WorkCentre 7556 Family Service Documentation

Service Documentation

WorkCentre 7556 Family Service Documentation

705P01288

Initial Issue

08/2010

#### \*\*\*Xerox Private Data\*\*\*

All service documentation is supplied to Xerox external customers for informational purposes only. Xerox service documentation is intended for use by certified, product-trained service personnel only. Xerox does not warrant or represent that it will notify or provide to such customer any future change to this documentation. Customer performed service of equipment, or modules, components, or parts of such equipment may affect whether Xerox is responsible to fix machine defects under the warranty offered by Xerox with respect to such equipment. You should consult the applicable warranty for its terms regarding customer or third-party provided service.

If the customer services such equipment, modules, components or parts thereof, the customer releases Xerox from any and all liability for the customer actions, and the customer agrees to indemnify, defend and hold xerox harmless from any third party claims which arise directly or indirectly for such service.

While Xerox has tried to make the documentation accurate, Xerox will have no liability arising out of any inaccuracies or omissions. Changes are periodically made to this document. Changes, technical inaccuracies, and typographical errors will be corrected in subsequent editions.

Prepared by Creative and Technical Communications - North America

800 Phillips Road, Building 218-01A

Webster, New York 14580

ISO9001 and ISO27001 Certified

©2010 by Xerox Corporation. All rights reserved.

 $\mathsf{XEROX}\xspace$  and  $\mathsf{XEROX}\xspace$  and design  $\space$  are trademarks of Xerox Corporation in the US and/or other countries.

Changes are periodically made to this document. Changes, technical inaccuracies, and typographic errors will be corrected in subsequent editions.

#### CAUTION

This equipment generates, uses and can radiate radio frequency energy, and if not installed and used in accordance with the instructions documentation, may cause interference to radio communications. It has been tested and found to comply with the limits for a Class A computing device pursuant to subpart B of part 15 of FCC rules, which are designed to provide reasonable protection against such interference when operated in a commercial environment. Operation of this equipment in a residential area is likely to cause interference in which case the user, at his own expense, will be required to correct the interference.

# Introduction

| About this Manual             | iii  |
|-------------------------------|------|
| Organization                  | iii  |
| How to Use this Documentation | iv   |
| Symbology and Nomenclature    | v    |
| Translated Warnings           | viii |

# About this Manual

This Service Manual is part of the multinational documentation system for this copier/printer. The Service Documentation is used in order to diagnose machine malfunctions, adjust components and has information which is used to maintain the product in superior operating condition. It is the controlling publication for a service call. Information on its use is found in the Introduction of the Service Documentation.

This manual contains information that applies to USSG (XC) and ESG (XE) configurations.

### **Service Manual Revision**

The Service Manual will be updated as the machine changes or as problem areas are identified.

# Organization

The titles of the sections and a description of the information contained in each section are contained in the following paragraphs:

### **Section 1 Service Call Procedures**

This section contains procedures that determine what actions are to be taken during a service call on the machine and in what sequence they are to be completed. This is the entry level for all service calls.

### **Section 2 Status Indicator RAPs**

This section contains the diagnostic aids for troubleshooting the Fault Code and non-Fault Code related faults (with the exception of image quality problems).

### **Section 3 Image Quality**

This section contains the diagnostic aids for troubleshooting any image quality problems, as well as image quality specifications and image defect samples.

### Section 4 Repairs/Adjustments

This section contains all the Adjustments and Repair procedures.

#### Repairs

Repairs include procedures for removal and replacement of parts which have the following special conditions:

When there is a personnel or machine safety issue.

When removal or replacement cannot be determined from the exploded view of the Parts List.

When there is a cleaning or a lubricating activity associated with the procedure.

When the part requires an adjustment after replacement.

When a special tool is required for removal or replacement.

Use the repair procedures for the correct order of removal and replacement, for warnings, cautions, and notes.

#### Adjustments

Adjustments include procedures for adjusting the parts that must be within specification for the correct operation of the system.

Use the adjustment procedures for the correct sequence of operation for specifications, warnings, cautions and notes.

#### Section 5: Parts Lists

This section contains the Copier/Printer Parts List.

### Section 6: General Procedures/Information

This section contains General Procedures, Diagnostic Programs, and Copier/Printer Information.

# Section 7: Wiring Data

This section contains drawings, lists of plug/jack locations, and diagrams of the power distribution wire networks in the machine. Individual wire networks are shown in the Circuit Diagrams contained in Section 2. This section also contains the Block Schematic Diagrams.

# How to Use this Documentation

The Service Call Procedures in Section 1 describe the sequence of activities used during the service call. The call **must** be entered using these procedures.

### **Use of the Block Schematic Diagrams**

Block Schematic Diagrams (BSDs) are included in Section 7 (Wiring Data) of the Service Manual. The BSDs show the functional relationship of the electrical circuitry to any mechanical, or non-mechanical, inputs or outputs throughout the machine. Inputs and outputs such as motor drive, mechanical linkages, operator actions, and air flow are shown. The BSDs will provide an overall view of how the entire subsystem works.

It should be noted that the BSDs no longer contain an Input Power Block referring to Chain 1. It will be necessary to refer to the Wirenets in order to trace a wire back to its source.

# Symbology and Nomenclature

The following reference symbols are used throughout the documentation.

# Warnings, Cautions, and Notes

Warnings, Cautions, and Notes will be found throughout the Service Documentation. The words **WARNING** or **CAUTION** may be listed on an illustration when the specific component associated with the potential hazard is pointed out; however, the message of the **WARNING** or **CAUTION** is always located in the text. Their definitions are as follows:

# WARNING

A Warning is used whenever an operating or maintenance procedure, a practice, condition, or statement, if not strictly observed, could result in personal injury.

# CAUTION

A Caution is used whenever an operating or maintenance procedure, a practice, condition, or statement, if not strictly observed, could result in damage to the equipment.

**NOTE:** A Note is used whenever it is necessary to highlight an operating or maintenance procedure, practice, condition, or statement.

# **Machine Safety Icons**

The following safety icons are displayed on the machine:

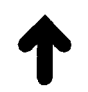

### Figure 1 Customer Access Label

This symbol indicates that a surface can be hot. Use caution when reaching in the machine to avoid touching the hot surfaces.

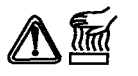

### Figure 2 Heated Surface Label

Danger label indicates where electrical currents exist when the machine is closed and operating. Use caution when reaching in the machine.

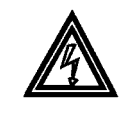

Figure 3 Shock Hazard Label

These symbols indicate components that may be damaged by Electrostatic Discharge (ESD).

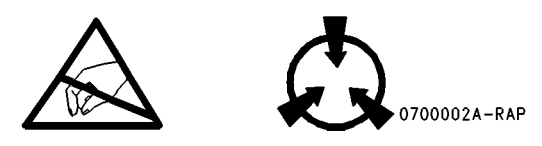

Figure 4 ESD warning Label

# Electrostatic Discharge (ESD) Field Service Kit

The purpose of the ESD Protection Program is to preserve the inherent reliability and quality of electronic components that are handled by the Field Service Personnel. This program is being implemented now as a direct result of advances in microcircuitry technology, as well as a new acknowledgment of the magnitude of the ESD problem in the electronics industry today.

This program will reduce Field Service costs that are charged to PWB failures. Ninety percent of all PWB failures that are ESD related do not occur immediately. Using the ESD Field Service Kit will eliminate these delayed failures and intermittent problems caused by ESD. This will improve product reliability and reduce callbacks.

The ESD Field Service Kit should be used whenever Printed Wiring Boards or ESD sensitive components are being handled. This includes activities like replacing or reseating of circuit boards or connectors. The kit should also be used in order to prevent additional damage when circuit boards are returned for repair.

The instructions for using the ESD Field Service Kit can be found in ESD Field Service Kit Usage in the General Procedures section of the Service Documentation.

# **Illustration Symbols**

Figure 5 shows symbols and conventions that are commonly used in illustrations.

#### **REFERENCE SYMBOLOGY**

Test data, notes, adjustments, and parts lists are supportive to the BSD and RAP information. This supportive data is referenced, using the symbols shown in the following paragraphs:

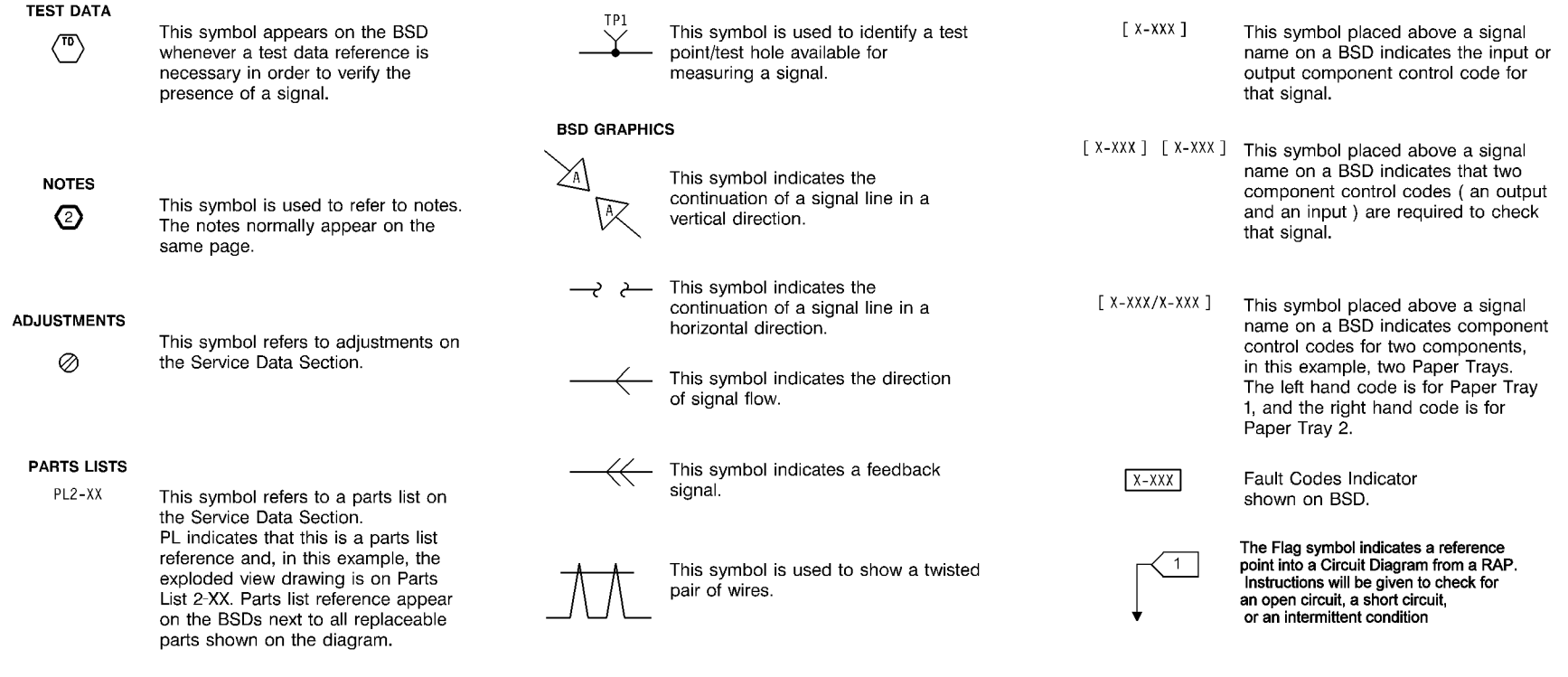

Figure 5 Illustration Symbols

### **Signal Nomenclature**

Refer to Figure 6 for an example of Signal Nomenclature used in Circuit Diagrams and BSDs.

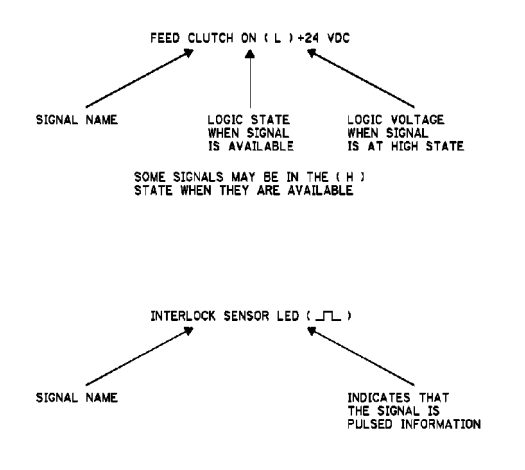

#### Figure 6 Signal Nomenclature

#### **Voltage Measurement and Specifications**

Measurements of DC voltage must be made with reference to the specified DC Common, unless some other point is referenced in a diagnostic procedure. All measurements of AC voltage should be made with respect to the adjacent return or ACN wire.

| Table 1 Voltage | Measurement and S | pecifications |
|-----------------|-------------------|---------------|
|-----------------|-------------------|---------------|

| VOLTAGE           | SPECIFICATION            |
|-------------------|--------------------------|
| INPUT POWER 220 V | 198 VAC TO 242 VAC       |
| INPUT POWER 100 V | 90 VAC TO 135 VAC        |
| INPUT POWER 120 V | 90 VAC TO 135 VAC        |
| +5 VDC            | +4.75 VDC TO +5.25 VDC   |
| +24 VDC           | +23.37 VDC TO +27.06 VDC |

#### Logic Voltage Levels

Measurements of logic levels must be made with reference to the specified DC Common, unless some other point is referenced in a diagnostic procedure.

#### **Table 2 Logic Levels**

| VOLTAGE | H/L SPECIFICATIONS                           |
|---------|----------------------------------------------|
| +5 VDC  | H= +3.00 TO +5.25 VDC<br>L= 0.0 TO 0.8 VDC   |
| +24 VDC | H= +23.37 TO +27.06 VDC<br>L= 0.0 TO 0.8 VDC |

### **DC Voltage Measurements in RAPs**

The RAPs have been designed so that when it is required to use the DMM to measure a DC voltage, the first test point listed is the location for the red (+) meter lead and the second test point is the location for the black meter lead. For example, the following statement may be found in a RAP:

#### There is +5 VDC from TP7 to TP68.

In this example, the red meter lead would be placed on TP7 and the black meter lead on TP68.

Other examples of a statement found in a RAP might be:

- There is -15 VDC from TP21 to TP33.
- -15 VDC is measured between TP21 and TP33.

In these examples, the red meter lead would be placed on TP21 and the black meter lead would be placed on TP33.

If a second test point is not given, it is assumed that the black meter lead may be attached to the copier frame.

# **Translated Warnings**

All translated warnings for this documentation are located at point-of-need.

# **1 Service Call Procedures**

| Service Call Procedures                | 1-3 |
|----------------------------------------|-----|
| Initial Actions                        | 1-3 |
| Call Flow                              | 1-4 |
| Detailed Maintenance Activities (HFSI) | 1-5 |
| Cleaning Procedures                    | 1-7 |
| Final Actions                          | 1-7 |

# **Service Call Procedures**

### Service Strategy

The service strategy for the WorkCentre Copier/Printers is to perform any High Frequency Service Item (HFSI) actions before attempting to repair any problems. Some problems will be corrected by this strategy without the need to diagnose them. The Repair Analysis Procedures (RAPs) will be used for any remaining problems.

Problems that occur in the Basic Printer mode will be repaired before problems that occur when using the accessories.

Image Quality problems should be repaired after all other problems are repaired.

### Service Call Procedures

The **Service Call Procedures** are a guide for performing any service on this machine. The procedures are designed to be used with the Service Manual. Perform each step in order.

#### **Initial Actions**

The Initial Actions gather information about the condition of the machine and the problem that caused the service call.

#### **Call Flow**

Call Flow summarizes the sequence of the Service Call Procedures.

#### **Detailed Maintenance Activities**

This section provides the information needed to perform the dC135 High Frequency Service Item (HFSI) actions.

#### **Cleaning Procedures**

The cleaning procedures list what needs to be cleaned at each service call.

#### **Final Actions**

The Final Actions will test the copier/printer and return it to the customer. Administrative activities are also performed in the Final Actions.

# **Initial Actions**

#### Purpose

The purpose of the Initial Action section of the Service Call Procedures is to determine the reason for the service call and to identify and organize the actions which must be performed.

#### Procedure

- 1. Gather the information about the service call and the condition of the copier/printer.
  - a. Question the operator(s). Ask the customer if the problems are related to Xerox Secure Access. Ask about the location of most recent paper jams. Ask about the image quality and the copier/printer performance in general, including any unusual sounds or other indications.
  - b. After informing the customer, disconnect the machine from the customer's network.
  - c. Check that the power cords are in good condition, correctly plugged in the power source, and free from any defects that would be a safety hazard. Repair or replace the power cords as required. Check that the circuit breakers are not tripped.
  - d. If the machine appears to be inoperative, go to Call Flow and repair the problem. Then continue below.
  - e. Inspect any rejected copies. Inquire as to, or otherwise determine, the paper quality and weight. The specified papers for optimum image quality with this machine are 24 lb. Xerox Color Xpressions Plus (XC) or 90 gsm Colortech + (XE). Look for any damage to the copies, oil marks, image quality defects, or other indications of a problem.
  - f. Record the billing meter readings.
  - g. Enter CE Mode (see UI Diagnostic (CSE) Mode).
  - h. View HFSI Activity (see dC135)

**NOTE:** If a fault code is displayed while performing a diagnostics procedure, go to that fault code RAP and repair the fault. Return to Diagnostics and continue with the dC procedure that you were performing.

- i. Determine what HSFI action is required based on the customer output volume. Refer to the Detailed Maintenance Activities (HFSI) section for the detailed HSFI information. Record any items that require action.
- j. Access UI Diagnostics (see UI Diagnostic (CSE) Mode). Select Faults to display the information in the Jam Counter, Failure Counter, and the Shutdown History. Classify this information into categories:
  - Information that is related to the problem that caused the service call.

Information that is related to secondary problems.

Information that does not require action, such as a single occurrence of a problem.

- k. Check the Service Log for any recent activities that are related to the problem that caused the service call or any secondary problem.
- 2. Perform any required HSFI activities identified above. Refer to Detailed Maintenance Activities (HFSI).
- 3. Exit diagnostics. Try to duplicate the problem by running the same jobs that the customer was running.
- 4. Go to Call Flow.

# Call Flow

This procedure should be performed at every service call.

# **Initial Actions**

Ask the operator about the problem. If the problem appears to be related to operator error, or an attempt to perform a job outside of the machine specifications, assist the customer in learning the correct procedure.

# Procedure

**NOTE:** If The product name displayed on the UI is shown as XXXXX-XXXXX go to No-Run RAP

**NOTE:** If customers cannot access machine functions because Xerox Secure Access is not functioning properly go to the OF 18-1 RAP to repair the problem, then return here and continue.

Switch on the Main Power. The machine comes to a Ready condition. Y  $\ N$ 

N Go to the Machine Not Ready RAP.

A xerographics-related message (Drum Cartridge Error, Replace Toner), which cannot be cleared, is displayed on the UI.

```
Y N
```

```
The reported problem occurs in Print Mode ONLY.
Υ
    Ν
    Place the Color Test Pattern on the Document Glass. Make a copy from each paper
    tray. The Copier/Printer can copy from all trays.
    Y N
         NOTE: Some codes will appear only in the Last 40 Faults list Other faults
         (paper feed and Tray Module faults) appear only as messages on the UI; fault
         codes for these problems are generated only when the machine is operated
         (printing test patterns) in diagnostic mode.
         A fault code is displayed.
         Υ
              Ν
              The problem is related to a specific paper tray (for example, errone-
              ous "Tray X out of Paper" message).
              Y N
                   For intermittent problems, Go to GP 23.
              Enter CE Mode, (see Entering and Exiting CE Mode) and Access UI Diag-
              nostics (see UI Diagnostic (CSE) Mode. Select Print Test Patterns and
              Print Test Pattern 2 from the suspect tray. When a fault is declared, go to
              the RAP for that fault code.
         Go to the RAP for the displayed fault.
    Place two originals into the DADF and program a duplex job. The Copier/Printer
    can copy from the DADF.
```

```
B
| v
```

Δ

A fault code is displayed.

Y N

Ν

Check the DADF Document Sensors for debris or damage. Check the mechanical drives and Feed Rolls for contamination, wear, damage, or binding.

Go to the RAP for the displayed fault code.

Check the image quality in the BASIC COPIER MODE:

- Select a tray that is loaded with 11 X 17 or A3 paper.
- Select the following parameters:
  - Output Color to Auto
  - Original Type to Photo and Text Halftone
  - Reduce/Enlarge Auto
  - Lighter/Darker to Auto Contrast
  - Sharpness to Normal
  - Preset Color Balance Normal
  - Color Shift to Normal
  - Color Saturation to Normal
  - Copy Position to No Shift
  - Variable Color Balance Normal
- Run four copies of the Color Test Pattern.

The Image Quality of the copies produced is acceptable. Y  $\,$  N  $\,$ 

N Go to the IQ1 RAP.

# Go to Final Actions.

# The problem occurs in all print jobs.

Y N

If the problem is specific to a single application or group of applications, ensure that current drivers are loaded. If the problem persists, escalate the call to the Customer Support Center.

Go to GP 7 (Network Printing Simulation) and send a print job. An acceptable print is produced.

- Y N
  - verify machine settings
  - reload system software
  - replace the SBC PWB (PL).

The problem is in the customer network or the setup. Check the following:

- Ensure that the Static IP/DHCP setting matches the customer's network
- Verify that the IOT IP address is correct.

When resolved, go to Final Actions.

Go to the Xerographic Messages RAP.

# **Detailed Maintenance Activities (HFSI)**

## Procedure

- 1. Clean the ADC Sensor and LPH lenses on every call.
- 2. Refer to the HFSI activity viewed during Initial Actions.

**NOTE:** The HFSI report lists several counters that do not require maintenance. Disregard any counters not listed in Table 1.

- 3. Perform the Service Actions in Table 1 for any High Frequency Service Item (HFSI) counters that are over threshold or approaching the threshold. Using the customer's output volume numbers (high, medium, or low volume), evaluate which HFSI actions should be performed now to avoid an additional service call in the near future.
- 4. Refer to Cleaning Procedures for detailed cleaning instructions.
- After servicing an HFSI, enter CE Mode (see UI Diagnostic (CSE) Mode) and select Adjustment-Others\ HFSI Counter. Select the counter number and press Details. Select Reset Current Value. Threshold values can be changed by selecting Change Spec Life and entering the new count.

| Counter | Name                         | Service Action to be performed                                                            | Threshold                                                                       |
|---------|------------------------------|-------------------------------------------------------------------------------------------|---------------------------------------------------------------------------------|
| 954-800 | Tray 1 Feed counter          | Replace the Feed, Nudger, and Retard Rolls (PL 9.5).                                      | 300K sheets fed                                                                 |
| 954-801 | Tray 2 Feed counter          | Replace the Feed, Nudger, and Retard Rolls (PL 11.8 for TTM or PL 10.4 for 3TM).          | 300Ksheets fed                                                                  |
| 954-802 | Tray 3 Feed counter          | Replace the Feed, Nudger, and Retard Rolls(PL 11.10 for TTM or PL 10.6 for 3TM).          | 300K sheets fed                                                                 |
| 954-803 | Tray 4 Feed counter          | Replace the Feed, Nudger, and Retard Rolls (PL 11.12 for TTM or PL 10.8 for 3TM).         | 300K sheets fed                                                                 |
| 954-804 | Tray 6 (HCF) Feed counter    | Replace the Feed and Nudger Rolls ({PL 28.5) and the Retard Roll (PL 28.6).               | 300K sheets fed                                                                 |
| 954-805 | Tray 5 Feed counter          | Replace the Feed and Nudger Rolls (PL 13.3) and the Retard Roll and Bottom Pad (PL 13.4). | 50K sheets fed                                                                  |
| 954-820 | Transfer Belt Assembly       | Replace the Transfer Belt Assembly (PL 6.1)                                               | 48,000,000                                                                      |
|         |                              |                                                                                           | Total length converted to A4 equivalent; $A4 = 100$                             |
| 954-821 | 2nd BTR Unit                 | Replace the 2nd BTR Unit (PL 14.2)                                                        | 20,000,000                                                                      |
|         |                              | CRU - customer resets counter with button on UI                                           | Total length converted to A4 equivalent; $A4 = 100$                             |
|         |                              | NOTE: Customer can reset counter to clear "replace now" mes-                              |                                                                                 |
|         |                              | sage without replacing component                                                          |                                                                                 |
| 954-822 | Transfer Belt Cleaner Assem- | Replace the Transfer Belt Cleaner (PL 6.1)                                                | 18,300,000                                                                      |
|         | bly                          | CRU - customer resets counter with button on UI                                           | Total length converted to A4 equivalent; A4 = 100                               |
|         |                              | NOTE: Customer can reset counter to clear "replace now" mes-                              |                                                                                 |
|         |                              | sage without replacing component                                                          |                                                                                 |
| 954-830 | Yellow Developer Housing     | Replace Yellow Developer Housing PL 5.2                                                   | 480,000                                                                         |
|         | (7545/56)                    |                                                                                           | increments by 1 for A4/letter size or smaller; by 2 for longer than letter size |
| 954-831 | Magenta Developer Housing    | Replace Magenta Developer Housing PL 5.2                                                  | 480,000                                                                         |
|         | (7545/56)                    |                                                                                           | increments by 1 for A4/letter size or smaller; by 2 for longer than letter size |
| 954-832 | Cyan Developer Housing       | Replace Cyan Developer Housing PL 5.2                                                     | 480,000                                                                         |
|         | (7545/56)                    |                                                                                           | increments by 1 for A4/letter size or smaller; by 2 for longer than letter size |
| 954-833 | Black Developer Housing      | Replace Black Developer Housing PL 5.2                                                    | 480,000                                                                         |
|         | (7545/56)                    |                                                                                           | Increments by 1 for A4/letter size or smaller; by 2 for longer than letter size |
| 954-834 | Yellow Developer Housing     | Replace Yellow Developer Housing PL 5.2                                                   | 480,000                                                                         |
|         | 11/5/5/30/351                |                                                                                           | Uncrements by 1 for A4/letter size or smaller' by 2 for londer than letter size |

#### Table 1 High Frequency Service Items

#### Table 1 High Frequency Service Items

| Counter | Name                                    | Service Action to be performed                                                         | Threshold                                                                                                    |
|---------|-----------------------------------------|----------------------------------------------------------------------------------------|----------------------------------------------------------------------------------------------------|
| 954-835 | Magenta Developer Housing (7525/30/35)  | Replace Magenta Developer Housing PL 5.2                                               | 480,000<br>increments by 1 for A4/letter size or smaller; by 2 for longer than letter size                                                                                                    |
| 954-836 | Cyan Developer Housing<br>(7525/30/35)  | Replace Cyan Developer Housing PL 5.2                                                  | 480,000<br>increments by 1 for A4/letter size or smaller; by 2 for longer than letter size                                                                                                    |
| 954-837 | Black Developer Housing<br>(7525/30/35) | Replace Black Developer Housing PL 5.2                                                 | 480,000 increments by 1 for A4/letter size or smaller; by 2 for longer than letter size                                                                                                    |
| 954-850 | Fuser                                   | Replace the Fuser (PL 7.1)<br>Counter automatically clears when new Fuser is installed | 36,000,000<br>Area conversion, with A4L = 100 counts/sheet, 8.5x11 = 96 counts/sheet,<br>11x17 = 193 counts/sheet, A3 = 200 counts/sheet, etc.                                                                                                    |
| 954-860 | Deodorant Filter                        | Replace the Deodorant Filter (PL x.x)                                                  | 12,000,000<br>increments when Fuser Exit Sensor is turned off after a sheet passes through<br>Fuser Exit Sensor.<br>A page of A4 LEF is counted as "100".<br>Count value = paper length [0.1mm]/21                                                                                                    |
| 954-870 | LPH Clean Counter                       |                                                                                        | 31,536,000<br>increments every 24 hours or at power on.<br>Every 24 hours:+86400<br>Power Off-1 (when continuous power on time is less than 24 hours): Period of<br>time (sec.) from Power On until Power Off.<br>Power Off-2 (when continuos power on time is over 24 hours): Period of time<br>(sec.) passed since the last counter increment. |
| 954-862 | Suction Filter                          | Replace the Suction Filter (PL 4.3B)                                                   | 12,000,000<br>increments when Fuser Exit Sensor is turned off after a sheet passes through<br>Fuser Exit Sensor.<br>A page of A4 LEF is counted as "100".<br>Count value = paper length [0.1mm]/21                                                                                                    |

# **Cleaning Procedures**

# Purpose

The purpose is to provide cleaning procedures to be performed at every call.

### Procedure

#### CAUTION

#### Do not use any solvents unless directed to do so by the Service Manual.

#### **General Cleaning**

Use a dry lint free cloth or a lint free cloth moistened with water for all cleaning unless directed otherwise by the Service Manual. Wipe with a dry lint free cloth if a moistened cloth is used.

#### 1. Feed Components (Rolls and Pads)

Use a dry lint free cloth or a lint free cloth moistened with water. Wipe with a dry lint free cloth

2. LPH

Use the cleaning plates to clean the LPH windows (follow the procedure in the User Guide).

#### 3. Toner Dispense Units

Vacuum the Toner Dispense units.

#### 4. Jam Sensors

Clean the sensors with a dry cotton swab.

#### 5. Transfer Belt Cleaning

Check the Transfer Belt surface and wipe with a dry lint free cloth. If the surface is excessively dirty, replace the Transfer Belt (PL 6.3).

Do not rub the Transfer Belt Cleaning Blade. If it is necessary to clean the blade, use a soft brush or dry swab to brush away contamination. Rubbing will remove the protective coating on the blade.

#### 6. Fuser Components (best cleaned when hot)

Switch off the power. Allow the Fuser to cool enough so that it does not present a burn hazard.

Wipe with a lint free cloth.

#### 7. Scanner

- a. Switch off the power.
- b. Using the optical Cleaning Cloth, clean the front and rear of the Document Glass, Document Cover, White Reference Strip, Reflector, and Mirror.
- c. Clean the Exposure Lamp with a clean cloth and Film Remover.
- d. Clean the Lens with Lens and Mirror Cleaner and lint free cloth.

#### 8. **DADF**

Check the paper path for debris or damage. Clean the rolls with a clean cloth and Film Remover as required.

#### 9. Finisher

Check the paper path for debris or damage. Clean the Finisher with a dry lint free cloth.

# **Final Actions**

### Purpose

The intent of this procedure is to be used as a guide to follow at the end of every service call.

### Procedure

- 1. Ensure that the exterior of the copier/printer and the adjacent area are clean. Use a dry cloth or a cloth moistened with water to clean the copier/printer. Do not use solvents.
- 2. Check the supply of consumables. Ensure that an adequate supply of consumables is available according to local operating procedures.
- Conduct any operator training that is needed. Ensure that the operator understands that the Automatic Gradation Adjustment procedure in the User Guide should be used to calibrate the colors.
- 4. Complete the Service Log (for blank copy, see Library.
- 5. Perform the following steps to make a copy of the Demonstration Original for the Customer:
  - a. Load Tray 1 with 8.5 x 11" (A4) or 11 x 17" (A3) paper.
  - b. Place the Color Test Pattern on the glass with the short edge of the test pattern registered to the left edge of the glass. Select Tray 1 and make a single copy.
  - c. Print out the Machine Settings (Configuration Report). Store this report with the service log in Tray 1.
  - d. Ask the customer to verify the Print and Scan functions.
  - e. Present the copies to the customer.
- 6. Reconnect the machine to the customer network. Verify function.
- 7. Issue copy credits as needed.
- 8. Discuss the service call with the customer to ensure that the customer understands what has been done and is satisfied with the results of the service call.

# **2 Status Indicator RAPs**

| Chain 302 UI |      |
|--------------|------|
| 302-315 RAP  | 2-9  |
| 302-316 RAP  | 2-9  |
| 302-317 RAP  | 2-10 |
| 302-321 RAP  | 2-10 |

# Chain 303 MRC

| 303-306 RAP | 2-11 |
|-------------|------|
| 303-307 RAP | 2-11 |
| 303-316 RAP | 2-12 |
| 303-317 RAP | 2-12 |
| 303-318 RAP | 2-13 |
| 303-319 RAP | 2-13 |
| 303-320 RAP | 2-14 |
| 303-324 RAP | 2-14 |
| 303-325 RAP | 2-15 |
| 303-326 RAP | 2-15 |
| 303-327 RAP | 2-16 |
| 303-329 RAP | 2-16 |
| 303-330 RAP | 2-17 |
| 303-332 RAP | 2-17 |
| 303-338 RAP | 2-18 |
| 303-346 RAP | 2-18 |
| 303-347 RAP | 2-19 |
| 303-355 RAP | 2-19 |
| 303-380 RAP | 2-20 |
| 303-390 RAP | 2-20 |
| 303-398 RAP | 2-21 |
| 303-399 RAP | 2-21 |
| 303-401 RAP | 2-22 |
| 303-403 RAP | 2-22 |
| 303-417 RAP | 2-23 |
| 303-777 RAP | 2-23 |
| 303-788 RAP | 2-24 |
| 303-790 RAP | 2-24 |

#### Chain 305 DADF

| 305-121 DADF Feed Out Sensor On Jam                  | 2-25 |
|------------------------------------------------------|------|
| 305-122 DADF Simplex/Side 1 Pre Reg Sensor On Jam    | 2-26 |
| 305-123 DADF Simplex/Side 1 Reg Sensor On Jam        | 2-27 |
| 305-125 DADF Reg Sensor Off Jam                      | 2-28 |
| 305-131 DADF Invert Sensor On Jam (During Invert)    | 2-28 |
| 305-132 DADF Invert Sensor On Jam                    | 2-29 |
| 305-134 DADF Inverter Sensor Off Jam (During Invert) | 2-29 |
| 305-135 DADF Side 2 Pre Reg Sensor On Jam            | 2-30 |
| 305-136 DADF Side 2 Reg Sensor On Jam                | 2-30 |
| 305-139 DADF Invert Sensor Off Jam                   | 2-31 |
| 305-145 DADF Reg Sensor Off Jam (Invert)             | 2-31 |

| 305-146 DADF Pre Reg Sensor Off Jam                               | 2-32 |
|-------------------------------------------------------------------|------|
| 305-147 DADF Pre Reg Sensor Off Jam (Invert)                      | 2-32 |
| 305-194 Mixed Size Mismatch Jam                                   | 2-33 |
| 305-196 Size Mismatch Jam On No Mix-Size                          | 2-33 |
| 305-197 Prohibit Combine Size Jam                                 | 2-34 |
| 305-198 Too Short Size Jam                                        | 2-34 |
| 305-199 Too Long Size Jam                                         | 2-35 |
| 305-210 DADF Download Fail                                        | 2-35 |
| 305-275 DADF RAM Test Fail                                        | 2-36 |
| 305-280 DADF EEPROM Fail                                          | 2-36 |
| 305-305 DADF Feeder Cover Interlock Open (when running)           | 2-37 |
| 305-906 DADF Feed Out Sensor Static Jam                           | 2-37 |
| 305-907 DADF Pre Reg Sensor Static Jam                            | 2-38 |
| 305-908 DADF Reg Sensor Static Jam                                | 2-38 |
| 305-913 DADF Inverter Sensor Static Jam                           | 2-39 |
| 305-915 DADF APS Sensor 1 Static Jam                              | 2-39 |
| 305-916 DADF APS Sensor 2 Static Jam                              | 2-40 |
| 305-917 DADF APS Sensor 3 Static Jam                              | 2-40 |
| 305-940 DADF No Original                                          | 2-41 |
| 305-941 Doc number of sheets is insufficient                      | 2-41 |
| 305-945 FS-Size Mismatch Jam On No Mix-Size or SS Mix-Size (Cont) | 2-42 |
| 305-946 SS-Size Mismatch Jam On No Mix-Size (Cont)                | 2-42 |
| 305-947 FS-Size Mismatch Jam On No Mix-Size or SS Mix-Size        | 2-43 |
| 305-948 SS-Size Mismatch Jam On No Mix-Size                       | 2-43 |
|                                                                   |      |

#### Chain 310 Fusing

| 2-20 | 310-300 Fuser Hot Not Ready Return Time Fault       | 2-45 |
|------|-----------------------------------------------------|------|
| 2-21 | 310-311 Heat Belt STS Rear Disconnection Fault      | 2-45 |
| 2-21 | 310-320 Heat Belt STS Rear Over Temperature Fault   | 2-46 |
| 2-22 | 310-326 Fuser On Time Fault                         | 2-46 |
| 2-22 | 310-330 Fuser Motor Fault                           | 2-47 |
| 2-23 | 310-360 IH Driver Input High Voltage Fault          | 2-48 |
| 2-23 | 310-361 IH Driver Input Low Voltage Fault           | 2-48 |
| 2-24 | 310-362 IH Driver Surge Fault                       | 2-49 |
| 2-24 | 310-363 IGBT Temperature High Fault                 | 2-49 |
|      | 310-364 IGBT Temperature Sensor Fault               | 2-50 |
|      | 310-367 Input Low Current Fault                     | 2-50 |
| 2-25 | 310-368 Encoder Pulse Fault                         | 2-51 |
| 2-26 | 310-369 IH Driver Communication Fault               | 2-51 |
| 2-27 | 310-370 IH Driver Freeze Fault                      | 2-52 |
| 2-28 | 310-371 Heat Belt STS Center Disconnection Fault    | 2-52 |
| 2-28 | 310-372 Heat Roll STS Center Over Temperature Fault | 2-53 |
| 2-29 | 310-375 Heat Belt STS Center Warm Up Time Fault     | 2-53 |
| 2-29 | 310-376 Heat Belt STS Rear Warm Up Time Fault       | 2-54 |
| 2-30 | 310-378 Heat Belt Rotation Fault                    | 2-54 |
| 2-30 | 310-380 P/Roll Latch Motor Fault                    | 2-55 |
| 2-31 | 310-381 Fuser Assy Illegal Fault                    | 2-56 |
| 2-31 | 310-382 Fuser Thermostat Fault                      | 2-56 |
|      |                                                     |      |

| 310-398 Fuser Fan Fault                  | 2-57 |
|------------------------------------------|------|
| 310-420 Fuser Assembly Near Life Warning | 2-57 |
| 310-421 Fuser Assembly Life Over Warning | 2-58 |

# Chain 312 Professional Finisher

| 312-112 (Pro) H-Transport Entrance Sensor On Jam       | 2-59 |
|--------------------------------------------------------|------|
| 312-113 (Pro) Booklet In Sensor On Jam                 | 2-59 |
| 312-114 (Pro) Booklet In Sensor Off Jam                | 2-60 |
| 312-115 (Pro) Booklet Folder Roll Exit Sensor On Jam   | 2-60 |
| 312-123 (Pro) H-Transport Exit Sensor On Jam           | 2-61 |
| 312-124 (Pro) H-Transport Top Tray Exit Sensor Off Jam | 2-61 |
| 312-125 (Pro) Gate Sensor On Jam                       | 2-62 |
| 312-132 (Pro) Transport Entrance Sensor On Jam         | 2-62 |
| 312-142 (Pro) Buffer Path Sensor On Jam                | 2-63 |
| 312-151(Pro) Compiler Exit Sensor Off Jam              | 2-63 |
| 312-152 (Pro) Compiler Exit Sensor On Jam              | 2-64 |
| 312-161 (Pro) Set Eiect Jam                            | 2-64 |
| 312-162 (Pro) H-Transport Exit Sensor On Jam           | 2-65 |
| 312-171 (Pro) Top Trav Exit Sensor On Jam              | 2-65 |
| 312-172 (Pro) Top Trav Exit Sensor Off Jam             | 2-66 |
| 312-180 (Pro) Booklet Folder Roll Exit Sensor Off Jam  | 2-66 |
| 312-211(Pro) Stacker Trav Fault                        | 2-67 |
| 312-212 (Pro) Stacker Upper Limit Fault                | 2-67 |
| 312-213 (Pro) Stacker Lower Limit Fault                | 2-68 |
| 312-221 (Pro) Front Tamper Home Sensor On Fault        | 2-68 |
| 312-223(Pro) Front Tamper Home Sensor Off Fault        | 2-69 |
| 312-224 (Pro) Rear Tamper Home Sensor Off Fault        | 2-69 |
| 312-225 (Pro) Booklet Tamper F Home Sensor On Fault    | 2-70 |
| 312-226 (Pro) Booklet Tamper F Home Sensor Off Fault   | 2-70 |
| 312-227 (Pro) Booklet End Guide Home Sensor Off Fault  | 2-71 |
| 312-228 (Pro) Booklet End Guide Home Sensor On Fault   | 2-71 |
| 312-229 (Pro) Booklet Tamper R Home Sensor On Fault    | 2-72 |
| 312-230 (Pro) Booklet Tamper R Home Sensor Off Fault   | 2-72 |
| 312-232 (Pro) Puncher Home Sensor Off Fault            | 2-73 |
| 312-243 (Pro) Booklet Knife Home Sensor On Fault       | 2-73 |
| 312-246 (Pro) Booklet Stapler Fault                    | 2-74 |
| 312-247 (Pro) Side Registration Sensor Off Fault       | 2-76 |
| 312-258 (Pro) Booklet Broken                           | 2-77 |
| 312-260 (Pro) Eiect Clamp Home Sensor On Fault         | 2-77 |
| 312-261 (Pro) Booklet Knife Folding Sensor Fault       | 2-78 |
| 312-263 (Pro) Rear Tamper Home Sensor On Fault         | 2-79 |
| 312-264 (Pro) Booklet Drawer Broken Fault              | 2-79 |
| 312-265 (Pro) Booklet Knife Home Sensor Off Fault      | 2-80 |
| 312-266 (Pro) Booklet Compiler No Paper Sensor Fault   | 2-81 |
| 312-269 (Pro) Booklet Sub-CPU Communications Fault     | 2-82 |
| 312-282 (Pro) Elect Clamp Home Sensor Off Fault        | 2-84 |
| 312-283 (Pro) Set Clamp Home Sensor On Fault           | 2-84 |
| 312-284 (Pro) Set Clamp Home Sensor Off Fault          | 2-85 |
| 312-291 (Pro) Stapler Fault                            | 2-85 |
| 312-295 (Pro) Stapler Move Position Sensor On Fault    | 2-86 |
| 312-296 (Pro) Stapler Move Position Sensor Off Fault   | 2-86 |
| 312-300 (Pro) Eiect Cover Open                         | 2-87 |
|                                                        | _ 0, |

| 312-302 (Pro) Finisher Fror | nt Door Interlock Open       | 2-87  |
|-----------------------------|------------------------------|-------|
| 312-303 (Pro) H-Transport   | Cover Open                   | 2-88  |
| 312-307 (Pro) Booklet Drav  | ver Set Fault                | 2-88  |
| 312-320 (Pro) Puncher Hor   | ne Sensor On Fault           | 2-89  |
| 312-322 (Pro) Puncher Mov   | ve Home Sensor Off Fault     | 2-89  |
| 312-323 (Pro) Puncher Mov   | ve Home Sensor On Fault      | 2-90  |
| 312-330 (Pro) Decurler Car  | n Home Sensor Off Fault      | 2-90  |
| 312-332 (Pro) Decurler Car  | n Home Sensor On Fault       | 2-91  |
| 312-350 (Pro) Finisher Con  | nmunication                  | 2-91  |
| 312-900 (Pro) Paper at Buf  | fer Path Sensor              | 2-92  |
| 312-901 (Pro) Paper at H-T  | ransport Entrance Sensor     | 2-92  |
| 312-902 (Pro) Paper at H-T  | ransport Exit Sensor         | 2-93  |
| 312-903 (Pro) Paper at Cor  | npiler Exit Sensor           | 2-93  |
| 312-905 (Pro) Paper at Cor  | npiler Tray No Paper Sensor  | 2-94  |
| 312-907 (Pro) Paper at Top  | Tray Exit Sensor             | 2-94  |
| 312-910 (Pro) Staple Read   | y Sensor Fault               | 2-95  |
| 312-916 (Pro) Stapler NG    |                              | 2-95  |
| 312-920 (Pro) Paper at Gat  | e Sensor (Top Tray Job)      | 2-96  |
| 312-921 (Pro) Paper at Gat  | e Sensor (Compiler Path Job) | 2-96  |
| 312-922 (Pro) Paper at Gat  | e Sensor (Buffer Path Job)   | 2-97  |
| 312-925 (Pro) Stacker Low   | er Safety Warning            | 2-97  |
| 312-930 (Pro) Full Stack De | etected                      | 2-98  |
| 312-935 (Pro) Paper at Tra  | nsport Entrance Sensor       | 2-98  |
| 312-944 (Pro) Stacker Set   | Over Full                    | 2-99  |
| 312-945 (Pro) Low Staples   |                              | 2-99  |
| 312-946 (Pro) Top Tray Ful  | ۱                            | 2-100 |
| 312-949 (Pro) Puncher Wa    | ste Bin Open                 | 2-100 |
| 312-961 (Pro) Mix Stack de  | etected                      | 2-101 |
| 312-963 (Pro) Puncher Wa    | ste Bin Full                 | 2-101 |
| 312-978 (Pro) Booklet Stap  | ler NG                       | 2-102 |
| 312-983 (Pro) Booklet Tray  | Full was detected            | 2-104 |
| 312-984 (Pro) Booklet Low   | Staple F                     | 2-104 |
| 312-989 (Pro) Booklet Low   | Staple R                     | 2-105 |
|                             |                              |       |

#### Chain 312 Integrated Finisher

| 4 | 312-132 (Int) Entrance Sensor ON Jam                | 2-107 |
|---|-----------------------------------------------------|-------|
| 6 | 312-151 (Int) Compiler Exit Sensor OFF Jam          | 2-108 |
| 7 | 312-152 (Int) Compiler Exit Sensor ON Jam           | 2-109 |
| 7 | 312-161 (Int) Set Eject Jam                         | 2-110 |
| 8 | 312-211 (Int) Stacker Tray Fault                    | 2-111 |
| 9 | 312-221 (Int) Front Tamper Home Sensor ON Fault     | 2-113 |
| 9 | 312-223 (Int) Front Tamper Home Sensor OFF Fault    | 2-114 |
| 0 | 312-224 (Int) Rear Tamper Home Sensor OFF Fault     | 2-115 |
| 1 | 312-259 (Int) Eject Home Sensor ON Fault            | 2-116 |
| 2 | 312-263 (Int) Rear Tamper Home Sensor ON Fault      | 2-117 |
| 4 | 312-280 (Int) Eject Home Sensor OFF Fault           | 2-118 |
| 4 | 312-283 (Int) Set Clamp Home Sensor ON Fault        | 2-119 |
| 5 | 312-284 (Int) Set Clamp Home Sensor OFF Fault       | 2-120 |
| 5 | 312-291 (Int) Stapler Fault                         | 2-121 |
| 6 | 312-301 (Int) Top Cover Interlock OPEN              | 2-122 |
| 6 | 312-302 (Int) Front Cover Interlock OPEN            | 2-123 |
| 7 | 312-903 (Int) Paper Remains at Compiler Exit Sensor | 2-123 |
|   |                                                     |       |

| 312-928 (Int) Scratch Sheet Compile            | 2-124 |
|------------------------------------------------|-------|
| 312-930 (Int) Stacker Tray Full RAP            | 2-124 |
| 312-935 (Int) Paper Remains at Entrance Sensor | 2-125 |
| 312-976 (Int) Staple Fail                      | 2-125 |
| 312-977 (Int) Staple Ready Fail                | 2-126 |
| 312-979 (Int) Stapler Near Empty RAP           | 2-126 |

#### Chain 312 Finisher (LX)

| 312-111 (I X) H-Transport Entrance Sensor Off Jam A   | 2-127 |
|-------------------------------------------------------|-------|
| 312-112 (LX) H-Transport Entrance Sensor On Jam A     | 2-127 |
| 312-126 (LX) H-Transport Entrance Sensor Off Jam B    | 2-128 |
| 312-131 (LX) H-Transport Entrance Sensor On Jam B     | 2-129 |
| 312-132 (LX) Finisher Entrance Sensor On Jam          | 2-130 |
| 312-151 (LX) Compiler Exit Sensor Off, Jam            | 2-131 |
| 312-152 (LX) Compiler Exit Sensor On Jam              | 2-131 |
| 212-152 (LX) Complet Exit Sensor On Jam               | 2-101 |
| 212-101 (LX) Finisher Set Eject Jahn                  | 2-132 |
| 312-211 (LA) Stacker Tray Upper Limit Fault           | 2-133 |
| 312-212 (LA) Stacker Tray Opper Limit Fault           | 2-134 |
| 312-213 (LA) Stacker Tray Lower Limit Fault           | 2-130 |
| 312-221 (LX) Front Tamper Home Sensor On Fault        | 2-130 |
| 312-223 (LX) Front Tamper Home Sensor Off Fault       | 2-137 |
| 312-224 (LX) Rear Tamper Home Sensor Off Fault        | 2-138 |
| 312-243 (LX) Booklet Folder Home Sensor On Fault      | 2-139 |
| 312-249 (LX) Booklet Front Stapler Fault              | 2-140 |
| 312-260 (LX) Eject Clamp Home Sensor On Fault         | 2-140 |
| 312-263 (LX) Rear Tamper Fault                        | 2-141 |
| 312-265 (LX) Booklet Folder Home Sensor OFF Fault     | 2-142 |
| 312-268 (LX) Booklet Rear Stapler Fault               | 2-143 |
| 312-269 (LX) Booklet Sub-CPU Communications Fault     | 2-143 |
| 312-282 (LX) Eject Clamp Home Sensor Off Fault        | 2-144 |
| 312-283 (LX) Set Clamp Home Sensor On Fault           | 2-145 |
| 312-284 (LX) Set Clamp Home Sensor Off Fault          | 2-146 |
| 312-291 (LX) Stapler Fault                            | 2-147 |
| 312-295 (LX) Stapler Move Position Sensor On Fault    | 2-147 |
| 312-296 (LX) Staple Move Sensor Off Fault             | 2-148 |
| 312-300 (LX) Eject Cover Open                         | 2-149 |
| 312-302 (LX) Finisher Front Cover Open                | 2-149 |
| 312-303 (LX) Finisher H-Transport Cover Open          | 2-150 |
| 312-320 (LX) Punch Home Sensor On Fault               | 2-150 |
| 312-334 (LX) Download Mode Fault                      | 2-151 |
| 312-500 (LX) Download Fault                           | 2-151 |
| 312-700 (LX) Punch Box Nearly Full                    | 2-152 |
| 312-901 (LX) H-Transport Entrance Sensor Static Jam   | 2-152 |
| 312-903 (LX) Paper Remains at Compiler Exit Sensor    | 2-153 |
| 312-905 (LX) Compiler Tray No Paper Sensor Static JAM | 2-153 |
| 312-917 (LX) Stacker Trav Stapled Set Over Count      | 2-154 |
| 312-923 (LX) H-Transport Entrance Sensor Static Jam   | 2-154 |
| 312-930 (LX) Stacker Tray Full RAP                    | 2-155 |
| 312-935 (LX) Paper at Finisher Entrance Sensor        | 2-155 |
| 312-949 (LX) Punch Box Missing                        | 2-156 |
| 312-966 (LX) Scratch Sheet Compile                    | 2-156 |
| 312-969 (LX) IOT Center Tray Full                     | 2-157 |
|                                                       | 2-107 |

| 312-976 (LX) Staple Fail                                                                                                    | 2-157                                                                                                    |
|----------------------------------------------------------------------------------------------------|----------------------------------------------------------------------------------------------------|
| 312-977 (LX) Staple Ready Fail                                                                                                    | 2-158                                                                                                    |
| 312-977 (LX) Stapler near empty                                                                                                    | 2-158                                                                                                    |
| 312-982 (LX) Stacker Lower Safety Warning                                                                                                    | 2-150                                                                                                    |
|                                                                                                    | 2-100                                                                                                    |
| Chain 313 Finisher (LX)                                                                                                    |                                                                                                    |
| 313-210 (LX) Booklet Staple Move Home Sensor ON RAP                                                                                                    | 2-161                                                                                                    |
| 313-211 (LX) Booklet Staple Move Home Sensor OFF                                                                                                    | 2-162                                                                                                    |
| 313-212 (LX) Booklet Staple Move Position Sensor On Fault                                                                                                    | 2-163                                                                                                    |
| 313-213 (LX) Booklet Staple Move Position Sensor Off Fault                                                                                                    | 2-164                                                                                                    |
| 313-220 (LX) Booklet Creaser Detect Fault                                                                                                    | 2-165                                                                                                    |
| 313-306 (LX) Booklet Safety Switches Open                                                                                                    | 2-165                                                                                                    |
| 313-307 (LX) Booklet Cover Open                                                                                                    | 2-166                                                                                                    |
|                                                                                                    |                                                                                                    |
| Chain 313 Finisher (PRO)                                                                                                    |                                                                                                    |
| 313-902 Paper remains at Booklet Compiler No Paper Sensor                                                                                                    | 2-167                                                                                                    |
| 313-903 Paper remains at Booklet Folder Roll Exit Sensor                                                                                                    | 2-167                                                                                                    |
| Chain 316 Controller                                                                                                    |                                                                                                    |
| 316-XXX Controller Faults Entry RAP                                                                                                    | 2-169                                                                                                    |
| 316-1 RAP                                                                                                    | 2-173                                                                                                    |
| 316-2 RAP                                                                                                    | 2-174                                                                                                    |
| 316-3 RAP                                                                                                    | 2-174                                                                                                    |
| 316-4 RAP                                                                                                    | 2-175                                                                                                    |
|                                                                                                    |                                                                                                    |
|                                                                                                    |                                                                                                    |
| Chain 319 Image Processing                                                                                                    |                                                                                                    |
| Chain 319 Image Processing<br>319-300 RAP                                                                                                    | 2-177                                                                                                    |
| Chain 319 Image Processing           319-300 RAP                                                                                                    | 2-177<br>2-177                                                                                                    |
| Chain 319 Image Processing           319-300 RAP.           319-301 RAP.           319-302 RAP.                                                                                                    | 2-177<br>2-177<br>2-178                                                                                                    |
| Chain 319 Image Processing           319-300 RAP.           319-301 RAP.           319-302 RAP.           319-303 RAP.                                                                                                    | 2-177<br>2-177<br>2-178<br>2-178                                                                                                    |
| Chain 319 Image Processing           319-300 RAP           319-301 RAP           319-302 RAP           319-303 RAP           319-303 RAP           319-303 RAP                                                                                                    | 2-177<br>2-177<br>2-178<br>2-178<br>2-179                                                                                                    |
| Chain 319 Image Processing           319-300 RAP           319-301 RAP           319-302 RAP           319-303 RAP           319-303 RAP           319-310 RAP           319-310 RAP           319-310 RAP                                                                                                    | 2-177<br>2-177<br>2-178<br>2-178<br>2-179<br>2-179                                                                                                    |
| Chain 319 Image Processing           319-300 RAP           319-301 RAP           319-302 RAP           319-303 RAP           319-303 RAP           319-304 RAP           319-310 RAP           319-401 RAP           319-402 RAP                                                                                                    | 2-177<br>2-177<br>2-178<br>2-178<br>2-179<br>2-179<br>2-180                                                                                                    |
| Chain 319 Image Processing         319-300 RAP         319-301 RAP         319-302 RAP         319-303 RAP         319-303 RAP         319-401 RAP         319-401 RAP         319-402 RAP         319-403 RAP                                                                                                    | 2-177<br>2-177<br>2-178<br>2-178<br>2-179<br>2-179<br>2-180<br>2-180                                                                                                    |
| Chain 319 Image Processing           319-300 RAP           319-301 RAP           319-302 RAP           319-303 RAP           319-303 RAP           319-304 RAP           319-401 RAP           319-402 RAP           319-403 RAP           319-403 RAP           319-404 RAP                                                                                                    | 2-177<br>2-177<br>2-178<br>2-178<br>2-179<br>2-179<br>2-180<br>2-180<br>2-181                                                                                                    |
| Chain 319 Image Processing         319-300 RAP         319-301 RAP         319-302 RAP         319-303 RAP         319-303 RAP         319-401 RAP         319-401 RAP         319-402 RAP         319-403 RAP         319-403 RAP         319-405 RAP                                                                                                    | 2-177<br>2-177<br>2-178<br>2-178<br>2-179<br>2-179<br>2-180<br>2-180<br>2-181<br>2-181                                                                                                    |
| Chain 319 Image Processing         319-300 RAP         319-301 RAP         319-302 RAP         319-303 RAP         319-303 RAP         319-401 RAP         319-401 RAP         319-402 RAP         319-403 RAP         319-403 RAP         319-406 RAP                                                                                                    | 2-177<br>2-177<br>2-178<br>2-178<br>2-179<br>2-179<br>2-180<br>2-180<br>2-181<br>2-181<br>2-181                                                                                           |
| Chain 319 Image Processing         319-300 RAP         319-301 RAP         319-302 RAP         319-303 RAP         319-303 RAP         319-401 RAP         319-401 RAP         319-402 RAP         319-403 RAP         319-403 RAP         319-403 RAP         319-404 RAP         319-405 RAP         319-406 RAP         319-409 RAP                                                                                                    | 2-177<br>2-177<br>2-178<br>2-178<br>2-179<br>2-179<br>2-180<br>2-180<br>2-181<br>2-181<br>2-182<br>2-182                                                                                  |
| Chain 319 Image Processing         319-300 RAP         319-301 RAP         319-302 RAP         319-303 RAP         319-303 RAP         319-401 RAP         319-401 RAP         319-402 RAP         319-405 RAP         319-406 RAP         319-409 RAP         319-400 RAP                                                                                                    | 2-177<br>2-177<br>2-178<br>2-178<br>2-179<br>2-179<br>2-180<br>2-180<br>2-181<br>2-181<br>2-182<br>2-182<br>2-182<br>2-183                                                                |
| Chain 319 Image Processing         319-300 RAP         319-301 RAP         319-302 RAP         319-303 RAP         319-303 RAP         319-401 RAP         319-401 RAP         319-402 RAP         319-403 RAP         319-403 RAP         319-403 RAP         319-404 RAP         319-405 RAP         319-406 RAP         319-406 RAP         319-407 RAP         319-408 RAP         319-409 RAP         319-400 RAP         319-410-00 RAP         319-410-01 RAP                                                                                                    | 2-177<br>2-177<br>2-178<br>2-179<br>2-179<br>2-179<br>2-180<br>2-180<br>2-181<br>2-181<br>2-181<br>2-182<br>2-182<br>2-183<br>2-183                                                       |
| Chain 319 Image Processing         319-300 RAP         319-301 RAP         319-302 RAP         319-303 RAP         319-303 RAP         319-303 RAP         319-304 RAP         319-401 RAP         319-402 RAP         319-403 RAP         319-403 RAP         319-405 RAP         319-406 RAP         319-406 RAP         319-407 RAP         319-408 RAP         319-409 RAP         319-410-00 RAP         319-410-01 RAP         319-410-2 RAP                                                                                                    | 2-177<br>2-177<br>2-178<br>2-179<br>2-179<br>2-180<br>2-180<br>2-181<br>2-181<br>2-181<br>2-182<br>2-182<br>2-183<br>2-183<br>2-183<br>2-184                                              |
| Chain 319 Image Processing         319-300 RAP         319-301 RAP         319-302 RAP         319-303 RAP         319-303 RAP         319-304 RAP         319-401 RAP         319-402 RAP         319-403 RAP         319-403 RAP         319-405 RAP         319-406 RAP         319-407 RAP         319-408 RAP         319-409 RAP         319-410-00 RAP         319-410-01 RAP         319-410-2 RAP         319-410-3 RAP                                                                                                    | 2-177<br>2-177<br>2-178<br>2-179<br>2-179<br>2-180<br>2-180<br>2-181<br>2-181<br>2-181<br>2-182<br>2-182<br>2-183<br>2-183<br>2-183<br>2-184<br>2-184                                     |
| Chain 319 Image Processing         319-300 RAP         319-301 RAP         319-302 RAP         319-303 RAP         319-303 RAP         319-304 RAP         319-401 RAP         319-402 RAP         319-403 RAP         319-403 RAP         319-405 RAP         319-406 RAP         319-407 RAP         319-408 RAP         319-409 RAP         319-410-00 RAP         319-410-01 RAP         319-410-2 RAP         319-410-3 RAP         319-410-4 RAP                                                                                                    | 2-177<br>2-177<br>2-178<br>2-179<br>2-179<br>2-180<br>2-180<br>2-181<br>2-181<br>2-181<br>2-182<br>2-182<br>2-183<br>2-183<br>2-183<br>2-184<br>2-184<br>2-184<br>2-185                   |
| Chain 319 Image Processing         319-300 RAP         319-301 RAP         319-302 RAP         319-303 RAP         319-303 RAP         319-304 RAP         319-401 RAP         319-402 RAP         319-402 RAP         319-403 RAP         319-403 RAP         319-404 RAP         319-405 RAP         319-406 RAP         319-406 RAP         319-407 RAP         319-408 RAP         319-409 RAP         319-410-01 RAP         319-410-01 RAP         319-410-2 RAP         319-410-3 RAP         319-410-3 RAP         319-410-5 RAP                                                                                                    | 2-177<br>2-177<br>2-178<br>2-179<br>2-179<br>2-179<br>2-180<br>2-180<br>2-181<br>2-181<br>2-182<br>2-182<br>2-183<br>2-183<br>2-183<br>2-184<br>2-184<br>2-185<br>2-185                   |
| Chain 319 Image Processing         319-300 RAP         319-301 RAP         319-302 RAP         319-303 RAP         319-303 RAP         319-304 RAP         319-401 RAP         319-401 RAP         319-402 RAP         319-403 RAP         319-403 RAP         319-405 RAP         319-406 RAP         319-406 RAP         319-407 RAP         319-408 RAP         319-409 RAP         319-410-01 RAP         319-410-01 RAP         319-410-2 RAP         319-410-3 RAP         319-410-3 RAP         319-410-6 RAP         319-410-6 RAP                                                                                                    | 2-177<br>2-177<br>2-178<br>2-179<br>2-179<br>2-180<br>2-180<br>2-181<br>2-181<br>2-181<br>2-182<br>2-183<br>2-183<br>2-183<br>2-183<br>2-184<br>2-184<br>2-185<br>2-185<br>2-185<br>2-186 |
| Chain 319 Image Processing         319-300 RAP         319-301 RAP         319-302 RAP         319-303 RAP         319-303 RAP         319-303 RAP         319-304 RAP         319-401 RAP         319-402 RAP         319-403 RAP         319-403 RAP         319-404 RAP         319-405 RAP         319-406 RAP         319-406 RAP         319-407 RAP         319-408 RAP         319-409 RAP         319-400 RAP         319-410-01 RAP         319-410-10 RAP         319-410-2 RAP         319-410-3 RAP         319-410-7 RAP         319-410-7 RAP         319-410-7 RAP                                                                                                    | 2-177<br>2-177<br>2-178<br>2-179<br>2-179<br>2-180<br>2-180<br>2-181<br>2-181<br>2-181<br>2-182<br>2-183<br>2-183<br>2-183<br>2-183<br>2-184<br>2-184<br>2-185<br>2-185<br>2-186<br>2-186 |
| Chain 319 Image Processing         319-300 RAP         319-301 RAP         319-302 RAP         319-303 RAP         319-303 RAP         319-303 RAP         319-301 RAP         319-302 RAP         319-303 RAP         319-401 RAP         319-401 RAP         319-402 RAP         319-402 RAP         319-403 RAP         319-403 RAP         319-404 RAP         319-405 RAP         319-406 RAP         319-406 RAP         319-407 RAP         319-408 RAP         319-409 RAP         319-410-01 RAP         319-410-10 RAP         319-410-2 RAP         319-410-3 RAP         319-410-3 RAP         319-410-7 RAP         319-410-8 RAP         319-410-8 RAP         319-410-7 RAP         319-410-8 RAP | 2-177<br>2-177<br>2-178<br>2-179<br>2-179<br>2-180<br>2-180<br>2-180<br>2-181<br>2-181<br>2-182<br>2-182<br>2-183<br>2-183<br>2-184<br>2-185<br>2-185<br>2-186<br>2-186<br>2-187          |

 319-410-12 RAP.
 2-189

 319-410-13 RAP.
 2-189

 319-750 RAP.
 2-190

| 319-752 RAP | 2-190 |
|-------------|-------|
| 319-754 RAP | 2-191 |
| 319-760 RAP | 2-191 |

# Chain 320 Imbedded Fax

| 320-302 RAP                         | 2-193 |
|-------------------------------------|-------|
| 320-303 RAP                         | 2-193 |
| 320-305 RAP                         | 2-194 |
| 320-320 RAP                         | 2-194 |
| 320-322 RAP                         | 2-195 |
| 320-323 RAP                         | 2-195 |
| 320-324 RAP                         | 2-196 |
| 320-327 RAP                         | 2-196 |
| 320-331 RAP                         | 2-197 |
| 320-332 RAP                         | 2-197 |
| 320-338 RAP Fax Communication Fault | 2-198 |
| 320-339 RAP                         | 2-198 |
| 320-340 RAP                         | 2-199 |
| 320-341 RAP                         | 2-100 |
| 220-342 PAD                         | 2-133 |
| 220-342 NAF                         | 2-200 |
| 320-701 KAF                         | 2-200 |

# Chain 322 System Faults

| 322-300-05 RAP | 2-201 | Chain 341         |
|----------------|-------|-------------------|
| 322-300-10 RAP | 2-201 | 341-316 IH Drive  |
| 322-300-16 RAP | 2-202 | 341-317 MCU IF    |
| 322-301 RAP    | 2-202 | 341-325 MCU P     |
| 322-309 RAP    | 2-203 | 341-326 MCU P     |
| 322-310 RAP    | 2-203 | 341-327 MCU P     |
| 322-311 RAP    | 2-204 | 341-328 MCU P     |
| 322-315 RAP    | 2-204 | 341-340 MCU N     |
| 322-316 RAP    | 2-205 | 341-341 MCU N     |
| 322-317 RAP    | 2-205 | 341-342 MCU N     |
| 322-318 RAP    | 2-206 | 341-343 IM Logi   |
| 322-320 RAP    | 2-206 | 341-345 MD PW     |
| 322-321 RAP    | 2-207 | 341-346 (7525/3   |
| 322-321-04 RAP | 2-207 | 341-347 Serial I/ |
| 322-322 RAP    | 2-208 | 341-348 (7545/5   |
| 322-323 RAP    | 2-208 | 341-349 MD PW     |
| 322-324 RAP    | 2-209 | 341-350 MD PW     |
| 322-325 RAP    | 2-209 | 341-351 MD Det    |
| 322-326 RAP    | 2-210 | 341-352 (Int) ME  |
| 322-327 RAP    | 2-210 | 341-353 MD PW     |
| 322-330-01 RAP | 2-211 | 341-354 MD PW     |
| 322-330-02 RAP | 2-211 | 341-355 MD PW     |
| 322-330-03 RAP | 2-212 | 341-356 MD PW     |
| 322-330-04 RAP | 2-212 | 341-357 MD PW     |
| 322-330-05 RAP | 2-213 | 341-358 MD PW     |
| 322-330-06 RAP | 2-213 | 341-359 MD PW     |
| 322-335 RAP    | 2-214 | 341-360 MD PW     |
| 322-336 RAP    | 2-214 | 341-361 MD PW     |
| 322-337 RAP    | 2-215 | 341-368 MCU-S     |
|                |       |                   |

| 322-338 RAP    | <br>2-215 |
|----------------|-----------|
| 322-339 RAP    | <br>2-216 |
| 322-340 RAP    | <br>2-216 |
| 322-350-1 RAP  | <br>2-217 |
| 322-350-2 RAP  | <br>2-217 |
| 322-351-1 RAP  | <br>2-218 |
| 322-351-2 RAP  | <br>2-218 |
| 322-351-3 RAP  | <br>2-219 |
| 322-352 RAP    | <br>2-219 |
| 322-352-1 RAP  | <br>2-221 |
| 322-370 RAP    | <br>2-221 |
| 322-372 RAP    | <br>2-222 |
| 322-407 RAP    | <br>2-222 |
| 322-417 RAP    | <br>2-223 |
| 322-419 RAP    | <br>2-223 |
| 322-421 RAP    | <br>2-224 |
| 322-701-04 RAP | <br>2-224 |
| 322-750-04 RAP | <br>2-225 |
| 322-750-17 RAP | <br>2-225 |
| 322-751-04 RAP | <br>2-226 |
| 322-754-17 RAP | <br>2-226 |
| 322-755-17 RAP | <br>2-227 |
|                |           |

| 2-201 | 341-316 IH Driver Interface Fault     | 2-229 |
|-------|---------------------------------------|-------|
| 2-202 | 341-317 MCU IH Interface Fault        | 2-229 |
| 2-202 | 341-325 MCU PWB F2 Open               | 2-230 |
| 2-203 | 341-326 MCU PWB F3 Open               | 2-230 |
| 2-203 | 341-327 MCU PWB F4 Open               | 2-231 |
| 2-204 | 341-328 MCU PWB F5 Open               | 2-231 |
| 2-204 | 341-340 MCU NVM (EEPROM) Data Fault   | 2-232 |
| 2-205 | 341-341 MCU NVM (EEPROM) Access Fault | 2-232 |
| 2-205 | 341-342 MCU NVM (EEPROM) Buffer Fault | 2-233 |
| 2-206 | 341-343 IM Logic Fault                | 2-233 |
| 2-206 | 341-345 MD PWB F2 Open                | 2-234 |
| 2-207 | 341-346 (7525/30/35) MD PWB F3 Open   | 2-234 |
| 2-207 | 341-347 Serial I/O Fault              | 2-235 |
| 2-208 | 341-348 (7545/56) MD PWB F4 Open      | 2-235 |
| 2-208 | 341-349 MD PWB F6 Open                | 2-236 |
| 2-209 | 341-350 MD PWB F7 Open                | 2-236 |
| 2-209 | 341-351 MD Detect Fault               | 2-237 |
| 2-210 | 341-352 (Int) MD PWB F5 Open          | 2-237 |
| 2-210 | 341-353 MD PWB F8 Open                | 2-238 |
| 2-211 | 341-354 MD PWB F9 Open                | 2-238 |
| 2-211 | 341-355 MD PWB F10 Open               | 2-239 |
| 2-212 | 341-356 MD PWB F11 Open               | 2-239 |
| 2-212 | 341-357 MD PWB F12 Open               | 2-240 |
| 2-213 | 341-358 MD PWB F13 Open               | 2-240 |
| 2-213 | 341-359 MD PWB F14 Open               | 2-241 |
| 2-214 | 341-360 MD PWB F15 Open               | 2-241 |
| 2-214 | 341-361 MD PWB F16 Open               | 2-242 |
| 2-215 | 341-368 MCU-SW Firmware Mismatch      | 2-242 |
|       |                                       |       |

| 341-369 MD Type Mismatch | 2-243 |
|--------------------------|-------|
| 341-371 Fault            | 2-243 |

### Chain 342

| 342-319 (7525/30/35) Drum Y, M, C Motor Fail      | 2-245 |
|---------------------------------------------------|-------|
| 342-319 (7545/56) Drum Y, M, C Motor Fail         | 2-245 |
| 342-323 Drum K Motor Fail                         | 2-246 |
| 342-324 IBT Motor Fail                            | 2-247 |
| 342-325 Main Motor Fail                           | 2-247 |
| 342-326 1st BTR Contact/Retract Fault             | 2-248 |
| 342-330 IH Exhaust Fan Fail                       | 2-249 |
| 342-332 IH Intake Fan Fail                        | 2-249 |
| 342-334 (7525/30/35) IBT Fan Fail                 | 2-250 |
| 342-335 (7545/56) Process 1 Fan Fail              | 2-250 |
| 342-336 Process 2 Fan Fail                        | 2-251 |
| 342-337 NOHAD Logic Fail                          | 2-251 |
| 342-338 LVPS Front Fan Fail                       | 2-252 |
| 342-340 (7545/56) Cartridge Fan Fail              | 2-252 |
| 342-341 M HVPS Fan Fail                           | 2-253 |
| 342-342 (7545/56) Suction Fan Fail                | 2-253 |
| 342-343 (7525/30/35/7545/56) Rear Bottom Fan Fail | 2-254 |
| 342-400 Deodorant Filter Life End                 | 2-254 |
| 342-604 NOHAD Temperature Sensor Fail             | 2-255 |
| 342-605 (7525/30/35) Suction Drive Fan Fail       | 2-255 |
| 342-609 (7545/56) LH Fan Fail                     | 2-256 |
| 342-615 (7545/56) C Exhaust Fan Fail              | 2-257 |

# Chain 345

| 345-310 Image Ready NG                 | 2-259 |
|----------------------------------------|-------|
| 345-311 Controller Communication Fault | 2-259 |
| 345-312 Drive Logic Fault              | 2-260 |
| 345-313 ENG_LOGIC_FAIL                 | 2-260 |
| 345-321 MK_Panel_NG                    | 2-261 |
| 345-322 MK_Pitch_NG                    | 2-261 |
| 345-331 MK_MKIF_MSG_Reject             | 2-262 |
| 345-332 MK_MMIF_MSG_Reject             | 2-262 |
| 345-350 MK_Emergency_Over_Wait         | 2-263 |
| 345-351 MK_Emergency_No_Timer          | 2-263 |
| 345-352 MK_Emergency_Enforced_Stop     | 2-264 |
| 345-370 LPH Power On Fault Multi       | 2-264 |
| 345-371 LPH Download Data Fault Multi  | 2-265 |
| 345-372 LPH Mismatch Fault Multi       | 2-265 |
| 345-373 LPH Read Fault Multi           | 2-266 |
| 345-374 LPH Write Fault Multi          | 2-266 |
| 345-375 LPH Act Fault Multi            | 2-267 |
| 345-376 LPH PLL Lock Fault Multi       | 2-268 |
|                                        |       |

### Chain 347

| 347-211 Exit 1 OCT Home Fault        | 2-269 |
|--------------------------------------|-------|
| 347-212 Exit 2 OCT Home Fault        | 2-269 |
| 347-213 Finisher Type Mismatch       | 2-270 |
| 347-310 Finisher Communication Fault | 2-270 |

| 347-320 ALL Destination Tray Broken 2-2 | 271 |
|-----------------------------------------|-----|
|-----------------------------------------|-----|

#### Chain 361

| 361-350 LPH Power On Fault Y         | 2-273 |
|--------------------------------------|-------|
| 361-351 LPH Power On Fault M         | 2-273 |
| 361-352 LPH Power On Fault C         | 2-274 |
| 361-353 LPH Power On Fault K         | 2-274 |
| 361-354 LPH Download Data Fault Y    | 2-275 |
| 361-355 LPH Download Data Fault M    | 2-275 |
| 361-356 LPH Download Data Fault C    | 2-276 |
| 361-357 LPH Download Data Fault K    | 2-276 |
| 361-358 I PH Mismatch Fault V        | 2_277 |
| 361-350 LPH Mismatch Fault M         | 2-277 |
| 261 260 LDH Mismatch Fault C         | 2-211 |
| 261 261 L DH Miamatah Fault K        | 2-270 |
| 201-201 LFT MISHIAICH FAUR K         | 2-270 |
| 361-362 LPH Read Fault Y             | 2-278 |
| 361-363 LPH Read Fault M             | 2-279 |
| 361-364 LPH Read Fault C             | 2-280 |
| 361-365 LPH Read Fault K             | 2-280 |
| 361-366 LPH Write Fault Y            | 2-281 |
| 361-367 LPH Write Fault M            | 2-281 |
| 361-368 LPH Write Fault C            | 2-282 |
| 361-369 LPH Write Fault K            | 2-282 |
| 361-370 LPH Act Fault Y              | 2-283 |
| 361-371 LPH Act Fault M              | 2-283 |
| 361-372 LPH Act Fault C              | 2-284 |
| 361-373 LPH Act Fault K              | 2-284 |
| 361-374 LPH Chip Fault Y             | 2-285 |
| 361-375 LPH Chip Fault M.            | 2-285 |
| 361-376 L PH Chip Fault C            | 2-286 |
| 361-377 LPH Chip Fault K             | 2-286 |
| 361-378 LPH Ltra Fault V             | 2_287 |
| 361-370 LPH Ltrg Fault M             | 2-207 |
| 261 294 L DH L tra Equit C           | 2-201 |
|                                      | 2-200 |
| 361-385 LPH Ltrg Fault K             | 2-288 |
| 361-386 LPH PLL LOCK Fault Y         | 2-289 |
| 361-387 LPH PLL LOCK Fault M         | 2-289 |
| 361-388 LPH PLL Lock Fault C         | 2-290 |
| 361-389 LPH PLL Lock Fault K         | 2-290 |
| 361-390 LPH FFC Connect Posi Fault Y | 2-291 |
| 361-391 LPH FFC Connect Posi Fault M | 2-291 |
| 361-392 LPH FFC Connect Posi Fault C | 2-292 |
| 361-393 LPH FFC Connect Posi Fault K | 2-292 |
| 361-394 LPH FFC Connect Nega Fault Y | 2-293 |
| 361-395 LPH FFC Connect Nega Fault M | 2-293 |
| 361-396 LPH FFC Connect Nega Fault C | 2-294 |
| 361-397 LPH FFC Connect Nega Fault K | 2-294 |
| 361-398 BIT71 Initialize Fault       | 2-295 |
| 361-399 BIT72 Initialize Fault       | 2-205 |
| 361-610 Bitz1 CONTIE Fault           | 2_200 |
| 361-611 Bitz2 CONTLE Fault           | 2-290 |
| JUI-UII DILZZ CONTIE FAUIL           | 2-290 |

#### Chain 362 IIT

| 362-277 IPS-DADF Communication Fault                      | 2-297 |
|-----------------------------------------------------------|-------|
| 362-300 Platen Interlock Open                             | 2-297 |
| 362-310 IIT-SBC Communication Fault                       | 2-298 |
| 362-311 IIT Software Logic Fault                          | 2-298 |
| 362-342 CCD PWB Configuration Fault                       | 2-299 |
| 362-345 IIT EEPROM Fault (IIT)                            | 2-299 |
| 362-360 Carriage Position Fault                           | 2-300 |
| 362-362 X Hard Fault                                      | 2-301 |
| 362-371 Lamp Illumination Fault                           | 2-301 |
| 362-380 Platen AGC Fault                                  | 2-302 |
| 362-386 Platen AOC Fault                                  | 2-302 |
| 362-389 Carriage Over Run Fault                           | 2-303 |
| 362-392 IIT Memory Fault                                  | 2-304 |
| 362-393 CCD PWB Sync Signal Fault                         | 2-304 |
| 362-395 (7525/30/35) IIT PWB Power Cable Connection Fault | 2-305 |
| 362-395 (7545/56) IIT PWB Power Cable Connection Fault    | 2-305 |
| 362-306 CCD Cable Connection Fault                        | 2-306 |
| 362-307 IIT-Cont Video Cable Connection Fault             | 2-306 |
| 362-308 IIT-Cont I/O Cable Connection Fault               | 2-300 |
| 362-450 Calibration Dark Range Not Clear                  | 2-307 |
| 262 451 Calibration Dark Range Not Clear                  | 2-307 |
| 362-451 Calibration Divel Offset Not Clear                | 2-308 |
| 362-452 Calibration Fine Onset Not Clear                  | 2-300 |
| 262 455 Calibration Gain Range Not Clear                  | 2-309 |
| 362-455 Calibration Divel Gain Not Done                   | 2-309 |
| 262 459 Calibration Dark Page Errors                      | 2-310 |
| 262 450 Calibration Divel Offect Hi Errore                | 2-310 |
| 362-460 Calibration Dark Range Errors                     | 2-311 |
| 362-461 Calibration Gain Range Errors                     | 2-312 |
| 362-462 Calibration Divel Gain Hi Errors                  | 2-312 |
| 362-462 Calibration Pixel Gain Lo Errors                  | 2-312 |
| 362-464 Scan Controller Busy Error                        | 2-313 |
| 362-466 Dark Range Rail Error                             | 2-314 |
| 362-467 Gain Range Rail Error                             | 2-314 |
| 362-468 Color State Errors                                | 2-315 |
| 362-460 Epga Comme Error                                  | 2-315 |
| 362-471 Enga Write Wran Error                             | 2-316 |
| 362-472 Enga Bus Time Out                                 | 2-316 |
| 362-473 HART RX Wran Error                                | 2-317 |
| 362-473 Stepher Speed Error                               | 2-317 |
| 362-475 Move Refore Reset Error                           | 2-318 |
| 362-476 Stepper Home Error                                | 2-318 |
| 362-477 Stepper Home Error                                | 2-310 |
| 362-478 Real Time Error                                   | 2-319 |
| 362-480 Initialize Timeout                                | 2-320 |
| 362-481 DADE Communication Timeout                        | 2-320 |
| 362-487 System PLL Error                                  | 2-321 |
| 362-790 X-Recognition Fault                               | 2-321 |
|                                                           | 2 021 |
| Chain 371                                                 |       |
| 371-210 Tray 1 Lift Up Fault                              | 2-323 |

| 371-212 Tray 1 Paper Size Sensor Broken | 2-324 |
|-----------------------------------------|-------|
| 371-940 Tray 1 Lift Up NG               | 2-324 |

### Chain 372

| 372-101 Trav 2 Misfeed                      | 2-325 |
|---------------------------------------------|-------|
| 372-102 Feed Out Sensor On Jam (Tray 2)     | 2-326 |
| 372-108 Feed Out Sensor 2 On Jam (Tray 3/4) | 2-327 |
| 372-109 Reg Sensor On Jam (Tray1/2/3/4)     | 2-327 |
| 372-210 Tray 2 Lift Up Fault                | 2-328 |
| 372-212 Tray 2 Paper Size Sensor Broken     | 2-329 |
| 372-900 Tray 2 Feed Out Sensor Static Jam   | 2-329 |
| 372-940 Tray 2 Lift Up NG                   | 2-330 |

### Chain 373

| 373-101 (7525/30/35) Tray 3 Misfeed                                    | 2-331<br>2-332 |
|------------------------------------------------------------------------|----------------|
| 373-102 Feed Out Sensor 3 On Jam (Tray 3)                              | 2-333          |
| 373-210 Tray 3 Lift Op Fault                                           | 2-333<br>2-334 |
| 373-900 Tray 3 Feed Out Sensor Static Jam<br>373-940 Tray 3 Lift Up NG | 2-335<br>2-335 |

### Chain 374

| 374-101 (7525/30/35) Tray 4 Misfeed       | 2-337 |
|-------------------------------------------|-------|
| 374-101 (7545/56) Tray 4 Misfeed          | 2-338 |
| 374-103 Feed Out Sensor 3 On Jam (Tray 4) | 2-339 |
| 374-210 Tray 4 Lift Up Fault              | 2-339 |
| 374-212 Tray 4 Paper Size Sensor Broken   | 2-340 |
| 374-900 Tray 4 Feed Out Sensor Static Jam | 2-341 |
| 374-940 Tray 4 Lift Up NG                 | 2-341 |

### Chain 375

| 375-100 Tray 5 (MSI) Misfeed           | 2-343 |
|----------------------------------------|-------|
| 375-103 Tray 5 Feed Out Sensor Off Jam | 2-344 |
| 375-135 Reg Sensor On Jam (Tray 5)     | 2-344 |
| 375-212 Tray 5 Nudger Up/Down Fault    | 2-345 |

### Chain 377

| 377-103 Fuser Exit Sensor Off Jam             | 2-347 |
|-----------------------------------------------|-------|
| 377-104 Fuser Exit Sensor Off Jam (Too Short) | 2-347 |
| 377-105 Exit Sensor 2 Off Jam                 | 2-348 |
| 377-106 Fuser Exit Sensor On Jam              | 2-348 |
| 377-130 Reg Sensor On Jam (Duplex Direct)     | 2-349 |
| 377-131 Duplex Wait Sensor On Jam             | 2-350 |
| 377-200 POB Sensor On Jam                     | 2-350 |
| 377-201 Reg Sensor Off Jam                    | 2-351 |
| 377-202 Fuser Exit Sensor On Jam              | 2-352 |
| 377-203 Exit Sensor 2 On Jam                  | 2-353 |
| 377-204 Fuser Exit Sensor Off Jam             | 2-353 |
| 377-205 Fuser Exit Sensor Off Jam (Too Short) | 2-354 |
| 377-211 Tray Module Kind Mismatch             | 2-354 |
| 377-212 Tray Module Reset Fault               | 2-355 |
| 377-214 Tray Module Logic Fault               | 2-355 |
|                                               |       |

| 377-215 Tray Module Communication Fault | 2-356 |
|-----------------------------------------|-------|
| 377-300 Front Cover Interlock Open      | 2-356 |
| 377-301 L/H Cover Interlock Open        | 2-357 |
| 377-305 Tray Module L/H Cover Open      | 2-357 |
| 377-307 Duplex Cover Open               | 2-358 |
| 377-308 L/H High Cover Open             | 2-358 |
| 377-312 Feeder Communication Fault      | 2-359 |
| 377-315 Tray Module L/H Cover Open      | 2-359 |
| 377-316 P/H Module Logic Fault          | 2-360 |
| 377-320 All Feed Tray Broken            | 2-360 |
| 377-602 Transparency Sensor Fault       | 2-361 |
| 377-900 Reg Sensor Static Jam           | 2-361 |
| 377-901 Exit Sensor 1 Static Jam        | 2-362 |
| 377-902 Exit Sensor 2 Static Jam        | 2-362 |
| 377-903 POB Sensor Static Jam           | 2-363 |
| 377-907 Duplex Wait Sensor Static Jam   | 2-363 |

### Chain 378

| 378-101 HCF to Feed Out Sensor Fault RAP     | 2-365 |
|----------------------------------------------|-------|
| 378-102 HCF to Registration Sensor Fault RAP | 2-366 |
| 378-151 HCF Feed Out Sensor Fault RAP        | 2-367 |
| 378-210 Tray 3 (TTM) Lift Failure RAP        | 2-368 |
| 378-211 Tray 4 (TTM) Lift Failure RAP        | 2-369 |
| 378-213 Finisher Type Mismatch               | 2-370 |
| 378-216 Logic Failure RAP                    | 2-370 |
| 378-250 HCF Lift Fault RAP                   | 2-371 |
| 378-300 HCF Top Cover Interlock Open RAP     | 2-372 |
| 378-301 HCF Docking interlock Open RAP       | 2-372 |
| 378-500 Download Error RAP                   | 2-373 |
| 378-901 HCF Feed Out Sensor Static Jam RAP   | 2-373 |
| 378-945 TTM Tray 3 Lift RAP                  | 2-374 |
| 378-946 TTM Tray 4 Lift RAP                  | 2-375 |

# Chain 389

Initial Issue

| 200 DO DO Os sente Lateral Fail Ad    | 0 077 |
|---------------------------------------|-------|
| 389-600 RC Sample Lateral Fall-A1     | 2-377 |
| 389-601 RC Sample Block Fail-A1-In    | 2-377 |
| 389-603 RC Sample Block Fail-A1-Out   | 2-378 |
| 389-604 RC Sample Block Fail-B-#1-In  | 2-378 |
| 389-606 RC Sample Block Fail-B-#1-Out | 2-379 |
| 389-607 RC Sample Block Fail-B-#2-In  | 2-380 |
| 389-609 RC Sample Block Fail-B-#2-Out | 2-381 |
| 389-610 RC Sample Block Fail-B-#3-In  | 2-382 |
| 389-612 RC Sample Block Fail-B-#3-Out | 2-383 |
| 389-613 RC Sample Block Fail-B-#4-In  | 2-384 |
| 389-615 RC Sample Block Fail-B-#4-Out | 2-385 |
| 389-616 RC Data Over Flow Fail        | 2-386 |
| 389-617 RC Lead Regi Over Range Fail  | 2-387 |
| 389-622 RC Data Linearity Fail        | 2-388 |
| 389-625 RC Data Linearity Fail Y      | 2-388 |
| 389-626 RC Data Linearity Fail M      | 2-389 |
| 389-627 RC Data Linearity Fail C      | 2-389 |
| 389-628 RC Data Linearity Fail K      | 2-390 |

### Chain 391

| 391-313 CRUM ASIC Communication Fault      | 2-391 |
|--------------------------------------------|-------|
| 391-400 Waste Toner Bottle Near Full       | 2-391 |
| 391-401 Drum Cartridge K Near Life         | 2-392 |
| 391-402 Drum Cartridge K Life Over         | 2-392 |
| 391-411 Drum Cartridge Y Near Life         | 2-393 |
| 391-421 Drum Cartridge M Near Life         | 2-393 |
| 391-431 Drum Cartridge C Near Life         | 2-394 |
| 391-480 Drum Cartridge Y Life Over         | 2-394 |
| 391-481 Drum Cartridge M Life Over         | 2-395 |
| 391-482 Drum Cartridge C Life Over         | 2-395 |
| 391-910 Waste Toner Bottle Not In Position | 2-396 |
| 391-911 Waste Toner Bottle Full            | 2-396 |
| 391-913 Drum Cartridge K Life End          | 2-397 |
| 391-914 Drum CRUM K Communication Fault    | 2-397 |
| 391-915 Drum CRUM K Data Broken            | 2-398 |
| 391-916 Drum CRUM K Data Mismatch          | 2-398 |
| 391-917 Drum CRUM Y Communication Fault    | 2-399 |
| 391-918 Drum CRUM M Communication Fault    | 2-399 |
| 391-919 Drum CRUM C Communication Fault    | 2-400 |
| 391-920 Drum CRUM Y Data Broken            | 2-400 |
| 391-921 Drum CRUM K Not In Position        | 2-401 |
| 391-922 Drum CRUM M Data Broken            | 2-401 |
| 391-923 Drum CRUM C Data Broken            | 2-402 |
| 391-924 Drum CRUM Y Data Mismatch          | 2-402 |
| 391-925 Drum CRUM M Data Mismatch          | 2-403 |
| 391-926 Drum CRUM C Data Mismatch          | 2-403 |
| 391-927 Drum CRUM Y Not In Position        | 2-404 |
| 391-928 Drum CRUM M Not In Position        | 2-404 |
| 391-929 Drum CRUM C Not In Position        | 2-405 |

# Chain 392

| 392-312 ATC Fault [Y]            | 2-407 |
|----------------------------------|-------|
| 392-313 ATC Fault [M]            | 2-407 |
| 392-314 ATC Fault [C]            | 2-408 |
| 392-315 ATC Fault [K]            | 2-408 |
| 392-649 ADC Shutter Open Fault   | 2-409 |
| 392-650 ADC Shutter Close Fault  | 2-409 |
| 392-651 ADC Sensor Fault         | 2-410 |
| 392-653 ATC Average Fault [Y]    | 2-410 |
| 392-654 ATC Average Fault [M]    | 2-411 |
| 392-655 ATC Average Fault [C]    | 2-411 |
| 392-656 ATC Average Fault [K]    | 2-412 |
| 392-657 ATC Amplitude Fault [Y]  | 2-412 |
| 392-658 ATC Amplitude Fault [M]  | 2-413 |
| 392-659 ATC Amplitude Fault [C]  | 2-413 |
| 392-660 ATC Amplitude Fault [K]  | 2-414 |
| 392-661 Temperature Sensor Fault | 2-414 |
| 392-662 Humidity Sensor Fault    | 2-415 |
| 392-670 ADC Patch Fault [Y]      | 2-415 |
| 392-671 ADC Patch Fault [M]      | 2-416 |
| 392-672 ADC Patch Fault [C]      | 2-416 |
|                                  |       |

| 392-673 ADC Patch Fault [K]      | 2-417 |
|----------------------------------|-------|
| 392-675 ADC Mini Setup Fault [Y] | 2-417 |
| 392-676 ADC Mini Setup Fault [M] | 2-418 |
| 392-677 ADC Mini Setup Fault [C] | 2-418 |
| 392-678 ADC Mini Setup Fault [K] | 2-419 |

# Chain 393

| 393-314 Y Disp Motor Fault                | 2-421 |
|-------------------------------------------|-------|
| 393-315 M Disp Motor Fault                | 2-421 |
| 393-316 C Disp Motor Fault                | 2-422 |
| 393-317 K Disp Motor Fault                | 2-422 |
| 393-320 (7545/56) Dev Y, M, C Motor Fault | 2-423 |
| 393-400 Y Toner Cartridge Near Empty RAP  | 2-423 |
| 393-423 M Toner Cartridge Near Empty RAP  | 2-424 |
| 393-424 C Toner Cartridge Near Empty RAP  | 2-424 |
| 393-425 K Toner Cartridge Near Empty RAP  | 2-425 |
| 393-912 K Toner Cartridge Empty           | 2-425 |
| 393-924 Toner K CRUM Communication Fault  | 2-426 |
| 393-925 Toner K CRUM Data Broken Fault    | 2-426 |
| 393-926 Toner K CRUM Data Mismatch Fault  | 2-427 |
| 393-927 Toner Y CRUM Communication Fault  | 2-428 |
| 393-928 Toner M CRUM Communication Fault  | 2-429 |
| 393-929 Toner C CRUM Communication Fault  | 2-429 |
| 393-933 Toner Y CRUM Data Broken Fault    | 2-430 |
| 393-934 Toner M CRUM Data Broken Fault    | 2-430 |
| 393-935 Toner C CRUM Data Broken Fault    | 2-431 |
| 393-937 Toner Y CRUM Data Mismatch Fault  | 2-431 |
| 393-938 Toner M CRUM Data Mismatch Fault  | 2-432 |
| 393-939 Toner C CRUM Data Mismatch Fault  | 2-433 |
| 393-970 Toner Y CRUM Not In Position      | 2-434 |
| 393-971 Toner M CRUM Not In Position      | 2-435 |
| 393-972 Toner C CRUM Not In Position      | 2-435 |
| 393-973 Toner K CRUM Not In Position      | 2-436 |

## Chain 394

|                                       | 0 107 |
|---------------------------------------|-------|
| 394-120 1st BTR Contact/Retract Fault | 2-437 |
| 394-300 IBT Front Cover Open          | 2-437 |
| 394-325 2nd BTR Contact/Retract Fault | 2-438 |
| 394-417 IBT Unit Near End Warning     | 2-438 |
| 394-418 IBT CLN Unit Near End Warning | 2-439 |
| 394-419 2nd BTR Unit Near End Warning | 2-439 |
| 394-420 IBT Unit End Warning          | 2-440 |
| 394-421 IBT CLN Unit End Warning      | 2-440 |
| 394-422 2nd BTR Unit End Warning      | 2-441 |

# Other Faults

| AC Power RAP                  | 2-443 |
|-------------------------------|-------|
| STBY +5VDC Power RAP          | 2-443 |
| +5VDC Power RAP               | 2-444 |
| +24VDC Power RAP (7525/30/35) | 2-444 |
| +24VDC Power RAP (7545/56)    | 2-445 |
| Machine Not Ready RAP         | 2-445 |

| Toner CRUM Mismatch RAP                     | 2-446 |
|---------------------------------------------|-------|
| USB Port Disabled                           | 2-447 |
| No-Run RAP                                  | 2-447 |
| Xerographic Messages RAP                    | 2-448 |
| OF 3.3 Power On Self Test (POST) RAP        | 2-448 |
| OF 16-1 Network Printing Problems Entry RAP | 2-451 |
| OF 16-2 Novell Netware Checkout RAP         | 2-452 |
| OF 16-3 TCP/IP Checkout RAP                 | 2-453 |
| OF 16-4 AppleTalk Checkout RAP              | 2-455 |
| OF 16-5 NETBIOS Checkout RAP                | 2-456 |
| OF 16-8 Problem Printing Job RAP            | 2-457 |
| OF 16-9 Job Prints Incorrectly RAP          | 2-457 |
| OF 17-1 FAX Entry RAP                       | 2-458 |
| OF 18-1 Secure Access RAP                   | 2-459 |
| OF 99-1 Reflective Sensor RAP               | 2-461 |
| OF 99-2 Transmissive Sensor                 | 2-462 |
| OF 99-3 Switch                              | 2-463 |
| OF 99-4 Generic Solenoid/Clutch RAP         | 2-464 |
| OF 99-6 2 Wire Motor Open                   | 2-465 |
| OF 99-7 2 Wire Motor On                     | 2-465 |
| OF 99-8 Set Gate Solenoid Open              | 2-466 |
| OF 99-9 Multiple Wire Motor                 | 2-466 |
|                                             |       |

302-315 RAP

Service Registry Bad data / Corrupted

Procedure

Power OFF and then ON.

302-316 RAP

SRS returns to LUI "invalid fields, invalid data, or missing data"

**Procedure** Power OFF and then ON.

# 302-317 RAP

LUI gets no response from SRS

### Procedure

Power OFF and then ON.

# 302-321 RAP

XEIP Browser Dead

NOTE: Set by the XUI when the XEIP browser does not respond or is known to be dead.

# Procedure

Reload software via AltBoot (GP 9).

# 303-306 RAP

Downgrade not permitted. A Customer upgrade was attempted, which would result in a downgrade, which is not allowed.

# Procedure

If a downgrade is required by the customer perform the downgrade using GP 9. If not, switch off and then switch on the machine.

# 303-307 RAP

SW Upgrade Synchronization Failure. Customer or CSE tried to perform upgrade resulting in a SW Upgrade Synchronization problem.

# Procedure

Check connections and cables and perform Software Upgrade again using GP 9.

# 303-316 RAP

Controller cannot communicate with IOT.

The scanner and copier are disabled but printing is operational.

# **Initial Actions**

Enter the diagnostic mode dC131, and change the NVM setting in the following location (CCS: SWUP NVM Save Switch):

[616-116] = 2

# Procedure

Switch the power off then on. If the problem continues, perform GP 9.

Inspect the MD PWB and the MCU PWB for loose connections or any obvious electrical/ mechanical cause for malfunction. Clean, reseat or replace as required. If this does not resolve the problem:

- Replace the MCU PWB (PL 18.2A -7525/30/35, PL 18.2B 7545/56)
- Replace the SBC PWB (PL 35.2

# 303-317 RAP

IOT NVM Save Failure

# Procedure

Switch the power off then on. Fault Code 03-317 is still declared.

### Y N

If intermittent performance is suspected, inspect the MCU PWB, SBC PWB and SBC NVM PWB for loose connections or any obvious electrical/mechanical cause for malfunction.

This fault can be caused by IOT software corruption or a software version mismatch between the IOT module and the rest of the software:

• If the fault occurred after replacing the MCU PWB, it is probably a software mismatch; perform a Software Upgrade (GP 9).

If the fault is unrelated to MCU replacement it may be corrupt software; perform a Forced Upgrade.

If this does not resolve the problem, Replace the MCU PWB (PL 18.2A -7525/30/35, PL 18.2B - 7545/56). If the problem still exists replace the SBC PWB (PL 35.2).

# 303-318 RAP

#### IOT NVM Init Failure

### **Initial Actions**

- Disconnect any Foreign Interface devices.
- Obtain all of the following information:
  - Saved Machine Settings, if possible.
  - NVM value factory setting report (typically it is located in the Tray 1 pocket)
  - Any customer setting Auditron account from the system administrator
  - Any setting changes (specifically NVM settings) shown on the machine's service log.
  - Any customer settings in the Tools mode.
- If possible, save Critical NVM (dC361 ).

# Procedure

Perform dC301 NVM Initialization for the IOT.

After the initialization is complete, use the data accumulated in **Initial Actions** to restore the machine to its previous configuration.

# 303-319 RAP

IOT NVM Restore Failure

# Procedure

Perform dC361 NVM Restore for the IOT Critical NVM.

# 303-320 RAP

Incompatible Product Type. SW Upgrade Aborted due to incompatible product type - software set does not match hardware.

# Procedure

Perform GP 9 Software Upgrade with the correct Software module or select the correct .dlm file using the Web UI to upgrade the machine.

# 303-324 RAP

SW Upgrade File Transfer failure

## Procedure

Check connections and cables and retry GP 9 Software Upgrade.

# 303-325 RAP

System detects that the Wall Clock has not incremented within 1.5 seconds during Power On.

#### Procedure

Power OFF and then ON.

If the problem continues, call service support for assistance.

# 303-326 RAP

Upgrade not required, since the SW Upgrade version is the same as the SW version on the machine.

# Procedure

If a software reinstallation is required, perform GP 9 Forced.

# 303-327 RAP

Upgrade Failed. this problem could be caused by an internal timing issue (Front side BUS speed set incorrectly), hardware error, user error and others.

### **Initial Actions**

Check connections and reseat PWBs on SBC PWB and attempt another upgrade using GP  $_9$  forced upgrade for the system or platform that failed.

# Procedure

#### The problem is still present:

Y N

Return to Service Call Procedures.

Call service support for assistance.

# 303-329 RAP

Upgrade request received during active diagnostics.

# Procedure

Exit Diagnostics and perform GP 9 Software Upgrade.

# 303-330 RAP

Upgrade request received during active Security function.

# Procedure

Wait until Security function (Image Overwrite) is completed and perform GP  ${\rm 9}$  Software Upgrade.

# 303-332 RAP

CCS unable to reestablish communication with the Network Controller for 12 minutes. This problem could be caused by loose connections or improperly seated PWBs.

# Procedure

Reseat PWBs on the SBC (Riser PWB, Fax PWB (if installed) and Memory PWBs). The problem continues.

Y N

Return to Service Call Procedures.

Go to the Boot Failure RAP.

# 303-338 RAP

CCS has been reset; either the watch dog timer timed out or the application SW wrote to an illegal address.

# **Initial Actions**

Check that the customer does not have another device configured with the same IP address.

# Procedure

Switch the power off then on.

Perform dC361 to restore NVM.

If the problem continues, perform GP 9 SW upgrade.

# 303-346 RAP

The SBC is unable to reestablish communication with the UI after 30 seconds.

# Procedure

Go to the 303-347 RAP.
## 303-347 RAP

#### BSD-ON: BSD 3.4 PWB Communication (4 of 7)

The SBC cannot communicate with UI PWB.

If communication is not reestablished within 30 seconds, fault code 03-346 will be declared.

**NOTE:** The UI will not display this fault because of the communication problem with the SBC PWB. This fault can be viewed only with the PWS.

## Procedure

**NOTE:** This fault can occur if the UI software version is not compatible with the SBC software version.

Perform GP 9. If the problem persists, go to the Boot Failure RAP.

# 303-355 RAP

Power On Self-Test failure detected during the NVM Integrity Test; NVM battery dead

## Procedure

The SBC NVM battery may be loose, failing, or has failed. Reseat the SBC NVM PWB battery. If the problem continues, go to REP 1.11 to replace the SBC NVM PWB.

## 303-380 RAP

BSD-ON: BSD 3.5 PWB Communication (5 of 7)

PWBA is missing or disconnected.

## Procedure

Check the connectors between the SBC and the IIT/IPS PWBs.

Power OFF and then ON.

If the problem continues, call service support for assistance.

303-390 RAP

Upgrade Automation failed

**Procedure** Call service support for assistance.

## 303-398 RAP

SIM Card serial number mismatch. The number recorded on the SIM Card does not match the machine serial number. The first time a SIM is used in a machine the Serial number of the machine is written to the SIM.

## Procedure

**NOTE:** If the problem surfaced after a PWB replacement that required serialization, make sure the serialization was performed correctly (dC132). If the machine is not serialized correctly this could be the cause of the SIM problem.

The SIM belongs to another machine and will not work in the machine it is being tried on. Try a new SIM, of the same type, to install the feature(s) on the machine. If the problem still exists after using the new SIM, call service support for assistance.

# 303-399 RAP

SIM Card data cannot be processed

## Procedure

Check the configuration page. If the option is listed as" installed/not enabled," use the  ${\rm Tools}$  menu (see GP 2 ) to enable.

If the SIMs are not available, contact the Sales Rep. and ensure the feature was ordered by verifying the paperwork with the CBR.

If the feature was ordered, a replacement part can be ordered from the Parts List. If it was not ordered, the Sales Rep. should order the SIM/feature using the correct Sales Order Number.

If the problem still occurs with new SIMs, replace the SBC PWB (PL 35.2).

# 303-401 RAP

Basic FAX not detected/confirmed

## Procedure

Reset the Main Controller or Switch the power off then on. If the problem continues, go to the OF 17-1 FAX Entry RAP.

## 303-403 RAP

Extended FAX not detected/confirmed

## Procedure

Reset the Main Controller or Switch the power off then on. If the problem continues, go to the OF 17-1 FAX Entry RAP.

# 303-417 RAP

Incompatible FAX software detected at power on

## Procedure

Reset the Main Controller or Switch the power off then on. If the problem continues, reload FAX software (GP 9).

# 303-777 RAP

Input Power loss detected or software corruption.

## Procedure

- 1. Verify customer power outlet voltage is correct.
- 2. Check for software version 061.121.201.09700 or higher; reload current IOT software or perform an upgrade, as necessary (GP 9).

# 303-788 RAP

CCS Runtime could not enter power saver mode S3.

**NOTE:** The CC USB could not re-enumerate the UI panel coming out of sleep, which keeps parts of the system in power saver mode S3 and parts awake. This prevents system entry into power saver mode S3 at the next attempt to do so.

## Procedure

Switch the power off then on to allow system to enter power save.

# 303-790 RAP

Timezone file cannot be set. At power up, the timezone setting is not valid due to NVM corruption, or OS file system problem. Time Zone overridden to GMT: DST Disabled.

## Procedure

Switch the power off then on.

Perform dC361 to restore NVM.

If the problem continues, perform GP 9 SW upgrade.

# 305-121 DADF Feed Out Sensor On Jam

## BSD-ON:BSD 5.5 Document Feed (2 of 2)

After feeding started (DADF Feed Motor On (CW)) in Duplex, the DADF Feed Out Sensor did not turn ON within the specified time.

**NOTE:** When turning the power OFF, turn OFF the Power Switch first and then the Main Power Switch.

## Procedure

Remove the DADF Rear Cover and open the Top Cover.

Enter the Diag Mode, turn ON DC330 [005-205]. Activate the Actuator of the DADF Feed Out Sensor manually. **Does the display change between High/Low?** 

```
Y N
```

Disconnect the DADF Feed Out Sensor connector J772. Is High displayed?

Y N

Check the wire between the DADF Feed Out Sensor J772-2 and the DADF PWB J757-5 for a short circuit. If no problems are found, replace the DADF PWB (PL 51.2).

## Is the voltage between J772-1 (+) and J772-3 (-) +5VDC?

Y N

Check the wires between the DADF PWB J757-6 and the DADF Feed Out Sensor J772-1, as well as between the DADF PWB J757-4 and the DADF Feed Out Sensor J772-3 for open circuits and poor contacts.

Replace the DADF Feed Out Sensor (PL 51.9).

Press the Stop button.

Turn ON DC330 [005-019] (DADF Feed Motor). Does the DADF Feed Motor operate?

| İ            | Is the voltage between the DADF PWB J754-B1/B2 (+) and the GND (-)                                                                                                    |
|--------------|----------------------------------------------------------------------------------------------------|
|              | +24VDC?<br>Y N                                                                                                    |
|              | Is the voltage between the DADF PWB J753-2 (+) and the GND (-)<br>+24VDC?<br>Y N                                                                                                    |
|              | Refer to BSD Chain 5 BSDs and check the +24VDC circuit to the DADF PWB J753-2.                                                                                                    |
|              | Replace the DADF PWB (PL 51.2).                                                                                                    |
|              | Check the wires between the DADF PWB J754-B1 and the DADF Feed Motor J776-5, as well as between the DADF PWB J754-B2 and the DADF Feed Motor J776-2 for an open circuit and poor contact. |
| <br>Tu<br>Me | rn the power OFF and disconnect J754 from the DADF PWB.<br>easure the wire wound resistance of the Motor.<br>Between J754 pin-B1 and J754 pin-B3/B4                                       |

```
Α
```

Between J754 pin-B2 and J754 pin-B5/B6
 Is the resistance approx. 10hm for each?
 Y N

Replace the DADF Feed Motor (PL 51.5).

Replace the DADF PWB (PL 51.2).

Check the following:

- The document path for foreign substances.
- The DADF Feed/Nudger Roll for contamination, wear or revolution failure.
- The DADF Feed Out Sensor Actuator for disengagement, drag and damage.

Δ.

# 305-122 DADF Simplex/Side 1 Pre Reg Sensor On Jam

## BSD-ON:BSD 5.5 Document Feed (2 of 2)

- After Pre-Feed started for the first sheet (DADF Feed Motor On (CW)) in Simplex and Duplex, the DADF Pre Reg Sensor did not turn ON within the specified time.
- After Pre-Feed started for the second sheet onwards (DADF Feed Motor On (CW)) in Duplex, the DADF Pre Reg Sensor did not turn ON within the specified time.

**NOTE:** When turning the power OFF, turn OFF the Power Switch first and then the Main Power Switch.

## Procedure

Open the Top Cover and remove the Invert Chute.

Enter the Diag Mode, turn ON DC330 [005-206]. Block the DADF Pre Reg Sensor using a sheet of paper, etc. **Does the display change to High?** 

N Disconnect the DADF Pre Reg Sensor connector J774. Does the display change to High? Y N

Check the wire between the DADF Pre Reg Sensor J774-2 and the DADF PWB J757-11 for a short circuit. If no problems are found, replace the DADF PWB (PL 51.2).

## Is the voltage between J774-1 (+) and J774-3 (-) +5VDC?

Y N

Check the wires between the DADF PWB J757-12 and the DADF Pre Reg Sensor J774-1, as well as between the DADF PWB J757-10 and the DADF Pre Reg Sensor J774-3 for open circuits and poor contacts.

Replace the DADF Pre Reg Sensor (PL 51.17).

#### Press the Stop button.

Turn ON DC330 [005-019] (DADF Feed Motor). Does the DADF Feed Motor operate?

| ıs<br>+24 | 4VDC?                                                                                   |
|-----------|-----------------------------------------------------------------------------------------|
| Y         | N<br>Is the voltage between the DADF PWB J753-2 (+) and the GND<br>+24VDC?              |
|           | Y N<br>Refer to BSD Chain 5 BSDs and check the +24VDC circuit to the DAI<br>PWB J753-2. |
|           | Replace the DADF PWB (PL 51.2).                                                         |
| <br>Ch    | eck the wires between the DADF PWB J754-B1 and the DADF Feed Mc                         |

B

Δ

- Turn the power OFF and disconnect J754 from the DADF PWB. Measure the wire wound resistance of the Motor.
- Between J754 pin-B1 and J754 pin-B3/B4
- Between J754 pin-B2 and J754 pin-B5/B6

#### Is the resistance approx. 10hm for each? Y N

N Bonloop the DADE Food Mater (DL 51 5

Replace the DADF Feed Motor (PL 51.5).

Replace the DADF PWB (PL 51.2).

- The document path for foreign substances.
- Overly strong Retard pressure.
- The DADF Pre Reg Sensor Actuator for disengagement, drag and damage.

# 305-123 DADF Simplex/Side 1 Reg Sensor On Jam

#### BSD-ON:BSD 5.6 Document Scan and Invert

After Pre Reg operation started (DADF Feed Motor On (CCW)), the DADF Reg Sensor did not turn ON within the specified time.

**NOTE:** When turning the power OFF, turn OFF the Power Switch first and then the Main Power Switch.

## Procedure

Open the Top Cover and remove the Invert Chute.

Enter the Diag Mode, turn ON DC330 [005-110]. Turn ON the DADF Reg Sensor using a sheet of paper, etc. **Does the display change to "H" (opposite to the voltage level)?** 

```
Y N
```

Remove the DADF Rear Cover. Is the voltage between the DADF PWB J757-14 (+) and the GND (-) +5VDC?

Y N

Replace the DADF PWB (PL 51.2).

#### Is the voltage between the DADF Reg Sensor J775-2 (+) and the GND (-) +5VDC?

Y N

Check the connection between the DADF Reg Sensor J775-2 and the DADF PWB J757-14 for an open circuit and poor contact.

## Is the voltage between the DADF Reg Sensor J775-1 (+) and J775-3 (-) +5VDC?

Y N

Check the wires between the DADF PWB J757-15 and the DADF Reg Sensor J775-1, as well as between the DADF PWB J757-13 and the DADF Reg Sensor J775-3 for open circuits and poor contacts.

Replace the DADF Reg Sensor (PL 51.17).

Press the Stop button.

Turn ON DC330 [005-017] (DADF Feed Motor). Does the DADF Feed Motor operate?

```
Υ
N
 Is the voltage between the DADF Feed Motor J776-5/2 (+) and the GND (-) +24VDC?
 Υ
     Ν
     Is the voltage between the DADF PWB J754-B1/B2 (+) and the GND (-)
     +24VDC?
     Υ
         Ν
         Is the voltage between the DADF PWB J753-2 (+) and the GND (-)
         +24VDC?
         Υ
             Ν
              Refer to BSD Chain 5 BSDs and check the +24VDC circuit to the DADF
             PWB J753-2.
         Replace the DADF PWB (PL 51.2).
```

#### ВС

Δ

Check the wires between the DADF PWB J754-B1 and the DADF Feed Motor J776-5, as well as between the DADF PWB J754-B2 and the DADF Feed Motor J776-2 for an open circuit and poor contact.

Turn the power OFF and disconnect J754 from the DADF PWB. Measure the wire wound resistance of the Motor.

- Between J754 pin-B1 and J754 pin-B3/B4
- Between J754 pin-B2 and J754 pin-B5/B6

#### Is the resistance approx. 10hm for each?

Y N

Replace the DADF Feed Motor (PL 51.5).

Replace the DADF PWB (PL 51.2).

- The document path for foreign substances.
- The Transportation Roll for contamination, wear or revolution failure.

# 305-125 DADF Reg Sensor Off Jam

BSD-ON:BSD 5.5 Document Feed (2 of 2)

#### BSD-ON:BSD 5.6 Document Scan and Invert

After the DADF Pre Reg Sensor turned OFF, the DADF Reg Sensor did not turn OFF within the specified time.

**NOTE:** When turning the power OFF, turn OFF the Power Switch first and then the Main Power Switch.

## **Cause/Action**

#### Check the following:

- Transportation failure due to foreign substance in the document path
- The surface of the roll for foreign substance
- The surface of the roll for wear
- DADF Feed Motor: DC330 [005-017] (PL 51.5)
- DADF Reg Motor: DC330 [005-038] (PL 51.5)
- Check the circuit between the DADF Reg Sensor and the DADF PWB
- Check the circuit between the DADF Pre Reg Sensor and the DADF PWB (BSD 5.5 Document Feed (2 of 2).
- DADF Reg Sensor: DC330 [005-110] (PL 51.17)
- DADF Pre Reg Sensor: DC330 [005-206] (PL 51.17)
- DADF PWB failure. (PL 51.2)

# 305-131 DADF Invert Sensor On Jam (During Invert)

BSD-ON:BSD 5.5 Document Feed (2 of 2)

#### BSD-ON:BSD 5.6 Document Scan and Invert

After the DADF Reg Sensor turned ON at Invert, the DADF Invert Sensor did not turn ON within the specified time.

**NOTE:** When turning the power OFF, turn OFF the Power Switch first and then the Main Power Switch.

## **Cause/Action**

- Transportation failure due to foreign substance in the document path
- The surface of the roll for foreign substance
- The surface of the roll for wear
- DADF Reg Motor: DC330 [005-038] (PL 51.5)
- Check the circuit between the DADF Reg Sensor and the DADF PWB BSD 5.5 Document Feed (2 of 2)
- Check the circuit between the DADF Inverter Sensor and the DADF PWB
- DADF Reg Sensor: DC330 [005-110] (PL 51.17)
- DADF Invert Sensor: DC330 [005-211] (PL 51.9)
- DADF PWB failure. (PL 51.2)

## 305-132 DADF Invert Sensor On Jam

#### BSD-ON:BSD 5.6 Document Scan and Invert

After the Read Speed Control operation started (DADF Reg Motor On (CCW)), the DADF Invert Sensor did not turn ON within the specified time.

**NOTE:** When turning the power OFF, turn OFF the Power Switch first and then the Main Power Switch.

## **Cause/Action**

Check the following:

- Transportation failure due to foreign substance in the document path
- The surface of the roll for foreign substance
- The surface of the roll for wear
- DADF Reg Motor: DC330 [005-038] (PL 51.5)
- Check the circuit between the DADF Inverter Sensor and the DADF PWB
- DADF Invert Sensor: DC330 [005-211] (PL 51.9)
- DADF PWB failure. (PL 51.2)

# 305-134 DADF Inverter Sensor Off Jam (During Invert)

#### BSD-ON:BSD 5.6 Document Scan and Invert

- After the DADF Reg Sensor turned OFF at Invert of the last document, the DADF Inverter Sensor did not turn OFF within the specified time.
- During the Invert where there is a next document, after the Read Speed Control operation started (DADF Reg Motor On (CCW)), the DADF Inverter Sensor did not turn OFF within the specified time.

**NOTE:** When turning the power OFF, turn OFF the Power Switch first and then the Main Power Switch.

## Cause/Action

- Transportation failure due to foreign substance in the document path
- The surface of the roll for foreign substance
- The surface of the roll for wear
- DADF Reg Motor: DC330 [005-038] (PL 51.5)
- Check the circuit between the DADF Reg Sensor and the DADF PWB
- Check the circuit between the DADF Inverter Sensor and the DADF PWB
- DADF Reg Sensor: DC330 [005-110] (PL 51.17)
- DADF Invert Sensor: DC330 [005-211] (PL 51.9)
- DADF PWB failure. (PL 51.2)

# 305-135 DADF Side 2 Pre Reg Sensor On Jam

#### BSD-ON:BSD 5.5 Document Feed (2 of 2)

After the Invert operation started (DADF Reg Motor On (CW)) at Invert, the DADF Pre Reg Sensor did not turn ON within the specified time.

**NOTE:** When turning the power OFF, turn OFF the Power Switch first and then the Main Power Switch.

## **Cause/Action**

Check the following:

- Transportation failure due to foreign substance in the document path
- The surface of the roll for foreign substance
- The surface of the roll for wear
- DADF Reg Motor: DC330 [005-038] (PL 51.5)
- Check the circuit between the DADF Pre Reg Sensor and the DADF PWB
- DADF Pre Reg Sensor: DC330 [005-206] (PL 51.17)
- DADF PWB failure. (PL 51.2)
- The Invert Gate for operation failure
- Check if the Exit Roll is nipping properly. (Including the operations of Exit Nip Release Solenoid (DC330 [005-072])) (PL 51.6)

# 305-136 DADF Side 2 Reg Sensor On Jam

#### BSD-ON:BSD 5.6 Document Scan and Invert

After the DADF Pre Reg Sensor turned ON at Invert, the DADF Reg Sensor did not turn ON within the specified time.

**NOTE:** When turning the power OFF, turn OFF the Power Switch first and then the Main Power Switch.

## **Cause/Action**

- Transportation failure due to foreign substance in the document path
- The surface of the roll for foreign substance
- The surface of the roll for wear
- DADF Feed Motor: DC330 [005-017] (PL 51.5)
- Check if the Exit Roll is nipping properly. (Including the operations of Exit Nip Release Solenoid (DC330 [005-072])) (PL 51.6)
- Check the circuit between the DADF Pre Reg Sensor and the DADF PWB
- DADF Pre Reg Sensor: DC330 [005-206] (PL 51.17)
- Check the circuit between the DADF Reg Sensor and the DADF PWB
- DADF Reg Sensor: DC330 [005-110] (PL 51.17)
- DADF PWB failure. (PL 51.2)

# 305-139 DADF Invert Sensor Off Jam

#### BSD-ON:BSD 5.6 Document Scan and Invert

- After the DADF Reg Sensor turned OFF in the Scan operation, the DADF Invert Sensor did not turn OFF within the specified time.
- During the Simplex scan operation where there is a next document, after the Next Document Scan Read Speed Control started (DADF Reg Motor On (CCW)), the DADF Inverter Sensor did not turn OFF within the specified time.

**NOTE:** When turning the power OFF, turn OFF the Power Switch first and then the Main Power Switch.

#### **Cause/Action**

Check the following:

- Transportation failure due to foreign substance in the document path
- The surface of the roll for foreign substance
- The surface of the roll for wear
- The Invert Gate for operation failure
- DADF Reg Motor: DC330 [005-038] (PL 51.5)
- Check if the Exit Roll is nipping properly. (Including the operations of Exit Nip Release Solenoid (DC330 [005-072])) (PL 51.6)
- Check the circuit between the DADF Reg Sensor and the DADF PWB
- DADF Reg Sensor: DC330 [005-110] (PL 51.17)
- Check the circuit between the DADF Inverter Sensor and the DADF PWB
- DADF Invert Sensor: DC330 [005-211] (PL 51.9)
- DADF PWB failure. (PL 51.2)

## 305-145 DADF Reg Sensor Off Jam (Invert)

BSD-ON:BSD 5.5 Document Feed (2 of 2)

#### BSD-ON:BSD 5.6 Document Scan and Invert

After the DADF Pre Reg Sensor turned OFF at Invert, the DADF Reg Sensor did not turn OFF within the specified time.

**NOTE:** When turning the power OFF, turn OFF the Power Switch first and then the Main Power Switch.

## **Cause/Action**

- Transportation failure due to foreign substance in the document path
- The surface of the roll for foreign substance
- The surface of the roll for wear
- DADF Reg Motor: DC330 [005-038] (PL 51.5)
- DADF Feed Motor: DC330 [005-017] (PL 51.5)
- Check the circuit between the DADF Reg Sensor and the DADF PWB
- DADF Reg Sensor: DC330 [005-110] (PL 51.17)
- Check the circuit between the DADF Pre Reg Sensor and the DADF PWB (BSD 5.5 Document Feed (2 of 2))
- DADF Pre Reg Sensor: DC330 [005-206] (PL 51.17)
- DADF PWB failure. (PL 51.2)

# 305-146 DADF Pre Reg Sensor Off Jam

## BSD-ON:BSD 5.5 Document Feed (2 of 2)

- After the DADF Feed Out Sensor turned OFF in Simplex, the DADF Pre Reg Sensor did not turn OFF within the specified time.
- After the DADF Reg Motor turned ON in Duplex, the DADF Pre Reg Sensor did not turn OFF within the specified time.

**NOTE:** When turning the power OFF, turn OFF the Power Switch first and then the Main Power Switch.

## Cause/Action

Check the following:

- Transportation failure due to foreign substance in the document path
- The surface of the roll for foreign substance
- The surface of the roll for wear
- DADF Reg Motor: DC330 [005-038] (PL 51.5)
- The Invert Gate for operation failure
- Check if the Exit Roll is nipping properly. (Including the operations of Exit Nip Release Solenoid) DC330 [005-072] (PL 51.6)
- Check the circuit between the DADF Pre Reg Sensor and the DADF PWB
- DADF Pre Reg Sensor: DC330 [005-206] (PL 51.17)
- DADF PWB failure. (PL 51.2)

# 305-147 DADF Pre Reg Sensor Off Jam (Invert)

BSD-ON:BSD 5.6 Document Scan and Invert

#### BSD-ON:BSD 5.5 Document Feed (2 of 2)

After the DADF Reg Motor turned ON at Invert, the DADF Pre Reg Sensor did not turn OFF within the specified time.

**NOTE:** When turning the power OFF, turn OFF the Power Switch first and then the Main Power Switch.

## **Cause/Action**

- Transportation failure due to foreign substance in the document path
- The surface of the roll for foreign substance
- The surface of the roll for wear
- DADF Reg Motor: DC330 [005-038] (PL 51.5)
- Check the circuit between the DADF Reg Sensor and the DADF PWB (BSD 5.6 Document Scan and Invert)
- Check the circuit between the DADF Inverter Sensor and the DADF PWB (BSD 5.6 Document Scan and Invert)
- DADF Reg Sensor: DC330 [005-110] (PL 51.17)
- DADF Invert Sensor: DC330 [005-211] (PL 51.9)
- DADF PWB failure. (PL 51.2)

## 305-194 Mixed Size Mismatch Jam

#### BSD-ON:BSD 5.3 Document Size Sensing (2 of 2)

In Mixed Size Originals, it was detected that the size in the Fast Scan Direction was different from the width of the document guide.

**NOTE:** When turning the power OFF, turn OFF the Power Switch first and then the Main Power Switch.

## **Cause/Action**

Check the following:

- Check that the DADF Tray Set Guide operates normally.
- Check the circuit between the DADF Tray Set Guide Sensor 1-3 and the DADF PWB
- DADF Tray Set Guide Sensor 1-3: DC330 [005-215/216/217] (PL 51.10)

## 305-196 Size Mismatch Jam On No Mix-Size

BSD-ON: BSD 5.2 Document Size Sensing (1 of 2)

BSD-ON:BSD 5.3 Document Size Sensing (2 of 2)

#### BSD-ON:BSD 5.4 Document Feed (1 of 2)

A document in a different size from the first document was detected in the No Mix mode.

**NOTE:** When turning the power OFF, turn OFF the Power Switch first and then the Main Power Switch.

## **Cause/Action**

Check the following:

- DADF Tray Set Guide Sensor 1-3: DC330 [005-215/216/217] (PL 51.10)
- DADF APS Sensor 1: DC330 [005-218] (PL 51.17)
- Document Tray Size Sensor 1/2: DC330 [005-221/222] (PL 51.10)

If no problems are found, replace the DADF PWB (PL 51.2).

## 305-197 Prohibit Combine Size Jam

BSD-ON:BSD 5.5 Document Feed (2 of 2)

A prohibited size combination was detected.

## **Cause/Action**

Explain to the customer that the following combinations are prohibited.

- 5.5 x 8.5 SEF and all the other document sizes.
- A5 SEF and all the other document sizes.
- B5 SEF, plus 11 x 15 SEF, 11 x 17 SEF, A4 LEF, A3 LEF, 8.5 x 11 LEF.
- 16K SEF, plus 11 x 15 SEF, 11 x 17 SEF, A4 LEF, and A3 LEF.

# 305-198 Too Short Size Jam

BSD-ON:BSD 5.5 Document Feed (2 of 2)

It was detected that the document length in Slow Scan direction was out of the specifications.

- Simplex mode: shorter than 85mm
- Duplex mode: shorter than 110mm

**NOTE:** When turning the power OFF, turn OFF the Power Switch first and then the Main Power Switch.

#### **Cause/Action**

Check the document size a user has scanned. If its length is within the available range for DADF feeding, check the circuit between the DADF Pre Reg Sensor, the DADF Feed Out Sensor, and the DADF PWB.

If no problems are found, replace the DADF PWB (PL 51.2).

## 305-199 Too Long Size Jam

#### BSD-ON:BSD 5.5 Document Feed (2 of 2)

It was detected that the document length in Slow Scan direction was out of the specifications.

- Simplex and Duplex modes: 431.9mm or longer
- Fax mode: 1501.0mm or longer

**NOTE:** When turning the power OFF, turn OFF the Power Switch first and then the Main Power Switch.

## **Cause/Action**

Check the document size a user has scanned. If its length is within the available range for DADF feeding, check the circuit between the DADF Pre Reg Sensor, the DADF Feed Out Sensor, and the DADF PWB.

If no problems are found, replace the DADF PWB (PL 51.2).

## 305-210 DADF Download Fail

BSD-ON:BSD 3.5 PWB Communication (5 of 7)

When the IISS starts up (Power ON/Sleep recovery), it was detected that the DADF is in Download Mode.

## **Cause/Action**

Perform the DADF software download.

# 305-275 DADF RAM Test Fail

#### BSD-ON:BSD 3.5 PWB Communication (5 of 7)

The DADF PWB RAM failed during the Read/Write operation. (At Power ON)

**NOTE:** When turning the power OFF, turn OFF the Power Switch first and then the Main Power Switch.

## **Cause/Action**

If the problem persists after turning the power OFF then ON, replace the DADF PWB (PL 51.2).

## 305-280 DADF EEPROM Fail

BSD-ON:BSD 3.5 PWB Communication (5 of 7)

The DADF EEPROM Read/Write operation failed.

**NOTE:** When turning the power OFF, turn OFF the Power Switch first and then the Main Power Switch.

## **Cause/Action**

If the problem persists after turning the power OFF then ON, replace the DADF PWB (PL 51.2).

# 305-305 DADF Feeder Cover Interlock Open (when running)

#### BSD-ON:BSD 5.1 Document Setting

The Feeder Cover Interlock was opened during DADF operation.

**NOTE:** When turning the power OFF, turn OFF the Power Switch first and then the Main Power Switch.

#### **Cause/Action**

Check the following:

- The DADF Feeder Cover for a mismatch.
- DADF Interlock Switch: DC330 [005-212] (PL 51.5)

If the problem persists, check the circuit between the DADF Interlock Switch and the DADF PWB. If no problems are found, replace the DADF PWB (PL 51.2).

## 305-906 DADF Feed Out Sensor Static Jam

BSD-ON:BSD 5.5 Document Feed (2 of 2)

The DADF Feed Out Sensor turns ON at the following timings.

- 1. When Power is ON
- 2. At Feeder Cover Interlock Close
- 3. At Platen Interlock Close

**NOTE:** When turning the power OFF, turn OFF the Power Switch first and then the Main Power Switch.

## Cause/Action

Check the following:

- Check the DADF Feed Out Sensor for remaining paper, the Actuator for return failure, foreign substances, contamination on sensors, and etc.
- DADF Feed Out Sensor: DC330 [005-205] (PL 51.6)

If the problem persists, check the circuit between the DADF Feed Out Sensor and the DADF PWB. If no problems are found, replace the DADF PWB (PL 51.2).

# 305-907 DADF Pre Reg Sensor Static Jam

## BSD-ON:BSD 5.5 Document Feed (2 of 2)

The DADF Pre Reg Sensor turns ON at the following timings:

- 1. When Power is ON
- 2. At Feeder Cover Interlock Close
- 3. At Platen Interlock Close

**NOTE:** When turning the power OFF, turn OFF the Power Switch first and then the Main Power Switch.

## **Cause/Action**

Check the following:

- Check the DADF Pre Reg Sensor for remaining paper, the Actuator for return failure, foreign substances, contamination on sensors, and etc.
- DADF Pre Reg Sensor: DC330 [005-206] (PL 51.17)

If the problem persists, check the circuit between the DADF Pre Reg Sensor and the DADF PWB. If no problems are found, replace the DADF PWB (PL 51.2).

# 305-908 DADF Reg Sensor Static Jam

BSD-ON:BSD 5.6 Document Scan and Invert

The DADF Reg Sensor turns ON at the following timings:

- 1. When Power is ON
- 2. At Feeder Cover Interlock Close
- 3. At Platen Interlock Close

**NOTE:** When turning the power OFF, turn OFF the Power Switch first and then the Main Power Switch.

## **Cause/Action**

Check the following:

- Check the DADF Reg Sensor for remaining paper, foreign substances, contamination on sensors, and etc.
- DADF Reg Sensor: DC330 [005-110] (PL 51.17)

If the problem persists, check the circuit between the DADF Reg Sensor and the DADF PWB. If no problems are found, replace the DADF PWB (PL 51.2).

## 305-913 DADF Inverter Sensor Static Jam

#### BSD-ON:BSD 5.6 Document Scan and Invert

The DADF Invert Sensor turns On at the timings below.

- 1. When Power is ON
- 2. At Feeder Cover Interlock Close
- 3. At Platen Interlock Close

**NOTE:** When turning the power OFF, turn OFF the Power Switch first and then the Main Power Switch.

## **Cause/Action**

Check the following:

- Check the DADF Inverter Sensor for remaining paper, the Actuator for return failure, foreign substances, contamination on sensors, and etc.
- DADF Invert Sensor: DC330 [005-211] (PL 51.9)

If the problem persists, check the circuit between the DADF Invert Sensor and the DADF PWB. If no problems are found, replace the DADF PWB (PL 51.2).

## 305-915 DADF APS Sensor 1 Static Jam

BSD-ON:BSD 5.4 Document Feed (1 of 2)

The DADF APS Sensor 1 turns ON at the timings below.

- 1. When Power is ON
- 2. At Feeder Cover Interlock Close
- 3. At Platen Interlock Close

**NOTE:** When turning the power OFF, turn OFF the Power Switch first and then the Main Power Switch.

## **Cause/Action**

Check the following:

- Check the DADF APS Sensor 1 for remaining paper, the Actuator for return failure, foreign substances, contamination on sensors, and etc.
- DADF APS Sensor 1: DC330 [005-218] (PL 51.17)

If the problem persists, check the circuit between the DADF APS Sensor 1 and the DADF PWB. If no problems are found, replace the DADF PWB (PL 51.2).

# 305-916 DADF APS Sensor 2 Static Jam

#### BSD-ON:BSD 5.4 Document Feed (1 of 2)

The DADF APS Sensor 2 turns ON at the timings below.

- 1. When Power is ON
- 2. At Feeder Cover Interlock Close
- 3. At Platen Interlock Close

**NOTE:** When turning the power OFF, turn OFF the Power Switch first and then the Main Power Switch.

## **Cause/Action**

Check the following:

- Check the DADF APS Sensor 2 for remaining paper, the Actuator for return failure, foreign substances, contamination on sensors, and etc.
- DADF APS Sensor 2: DC330 [005-219] (PL 51.17)

If the problem persists, check the circuit between the DADF APS Sensor 2 and the DADF PWB. If no problems are found, replace the DADF PWB (PL 51.2).

# 305-917 DADF APS Sensor 3 Static Jam

BSD-ON:BSD 5.4 Document Feed (1 of 2)

The DADF APS Sensor 3 turns ON at the timings below.

- 1. When Power is ON
- 2. At Feeder Cover Interlock Close
- 3. At Platen Interlock Close

**NOTE:** When turning the power OFF, turn OFF the Power Switch first and then the Main Power Switch.

## **Cause/Action**

Check the following:

- Check the DADF APS Sensor 3 for remaining paper, the Actuator for return failure, foreign substances, contamination on sensors, and etc.
- DADF APS Sensor 3: DC330 [005-220] (PL 51.17)

If the problem persists, check the circuit between the DADF APS Sensor 3 and the DADF PWB. If no problems are found, replace the DADF PWB (PL 51.2).

# 305-940 DADF No Original

BSD-ON:-

It was detected that the document was pulled out during document feed.

## **Cause/Action**

Reload the document.

# 305-941 Doc number of sheets is insufficient

BSD-ON:-

It was detected that some documents were missing at post-Jam recovery.

## **Cause/Action**

Follow the instructions on the UI screen to reload the document that was jammed.

# 305-945 FS-Size Mismatch Jam On No Mix-Size or SS Mix-Size (Cont)

BSD-ON:BSD 5.4 Document Feed (1 of 2)

#### BSD-ON:BSD 5.3 Document Size Sensing (2 of 2)

In No Mix or Slow Scan (SS) Mixed mode, it was detected that a document with a different size in Fast Scan (FS) direction was transported from the DADF. (If paper was not fed, 305-945 is displayed. If paper was fed, 305-947 is displayed.)

**NOTE:** When turning the power OFF, turn OFF the Power Switch first and then the Main Power Switch.

## Cause/Action

Check the following:

- Check that the DADF Tray Set Guide operates normally.
- DADF Tray Set Guide Sensor 1-3: DC330 [005-215/216/217] (PL 51.10)
- Check the circuit between the DADF Tray Set Guide Sensor 1-3 and the DADF PWB
- DADF APS Sensors 1-3: DC330 [005-218/219/220] (PL 51.17)
- Check the circuit between the DADF APS Sensors 1-3 and the DADF PWB.

If no problems are found, replace the DADF PWB (PL 51.2).

# 305-946 SS-Size Mismatch Jam On No Mix-Size (Cont)

BSD-ON: BSD 5.2 Document Size Sensing (1 of 2)

BSD-ON:BSD 5.4 Document Feed (1 of 2)

BSD-ON:BSD 5.5 Document Feed (2 of 2)

#### BSD-ON:BSD 5.6 Document Scan and Invert

In No Mix mode, it was detected that a document with a different size in Slow Scan (SS) direction was transported from the DADF. (If paper was not fed, 005-946 is displayed.) If paper was fed, 305-948 is displayed.)

**NOTE:** When turning the power OFF, turn OFF the Power Switch first and then the Main Power Switch.

## **Cause/Action**

Check the following:

- Document Tray Size Sensor 1/2: DC330 [005-221/222] (PL 51.10)
- Check the circuit between the Document Tray Size Sensor 1/2 and the DADF PWB.
- DADF Feed Out Sensor: DC330 [005-205] (PL 51.6)
- DADF Reg Sensor: DC330 [005-110] (PL 51.17)
- DADF APS Sensors 1-3: DC330 [005-218/219/220] (PL 51.17)
- Check the circuit between the DADF APS Sensors 1-3 and the DADF PWB.

If no problems are found, replace the DADF PWB (PL 51.2).

# 305-947 FS-Size Mismatch Jam On No Mix-Size or SS Mix-Size

BSD-ON:BSD 5.3 Document Size Sensing (2 of 2)

#### BSD-ON:BSD 5.4 Document Feed (1 of 2)

In No Mix or Slow Scan (SS) Mixed mode, it was detected that a document with a different size in Fast Scan (FS) direction was transported from the DADF. (If paper was not fed, 305-945 is displayed. If paper was fed, 005-947 is displayed.)

**NOTE:** When turning the power OFF, turn OFF the Power Switch first and then the Main Power Switch.

#### Cause/Action

Check the following:

- Check that the DADF Tray Set Guide operates normally.
- DADF Tray Set Guide Sensor 1-3: DC330 [005-215/216/217] (PL 51.10)
- Check the circuit between the DADF Tray Set Guide Sensor 1-3 and the DADF PWB
- DADF APS Sensors 1-3: DC330 [005-218/219/220] (PL 51.17)
- Check the circuit between the DADF APS Sensors 1-3 and the DADF PWB.

If no problems are found, replace the DADF PWB (PL 51.2).

## 305-948 SS-Size Mismatch Jam On No Mix-Size

BSD-ON: BSD 5.2 Document Size Sensing (1 of 2)

BSD-ON:BSD 5.4 Document Feed (1 of 2)

BSD-ON:BSD 5.5 Document Feed (2 of 2)

#### BSD-ON:BSD 5.6 Document Scan and Invert

In No Mix mode, it was detected that a document with a different size in Slow Scan (SS) direction was transported from the DADF. (If paper was not fed, 305-946 is displayed.) If paper was fed, 005-948 is displayed.)

**NOTE:** When turning the power OFF, turn OFF the Power Switch first and then the Main Power Switch.

#### **Cause/Action**

Check the following:

- Document Tray Size Sensor 1/2: DC330 [005-221/222] (PL 51.10)
- Check the circuit between the Document Tray Size Sensor 1/2 and the DADF PWB.
- DADF Feed Out Sensor: DC330 [005-205] (PL 51.6)
- DADF Reg Sensor: DC330 [005-110] (PL 51.17)
- DADF APS Sensors 1-3: DC330 [005-218/219/220] (PL 51.17)
- Check the circuit between the DADF APS Sensors 1-3 and the DADF PWB.

If no problems are found, replace the DADF PWB (PL 51.2).

# 310-300 Fuser Hot Not Ready Return Time Fault

## BSD-ON:BSD 10.4 Fusing Heat Control (2 of 2)

The time taken to recover from High Temperature Not Ready state has exceeded the specified time.

**NOTE:** When turning the power OFF, turn OFF the Power Switch first and then the Main Power Switch.

## **Cause/Action**

- 1. Turn the power OFF and ON.
- 2. Turn the power OFF and check the following:
  - Remove the Fuser Assembly. The Drawer Connector between the Fuser Assembly and the Main Unit ( P/DJ600) for broken/bent pins, foreign substances, burns, and etc.
  - The connection between the Fuser Assembly DJ600 and the MCU PWB J431 for open circuit, short circuit, and poor contact.
  - If no problems are found, replace the following parts in sequence:
  - Fuser Assembly (PL 7.1)
  - MCU PWB (7525/30/35) (PL 18.2A)
  - MCU PWB (7545/56) (PL 18.2B)

# 310-311 Heat Belt STS Rear Disconnection Fault

BSD-ON:BSD 10.4 Fusing Heat Control (2 of 2)

The open circuit AD value of the Rear Thermistor was detected 3 times in a row.

**NOTE:** When turning the power OFF, turn OFF the Power Switch first and then the Main Power Switch.

## **Initial Actions**

- Turn the power OFF and remove the Fuser Assembly. The Drawer Connector between the Fuser Assembly and the Main Unit ( P/DJ600) for broken/bent pins, foreign substances, burns, and etc.
- Check whether the MCU PWB connector J431 is connected properly.

## Procedure

Measure the resistance between Fuser Assembly  $\,$  P600-A9 and  $\,$  P600-A10. Is the resistance infinite?

Y N

- Check the following connections for open circuits, short circuits, and poor contacts.
- Between DJ600-A3 and MCU PWB J431-9
- Between DJ600-A2 and MCU PWB J431-10

If no problems are found, replace the MCU PWB.

- MCU PWB (7525/30/35) (PL 18.2A)
- MCU PWB (7545/56) (PL 18.2B)

Replace the Fuser Assembly (PL 7.1).

# 310-320 Heat Belt STS Rear Over Temperature Fault

#### BSD-ON:BSD 10.4 Fusing Heat Control (2 of 2)

The AD value of the Rear Thermistor was detected to be higher than the defined value 4 times in a row.

**NOTE:** To clear this Fault, clear the history in NVM (744-001) and then turn the power OFF and ON.

When turning the power OFF, turn OFF the Power Switch first and then the Main Power Switch.

## **Initial Actions**

- Turn the power OFF and remove the Fuser Assembly. Check whether foreign substances or paper is wound around the Heat Roll.
- The Drawer Connector between the Fuser Assembly and the Main Unit ( P/DJ600) for broken/bent pins, foreign substances, burns, and etc.
- Check whether the MCU PWB connector J431 is connected properly.

## Procedure

Check the following connections for short circuits and poor contacts.

- Between DJ600-A3 and MCU PWB J431-9
- Between DJ600-A2 and MCU PWB J431-10

If no problems are found, replace the following parts in sequence:

- Fuser Assembly (PL 7.1)
- MCU PWB (7525/30/35) (PL 18.2A)
- MCU PWB (7545/56) (PL 18.2B)

# 310-326 Fuser On Time Fault

#### BSD-ON:BSD 10.4 Fusing Heat Control (2 of 2)

When in Ready or Standby states, the temperature monitor value of the Rear Thermistor did not reach the specified temperature within the specified time after the IH power had turned ON.

**NOTE:** When turning the power OFF, turn OFF the Power Switch first and then the Main Power Switch.

## **Cause/Action**

- 1. Turn the power OFF and ON.
- 2. Turn the power OFF and check the following:
  - Remove the Fuser Assembly. The Drawer Connector between the Fuser Assembly and the Main Unit ( P/DJ600) for broken/bent pins, foreign substances, burns, and etc.
  - The connection between the DJ600-A2/A3 and the MCU PWB J431-10/9 for open circuit, short circuit, and poor contact

- Fuser Assembly (PL 7.1)
- MCU PWB (7525/30/35) (PL 18.2A)
- MCU PWB (7545/56) (PL 18.2B)

## 310-330 Fuser Motor Fault

BSD-ON:BSD 10.1 Fuser Drive Control (1 of 2)

- MCU PWB (7525/30/35) (PL 18.2A)
- MCU PWB (7545/56) (PL 18.2B)

#### BSD-ON:BSD 9.29 1st BTR Contact Retract Control

The Fuser Drive Motor revolution failure was detected.

**NOTE:** When turning the power OFF, turn OFF the Power Switch first and then the Main Power Switch.

#### **Initial Actions**

- Turn the power OFF and check whether the Fuser Assembly is installed properly.
- With the Fuser in nipped state, rotate the Roller manually to check for loading.

#### Procedure

Turn the power OFF and remove the Rear Upper Cover. Disconnect the connector  $\,$  J592 of the MD PWB and open the Chassis Assembly.

Turn the power ON and enter the Diag mode. Turn ON dC330 [010-006] (Fuser Drive Motor). **Does the Fuser Drive Motor rotate?** 

Y N

Is the voltage between the Fuser Drive Motor  $\,$  J242-1 (+) and the GND (-) +24VDC?  $\,$  Y  $\,$  N  $\,$ 

Go to +24VDC Power RAP (7525/30/35) +24VDC Power RAP or +24VDC Power RAP (7545/56) +24VDC Power RAP.

Is the voltage between the Fuser Drive Motor J243-1 (+) and the GND (-) +5VDC?

Y N

Go to +5VDC Power +5VDC Power RAP.

Turn the power OFF and check the connection between the MD PWB J525 and the Fuser Drive Motor J243 for open circuit, short circuit, and poor contact. If no problems are found, replace the following parts in sequence:

- Fuser Drive Motor (PL 3.1)
- MD PWB (7525/30/35) (PL 18.2A)
- MD PWB (7545/56) (PL 18.2B)
- MCU PWB (7525/30/35) (PL 18.2A)
- MCU PWB (7545/56) (PL 18.2B)

Press the Stop button. Check the operation of dC330 [094-012] (1st BTR Contact) and dC330 [094-013] (1st BTR Retract) **alternately. Does the Fuser Drive Motor rotate?** 

Y N

Initial Issue

Turn the power OFF and check the 1st BTR Contact/Retract Gear for blockage or damage.

Turn the power OFF and check the connection between the Fuser Drive Motor J243-8 and the MD PWB J525-A1 for open circuit, short circuit, and poor contact.

- MD PWB (7525/30/35) (PL 18.2A)
- MD PWB (7545/56) (PL 18.2B)

# 310-360 IH Driver Input High Voltage Fault

BSD-ON:BSD 10.3 Fusing Heat Control (1 of 2)

#### BSD-ON:BSD 1.2 Main Power On (2 of 2)

The input voltage of the IH Driver is high voltage (150VAC or higher). (Status code 0x1 is received)

**NOTE:** When turning the power OFF, turn OFF the Power Switch first and then the Main Power Switch.

## Procedure

Υ

Turn the power OFF. Remove the Right Cover and remove the Front LVPS Fan. Turn the main power ON (turn ON the Main Power Switch).

Is the voltage between the Main LVPS  $\,$  J6-1 and  $\,$  J6-3 100VAC?

N Go t oAC Power RAP.

Turn the main power OFF and replace the following parts in sequence:

- IH Driver (PL 18.3)
- MCU PWB (7525/30/35) (PL 18.2A)
- MCU PWB (7545/56) (PL 18.2B)

# 310-361 IH Driver Input Low Voltage Fault

BSD-ON:BSD 10.3 Fusing Heat Control (1 of 2)

## BSD-ON:BSD 1.2 Main Power On (2 of 2)

The input voltage of the IH Driver is low voltage (80VAC or lower). (Status code 0x2 is received)

**NOTE:** When turning the power OFF, turn OFF the Power Switch first and then the Main Power Switch.

## Procedure

Turn the power OFF. Remove the Right Cover and remove the Front LVPS Fan. Turn the main power ON (turn ON the Main Power Switch).

Is the voltage between the Main LVPS J6-1 and J6-3 100VAC?

Y N

Go to AC Power RAP.

Turn the main power OFF and replace the following parts in sequence:

- IH Driver (PL 18.3)
- MCU PWB (7525/30/35) (PL 18.2A)
- MCU PWB (7545/56) (PL 18.2B)

# 310-362 IH Driver Surge Fault

BSD-ON:BSD 10.3 Fusing Heat Control (1 of 2)

The IH Driver detected surge. (Status code 0x3 is received)

NOTE: When turning the power OFF, turn OFF the Power Switch first and then the Main Power Switch.

## Cause/Action

- 1. Turn the power OFF and ON.
- 2. Check the voltage and voltage noise at customer's outlet.

If the problem was not resolved by turning the power OFF then ON and no problems were found after checking the voltage and voltage noise at the outlet, replace the IH Driver (PL 18.3).

# 310-363 IGBT Temperature High Fault

BSD-ON:BSD 10.3 Fusing Heat Control (1 of 2)

The IGBT Temperature Sensor detected high temperature. (Status code 0x4 is received)

NOTE: When turning the power OFF, turn OFF the Power Switch first and then the Main Power Switch.

## Procedure

Turn the power OFF and remove the Rear Upper Cover. Disconnect the connector J592 of the MD PWB and open the Chassis Assembly.

Turn the power ON and enter the Diag mode. Turn ON dC330 [042-016] (IH Intake Fan).

#### Is the IH Intake Fan rotating? Y N

```
Proceed to the 342-332 RAP.
```

Press the Stop button. Turn ON dC330 [042-017] (IH Exhaust Fan).

Is the IH Exhaust Fan rotating? N

Υ

Proceed to the 342-330 RAP.

#### Press the Stop button.

Turn the power OFF and check the connection between the IH Driver J530 and the MCU PWB J414 for open circuit, short circuit, and poor contact. (For 7545/56, perform the check after removing the Sub LVPS.)

- IH Driver (PL 18.3) ٠
- MCU PWB (7525/30/35) (PL 18.2A)
- MCU PWB (7545/56) (PL 18.2B) ٠

# 310-364 IGBT Temperature Sensor Fault

## BSD-ON:BSD 10.3 Fusing Heat Control (1 of 2)

An open circuit, short circuit, or abnormal change in Sensor value was detected at the IGBT Temperature Sensor. (Status code 0x5 is received)

**NOTE:** When turning the power OFF, turn OFF the Power Switch first and then the Main Power Switch.

## **Cause/Action**

- 1. Turn the power OFF and ON.
- Turn the power OFF and check the connection between the IH Driver J530 and the MCU PWB J414 for open circuit, short circuit, and poor contact. (For 7545/56, perform the check after removing the Sub LVPS.)

If no problems are found, replace the following parts in sequence:

- IH Driver (PL 18.3)
- MCU PWB (7525/30/35) (PL 18.2A)
- MCU PWB (7545/56) (PL 18.2B)

# 310-367 Input Low Current Fault

BSD-ON:BSD 10.3 Fusing Heat Control (1 of 2)

The input current was below the lower limit continuously for the specified time. (Status code 0x8 is received)

**NOTE:** When turning the power OFF, turn OFF the Power Switch first and then the Main Power Switch.

## **Initial Actions**

Turn the power OFF and remove the Fuser Assembly. The Drawer Connector between the Fuser Assembly and the Main Unit (  $\mathsf{P/DJ600}$ ) for broken/bent pins, foreign substances, burns, and etc.

## Procedure

Check the following: (For 7545/56, perform the check after removing the Sub LVPS.)

- The relay connector P/J634 for poor contact
- The connection between the IH Driver T60 and the Fuser Assembly DJ600-1 for short circuit and poor contact
- The connection between the IH Driver T61 and the Fuser Assembly DJ600-3 for short circuit and poor contact

- IH Driver (PL 18.3)
- Fuser Assembly (PL 7.1)
- MCU PWB (7525/30/35) (PL 18.2A)
- MCU PWB (7545/56) (PL 18.2B)

# 310-368 Encoder Pulse Fault

#### BSD-ON:BSD 10.1 Fuser Drive Control (1 of 2)

The level change of the Belt Speed Sensor was in less than 1 second. (Status code 0x9 is received)

**NOTE:** When turning the power OFF, turn OFF the Power Switch first and then the Main Power Switch.

#### **Initial Actions**

- Turn the power OFF and remove the Fuser Assembly. The Drawer Connector between the Fuser Assembly and the Main Unit ( P/DJ600) for broken/bent pins, foreign substances, burns, and etc.
- Check whether the MCU PWB connector J431 is connected properly.

#### Procedure

Check the following connections for short circuits and poor contacts.

- Between MCU PWB J431-12 and Fuser Assembly DJ600-B7
- Between MCU PWB J431-13 and Fuser Assembly DJ600-B6
- Between MCU PWB J431-14 and Fuser Assembly DJ600-B5

If no problems are found, replace the following parts in sequence:

- Fuser Assembly (PL 7.1)
- MCU PWB (7525/30/35) (PL 18.2A)
- MCU PWB (7545/56) (PL 18.2B)

# **310-369 IH Driver Communication Fault**

BSD-ON:BSD 10.3 Fusing Heat Control (1 of 2)

Communication error between the IH Driver and the MCU PWB has occurred. (Status code 0xC is received. Or, communication error between the DD and the IH was detected)

**NOTE:** When turning the power OFF, turn OFF the Power Switch first and then the Main Power Switch.

#### **Cause/Action**

- 1. Turn the power OFF and ON.
- 2. Turn the power OFF and check the connection between the MCU PWB J414 and the IH Driver PWB J530 for open circuit, short circuit, and poor contact. (For 7545/56, perform the check after removing the Sub LVPS.)

- IH Driver (PL 18.3)
- MCU PWB (7525/30/35) (PL 18.2A)
- MCU PWB (7545/56) (PL 18.2B)

# 310-370 IH Driver Freeze Fault

## BSD-ON:BSD 10.3 Fusing Heat Control (1 of 2)

The IH Driver Freeze port became Active (Low). (The CPU of the IH Driver has hanged.)

**NOTE:** When turning the power OFF, turn OFF the Power Switch first and then the Main Power Switch.

## **Cause/Action**

- 1. Turn the power OFF and ON.
- 2. Turn the power OFF and check the connection between the MCU PWB J414 and the IH Driver PWB J530 for open circuit, short circuit, and poor contact. (For 7545/56, perform the check after removing the Sub LVPS.)

If no problems are found, replace the following parts in sequence:

- IH Driver (PL 18.3)
- MCU PWB (7525/30/35) (PL 18.2A)
- MCU PWB (7545/56) (PL 18.2B)

# 310-371 Heat Belt STS Center Disconnection Fault

BSD-ON:BSD 10.4 Fusing Heat Control (2 of 2)

The open circuit AD value of the Center Thermistor was detected 3 times in a row.

**NOTE:** When turning the power OFF, turn OFF the Power Switch first and then the Main Power Switch.

## **Initial Actions**

- Turn the power OFF and remove the Fuser Assembly. The Drawer Connector between the Fuser Assembly and the Main Unit ( P/DJ600) for broken/bent pins, foreign substances, burns, and etc.
- Check whether the MCU PWB connector J431 is connected properly.

## Procedure

Measure the resistance between Fuser Assembly  $\,\mathsf{P600}\text{-}\mathsf{A7}$  and  $\,\mathsf{P600}\text{-}\mathsf{A8}.$  Is the resistance infinite?

Y N

- Check the following connections for open circuits, short circuits, and poor contacts.
- Between DJ600-A5 and MCU PWB J431-7
- Between DJ600-A4 and MCU PWB J431-8

If no problems are found, replace the MCU PWB.

- MCU PWB (7525/30/35) (PL 18.2A)
- MCU PWB (7545/56) (PL 18.2B)

Replace the Fuser Assembly (PL 7.1).

# 310-372 Heat Roll STS Center Over Temperature Fault

#### BSD-ON:BSD 10.4 Fusing Heat Control (2 of 2)

The AD value of the Center Thermistor was detected to be higher than the defined value 4 times in a row.

**NOTE:** To clear this Fault, clear the history in NVM (744-001) and then turn the power OFF and ON.

When turning the power OFF, turn OFF the Power Switch first and then the Main Power Switch.

#### **Initial Actions**

- Turn the power OFF and remove the Fuser Assembly. Check whether foreign substances or paper is wound around the Heat Roll.
- The Drawer Connector between the Fuser Assembly and the Main Unit ( P/DJ600) for broken/bent pins, foreign substances, burns, and etc.
- Check whether the MCU PWB connector J431 is connected properly.

## Procedure

Check the following connections for short circuits and poor contacts.

- Between DJ600-A5 and MCU PWB J431-7
- Between DJ600-A4 and MCU PWB J431-8

If no problems are found, replace the following parts in sequence:

- Fuser Assembly (PL 7.1)
- MCU PWB (7525/30/35) (PL 18.2A)
- MCU PWB (7545/56) (PL 18.2B)

# 310-375 Heat Belt STS Center Warm Up Time Fault

#### BSD-ON:BSD 10.4 Fusing Heat Control (2 of 2)

When transitioning from the Wait state, the specified Temperature is not reached within the specified time.

**NOTE:** This Fault may occur when the temperature in the installation environment is low (10 degree or lower)

When turning the power OFF, turn OFF the Power Switch first and then the Main Power Switch.

## Procedure

Enter dC122 Fault History. Check whether IH Driver Input Low Voltage Fault has occurred. **Has Fault 310-361 occurred?** 

Y N

- Turn the power OFF and check the following:
- Remove the Fuser Assembly. The Drawer Connector between the Fuser Assembly and the Main Unit ( P/DJ600) for broken/bent pins, foreign substances, burns, and etc.
- The connection between the DJ600-A4/A5 and the MCU PWB J431-8/7 for open circuit, short circuit, and poor contact
- If no problems are found, replace the following parts in sequence:
- Fuser Assembly (PL 7.1)
- MCU PWB (7525/30/35) (PL 18.2A)
- MCU PWB (7545/56) (PL 18.2B)

Proceed to the 310-361 RAP.

# 310-376 Heat Belt STS Rear Warm Up Time Fault

#### BSD-ON:BSD 10.4 Fusing Heat Control (2 of 2)

When transitioning from the Wait state, the specified Temperature is not reached within the specified time.

- **NOTE:** •This Fault may occur when the temperature in the installation environment is low (10 degree or lower)
- When turning the power OFF, turn OFF the Power Switch first and then the Main Power Switch.

## **Cause/Action**

- 1. Turn the power OFF and ON.
- 2. Turn the power OFF and check the following:
  - Remove the Fuser Assembly. The Drawer Connector between the Fuser Assembly and the Main Unit ( P/DJ600) for broken/bent pins, foreign substances, burns, and etc.
  - The connection between the DJ600-A2/A3 and the MCU PWB J431-10/9 for open circuit, short circuit, and poor contact

If no problems are found, replace the following parts in sequence:

- Fuser Assembly (PL 7.1)
- MCU PWB (7525/30/35) (PL 18.2A)
- MCU PWB (7545/56) (PL 18.2B)

## 310-378 Heat Belt Rotation Fault

BSD-ON: BSD 10.1 Fuser Drive Control (1 of 2)

The Belt Speed Sensor output has not changed for 500ms or longer after the Fuser Motor On.

**NOTE:** When turning the power OFF, turn OFF the Power Switch first and then the Main Power Switch.

## Cause/Action

- 1. Turn the power OFF.
- 2. Turn the power ON and enter the Diag mode. Turn ON dC330 [010-006] to check the operation of the Fuser Drive Motor.
- 3. If the Fuser Drive Motor does not operate, turn the power OFF and check the following:
  - Remove the Fuser Assembly. Check the Drawer Connector between the Fuser Assembly and the Main Unit ( P/DJ600) for broken/bent pins, foreign substances, burns, and etc.
  - The connection between the DJ600-B7/B6/B5 and the MCU PWB J431-12/13/14 for open circuit, short circuit, and poor contact.

- Fuser Assembly (PL 7.1)
- MCU PWB (7525/30/35) (PL 18.2A)
- MCU PWB (7545/56) (PL 18.2B)
# 310-380 P/Roll Latch Motor Fault

## BSD-ON: BSD 10.2 Fuser Drive Control (2 of 2)

When in the P/Roll Contact/Retract operation, the Latch Position Sensor detected a Latch position error of the P/Roll.

**NOTE:** When turning the power OFF, turn OFF the Power Switch first and then the Main Power Switch.

### **Initial Actions**

- Turn the power OFF and check whether the Fuser Assembly is installed properly.
- Remove the Fuser Assembly and check the Drawer Connector between the Fuser Assembly and the Main Unit ( P/DJ600) for broken/bent pins, foreign substances, burns, and etc.
- Check whether the MCU PWB connector J431 is connected properly.

## Procedure

Turn the power OFF and remove the Rear Upper Cover. Disconnect the connector J592 of the MD PWB and open the Chassis Assembly.

Turn the power ON and enter the Diag mode. Turn ON dC330 [010-009] (P/Roll Latch On) and dC330 [010-010] (P/Roll Latch Off) alternately. **Does the Latch Motor rotate?** 

Y N

Refer to the +24VDC-1 Wirenet. Check the + 24VDC input to the MD PWD ( J520-9 for 7525/30/35 or P/J536-7 for 7545/56) Is the voltage between the MD PWB(+) and GND +24VDC?

Y N

Go to +24VDC Power RAP (7525/30/35) +24VDC Power RAP or +24VDC Power RAP (7545/56) +24VDC Power RAP.

Turn the power OFF, then measure the Latch Motor wire wound resistance. Disconnect the Latch Motor J254, then measure the following resistances.

- Between Latch Motor J254 pin-2 and J254 pin-6
- Between Latch Motor J254 pin-1 and J254 pin-5

Is the resistance approx. 5.7 Ohm for each? (At 25 degrees C / 77 degrees F)

#### Y N

Replace the P/R Latch Motor (PL 7.1).

Measure the resistance between the disconnected connector J254-1/2/5/6 and the Frame.

#### Is the resistance infinite for all?

Y N

Initial Issue

Check the wires of the pins with non-infinite resistance for peeled-off coatings and short circuits due to pinching.

If no problems are found, replace the following parts in sequence:

- MD PWB (7525/30/35) (PL 18.2A)
- MD PWB (7545/56) (PL 18.2B)
- MCU PWB (7525/30/35) (PL 18.2A)
- MCU PWB (7545/56) (PL 18.2B)

Press the Stop button. Turn ON dC330 [010-009] (P/Roll Latch On) and dC330 [010-202] (P/ Roll Latch Sensor), as well as dC330 [010-010] (P/Roll Latch Off) and dC330 [010-202] (P/Roll Latch Sensor) alternately.

#### Does the display change between Low/High?

Y N

Δ

Is the voltage between the MCU PWB J431-4 (+) and the GND +1.2VDC? Y N

Press the Stop button and turn the power OFF.

Remove the Fuser Assembly and check the connection between the DJ600-A8/A7 and the MCU PWB J431-4/5 for open circuit, short circuit, and poor contact. If no problems are found, replace the following parts in sequence:

- Fuser Assembly (PL 7.1)
- MCU PWB (7525/30/35) (PL 18.2A)
- MCU PWB (7545/56) (PL 18.2B)

Press the Stop button and turn the power OFF.

Remove the Fuser Assembly and check the connection between the DJ600-A6 and the MCU PWB J431-6 for open circuit, short circuit, and poor contact.

If no problems are found, replace the following parts in sequence:

- Fuser Assembly (PL 7.1)
- MCU PWB (7525/30/35) (PL 18.2A)
- MCU PWB (7545/56) (PL 18.2B)

Turn the power OFF and check the Latch Motor Gear for wear or damage. If no problems are found, replace the following parts in sequence:

- MCU PWB (7525/30/35) (PL 18.2A)
- MCU PWB (7545/56) (PL 18.2B)
- MD PWB (7525/30/35) (PL 18.2A)
- MD PWB (7545/56) (PL 18.2B)

# 310-381 Fuser Assy Illegal Fault

## BSD-ON:BSD 10.4 Fusing Heat Control (2 of 2)

An incorrect type of Fuser Assembly was installed. 7525/30/35 uses a different Fuser than 7545/56. Fuser can be identified by the barcode label on the bottom of the Fuser.

**NOTE:** When turning the power OFF, turn OFF the Power Switch first and then the Main Power Switch.

## **Cause/Action**

- 1. Turn the power OFF and ON.
- 2. Turn the power OFF and replace with the correct Fuser Assembly; check the part number on the barcode label located on the bottom of the Fuser for parts compatibility (PL 7.1).
- 3. In the lower left corner of the barcode is a letter followed by a number, which translates to the following:

B = Low Speed Machine (7525/30/35)

C = High Speed Machine (7545/56)

100 = 110 vac

200 = 220 vac

## 310-382 Fuser Thermostat Fault

BSD-ON:BSD 10.4 Fusing Heat Control (2 of 2)

The Fuser Assembly Thermostat is broken or software fix is required.

**NOTE:** When turning the power OFF, turn OFF the Power Switch first and then the Main Power Switch.

### **Initial Actions**

- Check software version for latest general software release; upgrade IOT software, as required (GP 9).
- Check the value in NVM location 744-001 (Failure Detection Flag) (range from 0 to 5).
  - 0 = No fail occurred
  - 1 = Over temperature detected by the center thermostat while running
  - 2 = Over temperature detected by the rear thermostat while running
  - 3 = Over temperature detected by the center thermostat while not running
  - 4 = Over temperature detected by the rear thermostat while not running
  - 5 = Excessive load detected (e.g. due to ferrite crack, a problem with the coil).

If the value is 1, 2, 3 or 4, clear the value to 0.

If the value is 5, clear the value to 0. If the problem continues, replace the Fuser and clear the value to 0.

- Turn the power OFF and remove the Fuser Assembly. Check the Drawer Connector between the Fuser Assembly and the Main Unit ( P/DJ600) for broken/bent pins, foreign substances, burns, etc.
- Check whether the MCU PWB connector J431 is connected properly.

## Procedure

Measure the resistance between P600 pin-A11 and P600 pin-B9. Is the resistance infinite? Y  $\,$  N  $\,$ 

- Check the following connections for open circuits, short circuits, and poor contacts.
- Between DJ600-A1 and MCU PWB J431-11
- Between DJ600-B1 and MCU PWB J431-18

If no problems are found, replace the MCU PWB.

- MCU PWB (7525/30/35) (PL 18.2A)
- MCU PWB (7545/56) (PL 18.2B)

Replace the Fuser Assembly (PL 7.1).

# 310-398 Fuser Fan Fault

## BSD-ON: BSD 10.6 Fusing

The Fuser Fan error was detected.

**NOTE:** When turning the power OFF, turn OFF the Power Switch first and then the Main Power Switch.

## **Initial Actions**

Rotate the Fuser Fan manually to check for loading.

## Procedure

Enter DC122 Fault History. Has 041-350 faults (MD PWB F7 Open) occurred?

Y N

Enter the Diag Mode, turn ON dC330 [042-011] (Fuser Fan). Is the Fuser Fan rotating?

Turn the power OFF and check the connection between the Fuser Fan J230-4/3/1 and the MD PWB J524-10/11/13 for open circuit, short circuit, and poor contact. If no problems are found, replace the following parts in sequence:

- Fuser Fan (PL 4.1)
- MD PWB (7525/30/35) (PL 18.2A)
- MD PWB (7545/56) (PL 18.2B)
- MCU PWB (7525/30/35) (PL 18.2A)
- MCU PWB (7545/56) (PL 18.2B)

Press the Stop button and turn the power OFF. Check the connection between the Fuser Fan J230-2 and the MD PWB J524-12 for open circuit, short circuit, and poor contact. If no problems are found, replace the following parts in sequence:

• MD PWB (7525/30/35) (PL 18.2A)

- MD PWB (7545/56) (PL 18.2B)
- MCU PWB (7525/30/35) (PL 18.2A)
- MCU PWB (7545/56) (PL 18.2B)

Go to the 341-350 RAP.

# 310-420 Fuser Assembly Near Life Warning

BSD-ON:-

The Fuser Assembly is near the end of its life span.

**NOTE:** When turning the power OFF, turn OFF the Power Switch first and then the Main Power Switch.

## **Cause/Action**

Replace the Fuser Assembly (PL 7.1) with a new one and clear dC135 [954-850]. If the problem persists, replace the MCU PWB.

- MCU PWB (7525/30/35) (PL 18.2A)
- MCU PWB (7545/56) (PL 18.2B)

# 310-421 Fuser Assembly Life Over Warning

BSD-ON:-

The Fuser Assembly has reached the end of its life span.

**NOTE:** When turning the power OFF, turn OFF the Power Switch first and then the Main Power Switch.

## **Cause/Action**

Replace the Fuser Assembly (PL 7.1) with a new one and clear DC135 [954-850]. If the problem persists, replace the MCU PWB.

- MCU PWB (7525/30/35) (PL 18.2A)
- MCU PWB (7545/56) (PL 18.2B)

# 312-112 (Pro) H-Transport Entrance Sensor On Jam

### BSD-ON:BSD 12.33 Horizontal Transportation (1 of 2)

H-Transport Entrance Sensor is not turned on within a specified time.

## **Initial Actions**

- Check for obstructions in the paper path
- Check the H-Transport Motor Belt for wear or damage
- Check the Guides on the H-Transport Cover for damage, wear or faulty installation

## Procedure

Enter dC330 [012-190], H-Transport Entrance Sensor (PL 21.25). Select **Start**. Open the H-Transport Cover and actuate the H-Transport Entrance Sensor. **The display changes**.

Y N

Go to BSD 12.33 Horizontal Transportation (1 of 2) Check the circuit of the H-Transport Entrance Sensor. Refer to the OF 99-2 RAP for troubleshooting procedure.

Select [012-090], H-Transport Motor (PL 21.28). Select Start. The motor energizes.

Y N

Select **Stop**. Go to Go to BSD 12.32 H-Transport Drives. Check the circuit of the H-Transport Motor. Refer to the OF 99-9 RAP for troubleshooting procedure.

Select **Stop**. Close the H-Transport Cover. Select [012-086] or [012-087], Gate Solenoid (PL 21.25). Select **Start**. **The Gate Solenoid actuates**.

Y N

Select **Stop**. Go to BSD 12.32 H-Transport Drives. Check the circuit of the Gate Solenoid. Refer to the OF 99-8 RAP for troubleshooting procedure.

## Select Stop.

Check the following:

- Ensure that the connectors shown in the circuit diagrams are securely connected and that the wires are not damaged.
- Check the H-Transport Motor and its associated gears and belts for damage, contamination or misalignment.

If the above checks are OK, then replace the H-Transport Entrance Sensor (PL 21.28). If the problem persists, replace the Finisher PWB (PL 21.12).

# 312-113 (Pro) Booklet In Sensor On Jam

### BSD-ON: BSD 12.41 Booklet Transportation

The Booklet In Sensor did not turn on within the specified time after Punch Out Sensor On.

## **Initial Actions**

- Check for obstructions in the paper path
- Check that the Finisher is dock correctly to ensure proper Transport Gate operation
- Check the Booklet In Sensor for obstructions (PL 21.21)
- Check for transportation failure of non-standard paper
- Check the Booklet In Roll for wear or damage

## Procedure

Enter dC330 [013-135], Booklet In Sensor (PL 21.21). Select Start. Actuate the Booklet In Sensor. The display changes.

Y N

Go to BSD 12.41 Booklet Transportation. Check the circuit of the Booklet In Sensor. Refer to the OF 99-2 RAP for troubleshooting procedure.

Select [013-068] and/or [013-069], Booklet Gate Solenoid (PL 21.10). Select Start. **The Booklet Gate Solenoid actuates.** 

#### Y N

Select **Stop**. Go to BSD 12.37 Professional Finisher Booklet/Punch Transport Check the circuit of the Booklet Gate Solenoid. Refer to the OF 99-8 RAP for troubleshooting procedure.

Select [012-001], Finisher Transport Motor (PL 21.10). Select Start. The motor energizes.

Y

Select **Stop**. Go to BSD 12.36 Professional Finisher Drives Check the circuit of the Finisher Transport Motor. Refer to the OF 99-9 RAP for troubleshooting procedure.

## Select Stop.

Ν

Check the following:

- Ensure that the connectors shown in the circuit diagrams are securely connected and that the wires are not damaged
- Check the H-Transport Motor and its associated gears and belts for damage, contamination or alignment
- Check the Finisher Transport Motor and its associated gears and belts for damage, contamination or alignment

If the above checks are OK, then replace the Booklet In Sensor (PL 21.21). If the problem persists, replace the Finisher PWB (PL 21.12).

# 312-114 (Pro) Booklet In Sensor Off Jam

#### BSD-ON:BSD 12.41 Booklet Transportation

The Booklet In Sensor did not turn off within the specified time.

## **Initial Actions**

- Check for obstructions in the paper path
- Check that the Finisher is dock correctly to ensure proper Transport Gate operation
- Check the Booklet In Sensor for obstructions (PL 21.21)
- Check for transportation failure of non-standard paper
- Check the Booklet In Roll for wear or damage

## Procedure

Enter dC330 [013-135], Booklet In Sensor (PL 21.21). Select Start. Actuate the Booklet In Sensor. The display changes.

Y N

Go to BSD 12.41 Booklet Transportation. Check the circuit of the Booklet In Sensor. Refer to the OF 99-2 RAP for troubleshooting procedure.

Select [013-068] and/or [013-069], Booklet Gate Solenoid (PL 21.10). Select Start. **The Booklet Gate Solenoid actuates.** 

Y N

Select **Stop**. Go to BSD 12.37 Professional Finisher Booklet/Punch Transport. Check the circuit of the Booklet Gate Solenoid. Refer to the OF 99-8 RAP for troubleshooting procedure.

Select [013-064], Booklet Paper Path Motor (PL 21.22). Select Start. The motor energizes.

Y N

Select **Stop**. Go to BSD 12.40 Booklet Drive. Check the circuit of the Booklet Paper Path Motor. Refer to the OF 99-9 RAP for troubleshooting procedure.

## Select Stop.

Check the following:

- Ensure that the connectors shown in the circuit diagrams are securely connected and that the wires are not damaged
- Check the H-Transport Motor and its associated gears and belts for damage, contamination or alignment
- Check the Booklet Paper Path Motor and its associated gears and belts for damage, contamination or alignment

If the above checks are OK, then replace the Booklet In Sensor (PL 21.21). If the problem persists, replace the Finisher PWB (PL 21.12).

# 312-115 (Pro) Booklet Folder Roll Exit Sensor On Jam

BSD-ON:BSD 12.41 Booklet Transportation

Booklet Folder Roll Exit Sensor is not turned off within a specified time.

## **Initial Actions**

- Check for obstructions in the paper path
- Check that the Finisher is dock correctly to ensure proper Transport Gate operation
- Check the Booklet Folder Roll Exit Sensor for obstructions (PL 21.21)
- Check for transportation failure of non-standard paper
- Check the Booklet Folding Roll for wear or damage
- Check the Booklet Eject Roll Drive rolls for wear or damage

## Procedure

Enter dC330 [013-103], Booklet Folder Roll Exit Sensor (PL 21.21). Select Start. Actuate the Booklet Folder Roll Exit Sensor. **The display changes.** 

#### Y N

Go to BSD 12.41 Booklet Transportation. Check the circuit of the Booklet Folder Roll Exit Sensor. Refer to the OF 99-2 RAP for troubleshooting procedure.

Select [013-064], Booklet Paper Path Motor (PL 21.22). Select Start. The motor energizes. Y N

Select **Stop**. Go to BSD 12.40 Booklet Drive. Check the circuit of the Booklet Paper Path Motor. Refer to the OF 99-9 RAP for troubleshooting procedure.

Select Stop. Select [013-008], Booklet Folder Roll Motor (PL 21.22). Select Start. The motor energizes. Y N

Select **Stop**. Go to BSD 12.40 Booklet Drive. Check the circuit of the Booklet Folder Roll Motor. Refer to the OF 99-9 RAP for troubleshooting procedure.

Check the following:

- Ensure that the connectors shown in the circuit diagrams are securely connected and that the wires are not damaged
- Check the Booklet Paper Path Motor and its associated gears and belts for damage, contamination or alignment
- Check the Booklet Folder Roll Motor and its associated gears and belts for damage, contamination or alignment

If the above checks are OK, then replace the Booklet Folder Roll Exit Sensor (PL 21.21). If the problem persists, replace the Finisher PWB (PL 21.12).

# 312-123 (Pro) H-Transport Exit Sensor On Jam

#### BSD-ON: BSD 12.34 Horizontal Transportation (2 of 2)

H-Transport Exit Sensor is not turned on within a specified time.

## Initial Actions

- ٠ Check for obstructions in the paper path
- Check that the Finisher is dock correctly to ensure proper Transport Gate operation ٠
- Check the H-Transport Motor Belt for wear or damage
- Check the Guides on the H-Transport Cover for damage, wear or faulty installation ٠

## Procedure

Enter dC330 [012-191]. H-Transport Exit Sensor (PL 21.28). Select Start. Open the H-Transport Cover and actuate the H-Transport Exit Sensor. The display changes.

Υ Ν

Go to BSD 12.34 Horizontal Transportation (2 of 2). Check the circuit of the H-Transport Exit Sensor. Refer to the OF 99-2 RAP for troubleshooting procedure.

Select [012-090], H-Transport Motor (PL 21.28). Select Start. The motor energizes.

Ν Υ

Select Stop. Go to BSD 12.32 H-Transport Drives. Check the circuit of the H-Transport Motor. Refer to the OF 99-9 RAP for troubleshooting procedure.

Select Stop. Close the H-Transport Cover. Select [012-086] or [012-087], H-Transport Gate Solenoid (PL 21.25). Select Start. The Gate Solenoid actuates. Ν

Υ

Select Stop. Go to BSD 12.32 H-Transport Drives. Check the circuit of the Gate Solenoid. Refer to the OF 99-8 RAP for troubleshooting procedure.

## Select Stop.

Check the following:

- Ensure that the connectors shown in the circuit diagrams are securely connected and that the wires are not damaged
- Check the H-Transport Motor and its associated gears and belts for damage, contamination or misalignment

If the above checks are OK, then replace the H-Transport Exit Sensor (PL 21.28). If the problem persists, replace the Finisher PWB (PL 21.12).

# 312-124 (Pro) H-Transport Top Tray Exit Sensor Off Jam

BSD-ON: BSD 12.34 Horizontal Transportation (2 of 2)

H-Transport Top Tray Exit Sensor is not turned off within a specified time.

## Initial Actions

- ٠ Check for obstructions in the paper path
- Check that the Finisher is dock correctly to ensure proper Transport Gate operation
- Check the H-Transport Motor Belt for wear or damage
- Check the Guides on the H-Transport Cover for damage, wear or faulty installation

## Procedure

Enter dC330 [012-191], H-Transport Exit Sensor (PL 21.28), Select Start, Open the H-Transport Cover and actuate the H-Transport Exit Sensor. The display changes.

Υ Ν

Go to BSD 12.34 Horizontal Transportation (2 of 2). Check the circuit of the H-Transport Exit Sensor. Refer to the OF 99-2 RAP for troubleshooting procedure.

Select Stop. Select [012-090], H-Transport Motor (PL 21.28). Select Start. The motor energizes.

Ν Υ

Select Stop. Go to BSD 12.32 H-Transport Drives. Check the circuit of the H-Transport Motor. Refer to the OF 99-9 RAP for troubleshooting procedure.

Select Stop. Close the H-Transport Cover. Select [012-086] or [012-087], H-Transport Gate Solenoid (PL 21.25). Select Start. The Gate Solenoid actuates.

Υ Ν

Select Stop. Go to BSD 12.32 H-Transport Drives, Check the circuit of the Gate Solenoid. Refer to the OF 99-8 RAP for troubleshooting procedure.

## Select Stop.

Check the following:

- Ensure that the connectors shown in the circuit diagrams are securely connected and that the wires are not damaged
- Check the H-Transport Motor and its associated gears and belts for damage, contamina-• tion or misalignment

If the above checks are OK, then replace the H-Transport Exit Sensor (PL 21.28). If the problem persists, replace the Finisher PWB (PL 21.12).

# 312-125 (Pro) Gate Sensor On Jam

## BSD-ON:BSD 12.38 Professional Finisher Transport Top Tray Gating

Gate Sensor is not turned on within a specified time.

## **Initial Actions**

- Check for obstructions in the paper path
- Check the Finisher Drive Motor Gears and Drive rolls for wear or damage

## Procedure

Enter dC330 [012-191], H-Transport Exit Sensor (PL 21.28). Select Start. Open the H-Transport Cover and actuate the H-Transport Exit Sensor. **The display changes.** 

## Y N

Go to BSD 12.34 Horizontal Transportation (2 of 2). Check the circuit of the H-Transport Exit Sensor. Refer to the OF 99-2 RAP for troubleshooting procedure.

Enter dC330 [012-102], Gate Sensor (PL 21.11). Select Start. Actuate the Gate Sensor. The display changes.

Y N

Go to BSD 12.38 Professional Finisher Transport Top Tray Gating Check the circuit of the Gate Sensor. Refer to the OF 99-2 RAP for troubleshooting procedure.

Select [012-001], Finisher Transport Motor 1Speed (PL 21.10). Select Start. The motor energizes.

### Y N

Select **Stop**. Go to BSD 12.38 Professional Finisher Transport Top Tray Gating. Check the circuit of the Finisher Transport Motor. Refer to the OF 99-9 RAP for troubleshooting procedure.

## Select Stop.

Check the following:

- Ensure that the connectors shown in the circuit diagrams are securely connected and that the wires are not damaged
- Check the Finisher is docked properly
- Check the Finisher Transport Motor and its associated gears and belts for damage, contamination or misalignment

If the above checks are OK, then replace the Gate Sensor (PL 21.11). If the problem persists, replace the Finisher PWB (PL 21.12).

# 312-132 (Pro) Transport Entrance Sensor On Jam

## BSD-ON:BSD 12.38 Professional Finisher Transport Top Tray Gating

Transport Entrance Sensor is not turned on within a specified time.

## **Initial Actions**

- Check for obstructions in the paper path
- Check that the Finisher is dock correctly to ensure proper Transport Gate operation

## Procedure

Enter dC330 [012-100], Transport Entrance Sensor (PL 21.10). Select Start. Actuate the Transport Entrance Sensor. **The display changes.** 

Y N

Go to BSD 12.38 Professional Finisher Transport Top Tray Gating. Check the circuit of the Transport Entrance Sensor. Refer to the OF 99-2 RAP for troubleshooting procedure.

Select [012-001], Finisher Transport Motor Speed (PL 21.10). Select Start. The motor energizes.

#### Y N

Select **Stop**. Go to BSD 12.36 Professional Finisher Drives. Check the circuit of the Finisher Transport Motor. Refer to the OF 99-9 RAP for troubleshooting procedure.

## Select Stop.

Check the following:

- Ensure that the connectors shown in the circuit diagrams are securely connected and that the wires are not damaged
- Check the H-Transport Motor and its associated gears and belts for damage, contamination or alignment
- Check the Finisher Transport Motor and its associated gears and belts for damage, contamination or alignment

If the above checks are OK, then replace the Transport Entrance Sensor (PL 21.10). If the problem persists, replace the Finisher PWB (PL 21.12).

# 312-142 (Pro) Buffer Path Sensor On Jam

BSD-ON: BSD 12.39 Professional Finisher Buffer Transport

Buffer Path Sensor is not turned on within a specified time.

## **Initial Actions**

- Check for obstructions in the paper path
- Check the Finisher Transport Motor Belt, Gears and Drive Rolls for wear or damage

## Procedure

Enter dC330 [012-101], Buffer Path Sensor (PL 21.10). Select Start. Actuate the Buffer Path Sensor. The display changes.

### Y N

Go to BSD 12.39 Professional Finisher Buffer Transport. Check the circuit of the Buffer Path Sensor. Refer to the OF 99-2 RAP for troubleshooting procedure.

Select [012-001], Finisher Transport Motor 1Speed (PL 21.10). Select Start. The motor energizes.

Ϋ́Ν

Select **Stop**. Go to BSD 12.36 Professional Finisher Drives. Check the circuit of the Finisher Transport Motor. Refer to the OF 99-9 RAP for troubleshooting procedure.

Select Stop. Select [012-015] and/or [012-016], Buffer Gate Solenoid (PL 21.10). Select Start. The Gate Solenoid actuates.

#### Y N

Select **Stop**. Go to BSD 12.39 Professional Finisher Buffer Transport. Check the circuit of the Buffer Gate Solenoid. Refer to the OF 99-8 RAP for troubleshooting procedure.

## Select Stop.

Check the following:

- Ensure that the connectors shown in the circuit diagrams are securely connected and that the wires are not damaged
- Check the Buffer Rolls for obstructions
- Check the Finisher Transport Motor and its associated gears and belts for damage, contamination or misalignment

If the above checks are OK, then replace the Buffer Path Sensor (PL 21.10). If the problem persists, replace the Finisher PWB (PL 21.12).

# 312-151(Pro) Compiler Exit Sensor Off Jam

BSD-ON:BSD 12.51 Professional Finisher Compiling

The Compiler Exit Sensor did not turn Off within the specified time after Compiler Exit Sensor On.

## **Initial Actions**

- Check the Buffer Reverse Roll for wear or damage
- Check the Compile Exit Roll for wear or damage
- Check for paper transportation failure due to a foreign substance/burr on the paper path
- Check for transportation failure of non-standard paper

## Procedure

Enter dC330 [012-150], Compiler Exit Sensor (PL 21.9). Select Start. Actuate the Compiler Exit Sensor. **The display changes.** 

Y N

Go to BSD 12.51 Professional Finisher Compiling Check the circuit of the Compiler Exit Sensor. Refer to the OF 99-2 RAP for troubleshooting procedure.

Select **Stop**. Select [012-011] or [012-012], Transport Gate Solenoid (PL 21.10), and Select Start. **The Transport Gate Solenoid actuates**.

#### Y N

Select **Stop**. Go to BSD 12.38 Professional Finisher Transport Top Tray Gating. Check the circuit of the Transport Gate Solenoid. Refer to the OF 99-8 RAP for troubleshooting procedure.

Select Stop. Select [012-015] or [012-016], Buffer Gate Solenoid (PL 21.10), and Select Start. The Buffer Gate Solenoid actuates.

#### Y N

Select **Stop**. Go to BSD 12.39 Professional Finisher Buffer Transport Check the circuit of the Buffer Gate Solenoid. Refer to the OF 99-8 RAP for troubleshooting procedure.

## Select [012-007], Exit Motor (PL 21.8). Select Start. The motor energizes.

Y N

Select **Stop**. Go to BSD 12.36 Professional Finisher Drives. Check the circuit of the Exit Motor. Refer to the OF 99-9 RAP for troubleshooting procedure.

## Select Stop.

Check the following:

- Ensure that the connectors shown in the circuit diagrams are securely connected and that the wires are not damaged
- Check the Exit Motor and its associated gears and belts for damage, contamination or tension

If the above checks are OK, then replace the Compiler Exit Sensor (PL 21.9). If the problem persists, replace the Finisher PWB (PL 21.12).

# 312-152 (Pro) Compiler Exit Sensor On Jam

#### **BSD-ON:BSD 12.51 Professional Finisher Compiling**

Not in the Punch mode: The Compiler Exit Sensor did not turn On within the specified time after Punch Out Sensor On.

In Punch mode: The Compiler Exit Sensor did not turn On within the specified time after the punching operation had begun.

## Initial Actions

- Check the Buffer Roll for wear or damage
- Check the Compile Exit Roll for wear or damage ٠
- Check for paper transportation failure due to a foreign substance/burr on the paper path
- Check for transportation failure of non-standard paper ٠

## Procedure

Enter dC330 [012-150], Compiler Exit Sensor (PL 21.9). Select Start. Actuate the Compiler Exit Sensor. The display changes.

Υ N

Go to BSD 12.51 Professional Finisher Compiling Check the circuit of the Compiler Exit Sensor. Refer to the OF 99-2 RAP for troubleshooting procedure.

Select Stop. Select [012-015] or [012-016], Buffer Gate Solenoid (PL 21.10), and Select Start. The Buffer Gate Solenoid actuates.

Υ Ν

Select Stop. Go to BSD 12.39 Professional Finisher Buffer Transport. Check the circuit of the Buffer Gate Solenoid. Refer to the OF 99-8 RAP for troubleshooting procedure.

Select Stop. Select [012-011] or [012-012], Transport Gate Solenoid (PL 21.10). Select Start. The Transport Gate Solenoid actuates.

Υ Ν

Select Stop, Go to BSD 12.38 Professional Finisher Transport Top Tray Gating Check the circuit of the Transport Gate Solenoid. Refer to the OF 99-8 RAP for troubleshooting procedure.

Select [012-007], Exit Motor (PL 21.11). Select Start. The motor energizes.

Υ Ν

Select Stop. Go to BSD 12.36 Professional Finisher Drives. Check the circuit of the Exit Motor. Refer to the OF 99-9 RAP for troubleshooting procedure.

## Select Stop.

Check the following:

- Ensure that the connectors shown in the circuit diagrams are securely connected and that the wires are not damaged
- Check the Exit Motor and its associated gears and belts for damage, contamination or ٠ tension

If the above checks are OK, then replace the Compiler Exit Sensor (PL 21.9). If the problem persists, replace the Finisher PWB (PL 21.12).

# 312-161 (Pro) Set Eject Jam

## **BSD-ON:BSD 12.51 Professional Finisher Compiling**

The Compiler Exit Sensor did not turn off within the specified time after the Eject operation has begun.

## Initial Actions

- Check the Buffer Reverse Roll for wear or damage
- Check the Compile Exit Roll for wear or damage
- Check for paper transportation failure due to a foreign substance/burr on the paper path
- Check for transportation failure of non-standard paper

## Procedure

Enter dC330 [012-150]. Compiler Exit Sensor (PL 21.9). Select Start. Actuate the Compiler Exit Sensor. The display changes.

#### Υ Ν

Go to BSD 12.51 Professional Finisher Compiling Check the circuit of the Compiler Exit Sensor. Refer to the OF 99-2 RAP for troubleshooting procedure.

## Select [012-007]

#### Exit Motor (PL 21.11). Select Start. The motor energizes. Υ

### Ν

Select Stop. Go to BSD 12.36 Professional Finisher Drives. Check the circuit of the Exit Motor. Refer to the OF 99-9 RAP for troubleshooting procedure.

Select Stop. Select [012-011] or [012-012], Transport Gate Solenoid (PL 21.10). Select Start. The Transport Gate Solenoid actuates.

#### Υ N

Select Stop. Go to BSD 12.38 Professional Finisher Transport Top Tray Gating. Check the circuit of the Transport Gate Solenoid. Refer to the OF 99-8 RAP for troubleshooting procedure.

## Select Stop.

Check the following:

- Ensure that the connectors shown in the circuit diagrams are securely connected and that • the wires are not damaged
- Check the Exit Motor and its associated gears and belts for damage, contamination or tension

If the above checks are OK, then replace the Compiler Exit Sensor (PL 21.9). If the problem persists, replace the Finisher PWB (PL 21.12).

# 312-162 (Pro) H-Transport Exit Sensor On Jam

#### BSD-ON:BSD 12.34 Horizontal Transportation (2 of 2)

H-Transport Exit Sensor is not turned on within a specified time.

### **Initial Actions**

- Check for obstructions in the paper path
- Check that the Finisher is dock correctly to ensure proper Transport Gate operation
- Check the H-Transport Motor Belt for wear or damage
- Check the Guides on the H-Transport Cover for damage, wear or faulty installation
- Check the Fuser Exit Switch actuator for damage, installed properly, or actuator spring damaged or missing

## Procedure

Enter dC330 [012-191], H-Transport Exit Sensor (PL 21.28). Select Start. Open the H-Transport Cover and actuate the H-Transport Exit Sensor. **The display changes.** 

N Select **Stop**. Go to BSD 12.33 Horizontal Transportation (1 of 2). Check the circuit of the H-Transport Exit Sensor. Refer to the OF 99-2 RAP for troubleshooting procedure.

Select [012-090], H-Transport Motor (PL 21.28). Select Start. The motor energizes.

Y N

Υ

Select **Stop**. Go to BSD 12.32 H-Transport Drives. Check the circuit of the H-Transport Motor. Refer to the OF 99-9 RAP for troubleshooting procedure.

#### Select Stop.

Check the following:

- Ensure that the connectors shown in the circuit diagrams are securely connected and that the wires are not damaged
- Check the H-Transport Motor and its associated gears and belts for damage, contamination or misalignment

If the above checks are OK, then replace the H-Transport Exit Sensor (PL 21.28). If the problem persists, replace the Finisher PWB (PL 21.12).

# 312-171 (Pro) Top Tray Exit Sensor On Jam

### BSD-ON:BSD 12.48 Professional Finisher Top Tray Stacking

Not in the Punch mode: The Top Tray Exit Sensor did not turn on within the specified time after Punch Out Sensor on.

In Punch mode: The Top Tray Exit Sensor did not turn on within the specified time after the punching operation had begun.

### **Initial Actions**

- Check Top Tray Exit for operation failure
- Check paper transportation failure due to a foreign substance/burr on the paper path
- Check transportation failure of non-standard paper

## Procedure

Enter dC330 [012-115], Top Tray Exit Sensor (PL 21.11). Select Start. Actuate the Top Tray Exit Sensor. **The display changes.** 

Y N

Go to BSD 12.48 Professional Finisher Top Tray Stacking Check the circuit of the Top Tray Exit Sensor. Refer to the OF 99-2 RAP for troubleshooting procedure.

#### Select [012-007], Exit Motor (PL 21.11). Select Start. The motor energizes.

Y N

Select **Stop**. Go to BSD 12.36 Professional Finisher Drives Check the circuit of the Exit Motor. Refer to the OF 99-9 RAP for troubleshooting procedure.

Select **Stop**. Select [012-011] or [012-012], Transport Gate Solenoid (PL 21.10). Select Start. **The Transport Gate Solenoid actuates.** 

Y N

Select **Stop**. Go to BSD 12.38 Professional Finisher Transport Top Tray Gating. Check the circuit of the Transport Gate Solenoid. Refer to the OF 99-8 RAP for troubleshooting procedure.

#### Select [012-001], Finisher Transport Motor (PL 21.10). Select Start. The motor energizes.

Y N

Select **Stop**. Go to BSD 12.36 Professional Finisher Drives Check the circuit of the Finisher Transport Motor. Refer to the OF 99-9 RAP for troubleshooting procedure.

#### Select Stop.

Check the following:

- Ensure that the connectors shown in the circuit diagrams are securely connected and that the wires are not damaged
- Check the Exit Motor and its associated gears and belts for damage, contamination or misalignment
- Exit Drive Shaft for wear and a revolution failure
- The Exit Pinch Rolls for wear and/or damage

If the above checks are OK, then replace the Top Tray Exit Sensor (PL 21.11). If the problem persists, replace the Finisher PWB (PL 21.12).

# 312-172 (Pro) Top Tray Exit Sensor Off Jam

## BSD-ON:BSD 12.48 Professional Finisher Top Tray Stacking

Top Tray Exit Sensor Off was not detected at the rear edge of paper within the specified time after Punch Out Sensor detected at the leading edge of the same paper.

Top Tray Exit Sensor Off was not detected at the rear edge of paper within the specified time after the punching operation had begun.

## **Initial Actions**

- Check Top Tray Exit for operation failure
- Check paper transportation failure due to a foreign substance/burr on the paper path
- Check transportation failure of non-standard paper

## Procedure

Enter dC330 [012-115], Top Tray Exit Sensor (PL 21.11). Select Start. Actuate the Top Tray Exit Sensor. The display changes.

Y N

Go to BSD 12.48 Professional Finisher Top Tray Stacking. Check the circuit of the Top Tray Exit Sensor. Refer to the OF 99-2 RAP for troubleshooting procedure.

Select [012-007], Exit Motor (PL 21.11). Select Start. The motor energizes.

Y N

Select **Stop**. Go to BSD 12.36 Professional Finisher Drives. Check the circuit of the Exit Motor. Refer to the OF 99-9 RAP for troubleshooting procedure.

Select **Stop**. Select [012-011] or [012-012], Transport Gate Solenoid (PL 21.10). Select Start. **The Transport Gate Solenoid actuates**.

Y N

Select **Stop**. Go to BSD 12.38 Professional Finisher Transport Top Tray Gating. Check the circuit of the Transport Gate Solenoid. Refer to the OF 99-8 RAP for troubleshooting procedure.

Select [012-001], Finisher Transport Motor (PL 21.10). Select Start. The motor energizes.

Y N

Select **Stop**. Go to BSD 12.36 Professional Finisher Drives. Check the circuit of the Finisher Transport Motor. Refer to the OF 99-9 RAP for troubleshooting procedure.

## Select Stop.

Check the following:

- Ensure that the connectors shown in the circuit diagrams are securely connected and that the wires are not damaged
- Check the Exit Motor and its associated gears and belts for damage, contamination or misalignment
- Exit Drive Shaft for wear and a revolution failure
- The Exit Pinch Rolls for wear and/or damage

If the above checks are OK, then replace the top Tray Exit Sensor (PL 21.11). If the problem persists, replace the Finisher PWB (PL 21.12).

# 312-180 (Pro) Booklet Folder Roll Exit Sensor Off Jam

BSD-ON:BSD 12.41 Booklet Transportation

Booklet Folder Roll Exit Sensor is not turned off within a specified time.

## **Initial Actions**

- Check for obstructions in the paper path
- Check the Booklet Folder Roll Exit Sensor for obstructions (PL 21.21)
- Check for transportation failure of non-standard paper
- Check the Booklet Folding Roll for wear or damage
- Check the Booklet Eject Roll Drive rolls for wear or damage

## Procedure

Enter dC330 [013-103], Booklet Folder Roll Exit Sensor (PL 21.21). Select Start. Actuate the Booklet Folder Roll Exit Sensor. **The display changes.** 

### Y N

Go to BSD 12.41 Booklet Transportation. Check the circuit of the Booklet Folder Roll Exit Sensor. Refer to the OF 99-2 RAP for troubleshooting procedure.

Select [013-064], Booklet Paper Path Motor (PL 21.22). Select Start. The motor energizes.

Y N

Select **Stop**. Go to BSD 12.40 Booklet Drive. Check the circuit of the Booklet Paper Path Motor. Refer to the OF 99-9 RAP for troubleshooting procedure.

Select Stop. Select [013-008], Booklet Folder Roll Motor (PL 21.22). Select Start. The motor energizes.

#### Y N

Select **Stop**. Go to BSD 12.40 Booklet Drive Check the circuit of the Booklet Folder Roll Motor. Refer to the OF 99-9 RAP for troubleshooting procedure.

## Check the following:

- Ensure that the connectors shown in the circuit diagrams are securely connected and that the wires are not damaged
- Check the Booklet Paper Path Motor and its associated gears and belts for damage, contamination or alignment
- Check the Booklet Folder Roll Motor and its associated gears and belts for damage, contamination or alignment

If the above checks are OK, then replace the Booklet Folder Roll Exit Sensor (PL 21.21). If the problem persists, replace the Finisher PWB (PL 21.12).

# 312-211(Pro) Stacker Tray Fault

## BSD-ON:BSD 12.58 Professional Finisher Stack Height Detection

The Stack Height Sensor did not turn Off in 500msec after the Stacker Tray started to drive down.

The Tray Height Sensor Lower did not turn On in 5000msec after the Stacker Tray started lifting up.

## Initial Actions

- The Stack Height Sensor for improper installation
- The Stack Height Sensor connectors for connection failure
- The Tray Height Sensor Lower for improper installation
- The Tray Height Sensor Lower connectors for connection failure ٠
- The Elevator Motor for operation failure
- The Elevator Motor connectors for connection failure .
- The Elevator Gear for deformation

## Procedure

Enter dC330 [012-061] Elevator Motor Down and [012-060] Elevator Motor UP (PL 21.4), alternately. Select Start. The Elevator Motor runs.

Υ Ν

Select Stop. Go to BSD 12.57 Professional Finisher Stacker Drive Check continuity between the Elevator Motor and Finisher PWB. The continuity check is OK.

Y Ν

Repair the open circuit or short circuit.

Replace the Elevator Motor (PL 21.4). If the problem continues, replace the Finisher PWB (PL 21.12).

Select Stop. If the problem continues, replace the Finisher PWB (PL 21.12).

# 312-212 (Pro) Stacker Upper Limit Fault

**BSD-ON:BSD 12.57 Professional Finisher Stacker Drive** 

When Stack Height Sensor 2 On was detected after the Stacker Tray had started lifting up.

## Initial Actions

Check Items

- The Upper Limit SW for improper installation
- The Upper Limit SW connectors for connection failure
- The Elevator Motor for operation failure
- The Elevator Motor connectors for connection failure

## Procedure

Υ

N

Enter dC330 [012-061] Elevator Motor Down and [012-060], Elevator Motor UP (PL 21.4), alternately. Select Start. The Elevator Motor runs. Υ Ν

Select Stop. Go to BSD 12.57 Professional Finisher Stacker Drive. Check continuity between the Elevator Motor and Finisher PWB. The continuity check is OK. Ν

Repair the open circuit or short circuit.

Replace the Elevator Motor (PL 21.4). If the problem continues, replace the Finisher PWB (PL 21.12).

Select Stop. Select [012-262], Stacker No Paper Sensor (PL 21.4). Select Start. Block/unblock the Stacker No Paper Sensor. The display changes.

```
Select Stop. Go to BSD 12.57 Professional Finisher Stacker Drive. Check continuity
     between the Stacker No Paper Sensor and Finisher PWB. The continuity check is OK.
     Υ
         Ν
         Repair the open circuit or short circuit.
     Replace the Stacker No Paper Sensor (PL 21.4). If the problem continues, replace the
     Finisher PWB (PL 21.12).
Select [012-260], Upper Limit Sensor (PL 21.4). Block/unblock the Upper Limit Sensor. Select
```

Start. The display changes. N

Υ

Select Stop. Go to BSD 12.57 Professional Finisher Stacker Drive Check continuity between the Upper Limit Sensor and Finisher PWB. The continuity check is OK.

Υ Ν

Repair the open circuit or short circuit.

Replace the Upper Limit Sensor (PL 21.4). If the problem continues, replace the Finisher PWB (PL 21.12).

# 312-213 (Pro) Stacker Lower Limit Fault

#### BSD-ON: BSD 12.58 Professional Finisher Stack Height Detection

When Lower Limit Sensor On was detected after the Stacker Tray had started driving down.

## **Initial Actions**

Check Items

- The Upper Limit SW for improper installation
- The Upper Limit SW connectors for connection failure
- The Elevator Motor for operation failure
- The Elevator Motor connectors for connection failure

## Procedure

Υ

Enter dC330 [012-061] Elevator Motor Down and [012-060] Elevator Motor UP (PL 21.4), alternately. Select Start. The Elevator Motor runs.

Select **Stop.** Go to BSD 12.57 Professional Finisher Stacker Drive Check continuity between the Elevator Motor and Finisher PWB. **The continuity check is OK.** 

N Repair the open circuit or short circuit.

Replace the Elevator Motor (PL 21.4). If the problem continues, replace the Finisher PWB (PL 21.12).

Select Stop. If the problem continues, replace the Finisher PWB (PL 21.12).

# 312-221 (Pro) Front Tamper Home Sensor On Fault

## BSD-ON:BSD 12.52 Professional Finisher Tamper Control

The Front Tamper Home Sensor did not turn On within the specified time after the Tamper Motor had started running.

## **Initial Actions**

Check the following:

- Front Tamper Actuator for deformation
- Front Tamper Home Sensor for proper installation
- Front Tamper Home Sensor connectors
- Front Tamper Motor for proper operation
- Front Tamper Motor connectors

## Procedure

Ν

Enter dC330 [012-020] and [012-023], Front Tamper Motor (PL 21.8), alternately. Select Start. The Front Tamper Motor runs.

Y

Select Stop. Go to BSD 12.52 Professional Finisher Tamper Control Check circuit of the Front Tamper Motor. Refer to OF 99-9 RAP for troubleshooting procedure.

Select Stop. Select [012-220], Front Tamper Home Sensor (PL 21.8). Select **Start**. Actuate the sensor with a piece of paper. **The display changes.** 

Y

Ν

Select Stop. Go to BSD 12.52 Professional Finisher Tamper Control. Check circuit of the Front Tamper Home Sensor. Refer to OF 99-2 RAP for troubleshooting procedure.

# 312-223(Pro) Front Tamper Home Sensor Off Fault

#### BSD-ON:BSD 12.52 Professional Finisher Tamper Control

Front Tamper Home Sensor is not turned off within a specified time. Front Tamper Home Sensor is not turned off after the stop following Front Tamper Home Sensor Off.

## **Initial Actions**

Check the following:

- Front Tamper Actuator for deformation
- Front Tamper Home Sensor for proper installation
- Front Tamper Home Sensor connectors
- Front Tamper Motor for proper operation
- Front Tamper Motor connectors

## Procedure

Enter dC330 [012-020] and [012-023], Front Tamper Motor (PL 21.8), alternately. Select Start. The Front Tamper Motor runs.

Y N

Select Stop. Go to BSD 12.52 Professional Finisher Tamper Control Check circuit of the Front Tamper Motor. Refer to OF 99-9 RAP for troubleshooting procedure.

Select Stop. Select [012-220], Front Tamper Home Sensor (PL 21.8). Select Start. Actuate the sensor with a piece of paper. The display changes.

Y N

Select Stop. Go to BSD 12.52 Professional Finisher Tamper Control Check circuit of the Front Tamper Home Sensor. Refer to OF 99-2 RAP for troubleshooting procedure.

Select Stop. If the problem continues, replace the Finisher PWB (PL 21.12).

# 312-224 (Pro) Rear Tamper Home Sensor Off Fault

## BSD-ON:BSD 12.52 Professional Finisher Tamper Control

Rear Tamper Home Sensor is not turned off within a specified time. Rear Tamper Home Sensor is not turned off after the stop following Rear Tamper Home Sensor Off.

## **Initial Actions**

Check the following:

- Rear Tamper Actuator for deformation
- Rear Tamper Home Sensor for proper installation
- Rear Tamper Home Sensor connectors
- Rear Tamper Motor for proper operation
- Rear Tamper Motor connectors

## Procedure

Ν

Enter dC330 [012-026] and [012-029], Rear Tamper Motor (PL 21.8), alternately. Select Start. The Rear Tamper Motor runs.

Y

Select Stop. Go to BSD 12.52 Professional Finisher Tamper Control. Check circuit of the Rear Tamper Motor. Refer to OF 99-9 RAP for troubleshooting procedure.

Select Stop. Select [012-221], Rear Tamper Home Sensor (PL 21.8). Select **Start**. Actuate the sensor with a piece of paper. **The display changes.** 

Y N

Select Stop. Go to BSD 12.52 Professional Finisher Tamper Control. Check circuit of the Rear Tamper Home Sensor. Refer to OF 99-2 RAP for troubleshooting procedure.

# 312-225 (Pro) Booklet Tamper F Home Sensor On Fault

## BSD-ON: BSD 12.43 Booklet Tamper Control (2 of 2)

Tamper Home Sensor Front is not turned on within 1000msec from motor On while Booklet Tamper Front is returning to Home.

## **Initial Actions**

- The Booklet Tamper Home Sensor Front for improper installation
- The Booklet Tamper Home Sensor Front connectors for connection failure
- The Booklet Tamper Motor Front connectors for connection failure
- The Booklet Tamper Motor Front for improper installation
- The gear part for wear or damage
- The Booklet Tamper Front for deformation

## Procedure

Enter dC330 [013-048] Booklet Tamper Motor F Rear 1 and dC330 [013-052], Booklet Tamper Motor Front (PL 21.19), alternately. Select **Start. The Booklet Tamper Motor Front ener-gizes.** 

Y N

Select Stop. Go to BSD 12.42 Booklet Tamper Control (1 of 2) Check continuity between the Booklet Tamper Motor Front and the Booklet PWB and the Booklet PWB and the Finisher PWB. The continuity check is OK.

Y N

Repair the open circuit or short circuit.

Replace the Booklet Tamper Motor Front (PL 21.19). If the problem continues, replace the Booklet PWB (PL 21.13). If the problem persists, replace Finisher PWB (PL 21.12).

Select Stop. Select [013-134], Booklet Tamper Home Sensor Front (PL 21.19). Select Start. Block/unblock the Booklet Tamper Home Sensor Front. The display changes.

## Y N

Select Stop. Go to BSD 12.43 Booklet Tamper Control (2 of 2) Check continuity between the Booklet Tamper Home Sensor Front and the Booklet PWB and the Booklet PWB and the Finisher PWB. The continuity check is OK.

Y N

Repair the open circuit or short circuit.

Replace the Booklet Tamper Home Sensor Front (PL 21.19). If the problem continues, replace the Booklet PWB (PL 21.13). If the problem persists, replace Finisher PWB (PL 21.12).

Select Stop. If the problem continues, replace the Finisher PWB (PL 21.12).

# 312-226 (Pro) Booklet Tamper F Home Sensor Off Fault

BSD-ON:BSD 12.43 Booklet Tamper Control (2 of 2)

Even when Booklet tamper Front motor outputs 75pulse, Tamper Front Home Sensor is not turned off.

## **Initial Actions**

- The Booklet Tamper Home Sensor Front for improper installation
- The Booklet Tamper Home Sensor Front connectors for connection failure
- The Booklet Tamper Motor Front connectors for connection failure
- The Booklet Tamper Motor Front for improper installation
- The gear part for wear or damage
- The Booklet Tamper Front for deformation

## Procedure

Enter dC330 [013-048] Booklet Tamper Motor F Rear 1 and dC330 [013-052], Booklet Tamper Motor Front (PL 21.19), alternately. Select Start. The Booklet Tamper Motor Front energizes.

Ϋ́Ν

Select Stop. Go to BSD 12.42 Booklet Tamper Control (1 of 2) Check continuity between the Booklet Tamper Motor Front and the Booklet PWB and the Booklet PWB and the Finisher PWB. The continuity check is OK.

Y N

Repair the open circuit or short circuit.

Replace the Booklet Tamper Motor Front (PL 21.19). If the problem continues, replace the Booklet PWB (PL 21.13). If the problem persists, replace Finisher PWB (PL 21.12).

Select Stop. Select [013-134], Booklet Tamper Home Sensor Front (PL 21.19). Select Start. Block/unblock the Booklet Tamper Home Sensor Front. The display changes.

#### Y N

Select Stop. Go to BSD 12.43 Booklet Tamper Control (2 of 2). Check continuity between the Booklet Tamper Home Sensor Front and the Booklet PWB and the Booklet PWB and the Finisher PWB. The continuity check is OK.

```
Y N
```

Repair the open circuit or short circuit.

Replace the Booklet Tamper Home Sensor Front (PL 21.19). If the problem continues, replace the Booklet PWB (PL 21.13). If the problem persists, replace Finisher PWB (PL 21.12).

# 312-227 (Pro) Booklet End Guide Home Sensor Off Fault

## BSD-ON: BSD 12.46 Booklet End Guide Control

Even when Booklet End Guide motor outputs 200 pulse after the start, Booklet End Guide Home Sensor is not turned off.

## **Initial Actions**

- The Booklet End Guide Home Sensor for improper installation
- The Booklet End Guide Home Sensor connectors for connection failure
- The Booklet End Guide Motor connectors for connection failure
- The Guide for deformation
- The Guide for a foreign substance

## Procedure

Enter dC330 [013-013] and [013-016], Booklet End Guide Motor (PL 21.17), alternately. Select Start. The Booklet End Guide Motor energizes.

Y N

Select Stop. Go to BSD 12.46 Booklet End Guide Control. Check continuity between the Booklet End Guide Motor and the Booklet PWB and the Booklet PWB and the Finisher PWB. The continuity check is OK.

Y N

Repair the open circuit or short circuit.

Replace the Booklet End Guide Motor (PL 21.17). If the problem continues, replace the Booklet PWB (PL 21.13). If the problem persists, replace Finisher PWB (PL 21.12).

Select Stop. Select [013-137] Booklet End Guide Home Sensor. Block/unblock the Booklet End Guide Home Sensor to the light with paper strip. Select **Start**. **The display changes**.

#### Y N

Select Stop. Go to BSD 12.46 Booklet End Guide Control. Check continuity between the Booklet End Guide Home Sensor and the Booklet PWB and the Booklet PWB and the Finisher PWB. The continuity check is OK.

Y N

Repair the open circuit or short circuit.

Replace the Booklet End Guide Home Sensor (PL 21.17). If the problem continues, replace the Booklet PWB (PL 21.13). If the problem persists, replace Finisher PWB (PL 21.12).

Check the following:

- The Booklet End Guide Motor for proper installation
- Booklet End Guide Belt for proper tension
- Booklet End Guide Belt for wear or damage

If the above checks are OK, replace the Finisher PWB (PL 21.12).

# 312-228 (Pro) Booklet End Guide Home Sensor On Fault

#### BSD-ON: BSD 12.46 Booklet End Guide Control

Booklet End Guide Home Sensor is not turned on within 2000ms from motor On while Booklet End Guide is returning to Home.

## **Initial Actions**

- The Booklet End Guide Home Sensor for improper installation
- The Booklet End Guide Home Sensor connectors for connection failure
- The Booklet End Guide Motor connectors for connection failure
- The Guide for deformation
- The Guide for a foreign substance

## Procedure

Υ

Enter dC330 [013-013] and [013-016], Booklet End Guide Motor (PL 21.17), alternately. Select **Start**. **The Booklet End Guide Motor energizes.** 

N Select Stop. Go to BSD 12.46 Booklet End Guide Control. Check continuity between the Booklet End Guide Motor and the Booklet PWB and the Booklet PWB and the Finisher PWB. The continuity check is OK.

Y N Repair the open circuit or short circuit.

Replace the Booklet End Guide Motor (PL 21.17). If the problem continues, replace the Booklet PWB (PL 21.13). If the problem persists, replace Finisher PWB (PL 21.12).

Select Stop. Enter dC330 [013-137] Booklet End Guide Home Sensor. Select Start. Block/ unblock the Booklet End Guide Home Sensor. The display changes.

Y N

Select Stop. Go to BSD 12.46 Booklet End Guide Control. Check continuity between the Booklet End Guide Home Sensor and the Booklet PWB and the Booklet PWB and the Finisher PWB. The continuity check is OK.

Y N

Repair the open circuit or short circuit.

Replace the Booklet End Guide Home Sensor (PL 21.17). If the problem continues, replace the Booklet PWB (PL 21.13). If the problem persists, replace Finisher PWB (PL 21.12).

Check the following:

- The Booklet End Guide Motor for proper installation
- Booklet End Guide Belt for proper tension
- Booklet End Guide Belt for wear or damage

If the above checks are OK, replace the Finisher PWB (PL 21.12).

# 312-229 (Pro) Booklet Tamper R Home Sensor On Fault

## BSD-ON:BSD 12.43 Booklet Tamper Control (2 of 2)

Tamper Home Sensor Rear is not turned on within 1000msec from motor On while Booklet Tamper Rear is returning to Home.

## Initial Actions

- ٠ The Booklet Tamper Home Sensor Rear for improper installation
- The Booklet Tamper Home Sensor Rear connectors for connection failure
- The Booklet Tamper Motor Rear connectors for connection failure ٠
- The Booklet Tamper Motor Rear for improper installation
- The gear part for wear or damage
- The Booklet Tamper Rear for deformation

## Procedure

Enter dC330 [013-056] and dC330 [013-060], Booklet Tamper Motor Rear (PL 21.19), alternately. Select Start. The Booklet Tamper Motor Rear energizes. Υ

Ν Select Stop. Go to BSD 12.42 Booklet Tamper Control (1 of 2). Check continuity between the Booklet Tamper Motor Rear and the Booklet PWB and the Booklet PWB and the Finisher PWB. The continuity check is OK.

Y N

Repair the open circuit or short circuit.

Replace the Booklet Tamper Motor Rear (PL 21.19). If the problem continues, replace the Booklet PWB (PL 21.13). If the problem persists, replace Finisher PWB (PL 21.12).

Select Stop. Select [013-136], Booklet Tamper Home Sensor. Select Start. Block/unblock the Booklet Tamper Home Sensor Front. The display changes.

Y N

Select Stop. Go to BSD 12.43 Booklet Tamper Control (2 of 2). Check continuity between the Booklet Tamper Home Sensor Rear and the Booklet PWB and the Booklet PWB and the Finisher PWB. The continuity check is OK.

Y N

Repair the open circuit or short circuit.

Replace the Booklet Tamper Home Sensor Rear (PL 21.19). If the problem continues, replace the Booklet PWB (PL 21.13). If the problem persists, replace Finisher PWB (PL 21.12).

Select Stop. If the problem continues, replace the Finisher PWB (PL 21.12).

# 312-230 (Pro) Booklet Tamper R Home Sensor Off Fault

BSD-ON:BSD 12.43 Booklet Tamper Control (2 of 2)

Even when Booklet tamper Rear motor outputs 75pulse, Tamper Rear Home Sensor is not turned off.

## Initial Actions

- The Booklet Tamper Home Sensor Rear for improper installation
- The Booklet Tamper Home Sensor Rear connectors for connection failure
- The Booklet Tamper Motor Rear connectors for connection failure
- The Booklet Tamper Motor Rear for improper installation
- The gear part for wear or damage
- The Booklet Tamper Rear for deformation

## Procedure

Enter dC330 [013-056] and [013-060], Booklet Tamper Motor Rear (PL 21.19), alternately. Select Start. The Booklet Tamper Motor Rear energizes. Υ Ν

Select Stop. Go to BSD 12.42 Booklet Tamper Control (1 of 2) Check continuity between the Booklet Tamper Motor Rear and the Booklet PWB and the Booklet PWB and the Finisher PWB. The continuity check is OK. Υ Ν Repair the open circuit or short circuit. Replace the Booklet Tamper Motor Rear (PL 21.19). If the problem continues, replace the Booklet PWB (PL 21.13). If the problem persists, replace Finisher PWB (PL 21.12). Select Stop. Select [013-136], Booklet Tamper Home Sensor (PL 21.19). Select Start. Block/ unblock the Booklet Tamper Home Sensor Front. The display changes. Y N Select Stop. Go to BSD 12.43 Booklet Tamper Control (2 of 2) Check continuity between the Booklet Tamper Home Sensor Rear and the Booklet PWB and the Booklet PWB and the Finisher PWB. The continuity check is OK. Y N Repair the open circuit or short circuit. Replace the Booklet Tamper Home Sensor Rear (PL 21.19). If the problem continues,

> replace the Booklet PWB (PL 21.13). If the problem persists, replace Finisher PWB (PL 21.12).

# 312-232 (Pro) Puncher Home Sensor Off Fault

#### BSD-ON: BSD 12.50 Professional Finisher Punch Hole Control

The Puncher Home Sensor did not turn Off within 100 msec. after the Puncher Motor had started running.

### **Initial Actions**

Check the following:

- Puncher Home Actuator for deformation
- Puncher Home Sensor for proper installation ٠
- Puncher Home Sensor connectors
- Puncher Motor for proper operation
- Puncher Motor connectors

### Procedure

Enter dC330 [012-078] and [012-075], Puncher Motor (PL 21.5), alternately. Select Start. The Puncher Motor runs.

Υ Ν

Select Stop. Go to BSD 12.49 Professional Finisher Punch Drive. Check circuit of the Punch Motor. Refer to OF 99-9 RAP for troubleshooting procedure.

Select Stop, Select [012-271]. Puncher Home Sensor (PL 21.5), Select Start, Actuate the sensor with a piece of paper. The display changes.

Υ Ν

> Select Stop. Go to BSD 12.50 Professional Finisher Punch Hole Control. Check circuit of the Puncher Home Sensor. Refer to OF 99-2 RAP for troubleshooting procedure.

Select Stop. If the problem continues, replace the Finisher PWB (PL 21.12).

# 312-243 (Pro) Booklet Knife Home Sensor On Fault

#### BSD-ON: BSD 12.44 Booklet Knife Control

Knife Home Sensor is not turned on after the lapse of 500ms from Clutch On while Booklet Knife is returning to Home.

## Initial Actions

- The Knife Home Sensor for improper installation
- The Knife Home Sensor connectors for connection failure
- The Booklet Fold Motor connectors for connection failure
- The Knife Clutch connectors for connection failure
- The Knife Clutch for improper installation
- The Knife drive mechanism for a foreign substance

## Procedure

Manually move the Booklet Tamper to both ends. Enter dC330 [013-008] and [013-009], Booklet Folder Roll Motor (PL 21.22), alternately. Select Start. The Booklet Folder Roll Motor energizes.

Y N

Select Stop. Go to BSD 12.40 Booklet Drive. Check continuity between the Booklet Folder Roll Motor and the Booklet PWB and between the Booklet PWB and the Finisher PWB. The continuity check is OK.

```
Υ
   Ν
```

Repair the open circuit or short circuit.

Replace the Booklet Folder Roll Motor (PL 21.22). If the problem continues, replace the Booklet PWB (PL 21.13). If the problem persists, replace Finisher PWB (PL 21.12).

Select Stop. Select [013-010], Knife Solenoid, (PL 21.22). Select Start. The Knife Solenoid actuates.

#### Υ Ν

Select Stop. Go to BSD 12.44 booklet Knife Control. Check continuity between the Knife Solenoid and the Booklet PWB and between the Booklet PWB and the Finisher PWB. The continuity check is OK.

#### Ν Y

Repair the open circuit or short circuit.

Replace the Knife Solenoid (PL 21.22). If the problem continues, replace the Booklet PWB (PL 21.13). If the problem persists, replace Finisher PWB (PL 21.12).

Select Stop. Select [013-101], Booklet Knife Home Sensor (PL 21.18). Select Start. Block/ unblock the Knife Home Sensor. The display changed. Y N

Select Stop. Go to BSD 12.44 Booklet Knife Control. Check continuity between the Knife Home Sensor and the Booklet PWB and between the Booklet PWB and the Finisher PWB. The continuity check is OK.

Υ Ν

Repair the open circuit or short circuit.

A B

Replace the Knife Home Sensor (PL 21.18). If the problem continues, replace the Booklet PWB (PL 21.13). If the problem persists, replace Finisher PWB (PL 21.12).

Select Stop. If the problem continues, replace the Finisher PWB (PL 21.12).

# 312-246 (Pro) Booklet Stapler Fault

BSD-ON:BSD 12.45 Booklet Staple Control

Error signal On and Ready signal Off output from the Booklet Stapler were detected after Booklet Stapling operation.

The Stapler Ready signal did not turn to 'Not Ready' within the specified time after Booklet Stapler Start signal On.

Error signal On and Ready signal Off output from the Booklet Stapler were detected after Stapler Power On check was performed at Power On or when the interlock was closed.

Error signal On was detected just before the Booklet Stapling operation.

## Procedure

Check continuity between the Staple and Booklet PWB. The continuity check is OK.

Y N

Repair the open circuit or short circuit.

Go to Figure 1. Check continuity between the Booklet PWB and Finisher PWB. The continuity check is OK.

Y N

Repair the open circuit or short circuit.

# Replace the Stapler (PL 21.16). The problem is resolved. Y $\sim N$

N Replace the Booklet PWB (PL 21.13). If the problem continues, replace the Finisher PWB (PL 21.12).

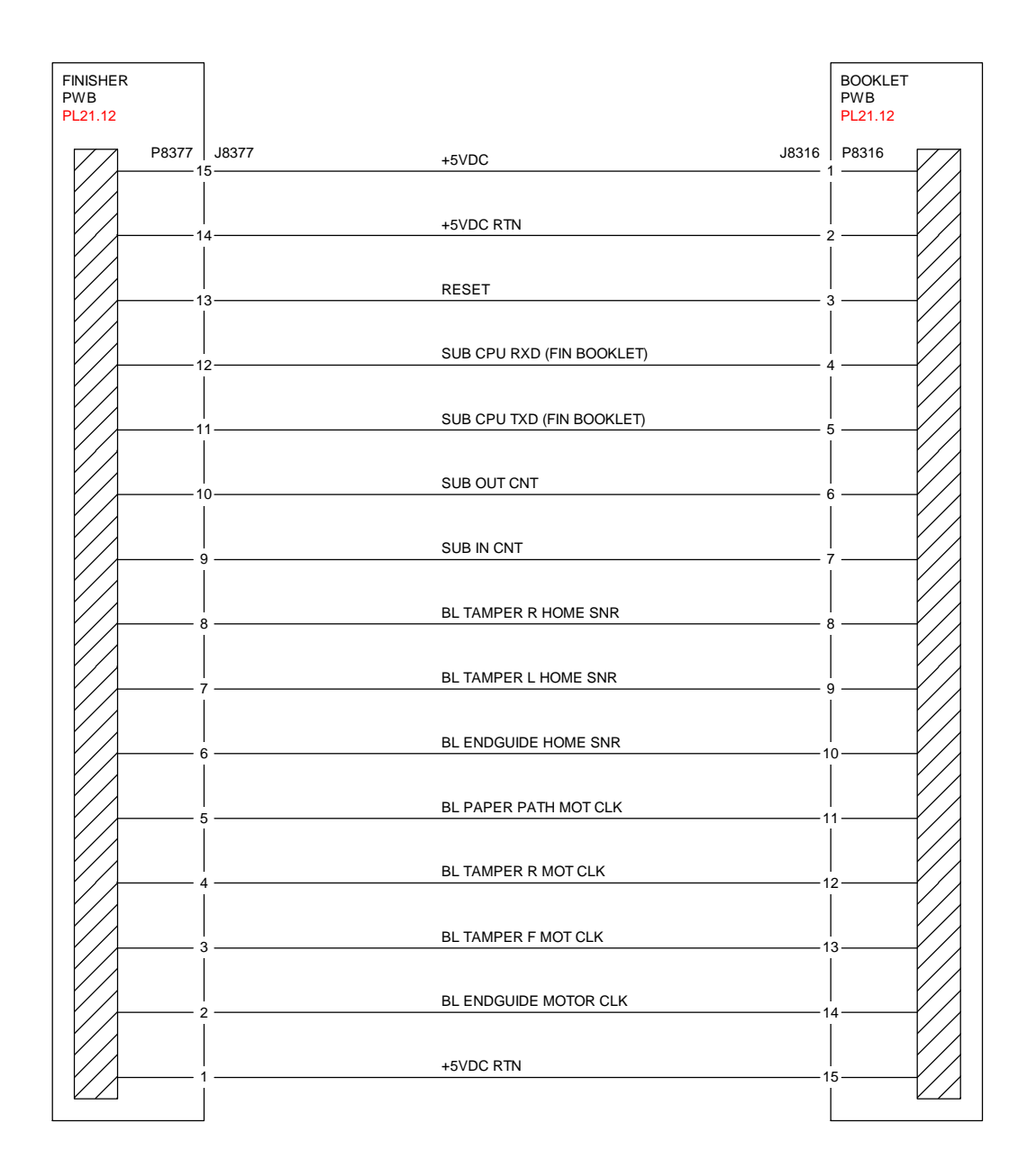

T712143A-COP.VSD.

Figure 1 Finisher, Booklet PWBs

# 312-247 (Pro) Side Registration Sensor Off Fault

BSD-ON: BSD 12.37 Professional Finisher Booklet/Punch Transport

Side Registration Sensor not turned off after the lapse of 500msec from operation start. Side Registration Sensor is not turned off after the stop following Side Registration Sensor Off. Target Side Registration Sensor1 or Side Registration Sensor2 is not turned off at operation start.

## **Initial Actions**

- The Actuator for deformation
- The Side Reg 1 and 2 Sensors for improper installation
- The Side Reg 1 and 2 Sensors connectors for connection failure
- The Puncher Move Motor connectors for connection failure

## Procedure

Enter dC330 [012-071] and [012-073], Puncher Move Motor (PL 21.5), alternately. Select Start. The Puncher Move Motor run.

Y N

Select Stop. Go to BSD 12.49 Professional Finisher Punch Drive. Check continuity between the Puncher Move Motor and Finisher PWB. The continuity check is OK.

N Repair the open circuit or short circuit.

Replace the Puncher Move Motor (PL 21.5). If the problem continues, replace the Finisher PWB (PL 21.12).

Select Stop. Select [012-200], Side Registration 1 Sensor (PL 21.5). Select Start. Block/ unblock the Side Reg 1 Sensor. The display changes.

Y N

Select Stop. Go to BSD 12.37 Professional Finisher Booklet/Punch Transport. Check continuity between the Side Reg 1 Sensor and Finisher PWB. The continuity check is OK. Y N

Repair the open circuit or short circuit.

Replace the Side Reg 1 Sensor (PL 21.5). If the problem continues, replace the Finisher PWB (PL 21.12).

Select [012-201], Side Reg 2 Sensor (PL 21.5). Select **Start**. Block/unblock the Side Reg 2 Sensor. **The display changes.** 

Y N

Select Stop. Go to BSD 12.37 Professional Finisher Booklet/Punch Transport. Check continuity between the Side Reg 2 Sensor and Finisher PWB. **The continuity check is OK.** 

Y N

Repair the open circuit or short circuit.

Replace the Side Reg 2 Sensor (PL 21.5). If the problem continues, replace the Finisher PWB (PL 21.12).

Select Stop. Check the following:

• The Puncher Move Motor Belt for improper tension

• The Puncher Move Motor Belt for disengagement If the above checks are OK, replace the Finisher PWB (PL 21.12).

# 312-258 (Pro) Booklet Broken

The specified number of Booklet Set Recoveries were detected in the same Job. (The specified number is 5 by default. The setting can be changed in NVM.)

## Procedure

Check the setting value in NVM. Perform the process again. The Fault Code reoccurs.

Y N

If the problem continues, replace the Finisher PWB (PL 21.12).

If the problem continues, replace the Finisher PWB (PL 21.12).

# 312-260 (Pro) Eject Clamp Home Sensor On Fault

BSD-ON: BSD 12.55 Professional Finisher Eject Drive

Eject Clamp Home Sensor is not turned on within a specified time.

## **Initial Actions**

Check for obstructions in the Clamp area

## Procedure

Enter dC330 [012-250], Eject Clamp Home Sensor (PL 21.7). Select **Start**. Actuate the Eject Clamp Home Sensor. **The display changes**.

Y N

Select Stop. Go to BSD 12.55 Professional Finisher Eject Drive. Check the circuit of the Eject Clamp Home Sensor. Refer to the OF 99-2 RAP for troubleshooting procedure.

Select [012-052], Eject Clamp Motor (PL 21.7). Select Start. The Eject Clamp moves up.

## The Eject Motor energized.

Y N

Select Stop. Go to BSD 12.55 Professional Finisher Eject Drive. Check the circuit of the Eject Clamp Motor. Refer to the OF 99-9 RAP for troubleshooting procedure.

Check the Eject Clamp Motor and its associated gears, pulleys and belts for damage, contamination and misalignment (PL 21.7).

Select Stop.

Check the following:

- Ensure that the Eject Clamp Home Sensor connectors are securely connected and that the wires are not damaged
- Ensure that the Eject Clamp Motor connectors are securely connected and that the wires are not damaged

If the above checks are OK, replace the Eject Clamp Home Sensor (PL 21.7). If the problem persists, replace the Finisher PWB (PL 21.12).

# 312-261 (Pro) Booklet Knife Folding Sensor Fault

## BSD-ON: BSD 12.44 booklet Knife Control

When the Booklet Knife performs folding operation, the Knife Folding Sensor did not turn On within 400 msec after Knife Solenoid On.

## **Initial Actions**

- The Knife Folding Sensor for improper installation
- The Knife Folding Sensor connectors for connection failure
- The Booklet Fold Motor connectors for connection failure
- The Knife Solenoid connectors for connection failure
- The Knife Solenoid for improper installation
- The Knife drive mechanism for a foreign substance

## Procedure

Manually move the Booklet Tamper to both ends. Enter dC330 [013-008] and [013-009], Booklet Folder Roll Motor (PL 21.22), alternately. Select Start. The Booklet Folder Roll Motor energizes.

### Y N

Select Stop. Go to BSD 12.40 Booklet Drive. Check continuity between the Booklet Folder Roll Motor and the Booklet PWB and between the Booklet PWB and the Finisher PWB. The continuity check is OK.

### Y N

Repair the open circuit or short circuit.

Replace the Booklet Folder Roll Motor (PL 21.22). If the problem continues, replace the Booklet PWB (PL 21.13). If the problem persists, replace Finisher PWB (PL 21.12).

Select Stop. Select dC330 [013-010], Knife Solenoid, (PL 21.22). Select Start. The Solenoid actuates. Knife

## Y N

Select Stop. Go to BSD 12.44 booklet Knife Control. Check continuity between the Knife Solenoid and the Booklet PWB and between the Booklet PWB and the Finisher PWB. **The continuity check is OK.** 

#### Y N

Repair the open circuit or short circuit.

Replace the Knife Solenoid (PL 21.22). If the problem continues, replace the Booklet PWB (PL 21.13). If the problem persists, replace Finisher PWB (PL 21.12).

Select **Stop**. Select dC330 [013-101], Booklet Knife Home Sensor (PL 21.18). Select **Start**. Block/unblock the Knife Home Sensor. **The display changed**.

Y N

Select Stop. Go to BSD 12.44 booklet Knife Control. Check continuity between the Knife Home Sensor and the Booklet PWB and between the Booklet PWB and the Finisher PWB. The continuity check is OK.

## Y N

Repair the open circuit or short circuit.

Δ

# 312-263 (Pro) Rear Tamper Home Sensor On Fault

#### BSD-ON:BSD 12.52 Professional Finisher Tamper Control

The Rear Tamper Home Sensor did not turn On within the specified time after the Tamper Motor had started running.

## **Initial Actions**

Check the following:

- Rear Tamper Actuator for deformation
- Rear Tamper Home Sensor for proper installation
- Rear Tamper Home Sensor connectors
- Rear Tamper Motor for proper operation
- Rear Tamper Motor connectors

## Procedure

Enter dC330 [012-026] and [012-029], Rear Tamper Motor (PL 21.8), alternately. Select Start. The Rear Tamper Motor runs.

Y N

Select Stop. Go to BSD 12.52 Professional Finisher Tamper Control Check circuit of the Rear Tamper Motor. Refer to OF 99-9 RAP for troubleshooting procedure.

Select Stop. Select [012-221], Rear Tamper Home Sensor (PL 21.8). Select **Start**. Actuate the sensor with a piece of paper. **The display changes**.

Y N

Select Stop. Go to BSD 12.52 Professional Finisher Tamper Control Check circuit of the Rear Tamper Home Sensor. Refer to OF 99-2 RAP for troubleshooting procedure.

Select Stop. If the problem continues, replace the Finisher PWB (PL 21.12).

# 312-264 (Pro) Booklet Drawer Broken Fault

BSD-ON:BSD 12.40 Booklet Drive

Booklet Drawer Set Sensor Open was detected when the Finisher Front Door Interlock was closed.

## **Initial Actions**

- The Booklet Drawer Set Sensor for improper installation
- The Booklet Drawer Set Sensor connectors for connection failure
- The Booklet Drawer Actuator part for a foreign substance and deformation
- The Drawer mechanism for a foreign substance and deformation

## Procedure

Enter dC330 [013-104], Booklet Drawer Set Sensor (PL 21.15). Select **Start**. Remove and insert the Booklet Drawer manually. **The display changes.** 

Y N

Go to BSD 12.40 Booklet Drive. Check the circuit of the Booklet Drawer Set Sensor. Refer to the OF 99-2 RAP for troubleshooting procedure.

# 312-265 (Pro) Booklet Knife Home Sensor Off Fault

## BSD-ON: BSD 12.44 booklet Knife Control

When the Booklet Knife moves from Home position, the Knife Home Sensor did not turn Off within the specified time after Knife Solenoid On.

## **Initial Actions**

- The Knife Home Sensor for improper installation
- The Knife Home Sensor connectors for connection failure
- The Booklet Fold Motor connectors for connection failure
- The Knife Solenoid connectors for connection failure
- The Knife Solenoid for improper installation
- The Knife drive mechanism for a foreign substance

## Procedure

Manually move the Booklet Tamper to both ends. Enter dC330 [013-008] and [013-009], Booklet Folder Roll Motor (PL 21.22), alternately. Select Start. The Booklet Folder Roll Motor energizes.

#### Y N

Select Stop. Go to BSD 12.40 Booklet Drive. Check continuity between the Booklet Folder Roll Motor and the Booklet PWB and between the Booklet PWB and the Finisher PWB. The continuity check is OK.

### Y N

Repair the open circuit or short circuit.

Replace the Booklet Folder Roll Motor (PL 21.22). If the problem continues, replace the Booklet PWB (PL 21.13). If the problem persists, replace Finisher PWB (PL 21.12).

Select Stop. Select dC330 [013-010], Booklet Knife Solenoid, (PL 21.22). Select Start. The Knife Solenoid actuates.

## Y N

Select Stop. Go to BSD 12.44 Booklet Knife Control. Check continuity between the Knife Solenoid and the Booklet PWB and between the Booklet PWB and the Finisher PWB. The continuity check is OK.

#### Y N

Repair the open circuit or short circuit.

Replace the Knife Solenoid (PL 21.22). If the problem continues, replace the Booklet PWB (PL 21.13). If the problem persists, replace Finisher PWB (PL 21.12).

# Select Stop. Select dC330 [013-140], Booklet Knife Folding Sensor (PL 21.18). Select Start. Block/unblock the Knife Folding Sensor. The display changed.

Y N

Select Stop. Go to BSD 12.44 booklet Knife Control. Check continuity between the Knife Folding Sensor and the Booklet PWB and between the Booklet PWB and the Finisher PWB. The continuity check is OK.

#### Y N

Repair the open circuit or short circuit.

Select Stop. If the problem continues, replace the Finisher PWB (PL 21.12).

A B

# 312-266 (Pro) Booklet Compiler No Paper Sensor Fault

## BSD-ON:BSD 12.51 Professional Finisher Compiling

The Booklet Compile No Paper Sensor did not turn On within the specified time.

## Procedure

Enter dC330 [013-102], Booklet Compile No Paper Sensor (PL 21.18). Select **Start**. Block/ unblock the Booklet Compile No Paper Sensor. **The display changed**.

Y N

Select Stop. Go to BSD 12.51 Professional Finisher Compiling. Check continuity between the Booklet Compile No Paper and the Booklet PWB and between the Booklet PWB and the Finisher PWB. The continuity check is OK.

Y N

Repair the open circuit or short circuit.

Replace the Booklet Compile No Paper Sensor (PL 21.18). If the problem continues, replace the Booklet PWB (PL 21.13). If the problem persists, replace Finisher PWB (PL 21.12).

Select [013-064], Booklet Paper Path Motor (PL 21.22). Select Start. The Motor energizes.

Y N

Select Stop. Go to BSD 12.40 Booklet Drive. Check continuity between the Booklet Paper Path Motor and the Booklet PWB and between the Booklet PWB and the Finisher PWB. The continuity check is OK.

Y N Bonoir the

Repair the open circuit or short circuit.

Replace the Booklet Paper Path Motor (PL 21.22). If the problem continues, replace the Booklet PWB (PL 21.13). If the problem persists, replace Finisher PWB (PL 21.12).

Select Stop. If the problem persists, replace Finisher PWB (PL 21.12).

# 312-269 (Pro) Booklet Sub-CPU Communications Fault

BSD-ON:BSD 12.31 Professional Finisher PWB Communication

Communications between the Finisher PWB and the Booklet PWB Failed

## **Initial Actions**

- Check the connectors at the Finisher PWB and the Booklet PWB are connected or seated properly (Figure 1)
- Check the wiring between the Finisher PWB and the Booklet PWB for damage (Figure 1)

# Procedure

Power Off and Power On the Printer. The problem is resolved.

Y N

Reload the Software. The problem is resolved.

Y N

Replace the Finisher PWB (PL 21.12). If the problem continues, replace the Booklet PWB (PL 21.13).

Rerun the job.

Rerun the job.

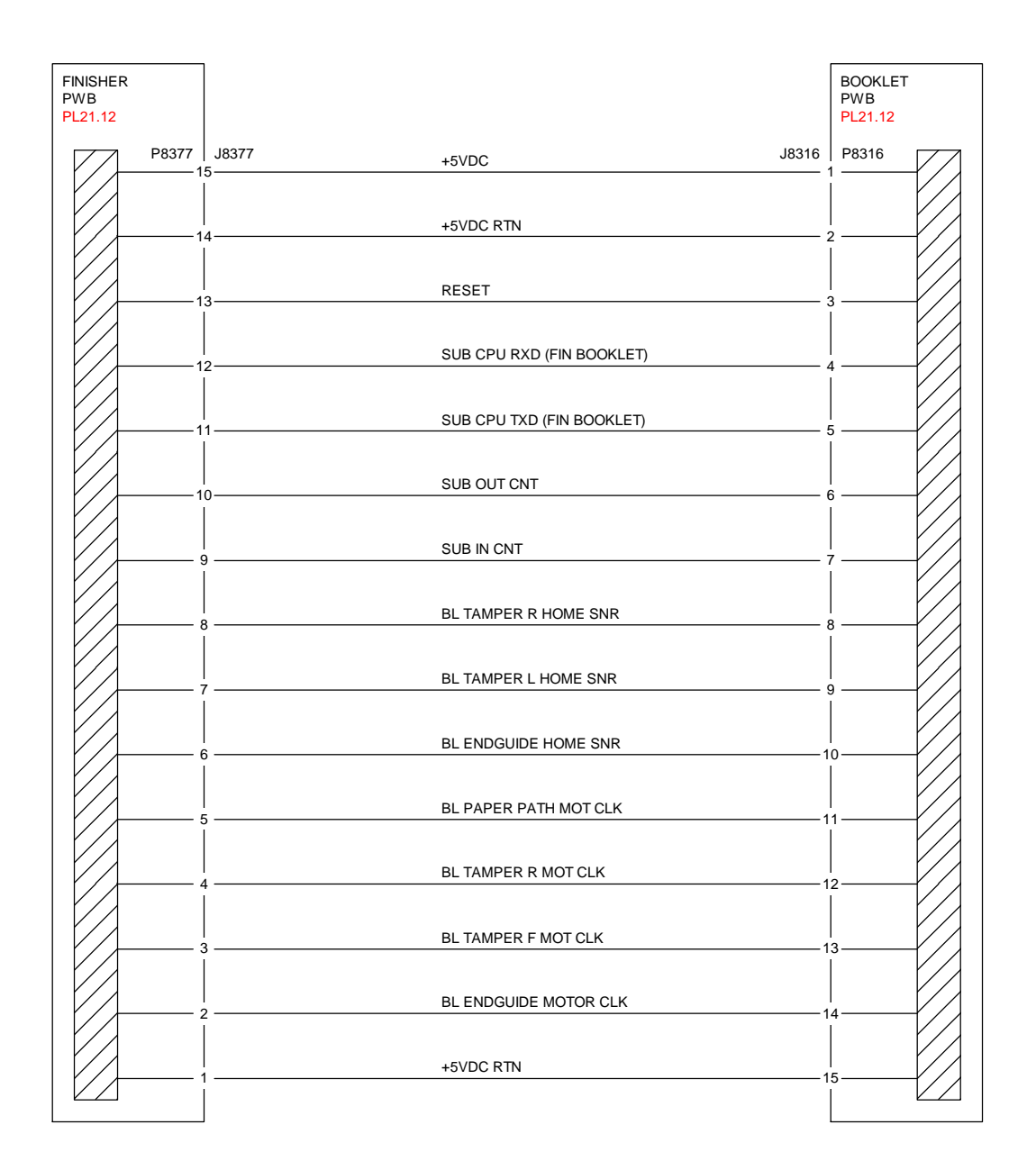

T712143A-COP.VSD.

Figure 1 Finisher, Booklet PWBs

# 312-282 (Pro) Eject Clamp Home Sensor Off Fault

### BSD-ON: BSD 12.55 Professional Finisher Eject Drive

Eject Clamp Home Sensor is not turned off within a specified time.

## **Initial Actions**

• Check for obstructions in the Clamp area

## Procedure

Enter dC330 [012-250], Eject Clamp Home Sensor (PL 21.7). Select Start. Actuate the Eject Clamp Home Sensor. The display changes.

#### Y N

Select Stop. Go to BSD 12.55 Professional Finisher Eject Drive. Check the circuit of the Eject Clamp Home Sensor. Refer to the OF 99-2 RAP for troubleshooting procedure.

Select [012-052], Eject Clamp Motor (PL 21.7). Select Start. The Eject Clamp moves up.

### Y N

The Eject Motor energized.

Y N

Select Stop. Go to BSD 12.55 Professional Finisher Eject Drive. Check the circuit of the Eject Clamp Motor. Refer to the OF 99-9 RAP for troubleshooting procedure.

Check the Eject Clamp Motor and its associated gears, pulleys and belts for damage, contamination and misalignment (PL 21.7).

Select Stop.

Check the

- Ensure that the Eject Clamp Home Sensor connectors are securely connected and that
   the wires are not damaged
- Ensure that the Eject Clamp Motor connectors are securely connected and that the wires are not damaged

If the above checks are OK, replace the Eject Clamp Home Sensor (PL 21.7). If the problem persists, replace the Finisher PWB (PL 21.12).

# 312-283 (Pro) Set Clamp Home Sensor On Fault

BSD-ON: BSD 12.56 Professional Finisher Set Clamp Control

Set Clamp Home Sensor is not turned on within a specified time.

## **Initial Actions**

Check for obstructions in the Clamp area

## Procedure

Enter dC330 [012-250], Eject Clamp Home Sensor (PL 21.7). Select Start. Actuate the Eject Clamp Home Sensor. The display changes.

Y N

Select Stop. Go to BSD 12.56 Professional Finisher Set Clamp Control. Check the circuit of the Eject Clamp Home Sensor. Refer to the OF 99-2 RAP for troubleshooting procedure.

Select [012-052], Eject Motor (PL 21.8). Select Start. The Eject moves up.

#### N The Eject Motor energized.

Y N

Select Stop. Go to BSD 12.55 Professional Finisher Eject Drive. Check the circuit of the Eject Motor. Refer to the OF 99-9 RAP for troubleshooting procedure.

Check the Eject Motor and its associated gears, pulleys and belts for damage, contamination and misalignment (PL 21.8).

Select Stop. The following codes will be stacked. Select [012-052], Eject Motor (PL 21.8). Select Start. Select [012-050], Set Clamp Clutch (PL 21.8). Select Start. The Eject Roll Shaft rotates.

#### Y N

## The Set Clamp Clutch energized.

Y N

Select Stop. Go to BSD 12.56 Professional Finisher Set Clamp Control. Check the circuit of the Set Clamp Clutch. Refer to the OF 99-9 RAP for troubleshooting procedure.

Check the Set Clamp Clutch and its associated gears, pulleys and belts for damage, contamination and misalignment (PL 21.8).

Select Stop. Check the following:

- Ensure that the Eject Clamp Home Sensor connectors are securely connected and that the wires are not damaged
- Ensure that the Eject Motor connectors are securely connected and that the wires are not damaged

If the above checks are OK, replace the Eject Clamp Home Sensor (PL 21.7). If the problem persists, replace the Finisher PWB (PL 21.12).

# 312-284 (Pro) Set Clamp Home Sensor Off Fault

BSD-ON: BSD 12.56 Professional Finisher Set Clamp Control

Set Clamp Home Sensor is not turned off within a specified time.

## **Initial Actions**

• Check for obstructions in the Clamp area

## Procedure

Enter dC330 [012-250], Eject Clamp Home Sensor (PL 21.7). Select **Start**. Actuate the Eject Clamp Home Sensor. **The display changes**.

Y N

Select Stop. Go to BSD 12.56 Professional Finisher Set Clamp Control. Check the circuit of the Eject Clamp Home Sensor. Refer to the OF 99-2 RAP for troubleshooting procedure.

Select [012-052], Eject Motor (PL 21.8). Select Start. The Eject moves up.

Y N

The Eject Motor energized.

Y N

Select Stop. Go to BSD 12.55 Professional Finisher Eject Drive. Check the circuit of the Eject Motor. Refer to the OF 99-9 RAP for troubleshooting procedure.

Check the Eject Motor and its associated gears, pulleys and belts for damage, contamination and misalignment (PL 21.8).

Select Stop. Select [012-050], Set Clamp Clutch (PL 21.8). Select Start. The Eject Roll Shaft rotates.

## Y N

The Set Clamp Clutch energized.

Y N Select Stop. Go to BSD 12.56 Professional Finisher Set Clamp Control. Check the circuit of the Set Clamp Clutch. Refer to the OF 99-9 RAP for troubleshooting procedure.

Check the Set Clamp Clutch and its associated gears, pulleys and belts for damage, contamination and misalignment (PL 21.8).

Select Stop. Check the following:

- Ensure that the Eject Clamp Home Sensor connectors are securely connected and that the wires are not damaged
- Ensure that the Eject Motor connectors are securely connected and that the wires are not damaged

If the above checks are OK, replace the Eject Clamp Home Sensor (PL 21.7). If the problem persists, replace the Finisher PWB (PL 21.12).

# 312-291 (Pro) Stapler Fault

BSD-ON:BSD 12.53 Professional Finisher Stapler Control

The Staple Home Sensor has not switched from Off to On within the specified time after the Staple Motor had started rotating forward.

The Staple Home Sensor did not turn On within the specified time after the Staple Motor had started rotating backward.

## **Initial Actions**

Check the Stapler Head for obstructions

## Procedure

Enter dC330 [012-042] and [012-043], Staple Motor, (PL 21.6), alternately. Select Start. The Staple Motor runs.

Y N

Select Stop. Go to BSD 12.53 Professional Finisher Stapler Control. Check continuity between the Stapler Head and Finisher PWB. **The continuity check is OK.** 

Y N

Repair the open circuit or short circuit.

Replace the Stapler Head (PL 21.6). If the problem continues, replace the Finisher PWB (PL 21.12).

Select Stop. Select [012-244], Staple Home Sensor. Select [012-042] and [012-043], Staple Motor, (PL 21.6), alternately. Select **Start**. **The display changes.** 

Y N

Select Stop. Go to BSD 12.53 Professional Finisher Stapler Control. Check continuity between the Stapler Home Sensor and Finisher PWB. The continuity check is OK.

Y N

Repair the open circuit or short circuit.

Replace the Stapler Head (PL21.6). If the problem continues, replace the Finisher PWB (PL 21.12).

Select Stop. Check the following:

• The wire between the Staple Head and the Finisher PWB for damage

If the above checks are OK, replace the Finisher PWB (PL 21.12).

# 312-295 (Pro) Stapler Move Position Sensor On Fault

#### BSD-ON: BSD 12.54 Professional Finisher Staple Positioning

Stapler Move Position Sensor is not turned on within a specified time.

Stapler Move Position Sensor not turned on when home operation is completed.

Stapler Move Position Sensor is not turned on after the stop following Stapler Move Position Sensor On.

## Initial Actions

- Check Actuator for deformation ٠
- Check Stapler Move Position Sensor for improper installation
- Check Stapler Move Position Sensor connectors for connection failure
- Check Staple Move Motor connectors for connection failure .
- Check Staple Guide for deformation

## Procedure

Enter dC330 [012-042] and [012-043], Stapler Move Motor (PL 21.6), alternately. Select Start. The Staple Move Motor energizes.

Υ Ν

Select Stop. Go to BSD 12.54 Professional Finisher Staple Positioning. Check continuity between the Stapler Move Motor and Finisher PWB. The continuity check is OK.

Υ Ν

Repair the open circuit or short circuit.

Replace the Staple Move Motor (PL 21.6). If the problem continues, replace the Finisher PWB (PL 21.12).

Select Stop. Select dC330 [012-241], Stapler Move Position Sensor (PL 21.6). Select Start. Block/unblock the Stapler Move Position Sensor. The display changed.

#### Υ Ν

Select Stop. Go to BSD 12.54 Professional Finisher Staple Positioning. Check continuity between the Stapler Move Position Sensor and Finisher PWB. The continuity check is OK.

Y N

Repair the open circuit or short circuit.

Replace the Stapler Move Position Sensor (PL 21.6). If the problem continues, replace the Finisher PWB (PL 21.12).

Select Stop. Check the following:

Obstructions on the Stapler Upper Rail

Stapler Move Motor Gear

If the above checks are OK. replace the Finisher PWB (PL 21.12).

# 312-296 (Pro) Stapler Move Position Sensor Off Fault

**BSD-ON: BSD 12.54 Professional Finisher Staple Positioning** 

Stapler Move Position Sensor is not turned off within a specified time

Stapler Move Position Sensor is not turned off when home operation is completed.

Stapler Move Position Sensor is not turned off after the stop following Stapler Move Position Sensor Off.

## Initial Actions

- Check Actuator for deformation
- Check Stapler Move Position Sensor for improper installation
- Check Stapler Move Position Sensor connectors for connection failure
- Check Staple Move Motor connectors for connection failure
- Check Staple Guide for deformation
- Check to see if the shipping screw was removed from the stapler

## Procedure

Enter dC330 [012-042] and [012-043], Stapler Move Motor (PL 21.6), alternately. Select Start. The Staple Move Motor energizes.

Υ Ν

Select Stop. Go to BSD 12.54 Professional Finisher Staple Positioning. Check continuity between the Stapler Move Motor and Finisher PWB. The continuity check is OK. Ν

Υ

Repair the open circuit or short circuit.

Replace the Staple Move Motor (PL 21.6). If the problem continues, replace the Finisher PWB (PL 21.12).

Select Stop, Select dC330 [012-241], Stapler Move Position Sensor (PL 21.6), Select Start, Block/unblock the Stapler Move Position Sensor. The display changed.

Ν

Υ

Select Stop, Go to BSD 12.54 Professional Finisher Staple Positioning, Check continuity between the Stapler Move Position Sensor and Finisher PWB. The continuity check is OK.

Υ

N

Repair the open circuit or short circuit.

Replace the Stapler Move Position Sensor (PL 21.6). If the problem continues, replace the Finisher PWB (PL 21.12).

Select Stop. Check the following:

- Obstructions on the Stapler Upper Rail
- Stapler Move Motor Gear

If the above checks are OK. replace the Finisher PWB (PL 21.12).

# 312-300 (Pro) Eject Cover Open

## BSD-ON:BSD 12/29 Professional Finisher Interlocks

Eject Cover Switch open was detected.

## **Initial Actions**

- Ensure that the Eject Cover is down
- Check Eject Cover Switch for improper installation
- Check Eject Cover Switch connectors for connection failure
- Check Actuator part for deformation

# Procedure

Enter dC330 [012-300], Eject Cover Switch (PL 21.7). Select Start. Actuate the Eject Cover Switch. The display changes

Y N

Select Stop. Check continuity of the Eject Cover Switch. The continuity check is OK.

Replace the Eject Cover Switch (PL 21.7).

Go to BSD 12/29 Professional Finisher Interlocks Check continuity between the Eject Cover Switch and the Finisher PWB. If the check is OK, replace the Finisher PWB (PL 21.12).

Select Stop. If the problem continues, replace the Finisher PWB (PL 21.12).

# 312-302 (Pro) Finisher Front Door Interlock Open

BSD-ON:BSD 12/29 Professional Finisher Interlocks

Finisher Front Door Switch Open was detected.

## **Initial Actions**

Check the following:

- Finisher Front Door Switch for proper installation
- Finisher Front Door Switch connectors for connection failure
- Actuator part for deformation
- Ensure that the Eject Cover is in the closed/down position

## Procedure

Υ

Υ

Enter dC330 [012-302], Front Door Interlock Switch (PL 21.3). Select **Start**. Open and close the Front Door. **The display changes**.

Go to BSD 12.29 Professional Finisher Interlocks Disconnect P8314 on the Finisher PWB. **+5 VDC is measured between the Finisher PWB, P8314-2 and P8314-3.** 

N Replace the Finisher PWB (PL 21.12).

There is less than 5 ohms between P8314-3 and the finisher frame.

N Replace the Finisher PWB (PL 21.12).

Go to BSD 12.29 Professional Finisher Interlocks Check the wires between the Finisher PWB, the Eject Cover Switch, and the Finisher Front Door Switch for an open circuit or poor contact.

If the wires are good, replace the Front Door Interlock Switch (PL 21.3).

Select Stop. Check the following:

- Alignment between the Front Door and the Front Door Interlock Switch
- Front Door and Front Cover for proper installation
- Actuator for damage or bent
- Magnet for proper mounting

If the above checks are OK, replace the Finisher PWB (PL 21.12).

# 312-303 (Pro) H-Transport Cover Open

BSD-ON: BSD 12.34 Horizontal Transportation (2 of 2)

H-Transport Interlock Sensor-L Open was detected.

## **Initial Actions**

Check Items

- The H-Transport Interlock Sensor-L for improper installation
- Check for obstruction in between the H-Transport Cover and the H-Transport paper transport area
- The H-Transport Cover Interlock Sensor connectors for connection failure
- The Actuator for deformation

## Procedure

Y N

Enter dC330 [012-303], H-Transport Interlock Sensor (PL 21.26). Select **Start**. Block and unblock the H-Transport Interlock Sensor-L. **The display changes.** 

+5 VDC is measured between the H-Transport Interlock Sensor P/J8445--1 and -3.
Y N
Go to BSD 12.34 Horizontal Transportation (2 of 2). Disconnect J8310 on Finisher PWB. +5 VDC is measured between H Transport Interlock Sensor P/J8445-1 and -3.
Y N
Replace the H Transport PWB (PL 21.12).
Check for an open circuit between H-Transport PWB P/J8396-3 and -1 and H-Transport Interlock Sensor P/J8445-1 and -3.

#### +5 VDC is measured between Finisher PWB J8310-20 and ground.

Y N

Replace the Finisher PWB (PL 21.12)

- +5 VDC is measured at the H-Transport Interlock Sensor J8445-2 and ground.
- Y N

Check for an open circuit between H-Transport Interlock Switch J8454-1 and H-Transport Interlock Sensor J8445-2.

Replace the H-Transport Interlock Sensor (PL 21.26).

Select Stop. Check the following:

- Alignment between the H-Transport Cover and the H-Transport Interlock Sensor.
- The H-Transport Cover for proper installation
- The Actuator for bending or alignment
- The Magnets for proper mounting

# 312-307 (Pro) Booklet Drawer Set Fault

BSD-ON:BSD 12.40 Booklet Drive

Booklet Drawer Set Sensor Open was detected.

## **Initial Actions**

- The Booklet Drawer Set Sensor for improper installation
- The Booklet Drawer Set Sensor connectors for connection failure
- The Actuator part for deformation

## Procedure

Enter dC330 [013-104], Booklet Drawer Set Sensor (PL 21.15). Select **Start**. Remove and insert the Booklet Drawer manually. **The display changes.** 

Y N

Select Stop. Go to BSD 12.40 Booklet Drive. Check continuity between the Booklet Drawer Set Sensor and Finisher PWB. **The continuity check is OK**.

Y N

Repair the open circuit or short circuit.

Replace the Booklet Drawer Set Sensor (PL 21.15). If the problem continues, replace the Finisher PWB (PL 21.12).

# 312-320 (Pro) Puncher Home Sensor On Fault

#### BSD-ON: BSD 12.50 Professional Finisher Punch Hole Control

The Puncher Home Sensor did not turn On within the specified time after the Puncher Motor started running.

## **Initial Actions**

Check the following:

- Puncher Home Actuator for deformation
- Puncher Home Sensor for proper installation
- Puncher Home Sensor connectors
- Puncher Motor for proper operation
- Puncher Motor connectors

## Procedure

Enter dC330 [012-078] and [012-075], Puncher Motor (PL 21.5), alternately. Select Start. The Puncher Motor runs.

Y N

Select Stop. Go to BSD 12.49 Professional Finisher Punch Drive. Check circuit of the Punch Motor. Refer to OF 99-9 RAP for troubleshooting procedure.

Select Stop. Select [012-271], Puncher Home Sensor (PL 21.5). Select Start. Actuate the sensor with a piece of paper. The display changes.

Y N

Go to BSD 12.50 Professional Finisher Punch Hole Control. Check circuit of the Puncher Home Sensor. Refer to OF 99-2 RAP for troubleshooting procedure.

Select Stop. If the problem continues, replace the Finisher PWB (PL 21.12).

# 312-322 (Pro) Puncher Move Home Sensor Off Fault

## **BSD-ON: BSD 12.50 Professional Finisher Punch Hole Control**

Puncher Move Home Sensor not turned off after the lapse of 1000 (100\*) msec from operation start. Puncher Move Home Sensor is not turned off after the Stop following Puncher Move Home Sensor Off.

## **Initial Actions**

- The Actuator for deformation
- The Puncher Move Home Sensor for improper installation
- The Puncher Move Home Sensor connectors for connection failure
- The Puncher Move Motor connectors for connection failure

## Procedure

Υ

Enter dC330 [012-071] and [012-073], Puncher Move Motor (PL 21.5), alternately. Select Start. The Puncher Move Motor run.

Select Stop. Go to BSD 12.49 Professional Finisher Punch Drive. Check continuity between the Puncher Move Motor and Finisher PWB. The continuity check is OK.

N Repair the open circuit or short circuit.

Replace the Puncher Move Motor (PL 21.5). If the problem continues, replace the Finisher PWB (PL 21.12).

Select Stop. Select [012-270], Puncher Move Home Sensor (PL 21.5). Select Start. Block/ unblock the Puncher Move Home Sensor. The display changes.

Y N

Select Stop. Go to BSD 12.50 Professional Finisher Punch Hole Control. Check continuity between the Puncher Move Home Sensor and Finisher PWB. The continuity check is OK.

Y N

Repair the open circuit or short circuit.

Replace the Puncher Move Home Sensor (PL 21.5). If the problem continues, replace the Finisher PWB (PL 21.12).

Select Stop. Check the following:

- The Puncher Move Motor Belt for improper tension
- The Puncher Move Motor Belt for disengagement

If the above checks are OK, replace the Finisher PWB (PL 21.12).

# 312-323 (Pro) Puncher Move Home Sensor On Fault

### BSD-ON: BSD 12.50 Professional Finisher Punch Hole Control

Puncher Move Home Sensor is not turned on after the lapse of 400(300\*500\*\*)msec from operation start. Puncher Move Home Sensor is not turned on after the stop following Puncher Move Home Sensor On.

## **Initial Actions**

Check the following:

- Actuator for deformation
- Puncher Move Home Sensor for improper installation
- Puncher Move Home Sensor connectors for connection failure
- Puncher Move Motor connectors for connection failure

## Procedure

Enter dC330 [012-071] and [012-073], Puncher Move Motor (PL 21.5), alternately. Select Start. The Puncher Move Motor energizes.

Y N

Select Stop. Go to BSD 12.49 Professional Finisher Punch Drive. Check continuity between the Puncher Move Motor and Finisher PWB. The continuity check is OK.

Repair the open circuit or short circuit.

Replace the Puncher Move Motor (PL 21.5). If the problem continues, replace the Finisher PWB (PL 21.12).

Select Stop. Select [012-270], Puncher Move Home Sensor (PL 21.5). Select Start. Block/ unblock the Puncher Move Home Sensor. The display changes.

Y N

Select Stop. Go to BSD 12.50 Professional Finisher Punch Hole Control. Check continuity between the Puncher Move Home Sensor and Finisher PWB. The continuity check is OK.

Y N

Repair the open circuit or short circuit.

Replace the Puncher Move Home Sensor (PL 21.5). If the problem continues, replace the Finisher PWB (PL 21.12).

Select Stop. Check the following:

• Puncher Move Motor rack and gear for binding, wear, or damage

If the above check is OK, replace the Finisher PWB (PL 21.12).

# 312-330 (Pro) Decurler Cam Home Sensor Off Fault

## BSD-ON: BSD 12.35 Professional Finisher Decurling

Decurler Move Home Sensor is not turned off after the lapse of 1000msec from the detection of Decurler Cam Home Sensor On.

## **Initial Actions**

• Check for obstructions in the Decurler area

## Procedure

Enter dC330 [012-282], Decurler Cam Home Sensor (PL 21.27). Select **Start**. Actuate the Decurler Cam Home Sensor. **The display changes**.

Y N

Select Stop. Go to BSD 12.35 Professional Finisher Decurling. Check the circuit of the Decurler Cam Home Sensor. Refer to the OF 99-2 RAP for troubleshooting procedure.

Select Stop. Select [012-099], Decurler Cam Clutch (PL 21.27). Select Start. The Decurler Roll Shaft rotates.

#### N The Decurler Cam Clutch energized.

Y N

Select Stop. Go to BSD 12.35 Professional Finisher Decurling. Check the circuit of the Decurler Cam Clutch. Refer to the OF 99-9 RAP for troubleshooting procedure.

Check the Decurler Cam Clutch and its associated gears, pulleys and belts for damage, contamination and misalignment (PL 21.26, PL 21.27).

Select Stop. Check the following:

- Ensure that the Decurler Cam Home Sensor connectors are securely connected and that the wires are not damaged
- Ensure that the Decurler Cam Clutch connectors are securely connected and that the wires are not damaged
- H-Transport Motor Drive belt for wear, damage, or loose
- H-Transport Motor connections are securely connected and that the wires are not damaged

If the above checks are OK, replace the Decurler Cam Home Sensor (PL 21.27). If the problem continues, replace the H-Transport PWB (PL 21.12). If the problem persists, replace the Finisher PWB (PL 21.12).
### 312-332 (Pro) Decurler Cam Home Sensor On Fault

#### BSD-ON: BSD 12.35 Professional Finisher Decurling

Decurler Cam Home Sensor is not turned on after the lapse of 1000msec from the detection of Decurler Cam Home Sensor Off.

#### **Initial Actions**

• Check for obstructions in the Decurler area

### Procedure

Enter dC330 [012-282], Decurler Cam Home Sensor (PL 21.27). Select Start. Actuate the Decurler Cam Home Sensor. The display changes.

Y N

Select Stop. Go to BSD 12.35 Professional Finisher Decurling. Check the circuit of the Decurler Cam Home Sensor. Refer to the OF 99-2 RAP for troubleshooting procedure.

Select [012-099], Decurler Cam Clutch (PL 21.27). Select Start. The Decurler Roll Shaft rotates.

### Y N

The Decurler Cam Clutch energized.

Ŷ

Ν

Select Stop. Go to BSD 12.35 Professional Finisher Decurling. Check the circuit of the Decurler Cam Clutch. Refer to the OF 99-9 RAP for troubleshooting procedure.

Check the Decurler Cam Clutch and its associated gears, pulleys and belts for damage, contamination and misalignment (PL 21.26)(PL 21.27).

Select Stop. Check the following:

- Ensure that the Decurler Cam Home Sensor connectors are securely connected and that the wires are not damaged
- Ensure that the Decurler Cam Clutch connectors are securely connected and that the wires are not damaged
- H-Transport Motor Drive belt for wear, damage, or loose
- H-Transport Motor connections are securely connected and that the wires are not damaged

If the above checks are OK, replace the Decurler Cam Home Sensor (PL 21.27). If the problem continues, replace the H-Transport PWB (PL 21.12). If the problem persists, replace the Finisher PWB (PL 21.12).

### 312-350 (Pro) Finisher Communication

BSD-ON:BSD 12.30 Professional Finisher Detection and Communication

Communication is not established between the MD PWB and the Finisher PWB in A/P Finisher.

### Procedure

Switch the machine power Off and On. The 012-350 is still present.

Y N

Return to Service Call Procedures.

Check J8300 on the Finisher PWB and J590 on the MD PWB for a secure connection (BSD 12.30 Professional Finisher Detection and Communication). Check the condition of the wires. Check the connections between the A/P Finisher and the IOT. If the connectors were recently disconnected and reconnected check for damaged pins.

Check for less than 1 VDC at J590-1 on the MD PWB. Less than 1 VDC is measured.

Y N

Check the wire between J590-1 on the MD PWB and J8300-11 on the Finisher PWB for damage or a break. Repair as required. If the wire is good, replace the MD PWB (PL 18.2B-7545/7556 or PL 18.2A-7525/30/35).

Replace the Finisher PWB (PL 21.12).

### 312-900 (Pro) Paper at Buffer Path Sensor

BSD-ON: BSD 12.39 Professional Finisher Buffer Transport

Control logic reports paper at the Buffer Path Sensor.

### **Initial Actions**

Check the following:

- Paper on the Buffer Path Sensor
- Obstructions in the paper path

### Procedure

Enter dC330 [012-101], Buffer Path Sensor (PL 21.10). Select Start. Actuate the Buffer Path Sensor. The display changes.

### Y N

Select Stop. Go to BSD 12.39 Professional Finisher Buffer Transport. Check the circuit of the Buffer Path Sensor. Refer to the OF 99-2 RAP for troubleshooting procedure.

Select Stop. Check the following:

- Ensure that the connectors shown in the circuit diagrams are securely connected and that the wires are not damaged
- Finisher for a docking failure

If the above checks are OK, then replace the Buffer Path Sensor (PL 21.10). If the problem persists, replace the Finisher PWB (PL 21.12).

# 312-901 (Pro) Paper at H-Transport Entrance Sensor

BSD-ON: BSD 12.33 Horizontal Transportation (1 of 2)

Control logic reports paper at the H-Transport Entrance Sensor.

### **Initial Actions**

Check the following:

- Paper on the H-Transport Entrance Sensor
- Obstructions in the paper path
- H-Transport Motor Belt for wear or damage
- Guides on the H-Transport Cover for damage, wear or faulty installation

### Procedure

Enter dC330 [012-190], H-Transport Entrance Sensor (PL 21.26). Select **Start**. Open the H-Transport Cover and actuate the H-Transport Entrance Sensor. **The display changes**.

Y N

Select Stop. Go to BSD 12.33 Horizontal Transportation (1 of 2). Check the circuit of the H-Transport Entrance Sensor. Refer to the OF 99-2 RAP for troubleshooting procedure.

Select Stop. Check the following:

- Ensure that the connectors shown in the circuit diagrams are securely connected and that the wires are not damaged
- H-Transport and Finisher for a docking failure
- H-Transport Motor and its associated gears and belts for damage, contamination or misalignment

If the above checks are OK, then replace the H-Transport Entrance Sensor (PL 21.26). If the problem persists, replace the Finisher PWB (PL 21.12).

### 312-902 (Pro) Paper at H-Transport Exit Sensor

#### BSD-ON:BSD 12.33 Horizontal Transportation (1 of 2)

Control logic reports paper at the H-Transport Exit Sensor.

### **Initial Actions**

Check the following:

- Paper on the H-Transport Exit Sensor
- Obstructions in the paper path
- H-Transport Motor Belt for wear or damage
- Guides on the H-Transport Cover for damage, wear or faulty installation

### Procedure

Enter dC330 [012-191], H-Transport Exit Sensor (PL 21.28). Select **Start**. Open the H-Transport Cover and actuate the H-Transport Exit Sensor. **The display changes**.

Y N

Select Stop. Go to BSD 12.34 Horizontal Transportation (2 of 2) Check the circuit of the H-Transport Exit Sensor. Refer to the OF 99-2 RAP for troubleshooting procedure.

Select Stop. Check the following:

- Ensure that the connectors shown in the circuit diagrams are securely connected and that the wires are not damaged
- H-Transport and Finisher for a docking failure
- H-Transport Motor and its associated gears and belts for damage, contamination or misalignment

If the above checks are OK, then replace the H-Transport Exit Sensor (PL 21.28). If the problem persists, replace the Finisher PWB (PL 21.12).

### 312-903 (Pro) Paper at Compiler Exit Sensor

#### BSD-ON:BSD 12.51 Professional Finisher Compiling

Control logic reports paper at the Compiler Exit Sensor.

### **Initial Actions**

- Paper on the Compiler Exit Sensor
- Obstructions in the paper path

### Procedure

Enter dC330 [012-150], Compiler Exit Sensor (PL 21.9). Select **Start**. Open the H-Transport Cover and actuate the Compiler Exit Sensor. **The display changes**.

Y N

Select Stop. Go to BSD 12.51 Professional Finisher Compiling. Check the circuit of the Compiler Exit Sensor. Refer to the OF 99-2 RAP for troubleshooting procedure.

Select Stop. Check the following:

- Ensure that the connectors shown in the circuit diagrams are securely connected and that the wires are not damaged
- Exit Motor Belt for wear or damage
- Exit Pinch Rollers 1 and 2 for damage
- Lower Exit Roller for wear or damage
- Synchronous Belt for wear or damage

If the above checks are OK, then replace the Compiler Exit Sensor (PL 21.9). If the problem continues, replace the Finisher PWB (PL 21.12).

### 312-905 (Pro) Paper at Compiler Tray No Paper Sensor

BSD-ON:BSD 12.51 Professional Finisher Compiling

Control logic reports paper at the Compiler Tray No Paper Sensor.

### **Initial Actions**

- Paper on the Compiler Tray Paper Sensor
- Obstructions in the paper path

### Procedure

Enter dC330 [012-151], Compiler Tray No Paper Sensor (PL 21.8). Select **Start**. Actuate the Compiler Tray No Paper Sensor. **The display changes**.

Y N

Select Stop. Go to BSD 12.51 Professional Finisher Compiling Check the circuit of the Compiler Tray No Paper Sensor. Refer to the OF 99-2 RAP for troubleshooting procedure.

Select Stop. Check the following:

- Ensure that the connectors shown in the circuit diagrams are securely connected and that the wires are not damaged
- Exit Motor Belt for wear or damage
- Exit Pinch Rollers 1 and 2 for damage
- Lower Exit Roller for wear or damage
- Synchronous Belt for wear or damage

If the above checks are OK, then replace the Compiler Tray No Paper Sensor (PL 21.8). If the problem continues, replace the Finisher PWB (PL 21.12).

# 312-907 (Pro) Paper at Top Tray Exit Sensor

BSD-ON:BSD 12.48 Professional Finisher Top Tray Stacking

Control logic reports paper at the Top Tray Exit Sensor.

### **Initial Actions**

- Paper on the Top Tray Exit Sensor
- Obstructions in the paper path

### Procedure

Enter dC330 [012-115], Top Tray Exit Sensor (PL 21.11). Select Start. Actuate the Top Tray Exit Sensor. The display changes.

Y N

Select Stop. Go to BSD 12.48 Professional Finisher Top Tray Stacking. Check the circuit of the Top Tray Exit Sensor. Refer to the OF 99-2 RAP for troubleshooting procedure.

Select Stop. Check the following:

- Ensure that the connectors shown in the circuit diagrams are securely connected and that the wires are not damaged
- Exit Motor Belt for wear or damage
- Exit Drive Shaft Rolls for wear or damage
- Exit Pinch Rollers for wear or damage
- Synchronous Belt for wear or damage

If the above checks are OK, then replace the Top Tray Exit Sensor (PL 21.11). If the problem continues, replace the Finisher PWB (PL 21.12).

### 312-910 (Pro) Staple Ready Sensor Fault

**BSD-ON: BSD 12.53 Professional Finisher Stapler Control** 

Staple Ready Sensor is turned off at stapling start.

### Procedure

Enter dC330 [012-243], Stapler Ready Sensor, (part of Stapler Assembly) (PL 21.6). Select Start. Block/unblock the Stapler Ready Sensor. The display changed.

Υ Ν

Select Stop. Go to BSD 12.53 Professional Finisher Stapler Control. Check continuity between the Stapler Ready Sensor and Finisher PWB. The continuity check is OK.

Υ Ν

Repair the open circuit or short circuit.

Replace the Stapler (PL 21.6). If the problem continues, replace the Finisher PWB (PL 21.12).

Select Stop. Check the following:

- Wiring between the Stapler and the Finisher PWB ٠
- Obstructions on the Stapler Upper Rail ٠
- Stapler Move Motor Gear

If the above checks are OK. replace the Finisher PWB (PL 21.12).

### 312-916 (Pro) Stapler NG

#### **BSD-ON: BSD 12.53 Professional Finisher Stapler Control**

The Staple Home Sensor has not switched from Off to On within the specified time after the Staple Motor started rotating forward.

The Staple Head Home Sensor turned On within xxx msec. after the Staple Motor reversed.

### Initial Actions

- . The Actuator for deformation
- The Staple Home Sensor for improper installation
- The Staple Home Sensor connectors for connection failure
- The Staple Guide for a foreign substance and deformation
- The Staple Motor for operation failure
- The Staple Motor connectors for connection failure ٠

### Procedure

Enter dC330 [012-042] and [012-043], Staple Motor (PL 21.6), alternately. Select Start. The Staple Motor energizes.

v Ν

Select Stop. Go to BSD 12.53 Professional Finisher Stapler Control. Check continuity between the Stapler Head and Finisher PWB. The continuity check is OK.

```
Υ
   Ν
```

Repair the open circuit or short circuit.

Replace the Stapler (PL 21.6). If the problem continues, replace the Finisher PWB (PL 21.12).

Select Stop. Select [012-244], Staple Home Sensor, (part of Stapler Assembly) (PL 21.6). Select [012-042] and [012-043], Staple Motor (PL 21.6), alternately. Select Start. The display changes.

#### Ν Υ

Select Stop, Go to BSD 12.53 Professional Finisher Stapler Control, Check continuity between the Stapler and Finisher PWB. The continuity check is OK. Ν

```
Υ
```

Repair the open circuit or short circuit.

Replace the Stapler Head (PL 21.6). If the problem continues, replace the Finisher PWB (PL 21.12).

Select Stop. If the problem continues, replace the Finisher PWB (PL 21.12).

### 312-920 (Pro) Paper at Gate Sensor (Top Tray Job)

BSD-ON:BSD 12.38 Professional Finisher Transport Top Tray Gating

Control logic reports paper at the Gate Sensor.

### **Initial Actions**

- Check for obstructions in the paper path
- Check the Finisher Drive Motor Gears and Drive rolls for wear or damage

### Procedure

Enter dC330 [012-102], Gate Sensor (PL 21.11). Select Start. Actuate the Gate Sensor. The display changes.

Y N

Select Stop. Go to BSD 12.38 Professional Finisher Transport Top Tray Gating. Check the circuit of the Gate Sensor. Refer to the OF 99-2 RAP for troubleshooting procedure.

Select Stop. Check the following:

- Ensure that the connectors shown in the circuit diagrams are securely connected and that the wires are not damaged
- Check the Finisher is docked properly
- Check the Finisher Transport Motor and its associated gears and belts for damage, contamination or misalignment

If the above checks are OK, then replace the Gate Sensor (PL 21.11). If the problem persists, replace the Finisher PWB (PL 21.12).

### 312-921 (Pro) Paper at Gate Sensor (Compiler Path Job)

BSD-ON: BSD 12.38 Professional Finisher Transport Top Tray Gating

Control logic reports paper at the Gate Sensor.

### **Initial Actions**

- Check for obstructions in the paper path
- Check the Finisher Drive Motor Gears and Drive rolls for wear or damage

### Procedure

Enter dC330 [012-102], Gate Sensor (PL 21.11). Select Start. Actuate the Gate Sensor. The display changes.

YN

Select Stop. Go to BSD 12.38 Professional Finisher Transport Top Tray Gating Check the circuit of the Gate Sensor. Refer to the OF 99-2 RAP for troubleshooting procedure.

Select Stop. Check the following:

- Ensure that the connectors shown in the circuit diagrams are securely connected and that the wires are not damaged
- Check the Finisher is docked properly
- Check the Finisher Transport Motor and its associated gears and belts for damage, contamination or misalignment

If the above checks are OK, then replace the Gate Sensor (PL 21.11). If the problem persists, replace the Finisher PWB (PL 21.12).

### 312-922 (Pro) Paper at Gate Sensor (Buffer Path Job)

### BSD-ON:BSD 12.38 Professional Finisher Transport Top Tray Gating

Control logic reports paper at the Gate Sensor.

### **Initial Actions**

- Check for obstructions in the paper path
- Check the Finisher Drive Motor Gears and Drive rolls for wear or damage

### Procedure

Enter dC330 [012-102], Gate Sensor (PL 21.11). Select Start. Actuate the Gate Sensor. The display changes.

Y N

Select Stop. Go to BSD 12.38 Professional Finisher Transport Top Tray Gating. Check the circuit of the Gate Sensor. Refer to the OF 99-2 RAP for troubleshooting procedure.

Select Stop. Check the following:

- Ensure that the connectors shown in the circuit diagrams are securely connected and that the wires are not damaged
- Check the Finisher is docked properly
- Check the Finisher Transport Motor and its associated gears and belts for damage, contamination or misalignment

If the above checks are OK, then replace the Gate Sensor (PL 21.11). If the problem persists, replace the Finisher PWB (PL 21.12).

### 312-925 (Pro) Stacker Lower Safety Warning

BSD-ON:12.58 Professional Finisher Stack Height Detection

Stack Height Sensor 1 Off is not detected 500ms after the stacker starts going down and this occurs three times.

### Procedure

Check for obstacles in the under the Stacker Tray. The problem is resolved.

Y N

Enter dC330 [012-264] Stacker Height Sensor 1. Select **Start**. Move the Stacker Tray manually. **The display changes.** 

Y N

GO to BSD 12.58 Professional Finisher Stack Height Detection. Check the circuit of Stack Height Sensor 1 (PL 21.4). If the sensor and wiring are OK, replace the Finisher PWB (PL 21.12).

Select Stop. Replace the Finisher PWB (PL 21.12).

If the problem continues, replace the Finisher PWB (PL 21.12).

### 312-930 (Pro) Full Stack Detected

BSD-ON:BSD 12.57 Professional Finisher Stacker Drive

#### BSD-ON:BSD 12.58 Professional Finisher Stack Height Detection

Stacker No Paper Sensor On was detected during the Stacker Tray height adjusting operation.

### **Initial Actions**

- The Stacker No Paper Sensor for improper installation
- The Stacker No Paper Sensor connectors for connection failure
- The Elevator Motor for operation failure
- The Elevator Motor connectors for connection failure

### Procedure

Enter dC330 [012-061] Elevator Motor Down and [012-060] Elevator Motor UP (PL 21.4), alternately. Select Start. The Elevator Motor energizes.

Select Stop. Go to BSD 12.57 Professional Finisher Stacker Drive. Check continuity between the Elevator Motor and Finisher PWB. **The continuity check is OK**,

Y N Repair the open circuit or short circuit.

Replace the Elevator Motor (PL 21.4). If the problem continues, replace the Finisher PWB

Select Stop. Select [012-262], Stacker No Paper Sensor (PL 21.4). Select **Start**. Block/unblock the Stacker No Paper Sensor. **The display changes.** 

Y N

Select Stop. Go to BSD 12.57 Professional Finisher Stacker Drive Check continuity between the Stacker No Paper Sensor and Finisher PWB. The continuity check is OK,

Y N

Repair the open circuit or short circuit.

Replace the Stacker No Paper Sensor (PL 21.4). If the problem continues, replace the Finisher PWB

Select [012-263], Stacker Encoder Sensor (PL 21.4). Select **Start**. Block/unblock the Stacker Encoder Sensor. **The display changes**.

Y N

Select Stop. Go to BSD 12.57 Professional Finisher Stacker Drive Check continuity between the Stacker Encoder Sensor and Finisher PWB. The continuity check is OK, Y N

Repair the open circuit or short circuit.

Replace the Stacker Encoder Sensor (PL 21.4). If the problem continues, replace the Finisher PWB

Select Stop. If the problem continues, replace the Finisher PWB (PL 21.12).

### 312-935 (Pro) Paper at Transport Entrance Sensor

BSD-ON:BSD 12.38 Professional Finisher Transport Top Tray Gating

Control logic reports paper at the Transport Entrance Sensor.

### **Initial Actions**

- Check for obstructions in the paper path
- Check that the Finisher is docked correctly to ensure proper Transport Gate operation

### Procedure

Enter dC330 [012-100], Transport Entrance Sensor (PL 21.10). Select **Start**. Actuate the Transport Entrance Sensor. **The display changes.** 

Y N

Select Stop. Go to BSD 12.38 Professional Finisher Transport Top Tray Gating. Check the circuit of the Transport Entrance Sensor. Refer to the OF 99-2 RAP for troubleshooting procedure.

Select Stop. Check the following:

- Ensure that the connectors shown in the circuit diagrams are securely connected and that the wires are not damaged
- Check the H-Transport Motor and its associated gears and belts for damage, contamination or alignment
- Check the Finisher Transport Motor and its associated gears and belts for damage, contamination or alignment

If the above checks are OK, then replace the Transport Entrance Sensor (PL 21.10). If the problem persists, replace the Finisher PWB (PL 21.12).

### 312-944 (Pro) Stacker Set Over Full

The Staple Set Count exceeded the maximum number of sheets on the Stacker Tray during the Staple Set Eject operation.

### Procedure

Υ

Remove all paper from the Stacker. Perform the job again. The problem is resolved

N Replace the Finisher PWB (PL 21.12).

### Check the following:

- Eject Motor Gears for wear or damage.
- Paddle Shaft and Paddles for wear or damage.

### 312-945 (Pro) Low Staples

BSD-ON: BSD 12.53 Professional Finisher Stapler Control

The Low Staple Sensor turned On just before the Staple Motor started running.

### **Initial Actions**

- Stapler Head connectors for connection failure
- Staple remaining amount

### Procedure

 $\label{eq:constraint} \mbox{Enter dC330 [012-242], Low Staple Sensor (PL 21.6). Select {\mbox{Start. 'LOW'} (staples available) is displayed.} \label{eq:constraint}$ 

Y N

Select Stop. Go to BSD 12.50 Professional Finisher Stapler Control. Check continuity between the Stapler Head and Finisher PWB. **The continuity check is OK.** 

Y N

Repair the open circuit or short circuit.

Replace the Stapler Head (PL 21.6). If the problem continues, replace the Finisher PWB (PL 21.12).

If the problem continues, replace the Finisher PWB (PL 21.12).

### 312-946 (Pro) Top Tray Full

### BSD-ON: BSD 12.48 Professional Finisher Top Tray Stacking

The Top Tray Full Sensor was turned On for 10sec continuously.

### Initial Actions

- The Top Tray Full Sensor for improper installation ٠
- The Top Tray Full Sensor connectors for connection failure
- The Top Tray Full Sensor Actuator for deformation and operation failure

### Procedure

Enter dC330 [012-215], Top Tray Full Sensor, (PL 21.11). Select Start. Actuate the Top Tray Full Sensor. The display changes.

Υ Ν

Select Stop. Go to BSD 12.48 Professional Finisher Top Tray Stacking Check continuity between the Top Tray Full Sensor and Finisher PWB. The continuity check is OK.

Υ Ν

Repair the open circuit or short circuit.

Replace the Top Tray Full Sensor (PL 21.11). If the problem continues, replace the Finisher PWB (PL 21.12).

Select Stop. If the problem continues, replace the Finisher PWB (PL 21.12).

### 312-949 (Pro) Puncher Waste Bin Open

#### **BSD-ON:BSD 12.37 Professional Finisher Booklet/Punch Transport**

The Puncher Waste Bin Set Sensor detected Off (No Puncher Waste Bin).

### Initial Actions

- The Puncher Waste Bin Set Sensor for improper installation ٠
- The Puncher Waste Bin Set Sensor connectors for connection failure
- The Puncher Waste Bin Actuator part for deformation and damage
- The Guide for deformation
- The Guide for a foreign substance

### Procedure

Enter dC330 [012-275], Puncher Box Set Sensor (PL 21.5). Select Start. Remove and insert the Puncher Waste Bin manually. The display changes Υ

N

Select Stop. Go to BSD 12.37 Professional Finisher Booklet/Punch Transport Check continuity between the Puncher Box Set Sensor and Finisher PWB. The continuity check is OK.

Y N

Repair the open circuit or short circuit.

Replace the Puncher Box Set Sensor (PL 21.5). If the problem continues, replace the Finisher PWB (PL 21.12).

Check the Puncher Waste Box Actuator and Guide for deformation. The Puncher Waste Bin can be removed and inserted properly. Υ

Ν

Repair or replace the Puncher Waste Bin (PL 21.5).

Select Stop. If the problem continues, replace the Finisher PWB (PL 21.12).

### 312-961 (Pro) Mix Stack detected

#### BSD-ON:BSD 12.57 Professional Finisher Stacker Drive

Mix Stack Sensor On was detected during Mix Job.

### **Initial Actions**

- The Elevator Motor for operation failure
- The Elevator Motor connectors for connection failure

### Procedure

Enter dC330 [012-061] Elevator Motor Down and [012-060] Elevator Motor UP (PL 21.4), alternately. Select Start. The Elevator Motor energizes.

Y N

Select Stop. Go to BSD 12.57 Professional Finisher Stacker Drive. Check continuity between the Elevator Motor and Finisher PWB. The continuity check is OK.

Y N

Repair the open circuit or short circuit.

Replace the Elevator Motor (PL 21.4). If the problem continues, replace the Finisher PWB (PL 21.12).

Select Stop. If the problem continues, replace the Finisher PWB (PL 21.12).

### 312-963 (Pro) Puncher Waste Bin Full

BSD-ON:BSD 12.37 Professional Finisher Booklet/Punch Transport

Cumulative punching count reached the specified times (2-hole punching: 5000 times, 4-hole punching: 2500 times).

### Procedure

Remove the Puncher Waste Bin and discard the waste. Reinstall the Puncher Waste Bin. The problem is resolved.

. YN

Enter dC330 [012-275], Puncher Box Set Sensor (PL 21.5). Select **Start**. Remove and reinsert the Puncher Waste Bin. **The display changes**.

#### Y N

Select **Stop**. Go to BSD 12.37 Professional Finisher Booklet/Punch Transport Check continuity between the Puncher Box Set Sensor and Finisher PWB. **The continuity check is OK**.

#### Y N

Repair the open circuit or short circuit.

Replace the Puncher Box Set Sensor (PL 21.5). If the problem continues, replace the Finisher PWB (PL 21.12).

Select Stop. Replace the Finisher PWB (PL 21.12).

Ensure the Puncher Waste Bin is installed properly.

### 312-978 (Pro) Booklet Stapler NG

#### BSD-ON:BSD 12.45 Booklet Staple Control

Error signal On and Ready signal On output from the Staple were detected after Booklet Stapling operation.

### Procedure

Go to Figure 1. Check continuity between the Booklet PWB and Finisher PWB. The continuity check is OK.

Y N

Repair the open circuit or short circuit.

#### Replace the Stapler (PL 21.16). The is problem resolved.

Y N

Replace the Booklet PWB (PL 21.13). If the problem continues, replace the Finisher PWB (PL 21.12).

If the problem continues, replace the Finisher PWB (PL 21.12).

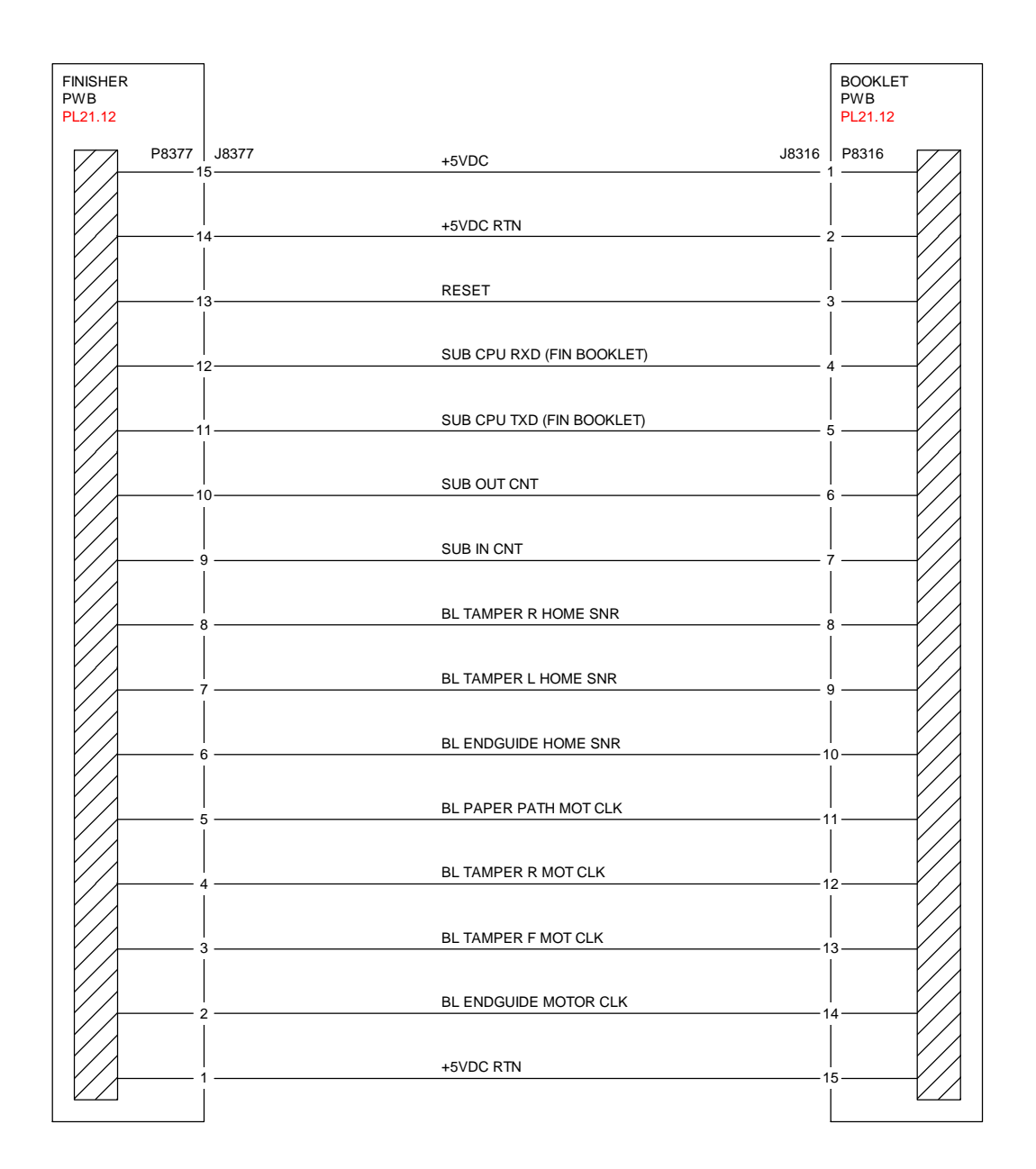

T712143A-COP.VSD.

Figure 1 Finisher, Booklet PWBs

### 312-983 (Pro) Booklet Tray Full was detected

BSD-ON:BSD 12.47 Booklet Tray Control

Booklet Tray Full was detected.

### Procedure

Remove all sets. Perform the job again. The problem is resolved.

Y N Replace the Finisher PWB (PL 21.12).

If the problem continues, replace the Finisher PWB (PL 21.12).

### 312-984 (Pro) Booklet Low Staple F

BSD-ON:BSD 12.45 Booklet Staple Control

Booklet Stapler Low Staple Front signal was detected just before Stapling operation.

Booklet Stapler Low Staple Front signal was detected at Power On, at initialization, or when the interlock was closed.

### Procedure

Supply the staples. The problem is resolved.

Y N

Enter dC330 [013-107], Booklet Low Staple Front. Select Start. 'LOW' (staples available) is displayed

Y N

Select Stop. Go to BSD 12.45 Booklet Staple Control Check continuity between the Staple and Booklet PWB, and between the Booklet PWB and Finisher PWB. The continuity check is OK.

Y N

Repair the open circuit or short circuit.

Replace the Booklet Stapler Low Staple Front (PL 21.16). If the problem continues, replace the Finisher PWB (PL 21.12).

Select Stop. Replace the Finisher PWB (PL 21.12). If the problem continues, replace the Booklet PWB (PL 21.13).

If the problem continues, replace the Finisher PWB (PL 21.12). If the problem persists, replace the Booklet PWB (PL 21.13).

### 312-989 (Pro) Booklet Low Staple R

#### BSD-ON:BSD 12.45 Booklet Staple Control

Booklet Stapler Low Staple Rear signal was detected just before Stapling operation.

Booklet Stapler Low Staple Rear signal was detected at Power On, at initialization, or when the interlock was closed.

### Procedure

Supply the staples. The problem is resolved.

Y N

Enter dC330 [013-108], Booklet Low Staple Rear. Select Start. 'LOW' (staples available) is displayed

Y N

Select **Stop.** Go to BSD 12.45 Booklet Staple Control Check continuity between the Staple and Booklet PWB, and between the Booklet PWB and Finisher PWB. **The continuity check is OK.** 

Y N

Repair the open circuit or short circuit.

Replace the Booklet Stapler Low Staple Rear (PL 21.16). If the problem continues, replace the Finisher PWB (PL 21.12).

Select Stop. Replace the Finisher PWB (PL 21.12). If the problem continues, replace the Booklet PWB (PL 21.13).

If the problem continues, replace the Finisher PWB (PL 21.12). If the problem persists, replace the Booklet PWB (PL 21.13).

### 312-132 (Int) Entrance Sensor ON Jam

#### BSD-ON: BSD 12.3 Integrated Finisher Transportation

Finisher Entrance Sensor does not turn On within a specified time after receiving the Sheet Exit command (the sheet to be ejected has turned ON the IOT Exit Sensor 1).

#### **Initial Actions**

- Check that the Finisher Entrance Sensor is properly installed and free from foreign objects and that the actuator is not broken.
- Power Off/On.

### Procedure

Check the specifications of paper. Paper is in spec.

Y N

Replace the paper with new paper that is in spec.

Check the condition of the paper. The paper is in normal condition without any problem that causes the paper to be bent or caught.

Y N

Resolve any problem that causes the paper to be bent or caught.

Check the transport path for a foreign object, deformed part, and paper dust. **The transport path is in normal condition.** 

Y N

Repair the deformed part(s) and remove the foreign object(s) and paper dust.

Check that the Finisher is installed properly. The Finisher is properly installed and properly connected to the IOT.

Y N

Reinstall the Finisher properly.

Enter dC330 [012-140]. Actuate the Finisher Entrance Sensor. The display changes.

#### Y N

Check the connections of P/J8709 and P/J8729. P/J8709 and P/J8729 are securely connected.

Y N

Connect P/J8709 and P/J8729 securely.

Check for an open or short circuit between J8709 and J8729. The wires between J8709 and J8729 are OK.

Y N

Repair the open or short circuit.

Measure the voltage between Finisher PWB J8709-6 (+) and GND (-). The voltage is approx. +5VDC.

Y N

Go to Finisher (Int) +24VDC/24VDC RTN and check the +5VDC circuit.

Measure the voltage between Finisher PWB J8709-5 (+) and GND (-). Actuate the Finisher Entrance Sensor. **The voltage changes.** 

\_Δ

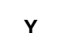

Ν

Δ

Replace the Finisher Entrance Sensor (PL 22.5).

Check the wires and connectors for an intermittent open or short circuit. If the problem continues, replace the Finisher PWB (PL 22.7).

### 312-151 (Int) Compiler Exit Sensor OFF Jam

#### **BSD-ON:BSD 12.3 Integrated Finisher Transportation**

The Compiler Exit Sensor does not turn Off within a specified time after it has turned On.

#### Initial Actions

- Check the Compiler Exit Sensor is properly installed and free from foreign objects and • that the actuator is not binding.
- Power Off/On. ٠

### Procedure

Check the specifications of paper. Paper is in spec.

Υ Ν

Replace the paper with new paper that is in spec.

Check the condition of the paper. The paper is in normal condition without any problem that causes the paper to be bent or caught.

Υ Ν

Resolve any problem that causes the paper to be bent or caught.

| Check the transport path for a foreign object, deformed part, and paper dust. | The     | transport |
|-------------------------------------------------------------------------------|---------|-----------|
| path is in normal condition with no foreign object, deformed part and pa      | iper du | ust.      |

#### Υ Ν

Repair the deformed part(s) and remove the foreign object(s) and paper dust.

Check the Transport Roll for wear, deterioration and paper dust. The Transport Roll is in normal condition, not worn and deteriorated and with no paper dust.

Υ Ν

Remove the paper dust and replace the worn or deteriorated Transport Roll.

Check the drive mechanism to the Transport Roll for a deformed, broken part, and/or belt damage. The drive mechanism is free of defects.

#### Υ Ν

Repair defects or damage to the drive mechanism.

Enter dC330 [012-150]. Actuate the Compiler Exit Sensor. The display changes.

Υ Ν

Check the connections of P/J8709 and P/J8728. P/J8709 and P/J8728 are securely connected. Υ Ν Connect P/J8709 and P/J8728 securely.

Check for an open or short circuit between J8709 and J8728. The wire J8709 and J8728 are OK.

#### Υ Ν

Repair the open or short circuit.

Measure the voltage between Finisher PWB J8709-3 (+) and GND (-). The voltage is approx. +5VDC.

Δ

Go to Finisher (Int) +24VDC/24VDC RTN and check the +5VDC circuit.

Measure the voltage between Finisher PWB J8709-2 (+) and GND (-). Actuate the Compiler Exit Sensor. The voltage changes. Υ Ν

Replace the Compiler Exit Sensor (PL 22.5).

| Cn                                                                                       |                                                                                                    |
|------------------------------------------------------------------------------------------|----------------------------------------------------------------------------------------------------|
| se                                                                                       | curely connected.                                                                                                    |
| Y                                                                                        |                                                                                                    |
|                                                                                          | Connect P/J8706 and P/J8739 securely.                                                                                                    |
| Ċh<br>an                                                                                 | eck for an open or short circuit between J8706 and J8736. The wire between J870 d J8736 are OK.                                                                                                    |
| Υ                                                                                        | Ν                                                                                                    |
|                                                                                          | Repair the open or short circuit.                                                                                                    |
| <br>Me<br>ish                                                                            | easure the voltage between Finisher PWB J8706-5 (+) and GND (-), and between Fir er PWB J8706-7 (+) and GND (-). Each voltage is approx. +24VDC.                                                                                                    |
| Υ                                                                                        | Ν                                                                                                    |
|                                                                                          | Go to Finisher (Int) +24VDC/24VDC RTN and check the +24VDC circuit.                                                                                                    |
| the                                                                                      | Pinisher PWB (PL 22.7).                                                                                                    |
| the<br>er d<br>ft A<br>N                                                                 | Finisher PWB (PL 22.7).<br>C330 [012-013]. When the Sub Paddle Solenoid is turned On/Off, the Sub Paddl<br>ssembly goes down/up.                                                                                                    |
| the<br>er d<br>ft A<br>N<br>Ch<br>Th                                                     | ek the Sub Paddle mechanism for a deformed or broken part and not-seated gears<br>e Sub Paddle mechanism is free from defects and gears are seating properly.                                                                                                    |
| the<br>ft A<br>N<br>Ch<br>Th<br>Y                                                        | <ul> <li>Finisher PWB (PL 22.7).</li> <li>C330 [012-013]. When the Sub Paddle Solenoid is turned On/Off, the Sub Paddl ssembly goes down/up.</li> <li>eck the Sub Paddle mechanism for a deformed or broken part and not-seated gears e Sub Paddle mechanism is free from defects and gears are seating properly.</li> </ul>                                                                                                    |
| the<br>frd(<br>ft A<br>N<br>Ch<br>Th<br>Y                                                | <ul> <li>Finisher PWB (PL 22.7).</li> <li>C330 [012-013]. When the Sub Paddle Solenoid is turned On/Off, the Sub Paddl ssembly goes down/up.</li> <li>eck the Sub Paddle mechanism for a deformed or broken part and not-seated gears e Sub Paddle mechanism is free from defects and gears are seating properly.</li> <li>N</li> <li>Repair defeats to the Sub Paddle mechanism.</li> </ul>                                                                                                    |
| the<br>r d0<br>ft A<br>Ch<br>Th<br>Y<br>Ch<br>Ch                                         | <ul> <li>a Finisher PWB (PL 22.7).</li> <li>C330 [012-013]. When the Sub Paddle Solenoid is turned On/Off, the Sub Paddle seembly goes down/up.</li> <li>eck the Sub Paddle mechanism for a deformed or broken part and not-seated gears e Sub Paddle mechanism is free from defects and gears are seating properly.</li> <li>N Repair defeats to the Sub Paddle mechanism.</li> <li>eck the connections of P/J8705 and P/J8734. P/J8705 and P/J8734 are securel nnected.</li> </ul>                                                                                                    |
| the<br>r d(<br>ft A<br>Ch<br>Th<br>Y<br>Ch<br>co<br>Y                                    | <ul> <li>Finisher PWB (PL 22.7).</li> <li>C330 [012-013]. When the Sub Paddle Solenoid is turned On/Off, the Sub Paddl ssembly goes down/up.</li> <li>eck the Sub Paddle mechanism for a deformed or broken part and not-seated gears e Sub Paddle mechanism is free from defects and gears are seating properly.</li> <li>N</li> <li>Repair defeats to the Sub Paddle mechanism.</li> <li>eck the connections of P/J8705 and P/J8734. P/J8705 and P/J8734 are securel nnected.</li> <li>N</li> </ul>                                                                                                    |
| the<br>r d(<br><b>it A</b><br>Ch<br><b>Th</b><br><b>Y</b><br>Ch<br><b>co</b><br><b>Y</b> | <ul> <li>Finisher PWB (PL 22.7).</li> <li>C330 [012-013]. When the Sub Paddle Solenoid is turned On/Off, the Sub Paddl ssembly goes down/up.</li> <li>eck the Sub Paddle mechanism for a deformed or broken part and not-seated gears e Sub Paddle mechanism is free from defects and gears are seating properly. N</li> <li>Repair defeats to the Sub Paddle mechanism.</li> <li>eck the connections of P/J8705 and P/J8734. P/J8705 and P/J8734 are securel nnected.</li> <li>N</li> <li>Connect P/J8705 and P/J8734 securely.</li> </ul>                                                                                                    |
| the<br>r d(<br>ft A<br>Ch<br>Th<br>Ch<br>Ch<br>Ch<br>Ch<br>J8                            | <ul> <li>Finisher PWB (PL 22.7).</li> <li>C330 [012-013]. When the Sub Paddle Solenoid is turned On/Off, the Sub Paddl ssembly goes down/up.</li> <li>eck the Sub Paddle mechanism for a deformed or broken part and not-seated gears e Sub Paddle mechanism is free from defects and gears are seating properly. N</li> <li>Repair defeats to the Sub Paddle mechanism.</li> <li>eck the connections of P/J8705 and P/J8734. P/J8705 and P/J8734 are securel nnected.</li> <li>N</li> <li>Connect P/J8705 and P/J8734 securely.</li> <li>eck for an open or short circuit between J8705 and J8734. The wires betwee 705 and J8734 are OK.</li> </ul>                     |
| the<br>er d(<br>ft A<br>N<br>Ch<br>Th<br>Ch<br>Ch<br>Ch<br>Ch<br>Ch<br>J8<br>Y           | <ul> <li>Finisher PWB (PL 22.7).</li> <li>C330 [012-013]. When the Sub Paddle Solenoid is turned On/Off, the Sub Paddl ssembly goes down/up.</li> <li>eck the Sub Paddle mechanism for a deformed or broken part and not-seated gears e Sub Paddle mechanism is free from defects and gears are seating properly.</li> <li>N</li> <li>Repair defeats to the Sub Paddle mechanism.</li> <li>eck the connections of P/J8705 and P/J8734. P/J8705 and P/J8734 are securel nnected.</li> <li>N</li> <li>Connect P/J8705 and P/J8734 securely.</li> <li>eck for an open or short circuit between J8705 and J8734. The wires betwee 705 and J8734 are OK.</li> <li>N</li> </ul> |

В

γ Ν

> Go to Finisher (Int) +24VDC/24VDC RTN and check the +24VDC circuit. If the circuit is OK, replace the Finisher PWB (PL 22.7).

Enter dC330 [012-013], measure the voltage between Finisher PWB J8705-2 (+) and GND (-). The voltage changes.

Υ N

Replace the Finisher PWB (PL 22.7).

Replace the Sub Paddle Solenoid (PL 22.3).

Check the wires and connectors for an intermittent open or short circuit. If the problem continues, replace the Finisher PWB (PL 22.7).

### 312-152 (Int) Compiler Exit Sensor ON Jam

**BSD-ON:BSD 12.3 Integrated Finisher Transportation** 

The Compiler Exit Sensor does not turn On within a specified time after receiving the Sheet Exit command (the paper to be ejected has turned On the IOT Exit Sensor 1).

#### Initial Actions

- Check the Compiler Exit Sensor is properly installed and free from foreign objects and that the actuator is not broken.
- ٠ Power Off/On.

### Procedure

Υ

Υ

Υ

Υ

Check the specifications of paper. Paper is in spec.

Ν

Replace the paper with new paper that is ins spec.

Check the condition of the paper. The paper is in normal condition without any problem that causes the paper to be bent or caught.

Ν Resolve any problem that causes the paper to be bent or caught.

Check the transport path for a foreign object, deformed part, and paper dust. The transport path is in normal condition with no foreign object, deformed part and paper dust. Y N

Repair the deformed part(s) and remove the foreign object(s) and paper dust.

Check the Transport Roll for wear, deterioration and paper dust. The Transport Roll is in normal condition.

Ν Remove the paper dust and replace the worn or deteriorated Transport Roll.

Check the drive mechanism to the Transport Roll for a deformed parts, broken parts, and/or belt damage. The drive mechanism free from defects.

Ν Repair defects or damage to the drive mechanism.

Check that the Finisher is installed properly. The Finisher is properly installed and properly connected to the IOT.

Reinstall the Finisher properly.

Enter dC330 [012-150]. Actuate the Compiler Exit Sensor. The display changes.

Υ Ν

Y N

Check the connections of P/J8709 and P/J8728. P/J8709 and P/J8728 are securely connected.

Ν Υ

Connect P/J8709 and P/J8728 securely.

Check for an open or short circuit between J8709 and J8728. The wires between J 8709 and J8728 are OK.

A

v

### Ν

Repair the open or short circuit.

Measure the voltage between Finisher PWB J8709-3 (+) and GND (-). The voltage is approx. +5VDC.

### Y N

Go to Finisher (Int) +24VDC/24VDC RTN and check the +5VDC circuit.

Measure the voltage between Finisher PWB J8709-2 (+) and GND (-). Actuate the Compiler Exit Sensor. **The voltage normally changes.** 

Y N

Replace the Compiler Exit Sensor (PL 22.5).

Check the wires and connectors for an intermittent open or short circuit. If the problem continues, replace the Finisher PWB (PL 22.7).

Enter dC330 [012-095]. The Finisher Transport Motor rotates.

#### Y N

Check the connections of P/J8706 and P/J8739. P/J8706 and P/J8739 are securely connected.

Y N

Connect P/J8706 and P/J8739 securely.

Check for an open or short circuit between J8706 and J8739. The wire between J8706 and J8739 are OK.

Y N

Repair the open or short circuit.

Measure the voltage between Finisher PWB J8706-5 (+) and GND (-), and J8706-7 (+) and GND (-). Each voltage is approx. +24VDC.

Y N

Go to Finisher (Int) +24VDC/24VDC RTN and check the +24VDC circuit.

Check the wires and connectors for an intermittent open or short circuit. If the problem continues, replace the Finisher Transport Motor (PL 22.4). If the problem persists, replace the Finisher PWB (PL 22.7).

Check the wires and connectors for an intermittent open or short circuit. If the problem continues, replace the Finisher PWB (PL 22.7).

### 312-161 (Int) Set Eject Jam

BSD-ON:BSD 12.6 Integrated Finisher Set Eject (1 of 2)

In the Eject Motor's ejecting operation, Eject Home Sensor ON was detected within a specified time after the start of the reverse operation of the Eject Motor.

(The Eject Motor should have ejected paper, but returned Home earlier than specified.)

### **Initial Actions**

- Check the Eject Home Sensor is properly installed, not broken, and has no foreign object.
- Power Off/On.

### Procedure

Check the specifications of paper. Paper is in spec.

Y N

Replace the paper with new paper that is in spec.

Check the condition of the paper. The paper is in normal condition without any problem that causes the paper to be bent or caught.

Y N

Resolve any problem that causes the paper to be bent or caught.

Check the Eject mechanism for deformed parts, broken parts, and/or belt damage. The Eject mechanism free from defects.

Y N

Repair the Eject mechanism.

Enter dC330 [012-252]. Block and unblock the Eject Home Sensor with a piece of paper. The display changes.

#### YN

Check the connections of P/J8700 and P/J8725. P/J8700 and P/J8725 are securely connected.

Y N

Connect P/J8700 and P/J8725 securely.

Check for an open or short circuit between J8700 and J8725. The wires between J8700 and J8725 are OK.

Y N

Repair the open or short circuit.

Measure the voltage between Finisher PWB J8700-9 (+) and GND (-). The voltage is approx. +5VDC.

### Y N

Go to Finisher (Int) +24VDC/24VDC RTN and check the +5VDC circuit.

Measure the voltage between Finisher PWB J8700-8 (+) and GND (-). Block and unblock the Eject Home Sensor with a piece of paper. **The voltage changes.** 

Y N

Replace the Eject Home Sensor (PL 22.10).

A B

Check the wires and connectors for an intermittent open or short circuit. If the problem continues, replace the Finisher PWB (PL 22.7).

#### Enter [012-054] and [012-056] alternately. The Eject Motor rotates.

Y N

Check the connections of  $\mbox{ P/J8706}$  and  $\mbox{ P/J8706}$  and  $\mbox{ P/J8741}$  are securely connected.

Y N

Connect P/J8706 and P/J8741 securely.

Check for an open or short circuit between J8706 and J8741. The wires between J8706 and J8741 are OK.

Y N

Repair the open or short circuit.

Measure the voltage between Finisher PWB J8706-13 (+) and GND (-), and between J8706-15 (+) and GND (-). The voltage is approx. +24VDC.

Y N

Go to Finisher (Int) +24VDC/24VDC RTN and check the +24VDC circuit.

Check the Eject Motor drive mechanism for deformed parts, broken parts, and/or belt damage **The drive mechanism free from defects.** 

Y N

Repair defects or damage to the drive mechanism.

Replace the Eject Motor (PL 22.9). If the problem continues, replace the Finisher PWB (PL 22.7).

Check the wires and connectors for an intermittent open or short circuit. If the problem continues, replace the Finisher PWB (PL 22.7).

### 312-211 (Int) Stacker Tray Fault

#### BSD-ON: BSD 12.8 Integrated Finisher Stacker Tray Control

- Within a specified time after the Stacker Tray started lifting up, the Stack Height Sensor did not detect the lifting up of the Stacker Tray.
- Within a specified time after the Stacker Tray started going down at initialization and during a job, the lower position of the tray (Full) could not be detected based on the changes in the Stacker Stack Sensor 1 and the Stacker Stack Sensor 2.

#### Initial Actions

- Check the Stack Height Sensor is properly installed, not broken, and has no foreign
   object.
- Check the Stacker Stack Sensors 1 and 2 are properly installed and have no foreign objects and that their actuators are not broken.
- Power Off/On.

### Procedure

Check the drive mechanism to the Stacker Tray for a deformed or broken part and not-seated gears. The mechanism is free from defects and the gears seat properly.

Y N

Repair the mechanism.

Enter dC330 [012-267]. Block and unblock the Stack Height Sensor with a piece of paper. The display changes.

#### Y N

Check the connections of P/J8708 and P/J8727. P/J8708 and P/J8727 are securely connected.

Y N

Connect P/J8708 and P/J8727 securely.

Check for an open or short circuit between J8708 and J8727. The wire between J8708 and J8727 are OK.

#### Y N

Repair the open or short circuit.

Measure the voltage between Finisher PWB J8708-3 (+) and GND (-). The voltage is approx. +5VDC.

#### Y N

Go to Finisher (Int) +24VDC/24VDC RTN and check the +5VDC circuit.

Measure the voltage between Finisher PWB J8708-2 (+) and GND (-). Block and unblock the Stack Height Sensor with a piece of paper. **The voltage changes.** 

#### Y N

Replace the Stack Height Sensor (PL 22.10).

Check the wires and connectors for an intermittent open or short circuit. If the problem continues, replace the Finisher PWB (PL 22.7).

Enter [012-278]. Block and unblock the Stacker Stack Sensor 1 by rotating the actuator. **The display changes.** 

| Y N                                                                                                    | Y N                                                                                                    |
|----------------------------------------------------------------------------------------------------|----------------------------------------------------------------------------------------------------|
| Check the connections of P/J8707 and P/J8722. P/J8707 and P/J8722 are securely connected.                                                                            | Check the connections of P/J8711 and P/J8736. P/J8711 and P/J8736 are securely connected.                                              |
| Y N                                                                                                    | Y N                                                                                                    |
| Connect P/J8707 and P/J8722 securely.                                                                                                    | Connect P/J8711 and P/J8736 securely.                                                                                                  |
| Check for an open or short circuit between J8707 and J8722. <b>The wires between J8707 and J8722 are OK.</b>                                                         | Check for an open or short circuit between J8711 and P8736. The wires between J8711 and P8736 are OK.                                  |
| Y N                                                                                                    | Y N                                                                                                    |
| Repair the open or short circuit.                                                                                                    | Repair the open or short circuit.                                                                                                    |
| Measure the voltage between Finisher PWB J8707-6 (+) and GND (-). The voltage is                                                                                     | Enter [012-060], measure the voltage between Finisher PWB J8711-1 (+) and GND (-).                                                     |
| approx. +5VDC.                                                                                                    | The voltage changes.                                                                                                    |
| Y N                                                                                                    | Y N                                                                                                    |
| Go to Finisher (Int) +24VDC/24VDC RTN and check the +5VDC circuit.                                                                                                   | Go to Finisher (Int) +24VDC/24VDC RTN and check the +24VDC circuit. If the prob-<br>lem continues, replace the Finisher PWB (PL 22.7). |
| Measure the voltage between Finisher PWB J8707-5 (+) and (-). Block and unblock the                                                                                  |                                                                                                    |
| Stacker Stack Sensor 1 by rotating the actuator. The voltage changes.                                                                                                | Enter [012-061], measure the voltage between Finisher PWB J8711-2 (+) and GND (-). The voltage changes.                                |
| Replace the Stacker Stack Sensor 1 (PL 22.8).                                                                                                    | Y N                                                                                                    |
|                                                                                                    | Go to Finisher (Int) +24VDC/24VDC RTN and check the +24VDC circuit. If the prob-                                                       |
| Check the wires and connectors for an intermittent open or short circuit. If the problem continues, replace the Einisher PWB (PL 22.7)                               | lem continues, replace the Finisher PWB (PL 22.7).                                                                                     |
|                                                                                                    | Check the wires and connectors for an intermittent open and short circuit. If the problem                                              |
| Enter [012-279] Block and unblock the Stacker Stack Sensor 2 by rotating the actuator. <b>The</b>                                                                    | continues, replace the Stacker Motor (PL 22.8)                                                                                         |
| display changes                                                                                                    |                                                                                                    |
| V N                                                                                                    | Check the wires and connectors for an intermittent open or short circuit. If the problem contin-                                       |
| Check the connections of P/J8707 and P/J8721. P/J8707 and P/J8721 are securely connected                                                                             | ues, replace the Finisher PWB (PL 22.7).                                                                                               |
| Y N                                                                                                    |                                                                                                    |
| Connect P/J8707 and P/J8721 securely.                                                                                                    |                                                                                                    |
| l<br>Check for an open or short circuit between J8707 and J8721. The wires between<br>J8707 and J8721 are OK.                                                        |                                                                                                    |
| Y N                                                                                                    |                                                                                                    |
| Repair the open or short circuit.                                                                                                    |                                                                                                    |
| Measure the voltage between Finisher PWB J8707-3 (+) and GND (-). <b>The voltage is approx. +5VDC.</b>                                                               |                                                                                                    |
|                                                                                                    |                                                                                                    |
| Go to Finisher (Int) +24VDC/24VDC RTN and check the +5VDC circuit.                                                                                                   |                                                                                                    |
| Measure the voltage between Finisher PWB J8707-2 (+) and GND (-). Block and unblock the Stacker Stack Sensor 2 by rotating the actuator. <b>The voltage changes.</b> |                                                                                                    |
| YN                                                                                                    |                                                                                                    |
| Replace the Stacker Stack Sensor 2 (PL 22.8).                                                                                                    |                                                                                                    |
| Check the wires and connectors for an intermittent open or short circuit. If the problem                                                                             |                                                                                                    |
| continues, replace the Finisher PWB (PL 22.7).                                                                                                    |                                                                                                    |
| Enter [012,060] and [012,061] alternataly. The Staaker Mater relates                                                                                                 |                                                                                                    |
|                                                                                                    |                                                                                                    |
|                                                                                                    |                                                                                                    |

### 312-221 (Int) Front Tamper Home Sensor ON Fault

#### BSD-ON:BSD 12.4 Integrated Finisher tamping and Offset

During the moving of the Front Tamper, when the Front Tamper Home Sensor was Off, to the home position, the Front Tamper Home Sensor did not detected turning On within a specified time after the Front Tamper started moving.

### **Initial Actions**

- Check the Front Tamper Home Sensor is properly installed and has no foreign object and that the actuator is not broken.
- Power Off/ON.

### Procedure

Check the Front Tamper for any foreign object, deformation and binding that prevents it from moving. **The Front Tamper is defects and binding.** 

Y N

Repair the deformation and remove the foreign object(s) and the binding.

Check the drive mechanism to the Front Tamper for a deformed or broken part and not-seated gears. The drive mechanism is free from defects and the gears seat properly.

Y N

Repair the Front Tamper mechanism.

Enter dC330 [012-220]. Move the Front Tamper by hand to block and unblock the Front Tamper Home Sensor. **The display changes.** 

Y N

Check the connections of  $\mbox{P/J8700}$  and  $\mbox{P/J8724}.$   $\mbox{P/J8700}$  and  $\mbox{P/J8724}$  are securely connected.

Y N

Connect P/J8700 and P/J8724 securely.

Check for an open or short circuit between J8700 and J8724. The wires between J8700 and J8724 are OK.

#### Y N

Repair the open wire or short circuit.

Measure the voltage between Finisher PWB J8700-6 (+) and GND (-). The voltage is approx. +5VDC.

Y N

Go to Finisher (Int) +24VDC/24VDC RTN and check the +5VDC circuit.

Measure the voltage between Finisher PWB J8700-5 (+) and GND (-). Move the Front Tamper by hand to block and unblock the Front Tamper Home Sensor. **The voltage changes.** 

ΥŇ

Replace the Front Tamper Home Sensor (PL 22.10).

Check the wires and connectors for an intermittent open or short circuit. If the problem continues, replace the Finisher PWB (PL 22.7).

Enter [012-020] and [012-023] alternately. The Front Tamper Motor rotates.

Check the connections of P/J8710, P/J8738A and J8738B. P/J8710 P/J8738A and P/J8738B are securely connected.

#### Ν

Connect  $\ensuremath{\mathsf{P}}\xspace/J8710, \ensuremath{\mathsf{P}}\xspace/J8738A \ensuremath{\,\mathsf{and}}\xspace$  J8738B securely.

Check for an open or short circuit between J8710, P/J8738A and J8738B. **The wires** between are OK.

Y N

Υ

Δ

Repair the open or short circuit.

Measure the voltage between Finisher PWB J8710-5 (+) and GND (-), and between J8710-7 (+) and GND (-). The voltage is approx.+24VDC.

Y N

Go to Finisher (Int) +24VDC/24VDC RTN and check the +24VDC circuit. If the problem continues, replace the Finisher PWB (PL 22.7).

Replace the Front Tamper Motor (PL 22.10). If the problem continues, replace the Finisher PWB (PL 22.7).

### 312-223 (Int) Front Tamper Home Sensor OFF Fault

### **BSD-ON:BSD 12.4 Integrated Finisher tamping and Offset**

- At the end of the operation to turn Off the Front Tamper Home Sensor that was On, the ٠ Front Tamper Home Sensor was not detected being Off.
- The Front Tamper Home Sensor should have turned Off and then the Front Tamper Motor ٠ stopped, but the Front Tamper Home Sensor was On.

### Initial Actions

- Check the Front Tamper Home Sensor is properly installed and has no foreign object and ٠ that the actuator is not broken.
- Power Off/ON.

### Procedure

Check the Front Tamper for any foreign object, deformation and binding that prevents it from moving. The Front Tamper free from defects and binding.

Ν Υ

Repair the deformation and remove the foreign object(s) and the binding.

Check the drive mechanism to the Front Tamper for a deformed or broken part and not-seated gears. The drive mechanism is free from defects and the gears seat properly.

Υ Ν

Repair the Front Tamper drive mechanism.

Enter dC330 [012-220]. Move the Front Tamper by hand to block and unblock the Front Tamper Home Sensor. The display changes.

Υ Ν

Check the connections of P/J8700 and P/J8724. P/J8700 and P/J8724 are securely connected.

Υ Ν

Connect P/J8700 and P/J8724 securely.

Check for an open or short circuit between J8700 and J8724. The wires between J8700 and J8724 are OK.

Υ Ν

Repair the open or short circuit.

Measure the voltage between Finisher PWB J8700-6 (+) and GND (-). The voltage is approx. +5VDC.

Ν Y

Go to Finisher (Int) +24VDC/24VDC RTN and check the +5VDC circuit.

Measure the voltage between Finisher PWB J8700-5 (+) and GND (-). Move the Front Tamper by hand to block and unblock the Front Tamper Home Sensor. The voltage changes.

#### Y Ν

Replace the Front Tamper Home Sensor (PL 22.10).

Check the wires and connectors for an intermittent open or short circuit. If the problem continues, replace the Finisher PWB (PL 22.7).

Enter [012-020] and [012-023] alternately. The Front Tamper Motor rotates.

Check the connections of P/J8710, P/J8738A and J8738B. P/J8710, P/J8738A and P/ J8738B are securely connected. Υ

### Ν

Connect P/J8710. P/J8738A and J8738B securely.

Check for an open wire or short circuit between J8710, P/J8738A and J8738B. The wire between J8710, P/J8738A and J8738B are OK.

Υ Ν

Δ

Υ N

Repair the open wire or short circuit.

Measure the voltage between Finisher PWB J8710-5 (+) and GND (-), and between J8710-7 (+) and GND (-). Each voltage is approx. +24VDC.

Y N

Go to Finisher (Int) +24VDC/24VDC RTN and check the +24VDC circuit. If the problem continues, replace the Finisher PWB (PL 22.7).

Replace the Front Tamper Motor (PL 22.10). If the problem continues, replace the Finisher PWB (PL 22.7).

### 312-224 (Int) Rear Tamper Home Sensor OFF Fault

### BSD-ON:BSD 12.4 Integrated Finisher tamping and Offset

- At the end of the operation of trying to turn Off the Rear Tamper Home Sensor that was On, the Rear Tamper Home Sensor was not detected being Off.
- The Rear Tamper Home Sensor should have turned Off and then the Rear Tamper Motor stopped, but the Rear Tamper Home Sensor was On.

### **Initial Actions**

- Check the Rear Tamper Home Sensor is properly installed and has no foreign object and that the actuator is not broken.
- Power Off/ON.

### Procedure

Check the Rear Tamper for any foreign object, deformation and binding that prevents it from moving. The Rear Tamper is free from defects and binding.

Y N

Repair the deformation and remove the foreign object(s) and the binding.

Check the drive mechanism to the Rear Tamper for a deformed or broken part and not-seated gears. The drive mechanism is in normal condition, not deformed or broken and with no not-seated gears.

#### Y N

Repair the Rear Tamper drive mechanism.

Enter dC330 [012-221]. Move the Rear Tamper by hand to block and unblock the Rear Tamper Home Sensor. **The display of changes.** 

#### Y N

Check the connections of  $\mbox{ P/J8700}$  and  $\mbox{ P/J8700}$  and  $\mbox{ P/J8726}$  are securely connected.

Y N

Connect P/J8700 and P/J8726 securely.

Check for an open or short circuit between J8700 and J8726. The wires between J8700 and J8726 are OK.

#### Y N

Repair the open wire or short circuit.

Measure the voltage between Finisher PWB J8700-12 (+) and GND (-). The voltage is approx. +5VDC.

#### Y N

Go to Finisher (Int) +24VDC/24VDC RTN and check the +5VDC circuit.

Measure the voltage between Finisher PWB J8700-11 (+) and GND (-). Move the Rear Tamper by hand to block and unblock the Rear Tamper Home Sensor. **The voltage changes.** 

#### Y N

Δ.

Replace the Rear Tamper Home Sensor (PL 22.9).

A B

Υ

Check the wires and connectors for an intermittent open or short circuit. If the problem continues, replace the Finisher PWB (PL 22.7).

#### Enter [012-026] and [012-029] alternately. The Rear Tamper Motor rotates.

N Check the connections of P/J8710, P/J8737A and J8738B. P/J8710, P/J8737A and J8738B are securely connected.

### Y N

Y

Connect P/J8710, P/J8737A and J8738B securely.

Check for an open wire or short circuit between J8710, P/J8737A and J8737B. The wire between J8710, P/J8737A and J8737B are OK.

N Repair the open or short circuit.

Measure the voltage between Finisher PWB J8710-1 (+) and GND (-), and between J8710-3 (+) and GND (-). The voltage is approx.+24VDC.

#### Y N

Go to Finisher (Int) +24VDC/24VDC RTN and check the +24VDC circuit. If the problem continues, replace the Finisher PWB (PL 22.7).

Repair the Rear Tamper Motor (PL 22.10). If the problem continues, replace the Finisher PWB (PL 22.7).

### 312-259 (Int) Eject Home Sensor ON Fault

### BSD-ON:BSD 12.6 Integrated Finisher Set Eject (1 of 2)

In the Eject Motor's initializing operation and ejecting operation, one of the following is met.

- With the Eject Home Sensor Off, the Eject Motor started rotating in reverse direction. Within a specified time after that, the Eject Home Sensor was not detected turning On.
- With the Eject Home Sensor Off, the Eject Motor started rotating in reverse direction. The Eject Home Sensor should have been detected turning On and then the Eject Motor stopped, but then the Eject Home Sensor was not On.

### **Initial Actions**

- Check the Eject Home Sensor is properly installed, not broken and has no foreign object.
- Power Off/ON.

### Procedure

Check the Eject mechanism for a deformed or broken part and not-seated belts. The mechanism is free from defects and belt damage.

Y N

Repair the mechanism.

Enter dC330 [012-252]. Block and unblock the Eject Home Sensor. The display changes.

```
Y N
```

Check the connections of P/J8700 and P/J8725. P/J8700 and P/J8725 are securely connected.

Y N

Connect P/J8700 and P/J8725 securely.

Check for an open wire or short circuit between J8700 and J8725. The wire between J8700 and J8725 is normally conductive with no open wire or short circuit.

Y N

Repair the open wire or short circuit.

Measure the voltage between Finisher PWB J8700-9 (+) and GND (-). The voltage is approx. +5VDC.

### Y N

Go to Finisher (Int) +24VDC/24VDC RTN and check the +5VDC circuit.

Measure the voltage between Finisher PWB J8700-8 (+) and GND (-). Block and unblock the Eject Home Sensor. **The voltage changes** 

Y N

Replace the Eject Home Sensor (PL 22.10).

Check the wires and connectors for an intermittent open or short circuit. If the problem continues, replace the Finisher PWB (PL 22.7).

Enter [012-054] and [012-056] alternately. The Eject Motor rotates.

#### Y N

Check the connections of  $\mbox{ P/J8706}$  and  $\mbox{ P/J8706}$  and  $\mbox{ P/J8741}$  are securely connected.

Y N

Δ

Connect P/J8706 and P/J8741 securely.

Check for an open or short circuit between J8706 and J8741. The wires between J8706 and J8741 are OK.

Y N

Repair the open wire or short circuit.

Measure the voltage between Finisher PWB J8706-13 (+) and GND (-), and between J8706-15 (+) and GND (-). Each voltage is approx. +24VDC.

Go to Finisher (Int) +24VDC/24VDC RTN and check the +24VDC circuit. If the problem continues, replace the Finisher PWB (PL 22.7).

Replace the Eject Motor (PL 22.9). If the problem continues, replace the Finisher PWB (PL 22.7).

### 312-263 (Int) Rear Tamper Home Sensor ON Fault

#### **BSD-ON: BSD 12.4 Integrated Finisher Tamping and Offset**

During the moving of the Rear Tamper from when the Rear Tamper Home Sensor was Off to the home position, the Rear Tamper Home Sensor was not detected turning On within a specified time after the Rear Tamper started moving.

#### **Initial Actions**

- Check the Rear Tamper Home Sensor is properly installed and has no foreign object and that the actuator is not broken.
- Power Off/ON.

#### Procedure

Check the Rear Tamper for any foreign object, deformation and binding that prevents it from moving. **The Rear Tamper is free from defects and binding.** 

Y N

Repair the deformation and remove the foreign object(s) and the binding.

Check the drive mechanism to the Rear Tamper for a deformed or broken part and not-seated gears. The drive mechanism is free from defects and gears seat properly.

Y N

Repair the Rear Tamper drive mechanism.

Enter dC330 [012-221]. Move the Rear Tamper by hand to block and unblock the Rear Tamper Home Sensor. **The display changes.** 

Y N

Check the connections of  $\mbox{ P/J8700}$  and  $\mbox{ P/J8700}$  and  $\mbox{ P/J8726}$  are securely connected.

Y N

Connect P/J8700 and P/J8726 securely.

Check for an open wire or short circuit between J8700 and J8726. The wire between J8700 and J8726 are OK.

#### Y N

Repair the open or short circuit.

Measure the voltage between Finisher PWB J8700-12 (+) and GND (-). The voltage is approx. +5VDC.

#### Y N

Go to Finisher (Int) +24VDC/24VDC RTN and check the +5VDC circuit.

Measure the voltage between Finisher PWB J8700-11 (+) and GND (-). Move the Rear Tamper by hand to block and unblock the Rear Tamper Home Sensor. The voltage changes.

#### Y N

Replace the Rear Tamper Home Sensor (PL 22.9).

Check the wires and connectors for an intermittent open or short circuit. If the problem continues, replace the Finisher PWB (PL 22.7).

Α

Υ

Enter [012-026] and [012-029] alternately. The Rear Tamper Motor rotates.

N Check the

Check the connections of P/J8710, P/J8737A and J8738B. P/J8710, P/J8737A and J8738B are securely connected.

#### Ν

Ν

Connect P/J8710, P/J8737A and J8738B securely.

Check for an open or short circuit between J8710, P/J8737A and J8737B. The wires between J8710, P/J8737A and J8737B are OK.

Y

Υ

Repair the open or short circuit.

Measure the voltage between Finisher PWB J8710-1 (+) and GND (-), and between J8710-3 (+) and GND (-). Each voltage is approx. +24VDC.

Y N

Go to Finisher (Int) +24VDC/24VDC RTN and check the +24VDC circuit. If the problem continues, replace the Finisher PWB (PL 22.7).

Replace the Rear Tamper Motor (PL 22.10). If the problem continues, replace the Finisher PWB (PL 22.7).

### 312-280 (Int) Eject Home Sensor OFF Fault

### BSD-ON:BSD 12.6 Integrated Finisher Set Eject (1 of 2)

In the Eject Motor's initializing operation and ejecting operation, the Eject Motor had rotated forward for a time corresponding to a specified number of pulses since the Eject Home Sensor was On, and then the motor stopped, but then the Eject Home Sensor was not detected turning Off.

### Initial Actions

- Check the Eject Home Sensor is properly installed, not broken and has no foreign object. ٠
- Power Off/ON. ٠

### Procedure

Check the Eject mechanism for a deformed or broken part and not-seated belts. The mechanism is free from defects and belt damage.

Ν Repair the mechanism.

Enter dC330 [012-252]. Block and unblock the Eject Home Sensor with a piece of paper. The display changes.

#### Y N

Υ

Check the connections of P/J8700 and P/J8725. P/J8700 and P/J8725 are securely connected. Υ

Ν

Connect P/J8700 and P/J8725 securely.

Check for an open or short circuit between J8700 and J8725. The wires between J8700 and J8725 are OK.

Υ Ν

Repair the open or short circuit.

Measure the voltage between Finisher PWB J8700-9 (+) and GND (-). The voltage is approx. +5VDC.

#### Y N

Go to Finisher (Int) +24VDC/24VDC RTN and check the +5VDC circuit.

Measure the voltage between Finisher PWB J8700-8 (+) and GND (-). Block and unblock the Eject Home Sensor with a piece of paper. The voltage changes.

Y N

Replace the Eject Home Sensor (PL 22.10).

Check the wires and connectors for an intermittent open or short circuit. If the problem continues, replace the Finisher PWB (PL 22.7).

Enter [012-054] and [012-056] alternately. The Eject Motor rotates.

#### Ν Υ

Check the connections of P/J8706 and P/J8741. P/J8706 and P/J8741 are securely connected. Υ Ν Connect P/J8706 and P/J8741 securely.

В

Δ

Check for an open or short circuit between J8706 and J8741. The wires between J8706 and J8741 are OK.

Υ Ν

Repair the open or short circuit.

Measure the voltage between Finisher PWB J8706-13 (+) and GND (-), and between J8706-15 (+) and GND (-). Each voltage is approx. +24VDC.

Y N

Go to Finisher (Int) +24VDC/24VDC RTN and check the +24VDC circuit. If the problem continues, replace the Finisher PWB (PL 22.7).

Replace the Eject Motor (PL 22.9). If the problem continues, replace the Finisher PWB (PL 22.7).

### 312-283 (Int) Set Clamp Home Sensor ON Fault

#### BSD-ON:BSD 12.7 Integrated Finisher Set Eject (2 of 2)

In the initialize operations each at Power On, when Interlock closed and at the start of a job, and in the Set Clamp Motor's ejecting operation, the Set Clamp Home Sensor was not detected turning On within a specified time after the start of the Set Clamp Motor operation.

### **Initial Actions**

- Check the Set Clamp Home Sensor is properly installed and has no foreign object and that the actuator is not broken.
- Power Off/ON.

### Procedure

Check the Set Clamp mechanism for a deformed or broken part and not-seated belts. The mechanism is free from defects and belt damage.

Y N

Repair the Set Clamp mechanism.

Enter dC330 [012-251]. Rotate the Set Clamp Shaft by hand to block and unblock the Set Clamp Home Sensor. **The display changes.** 

Y N

Check the connections of P/J8707, J8742B, J8742A and P/J8723. P/J8707, J8742B, J8742A and P/J8723 are securely connected.

Y N

Connect P/J8707, J8742B, J8742A and P/J8723 securely.

Check for an open or short circuit between J8707 and J8742B, and between J8742A and J8723. The wires between J8707 and J8742B and between J8742A and J8723 are OK.

Y N

Repair the open or short circuit.

Measure the voltage between Finisher PWB J8707-9 (+) and GND (-). The voltage is approx. +5VDC.

#### Y N

Go to Finisher (Int) +24VDC/24VDC RTN and check the +5VDC circuit.

Measure the voltage between Finisher PWB J8707-8 (+) and GND (-). Rotate the Set Clamp Shaft by hand to block and unblock the Set Clamp Home Sensor. **The voltage changes.** 

Y N

Replace the Set Clamp Home Sensor (PL 22.4).

Check the wires and connectors for an intermittent open or short circuit. If the problem continues, replace the Finisher PWB (PL 22.7).

# Enter [012-017]. The Set Clamp Motor rotates.

Check the connections of P/J8706 and P/J8740. P/J8706 and P/J8740 are securely connected.

Y N

Δ

Connect P/J8706 and P/J8740 securely.

Check for an open or short circuit between J8706 and J8740. The wires between J8706 and J8740 are OK.

Y N

Repair the open or short circuit.

Measure the voltage between Finisher PWB J8706-9 (+) and GND (-), and between J8706-11 (+) and GND (-). Each voltage is approx. +24VDC.

Go to Finisher (Int) +24VDC/24VDC RTN and check the +24VDC circuit. If the problem continues, replace the Finisher PWB (PL 22.7).

Replace the Set Clamp Motor (PL 22.9). If the problem continues, replace the Finisher PWB (PL 22.7).

Check the wires and connectors for an intermittent open or short circuit. If the problem continues, replace the Finisher PWB (PL 22.7).

Δ.

### 312-284 (Int) Set Clamp Home Sensor OFF Fault

#### BSD-ON:BSD 12.7 Integrated Finisher Set Eject (2 of 2)

In the initialize operations each at Power On, when Interlock closed and at the start of a job, and in the Set Clamp Motor's ejecting operation, the Set Clamp Home Sensor was not detected turning Off within a specified time after the start of the Set Clamp Motor operation.

### **Initial Actions**

- Check the Set Clamp Home Sensor is properly installed and has no foreign object and that the actuator is not broken.
- Power Off/ON.

### Procedure

Check the Set Clamp mechanism for a deformed or broken part and not-seated belts. The mechanism is free from defects and belt damage.

Y N

Repair the Set CLamp mechanism.

Enter dC330 [012-251]. Rotate the Set Clamp Shaft by hand to block and unblock the Set Clamp Home Sensor. **The display changes.** 

Y N

Check the connections of P/J8707, J8742B, J8742A and P/J8723. **P/J8707, J8742B, J8742A and P/J8723 are securely connected.** 

Y N

Connect P/J8707, J8742B, J8742A and P/J8723 securely.

Check for an open or short circuit between J8707 and J8742B, and between J8742A and J8723. The wires between J8707 and J8742B and between J8742A and J8723 are OK.

Y N

Repair the open or short circuit.

Measure the voltage between Finisher PWB J8707-9 (+) and GND (-). The voltage is approx. +5VDC.

Y N

Go to Finisher (Int) +24VDC/24VDC RTN and check the +5VDC circuit.

Measure the voltage between Finisher PWB J8707-8 (+) and GND (-). Rotate the Set Clamp Shaft by hand to block and unblock the acceptance surface of the Set Clamp Home Sensor. **The voltage changes normally.** 

Y N

Replace the Set Clamp Home Sensor (PL 22.4).

Check the wires and connectors for an intermittent open or short circuit. If the problem continues, replace the Finisher PWB (PL 22.7).

# Enter [012-017]. The Set Clamp Motor rotates.

Check the connections of P/J8706 and P/J8740. P/J8706 and P/J8740 are securely connected.

Y N

Connect P/J8706 and P/J8740 securely.

Check for an open or short circuit between J8706 and J8740. The wires between J8706 and J8740 are OK.

Y N

Repair the open or short circuit.

Measure the voltage between Finisher PWB J8706-9 (+) and GND (-), and between J8706-11 (+) and GND (-). Each voltage is approx. +24VDC.

Go to Finisher (Int) +24VDC/24VDC RTN and check the +24VDC circuit. If the problem continues, replace the Finisher PWB (PL 22.7).

Replace the Set Clamp Motor (PL 22.9). If the problem continues, replace the Finisher PWB (PL 22.7).

### 312-291 (Int) Stapler Fault

#### **BSD-ON:BSD 12.5 Integrated Finisher Staple Control**

Within a specified time after the Staple Motor started rotating in reverse direction, the Staple Head Home Sensor was never detected turning On.

#### Initial Actions

- Check that the Staple Assembly and the Cartridge are properly installed, not broken and • include no foreign objects.
- Power Off/ON. ٠

#### Procedure

Enter dC330 [012-042] and [012-043] alternately. The Staple Motor rotates.

| YN                                                                                                    |
|----------------------------------------------------------------------------------------------------|
| Check the connections of P/J8705 and P/J8735. P/J8705 and P/J8735 are securely connected.                                                    |
| Y N                                                                                                    |
| Connect P/J8705 and P/J8735 securely.                                                                                                    |
| Check for an open or short circuit between J8705 and J8735. The wires betweer J8705 and J8735 are OK.                                        |
| Y N                                                                                                    |
| Repair the open wire or short circuit.                                                                                                    |
| Enter [012-042] and [012-043] alternately. Measure the voltages between Finisher PWE J8705-3, 4, 5, 6 (+) and GND (-). Each voltage changes. |
| Check the wires and connectors for an intermittent open or short circuit. If the problem continues, replace the Finisher PWB (PL 22.7)       |
| Replace the Staple Assembly (PL 22.4).                                                                                                    |
| Enter [012-042] and [012-043] alternately. The display changes.                                                                              |
| Y N                                                                                                    |
| Check the connections of P/J8701 and P/J8731. P/J8701 and P/J8731 are securely connected.                                                    |
| Y N                                                                                                    |
| Connect P/J8701 and P/J8731 securely.                                                                                                    |
| Check for an open or short circuit between J8701 and J8731. The wires betweer J8701 and J8731 are OK.                                        |
| Y N                                                                                                    |
| Repair the open or short circuit.                                                                                                    |
| Measure the voltage between Finisher PWB J8701-4 (+) and GND (-). The voltage is                                                             |

### approx. +5VDC.

Υ Ν

Go to Finisher (Int) +24VDC/24VDC RTN and check the +5VDC circuit.

A-

Measure the voltage between Finisher PWB P/J8701-5 (+) and GND (-). Enter [012-042] and [012-043] alternately. The voltage changes.

Replace the Staple Assembly (PL 22.4).

В Δ

> Υ Ν

Check the wires and connectors for an intermittent open or short circuit. If the problem continues, replace the Finisher PWB (PL 22.7).

### 312-301 (Int) Top Cover Interlock OPEN

#### BSD-ON:BSD 12.1 Integrated Finisher DC Power and Interlock Switching

The Top Cover Interlock Open was detected.

### **Initial Actions**

- Check that the Top Cover can be opened and closed.
- Check the Finisher Top Cover Interlock Sensor and the Finisher Top Cover Interlock +24V Switch are properly installed, not broken, and have no foreign objects
- Power Off/ON.

### Procedure

Check the following;

- Top Cover installation
- Finisher Top Cover Interlock Sensor for damage
- Finisher Top Cover Interlock +24V Switch actuator for any damage

### These parts are in normal condition.

- Y N
  - Repair or replace any of the parts that has a defect.

Enter dC330 [012-300]. Open and close the Top Cover to block and unblock the Finisher Top Cover Interlock Sensor. **The display changes.** 

Y N

Check the connections of  $\mbox{P/J8701}$  and  $\mbox{P/J8730}.$   $\mbox{P/J8701}$  and  $\mbox{P/J8730}$  are securely connected.

Y N

Connect P/J8701 and P/J8730 securely.

Check for an open or short circuit between J8701 and J8730. The wires between J8701 and J8730 are OK.

Y N

Repair the open or short circuit.

Measure the voltage between Finisher PWB J8701-3 (+) and GND (-). The voltage is approx. +5VDC.

Y N

Go to Finisher (Int) +24VDC/24VDC RTN and check the +5VDC circuit.

Measure the voltage between Finisher PWB J8701-2 (+) and GND (-). Open and close the Top Cover to block and unblock the Finisher Top Cover Interlock Sensor. **The voltage changes**.

#### Y N

Replace the Finisher Top Cover Interlock Sensor (PL 22.3).

Check the wires and connectors for an intermittent open or short circuit. If the problem continues, replace the Finisher PWB (PL 22.7).

Measure the voltage between Finisher PWB J8702-1 (+) and GND (-). The voltage is approx. +24VDC.

#### Y N

Go to Finisher (Int) +24VDC/24VDC RTN and check the +24VDC circuit. If the problem continues, replace the Finisher PWB (PL 22.7).

### 312-302 (Int) Front Cover Interlock OPEN

### BSD-ON:BSD 12.1 Integrated Finisher DC Power and Interlock Switching

The Front Cover Interlock Open was detected.

### **Initial Actions**

- Check that the Top Cover can be opened and closed.
- Check that the Finisher Front Interlock Switch is properly installed, not broken, and has no foreign object.
- Power Off/ON.

### Procedure

Check the following;

- Front Cover installation
- hinges for any damage
- Finisher Top Cover Interlock Sensor for any damage

### Thee above parts are OK.

Y N Repair or replace any of the parts that are defected.

Enter dC330 [012-302]. Open and close the Front Cover to turn On and Off the Finisher Front Interlock Switch. **The display changes.** 

#### Y N

Connect the connections of P/J8702 and P/J8733. P/J8702 and P/J8733 are securely connected.

Y N

Connect P/J8702 and P/J8733 securely.

Check for an open or short circuit between J8702 and J8733. The wires between J8702 and J8733 are OK.

Y N

Repair the open or short circuit.

Measure the voltage between Finisher PWB J8702-4 (+) and GND (-). Open and close the Front Cover to turn On and Off the Finisher Front Interlock Switch. The voltage changes.

### Y N

Replace the Finisher Front Interlock Switch (PL 22.7).

Check the wires and connectors for an intermittent open or short circuit. If the problem continues, replace the Finisher PWB (PL 22.7).

Measure the voltage between Finisher PWB J8702-1 (+) and (-). The voltage is approx. +24VDC.

#### Y N

Go to Finisher (Int) +24VDC/24VDC RTN and check the +24VDC circuit.

Check the wires and connectors for an intermittent open or short circuit. If the problem continues, replace the Finisher PWB (PL 22.7).

# 312-903 (Int) Paper Remains at Compiler Exit Sensor

### BSD-ON:BSD 12.3 Integrated Finisher Transportation

- At Power On, the Compiler Exit Sensor detected paper.
- While the Main Motor was operating at initialization at Power On, the Compiler Exit Sensor detected paper.
- When the Cycle down operation at the end of a job was complete, the Compiler Exit Sensor was On.

### **Initial Actions**

- Check the power supply voltage at the customer site for a drop.
- Check the Compiler Exit Sensor is properly installed and free from foreign objects and that the actuator is not binding.
- Power Off/ON.

### Procedure

Check for paper remaining on the Compiler Exit Sensor and how it is installed. The sensor is properly installed with no paper left there.

N Domovo th

Remove the remaining paper and reinstall the sensor properly.

### Run Component Control [012-150].

Enter dC330 [012-150]. Actuate the Compiler Exit Sensor. The display changes.

# ck the connections of

Check the connections of P/J8709 and P/J8728. P/J8709 and P/J8728 are securely connected.

Y N

Y N

Connect P/J8709 and P/J8728.

Check for an open or short circuit between J8709 and J8728. The wires between J8709 and J8728 are OK. Y N

N Repair the open or short circuit.

Measure the voltage between Finisher PWB J8709-3 (+) and GND (-). The voltage is approx.+5VDC.

### Y N

Go to Finisher (Int) +24VDC/24VDC RTN and check the +5VDC circuit.

Measure the voltage between Finisher PWB J8702-2 (+) and GND (-). Actuate the Compiler Exit Sensor. The voltage changes.

Y N

Replace the Compiler Exit Sensor (PL 22.5).

Check the wires and connectors for an intermittent open or short circuit. If the problem continues, replace the Finisher PWB (PL 22.7).

### 312-928 (Int) Scratch Sheet Compile

Paper was detected that was either out of spec, in poor condition (wrinkled, curled) and was ejected to the compiler.

**NOTE:** This Code is an operation message. If this fail code is frequently declared, perform the procedure below.

### **Initial Actions**

- Check that the Top Cover can be opened and closed.
- Power Off/On.

### Procedure

Check the specifications of paper. The paper is in spec.

Y N

Replace the paper with new paper that is in spec.

Check the condition of the paper. The paper is in normal condition without any problem that causes the paper to be bent (dog eared) or jam.

Y N

Resolve any problem that causes the paper to be bent or caught.

Check for a Fault Code. Another Fault Code is displayed.

Y N

If the problem continues, replace the Finisher PWB (PL 22.7).

Go to the appropriate Fault Code.

# 312-930 (Int) Stacker Tray Full RAP

The output paper stacked on the Finisher Stacker Tray reaches capacity (for mixed paper size).

### **Initial Actions**

- Remove the paper from the Stacker Tray
- Power Off/On

If the fault remains, perform the Procedure

### Procedure

Go to the 312-211 (Int) RAP.

### 312-935 (Int) Paper Remains at Entrance Sensor

### BSD-ON:BSD 12.3 Integrated Finisher Transportation

- At Power On the Finisher Entrance Sensor detected paper.
- While the Main Motor was operating at initialization at Power On, the Finisher Entrance Sensor detected paper.
- When the Cycle down operation at the end of a job was complete, the Finisher Entrance Sensor was On.

### **Initial Actions**

- Check the power supply voltage at the customer site for a drop.
- Check the Finisher Entrance Sensor is properly installed and free from foreign objects and that the actuator is not binding.
- Power Off/ON.

### Procedure

Check for paper remaining on the Finisher Entrance Sensor and how it is installed. The sensor is properly installed and free from paper.

Y N

Remove the remaining paper and reinstall the sensor properly.

Enter dC330 [012-140]. Move the Finisher Entrance Sensor actuator by hand or with a piece of paper. The display changes.

Y N

Check the connections of  $\mbox{ P/J8709}$  and  $\mbox{ P/J8729}.$   $\mbox{ P/J8709}$  and  $\mbox{ P/J8729}$  are securely connected.

Y N

Connect P/J8709 and P/J8729 securely.

Check for an open or short circuit between J8709 and J8729. The wire between J8709 and J8729 are OK.

Y N

Repair the open or short circuit.

Measure the voltage between J8709-6 (+) on the Finisher PWB and GND (-). **The voltage is approx. +5VDC.** 

Y N

Go to Finisher (Int) +24VDC/24VDC RTN and check the +5VDC circuit.

Measure the voltage between J8709-5 (+) on the Finisher PWB and GND (-). Actuate the Finisher Entrance Sensor. **The voltage changes**.

Y N

Replace the Finisher Entrance Sensor (PL 22.5).

Check the wires and connectors for an intermittent open or short circuit. If the problem continues, replace the Finisher PWB (PL 22.7).

Check the wires and connectors for an intermittent open or short circuit. If the problem continues, replace the Finisher PWB (PL 22.7).

Staple Head Home Sensor is not turned on within 450msec after Staple Head Close operation is started, and Staple Head Home Sensor is turned on after reverse operation is started.

### Procedure

Go to the 312-291 (Int) RAP.

### 312-977 (Int) Staple Ready Fail

Staple Head void stapling reached a specified number of times (13) during the Staple Head initialization.

### Procedure

Check that staples are present and correctly installed. If the problem continues, go to the 312-291 (Int) RAP.

### 312-979 (Int) Stapler Near Empty RAP

**BSD-ON: BSD 12.5 Integrated Finisher Staple Control** 

### BSD-ON: BSD 12.1 Integrated Finisher DC Power and Interlock Switching

The Staple Cartridge is nearly empty.

### **Initial Actions**

If the staples are nearly empty, replace the Cartridge. If adequate staples are present, remove and reinstall the Cartridge several times. Check for dirt or debris blocking the Cartridge from correct seating. If the problem continues, perform the Procedure.

### Procedure

Execute dC330 [012-242 Low Staple Sensor]. Install and remove the Staple Cartridge. The display changes.

Y N Disconnect P/J8731. There is +5 VDC from P/J8701 pin 9 to GND. Y N

Replace the Finisher PWB (PL 22.7).

Check the wires between P/J8701 and P/J8731 for an open circuit or a short circuit. If the wires are OK, replace the Staple Assembly (PL 22.4). If the problem persists, replace the Finisher PWB (PL 22.7).

If the fault remains, replace the Finisher PWB (PL 22.7).
# 312-111 (LX) H-Transport Entrance Sensor Off Jam A

#### BSD-ON:BSD 12.14 Office Finisher LX Horizontal Transportation

The H-Transport Entrance Sensor did not turn off within the specified time after it turned on.

### Procedure

Check the H-Transport Drive Rolls (PL 23.4) and Pinch Rolls (PL 23.3) for wear or contamination. Check for obstructions or damage in the paper path. **The Paper Path is OK. Y N** 

N Clean or replace as required.

Execute dC330 [012-190], H-Transport Entrance Sensor. Actuate the H-Transport Entrance Sensor (PL 23.4). The display changes.

Check the wire between J8861 pin 2 and J8987 pin 6 for an open or short circuit, or a loose or damaged connector. The wire is OK. Y N

Repair/reconnect as required.

Measure the voltage between J8987, pins 4 and 5 on the Finisher PWB (BSD 12.14 Office Finisher LX Horizontal Transportation ). **The voltage is approx. +5VDC.** 

Y N

Replace the Finisher PWB (PL 23.16).

Measure the voltage between J8987, pin 6 on the Finisher PWB and GND (BSD 12.14 Office Finisher LX Horizontal Transportation).Actuate the H-Transport Entrance Sensor. The voltage changes.

Y N

Initial Issue

Replace the H-Transport Entrance Sensor (PL 23.4).

Replace the Finisher PWB (PL 23.16).

Power OFF. Open the H-Transport Top Cover. Cheat the H-Transport Interlock Sensor. Power ON. **The H-Transport Belt rotates.** 

#### Υ Ν ON. The H-Transport Belt rotates. Check the wires between P/J8862 on the H-Transport Motor and J8987 on the Finisher Υ Ν PWB for an open or short circuit, or a loose or damaged connector. The wires are OK. Check the wires between P/J8862 on the H-Transport Motor and J8987 on the Finisher Y N PWB for an open or short circuit, or a loose or damaged connector. The wires are OK. Υ Ν Repair/reconnect as required. Repair/reconnect as required. Measure the resistance of the H-Transport Motor between each pin J8862-1/2/5/6 (BSD 12.14 Office Finisher LX Horizontal Transportation ). The resistance is approx. 20 Measure the resistance of the H-Transport Motor between each pin J8862-1/2/5/6 (BSD Ohm. 12.14 Office Finisher LX Horizontal Transportation ). The resistance is approx. 20 Y N Ohm. Υ Ν Replace the H-Transport Motor (PL 23.4). Replace the H-Transport Motor (PL 23.4). Replace the Finisher PWB (PL 23.16). If the problem persists, replace the H-Transport Motor (PL 23.4). Replace the Finisher PWB (PL 23.16). If the problem persists, replace the H-Transport Motor (PL 23.4). Check the H-Transport Entrance Sensor and H-Transport Motor circuits for an intermittent condition. If the problem continues, replace the Finisher PWB (PL 23.16).

BSD-ON:BSD 12.14 Office Finisher LX Horizontal Transportation)

After the Fuser Exit Sensor turned on, the H-Transport Entrance Sensor did not turn on within the specified time.

### Procedure

Check the H-Transport Drive Rolls (PL 23.4) and Pinch Rolls (PL 23.3) for wear or contamination. Check for obstructions or damage in the paper path. **The Paper Path is OK.** 

Y N

Υ

Clean or replace as required.

Execute dC330 [012-190], H-Transport Entrance Sensor. Actuate the H-Transport Entrance Sensor (PL 23.4). The display changes.

Ν

Check the wire between J8861 pin 2 and J8987 pin 6 for an open or short circuit, or a loose or damaged connector. The wire is OK.

N Repair/reconnect as required.

Measure the voltage between J8987, pins 4 and 5 on the Finisher PWB (BSD 12.14 Office Finisher LX Horizontal Transportation ). The voltage is approx. +5VDC.

Y N

Replace the Finisher PWB (PL 23.16).

Measure the voltage between J8987, pin 6 on the Finisher PWB and GND (BSD 12.14 Office Finisher LX Horizontal Transportation ). Actuate the H-Transport Entrance Sensor. **The voltage changes.** 

Y N Replace the H-Transport Entrance Sensor (PL 23.4).

Replace the Finisher PWB (PL 23.16).

Power OFF. Open the H-Transport Top Cover. Cheat the H-Transport Interlock Sensor. Power ON. **The H-Transport Belt rotates.** 

# WorkCentre 7556 Family Service Documentation

Check the H-Transport Entrance Sensor and H-Transport Motor circuits for an intermittent condition. If the problem continues, replace the Finisher PWB (PL 23.16).

# 312-126 (LX) H-Transport Entrance Sensor Off Jam B

BSD-ON:BSD 12.14 Office Finisher LX Horizontal Transportation

After the H-Transport Entrance Sensor turned On, the H-Transport Entrance Sensor did not turn Off within the specified time.

### Procedure

Check the H-Transport Drive Rolls (PL 23.4) and Pinch Rolls (PL 23.3) for wear or contamination. Check for obstructions or damage in the paper path. **The Rolls and Paper Path are OK. Y N** 

Clean or replace as required.

Execute dC330 [012-190], H-Transport Entrance Sensor. Actuate the H-Transport Entrance Sensor (PL 23.4). **The display changes.** 

Y N

Check the wire between J8861 pin 2 and J8987 pin 6 for an open or short circuit, or a loose or damaged connector. **The wire is OK.** 

Y N

Repair/reconnect as required.

Measure the voltage between J8987, pins 4 and 5 on the Finisher PWB (BSD 12.14 Office Finisher LX Horizontal Transportation ). **The voltage is approx. +5VDC.** 

```
Y N
```

Replace the Finisher PWB (PL 23.16).

Measure the voltage between J8987, pin 6 on the Finisher PWB and GND (BSD 12.14 Office Finisher LX Horizontal Transportation).Actuate the H-Transport Entrance Sensor. **The voltage changes.** 

Y N Replace the H-Transport Entrance Sensor (PL 23.4).

Replace the Finisher PWB (PL 23.16).

Power OFF. Open the H-Transport Top Cover. Cheat the H-Transport Interlock Sensor. Power ON. **The H-Transport Belt rotates**.

#### Ν

Υ

Check the wires between  $\mbox{ P/J8862}$  on the H-Transport Motor and  $\mbox{ J8987}$  on the Finisher PWB for an open or short circuit, or a loose or damaged connector. The wires are OK.

Y N

Repair/reconnect as required.

Measure the resistance of the H-Transport Motor between each pin J8862-1/2/5/6 (BSD 12.14 Office Finisher LX Horizontal Transportation ). The resistance is approx. 20 Ohm.

Υ

Ν

Replace the H-Transport Motor (PL 23.4).

Replace the Finisher PWB (PL 23.16). If the problem persists, replace the H-Transport Motor (PL 23.4).

Check the H-Transport Entrance Sensor and H-Transport Motor circuits for an intermittent condition. If the problem continues, replace the Finisher PWB (PL 23.16).

# 312-131 (LX) H-Transport Entrance Sensor On Jam B

BSD-ON:BSD 12.14 Office Finisher LX Horizontal Transportation

After the Fuser Exit Sensor turned On, the H-Transport Entrance Sensor did not turn On within the specified time.

#### Procedure

Check the H-Transport Drive Rolls (PL 23.4) and Pinch Rolls (PL 23.3) for wear or contamination. Check for obstructions or damage in the paper path. Check the return Spring (PL 23.11) item 38 and replace if damaged or missing. **The Rolls and Paper Path are OK.** 

Y N

Clean or replace as required.

Execute dC330 [012-190], H-Transport Entrance Sensor. Actuate the H-Transport Entrance Sensor (PL 23.4). **The display changes.** 

```
Y N
```

Check the wire between J8861 pin 2 and J8987 pin 6 for an open or short circuit, or a loose or damaged connector. **The wire is OK.** 

```
Y N
```

Y

Repair/reconnect as required.

Measure the voltage between J8987, pins 4 and 5 on the Finisher PWB (BSD 12.14 Office Finisher LX Horizontal Transportation). **The voltage is approx. +5VDC.** 

```
N
```

Replace the Finisher PWB (PL 23.16).

Measure the voltage between J8987, pin 6 on the Finisher PWB and GND (BSD 12.14 Office Finisher LX Horizontal Transportation ).Actuate the H-Transport Entrance Sensor. **The voltage changes.** 

```
Y N
Replace the H-Transport Entrance Sensor (PL 23.4).
```

Replace the Finisher PWB (PL 23.16).

Power OFF. Open the H-Transport Top Cover. Cheat the H-Transport Interlock Sensor. Power ON. **The H-Transport Belt rotates.** 

Y N

Check the wires between P/J8862 on the H-Transport Motor and J8987 on the Finisher PWB for an open or short circuit, or a loose or damaged connector. The wires are OK. Y N

Repair/reconnect as required.

Measure the resistance of the H-Transport Motor between each pin J8862-1/2/5/6 (BSD 12.14 Office Finisher LX Horizontal Transportation ). The resistance is approx. 20 Ohm.

Y N

Replace the H-Transport Motor (PL 23.4).

Replace the Finisher PWB (PL 23.16). If the problem persists, replace the H-Transport Motor (PL 23.4).

Check the H-Transport Entrance Sensor and H-Transport Motor circuits for an intermittent condition. If the problem continues, replace the Finisher PWB (PL 23.16).

# 312-132 (LX) Finisher Entrance Sensor On Jam

**BSD-ON: BSD 12.16 Office Finisher LX Transportation** 

After the Fuser Exit Sensor turned On, the Finisher Entrance Sensor did not turn On within the specified time.

### Procedure

Execute dC330 [012-100], Finisher Entrance Sensor. Actuate the Finisher Entrance Sensor (PL 23.14). The display changes.

Check the wire between J8868 pin 2 and P/J8988 pin 2 for an open or short circuit, or a loose or damaged connector. The wire is OK. Ν

```
Υ
```

Y N

Repair/reconnect as required.

Measure the voltage between P/J8988, pins 3 and 1 on the Finisher PWB (BSD 12.16 Office Finisher LX Transportation). The voltage is approx. P/J8988 +5VDC.

```
Ν
Υ
```

Replace the Finisher PWB (PL 23.16).

Measure the voltage between P/J8988, pin 2 on the Finisher PWB and GND (BSD 12.16 Office Finisher LX Transportation ). Actuate the Finisher Entrance Sensor. The voltage changes.

Υ Ν

Replace the Finisher Entrance Sensor (PL 23.14).

Replace the Finisher PWB (PL 23.16).

Execute dC330 [012-038], Transport Motor. The Transport Motor rotates.

```
Υ
  Ν
```

Check the wires between P/J8879 on the Transport Motor and P/J8983 on the Finisher PWB for an open or short circuit, or a loose or damaged connector. The wires are OK. Υ

Ν

Repair/reconnect as required.

Measure the resistance of the Transport Motor between each pin J8879-1/2/5/6 (BSD 12.16 Office Finisher LX Transportation ). The resistance is approx. 20 Ohm.

Y N

Replace the Transport Motor (PL 23.13).

Replace the Finisher PWB (PL 23.16). If the problem persists, replace the Transport Motor (PL 23.13).

Check the Entrance Roller, Paddle Shaft and Eject Belt for wear, damage or contamination (PL 23.13).

Check the return Spring (PL 23.11) item 38 and replace if damaged or missing. Check the Finisher Entrance Sensor and Transport Motor circuits for an intermittent condition. If the problem continues, replace the Finisher PWB (PL 23.16).

# 312-151 (LX) Compiler Exit Sensor Off Jam

#### BSD-ON:BSD 12.16 Office Finisher LX Transportation

After the Compiler Exit Sensor turned On, the Compiler Exit Sensor did not turn Off within the specified time.

### Procedure

Execute dC330 [012-150], Compiler Exit Sensor. Actuate the Compiler Exit Sensor (PL 23.14). The display changes.

Check the wire between J8869 pin 2 and P/J8988 pin 5 for an open or short circuit, or a loose or damaged connector. The wire is OK.

Repair/reconnect as required.

Measure the voltage between P/J8988, pins 6 and 4 on the Finisher PWB (BSD 12.16 Office Finisher LX Transportation). **The voltage is approx. +5VDC.** 

Y N

Replace the Finisher PWB (PL 23.16).

Measure the voltage between P/J8988, pin 5 on the Finisher PWB and GND (BSD 12.16 Office Finisher LX Transportation).Actuate the Compiler Exit Sensor. The voltage changes.

#### Y N

Replace the Compiler Exit Sensor (PL 23.4).

Replace the Finisher PWB (PL 23.16).

Execute dC330 [012-038], Transport Motor. The Transport Motor rotates.

| Y                                                                                                    | Ν                                                                                           |                                                                                                    |
|----------------------------------------------------------------------------------------------------|---------------------------------------------------------------------------------------------|----------------------------------------------------------------------------------------------------|
|                                                                                                    | Check the wires between P/J8879 on the Transport Motor and P/J8983 on the Finisher          | Replace the Finisher PWB (PL 23.16).                                                                                   |
|                                                                                                    | PWB for an open or short circuit, or a loose or damaged connector. The wires are OK.<br>Y N | Execute dC330 [012-038], Transport Motor. The Transport Motor rotates.                                                 |
|                                                                                                    | Repair/reconnect as required.                                                               | Check the wires between P/J8879 on the Transport Motor and P/J8983 on the Finisher                                     |
|                                                                                                    | Measure the resistance of the Transport Motor between each pin J8879-1/2/5/6 (BSD           | PWB for an open or short circuit, or a loose or damaged connector. The wires are OK.<br>Y N                            |
|                                                                                                    | Y N                                                                                         | Repair/reconnect as required.                                                                                          |
|                                                                                                    | Replace the Transport Motor (PL 23.13).                                                     | Measure the resistance of the Transport Motor between each pin J8879-1/2/5/6 (BSD                                      |
|                                                                                                    | Replace the Finisher PWB (PL 23.16). If the problem persists, replace the Transport         | 12.16 Office Finisher LX Transportation). The resistance is approx. 20 Ohm.<br>Y N                                     |
| Motor (PL 23.13).                                                                                                    | Motor (PL 23.13).                                                                           | Replace the Transport Motor (PL 23.13).                                                                                |
| Check the Exit Roller, Paddle Shaft and Eject Belt for wear, damage or contamination (PL 23.13).                                                             |                                                                                             | Replace the Finisher PWB (PL 23.16). If the problem persists, replace the Transport                                    |
| Check the return Spring (PL 23.11) item 38 and replace if damaged or missing.                                                                                |                                                                                             | MOTOF (PL 23.13).                                                                                                    |
| Check the Compiler Exit Sensor and Transport Motor circuits for an intermittent condition.<br>If the problem continues, replace the Finisher PWB (PL 23.16). |                                                                                             | Check the Exit Roller, Entrance Roller, Paddle Shaft and Eject Belt for wear, damage or con-<br>tamination (PL 23.13). |
|                                                                                                    |                                                                                             | Check the return Spring (PL 23.11) item 38 and replace if damaged or missing                                           |

Check the Compiler Exit Sensor and Transport Motor circuits for an intermittent condition.

312-152 (LX) Compiler Exit Sensor On Jam

After the H-Transport Exit Sensor turned On, the Compiler Exit Sensor did not turn On within

Execute dC330 [012-150], Compiler Exit Sensor. Actuate the Compiler Exit Sensor (PL

Check the wire between J8869 pin 2 and P/J8988 pin 5 for an open or short circuit, or a

Measure the voltage between P/J8988, pins 6 and 4 on the Finisher PWB (BSD 12.16

Measure the voltage between P/J8988, pin 5 on the Finisher PWB and GND (BSD 12.16

Office Finisher LX Transportation). The voltage is approx. +5VDC.

Office Finisher LX Transportation). Actuate the Compiler Exit Sensor. The

BSD-ON:BSD 12.16 Office Finisher LX Transportation

loose or damaged connector. The wire is OK.

Replace the Finisher PWB (PL 23.16).

Replace the Compiler Exit Sensor (PL 23.14).

Repair/reconnect as required.

the specified time.

Initial Actions
 Power OFF/ON

23.14). The display changes.

Procedure

Y N

Y N

changes.

Y N

Y N

voltage

# 312-161 (LX) Finisher Set Eject Jam

BSD-ON:BSD 12.19 Office Finisher LX Tamping and Offset (2 of 2)

#### BSD-ON:BSD 12.22 Office Finisher LX Eject Control (1 of 2)

After the Eject Motor turned On, the Compiler Tray No Paper Sensor did not turn Off within the specified time.

#### Procedure

Enter dC330 [012-151], Compiler Tray No Paper Sensor. Select **Start**. Actuate the Compiler Tray No Paper Sensor. **The display changes.** 

```
Y N
```

Check the wire between J8880 pin 2 and J8984 pin 2 on the Finisher PWB for an open or short circuit, or a loose or damaged connector. **The wire is OK.** 

```
ΥN
```

Repair/reconnect as required.

Measure the voltage between J8984 pins 3 and 1 on the Finisher PWB (BSD 12.22 Office Finisher LX Eject Control (1 of 2)). The voltage is approx. +5VDC.

Y N

Replace the Finisher PWB (PL 23.16).

Measure the voltage between J8984 pin 2 on the Finisher PWB and GND (BSD 12.19 Office Finisher LX Tamping and Offset (2 of 2)). Actuate the Compiler Tray No Paper Sensor. **The voltage changes.** 

```
Y N
```

Replace the Compiler Tray No Paper Sensor (PL 23.12).

Replace the Finisher PWB (PL 23.16).

Alternately execute dC330 [012-054 Eject Motor FORWARD LO] and dC330 [012-055 Eject Motor FORWARD HI]. The Eject Motor starts up.

#### Y N

Check the wires between P/J8878 on the Eject Motor and P/J8983 on the Finisher PWB (BSD 12.22 Office Finisher LX Eject Control (1 of 2)) for an open or short circuit, or a loose or damaged connector. **The wires are OK.** 

```
Y N
```

Repair/reconnect as required.

Measure the resistance of the Eject Motor between each point of J8878-1/3/4/6 (BSD 12.22 Office Finisher LX Eject Control (1 of 2)). The resistance is approx. 20 Ohm.

```
Y N
```

Replace the Eject Motor (PL 23.11).

Replace the Eject Motor (PL 23.11). If the problem persists, replace the Finisher PWB (PL 23.16).

Check the Exit Roller, Entrance Roller, Paddle Shaft and Eject Belt for wear, damage or contamination (PL 23.13).

Check the return Spring (PL 23.11) item 38 and replace if damaged or missing.

Check the Compiler Tray No Paper Sensor and Eject Motor circuits for an intermittent condition.

If the problem continues, replace the Finisher PWB (PL 23.16).

# 312-211 (LX) Stacker Tray Fault

#### BSD-ON:BSD 12.24 Office Finisher LX Stacker Tray Control

Stack Height Sensor 1 is not ON within the specified time after stacker tray starts elevating.While Stacker Tray is elevating or lowering, the state of the Encoder Sensor does not change within the specified time.

### **Initial Actions**

- Check for obstructions under the tray.
- Check the operation of the Stacker Height Sensor 1 actuator.
- Check the tray raise/lower mechanism for damage or contamination.

#### Procedure

Execute dC330 [012-264], Stacker Height Sensor 1. Actuate the Stacker Height Sensor 1. The display changes.

```
Y N
```

Check the wire between J8873 pin 2 and P/J8988 pin 17 for an open or short circuit, or a loose or damaged connector. **The wire is OK.** 

Y N

Repair/reconnect as required.

Measure the voltage between P/J8988, pins 16 and 18 on the Finisher PWB (BSD 12.24 Office Finisher LX Stacker Tray Control). **The voltage is approx. +5VDC.** 

Y N Replace the Finisher PWB (PL 23.16).

Measure the voltage between P/J8988, pin 17 on the Finisher PWB and GND (BSD 12.24 Office Finisher LX Stacker Tray Control). Actuate the Stacker Height Sensor 1. The voltage changes.

Y N

Replace the Stacker Height Sensor 1 (PL 23.11).

Replace the Finisher PWB (PL 23.16).

Execute dC330 [012-263], Stacker Encoder Sensor. Manually rotate the Encoder (PL 23.7) to block and unblock the sensor. **The display changes.** 

```
Y N
```

Check the wire between J8874 pin 2 and P/J8988 pin 23 for an open or short circuit, or a loose or damaged connector. **The wire is OK.** 

```
Y N
```

Repair/reconnect as required.

Measure the voltage between P/J8988, pins 22 and 24 on the Finisher PWB (BSD 12.24 Office Finisher LX Stacker Tray Control). The voltage is approx. +5VDC.

```
Y N
```

Replace the Finisher PWB (PL 23.16).

Measure the voltage between P/J8988, pin 23 on the Finisher PWB and GND (BSD 12.24 Office Finisher LX Stacker Tray Control). Manually rotate the Encoder (PL 23.7) to block and unblock the Stacker Encoder Sensor. **The voltage changes**.

v

# Ν

Replace the Stacker Encoder Sensor (PL 23.7).

Replace the Finisher PWB (PL 23.16).

Alternately execute dC330 [012-060], Stacker Motor Up, and [012-061], Stacker Motor Down. The Stacker Motor (PL 23.7) Moves. Υ

```
N
 There is +24 VDC from P/J8986 pin 12 to GND (BSD 12.12)
```

Υ

Go to BSD 12.12 Office Finisher LX Interlock Switching and check the circuit of the Option Switch (PL 23.9). Repair/reconnect as required.

Check the wires between P/J8986 pins 11 and 12, and the Stacker Motor for an open or short circuit, or a loose or damaged connector. The wires are OK.

```
Υ
   Ν
```

N

Repair/reconnect as required.

Replace the Stacker Elevator Motor (PL 23.7). If the problem persists, replace the Finisher PWB (PL 23.16).

Replace the Finisher PWB (PL 23.16).

# 312-212 (LX) Stacker Tray Upper Limit Fault

### BSD-ON:BSD 12.24 Office Finisher LX Stacker Tray Control

The stacker has continued to elevate after the defined period of time has passed since Stacker No Paper Sensor is ON during stacker elevation.

# Initial Actions

• Check for obstructions under the tray.

NOTE: If the carriage is uneven due to contact with an obstruction, go to REP 23.29 and follow to make tray sit evenly.

- Check the operation of the Stacker Height Sensor actuators. ٠
- Check the tray raise/lower mechanism for damage or contamination.

# Procedure

Execute dC330 [012-264], Stacker Height Sensor 1. Actuate the Stacker Height Sensor 1. The display changes.

Y N Check the wire between J8873 pin 2 and P/J8988 pin 17 for an open or short circuit, or a loose or damaged connector. The wire is OK. Ν Υ

Repair/reconnect as required.

Measure the voltage between P/J8988, pins 16 and 18 on the Finisher PWB (BSD 12.24 Office Finisher LX Stacker Tray Control). The voltage is approx. +5VDC.

```
Υ
   Ν
```

Replace the Finisher PWB (PL 23.16).

Measure the voltage between P/J8988, pin 17 on the Finisher PWB and GND (BSD 12.24 Office Finisher LX Stacker Tray Control). Actuate the Stacker Height Sensor 1. The voltage changes. Y

Ν Replace the Stacker Height Sensor 1 (PL 23.11).

Replace the Finisher PWB (PL 23.16).

Execute dC330 [012-265], Stacker Height Sensor 2. Block and unblock the Stacker Height Sensor 2. The display changes. Υ

```
Ν
```

Check the wire between J8874 pin 2 and P/J8988 pin 20 for an open or short circuit, or a loose or damaged connector. The wire is OK.

```
Υ
  N
```

Repair/reconnect as required.

Measure the voltage between P/J8988, pins 19 and 21 on the Finisher PWB (BSD 12.24 Office Finisher LX Stacker Tray Control). The voltage is approx. +5VDC. Υ

```
Ν
```

Replace the Finisher PWB (PL 23.16).

```
A B
```

Measure the voltage between P/J8988, pin 20 on the Finisher PWB and GND (BSD 12.24 Office Finisher LX Stacker Tray Control). Actuate the Stacker Height Sensor 1. The voltage changes.

Y N

Replace the Stacker Height Sensor 2 (PL 23.11).

Replace the Finisher PWB (PL 23.16).

Execute dC330 [012-263], Stacker Encoder Sensor. Manually rotate the Encoder (PL 23.7) to block and unblock the sensor. **The display changes.** 

Y N

Check the wire between  $\,$  J8875 pin 2 and  $\,$  P/J8988 pin 23 for an open or short circuit, or a loose or damaged connector. The wire is OK.

Y N

Repair/reconnect as required.

Measure the voltage between P/J8988, pins 22 and 24 on the Finisher PWB (BSD 12.24 Office Finisher LX Stacker Tray Control). **The voltage is approx. +5VDC.** 

Y N

Replace the Finisher PWB (PL 23.16).

Measure the voltage between P/J8988, pin 3 on the Finisher PWB and GND (BSD 12.24 Office Finisher LX Stacker Tray Control). Manually rotate the Encoder (PL 23.7) to block and unblock the Stacker Encoder Sensor. **The voltage changes.** 

Y N

Replace the Stacker Encoder Sensor (PL 23.7).

Replace the Finisher PWB (PL 23.16).

Execute dC330 [012-262], Stacker No Paper Sensor. Block and unblock the Sensor (PL 23.7). The display changes.

Y N

Check the wire between J8872 pin 2 and P/J8988 pin 14 for an open or short circuit, or a loose or damaged connector. **The wire is OK.** 

Y N

Repair/reconnect as required.

Measure the voltage between P/J8988, pins 13 and 15 on the Finisher PWB (BSD 12.24 Office Finisher LX Stacker Tray Control ). The voltage is approx. +5VDC.

Y N

Replace the Finisher PWB (PL 23.16).

Measure the voltage between P/J8988, pin 14 on the Finisher PWB and GND (BSD 12.24 Office Finisher LX Stacker Tray Control).Actuate the Stacker No Paper Sensor. The voltage changes.

#### Y N

Replace the Stacker No Paper Sensor (PL 23.7).

Replace the Finisher PWB (PL 23.16).

Replace the Finisher PWB (PL 23.16).

# 312-213 (LX) Stacker Tray Lower Limit Fault

BSD-ON:BSD 12.24 Office Finisher LX Stacker Tray Control

Stacker descended lower than normal levels, below low limit height.

### **Initial Actions**

- Check for obstructions under the tray.
- Check the operation of the Stacker Height Sensor actuators.
- Check the tray raise/lower mechanism for damage or contamination.

### Procedure

Execute dC330 [012-264], Stacker Height Sensor 1. Actuate the Stacker Height Sensor 1. The display changes.

Y N

Υ

Check the wire between J8873 pin 2 and P/J8988 pin 17 for an open or short circuit, or a loose or damaged connector. The wire is OK.

Y N

Repair/reconnect as required.

Measure the voltage between P/J8988, pins 16 and 18 on the Finisher PWB (BSD 12.24 Office Finisher LX Stacker Tray Control ). The voltage is approx. +5VDC.

N Boplage the F

Replace the Finisher PWB (PL 23.16).

Measure the voltage between P/J8988, pin 17 on the Finisher PWB and GND (BSD 12.24 Office Finisher LX Stacker Tray Control ). Actuate the Stacker Height Sensor 1. The voltage changes.

Y N Replace the Stacker Height Sensor 1 (PL 23.11).

Replace the Finisher PWB (PL 23.16).

Execute dC330 [012-265], Stacker Height Sensor 2. Block and unblock the Stacker Height Sensor 2. The display changes.

N Check the wire between J8874 pin 2 and P/J8988 pin 20 for an open or short circuit, or a loose or damaged connector. The wire is OK. Y N

N Repair/reconnect as required.

Measure the voltage between P/J8988, pins 19 and 21 on the Finisher PWB (BSD 12.24 Office Finisher LX Stacker Tray Control ). The voltage is approx. +5VDC.

Y N

Replace the Finisher PWB (PL 23.16).

Measure the voltage between P/J8988, pin 20 on the Finisher PWB and GND (BSD 12.24 Office Finisher LX Stacker Tray Control ).Actuate the Stacker Height Sensor 1. The voltage changes.

Replace the Stacker Height Sensor 2 (PL 23.11).

```
B
Replace the Finisher PWB (PL 23.16).
```

Execute dC330 [012-263], Stacker Encoder Sensor. Manually rotate the Encoder (PL 23.7) to block and unblock the sensor. The display changes.

#### Y N

Δ

Check the wire between J8875 pin 2 and P/J8988 pin 23 for an open or short circuit, or a loose or damaged connector. **The wire is OK.** 

Y N

Repair/reconnect as required.

Measure the voltage between P/J8988, pins 22 and 24 on the Finisher PWB (BSD 12.24 Office Finisher LX Stacker Tray Control ). The voltage is approx. +5VDC.

Y N

Replace the Finisher PWB (PL 23.16).

Measure the voltage between P/J8988, pin 23 on the Finisher PWB and GND (BSD 12.24 Office Finisher LX Stacker Tray Control ). Manually rotate the Encoder (PL 23.7) to block and unblock the Stacker Encoder Sensor. **The voltage changes.** 

#### Y N

Replace the Stacker Encoder Sensor (PL 23.7).

Replace the Finisher PWB (PL 23.16).

Execute dC330 [012-262], Stacker No Paper Sensor. Block and unblock the Sensor (PL 23.7). **The display changes.** 

#### Y N

Check the wire between J8872 pin 2 and P/J8988 pin 14 for an open or short circuit, or a loose or damaged connector. **The wire is OK.** 

Y N

Repair/reconnect as required.

Measure the voltage between P/J8988, pins 13 and 15 on the Finisher PWB (BSD 12.24 Office Finisher LX Stacker Tray Control ). The voltage is approx. +5VDC.

### Y N

Replace the Finisher PWB (PL 23.16).

Measure the voltage between P/J8988, pin 14 on the Finisher PWB and GND (BSD 12.24 Office Finisher LX Stacker Tray Control ).Actuate the Stacker No Paper Sensor. The voltage changes.

#### Y N

Replace the Stacker No Paper Sensor (PL 23.7).

Replace the Finisher PWB (PL 23.16).

Replace the Finisher PWB (PL 23.16).

# 312-221 (LX) Front Tamper Home Sensor On Fault

BSD-ON:BSD 12.18 Office Finisher LX Tamping and offset (1 of 2)

### BSD-ON:BSD 12.19 Office Finisher LX Tamping and Offset (2 of 2)

After the Front Tamper started moving to the home position, the Front Tamper Home Sensor did not turn On within 800ms.

### Procedure

Y

```
Manually operate the Tamper mechanism. The Tamper mechanism moves smoothly. 
 Y \ N
```

Replace the parts that are interfering with operation.

Execute dC330 [012-220], Front Tamper Home Sensor. Manually operate the Tamper mechanism to block and unblock the sensor. **The display changes.** 

Y N
 Check the wire between J8881 pin 2 and J8984 pin 5 for an open or short circuit, or a loose or damaged connector. The wire is OK.
 Y N

Repair/reconnect as required.

Measure the voltage between J8984, pins 6 and 4 on the Finisher PWB (BSD 12.19 Office Finisher LX Tamping and Offset (2 of 2)). The voltage is approx. +5VDC.

N Replace the Finisher PWB (PL 23.16).

Measure the voltage between J8984, pin 5 on the Finisher PWB and GND (BSD 12.19 Office Finisher LX Tamping and Offset (2 of 2)).Manually operate the Tamper mechanism to block and unblock the Front Tamper Home Sensor. **The voltage changes**.

Y N Replace the Front Tamper Home Sensor (PL 23.12).

Replace the Finisher PWB (PL 23.16).

Alternately execute dC330 [012-020], Front Tamper Motor Front and [012-023], Front Tamper Motor Rear. **The Front Tamper Motor moves.** 

```
Y N

There is +24 VDC from J8984 pin 19 on the Finisher PWB to GND

Y N

There is +24 VDC from J8982 pin 4 on the Finisher PWB to GND

Y N

Go to BSD 12.12 Office Finisher LX Interlock Switching and check the +24V cir-

cuit feeding pin 4. Repair/reconnect as required.

Replace the Finisher PWB (PL 23.16).

Check the wires between J8984, pins 18 ~ 22 on the Finisher PWB, and the Front
```

Check the wires between 38984, pins  $18 \sim 22$  on the Finisher PWB, and the Front Tamper Motor J8984 for an open or short circuit, or a loose or damaged connector. The wires are OK.

Y N

Repair/reconnect as required.

Initial Issue

 $\overset{l}{\mathsf{R}}\mathsf{e}\mathsf{place}$  the front Tamper Motor (PL 23.12). If the problem persists, replace the Finisher PWB (PL 23.16).

Replace the Finisher PWB (PL 23.16).

# 312-223 (LX) Front Tamper Home Sensor Off Fault

BSD-ON: BSD 12.18 Office Finisher LX Tamping and offset (1 of 2)

#### BSD-ON: BSD 12.19 Office Finisher LX Tamping and Offset (2 of 2)

After the Front Tamper started moving away from the home position, the Front Tamper Home Sensor did not turn Off within the specified time.

### Procedure

```
Manually operate the Tamper mechanism. The Tamper mechanism moves smoothly. 
 Y \ N
```

Replace the parts that are interfering with operation.

Execute dC330 [012-220], Front Tamper Home Sensor. Manually operate the Tamper mechanism to block and unblock the sensor. **The display changes.** 

```
Ν
```

Υ

Υ

Υ

Check the wire between J8881 pin 2 and J8984 pin 5 for an open or short circuit, or a loose or damaged connector. **The wire is OK.** 

```
N
Repair/reconnect as required.
```

Measure the voltage between J8984, pins 6 and 4 on the Finisher PWB (BSD 12.18 Office Finisher LX Tamping and offset (1 of 2)). The voltage is approx. +5VDC.

```
N
Replace the Finisher PWB (PL 23.16).
```

Measure the voltage between J8984, pin 5 on the Finisher PWB and GND (BSD 12.18 Office Finisher LX Tamping and Offset (1 of 2). Manually operate the Tamper mechanism to block and unblock the Front Tamper Home Sensor. **The voltage changes**.

```
Y N
```

Replace the Front Tamper Home Sensor (PL 23.12).

Replace the Finisher PWB (PL 23.16).

Alternately execute dC330 [012-020], Front Tamper Motor Front and [012-023], Front Tamper Motor Rear. The Front Tamper Motor moves.

```
N

There is +24 VDC from J8984 pin 19 on the Finisher PWB to GND

Y N

There is +24 VDC from J8984 pin 4 on the Finisher PWB to GND

Y N

Go toBSD 12.12 Office Finisher LX Interlock Switching and check the +24V cir-

cuit feeding pin 4. Repair/reconnect as required.

Replace the Finisher PWB (PL 23.16).

Check the wires between J8984, pins 18 ~ 22 on the Finisher PWB, and the Front
```

Check the wires between J8984, pins 18 ~ 22 on the Finisher PWB, and the Front Tamper Motor J8984 for an open or short circuit, or a loose or damaged connector. The wires are OK.

#### Y N

Repair/reconnect as required.

Υ

Replace the Front Tamper Motor (PL 23.12). If the problem persists, replace the Finisher PWB (PL 23.16).

Replace the Finisher PWB (PL 23.16).

# 312-224 (LX) Rear Tamper Home Sensor Off Fault

BSD-ON: BSD 12.18 Office Finisher LX Tamping and offset (1 of 2)

#### BSD-ON: BSD 12.19 Office Finisher LX Tamping and Offset (2 of 2)

After the Rear Tamper started moving away from the home position, the Rear Tamper Home Sensor did not turn Off within the specified time.

### Procedure

```
Manually operate the Tamper mechanism. The Tamper mechanism moves smoothly. 
 Y \ N
```

Replace the parts that are interfering with operation.

Execute dC330 [012-221], Rear Tamper Home Sensor. Manually operate the Tamper mechanism to block and unblock the sensor. **The display changes.** 

```
Y N
```

Υ

Υ

Check the wire between J8882 pin 2 and J8984 pin 8 for an open or short circuit, or a loose or damaged connector. **The wire is OK.** 

```
Y N
```

Repair/reconnect as required.

Measure the voltage between J8984, pins 9 and 7 on the Finisher PWB (BSD 12.19 Office Finisher LX Tamping and Offset (2 of 2)). The voltage is approx. +5VDC.

```
N
Replace the Finisher PWB (PL 23.16).
```

Measure the voltage between J8984, pin 8 on the Finisher PWB and GND (BSD 12.19 Office Finisher LX Tamping and Offset (2 of 2)).Manually operate the Tamper mechanism to block and unblock the Rear Tamper Home Sensor. **The voltage changes.** 

```
Ν
```

Replace the Rear Tamper Home Sensor (PL 23.12).

Replace the Finisher PWB (PL 23.16).

Alternately execute dC330 [012-026], Rear Tamper Motor Front and [012-029], Rear Tamper Motor Rear. The Rear Tamper Motor moves.

```
N

There is +24 VDC from J8984 pin 19 on the Finisher PWB to GND

Y N

There is +24 VDC from J8982 pin 4 on the Finisher PWB to GND

Y N

Go to BSD 12.12 Office Finisher LX Interlock Switching and check the +24V cir-

cuit feeding pin 4. Repair/reconnect as required.

Replace the Finisher PWB (PL 23.16).

Check the wires between J8984, pins 13 ~ 17 on the Finisher PWB, and the Rear

Tamper Motor P/J8883 for an open or short circuit, or a loose or damaged connector.
```

```
The wires are OK.
Y N
```

Repair/reconnect as required.

Replace the Rear Tamper Motor (PL 23.12). If the problem persists, replace the Finisher PWB (PL 23.16).

Replace the Finisher PWB (PL 23.16).

# 312-243 (LX) Booklet Folder Home Sensor On Fault

#### BSD-ON:BSD 12.17 Office Finisher LX Folding

Folder Home Sensor is not turned on after the lapse of 500ms from Motor ON while Folder Knife is returning to Home.

### **Initial Actions**

- The Folder Home Sensor for improper installation
- The Folder Home Sensor connectors for connection failure
- The Folder Knife Motor connectors for connection failure
- The Knife drive mechanism for a foreign substance

#### Procedure

Enter dC330 [013-022], Folder Knife Motor FWD and [013-023], Folder Knife Motor REV alternately. Select Start. **The Fold Knife Motor energizes.** 

Y N

Select Stop. Refer to (BSD 12.17 Office Finisher LX Folding ). Check continuity between the Booklet Folder Knife Motor (P/J8905) and the Finisher PWB (P8985), and between the Booklet PWB (P/J8994) and the Finisher PWB (P8985). The continuity check is OK.

```
Y N
```

Repair the open circuit or short circuit.

Replace the Booklet Folder Knife Motor (PL 23.15). If the problem continues, replace the Booklet PWB (PL 23.21).

Select Stop. Enter dC330 [13-101], Folder Home Sensor. Select Start. Block/unblock the Folder Home Sensor. The display changed.

```
Y N
```

Check the wire between J8904 pin 2 and P/J8990 pin 2 on the Flnisher PWB for an open or short circuit, or a loose or damaged connector. **The wire is OK.** 

Y N

Repair/reconnect as required.

Measure the voltage between P/J8990, pins 3 and 1 on the Finisher PWB (BSD 12.17 Office Finisher LX Folding). The voltage is approx. +5VDC.

```
Y N
```

Replace the Finisher PWB (PL 23.16).

Measure the voltage between P/J8990, pin 2 on the Finisher PWB and GND (BSD 12.17 Office Finisher LX Folding Block/unblock the Folder Home Sensor. The voltage changes.

```
Y N
```

Replace the Folder Home Sensor (PL 23.15).

Replace the Finisher PWB (PL 23.16).

# 312-249 (LX) Booklet Front Stapler Fault

BSD-ON:BSD 12.26 Office Finisher LX Booklet Staple Control (1 of 2 - Front)

#### BSD-ON:BSD 12.13 Office Finisher LX Booklet Interlock Switching

The Booklet Front Staple Home Switch is not ON (does not return to home position) within the specified time after the Booklet Front Staple Motor starts to reverse.

### Initial Actions

Check the Booklet Front Stapler for jammed staples or an incorrectly installed staple cartridge.

### Procedure

Υ

Enter dC330 [12-024], Staple Motor FWD. and then [12-025], Staple Motor REV. The Front Booklet Stapler cycles normally. Ν

There is +24 VDC from P/J8993 pin 5 on the Booklet PWB to GND.

Υ Ν

Check the circuit from the Booklet PWB to the Booklet Stapler Cover Switch (BSD 12.13 Office Finisher LX Booklet Interlock Switching). Repair/replace as required (PL 23.21).

Switch off the power. Check the wires between P/J8994 on the Booklet PWB and J8894 on the Front Booklet Stapler (BSD 12.26 Office Finisher LX Booklet Staple Control (1 of 2 - Front)) for a loose or damaged connector, or an open or short circuit. If the wires are OK, replace the Front Booklet Stapler Assembly (PL 23.19). If the problem remains, replace the Booklet PWB (PL 23.21).

Switch off the power. Check the wire between P/J8995, pin 5 on the Booklet PWB and P/ J8994 pin 3 on the Front Booklet Stapler (BSD 12.26 Office Finisher LX Booklet Staple Control (1 of 2 - Front)) for a loose or damaged connector, or an open or short circuit. If the wires are OK, replace the Front Booklet Stapler Assembly (PL 23.19). If the problem remains, replace the Booklet PWB (PL 23.21).

# 312-260 (LX) Eject Clamp Home Sensor On Fault

BSD-ON:BSD 12.22 Office Finisher LX Eject Control (1 of 2)

After the Eject Clamp started ascending, the Eject Clamp Home Sensor did not turn On within 500ms.

### Initial Actions

- ٠ Manually operate the Eject mechanism. Check for binding, a dirty sensor, or damage.
- Check the actuator for the Eject Clamp Home Sensor b for damage

### Procedure

Execute dC330 [012-250]. Elect Clamp Home Sensor. Block and unblock the Elect Clamp Home Sensor The display changes.

Υ Ν

> Check the wire between J8870 pin 2 on the Eject Clamp Home Sensor and P/J8988 pin 8 on the Finisher PWB for an open or short circuit, or loose or damaged connectors. The wire is OK.

```
Ν
Y
```

Υ

Repair/replace as required.

Measure the voltage between P/J8988, pins 9 and 7 on the Finisher PWB. The voltage is approx. +5VDC.

```
Ν
```

Replace the Finisher PWB (PL 23.16).

Measure the voltage between P/J8988 pin 8 on the Finisher PWB and GND. Actuate the Eject Clamp Home Sensor. The voltage changes.

```
Υ
  Ν
```

Replace the Eject Clamp Home Sensor (PL 23.11).

Replace the Finisher PWB (PL 23.16).

Alternately execute dC330 [012-052], Eject Clamp Up and [012-053], Eject Clamp Down. The Eject Motor (PL 22.9) starts up.

```
Y N
```

Check the wires between P/J8878 pins 1~6 on the Eject Motor and P/J8983 pins 5~8 on the Finisher PWB for an open or short circuit, or loose or damaged connectors (BSD 12.22 Office Finisher LX Eject Control (1 of 2)). The wires are OK.

```
Y N
```

Repair/replace as required.

Measure the resistance of the Eject Motor between each pin of P/J8878-1/3/4/6. The resistance is approx. 20hm.

```
Y
  Ν
```

Replace the Eiect Motor (PL 23.11).

Replace the Finisher PWB (PL 23.16). If the problem remains, replace the Eject Motor (PL 23.11)

Go to BSD 12.22 Office Finisher LX Eject Control (1 of 2). Check for an intermittent circuit or intermittent mechanical problem. If the check is OK, replace the Finisher PWB (PL 23.16).

# 312-263 (LX) Rear Tamper Fault

BSD-ON: BSD 12.18 Office Finisher LX Tamping and offset (1 of 2)

#### BSD-ON: BSD 12.19 Office Finisher LX Tamping and Offset (2 of 2)

After the Rear Tamper started moving to the home position, the Rear Tamper Home Sensor did not turn On within 800ms.

#### Procedure

```
Manually operate the Tamper mechanism. The Tamper mechanism moves smoothly. 
 \boldsymbol{Y} \boldsymbol{N}
```

Replace the parts that are interfering with operation.

Execute dC330 [012-221], Rear Tamper Home Sensor. Manually operate the Tamper mechanism to block and unblock the sensor. **The display changes.** 

```
Y N
```

Υ

Υ

Check the wire between J8882 pin 2 and J8984 pin 8 for an open or short circuit, or a loose or damaged connector. **The wire is OK.** 

```
YN
```

Repair/reconnect as required.

Measure the voltage between J8984, pins 9 and 7 on the Finisher PWB (BSD 12.19 Office Finisher LX Tamping and Offset (2 of 2)). The voltage is approx. +5VDC.

```
N
Replace the Finisher PWB (PL 23.16).
```

Measure the voltage between J8984, pin 8 on the Finisher PWB and GND (BSD 12.19 Office Finisher LX Tamping and Offset (2 of 2) .Manually operate the Tamper mechanism to block and unblock the Rear Tamper Home Sensor. **The voltage changes.** 

```
Ν
```

Replace the Rear Tamper Home Sensor (PL 23.12).

Replace the Finisher PWB (PL 23.16).

Alternately execute dC330 [012-026], Rear Tamper Motor Front and [012-029], Rear Tamper Motor Rear. **The Rear Tamper Motor moves.** 

```
N

There is +24 VDC from J8984 pin 19 on the Finisher PWB to GND

Y N

There is +24 VDC from J8982 pin 4 on the Finisher PWB to GND

Y N

Go to BSD 12.12 Office Finisher LX Interlock Switching: and check the +24V

circuit feeding pin 4. Repair/reconnect as required.

Replace the Finisher PWB (PL 23.16).

Check the wires between J8984, pins 13 ~ 17 on the Finisher PWB, and the Rear

Tamper Motor P/J8883 for an open or short circuit, or a loose or damaged connector.
```

The wires are OK. Y N

Repair/reconnect as required.

Υ

Replace the Rear Tamper Motor (PL 23.12). If the problem persists, replace the Finisher PWB (PL 23.16).

Replace the Finisher PWB (PL 23.16).

# 312-265 (LX) Booklet Folder Home Sensor OFF Fault

#### BSD-ON:BSD 12.17 Office Finisher LX Folding

When the Booklet Home moves from Home position, the Folder Home Sensor did not turn OFF within the specified time.

### **Initial Actions**

- The Folder Home Sensor for improper installation
- The Folder Home Sensor connectors for connection failure
- The Booklet Fold Knife Motor connectors for connection failure
- The Knife drive mechanism for a foreign substance

#### Procedure

Enter dC330 [013-022], Folder Knife Motor FWD and [013-023], Folder Knife Motor REV alternately. Select Start. **The Fold Knife Motor energizes.** 

```
Y N
```

Select Stop. Refer to BSD 12.17 Office Finisher LX Folding. Check continuity between the Folder Knife Motor ( P/J8905) and the Finisher PWB ( P8985), and between the Booklet PWB ( P/J8994) and the Finisher PWB ( P8985). The continuity check is OK.

Repair the open circuit or short circuit.

Replace the Folder Knife Motor (PL 23.15). If the problem continues, replace the Booklet PWB (PL 23.21).

Select Stop. Enter dC330 [13-101], Folder Home Sensor. Select Start. Block/unblock the Folder Home Sensor. The display changed.

```
Y N
```

Check the wire between J8904 pin 2 and P/J8990 pin 2 on the Flnisher PWB for an open or short circuit, or a loose or damaged connector. **The wire is OK.** 

```
YN
```

Repair/reconnect as required.

Measure the voltage between P/J8990, pins 3 and 1 on the Finisher PWB BSD 12.17 Office Finisher LX Folding. The voltage is approx. +5VDC.

```
Y N
```

Replace the Finisher PWB (PL 23.16).

Measure the voltage between P/J8990, pin 2 on the Finisher PWB and GND (BSD 12.17 Office Finisher LX Folding).Block/unblock the Folder Home Sensor. The voltage changes.

```
Y N
```

Replace the Folder Home Sensor (PL 23.15).

Replace the Finisher PWB (PL 23.16).

# 312-268 (LX) Booklet Rear Stapler Fault

BSD-ON:BSD 12.27 Office Finisher LX Booklet Staple Control (2 of 2 -Rear)

#### BSD-ON:BSD 12.13 Office Finisher LX Booklet Interlock Switching

The Booklet Rear Staple Home Switch is not ON (does not return to home position) within the specified time after the Booklet Rear Staple Motor starts to reverse.

### **Initial Actions**

Check the Booklet Rear Stapler for jammed staples or an incorrectly installed staple cartridge.

### Procedure

Enter dC330 [12-026], Staple Motor FWD. and then [12-027], Staple Motor REV. **The Rear Booklet Stapler cycles normally.** 

Y N

There is +24 VDC from P/J8993 pin 5 on the Booklet PWB to GND.

Y N

Check the circuit from the Booklet PWB to the Booklet Stapler Cover Switch BSD 12.13 Office Finisher LX Booklet Interlock Switching). Repair/replace as required (PL 23.21).

Switch off the power. Check the wires between P/J8995 on the Booklet PWB and J8895 on the Rear Booklet Stapler (BSD 12.27 Office Finisher LX Booklet Staple Control (2 of 2 -Rear)) for a loose or damaged connector, or an open or short circuit. If the wires are OK, replace the Rear Booklet Stapler Assembly (PL 23.20). If the problem remains, replace the Booklet PWB (PL 23.21).

Switch off the power. Check the wire between P/J8995, pin 12 on the Booklet PWB and J8895 pin 3 on the Rear Booklet Stapler (BSD 12.27 Office Finisher LX Booklet Staple Control (2 of 2 -Rear)) for a loose or damaged connector, or an open or short circuit. If the wires are OK, replace the Rear Booklet Stapler Assembly (PL 23.20). If the problem remains, replace the Booklet PWB (PL 23.21).

# 312-269 (LX) Booklet Sub-CPU Communications Fault

BSD-ON:BSD 12.9 Office Finisher LX Communication (IOT-Finisher)

Communications between the Finisher  $\ensuremath{\mathsf{PWB}}$  and the Booklet  $\ensuremath{\mathsf{PWB}}$  Failed

### **Initial Actions**

- Check the connectors at the Finisher PWB and the Booklet PWB are connected or seated properly
- Check the wiring between the Finisher PWB and the Booklet PWB for damage

# Procedure

Power off and power on the printer. The problem is resolved.

Y N

Reload the software. The problem is resolved.

- Y N
  - Replace the Finisher PWB (PL 23.16). If the problem continues, replace the Booklet PWB (PL 23.21).

Rerun the job.

Rerun the job.

# 312-282 (LX) Eject Clamp Home Sensor Off Fault

### BSD-ON:BSD 12.22 Office Finisher LX Eject Control (1 of 2)

After the Eject Clamp started descending, the Eject Clamp Home Sensor did not turn Off within 200ms.

### **Initial Actions**

- Manually operate the Eject mechanism. Check for binding, a dirty sensor, or damage.
- Check the actuator for the Eject Clamp Home Sensor for damage
- Check the return Spring (PL 23.11) item 38 and replace if damaged or missing.

### Procedure

Execute dC330 [012-250], Eject Clamp Home Sensor. Block and unblock the Eject Clamp Home Sensor  $\mbox{The display changes.}$ 

```
Y N
```

Check the wire between J8870 pin 2 on the Eject Clamp Home Sensor and P/J8988 pin 8 on the Finisher PWB for an open or short circuit, or loose or damaged connectors. **The wire is OK.** 

Y N

Repair/replace as required.

Measure the voltage between P/J8988, pins 9 and 7 on the Finisher PWB. **The voltage** is approx. +5VDC.

Y N

Replace the Finisher PWB (PL 23.16).

Measure the voltage between P/J8988 pin 8 on the Finisher PWB and GND. Actuate the Eject Clamp Home Sensor. **The voltage changes.** 

Y N

Replace the Eject Clamp Home Sensor (PL 23.11).

Replace the Finisher PWB (PL 23.16).

Alternately execute dC330 [012-052], Eject Clamp Up and [012-053], Eject Clamp Down. **The Eject Motor starts.** 

#### Ν

Υ

Check the wires between P/J8878 pins 1~6 on the Eject Motor and P/J8983 pins 5~8 on the Finisher PWB for an open or short circuit, or loose or damaged connectors BSD 12.22 Office Finisher LX Eject Control (1 of 2)). The wires are OK.

Y N

Repair/replace as required.

Measure the resistance of the Eject Motor between each pin of P/J8878-1/3/4/6. The resistance is approx. 20hm.

#### Y N

Replace the Eject Motor (PL 23.11).

Replace the Finisher PWB (PL 23.16). If the problem remains, replace the Eject Motor (PL 23.11)

Α

Initial Issue

WorkCentre 7556 Family Service Documentation

Go to BSD 12.22 Office Finisher LX Eject Control (1 of 2). Check for an intermittent circuit or intermittent mechanical problem. If the check is OK, replace the Finisher PWB (PL 23.16).

# 312-283 (LX) Set Clamp Home Sensor On Fault

BSD-ON:BSD 12.22 Office Finisher LX Eject Control (1 of 2)

## BSD-ON: BSD 12.23 Office Finisher LX Eject Control (2 of 2)

After the Set Clamp started, the Set Clamp Home Sensor did not turn On within 200ms.

# Initial Actions

- Manually operate the Eject mechanism. Check for binding, a dirty sensor, or damage. .
- Check the actuator for the Set Clamp Home Sensor for damage
- Check the return Spring (PL 23.11) item 38 and replace if damaged or missing. .
- Make sure there is good meshing between Gear (PL 23.11) item 10 and the Set Clamp Clutch. item 12.
- Remove the Gear Select Actuator (PL 23.11) item 21 and check the drive dogs for damage.

# Procedure

Execute dC330 [012-251], Set Clamp Home Sensor. Actuate the Set Clamp Home Sensor. The display changes.

#### Ν Υ

Check the wire between J8871 pin 2 on the Set Clamp Home Sensor and P/J8988 pin 11 on the Finisher PWB for an open or short circuit, or loose or damaged connectors. The wire is OK.

#### Ν Y

Repair/replace as required.

Measure the voltage between P/J8988, pins 12 and 10 on the Finisher PWB. The voltage is approx. +5VDC.

#### Y N

Replace the Finisher PWB (PL 23.16).

Measure the voltage between the P/J8988 pin 11 on the Finisher PWB and GND).Actuate the Eject Clamp Home Sensor. The voltage changes.

#### Y Ν

Replace the Eiect Clamp Home Sensor (PL 23.11).

Replace the Finisher PWB (PL 23.16).

Alternately execute dC330 [012-052], Eject Clamp Up and [012-053], Eject Clamp Down. The Eject Motor starts.

#### Υ Ν

Check the wires between P/J8878 pins 1~6 on the Eject Motor and P/J8983 pins 5~8 on the Finisher PWB for an open or short circuit, or loose or damaged connectors (BSD 12.22 Office Finisher LX Eject Control (1 of 2)). The wires are OK.

Y N

Repair/replace as required.

Measure the resistance of the Eject Motor between each pin of P/J8878-1/3/4/6. The resistance is approx. 2 Ohm.

Υ Ν

Δ

Replace the Eject Motor (PL 23.11).

Replace the Finisher PWB (PL 23.16). If the problem remains, replace the Eject Motor (PL 23.11)

#### Execute dC330 [012-050 Set Clamp Clutch ON]. The Set Clamp Clutch energizes. Υ

#### Ν

Select Stop. Check the wires between P/J8877 pins 1 and 2 on the Set Clamp Clutch and P/J8983 pins 3 and 4 on the Finisher PWB for an open or short circuit, or loose or damaged connectors (BSD 12.23 Office Finisher LX Eject Control (2 of 2)). The wires are OK.

#### Y

Repair/replace as required.

Measure the voltage between the Finisher PWB P8983-4 (+) and GND (-). The voltage is approx. +24VDC.

#### Y N

Ν

Replace the Set Clamp Clutch (PL 23.11). If the problem persists, replace the Finisher PWB (PL 23.16).

Replace the Finisher PWB (PL 23.16).

Replace the Finisher PWB (PL 23.16).

# 312-284 (LX) Set Clamp Home Sensor Off Fault

BSD-ON:BSD 12.22 Office Finisher LX Eject Control (1 of 2)

# BSD-ON:BSD 12.23 Office Finisher LX Eject Control (2 of 2)

After the Set Clamp completed operation, the Set Clamp Home Sensor did not turn Off within the specified time.

# **Initial Actions**

- Manually operate the Eject mechanism. Check for binding, a dirty sensor, or damage.
- Check the actuator for the Set Clamp Home Sensor for damage
- Check the return Spring (PL 23.11) item 38 and replace if damaged or missing.
- Make sure there is good meshing between Gear (PL 23.11) item 10 and the Set Clamp Clutch item 12.
- Remove the Gear Select Actuator (PL 23.11) item 21 and check the drive dogs for damage.

# Procedure

Execute dC330 [012-251], Set Clamp Home Sensor. Actuate the Set Clamp Home Sensor. The display changes.

#### Y N

Check the wire between J8881 pin 2 on the Set Clamp Home Sensor and P/J8988 pin 11 on the Finisher PWB for an open or short circuit, or loose or damaged connectors. **The wire is OK.** 

### Y N

Repair/replace as required.

Measure the voltage between P/J8988, pins 12 and 10 on the Finisher PWB. The voltage is approx. +5VDC.

Y N

Replace the Finisher PWB (PL 23.16).

Measure the voltage between the pin 11 on the Finisher PWB and GND). Actuate the Eject Clamp Home Sensor. **The voltage changes.** 

Y N

Replace the Eject Clamp Home Sensor (PL 23.11).

Replace the Finisher PWB (PL 23.16).

Alternately execute dC330 [012-052], Eject Clamp Up and [012-053], Eject Clamp Down. The Eject Motor starts.

### Y N

Check the wires between P/J8878 pins 1~6 on the Eject Motor and P/J8983 pins 5~8 on the Finisher PWB for an open or short circuit, or loose or damaged connectors (BSD 12.22 Office Finisher LX Eject Control (1 of 2)). **The wires are OK.** 

Y N

Repair/replace as required.

```
A B
```

Measure the resistance of the Eject Motor between each pin of P/J8878-1/3/4/6. The resistance is approx. 20hm. Y N

N Replace the Eject Motor (PL 23.11).

Replace the Finisher PWB (PL 23.16). If the problem remains, replace the Eject Motor (PL 23.11)

Execute dC330 [012-050 Set Clamp Clutch ON]. The Set Clamp Clutch energizes.

### Y N

Select Stop. Check the wires between P/J8877 pins 1 and 2 on the Set Clamp Clutch and P/J8983 pins 3 and 4 on the Finisher PWB for an open or short circuit, or loose or damaged connectors (BSD 12.23 Office Finisher LX Eject Control (2 of 2)). The wires are OK.

Y N

Repair/replace as required.

Measure the voltage between the Finisher PWB P8983-4 (+) and GND (-). **The voltage is approx. +24VDC.** 

Y N

Replace the Set Clamp Clutch (PL 23.11). If the problem persists, replace the Finisher PWB (PL 23.16).

Replace the Finisher PWB (PL 23.16).

Replace the Finisher PWB (PL 23.16).

# 312-291 (LX) Stapler Fault

### BSD-ON:BSD 12.21 Office Finisher LX Staple Control

- After the Stapler Motor turned On (Forward rotation), the Staple Head Home Sensor did not switch from Off to On within the specified time.
- After the Stapler Motor turned On (Reverse rotation), the Staple Head Home Sensor did not turn On within the specified time.

### **Initial Actions**

Check the Stapler for jammed staples or an incorrectly installed staple cartridge.

### Procedure

Execute dC330 [012-046], Staple Motor FWD, and [012-047], then Staple Motor REV. The Stapler cycles.

Y N

Check the wires between J8887, pins 1~4 on the Stapler Assembly and P/J8981 pins 9~11 on the Finisher PWB for an open or short circuit, or loose or damaged connectors. If the wires are OK, the Stapler Assembly (PL 23.8). If the problem continues, replace the Finisher PWB (PL 23.16).

Select Stop. Execute dC330 [012-244], Staple Home Switch. The display is "Low."

#### Y N

There is +5 VDC from pin 5 to pin 1 of  $\,$  J8886 on the Stapler Assembly.

Y N

Check the wires from P/J8981, pins 4 and 8, to J8886 pins 5 and 1 for an open circuit. If the wires are OK, replace the Finisher PWB (PL 23.16).

Check the wire from J8886 pin 4 to P/J8981 pin 5 for an open circuit. If the wire is OK, replace the Stapler Assembly (PL 23.8).

Go to BSD 12.21 Office Finisher LX Staple Control. Check for an intermittent connection. If the check is good, replace the Stapler Assembly (PL 23.8). If the problem continues, replace the Finisher PWB (PL 23.16).

# 312-295 (LX) Stapler Move Position Sensor On Fault

#### BSD-ON:BSD 12.20 Office Finisher LX Staple Positioning

- After the Stapler started moving to the staple position, the Stapler Move Position Sensor did not turn On within 2sec.
- After the Stapler completed moving to the Staple Position, the Stapler Move Position Sensor did not turn On.

### **Initial Actions**

Check the Stapler, Base Frame, and Rail (PL 23.8) for freedom of movement.

### Procedure

Execute dC330 [012-241], Stapler Move Position Sensor. Move the Stapler by hand from the Home position to the staple position and back. The display changes.

Y N

Check the wire between J8885 pin 2 on the Stapler Move Position Sensor and P/J8981 pin 2 on the Finisher PWB for an open or short circuit, or loose or damaged connectors. **The wire is OK.** 

Y N

Repair/replace as required.

Measure the voltage between P/J8981, pins 3 and 1 on the Finisher PWB (BSD 12.20 Office Finisher LX Staple Positioning). The voltage is approx. +5VDC.

Y N

Replace the Finisher PWB (PL 23.16).

Measure the voltage between P/J8981 pin 2 on the Finisher PWB and GND (BSD 12.20 Office Finisher LX Staple Positioning). Move the Stapler by hand from the Home position to the staple position and back. **The voltage changes.** 

Y N

Replace the Stapler Move Position Sensor (PL 23.8).

Replace the Finisher PWB (PL 23.16).

Alternately execute dC330 [012-43], Staple Move Motor Rear and [012-040], Staple Move Motor Front. The Stapler Move Motor moves.

Y N

Check the wires between P/J8981 pins 13~16 on the Finisher PWB and P/J8888 on the Stapler Move Motor (BSD 12.20 Office Finisher LX Staple Positioning) for an open or short circuit, or loose or damaged connectors. **The wires are OK.** 

Y N

Repair/replace as required.

Replace the Staple Move Motor (PL 23.8). If the problem persists, replace the Finisher PWB (PL 23.16).

Go to (BSD 12.20 Office Finisher LX Staple Positioning). Check for an intermittent connection. If the check is good, replace the Stapler Assembly (PL 23.8). If the problem continues, replace the Finisher PWB (PL 23.16).

# 312-296 (LX) Staple Move Sensor Off Fault

### BSD-ON:BSD 12.20 Office Finisher LX Staple Positioning

- After the Stapler started moving to the Staple Position and the Staple Move Sensor turned Off, the Staple Move Sensor did not turn Off within 500ms.
- After the Staple Position had been fixed, the Staple Move Sensor turned Off.
- After the Staple Move Sensor turned On when paper passed through the Dual Staple 1
  Position while moving to the Rear Staple Position, the Staple Move Sensor did not turn Off
  within 500ms.

### **Initial Actions**

Check the Stapler, Base Frame, and Rail (PL 23.8) for freedom of movement.

Check to see if the shipping screw was removed from the stapler.

### Procedure

Execute dC330 [012-241], Stapler Move Position Sensor. Move the Stapler by hand from the Home position to the staple position and back. **The display changes.** 

Y N

Check the wire between J8885 pin 2 on the Stapler Move Position Sensor and P/J8981 pin 2 on the Finisher PWB for an open or short circuit, or loose or damaged connectors. **The wire is OK.** 

### Y N

Repair/replace as required.

Measure the voltage between P/J8981, pins 3 and 1 on the Finisher PWB (BSD 12.20 Office Finisher LX Staple Positioning). The voltage is approx. +5VDC.

Y N

Replace the Finisher PWB (PL 23.16).

Measure the voltage between P/J8981 pin 2 on the Finisher PWB and GND (BSD 12.20 Office Finisher LX Staple Positioning). Move the Stapler by hand from the Home position to the staple position and back. **The voltage changes.** 

Y N

Replace the Stapler Move Position Sensor (PL 23.8).

Replace the Finisher PWB (PL 23.16).

Alternately execute dC330 [012-43], Staple Move Motor Rear and [012-040], Staple Move Motor Front. **The Stapler Move Motor moves.** 

```
Y N
```

Check the wires between P/J8981 pins 13~16 on the Finisher PWB and P/J8888 on the Stapler Move Motor (BSD 12.20 Office Finisher LX Staple Positioning) for an open or short circuit, or loose or damaged connectors. **The wires are OK.** 

Y N

Repair/replace as required.

Replace the Staple Move Motor (PL 23.8). If the problem persists, replace the Finisher PWB (PL 23.16).

Δ

Go to BSD 12.20 Office Finisher LX Staple Positioning. Check for an intermittent connection. If the check is good, replace the Stapler Assembly (PL 23.8). If the problem continues, replace the Finisher PWB (PL 23.16).

# 312-300 (LX) Eject Cover Open

### BSD-ON:BSD 12.12 Office Finisher LX Interlock Switching

Eject Cover Switch open was detected.

# **Initial Actions**

- Ensure that the Eject Cover is down
- Check Eject Cover Switch for improper installation
- Check Eject Cover Switch connectors for connection failure
- Check Actuator part for deformation

# Procedure

Enter dC330 [012-300], Eject Cover Switch (PL 23.11). Select Start. Actuate the Eject Cover Switch. The display changes

Y N

Select Stop. Check continuity of the Eject Cover Switch (  $\mathsf{J8889}, \mathsf{pin}\ 1$  to  $\mathsf{pin}\ 2$ ). The continuity check is OK.

Y N

Replace the Eject Cover Switch (PL 23.11).

Check continuity between the Eject Cover Switch and the Finisher PWB (J8982 pin 1 to. J8889 pin 1, and J8889 pin2 to J8889 pin 7. If the check is OK, replace the Finisher PWB (PL 23.16).

Select Stop. If the problem continues, replace the Finisher PWB (PL 23.16).

# 312-302 (LX) Finisher Front Cover Open

BSD-ON:BSD 12.12 Office Finisher LX Interlock Switching

The Finisher Front Cover is open.

### **Initial Actions**

- Check the installation of the H-Transport Open Sensor
- Opening/closing of the Finisher H-Transport Cover.

# Procedure

Execute dC330 [012-302], Front Door Interlock Switch. Open/close the Finisher Front Cover. The display changes.

### Y N

Open the Front Door and cheat the Front Door Interlock Switch The display changes.

#### Y N

Check the wires between J8982 pin 3 and J8891 pin 2B, and from J8891 pin 2A to J8982 pin 3 for an open or short circuit, or a loose or damaged connector. The wires are OK.

#### Y N

Repair/reconnect as required.

Remove the cheater. Measure the voltage between J8891 pin 2A on the Front Door Interlock Switch and GND (BSD 12.12 Office Finisher LX Interlock Switching). **The voltage is approx. +5VDC.** 

### Y N

Check the wire from J8891 pin 2A to J8982 pin 3 for an open or short circuit, or a loose or damaged connector. If the wires are OK, replace the Finisher PWB (PL 23.16).

### Cheat the Interlock Switch. The voltage drops to 0 VDC.

Y N

Replace the Front Door Interlock Switch (PL 23.16).

Replace the Finisher PWB (PL 23.16).

Check the actuator for damage or misalignment

Check the Interlock circuit for an intermittent condition (BSD 12.12 Office Finisher LX Interlock Switching). If the problem continues, replace the Finisher PWB (PL 23.16).

# 312-303 (LX) Finisher H-Transport Cover Open

BSD-ON:BSD 12.14 Office Finisher LX Horizontal Transportation

The Finisher H-Transport Cover is open.

# **Initial Actions**

- Check the installation of the H-Transport Open Sensor
- Opening/closing of the Finisher H-Transport Cover.

# Procedure

Execute dC330 [012-303], H-Transport Open Sensor. Actuate the H-Transport Open Sensor (PL 23.4). The display changes.

Y N

Check the wire between J8860 pin 2 and J8987 pin 2 for an open or short circuit, or a loose or damaged connector. **The wire is OK.** 

Y N

Repair/reconnect as required.

Measure the voltage between J8987, pins 3 and 1 on the Finisher PWB (BSD 12.14 Office Finisher LX Horizontal Transportation) **The voltage is approx. +5VDC.** 

Y N

Replace the Finisher PWB (PL 23.16).

Measure the voltage between J8987, pin 2 on the Finisher PWB and GND (BSD 12.14 Office Finisher LX Horizontal Transportation).Actuate the H-Transport Open Sensor. **The voltage changes.** 

Y Ň

Replace the H-Transport Open Sensor (PL 23.4).

Replace the Finisher PWB (PL 23.16).

If the problem continues, replace the Finisher PWB (PL 23.16).

# 312-320 (LX) Punch Home Sensor On Fault

# BSD-ON: BSD 12.15 Office Finisher LX Punch

The Punch Home Sensor did not turn ON within the specified time after the Punch Motor started running.

# **Initial Actions**

Check the following:

- Punch Home Actuator for deformation
- Punch Home Sensor for proper installation
- Punch Home Sensor connectors
- Punch Motor for proper operation
- Punch Motor connectors

# Procedure

Enter dC330 [12-074] and [12-078], Punch Motor (PL 23.5), alternately. Select Start. The Punch Motor runs.

Y N

Select Stop. Check circuit of the Punch Motor. Refer to BSD 12.15 Office Finisher LX Punch to troubleshoot the circuit.

Select Stop. Select [12-271], Punch Home Sensor (PL 23.5). Select Start. Actuate the sensor with a piece of paper. **The display changes.** 

Y

N

Go to BSD 12.15 Office Finisher LX Punch. Check circuit of the Punch Home Sensor.

# 312-334 (LX) Download Mode Fault

Failure in previous download (abnormal termination during download); can only start in Download Mode upon turning power on.

# Procedure

Download defective; check the following:

- Cable connection between Finisher and IOT is not connected or defective
- Finisher power cable is plugged in properly

# 312-500 (LX) Download Fault

Detected error while writing to Finisher ROM.Proper operation not available since ROM may have been erased.

# Procedure

Retry download. If the problem continues, replace the Flnisher PWB (PL 23.16).

# 312-700 (LX) Punch Box Nearly Full

BSD-ON:BSD 12.15 Office Finisher LX Punch

Punch Box nearly full.

# Procedure

Empty the Punch Box and re-insert. If the fault remains, check the circuit of the Punch Box Set Sensor (BSD 12.15 Office Finisher LX Punch).

# 312-901 (LX) H-Transport Entrance Sensor Static Jam

BSD-ON:BSD 12.14 Office Finisher LX Horizontal Transportation

Paper remains on the H-Transport Entrance Sensor.

# **Initial Actions**

Check the paper path. If no paper is found continue with this RAP.

Clean the sensor.

# Procedure

Execute dC330 [012-190], H-Transport Entrance Sensor. Actuate the H-Transport Entrance Sensor (PL 23.4). **The display changes.** 

```
Y N
```

Check the wire between J8861 pin 2 and J8987 pin 6 for an open or short circuit, or a loose or damaged connector. **The wire is OK.** 

```
Y N
```

Repair/reconnect as required.

Measure the voltage between J8987, pins 4 and 5 on the Finisher PWB (BSD 12.14 Office Finisher LX Horizontal Transportation). **The voltage is approx. +5VDC.** 

Y N Replace the Finisher PWB (PL 23.16).

Measure the voltage between J8987, pin 6 on the Finisher PWB and GND (BSD 12.14 Office Finisher LX Horizontal Transportation).Actuate the H-Transport Entrance Sensor. **The voltage changes.** 

Y N Replace the H-Transport Entrance Sensor (PL 23.4).

Replace the Finisher PWB (PL 23.16).

# 312-903 (LX) Paper Remains at Compiler Exit Sensor

BSD-ON:BSD 12.16 Office Finisher LX Transportation

Paper remains on the Compiler Exit Sensor.

# Initial Actions

Check the paper path. If no paper is found continue with this RAP.

Clean the sensor.

# Procedure

Execute dC330 [012-150], Compiler Exit Sensor. Actuate the Compiler Exit Sensor (PL 23.14). The display changes.

```
Ν
Y
    Check the wire between J8869 pin 2 and P/J8988 pin 5 for an open or short circuit, or a
    loose or damaged connector. The wire is OK.
    Y N
         Repair/reconnect as required.
```

Measure the voltage between P/J8988, pins 3 and 1 on the Finisher PWB (BSD 12.16 Office Finisher LX Transportation ). The voltage is approx. +5VDC.

# Y N

Replace the Finisher PWB (PL 23.16).

Measure the voltage between P/J8988, pin 5 on the Finisher PWB and GND (BSD 12.16 Office Finisher LX Transportation ). Actuate the Compiler Exit Sensor. The voltage changes.

#### Y Ν

Replace the Compiler Exit Sensor (PL 23.14).

```
Replace the Finisher PWB (PL 23.16).
```

If the problem continues, replace the Finisher PWB (PL 23.16).

# 312-905 (LX) Compiler Tray No Paper Sensor Static JAM

BSD-ON: BSD 12.19 Office Finisher LX Tamping and Offset (2 of 2)

Paper remains on the Compiler Tray No Paper Sensor.

# Initial Actions

Check the paper path. If no paper is found continue with this RAP.

Clean the sensor.

# Procedure

Enter dC330 [012-151], Compiler Tray No Paper Sensor. Select Start. Actuate the Compiler Tray No Paper Sensor. The display changes. Υ

Ν

Check the wire between J8880 pin 2 and J8984 pin 2 on the Finisher PWB for an open or short circuit, or a loose or damaged connector. The wire is OK. Υ

Ν Repair/reconnect as required.

Measure the voltage between J8984 pins 3 and 1 on the Finisher PWB (BSD 12.19 Office Finisher LX Tamping and Offset (2 of 2)). The voltage is approx. +5VDC. Υ

Ν Replace the Finisher PWB (PL 23.16).

Measure the voltage between J8984 pin 2 on the Finisher PWB and GND (BSD 12.19 Office Finisher LX Tamping and Offset (2 of 2). Actuate the Compiler Tray No Paper Sensor. The voltage changes.

Ν Υ Replace the Compiler Tray No Paper Sensor (PL 23.12).

Replace the Finisher PWB (PL 23.16).

# 312-917 (LX) Stacker Tray Stapled Set Over Count

The Staple Set Count of the Stacker Tray has exceeded 50 sets during the Staple Set Eject operation.

## Procedure

Remove all paper from the Stacker. If the problem continues, go to the 312-161 (LX) RAP.

# 312-923 (LX) H-Transport Entrance Sensor Static Jam

BSD-ON:BSD 12.14 Office Finisher LX Horizontal Transportation

During standby, paper was detected by the H-Transport Entrance Sensor.

### **Initial Actions**

Check the paper path. If no paper is found continue with this RAP.

Clean the sensor.

### Procedure

Execute dC330 [012-190], H-Transport Entrance Sensor. Actuate the H-Transport Entrance Sensor (PL 23.4). **The display changes.** 

```
Y N
```

Check the wire between J8861 pin 2 and J8987 pin 6 for an open or short circuit, or a loose or damaged connector. **The wire is OK.** 

```
Y N
```

Y

Repair/reconnect as required.

Measure the voltage between J8987, pins 4 and 5 on the Finisher PWB (BSD 12.14 Office Finisher LX Horizontal Transportation ). **The voltage is approx. +5VDC.** 

N Replace the Finisher PWB (PL 23.16).

Measure the voltage between J8987, pin 6 on the Finisher PWB and GND (BSD 12.14 Office Finisher LX Horizontal Transportation).Actuate the H-Transport Entrance Sensor. **The voltage changes.** 

Y N Replace the H-Transport Entrance Sensor (PL 23.4).

Replace the Finisher PWB (PL 23.16).

# 312-930 (LX) Stacker Tray Full RAP

The output paper stacked on the Finisher Stacker Tray reaches capacity (for mixed paper size).

# **Initial Actions**

- Remove the paper from the Stacker Tray
- Power Off/On

If the fault remains, perform the Procedure

# Procedure

Go to the 312-211 (LX) RAP.

# 312-935 (LX) Paper at Finisher Entrance Sensor

BSD-ON:BSD 12.16 Office Finisher LX Transportation

Control logic reports paper at the Finisher Entrance Sensor.

# **Initial Actions**

- Check for obstructions in the paper path
- Check that the Finisher is docked correctly to ensure proper Transport Gate operation

# Procedure

Enter dC330 [012-100], Finisher Entrance Sensor. Select Start. Actuate the Finisher Entrance Sensor. The display changes.

Y N

Check the wire between J8868 pin 2 and P/J8988 pin 2 for an open or short circuit, or a loose or damaged connector. The wire is OK.

Y N

Repair/reconnect as required.

. Measure the voltage between P/J8988 pins 3 and 1 on the Finisher PWB (BSD 12.16 Office Finisher LX Transportation ). **The voltage is approx. +5VDC.** 

Y N

Replace the Finisher PWB (PL 23.16).

Measure the voltage between P/J8988 pin 2 on the Finisher PWB and GND (BSD 12.16 Office Finisher LX Transportation ). Actuate the Finisher Entrance Sensor. **The voltage changes.** 

ΥŇ

Replace the Finisher Entrance Sensor (PL 23.14).

Replace the Finisher PWB (PL 23.16).

Replace the Finisher PWB (PL 23.16).

# 312-949 (LX) Punch Box Missing

### BSD-ON: BSD 12.15 Office Finisher LX Punch

Punch Box Set Sensor detected Punch Box to be missing.

### **Initial Actions**

• Ensure that the Punch Box is present and installed properly

# Procedure

Enter dC330 [012-275], Punch Box Set Sensor (PL 23.5). Select **Start**. Remove and insert the Punch Box manually. **The display changes** 

Y N

Select Stop. Check continuity between the Punch Box Set Sensor (J8866); P8863; and the Finisher PWB (J8987). **The continuity check is OK.** 

Y N

Repair the open circuit or short circuit.

Replace the Punch Box Set Sensor (PL 23.5). If the problem continues, replace the Finisher PWB (PL 23.16).

Check the Punch Box Set Sensor Actuator and Punch Box Guide for deformation. **The Punch Box can be removed and inserted properly.** 

#### Y N

Repair or replace the Punch Box (PL 23.2).

Select Stop. If the problem continues, replace the Finisher PWB (PL 23.16).

# 312-966 (LX) Scratch Sheet Compile

Paper was detected that was either out of spec, in poor condition (wrinkled, curled) and was ejected to the compiler.

**NOTE:** This Code is an operation message. If this fail code is frequently declared, perform the procedure below.

### **Initial Actions**

- Check that the Top Cover can be opened and closed.
- Power Off/On.

### Procedure

Check the specifications of paper. The paper is in spec.

Y N

Replace the paper with new paper that is in spec.

Check the condition of the paper. The paper is in normal condition without any problem that causes the paper to be bent (dog eared) or jam.

ΥN

Resolve any problem that causes the paper to be bent or caught.

#### Check for a Fault Code. Another Fault Code is displayed.

Y N

If the problem continues, replace the Finisher PWB (PL 23.16).

Go to the appropriate Fault Code.

# 312-969 (LX) IOT Center Tray Full

The H-Transport Entrance Sensor is detected to be ON for 10 successive seconds.

### Procedure

Go to the 312-126 (LX) RAP.

# 312-976 (LX) Staple Fail

Staple Head Home Sensor is not turned on within 450msec after Staple Head Close operation is started, and Staple Head Home Sensor is turned on after reverse operation is started.

### Procedure

Go to the 312-291 (LX) RAP.

# 312-977 (LX) Staple Ready Fail

Staple Head void stapling reached a specified number of times during the Staple Head initialization.

# Procedure

Check that staples are present and correctly installed. If the problem continues, go to the 312-291 (LX) RAP.

# 312-979 (LX) Stapler near empty

- Low Staple Sensor ON is detected during power ON and Interlock Close
- Low Staple Sensor ON is detected right before the Staple Head Close operation

## Procedure

Check the Staple Cartridge. If the Staples are NOT low, go to the 312-291 (LX) RAP.

# 312-982 (LX) Stacker Lower Safety Warning

The Height Alignment was not successful within 250msec when the Height Adjustment was performed for output paper to the Stacker Tray (Tray lowering down) in the middle of a job.

### Procedure

Remove all paper from the Stacker. If the problem continues, go to the 312-213 (LX) RAP.

# 313-210 (LX) Booklet Staple Move Home Sensor ON RAP

#### BSD-ON: BSD 12.25 Office Finisher LX Booklet Staple Positioning

Booklet Staple Move Home Sensor does not turn on within designated time period.

### **Initial Actions**

- Ensure the Staple Head is free from obstructions
- Check for 013-306 or 013-307 Faults.

### Procedure

Execute dC330 [013-143], Booklet Staple Move Home Sensor. Move the Booklet Stapler to block and unblock the sensor (PL 23.18). The display changes.

Y N

Check the wire between J8897 pin 2 and P/J8991 pin 2 for an open or short circuit, or a loose or damaged connector. The wire is OK.

Y N

Repair/reconnect as required.

Measure the voltage between P/J8991, pins 3 and 1 on the Booklet PWB (BSD 12.25 Office Finisher LX Booklet Staple Positioning). **The voltage is approx. +5VDC.** 

Y N

Replace the Booklet PWB (PL 23.21).

Measure the voltage between P/J8991 pin 2 on the Booklet PWB and GND (BSD 12.25 Office Finisher LX Booklet Staple Positioning). Actuate the Booklet Staple Move Home Sensor. **The voltage changes.** 

Y N

Replace the Booklet Staple Move Home Sensor (PL 23.18).

```
Replace the Booklet PWB (PL 23.21).
```

Alternately execute dC330 [013-028], Stapler Move Motor In and [013-029], Stapler Move Motor Out. **The Stapler Move Motor moves.** 

Y N

Check the wires between P/J8992 pins 1~6 on the Booklet PWB and P/J8906 on the Booklet Stapler Move Motor (BSD 12.25 Office Finisher LX Booklet Staple Positioning) for an open or short circuit, or loose or damaged connectors. **The wires are OK.** 

Y N

Repair/replace as required.

Monitor the voltage at P/J8994, pin 3 (BSD 12.25 Office Finisher LX Booklet Staple Positioning). Alternately execute dC330 [013-028], Stapler Move Motor In and [013-029], Stapler Move Motor Out. **An AC clock pulse is detected**.

Y N

Check the wire between  $\mbox{ P/J8994},\mbox{ pin 3 and }\mbox{ P/J8995 pin 4. If the wire is OK, replace the Finisher PWB (PL 23.16).}$ 

Replace the Booklet Stapler Move Motor (PL 23.18). If the problem persists, replace the Booklet PWB (PL 23.21).

Α

Go to BSD 12.25 Office Finisher LX Booklet Staple Positioning and check for an intermittent circuit.

# 313-211 (LX) Booklet Staple Move Home Sensor OFF

### BSD-ON:BSD 12.25 Office Finisher LX Booklet Staple Positioning

Booklet Staple Move Home Sensor does not turn off within designated time period

### **Initial Actions**

- Ensure the Staple Head is free from obstructions
- Check for 013-306 or 013-307 Faults.

### Procedure

Execute dC330 [013-143], Booklet Staple Move Home Sensor. Move the Booklet Staplers to block and unblock the sensor (PL 23.18). The display changes.

Y N

Check the wire between J8897 pin 2 and P/J8991 pin 2 for an open or short circuit, or a loose or damaged connector. The wire is OK.

Y N

Repair/reconnect as required.

Measure the voltage between P/J8991, pins 3 and 1 on the Booklet PWB (BSD 12.25 Office Finisher LX Booklet Staple Positioning). **The voltage is approx. +5VDC.** 

Y N

Replace the Booklet PWB (PL 23.21).

Measure the voltage between P/J8991 pin 2 on the Booklet PWB and GND (BSD 12.25 Office Finisher LX Booklet Staple Positioning). Actuate the Booklet Staple Move Home Sensor. **The voltage changes.** 

Y N

Replace the Booklet Staple Move Home Sensor (PL 23.18).

```
Replace the Booklet PWB (PL 23.21).
```

Alternately execute dC330 [013-028], Stapler Move Motor In and [013-029], Stapler Move Motor Out. **The Stapler Move Motor moves.** 

Y N

Check the wires between P/J8992 pins 1~6 on the Booklet PWB and P/J8906 on the Booklet Stapler Move Motor (BSD 12.25 Office Finisher LX Booklet Staple Positioning) for an open or short circuit, or loose or damaged connectors. **The wires are OK.** 

Y N

Repair/replace as required.

Monitor the voltage at P/J8994, pin 3 (BSD 12.25 Office Finisher LX Booklet Staple Positioning). Alternately execute dC330 [013-028], Stapler Move Motor In and [013-029], Stapler Move Motor Out. An AC clock pulse is detected.

Y N

Check the wire between  $\mbox{ P/J8994},\mbox{ pin 3 and }\mbox{ P/J8995 pin 4. If the wire is OK, replace the Finisher PWB (PL 23.16).}$ 

Replace the Booklet Stapler Move Motor (PL 23.18). If the problem persists, replace the Booklet PWB (PL 23.21).

Δ

Go to BSD 12.25 Office Finisher LX Booklet Staple Positioning and check for an intermittent circuit.
# 313-212 (LX) Booklet Staple Move Position Sensor On Fault

BSD-ON:BSD 12.25 Office Finisher LX Booklet Staple Positioning

Booklet Staple Move Position Sensor does not turn on within designated time period

#### **Initial Actions**

- Ensure the Staple Head is free from obstructions
- Check for 013-306 or 013-307 Faults.

#### Procedure

Execute dC330 [013-144], Booklet Staple Move Position Sensor. Move the Booklet Stapler to block and unblock the sensor (PL 23.18). The display changes.

Y N

Check the wire between J8898 pin 2 and P/J8991 pin 5; and the wire between P/J8994, pin 5 and P/J8995 pin 5 for an open or short circuit, or a loose or damaged connector. **The wires are OK.** 

Y N

Repair/reconnect as required.

Measure the voltage between P/J8991, pins 6 and 4 on the Booklet PWB (BSD 12.25 Office Finisher LX Booklet Staple Positioning). **The voltage is approx. +5VDC.** 

#### Y N

Replace the Booklet PWB (PL 23.21).

Measure the voltage between P/J8991 pin 5 on the Booklet PWB and GND (BSD 12.25 Office Finisher LX Booklet Staple Positioning). Actuate the Booklet Staple Move Position Sensor. **The voltage changes.** 

Y N

Replace the Booklet Staple Move Position Sensor (PL 23.18).

Measure the voltage between J8985 pin 5 on the Finisher PWB and GND ('). Actuate the Booklet Staple Move Position Sensor. **The voltage changes**.

Y N

Replace the Booklet PWB (PL 23.21). If the problem persists, replace the Finisher PWB (PL 23.16).

Replace the Finisher PWB (PL 23.16).

Alternately execute dC330 [013-028], Stapler Move Motor In and [013-029], Stapler Move Motor Out. **The Stapler Move Motor moves.** 

Y N

Check the wires between P/J8992 pins 1~6 on the Booklet PWB and P/J8906 on the Booklet Stapler Move Motor (BSD 12.25 Office Finisher LX Booklet Staple Positioning) for an open or short circuit, or loose or damaged connectors. **The wires are OK.** 

Y N

Repair/replace as required.

A\_B

Monitor the voltage at P/J8994, pin 3 (BSD 12.25 Office Finisher LX Booklet Staple Positioning). Alternately execute dC330 [013-028], Stapler Move Motor In and [013-029], Stapler Move Motor Out. An AC clock pulse is detected.

#### Y N

A B

Check the wire between P/J8994, pin 3 and P/J8995 pin 4. If the wire is OK, replace the Finisher PWB (PL 23.16).

Replace the Booklet Stapler Move Motor (PL 23.18). If the problem persists, replace the Booklet PWB (PL 23.21).

Go to BSD 12.25 Office Finisher LX Booklet Staple Positioning and check for an intermittent circuit.

# 313-213 (LX) Booklet Staple Move Position Sensor Off Fault

#### BSD-ON:BSD 12.25 Office Finisher LX Booklet Staple Positioning

Booklet Staple Move Position Sensor does not turn off within designated time period.

#### **Initial Actions**

- Ensure the Staple Head is free from obstructions
- Check for 013-306 or 013-307 Faults.

## Procedure

Execute dC330 [013-144], Booklet Staple Move Position Sensor. Move the Booklet Stapler to block and unblock the sensor (PL 23.18). The display changes.

Y N

Check the wire between J8898 pin 2 and P/J8991 pin 5; and the wire between P/J8994, pin 5 and P8985 pin 5 for an open or short circuit, or a loose or damaged connector. **The wires are OK.** 

Y N

Repair/reconnect as required.

Measure the voltage between P/J8991, pins 6 and 4 on the Booklet PWB (BSD 12.25 Office Finisher LX Booklet Staple Positioning). **The voltage is approx. +5VDC.** 

#### Y N

Replace the Booklet PWB (PL 23.21).

Measure the voltage between P/J8991 pin 5 on the Booklet PWB and GND (BSD 12.25 Office Finisher LX Booklet Staple Positioning). Actuate the Booklet Staple Move Position Sensor. **The voltage changes.** 

Y N

Replace the Booklet Staple Move Position Sensor (PL 23.18).

Measure the voltage between P8985 pin 5 on the Finisher PWB and GND (BSD 12.25 Office Finisher LX Booklet Staple Positioning). Actuate the Booklet Staple Move Position Sensor. **The voltage changes.** 

Y N

Replace the Booklet PWB (PL 23.21). If the problem persists, replace the Finisher PWB (PL 23.16).

Replace the Finisher PWB (PL 23.16).

Alternately execute dC330 [013-028], Stapler Move Motor In and [013-029], Stapler Move Motor Out. **The Stapler Move Motor moves.** 

Y N

Check the wires between P/J8992 pins 1~6 on the Booklet PWB and P/J8906 on the Booklet Stapler Move Motor (BSD 12.25 Office Finisher LX Booklet Staple Positioning) for an open or short circuit, or loose or damaged connectors. **The wires are OK.** 

```
Y N
Benair/
```

Repair/replace as required.

<u>م\_\_\_</u>

B Monitor the voltage at P/J8994, pin 3 (BSD 12.25 Office Finisher LX Booklet Staple Positioning). Alternately execute dC330 [013-028], Stapler Move Motor In and [013-029], Stapler Move Motor Out. An AC clock pulse is detected.

#### Y N

Δ

Check the wire between P/J8994, pin 3 and P8985 pin 4. If the wire is OK, replace the Finisher PWB (PL 23.16).

Replace the Booklet Stapler Move Motor (PL 23.18). If the problem persists, replace the Booklet PWB (PL 23.21).

Go to BSD 12.25 Office Finisher LX Booklet Staple Positioning and check for an intermittent circuit.

## 313-220 (LX) Booklet Creaser Detect Fault

BSD-ON: BSD 12.17 Office Finisher LX Folding

Control logic cannot detect the Creaser Assembly.

#### Procedure

**NOTE:** If the Booklet Maker has been removed or is not installed, unplug the connector to the Crease assembly.

Execute dC330 [013-160], Creaser Detected. The display is 'Low.'

Y N

- There is less than 1 VDC at P/J8990 pin 4.
- Y N

Check the wires between P/J8990 pins 4 and 5. Make sure that P8903 is securely fastened.

Replace the Finisher PWB (PL 23.16).

Go to BSD 12.17 Office Finisher LX Folding and check for an intermittent circuit.

## 313-306 (LX) Booklet Safety Switches Open

BSD-ON:BSD 12.13 Office Finisher LX Booklet Interlock Switching

Control logic senses that one or more Booklet Safety Switch is open.

# Initial Actions

Check for 013-307 Faults.

## Procedure

There is +24 VDC between P/J8993 pin 3 on the Booklet PWB and GND. Y N There is +24 VDC between P/J8993 pin 6 on the Booklet PWB and GND. Y N Go to the 313-307 (LX) RAP

Go to BSD 12.13 Office Finisher LX Booklet Interlock Switching and check the circuit through the Booklet Safety Switches (PL 23.21).

Replace the Booklet PWB (PL 23.21).

## 313-307 (LX) Booklet Cover Open

BSD-ON:BSD 12.13 Office Finisher LX Booklet Interlock Switching

Control logic senses that the Booklet Cover is open.

## **Initial Actions**

Ensure the Cover is closed.

## Procedure

There is +24 VDC between  $\ensuremath{\,\text{PJ8993}}$  pin 5 on the Booklet PWB and GND.

Y N

GO to BSD 12.13 Office Finisher LX Booklet Interlock Switching and check the circuit from P/J8993 to and from J8899 on the Booklet Stapler Cover Switch (PL 23.21).

Replace the Booklet PWB (PL 23.21).

# 313-902 Paper remains at Booklet Compiler No Paper Sensor

Paper remains at the Booklet Compile No Paper Sensor.

#### Procedure

Go to 312-266 (Pro) to troubleshoot the Fault.

## 313-903 Paper remains at Booklet Folder Roll Exit Sensor

Paper remains at the Booklet Folder Roll Exit Sensor.

#### Procedure

Go to 312-115 (Pro) and/or 312-180 (Pro) to troubleshoot the Fault.

## **316-XXX Controller Faults Entry RAP**

#### Procedure

Find the Fault Code in Table 1 . Go to the RAP listed for that Fault Code. Fault Code extensions are defined in Table 2 .

#### Table 1 Chain 16 Fault Codes

| Chain | Link | Ext | Fault Name                                    | Fault Cause                                                                  | RAP       |
|-------|------|-----|-----------------------------------------------|------------------------------------------------------------------------------|-----------|
| 316   | 000  | 09  | Cannot create RPC connec-<br>tion with ENS    | RPC corrupted or O/S ser-<br>vice failure or ENS died                        | 316-1 RAP |
| 316   | 000  | 14  | Cannot create RPC connec-<br>tion with ENS    | RPC corrupted or O/S ser-<br>vice failure or ENS died                        | 316-1 RAP |
| 316   | 000  | 19  | Unable to Create RPC Con-<br>nection with ENS | RPC corrupted or O/S ser-<br>vice failure or ENS died                        | 316-1 RAP |
| 316   | 000  | 26  | Cannot Create RPC Connec-<br>tion with ENS    | RPC corrupted or O/S ser-<br>vice failure or ENS died                        | 316-1 RAP |
| 316   | 001  | 09  | Unable to do startup synchro-<br>nization     | IPC failure or SC not<br>responding                                          | 316-1 RAP |
| 316   | 001  | 14  | Unable to do startup synchro-<br>nization     | IPC failure or SC not<br>responding                                          | 316-1 RAP |
| 316   | 001  | 19  | Unable to do start up synchro-<br>nization    | IPC failure or SC not<br>responding                                          | 316-1 RAP |
| 316   | 001  | 26  | Unable to Start up and Sync with SC           | IPC failure or SC not<br>responding                                          | 316-1 RAP |
| 316   | 001  | 47  | Unable to do Start Up Syn-<br>chronization    | IPC failure or SC not<br>responding                                          | 316-1 RAP |
| 316   | 002  | 09  | Unable to register as RPC server              | Corrupt RPC or corrupt sys-<br>tem configuration or O/S ser-<br>vice failure | 316-1 RAP |
| 316   | 002  | 14  | Unable to register as RPC server              | Corrupt RPC or corrupt sys-<br>tem configuration or O/S ser-<br>vice failure | 316-1 RAP |
| 316   | 002  | 19  | Unable to Register as an RPC<br>Server        | Corrupt RPC or corrupt sys-<br>tem configuration or O/S ser-<br>vice failure | 316-1 RAP |
| 316   | 002  | 26  | Could not become an RPC<br>Server             | Corrupt O/S RPC Table                                                        | 316-1 RAP |
| 316   | 003  | 09  | Too many IPC Handles                          | Too many existing IPC han-<br>dlers in IPC handler table                     | 316-1 RAP |
| 316   | 003  | 14  | Too many IPC Handles                          | Too many existing IPC han-<br>dlers in IPC handler table                     | 316-1 RAP |
| 316   | 003  | 19  | Too many IPC Handlers                         | Too many existing IPC han-<br>dles in IPC handler table                      | 316-1 RAP |
| 316   | 003  | 90  | Utility Insert Handler Failure                | Too Many IPC Handlers in<br>IPC Handler Table                                | 316-1 RAP |

| Chain | Link | Ext | Fault Name                                                              | Fault Cause                                                                                        | RAP       |
|-------|------|-----|-------------------------------------------------------------------------|----------------------------------------------------------------------------------------------------|-----------|
| 316   | 004  | 09  | Database Error known by Ser-<br>vice Registry                           |                                                                                                    | 316-2 RAP |
| 316   | 004  | 14  | RPC call failure to SBC regis-<br>tration service                       | Registration Service failed                                                                        | 316-1 RAP |
| 316   | 004  | 19  | RPC Connect Failure to SBC Registration Service                         | Registration Service Failed.                                                                       | 316-1 RAP |
| 316   | 004  | 26  | RPC Connect Failure to SBC<br>Registration Service                      | RPC Communication Prob-<br>lem; Registration Service<br>Failed                                     | 316-1 RAP |
| 316   | 005  | 14  | RPC call failure to SBC regis-<br>tration service                       | Registration service failed to respond in time                                                     | 316-1 RAP |
| 316   | 005  | 19  | RPC Call Failure to SBC Reg-<br>istration Service                       | Registration Service Failed to Respond in Time                                                     | 316-1 RAP |
| 316   | 005  | 26  | RPC Call Failure to SBC Reg-<br>istration Service                       | Registration Service failed to respond in time.                                                    | 316-1 RAP |
| 316   | 005  | 46  | RPC Call Failure to SBC Reg-<br>istration Service (to register<br>with) | Registration Service Failed to<br>Respond in Time (null<br>returned)                               | 316-1 RAP |
| 316   | 005  | 90  | RPC call to SBC Registration failed                                     | Registration Service failed to respond. SW error.                                                  | 316-1 RAP |
| 316   | 005  | 92  | RPC Call Failure to SBC Reg-<br>istration Service (to register<br>with) | Registration Service Failed to<br>Respond in Time (null<br>returned)                               | 316-1 RAP |
| 316   | 006  | 09  | Cannot register for events                                              | Event Notification Service<br>unable to process request;<br>ENS died                               | 316-1 RAP |
| 316   | 006  | 19  | Cannot register for events                                              | Event Notification Service<br>unable to process request;<br>ENS died                               | 316-1 RAP |
| 316   | 007  | 92  | Invalid RPC Data Received                                               | Unable to register; Can't<br>open IPC queue; SW Error;<br>O/S Failure; Driver Failure              | 316-1 RAP |
| 316   | 009  | 09  | Invalid IPC Data Received                                               | SW Error; Corrupt Disk; Bad<br>Memory                                                              | 316-1 RAP |
| 316   | 010  | 14  | Unable to send IPC                                                      | Service being communicated<br>to is dead; Queue is full; No<br>Queue; System Resource<br>Corrupted | 316-1 RAP |
| 316   | 013  | 14  | Digital Copier ENS synchroni-<br>zation error                           | System RPC info corrupt or<br>DC ENS dead                                                          | 316-1 RAP |
| 316   | 014  | 14  | Digital Copier ENS registration error                                   | System RPC info corrupt or<br>DC ENS dead                                                          | 316-1 RAP |
| 316   | 015  | 14  | SESS data store environmen-<br>tal variable not set                     | Corrupt environment vari-<br>able or configuration script<br>error                                 | 316-1 RAP |

| Chain | Link | Ext | Fault Name                                            | Fault Cause                                                                                                    | RAP       |
|-------|------|-----|-------------------------------------------------------|----------------------------------------------------------------------------------------------------|-----------|
| 316   | 015  | 19  | SESS data store environmen-<br>tal variable not set   | Corrupt environment vari-<br>able or configuration script<br>error                                                | 316-1 RAP |
| 316   | 016  | 14  | Data Store init. failed                               | SESS Faults 206, 207 or<br>Data store not created or cor-<br>rupt environment variable                            | 316-1 RAP |
| 316   | 016  | 19  | Data Store init. failed                               | SESS Faults 206, 207 or<br>Data store not created or cor-<br>rupt environment variable                            | 316-1 RAP |
| 316   | 016  | 99  | IPC open, create, signal queue failed                 | Service is unable to open, create, or signal IPC queue.                                                           | 316-2 RAP |
| 316   | 017  | 19  | Send Event Failure Unable to<br>send event to SBC ENS | Invalid event info or data,<br>ENS failure, System RPC<br>info corrupt                                            | 316-1 RAP |
| 316   | 021  | 19  | SBC PM Registration Connect<br>Error                  | LynxOS failure of system call gethostname                                                                         | 316-1 RAP |
| 316   | 021  | 26  | Service could not get Host<br>Name                    | Service could not get Host<br>Name                                                                                | 316-1 RAP |
| 316   | 021  | 46  | Unable to Get Host Name                               | SW error.                                                                                                    | 316-1 RAP |
| 316   | 023  | 09  | RPC Call Failure to ENS                               | ENS Service Failed to<br>Respond in Time                                                                          | 316-1 RAP |
| 316   | 023  | 26  | RPC Call Failure to ENS                               | ENS Service Failed to<br>Respond in Time                                                                          | 316-1 RAP |
| 316   | 026  | 09  | Memory allocation failure                             | SW Error, system resource failure                                                                                 | 316-1 RAP |
| 316   | 026  | 14  | MALLOC error                                          | Memory Leak, SW Bug,<br>Memory Corrupt, Virtual<br>Memory Exhausted, process<br>Size Exceeding System Lim-<br>its | 316-1 RAP |
| 316   | 026  | 46  | Memory Allocation Error                               | Memory Leak, SW Bug,<br>Memory Corrupt, Virtual<br>Memory Exhausted, process<br>Size Exceeding System Lim-<br>its | 316-1 RAP |
| 316   | 026  | 90  | Malloc Error                                          | Memory Leak; SW Error; Vir-<br>tual Memory Exhausted; pro-<br>cess Size Exceeding System<br>Limits                | 316-1 RAP |
| 316   | 026  | 92  | Memory Allocation Fault                               | Memory Leak; SW Bug;<br>Memory Corrupt; Virtual<br>Memory Exhausted; process<br>Size Exceeding System Lim-<br>its | 316-1 RAP |

| Chain | Link | Ext | Fault Name                                               | Fault Cause                                                                                                    | RAP       |
|-------|------|-----|----------------------------------------------------------|----------------------------------------------------------------------------------------------------|-----------|
| 316   | 027  | 90  | Unable to obtain well known<br>Queue ID                  | Invalid Queue Requested; No<br>Range Environment Vari-<br>able; Invalid Range Environ-<br>ment Variable                          | 316-1 RAP |
| 316   | 028  | 90  | Invalid Range String                                     | Range Environment Variable<br>not set; Range Environment<br>Variable set to Invalid<br>Numeric String                            | 316-1 RAP |
| 316   | 030  | 19  | Unable to Obtain Client RPC handle to EJS                | RPC corrupted; O/S Service Failure; ENS died.                                                                                    | 316-1 RAP |
| 316   | 031  | 09  | Invalid Event Notification<br>Received                   | SW Error in the ENS Service<br>or in the Service generating<br>the Fault                                                         | 316-1 RAP |
| 316   | 032  | 19  | NVM Connection Failure                                   | Invalid System Config; SW<br>Error; NVM Corrupted; NVM<br>Non existent                                                           | 316-1 RAP |
| 316   | 039  | 00  | Pthread Create Error                                     | UNIX problem creating a thread; O/S Failure                                                                                      | 316-1 RAP |
| 316   | 040  | 92  | Semaphore Fault                                          | O/S error                                                                                                    | 316-1 RAP |
| 316   | 048  | 09  | Unable to set binding                                    | SW Error IPC failure system<br>resource exhaustion. Unable<br>to set binding                                                     | 316-1 RAP |
| 316   | 048  | 14  | Can not set SBC client binding                           | IPC failure. OS failure.<br>Semaphore allocation failure.                                                                        | 316-1 RAP |
| 316   | 048  | 90  | Can not set SBC client binding                           | IPC failure. OS failure.<br>Semaphore allocation failure.                                                                        | 316-1 RAP |
| 316   | 150  | 09  | Cannot send registration event                           | RPC corrupted or O/S ser-<br>vice failure or ENS died. Can-<br>not send registration event                                       | 316-1 RAP |
| 316   | 150  | 14  | Unable to obtain RPC trans-<br>port                      | System RPC corrupt or<br>invalid configuration                                                                                   | 316-1 RAP |
| 316   | 150  | 19  | Unable to sync peer (within SBC) infrastructure services | Infrastructure service(s) died/<br>gone or clogged or s/w error.<br>Infrastructure service died/<br>gone or clogged or s/w error | 316-1 RAP |
| 316   | 150  | 26  | Fault Service Failed to Write to Log                     | Disk Write Error SW Error.                                                                                                    | 316-1 RAP |
| 316   | 150  | 90  | Invalid IPC Request Destina-<br>tion                     | SW Error                                                                                                    | 316-1 RAP |
| 316   | 150  | 92  | Consumer Interface Fault                                 | Data Store failure                                                                                                    | 316-1 RAP |
| 316   | 151  | 09  | Invalid IPC command                                      | Message corrupt                                                                                                    | 316-1 RAP |
| 316   | 151  | 14  | SNMP event registration failed                           | SC IPC Queue full Excessive 16-750-14 faults.                                                                                    | 316-1 RAP |
| 316   | 151  | 19  | Invalid IPC command                                      | Message corrupt                                                                                                    | 316-1 RAP |

| Chain                           | Link                     | Ext                  | Fault Name                                                                                                    | Fault Cause                                                                                                    | RAP                      |
|---------------------------------|--------------------------|----------------------|----------------------------------------------------------------------------------------------------|----------------------------------------------------------------------------------------------------|--------------------------|
| 316                             | 151                      | 26                   | Fault Service Failed to get a Log Handle                                                                                                    | SW Error.                                                                                                    | 316-1 RAP                |
| 316                             | 151                      | 90                   | Put Environment Variable Fail-<br>ure                                                                                                    | Malloc Failure; SW Error; Vir-<br>tual Memory Exhausted; pro-<br>cess Size Exceeding<br>Configuration System Limit. | 316-1 RAP                |
| 316                             | 152                      | 09                   | Internal IPC failure                                                                                                    | Software error; System<br>resource exhaustion                                                                       | 316-1 RAP                |
| 316                             | 152                      | 14                   | Empty internal event received by ENS                                                                                                    | S/W error.                                                                                                    | 316-1 RAP                |
| 316                             | 152                      | 19                   | Unable to send request to SESS                                                                                                    | SESS System Control broken<br>or too many IPC messages.                                                             | 316-1 RAP                |
| 316                             | 152                      | 26                   | Fault Service could not open<br>Fault Log                                                                                                    | SW Error; Bad Disk. Fault<br>Service could not open Fault<br>Log                                                    | 316-1 RAP                |
| 316                             | 153                      | 09                   | Unable to obtain IPC queue                                                                                                    | File system corrupt or full or<br>disk problem                                                                      | 316-1 RAP                |
| 316                             | 153                      | 19                   | NVM Save Failure                                                                                                    | SW Error; Mother Board Fail-<br>ure                                                                                 | 316-1 RAP                |
| 316                             | 154                      | 19                   | NVM Read Failure                                                                                                    | SW Error; Mother Board Fail-<br>ure                                                                                 | 316-1 RAP                |
| 316                             | 155                      | 19                   | SBC Faulted to Boot from<br>Alternate Disk Partition                                                                                                    | Corrupted SW; H/W Faults.<br>File System Corrupted. SBC                                                             | 316-1 RAP                |
| 316                             | 156                      | 19                   | ServiceRun loop failed.                                                                                                    | Poll select failed.                                                                                                 | 316-1 RAP                |
| 316                             | 160                      | 09                   | SBC Registration Service pro-<br>cess death                                                                                                    | Software error (technically not possible)                                                                           | 316-1 RAP                |
| 316                             | 161                      | 09                   | Cannot send registration event                                                                                                    | Software error.                                                                                                    | 316-1 RAP                |
| 316                             | 162                      | 09                   | SBC Platform Manager Ser-<br>vice process death                                                                                                    | Software error. Check fault log for more specific reasons.                                                          | 316-1 RAP                |
| 316                             | 163                      | 09                   | SBC DM Agent Service pro-<br>cess death                                                                                                    | Software error.Check fault log for more specific reasons.                                                           | 316-1 RAP                |
| 316                             | 602                      | 38                   | RPC Server Registration<br>Failed                                                                                                    | Corrupt O/S RPC Table                                                                                               | 316-2 RAP                |
| 316                             | 674                      | 00                   | XSA RPC Server Death                                                                                                    | RPC Server Not Responding                                                                                           | 316-2 RAP                |
| 316                             | 674                      | 09                   | XSA RPC Server Death                                                                                                    | RPC Server Not Responding                                                                                           | 316-2 RAP                |
| 316                             | 675                      | 00                   | XSA Database Server Death                                                                                                    | Database Server Not<br>Responding                                                                                   | 316-2 RAP                |
| 316                             | 701                      | 00                   | Unable to communicate with XSA database                                                                                                    | LOA Failure                                                                                                    | 316-2 RAP                |
| 316                             | 701                      | 99                   | Unable to communicate with XSA database                                                                                                    | LOA Failure.SW error, XSA database crash.                                                                           | 316-2 RAP                |
| 316                             | 702                      | 00                   | Unable to communicate with XSA database                                                                                                    | LOA Failure                                                                                                    | 316-2 RAP                |
| 316<br>316<br>316<br>316<br>316 | 675<br>701<br>701<br>702 | 00<br>00<br>99<br>00 | XSA Database Server Death<br>Unable to communicate with<br>XSA database<br>Unable to communicate with<br>XSA database<br>Unable to communicate with<br>XSA database | Database Server Not<br>Responding<br>LOA Failure<br>LOA Failure.SW error, XSA<br>database crash.<br>LOA Failure     | 310<br>310<br>310<br>310 |

| Chain | Link | Ext | Fault Name                                                                         | Fault Cause                                                                                              | RAP       |
|-------|------|-----|------------------------------------------------------------------------------------|----------------------------------------------------------------------------------------------------|-----------|
| 316   | 702  | 95  | Unable to communicate with XSA database                                            | LOA Failure                                                                                              | 316-2 RAP |
| 316   | 740  | 19  | Error - SBC Hard Disk IIO<br>Failure                                               | Immediate image overwrite failed on SBC hard disk.                                                       | 316-4 RAP |
| 316   | 741  | 19  | E5.0 ODIO Failure                                                                  |                                                                                                    | 316-4 RAP |
| 316   | 751  | 00  | Database Error known by Ser-<br>vice Registry or registry not<br>available.        | S/W error.                                                                                               | 316-2 RAP |
| 316   | 752  | 00  | SRS returns to Login Service<br>"invalid fields, invalid data, or<br>missing data" |                                                                                                    | 316-2 RAP |
| 316   | 752  | 07  | Queue Service Library Initial-<br>ization Failed                                   | Data Store error; S/W error                                                                              | 316-1 RAP |
| 316   | 752  | 14  | Retry SESS Sys Control event registration                                          | SC Not Responding; SC IPC<br>Queue Full; SC IPC Queue<br>does not exist                                  | 316-2 RAP |
| 316   | 752  | 95  | File transfer operation failure                                                    | File transfer failure                                                                                    | 316-2 RAP |
| 316   | 753  | 00  | No IPC Response                                                                    | Login gets no response from SRS                                                                          | 316-2 RAP |
| 316   | 754  | 00  | Service Registry Bad data /<br>Corrupted.                                          |                                                                                                    | 316-2 RAP |
| 316   | 755  | 00  | Service Registry cannot initial-<br>ize database                                   |                                                                                                    | 316-2 RAP |
| 316   | 760  | 09  | Scan To File process death                                                         | Software error                                                                                           | 316-3 RAP |
| 316   | 760  | 47  | Incorrect Checksum partition 1                                                     | Found incorrect checksum<br>partition 1 during Software<br>Verify check; Bad disk; bad s/<br>w           | 316-2 RAP |
| 316   | 761  | 09  | LPD process death                                                                  | Software error                                                                                           | 316-3 RAP |
| 316   | 761  | 68  | Login gets no response from SRS                                                    | No IPC Response                                                                                          | 316-2 RAP |
| 316   | 762  | 09  | Netware process death                                                              | Netware process failed. Soft-<br>ware error                                                              | 316-3 RAP |
| 316   | 762  | 47  | Missing File                                                                       | Missing file found during Soft-<br>ware Verify check; Disk<br>access problem; Configura-<br>tion problem | 316-2 RAP |
| 316   | 762  | 68  | Service Registry Bad/Cor-<br>rupted data                                           |                                                                                                    |           |
| 316   | 763  | 09  | NetBios process death                                                              | Software error                                                                                           | 316-3 RAP |
| 316   | 763  | 14  | Reached internal limit for events                                                  | Reached internal limit for events                                                                        | 316-2 RAP |
| 316   | 763  | 47  | Invalid Permission                                                                 | Invalid Permission found dur-<br>ing Software Verify check                                               | 316-2 RAP |

| Chain | Link | Ext | Fault Name                                             | Fault Cause                             | RAP       |
|-------|------|-----|--------------------------------------------------------|-----------------------------------------|-----------|
| 316   | 764  | 09  | AppleTalk process death                                | Software error                          | 316-3 RAP |
| 316   | 765  | 09  | Banyan Vines process death                             | Software error                          | 316-3 RAP |
| 316   | 766  | 09  | Adobe process failure                                  | Software error                          | 316-3 RAP |
| 316   | 767  | 09  | HP PCL process death                                   | Software error                          | 316-3 RAP |
| 316   | 767  | 19  | Request to cancel spooling job error                   | Job Map Library unable to<br>cancel job | 316-2 RAP |
| 316   | 768  | 09  | Parallel process death                                 | Software error                          | 316-3RAP  |
| 316   | 769  | 09  | HTTP process death                                     | Software error                          | 316-3 RAP |
| 316   | 770  | 09  | Unexpected process death                               | Software error                          | 316-3 RAP |
| 316   | 771  | 09  | Print Service EJS process death                        | Software error                          | 316-2 RAP |
| 316   | 772  | 09  | SBC Print SPI process death                            | Software error                          | 316-2 RAP |
| 316   | 772  | 19  | Failure to set SBC Platform<br>Manager service state   | Software error                          | 316-2 RAP |
| 316   | 772  | 46  | TCP/IP status file error.                              | TCP/IP address already<br>being used.   | 316-3 RAP |
| 316   | 773  | 09  | SBC Print Service Surrogate<br>process death           | Software error                          | 316-2 RAP |
| 316   | 774  | 09  | SBC Protocol Module pro-<br>cess death                 | Software error                          | 316-2 RAP |
| 316   | 776  | 09  | SBC Fault Service process death                        | Software error                          | 316-2 RAP |
| 316   | 777  | 09  | SBC Completed Job Log Ser-<br>vice/SPI process death   | Software error                          | 316-2 RAP |
| 316   | 778  | 09  | SBC Configuration Utility pro-<br>cess death           | Software error                          | 316-2 RAP |
| 316   | 779  | 09  | SBC Diagnostic Service pro-<br>cess death              | Software error                          | 316-2 RAP |
| 316   | 780  | 09  | SBC Authentication SPI pro-<br>cess death              | Software error                          | 316-2 RAP |
| 316   | 781  | 09  | SBC Counters Utility process death                     | Software error                          | 316-2 RAP |
| 316   | 782  | 09  | SBC Configuration Synchroni-<br>zation process failure | Software error                          | 316-2 RAP |
| 316   | 785  | 09  | SBC SNMP Agent process<br>failure                      | Software error                          | 316-3 RAP |
| 316   | 786  | 09  | Token Ring process death                               | Software error                          | 316-3 RAP |
| 316   | 787  | 09  | Sub agent process death                                | Software error                          | 316-3 RAP |
| 316   | 788  | 09  | Serial process death                                   | Software error                          | 316-3 RAP |
| 316   | 789  | 09  | Connectivity Configuration<br>Server process death     | Software error                          | 316-3 RAP |
| 316   | 789  | 46  | Autonet status file error                              | Failed performing Autonet IP process    | 316-3 RAP |

| Chain | Link | Ext | Fault Name                                   | Fault Cause                                                                     | RAP       |
|-------|------|-----|----------------------------------------------|---------------------------------------------------------------------------------|-----------|
| 316   | 789  | 47  | SESS Apple test unknown error                | SESS Diagnostic failure.                                                        | 316-3 RAP |
| 316   | 790  | 09  | Lan Fax process death                        | Software error                                                                  | 316-3 RAP |
| 316   | 790  | 47  | SESS Banyan test unknown error               | SESS Diagnostic failure.                                                        | 316-3 RAP |
| 316   | 791  | 09  | Accounting process death                     | Software error                                                                  | 316-2 RAP |
| 316   | 792  | 09  | Tiff process death                           | Software error                                                                  | 316-2 RAP |
| 316   | 792  | 19  | Lan Fax DLM is not defined.                  | Lan Fax DLM is not defined.                                                     | 316-2 RAP |
| 316   | 793  | 09  | Port9100 process death                       | software error                                                                  | 316-2 RAP |
| 316   | 793  | 19  | Job Based Accounting DLM is not defined.     | Job Based Accounting DLM is not defined.                                        | 316-2 RAP |
| 316   | 795  | 09  | Slpsa process death                          | software error                                                                  | 316-3 RAP |
| 316   | 796  | 09  | SSDP process death                           | Software error                                                                  | 316-3 RAP |
| 316   | 797  | 09  | USB process death                            | Software error                                                                  | 316-3 RAP |
| 316   | 798  | 09  | POP3 process death                           | Software error                                                                  | 316-3 RAP |
| 316   | 799  | 09  | SMTP process death                           | Software error                                                                  | 316-3 RAP |
| 316   | 800  | 46  | Ethernet Initialization failure              | Unable to connect to device<br>when setting up IP over<br>Ethernet              | 316-3 RAP |
| 316   | 801  | 46  | Token Ring Initialization failure            | Unable to connect to device<br>when setting up IP over<br>Token Ring            | 316-3 RAP |
| 316   | 802  | 46  | DHCP Initialization failure                  | Error occurred when attempt-<br>ing to get the IP data from the<br>DHCP server. | 316-3 RAP |
| 316   | 803  | 46  | RARP Initialization failure                  | Unable to get the IP address from the RARP server.                              | 316-3 RAP |
| 316   | 806  | 00  | SESS NetBIOS test memory allocation error    | CPI Death Error                                                                 | 316-2 RAP |
| 316   | 807  | 00  | SESS NetBIOS test memory allocation error    | JobLog death Error                                                              | 316-2 RAP |
| 316   | 808  | 00  | SESS NetBIOS test memory allocation error    | Job Tracker death Error                                                         | 316-2 RAP |
| 316   | 809  | 00  | SESS NetBIOS test memory allocation error    | Kerberos Death Error                                                            | 316-2 RAP |
| 316   | 810  | 00  | SESS NetBIOS test memory allocation error    | Scan to Distribution Death<br>Error                                             | 316-2 RAP |
| 316   | 811  | 00  | SESS NetBIOS test memory allocation error    | SMB Death Error                                                                 | 316-2 RAP |
| 316   | 812  | 00  | SESS NetBIOS test memory allocation error    | TCP/IP Death Error                                                              | 316-2 RAP |
| 316   | 813  | 00  | SESS NetBIOS test memory<br>allocation error | WS Scan Temp Death Error                                                        | 316-2 RAP |

| Chain | Link | Ext | Fault Name                                    | Fault Cause                                   | RAP       |
|-------|------|-----|-----------------------------------------------|-----------------------------------------------|-----------|
| 316   | 814  | 00  | SESS NetBIOS test memory allocation error     | Scan Compressor Death<br>Error                | 316-2 RAP |
| 316   | 815  | 09  | Service Registry Process<br>Death             |                                               | 316-2 RAP |
| 316   | 934  | 19  | Job Based Accounting not<br>enough dc memory. | Job Based Accounting not<br>enough dc memory. | 316-2 RAP |

#### Table 2 Fault Code Extensions

| Extension<br>number | Definition                         |
|---------------------|------------------------------------|
| 00 - 07             | Queue Utility Faults               |
| 09                  | SBC Registration Service Faults.   |
| 14                  | Event Notification Service Faults. |
| 19                  | Platform Manager Faults.           |
| 26                  | Fault Log Service Faults           |
| 38                  | Completed Job Log Service Faults   |
| 46                  | Config Utility Faults              |
| 47                  | Diagnostic Service Faults          |
| 68                  | Net Auth Service Faults            |
| 90                  |                                    |
| 92                  | Internal Print Service Faults      |
| 95                  | Transfer Service Faults            |
| 99                  |                                    |

## 316-1 RAP

#### **Initial Actions**

Switch the power off, then on. If the problem is not resolved, continue with this procedure.

#### Procedure

Refer to the error log and try to determine under what situations the problem is occurring. The problem is related to a specific job, client, or Page Description Language (PDL). Y N

Reload the software (GP 9). The problem remains.

Y N

Switch the power off, then on. Return to Call Flow.

Replace the following, one at-a-time, until the problem is corrected:

- SBC Hard Disk & Hard Disk Cable.
- SBC DRAM SIMMS
- SBC PWB

#### The problem occurs on one particular job from one particular client.

#### Ν

Υ

The problem occurs on all jobs sent from one client.

#### Y N

The problem occurs with one job from any client.

Y N

Replace the following one at a time until the problem is corrected.

- SBC Hard Disk & Hard Disk Cable.
- SBC DRAM SIMMS.
- SBC PWB.

#### Another WC 7556F printer is available.

Y N

Escalate the service call.

#### The problem is repeatable on both printers.

#### Y N

Reload software on the problem machine. (GP 9). Ensure that the latest version is installed. If the problem continues, escalate the service call.

Inform Field Engineering that a Software Problem Action Report (SPAR) needs to be generated.

#### Ensure the following:

- Have the system administrator (SA) check the network configuration on the client (Compare to working client).
- Have the SA ensure that the client has the required resources.
- Have the system administrator reload the print driver on the client.
- If the problem continues, have the customer call the customer support center.

Reload the print driver on the affected workstation.

## 316-2 RAP

Non-Shutdown fault procedure

## **Initial Actions**

For non-shutdown specified Network Controller faults, there need be no action taken. If the fault seems related to a customer complaint, perform the Procedure.

## Procedure

Switch the power off, then on. If the problem continues, go to the 316-1 RAP.

## 316-3 RAP

This RAP addresses Network Controller faults related to network connectivity.

## Procedure

Verify that the server or network with which you are trying to connect is operating. Go to the OF 16-1 Network Printing Problems Entry RAP, Network Printing Problems Entry RAP. If the problem is not resolved, go to the 316-1 RAP.

## 316-4 RAP

This RAP troubleshoots Network Controller fault codes related to the Image Overwrite options.

#### **Initial Actions**

Print a Configuration Report (GP 6) and determine if Immediate Image Overwrite and/or On-Demand Overwrite options are enabled.

## Procedure

If the configuration report shows Image Overwrite as installed/disabled:

- Enter the Administrator Mode (GP 2)
- Select the Tools Tab.
- Select Security Settings.
- Enable the required Feature.

If the problem continues, go to the 316-1 RAP.

## 319-300 RAP

Unable to read or write data from the Image Disk

## Procedure

Switch power off then on. The problem continues.

Y N

Return to service call procedures.

#### Perform the following:

- Check the connections of the power harness and the red SATA data cable from the Disk Drive (PL 35.2) to the SBC PWB. Check for damage. Repair as required.
- If no problems are found, replace the Disk Drive (PL 35.2). Perform GP 9 Software Upgrade. If the problem continues, replace the SBC PWB (PL 35.2).

# 319-301 RAP

Unable to write data to the Image Disk

## Procedure

Switch power off then on. The problem continues.

Y N

Return to service call procedures.

#### Perform the following:

- Check the connections of the power harness and the red SATA data cable from the Disk Drive (PL 35.2) to the SBC PWB. Check for damage. Repair as required.
- If no problems are found, replace the Disk Drive (PL 35.2). Perform GP 9 Software Upgrade. If the problem continues, replace the SBC PWB (PL 35.2).

## 319-302 RAP

Bad Data received from the Disk (i.e. disk returns data other than a read or write operation in response to a read or write request from)

## Procedure

Switch power off then on. The problem continues.

Y N

Return to service call procedures.

## Perform the following:

- Check the connections of the power harness and the red SATA data cable from the Disk Drive (PL 35.2) to the SBC PWB. Check for damage. Repair as required.
- If no problems are found, replace the Disk Drive (PL 35.2). Perform GP 9 Software Upgrade. If the problem continues, replace the SBC PWB (PL 35.2).

# 319-303 RAP

Unable to Format the Image Disk

## Procedure

Switch power off then on. The problem continues.

Y N

Return to service call procedures.

## Perform the following:

- Check the connections of the power harness and the red SATA data cable from the Disk Drive (PL 35.2) to the SBC PWB. Check for damage. Repair as required.
- If no problems are found, replace the Disk Drive (PL 35.2). Perform GP 9 Software Upgrade. If the problem continues, replace the SBC PWB (PL 35.2).

## 319-310 RAP

System Disk does not return capacity information during Power Up.

#### Procedure

Switch power off then on. The problem continues.

Y N

Return to service call procedures.

#### Perform the following:

- Check the connections of the power harness and the red SATA data cable from the Disk Drive (PL 35.2) to the SBC PWB. Check for damage. Repair as required.
- If no problems are found, replace the Disk Drive (PL 35.2). Perform GP 9 Software Upgrade. If the problem continues, replace the SBC PWB (PL 35.2).

## 319-401 RAP

Out of Memory caused by a Stress Document

## Procedure

No action is required. If 19-401 remains for more than 5 minutes, switch power off then on. If the problem continues, perform GP 9.

## 319-402 RAP

Out of Memory caused by a Stress Job

### Procedure

No action is required. If the fault remains for more than 5 minutes, switch power off then on. If the problem continues, go to GP 9 and perform the Regular AltBoot procedure.

## 319-403 RAP

Out of Memory with greater than one job in EPC

## Procedure

Rescan job. If the Problem continues, rescan job according to EPC capabilities.

319-404 RAP

Video Compressor DVMA Timeout

#### Procedure

Rescan the job.

**319-405 RAP** Video Decompressor DVMA Timeout

#### Procedure

Rescan the job.

## 319-406 RAP

Video Loopback DVMA Timeout

#### Procedure

Rescan the job.

## 319-409 RAP

Video determines that it cannot guarantee the integrity of the job being processed.

## Procedure

Reconcile completed jobs with uncompleted jobs. Switch the power off then on. Rerun uncompleted jobs.

## 319-410-00 RAP

Mark Output Timeout. Incomplete image data transfer within the prescribed period. Machine will attempt to recover (may take more then 30 sec.).

#### Procedure

If the job does not recover, switch the power off/on and rerun the job. If the problem continues, go to GP 9 and perform the Regular AltBoot procedure.

If Smears, Streaks, Lines, or Color Misregistration occur when using DADF only, and/or DADF jobs appear to make the engine pause longer than normal before starting, reseat or replace the EPC Memory on the SBC PWB (PL 35.2).

If copying from the platen and job is deleted when the fault occurs, the NVM may be corrupt.

- 1. Enter Diagnostics dC301.
- 2. Select [Copier] (left), [Scanner] (center), [All] (right).
- 3. Select [Initialize] and exit Diagnostics.
- 4. Switch the power off, then on.
- 5. See Eureka tip 1078835 if software level is 061.120.200.35301 or higher, for reporting. Make sure to complete and send the form attached to the tip.

## 319-410-01 RAP

Mark Output Timeout. Incomplete image data transfer within the prescribed period. Job has been deleted.

#### Procedure

Switch the power off/on and rerun the job. If the problem continues, go to GP 9 and perform the Regular AltBoot procedure.

If Smears, Streaks, Lines, or Color Misregistration occur when using DADF only, and/or DADF jobs appear to make the engine pause longer than normal before starting, reseat or replace the EPC Memory on the SBC PWB (PL 35.2).

- 1. Enter Diagnostics dC301.
- 2. Select [Copier] (left), [Scanner] (center), [All] (right).
- 3. Select [Initialize] and exit Diagnostics.
- 4. Switch the power off, then on.
- 5. See Eureka tip 1078835 if software level is 061.120.200.35301 or higher, for reporting. Make sure to complete and send the form attached to the tip.

## 319-410-2 RAP

Compress Image timeout. Incomplete image data transfer within the prescribed period. Job has been deleted.

#### Procedure

Switch the power off/on and rerun the job. If the problem continues, go to GP 9 and perform the Regular AltBoot procedure. If the problem continues, replace the EPC memory (PL 35.2) in the SBC.

If Smears, Streaks, Lines, or Color Misregistration occur when using DADF only, and/or DADF jobs appear to make the engine pause longer than normal before starting, reseat or replace the EPC Memory on the SBC PWB (PL 35.2).

If copying from the platen and job is deleted when the fault occurs, the NVM may be corrupt.

- 1. Enter Diagnostics dC301.
- 2. Select [Copier] (left), [Scanner] (center), [All] (right).
- 3. Select [Initialize] and exit Diagnostics.
- 4. Switch the power off, then on.
- 5. See Eureka tip 1078835 if software level is 061.120.200.35301 or higher, for reporting. Make sure to complete and send the form attached to the tip.

## 319-410-3 RAP

Decompress Image timeout. Incomplete image data transfer within the prescribed period. Job has been deleted.

#### Procedure

Switch the power off/on and rerun the job. If the problem continues, go to GP 9 and perform the Regular AltBoot procedure.

If Smears, Streaks, Lines, or Color Misregistration occur when using DADF only, and/or DADF jobs appear to make the engine pause longer than normal before starting, reseat or replace the EPC Memory on the SBC PWB (PL 35.2).

- 1. Enter Diagnostics dC301.
- 2. Select [Copier] (left), [Scanner] (center), [All] (right).
- 3. Select [Initialize] and exit Diagnostics.
- 4. Switch the power off, then on.
- 5. See Eureka tip 1078835 if software level is 061.120.200.35301 or higher, for reporting. Make sure to complete and send the form attached to the tip.

## 319-410-4 RAP

Merge Image timeout. Incomplete image data transfer within the prescribed period. Job has been deleted.

#### Procedure

Switch the power off/on and rerun the job. If the problem continues, go to GP 9 and perform the Regular AltBoot procedure.

If Smears, Streaks, Lines, or Color Misregistration occur when using DADF only, and/or DADF jobs appear to make the engine pause longer than normal before starting, reseat or replace the EPC Memory on the SBC PWB (PL 35.2).

If copying from the platen and job is deleted when the fault occurs, the NVM may be corrupt.

- 1. Enter Diagnostics dC301.
- 2. Select [Copier] (left), [Scanner] (center), [All] (right).
- 3. Select [Initialize] and exit Diagnostics.
- 4. Switch the power off, then on.
- 5. See Eureka tip 1078835 if software level is 061.120.200.35301 or higher, for reporting. Make sure to complete and send the form attached to the tip.

## 319-410-5 RAP

Rotate Image timeout. Incomplete image data transfer within the prescribed period. Job has been deleted.

## Procedure

Switch the power off/on and rerun the job. If the problem continues, go to GP 9 and perform the Regular AltBoot procedure.

If Smears, Streaks, Lines, or Color Misregistration occur when using DADF only, and/or DADF jobs appear to make the engine pause longer than normal before starting, reseat or replace the EPC Memory on the SBC PWB (PL 35.2).

- 1. Enter Diagnostics dC301.
- 2. Select [Copier] (left), [Scanner] (center), [All] (right).
- 3. Select [Initialize] and exit Diagnostics.
- 4. Switch the power off, then on.
- 5. See Eureka tip 1078835 if software level is 061.120.200.35301 or higher, for reporting. Make sure to complete and send the form attached to the tip.

## 319-410-6 RAP

Network Input Failure. Incomplete image data transfer. Job has been deleted.

#### Procedure

Switch the power off/on and rerun the job. If the problem continues, go to GP 9 and perform the Regular AltBoot procedure.

If Smears, Streaks, Lines, or Color Misregistration occur when using DADF only, and/or DADF jobs appear to make the engine pause longer than normal before starting, reseat or replace the EPC Memory on the SBC PWB (PL 35.2).

If copying from the platen and job is deleted when the fault occurs, the NVM may be corrupt.

- 1. Enter Diagnostics dC301.
- 2. Select [Copier] (left), [Scanner] (center), [All] (right).
- 3. Select [Initialize] and exit Diagnostics.
- 4. Switch the power off, then on.
- 5. See Eureka tip 1078835 if software level is 061.120.200.35301 or higher, for reporting. Make sure to complete and send the form attached to the tip.

## 319-410-7 RAP

E-Fax Send/Receive Failure. Incomplete image data transfer. Job has been deleted.

#### Procedure

Switch the power off/on and rerun the job. If the problem continues, go to GP 9 and perform the Regular AltBoot procedure.

If Smears, Streaks, Lines, or Color Misregistration occur when using DADF only, and/or DADF jobs appear to make the engine pause longer than normal before starting, reseat or replace the EPC Memory on the SBC PWB (PL 35.2).

- 1. Enter Diagnostics dC301.
- 2. Select [Copier] (left), [Scanner] (center), [All] (right).
- 3. Select [Initialize] and exit Diagnostics.
- 4. Switch the power off, then on.
- 5. See Eureka tip 1078835 if software level is 061.120.200.35301 or higher, for reporting. Make sure to complete and send the form attached to the tip.

## 319-410-8 RAP

Scan Input Failure. Incomplete image data transfer. Job has been deleted.

#### Procedure

Switch the power off/on and rerun the job. If the problem continues, go to GP 9 and perform the Regular AltBoot procedure.

If Smears, Streaks, Lines, or Color Misregistration occur when using DADF only, and/or DADF jobs appear to make the engine pause longer than normal before starting, reseat or replace the EPC Memory on the SBC PWB (PL 35.2).

If there is a black background, but the prints are good, replace the IIT PWB (PL 1.8) item 3, and check the values of NVM 715-050 through 715-099 against the factory sheet.

If copying from the platen and job is deleted when the fault occurs, the NVM may be corrupt.

- 1. Enter Diagnostics dC301.
- 2. Select [Copier] (left), [Scanner] (center), [All] (right).
- 3. Select [Initialize] and exit Diagnostics.
- 4. Switch the power off, then on.
- 5. See Eureka tip 1078835 if software level is 061.120.200.35301 or higher, for reporting. Make sure to complete and send the form attached to the tip.

## 319-410-9 RAP

Byte Count Error. Incomplete image data transfer. Job has been deleted.

#### Procedure

Switch the power off/on and rerun the job. If the problem continues, go to GP 9 and perform the Regular AltBoot procedure.

If Smears, Streaks, Lines, or Color Misregistration occur when using DADF only, and/or DADF jobs appear to make the engine pause longer than normal before starting, reseat or replace the EPC Memory on the SBC PWB (PL 35.2).

- 1. Enter Diagnostics dC301.
- 2. Select [Copier] (left), [Scanner] (center), [All] (right).
- 3. Select [Initialize] and exit Diagnostics.
- 4. Switch the power off, then on.
- 5. See Eureka tip 1078835 if software level is 061.120.200.35301 or higher, for reporting. Make sure to complete and send the form attached to the tip.

## 319-410-10 RAP

Set Up Too Late. Incomplete image data transfer. Job has been deleted.

#### Procedure

Switch the power off/on and rerun the job. If the problem continues, go to GP 9 and perform the Regular AltBoot procedure.

If Smears, Streaks, Lines, or Color Misregistration occur when using DADF only, and/or DADF jobs appear to make the engine pause longer than normal before starting, reseat or replace the EPC Memory on the SBC PWB (PL 35.2).

If copying from the platen and job is deleted when the fault occurs, the NVM may be corrupt.

- 1. Enter Diagnostics dC301.
- 2. Select [Copier] (left), [Scanner] (center), [All] (right).
- 3. Select [Initialize] and exit Diagnostics.
- 4. Switch the power off, then on.
- 5. See Eureka tip 1078835 if software level is 061.120.200.35301 or higher, for reporting. Make sure to complete and send the form attached to the tip.

## 319-410-11 RAP

DMA Master Abort. Incomplete image data transfer. Job has been deleted.

#### Procedure

Switch the power off/on and rerun the job. If the problem continues, go to GP 9 and perform the Regular AltBoot procedure.

If Smears, Streaks, Lines, or Color Misregistration occur when using DADF only, and/or DADF jobs appear to make the engine pause longer than normal before starting, reseat or replace the EPC Memory on the SBC PWB (PL 35.2).

- 1. Enter Diagnostics dC301.
- 2. Select [Copier] (left), [Scanner] (center), [All] (right).
- 3. Select [Initialize] and exit Diagnostics.
- 4. Switch the power off, then on.
- 5. See Eureka tip 1078835 if software level is 061.120.200.35301 or higher, for reporting. Make sure to complete and send the form attached to the tip.

## 319-410-12 RAP

Huffman Error. Incomplete image data transfer. Job has been deleted.

#### Procedure

Switch the power off/on and rerun the job. If the problem continues, go to GP 9 and perform the Regular AltBoot procedure.

If Smears, Streaks, Lines, or Color Misregistration occur when using DADF only, and/or DADF jobs appear to make the engine pause longer than normal before starting, reseat or replace the EPC Memory on the SBC PWB (PL 35.2).

If copying from the platen and job is deleted when the fault occurs, the NVM may be corrupt.

- 1. Enter Diagnostics dC301.
- 2. Select [Copier] (left), [Scanner] (center), [All] (right).
- 3. Select [Initialize] and exit Diagnostics.
- 4. Switch the power off, then on.
- 5. See Eureka tip 1078835 if software level is 061.120.200.35301 or higher, for reporting. Make sure to complete and send the form attached to the tip.

## 319-410-13 RAP

EOR Error. Incomplete image data transfer. Job has been deleted.

#### Procedure

Switch the power off/on and rerun the job. If the problem continues, go to GP 9 and perform the Regular AltBoot procedure.

If Smears, Streaks, Lines, or Color Misregistration occur when using DADF only, and/or DADF jobs appear to make the engine pause longer than normal before starting, reseat or replace the EPC Memory on the SBC PWB (PL 35.2).

- 1. Enter Diagnostics dC301.
- 2. Select [Copier] (left), [Scanner] (center), [All] (right).
- 3. Select [Initialize] and exit Diagnostics.
- 4. Switch the power off, then on.
- 5. See Eureka tip 1078835 if software level is 061.120.200.35301 or higher, for reporting. Make sure to complete and send the form attached to the tip.

## 319-750 RAP

The System detects that the EPC Memory Size configuration has changed during the Power On Sequence

#### Procedure

Rerun the job.

## 319-752 RAP

The System detects that the EPC Memory Size configuration has changed during the Power On Sequence

## Procedure

Switch machine off then on.

## 319-754 RAP

The System detects that the Image Disk Configuration (Present vs. Not Present) has changed during the Power On Sequence

## Procedure

Check the DC power connector on the HDD. Switch machine off then on.

## 319-760 RAP

Test Patterns are missing from EPC

## Procedure

Switch power off then on. The problem continues.

- Y N
  - Return to service call procedures.

Go to GP 9 and perform the Regular AltBoot procedure.

## 320-302 RAP

Fax Card Hardware or Software error.

## Procedure

Print a Configuration Sheet. The Config Sheet indicates the Fax PWB is installed. Y  $\ N$ 

**N** Install a Fax PWB.

Check the following:

- Ensure the FAX is enabled
- Check that the FAX is securely connected to SBC.
- Check that the FAX phone wire is securely connected
- Go to the OF 17-1 FAX Entry RAP and check that the FAX settings are correct
- If the above checks are OK, replace the FAX PWB (PL 35.2 ).

# 320-303 RAP

Fax Card Hardware or Software error.

## Procedure

Print a Configuration Sheet. The Config Sheet indicates the Fax PWB is installed. Y  $\ N$ 

Install a Fax PWB.

- Ensure the FAX is enabled
- Check that the FAX is securely connected to SBC.
- Check that the FAX phone wire is securely connected
- Go to the OF 17-1 FAX Entry RAP and check that the FAX settings are correct
- If the above checks are OK, replace the FAX PWB (PL 35.2 ).

## 320-305 RAP

Fax Card Hardware or Software error.

## Procedure

Υ

Print a Configuration Sheet. The Config Sheet indicates the Fax PWB is installed.

**N** Install a Fax PWB.

Check the following:

- Ensure the FAX is enabled
- Check that the FAX is securely connected to SBC.
- Check that the FAX phone wire is securely connected
- Go to the OF 17-1 FAX Entry RAP and check that the FAX settings are correct
- If the above checks are OK, replace the FAX PWB (PL 35.2 ).

# 320-320 RAP

5 instances of an unrecoverable fax fault and has not been cleared by a card reset.

## Procedure

Print a Configuration Sheet. The Config Sheet indicates the Fax PWB is installed. Y  $\ N$ 

Install a Fax PWB.

- Ensure the FAX is enabled
- Check that the FAX is securely connected to SBC.
- Check that the FAX phone wire is securely connected
- Go to the OF 17-1 FAX Entry RAP and check that the FAX settings are correct
- If the above checks are OK, replace the FAX PWB (PL 35.2 ).

## 320-322 RAP

NV device not fitted to basic fax card

## Procedure

Print a Configuration Sheet. The Config Sheet indicates the Fax PWB is installed. Y  $\ N$ 

**N** Install a Fax PWB.

Check the following:

- Ensure the FAX is enabled
- Check that the FAX is securely connected to SBC.
- Check that the FAX phone wire is securely connected
- Go to the OF 17-1 FAX Entry RAP and check that the FAX settings are correct
- If the above checks are OK, replace the FAX PWB (PL 35.2 ).

# 320-323 RAP

Fax system memory is low. (<6MB)

## Procedure

Print a Configuration Sheet. The Config Sheet indicates the Fax PWB is installed.

**N** Install a Fax PWB.

- Ensure the FAX is enabled
- Check that the FAX is securely connected to SBC.
- Check that the FAX phone wire is securely connected
- Go to the OF 17-1 FAX Entry RAP and check that the FAX settings are correct
- If the above checks are OK, replace the FAX PWB (PL 35.2 ).

## 320-324 RAP

Not enough memory to use Fax Service

## Procedure

Print a Configuration Sheet. The Config Sheet indicates the Fax PWB is installed. Y  $\ N$ 

N Install a Fax PWB.

Check the following:

- Ensure the FAX is enabled
- Check that the FAX is securely connected to SBC.
- Check that the FAX phone wire is securely connected
- Go to the OF 17-1 FAX Entry RAP and check that the FAX settings are correct
- If the above checks are OK, replace the FAX PWB (PL 35.2 ).

## 320-327 RAP

Registers cannot be accessed on the Extended card

## Procedure

Print a Configuration Sheet. The Config Sheet indicates the Fax PWB is installed. Y  $\ N$ 

Install a Fax PWB.

- Ensure the FAX is enabled
- Check that the FAX is securely connected to SBC.
- Check that the FAX phone wire is securely connected
- Go to the OF 17-1 FAX Entry RAP and check that the FAX settings are correct
- If the above checks are OK, replace the FAX PWB (PL 35.2 ).

## 320-331 RAP

No comms via PSTN1 port

## Procedure

Print a Configuration Sheet. The Config Sheet indicates the Fax PWB is installed. Y  $\ N$ 

N Install a Fax PWB.

Check the following:

- Ensure the FAX is enabled
- Check that the FAX is securely connected to SBC.
- Check that the FAX phone wire is securely connected
- Go to the OF 17-1 FAX Entry RAP and check that the FAX settings are correct
- If the above checks are OK, replace the FAX PWB (PL 35.2 ).

# 320-332 RAP

No comms via PSTN2 port

## Procedure

Print a Configuration Sheet. The Config Sheet indicates the Fax PWB is installed. Y  $\ N$ 

Install a Fax PWB.

- Ensure the FAX is enabled
- Check that the FAX is securely connected to SBC.
- Check that the FAX phone wire is securely connected
- Go to the OF 17-1 FAX Entry RAP and check that the FAX settings are correct
- If the above checks are OK, replace the FAX PWB (PL 35.2 ).

## 320-338 RAP Fax Communication Fault

Fax communication error at power up or re-boot; power on self test (POST) failure.

#### Procedure

Power the machine off and on. If the problem continues, go to OF 17-1 FAX Entry RAP

## 320-339 RAP

Basic Card problem

#### Procedure

Print a Configuration Sheet. The Config Sheet indicates the Fax PWB is installed. Y  $\ N$ 

**N** Install a Fax PWB.

- Ensure the FAX is enabled
- Check that the FAX is securely connected to SBC.
- Check that the FAX phone wire is securely connected
- Go to the OF 17-1 FAX Entry RAP and check that the FAX settings are correct
- If the above checks are OK, replace the FAX PWB (PL 35.2 ).
# 320-340 RAP

Extended Card Problem

## Procedure

Print a Configuration Sheet. The Config Sheet indicates the Fax PWB is installed. Y  $\ N$ 

**N** Install a Fax PWB.

Check the following:

- Ensure the FAX is enabled
- Check that the FAX is securely connected to SBC.
- Check that the FAX phone wire is securely connected
- Go to the OF 17-1 FAX Entry RAP and check that the FAX settings are correct
- If the above checks are OK, replace the FAX PWB (PL 35.2 ).

# 320-341 RAP

Miscellaneous Basic Card problems

## Procedure

Print a Configuration Sheet. The Config Sheet indicates the Fax PWB is installed. Y  $\ N$ 

Install a Fax PWB.

## check the following:

- Ensure the FAX is enabled
- Check that the FAX is securely connected to SBC.
- Check that the FAX phone wire is securely connected
- Go to the OF 17-1 FAX Entry RAP and check that the FAX settings are correct
- If the above checks are OK, replace the FAX PWB (PL 35.2 ).

# 320-342 RAP

Error accessing file on a NV device

## Procedure

Print a Configuration Sheet. The Config Sheet indicates the Fax PWB is installed. Y  $\ N$ 

N Install a Fax PWB.

Check the following:

- Ensure the FAX is enabled
- Check that the FAX is securely connected to SBC.
- Check that the FAX phone wire is securely connected
- Go to the OF 17-1 FAX Entry RAP and check that the FAX settings are correct
- If the above checks are OK, replace the FAX PWB (PL 35.2 ).

# 320-701 RAP

Phonebook download failed

# Procedure

Print a Configuration Sheet. The Config Sheet indicates the Fax PWB is installed.

N Install Fax PWB.

## check the following:

- Ensure the FAX is enabled
- Check that the FAX is securely connected to SBC.
- Check that the FAX phone wire is securely connected
- Go to the OF 17-1 FAX Entry RAP and check that the FAX settings are correct
- If the above checks are OK, replace the FAX PWB (PL 35.2 ).

# 322-300-05 RAP

Image Complete not Received from Video

### Procedure

Switch the power off then on.

# 322-300-10 RAP

Failed to transfer image do to decoding error. (EORERROR, HUFFMANERROR, BYTECOUN-TERROR)

## Procedure

# 322-300-16 RAP

When machine determines that it needs to do a reset in order to avoid an impending real time clock overflow

## Procedure

Switch the power off then on.

# 322-301 RAP

Scan resources not available

## Procedure

# 322-309 RAP

Consecutive no accepts received from a module exceeds threshold value (currently 20).

Five consecutive 22-309-04 will cause 22-319-04.

### Procedure

Switch the power off then on.

Allow five minutes for fault recovery.

# 322-310 RAP

Pages received from Extended Job Service out of Sequence

## Procedure

Check that originals are not jammed in DADF. Verify DADF operation with media used by customer. Re-sort and reload ALL originals in the document feeder.

# 322-311 RAP

Sequencer did not respond with proposal within the required time

## Procedure

Switch the power off then on.

# 322-315 RAP

One or more modules did not respond with completion message

## Procedure

# 322-316 RAP

One or more modules did not respond with completion message

## Procedure

Switch the power off then on.

# 322-317 RAP

Job requires finishing capability that does not exist

## Procedure

# 322-318 RAP

Job requires an IOT capability that does not exist

## Procedure

Switch the power off then on.

**322-320 RAP** SM Failed to install scan to file

Procedure

322-321 RAP

SM Failed to remove Scan to file

Procedure

Switch the power off then on.

**322-321-04 RAP** Proposal Response Time Out Error

## 322-322 RAP

SM Failed to install Lan FAX

## Procedure

Switch the power off then on.

**322-323 RAP** SM Failed to remove LAN FAX

322-324 RAP

SM Failed to install Scan to E-mail

Procedure

Switch the power off then on.

**322-325 RAP** SM Failed to remove Scan to E-mail.

## 322-326 RAP

SM Failed to install IFAX

## Procedure

Switch the power off then on.

**322-327 RAP** SM Failed to install IFAX

# 322-330-01 RAP

List Jobs Request Timed out between UI and CCS

## Procedure

Switch the power off then on.

## 322-330-02 RAP

List Jobs Request Timed out between CCS and ESS Print Service

## Procedure

# 322-330-03 RAP

List Jobs Request Timed out between CCS and Scan to File Service

Procedure

Switch the power off then on.

# 322-330-04 RAP

List Jobs Request Timed out between CCS and Scan To Fax Service

## Procedure

# 322-330-05 RAP

List Jobs Request Timed out between Queue Utility and DC Job Services

## Procedure

Switch the power off then on.

# 322-330-06 RAP

ESS Scan to Distribution Service not responding to List Jobs RPC call

## Procedure

## 322-335 RAP

SM Failed to install Job Based Accounting

## Procedure

Switch the power off then on.

**322-336 RAP** SM Failed to remove Job Based Accounting

## Procedure

## 322-337 RAP

SM Failed to install disk overwrite

## Procedure

Switch the power off then on.

**322-338 RAP** SM Failed to remove Disk Overwrite

## Procedure

322-339 RAP

SM Failed to install Job Overwrite

Procedure

Switch the power off then on.

**322-340 RAP** SM Failed to remove Job Overwrite

# 322-350-1 RAP

Software detects non-valid Xerox SIM

## Procedure

There is a serial number problem, a copyright problem, or a SIM problem. Try reinstalling the feature using the SIM located in the Tray 2 compartment on the right side of the tray. If the problem continues, call service support for corrective actions.

# 322-350-2 RAP

Software detects non-valid Xerox SIM

## Procedure

There is a serial number problem, a copyright problem, or SIM problem. Try reinstalling the feature using the SIM located in the Tray 2 compartment on the right side of the tray. If the problem continues, call service support for corrective actions.

# 322-351-1 RAP

SIM Write Failure

## Procedure

There is a serial number problem, a copyright problem, or SIM problem. Try reinstalling the feature using the SIM located in the Tray 2 compartment on the right side of the tray. If the problem continues, call service support for corrective actions.

# 322-351-2 RAP

SIM Write Failure

## Procedure

There is a serial number problem, a copyright problem, or SIM problem. Try reinstalling the feature using the SIM located in the Tray 2 compartment on the right side of the tray. If the problem continues, call service support for corrective actions.

## 322-351-3 RAP

SIM Write Failure

## Procedure

There is a serial number problem, a copyright problem, or SIM problem. Try reinstalling the feature using the SIM located in the Tray 2 compartment on the right side of the tray. If the problem continues, call service support for corrective actions.

# 322-352 RAP

Serial Number Update Required.

## **Initial Actions**

Confirm that the machine serial number displayed on the UI (select **Machine Status**, **Machine Information Screen**) or the Configuration Sheet (if the UI is unavailable), and the serial number on the label on machine frame match. If they do not match please notify the FE/NTS.

Make sure PWBs and PJ connectors among IOT Drive, MCU, SBC, UI, and IIT are seated properly

Check dC122 for Communications faults (Chain 303). These can prevent serial number synchronization and must be addressed before proceeding

Enter diagnostics and select **Clear Counters**, Exit and Reboot at Service exit and exit diagnostics.

Have new SBC NVM PWB, MCU NVM PWB, and IIT/IPS PWB available before trouble shooting problem.

#### CAUTION

Do not swap NVM PWBs, or the IIT/IPS PWB between Machines.

#### CAUTION

Do not remove the batteries from any PWBs while making voltage checks in this RAP.

### CAUTION

If any of the billing data PWBs is to be replaced (SBC NVM PWB, MCU NVM PWB, IIT/IPS PWB) replace them one PWB at a time, as directed in this procedure. Replacing them all at the same time will cause unrecoverable NVM corruption.

If failure persists, wait 12 minutes before powering off / powering on the machine.

### Procedure

Check the serial numbers on the UI (select **Machine Status**, **Machine Information Screen**) against the label on the machine frame and the Configuration Report. **The serial numbers match.** 

Y N

Power off the machine and disconnect the power cord. Contact the field engineer (RSE)/ NTS immediately.

More than one of the following PWBs have been replaced at the same time: SBC NVM PWB, MCU NVM PWB, IIT/IPS PWB.

#### Y N

Install the original PWB back into the machine, and reboot the machine. The 322-352 Fault Code is still present.

Y N

If any other fault codes exist, go to the specific RAP for that fault code. Otherwise, go to Call Flow.

Perform the following steps in the order indicated:

• Reseat P/J 407 on the MCU PWB.

- Α
- Reseat the wire harness between the IIT PWB and SBC PWB.
- Reseat each board and connectors on the MCU PWB, MCU NVM PWB, SBC PWB, SBC NVM PWB and the cables between the IIT PWB and the SBC Module.
- Check for + 3.3 VDC between B2 (red) and B1 (black) at P/J 707 on the MCU PWB.
  If the voltage is not within specification, go to the 303-316 RAP.
- Check for + 3.3 VDC between B2 (red) and B1 (black) at P/J 407 on the MCU PWB. If the voltage is not within specification, go to the 362-310 RAP.

#### The original boards are still available.

Y N

Use dC132 to restore serial number and billing data integrity using the Serial Number Reinitialization Request Form.

NOTE: It may take up to 24 hours to receive a password from ACAST

Install the original PWBs back into the machine, and perform the following steps in the order indicated:

- Reseat P/J 407 on the MCU PWB.
- Reseat the wire harness between the IIT PWB and SBC PWB.
- Reseat each board and connectors on the MCU PWB, MCU NVM PWB, SBC PWB, SBC NVM PWB and the cables between the IIT PWB and the SBC Module.
- Check for + 3.3 VDC between B2 (red) and B1 (black) at P/J 707 on the MCU PWB. If the voltage is not within specification, go to the 303-316 RAP.
- Check for + 3.3 VDC between B2 (red) and B1 (black) at P/J 407 on the MCU PWB. If the voltage is not within specification, go to the 362-310.

#### The fault code 322-352 is still present.

Y N

If other fault codes are present, go to the specific fault code RAP. If no other fault codes exist, go to Call Flow.

#### The red light on the MCU PWB is flashing.

Y N

Perform each activity until the fault is cleared.

- Replace the SBC PWB (PL 35.2). Have the MC load the latest software, and power on the machine.
- Replace the MCU NVM PWB (PL 18.2A-7525/30/35, PL 18.2B-7545/56). Have the MC load the latest software and power on the machine.
- Replace the IIT/IPS PWB (PL 1.8). Have the MC load the latest software, and power on the machine.
- Enter Diagnostics and refresh the screen at dC120 , and dC122 .

#### Other fault codes are present.

- Y N
  - Go to Call Flow.

Go to the particular fault code RAP. If, after completing any remaining fault code RAPs, the 322-352 fault code is still present, repeat the 322-352 Rap one time. If the fault code still remains, contact the CTS, FE(RSE) or NTS for assistance.

В

Replace the MCU NVM PWB (PL 18.2A-7525/30/35, PL 18.2B-7545/56) and have the MC load the latest software. If the fault code remains, contact the CTS, FE(RSE) or NTS for assistance.

## 322-352-1 RAP

Serial Update Required

**NOTE:** Password required to write serial number to the IOT and SBC

## Procedure

Contact service support to perform a dC132 .

# 322-370 RAP

XSA communication lost

## Procedure

Switch machine power off then on. Check network connections to XSA server and have System Administrator check configuration for XSA refer to System Administrator Guide.

# 322-372 RAP

Fax Service can not un-register.

## Procedure

If the Fax Card was removed from the machine, switch machine power off and then on.

If the Fax Card is installed, go to OF 17-1 FAX Entry RAP.

## 322-407 RAP

SM Failed To Install Embedded Fax

## Procedure

Switch machine power off then on. If problem still exists reseat Fax PWB.

# 322-417 RAP

SM Failed To Removal Embedded Fax

## Procedure

Switch machine power off then on.

# 322-419 RAP

SM Failed To Enable Embedded Fax

## Procedure

- 1. Switch machine power off then on.
- 2. Check Configuration Report, under Installed Options ensure Embedded Fax is installed (machine recognizes Fax Card). If the Embedded Fax does not show as installed on Configuration Report, switch off machine power and reseat the Fax Card (PL 35.2).
- 3. Switch on machine power and check the Configuration Report to see if the machine recognizes the Fax Card is installed and enabled. If enabled, return to Service Call Procedures. If not, continue with this RAP.
- 4. Check that Network Server Fax is disabled. Server Fax and Embedded Fax cannot be enabled at the same time.
- 5. Enter Tools mode GP 2 . Select User Interface Settings and Service Enablements.
- 6. Select Server Fax and ensure Server Fax is disabled. If not, select Disable and Save.
- 7. Select Embedded Fax, enable Embedded Fax.
- 8. If problem still exists replace Fax Card ( PL 35.2) .
- 9. If problem still exists contact Service Support for assistance.

# 322-421 RAP

SM Failed To Disable Embedded Fax.

## Procedure

- 1. Switch machine power off then on.
- 2. Check Configuration Report, under installed Options see if Embedded Fax is disabled.
- 3. If not, Enter Tools Mode GP 2 . Select User Interface Settings and Service Enablements.
- 4. Select Embedded Fax and select the **Disabled** button and **Save**.
- 5. Print a Configuration Report. Check report, Embedded Fax should now be disabled.
- 6. If disabled, return to Service Call Procedures.
- 7. If still enabled remove Fax Card from machine if it is still present PL 35.2 .
- 8. Check new Configuration Report to ensure Embedded Fax is disabled.
- 9. If still enabled contact Service Support for assistance.

# 322-701-04 RAP

Module completion message received after IOT returned to standby

## Procedure

## 322-750-04 RAP

Output Device Configuration Mismatch

## Procedure

Check output device connections.

**322-750-17 RAP** Accessory Card Configuration Mismatch

Procedure

Check output device connections.

# 322-751-04 RAP

Paper Tray Configuration Mismatch

## Procedure

Switch the power off then on.

# 322-754-17 RAP

When the System detects the UI Configuration has changed during the Power On Sequence

## Procedure

# 322-755-17 RAP

RDT Configuration Mismatch

## Procedure

Check Output device connections.

# 341-316 IH Driver Interface Fault

#### BSD-ON:BSD 10.3 Fusing Heat Control (1 of 3)

Interface error between the MCU PWB and the IH Driver has occurred (at the IH Driver).

**NOTE:** When turning the power OFF, turn OFF the Power Switch first and then the Main Power Switch.

### **Cause/Action**

1. Turn the power OFF and check the connection between the IH Driver J530 and the MCU PWB J414 for open circuit, short circuit, and poor contact.

If no problems are found, replace the following parts in sequence:

- IH Driver (PL 18.3)
- MCU PWB (7525/30/35) (PL 18.2A)
- MCU PWB (7545/56) (PL 18.2B)

# 341-317 MCU IH Interface Fault

BSD-ON:BSD 10.3 Fusing Heat Control (1 of 3)

Interface error between the MCU PWB and the IH Driver has occurred (at the MCU).

**NOTE:** When turning the power OFF, turn OFF the Power Switch first and then the Main Power Switch.

#### **Cause/Action**

1. Turn the power OFF and check the connection between the MCU PWB J414 and the IH Driver J530 for open circuit, short circuit, and poor contact.

If no problems are found, replace the following parts in sequence:

- MCU PWB (7525/30/35) (PL 18.2A)
- MCU PWB (7545/56) (PL 18.2B)
- IH Driver (PL 18.3)

# 341-325 MCU PWB F2 Open

BSD-ON:BSD 1.6 DC Power Generation (3 of 4)

Fuse 2 on the MCU PWB has blown.

#### CAUTION

You must remove the cause of Fuse meltdown before replacing the MD PWB or replacement PWB will be damaged.

**NOTE:** When turning the power OFF, turn OFF the Power Switch first and then the Main Power Switch.

### **Cause/Action**

There is a short circuit or excessive mechanical load in one of the following components or a short circuit in the wiring from the component to the MD PWB:

- Suction Fan (7525/30/35: PL 18.2A; 7545/56: PL 18.2B) Go to the BSD 9.45 Suction/M/ Bottom Fan Control (7545,7556) and check the +24VDC wiring for a short circuit from P/ J417 on the MCU PWB to P/J231.
- Bottom Fan (7525/30/35) (PL 4.3A) Go to the BSD 9.42 Drive/HVPS/Bottom Fan (7525,7530,7535) and check the +24VDC wiring for a short circuit from P/J417 on the MCU PWB to P/J234.
- Bottom Fan (7545/56) (PL 4.3B) Go to the BSD 9.45 Suction/M/Bottom Fan Control (7545,7556) and check the +24VDC wiring from P/J417 on the MCU PWB to P/J234.
- HVPS Fan (7525/30/35) (PL 4.3A) Go to the BSD 9.42 Drive/HVPS/Bottom Fan (7525,7530,7535) and check the +24VDC wiring from P/J417 on the MCU PWB to P/ J235.
- M Fan (7545/56) (PL 4.3B) Go to the BSD 9.45 Suction/M/Bottom Fan Control (7545,7556) and check the +24VDC wiring from P/J417 on the MCU PWB to P/J235.
- 1st BTR Contact Retract Clutch (PL 3.2) Go to the +24VDC-1 Wirenet and check the +24VDC wiring from P/J417 on the MCU PWB to P/J250.
- Takeaway Clutch (7525/30/35) (PL 15.1) Go to the +24VDC-1 Wirenet and check the +24VDC wiring from P/J417 on the MCU PWB to P/J261.

If the wiring and components are OK, turn the power OFF and replace the MCU PWB:

- MCU PWB (7525/30/35) (PL 18.2A)
- MCU PWB (7545/56) (PL 18.2B)

# 341-326 MCU PWB F3 Open

BSD-ON:BSD 1.6 DC Power Generation (3 of 4)

Fuse 3 on the MCU PWB has blown.

## CAUTION

You must remove the cause of Fuse meltdown before replacing the MD PWB or replacement PWB will be damaged.

**NOTE:** When turning the power OFF, turn OFF the Power Switch first and then the Main Power Switch.

## **Cause/Action**

There is a short circuit or excessive mechanical load in one of the following components or a short circuit in the wiring from the component to the MD PWB:

- IH Exhaust Fan (7525/30/35: PL 4.3A; 7545/56: PL 4.3B) Go to the BSD 10.3 Fusing Heat Control (1 of 2) and check the +24VDC wiring from P/J414 on the MCU PWB to P/ J225.
- Process 2 Fan (7525/30/35) (PL 4.2A) Go to the BSD 9.41 IBT/Process Fan Control (7525,7530,7535) and check the +24VDC wiring from P/J416 on the MCU PWB to P/ J238.
- Process 2 Fan (7545/56) (PL 4.2B) Go to the BSD 9.43 Process Fan Control (7545,7556) and check the +24VDC wiring from P/J416 on the MCU PWB to P/J238.
- Erase Lamp Unit (Y, M, C, K) (PL 8.1) Go to the BSD 9.37 Drum Cleaning (Y,M) and check the +24VDC wiring from P/J411 on the MCU PWB to P/J210 (Y) and P/J211 (M); go to BSD 9.38 Drum Cleaning (C,K) and check the +24VDC wiring from P/J411 on the MCU PWB to P/J212 (C) and P/J213 (K).
- MOB ADC Assembly (PL 18.5) Go to the +24VDC-1 Wirenet and check the +24VDC wiring from P/J415 on the MCU PWB to P/J610.

If the wiring and components are OK, turn the power OFF and replace the MCU PWB:

- MCU PWB (7525/30/35) (PL 18.2A)
- MCU PWB (7545/56) (PL 18.2B)

# 341-327 MCU PWB F4 Open

#### BSD-ON:BSD 1.11 Power Interlock Switching (2 of 2)

Fuse 4 on the MCU PWB has blown.

#### CAUTION

You must remove the cause of Fuse meltdown before replacing the MD PWB or replacement PWB will be damaged.

**NOTE:** When turning the power OFF, turn OFF the Power Switch first and then the Main Power Switch.

#### **Cause/Action**

There is a short circuit or excessive mechanical load in one of the following components or a short circuit in the wiring from the component to the MD PWB:

- IBT Fan 1, 2 (7525/30/35) (PL 4.3A) Go to the BSD 9.41 IBT/Process Fan Control (7525,7530,7535) and check the +24VDC wiring from P/J416 on the MCU PWB to P/ J232.
- C Fan (7545/56) (PL 4.2B) Go to the BSD 9.44 C Fan Control (7545,7556) and check the +24VDC wiring from P/J416 on the MCU PWB to P/J619.

If the wiring and components are OK, turn the power OFF and replace the MCU PWB:

- MCU PWB (7525/30/35) (PL 18.2A)
- MCU PWB (7545/56) (PL 18.2B)

# 341-328 MCU PWB F5 Open

BSD-ON:BSD 1.11 Power Interlock Switching (2 of 2)

Fuse 5 on the MCU PWB has blown.

#### CAUTION

You must remove the cause of Fuse meltdown before replacing the MD PWB or replacement PWB will be damaged.

**NOTE:** When turning the power OFF, turn OFF the Power Switch first and then the Main Power Switch.

#### **Cause/Action**

There is a short circuit or excessive mechanical load in one of the following components or a short circuit in the wiring from the component to the MD PWB:

- HVPS (1st/2nd/DTC) (PL 6.2) Go to the +24VDC-3 Wirenet and check the +24VDC wiring for a short circuit from P/J414 on the MCU PWB to P/J461.
- HVPS (Dev/BCR) (7525/30/35) (PL 18.6A) Go to the +24VDC-3 Wirenet and check the +24VDC wiring for a short circuit from P/J412 on the MCU PWB to P/J460.
- HVPS (BCR) (7545/56) (PL 18.2B) Go to the +24VDC-3 Wirenet and check the +24VDC wiring for a short circuit from P/J412 on the MCU PWB to P/J513.
- HVPS (Dev) (7545/56) (PL 5.3) Go to the +24VDC-3 Wirenet and check the +24VDC wiring for a short circuit from P/J412 on the MCU PWB to P/J514.

If the wiring and components are OK, turn the power OFF and replace the MCU PWB:

- MCU PWB (7525/30/35) (PL 18.2A)
- MCU PWB (7545/56) (PL 18.2B)

# 341-340 MCU NVM (EEPROM) Data Fault

### BSD-ON:Chain 3 BSDs

The specific values of the NVM (EEPROM) data are not in their specified addresses.

**NOTE:** When turning the power OFF, turn OFF the Power Switch first and then the Main Power Switch.

## **Cause/Action**

- 1. Turn the power OFF and ON.
- 2. Install the correct version of the IOT firmware.
- 3. Initialize the IOT NVM (includes writing back the adjustment NVM). If the problem persists, replace the MCU PWB.
  - MCU PWB (7525/30/35) (PL 18.2A)
  - MCU PWB (7545/56) (PL 18.2B)

# 341-341 MCU NVM (EEPROM) Access Fault

#### **BSD-ON:**Chain 3 BSDs

NVM (EEPROM) access error (The read values are different from those that were written, or there is I2C communication error).

**NOTE:** When turning the power OFF, turn OFF the Power Switch first and then the Main Power Switch.

## **Cause/Action**

1. Turn the power OFF and check whether there is poor connection between the EEPROM and the MCU PWB.

If no problems are found, replace the MCU PWB.

- MCU PWB (7525/30/35) (PL 18.2A)
- MCU PWB (7545/56) (PL 18.2B)

# 341-342 MCU NVM (EEPROM) Buffer Fault

#### **BSD-ON:**Chain 3 BSDs

NVM (EEPROM) buffer Fault (The write buffer has overflowed).

**NOTE:** When turning the power OFF, turn OFF the Power Switch first and then the Main Power Switch.

## **Cause/Action**

1. Turn the power OFF and check whether there is poor connection between the EEPROM and the MCU PWB.

If no problems are found, replace the MCU PWB.

- MCU PWB (7525/30/35) (PL 18.2A)
- MCU PWB (7545/56) (PL 18.2B)

# 341-343 IM Logic Fault

BSD-ON:BSD 3.1 PWB Communication (1 of 7)

The IM software control error was detected.

**NOTE:** When turning the power OFF, turn OFF the Power Switch first and then the Main Power Switch.

## **Cause/Action**

- 1. Turn the power OFF and ON.
- 2. Install the correct version of the IOT firmware.

**NOTE:** Ensure software version 32.42.0 or higher is loaded on the Professional Finisher. This is part of the software file 61.120.200.3501 which can be found on GSN Library 11428.

- a. Load the software using the Altboot, Forced Upgrade method shown in GP 9.
- b. After upgrading software, enter diagnostics.
- c. Go to dC301.
- d. Select Copier on the left, Finisher in the middle, and All on the right.
- e. Select Initialize.
- f. Exit Diagnostic.
- 3. Verify the following NVM's based on the Finisher:

763-001 Output Device Configuration

- 0 Offset Catch Tray (OCT)
- 3- Finisher without Booklet Maker (Advanced Finisher)
- 4 Finisher with Booklet Maker (Professional Finisher)

763-011 Hole Punch Configuration

- 0 No Hole Punch
- 3 3 Hole Punch for XC (USA, Canada)
- 5 2, 4 Hole Punch for XE (Europe)
- 4. Initialize the IOT NVM (includes writing back the adjustment NVM). If the problem persists, replace the MCU PWB.
  - MCU PWB (7525/30/35) (PL 18.2A)
  - MCU PWB (7545/56) (PL 18.2B)

# 341-345 MD PWB F2 Open

BSD-ON:+5VDC-2 Wirenet

Fuse 2 on the MD PWB has blown.

#### CAUTION

You must remove the cause of Fuse meltdown before replacing the MD PWB or replacement PWB will be damaged.

**NOTE:** When turning the power OFF, turn OFF the Power Switch first and then the Main Power Switch.

## **Cause/Action**

There is a short circuit in one of the following components or a short circuit in the wiring from the component to the MD PWB:

- LPH Unit (Y, M, C, K) (PL 2.1)
- LPH Rear PWB (Y, M, C, K) (PL 2.2)

Go to the +5VDC-2 Wirenet and check the +5VDC wiring from  $\mbox{ P/J532}$  on the MD PWB to  $\mbox{ P/J581}, \mbox{ P/J579}, \mbox{ and } \mbox{ P/J578}.$ 

If a short circuit is detected, remove each of the LPH Units (Y, M, C, K) in turn (REP 9.10) to isolate the fault and repair or replace, as required.

If the wiring and components are OK, turn the power OFF and replace the MD PWB:

- MD PWB (7525/30/35) (PL 18.2A)
- MD PWB (7545/56) (PL 18.2B)

# 341-346 (7525/30/35) MD PWB F3 Open

BSD-ON:BSD 1.6 DC Power Generation (3 of 4)

Fuse 3 on the MD PWB has blown.

## CAUTION

You must remove the cause of Fuse meltdown before replacing the MD PWB or replacement PWB will be damaged.

**NOTE:** When turning the power OFF, turn OFF the Power Switch first and then the Main Power Switch.

## **Cause/Action**

There is a short circuit in one of the following components or a short circuit in the wiring from the component to the MD PWB, or a possible short or mechanical overloading in the +24VDC distribution from the Tray Module PWB (3T/TT) or the HCF PWB.

• Tray Module PWB (PL 10.9) - Go to the +24VDC-2 Wirenet and check the +24VDC wiring for a short circuit from P/J592 on the MD PWB to P/J541 (3T Module) or P/J541 (TT Module).

Check for blown fuses on the Tray Module PWB and check for a short in the +24VDC distribution for the blown fuse (+24VDC-4 Wirenet); also, check for an excessive mechanical load on the associated Tray Module components.

• HCF PWB (PL 28.8) - Go to the HCF +24VDC Wirenet and check the +24 VDC wiring from P/J593 on the MD PWB to PF/JF04.

If the wiring is OK and Fuse F1 is OK on the HCF PWB, replace the MD PWB:

- MD PWB (7525/30/35) (PL 18.2A)
- MD PWB (7545/56) (PL 18.2B)

If Fuse F1 on the HCF PWB is blown, check for blown fuses on the HCF PWB and check for a short in the +24VDC distribution for the blown fuse (HCF +24VDC Wirenet); also, check for an excessive mechanical load on the associated HCF components.

Check the +24VDC wiring and HCF Top Cover Interlock Switch (PL 28.7) for a short between PF/JF05, pins 1 and 2.

If the HCF wiring and components are OK, turn the power OFF and replace the HCF PWB (PL 28.8).

If the problem still exists, replace the following parts in sequence:

- Tray Module PWB (PL 10.9)
- HCF PWB (PL 28.8)
# 341-347 Serial I/O Fault

#### BSD-ON:Chain 3 BSDs

The Serial I/O control clock is not input into the MD PWB.

**NOTE:** When turning the power OFF, turn OFF the Power Switch first and then the Main Power Switch.

### **Cause/Action**

1. Turn the power OFF and check the connector (  $\mathsf{P}/\mathsf{J452}$ ) between the MD PWB and the MCU PWB for poor connection.

If no problems are found, replace the following parts in sequence:

- MCU PWB (7525/30/35) (PL 18.2A)
- MCU PWB (7545/56) (PL 18.2B)
- MD PWB (7525/30/35) (PL 18.2A)
- MD PWB (7545/56) (PL 18.2B)

# 341-348 (7545/56) MD PWB F4 Open

BSD-ON:BSD 1.6 DC Power Generation (3 of 4)

Fuse 4 on the MD PWB has blown.

### CAUTION

You must remove the cause of Fuse meltdown before replacing the MD PWB or replacement PWB will be damaged.

**NOTE:** When turning the power OFF, turn OFF the Power Switch first and then the Main Power Switch.

### **Cause/Action**

There is a short circuit in one of the following components or a short circuit in the wiring from the component to the MD PWB, or a possible short or mechanical overloading in the +24VDC distribution from the Tray Module PWB (3T/TT) or the HCF PWB.

• Tray Module PWB (PL 10.9) - Go to the +24VDC-2 Wirenet and check the +24VDC wiring for a short circuit from P/J592 on the MD PWB to P/J541 (3T Module) or P/J541 (TT Module).

Check for blown fuses on the Tray Module PWB and check for a short in the +24VDC distribution for the blown fuse (+24VDC-4 Wirenet); also, check for an excessive mechanical load on the associated Tray Module components.

 HCF PWB (PL 28.8) - Go to the HCF +24VDC Wirenet and check the +24 VDC wiring from P/J593 on the MD PWB to PF/JF04.

If the wiring is OK and Fuse F1 is OK on the HCF PWB, replace the MD PWB:

- MD PWB (7525/30/35) (PL 18.2A)
- MD PWB (7545/56) (PL 18.2B)

If Fuse F1 on the HCF PWB is blown, check for blown fuses on the HCF PWB and check for a short in the +24VDC distribution for the blown fuse (HCF +24VDC Wirenet); also, check for an excessive mechanical load on the associated HCF components.

Check the +24VDC wiring and HCF Top Cover Interlock Switch (PL 28.7) for a short between PF/JF05, pins 1 and 2.

If the HCF wiring and components are OK, turn the power OFF and replace the HCF PWB (PL 28.8).

If the problem still exists, replace the following parts in sequence:

- Tray Module PWB (PL 10.9)
- HCF PWB (PL 28.8)

# 341-349 MD PWB F6 Open

BSD-ON:BSD 1.6 DC Power Generation (3 of 4)

Fuse 6 on the MD PWB has blown.

#### CAUTION

You must remove the cause of Fuse meltdown before replacing the MD PWB or replacement PWB will be damaged.

**NOTE:** When turning the power OFF, turn OFF the Power Switch first and then the Main Power Switch.

### **Cause/Action**

There is a short circuit or excessive mechanical load in one of the following components or a short circuit in the wiring from the component to the MD PWB:

- Takeaway Motor (7545/56) (PL 15.1) Check the +24VDC wiring from P/J592 on the MD PWB (+24VDC-2 Wirenet) to P/J541 (3T Module) or P/J541 (TT Module) on the Tray Module PWB (+24VDC-4 Wirenet).
- Tray 1 Feed/Lift Up Motor (PL 9.4) Go to the BSD 7.6 Tray 1 Paper Stacking and check the +24VDC wiring from P/J528 on the MD PWB to P/J268.
- P/R Latch Motor (PL 7.1) Go to the BSD 10.2 Fuser Drive Control (2 of 2) and check the +24VDC wiring from P/J524 on the MD PWB to P/J254.
- Agitator Motor (PL 8.2) Go to the BSD 9.40 Waste Toner Disposal and check the +24VDC wiring from P/J529 on the MD PWB to P/J215.

If the wiring and components are OK, turn the power OFF and replace the MD PWB:

- MD PWB (7525/30/35) (PL 18.2A)
- MD PWB (7545/56) (PL 18.2B)

If the fuse blows again, replace the Tray Module PWB (PL 10.9).

# 341-350 MD PWB F7 Open

BSD-ON:BSD 1.6 DC Power Generation (3 of 4)

Fuse 7 on the MD PWB has blown.

### CAUTION

You must remove the cause of Fuse meltdown before replacing the MD PWB or replacement PWB will be damaged.

**NOTE:** When turning the power OFF, turn OFF the Power Switch first and then the Main Power Switch.

### **Cause/Action**

There is a short circuit or excessive mechanical load in the following component or a short circuit in the wiring from the component to the MD PWB:

- Fuser Fan (PL 4.1) Go to the BSD 10.6 Fusing and check the +24VDC wiring from P/ J524 on the MD PWB to P/J230.
- Front LVPS Fan (PL 4.1) Go to the BSD 1.3 LVPS Control and check the +24VDC wiring from P/J529 on the MD PWB to P/J239.
- IH Intake Fan (PL 4.1) Go to the BSD 10.3 Fusing Heat Control (1 of 2) and check the +24 VDC wiring from P/J529 on the MD PWB to P/J226.
- C Exhaust Fan (7545/56) (PL 4.3B) Go to the BSD 9.44 C Fan Control (7545,7556) and check the +24VDC wiring from P/J529 on the MD PWB to P/J227.
- Process 1 Fan (7545/56) (PL 4.2B) Go to the BSD 9.43 Process Fan Control (7545,7556) and check the +24VDC wiring from P/J537 on the MD PWB to P/J528.

If the wiring and components are OK, turn the power OFF and replace the MD PWB:

- MD PWB (7525/30/35) (PL 18.2A)
- MD PWB (7545/56) (PL 18.2B)

# 341-351 MD Detect Fault

#### BSD-ON:BSD 3.8 PWBS Detection

The MD PWB is not installed.

**NOTE:** When turning the power OFF, turn OFF the Power Switch first and then the Main Power Switch.

### **Cause/Action**

1. Turn the power OFF and check the connector (  $\mathsf{P}/\mathsf{J452}$ ) between the MD PWB and the MCU PWB for poor connection.

If no problems are found, replace the following parts in sequence:

- MD PWB (7525/30/35) (PL 18.2A)
- MD PWB (7545/56) (PL 18.2B)
- MCU PWB (7525/30/35) (PL 18.2A)
- MCU PWB (7545/56) (PL 18.2B)

# 341-352 (Int) MD PWB F5 Open

BSD-ON:BSD 12.1 Integrated Finisher DC Power and Interlock Switching

Fuse 5 on the MD PWB has blown.

### CAUTION

You must remove the cause of Fuse meltdown before replacing the MD PWB or replacement PWB will be damaged.

**NOTE:** When turning the power OFF, turn OFF the Power Switch first and then the Main Power Switch.

### **Cause/Action**

There is a short circuit in the following component or a short circuit in the wiring from the component to the MD PWB, or a possible short or mechanical overloading in the Finisher components or wiring to the Finisher PWB.

• Finisher PWB (PL 22.7) - Go to the Finisher (Int) +24VDC/24VDC RTN and check the +24VDC wiring from P/J591 on the MD PWB to P/J8703.

If the wiring is OK and Fuse F1 is OK on the Finisher PWB, replace the MD PWB:

- MD PWB (7525/30/35) (PL 18.2A)
- MD PWB (7545/56) (PL 18.2B)

If Fuse F1 on the Finisher PWB is blown, check for blown Fuses F3, F4, F5, and F6 on the Finisher PWB and check for a short in the +24VDC distribution for the blown fuse (Finisher (Int) +24VDC/24VDC RTN); also, check for an excessive mechanical load on the associated Finisher components.

Check the +24VDC wiring and Interlock Switches for a short between P/J8702, pins 1 and 3.

Check Fuse F2 on the Finisher PWB and the +5VDC distribution for a short circuit (Finisher (Int) +24VDC/24VDC RTN).

If the wiring and components are OK, turn the power OFF and replace the Finisher PWB (PL 22.7).

# 341-353 MD PWB F8 Open

BSD-ON:BSD 1.11 Power Interlock Switching (2 of 2)

Fuse 8 on the MD PWB has blown.

### CAUTION

You must remove the cause of Fuse meltdown before replacing the MD PWB or replacement PWB will be damaged.

**NOTE:** When turning the power OFF, turn OFF the Power Switch first and then the Main Power Switch.

# **Cause/Action**

There is a short circuit or excessive mechanical load in one of the following components or a short circuit in the wiring from the component to the MD PWB:

- MSI Feed/Nudger Motor (PL 13.2) Go to the BSD 7.10 Tray 5 (MSI) Paper Stacking and check the +24VDC wiring from P/J525 on the MD PWB to P/J269.
- Exit 2 Drive Motor (PL 17.4) Go to the BSD 10.10 Fused Paper Exit 2 (3 of 4) and check the +24VDC wiring from P/J522 on the MD PWB to P/J265.
- Duplex Motor (PL 14.5) Go to the BSD 10.13 Duplex Transportation (2 of 2) and check the +24 VDC wiring from P/J523 on the MD PWB to P/J275.

If the wiring and components are OK, turn the power OFF and replace the MD PWB:

- MD PWB (7525/30/35) (PL 18.2A)
- MD PWB (7545/56) (PL 18.2B)

# 341-354 MD PWB F9 Open

BSD-ON:BSD 1.11 Power Interlock Switching (2 of 2)

Fuse 9 on the MD PWB has blown.

# CAUTION

You must remove the cause of Fuse meltdown before replacing the MD PWB or replacement PWB will be damaged.

**NOTE:** When turning the power OFF, turn OFF the Power Switch first and then the Main Power Switch.

# **Cause/Action**

There is a short circuit or excessive mechanical load in the following component or a short circuit in the wiring from the component to the MD PWB:

• Toner Dispense Motor (Y, M, C, K) (PL 5.1)

Go to the BSD 9.25 Toner Dispense Control (Y,M) and check the +24VDC wiring from P/J529 on the MD PWB to P/J220 and P/J221.

Go to the BSD 9.26 Toner Dispense Control (C,K) and check the wiring from  $\mbox{ P/J529}$  on the MD PWB to  $\mbox{ P/J222}$  and  $\mbox{ P/J223}.$ 

If the wiring and components are OK, turn the power OFF and replace the MD PWB:

- MD PWB (7525/30/35) (PL 18.2A)
- MD PWB (7545/56) (PL 18.2B)

# 341-355 MD PWB F10 Open

#### BSD-ON:+24VDC-3 Wirenet

Fuse 10 on the MD PWB has blown.

#### CAUTION

You must remove the cause of Fuse meltdown before replacing the MD PWB or replacement PWB will be damaged.

**NOTE:** When turning the power OFF, turn OFF the Power Switch first and then the Main Power Switch.

### **Cause/Action**

There is a short circuit or excessive mechanical load in one of the following components or a short circuit in the wiring from the component to the MD PWB:

• 2nd BTR Contact Retract Motor (PL 14.4)

NOTE: The LH Fan PWB (including the LH Fan) is an option to prevent paper blocking.

• LH Fan PWB (option)

Go to the +24VDC-3 Wirenet and check the +24VDC wiring from  $\mbox{ P/J526}$  on the MD PWB to  $\mbox{ P/J240}$  and  $\mbox{ P/J248}.$ 

If the wiring and components are OK, turn the power OFF and replace the MD PWB.

- MD PWB (7525/30/35) (PL 18.2A)
- MD PWB (7545/56) (PL 18.2B)

# 341-356 MD PWB F11 Open

BSD-ON:+24VDC-3 Wirenet

Fuse 11 on the MD PWB has blown.

### CAUTION

You must remove the cause of Fuse meltdown before replacing the MD PWB or replacement PWB will be damaged.

**NOTE:** When turning the power OFF, turn OFF the Power Switch first and then the Main Power Switch.

### **Cause/Action**

There is a short circuit or excessive mechanical load in one of the following components or a short circuit in the wiring from the component to the MD PWB:

- Fuser Drive Motor (PL 3.1)
- Main Drive Motor (PL 3.2)

Go to the +24VDC-3 Wirenet and check the +24VDC wiring from  $\mbox{ P/J535}$  on the MD PWB to  $\mbox{ P/J242}$  and  $\mbox{ P/J244}.$ 

If the wiring and components are OK, turn the power OFF and replace the MD PWB:

- MD PWB (7525/30/35) (PL 18.2A)
- MD PWB (7545/56) (PL 18.2B)

# 341-357 MD PWB F12 Open

#### BSD-ON:+24VDC-3 Wirenet

Fuse 12 on the MD PWB has blown.

#### CAUTION

You must remove the cause of Fuse meltdown before replacing the MD PWB or replacement PWB will be damaged.

**NOTE:** When turning the power OFF, turn OFF the Power Switch first and then the Main Power Switch.

### **Cause/Action**

There is a short circuit or excessive mechanical load in one of the following motors or a short circuit in the wiring from the motor(s) to the MD PWB:

- Drum/Dev Drive Motor (K) (7525/30/35) (REP 4.3)
- Drum/Dev Drive Motor (K) (7545/56) (REP 4.4)
- IBT Drive Motor Assembly (7525/30/35) (PL 3.3A)
- IBT Drive Motor Assembly (7545/56) (PL 3.3B)

Go to the +24VDC-3 Wirenet and check the +24VDC wiring from P/J526 on the MD PWB to P/J240 and P/J248. If the wires are OK, check the Drum/Developer Drive Assembly (PL 3.3A-7525/30/35) (7PL 3.3B - 7545/56) for a short circuit. Repair or replace as required.

If the wires and components are OK, turn the power OFF and replace the MD PWB.

- MD PWB (7525/30/35) (PL 18.2A)
- MD PWB (7545/56) (PL 18.2B)

# 341-358 MD PWB F13 Open

BSD-ON:+24VDC-3 Wirenet

Fuse 13 on the MD PWB has blown.

### CAUTION

You must remove the cause of Fuse meltdown before replacing the MD PWB or replacement PWB will be damaged.

**NOTE:** When turning the power OFF, turn OFF the Power Switch first and then the Main Power Switch.

### **Cause/Action**

There is a short circuit or excessive mechanical load in one of the following motors or a short circuit in the wiring from the motor(s) to the MD PWB:

- Drum/Dev Drive Motor (Y, M, C) (7525/30/35) (REP 4.3)
- Drum Drive Motor (Y, M, C) (7545/56) (REP 4.4)
- Developer Drive Motor (Y, M, C) (7545/56) (REP 4.4)

Go to the +24VDC-3 Wirenet and check the +24VDC wiring from P/J526 on the MD PWB to P/J246 and P/J251. If the wires are OK, check the Drum/Developer Drive Assembly (PL 3.3A-7525/30/35) (PL 3.3B - 7545/56) for a short circuit. Repair or replace as required.

If the wires and components are OK, turn the power OFF and replace the MD PWB.

- MD PWB (7525/30/35) (PL 18.2A)
- MD PWB (7545/56) (PL 18.2B)

# 341-359 MD PWB F14 Open

#### BSD-ON:+24VDC-3 Wirenet

Fuse 14 on the MD PWB has blown.

#### CAUTION

You must remove the cause of Fuse meltdown before replacing the MD PWB or replacement PWB will be damaged.

**NOTE:** When turning the power OFF, turn OFF the Power Switch first and then the Main Power Switch.

### **Cause/Action**

There is a short circuit or excessive mechanical load in one of the following components or a short circuit in the wiring from the component(s) to the MD PWB:

- Face Up Gate Solenoid (PL 17.5)
- Exit 1 OCT Motor (PL 17.2)

Go to the +24VDC-3 Wirenet and check the +24VDC wiring from:

- P/J522 on the MD PWB to P/J263
- P/J524 on the MD PWB to P/J271

If the wires and components are OK, turn the power OFF and replace the MD PWB.

- MD PWB (7525/30/35) (PL 18.2A)
- MD PWB (7545/56) (PL 18.2B)

# 341-360 MD PWB F15 Open

BSD-ON:+24VDC-3 Wirenet

Fuse 15 on the MD PWB has blown.

### CAUTION

You must remove the cause of Fuse meltdown before replacing the MD PWB or replacement PWB will be damaged.

**NOTE:** When turning the power OFF, turn OFF the Power Switch first and then the Main Power Switch.

### **Cause/Action**

There is a short circuit or excessive mechanical load in one of the following components or a short circuit in the wiring from the component(s) to the MD PWB:

- Exit 2 Gate Solenoid (PL 17.5)
- Exit 2 OCT Motor (PL 17.5)

Go to the +24VDC-3 Wirenet and check the +24VDC wiring from  $\mbox{ P/J522}$  on the MD PWB to  $\mbox{ P/J262}$  and  $\mbox{ P/J266}.$ 

If the wires and components are OK, turn the power OFF and replace the MD PWB.

- MD PWB (7525/30/35) (PL 18.2A)
- MD PWB (7545/56) (PL 18.2B)

# 341-361 MD PWB F16 Open

#### BSD-ON:+24VDC-2 Wirenet

Fuse 16 on the MD PWB has blown.

### CAUTION

You must remove the cause of Fuse meltdown before replacing the MD PWB or replacement PWB will be damaged.

**NOTE:** When turning the power OFF, turn OFF the Power Switch first and then the Main Power.

### **Cause/Action**

There is a short circuit or excessive mechanical load in the following component or a short circuit in the wiring from the component to the MD PWB:

Registration Clutch (PL 15.2)

Go to the +24VDC-2 Wirenet and check the +24VDC wiring from P/J523 on the MD PWB to P/ J260.

If the wires and components are OK, turn the power OFF and replace the MD PWB.

- MD PWB (7525/30/35) (PL 18.2A)
- MD PWB (7545/56) (PL 18.2B)

# 341-368 MCU-SW Firmware Mismatch

BSD-ON:-

The MCU software for the 7545/56 model is installed in the 7525/30/35 model. Or, the MCU software for the 7525/30/35 model is installed in the 7545/56 model.

**NOTE:** When turning the power OFF, turn OFF the Power Switch first and then the Main Power Switch.

- 1. Turn the power OFF and ON.
- 2. Install the correct version of the IOT firmware.
- 3. Initialize the IOT NVM (includes writing back the adjustment NVM). If the problem persists, replace the MCU PWB.
  - MCU PWB (7525/30/35) (PL 18.2A)
  - MCU PWB (7545/56) (PL 18.2B)

# 341-369 MD Type Mismatch

#### BSD-ON:BSD 3.8 PWBS Detection

The MD PWD for the 7545/56 model is installed in the 7525/30/35 model. Or, the MD PWD for the 7525/30/35 model is installed in the 7545/56 model.

**NOTE:** When turning the power OFF, turn OFF the Power Switch first and then the Main Power Switch.

### **Cause/Action**

- 1. Turn the power OFF and replace with the correct MD PWB.
  - MD PWB (7525/30/35) (PL 18.2A)
  - MD PWB (7545/56) (PL 18.2B)

341-371 Fault

Procedure

Go to No-Run RAP

# 342-319 (7525/30/35) Drum Y, M, C Motor Fail

### BSD-ON:BSD 9.1 Drum/Developer Drive Control (Y,M,C) (7525,7530,7535)

The Drum/Developer Drive Motor (Y, M, C) revolution failure was detected.

**NOTE:** When turning the power OFF, turn OFF the Power Switch first and then the Main Power Switch.

# Procedure

Turn the power OFF and remove the Front Cover. Remove the Drum (Y, M, C) and the Developer (Y, M, C) and cheat the Front Cover Interlock Switch.

Turn the power ON and enter the Diag mode. Turn ON dC330 [091-026] (Drum/Developer Drive Motor Y, M, C). **Does the Drum/Developer Drive Motor (Y, M, C) rotate?** 

Y N

Turn the power OFF and remove the Rear Upper Cover. Turn the power ON. Is the voltage between the MD PWB J526-3 (+) and the GND (-) +24VDC?

Y N

Go to +24VDC Power RAP (7525/30/35) RAP.

Is the voltage between the MD PWB J527-A16 (+) and the GND (-) +5VDC?

Go to +5VDC Power RAP.

Turn the power OFF and check the connections between the MD PWB J526 and the Drum/Developer Drive Motor (Y, M, C) J246, as well as between the MD PWB J527 and the Drum/Developer Drive Motor (Y, M, C) J247 for open circuits, short circuits, and poor contacts.

If no problems are found, replace the following parts in sequence:

- Drum/Developer Drive Motor (Y, M, C) (PL 3.3A)
- MD PWB (PL 18.2A)
- MCU PWB (PL 18.2A)

Press the Stop button and turn the power OFF. Install the Drum (Y, M, C), the Developer (Y, M, C), and the Front Cover.

Turn the power ON and enter the Diag mode. Turn ON dC330 [091-026] (Drum/Developer Drive Motor Y, M, C). **Does the Drum/Developer Drive Motor (Y, M, C) rotate?** 

Y N

Check the Drum (Y, M, C) and the Developer (Y, M, C) for loading

Press the Stop button and turn the power OFF. Check the connection between the Drum/ Developer Drive Motor (Y, M, C) J247-8 and the MD PWB J527-A9 for open circuit, short circuit, and poor contact.

If no problems are found, replace the following parts in sequence:

- MD PWB (PL 18.2A)
- MCU PWB (PL 18.2A)

# 342-319 (7545/56) Drum Y, M, C Motor Fail

BSD-ON:BSD 9.2 Drum Drive Control (Y,M,C) (7545,7556)

The Drum Drive Motor (Y, M, C) revolution failure was detected.

**NOTE:** When turning the power OFF, turn OFF the Power Switch first and then the Main Power Switch.

# Procedure

Turn the power OFF and open the Front Cover. Remove the Drum (Y, M, C) and close the Front Cover.

Turn the power ON and enter the Diag mode. Turn ON dC330 [091-027] (Drum Drive Motor Y, M, C). **Does the Drum Drive Motor (Y, M, C) rotate?** 

Y N

Turn the power OFF and remove the Rear Upper Cover. Turn the power ON. Is the voltage between the MD PWB J526-3 (+) and the GND (-) +24VDC? Y N

Go to +24VDC Power RAP (7545/56) RAP.

Is the voltage between the MD PWB J527-A16 (+) and the GND (-) +5VDC? Y N

Go to +5VDC Power RAP.

Turn the power OFF and check the connections between the MD PWB J526 and the Drum Drive Motor (Y, M, C) J246, as well as between the MD PWB J527 and the Drum Drive Motor (Y, M, C) J247 for open circuits, short circuits, and poor contacts. If no problems are found, replace the following parts in sequence:

Drum Drive Motor (Y, M, C) (PL 3.3B)

- MD PWB (PL 18.2B)
- MCU PWB (PL 18.2B)

Press the Stop button and open the Front Cover. Install the Drum (Y, M, C) and close the Front Cover.

Turn the power ON and enter the Diag mode. Turn ON dC330 [091-027] (Drum Drive Motor Y, M, C). Does the Drum Drive Motor (Y, M, C) rotate?

Y N

Check the Drum (Y, M, C) for loading.

Press the Stop button and turn the power OFF. Check the connection between the Drum Drive Motor

(Y, M, C) J247-8 and the MD PWB J527-A9 for open circuit, short circuit, and poor contact. If no problems are found, replace the following parts in sequence:

- MD PWB (PL 18.2B)
- MCU PWB (PL 18.2B)

# 342-323 Drum K Motor Fail

#### BSD-ON:BSD 9.4 Drum/Developer Drive Control (K)

The Drum/Developer Drive Motor (K) revolution failure was detected.

**NOTE:** When turning the power OFF, turn OFF the Power Switch first and then the Main Power Switch.

### Procedure

Turn the power OFF and remove the Front Cover. Remove the Drum (K) and the Developer (K) and cheat the Front Cover Interlock Switch.

Turn the power ON and enter the Diag mode. Turn ON dC330 [091-033] (Drum/Developer Drive Motor K). **Does the Drum/Developer Drive Motor (K) rotate?** 

Y N

Turn the power OFF and remove the Rear Upper Cover. Turn the power ON. Is the voltage between the MD PWB J526-1 (+) and the GND (-) +24VDC?

Y N

Go to +24VDC Power RAP (7525/30/35) or +24VDC Power RAP (7545/56)

Is the voltage between the MD PWB J527-A8 (+) and the GND (-) +5VDC?

Y N

Go to +5VDC Power RAP.

Turn the power OFF and check the connections between the MD PWB J526 and the Drum/Developer Drive Motor (K) J240, as well as between the MD PWB J527 and the Drum/Developer Drive Motor (K) J241 for open circuits, short circuits, and poor contacts. If no problems are found, replace the following parts in sequence:

- Drum/Developer Drive Motor (K) (7525/30/35) (PL 3.3A)
- Drum/Developer Drive Motor (K) (7545/56) (PL 3.3B)
- MD PWB (7525/30/35) (PL 18.2A)
- MD PWB (7545/56) (PL 18.2B)
- MCU PWB (7525/30/35) (PL 18.2A)
- MCU PWB (7545/56) (PL 18.2B)

Press the Stop button and turn the power OFF. Install the Drum (K), the Developer (K), and the Front Cover.

Turn the power ON and enter the Diag mode. Turn ON dC330 [091-033] (Drum/Developer Drive Motor K). **Does the Drum/Developer Drive Motor (K) rotate?** 

Y N

Check the Drum (K) and the Developer (K) for loading

Press the Stop button and turn the power OFF. Check the connection between the Drum/ Developer Drive Motor (K) J241-8 and the MD PWB J527-A1 for open circuit, short circuit, and poor contact.

If no problems are found, replace the following parts in sequence:

- MD PWB (7525/30/35) (PL 18.2A)
- MD PWB (7545/56) (PL 18.2B)
- MCU PWB (7525/30/35) (PL 18.2A)
- MCU PWB (7545/56) (PL 18.2B)

# 342-324 IBT Motor Fail

#### BSD-ON:BSD 9.28 IBT Drive Control

The IBT Drive Motor revolution failure was detected.

**NOTE:** When turning the power OFF, turn OFF the Power Switch first and then the Main Power Switch.

### Procedure

Turn the power OFF. Remove the IBT Unit and cheat the L/H Cover Interlock Switch. Turn the power ON and enter the Diag mode. Turn ON dC330 [094-006] (IBT Drive Motor). **Does the IBT Drive Motor rotate?** 

#### Y N

Turn the power OFF and remove the Rear Upper Cover. Turn the power ON. Is the voltage between the MD PWB J526-5 (+) and the GND (-) +24VDC?

Y N

Go to +24VDC Power RAP (7525/30/35) or +24VDC Power RAP (7545/56) .

Is the voltage between the MD PWB J527-B8 (+) and the GND (-) +5VDC?

Y N

Go to +5VDC Power RAP.

Turn the power OFF and check the connections between the MD PWB J526 and the IBT Drive Motor J248, as well as between the MD PWB J527 and the IBT Drive Motor J249 for open circuits, short circuits, and poor contacts.

If no problems are found, replace the following parts in sequence:

- IBT Drive Motor (7525/30/35) (PL 3.3A)
- IBT Drive Motor (7545/56) (PL 3.3B)
- MD PWB (7525/30/35) (PL 18.2A)
- MD PWB (7545/56) (PL 18.2B)
- MCU PWB (7525/30/35) (PL 18.2A)
- MCU PWB (7545/56) (PL 18.2B)

Press the Stop button and turn the power OFF. Install the IBT Unit and close the L/H Cover. Turn the power ON and enter the Diag mode. Turn ON dC330 [094-006] (IBT Drive Motor). **Does the IBT Drive Motor rotate?** 

Y N

Check the IBT Drive for loading. Also, check the IBT for loading due to blockage in the IBT Waste Toner Collection Auger

Press the Stop button and turn the power OFF. Check the connection between the IBT Drive Motor

J249-8 and the MD PWB  $\,$  J527-B1 for open circuit, short circuit, and poor contact. If no problems are found, replace the MD PWB.

- MD PWB (7525/30/35) (PL 18.2A)
- MD PWB (7545/56) (PL 18.2B)

# 342-325 Main Motor Fail

BSD-ON:BSD 4.1 Main Drive Control

### BSD-ON:BSD 8.4 Tray Module Paper Transportation (3 of 4) (3TM)

BSD-ON:BSD 8.1 Tray 1 and MSI Paper Transportation

The Main Drive Motor revolution failure was detected.

**NOTE:** When turning the power OFF, turn OFF the Power Switch first and then the Main Power Switch.

### Procedure

Turn the power OFF. Remove the IBT Unit and cheat the L/H Cover Interlock Switch. Turn the power ON and enter the Diag mode. Turn ON dC330 [042-002] (Main Drive Motor). **Does the Main Drive Motor rotate?** 

Y N

Turn the power OFF and remove the Rear Upper Cover. Turn the power ON. Is the voltage between the MD PWB J535-1 (+) and the GND (-) +24VDC? Y N

Go to +24VDC Power RAP (7525/30/35) or +24VDC Power RAP (7545/56).

Is the voltage between the MD PWB J525-A16 (+) and the GND (-) +5VDC?

Go to +5VDC Power RAP.

Turn the power OFF and check the connections between the MD PWB J535 and the Main Drive Motor J244, as well as between the MD PWB J525 and the Main Drive Motor J245 for open circuits, short circuits, and poor contacts.

If no problems are found, replace the following parts in sequence:

- Main Drive Motor (PL 3.2)
- MD PWB (7525/30/35) (PL 18.2A)
- MD PWB (7545/56) (PL 18.2B)
- MCU PWB (7525/30/35) (PL 18.2A)
- MCU PWB (7545/56) (PL 18.2B)

Press the Stop button and turn the power OFF. Install the IBT Unit and close the L/H Cover. Turn the power ON and enter the Diag mode. Turn ON dC330 [042-002] (Main Drive Motor). **Does the Main Drive Motor rotate**?

Y N

Check the 2nd BTR for loading and the Drive Gear for revolution failure or damage

Press the Stop button. (7525/30/35)

Turn ON dC330 [042-002] (Main Drive Motor), then turn ON dC330 [077-001] (Takeaway Clutch). (7545/56)

Turn ON dC330 [042-002] (Main Drive Motor), then turn ON dC330 [077-050] (Takeaway Motor).

#### Does the Main Drive Motor rotate?

Y N

Check the MSI Takeaway Roll and the Tray 1 Takeaway Roll for loading and the Drive Gear for revolution failure or damage

Press the Stop button. Turn ON dC330 [042-002] (Main Drive Motor), then turn ON dC330 [077-002] (Registration Clutch). **Does the Main Drive Motor rotate?** 

Y N

Check the Registration Roll for loading and the Drive Gear for revolution failure or damage

Press the Stop button and turn the power OFF. Check the connection between the Main Drive Motor J245-8 and the MD PWB J525-A9 for open circuit, short circuit, and poor contact. If no problems are found, replace the following parts in sequence:

MD PWB (7525/30/35) (PL 18.2A)

- MD PWB (7525/30/35) (PL 18.27)
   MD PWB (7545/56) (PL 18.2B)
- MCU PWB (7525/30/35) (PL 18.2A)
- MCU PWB (7545/56) (PL 18.2B)

# 342-326 1st BTR Contact/Retract Fault

BSD-ON:BSD 9.29 1st BTR Contact Retract Control

After the 1st BTR Contact/Retract operation has started, it does not complete within the specified time.

**NOTE:** When turning the power OFF, turn OFF the Power Switch first and then the Main Power Switch.

# Procedure

Remove the 1st BTR Contact Retract Sensor Bracket. Turn the power ON and enter the Diag mode.

Turn ON DC330 [094-200]. Use a sheet of paper, etc. to block/clear the light path to the 1st BTR Contact Retract Sensor.

### Does the display change between High/Low?

### Y N

Use OF 99-2 Transmissive Sensor RAP to fix the 1st BTR Contact Retract Sensor.

Press the Stop button and turn the power OFF. Install the 1st BTR Contact Retract Sensor Bracket.

Turn the power ON and enter the Diag mode. Turn ON DC330 [094-012] (Contact) and DC330 [094-013] (Retract) alternately. **Does it contact/retract?** 

Y N

Remove the IBT and check the following:

- The IBT Assembly for mechanical loading or damage
- The 1st BTR Contact Retract Gear for wear, damage, and operation failure
- The 1st BTR Contact Retract Clutch for improper installation
- The 1st BTR Contact Retract Sensor for improper installation
- The connection between the 1st BTR Contact Retract Clutch J250 and the MCU PWB J417 for open circuit, short circuit, and poor contact

If no problems are found, replace the 1st BTR Contact Retract Clutch (PL 3.2).

Press the Stop button and turn the power OFF. Replace the MCU PWB.

- MCU PWB (7525/7530/7535) (PL 18.2A)
- MCU PWB (7545/7556) (PL 18.2B)

# 342-330 IH Exhaust Fan Fail

### BSD-ON:BSD 10.3 Fusing Heat Control (1 of 3)

The IH Exhaust Fan error was detected.

**NOTE:** When turning the power OFF, turn OFF the Power Switch first and then the Main Power Switch.

# Procedure

Enter DC122 Fail History. Has 041-326 faults (MCU PWB F3 Open) occurred?

Υ Ν Turn the power OFF and remove the Rear Upper Cover. Disconnect the connector J592 of the MD PWB and open the Chassis Assembly. Rotate the IH Exhaust Fan manually to check for loading. Turn the power ON and enter the Diag mode. Turn ON dC330 [042-017] (IH Exhaust Fan). Is the IH Exhaust Fan rotating? Y Ν When the Diag is turned ON, is the voltage between the MCU PWB J414-B1 (+) and the GND (-) +24VDC? Y Ν Turn the power OFF and replace the MCU PWB. MCU PWB (7525/30/35) (PL 18.2A) MCU PWB (7545/56) (PL 18.2B) Turn the power OFF and check the connection between the IH Exhaust Fan J225 and the MCU PWB J414 for open circuit, short circuit, and poor contact. If no problems are found, replace the following parts in sequence: IH Exhaust Fan (7525/30/35) (PL 4.3A) . ٠ IH Exhaust Fan (7545/56) (PL 4.3B) MCU PWB (7525/30/35) (PL 18.2A) ٠ MCU PWB (7545/56) (PL 18.2B) Press the Stop button and turn the power OFF. Check the connection between the IH Exhaust Fan J225-3 and the MCU PWB J414-B3 for open circuit, short circuit, and poor

contact. If no problems are found, replace the MCU PWB.

- MCU PWB (7525/30/35) (PL 18.2A)
- MCU PWB (7545/56) (PL 18.2B)

Go to the 341-326 RAP.

# 342-332 IH Intake Fan Fail

BSD-ON:BSD 10.3 Fusing Heat Control (1 of 3)

The IH Intake Fan error was detected.

**NOTE:** When turning the power OFF, turn OFF the Power Switch first and then the Main Power Switch.

### Procedure

Enter DC122 Fail History. Has 041-350 faults (MD PWB F7 Open) occurred?

Y N

Turn the power OFF and remove the Rear Upper Cover. Disconnect the connector J592 of the MD PWB and open the Chassis Assembly.

(7525/30/35)

Rotate the IH Intake Fan manually to check for loading.

Turn the power ON and enter the Diag mode. Turn ON dC330 [042-016] (IH Intake Fan).

Is the IH Intake Fan rotating?

#### Y N

When the Diag is turned ON, is the voltage between the MD PWB  $\,$  J529-B9 (+) and the GND (-) +24VDC?

- Y N
  - Turn the power OFF and replace the MD PWB.
  - MD PWB (7525/30/35) (PL 18.2A)
  - MD PWB (7545/56) (PL 18.2B)

Turn the power OFF and check the connection between the IH Intake Fan J226 and the MD PWB J529 for open circuit, short circuit, and poor contact. If no problems are found, replace the following parts in sequence:

- IH Intake Fan (PL 4.1)
- MD PWB (7525/30/35) (PL 18.2A)
- MD PWB (7545/56) (PL 18.2B)
- MCU PWB (7525/30/35) (PL 18.2A)
- MCU PWB (7545/56) (PL 18.2B)

Press the Stop button and turn the power OFF. Check the connection between the IH Intake Fan J226-2 and the MD PWB J529-B11 for open circuit, short circuit, and poor contact. If no problems are found, replace the MD PWB.

- MD PWB (7525/30/35) (PL 18.2A)
- MD PWB (7545/56) (PL 18.2B)

Go to the 341-350 RAP.

# 342-334 (7525/30/35) IBT Fan Fail

BSD-ON:BSD 9.41 IBT/Process Fan Control (7525,7530,7535)

The IBT Fan 1, 2 error was detected.

**NOTE:** When turning the power OFF, turn OFF the Power Switch first and then the Main Power Switch.

# Procedure

Enter DC122 Fail History. Has 341-327 faults (MCU PWB F4 Open) occurred? Y N

N Turn the power OFF and remove the Rear Upper Cover. Open the Front Cover and cheat the Front Cover Interlock Switch. Turn the power ON and enter the Diag mode. Turn ON dC330 [042-019] (IBT Fan). Does the IBT Fan1, 2 rotate? Y N

When the Diag is turned ON, is the voltage between the MCU PWB  $\,$  J416-3/7 (+) and the GND (-) +24VDC?

Y N

Turn the power OFF and replace the MCU PWB (PL 18.2A).

Turn the power OFF and check the connection between the IBT Fan 1 J232 and the MCU PWB J416, as well as between the IBT Fan 2 J236 and the MCU PWB J416 for open circuits, short circuits, and poor contacts.

If no problems are found, replace the following parts in sequence:

- IBT Fan 1 (PL 4.2A)
- IBT Fan 2 (PL 4.2A)
- MCU PWB (PL 18.2A)

Press the Stop button and turn the power OFF. Check the connection between the IBT Fan 1 J232-2 and the MCU PWB J416-5, as well as between the IBT Fan 2 J236-2 and the MCU PWB J416-9 for open circuits, short circuits, and poor contacts. If no problems are found, replace the MCU PWB (PL 18.2A).

Go to the 341-327 RAP.

# 342-335 (7545/56) Process 1 Fan Fail

BSD-ON:BSD 9.43 Process Fan Control (7545,7556)

The Process 1 Fan error was detected.

**NOTE:** When turning the power OFF, turn OFF the Power Switch first and then the Main Power Switch.

# Procedure

Enter DC122 Fail History. Has 041-350 faults (MD PWB F7 Open) occurred?

Ν

Υ

Turn the power OFF and remove the Rear Upper Cover. Open the Front Cover and cheat the Front Cover Interlock Switch.

Turn the power ON and enter the Diag mode. Turn ON dC330 [042-022] (Process 1 Fan). Is the Process 1 Fan rotating?

### Y N

Υ

When the Diag is turned ON, is the voltage between the MD PWB  $\,$  J537-1 (+) and the GND (-) +24VDC?

N Turn the power OFF and replace the MD PWB (PL 18.2B).

Turn the power OFF and check the connection between the Process 1 Fan J228 and the MD PWB J537 for open circuit, short circuit, and poor contact.

- If no problems are found, replace the following parts in sequence:
- Process 1 Fan (PL 4.2B)
- MD PWB (PL 18.2B)

Press the Stop button and turn the power OFF. Check the connection between the Process 1 Fan J228-2 and the MD PWB J537-3 for open circuit, short circuit, and poor contact. If no problems are found, replace the MD PWB (PL 18.2B).

Go to the 341-350 RAP.

# 342-336 Process 2 Fan Fail

BSD-ON:BSD 9.41 IBT/Process Fan Control (7525,7530,7535)

#### BSD-ON:BSD 9.43 Process Fan Control (7545,7556)

The Process 2 Fan error was detected.

**NOTE:** When turning the power OFF, turn OFF the Power Switch first and then the Main Power Switch.

# Procedure

Enter DC122 Fail History. Has 041-326 faults (MCU PWB F3 Open) occurred?

Y N

Turn the power OFF and remove the Rear Upper Cover. Open the Front Cover and cheat the Front Cover Interlock Switch.

Turn the power ON and enter the Diag mode. Turn ON dC330 [042-013] (Process 2 Fan). Is the Process 2 Fan rotating?

Y N

When the Diag is turned ON, is the voltage between the MCU PWB J416-11 (+) and the GND (-) +24VDC?

Y N

Turn the power OFF and replace the MCU PWB.

- MCU PWB (7525/30/35) (PL 18.2A)
- MCU PWB (7545/56) (PL 18.2B)

Turn the power OFF and check the connection between the Process 2 Fan J238 and the MCU PWB J416 for open circuit, short circuit, and poor contact. If no problems are found, replace the following parts in sequence:

- Process 2 Fan (7525/30/35) (PL 4.2A)
- Process 2 Fan (7545/56) (PL 4.2B)
- MCU PWB (7525/30/35) (PL 18.2A)
- MCU PWB (7545/56) (PL 18.2B)

Press the Stop button and turn the power OFF. Check the connection between the Process 2 Fan J238-2 and the MCU PWB J416-13 for open circuit, short circuit, and poor contact. If no problems are found, replace the MCU PWB.

- MCU PWB (7525/30/35) (PL 18.2A)
- MCU PWB (7545/56) (PL 18.2B)

Go to the 341-326 RAP.

# 342-337 NOHAD Logic Fail

BSD-ON:BSD 1.3 LVPS Control

A fatal error was detected in NOHAD control.

**NOTE:** When turning the power OFF, turn OFF the Power Switch first and then the Main Power Switch.

- 1. Turn the power OFF and ON.
- 2. Install the correct version of the MCU software. If the problem persists, replace the MCU PWB.
  - MCU PWB (7525/30/35) (PL 18.2A)
  - MCU PWB (7545/56) (PL 18.2B)

# 342-338 LVPS Front Fan Fail

### BSD-ON:BSD 1.3 LVPS Control

An abnormality was detected in the LVPS Front Fan.

**NOTE:** When turning the power OFF, turn OFF the Power Switch first and then the Main Power Switch.

# Procedure

Υ

Enter DC122 Fail History. Has 041-350 faults (MD PWB F7 Open) occurred?

Ν Turn the power OFF and remove the Right Cover and Rear Upper Cover. Disconnect and reconnect P/J239. Rotate the Front LVPS Fan manually to check for loading. Turn the power ON and enter the Diag mode. Turn ON dC330 [042-014] (Front LVPS Fan).

### Is the Front LVPS Fan rotating?

Υ Ν

When the Diag is turned ON, is the voltage between the MD PWB J529-A13 (+) and the GND (-) +24VDC?

- Υ Ν
  - Turn the power OFF and replace the MD PWB.
  - ٠ MD PWB (7525/30/35) (PL 18.2A)
  - MD PWB (7545/56) (PL 18.2B) ٠

Turn the power OFF and check the connection between the Front LVPS Fan J239 and the MD PWB J529 for open circuit, short circuit, and poor contact. If no problems are found, replace the following parts in sequence:

- ٠ Front LVPS Fan (PL 4.1)
- MD PWB (7525/30/35) (PL 18.2A) ٠
- MD PWB (7545/56) (PL 18.2B) •

Press the Stop button and turn the power OFF. Check the connection between the Front LVPS Fan J239-2 and the MD PWB J529-A14 for open circuit, short circuit, and poor contact. If no problems are found, replace the MD PWB.

- MD PWB (7525/30/35) (PL 18.2A) ٠
- MD PWB (7545/56) (PL 18.2B)

Go to the 341-350 RAP.

# 342-340 (7545/56) Cartridge Fan Fail

BSD-ON:BSD 9.44 C Fan Control (7545,7556)

The Cartridge Fan error was detected.

NOTE: When turning the power OFF, turn OFF the Power Switch first and then the Main Power Switch.

# Procedure

Enter DC122 Fail History. Has 041-327 faults (MCU PWB F4 Open) occurred? Υ

Ν

Turn the power OFF and remove the Rear Upper Cover. Open the Front Cover and cheat the Front Cover Interlock Switch.

Turn the power ON and enter the Diag mode. Turn ON dC330 [042-021] (Cartridge Fan). Is the Cartridge Fan rotating?

#### Υ Ν

Υ

When the Diag is turned ON, is the voltage between the MCU PWB J416-7 (+) and the GND (-) +24VDC?

Ν

Turn the power OFF and replace the MCU PWB (PL 18.2B).

Turn the power OFF and check the connection between the Cartridge Fan J619 and the MCU PWB J416 for open circuit, short circuit, and poor contact. If no problems are found, replace the following parts in sequence:

- Cartridge Fan (PL 4.2B) •
- MCU PWB (PL 18.2B) •

Press the Stop button and turn the power OFF. Check the connection between the Cartridge Fan J619-2 and the MCU PWB J416-9 for open circuit, short circuit, and poor contact. If no problems are found, replace the MCU PWB (PL 18.2B).

Go to the 341-327 RAP.

# 342-341 M HVPS Fan Fail

BSD-ON:BSD 9.42 Drive/HVPS/Bottom Fan (7525,7530,7535)

#### BSD-ON:BSD 9.45 Suction/M/Bottom Fan Control (7545,7556)

The HVPS Fan (7525/30/35) or M Fan (7545/56) error was detected.

**NOTE:** When turning the power OFF, turn OFF the Power Switch first and then the Main Power Switch.

### Procedure

Υ

Enter DC122 Fail History. Has 041-325 faults (MCU PWB F2 Open) occurred?

Turn the power OFF and remove the Rear Upper Cover. Disconnect the connector J592 of the MD PWB and open the Chassis Assembly. Turn the power ON and enter the Diag mode. Turn ON dC330 [042-012] (HVPS/M Fan). Is the HVPS Fan or the M Fan rotating? Υ Ν When the Diag is turned ON, is the voltage between the MCU PWB J417-A10 (+) and the GND (-) +24VDC? N Υ Turn the power OFF and replace the MCU PWB. ٠ MCU PWB (7525/30/35) (PL 18.2A) MCU PWB (7545/56) (PL 18.2B) Turn the power OFF and check the connection between the HVPS/M Fan J235 and the MCU PWB J417 for open circuit, short circuit, and poor contact. If no problems are found, replace the following parts in sequence: HVPS Fan (7525/30/35) (PL 4.3A) . ٠ M Fan (7545/56) (PL 4.3B) MCU PWB (7525/30/35) (PL 18.2A) ٠ MCU PWB (7545/56) (PL 18.2B) Press the Stop button and turn the power OFF.

Press the Stop button and turn the power OFF. Check the connection between the HVPS/M Fan J235-3 and the MCU PWB J417-A12 for open circuit, short circuit, and poor contact. If no problems are found, replace the MCU PWB.

- MCU PWB (7525/30/35) (PL 18.2A)
- MCU PWB (7545/56) (PL 18.2B)

Go to the 341-325 RAP.

# 342-342 (7545/56) Suction Fan Fail

BSD-ON:BSD 9.45 Suction/M/Bottom Fan Control (7545,7556)

The Suction Fan error was detected.

**NOTE:** When turning the power OFF, turn OFF the Power Switch first and then the Main Power Switch.

### Procedure

#### Enter DC122 Fail History. Has 041-325 faults (MCU PWB F2 Open) occurred?

Ν

Υ

Turn the power OFF and remove the Rear Upper Cover. Disconnect the connector J592 of the MD PWB and open the Chassis Assembly. Rotate the Suction Fan manually to check for loading.

Turn the power ON and enter the Diag mode. Turn ON dC330 [042-020] (Suction Fan). Is the Suction Fan rotating?

#### Y N

When the Diag is turned ON, is the voltage between the MCU PWB J417-A1 (+) and the GND (-) +24VDC?

Y N

Turn the power OFF and replace the MCU PWB (PL 18.2B).

Turn the power OFF and check the connection between the Suction Fan J231 and the MCU PWB J417 for open circuit, short circuit, and poor contact. If no problems are found, replace the following parts in sequence:

- Suction Fan (PL 18.2B)
- MCU PWB (PL 18.2B)

Press the Stop button and turn the power OFF. Check the connection between the Suction Fan J231-2 and the MCU PWB J417-A3 for open circuit, short circuit, and poor contact. If no problems are found, replace the MCU PWB (PL 18.2B).

Go to the 341-325 RAP.

# 342-343 (7525/30/35/7545/56) Rear Bottom Fan Fail

BSD-ON:BSD 9.42 Drive/HVPS/Bottom Fan (7525,7530,7535),

### BSD-ON:BSD 9.45 Suction/M/Bottom Fan Control (7545,7556)

The Bottom Fan error was detected.

**NOTE:** When turning the power OFF, turn OFF the Power Switch first and then the Main Power Switch.

# Procedure

```
Enter DC122 Fail History. Has 041-325 faults (MCU PWB F2 Open) occurred?
Υ
    Ν
    Turn the power OFF and remove the Rear Upper Cover. Disconnect the connector J592
    of the MD PWB and open the Chassis Assembly. Rotate the Bottom Fan manually to
    check for loading.
    Turn the power ON and enter the Diag mode. Turn ON dC330 [042-015] (Bottom Fan).
    Is the Bottom Fan rotating?
    Υ
        Ν
         When the Diag is turned ON, is the voltage between the MCU PWB J417-B11
         (+) and the GND (-) +24VDC?
         Υ
             Ν
             Turn the power OFF and replace the MCU PWB.
             ٠
                  MCU PWB (7525/30/35) (PL 18.2A)
                  MCU PWB (7545/56) (PL 18.2B)
             ٠
         Turn the power OFF and check the connection between the Bottom Fan J234 and
         the MCU PWB J417 for open circuit, short circuit, and poor contact.
         If no problems are found, replace the following parts in sequence:
             Bottom Fan (7525/30/35) (PL 4.3A)
         ٠
```

- Bottom Fan (7545/56) (PL 4.3B)
- MCU PWB (7525/30/35) (PL 18.2A)
- MCU PWB (7545/56) (PL 18.2B)

Press the Stop button and turn the power OFF. Check the connection between the Bottom Fan J234-2 and the MCU PWB J417-B13 for open circuit, short circuit, and poor contact. If no problems are found, replace the MCU PWB.

- MCU PWB (7525/30/35) (PL 18.2A)
- MCU PWB (7545/56) (PL 18.2B)

```
Go to the 341-325 RAP.
```

# 342-400 Deodorant Filter Life End

BSD-ON:-

The Deodorant Filter must be replaced.

**NOTE:** When turning the power OFF, turn OFF the Power Switch first and then the Main Power Switch.

### **Cause/Action**

Replace the Deodorant Filter and clear the DC135 HFSI Counter [954-860].

# 342-604 NOHAD Temperature Sensor Fail

BSD-ON:BSD 9.27 ADC and Environment Sensing

The NOHAD Thermistor error was detected.

**NOTE:** When turning the power OFF, turn OFF the Power Switch first and then the Main Power Switch.

# **Cause/Action**

Turn the power OFF and check the connection between the NOHAD Thermistor P130 and the MCU PWB J414 for open circuit, short circuit, and poor contact. Also check whether there is poor connection or foreign substances at the detection section of the NOHAD Thermistor.

If no problems are found, replace the following parts in sequence:

- NOHAD Thermistor (7525/30/35) (PL 4.4A)
- NOHAD Thermistor (7545/56) (PL 4.4B)
- MCU PWB (7525/30/35) (PL 18.2A)
- MCU PWB (7545/56) (PL 18.2B)

# 342-605 (7525/30/35) Suction Drive Fan Fail

BSD-ON:BSD 9.42 Drive/HVPS/Bottom Fan (7525,7530,7535)

The Drive Fan error was detected.

**NOTE:** When turning the power OFF, turn OFF the Power Switch first and then the Main Power Switch.

### Procedure

#### Enter DC122 Fail History. Has 041-325 faults (MCU PWB F2 Open) occurred?

Y N

Turn the power OFF and remove the Rear Upper Cover. Disconnect the connector J592 of the MD PWB and open the Chassis Assembly. Rotate the Drive Fan manually to check for loading.

Turn the power ON and enter the Diag mode. Turn ON dC330 [042-020] (Drive Fan). Is the Drive Fan rotating?

#### Y N

When the Diag is turned ON, is the voltage between the MCU PWB J417-A1 (+) and the GND (-) +24VDC?

Y N

Turn the power OFF and replace the MCU PWB (PL 18.2A).

Turn the power OFF and check the connection between the Drive Fan J231 and the MCU PWB J417 for open circuit, short circuit, and poor contact.

- If no problems are found, replace the following parts in sequence:
- Drive Fan (PL 18.2A)
- MCU PWB (PL 18.2A)

Press the Stop button and turn the power OFF. Check the connection between the Drive Fan J231-2 and the MCU PWB J417-A3 for open circuit, short circuit, and poor contact. If no problems are found, replace the MCU PWB (PL 18.2A).

Go to the 341-325 RAP.

# 342-609 (7545/56) LH Fan Fail

# BSD-ON:BSD 9.46 LH Fan Control

### The LH Fan 1-3 error was detected.

**NOTE:** •The LH Fan is an option Fan to prevent paper blocking. If the LH Fan is installed, set NVM

(741-140) to "1".

• When turning the power OFF, turn OFF the Power Switch first and then the Main Power Switch.

# Procedure

Enter DC122 Fail History. Has 041-355 faults (MD PWB F10 Open) occurred? Y N

```
Turn the power OFF. Open the L/H Cover and cheat the L/H Cover Interlock Switch.
Disconnect and reconnect the LH Fan PWB J453, J454, LH Fan 2 P/J217, and LH Fan
3 P/J218. Rotate the LH Fan 1-3 manually to check for loading.
Turn the power ON and enter the Diag mode. Turn ON dC330 [042-026] (LH Fan).
Are the LH Fan 1-3 rotating?
Υ
    Ν
    Press the Stop button. Is the voltage between the LH Fan PWB J450-5 (+) and
    the GND (-) +24VDC?
    Υ
        Ν
         Remove the Rear Upper Cover. Is the voltage between the MD PWB J523-
         B13 (+) and the GND (-) +24VDC?
         Y N
             Turn the power OFF and replace the MD PWB (PL 18.2B).PL18.2b
         Turn the power OFF and check the connection between the MD PWB J523
         and the LH Fan PWB J450 for open circuit, short circuit, and poor contact.
    Turn ON dC330 [042-026] (LH Fan) and measure the following voltages:
         Between the LH Fan PWB J453-1 (+) and the GND (-) (LH Fan 1)
    ٠
         Between the LH Fan PWB J454-1 (+) and the GND (-) (LH Fan 2)
         Between the LH Fan PWB J454-5 (+) and the GND (-) (LH Fan 3)
    Is the voltage +24VDC?
    Υ
        Ν
         Turn the power OFF and check the connection between the MD PWB J523
         and the LH Fan PWB J450 for open circuit, short circuit, and poor contact. If no
         problems are found, replace the following parts in sequence:
        .
             LH Fan PWB
             MD PWB PL 18.2B
             MCU PWB (PL 18.2B)
    Press the Stop button and turn the power OFF. Check the following connectors for
    open circuits, short circuits, and poor contacts.
         Between the LH Fan PWB J454 and the LH Fan 2 P/J217
    ٠
         Between the LH Fan PWB J454 and the LH Fan 3 J218
    ٠
    If no problems are found, replace the LH Fan (1-3).
```

Press the Stop button. Turn the power OFF and check the following:

- Check the connection between the LH Fan 2 P/J217-3 and the LH Fan PWB J454-3 for open circuit, short circuit, and poor contact.
- Check the connection between the LH Fan 3 J218-3 and the LH Fan PWB J454-7 for open circuit, short circuit, and poor contact.
- Check the connection between the LH Fan PWB J450-2 and the MD PWB J523-B16 for open circuit, short circuit, and poor contact.

If no problems are found, replace the following parts in sequence:

- LH Fan PWB
- MD PWB (PL 18.2B)

Go to the 341-355 RAP.

# 342-615 (7545/56) C Exhaust Fan Fail

# BSD-ON:BSD 9.44 C Fan Control (7545,7556)

The C Exhaust Fan error was detected.

**NOTE:** When turning the power OFF, turn OFF the Power Switch first and then the Main Power Switch.

# Procedure

Enter DC122 Fail History. Has 041-350 faults (MD PWB F7 Open) occurred?

```
Υ
    Ν
    Turn the power OFF and remove the Rear Upper Cover. Disconnect the connector J592
    of the MD PWB and open the Chassis Assembly.
    Turn the power ON and enter the Diag mode. Turn ON dC330 [042-024] (C Exhaust
    Fan).
    Is the C Exhaust Fan rotating?
    Y N
         When the Diag is turned ON, is the voltage between the MD PWB J529-B13 (+)
         and the GND (-) +24VDC?
         Y
             Ν
             Turn the power OFF and replace the MD PWB (PL 18.2B).
         Turn the power OFF and check the connection between the C Exhaust Fan J227
         and the MD PWB J529 for open circuit, short circuit, and poor contact.
         If no problems are found, replace the following parts in sequence:
         ٠
             C Exhaust Fan (PL 4.3B)
             MD PWB (PL 18.2B)
         .
    Press the Stop button and turn the power OFF. Check the connection between the C
```

Press the Stop button and turn the power OFF. Check the connection between the C Exhaust Fan J227-2 and the MD PWB J529-B15 for open circuit, short circuit, and poor contact. If no problems are found, replace the MD PWB (PL 18.2B).

Go to the 341-350 RAP.

# 345-310 Image Ready NG

#### BSD-ON:Chain 3 BSDs

The Controller image preparation failure was detected.

**NOTE:** When turning the power OFF, turn OFF the Power Switch first and then the Main Power Switch.

### **Cause/Action**

- 1. Turn the power OFF and ON.
- 2. Turn the power OFF and check whether there is poor connection or foreign substances at the following connectors.
  - Between BP PWB and MCU PWB P451
  - Between BP PWB J335 and SBC PWB P335
  - Between BP PWB J309 and SBC PWB P309

If no problems are found, replace the following parts in sequence:

- BP PWB (7525/30/35) (PL 18.2A)
- BP PWB (7545/56) (PL 18.2B)
- MCU PWB (7525/30/35) (PL 18.2A)
- MCU PWB (7545/56) (PL 18.2B)
- SBC PWB (PL 35.2)

# 345-311 Controller Communication Fault

#### **BSD-ON:**Chain 3 BSDs

Communication error between SBC PWB and MCU PWB was detected.

**NOTE:** When turning the power OFF, turn OFF the Power Switch first and then the Main Power Switch.

### **Cause/Action**

- 1. Turn the power OFF and ON.
- 2. Turn the power OFF and check whether there is poor connection or foreign substances at the following connectors.
  - Between BP PWB and MCU PWB P451
  - Between BP PWB J335 and SBC PWB P335
  - Between BP PWB J309 and SBC PWB P309

If no problems are found, replace the following parts in sequence:

- BP PWB (7525/30/35) (PL 18.2A)
- BP PWB (7545/56) (PL 18.2B)
- MCU PWB (7525/30/35) (PL 18.2A)
- MCU PWB (7545/56) (PL 18.2B)
- SBC PWB (PL 35.2)

# 345-312 Drive Logic Fault

### BSD-ON:Chain 3 BSDs

A fatal error was detected in Drive control.

**NOTE:** When turning the power OFF, turn OFF the Power Switch first and then the Main Power Switch.

# **Cause/Action**

- 1. Turn the power OFF and ON.
- 2. Install the correct version of the IOT firmware.
- 3. Initialize the IOT NVM (includes writing back the adjustment NVM). If the problem persists, replace the MCU PWB.
  - MCU PWB (7525/30/35) (PL 18.2A)
  - MCU PWB (7545/56) (PL 18.2B)

# 345-313 ENG\_LOGIC\_FAIL

### BSD-ON:-

ENGINE internal mismatch (control logic mismatch)

**NOTE:** When turning the power OFF, turn OFF the Power Switch first and then the Main Power Switch.

- 1. Turn the power OFF and ON.
- 2. Install the correct version of the IOT firmware.
- 3. Initialize the IOT NVM (includes writing back the adjustment NVM). If the problem persists, replace the MCU PWB.
  - MCU PWB (7525/30/35) (PL 18.2A)
  - MCU PWB (7545/56) (PL 18.2B)

# 345-321 MK\_Panel\_NG

### BSD-ON:-

Communication error between IM and MK (when receiving Pitch Check, the corresponding Panel Build is not received)

**NOTE:** When turning the power OFF, turn OFF the Power Switch first and then the Main Power Switch.

# **Cause/Action**

- 1. Turn the power OFF and ON.
- 2. Install the correct version of the IOT firmware.
- 3. Initialize the IOT NVM (includes writing back the adjustment NVM). If the problem persists, replace the MCU PWB.
  - MCU PWB (7525/30/35) (PL 18.2A)
  - MCU PWB (7545/56) (PL 18.2B)

# 345-322 MK\_Pitch\_NG

### BSD-ON:-

Communication error between IM and MK (when receiving Pitch Notify, the corresponding Pitch Check is not received)

**NOTE:** When turning the power OFF, turn OFF the Power Switch first and then the Main Power Switch.

- 1. Turn the power OFF and ON.
- 2. Install the correct version of the IOT firmware.
- 3. Initialize the IOT NVM (includes writing back the adjustment NVM). If the problem persists, replace the MCU PWB.
  - MCU PWB (7525/30/35) (PL 18.2A)
  - MCU PWB (7545/56) (PL 18.2B)

# 345-331 MK\_MKIF\_MSG\_Reject

### BSD-ON:-

Communication error between IM and MK (the received message was rejected)

**NOTE:** When turning the power OFF, turn OFF the Power Switch first and then the Main Power Switch.

# **Cause/Action**

- 1. Turn the power OFF and ON.
- 2. Install the correct version of the IOT firmware.
- 3. Initialize the IOT NVM (includes writing back the adjustment NVM). If the problem persists, replace the MCU PWB.
  - MCU PWB (7525/30/35) (PL 18.2A)
  - MCU PWB (7545/56) (PL 18.2B)

# 345-332 MK\_MMIF\_MSG\_Reject

BSD-ON:-

Communication error between MM and Sub Module (the received message was rejected)

**NOTE:** When turning the power OFF, turn OFF the Power Switch first and then the Main Power Switch.

- 1. Turn the power OFF and ON.
- 2. Install the correct version of the IOT firmware.
- 3. Initialize the IOT NVM (includes writing back the adjustment NVM). If the problem persists, replace the MCU PWB.
  - MCU PWB (7525/30/35) (PL 18.2A)
  - MCU PWB (7545/56) (PL 18.2B)

# 345-350 MK\_Emergency\_Over\_Wait

BSD-ON:-

MK internal mismatch (panel creation is obstructed continuously over the predetermined time)

**NOTE:** When turning the power OFF, turn OFF the Power Switch first and then the Main Power Switch.

# **Cause/Action**

- 1. Turn the power OFF and ON.
- 2. Install the correct version of the IOT firmware.
- 3. Initialize the IOT NVM (includes writing back the adjustment NVM). If the problem persists, replace the MCU PWB.
  - MCU PWB (7525/30/35) (PL 18.2A)
  - MCU PWB (7545/56) (PL 18.2B)

# 345-351 MK\_Emergency\_No\_Timer

BSD-ON:-

MK internal mismatch (Call Back Timer has ran out and can't be controlled)

**NOTE:** When turning the power OFF, turn OFF the Power Switch first and then the Main Power Switch.

- 1. Turn the power OFF and ON.
- 2. Install the correct version of the IOT firmware.
- 3. Initialize the IOT NVM (includes writing back the adjustment NVM). If the problem persists, replace the MCU PWB.
  - MCU PWB (7525/30/35) (PL 18.2A)
  - MCU PWB (7545/56) (PL 18.2B)

# 345-352 MK\_Emergency\_Enforced\_Stop

BSD-ON:-

MK internal mismatch (the MM has performed a forced stop process)

**NOTE:** When turning the power OFF, turn OFF the Power Switch first and then the Main Power Switch.

# **Cause/Action**

- 1. Turn the power OFF and ON.
- 2. Install the correct version of the IOT firmware.
- 3. Initialize the IOT NVM (includes writing back the adjustment NVM). If the problem persists, replace the MCU PWB.
  - MCU PWB (7525/30/35) (PL 18.2A)
  - MCU PWB (7545/56) (PL 18.2B)

# 345-370 LPH Power On Fault Multi

BSD-ON:-

Power source error during LPH batch download complete verification or MCU error. (Fail has occurred in multiple LPHs.)

**NOTE:** When turning the power OFF, turn OFF the Power Switch first and then the Main Power Switch.

# Procedure

Turn the power OFF and remove the Rear Upper Cover. Turn the power ON. Is the voltage between the MD PWB J532-4/8/12/16 (+) and the GND (-) +5VDC?

Y N

Go to +5VDC Power +5VDC Power RAP.

Is the voltage between the MD PWB J532-2/6/10/14 (+) and the GND (-) +1.8VDC?

#### Y N

Turn the power OFF and disconnect the MD PWB connector J532. Measure the resistance between the MD PWB J532-2/6/10/14 and the Frame. Is the resistance infinite for all?

Y N

Check the wires of the pins with non-infinite resistance for peeled-off coatings and short circuits due to pinching.

#### Replace the MD PWB.

- MD PWB (7525/30/35) (PL 18.2A)
- MD PWB (7545/56) (PL 18.2B)

Turn the power OFF and check the following connectors for open circuit, short circuit, and poor connection.

- Between MCU PWB P/J557 and LPH Rear PWB J561
- Between MCU PWB J556 and LPH Rear PWB J560
- Between MCU PWB J555 and LPH Rear PWB J559
- Between MCU PWB J554 and LPH Rear PWB J558

If no problems are found, replace the MCU PWB.

- MCU PWB (7525/30/35) (PL 18.2A)
- MCU PWB (7545/56) (PL 18.2B)

- Y color: 361-350 RAP
- M color: 361-351 RAP
- C color: 361-352 RAP
- K color: 361-353 RAP

# 345-371 LPH Download Data Fault Multi

BSD-ON:-

DELSOL register error during the LPH batch download complete verification or connector error.

(Fail has occurred in multiple LPHs.)

**NOTE:** When turning the power OFF, turn OFF the Power Switch first and then the Main Power Switch.

# Procedure

Turn the power OFF and remove the Rear Upper Cover. Turn the power ON. Is the voltage between the MD PWB J532-4/8/12/16 (+) and the GND (-) +5VDC?

Y N

Go to +5VDC Power +5VDC Power RAP.

Is the voltage between the MD PWB J532-2/6/10/14 (+) and the GND (-) +1.8VDC?

Y N

Turn the power OFF and disconnect the MD PWB connector J532. Measure the resistance between the MD PWB J532-2/6/10/14 and the Frame. Is the resistance infinite for all?

Y N

Check the wires of the pins with non-infinite resistance for peeled-off coatings and short circuits due to pinching.

Replace the MD PWB.

- MD PWB (7525/30/35) (PL 18.2A)
- MD PWB (7545/56) (PL 18.2B)

Turn the power OFF and check the following connectors for open circuit, short circuit, and poor connection.

- Between MCU PWB P/J557 and LPH Rear PWB J561
- Between MCU PWB J556 and LPH Rear PWB J560
- Between MCU PWB J555 and LPH Rear PWB J559
- Between MCU PWB J554 and LPH Rear PWB J558

If no problems are found, replace the MCU PWB.

- MCU PWB (7525/30/35) (PL 18.2A)
- MCU PWB (7545/56) (PL 18.2B)

If the problem persists, refer to DC131 [749-001] (LPH Fail Color) to go to the appropriate RAP. (1: Error has occurred at Y, 2: Error has occurred at M, 4: Error has occurred at C, 8: Error has occurred at K)

- Y color: 361-354 RAP
- M color: 361-355 RAP
- C color: 361-356 RAP
- K color: 361-357 RAP

# 345-372 LPH Mismatch Fault Multi

### BSD-ON:-

The model numbers of multiple LPH Units do not match.

**NOTE:** When turning the power OFF, turn OFF the Power Switch first and then the Main Power Switch.

### Procedure

Turn the power OFF and remove the Rear Upper Cover. Turn the power ON. Is the voltage between the MD PWB J532-4/8/12/16 (+) and the GND (-) +5VDC?

Y N

Go to +5VDC Power +5VDC Power RAP.

### Is the voltage between the MD PWB J532-2/6/10/14 (+) and the GND (-) +1.8VDC?

#### Y N

Turn the power OFF and disconnect the MD PWB connector J532. Measure the resistance between the MD PWB J532-2/6/10/14 and the Frame. Is the resistance infinite for all?

Y N

Check the wires of the pins with non-infinite resistance for peeled-off coatings and short circuits due to pinching.

### Replace the MD PWB.

- MD PWB (7525/30/35) (PL 18.2A)
- MD PWB (7545/56) (PL 18.2B)

Check that the values in DC131 [749-152 to 160] (LPH Specific Code) do not contain corruption, etc. If no problems are found, replace the following parts in sequence:

- MCU PWB (7525/30/35) (PL 18.2A)
- MCU PWB (7545/56) (PL 18.2B)
- LPH Unit (Y, M, C, K) (PL 2.1)

# 345-373 LPH Read Fault Multi

### BSD-ON:-

Communication error between MCU and LPH Units (data read error from multiple LPHs)

**NOTE:** When turning the power OFF, turn OFF the Power Switch first and then the Main Power Switch.

# Procedure

Turn the power OFF and remove the Rear Upper Cover. Turn the power ON. Is the voltage between the MD PWB J532-4/8/12/16 (+) and the GND (-) +5VDC? Y N

Go to +5VDC Power +5VDC Power RAP.

### Is the voltage between the MD PWB J532-2/6/10/14 (+) and the GND (-) +1.8VDC?

Y N

Turn the power OFF and disconnect the MD PWB connector J532. Measure the resistance between the MD PWB J532-2/6/10/14 and the Frame. Is the resistance infinite for all?

Y N

Check the wires of the pins with non-infinite resistance for peeled-off coatings and short circuits due to pinching.

#### Replace the MD PWB.

- MD PWB (7525/30/35) (PL 18.2A)
- MD PWB (7545/56) (PL 18.2B)

Turn the power OFF and check the following connectors for open circuit, short circuit, and poor connection.

- Between MCU PWB P/J557 and LPH Rear PWB J561
- Between MCU PWB J556 and LPH Rear PWB J560
- Between MCU PWB J555 and LPH Rear PWB J559
- Between MCU PWB J554 and LPH Rear PWB J558

If no problems are found, replace the MCU PWB.

- MCU PWB (7525/30/35) (PL 18.2A)
- MCU PWB (7545/56) (PL 18.2B)

If the problem persists, refer to DC131 [749-001] (LPH Fail Color) to go to the appropriate RAP. (1: Error has occurred at Y, 2: Error has occurred at M, 4: Error has occurred at C, 8: Error has occurred at K)

- Y color: 361-362 RAP
- M color: 361-363 RAP
- C color: 361-364 RAP
- K color: 361-365 RAP

# 345-374 LPH Write Fault Multi

#### BSD-ON:-

Communication error between MCU and LPH Units (data write error to multiple LPHs).

**NOTE:** When turning the power OFF, turn OFF the Power Switch first and then the Main Power Switch.

### Procedure

Turn the power OFF and remove the Rear Upper Cover. Turn the power ON. Is the voltage between the MD PWB J532-4/8/12/16 (+) and the GND (-) +5VDC?

Y N

Go to +5VDC Power +5VDC Power RAP.

### Is the voltage between the MD PWB J532-2/6/10/14 (+) and the GND (-) +1.8VDC?

#### Y N

Turn the power OFF and disconnect the MD PWB connector J532. Measure the resistance between the MD PWB J532-2/6/10/14 and the Frame. Is the resistance infinite for all?

Y N

Check the wires of the pins with non-infinite resistance for peeled-off coatings and short circuits due to pinching.

### Replace the MD PWB.

- MD PWB (7525/30/35) (PL 18.2A)
- MD PWB (7545/56) (PL 18.2B)

Turn the power OFF and check the following connectors for open circuit, short circuit, and poor connection.

- Between MCU PWB P/J557 and LPH Rear PWB J561
- Between MCU PWB J556 and LPH Rear PWB J560
- Between MCU PWB J555 and LPH Rear PWB J559
- Between MCU PWB J554 and LPH Rear PWB J558

If no problems are found, replace the MCU PWB.

- MCU PWB (7525/30/35) (PL 18.2A)
- MCU PWB (7545/56) (PL 18.2B)

- Y color: 361-366 RAP
- M color: 361-367 RAP
- C color: 361-368 RAP
- K color: 361-369 RAP

# 345-375 LPH Act Fault Multi

.

#### BSD-ON:-

Communication error between MCU and multiple LPH Units (error in the communication IC or cable).

**NOTE:** When turning the power OFF, turn OFF the Power Switch first and then the Main Power Switch.

### Procedure

Turn the power OFF and remove the Rear Upper Cover. Turn the power ON. Check the timing at when this Fail occurs. **Does this Fail occur right after the power is turned ON?** 

#### Y N

If the failure occurs when the Drum is rotating, it is very likely due to the noise caused by high voltage leak. Check the Drum (Y, M, C, K) for improper installation

Is the voltage between the MD PWB J532-4/8/12/16 (+) and the GND (-) +5VDC?

Y N

Go to +5VDC Power +5VDC Power RAP.

#### Is the voltage between the MD PWB J532-2/6/10/14 (+) and the GND (-) +1.8VDC?

Y N

Turn the power OFF and disconnect the MD PWB connector J532. Measure the resistance between the MD PWB J532-2/6/10/14 and the Frame. Is the resistance infinite for all?

Y N

Check the wires of the pins with non-infinite resistance for peeled-off coatings and short circuits due to pinching.

Replace the MD PWB.

- MD PWB (7525/30/35) (PL 18.2A)
- MD PWB (7545/56) (PL 18.2B)

Turn the power OFF and check the following connectors for open circuit, short circuit, and poor connection.

- Between MCU PWB P/J557 and LPH Rear PWB J561
- Between MCU PWB J556 and LPH Rear PWB J560
- Between MCU PWB J555 and LPH Rear PWB J559
- Between MCU PWB J554 and LPH Rear PWB J558

If no problems are found, replace the MCU PWB.

- MCU PWB (7525/30/35) (PL 18.2A)
- MCU PWB (7545/56) (PL 18.2B)

- Y color: 361-370 RAP
- M color: 361-371 RAP
- C color: 361-372 RAP

# 345-376 LPH PLL Lock Fault Multi

BSD-ON:-

LPH PLL lock mechanism failure (clock failures in multiple LPHs).

**NOTE:** When turning the power OFF, turn OFF the Power Switch first and then the Main Power Switch.

# Procedure

Turn the power OFF and remove the Rear Upper Cover. Turn the power ON. Is the voltage between the MD PWB J532 -4/8/12/16 (+) and the GND (-) +5VDC? Y N

Go to +5VDC Power RAP.

Is the voltage between the MD PWB J532 -2/6/10/14 (+) and the GND (-) +1.8VDC?

Y N

Turn the power OFF and disconnect the MD PWB connector J532 . Measure the resistance between the MD PWB J532 -2/6/10/14 and the Frame. Is the resistance infinite for all?

Y N

Check the wires of the pins with non-infinite resistance for peeled-off coatings and short circuits due to pinching.

Replace the MD PWB.

- MD PWB (7525/30/35) (PL 18.2A)
- MD PWB (7545/56) (PL 18.2B)

Turn the power OFF and check the following connectors for open circuit, short circuit, and poor connection.

- Between MCU PWB P/J557 and LPH Rear PWB J561
- Between MCU PWB J556 and LPH Rear PWB J560
- Between MCU PWB J555 and LPH Rear PWB J559
- Between MCU PWB J554 and LPH Rear PWB J558

If no problems are found, replace the MCU PWB.

- MCU PWB (7525/30/35) (PL 18.2A)
- MCU PWB (7545/56) (PL 18.2B)

- Y color: 361-386 RAP
- M color: 361-387 RAP
- C color: 361-388 RAP
- K color: 361-389 RAP

# 347-211 Exit 1 OCT Home Fault

### BSD-ON:BSD 10.7 Fused Paper Exit 1

After the Exit 1 OCT Motor has run for the specified operation time, the Exit 1 OCT Home Position Sensor does not turn ON.

**NOTE:** When turning the power OFF, turn OFF the Power Switch first and then the Main Power Switch.

### Initial Actions

- Check the Exit 1 OCT Home Position Sensor for improper installation, contamination, and etc.
- Check the Shielding Board, which blocks the detection section of the Exit 1 OCT Home Position Sensor, for damage and check the OCT Chute for improper installation.

### Procedure

Turn the power ON and enter the Diag mode.

Turn ON dC330 [077-109]. Move the OCT Chute manually to block/clear the light path to the Exit 1 OCT Home Position Sensor. **Does the display change between High/Low?** 

Y N

Use OF 99-1 RAP to check the Exit 1 OCT Home Position Sensor.

Press the Stop button. Turn ON dC330 [077-040] and dC330 [077-041] alternately. Does the OCT 1 Chute move forward and backward? Y N

Is the voltage between the MD PWB  $\,$  J524-3/4 (+) and the GND (-) +24VDC? Y N

Go to +24VDC Power RAP (7525/30/35) +24VDC Power RAP or +24VDC Power RAP (7545/56) +24VDC Power RAP.

Turn the power OFF and check the Exit 1 OCT Motor Gear for blockage and the OCT Chute for damage. Also, check the connection between the MD PWB J524 and the Exit 1 OCT Motor J271 for open circuit, short circuit, and poor contact.

If no problems are found, replace the following parts in sequence:

- Exit 1 OCT Motor (PL 17.2)
- MD PWB (7525/30/35) (PL 18.2A)
- MD PWB (7545/56) (PL 18.2B)

Press the Stop button and turn the power OFF. Replace the MD PWB.

- MD PWB (7525/30/35) (PL 18.2A)
- MD PWB (7545/56) (PL 18.2B)

# 347-212 Exit 2 OCT Home Fault

BSD-ON:BSD 10.9 Fused Paper Exit 2 (2 of 4)

After the Exit 2 OCT Motor has run for the specified operation time, the Exit 2 OCT Home Position Sensor does not turn ON.

**NOTE:** When turning the power OFF, turn OFF the Power Switch first and then the Main Power Switch.

### **Initial Actions**

- Check the Exit 2 OCT Home Position Sensor for improper installation, contamination, and etc.
- Check the Shielding Board, which blocks the detection section of the Exit 2 OCT Home Position Sensor, for damage and check the OCT 2 Chute for improper installation.

### Procedure

Turn the power ON and enter the Diag mode.

Turn ON dC330 [077-110]. Move the OCT 2 Chute manually to block/clear the light path to the Exit 2 OCT Home Position Sensor. **Does the display change between High/Low?** 

Y N

Υ

Use Transmissive Sensor RAP OF 99-2 to check the Exit 2 OCT Home Position Sensor.

Press the Stop button. Turn ON dC330 [077-045] and dC330 [077-046] alternately. **Does the OCT 2 Chute move forward and backward?** 

N Is the voltage between the MD PWB J522-A3/A4 (+) and the GND (-) +24VDC? Y N

Go to +24VDC Power RAP (7525/30/35) +24VDC Power RAP or +24VDC Power RAP (7545/56) +24VDC Power RAP.

Turn the power OFF and check the Exit 2 OCT Motor Gear for blockage and the OCT 2 Chute for damage. Also, check the connection between the MD PWB J522 and the Exit 2 OCT Motor J266 for open circuit, short circuit, and poor contact.

If no problems are found, replace the following parts in sequence:

- Exit 2 OCT Motor (PL 17.5)
- MD PWB (7525/30/35) (PL 18.2A)
- MD PWB (7545/56) (PL 18.2B)

Press the Stop button and turn the power OFF. Replace the MD PWB.

- MD PWB (7525/30/35) (PL 18.2A)
- MD PWB (7545/56) (PL 18.2B)

# 347-213 Finisher Type Mismatch

#### BSD-ON:BSD 3.6 PWB Communication (6 of 7)

System detect incorrect finisher type.

**NOTE:** When turning the power OFF, turn OFF the Power Switch first and then the Main Power Switch.

### **Cause/Action**

1. Power down the machine.

**NOTE:** The Integrated Finisher is only applicable to the 7525/30/35 machines. If an Integrated Finisher is installed on a 7545/56 machine, perform the following:

- a. Disconnect the Finisher
- b. Power up the machine
- c. Go to dC131 and set NVM location 742-869 to 0.
- d. Exit diagnostics
- 2. Turn the power OFF and connect a Finisher that is supported by this machine.
  - a. Power up the machine
  - b. Verify the fault has cleared

# 347-310 Finisher Communication Fault

BSD-ON:BSD 3.6 PWB Communication (6 of 7)

### BSD-ON:BSD 1.9 Option DC Power Distribution

Communication failure between the Finisher and the IOT was detected.

**NOTE:** When turning the power OFF, turn OFF the Power Switch first and then the Main Power Switch.

### **Cause/Action**

- 1. Turn the power OFF and ON.
- 2. Turn the power OFF and check the connection between the MD PWB J590/J591 and the Finisher PWB for open circuit, short circuit, and poor contact. Also, check the power supply at the Finisher.

If no problems are found, replace the following parts in sequence:

- MD PWB (7525/30/35) (PL 18.2A)
- MD PWB (7545/56) (PL 18.2B)
- MCU PWB (7525/30/35) (PL 18.2A)
- MCU PWB (7545/56) (PL 18.2B)
# 347-320 ALL Destination Tray Broken

BSD-ON:-

All Trays connected to the IOT have become unusable.

### **Cause/Action**

Enter dC122 Fault History. Go to the RAP of the affected Output Tray.

# 361-350 LPH Power On Fault Y

#### BSD-ON:BSD 6.8 LPH Control (Y)

Power source system error during LPH batch download complete verification or poor connection of Flat Cable.

**NOTE:** When turning the power OFF, turn OFF the Power Switch first and then the Main Power Switch.

### **Cause/Action**

Check the following:

- The connection between the MD PWB J532 and the LPH Rear PWB (Y) J553 for open circuit, short circuit, and poor contact
- The connection between the LPH H PWB (Y) J565 and the LPH (Y) J573 for open circuit, short circuit, and poor contact (connection within the LPH Unit)
- The Flat Cable between the MCU PWB P/J557 and the LPH Rear PWB (Y) J561 for open circuits, short circuits, and poor contacts (especially for short circuits between MCU PWB P/J557 pins-28/27 and LPH Rear PWB (Y) J561 pins-1/2)
- The Flat Cable between the LPH H PWB (Y) J569 and the LPH (Y) J577 for open circuits, short circuits, and poor contacts (connection within the LPH Unit)
- The connector ( P/J581) between the LPH Rear PWB (Y) and the LPH H PWB (Y) for damage and foreign substances
- The LPH Unit (Y) for improper installation

If no problems are found, replace the following parts in sequence:

- LPH Unit (Y) (PL 2.1)
- LPH Cable Assembly (PL 2.2)
- LPH Rear PWB (Y) (PL 2.2)
- MD PWB (7525/30/35) (PL 18.2A)
- MD PWB (7545/56) (PL 18.2B)
- MCU PWB (7525/30/35) (PL 18.2A)
- MCU PWB (7545/56) (PL 18.2B)

# 361-351 LPH Power On Fault M

#### BSD-ON:BSD 6.9 LPH Control (M)

Power source system error during LPH batch download complete verification or poor connection of Flat Cable.

**NOTE:** When turning the power OFF, turn OFF the Power Switch first and then the Main Power Switch.

### **Cause/Action**

Check the following:

- The connection between the MD PWB J532 and the LPH Rear PWB (M) J552 for open circuit, short circuit, and poor contact
- The connection between the LPH H PWB (M) J564 and the LPH (M) J572 for open circuit, short circuit, and poor contact (connection within the LPH Unit)
- The Flat Cable between the MCU PWB J556 and the LPH Rear PWB (M) J560 for open circuits, short circuits, and poor contacts (especially for short circuits between MCU PWB J556 pins-28/27 and LPH Rear PWB (M) J560 pins-1/2)
- The Flat Cable between the LPH H PWB (M) J568 and the LPH (M) J576 for open circuits, short circuits, and poor contacts (connection within the LPH Unit)
- The connector ( P/J580) between the LPH Rear PWB (M) and the LPH H PWB (M) for damage and foreign substances
- The LPH Unit (M) for improper installation

- LPH Unit (M) (PL 2.1)
- LPH Cable Assembly (PL 2.2)
- LPH Rear PWB (M) (PL 2.2)
- MD PWB (7525/30/35) (PL 18.2A)
- MD PWB (7545/56) (PL 18.2B)
- MCU PWB (7525/30/35) (PL 18.2A)
- MCU PWB (7545/56) (PL 18.2B)

# 361-352 LPH Power On Fault C

### BSD-ON:BSD 6.10 LPH Control (C)

Power source system error during LPH batch download complete verification or poor connection of Flat Cable.

**NOTE:** When turning the power OFF, turn OFF the Power Switch first and then the Main Power Switch.

### **Cause/Action**

Check the following:

- The connection between the MD PWB J532 and the LPH Rear PWB (C) J551 for open circuit, short circuit, and poor contact
- The connection between the LPH H PWB (C) J563 and the LPH (C) J571 for open circuit, short circuit, and poor contact (connection within the LPH Unit)
- The Flat Cable between the MCU PWB J555 and the LPH Rear PWB (C) J559 for open circuits, short circuits, and poor contacts (especially for short circuits between MCU PWB J555 pins-28/27 and LPH Rear PWB (C) J559 pins-1/2)
- The Flat Cable between the LPH H PWB (C) J567 and the LPH (C) J575 for open circuits, short circuits, and poor contacts (connection within the LPH Unit)
- The connector ( P/J579) between the LPH Rear PWB (C) and the LPH H PWB (C) for damage and foreign substances
- The LPH Unit (C) for improper installation

If no problems are found, replace the following parts in sequence:

- LPH Unit (C) (PL 2.1)
- LPH Cable Assembly (PL 2.2)
- LPH Rear PWB (C) (PL 2.2)
- MD PWB (7525/30/35) (PL 18.2A)
- MD PWB (7545/56) (PL 18.2B)
- MCU PWB (7525/30/35) (PL 18.2A)
- MCU PWB (7545/56) (PL 18.2B)

# 361-353 LPH Power On Fault K

### BSD-ON:BSD 6.11 LPH Control (K)

Power source system error during LPH batch download complete verification or poor connection of Flat Cable.

**NOTE:** When turning the power OFF, turn OFF the Power Switch first and then the Main Power Switch.

### **Cause/Action**

Check the following:

- The connection between the MD PWB J532 and the LPH Rear PWB (K) J550 for open circuit, short circuit, and poor contact
- The connection between the LPH H PWB (K) J562 and the LPH (K) J570 for open circuit, short circuit, and poor contact (connection within the LPH Unit)
- The Flat Cable between the MCU PWB J554 and the LPH Rear PWB (K) J558 for open circuits, short circuits, and poor contacts (especially for short circuits between MCU PWB J554 pins-28/27 and LPH Rear PWB (K) J558 pins-1/2)
- The Flat Cable between the LPH H PWB (K) J566 and the LPH (K) J574 for open circuits, short circuits, and poor contacts (connection within the LPH Unit)
- The connector ( P/J578) between the LPH Rear PWB (K) and the LPH H PWB (K) for damage and foreign substances
- The LPH Unit (K) for improper installation

- LPH Unit (K) (PL 2.1)
- LPH Cable Assembly (PL 2.2)
- LPH Rear PWB (K) (PL 2.2)
- MD PWB (7525/30/35) (PL 18.2A)
- MD PWB (7545/56) (PL 18.2B)
- MCU PWB (7525/30/35) (PL 18.2A)
- MCU PWB (7545/56) (PL 18.2B)

# 361-354 LPH Download Data Fault Y

#### BSD-ON:BSD 6.8 LPH Control (Y)

DELSOL register data error during the LPH batch download complete verification, download error, or connector error.

**NOTE:** When turning the power OFF, turn OFF the Power Switch first and then the Main Power Switch.

### **Cause/Action**

Check the following:

- The Flat Cable between the MCU PWB P/J557 and the LPH Rear PWB (Y) J561 for open circuits, short circuits, and poor contacts
- The Flat Cable between the LPH H PWB (Y) J569 and the LPH (Y) J577 for open circuits, short circuits, and poor contacts (connection within the LPH Unit)
- The connector ( P/J581) between the LPH Rear PWB (Y) and the LPH H PWB (Y) for damage and foreign substances
- The LPH Unit (Y) for improper installation

If no problems are found, replace the following parts in sequence:

- LPH Unit (Y) (PL 2.1)
- LPH Cable Assembly (PL 2.2)
- LPH Rear PWB (Y) (PL 2.2)
- MCU PWB (7525/30/35) (PL 18.2A)
- MCU PWB (7545/56) (PL 18.2B)

# 361-355 LPH Download Data Fault M

BSD-ON:BSD 6.9 LPH Control (M)

DELSOL register data error during the LPH batch download complete verification, download error, or connector error.

**NOTE:** When turning the power OFF, turn OFF the Power Switch first and then the Main Power Switch.

### **Cause/Action**

Check the following:

- The Flat Cable between the MCU PWB J556 and the LPH Rear PWB (M) J560 for open circuits, short circuits, and poor contacts
- The Flat Cable between the LPH H PWB (M) J568 and the LPH (M) J576 for open circuits, short circuits, and poor contacts (connection within the LPH Unit)
- The connector ( P/J580) between the LPH Rear PWB (M) and the LPH H PWB (M) for damage and foreign substances
- The LPH Unit (M) for improper installation

- LPH Unit (M) (PL 2.1)
- LPH Cable Assembly (PL 2.2)
- LPH Rear PWB (M) (PL 2.2)
- MCU PWB (7525/30/35) (PL 18.2A)
- MCU PWB (7545/56) (PL 18.2B)

# 361-356 LPH Download Data Fault C

### BSD-ON:BSD 6.10 LPH Control (C)

DELSOL register data error during the LPH batch download complete verification, download error, or connector error.

**NOTE:** When turning the power OFF, turn OFF the Power Switch first and then the Main Power Switch.

### **Cause/Action**

Check the following:

- The Flat Cable between the MCU PWB J555 and the LPH Rear PWB (C) J559 for open circuits, short circuits, and poor contacts
- The Flat Cable between the LPH H PWB (C) J567 and the LPH (C) J575 for open circuits, short circuits, and poor contacts (connection within the LPH Unit)
- The connector (  $\mathsf{P}/\mathsf{J579}$  ) between the LPH Rear PWB (C) and the LPH H PWB (C) for damage and foreign substances
- The LPH Unit (C) for improper installation

If no problems are found, replace the following parts in sequence:

- Use Software Versions (dC108) to verify the most current software is installed.
  - If a software upgrade is necessary go to GP 9.
- LPH Unit (C) (PL 2.1)
- LPH Cable Assembly (PL 2.2)
- LPH Rear PWB (C) (PL 2.2)
- MCU PWB (7525/30/35) (PL 18.2A)
- MCU PWB (7545/56) (PL 18.2B)

# 361-357 LPH Download Data Fault K

### BSD-ON:BSD 6.11 LPH Control (K)

DELSOL register data error during the LPH batch download complete verification, download error, or connector error.

**NOTE:** When turning the power OFF, turn OFF the Power Switch first and then the Main Power Switch.

### **Cause/Action**

Check the following:

- The Flat Cable between the MCU PWB J554 and the LPH Rear PWB (K) J558 for open circuits, short circuits, and poor contacts
- The Flat Cable between the LPH H PWB (K) J566 and the LPH (K) J574 for open circuits, short circuits, and poor contacts (connection within the LPH Unit)
- The connector ( P/J578) between the LPH Rear PWB (K) and the LPH H PWB (K) for damage and foreign substances
- The LPH Unit (K) for improper installation

- Use Software Versions (dC108) to verify the most current software is installed.
  If a software upgrade is necessary go to GP 9.
- LPH Unit (K) (PL 2.1)
- LPH Cable Assembly (PL 2.2)
- LPH Rear PWB (K) (PL 2.2)
- MCU PWB (7525/30/35) (PL 18.2A)
- MCU PWB (7545/56) (PL 18.2B)

# 361-358 LPH Mismatch Fault Y

#### BSD-ON:BSD 6.8 LPH Control (Y)

The model number of the LPH Unit (Y) does not match.

**NOTE:** When turning the power OFF, turn OFF the Power Switch first and then the Main Power Switch.

### **Cause/Action**

Check the following:

- Check that the values in DC131 [749-157] (LPH Specific Code 4Y) do not contain corruption, etc.
- Use Software Versions (dC108) to verify the most current software is installed.
  - If a software upgrade is necessary go to GP 9.

If no problems are found, replace the LPH Unit (Y) (PL 2.1).

# 361-359 LPH Mismatch Fault M

BSD-ON:BSD 6.9 LPH Control (M)

The model number of the LPH Unit (M) does not match.

**NOTE:** When turning the power OFF, turn OFF the Power Switch first and then the Main Power Switch.

### **Cause/Action**

Check the following:

- Check that the values in DC131 [749-158] (LPH Specific Code 4M) do not contain corruption, etc.
- Use Software Versions (dC108) to verify the most current software is installed.
  - If a software upgrade is necessary go to GP 9.

If no problems are found, replace the LPH Unit (M) (PL 2.1).

# 361-360 LPH Mismatch Fault C

### BSD-ON:BSD 6.10 LPH Control (C)

The model number of the LPH Unit (C) does not match.

**NOTE:** When turning the power OFF, turn OFF the Power Switch first and then the Main Power Switch.

### **Cause/Action**

Check the following:

- Check that the values in DC131 [749-159] (LPH Specific Code 4C) do not contain corruption, etc.
- Use Software Versions (dC108) to verify the most current software is installed.
  - If a software upgrade is necessary go to GP 9.

If no problems are found, replace the LPH Unit (C) (PL 2.1).

# 361-361 LPH Mismatch Fault K

BSD-ON:BSD 6.11 LPH Control (K)

The model number of the LPH Unit (K) does not match.

**NOTE:** When turning the power OFF, turn OFF the Power Switch first and then the Main Power Switch.

### **Cause/Action**

Check the following:

- Check that the values in DC131 [749-160] (LPH Specific Code 4K) do not contain corruption, etc.
- Use Software Versions (dC108) to verify the most current software is installed.
  - If a software upgrade is necessary go to GP 9.

If no problems are found, replace the LPH Unit (K) (PL 2.1).

# 361-362 LPH Read Fault Y

### BSD-ON:BSD 6.8 LPH Control (Y)

Communication error between MCU and LPH Unit (Y) (data read error from LPH)

**NOTE:** When turning the power OFF, turn OFF the Power Switch first and then the Main Power Switch.

### **Cause/Action**

Check the following:

- The Flat Cable between the MCU PWB P/J557 and the LPH Rear PWB (Y) J561 for open circuits, short circuits, and poor contacts
- The Flat Cable between the LPH H PWB (Y) J569 and the LPH (Y) J577 for open circuits, short circuits, and poor contacts (connection within the LPH Unit)
- The connector ( P/J581) between the LPH Rear PWB (Y) and the LPH H PWB (Y) for damage and foreign substances
- The LPH Unit (Y) for improper installation
- The Drum/Dev Drive Motor (Y, M, C) for improper installation (affected by the noises caused by improper installation)

If no problems are found, replace the following parts in sequence:

- LPH Unit (Y) (PL 2.1)
- LPH Cable Assembly (PL 2.2)
- LPH Rear PWB (Y) (PL 2.2)
- MCU PWB (7525/30/35) (PL 18.2A)
- MCU PWB (7545/56) (PL 18.2B)

# 361-363 LPH Read Fault M

BSD-ON:BSD 6.9 LPH Control (M)

Communication error between MCU and LPH Unit (M) (data read error from LPH)

**NOTE:** When turning the power OFF, turn OFF the Power Switch first and then the Main Power Switch.

### Cause/Action

Check the following:

- The Flat Cable between the MCU PWB J556 and the LPH Rear PWB (M) J560 for open circuits, short circuits, and poor contacts
- The Flat Cable between the LPH H PWB (M) J568 and the LPH (M) J576 for open circuits, short circuits, and poor contacts (connection within the LPH Unit)
- The connector ( P/J580) between the LPH Rear PWB (M) and the LPH H PWB (M) for damage and foreign substances
- The LPH Unit (M) for improper installation
- The Drum/Dev Drive Motor (Y, M, C) for improper installation (affected by the noises caused by improper installation)

- LPH Unit (M) (PL 2.1)
- LPH Cable Assembly (PL 2.2)
- LPH Rear PWB (M) (PL 2.2)
- MCU PWB (7525/30/35) (PL 18.2A)
- MCU PWB (7545/56) (PL 18.2B)

# 361-364 LPH Read Fault C

### BSD-ON:BSD 6.10 LPH Control (C)

Communication error between MCU and LPH Unit (C) (data read error from LPH)

**NOTE:** When turning the power OFF, turn OFF the Power Switch first and then the Main Power Switch.

### **Cause/Action**

Check the following:

- The Flat Cable between the MCU PWB J555 and the LPH Rear PWB (C) J559 for open circuits, short circuits, and poor contacts
- The Flat Cable between the LPH H PWB (C) J567 and the LPH (C) J575 for open circuits, short circuits, and poor contacts (connection within the LPH Unit)
- The connector ( P/J579) between the LPH Rear PWB (C) and the LPH H PWB (C) for damage and foreign substances
- The LPH Unit (C) for improper installation
- The Drum/Dev Drive Motor (Y, M, C) for improper installation (affected by the noises caused by improper installation)

If no problems are found, replace the following parts in sequence:

- LPH Unit (C) (PL 2.1)
- LPH Cable Assembly (PL 2.2)
- LPH Rear PWB (C) (PL 2.2)
- MCU PWB (7525/30/35) (PL 18.2A)
- MCU PWB (7545/56) (PL 18.2B)

# 361-365 LPH Read Fault K

BSD-ON:BSD 6.11 LPH Control (K)

Communication error between MCU and LPH Unit (K) (data read error from LPH)

**NOTE:** When turning the power OFF, turn OFF the Power Switch first and then the Main Power Switch.

### **Cause/Action**

Check the following:

- The Flat Cable between the MCU PWB J554 and the LPH Rear PWB (K) J558 for open circuits, short circuits, and poor contacts
- The Flat Cable between the LPH H PWB (K) J566 and the LPH (K) J574 for open circuits, short circuits, and poor contacts (connection within the LPH Unit)
- The connector ( P/J578) between the LPH Rear PWB (K) and the LPH H PWB (K) for damage and foreign substances
- The LPH Unit (K) for improper installation
- The Drum/Dev Drive Motor (Y, M, C) for improper installation (affected by the noises caused by improper installation)

- LPH Unit (K) (PL 2.1)
- LPH Cable Assembly (PL 2.2)
- LPH Rear PWB (K) (PL 2.2)
- MCU PWB (7525/30/35) (PL 18.2A)
- MCU PWB (7545/56) (PL 18.2B)

# 361-366 LPH Write Fault Y

#### BSD-ON:BSD 6.8 LPH Control (Y)

Communication error between MCU and LPH Unit (Y) (data write error to LPH).

**NOTE:** When turning the power OFF, turn OFF the Power Switch first and then the Main Power Switch.

### Procedure

Refer to DC131 [749-046] (Write Retry Data Y). Is the value of DC131 [749-046] (Write Retry Data Y) "0"?

#### Y N

Check the following:

- The Flat Cable between the MCU PWB P/J557 and the LPH Rear PWB (Y) J561 for open circuits, short circuits, and poor contacts
- The Flat Cable between the LPH H PWB (Y) J569 and the LPH (Y) J577 for open circuits, short circuits, and poor contacts (connection within the LPH Unit)
- The connector ( P/J581) between the LPH Rear PWB (Y) and the LPH H PWB (Y) for damage and foreign substances
- The LPH Unit (Y) for improper installation
- The Drum/Dev Drive Motor (Y, M, C) for improper installation (affected by the noises caused by improper installation)
- The NVM value for corruption
- If no problems are found, replace the following parts in sequence:
- LPH Unit (Y) (PL 2.1)
- LPH Cable Assembly (PL 2.2)
- LPH Rear PWB (Y) (PL 2.2)
- MCU PWB (7525/30/35) (PL 18.2A)
- MCU PWB (7545/56) (PL 18.2B)

#### Check the following:

- The connection between the MD PWB J532 and the LPH Rear PWB (Y) J553 for open circuit, short circuit, and poor contact
- The connection between the LPH H PWB (Y) J565 and the LPH (Y) J573 for open circuit, short circuit, and poor contact (connection within the LPH Unit)
- The connector ( P/J581) between the LPH Rear PWB (Y) and the LPH H PWB (Y) for damage and foreign substances
- The LPH Unit (Y) for improper installation
- If no problems are found, replace the following parts in sequence:
- LPH Unit (Y) (PL 2.1)
- LPH Cable Assembly (PL 2.2)
- LPH Rear PWB (Y) (PL 2.2)
- MD PWB (7525/30/35) (PL 18.2A)
- MD PWB (7545/56) (PL 18.2B)
- MCU PWB (7525/30/35) (PL 18.2A)
- MCU PWB (7545/56) (PL 18.2B)

# 361-367 LPH Write Fault M

BSD-ON:BSD 6.9 LPH Control (M)

Communication error between MCU and LPH Unit (M) (data write error to LPH).

**NOTE:** When turning the power OFF, turn OFF the Power Switch first and then the Main Power Switch.

### Procedure

Refer to DC131 [749-047] (Write Retry Data M). Is the value of DC131 [749-047] (Write Retry Data M) "0"? Y N

#### Check the following:

- The Flat Cable between the MCU PWB J556 and the LPH Rear PWB (M) J560 for open circuits, short circuits, and poor contacts
- The Flat Cable between the LPH H PWB (M) J568 and the LPH (M) J576 for open circuits, short circuits, and poor contacts (connection within the LPH Unit)
- The connector ( P/J580) between the LPH Rear PWB (M) and the LPH H PWB (M) for damage and foreign substances
- The LPH Unit (M) for improper installation
- The Drum/Dev Drive Motor (Y, M, C) for improper installation (affected by the noises caused by improper installation)
- The NVM value for corruption
- If no problems are found, replace the following parts in sequence:
- LPH Unit (M) (PL 2.1)
- LPH Cable Assembly (PL 2.2)
- LPH Rear PWB (M) (PL 2.2)
- MCU PWB (7525/30/35) (PL 18.2A)
- MCU PWB (7545/56) (PL 18.2B)

#### Check the following:

- The connection between the MD PWB J532 and the LPH Rear PWB (M) J552 for open circuit, short circuit, and poor contact
- The connection between the LPH H PWB (M) J564 and the LPH (M) J572 for open circuit, short circuit, and poor contact (connection within the LPH Unit)
- The connector ( P/J580) between the LPH Rear PWB (M) and the LPH H PWB (M) for damage and foreign substances
- The LPH Unit (M) for improper installation
- If no problems are found, replace the following parts in sequence:
- LPH Unit (M) (PL 2.1)
- LPH Cable Assembly (PL 2.2)
- LPH Rear PWB (M) (PL 2.2)
- MD PWB (7525/30/35) (PL 18.2A)
- MD PWB (7545/56) (PL 18.2B)
- MCU PWB (7525/30/35) (PL 18.2A)
- MCU PWB (7545/56) (PL 18.2B)

# 361-368 LPH Write Fault C

### BSD-ON:BSD 6.10 LPH Control (C)

Communication error between MCU and LPH Unit (C) (data write error to LPH).

**NOTE:** When turning the power OFF, turn OFF the Power Switch first and then the Main Power Switch.

### Procedure

Refer to DC131 [749-048] (Write Retry Data C). Is the value of DC131 [749-048] (Write Retry Data C) "0"?

#### Y N

Check the following:

- The Flat Cable between the MCU PWB J555 and the LPH Rear PWB (C) J559 for open circuits, short circuits, and poor contacts
- The Flat Cable between the LPH H PWB (C) J567 and the LPH (C) J575 for open circuits, short circuits, and poor contacts (connection within the LPH Unit)
- The connector ( P/J579) between the LPH Rear PWB (C) and the LPH H PWB (C) for damage and foreign substances
- The LPH Unit (C) for improper installation
- The Drum/Dev Drive Motor (Y, M, C) for improper installation (affected by the noises caused by improper installation)
- The NVM value for corruption
- If no problems are found, replace the following parts in sequence:
- LPH Unit (C) (PL 2.1)
- LPH Cable Assembly (PL 2.2)
- LPH Rear PWB (C) (PL 2.2)
- MCU PWB (7525/30/35) (PL 18.2A)
- MCU PWB (7545/56) (PL 18.2B)

#### Check the following:

- The connection between the MD PWB J532 and the LPH Rear PWB (C) J551 for open circuit, short circuit, and poor contact
- The connection between the LPH H PWB (C) J563 and the LPH (C) J571 for open circuit, short circuit, and poor contact (connection within the LPH Unit)
- The connector ( P/J579) between the LPH Rear PWB (C) and the LPH H PWB (C) for damage and foreign substances
- The LPH Unit (C) for improper installation
- If no problems are found, replace the following parts in sequence:
- LPH Unit (C) (PL 2.1)
- LPH Cable Assembly (PL 2.2)
- LPH Rear PWB (C) (PL 2.2)
- MD PWB (7525/30/35) (PL 18.2A)
- MD PWB (7545/56) (PL 18.2B)
- MCU PWB (7525/30/35) (PL 18.2A)
- MCU PWB (7545/56) (PL 18.2B)

# 361-369 LPH Write Fault K

BSD-ON:BSD 6.11 LPH Control (K)

Communication error between MCU and LPH Unit (K) (data write error to LPH).

**NOTE:** When turning the power OFF, turn OFF the Power Switch first and then the Main Power Switch.

### Procedure

Refer to DC131 [749-049] (Write Retry Data K). Is the value of DC131 [749-049] (Write Retry Data K) "0"? Y N

### Check the following:

- The Flat Cable between the MCU PWB J554 and the LPH Rear PWB (K) J558 for open circuits, short circuits, and poor contacts
- The Flat Cable between the LPH H PWB (K) J566 and the LPH (K) J574 for open circuits, short circuits, and poor contacts (connection within the LPH Unit)
- The connector ( P/J578) between the LPH Rear PWB (K) and the LPH H PWB (K) for damage and foreign substances
- The LPH Unit (K) for improper installation
- The Drum/Dev Drive Motor (Y, M, C) for improper installation (affected by the noises caused by improper installation)
- The NVM value for corruption
- If no problems are found, replace the following parts in sequence:
- LPH Unit (K) (PL 2.1)
- LPH Cable Assembly (PL 2.2)
- LPH Rear PWB (K) (PL 2.2)
- MCU PWB (7525/30/35) (PL 18.2A)
- MCU PWB (7545/56) (PL 18.2B)

#### Check the following:

- The connection between the MD PWB J532 and the LPH Rear PWB (K) J550 for open circuit, short circuit, and poor contact
- The connection between the LPH H PWB (K) J562 and the LPH (K) J570 for open circuit, short circuit, and poor contact (connection within the LPH Unit)
- The connector ( P/J578) between the LPH Rear PWB (K) and the LPH H PWB (K) for damage and foreign substances
- The LPH Unit (K) for improper installation
- If no problems are found, replace the following parts in sequence:
- LPH Unit (K) (PL 2.1)
- LPH Cable Assembly (PL 2.2)
- LPH Rear PWB (K) (PL 2.2)
- MD PWB (7525/30/35) (PL 18.2A)
- MD PWB (7545/56) (PL 18.2B)
- MCU PWB (7525/30/35) (PL 18.2A)
- MCU PWB (7545/56) (PL 18.2B)

# 361-370 LPH Act Fault Y

#### BSD-ON:BSD 6.8 LPH Control (Y)

Communication error between MCU and LPH Unit (Y) (error in the communication IC or cable).

**NOTE:** When turning the power OFF, turn OFF the Power Switch first and then the Main Power Switch.

### Procedure

Check the timing at when this Fail occurs. **Does this Fail occur right after the power is turned ON?** 

#### Y N

If the Fail occurs when the Drum is rotating, it is very likely due to the noise caused by high voltage leak. Check the Drum (Y, M, C, K) for improper installation.

#### Check the following:

- The Flat Cable between the MCU PWB P/J557 and the LPH Rear PWB (Y) J561 for open circuits, short circuits, and poor contacts
- The Flat Cable between the LPH H PWB (Y) J569 and the LPH (Y) J577 for open circuits, short circuits, and poor contacts (connection within the LPH Unit)
- The connector ( P/J581) between the LPH Rear PWB (Y) and the LPH H PWB (Y) for damage and foreign substances
- The LPH Unit (Y) for improper installation
- The Drum/Dev Drive Motor (Y, M, C) for improper installation (affected by the noises caused by improper installation)

#### If no problems are found, replace the following parts in sequence:

- LPH Unit (Y) (PL 2.1)
- LPH Cable Assembly (PL 2.2)
- LPH Rear PWB (Y) (PL 2.2)
- MCU PWB (7525/30/35) (PL 18.2A)
- MCU PWB (7545/56) (PL 18.2B)

# 361-371 LPH Act Fault M

#### BSD-ON:BSD 6.9 LPH Control (M)

Communication error between MCU and LPH Unit (M) (error in the communication IC or cable).

**NOTE:** When turning the power OFF, turn OFF the Power Switch first and then the Main Power Switch.

#### Procedure

Check the timing at when this Fail occurs. Does this Fail occur right after the power is turned ON?

#### Y N

If the Fail occurs when the Drum is rotating, it is very likely due to the noise caused by high voltage leak. Check the Drum (Y, M, C, K) for improper installation.

#### Check the following:

- The Flat Cable between the MCU PWB J556 and the LPH Rear PWB (M) J560 for open circuits, short circuits, and poor contacts
- The Flat Cable between the LPH H PWB (M) J568 and the LPH (M) J576 for open circuits, short circuits, and poor contacts (connection within the LPH Unit)
- The connector ( P/J580) between the LPH Rear PWB (M) and the LPH H PWB (M) for damage and foreign substances
- The LPH Unit (M) for improper installation
- The Drum/Dev Drive Motor (Y, M, C) for improper installation (affected by the noises caused by improper installation)

- LPH Unit (M) (PL 2.1)
- LPH Cable Assembly (PL 2.2)
- LPH Rear PWB (M) (PL 2.2)
- MCU PWB (7525/30/35) (PL 18.2A)
- MCU PWB (7545/56) (PL 18.2B)

# 361-372 LPH Act Fault C

### BSD-ON:BSD 6.10 LPH Control (C)

Communication error between MCU and LPH Unit (C) (error in the communication IC or cable).

**NOTE:** When turning the power OFF, turn OFF the Power Switch first and then the Main Power Switch.

### Procedure

Check the timing at when this Fail occurs. Does this Fail occur right after the power is turned ON?

#### Y N

If the Fail occurs when the Drum is rotating, it is very likely due to the noise caused by high voltage leak. Check the Drum (Y, M, C, K) for improper installation

Check the following:

- The Flat Cable between the MCU PWB J555 and the LPH Rear PWB (C) J559 for open circuits, short circuits, and poor contacts
- The Flat Cable between the LPH H PWB (C) J567 and the LPH (C) J575 for open circuits, short circuits, and poor contacts (connection within the LPH Unit)
- The connector ( P/J579) between the LPH Rear PWB (C) and the LPH H PWB (C) for damage and foreign substances
- The LPH Unit (C) for improper installation
- The Drum/Dev Drive Motor (Y, M, C) for improper installation (affected by the noises caused by improper installation)

If no problems are found, replace the following parts in sequence:

- LPH Unit (C) (PL 2.1)
- LPH Cable Assembly (PL 2.2)
- LPH Rear PWB (C) (PL 2.2)
- MCU PWB (7525/30/35) (PL 18.2A)
- MCU PWB (7545/56) (PL 18.2B)

### 361-373 LPH Act Fault K

BSD-ON:BSD 6.11 LPH Control (K)

Communication error between MCU and LPH Unit (K) (error in the communication IC or cable).

**NOTE:** When turning the power OFF, turn OFF the Power Switch first and then the Main Power Switch.

#### Procedure

Check the timing at when this Fail occurs. Does this Fail occur right after the power is turned ON?

#### Y N

If the Fail occurs when the Drum is rotating, it is very likely due to the noise caused by high voltage leak. Check the Drum (Y, M, C, K) for improper installation.

#### Check the following:

- The Flat Cable between the MCU PWB J554 and the LPH Rear PWB (K) J558 for open circuits, short circuits, and poor contacts
- The Flat Cable between the LPH H PWB (K) J566 and the LPH (K) J574 for open circuits, short circuits, and poor contacts (connection within the LPH Unit)
- The connector ( P/J578) between the LPH Rear PWB (K) and the LPH H PWB (K) for damage and foreign substances
- The LPH Unit (K) for improper installation
- The Drum/Dev Drive Motor (Y, M, C) for improper installation (affected by the noises caused by improper installation)

- LPH Unit (K) (PL 2.1)
- LPH Cable Assembly (PL 2.2)
- LPH Rear PWB (K) (PL 2.2)
- MCU PWB (7525/30/35) (PL 18.2A)
- MCU PWB (7545/56) (PL 18.2B)

# 361-374 LPH Chip Fault Y

#### BSD-ON:BSD 6.8 LPH Control (Y)

Open circuit detected in LPH Unit (Y) (open circuit between DELSOL and SLED).

- **NOTE:** •Because this Fail is detected for each color at every cycle-up, perform at least four jobs after turning the power OFF and ON.
- When turning the power OFF, turn OFF the Power Switch first and then the Main Power Switch.

#### Procedure

Enter DC122 Fail History. Check whether any Fail related to connection failure of the Flat Cable between the MCU PWB P/J557 and the LPH Rear PWB (Y) J561 has occurred. **Has any Chain No. 361 Fail (other than LPH Chip Fail) occurred?** 

Y N

```
Replace the LPH Unit (Y) (PL 2.1).
```

Go to the appropriate RAP

### 361-375 LPH Chip Fault M

BSD-ON:BSD 6.9 LPH Control (M)

Open circuit detected in LPH Unit (M) (open circuit between DELSOL and SLED).

- **NOTE:** •Because this Fail is detected for each color at every cycle-up, perform at least four jobs after turning the power OFF and ON.
- When turning the power OFF, turn OFF the Power Switch first and then the Main Power Switch.

### Procedure

Ν

Enter DC122 Fail History. Check whether any Fail related to connection failure of the Flat Cable between the MCU PWB J556 and the LPH Rear PWB (M) J560 has occurred. **Has any Chain No. 361 Fail (other than LPH Chip Fail) occurred?** 

Υ

Replace the LPH Unit (M) (PL 2.1).

Go to the appropriate RAP

# 361-376 LPH Chip Fault C

### BSD-ON:BSD 6.10 LPH Control (C)

Open circuit detected in LPH Unit (C) (open circuit between DELSOL and SLED).

- **NOTE:** •Because this Fail is detected for each color at every cycle-up, perform at least four jobs after turning the power OFF and ON.
- When turning the power OFF, turn OFF the Power Switch first and then the Main Power Switch.

### Procedure

Enter DC122 Fail History. Check whether any Fail related to connection failure of the Flat Cable between the MCU PWB J555 and the LPH Rear PWB (C) J559 has occurred.

### Has any Chain No. 361 Fail (other than LPH Chip Fail) occurred?

```
Y N
```

```
Replace the LPH Unit (C) (PL 2.1).
```

Go to the appropriate RAP

# 361-377 LPH Chip Fault K

BSD-ON:BSD 6.11 LPH Control (K)

Open circuit detected in LPH Unit (K) (open circuit between DELSOL and SLED).

- **NOTE:** •Because this Fail is detected for each color at every cycle-up, perform at least four jobs after turning the power OFF and ON.
- When turning the power OFF, turn OFF the Power Switch first and then the Main Power Switch.

### Procedure

Ν

Enter DC122 Fail History. Check whether any Fail related to connection failure of the Flat Cable between the MCU PWB J554 and the LPH Rear PWB (K) J558 has occurred. **Has any Chain No. 361 Fail (other than LPH Chip Fail) occurred?** 

Y

Replace the LPH Unit (K) (PL 2.1).

Go to the appropriate RAP

# 361-378 LPH Ltrg Fault Y

### BSD-ON:BSD 6.8 LPH Control (Y)

The Ltrg signal (image synchronization signal) failure was detected.

**NOTE:** When turning the power OFF, turn OFF the Power Switch first and then the Main Power Switch.

### **Cause/Action**

Check the following:

- The Flat Cable between the MCU PWB P/J557 and the LPH Rear PWB (Y) J561 for open circuits, short circuits, and poor contacts
- The Flat Cable between the LPH H PWB (Y) J569 and the LPH (Y) J577 for open circuits, short circuits, and poor contacts (connection within the LPH Unit)
- The connector ( P/J581) between the LPH Rear PWB (Y) and the LPH H PWB (Y) for damage and foreign substances
- The LPH Unit (Y) for improper installation

If no problems are found, replace the following parts in sequence:

- LPH Unit (Y) (PL 2.1)
- LPH Cable Assembly (PL 2.2)
- LPH Rear PWB (Y) (PL 2.2)
- MCU PWB (7525/30/35) (PL 18.2A)
- MCU PWB (7545/56) (PL 18.2B)

# 361-379 LPH Ltrg Fault M

#### BSD-ON:BSD 6.9 LPH Control (M)

The Ltrg signal (image synchronization signal) failure was detected.

**NOTE:** When turning the power OFF, turn OFF the Power Switch first and then the Main Power Switch.

### **Cause/Action**

Check the following:

- The Flat Cable between the MCU PWB J556 and the LPH Rear PWB (M) J560 for open circuits, short circuits, and poor contacts
- The Flat Cable between the LPH H PWB (M) J568 and the LPH (M) J576 for open circuits, short circuits, and poor contacts (connection within the LPH Unit)
- The connector ( P/J580) between the LPH Rear PWB (M) and the LPH H PWB (M) for damage and foreign substances
- The LPH Unit (M) for improper installation

- LPH Unit (M) (PL 2.1)
- LPH Cable Assembly (PL 2.2)
- LPH Rear PWB (M) (PL 2.2)
- MCU PWB (7525/30/35) (PL 18.2A)
- MCU PWB (7545/56) (PL 18.2B)

# 361-384 LPH Ltrg Fault C

### BSD-ON:BSD 6.10 LPH Control (C)

The Ltrg signal (image synchronization signal) failure was detected.

**NOTE:** When turning the power OFF, turn OFF the Power Switch first and then the Main Power Switch.

### **Cause/Action**

Check the following:

- The Flat Cable between the MCU PWB J555 and the LPH Rear PWB (C) J559 for open circuits, short circuits, and poor contacts
- The Flat Cable between the LPH H PWB (C) J567 and the LPH (C) J575 for open circuits, short circuits, and poor contacts (connection within the LPH Unit)
- The connector ( P/J579) between the LPH Rear PWB (C) and the LPH H PWB (C) for damage and foreign substances
- The LPH Unit (C) for improper installation

If no problems are found, replace the following parts in sequence:

- LPH Unit (C) (PL 2.1)
- LPH Cable Assembly (PL 2.2)
- LPH Rear PWB (C) (PL 2.2)
- MCU PWB (7525/30/35) (PL 18.2A)
- MCU PWB (7545/56) (PL 18.2B)

# 361-385 LPH Ltrg Fault K

### BSD-ON:BSD 6.11 LPH Control (K)

The Ltrg signal (image synchronization signal) failure was detected.

**NOTE:** When turning the power OFF, turn OFF the Power Switch first and then the Main Power Switch.

### **Cause/Action**

Check the following:

- The Flat Cable between the MCU PWB J554 and the LPH Rear PWB (K) J558 for open circuits, short circuits, and poor contacts
- The Flat Cable between the LPH H PWB (K) J566 and the LPH (K) J574 for open circuits, short circuits, and poor contacts (connection within the LPH Unit)
- The connector ( P/J578) between the LPH Rear PWB (K) and the LPH H PWB (K) for damage and foreign substances
- The LPH Unit (K) for improper installation

- LPH Unit (K) (PL 2.1)
- LPH Cable Assembly (PL 2.2)
- LPH Rear PWB (K) (PL 2.2)
- MCU PWB (7525/30/35) (PL 18.2A)
- MCU PWB (7545/56) (PL 18.2B)

# 361-386 LPH PLL Lock Fault Y

#### BSD-ON:BSD 6.8 LPH Control (Y)

LPH PLL lock mechanism failure (LPH clock failure).

**NOTE:** When turning the power OFF, turn OFF the Power Switch first and then the Main Power Switch.

### Procedure

Enter DC122 Fail History. Check whether 361-354 LPH Download Fail Y has occurred. Has Fail 361-354 occurred?

Y N

Replace the following parts in sequence:

- LPH Unit (Y) (PL 2.1)
- LPH Cable Assembly (PL 2.2)
- LPH Rear PWB (Y) (PL 2.2)
- MCU PWB (7525/30/35) (PL 18.2A)
- MCU PWB (7545/56) (PL 18.2B)

Proceed to the 361-354 RAP.

# 361-387 LPH PLL Lock Fault M

BSD-ON:BSD 6.9 LPH Control (M)

LPH PLL lock mechanism failure (LPH clock failure).

**NOTE:** When turning the power OFF, turn OFF the Power Switch first and then the Main Power Switch.

#### Procedure

Enter DC122 Fail History. Check whether 361-355 LPH Download Fail M has occurred. Has Fail 361-355 occurred?

Y N

Replace the following parts in sequence:

- LPH Unit (M) (PL 2.1)
- LPH Cable Assembly (PL 2.2)
- LPH Rear PWB (M) (PL 2.2)
- MCU PWB (7525/30/35) (PL 18.2A)
- MCU PWB (7545/56) (PL 18.2B)

Proceed to the 361-355 RAP.

# 361-388 LPH PLL Lock Fault C

### BSD-ON:BSD 6.10 LPH Control (C)

LPH PLL lock mechanism failure (LPH clock failure).

**NOTE:** When turning the power OFF, turn OFF the Power Switch first and then the Main Power Switch.

### Procedure

Enter DC122 Fail History. Check whether 361-356 LPH Download Fail C has occurred. Has Fail 361-356 occurred?

Y N

Replace the following parts in sequence:

- LPH Unit (C) (PL 2.1)
- LPH Cable Assembly (PL 2.2)
- LPH Rear PWB (C) (PL 2.2)
- MCU PWB (7525/30/35) (PL 18.2A)
- MCU PWB (7545/56) (PL 18.2B)

Proceed to the 361-356 RAP.

# 361-389 LPH PLL Lock Fault K

BSD-ON:BSD 6.11 LPH Control (K)

LPH PLL lock mechanism failure (LPH clock failure).

**NOTE:** When turning the power OFF, turn OFF the Power Switch first and then the Main Power Switch.

### Procedure

Enter DC122 Fail History. Check whether 361-357 LPH Download Fail K has occurred. Has Fail 361-357 occurred?

Y N

Replace the following parts in sequence:

- LPH Unit (K) (PL 2.1)
- LPH Cable Assembly (PL 2.2)
- LPH Rear PWB (K) (PL 2.2)
- MCU PWB (7525/30/35) (PL 18.2A)
- MCU PWB (7545/56) (PL 18.2B)

Proceed to the 361-357 RAP.

# 361-390 LPH FFC Connect Posi Fault Y

#### BSD-ON:BSD 6.8 LPH Control (Y)

The image data (Y) cannot be received normally from the MCU.

**NOTE:** When turning the power OFF, turn OFF the Power Switch first and then the Main Power Switch.

### Procedure

Enter DC122 Fail History. Check whether 361-374 LPH Chip Fail Y has occurred. Has Fail 361-374 occurred?

Y N

Replace the following parts in sequence:

- LPH Unit (Y) (PL 2.1)
- LPH Cable Assembly (PL 2.2)
- LPH Rear PWB (Y) (PL 2.2)
- MCU PWB (7525/30/35) (PL 18.2A)
- MCU PWB (7545/56) (PL 18.2B)

Proceed to the 361-374 RAP.

# 361-391 LPH FFC Connect Posi Fault M

BSD-ON:BSD 6.9 LPH Control (M)

The image data (M) cannot be received normally from the MCU.

**NOTE:** When turning the power OFF, turn OFF the Power Switch first and then the Main Power Switch.

### Procedure

Enter DC122 Fail History. Check whether 361-375 LPH Chip Fail M has occurred. Has Fail 361-375 occurred? Y N

**N** Replace the following parts in sequence:

- LPH Unit (M) (PL 2.1)
- LPH Cable Assembly (PL 2.2)
- LPH Rear PWB (M) (PL 2.2)
- MCU PWB (7525/30/35) (PL 18.2A)
- MCU PWB (7545/56) (PL 18.2B)

Proceed to the 361-375 RAP.

# 361-392 LPH FFC Connect Posi Fault C

### BSD-ON:BSD 6.10 LPH Control (C)

The image data (C) cannot be received normally from the MCU.

**NOTE:** When turning the power OFF, turn OFF the Power Switch first and then the Main Power Switch.

### Procedure

Enter DC122 Fail History. Check whether 361-376 LPH Chip Fail C has occurred. Has Fail 361-376 occurred?

Y N

Replace the following parts in sequence:

- LPH Unit (C) (PL 2.1)
- LPH Cable Assembly (PL 2.2)
- LPH Rear PWB (C) (PL 2.2)
- MCU PWB (7525/30/35) (PL 18.2A)
- MCU PWB (7545/56) (PL 18.2B)

Proceed to the 361-376 RAP.

# 361-393 LPH FFC Connect Posi Fault K

BSD-ON:BSD 6.11 LPH Control (K)

The image data (K) cannot be received normally from the MCU.

**NOTE:** When turning the power OFF, turn OFF the Power Switch first and then the Main Power Switch.

### Procedure

Enter DC122 Fail History. Check whether 361-377 LPH Chip Fail K has occurred. Has Fail 361-377 occurred?

Replace the following parts in sequence:

- LPH Unit (K) (PL 2.1)
- LPH Cable Assembly (PL 2.2)
- LPH Rear PWB (K) (PL 2.2)
- MCU PWB (7525/30/35) (PL 18.2A)
- MCU PWB (7545/56) (PL 18.2B)

Proceed to the 361-377 RAP.

# 361-394 LPH FFC Connect Nega Fault Y

#### BSD-ON:BSD 6.8 LPH Control (Y)

The image data (Y) cannot be received normally from the MCU.

**NOTE:** When turning the power OFF, turn OFF the Power Switch first and then the Main Power Switch.

### Procedure

Enter DC122 Fail History. Check whether 361-374 LPH Chip Fail Y has occurred. Has Fail 361-374 occurred?

Y N

Replace the following parts in sequence:

- LPH Unit (Y) (PL 2.1)
- LPH Cable Assembly (PL 2.2)
- LPH Rear PWB (Y) (PL 2.2)
- MCU PWB (7525/30/35) (PL 18.2A)
- MCU PWB (7545/56) (PL 18.2B)

Proceed to the 361-374 RAP.

### 361-395 LPH FFC Connect Nega Fault M

BSD-ON:BSD 6.9 LPH Control (M)

The image data (M) cannot be received normally from the MCU.

**NOTE:** When turning the power OFF, turn OFF the Power Switch first and then the Main Power Switch.

#### **Initial Actions**

Reseat the Drum Modules. Power off, then on if the fault does not clear.

### Procedure

Enter DC122 Fail History. Check whether 361-375 LPH Chip Fail M has occurred. Has Fail 361-375 occurred?

Y N

- Replace the following parts in sequence:
- LPH Unit (M) (PL 2.1)
- LPH Cable Assembly (PL 2.2)
- LPH Rear PWB (M) (PL 2.2)
- MCU PWB (7525/30/35) (PL 18.2A)
- MCU PWB (7545/56) (PL 18.2B)

Proceed to the 361-375 RAP.

# 361-396 LPH FFC Connect Nega Fault C

### BSD-ON:BSD 6.10 LPH Control (C)

The image data (C) cannot be received normally from the MCU.

**NOTE:** When turning the power OFF, turn OFF the Power Switch first and then the Main Power Switch.

### Procedure

Enter DC122 Fail History. Check whether 361-376 LPH Chip Fail C has occurred. Has Fail 361-376 occurred?

Y N

Replace the following parts in sequence:

- LPH Unit (C) (PL 2.1)
- LPH Cable Assembly (PL 2.2)
- LPH Rear PWB (C) (PL 2.2)
- MCU PWB (7525/30/35) (PL 18.2A)
- MCU PWB (7545/56) (PL 18.2B)

Proceed to the 361-376 RAP.

# 361-397 LPH FFC Connect Nega Fault K

BSD-ON:BSD 6.11 LPH Control (K)

The image data (K) cannot be received normally from the MCU.

**NOTE:** When turning the power OFF, turn OFF the Power Switch first and then the Main Power Switch.

### Procedure

Enter DC122 Fail History. Check whether 361-377 LPH Chip Fail K has occurred. Has Fail 361-377 occurred?

Y N

Replace the following parts in sequence:

- LPH Unit (K) (PL 2.1)
- LPH Cable Assembly (PL 2.2)
- LPH Rear PWB (K) (PL 2.2)
- MCU PWB (7525/30/35) (PL 18.2A)
- MCU PWB (7545/56) (PL 18.2B)

Proceed to the 361-377 RAP.

# 361-398 BITZ1 Initialize Fault

#### BSD-ON:-

The Bitz1 initialization error was detected. This is an error where the CPU is unable to access the memory and the register of the ASIC BITZ (image processing chip for Y and M) that is installed on the MCU PWB.

**NOTE:** When turning the power OFF, turn OFF the Power Switch first and then the Main Power Switch.

### Procedure

Enter DC122 Fail History. Check whether an LPH-related Fail has occurred. Has any Chain No. 361 Fail occurred?

#### Y N

- Replace the following parts in sequence:
- LPH Cable Assembly (PL 2.2)
- MCU PWB (7525/30/35) (PL 18.2A)
- MCU PWB (7545/56) (PL 18.2B)

Go to the appropriate RAP

# 361-399 BITZ2 Initialize Fault

#### BSD-ON:-

The Bitz2 initialization error was detected. This is an error where the CPU is unable to access the memory and the register of the ASIC BITZ (image processing chip for C and K) that is installed on the MCU PWB.

**NOTE:** When turning the power OFF, turn OFF the Power Switch first and then the Main Power Switch.

### Procedure

Enter DC122 Fail History. Check whether an LPH-related Fail has occurred. **Has any Chain No. 361 Fail occurred?** 

Y N

- Replace the following parts in sequence:
- LPH Cable Assembly (PL 2.2)
- MCU PWB (7525/30/35) (PL 18.2A)
- MCU PWB (7545/56) (PL 18.2B)

Go to the appropriate RAP

# 361-610 Bitz1 CONTIF Fault

BSD-ON:-

An irregularity was detected in the Valid signal for Y or M color. The Valid signal, which is sent from the Controller to indicate the valid range of the fast scan, does not turn ON at the given timing or turns ON at an unscheduled timing. (This is a hidden failure. Data is only recorded in history.)

**NOTE:** When turning the power OFF, turn OFF the Power Switch first and then the Main Power Switch.

### **Cause/Action**

- 1. Turn the power OFF and ON.
- 2. Check whether there is poor connection or foreign substances at the following connectors.
  - Between BP PWB and MCU PWB P451
  - Between BP PWB J335 and SBC PWB P335
  - Between BP PWB J309 and SBC PWB P309
  - If no problems are found, replace the following parts in sequence:
  - BP PWB (7525/30/35) (PL 18.2A)
  - BP PWB (7545/56) (PL 18.2B)
  - MCU PWB (7525/30/35) (PL 18.2A)
  - MCU PWB (7545/56) (PL 18.2B)
  - SBC PWB (PL 35.2)

# 361-611 Bitz2 CONTIF Fault

#### BSD-ON:-

An irregularity was detected in the Valid signal for C or K color. The Valid signal, which is sent from the Controller to indicate the valid range of the fast scan, does not turn ON at the given timing or turns ON at an unscheduled timing. (This is a hidden failure. Data is only recorded in history.)

**NOTE:** When turning the power OFF, turn OFF the Power Switch first and then the Main Power Switch.

### **Cause/Action**

- 1. Turn the power OFF and ON.
- 2. Check whether there is poor connection or foreign substances at the following connectors.
  - Between BP PWB and MCU PWB P451
  - Between BP PWB J335 and SBC PWB P335
  - Between BP PWB J309 and SBC PWB P309

- BP PWB (7525/30/35) (PL 18.2A)
- BP PWB (7545/56) (PL 18.2B)
- MCU PWB (7525/30/35) (PL 18.2A)
- MCU PWB (7545/56) (PL 18.2B)
- SBC PWB (PL 35.2)

### 362-277 IPS-DADF Communication Fault

#### BSD-ON:BSD 3.5 PWB Communication (5 of 7)

Communication cannot be established between the SBC PWB and the DADF PWB.

NOTE: When turning the power OFF, turn OFF the Power Switch first and then the Main Power Switch.

### Cause/Action

- 1. Turn the power OFF and ON.
- 2. Turn the power OFF and check the following:
  - The connector (P/J309) between the SBC PWB and the BP PWB for damage and foreign substances
  - The connection between the BP PWB P/J 390 and the IIT PWB P/J7192 for open circuit, short circuit, and poor contact
  - The connectors of the BP PWB P313 and the IIT PWB P/J7192 for damage, foreign ٠ substances, bent connector pins, burns, and improper soldering on the PWB
  - The connection between the IIT PWB P750 and the DADF PWB J751 and J752 for • open circuit, short circuit, and poor contact
  - The connectors of the IIT PWB P750 and the DADF PWB J751 and J752 for damage, foreign substances, bent connector pins, burns, and improper soldering on the PWB

If no problems are found, replace the following parts in sequence:

- DADF PWB (PL 51.2)
- SBC PWB (PL 35.2)
- IIT PWB (Switch the EEPROM) (PL 1.8) .
- BP PWB (7525/30/35) (PL 18.2A)
- BP PWB (7545/56) (PL 18.2B)

### 362-300 Platen Interlock Open

BSD-ON:BSD 3.7 PWB Communication (7 of 7)

The Platen Interlock is open.

NOTE: When turning the power OFF, turn OFF the Power Switch first and then the Main Power Switch.

### Procedure

Remove the IIT Top Cover.

Cheat the Platen Interlock Switch P775-1 and P775-2 and turn the power ON.

Does the 062-300 display disappear? N

Υ

Is the voltage between the Platen Interlock Switch P775-2 (+) and the GND (-) +5VDC?

#### Υ Ν

Turn the power OFF and check the following:

- The connection between the Platen Interlock Switch P775-2 and the IIT PWB • J722-13 for open circuit and poor contact
- The connection between the IIT PWB P/J7192-30 and the BP PWB P313-11 for open circuit, short circuit, and poor contact
- The connectors of the IIT PWB P/J7192 and the BP PWB P313 for damage, foreign substances, bent connector pins, burns, and improper soldering on the PWB
- ٠ The connector (P/J309) between the SBC PWB and the BP PWB for damage and foreign substances

If no problems are found, replace the SBC PWB (PL 35.2).

#### Is the voltage between the Platen Interlock Switch P775-1 (+) and the GND (-) +5VDC?

Υ Ν

Replace the Platen Interlock Switch (PL 51.5).

Check the DC COM circuit between the Platen Interlock Switch P775-1 and the IIT PWB J722-14.

Check the installation status of the Magnet and the closing status of the DADF. If the problem persists, replace the Platen Interlock Switch (PL 51.5).

# 362-310 IIT-SBC Communication Fault

### BSD-ON:BSD 3.3 PWB Communication (3 of 7)

Communication cannot be established between the IIT PWB and the SBC PWB.

**NOTE:** When turning the power OFF, turn OFF the Power Switch first and then the Main Power Switch.

### Procedure

Turn the power OFF and ON.

Enter dC122 and check the Fault History for additional faults. Fault codes 362-481 and 362-476 are BOTH also present.

#### Y N

#### Fault code 362-481 is also present.

Y N

Turn the power OFF and check the following:

- The connector P/J309 between the SBC PWB and the BP PWB for damage and foreign substances
- The connection between the BP PWB and the IIT PWB P/J7192 for open circuit, short circuit, and poor contact
- The connectors of the BP PWB and the IIT PWB P/J7192 for damage, foreign substances, bent connector pins, burns, and improper soldering on the PWB

If no problems are found, replace the following parts in sequence:

- IIT PWB (Switch the EEPROM) (PL 1.8)
- SBC PWB (PL 35.2)
- BP PWB (7525/30/35) (PL 18.2A)
- BP PWB (7545/56) (PL 18.2B)

Go to the 362-277 IPS-DADF Communication Fault RAP to troubleshoot.

#### Go to the following RAPs:

- 362-395 (7525/30/35) IIT PWB Power Cable Connection Fault RAP
- 362-395 (7545/56) IIT PWB Power Cable Connection Fault RAP
- 362-398 IIT-Cont I/O Cable Connection Fault RAP

# 362-311 IIT Software Logic Fault

BSD-ON:BSD 3.3 PWB Communication (3 of 7)

A software error was detected at the SBC PWB.

**NOTE:** When turning the power OFF, turn OFF the Power Switch first and then the Main Power Switch.

### Procedure

- 1. Turn the power OFF and ON.
- 2. If the problem persists, turn the power OFF and replace the SBC PWB (PL 35.2).

# 362-342 CCD PWB Configuration Fault

#### BSD-ON:BSD 6.6 Image Input

A CCD PWB other than the specified one is installed.

**NOTE:** When turning the power OFF, turn OFF the Power Switch first and then the Main Power Switch.

### **Cause/Action**

- Verify the following NVM location, depending on machine speed: 801-025 = 3 (7525/7530/7535) 801-025 = 4 (7545/7556)
- 2. Turn the power OFF and ON.
- 3. Turn the power OFF and replace with the correct CCD Lens Assembly (PL 1.5 ).

# 362-345 IIT EEPROM Fault (IIT)

BSD-ON:BSD 3.3 PWB Communication (3 of 7)

Write failure to EEPROM or communication failure with EEPROM has occurred.

**NOTE:** When turning the power OFF, turn OFF the Power Switch first and then the Main Power Switch.

### **Cause/Action**

Turn the power OFF and ON.

If the problem persists, turn the power OFF and replace the IIT PWB (PL 1.8) (Write the values from the IIT Shipment Inspection NVM List.)

# 362-360 Carriage Position Fault

#### BSD-ON:Chain 6 BSDs

The Carriage position error was detected.

**NOTE:** When turning the power OFF, turn OFF the Power Switch first and then the Main Power Switch.

### Procedure

Remove the Platen Glass and move the Full Rate Carriage to right and left manually. **Does the Carriage moves smoothly, with no interference?** 

#### Y N

Check the Carriage operation for mechanical load, the Carriage Cable for winding failure, the Rail for contamination/foreign substances, and the Full Rate/Half Rate Carriage for improper position (ADJ 6.1), etc.

Turn the power ON and enter the Diag mode. Turn ON DC330 [062-005] (Scan) or [062-006] (Return). **Does the Carriage move?** 

Y N

Is the voltage between the Carriage Motor P776-1/2 (+) and the GND (-) +24VDC?

Y N

Go to +24VDC Power RAP (7525/30/35) or +24VDC Power RAP (7545/56).

Turn the power OFF and check the following:

- The connection between the Carriage Motor P776 and the IIT PWB J722 for open circuit, short circuit, and poor contact
- The coaxial cable between the IIT PWB J7191 and the BP PWB P313 for open circuit, short circuit, and poor contact
- The connection between the IIT PWB P/J7192 and the BP PWB for open circuit, short circuit, and poor contact
- The connector ( P/J309) between the SBC PWB and the BP PWB for damage and foreign substances

If no problems are found, replace the following parts in sequence:

- IIT PWB (Switch the EEPROM) (PL 1.8)
- Carriage Motor (PL 1.6 )
- SBC PWB (PL 35.2)
- BP PWB (7525/30/35) (PL 18.2A)
- BP PWB (7545/56) (PL 18.2B)

Press the Stop button. Turn ON DC330 [062-212] (IIT Reg Sensor). Manually move the Carriage and turn the IIT Reg Sensor ON then OFF. **Does the display change between High/** Low?

### Y N

Use " Permeable Sensor Failure RAP" to check the IIT Reg Sensor.

It can be considered that there were no errors. Again, check the Carriage operation, check for any noise source around the machine and check for any abnormal electrical discharge, etc. If the problem occurs frequently, replace the following parts in sequence:

• SBC PWB (PL 35.2)

### 362-362 X Hard Fault

#### BSD-ON:BSD 3.3 PWB Communication (3 of 7)

Hard modification of authentication device was detected (at usual detection/power ON).

**NOTE:** When turning the power OFF, turn OFF the Power Switch first and then the Main Power Switch.

### **Cause/Action**

Turn the power OFF and ON.

If the problem persists, turn the power OFF and replace the SBC PWB (PL 35.2).

### 362-371 Lamp Illumination Fault

BSD-ON:BSD 6.6 Image Input

Insufficient light from Lamp detected in CCD (during white gradation correction/AGC before Scan starts)

**NOTE:** When turning the power OFF, turn OFF the Power Switch first and then the Main Power Switch.

### **Initial Actions**

Check whether there is something blocking the light and check the Lamp, Lens, Mirror, and White Color Correction Plate for deterioration or contamination.

#### Procedure

- 1. Turn the power ON and perform the following voltage checks on the IIT PWB:
  - a. Check for ANA 10V between TP 30 and GND.
  - b. Check for ANA 3.3V between TP 20 and GND.
  - c. Check for +3.3VDC between TP 10 and DC COM.

If one or more voltages is incorrect, replace the IIT/PS PWB ( PL 1.8); otherwise, continue with Step 2.

- 2. Check the following:
  - LED Lamp broken: dC330 [062-002] (PL 1.7) Switch the power off.
  - Check the Flat Cable between the LED Lamp PWB J1 and the IIT PWB J723 for open circuits, short circuits, and poor contacts (especially, check whether the Flat Cable was inserted in a skewed manner).
  - Check the Flat Cable between the CCD Lens Assy J700 and the IIT PWB J710 for open circuits, short circuits, and poor contacts (especially, check whether the Flat Cable was inserted in a skewed manner).
  - The coaxial cable between the IIT PWB J7191 and the BP PWB P313 for open circuit, short circuit, and poor contact
  - The connector ( P/J309) between the SBC PWB and the BP PWB for damage and foreign substances

# 362-380 Platen AGC Fault

#### BSD-ON:BSD 6.6 Image Input

Insufficient lamp brightness was detected when performing AGC.

**NOTE:** When turning the power OFF, turn OFF the Power Switch first and then the Main Power Switch.

### **Initial Actions**

Check whether there is something blocking the light and check the Lamp, Lens, Mirror, and White Color Correction Plate for deterioration or contamination.

### Procedure

- 1. Switch the power off, then on.
- 2. If the problem persists, check the following:
  - LED Lamp broken: dC330 [062-002] (PL 1.7 ) Switch the power off.
  - Check the Flat Cable between the LED Lamp PWB J1 and the IIT PWB J723 for open circuits, short circuits, and poor contacts (especially, check whether the Flat Cable was inserted in a skewed manner).
  - Check the Flat Cable between the CCD Lens Assy J700 and the IIT PWB J710 for open circuits, short circuits, and poor contacts (especially, check whether the Flat Cable was inserted in a skewed manner).
  - The coaxial cable between the IIT PWB J7191 and the BP PWB P313 for open circuit, short circuit, and poor contact
  - The connector ( P/J309) between the SBC PWB and the BP PWB for damage and foreign substances

# 362-386 Platen AOC Fault

#### BSD-ON:BSD 6.6 Image Input

A CCD output error was detected when performing AOC.

**NOTE:** When turning the power OFF, turn OFF the Power Switch first and then the Main Power Switch.

### **Initial Actions**

Check whether there is something blocking the light and check the Lamp, Lens, Mirror, and White Color Correction Plate for deterioration or contamination.

### Procedure

- 1. Switch the power off, then on.
- 2. If the problem persists, switch power off and check the following:
  - Check the Flat Cable between the CCD Lens Assy J700 and the IIT PWB J710 for open circuits, short circuits, and poor contacts (especially, check whether the Flat Cable was inserted in a skewed manner).
  - The coaxial cable between the IIT PWB J7191 and the BP PWB for an open circuit, short circuit, and poor contact
  - The connector ( P/J309) between the SBC PWB and the BP PWB for damage and foreign substances

- CCD Lens Assy (PL 1.5 )
- SBC PWB (PL 35.2)
- IIT PWB (Switch the EEPROM) (PL 1.8)
- BP PWB (7525/30/35) (PL 18.2A)
- BP PWB (7545/56) (PL 18.2B)

### 362-389 Carriage Over Run Fault

٠

#### **BSD-ON:**Chain 6 BSDs

The Carriage has overrun at the Scan End.

**NOTE:** When turning the power OFF, turn OFF the Power Switch first and then the Main Power Switch.

### Procedure

Remove the Platen Glass and move the Full Rate Carriage to right and left manually. **Does the Carriage moves smoothly, with no interference?** 

#### Y N

Check the Carriage operation for mechanical load, the Carriage Cable for winding failure, the Rail for contamination/foreign substances, and the Full Rate/Half Rate Carriage for improper position (ADJ 6.1), etc.

Turn the power ON and enter the Diag mode. Turn ON dC330 [062-005] (Scan) or [062-006] (Return). **Does the Carriage move?** 

Y N

Is the voltage between the Carriage Motor P776-1/2 (+) and the GND (-) +24VDC?

Y N

Go to +24VDC Power RAP (7525/30/35) or +24VDC Power RAP (7545/56).

Turn the power OFF and check the following:

- The connection between the Carriage Motor P776 and the IIT PWB J722 for open circuit, short circuit, and poor contact
- The coaxial cable between the IIT PWB J7191 and the BP PWB for an open circuit, short circuit, and poor contact
- The connection between the IIT PWB P/J7192 and the BP PWB P313 for open circuit, short circuit, and poor contact
- The connector ( P/J309) between the SBC PWB and the BP PWB for damage and foreign substances

If no problems are found, replace the following parts in sequence:

- IIT PWB (Switch the EEPROM) (PL 1.8)
- Carriage Motor (PL 1.6)
- SBC PWB (PL 35.2)
- BP PWB (7525/30/35) (PL 18.2A)
- BP PWB (7545/56) (PL 18.2B)

Press the Stop button. Turn ON DC330 [062-212] (IIT Reg Sensor). Manually move the Carriage and turn the IIT Reg Sensor ON then OFF. **Does the display change between High/** Low?

#### Y N

Use " Permeable Sensor Failure RAP" to check the IIT Reg Sensor.

It can be considered that there were no errors. Again, check the Carriage operation, check for any noise source around the machine and check for any abnormal electrical discharge, etc. If the problem occurs frequently, replace the following parts in sequence:

• SBC (PL 35.2)

# 362-392 IIT Memory Fault

#### BSD-ON:BSD 3.3 PWB Communication (3 of 7)

SBC PWB RAM failure was detected (checked at power ON). Or, internal processing error has occurred in the SBC PWB.

**NOTE:** When turning the power OFF, turn OFF the Power Switch first and then the Main Power Switch.

### Procedure

- 1. Switch the power off, then on.
- 2. If the problem persists, switch power off and check the following:
  - Check the Flat Cable between the CCD Lens Assy J700 and the IIT PWB J710 for open circuits, short circuits, and poor contacts (especially, check whether the Flat Cable was inserted in a skewed manner).
  - The coaxial cable between the IIT PWB J7191 and the BP PWB P313 for open circuit, short circuit, and poor contact
  - The connector ( P/J309) between the SBC PWB and the BP PWB for damage and foreign substances

If no problems are found, replace the following parts in sequence:

- SBC PWB (PL 35.2)
- IIT PWB (Switch the EEPROM) (PL 1.8)
- BP PWB (7525/30/35) (PL 18.2A)
- BP PWB (7545/56) (PL 18.2B)

# 362-393 CCD PWB Sync Signal Fault

BSD-ON:BSD 6.6 Image Input

- Write failure to the Shading Memory has occurred.
- Averaging processing error has occurred in the ASIC.

**NOTE:** When turning the power OFF, turn OFF the Power Switch first and then the Main Power Switch.

### Procedure

- 1. Switch the power off, then on.
- 2. If the problem persists, switch power off and check the following:
  - Check the Flat Cable between the CCD Lens Assy J700 and the IIT PWB J710 for open circuits, short circuits, and poor contacts (especially, check whether the Flat Cable was inserted in a skewed manner).
  - The coaxial cable between the IIT PWB J7191 and the BP PWB for an open circuit, short circuit, and poor contact
  - The connector ( P/J309) between the SBC PWB and the BP PWB for damage and foreign substances

- SBC PWB (PL 35.2)
- IIT PWB (Switch the EEPROM) (PL 1.8)
- BP PWB (7525/30/35) (PL 18.2A)
- BP PWB (7545/56) (PL 18.2B)

# 362-395 (7525/30/35) IIT PWB Power Cable Connection Fault

#### BSD-ON:BSD 3.3 PWB Communication (3 of 7)

The IIT PWB power source error was detected.

**NOTE:** When turning the power OFF, turn OFF the Power Switch first and then the Main Power Switch.

### Procedure

Turn the power OFF and remove the Right Cover.

Turn the power ON. Is the voltage between the Main LVPS J502-2 (+) and J502-4 (-) +24VDC?

#### Y N

Go to +24VDC Power RAP (7525/30/35).

Turn the power OFF and check the connection between the Main LVPS PWB J502 and the IIT PWB J720 for open circuit, short circuit, and poor contact.

If no problems are found, replace the IIT PWB (Switch the EEPROM) (PL 1.8).

## 362-395 (7545/56) IIT PWB Power Cable Connection Fault

BSD-ON:BSD 3.3 PWB Communication (3 of 7)

The IIT PWB power source error was detected.

**NOTE:** When turning the power OFF, turn OFF the Power Switch first and then the Main Power Switch.

#### Procedure

Turn the power OFF and remove the Rear Upper Cover. Disconnect the connector J592 of the MD PWB and open the Chassis Assembly.

Turn the power ON. Is the voltage between the Sub LVPS J505-1 (+) and J505-3 (-) +24VDC?

Y N

Go to +24VDC Power RAP (7545/56).

Turn the power OFF and check the connection between the Sub LVPS PWB J505 and the IIT PWB J720 for open circuit, short circuit, and poor contact.

If no problems are found, replace the IIT PWB (Switch the EEPROM) (PL 1.8 ).

## 362-396 CCD Cable Connection Fault

BSD-ON:BSD 3.3 PWB Communication (3 of 7)

A CCD Flat Cable connection error was detected.

**NOTE:** When turning the power OFF, turn OFF the Power Switch first and then the Main Power Switch.

### **Cause/Action**

- 1. Turn the power OFF and ON.
- 2. Turn the power OFF and check the following:
  - Check the Flat Cable between the CCD Lens Assy J700 and the IIT PWB J710 for open circuits, short circuits, and poor contacts (especially, check whether the Flat Cable was inserted in a skewed manner).
  - The coaxial cable between the IIT PWB J7191 and the BP PWB for an open circuit, short circuit, and poor contact
  - The connector ( P/J309) between the SBC PWB and the BP PWB for damage and foreign substances

If no problems are found, replace the following parts in sequence:

- IIT PWB (Switch the EEPROM) (PL 1.8)
- SBC PWB (PL 35.2)
- BP PWB (7525/30/35) (PL 18.2A)
- BP PWB (7545/56) (PL 18.2B)

# 362-397 IIT-Cont Video Cable Connection Fault

BSD-ON:BSD 3.3 PWB Communication (3 of 7)

An SBC Video Cable connection error was detected.

**NOTE:** When turning the power OFF, turn OFF the Power Switch first and then the Main Power Switch.

### **Cause/Action**

- 1. Turn the power OFF and ON.
- 2. Turn the power OFF and check the following:
  - The coaxial cable between the IIT PWB J7191 and the BP PWB for open circuit, short circuit, and poor contact
  - The connector ( P/J309) between the SBC PWB and the BP PWB for damage and foreign substances

- SBC PWB (PL 35.2)
- IIT PWB (Switch the EEPROM) (PL 1.8)
- BP PWB (7525/30/35) (PL 18.2A)
- BP PWB (7545/56) (PL 18.2B)
### 362-398 IIT-Cont I/O Cable Connection Fault

BSD-ON:BSD 3.3 PWB Communication (3 of 7)

An SBC I/O Cable connection error was detected.

**NOTE:** When turning the power OFF, turn OFF the Power Switch first and then the Main Power Switch.

#### **Cause/Action**

- 1. Turn the power OFF and ON.
- 2. Turn the power OFF and check the following:
  - The connection between the IIT PWB P/J7192 and the BP PWB P313 for open circuit, short circuit, and poor contact
  - The connector ( P/J309) between the SBC PWB and the BP PWB for damage and foreign substances

If no problems are found, replace the following parts in sequence:

- IIT PWB (Switch the EEPROM) (PL 1.8)
- BP PWB (7525/30/35) (PL 18.2A)
- BP PWB (7545/56) (PL 18.2B)
- SBC PWB (PL 35.2)

### 362-450 Calibration Dark Range Not Clear

Dark range status bit is not clear prior to calibration

#### Procedure

## 362-451 Calibration Dark Range Not Done

Dark range status bit is not set after calibration

#### Procedure

- 1. Switch the power off, then on.
- 2. Go to the following RAPs:
  - 362-395 (7525/30/35) IIT PWB Power Cable Connection Fault
  - 362-395 (7545/56) IIT PWB Power Cable Connection Fault
  - 362-398 IIT-Cont I/O Cable Connection Fault

## 362-452 Calibration Pixel Offset Not Clear

Pixel offset status bit is not clear prior to calibration

### Procedure

## 362-454 Calibration Gain Range Not Clear

Gain range status bit is not clear prior to calibration

#### Procedure

Switch the power off, then on.

## 362-455 Calibration Gain Range Not Done

Gain range status bit is not set after calibration

### Procedure

## 362-457 Calibration Pixel Gain Not Done

Pixel gain status bit is not set after calibration

### Procedure

Switch the power off, then on.

## 362-458 Calibration Dark Range Errors

Highest Intensity image pixel value exceeds maximum tolerance

### Procedure

## 362-459 Calibration Pixel Offset Hi Errors

Pixel error exceeds maximum adjustment allowed during dark calibration

#### Procedure

Switch the power off, then on.

## 362-460 Calibration Dark Range Errors

Pixel error exceeds maximum adjustment allowed during dark calibration

#### Procedure

## 362-461 Calibration Gain Range Errors

Highest Intensity image pixel value is lower than the minimum tolerance

### Procedure

- 1. Switch the power off, then on.
- 2. Go to the 362-396 CCD Cable Connection Fault RAP to troubleshoot.

## 362-462 Calibration Pixel Gain Hi Errors

Pixel error exceeds maximum adjustment allowed during white calibration

### Procedure

## 362-463 Calibration Pixel Gain Lo Errors

Pixel error exceeds maximum adjustment allowed during white calibration

#### Procedure

Switch the power off, then on.

## 362-464 Scan Controller Busy Error

The scanner was asked to perform another operation while busy.

#### Procedure

## 362-466 Dark Range Rail Error

Pixels out of range during black calibration

### Procedure

- 1. Switch the power off, then on.
- 2. Go to the following RAPs:
  - 362-395 (7525/30/35) IIT PWB Power Cable Connection Fault
  - 362-395 (7545/56) IIT PWB Power Cable Connection Fault
  - 362-398 IIT-Cont I/O Cable Connection Fault

## 362-467 Gain Range Rail Error

Pixels out of range during white calibration

### Procedure

## 362-468 Color State Errors

Pixel clock error from the full width array

#### Procedure

Switch the power off, then on.

## 362-469 Fpga Comms Error

Calibration ASIC comms error with m/c.

Copying from the platen when NVM is corrupted.

### Procedure

- 1. Switch the power off, then on. If problem still exists, continue with step 2.
- 2. Enter Diagnostics dC301.
- 3. Select [Copier] (left), [Scanner] (center), [All] (right).
- 4. Select [Initialize] and exit Diagnostics.
- 5. Switch the power off, then on.
- 6. See Eureka tip 1078835 if software level is 061.120.200.35301 or higher, for reporting. Make sure to complete and send the form attached to the tip.

## 362-471 Fpga Write Wrap Error

Calibration ASIC write buffer is full

### Procedure

Switch the power off, then on.

## 362-472 Fpga Bus Time Out

Calibration ASIC comms timeout

### Procedure

### 362-473 UART RX Wrap Error

M/C receive buffer is full

#### Procedure

Switch the power off, then on.

## 362-474 Stepper Speed Error

Speed request exceeds look up table range

### Procedure

## 362-475 Move Before Reset Error

Initialization not received after 24 volt power cycle

#### Procedure

Switch the power off, then on.

## 362-476 Stepper Home Error

BSD-ON: BSD 6.1 Document Illumination

IIT Reg. Sensor not cleared/made in time

**NOTE:** When turning the power OFF, turn OFF the Power Switch first and then the Main Power Switch.

#### Procedure

Switch the power off, then on.

Enter dC122 and check the Fault History for additional faults. Fault codes 362-310 and 362-481 are BOTH also present.

Y N

#### Fault Code 362-481 is also present.

- Y N
  - Go to the following RAPs:
  - 362-371 Lamp Illumination Fault
  - 362-386 Platen AOC Fault

Go to the 362-277 IPS-DADF Communication Fault RAP to troubleshoot.

Go to the following RAPs:

- 362-395 (7525/30/35) IIT PWB Power Cable Connection Fault RAP
- 362-395 (7545/56) IIT PWB Power Cable Connection Fault RAP
- 362-398 IIT-Cont I/O Cable Connection Fault RAP

### 362-477 Stepper Busy Error

**BSD-ON: BSD 6.1 Document Illumination** 

New command received while the carriage is moving

#### Procedure

Switch the power off, then on.

## 362-478 Real Time Error

M/C unable to complete tasks within the required time

### Procedure

## 362-480 Initialize Timeout

Initialization commands are not received from SBC

#### Procedure

Switch the power off, then on.

## 362-481 DADF Communication Timeout

BSD-ON:BSD 3.5 PWB Communication (5 of 7)

Communication cannot be established between the SBC PWB and the DADF PWB.

**NOTE:** When turning the power OFF, turn OFF the Power Switch first and then the Main Power Switch.

### Procedure

Turn the power OFF and ON.

Enter dC122 and check the Fault History for additional faults. Fault Code 362-310 is also present.

#### Y N

Turn the power OFF and check the following:

- The connector ( P/J309) between the SBC PWB and the BP PWB for damage and foreign substances
- The connection between the BP PWB P/J 390 and the IIT PWB P/J7192 for open circuit, short circuit, and poor contact
- The connection between the IIT PWB P750 and the DADF PWB J751 and J752 for open circuit, short circuit, and poor contact
- The connectors of the IIT PWB P750 and the DADF PWB J751 and J752 for damage, foreign substances, bent connector pins, burns, and improper soldering on the PWB

If no problems are found, replace the following parts in sequence:

- DADF PWB (PL 51.2)
- IIT PWB (Switch the EEPROM) (PL 1.8)
- BP PWB (7525/30/35) (PL 18.2A)
- BP PWB (7545/56) (PL 18.2B)
- SBC PWB (PL 35.2)

Go to the 362-277 IPS-DADF Communication Fault RAP to troubleshoot.

## 362-487 System PLL Error

Calibration ASIC clock error

#### Procedure

Switch the power off, then on.

### 362-790 X-Recognition Fault

BSD-ON:-

The document being scanned is a legal tender, securities, etc., and therefore is prohibited by law.

### Procedure

Refer to "Legal Notices" in the User Guide to check the document types available for copying.

## 371-210 Tray 1 Lift Up Fault

#### BSD-ON:BSD 7.6 Tray 1 Paper Stacking

Tray 1 Lift Up NG has occurred 3 times in a row.

**NOTE:** When turning the power OFF, turn OFF the Power Switch first and then the Main Power Switch.

### Procedure

Remove Tray 1. Turn the power ON and enter the Diag mode. Turn ON dC330 [071-001] (Tray 1 Feed/Lift Up Motor). **Does the Tray 1 Feed/Lift Up Motor rotate?** 

Y N

#### Is the voltage between the MD PWB J520-9 (+) and the GND (-) +24VDC?

Y N

Go to +24VDC Power RAP (7525/30/35) +24VDC Power RAP or +24VDC Power RAP (7545/56) +24VDC Power RAP.

Turn the power OFF, then measure the Tray 1 Feed/Lift Up Motor wire wound resistance. Remove the Rear Upper Cover, then measure the following resistances.

- Between the MD PWB J528-B1 and the J528-B2
- Between the MD PWB J528-B3 and the J528-B4

#### Is the resistance approx. 4.0 Ohm for each? (At 25 degrees C / 77 degrees F)

Y N

Check the connection between the MD PWB J528 and the Tray 1 Feed/Lift Up Motor J268 for open circuit, short circuit, and poor contact. If there are no problems, replace the Tray 1 Feed/Lift Up Motor (PL 9.4).

Measure the resistance between the MD PWB J528-B1/B2/B3/B4 and the Frame. Is the resistance infinite for all?

Y N

Check the wires of the pins with non-infinite resistance for peeled-off coatings and short circuits due to pinching.

#### Replace the following parts in sequence:

- MD PWB (7525/30/35) (PL 18.2A)
- MD PWB (7545/56) (PL 18.2B)
- MCU PWB (7525/30/35) (PL 18.2A)
- MCU PWB (7545/56) (PL 18.2B)

Press the Stop button. Turn ON dC330 [071-102] (Tray 1 Nudger Level Sensor). Use a sheet of paper, etc. to block/clear the light path to the Tray 1 Nudger Level Sensor. **Does the display change between High/Low?** 

Y N

Go to BSD 7.6 Tray 1 Paper Stacking to check for damaged wiring or a contaminated sensor. If the wiring is OK, replace the Tray 1 Nudger Level Sensor (PL 9.4) before replacing the MD PWB:

- MD PWB (7525/30/35) (PL 18.2A)
- MD PWB (7545/56) (PL 18.2B)

Press the Stop button and turn the power OFF.

Check the Tray Lift Up Gear for damage or the Tray Lift Up mechanism for mechanical load. If no problems are found, replace the following parts in sequence:

- MD PWB (7525/30/35) (PL 18.2A)
- MD PWB (7545/56) (PL 18.2B)
- MCU PWB (7525/30/35) (PL 18.2A)
- MCU PWB (7545/56) (PL 18.2B)

## 371-212 Tray 1 Paper Size Sensor Broken

#### BSD-ON:Chain 7 BSDs

Abnormal Analog voltage to Digital value from Tray 1 Size Sensor was detected.

**NOTE:** When turning the power OFF, turn OFF the Power Switch first and then the Main Power Switch.

### **Cause/Action**

Check the following:

- Broken link and breakage at the bottom of the tray
- The Actuator at the rear of the Tray for operation failure
- The Tray 1 Paper Size Sensor for failure: dC140 [071-200], dC330 [071-104] (PL 9.1)
- The connection between the Tray 1 Paper Size Sensor J174 and the MCU PWB J417 for open circuit, short circuit, and poor contact

If no problems are found, replace the MCU PWB.

- MCU PWB (7525/30/35) (PL 18.2A)
- MCU PWB (7545/56) (PL 18.2B)

## 371-940 Tray 1 Lift Up NG

BSD-ON:BSD 7.6 Tray 1 Paper Stacking

After the Tray 1 Lift Up has started, the Tray 1 Nudger Level Sensor did not turn ON within the specified time.

### **Cause/Action**

- 1. Pull out and reinsert Tray 1 and check for improper loading of paper.
- 2. Enter dC122 Fail History. If this failure occurs frequently, go to the 371-210 RAP.

### 372-101 Tray 2 Misfeed

BSD-ON:BSD 8.2 Tray Module Paper Transportation (1 of 2)

#### BSD-ON:BSD 7.7 Tray 2 Paper Stacking

The Tray 2 Feed Out Sensor does not turn ON within the specified time after the Feed from Tray 2 has started.

NOTE: When turning the power OFF, turn OFF the Power Switch first and then the Main Power Switch.

#### Initial Actions

Remove the Rear Upper Cover and the Rear Cover. Check the connection between the MD PWB J592 and the Tray Module PWB J541 for open circuit, short circuit, and poor contact.

#### Procedure

Υ

Turn the power ON and enter the Diag mode. Turn ON DC330 [072-001] (Tray 2 Feed/Lift Up Motor). Does the Tray 2 Feed/Lift Up Motor rotate?

Ν Is the voltage between the Tray Module PWB J541-10 (+) and the GND (-) +24VDC? Υ N

Go to +24VDC Power RAP (7525/30/35) +24VDC Power RAP or +24VDC Power RAP (7545/56) +24VDC Power RAP.

Turn the power OFF, then measure the Tray 2 Feed/Lift Up Motor wire wound resistance. Check the resistance of the following.

- Between the Tray Module PWB J550-1 and J550-2
- Between the Tray Module PWB J550-3 and J550-4

#### Is the resistance approx. 4.0 Ohm for each? (At 25 degrees C / 77 degrees F)

Υ Ν

Check the connection between the Tray Module PWB J550 and the Tray 2 Feed/Lift Up Motor J221 for open circuit, short circuit, and poor contact. If there are no problems, replace the Tray 2 Feed/Lift Up Motor (PL 10.3).

Measure the resistance between the Tray Module PWB J550-1/2/3/4 and the Frame. Is the resistance infinite for all?

Υ Ν

Check the wires of the pins with non-infinite resistance for peeled-off coatings and short circuits due to pinching.

Replace the following parts in sequence:

- Tray Module PWB (PL 10.9)
- MD PWB (7525/30/35) (PL 18.2A)
- MD PWB (7545/56) (PL 18.2B)
- . MCU PWB (7525/30/35) (PL 18.2A)
- MCU PWB (7545/56) (PL 18.2B)

#### Press the Stop button.

Initial Issue

Turn ON DC330 [077-035] (TM Takeaway Motor). Does the TM Takeaway Motor rotate?

Ν

Is the voltage between the TM Takeaway Motor J224-2/5 (+) and the GND (-) +24VDC?

- Υ Ν
  - Go to +24VDC Power RAP (7525/30/35) +24VDC Power RAP or +24VDC Power RAP (7545/56) +24VDC Power RAP.

Turn the power OFF, disconnect the TM Takeaway Motor connector J224. Measure the TM Takeaway Motor wire wound resistance.

- Between the TM Takeaway Motor J224-2 and J224-1
- Between the TM Takeaway Motor J224-2 and J224-3
- Between the TM Takeaway Motor J224-5 and J224-4
- Between the TM Takeaway Motor J224-5 and J224-6

#### Is the resistance approx. 0.85 Ohm for each? (At 25 degrees C / 77 degrees F Υ

- Ν
- Replace the TM Takeaway Motor.
- TM Takeaway Motor (PL 10.9)

Measure the resistance between the disconnected TM Takeaway Motor connectors J224-1/3/4/6 and the Frame. Is the resistance infinite for all?

Υ Ν

Check the wires of the pins with non-infinite resistance for peeled-off coatings and short circuits due to pinching.

Check the connection between the Tray Module PWB J551 and the TM Takeaway Motor J224 for open circuit, short circuit, and poor contact. If no problems are found, replace the following parts in sequence:

- ٠ Tray Module PWB (PL 10.9)
- MD PWB (7525/30/35) (PL 18.2A)
- MD PWB (7545/56) (PL 18.2B)
- MCU PWB (7525/30/35) (PL 18.2A)
- MCU PWB (7545/56) (PL 18.2B)

Press the Stop button and open the L/H Cover, Turn ON DC330 [072-103] (Trav 2 Feed Out Sensor).

Move the Actuator manually to block/clear the light path to the Tray 2 Feed Out Sensor. Does the display change between High/Low? Υ N

Use OF 99-2 Transmissive Sensor RAP to check the Tray 2 Feed Out Sensor.

Press the Stop button and turn the power OFF. Check the following:

- A paper transportation failure due to a foreign substance/burr on the paper path
- The Feed Roll, Retard Roll, and Nudger Roll for contamination, wear, and revolution failure
- The TM Takeaway Roll and Pinch Roll for contamination, wear, and revolution failure
- The Feed Roll, Retard Roll, and Nudger Roll Drive Gears for wear and damage ٠
- The TM Takeaway Roll Drive Gear for wear and damage
- Use of paper out of spec (Refer to the spec in Chapter 6 General)

If no problems are found, replace the following parts in sequence:

- Tray Module PWB (PL 10.9)
- MD PWB (7525/30/35) (PL 18.2A)
- MD PWB (7545/56) (PL 18.2B)
- MCU PWB (7525/30/35) (PL 18.2A)
- MCU PWB (7545/56) (PL 18.2B)

## 372-102 Feed Out Sensor On Jam (Tray 2)

BSD-ON:BSD 8.2 Tray Module Paper Transportation (1 of 2)

#### BSD-ON:BSD 8.4 Tray Module Paper Transportation (3 of 4) (3TM)

Feed Out Sensor 1 does not turn ON within the specified time during transport of the paper fed from Tray 2 to Take Away Path.

**NOTE:** When turning the power OFF, turn OFF the Power Switch first and then the Main Power Switch.

### **Cause/Action**

#### Check the following:

- Lower Exit Pinch Rollers (PL 17.2) may be missing.
- A paper transportation failure due to a foreign substance/burr on the paper path
- The TM Takeaway Roll and Pinch Roll for contamination, wear, and revolution failure
- The TM Takeaway Roll Drive Gear for wear and damage
- Use of paper out of spec (Refer to the spec in Chapter 6 General)
- The Tray 2 Feed Out Sensor for contamination, improper installation, and Actuator operation failure
- The Tray 2 Feed Out Sensor for failure: DC330 [072-103] (PL 10.12)
- The connection between the Tray 2 Feed Out Sensor J108 and the Tray Module PWB J549 for open circuit, short circuit, and poor contact
- The TM Takeaway Motor for revolution failure: DC330 [077-035] (PL 10.9)
- The connection between the MD PWB J592 and the Tray Module PWB J541 for open circuit, short circuit, and poor contact

If no problems are found, replace the following parts in sequence:

- Tray Module PWB (PL 10.9)
- MD PWB (7525/30/35) (PL 18.2A)
- MD PWB (7545/56) (PL 18.2B)
- MCU PWB (7525/30/35) (PL 18.2A)
- MCU PWB (7545/56) (PL 18.2B)

### 372-108 Feed Out Sensor 2 On Jam (Tray 3/4)

BSD-ON:BSD 8.2 Tray Module Paper Transportation (1 of 2)

#### BSD-ON:BSD 8.4 Tray Module Paper Transportation (3 of 4) (3TM)

The Tray 2 Feed Out Sensor does not turn ON within the specified time after the Feed from Tray 3 or Tray 4 has started.

**NOTE:** When turning the power OFF, turn OFF the Power Switch first and then the Main Power Switch.

#### Cause/Action

Check the following:

- A paper transportation failure due to a foreign substance/burr on the paper path
- The TM Takeaway Roll and Pinch Roll for contamination, wear, and revolution failure
- The TM Takeaway Roll Drive Gear for wear and damage
- Use of paper out of spec (Refer to the spec in Chapter 6 General)
- The Tray 2 Feed Out Sensor for contamination, improper installation, and Actuator operation failure
- The Tray 2 Feed Out Sensor for failure: DC330 [072-103] (PL 10.12)
- The connection between the Tray 2 Feed Out Sensor J108 and the Tray Module PWB J549 for open circuit, short circuit, and poor contact
- The TM Takeaway Motor for revolution failure: DC330 [077-035] (PL 10.9)
- The connection between the MD PWB J592 and the Tray Module PWB J541 for open circuit, short circuit, and poor contact

If no problems are found, replace the following parts in sequence:

- Tray Module PWB (PL 10.9)
- MD PWB (7525/30/35) (PL 18.2A)
- MD PWB (7545/56) (PL 18.2B)
- MCU PWB (7525/30/35) (PL 18.2A)
- MCU PWB (7545/56) (PL 18.2B)

### 372-109 Reg Sensor On Jam (Tray1/2/3/4)

BSD-ON:BSD 8.2 Tray Module Paper Transportation (1 of 2)

BSD-ON:BSD 7.6 Tray 1 Paper Stacking

#### BSD-ON:BSD 8.3 Tray Module Paper Transportation (2 of 2)

The Reg Sensor does not turn ON within the specified time after the Reg Clutch On after the Feed from the Tray has started.

**NOTE:** When turning the power OFF, turn OFF the Power Switch first and then the Main Power Switch.

#### **Cause/Action**

Check the following:

- A paper transportation failure due to a foreign substance/burr on the paper path
- The Tray 1 Feed Roll, Retard Roll, and Nudger Roll for contamination, wear, and revolution failure (when the jam has occurred during Feed from Tray 1)
- Each Takeaway Roll and Pinch Roll for contamination, wear, and revolution failure
- Each Takeaway Roll Drive Gear for wear and damage
- Use of paper out of spec (Refer to the spec in Chapter 6 General)
- The Reg Sensor for contamination, improper installation, and Actuator operation failure
- The Reg Sensor for failure: DC330 [077-103] (PL 15.2)
- The connection between the Reg Sensor J160 and the MD PWB J523 for open circuit, short circuit, and poor contact
- The Main Drive Motor for revolution failure: DC330 [042-002] (PL 3.2)
- The Tray 1 Feed/Lift Up Motor for revolution failure: DC330 [071-001] (PL 9.4) (when the jam has occurred during Feed from Tray 1)
- The Takeaway Clutch for failure (7525/30/35): DC330 [077-001] (PL 15.1) (when the jam has occurred during Feed from Tray 1)
- The TM Takeaway Motor for revolution failure (7525/30/35): DC330 [077-031] (PL 10.9)
- The Takeaway Motor for revolution failure (7545/56): DC330 [077-050] (PL 15.1)
- The TM Takeaway Motor for revolution failure (7545/56): DC330 [077-035] (PL 10.9)
- The TM Takeaway Motor 2 for revolution failure (7545/56): DC330 [077-037] (PL 10.9)
- The Reg Transport Assy (7525/30/35) (PL 15.1) for installation failure If no problems are found, replace the following parts in sequence:
- MD PWB (7525/30/35) (PL 18.2A)
- MD PWB (7545/56) (PL 18.2B)
- MCU PWB (7525/30/35) (PL 18.2A)
- MCU PWB (7545/56) (PL 18.2B)

## 372-210 Tray 2 Lift Up Fault

### BSD-ON:BSD 7.7 Tray 2 Paper Stacking

Tray 2 Lift Up NG has occurred 3 times in a row.

**NOTE:** When turning the power OFF, turn OFF the Power Switch first and then the Main Power Switch.

### Procedure

Remove Tray 2. Turn the power ON and enter the Diag mode. Turn ON DC330 [072-001] (Tray 2 Feed/Lift Up Motor). **Does the Tray 2 Feed/Lift Up Motor rotate?** 

#### Y N

# Is the voltage between the Tray Module PWB $\,$ J541-10 (+) and the GND (-) +24VDC? Y $\,$ N $\,$

Go to +24VDC Power RAP (7525/30/35) +24VDC Power RAP or +24VDC Power RAP (7545/56) +24VDC Power RAP.

Turn the power OFF, then measure the Tray 2 Feed/Lift Up Motor wire wound resistance. Remove the Rear Upper Cover, then measure the following resistances.

- Between the Tray Module PWB J550-1 and J550-2
- Between the Tray Module PWB J550-3 and J550-4

#### Is the resistance approx. 4.0 Ohm for each? (At 25 degrees C / 77 degrees F

#### Y N

Check the connection between the Tray Module PWB J550 and the Tray 2 Feed/Lift Up Motor J221 for open circuit, short circuit, and poor contact. If there are no problems, replace the Tray 2 Feed/Lift Up Motor (PL 10.3).

Measure the resistance between the Tray Module PWB J550-1/2/3/4 and the Frame. Is the resistance infinite for all?

Y N

Check the wires of the pins with non-infinite resistance for peeled-off coatings and short circuits due to pinching.

Replace the following parts in sequence:

- Tray Module PWB (PL 10.9)
- MD PWB (7525/30/35) (PL 18.2A)
- MD PWB (7545/56) (PL 18.2B)
- MCU PWB (7525/30/35) (PL 18.2A)
- MCU PWB (7545/56) (PL 18.2B)

Press the Stop button. Turn ON DC330 [072-102] (Tray 2 Nudger Level Sensor). Use a sheet of paper, etc. to block/clear the light path to the Tray 2 Nudger Level Sensor. **Does the display change between High/Low?** 

#### Y N

Use OF 99-2 Transmissive Sensor RAP to check the Tray 2 Nudger Level Sensor.

Press the Stop button and turn the power OFF.

Check the Tray Lift Up Gear for damage or the Tray Lift Up mechanism for mechanical load. If no problems are found, replace the following parts in sequence:

• Tray Module PWB (PL 10.9)

- MD PWB (7525/30/35) (PL 18.2A)
- MD PWB (7545/56) (PL 18.2B)
- MCU PWB (7525/30/35) (PL 18.2A)
- MCU PWB (7545/56) (PL 18.2B)

### 372-212 Tray 2 Paper Size Sensor Broken

#### BSD-ON:BSD 7.2 Tray 2 Paper Size Sensing

Abnormal Analog voltage to Digital value from Tray 2 Size Sensor was detected.

**NOTE:** When turning the power OFF, turn OFF the Power Switch first and then the Main Power Switch.

#### **Cause/Action**

Check the following:

- Broken link and breakage at the bottom of the tray
- The Actuator at the rear of the Tray for operation failure
- The Tray 2 Paper Size Sensor for failure: DC140[072-200],DC330 [072-104] (PL 10.1)
- Check the connection between the Tray 2 Paper Size Sensor J101 and the Tray Module PWB J549 for open circuit, short circuit, and poor contact

If no problems are found, replace the following parts in sequence:

- Tray Module PWB (PL 10.9)
- MD PWB (7525/30/35) (PL 18.2A)
- MD PWB (7545/56) (PL 18.2B)
- MCU PWB (7525/30/35) (PL 18.2A)
- MCU PWB (7545/56) (PL 18.2B)

### 372-900 Tray 2 Feed Out Sensor Static Jam

#### BSD-ON:BSD 8.2 Tray Module Paper Transportation (1 of 2)

When the power was turned ON, the M/C was stopped (Cycle Down/ Shut Down), or when the interlocks were closed (all interlocks including options), the Tray 2 Feed Out Sensor detected paper.

**NOTE:** When turning the power OFF, turn OFF the Power Switch first and then the Main Power Switch.

### **Cause/Action**

Check the following:

- The Tray 2 Feed Out Sensor for remaining paper, contamination, Actuator return failure, or improper installation
- The Tray 2 Feed Out Sensor for failure: DC330 [072-103] (PL 10.12)
- The connection between the Tray 2 Feed Out Sensor J108-1 and the Tray Module PWB J549-A3 for short circuit
- The connection between the MD PWB J592-A6 and the Tray Module PWB J541-6 for short circuit

If no problems are found, replace the following parts in sequence:

- Tray Module PWB (PL 10.9)
- MD PWB (7525/30/35) (PL 18.2A)
- MD PWB (7545/56) (PL 18.2B)
- MCU PWB (7525/30/35) (PL 18.2A)
- MCU PWB (7545/56) (PL 18.2B)

## 372-940 Tray 2 Lift Up NG

#### BSD-ON:BSD 7.7 Tray 2 Paper Stacking

After the Tray 2 Lift Up has started, the Tray 2 Nudger Level Sensor did not turn ON within the specified time.

#### **Cause/Action**

- 1. Pull out and reinsert Tray 2 and check for improper loading of paper.
- 2. Enter DC122 Fail History. If this failure occurs frequently, go to the RAP 372-210.

## 373-101 (7525/30/35) Tray 3 Misfeed

BSD-ON:BSD 8.2 Tray Module Paper Transportation (1 of 2)

### BSD-ON:BSD 7.8 Tray 3 Paper Stacking

### BSD-ON:BSD 8.4 Tray Module Paper Transportation (3 of 4) (3TM)

The Tray 3 Feed Out Sensor does not turn ON within the specified time after the Feed from Tray 3 has started.

**NOTE:** When turning the power OFF, turn OFF the Power Switch first and then the Main Power Switch.

### **Initial Actions**

Remove the Rear Upper Cover and the Rear Cover. Check the connection between the MD PWB J592 and the Tray Module PWB J541 for open circuit, short circuit, and poor contact.

#### Procedure

Turn the power ON and enter the Diag mode. Turn ON DC330 [073-001] (Tray 3 Feed/Lift Up Motor). **Does the Tray 3 Feed/Lift Up Motor rotate?** 

Y N

Is the voltage between the Tray Module PWB J541-10 (+) and the GND (-) +24VDC?

Go to +24VDC Power RAP (7525/30/35) +24VDC Power RAP.

Turn the power OFF, then measure the Tray 3 Feed/Lift Up Motor wire wound resistance. Check the resistance of the following.

- Between the Tray Module PWB J550-5 and J550-6
- Between the Tray Module PWB J550-7 and J550-8

#### Is the resistance approx. 4.0 Ohm for each? (At 25 degree C / 77 degree F)

Y N

Check the connection between the Tray Module PWB J550 and the Tray 3 Feed/Lift Up Motor J222 for open circuit, short circuit, and poor contact. If there are no problems, replace the Tray 3 Feed/Lift Up Motor (PL 10.5).

Measure the resistance between the Tray Module PWB J550-5/6/7/8 and the Frame. Is the resistance infinite for all?

Y N

Check the wires of the pins with non-infinite resistance for peeled-off coatings and short circuits due to pinching.

Replace the following parts in sequence:

- Tray Module PWB (PL 10.9)
- MD PWB (PL 18.2A)
- MCU PWB (PL 18.2A)

Press the Stop button. Turn ON DC330 [077-031] (TM Takeaway Motor). Does the TM Takeaway Motor rotate?

Y N

Is the voltage between the TM Takeaway Motor  $\,$  J224-2/5 (+) and the GND (-) +24VDC?

Y N

Go to +24VDC Power RAP (7525/30/35) +24VDC Power RAP.

Turn the power OFF, disconnect the TM Takeaway Motor connector J224. Measure the TM Takeaway Motor wire wound resistance.

- Between the TM Takeaway Motor J224-2 and J224-1
- Between the TM Takeaway Motor J224-2 and J224-3
- Between the TM Takeaway Motor J224-5 and J224-4
- Between the TM Takeaway Motor J224-5 and J224-6

#### Is the resistance approx. 0.85 Ohm for each? (At 25 degree C / 77 degree F)

Y

Ν

Replace the TM Takeaway Motor (PL 10.9).

Measure the resistance between the disconnected TM Takeaway Motor connectors J224-1/3/4/6 and the Frame. Is the resistance infinite for all?

#### Y N

Check the wires of the pins with non-infinite resistance for peeled-off coatings and short circuits due to pinching.

Check the connection between the Tray Module PWB J551 and the TM Takeaway Motor J224 for open circuit, short circuit, and poor contact. If no problems are found, replace the following parts in sequence:

- Tray Module PWB (PL 10.9)
- MD PWB (PL 18.2A)
- MCU PWB (PL 18.2A)

Press the Stop button and open the L/H Cover. Turn ON DC330 [073-103] (Tray 3 Feed Out Sensor). Move the Actuator manually to block/clear the light path to the Tray 3 Feed Out Sensor.

#### Does the display change between High/Low?

Y N

Use OF 99-2 Transmissive Sensor RAP to check the Tray 3 Feed Out Sensor.

Press the Stop button and turn the power OFF. Check the following:

- A paper transportation failure due to a foreign substance/burr on the paper path
- The TM Takeaway Roll and Pinch Roll for contamination, wear, and revolution failure
- The Feed Roll, Retard Roll, and Nudger Roll for contamination, wear, and revolution failure
- The Feed Roll, Retard Roll, and Nudger Roll Drive Gears for wear and damage
- The TM Takeaway Roll Drive Gear for wear and damage

• Use of paper out of spec (Refer to the spec in Chapter 6 General)

- If no problems are found, replace the following parts in sequence:
- Tray Module PWB (PL 10.9)
- MD PWB (PL 18.2A)
- MCU PWB (PL 18.2A)

## 373-101 (7545/56) Tray 3 Misfeed

BSD-ON:BSD 8.2 Tray Module Paper Transportation (1 of 2)

#### BSD-ON:BSD 7.8 Tray 3 Paper Stacking

#### BSD-ON:BSD 8.4 Tray Module Paper Transportation (3 of 4) (3TM)

The Tray 3 Feed Out Sensor does not turn ON within the specified time after the Feed from Tray 3 has started.

**NOTE:** When turning the power OFF, turn OFF the Power Switch first and then the Main Power Switch.

### **Initial Actions**

Remove the Rear Upper Cover and the Rear Cover. Check the connection between the MD PWB J592 and the Tray Module PWB J541 for open circuit, short circuit, and poor contact.

### Procedure

Turn the power ON and enter the Diag mode. Turn ON DC330 [073-001] (Tray 3 Feed/Lift Up Motor). **Does the Tray 3 Feed/Lift Up Motor rotate?** 

Y N

Is the voltage between the Tray Module PWB J541-10 (+) and the GND (-) +24VDC?

Go to +24VDC Power RAP (7545/56) +24VDC Power RAP.

Turn the power OFF, then measure the Tray 3 Feed/Lift Up Motor wire wound resistance. Check the resistance of the following.

- Between the Tray Module PWB J550-5 and J550-6
- Between the Tray Module PWB J550-7 and J550-8

#### Is the resistance approx. 4.0 Ohm for each? (At 25 degree C / 77 degree F)

Y N

Check the connection between the Tray Module PWB J550 and the Tray 3 Feed/Lift Up Motor J222 for open circuit, short circuit, and poor contact. If there are no problems, replace the Tray 3 Feed/Lift Up Motor (PL 10.5).

Measure the resistance between the Tray Module PWB J550-5/6/7/8 and the Frame. Is the resistance infinite for all?

Y N

Check the wires of the pins with non-infinite resistance for peeled-off coatings and short circuits due to pinching.

Replace the following parts in sequence:

- Tray Module PWB (PL 10.9)
- MD PWB (PL 18.2B)
- MCU PWB (PL 18.2B)

Press the Stop button. Turn On DC330 [077-037] (TM Takeaway Motor 2). Does the TM Takeaway Motor 2 rotate?

' N

Is the voltage between the TM Takeaway Motor 2  $\,$  J226-2/5 (+) and the GND (-) +24VDC?

Y N

Go to +24VDC Power RAP (7545/56) +24VDC Power RAP.

Turn the power OFF, disconnect the TM Takeaway Motor 2 connector J226. Measure the TM Takeaway Motor 2 wire wound resistance.

- Between the TM Takeaway Motor 2 J226-2 and J226-1
- Between the TM Takeaway Motor 2 J226-2 and J226-3
- Between the TM Takeaway Motor 2 J226-5 and J226-4
- Between the TM Takeaway Motor 2 J226-5 and J226-6

#### Is the resistance approx. 0.85 Ohm for each? (At 25 degree C / 77 degree F)

Y

Ν

Replace the TM Takeaway Motor 2 (PL 10.9).

Measure the resistance between the disconnected TM Takeaway Motor 2 connectors J226-1/3/4/6 and the Frame. Is the resistance infinite for all?

#### Y N

Check the wires of the pins with non-infinite resistance for peeled-off coatings and short circuits due to pinching.

Check the connection between the Tray Module PWB J552 and the TM Takeaway Motor 2 J226 for open circuit, short circuit, and poor contact. If no problems are found, replace the following parts in sequence:

- Tray Module PWB (PL 10.9)
- MD PWB (PL 18.2B)
- MCU PWB (PL 18.2B)

Press the Stop button and open the L/H Cover. Turn ON DC330 [073-103] (Tray 3 Feed Out Sensor). Move the Actuator manually to block/clear the light path to the Tray 3 Feed Out Sensor.

#### Does the display change between High/Low?

Y N

Use OF 99-2 Transmissive Sensor RAP to check the Tray 3 Feed Out Sensor.

Press the Stop button and turn the power OFF. Check the following:

- A paper transportation failure due to a foreign substance/burr on the paper path
- The Feed Roll, Retard Roll, and Nudger Roll for contamination, wear, and revolution failure
- The TM Takeaway Roll and Pinch Roll for contamination, wear, and revolution failure
- The Feed Roll, Retard Roll, and Nudger Roll Drive Gears for wear and damage
- The TM Takeaway Roll Drive Gear for wear and damage

Use of paper out of spec (Refer to the spec in Chapter 6 General)

- If no problems are found, replace the following parts in sequence:
- Tray Module PWB (PL 10.9)
- MD PWB (PL 18.2B)
- MCU PWB (PL 18.2B)

### 373-102 Feed Out Sensor 3 On Jam (Tray 3)

BSD-ON:BSD 8.2 Tray Module Paper Transportation (2 of 4)

#### BSD-ON:BSD 8.4 Tray Module Paper Transportation (3 of 4) (3TM)

The Tray 3 Feed Out Sensor does not turn ON within the specified time after the Feed from Tray 3 has started.

**NOTE:** When turning the power OFF, turn OFF the Power Switch first and then the Main Power Switch.

### **Cause/Action**

Check the following:

- Lower Exit Pinch Rollers (PL 17.2) may be missing.
- A paper transportation failure due to a foreign substance/burr on the paper path
- The TM Takeaway Roll and Pinch Roll for contamination, wear, and revolution failure
- The TM Takeaway Roll Drive Gear for wear and damage
- Use of paper out of spec (Refer to the spec in Chapter 6 General)
- The Tray 3 Feed Out Sensor for contamination, improper installation, and Actuator operation failure
- The Tray 3 Feed Out Sensor for failure: DC330 [073-103] (PL 10.12)
- The connection between the Tray 3 Feed Out Sensor J112 and the Tray Module PWB J548 for open circuit, short circuit, and poor contact
- The TM Takeaway Motor for revolution failure (7525/30/35): DC330 [077-031] (PL 10.9)
- The TM Takeaway Motor 2 for revolution failure (7545/56): DC330 [077-037] (PL 10.9)
- The connection between the MD PWB J592 and the Tray Module PWB J541 for open circuit, short circuit, and poor contact

If no problems are found, replace the following parts in sequence:

- Tray Module PWB (7525/30/35) (PL 10.9)
- Tray Module PWB (7545/56) (PL 10.9)
- MD PWB (7525/30/35) (PL 18.2A)
- MD PWB (7545/56) (PL 18.2B)
- MCU PWB (7525/30/35) (PL 18.2A)
- MCU PWB (7545/56) (PL 18.2B)

## 373-210 Tray 3 Lift Up Fault

BSD-ON:BSD 7.8 Tray 3 Paper Stacking

Tray 3 Lift Up NG has occurred 3 times in a row.

**NOTE:** When turning the power OFF, turn OFF the Power Switch first and then the Main Power Switch.

### Procedure

Remove Tray 3. Turn the power ON and enter the Diag mode. Turn ON DC330 [073-001] (Tray 3 Feed/Lift Up Motor). **Does the Tray 3 Feed/Lift Up Motor rotate?** 

#### Y N

Is the voltage between the Tray Module PWB  $\,$  J541-10 (+) and the GND (-) +24VDC? Y  $\,$  N  $\,$ 

Go to +24VDC Power RAP (7525/30/35) +24VDC Power RAP or +24VDC Power RAP (7545/56) +24VDC Power RAP.

Turn the power OFF, then measure the Tray 3 Feed/Lift Up Motor wire wound resistance. Remove the Rear Upper Cover, then measure the following resistances.

- Between the Tray Module PWB J550-5 and J550-6
- Between the Tray Module PWB J550-7 and J550-8

#### Is the resistance approx. 4.0 Ohm for each? (At 25 degree C / 77 degree F)

#### Y N

Check the connection between the Tray Module PWB J550 and the Tray 3 Feed/Lift Up Motor J222 for open circuit, short circuit, and poor contact. If there are no problems, replace the Tray 3 Feed/Lift Up Motor (PL 10.5).

Measure the resistance between the Tray Module PWB J550-5/6/7/8 and the Frame. Is the resistance infinite for all?

Y N

Check the wires of the pins with non-infinite resistance for peeled-off coatings and short circuits due to pinching.

Replace the following parts in sequence:

- Tray Module PWB (7525/30/35) (PL 10.9)
- Tray Module PWB (7545/56) (PL 10.9)
- MD PWB (7525/30/35) (PL 18.2A)
- MD PWB (7545/56) (PL 18.2B)
- MCU PWB (7525/30/35) (PL 18.2A)
- MCU PWB (7545/56) (PL 18.2B)

Press the Stop button. Turn ON DC330 [073-102] (Tray 3 Nudger Level Sensor). Use a sheet of paper, etc. to block/clear the light path to the Tray 3 Nudger Level Sensor. **Does the display change between High/Low?** 

Y N

Use OF 99-2 Transmissive Sensor RAP to check the Tray 3 Nudger Level Sensor.

Press the Stop button and turn the power OFF.

Check the Tray Lift Up Gear for damage or the Tray Lift Up mechanism for mechanical load. If no problems are found, replace the following parts in sequence:

- Tray Module PWB (7525/30/35) (PL 10.9)
- Tray Module PWB (7545/56) (PL 10.9)
- MD PWB (7525/30/35) (PL 18.2A)
- MD PWB (7545/56) (PL 18.2B)
- MCU PWB (7525/30/35) (PL 18.2A)
- MCU PWB (7545/56) (PL 18.2B)

## 373-212 Tray 3 Paper Size Sensor Broken

BSD-ON:BSD 7.3 Tray 3 Paper Size Sensing

Abnormal Analog voltage to Digital value from Tray 3 Size Sensor was detected.

**NOTE:** When turning the power OFF, turn OFF the Power Switch first and then the Main Power Switch.

### **Cause/Action**

Check the following:

- Broken link and breakage at the bottom of the tray
- The Actuator at the rear of the Tray for operation failure
- The Tray 3 Paper Size Sensor for failure: DC330 [073-104] (PL 10.1)
- The connection between the Tray 3 Paper Size Sensor J102 and the Tray Module PWB J549 for open circuit, short circuit, and poor contact

If no problems are found, replace the following parts in sequence:

- Tray Module PWB (7525/30/35) (PL 10.9)
- Tray Module PWB (7545/56) (PL 10.9)
- MD PWB (7525/30/35) (PL 18.2A)
- MD PWB (7545/56) (PL 18.2B)
- MCU PWB (7525/30/35) (PL 18.2A)
- MCU PWB (7545/56) (PL 18.2B)

### 373-900 Tray 3 Feed Out Sensor Static Jam

#### BSD-ON:BSD 8.2 Tray Module Paper Transportation (1 of 2)

When the power was turned ON, the M/C was stopped (Cycle Down/ Shut Down), or when the interlocks were closed (all interlocks including options), the Tray 3 Feed Out Sensor detected paper.

**NOTE:** When turning the power OFF, turn OFF the Power Switch first and then the Main Power Switch.

### **Cause/Action**

Check the following:

- The Tray 3 Feed Out Sensor for remaining paper, contamination, Actuator return failure, or improper installation
- The Tray 3 Feed Out Sensor for failure: DC330 [073-103] (PL 10.12)
- The connection between the Tray 3 Feed Out Sensor J112-2 and the Tray Module PWB J548-11 for short circuit
- The connection between the MD PWB J592-A7 and the Tray Module PWB J541-7 for short circuit

If no problems are found, replace the following parts in sequence:

- Tray Module PWB (7525/30/35) (PL 10.9)
- Tray Module PWB (7545/56) (PL 10.9)
- MD PWB (7525/30/35) (PL 18.2A)
- MD PWB (7545/56) (PL 18.2B)
- MCU PWB (7525/30/35) (PL 18.2A)
- MCU PWB (7545/56) (PL 18.2B)

## 373-940 Tray 3 Lift Up NG

#### BSD-ON:BSD 7.8 Tray 3 Paper Stacking

After the Tray 3 Lift Up has started, the Tray 3 Nudger Level Sensor did not turn ON within the specified time.

### **Cause/Action**

- 1. Pull out and reinsert Tray 3 and check for improper loading of paper.
- 2. Enter DC122 Fail History. If this failure occurs frequently, go to the RAP 373-210.

## 374-101 (7525/30/35) Tray 4 Misfeed

BSD-ON:BSD 8.2 Tray Module Paper Transportation (1 of 2)

### BSD-ON:BSD 7.9 Tray 4 Paper Stacking

### BSD-ON:BSD 8.4 Tray Module Paper Transportation (3 of 4) (3TM)

The Tray 4 Feed Out Sensor does not turn ON within the specified time after the Feed from Tray 4 has started.

**NOTE:** When turning the power OFF, turn OFF the Power Switch first and then the Main Power Switch.

### **Initial Actions**

Remove the Rear Upper Cover and the Rear Cover. Check the connection between the MD PWB J592 and the Tray Module PWB J541 for open circuit, short circuit, and poor contact.

### Procedure

Turn the power ON and enter the Diag mode. Turn ON DC330 [074-001] (Tray 4 Feed/Lift Up Motor). **Does the Tray 4 Feed/Lift Up Motor rotate?** 

Y N

Is the voltage between the Tray Module PWB J541-10 (+) and the GND (-) +24VDC?

Go to +24VDC Power RAP (7525/30/35) +24VDC Power RAP.

Turn the power OFF, then measure the Tray 4 Feed/Lift Up Motor wire wound resistance. Check the resistance of the following.

- Between the Tray Module PWB J550-9 and J550-10
- Between the Tray Module PWB J550-11 and J550-12

#### Is the resistance approx. 4.0 Ohm for each? (At 25 degrees C / 77 degrees F)

Y N

Check the connection between the Tray Module PWB J550 and the Tray 4 Feed/Lift Up Motor J223 for open circuit, short circuit, and poor contact. If there are no problems, replace the Tray 4 Feed/Lift Up Motor (PL 10.7).

Measure the resistance between the Tray Module PWB J550-9/10/11/12 and the Frame. Is the resistance infinite for all?

Y N

Check the wires of the pins with non-infinite resistance for peeled-off coatings and short circuits due to pinching.

Replace the following parts in sequence:

- Tray Module PWB (PL 10.9)
- MD PWB (PL 18.2A)
- MCU PWB (PL 18.2A)

Press the Stop button. Turn ON DC330 [077-031] (TM Takeaway Motor). Does the TM Takeaway Motor rotate?

(N

Is the voltage between the TM Takeaway Motor  $\,$  J224-2/5 (+) and the GND (-) +24VDC?

Y N

Go to +24VDC Power RAP (7525/30/35) +24VDC Power RAP.

Turn the power OFF, disconnect the TM Takeaway Motor connector J224. Measure the TM Takeaway Motor wire wound resistance.

- Between the TM Takeaway Motor J224-2 and J224-1
- Between the TM Takeaway Motor J224-2 and J224-3
- Between the TM Takeaway Motor J224-5 and J224-4
- Between the TM Takeaway Motor J224-5 and J224-6

Is the resistance approx. 0.85 Ohm for each? (At 25 degrees C / 77 degrees F)

Y

Ν

Replace the TM Takeaway Motor (PL 10.9).

Measure the resistance between the disconnected TM Takeaway Motor connectors J224-1/3/4/6 and the Frame. Is the resistance infinite for all?

Y N

Check the wires of the pins with non-infinite resistance for peeled-off coatings and short circuits due to pinching.

Check the connection between the Tray Module PWB J551 and the TM Takeaway Motor J224 for open circuit, short circuit, and poor contact. If no problems are found, replace the following parts in sequence:

- Tray Module PWB (PL 10.9)
- MD PWB (PL 18.2A)
- MCU PWB (PL 18.2A)

Press the Stop button and open the L/H Cover. Turn ON DC330 [074-103] (Tray 4 Feed Out Sensor). Move the Actuator manually to block/clear the light path to the Tray 4 Feed Out Sensor.

#### Does the display change between High/Low?

Y N

Use OF 99-2 Transmissive Sensor RAP to check the Tray 4 Feed Out Sensor.

Press the Stop button and turn the power OFF. Check the following:

- A paper transportation failure due to a foreign substance/burr on the paper path
- The Feed Roll, Retard Roll, and Nudger Roll for contamination, wear, and revolution failure
- The TM Takeaway Roll and Pinch Roll for contamination, wear, and revolution failure
- The Feed Roll, Retard Roll, and Nudger Roll Drive Gears for wear and damage
- The TM Takeaway Roll Drive Gear for wear and damage

Use of paper out of spec (Refer to the spec in Chapter 6 General)

- If no problems are found, replace the following parts in sequence:
- Tray Module PWB (PL 10.9)
- MD PWB (PL 18.2A)
- MCU PWB (PL 18.2A)

## 374-101 (7545/56) Tray 4 Misfeed

BSD-ON:BSD 8.3 Tray Module Paper Transportation (2 of 4)

#### BSD-ON:BSD 7.9 Tray 4 Paper Stacking

#### BSD-ON:BSD 8.4 Tray Module Paper Transportation (3 of 4) (3TM)

The Tray 4 Feed Out Sensor does not turn ON within the specified time after the Feed from Tray 4 has started.

NOTE: When turning the power OFF, turn OFF the Power Switch first and then the Main Power Switch.

### Initial Actions

Remove the Rear Upper Cover and the Rear Cover. Check the connection between the MD PWB J592 and the Tray Module PWB J541 for open circuit, short circuit, and poor contact.

### Procedure

Turn the power ON and enter the Diag mode. Turn ON DC330 [074-001] (Tray 4 Feed/Lift Up Motor). Does the Tray 4 Feed/Lift Up Motor rotate?

Υ N

Is the voltage between the Tray Module PWB J541-10 (+) and the GND (-) +24VDC? Υ Ν

Go to +24VDC Power RAP (7545/56) +24VDC Power RAP.

Turn the power OFF, then measure the Tray 4 Feed/Lift Up Motor wire wound resistance. Check the resistance of the following.

- Between the Tray Module PWB J550-9 and J550-10
- Between the Tray Module PWB J550-11 and J550-12

### Is the resistance approx. 4.0 Ohm for each? (At 25 degrees C / 77 degrees F)

Υ Ν

Check the connection between the Tray Module PWB J550 and the Tray 4 Feed/Lift Up Motor J223 for open circuit, short circuit, and poor contact. If there are no problems, replace the Tray 4 Feed/Lift Up Motor (PL 10.7).

Measure the resistance between the Tray Module PWB J550-9/10/11/12 and the Frame. Is the resistance infinite for all?

Y N

Check the wires of the pins with non-infinite resistance for peeled-off coatings and short circuits due to pinching.

Replace the following parts in sequence:

- Tray Module PWB (PL 10.9)
- MD PWB (PL 18.2B)
- MCU PWB (PL 18.2B)

Press the Stop button. Turn On DC330 [077-037] (TM Takeaway Motor 2). Does the TM Takeaway Motor 2 rotate?

Ν

Is the voltage between the TM Takeaway Motor 2 J226-2/5 (+) and the GND (-) +24VDC?

Υ Ν

Go to +24VDC Power RAP (7545/56) +24VDC Power RAP.

Turn the power OFF, disconnect the TM Takeaway Motor 2 connector J226. Measure the TM Takeaway Motor 2 wire wound resistance.

- Between the TM Takeaway Motor 2 J226-2 and J226-1
- Between the TM Takeaway Motor 2 J226-2 and J226-3
- Between the TM Takeaway Motor 2 J226-5 and J226-4
- Between the TM Takeaway Motor 2 J226-5 and J226-6

#### Is the resistance approx, 0.85 Ohm for each? (At 25 degrees C / 77 degrees F) Ν

Υ

Replace the TM Takeaway Motor 2 (PL 10.9).

Measure the resistance between the disconnected TM Takeaway Motor 2 connectors J226-1/3/4/6 and the Frame. Is the resistance infinite for all?

#### Y Ν

Check the wires of the pins with non-infinite resistance for peeled-off coatings and short circuits due to pinching.

Check the connection between the Tray Module PWB J552 and the TM Takeaway Motor 2 J226 for open circuit, short circuit, and poor contact. If no problems are found, replace the following parts in sequence:

- Tray Module PWB (PL 10.9) ٠
- MD PWB (PL 18.2B)
- ٠ MCU PWB (PL 18.2B)

Press the Stop button and open the L/H Cover. Turn ON DC330 [074-103] (Tray 4 Feed Out Sensor). Move the Actuator manually to block/clear the light path to the Tray 4 Feed Out Sensor.

### Does the display change between High/Low?

Υ Ν

Use OF 99-2 Transmissive Sensor RAP to check the Tray 4 Feed Out Sensor.

### Check the following:

- A paper transportation failure due to a foreign substance/burr on the paper path ٠
- The Feed Roll, Retard Roll, and Nudger Roll for contamination, wear, and revolution fail-٠ ure
- The TM Takeaway Roll and Pinch Roll for contamination, wear, and revolution failure ٠
- The Feed Roll, Retard Roll, and Nudger Roll Drive Gears for wear and damage
- The TM Takeaway Roll Drive Gear for wear and damage

Use of paper out of spec (Refer to the spec in Chapter 6 General)

- If no problems are found, replace the following parts in sequence:
- Tray Module PWB (PL 10.9)
- MD PWB (PL 18.2B)
- MCU PWB (PL 18.2B)

### 374-103 Feed Out Sensor 3 On Jam (Tray 4)

BSD-ON:BSD 8.2 Tray Module Paper Transportation (2 of 4)

#### BSD-ON:BSD 8.4 Tray Module Paper Transportation (3 of 4) (3TM)

The Tray 3 Feed Out Sensor does not turn ON within the specified time after the Feed from Tray 4 has started.

**NOTE:** When turning the power OFF, turn OFF the Power Switch first and then the Main Power Switch.

### **Cause/Action**

Check the following:

- Lower Exit Pinch Rollers (PL 17.2) may be missing.
- A paper transportation failure due to a foreign substance/burr on the paper path
- The TM Takeaway Roll and Pinch Roll for contamination, wear, and revolution failure
- The TM Takeaway Roll Drive Gear for wear and damage
- Use of paper out of spec (Refer to the spec in Chapter 6 General)
- The Tray 3 Feed Out Sensor for contamination, improper installation, and Actuator operation failure
- The Tray 3 Feed Out Sensor for failure: DC330 [073-103] (PL 10.12)
- The connection between the Tray 3 Feed Out Sensor J112 and the Tray Module PWB J548 for open circuit, short circuit, and poor contact
- The TM Takeaway Motor for revolution failure (7525/30/35): DC330 [077-031] (PL 10.9)
- The TM Takeaway Motor 2 for revolution failure (7545/56): DC330 [077-037] (PL 10.9)
- The connection between the MD PWB J592 and the Tray Module PWB J541 for open circuit, short circuit, and poor contact

If no problems are found, replace the following parts in sequence:

- Tray Module PWB (7525/30/35) (PL 10.9)
- Tray Module PWB (7545/56) (PL 10.9)
- MD PWB (7525/30/35) (PL 18.2A)
- MD PWB (7545/56) (PL 18.2B)
- MCU PWB (7525/30/35) (PL 18.2A)
- MCU PWB (7545/56) (PL 18.2B)

### 374-210 Tray 4 Lift Up Fault

BSD-ON:BSD 7.9 Tray 4 Paper Stacking

Tray 4 Lift Up NG has occurred 3 times in a row.

**NOTE:** When turning the power OFF, turn OFF the Power Switch first and then the Main Power Switch.

#### Procedure

Remove Tray 4. Turn the power ON and enter the Diag mode. Turn ON DC330 [074-001] (Tray 4 Feed/Lift Up Motor). **Does the Tray 4 Feed/Lift Up Motor rotate?** 

#### Y N

Is the voltage between the Tray Module PWB  $\,$  J541-10 (+) and the GND (-) +24VDC?  $\,$  Y  $\,$  N  $\,$ 

Go to +24VDC Power RAP (7525/30/35) +24VDC Power RAP or +24VDC Power RAP (7545/56) +24VDC Power RAP.

Turn the power OFF, then measure the Tray 4 Feed/Lift Up Motor wire wound resistance. Check the resistance of the following.

- Between the Tray Module PWB J550-9 and J550-10
- Between the Tray Module PWB J550-11 and J550-12

#### Is the resistance approx. 4.0 Ohm for each? (At 25 degrees C / 77 degrees F)

#### Y N

Check the connection between the Tray Module PWB J550 and the Tray 4 Feed/Lift Up Motor J223 for open circuit, short circuit, and poor contact. If there are no problems, replace the Tray 4 Feed/Lift Up Motor (PL 10.7).

Measure the resistance between the Tray Module PWB J550-9/10/11/12 and the Frame. Is the resistance infinite for all?

Y N

Check the wires of the pins with non-infinite resistance for peeled-off coatings and short circuits due to pinching.

Replace the following parts in sequence:

- Tray Module PWB (7525/30/35) (PL 10.9)
- Tray Module PWB (7545/56) (PL 10.9)
- MD PWB (7525/30/35) (PL 18.2A)
- MD PWB (7545/56) (PL 18.2B)
- MCU PWB (7525/30/35) (PL 18.2A)
- MCU PWB (7545/56) (PL 18.2B)

Press the Stop button. Turn ON DC330 [074-102] (Tray 4 Nudger Level Sensor). Use a sheet of paper, etc. to block/clear the light path to the Tray 4 Nudger Level Sensor. **Does the display change between High/Low?** 

Y N

Use OF 99-2 Transmissive Sensor RAP to check the Tray 4 Nudger Level Sensor.

Press the Stop button and turn the power OFF.

Check the Tray Lift Up Gear for damage or the Tray Lift Up mechanism for mechanical load. If no problems are found, replace the following parts in sequence:

- Tray Module PWB (7525/30/35) (PL 10.9)
- Tray Module PWB (7545/56) (PL 10.9)
- MD PWB (7525/30/35) (PL 18.2A)
- MD PWB (7545/56) (PL 18.2B)
- MCU PWB (7525/30/35) (PL 18.2A)
- MCU PWB (7545/56) (PL 18.2B)

## 374-212 Tray 4 Paper Size Sensor Broken

BSD-ON:BSD 7.4 Tray 4 Paper Size Sensing

Abnormal output AD value from Tray 4 Size Sensor was detected.

**NOTE:** When turning the power OFF, turn OFF the Power Switch first and then the Main Power Switch.

### **Cause/Action**

Check the following:

- Broken link and breakage at the bottom of the tray
- The Actuator at the rear of the Tray for operation failure
- The Tray 4 Paper Size Sensor for failure: DC140[072-200],DC330 [072-104] (PL 10.1)
- The connection between the Tray 4 Paper Size Sensor J103 and the Tray Module PWB J549 for open circuit, short circuit, and poor contact

If no problems are found, replace the following parts in sequence:

- Tray Module PWB (7525/30/35) (PL 10.9)
- Tray Module PWB (7545/56) (PL 10.9)
- MD PWB (7525/30/35) (PL 18.2A)
- MD PWB (7545/56) (PL 18.2B)
- MCU PWB (7525/30/35) (PL 18.2A)
- MCU PWB (7545/56) (PL 18.2B)

### 374-900 Tray 4 Feed Out Sensor Static Jam

#### BSD-ON:BSD 8.2 Tray Module Paper Transportation (1 of 2)

When the power was turned ON, the M/C was stopped (Cycle Down/ Shut Down), or when the interlocks were closed (all interlocks including options), the Tray 4 Feed Out Sensor detected paper.

**NOTE:** When turning the power OFF, turn OFF the Power Switch first and then the Main Power Switch.

### **Cause/Action**

Check the following:

- The Tray 4 Feed Out Sensor for remaining paper, contamination, Actuator return failure, or improper installation
- The Tray 4 Feed Out Sensor for failure: DC330 [074-103] (PL 10.12)
- The connection between the Tray 4 Feed Out Sensor J116-2 and the Tray Module PWB J548-2 for short circuit
- The connection between the MD PWB J592-B7 and the Tray Module PWB J541-8 for short circuit

If no problems are found, replace the following parts in sequence:

- Tray Module PWB (7525/30/35) (PL 10.9)
- Tray Module PWB (7545/56) (PL 10.9)
- MD PWB (7525/30/35) (PL 18.2A)
- MD PWB (7545/56) (PL 18.2B)
- MCU PWB (7525/30/35) (PL 18.2A)
- MCU PWB (7545/56) (PL 18.2B)

## 374-940 Tray 4 Lift Up NG

#### BSD-ON:BSD 7.9 Tray 4 Paper Stacking

After the Tray 4 Lift Up has started, the Tray 4 Nudger Level Sensor did not turn ON within the specified time.

### **Cause/Action**

- 1. Pull out and reinsert Tray 4 and check for improper loading of paper.
- 2. Enter DC122 Fail History. If this failure occurs frequently, go to the 374-210 RAP.
## 375-100 Tray 5 (MSI) Misfeed

BSD-ON:BSD 8.1 Tray 1 and MSI Paper Transportation

#### BSD-ON:BSD 7.10 Tray 5 (MSI) Paper Stacking

The Tray 5 Feed Out Sensor does not turn ON within the specified time after the Feed from Tray 5 has started.

**NOTE:** When turning the power OFF, turn OFF the Power Switch first and then the Main Power Switch.

### Procedure

Turn the power ON and enter the Diag mode. Turn ON DC330 [075-001] (Tray 5 Feed/Nudger Motor). **Does the Tray 5 Feed/Nudger Motor rotate?** 

Y N Is the voltage between the MD PWB J520-1 (+) and the GND (-) +24VDC? Y N Go to +24VDC Power RAP (7525/30/35) +24VDC Power RAP or +24VDC Power RAP (7545/56) +24VDC Power RAP. Turn the power OFE then measure the Tray 5 Feed/Nudger Motor wire wound resistance

Turn the power OFF, then measure the Tray 5 Feed/Nudger Motor wire wound resistance. Check the resistance of the following.

- Between the MD PWB J525-B10 and the J525-B11
- Between the MD PWB J525-B12 and the J525-B13
- Is the resistance approx. 4.0 Ohm for each? (At 25 degrees C / 77 degrees F)
- Y N

Check the connection between the MD PWB J525 and Tray 5 Feed/Nudger Motor J269 for open circuit, short circuit, and poor contact. If no problems are found, replace the Tray 5 Feed/Nudger Motor (PL 13.2).

Measure the resistance between the MD PWB J525-B10/B11/B12/B13 and the Frame. Is the resistance infinite for all?

Y N

Check the wires of the pins with non-infinite resistance for peeled-off coatings and short circuits due to pinching.

Replace the following parts in sequence:

- MD PWB (7525/30/35) (PL 18.2A)
- MD PWB (7545/56) (PL 18.2B)
- MCU PWB (7525/30/35) (PL 18.2A)
- MCU PWB (7545/56) (PL 18.2B)

Press the Stop button. Turn ON DC330 [077-104] (Tray 5 Feed Out Sensor). Activate the Actuator by using a sheet of paper, etc. to block/clear the light path to the Tray 5 Feed Out Sensor. **Does the display change between High/Low?** 

N Use OF 99-2 Transmissive Sensor RAP to check the Tray 5 Feed Out Sensor.

Press the Stop button and turn the power OFF. Check the following:

A paper transportation failure due to a foreign substance/burr on the paper path

- The Front Chute Floating Snap for disengagement
- The Tray 5 Nudger Roll and Retard Spring for deformation and snags
- The Tray 5 Feed Roll and Nudger Roll for contamination, wear, and revolution failure
- The Tray 5 Feed Roll and Nudger Roll Drive Gears for wear and damage
- Use of paper out of spec (Refer to the spec in Chapter 6 General)

If no problems are found, replace the following parts in sequence:

- MD PWB (7525/30/35) (PL 18.2A)
- MD PWB (7545/56) (PL 18.2B)
- MCU PWB (7525/30/35) (PL 18.2A)
- MCU PWB (7545/56) (PL 18.2B)

Υ

## 375-103 Tray 5 Feed Out Sensor Off Jam

BSD-ON:BSD 8.1 Tray 1 and MSI Paper Transportation

#### BSD-ON:BSD 4.1 Main Drive Control

BSD-ON:BSD 9.34 2nd BTR Contact Retract Control

#### BSD-ON:BSD 10.1 Fuser Drive Control (1 of 2)

The Tray 5 Feed Out Sensor does not turn OFF within the specified time after the Reg Clutch On.

**NOTE:** When turning the power OFF, turn OFF the Power Switch first and then the Main Power Switch.

### **Cause/Action**

Check the following:

- A paper transportation failure due to foreign substances/burrs on the paper path and deformed paper guides
- The Tray 5 Takeaway Roll and Pinch Roll for contamination, wear, and revolution failure
- The Reg Roll and Pinch Roll for contamination, wear, and revolution failure
- The 2nd BTR for contamination, wear, and revolution failure
- The Tray 5 Takeaway Roll Drive Gear for wear and damage
- The Reg Roll Drive Gear for wear and damage
- The 2nd BTR Contact Retract Drive Gear for wear or damage
- The Fuser Drive Gear for wear and damage
- Use of paper out of spec (Refer to the spec in Chapter 6 General)
- The Tray 5 Feed Out Sensor for contamination, improper installation, and Actuator operation failure
- The Tray 5 Feed Out Sensor for failure: DC330 [077-104] (PL 13.4)
- The connection between the Tray 5 Feed Out Sensor J179 and the MD PWB J525 for open circuit, short circuit, and poor contact
- The Main Drive Motor for revolution failure: DC330 [042-002] (PL 3.2)
- The 2nd BTR Contact Retract Motor for revolution failure: DC330 [094-003] (Contact), DC330 [094-004] (Retract) (PL 14.4)
- The Fuser Drive Motor for revolution failure: DC330 [010-006] (PL 3.1)
- The Takeaway Clutch for failure (7525/30/35): DC330 [077-001] (PL 15.1)
- The Takeaway Motor for revolution failure (7545/56): DC330 [077-050] (PL 15.1)
- The Reg Clutch for failure: DC330 [077-002] (PL 15.2)

If no problems are found, replace the following parts in sequence:

- MD PWB (7525/30/35) (PL 18.2A)
- MD PWB (7545/56) (PL 18.2B)
- MCU PWB (7525/30/35) (PL 18.2A)
- MCU PWB (7545/56) (PL 18.2B)

## 375-135 Reg Sensor On Jam (Tray 5)

**BSD-ON:BSD 8.4 Registration** 

#### **BSD-ON:**Chain 4 BSDs

#### BSD-ON:Chain 8 BSDs

The Reg Sensor does not turn ON within the specified time after the Reg Clutch On after the Feed from the Tray 5 has started.

**NOTE:** When turning the power OFF, turn OFF the Power Switch first and then the Main Power Switch.

### **Cause/Action**

Check the following:

- A paper transportation failure due to a foreign substance/burr on the paper path
- The Tray 5 Takeaway Roll and Pinch Roll for contamination, wear, and revolution failure
- The Tray 5 Takeaway Roll Drive Gear for wear and damage
- Use of paper out of spec (Refer to the spec in Chapter 6 General)
- The Reg Sensor for contamination, improper installation, and Actuator operation failure
- The Reg Sensor for failure: DC330 [077-103] (PL 15.2)
- The connection between the Reg Sensor J160 and the MD PWB J523 for open circuit, short circuit, and poor contact
- The Main Drive Motor for revolution failure: DC330 [042-002] (PL 3.2)
- The Takeaway Clutch for failure (7525/30/35): DC330 [077-001] (PL 15.1)
- The Takeaway Motor for revolution failure (7545/56): DC330 [077-050] (PL 15.1)

- MD PWB (7525/30/35) (PL 18.2A)
- MD PWB (7545/56) (PL 18.2B)
- MCU PWB (7525/30/35) (PL 18.2A)
- MCU PWB (7545/56) (PL 18.2B)

## 375-212 Tray 5 Nudger Up/Down Fault

### BSD-ON:BSD 7.10 Tray 5 (MSI) Paper Size Sensing

The Tray 5 Nudger Position Sensor does not change within the specified time after the Tray 5 Nudger Up or Down operation has started.

**NOTE:** When turning the power OFF, turn OFF the Power Switch first and then the Main Power Switch.

## Procedure

Turn the power ON and enter the Diag mode. Turn ON DC330 [075-002] (Tray 5 Feed/Nudger Motor). **Does the Tray 5 Feed/Nudger Motor rotate?** 

### Y N

Is the voltage between the MD PWB J520-1 (+) and the GND (-) +24VDC?

Y N

Go to +24VDC Power RAP (7525/30/35) +24VDC Power RAP or +24VDC Power RAP (7545/56) +24VDC Power RAP.

Turn the power OFF, then measure the Tray 5 Feed/Nudger Motor wire wound resistance. Check the resistance of the following.

- Between the MD PWB J525-B10 and the J525-B11
- Between the MD PWB J525-B12 and the J525-B13

### Is the resistance approx. 4.0 Ohm for each? (At 25 degrees C / 77 degrees F)

Y N

Check the connection between the MD PWB J525 and Tray 5 Feed/Nudger Motor J269 for open circuit, short circuit, and poor contact. If no problems are found, replace the Tray 5 Feed/Nudger Motor (PL 13.2).

Measure the resistance between the MD PWB J525-B10/B11/B12/B13 and the Frame. Is the resistance infinite for all?

Y N

Check the wires of the pins with non-infinite resistance for peeled-off coatings and short circuits due to pinching.

Replace the following parts in sequence:

- MD PWB (7525/30/35) (PL 18.2A)
- MD PWB (7545/56) (PL 18.2B)
- MCU PWB (7525/30/35) (PL 18.2A)
- MCU PWB (7545/56) (PL 18.2B)

Press the Stop button. Turn ON DC330 [075-102] (Tray 5 Nudger Position Sensor). Move the Shielding Board to block/clear the light path to the Tray 5 Nudger Position Sensor. **Does the display change between High/Low?** 

Y N

Use OF 99-2 Transmissive Sensor RAP to check the Tray 5 Nudger Position Sensor.

Press the Stop button and turn the power OFF.

Check the Tray 5 Nudger Roll Up/Down mechanism for mechanical loading, the springs for deformation or snags. If no problems are found, replace the following parts in sequence:

• MD PWB (7525/30/35) (PL 18.2A)

- MD PWB (7545/56) (PL 18.2B)
- MCU PWB (7525/30/35) (PL 18.2A)
- MCU PWB (7545/56) (PL 18.2B)

## 377-103 Fuser Exit Sensor Off Jam

BSD-ON:BSD 10.6 Fusing

BSD-ON:BSD 10.1 Fuser Drive Control (1 of 2)

BSD-ON:BSD 10.10 Fused Paper Exit 2 (3 of 4)

#### BSD-ON:BSD 10.11 Fused Paper Exit 2 (4 of 4)

After the Fuser Exit Sensor turned ON, the Fuser Exit Sensor did not turn OFF within the specified time.

**NOTE:** When turning the power OFF, turn OFF the Power Switch first and then the Main Power Switch.

### **Cause/Action**

Check the following:

- A paper transportation failure due to a foreign substance/burr on the paper path
- The Fuser for wound up, stuck paper
- Each Exit Roll and Pinch Roll for contamination, wear, and revolution failure
- Each Exit Roll Drive Gear for wear and damage
- The Exit 1 Gate for operation failure
- The Exit 2 Gate for operation failure
- Use of paper out of spec (Refer to the spec in Chapter 6 General)
- The Fuser Exit Sensor for contamination, improper installation, and Actuator operation failure
- The Fuser Exit Sensor for failure: dC330 [077-101] (PL 7.1)
- The connection between the Fuser Assembly DJ600 and the MCU PWB J431 for open circuit, short circuit, and poor contact
- The Fuser Drive Motor for revolution failure: dC330 [010-006] (PL 3.1)
- The Exit 2 Drive Motor for revolution failure: dC330 [077-060] (PL 17.4)
- The Exit 2 Gate Solenoid for failure: dC330 [077-003] (PL 17.5)
- The Face Up Gate Solenoid for failure: dC330 [077-004] (PL 17.5)

If no problems are found, replace the following parts in sequence:

- MCU PWB (7525/30/35) (PL 18.2A)
- MCU PWB (7545/56) (PL 18.2B)
- MD PWB (7525/30/35) (PL 18.2A)
- MD PWB (7545/56) (PL 18.2B)

## 377-104 Fuser Exit Sensor Off Jam (Too Short)

BSD-ON:BSD 10.6 Fusing

BSD-ON:BSD 10.1 Fuser Drive Control (1 of 2)

BSD-ON:BSD 10.10 Fused Paper Exit 2 (3 of 4)

BSD-ON:BSD 10.11 Fused Paper Exit 2 (4 of 4)

After the Fuser Exit Sensor turned ON, the Fuser Exit Sensor turned OFF before the specified time has passed.

**NOTE:** When turning the power OFF, turn OFF the Power Switch first and then the Main Power Switch.

### **Cause/Action**

Check the following:

- A paper transportation failure due to a foreign substance/burr on the paper path
- The Fuser for wound up, stuck paper
- Each Exit Roll and Pinch Roll for contamination, wear, and revolution failure
- Each Exit Roll Drive Gear for wear and damage
- The Exit 1 Gate for operation failure
- The Exit 2 Gate for operation failure
- Use of paper out of spec (Refer to the spec in Chapter 6 General)
- The Fuser Exit Sensor for contamination, improper installation, and Actuator operation failure
- The Fuser Exit Sensor for failure: dC330 [077-101] (PL 7.1)
- The connection between the Fuser Assembly DJ600 and the MCU PWB J431 for open circuit, short circuit, and poor contact
- The Fuser Drive Motor for revolution failure: dC330 [010-006] (PL 3.1)
- The Exit 2 Drive Motor for revolution failure: dC330 [077-060] (PL 17.4)
- The Exit 2 Gate Solenoid for failure: dC330 [077-003] (PL 17.5)
- The Face Up Gate Solenoid for failure: dC330 [077-004] (PL 17.5)

- MCU PWB (7525/30/35) (PL 18.2A)
- MCU PWB (7545/56) (PL 18.2B)
- MD PWB (7525/30/35) (PL 18.2A)
- MD PWB (7545/56) (PL 18.2B)

## 377-105 Exit Sensor 2 Off Jam

BSD-ON:BSD 10.9 Fused Paper Exit 2 (2 of 4)

BSD-ON:BSD 10.10 Fused Paper Exit 2 (3 of 4)

#### BSD-ON:BSD 10.11 Fused Paper Exit 2 (4 of 4)

After the Exit 2 Sensor turned ON, the Exit 2 Sensor did not turn OFF within the specified time.

**NOTE:** When turning the power OFF, turn OFF the Power Switch first and then the Main Power Switch.

#### **Cause/Action**

Check the following:

- A paper transportation failure due to a foreign substance/burr on the paper path
- The Exit 2 Roll and Pinch Roll for contamination, wear, and revolution failure
- The Face Up Exit Roll and Pinch Roll for contamination, wear, and revolution failure
- The Exit 2 Roll Drive Gear for wear and damage
- The Exit 2 Gate for operation failure
- The Face Up Exit Roll Drive Gear for wear and damage
- Use of paper out of spec (Refer to the spec in Chapter 6 General)
- The Exit 2 Sensor for contamination, improper installation, and Actuator operation failure
- The Exit 2 Sensor for failure: dC330 [077-100] (PL 17.4)
- The connection between the Exit 2 Sensor J164 and the MD PWB J522 for open circuit, short circuit, and poor contact
- The Exit 2 Drive Motor for revolution failure: dC330 [077-060] (PL 17.4)
- The Face Up Gate Solenoid for failure: dC330 [077-004] (PL 17.5)

If no problems are found, replace the following parts in sequence:

- MD PWB (7525/30/35) (PL 18.2A)
- MD PWB (7545/56) (PL 18.2B)
- MCU PWB (7525/30/35) (PL 18.2A)
- MCU PWB (7545/56) (PL 18.2B)

## 377-106 Fuser Exit Sensor On Jam

BSD-ON:BSD 10.6 Fusing

#### BSD-ON:BSD 4.1 Main Drive Control

BSD-ON:BSD 8.1 Tray 1 and MSI Paper Transportation

BSD-ON:BSD 8.4 Tray Module Paper Transportation (3 of 4) (3TM)

BSD-ON:BSD 9.34 2nd BTR Contact Retract Control

BSD-ON:BSD 10.1 Fuser Drive Control (1 of 2)

The Fuser Exit Sensor does not turn ON within the specified time after the Reg Clutch On.

**NOTE:** When turning the power OFF, turn OFF the Power Switch first and then the Main Power Switch.

#### **Cause/Action**

#### Check the following:

- A paper transportation failure due to a foreign substance/burr on the paper path
- Each Takeaway Roll and Pinch Roll for contamination, wear, and revolution failure
- The Reg Roll and Pinch Roll for contamination, wear, and revolution failure
- The 2nd BTR for contamination, wear, and revolution failure
- The Fuser for wound up, stuck paper
- Each Takeaway Roll Drive Gear for wear and damage
- The Reg Roll Drive Gear for wear and damage
- The 2nd BTR Contact Retract Drive Gear for wear or damage
- The Fuser Drive Gear for wear and damage
- Use of paper out of spec (Refer to the spec in Chapter 6 General)
- The Fuser Exit Sensor for contamination, improper installation, and Actuator operation failure
- The Fuser Exit Sensor for failure: dC330 [077-101] (PL 7.1)
- The connection between the Fuser Assembly DJ600 and the MCU PWB J431 for open circuit, short circuit, and poor contact
- The Main Drive Motor for revolution failure: dC330 [042-002] (PL 3.2)
- The 2nd BTR Contact Retract Motor for revolution failure: dC330 [094-003] (Contact), dC330 [094-004] (Retract) (PL 14.4)
- The Fuser Drive Motor for revolution failure: dC330 [010-006] (PL 3.1)
- The Takeaway Clutch for failure (7525/30/35): dC330 [077-001] (PL 15.1)
- The Takeaway Motor for revolution failure (7545/56): dC330 [077-050] (PL 15.1)
- The Reg Clutch for failure: dC330 [077-002] (PL 15.2)

- MCU PWB (7525/30/35) (PL 18.2A)
- MCU PWB (7545/56) (PL 18.2B)

- MD PWB (7525/30/35) (PL 18.2A)
- MD PWB (7545/56) (PL 18.2B)

## 377-130 Reg Sensor On Jam (Duplex Direct)

BSD-ON:BSD 8.4 Tray Module Paper Transportation (2 of 2)

#### BSD-ON:BSD 10.13 Duplex Transportation (2 of 2)

The Reg Sensor does not turn ON within the specified time after the Reg Clutch On after the Feed has started in Duplex Direct mode.

**NOTE:** When turning the power OFF, turn OFF the Power Switch first and then the Main Power Switch.

#### **Cause/Action**

Check the following:

- A paper transportation failure due to a foreign substance/burr on the paper path
- Each Duplex Roll and Pinch Roll for contamination, wear, and revolution failure
- Each Duplex Roll Drive Gear for wear and damage
- Use of paper out of spec (Refer to the spec in Chapter 6 General)
- The Reg Sensor for contamination, improper installation, and Actuator operation failure
- The Reg Sensor for failure: dC330 [077-103] (PL 15.2)
- The connection between the Reg Sensor J160 and the MD PWB J523 for open circuit, short circuit, and poor contact
- The Duplex Motor for revolution failure: dC330 [077-073] (PL 14.5)

- MD PWB (7525/30/35) (PL 18.2A)
- MD PWB (7545/56) (PL 18.2B)
- MCU PWB (7525/30/35) (PL 18.2A)
- MCU PWB (7545/56) (PL 18.2B)

## 377-131 Duplex Wait Sensor On Jam

BSD-ON:BSD 10.12 Duplex Transportation (1 of 2)

BSD-ON:BSD 10.10 Fused Paper Exit 2 (3 of 4)

BSD-ON:BSD 10.11 Fused Paper Exit 2 (4 of 4)

#### BSD-ON:BSD 10.13 Duplex Transportation (2 of 2)

The Duplex Wait Sensor does not turn ON within the specified time after the Exit 2 Drive Motor has started rotating in the Duplex intake direction.

**NOTE:** When turning the power OFF, turn OFF the Power Switch first and then the Main Power Switch.

### **Cause/Action**

Check the following:

- A paper transportation failure due to a foreign substance/burr on the paper path
- Each Duplex Roll and Pinch Roll for contamination, wear, and revolution failure
- Each Exit Roll and Pinch Roll for contamination, wear, and revolution failure
- Each Duplex Roll Drive Gear for wear and damage
- Each Exit Roll Drive Gear for wear and damage
- The Exit 2 Gate for operation failure
- Use of paper out of spec (Refer to the spec in Chapter 6 General)
- The Duplex Wait Sensor for contamination, improper installation, and Actuator operation failure
- The Duplex Wait Sensor for failure: dC330 [077-108] (PL 14.5)
- The connection between the Duplex Wait Sensor J175 and the MD PWB J523 for open circuit, short circuit, and poor contact
- The Duplex Motor for revolution failure: dC330 [077-073] (PL 14.5)
- The Exit 2 Drive Motor for revolution failure: dC330 [077-062] (PL 17.4)
- The Exit 2 Gate Solenoid for failure: dC330 [077-003] (PL 17.5)

If no problems are found, replace the following parts in sequence:

- MD PWB (7525/30/35) (PL 18.2A)
- MD PWB (7545/56) (PL 18.2B)
- MCU PWB (7525/30/35) (PL 18.2A)
- MCU PWB (7545/56) (PL 18.2B)

## 377-200 POB Sensor On Jam

BSD-ON:BSD 9.36 Stripping

### BSD-ON:BSD 4.1 Main Drive Control

BSD-ON:BSD 8.1 Tray 1 and MSI Paper Transportation

BSD-ON:BSD 8.4 Tray Module Paper Transportation (3 of 4) (3TM)

### BSD-ON:BSD 9.34 2nd BTR Contact Retract Control

The POB Sensor does not turn ON within the specified time after the Reg Clutch On.

**NOTE:** When turning the power OFF, turn OFF the Power Switch first and then the Main Power Switch.

### **Cause/Action**

Check the following:

- A paper transportation failure due to a foreign substance/burr on the paper path
- Each Takeaway Roll and Pinch Roll for contamination, wear, and revolution failure
- The Reg Roll and Pinch Roll for contamination, wear, and revolution failure
- The 2nd BTR for contamination, wear, and revolution failure
- The Transfer Belt for wound up, stuck paper
- Each Takeaway Roll Drive Gear for wear and damage
- The Reg Roll Drive Gear for wear and damage
- The 2nd BTR Contact Retract Drive Gear for wear or damage
- Use of paper out of spec (Refer to the spec in Chapter 6 General)
- The POB Sensor for contamination and improper installation
- The POB Sensor for failure: dC330 [077-102] (PL 14.4)
- The connection between the POB Sensor J180 and the MD PWB J523 for open circuit, short circuit, and poor contact
- The Main Drive Motor for revolution failure: dC330 [042-002] (PL 3.2)
- The 2nd BTR Contact Retract Motor for revolution failure: dC330 [094-003] (Contact), dC330 [094-004] (Retract) (PL 14.4)
- The Takeaway Clutch for failure (7525/30/35): dC330 [077-001] (PL 15.1)
- The Takeaway Motor for revolution failure (7545/56): dC330 [077-050] (PL 15.1)
- The Regret Clutch for failure: dC330 [077-002] (PL 15.2)
- The Reg Transport Assembly (7525/30/35) (PL 15.1) for installation failure

- MD PWB (7525/30/35) (PL 18.2A)
- MD PWB (7545/56) (PL 18.2B)
- MCU PWB (7525/30/35) (PL 18.2A)
- MCU PWB (7545/56) (PL 18.2B)

## 377-201 Reg Sensor Off Jam

BSD-ON:BSD 8.3 Tray Module Paper Transportation (2 of 2)

BSD-ON:BSD 8.4 Registration

BSD-ON:BSD 4.1 Main Drive Control

BSD-ON:BSD 8.1 Tray 1 and MSI Paper Transportation

BSD-ON:BSD 9.34 2nd BTR Contact Retract Control

#### BSD-ON:BSD 10.1 Fuser Drive Control (1 of 2)

The Reg Sensor does not turn OFF within the specified time after the Reg Clutch On.

**NOTE:** When turning the power OFF, turn OFF the Power Switch first and then the Main Power Switch.

### **Cause/Action**

Check the following:

- A paper transportation failure due to a foreign substance/burr on the paper path
- Each Takeaway Roll and Pinch Roll for contamination, wear, and revolution failure
- The Reg Roll and Pinch Roll for contamination, wear, and revolution failure
- The 2nd BTR for contamination, wear, and revolution failure
- Each Exit Roll and Pinch Roll for contamination, wear, and revolution failure
- Each Takeaway Roll Drive Gear for wear and damage
- The Reg Roll Drive Gear for wear and damage
- The 2nd BTR Contact Retract Drive Gear for wear or damage
- The Fuser Drive Gear for wear and damage
- Each Exit Roll Drive Gear for wear and damage
- Use of paper out of spec (Refer to the spec in Chapter 6 General)
- The Reg Sensor for contamination, improper installation, and Actuator operation failure
- The Reg Sensor for failure: dC330 [077-103] (PL 15.2)
- The connection between the Reg Sensor J160 and the MD PWB J523 for open circuit, short circuit, and poor contact
- The Main Drive Motor for revolution failure: dC330 [042-002] (PL 3.2)
- The 2nd BTR Contact Retract Motor for revolution failure: dC330 [094-003] (Contact), dC330 [094-004] (Retract) (PL 14.4)
- The Fuser Drive Motor for revolution failure: dC330 [010-006] (PL 3.1)
- The Takeaway Clutch for failure (7525/30/35): dC330 [077-001] (PL 15.1)
- The Takeaway Motor for revolution failure (7545/56): dC330 [077-050] (PL 15.1)
- The Reg Clutch for failure: dC330 [077-002] (PL 15.2)
- The Reg Transport Assembly (7525/30/35) (PL 15.1) for installation failure
- If no problems are found, replace the following parts in sequence:
- MD PWB (7525/30/35) (PL 18.2A)

- MD PWB (7545/56) (PL 18.2B)
- MCU PWB (7525/30/35) (PL 18.2A)
- MCU PWB (7545/56) (PL 18.2B)

## 377-202 Fuser Exit Sensor On Jam

BSD-ON:BSD 10.6 Fusing

BSD-ON:BSD 4.1 Main Drive Control

BSD-ON:BSD 8.1 Tray 1 and MSI Paper Transportation

BSD-ON:BSD 8.4 Tray Module Paper Transportation (3 of 4) (3TM)

BSD-ON:BSD 9.34 2nd BTR Contact Retract Control

### BSD-ON:BSD 10.1 Fuser Drive Control (1 of 2)

The Fuser Exit Sensor does not turn ON within the specified time after the Reg Clutch On.

**NOTE:** When turning the power OFF, turn OFF the Power Switch first and then the Main Power Switch.

### **Cause/Action**

Check the following:

- A paper transportation failure due to a foreign substance/burr on the paper path
- Each Takeaway Roll and Pinch Roll for contamination, wear, and revolution failure
- The Reg Roll and Pinch Roll for contamination, wear, and revolution failure
- The 2nd BTR for contamination, wear, and revolution failure
- The Fuser for wound up, stuck paper
- Each Takeaway Roll Drive Gear for wear and damage
- The Reg Roll Drive Gear for wear and damage
- The 2nd BTR Contact Retract Drive Gear for wear or damage
- The Fuser Drive Gear for wear and damage
- Use of paper out of spec (Refer to the spec in Chapter 6 General)
- The Fuser Exit Sensor for contamination, improper installation, and Actuator operation failure
- The Fuser Exit Sensor for failure: dC330 [077-101] (PL 7.1)
- The connection between the Fuser Assembly DJ600 and the MCU PWB J431 for open circuit, short circuit, and poor contact
- The Main Drive Motor for revolution failure: dC330 [042-002] (PL 3.2)
- The 2nd BTR Contact Retract Motor for revolution failure: dC330 [094-003] (Contact), dC330 [094-004] (Retract) (PL 14.4)
- The Fuser Drive Motor for revolution failure: dC330 [010-006] (PL 3.1)
- The Takeaway Clutch for failure (7525/30/35): dC330 [077-001] (PL 15.1)
- The Takeaway Motor for revolution failure (7545/56): dC330 [077-050] (PL 15.1)
- The Reg Clutch for failure: dC330 [077-002] (PL 15.2)

- MCU PWB (7525/30/35) (PL 18.2A)
- MCU PWB (7545/56) (PL 18.2B)

- MD PWB (7525/30/35) (PL 18.2A)
- MD PWB (7545/56) (PL 18.2B)

## 377-203 Exit Sensor 2 On Jam

BSD-ON:BSD 10.9 Fused Paper Exit 2 (2 of 4)

BSD-ON:BSD 10.1 Fuser Drive Control (1 of 2)

BSD-ON:BSD 10.10 Fused Paper Exit 2 (3 of 4)

#### BSD-ON:BSD 10.11 Fused Paper Exit 2 (4 of 4)

After the Fuser Exit Sensor turned ON, the Exit 2 Sensor did not turn ON within the specified time.

**NOTE:** When turning the power OFF, turn OFF the Power Switch first and then the Main Power Switch.

### **Cause/Action**

Check the following:

- A paper transportation failure due to a foreign substance/burr on the paper path
- Remove the Finisher and H-Transport to verify removal of the upper and lower exit paper weight (PL 17.1). If either weight is still in place, remove it and reinstall the Finisher and H-Transport.
- Each Exit Roll and Pinch Roll for contamination, wear, and revolution failure
- The Fuser for wound up, stuck paper
- Each Exit Roll Drive Gear for wear and damage
- The Exit 2 Gate for operation failure
- Use of paper out of spec (Refer to the spec in Chapter 6 General)
- The Exit 2 Sensor for contamination, improper installation, and Actuator operation failure
- The Exit 2 Sensor for failure: dC330 [077-100] (PL 17.4)
- The connection between the Exit 2 Sensor J164 and the MD PWB J522 for open circuit, short circuit, and poor contact
- The Fuser Drive Motor for revolution failure: dC330 [010-006] (PL 3.1)
- The Exit 2 Drive Motor for revolution failure: dC330 [077-060] (PL 17.4)
- The Exit 2 Gate Solenoid for failure: dC330 [077-003] (PL 17.5)

If no problems are found, replace the following parts in sequence:

- MD PWB (7525/30/35) (PL 18.2A)
- MD PWB (7545/56) (PL 18.2B)
- MCU PWB (7525/30/35) (PL 18.2A)
- MCU PWB (7545/56) (PL 18.2B)

## 377-204 Fuser Exit Sensor Off Jam

BSD-ON:BSD 10.6 Fusing

BSD-ON:BSD 10.1 Fuser Drive Control (1 of 2)

BSD-ON:BSD 10.10 Fused Paper Exit 2 (3 of 4)

BSD-ON:BSD 10.11 Fused Paper Exit 2 (4 of 4)

After the Fuser Exit Sensor turned ON, the Fuser Exit Sensor did not turn OFF within the specified time.

**NOTE:** When turning the power OFF, turn OFF the Power Switch first and then the Main Power Switch.

### **Cause/Action**

Check the following:

- A paper transportation failure due to a foreign substance/burr on the paper path
- The Fuser for wound up, stuck paper
- Each Exit Roll and Pinch Roll for contamination, wear, and revolution failure
- Each Exit Roll Drive Gear for wear and damage
- The Exit 1 Gate for operation failure
- The Exit 2 Gate for operation failure
- Use of paper out of spec (Refer to the spec in Chapter 6 General)
- The Fuser Exit Sensor for contamination, improper installation, and Actuator operation failure
- The Fuser Exit Sensor for failure: dC330 [077-101] (PL 7.1)
- The connection between the Fuser Assembly DJ600 and the MCU PWB J431 for open circuit, short circuit, and poor contact
- The Fuser Drive Motor for revolution failure: dC330 [010-006] (PL 3.1)
- The Exit 2 Drive Motor for revolution failure: dC330 [077-060] (PL 17.4)
- The Exit 2 Gate Solenoid for failure: dC330 [077-003] (PL 17.5)
- The Face Up Gate Solenoid for failure: dC330 [077-004] (PL 17.5)

- MCU PWB (7525/30/35) (PL 18.2A)
- MCU PWB (7545/56) (PL 18.2B)
- MD PWB (7525/30/35) (PL 18.2A)
- MD PWB (7545/56) (PL 18.2B)

## 377-205 Fuser Exit Sensor Off Jam (Too Short)

BSD-ON:BSD 10.6 Fusing

BSD-ON:BSD 10.1 Fuser Drive Control (1 of 2)

BSD-ON:BSD 10.10 Fused Paper Exit 2 (3 of 4)

#### BSD-ON:BSD 10.11 Fused Paper Exit 2 (4 of 4)

After the Fuser Exit Sensor turned ON, the Fuser Exit Sensor turned OFF before the specified time has passed.

**NOTE:** When turning the power OFF, turn OFF the Power Switch first and then the Main Power Switch.

### **Cause/Action**

Check the following:

- A paper transportation failure due to a foreign substance/burr on the paper path
- The Fuser for wound up, stuck paper
- Each Exit Roll and Pinch Roll for contamination, wear, and revolution failure
- Each Exit Roll Drive Gear for wear and damage
- The Exit 1 Gate for operation failure
- The Exit 2 Gate for operation failure
- Use of paper out of spec (Refer to the spec in Chapter 6 General)
- The Fuser Exit Sensor for contamination, improper installation, and Actuator operation failure
- The Fuser Exit Sensor for failure: dC330 [077-101] (PL 7.1)
- The connection between the Fuser Assembly DJ600 and the MCU PWB J431 for open circuit, short circuit, and poor contact
- The Fuser Drive Motor for revolution failure: dC330 [010-006] (PL 3.1)
- The Exit 2 Drive Motor for revolution failure: dC330 [077-060] (PL 17.4)
- The Exit 2 Gate Solenoid for failure: dC330 [077-003] (PL 17.5)
- The Face Up Gate Solenoid for failure: dC330 [077-004] (PL 17.5)

If no problems are found, replace the following parts in sequence:

- MCU PWB (7525/30/35) (PL 18.2A)
- MCU PWB (7545/56) (PL 18.2B)
- MD PWB (7525/30/35) (PL 18.2A)
- MD PWB (7545/56) (PL 18.2B)

## 377-211 Tray Module Kind Mismatch

BSD-ON:BSD 3.2 PWB Communication (2 of 7)

A different type of Tray Module is connected.

**NOTE:** When turning the power OFF, turn OFF the Power Switch first and then the Main Power Switch.

### **Cause/Action**

- 1. Turn the power OFF and ON.
- 2. Turn the power OFF and check the following:
  - The DIP Switch settings on the Tray Module PWB

#### Table 1 DIP Switch Settings

| Tray Type | SW1 | SW2 | SW3 | SW4 |
|-----------|-----|-----|-----|-----|
| 1TM       | ON  | OFF | ON  | ON  |
| TTM       | ON  | ON  | OFF | ON  |
| 3TM       | ON  | ON  | ON  | ON  |

• The connection between the MD PWB J592 and the Tray Module PWB J541 for open circuit, short circuit, and poor contact

- Tray Module PWB (7525/30/35) (PL 10.9)
- Tray Module PWB (7545/56) (PL 10.9)
- MD PWB (7525/30/35) (PL 18.2A)
- MD PWB (7545/56) (PL 18.2B)
- MCU PWB (7525/30/35) (PL 18.2A)
- MCU PWB (7545/56) (PL 18.2B)

## 377-212 Tray Module Reset Fault

BSD-ON:BSD 3.2 PWB Communication (2 of 7)

#### BSD-ON:BSD 1.9 Option DC Power Distribution

The Tray Module reset was detected.

**NOTE:** When turning the power OFF, turn OFF the Power Switch first and then the Main Power Switch.

#### **Cause/Action**

- 1. Turn the power OFF and ON.
- Check whether the voltage between the Tray Module PWB J541-12 (+) and the GND (-) is +5VDC and whether the voltage between the Tray Module PWB J541-10 (+) and the GND (-) is +24VDC.
- 3. Turn the power OFF and check the connection between the MD PWB J592 and the Tray Module PWB J541 for open circuit, short circuit, and poor contact.

If no problems are found, replace the following parts in sequence:

- Tray Module PWB (7525/30/35) (PL 10.9)
- Tray Module PWB (7545/56) (PL 10.9)
- MD PWB (7525/30/35) (PL 18.2A)
- MD PWB (7545/56) (PL 18.2B)
- MCU PWB (7525/30/35) (PL 18.2A)
- MCU PWB (7545/56) (PL 18.2B)

## 377-214 Tray Module Logic Fault

BSD-ON:BSD 3.2 PWB Communication (2 of 7)

I/F mismatch between the IOT and the Tray Module was detected.

**NOTE:** When turning the power OFF, turn OFF the Power Switch first and then the Main Power Switch.

### **Cause/Action**

- 1. Turn the power OFF and ON.
- 2. Turn the power OFF and check the connection between the MD PWB J592 and the Tray Module PWB J541 for open circuit, short circuit, and poor contact.

- Tray Module PWB (7525/30/35) (PL 10.9)
- Tray Module PWB (7545/56) (PL 10.9)
- MD PWB (7525/30/35) (PL 18.2A)
- MD PWB (7545/56) (PL 18.2B)
- MCU PWB (7525/30/35) (PL 18.2A)
- MCU PWB (7545/56) (PL 18.2B)

## 377-215 Tray Module Communication Fault

### BSD-ON:BSD 3.2 PWB Communication (2 of 7)

Communication error between Tray Module PWB and MCU PWB was detected.

**NOTE:** When turning the power OFF, turn OFF the Power Switch first and then the Main Power Switch.

### **Cause/Action**

- 1. Turn the power OFF and ON.
- 2. Turn the power OFF and check the connection between the MD PWB J592 and the Tray Module PWB J541 for open circuit, short circuit, and poor contact.

If no problems are found, replace the following parts in sequence:

- Tray Module PWB (7525/30/35) (PL 10.9)
- Tray Module PWB (7545/56) (PL 10.9)
- MD PWB (7525/30/35) (PL 18.2A)
- MD PWB (7545/56) (PL 18.2B)
- MCU PWB (7525/30/35) (PL 18.2A)
- MCU PWB (7545/56) (PL 18.2B)

## 377-300 Front Cover Interlock Open

### BSD-ON:BSD 1.10 Power Interlock Switching (1 of 2)

The Front Cover is open.

**NOTE:** When turning the power OFF, turn OFF the Power Switch first and then the Main Power Switch.

### **Cause/Action**

Check the following:

- The Front Cover for damage or mismatch.
- The Front Cover Interlock Switch for failure: dC330 [077-303] (PL 18.5)
- The connection between the Front Cover Interlock Switch J101 and the MD PWB J521 for open circuit, short circuit, and poor contact

- MD PWB (7525/30/35) (PL 18.2A)
- MD PWB (7545/56) (PL 18.2B)
- MCU PWB (7525/30/35) (PL 18.2A)
- MCU PWB (7545/56) (PL 18.2B)

## 377-301 L/H Cover Interlock Open

#### BSD-ON:BSD 1.10 Power Interlock Switching (1 of 2)

The L/H Cover is open.

**NOTE:** When turning the power OFF, turn OFF the Power Switch first and then the Main Power Switch.

### **Cause/Action**

Check the following:

- The L/H Cover Unit for damage or mismatch
- The L/H Cover Interlock Switch for failure: dC330 [077-300] (PL 14.1)
- The connection between the L/H Cover Interlock Switch J100 and the MD PWB J534 for open circuit, short circuit, and poor contact

If no problems are found, replace the following parts in sequence:

- MD PWB (7525/30/35) (PL 18.2A)
- MD PWB (7545/56) (PL 18.2B)
- MCU PWB (7525/30/35) (PL 18.2A)
- MCU PWB (7545/56) (PL 18.2B)

## 377-305 Tray Module L/H Cover Open

BSD-ON:BSD 8.2 Tray Module Paper Transportation (1 of 2)

The Tray Module L/H Cover is open.

**NOTE:** When turning the power OFF, turn OFF the Power Switch first and then the Main Power Switch.

### **Cause/Action**

- 1. Turn the power OFF and ON.
- 2. Check the following:
  - The Tray Module L/H Cover for damage or mismatch
  - The Tray Module L/H Cover Switch for failure: dC330 [077-306] (PL 10.12)
  - The connection between the Tray Module L/H Cover Switch J104 and the Tray Module PWB J549 for open circuit, short circuit, and poor contact

If no problems are found, replace the Tray Module PWB.

- Tray Module PWB (7525/30/35) (PL 10.9)
- Tray Module PWB (7545/56) (PL 10.9)

## 377-307 Duplex Cover Open

#### BSD-ON:BSD 10.12 Duplex Transportation (1 of 2)

The Duplex Cover is open.

**NOTE:** When turning the power OFF, turn OFF the Power Switch first and then the Main Power Switch.

### **Cause/Action**

Check the following:

- The Duplex Cover for damage or mismatch.
- The Duplex Cover Switch for failure: dC330 [077-305] (PL 14.5)
- The connection between the Duplex Cover Switch J176 and the MD PWB J523 for open circuit, short circuit, and poor contact

If no problems are found, replace the following parts in sequence:

- MD PWB (7525/30/35) (PL 18.2A)
- MD PWB (7545/56) (PL 18.2B)
- MCU PWB (7525/30/35) (PL 18.2A)
- MCU PWB (7545/56) (PL 18.2B)

## 377-308 L/H High Cover Open

### BSD-ON:BSD 10.8 Fused Paper Exit 2 (1 of 4)

The L/H High Cover is open.

**NOTE:** When turning the power OFF, turn OFF the Power Switch first and then the Main Power Switch.

### **Cause/Action**

Check the following:

- The L/H High Cover Assembly for damage or mismatch
- The L/H High Cover Switch for failure: dC330 [077-302] (PL 17.4)
- The connection between the L/H High Cover Switch J168 and the MD PWB J522 for open circuit, short circuit, and poor contact

- MD PWB (7525/30/35) (PL 18.2A)
- MD PWB (7545/56) (PL 18.2B)
- MCU PWB (7525/30/35) (PL 18.2A)
- MCU PWB (7545/56) (PL 18.2B)

## **377-312 Feeder Communication Fault**

BSD-ON:BSD 3.7 PWB Communication (7 of 7)

#### **BSD-ON:BSD 1.9 Option DC Power Distribution**

Communication failure between the HCF and the IOT was detected.

**NOTE:** When turning the power OFF, turn OFF the Power Switch first and then the Main Power Switch.

#### **Cause/Action**

- 1. Turn the power OFF and ON.
- 2. Turn the power OFF and check the connection between the MD PWB (PL 18.2A/PL 18.2B) and the HCF PWB for open circuit, short circuit, and poor contact. Also, check the power supply at the HCF.

If no problems are found, replace the following parts in sequence:

- MD PWB (7525/30/35) (PL 18.2A)
- MD PWB (7545/56) (PL 18.2B)
- MCU PWB (7525/30/35) (PL 18.2A)
- MCU PWB (7545/56) (PL 18.2B)

## 377-315 Tray Module L/H Cover Open

BSD-ON:BSD 8.2 Tray Module Paper Transportation (1 of 2)

The Tray Module L/H Cover is open.

**NOTE:** When turning the power OFF, turn OFF the Power Switch first and then the Main Power Switch.

#### **Cause/Action**

- 1. Turn the power OFF and ON.
- 2. Check the following:
  - The Tray Module L/H Cover for damage or mismatch
  - The Tray Module L/H Cover Switch for failure: dC330 [077-306] (PL 10.12)
  - The connection between the Tray Module L/H Cover Switch J104 and the Tray Module PWB J549 for open circuit, short circuit, and poor contact

If no problems are found, replace the Tray Module PWB.

- Tray Module PWB (7525/30/35) (PL 10.9)
- Tray Module PWB (7545/56) (PL 10.9)

## 377-316 P/H Module Logic Fault

#### BSD-ON:BSD 3.2 PWB Communication (2 of 7)

A fatal error was detected in the Tray Module.

**NOTE:** When turning the power OFF, turn OFF the Power Switch first and then the Main Power Switch.

### **Cause/Action**

1. Turn the power OFF and ON.

2. Turn the power OFF and check the connection between the MD PWB J592 and the Tray Module PWB J541 for open circuit, short circuit, and poor contact.

If no problems are found, replace the following parts in sequence:

- Tray Module PWB (7525/30/35) (PL 10.9)
- Tray Module PWB (7545/56) (PL 10.9)
- MD PWB (7525/30/35) (PL 18.2A)
- MD PWB (7545/56) (PL 18.2B)
- MCU PWB (7525/30/35) (PL 18.2A)
- MCU PWB (7545/56) (PL 18.2B)

## 377-320 All Feed Tray Broken

BSD-ON:-

All the Feed Trays that are connected to the IOT were detected to have malfunctioned.

### **Cause/Action**

Enter DC122 Fail History. Go to the RAP of the affected Paper Tray.

## 377-602 Transparency Sensor Fault

#### BSD-ON:BSD 8.4 Tray Module Paper Transportation (3 of 4) (3TM)

An abnormal value was detected from the Transparency Sensor. (This is a hidden failure. Data is only recorded in history.)

**NOTE:** When turning the power OFF, turn OFF the Power Switch first and then the Main Power Switch.

### **Cause/Action**

Check the following:

- The Transparency Sensor and Reflective Prism for contamination and improper installation
- Use of Transparency out of spec (Refer to the spec in Chapter 6 General)
- The Transparency Sensor for failure: DC140[077-200] (PL 15.2)
- The connection between the Transparency Sensor J161 and the MD PWB J523 for open circuit, short circuit, and poor contact
- The connector ( P/J452) between the MD PWB and the MCU PWB for poor connection

If no problems are found, replace the following parts in sequence:

- MD PWB (7525/30/35) (PL 18.2A)
- MD PWB (7545/56) (PL 18.2B)
- MCU PWB (7525/30/35) (PL 18.2A)
- MCU PWB (7545/56) (PL 18.2B)

## 377-900 Reg Sensor Static Jam

BSD-ON:BSD 8.3 Tray Module Paper Transportation (2 of 2)

When the power was turned ON, the M/C was stopped (Cycle Down/ Shut Down), or when the interlocks were closed (all interlocks including options), the Reg Sensor detected paper.

**NOTE:** When turning the power OFF, turn OFF the Power Switch first and then the Main Power Switch.

### **Cause/Action**

Check the following:

- The Reg Sensor for remaining paper, contamination, Actuator return failure, or improper installation
- The Reg Sensor for failure: dC330 [077-103] (PL 15.2)
- The connection between the Reg Sensor J160 and the MD PWB J523 for short circuit
- Check the return Spring (PL 23.11) item 38 and replace if damaged or missing
- Check to see the timing between the eject motor Gear (PL 23.11) item 1, and the clamp drive Gear item 2, is correct allowing the clamp to open

- MD PWB (7525/30/35) (PL 18.2A)
- MD PWB (7545/56) (PL 18.2B)
- MCU PWB (7525/30/35) (PL 18.2A)
- MCU PWB (7545/56) (PL 18.2B)

## 377-901 Exit Sensor 1 Static Jam

#### BSD-ON:BSD 10.6 Fusing

When the power was turned ON, the M/C was stopped (Cycle Down/ Shut Down), or when the interlocks were closed (all interlocks including options), the Fuser Exit Sensor detected paper.

**NOTE:** When turning the power OFF, turn OFF the Power Switch first and then the Main Power Switch.

### **Cause/Action**

Check the following:

- The Lower Exit Pinch Rollers (PL 17.2) may be missing.
- The Fuser Exit Sensor for remaining paper, contamination, actuator return failure, or improper installation
- The Fuser Exit Sensor for failure: dC330 [077-101] (PL 7.1)
- The connection between the Fuser Assembly DJ600 and the MCU PWB J431 for short circuit
- Check the return Spring (PL 23.11) item 38 and replace if damaged or missing.
- Check to see if the timing between the eject motor Gear (PL 23.11) item 1, and the clamp drive Gear item 2, is correct allowing the clamp to open

If no problems are found, replace the MCU PWB.

- MCU PWB (7525/30/35) (PL 18.2A)
- MCU PWB (7545/56) (PL 18.2B)

## 377-902 Exit Sensor 2 Static Jam

#### BSD-ON:BSD 10.9 Fused Paper Exit 2 (2 of 4)

When the power was turned ON, the M/C was stopped (Cycle Down/ Shut Down), or when the interlocks were closed (all interlocks including options), the Exit 2 Sensor detected paper.

**NOTE:** When turning the power OFF, turn OFF the Power Switch first and then the Main Power Switch.

### **Cause/Action**

Check the following:

- The Exit 2 Sensor for remaining paper, contamination, Actuator return failure, or improper installation
- The Exit 2 Sensor for failure: dC330 [077-100] (PL 17.4)
- The connection between the Exit 2 Sensor J164 and the MD PWB J522 for short circuit
- The L/H High Cover Assembly for damage or mismatch

- MD PWB (7525/30/35) (PL 18.2A)
- MD PWB (7545/56) (PL 18.2B)
- MCU PWB (7525/30/35) (PL 18.2A)
- MCU PWB (7545/56) (PL 18.2B)

## 377-903 POB Sensor Static Jam

#### BSD-ON:BSD 9.36 Stripping

When the power was turned ON, the M/C was stopped (Cycle Down/ Shut Down), or when the interlocks were closed (all interlocks including options), the POB Sensor detected paper.

**NOTE:** When turning the power OFF, turn OFF the Power Switch first and then the Main Power Switch.

### **Cause/Action**

Check the following:

- The Lower Exit Pinch Rollers (PL 17.2) may be missing.
- The POB Sensor for remaining paper, contamination, or improper installation
- The POB Sensor for failure: dC330 [077-102] (PL 14.4)
- The connection between the POB Sensor J180 and the MD PWB J523 for short circuit
- Check the return Spring (PL 23.11) item 38 and replace if damaged or missing
- Check to see the timing between the eject motor Gear (PL 23.11) item 1, and the clamp drive Gear item 2, is correct allowing the clamp to open

If no problems are found, replace the following parts in sequence:

- MD PWB (7525/30/35) (PL 18.2A)
- MD PWB (7545/56) (PL 18.2B)
- MCU PWB (7525/30/35) (PL 18.2A)
- MCU PWB (7545/56) (PL 18.2B)

## 377-907 Duplex Wait Sensor Static Jam

#### BSD-ON:BSD 10.12 Duplex Transportation (1 of 2)

When the power was turned ON, the M/C was stopped (Cycle Down/ Shut Down), or when the interlocks were closed (all interlocks including options), the Duplex Wait Sensor detected paper.

**NOTE:** When turning the power OFF, turn OFF the Power Switch first and then the Main Power Switch.

### **Cause/Action**

Check the following:

- The Duplex Wait Sensor for remaining paper, contamination, Actuator return failure, or improper installation
- The Duplex Wait Sensor for failure: dC330 [077-108] (PL 14.5)
- The connection between the Duplex Wait Sensor J175 and the MD PWB J523 for short circuit

- MD PWB (7525/30/35) (PL 18.2A)
- MD PWB (7545/56) (PL 18.2B)
- MCU PWB (7525/30/35) (PL 18.2A)
- MCU PWB (7545/56) (PL 18.2B)

## 378-101 HCF to Feed Out Sensor Fault RAP

BSD-ON:BSD 8.2 Tray Module Paper Transportation (1 of 2)

#### BSD-ON:BSD 8.3 Tray Module Paper Transportation (2 of 2)

The Tray 2 Feed Out Sensor did not come on within the specified time after the start of feed from Tray 6 (HCF).

### **Initial Actions**

- Clear any paper jam and switch the power off then on.
- Check for out-of-spec paper.
- Check paper path for a foreign object/burr/piece of paper

### Procedure

Execute dC330 [072-103], Tray 2 Feed Out Sensor. Block and unblock the Tray 2 Feed Out Sensor. **The display changes.** 

Y N

Go to BSD 8.2 and check the wires from Tray 2 Feed Out Sensor P/J108-1, 2, and 3 to Tray Module PWB P/J549A-A3, A2, and A1 for an open wire, short or poor contact. If OK, replace the Tray 2 Feed Out Sensor (PL 10.12) before replacing the Tray Module PWB (PL 10.9 -3TM, PL 11.17 - TTM).

Execute dC330 [077-031], TM Takeaway Motor. There is operation noise from the Takeaway Motor.

```
Y N
```

Check the circuit between P/J224 on the TM Takeaway Motor and P/J551 on the Tray Module PWB for an open or a short circuit, or a loose or damaged connector. **The wires are OK.** 

Y N

Repair as required.

Disconnect the TM Takeaway Motor. Measure the resistance between P/J224 pin 2 and each of the remaining pins (1, 3, 4, 5, 6). The resistances are all approx. 100 Ohm at 25 degrees C / 77 degrees F.

#### Y N

Replace the Takeaway Motor (PL 10.9 - 3TM, PL 11.16 - TTM).

There is +24VDC from P/J551 pins 5 and 6, to GND.

Y N

Go to +24VDC Power RAP (7525/30/35) or +24VDC Power RAP (7545/56) and troubleshoot the +24VDC circuit.

Replace the Takeaway Motor. If the problem persists, replace the Tray Module PWB (PL 10.9 -3TM, PL 11.17 - TTM).

Check the following:

Initial Issue

- Takeaway Rolls 1 and 2 and 3 for dirt/paper particles/wear/a poor rotation
- HCF and IOT for a poor docking
- HCF Transport Belt for poor tension

If the results of the above checks are OK, replace Tray Module PWB (PL 10.9 -3TM, PL 11.17 - TTM) and the MD PWB (PL 18.2A - 7525/30/35, PL 18.2B - 7545/56) one at a time in the order shown.

HCF Transport Roll for dirt/paper particles/wear/a poor rotation HCF Takeaway Rolls 1-3 for dirt/ paper particles/wear/a poor rotation

HCF Exit Roll for dirt/ paper particles/wear/a poor rotation

Drive gears for wear/breakage

## 378-102 HCF to Registration Sensor Fault RAP

### **BSD-ON:BSD 8.4 Registration**

The paper transported from HCF did not turn on the Registration Sensor within the specified time.

### **Initial Actions**

- Clear any jam and switch the power off then on.
- Check for out-of-spec paper.
- Paper Path for a foreign object/burr/piece of paper

## Procedure

Execute dC330 [077-103), Reg. Sensor. Block and unblock the Reg. Sensor. **The** display changes.

Y N

Go to BSD 8.4 and check the following for an open wire, short, or poor contact:

- Reg Sensor P/J160-2 to MCU PWB P/J523-A2
- Reg Sensor P/J160-1 to MCU PWB P/J523-A3
- Reg Sensor P/J160-3 to MCU PWB P/J523-A1

If OK, replace the Reg. Sensor (PL 15.2) before replacing the MCU PWB(PL 18.2A - 7525/30/35, PL 18.2B - 7545/56).

Execute dC330 [077-031], TM Takeaway Motor. There is operation noise from the Takeaway Motor.

Y N

Check the circuit between P/J224 on the TM Takeaway Motor and P/J551 on the Tray Module PWB for an open or a short circuit, or a loose or damaged connector. **The wires are OK.** 

Y N

Repair as required.

Disconnect the TM Takeaway Motor. Measure the resistance between P/J224 pin 2 and each of the remaining pins (1, 3, 4, 5, 6). The resistances are all approx. 100 Ohm at 25 degrees C / 77 degrees F.

Y N

Replace the TM Takeaway Motor (PL 10.9 - 3TM, PL 11.16 - TTM).

There is +24VDC from P/J551 pins 5 and 6, to GND.

Y N

Go to +24VDC Power RAP (7525/30/35) or +24VDC Power RAP (7545/56) and troubleshoot the +24VDC circuit.

Replace the TM Takeaway Motor. If the problem persists, replace the Tray Module PWB (PL 10.9 -3TM, PL 11.17 - TTM).

Check the following:

- Takeaway Rolls 1 and 2 and 3 for dirt/paper particles/wear/a poor rotation
- HCF and IOT for a poor docking

- HCF Transport Belt for poor tension
- HCF Transport Roll for dirt/paper particles/wear/a poor rotation
- HCF Takeaway Rolls 1-3 for dirt/ paper particles/wear/a poor rotation
- HCF Exit Roll for dirt/ paper particles/wear/a poor rotation
- Drive gears for wear/breakage
- If the results of the above checks are OK, replace Tray Module PWB (PL 10.9 -3TM, PL 11.17 TTM) and the MD PWB (PL 18.2A 7525/30/35, PL 18.2B 7545/56) one at a time in the order shown.

## 378-151 HCF Feed Out Sensor Fault RAP

#### **BSD-ON:BSD 8.8 HCF Paper Transportation**

The paper transported from HCF did not turn on the Tray 6 Feed Out Sensor within the specified time.

#### Initial Actions

- ٠ Clear any jam and switch the power off then on.
- Check for out-of-spec paper.
- Paper Path for a foreign object/burr/piece of paper ٠

### Procedure

Execute dC330 [078-101], Tray 6 Feed out Sensor. Block and unblock the Feed Out Sensor. The display changes.

Y N

Go to BSD 8.8 HCF Paper Transportation and check the following for an open wire, short or poor contact:

- Feed Out Sensor PF/JF67-2 to HCF PWB PF/JF01-2
- Feed Out Sensor PF/JF67-1 to HCF PWB PF/JF01-3
- Feed Out Sensor PF/JF67-3 to HCF PWB PF/JF01-1

If OK, replace the Feed Out Sensor (PL 28.8) before replacing the HCF PWB (PL 28.8).

Execute dC330 [078-007], Tray 6 Takeaway Motor. There is operation noise from the Takeaway Motor.

Y N

Check the circuit between PF/JF57 on the Tray 6 Takeaway Motor and PF/JF06 on the HCF PWB for an open or a short circuit, or a loose or damaged connector. The wires are OK.

Υ Ν

Repair as required.

Check that the resistance through Tray 6 Takeaway Motor is approx. 0.8 ohms (at 25 degrees C / 77 degrees F) at the measurement points below.

- PF/JF57-3 to pins 1/2
- PF/JF57-4 to pins 5/6

#### The resistances are OK

Υ Ν

Replace the Tray 6 Takeaway Motor (PL 28.8)

There is +24VDC from PF/JF06 pins 9 and 10, to GND.

#### Υ N

Go to HCF +24VDC Wirenet and troubleshoot the +24VDC circuit.

Replace the Tray 6 Takeaway Motor (PL 28.8). If the problem persists, replace the HCF PWB (PL 28.8).

Open and close Tray 6. The Tray 6 Lift/Feed Motor operates

### Ν

Check the circuit between PF/JF57 on the Tray 6 Lift/Feed Motor and PF/JF06 on the HCF PWB for an open or a short circuit, or a loose or damaged connector. The wires are OK.

Ν Υ

Repair as required.

Check that the resistance through Tray 6 Takeaway Motor is approx. 0.8 ohms at the measurement points below.

- PF/JF57-3 to pins 1/2
- ٠ PF/JF57-4 to pins 5/6

#### The resistances are OK+ Υ

Ν

Replace the Tray 6 Takeaway Motor (PL 28.8).

#### There is +24VDC from PF/JF06 pins 9 and 10, to GND.

Υ Ν

Go to HCF +24VDC Wirenet and troubleshoot the +24VDC circuit.

Replace the Tray 6 Takeaway Motor (PL 28.8). If the problem persists, replace the HCF PWB (PL 28.8).

Check the HCF paper lift components and repair as required (PL 28.3).

## 378-210 Tray 3 (TTM) Lift Failure RAP

| BSD-ON:BSD 7 | .15 Trav | / 3 Paper | Size | Stacking | (TTM)                                 |
|--------------|----------|-----------|------|----------|---------------------------------------|
|              |          | o i apoi  | 0.20 | oraonang | · · · · · · · · · · · · · · · · · · · |

### **BSD-ON:BSD 1.9 Option DC Power Distribution**

After the Tray 3 Lift/Feed Motor turned on, the Tray 3 Level Sensor did not turn on within the specified time.

### Initial Actions

- Reload paper in the tray correctly. .
- Remove foreign substances in the tray. ٠
- Power OFF/ON

### Procedure

Execute dC330 [073-004] Tray 3 Lift/Feed Motor On. The Tray 3 Lift/Feed Motor can be heard.

Υ Ν

There is +24 VDC from P/J541 pin 10 on the Tray Module PWB to GND

Υ Ν

Refer to BSD 1.9 Option DC Power Distribution and the +24VDC-4 Wirenet to troubleshoot the 24 VDC circuit.

Turn OFF the power. Remove the Tray 3 Lift/Feed Motor, then measure the following resistances.

- ٠ Between P/J222 pin-1 and P/J222 pin-2
- Between P/J222 pin-3 and P/J222 pin-4

All resistances are approx. 4 Ohms at 25 degrees C / 77 degrees F

Υ Ν

Replace the Tray 3 Lift/Feed Motor ().

Check the wires between P/J222 on the Tray 3 Lift/Feed Motor and P/J550 on the Tray Module PWB for an open or shorted circuit, or a loose or damaged connector. The wires are OK.

Υ Ν

Repair as required.

Replace the Tray 3 Feed/Lift Motor PL. If the problem continues, replace the following in sequence:

- Tray Module PWB (PL 10.9)
- MD PWB (PL 18.2A -7525/30/35, PL 18.2B -7545/56)
- MCU PWB (PL 18.2A -7525/30/35, PL 18.2B -7545/56)

Check the installation of the Tray 3 Level Sensor () and the operation of the actuator. The Level Sensor is installed correctly and the actuator works.

Υ Ν

Reinstall the Tray 3 Level Sensor.

Execute dC330 [073-102], Tray 3 Level Sensor. Manually activate the Tray 3 Level Sensor (). The display changes.

Ν

Check the wires between P/J111 on the Tray 3 Level Sensor and P/J548 on the Tray Module PWB for an open or shorted circuit, or a loose or damaged connector. The wires are OK.

Ν Υ

Repair as required.

Disconnect P/J548 on the Tray Module PWB. There is approx. +5VDC from P 548 pin 13 to GND.

Ν Y

Replace the Tray Module PWB (PL 10.9).

Reconnect P/J548. Monitor the voltage between P/J548-15 (+) and GND (-) while you activate the actuator of the Tray 3 Level Sensor. The voltage changes. Υ

Ν

Replace the Tray 3 Level Sensor ().

Replace the following in sequence:

- Tray Module PWB (PL 10.9)
- MD PWB (PL 18.2A -7525/30/35, PL 18.2B -7545/56)
- MCU PWB (PL 18.2A -7525/30/35, PL 18.2B -7545/56)

Check the mechanical components of the lift mechanism for dirty or damaged gears, broken or out-of-place cables. If a problem is found replace the Tray 3 Assembly (PL 11.1). If the check is good, replace the following in sequence:

- Tray Module PWB (PL 10.9) ٠
- MD PWB (PL 18.2A -7525/30/35, PL 18.2B -7545/56)
- MCU PWB (PL 18.2A -7525/30/35, PL 18.2B -7545/56)

## 378-211 Tray 4 (TTM) Lift Failure RAP

| BSD-ON:BSD 7 | .15 Trav | / 3 Paper | Size | Stacking | (TTM)                                 |
|--------------|----------|-----------|------|----------|---------------------------------------|
|              |          | o i apoi  | 0.20 | oraonang | · · · · · · · · · · · · · · · · · · · |

### BSD-ON:BSD 1.9 Option DC Power Distribution

After the Tray 4 Lift/Feed Motor turned on, the Tray 4 Level Sensor did not turn on within the specified time.

### **Initial Actions**

- Reload paper in the tray correctly.
- Remove foreign substances in the tray.
- Power OFF/ON

### Procedure

Execute dC330 [074-004] Tray 4 Lift/Feed Motor On. The Tray 4 Lift/Feed Motor can be heard.

Y N

There is +24 VDC from - P/J541 pin 10 on the Tray Module PWB to GND

Y N

Refer to BSD 1.9 Option DC Power Distribution and the +24VDC-4 Wirenet to troubleshoot the 24 VDC circuit.

Turn OFF the power. Remove the Tray 4 Lift/Feed Motor, then measure the following resistances.

- Between P/J223 pin-1 and P/J223 pin-2
- Between P/J223 pin-3 and P/J223 pin-4

All resistances are approx. 4 Ohms at 25 degrees C / 77 degrees F

Y N

Replace the Tray 4 Lift/Feed Motor ().

Check the wires between P/J223 on the Tray 4 Lift/Feed Motor and P/J550 on the Tray Module PWB for an open or shorted circuit, or a loose or damaged connector. **The wires are OK.** 

Y N

Repair as required.

Replace the Tray 4 Feed/Lift Motor PL. If the problem continues, replace the following in sequence:

- Tray Module PWB (PL 11.7)
- MD PWB (PL 18.2A -7525/30/35, PL 18.2B -7545/56)
- MCU PWB (PL 18.2A -7525/30/35, PL 18.2B -7545/56)

Check the installation of the Tray 4 Level Sensor () and the operation of the actuator. **The** Level Sensor is installed correctly and the actuator works.

Y N

Initial Issue

Reinstall the Tray 4 Level Sensor.

Execute dC330 [074-102], Tray 4 Level Sensor. Manually activate the Tray 4 Level Sensor (). The display changes.

N

Check the wires between P/J115 on the Tray 4 Level Sensor and P/J548 on the Tray Module PWB for an open or shorted circuit, or a loose or damaged connector. **The wires are OK.** 

Y N

Repair as required.

Disconnect P/J548 on the Tray Module PWB. There is approx. +5VDC from P 548 pin 4 to GND.

Y N

Replace the Tray Module PWB (PL 11.7).

Reconnect P/J548. Monitor the voltage between P/J548-6 (+) and GND (-) while you activate the actuator of the Tray 4 Level Sensor. **The voltage changes.** 

Y N

Replace the Tray 4 Level Sensor (PL 11.11).

Replace the following in sequence:

- Tray Module PWB (PL 11.7)
- MD PWB (PL 18.2A -7525/30/35, PL 18.2B -7545/56)
- MCU PWB (PL 18.2A -7525/30/35, PL 18.2B -7545/56)

Check the mechanical components of the lift mechanism for dirty or damaged gears, broken or out-of-place cables. If a problem is found replace the Tray 4 Assembly (PL 11.1). If the check is good, replace the following in sequence:

- Tray Module PWB (PL 11.7)
- MD PWB (PL 18.2A -7525/30/35, PL 18.2B -7545/56)
- MCU PWB (PL 18.2A -7525/30/35, PL 18.2B -7545/56)

## 378-213 Finisher Type Mismatch

#### BSD-ON:BSD 3.6 PWB Communication (6 of 7)

System detected incorrect finisher type.

**NOTE:** When turning the power OFF, turn OFF the Power Switch first and then the Main Power Switch.

### **Cause/Action**

1. Power down the machine.

**NOTE:** The Integrated Finisher is only applicable to the 7525/30/35 machines. If an Integrated Finisher is installed on a 7545/56 machine, perform the following:

- a. Disconnect the Finisher
- b. Power up the machine
- c. Go to dC131 and set NVM location 742-869 to 0.
- d. Exit diagnostics
- 2. Turn the power OFF and connect a Finisher that is supported by this machine.
  - a. Power up the machine
  - b. Verify the fault has cleared

## 378-216 Logic Failure RAP

Cannot read from and/or write to the NVM in HCF Module.

### **Initial Actions**

Power OFF/ON

#### Procedure

Check wires and connectors between the HCF and the IOT.

Reload Software. If the problem continues, replace the HCF PWB (PL 28.8).

## 378-250 HCF Lift Fault RAP

BSD-ON:BSD 1.12 DC Power Distribution (HCF)

#### **BSD-ON:BSD 1.9 Option DC Power Distribution**

HCF Tray Lift failure. The Tray 6 Level Sensor does not turn ON within the specified time after the trays were inserted.

### **Initial Actions**

- Clear any jam and switch the power off then on.
- Check the size of the paper in the tray.
- Remove any debris or foreign substances in the tray.

#### Procedure

Execute dC330 [073-004] Tray 6 Lift/Feed Motor On. The Tray 6 Lift/Feed Motor can be heard.

Y N

There is +24 VDC from PF/JF06 pin 4 on the HCF PWB to GND

Y N

Refer to BSD 1.12 and the HCF +24VDC Wirenet to troubleshoot the 24 VDC circuit.

Turn OFF the power. Disconnect the Tray 6 Lift/Feed Motor, then measure the following resistances.

- Between PF/JF58 pin-2 and PF/JF58 pins 2, 3
- Between PF/JF58 pin 5 and PF/JF58 pins 4, 6

#### All resistances are approx. 4 Ohms at 25 degrees C / 77 degrees F

Y N

Replace the Tray 6 Lift/Feed Motor (PL 28.4 ).

Check the wires between PF/JF58 on the Tray 6 Lift/Feed Motor and PF/JF06 on the HCF PWB for an open or shorted circuit, or a loose or damaged connector. **The wires are OK.** 

Y N

Repair as required.

Replace the Tray 6 Feed/Lift Motor (PL 28.4). If the problem continues, replace the following in sequence:

- HCF PWB (PL 28.8)
- MD PWB (PL 18.2A -7525/30/35, PL 18.2B -7545/56)
- MCU PWB (PL 18.2A -7525/30/35, PL 18.2B -7545/56)

Check the installation of the Tray 6 Stack Height Sensor (PL 28.5) and the operation of the actuator. **The Level Sensor is installed correctly and the actuator works.** 

Y N

Reinstall the Tray 6 Stack Height Sensor.

Execute dC330 [078-201], Tray 6 Stack Height Sensor. Manually activate the Tray 6 Stack Height Sensor. **The display changes.** 

Ν

Check the wires between PF/JF62 on the Tray 6 Stack Height Sensor and PF/JF02 on the HCF PWB for an open or shorted circuit, or a loose or damaged connector. **The wires are OK.** 

Y N

Repair as required.

# There is approx. +5VDC from PF/JF02 pin 3 to GND.

N Replace the HCF PWB (PL 28.8).

Monitor the voltage between PF/JF02-2 (+) and GND (-) while you activate the actuator of the Tray 6 Stack Height Sensor. **The voltage changes.** 

Y

Ν

Replace the Tray 6 Stack Height Sensor (PL 28.5).

Replace the following in sequence:

- HCF PWB (PL 28.8)
- MD PWB (PL 18.2A -7525/30/35, PL 18.2B -7545/56)
- MCU PWB (PL 18.2A -7525/30/35, PL 18.2B -7545/56)

Check the mechanical components (PL 28.4) of the lift mechanism for dirty or damaged gears, broken or out-of-place cables. If the check is good, replace the following in sequence:

- HCF PWB (PL 28.8)
- MD PWB (PL 18.2A -7525/30/35, PL 18.2B -7545/56)
- MCU PWB (PL 18.2A -7525/30/35, PL 18.2B -7545/56)

## 378-300 HCF Top Cover Interlock Open RAP

BSD-ON:BSD 1.12 DC Power Distribution (HCF)

#### BSD-ON:BSD 1.9 Option DC Power Distribution

The HCF Top Cover Interlock is open.

### Procedure

Υ

Υ

Execute dC330 [078-300 HCF Top Cover Interlock]. Open and close the Top Cover. The display changes. Y N

### +24VDC is measured between PF/JF05-2 on the HCF PWB and GND.

N +24VDC is measured between PF/JF05-1 on the HCF PWB and GND.

N +24VDC is measured from J593 pins 3 and 1 on the MD PWB to GND. Y N

Use BSD 1.7 DC Power Generation (4 of 4) and the HCF +24VDC Wirenet to troubleshoot the 24 VDC circuit.

Replace the HCF PWB (PL 28.8).

Check the wires between PF/JF05-1 on the HCF PWB and FS001 on the HCF Top Cover Interlock Switch, and between FS002 on the HCF Top Cover Interlock Switch and PF/JF05-2 on the HCF PWB for an open wire or poor contact. If the wires are good, replace the HCF Top Cover Interlock Switch (PL 28.7).

Replace the HCF PWB (PL 28.8).

The problem could be misalignment between the HCF Top Cover and the HCF Top Cover Interlock Switch. Check if the Switch/Cover is improperly installed and if the actuator is broken or bent.

If the check is good, replace the following in sequence:

- HCF PWB (PL 28.8)
- MD PWB (PL 18.2A -7525/30/35, PL 18.2B -7545/56)
- MCU PWB (PL 18.2A -7525/30/35, PL 18.2B -7545/56)

## 378-301 HCF Docking interlock Open RAP

BSD-ON:BSD 1.12 DC Power Distribution (HCF)

HCF Docking Interlock Open. The HCF and the IOT were undocked.

### **Initial Actions**

- Check that the HCF and the IOT are docked properly.
- Switch the power OFF then ON.

### Procedure

Execute dC330 [078-301], HCF Docking Interlock. Dock and Undock the HCF. **The** display changes.

Y N

Undock the HCF. Press the HCF Docking Interlock several times. The display changes. Y  $\ N$ 

The voltage between PF/JF08-2 on the HCF PWB and GND drops to less that 1 VDC when the Docking Interlock is pressed.

Y N

Check the wires between PF/JF08-1 on the HCF PWB and FS003 on the HCF Docking Interlock, and between FS004 on the HCF Docking Interlock and PF/JF08-2 on the HCF PWB for an open wire or poor contact. If the wires are good, replace the HCF Docking Interlock Switch (PL 28.8).

Replace the HCF PWB (PL 28.8).

The problem could be misalignment between the HCF Docking Base and the IOT. Refer to REP 19.3.

The problem may be intermittent. Check BSD 1.12 DC Power Distribution (HCF) for loose or damaged wiring.

## 378-500 Download Error RAP

An error has occurred during the process of writing data to the HCF-ROM.

### Procedure

Retry job. If retry failed, replace the HCF PWB (PL 28.8).

## 378-901 HCF Feed Out Sensor Static Jam RAP

#### **BSD-ON:BSD 8.8 HCF Paper Transportation**

The Tray 6 Feed Out Sensor static jam.

### Initial Actions

- Clear any jam and switch the power off then on.
- Check for out-of-spec paper.
- Paper Path for a foreign object/burr/piece of paper

### Procedure

Execute dC330 [078-101], Tray 6 Feed out Sensor. Block and unblock the Feed Out Sensor. The display changes.

Υ N

- Go to BSD and check the following for an open wire, short or poor contact:
- Feed Out Sensor PF/JF67-2 to HCF PWB PF/JF01-2
- Feed Out Sensor PF/JF67-1 to HCF PWB PF/JF01-3 •
- Feed Out Sensor PF/JF67-3 to HCF PWB PF/JF01-1 •

If OK, replace the Feed Out Sensor (PL 28.7) before replacing the HCF PWB (PL 28.8).

Execute dC330 [078-007], Tray 6 Takeaway Motor. There is operation noise from the Takeaway Motor.

```
Υ
Ν
```

Check the circuit between PF/JF57 on the Tray 6 Takeaway Motor and PF/JF06 on the HCF PWB for an open or a short circuit, or a loose or damaged connector. The wires are OK.

- Y Ν
- Repair as required.

Check that the resistance through Tray 6 Takeaway Motor is approx. 0.8 ohms (25 degrees C / 77 degrees F) at the measurement points below.

- PF/JF57-3 to pins 1/2 ٠
- PF/JF57-4 to pins 5/6

#### The resistances are OK

```
Υ
 Ν
```

Replace the Tray 6 Takeaway Motor (PL 28.8).

There is +24VDC from PF/JF06 pins 9 and 10, to GND.

Υ Ν

Go to HCF +24VDC Wirenet and troubleshoot the +24VDC circuit.

Replace the Tray 6 Takeaway Motor (PL 28.8). If the problem persists, replace the HCF PWB (PL 28.8).

Open and close Tray 6. The Tray 6 Lift/Feed Motor operates Υ

#### Ν

Check the circuit between PF/JF57 on the Tray 6 Lift/Feed Motor and PF/JF06 on the HCF PWB for an open or a short circuit, or a loose or damaged connector. The wires are OK.

#### Α

Υ

### Ν

Repair as required.

Check that the resistance through Tray 6 Takeaway Motor is approx. 0.8 ohms at the measurement points below.

- ٠ PF/JF57-3 to pins 1/2
- PF/JF57-4 to pins 5/6 ٠

#### The resistances are OK Υ Ν

Replace the Tray 6 Takeaway Motor (PL 28.8).

#### There is +24VDC from PF/JF06 pins 9 and 10, to GND. Υ

Ν

Go to HCF +24VDC Wirenet and troubleshoot the +24VDC circuit.

Replace the Tray 6 Takeaway Motor (PL 28.8). If the problem persists, replace the HCF PWB (PL 28.8).

Check the HCF paper lift components and repair as required (PL 28.3).

# 378-945 TTM Tray 3 Lift RAP

There is a problem with the TTM Tray 3 Lift.

## Procedure

Go to the 378-210 RAP.

## 378-946 TTM Tray 4 Lift RAP

There is a problem with the TTM Tray 4 Lift.

### Procedure

Go to the 378-211 RAP.

## 389-600 RC Sample Lateral Fail-A1

#### BSD-ON:BSD 6.12 Color Registration Control

There is an error with the Cyan fast scan position that is used as a reference during A1 (fine adjustment pattern) and C patch detection. (This is a hidden failure. The Color Regi Spec cannot be guaranteed and Data is only recorded in history.)

**NOTE:** When turning the power OFF, turn OFF the Power Switch first and then the Main Power Switch.

#### **Initial Actions**

When multiple failures with Chain No. 389 occur, take action according to the priority order in the following table. Solving a higher priority failure may sometimes also repair the other failures. (Chain No. 389 Fail is detected during the execution of Regi Control. However, 389-617 is also detected during power ON.)

| Priority | Chain Link                                                              | Fail Item                       |
|----------|-------------------------------------------------------------------------|---------------------------------|
| 1 (High) | 389-616                                                                 | RC Data Over Flow Fail          |
| 2        | 389-604, 389-606, 389-607, 389-609, 389-610, 389-612, 389-613, 389-615, | RC SampleBlock Fail-B           |
| 3        | 389-601, 389-603                                                        | RC SampleBlock Fail-<br>A1      |
| 4        | 389-600                                                                 | RC SampleLateral Fail-<br>A1    |
| 5        | 389-617                                                                 | RC Lead Regi Over<br>Range Fail |
| 6 (Low)  | 389-625, 389-626, 389-627, 389-628                                      | RC Data Linearity Fail          |

#### Table 1 Chain No. 389

#### Procedure

Check the installation status of the IBT Assembly. Is the IBT Assembly installed properly?

Y N

Install the IBT Assembly properly.

Replace the IBT Assembly(PL 6.1)

## 389-601 RC Sample Block Fail-A1-In

#### BSD-ON:BSD 6.12 Color Registration Control

During the A1 (fine adjustment pattern) and C patch detection, the patch at the MOB Sensor In side did not satisfy the defined number of valid sample blocks. (This is a hidden failure. The Color Regi Spec cannot be guaranteed and Data is only recorded in history.)

- **NOTE:** •When this Fail occurs, select No. 003 in DC612 Test Pattern Print and check the printout of the fine adjustment pattern to estimate the color position (In/Out). Before printing this test pattern, set the value of DC131 [870-207] to "7".
- When turning the power OFF, turn OFF the Power Switch first and then the Main Power Switch.

#### **Initial Actions**

When multiple failures with Chain No. 389 occur, take action according to the priority order in the following table. Solving a higher priority failure may sometimes also repair the other failures. (Chain No. 389 Fail is detected during the execution of Regi Control. However, 389-617 is also detected during power ON.)

| Priority | Chain Link                                                                 | Fail Item                       |
|----------|----------------------------------------------------------------------------|---------------------------------|
| 1 (High) | 389-616                                                                    | RC Data Over Flow Fail          |
| 2        | 389-604, 389-606, 389-607, 389-609, 389-610,<br>389-612, 389-613, 389-615, | RC SampleBlock Fail-B           |
| 3        | 389-601, 389-603                                                           | RC SampleBlock Fail-A1          |
| 4        | 389-600                                                                    | RC SampleLateral Fail-<br>A1    |
| 5        | 389-617                                                                    | RC Lead Regi Over<br>Range Fail |
| 6 (Low)  | 389-625, 389-626, 389-627, 389-628                                         | RC Data Linearity Fail          |

#### Table 1 Chain No. 389

#### **Cause/Action**

- Check the detection section of the MOB Sensor for contamination, the connectors for disconnection, and the connections for open circuit, short circuit, and poor contact. If no problems are found, replace the MOB ADC Assembly (PL 18.5).
- 2. Perform DC675 Regi Control Setup Cycle.

## 389-603 RC Sample Block Fail-A1-Out

#### BSD-ON:BSD 6.12 Color Registration Control

During the A1 (fine adjustment pattern) and C patch detection, the patch at the MOB Sensor Out side did not satisfy the defined number of valid sample blocks. (This is a hidden failure. The Color Regi Spec cannot be guaranteed and Data is only recorded in history.)

- **NOTE:** •When this Fail occurs, select No. 003 in DC612 Test Pattern Print and check the printout of the fine adjustment pattern to estimate the color position (In/Out). Before printing this test pattern, set the value of DC131 [870-207] to "7".
- When turning the power OFF, turn OFF the Power Switch first and then the Main Power Switch.

### **Initial Actions**

When multiple failures with Chain No. 389 occur, take action according to the priority order in the following table. Solving a higher priority failure may sometimes also repair the other failures. (Chain No. 389 Fail is detected during the execution of Regi Control. However, 389-617 is also detected during power ON.)

| Priority | Chain Link                                                                  | Fail Item                    |
|----------|-----------------------------------------------------------------------------|------------------------------|
| 1 (High) | 389-616                                                                     | RC Data Over Flow Fail       |
| 2        | 389-604, 389-606, 389-607, 389-609, 389-<br>610, 389-612, 389-613, 389-615, | RC SampleBlock Fail-B        |
| 3        | 389-601, 389-603                                                            | RC SampleBlock Fail-A1       |
| 4        | 389-600                                                                     | RC SampleLateral Fail-A1     |
| 5        | 389-617                                                                     | RC Lead Regi Over Range Fail |
| 6 (Low)  | 389-625, 389-626, 389-627, 389-628                                          | RC Data Linearity Fail       |

#### Table 1 Chain No. 389

### **Cause/Action**

- Check the detection section of the MOB Sensor for contamination, the connectors for disconnection, and the connections for open circuit, short circuit, and poor contact. If no problems are found, replace the MOB ADC Assembly (PL 18.5).
- 2. Perform DC675 Regi Control Setup Cycle.

## 389-604 RC Sample Block Fail-B-#1-In

#### BSD-ON:BSD 6.12 Color Registration Control

During the B (rough adjustment pattern) patch detection, the #1 (Yellow) patch at the MOB Sensor In side did not satisfy the defined number of valid sample blocks. (This is a hidden failure. The Color Regi Spec cannot be guaranteed and Data is only recorded in history.)

- **NOTE:** •When this Fail occurs, select No. 004 in DC612 Test Pattern Print and check the printout of the rough adjustment pattern to estimate the color position (In/Out). Before printing this test pattern, set the value of DC131 [870-207] to "7".
- When turning the power OFF, turn OFF the Power Switch first and then the Main Power Switch.

#### **Initial Actions**

When multiple failures with Chain No. 389 occur, take action according to the priority order in the following table. Solving a higher priority failure may sometimes also repair the other failures. (Chain No. 389 Fail is detected during the execution of Regi Control. However, 389-617 is also detected during power ON.)

| Priority | Chain Link                                                                 | Fail Item                       |
|----------|----------------------------------------------------------------------------|---------------------------------|
| 1 (High) | 389-616                                                                    | RC Data Over Flow<br>Fail       |
| 2        | 389-604, 389-606, 389-607, 389-609, 389-610,<br>389-612, 389-613, 389-615, | RC SampleBlock Fail-<br>B       |
| 3        | 389-601, 389-603                                                           | RC SampleBlock Fail-<br>A1      |
| 4        | 389-600                                                                    | RC SampleLateral<br>Fail-A1     |
| 5        | 389-617                                                                    | RC Lead Regi Over<br>Range Fail |
| 6 (Low)  | 389-625, 389-626, 389-627, 389-628                                         | RC Data Linearity Fail          |

#### Table 1 Chain No. 389

#### Procedure

Check the density of Y color. Is the density of Y color normal?

ΥN

Adjust to correct the density of Y color.

Check the connection between the MOB Sensor In J150 and the MCU PWB J415 for connector disconnection, open circuit, short circuit, and poor contact. **Is the connection normal?** 

#### Y N

Connect the MOB Sensor In J150 to the MCU PWB J415 properly.

Check the Y Magnet Roll for contamination, scratches, and distortion. Is the Magnet Roll normal?

Y N

Replace the Developer (Y)(PL 5.2)
<sup>b</sup>Check the Transfer Belt for contamination, scratches, and distortion. Is the Transfer Belt normal?

Y N

Replace the IBT Assembly(PL 6.1)

Check the Y Drum for contamination, scratches, and distortion. Is the Drum normal?

Y N

Replace Drum (Y) (PL 8.1)

Replace the MOB ADC Assembly (PL 18.5) and perform DC675 Registration Control Setup Cycle. If the problem persists, replace the MCU PWB.

- MCU PWB (7525/30/35) (PL 18.2A)
- MCU PWB (7545/56) (PL 18.2B)

# 389-606 RC Sample Block Fail-B-#1-Out

### BSD-ON:BSD 6.12 Color Registration Control

During the B (rough adjustment pattern) patch detection, the #1 (Yellow) patch at the MOB Sensor Out side did not satisfy the defined number of valid sample blocks. (This is a hidden failure. The Color Regi Spec cannot be guaranteed and Data is only recorded in history.)

- **NOTE:** •When this Fail occurs, select No. 004 in DC612 Test Pattern Print and check the printout of the rough adjustment pattern to estimate the color position (In/Out). Before printing this test pattern, set the value of DC131 [870-207] to "7".
- When turning the power OFF, turn OFF the Power Switch first and then the Main Power Switch.

### **Initial Actions**

When multiple failures with Chain No. 389 occur, take action according to the priority order in the following table. Solving a higher priority failure may sometimes also repair the other failures. (Chain No. 389 Fail is detected during the execution of Regi Control. However, 389-617 is also detected during power ON.)

| Priority | Chain Link                                                                 | Fail Item                       |
|----------|----------------------------------------------------------------------------|---------------------------------|
| 1 (High) | 389-616                                                                    | RC Data Over Flow<br>Fail       |
| 2        | 389-604, 389-606, 389-607, 389-609, 389-610,<br>389-612, 389-613, 389-615, | RC SampleBlock Fail-<br>B       |
| 3        | 389-601, 389-603                                                           | RC SampleBlock Fail-<br>A1      |
| 4        | 389-600                                                                    | RC SampleLateral<br>Fail-A1     |
| 5        | 389-617                                                                    | RC Lead Regi Over<br>Range Fail |
| 6 (Low)  | 389-625, 389-626, 389-627, 389-628                                         | RC Data Linearity Fail          |

#### Table 1 Chain No. 389

### Procedure

Check the density of Y color. Is the density of Y color normal?

Y N

Adjust to correct the density of Y color.

Check the connection between the MOB Sensor Out J151 and the MCU PWB J415 for connector disconnection, open circuit, short circuit, and poor contact. **Is the connection normal?** 

Y N

Connect the MOB Sensor Out J151 to the MCU PWB J415 properly.

Check the Y Magnet Roll for contamination, scratches, and distortion. Is the Magnet Roll normal?

### Y N

Replace the Developer (Y)(PL 5.2)

Check the Transfer Belt for contamination, scratches, and distortion. Is the Transfer Belt normal?

Y N

Replace the IBT Assembly(PL 6.1)

Check the Y Drum for contamination, scratches, and distortion. Is the Drum normal?

Y N

Replace Drum (Y) (PL 8.1)

Replace the MOB ADC Assembly (PL 18.5) and perform DC675 Registration Control Setup Cycle. If the problem persists, replace the MCU PWB.

- MCU PWB (7525/30/35) (PL 18.2A)
- MCU PWB (7545/56) (PL 18.2B)

# 389-607 RC Sample Block Fail-B-#2-In

### BSD-ON:BSD 6.12 Color Registration Control

During the B (rough adjustment pattern) patch detection, the #2 (Magenta) patch at the MOB Sensor In side did not satisfy the defined number of valid sample blocks. (This is a hidden failure. The Color Regi Spec cannot be guaranteed and Data is only recorded in history.)

- **NOTE:** •When this Fail occurs, select No. 004 in DC612 Test Pattern Print and check the printout of the rough adjustment pattern to estimate the color position (In/Out). Before printing this test pattern, set the value of DC131 [870-207] to "7".
- When turning the power OFF, turn OFF the Power Switch first and then the Main Power Switch.

# **Initial Actions**

When multiple failures with Chain No. 389 occur, take action according to the priority order in the following table. Solving a higher priority failure may sometimes also repair the other failures. (Chain No. 389 Fail is detected during the execution of Regi Control. However, 389-617 is also detected during power ON.)

| Priority | Chain Link                                                                 | Fail Item                       |
|----------|----------------------------------------------------------------------------|---------------------------------|
| 1 (High) | 389-616                                                                    | RC Data Over Flow Fail          |
| 2        | 389-604, 389-606, 389-607, 389-609, 389-610,<br>389-612, 389-613, 389-615, | RC SampleBlock Fail-B           |
| 3        | 389-601, 389-603                                                           | RC SampleBlock Fail-<br>A1      |
| 4        | 389-600                                                                    | RC SampleLateral Fail-<br>A1    |
| 5        | 389-617                                                                    | RC Lead Regi Over<br>Range Fail |
| 6 (Low)  | 389-625, 389-626, 389-627, 389-628                                         | RC Data Linearity Fail          |

### Table 1 Chain No. 389

# Procedure

Check the density of M color. Is the density of M color normal?

```
Y N
Adjust to correct the density of M color.
```

Check the connection between the MOB Sensor In J150 and the MCU PWB J415 for connector disconnection, open circuit, short circuit, and poor contact. **Is the connection normal?** 

### Y N

Connect the MOB Sensor In  $\,$  J150 to the MCU PWB  $\,$  J415 properly.

Check the M Magnet Roll for contamination, scratches, and distortion. Is the Magnet Roll normal?

### Y N

Replace the Developer (M)(PL 5.2)

Check the Transfer Belt for contamination, scratches, and distortion. Is the Transfer Belt normal?

Y N

Replace the IBT Assembly(PL 6.1)

Check the M Drum for contamination, scratches, and distortion. Is the Drum normal?

Y N

Replace Drum (M) (PL 8.1)

Replace the MOB ADC Assembly (PL 18.5) and perform DC675 Registration Control Setup Cycle. If the problem persists, replace the MCU PWB.

- MCU PWB (7525/30/35) (PL 18.2A)
- MCU PWB (7545/56) (PL 18.2B)

# 389-609 RC Sample Block Fail-B-#2-Out

### BSD-ON:BSD 6.12 Color Registration Control

During the B (rough adjustment pattern) patch detection, the #2 (Magenta) patch at the MOB Sensor Out side did not satisfy the defined number of valid sample blocks. (This is a hidden failure. The Color Regi Spec cannot be guaranteed and Data is only recorded in history.)

- **NOTE:** •When this Fail occurs, select No. 004 in DC612 Test Pattern Print and check the printout of the rough adjustment pattern to estimate the color position (In/Out). Before printing this test pattern, set the value of DC131 [870-207] to "7".
- When turning the power OFF, turn OFF the Power Switch first and then the Main Power Switch.

### **Initial Actions**

When multiple failures with Chain No. 389 occur, take action according to the priority order in the following table. Solving a higher priority failure may sometimes also repair the other failures. (Chain No. 389 Fail is detected during the execution of Regi Control. However, 389-617 is also detected during power ON.)

| Priority | Chain Link                                                                 | Fail Item                       |
|----------|----------------------------------------------------------------------------|---------------------------------|
| 1 (High) | 389-616                                                                    | RC Data Over Flow Fail          |
| 2        | 389-604, 389-606, 389-607, 389-609, 389-610,<br>389-612, 389-613, 389-615, | RC SampleBlock Fail-B           |
| 3        | 389-601, 389-603                                                           | RC SampleBlock Fail-A1          |
| 4        | 389-600                                                                    | RC SampleLateral Fail-<br>A1    |
| 5        | 389-617                                                                    | RC Lead Regi Over<br>Range Fail |
| 6 (Low)  | 389-625, 389-626, 389-627, 389-628                                         | RC Data Linearity Fail          |

#### Table 1 Chain No. 389

### Procedure

Check the density of M color. Is the density of M color normal?

Ν

Adjust to correct the density of M color.

Check the connection between the MOB Sensor In J151 and the MCU PWB J415 for connector disconnection, open circuit, short circuit, and poor contact. **Is the connection normal?** 

Y N

Υ

Connect the MOB Sensor Out J151 to the MCU PWB J415 properly.

Check the M Magnet Roll for contamination, scratches, and distortion. Is the Magnet Roll normal?

Y N

Replace the Developer (M)(PL 5.2)

Check the Transfer Belt for contamination, scratches, and distortion. Is the Transfer Belt normal? Y

```
N
Replace the IBT Assembly(PL 6.1)
```

Check the M Drum for contamination, scratches, and distortion. Is the Drum normal?

### Y N

Replace Drum (M) (PL 8.1)

Replace the MOB ADC Assembly (PL 18.5) and perform DC675 Registration Control Setup Cycle. If the problem persists, replace the MCU PWB.

- MCU PWB (7525/30/35) (PL 18.2A)
- MCU PWB (7545/56) (PL 18.2B)

# 389-610 RC Sample Block Fail-B-#3-In

### BSD-ON:BSD 6.12 Color Registration Control

During the B (rough adjustment pattern) patch detection, the #3 (Cyan) patch at the MOB Sensor In side did not satisfy the defined number of valid sample blocks. (This is a hidden failure. The Color Regi Spec cannot be guaranteed and Data is only recorded in history.)

- **NOTE:** •When this Fail occurs, select No. 004 in DC612 Test Pattern Print and check the printout of the rough adjustment pattern to estimate the color position (In/Out). Before printing this test pattern, set the value of DC131 [870-207] to "7".
- When turning the power OFF, turn OFF the Power Switch first and then the Main Power Switch.

# **Initial Actions**

When multiple failures with Chain No. 389 occur, take action according to the priority order in the following table. Solving a higher priority failure may sometimes also repair the other failures. (Chain No. 389 Fail is detected during the execution of Regi Control. However, 389-617 is also detected during power ON.)

| Priority | Chain Link                                                                  | Fail Item                    |
|----------|-----------------------------------------------------------------------------|------------------------------|
| 1 (High) | 389-616                                                                     | RC Data Over Flow Fail       |
| 2        | 389-604, 389-606, 389-607, 389-609, 389-<br>610, 389-612, 389-613, 389-615, | RC SampleBlock Fail-B        |
| 3        | 389-601, 389-603                                                            | RC SampleBlock Fail-A1       |
| 4        | 389-600                                                                     | RC SampleLateral Fail-A1     |
| 5        | 389-617                                                                     | RC Lead Regi Over Range Fail |
| 6 (Low)  | 389-625, 389-626, 389-627, 389-628                                          | RC Data Linearity Fail       |

#### Table 1 Chain No. 389

### Procedure

Check the density of C color. Is the density of C color normal?

Y N

Adjust to correct the density of C color.

Check the connection between the MOB Sensor In J150 and the MCU PWB J415 for connector disconnection, open circuit, short circuit, and poor contact. **Is the connection normal?** 

### Y N

Connect the MOB Sensor In  $\,$  J150 to the MCU PWB  $\,$  J415 properly.

Check the C Magnet Roll for contamination, scratches, and distortion. Is the Magnet Roll normal?

### Y N

Replace the Developer (C)(PL 5.2)

Check the Transfer Belt for contamination, scratches, and distortion. Is the Transfer Belt normal?

Y N

Replace the IBT Assembly(PL 6.1)

Check the C Drum for contamination, scratches, and distortion. Is the Drum normal?

Y N

Replace Drum (C). (PL 8.1)

Replace the MOB ADC Assembly (PL 18.5) and perform DC675 Registration Control Setup Cycle. If the problem persists, replace the MCU PWB.

- MCU PWB (7525/30/35) (PL 18.2A)
- MCU PWB (7545/56) (PL 18.2B)

# 389-612 RC Sample Block Fail-B-#3-Out

#### **BSD-ON:BSD 6.12 Color Registration Control**

During the B (rough adjustment pattern) patch detection, the #3 (Cyan) patch at the MOB Sensor Out side did not satisfy the defined number of valid sample blocks. (This is a hidden failure. The Color Regi Spec cannot be guaranteed and Data is only recorded in history.)

- **NOTE:** •When this Fail occurs, select No. 004 in DC612 Test Pattern Print and check the printout of the rough adjustment pattern to estimate the color position (In/Out). Before printing this test pattern, set the value of DC131 [870-207] to "7".
- When turning the power OFF, turn OFF the Power Switch first and then the Main Power Switch.

### **Initial Actions**

When multiple failures with Chain No. 389 occur, take action according to the priority order in the following table. Solving a higher priority failure may sometimes also repair the other failures. (Chain No. 389 Fail is detected during the execution of Regi Control. However, 389-617 is also detected during power ON.)

| Priority | Chain Link                                                                  | Fail Item                    |
|----------|-----------------------------------------------------------------------------|------------------------------|
| 1 (High) | 389-616                                                                     | RC Data Over Flow Fail       |
| 2        | 389-604, 389-606, 389-607, 389-609, 389-<br>610, 389-612, 389-613, 389-615, | RC SampleBlock Fail-B        |
| 3        | 389-601, 389-603                                                            | RC SampleBlock Fail-A1       |
| 4        | 389-600                                                                     | RC SampleLateral Fail-A1     |
| 5        | 389-617                                                                     | RC Lead Regi Over Range Fail |
| 6 (Low)  | 389-625, 389-626, 389-627, 389-628                                          | RC Data Linearity Fail       |

#### Table 1 Chain No. 389

#### Procedure

Check the density of C color. Is the density of C color normal?

```
Y N
```

Adjust to correct the density of C color.

Check the connection between the MOB Sensor Out  $\,$  J151 and the MCU PWB  $\,$  J415 for connector disconnection, open circuit, short circuit, and poor contact. Is the connection normal?

### Y N

Connect the MOB Sensor Out J151 to the MCU PWB J415 properly.

Check the C Magnet Roll for contamination, scratches, and distortion. Is the Magnet Roll normal?

#### Y N

Replace the Developer (C)(PL 5.2)

Check the Transfer Belt for contamination, scratches, and distortion. Is the Transfer Belt normal?

Y N

Replace the IBT Assembly(PL 6.1)

А

Check the C Drum for contamination, scratches, and distortion. Is the Drum normal?

Y N

Replace Drum (C). (PL 8.1)

Replace the MOB ADC Assembly (PL 18.5) and perform DC675 Registration Control Setup Cycle. If the problem persists, replace the MCU PWB.

- MCU PWB (7525/30/35) (PL 18.2A)
- MCU PWB (7545/56) (PL 18.2B)

# 389-613 RC Sample Block Fail-B-#4-In

#### BSD-ON:BSD 6.12 Color Registration Control

During the B (rough adjustment pattern) patch detection, the #4 (Black) patch at the MOB Sensor In side did not satisfy the defined number of valid sample blocks. (This is a hidden failure. The Color Regi Spec cannot be guaranteed and Data is only recorded in history.)

- **NOTE:** •When this Fail occurs, select No. 004 in DC612 Test Pattern Print and check the printout of the rough adjustment pattern to estimate the color position (In/Out). Before printing this test pattern, set the value of DC131 [870-207] to "7".
- When turning the power OFF, turn OFF the Power Switch first and then the Main Power Switch.

### **Initial Actions**

When multiple failures with Chain No. 389 occur, take action according to the priority order in the following table. Solving a higher priority failure may sometimes also repair the other failures. (Chain No. 389 Fail is detected during the execution of Regi Control. However, 389-617 is also detected during power ON.)

| Priority | Chain Link                                                                  | Fail Item                       |
|----------|-----------------------------------------------------------------------------|---------------------------------|
| 1 (High) | 389-616                                                                     | RC Data Over Flow Fail          |
| 2        | 389-604, 389-606, 389-607, 389-609, 389-<br>610, 389-612, 389-613, 389-615, | RC SampleBlock Fail-B           |
| 3        | 389-601, 389-603                                                            | RC SampleBlock Fail-A1          |
| 4        | 389-600                                                                     | RC SampleLateral Fail-A1        |
| 5        | 389-617                                                                     | RC Lead Regi Over Range<br>Fail |
| 6 (Low)  | 389-625, 389-626, 389-627, 389-628                                          | RC Data Linearity Fail          |

#### Table 1 Chain No. 389

### Procedure

Check the density of K color. Is the density of K color normal?

Y N

Adjust to correct the density of K color.

Check the connection between the MOB Sensor In J150 and the MCU PWB J415 for connector disconnection, open circuit, short circuit, and poor contact. Is the connection normal? Y N

Connect the MOB Sensor In J150 to the MCU PWB J415 properly.

Check the K Magnet Roll for contamination, scratches, and distortion. Is the Magnet Roll normal?

Y N

Replace the Developer (K)(PL 5.2)

Check the Transfer Belt for contamination, scratches, and distortion. Is the Transfer Belt normal? Y

Ν

```
Replace the IBT Assembly(PL 6.1)
```

Check the K Drum for contamination, scratches, and distortion. Is the Drum normal?

#### Y N

Replace the Drum (K) (PL 8.1)

Replace the MOB ADC Assembly (PL 18.5) and perform DC675 Registration Control Setup Cycle. If the problem persists, replace the MCU PWB.

- MCU PWB (7525/30/35) (PL 18.2A)
- MCU PWB (7545/56) (PL 18.2B)

# 389-615 RC Sample Block Fail-B-#4-Out

### BSD-ON:BSD 6.12 Color Registration Control

During the B (rough adjustment pattern) patch detection, the #4 (Black) patch at the MOB Sensor Out side did not satisfy the defined number of valid sample blocks. (This is a hidden failure. The Color Regi Spec cannot be guaranteed and Data is only recorded in history.)

- **NOTE:** •When this Fail occurs, select No. 004 in DC612 Test Pattern Print and check the printout of the rough adjustment pattern to estimate the color position (In/Out). Before printing this test pattern, set the value of DC131 [870-207] to "7".
- When turning the power OFF, turn OFF the Power Switch first and then the Main Power Switch.

### **Initial Actions**

When multiple failures with Chain No. 389 occur, take action according to the priority order in the following table. Solving a higher priority failure may sometimes also repair the other failures. (Chain No. 389 Fail is detected during the execution of Regi Control. However, 389-617 is also detected during power ON.)

| Priority | Chain Link                                                                  | Fail Item                    |
|----------|-----------------------------------------------------------------------------|------------------------------|
| 1 (High) | 389-616                                                                     | RC Data Over Flow Fail       |
| 2        | 389-604, 389-606, 389-607, 389-609, 389-<br>610, 389-612, 389-613, 389-615, | RC SampleBlock Fail-B        |
| 3        | 389-601, 389-603                                                            | RC SampleBlock Fail-A1       |
| 4        | 389-600                                                                     | RC SampleLateral Fail-A1     |
| 5        | 389-617                                                                     | RC Lead Regi Over Range Fail |
| 6 (Low)  | 389-625, 389-626, 389-627, 389-628                                          | RC Data Linearity Fail       |

#### Table 1 Chain No. 389

### Procedure

Check the density of K color. Is the density of K color normal?

Y N

Adjust to correct the density of K color.

Check the connection between the MOB Sensor Out J151 and the MCU PWB J415 for connector disconnection, open circuit, short circuit, and poor contact. Is the connection normal?

### Y N

Connect the MOB Sensor Out J151 to the MCU PWB J415 properly.

Check the K Magnet Roll for contamination, scratches, and distortion. Is the Magnet Roll normal?

### Y N

Replace the Developer (K)(PL 5.2)

Check the Transfer Belt for contamination, scratches, and distortion. Is the Transfer Belt normal?

Y N

Replace the IBT Assembly(PL 6.1)

А

Check the K Drum for contamination, scratches, and distortion. Is the Drum normal?

Y N

Replace the Drum (K) (PL 8.1)

Replace the MOB ADC Assembly (PL 18.5) and perform DC675 Registration Control Setup Cycle. If the problem persists, replace the MCU PWB.

- MCU PWB (7525/30/35) (PL 18.2A)
- MCU PWB (7545/56) (PL 18.2B)

# 389-616 RC Data Over Flow Fail

BSD-ON:BSD 6.12 Color Registration Control

The correction setting value of calculation result has exceeded the settable range. (This is a hidden failure. The Color Regi Spec cannot be guaranteed and Data is only recorded in history.)

**NOTE:** When turning the power OFF, turn OFF the Power Switch first and then the Main Power Switch.

### **Initial Actions**

When multiple failures with Chain No. 389 occur, take action according to the priority order in the following table. Solving a higher priority failure may sometimes also repair the other failures. (Chain No. 389 Fail is detected during the execution of Regi Control. However, 389-617 is also detected during power ON.)

| Priority | Chain Link                                                                  | Fail Item                    |
|----------|-----------------------------------------------------------------------------|------------------------------|
| 1 (High) | 389-616                                                                     | RC Data Over Flow Fail       |
| 2        | 389-604, 389-606, 389-607, 389-609, 389-<br>610, 389-612, 389-613, 389-615, | RC SampleBlock Fail-B        |
| 3        | 389-601, 389-603                                                            | RC SampleBlock Fail-A1       |
| 4        | 389-600                                                                     | RC SampleLateral Fail-A1     |
| 5        | 389-617                                                                     | RC Lead Regi Over Range Fail |
| 6 (Low)  | 389-625, 389-626, 389-627, 389-628                                          | RC Data Linearity Fail       |

#### Table 1 Chain No. 389

#### Procedure

Display the adjustment amount in DC675 Registration Control Setup Cycle. Check which item has reached the maximum adjustment amount shown in the following table.

| Table | 2 | Max | Adj. |
|-------|---|-----|------|
|-------|---|-----|------|

| Correction item  | Adjustment Range |       |  |
|------------------|------------------|-------|--|
|                  | MIN              | MAX   |  |
| Fast Scan Margin | -90              | +90   |  |
| Slow Scan Margin | -4720            | +4720 |  |
| Skew             | -800             | +800  |  |

Is the item that has reached the adjustment range (MIN or MAX), "Fast Scan Margin" or "Slow Scan Margin"?

Y N

Check the following:

- Check that the value of DC131 [760-024] is "0".
- The Drum (Y, M, C, K) for improper installation.

- Drum (Y, M, C, K) (PL 8.1)
- LPH Unit (Y, M, C, K) (PL 2.1)

- A
- Rear Holder Assembly (PL 2.1)

# Is the item that has reached the adjustment range (MIN or MAX) "Slow Scan Margin"? Y N

Raise/lower the LPH (Y, M, C, K) 2 to 3 times to check the LPH lift up/down mechanism. If the problem persists, replace the LPH Unit (Y, M, C, K) (PL 2.1).

Replace the MCU PWB and perform DC675 Registration Control Setup Cycle.

- MCU PWB (7525/30/35) (PL 18.2A)
- MCU PWB (7545/56) (PL 18.2B)

# 389-617 RC Lead Regi Over Range Fail

### **BSD-ON:**Chain 3 BSDs

The result from adding the offset value to the color registration correction value has exceeded the settable range. (This is a hidden failure. The Alignment Lead Regi or Skew might have exceeded the adjustable range and Data is only recorded in history.)

# **Initial Actions**

When multiple failures with Chain No. 389 occur, take action according to the priority order in the following table. Solving a higher priority failure may sometimes also repair the other failures. (Chain No. 389 Fail is detected during the execution of Regi Control. However, 389-617 is also detected during power ON.)

| Priority | Chain Link                                                                  | Fail Item                    |
|----------|-----------------------------------------------------------------------------|------------------------------|
| 1 (High) | 389-616                                                                     | RC Data Over Flow Fail       |
| 2        | 389-604, 389-606, 389-607, 389-609, 389-<br>610, 389-612, 389-613, 389-615, | RC SampleBlock Fail-B        |
| 3        | 389-601, 389-603                                                            | RC SampleBlock Fail-A1       |
| 4        | 389-600                                                                     | RC SampleLateral Fail-A1     |
| 5        | 389-617                                                                     | RC Lead Regi Over Range Fail |
| 6 (Low)  | 389-625, 389-626, 389-627, 389-628                                          | RC Data Linearity Fail       |

| Table | 1 | Chain | No. | 389 |
|-------|---|-------|-----|-----|
|       |   |       |     |     |

# **Cause/Action**

- Check that the value of DC131 [760-063] is "0". (Because this Fail occurs only when the NVM write data is incorrect or the NVM is corrupted, if the setting value is not "0", reset it to "0".)
- Check that the value of DC131 [760-082] is between the values of DC131 [760-084] and DC131 [760-085]. (If it is not, set the value of DC131 [760-082] to be between the values of DC131 [760-084] and DC131 [760-085].)
- Check that the value of DC131 [760-083] is between the values of DC131 [760-084] and DC131 [760-085]. (If it is not, set the value of DC131 [760-083] to be between the values of DC131 [760-084] and DC131 [760-085].)

# 389-622 RC Data Linearity Fail

#### BSD-ON:BSD 6.12 Color Registration Control

The result from adding the skew/bow correction value to the linearity correction value has exceeded the settable range. (This is a hidden failure. The LPH Slow Scan linearity cannot be guaranteed and Data is only recorded in history.)

#### **Initial Actions**

When multiple failures with Chain No. 089 occur, take action according to the priority order in the following table. Solving a higher priority failure may sometimes also repair the other failures. (Chain No. 089 Fail is detected during the execution of Regi Control. However, 089-617 is also detected during power ON.)

#### Table 1 Chain 389

| Priority | Chain Link                                                                  | Fail Item                |
|----------|-----------------------------------------------------------------------------|--------------------------|
| 1 (High) | 089-616                                                                     | RC Data Over Flow Fail   |
| 2        | 089-604, 089-606, 089-607, 089-609, 089-<br>610, 089-612, 089-613, 089-615, | RC SampleBlock Fail-B    |
| 3        | 089-601, 089-603                                                            | RC SampleBlock Fail-A1   |
| 4        | 089-600                                                                     | RC SampleLateral Fail-A1 |
| 5        | 089-617                                                                     | RC Data Over Range Fail  |
| 6        | 089-622                                                                     | RC Data Linearity Fail   |
| 7 (Low)  | 089-624                                                                     | PS Zphase Sensor Fail    |

### Procedure

Check that the value stored in LPH EEPROM is correct. Has any Chain No. 061 Fail occurred?

#### Y N

Display the skew correction amount in DC675 Regi Control Setup Cycle. Is the "skew correction amount" within the range of +500~-500?

Y N

Check the following:

- The value of DC131[760-111] is "0".
- The Drum (Y, M, C, K) for improper installation.

If no problems are found, replace the following parts in sequence:

- Drum (Y, M, C, K) (PL 8.1)
- LPH Unit (Y, M, C, K) (PL 2.1)
- Rear Holder Assembly (PL 2.1)

Replace the LPH Unit (Y, M, C, K) (PL 2.1) and perform DC675 Regi Control Setup Cycle. If the problem persists, replace the MCU PWB.

- MCU PWB (7525/30/35) (PL 18.2A)
- MCU PWB (7545/56) (PL 18.2B)

Go to the appropriate RAP

# 389-625 RC Data Linearity Fail Y

BSD-ON:BSD 6.12 Color Registration Control

The result from adding the skew/bow correction value to the Y color linearity correction value has exceeded the settable range. (This is a hidden failure. The LPH Slow Scan linearity cannot be guaranteed and Data is only recorded in history.)

### **Initial Actions**

When multiple failures with Chain No. 389 occur, take action according to the priority order in the following table. Solving a higher priority failure may sometimes also repair the other failures. (Chain No. 389 Fail is detected during the execution of Regi Control. However, 389-617 is also detected during power ON.)

| Priority | Chain Link                                                                  | Fail Item                    |  |
|----------|-----------------------------------------------------------------------------|------------------------------|--|
| 1 (High) | 389-616                                                                     | RC Data Over Flow Fail       |  |
| 2        | 389-604, 389-606, 389-607, 389-609, 389-<br>610, 389-612, 389-613, 389-615, | RC SampleBlock Fail-B        |  |
| 3        | 389-601, 389-603                                                            | RC SampleBlock Fail-A1       |  |
| 4        | 389-600                                                                     | RC SampleLateral Fail-A1     |  |
| 5        | 389-617                                                                     | RC Lead Regi Over Range Fail |  |
| 6 (Low)  | 389-625, 389-626, 389-627, 389-628                                          | RC Data Linearity Fail       |  |

Table 1 Chain No. 389

### Procedure

Check that the value stored in LPH (Y) EEPROM is correct. Has any Y color related Chain No. 061 Fail occurred?

Y N

Display the skew correction amount in DC675 Regi Control Setup Cycle.

Is the "skew correction amount" within the range of +500~-500?

- Y N
  - Check the following:
  - Check that the value of DC131 [760-024] is "0".
  - The Drum (Y) for improper installation.

If no problems are found, replace the following parts in sequence:

- Drum (Y) (PL 8.1)
- LPH Unit (Y) (PL 2.1)
- Rear Holder Assembly (Y) (PL 2.1)

Replace the LPH Unit (Y) (PL 2.1) and perform DC675 Registration Control Setup Cycle. If the problem persists, replace the MCU PWB.

- MCU PWB (7525/30/35) (PL 18.2A)
- MCU PWB (7545/56) (PL 18.2B)

Go to the appropriate RAP

# 389-626 RC Data Linearity Fail M

#### BSD-ON:BSD 6.12 Color Registration Control

The result from adding the skew/bow correction value to the M color linearity correction value has exceeded the settable range. (This is a hidden failure. The LPH Slow Scan linearity cannot be guaranteed and Data is only recorded in history.)

#### **Initial Actions**

When multiple failures with Chain No. 389 occur, take action according to the priority order in the following table. Solving a higher priority failure may sometimes also repair the other failures. (Chain No. 389 Fail is detected during the execution of Regi Control. However, 389-617 is also detected during power ON.)

#### Table 1 Chain No. 389

| Priority | Chain Link                                                                 | Fail Item                       |
|----------|----------------------------------------------------------------------------|---------------------------------|
| 1 (High) | 389-616                                                                    | RC Data Over Flow Fail          |
| 2        | 389-604, 389-606, 389-607, 389-609,<br>389-610, 389-612, 389-613, 389-615, | RC SampleBlock Fail-B           |
| 3        | 389-601, 389-603                                                           | RC SampleBlock Fail-A1          |
| 4        | 389-600                                                                    | RC SampleLateral Fail-A1        |
| 5        | 389-617                                                                    | RC Lead Regi Over Range<br>Fail |
| 6 (Low)  | 389-625, 389-626, 389-627, 389-628                                         | RC Data Linearity Fail          |

### Procedure

Check that the value stored in LPH (M) EEPROM is correct. Has any M color related Chain No. 061 Fail occurred?

#### Y N

Display the skew correction amount in DC675 Regi Control Setup Cycle. Is the "skew correction amount" within the range of +500~-500?

- Y N
  - Check the following:
  - Check that the value of DC131 [760-024] is "0".
  - The Drum (M) for improper installation.

If no problems are found, replace the following parts in sequence:

- Drum (M) (PL 8.1)
- LPH Unit (M) (PL 2.1)
- Rear Holder Assembly (M) (PL 2.1)

Replace the LPH Unit (M) (PL 2.1) and perform DC675 Registration Control Setup Cycle. If the problem persists, replace the MCU PWB.

- MCU PWB (7525/30/35) (PL 18.2A)
- MCU PWB (7545/56) (PL 18.2B)

Go to the appropriate RAP

# 389-627 RC Data Linearity Fail C

BSD-ON:BSD 6.12 Color Registration Control

The result from adding the skew/bow correction value to the C color linearity correction value has exceeded the settable range. (This is a hidden failure. The LPH Slow Scan linearity cannot be guaranteed and Data is only recorded in history.)

### **Initial Actions**

When multiple failures with Chain No. 389 occur, take action according to the priority order in the following table. Solving a higher priority failure may sometimes also repair the other failures. (Chain No. 389 Fail is detected during the execution of Regi Control. However, 389-617 is also detected during power ON.)

| Priority | Chain Link                                                                 | Fail Item                       |
|----------|----------------------------------------------------------------------------|---------------------------------|
| 1 (High) | 389-616                                                                    | RC Data Over Flow Fail          |
| 2        | 389-604, 389-606, 389-607, 389-609,<br>389-610, 389-612, 389-613, 389-615, | RC SampleBlock Fail-B           |
| 3        | 389-601, 389-603                                                           | RC SampleBlock Fail-A1          |
| 4        | 389-600                                                                    | RC SampleLateral Fail-A1        |
| 5        | 389-617                                                                    | RC Lead Regi Over Range<br>Fail |
| 6 (Low)  | 389-625, 389-626, 389-627, 389-628                                         | RC Data Linearity Fail          |

#### Table 1 Chain No. 389Chain No. 389

### Procedure

Check that the value stored in LPH (C) EEPROM is correct. Has any C color related Chain No. 061 Fail occurred?

Y N

Display the skew correction amount in DC675 Regi Control Setup Cycle. Is the "skew correction amount" within the range of +500~-500?

Y N

- Check the following:
- Check that the value of DC131 [760-024] is "0".
- The Drum (C) for improper installation.

If no problems are found, replace the following parts in sequence:

- Drum (C) (PL 8.1)
- LPH Unit (C) (PL 2.1)
- Rear Holder Assembly (C) (PL 2.1)

Replace the LPH Unit (C) (PL 2.1) and perform DC675 Registration Control Setup Cycle. If the problem persists, replace the MCU PWB.

- MCU PWB (7525/30/35) (PL 18.2A)
- MCU PWB (7545/56) (PL 18.2B)

Go to the appropriate RAP

# 389-628 RC Data Linearity Fail K

#### BSD-ON:BSD 6.12 Color Registration Control

The result from adding the skew/bow correction value to the K color linearity correction value has exceeded the settable range. (This is a hidden failure. The LPH Slow Scan linearity cannot be guaranteed and Data is only recorded in history.)

### **Initial Actions**

When multiple failures with Chain No. 389 occur, take action according to the priority order in the following table. Solving a higher priority failure may sometimes also repair the other failures. (Chain No. 389 Fail is detected during the execution of Regi Control. However, 389-617 is also detected during power ON.)

#### Table 1 Chain No. 389

| Priority | Chain Link                                                                  | Fail Item                    |
|----------|-----------------------------------------------------------------------------|------------------------------|
| 1 (High) | 389-616                                                                     | RC Data Over Flow Fail       |
| 2        | 389-604, 389-606, 389-607, 389-609, 389-<br>610, 389-612, 389-613, 389-615, | RC SampleBlock Fail-B        |
| 3        | 389-601, 389-603                                                            | RC SampleBlock Fail-A1       |
| 4        | 389-600                                                                     | RC SampleLateral Fail-A1     |
| 5        | 389-617                                                                     | RC Lead Regi Over Range Fail |
| 6 (Low)  | 389-625, 389-626, 389-627, 389-628                                          | RC Data Linearity Fail       |

### Procedure

Check that the value stored in LPH (K) EEPROM is correct. Has any K color related Chain No. 061 Fail occurred?

Y N

Display the skew correction amount in DC675 Regi Control Setup Cycle.

Is the "skew correction amount" within the range of +500~-500?

Y N

Check the following:

• Check that the value of DC131 [760-024] is "0".

• The Drum (K) for improper installation.

If no problems are found, replace the following parts in sequence:

- Drum (K) (PL 8.1)
- LPH Unit (K) (PL 2.1)
- Rear Holder Assembly (K) (PL 2.1)

Replace the LPH Unit (K) (PL 2.1) and perform DC675 Registration Control Setup Cycle. If the problem persists, replace the MCU PWB.

- MCU PWB (7525/30/35) (PL 18.2A)
- MCU PWB (7545/56) (PL 18.2B)

Go to the appropriate RAP

# 391-313 CRUM ASIC Communication Fault

Communication error between CPU of the MCU PWB and ASIC was detected.

**NOTE:** When turning the power OFF, turn OFF the Power Switch first and then the Main Power Switch.

### **Cause/Action**

- 1. Turn the power OFF and ON.
- 2. Turn the power OFF and replace the MCU PWB.
  - MCU PWB (7525/30/35) (PL 18.2A)
  - MCU PWB (7545/56) (PL 18.2B)

# 391-400 Waste Toner Bottle Near Full

BSD-ON:BSD 9.40 Waste Toner Disposal

The Waste Toner Bottle Full Sensor detected Near Full state.

**NOTE:** When turning the power OFF, turn OFF the Power Switch first and then the Main Power Switch.

### Procedure

The Waste Toner Bottle needs to be replaced soon. Replace the Waste Toner Bottle (PL 8.2) as required. If the problem persists, check the Waste Toner Bottle Full Sensor. Turn the power ON and enter the Diag mode. Turn ON DC330 [091-201]. Use a sheet of paper, etc. to block/clear the light path to the Waste Toner Bottle Full Sensor.

### Does the display change between High/Low?

Y N

Use OF 99-2 Transmissive Sensor RAP to check the Waste Toner Bottle Full Sensor.

Press the Stop button and turn the power OFF. Replace the MCU PWB.

- MCU PWB (7525/30/35) (PL 18.2A)
- MCU PWB (7545/56) (PL 18.2B)

# 391-401 Drum Cartridge K Near Life

### BSD-ON:BSD 9.6 Drum Life Control (C,K)

It was detected that the replacement timing for Drum (K) is closer than Pre Near.

**NOTE:** When turning the power OFF, turn OFF the Power Switch first and then the Main Power Switch.

# **Cause/Action**

The Drum (K) needs to be replaced soon. Replace the Drum (K) (PL 8.1) as required.

# 391-402 Drum Cartridge K Life Over

BSD-ON:BSD 9.6 Drum Life Control (C,K)

Drum (K) has reached the end of its life span.

**NOTE:** When turning the power OFF, turn OFF the Power Switch first and then the Main Power Switch.

### **Cause/Action**

Replace the Drum (K) (PL 8.1).

# 391-411 Drum Cartridge Y Near Life

### BSD-ON:BSD 9.5 Drum Life Control (Y,M)

It was detected that the replacement timing for Drum (Y) is closer than Pre Near.

**NOTE:** When turning the power OFF, turn OFF the Power Switch first and then the Main Power Switch.

# **Cause/Action**

The Drum (Y) needs to be replaced soon. Replace the Drum (Y) (PL 8.1) as required.

# 391-421 Drum Cartridge M Near Life

BSD-ON:BSD 9.5 Drum Life Control (Y,M)

It was detected that the replacement timing for Drum (M) is closer than Pre Near.

**NOTE:** When turning the power OFF, turn OFF the Power Switch first and then the Main Power Switch.

### **Cause/Action**

The Drum (M) needs to be replaced soon. Replace the Drum (M) (PL 8.1) as required.

# 391-431 Drum Cartridge C Near Life

### BSD-ON:BSD 9.6 Drum Life Control (C,K)

It was detected that the replacement timing for Drum (C) is closer than Pre Near.

**NOTE:** When turning the power OFF, turn OFF the Power Switch first and then the Main Power Switch.

# **Cause/Action**

The Drum (C) needs to be replaced soon. Replace the Drum (C) (PL 8.1) as required.

# 391-480 Drum Cartridge Y Life Over

BSD-ON:BSD 9.5 Drum Life Control (Y,M)

Drum (Y) has reached the end of its life span.

**NOTE:** When turning the power OFF, turn OFF the Power Switch first and then the Main Power Switch.

# **Cause/Action**

Replace Drum (Y) (PL 8.1).

# 391-481 Drum Cartridge M Life Over

BSD-ON:BSD 9.5 Drum Life Control (Y,M)

Drum (M) has reached the end of its life span.

**NOTE:** When turning the power OFF, turn OFF the Power Switch first and then the Main Power Switch.

### **Cause/Action**

Replace Drum (M) (PL 8.1).

# 391-482 Drum Cartridge C Life Over

BSD-ON:BSD 9.6 Drum Life Control (C,K)

Drum (C) has reached the end of its life span.

**NOTE:** When turning the power OFF, turn OFF the Power Switch first and then the Main Power Switch.

### **Cause/Action**

Replace Drum (C) (PL 8.1).

# 391-910 Waste Toner Bottle Not In Position

### BSD-ON:BSD 9.40 Waste Toner Disposal

The Waste Toner Bottle is not in the proper position.

**NOTE:** When turning the power OFF, turn OFF the Power Switch first and then the Main Power Switch.

# Procedure

Check that the Bottle Guide Assembly at the machine side and the Waste Toner Bottle does not have any deformation or foreign substances, and that they are installed properly. **Is the Waste Toner Bottle installed properly?** 

### Y N

Install the Waste Toner Bottle properly. If there is any deformation, replace the Waste Toner Bottle (PL 8.2) and Bottle Guide Assembly (PL 8.2).

Check the Waste Toner Bottle Position Sensor.

Turn the power ON and enter the Diag mode. Enter DC330 [091-200]. Use a sheet of paper, etc. to block/clear the light path to the Waste Toner Bottle Position Sensor.

### Does the display change between High/Low?

Y N

Use OF 99-2 Transmissive Sensor RAP to check the Waste Toner Bottle Position Sensor.

Press the Stop button and turn the power OFF. Replace the MCU PWB.

- MCU PWB (7525/30/35) (PL 18.2A)
- MCU PWB (7545/56) (PL 18.2B)

# 391-911 Waste Toner Bottle Full

BSD-ON:BSD 9.40 Waste Toner Disposal

After the Waste Toner Bottle Near Full has occurred, the PV exceeds the threshold value.

**NOTE:** When turning the power OFF, turn OFF the Power Switch first and then the Main Power Switch.

### Procedure

Replace the Waste Toner Bottle (PL 8.2). If the problem persists, check the Waste Toner Bottle Full Sensor. Enter DC330 [091-201]. Use a sheet of paper, etc. to block/clear the light path to the Waste Toner Bottle Full Sensor.

### Does the display change between High/Low?

Y N

Use OF 99-2 Transmissive Sensor RAP to check the Waste Toner Bottle Full Sensor.

Press the Stop button and turn the power OFF. Replace the MCU PWB.

- MCU PWB (7525/30/35) (PL 18.2A)
- MCU PWB (7545/56) (PL 18.2B)

# 391-913 Drum Cartridge K Life End

BSD-ON:BSD 9.6 Drum Life Control (C,K)

Drum (K) has reached the end of its life span.

**NOTE:** When turning the power OFF, turn OFF the Power Switch first and then the Main Power Switch.

# **Cause/Action**

Replace the Drum (K) (PL 8.1).

# 391-914 Drum CRUM K Communication Fault

BSD-ON:BSD 9.6 Drum Life Control (C,K)

Communication failure with Drum (K) CRUM was detected.

**NOTE:** When turning the power OFF, turn OFF the Power Switch first and then the Main Power Switch.

# **Cause/Action**

- 1. Turn the power OFF and ON.
- 2. Turn the power OFF and check the following:
  - The connection between the MD PWB J528 and the Drum CRUM Coupler Assembly (K) P115 for open circuit, short circuit, and poor contact
  - The connection terminals between the Drum (K) CRUM PWB and the Drum CRUM Coupler Assembly (K) CRUM for damage and foreign substances
  - The Drum (K) CRUM PWB for contamination or disengagement
  - The Drum (K) for improper installation

- Drum (K) (PL 8.1)
- Drum CRUM Coupler Assembly (K) (PL 8.1)
- MD PWB (7525/30/35) (PL 18.2A)
- MD PWB (7545/56) (PL 18.2B)
- MCU PWB (7525/30/35) (PL 18.2A)
- MCU PWB (7545/56) (PL 18.2B)

# 391-915 Drum CRUM K Data Broken

### BSD-ON:BSD 9.6 Drum Life Control (C,K)

The system detected that the data written to the Drum (K) CRUM and the data read from the Drum (K) CRUM do not match.

**NOTE:** When turning the power OFF, turn OFF the Power Switch first and then the Main Power Switch.

### **Cause/Action**

Remove and reinstall the Drum (K) and check for improper installation. If no problems are found, replace the Drum (K) (PL 8.1).

# 391-916 Drum CRUM K Data Mismatch

BSD-ON:BSD 9.6 Drum Life Control (C,K)

Incorrect authentication area data was detected in Drum (K) CRUM.

**NOTE:** When turning the power OFF, turn OFF the Power Switch first and then the Main Power Switch.

### **Cause/Action**

Remove and reinstall the Drum (K) and check for improper installation. If no problems are found, replace it with the correct Drum (K) (PL 8.1).

# 391-917 Drum CRUM Y Communication Fault

### BSD-ON:BSD 9.5 Drum Life Control (Y,M)

Communication failure with Drum (Y) CRUM was detected.

**NOTE:** When turning the power OFF, turn OFF the Power Switch first and then the Main Power Switch.

### **Cause/Action**

- 1. Turn the power OFF and ON.
- 2. Turn the power OFF and check the following:
  - The connection between the MD PWB J528 and the Drum CRUM Coupler Assembly (Y) P112 for open circuit, short circuit, and poor contact
  - The connection terminals between the Drum (Y) CRUM PWB and the Drum CRUM Coupler Assembly (Y) CRUM for damage and foreign substances
  - The Drum (Y) CRUM PWB for contamination or disengagement
  - The Drum (Y) for improper installation

If no problems are found, replace the following parts in sequence:

- Drum (Y) (PL 8.1)
- Drum CRUM Coupler Assembly (Y) (PL 8.1)
- MD PWB (7525/30/35) (PL 18.2A)
- MD PWB (7545/56) (PL 18.2B)
- MCU PWB (7525/30/35) (PL 18.2A)
- MCU PWB (7545/56) (PL 18.2B)

# 391-918 Drum CRUM M Communication Fault

BSD-ON:BSD 9.5 Drum Life Control (Y,M)

Communication failure with Drum (M) CRUM was detected.

**NOTE:** When turning the power OFF, turn OFF the Power Switch first and then the Main Power Switch.

### **Cause/Action**

- 1. Turn the power OFF and ON.
- 2. Turn the power OFF and check the following:
  - The connection between the MD PWB J528 and the Drum CRUM Coupler Assembly (M) P113 for open circuit, short circuit, and poor contact
  - The connection terminals between the Drum (M) CRUM PWB and the Drum CRUM Coupler Assembly (M) CRUM for damage and foreign substances
  - The Drum (M) CRUM PWB for contamination or disengagement
  - The Drum (M) for improper installation

- Drum (M) (PL 8.1)
- Drum CRUM Coupler Assembly (M) (PL 8.1)
- MD PWB (7525/30/35) (PL 18.2A)
- MD PWB (7545/56) (PL 18.2B)
- MCU PWB (7525/30/35) (PL 18.2A)
- MCU PWB (7545/56) (PL 18.2B)

# 391-919 Drum CRUM C Communication Fault

### BSD-ON:BSD 9.6 Drum Life Control (C,K)

Communication failure with Drum (C) CRUM was detected.

**NOTE:** When turning the power OFF, turn OFF the Power Switch first and then the Main Power Switch.

### **Cause/Action**

- 1. Turn the power OFF and ON.
- 2. Turn the power OFF and check the following:
  - The connection between the MD PWB J528 and the Drum CRUM Coupler Assembly (C) P114 for open circuit, short circuit, and poor contact
  - The connection terminals between the Drum (C) CRUM PWB and the Drum CRUM Coupler Assembly (C) CRUM for damage and foreign substances
  - The Drum (C) CRUM PWB for contamination or disengagement
  - The Drum (C) for improper installation

If no problems are found, replace the following parts in sequence:

- Drum (C) (PL 8.1)
- Drum CRUM Coupler Assembly (C) (PL 8.1)
- MD PWB (7525/30/35) (PL 18.2A)
- MD PWB (7545/56) (PL 18.2B)
- MCU PWB (7525/30/35) (PL 18.2A)
- MCU PWB (7545/56) (PL 18.2B)

# 391-920 Drum CRUM Y Data Broken

BSD-ON:BSD 9.5 Drum Life Control (Y,M)

The system detected that the data written to the Drum (Y) CRUM and the data read from the Drum (Y) CRUM do not match.

**NOTE:** When turning the power OFF, turn OFF the Power Switch first and then the Main Power Switch.

# **Cause/Action**

Remove and reinstall the Drum (Y) and check for improper installation. If no problems are found, replace the Drum (Y) (PL 8.1).

# 391-921 Drum CRUM K Not In Position

### BSD-ON:BSD 9.6 Drum Life Control (C,K)

The Drum (K) CRUM is not in the proper position (loose CRUM).

**NOTE:** When turning the power OFF, turn OFF the Power Switch first and then the Main Power Switch.

### **Cause/Action**

- 1. Remove and reinstall the Drum (K).
- 2. Polish the connection terminals between the Drum (K) CRUM PWB and the Drum CRUM Coupler Assembly (K) CRUM with dry cloth. (When cleaning, do not use Drum cleaner, etc.)
- 3. Check the following:
  - The connection between the MD PWB J528 and the Drum CRUM Coupler Assembly (K) P115 for open circuit, short circuit, and poor contact
  - The connection terminals between the Drum (K) CRUM PWB and the Drum CRUM Coupler Assembly (K) CRUM for damage and foreign substances
  - The Drum (K) for improper installation

If no problems are found, replace the following parts in sequence:

- Drum (K) (PL 8.1)
- Drum CRUM Coupler Assembly (K) (PL 8.1)
- MD PWB (7525/30/35) (PL 18.2A)
- MD PWB (7545/56) (PL 18.2B)
- MCU PWB (7525/30/35) (PL 18.2A)
- MCU PWB (7545/56) (PL 18.2B)

# 391-922 Drum CRUM M Data Broken

BSD-ON:BSD 9.5 Drum Life Control (Y,M)

The system detected that the data written to the Drum (M) CRUM and the data read from the Drum (M) CRUM do not match.

**NOTE:** When turning the power OFF, turn OFF the Power Switch first and then the Main Power Switch.

### **Cause/Action**

Remove and reinstall the Drum (M) and check for improper installation. If no problems are found, replace the Drum (M) (PL 8.1).

# 391-923 Drum CRUM C Data Broken

### BSD-ON:BSD 9.6 Drum Life Control (C,K)

The system detected that the data written to the Drum (C) CRUM and the data read from the Drum (C) CRUM do not match.

**NOTE:** When turning the power OFF, turn OFF the Power Switch first and then the Main Power Switch.

### **Cause/Action**

Remove and reinstall the Drum (C) and check for improper installation. If no problems are found, replace the Drum (C) (PL 8.1).

# 391-924 Drum CRUM Y Data Mismatch

BSD-ON:BSD 9.5 Drum Life Control (Y,M)

Incorrect authentication area data was detected in Drum (Y) CRUM.

**NOTE:** When turning the power OFF, turn OFF the Power Switch first and then the Main Power Switch.

### **Cause/Action**

Remove and reinstall the Drum (Y) and check for improper installation. If no problems are found, replace it with the correct Drum (Y) (PL 8.1).

# 391-925 Drum CRUM M Data Mismatch

### BSD-ON:BSD 9.5 Drum Life Control (Y,M)

Incorrect authentication area data was detected in Drum (M) CRUM.

**NOTE:** When turning the power OFF, turn OFF the Power Switch first and then the Main Power Switch.

### **Cause/Action**

Remove and reinstall the Drum (M) and check for improper installation. If no problems are found, replace it with the correct Drum (M) (PL 8.1).

# 391-926 Drum CRUM C Data Mismatch

BSD-ON:BSD 9.6 Drum Life Control (C,K)

Incorrect authentication area data was detected in Drum (C) CRUM.

**NOTE:** When turning the power OFF, turn OFF the Power Switch first and then the Main Power Switch.

### **Cause/Action**

Remove and reinstall the Drum (C) and check for improper installation. If no problems are found, replace it with the correct Drum (C) (PL 8.1).

# 391-927 Drum CRUM Y Not In Position

### BSD-ON:BSD 9.5 Drum Life Control (Y,M)

The Drum (Y) CRUM is not in the proper position (loose CRUM).

**NOTE:** When turning the power OFF, turn OFF the Power Switch first and then the Main Power Switch.

### **Cause/Action**

- 1. Remove and reinstall the Drum (Y).
- 2. Polish the connection terminals between the Drum (Y) CRUM PWB and the Drum CRUM Coupler Assembly (Y) CRUM with dry cloth. (When cleaning, do not use Drum cleaner, etc.)
- 3. Check the following:
  - The connection between the MD PWB J528 and the Drum CRUM Coupler Assembly (Y) P112 for open circuit, short circuit, and poor contact
  - The connection terminals between the Drum (Y) CRUM PWB and the Drum CRUM Coupler Assembly (Y) CRUM for damage and foreign substances
  - The Drum (Y) for improper installation

If no problems are found, replace the following parts in sequence:

- Drum (Y) (PL 8.1)
- Drum CRUM Coupler Assembly (Y) (PL 8.1)
- MD PWB (7525/30/35) (PL 18.2A)
- MD PWB (7545/56) (PL 18.2B)
- MCU PWB (7525/30/35) (PL 18.2A)
- MCU PWB (7545/56) (PL 18.2B)

# 391-928 Drum CRUM M Not In Position

BSD-ON:BSD 9.5 Drum Life Control (Y,M)

The Drum (M) CRUM is not in the proper position (loose CRUM).

**NOTE:** When turning the power OFF, turn OFF the Power Switch first and then the Main Power Switch.

### **Cause/Action**

- 1. Remove and reinstall the Drum (M).
- Polish the connection terminals between the Drum (M) CRUM PWB and the Drum CRUM Coupler Assembly (M) CRUM with dry cloth. (When cleaning, do not use Drum cleaner, etc.)
- 3. Check the following:
  - The connection between the MD PWB J528 and the Drum CRUM Coupler Assembly (M) P113 for open circuit, short circuit, and poor contact
  - The connection terminals between the Drum (M) CRUM PWB and the Drum CRUM Coupler Assembly (M) CRUM for damage and foreign substances
  - The Drum (M) for improper installation

- Drum (M) (PL 8.1)
- Drum CRUM Coupler Assembly (M) (PL 8.1)
- MD PWB (7525/30/35) (PL 18.2A)
- MD PWB (7545/56) (PL 18.2B)
- MCU PWB (7525/30/35) (PL 18.2A)
- MCU PWB (7545/56) (PL 18.2B)

# 391-929 Drum CRUM C Not In Position

BSD-ON:BSD 9.6 Drum Life Control (C,K)

The Drum (C) CRUM is not in the proper position (loose CRUM).

**NOTE:** When turning the power OFF, turn OFF the Power Switch first and then the Main Power Switch.

### **Cause/Action**

- 1. Remove and reinstall the Drum (C).
- 2. Polish the connection terminals between the Drum (C) CRUM PWB and the Drum CRUM Coupler Assembly (C) CRUM with dry cloth. (When cleaning, do not use Drum cleaner, etc.)
- 3. Check the following:
  - The connection between the MD PWB J528 and the Drum CRUM Coupler Assembly (C) P114 for open circuit, short circuit, and poor contact
  - The connection terminals between the Drum (C) CRUM PWB and the Drum CRUM Coupler Assembly (C) CRUM for damage and foreign substances
  - The Drum (C) for improper installation

- Drum (C) (PL 8.1)
- Drum CRUM Coupler Assembly (C) (PL 8.1)
- MD PWB (7525/30/35) (PL 18.2A)
- MD PWB (7545/56) (PL 18.2B)
- MCU PWB (7525/30/35) (PL 18.2A)
- MCU PWB (7545/56) (PL 18.2B)

# 392-312 ATC Fault [Y]

#### BSD-ON:BSD 9.15 Development (Y) (7525,7530,7535)

#### BSD-ON:BSD 9.16 Development (Y) (7545,7556)

The frequency at which the ATC Average Fail [Y] or the ATC Amplitude Fail [Y] has been occurring has exceeded the threshold value.

- **NOTE:** •Although this failure can be cleared by turning the power OFF and ON and it will be possible to output a few sheets of printouts, when this failure has occurred a certain number of times, it will no longer be clearable by turning the power OFF and ON. To clear it, clear the value of DC131 [752-346] (ATC Fail [Y]) or DC131 [752-350] (ATC Fail Continuous Count [Y]) to "0". If the machine is not repaired back to normal status, this failure will occur again during the operation.
- When turning the power OFF, turn OFF the Power Switch first and then the Main Power Switch.

#### Procedure

Check the following:

- The connection between the ATC Sensor (Y) and the ATC PWB J124 for open circuit, short circuit, and poor contact
- The connection between the ATC PWB J633 and the MD PWB J528 for open circuit, short circuit, and poor contact
- The Toner Dispense Motor (Y) for revolution failure: DC330 [093-001] (PL 5.1)
- The Drum/Dev Drive Motor (Y, M, C) for revolution failure (7525/30/35): DC330 [091-026] (PL 3.3A)
- The Drum Drive Motor (Y, M, C) for revolution failure (7545/56): DC330 [091-027] (PL 3.3B)
- The Dev Drive Motor (Y, M, C) for revolution failure (7545/56): DC330 [093-022] (PL 3.3B)
- The path from Toner Cartridge (Y) to Developer (Y) for toner blockage
- The Developer (Y) for internal toner blockage
- The Toner Cartridge (Y) for internal toner blockage

If no problems are found, replace the following parts in sequence:

- ATC Sensor (Y) (PL 5.2)
- ATC PWB (PL 5.2)
- MD PWB (7525/30/35) (PL 18.2A)
- MD PWB (7545/56) (PL 18.2B)
- MCU PWB (7525/30/35) (PL 18.2A)
- MCU PWB (7545/56) (PL 18.2B)

# 392-313 ATC Fault [M]

BSD-ON:BSD 9.17 Development (M) (7525,7530,7535)

#### BSD-ON:BSD 9.18 Development (M) (7545,7556)

The frequency at which the ATC Average Fail [M] or the ATC Amplitude Fail [M] has been occurring has exceeded the threshold value.

- **NOTE:** •Although this failure can be cleared by turning the power OFF and ON and it will be possible to output a few sheets of printouts, when this failure has occurred a certain number of times, it will no longer be clearable by turning the power OFF and ON. To clear it, clear the value of DC131 [752-347] (ATC Fail [M]) or DC131 [752-351] (ATC Fail Continuous Count [M]) to "0". If the machine is not repaired back to normal status, this failure will occur again during the operation.
- When turning the power OFF, turn OFF the Power Switch first and then the Main Power Switch.

### Procedure

Check the following:

- The connection between the ATC Sensor (M) and the ATC PWB J125 for open circuit, short circuit, and poor contact
- The connection between the ATC PWB J633 and the MD PWB J528 for open circuit, short circuit, and poor contact
- The Toner Dispense Motor (M) for revolution failure: DC330 [093-006] (PL 5.1)
- The Drum/Dev Drive Motor (Y, M, C) for revolution failure (7525/30/35): DC330 [091-026] (PL 3.3A)
- The Drum Drive Motor (Y, M, C) for revolution failure (7545/56): DC330 [091-027] (PL 3.3B)
- The Dev Drive Motor (Y, M, C) for revolution failure (7545/56): DC330 [093-022] (PL 3.3B)
- The path from Toner Cartridge (M) to Developer (M) for toner blockage
- The Developer (M) for internal toner blockage
- The Toner Cartridge (M) for internal toner blockage

- ATC Sensor (M) (PL 5.2)
- ATC PWB (PL 5.2)
- MD PWB (7525/30/35) (PL 18.2A)
- MD PWB (7545/56) (PL 18.2B)
- MCU PWB (7525/30/35) (PL 18.2A)
- MCU PWB (7545/56) (PL 18.2B)

# 392-314 ATC Fault [C]

#### BSD-ON:BSD 9.19 Development (C) (7525,7530,7535)

#### BSD-ON:BSD 9.20 Development (C) (7545,7556)

The frequency at which the ATC Average Fail [C] or the ATC Amplitude Fail [C] has been occurring has exceeded the threshold value.

- **NOTE:** •Although this failure can be cleared by turning the power OFF and ON and it will be possible to output a few sheets of printouts, when this failure has occurred a certain number of times, it will no longer be clearable by turning the power OFF and ON. To clear it, clear the value of DC131 [752-348] (ATC Fail [C]) or DC131 [752-352] (ATC Fail Continuous Count [C]) to "0". If the machine is not repaired back to normal status, this failure will occur again during the operation.
- When turning the power OFF, turn OFF the Power Switch first and then the Main Power Switch.

### Procedure

Check the following:

- The connection between the ATC Sensor (C) and the ATC PWB J126 for open circuit, short circuit, and poor contact
- The connection between the ATC PWB J633 and the MD PWB J528 for open circuit, short circuit, and poor contact
- The Toner Dispense Motor (C) for revolution failure: DC330 [093-011] (PL 5.1)
- The Drum/Dev Drive Motor (Y, M, C) for revolution failure (7525/30/35): DC330 [091-026] (PL 3.3A)
- The Drum Drive Motor (Y, M, C) for revolution failure (7545/56): DC330 [091-027] (PL 3.3B)
- The Dev Drive Motor (Y, M, C) for revolution failure (7545/56): DC330 [093-022] (PL 3.3B)
- The path from Toner Cartridge (C) to Developer (C) for toner blockage
- The Developer (C) for internal toner blockage
- The Toner Cartridge (C) for internal toner blockage

If no problems are found, replace the following parts in sequence:

- ATC Sensor (C) (PL 5.2)
- ATC PWB (PL 5.2)
- MD PWB (7525/30/35) (PL 18.2A)
- MD PWB (7545/56) (PL 18.2B)
- MCU PWB (7525/30/35) (PL 18.2A)
- MCU PWB (7545/56) (PL 18.2B)

# 392-315 ATC Fault [K]

BSD-ON:BSD 9.21 Development (K) (7525,7530,7535)

#### BSD-ON:BSD 9.22 Development (K) (7545,7556)

The frequency at which the ATC Average Fail [K] or the ATC Amplitude Fail [K] has been occurring has exceeded the threshold value.

- **NOTE:** •Although this failure can be cleared by turning the power OFF and ON and it will be possible to output a few sheets of printouts, when this failure has occurred a certain number of times, it will no longer be clearable by turning the power OFF and ON. To clear it, clear the value of DC131 [752-349] (ATC Fail [K]) or DC131 [752-353] (ATC Fail Continuous Count [K]) to "0". If the machine is not repaired back to normal status, this failure will occur again during the operation.
- When turning the power OFF, turn OFF the Power Switch first and then the Main Power Switch.

### Procedure

Check the following:

- The connection between the ATC Sensor (K) and the ATC PWB J127 for open circuit, short circuit, and poor contact
- The connection between the ATC PWB J633 and the MD PWB J528 for open circuit, short circuit, and poor contact
- The Toner Dispense Motor (K) for revolution failure: DC330 [093-016] (PL 5.1)
- The Drum/Dev Drive Motor (K) for revolution failure (7525/30/35): DC330 [091-033] (PL 3.3A)
- The Drum/Dev Drive Motor (K) for revolution failure (7545/56): DC330 [091-033] (PL 3.3B)
- The path from Toner Cartridge (K) to Developer (K) for toner blockage
- The Developer (K) for internal toner blockage
- The Toner Cartridge (K) for internal toner blockage

- ATC Sensor (K) (PL 5.2)
- ATC PWB (PL 5.2)
- MD PWB (7525/30/35) (PL 18.2A)
- MD PWB (7545/56) (PL 18.2B)
- MCU PWB (7525/30/35) (PL 18.2A)
- MCU PWB (7545/56) (PL 18.2B)

# 392-649 ADC Shutter Open Fault

#### **BSD-ON:BSD 9.27 ADC and Environment Sensing**

The ADC Sensor shutters is open (cannot be closed). (This is a hidden failure. Data is only recorded in history.)

**NOTE:** When turning the power OFF, turn OFF the Power Switch first and then the Main Power Switch.

#### Procedure

Check the connection between the ADC Sensor (MOB ADC Assembly) J153 and the MCU PWB J415 for open circuit, short circuit, and poor contact. Also check whether there is opening/closing failure due to foreign substances/burrs, etc. at the shutter section of the ADC Sensor.

If no problems are found, replace the following parts in sequence:

- MOB ADC Assembly (PL 18.5)
- MCU PWB (7525/30/35) (PL 18.2A)
- MCU PWB (7545/56) (PL 18.2B)

# **392-650 ADC Shutter Close Fault**

BSD-ON:BSD 9.27 ADC and Environment Sensing

The ADC Sensor shutters is closed (cannot be opened). (This is a hidden failure. Data is only recorded in history.)

**NOTE:** When turning the power OFF, turn OFF the Power Switch first and then the Main Power Switch.

### Procedure

Check the connection between the ADC Sensor (MOB ADC Assembly) J153 and the MCU PWB J415 for open circuit, short circuit, and poor contact. Also check whether there is opening/closing failure due to foreign substances/burrs, etc. at the shutter section of the ADC Sensor.

- MOB ADC Assembly (PL 18.5)
- MCU PWB (7525/30/35) (PL 18.2A)
- MCU PWB (7545/56) (PL 18.2B)

# 392-651 ADC Sensor Fault

#### BSD-ON:BSD 9.27 ADC and Environment Sensing

The ADC Sensor read value of the density reference patch is abnormal. (This is a hidden failure. Data is only recorded in history.)

**NOTE:** When turning the power OFF, turn OFF the Power Switch first and then the Main Power Switch.

### Procedure

Check the connection between the ADC Sensor (MOB ADC Assembly) J153 and the MCU PWB J415 for open circuit, short circuit, and poor contact. Also check whether there is poor connection or foreign substances at the detection section of the ADC Sensor.

If no problems are found, replace the following parts in sequence:

- MOB ADC Assembly (PL 18.5)
- IBT Assembly (PL 6.1)
- MCU PWB (7525/30/35) (PL 18.2A)
- MCU PWB (7545/56) (PL 18.2B)

# 392-653 ATC Average Fault [Y]

BSD-ON:BSD 9.15 Development (Y) (7525,7530,7535)

#### BSD-ON:BSD 9.16 Development (Y) (7545,7556)

The average measured value of ATC Sensor (Y) is out of the range of appropriate values. (This is a hidden failure. Data is only recorded in history.)

**NOTE:** When turning the power OFF, turn OFF the Power Switch first and then the Main Power Switch.

### Procedure

Check the following:

- The connection between the ATC Sensor (Y) and the ATC PWB J124 for open circuit, short circuit, and poor contact
- The connection between the ATC PWB J633 and the MD PWB J528 for open circuit, short circuit, and poor contact
- The Toner Dispense Motor (Y) for revolution failure: DC330 [093-001] (PL 5.1)
- The Drum/Dev Drive Motor (Y, M, C) for revolution failure (7525/30/35): DC330 [091-026] (PL 3.3A)
- The Drum Drive Motor (Y, M, C) for revolution failure (7545/56): DC330 [091-027] (PL 3.3B)
- The Dev Drive Motor (Y, M, C) for revolution failure (7545/56): DC330 [093-022] (PL 3.3B)
- The path from Toner Cartridge (Y) to Developer (Y) for toner blockage
- The Developer (Y) for internal toner blockage
- The Toner Cartridge (Y) for internal toner blockage

- ATC Sensor (Y) (PL 5.2)
- ATC PWB (PL 5.2)
- MD PWB (7525/30/35) (PL 18.2A)
- MD PWB (7545/56) (PL 18.2B)
- MCU PWB (7525/30/35) (PL 18.2A)
- MCU PWB (7545/56) (PL 18.2B)

# 392-654 ATC Average Fault [M]

BSD-ON:BSD 9.17 Development (M) (7525,7530,7535)

#### BSD-ON:BSD 9.18 Development (M) (7545,7556)

The average measured value of ATC Sensor (M) is out of the range of appropriate values. (This is a hidden failure. Data is only recorded in history.)

**NOTE:** When turning the power OFF, turn OFF the Power Switch first and then the Main Power Switch.

### Procedure

Check the following:

- The connection between the ATC Sensor (M) and the ATC PWB J125 for open circuit, short circuit, and poor contact
- The connection between the ATC PWB J633 and the MD PWB J528 for open circuit, short circuit, and poor contact
- The Toner Dispense Motor (M) for revolution failure: DC330 [093-006] (PL 5.1)
- The Drum/Dev Drive Motor (Y, M, C) for revolution failure (7525/30/35): DC330 [091-026] (PL 3.3A)
- The Drum Drive Motor (Y, M, C) for revolution failure (7545/56): DC330 [091-027] (PL 3.3B)
- The Dev Drive Motor (Y, M, C) for revolution failure (7545/56): DC330 [093-022] (PL 3.3B)
- The path from Toner Cartridge (M) to Developer (M) for toner blockage
- The Developer (M) for internal toner blockage
- The Toner Cartridge (M) for internal toner blockage

If no problems are found, replace the following parts in sequence:

- ATC Sensor (M) (PL 5.2)
- ATC PWB (PL 5.2)
- MD PWB (7525/30/35) (PL 18.2A)
- MD PWB (7545/56) (PL 18.2B)
- MCU PWB (7525/30/35) (PL 18.2A)
- MCU PWB (7545/56) (PL 18.2B)

# 392-655 ATC Average Fault [C]

BSD-ON:BSD 9.19 Development (C) (7525,7530,7535)

#### BSD-ON:BSD 9.20 Development (C) (7545,7556)

The average measured value of ATC Sensor (C) is out of the range of appropriate values. (This is a hidden failure. Data is only recorded in history.)

**NOTE:** When turning the power OFF, turn OFF the Power Switch first and then the Main Power Switch.

### Procedure

#### Check the following:

- The connection between the ATC Sensor (C) and the ATC PWB J126 for open circuit, short circuit, and poor contact
- The connection between the ATC PWB J633 and the MD PWB J528 for open circuit, short circuit, and poor contact
- The Toner Dispense Motor (C) for revolution failure: DC330 [093-011] (PL 5.1)
- The Drum/Dev Drive Motor (Y, M, C) for revolution failure (7525/30/35): DC330 [091-026] (PL 3.3A)
- The Drum Drive Motor (Y, M, C) for revolution failure (7545/56): DC330 [091-027] (PL 3.3B)
- The Dev Drive Motor (Y, M, C) for revolution failure (7545/56): DC330 [093-022] (PL 3.3B)
- The path from Toner Cartridge (C) to Developer (C) for toner blockage
- The Developer (C) for internal toner blockage
- The Toner Cartridge (C) for internal toner blockage

- ATC Sensor (C) (PL 5.2)
- ATC PWB (PL 5.2)
- MD PWB (7525/30/35) (PL 18.2A)
- MD PWB (7545/56) (PL 18.2B)
- MCU PWB (7525/30/35) (PL 18.2A)
- MCU PWB (7545/56) (PL 18.2B)

# 392-656 ATC Average Fault [K]

#### BSD-ON:BSD 9.21 Development (K) (7525,7530,7535)

#### BSD-ON:BSD 9.22 Development (K) (7545,7556)

The average measured value of ATC Sensor (K) is out of the range of appropriate values. (This is a hidden failure. Data is only recorded in history.)

**NOTE:** When turning the power OFF, turn OFF the Power Switch first and then the Main Power Switch.

#### Procedure

Check the following:

- The connection between the ATC Sensor (K) and the ATC PWB J127 for open circuit, short circuit, and poor contact
- The connection between the ATC PWB J633 and the MD PWB J528 for open circuit, short circuit, and poor contact
- The Toner Dispense Motor (K) for revolution failure: DC330 [093-016] (PL 5.1)
- The Drum/Dev Drive Motor (K) for revolution failure (7525/30/35): DC330 [091-033] (PL 3.3A)
- The Drum/Dev Drive Motor (K) for revolution failure (7545/56): DC330 [091-033] (PL 3.3B)
- The path from Toner Cartridge (K) to Developer (K) for toner blockage
- The Developer (K) for internal toner blockage
- The Toner Cartridge (K) for internal toner blockage

If no problems are found, replace the following parts in sequence:

- ATC Sensor (K) (PL 5.2)
- ATC PWB (PL 5.2)
- MD PWB (7525/30/35) (PL 18.2A)
- MD PWB (7545/56) (PL 18.2B)
- MCU PWB (7525/30/35) (PL 18.2A)
- MCU PWB (7545/56) (PL 18.2B)

# 392-657 ATC Amplitude Fault [Y]

BSD-ON:BSD 9.15 Development (Y) (7525,7530,7535)

### BSD-ON:BSD 9.16 Development (Y) (7545,7556)

The difference between the maximum and minimum values in the ATC Sensor (Y) measurement set is lower than the threshold value. (This is a hidden failure. Data is only recorded in history.)

**NOTE:** When turning the power OFF, turn OFF the Power Switch first and then the Main Power Switch.

### Procedure

Check the following:

- The connection between the ATC Sensor (Y) and the ATC PWB J124 for open circuit, short circuit, and poor contact
- The connection between the ATC PWB J633 and the MD PWB J528 for open circuit, short circuit, and poor contact
- The Toner Dispense Motor (Y) for revolution failure: DC330 [093-001] (PL 5.1)
- The Drum/Dev Drive Motor (Y, M, C) for revolution failure (7525/30/35): DC330 [091-026] (PL 3.3A)
- The Drum Drive Motor (Y, M, C) for revolution failure (7545/56): DC330 [091-027] (PL 3.3B)
- The Dev Drive Motor (Y, M, C) for revolution failure (7545/56): DC330 [093-022] (PL 3.3B)
- The path from Toner Cartridge (Y) to Developer (Y) for toner blockage
- The Developer (Y) for internal toner blockage
- The Toner Cartridge (Y) for internal toner blockage

- ATC Sensor (Y) (PL 5.2)
- ATC PWB (PL 5.2)
- MD PWB (7525/30/35) (PL 18.2A)
- MD PWB (7545/56) (PL 18.2B)
- MCU PWB (7525/30/35) (PL 18.2A)
- MCU PWB (7545/56) (PL 18.2B)

# 392-658 ATC Amplitude Fault [M]

#### BSD-ON:BSD 9.17 Development (M) (7525,7530,7535)

#### BSD-ON:BSD 9.18 Development (M) (7545,7556)

The difference between the maximum and minimum values in the ATC Sensor (M) measurement set is lower than the threshold value. (This is a hidden failure. Data is only recorded in history.)

**NOTE:** When turning the power OFF, turn OFF the Power Switch first and then the Main Power Switch.

### Procedure

Check the following:

- The connection between the ATC Sensor (M) and the ATC PWB J125 for open circuit, short circuit, and poor contact
- The connection between the ATC PWB J633 and the MD PWB J528 for open circuit, short circuit, and poor contact
- The Toner Dispense Motor (M) for revolution failure: DC330 [093-006] (PL 5.1)
- The Drum/Dev Drive Motor (Y, M, C) for revolution failure (7525/30/35): DC330 [091-026] (PL 3.3A)
- The Drum Drive Motor (Y, M, C) for revolution failure (7545/56): DC330 [091-027] (PL 3.3B)
- The Dev Drive Motor (Y, M, C) for revolution failure (7545/56): DC330 [093-022] (PL 3.3B)
- The path from Toner Cartridge (M) to Developer (M) for toner blockage
- The Developer (M) for internal toner blockage
- The Toner Cartridge (M) for internal toner blockage

If no problems are found, replace the following parts in sequence:

- ATC Sensor (M) (PL 5.2)
- ATC PWB (PL 5.2)
- MD PWB (7525/30/35) (PL 18.2A)
- MD PWB (7545/56) (PL 18.2B)
- MCU PWB (7525/30/35) (PL 18.2A)
- MCU PWB (7545/56) (PL 18.2B)

# 392-659 ATC Amplitude Fault [C]

BSD-ON:BSD 9.19 Development (C) (7525,7530,7535)

#### BSD-ON:BSD 9.20 Development (C) (7545,7556)

The difference between the maximum and minimum values in the ATC Sensor (C) measurement set is lower than the threshold value. (This is a hidden failure. Data is only recorded in history.)

**NOTE:** When turning the power OFF, turn OFF the Power Switch first and then the Main Power Switch.

### Procedure

Check the following:

- The connection between the ATC Sensor (C) and the ATC PWB J126 for open circuit, short circuit, and poor contact
- The connection between the ATC PWB J633 and the MD PWB J528 for open circuit, short circuit, and poor contact
- The Toner Dispense Motor (C) for revolution failure: DC330 [093-011] (PL 5.1)
- The Drum/Dev Drive Motor (Y, M, C) for revolution failure (7525/30/35): DC330 [091-026] (PL 3.3A)
- The Drum Drive Motor (Y, M, C) for revolution failure (7545/56): DC330 [091-027] (PL 3.3B)
- The Dev Drive Motor (Y, M, C) for revolution failure (7545/56): DC330 [093-022] (PL 3.3B)
- The path from Toner Cartridge (C) to Developer (C) for toner blockage
- The Developer (C) for internal toner blockage
- The Toner Cartridge (C) for internal toner blockage

- ATC Sensor (C) (PL 5.2)
- ATC PWB (PL 5.2)
- MD PWB (7525/30/35) (PL 18.2A)
- MD PWB (7545/56) (PL 18.2B)
- MCU PWB (7525/30/35) (PL 18.2A)
- MCU PWB (7545/56) (PL 18.2B)

# 392-660 ATC Amplitude Fault [K]

### BSD-ON:BSD 9.21 Development (K) (7525,7530,7535)

#### BSD-ON:BSD 9.22 Development (K) (7545,7556)

The difference between the maximum and minimum values in the ATC Sensor (K) measurement set is lower than the threshold value. (This is a hidden failure. Data is only recorded in history.)

**NOTE:** When turning the power OFF, turn OFF the Power Switch first and then the Main Power Switch.

### Procedure

Check the following:

- The connection between the ATC Sensor (K) and the ATC PWB J127 for open circuit, short circuit, and poor contact
- The connection between the ATC PWB J633 and the MD PWB J528 for open circuit, short circuit, and poor contact
- The Toner Dispense Motor (K) for revolution failure: DC330 [093-016] (PL 5.1)
- The Drum/Dev Drive Motor (K) for revolution failure (7525/30/35): DC330 [091-033] (PL 3.3A)
- The Drum/Dev Drive Motor (K) for revolution failure (7545/56): DC330 [091-033] (PL 3.3B)
- The path from Toner Cartridge (K) to Developer (K) for toner blockage
- The Developer (K) for internal toner blockage
- The Toner Cartridge (K) for internal toner blockage

If no problems are found, replace the following parts in sequence:

- ATC Sensor (K) (PL 5.2)
- ATC PWB (PL 5.2)
- MD PWB (7525/30/35) (PL 18.2A)
- MD PWB (7545/56) (PL 18.2B)
- MCU PWB (7525/30/35) (PL 18.2A)
- MCU PWB (7545/56) (PL 18.2B)

# 392-661 Temperature Sensor Fault

BSD-ON:BSD 9.27 ADC and Environment Sensing

Abnormal value was detected by the ENVIRONMENT SENSOR (Temperature). (This is a hidden failure. Data is only recorded in history.)

**NOTE:** When turning the power OFF, turn OFF the Power Switch first and then the Main Power Switch.

### Procedure

Check the connection between the Environment Sensor (MOB ADC Assembly) J154 and the MCU PWB J415 for open circuit, short circuit, and poor contact. Also check whether there is poor connection or foreign substances at the detection section of the Environment Sensor.

- MOB ADC Assembly (PL 18.5)
- MCU PWB (7525/30/35) (PL 18.2A)
- MCU PWB (7545/56) (PL 18.2B)
## 392-662 Humidity Sensor Fault

#### **BSD-ON:BSD 9.27 ADC and Environment Sensing**

Abnormal value was detected by the ENVIRONMENT SENSOR (Humidity). (This is a hidden failure. Data is only recorded in history.)

**NOTE:** When turning the power OFF, turn OFF the Power Switch first and then the Main Power Switch.

#### Procedure

Check the connection between the Environment Sensor (MOB ADC Assembly) J154 and the MCU PWB J415 for open circuit, short circuit, and poor contact. Also check whether there is poor connection or foreign substances at the detection section of the Environment Sensor.

If no problems are found, replace the following parts in sequence:

- MOB ADC Assembly (PL 18.5)
- MCU PWB (7525/30/35) (PL 18.2A)
- MCU PWB (7545/56) (PL 18.2B)

## 392-670 ADC Patch Fault [Y]

BSD-ON:BSD 9.27 ADC and Environment Sensing

The ADC patch of Y color is abnormally light. (This is a hidden failure. Data is only recorded in history.)

**NOTE:** When turning the power OFF, turn OFF the Power Switch first and then the Main Power Switch.

### Procedure

Enter DC122 Fail History. Check whether ADC Sensor Fail or ATC Fail [Y] has occurred. Has Fail 392-651 or 392-312 occurred?

#### Y N

Turn the power OFF and check the following:

- The Drum (Y) for contamination
- The LPH (Y) for contamination
- The 1st BTR (Y) for contamination
- The Transfer Belt for contamination
- The connection and board springs between the HVPS (1st/2nd/DTC) and the 1st BTR (Y) for open circuits, short circuits, and poor contacts

#### (7525/30/35)

• The connection and board springs between the HVPS (Dev/BCR) and the Magnet Roll (Y) for open circuits, short circuits, and poor contacts

#### (7545/56)

 The connection and board springs between the HVPS (Dev) and the Magnet Roll (Y) for open circuits, short circuits, and poor contacts

If no problems are found, replace the following parts in sequence:

- Drum (Y) (PL 8.1)
- LPH Assembly (Y) (PL 2.1)
- HVPS (Dev/BCR) (7525/30/35) (PL 18.6A)
- HVPS (Dev) (7545/56) (PL 5.3)
- HVPS (1st/2nd/DTC) (PL 6.2)
- MCU PWB (7525/30/35) (PL 18.2A)
- MCU PWB (7545/56) (PL 18.2B)

## 392-671 ADC Patch Fault [M]

### **BSD-ON:BSD 9.27 ADC and Environment Sensing**

The ADC patch of M color is abnormally light. (This is a hidden failure. Data is only recorded in history.)

**NOTE:** When turning the power OFF, turn OFF the Power Switch first and then the Main Power Switch.

## Procedure

Enter DC122 Fail History. Check whether ADC Sensor Fail or ATC Fail [M] has occurred. Has Fail 392-651 or 392-313 occurred?

### Y N

- Turn the power OFF and check the following:
- The Drum (M) for contamination
- The LPH (M) for contamination
- The 1st BTR (M) for contamination
- The Transfer Belt for contamination
- The connection and board springs between the HVPS (1st/2nd/DTC) and the 1st BTR (M) for open circuits, short circuits, and poor contacts

### (7525/30/35)

• The connection and board springs between the HVPS (Dev/BCR) and the Magnet Roll (M) for open circuits, short circuits, and poor contacts

### (7545/56)

 The connection and board springs between the HVPS (Dev) and the Magnet Roll (M) for open circuits, short circuits, and poor contacts

If no problems are found, replace the following parts in sequence:

- Drum (M) (PL 8.1)
- LPH Assembly (M) (PL 2.1)
- HVPS (Dev/BCR) (7525/30/35) (PL 18.6A)
- HVPS (Dev) (7545/56) (PL 5.3)
- HVPS (1st/2nd/DTC) (PL 6.2)
- MCU PWB (7525/30/35) (PL 18.2A)
- MCU PWB (7545/56) (PL 18.2B)

Go to the appropriate RAP

## 392-672 ADC Patch Fault [C]

### BSD-ON:BSD 9.27 ADC and Environment Sensing

The ADC patch of C color is abnormally light. (This is a hidden failure. Data is only recorded in history.)

**NOTE:** When turning the power OFF, turn OFF the Power Switch first and then the Main Power Switch.

## Procedure

Enter DC122 Fail History. Check whether ADC Sensor Fail or ATC Fail [C] has occurred. Has Fail 392-651 or 392-314 occurred?

#### Y N

- Turn the power OFF and check the following:
- The Drum (C) for contamination
- The LPH (C) for contamination
- The 1st BTR (C) for contamination
- The Transfer Belt for contamination
- The connection and board springs between the HVPS (1st/2nd/DTC) and the 1st BTR (C) for open circuits, short circuits, and poor contacts

#### (7525/30/35)

• The connection and board springs between the HVPS (Dev/BCR) and the Magnet Roll (C) for open circuits, short circuits, and poor contacts

### (7545/56)

• The connection and board springs between the HVPS (Dev) and the Magnet Roll (C) for open circuits, short circuits, and poor contacts

If no problems are found, replace the following parts in sequence:

- Drum (C) (PL 8.1)
- LPH Assembly (C) (PL 2.1)
- HVPS (Dev/BCR) (7525/30/35) (PL 18.6A)
- HVPS (Dev) (7545/56) (PL 5.3)
- HVPS (1st/2nd/DTC) (PL 6.2)
- MCU PWB (7525/30/35) (PL 18.2A)
- MCU PWB (7545/56) (PL 18.2B)

## 392-673 ADC Patch Fault [K]

### **BSD-ON:BSD 9.27 ADC and Environment Sensing**

The ADC patch of K color is abnormally light. (This is a hidden failure. Data is only recorded in history.)

**NOTE:** When turning the power OFF, turn OFF the Power Switch first and then the Main Power Switch.

### Procedure

Enter DC122 Fail History. Check whether ADC Sensor Fail or ATC Fail [K] has occurred. **Has Fail 392-651 or 392-315 occurred?** 

#### Y N

- Turn the power OFF and check the following:
- The Drum (K) for contamination
- The LPH (K) for contamination
- The 1st BTR (K) for contamination
- The Transfer Belt for contamination
- The connection and board springs between the HVPS (1st/2nd/DTC) and the 1st BTR (K) for open circuits, short circuits, and poor contacts

#### (7525/30/35)

• The connection and board springs between the HVPS (Dev/BCR) and the Magnet Roll (K) for open circuits, short circuits, and poor contacts

### (7545/56)

• The connection and board springs between the HVPS (Dev) and the Magnet Roll (K) for open circuits, short circuits, and poor contacts

If no problems are found, replace the following parts in sequence:

- Drum (K) (PL 8.1)
- LPH Assembly (K) (PL 2.1)
- HVPS (Dev/BCR) (7525/30/35) (PL 18.6A)
- HVPS (Dev) (7545/56) (PL 5.3)
- HVPS (1st/2nd/DTC) (PL 6.2)
- MCU PWB (7525/30/35) (PL 18.2A)
- MCU PWB (7545/56) (PL 18.2B)

Go to the appropriate RAP

## 392-675 ADC Mini Setup Fault [Y]

### BSD-ON:BSD 9.27 ADC and Environment Sensing

The difference in densities among the ADC patches of Y color is abnormal. (This is a hidden failure. Data is only recorded in history.)

**NOTE:** When turning the power OFF, turn OFF the Power Switch first and then the Main Power Switch.

## Procedure

Enter DC122 Fail History. Check whether ADC Sensor Fail or ATC Fail [Y] has occurred. Has Fail 392-651 or 392-312 occurred?

#### Y N

- Turn the power OFF and check the following:
- The Drum (Y) for contamination
- The 1st BTR (Y) for contamination
- The Transfer Belt for contamination
- The connection and board springs between the HVPS (1st/2nd/DTC) and the 1st BTR (Y) for open circuits, short circuits, and poor contacts

#### (7525/30/35)

- The connection and board springs between the HVPS (Dev/BCR) and the BCR (Y) for open circuits, short circuits, and poor contacts
- The connection and board springs between the HVPS (Dev/BCR) and the Magnet Roll (Y) for open circuits, short circuits, and poor contacts

#### (7545/56)

- The connection and board springs between the HVPS (BCR) and the BCR (Y) for open circuits, short circuits, and poor contacts
- The connection and board springs between the HVPS (Dev) and the Magnet Roll (Y) for open circuits, short circuits, and poor contacts
- If no problems are found, replace the following parts in sequence:
- Drum (Y) (PL 8.1)
- HVPS (Dev/BCR) (7525/30/35) (PL 18.6A)
- HVPS (BCR) (7545/56) (PL 18.6B)
- HVPS (Dev) (7545/56) (PL 5.3)
- HVPS (1st/2nd/DTC) (PL 6.2)
- MCU PWB (7525/30/35) (PL 18.2A)
- MCU PWB (7545/56) (PL 18.2B)

## 392-676 ADC Mini Setup Fault [M]

#### BSD-ON:BSD 9.27 ADC and Environment Sensing

The difference in densities among the ADC patches of M color is abnormal. (This is a hidden failure. (Data is only recorded in history.)

**NOTE:** When turning the power OFF, turn OFF the Power Switch first and then the Main Power Switch.

### Procedure

Enter DC122 Fail History. Check whether ADC Sensor Fail or ATC Fail [M] has occurred. Has Fail 392-651 or 392-313 occurred?

#### Y N

- Turn the power OFF and check the following:
- The Drum (M) for contamination
- The 1st BTR (M) for contamination
- The Transfer Belt for contamination
- The connection and board springs between the HVPS (1st/2nd/DTC) and the 1st BTR (M) for open circuits, short circuits, and poor contacts

#### (7525/30/35)

- The connection and board springs between the HVPS (Dev/BCR) and the BCR (M) for open circuits, short circuits, and poor contacts
- The connection and board springs between the HVPS (Dev/BCR) and the Magnet Roll (M) for open circuits, short circuits, and poor contacts

#### (7545/56)

- The connection and board springs between the HVPS (BCR) and the BCR (M) for open circuits, short circuits, and poor contacts
- The connection and board springs between the HVPS (Dev) and the Magnet Roll (M) for open circuits, short circuits, and poor contacts
- If no problems are found, replace the following parts in sequence:
- Drum (M) (PL 8.1)
- HVPS (Dev/BCR) (7525/30/35) (PL 18.6A)
- HVPS (BCR) (7545/56) (PL 18.6B)
- HVPS (Dev) (7545/56) (PL 5.3)
- HVPS (1st/2nd/DTC) (PL 6.2)
- MCU PWB (7525/30/35) (PL 18.2A)
- MCU PWB (7545/56) (PL 18.2B)

#### Go to the appropriate RAP

## 392-677 ADC Mini Setup Fault [C]

### BSD-ON:BSD 9.27 ADC and Environment Sensing

The difference in densities among the ADC patches of C color is abnormal. (This is a hidden failure.

Data is only recorded in history.)

**NOTE:** When turning the power OFF, turn OFF the Power Switch first and then the Main Power Switch.

### Procedure

Enter DC122 Fail History. Check whether ADC Sensor Fail or ATC Fail [C] has occurred. Has Fail 392-651 or 392-314 occurred?

#### Y N

- Turn the power OFF and check the following:
- The Drum (C) for contamination
- The 1st BTR (C) for contamination
- The Transfer Belt for contamination
- The connection and board springs between the HVPS (1st/2nd/DTC) and the 1st BTR (C) for open circuits, short circuits, and poor contacts

#### (7525/30/35)

- The connection and board springs between the HVPS (Dev/BCR) and the BCR (C) for open circuits, short circuits, and poor contacts
- The connection and board springs between the HVPS (Dev/BCR) and the Magnet Roll (C) for open circuits, short circuits, and poor contacts

#### (7545/56)

- The connection and board springs between the HVPS (BCR) and the BCR (C) for open circuits, short circuits, and poor contacts
- The connection and board springs between the HVPS (Dev) and the Magnet Roll (C) for open circuits, short circuits, and poor contacts

If no problems are found, replace the following parts in sequence:

- Drum (C) (PL 8.1)
- HVPS (Dev/BCR) (7525/30/35) (PL 18.6A)
- HVPS (BCR) (7545/56) (PL 18.6B)
- HVPS (Dev) (7545/56) (PL 5.3)
- HVPS (1st/2nd/DTC) (PL 6.2)
- MCU PWB (7525/30/35) (PL 18.2A)
- MCU PWB (7545/56) (PL 18.2B)

## 392-678 ADC Mini Setup Fault [K]

#### BSD-ON:BSD 9.27 ADC and Environment Sensing

The difference in densities among the ADC patches of K color is abnormal. (This is a hidden failure. Data is only recorded in history.)

**NOTE:** When turning the power OFF, turn OFF the Power Switch first and then the Main Power Switch.

## Procedure

Enter DC122 Fail History. Check whether ADC Sensor Fail or ATC Fail [K] has occurred. Has Fail 392-651 or 392-315 occurred?

#### Y N

- Turn the power OFF and check the following:
- The Drum (K) for contamination
- The 1st BTR (K) for contamination
- The Transfer Belt for contamination
- The connection and board springs between the HVPS (1st/2nd/DTC) and the 1st BTR (K) for open circuits, short circuits, and poor contacts

#### (7525/30/35)

- The connection and board springs between the HVPS (Dev/BCR) and the BCR (K) for open circuits, short circuits, and poor contacts
- The connection and board springs between the HVPS (Dev/BCR) and the Magnet Roll (K) for open circuits, short circuits, and poor contacts

#### (7545/56)

- The connection and board springs between the HVPS (BCR) and the BCR (K) for open circuits, short circuits, and poor contacts
- The connection and board springs between the HVPS (Dev) and the Magnet Roll (K) for open circuits, short circuits, and poor contacts

If no problems are found, replace the following parts in sequence:

- Drum (K) (PL 8.1)
- HVPS (Dev/BCR) (7525/30/35) (PL 18.6A)
- HVPS (BCR) (7545/56) (PL 18.6B)
- HVPS (Dev) (7545/56) (PL 5.3)
- HVPS (1st/2nd/DTC) (PL 6.2)
- MCU PWB (7525/30/35) (PL 18.2A)
- MCU PWB (7545/56) (PL 18.2B)

## 393-314 Y Disp Motor Fault

### BSD-ON:BSD 9.23 Toner Cartridge Life Control (Y,M)

Regardless of low usage of toner from Y Toner Cartridge, it was detected to be empty.

- **NOTE:** •If the failure occurs when printing high density images, check whether the Developer Unit Rotating Shutter is completely open. If the Rotating Shutter is not completely open, it might cause the supplied toner to be insufficient, resulting in this failure.
- When turning the power OFF, turn OFF the Power Switch first and then the Main Power Switch.

### **Cause/Action**

- 1. Turn the power OFF and ON.
- 2. Replace the Toner Cartridge (Y) (PL 5.1).

If the problem persists, check the following:

- The connectors of the MCU PWB P411 and the Toner CRUM Coupler (Y) J120 for damage, foreign substances, bent connector pins, burns, and improper soldering on the PWB
- The connection between the MCU PWB J411 and the Toner CRUM Coupler (Y) J120 for open circuit, short circuit, and poor contact
- The Toner Dispense Motor (Y): DC330 [093-002] (PL 5.1)
- The drive transmission path in the Dispense Assembly
- The MCU PWB for failure
  - 7525/30/35 (PL 18.2A)
  - 7545/56 (PL 18.2B)

## 393-315 M Disp Motor Fault

#### BSD-ON:BSD 9.23 Toner Cartridge Life Control (Y,M)

Regardless of low usage of toner from M Toner Cartridge, it was detected to be empty.

- **NOTE:** •If the failure occurs when printing high density images, check whether the Developer Unit Rotating Shutter is completely open. If the Rotating Shutter is not completely open, it might cause the supplied toner to be insufficient, resulting in this failure.
- When turning the power OFF, turn OFF the Power Switch first and then the Main Power Switch.

### **Cause/Action**

- 1. Turn the power OFF and ON.
- 2. Replace the Toner Cartridge (M) (PL 5.1).

If the problem persists, check the following:

- The connectors of the MCU PWB P411 and the Toner CRUM Coupler (M) J121 for damage, foreign substances, bent connector pins, burns, and improper soldering on the PWB
- The connection between the MCU PWB J411 and the Toner CRUM Coupler (M) J121 for open circuit, short circuit, and poor contact
- The Toner Dispense Motor (M): DC330 [093-007] (PL 5.1)
- The drive transmission path in the Dispense Assembly
- The MCU PWB for failure
  - 7525/30/35 (PL 18.2A)
  - 7545/56 (PL 18.2B)

## 393-316 C Disp Motor Fault

### BSD-ON:BSD 9.24 Toner Cartridge Life Control (C,K)

Regardless of low usage of toner from C Toner Cartridge, it was detected to be empty.

- **NOTE:** •If the failure occurs when printing high density images, check whether the Developer Unit Rotating Shutter is completely open. If the Rotating Shutter is not completely open, it might cause the supplied toner to be insufficient, resulting in this failure.
- When turning the power OFF, turn OFF the Power Switch first and then the Main Power Switch.

### **Cause/Action**

- 1. Turn the power OFF and ON.
- 2. Replace the Toner Cartridge (C) (PL 5.1).

If the problem persists, check the following:

- The connectors of the MCU PWB P411 and the Toner CRUM Coupler (C) J122 for damage, foreign substances, bent connector pins, burns, and improper soldering on the PWB
- The connection between the MCU PWB J411 and the Toner CRUM Coupler (C) J122 for open circuit, short circuit, and poor contact
- The Toner Dispense Motor (C): DC330 [093-012] (PL 5.1)
- The drive transmission path in the Dispense Assembly
- The MCU PWB for failure
  - 7525/30/35 (PL 18.2A)
  - 7545/56 (PL 18.2B)

## 393-317 K Disp Motor Fault

### BSD-ON:BSD 9.24 Toner Cartridge Life Control (C,K)

Regardless of low usage of toner from K Toner Cartridge, it was detected to be empty.

- **NOTE:** •If the failure occurs when printing high density images, check whether the Developer Unit Rotating Shutter is completely open. If the Rotating Shutter is not completely open, it might cause the supplied toner to be insufficient, resulting in this failure.
- When turning the power OFF, turn OFF the Power Switch first and then the Main Power Switch.

## **Cause/Action**

- 1. Turn the power OFF and ON.
- 2. Replace the Toner Cartridge (K) (PL 5.1).

If the problem persists, check the following:

- The connectors of the MCU PWB P411 and the Toner CRUM Coupler (K) J123 for damage, foreign substances, bent connector pins, burns, and improper soldering on the PWB
- The connection between the MCU PWB J411 and the Toner CRUM Coupler (K) J123 for open circuit, short circuit, and poor contact
- The Toner Dispense Motor (K): DC330 [093-017] (PL 5.1)
- The drive transmission path in the Dispense Assembly
- The MCU PWB for failure
  - 7525/30/35 (PL 18.2A)
  - 7545/56 (PL 18.2B)

## 393-320 (7545/56) Dev Y, M, C Motor Fault

## BSD-ON:BSD 9.3 Developer Drive Control (Y,M,C) (7545,7556)

The Dev Motor (Y, M, C) revolution failure was detected.

**NOTE:** When turning the power OFF, turn OFF the Power Switch first and then the Main Power Switch.

## Procedure

Turn the power OFF and remove the Front Cover. Remove the Drum (Y, M, C) and the Developer (Y, M, C) and cheat the Front Cover Interlock Switch.

Turn the power ON and enter the Diag mode. Turn ON DC330 [093-022] (Dev Drive Motor Y, M, C). **Does the Dev Drive Motor (Y, M, C) rotate?** 

ΎŃ

Turn the power OFF and remove the Rear Upper Cover. Turn the power ON. Is the voltage between the MD PWB J526-7 (+) and the GND (-) +24VDC?

Y N

Go to +24VDC Power RAP (7545/56) RAP.

Is the voltage between the MD PWB J527-B16 (+) and the GND (-) +5VDC?

Go to +5VDC Power RAP.

Turn the power OFF and check the connections between the MD PWB J526 and the Dev Drive Motor (Y, M, C) J251, as well as between the MD PWB J527 and the Dev Drive Motor (Y, M, C) J252 for open circuits, short circuits, and poor contacts. If no problems are found, replace the following parts in sequence:

- Dev Drive Motor (Y, M, C) (PL 3.3B)
- MD PWB (PL 18.2B)
- MCU PWB (PL 18.2B)

Press the Stop button and turn the power OFF. Install the Drum (Y, M, C), the Developer (Y, M, C), and the Front Cover.

Turn the power ON and enter the Diag mode. Turn ON DC330 [093-022] (Dev Drive Motor Y, M, C). Does the Dev Drive Motor (Y, M, C) rotate?

Y N

Check the Developer (Y, M, C) for loading.

Press the Stop button and turn the power OFF. Check the connection between the Dev Drive Motor

(Y, M, C) J252-8 and the MD PWB J527-B9 for open circuit, short circuit, and poor contact. If no problems are found, replace the following parts in sequence:

- MD PWB (PL 18.2B)
- MCU PWB (PL 18.2B)

## 393-400 Y Toner Cartridge Near Empty RAP

BSD-ON:BSD 9.23 Toner Cartridge Life Control (Y,M)

It was detected that the replacement timing for Toner Cartridge (Y) is closer than  $\ensuremath{\mathsf{Pre}}$  Near.

### Procedure

The Toner Cartridge (Y) needs to be replaced soon. Replace the Toner Cartridge (Y) (PL 5.1 ) as required.

## 393-423 M Toner Cartridge Near Empty RAP

## BSD-ON:BSD 9.23 Toner Cartridge Life Control (Y,M)

It was detected that the replacement timing for Toner Cartridge (M) is closer than Pre Near.

### Procedure

The Toner Cartridge (M) needs to be replaced soon. Replace the Toner Cartridge (M) (PL 5.1 ) as required.

## 393-424 C Toner Cartridge Near Empty RAP

BSD-ON:BSD 9.24 Toner Cartridge Life Control (C,K)

It was detected that the replacement timing for Toner Cartridge (C) is closer than Pre Near.

## Procedure

The Toner Cartridge (C) needs to be replaced soon. Replace the Toner Cartridge (C) (PL 5.1 ) as required.

## 393-425 K Toner Cartridge Near Empty RAP

## BSD-ON:BSD 9.24 Toner Cartridge Life Control (C,K)

It was detected that the replacement timing for Toner Cartridge (K) is closer than Pre Near.

### Procedure

The Toner Cartridge (K) needs to be replaced soon. Replace the Toner Cartridge (K) (PL 5.1 ) as required.

## 393-912 K Toner Cartridge Empty

BSD-ON: BSD 9.24 Toner Cartridge Life Control (C,K)

The K Toner Cartridge Empty state was detected.

## **Cause/Action**

Replace the Toner Cartridge (K) (PL 5.1). No special action necessary.

## 393-924 Toner K CRUM Communication Fault

#### BSD-ON: BSD 9.24 Toner Cartridge Life Control (C,K)

Communication failure with Toner CRUM (K) was detected.

**NOTE:** When turning the power OFF, turn OFF the Power Switch first and then the Main Power Switch.

### **Cause/Action**

- 1. Turn the power OFF and ON.
- 2. Check the connection between the MCU PWB J411 and the Toner CRUM Coupler Assembly (K) J123 for open circuit, short circuit, and poor contact. Also, remove and reinstall the Toner Cartridge (K) and check for improper installation.

If no problems are found, replace the following parts in sequence:

- Toner Cartridge (K) (PL 5.1)
- Toner CRUM Coupler Assembly (K) (PL 5.1)
- MCU PWB (7525/30/35) (PL 18.2A)
- MCU PWB (7545/56) (PL 18.2B)
- Go to 393-926 Toner K CRUM Data Mismatch Fault

## 393-925 Toner K CRUM Data Broken Fault

### BSD-ON: BSD 9.24 Toner Cartridge Life Control (C,K)

The system detected that the data written to the Toner CRUM (K) and the data read from the Toner CRUM (K) do not match.

**NOTE:** The WC 7556F machine is shipped with "Worldwide Neutral" Toner Cartridges. When the cartridges shipped with the machine are installed, the machine is set to Worldwide Neutral configuration.

When the first toner cartridge (any color) is replaced in the machine, the Geographic Differentiation Code and Toner Cartridge Type in NVM are automatically changed to the same settings as the replacement cartridge. Once these NVM are set, the toner configuration can only be changed with a CRUM conversion.

One or more Toner Cartridges are of the wrong type (i.e., a "Sold" cartridge installed in a "metered" configured machine.

### **Initial Actions**

Remove and reinstall the Toner Cartridge (K).

### Procedure

An Error Message appears on the UI - Reinsert an improperly seated consumable or replace any consumables with Error. Press Machine Status button and select Supplies tab for details. Remove and reinstall the Black Toner Cartridge and check for improper installation. The problem continues

Y N End

----

Check the NVM locations in Table 1.

#### Table 1 CRUM Data NVM

| NVM Location | Name               | Values (read-only)                                     |
|--------------|--------------------|--------------------------------------------------------|
| 740-053      | Geographic Setting | 3 = North America/Europe<br>12 = DMO<br>15 = Worldwide |
| 740-055      | Contract Type      | 2 = Sold<br>3 = Metered<br>31 = Neutral                |

#### The NVM values match the expected customer configuration.

Y N

Determine correct Contract Type from customer. Contact Technical Support Center or your NTS for the CRUM conversion procedure.

- 1. Polish the connection terminals between the Toner Cartridge (K) CRUM PWB and the Toner CRUM Coupler Assembly (K) CRUM with dry cloth. (When cleaning, do not use Drum cleaner, etc.)
- 2. Check the following:

- The connection between the MCU PWB J411 and the Toner CRUM Coupler Assembly (K) P/J123 for open circuit, short circuit, and poor contact
- The connection terminals between the Toner Cartridge (K) CRUM PWB and the Toner CRUM Coupler Assembly (K) CRUM for damage and foreign substances
- The Toner Cartridge (K) for improper installation
- If no problems are found, replace the following parts in sequence:
- Toner Cartridge (M) (PL 5.1)
- Toner CRUM Coupler Assembly (M) (PL 5.1)
- MCU PWB (7525/30/35) (PL 18.2A)
- MCU PWB (7545/56) (PL 18.2B)

## 393-926 Toner K CRUM Data Mismatch Fault

### BSD-ON:BSD 9.24 Toner Cartridge Life Control (C,K)

Incorrect authentication area data was detected in the Black Toner CRUM. This fault is displayed if the wrong type of Toner cartridge is installed.

**NOTE:** The WC 7556F machine is shipped with "Worldwide Neutral" Toner Cartridges. When the cartridges shipped with the machine are installed, the machine is set to Worldwide Neutral configuration.

When the first toner cartridge (any color) is replaced in the machine, the Geographic Differentiation Code and Toner Cartridge Type in NVM are automatically changed to the same settings as the replacement cartridge. Once these NVM are set, the toner configuration can only be changed with a CRUM conversion.

One or more Toner Cartridges are of the wrong type (i.e., a "Sold" cartridge installed in a "metered" configured machine.

## **Initial Actions**

Remove and reinstall the Toner Cartridge (K).

## Procedure

An Error Message appears on the UI - Reinsert an improperly seated consumable or replace any consumables with Error. Press Machine Status button and select Supplies tab for details. Remove and reinstall the Black Toner Cartridge and check for improper installation. The problem continues

Y N End

----

Check the NVM locations in Table 1 .

#### Table 1 CRUM Data NVM

| NVM Location | Name               | Values (read-only)                                     |
|--------------|--------------------|--------------------------------------------------------|
| 740-053      | Geographic Setting | 3 = North America/Europe<br>12 = DMO<br>15 = Worldwide |
| 740-055      | Contract Type      | 2 = Sold<br>3 = Metered<br>31 = Neutral                |

The NVM values match the expected customer configuration.

ΥN

- Polish the connection terminals between the Toner Cartridge (K) CRUM PWB and the Toner CRUM Coupler Assembly (K) CRUM with dry cloth. (When cleaning, do not use Drum cleaner, etc.)
- 2. Check the following:
  - The connection between the MCU PWB J411 and the Toner CRUM Coupler Assembly (K) P/J123 for open circuit, short circuit, and poor contact

- The connection terminals between the Toner Cartridge (K) CRUM PWB and the Toner CRUM Coupler Assembly (K) CRUM for damage and foreign substances
- The Toner Cartridge (K) for improper installation

- Toner Cartridge (M) (PL 5.1)
- Toner CRUM Coupler Assembly (M) (PL 5.1)
- MCU PWB (7525/30/35) (PL 18.2A)
- MCU PWB (7545/56) (PL 18.2B)

## 393-927 Toner Y CRUM Communication Fault

BSD-ON:BSD 9.23 Toner Cartridge Life Control (Y,M)

Communication failure with Toner CRUM (Y) was detected.

**NOTE:** When turning the power OFF, turn OFF the Power Switch first and then the Main Power Switch.

## **Cause/Action**

- 1. Turn the power OFF and ON.
- Check the connection between the MCU PWB J411 and the Toner CRUM Coupler Assembly (Y) J120 for open circuit, short circuit, and poor contact. Also, remove and reinstall the Toner Cartridge (Y) and check for improper installation.

If no problems are found, replace the following parts in sequence:

- Toner Cartridge (Y) (PL 5.1)
- Toner CRUM Coupler Assembly (Y) (PL 5.1)
- MCU PWB (7525/30/35) (PL 18.2A)
- MCU PWB (7545/56) (PL 18.2B)
- Go to 393-937 Toner Y CRUM Data Mismatch Fault

## 393-928 Toner M CRUM Communication Fault

BSD-ON:BSD 9.23 Toner Cartridge Life Control (Y,M)

Communication failure with Toner CRUM (M) was detected.

**NOTE:** When turning the power OFF, turn OFF the Power Switch first and then the Main Power Switch.

## **Cause/Action**

- 1. Turn the power OFF and ON.
- Check the connection between the MCU PWB J411 and the Toner CRUM Coupler Assembly (M) J121 for open circuit, short circuit, and poor contact. Also, remove and reinstall the Toner Cartridge (M) and check for improper installation.

If no problems are found, replace the following parts in sequence:

- Toner Cartridge (M) (PL 5.1)
- Toner CRUM Coupler Assembly (M) (PL 5.1)
- MCU PWB (7525/30/35) (PL 18.2A)
- MCU PWB (7545/56) (PL 18.2B)
- Go to 393-938 Toner M CRUM Data Mismatch Fault

## 393-929 Toner C CRUM Communication Fault

BSD-ON: BSD 9.24 Toner Cartridge Life Control (C,K)

Communication failure with Toner CRUM (C) was detected.

**NOTE:** When turning the power OFF, turn OFF the Power Switch first and then the Main Power Switch.

## **Cause/Action**

- 1. Turn the power OFF and ON.
- Check the connection between the MCU PWB J411 and the Toner CRUM Coupler Assembly (C) J122 for open circuit, short circuit, and poor contact. Also, remove and reinstall the Toner Cartridge (C) and check for improper installation.

If no problems are found, replace the following parts in sequence:

- Toner Cartridge (C) (PL 5.1)
- Toner CRUM Coupler Assembly (C) (PL 5.1)
- MCU PWB (7525/30/35) (PL 18.2A)
- MCU PWB (7545/56) (PL 18.2B)
- Go to 393-939 Toner C CRUM Data Mismatch Fault

## 393-933 Toner Y CRUM Data Broken Fault

### BSD-ON: BSD 9.23 Toner Cartridge Life Control (Y,M)

The system detected that the data written to the Toner CRUM (Y) and the data read from the Toner CRUM (Y) do not match.

**NOTE:** The WC 7556F machine is shipped with "Worldwide Neutral" Toner Cartridges. When the cartridges shipped with the machine are installed, the machine is set to Worldwide Neutral configuration.

When the first toner cartridge (any color) is replaced in the machine, the Geographic Differentiation Code and Toner Cartridge Type in NVM are automatically changed to the same settings as the replacement cartridge. Once these NVM are set, the machine toner configuration can only be changed with a CRUM conversion.

One or more Toner Cartridges are of the wrong type (i.e., a "Sold" cartridge installed in a "metered" configured machine.

### **Cause/Action**

Remove and reinstall the Toner Cartridge (Y) and check for improper installation. If no problems are found, replace the Toner Cartridge (Y) (PL 5.1).

Go to 393-937 Toner Y CRUM Data Mismatch Fault.

## 393-934 Toner M CRUM Data Broken Fault

BSD-ON: BSD 9.23 Toner Cartridge Life Control (Y,M)

The system detected that the data written to the Toner CRUM (M) and the data read from the Toner CRUM (M) do not match.

**NOTE:** The WC 7556F machine is shipped with "Worldwide Neutral" Toner Cartridges. When the cartridges shipped with the machine are installed, the machine is set to Worldwide Neutral configuration.

When the first toner cartridge (any color) is replaced in the machine, the Geographic Differentiation Code and Toner Cartridge Type in NVM are automatically changed to the same settings as the replacement cartridge. Once these NVM are set, the machine toner configuration can only be changed with a CRUM conversion.

One or more Toner Cartridges are of the wrong type (i.e., a "Sold" cartridge installed in a "metered" configured machine.

## **Cause/Action**

Remove and reinstall the Toner Cartridge (M) and check for improper installation. If no problems are found, replace the Toner Cartridge (M) (PL 5.1).

Go to 393-938 Toner M CRUM Data Mismatch Fault

## 393-935 Toner C CRUM Data Broken Fault

#### BSD-ON:BSD 9.24 Toner Cartridge Life Control (C,K)

The system detected that the data written to the Toner CRUM (C) and the data read from the Toner CRUM (C) do not match.

**NOTE:** The WC 7556F machine is shipped with "Worldwide Neutral" Toner Cartridges. When the cartridges shipped with the machine are installed, the machine is set to Worldwide Neutral configuration.

When the first toner cartridge (any color) is replaced in the machine, the Geographic Differentiation Code and Toner Cartridge Type in NVM are automatically changed to the same settings as the replacement cartridge. Once these NVM are set, the machine toner configuration can only be changed with a CRUM conversion.

One or more Toner Cartridges are of the wrong type (i.e., a "Sold" cartridge installed in a "metered" configured machine.

### **Cause/Action**

Remove and reinstall the Toner Cartridge (C) and check for improper installation. If no problems are found, replace the Toner Cartridge (C) (PL 5.1).

Go to 393-939 Toner C CRUM Data Mismatch Fault

## 393-937 Toner Y CRUM Data Mismatch Fault

BSD-ON:BSD 9.23 Toner Cartridge Life Control (Y,M)

Incorrect authentication area data was detected in the Yellow Toner CRUM. This fault is displayed if the wrong type of Toner cartridge is installed.

**NOTE:** The WC 7556F machine is shipped with "Worldwide Neutral" Toner Cartridges. When the cartridges shipped with the machine are installed, the machine is set to Worldwide Neutral configuration.

When the first toner cartridge (any color) is replaced in the machine, the Geographic Differentiation Code and Toner Cartridge Type in NVM are automatically changed to the same settings as the replacement cartridge. Once these NVM are set, the machine toner configuration can only be changed with a CRUM conversion.

One or more Toner Cartridges are of the wrong type (i.e., a "Sold" cartridge installed in a "metered" configured machine.

### **Initial Actions**

Remove and reinstall the Toner Cartridge (Y).

### Procedure

An Error Message appears on the UI - Reinsert an improperly seated consumable or replace any consumables with Error. Press Machine Status button and select Supplies tab for details. Remove and reinstall the Yellow Toner Cartridge and check for improper installation. The problem continues

Y N End

----

Check the NVM locations in Table 1 .

#### Table 1 NVM Values

| NVM Location | Name               | Values (read-only)                                     |
|--------------|--------------------|--------------------------------------------------------|
| 740-053      | Geographic Setting | 3 = North America/Europe<br>12 = DMO<br>15 = Worldwide |
| 740-055      | Contract Type      | 2 = Sold<br>3 = Metered<br>31 = Neutral                |

The NVM values match the expected customer configuration.

ΥN

- 1. Polish the connection terminals between the Toner Cartridge (Y) CRUM PWB and the Toner CRUM Coupler Assembly (Y) CRUM with dry cloth. (When cleaning, do not use Drum cleaner, etc.)
- 2. Check the following:
  - The connection between the MCU PWB P/J411 and the Toner CRUM Coupler Assembly (Y) P/J120 for open circuit, short circuit, and poor contact

- The connection terminals between the Toner Cartridge (Y) CRUM PWB and the Toner CRUM Coupler Assembly (Y) CRUM for damage and foreign substances
- The Toner Cartridge (Y) for improper installation

- Toner Cartridge (M) (PL 5.1)
- Toner CRUM Coupler Assembly (M) (PL 5.1)
- MCU PWB (7525/30/35) (PL 18.2A)
- MCU PWB (7545/56) (PL 18.2B)

## 393-938 Toner M CRUM Data Mismatch Fault

### BSD-ON:BSD 9.23 Toner Cartridge Life Control (Y,M)

Incorrect authentication area data was detected in the Magenta Toner CRUM. This fault is displayed if the wrong type of Toner cartridge is installed.

**NOTE:** The WC 7556F machine is shipped with "Worldwide Neutral" Toner Cartridges. When the cartridges shipped with the machine are installed, the machine is set to Worldwide Neutral configuration.

When the first toner cartridge (any color) is replaced in the machine, the Geographic Differentiation Code and Toner Cartridge Type in NVM are automatically changed to the same settings as the replacement cartridge. Once these NVM are set, the machine toner configuration can only be changed with a CRUM conversion.

One or more Toner Cartridges are of the wrong type (i.e., a "Sold" cartridge installed in a "metered" configured machine.

## **Initial Actions**

Remove and reinstall the Toner Cartridge (M).

## Procedure

An Error Message appears on the UI - Reinsert an improperly seated consumable or replace any consumables with Error. Press Machine Status button and select Supplies tab for details. Remove and reinstall the Magenta Toner Cartridge and check for improper installation. The problem continues

N End

Υ

\_...

Check the NVM locations in Table 1 .

#### Table 1 NVM Values

| NVM Location | Name               | Values (read-only)                                     |
|--------------|--------------------|--------------------------------------------------------|
| 740-053      | Geographic Setting | 3 = North America/Europe<br>12 = DMO<br>15 = Worldwide |
| 740-055      | Contract Type      | 2 = Sold<br>3 = Metered<br>31 = Neutral                |

#### The NVM values match the expected customer configuration.

Y N

- Polish the connection terminals between the Toner Cartridge (M) CRUM PWB and the Toner CRUM Coupler Assembly (M) CRUM with dry cloth. (When cleaning, do not use Drum cleaner, etc.)
- 2. Check the following:
  - The connection between the MCU PWB P/J411 and the Toner CRUM Coupler Assembly (M) P/J121 for open circuit, short circuit, and poor contact

- The connection terminals between the Toner Cartridge (M) CRUM PWB and the Toner CRUM Coupler Assembly (M) CRUM for damage and foreign substances
- The Toner Cartridge (M) for improper installation

- Toner Cartridge (M) (PL 5.1)
- Toner CRUM Coupler Assembly (M) (PL 5.1)
- MCU PWB (7525/30/35) (PL 18.2A)
- MCU PWB (7545/56) (PL 18.2B)

## 393-939 Toner C CRUM Data Mismatch Fault

### BSD-ON:BSD 9.24 Toner Cartridge Life Control (C,K)

Incorrect authentication area data was detected in the Cyan Toner CRUM. This fault is displayed if the wrong type of Toner cartridge is installed.

**NOTE:** The WC 7556F machine is shipped with "Worldwide Neutral" Toner Cartridges. When the cartridges shipped with the machine are installed, the machine is set to Worldwide Neutral configuration.

When the first toner cartridge (any color) is replaced in the machine, the Geographic Differentiation Code and Toner Cartridge Type in NVM are automatically changed to the same settings as the replacement cartridge. Once these NVM are set, the machine toner configuration can only be changed with a CRUM conversion.

One or more Toner Cartridges are of the wrong type (i.e., a "Sold" cartridge installed in a "metered" configured machine.

### **Initial Actions**

Remove and reinstall the Toner Cartridge (C).

### Procedure

An Error Message appears on the UI - Reinsert an improperly seated consumable or replace any consumables with Error. Press Machine Status button and select Supplies tab for details. Remove and reinstall the Cyan Toner Cartridge and check for improper installation. The problem continues

Y N End

\_...

Check the NVM locations in Table 1 .

#### Table 1 NVM Values

| NVM Location | Name               | Values (read-only)                                     |
|--------------|--------------------|--------------------------------------------------------|
| 740-053      | Geographic Setting | 3 = North America/Europe<br>12 = DMO<br>15 = Worldwide |
| 740-055      | Contract Type      | 2 = Sold<br>3 = Metered<br>31 = Neutral                |

#### The NVM values match the expected customer configuration.

Y N

- 1. Polish the connection terminals between the Toner Cartridge (C) CRUM PWB and the Toner CRUM Coupler Assembly (C) CRUM with dry cloth. (When cleaning, do not use Drum cleaner, etc.)
- 2. Check the following:
  - The connection between the MCU PWB P/J411 and the Toner CRUM Coupler Assembly (C) P/J122 for open circuit, short circuit, and poor contact

- The connection terminals between the Toner Cartridge (C) CRUM PWB and the Toner CRUM Coupler Assembly (C) CRUM for damage and foreign substances
- The Toner Cartridge (C) for improper installation

- Toner Cartridge (M) (PL 5.1)
- Toner CRUM Coupler Assembly (M) (PL 5.1)
- MCU PWB (7525/30/35) (PL 18.2A)
- MCU PWB (7545/56) (PL 18.2B)

## 393-970 Toner Y CRUM Not In Position

BSD-ON: BSD 9.23 Toner Cartridge Life Control (Y,M)

## BSD-ON: BSD 9.25 Toner Dispense Control (Y,M)

The Toner CRUM (Y) is not in the proper position.

**NOTE:** When turning the power OFF, turn OFF the Power Switch first and then the Main Power Switch.

**NOTE:** The WC 7556F machine is shipped with "Worldwide Neutral" Toner Cartridges. When the cartridges shipped with the machine are installed, the machine is set to Worldwide Neutral configuration.

When the first toner cartridge (any color) is replaced in the machine, the Geographic Differentiation Code and Toner Cartridge Type in NVM are automatically changed to the same settings as the replacement cartridge. Once these NVM are set, the machine toner configuration can only be changed with a CRUM conversion.

One or more Toner Cartridges are of the wrong type (i.e., a "Sold" cartridge installed in a "metered" configured machine.

## **Cause/Action**

- 1. Remove and reinstall the Toner Cartridge (Y).
- 2. Polish the connection terminals between the Toner Cartridge (Y) CRUM PWB and the Toner CRUM Coupler Assembly (Y) CRUM with dry cloth. (When cleaning, do not use Drum cleaner, etc.)
- 3. Check the following:
  - The connection between the MD PWB J529 and the Toner Dispense Motor J220 for damaged wiring or connectors
  - The connection between the MCU PWB J411 and the Toner CRUM Coupler Assembly (Y) J120 for open circuit, short circuit, and poor contact
  - The connection terminals between the Toner Cartridge (Y) CRUM PWB and the Toner CRUM Coupler Assembly (Y) CRUM for damage and foreign substances
  - The Toner Cartridge (Y) for improper installation

If no problems are found, replace the following parts in sequence:

- Toner Cartridge (Y) (PL 5.1)
- Toner CRUM Coupler Assembly (Y) (PL 5.1)
- MD PWB (7525/30/35) (PL 18.2A)
- MD PWB (7545/56) (PL 18.2B)
- MCU PWB (7525/30/35) (PL 18.2A)
- MCU PWB (7545/56) (PL 18.2B)
- Go to 393-937 Toner Y CRUM Data Mismatch Fault

## 393-971 Toner M CRUM Not In Position

BSD-ON:BSD 9.23 Toner Cartridge Life Control (Y,M)

#### BSD-ON:BSD 9.25 Toner Dispense Control (Y,M)

The Toner CRUM (M) is not in the proper position.

**NOTE:** When turning the power OFF, turn OFF the Power Switch first and then the Main Power Switch.

**NOTE:** The WC 7556F machine is shipped with "Worldwide Neutral" Toner Cartridges. When the cartridges shipped with the machine are installed, the machine is set to Worldwide Neutral configuration.

When the first toner cartridge (any color) is replaced in the machine, the Geographic Differentiation Code and Toner Cartridge Type in NVM are automatically changed to the same settings as the replacement cartridge. Once these NVM are set, the machine toner configuration can only be changed with a CRUM conversion.

One or more Toner Cartridges are of the wrong type (i.e., a "Sold" cartridge installed in a "metered" configured machine.

### **Cause/Action**

- 1. Remove and reinstall the Toner Cartridge (M).
- Polish the connection terminals between the Toner Cartridge (M) CRUM PWB and the Toner CRUM Coupler Assembly (M) CRUM with dry cloth. (When cleaning, do not use Drum cleaner, etc.)
- 3. Check the following:
  - The connection between the MD PWB J529 and the Toner Dispense Motor J221 for damaged wiring or connectors
  - The connection between the MCU PWB J411 and the Toner CRUM Coupler Assembly (M) J121 for open circuit, short circuit, and poor contact
  - The connection terminals between the Toner Cartridge (M) CRUM PWB and the Toner CRUM Coupler Assembly (M) CRUM for damage and foreign substances
  - The Toner Cartridge (M) for improper installation
  - If no problems are found, replace the following parts in sequence:
  - Toner Cartridge (M) (PL 5.1)
  - Toner CRUM Coupler Assembly (M) (PL 5.1)
  - MD PWB (7525/30/35) (PL 18.2A)
  - MD PWB (7545/56) (PL 18.2B)
  - MCU PWB (7525/30/35) (PL 18.2A)
  - MCU PWB (7545/56) (PL 18.2B)
  - Go to 393-938 Toner M CRUM Data Mismatch Fault

## 393-972 Toner C CRUM Not In Position

BSD-ON:BSD 9.24 Toner Cartridge Life Control (C,K)

#### BSD-ON:BSD 9.26 Toner Dispense Control (C,K)

The Toner CRUM (C) is not in the proper position.

**NOTE:** When turning the power OFF, turn OFF the Power Switch first and then the Main Power Switch.

**NOTE:** The WC 7556F machine is shipped with "Worldwide Neutral" Toner Cartridges. When the cartridges shipped with the machine are installed, the machine is set to Worldwide Neutral configuration.

When the first toner cartridge (any color) is replaced in the machine, the Geographic Differentiation Code and Toner Cartridge Type in NVM are automatically changed to the same settings as the replacement cartridge. Once these NVM are set, the machine toner configuration can only be changed with a CRUM conversion.

One or more Toner Cartridges are of the wrong type (i.e., a "Sold" cartridge installed in a "metered" configured machine.

### **Cause/Action**

- 1. Remove and reinstall the Toner Cartridge (C).
- 2. Polish the connection terminals between the Toner Cartridge (C) CRUM PWB and the Toner CRUM Coupler Assembly (C) CRUM with dry cloth. (When cleaning, do not use Drum cleaner, etc.)
- 3. Check the following:
  - The connection between the MD PWB J529 and the Toner Dispense Motor J222 for damaged wiring or connectors
  - The connection between the MCU PWB J411 and the Toner CRUM Coupler Assembly (C) J122 for open circuit, short circuit, and poor contact
  - The connection terminals between the Toner Cartridge (C) CRUM PWB and the Toner CRUM Coupler Assembly (C) CRUM for damage and foreign substances
  - The Toner Cartridge (C) for improper installation

If no problems are found, replace the following parts in sequence:

- Toner Cartridge (C) (PL 5.1)
- Toner CRUM Coupler Assembly (C) (PL 5.1)
- MD PWB (7525/30/35) (PL 18.2A)
- MD PWB (7545/56) (PL 18.2B)
- MCU PWB (7525/30/35) (PL 18.2A)
- MCU PWB (7545/56) (PL 18.2B)
- Go to 393-939 Toner C CRUM Data Mismatch Fault

## 393-973 Toner K CRUM Not In Position

BSD-ON: BSD 9.24 Toner Cartridge Life Control (C,K)

### BSD-ON:BSD 9.26 Toner Dispense Control (C,K)

The Toner CRUM (K) is not in the proper position.

**NOTE:** When turning the power OFF, turn OFF the Power Switch first and then the Main Power Switch.

**NOTE:** The WC 7556F machine is shipped with "Worldwide Neutral" Toner Cartridges. When the cartridges shipped with the machine are installed, the machine is set to Worldwide Neutral configuration.

When the first toner cartridge (any color) is replaced in the machine, the Geographic Differentiation Code and Toner Cartridge Type in NVM are automatically changed to the same settings as the replacement cartridge. Once these NVM are set, the machine toner configuration can only be changed with a CRUM conversion.

One or more Toner Cartridges are of the wrong type (i.e., a "Sold" cartridge installed in a "metered" configured machine.

### **Cause/Action**

- 1. Remove and reinstall the Toner Cartridge (K).
- 2. Polish the connection terminals between the Toner Cartridge (K) CRUM PWB and the Toner CRUM Coupler Assembly (K) CRUM with dry cloth. (When cleaning, do not use Drum cleaner, etc.)
- 3. Check the following:
  - The connection between the MD PWB J529 and the Toner Dispense Motor J223 for damaged wiring or connectors
  - The connection between the MCU PWB J411 and the Toner CRUM Coupler Assembly (K) J123 for open circuit, short circuit, and poor contact
  - The connection terminals between the Toner Cartridge (K) CRUM PWB and the Toner CRUM Coupler Assembly (K) CRUM for damage and foreign substances
  - The Toner Cartridge (K) for improper installation
  - If no problems are found, replace the following parts in sequence:
  - Toner Cartridge (K) (PL 5.1)
  - Toner CRUM Coupler Assembly (K) (PL 5.1)
  - MD PWB (7525/30/35) (PL 18.2A)
  - MD PWB (7545/56) (PL 18.2B)
  - MCU PWB (7525/30/35) (PL 18.2A)
  - MCU PWB (7545/56) (PL 18.2B)
  - Go to 393-926 Toner K CRUM Data Mismatch Fault.

## 394-120 1st BTR Contact/Retract Fault

#### BSD-ON:BSD 9.29 1st BTR Contact Retract Control

After the 1st BTR Contact/Retract operation has started, it does not complete within the specified time.

**NOTE:** When turning the power OFF, turn OFF the Power Switch first and then the Main Power Switch.

### Procedure

Remove the 1st BTR Contact Retract Sensor Bracket. Turn the power ON and enter the Diag mode.

Turn ON DC330 [094-200]. Use a sheet of paper, etc. to block/clear the light path to the 1st BTR Contact Retract Sensor.

#### Does the display change between High/Low?

#### Y N

Use OF 99-2 Transmissive Sensor RAP to fix the 1st BTR Contact Retract Sensor.

Press the Stop button and turn the power OFF. Install the 1st BTR Contact Retract Sensor Bracket.

Turn the power ON and enter the Diag mode. Turn ON DC330 [094-012] (Contact) and DC330 [094-013] (Retract) alternately. **Does it contact/retract?** 

### Y N

- Remove the IBT and check the following:
- The IBT Assembly for mechanical loading or damage
- The 1st BTR Contact Retract Gear for wear, damage, and operation failure
- The 1st BTR Contact Retract Clutch for improper installation
- The 1st BTR Contact Retract Sensor for improper installation
- The connection between the 1st BTR Contact Retract Clutch J250 and the MCU PWB J417 for open circuit, short circuit, and poor contact

If no problems are found, replace the 1st BTR Contact Retract Clutch (PL 3.2).

Press the Stop button and turn the power OFF. Replace the MCU PWB.

- MCU PWB (7525/7530/7535) (PL 18.2A)
- MCU PWB (7545/7556) (PL 18.2B)

## 394-300 IBT Front Cover Open

BSD-ON:BSD 1.10 Power Interlock Switching (1 of 2)

The Front Cover Open was detected by the IBT Front Cover Switch.

**NOTE:** When turning the power OFF, turn OFF the Power Switch first and then the Main Power Switch.

## Cause/Action

Check the following:

- The Front Cover for damage or mismatch.
- The IBT Front Cover Switch for failure: DC330 [077-307] (PL 18.5)
- The connection between the IBT Front Cover Switch J272 and the MCU PWB J416 for open circuit, short circuit, and poor contact

If no problems are found, replace the MCU PWB.

- MCU PWB (7525/30/35) (PL 18.2A)
- MCU PWB (7545/56) (PL 18.2B).

## 394-325 2nd BTR Contact/Retract Fault

### BSD-ON:BSD 9.34 2nd BTR Contact Retract Control

After the 2nd BTR Contact/Retract operation has started, it does not complete within the specified time.

**NOTE:** When turning the power OFF, turn OFF the Power Switch first and then the Main Power Switch.

### Procedure

Turn the power ON and enter the Diag mode. Turn ON DC330 [094-201]. Move the Shielding Board of the 2nd BTR Contact Retract Sensor manually to block/clear the light path to the 2nd BTR Contact Retract Sensor. **Does the display change between High/Low?** 

Y N

Use OF 99-2 Transmissive Sensor RAP to fix the 2nd BTR Contact Retract Sensor.

Press the Stop button. Turn ON DC330 [094-003] (Contact) and DC330[094-004] (Retract) alternately. **Does it contact/retract?** 

- Y N
  - Remove the IBT and check the following:
  - The 2nd BTR Contact Retract Gear for wear, damage, and revolution failure
  - The 2nd BTR Contact Retract Motor for improper installation
  - The 2nd BTR Contact Retract Sensor for improper installation
  - The connection between the 2nd BTR Contact Retract Motor J280 and the MD PWB J523 for open circuit, short circuit, and poor contact

If no problems are found, replace the 2nd BTR Contact Retract Motor (PL 14.4).

Press the Stop button and turn the power OFF. Replace the following parts in sequence:

- MD PWB (7525/30/35) (PL 18.2A)
- MD PWB (7545/56) (PL 18.2B)
- MCU PWB (7525/30/35) (PL 18.2A)
- MCU PWB (7545/56) (PL 18.2B)

## 394-417 IBT Unit Near End Warning

BSD-ON:-

The IBT Assembly needs to be replaced soon.

**NOTE:** When turning the power OFF, turn OFF the Power Switch first and then the Main Power Switch.

## **Cause/Action**

Replace the IBT Assembly and clear DC135 [954-820] (IBT Unit).

## 394-418 IBT CLN Unit Near End Warning

BSD-ON:-

The IBT Cleaner needs to be replaced soon.

**NOTE:** When turning the power OFF, turn OFF the Power Switch first and then the Main Power Switch.

## **Cause/Action**

Replace the IBT Cleaner and clear DC135 [954-822] (IBT CLN Unit).

# 394-419 2nd BTR Unit Near End Warning

BSD-ON:-

The 2nd BTR needs to be replaced soon.

**NOTE:** When turning the power OFF, turn OFF the Power Switch first and then the Main Power Switch.

## **Cause/Action**

Replace the 2nd BTR and clear DC135[954-821] (2nd BTR Unit).

# 394-420 IBT Unit End Warning

### BSD-ON:-

The IBT Assembly must be replaced.

**NOTE:** When turning the power OFF, turn OFF the Power Switch first and then the Main Power Switch.

## **Cause/Action**

Replace the IBT Assembly and clear DC135 [954-820] (IBT Unit).

## 394-421 IBT CLN Unit End Warning

BSD-ON:-

The IBT Cleaner must be replaced.

**NOTE:** When turning the power OFF, turn OFF the Power Switch first and then the Main Power Switch.

## **Cause/Action**

Replace the IBT Cleaner and clear DC135 [954-822] (IBT CLN Unit).

## 394-422 2nd BTR Unit End Warning

BSD-ON:-

The 2nd BTR must be replaced.

**NOTE:** When turning the power OFF, turn OFF the Power Switch first and then the Main Power Switch.

## **Cause/Action**

Replace the 2nd BTR and clear DC135[954-821] (2nd BTR Unit).

## **AC Power RAP**

**NOTE:** When turning the power OFF, turn OFF the Power Switch first and then the Main Power Switch.

## **Initial Actions**

If the GFI Breaker is tripped, reset the Breaker. If the Breaker trips again, check the AC circuit for a short circuit.

## Procedure

Plug in the Power Cord. AC line voltage is measured between the GFI Breaker  $\$  J10 and J11.

### Y N

Unplug the Power Cord from the outlet. AC line voltage is measured at the outlet. Y  $\,$  N  $\,$ 

Check the customer's Breaker

Check the Power Cord for open circuit and poor contact. If no problems are found, replace the GFI (PL 18.4).

Turn the main power ON (turn ON the Main Power Switch). AC line voltage is measured between the Main LVPS J4-1 and J4-3.

### Y N

Is the voltage between the Main Power Switch J12 and J15 equal to line voltage ? Y  $\,$  N

Is the voltage between the Main Power Switch J13 and J14 equal to line voltage?

Y N

Unplug the Power Cord and disconnect J4 on the Main LVPS. Check the following circuits for open circuits and poor contacts.

Between Main Power Switch J13 and Main LVPS J4-4

• Between Main Power Switch J14 and Main LVPS J4-6

If no problems are found, replace the Main LVPS (PL 18.5).

Replace the Main Power Switch (PL 18.5).

Unplug the Power Cord and disconnect J4 on the Main LVPS. Check the following circuits for open circuits and poor contacts.

- Between Main Power Switch J12 and Main LVPS J4-1
- Between Main Power Switch J15 and Main LVPS J4-3

Check the AC circuit to each component by referring to Chapter 7 Wiring Data.

## STBY +5VDC Power RAP

**NOTE:** When turning the power OFF, turn OFF the Power Switch first and then the Main Power Switch.

### Procedure

Y N

Turn the power ON (turn ON the Main Power Switch then turn ON the Power Switch). Are the voltages between the Main LVPS J501-1/2/3 (+) and the GND (-) +5V?

Is the voltage between the Main LVPS J4-1 and J4-3 equal to line voltage? Y  $\$  N

Go to the AC Power RAP.

Turn the power OFF and disconnect the Main LVPS J501 and J502. Turn ON the machine 15sec later. Are the voltages between the Main LVPS J501-1/2/3 (+) and the GND (-) +5V?

Replace the Main LVPS (PL 18.5).

Check the +5VDC circuit for a short circuit in the Frame by referring to Chapter 7 Wiring Data.

#### Is the voltage between the Main LVPS J502-1 (+) and the GND (-) +5VDC?

#### Y N

Replace the Main LVPS (PL 18.5).

Check the wire to the applicable component for an open circuit or poor contact by referring to Chapter 7 Wiring Data.

## +5VDC Power RAP

NOTE: When turning the power OFF, turn OFF the Power Switch first and then the Main Power Switch.

## Procedure

Turn the power ON (turn ON the Main Power Switch then turn ON the Power Switch). Are the voltages between the Main LVPS J501-4/5 (+) and the GND (-) +5V? Υ

```
N
Is the voltage between the Main LVPS J4-1 and J4-3 100VAC?
Υ
   Ν
```

Go to AC Power RAP.

Turn the power OFF and disconnect the Main LVPS J501 and J510. Turn ON the machine 15sec later. Are the voltages between the Main LVPS J501-4/5 (+) and the GND (-) +5V?

#### Y N

Replace the Main LVPS (PL 18.5).

Check the +5VDC circuit for a short circuit in the Frame by referring to Chapter 7 Wiring Data.

### Are the voltages between the Main LVPS J510-1/2 (+) and the GND (-) +5V?

#### Υ Ν

Replace the Main LVPS (PL 18.5).

Check the wire to the applicable component for an open circuit or poor contact by referring to Chapter 7 Wiring Data.

## +24VDC Power RAP (7525/30/35)

NOTE: When turning the power OFF, turn OFF the Power Switch first and then the Main Power Switch.

## Procedure

Turn the power ON (turn ON the Main Power Switch then turn ON the Power Switch). Is the voltage between the Main LVPS J501-6 (+) and the GND (-) +24VDC?

Y N Is the voltage between the Main LVPS J4-1 and J4-3 100VAC? Υ Ν Go to AC Power RAP.

Turn the power OFF and disconnect the Main LVPS J501, J502, and J510. Turn ON the machine 15sec later. Is the voltage between the Main LVPS J501-6 (+) and the GND (-) +24VDC?

```
Y N
```

Replace the Main LVPS (PL 18.5).

Check the +24VDC circuit for a short circuit in the Frame by referring to Chapter 7 Wiring Data.

### Is the voltage between the Main LVPS J502-2 (+) and the GND (-) +24VDC?

#### Υ Ν

Replace the Main LVPS (PL 18.5).

#### Is the voltage between the Main LVPS J510-3 (+) and the GND (-) +24VDC? Υ

#### Ν

Replace the Main LVPS (PL 18.5).

Check the wire to the applicable component for an open circuit or poor contact by referring to Chapter 7 Wiring Data.

## +24VDC Power RAP (7545/56)

NOTE: When turning the power OFF, turn OFF the Power Switch first and then the Main Power Switch.

## Procedure

Υ

Υ

Chapter 7 Wiring Data.

Turn the power ON (turn ON the Main Power Switch then turn ON the Power Switch). Is the voltage between the Main LVPS J510-3 (+) (BSD 1.6) and the GND (-), as well as between the Sub LVPS J504-3 (+) (BSD 1.7) and the GND (-) +24VDC?

Ν Is the voltage between the Main LVPS J4-1 and J4-3 (BSD 1.2) 100VAC? Υ N Go to AC Power RAP. Is the voltage between the Main LVPS J6-2 and J6-4 (BSD 1.2) 100VAC? Υ Ν Replace the Main LVPS (PL 18.5). Turn the power OFF and disconnect the Main LVPS J501, J510, and the Sub LVPS ٠ J504. Turn ON the machine 15sec later. Is the voltage between the Main LVPS J510-3 (+) (BSD 1.6) and the GND (-) +24VDC? ٠ Y N ٠ Replace the Main LVPS (PL 18.5). Is the voltage between the Sub LVPS J504-3 (+) (BSD 1.7) and the GND (-) +24VDC? Υ Ν Turn the power OFF and unplug the Power Cord from the outlet. Disconnect J6 on the Main LVPS to check the following connections for open circuits and poor con-1. tacts. Between the Main LVPS J6-2 and the Sub LVPS J8-2 • Between the Main LVPS J6-4 and the Sub LVPS J8-1 If no problems are found, replace the Sub LVPS (PL 18.3). • Check the +24VDC circuit for a short circuit in the Frame by referring to Chapter 7 Wiring Data. Is the voltage between the Main LVPS J501-6 (+) and the GND (-) +24VDC? Ν Replace the Main LVPS (PL 18.5). Check the wire to the applicable component for an open circuit or poor contact by referring to

## Machine Not Ready RAP

"Machine not ready" is defined as any condition where the machine is not capable of performing its basic tasks (Copy or Print). "Not ready" ranges from a machine that is totally inert, without any indication of power, to a machine that appears ready but does not respond to either Control Panel commands or Network input.

## Initial Actions

Switch off power and disconnect the cord.Disconnect all accessories (Finisher, H-Transport, Fax, HCF, Tray Module, Foreign Interface). Reconnect power and reboot the machine. If the problem is no longer present, then one of the ancillary devices is faulty.

Switch off power, reconnect one of the accessories, and reboot. Repeat until the problem returns. refer to the appropriate BSD and wirenet for that device.

## Procedure

The first step is to categorize the problem. Decide which of the following condition best describes the problem:

- Dead Machine
- Does not complete Boot-up
- Boots up; does not respond to Control Panel
- Boots up; does not print (or other Network problem)

#### **Dead Machine**

If the machine shows no sign of power (fans or motors running, backlight on UI display, LEDs on Control panel), check for AC line voltage at the Finisher Outlet.

- If AC is not present, go to the AC Power RAP.
- If AC is present check for:
  - STBY +5VDC Power
  - +5VDC Power
  - +24VDC Power RAP (7525/30/35) or +24VDC Power RAP (7545/56)

If the UI remains blank, go to OF 3.3 Power On Self Test (POST) RAP.

### Does not complete Boot-up

Failure to complete the boot routine can be caused by corrupt software or mismatched software versions. GP 9 explains how to reload s/w.

If the software appears to load, but the IOT and Finisher platforms are missing on the UI display, replace the MD PWB (PL 18.2A: 7525/30/35) or (PL 18.2B: 7545/56).

Boot failures can also be caused by hardware failures in the SBC, or communication failures between the SBC and the rest of the machine. The SBC PWB has a 7-segment LED that changes state as the boot-up progresses. See OF 3.3 Power On Self Test (POST) RAP for details.

Boots up; does not respond to Control Panel

Check the following:

1. Refer to BSD 2.1 User Interface.

- 2. Check the UI Cable between the SBC PWB and the UI I/F PWB for damage or loose connections.
- 3. Check the connections of the wiring and PWBs within the Control Panel Assembly.
- 4. If the check is good, replace the following parts in sequence:
  - Control Panel Assembly (PL 18.3)
  - SBC PWB (PL 35.2)
  - MD PWB
    - PL 18.2A (7525/30/35)
    - PL 18.2B (7545/56)

**Boots up; does not print (or other Network problem)** Go to the OF 16-1 Network Printing Problems Entry RAP.

# **Toner CRUM Mismatch RAP**

**NOTE:** The WC 7556 Family is shipped with "Worldwide Neutral" Toner Cartridges. When the Cartridges shipped with the machine are installed, the machine is set to Worldwide Neutral configuration.

When the first toner cartridge (any color) is replaced in the WC 7556F machine, the Geographic Differentiation Code and Toner Cartridge Type in NVM are automatically changed to the same settings as the replacement cartridge. Once these NVM are set, the machine toner configuration can only be changed with a CRUM conversion.

One or more Toner Cartridges are of the wrong type (i.e., a "Sold" cartridge installed in a "metered" configured machine.

## Procedure

- 1. Press the Machine Status button on the Control Panel.
- 2. Select Supplies.
- 3. The UI displays Cartridge Error for the mismatched cartridge.
- 4. Go to the Fault Code for the color that displays an error:
  - 393-937 Toner Y CRUM Data Mismatch Fail RAP
  - 393-938 Toner M CRUM Data Mismatch Fail RAP
  - 393-939 Toner C CRUM Data Mismatch Fail RAP
  - 393-926 Toner K CRUM Data Mismatch Fail RAP

## **USB Port Disabled**

USB Ports can be Enabled/Disabled in Centreware  $\ensuremath{\mathbb{R}}$  Internet Services (CWIS) by the System Administrator

## Procedure

Log into CWIS as the System Administrator and verify the status of the USB Ports.

## **No-Run RAP**

Machine Model (Speed) information corrupted or not set

## Procedure

Machine Speed information must be loaded using the appropriate SIM Card.

1. Insert the SIM containing machine speed information .

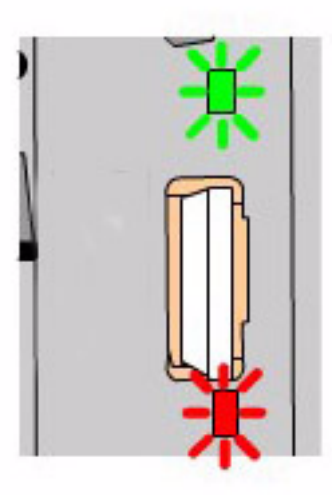

### Figure 1 Inserting SIM Card

- 2. When the SIM is inserted, the status will be indicated by an LED display as shown in Figure 1. The LEDs are located on the SBC PWB and are visible through small square holes in the frame above (**Green**) and below (**Red**) the SIM socket. The following list describes the LED display status:
  - Solid Green LED indicates correct insertion. It should remain on for 2 seconds.
  - Solid RED Diode indicates incorrect insertion. It will remain on until the SIM is removed.
  - Flashing Green LED indicates activity, and should flash for 5 seconds at half-second intervals.
  - Solid Green LED (until card is removed) indicates **Successful Installation**.
  - Flashing Red LED (at half-second intervals until card is removed) indicates **Incom**plete error or Failed SIM.
- 3. Power off the machine, then switch the power back on after the SIM is installed.

## **Xerographic Messages RAP**

Machine fails to detect Toner dispensing (Replace Toner message) or Drum Cartridge (Drum Cartridge Error message); message can't be cleared, no status codes displayed.

Turn the power off, then on.

## Drum Cartridge Error message is displayed on the UI:

Turn the power off.

Inspect the Drum cartridges for damage and ensure that cartridges are firmly inserted into position.

Remove the Drum Cartridge(s) and inspect the Drum CRUM Coupler Assembly at the rear of the machine for proper mounting and possible damage:

- Drum CRUM Coupler (Y) P/J112
- Drum CRUM Coupler (M) P/J113
- Drum CRUM Coupler (C) P/J114
- Drum CRUM Coupler (K) P/J115

If no problem is found, check the wiring from the MD PWB J528 to the Drum CRUM Coupler Assemblies for an open or short circuit, or physical damage:

- BSD 9.5 Drum Life Control (Y,M)
- BSD 9.6 Drum Life Control (C,K)

If the wiring is OK, replace the following parts in sequence:

- MD PWB (PL 18.2B)
- MCU PWB (PL 18.2B)
- Drum CRUM Coupler (PL 8.1)

#### Replace Toner message is displayed on the UI:

Turn the power off.

Ensure that the Toner Cartridges contain toner, are not damaged or obstructed, and are firmly seated in place.

Check the wiring from the MD PWB  $\,$  J529 to the Toner Dispense Motor(s) for an open or short circuit, or physical damage:

- J220, J221 BSD 9.25 Toner Dispense Control (Y,M)
- J222, J223 BSD 9.26 Toner Dispense Control (C,K)

If the wiring is OK, replace the following parts in sequence:

- MD PWB (PL 18.2B)
- MCU PWB (PL 18.2B)
- Toner Dispense Motor (PL 5.1)

## OF 3.3 Power On Self Test (POST) RAP

This procedure uses the 7 segment LED Display located on the Single Board Controller (SBC) to diagnose Power On Self Test ( POST) failures.

### Procedure

Observe the 7 segment LED Display as you switch on the power.

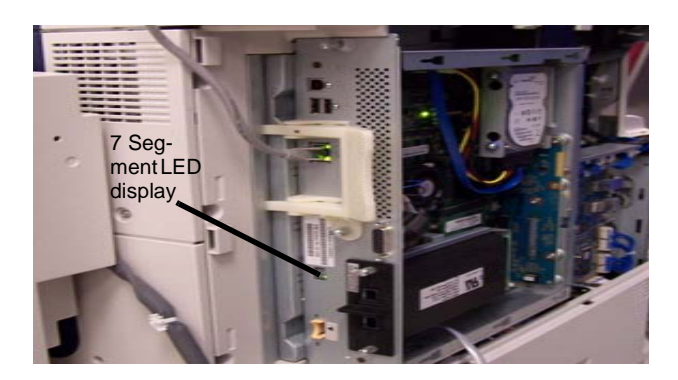

Figure 1 SBC LED

If a failure is detected during POST, the LED will display a numerical code that indicates the malfunctioning component. When the test is completed successfully, the display will go blank.

(Table 1) describes these patterns and the steps to take if they occur. You must repeat the test (power off then on; observe LEDs) until no flash codes occur.

#### CAUTION

If you replace the Flash Memory, SBC, or System Hard drive, you must perform an AltBoot (GP 9) at the first power-up.

| Test Name    | Code | Code Description               | Service Action | Comments                                                                                                    |
|--------------|------|--------------------------------|----------------|----------------------------------------------------------------------------------------------------|
| Display Test | 8    | Initial 7-Segment display test |                | All segments lit (SUCCESS) = power to PWB and display is not faulty.<br>This happens extremely quickly and you must be watching the display<br>the moment of power on to observe this. |

### Table 1 Power On Self Test

#### Table 1 Power On Self Test

| Test Name        | Code | Code Description     |    | Service Action                                                                                                    | Comments                                                                                                    |
|------------------|------|----------------------|----|----------------------------------------------------------------------------------------------------|----------------------------------------------------------------------------------------------------|
| PWBA             | 1    | Controller Failed    | 1. | Remove and reseat NVM/FLASH<br>Memory Module several times. PO/PO<br>machine several times to make sure<br>issue is resolved.   | Test 1 validates that the Microprocessor can talk to the various ASICs<br>and FPGAs - There are 2 main reasons for this failure. The code on th<br>FLASH module is corrupt or the SBC PWB is bad. If replacing the<br>FLASH module does not resolve the problem, then there is a major                                                       |
|                  |      |                      | 2. | If problem still persists, replace the<br>NVM/FLASH Memory Module (PL<br>35.2).                                                 | PVVB failure and the SBC PVVB needs to be replaced.                                                                                                    |
|                  |      |                      | 3. | If problem still persists, replace SBC<br>PWBA (PL 35.2)                                                                        |                                                                                                    |
| System Memory 2  | 2    | System Memory Failed | 1. | Remove and reseat System Memory<br>Module several times. PO/PO machine<br>several times to make sure issue is<br>resolved.      | 2 is displayed at start of the System Memory test and then if test is successful this is replaced with 0. Heartbeat will then start flashing 500ms on/500ms off.<br>On failure 2 remains displayed indicating that U-boot cannot execute out of SDRAM. SDRAM not present or faulty.                                                          |
|                  |      |                      | 2. | If problem still persists, replace the System Memory Module (PL 35.2).                                                          |                                                                                                    |
|                  |      |                      | 3. | If problem still persists, replace SBC<br>PWBA (PL 35.2)                                                                        |                                                                                                    |
| EPC Memory 3     | 3    | 3 EPC Memory Failed  | 1. | Remove and reseat SBC EPC Memory<br>Module several times. PO/PO machine<br>several times to make sure issue is<br>resolved.     | Indicates that EPC memory is not present or faulty, code 3 is displayed<br>on failure, else the screen is left unchanged. U-boot will continue boot<br>process.<br><b>NOTE:</b> UI Frame Buffer Memory (Actual Display video Data) is stored i<br>the EPC memory module. Another indication of BAD EPC is a WHITE<br>screen on the UI panel. |
|                  |      |                      | 2. | If problem still persists, replace the SBC EPC Memory Module (PL 35.2).                                                         |                                                                                                    |
|                  |      |                      | 3. | If problem still persists, replace SBC<br>PWBA (PL 35.2)                                                                        |                                                                                                    |
| NVM & RTC Module | 4    | NVM Memory Failed    | 1. | Remove and reseat Flash/NVM Mem-<br>ory Module several times. PO/PO<br>machine several times to make sure<br>issue is resolved. | NVM read/write sample test. Code <b>4</b> is displayed on error, else display is left unchanged. The u-boot continues to load.                                                                                                    |
|                  |      |                      | 2. | If problem still persists, replace the Flash/NVM Memory Module (PL 35.2).                                                       |                                                                                                    |
|                  |      |                      | 3. | If problem still persists, replace SBC<br>PWBA (PL 35.2)                                                                        |                                                                                                    |
| Flash Module     | 5    | Flash Memory Failed  | 1. | Remove and reseat Flash/NVM Mem-<br>ory Module several times. PO/PO<br>machine several times to make sure<br>issue is resolved. | Kernel image corrupted - board does not boot. <b>5</b> is displayed just before the test start then set to 9 just before jump to kernel. Flash fault could be a $h/w$ or $s/w$ issue.                                                                                                    |
|                  |      |                      | 2. | If problem still persists, replace the Flash/NVM Memory Module (PL 35.2).                                                       |                                                                                                    |
|                  |      |                      | 3. | If problem still persists, replace SBC<br>PWBA (PL 35.2)                                                                        |                                                                                                    |

#### Table 1 Power On Self Test

| Test Name             | Code  | Code Description           |     | Service Action                                                                                                    | Comments                                                                                            |
|-----------------------|-------|----------------------------|-----|----------------------------------------------------------------------------------------------------|----------------------------------------------------------------------------------------------------|
| External Hard Drive   | 6     | External Hard Drive Failed | 1.  | Reseat SATA data/power cable on<br>both ends (drive and board) PO/PO<br>machine several times to make sure<br>issue is resolved. | SATA cable and or Hard Disk fault. SATA init function run, 6 code dis-<br>played on error.          |
|                       |       |                            | 2.  | If problem persists, replace SATA data/<br>power cable (PL 35.2).                                                                |                                                                                                    |
|                       |       |                            | 3.  | If problem still persists, replace the Hard Drive (PL 35.2).                                                                     |                                                                                                    |
|                       |       |                            | 4.  | lf problem still persists, replace SBC<br>PWBA (PL 35.2)                                                                         |                                                                                                    |
| Machine in Ready Mode | Blank | No Faults Detected         | N/A |                                                                                                    | If 7-segment display is left blank then machine is in Ready mode no faults detected by these tests. |
## **OF 16-1 Network Printing Problems Entry RAP**

This Procedure is provided to help identify and diagnose network printing problems.

### Initial Actions

- . Ensure the machine is online.
- Ensure that no IOT faults exist that prevent the IOT from functioning. That is, copies can be made, or prints can be printed with Print Test Pattern on the PWS or made from the UI in Tools mode.

#### Determine the following:

- Are any jobs printing on the printer?
- Is the problem related to one workstation?
- Is the problem related to one job?
- Have any changes been made to the network prior to a printing problem?
- Was a backup log of network configuration data created? If so, was it last created by a ٠ CSE or the customer/SA?

If there are multiple protocols enabled on the printer, and the problems are ONLY occurring with one network protocol, go to the procedure appropriate for that protocol:

- NOVELL: OF 16-2. Novell Netware Checkout RAP
- TCP/IP: OF 16-3, TCP/IP Checkout RAP
- APPLETALK: OF 16-4, Appletalk Checkout RAP
- NETBIOS: OF 16-5, Netbios Checkout RAP

## Procedure

## No printing occurs (jobs won't print, can't see printer, or can't connect to printer)

Υ N

If, instead of job printing normally, there is a literal printing of the PDL (many pages of code, go, or if the job prints, but looks wrong (wrong fonts, missing fonts, other image quality problems), go to the OF 16-9, Job Prints Incorrectly RAP.

### The problem occurs in all print jobs from all clients

|          | problem obours in an print jobs nom an orients.                                                                                                    |                                                                                                    |
|----------|----------------------------------------------------------------------------------------------------|----------------------------------------------------------------------------------------------------|
| 1        | Ν                                                                                                    | Check for a selectable protocol. (Not grayed out) There is at least one selectable                     |
|          | The problem occurs in a specific job from all clients.                                                                                                    | protocol.                                                                                              |
|          | YN                                                                                                    | Y N                                                                                                    |
|          | The problem occurs in all jobs from a specific client or group of clients,                                                                                                    | Go to GP 9 and perform the Regular AltBoot procedure.                                                  |
|          | Y N                                                                                                    |                                                                                                    |
|          | If the problem is with a specific job from a specific client, the problem is likely<br>with the client; either not connected to the network, wrong or old driver, bad                                                                                                    | Verify that the problem is corrected. If the problem continues, return to the start of this procedure. |
|          | application files or a hardware failure in the client.                                                                                                    |                                                                                                    |
|          |                                                                                                    | Verify that the problem is corrected. If the problem continues, return to the start of this pro-       |
|          | If no printing can be done from a specific client or group, while other clients or group                                                                                                    | cedure.                                                                                                |
|          | function normally, the likely cause is a problem in the customer's network.                                                                                                    |                                                                                                    |
|          |                                                                                                    | Select Start. Observe the test results. The test passed.                                               |
|          | If the problem is specific to a single application or group of applications, ensure that cur-                                                                                                    | Y N                                                                                                    |
|          | rant drivers are loaded                                                                                                    | Switch the machine power off/on to reboot the SBC. Select Switch off the machine power                 |
|          | The number of the second second seco | to report the SBC. When machine is ready select dC312 again. Select the desired proto-                 |
|          | If the problem occurs in only one job, go to the OF 16-8 Problem Printing Job RAP.                                                                                                    | col and select Start. The test passed.                                                                 |
|          |                                                                                                    |                                                                                                    |
| <u> </u> |                                                                                                    | <u> </u>                                                                                               |

Α

Υ N

Check that the printer is physically connected to the network cable and that the cable/connections are OK. Disconnect and reseat the cable at both ends. Check to see if the problem is corrected. The problem continues.

Return to Service Call Procedures.

Go to GP 7 (Network Printing Simulation) and send a print job. An acceptable print is produced. Υ

- N verify machine settings
- reload system software
- If the problem continues, reseat the SBC System Memory and System Disk Cable.
- If the problem continues, replace the following (PL 35.2) in order until the problem is resolved:
  - System Disk Cable
  - SBC System Memory
  - SBC PWB
  - System Disk \_

Print out a Configuration Report (GP 6). Review the NetWare, TCP/IP, Apple Talk, and Microsoft Networking (NETBIOS) settings. At least one networking protocol is enabled. Υ Ν

The printer is not installed properly. Inform the customer/system administrator that the printer needs to be installed and setup for the appropriate networking protocol.

Go to dC312 and check for a selectable protocol (not grayed out). There is at least one selectable protocol. Υ

## Ν

Switch off the machine power to reboot the SBC. When machine is ready, select dC312 again. Check for a selectable protocol (not grayed out). There is at least one selectable protocol.

#### Y Ν

When machine is ready, select dC312 again. Check for a selectable protocol (not graved out).

В

v

Ν

Perform the following:

- There may be a problem with the network port. Ask the system administrator to test the port.
- If the problem continues, reseat the SBC System Memory and System Disk Cable.
- Go to GP 9 and perform the Regular AltBoot procedure.
- If the problem continues, replace the following ((PL 35.2) in order until the problem is resolved:
  - System Disk Cable
  - SBC System Memory
  - SBC PWB
  - System Disk
- If the problem continues, have the customer/System administrator replace the network drop cable.

Go to the appropriate RAP for the network protocol type that failed the Echo test.

- NOVELL: OF 16-2, Novell Netware Checkout RAP
- TCP/IP: OF 16-3, TCP/IP Checkout RAP
- APPLETALK: OF 16-4, Appletalk Checkout RAP
- NETBIOS: OF 16-5, Netbios Checkout RAP

Verify that the problem is corrected. If the problem continues, go to GP 9 and perform the Regular AltBoot procedure.

### CAUTION

The AltBoot procedure (GP 9) will delete all stored data on the System Disk Drive, including Email addresses, Xerox Standard Accounting data, and network configuration information. ALWAYS clone the machine (GP 13), if possible, before performing AltBoot. If the machine failure is such that cloning is not possible, ensure that the customer is aware of the data loss.

Reload software via AltBoot (GP 9). The problem continues.

Y N

Return to Service Call Procedures.

Select the most appropriate from the following:

- Jobs Won't Print, Can't See Printer, Can't Connect to Printer
  - NOVELL: OF 16-2, Novell Netware Checkout RAP
  - TCP/IP: OF 16-3, TCP/IP Checkout RAP
  - APPLETALK: OF 16-4, Appletalk Checkout RAP
  - NETBIOS: OF 16-5, Netbios Checkout RAP
- A particular Job Won't Print go to the OF 16-8 Problem Printing Job RAP, Problem Printing Job RAP
- Instead of job printing normally, there is a literal printing of the PDL (many pages of cryptic code) - Go to the OF 16-9, Job Prints Incorrectly RAP
- Job prints, but looks wrong. Wrong fonts, missing fonts, other image quality problems -Go to the OF 16-9, Job Prints Incorrectly RAP

## **OF 16-2 Novell Netware Checkout RAP**

Use this RAP if the printer is enabled for Novell Netware protocol, but there are problems printing to it.

It is assumed that before entering here that the IOT is known to be OK.

Perform OF 16-1 Network Printing Problems Entry RAP, Network Entry RAP before using this RAP.

## **Initial Actions**

Question the system administrator and determine if any changes have been made to the machine Network Setup or the network.

## Procedure

Determine if the problem is occurring on multiple workstations. Only one workstation is unable to print.

#### Y N

Have the customer/system administrator run pconsole.

Check Print Queue, Attached Print Servers. The print server is attached to the queue. Y  $\ N$ 

Check Print Queue, Status.

Ensure the flag that indicates that new print servers can attach to queue is set to yes. **The flag is set to Yes.** 

Y N

Have the customer/system administrator set the flag to Yes.

There may be a problem with the Network and Connectivity Setup on the printer. If a configuration report has not already been run, do so now (GP 6). Consult with the system administrator and ensure that the following Netware settings are correct on the printer:

- IPX Frame Type is correct (Ethernet Only)
- Primary Server name is correct (Bindery Only)
- NDS Tree and Context is correct (Netware 4.x, or later, NDS Only)
- Print Server name is correct
- A Print Server password is set and the same password is set for the print server object on the NDS tree

### All settings are OK.

### Y N

Go to Connectivity and Network Setup. Make Changes as appropriate. Switch the machine power off/on to reboot the SBC. Check for a reoccurrence of the problem. **The problem continues.** 

Y N

Done. Return to Service Call Procedures.

Go to GP 9 and perform the Regular AltBoot procedure.

Go to GP 9 and perform the Regular AltBoot procedure.

Check the following:

- Α
- In **pconsole**, check Print Queue, Print Queue Information, Status. Ensure that the following two flags are set to Yes.
  - Print servers can service jobs in the queue
  - Users can add jobs to the queue

**NOTE:** Administrator or Print Queue Operator rights are required to make these changes.

• Notify customer/system administrator. There may be a network problem or a problem with the client workstation.

### The problem occurs only on one job.

Y N

Have the customer or system administrator check the workstation configuration. There may be a network problem or a problem with the client workstation.

Have the customer or system administrator reload the print driver on the affected workstation. Ensure that the problem is corrected. If the problem continues, escalate the call to the Customer Service Center (CSC).

## A

## OF 16-3 TCP/IP Checkout RAP

Use this RAP if the printer is enabled for TCP/IP protocol, but there are problems printing to it.

## **Initial Actions**

- Perform OF 16-1 Network Printing Problems Entry RAP, Network Entry RAP before using this RAP.
- It is assumed that before entering here that the IOT is known to be OK.
- Ensure that the printer is properly configured for the TCP/IP Network. Verify with the system administrator that the following printer settings are correct:
  - Printer IP address
  - Subnet mask
  - Broadcast Address
  - Default Gateway
- For Solaris 2.5 and above, the key operator or system administrator must have root privilege to install the printer.
- For SunOs, have the system administrator ensure that the /etc/printcap file is properly configured.

## Procedure

Determine if problem is occurring on multiple workstations. Only one workstation is unable to print (answer no if unsure)

# Y N

Print out a configuration report. (GP 6). Review the TCP/IP settings. TCP/IP is enabled. Y  $\ N$ 

The printer is not installed for TCP/IP. Inform the customer/system administrator that the printer needs to be installed and setup for TCP/IP.

Select dC312. Check if TCP/IP is selectable. TCP/IP is selectable (not grayed out).

Y N

Switch off/on the machine power to reboot the SBC. When machine is ready, select (dC312) again. Check if TCP/IP is selectable. **TCP/IP** is selectable (not grayed out).

Y N

Go to GP 9 and perform the Regular AltBoot procedure.

Verify that the problem is corrected. If the problem continues, return to the start of this procedure.

Select dC312, select TCP/IP and select Start. Observe the test results. The test passed.

### Y N

In Echo Test (dC312), select Internal TCP/IP and select Start.

Observe the test results. The test passed.

Y N

Perform the following:

• There may be a problem with the network port. Ask the system administrator to test the port.

АВС

- If the problem continues, have the customer/System administrator replace the network drop cable.
- If the problem continues, reseat the SBC System Memory and System Disk Cable.
- Go to GP 9 and perform the Regular AltBoot procedure.
- If the problem continues, replace the following ((PL 35.2) in order until the problem is resolved:
  - System Disk Cable
  - SBC System Memory
  - SBC PWB
  - System Disk

### Perform the following:

- There may be a problem with the network port. Ask the system administrator to test the port.
- If the problem continues, have the customer/System administrator replace the network drop cable.
- If the problem continues, reseat the SBC PWB Memory and System Disk Cable.
- If the problem continues, replace the following in order until the problem is resolved:
  - System Disk Cable
  - SBC PWB Memory
  - SBC PWB
  - System Disk

The printer needs to be reinstalled on the network. Have the system administrator reinstall the printer.

• Ensure that all configurations and IP addresses are valid.

### The problem occurs only on one job

Y N

Have the customer/system administrator Ping from the affected workstation to the IP address of the printer.

Observe results. The workstation can ping the printer successfully.

Y N

Have the customer/system administrator ping to another known good IP address, other than the broadcast address, on the network. The workstation can successfully ping another IP address on the network.

Y N

Inform the customer/system administrator there is a problem with the workstation.

Ensure the Subnet Mask, IP address, broadcast address and Default Gateway are set properly at the printer.

Have the system administrator check the workstation configuration. Ensure that the workstation is set-up properly to print to the printer according to the System Administrator Guide.

## The same job prints ok from another workstation.

Ν

D

Υ

Have the customer/system administrator reload the print driver on the affected workstation. If the problem continues, escalate the call to the Customer Service Center (CSC).

There is an application problem. Have the customer contact the Customer Service Center.

## OF 16-4 AppleTalk Checkout RAP

Use this RAP if the printer is enabled for AppleTalk protocol, but there are problems printing to it.

## **Initial Actions**

- Perform OF 16-1 Network Printing Problems Entry RAP, Network Entry RAP before using this RAP.
- It is assumed that before entering here that the IOT is known to be OK.

## Procedure

Print out a configuration report (GP 6). AppleTalk is enabled.

Y N

The printer is not installed for AppleTalk. Inform the customer/system administrator that the printer needs to be installed and setup for AppleTalk.

### Select dC312 and select Start.

Check if AppleTalk is selectable. AppleTalk is selectable (not greyed out).

Y N

Switch off/on the machine power to reboot the SBC. When machine is ready select dC312 and select **Start**. Check if AppleTalk is selectable. **AppleTalk is selectable (not greyed out).** 

Y N

Have the system administrator reinstall the printer on the network. When complete, select dC312. Check if AppleTalk is selectable. **AppleTalk is selectable (not greyed out).** 

ΥŇ

Go to GP 9 and perform the Regular AltBoot procedure.

Verify that the problem is corrected. If the problem continues, return to the start of this procedure.

Verify that the problem is corrected. If the problem continues, return to the start of this procedure.

Select AppleTalk and select Start. Observe the test results. The test passed.

## Y N

\_Δ

Perform the following:

- There may be a problem with the network port. Ask the system administrator to test the port.
- If the problem continues, have the customer/System administrator replace the network drop cable.
- If the problem continues, reseat the SBC System Memory and System Disk Cable.
- Go to GP 9 and perform the Regular AltBoot procedure.
- If the problem continues, replace the following ((PL 35.2 ) in order until the problem is resolved:
  - System Disk Cable
  - SBC System Memory
  - SBC PWB

System Disk

Check the network drop cable for obvious damage. If OK, there may be a network problem. Notify the system administrator.

Perform the following:

Δ

- There may be a problem with the network port. Ask the system administrator to test the port.
- If the problem continues, have the customer/System administrator replace the network drop cable.
- Recheck the AppleTalk configuration settings.
- Check the following AppleTalk configuration settings:
  - The Printer name is correct
  - Zone name is correct
  - The proper printer drivers are installed on the clients and that the printer is visible and selected in the chooser.

## **OF 16-5 NETBIOS Checkout RAP**

Use this RAP if the printer is enabled for NETBIOS protocol, but there are problems printing to it.

## **Initial Actions**

- Perform OF 16-1 Network Printing Problems Entry RAP, before using this RAP.
- It is assumed that before entering here that the IOT is known to be OK.
- If running NETBIOS over an TCP/IP network, ensure that the printer is properly configured for TCP/IP network. Verify with the system administrator that the following printer settings are correct:
  - Host Name
  - Printer Name
  - Workgroup (domain)

## Procedure

Print out a Configuration Report (GP 6). NetBIOS is enabled.

Y N

The printer is not installed for NetBios. Inform the customer/system administrator that the printer needs to be installed and setup for NetBIOS.

Select dC312. Check if NetBIOS is selectable. NetBIOS is selectable (not grayed out).

Y N

Switch off/on the machine power to reboot the SBC. When machine is ready, select dC312 again. Check if NetBIOS is selectable. **NetBIOS is selectable (not grayed out).** 

Y N

Have the system administrator reinstall the printer on the network. When complete, select **Diagnostics** tab, **SBC/Network** tab, **Echo Test (dC312)**.

Check if NetBIOS is selectable. NetBIOS is selectable (not grayed out).

Y N

Go to GP 9 and perform the Regular AltBoot procedure.

Verify that the problem is corrected. If the problem continues, return to the start of this procedure.

Verify that the problem is corrected. If the problem continues, return to the start of this procedure.

Select NetBIOS and select Start. Observe the test results. The test passed.

Y N

Perform the following:

- There may be a problem with the network port. Ask the system administrator to test the port.
- If the problem continues, have the customer/System administrator replace the network drop cable.
- If the problem continues, reseat the SBC System Memory and System Disk Cable.
- Go to GP 9 and perform the Regular AltBoot procedure.
- If the problem continues, replace the following ((PL 35.2) in order until the problem is resolved:

- System Disk Cable
- SBC System Memory
- SBC PWB
- System Disk

Check the network drop cable for obvious damage. If OK, there may be a network problem. Notify the system administrator.

Perform the following:

• There may be a problem with the network port. Ask the system administrator to test the port.

Recheck the NetBIOS configuration settings.

Check fault History for 16.800.46, 16.802.46, or 16.803.46 fault codes. The fault(s) occurred.

Y N

Δ

Return to the top of this RAP and answer NO to statement that the interface is IP/Ethernet or IP/Token Ring.

Go to the OF 16-3, TCP/IP RAP.

## **OF 16-8 Problem Printing Job RAP**

Use this RAP when a particular job won't print. Other jobs print OK.

## Procedure

| Che<br>Y        | sk the output to see if a PDL error sheet was printed. An error sheet was printed.                                                                                                    | Discus<br>proble  |
|-----------------|----------------------------------------------------------------------------------------------------|-------------------|
|                 | On the machine UI, select Job Status, Other Queues, All Completed Jobs, Save.<br>Check the queue for the job in question. <b>The job is in the log.</b>                                               | Y N<br>  T        |
|                 | Y N<br>Select Other Queues, All Incomplete Jobs, Save. The job is stuck in the queue.                                                                                                    |                   |
|                 | Check for a fault listed against the job in question. There is a fault(s) listed with the job                                                                                                    |                   |
|                 | Y N                                                                                                    |                   |
|                 | Go to GP 9 and perform the Regular AltBoot procedure.                                                                                                    |                   |
|                 | Go to the appropriate RAP for the fault(s) listed with the job.                                                                                                    |                   |
|                 | Switch the machine power off/on to reboot the SBC. The job printed OK.<br>Y N                                                                                                    |                   |
|                 | Inform the customer the job must be deleted. Delete the job. Instruct the cus-<br>tomer to recreate and re-send the job. <b>The job printed OK.</b>                                                   |                   |
|                 | Y N                                                                                                    | <br>  H           |
|                 | Go to GP 9 and perform the Regular AltBoot procedure.                                                                                                    | d                 |
|                 | If the problem continues, there may be a problem with the job. See if other jobs print OK. If not, instruct the customer/System administrator to reload the print drives on the effected unstruction. | Y                 |
|                 | If the problem continues have the customer call the Customer Service<br>Center.                                                                                                    | <br>  G           |
|                 | Done. Return to Service Call Procedures.                                                                                                    | Have t<br>Print F |
|                 | Done. Return to Service Call Procedures.                                                                                                    | <b>ү N</b><br>  Т |
|                 | The job must have been printed. Check for the possibility that the job was removed from                                                                                                    | S                 |
|                 | the printer by another user.                                                                                                    | u                 |
| Ġo t            | OGP 9 and perform the Regular AltBoot procedure.                                                                                                    | <br>              |
| If the<br>instr | problem continues, there may be a problem with the job. See if other jobs print OK. If not, uct the customer/System administrator to reload the print driver on the affected worksta-                 | Inere<br>• S      |
| tion.           |                                                                                                    |                   |

If the problem continues have the customer call the Customer Service Center.

# **OF 16-9 Job Prints Incorrectly RAP**

The job prints, but incorrectly.

## Procedure

ss the problem with the customer and/or inspect the incorrect output. There is a font em.

- he problem is occurring on all jobs from all clients.
- Ν

The problem is occurring on jobs from one particular client.

Υ

Ν The problem is related to a particular job. Have the customer call the Customer Support Center.

There may be a problem with the client workstation. Check/perform the following:

- See if problem is related to a particular job. If so, go to the OF 16-8 Problem • Printing Job RAP.
- Ensure that the client meets minimum specifications for the Centreware® soft-٠ ware drivers.
- Ensure the latest printer drivers are loaded.
- Have the customer/System administrator reload the printer driver.

lave the customer/system administrator replace the print drivers. Ensure that the latest rivers available are loaded. The problem still continues.

Ν Return to Service Call Procedures.

So to GP 9 and perform the Regular AltBoot procedure.

the customer view the job in Print Preview of the application. The problem appears in Preview.

here may be a font substitution that is not acceptable to the customer. In the Printer Setup for the print driver, if Always Send to Printer is selected, the actual fonts will be sent the printer from the workstation. This will slow down the printer performance, but will sually solve the font problem.

may be a problem with the client workstation. Check/perform the following:

- see if problem is related to a particular job. If so, go to the OF 16-8 Problem Printing Job RAP.
- Ensure that the client meets minimum specifications for the Centreware® software drivers.
- Ensure the latest printer drivers are loaded.
- Have the customer/System administrator reload the printer driver.

| OF 17-1 FAX Entry RAP                                                                 |
|---------------------------------------------------------------------------------------|
| There is a problem with Embedded FAX. The primary causes of Fax problems, in order of |
| likelihood, are:                                                                      |

- Phone line problems
- Customer operation problems
- PBX setup problems
- Machine configuration problems
- Fax hardware problems

#### **Initial Actions**

- If the problem is FAX not printing the Date and Time stamp, enter dC131 and change the setting in NVM location 200-143 from a 0 to a 1.
- Verify the presence of the FAX PWB.
- Check the Configuration Sheet to confirm that the FAX PWB is detected.
- Perform GP 1 Fax PWB Internal Selftest.
- Check the phone line connection (GP 14).
- If the FAX icon is not present, check cable (PL 35.2) item 8 on the SBC.

### Procedure

**NOTE:** Embedded Fax is designed to work over analog lines only. PBX and DSL lines attempt to emulate a PSTN analog line, and must be configured appropriately. Incorrect PBX settings are a major cause of service calls.

The following line types are supported on a best efforts only basis:

- xDSL lines with appropriate filtering.
- PBX extensions using digital signalling, with an analog speech path.
- ISDN lines are not supported.
- In a VoIP environment, Embedded Fax devices need separate analog lines or a T.38 Protocol Adapter

#### The Fax cannot send or receive.

- Y N
  - The Fax can send but not receive.
  - Y N

If the Fax receives but does not send, check the FAX set-up menus:

- Enter Tools (GP 2). Select Service Settings.
- Select Fax Service Settings.
- Select Line \_\_ Setup
  - Check that the Fax is set for Send and Receive.

If the Fax transmits but cannot receive,

- Check the phone number. To receive a FAX the sender must know the phone number assigned to the phone line connected to the FAX.
- Check the FAX set-up menus.
  - Enter Tools (GP 2). Select Service Settings.
  - Select Fax Service Settings.
  - Select Line \_\_\_ Setup.

#### Print a Configuration Report (GP 6). The Fax is listed as installed.

N Switch off the Power.

Α

Υ

Disconnect then reconnect the Fax PWB, Riser PWB, and SBC NVM PWB. Switch on the power. If the problem remains, perform the following: Replace the Fax PWB (PL 35.1). Reload SW (GP 9). Replace SBC NVM PWB (PL 35.2). Replace the SBC PWB (PL 35.2).

#### Check the FAX set-up menus.

- Enter Tools (GP 2). Select Service Settings.
- Select Fax Service Settings.
- Select Fax Setup.
  - Check that the Fax is enabled.
  - If the Enable and Disable buttons are not present, then the initial setup at install was not completed correctly. Press Setup and complete the setup.
- Line Configuration be sure pulse or tone selection is correct.
- FAX Transmission Defaults (check closely for FAX transmission problems)
  - Automatic Redial Setups
  - Automatic Resend
  - Audio Line Monitor
  - Transmission Header Text
  - Batch Send
- Receive Defaults (check closely for FAX receive problems)
  - Receive Printing Mode
  - Default Output Options
  - Secure Receive
  - Auto Answer Delay
- FAX Country Setting
- File Management

**NOTE:** Though typically the FAX feature is setup for analog transmission, if FoIP is being used, the following may be helpful if there is a problem.

If the machine fails to receive or transmit fax jobs and the transmit speed drops immediately to 9600 bps or 7200 bps, then do the following:

The transmitting or receiving baud rate can be reduced from 33.6K bps to either 14.k bps, 9600 bps, or 7200 bps by changing the proper NVM locations.

The NVM values are: 3 = 33.6K 11= 14.4K 13 = 9600 14 = 7200

The NVMs are: Sending NVM 200-087 "T30MaxSpeedL1Tx" (single line) Sending NVM 200-088 "T30MaxSpeedL2Tx" (for 2 line fax) Receive NVM 200-089 "T30MaxSpeedL1Rx" (single line) Receive NVM 200-090 "T30MaxSpeedL2Rx" (for 2 line fax)

Otherwise, replace the FAX PWB (PL 35.1).

## **OF 18-1 Secure Access RAP**

#### Overview

Xerox Secure Access uses an external device, such as a card reader or biometric device, to authorize access to the machine. This reader then passes the information to the controller, which handles the authentication process including, which GUI screens are displayed, accepting GUI responses, that defines their content and order. The controller can pass user identities and passwords directly to the machine after gathering the data from an external server. All communication is via a secure network link, Figure 1 Network Diagram.

Xerox Secure Access shall be controlled via the Centreware® Internet Services GUI. The active status is displayed in tools within Access Control. If communication cannot be established with the Xerox Secure Access Server the service may be temporarily disabled by touching the now enabled Off button within the Xerox Secure Access tools window. Once communication is reestablished the stored Xerox Secure Access setting shall be restored.

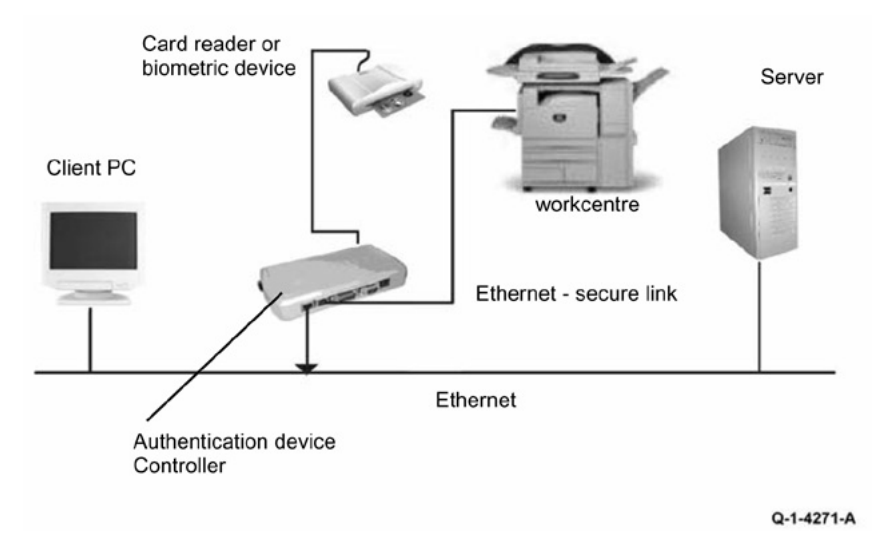

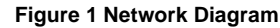

#### **Initial Action**

Before working on the Xerox Secure Access, check out the machine in the service mode to insure no faults are displayed and that the machine is functioning properly. If it is not, repair any problems before proceeding with diagnosing the Secure Access Accessory. Diagnostics can be entered to test copier functionality when Secure Access is installed.

Perform the following steps

- Check the connection between the Card Reader and the Secure Access Authentication Device.
- Check for the LEDs are on or blinking on the Secure Access Authentication Device. If the LEDs on the Secure Access Authentication Device are not operating, go to Secure Access Authentication Device Failure.

- Check for the LEDs are on or blinking on the Card Reader. If the LEDs on the Card Reader are not operating, go to Card Reader Failure.
- If customers have problems of install / setting up, or any other problems related to their Secure Access Administrator, they should refer to the Secure Access System Administrator's Guide or contact Xerox Technical Support.

Secure Access Authentication Device Failure

The primary failure modes are power problems or failed hardware components. The symptom of these failures can be detected by observing the LEDs on the Secure Access Authentication Device, Figure 2.

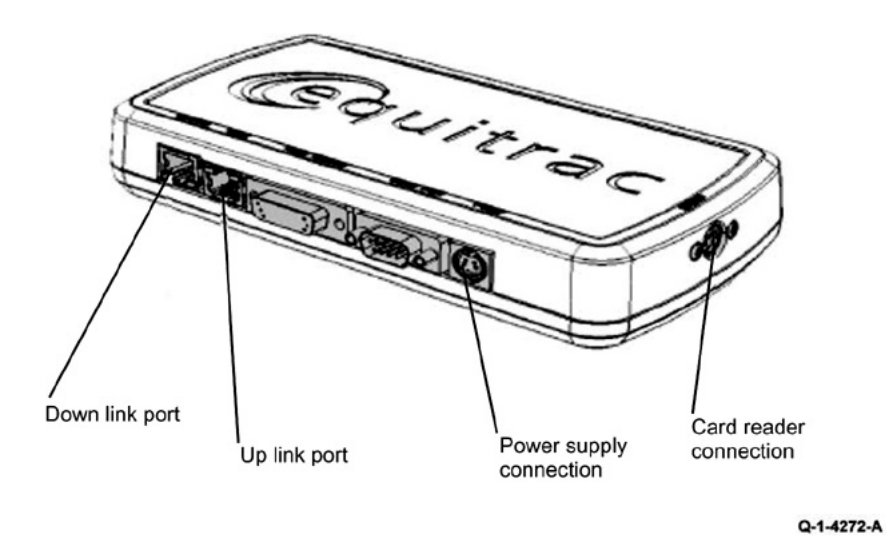

**Figure 2 Authentication Device** 

Check the power to the Secure Access Authentication Device.

- Check the power supply at the wall socket. If there is no power at the wall socket, have the customer restore power and continue when confirmed.
- Disconnect the power cord from the wall socket and the power supply. Check the power cord for continuity and damage. If necessary install a new power cord. Disconnect the power cord from the power supply and plug the power cord into the wall outlet. Using a multi meter, check for line voltage at the end of the power cord disconnected from the power supply. If there is power at the wall but not at the end of the power cord. Install a new power cord.
- Disconnect the small power cord from the Secure Access Authentication Device. Check there is +5V at the connector that plugs into the Secure Access Authentication Device. If there is no +5V, install a new power supply.

- There is a 'Keyed' switch on the end of the Secure Access Authentication Device. Obtain the key from the customer. Insert the key into the 'keyed' switch and cycle the switch 1 quarter turn clockwise and then back to its start position. Observe the LEDs and listen for an audible tone.
- If the LEDs on the Secure Access Authentication Device "Uplink" and "Downlink" Ethernet ports do not cycle on and off as the controller goes through its boot-up process, or if the audible tone is not heard. Install a new Secure Access Authentication Device.

**NOTE:** A new device will require the Secure Access Administrator to reconfigure the server with the new MAC address for the new part. Be sure to inform the Secure Access Administrator of the MAC address of the device being removed and the MAC address of the new device.

#### Card Reader Failure

The primary failure modes are power problems or failed hardware components. The symptom of these failures can be detected by observing the LED on the Card Reader. Refer to Figure 2.

- The Green LED on the Card Reader is On
- The Green LED on the Card Reader Flashes Rapidly
- The Red LED on the Card Reader is On
- The Red LED on Card Reader Flashes Slowly
- The Red LED on Card Reader Flashes Rapidly
- The Card Reader LEDs are not On or Blinking

#### Table 1 Fault Indications

| When the LED on<br>the card Reader<br>is | Description                                                            |
|------------------------------------------|------------------------------------------------------------------------|
| Red                                      | The authentication device is in idle mode; there is no active session. |
| Green                                    | The authentication device is in ready mode; a session is active.       |
| Slow Flashing Red                        | The authentication device has no connection to the server.             |
| Slow Flashing<br>Green                   | The authentication device is communicating to the server.              |
| Fast flashing red                        | Invalid card / password; access denied.                                |

The Green LED on the Card Reader is On

- This indicates an active Secure Access Session and the Card Read correctly corresponds to a valid Secure Access Account.
- If the UI on the machine is locked, check with the customer for a second PIN number for additional security. This PIN number will need to be entered via the soft keys on the UI.
- Ensure that the card corresponds to a valid Secure Access Account.

The Green LED on the Card Reader Flashes Rapidly

- This indicates a valid card swipe and in the process of authentication on the server.
- If the UI on the machine is locked, check with the customer for a second PIN number for additional security. This PIN number will need to be entered via the soft keys on the UI.

Initial Issue

• If the UI on the machine is locked and no secondary PIN is required. Check that the Xerox Secure Access is installed correctly, and ask customer to check the configuration at the server.

The Red LED on the Card Reader is On

- This indicates the Card Reader is in an idle state. If the red LED remains on, and the UI remains locked after a card is swiped, re-orient the card and re-swipe.
- Try a known good card in the reader. If the other card is working on the problem Card Reader. Ask customer to make sure the card corresponds to a valid Secure Access Account.
- Try the card in a known good reader. If the card is working on a known good Card Reader, it may be a problem with the Secure Access Authentication Device. Check to see is the LEDs on the Secure Access Authentication Device are on.

The Red LED on Card Reader Flashes Slowly

- This indicates the reader is connected to the controller but the controller is not connected to the server. Check the Ethernet green LED on the Authentication Device.
- If the Ethernet green LED on the Authentication Device is off, make sure the connectors of the LAN connections are working properly. If the connections are working, this indicates the network may not work properly. Ask customer to check with Network Administrator.
- If the Ethernet green LED on the Authentication Device is either on or flashing, contact the Secure Access Administrator

The Red LED on Card Reader Flashes Rapidly

- This indicates a valid card but does not correspond to a valid Secure Access Account at the server, test with a known valid user's card.
- If all cards react the same way, this indicates the Server Configuration may not be correct. Ask customer to check the Server Configuration.
- If all the card react this way, this indicates the cards are not valid. Ask customer to check the Server Configuration

The Card Reader LEDs are not On or Blinking

- Check to see is the Secure Access is correctly installed.
- If there is still no LED on the Card Reader, install a new the Card Reader.

**NOTE:** If there is another working card reader available, the readers can be switched to confirm failure. If the Card Reader is not functioning, the web page of the machine has a setting that will enable UI keypad access. If the users know their card access number, they can use the machine by manually entering their number. The process is as follows:

- 1. Go to the machine web page under properties and then security and check the box that says "Allow local user interface initiation".
- 2. Enable the keypad and test with valid credentials. This will validate the rest of the secure access function.
- 3. Leave it in this mode until the new card reader can be installed.

# **OF 99-1 Reflective Sensor RAP**

Sensors consist of a light-emitting diode and a photo transistor. When energized, the light from the LED causes the photo transistor to conduct, drawing current through a pull-up resistor. The voltage drop across the resistor causes the input signal to the control logic to change from a high to a low.

Reflective sensors operate by light from the LED being reflected off the paper to the photo transistor, causing the output of the sensor to go to the low (L) state.

### **Initial Actions**

Ensure that the sensor is not actuated.

## Procedure

Enter the component control code indicated in the Procedure and/or Circuit Diagram of the RAP that sent you here. Actuate the sensor using a sheet of paper. **The display changes with each actuation.** 

### Y N

Clean the sensor and then block and unblock it. The display changes with each actuation.

#### Y N

Access to some sensors in this machine is difficult. Follow the **Y** leg if you can access the sensor connector. Follow the **N** leg if access is not possible. **The sensor connector is accessible**.

### Y N

Check the voltage at the output of the PWB or power supply (refer to the Circuit Diagram). In the example for this generic procedure, voltage is provided from J533 on the I/F (MDD) PWB. Check for pull-up voltage for the output signal. This voltage will be either +5 VDC or +3.3 VDC depending on the circuit (refer to the Circuit Diagram for the correct voltage). **The voltage corresponds with the voltage shown in the Circuit Diagram.** 

### Y N

Check for short circuit(s) that may be loading down the line. Check the power input to the PWB(s). If this does not resolve the problem, replace the PWB.

Refer to the Circuit Diagram. Check the wires from the PWB to the sensor for opens, shorts, or loose contacts. If the wires are OK, replace the sensor. If this does not resolve the problem, replace the PWB

## The display indicates a constant L.

### Y N

Check for +5VDC to the sensor (typically pins 1 and 3 on a 3 pin connector). +5 VDC is present.

Y N

Use the circuit diagram and/or the wirenets in Section 7 to trace the problem.

Disconnect the sensor. Use a jumper wire to connect the output wire from the sensor (typically pin 2 on a 3 pin connector) to DC COM or GND. **The display changes from H to L.** 

N There is either an open circuit or a failed PWB. Use the Circuit Diagram to trace the output wire to the PWB. If the wire is OK, replace the PWB.

Replace the sensor.

Disconnect the sensor. The display indicates H.

### Y N

Y

B C

Δ

When sensors are unplugged, the input at the PWB should always be high if there is no harness short or PWB failure. Check the output wire from the sensor (typically pin 2 on a 3 pin connector) to the PWB for a short circuit. If the wire is good, replace the PWB.Figure 1 represents a typical sensor for this machine.

The sensor is shorted. Replace the sensor.

Look for unusual sources of contamination.

The sensor and the circuit appear to operate normally. Check the adjustment of the sensor. Clean the sensor. Check for intermittent connections, shorted, or open wires. If the problem continues, replace the sensor.

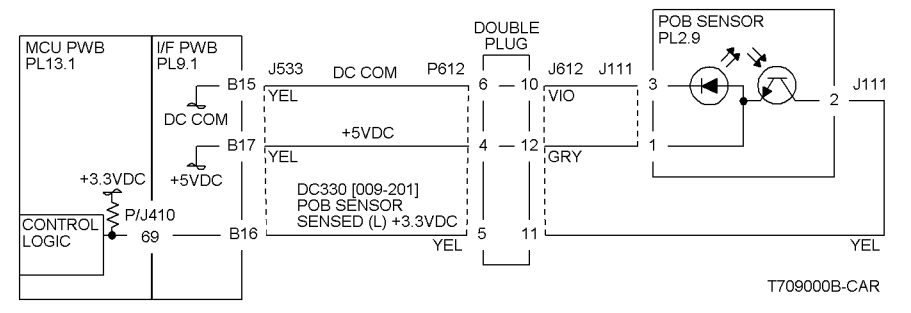

Figure 1 Typical Reflective Sensor Circuit Diagram

# OF 99-2 Transmissive Sensor

Sensors consist of a light-emitting diode and a photo transistor. When energized, the light from the LED causes the photo transistor to conduct, drawing current through a pull-up resistor. The voltage drop across the resistor causes the input signal to the control logic to change from a high to a low.

Transmissive sensors have a flag or actuator that is pushed into the space between the LED and transistor, blocking the light beam and causing the output of the sensor to go to the high (H) state. This actuation may be caused by a sheet of paper striking a pivoting flag, or a rotating actuator on a shaft or roll.

Some sensors have built-in inverters and the outputs will go to the low (L) state when the sensors are blocked. In other situations, the processing of the signal in control logic may cause the logic level displayed on the UI or the PWS to be the opposite of the actual voltage output by the sensor. The specific RAP and/or Circuit Diagram will indicate if this is the case. Figure 1 is an example of a typical sensor circuit for this machine

## Procedure

Enter the component control code indicated in the specific RAP and/or Circuit Diagram. Block and unblock the sensor. **The display changes with each actuation.** 

Y N

Clean the sensor and then block and unblock it. The display changes with each actuation.

## Y N

Access to some sensors in this machine is difficult. Follow the **Y** leg if you can access the sensor connector. Follow the **N** leg if access is not possible. **The sensor connector is accessible.** 

### Y N

Check for +5VDC at the output of the PWB or power supply. Refer to the Circuit Diagram. In the example for this generic procedure, voltage is provided from J533 on the I/F (MDD) PWB. Check for pull-up voltage for the output signal. This voltage will be either +5 VDC or +3.3 VDC, depending on the circuit. Refer to the circuit diagram for the correct voltage.

### Y N

Check for short circuit(s) that may be loading down the line. Check the power input to the PWB(s). If this does not resolve the problem, replace the PWB.

Refer to the Circuit Diagram. Check the wires from the PWB to the sensor for opens, shorts, or loose contacts. If the wires are OK, replace the sensor. If this does not resolve the problem, replace the PWB

## The display indicates a constant L

## Y N

Check for +5VDC to the sensor (typically pins 1 and 3 on a 3 pin connector). +5 VDC is present.

### YN

Use the circuit diagram and /or the wirenets in Section 7 to trace the problem.

D Disconnect the sensor. Use a jumper wire to connect the output wire from the sensor (typically pin 2 on a 3 pin connector) to DC COM or GND. The display changes from H to L.

Ν Υ

В С

Δ

There is either an open circuit or a failed PWB. Use the Circuit Diagram to trace the output wire to the PWB. If the wire is OK, replace the PWB.

Replace the sensor.

Disconnect the sensor. The display indicates H.

Υ Ν

When sensors are unplugged, the input at the PWB should always be high if there is no harness short or PWB failure. Check the output wire from the sensor (typically pin 2 on a 3 pin connector) to the PWB for a short circuit. If the wire is good, replace the PWB. Figure 1 represents a typical sensor for this machine

The sensor is shorted. Replace the sensor.

Look for unusual sources of contamination.

The sensor and the circuit appear to operate normally. Check the adjustment of the sensor. Clean the sensor. Check the sensor actuator/flag for proper operation. Check for intermittent connections, shorted, or open wires. If the problem continues, replace the sensor.

#### MCU PWB I/F PWB 2ND BTR RETRACT PL13.1 DOUBLE PL9.1 SENSOR PLUG PI 2.9 J612 J140 DC COM P612 J533 B18 YEL VIO DC COM J140 +5VDC B20 YEL GRY +3.3VDC +. DC330 [009-200] 2ND BTR RETRACTED +5VDC (L) +3.3VDC 70 B19 YEL YEL T709005B-CAR

Figure 1 Typical Transmissive Sensor Circuit Diagram

# OF 99-3 Switch

## Procedure

Enter dC330 [XXX-XXX]. Actuate the switch. The display changed.

Υ N

> There is +3.5 / 5VDC measured between Pin 2(+) of the Switch and GND(-). Υ Ν

Check the wire between the switch Pin 2 and the PWB Pin 3 for an open circuit and poor contact. If the check is OK, replace the PWB.

There is +3.5 / 5VDC measured between Pin 1(+) of the Switch and GND(-).

Υ Ν

Replace the switch.

Check the wire between the PWB Pin 4 and the switch Pin 1 for an open circuit and poor contact. If the check is OK, replace the PWB.

## De-actuate the switch. The display changed.

#### Υ Ν

Disconnect the connector on the switch. The display changed.

Υ Ν

Check for a short between the switch Pin 2 and the PWB Pin 3. If the check is OK, replace the PWB.

Replace the switch.

Replace the switch.

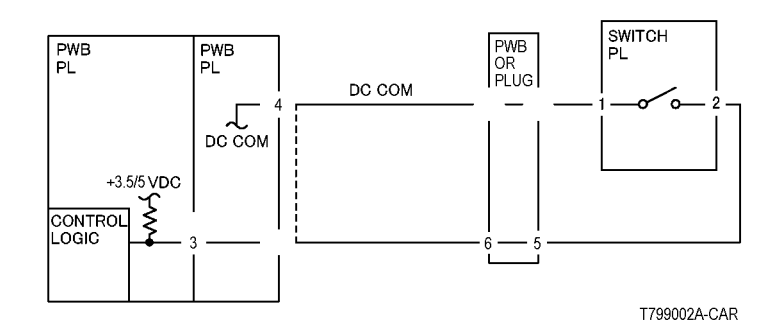

Figure 1 2003

## **OF 99-4 Generic Solenoid/Clutch RAP**

Solenoids and electric clutches are essentially electromagnets. Typically, a positive voltage is applied to one end of a coil, and a current driver is connected to the other end. Control Logic switches this driver to GND potential, actuating the magnet. Bidirectional solenoids have a bipolar driver connected to each end. One leg is switched to 24 VDC and the other to GND.

Figure 1 is a circuit diagram of a typical solenoid.

## **Initial Actions**

Ensure that there is no damage or binding in the solenoid or in any mechanical linkage. If there is an Adjustment for the clutch or solenoid, make sure that the procedure was performed correctly

## Procedure

### The clutch/solenoid is always energized.

Y N

Enter the component control code (dC330) given in the RAP or the Circuit Diagram. Press the **Start** button **The Clutch or solenoid energizes.** 

Y N

Press the Stop button There is +24 VDC between the switched leg (J407 pin A6 in the example, Figure 1) of the control PWB and GND.

| Y | Ν    |                                                                        |
|---|------|------------------------------------------------------------------------|
|   | Ther | e is +24 VDC between the powered leg (J407 pin A7 in the example,      |
|   | Figu | re 1) of the control PWB and GND.                                      |
|   | Ŷ    | N                                                                      |
|   |      | Disconnect the connector (J407 in the example, Figure 1). There is +24 |
|   |      | VDC between the powered leg of the control PWB and GND.                |

Y

Ν

Refer to the 24 VDC wirenets. check the input power to the control PWB. **+24 VDC is present.** 

Y N

Use the 24 VDC wirenets to troubleshoot the problem.

Replace the control PWB.

Check the wire in the powered leg of the circuit, (J407 pin A7 in the example, Figure 1) for a short circuit to GND. If the wire is OK, replace the clutch or solenoid.

Disconnect the connector (J407 in the example, Figure 1). Check continuity through the two wires and the clutch or solenoid. There is less than 100 ohms between the two legs of the circuit.

N Disconnect the clutch or solenoid. Check continuity through the two wires and the clutch or solenoid. There is less than 100 ohms across the clutch or solenoid. Y N

Replace the clutch or solenoid.

BCDE

Δ

One of the two wires between the control PWB and the clutch or solenoid is open. Repair or replace the wiring as required.

Replace the control PWB.

Press the Start button. There is less than 1 VDC between the switched leg of the control PWB and GND.

Y N

Replace the PWB.

Replace the clutch or solenoid.

The clutch or solenoid appears to be functioning correctly. Refer to the Circuit Diagram for the RAP that sent you here. Check the wires for loose connections or damage that may cause intermittent operation. Perform any required adjustments.

There is a short circuit on the switched leg (J407 pin A6 in the example) from the solenoid or clutch. Check the wire for a short circuit to GND. If the wire is OK, replace the solenoid. If the problem persists, replace the controlling PWB.

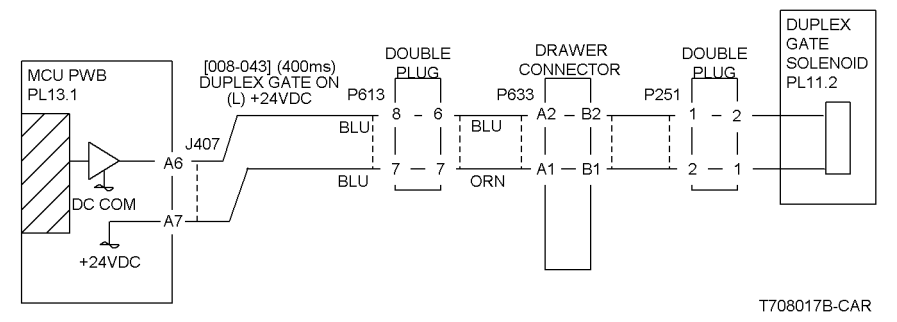

Figure 1 Typical Solenoid/Clutch Circuit Diagram

Υ

## OF 99-6 2 Wire Motor Open

## Procedure

**NOTE:** Before performing this RAP, ensure that the motor is free to rotate.

### Enter the dC330 [XXX-XXX].

Υ

Υ

There is +24VDC measured between Pin 3(+) of the PWB and GND(-).

## Y N

There is +24VDC measured between the Motor Pin 2(+) of the Motor and GND(-). Y N

There is +24VDC measured between the Motor Pin 1(+) of the Motor and GND(-).

N There is +24VDC measured between the PWB Pin 4(+) of the PWB and GND(-).

## N

Replace the PWB.

Check the wire between the PWB Pin 4 and the Motor Pin 1 for an open circuit or poor contact.

Replace the motor.

Check the wire between the PWB Pin 3 and the Motor Pin 2 for an open circuit or poor contact.

Replace the PWB.

#### 

Figure 1 Motor CD

# OF 99-7 2 Wire Motor On

## Procedure

Turn off the power. Remove the PWB connector. There is 10 Ohm's or less measured between the connector Pin 3 and the frame.

Y N

Replace the PWB.

Check the wire between the connector Pin 3 and the motor Pin 2 for a short circuit. If the check is OK, replace the motor.

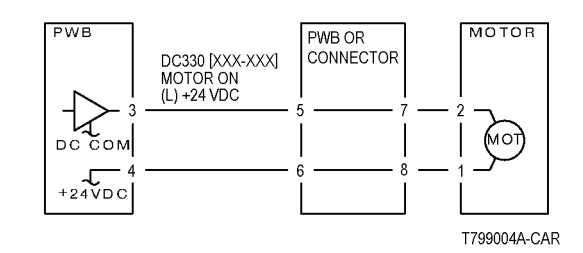

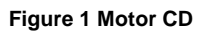

## OF 99-8 Set Gate Solenoid Open

## Procedure

There is +24VDC measured between the Nip/Release Solenoid Pin 1 (+) and GND (-).

Υ Ν

#### There is +24VDC measured between the PWB Pin 5 (+) and GND(-). Υ

N Check +24VDC inputs on the PWB. If the check is OK, replace the PWB.

Check the wire between the PWB Pin 5 and the Nip/Release Solenoid Pin 1 for an open circuit or poor contact.

Enter dC330 [XXX-XXX]. There is +24VDC measured between the PWB Pin 4 (+) and GND(-).

#### Υ Ν

There is +24VDC measured between the Nip/Release Solenoid Pin 3 (+) and GND (-).

Υ Ν

Replace the Nip/Release Solenoid.

Check the wire between the PWB Pin 4 and the Nip/Release Solenoid Pin 3 for an open circuit and poor contact.

Follow the following when the release caused a problem.

Go to the dC330 [XXX-XXX]. There is +24VDC measured between the PWB Pin 6 (+) and GND(-).

#### Υ Ν

There is +24VDC measured between the Nip/Release Solenoid Pin 2 (+) and GND (-)

Υ Ν

Replace the Nip/Release Solenoid.

Check the wire between the PWB Pin 6 and the Nip/Release Solenoid Pin 2 for an open circuit or poor contact.

Replace the PWB.

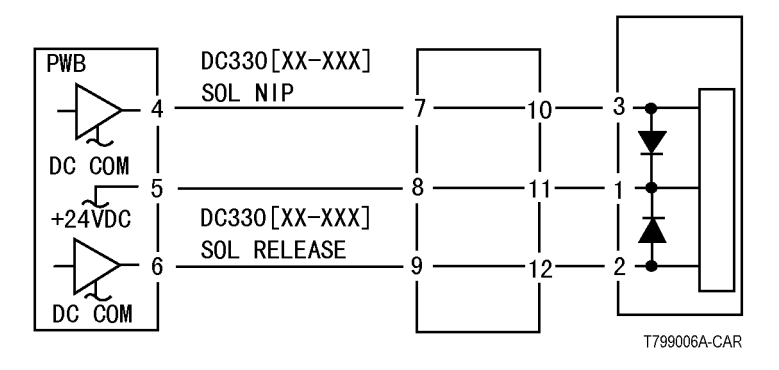

Figure 1 Nip Solenoid CD

For use on DC motors that:

- have 1 or 2 DC power inputs
- are controlled by 2 or more drivers
- have no DC COM connections for return power
- have no specific feedback circuits

## Procedure

Connect black meter lead to ground. Measure voltage at each pin of J2 (example only, refer to the actual Circuit Diagram for the correct voltage and connector designation). +24 VDC is measured at each pin.

Ν

Disconnect J2. Measure voltage at P2-1 and P2-6. +24 VDC is measured. Ν

### Υ

Υ

Switch machine off then on. Measure voltage at P2-1 and P2-6. +24 VDC is measured. Ν

#### Υ

If an interlock circuit is present, check the interlock circuit. Repair as required. If the interlock circuit is good, replace the PWB.

Check the motor wires for a short circuit. If the wires are good, replace the Motor.

Check the motor wires for obvious damage. If the wires are good, replace the Motor.

Replace the PWB.

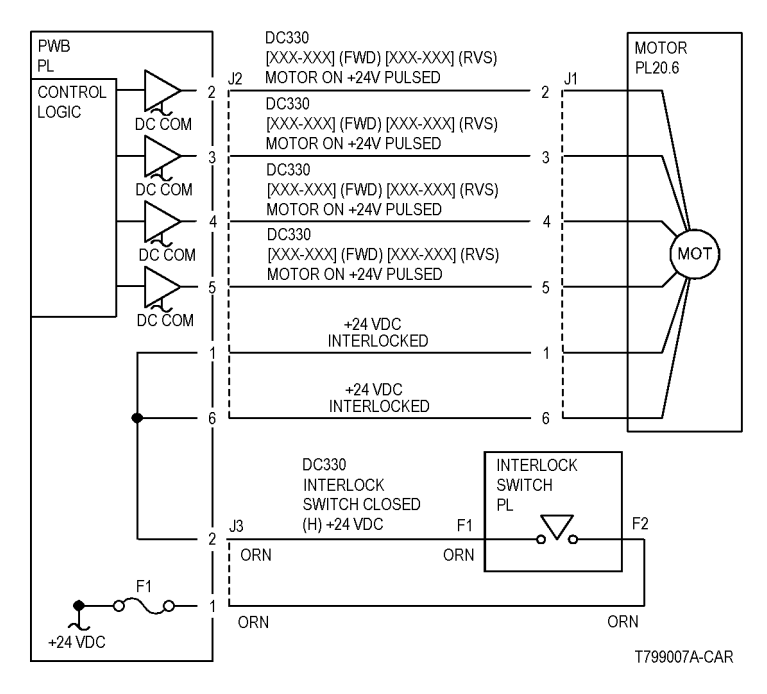

Figure 1 Motor CD

# 3 Image Quality

### Image Quality RAPs

| IQ1 IOT Image Quality Entry RAP                             | 3-3  |
|-------------------------------------------------------------|------|
| IQ2 IIT Image Quality Entry RAP                             | 3-6  |
| IQ3 1mm Lines RAP                                           | 3-7  |
| IQ4 Image Shift in Process Direction RAP                    | 3-8  |
| IQ5 White Lines RAP                                         | 3-8  |
| IQ6 SLED Transfer Cycle Lines RAP                           | 3-9  |
| IQ7 IN-OUT Density Difference RAP                           | 3-10 |
| IQ9 Video Data/Crosstalk RAP                                | 3-10 |
| IQ10 Image Shift in Inboard-to Outboard Direction RAP       | 3-11 |
| IQ11 Edge-less Image RAP                                    | 3-12 |
| IQ12 Contamination Lines RAP                                | 3-13 |
| IQ13 Chip/Half Chip Blanks RAP                              | 3-14 |
| IQ14 SI ED Transfer Failure RAP                             | 3-14 |
| IQ15 Tapes Not Peeled RAP                                   | 3-15 |
| IO16 Charging Roll Pitch White Lines (type 1)               | 3-15 |
| IO17 Charging Roll Pitch White Lines (type 2)               | 3-16 |
| IO18 Photoreceptor Pitch Color Lines                        | 3-16 |
| IO10 Background on Closs RAP                                | 3-17 |
| IO20 Tanar Empty Detection Color Lines PAP                  | 2 17 |
| IQ20 Toner Droplet Contamination DAP                        | 2 10 |
|                                                             | 2 10 |
| 1022 Shieal on Heavyweight RAP                              | 3-10 |
| IQ23 Rough Black RAP                                        | 3-19 |
| 1024 Moist Paper Transfer Failure RAP                       | 3-19 |
| IQ25 Toner Contamination at Lead/Trail Edge RAP             | 3-20 |
| IQ27 Irail Edge Transfer Failure RAP                        | 3-21 |
| IQ29 Color Lines RAP                                        | 3-21 |
| IQ30 Transfer Blank Areas (Partially Moist Paper) RAP       | 3-22 |
| IQ31 Nip Marks RAP                                          | 3-23 |
| IQ32 Moisture RAP                                           | 3-23 |
| IQ33 Low Image Density RAP                                  | 3-24 |
| IQ34 Wrinkled Image RAP                                     | 3-25 |
| IQ36 IOT Background RAP                                     | 3-25 |
| IQ38 Color-to-Color Misregistration RAP                     | 3-27 |
| IQ39 Skew/Misregistration RAP                               | 3-27 |
| IQ40 Process Direction Bands, Streaks, and Smears RAP       | 3-28 |
| IQ41 Unfused Copy/Toner Offset RAP                          | 3-29 |
| IQ42 Repeating Bands, Streaks, Spots, and Smears RAP        | 3-30 |
| IQ44 Spots RAP                                              | 3-31 |
| IQ45 Missing Colors RAP                                     | 3-31 |
| IQ46 Background on Coated Paper                             | 3-32 |
| IQ47 Multi Color Transfer Failure                           | 3-32 |
| IQ48 Lines on Coated Paper (EXIT)                           | 3-33 |
| IQ49 Caterpillar Mark (Transfer)                            | 3-34 |
| IQ50 White Stripes Due to Trimmer Jam (DEV)                 | 3-34 |
| IQ51 Heat Haze/Mock Heat Haze                               | 3-35 |
| IQ52 Poor Reproducibility of Fine Lines (IOT Image Quality) | 3-36 |
|                                                             | -    |

| IQ53 Outboard Deletion in All Colors          | 3-37 |
|-----------------------------------------------|------|
| Image Quality Specifications                  | 3-38 |
| Things to Note for Image Quality Restrictions | 3-41 |

## IQ1 IOT Image Quality Entry RAP

The purpose of this RAP is to serve as the entrance vehicle into the Image Quality RAPs section. All Image Quality RAPs must be accessed through this RAP.

The RAP will have you evaluate the copies made during the Call Flow procedure for image quality defects. It will refer you to the Image Quality Analysis RAPs, the Image Quality Defect section in order to diagnose and repair any image quality problems.

## **Initial Actions**

1. Check for the presence of the defect in Copy mode and in Print mode. If the problem occurs in Copy mode only, go to the IQ2 RAP.

**NOTE:** Color Calibration Adjustment (customer should refer to **Color Calibration in the SA Guide**) (SAG) is a color calibration for the copier and printer. It compensates for differences between the actual and the expected (target) toner densities for each color. This procedure should be performed whenever there is a noticeable change in the appearance (quality) of the output, particularly changes in color tones or densities. Performing a Color Calibration Adjustment on a regular basis will help to maintain consistent color quality over time. Since this procedure can affect all jobs for all users, it is recommended that this procedure be performed only by the Machine Administrator.

Ask the customer SA to perform the Color Calibration Adjustment if any of the following problems are reported:

- Incorrect colors
- Poor gray balance
- Colors have shifted over time
- Color densities too high or low

Continue with the procedure if the problem remains.

## Procedure

Go to Table 1. Examine the prints for any of the listed defects. Perform the corrective action that is listed.

### Table 1 Image Quality Defects

| Defect                                       | Description                                                                                                    | Corrective Action  |
|----------------------------------------------|----------------------------------------------------------------------------------------------------|--------------------|
| 1mm Lines                                    | At Cin50% and Cin30%, the lines in the process direction have reversed black and white colors. Width approximately. 1mm.                                                                                                    | Go to the RAP IQ3  |
| Image Shift in Process Direction             | The image is shifted in the process direction.                                                                                                    | Go to the RAP IQ4  |
| White Lines                                  | White lines appear in the process direction for all densities.                                                                                                    | Go to the RAP IQ5  |
| SLED Transfer Cycle Lines                    | Cyclical matte lines or black lines appear in the process direction. The cycle changes depending on the process speed. (175mm/s: 9.5mm, 121mm/s: 6.1mm, 79mm/s: 4.2mm)                                                                                                    | Go to the RAP IQ6  |
| IN/OUT Density Difference                    | The densities between the IN and OUT sides are different.                                                                                                    | Go to the RAP IQ7  |
| Video Data/Crosstalk                         | An image with different color overlaps another.                                                                                                    | Go to the RAP IQ9  |
| Image Shift in Inboard-to Outboard Direction | The image lands on the blank area and gets dragged in the Inboard-to Outboard direction.                                                                                                    | Go to the RAP IQ10 |
| Edge-less Image                              | An image is printed on the edges.                                                                                                    | Go to the RAP IQ11 |
| Contamination Lines                          | There are blank areas. Their size is proportional to the size of contaminants.                                                                                                    | Go to the RAP IQ12 |
| Chip/Half Chip Blanks                        | Blank areas in sizes of 2.7mm or 5.4mm.                                                                                                    | Go to the RAP IQ13 |
| SLED Transfer Failure                        | Black lines and blank areas (lines) appear repeatedly in units of 2.7mm. They appear by half chip units.                                                                                                    | Go to the RAP IQ14 |
| Tapes Not Peeled                             | The highlight portions are too obvious. The whole paper seems to be filled with lines.                                                                                                    | Go to the RAP IQ15 |
| Charging Roll Pitch White Lines - 1          | If the BCR is deformed at the BCR and Photoreceptor NIP sections, the trace may appear as thin white lines in the Inboard-to Outboard direction on the highlight portion at the Charging Roll Pitch.                                                                                                    | Go to the RAP IQ16 |
| Charging Roll Pitch White Lines - 2          | If the substances contained in the CLN-Roll get stuck to the BCR at the BCR and CLN-Roll NIP sections, the resistance on the BCR gets reduced and may cause the appearance of white lines in the Inboard-to Outboard direction.                                                                                                    | Go to the RAP IQ17 |
| Photoreceptor Pitch Color Lines              | Vibrations during the Drum CRU transportation may cause scrapes and friction in the BCR and the Photoreceptor, resulting in leftover electrostatic memory on the Photoreceptor that generates thin white streaks in the Inboard-to Outboard direction on the highlight portion at the Photoreceptor Pitch. Limit sample: SIR.84.00, < (incl.) G3 level | Go to the RAP IQ18 |

#### Table 1 Image Quality Defects

| Defect                                          | Description                                                                                                    | <b>Corrective Action</b> |
|-------------------------------------------------|----------------------------------------------------------------------------------------------------|--------------------------|
| Toner Empty Detection Color Lines               | ner Empty Detection Color Lines At Pre Near or Near Empty state, if a customer had removed the Cartridge and knocked on it to collect the toner towards the exit in attempt to use the very last bit of toner, it may cause color stripe deterioration.                                                                                                    |                          |
| Toner Droplet Contamination                     | A contamination consisting of random spatters of toner in sizes of a few millimeters.                                                                                                    | Go to the RAP IQ21       |
| Smear on Heavyweight                            | When the lead edge of paper reaches the Secondary Transfer, it immediately increases the Secondary Transfer section load and causes the IBT Drive Roll speed to change (decrease in speed). This change in speed changes the difference in relative speed between the Photoreceptor and the Transfer Belt surface in the K-color Primary Transfer section, hence creating a smear (distorted image).          | Go to the RAP IQ22       |
| Rough Black                                     | On paper that is not flat or has poor hue, the toner may not have been transferred properly due to the irregular paper surface, creating a rough transferred image.                                                                                                    | Go to the RAP IQ23       |
| Moist Paper Transfer Failure                    | The resistance is lowered because the paper is moist. The K color contains carbon that causes it to have larger dielec-<br>tric loss, and hence it requires a different electrical field from the other colors. There is no latitude because the differ-<br>ence in required electrical field between multi color and K color is larger than the difference between paper resistance<br>and toner resistance. | Go to the RAP IQ24       |
| Toner Contamination at Lead/Trail<br>Edge       | Lead Edge: Paper lead edge contacts the Belt when it is transported from REGI to Transfer. Trail Edge: The trail edge of Paper that loops between the Transfer-Fusing sections, at the release of the Secondary Transfer NIP, moves opposite to the feed direction and contacts the BTR surface, or bounds up and contacts the Belt.                                                                          | Go to the RAP IQ25       |
| Trail Edge Transfer Failure                     | The paper trail edge, after the Secondary Transfer NIP has been released, bounded up due to the fusing stroke effect and re-transfers to the Transfer Belt.                                                                                                    | Go to the RAP IQ27       |
| Color Lines                                     | Presence of paper dust in between the Transfer Belt and the CLN Blade causes poor cleaning.                                                                                                    | Go to the RAP IQ29       |
| Transfer Blank Areas (Partially<br>Moist Paper) | Ripples in partially moist paper becomes wrinkles in the Transfer section, causing blank areas to appear.                                                                                                    | Go to the RAP IQ30       |
| Nip Marks                                       | When using transparencies, slight lines may appear at the Fuser Heat Roll Pitch.                                                                                                    | Go to the RAP IQ31       |
| Wetting                                         | Distorted image may appear at one side or both sides of the paper trail edge when printing halftone fill.                                                                                                    | Go to the RAP IQ32       |
| Background                                      | Undesirable toner deposits on the copy or print. The toner deposits can be localized or may cover the entire copy or print. Depending on the density of the background, it is referred to as low, medium, high, or very high background. It may occur in all colors, single colors, or any combination of single colors.                                                                                      | Go to the RAP IQ36       |
| Color Misregistration                           | Multi-colored images that should be superimposed are offset. This offset may be in the process direction or perpendicular to process direction.                                                                                                    | Go to the RAP IQ38       |
| Fuser Offset                                    | Areas of poorly-fused toner are lifted from one area of a print and deposited on a different area, or onto a subsequent print.                                                                                                    | Go to the RAP IQ41       |
| High Frequency Bands                            | Repeating interval bands that are most noticeable in low density (20-30%) halftone areas of the copy. These bands run perpendicular to process direction.                                                                                                    | Go to the RAP IQ42       |
| Irregular Process Direction Streak              | Streaks: Usually medium-width streaks of (or shifts in) color most noticeable in low density 20-30%) halftone areas of the copy.<br>A deletion in the form of a single streak that runs from the lead edge to the trail edge of the copy.                                                                                                    | Go to the RAP IQ40       |
| Lead Edge Toner Smear (fused)                   | Smears of fused toner on the lead edge of prints                                                                                                    | Go to the RAP IQ40       |
| Lead Edge Toner Smear (unfused)                 | Smears of unfused toner on the lead edge of prints                                                                                                    | Go to the RAP IQ41       |
| Low Image Density                               | A condition that results when too little toner of a single color or combination of colors is developed on the copy or print.<br>This results in lighter copies or prints for the single-color toner or the color that results from the combination of color ton-<br>ers.                                                                                                    | Go to the RAP IQ33       |
| Misregistration/Skew                            | The position and/or alignment of the image relative to the top edge and side edge of the paper is not within specifica-<br>tion.                                                                                                    | Go to the RAP IQ39       |
| Missing Colors                                  | One or more of the primary colors are missing from the image.                                                                                                    | Go to the RAP IQ45       |

#### Table 1 Image Quality Defects

| Defect                                                  | Description                                                                                                    | <b>Corrective Action</b> |
|---------------------------------------------------------|----------------------------------------------------------------------------------------------------|--------------------------|
| Regular (Repeating) Bands,<br>Streaks, Spots, or Smears | A defect that repeats at an interval from14 to 264 mm, is most noticeable in low density (20-40%) halftone areas of the copy, and runs perpendicular to process direction.<br>Lines and bands are generally uniform in shape from one end to the other.                                                                                                    | Go to the RAP IQ42       |
|                                                         | Streaks are generally shorter than lines and are of nonuniform width along their length. They may have a more ragged or fuzzy appearance than lines.                                                                                                    |                          |
| Spots                                                   | Generally circular in shape, these defects can be caused by an absence of toner in a desired area, or a deposit of toner in an undesired area                                                                                                    | Go to the RAP IQ44       |
| Unfused prints                                          | Image can be rubbed off with little or no pressure                                                                                                    | Go to the RAP IQ41       |
| Wrinkled Image                                          | Areas of 11x17 in./A3 prints have distinctive "worm track" patterns, and/or wrinkles in the paper itself                                                                                                    | Go to the RAP IQ34       |
| Background on Coated Paper                              | Compared to Plain Paper, background is a lot more visible on Coated Paper.                                                                                                    | Go to the RAP IQ46       |
| Multi Color Transfer Failure                            | Paper that has had its Side 1 fused has a reduced percentage of moisture content, which increases its electric resis-<br>tance. Since the resistance in the Secondary Transfer section also increases by lower humidity or over time, the<br>required electrical field may not be attained, especially in the early mornings (low humidity environment).                                 | Go to the RAP IQ47       |
| Lines on Coated Paper                                   | Lines are generated on Side 1 in 2 Sided mode.                                                                                                    | Go to the RAP IQ48       |
| Caterpillar Mark                                        | This is caused by low electric charge in toner.                                                                                                    | Go to the RAP IQ49       |
| White Stripes do to Trimmer Jam                         | When foreign substances such as dirt, dust, toner aggregate (including the case of heated one) exist in the Toner Car-<br>tridge, on the Toner Supply Path, or in the Developer Housing Assy and they reach the section between the Developer<br>Roll and the Trimmer, it could obstruct the formation of developer layer.                                                               | Go to the RAP IQ50       |
| Heat Haze/Mock Heat Haze                                | The heat haze occurs at the place where paper is peeled off from the Transfer Belt.<br>The mock heat haze occurs when the transported paper rubs against the Holder DTS (Chute at the Transfer EXIT) as<br>shown in the figure, which charges it electrically and causes the toner to scatter at the Lead and Tail edges of the Solid<br>section. This might form streaks in some parts. | Go to the RAP IQ51       |
| Poor Reproducibility of Fine Lines                      | The Thin Line Correction Mode is the mode for correcting the poor reproducibility of 600dpi/1200dpi thin lines.                                                                                                    | Go to the RAP IQ52       |
| Deletions (outboard, all colors)                        | There is a light (faded or deleted) area along the outboard side of all prints, due to buildup on the outboard side of all the first BTRs, which is best viewed on halftone test patterns (all colors).                                                                                                    | Go to the RAP IQ53       |

## IQ2 IIT Image Quality Entry RAP

This RAP is for troubleshooting IIT (Scanner/ADF) problems only. Before proceeding, verify that the defect is present in Copy mode only. If the defect is present in Print mode, go to the IQ1 RAP.

## **Initial Actions**

Clean the Lens, the top and bottom surface of the Platen Glass, and all Mirrors with Lens and Mirror Cleaner and a soft, lint-free cloth.

## Procedure

Compare the defective copies with the descriptions listed in Table 1. Perform the corrective action listed for that defect.

| Table 1 | IIT Image | Quality | Problems |
|---------|-----------|---------|----------|
|         |           |         |          |

| Defect                                                                                                    | Corrective Action         Clean the Platen Belt.         Calibrate the IIT (dC945).                                                                                                    |  |  |
|----------------------------------------------------------------------------------------------------|----------------------------------------------------------------------------------------------------|--|--|
| Background                                                                                                    |                                                                                                    |  |  |
| Blurred or Streaked Copy                                                                                                    | Ensure that the Platen Glass is installed correctly.<br>Check/adjust the carriage alignment (ADJ 6.1).                                                                                                    |  |  |
| Deletions                                                                                                    | Clean the Lens, the top and bottom surface of the Platen Glass, and all Mirrors with Lens and Mirror Cleaner and a soft, lint-free cloth.<br>If the problem persists, replace the CCD/Lens Assembly (PL 1.5).                                                                  |  |  |
| Misregistration/Skew                                                                                                    | Go to the IQ39 RAP.                                                                                                    |  |  |
| Moire<br>Patterns in the image areas of the print that have the<br>appearance of a screen or grid overlaying the<br>image. The pattern may be uniform or nonuniform in<br>area or shape.  | <ul> <li>Switch between photo modes and, if necessary, original types, to determine which mode minimizes the defect.</li> <li>Decrease the Sharpness level.</li> <li>Reduce or enlarge the copy slightly.</li> <li>Rotate the original on the platen by 90 degrees.</li> </ul> |  |  |
| Newton Rings<br>Repetitive, irregular-shaped marks that occur when<br>making copies of glossy photographs. These marks<br>are most noticeable in large low-density or highlight<br>areas. | Clean the Document Glass.<br>Place a transparency between the document and the glass.                                                                                                    |  |  |

## IQ3 1mm Lines RAP

This RAP troubleshoots parts failure or contamination on the LPH surface.

At Cin50% and Cin30%, the lines in the process direction have reversed black and white colors. Width approximately. 1mm.

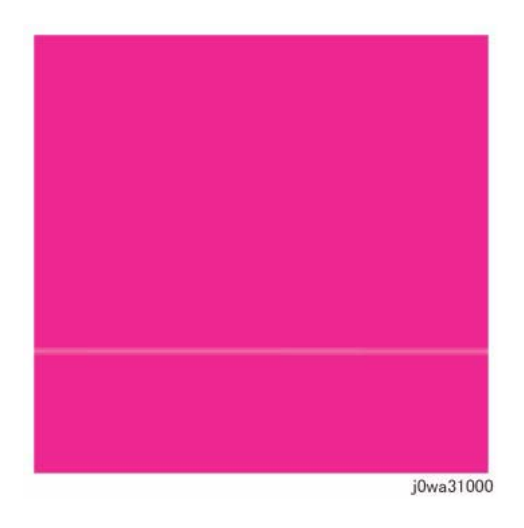

```
B C
| Y N
| Go to +5VDC Power RAP.
```

Check wire harness between the LVPS and MCU PWB for damage. Repair or replace as required (REP 9.11).

Check the F6 2A fuse located on the MCU PWB (PL 18.2A). If check is ok. Replace the MCU PWB (REP 1.4). If check reveals blown F6 2A fuse. Replace the fuse.

Replace the MD PWB (REP 1.5).

Go to IQ45.

Δ

Figure 1 1mm Lines Defect Sample

## **Initial Actions**

- 1. Check customer print to verify 1mm lines or Print Cin50% and Cin30% half tones using print test pattern -13 (dC612), and check for a 1mm line as in Figure 1.
- 2. Check fault history for any LPH (chain 061) fault(s). Resolve any faults.
- 3. Replace the paper in use with fresh, dry paper of the correct specification.
- 4. Use the LPH Cleaner to clean the LPH surface (PL 2.1).

**NOTE:** This must be separated from Developer trimmer jam. Do not replace the LPH without consideration.

5. Perform IQ40 Process Direction Bands, Streaks, and Smears RAP. If this does not resolve the problem, continue with this RAP.

## Procedure

Check power to LPH from MD PWB. There is +5v at P/J532.

```
Y N
```

- Check power to MD PWB from MCU PWB. There is +5v at P/J452.
- Y N
  - Check power to MCU PWB from +5VDC LVPS. There is +5v at P/J401.
  - Y N Check power from +5VDC LVPS. There is +5v at P/J510

<u>A B (</u>

## IQ4 Image Shift in Process Direction RAP

This RAP troubleshoots for corrupt LPH EEPROM data that results in an image shift in the process direction.

## **Initial Actions**

Check the EEPROM data.

- 1. Access UI Diagnostics (UI Diagnostic (CSE) Mode).
- 2. Select the **Diagnostics** tab.
- 3. Select LPH EEPROM Self Test (dC304 ).

## Procedure

## The EEPROM data is OK.

```
Y N
```

Replace the LPH Assembly for the affected color (REP 9.10).

Check power to LPH from MD PWB. There is +5v at P/J532.

#### Y N

Check power to MD PWB from MCU PWB. There is +5v at P/J452.

Y N

Υ

Check power to MCU PWB from +5VDC LVPS. There is +5v at P/J401.

N Check power from +5VDC LVPS. There is +5v at P/J510

Y N

Go to +5VDC Power RAP.

Check wire harness between the LVPS and MCU PWB for damage. Repair or replace as required (REP 9.11).

Check the F6 2A fuse located on the MCU PWB. If check is ok. Replace the MCU PWB (REP 1.4). If check reveals blown F6 2A fuse. Replace the fuse.

Replace the MD PWB (REP 1.5).

Go to IQ45.

# **IQ5 White Lines RAP**

This RAP is used to eliminate white lines that appear in the process direction for all densities.

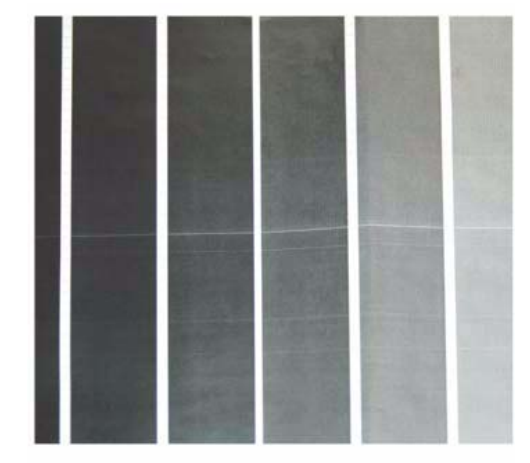

### Figure 1 White Lines Defect Sample

## **Initial Actions**

- 1. Check customer print to verify white lines appear in the process direction for all densities as in Figure 1.
- 2. Use the LED Print Head (LPH) Cleaner to clean the LPH surface (PL 2.1).

**NOTE:** This must be separated from Developer trimmer jam. Do not replace the LPH without consideration.

3. Perform IQ40 Process Direction Bands, Streaks, and Smears RAP. If this does not resolve the problem, continue with this RAP.

## Procedure

White lines still appear after cleaning the LPH surface  $\boldsymbol{Y} = \boldsymbol{N}$ 

N Go to Final Actions.

Clean and inspect the LPH Cleaner (PL 2.1). The LPH Cleaner is damaged or broken.

Y N

Replace the LPH Assembly (REP 9.10).

**NOTE:** This must be differentiated from Developer trimmer jam. Do not replace the LPH without consideration.

Replace the LPH Cleaner (PL 2.1).

## IQ6 SLED Transfer Cycle Lines RAP

This RAP is used to eliminate cyclical matte lines or black lines that appear in the process direction.

The pitch changes depending on the process speed. Refer to Table 1.

| Table 1 Pitch |       |
|---------------|-------|
| Process Speed | Pitch |
| 175mm         | 9.5mm |
| 121mm         | 6.1mm |
| 79mm          | 4.2mm |

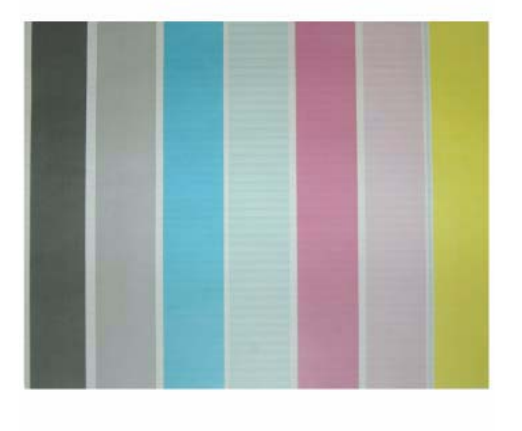

j0wa31003

Figure 1 Defect Sample

### **Initial Actions**

- 1. Check customer print to verify cyclical matte lines or black lines appear in the process direction as in Figure 1.
- 2. Use the LED Print Head (LPH) Cleaner to clean the LPH surface (PL 2.1).

**NOTE:** This must be separated from Developer trimmer jam. Do not replace the LPH without consideration.

- 3. Perform IQ40 Process Direction Bands, Streaks, and Smears RAP. If this does not resolve the problem, continue with this RAP.
- 4. Print test pattern -12 (dC612).
- 5. Print test pattern -13 (dC612).

## Procedure

v

**NOTE:** The scale is 5.4mm pitch in print test pattern - 12 and 2.7mm pitch in print test pattern - 13. These are used as the identification guideline.

#### The problem occurs at dC612 (Test Pattern Print)-15.

| N                                                                                                    |
|----------------------------------------------------------------------------------------------------|
| Check power to LPH from MD PWB. There is +5v at P/J532.                                                               |
| Y N                                                                                                    |
| Check power to MD PWB from MCU PWB. There is +5v at P/J452.                                                           |
| Y N                                                                                                    |
| Check power to MCU PWB from +5VDC LVPS. There is +5v at P/J401.                                                       |
| Y N                                                                                                    |
| Check power from +5VDC LVPS. There is +5v at P/J510                                                                   |
| Y N                                                                                                    |
| Go to +5VDC Power RAP.                                                                                                |
| Check wire harness between the LVPS and MCU PWB for damage.                                                           |
|                                                                                                    |
| Check the F6 2A fuse located on the MCU PWB (PL 18.2A , PL 18.2B ).<br>If check is ok, replace the MCU PWB (REP 1.4). |
| If check reveals blown F6 2A fuse, replace the fuse.                                                                  |
|                                                                                                    |
| Replace the MD PWB (REP 1.5).                                                                                         |
| Replace the LPH (REP 9.10).                                                                                           |

Go to IQ45.

## **IQ7 IN-OUT Density Difference RAP**

The densities vary from the inboard to outboard edges.

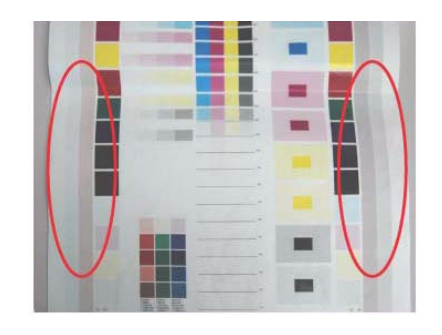

Figure 1 IN-OUT Density Difference Defect Sample

### **Primary Causes**

- The LPH Z direction positioning pin is not in contact with the Photoreceptor.
- Failure in the retract mechanism.
- The positioning plate cannot fit in.
- The LPH positioning pin is bent.
- The tip of the pin is contaminated.
- The LPH positioning pin is not in contact with the Drum bearing surface.
- The gap between the Photoreceptor and the Developer Housing is different at In and Out.

**NOTE:** The retract mechanism for the LPH also acts as the Retract Mechanism for the Developer, it may also cause Developer positioning failure.

## **Initial Actions**

- 1. Check customer print to verify the densities vary from the inboard to outboard edges as in Figure 1.
- 2. Use the LPH Cleaner to clean the LPH surface (PL 2.1).
- 3. Check the EEPROM data (dC304 ).
- 4. Check whether the section that contacts the Drum bearing surface of the Developer Housing Assembly is abnormal.
- 5. Check for dirt or debris between the LPH and the Xero CRU.
- 6. Check for foreign substances on the tip of the LPH positioning pin (In/Out). (REP 9.15)

## Procedure

Perform the following based on the outcome of the above checks:

- 1. Perform LPH Exposure ("Smile") Adjustment (ADJ 9.6).
- 2. Replace Developer Housing Assembly (REP 9.14).
- 3. Replace DRUM. (see CRUs and Consumables)
- 4. Replace 1st BTR. (REP 9.2)

## IQ9 Video Data/Crosstalk RAP

A different color image overlaps another.

Poor connection of Flat Cable between the MCU and the LPH

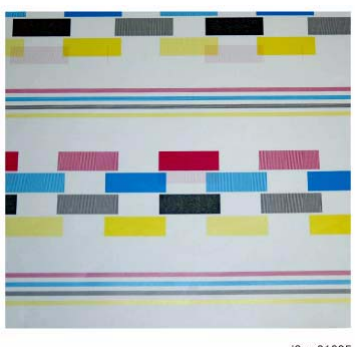

#### j0wa31005

#### Figure 1 Video Data/Crosstalk Defect Sample

### **Initial Actions**

- 1. Check customer print to verify a different color image overlaps another as in Figure 1.
- 2. Use the LPH Cleaner to clean the LPH surface (PL 2.1).
- 3. Print test pattern -12 (dC612).
- 4. Print test pattern -13 (dC612).

## Procedure

v

**NOTE:** The scale is 5.4mm pitch in print test pattern -12 and 2.7mm pitch in print test pattern - 13. These are used as the identification guideline.

#### The problem occurs at dC612 (Test Pattern Print)-15.

| N<br>Checl | k power to LPH from MD PWB. There is +5v at P/J532.               |
|------------|-------------------------------------------------------------------|
| YI         | Ν                                                                 |
| (          | Check power to MD PWB from MCU PWB. There is +5v at P/J452.       |
| <b>,</b>   | Y N                                                               |
|            | Check power to MCU PWB from +5VDC LVPS. There is +5v at P/J401.   |
|            | Y N                                                               |
|            | Check power from +5VDC LVPS. There is +5v at P/J510.              |
|            | Y N                                                               |
|            | Go to +5VDC Power RAP.                                            |
|            | Check wire harness between the LVPS and MCU PWB for damage.       |
|            | Repair or replace as required (REP 9.11).                         |
|            | Check the F6 2A fuse located on the MCU PWB (PL 18.2A, PL 18.2B). |
|            | If check is ok. Replace the MCU PWB (REP 1.4).                    |

A B C

If check reveals blown F6 2A fuse. Replace the fuse.

Replace the MD PWB (REP 1.5).

Go to IQ45.

Go to IQ45.

## IQ10 Image Shift in Inboard-to Outboard Direction RAP

This RAP is used when an image defect appears as an image landing on the blank area and getting dragged in the Inboard-to Outboard direction as in Figure 1.

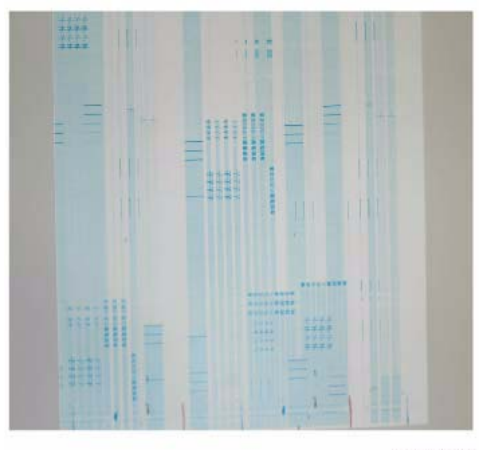

j0wa31006

#### Figure 1 Image Shift in Inboard-to Outboard Direction Defect Sample

#### Initial Actions

- 1. Print test pattern -12 (dC612).
- 2. Print test pattern -13 (dC612).

#### Procedure

**NOTE:** The scale is 5.4mm pitch in print test pattern - 12 and 2.7mm pitch in print test pattern - 13. These are used as the identification guideline.

#### The problem occurs at dC612 (Test Pattern Print)-13.

Y N

There is poor connection between the MCU and the LPH. Check the connection between the MCU and the LPH for open circuit, short circuit, and poor contact. Check the FFC cable connected to the LED Print Head Cable Assembly for damage (PL 2.2). **The above checks are ok.** 

```
Y N
```

Replace the LED Print Head Cable Assembly (REP 9.11). (PL 2.2)

Check the power to the MCU. There is +5v at P/J401.

```
Ν
```

Υ

Go to +5VDC Power RAP.

Replace the MCU PWB (REP 1.4). The defect is still present.

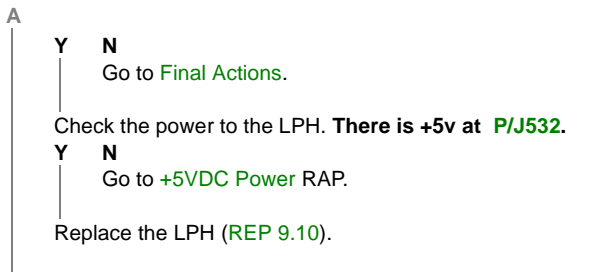

Go to IQ45.

## IQ11 Edge-less Image RAP

An image is printed on the margins as in Figure 1.

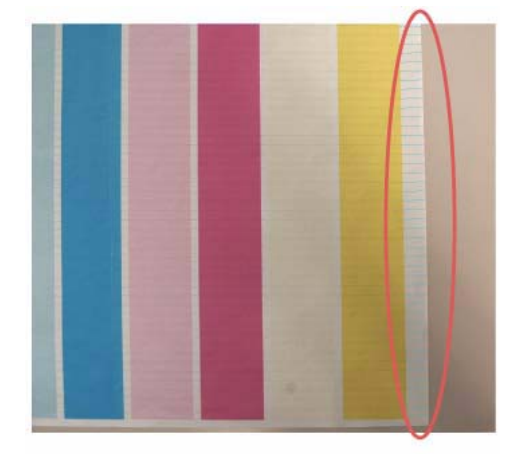

j0wa31007

#### Figure 1 Edge-less Image Defect Sample

### Initial Actions

- 1. Print test pattern -12 (dC612).
- 2. Print test pattern -13 (dC612).

### Procedure

Υ

**NOTE:** The scale is 5.4mm pitch in print test pattern - 12 and 2.7mm pitch in print test pattern - 13. These are used as the identification guideline.

#### The problem occurs at dC612 (Test Pattern Print)-13.

```
N

There is poor connection between the MCU and the LPH. Check the connection between

the MCU and the LPH for open circuit, short circuit, and poor contact. Check the LPH

Print Head Cable Assembly for damage (PL 2.2). The above checks are ok.

Y N

Replace the LED Print Head Cable Assembly (REP 9.11). (PL 2.2)

Check the power to the MCU. There is +5v at P/J401.

Y N

Go to +5VDC Power RAP.

Replace the MCU PWB (REP 1.4). The defect is still visible.

Y N

Go to Final Actions.

Check the power to the LPH. There is +5v at P/J532.
```

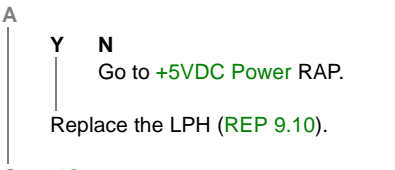

Go to IQ45.

## **IQ12** Contamination Lines RAP

There are blank areas. Their size is proportional to the size of the contaminants as in Figure 1.

**NOTE:** Be careful because this phenomenon is very similar to that of the process direction bands, streaks, and smears.

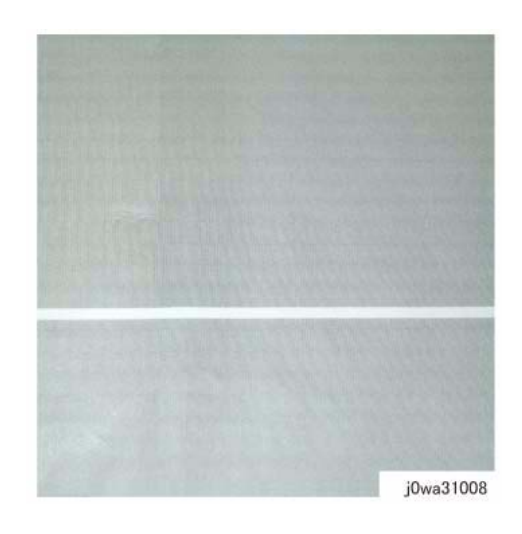

Figure 1 Contamination Lines Defect Sample

### **Initial Actions**

Use the LPH Cleaner to clean the LPH surface (PL 2.1).

### Procedure

Contamination Lines are still present after cleaning the LPH surface.

N Go to Final Actions.

Check for process direction bands, streaks, and smears. Go to IQ40. The defect is still visible.

#### Y N

Υ

Go to Final Actions.

There is failure in the LPH. Check power to the LPH. There is +5v at P/J532.

#### Y N

Go to +5VDC Power RAP.

Go to IQ45.

## IQ13 Chip/Half Chip Blanks RAP

Blank areas with sizes of 2.7mm or 5.4mm.

#### Figure 1 Chip/Half Chip Blanks Defect Sample

### **Initial Actions**

- Check fault history for 061-374, 061-375, 061-376, 061-377 faults. If found go to the 1. appropriate RAP.
- 2. Check customer print or Print using print test pattern -13 (dC612) to verify 2.7mm or 5.4mm blank areas as in Figure 1.

## Procedure

Go to IQ45.

## IQ14 SLED Transfer Failure RAP

Black lines and blank areas (lines) appear repeatedly in half chip units of 2.7mm,

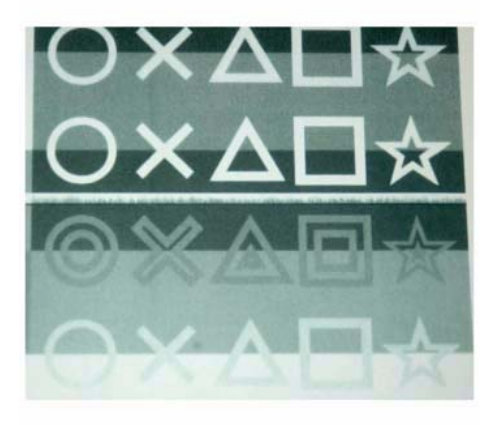

j0wa31010

#### Figure 1 SLED Transfer Failure Defect Sample

### Procedure

Enter Service Rep. mode. Under the Diagnostics tab, select dC304 (LPH EEPROM Selftest). The EEPROM data is OK. Υ

```
N
```

Replace the LPH Assembly for the affected color (REP 9.10).

Check power to LPH from MD PWB. There is +5v at P/J532.

#### Ν Υ

Check power to MD PWB from MCU PWB. There is +5v at P/J452.

Υ Ν

Check power to MCU PWB from +5VDC LVPS. There is +5v at P/J401.

Υ

Ν Check power from +5VDC LVPS. There is +5v at P/J510

```
Υ
   Ν
```

Go to +5VDC Power RAP.

Check wire harness between the LVPS and MCU PWB for damage. Repair or replace as required (REP 9.11).

```
Replace the MCU PWB (REP 1.4).
```

Replace the MD PWB (REP 1.5).

#### Go to IQ45.

## **IQ15 Tapes Not Peeled RAP**

The highlight portions are too obvious. The whole paper seems to be filled with lines.

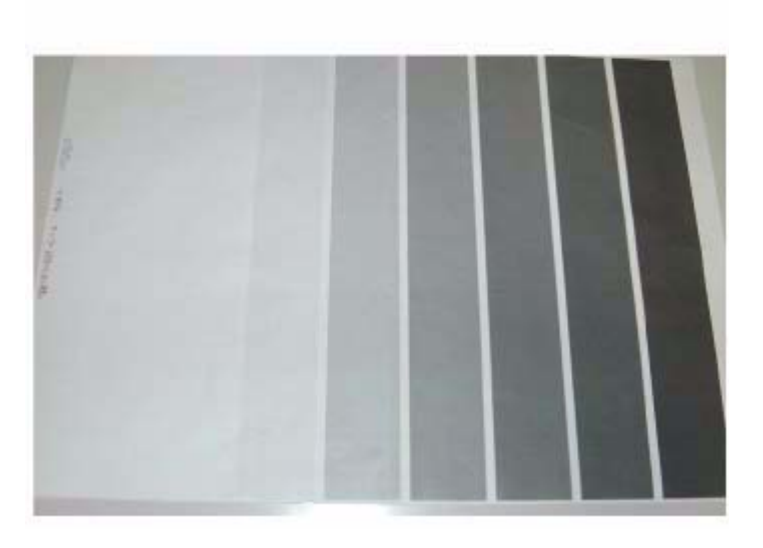

#### Figure 1 Tapes Not Peeled Defect Sample

### **Initial Actions**

- 1. Check customer print to compare problem to Figure 1.
- 2. Check if any protective tape remains on the LPH. Remove the LPH Assembly. (REP 9.10)

### Procedure

Ensure no protective tape remains on the LPH. Peel off the protective tape.

**NOTE:** Do not forget to check for and peel off any tape when replacing the LPH (spare part).

# IQ16 Charging Roll Pitch White Lines (type 1)

This image quality defect occurs in the BCR and Photoreceptor NIP sections. The defect may appear as thin white lines in the Inboard-to Outboard direction on the highlight portion at the Charging Roll Pitch as in Figure 1.

This problem may occur with New Drum CRU that has been stored for a long time. It also occurs when the MC has rested in a high temperature environment for a long time. (Halftone image)

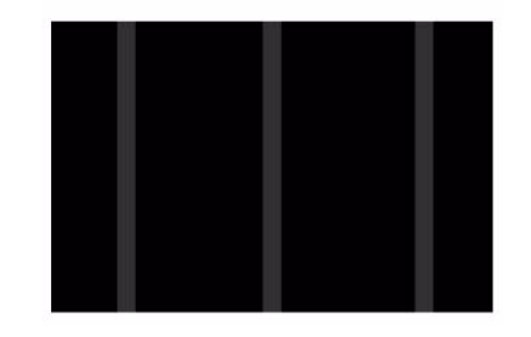

Figure 1 Charging Roll Pitch White Lines (type 1) Defect Sample

### Procedure

 $\mbox{Print test pattern -11 (dC612)}.$  Lines with 38mm pitch appear in the Inboard-to Outboard direction.

Y N

Have the customer re-evaluate affected jobs and re-send.

- 1. Make approximately. 10 to 30 printouts.
- 2. Verify that no lines appear.

## IQ17 Charging Roll Pitch White Lines (type 2)

If contamination from the Cleaner roll gets stuck to the BCR, the resistance on the BCR gets reduced and may cause the appearance of white stripes in the FS direction. This may occur when the machine has been resting for a long time or in the early mornings as in Figure 1.

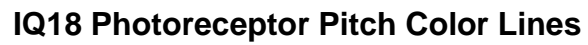

Vibrations during the Drum CRU transportation may cause scrapes and friction in the BCR and the Photoreceptor, resulting in leftover electrostatic memory on the Photoreceptor that generates thin white streaks in the Inboard-to Outboard direction on the highlight portion at the Photoreceptor Pitch. This problem may occur right after the replacement of Drum CRU. (Occurs at Halftone image quality).

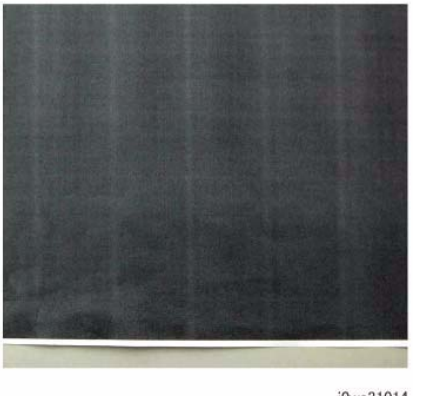

j0wa31014

#### Figure 1 Charging Roll Pitch White Lines (type 2) Defect Sample

#### Procedure

**NOTE:** If the machine has been resting (Wait state) or the machine is being utilized in the early morning, this image quality defect will occur because the BCR and Photoreceptor NIP sections are not properly warmed up to operating temperature. Printing 10 to 30 prints will be sufficient to allow the BCR and Photoreceptor to warm up to operating temperature.

- 1. Check customer print or Print test pattern -9 (dC612) Make approximately. 10 to 30 printouts.
- 2. Verify that no lines appear.I f the problem persists after you make approximately. 10 to 30 printouts, this may be a case of "IQ-15 White Stripes". Perform the solution in IQ-15.  $\rightarrow$  This disappears over time
- 3. Check dC120 and/or dC122 for Chain 094-xxx Faults.
- 4. Perform 2nd Transfer Voltage Offset Adjustment (see dC909).
- 5. Replace:
  - HVPS (Dev/BCR)7525/7530/7535 (REP 1.7).
  - HVPS (BCR) 7545/7556 (REP 1.7)
- 6. Replace the 2nd BTR (CRUs and Consumables).
- 7. Replace the BTR/Detack HVPS (REP 1.1) (PL 6.2).

#### Figure 1 Photoreceptor Pitch Color Lines Defect Sample

j0wa31015

#### **Initial Actions**

Check customer print or Print test pattern -9 (dC612), check that lines with 94mm pitch appear in the Inboard-to Outboard direction as in Figure 1.

### Procedure

Make approximately. 10 to 30 printouts.

- If the fault lies with the Y, M, or C Drum, print full-color images.
- If it is with the K Drum, print either full-color or B/W images.

## IQ19 Background on Gloss RAP

Use this RAP when the background level on Gloss paper is worse than the background level of Plain paper.

## **Initial Actions**

Verify that the background level is worse than that on Plain Paper.

**NOTE:** Increasing the value of the NVM from the default will sacrifice the reproducibility of fine lines and highlight sections.

## Procedure

- 1. Changing these NVM values should be performed only for the color exhibiting the problem.
  - 753-054: Reference CF [Y]
  - 753-055: Reference CF [M]
  - 753-056: Reference CF [C]
  - 753-057: Reference CF [K]
- 2. Change the NVM for the target color from "110" (default value) to "120" if high background was observed when printing onto coated paper.
- 3. After changing NVM, power Off/On the machine. Enter the Diagnostics mode and execute ProCon On Print (ADJ 9.7).
- 4. Check the image quality on the test print (coated paper).
- 5. If the image quality is good, then the procedure is completed.
- 6. If the image quality is still not good, then change the NVM value to "130". Power Off/On the machine. Enter the Diagnostics mode and execute ProCon On Print (ADJ 9.3).
- 7. Check the image quality on the test print (coated paper).
- 8. If the image quality is good, then the procedure is completed.
- 9. If high background becomes worse after changing the NVM, return the NVM back to it's original (Default) value.

# **IQ20** Toner Empty Detection Color Lines RAP

At Pre Near or Near Empty state, if a customer had removed the Cartridge and knocked on it to collect the toner towards the exit in attempt to use the very last bit of toner, it may cause color stripe deterioration.

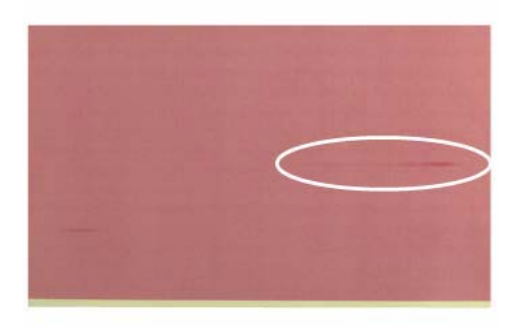

j0wa31016

## Figure 1 Toner Empty Detection Color Lines Defect Sample

## **Initial Actions**

Check customer print to verify color stripe deterioration as in Figure 1.

## Procedure

Use a new Cartridge.

## **IQ21 Toner Droplet Contamination RAP**

This RAP troubleshoots for contamination consisting of random spatters of toner in sizes of a few millimeters.

j0wa31017

Figure 1 Toner Droplet Contamination Defect Sample

## **Initial Actions**

Check customer print to verify contamination consisting of random spatters of toner in sizes of a few millimeters as in Figure 1.

## Procedure

Clean the upper cover and trimmer cover of the Developer Housing Assembly (REP 9.14).

## **IQ22 Smear on Heavyweight RAP**

When the lead edge of paper reaches the Secondary Transfer, it immediately increases the Secondary Transfer section load and causes the IBT Drive Roll speed to decrease. This change in speed changes the difference in relative speed between the Photoreceptor and the Transfer Belt surface in the K-color Primary Transfer section, hence creating a smear (distorted image).

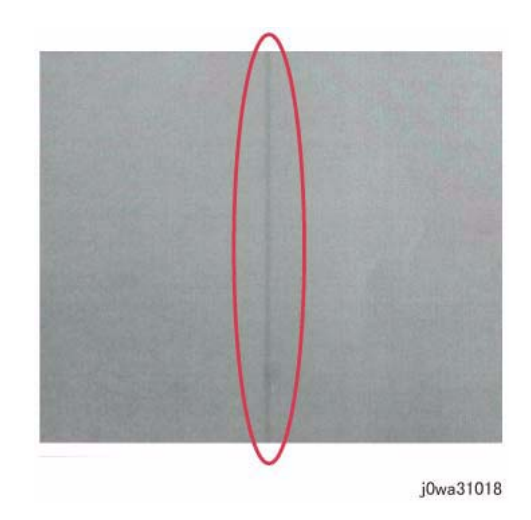

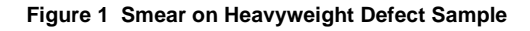

## **Initial Actions**

Check customer print to verify smear or print test pattern -10 (dC612), and check for a smear as in Figure 1.

## Procedure

**NOTE:** Changing NVM Read/Write (dC131) location [740-130] (Heavyweight Smear Countermeasure SW) from **1** to **0** causes the IOT to operate in the FC mode, regardless of the color mode setting (Color Priority, B/W Priority, ACS) in the Controller, when performing monochrome printing for Extra Heavyweight and HW Gloss in 35-sheet models and Extra Heavyweight, HW Gloss, and Transparencies in 25-sheet models.

Change the value of NVM Read/Write (dC131) location [740-130] (Heavyweight Smear Countermeasure SW) from  ${\bf 1}$  to  ${\bf 0}.$
### IQ23 Rough Black RAP

On paper that is not flat, has a rough surface, or has poor hue, the toner is not transferred onto paper well.

### IQ24 Moist Paper Transfer Failure RAP

The resistance is lowered because the paper is moist. The K color contains carbon that causes it to have larger dielectric loss, and hence it requires a different electrical field from the other colors. There is no latitude because the difference in required electrical field between multi color and K color is larger than the difference between paper resistance and toner resistance.

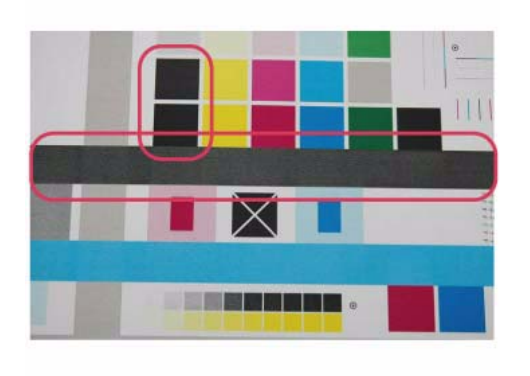

j0wa31019

Figure 1 Rough Black Defect Sample

### **Initial Actions**

Check customer print to verify that the same problem does not occur for the same job printed on paper that is flatter, smoother, or has a better hue as in Figure 1.

### Procedure

Go to 2nd Transfer Voltage Offset Adjustment (dC909 ).

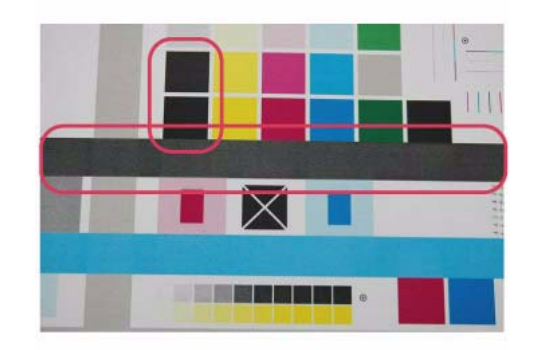

j0wa31019

### Figure 1 Defect Sample

### **Initial Actions**

Print using freshly unpacked paper of the same type as the defective paper, then compare the roughness and blank areas for K color and single color as in Figure 1.

### Procedure

Be sure to use freshly unpacked paper.

### IQ25 Toner Contamination at Lead/Trail Edge RAP

Toner contamination suddenly appears on the 2nd BTR or Belt (background) while in color mode.

Lead Edge: Paper lead edge contacts the Belt when it is transported from Registration to Transfer.

Trail Edge: The trail edge of Paper that loops between the Transfer-Fusing sections, at the release of the Secondary Transfer NIP, moves opposite to the feed direction and contacts the BTR surface, or bounds up and contacts the Belt

- 3. After changing NVM, power off/on the machine.
- 4. Execute ProCon On Print (ADJ 9.3) on coated paper. If the image quality is good, go to Final Actions.
- 5. If the image quality is still not good, change the value of NVM locations 753-054 to 753-057 from "120" to "130" for the target color.

**NOTE:** By changing NVM, fine line reproduction and highlight reproduction may get worse. (worse when the value is changed to "130")

- 753-054: Reference CF [Y]
- 753-055: Reference CF [M]
- 753-056: Reference CF [C]
- 753-057: Reference CF [K]
- 6. If high background becomes worse after changing NVM, put NVM back to original.

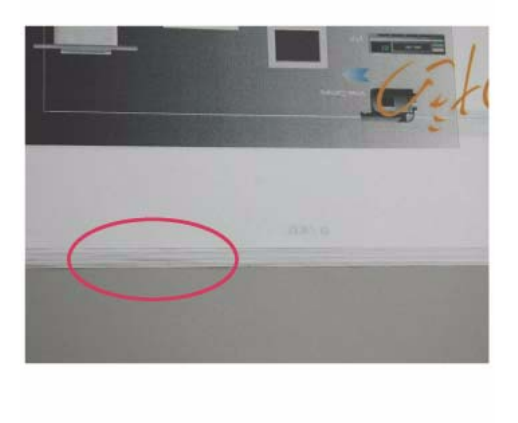

j0wa31020

### Figure 1 Toner Contamination at Lead/Trail Edge Defect Sample

### **Initial Actions**

Run 1 Sided print to check on which side (transfer side or side 2) does the contamination exists as in Figure 1.

### Procedure

**NOTE:** Since increasing the charge voltage for background area causes the repeatability of fine lines to deteriorate, take the balance into consideration.

- 1. Access UI Diagnostics. (UI Diagnostic (CSE) Mode).
- 2. Change the value of dC131 NVM Read/Write location [753-054 to 753-057] from "110" (default value) to "120" for the target color.
  - 753-054: Reference CF [Y]
  - 753-055: Reference CF [M]
  - 753-056: Reference CF [C]
  - 753-057: Reference CF [K]

### IQ27 Trail Edge Transfer Failure RAP

This RAP troubleshoots for an image defect that looks like a rough image or blank area (in Lead Edge-to Trail Edge direction) that occurs for images within 10mm (including margins) from the paper trail edge.

The paper trail edge, after the Secondary Transfer NIP has been released, bounded up due to the fusing stroke effect and re-transfers to the Transfer Belt.

### **IQ29 Color Lines RAP**

If customer uses paper which causes a lot of paper debris and also run long run-length jobs, paper debris will adhere to the IBT cleaner, which may result in poor cleaning of residual toner on the Transfer Belt. Transfer Belt reverse rotation is needed to remove such residual toner from the Transfer Belt.

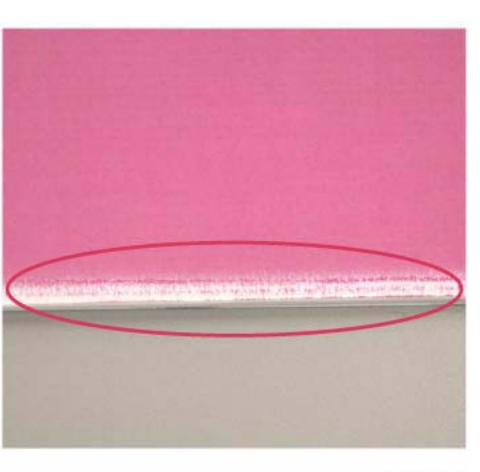

j0wa31022

#### Figure 1 Trail Edge Transfer Failure Defect Sample

### **Initial Actions**

Check customer print to verify an image defect that looks like a rough image or blank area (in Lead Edge-to Trail Edge direction) that occurs for images within 10mm (including margins) from the paper trail edge as in Figure 1.

### Procedure

There is no corrective action.

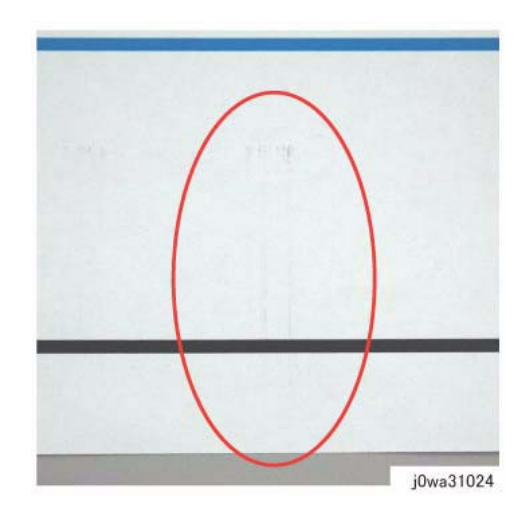

Figure 1 Color Lines Defect Sample

### **Primary Causes**

Presence of paper dust in between the Transfer Belt and the Transfer Belt Cleaner Assembly blade causes poor cleaning.

### **Initial Actions**

- 1. Check customer print to verify presence of paper dust in between the Intermediate Belt Transfer and the Transfer Belt Cleaner Assembly blade as in Figure 1.
- 2. Remove the Transfer Belt Cleaner Assembly to check if foreign substances exist at the tip of the cleaner blade. (REP 9.1)

If check is true, clean the tip of the Transfer Belt Cleaner Assembly blade.

3. If the side that is opposite to the Intermediate Belt Transfer has toner scrapes or if the color lines disappear after the tip of the blade is cleaned, Follow the procedure below.

### Procedure

**NOTE:** By default, NVM 746-020 is "0" Transfer Belt reverse rotation is only performed at end of job (e.g. if a job is for 1000 pages, Transfer Belt reverse rotation is performed after printing 1000 pages).

When NVM 746-020 is "1" Transfer Belt reverse rotation is performed after a number of pages, determined by the value in location 746-125 (default is 7000 = 70 pages). NVM location 746-021 controls the length of time that the transfer belt is reversed. The machine always cycles down after printing 70 pages and performs Transfer Belt reverse rotation to remove residual toner on the Transfer Belt.

- 1. Change the dC131 NVM Read/Write location [746-020] to "1" to change the frequency and amount of Transfer Belt reverse rotation.
- 2. If Transfer Belt reverse rotation needs to be performed more often, then the value in NVM 746-125 should be a smaller value.

## IQ30 Transfer Blank Areas (Partially Moist Paper) RAP

Ripples in partially moist paper becomes wrinkles in the Transfer section, causing blank areas to appear.

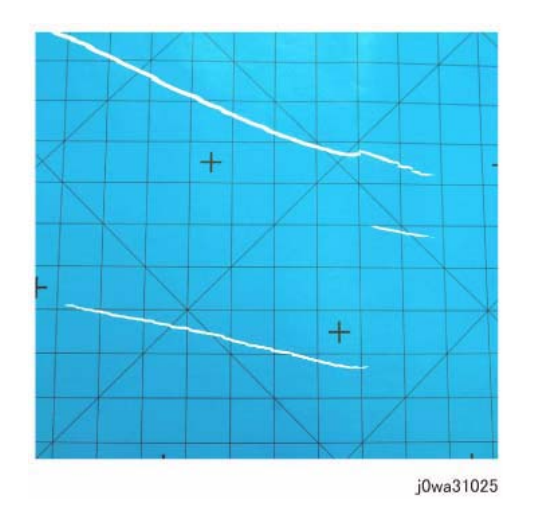

### Figure 1 Transfer Blank Areas (Partially Moist Paper) Defect Sample

### **Initial Actions**

Check customer print to verify paper that has uneven moisture content as in Figure 1.

### Procedure

Replace the paper in use with fresh, dry paper of the correct specification. Ensure that the loaded media matches the UI or print driver settings.

### **IQ31 Nip Marks RAP**

When using transparencies, slight lines may appear at the Fuser Heat Roll Pitch as in Figure 1.

### **IQ32 Moisture RAP**

Distorted image may appear at one side or both sides of the paper trail edge when printing halftone fill as in Figure 1.

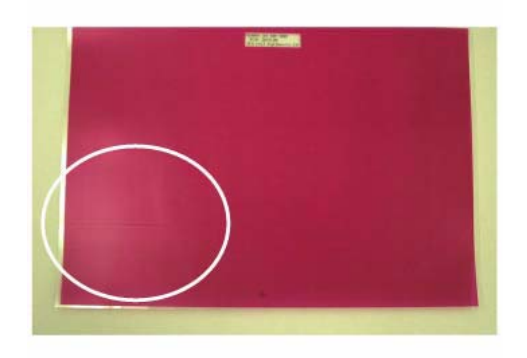

j0wa31026

#### Figure 1 Nip Marks Defect Sample

#### Procedure

No action required. This occurs when a transparency is the first thing printed after starting up a machine that has been left idle for a few days without heating up.

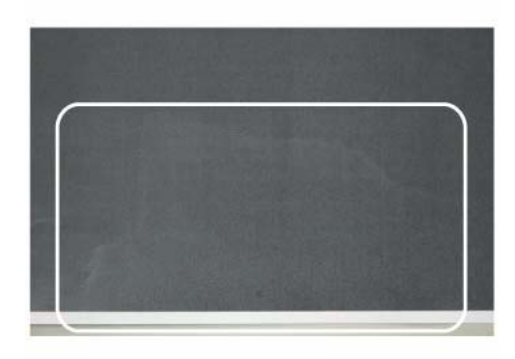

j0wa31027

#### Figure 1 Moisture Defect Sample

#### Procedure

- 1. No special actions required.
- 2. Try not to print in the early mornings.
- 3. Ask the customer to use fresh paper whenever possible.

### IQ33 Low Image Density RAP

This RAP troubleshoots the causes of output images showing image density lower than specification

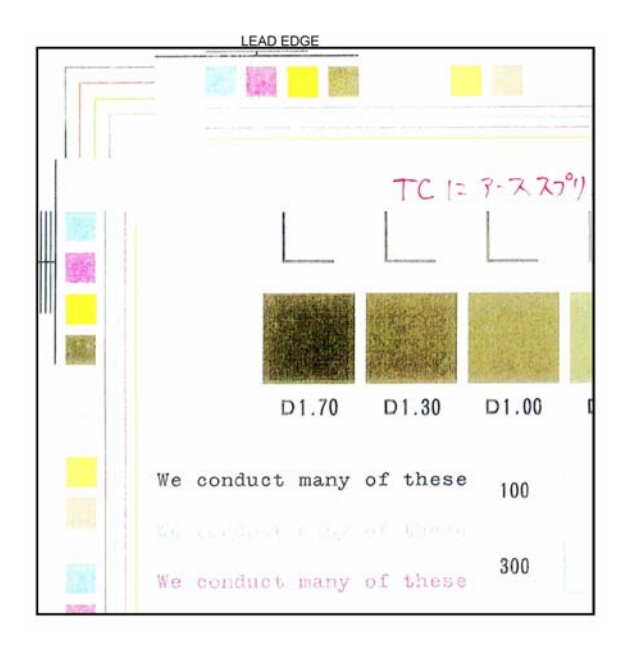

### A B

Check the 2nd BTR for damage or incorrect installation. Check the Backup Roll bias. If the problem continues, replace 2nd BTR Assembly . If this does not resolve the problem, replace the Transfer Belt (PL 6.3).

Swap the affected Drum Cartridge with an adjacent unit. Print Test Pattern 7 The defect moved to the new color.

#### Y N

Replace the Developer for the affected color (PL 5.2). If this does not resolve the problem, replace the ATC Sensor for the affected color (PL 5.2).

Replace the Drum Cartridge (see CRUs and Consumables in Section 6).

If the problem continues, replace the LPH Assembly for the effected color CMYK. (REP 9.10).

### Figure 1 Low Density Defect Sample

### **Initial Actions**

- 1. Check customer print to verify images showing image density lower than specification as in Figure 1.
- 2. Use the LPH Cleaner to clean the LPH (PL 2.1).
- 3. Replace the paper in use with fresh, dry paper of the correct specification
- 4. Determine if the Drum Cartridge or any of the Toner Cartridges are approaching end-oflife. Replace if necessary.
- 5. Perform Max Setup (ADJ 9.16). If this does not resolve the problem, continue with this RAP.

### Procedure

Print Test pattern -7 (dC612). The defect involves a single color.

Y N

Print Test pattern -7 (dC612). Open the Front Door in the middle of the print job (approximately 7 seconds after selecting **Start**). Extend the IBT. **There is a good toner image on the Transfer Belt.** 

### Y N

Clean the LPH and check for misalignment.

<u>A</u>

### **IQ34 Wrinkled Image RAP**

Areas of 11x17 in./A3 prints have distinctive "worm track" patterns in the image, and/or wrinkles in the paper itself.

NOTE: The following factors will increase the likelihood of this problem:

- Lighter weight papers.
- Larger papers.
- Short-grain 11x17 in / A3 papers.
- Old (not freshly opened) paper.
- 2 sided printing
- Fuser with 1100 or more hours of operating life.

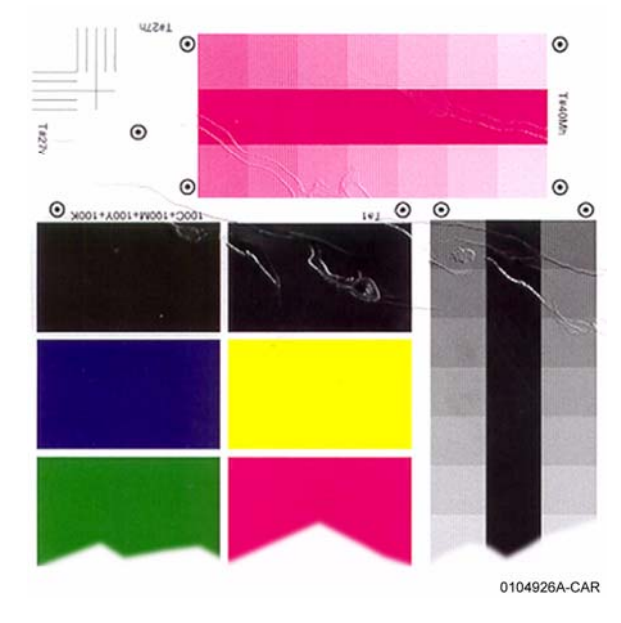

Figure 1 Wrinkled Image Defect Sample

### **Initial Actions**

- 1. Check customer print to verify distinctive "worm track" patterns in the images in Figure 1.
- 2. Make the following modifications to the copy/print jobs if possible:
  - Ensure that the paper is dry and fresh.
  - Use heavier weight paper
  - Use long-grain paper.

### Procedure

If the problem persists after performing the Initial Actions, replace the Fuser (PL 7.1).

## IQ36 IOT Background RAP

Incorrect Electrostatics, high TC, faulty ADC Sensor

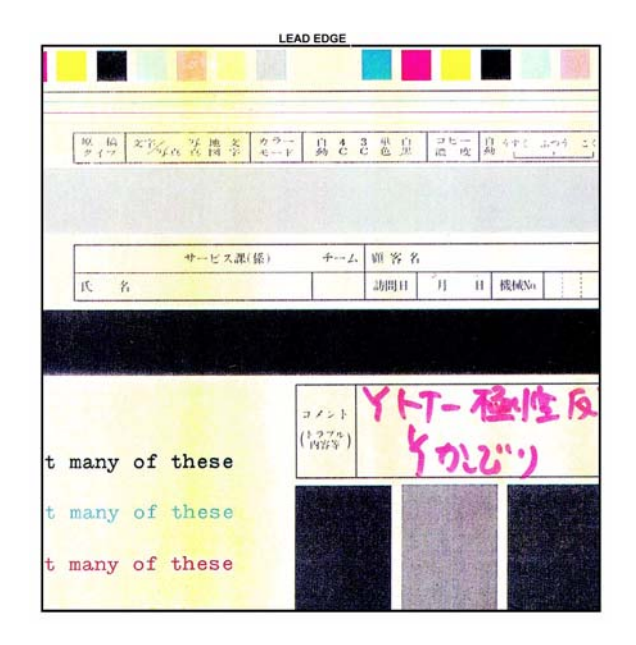

### Figure 1 Background Defect Sample

### **Initial Actions**

1. Check customer print to verify image defect as in Figure 1.

**NOTE:** Some background is unavoidable on certain media, such as heavyweight paper and transparencies. Ensure that the customer selects the correct settings on the UI and print driver.

2. Perform Max Setup (ADJ 9.16). If this does not resolve the problem, continue with this RAP.

### Procedure

Υ

### WARNING

Use extreme care when working near electrically energized components and high voltage cables that are exposed during troubleshooting or repair. Contact with electrical components or high voltage cables represents a shock potential that could result in serious personal injury.

DANGER: Faire très attention en travaillant près des éléments sous tension et des câbles HT qui sont exposés pendant le dépannage. Tout contact avec les éléments électriques ou les câbles haute tension représente un risque de choc et de graves blessures.

AVVERTENZA: Fare estrema attenzione quando si lavora vicino a componenti sotto tensione e cavi elettrici esposti durante l'intervento. Il contatto con componenti sotto tensione o cavi elettrici comportano un serio pericolo di scossa elettrica e gravi ferite.

VORSICHT: Während dem Reparieren oder der Fehlerbehebung muss man beim Umgang mit elektonisch aufgeladenen Bauteilen und Hochspannunsgleitungen äußerste Vorsicht walten. Beim Umgang mit elektrischen Bauteilen und Hochspannungsleitungen erhöht sich das Unfallrisiko. Äußerste Vorsicht ist geboten.

AVISO: Use extrema precaución altrabajar cerca de componentes cargados eléctricamente y cables de alto voltaje que estén expuestos mientras soluciona problemas o realiza reparaciones. Todo contacto con componentes eléctricos o cables de alto voltaje representa un peligro que puede ocasionar daños personales graves.

The problem occurs only when scanning or copying with the DADF.

| Exa                            | amine the face of the ADC Sensor. The ADC Sensor is clean.                                                                                                    |
|--------------------------------|----------------------------------------------------------------------------------------------------|
| Y                              | Ν                                                                                                    |
|                                | Go to the 392-651 ADC Sensor Fail RAP to troubleshoot the ADC Sensor Sole noid.                                                                                                    |
| <br>Exa                        | amine the Transfer Belt for excessive dirt, damage, or uncleaned toner. The Bel                                                                                                    |
| is (                           | clean.                                                                                                    |
| Y                              | N<br>Charle the Transfer Dalt Cleaner for demand on when Clean or realized as                                                                                                    |
|                                | required.                                                                                                    |
|                                |                                                                                                    |
|                                |                                                                                                    |
| <br>Ch                         | eck the Developer bias circuit for -600VDC (Default nominal). Developer Bias                                                                                                    |
| <br>Ch<br>is p                 | eck the Developer bias circuit for -600VDC (Default nominal). Developer Bias present.                                                                                                    |
| <br>Ch<br>is  <br>Y            | eck the Developer bias circuit for -600VDC (Default nominal). Developer Bias present.                                                                                                    |
| <br>Ch/<br>is  <br>Y           | eck the Developer bias circuit for -600VDC (Default nominal). <b>Developer Bias</b><br>present.<br>N<br>Go to the following BSDs and check the wiring from the MCU PWB to the Deve<br>HVPS:                                                                                                    |
| <br>is  <br>Y                  | eck the Developer bias circuit for -600VDC (Default nominal). <b>Developer</b> Bias present.<br>N<br>Go to the following BSDs and check the wiring from the MCU PWB to the Deve<br>HVPS:<br>BSD 9.15 Development (Y) (7525,7530,7535)                                                                                                    |
| <br>Ch<br>is  <br>Y            | <ul> <li>eck the Developer bias circuit for -600VDC (Default nominal). Developer Bias present.</li> <li>N</li> <li>Go to the following BSDs and check the wiring from the MCU PWB to the Development (Y) (7525,7530,7535)</li> <li>BSD 9.15 Development (Y) (7545,7556)</li> </ul>                                                                                                    |
| <br>is  <br>Y                  | <ul> <li>eck the Developer bias circuit for -600VDC (Default nominal). Developer Bias present.</li> <li>N</li> <li>Go to the following BSDs and check the wiring from the MCU PWB to the Development (Y) (7525,7530,7535)</li> <li>BSD 9.15 Development (Y) (7545,7556)</li> <li>BSD 9.17 Development (M) (7525,7530,7535)</li> </ul>                                                                                                    |
| <br>Ch<br>is  <br>Y            | <ul> <li>eck the Developer bias circuit for -600VDC (Default nominal). Developer Bias present.</li> <li>N</li> <li>Go to the following BSDs and check the wiring from the MCU PWB to the Development (Y) (7525,7530,7535)</li> <li>BSD 9.15 Development (Y) (7545,7556)</li> <li>BSD 9.17 Development (M) (7525,7530,7535)</li> <li>BSD 9.18 Development (M) (7545,7556)</li> </ul>                                                                                                    |
| <br>Ch <sup>i</sup> is   <br>Y | <ul> <li>eck the Developer bias circuit for -600VDC (Default nominal). Developer Bias present.</li> <li>N</li> <li>Go to the following BSDs and check the wiring from the MCU PWB to the Development (Y) (7525,7530,7535)</li> <li>BSD 9.15 Development (Y) (7525,7530,7535)</li> <li>BSD 9.16 Development (Y) (7525,7530,7535)</li> <li>BSD 9.17 Development (M) (7525,7530,7535)</li> <li>BSD 9.18 Development (M) (7545,7556)</li> <li>BSD 9.19 Development (C) (7525,7530,7535)</li> </ul>                                     |
| <br>Ch<br>is <b> </b><br>Y     | <ul> <li>eck the Developer bias circuit for -600VDC (Default nominal). Developer Bias present.</li> <li>N</li> <li>Go to the following BSDs and check the wiring from the MCU PWB to the Development (Y) (7525,7530,7535)</li> <li>BSD 9.15 Development (Y) (7525,7530,7535)</li> <li>BSD 9.16 Development (Y) (7545,7556)</li> <li>BSD 9.17 Development (M) (7545,7556)</li> <li>BSD 9.18 Development (M) (7545,7556)</li> <li>BSD 9.19 Development (C) (7525,7530,7535)</li> <li>BSD 9.20 Development (C) (7545,7556)</li> </ul> |

Δ

#### BSD 9.22 Development (K) (7545,7556)

If the wiring is OK, replace the Deve HVPS power supply (PL 5.3). If the problem still exists, replace the MCU PWB (PL 18.2B).

If Developer Bias is OK, replace the Transfer Belt (PL 6.3). If this does not solve the problem, replace the 2nd BTR (PL 14.2).

#### Check the following:

- Check the end-of-life counter for the Toner Cartridge and Drum Cartridge for the affected color. Replace if at or near end-of-life (see CRUs and Consumables in Section 6).
- If the problem continues, examine the Developer Housing for the affected color. Check for toner bridging, uneven brush, or loose High Voltage terminals. Clean, repair, or replace as required (PL 5.2).

White reference settings for CVT mode may be incorrect. Enter Diagnostics dC131 and check that the following NVM locations are set as indicated:

715-097 = 104

715-098 = 105

```
715-099 = 106
```

If NVM settings are correct, upgrade to the latest software. If problem still exists, the NVM may be corrupt; initialize the NVM:

- 1. Enter Diagnostics dC301.
- 2. Select [Copier] (left), [Scanner] (center), [All] (right).
- 3. Select [Initialize] and exit Diagnostics.
- 4. Switch the power off, then on.
- 5. See Eureka tip 1078835 if software level is 061.120.200.35301 or higher, for reporting. Make sure to complete and send the form attached to the tip.

### IQ38 Color-to-Color Misregistration RAP

Failure of the IBT "walking" from rear to front or front to rear.

Mechanical problem in the IBT Assembly.

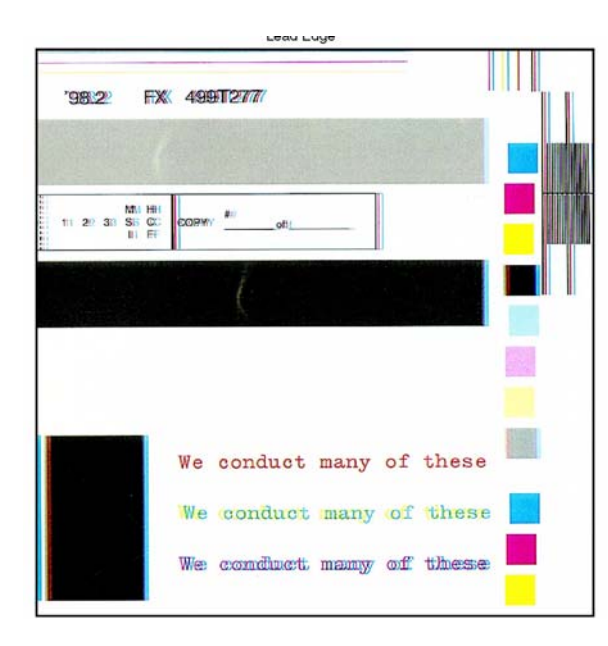

### Figure 1 Color Misregistration Defect Sample

### Initial Actions

- Check customer print to verify color to color misregistration as in Figure 1. 1.
- 2. Adjust the color registration (ADJ 9.6). If the problem remains, continue with this procedure

### Procedure

The problem involves a single color.

Go to Registration Control Setup Cycle (ADJ 9.10).

### **IQ39 Skew/Misregistration RAP**

This RAP is used when Skew, System Registration, or Magnification are out of specification. For Color-to-Color-Misregistration, go to the RAP IQ38 RAP.

### Initial Actions

Load some new, dry 24 lb. 11X17/A3 Xerox COLOR Xpressions (NASG), or 90 GSM Colortech + (ESG) into each paper tray (use 8.5X11/A4 in Tray 1). Make 3 full color copies from each paper tray. Mark the appropriate paper tray on these copies.

### Procedure

### The problem is still present when using the proper paper.

#### N

Υ

Explain to the customer that new, dry, 24 lb. Xerox COLOR Xpressions (NASG), or 90 GSM Colortech + (ESG) paper is the specified paper to use.

#### The problem occurs only in the printer mode. Y

### Ν

The defect occurs when the document is manually registered on the platen glass. Υ Ν

Ensure that the Document Transport Belt is clean. Check the Document Handler Adjustments. If the problem continues, check the DADF drive rolls and pinch rolls for wear or glossing.

#### The problem is Skew.

#### Υ Ν

### The problem is Misregistration.

Υ Ν

Adjust the IOT Lead Edge/Side Edge Registration (ADJ 9.1).

### Enter dC612 (Test Pattern Print), select Pattern 3. Misregistration is present on the copy

#### Υ Ν

Adjust the IOT Lead Edge/Side Edge Registration (ADJ 9.1), then the IIT Lead Edge and Side Edge Registration (ADJ 6.2 and ADJ 6.3).

### The defect occurred on copies from all five paper trays.

#### Υ Ν

Check the IOT Lead Edge/Side Edge Registration (ADJ 9.1) for that tray. Check the feeder for the affected tray for wear, slipping, damage, or contamination.

- Tray 1 Feeder (PL 9.3)
- Tray 2 Feeder (PL 10.3) ٠
- Tray 3 Feeder (PL 10.5)
- Tray 4 Feeder (PL 10.7) ٠

### Registration varies from copy to copy.

Υ Ν

Go to ADJ 9.1, Lead/Side Edge Adjustment.

#### A B C

Check the components in the Registration Transport Assembly (PL 15.1) for wear, slipping, damage, or contamination. Clean/replace as required

### The defect occurred on copies from all five paper trays.

### Y N

Check the components in the Registration Transport Assembly (PL 15.1) for wear, slipping, damage, or contamination. Clean/replace as required

Check the IOT Lead Edge/Side Edge Registration (ADJ 9.1) for that tray. Check the feeder for the affected tray for wear, slipping, damage, or contamination.

- Tray 1 Feeder (PL 9.3)
- Tray 2 Feeder (PL 10.3)
- Tray 3 Feeder (PL 10.5)
- Tray 4 Feeder (PL 10.7)
- Tray 5 Feed Assembly (PL 13.3)

## The problem occurs on all jobs. Y N

Have the customer re-evaluate affected jobs and re-send.

Refer to the DFE Service Guide.

### IQ40 Process Direction Bands, Streaks, and Smears RAP

Contamination of LPH, damage to or contact with Transfer Belt or Drum Cartridge.

Clog in Developer Housing, malfunction of Belt Cleaner, contaminated LPH.

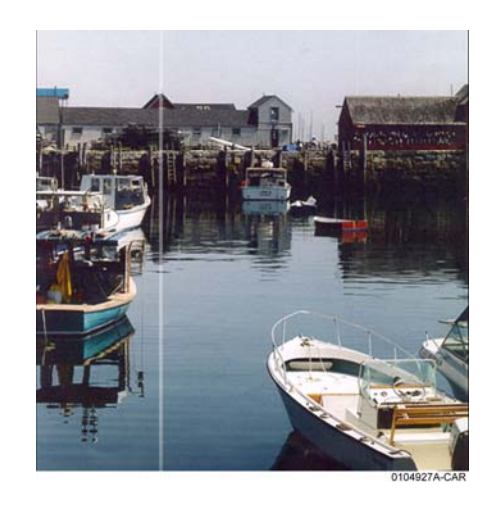

Figure 1 Streak Deletion Defect Sample

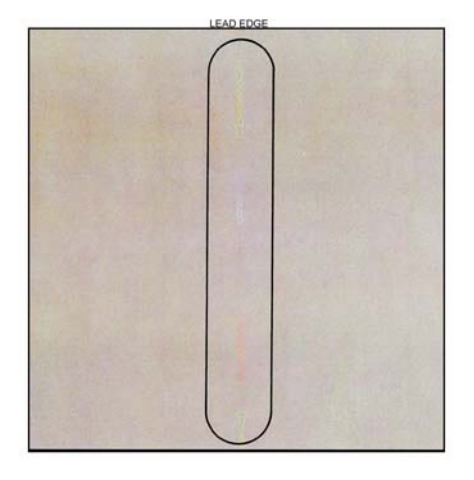

Figure 2 Streak Defect Sample

### Initial Actions

Check customer print to verify Process Direction Bands, Streaks, and Smears as in the following:

- Figure 1
- Figure 2
- Clean the Transfer Belt Cleaner. Check for wear or damage
- Clean the Fuser. Check the metal stripper baffle in the Fuser for contamination.
- Check the 2nd BTR and the Detack Sawtooth (DTS) for Toner contamination.

### Procedure

**NOTE:** The repetition rate for Transfer Belt defects varies considerably, depending on paper size and mode of operation. The defect may appear as frequently as every 3rd sheet, or may only occur every 14 sheets.

### The defect occurs in approximately the same position on multiple prints.

Y N

If the defect occurs intermittently, examine the Developer Housings for evidence of toner clumping. If clumping is found, replace the Developer (REP 9.15) if this does not resolve the problem.

### The defect is a full-width (LE - TE) Figure 1.

Y N

Remove the Fuser Assembly. Examine the Heat Roll for damage or contamination. Clean or replace as required (PL 7.1).

Check the Transfer Belt Cleaner (PL 6.1). Ensure that the blade and the Mylar backing are free from damage. Check that the auger turns freely. Clean repair or replace as required

Check the Developer Housing (PL 5.2). Repair or replace as required. (REP 9.14)

If the problem is related to a single color, replace the Drum Cartridge (see CRUs and Consumables in Section 6).

Enter dC612 (Test Pattern Print). Select Test Pattern 9. Print a 40% coverage pattern for each single color. **The defect is present for all colors.** 

- ΥŇ
  - Use the LPH Cleaner to clean the LPH.
  - Check Drum Cartridge for affected color. Check for damage or contamination to the BCR.
  - Replace the Developer (REP 9.15) for the affected color. Check the housing for damage or toner clumping.

Remove the Transfer Belt Cleaner (PL 6.1). Inspect the cleaning blade and Mylar seal for damage. Clean or replace as required.

If the Transfer Belt Cleaner is OK, check the Transfer Belt (PL 6.3) for damage or contamination. Ensure that there is no debris or loose wiring, etc. in contact with the belt. Clean or replace as required.

## IQ41 Unfused Copy/Toner Offset RAP

### **Initial Actions**

- Replace the paper in use with fresh, dry paper of the correct specification.
- Check the post-Fuser transport areas for dirt.
- Ensure that the media being used matches the settings on the UI screen or print driver. Using the next heavier setting may resolve the problem.
- If the Key Operator/Administrator has configured certain trays for a specific type of media, ensure that the specified media is actually loaded in those trays.

### Procedure

Check the following:

- Check the Sensor Assembly (PL 6.2) for contamination or incorrect mounting. Clean, repair, or replace as required.
- Check the Fuser (PL 7.1) for damage, toner offsetting, paper wrap, or incorrect installation. Clean or replace as required.

After resolving the problem, make 10 blank copies (letter size, Black mode) to clean residual toner from the Fuser Heat Roll and Fuser Belt. If the problem persists, or if Lead Edge contamination is present, remove the Fuser Exit Chute (PL 7.1) and clean any toner or paper residue from the Exit Chute and the metal stripper baffle.

### IQ42 Repeating Bands, Streaks, Spots, and Smears RAP

Damage, density variation, or deletions caused by rotating component. Spacing equal to effective circumference of part.

Faulty Photoreceptor/Developer Housing gear or bearing problem.

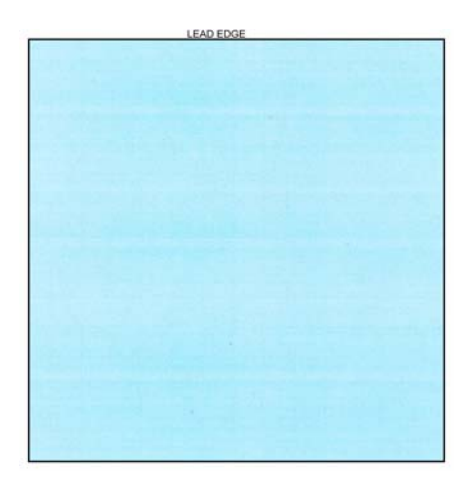

Figure 1 Repeating Defects Sample Image

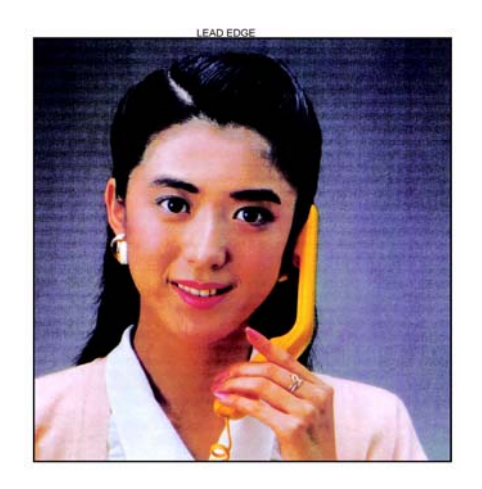

Figure 2 High Frequency Bands Defect Sample

### **Initial Actions**

Check customer print to verify Repeating Bands, Streaks, Spots, and Smears as in the following:

- Figure 1
- Figure 2

### Procedure

Measure the distance between the repeating defects. Locate the distance on the table below. Perform the indicated repair actions

| Repetition spacing | Component(s)                    | Repair Actions                                                                                                    |
|--------------------|---------------------------------|----------------------------------------------------------------------------------------------------|
| <4 MM.             | High Frequency Band-<br>ing     |                                                                                                    |
| 95 MM.             | Photoreceptor                   | Single Color - Replace the Drum Cartridge (see CRUs and Consumables in Section 6).                                                                                                    |
| 38 MM.             | BCR                             |                                                                                                    |
| 56 MM.             | Developer Mag Roll              | Check Developer roll bias for floating or shorting out.<br>Replace Developer Housing (PL 5.2) if required.                                                                                                    |
| 84 MM.             | Fuser Heat Roll                 | Ensure correct paper type is set for the actual paper in<br>the paper tray. Remove the Fuser Assembly. Check the<br>Heat Roll for damage (nicks, wear, or cuts) or contami-<br>nation. Clean or replace as required (PL 7.1). |
| 94 MM.             | Fuser Pressure Belt             | All Colors - Remove the Fuser Assembly. Check the Heat Roll for damage (nicks, wear, or cuts) or contamination. Clean or replace as required (PL 7.1).                                                                        |
| 25mm               | BTR 1 Roll                      |                                                                                                    |
| 55 MM.             | BTR 2 Backup Roll<br>BTR 2 Roll | Check the 2nd BTR Assembly for damage or contami-<br>nation. Clean, repair or replace as required .<br>Replace the Transfer Belt (PL 6.3).                                                                                    |
| 81 MM.             | IBT Drive Roller                |                                                                                                    |

#### Table 1 Repeating Defects

### **IQ44 Spots RAP**

### **Initial Actions**

Ensure that the paper in use is fresh, dry, and within specification for weight and quality.

Check print driver and copier control panel settings to ensure the media is being un in the proper mode.

Compare the spots against the samples in the Image Quality Defects supplement. If the defect matches the Debris Centered Deletions sample, go to the RAP IQ39 RAP.

### Procedure

The defect occurs in Copy mode only.

Υ Ν The spots occur at a fixed interval on each print. Υ Ν The spots occur in the same location on every letter size print. Y N NOTE: The repetition rate for Transfer Belt defects varies considerably, depending on paper size and mode of operation. The defect may appear as frequently as every 3rd sheet, or may only occur every 14 sheets. The defect occurs in approximately the same position on multiple prints. Υ Ν The problem is Fuser offset and/or lead edge smears or spots. Y N CAUTION Do not use a vacuum cleaner or any solvents in the following step. Damage to the Transfer Belt Cleaner will result. Remove the Transfer Belt Cleaner (REP 9.1). Carefully clean the cleaning blade and the Mylar shield with a soft brush or a lint free cloth. Brush away any accumulation of toner on the foam seal and the outside surfaces. Wipe the surface of the Transfer Belt with a lint free cloth. If the problem continues, replace the Transfer Belt Cleaner (PL 6.1). Go to the RAP IQ31 RAP. Check the Transfer Belt (PL 6.3) for dirt or damage. Clean or replace as required. Check the Drum Cartridge for dirt or damage. Clean or replace as required (see CRUs and Consumables in Section 6). Go to the RAP IQ42 RAP. Ensure that the original is free from the defect.

Clean the Platen Glass and Lens.

### **IQ45 Missing Colors RAP**

One or more of the primary (YMCK) colors is missing from the image.

### Procedure

Use the LPH Cleaner to clean the LPH.

If the problem continues, replace the LPH Assembly for the effected color CMYK. (REP 9.10)

### IQ46 Background on Coated Paper

Compared to Plain Paper, background is a lot more visible on Coated Paper.

Paper types with better surface flatness (better transfer ability) and better toner absorption ability has more stress.

### **Initial Actions**

1. Verify that the background level is worse than that on Plain Paper.

### Procedure

1. Increase the background voltage by 10 to 20V to reduce background on the Drum. However, this will sacrifice the reproducibility of fine lines and highlight sections.

Adjust the background voltage. The default voltage is 600V. The Adjustment NVM Read/Write (dC131) locations are:

- NVM 753-006 (Y) Dev Bias DC Output Value for Y (0~700:0~700V)
- NVM 753-007 (M) Dev Bias DC Output Value for M (0~700:0~700V)
- NVM 753-008 (C) Dev Bias DC Output Value for C (0~700:0~700V)
- NVM 753-009 (K) Dev Bias DC Output Value for K (0~700:0~700V)

### IQ47 Multi Color Transfer Failure

Paper that has had its Side 1 fused has a reduced percentage of moisture content, which increases its electric resistance. Since the resistance in the Secondary Transfer section also increases by lower humidity or over time, the required electrical field may not be attained, especially in the early mornings (low humidity environment).

Due to the characteristics of the EA-ECO Toner, high Rsys (in the early morning low temperature and low humidity environment) requires a transfer voltage for the areas where multiple transfers and MWS cannot be used at the same time. Because the machine is adjusted for Multiple Transfer Priority by default, MWS may be visible from Side 1.

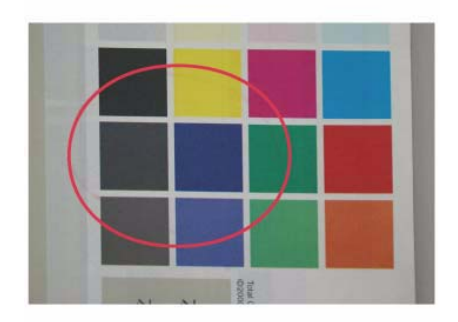

j0wa31021

#### Figure 1 Multi Color Transfer Failure Defect Sample

### **Initial Actions**

- 1. Verify that the hue on Side 2 becomes lighter when printing a high density image in a low temperature and low humidity environment as in Figure 1.
- 2. Change the Secondary Transfer voltage setting up or down, then compare the hue to the paper with defective image.

### Procedure

- 1. Increase the Secondary Transfer voltage by decreasing the single color density or by changing the permissible range for MWS.
- 2. Apply the Secondary Transfer voltage user offset specifications.

Reference: UI Operation Instructions for User Offset.

a. Enter UI Diagnostic (CSE) Mode.

"Maintenance/Inspection"  $\rightarrow$  "Max Setup"  $\rightarrow$  "User Offset" feature

- b. Select the Adjustments tab.
- c. Select NVM Read/Write dC131.
- d. While the nominal value is "6", perform variable output (between 1 and 16, low to high voltage) for secondary voltage, and register the optimal value.
- e. Nominal 200V/1 step and NVM Read/Write (dC131) location 747-019/020: Change the step width.

**NOTE:** Although the user offset is helpful, it deteriorates multiple transfers because they cannot be used at the same time. Also, because this problem recovers when the Rsys gets lowered as the machine internal temperature rises, the user offset adjustment cannot be recommended. Recovery can be faster by using condensation (plus, Tray Heater).

### IQ48 Lines on Coated Paper (EXIT)

Lines are generated on Side 1 in 2 Sided mode.

When HW Gloss paper is output to Exit 1 using the 2 Sided mode in high temperature/high humidity environment, its Side 1 gets rubbed against the Exit Gate, resulting in lines as in Figure 1.

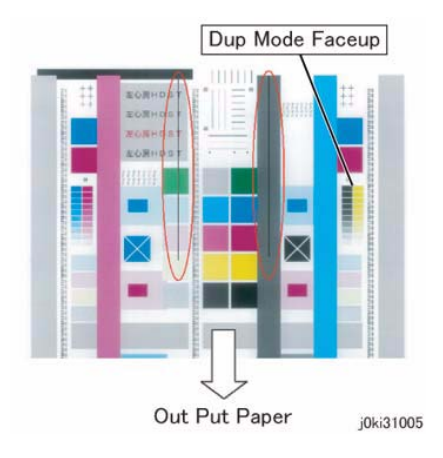

Figure 1 Lines on Coated Paper Defect Sample

### Initial Actions

- 1. Check whether both sides are output to Exit 1.
- 2. During Side 2 output, check whether the Side 1 output direction is at the Tail Edge. If the above two conditions are met, this defect is likely to occur.

### Procedure

- 1. Change the output tray to the Exit 2 Tray or the Side Tray.
- When paper is output to Exit 1 in 2 Sided mode, the convex part of the paper that bowed due to the corrugation of the Exit section makes contact with the Exit Gate, which generates brushed lines from the middle to the Tail Edge on the upper side (Side 1) of the exiting paper.

This happens when the paper area that bowed due to corrugation makes contact with the Exit Gate.

Exit Gate

Output to Exit 1

Paper output direction

Upper side of the exiting paper in 2 Sided mode

### IQ49 Caterpillar Mark (Transfer)

This is caused by low electric charge in toner.

A bit of changed electricity remains at Side 1 Tail Edge of lightweight paper in the C-Zone.

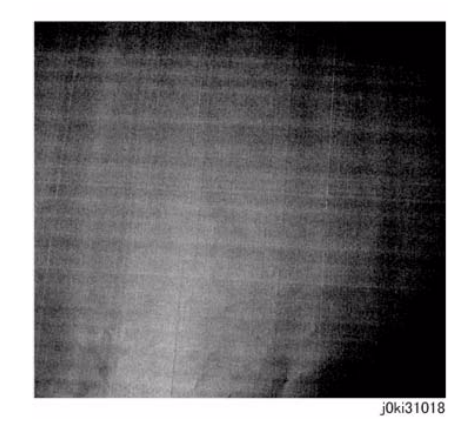

#### Figure 1 Caterpillar Mark Defect Sample

### **Initial Actions**

1. Compare with the image sample. (Figure 1)

### Procedure

- 1. Lower the TC and increase the primary (same as the heat haze/mock heat haze countermeasure). (IQ51)
- 2. Because this may get worse during condensation, go through a few dozens of full image 2 Sided sheets to handle it.

### IQ50 White Stripes Due to Trimmer Jam (DEV)

When foreign substances such as dirt, dust, toner aggregate (including the case of heated one) exist in the Toner Cartridge, on the Toner Supply Path, or in the Developer Housing Assy and they reach the section between the Developer Roll and the Trimmer, it could obstruct the formation of developer layer.

### **Initial Actions**

- 1. Clean the LPH.
- 2. If the white stripes did not disappear, perform the following:

### Procedure

- 1. Scoop and remove the foreign substances by inserting a sheet of paper into the gap between the Developer Roll and the Trimmer.
- 2. In most cases, the above procedure will not be able to remove the foreign substances. The assured method is to replace the Developer Housing Assy.

### IQ51 Heat Haze/Mock Heat Haze

The heat haze/mock heat haze is generated in various places and in different ways.

The heat haze occurs at the place where paper is peeled off from the Transfer Belt as shown in Figure 1.

The toner scatters in small clouds around the Solid Patch.

The mock heat haze occurs when the transported paper rubs against the Holder DTS (Chute at the Transfer EXIT) as shown in the figure, which charges it electrically and causes the toner to scatter at the Lead and Tail edges of the Solid section. This might form streaks in some parts.

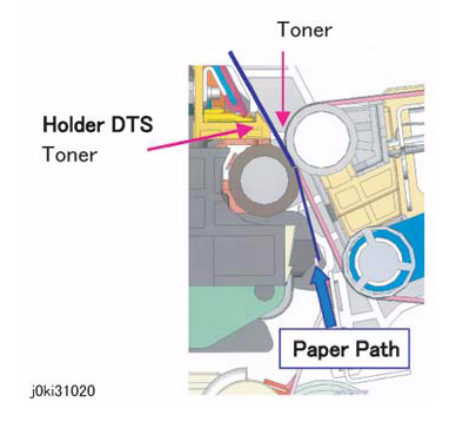

#### Figure 1 Heat Haze/Mock Heat Haze

### **Initial Actions**

1. Obtain the Chart for Secondary Transfer Voltage Offset Mode to check whether the defect occurs for single K color or multi colors and whether it changes at the secondary voltage.

#### CAUTION

### Perform paper (Tray) selection and paper type selection.

2. Adjust Toner Density. Perform checking. If the TC is higher after the installation, lower the TC.

### Procedure

Initial Issue

- 1. When a heat haze or mock heat haze occurs during installation, print 25 sheets of test chart, etc. on A3.
- 2. Increase the secondary voltage.

Increase the secondary voltage based on the result of 1. (Secondary voltage offset)  $\rightarrow$  This is mainly effective for heat haze.

- Increase the primary transfer current value. Perform the following procedures: Corrective action - adjusting the primary transfer current value for toner scattering (mock heat haze) around K color texts
  - a. Refer to NVM Read/Write (dC131) location 746-015 (the Environment No. selected based on temperature and humidity) and take note of that value \*1.

\*1: This value indicates the machine internal environment (temperature and humidity) and it is stored as an integer value between 1 and 10. The higher the temperature and humidity are, the smaller the value becomes and vice versa.

- b. Change the primary transfer current value (approximate) to the value corresponding to the conditions at which the problem occurs (Model & Output Color + the value in (1) above).
  - Refer to the following table for the NVM address to be changed. (Table 1)
  - Because the machine internal temperature and humidity changes slightly within the day, also change the values before and after the value that was taken note in (1) above (if the value is "5", change "4" and "6" too).
  - Change 103 to 150 for 25/25ppm, 148 to 200 for 35/35ppm, (TBD) for 45/ 45ppm, or (TBD) for 50/55ppm.

Example) If this problem occurs for 25/25ppm Full Color print and NVM location 746-015 is a value of "9", change NVM locations 745-405, 406, and 407 from a value of 103 to a value of 150.

|               |    | 746-01      | 746-015 (Environment No.) |             |             |             |             |             |             |             |             |
|---------------|----|-------------|---------------------------|-------------|-------------|-------------|-------------|-------------|-------------|-------------|-------------|
|               |    | 1           | 2                         | 3           | 4           | 5           | 6           | 7           | 8           | 9           | 10          |
| 25/<br>25ppm  | FC | 745-<br>398 | 745-<br>399               | 745-<br>400 | 745-<br>401 | 745-<br>402 | 745-<br>403 | 745-<br>404 | 745-<br>405 | 745-<br>407 | 745-<br>408 |
|               | BW | 745-<br>408 | 745-<br>409               | 745-<br>410 | 745-<br>411 | 745-<br>412 | 745-<br>413 | 745-<br>414 | 745-<br>415 | 745-<br>416 | 745-<br>417 |
| 35/<br>35ppm  | FC | 745-<br>448 | 745-<br>449               | 745-<br>450 | 745-<br>451 | 745-<br>452 | 745-<br>453 | 745-<br>454 | 745-<br>455 | 745-<br>456 | 745-<br>457 |
|               | BW | 745-<br>458 | 745-<br>459               | 745-<br>460 | 745-<br>461 | 745-<br>462 | 745-<br>463 | 745-<br>464 | 745-<br>465 | 745-<br>466 | 745-<br>467 |
| 45/<br>45ppm  | FC | 745-<br>498 | 745-<br>499               | 745-<br>500 | 745-<br>501 | 745-<br>502 | 745-<br>503 | 745-<br>504 | 745-<br>505 | 745-<br>506 | 745-<br>507 |
|               | BW | 745-<br>508 | 745-<br>509               | 745-<br>510 | 745-<br>511 | 745-<br>512 | 745-<br>513 | 745-<br>514 | 745-<br>515 | 745-<br>516 | 745-<br>517 |
| 50/<br>55ppm  | FC | 754-<br>548 | 754-<br>549               | 754-<br>550 | 754-<br>551 | 754-<br>552 | 754-<br>553 | 754-<br>554 | 754-<br>555 | 754-<br>556 | 754-<br>557 |
|               | BW | 754-<br>568 | 754-<br>569               | 754-<br>570 | 754-<br>571 | 754-<br>572 | 754-<br>573 | 754-<br>574 | 754-<br>575 | 754-<br>576 | 754-<br>577 |
| Initial Value |    | 103         | •                         | 148         | •           | 169         | •           | 193         |             | 216         |             |
| After Change  |    | 150         |                           | 200         |             | 220         |             | 250         |             | 280         |             |

Table 1 NVM Address

c. Perform a to b. After performing the test print, refer to NVM Read/Write (dC131) location 746-005 (1st BTR Transfer Bias Last Output Value K) \*2 to check that the primary transfer output has changed.

\*2: This stores the current value that was output last. In the case of 25/25ppm, 103 (10.3MicroAmp) is stored before the adjustment and 150 (15.0MicroAmp) is stored after the adjustment.

**NOTE:** This adjustment may result in worse ghosting (residual image due to electrostatic record on the photoreceptor).

Print and check a test pattern. If the level is bad, decrease the value in (2) above.  $\rightarrow$  This is effective for heat haze/mock heat haze.

- 4. Decrease the TC by 1%.  $\Delta$  ATC target manual correction amount
  - Decrease K color by 1%. 752-845:  $0\rightarrow 35$
  - Decrease Y color by 1%. 752-842: 0  $\rightarrow$  35
  - Decrease M color by 1%. 752-843:  $0 \rightarrow 35$
  - Decrease C color by 1%. 752-844:  $0\rightarrow 35$

 $\rightarrow$  When the value is changed, the target value for MAX Setup (ADJ 9.16)/Adjust Toner Density also shifts by 35.

#### CAUTION

Occurrence of both heat haze and mock heat haze are easily influenced by the paper orientation. As final step, copy an image which have solid portions located at various positions to check for them. Especially for the secondary voltage offset chart, only one patch in the area is useful because the Secondary Transfer voltage changes between Lead and Tail edges.

# IQ52 Poor Reproducibility of Fine Lines (IOT Image Quality)

The Thin Line Correction Mode is the mode for correcting the poor reproducibility of 600dpi/ 1200dpi thin lines (Figure 1).

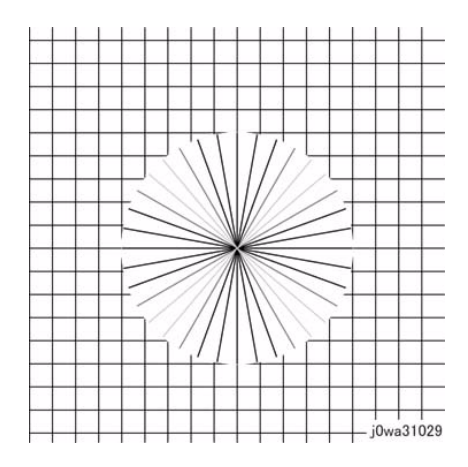

Figure 1 Poor Reproducibility of Fine Lines

### Procedure

Because of the dispersion due to the difference in the machines, thin lines, especially slanted ones, tend to break up.

When this happens, use the Thin Line Correction Mode to correct it.

**NOTE:** When in use, the Thin Line Correction Mode might cause defects to appear in the images.

The Thin Line Correction only emphasizes line images and it cannot be used to increase the text density.

- 1. Interference in the form of banding in ladder images
- 2. LPH streaks appearing in high temperature environment

Because of these reasons, keep the adjustment amount as low as possible.

Perform the Thin Line Correction by adjusting the following NVM values:

 NVM Read/Write (dC131) location 749-006 1200 Only Fine Line Correction - 0: OFF (also perform correction for 600dpi), 15: ON (only perform correction for 1200dpi)

If the Thin Line Correction is also to be performed for 600dpi, use "0". The default value is 15.

 NVM Read/Write (dC131) location 749-007 Thin Line Correction Switch - 0: Thin Line Correction OFF, 1: Thin Line Correction ON. The default value is 0.

#### 3. Thin Line Correction Amount Adjustment (Table 1):

| NVM Address | Contents                            | Initial Value | Adjustment<br>Range |  |  |  |
|-------------|-------------------------------------|---------------|---------------------|--|--|--|
| 749-243     | Thin Line Correction Amount Y Color | 200           | 140~255             |  |  |  |
| 749-244     | Thin Line Correction Amount M Color | 200           | 140~255             |  |  |  |
| 749-245     | Thin Line Correction Amount C Color | 200           | 140~255             |  |  |  |
| 749-246     | Thin Line Correction Amount K Color | 200           | 140~255             |  |  |  |

Table 1 Line Adjustment

The smaller the value, the more emphasis the thin line gets (amount of exposure is increased).

Amount of exposure is increased by: 30% for 140, 20% for 160, and 10% for 180. (Default value - Adjustment value)/2 = amount of increased exposure in %. The recommended value is 160.

4. NVM Read/Write (dC131) location 752-006 Thin Line Correction\_ADC\_Switch - 0: OFF, 1: ON.

Although this is normally set as 0 (OFF) during use, if the highlight reproduction is overdone, set this to 1 (ON).

Default value is 0.

### **IQ53 Outboard Deletion in All Colors**

These are light areas, faded or deleted, caused by toner buildup on the outboard side of the 1st BTRs.

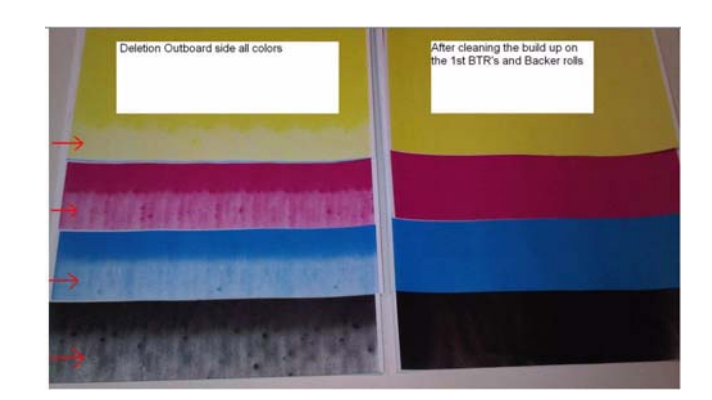

Figure 1 Outboard Deletion (All Colors)

### **Initial Actions**

1. Compare with the image sample (Figure 1).

### Procedure

- 1. Remove the IBT Assembly (REP 9.2) and Transfer Belt Assembly (PL 6.4, item 5).
- 2. Clean the 1st BTR rolls (PL 6.4, item 1) in order to correct the problem.
- 3. Run test prints in order to verify that the problem is corrected.

### **Image Quality Specifications**

The following steps are used to set up the machine for the purpose of making test pattern copies to judge output image color density, balance, and registration.

- 1. Set the following Customer Mode Settings to the positions listed:
  - a. Output Color - Full Color
  - Original Type Photo & Text / Halftone b.
  - Lighter/Darker Auto Contrast c.
  - Variable Color Balance Normal d.
  - Color Saturation Normal e.
  - Sharpness Normal f.
- Place the Color Test Pattern on the platen. Load 11" X 17 or A3 paper into Tray 1. Make a 2. copy of the test pattern.
- 3. Compare the copy to the test pattern. Refer to Figure 2 and Table 1 for this evaluation.

| AREA<br>(Fig. 2) | Check for the Following Results                                                                                                    |
|------------------|----------------------------------------------------------------------------------------------------|
| A                | Text Reproduction. Each of the seven sentences in this area are fully repro-<br>duced with no missing letters or portions of letters. The sentences are repro-<br>duced in Black, Cyan, Magenta, Yellow, Red, Green and Blue.                                                                                                    |
| В                | Color Registration. The patterns in location B should be properly registered to provide Black, Red, Green and Blue lines.                                                                                                    |
| С                | Front to Rear Density. The density of both the low density and high density bands should be uniform from front to rear. This can be tested by folding the copy in the center and comparing the front side of the copy to the rear side of the copy at location C. Both the high density and low density locations should exhibit even front to rear density. |
| D                | Color Gradation. This area should exhibit a decreasing density of each of the colors from 100% density to 5% density. In a properly adjusted machine, the 10% patches should be visible and the 5% patches should be barely visible or not visible on the test pattern copy (except for the bottom row).                                                     |
| E                | Routine Color. Location E represents three general tests for the machine to reproduce colors common to customer originals.<br>Location A is a general skin tone test.<br>Location B represents the color of grass or other common foliage.<br>Location C represents the color of the sky.                                                                    |
| F                | Photo Gradation. Location F is not used for any copy quality evaluation on this product.                                                                                                    |
| G                | IIT Calibration Patches. These patches are scanned for IIT Calibration during the dC945 IIT Calibration portion of Max Setup.                                                                                                    |
| Н                | 100 Lines/Inch Image. A Moire defect will show on this image. Moire on a 100 Line/Inch image is within specification.                                                                                                    |
| 1                | 175 Lines/Inch Image. This image is used to test for Moire. Depending on the degree of the defect, moire seen on this image should be considered out of specification.                                                                                                    |

Registration and border deletions are checked using the Step Scales on the Geometric Test Pattern, an example of which is shown in Figure 1. All of the scales are 20mm in height, and are made up of four 5mm steps. Step 1 will be described as at the top of the Step Scale, and Step 4 will be described as at the bottom.

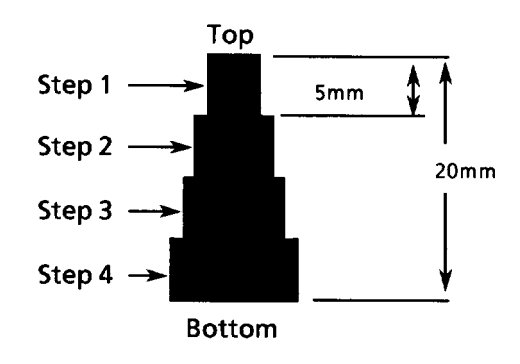

**Figure 1 Step Scales** 

Each Step Scale is positioned for a particular paper size and orientation. Table 2 indicates the appropriate Step Scales to use for the various paper sizes, orientations and measurement locations.

| Table 2 | <b>Geometric Check</b> | out - Step | Scale Data. |
|---------|------------------------|------------|-------------|
|         |                        |            |             |

| Paper<br>Size | Orientation | To check:                            | Step Scales to use (refer to Figure 1)                                 |
|---------------|-------------|--------------------------------------|------------------------------------------------------------------------|
| 11x17         | SEF         | Lead Edge<br>Side Edge<br>Trail Edge | LE1 through LE3<br>SE1 through SE4 (top); SE5 and SE8 (bottom)<br>TE3  |
| A3            | SEF         | Lead Edge<br>Side Edge<br>Trail Edge | LE 1 through LE3<br>SE1 through SE4 (top); SE6 and SE7 (bottom)<br>TE4 |
| 8.5x11        | SEF         | Lead Edge<br>Side Edge<br>Trail Edge | LE 1 and LE2<br>SE1 through SE3 (top); SE9 (bottom)<br>TE5             |
| A4            | LSEF        | Lead Edge<br>Side Edge<br>Trail Edge | LE 1 and LE2<br>SE1 through SE3 (top); SE10 (bottom)<br>TE6            |
| 8.5x11        | LEF         | Lead Edge<br>Side Edge<br>Trail Edge | LE1 through SE3<br>SE1 and 2 (bottom) SE6 and SE7 (top)<br>TE 2        |
| A4            | LEF         | Lead Edge<br>Side Edge<br>Trail Edge | LE1 through SE3<br>SE5 (top); SE1 and SE2 (bottom)<br>TE1              |

1. Set the following Customer Mode Settings to the positions listed:

Output Color - Full Color •

- Original Type Photo & Text / Halftone
- Lighter/Darker Auto Contrast
- Color Saturation Normal
- Variable Color Balance Normal
- Sharpness Normal
- 2. Place Test Pattern 82E8220 on the platen and 24# Xerox Color Xpressions 11 X 17 (USCO), or 90 GSM Colortech A3 (XL) paper in Tray 1. Make a copy of the test pattern.
- 3. Follow the directions in Table 3 to determine if the machine registration is within specification.

| Table 3 Test Pattern Image Data Locations fo | or Geometric Specifications |
|----------------------------------------------|-----------------------------|
|----------------------------------------------|-----------------------------|

| GEOMETRIC<br>AREA         | CHECK PERFORMED                                                                                                    |  |  |  |  |
|---------------------------|----------------------------------------------------------------------------------------------------|--|--|--|--|
| Magnification             | Locate the 300mm line running from near LE1 to the trail edge of the 1.8 lp<br>ladder. Locate the 200mm line running from near LE1 to near LE3. Make a<br>copy. The measurements should be:.<br>• Left to Right.: 300mm ±1.8mm<br>• Front to Rear: 200mm ±1.2mm                                                              |  |  |  |  |
| Resolution                | <ul> <li>Observing the targets on the test pattern copy at locations R1 through R8, the line pairs specified below are clearly visible for the magnification value indicated:</li> <li>70%: 3.0 lp/mm</li> <li>100% through 400%: 4.3 lp/mm</li> </ul>                                                                       |  |  |  |  |
| Lead Edge<br>Registration | <ul> <li>Measure from the lead edge of the paper to the top of Step 3 on the LE2 Step Scale. The measurement should be:</li> <li>Trays 1 through 4: 10mm ±1.5mm (±1.9mm for 2nd side of duplex job)</li> <li>Tray 5: 10mm ±2.2mm</li> </ul>                                                                                  |  |  |  |  |
| Side Edge<br>Registration | <ul> <li>Measure from the side edge of the paper to the top of Step 3 on the SE2 and SE3 Step Scales. The distance should be within the following tolerance:</li> <li>Trays 1 through 4: 10mm ±2.0mm (±2.4mm for 2nd side of duplex job)</li> <li>Tray 5: 10mm ±2.4mm</li> </ul>                                             |  |  |  |  |
| Lead Edge<br>Skew         | <ul> <li>For skew from front to rear, the distance from the lead edge of the paper to the targets at LE1 and LE3 are measured. The measurements must match each other to within the tolerance below.</li> <li>Trays 1 through 4: within ±1.5mm (±2.0mm for 2nd side of duplex job)</li> <li>Tray 5: within ±2.0mm</li> </ul> |  |  |  |  |
| Side Edge<br>Skew         | <ul> <li>For skew from left to right, the distance from the side edge of the paper to the targets at SE1 and SE4 are measured. They must match each other to within the tolerance below:</li> <li>Trays 1 through 4: within ±3.0mm (±4.0mm for 2nd side of duplex job)</li> <li>Tray 5: within ±4.0mm</li> </ul>             |  |  |  |  |
| Line Density              | This parameter is measured on the two 0.7G Text Blocks on the test pattern copy. The machine should reproduce all of the characters shown in the block on the output copy.                                                                                                    |  |  |  |  |
| Solid Repro-<br>duction   | <ul> <li>This specifies the desired standard for reproduction of solid gray images at 7</li> <li>K. The 1.0 K blocks on the output copy should reproduce with minimal motion graininess.</li> </ul>                                                                                                    |  |  |  |  |

#### Table 3 Test Pattern Image Data Locations for Geometric Specifications

| GEOMETRIC<br>AREA | CHECK PERFORMED                                                              |
|-------------------|------------------------------------------------------------------------------|
| Low Contrast      | This specifies the desired standard for reproduction of low density images.  |
| Reproduction      | The machine should reproduce all of the text in the 0.2 G Text Blocks on the |
|                   | output copy.                                                                 |

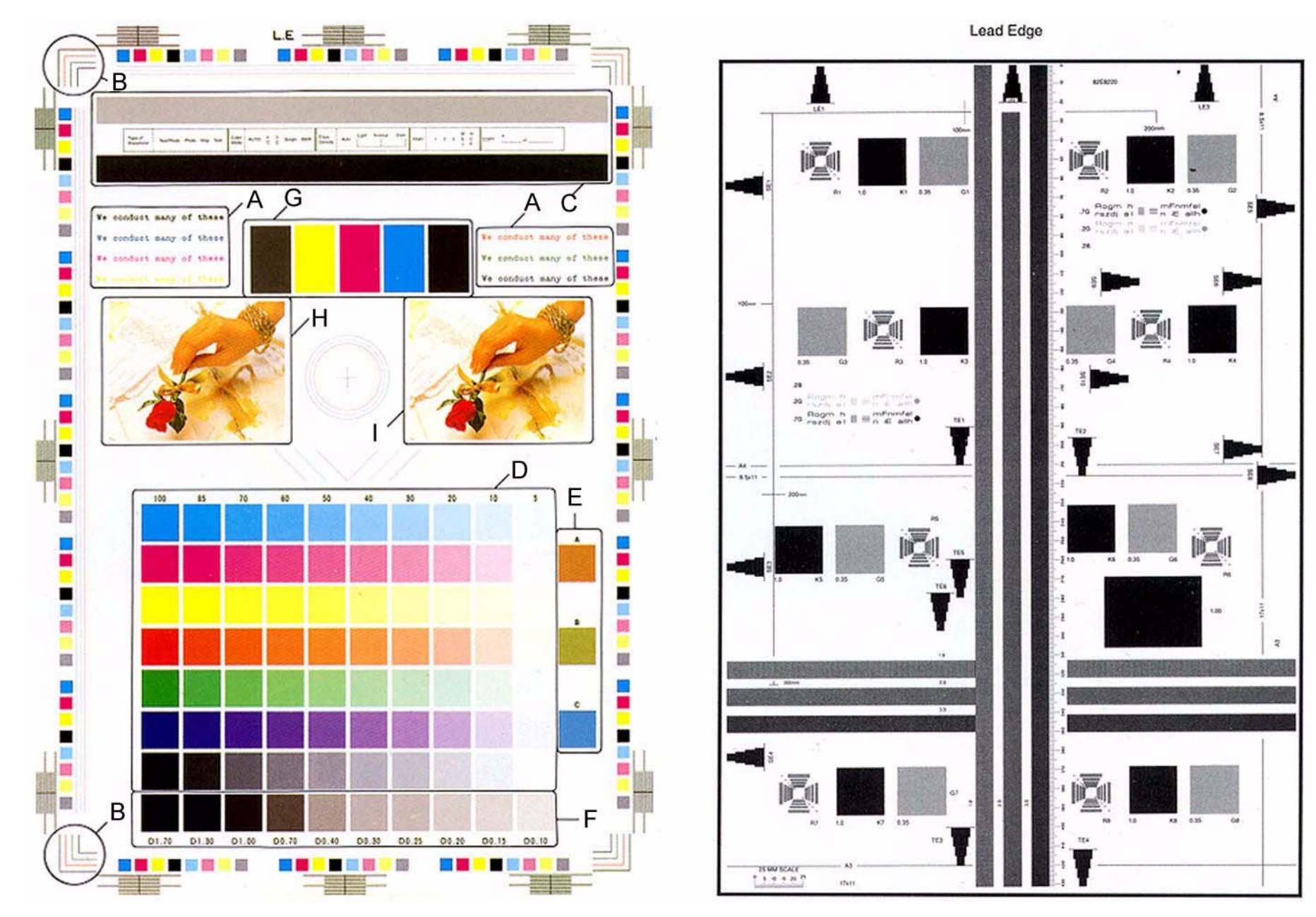

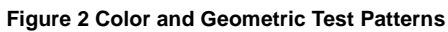

### Things to Note for Image Quality Restrictions

#### Table 1 IQ Restrictions

| No. | Image Quality Restrictions                    | Details                                                                                                    |
|-----|-----------------------------------------------|----------------------------------------------------------------------------------------------------|
| 1   | Roll Marks                                    | Depending on the paper, there may be rubber roll traces or toner<br>wax component stuck in the paper feed direction when perform-<br>ing 2 Sided print or changing the output destination after continu-<br>ous printing. This is more likely to occur with gloss paper and<br>transparencies. |
| 2   | Transparency Blocking                         | When printing Transparencies continuously and then leaving<br>them on the Exit Tray for a long time, they may adhere to each<br>other and result in uneven gloss or image peel-off. Specifically, it<br>is more likely to occur when printing 20 or more sheets continu-<br>ously.             |
| 3   | Condensation Copy                             | Sometimes patches of water droplets may be found on paper that is printed right after machine start up.                                                                                                    |
| 4   | Side 2 Blank Areas (caused by water droplets) | These blank areas may appear on Side 2 of A3 paper of 157gsm or more. It is especially visible on gloss paper.                                                                                                    |
| 5   | Scratched Transparency                        | When printing on Transparencies, minor scratches may appear in the fast scan direction.                                                                                                    |
| 6   | Corrugation Lines                             | Depending on the paper, there may be Pinch Roll traces or minor<br>scratches in the paper feed direction. This is more likely to occur<br>with special paper such as Gloss.                                                                                                    |
| 7   | Gloss Uneven Side 2                           | When performing 2 Sided print on Gloss, uneven image may appear on Side 2.                                                                                                    |
| 8   | Background on Gloss                           | Background level on Gloss is higher than that on Plain.                                                                                                    |
| 9   | Smear on Heavyweight                          | When using Heavyweight, smear may appear at the position 130mm away from the paper lead edge.                                                                                                    |
| 10  | Rough Black                                   | Depending on the paper type, rough images may occur to some extent.                                                                                                    |
| 11  | Moist Paper Transfer Failure                  | This will occur when the paper moisture content increases.                                                                                                    |
| 12  | Toner Contamination at Lead/<br>Trail Edge    | Slight contamination due to toner has occurred at Lead/Trail Edge.                                                                                                    |
| 13  | Uneven Streaks in Paper Feed<br>Direction     | Uneven streaks may appear in the paper feed direction when per-<br>forming high volume printing in a low humidity environment.                                                                                                    |
| 14  | Side 2 Transfer Failure                       | The hue on Side 2 may become lighter when printing a high den-<br>sity image in a low temperature and low humidity environment.                                                                                                    |
| 15  | Trail Edge Transfer Failure                   | Rough image or blank areas may occur for images within 10mm (including margins) from the paper trail edge.                                                                                                    |
| 16  | MWS (Side2) (Micro White Spots)               | Micro white spots may appear on Side 2 in a low humidity environment.                                                                                                    |
| 17  | Moire                                         | When copying, the Moire may appear due to interference with the halftone document. The appearance of Moire depends on the number of lines and angle of the document, as well as the magnification ratio.                                                                                       |

Table 1 IQ Restrictions

| No. | Image Quality Restrictions                                             | Details                                                                                                    |
|-----|------------------------------------------------------------------------|----------------------------------------------------------------------------------------------------|
| 18  | Density Fluctuation Right After<br>Power ON/Change in Environ-<br>ment | In machines set to B/W Priority, the very first color print after power ON may, to some extent, have incorrect color density.                                                                                                    |
| 19  | Fingerprints                                                           | When loading paper, handle it with care and try not to touch the print side. Contamination to the print side will affect the print result. If you wish to obtain the best print results, wear finger cots or gloves so as not to leave any marks on the print side. |
| 20  | Color Lines                                                            | Color Lines may appear on paper that has lots of paper dust.                                                                                                    |
| 21  | Vapor                                                                  | White vapor may leak nearby the top of the LH Cover when print-<br>ing in a low temperature and low humidity environment using<br>Heavyweight Paper.                                                                                                    |

# 4 Repairs & Adjustments

### REPAIRS

#### **Chain 1 Electrical Components**

| REP 1.1 HVPS (1st/2nd/DTC)                         | 4-5  |
|----------------------------------------------------|------|
| REP 1.2 HVPS (Dev) 7545/7556                       | 4-5  |
| REP 1.3 BP PWB                                     | 4-6  |
| REP 1.4 MCU PWB                                    | 4-8  |
| REP 1.5 MD PWB                                     | 4-10 |
| REP 1.6 IH Driver PWB                              | 4-11 |
| REP 1.7 HVPS (Dev/BCR)7525/30/35 HVPS (BCR)7545/56 | 4-13 |
| REP 1.9 Control Unit                               | 4-14 |
| REP 1.11 SBC Flash Module/NVM PWB                  | 4-15 |
| REP 1.12 Single Board Controller (SBC) PWB         | 4-16 |
| REP 1.13 System Disk Drive                         | 4-18 |

#### Chain 4 Drive

| REP 4.1 Main Drive Assembly (7525/30/35)           | 4-21 |
|----------------------------------------------------|------|
| REP 4.2 Main Drive Assembly (7545/56)              | 4-22 |
| REP 4.3 Drum/Developer Drive Assembly (7525/30/35) | 4-24 |
| REP 4.4 Drum/Developer Drive Assembly (7545/56)    | 4-26 |

#### Chain 5 DADF

| REP 5.1 DADF                            | 4-29 |
|-----------------------------------------|------|
| REP 5.2 DADF Platen Cushion             | 4-30 |
| REP 5.3 DADF Front Cover                | 4-31 |
| REP 5.4 DADF Rear Cover                 | 4-31 |
| REP 5.5 DADF Feeder Assembly            | 4-33 |
| REP 5.6 DADF PWB                        | 4-34 |
| REP 5.7 Left Counter Balance            | 4-36 |
| REP 5.8 Right Counter Balance           | 4-37 |
| REP 5.9 DADF Document Tray              | 4-38 |
| REP 5.10 Top Cover                      | 4-40 |
| REP 5.11 Harness Guide and Wire Harness | 4-40 |
| REP 5.12 DADF Registration Motor        | 4-42 |
| REP 5.13 DADF Feed Motor                | 4-43 |
| REP 5.14 Reg Chute                      | 4-44 |
| REP 5.15 Retard Chute                   | 4-45 |
| REP 5.16 Takeaway Roll                  | 4-45 |
| REP 5.17 Sensor Bracket                 | 4-48 |
| REP 5.18 Nudger Roll, Feed Roll         | 4-48 |
| REP 5.19 Retard Roll                    | 4-50 |
|                                         |      |

### Chain 6 IIT

| REP 6.2 Platen Glass      | 4-51 |
|---------------------------|------|
| REP 6.3 Control Panel     | 4-52 |
| REP 6.4 USB Cable         | 4-54 |
| REP 6.5 Console Assembly  | 4-54 |
| REP 6.6 CCD Lens Assembly | 4-58 |

| REP 6.7 Front/Rear Carriage Cable             | 4-60      |
|-----------------------------------------------|-----------|
| REP 6.8 Carriage Motor                        | 4-63      |
| REP 6.9 LED Lamp PWB                          | 4-64      |
| REP 6.10 LED Lamp Wire Harness                | 4-66      |
| REP 6.11 Light Guide                          | 4-68      |
| REP 6.12 IIT PWB                              | 4-69      |
| REP 6.13 USB Connector                        | 4-72      |
|                                               |           |
| Chain 7 Paper Feed                            |           |
| REP 7.1 Tray 1 Feeder Assembly                | 4-73      |
| REP 7.2 Tray 1 Feed/Retard/Nudger Roll        | 4-74      |
| REP 7.3 Tray 2 Feeder Assembly (3TM)          | 4-74      |
| REP 7.4 Tray 3 Feeder Assembly (3TM)          | 4-76      |
| REP 7.5Tray 4 Feeder Assembly (3TM)           | 4-77      |
| REP 7.6 Tray 2 Feed/Retard/Nudger Roll (3TM)  | 4-78      |
| REP 7.7 Tray 3 Feed/Retard/Nudger Roll (3TM)  | 4-79      |
| REP 7.8 Tray 4 Feed/Retard/Nudger Roll (3TM)  | 4-79      |
| REP 7.9 Tray Module PWB (3TM)                 | 4-80      |
| REP 7.10 Tray 3 Assembly (TTM)                | 4-80      |
| REP 7.11 Trav 4 Assembly (TTM)                | 4-81      |
| REP 7.12 Tray Cable (TTM)                     | 4-81      |
| REP 7.13 Tray 4 Feeder (TTM)                  | 4-82      |
| REP 7.14 Tray 2 Feeder (TTM)                  | 4-85      |
| REP 7.15 Tray 3 Feeder (TTM)                  | 4-86      |
| REP 7.16 Tray 2 Feed/Retard/Nudger Roll (TTM) | 4-88      |
| REP 7 18 Tray 3 Feed/Retard/Nudger Roll (TTM) | 4-88      |
| REP 7 19 Tray 4 Feed/Retard/Nudger Roll (TTM) | 4-89      |
| REP 7 20 Tray Module PWB (TTM)                | 4-89      |
| REP 7.20 Tray 5                               | 4-90      |
| REP 7.22 Tray 5 Feed/Retard/Nudger Roll       | 4-90      |
| RED 7.22 Tray 5 Danar Size Sansor             | 4-07      |
| PED 7.24 Project aper Size Sensor             | 4-32      |
| KEP 7.24 Registration mansport Assembly       | 4-95      |
| Chain 9 Xerographics                          |           |
| REP 9.1 Transfer Belt Cleaner Assembly        | 4-95      |
| REP 9.2 IBT Assembly                          | 4-96      |
| REP 9.3 Transfer Belt                         | 4-99      |
| REP 9.4 TR0 Seal                              | 4-101     |
| REP 9.5 Drum                                  | 4-102     |
| REP 9.6 Frase Lamp Unit (K)                   | 4-103     |
| REP 9.7 Frase Lamp Unit (Y, M, C)             | 4-106     |
| REP 9.8 Agitator Motor Assembly               | 4-110     |
| REP 9 9 2nd BTR Assembly                      | 4-111     |
| REP 9 10 LED Print Head Assembly (Y M C K)    | 4-112     |
| REP 9 11 LPH Cable Assembly (7525/30/35)      | 4-112     |
| REP 9 12   PH Cable Assembly (7545/7556)      | 4_115     |
| 1 EI 0.12 EI 11 VADIO ABBEITIDIY (1040/1000)  | -+- i i O |

REP 9.13 Toner Dispense Motor Assembly...... 4-118

REP 9.14 Developer Housing Assembly (Y, M, C, K) ...... 4-120

WorkCentre 7556 Family Service Documentation

| REP 9.15 Developer        | 4-125 |
|---------------------------|-------|
| REP 9.16 MOB ADC Assembly | 4-128 |

### Chain 10 Fuser/Post-Fuser Transport

| REP 10.1 Fuser           | 4-131 |
|--------------------------|-------|
| REP 10.2 Duplex Assembly | 4-132 |

### Chain 11 Exit/OCT

| REP 11.1 Exit/OCT 1 Assembly | 4-135 |
|------------------------------|-------|
| REP 11.2 Exit 2 Assembly     | 4-136 |

### Chain 14 Covers

| REP 14.1 L/H Cover Unit                       | 4-137 |
|-----------------------------------------------|-------|
| REP 14.2 Top Cover                            | 4-138 |
| REP 14.3 Rear Lower Cover                     | 4-140 |
| REP 14.4 Opening/Closing the PWB Chassis Unit | 4-141 |

### Chain 19 High Capacity Feeder

| REP 19.1 HCF Tray 6                                     | 4-143 |
|---------------------------------------------------------|-------|
| REP 19.2 HCF Feeder                                     | 4-143 |
| REP 19.3 HCF Un-docking                                 | 4-144 |
| REP 19.4 HCF Tray Cables                                | 4-145 |
| REP 19.5 HCF Feed, Nudger, Retard Rolls                 | 4-151 |
| REP 19.6 HCF Feed Shaft                                 | 4-152 |
| REP 19.7 HCF Retard Lever Spring                        | 4-153 |
| REP 19.8 HCF Nudger Bracket/Nudger Lever/Torsion Spring | 4-154 |
| REP 19.9 HCF Casters                                    | 4-154 |
| REP 19.10 HCF Takeaway Roll                             | 4-155 |
| REP 19.11 HCF PWB                                       | 4-155 |
| REP 19.12 HCF Feed Motor                                | 4-156 |
|                                                         |       |

### Chain 21 Professional Finisher

| REP 21.1 (Pro) Finisher Front Door             | 4-157 |
|------------------------------------------------|-------|
| REP 21.2 (Pro) Finisher Rear Upper Cover       | 4-157 |
| REP 21.3 (Pro) Finisher Rear Lower Cover       | 4-158 |
| REP 21.4 (Pro) Finisher Top Cover              | 4-158 |
| REP 21.5 (Pro) Finisher Front Top Cover        | 4-159 |
| REP 21.6 (Pro) Finisher Top Tray               | 4-160 |
| REP 21.7 (Pro) Finisher Eject Cover            | 4-160 |
| REP 21.8 (Pro) Finisher Tray Spring Guide      | 4-161 |
| REP 21.9 (Pro) Finisher Inner Cover            | 4-162 |
| REP 21.10 (Pro) Finisher Left Top Cover        | 4-163 |
| REP 21.11 (Pro) Finisher                       | 4-163 |
| REP 21.12 (Pro) Finisher H-Transport Assembly  | 4-165 |
| REP 21.13 (Pro) Finisher Punch Frame Assembly  | 4-166 |
| REP 21.14 (Pro) Finisher Stapler Assembly      | 4-169 |
| REP 21.15 (Pro) Finisher Stapler Rail          | 4-170 |
| REP 21.16 (Pro) Finisher Booklet Maker         | 4-170 |
| REP 21.17 (Pro) Finisher Booklet Stapler       | 4-171 |
| REP 21.18 (Pro) Finisher Compiler Tray         | 4-171 |
| REP 21.19 (Pro) Finisher Stacker Tray Position | 4-173 |
| REP 21.20 (Pro) Finisher Paddle Shaft          | 4-173 |
| REP 21.21 (Pro) Finisher Stacker Drive Belt    | 4-174 |

| REP 21.22 (Pro) Finisher Buffer Path Sensor           | 4-175 |
|-------------------------------------------------------|-------|
| REP 21.23 (Pro) Finisher Gate Sensor                  | 4-175 |
| REP 21.24 (Pro) Finisher Top Tray Full Sensor         | 4-176 |
| REP 21.25 (Pro) Finisher Buffer Roll                  | 4-176 |
| REP 21.26 (Pro) Finisher Bottom Buffer Chute Assembly | 4-178 |
| REP 21.27 (Pro) Finisher H-Transport Drive Belt       | 4-179 |
| REP 21.28 (Pro) Finisher Eject Chute Assembly         | 4-180 |
| REP 21.29 (Pro) Finisher PWB                          | 4-181 |

### **Chain 22 Integrated Finisher**

| REP 22.1 Integrated Office Finisher               | 4-183 |
|---------------------------------------------------|-------|
| REP 22.2 (Int) Paddle Belt                        | 4-184 |
| REP 22.3 (Int) Sub Paddle Solenoid                | 4-186 |
| REP 22.5 (Int) Staple Assembly                    | 4-188 |
| REP 22.6 (Int) Set Clamp Home Sensor              | 4-189 |
| REP 22.7 (Int) Exit Roll Assembly                 | 4-190 |
| REP 22.8 (Int) Pinch Roll                         | 4-192 |
| REP 22.9 (Int) Finisher Entrance Sensor           | 4-192 |
| REP 22.10 (Int) Compiler Exit Sensor              | 4-194 |
| REP 22.11 (Int) Main Paddle Shaft Assembly        | 4-195 |
| REP 22.12 (Int) Lower Chute Assembly              | 4-197 |
| REP 22.13 (Int) Entrance Roll Assembly            | 4-199 |
| REP 22.14 (Int) Upper Chute Assembly              | 4-201 |
| REP 22.15 (Int) Finisher PWB                      | 4-203 |
| REP 22.16 (Int) Stacker Tray Assembly             | 4-203 |
| REP 22.17 (Int) Stacker Shaft Assembly            | 4-205 |
| REP 22.18 (Int) Stacker Motor                     | 4-207 |
| REP 22.19 (Int) Stacker Sensor                    | 4-209 |
| REP 22.20 (Int) Compiler Assembly                 | 4-209 |
| REP 22.21 (Int) Set Clamp Shaft                   | 4-211 |
| REP 22.22 (Int) Eject Belt                        | 4-213 |
| REP 22.23 (Int) Eject/Set Clamp Motor Assembly    | 4-214 |
| REP 22.24 (Int) Rear Tamper Home Sensor           | 4-216 |
| REP 22.25 (Int) Eject Shaft Assembly              | 4-217 |
| REP 22.26 (Int) Front /Rear Tamper Motor Assembly | 4-219 |
| REP 22.27 (Int) Front Tamper Home Sensor          | 4-220 |
| REP 22.28 (Int) Eject Clamp Home Sensor           | 4-222 |
| REP 22.29 (Int) Stack Height Sensor               | 4-223 |

### Chain 23 Office Finisher LX

| REP 23.1 (LX) H-Transport Assembly | 4-225 |
|------------------------------------|-------|
| REP 23.2 (LX) Hole Punch Assembly  | 4-225 |
| REP 23.3 (LX) H-Transport Belt     | 4-226 |
| REP 23.4 (LX) H-Transport Motor    | 4-226 |
| REP 23.5 (LX) Finisher Undocking   | 4-227 |
| REP 23.6 (LX) Front Cover Assembly | 4-228 |
| REP 23.7 (LX) Rear Upper Cover     | 4-228 |
| REP 23.8 (LX) Rear Lower Cover     | 4-229 |
| REP 23.9 (LX) Eject Cover          | 4-229 |
| REP 23.10 (LX) Foot Cover          | 4-231 |
| REP 23.11 (LX) Stacker Lower Cover | 4-232 |
| REP 23.12 (LX) Stacker Upper Cover | 4-232 |
|                                    |       |

Initial Issue

| REP 23.13 (LX) Stack Height Sensors 1 and 2   | 4-233 |
|-----------------------------------------------|-------|
| REP 23.14 (LX) Sub Paddle Solenoid Assembly   | 4-233 |
| REP 23.15 (LX) Stapler Motor                  | 4-234 |
| REP 23.16 (LX) Finisher Stapler Assembly      | 4-235 |
| REP 23.17 (LX) Compiler Tray Assembly         | 4-236 |
| REP 23.18 (LX) Crease Assembly                | 4-246 |
| REP 23.19 (LX) Stacker Elevator Motor         | 4-247 |
| REP 23.20 (LX) Stacker Tray                   | 4-251 |
| REP 23.21 (LX) Eject Belt                     | 4-251 |
| REP 23.22 (LX) Eject Motor Assembly           | 4-252 |
| REP 23.23 (LX) Finisher PWB                   | 4-252 |
| REP 23.24 (LX) Finisher LVPS                  | 4-253 |
| REP 23.25 (LX) Eject Motor                    | 4-254 |
| REP 23.26 (LX) Front/Rear Tamper Motor        | 4-254 |
| REP 23.27 (LX) Front/Rear Tamper Home Sensors | 4-255 |
| REP 23.28 (LX) Compiler No Paper Sensor       | 4-255 |
| REP 23.29 (LX) Front/Rear Carriage Assembly   | 4-256 |
| REP 23.30 (LX) Booklet PWB                    | 4-257 |
| REP 23.31 (LX) Booklet Maker Assembly         | 4-258 |
| REP 23.32 (LX) Booklet Front Cover            | 4-260 |
| REP 23.33 (LX) Booklet Rear Cover             | 4-261 |
| REP 23.34 (LX) Booklet Top Cover              | 4-262 |
| REP 23.35 (LX) Booklet PWB Cover              | 4-263 |
| REP 23.36 (LX) Booklet Left Cover             | 4-263 |
| REP 23.37 (LX) Booklet Front/Rear Stapler     | 4-264 |
| REP 23.38 (LX) Booklet Stapler Move Motor     | 4-266 |
|                                               |       |

### ADJUSTMENTS

### Chain 4

| ADJ 4.1 UI Diagnostic Tests                                                                                                | 4-267                   |
|----------------------------------------------------------------------------------------------------|-------------------------|
| Chain 5 DADF<br>ADJ 5.1 DADF Lead-Skew Adjustment<br>ADJ 5.2 DADF Side Registration<br>ADJ 5.4 DADF Lead Edge Registration | 4-269<br>4-271<br>4-272 |
| Chain 6 IIT                                                                                                    |                         |
| ADJ 6.1 Full/Half Rate Carriage Position Adjustment                                                                        | 4-275                   |
| ADJ 6.2 IIT Lead Edge Registration                                                                                         | 4-277                   |
| ADJ 6.3 IIT Side Registration                                                                                              | 4-278                   |
| ADJ 6.5 IIT Calibration                                                                                                    | 4-279                   |
| ADJ 6.6 Optical Axis Correction                                                                                            | 4-280                   |
| Chain 7 Paper Feed                                                                                                    |                         |
| ADJ 7.1 Tray 5 (MSI) Guide Adjustment                                                                                      | 4-281                   |
| Chain 9 Electrical/Xerographic                                                                                             |                         |
| ADJ 9.1 Lead Edge/Side Edge Registration                                                                                   | 4-283                   |
| ADJ 9.2 Edge Erase Value Adjustment                                                                                        | 4-285                   |
| ADJ 9.3 ProCon On/Off Print Check                                                                                          | 4-285                   |
| ADJ 9.5 Thin Line Correction Mode Adjustment                                                                               | 4-287                   |

| ADJ 9.7 ATC Sensor Setup                         | 4-290 |
|--------------------------------------------------|-------|
| ADJ 9.8 Default Developer ATC Setup              | 4-291 |
| ADJ 9.9 Registration Measurement Cycle           | 4-292 |
| ADJ 9.10 Registration Control Setup Cycle        | 4-292 |
| ADJ 9.11 Registration Control Sensor Check Cycle | 4-293 |
| ADJ 9.13 TRC Manual Adjustment                   | 4-293 |
| ADJ 9.14 Toner Density Setup (Tone Up/Down)      | 4-294 |
| ADJ 9.15 UI Touch Panel Origin Point Correction  | 4-294 |
| ADJ 9.16 MAX Setup                               | 4-295 |

### Chain 12 Finishers

| ADJ 12.1 Professional Finisher Leveling                                            | 4-297    |
|------------------------------------------------------------------------------------|----------|
| ADJ 12.2 Professional Finisher Booklet Fold Skew                                   | 4-298    |
| ADJ 12.3 Professional Finisher Booklet Fold Position                               | 4-299    |
| ADJ 12.4 Professional Finisher Booklet Staple Position (Staple on Fold)            | 4-300    |
| ADJ 12.5 Professional Finisher Booklet Staple Alignment                            | 4-301    |
| ADJ 12.6 Professional Finisher Booklet Wrinkle                                     | 4-302    |
| ADJ 12.7 Professional Finisher Booklet Fold Position (Fine Adjustment)             | 4-305    |
| ADJ 12.8 Professional Finisher Booklet Staple Position (Staple on Fold Fine Adjust | ment) 4- |
| 306                                                                                |          |
| ADJ 12.9 Finisher LX Hole Punch Position                                           | 4-307    |
| ADJ 12.10 Finisher LX Booklet Crease/Staple Position                               | 4-308    |

### REP 1.1 HVPS (1st/2nd/DTC)

### Parts List on PL 6.2

### Removal

**NOTE:** When turning the power OFF, turn OFF the Power Switch first and then the Main Power Switch.

### CAUTION

Static electricity may damage electrical parts. Always wear a wrist band during servicing. If a wrist band is not available, touch some metallic parts before servicing to discharge the static electricity.

- 1. Press the Job Status button to check that there are no jobs in progress.
- 2. Switch off the power and disconnect the power cord.
- 3. Open the PWB Chassis Unit. (REP 14.4)
- 4. Remove the HVPS (1st/2nd/DTC). (Figure 1)
  - a. Disconnect the connector.
  - b. Remove the screws (M3x8: x3).
  - c. Remove the screws (M3x6: x2).
  - d. Remove the HVPS (1st/2nd/DTC).

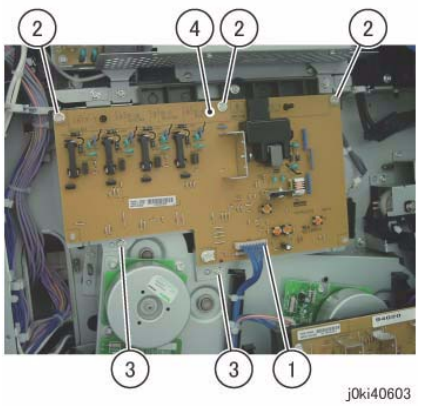

Figure 1 Remove the HVPS

### Replacement

1. To install, carry out the removal steps in reverse order.

### REP 1.2 HVPS (Dev) 7545/7556

### Parts List on PL 5.3

### Removal

**NOTE:** When turning the power OFF, turn OFF the Power Switch first and then the Main Power Switch.

- 1. Press the Job Status button to check that there are no jobs in progress.
- 2. Switch off the power and disconnect the power cord.
- 3. Open the PWB Chassis Unit. (REP 14.4)
- 4. Disconnect the connector of the HVPS (Dev). (Figure 1)
  - a. Release the wire harness from the Harness Guide.
  - b. Disconnect the connector.
  - c. Remove the Tapping Screw.

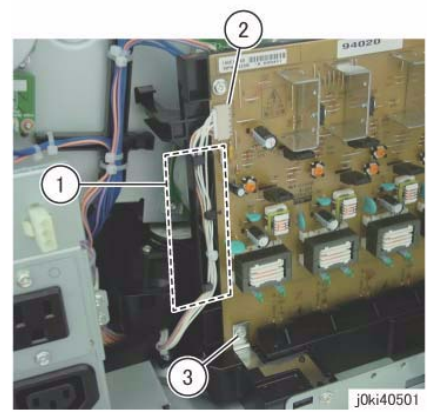

Figure 1 Disconnect the connector

- 5. Remove the HVPS (Dev). (Figure 2)
  - a. Release the hooks (x2).
  - b. Remove the HVPS (Dev) in the direction of the arrow.

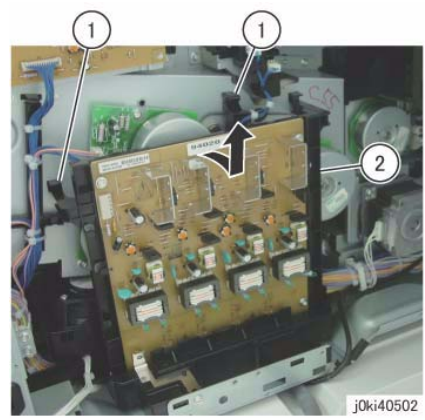

Figure 2 Remove the LVPS

### Replacement

1. To install, carry out the removal steps in reverse order.

## REP 1.3 BP PWB

Parts List on PL 18.2A/PL 18.2B

### Removal

### CAUTION

Static electricity may damage electrical parts. Always wear a wrist band during servicing. If a wrist band is not available, touch some metallic parts before servicing to discharge the static electricity.

**NOTE:** When turning the power OFF, turn OFF the Power Switch first and then the Main Power Switch.

**NOTE:** Do not replace the BP PWB, MCU PWB and NVM PWB at the same time because they contain information such as Billing.

- 1. Press the Job Status button to check that there are no jobs in progress.
- 2. Switch off the power and disconnect the power cord.
- 3. Remove the Control Unit. (REP 1.9)
- 4. Remove the MD PWB. (REP 1.5)
- 5. Remove the MCU PWB. (REP 1.4)
- 6. Remove the SBC Cover. (PL 18.3)
- 7. Open the PWB Chassis Unit. (REP 14.4)
- 8. Disconnect the connector of the BP PWB. (Figure 1)
  - a. Disconnect the connectors (x2).

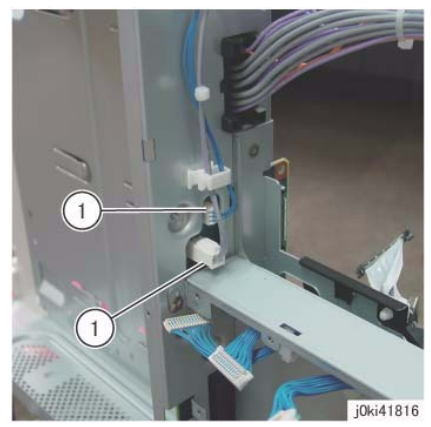

Figure 1 Disconnect the connectors

- 9. Disconnect the connector of the BP PWB. (Figure 2)
  - a. Disconnect the connectors (x2).
  - b. Release the hook and disconnect the connectors (x2).
  - c. Release the hook and disconnect the connector.

**NOTE:** Take care to not pull too forcefully as it may damage the hook.

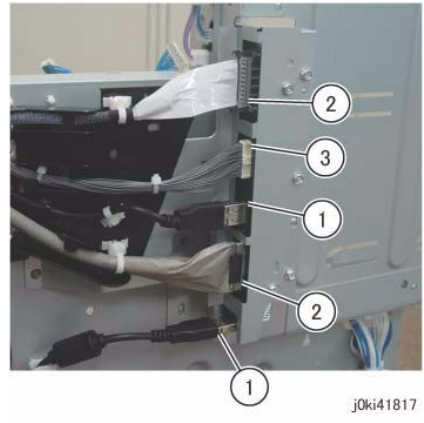

Figure 2 Disconnect the BP PWB connectors

- 10. Remove the Shield. (Figure 3)
  - a. Remove the screws (x2).
  - b. Remove the Shield in the direction of the arrow.

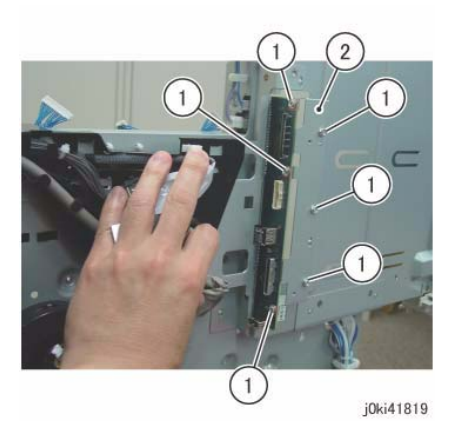

Figure 4 Remove the Bracket

- 12. Remove the BP PWB. (Figure 5)
  - a. Remove the screws (x3).
  - b. Remove the BP PWB.

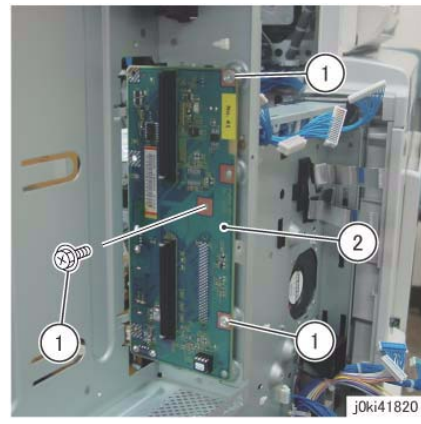

Figure 5 Remove the BP PWB

### Replacement

1. When replacing the BP PWB, remove the EEP ROM from the old BP PWB and install it onto the new one. (Figure 6)

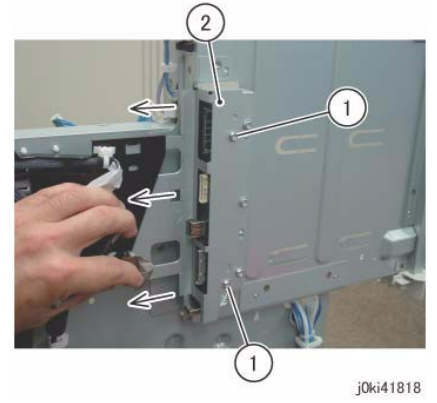

Figure 3 Remove the Shield

- 11. Remove the Bracket. (Figure 4)
  - a. Remove the screws (x6).
  - b. Remove the Bracket.

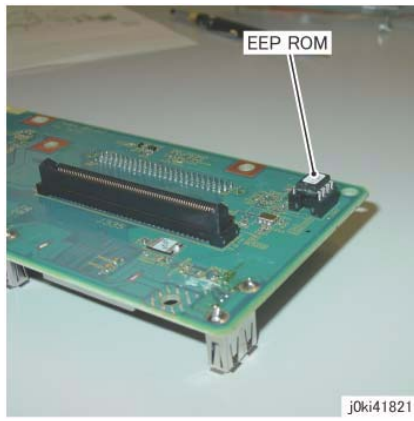

Figure 6 Remove the EEP ROM

To install, carry out the removal steps in reverse order. 2.

### **REP 1.4 MCU PWB** Parts List on PL 18.2A/PL 18.2B Removal

CAUTION

Serial number data is stored at three locations:

- MCU NVM PWB
- SBC NVM PWB
- IIT/IPS PWB.

If these boards are replaced one-at-a-time, the machine will automatically synchronize the data on the new PWB to match the other two. You must install the new PWB, switch on the power, wait for the numbers to synchronize, then switch off the power before replacing any other PWB.:

If the removal/replacement procedure is not followed correctly, or if data corruption causes one of the following faults:

- 16-801.19
- 22-352

then you must perform dC132 to restore serial numbers/billing data.

### CAUTION

Static electricity may damage electrical parts. Always wear a wrist band during servicing. If a wrist band is not available, touch some metallic parts before servicing to discharge the static electricity.

**NOTE:** When turning the power OFF, turn OFF the Power Switch first and then the Main Power Switch.

- Press the Job Status button to check that there are no jobs in progress. 1.
- 2. Switch off the power and disconnect the power cord.
- 3. Remove the Control Unit Connector Cover. (PL 19.3)
- Remove the Filter Cover and Rear Upper Cover. (PL 19.3) 4.
- 5. Remove the Rear Lower Cover. (REP 14.3)
- Remove the MD PWB. (REP 1.5) 6.
- 7. Disconnect the Flexible Print Cables. (Figure 1)
  - a. Disconnect the Flexible Print Cables (x2).
  - b. Disconnect the Flexible Print Cables (x2).

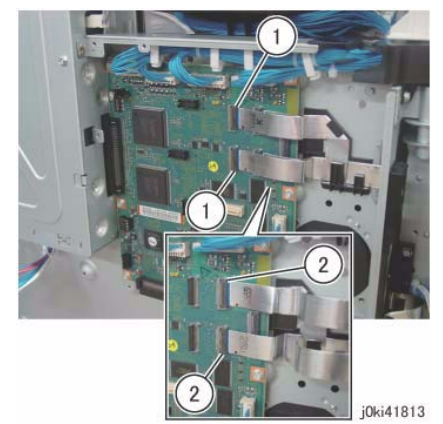

Figure 1 Disconnect the Flexible Print Cables

8. Disconnect the connectors (x8). (Figure 2)

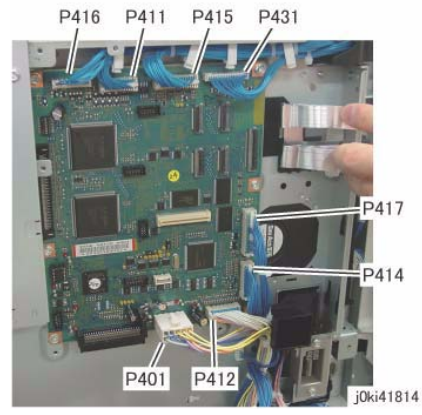

Figure 2 Disconnect the connectors

- 9. Remove the MCU PWB. (Figure 3)
  - a. Remove the screws (x6).
  - b. Disconnect the connector and remove the MCU PWB.

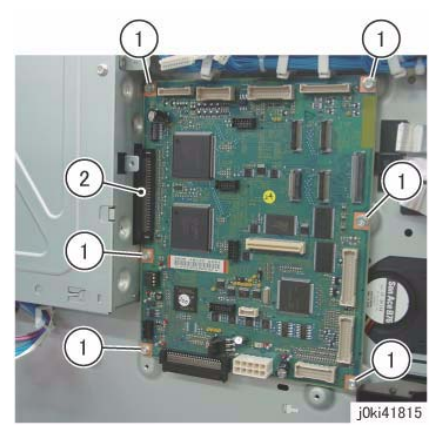

Figure 3 Remove the MCU PWB

### Replacement

1. When replacing the MCU PWB, remove the EEP ROM from the old MCU PWB and install it onto the new one. (Figure 4)

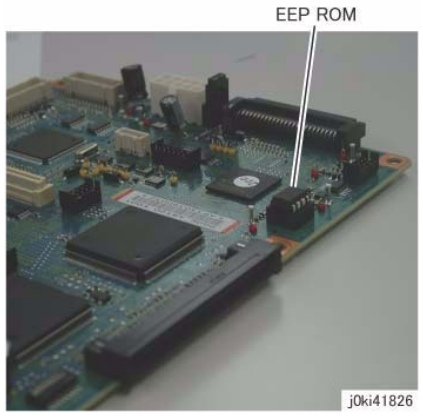

Figure 4 Remove the EEP ROM

- 2. To install, carry out the removal steps in reverse order.
- 3. "041-340 (MCU NVM <EEPROM> Data Fail)" is displayed and the IOT initialization will be performed.

### REP 1.5 MD PWB

Parts List on PL 18.2A/PL 18.2B Removal

### CAUTION

Static electricity may damage electrical parts. Always wear a wrist band during servicing. If a wrist band is not available, touch some metallic parts before servicing to discharge the static electricity.

**NOTE:** When turning the power OFF, turn OFF the Power Switch first and then the Main Power Switch.

- 1. Press the **Job Status** button to check that there are no jobs in progress.
- 2. Switch off the power and disconnect the power cord.
- 3. Remove the Control Unit Connector Cover. (PL 19.3)
- 4. Remove the Filter Cover and Rear Upper Cover. (PL 19.3)
- 5. Remove the Rear Lower Cover. (REP 14.3)
- 6. Disconnect the connectors (x17). (Figure 1)

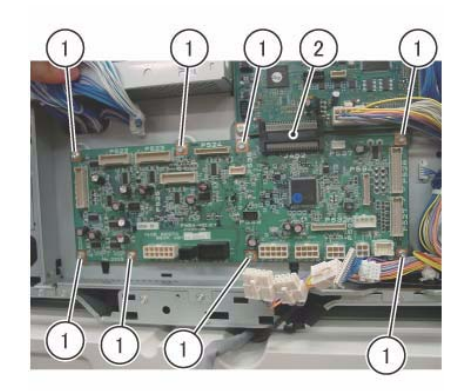

j0ki41812

#### Figure 2 Remove the MD PWB

### Replacement

1. To install, carry out the removal steps in reverse order.

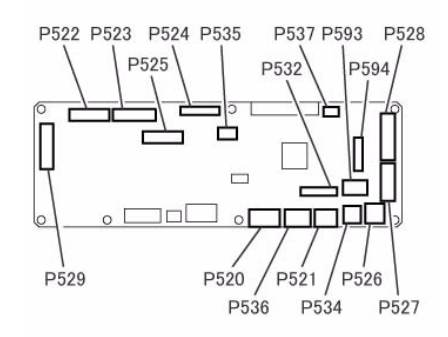

j0ki41811

#### Figure 1 Disconnect the connectors

- 7. Remove the MD PWB. (Figure 2)
  - a. Remove the screws (x8).
  - b. Disconnect the connector and remove the MD PWB.

### **REP 1.6 IH Driver PWB**

### Parts List on PL 18.3

### Removal

**NOTE:** When turning the power OFF, turn OFF the Power Switch first and then the Main Power Switch.

- 1. Press the **Job Status** button to check that there are no jobs in progress.
- 2. Switch off the power and disconnect the power cord.
- 3. Open the PWB Chassis Unit. (REP 14.4)
- 4. Remove the IIT Rear Cover. (Figure 1)
  - a. Loosen the screws (x2) and disconnect the connector.
  - b. Remove the screws (x2).
  - c. Remove the IIT Rear Cover.

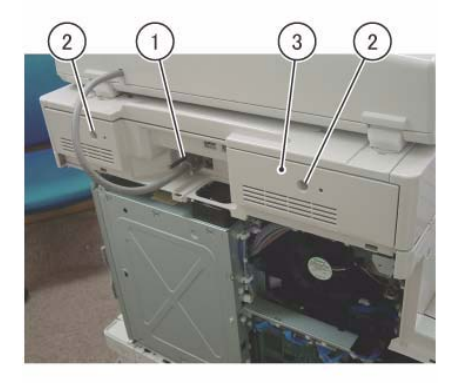

j0ki40139

Figure 1 Remove the IIT Rear Cover

5. [7545/56]:

Disconnect the connector of the Sub LVPS. (Figure 2)

a. Disconnect the connector.

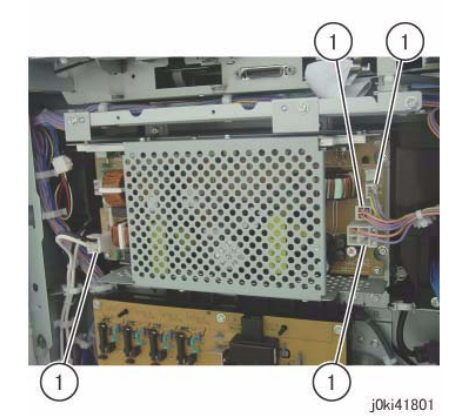

Figure 2 Disconnect the connectors

6. [7545/56]:

Remove the Sub LVPS. (Figure 3)

- a. Remove the screws (x4).
- b. Remove Sub LVPS.

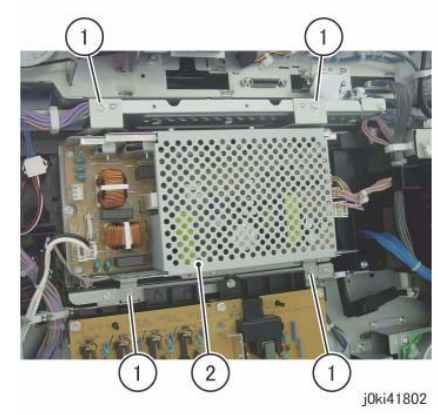

Figure 3 Remove the Sub LVPS

- 7. Disconnect the connector of the IH Driver PWB. (Figure 4)
  - a. Remove the cable band.
  - b. Disconnect the connectors (x2).

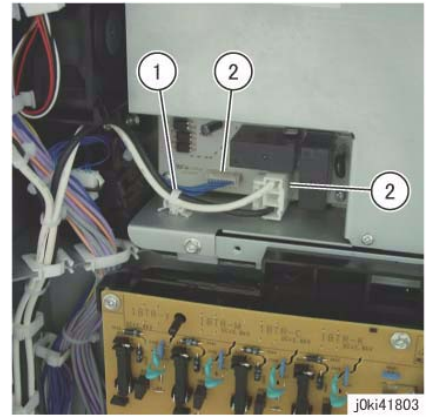

Figure 4 Disconnect the IH Driver PWB connectors

- 8. Disconnect the connector of the Fuser Drawer Harness. (Figure 5)
  - a. Release the wire harness from the clamp.

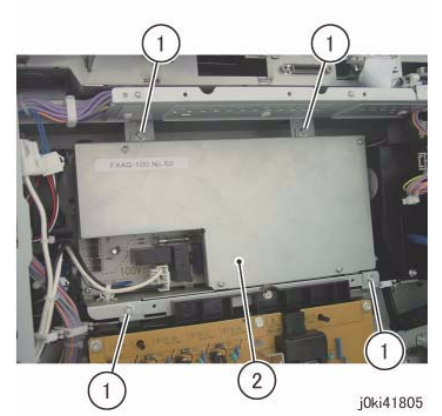

Figure 6 Remove the IH Driver PWB

### Replacement

1. To install, carry out the removal steps in reverse order.

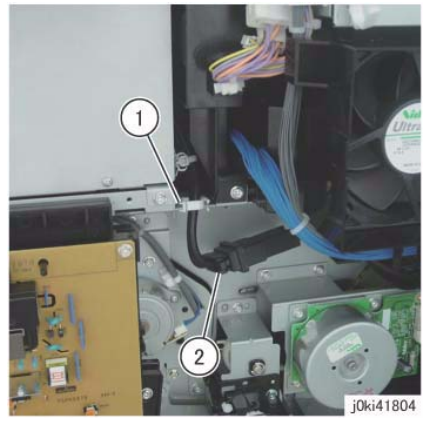

Figure 5 Disconnect the Fuser Drawer Harness connectors

- 9. Remove the IH Driver PWB. (Figure 6)
  - a. Remove the screws (x4).
  - b. Remove the IH Driver PWB.
# REP 1.7 HVPS (Dev/BCR)7525/30/35 HVPS (BCR)7545/56

## Parts List on PL 18.6A (7525/7530/7535)

# Parts List on PL 18.6B (7545/7556)

## Removal

NOTE: 7545/7556 HVPS (Dev) (REP 1.2)

**NOTE:** When turning the power OFF, turn OFF the Power Switch first and then the Main Power Switch.

- 1. Press the Job Status button to check that there are no jobs in progress.
- 2. Switch off the power and disconnect the power cord.
- 3. Remove the following parts:
  - Waste Toner Container (PL 8.2)
  - Right Cover (PL 19.3)
- 4. Remove the Tie Bar. (Figure 1)
  - a. Remove the screws (x4).
  - b. Remove the Tie Bar.

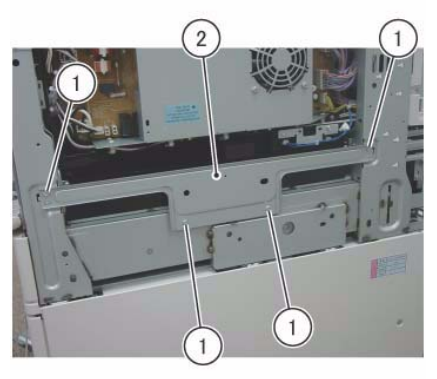

j0ki41807

Figure 1 Remove the Tie Bar

- 5. Disconnect the connectors (x2). (Figure 2)
  - a. Remove the cable band.
  - b. Disconnect the connectors (x2).

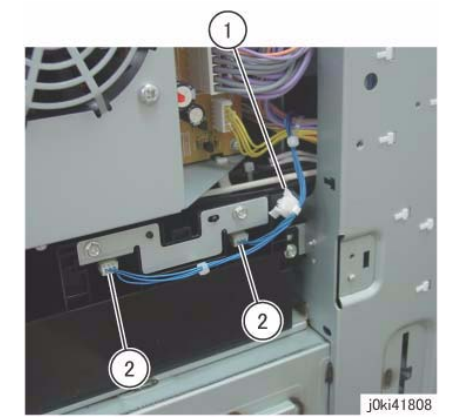

Figure 2 Disconnect the connectors

- 6. Remove the Bottle Guide Assembly. (Figure 3)
  - a. Remove the screws (x4).
  - b. Remove the Bottle Guide Assembly.

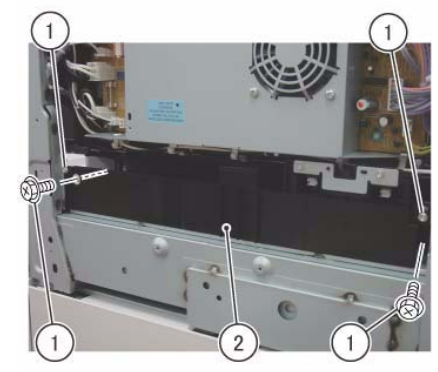

j0ki41809 Figure 3 Removing the Bottle Guide Assembly

7. [7525/30/35]:

Remove the HVPS (Dev/BCR). (Figure 4)

- a. Disconnect the connector.
- b. Remove the screws (x2).
- c. Hold onto the tabs (x2) of the Bracket and pull out the HVPS (Dev/BCR) in the direction of the arrow.

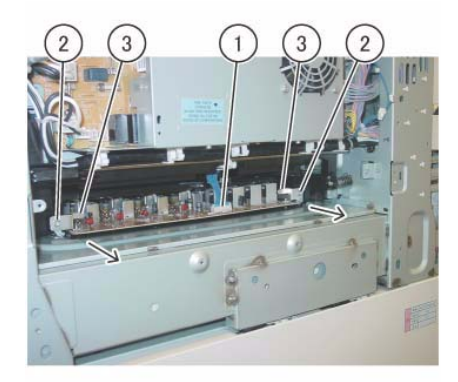

j0ki41830

Figure 4 Remove the HVPS (Dev/BCR)

#### 8. [7545/56]:

Remove the HVPS (BCR). (Figure 5)

- a. Disconnect the connector.
- b. Remove the screws (x2).
- c. Pull out and remove the HVPS (BCR).

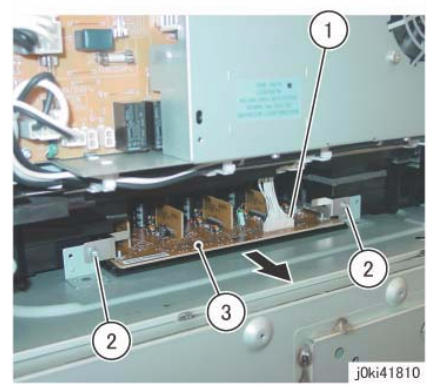

Figure 5 Remove the HVPS (BCR)

#### Replacement

1. To install, carry out the removal steps in reverse order.

# **REP 1.9 Control Unit**

Parts List on PL 35.1

#### Removal

**NOTE:** When turning the power OFF, turn OFF the Power Switch first and then the Main Power Switch.

- 1. Press the **Job Status** button to check that there are no jobs in progress.
- 2. Switch off the power and disconnect the power cord.
- 3. Remove the Control Unit Connector Cover. (PL 19.3)
- 4. Disconnect all cables connected to the Control Unit.
- 5. Pull out the Control Unit. (Figure 1)
  - a. Loosen the Thumbscrews (x2).
  - b. Loosen the handle Thumbscrew.
  - c. Open the handle and pull out the Control Unit.

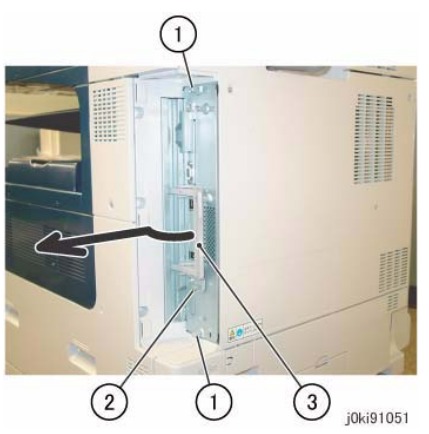

Figure 1 Pull out the Control unit

# **REP 1.11 SBC Flash Module/NVM PWB**

### Parts List on PL 35.2

#### Preparation

- 1. If possible, go to dC361 and save NVM.
- 2. If possible, go to GP 13 and Clone Network Configurations.
- 3. If possible, print a configuration page.
- 4. If possible, record the Billing Meter contents. Replacing the SBC NVM PWB will clear the Billing meters. You will need to report this (GP 20).

#### Removal

#### CAUTION

Serial number data is stored at three locations:

- MCU NVM PWB
- SBC NVM PWB
- IIT/IPS PWB.

If these boards are replaced one-at-a-time, the machine will automatically synchronize the data on the new PWB to match the other two. You must install the new PWB, switch on the power, wait for the numbers to synchronize, then switch off the power before replacing any other PWB.:

If the removal/replacement procedure is not followed correctly, or if data corruption causes one of the following faults:

- 16-801.19
- 22-352

then you must perform dC132 to restore serial numbers/billing data.

**NOTE:** When turning the power OFF, turn OFF the Power Switch first and then the Main Power Switch.

- 1. Press the Job Status button to check that there are no jobs in progress.
- 2. Switch off the power and disconnect the power cord.
- 3. Remove the Control Unit. (REP 1.9)
- 4. Remove the SBC NVM PWB (Figure 1).

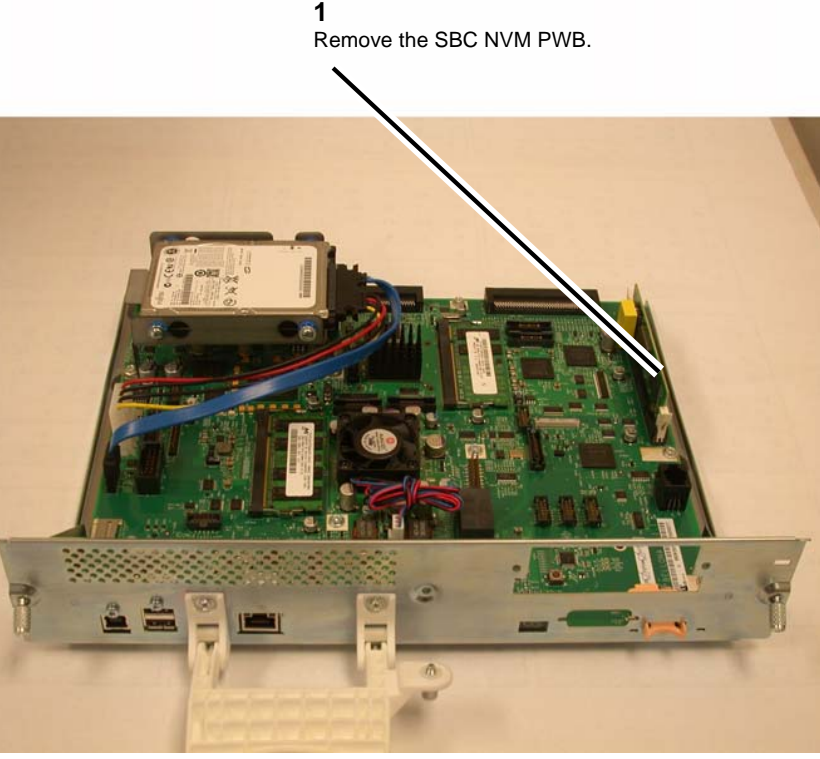

Figure 1 Removing the SBC Flash Module/NVM PWB

#### Replacement

**NOTE:** When replacing the Flash Module/NVM PWB the Machine will boot up in manufacturing mode. To change to a different mode please see below.

- 1. Install the Flash Memory module onto the NVM PWB (Figure 1).
- 2. After reassembling the machine, turn on and run the install Wizard.
  - a. Change NVM Read/Write (dC131) location 616-014 to a value of 2 and reboot machine.
  - b. To bypass the Install wizard and go to install complete mode set NVM Read/Write (dC131) location 616-014 to a value of 4 and reboot machine.
- 3. Perform GP 9
- 4. Restore machine settings (dC361).
- 5. Report Billing Meter resets (GP 20).

**NOTE:** Enablement of optional features may be lost when the SBC NVM PWB is replaced. Go to GP 13 and restore Cloned Network Configurations .

# **REP 1.12 Single Board Controller (SBC) PWB**

## Parts List on PL 35.2

#### Preparation

#### CAUTION

The AltBoot procedure (GP 9) that is required when replacing this component will delete all stored data on the System Disk Drive, including E-mail addresses, Xerox Standard Accounting data, and network configuration information. **ALWAYS** clone the machine (GP 13), if possible, before performing AltBoot. If the machine failure is such that cloning is not possible, ensure that the customer is aware of the data loss.

- 1. If possible, go to dC361 and save NVM.
- 2. If possible, print a configuration page

#### Removal

**NOTE:** When turning the power OFF, turn OFF the Power Switch first and then the Main Power Switch.

- 1. Press the **Job Status** button to check that there are no jobs in progress.
- 2. Switch off the power and disconnect the power cord.
- 3. Remove the Control Unit. (REP 1.9)
- 4. Remove the FAX PWB if present.
- 5. Remove the System HDD. (REP 1.13)
- 6. Remove the Disk Drive chassis (Figure 1).

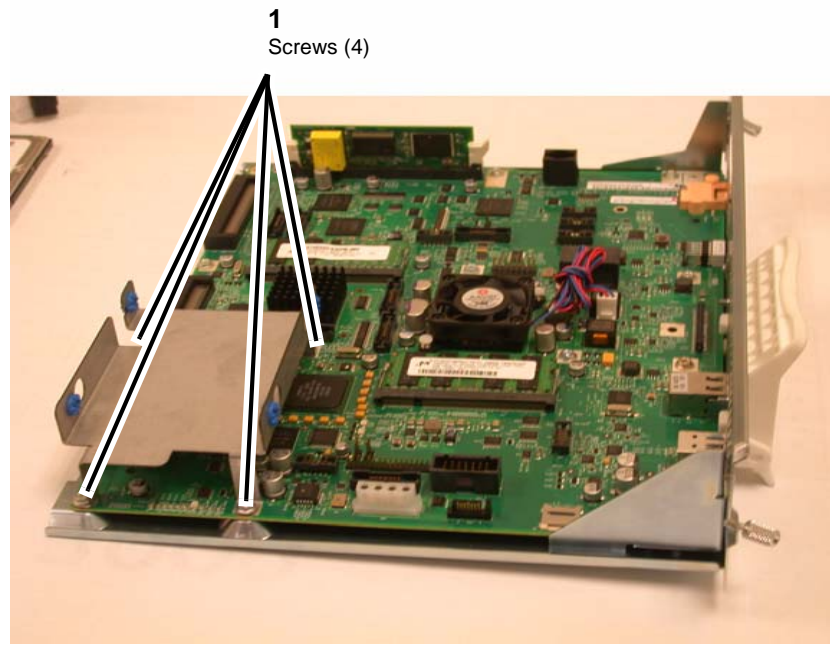

Figure 1 Removing the Disk Drive chassis

7. Unscrew the edge connectors (Figure 2).

**NOTE:** Take note of which mounting screws come from which edge connectors; they are different.

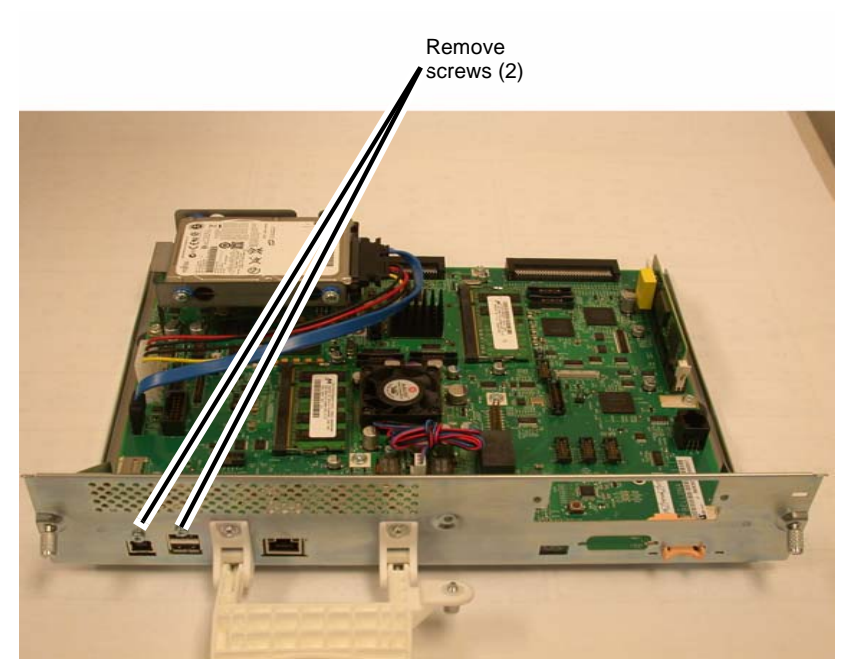

Figure 2 Removing the edge connectors

**NOTE:** RAM modules are not interchangeable; take note of the correct location for each.

8. Remove the System Memory, EPC Memory, Flash ROM and NVM PWBA from the SBC PWB (Figure 3).

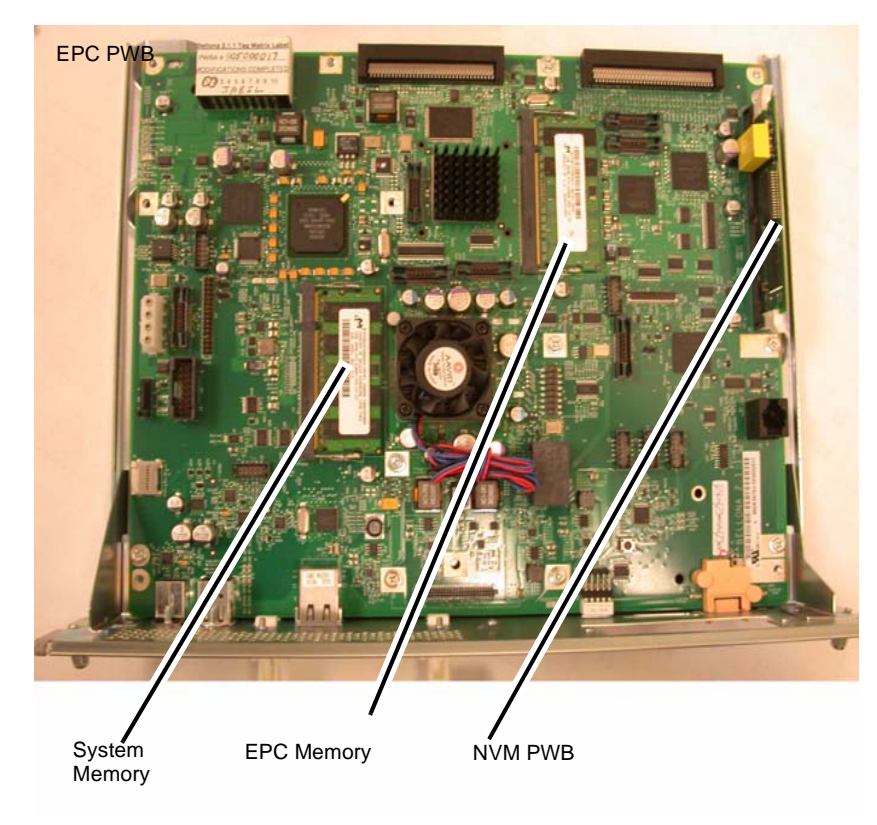

#### Figure 3 Removing the memory PWBs

9. Remove the SBC PWB (Figure 4).

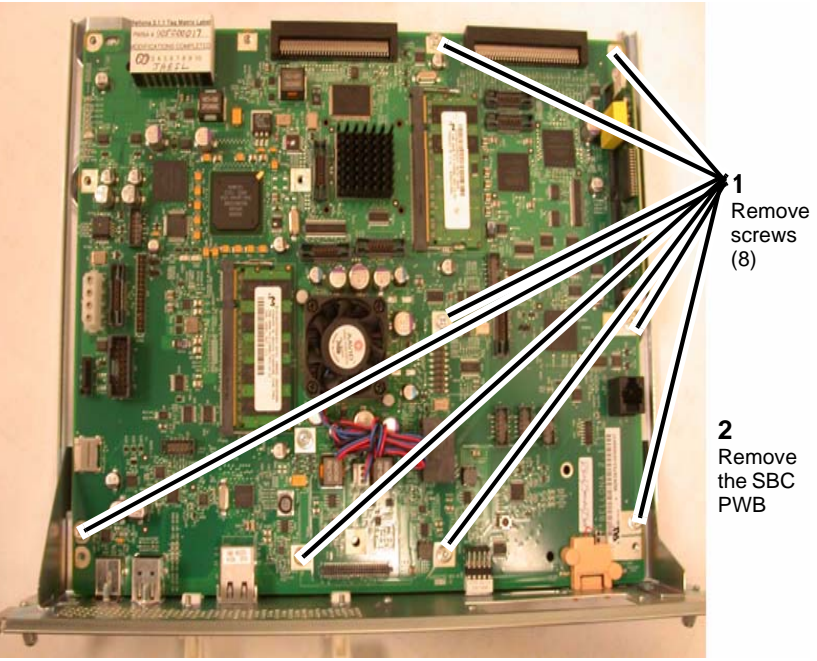

Figure 4 Removing the SBC PWB

- Install the System Memory, EPC Memory, Flash ROM and NVM PWB onto the new SBC PWB (Figure 3).
- 2. Install the SBC in the SBC Chassis (Figure 4).
- 3. After reassembling the machine, perform **Regular AltBoot** (GP 9).
- 4. Print a configuration page. Verify that all options are enabled.
- 5. Reload saved clone (GP 13).

## **REP 1.13 System Disk Drive**

#### Parts List on PL 35.2

#### Removal

**NOTE:** When turning the power OFF, turn OFF the Power Switch first and then the Main Power Switch.

#### CAUTION

The AltBoot procedure (GP 9) that is required when replacing this component will delete all stored data on the System Disk Drive, including E-mail addresses, Xerox Standard Accounting data, and network configuration information. **ALWAYS** clone the machine (GP 13), if possible, before performing AltBoot. If the machine failure is such that cloning is not possible, ensure that the customer is aware of the data loss.

- 1. Press the Job Status button to check that there are no jobs in progress.
- 2. Switch off the power and disconnect the power cord.
- 3. Remove the Control Unit. (REP 1.9)
- 4. Disconnect the connector (1) (Figure 1)

**1** Disconnect the connector from the System Disk Drive.

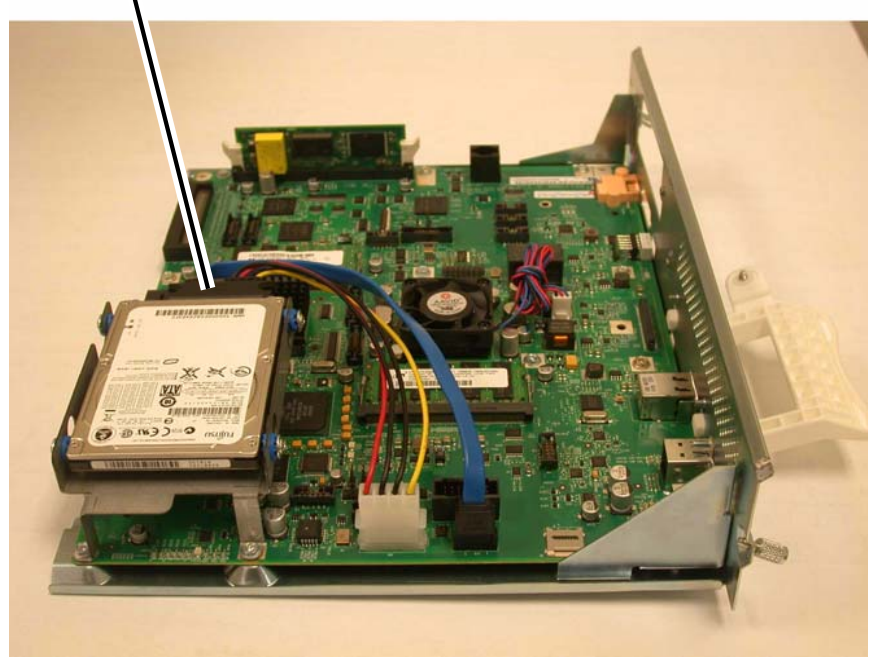

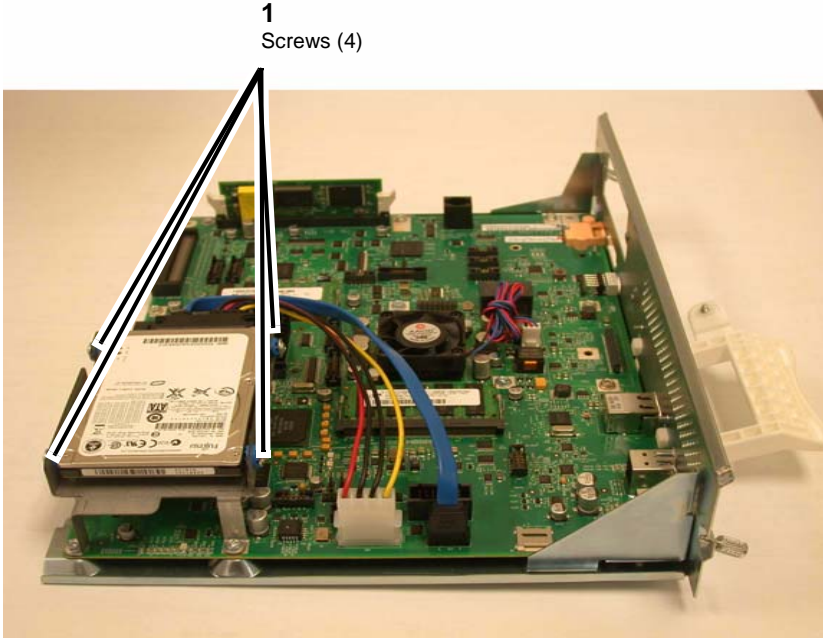

Figure 2 Removing Replacing the Disk Drive

#### Replacement

1. After positioning the Disk Drive inside the HDD chassis, install the 4 screws (Figure 3).

Figure 1 Disconnecting the Disk Drive Connector

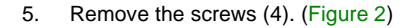

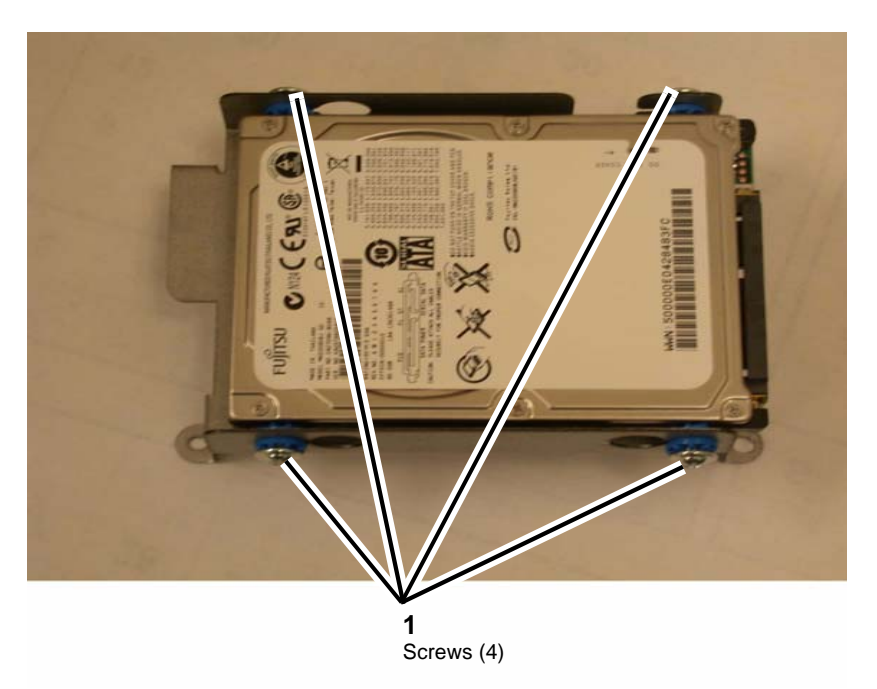

Figure 3 Removing Replacing the Disk Drive from the HDD chassis

- 2. Connect the connector (Figure 1).
- 3. After reassembling the machine, perform **Regular AltBoot** (GP 9).
- 4. Print a configuration page. Verify that all options are enabled.

# REP 4.1 Main Drive Assembly (7525/30/35)

## Parts List on PL 3.2

#### Removal

**NOTE:** When turning the power OFF, turn OFF the Power Switch first and then the Main Power Switch.

- 1. Press the **Job Status** button to check that there are no jobs in progress.
- 2. Switch off the power and disconnect the power cord.
- 3. Remove the Rear Lower Cover. (REP 14.3)
- 4. Open the PWB Chassis Unit. (REP 14.4)
- 5. Remove the Takeaway Clutch. (Figure 1)
  - a. Release the wire harness from the clamp.
  - b. Disconnect the connector.
  - c. Remove the screws (x2).
  - d. Remove the Bracket and Takeaway Clutch.

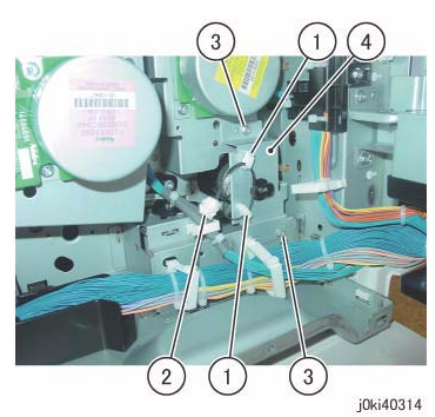

Figure 1 Remove the Takeaway Clutch

- 6. Remove the Main Drive Assembly. (Figure 2)
  - a. Disconnect the connectors (x2).
  - b. Remove the screws (x4).
  - c. Remove the Main Drive Assembly.

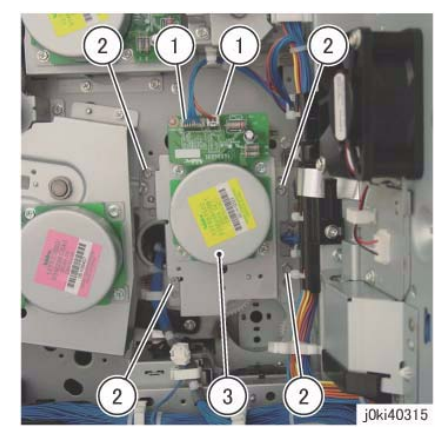

Figure 2 Remove the Main Drive Assy

### Replacement

- 1. To install, carry out the removal steps in reverse order.
- 2. When installing the Takeaway Clutch, align the bosses (x4) of the bearing to the installation holes. (Figure 3)

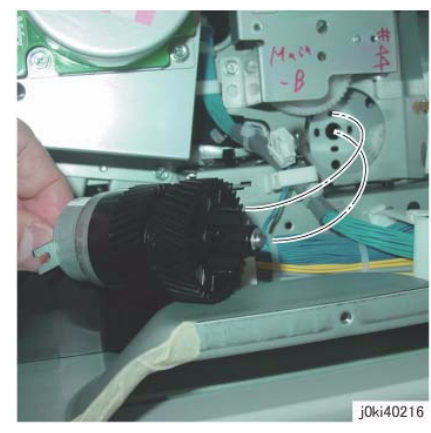

Figure 3 Install the Takeaway Clutch

3. When installing the Bracket, insert the Bracket into the tab of the Takeaway Clutch. (Figure 4)

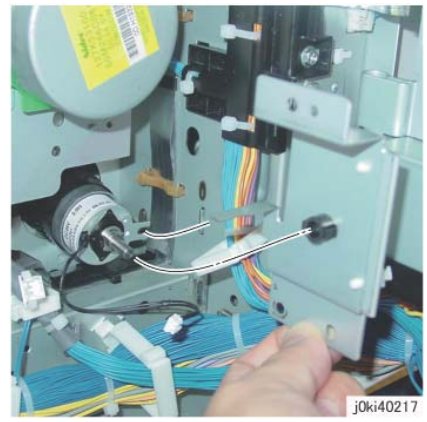

Figure 4 Install the Bracket

# REP 4.2 Main Drive Assembly (7545/56)

Parts List on PL 3.2

#### Removal

**NOTE:** When turning the power OFF, turn OFF the Power Switch first and then the Main Power Switch.

- 1. Press the **Job Status** button to check that there are no jobs in progress.
- 2. Switch off the power and disconnect the power cord.
- 3. Remove the Rear Lower Cover. (REP 14.3)
- 4. Open the PWB Chassis Unit. (REP 14.4)
- 5. Remove the Takeaway Motor. (Figure 1)
  - a. Disconnect the connector.
  - b. Remove the cable band.
  - c. Remove the screws (x3).
  - d. Release the clamp.
  - e. Move the wire harness in the direction of the arrow.
  - f. Remove the screw.
  - g. Remove the Takeaway Motor.

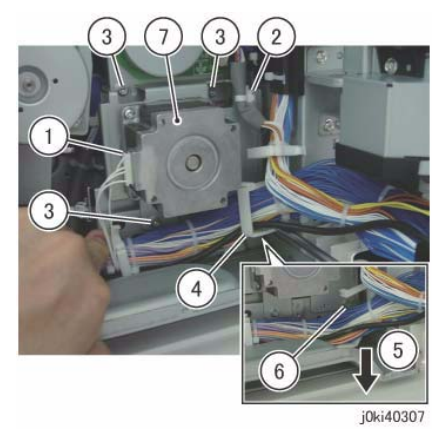

Figure 1 Remove the Takeaway Motor

- 6. Remove the gear and shaft. (Figure 2)
  - a. Remove the gear and shaft.

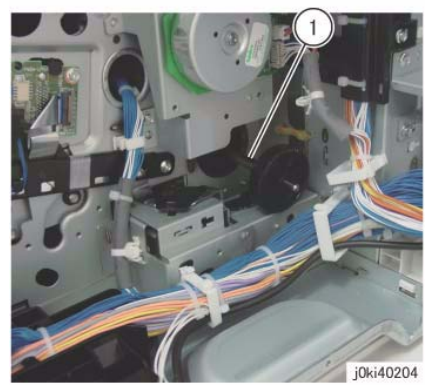

Figure 2 Remove the gear and shaft

- 7. Remove the Main Drive Assembly. (Figure 3)
  - a. Disconnect the connectors (x2).
  - b. Remove the screws (x4).
  - c. Remove the Main Drive Assembly.

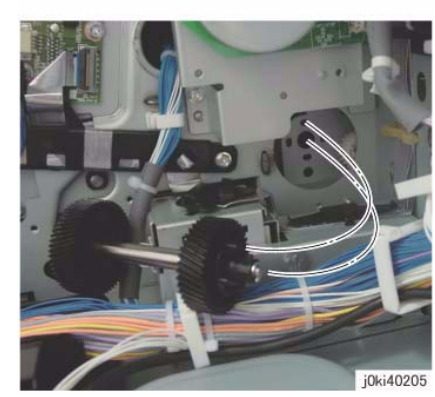

Figure 4 Install the gear and shaft

3. When installing the Takeaway Motor, align the shaft to the hole of the bearing. (Figure 5)

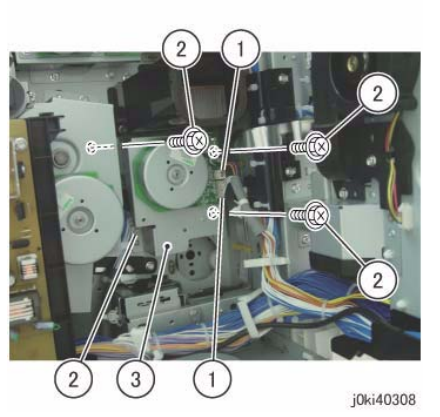

Figure 3 Remove the Main Drive Assy

- 1. To install, carry out the removal steps in reverse order.
- 2. When installing the gear and shaft, align the bosses (x4) of the bearing to the installation holes. (Figure 4)

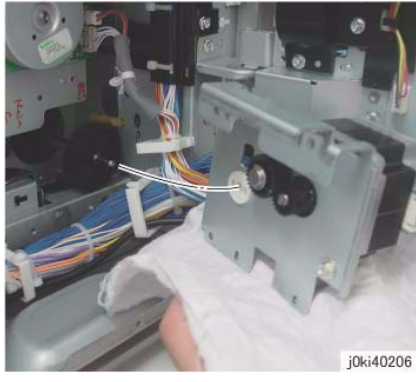

Figure 5 Install the Takeaway Motor

# REP 4.3 Drum/Developer Drive Assembly (7525/30/35)

## Parts List on PL 3.3A

### Removal

**NOTE:** When turning the power OFF, turn OFF the Power Switch first and then the Main Power Switch.

**NOTE:** When removing the Drum, cover it with a black sheet, etc. to prevent light fatigue.

**NOTE:** Do not touch the Drum surface with your hands.

- 1. Press the **Job Status** button to check that there are no jobs in progress.
- 2. Switch off the power and disconnect the power cord.
- 3. Remove the Drum (Y, M, C, K). (REP 9.5)
- 4. Remove the Rear Lower Cover. (REP 14.3)
- 5. Open the PWB Chassis Unit. (REP 14.4)
- 6. Remove the HVPS (06A2). (REP 1.1)
- 7. Move the Harness Holder. (Figure 1)
  - a. Disconnect the connectors (x4).
  - b. Release the hook and move the Harness Holder.

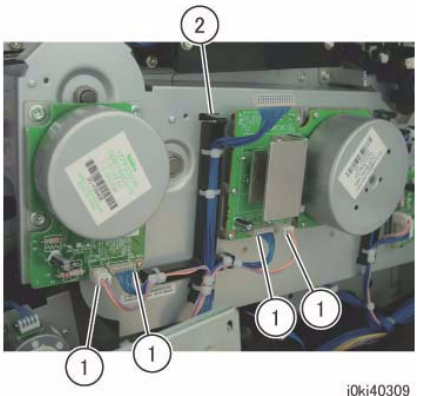

Figure 1 Move the Harness Holder

- 8. Move the Harness Holder. (Figure 2)
  - a. Release the wire harness from the Harness Holder.
  - b. Disconnect the connectors (x2).
  - c. Disconnect the connectors (x2).
  - d. Release the hook and move the Harness Holder.

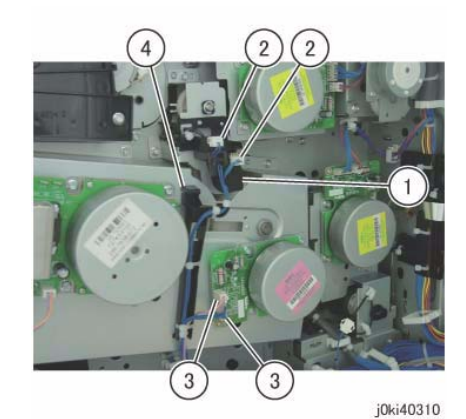

Figure 2 Move the Harness Holder

- 9. Remove the Rear Bottom Fan. (Figure 3)
  - a. Disconnect the connector.
  - b. Remove the screws (x2).
  - c. Remove the Rear Bottom Fan.

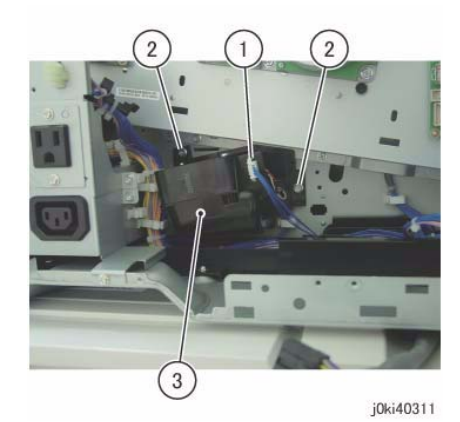

Figure 3 Remove the Rear Bottom Fan

- 10. Slide the Bracket. (Figure 4)
  - a. Remove the screws (x3).
  - b. Slide the Bracket.

**NOTE:** When placing the Drum/Dev Drive Assembly on the floor, place it with its Motor section facing downwards. (Figure 6)

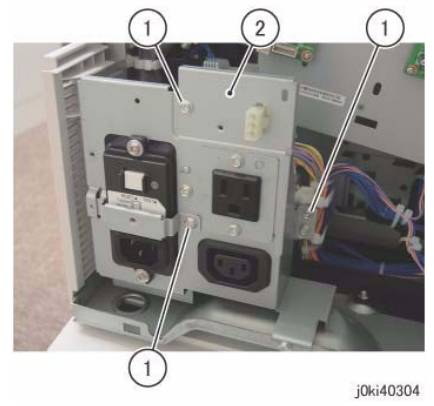

Figure 4 Slide the Bracket

- 11. Remove the Drum/Dev Drive Assembly. (Figure 5)
  - a. Remove the screws (x6).
  - b. Remove the Drum/Dev Drive Assembly.

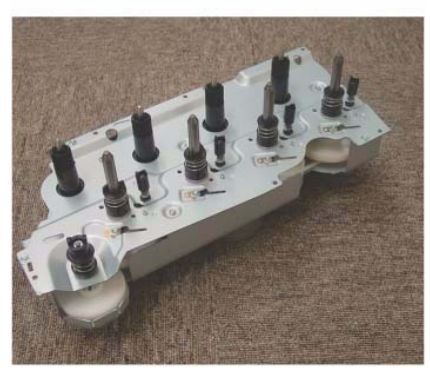

j0ki40313 Figure 6 Place the Motor section facing downwards

#### Replacement

1. To install, carry out the removal steps in reverse order.

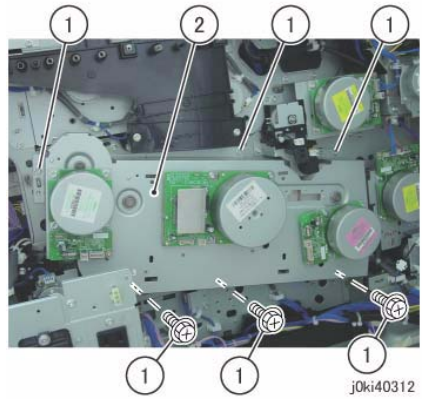

Figure 5 Remove the Drum/Dev Drive Assy

# REP 4.4 Drum/Developer Drive Assembly (7545/56)

## Parts List on PL 3.3B

### Removal

**NOTE:** When turning the power OFF, turn OFF the Power Switch first and then the Main Power Switch.

NOTE: When removing the Drum, cover it with a black sheet, etc. to prevent light fatigue.

**NOTE:** Do not touch the Drum surface with your hands.

- 1. Press the **Job Status** button to check that there are no jobs in progress.
- 2. Switch off the power and disconnect the power cord.
- 3. Remove the Drum (Y, M, C, K). (REP 9.5)
- 4. Remove the Rear Lower Cover. (REP 14.3)
- 5. Open the PWB Chassis. (REP 14.4)
- 6. Remove the LVPS (Dev). (REP 1.2)
- 7. Remove the HVPS (06A2). (REP 1.1)
- 8. Move the Harness Holder. (Figure 1)
  - a. Disconnect the connectors (x4).
  - b. Release the hook and move the Harness Holder.

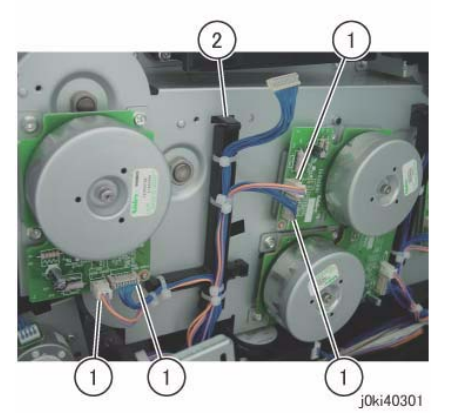

Figure 1 Move the Harness Holder

- 9. Move the Harness Holder. (Figure 2)
  - a. Release the wire harness from the Harness Holder.
  - b. Disconnect the connectors (x2).
  - c. Disconnect the connectors (x4).
  - d. Release the hook and move the Harness Holder.

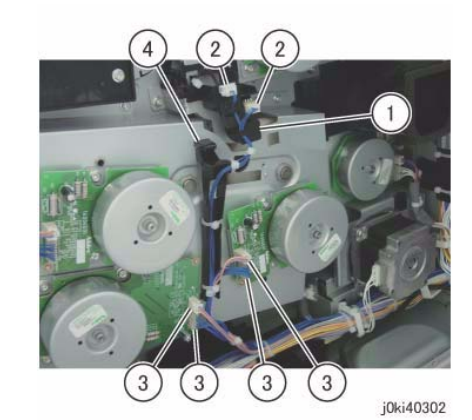

Figure 2 Move the Harness Holder

- 10. Remove the Rear Bottom Fan. (Figure 3)
  - a. Disconnect the connector.
  - b. Remove the screws (x2).
  - c. Remove the Rear Bottom Fan.

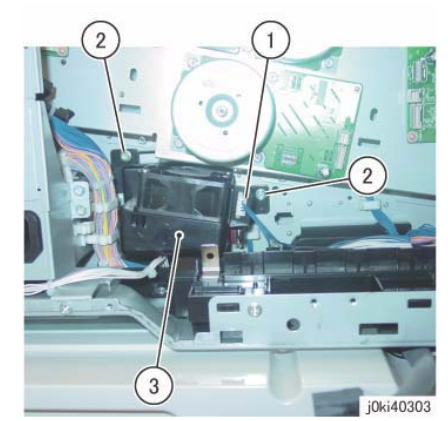

Figure 3 Remove the Rear Bottom Fan

- 11. Slide the Bracket. (Figure 4)
  - a. Remove the screws (x3).
  - b. Slide the Bracket.

**NOTE:** When placing the Drum/Dev Drive Assembly on the floor, place it with its Motor section facing downwards. (Figure 6)

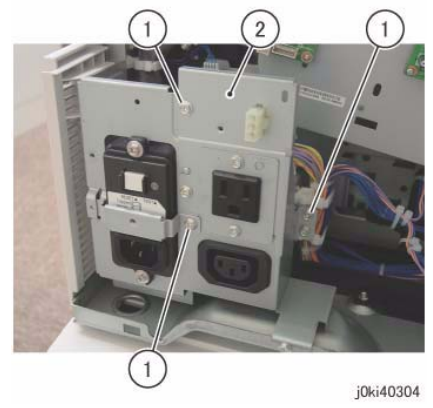

Figure 4 Slide the Bracket

- 12. Remove the Drum/Dev Drive Assembly. (Figure 5)
  - a. Remove the screws (x6).
  - b. Remove the Drum/Dev Drive Assembly.

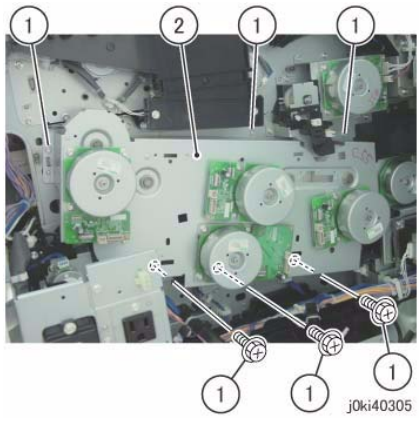

Figure 5 Remove the Drum/Dev Drive Assy

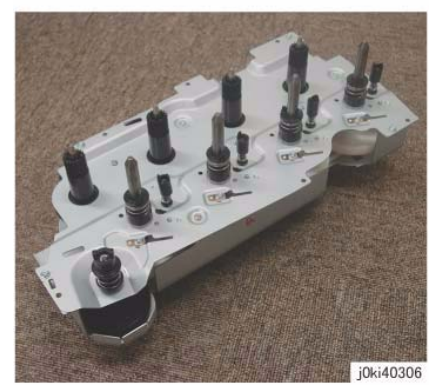

Figure 6 Place the Motor section facing downwards

#### Replacement

1. To install, carry out the removal steps in reverse order.

# **REP 5.1 DADF**

### Parts List on PL 51.1

#### Removal

**NOTE:** When turning the power OFF, turn OFF the Power Switch first and then the Main Power Switch.

- 1. Press the **Job Status** button to check that there are no jobs in progress.
- 2. Switch off the power and disconnect the power cord.
- 3. Loosen the screws (x2) and disconnect the connector. (Figure 1)
  - a. Disconnect the connector.

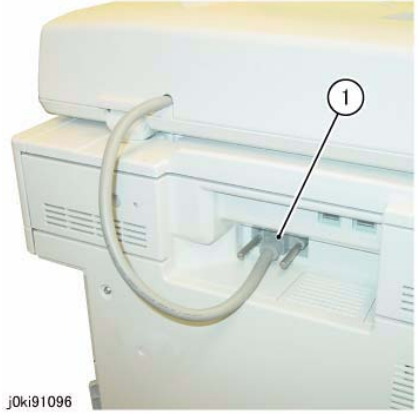

Figure 1 Disconnect the connector

- 4. Remove the DADF. (Figure 2)
  - a. Tilt the Counter Balance in the direction of the arrow and remove it from the installation holes.

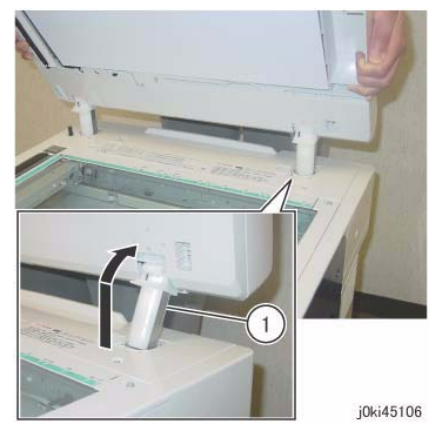

Figure 2 Remove the DADF

#### Replacement

1. To install, carry out the removal steps in reverse order.

5.2 DADF Original Detection Correction.)

- 2. Install the DADF. (Figure 3)
  - a. Insert the tabs of the Counter Balance into the grooves of the installation holes.

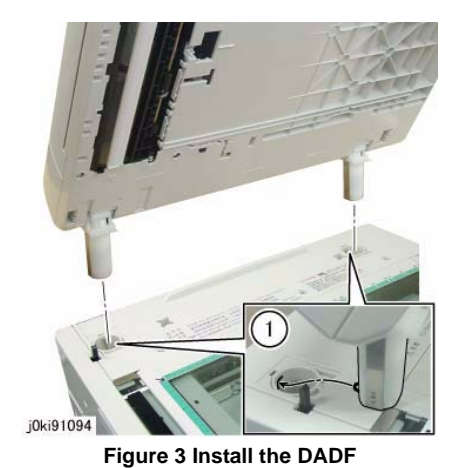

Perform the DADF Original Detection Correction when replacing the DADF. (Refer to ADJ

# **REP 5.2 DADF Platen Cushion**

### Parts List on PL 51.1

#### Removal

**NOTE:** When turning the power OFF, turn OFF the Power Switch first and then the Main Power Switch.

**NOTE:** The DADF Platen Cushion is pasted on with double sided adhesive tapes.

- 1. Press the **Job Status** button to check that there are no jobs in progress.
- 2. Switch off the power and disconnect the power cord.
- 3. Peel off the DADF Platen Cushion. (Figure 1)
  - a. Remove the DADF Platen Cushion.

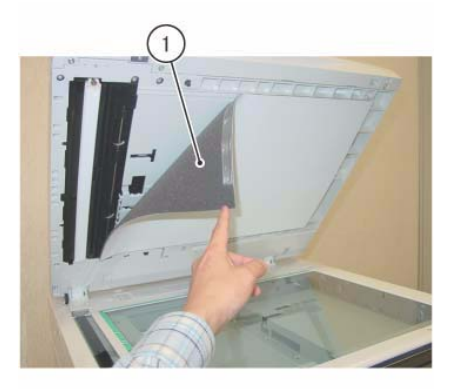

j0ki45107 Figure 1 Remove the DADF Platen Cushion

- 1. Paste on the DADF Platen Cushion. (Figure 2)
  - a. Place the DADF Platen Cushion on the Platen Glass.
  - b. Set the gap between the Reg Guide and Platen Guide.
  - c. Slowly lower the DADF and press it onto the DADF Platen Cushion.

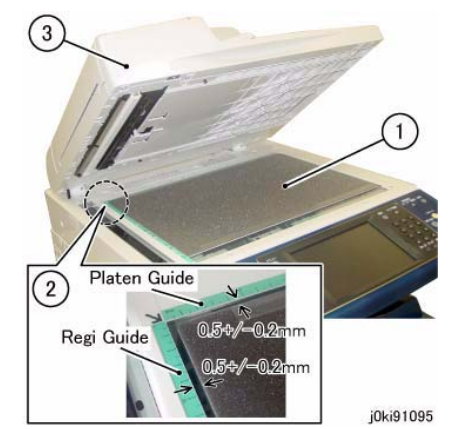

Figure 2 Paste on the DADF Platen Cushion

# **REP 5.3 DADF Front Cover**

### Parts List on PL 51.2

#### Removal

**NOTE:** When turning the power OFF, turn OFF the Power Switch first and then the Main Power Switch.

- 1. Press the **Job Status** button to check that there are no jobs in progress.
- 2. Switch off the power and disconnect the power cord.
- 3. Open the Top Cover.
- 4. Open the DADF.
- 5. Remove the DADF Front Cover. (Figure 1)
  - a. Remove the Tapping Screws (x4).
  - b. Remove the DADF Front Cover.

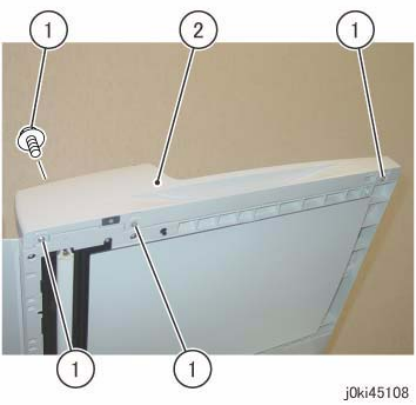

Figure 1 Remove the DADF Front Cover

#### Replacement

1. To install, carry out the removal steps in reverse order.

# **REP 5.4 DADF Rear Cover**

#### Parts List on PL 51.2

#### Removal

**NOTE:** When turning the power OFF, turn OFF the Power Switch first and then the Main Power Switch.

- 1. Press the Job Status button to check that there are no jobs in progress.
- 2. Switch off the power and disconnect the power cord.
- 3. Turn the DADF Document Tray upside down. (Figure 1)
  - a. Open the Top Cover.
  - b. Turn the DADF Document Tray upside down.

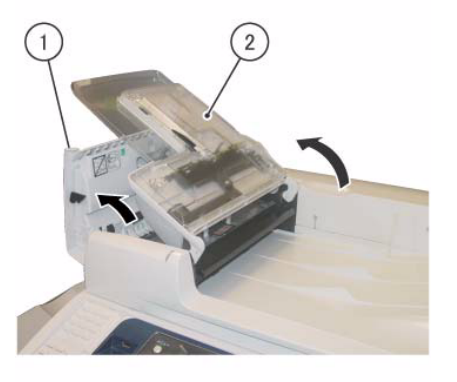

j0ki45101 Figure 1 Turn the DADF Document Tray upside down

4. Remove the screws that secure the DADF Rear Cover. (Figure 2)a. Remove the screws (x2).

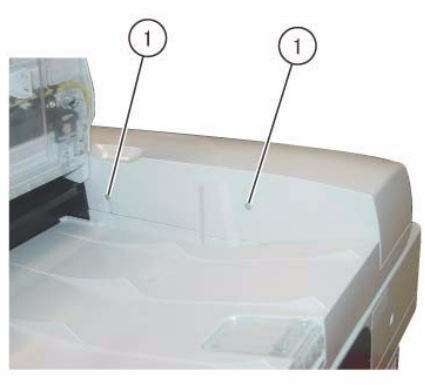

j0ki45102

Figure 2 Remove the screws

- 5. Open the DADF.
- 6. Release the hooks on the DADF Rear Cover. (Figure 3)
  - a. Release the hooks (x2).

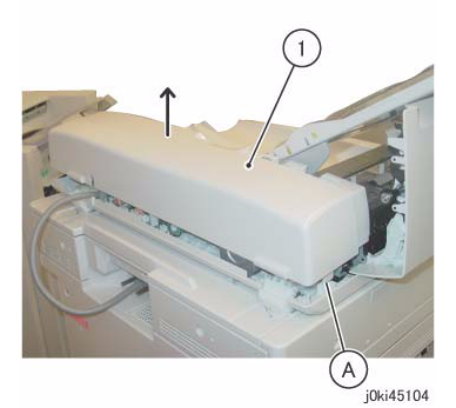

Figure 4 Remove the DADF Rear Cover

#### Replacement

1. To install, carry out the removal steps in reverse order.

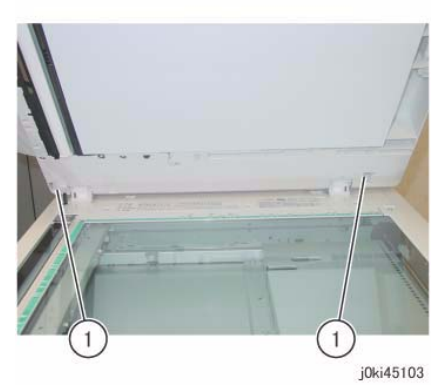

Figure 3 Release the hooks

- 7. Close the DADF gently.
- 8. Remove the DADF Rear Cover. (Figure 4)

a. Remove the DADF Rear Cover in the direction of the arrow.(A) Hook

# **REP 5.5 DADF Feeder Assembly**

### Parts List on PL 51.2

#### Removal

**NOTE:** When turning the power OFF, turn OFF the Power Switch first and then the Main Power Switch.

- 1. Press the **Job Status** button to check that there are no jobs in progress.
- 2. Switch off the power and disconnect the power cord.
- 3. Remove the DADF Front Cover. (REP 5.3)
- 4. Remove the DADF Rear Cover. (REP 5.4)
- 5. Remove the DADF. (REP 5.1)
- 6. Remove the DADF Document Tray. (REP 5.19)
- 7. Disconnect the DADF PWB connectors. (Figure 1)
  - a. Disconnect the connectors (x4).
  - b. Remove the Tapping Screw and the Ground Wire.

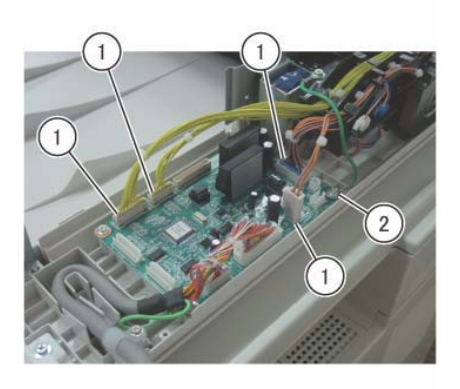

joki45113 Figure 1 Disconnect the connectors

- 8. Remove the DADF Feeder Assembly. (Figure 2)
  - a. Remove the Tapping Screw.
  - b. Remove the DADF Feeder Assembly in the direction of the arrow.

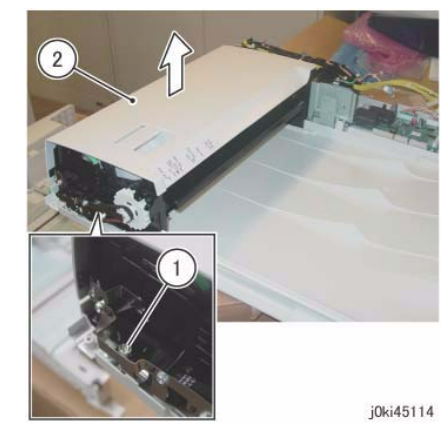

Figure 2 Remove the DADF Feeder Assy

### Replacement

- 1. To install, carry out the removal steps in reverse order.
- 2. Align the positioning pin of the Base Frame and the hole of the FADF Feeder Assembly. (Figure 3)

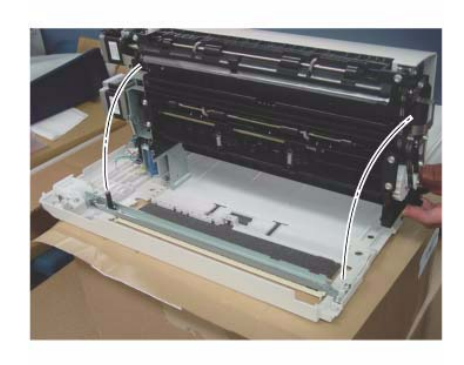

j0ki45115 Figure 3 Align the positioning pin

3. When installing the DADF Feeder Assembly to the Base Frame, check the following A and B.

#### Figure 4)

(A)At the front: The Frame of the DADF Feeder Assembly is attached to the positioning pin of the Base Frame as shown in the figure.

(B)The Bracket of the DADF Feeder Assembly is attached to the support of the Base Frame as shown in the figure.

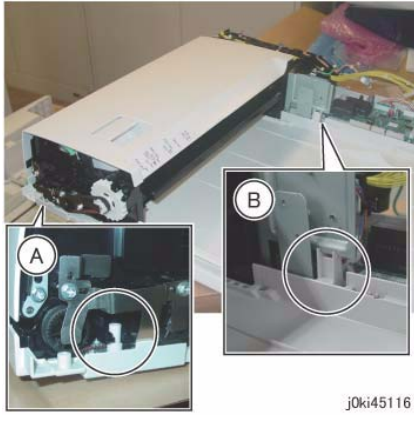

Figure 4 Check the following (A) and (B)

- 4. After a replacement, enter the Diagnostics Mode and use "Initialize HFSI Counter" to clear the HFSI counter.
  - Chain Link: 955-806

# **REP 5.6 DADF PWB**

### Parts List on PL 51.2

#### Removal

**NOTE:** When turning the power OFF, turn OFF the Power Switch first and then the Main Power Switch.

- 1. Press the **Job Status** button to check that there are no jobs in progress.
- 2. Switch off the power and disconnect the power cord.
- 3. Remove the DADF Rear Cover. (REP 5.4)
- 4. Remove the Bracket. (PL 51.2)
- 5. Remove the DADF-IIT Cable from the guide of the Base Frame. (Figure 1)

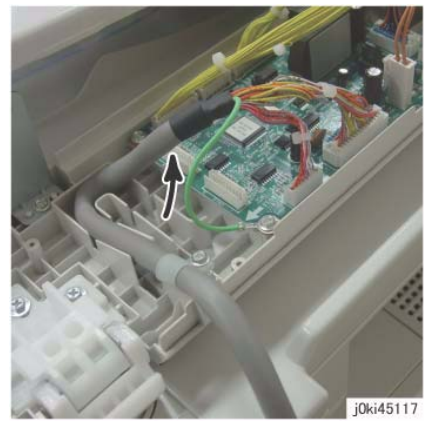

Figure 1 Remove the DADF-IIT Cable

- 6. Disconnect the DADF PWB connectors. (Figure 2)
  - a. Disconnect the connectors (x7).

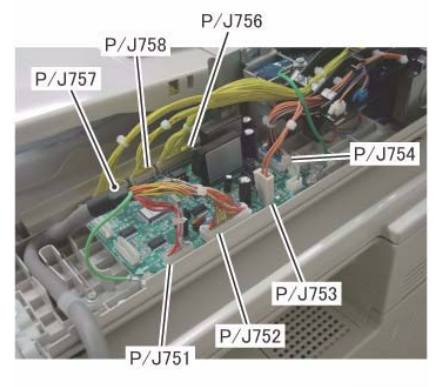

j0ki45118

Figure 2 Disconnect the connectors

- 7. Remove the DADF PWB. (Figure 3)
  - a. Remove the Tapping Screws (x2) and the Ground Wires (x2).
  - b. Remove the Tapping Screws (x2).
  - c. Remove the DADF PWB.

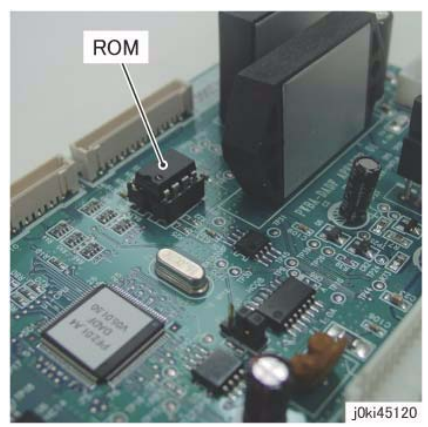

Figure 4 Switching the EEP ROM

3. Check the software version. Update the version if an old software is installed in the new PWB.

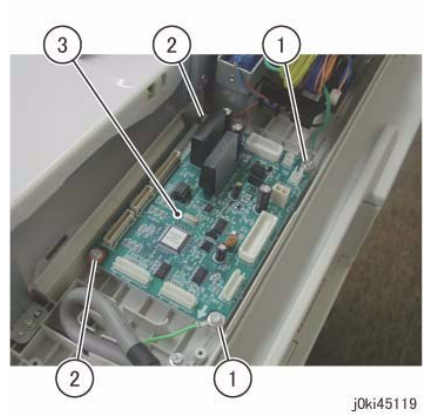

Figure 3 Remove the DADF PWB

- 1. To install, carry out the removal steps in reverse order.
- 2. Switch the ROM on the new PWB with the EEP ROM from the old PWB. (Figure 4) This is because it stores the alignment value of the DADF.

# **REP 5.7 Left Counter Balance**

## Parts List on PL 51.3

#### Removal

**NOTE:** When turning the power OFF, turn OFF the Power Switch first and then the Main Power Switch.

#### CAUTION

Left/Right Counter Balance is identified by its spring pressure.

- Left Counter Balance: strong spring pressure
- Right Counter Balance: weak spring pressure
- 1. Press the **Job Status** button to check that there are no jobs in progress.
- 2. Switch off the power and disconnect the power cord.
- 3. Remove the DADF Front Cover. (REP 5.3)
- 4. Remove the DADF Rear Cover. (REP 5.4)
- 5. Remove the DADF. (REP 5.1)
- 6. Remove the DADF Document Tray. (REP 5.19)
- 7. Remove the DADF Feeder Assembly. (REP 5.5)
- 8. Remove the screws that secure the Tie Plate. (Figure 1)
  - a. Remove the Tapping Screw.
  - b. Remove the Ground Plate.
  - c. Remove the Tapping Screws (x2).

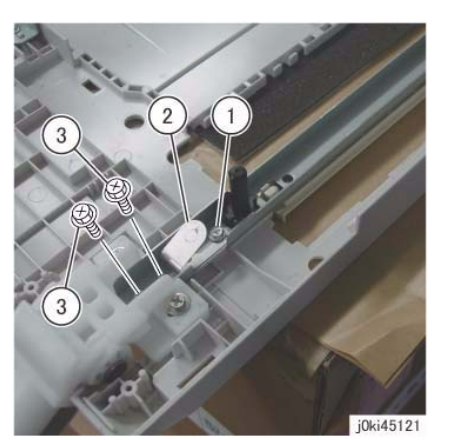

Figure 1 Remove the screws and Ground Plate

- 9. Remove the Left Counter Balance. (Figure 2)
  - a. Remove the Tapping Screws (Large: x2).
  - b. Remove the Left Counter Balance.

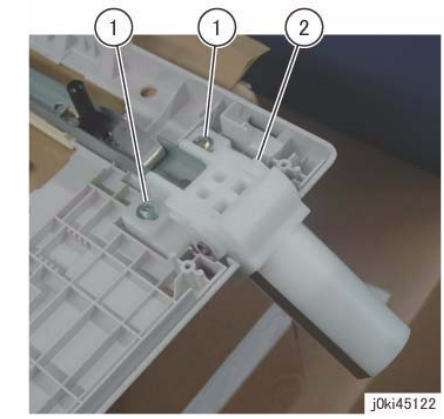

Figure 2 Remove the Left Counter Balance

#### Replacement

- 1. To install, carry out the removal steps in reverse order.
- 2. When installing the Left Counter Balance, align the hole of the Left Counter Balance to the positioning boss of the Frame. (Figure 3)

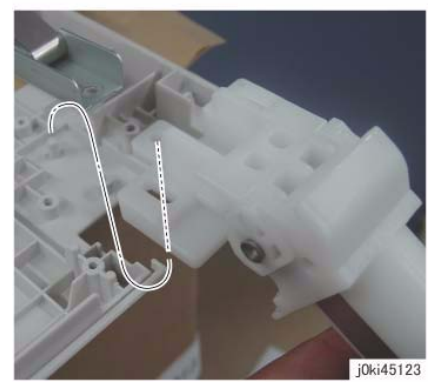

Figure 3 Installing the Left Counter Balance

3. Align the Ground Plate to the positioning boss. (Figure 4)

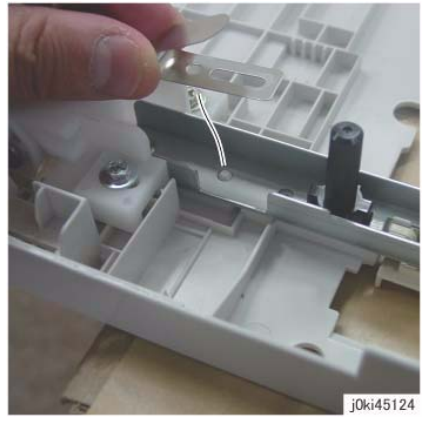

Figure 4 Align the Ground Plate

# **REP 5.8 Right Counter Balance**

Parts List on PL 51.3

#### Removal

**NOTE:** When turning the power OFF, turn OFF the Power Switch first and then the Main Power Switch.

#### CAUTION

Left/Right Counter Balance is identified by its spring pressure.

- Left Counter Balance: strong spring pressure
- Right Counter Balance: weak spring pressure
- 1. Press the **Job Status** button to check that there are no jobs in progress.
- 2. Switch off the power and disconnect the power cord.
- 3. Remove the DADF Rear Cover. (REP 5.4)
- 4. Remove the DADF. (REP 5.1)
- 5. Take note of the graduation of the scale. (Figure 1)

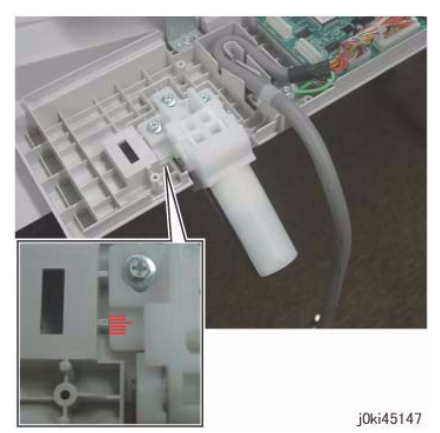

Figure 1 Note the graduation of the scale

- 6. Remove the Right Counter Balance. (Figure 2)
  - a. Remove the Tapping Screws (Large: x3).
  - b. Remove the right Counter Balance.

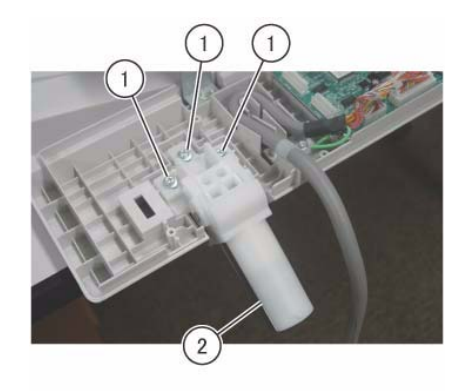

j0ki45148 Figure 2 Remove the Right Counter Balance

#### Replacement

- 1. To install, carry out the removal steps in reverse order.
- 2. If it was replaced, perform checking for DADF Lead-Skew Adjustment. (ADJ 5.1)

# **REP 5.9 DADF Document Tray**

### Parts List on PL 51.4

#### Removal

- 1. Remove the DADF Front Cover. (REP 5.3)
- 2. Remove the DADF Rear Cover. (REP 5.4)
- 3. Disconnect the connector of the DADF Document Set LED. (Figure 1)
  - a. Remove the Tapping Screw.
  - b. Remove the LED Bracket.
  - c. Remove the wire harness from the hook.
  - d. Disconnect the connector.

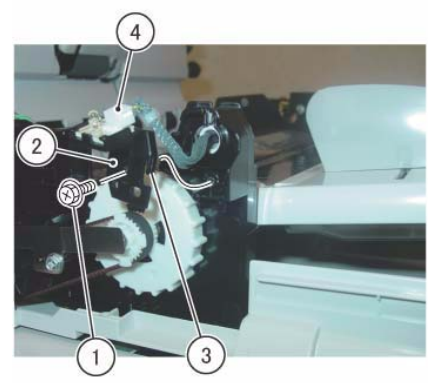

j0ki45109

Figure 1 Disconnect the connector

- 4. Disconnect the connector. (Figure 2)
  - a. Remove the clamp.
  - b. Disconnect the connector of the P/J756.
  - c. Remove the P/J756 wire harness from the Harness Guide.

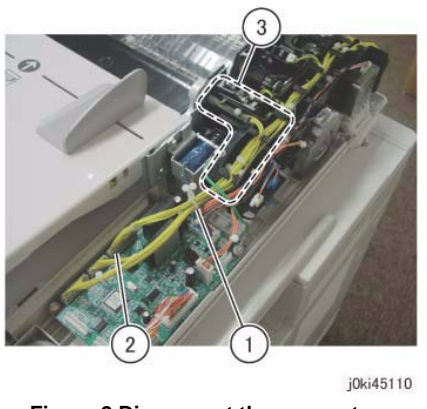

Figure 2 Disconnect the connectors

- 5. At the front side of the DADF Document Tray, remove the boss of the DADF Document Tray from the installation hole of the Frame. (Figure 3)
  - a. Position the DADF Document Tray vertically.
  - b. Press the boss of the DADF Document Tray in the direction of the arrow and remove it from the installation hole.
  - c. Remove the wire harness of the DADF Document Set LED from the groove of the Frame.

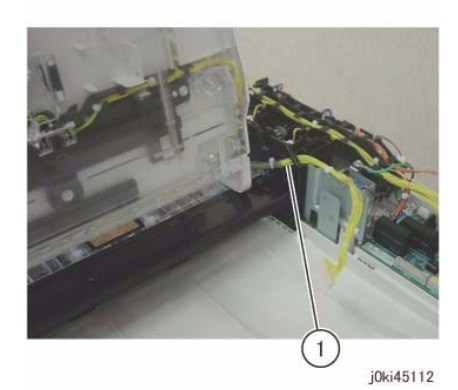

Figure 4 Remove the wire harness from the hole

#### Replacement

1. To install, carry out the removal steps in reverse order.

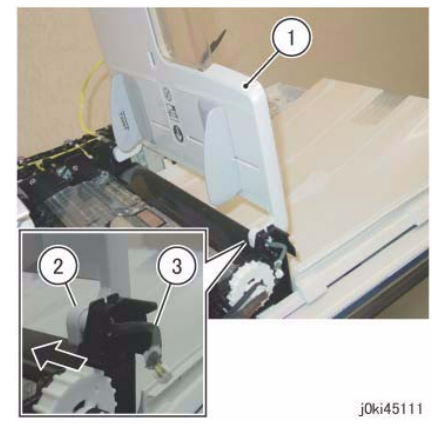

Figure 3 Remove the boss of the DADF Document Tray

- 6. Pull out and remove the wire harness at the rear side of the DADF Document Tray from the hole of the Frame. (Figure 4)
  - a. Pull out and remove the wire harness through the hole on the Frame.

# **REP 5.10 Top Cover**

## Parts List on PL 51.4

#### Removal

**NOTE:** When turning the power OFF, turn OFF the Power Switch first and then the Main Power Switch.

- 1. Press the **Job Status** button to check that there are no jobs in progress.
- 2. Switch off the power and disconnect the power cord.
- 3. Remove the DADF Front Cover. (REP 5.3)
- 4. Remove the DADF Rear Cover. (REP 5.4)
- 5. Remove the DADF. (REP 5.1)
- 6. Remove the DADF Document Tray. (REP 5.19)
- 7. Remove the DADF Feeder Assembly. (REP 5.5)
- 8. Remove the Reg Chute. (REP 5.14)
- 9. Open the Top Cover.
- 10. Remove the Top Cover. (Figure 1)
  - a. Remove the Tapping Screw.
  - b. Remove the Stud Bracket.
  - c. Remove the Top Cover.

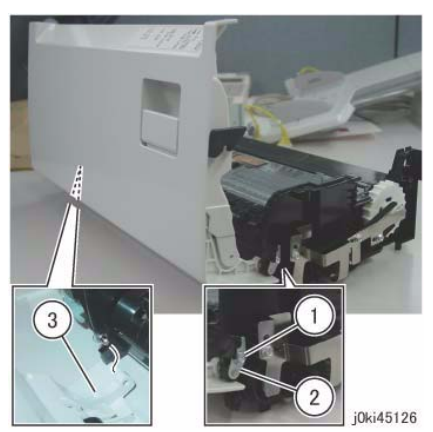

Figure 1 Remove the Top Cover

#### Replacement

1. To install, carry out the removal steps in reverse order.

# **REP 5.11 Harness Guide and Wire Harness**

## Parts List on PL 51.5

## Removal

**NOTE:** When turning the power OFF, turn OFF the Power Switch first and then the Main Power Switch.

- 1. Press the Job Status button to check that there are no jobs in progress.
- 2. Switch off the power and disconnect the power cord.
- 3. Remove the DADF Front Cover. (REP 5.3)
- 4. Remove the DADF Rear Cover. (REP 5.4)
- 5. Remove the DADF. (REP 5.1)
- 6. Remove the DADF Document Tray. (REP 5.19)
- 7. Remove the DADF Feeder Assembly. (REP 5.5)
- 8. Remove the Reg Chute. (REP 5.14)
- 9. Remove the Top Cover. (REP 5.19)
- 10. Remove the wire harness from the Harness Guide. (Figure 1)
  - a. Disconnect the connectors (x2).
  - b. Remove the wire harness from the Harness Guide.

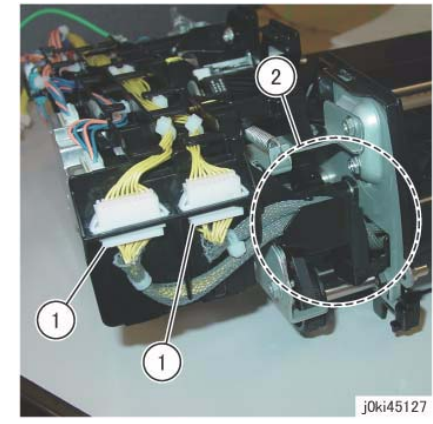

Figure 1 Remove the wire harness from the Harness Guide

- 11. Remove the wire harness from the Harness Guide. (Figure 2)
  - a. Remove the J753 wire harness from the Harness Guide.

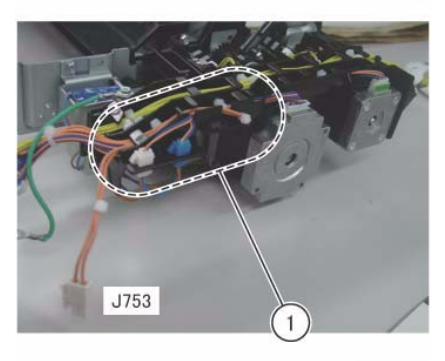

j0ki45128

Figure 2 Remove the wire harness from the Harness Guide

- 12. Remove the wire harness of the solenoid from the Harness Guide. (Figure 3)
  - a. Disconnect the connector (Blue).
  - b. Disconnect the connector (White).
  - c. Remove the wire harness from the Harness Guide.

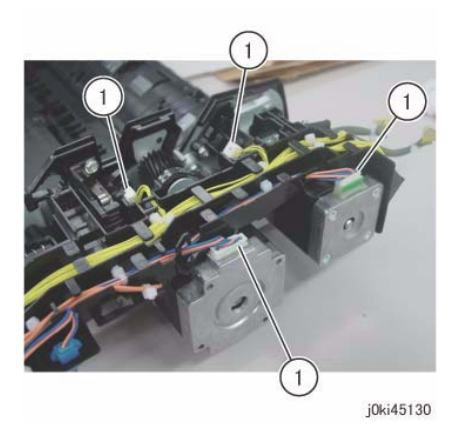

Figure 4 Disconnect the connectors

- 14. Remove the Harness Guide and the wire harness. (Figure 5)
  - a. Remove the screw.
  - b. Remove the screw and the Ground Wire.
  - c. Remove the Harness Guide and the wire harness.

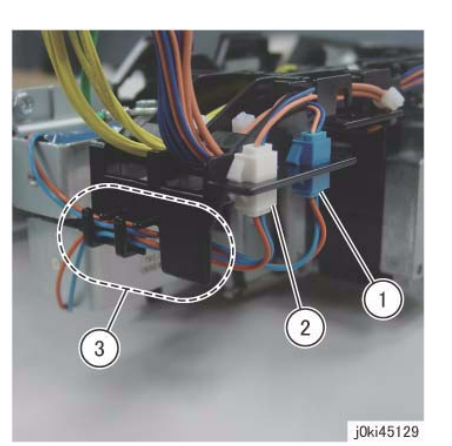

Figure 3 Remove the wire harness from the Harness Guide

- 13. Disconnect the connector. (Figure 4)
  - a. Disconnect the connectors (x4).

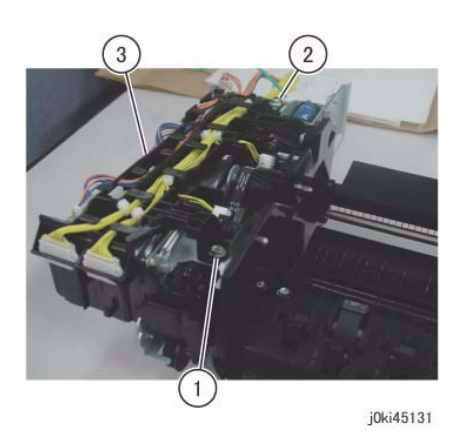

Figure 5 Remove the wire harness from the Harness Guide

- 1. To install, carry out the removal steps in reverse order.
- Hang the J753 wire harness to the hook (A). (Figure 6) (A)Hook

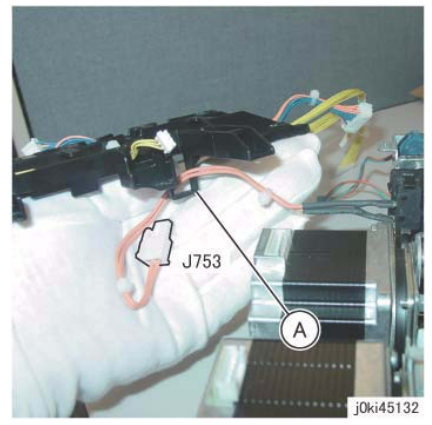

Figure 6 Hang the wire harness on the hook

## **REP 5.12 DADF Registration Motor**

Parts List on PL 51.5

#### Removal

**NOTE:** When turning the power OFF, turn OFF the Power Switch first and then the Main Power Switch.

- 1. Press the Job Status button to check that there are no jobs in progress.
- 2. Switch off the power and disconnect the power cord.
- 3. Remove the DADF Front Cover. (REP 5.3)
- 4. Remove the DADF Rear Cover. (REP 5.4)
- 5. Remove the DADF. (REP 5.1)
- 6. Remove the DADF Document Tray. (REP 5.19)
- 7. Remove the DADF Feeder Assembly. (REP 5.5)
- 8. Remove the Reg Chute. (REP 5.14)
- 9. Remove the Top Cover. (REP 5.19)
- 10. Remove the Harness Guide and the wire harness. (REP 5.11)
- 11. Remove the DADF Reg Motor. (Figure 1)
  - a. Remove the spring.
  - b. Remove the screws (x2).
  - c. Remove the DADF Reg Motor.

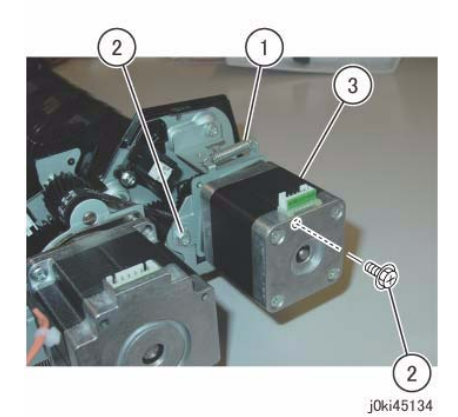

Figure 1 Remove the DADF Reg Motor

- 1. To install, carry out the removal steps in reverse order.
- Install the Belt (A) to the Pulley of the DADF Reg Motor. (Figure 2) (A)Belt

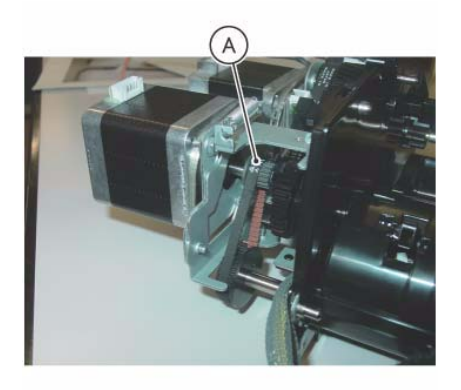

j0ki45135

Figure 2 Install the Belt

# **REP 5.13 DADF Feed Motor**

Parts List on PL 51.5

#### Removal

**NOTE:** When turning the power OFF, turn OFF the Power Switch first and then the Main Power Switch.

- 1. Press the Job Status button to check that there are no jobs in progress.
- 2. Switch off the power and disconnect the power cord.
- 3. Remove the DADF Front Cover. (REP 5.3)
- 4. Remove the DADF Rear Cover. (REP 5.4)
- 5. Remove the DADF. (REP 5.1)
- 6. Remove the DADF Document Tray. (REP 5.19)
- 7. Remove the DADF Feeder Assembly. (REP 5.5)
- 8. Remove the Reg Chute. (REP 5.14)
- 9. Remove the Top Cover. (REP 5.19)
- 10. Remove the Harness Guide and the wire harness. (REP 5.11)
- 11. Turn the DADF Feeder Assembly upside down.
- 12. Remove the DADF Feed Motor. (Figure 1)
  - a. Remove the spring.
  - b. Remove the screws (x2).
  - c. Remove the DADF Feed Motor.

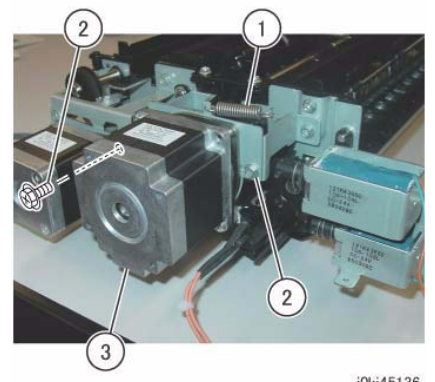

j0ki45136 Figure 1 Remove the DADF Feed Motor

- 1. To install, carry out the removal steps in reverse order.
- 2. Install the Belt to the Pulley of the DADF Feed Motor. (Figure 2)

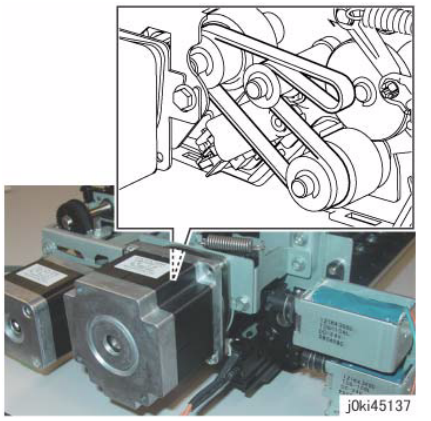

Figure 2 Install the Belt

# REP 5.14 Reg Chute

## Parts List on PL 51.8

#### Removal

**NOTE:** When turning the power OFF, turn OFF the Power Switch first and then the Main Power Switch.

- 1. Press the **Job Status** button to check that there are no jobs in progress.
- 2. Switch off the power and disconnect the power cord.
- 3. Remove the DADF Front Cover. (REP 5.3)
- 4. Remove the DADF Rear Cover. (REP 5.4)
- 5. Remove the DADF. (REP 5.1)
- 6. Remove the DADF Document Tray. (REP 5.19)
- 7. Remove the DADF Feeder Assembly. (REP 5.5)
- 8. Turn the DADF Feeder Assembly upside down.
- 9. Remove the Reg Chute. (Figure 1)
  - a. Remove the Tapping Screws (x2).
  - b. Remove the Reg Chute.

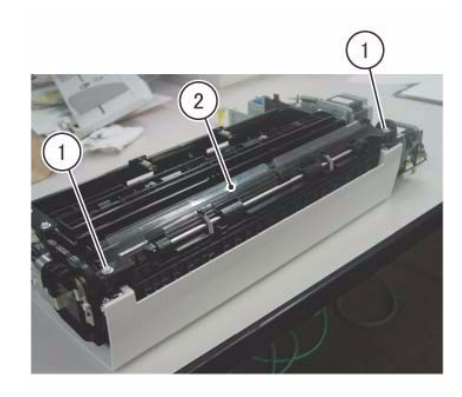

j0ki45125 Figure 1 Remove the Reg Chute

## Replacement

1. To install, carry out the removal steps in reverse order.

# **REP 5.15 Retard Chute**

### Parts List on PL 51.8

#### Removal

**NOTE:** When turning the power OFF, turn OFF the Power Switch first and then the Main Power Switch.

- 1. Press the Job Status button to check that there are no jobs in progress.
- 2. Switch off the power and disconnect the power cord.
- 3. Remove the DADF Front Cover. (REP 5.3)
- 4. Remove the DADF Rear Cover. (REP 5.4)
- 5. Remove the DADF Document Tray. (REP 5.19)
- 6. Open the Retard Chute.
- 7. Remove the Retard Chute. (Figure 1)
  - a. Remove the Retard Chute in the direction of the arrow.

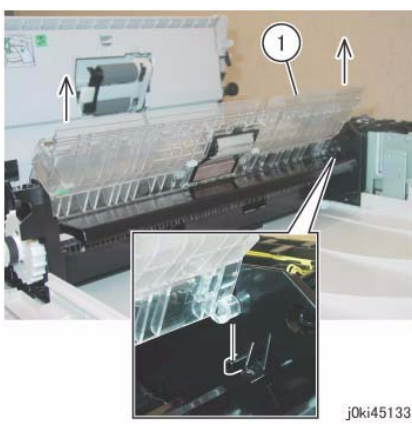

Figure 1 Remove the Retard Chute

#### Replacement

1. To install, carry out the removal steps in reverse order.

# **REP 5.16 Takeaway Roll**

### Parts List on PL 51.9

#### Removal

**NOTE:** When turning the power OFF, turn OFF the Power Switch first and then the Main Power Switch.

- 1. Press the Job Status button to check that there are no jobs in progress.
- 2. Switch off the power and disconnect the power cord.
- 3. Remove the DADF Front Cover. (REP 5.3)
- 4. Remove the DADF Rear Cover. (REP 5.4)
- 5. Remove the DADF. (REP 5.1)
- 6. Remove the DADF Document Tray. (REP 5.19)
- 7. Remove the DADF Feeder Assembly. (REP 5.5)
- 8. Remove the Reg Chute. (REP 5.14)
- 9. Remove the Top Cover. (REP 5.19)
- 10. Remove the Harness Guide and the wire harness. (REP 5.11)
- 11. Loosen the Belt tension of the DADF Reg Motor. (Figure 1)
  - a. Loosen the screws (x2).

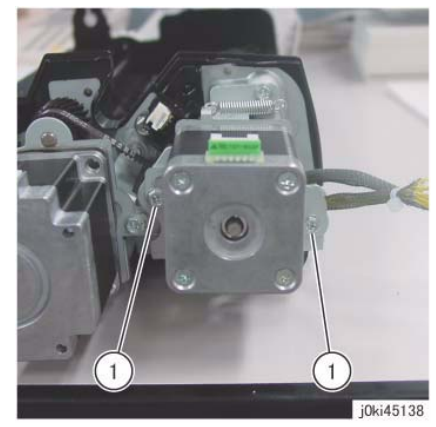

Figure 1 Loosen the Belt tension

- 12. Remove the DADF Reg Motor and the Bracket. (Figure 2)
  - a. Remove the spring.
  - b. Remove the screws (x2).
  - c. Remove the DADF Reg Motor and the Bracket.
  - d. Remove the Belt.

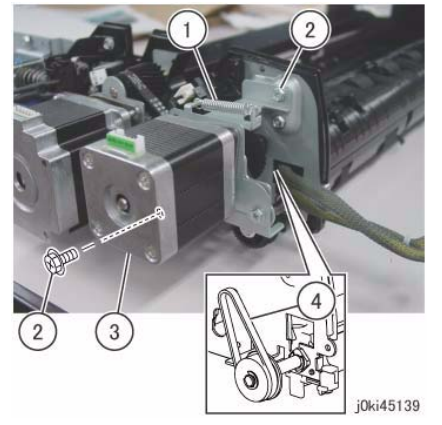

Figure 2 Remove the DADF Reg Motor and Bracket

- 13. Remove the Invert Chute. (Figure 3)
  - a. Remove the Tapping Screws (x2).
  - b. Remove the Invert Chute.

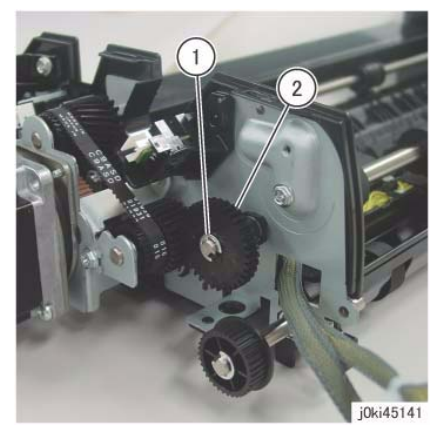

Figure 4 Remove the gear

- 15. Remove the bearing at the rear. (Figure 5)
  - a. Remove the E-Clip.
  - b. Remove the bearing.

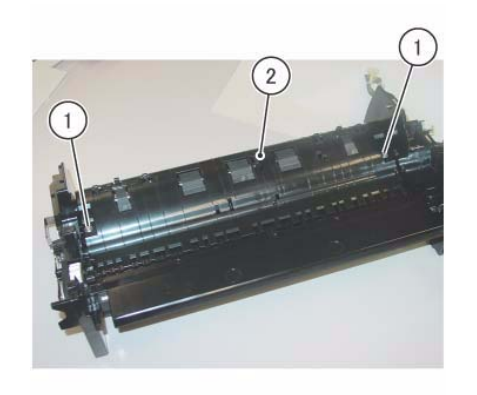

j0ki45140

Figure 3 Remove the Invert Chute

- 14. Remove the gear at the rear. (Figure 4)
  - a. Remove the E-Clip.
  - b. Remove the gear.

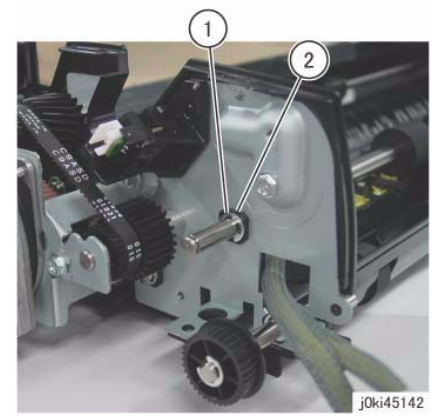

Figure 5 Remove the bearing

- 16. Remove the Ground Plate at the front. (Figure 6)
  - a. Remove the Tapping Screws (x3).
  - b. Remove the Ground Plate.

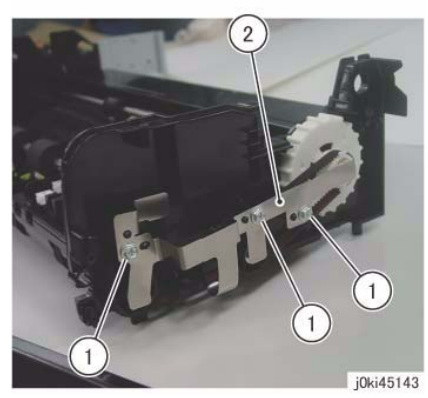

Figure 6 Remove the Ground Plate

- 17. Remove the bearing at the front. (Figure 7)
  - a. Remove the E-Clip.
  - b. Remove the bearing.

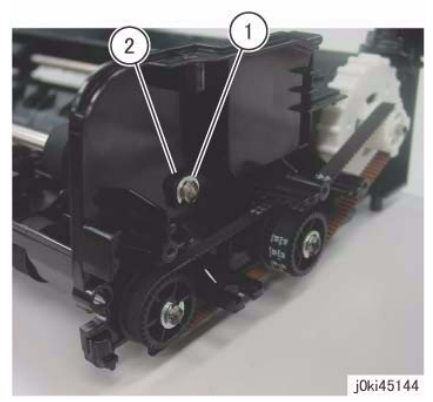

Figure 7 Remove the bearing

- 18. Remove the Takeaway Roll. (Figure 8)
  - a. Remove the Takeaway Roll.

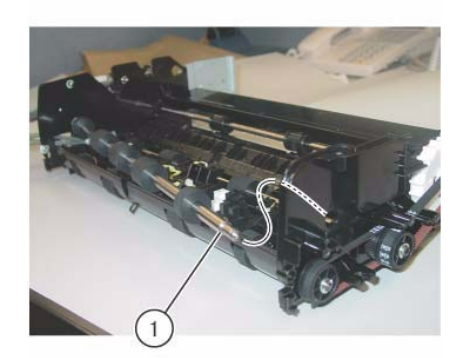

j0ki45145 Figure 8 Remove the Takeaway Roll

- 1. To install, carry out the removal steps in reverse order.
- Install the Belt (A) to the Pulley of the DADF Reg Motor. (Figure 9)
  (A) Belt

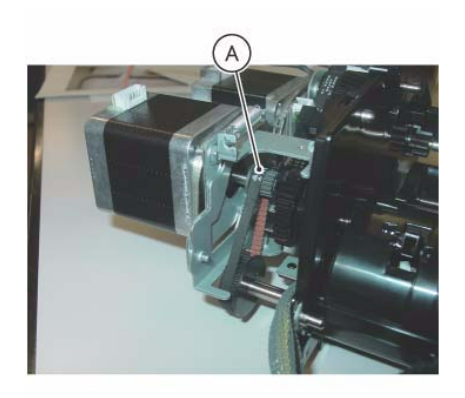

j0ki45135 Figure 9 Install the Belt

# **REP 5.17 Sensor Bracket**

### Parts List on PL 51.9

#### Removal

**NOTE:** When turning the power OFF, turn OFF the Power Switch first and then the Main Power Switch.

- 1. Press the Job Status button to check that there are no jobs in progress.
- 2. Switch off the power and disconnect the power cord.
- 3. Remove the DADF Front Cover. (REP 5.3)
- 4. Remove the DADF Rear Cover. (REP 5.4)
- 5. Remove the DADF. (REP 5.1)
- 6. Remove the DADF Document Tray. (REP 5.19)
- 7. Remove the DADF Feeder Assembly. (REP 5.5)
- 8. Remove the Reg Chute. (REP 5.14)
- 9. Remove the Top Cover. (REP 5.19)
- 10. Remove the Harness Guide and the wire harness. (REP 5.11)
- 11. Remove the Takeaway Roll. (REP 5.16)
- 12. Remove the Sensor Bracket. (Figure 1)
  - a. Remove the Tapping Screws (x4).
  - b. Disconnect the connector.
  - c. Remove the Sensor Bracket.
  - d. Pull out and remove the wire harnesses (x2) through the hole on the Frame.

# REP 5.18 Nudger Roll, Feed Roll

#### Parts List on PL 51.12

#### Removal

**NOTE:** When turning the power OFF, turn OFF the Power Switch first and then the Main Power Switch.

- 1. Press the Job Status button to check that there are no jobs in progress.
- 2. Switch off the power and disconnect the power cord.
- 3. Open the Top Cover.
- 4. Open the Feed Upper Chute. (Figure 1)
  - a. Release the hook and open the Feed Upper Chute.

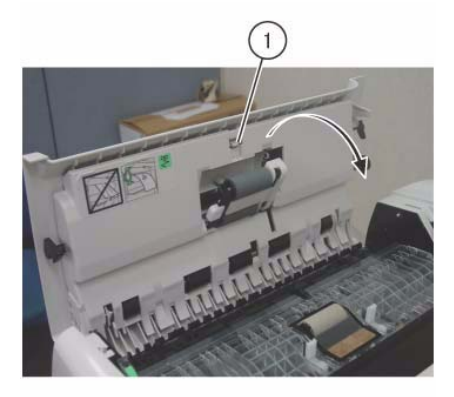

j0ki45151 Figure 1 Open the Feed Upper Chute

- 5. Shift the housing. (Figure 2)
  - a. Release the hook and shift the housing in the direction of the arrow.

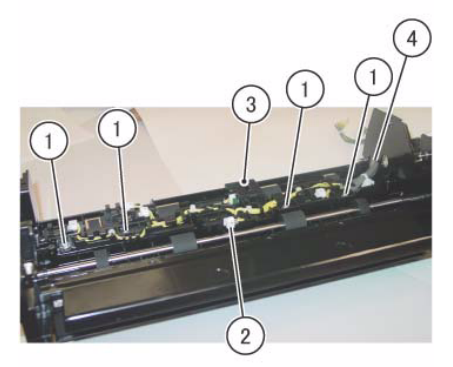

j0ki45146

Figure 1 Remove the Sensor Bracket

#### Replacement

1. To install, carry out the removal steps in reverse order.
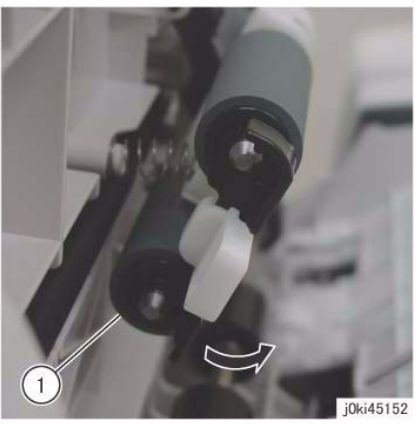

Figure 2 Shift the housing

- 6. Remove the housing. (Figure 3)
  - a. Remove the housing in the direction of the arrow.

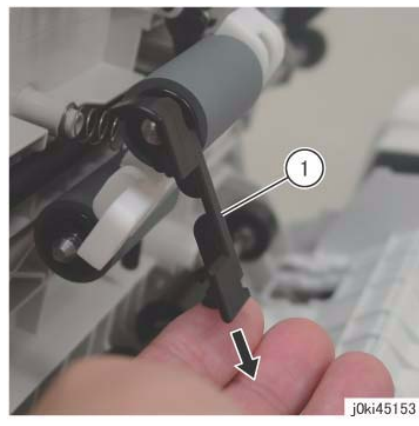

Figure 3 Remove the housing

- 7. Remove the Nudger Roll and the Feed Roll. (Figure 4)
  - a. Remove the Nudger Roll.
  - b. Remove the Feed Roll.

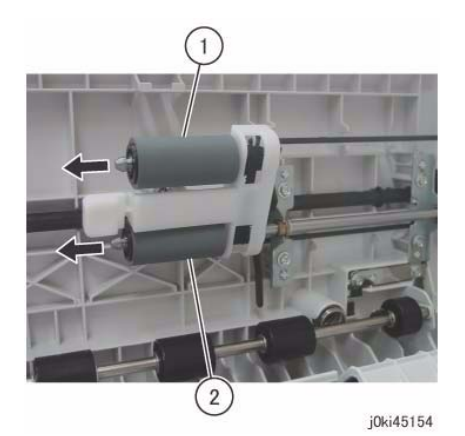

Figure 4 Remove the Nudger Roll and Feed Roll

### Replacement

- 1. To install, carry out the removal steps in reverse order.
- 2. Install the Nudger/Feed Roll while aligning them as shown (Figure 5)

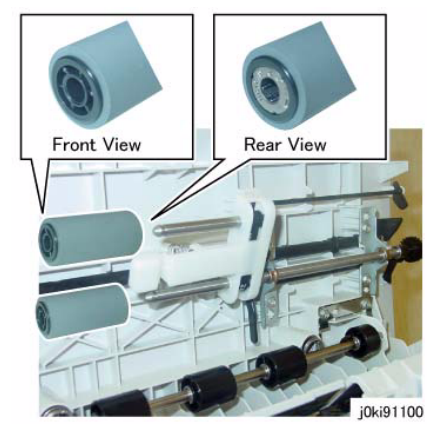

Figure 5 Align and Install the Nudger/Feed Roll

- 3. After a replacement, enter the Diagnostics Mode and use "Initialize HFSI Counter" to clear the HFSI counter.
  - Chain Link: 955-806

## **REP 5.19 Retard Roll**

## Parts List on PL 51.14

### Removal

**NOTE:** When turning the power OFF, turn OFF the Power Switch first and then the Main Power Switch.

- 1. Press the **Job Status** button to check that there are no jobs in progress.
- 2. Switch off the power and disconnect the power cord.
- 3. Open the Top Cover.
- 4. Open the Retard Roll Cover. (Figure 1)
  - a. Release the hook and open the Retard Roll Cover in the direction of the arrow.

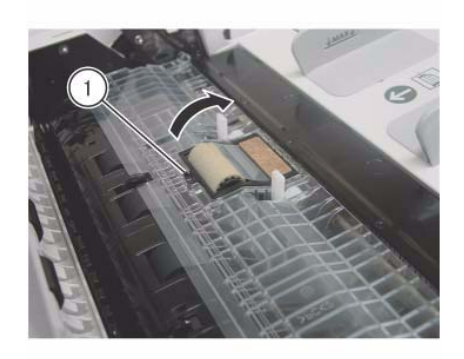

j0ki45149 Figure 1 Open the Retard Roll cover

- 5. Remove the Retard Roll. (Figure 2)
  - a. Remove the Retard Roll.

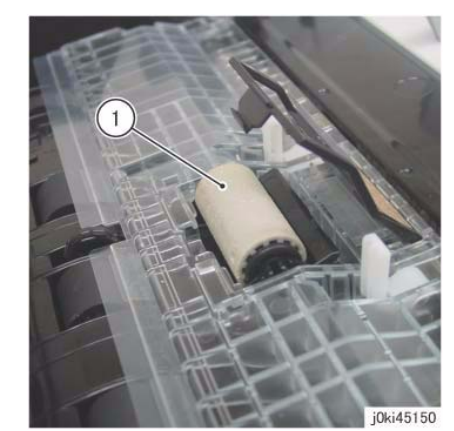

Figure 2 Remove the Retard Roll

- 1. To install, carry out the removal steps in reverse order.
- 2. After a replacement, enter the Diagnostics Mode and use "Initialize HFSI Counter" to clear the HFSI counter.
  - Chain Link: 955-806

## **REP 6.2 Platen Glass**

## Parts List on PL 1.2

### Removal

**NOTE:** When turning the power OFF, turn OFF the Power Switch first and then the Main Power Switch.

- 1. Press the **Job Status** button to check that there are no jobs in progress.
- 2. Switch off the power and disconnect the power cord.
- 3. Open the Platen Cover or DADF.
- 4. Remove the Platen Glass. (Figure 1)
  - a. Remove the screws (x2).
  - b. Remove the Right Side Plate.
  - c. Remove the Platen Glass.

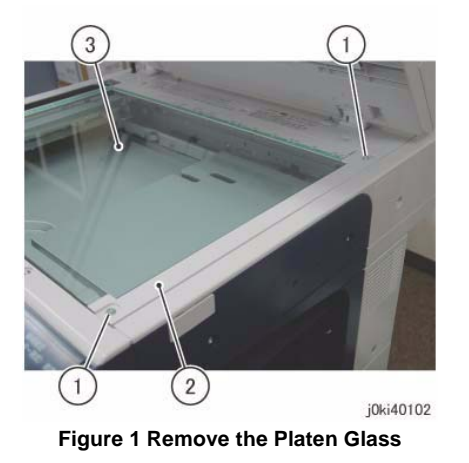

## Replacement

1. To install, carry out the removal steps in reverse order taking note of the following:

**NOTE:** Push the Platen Glass in the direction of arrow A and the Right Side Plate in the direction of arrow B.

(Figure 2)

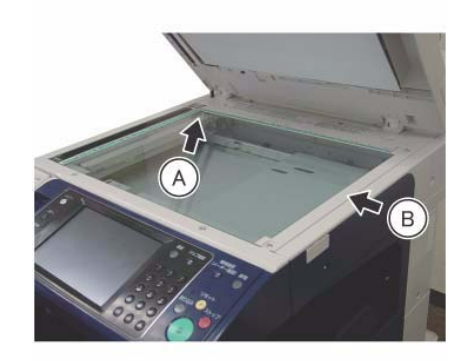

j0ki40103

Figure 2 Push the Platen Glass (A) and (B)

## **REP 6.3 Control Panel**

## Parts List on PL 1.2

### Removal

**NOTE:** When turning the power OFF, turn OFF the Power Switch first and then the Main Power Switch.

- 1. Press the **Job Status** button to check that there are no jobs in progress.
- 2. Switch off the power and disconnect the power cord.
- 3. Open the Platen Cover or DADF.
- 4. Open the Front Cover.
- 5. Remove the Front Left Cover. (Figure 1)
  - a. Remove the screw.
  - b. Remove the Front Left Cover in the direction of the arrow.

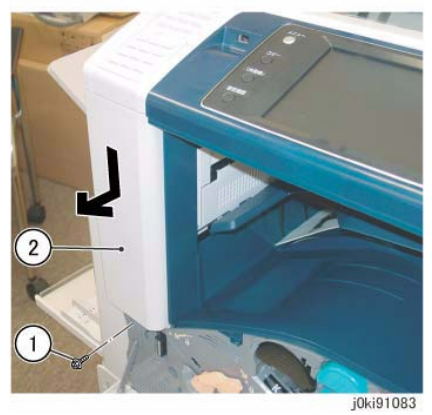

Figure 1 Remove the Front Left Cover

- 6. Remove the screws that secure the Control Panel. (Figure 2)
  - a. Remove the Stylus Pen.
  - b. Remove the screws (x2).

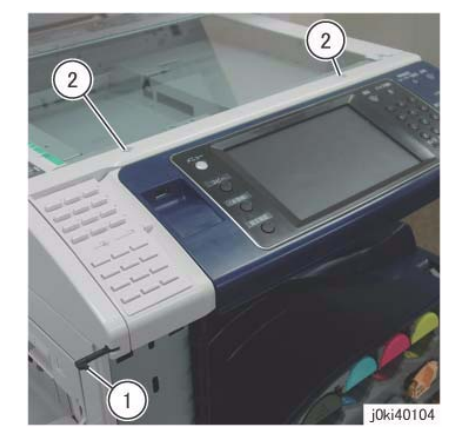

Figure 2 Remove the screws

Remove the screws that secure the Control Panel. (Figure 3)
 a. Remove the screws (x2).

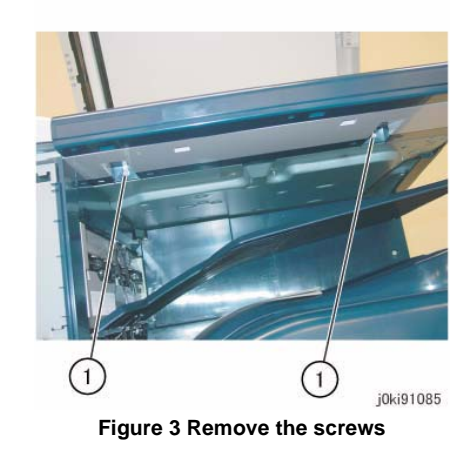

- 8. Remove the Control Panel. (Figure 4)
  - a. Hold the Control Panel and slide it slowly to the front.
  - b. Release the UI Cable from the hooks (x2).
  - c. Release the hook at the bottom of the Connector Housing and disconnect the connector.
  - d. Release the USB Cable from the clamp.
  - e. Disconnect the connector of the USB Cable at the inner side.

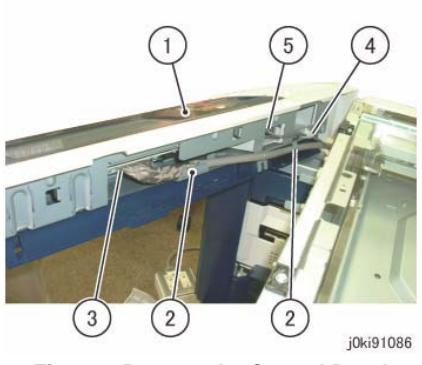

Figure 4 Remove the Control Panel

### Replacement

- 1. To install, carry out the removal steps in reverse order.
- 2. Align the cable tie of the USB Cable to the right side of the clamp. (Figure 5)

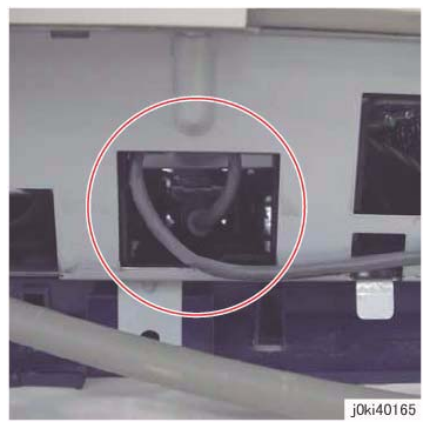

Figure 6 Push in the excess length of USB Cable

4. When attaching the UI Cable to the hook, make it so that the coated end of the UI Cable is positioned at the hook. (Figure 7)

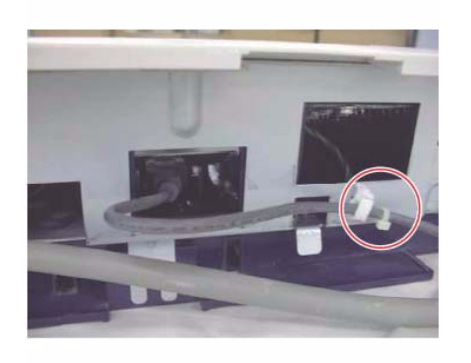

j0ki40164 Figure 5 Align the cable

3. Push in the excess length of the USB Cable into the opening. (Figure 6)

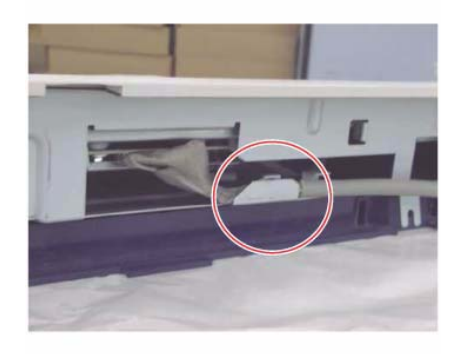

j0ki40166 Figure 7 Position the coated end of the UI Cable at the hook

## **REP 6.4 USB Cable**

## Parts List on PL 1.2

### Replacement

**NOTE:** When turning the power OFF, turn OFF the Power Switch first and then the Main Power Switch.

- 1. Press the **Job Status** button to check that there are no jobs in progress.
- 2. Switch off the power and disconnect the power cord.
- 3. When replacing the USB Cable, store the excess length in between the clamps (x2) as shown in the figure. (Figure 1)

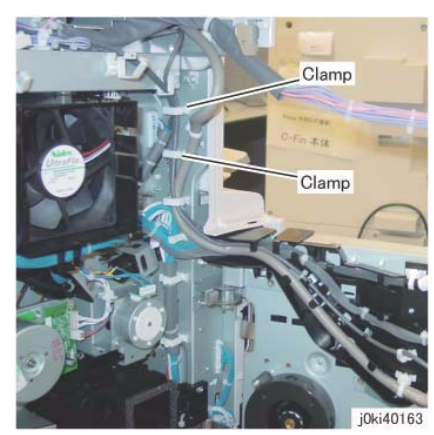

Figure 1 Store the excess USB Cable in between the clamps

# **REP 6.5 Console Assembly**

### Parts List on PL 1.3

#### Removal

**NOTE:** When turning the power OFF, turn OFF the Power Switch first and then the Main Power Switch.

Reference: Cleaning the Touch Panel

- When cleaning the Touch Panel, use soft cloth with mild detergent or alcohol and wipe gently.
- 1. Press the **Job Status** button to check that there are no jobs in progress.
- 2. Switch off the power and disconnect the power cord.
- 3. Open the Platen Cover or DADF.
- 4. Open the Front Cover.
- 5. Remove the Front Left Cover. (Figure 1)
  - a. Remove the screw.
  - b. Remove the Front Left Cover in the direction of the arrow.

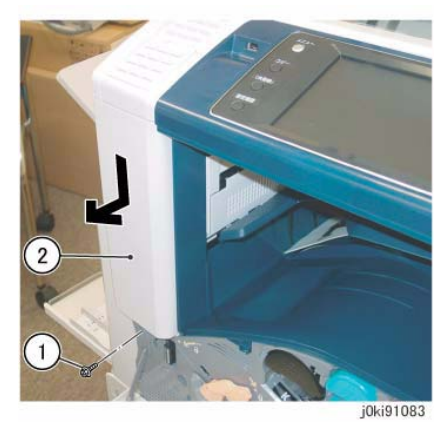

Figure 1 Remove the Front Left Cover

Remove the Stylus Pen. (Figure 2)
 a. Remove the Stylus Pen.

a. Release the hooks (x3).

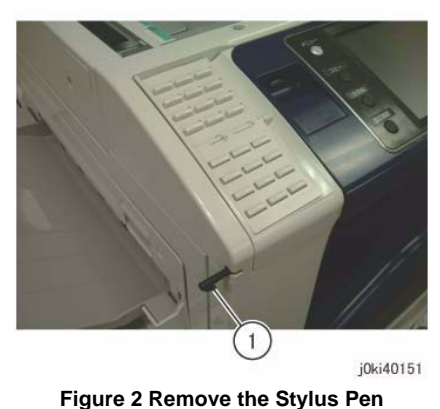

- rigure 2 itemove the Stylus
- 7. Remove the One Touch Panel. (Figure 3)
  - a. Release the hooks (x2).
  - b. Remove the One Touch Panel.
  - c. Move the Block of the Connector Housing in the direction of the arrow.
  - d. Remove the Flexible Flat Cable.

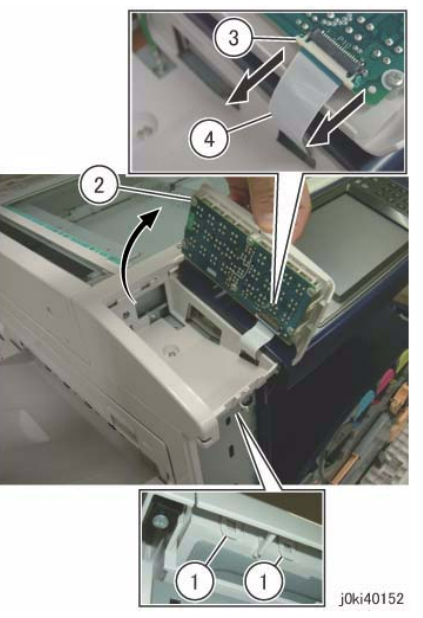

Figure 3 Remove the One Touch Panel

8. Release the hooks of the Overlay Cover. (Figure 4)

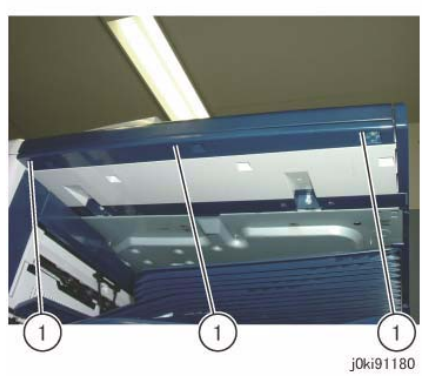

Figure 4 Release the hooks

- 9. Remove the Overlay Cover. (Figure 5)
  - a. Remove the Overlay Cover in the direction of the arrow.

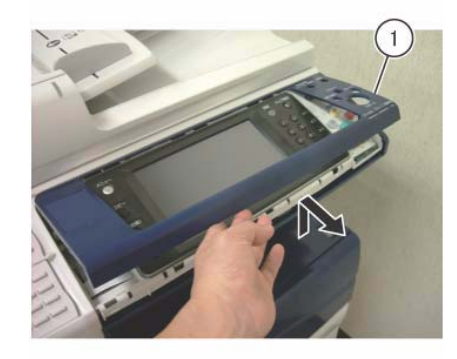

j0ki91123 Figure 5 Remove the Overlay Cover

- 10. Remove the Overlay Cover. (Figure 6)
  - a. Release the hooks (x3) and remove the Overlay Cover in the direction of the arrow.

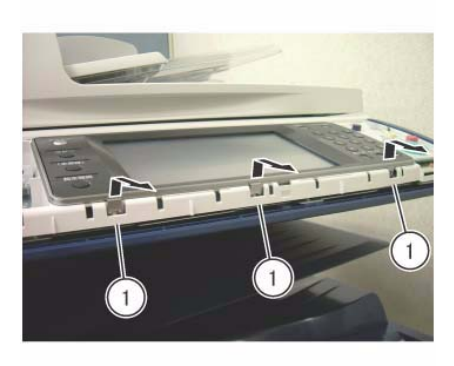

j0ki91124 Figure 6 Remove the Overlay Cover

- 11. Remove the screws that secure the Console Assembly. (Figure 7)
  - a. Remove the Tapping Screw.
  - b. Remove the screws (x2).

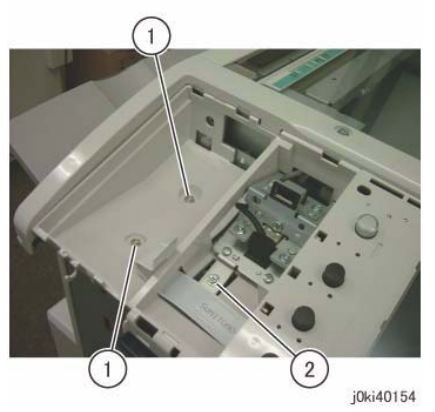

Figure 8 Remove the screws

13. Move the Console Assembly in the direction of the arrow. (Figure 9)a. Move the Console Assembly in the direction of the arrow.

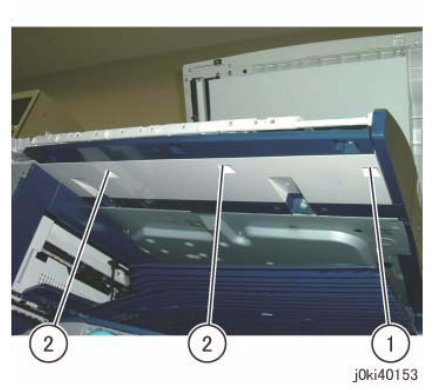

Figure 7 Remove the screws

- 12. Remove the screws that secure the Console Assembly. (Figure 8)
  - a. Remove the Tapping Screws (x2).
  - b. Remove the screw.

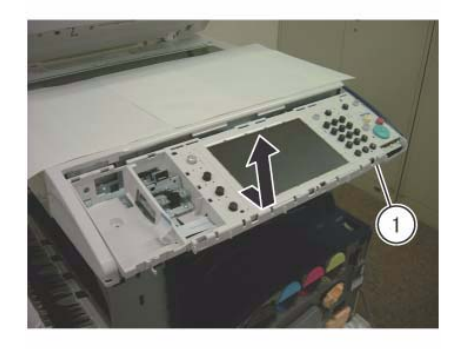

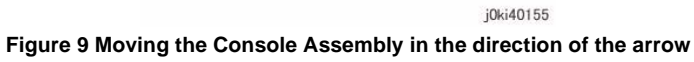

14. Remove the UI Cable from the hook. (Figure 10)a. Remove the UI Cable from the hook.

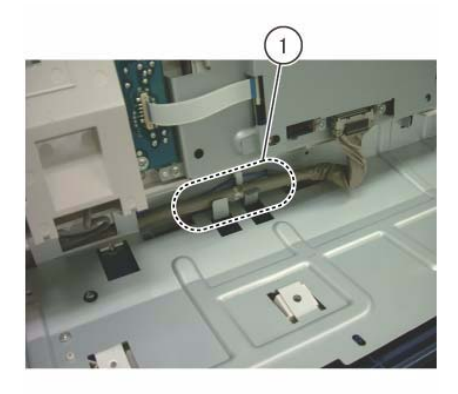

j0ki40156 Figure 10 Remove the UI Cable from the hook

- 15. Turn the Console Assembly upside down and place it gently on the Platen Glass.
- 16. Disconnect the connector of the Console Assembly. (Figure 11)
  - a. Release the hook and disconnect the connector.
  - b. Disconnect the connector of the USB Cable.

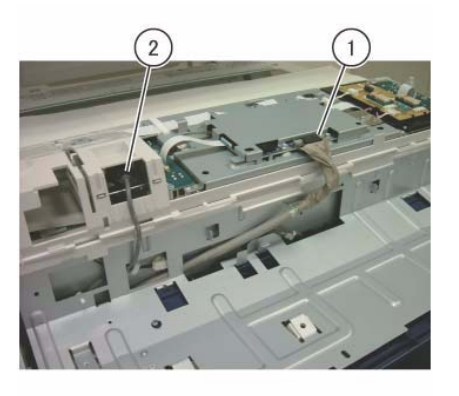

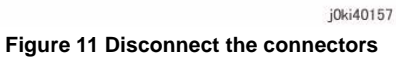

#### Replacement

- 1. To install, carry out the removal steps in reverse order.
- When attaching the UI Cable to the hook, make it so that the coated end of the UI Cable is positioned at the hook as shown in the figure. (Figure 12)
  (A) Coated end of UI Cable

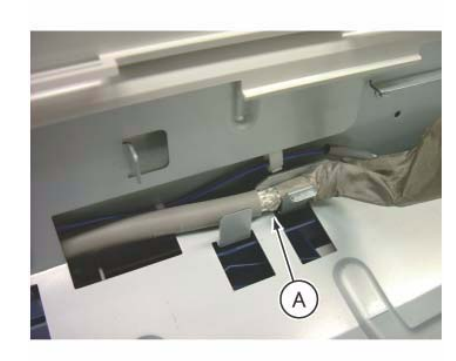

j0ki40158 Figure 12 Position the coated end of the UI Cable (A)

3. Store the excess length of the USB Cable as shown in (A) in the figure. (Figure 13)

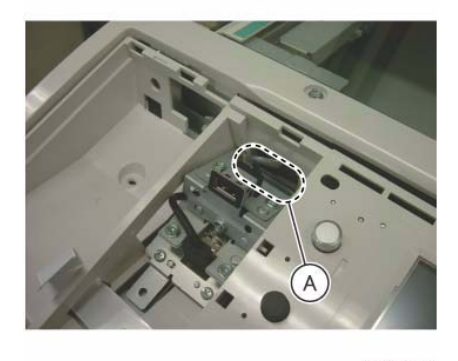

j0ki40159 Figure 13 Store the excess length of USB Cable

## **REP 6.6 CCD Lens Assembly**

## Parts List on PL 1.5

### Removal

**NOTE:** When turning the power OFF, turn OFF the Power Switch first and then the Main Power Switch.

**NOTE:** Light axis correction using UI Diagnostics is required after replacing the parts. After replacement, always check the light axis and perform the light axis correction adjustment where necessary. (The correction steps are described in this procedure.)

**NOTE:** Because the removal procedure for 7525/30/35 and 7545/56 are the same (they differ only by the shape of their CCD Lens Assembly), only the shape for 7545/56 will be described here.

- 1. Press the Job Status button to check that there are no jobs in progress.
- 2. Switch off the power and disconnect the power cord.
- 3. Remove the following parts:
  - Platen Glass (REP 6.2)
  - Lens Cover (PL 1.4)
- 4. Move the APS Sensor. (Figure 1)
  - a. Remove the screw (round).
  - b. Release the harness from the clamp.
  - c. Move the APS Sensor.

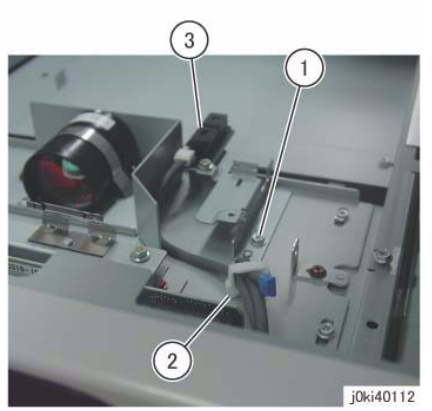

Figure 1 Move the APS Sensor

- 5. Disconnect the CCD Flexible Print Cable. (Figure 2)
  - a. Release the hook and disconnect the connector.

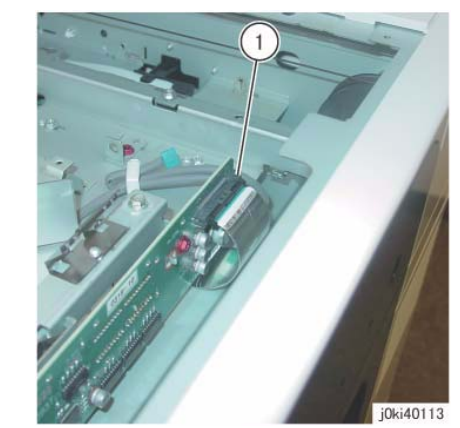

Figure 2 Disconnect the CCD Flexible Print Cable

6. Replace the CCD Lens Assembly. (Figure 3)

**NOTE:** When removing the CCD Lens Assembly, never remove the screws (x2) of the jig pin.

- a. Remove the screws (x4).
- b. Replace the CCD Lens Assembly.
- c. Secure the CCD Lens Assembly by using the screws (x4).

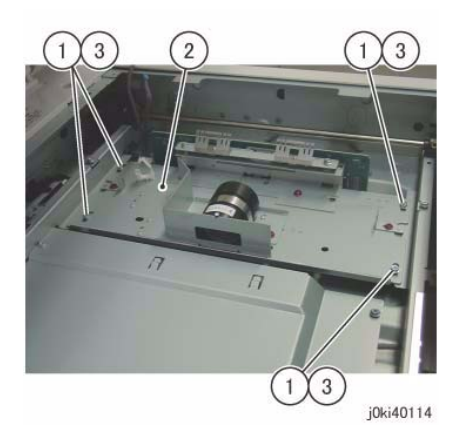

Figure 3 Replace the CCD Lens Assembly

- 7. Connect the CCD Flexible Print Cable.
- 8. Install the APS Sensor and Lens Cover.
- 9. Install the Platen Glass. (No need to install the guide for holding the glass.)
- 10. Make a copy onto A3 size paper using the Test Chart, and check both Lead and Tail sides.

11. Reinstall the removed parts if no problems are found.

If any problems are found in images (especially alignment), go to Step 10.

**NOTE:** In the following steps, it is best to work in a condition in which outside light is minimized. If the servicing site is located directly below the fluorescent light, perform the servicing with the Platen (or DADF) somewhat closed to shut out the outside light.

- 12. Enter UI Diagnostics.
- 13. Enter IIT Calibration (White Reference Adjustment, CCD Calibration, Optical Axis Correction).
- 14. Select [Optical Axis Correction].
- 15. Follow the instructions shown on the screen. Open the Platen and press the [Start] button. The Lamp Carriage moves and the lamp irradiates.
- 16. Check the following items on the UI screen.

#### **Table 1 Optical Axis Correction**

| Optical Axis Correction                     |      |
|---------------------------------------------|------|
| Optical Axis Correction Judgment (Result)   | NG   |
| Front Nut Correction Angle -: Left rotation | -90  |
| Rear Nut Correction Angle +: Right rotation | -555 |

Optical Axis Correction Judgment (Result): Displays OK/NG. If OK appears, the operation is complete. If NG appears, correction is needed. Front/Rear Nut Correction Angle: Shows a combination of  $\pm$  with a numeral.

- Front Nut refers to the nuts at the front of the CCD Lens Assembly.
- Rear Nut refers to the nuts at the rear of the CCD Lens Assembly.
- +: Refers to right rotation.
- -: Refers to left rotation.
- Numeral: Refers to the angle. (Unit: degrees)
- Using the content of the above table as an example:
- The Front Nut must be rotated 90 degrees. to the left.

The Rear Nut must be rotated 555 degrees. to the left.

- If the value is an abnormal number such as 990, clean the Platen Glass and the mirror, etc. and start again. This may be due to the light path being blocked.
- 17. Carry out the steps above using the information on the UI screen.
- 18. Rotate the nut. (Figure 4)

**NOTE:** As it is difficult to control the rotation amount, it is recommended to draw a line on a strip of paper and tape it to the tip of the Box Driver to make a mark as shown in the figure below. (Figure 4)

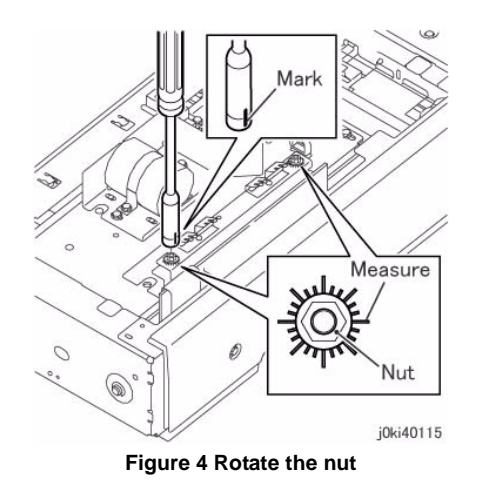

- 19. After the adjustment, enter IIT Calibration (White Reference Adjustment, CCD Calibration, Optical Axis Correction) and perform the Optical Axis Correction again. [Refer to ADJ 6.6]
- 20. Repeat Steps 10 to 17 until the judgment displays "OK".

**NOTE:** If the result is OK, the operation can be completed even if the number of rotations is still displayed.

21. Reinstall all removed parts.

## **REP 6.7 Front/Rear Carriage Cable**

## Parts List on PL 1.6

#### Removal

**NOTE:** When turning the power OFF, turn OFF the Power Switch first and then the Main Power Switch.

### WARNING

Use extreme care when working with the following components. Some of the components may have very sharp edges and could cause serious personal injury.

DANGER: Manipuler les éléments suivants avec précaution: ils peut comporter des rebords tranchants qui peuvent causer de graves blessures.

AVVERTENZA: Maneggiare i seguenti elementi con la massima precauzione: essi possono avere dei bordi molto affilati che possono causare serie ferite.

VORSICHT: Bei der Verwendung nachfolgender Komponenten ist äußerste Vorsicht geboten. Einige dieser Komponenten können u.U. scharfe Kanten vorweisen und somit zu schweren Schnittverletzungen führen.

AVISO: Manipule los componentes siguientes con mucha precaución. Éstos pueden tener bordes filosos y ocasionar daños personales graves.

NOTE: The front and rear coatings of the Carriage Cable are different.

Front: Silver

Rear: Black

**NOTE:** Only the replacement procedures for the Rear Carriage Cable is described here. The replacement procedures for the Front Carriage Cable is the same as for the Rear Carriage Cable.

**NOTE:** The Carriage Cables must be replaced one by one. Never remove both front and rear cables at the same time.

- 1. Press the **Job Status** button to check that there are no jobs in progress.
- 2. Switch off the power and disconnect the power cord.
- 3. Open the DADF or the Platen Cover.
- 4. Remove the following parts:
  - Platen Glass (REP 6.2)
  - Control Panel (REP 6.3)
  - IIT Left Cover (PL 1.1)
- 5. Unfasten the Full Rate Carriage from the Carriage Cable. (Figure 1)
  - a. Move the Full Rate Carriage to the notch on the Frame.
  - b. Remove the screw.

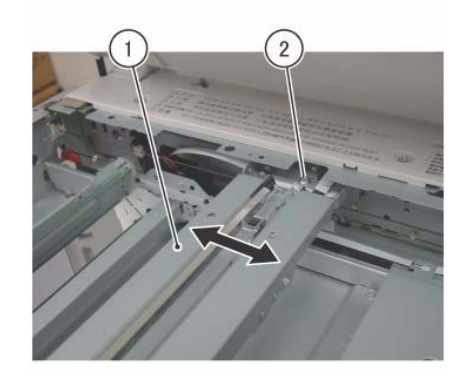

joki40118 Figure 1 Unfasten the Full Rate Carriage

- 6. Remove the Carriage Cable. (Figure 2)
  - a. Remove the spring from the Frame.
  - b. Detach the cable from the spring.

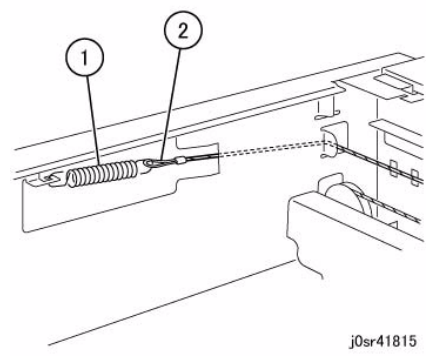

Figure 2 Remove the Carriage Cable

- 7. Remove the Carriage Cable. (Figure 3)
  - a. Pull out the ball from the notch of the Frame and remove the Carriage Cable.

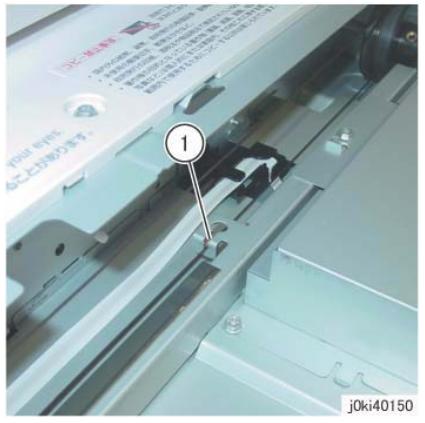

Figure 3 Remove the Carriage Cable

### Replacement

1. Insert the ball of the Carriage Cable into the groove of the Pulley. (Figure 4)

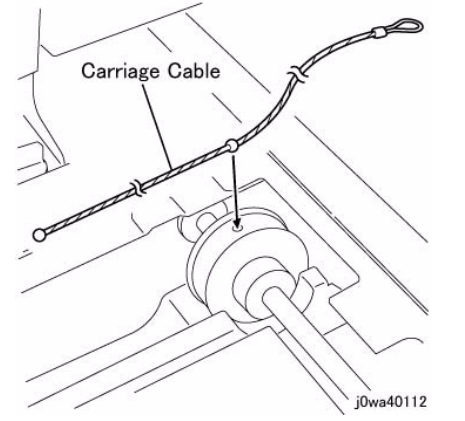

Figure 4 Insert the ball of the Carriage Cable into the groove

- 2. Wind the Carriage Cable at the spring end around the Pulley for 2 rounds. (Figure 5)
  - a. Wind the cable 2 rounds.
  - b. Fix the cable at the spring end on the Frame with tape.

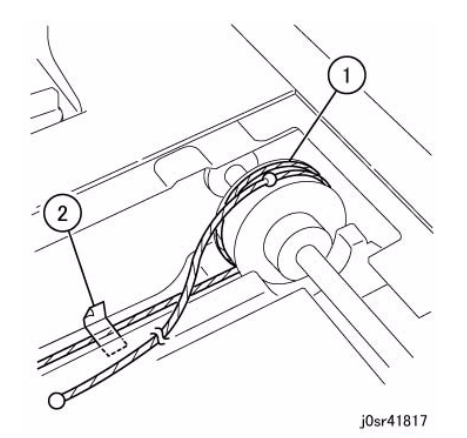

Figure 5 Wind the Carriage Cable around the Pulley for 2 rounds

- 3. Wind the Carriage Cable at the ball end around the Pulley for 1.5 rounds. (Figure 6)
  - a. Wind the cable 1.5 rounds.
  - b. Fix the cable wound on the Pulley with tape to prevent it from getting loose.

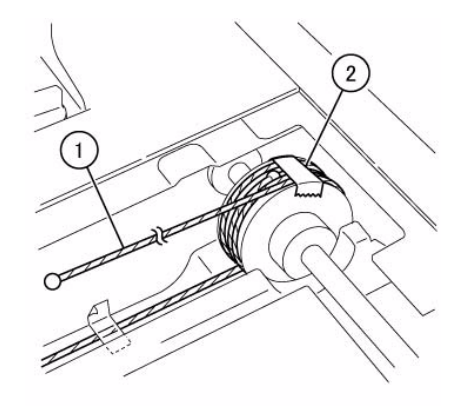

j0sr41818

#### Figure 6 Wind the Carriage Cable around the Pulley 1.5 rounds

4. The figure below shows the number of rounds made by Carriage Cable at the front and rear. (Figure 7)

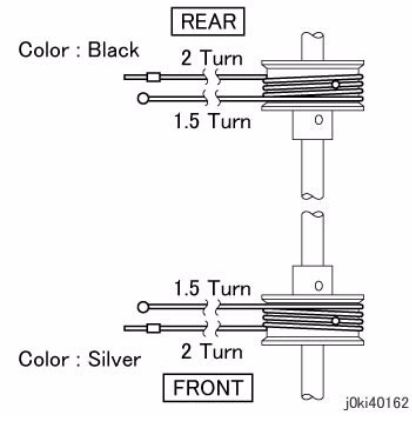

#### Figure 7 Rounds made by the Carriage Cable

- 5. Install the ball end of the Carriage Cable. (Figure 8)
  - a. Hang the cable on the larger Pulley of the Half Rate Carriage.
  - b. Hang the ball on the notch of the Frame.

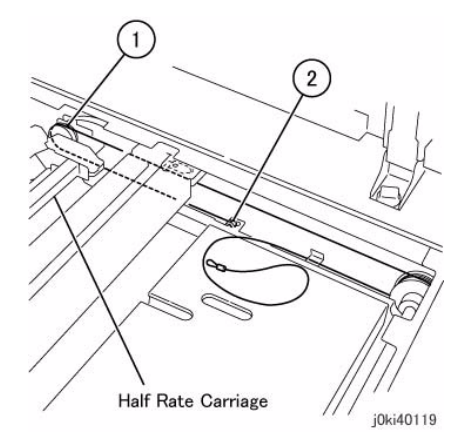

Figure 8 Install the ball end of the Carriage Cable

- 6. Install the spring end of the Carriage Cable. (Figure 9)
  - a. Peel off the tape that secures the cable.
  - b. Hang the cable on the Pulley.
  - c. Hang it on the Pulley at the rear of Half Rate Carriage.
  - d. Hang the spring on the Cable and attach it to the Frame.

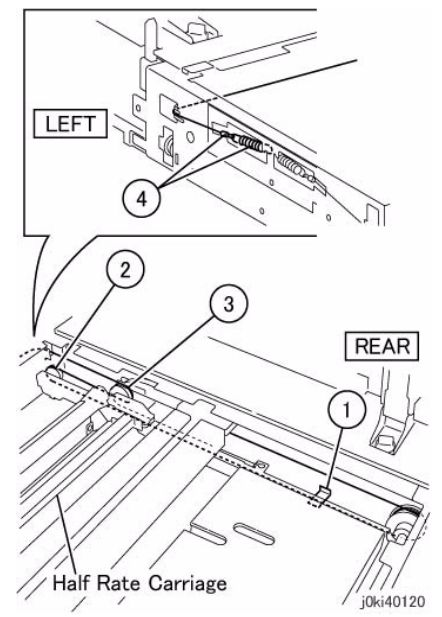

Figure 9 Install the spring end of the Carriage Cable

- 7. Affix the cable to the Full Rate Carriage. (Figure 10)
  - a. Peel off the tape.
  - b. Move the Full Rate Carriage to the notch on the Frame.
  - c. Affix the cable to the Full Rate Carriage.

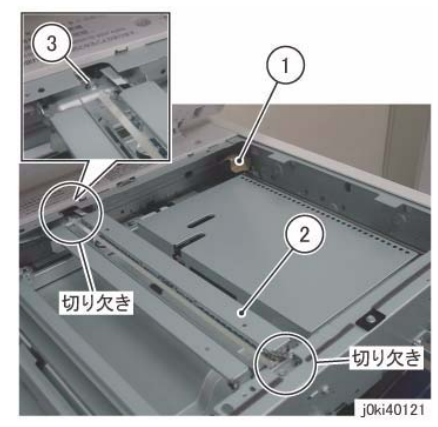

Figure 10 Affix the cable

- 8. Adjust the position of Full Rate/Half Rate Carriages. (ADJ 6.1)
- 9. Restore the machine to its original state.

## **REP 6.8 Carriage Motor**

## Parts List on PL 1.6

### Removal

**NOTE:** When turning the power OFF, turn OFF the Power Switch first and then the Main Power Switch.

- 1. Press the **Job Status** button to check that there are no jobs in progress.
- 2. Switch off the power and disconnect the power cord.
- 3. Remove the following parts:
  - Platen Cover or DADF Assembly (REP 5.1)
  - Filter Cover (PL 19.3)
  - Rear Upper Cover (PL 19.3)
  - IIT Right Cover (PL 1.1)
  - IIT Rear Cover (PL 1.1)
  - IIT Top Cover (PL 1.1)
- 4. Remove the Carriage Motor. (Figure 1)
  - a. Disconnect the connector.
  - b. Remove the cable band.
  - c. Remove the spring.
  - d. Remove the screws (x3).
  - e. Remove the Carriage Motor.

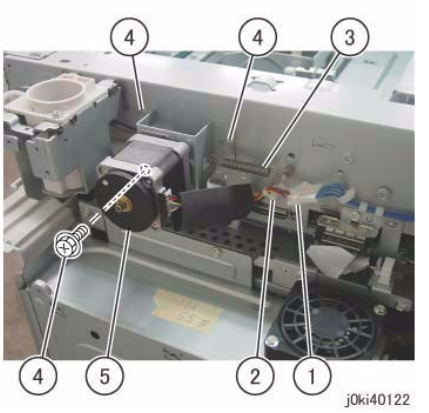

Figure 1 Remove the Carriage Motor

- 1. To install, carry out the removal steps in reverse order.
- 2. Install the Belt to the Pulley of the Carriage Motor. (Figure 2)

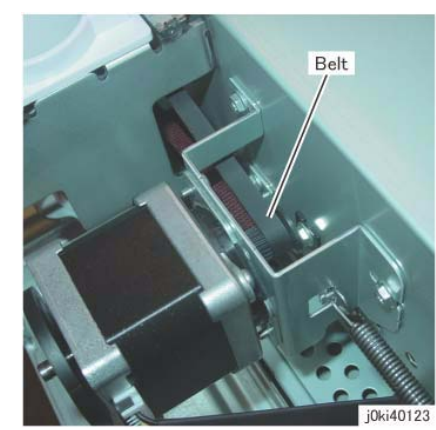

Figure 2 Install the Belt

- 3. Install the Carriage Motor:
  - a. Attach the idler spring.
  - b. Move the carriage to fit the Belt.
  - c. Secure the Carriage Motor to the Main Unit with the mounting screws.
- 4. After installing the Carriage Motor, move the Full Rate Carriage back and forth and check that it is moving smoothly.

## **REP 6.9 LED Lamp PWB**

## Parts List on PL 1.7

### Removal

**NOTE:** When turning the power OFF, turn OFF the Power Switch first and then the Main Power Switch.

NOTE: Do not touch the chip on the LED Lamp PWB.

- 1. Press the **Job Status** button to check that there are no jobs in progress.
- 2. Switch off the power and disconnect the power cord.
- 3. Open the Platen Cover or DADF.
- 4. Remove the Platen Glass. (REP 6.2)
- 5. Move the Full Rate Carriage to the notch on the Frame.
- 6. Disconnect the connector. (Figure 1)
  - a. Move the Block of the Connector Housing in the direction of the arrow.
  - b. Remove the Flexible Flat Cable.

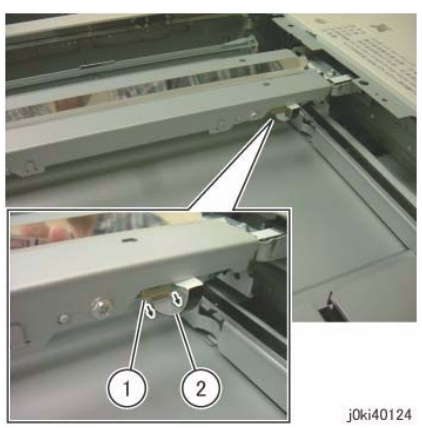

Figure 1 Disconnect the connector

- 7. Remove the LED Lamp. (Figure 2)
  - a. Remove the screws (x2).
  - b. Remove the LED Lamp.

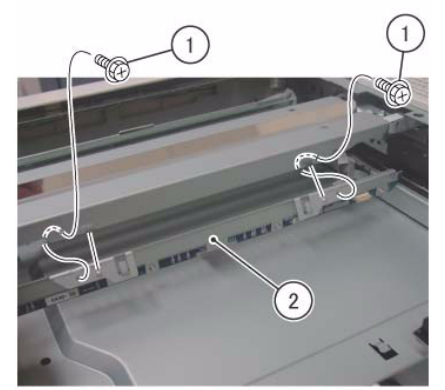

j0ki40125

Figure 2 Remove the LED Lamp

- 8. Remove the LED Lamp PWB. (Figure 3)
  - a. Remove the screws (x4).
  - b. Remove the LED Lamp PWB.
  - (A) Take note so as not to touch the LED chip.

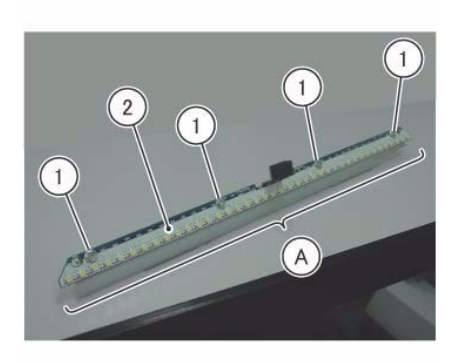

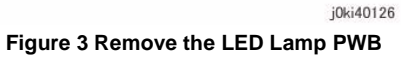

- 1. To install, carry out the removal steps in reverse order.
- 2. When installing the LED Lamp PWB, loosely affix screw A and tighten the screws in order of 1 to 4. (Figure 4)

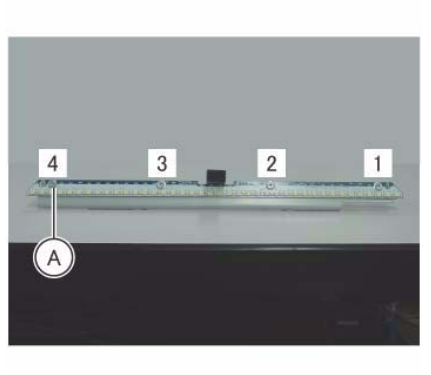

j0ki40127

Figure 4 Install the LED Lamp PWB

3. When installing the LED Lamp, insert the rear side of the LED Lamp PWB into the square hole of the Full Rate Carriage. (Figure 5)

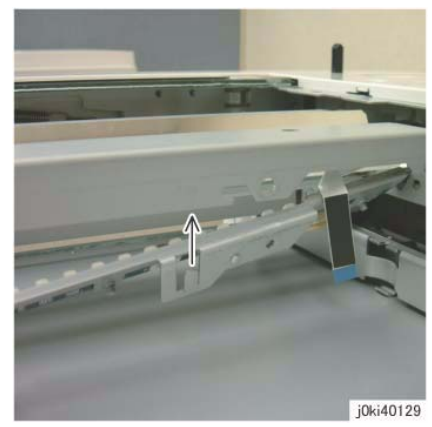

Figure 6 Use the hook of the LED Lamp

- 5. After a replacement, enter the Diagnostics Mode and use "Initialize HFSI Counter" to clear the HFSI counter.
  - "Chain Link: 956-803"
  - "Chain Link: 956-804"

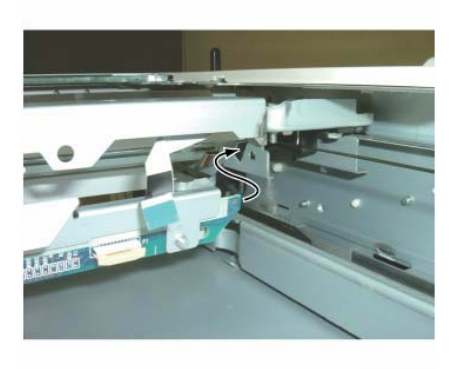

j0ki40128

Figure 5 Install the LED Lamp

4. When installing the LED Lamp, affix the Full Rate Carriage by using the hook of the LED Lamp. (Figure 6)

## **REP 6.10 LED Lamp Wire Harness**

## Parts List on PL 1.7

### Removal

**NOTE:** When turning the power OFF, turn OFF the Power Switch first and then the Main Power Switch.

- 1. Press the **Job Status** button to check that there are no jobs in progress.
- 2. Switch off the power and disconnect the power cord.
- 3. Open the Platen Cover or DADF.
- 4. Remove the following parts:
  - CCD Lens Assembly (REP 6.6)
  - LED Lamp (REP 6.9)
- 5. Remove the PWB Cover. (Figure 1)
  - a. Remove the screw (Blue, x1).
  - b. Remove the screws (Round: x2).
  - c. Remove the PWB Cover in the direction of the arrow.

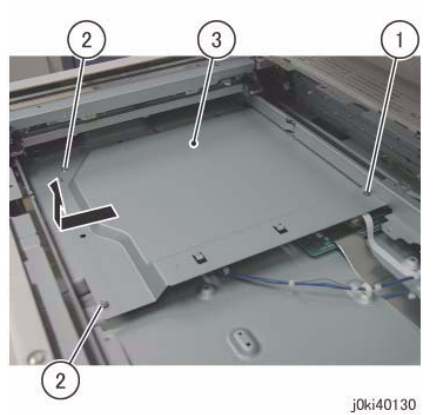

Figure 1 Remove the PWB Cover

- 6. Disconnect the LED Lamp Wire Harness. (Figure 2)
  - a. Move the Block of the Connector Housing in the direction of the arrow.
  - b. Disconnect the LED Lamp Wire Harness.
  - c. Peel off the LED Lamp Wire Harness from the adhesive tape section.

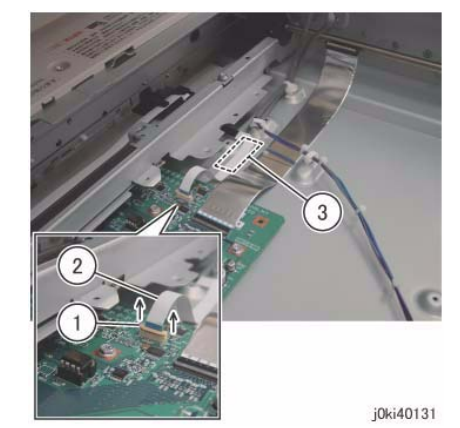

Figure 2 Disconnect the LED Lamp Wire Harness

Remove the LED Lamp Wire Harness from the Harness Holder. (Figure 3)
 a. Remove the LED Lamp Wire Harness from the Harness Holder.

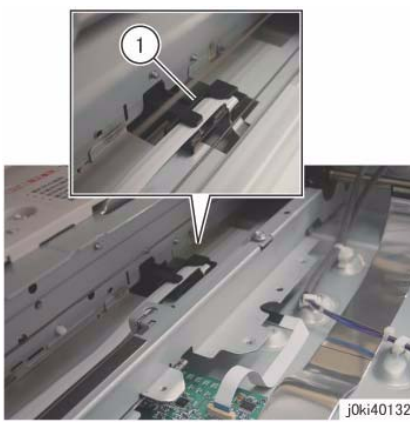

Figure 3 Remove the LED Lamp Wire Harness

- 8. Remove the Full Rate Carriage. (Figure 4)
  - a. Remove the screws (x2).
  - b. Move the Full Rate Carriage in the direction of the arrow and remove it.

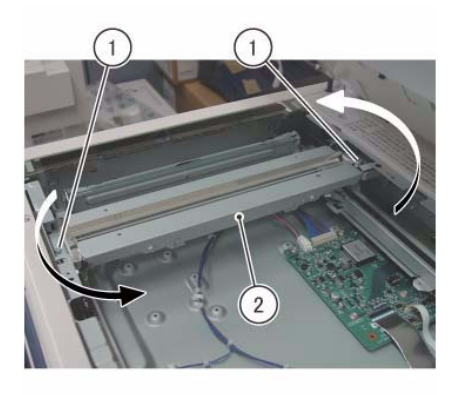

j0ki40133 Figure 4 Remove the Full Rate Carriage

- 9. Turn the Full Rate Carriage upside down.
- 10. Remove the guide. (Figure 5)
  - a. Remove the screw.
  - b. Remove the guide.

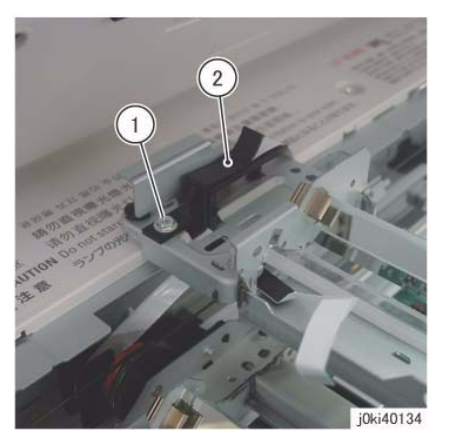

Figure 5 Remove the Guide

- 11. Remove the LED Lamp Wire Harness from the Full Rate Carriage. (Figure 6)
  - a. Remove the LED Lamp Wire Harness.

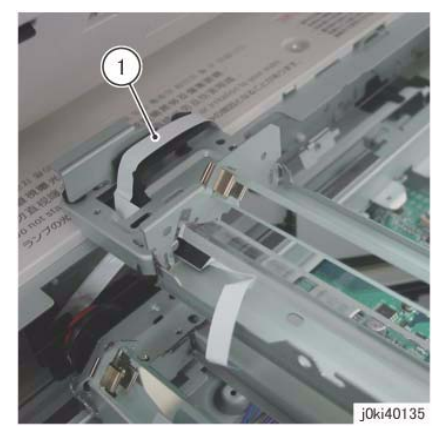

Figure 6 Remove the LED Lamp Wire Harness

### Replacement

- 1. To install, carry out the removal steps in reverse order.
- 2. The LED Lamp Wire Harness is to be installed to the Harness Guide of the Half Rate Carriage. (Figure 7)

(A) Harness Guide

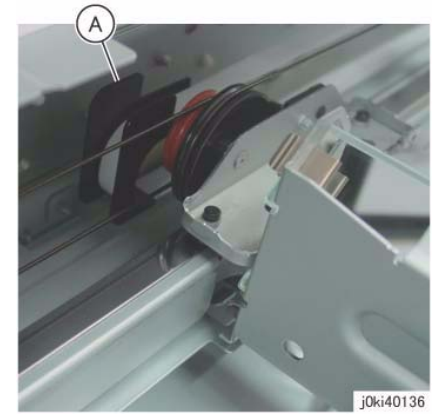

Figure 7 Install the LED Lamp Wire Harness

3. When securing the LED Lamp Wire Harness to the Base Frame using adhesive tape, align it to the mark as shown in the figure to paste it. (Figure 8)

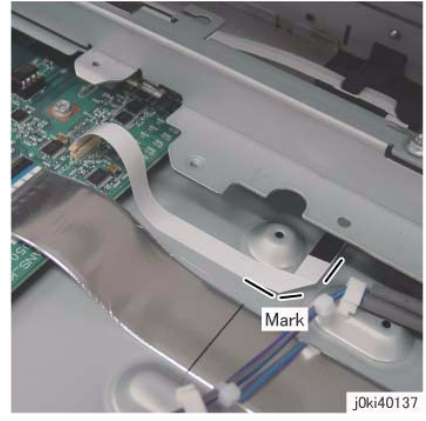

Figure 8 Secure the LED Lamp Wire Harness

4. When installing the PWB Cover, attach the hooks (x4). (Figure 9)

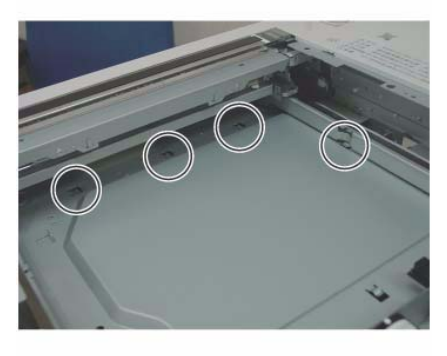

j0ki40138

Figure 9 Install the PWB Cover

5. Adjust the position of Full Rate/Half Rate Carriages. (ADJ 6.1)

# REP 6.11 Light Guide

### Parts List on PL 1.7

#### Removal

**NOTE:** When turning the power OFF, turn OFF the Power Switch first and then the Main Power Switch.

NOTE: Do not touch the Light Guide using bare hands.

- 1. Press the Job Status button to check that there are no jobs in progress.
- 2. Switch off the power and disconnect the power cord.
- 3. Remove the DADF. (REP 5.1)
- 4. Remove the Platen Glass. (REP 6.2)
- 5. Move the Full Rate Carriage to the notch on the Frame.
- 6. Remove the Light Guide. (Figure 1)
  - a. Remove the screw.
  - b. Remove the clip.
  - c. Remove the screw.
  - d. Remove the clip.
  - e. Remove the Light Guide.
  - (A) Take note so as to not damage the Lamp Wire Harness.

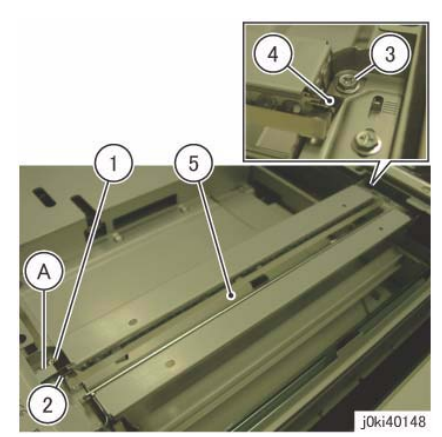

Figure 1 Remove the Light Guide

- 1. To install, carry out the removal steps in reverse order.
- 2. When installing the Light Guide, insert the boss of the Light guide into the positioning hole of the Full Rate Carriage. (Figure 2)

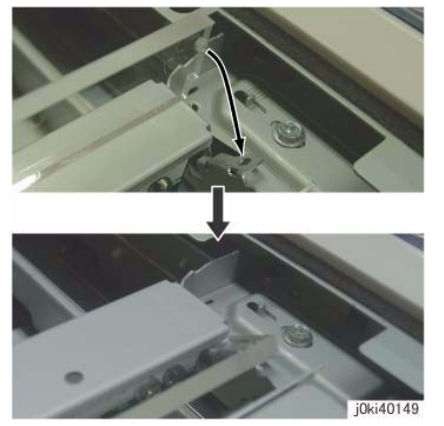

Figure 2 Install the Light Guide

## **REP 6.12 IIT PWB**

#### Parts List on PL 1.8

#### Removal

#### CAUTION

Serial number data is stored at three locations:

- MCU NVM PWB
- SBC NVM PWB
- IIT/IPS PWB.

If these boards are replaced one-at-a-time, the machine will automatically synchronize the data on the new PWB to match the other two. You must install the new PWB, switch on the power, wait for the numbers to synchronize, then switch off the power before replacing any other PWB.:

If the removal/replacement procedure is not followed correctly, or if data corruption causes one of the following faults:

- 16-801.19
- 22-352

then you must perform dC132 to restore serial numbers/billing data.

#### CAUTION

Static electricity can damage electrical parts. Always use an Electrostatic Discharge Kit during servicing. If an ESD kit is not available, touch metallic parts on the machine frame prior to servicing to discharge the static electricity.

**NOTE:** When turning the power OFF, turn OFF the Power Switch first and then the Main Power Switch.

- 1. Press the **Job Status** button to check that there are no jobs in progress.
- 2. Switch off the power and disconnect the power cord.
- 3. Remove the Filter Cover and Rear Upper Cover. (PL 19.3)
- 4. Remove the IIT Rear Cover. (Figure 1)
  - a. Loosen the screws (x2) and disconnect the connector.
  - b. Remove the screws (x2).
  - c. Remove the IIT Rear Cover.

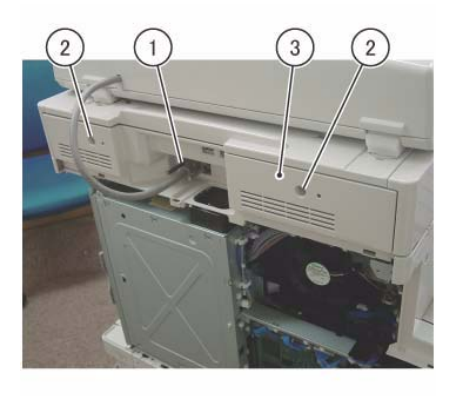

j0ki40139

Figure 1 Remove the IIT Rear Cover

- 5. Disconnect the connectors at the rear side that are connected to the IIT PWB. (Figure 2)
  - a. Release the hook and disconnect the connector.
  - b. Disconnect the connector.
  - c. Remove the Lock Screws (x2).
  - d. Remove the screw.

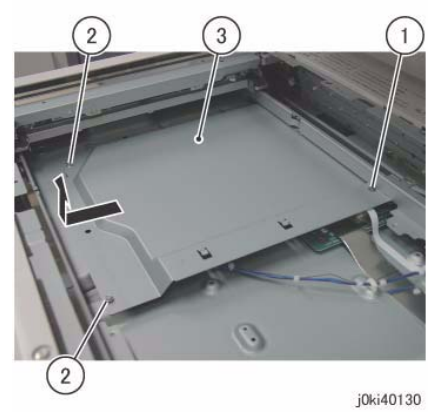

Figure 3 Remove the PWB Cover

- 10. Disconnect the connectors that are connected to the IIT PWB. (Figure 4)
  - a. Move the Block of the Connector Housing in the direction of the arrow.
  - b. Remove the Flexible Print Cable.
  - c. Open the Plate of the Connector Housing in the direction of the arrow.
  - d. Remove the Flexible Print Cable.
  - e. Release the hook and disconnect the connector.
  - f. Disconnect the connector.

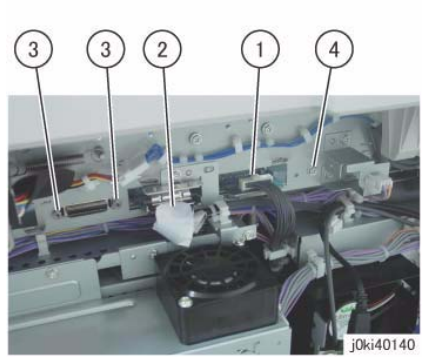

Figure 2 Disconnect the connectors

- 6. Open the Platen or the DADF.
- 7. Remove the Platen Glass. (REP 6.2)
- 8. Remove the Lens Cover. (PL 1.5)
- 9. Remove the PWB Cover. (Figure 3)
  - a. Remove the screw (Blue, x1).
  - b. Remove the screws (Round: x2).
  - c. Remove the PWB Cover in the direction of the arrow.

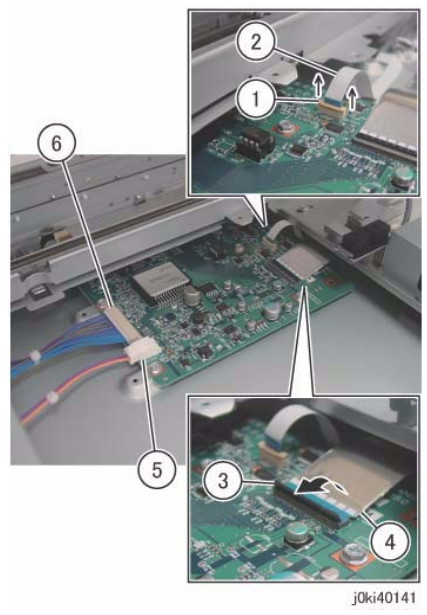

Figure 4 Disconnect the connectors

- 11. Remove the IIT PWB. (Figure 5)
  - a. Remove the screws (x4).
  - b. Remove the IIT PWB.

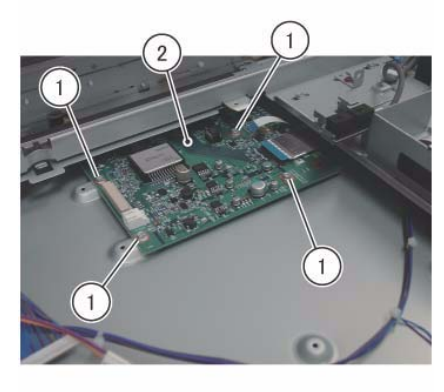

j0ki40143

Figure 5 Remove the IIT PWB

#### Replacement

1. To install, carry out the removed steps in reverse order.

2. When the PWB is replaced, remove the EEP ROM from the old PWB and install it onto the new one. (Figure 6)

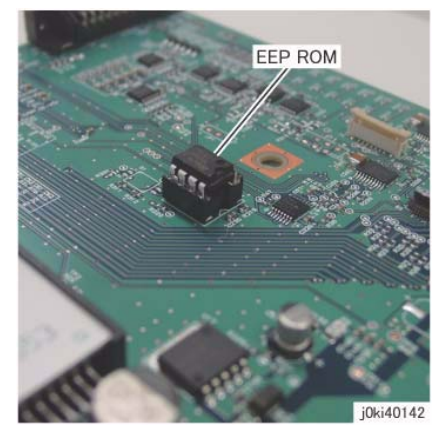

Figure 6 Remove and Replace the EEP ROM from the old PWB

3. When installing the PWB Cover, attach the hooks (x4). (Figure 7)

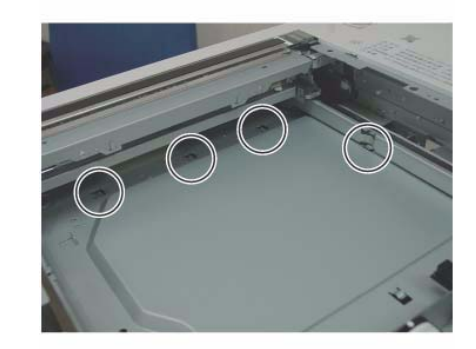

j0ki40138 Figure 7 Install the PWB Cover

## **REP 6.13 USB Connector**

## Parts List on PL 1.4

### Removal

**NOTE:** When turning the power OFF, turn OFF the Power Switch first and then the Main Power Switch.

- 1. Press the **Job Status** button to check that there are no jobs in progress.
- 2. Switch off the power and disconnect the power cord.
- 3. Release the hooks of the Overlay Cover. (Figure 1)
  - a. Release the hooks (x3).

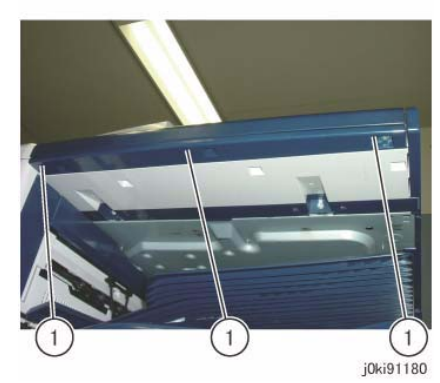

Figure 1 Release the hooks

- 4. Remove the Overlay Cover. (Figure 2)
  - a. Remove the Overlay Cover in the direction of the arrow.

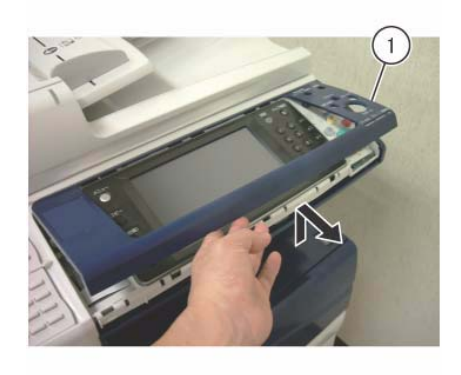

j0ki91123 Figure 2 Remove the Overlay Cover

- 5. Remove the screws that secure the USB Connector. (Figure 3)
  - a. Remove the screw.
  - b. Remove the Tapping Screws (x2).

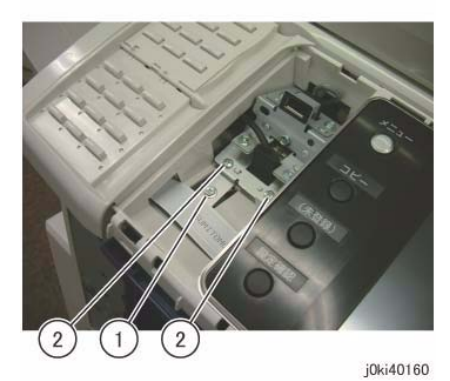

Figure 3 Remove the screws

- 6. Remove the USB Connector. (Figure 4)
  - a. Shift the USB Connector.
  - b. Disconnect the connector of the USB Cable.

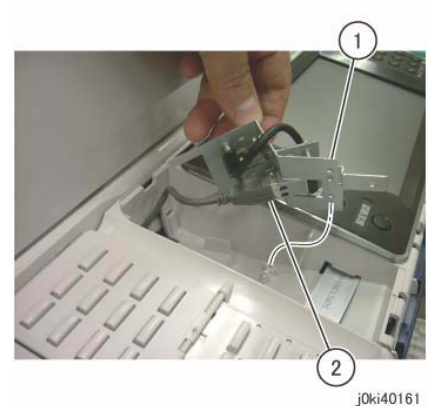

Figure 4 Remove the USB Connector

## Replacement

1. To install, carry out the removal steps in reverse order.

## **REP 7.1 Tray 1 Feeder Assembly**

## Parts List on PL 9.3

### Removal

**NOTE:** When turning the power OFF, turn OFF the Power Switch first and then the Main Power Switch.

- 1. Press the **Job Status** button to check that there are no jobs in progress.
- 2. Switch off the power and disconnect the power cord.
- 3. Remove the Registration Transport Assembly. (REP 7.24)
- 4. Pull out Tray 1 and remove the paper.
- 5. Remove Tray 1.
- 6. Remove the Chute Assembly from the Tray 1 Feeder Unit. (Figure 1)
  - a. Remove the Stopper Screw.
  - b. Remove the Chute Assembly in the direction of the arrow.

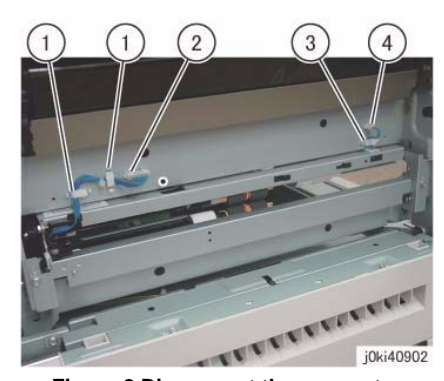

Figure 2 Disconnect the connector

- 8. Remove the Tray 1 Feeder Unit. (Figure 3)
  - a. Remove the screws (x2).
  - b. Remove the Tray 1 Feeder Unit.

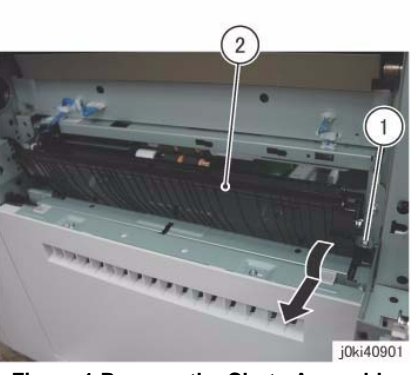

Figure 1 Remove the Chute Assembly

- 7. Disconnect the connector. (Figure 2)
  - a. Release the Wire Harness from the clamps (x2).
  - b. Disconnect the connector.
  - c. Release the wire harness from the clamp.
  - d. Disconnect the connector.

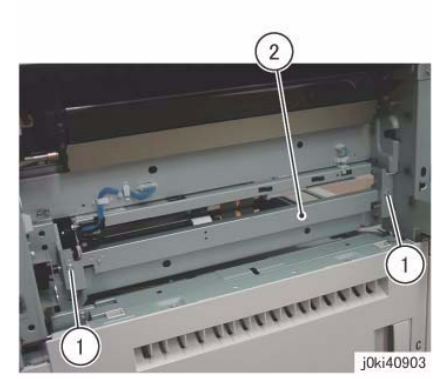

Figure 3 Remove Tray 1 Feeder

- 1. To install, carry out the removal steps in reverse order.
- 2. After a replacement, enter the Diag. Mode and use "Initialize HFSI Counter" to clear the HFSI counter.
  - "Chain Link: 954-800"

## REP 7.2 Tray 1 Feed/Retard/Nudger Roll

## Parts List on PL 9.5

### Removal

**NOTE:** When turning the power OFF, turn OFF the Power Switch first and then the Main Power Switch.

- 1. Press the **Job Status** button to check that there are no jobs in progress.
- 2. Switch off the power and disconnect the power cord.
- 3. Pull out Tray 1 and remove the paper.
- 4. Remove Tray 1.
- 5. Remove the Tray 1 Feed/Retard/Nudger Roll. (Figure 1)
  - a. Slide the chute towards you.
  - b. Remove the Tray 1 Feed/Retard/Nudger Roll.

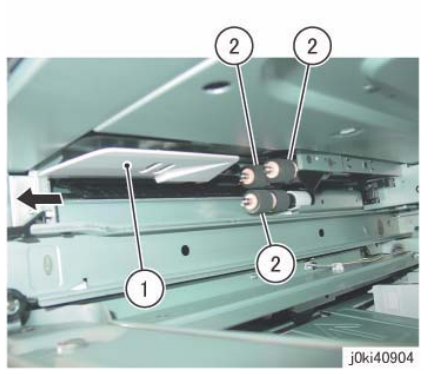

Figure 1 Remove the Tray 1 Feed/Retard/Nudger Rolls

## Replacement

- 1. To install, carry out the removal steps in reverse order.
- 2. After a replacement, enter the Diag Mode and use "Initialize HFSI Counter" to clear the HFSI counter.
  - "Chain Link: 954-800"

# REP 7.3 Tray 2 Feeder Assembly (3TM)

## Parts List on PL 10.1

## Removal

**NOTE:** When turning the power OFF, turn OFF the Power Switch first and then the Main Power Switch.

- 1. Press the **Job Status** button to check that there are no jobs in progress.
- 2. Switch off the power and disconnect the power cord.
- 3. Remove Tray 2.
- 4. Open the L/H Cover Unit.
- 5. Remove the Feed Out Chute. (Figure 1)
  - a. Remove the Feed Out Chute.

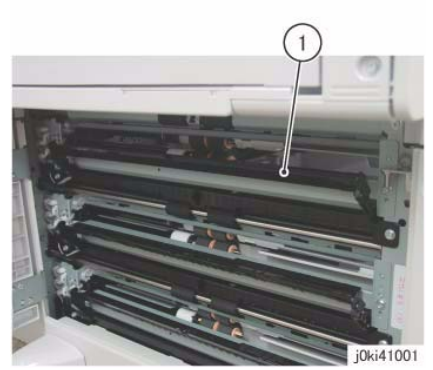

Figure 1 Remove the Feed Out Chute

- 6. Remove the Bracket Assembly. (Figure 2)
  - a. Remove the screw.
  - b. Remove the Bracket Assembly.

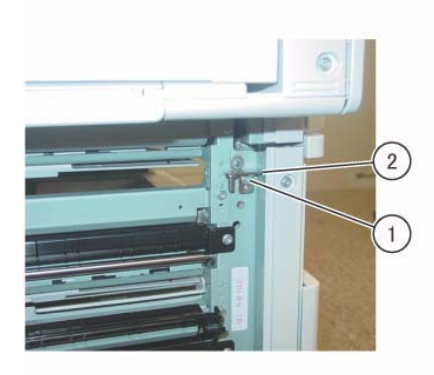

j0ki41002 Figure 2 Remove the Bracket Assembly

- 7. Disconnect the connector. (Figure 3)
  - a. Release the wire harness from the clamps (x3).
  - b. Disconnect the connectors (x2).

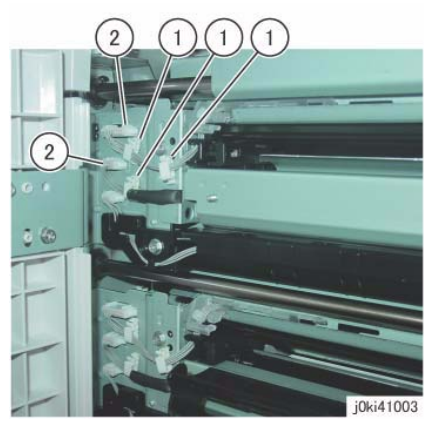

Figure 3 Disconnect the connectors

- 8. Remove the Tray 2 Feeder Assembly. (Figure 4)
  - a. Remove the screws (x2).
  - b. Remove Tray 2 Feeder Assembly.

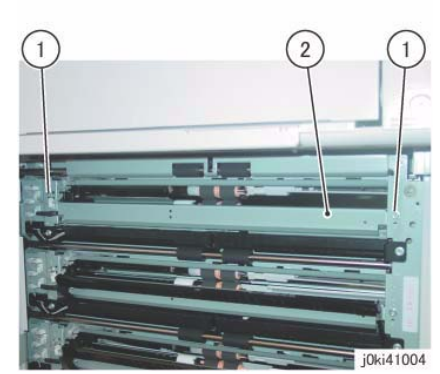

Figure 4 Remove the Tray 2 Feeder Assembly

- 1. To install, carry out the removal steps in reverse order.
- 2. After a replacement, enter the Diag Mode and use "Initialize HFSI Counter" to clear the HFSI counter.
  - "Chain Link: 954-801"

## REP 7.4 Tray 3 Feeder Assembly (3TM)

## Parts List on PL 10.1

### Removal

**NOTE:** When turning the power OFF, turn OFF the Power Switch first and then the Main Power Switch.

- 1. Press the **Job Status** button to check that there are no jobs in progress.
- 2. Switch off the power and disconnect the power cord.
- 3. Remove Tray 3.
- 4. Open the L/H Cover Unit.
- 5. Remove the Feed Out Chute. (Figure 1)
  - a. Remove the Feed Out Chute.

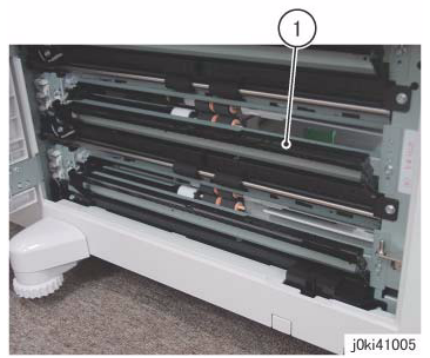

Figure 1 Remove the Feed Out Chute

- 6. Disconnect the connector. (Figure 2)
  - a. Release the wire harness from the clamps (x3).
  - b. Disconnect the connectors (x2).

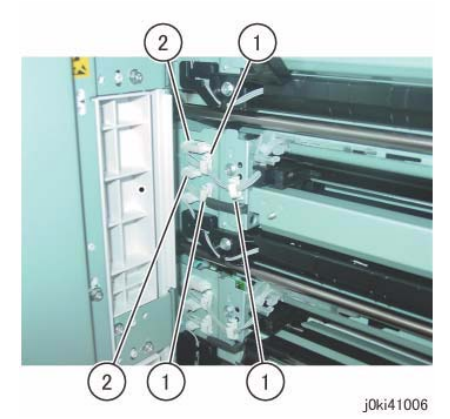

Figure 2 Disconnect the connectors

- 7. Remove the Tray 3 Feeder Assembly. (Figure 3)
  - a. Remove the screws (x2).
  - b. Remove Tray 3 Feeder Assembly.

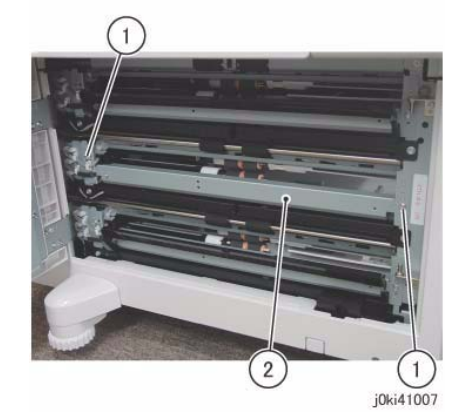

Figure 3 Remove the Tray 3 Feeder Assembly

- 1. To install, carry out the removal steps in reverse order.
- 2. After a replacement, enter the Diag Mode and use "Initialize HFSI Counter" to clear the HFSI counter.
  - "Chain Link: 954-802"

## REP 7.5Tray 4 Feeder Assembly (3TM)

## Parts List on PL 10.1

#### Removal

**NOTE:** When turning the power OFF, turn OFF the Power Switch first and then the Main Power Switch.

- 1. Press the **Job Status** button to check that there are no jobs in progress.
- 2. Switch off the power and disconnect the power cord.
- 3. Remove Tray 4.
- 4. Open the L/H Cover Unit.
- 5. Remove the Feed Out Chute. (Figure 1)
  - a. Remove the Feed Out Chute.

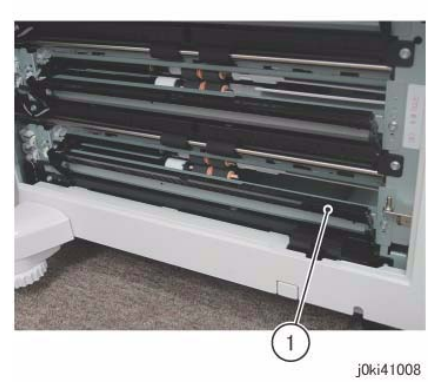

Figure 1 Remove the Feed Out Chute

- 6. Remove the Bracket Assembly. (Figure 2)
  - a. Remove the screw.
  - b. Remove the Bracket Assembly.

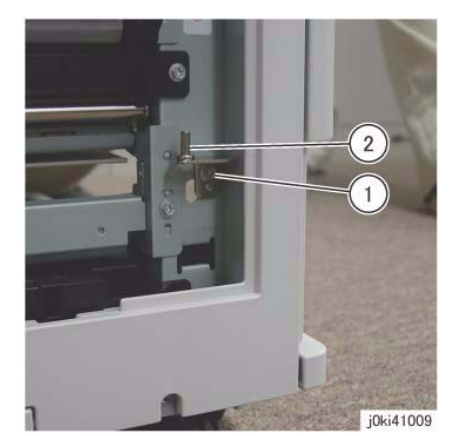

Figure 2 Remove the Bracket Assembly

- 7. Disconnect the connector. (Figure 3)
  - a. Release the wire harness from the clamps (x3).
  - b. Disconnect the connectors (x2).

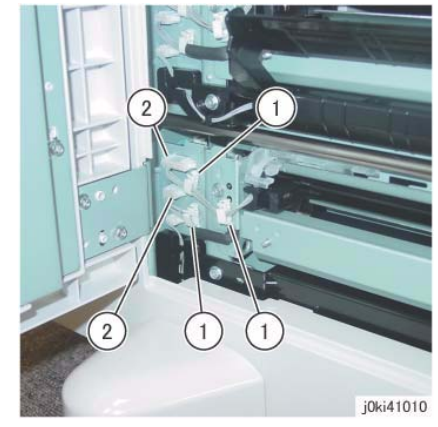

Figure 3 Disconnect the connectors

- 8. Remove the Tray 4 Feeder Assembly. (Figure 4)
  - a. Remove the screws (x2).
  - b. Remove Tray 4 Feeder Assembly.

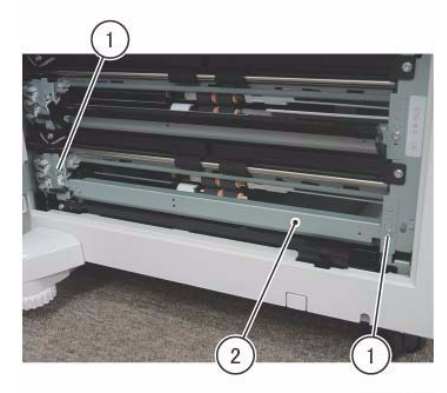

j0ki41011 Figure 4 Remove the Tray 4 Feeder Assembly

### Replacement

- 1. To install, carry out the removal steps in reverse order.
- 2. After a replacement, enter the Diag Mode and use "Initialize HFSI Counter" to clear the HFSI counter.
  - "Chain Link: 954-803"

## REP 7.6 Tray 2 Feed/Retard/Nudger Roll (3TM)

Parts List on PL 10.4

#### Removal

**NOTE:** When turning the power OFF, turn OFF the Power Switch first and then the Main Power Switch.

- 1. Press the **Job Status** button to check that there are no jobs in progress.
- 2. Switch off the power and disconnect the power cord.
- 3. Remove Tray 2/3.
- 4. Remove the Tray 2 Feed/Retard/Nudger Roll. (Figure 1)
  - a. Slide the chute towards you.
  - b. Remove the Tray 2 Feed/Retard/Nudger Roll.

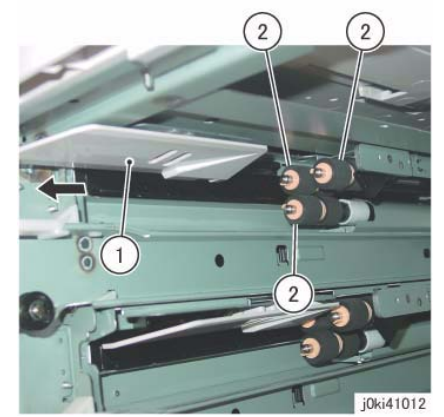

Figure 1 Remove the Tray 2 Feed/Retard/Nudger Rolls

- 1. To install, carry out the removal steps in reverse order.
- 2. After a replacement, enter the Diag Mode and use "Initialize HFSI Counter" to clear the HFSI counter.
  - "Chain Link: 954-801"

## REP 7.7 Tray 3 Feed/Retard/Nudger Roll (3TM)

## Parts List on PL 10.6

#### Removal

**NOTE:** When turning the power OFF, turn OFF the Power Switch first and then the Main Power Switch.

- 1. Press the **Job Status** button to check that there are no jobs in progress.
- 2. Switch off the power and disconnect the power cord.
- 3. Remove Tray 3/4.
- 4. Remove the Tray 3 Feed/Retard/Nudger Roll. (Figure 1)
  - a. Slide the chute towards you.
  - b. Remove the Tray 3 Feed/Retard/Nudger Roll.

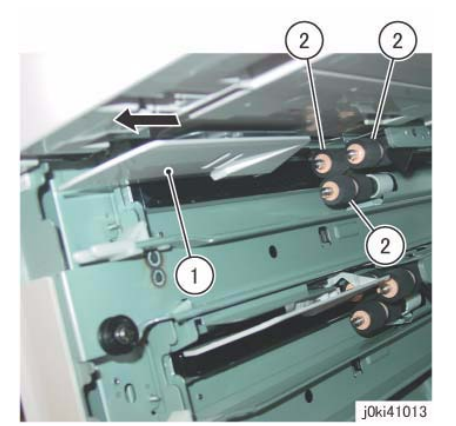

Figure 1 Remove the Tray 3 Feed/Retard/Nudger Rolls

## Replacement

- 1. To install, carry out the removal steps in reverse order.
- 2. After a replacement, enter the Diag Mode and use "Initialize HFSI Counter" to clear the HFSI counter.
  - "Chain Link: 954-802"

## REP 7.8 Tray 4 Feed/Retard/Nudger Roll (3TM)

### Parts List on PL 10.8

#### Removal

**NOTE:** When turning the power OFF, turn OFF the Power Switch first and then the Main Power Switch.

- 1. Press the Job Status button to check that there are no jobs in progress.
- 2. Switch off the power and disconnect the power cord.
- 3. Remove Tray 3/4.
- 4. Remove the Tray 4 Feed/Retard/Nudger Roll. (Figure 1)
  - a. Slide the chute towards you.
  - b. Remove the Tray 4 Feed/Retard/Nudger Roll.

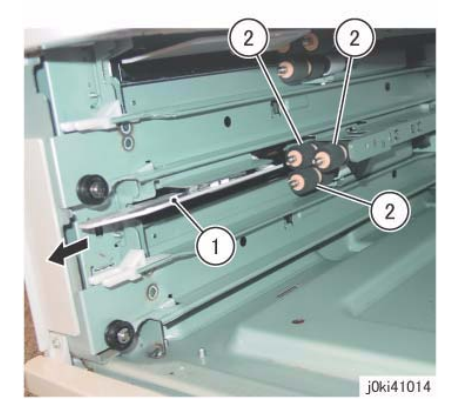

Figure 1 Remove the Tray 4 Feed/Retard/Nudger Rolls

- 1. To install, carry out the removal steps in reverse order.
- 2. After a replacement, enter the Diag Mode and use "Initialize HFSI Counter" to clear the HFSI counter.
  - "Chain Link: 954-803"

## **REP 7.9 Tray Module PWB (3TM)**

## Parts List on PL 10.9

#### Replacement

**NOTE:** When turning the power OFF, turn OFF the Power Switch first and then the Main Power Switch.

- 1. Press the **Job Status** button to check that there are no jobs in progress.
- 2. Switch off the power and disconnect the power cord.
- 3. After replacement, set the switch of the Tray Module PWB as follows. (Figure 1)

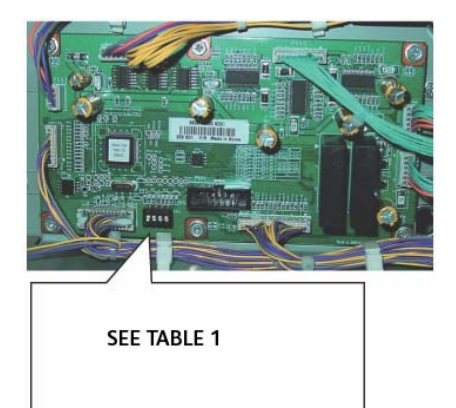

Figure 1 Tray Module PWB switch settings

#### Table 1 DIP Switch Settings

| Tray Type | SW1 | SW2 | SW3 | SW4 |
|-----------|-----|-----|-----|-----|
| 3TM       | ON  | ON  | ON  | ON  |

## REP 7.10 Tray 3 Assembly (TTM)

Parts List on PL 11.1

### Removal

**NOTE:** When turning the power OFF, turn OFF the Power Switch first and then the Main Power Switch.

- 1. Press the **Job Status** button to check that there are no jobs in progress.
- 2. Switch off the power and disconnect the power cord.
- 3. Pull out Tray 3.
- 4. Remove the paper from Tray 3.
- 5. Remove the Tray 3 Assembly. (Figure 1)
  - a. Remove the screw.
  - b. Remove the stopper.
  - c. Remove the Tray 3 Assembly.

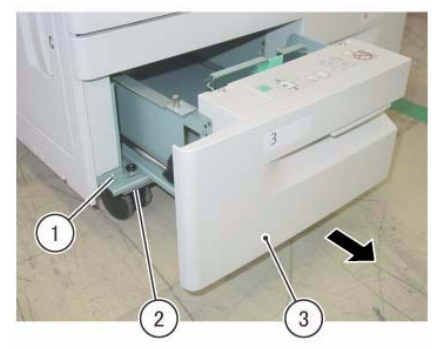

j0ki40101 Figure 1 Remove the Tray 3 Assembly

### Replacement

1. To install, carry out the removed steps in reverse order.

## REP 7.11 Tray 4 Assembly (TTM)

## Parts List on PL 11.1

### Removal

**NOTE:** When turning the power OFF, turn OFF the Power Switch first and then the Main Power Switch.

- 1. Press the Job Status button to check that there are no jobs in progress.
- 2. Switch off the power and disconnect the power cord.
- 3. Pull out Tray 4.
- 4. Remove the paper from Tray 4.
- 5. Remove the Tray 4 Assembly. (Figure 1)
  - a. Remove the screws (x2).
  - b. Store the Tray 4 Transport Assembly.
  - c. Remove the screw.
  - d. Remove the stopper.
  - e. Remove the Tray 4 Assembly.

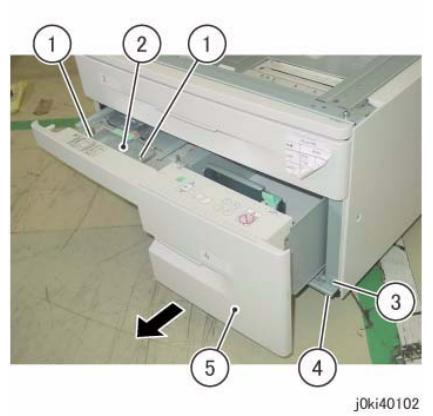

Figure 1 Remove the Tray 4 Assembly

## Replacement

1. To install, carry out the removed steps in reverse order.

# **REP 7.12 Tray Cable (TTM)**

## Parts List on PL 11.4

### Removal

**NOTE:** When turning the power OFF, turn OFF the Power Switch first and then the Main Power Switch.

- 1. Press the Job Status button to check that there are no jobs in progress.
- 2. Switch off the power and disconnect the power cord.
- 3. Remove the Tray 4 Assembly. (REP 7.11)
- 4. Remove the Tray 4 Cover. (Figure 1)
  - a. Remove the screws (x2).
  - b. Remove the Tray 4 Cover.

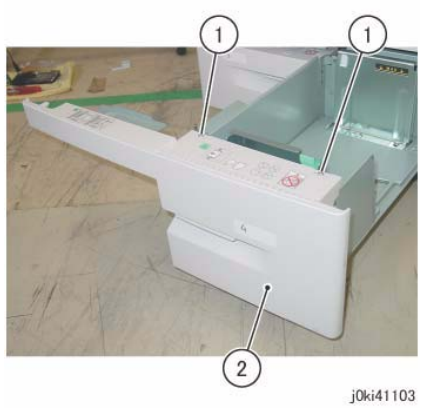

Figure 1 Remove the Tray 4 Cover

5. Remove the Tray Cable. (Figure 2)

**NOTE:** Only the removal procedure for the Tray Cable at the front is described here. The Tray Cable at the rear is removed in the same way.

- a. Remove the E-Clip and Cable Guide.
- b. Remove the E-Clip and Cable Guide.

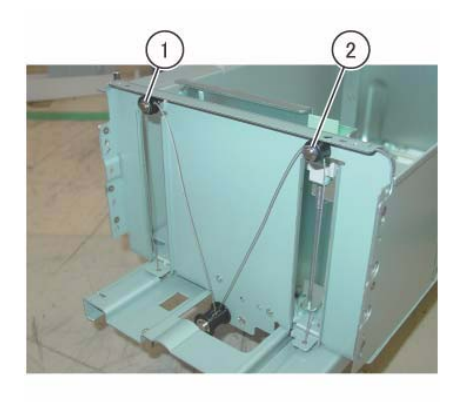

j0ki41104 Figure 2 Remove the Tray Cable

6. Remove the Tray Cable. (Figure 3)

**NOTE:** Only the removal procedure for the Tray Cable at the front is described here. The Tray Cable at the rear is removed in the same way.

- a. Remove the E-Clip and the Pulley.
- b. Remove the Tray Cable.
- c. Remove the Tray Cable.

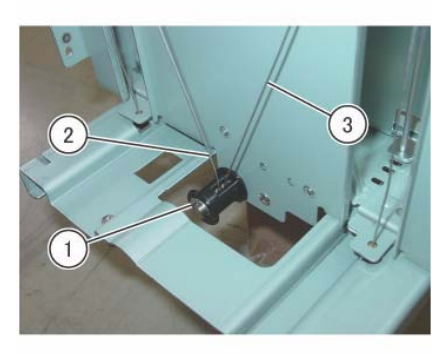

j0ki41105

Figure 3 Remove the Tray Cable

#### Replacement

1. To install, carry out the removed steps in reverse order.

# REP 7.13 Tray 4 Feeder (TTM)

Parts List on PL 11.5

#### Removal

**NOTE:** When turning the power OFF, turn OFF the Power Switch first and then the Main Power Switch.

- 1. Press the **Job Status** button to check that there are no jobs in progress.
- 2. Switch off the power and disconnect the power cord.
- 3. Remove Tray 1 and Tray 2.
- 4. Disconnect the connector of the Tray 4 Feeder Assembly. (Figure 1)
  - a. Disconnect the connectors (x2).

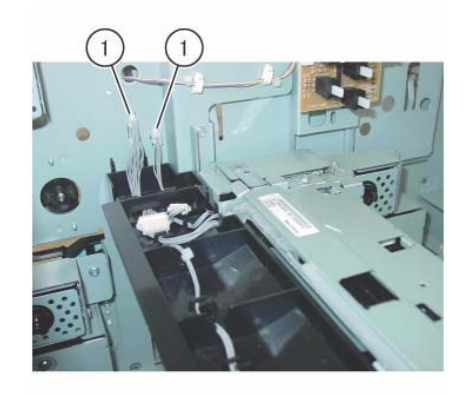

j0ki41106 Figure 1 Disconnect the connectors

- 5. Pull out the Tray 3/4.
- 6. Remove the Stud Bracket. (Figure 2)
  - a. Remove the screw.
  - b. Remove the Stud Bracket.

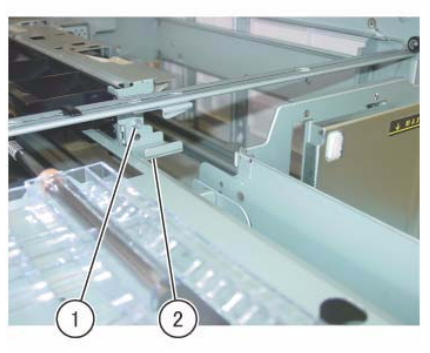

j0ki41107

Figure 2 Remove the Stud Bracket

- 7. Remove the screws that secure the Tray 4 Feeder Assembly. (Figure 3)
  - a. Remove the screws (x2).

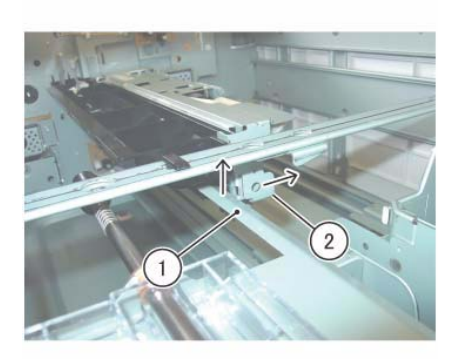

j0ki41109 Figure 4 Remove the Tray 4 Feeder Assembly

- 9. Disconnect the connector. (Figure 5)
  - a. Remove the wire harnesses (x2) from the hooks (x2).
  - b. Disconnect the connectors (x2).

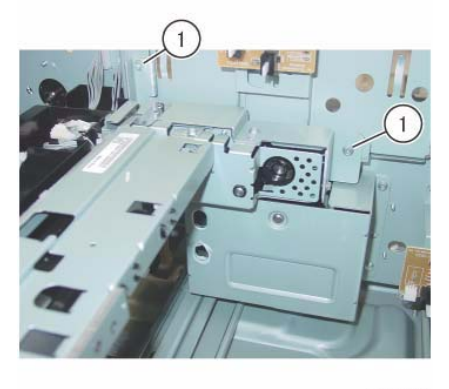

j0ki41108 Figure 3 Remove the screws

- 8. Remove the Tray 4 Feeder Assembly. (Figure 4)
  - a. Lift the Lower Chute in the direction of the arrow.
  - b. Move the Tray 4 Feeder Assembly in the direction of the arrow and remove it.

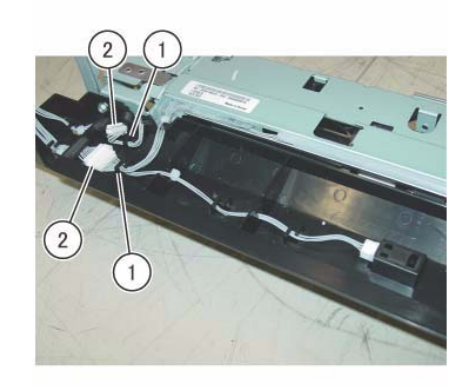

j0ki41110 Figure 5 Disconnect the connectors

- 10. Remove the Upper Chute. (Figure 6)
  - a. Remove the screws (x2).
  - b. Remove the Upper Chute.

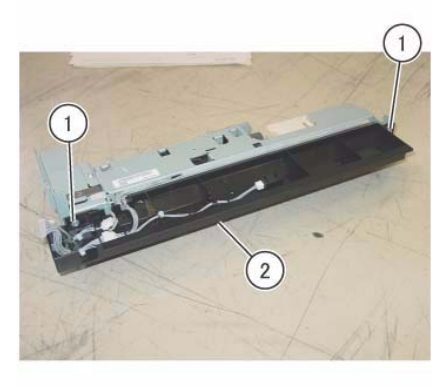

j0ki41111

Figure 6 Remove the Upper Chute

- 11. Remove the Lower Chute. (Figure 7)
  - a. Remove the screws (x2).
  - b. Remove the Lower Chute.

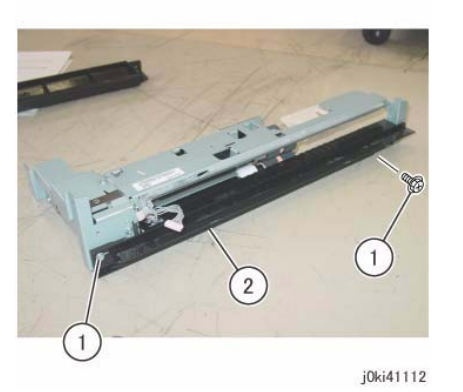

Figure 7 Remove the Lower Chute

- 12. Remove the various parts from the Tray 4 Feeder Assembly. (Figure 8)
  - a. Remove the screws (x2).
  - b. Remove the Bracket.
  - c. Remove the screw.
  - d. Remove the Bracket.
  - e. Remove the screw.
  - f. Remove the Bracket.

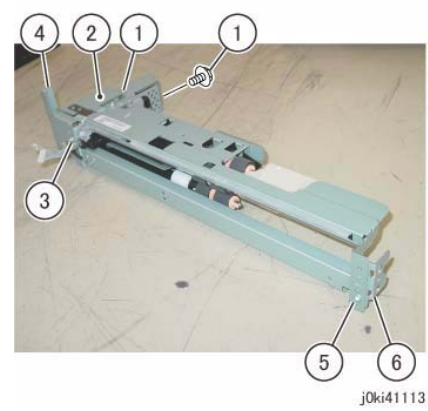

Figure 8 Remove the various Tray 4 Feeder Assembly parts

- 1. To install, carry out the removed steps in reverse order.
- 2. After a replacement, enter the Diag Mode and use "Initialize HFSI Counter" to clear the HFSI counter.
  - "Chain-Link: 954-803"
# REP 7.14 Tray 2 Feeder (TTM)

## Parts List on PL 11.6

#### Removal

**NOTE:** When turning the power OFF, turn OFF the Power Switch first and then the Main Power Switch.

- 1. Press the **Job Status** button to check that there are no jobs in progress.
- 2. Switch off the power and disconnect the power cord.
- 3. Pull out Tray 2.
- 4. Open the Left Cover.
- 5. Remove the Feed Out Chute. (Figure 1)
  - a. Remove the Feed Out Chute.

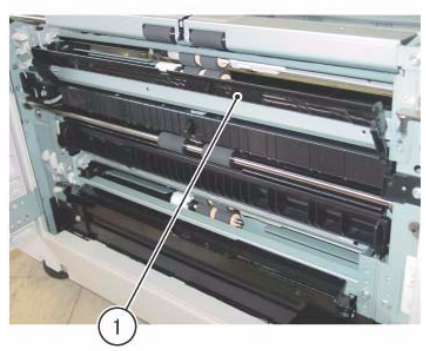

j0ki41114 Figure 1 Remove the Feed Out Chute

- 6. Remove the Bracket. (Figure 2)
  - a. Remove the screw.
  - b. Remove the Bracket.

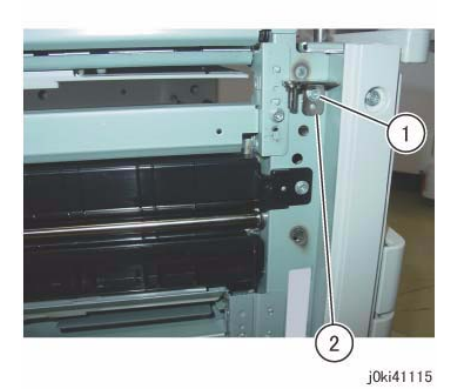

Figure 2 Remove the Bracket

- 7. Disconnect the connector. (Figure 3)
  - a. Release the wire harnesses (x2) from the clamps (x2).
  - b. Disconnect the connectors (x2).

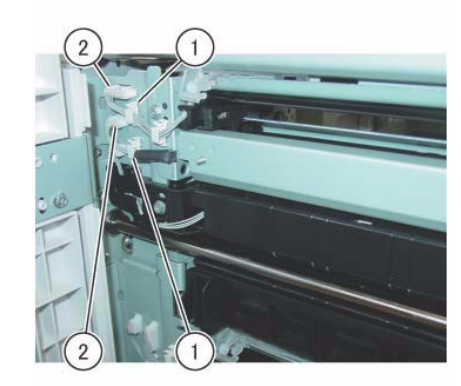

j0ki41116 Figure 3 Disconnect the connectors

- 8. Remove the Tray 2 Feeder. (Figure 4)
  - a. Remove the screws (x2).
  - b. Remove the Tray 2 Feeder.

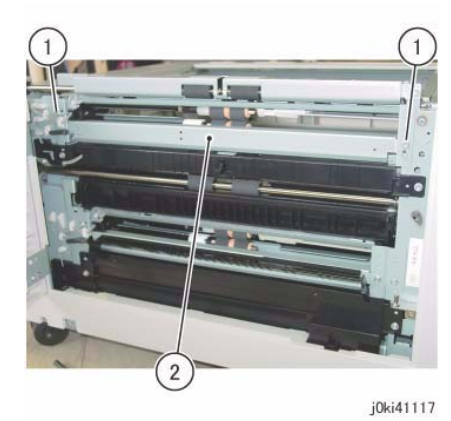

Figure 4 Remove the Tray 2 Feeder

#### Replacement

- 1. To install, carry out the removed steps in reverse order.
- 2. After a replacement, enter the Diag Mode and use "Initialize HFSI Counter" to clear the HFSI counter.
  - "Chain-Link: 954-801"

# REP 7.15 Tray 3 Feeder (TTM)

Parts List on PL 11.6

#### Removal

**NOTE:** When turning the power OFF, turn OFF the Power Switch first and then the Main Power Switch.

- 1. Press the **Job Status** button to check that there are no jobs in progress.
- 2. Switch off the power and disconnect the power cord.
- 3. Remove Tray 2.
- 4. Pull out Tray 3 and Tray 4.
- 5. Open the Left Cover.
- 6. Remove the Lower Chute and the Feed Out Chute. (Figure 1)
  - a. Remove the Lower Chute.
  - b. Remove the Feed Out Chute.

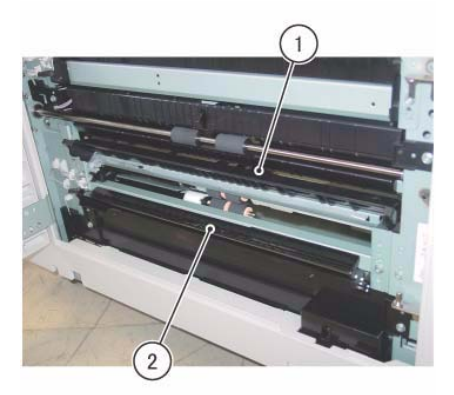

j0ki41118 Figure 1 Remove the Lower and Feed Out Chutes

- 7. Disconnect the connector. (Figure 2)
  - a. Release the wire harnesses (x2) from the clamps (x2).
  - b. Disconnect the connectors (x2).

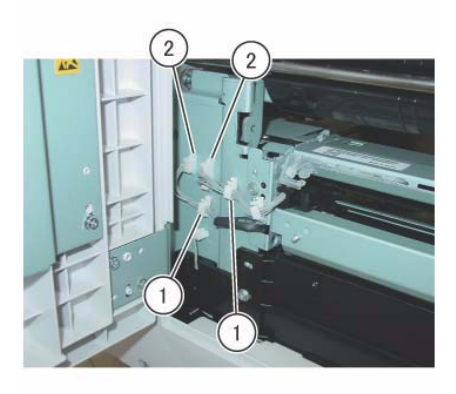

j0ki41119

- Figure 2 Disconnect the connectors
- 8. Remove the screws that secure the Tray 3 Feeder Assembly. (Figure 3)
  - a. Remove the screw.

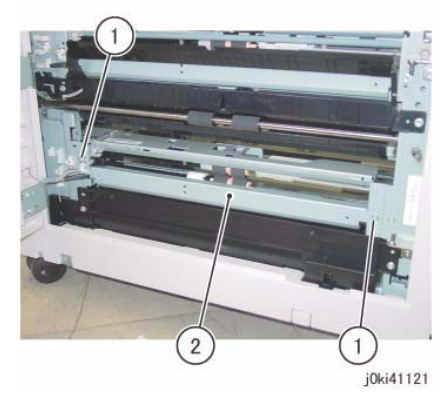

Figure 4 Remove the Tray 3 Feeder Assembly

- 10. Remove the Tray 3 Feeder. (Figure 5)
  - a. Remove the screws (x2).
  - b. Remove the Bracket.

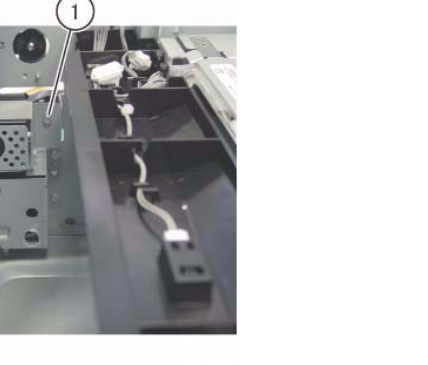

j0ki41120 Figure 3 Remove the screws

- 9. Remove the Tray 3 Feeder Assembly. (Figure 4)
  - a. Remove the screws (x2).
  - b. Remove Tray 3 Feeder Assembly.

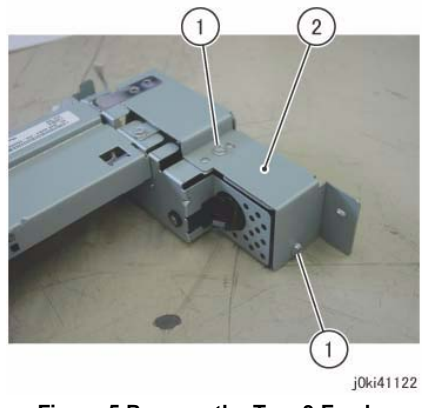

Figure 5 Remove the Tray 3 Feeder

### Replacement

- 1. To install, carry out the removed steps in reverse order.
- 2. After a replacement, enter the Diag Mode and use "Initialize HFSI Counter" to clear the HFSI counter.
  - "Chain-Link: 954-802"

# REP 7.16 Tray 2 Feed/Retard/Nudger Roll (TTM)

## Parts List on PL 11.8

#### Removal

**NOTE:** When turning the power OFF, turn OFF the Power Switch first and then the Main Power Switch.

**NOTE:** Replace Feed, Retard, and Nudger Roll at the same time because they have the same duration of life.

- 1. Press the Job Status button to check that there are no jobs in progress.
- 2. Switch off the power and disconnect the power cord.
- 3. Remove Tray 2.
- 4. Remove the Feed/Retard/Nudger Roll. (Figure 1)
  - a. Slide the Front Chute towards you.
  - b. Remove the Retard Roll.
  - c. Remove the Nudger Roll.
  - d. Remove the Feed Roll.

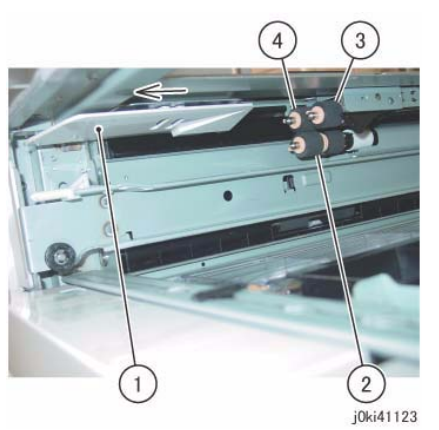

Figure 1 Remove the Feed/Retard/Nudger Rolls

### Replacement

- 1. To install, carry out the removed steps in reverse order.
- 2. After a replacement, enter the Diag Mode and use "Initialize HFSI Counter" to clear the HFSI counter.
  - "Chain-Link: 954-801"

# REP 7.18 Tray 3 Feed/Retard/Nudger Roll (TTM)

## Parts List on PL 11.10

## Removal

**NOTE:** When turning the power OFF, turn OFF the Power Switch first and then the Main Power Switch.

**NOTE:** Replace Feed, Retard, and Nudger Roll at the same time because they have the same duration of life.

- 1. Press the **Job Status** button to check that there are no jobs in progress.
- 2. Switch off the power and disconnect the power cord.
- 3. Remove Tray 2.
- 4. Pull out Tray 3 and Tray 4.
- 5. Remove the Feed/Retard/Nudger Roll. (Figure 1)
  - a. Slide the Front Chute towards you.
  - b. Remove the Retard Roll.
  - c. Remove the Nudger Roll.
  - d. Remove the Feed Roll.

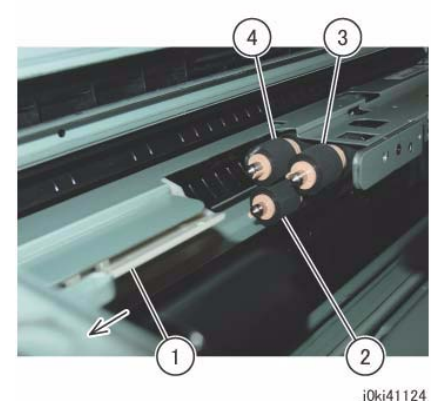

Figure 1 Remove the Feed/Retard/Nudger Rolls

#### Replacement

- 1. To install, carry out the removed steps in reverse order.
- 2. After a replacement, enter the Diag Mode and use "Initialize HFSI Counter" to clear the HFSI counter.
  - "Chain-Link: 954-802"

# REP 7.19 Tray 4 Feed/Retard/Nudger Roll (TTM)

## Parts List on PL 11.12

#### Removal

**NOTE:** When turning the power OFF, turn OFF the Power Switch first and then the Main Power Switch.

**NOTE:** Replace Feed, Retard, and Nudger Roll at the same time because they have the same duration of life.

- 1. Press the Job Status button to check that there are no jobs in progress.
- 2. Switch off the power and disconnect the power cord.
- 3. Remove Tray 2.
- 4. Pull out Tray 4.
- 5. Remove the Feed/Retard/Nudger Roll. (Figure 1)
  - a. Slide the Front Chute towards you.
  - b. Remove the Retard Roll.
  - c. Remove the Nudger Roll.
  - d. Remove the Feed Roll.

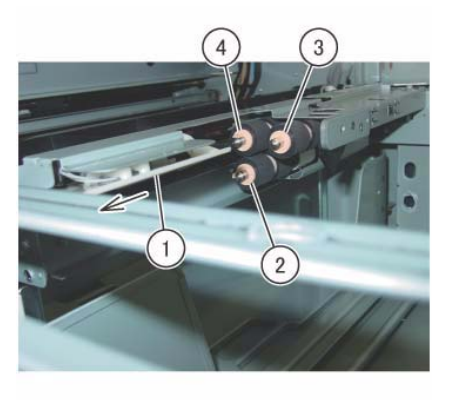

j0ki41125 Figure 1 Remove the Feed/Retard/Nudger Rolls

#### Replacement

- 1. To install, carry out the removed steps in reverse order.
- 2. After a replacement, enter the Diag Mode and use "Initialize HFSI Counter" to clear the HFSI counter.
  - "Chain-Link: 954-803"

# **REP 7.20 Tray Module PWB (TTM)**

Parts List on PL 11.17

#### Replacement

**NOTE:** When turning the power OFF, turn OFF the Power Switch first and then the Main Power Switch.

- 1. Press the **Job Status** button to check that there are no jobs in progress.
- 2. Switch off the power and disconnect the power cord.
- 3. After replacement, set the switch of the Tray Module PWB as follows. (Figure 1)

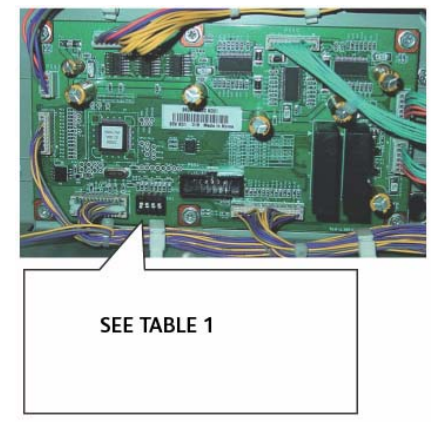

Figure 1 Tray Module PWB switch settings

#### Table 1 DIP Switch Settings

| Tray Type | SW1 | SW2 | SW3 | SW4 |
|-----------|-----|-----|-----|-----|
| 1TM       | ON  | OFF | ON  | ON  |
| TTM       | ON  | ON  | OFF | ON  |

# REP 7.21 Tray 5

## Parts List on PL 13.1

#### Removal

**NOTE:** When turning the power OFF, turn OFF the Power Switch first and then the Main Power Switch.

- 1. Press the **Job Status** button to check that there are no jobs in progress.
- $\ \ 2. \quad \ Switch \ off \ the \ power \ and \ disconnect \ the \ power \ cord.$
- 3. Remove the Left Rear Lower Cover. (PL 19.2)
- 4. Open the L/H Cover Unit.
- 5. Disconnect the connector. (Figure 1)
  - a. Release the wire harness from the clamps (x4).
  - b. Remove the cable band.
  - c. Disconnect the connector.

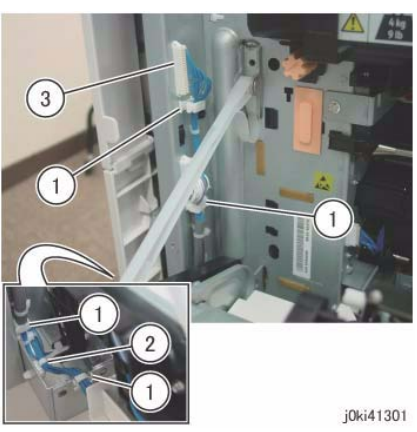

Figure 1 Disconnect the connectors

- 6. Close the L/H Cover Unit.
- 7. Remove Tray 5. (Figure 2)
  - a. Remove the screws (x2).
  - b. Remove Tray 5.

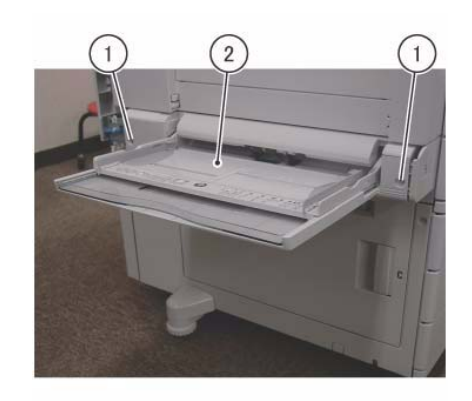

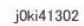

Figure 2 Remove Tray 5

#### Replacement

1. To install, carry out the removal steps in reverse order taking note of the following:

**NOTE:** Be careful not to pinch the wire harness of the Tray 5 when installing the Left Rear Lower Cover.

# REP 7.22 Tray 5 Feed/Retard/Nudger Roll

## Parts List on PL 13.3, PL 13.4

#### Removal

**NOTE:** When turning the power OFF, turn OFF the Power Switch first and then the Main Power Switch.

- 1. Press the **Job Status** button to check that there are no jobs in progress.
- 2. Switch off the power and disconnect the power cord.
- 3. Remove the Top Cover. (Figure 1)
  - a. Release the hooks (x2) and remove the Top Cover.

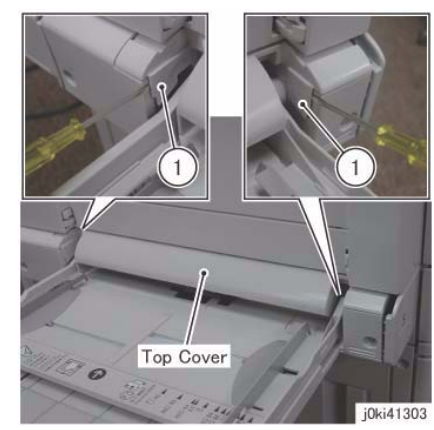

Figure 1 Remove the Top Cover

- 4. Remove the Nudger Roll. (Figure 2)
  - a. Remove the Nudger Roll.

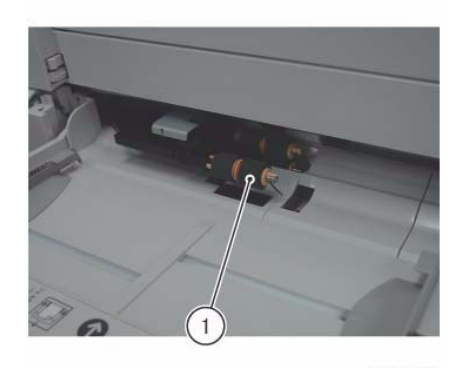

j0ki41304 Figure 2 Remove the Nudger roll

- 5. Remove the Front Chute. (Figure 3)
  - a. Remove the Front Chute.

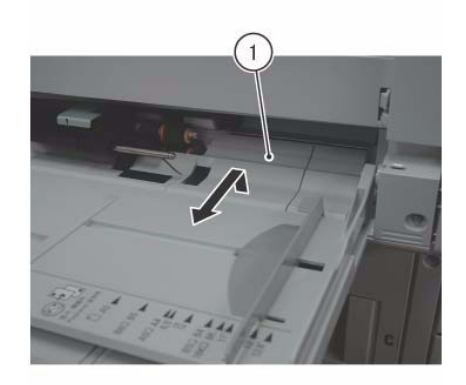

j0ki41305 Figure 3 Remove the Front Chute

Remove the Feed/Retard Roll. (Figure 4)

a. Remove the Feed Roll.

6.

b. Remove the Retard Roll.

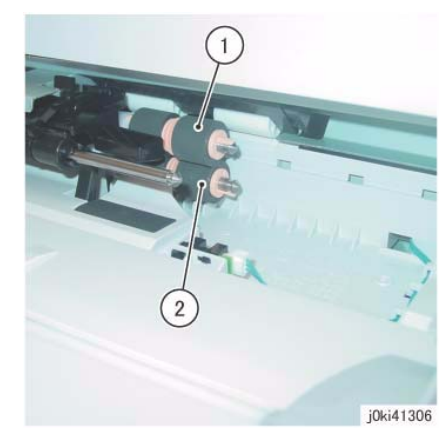

Figure 4 Remove the Feed/Retard Rolls

#### Replacement

- 1. To install, carry out the removal steps in reverse order.
- 2. After a replacement, enter the Diag Mode and use "Initialize HFSI Counter" to clear the HFSI counter.
  - "Chain Link: 954-805"

# **REP 7.23 Tray 5 Paper Size Sensor**

## Parts List on PL 13.5

#### Removal

**NOTE:** When turning the power OFF, turn OFF the Power Switch first and then the Main Power Switch.

- 1. Press the **Job Status** button to check that there are no jobs in progress.
- 2. Switch off the power and disconnect the power cord.
- 3. Gently extend the Extension Tray and pull it out. (Figure 1)
  - a. Remove the Extension Tray.

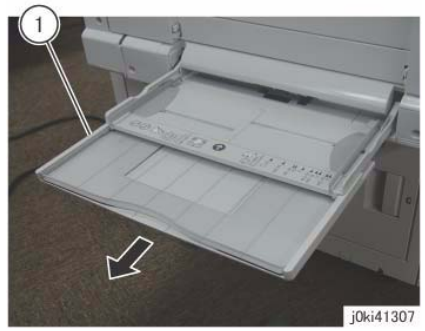

Figure 1 Remove the Extension Tray

- 4. Remove the Plate. (Figure 2)
  - a. Remove the Tapping Screws (x3).
  - b. Remove the Plate.

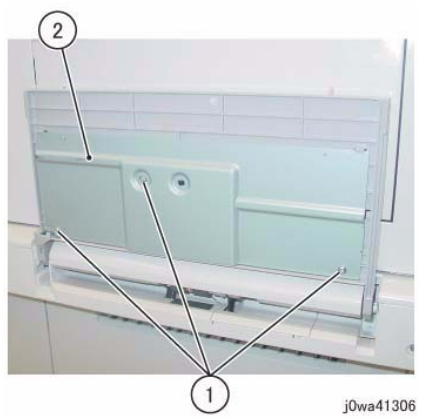

Figure 2 Remove the Plate

- 5. Remove the Tray 5 Paper Size Sensor. (Figure 3)
  - a. Remove the Pinion Gear.
  - b. Remove the Tapping Screws (x3).
  - c. Remove the Tray 5 Paper Size Sensor.
  - d. Release the wire harness from the Tray 5 Paper Size Sensor.
  - e. Disconnect the connector.

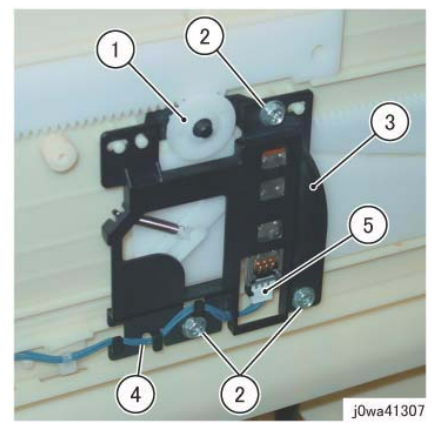

Figure 3 Remove the Tray 5 Paper Size Sensor

### Replacement

1. To install, carry out the removal steps in reverse order taking note of the following:

**NOTE:** When installing the Tray 5 Paper Size Sensor, make sure that the pin is inserted properly into the long hole of the Link. (Figure 4)

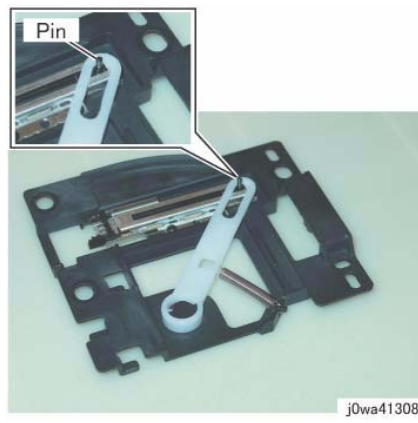

Figure 4 Insert the Pin

**NOTE:** When installing the Pinion Gear, align the marks on the Front/Rear Rack to the marks on Tray 5. (Figure 5)

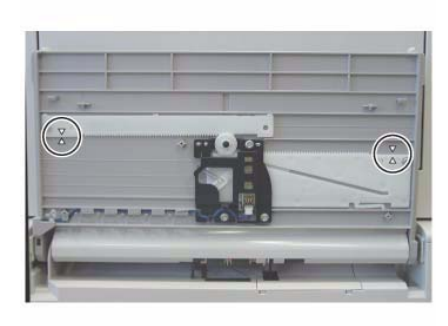

j0wa41309 Figure 5 Installing the Pinion Gear

## **REP 7.24 Registration Transport Assembly**

## Parts List on PL 15.1

#### Removal

**NOTE:** When turning the power OFF, turn OFF the Power Switch first and then the Main Power Switch.

- 1. Press the Job Status button to check that there are no jobs in progress.
- 2. Switch off the power and disconnect the power cord.
- 3. Remove the L/H Cover Unit. (REP 14.1)
- 4. Remove the Tray 5. (REP 7.21)
- 5. Remove the Registration Transport Assembly. (Figure 1)
  - a. Disconnect the connector.
  - b. Remove the screws (x2).
  - c. Remove the Registration Transport Assembly.

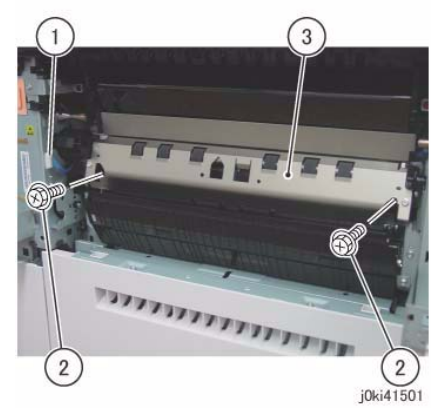

Figure 1 Remove the Registration Transport Assembly

#### Replacement

1. To install, carry out the removal steps in reverse order.

#### CAUTION

Make sure you secure the screw (Figure 1) at the rear side of the Registration Transport Assembly. If it is not secured, it may cause the DUP MOT DRIVE of the MD PWB to be damaged.

# **REP 9.1 Transfer Belt Cleaner Assembly**

## Parts List on PL 6.1

#### Removal

**NOTE:** When turning the power OFF, turn OFF the Power Switch first and then the Main Power Switch.

- 1. Press the **Job Status** button to check that there are no jobs in progress.
- 2. Switch off the power and disconnect the power cord.
- 3. Open the Front Cover.
- 4. Rotate the shutter of the Transfer Belt Cleaner Assembly clockwise. (Figure 1)
  - a. Remove the Tapping Screw.
  - b. Rotate the shutter in clockwise direction.

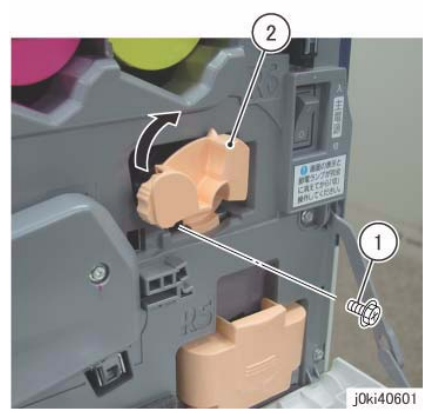

Figure 1 Rotate the shutter clockwise

- 5. Remove the Transfer Belt Cleaner Assembly. (Figure 2)
  - a. Rotate the Knob in the direction of the arrow until it is free.
  - b. Remove the Transfer Belt Cleaner Assembly.

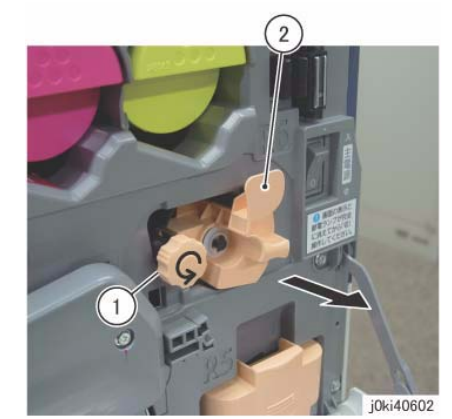

Figure 2 Remove the Transfer Belt Cleaner Assembly

#### Replacement

- 1. To install, carry out the removal steps in reverse order.
- 2. After a replacement, enter the Diag Mode and use "Initialize HFSI Counter" to clear the HFSI counter.
  - "Chain Link: 954-822"

# **REP 9.2 IBT Assembly**

## Parts List on PL 6.1

#### Removal

**NOTE:** When turning the power OFF, turn OFF the Power Switch first and then the Main Power Switch.

**NOTE:** When removing the Drum, cover it with a black sheet, etc. to prevent light fatigue.

- **NOTE:** Do not touch the Drum surface with your hands.
- **NOTE:** Do not touch the Transfer Belt surface with your hands.

**NOTE:** When placing the IBT Assembly on the floor, spread paper or sheets, etc. on the floor beforehand to ensure that dirt or dust do not get stuck to the Transfer Belt.

- 1. Press the **Job Status** button to check that there are no jobs in progress.
- 2. Switch off the power and disconnect the power cord.
- 3. Remove the Drum (Y, M, C, K). (REP 9.5)
- 4. Remove the Transfer Belt Cleaner Assembly. (REP 9.1)
- 5. Remove the Tension Lever of the Transfer Belt. (Figure 1)
  - a. Remove the screw.
  - b. Remove the Tension Lever.

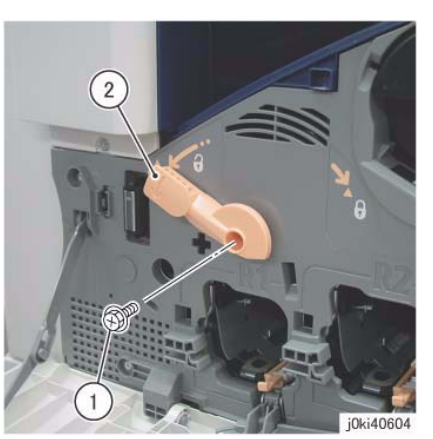

Figure 1 Remove the Tension Lever

- 6. Remove the Fuser. (REP 10.1)
- 7. Open the L/H Cover Unit.
- 8. Remove the Rear Support from the L/H Cover Unit. (Figure 2)
  - a. Remove the KL-Clip.
  - b. Remove the Rear Support.

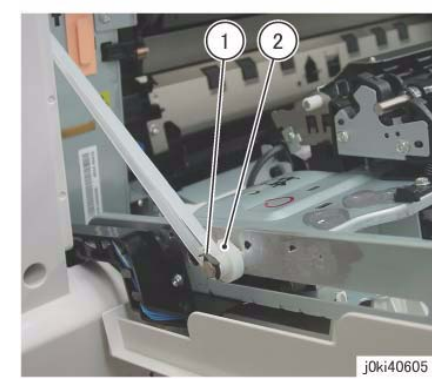

Figure 2 Remove the Rear Support

9. To open the L/H Cover Unit to the service position, rotate the Front Support 90 degree counterclockwise and pull it out one level. (Figure 3)

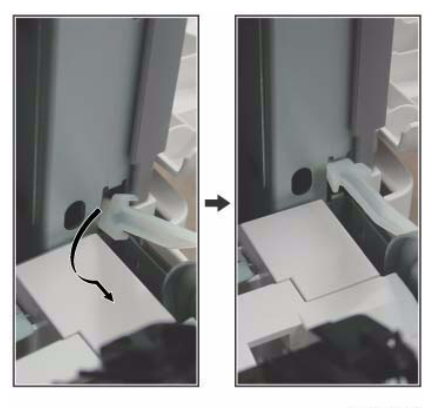

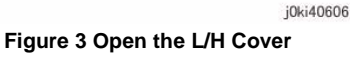

- 10. Remove the Front Lock Bracket. (Figure 4)
  - a. Remove the screw.
  - b. Remove the Front Lock Bracket.

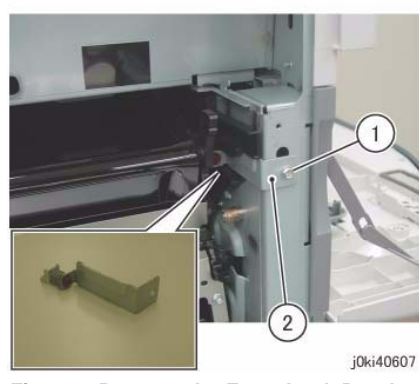

Figure 4 Remove the Front Lock Bracket

- 11. Remove the Rear Lock Bracket. (Figure 5)
  - a. Remove the screw.
  - b. Remove the Rear Lock Bracket.

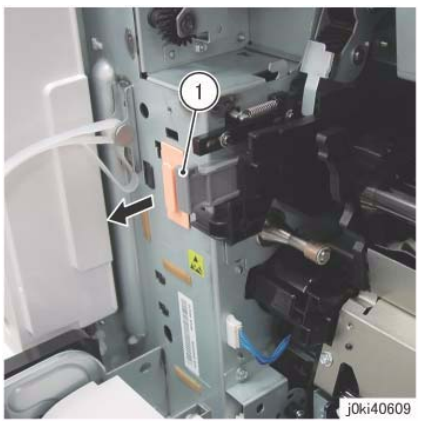

Figure 6 Pull the Stopper Lever

 Pull out the IBT Assembly by holding onto the indicated sections (A) of the Front/Rear Frame until the Handle at the front/rear become accessible. (Figure 7)

**NOTE:** When pulling out the IBT Assembly, take care because it may drop from the front/ rear rails if pulled too far out.

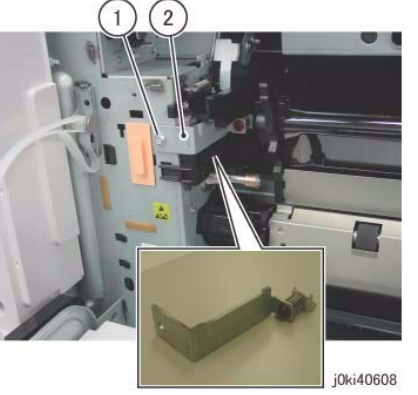

Figure 5 Remove the Rear Lock Bracket

- 12. Pull the Stopper Lever. (Figure 6)
  - a. Pull the Stopper Lever.

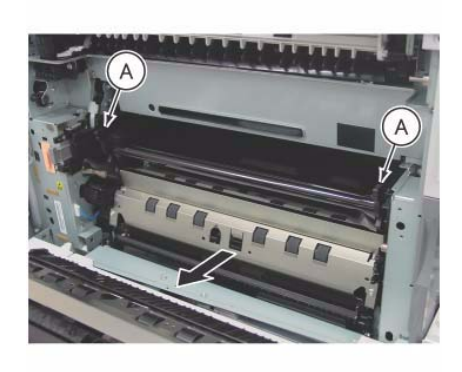

j0ki40610 Figure 7 Pull out the IBT Assembly

- 14. Hold onto the Handle at the front/rear and remove the IBT Assembly. (Figure 8)
  - a. Hold onto the handles (x2) and pull it out.

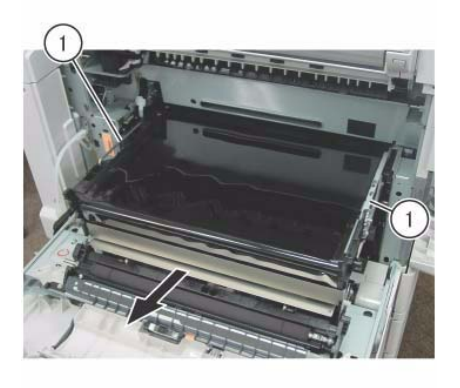

j0ki40611 Figure 8 Hold onto handle and remove the IBT Assembly

- 15. While holding the IBT Assembly steady with your hand, remove the handle at the rear. (Figure 9)
  - a. Remove the KL-Clips (x2).
  - b. Remove the handle.

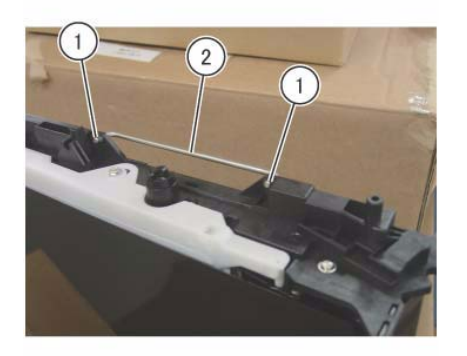

j0ki40612 Figure 9 Remove the handle

- 16. Push the handle all the way in at the position shown in (Figure 10).
  - a. Install the handle.

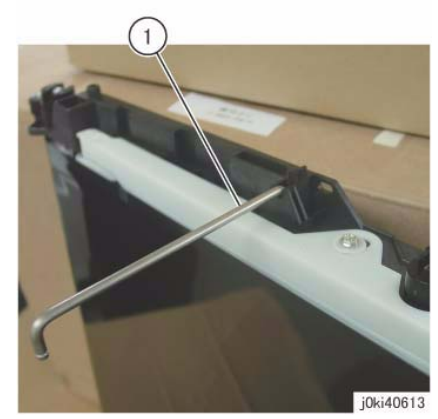

Figure 10 Push the handle all the way in

17. With the handle at the bottom, place the IBT Assembly into an upright position.

#### Replacement

1. To install, carry out the removal steps in reverse order taking note of the following:

**NOTE:** When installing the handle at the rear, install the KL-Clip in the orientation shown in (Figure 11)

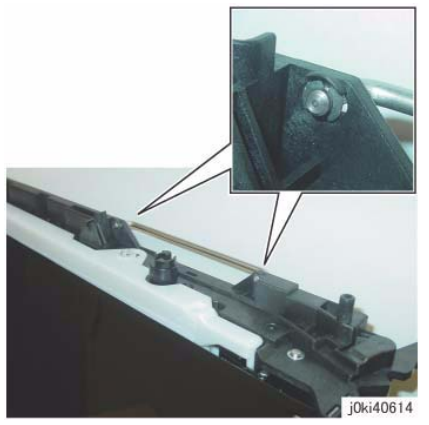

Figure 11 Install the KL-Clip

**NOTE:** Insert the IBT Assembly completely into the Main Unit. After that, the positioning is done by the following procedure.

- a. Secure the Front Lock Bracket.
- b. Insert the Stopper Lever while pressing the indicated sections (A in Figure 7) of the Rear Frame against the Main Unit.
- c. Secure the Rear Lock Bracket.

- 2. When replacing the IBT Assembly, switch the Tension Plate of the new IBT Assembly.
  - Remove the Tension Plate. (Figure 12)
    - a. Remove the screw.
    - b. Remove the Tension Plate.

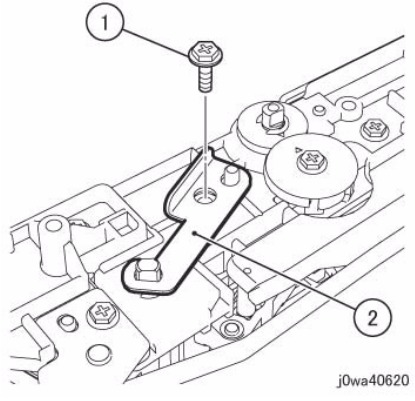

#### Figure 12 Switch the Tension Plate

- Install the Tension Plate. (Figure 13)
  - a. Install the Tension Plate.
  - b. Tighten the screw.

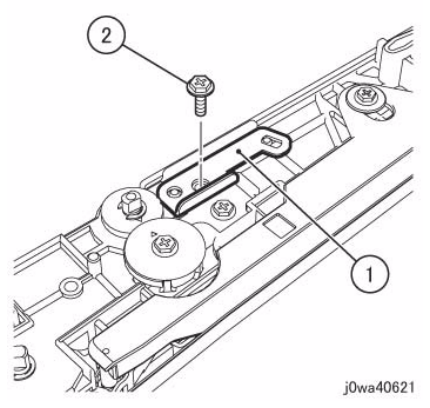

Figure 13 Install the Tension Plate

- 3. After a replacement, enter the Diag Mode and use "Initialize HFSI Counter" to clear the HFSI counter.
  - "Chain Link: 954-820"

# **REP 9.3 Transfer Belt**

#### Parts List on PL 6.3

#### Removal

**NOTE:** When turning the power OFF, turn OFF the Power Switch first and then the Main Power Switch.

NOTE: When removing the Drum, cover it with a black sheet, etc. to prevent light fatigue.

**NOTE:** Do not touch the Drum surface with your hands.

**NOTE:** Do not touch the Transfer Belt surface with your hands.

NOTE: Do not touch the Transfer Drive Roll surface with your hands.

- 1. Press the Job Status button to check that there are no jobs in progress.
- 2. Switch off the power and disconnect the power cord.
- 3. Remove the Drum (Y, M, C, K). (REP 9.5)
- 4. Remove the Transfer Belt Cleaner Assembly. (REP 9.1)
- 5. Remove the IBT Assembly. (REP 9.2)
- 6. Remove the Tension Plate. (Figure 1)
  - a. Remove the screw.
  - b. Remove the Tension Plate.

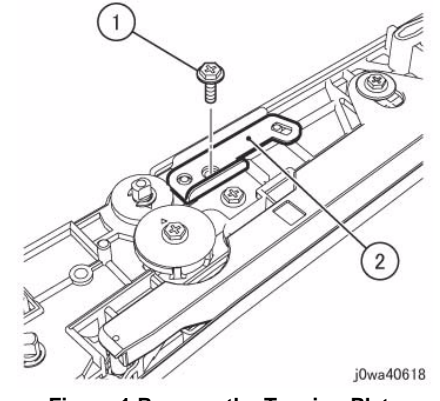

Figure 1 Remove the Tension Plate

- 7. Switch the Tension Plate that was removed in Step 4. (Figure 2)
  - a. Install the Tension Plate.
  - b. Tighten the screw.

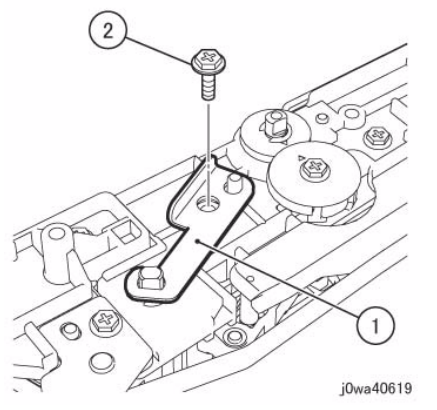

Figure 2 Switch the Tension Plate

- 8. Remove the Inlet Chute. (Figure 3)
  - a. Remove the screw.
  - b. Remove the Inlet Chute.

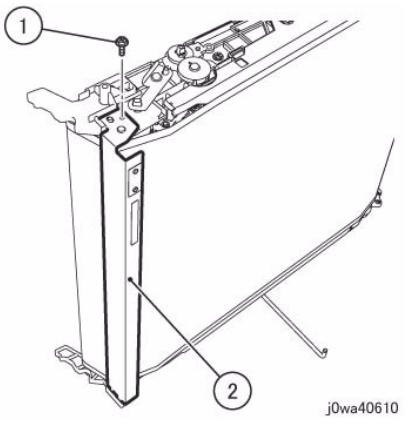

Figure 3 Remove the Inlet Chute

- 9. Remove the BUR Front Frame. (Figure 4)
  - a. Remove the screw.
  - b. Remove the BUR Front Frame.

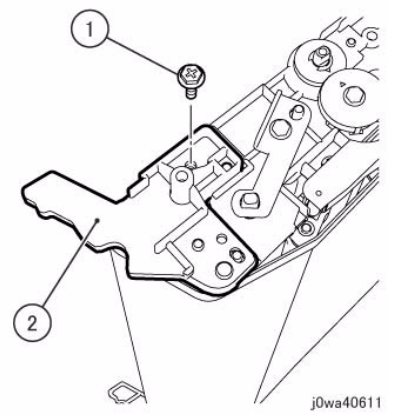

Figure 4 Remove the BUR Front Frame

- 10. Remove the Backup Roll. (Figure 5)
  - a. Remove the Backup Roll.

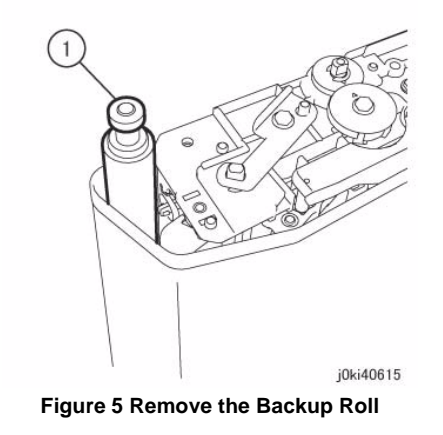

11. Remove the Transfer Belt. (Figure 6)

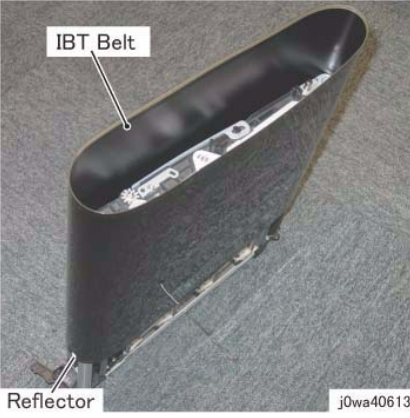

Figure 6 remove the Transfer Belt (IBT)

#### Replacement

1. To install, carry out the removal steps in reverse order taking note of the following:

**NOTE:** When installing the Transfer Belt, install it with the TR0 Seal at the rear.

- 2. After a replacement, enter the Diag Mode and use "Initialize HFSI Counter" to clear the HFSI counter.
  - "Chain Link: 954-820"

# REP 9.4 TR0 Seal

#### Parts List on PL 6.3

#### Replacement

**NOTE:** When turning the power OFF, turn OFF the Power Switch first and then the Main Power Switch.

NOTE: When removing the Drum, cover it with a black sheet, etc. to prevent light fatigue.

**NOTE:** Do not touch the Drum surface with your hands.

**NOTE:** Do not touch the Transfer Belt surface with your hands.

NOTE: Do not touch the IBT Drive Roll surface with your hands.

- 1. Press the Job Status button to check that there are no jobs in progress.
- 2. Switch off the power and disconnect the power cord.
- 3. Remove the Drum (Y, M, C, K) (REP 9.5).
- 4. Remove the Transfer Belt Cleaner Assembly. (REP 9.1)
- 5. Remove the IBT Assembly. (REP 9.2)
- 6. Remove the Transfer Belt. (REP 9.3)
- 7. Open the DADF or Platen Cover and place a piece of cloth, etc. on the Platen Glass to create a working space.
- 8. Using drum cleaner, clean the surface beside the old TR0 Seal (left or right, either one is ok; this will be the position to paste the new TR0 Seal). (Figure 1)

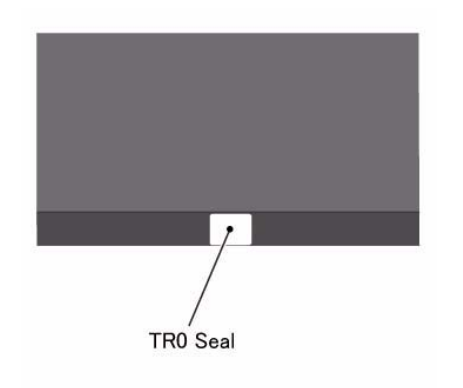

j0wa40616 Figure 1 Clean the surface beside the old TR0 Seal

9. Paste the new TR0 Seal at approx. 1mm to 2mm beside the old TR0 Seal and less than 0.5mm away from the edge of the Transfer Belt. (Figure 2)

**NOTE:** When peeling off the new TR0 Seal from its backing paper, make sure to do so by first bending the backing paper away to expose the edge. If you attempt to peel off the TR0 Seal directly, it may result in its edges getting bunched up and rendering it unusable.

**NOTE:** If the new TR0 Seal is skewed, or has dirt/air trapped in it, redo the pasting.

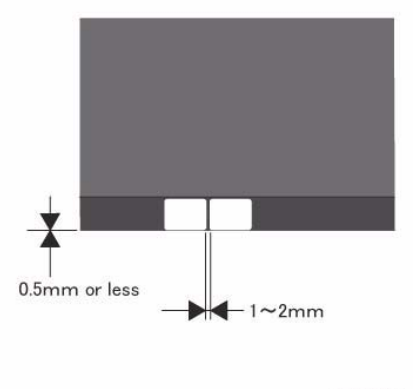

j0wa40617 Figure 2 Paste the new TR0 Seal

10. From the top, gently press on the whole surface of the pasted TR0 Seal.

**NOTE:** Do not wipe it with a dry cloth, etc.

- 11. Peel off the old TR0 Seal and use drum cleaner to clean off any adhesive that may have remained on the Transfer Belt.
- 12. Clean the IBT Home Position Sensor by using a piece of dry cloth.

#### Removal

1. To install, carry out the removal steps in reverse order taking note of the following:

NOTE: When installing the Transfer Belt, install it with the TR0 Seal at the rear.

# REP 9.5 Drum

### Parts List on PL 8.1

#### Removal

**NOTE:** When turning the power OFF, turn OFF the Power Switch first and then the Main Power Switch.

NOTE: When removing the Drum, cover it with a black sheet, etc. to prevent light fatigue.

**NOTE:** Do not touch the Drum surface with your hands.

- 1. Press the **Job Status** button to check that there are no jobs in progress.
- 2. Switch off the power and disconnect the power cord.
- 3. Open the Front Cover.
- 4. Rotate the Tension Lever of the Transfer Belt counterclockwise.
- 5. Open the Drum Cover.
- 6. Remove the drum. (Figure 1)
  - a. Pull the handle of the Drum in the direction of the arrow and remove the Drum.

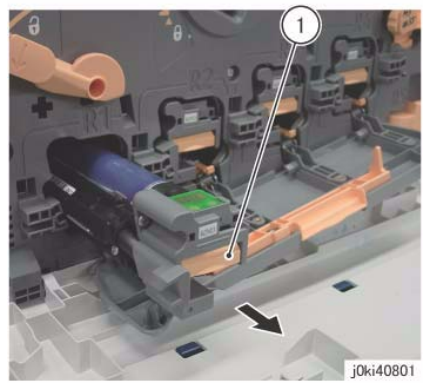

Figure 1 Remove the drum

#### Replacement

1. To install, carry out the removal steps in reverse order.

# REP 9.6 Erase Lamp Unit (K)

## Parts List on PL 8.1

#### Removal

**NOTE:** When turning the power OFF, turn OFF the Power Switch first and then the Main Power Switch.

NOTE: When removing the Drum, cover it with a black sheet, etc. to prevent light fatigue.

**NOTE:** Do not touch the Drum surface with your hands.

- 1. Press the **Job Status** button to check that there are no jobs in progress.
- 2. Switch off the power and disconnect the power cord.
- 3. Remove the following parts:
  - Drum (Y, M, C, K) (REP 9.5)
  - Toner Cartridge (Y, M, C, K) (PL 5.1)
  - Waste Box (PL 8.2)
  - Transfer Belt Cleaner Assembly (REP 9.1)
  - IBT Assembly (REP 9.2)
- 4. Remove the Drum Cover. (Figure 1)
  - a. Remove the screws (x2).
  - b. Open the Drum Cover up to the position in Figure 1.
  - c. Remove the Drum Cover.

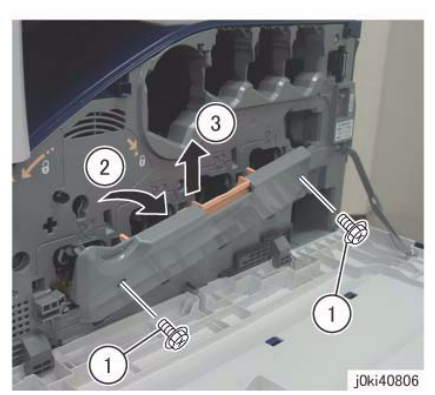

Figure 1 Remove the Drum Cover

- 5. Open the L/H Cover Unit.
- 6. Remove the Front Cover together with the Inner Cover. (Figure 2)
  - a. Remove the screws (x6).
  - b. Remove the Front Cover together with the Inner Cover.

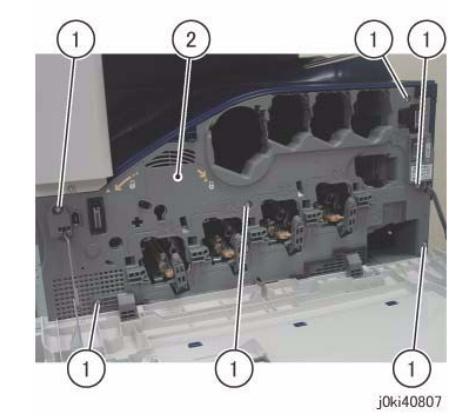

Figure 2 Remove the Front and Inner Cover together

7. [7545/56]:

Remove the Process 1 Fan and Duct. (Figure 3)

- a. Disconnect the connector.
- b. Remove the screw.
- c. Remove the Process 1 Fan and Duct.
- d. Remove the cable band.

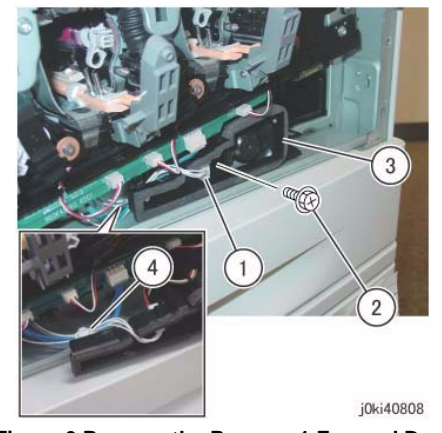

Figure 3 Remove the Process 1 Fan and Duct

- 8. Disconnect the connectors of the ATC PWB Assembly. (Figure 4)
  - a. Release the wire harness from the hooks (x4).
  - b. Disconnect the connectors (x5).

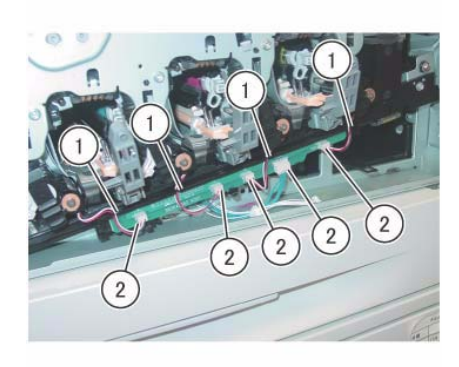

j0ki40809

Figure 4 Disconnect the connectors

- 9. Remove the ATC PWB Assembly. (Figure 5)
  - a. Remove the screws (x2).
  - b. Remove the ATC PWB Assembly.

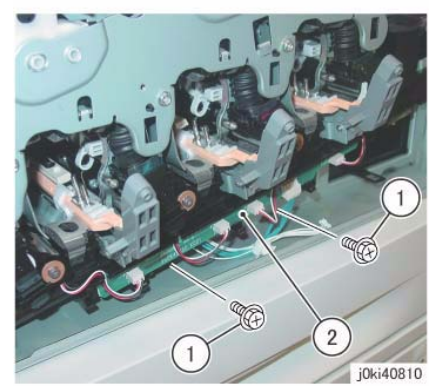

Figure 5 Remove the ATC PWB Assembly

10. Close the shutters of the Dispenser Pipe (Y, M, C, K) and the Dev.eloper Housing Assembly

## (Y, M, C, K). (Figure 6)

- a. Close the shutter.
- b. Turn the Lever counterclockwise and close the shutter.

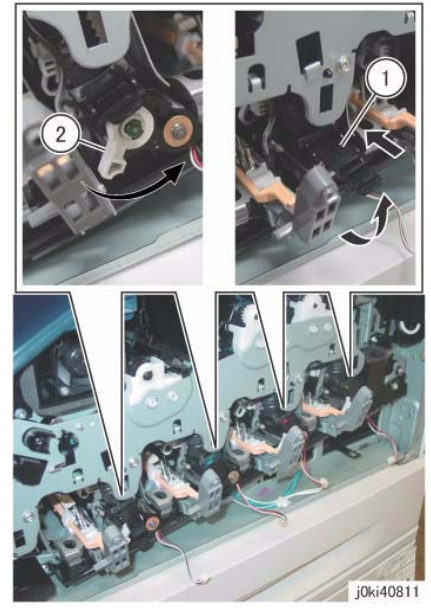

Figure 6 Close the shutters

- 11. Remove the Waste Toner Pipe Assembly. (Figure 7)
  - a. Remove the screws (x3).
  - b. Remove the Waste Toner Pipe Assembly.

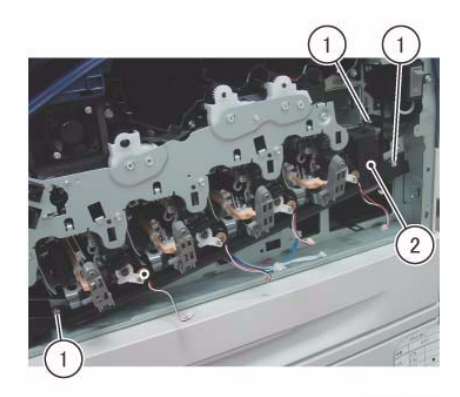

نارز Figure 7 Remove the Waste Toner Pipe Assembly

**NOTE:** Make sure that the shutter at the Waste Box side of the Waste Toner Pipe Assembly is closed. Also make sure that the shutter is closed when installing. (Figure 8)

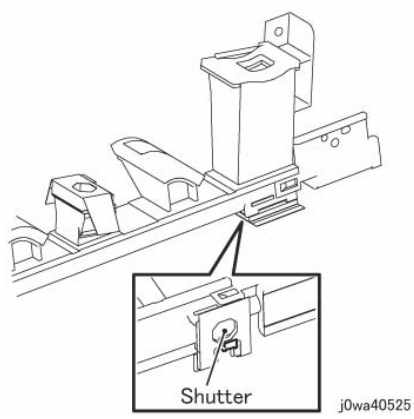

Figure 8 Make sure the shutter is closed during Removal/Install

- 12. Remove the Plate. (Figure 9)
  - a. Remove the screws (x6).
  - b. Remove the Plate.

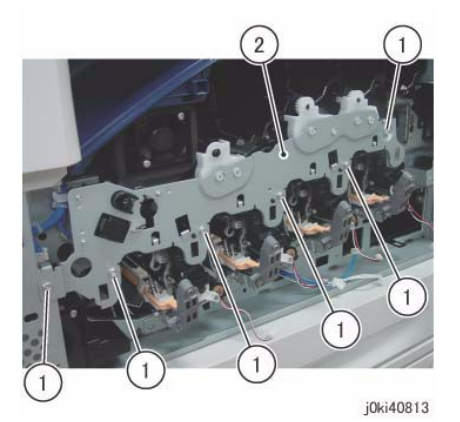

Figure 9 Remove the Plate

- 13. Remove the Drum/Dev. Drive Unit:
  - 7525/7530/7535 (REP 4.3)
  - 7545/7556 (REP 4.4)
- 14. Remove the MOB ADC Assembly. (REP 9.16)
- 15. Remove the screw that secures the Erase Lamp Unit (K) at the rear. (Figure 10)
  - a. Remove the screw.

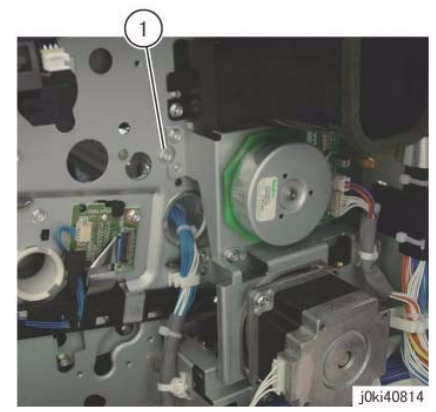

Figure 10 Remove the screw

- 16. Remove the Erase Lamp Unit (K). (Figure 11)
  - a. Disconnect the connector.
  - b. Remove the screws (x2).
  - c. Remove the Erase Lamp Unit (K).

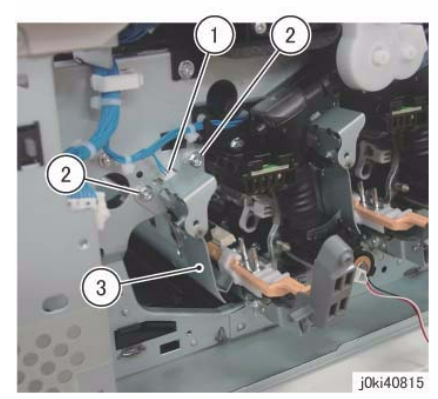

Figure 11 Remove the Erase Lamp Unit (K)

### Replacement

1. To install, carry out the removal steps in reverse order.

**NOTE:** When cleaning the inner part of the Waste Toner Pipe Assembly, siphon the cleaner from the outlet at the Waste Box side. Rotating the gear indicated in the figure clockwise will result in the toner being ejected. (Figure 12)

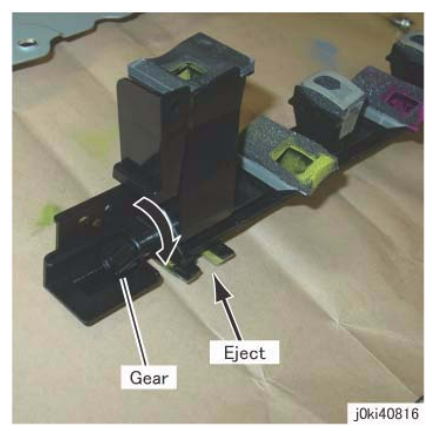

Figure 12 Siphon the cleaner from the outlet at the Waste Box side

**NOTE:** After installing the Waste Toner Pipe Assembly, do not forget to open the shutters of the Dispenser Pipe (Y, M, C, K) and the Dev.eloper Housing Assembly (Y, M, C, K) that were closed in Step 8.

# REP 9.7 Erase Lamp Unit (Y, M, C)

## Parts List on PL 8.1

#### Removal

**NOTE:** When turning the power OFF, turn OFF the Power Switch first and then the Main Power Switch.

NOTE: When removing the Drum, cover it with a black sheet, etc. to prevent light fatigue.

**NOTE:** Do not touch the Drum surface with your hands.

**NOTE:** Because the removal procedure for the Erase Lamp Units (Y, M, C) is the same, the following describes only the procedure for the Erase Lamp Unit (C).

**NOTE:** Place paper under the removed Dispenser Pipe (Y, M, C, K) and on the floor so that the toner, etc. do not dirty the floor and the machine during servicing.

- 1. Press the Job Status button to check that there are no jobs in progress.
- 2. Switch off the power and disconnect the power cord.
- 3. Remove the following parts:
  - Drum (Y, M, C, K) (REP 9.5)
  - Toner Cartridge (Y, M, C, K) (PL 5.1)
  - Waste Box (PL 8.2)
  - Transfer Belt Cleaner Assembly (REP 9.1)
  - IBT Assembly (REP 9.2)
- 4. Remove the Drum Cover. (Figure 1)
  - a. Remove the screws (x2).
  - b. Open the Drum Cover up to the position in Figure 1.
  - c. Remove the Drum Cover.

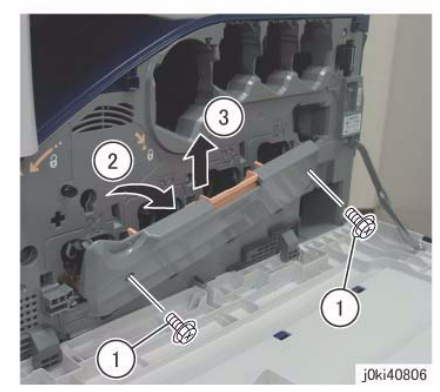

Figure 1 Remove the Drum Cover

- 5. Open the L/H Cover Unit.
- 6. Remove the Front Cover together with the Inner Cover. (Figure 2)

- a. Remove the screws (x6).
- b. Remove the Front Cover together with the Inner Cover.

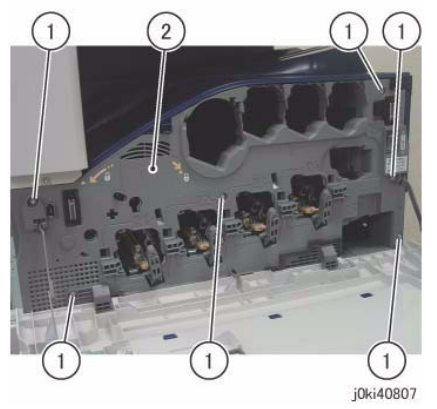

Figure 2 Remove the Front and Inner Covers together

7. [7545/56]:

Remove the Process 1 Fan and Duct. (Figure 3)

- a. Disconnect the connector.
- b. Remove the screw.
- c. Remove the Process 1 Fan and Duct.
- d. Remove the cable band.

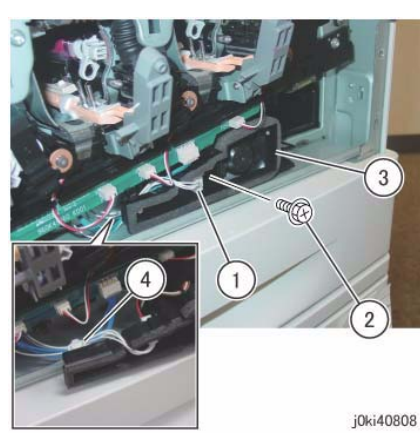

Figure 3 Remove the cable band

- 8. Disconnect the connectors of the ATC PWB Assembly. (Figure 4)
  - a. Release the wire harness from the hooks (x4).
  - b. Disconnect the connectors (x5).

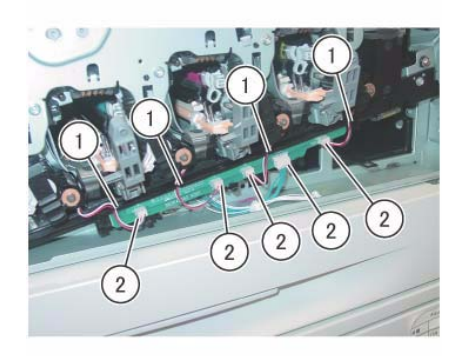

j0ki40809 Figure 4 Disconnect the connectors

- 9. Remove the ATC PWB Assembly. (Figure 5)
  - a. Remove the screws (x2).
  - b. Remove the ATC PWB Assembly.

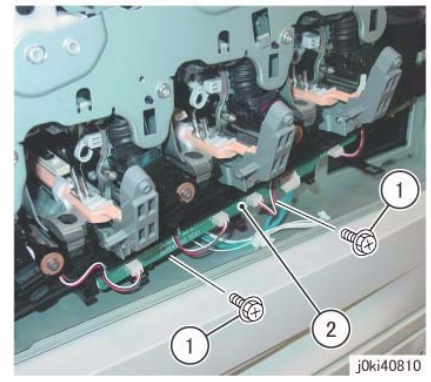

Figure 5 Remove the ATC PWB Assembly

10. Close the shutters of the Dispenser Pipe (Y, M, C, K) and the Dev.eloper Housing Assembly

(Y, M, C, K). (Figure 6)

- a. Close the shutter.
- b. Turn the Lever counterclockwise and close the shutter.

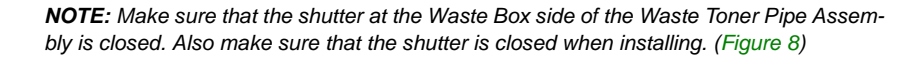

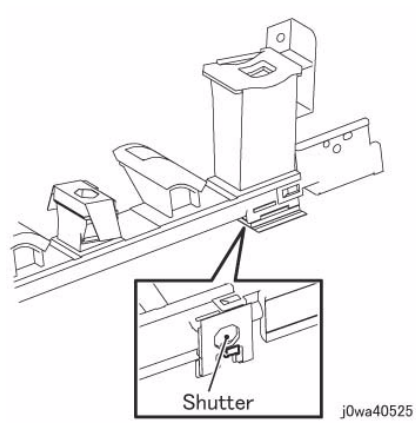

Figure 8 Make sure the shutter is closed during Removal/Install

- 12. Remove the Plate. (Figure 9)
  - a. Remove the screws (x6).
  - b. Remove the Plate.

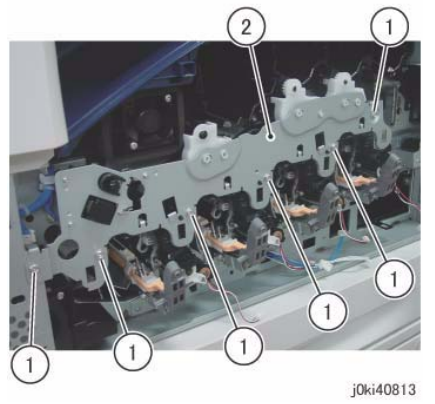

Figure 9 Remove the Plate

- 13. Remove the Drum/Dev. Drive Unit:
  - 7525/7530/7535 (REP 4.3)
  - 7545/7556 (REP 4.4)
- 14. Remove the Dispenser Pipe (K). (Figure 10)
  - a. Pull the joint section between the Dispenser Pipe (K) and the Guide Assembly (K) towards you.
  - b. Release the hooks (x2) and remove the Dispenser Pipe (K).

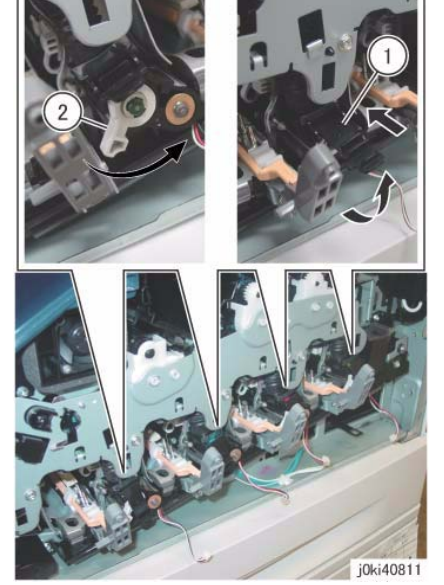

Figure 6 Close the shutters (Y,M,C,K)

- 11. Remove the Waste Toner Pipe Assembly. (Figure 7)
  - a. Remove the screws (x3).
  - b. Remove the Waste Toner Pipe Assembly.

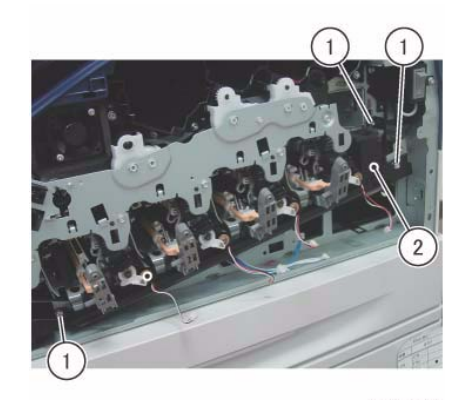

j0ki40812 Figure 7 Remove the Waste Toner Pipe Assembly

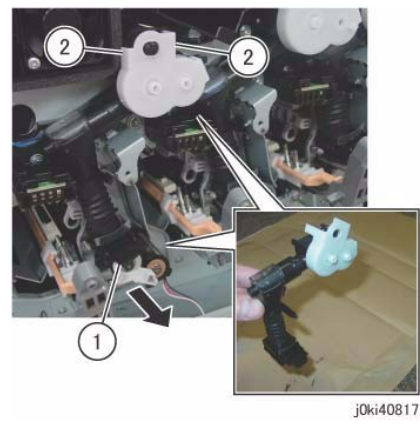

Figure 10 Remove the Dispenser Pipe (k)

- 15. Remove the screw that secures the Erase Lamp Unit (C) at the rear. (Figure 11)
  - a. Remove the screw.

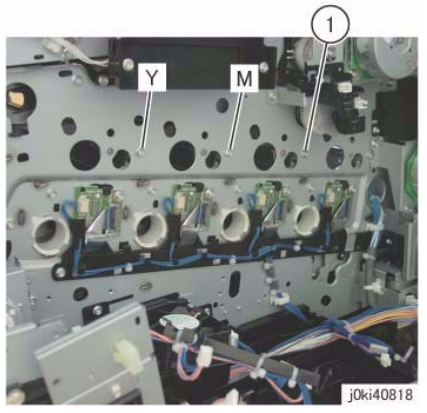

Figure 11 Remove the screw

- 16. Remove the Erase Lamp Unit (C). (Figure 12)
  - a. Disconnect the connector.
  - b. Remove the screws (x2).
  - c. Remove the Erase Lamp Unit (C).

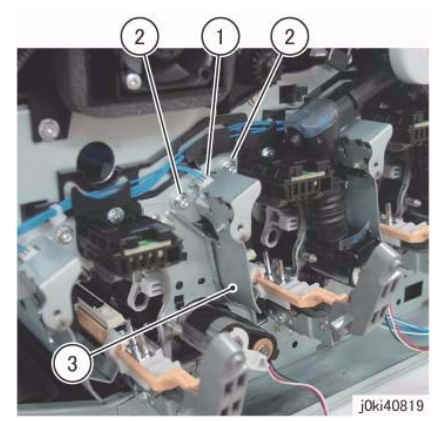

Figure 12 Remove the Erase Lamp Unit (C)

#### Replacement

1. To install, carry out the removal steps in reverse order.

**NOTE:** When cleaning the inner part of the Waste Toner Pipe Assembly, siphon the cleaner from the outlet at the Waste Box side. Rotating the gear indicated in the figure clockwise will result in the toner being ejected. (Figure 13)

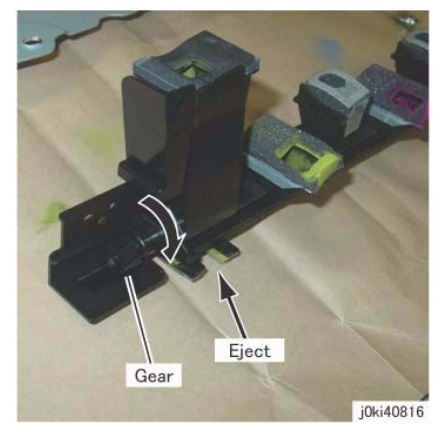

Figure 13 Siphon the cleaner from the outlet at the Waste Box side

**NOTE:** After installing the Waste Toner Pipe Assembly, do not forget to open the shutters of the Dispenser Pipe (Y, M, C, K) and the Dev.eloper Housing Assembly (Y, M, C, K) that were closed in Step 8.

# **REP 9.8 Agitator Motor Assembly**

## Parts List on PL 8.2

#### Removal

**NOTE:** When turning the power OFF, turn OFF the Power Switch first and then the Main Power Switch.

NOTE: When removing the Drum, cover it with a black sheet, etc. to prevent light fatigue.

**NOTE:** Do not touch the Drum surface with your hands.

- 1. Press the **Job Status** button to check that there are no jobs in progress.
- 2. Switch off the power and disconnect the power cord.
- 3. Disconnect all cables connected to the Control section on the right of the machine.
- 4. Remove the following parts:
  - Drum (Y, M, C, K) (REP 9.5)
  - Waste Box (PL 8.2)
  - Rear Lower Cover (REP 14.3)
  - Right Cover (PL 19.3)
  - HVPS (1st/2nd/DTC) (REP 1.1)
  - Remove the Drum/Dev. Drive Unit:
    - 7525/7530/7535 (REP 4.3)
    - 7545/7556 (REP 4.4)
- 5. Slide the GFI Chassis Assembly. (Figure 1)
  - a. Release the wire harness from the clamp.
  - b. Remove the screws (x4).
  - c. Slide the GFI Chassis Assembly.

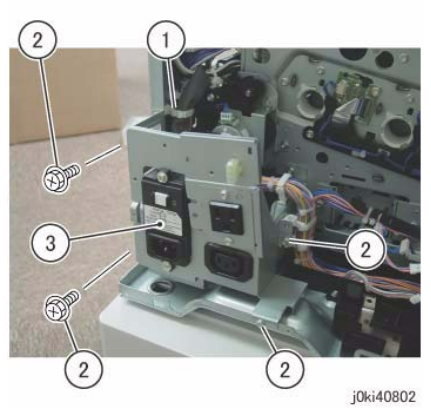

Figure 1 Slide the GFI Chassis Assembly

- 6. Remove the Harness Holder. (Figure 2)
  - a. Disconnect the connectors (x2).
  - b. Release the wire harness from the hook.

- c. Remove the cable band.
- d. Remove the screws (x2).
- e. Remove the Harness Holder.

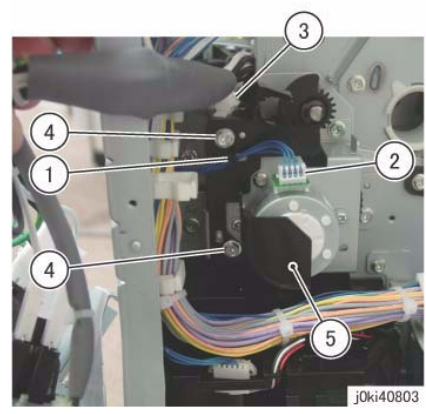

Figure 2 Remove the Harness Holder

- 7. Remove the gear and the bearing. (Figure 3)
  - a. Remove the KL-Clip.
  - b. Remove the gear.
  - c. Remove the bearing.

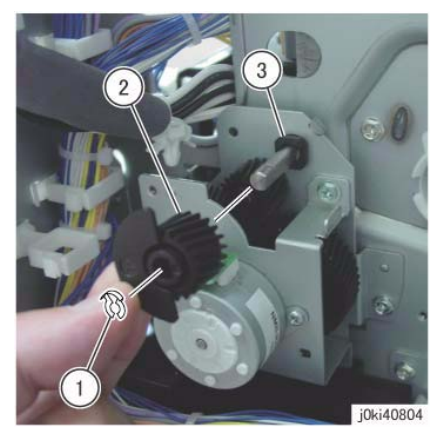

Figure 3 Remove the Gear and bearing

- 8. Remove the Agitator Motor Assembly. (Figure 4)
  - a. Remove the screws (x2).
  - b. Remove the Agitator Motor Assembly.

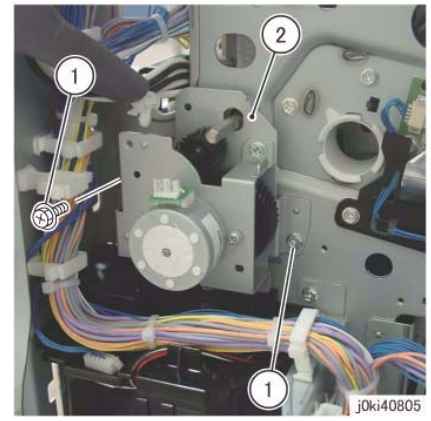

Figure 4 Remove the Agitator Motor Assembly

#### Replacement

1. To install, carry out the removal steps in reverse order.

# **REP 9.9 2nd BTR Assembly**

#### Parts List on PL 14.2

#### Removal

**NOTE:** When turning the power OFF, turn OFF the Power Switch first and then the Main Power Switch.

**NOTE:** Do not touch the 2nd BTR Roll surface with your hands.

- 1. Press the Job Status button to check that there are no jobs in progress.
- 2. Switch off the power and disconnect the power cord.
- 3. Open the L/H Cover Unit.
- 4. Remove the 2nd BTR Assembly. (Figure 1)
  - a. Remove the Tapping Screw.
  - b. Press the Lever in the direction of the arrow.
  - c. Remove the 2nd BTR Assembly.

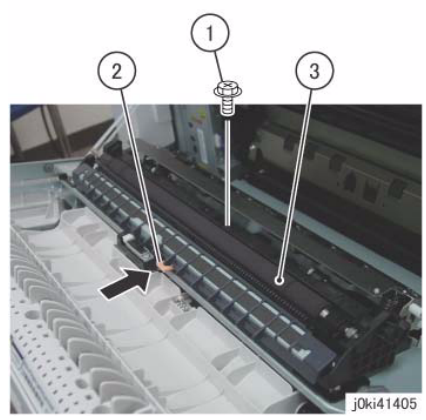

Figure 1 Remove the 2nd BTR Assembly

#### Replacement

- 1. To install, carry out the removal steps in reverse order.
- 2. After a replacement, enter the Diag Mode and use "Initialize HFSI Counter" to clear the HFSI counter.
  - "Chain Link: 954-821"

# REP 9.10 LED Print Head Assembly (Y, M, C, K)

#### Parts List on PL 2.1

#### Removal

**NOTE:** When turning the power OFF, turn OFF the Power Switch first and then the Main Power Switch.

**NOTE:** Because the removal procedure for the LPH Units (Y, M, C, and K) are the same, the following describes only the procedure for the LPH Unit (K).

NOTE: When removing the Drum, cover it with a black sheet, etc. to prevent light fatigue.

**NOTE:** Do not touch the Drum surface with your hands.

**NOTE:** Place paper under the Dev.eloper Housing Assembly (Y, M, C, K) and on the floor so that the toner, etc. do not dirty the floor and the machine during servicing.

- 1. Press the **Job Status** button to check that there are no jobs in progress.
- 2. Switch off the power and disconnect the power cord.
- 3. Remove the following parts:
  - Drum (Y, M, C, K) (REP 9.5)
  - Toner Cartridge (Y, M, C, K) (PL 5.1)
  - Waste Box (PL 8.2)
  - Transfer Belt Cleaner Assembly (REP 9.1)
  - Tension Lever (PL 6.1)
- 4. Remove the Dev.eloper Housing Assembly (K). (REP 9.14)
- 5. Remove the LPH Unit (K). (Figure 1)
  - a. Remove the screw.
  - b. Remove the LPH Unit (K).

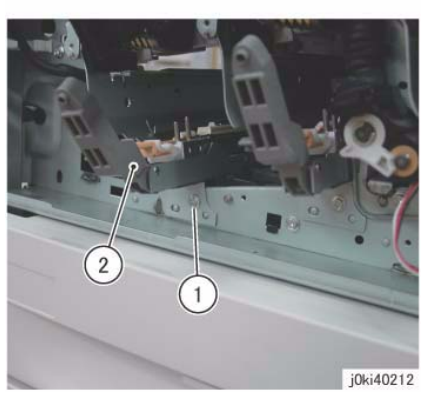

Figure 1 Remove the LPH Unit (K)

#### Replacement

1. To install, carry out the removal steps in reverse order.

## REP 9.11 LPH Cable Assembly (7525/30/35)

#### Parts List on PL 2.2

#### Removal

**NOTE:** When turning the power OFF, turn OFF the Power Switch first and then the Main Power Switch.

NOTE: When removing the Drum, cover it with a black sheet, etc. to prevent light fatigue.

**NOTE:** Do not touch the Drum surface with your hands.

- 1. Press the Job Status button to check that there are no jobs in progress.
- 2. Switch off the power and disconnect the power cord.
- 3. Disconnect all cables connected to the Control section on the right of the machine.
- 4. Remove the following parts:
  - Drum (Y, M, C, K) (REP 9.5)
  - Rear Lower Cover (REP 14.3)
  - Left Rear Upper Cover (PL 19.2)
- 5. Disconnect the LPH Cables (x4) from the MCU PWB. (Figure 1)
  - a. Disconnect the LPH Cables (x2).
  - b. Disconnect the LPH Cables (x2).
  - c. Release the LPH Cable from the cable holder.
  - d. Release the LPH Cable from the cable holder.

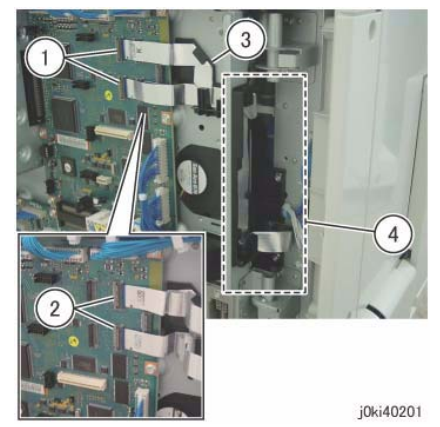

Figure 1 Disconnect the LPH Cables

- 6. Remove the HVPS (06A2). (REP 1.1)
- 7. Remove the Drum/Dev. Drive Unit:
  - 7525/7530/7535 (REP 4.3)
  - 7545/7556 (REP 4.4)
- 8. Release the wire harness from the Harness Holder. (Figure 2)
  - a. Disconnect the connectors (x4).
  - b. Release the wire harness from the Harness Holder.

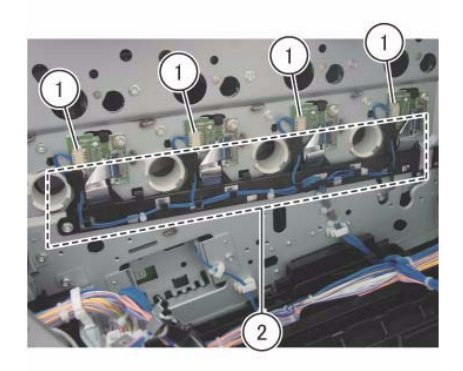

j0ki40202

Figure 2 Release the wire harness

- 9. Remove the Takeaway Clutch. (Figure 3)
  - a. Release the wire harness from the clamp.
  - b. Disconnect the connector.
  - c. Remove the screws (x2).
  - d. Remove the Bracket and Takeaway Clutch.

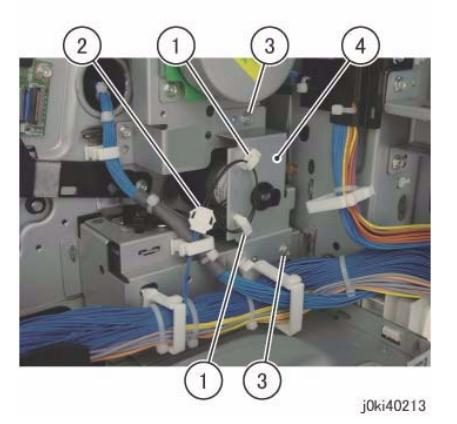

Figure 3 Remove the Takeaway Clutch

- 10. Remove the Cable Supports (x2). (Figure 4)
  - a. Release the wire harness from the clamps (x2).
  - b. Remove the Cable Support.
  - c. Remove the Cable Support.

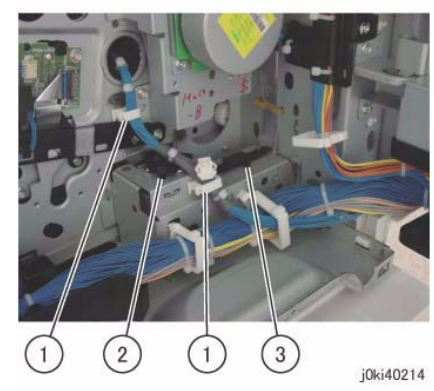

Figure 4 Remove the Cable Supports

- 11. Remove the Main Drive Assembly. (Figure 5)
  - a. Disconnect the connector.
  - b. Remove the screws (x4).
  - c. Remove the Main Drive Assembly.

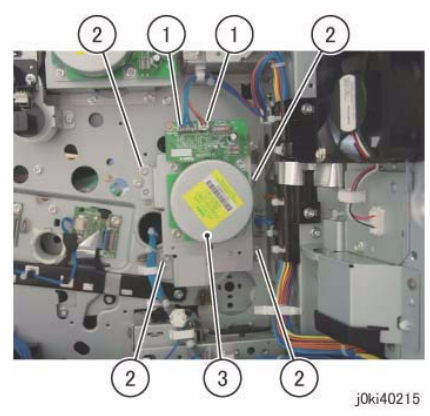

Figure 5 Remove the Main Drive Assembly

- 12. Release the LPH Cable. (Figure 6)
  - a. Disconnect the connector.
  - b. Release the LPH Cable from the clamps (x3).
  - c. Release the LPH Cable from the cable holder.

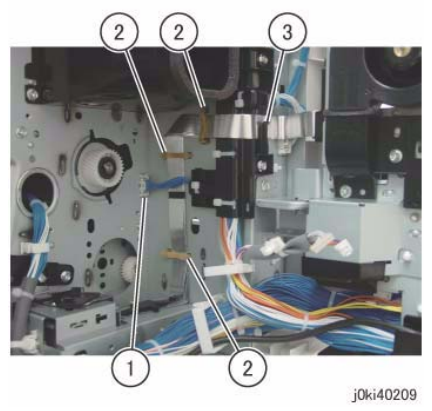

Figure 6 Release the LPH Cable

- 13. Remove the screws that secure the LPH Cable Assembly. (Figure 7)
  - a. Disconnect the LPH Cables (x4).
  - b. Remove the screws (x2).
  - c. Remove the LPH Cable Assembly.

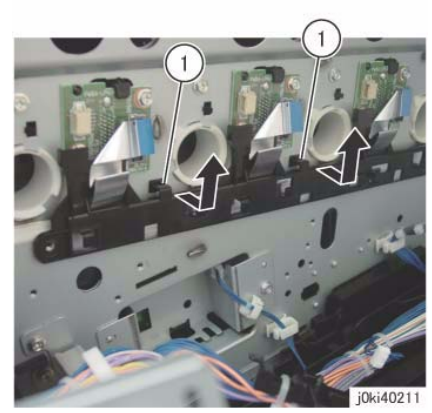

Figure 8 Remove the LPH Cable Assembly

#### Replacement

- 1. To install, carry out the removal steps in reverse order.
- 2. When installing the Takeaway Clutch, align the bosses (x4) of the bearing to the installation holes. (Figure 9)

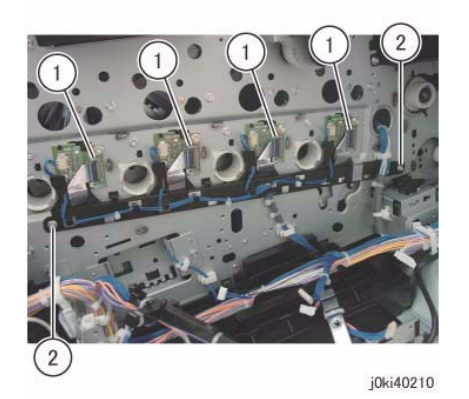

Figure 7 Remove the screws

- 14. Remove the LPH Cable Assembly. (Figure 8)
  - a. Release the hooks (x2) and remove the LPH Cable Assembly in the direction of the arrow.

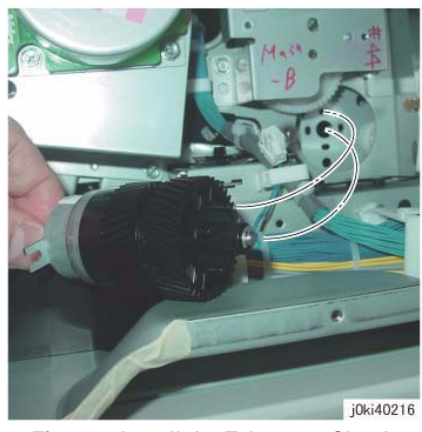

Figure 9 Install the Takeaway Clutch

3. When installing the Bracket, insert the Bracket into the tab of the Takeaway Clutch. (Figure 10)

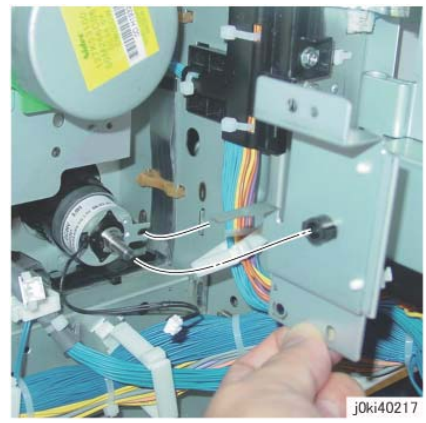

Figure 10 Install the Bracket

## REP 9.12 LPH Cable Assembly (7545/7556)

Parts List on PL 2.2

#### Removal

**NOTE:** When turning the power OFF, turn OFF the Power Switch first and then the Main Power Switch.

NOTE: When removing the Drum, cover it with a black sheet, etc. to prevent light fatigue.

**NOTE:** Do not touch the Drum surface with your hands.

- 1. Press the Job Status button to check that there are no jobs in progress.
- 2. Switch off the power and disconnect the power cord.
- 3. Disconnect all cables connected to the Control section on the right of the machine.
- 4. Remove the following parts:
  - Drum (Y, M, C, K) (REP 9.5)
  - Rear Lower Cover (REP 14.3)
  - Left Rear Upper Cover (PL 19.2)
- 5. Disconnect the LPH Cables (x4) from the MCU PWB. (Figure 1)
  - a. Disconnect the LPH Cables (x2).
  - b. Disconnect the LPH Cables (x2).
  - c. Release the LPH Cable from the cable holder.
  - d. Release the LPH Cable from the cable holder.

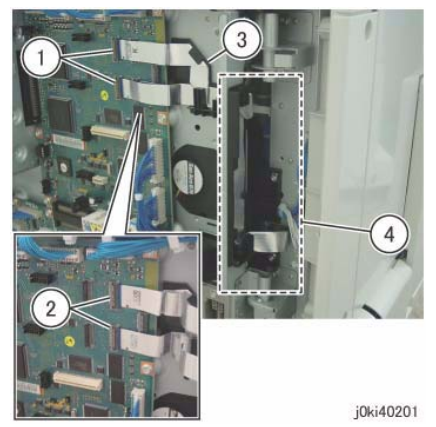

Figure 1 Disconnect the LPH Cables

- 6. Remove the HVPS (06A2). (REP 1.1)
- 7. Remove the Drum/Dev. Drive Unit:
  - 7525/7530/7535 (REP 4.3)
  - 7545/7556 (REP 4.4)
- 8. Release the wire harness from the Harness Holder. (Figure 2)
  - a. Disconnect the connectors (x4).
  - b. Release the wire harness from the Harness Holder.

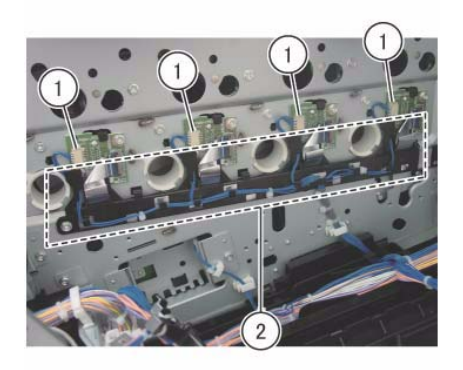

j0ki40202

Figure 2 Release the wire harness

- 9. Remove the Takeaway Motor. (Figure 3)
  - a. Disconnect the connector.
  - b. Remove the cable band.
  - c. Remove the screws (x3).
  - d. Release the clamp.
  - e. Move the wire harness in the direction of the arrow.
  - f. Remove the screw.
  - g. Remove the Takeaway Motor.

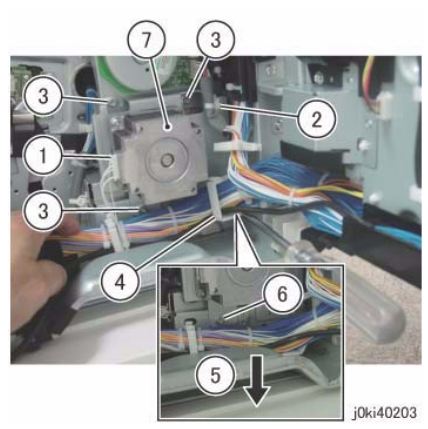

Figure 3 Remove the Takeaway Motor

- 10. Remove the gear and shaft. (Figure 4)
  - a. Remove the gear and shaft.

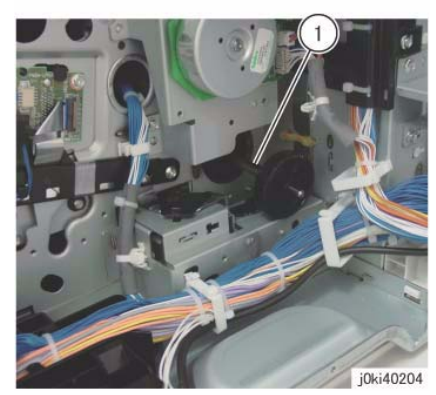

Figure 4 Remove the gear and shaft

- 11. Remove the Cable Supports (x2). (Figure 5)
  - a. Remove the Cable Support.
  - b. Remove the Cable Support.
  - c. Release the wire harness from the clamp.
  - d. Remove the cable band.

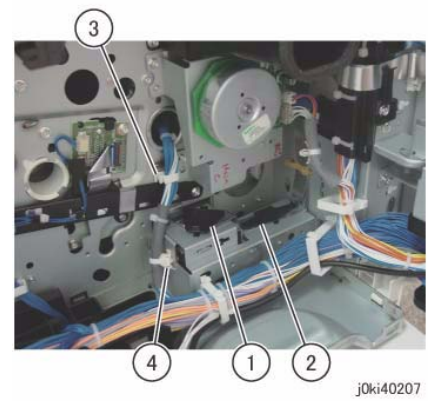

Figure 5 Remove the Cable Supports

- 12. Remove the Main Drive Assembly. (Figure 6)
  - a. Disconnect the connectors (x2).
  - b. Remove the screws (x4).
  - c. Remove the Main Drive Assembly.

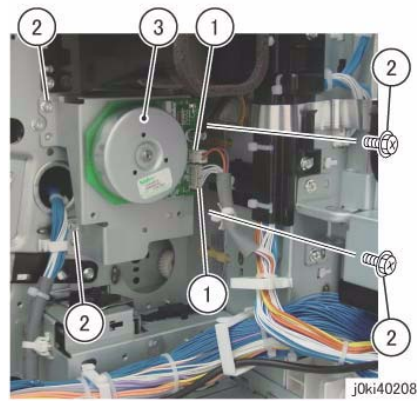

Figure 6 Remove the Main Drive Assembly

- 13. Release the LPH Cable. (Figure 7)
  - a. Disconnect the connector.
  - b. Release the LPH Cable from the clamps (x3).
  - c. Release the LPH Cable from the cable holder.

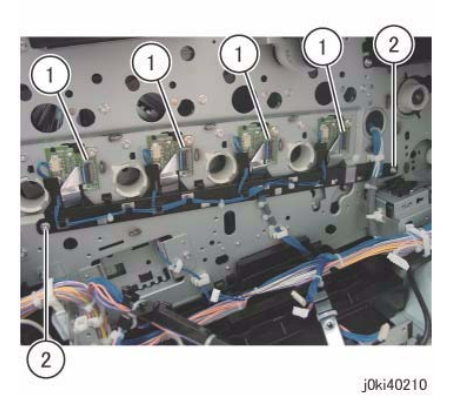

Figure 8 Remove the screws

- 15. Remove the LPH Cable Assembly. (Figure 9)
  - a. Release the hooks (x2) and remove the LPH Cable Assembly in the direction of the arrow.

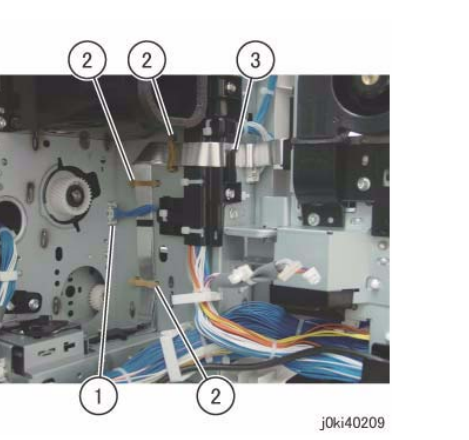

Figure 7 Release the LPH Cable

- 14. Remove the screws that secure the LPH Cable Assembly. (Figure 8)
  - a. Disconnect the LPH Cables (x4).
  - b. Remove the screws (x2).

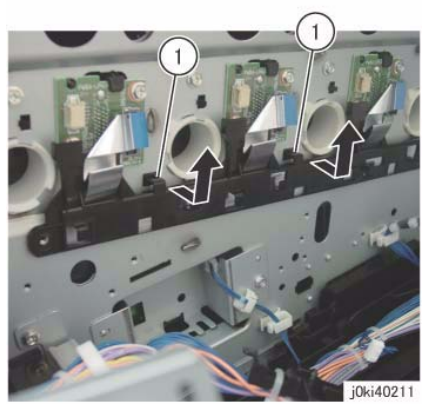

Figure 9 Remove the LPH Cable Assembly

#### Replacement

- 1. To install, carry out the removal steps in reverse order.
- 2. When installing the gear and shaft, align the bosses (x4) of the bearing to the installation holes. (Figure 10)

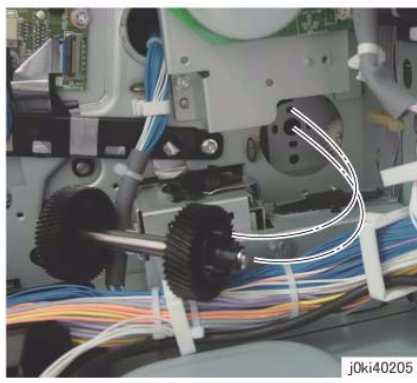

Figure 10 Install the gear and shaft

3. When installing the Takeaway Motor, align the shaft to the hole of the bearing. (Figure 11)

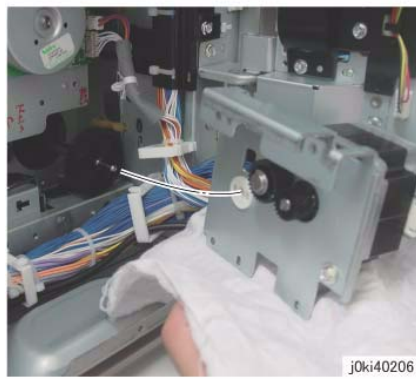

Figure 11 Install the Takeaway Motor

## **REP 9.13 Toner Dispense Motor Assembly**

Parts List on PL 5.1

#### Removal

**NOTE:** When turning the power OFF, turn OFF the Power Switch first and then the Main Power Switch.

**NOTE:** When removing the Drum, cover it with a black sheet, etc. to prevent light fatigue.

**NOTE:** Do not touch the Drum surface with your hands.

- 1. Press the Job Status button to check that there are no jobs in progress.
- 2. Switch off the power and disconnect the power cord.
- 3. Remove the following parts:
  - Drum (Y, M, C, K) (REP 9.5)
  - Toner Cartridge (Y, M, C, K) (PL 5.1)
  - Waste Box (PL 8.2)
  - Transfer Belt Cleaner Assembly (REP 9.1)
  - Tension Lever (PL 6.1)
- 4. Remove the Drum Cover. (Figure 1)
  - a. Remove the screws (x2).
  - b. Open the Drum Cover.
  - c. Remove the Drum Cover.

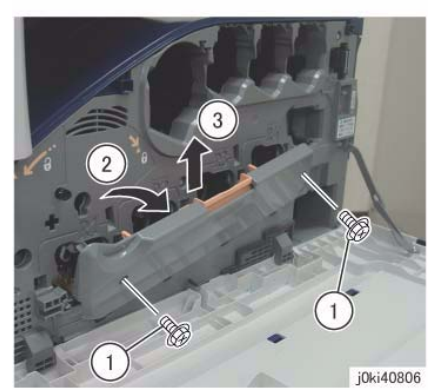

Figure 1 Remove the Drum Cover

- 5. Open the L/H Cover Unit.
- 6. Remove the Front Cover together with the Inner Cover. (Figure 2)
  - a. Remove the screws (x6).
  - b. Remove the Front Cover together with the Inner Cover.

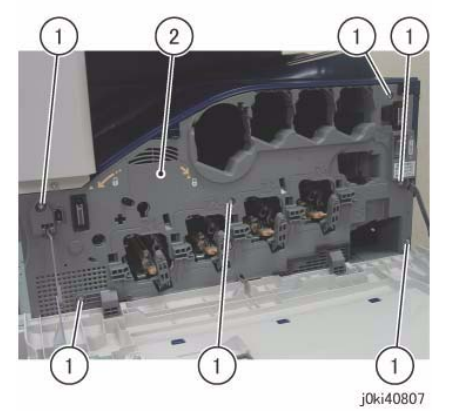

Figure 2 Remove the Front and Inner Covers together

- 7. Remove the Top Rear Cover. (PL 19.2)
- 8. Remove the Top Cover. (REP 14.2)
- 9. Remove the Rear Lower Cover. (REP 14.3)
- 10. Open the PWB Chassis Unit. (REP 14.4)
- 11. Remove the HVPS (1st/2nd/DTC). (REP 1.1)
- 12. Disconnect the connectors (x4). (Figure 3)
  - a. Release the clamps (x4) of the wire harness.
  - b. Disconnect the connectors (x4).

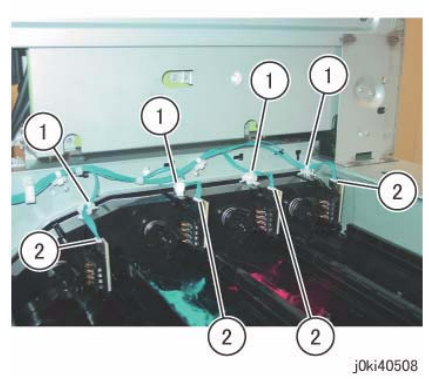

Figure 3 Disconnect the connectors

- 13. Remove the Conductor Housing Assembly. (Figure 4)
  - a. Remove the screws (x3).
  - b. Remove the Conductor Housing Assembly.

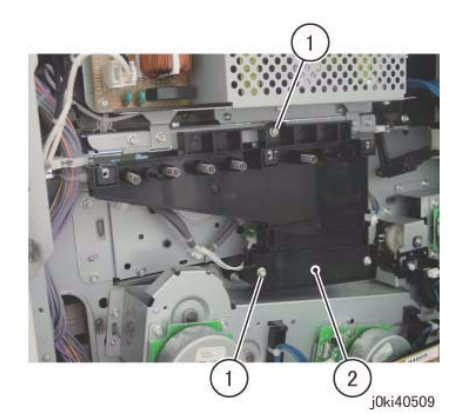

Figure 4 Remove the Conductor Housing Assembly

- 14. Disconnect the connectors (x4). (Figure 5)
  - a. Remove the cable bands (x4).
  - b. Release the wire harness from the clamp.
  - c. Disconnect the connectors (x4).

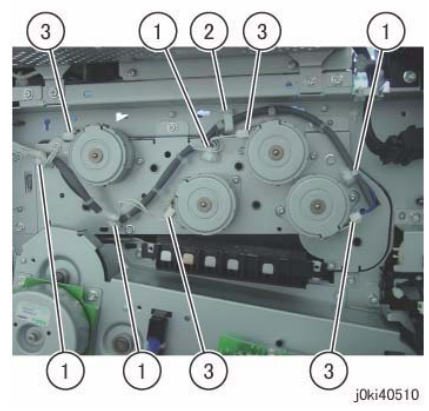

Figure 5 Disconnect the connectors

- 15. Remove the Toner Dispense Motor Assembly. (Figure 6)
  - a. Remove the screws (x5).
  - b. Remove the Toner Dispense Motor Assembly.

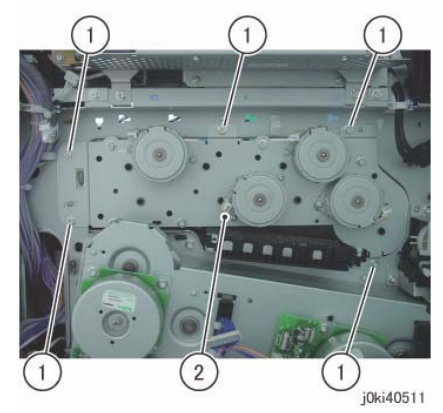

Figure 6 Remove the Toner Dispense Motor Assembly

#### Replacement

1. To install, carry out the removal steps in reverse order.

**NOTE:** If any of the Toner Dispense Motors (Y, M, C, K) was removed, align the connector sections to the arrows when installing. (Figure 7)

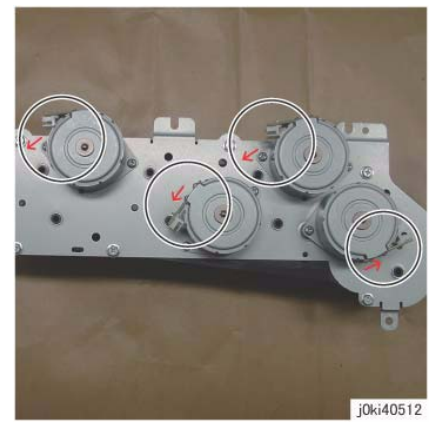

Figure 7 Align the connector sections to the arrows

# REP 9.14 Developer Housing Assembly (Y, M, C, K)

Parts List on PL 5.2

#### Removal

**NOTE:** When turning the power OFF, turn OFF the Power Switch first and then the Main Power Switch.

**NOTE:** Because the removal procedure for the Dev.eloper Housing Assemblies (Y, M, C, and K) is the same, the following describes only the procedure for the Dev.eloper Housing Assembly (K).

**NOTE:** When removing the Dev. Housing, pay attention to the following:

- Foreign substances in the Dev. Housing.
- Foreign substances on the surface of the Dev. Housing, especially on the Dev.eloper Material Roll and Lower Seal.
- Toner sticking to the gear of the Dev.eloper Housing Assembly.
- Toner sticking to the MOB ADC Assembly.

NOTE: When removing the Drum, cover it with a black sheet, etc. to prevent light fatigue.

**NOTE:** Do not touch the Drum surface with your hands.

**NOTE:** Place paper under the Dispenser Assembly (Y, M, C, K) and on the floor so that the toner, etc. do not dirty the floor and the machine during servicing.

- 1. Press the Job Status button to check that there are no jobs in progress.
- 2. Switch off the power and disconnect the power cord.
- 3. Remove the following parts:
  - Drum (Y, M, C, K) (REP 9.5)
  - Toner Cartridge (Y, M, C, K) (PL 5.1)
  - Waste Box (PL 8.2)
  - Transfer Belt Cleaner Assembly (REP 9.1)
  - Tension Lever (PL 6.1)
- 4. Remove the Drum Cover. (Figure 1)
  - a. Remove the screws (x2).
  - b. Open the Drum Cover.
  - c. Remove the Drum Cover.
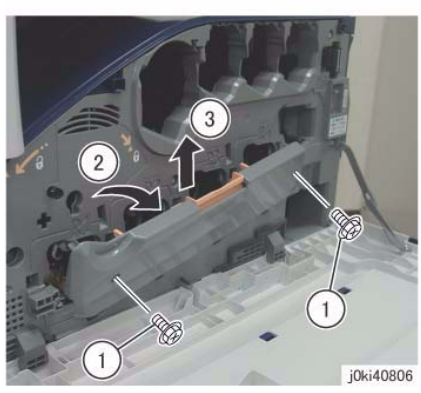

Figure 1 Remove the Drum Cover

- 5. Open the L/H Cover Unit.
- 6. Remove the Front Cover together with the Inner Cover. (Figure 2)
  - a. Remove the screws (x6).
  - b. Remove the Front Cover together with the Inner Cover.

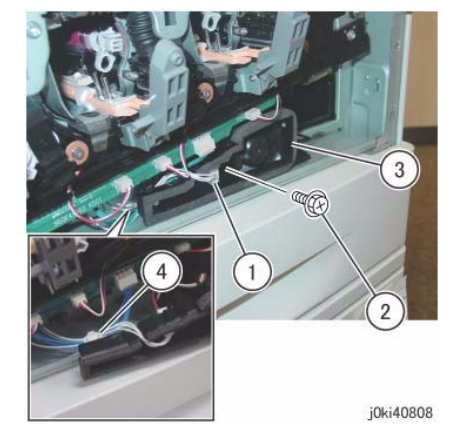

Figure 3 Remove the Process 1 Fan and Duct

- 8. Disconnect the connectors of the ATC PWB Assembly. (Figure 4)
  - a. Release the wire harness from the hooks (x4).
  - b. Disconnect the connectors (x5).

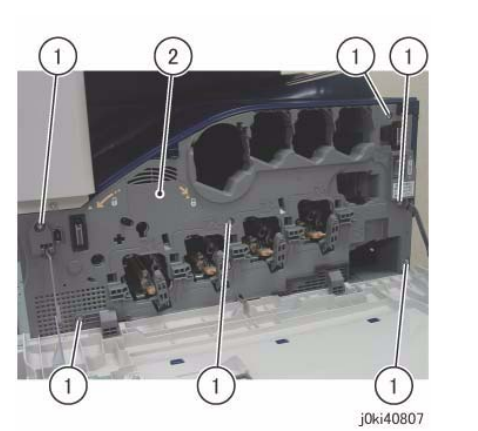

Figure 2 Remove the Front and Inner Covers together

7. [7545/56]:

Remove the Process 1 Fan and Duct. (Figure 3)

- a. Disconnect the connector.
- b. Remove the screw.
- c. Remove the Process 1 Fan and Duct.
- d. Remove the cable band.

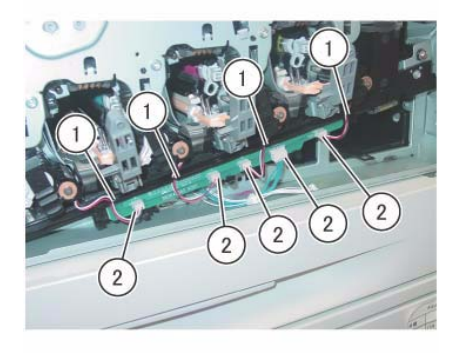

j0ki40809 Figure 4 Disconnect the connectors

- 9. Remove the ATC PWB Assembly. (Figure 5)
  - a. Remove the screws (x2).
  - b. Remove the ATC PWB Assembly.

- a. Remove the screws (x3).
- b. Remove the Waste Toner Pipe Assembly.

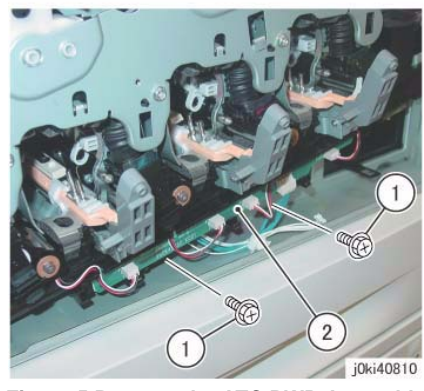

Figure 5 Remove the ATC PWB Assembly

- 10. Close the shutters of the Dispenser Pipe (Y, M, C, K) and the Dev.eloper Housing Assembly
  - (Y, M, C, K). (Figure 6)
  - a. Close the shutter.
  - b. Turn the Lever counterclockwise and close the shutter.

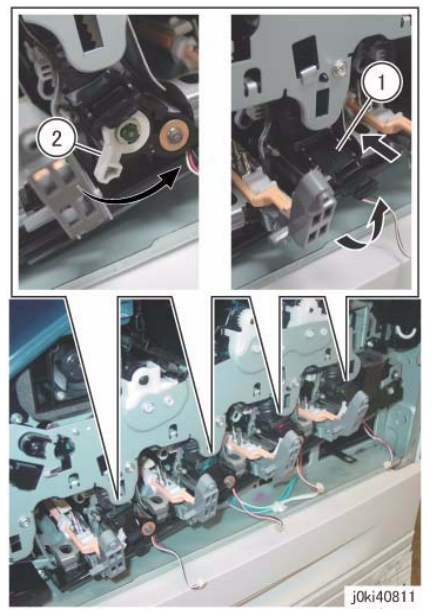

Figure 6 Close the shutters (Y,M,C,K)

11. Remove the Waste Toner Pipe Assembly. (Figure 7)

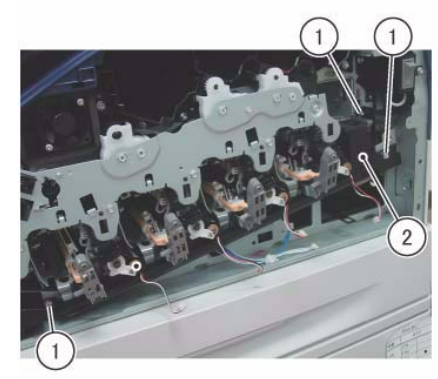

j0ki40812 Figure 7 Remove the Waste Toner Pipe Assembly

**NOTE:** Make sure that the shutter at the Waste Box side of the Waste Toner Pipe Assembly is closed. Also make sure that the shutter is closed when installing. (Figure 8)

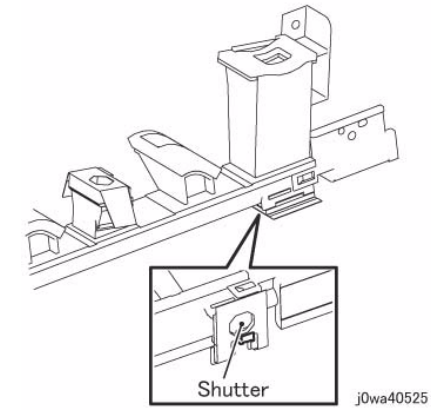

Figure 8 Make sure the shutter is closed during Removal/Install

- 12. Remove the Plate. (Figure 9)
  - a. Remove the screws (x6).
  - b. Remove the Plate.

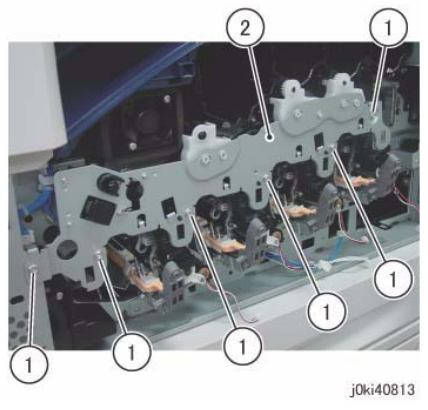

Figure 9 Remove the Plate

- 13. Slide the Dispenser Pipe (K). (Figure 10)
  - a. Pull the joint section between the Dispenser Pipe (K) and the Dev.eloper Housing Assembly (K) in the direction of the arrow.
  - b. Open the Dispenser Pipe (K) upwards.

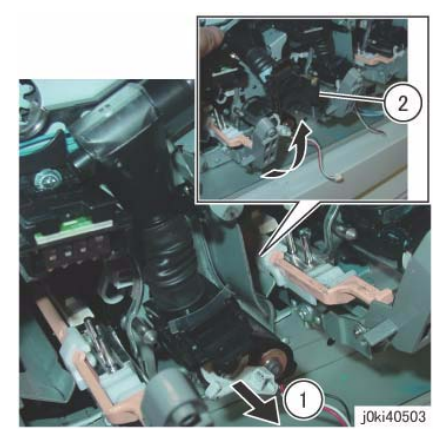

Figure 10 Slide the Dispenser Pipe (K)

- 14. Remove the Dev. Plate Assembly. (Figure 11)
  - a. Remove the screws (x2).
  - b. Remove the Dev. Plate Assembly.

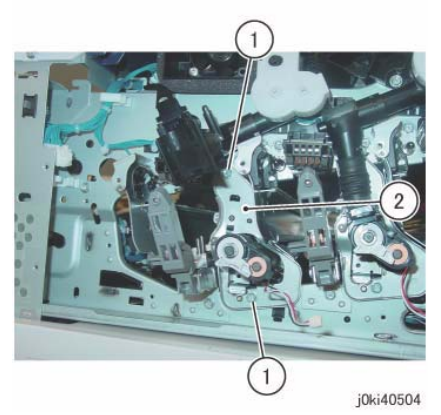

Figure 11 Remove the Dev. Plate Assembly

- 15. Remove the Dev.eloper Housing Assembly (K). (Figure 12)
  - a. Remove the Dev.eloper Housing Assembly (K).

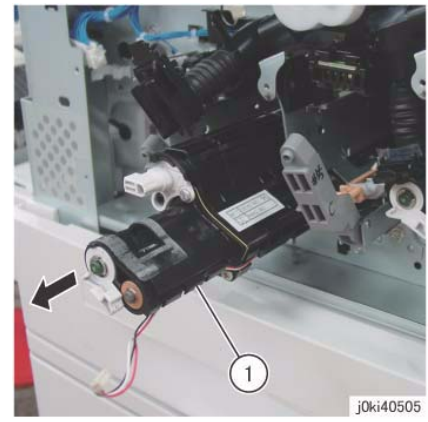

Figure 12 Remove the Dev.eloper Housing Assembly (K)

### Replacement

**NOTE:** When cleaning the inner part of the Waste Toner Pipe Assembly, siphon the cleaner from the outlet at the Waste Box side. Rotating the gear indicated in the figure clockwise will result in the toner being ejected. (Figure 13)

**NOTE:** If the Dev.eloper Housing Assembly is installed with toner stuck to the gears, it will cause banding of the gear, hastened wear and tear, and etc. (Figure 15)

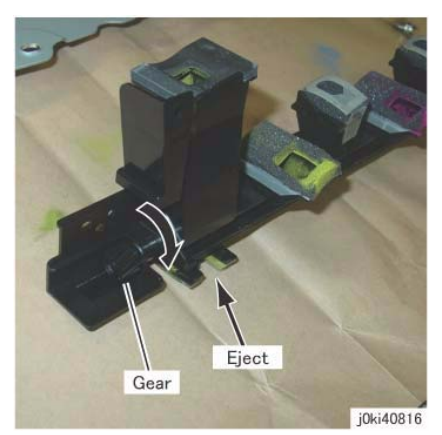

Figure 13 Siphon the cleaner from the outlet at the Waste Box side

**NOTE:** If there is toner stuck to the MOB ADC Assembly, it has to be cleaned.

**NOTE:** Before installing the Dev.eloper Housing Assembly, check the locations on the Frame that are indicated in the following figure and clean it thoroughly if any toner, etc. are found to have gotten stuck there. (Figure 14)

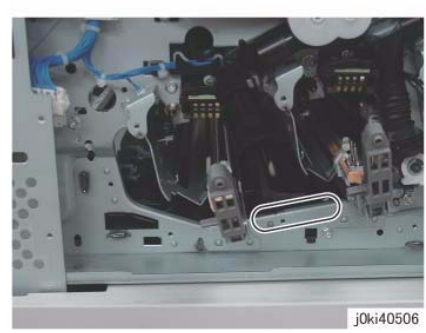

Figure 14 Check/clean before Installing the Dev.eloper Housing Assembly

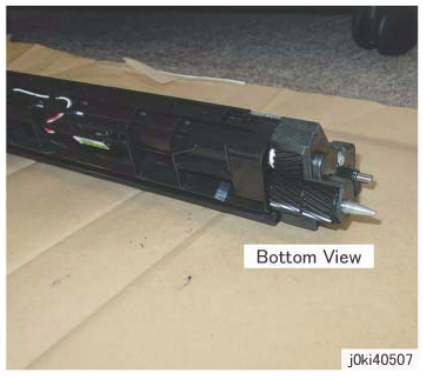

Figure 15 Check/clean Dev.eloper Housing Assembly gears

**NOTE:** After installing the Waste Toner Pipe Assembly, do not forget to open the shutters of the Dispenser Pipe (Y, M, C, K) and the Dev.eloper Housing Assembly (Y, M, C, K) that were closed in Step 8.

2. If it was replaced, supply the Dev.eloper Housing Assembly with new Dev.eloper. (REP 9.15)

**NOTE:** When replacing the Dev.eloper Housing Assembly, put the removed Dev.eloper Housing Assembly into the provided plastic bag without removing the Dev.eloper from it, and collect it back.

- 3. After a replacement, enter the Diag Mode and use "Initialize HFSI Counter" to clear the HFSI counter.
  - "Chain Link: 954-830" (Y)
  - "Chain Link: 954-831" (M)
  - "Chain Link: 954-832" (C)
  - "Chain Link: 954-833" (K)
  - "Chain Link: 954-834" (Y)
  - "Chain Link: 954-835" (M)
  - "Chain Link: 954-836" (C)
  - "Chain Link: 954-837" (K)
- 4. Obtain the value of the ATC Sensor that is installed to the replaced Dev.eloper Housing Assembly and perform DC950 ATC Sensor Setup.
- 5. Perform DC949 ATCInitSet on the replaced Dev.eloper Housing Assembly.
- 6. Obtain the NVM values of the Dev.eloper Housing Assembly Replacement Target Color that is found on the inspection sheet that comes with the machine ("ATC Setup Coefficient", "ATC Setup Offset", "ATC\_Barcode\_No", and "deltaATC target Setup correction") and overwrite the values of the inspection sheet.

# **REP 9.15 Developer**

### Parts List on PL 5.2

### Removal

**NOTE:** When turning the power OFF, turn OFF the Power Switch first and then the Main Power Switch.

NOTE: When removing the Drum, cover it with a black sheet, etc. to prevent light fatigue.

**NOTE:** Do not touch the Drum surface with your hands.

**NOTE:** When replacing the Dev.eloper, spread paper on the floor in advance to keep the site clean.

1. Press the **Job Status** button to check that there are no jobs in progress.

Upper Cover

Figure 1 Remove the Upper Cover

i0wa40515

- 2. Switch off the power and disconnect the power cord.
- 3. Remove the following parts:
  - Drum (Y, M, C, K) (REP 9.5)
  - Toner Cartridge (Y, M, C, K) (PL 5.1)
  - Waste Box (PL 8.2)
  - Transfer Belt Cleaner Assembly (REP 9.1)
  - Tension Lever (PL 6.1)
  - Dev.eloper Housing Assembly (REP 9.14)
- 4. Remove the Upper Cover. (Figure 1)

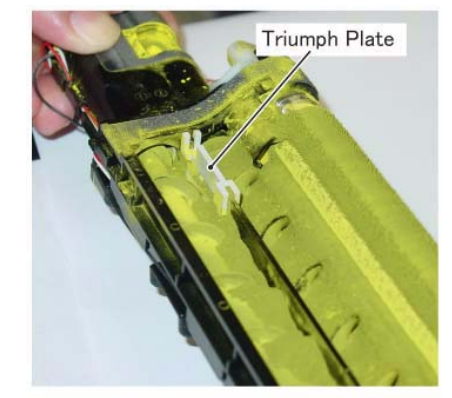

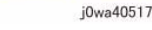

Figure 2 Remove the Triumph Plate

- 6. Put the Dev.eloper Housing Assembly into the plastic bag that comes bundled with the Dev.eloper and turn it upside down, then rotate the gear clockwise as shown in the figure to eject the Dev.eloper. (Figure 3)
  - a. Turn the Dev.eloper Housing Assembly upside down.
  - b. Rotate the gear in clockwise direction.

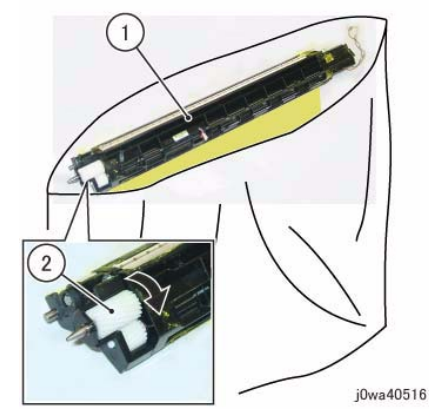

Figure 3 Put the Dev.eloper Housing Assembly in a plastic bag

7. Install the Triumph Plate. (Figure 4)

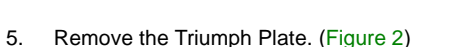

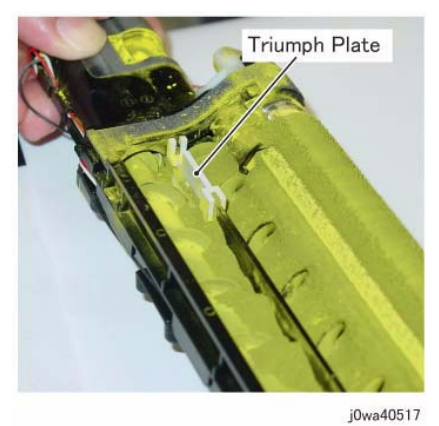

Figure 4 Install the Triumph Plate

8. Hold the Dev.eloper Housing Assembly steady with your hand and supply the new Dev.eloper to the Mag Roll side. (Figure 5)

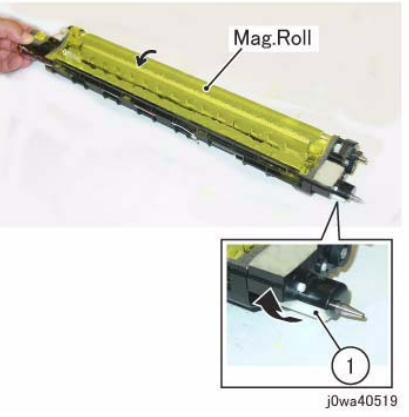

Figure 6 Rotate the gear clockwise

**NOTE:** After the Dev.eloper on the Mag Roll is evened out, take note of the following points.

• Make sure that the Dev.eloper does not go beyond the line that is approx. 3mm below the Upper Cover installation slot hole. (Figure 7)

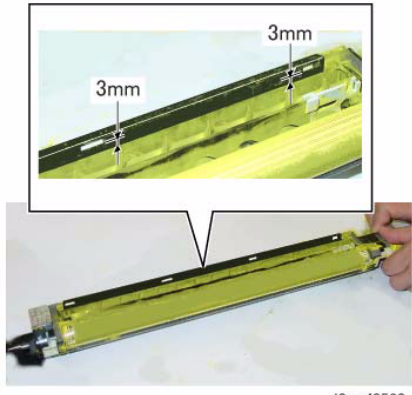

j0wa40520

Figure 7 Make sure the Dev.eloper does not go beyond the line

• Make sure that no Dev.eloper or toner has gotten stuck to the locations shown in the figure. If there is any, clean it up by using dry cloth, etc. (Figure 8)

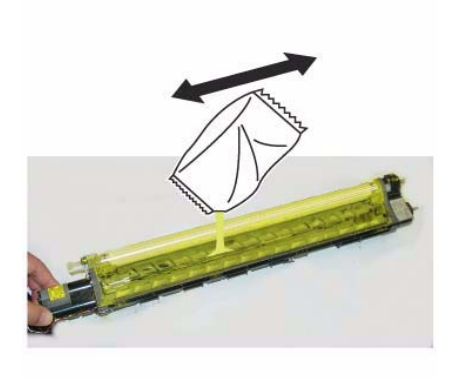

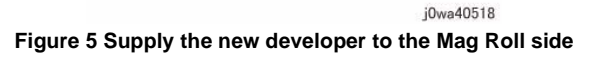

9. Rotate the gear indicated in the figure clockwise to even out the Dev.eloper on the Mag Roll.

## (Figure 6)

a. Rotate the gear in clockwise direction.

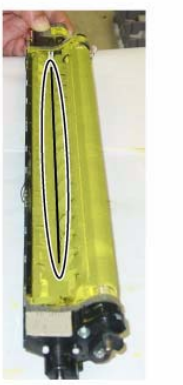

j0wa40521

#### Figure 8 Make sure that no Dev.eloper or toner is stuck

 Make sure that no Dev.eloper or toner has gotten stuck to the seal section indicated in the figure, on the Upper Cover that was removed in Step 2. If there is any, clean it up by using a vacuum cleaner or by gently using a dry cloth, etc. (Figure 9)

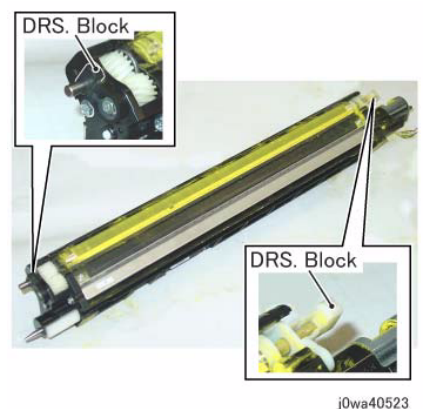

Figure 10 Make sure that no Dev.eloper or toner is stuck to the DRS Block locations

• Make sure that no Dev.eloper or toner has gotten stuck to the gear locations indicated in the figure by turning the gear clockwise. If there is any, clean it up by using a vacuum cleaner or a brush, etc. (Figure 11)

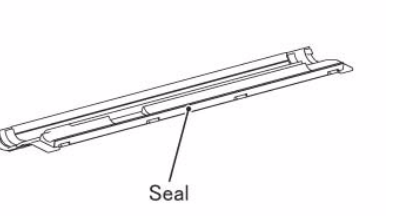

j0wa40522

#### Figure 9 Make sure that no Dev.eloper or toner is stuck to the seal

- 11. Reinstall the Upper Cover that was removed in Step 2.
- 12. Turn the Dev.eloper Housing Assembly upside down and check for the following.
  - Make sure that no Dev.eloper or toner has gotten stuck to the DRS Block locations indicated in the figure. If there is any, clean it up by using dry cloth, etc. (Figure 10)

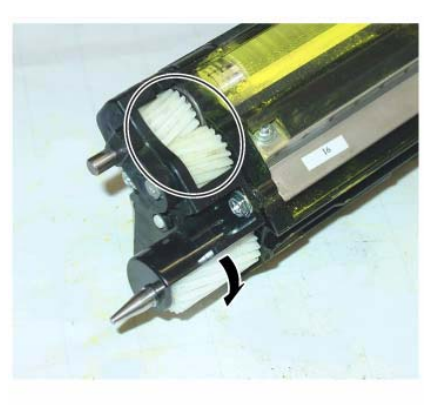

j0wa40524

Figure 11 Make sure that no Dev.eloper or toner is stuck to the gears

#### Replacement

- 1. To install, carry out the removal steps in reverse order.
- 2. After a replacement, enter the Diag Mode and use "Initialize HFSI Counter" to clear the HFSI counter.
  - "Chain Link: 954-837" (K)
  - "Chain Link: 954-836" (C)
  - "Chain Link: 954-835" (M)
  - "Chain Link: 954-834" (Y)

# **REP 9.16 MOB ADC Assembly**

# Parts List on PL 18.5

### Removal

**NOTE:** When turning the power OFF, turn OFF the Power Switch first and then the Main Power Switch.

**NOTE:** When removing the Drum, cover it with a black sheet, etc. to prevent light fatigue.

**NOTE:** Do not touch the Drum surface with your hands.

- 1. Press the **Job Status** button to check that there are no jobs in progress.
- 2. Switch off the power and disconnect the power cord.
- 3. Remove the following parts:
  - Drum (Y, M, C, K) (REP 9.5)
  - Toner Cartridge (Y, M, C, K) (PL 5.1)
  - Waste Box (PL 8.2)
  - Transfer Belt Cleaner Assembly (REP 9.1)
  - Tension Lever (PL 6.1)
- 4. Remove the Drum Cover. (Figure 1)
  - a. Remove the screws (x2).
  - b. Open the Drum Cover up to the position in Figure 1 .
  - c. Remove the Drum Cover.

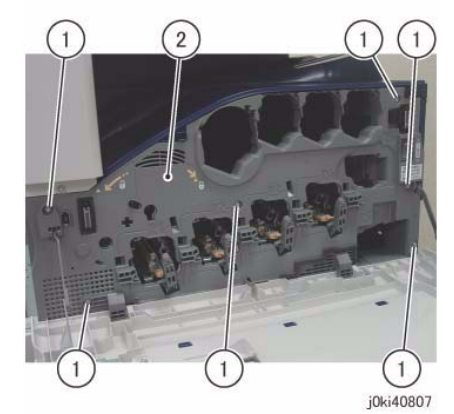

Figure 2 Open the L/H Cover

- 7. Remove the Plate. (Figure 3)
  - a. Remove the screws (x6).
  - b. Remove the Plate.

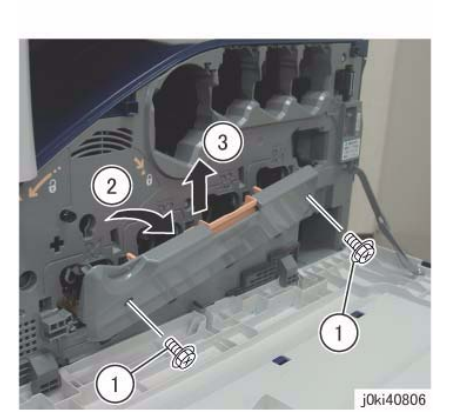

Figure 1 Remove the Drum Cover

- 5. Open the L/H Cover Unit.
- 6. Remove the Front Cover together with the Inner Cover. (Figure 2)
  - a. Remove the screws (x6).
  - b. Remove the Front Cover together with the Inner Cover.

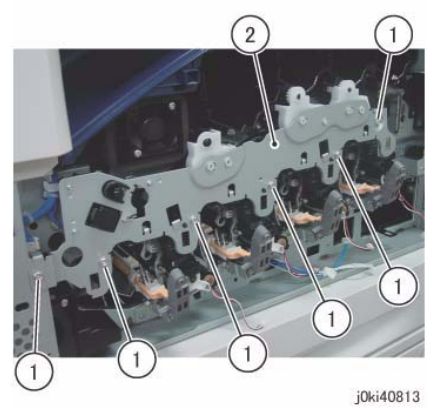

Figure 3 Remove the Plate

8. Remove the Plate. (7525/30/35: Figure 4) (7545/56: Figure 5)a. Release the hooks (x2) and remove the Plate.

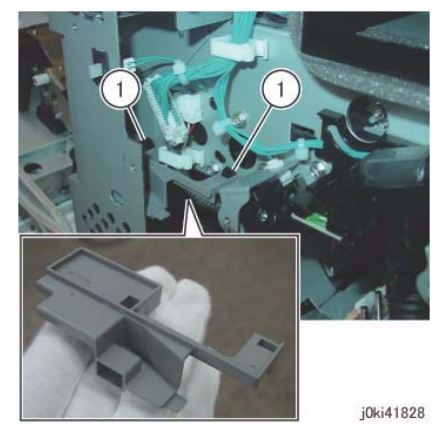

Figure 4 Release the Hooks and Remove the Plate

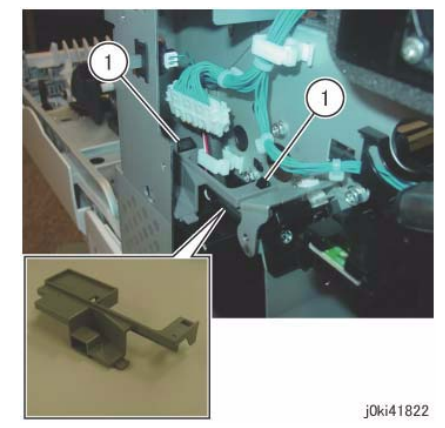

Figure 5 Release the Hooks and Remove the Plate

- 9. Remove the Process 2 Fan and Duct. (7525/30/35: Figure 6) (7545/56: Figure 7)
  - a. Release the wire harness from the clamp.
  - b. Disconnect the connector.
  - c. Remove the screw.
  - d. Remove the Process 2 Fan and Duct.

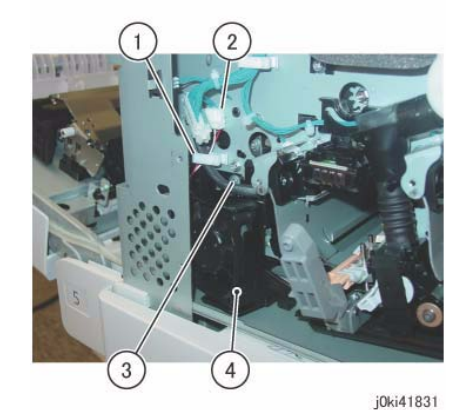

Figure 6 Remove the Process 2 Fan and Duct

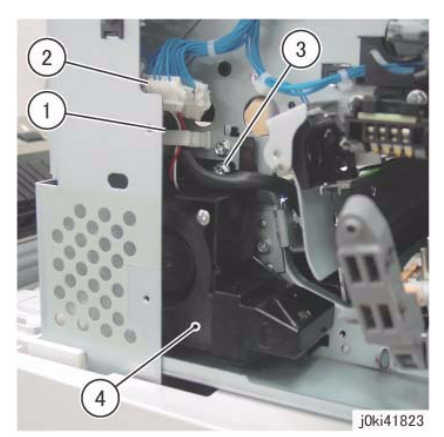

Figure 7 Remove the Process 2 Fan and Duct

- 10. [7525/30/35]:
  - Remove the Plate. (Figure 8)
  - a. Remove the Plate in the direction of the arrow.

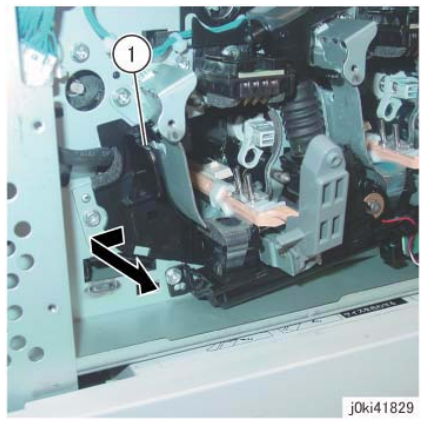

Figure 8 Remove the Plate

- 11. Disconnect the connector. (Figure 9)
  - a. Disconnect the connector.

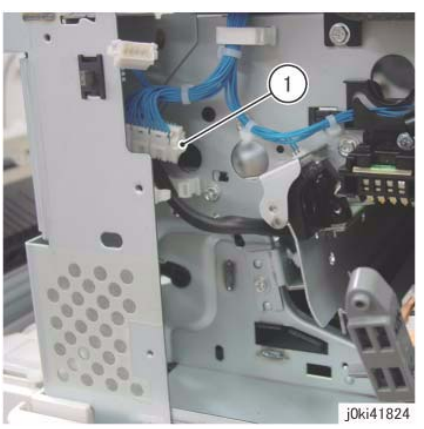

Figure 9 Disconnect the connectors

- 12. Remove the MOB ADC Assembly. (Figure 10)
  - a. Remove the screw.
  - b. Remove the MOB ADC Assembly.

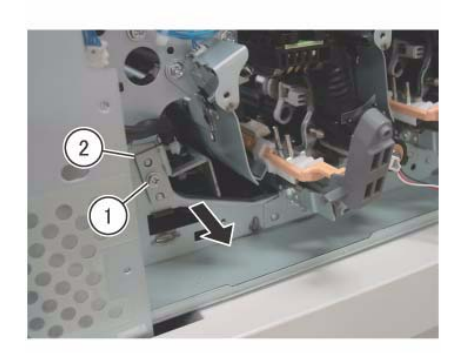

j0ki41825 Figure 10 Remove the MOB ADC Assembly

### Replacement

# REP 10.1 Fuser

Parts List on PL 7.1

Removal

### WARNING

Do not handle the fuser components until they have cooled. Some fuser components operate at hot temperatures and can produce serious personal injury if touched.

DANGER: Ne pas manipuler les éléments du four avant de les laisser refroidir. Certains éléments du four fonctionnent à des températures très élevées et peuvent causer de graves blessures s'ils sont touchés.

AVVERTENZA: Non maneggiare i componenti del fusore finché non sono raffreddati. Alcuni di questi componenti funzionano ad alte temperature e possono provocare gravi ferite se vengono toccati.

VORSICHT: Die Fixieranlage sollte erst gehandhabt werden, wenn diese genügend abgekühlt ist. Einige Teile der Fixieranlage erzeugen übermäßige Hitze und führen bei der Berührung zu schweren Verbrennungen.

AVISO: No manipule los componentes del fusor antes de que se enfríen. Algunos de los componentes del fusor funcionan a altas temperaturas y pueden ocasionar daños personales graves si se los toca.

**NOTE:** When turning the power OFF, turn OFF the Power Switch first and then the Main Power Switch.

- 1. Press the **Job Status** button to check that there are no jobs in progress.
- 2. Switch off the power and disconnect the power cord.
- 3. Open the L/H Cover Unit.
- 4. Remove the Fuser. (Figure 1)
  - a. Loosen the Knob Screws (x2).
  - b. Remove the Fuser.

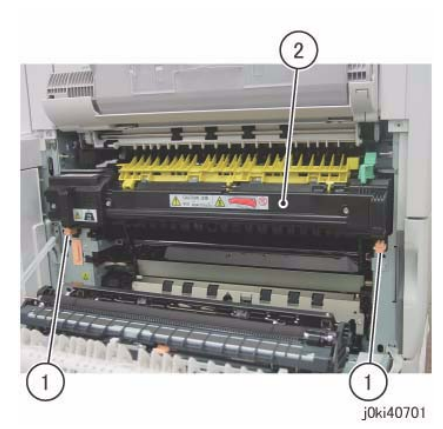

Figure 1 Remove the Fuser

## Replacement

- 1. To install, carry out the removal steps in reverse order.
- 2. After a replacement, enter the Diag Mode and use "Initialize HFSI Counter" to clear the HFSI counter.
  - "Chain Link: 954-850"

# **REP 10.2 Duplex Assembly**

# Parts List on PL 14.2

### Removal

**NOTE:** When turning the power OFF, turn OFF the Power Switch first and then the Main Power Switch.

**NOTE:** Do not touch the 2nd BTR Roll surface with your hands.

- 1. Press the **Job Status** button to check that there are no jobs in progress.
- 2. Switch off the power and disconnect the power cord.
- 3. Open the L/H Cover Unit.
- 4. Remove the chute. (Figure 1)
  - a. Remove the screws (x4).
  - b. Remove the Tapping Screws (x2).
  - c. Remove the chute.

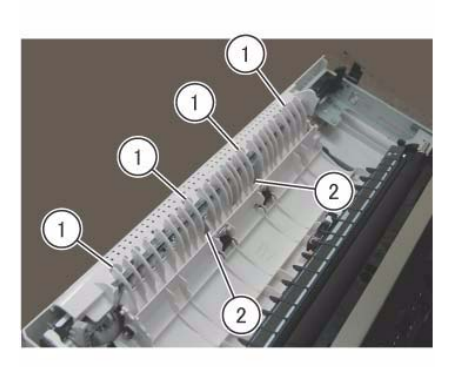

j0ki41406

Figure 1 Remove the Chute

- 5. Remove the L/H Cover. (Figure 2)
  - a. Remove the Tapping Screws (x6).
  - b. Remove the L/H Cover.

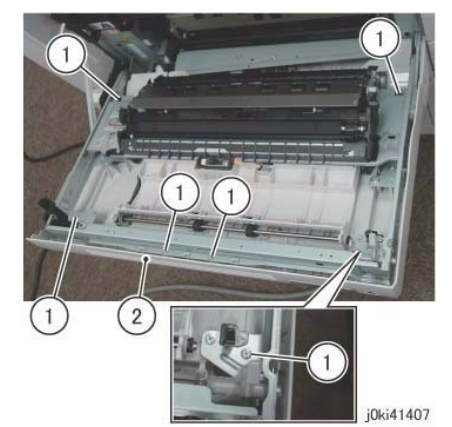

Figure 2 Remove the L/H Cover

- 6. Disconnect the connector. (Figure 3)
  - a. Release the wire harness from the clamp.
  - b. Disconnect the connectors (x3).

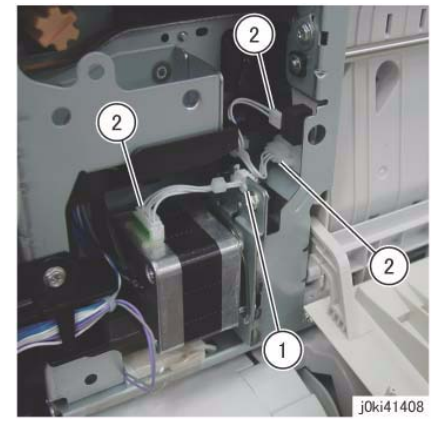

Figure 3 Disconnect the connectors

- 7. Remove the Duplex Assembly. (Figure 4)
  - a. Remove the screws (x3).
  - b. Remove the Duplex Assembly.

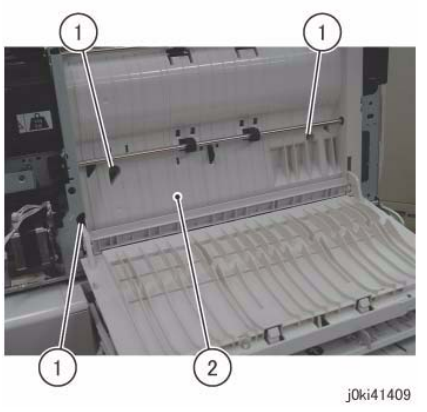

Figure 4 Remove the Duplex Assy

# Replacement

# **REP 11.1 Exit/OCT 1 Assembly**

## Parts List on PL 17.1

### Removal

**NOTE:** When turning the power OFF, turn OFF the Power Switch first and then the Main Power Switch.

- 1. Press the **Job Status** button to check that there are no jobs in progress.
- 2. Switch off the power and disconnect the power cord.
- 3. Remove the Exit 2 Assembly. (REP 11.2)
- 4. Remove the Motor Cover. (Figure 1)
  - a. Release the wire harness from the hook.
  - b. Disconnect the connector.
  - c. Remove the Tapping Screw.
  - d. Remove the Motor Cover.

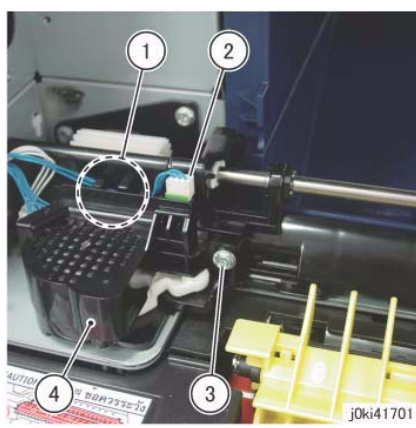

Figure 1 Remove the Motor Cover

- 5. Disconnect the connector. (Figure 2)
  - a. Disconnect the connectors (x2).
  - b. Slide and remove the Belt.
  - c. Remove the screws (x2).

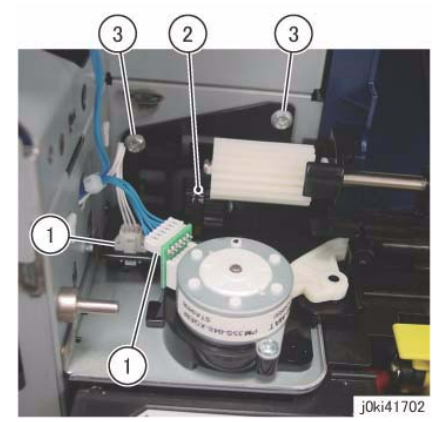

Figure 2 Disconnect the connectors

- 6. Remove the Exit/OCT 1 Assembly. (Figure 3)
  - a. Slide the Bearing.
  - b. Remove the Exit/OCT 1 Assembly.

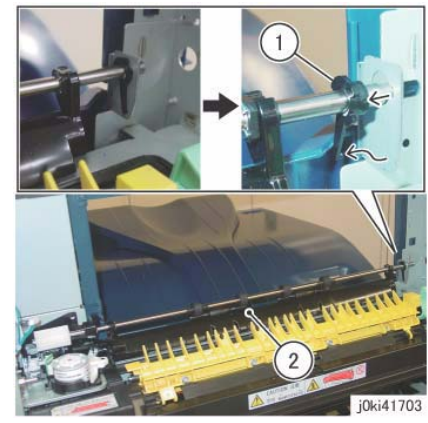

Figure 3 Remove the Exit/OCT 1 Assy

### Replacement

# **REP 11.2 Exit 2 Assembly**

# Parts List on PL 17.1

### Removal

**NOTE:** When turning the power OFF, turn OFF the Power Switch first and then the Main Power Switch.

- 1. Press the **Job Status** button to check that there are no jobs in progress.
- 2. Switch off the power and disconnect the power cord.
- 3. Open the L/H Cover Unit.
- 4. Remove the Front Left Cover. (PL 19.2)
- 5. Remove the Left Rear Upper Cover. (PL 19.2)
- 6. Remove the Paper Weight. (Figure 1)
  - a. Release the hook and remove the Paper Weight.

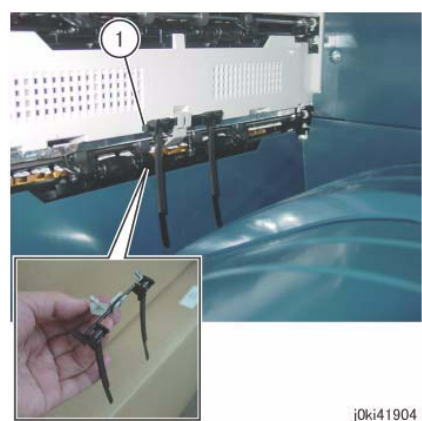

Figure 1 Remove the Paper Weight

- 7. Remove the Exit 2 Assembly. (Figure 2)
  - a. Disconnect the connector.
  - b. Remove the screws (x4).
  - c. Remove the Exit 2 Assembly.

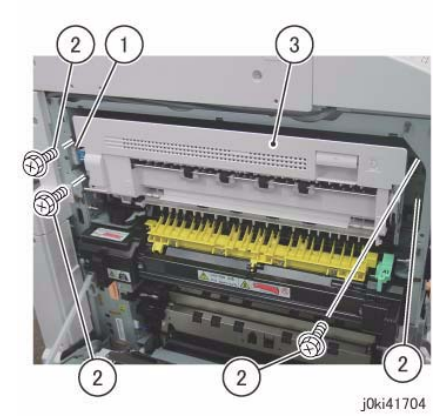

Figure 2 Remove the Exit 2 Assy

### Replacement

# REP 14.1 L/H Cover Unit

# Parts List on PL 14.1

### Removal

**NOTE:** When turning the power OFF, turn OFF the Power Switch first and then the Main Power Switch.

- 1. Press the **Job Status** button to check that there are no jobs in progress.
- 2. Switch off the power and disconnect the power cord.
- 3. Remove the Left Rear Lower Cover. (PL 19.2)
- 4. Open the L/H Cover Unit.
- 5. Disconnect the connector. (Figure 1)
  - a. Release the wire harness from the clamps (x2).
  - b. Disconnect the connector.
  - c. Disconnect the connector.

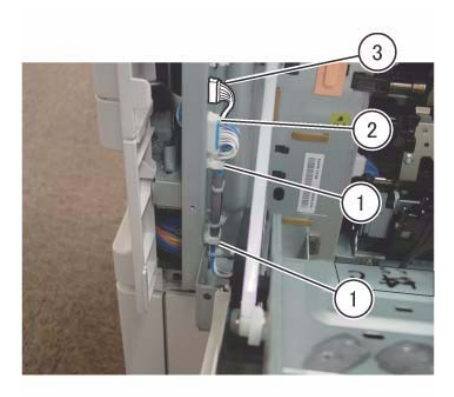

j0ki41401

Figure 1 Disconnect the connectors

Rotate the Front Support 90 degree counterclockwise and remove it from hole of the Frame. (Figure 2)
(A) Front Support

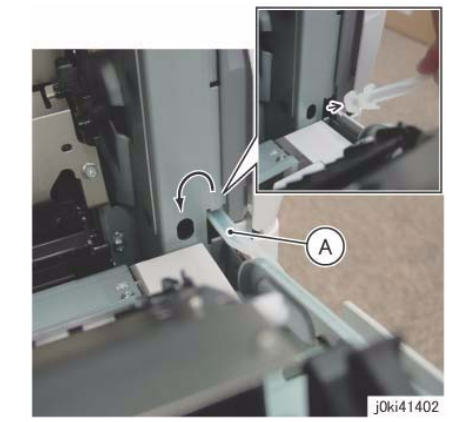

Figure 2 Rotate and Remove the Front Support

- 7. Remove the Rear Support from the L/H Cover Unit. (Figure 3)
  - a. Remove the KL-Clip.
  - b. Remove the Rear Support.

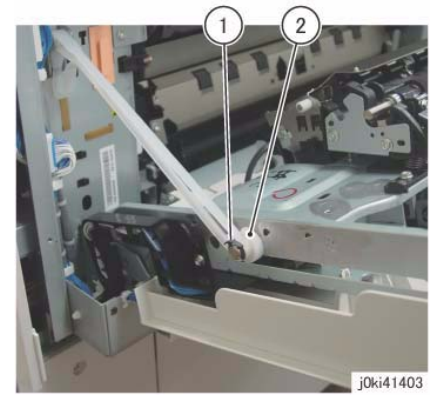

Figure 3 Remove the Rear Support

- 8. Remove the L/H Cover Unit. (Figure 4)
  - a. Remove the L/H Cover Unit from the studs (x2) of the hinge.

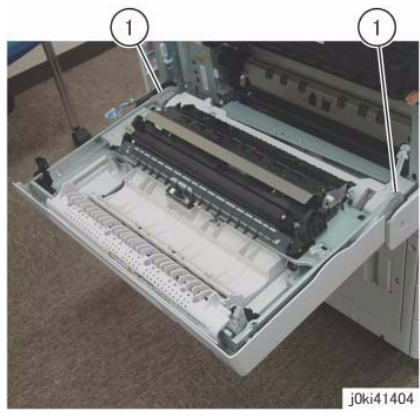

Figure 4 Remove the L/H Cover

### Replacement

1. To install, carry out the removal steps in reverse order.

# REP 14.2 Top Cover

# Parts List on PL 19.2

### Removal

**NOTE:** When turning the power OFF, turn OFF the Power Switch first and then the Main Power Switch.

**NOTE:** When removing the Drum, cover it with a black sheet, etc. to prevent light fatigue.

**NOTE:** Do not touch the Drum surface with your hands.

- 1. Press the **Job Status** button to check that there are no jobs in progress.
- 2. Switch off the power and disconnect the power cord.
- 3. Remove the following parts:
  - Drum (Y, M, C, K) (REP 9.5)
  - Toner Cartridge (Y, M, C, K) (PL 5.1)
  - Waste Box (PL 8.2)
  - Transfer Belt Cleaner Assembly (REP 9.1)
  - Tension Lever (PL 6.1)
- 4. Remove the Drum Cover. (Figure 1)
  - a. Remove the screws (x2).
  - b. Open the Drum Cover up to the position in the figure.
  - c. Remove the Drum Cover.

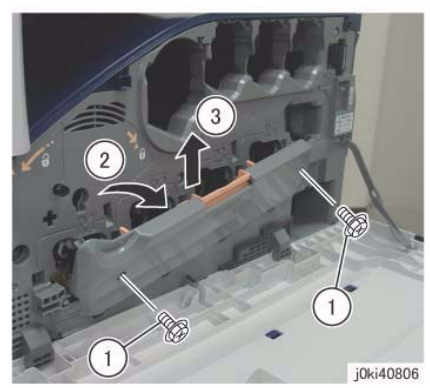

Figure 1 Remove the Drum Cover

- 5. Open the L/H Cover Unit.
- 6. Remove the Front Cover together with the Inner Cover. (Figure 2)
  - a. Remove the screws (x6).
  - b. Remove the Front Cover together with the Inner Cover.

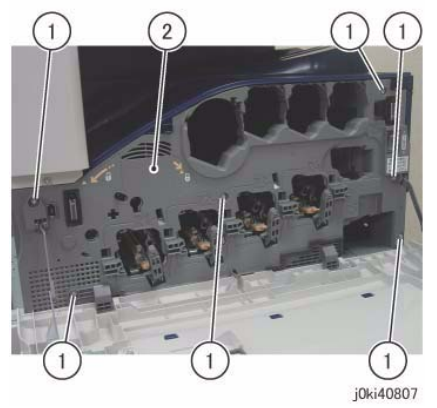

Figure 2 Remove the L/H Cover

- 7. Remove the Front Left Cover and the Exit Front Cover. (Figure 3)
  - a. Remove the screw.
  - b. Remove the Front Left Cover in the direction of the arrow.
  - c. Remove the Exit Front Cover.

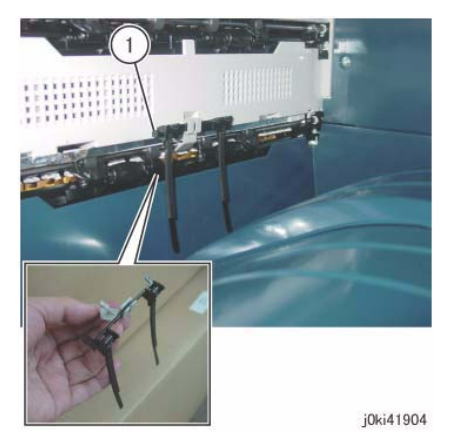

Figure 4 Remove the Paper Weight

- 9. Remove the Top Cover. (Figure 5)
  - a. Remove the screw.
  - b. Remove the Top Cover.

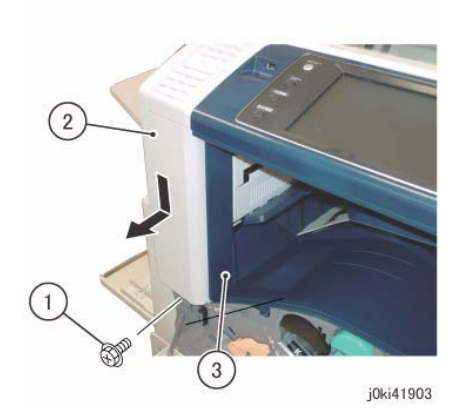

Figure 3 Remove the Front Left and Front Exit Covers

- 8. Remove the Paper Weight. (Figure 4)
  - a. Release the hook and remove the Paper Weight.

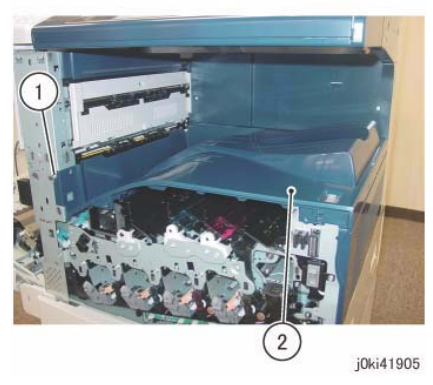

Figure 5 Remove the Top Cover

### Replacement

# **REP 14.3 Rear Lower Cover**

### Parts List on PL 19.3

### Removal

**NOTE:** When turning the power OFF, turn OFF the Power Switch first and then the Main Power Switch.

- 1. Press the **Job Status** button to check that there are no jobs in progress.
- 2. Switch off the power and disconnect the power cord.
- 3. Remove the following parts:
  - Filter Cover (PL 19.3)
  - Control Unit Connector Cover (PL 19.3)
  - Rear Upper Cover (PL 19.3)
  - MCU Cover (PL 19.3)
- 4. Disconnect the connector. (Figure 1)
  - a. Disconnect the connector.

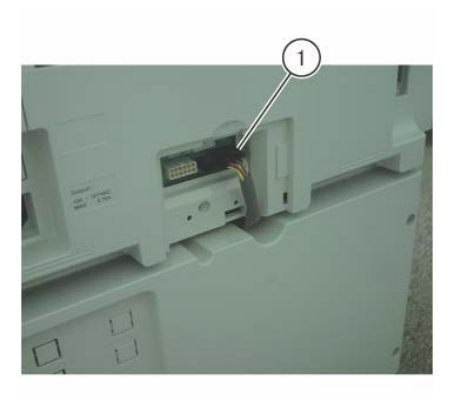

j0ki41901 Figure 1 Disconnect the connectors

- 5. Remove the Rear Lower Cover. (Figure 2)
  - a. Remove the screws (x3).
  - b. Remove the Rear Lower Cover.

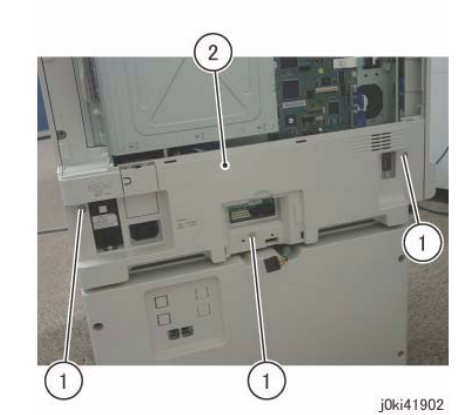

Figure 2 Remove the Rear Lower Cover

### Replacement

# **REP 14.4 Opening/Closing the PWB Chassis Unit**

# Parts List on PL 18.1

### Removal

**NOTE:** When turning the power OFF, turn OFF the Power Switch first and then the Main Power Switch.

- 1. Press the **Job Status** button to check that there are no jobs in progress.
- 2. Switch off the power and disconnect the power cord.
- 3. Remove the Control Unit Connector Cover. (PL 19.3)
- 4. Disconnect all cables connected to the Control Unit.
- 5. Remove the Rear Lower Cover. (REP 14.3)
- 6. Release the wire harness from the clamp. (Figure 1)
  - a. Release the wire harness from the clamps (x2).

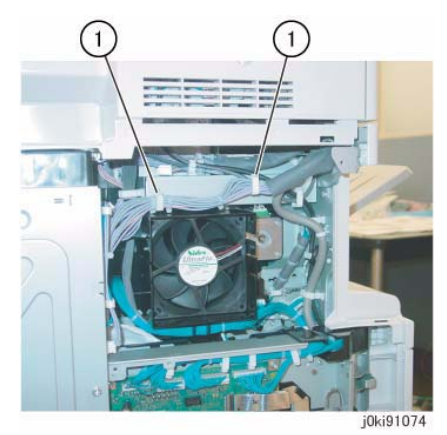

Figure 1 Release the Wire Harness

- 7. Remove the screws that secure the PWB Chassis Unit. (Figure 2)
  - a. Remove the screws (x2).

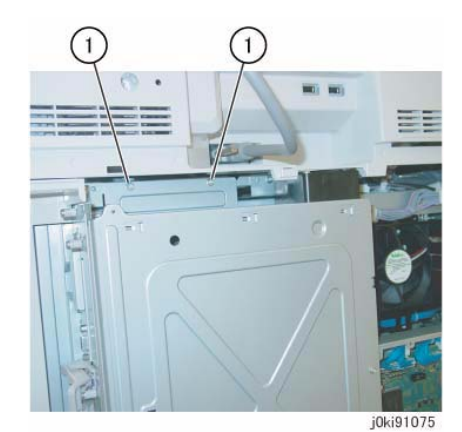

Figure 2 Remove the screws

Remove the screws that secure the PWB Chassis Unit. (Figure 3)
a. Remove the screws (x3).

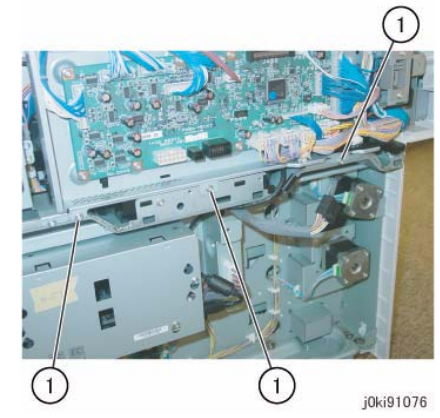

Figure 3 Remove the screws that secure the PWB Chassis

- 9. Open the PWB Chassis Unit. (Figure 4)
  - a. Remove the screws (x3) and open the PWB Chassis Unit.

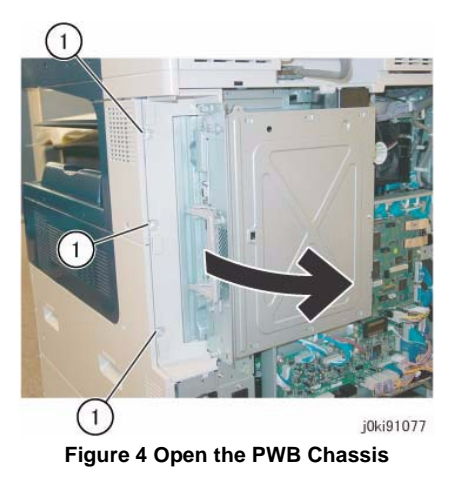

# Replacement

# REP 19.1 HCF Tray 6

## Parts List on PL 28.1

### Removal

**NOTE:** When turning the power OFF, turn the Power Switch OFF first, and then the Main Power Switch.

- 1. Press the Job Status button to check that there are no jobs in progress.
- 2. Switch off the power and disconnect the power cord.
- 3. Open the HCF Tray by pulling the tray toward you.
- 4. Remove all paper from the tray.
- 5. Using a small screwdriver, or other small, blunt instrument, release the stopper on each rail of the tray by inserting the screwdriver into the hole of the stopper and pulling the tray toward you.
- 6. Remove the tray by pulling it toward you.

#### Replacement

- 1. Slide the rails (2) into the HCF housing.
- 2. Line up the rails of the tray with the adjoining rails of the HCF and push the tray into place.
- 3. Place previously removed paper, or fresh paper, into the tray.

# **REP 19.2 HCF Feeder**

### Parts List on PL 28.1

#### Removal

**NOTE:** When turning the power OFF, turn the Power Switch OFF first, and then the Main Power Switch.

- 1. Press the Job Status button to check that there are no jobs in progress.
- 2. Switch off the power and disconnect the power cord.
- 3. Remove the HCF Tray (REP 19.1).
- 4. Open the Feeder Top Cover.
- 5. Remove the (2) screws used to secure the HCF Feeder on its rail (Figure 1).

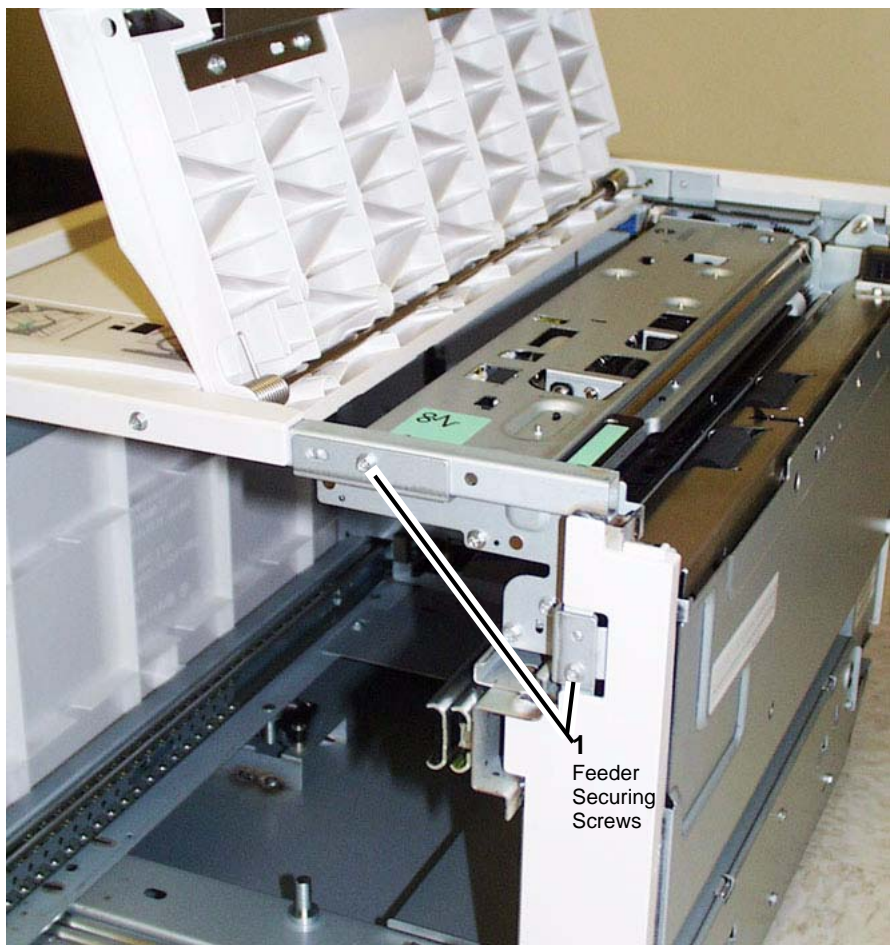

Figure 1 Feeder Securing Screws

6. Slide the HCF Feeder toward you.

#### Replacement

- 1. Position the HCF Feeder's bottom rail-following feet (2) onto the internal HCF rail.
- 2. Slide the HCF Feeder back into the HCF until it seats.

### CAUTION

#### Do not over tighten the HCF Feeder screws.

3. Reinstall the two securing screws and tighten until snug.

# **REP 19.3 HCF Un-docking**

### Parts List on PL 28.8

#### Removal

**NOTE:** When turning the power OFF, turn the Power Switch OFF first, and then the Main Power Switch.

- 1. Press the Job Status button to check that there are no jobs in progress.
- 2. Switch off the power and disconnect the power cord.
- 3. Unplug the HCF Power Cable connected to the left rear of the copier/printer.
- 4. Grasping the HCF by its upper corners, pull the HCF away from the copier/printer to expose the HCF Docking Base (Figure 1).

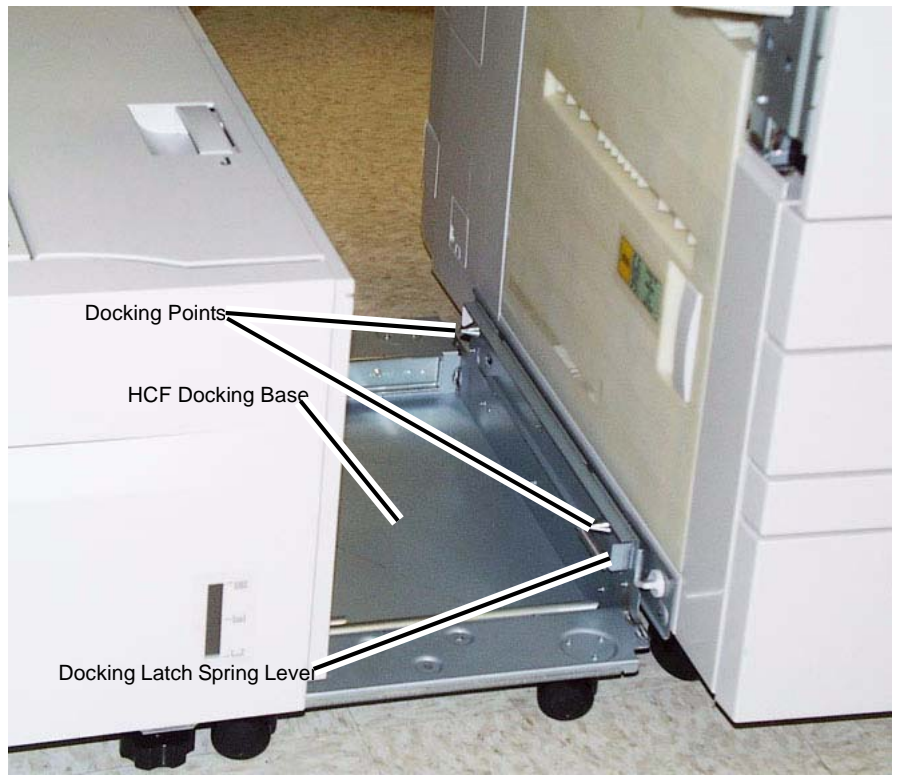

Figure 1 Exposing the docking base

- 5. Release the Docking Latch Spring Lever on the right side of the Docking Base.
- 6. Pull the HCF away from the copier/printer to un-dock it from the copier/printer.

#### Replacement

- 1. Push the HCF toward the two Docking Points on the left side of the printer.
- 2. Align the holes in the HCF Docking Base with the Docking Points on the printer/copier.

**NOTE:** Rotate the Caster of the copier/printer so that it does not interfere with docking.

- 3. Push the HCF into place.
- 4. Reattach the HCF Power Cable.

# **REP 19.4 HCF Tray Cables**

### Parts List on PL 28.3

#### Removal

**NOTE:** When turning the power OFF, turn the Power Switch OFF first, and then the Main Power Switch.

- 1. Press the Job Status button to check that there are no jobs in progress.
- 2. Switch off the power and disconnect the power cord.

#### **Removing the HCF Rear Tray Cables**

- 1. Remove the HCF Tray (REP 19.1)
- 2. Remove the Gear Bracket Assembly (Figure 1).

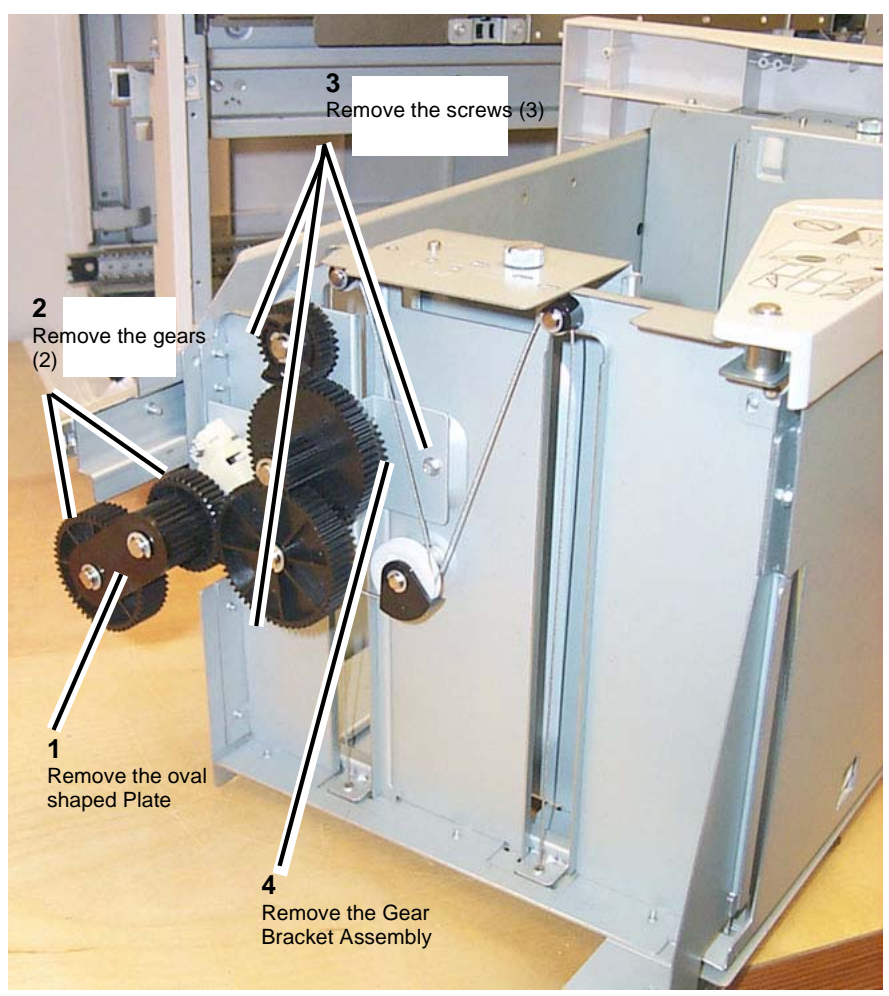

Figure 1 Gear Bracket Assembly

3. At the rear of the HCF Tray, begin to free up movement of the Tray Cable Pulley (Figure 2).

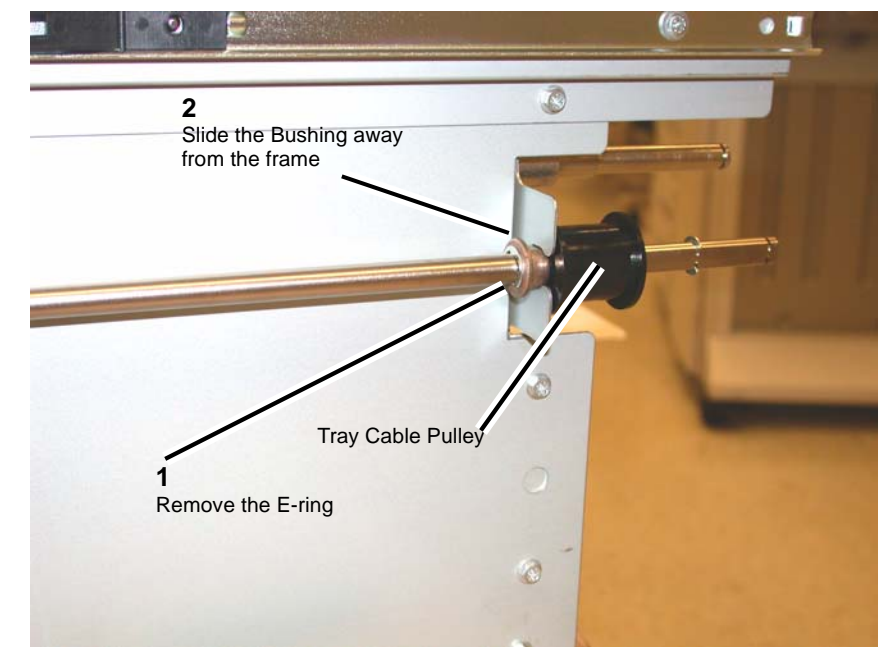

Figure 2 Lift Shaft Rear Tray Cable Pulley

**NOTE:** You will not be able to release the cable ends from underneath the Tray Cable Pulley until you perform the next step, which puts slack in the cable enabling the Lift Shaft to be disengaged from its bracket, and the Tray Cable Pulley moved farther to the left releasing the cable ends.

4. Prepare to remove the Rear Tray Cable (Figure 3).

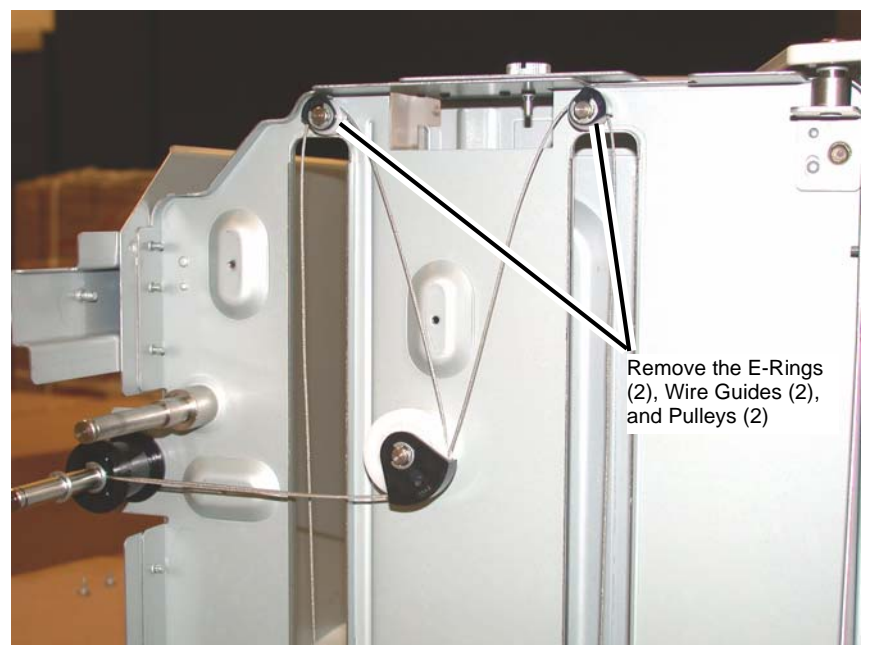

Figure 3 Preparing to remove the Rear Tray Cable

5. When both sections of the cable are slack, disengage the Lift Shaft from the frame and slide the Tray Cable Pulley to the front of the Lift Shaft to release the Rear Lift Cable ends that are trapped in the pocket underneath the Tray Cable Pulley (Figure 4).

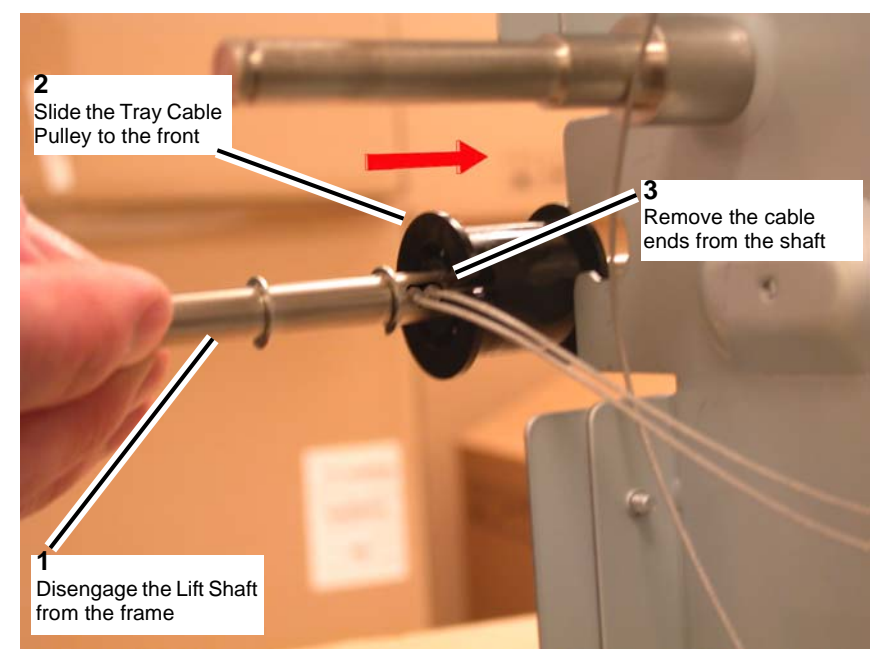

Figure 4 Releasing the Cable ends from the Lift Shaft

6. Remove the Rear Tray Cable (Figure 5, Figure 6).

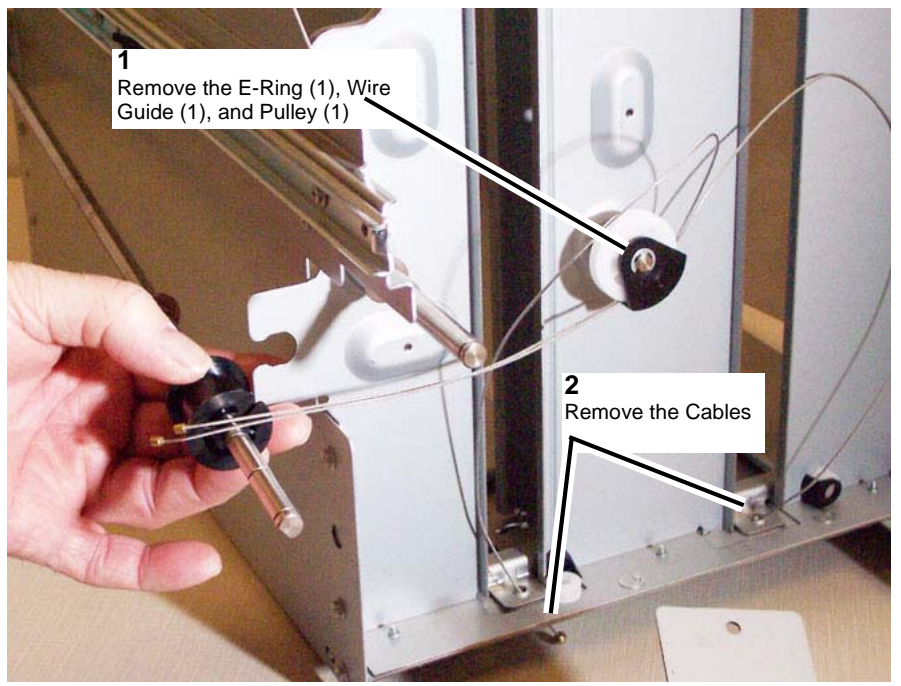

Figure 5 Removing the Rear Tray Cables

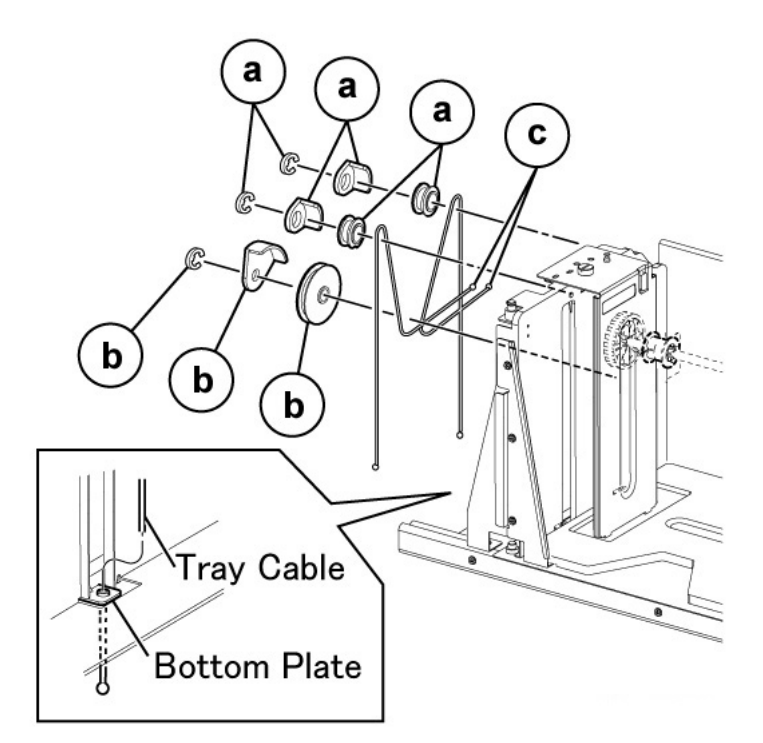

Figure 6 Rear Tray Cable details

#### Removing the HCF Front Tray Cables

- 1. Remove the (5) screws securing the HCF Tray's Front Cover.
- 2. At the front of the HCF Tray, begin to free up movement of the front Tray Cable Pulley (Figure 7).
  - a. Remove the E-Ring on the Lift Shaft.
  - b. Slide the bearing to the rear on the Lift Shaft.
  - c. Front Tray Cable Pulley

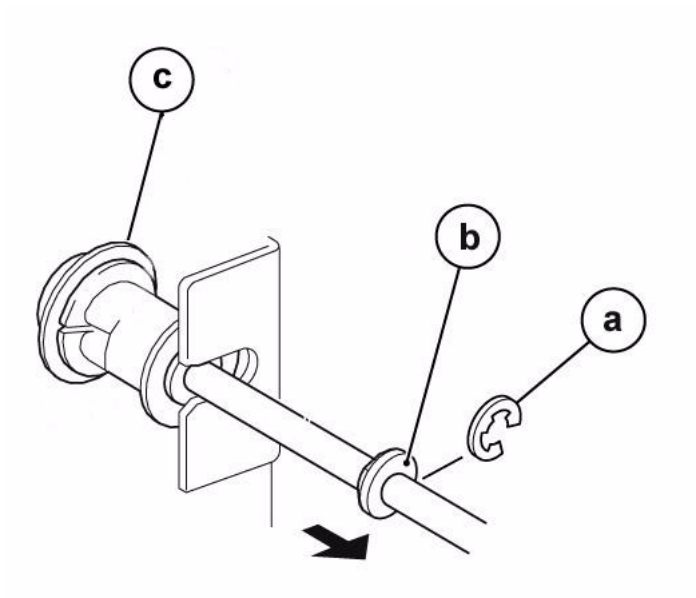

Figure 7 Lift Shaft Front Tray Cable Pulley

**NOTE:** You will not be able to release the cable ends from underneath the Tray Cable Pulley until you perform the next step, which puts slack in the cable enabling the Lift Shaft to be disengaged from its bracket, and the Tray Cable Pulley moved farther to the right releasing the cable ends.

3. Remove the E-Rings, Wire Guides, and Pulleys from the front of the HCF Tray (Figure 8).

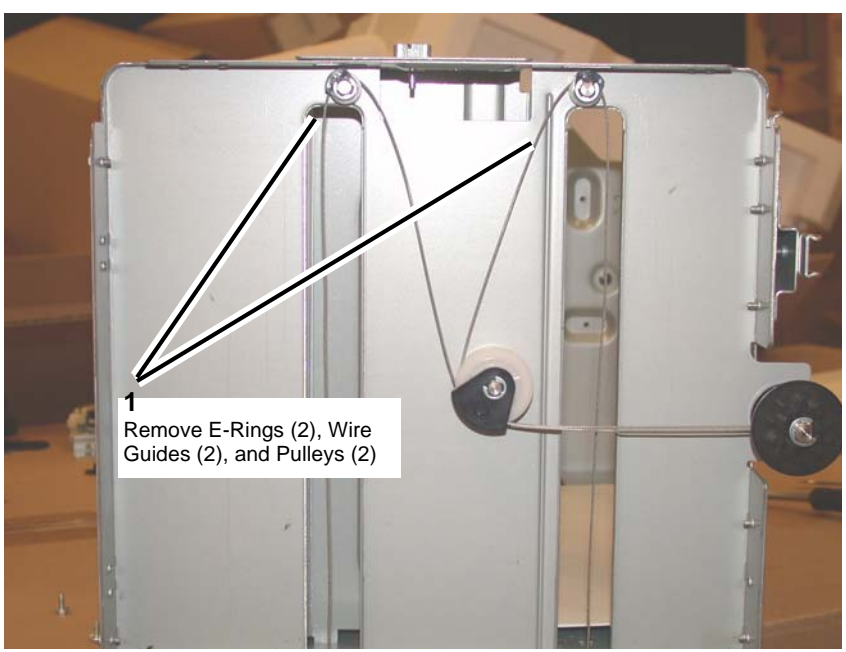

Figure 8 Preparing to remove the Front Tray Cables

4. When both sections of the cable are slack, disengage the Lift Shaft from the frame and slide the Tray Cable Pulley to the front of the Lift Shaft to release the Rear Lift Cable ends that are trapped in the pocket underneath the Tray Cable Pulley (Figure 9).

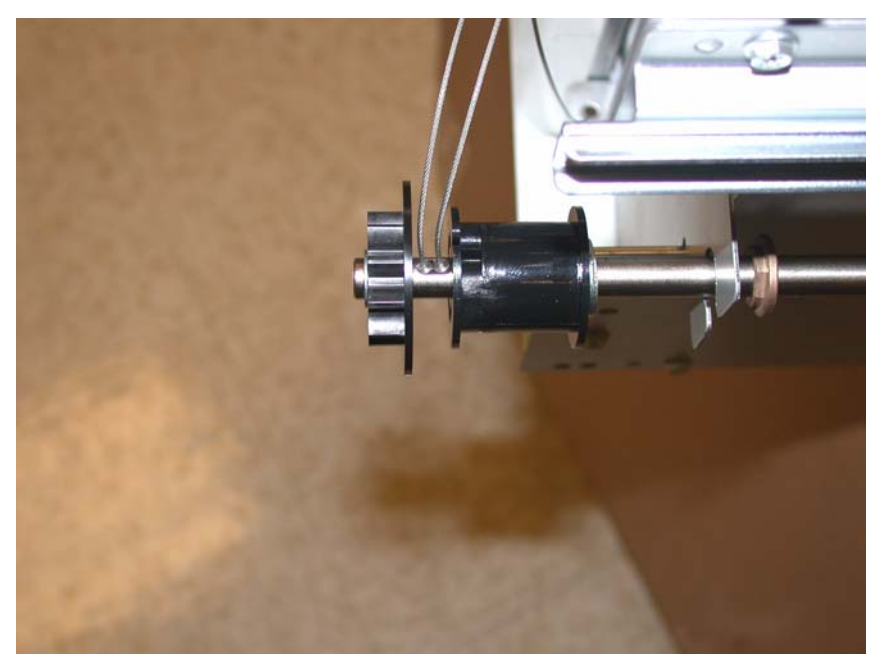

Figure 9 Releasing the Cable ends from the Lift Shaft

5. Remove the Front Tray Cables (Figure 10, Figure 11).

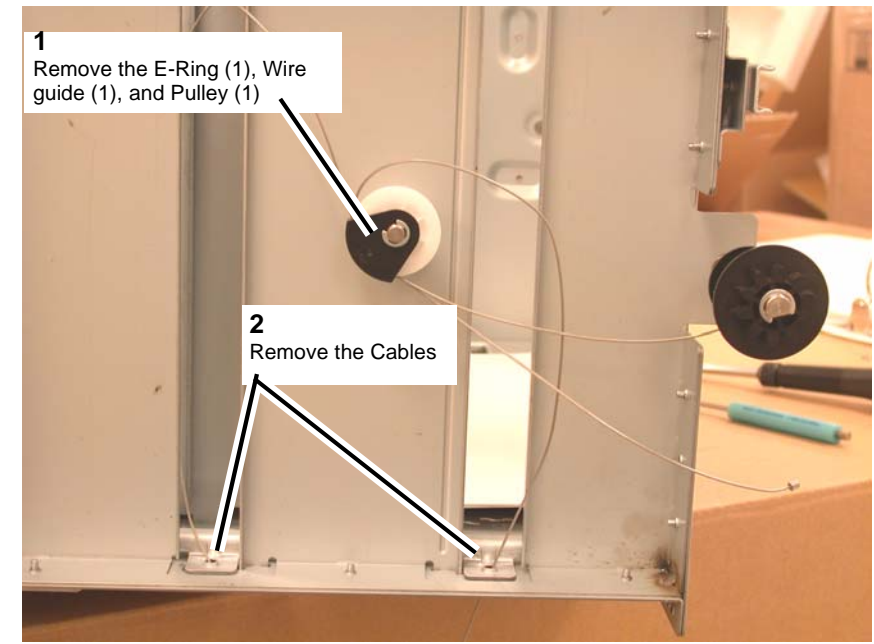

Figure 10 Removing the Front Tray Cables

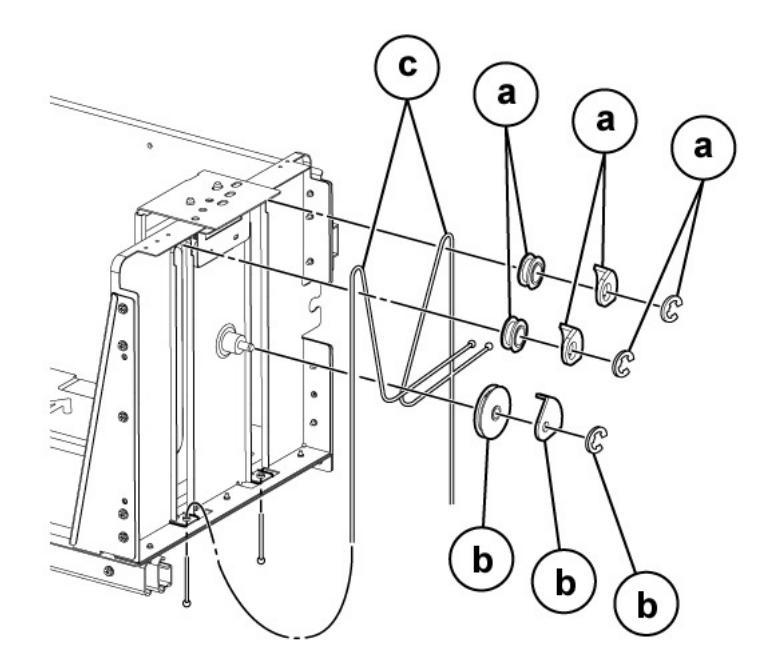

#### Figure 11 Front Tray Cable details

#### Replacement

- 1. Install the front Tray Cable by carrying out the removal steps in reverse order.
- 2. Install the rear Tray Cable by carrying out the removal steps in reverse order.
- 3. Reinstall the HCF Tray's Front Cover.
  - a. Make sure to raise the gear on the Indicator Shaft so that it meshes with the adjoining Lift Shaft gear.
  - b. Replace the (5) Installation Screws.
- 4. Reinstall the HCF Tray by lining up the rails of the tray with the adjoining rails of the HCF and pushing the tray into place.

# **REP 19.5 HCF Feed, Nudger, Retard Rolls**

### Parts List on PL 28.5, PL 28.6

#### Removal

**NOTE:** When turning the power OFF, turn the Power Switch OFF first, and then the Main Power Switch.

**NOTE:** Remove and replace the Retard/Feed/Nudger Rolls at the same time.

- 1. Press the Job Status button to check that there are no jobs in progress.
- 2. Switch off the power and disconnect the power cord.
- 3. Open the Feeder Top Cover.
- 4. Release the green Lever to open the Upper Feeder Assembly to reveal the (3) rolls.

**NOTE:** For reference purposes, the single roll in the Upper Feeder Assembly is the Nudger roll. The double roll in the Upper Feeder Assembly is the Feed Roll. The larger double roll in the Lower Feeder component is the Retard Roll.

5. Remove each roll by squeezing the roll's shaft at both ends and lifting the roll up and out of the HCF (Figure 1).

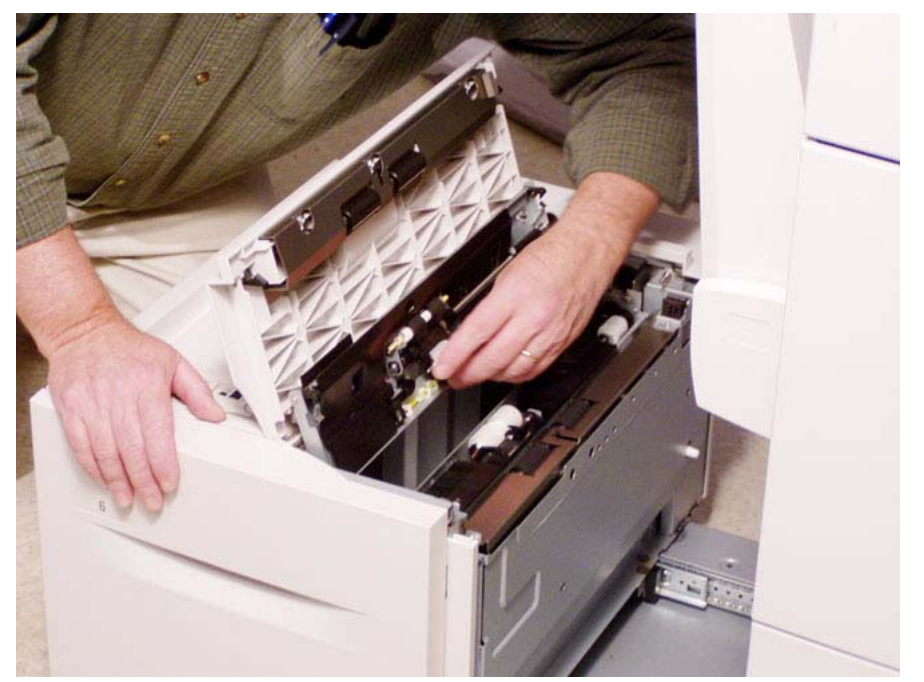

Figure 1 Removing rolls

#### Replacement

- 1. Install each new roll by squeezing its shaft at both ends and sliding the roll into place.
- 2. check that the rolls turn freely.

- 3. Flip down the Upper Feeder Assembly.
- 4. Close the Feeder Top Cover of the HCF.

# **REP 19.6 HCF Feed Shaft**

### Parts List on PL 28.5

### Removal

**NOTE:** When turning the power OFF, turn the Power Switch OFF first, and then the Main Power Switch.

- 1. Press the Job Status button to check that there are no jobs in progress.
- 2. Switch off the power and disconnect the power cord.
- 3. Remove the HCF Feeder (REP 19.2)
- 4. Place the Feeder on a flat surface.
- 5. Open the Upper Feeder Assembly by releasing the green lever.
- 6. Remove the Nudger Roll by squeezing the roll's shaft at both ends (with the thumb and forefinger of one hand) and lifting the roll up and out of the HCF.
- 7. Remove the E-Ring and bearing on the Feed Shaft (at the Nudger Roll end of the shaft).
- 8. Move the bearing at the opposite end of the shaft to the right, and slide the Feed Shaft to the right to remove.

### Replacement

# **REP 19.7 HCF Retard Lever Spring**

## Parts List on PL 28.6

### Removal

NOTE: When turning the power OFF, turn the Power Switch OFF first, and then the Main Power Switch.

- Press the Job Status button to check that there are no jobs in progress. 1.
- Switch off the power and disconnect the power cord. 2.
- Remove the HCF Feeder (REP 19.2) 3.
- 4. Place the Feeder on a flat surface and release the green Lever to open the Upper Feeder Assembly.
- 5. Remove the Lower Chute (2 screws).
- 6. Remove the plastic Cover by removing (4) screws.
- 7. Remove the Retard Roll.
- Remove the E-Rings on the Lever and Spring. 8.
- Remove the Lever. 9.
- 10. Remove the Spring (Figure 1).

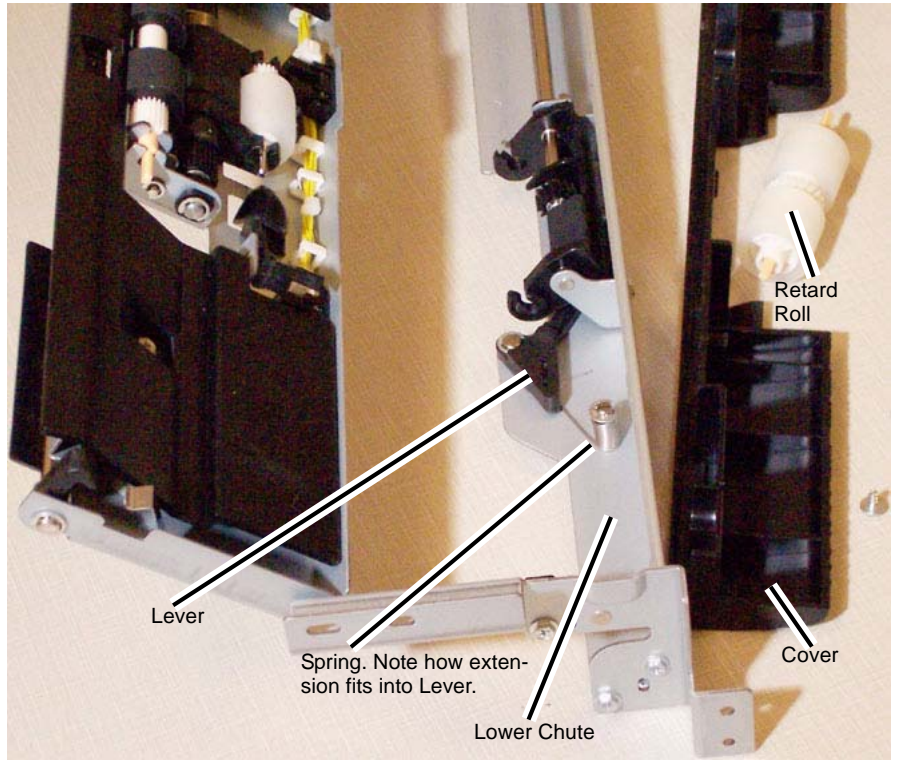

Figure 1 Removing the Retard Lever Spring

### Initial Issue WorkCentre 7556 Family Service Documentation

08/2010 4-153

# Replacement

NOTE: Make sure the plastic pads on the Lower Chute fit in the track before pushing it in.

# REP 19.8 HCF Nudger Bracket/Nudger Lever/Torsion Spring

# Parts List on PL 28.4

### Removal

**NOTE:** When turning the power OFF, turn the Power Switch OFF first, and then the Main Power Switch.

- 1. Press the Job Status button to check that there are no jobs in progress.
- 2. Switch off the power and disconnect the power cord.
- 3. Remove the HCF Feed Shaft (REP 19.6)
- 4. Disassemble the Feed Shaft by removing (4) E-Rings and unscrewing the Nudger Support that retains the Torsion Spring.

#### Replacement

- 1. Install replacement parts.
- 2. Carry out the removal steps in reverse order.

# **REP 19.9 HCF Casters**

### Parts List on PL 28.8

#### Removal

**NOTE:** When turning the power OFF, turn the Power Switch OFF first, and then the Main Power Switch.

- 1. Press the Job Status button to check that there are no jobs in progress.
- 2. Switch off the power and disconnect the power cord.
- 3. Un-dock the HCF (REP 19.3).
- 4. Remove all paper from the HCF Tray.
- 5. Roll the HCF away from the copier/printer.
- 6. Turn the HCF over onto its left side to expose the casters on the underside of the HCF.
- 7. Remove (3) installation screws per caster.

#### Replacement

- 1. Install a new caster or casters, by tightening the (3) installation screws per caster.
- 2. Turn the HCF back up to an upright position.
- 3. Roll the HCF back toward the copier/printer.
- 4. Place previously removed paper, or fresh paper, into the HCF Tray.
- 5. Dock the HCF.

# **REP 19.10 HCF Takeaway Roll**

### Parts List on PL 28.7

### Removal

**NOTE:** When turning the power OFF, turn the Power Switch OFF first, and then the Main Power Switch.

- 1. Press the Job Status button to check that there are no jobs in progress.
- 2. Switch off the power and disconnect the power cord.
- 3. Remove the HCF Feed Motor (REP 19.12)
- 4. Remove the Lower Chute (Figure 1).
  - Remove the (2) securing screws.

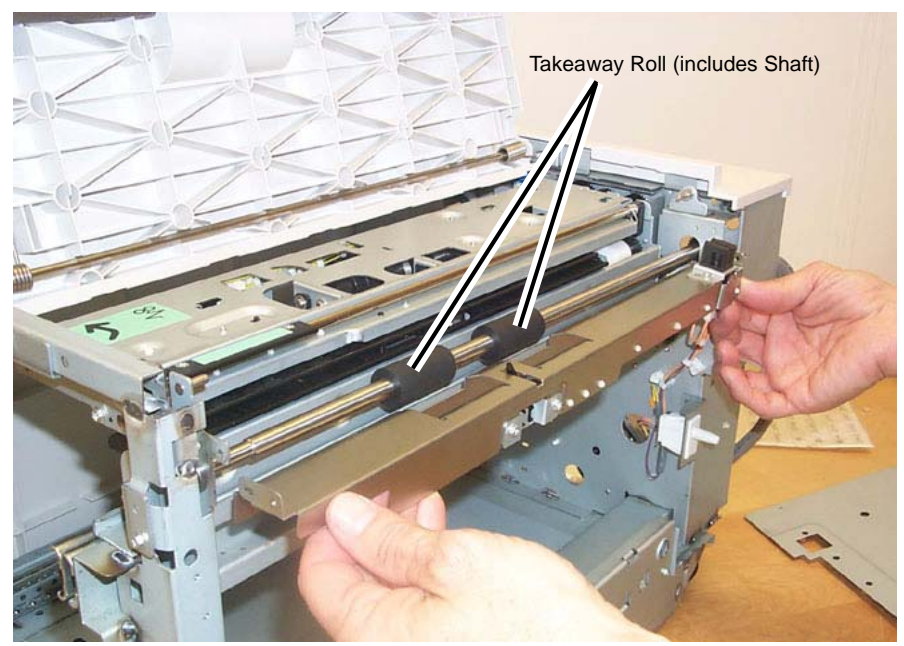

Figure 1 Removing the Lower Chute

5. Slide the Takeaway Roll to the right until the left side is released, then lower the roll to remove.

#### Replacement

- 1. To install, carry out the removal steps in reverse order.
- 2. When replacing, enter into Diagnostic mode and then clear the DC135HFSI counter.

# **REP 19.11 HCF PWB**

### Parts List on PL 28.8

### Removal

**NOTE:** When turning the power OFF, turn the Power Switch OFF first, and then the Main Power Switch.

- 1. Press the Job Status button to check that there are no jobs in progress.
- 2. Switch off the power and disconnect the power cord.
- 3. Un-dock the HCF (REP 19.3).
- 4. Remove the plastic Rear Cover.
  - Remove the (4) securing screws.
- 5. Disconnect all of the connectors connected to the HCF PWB.
- 6. Remove the (4) screws securing the HCF PWB.
- 7. Remove the HCF PWB.

### Replacement

# **REP 19.12 HCF Feed Motor**

### Parts List on PL 28.4

### Removal

**NOTE:** When turning the power OFF, turn the Power Switch OFF first, and then the Main Power Switch.

- 1. Press the Job Status button to check that there are no jobs in progress.
- 2. Switch off the power and disconnect the power cord.
- 3. Un-dock the HCF (REP 19.3).
- 4. Remove the plastic Rear Cover.
  - Remove the (4) securing screws.

NOTE: Be careful when removing the motor as it is meshed to a hidden gear.

- 5. Supporting the motor with one hand, remove the HCF Feed Motor (Figure 1).
  - Disconnect the electrical Connector (1).
  - Remove the (2) securing screws.

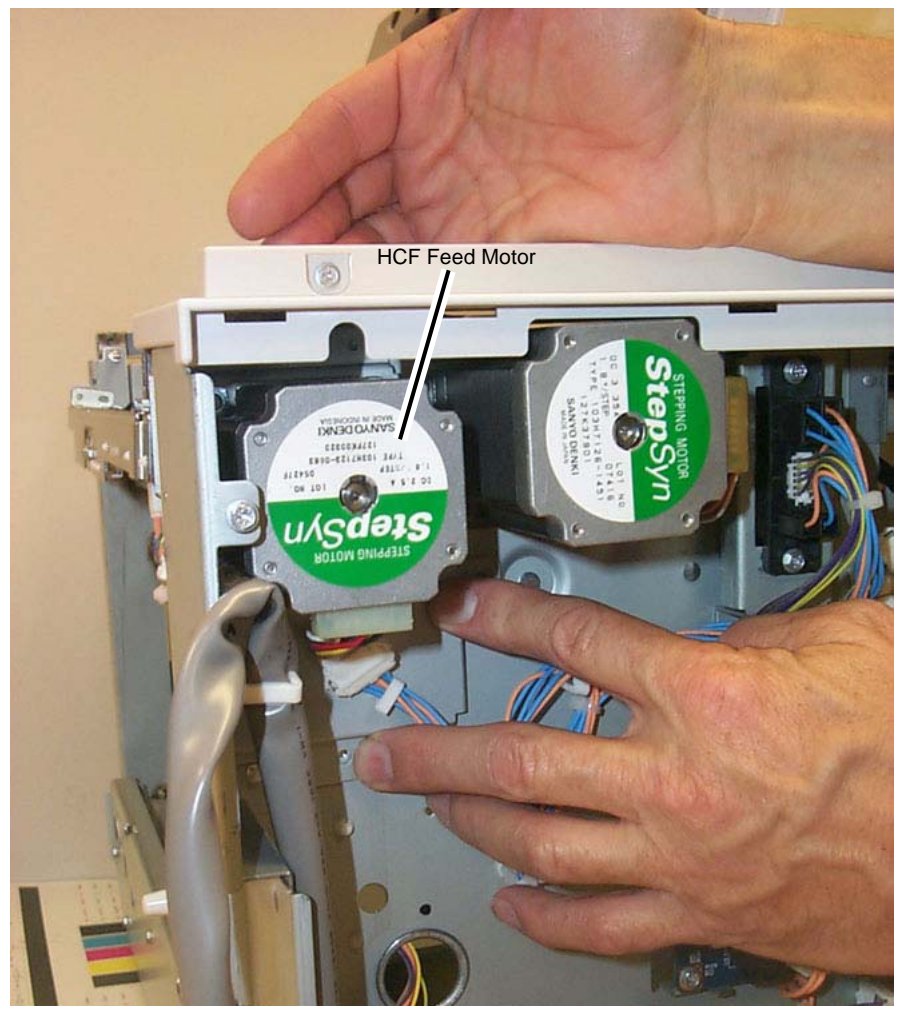

Figure 1 Removing the HCF Feed Motor

### Replacement
## REP 21.1 (Pro) Finisher Front Door

#### Parts List on PL 21.3

#### Removal

**NOTE:** When turning the power OFF, turn the Power Switch OFF first, and then the Main Power Switch.

- 1. Press the **Job Status** button to check that there are no jobs in progress.
- 2. Switch off the power and disconnect the power cord.
- 3. Open the Front Door.
- 4. Remove the Front Door (Figure 1).

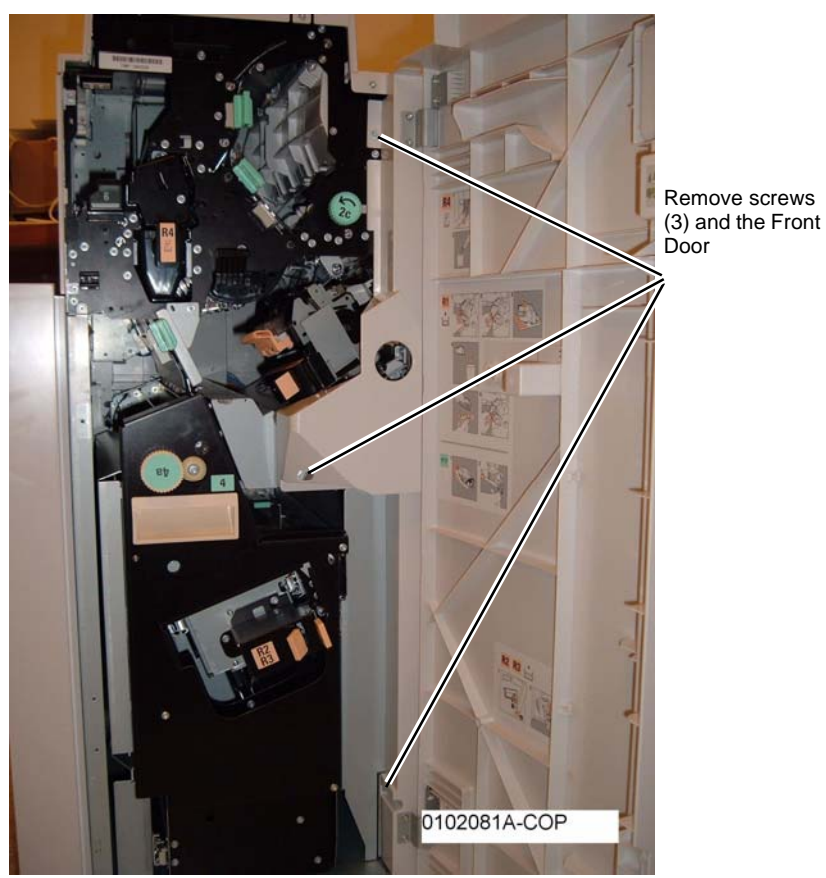

Figure 1 Removing the Front Door

### REP 21.2 (Pro) Finisher Rear Upper Cover

#### Parts List on PL 21.2

#### Removal

**NOTE:** When turning the power OFF, turn the Power Switch OFF first, and then the Main Power Switch.

- 1. Press the **Job Status** button to check that there are no jobs in progress.
- 2. Switch off the power and disconnect the power cord.
- 3. Remove the Rear Upper Cover (Figure 1).

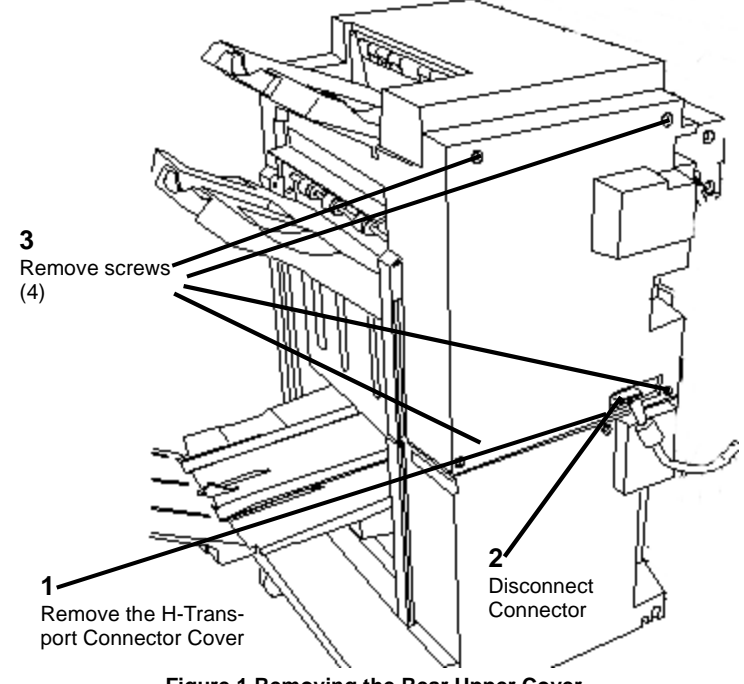

Figure 1 Removing the Rear Upper Cover

# REP 21.3 (Pro) Finisher Rear Lower Cover

### Parts List on PL 21.2

#### Removal

**NOTE:** When turning the power OFF, turn the Power Switch OFF first, and then the Main Power Switch.

- 1. Press the **Job Status** button to check that there are no jobs in progress.
- 2. Switch off the power and disconnect the power cord.
- 3. Remove the Rear Lower Cover (Figure 1).

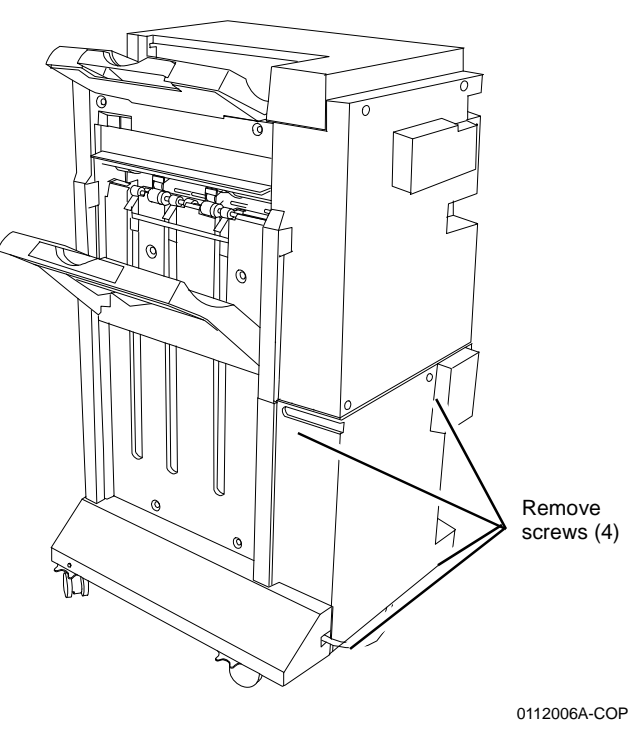

Figure 1 Removing the Rear Lower Cover

# REP 21.4 (Pro) Finisher Top Cover

#### Parts List on PL 21.2

#### Removal

**NOTE:** When turning the power OFF, turn the Power Switch OFF first, and then the Main Power Switch.

- 1. Press the **Job Status** button to check that there are no jobs in progress.
- 2. Switch off the power and disconnect the power cord.
- 3. Open the Front Door.
- 4. Remove the Rear Upper Cover (REP 21.2).
- 5. Remove the Top Tray (REP 21.6).
- 6. Remove screws (Figure 1).

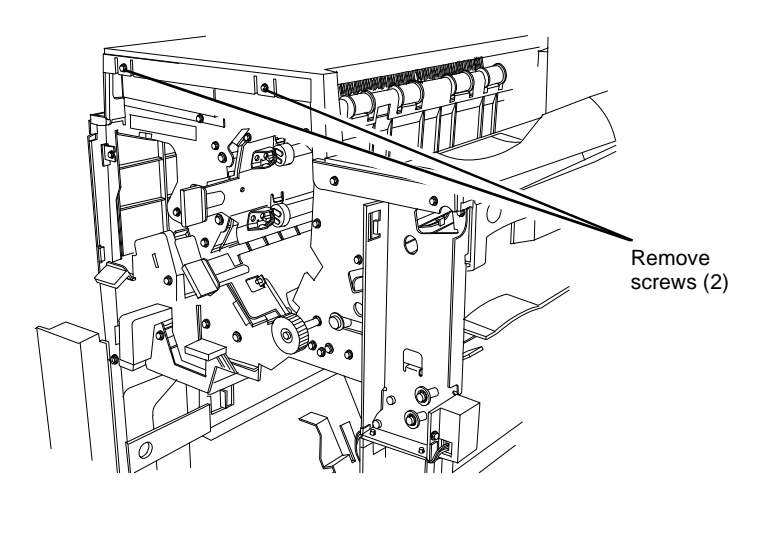

Figure 1 Removing screws

7. Remove the Top Cover (Figure 2).

0112010A-COP

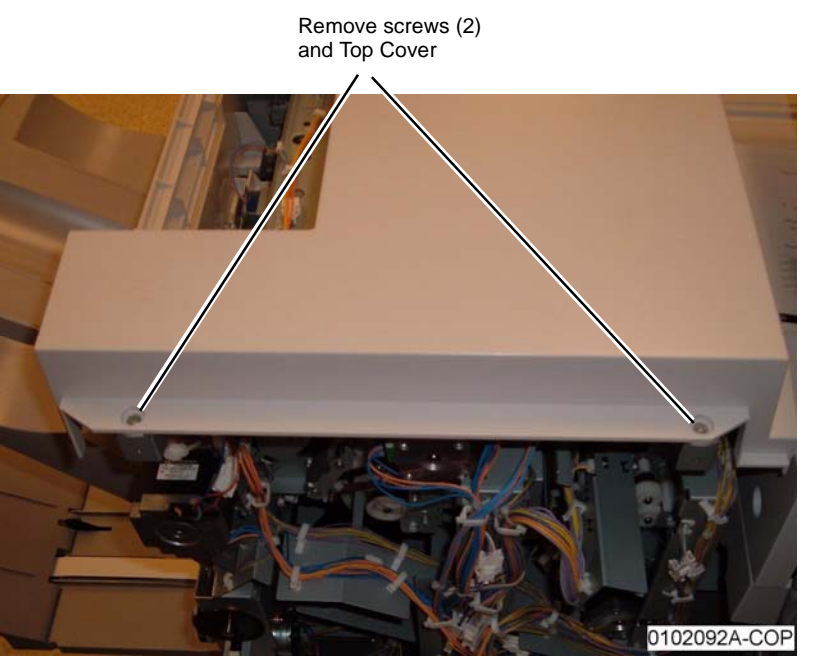

Figure 2 Removing the Top Cover

### REP 21.5 (Pro) Finisher Front Top Cover

Parts List on PL 21.3

#### Removal

**NOTE:** When turning the power OFF, turn the Power Switch OFF first, and then the Main Power Switch.

- 1. Press the **Job Status** button to check that there are no jobs in progress.
- 2. Switch off the power and disconnect the power cord.
- 3. Remove the Front Door (REP 21.1).
- 4. Remove the Top Cover (REP 21.4).
- 5. Remove Front Top Cover (Figure 1).

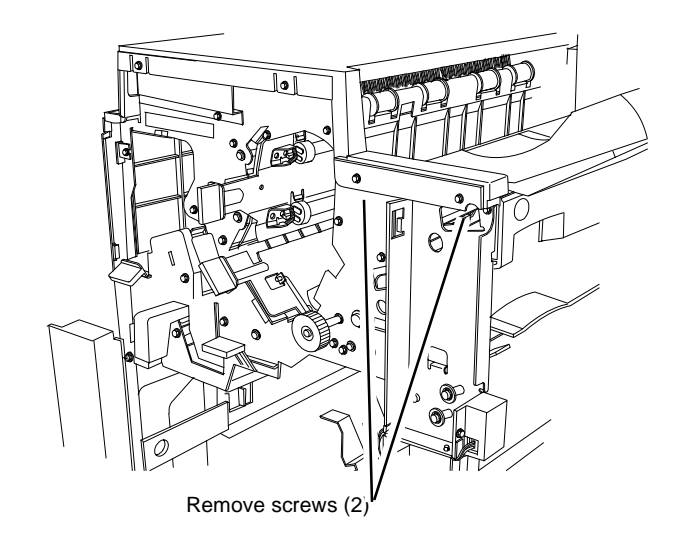

0112010A-COP

Figure 1 Removing the Front Top Cover

## REP 21.6 (Pro) Finisher Top Tray

#### Parts List on PL 21.2

#### Removal

**NOTE:** When turning the power OFF, turn the Power Switch OFF first, and then the Main Power Switch.

- 1. Press the **Job Status** button to check that there are no jobs in progress.
- 2. Switch off the power and disconnect the power cord.
- 3. Loosen screws (Figure 1).

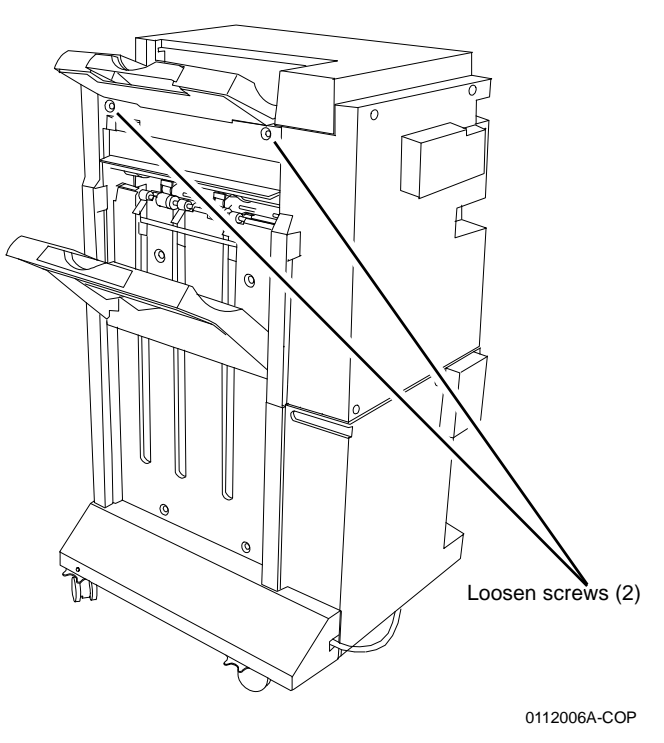

Figure 1 Loosening Screws (2)

4. Lift and remove the Top Tray.

# REP 21.7 (Pro) Finisher Eject Cover

#### Parts List on PL 21.2

#### Removal

**NOTE:** When turning the power OFF, turn the Power Switch OFF first, and then the Main Power Switch.

- 1. Press the **Job Status** button to check that there are no jobs in progress.
- 2. Switch off the power and disconnect the power cord.
- 3. Remove the Front Door (REP 21.1).
- 4. Remove the Rear Upper Cover (REP 21.2).
- 5. Remove screw (Figure 1).

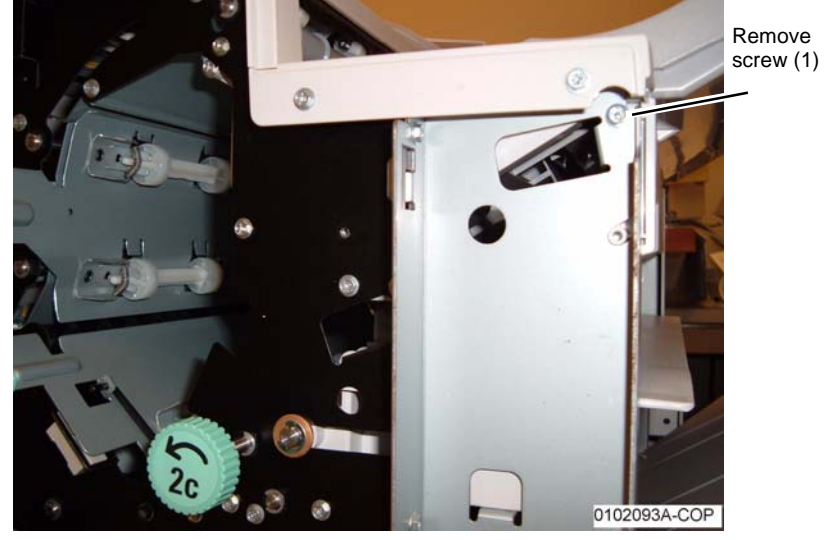

Figure 1 Removing screw

6. Remove the Eject Cover (Figure 2).

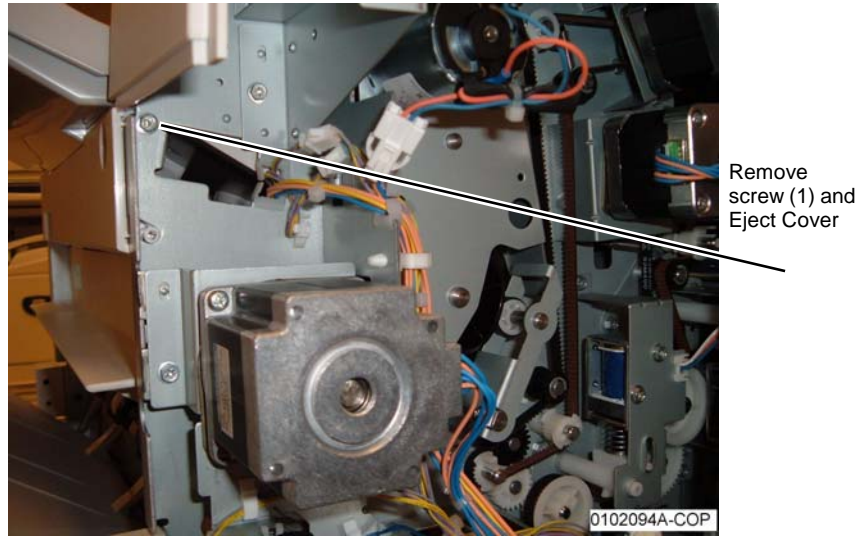

Figure 2 Removing the Eject Cover

#### REP 21.8 (Pro) Finisher Tray Spring Guide

Parts List on PL 21.2

#### Removal

**NOTE:** When turning the power OFF, turn the Power Switch OFF first, and then the Main Power Switch.

- 1. Press the **Job Status** button to check that there are no jobs in progress.
- 2. Switch off the power and disconnect the power cord.
- 3. Remove the Front Door (REP 21.1).
- 4. Remove the Rear Upper Cover (REP 21.2).
- 5. Remove the Top Cover (REP 21.4).
- 6. Remove the Front Top Cover (REP 21.5).
- 7. Remove the Top Tray (REP 21.6).
- 8. Remove screws on the rear of the Finisher (Figure 1).

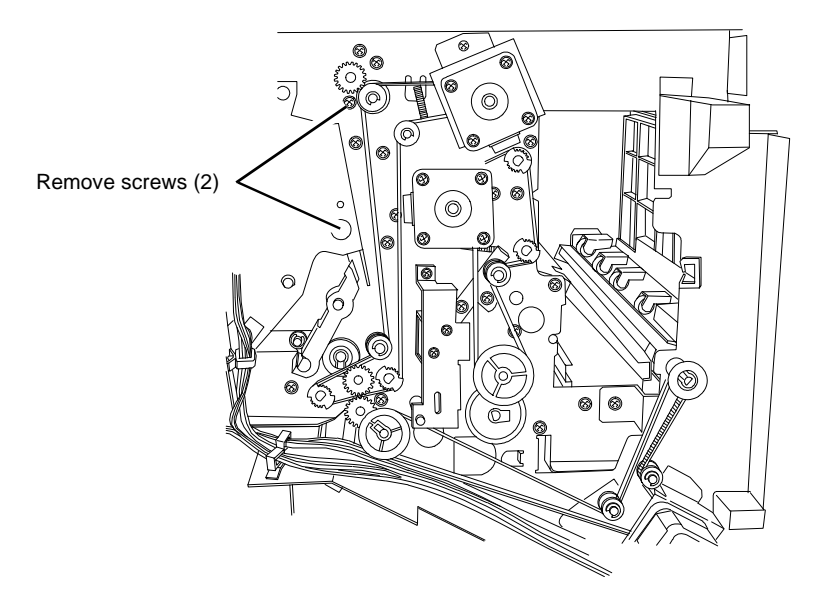

0112012a-cop

Figure 1 Removing screws on the rear of the Finisher

9. Remove screws on the front of the Finisher (Figure 2).

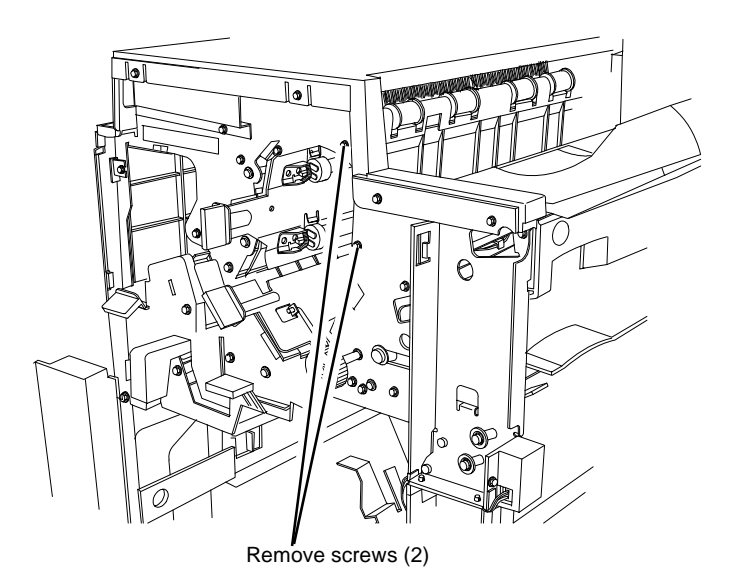

0112010A-COP

Figure 2 Removing screws on the front of the Finisher

10. Remove screws (2) securing the Top Tray Full Sensor Bracket to the Tray Spring Guide.

### REP 21.9 (Pro) Finisher Inner Cover

Parts List on PL 21.8

#### Removal

**NOTE:** When turning the power OFF, turn the Power Switch OFF first, and then the Main Power Switch.

- 1. Press the **Job Status** button to check that there are no jobs in progress.
- 2. Switch off the power and disconnect the power cord.
- 3. Remove the Stacker Tray (PL 21.2).
- 4. Remove the Inner Cover (Figure 1).

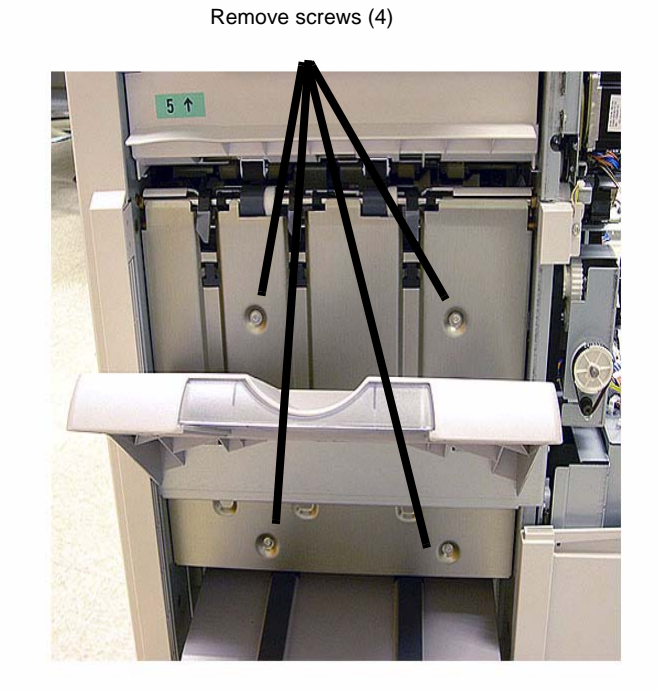

Figure 1 Removing the Inner Cover (Professional Finisher shown)

# REP 21.10 (Pro) Finisher Left Top Cover

#### Parts List on PL 21.3

#### Removal

**NOTE:** When turning the power OFF, turn the Power Switch OFF first, and then the Main Power Switch.

- 1. Press the **Job Status** button to check that there are no jobs in progress.
- 2. Switch off the power and disconnect the power cord.
- 3. Remove the Finisher from the IOT (REP 21.11).
- 4. Remove the Left Top Cover (Figure 1).

### REP 21.11 (Pro) Finisher

#### Parts List on PL 21.1

#### Removal

**NOTE:** When turning the power OFF, turn the Power Switch OFF first, and then the Main Power Switch.

- 1. Press the **Job Status** button to check that there are no jobs in progress.
- 2. Switch off the power and disconnect the power cord.
- 3. Remove the H-Transport Connector Cover (PL 21.2 ).
- 4. Remove the MCU Cover .
- 5. Disconnect the three connectors (Figure 1).

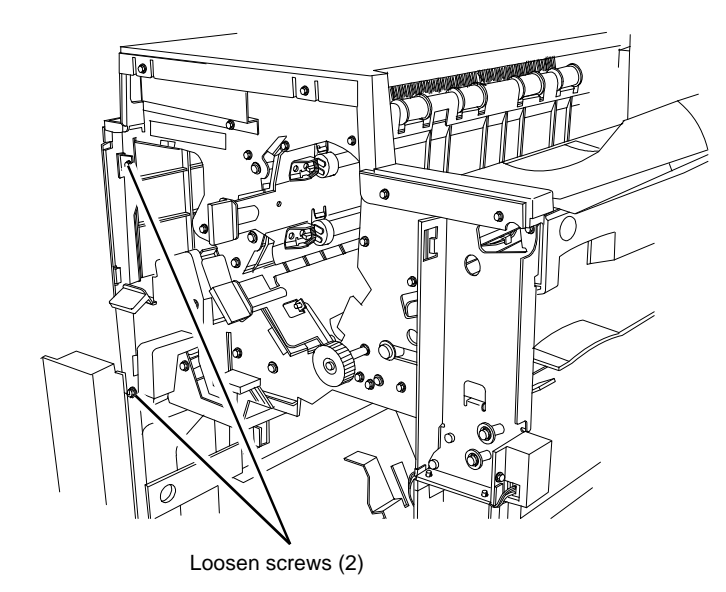

0112010A-COP

Figure 1 Removing the Left Top Cover

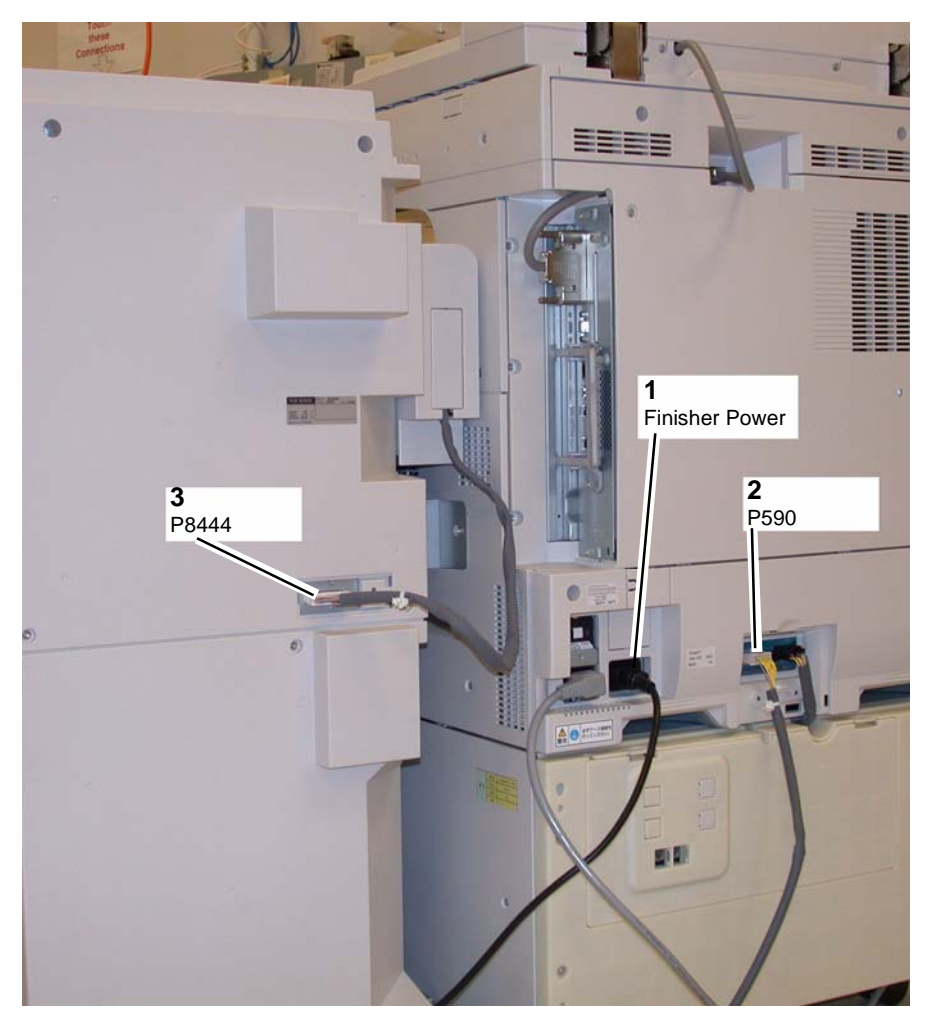

Figure 1 Disconnecting connectors

- 6. Open the Front Door.
- 7. Separate the Finisher from the IOT (Figure 2).

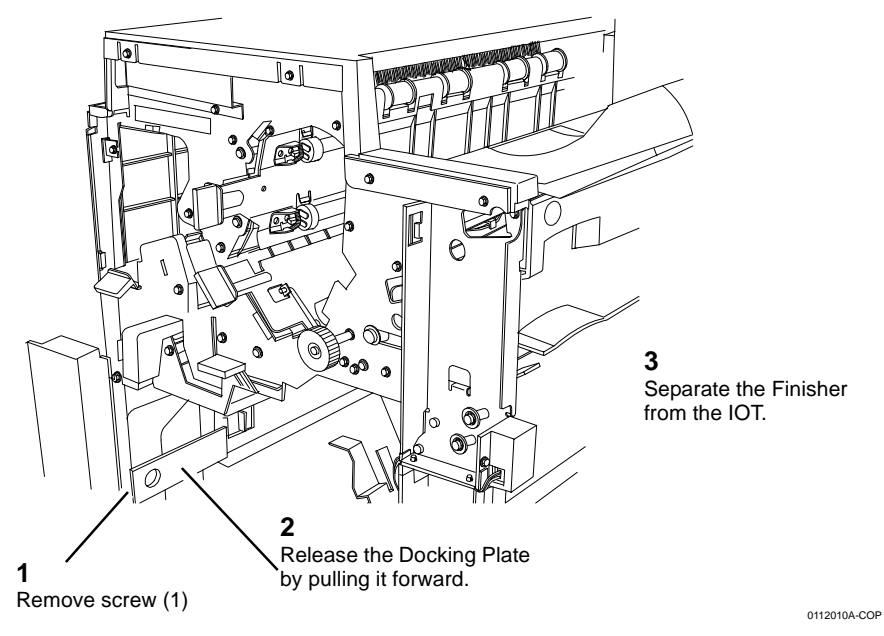

Figure 2 Separating the Finisher from the IOT

#### Replacement

1. If the IOT and Finisher has been moved to a new location, check (ADJ 12.2) Finisher Leveling.

### REP 21.12 (Pro) Finisher H-Transport Assembly

#### Parts List on PL 21.1; PL 21.24

#### Removal

**NOTE:** When turning the power OFF, turn the Power Switch OFF first, and then the Main Power Switch.

- 1. Press the **Job Status** button to check that there are no jobs in progress.
- 2. Switch off the power and disconnect the power cord.
- 3. Disconnect the H-Transport Wire Harness from the Finisher (Figure 1).
  - a. Remove the Connector Cover (PL 21.2 ).
  - b. Disconnect the Wire Harness ( J8444) from the Finisher (  $\mathsf{P8444}).$
  - c. Replace the Connector Cover.
- 4. Remove the Finisher (REP 21.11).
- 5. Remove (2) screws (Figure 2).
- 6. Remove the H-Transport Assembly (Figure 3).

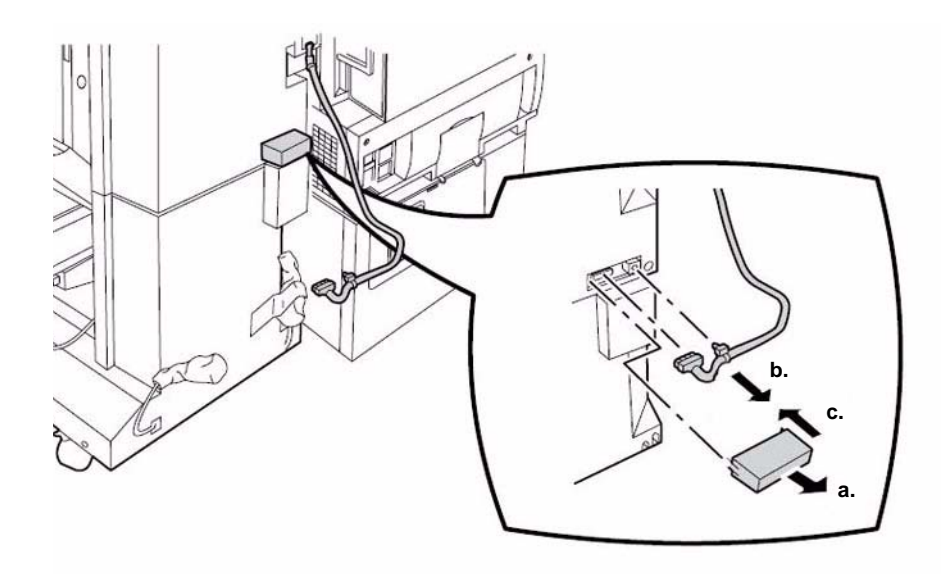

Figure 1 H-Transport Assembly to Finisher Wire Harness Connectors

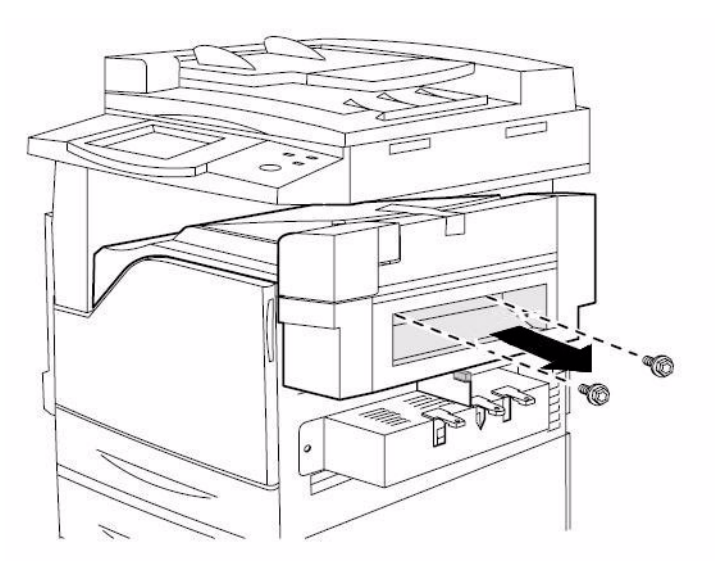

Figure 2 Removing Finisher H-Transport Assembly screws (2)

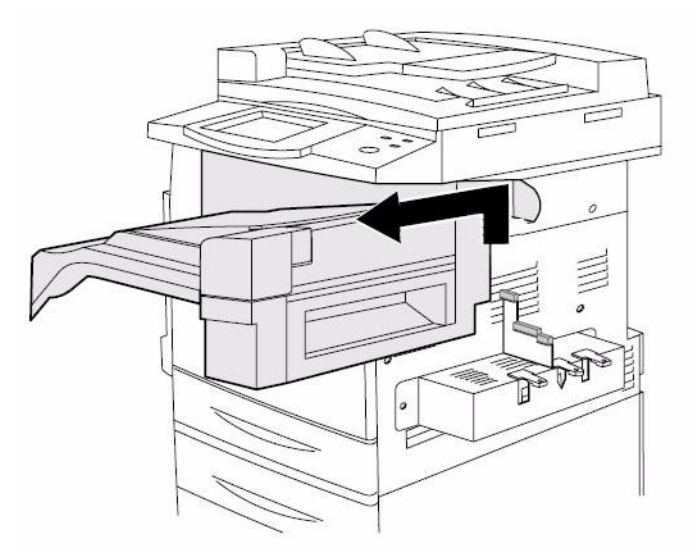

Figure 3 Removing the Finisher H-Transport Assembly

### REP 21.13 (Pro) Finisher Punch Frame Assembly

#### Parts List on PL 21.5

#### Removal

**NOTE:** When turning the power OFF, turn the Power Switch OFF first, and then the Main Power Switch.

- 1. Press the **Job Status** button to check that there are no jobs in progress.
- 2. Switch off the power and disconnect the power cord.
- 3. Open the Front Door.
- 4. Remove screws (Figure 1).

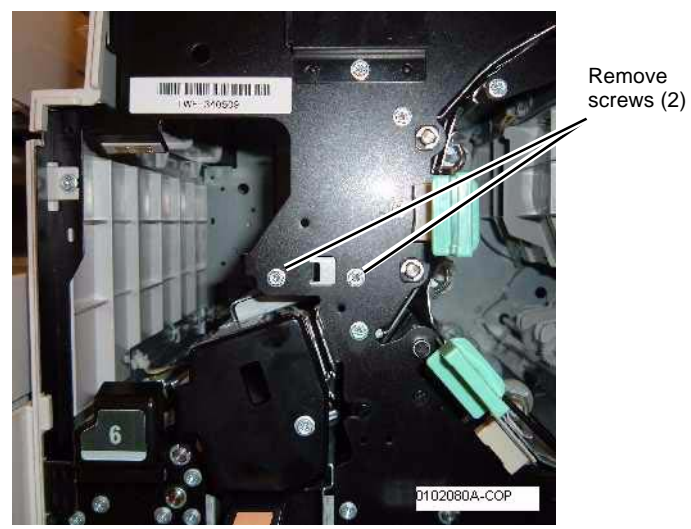

Figure 1 Removing screws

5. Remove the Rear Upper Cover (REP 21.2).

**NOTE:** In order not to damage the Registration Motor Drive Belt during the next step, use caution when removing the Punch Frame Assembly from the Finisher.

6. Disconnect the connectors (Figure 2).

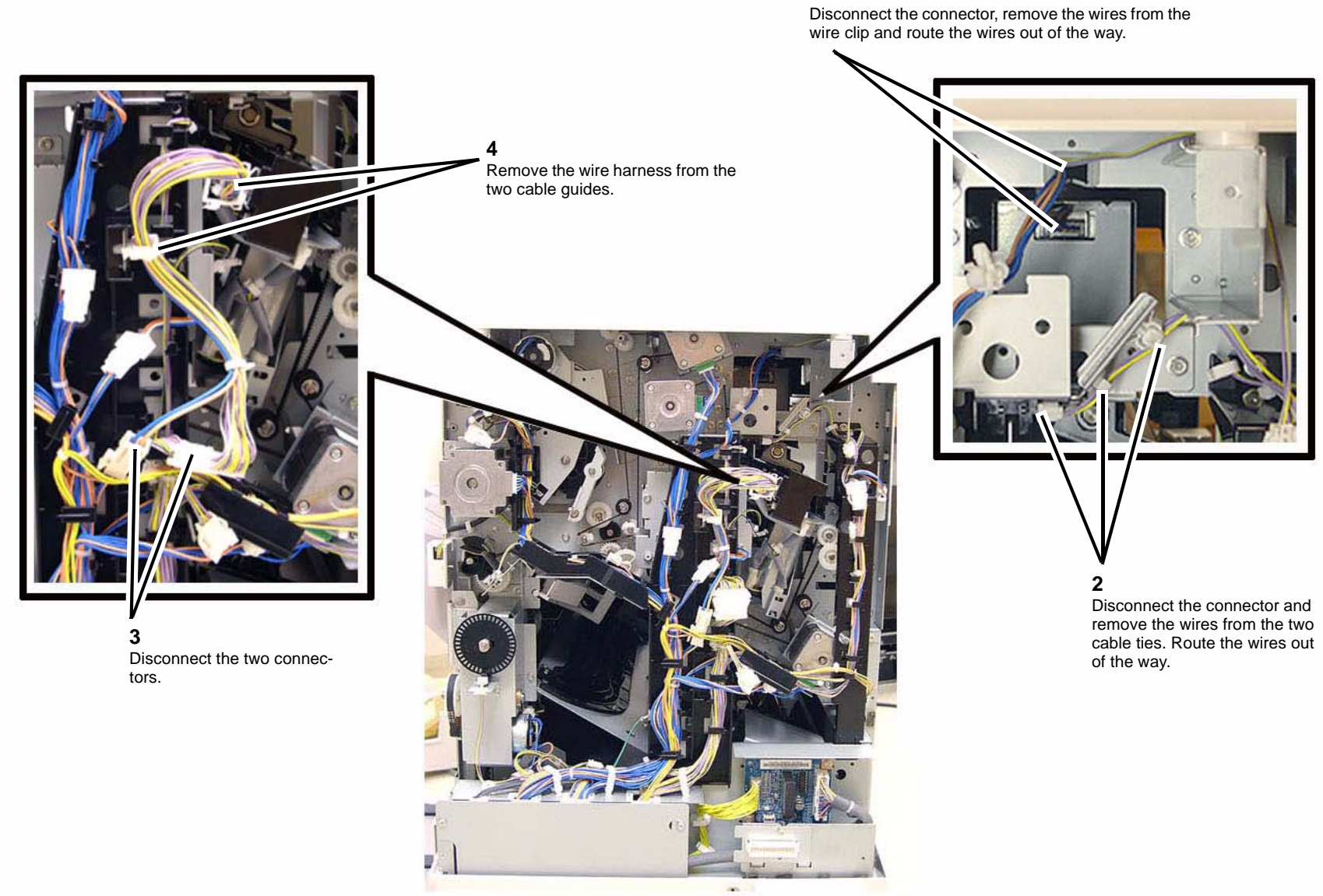

1

VIEW FROM BACK OF PRINTER

Figure 2 Disconnecting the connectors

7. Remove the two rear Punch Frame Assembly mounting screws (Figure 3).

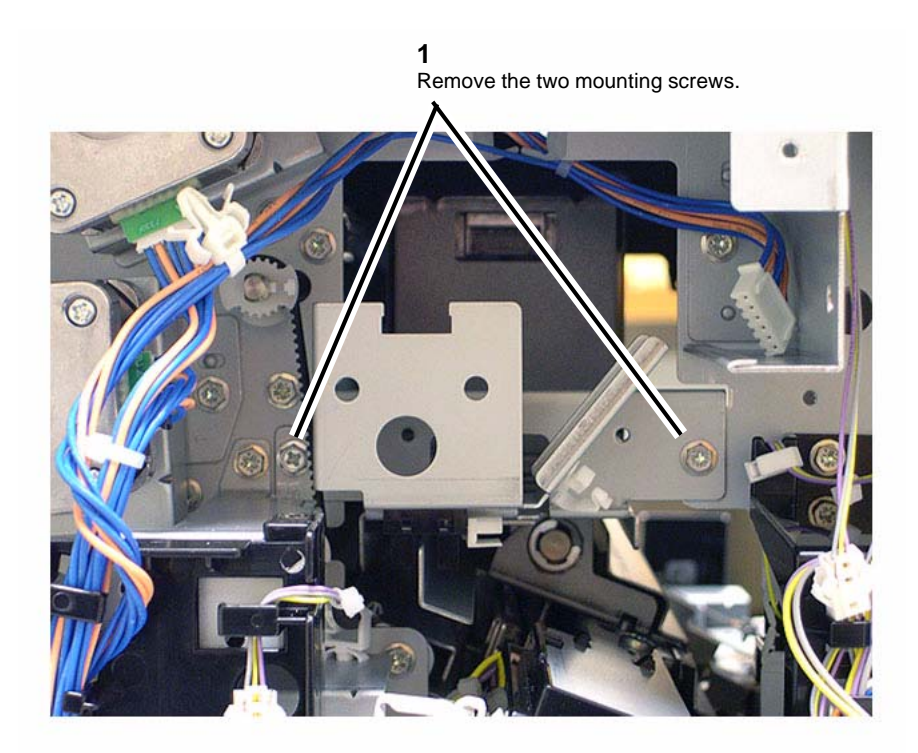

Figure 3 Removing the two Mounting Screws

8. Remove the Punch Frame Assembly from the printer (Figure 4).

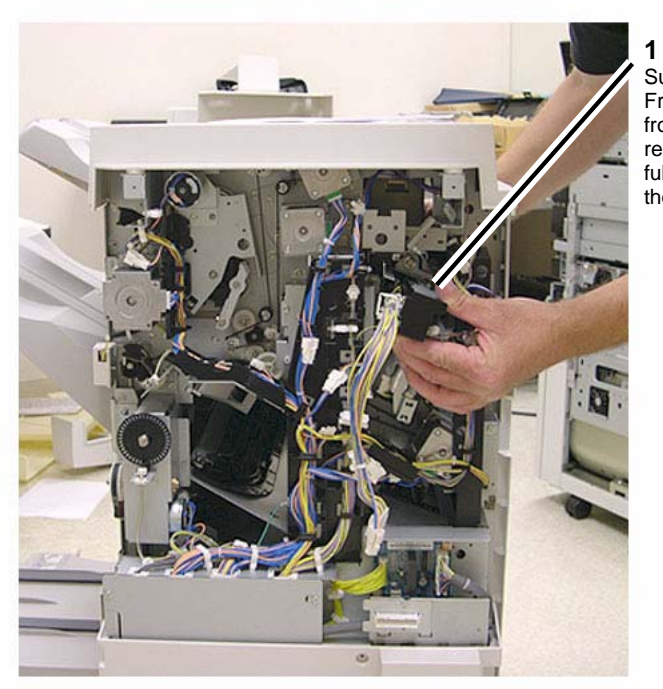

Support the Punch Frame Assembly from the front and rear ends and carefully remove it from the printer.

#### Figure 4 Removing the Punch Frame Assembly

#### Replacement

1. Reinstallation is the reverse of the Removal procedure.

### **REP 21.14 (Pro) Finisher Stapler Assembly**

#### Parts List on PL 21.6

#### Removal

**NOTE:** When turning the power OFF, turn the Power Switch OFF first, and then the Main Power Switch.

- 1. Press the **Job Status** button to check that there are no jobs in progress.
- 2. Switch off the power and disconnect the power cord.
- 3. Open the Front Door.
- 4. Remove Stapler Cover (Figure 1).

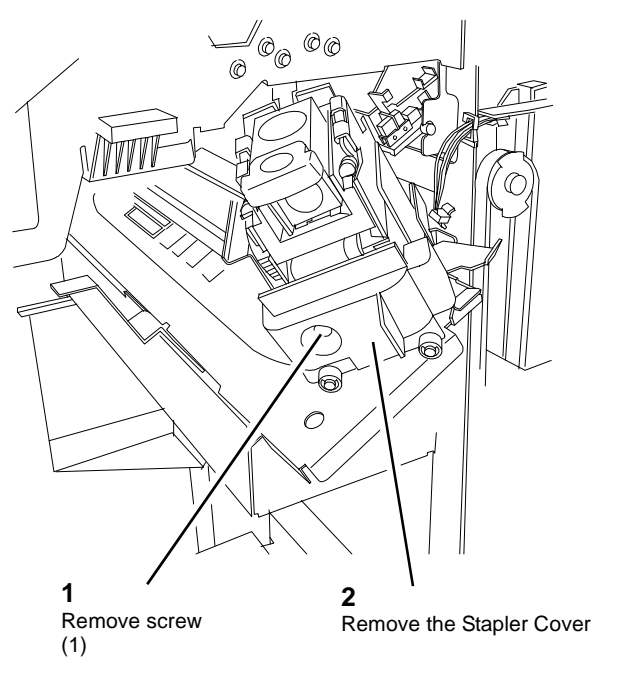

0112007A-COP

Figure 1 Removing the Stapler Cover

5. Remove the Stapler Assembly (Figure 2).

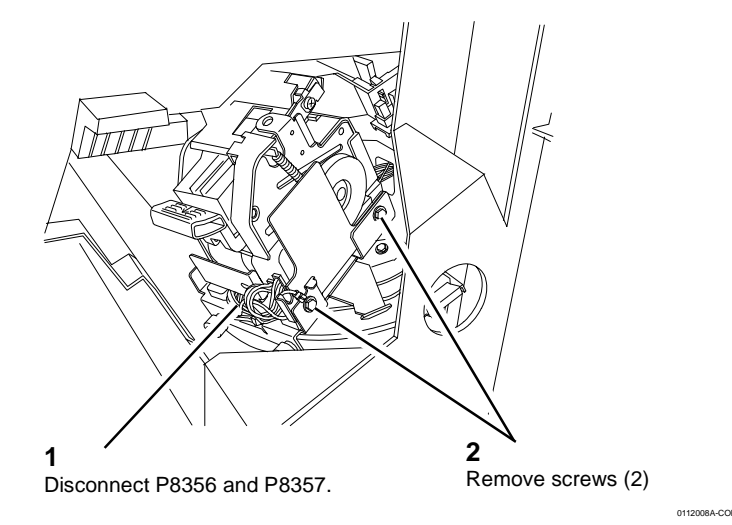

Figure 2 Removing the Stapler Assembly

# REP 21.15 (Pro) Finisher Stapler Rail

#### Parts List on PL 21.6

#### Removal

**NOTE:** When turning the power OFF, turn the Power Switch OFF first, and then the Main Power Switch.

- 1. Press the Job Status button to check that there are no jobs in progress.
- 2. Switch off the power and disconnect the power cord.
- 3. Remove the Stapler Assembly (REP 21.14).
- 4. Remove the Inner Cover (REP 21.9).
- 5. Remove the Stapler Carriage (Figure 1).

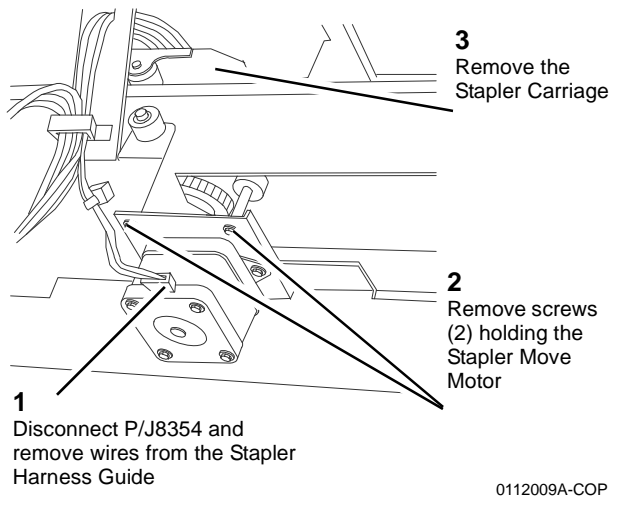

Figure 1 Removing the Stapler Carriage

6. Remove screws (6) holding the Stapler Rail.

### REP 21.16 (Pro) Finisher Booklet Maker

#### Parts List on PL 21.1

#### Removal

**NOTE:** When turning the power OFF, turn the Power Switch OFF first, and then the Main Power Switch.

- 1. Press the Job Status button to check that there are no jobs in progress.
- 2. Switch off the power and disconnect the power cord.
- 3. Open the Front Door.
- 4. Pull out the Booklet Maker Unit until it stops.
- 5. Remove the Booklet Maker Stopper (black bracket on left side panel near the rear, 1 screw).
- 6. Remove the Booklet Maker Unit (Figure 1).

**NOTE:** Use caution to avoid personal injury and/or damage to the Booklet Maker when removing the Booklet Maker Unit from the Finisher.

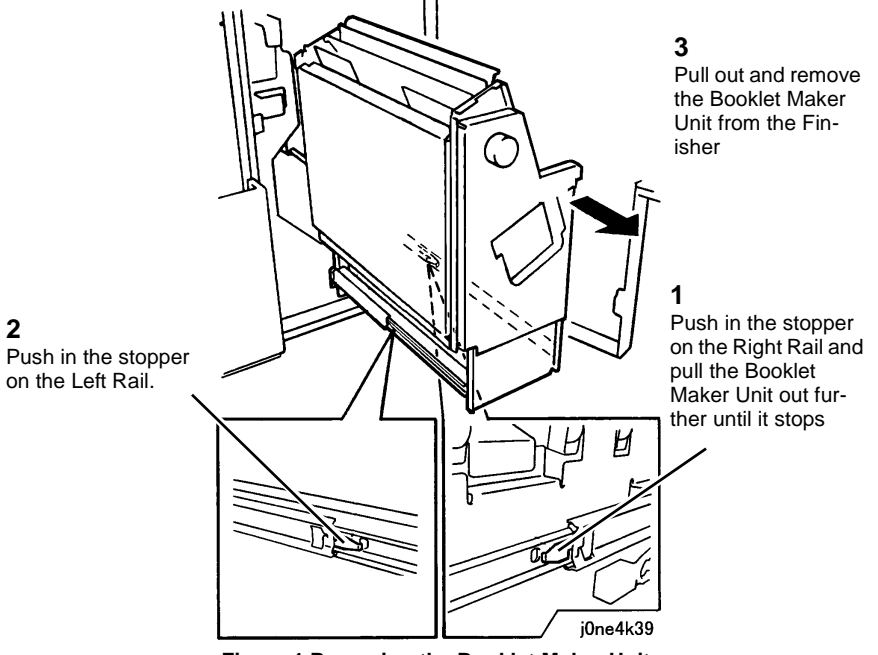

Figure 1 Removing the Booklet Maker Unit

#### Replacement

1. Perform the installation in the reverse order of the removal procedure, starting with attaching the Left Rail then the Right Rail.

### **REP 21.17 (Pro) Finisher Booklet Stapler**

#### Parts List on PL 21.16

#### Removal

2

NOTE: When turning the power OFF, turn the Power Switch OFF first, and then the Main Power Switch.

- Press the Job Status button to check that there are no jobs in progress. 1.
- Switch off the power and disconnect the power cord. 2.
- If the Booklet Maker Unit has been removed from the Finisher (REP 21.16), go to Figure 3. 1.
- 4. Open the Front Door.
- Pull out the Booklet Drawer Unit. 5.
- 6. Remove the Booklet Stapler (Figure 1).

# 3 Push in the stopper on the **Right Rail** Pull out the **Booklet Stapler** 4 Remove the **Booklet Stapler** Remove screws (2) on the Left Rail j0ne4k38

Figure 1 Removing the Booklet Stapler

# **REP 21.18 (Pro) Finisher Compiler Tray**

#### Parts List on PL 21.8

#### Removal

NOTE: When turning the power OFF, turn the Power Switch OFF first, and then the Main Power Switch.

- Press the Job Status button to check that there are no jobs in progress. 1.
- 2. Switch off the power and disconnect the power cord.
- 3. Remove the Rear Upper Cover (REP 21.2).
- Remove the Front Door (REP 21.1). 4.
- 5. Remove screw securing the Compiler Tray (Figure 1).

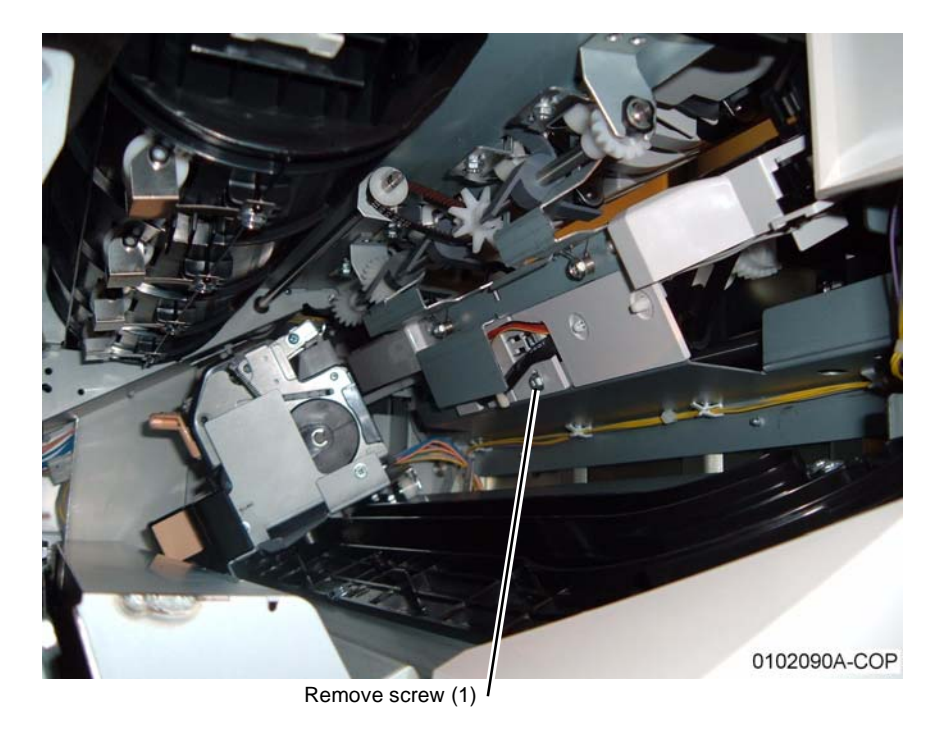

#### Figure 1 Removing screw securing the Compiler Tray

- Remove the Stapler Assembly (REP 21.14). 6.
- 7. Remove the Inner Cover (REP 21.9).
- Disconnect the Compiler Harness (Figure 2). 8.

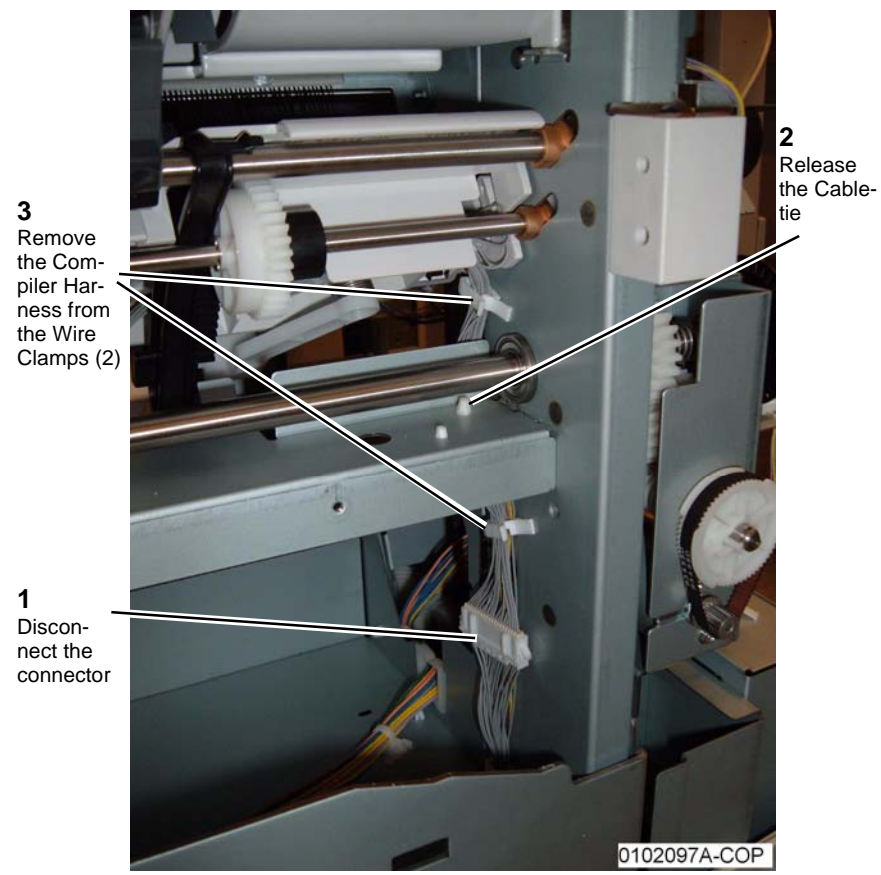

Figure 2 Disconnecting the Compiler Harness

- 9. Remove the Compiler Tray.
  - a. Push in the Front Tab (Figure 3).

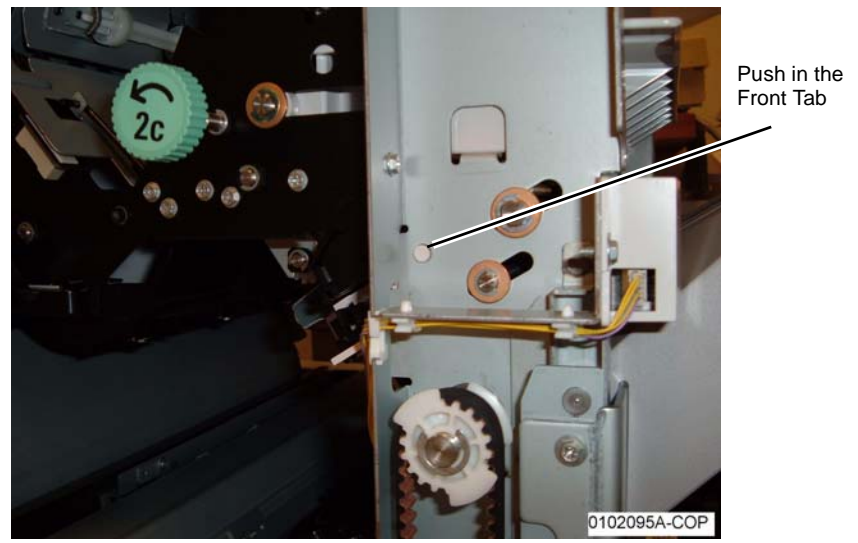

Figure 3 Pushing in the Front Tab

b. Push in the Rear Tab (Figure 4).

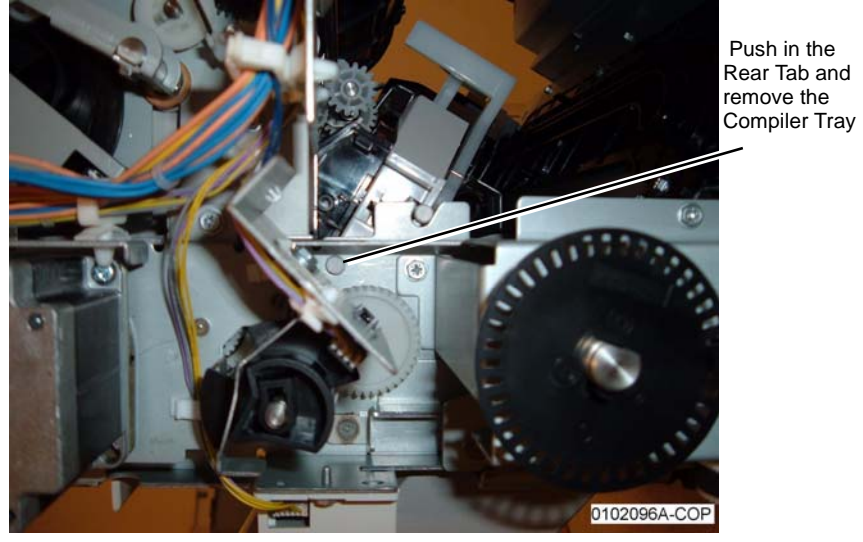

Figure 4 Pushing in the Rear Tab

### REP 21.19 (Pro) Finisher Stacker Tray Position

#### Parts List on PL 21.2

#### Removal

**NOTE:** When turning the power OFF, turn the Power Switch OFF first, and then the Main Power Switch.

- 1. Press the **Job Status** button to check that there are no jobs in progress.
- 2. Switch off the power and disconnect the power cord.
- 3. Remove the Rear Upper Cover (REP 21.2).

**NOTE:** In the next step, while disengaging the Elevator Pulley, hold the Stacker Tray with one hand.

4. Disengage the Elevator Pulley (Figure 1).

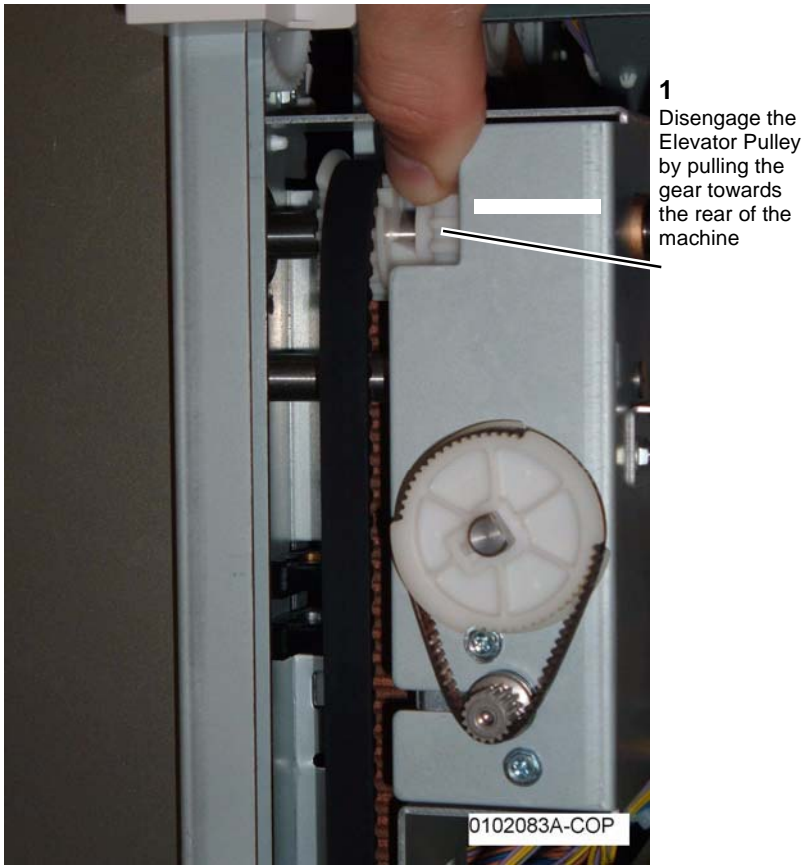

Figure 1 Disengaging the Elevator Pulley

5. Manually move the Stacker Tray Bracket up or down.

### REP 21.20 (Pro) Finisher Paddle Shaft

#### Parts List on PL 21.9

#### Removal

**NOTE:** When turning the power OFF, turn the Power Switch OFF first, and then the Main Power Switch.

- 1. Press the Job Status button to check that there are no jobs in progress.
- 2. Switch off the power and disconnect the power cord.
- 3. Open the Front Door.
- 4. Manually move the Stapler Assembly towards the rear of the machine.
- 5. Remove the Rear Upper Cover (REP 21.2).
- 6. Remove the Paddle Shaft (Figure 1).

| 1.                                                      | 3.                                                  | 2.                           |
|---------------------------------------------------------|-----------------------------------------------------|------------------------------|
| Remove E-clip and Bushing<br>(from the rear of the Fin- | Disengage the tab on the<br>Synchronous Belt Pulley | Remove E-clip<br>and Bushing |
| Isrier)                                                 | and remove the Pulley.                              |                              |

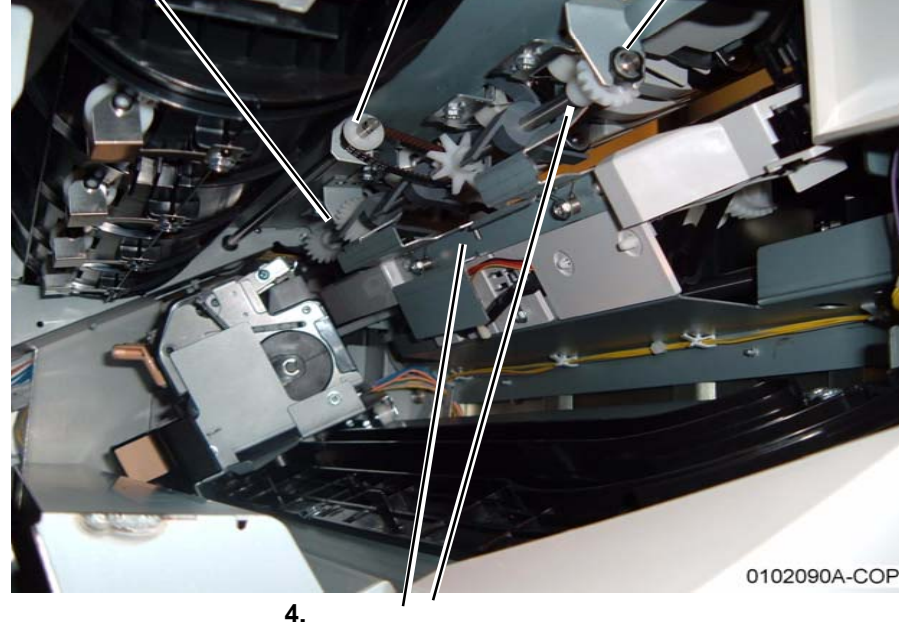

**4.** Press Bracket down and remove the Paddle Shaft

Figure 1 Removing the Paddle Shaft

#### Replacement

1. Reinstall components in the reverse order of the removal procedure.

### **REP 21.21 (Pro) Finisher Stacker Drive Belt**

### Parts List on PL 21.4

#### Removal

2 Release

the Belt

rear Stacker

NOTE: When turning the power OFF, turn the Power Switch OFF first, and then the Main Power Switch.

- Press the Job Status button to check that there are no jobs in progress. 1.
- Switch off the power and disconnect the power cord. 2.
- 3. Remove the Front Door (REP 21.1).
- Remove the Rear Upper Cover (REP 21.2). 4.
- 5. Remove the Rear Lower Cover (REP 21.3).
- Perform REP 21.19 Stacker Tray (position the Stacker Tray in the lowest position). 6.
- 7. Remove the rear Stacker Drive Belt (Figure 1).

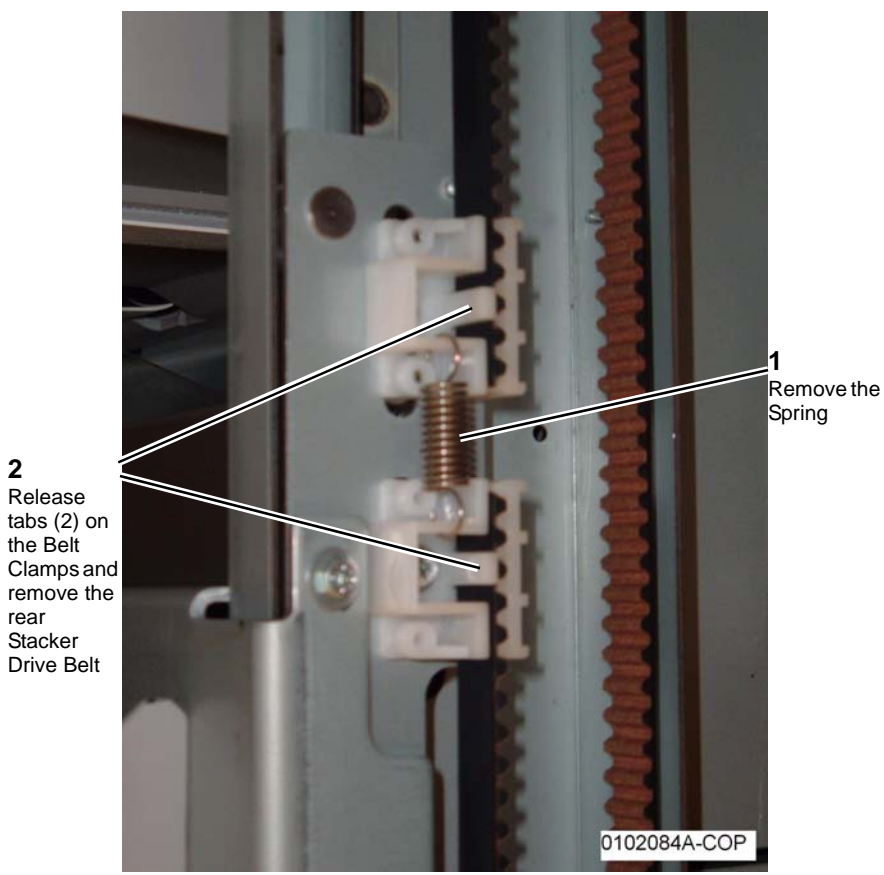

Figure 1 Removing the rear Stacker Belt

8. Remove the front Stacker Drive Belt (Figure 2).

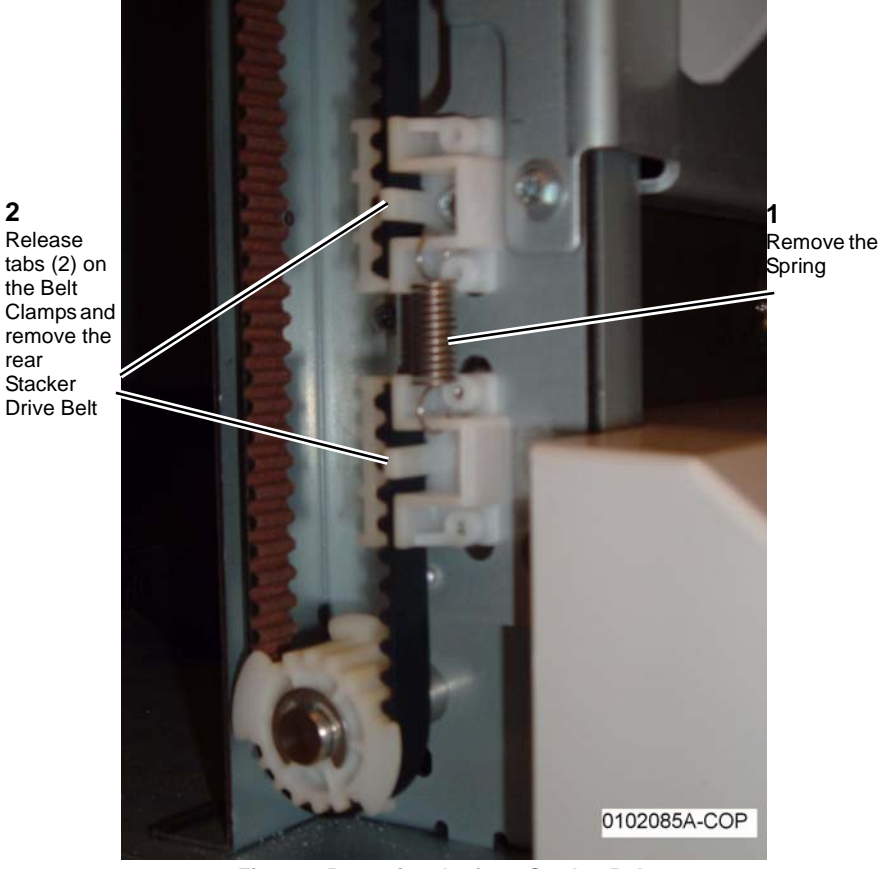

Figure 2 Removing the front Stacker Belt

#### Replacement

2

1. Reinstall components in the reverse order of the removal procedure. Refer to Figure 2 and Figure 1 for Stacker Drive Belt positioning in the Belt Clamps.

# REP 21.22 (Pro) Finisher Buffer Path Sensor

#### Parts List on PL 21.10

#### Removal

**NOTE:** When turning the power OFF, turn the Power Switch OFF first, and then the Main Power Switch.

- 1. Press the **Job Status** button to check that there are no jobs in progress.
- 2. Switch off the power and disconnect the power cord.
- 3. Remove the Finisher from the IOT (REP 21.11).
- 4. Remove the Punch Assembly (REP 21.13).
- 5. Remove the Left Top Cover (REP 21.10).
- 6. Remove the Buffer Path Sensor (Figure 1).

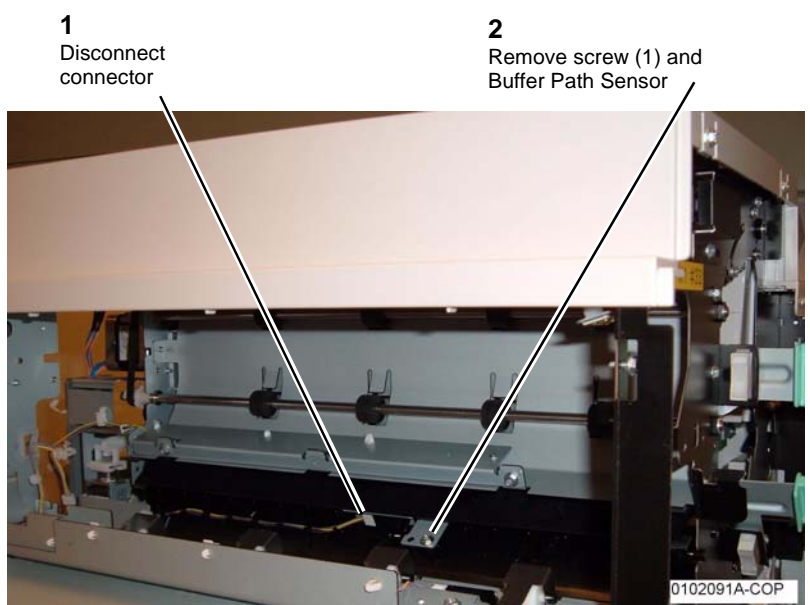

Figure 1 Removing the Buffer Path Sensor

### REP 21.23 (Pro) Finisher Gate Sensor

Parts List on PL 21.11

#### Removal

**NOTE:** When turning the power OFF, turn the Power Switch OFF first, and then the Main Power Switch.

- 1. Press the **Job Status** button to check that there are no jobs in progress.
- 2. Switch off the power and disconnect the power cord.
- 3. Remove the Finisher from the IOT (REP 21.11).
- 4. Remove the Punch Assembly (REP 21.13).
- 5. Remove the Left Top Cover (REP 21.10).
- 6. Remove the Gate Sensor (Figure 1).

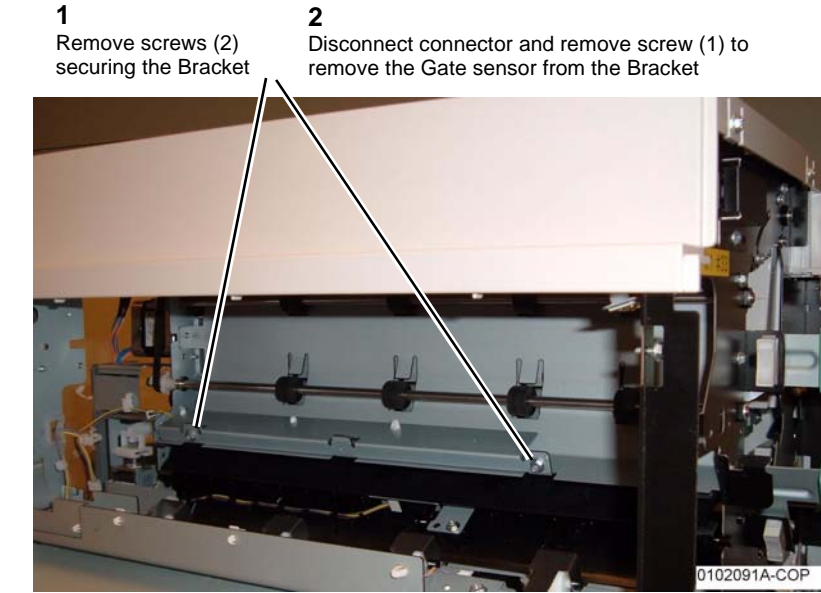

Figure 1 Removing the Gate Sensor

### REP 21.24 (Pro) Finisher Top Tray Full Sensor

#### Parts List on PL 21.11

#### Removal

**NOTE:** When turning the power OFF, turn the Power Switch OFF first, and then the Main Power Switch.

- 1. Press the **Job Status** button to check that there are no jobs in progress.
- 2. Switch off the power and disconnect the power cord.
- 3. Remove the Front Door (REP 21.1).
- 4. Remove the Rear Upper Cover (REP 21.2).
- 5. Remove the Top Cover (REP 21.4).
- 6. Remove the Front Top Cover (REP 21.5).
- 7. Remove the Top Tray (REP 21.6).
- 8. Remove the Tray Spring Guide (REP 21.8).
- 9. Disconnect P/J8322 and remove screw (1) securing the Top Tray Full Sensor to the Sensor Bracket.

### **REP 21.25 (Pro) Finisher Buffer Roll**

#### Parts List on PL 21.10

#### Removal

**NOTE:** When turning the power OFF, turn the Power Switch OFF first, and then the Main Power Switch.

- 1. Press the **Job Status** button to check that there are no jobs in progress.
- 2. Switch off the power and disconnect the power cord.
- 3. Remove the Rear Upper Cover (REP 21.2).
- 4. Route the wires out of the Harness Bracket (Figure 1).

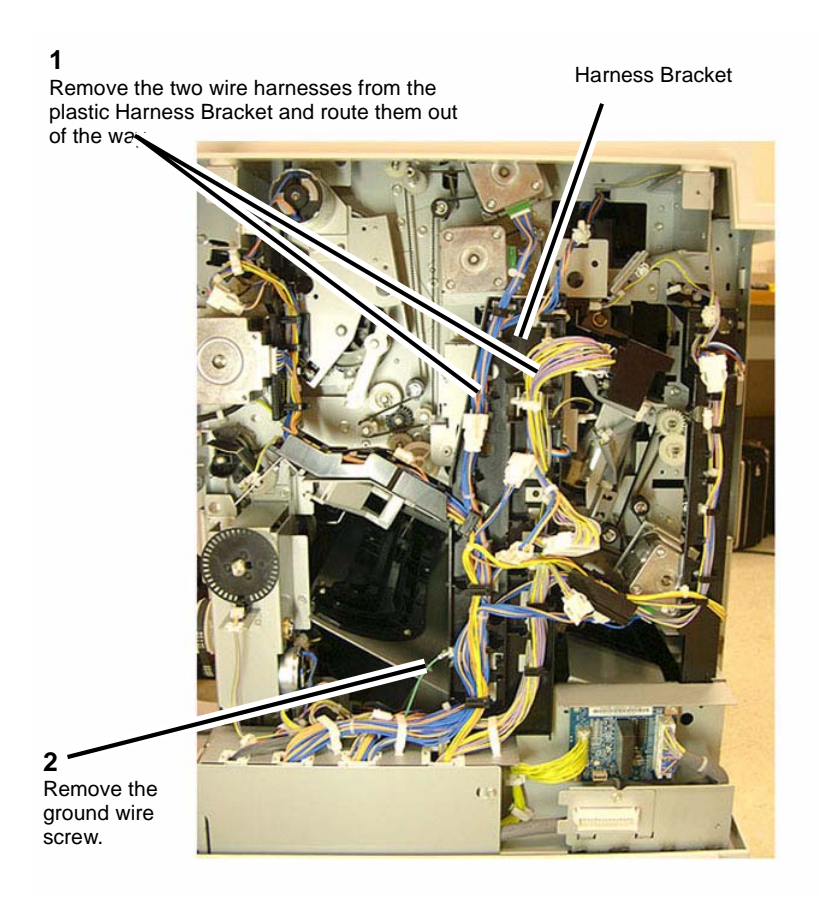

#### Figure 1 Routing the Wires out of the Harness Bracket

5. Remove the Harness Bracket (Figure 2).

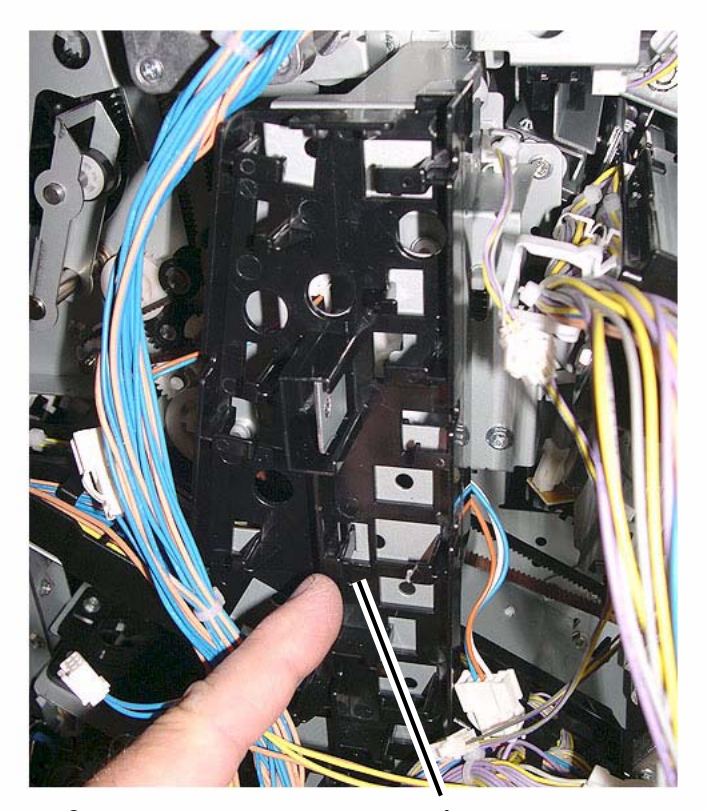

**2** Remove the Harness Bracket from the machine.

Detach the Harness Bracket by releasing the two plastic clips at the back of the bracket.

#### Figure 2 Removing the Harness Bracket

6. Remove the Transport Gate Solenoid Bracket (Figure 3).

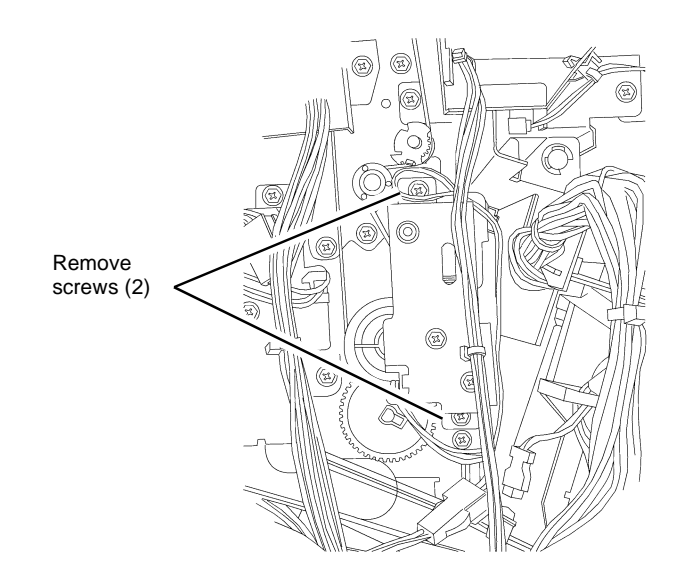

#### 0112004A-COP

#### Figure 3 Removing the Transport Gate Solenoid Bracket

7. Remove Pulley and Gear (Figure 4).

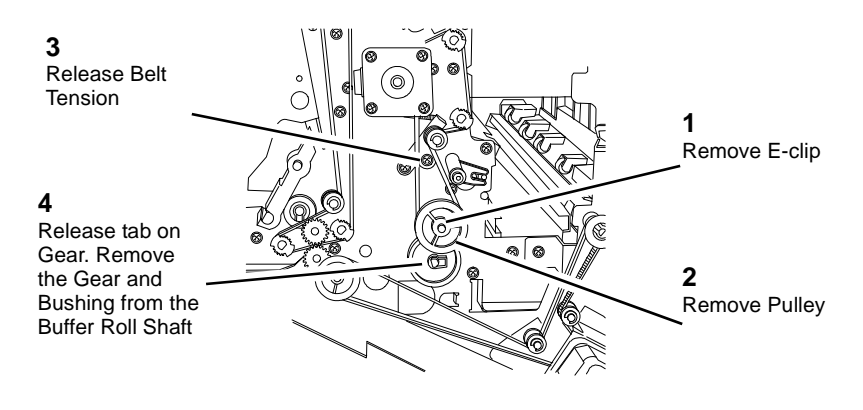

0112005-COP

#### Figure 4 Removing Pulley and Gear

- 8. Open the Front Door.
- 9. Manually move the Stapler Assembly towards the back of the Finisher.

08/2010 4-177

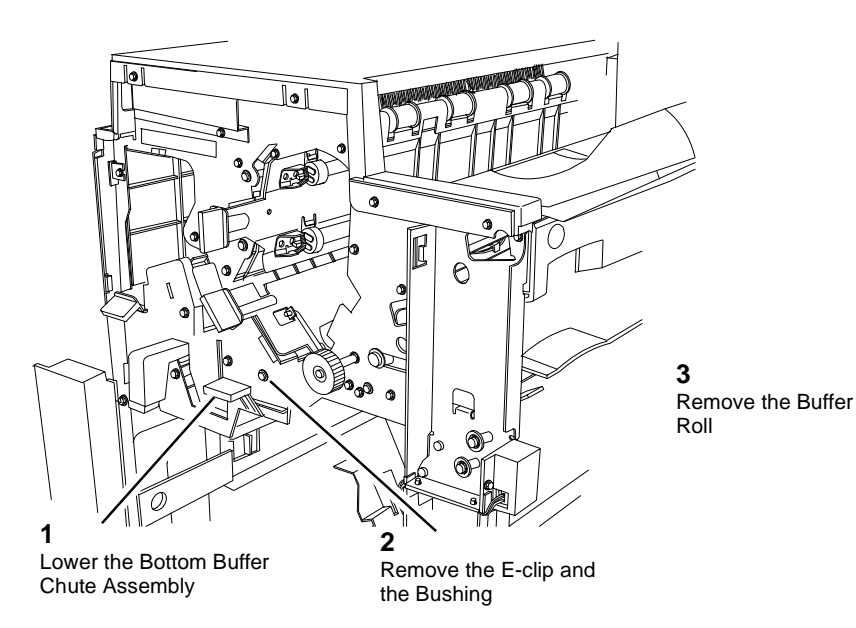

Figure 5 Removing the Buffer Roll

#### Replacement

1. Ensure that the Transport Gate is in the correct position when re-assembling.

# REP 21.26 (Pro) Finisher Bottom Buffer Chute Assembly

Parts List on PL 21.10

#### Removal

**NOTE:** When turning the power OFF, turn the Power Switch OFF first, and then the Main Power Switch.

- 1. Press the **Job Status** button to check that there are no jobs in progress.
- 2. Switch off the power and disconnect the power cord.
- 3. Open the Front Door.
- 4. Remove the Booklet Maker Unit (REP 21.16).
- 5. Remove the Baffle (Figure 1).

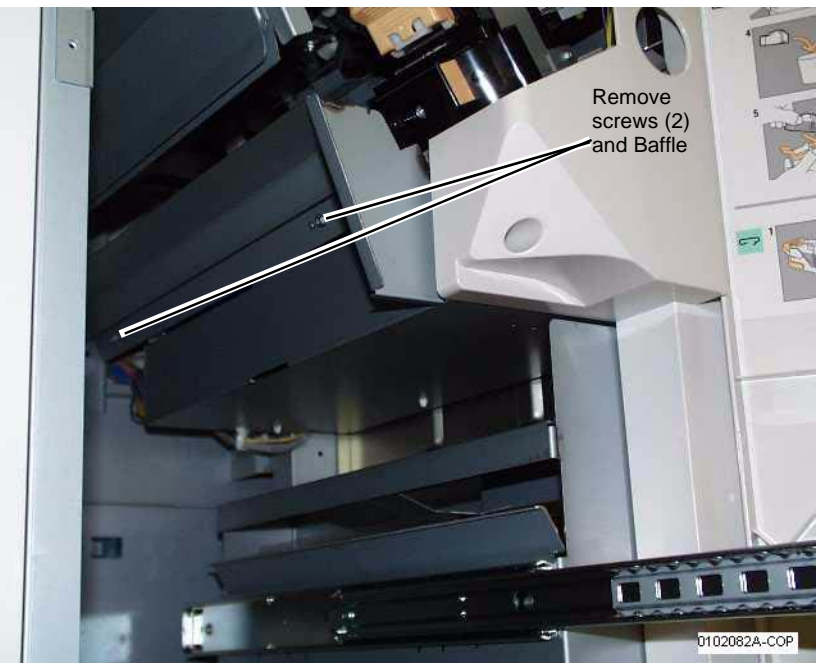

Figure 1 Removing Baffle

6. Remove the Bottom Buffer Chute Assembly (Figure 2).

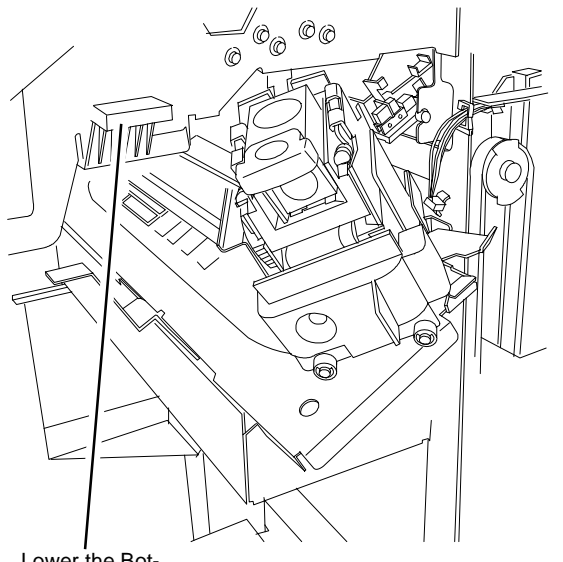

Lower the Bottom Buffer Chute Assembly and remove it

0112007A-COP

Figure 2 Removing the Bottom Buffer Chute Assembly

### REP 21.27 (Pro) Finisher H-Transport Drive Belt

Parts List on PL 21.26

#### Removal

**NOTE:** When turning the power OFF, turn the Power Switch OFF first, and then the Main Power Switch.

- 1. Press the **Job Status** button to check that there are no jobs in progress.
- 2. Switch off the power and disconnect the power cord.
- 3. Remove the Finisher (REP 21.11).
- 4. Remove the H-Transport Assembly (REP 21.12) and place it upside down on a secure flat surface.
- 5. Release the tension from the belt (Figure 1):
  - a. Use the Tension Bracket Assembly to release initial tension from the belt (PL 21.24)
  - b. Slide the belt of the two pulleys

b. Slide the belt off of the two pulleys

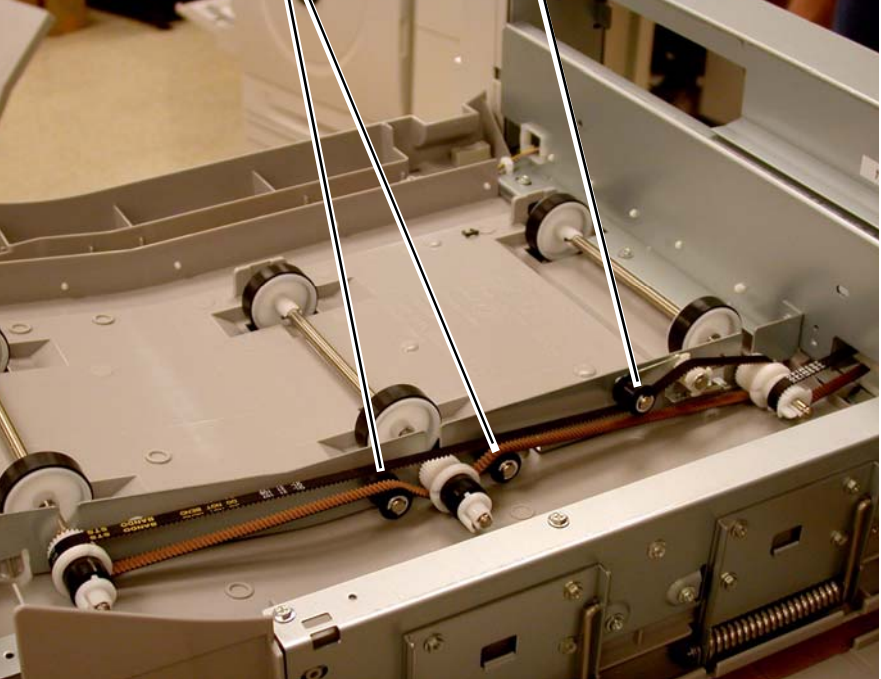

Figure 1 Releasing tension from the Drive belt

**NOTE:** Note the position of the Drive belt in relationship to the gears and pulleys for correct reinstallation.

#### 6. Remove the Drive Belt (PL 21.26 ): (Figure 2)

- a. Remove the clip from the Roll Shaft Assembly (PL 21.26).
- b. Lift up on the belt side of the Roll Shaft Assembly then remove the smaller belt from the pulley.
- c. Remove the Drive belt.

a. Remove the clip b. Lift up, remove the small belt then the Drive Belt

Figure 2 Removing the H-Transport Drive belt

## REP 21.28 (Pro) Finisher Eject Chute Assembly

#### Parts List on PL 21.7

#### Removal

**NOTE:** When turning the power OFF, turn the Power Switch OFF first, and then the Main Power Switch.

- 1. Press the **Job Status** button to check that there are no jobs in progress.
- 2. Switch off the power and disconnect the power cord.
- 3. Remove the Front Door (REP 21.1).
- 4. Remove the Rear Upper Cover (REP 21.2).
- 5. Remove the Top Tray (REP 21.6).
- 6. Remove the Eject Cover (REP 21.7).
- 7. Remove E-clip and Bushing from the Eject Pinch Shaft (Figure 1).

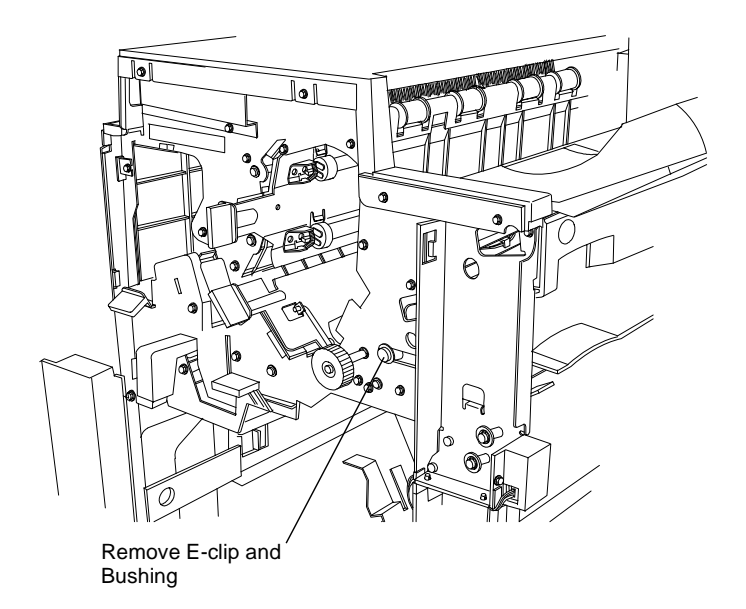

0112010A-COP

Figure 1 Removing E-clip and Bushing

8. Remove Pinch Springs and screws from the Eject Pinch Shaft (Figure 2).

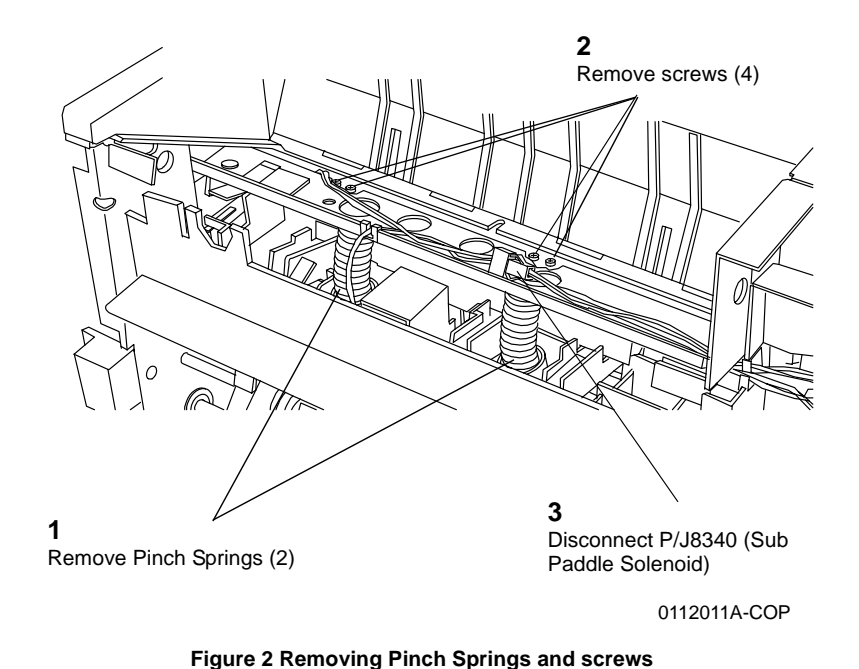

### REP 21.29 (Pro) Finisher PWB

Parts List on

#### Removal

**NOTE:** When turning the power OFF, turn the Power Switch OFF first, and then the Main Power Switch.

- 1. Press the **Job Status** button to check that there are no jobs in progress.
- 2. Switch off the power and disconnect the power cord.
- 3. Check and record Finisher software version (GP 6).
- 4. Remove the Finisher Rear Upper Cover (REP 21.2).
- 5. Remove the Finisher Rear Lower Cover (REP 21.3).
- 6. Remove the Finisher PWB Cover (4 screws).
- 7. Remove the Finisher PWB (Figure 1).

9. Remove the Eject Chute Assembly (Figure 3).

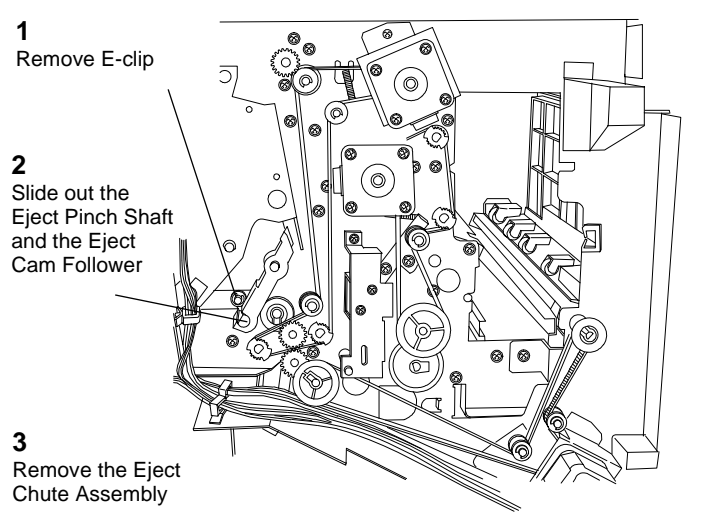

0112012a-cop

Figure 3 Removing the Eject Chute Assembly

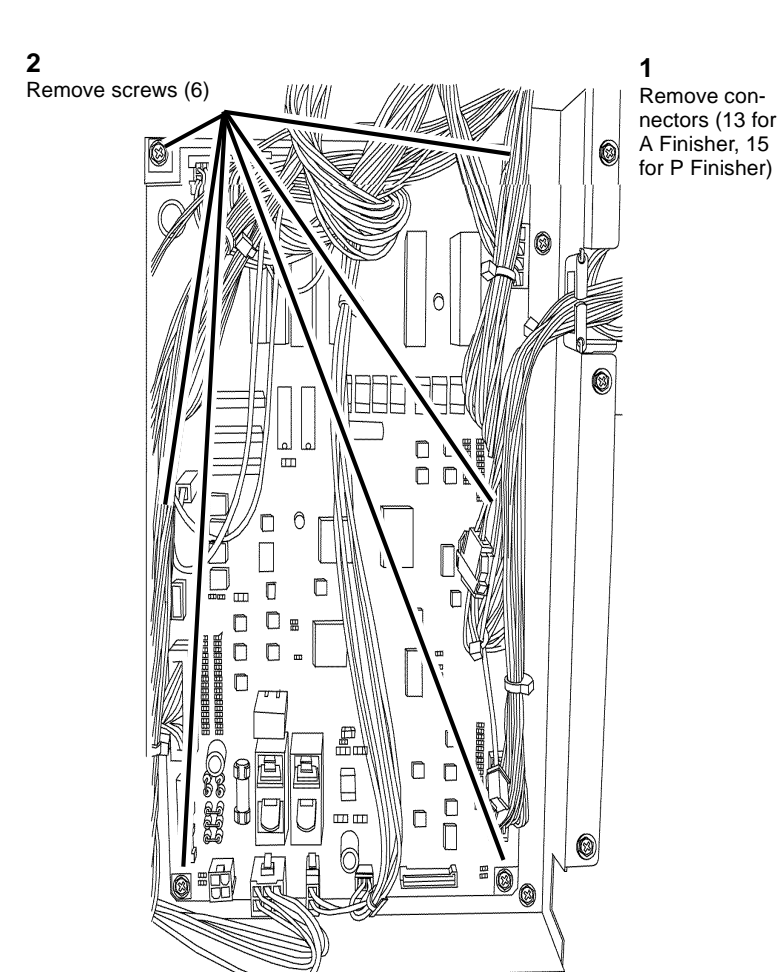

#### 763-011 - Hole Punch Configuration

- 3 = 2/.3 hole
- 4 = 2/4 hole
- 763-012 Finisher configuration
  - 0 = w/o Booklet Maker
  - 1 = w/ Booklet Maker

#### Figure 1 Finisher PWB

#### Replacement

- 1. Check Finisher software version (GP 6) and compare with software version recorded in Step 1 of the removal procedure.
- 2. If the current software version is lower than the previous version, load the Finisher software (GP 9). Use single platform, not All-in 1file.
- 3. Check the following NVM locations and reset if required to match the Finisher configuration:
  - 763-001 Finisher Type
    - 3 = w/o Booklet Maker
    - 4 = w/ Booklet Maker

### **REP 22.1 Integrated Office Finisher**

#### Parts List on PL 22.1

#### Removal

**NOTE:** When turning the power OFF, turn the Power Switch OFF first, and then the Main Power Switch.

- 1. Press the **Job Status** button to check that there are no jobs in progress.
- 2. Switch off the power and disconnect the power cord.
- 3. Switch off the power and disconnect the power cord
- 4. Disconnect the Integrated Office Finisher Wire Harness (Figure 1):

(1)Remove Cover.

(2)Remove Clamp.

(3)Disconnect Connectors (2).

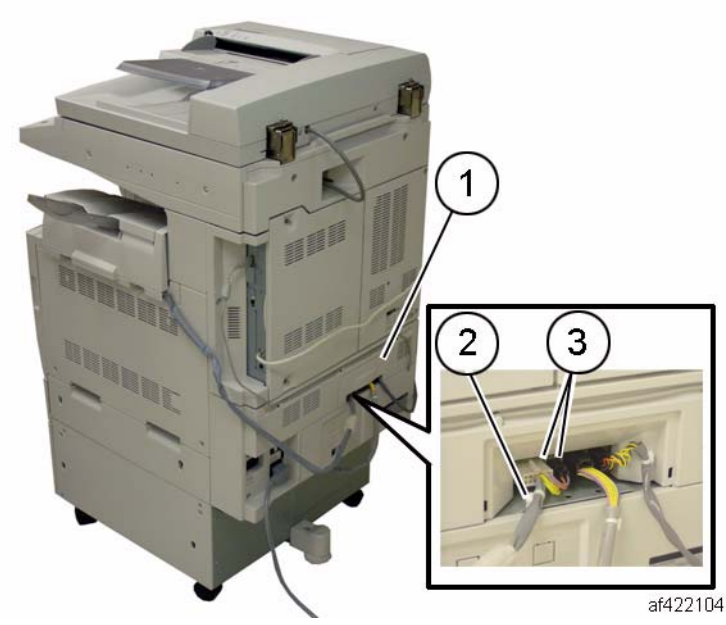

Figure 1 Disconnecting harness

5. Loosen the Thumb Screws (2) (Figure 2):

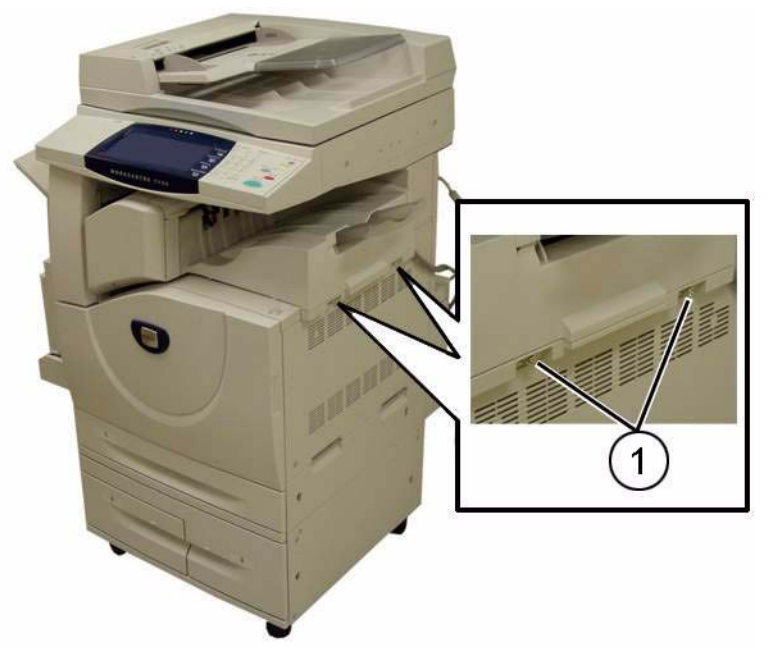

Figure 2 Loosen the Thumb Screws

6. Remove the Integrated Office Finisher.

#### Replacement

1. Reverse the removal procedure for replacement.

### REP 22.2 (Int) Paddle Belt

#### Parts List on PL 22.3

#### Removal

**NOTE:** When turning the power OFF, turn the Power Switch OFF first, and then the Main Power Switch.

- 1. Press the **Job Status** button to check that there are no jobs in progress.
- 2. Switch off the power and disconnect the power cord
- 3. Remove the Integrated Office Finisher from the machine (REP 22.1).
- 4. Remove the Compiler Assembly (REP 22.20)
- 5. Remove the front Pulley (Figure 1):
  - (1)Remove E-Clip.
  - (2)Remove Flange.
  - (3)Remove Belt from Pulley.
  - (4)Remove Pulley.

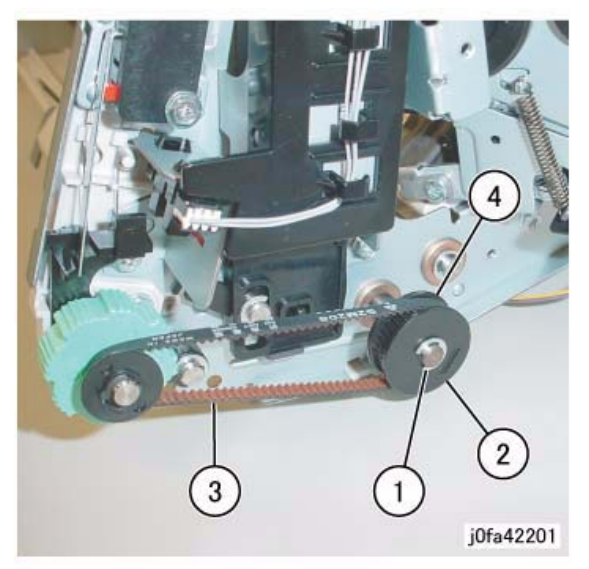

Figure 1 Removing the Pulley

 Remove the Front Bearing (Figure 2): (1)Remove Bearing.

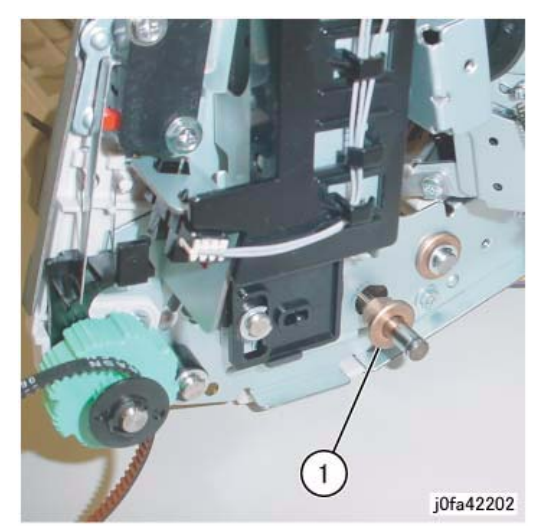

Figure 2 Removing the Front Bearing

 Remove the Rear Gear (Figure 3) (1)Remove E-Clip. (2)Remove Gear.

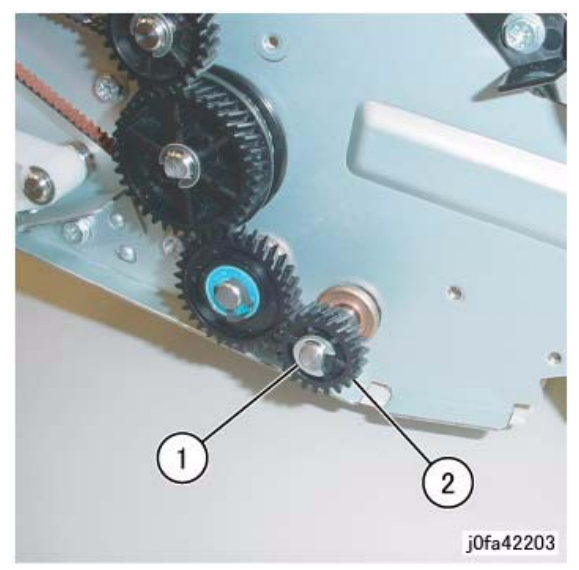

Figure 3 Removing the Gear

8. Remove the Rear Bearing (Figure 4):

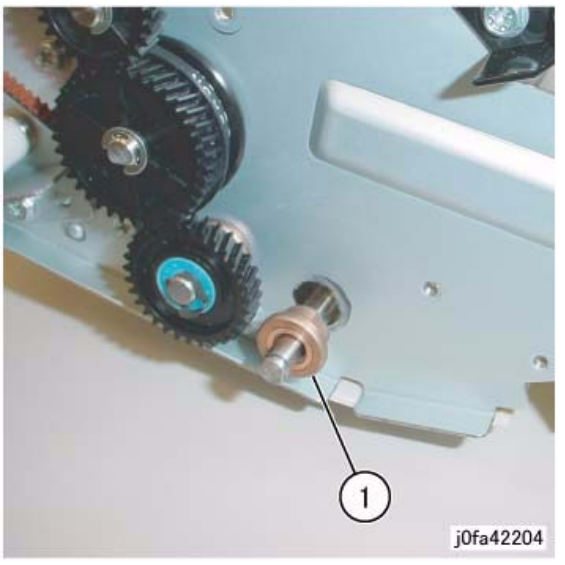

Figure 4 Removing the Bearing

 Remove the Paddle Link Assembly (Figure 5): (1)Remove Paddle Link Assembly.

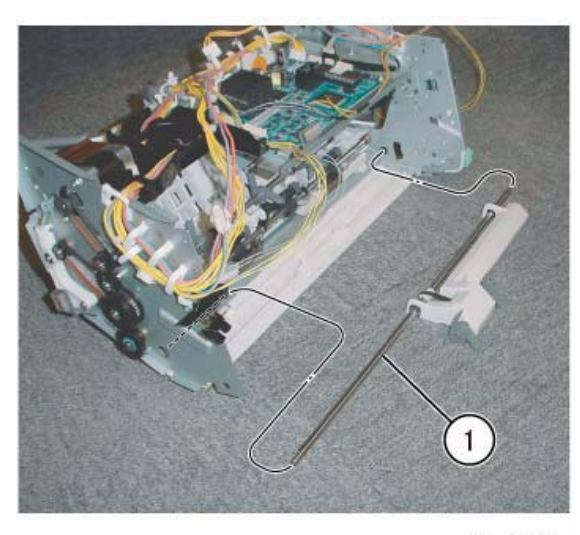

j0fa42205

Figure 5 Removing the Paddle Link Assembly

 Remove the Bearing (Figure 6): (1)Remove E-Clip. (2)Remove Bearing.

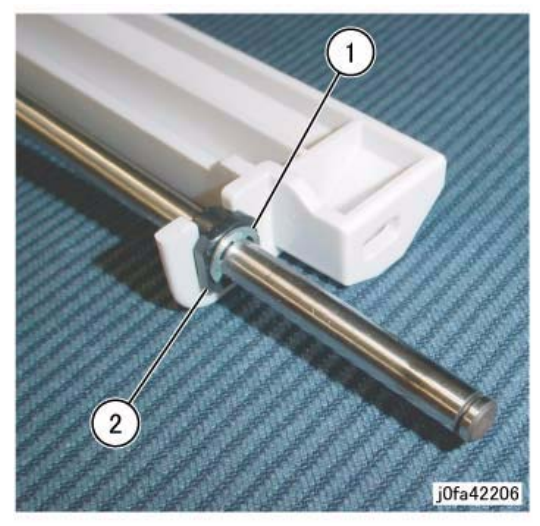

Figure 6 Removing Bearing

11. Remove the Shaft Assembly (Figure 7):(1)Remove Paddle Belt from Pulley.(2)Remove Shaft Assembly in the direction of the arrow.

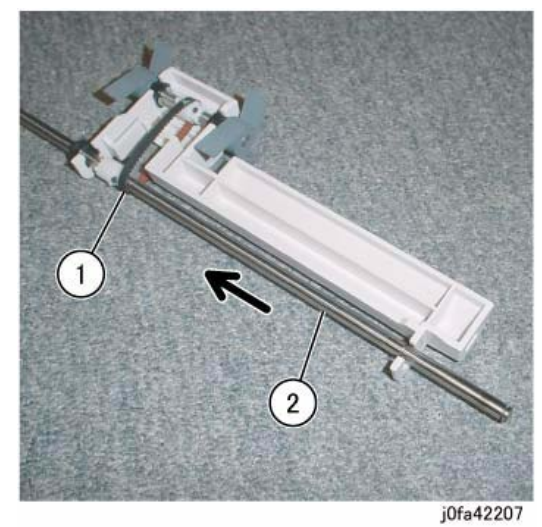

Figure 7 Removing Shaft Assembly

- 12. Remove the Paddle Belt (Figure 8):
  - (1)Remove E-Clips (2).(2)Move Bearings (2) in the direction of the arrow.
  - (3)Remove Sub Paddle Shaft Assembly.
  - (4)Remove Paddle Belt.

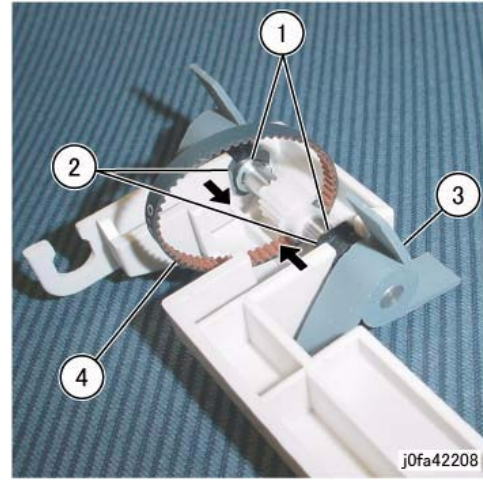

Figure 8 Removing the Paddle Belt

#### Replacement

- 1. Reverse the removal procedure for replacement.
- 2. Install the Paddle Link Assembly as shown in Figure 9.

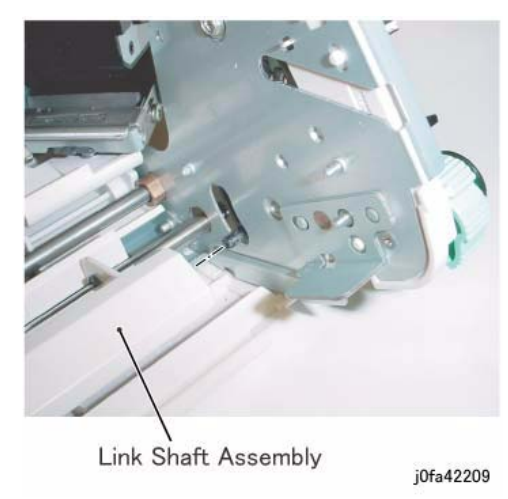

Figure 9 Installing the Paddle Link Assembly

# REP 22.3 (Int) Sub Paddle Solenoid

Parts List on PL 22.3

#### Removal

**NOTE:** When turning the power OFF, turn the Power Switch OFF first, and then the Main Power Switch.

- 1. Press the **Job Status** button to check that there are no jobs in progress.
- 2. Switch off the power and disconnect the power cord.
- 3. Remove the Integrated Office Finisher from the machine (REP 22.1).
- 4. Remove the Inner Front Cover (PL 22.1 )
- 5. Turn over the Integrated Office Finisher.
- 6. Remove the Bottom Cover (PL 22.2 )
- Disconnect the Connector (Figure 1): (1)Release Clamps (3) and remove the wire. (2)Disconnect Connector.

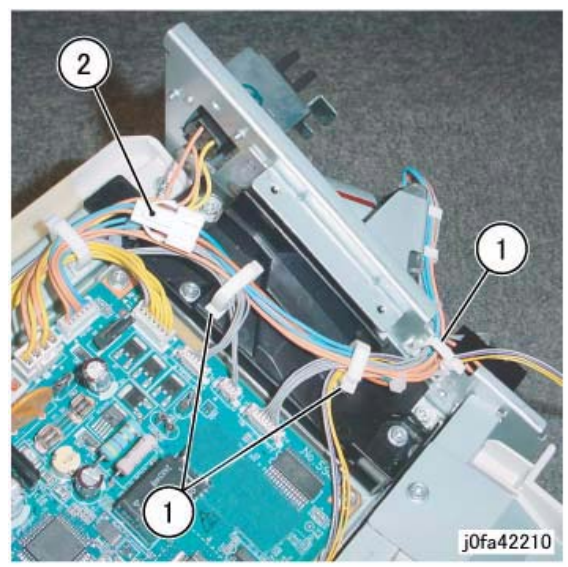

Figure 1 Disconnecting the Connector

- 8. Turn over the Integrated Office Finisher.
- 9. Remove the Sub Paddle Solenoid Assembly (Figure 2): (1)Disconnect Connector.
  (2)Release Wire from Hook.
  (3)Remove Screws (2).
  (4)Remove Sub Paddle Solenoid Assembly.

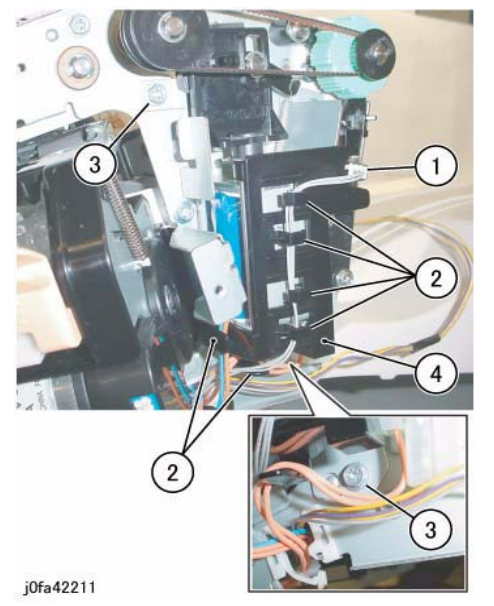

Figure 2 Removing the Sub Paddle Solenoid Assembly

10. Remove the Support (Figure 3):

(1)Remove Screw.(2)Remove Support.

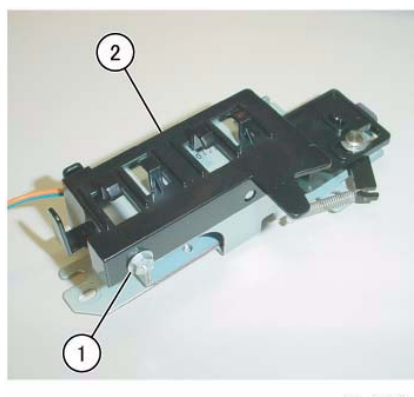

j0fa42212

Figure 3 Removing the Support

- 11. Remove the Sub Paddle Solenoid (Figure 4):
  - (1)Remove Screws (2).

(2)Remove the Sub Paddle Solenoid.

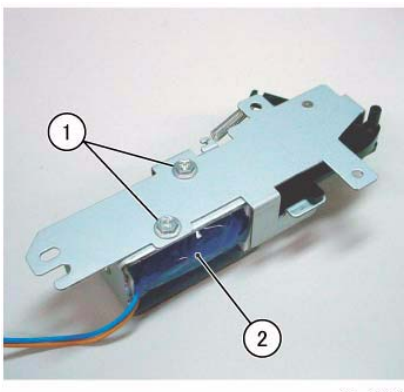

j0fa42213

Figure 4 Removing the Sub Paddle Solenoid

#### Replacement

- 1. Reverse the removal procedure for replacement.
- 2. Install the Sub Paddle Assembly as shown in Figure 5.

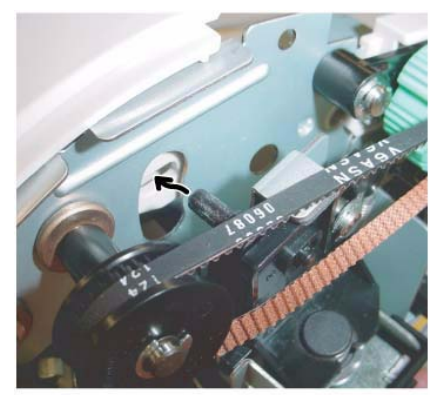

j0fa42214 Figure 5 Installing the Sub Paddle Assembly

### REP 22.5 (Int) Staple Assembly

#### Parts List on PL 22.4

#### Removal

**NOTE:** When turning the power OFF, turn the Power Switch OFF first, and then the Main Power Switch.

- 1. Press the **Job Status** button to check that there are no jobs in progress.
- 2. Switch off the power and disconnect the power cord.
- 3. Remove the Integrated Office Finisher from the machine (REP 22.1).
- 4. Remove the Inner Front Cover (PL 22.1)
- 5. Remove the Staple Assembly (Figure 1):
  - (1)Remove Clamps (2).
  - (2)Disconnect Connectors (2).
  - (3)Remove Screws (2).
  - (4)Remove Staple Assembly.

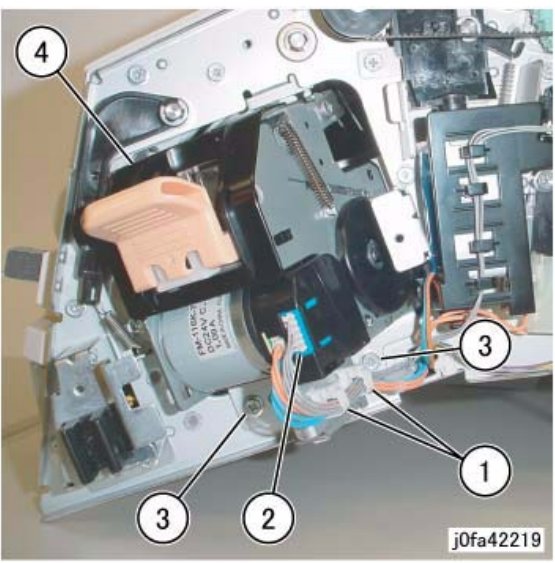

Figure 1 Removing the Staple Assembly

- 6. Remove the Bracket from the Staple Assembly (Figure 2):
  - (1)Remove Screws (2).

(2)Remove Bracket.

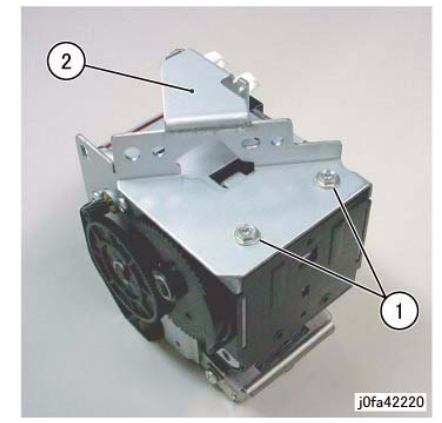

Figure 2 Removing the Bracket

#### Replacement

1. Reverse the removal procedure for replacement.

### REP 22.6 (Int) Set Clamp Home Sensor

#### Parts List on PL 22.4

#### Removal

**NOTE:** When turning the power OFF, turn the Power Switch OFF first, and then the Main Power Switch.

- 1. Press the **Job Status** button to check that there are no jobs in progress.
- 2. Switch off the power and disconnect the power cord.
- 3. Remove the Integrated Office Finisher from the machine (REP 22.1).
- 4. Remove the Rear Cover (PL 22.1)
- 5. Disconnect the Connector (Figure 1):
  - (1)Release Clamp and remove the wire.
  - (2) Disconnect Connector.

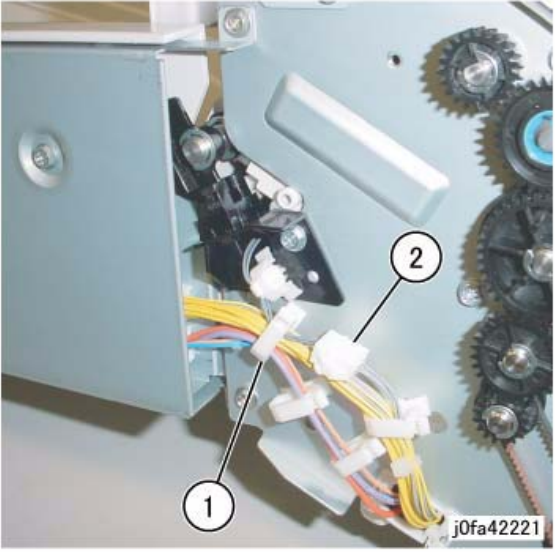

Figure 1 Disconnecting Connector

- Remove the Set Clamp Home Sensor Assembly (Figure 2): (1)Remove Screw.
  - (2)Remove Set Clamp Home Sensor Assembly.

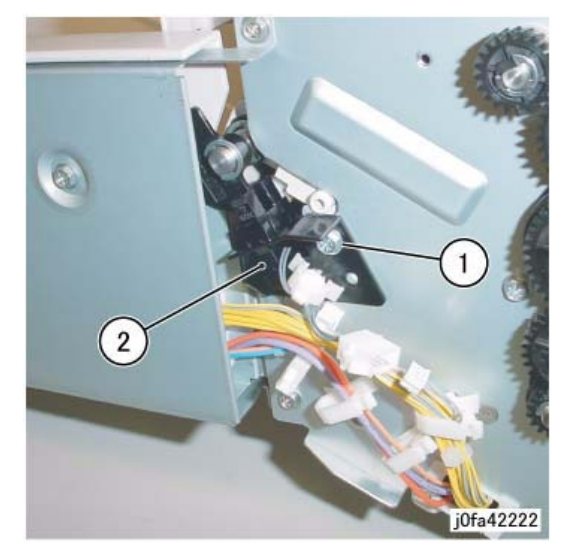

Figure 2 Removing the Set Clamp Home Sensor Assembly

 Remove the Set Clamp Home Sensor (Figure 3): (1)Remove Set Clamp Home Sensor from Bracket. (2)Disconnect Connector.

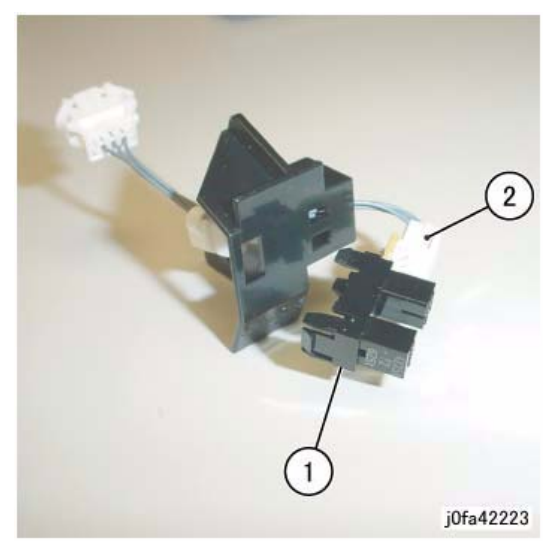

Figure 3 Removing the Set Clamp Home Sensor

#### Replacement

1. Reverse the removal procedure for replacement.

### **REP 22.7 (Int) Exit Roll Assembly**

#### Parts List on PL 22.4

#### Removal

**NOTE:** When turning the power OFF, turn the Power Switch OFF first, and then the Main Power Switch.

- 1. Press the **Job Status** button to check that there are no jobs in progress.
- 2. Switch off the power and disconnect the power cord.
- 3. Remove the Integrated Office Finisher from the machine (REP 22.1).
- 4. Remove the Inner Front Cover (PL 22.1)
- 5. Remove the Rear Cover (PL 22.1)
- 6. Remove the Left Cover (PL 22.2)
- 7. Remove the Upper Frame Section (Figure 1):
  - (1)Remove Screw and Bracket.
  - (2)Remove Screws (2).
  - (3)Remove Screw and Bracket.
  - (4)Remove Screws (2).
  - (5)Remove the Upper Frame Section

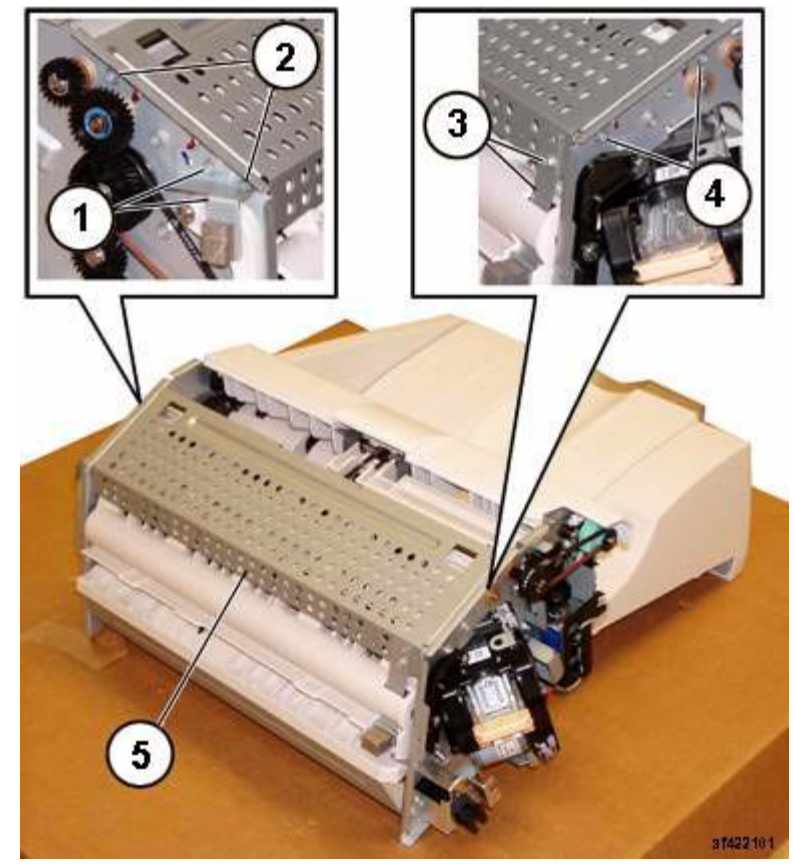

Figure 1 Removing the Upper Frame Section

**NOTE:** The screws do not thread into the Upper Chute. They are used like pins to secure the Upper Chute in place.

 Remove the Upper Chute Assembly (Figure 2): (1)Remove Screws (2). (2)Remove Screw. (3)Carefully Remove the Upper Chute Assembly.

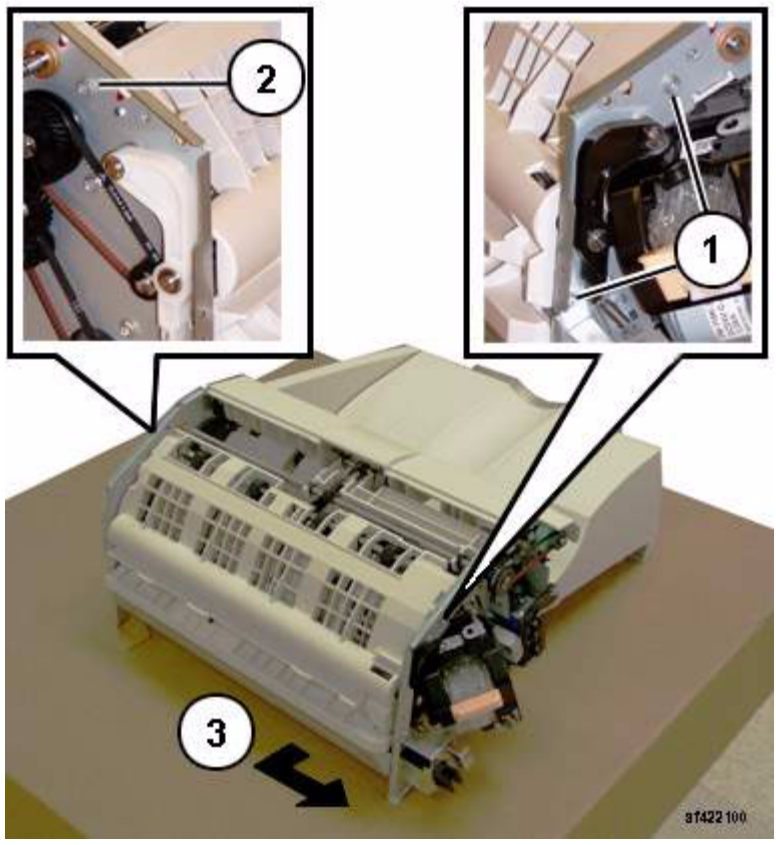

Figure 2 Removing the Upper Chute Assembly

- 9. Remove the Exit Roll Assembly (Figure 3):
  - (1)Remove E-ring and Bearing.
  - (2)Remove E-ring and Bearing.
  - (3)Remove the Exit Roll Assembly.

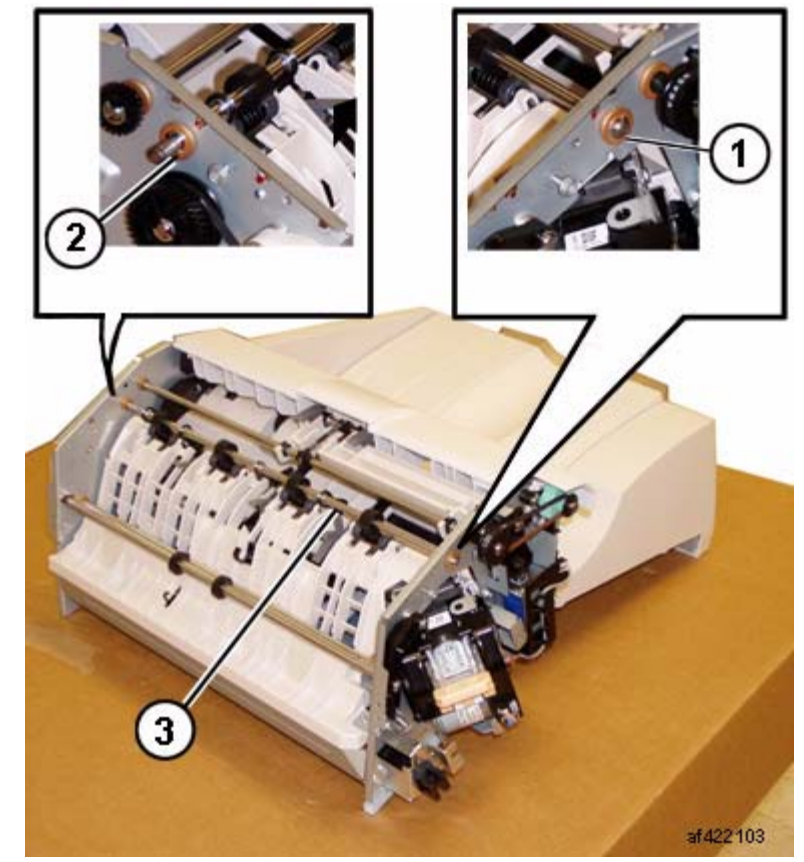

Figure 3 Removing the Exit Roll Assembly

#### Replacement

1. Reverse the removal procedure for replacement.

**NOTE:** Ensure that the Paper Guides on the Upper Chute (PL 22.6) are not folded back on top of the Exit Roll Assembly.

# REP 22.8 (Int) Pinch Roll

#### Parts List on PL 22.5

#### Removal

**NOTE:** When turning the power OFF, turn the Power Switch OFF first, and then the Main Power Switch.

- 1. Press the **Job Status** button to check that there are no jobs in progress.
- 2. Switch off the power and disconnect the power cord.
- 3. Remove the Integrated Office Finisher from the machine (REP 22.1).
- 4. Remove the Compiler Assembly (REP 22.20)
- 5. Remove the Pinch Roll (Figure 1):
  - (1)Raise Springs (4) in the direction of the arrow.(2)Remove Pinch Rolls (4).

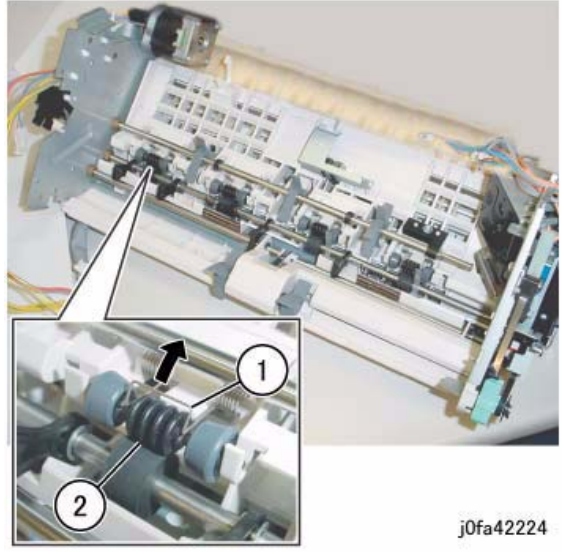

Figure 1 Removing the Pinch Rolls

#### Replacement

1. Reverse the removal procedure for replacement.

# **REP 22.9 (Int) Finisher Entrance Sensor**

#### Parts List on PL 22.5

#### Removal

**NOTE:** When turning the power OFF, turn the Power Switch OFF first, and then the Main Power Switch.

- 1. Press the **Job Status** button to check that there are no jobs in progress.
- 2. Switch off the power and disconnect the power cord.
- 3. Remove the Integrated Office Finisher from the machine (REP 22.1).
- 4. Turn over the Integrated Office Finisher.
- 5. Remove the Bottom Cover (PL 22.2)
- Remove the Connector Bracket (Figure 1): (1)Release Clamps (3) and remove the wire. (2)Disconnect Connectors (5). (3)Remove Screws (2). (4)Remove Connector Bracket.

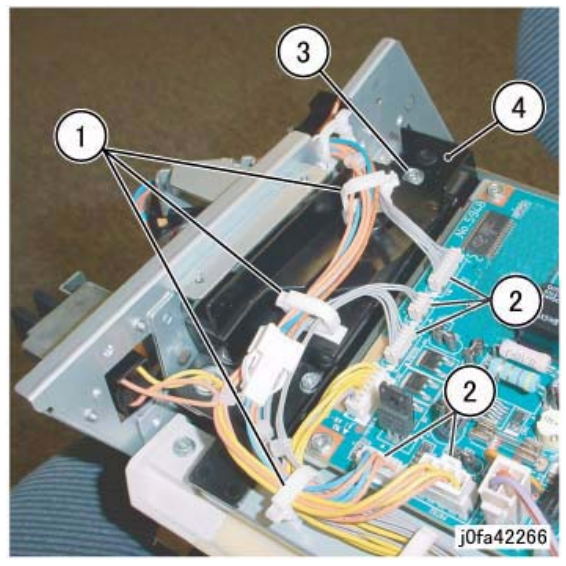

Figure 1 Removing the Connector Bracket

7. Remove the Bottom Plate (Figure 2): (1)Release Clamps (5) and remove the wire. (2)Disconnect Connectors (8). (3)Remove Wire from Hook. (4)Remove Screws (4). (5)Remove Bottom Plate.
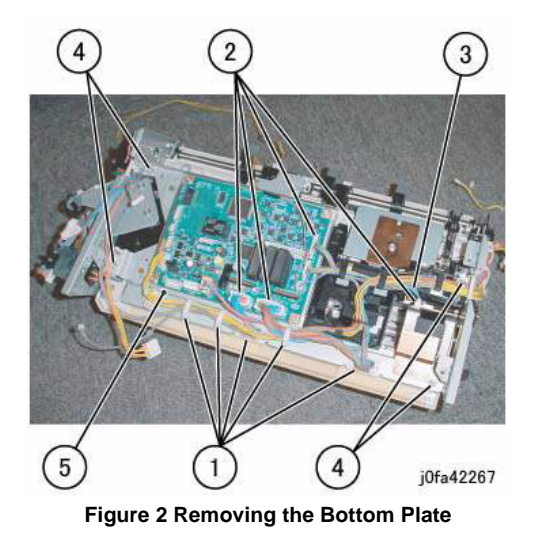

- 8. Remove the Finisher Entrance Sensor Assembly (Figure 3):
  - (1)Disconnect Connector.
  - (2)Remove Self-tapping Screw.
  - (3)Remove Finisher Entrance Sensor Assembly.

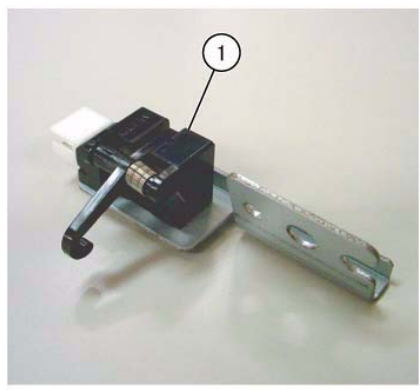

j0fa42226

#### Figure 4 Removing the Finisher Entrance Sensor

### Replacement

1. Reverse the removal procedure for replacement.

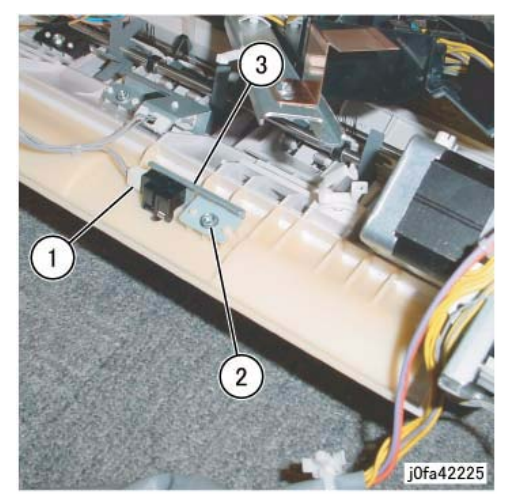

Figure 3 Removing the Finisher Entrance Sensor Assembly

Remove the Finisher Entrance Sensor (Figure 4):
 (1)Remove Finisher Entrance Sensor from Bracket.

## **REP 22.10 (Int) Compiler Exit Sensor**

## Parts List on PL 22.5

## Removal

**NOTE:** When turning the power OFF, turn the Power Switch OFF first, and then the Main Power Switch.

- 1. Press the **Job Status** button to check that there are no jobs in progress.
- 2. Switch off the power and disconnect the power cord.
- 3. Remove the Integrated Office Finisher from the machine (REP 22.1).
- 4. Turn over the Integrated Office Finisher.
- 5. Remove the Bottom Cover (PL 22.2)
- 6. Remove the Connector Bracket (Figure 1):
  - (1)Release Clamps (3) and remove the wire.
  - (2)Disconnect Connectors (5).
  - (3)Remove Screws (2).
  - (4)Remove Connector Bracket.

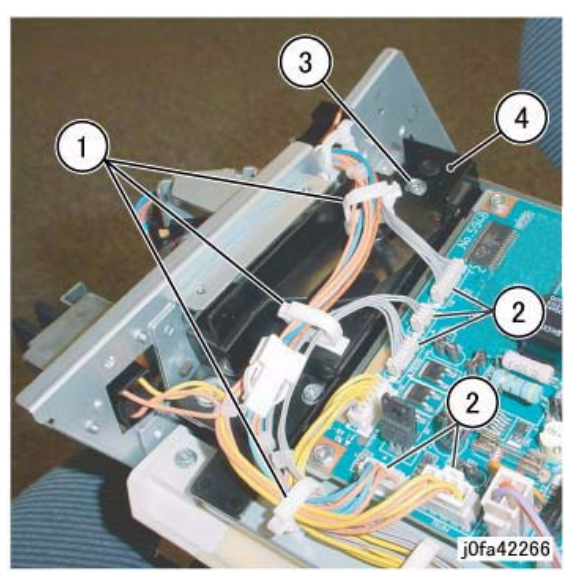

Figure 1 Removing the Connector Bracket

- 7. Remove the Bottom Plate (Figure 2):
  - (1)Release Clamps (5) and remove the wire.(2)Disconnect Connectors (8).
  - (3)Release Wire from Hook.
  - (4)Remove Screws (4).
  - (5)Remove Bottom Plate.

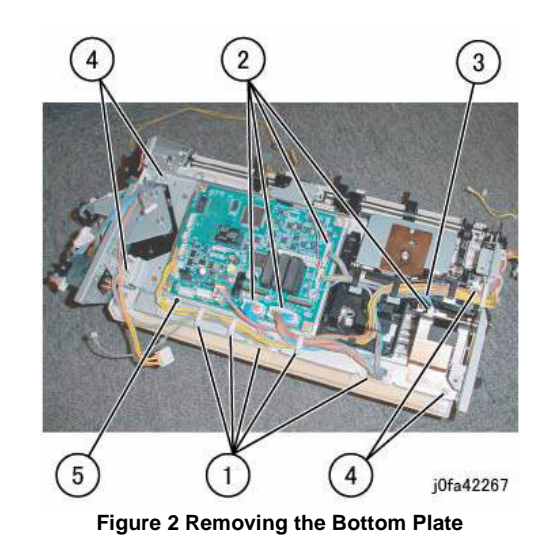

 Remove the Compiler Exit Sensor Assembly (Figure 3): (1)Remove Screw.
 (2)Remove Compiler Exit Sensor Assembly.

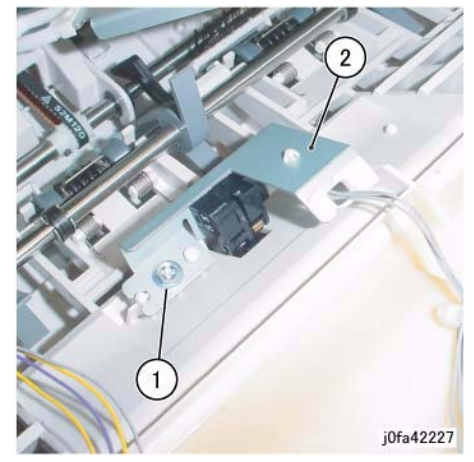

Figure 3 Removing the Compiler Exit Sensor Assembly

 Remove the Compiler Exit Sensor (Figure 4): (1)Release Clamps (2) and remove the wire. (2)Disconnect Connector. (3)Remove Compiler Exit Sensor.

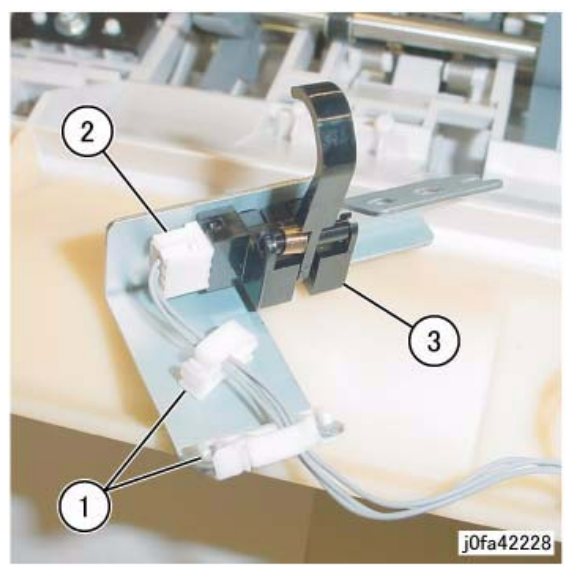

Figure 4 Removing the Compiler Exit Sensor

## Replacement

1. Reverse the removal procedure for replacement.

## **REP 22.11 (Int) Main Paddle Shaft Assembly**

Parts List on PL 22.5

#### Removal

NOTE: When turning the power OFF, turn the Power Switch OFF first, and then the Main Power Switch.

- Press the **Job Status** button to check that there are no jobs in progress. 1.
- 2. Switch off the power and disconnect the power cord.
- Remove the Integrated Office Finisher from the machine (REP 22.1). 3.
- Remove the Compiler Assembly (REP 22.20) 4.
- 5. Remove the Gear (Figure 1):

(1)Remove E-Clip. (2)Remove Gear. (3)Remove KL-Clip.

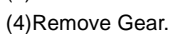

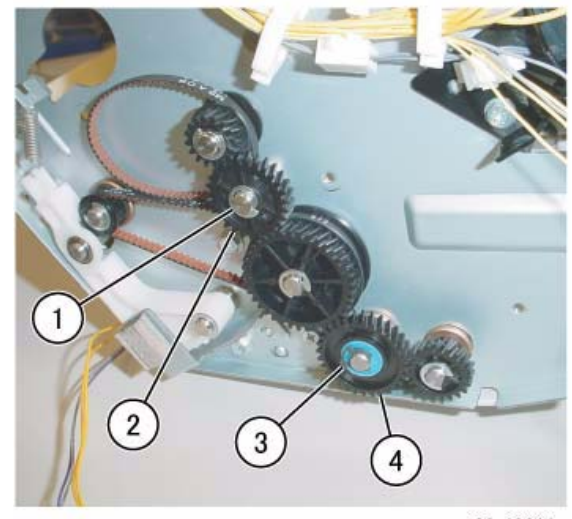

j0fa42229

Figure 1 Removing the Gear

6. Remove the Gear Pulley (Figure 2): (1)Remove E-Clip. (2)Remove Gear. (3)Remove Flange.

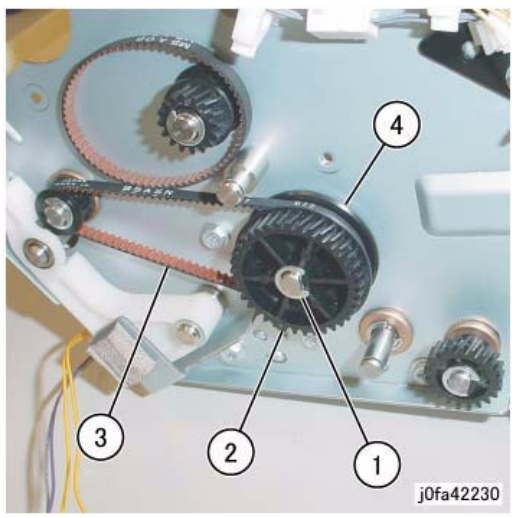

Figure 2 Removing the Gear Pulley

 Remove the Bearing (Figure 3): (1)Remove Bearing.

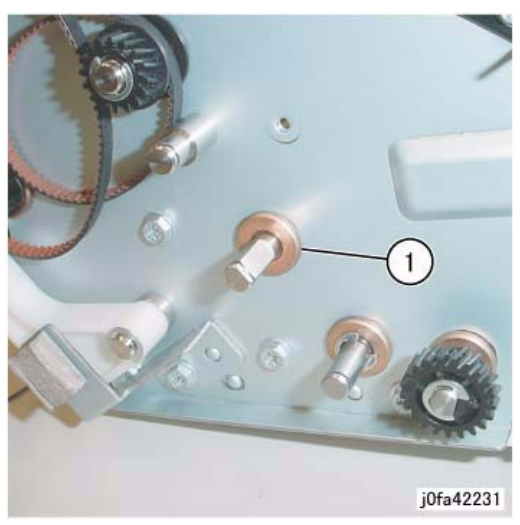

Figure 3 Removing the Bearing

- Remove the Support Bearing from the Entrance Lower Chute Assembly (Figure 4): (1)Remove Self-tapping Screw.
  - (2)Remove Support Bearing.

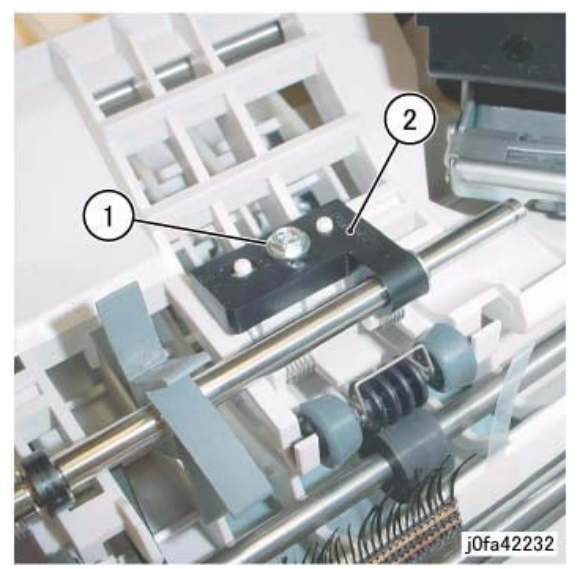

Figure 4 Removing the Support Bearing

 Remove the Main Paddle Shaft Assembly (Figure 5): (1)Remove Main Paddle Shaft Assembly.

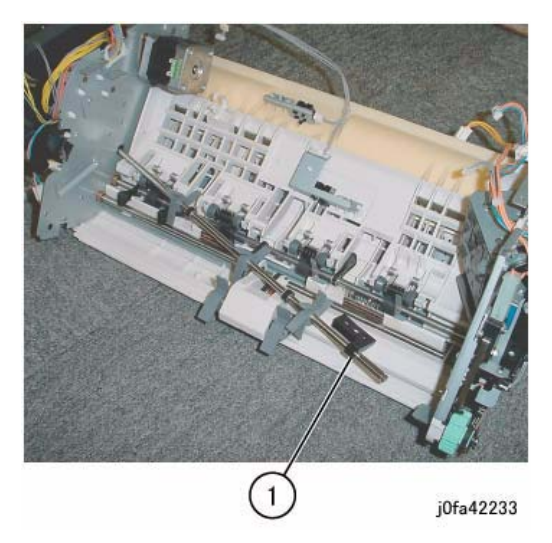

Figure 5 Removing the Main Paddle Shaft Assembly

 Remove the Support Bearing from the Main Paddle Shaft Assembly (Figure 6): (1)Remove E-Clip.

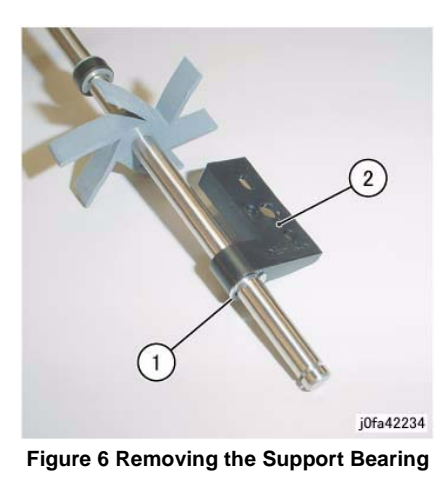

## Replacement

1. Reverse the removal procedure for replacement.

## **REP 22.12 (Int) Lower Chute Assembly**

Parts List on PL 22.5

## Removal

**NOTE:** When turning the power OFF, turn the Power Switch OFF first, and then the Main Power Switch.

- 1. Press the **Job Status** button to check that there are no jobs in progress.
- 2. Switch off the power and disconnect the power cord.
- 3. Remove the Integrated Office Finisher from the machine (REP 22.1).
- 4. Remove the Compiler Assembly (REP 22.20)
- 5. Turn over the Integrated Office Finisher (Transport).
- Remove the Stapler Assembly (Figure 1): (1)Release Clamps (2) and remove the wire. (2)Disconnect Connectors (2). (3)Remove Screws (2). (4)Remove Stapler Assembly.

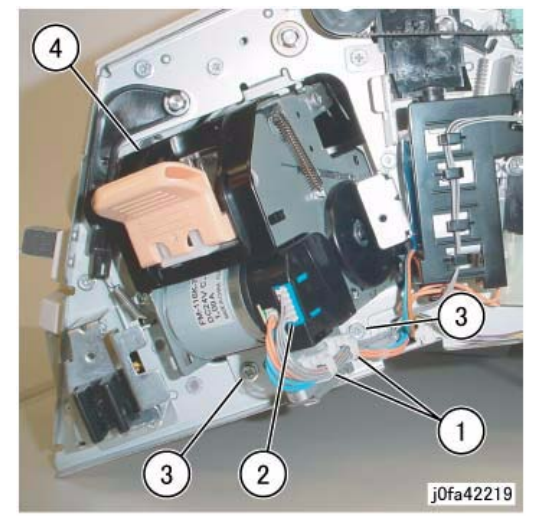

Figure 1 Removing the Stapler Assembly

- 7. Turn over the Integrated Office Finisher.
- Remove the Transport Motor (Figure 2): (1)Remove Screws (2).
   (2)Remove Belt from Pulley.
   (3)Remove Transport Motor.

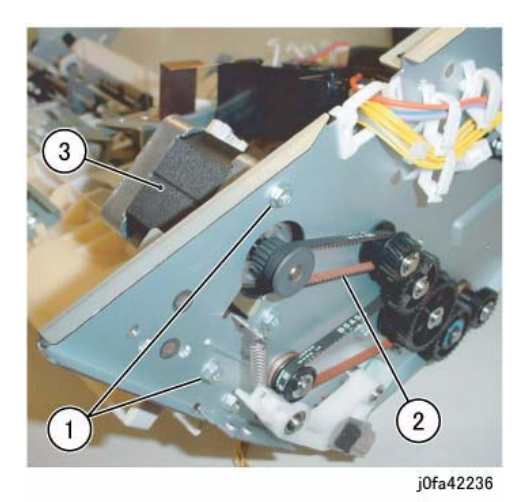

Figure 2 Removing the Transport Motor

- 9. Remove the Gear (Figure 3):
  - (1)Remove E-Clip.
  - (2)Remove Gear.
  - (3)Remove KL-Clip.
  - (4)Remove Gear.

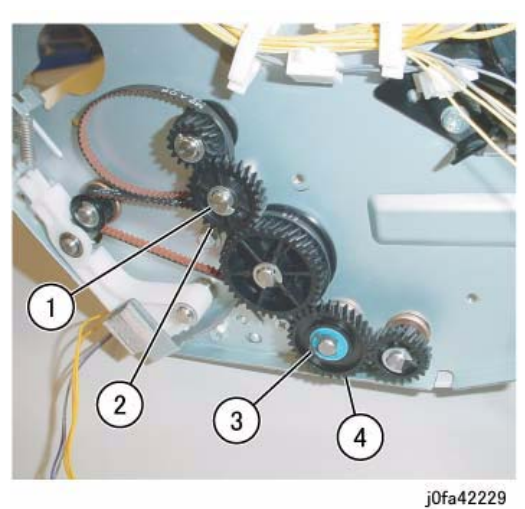

Figure 3 Removing the Gear

Remove the Gear Pulley (Figure 4):
 (1)Remove E-Clip.

(2)Remove Gear.(3)Remove Pulley from Belt.(4)Remove Flange.

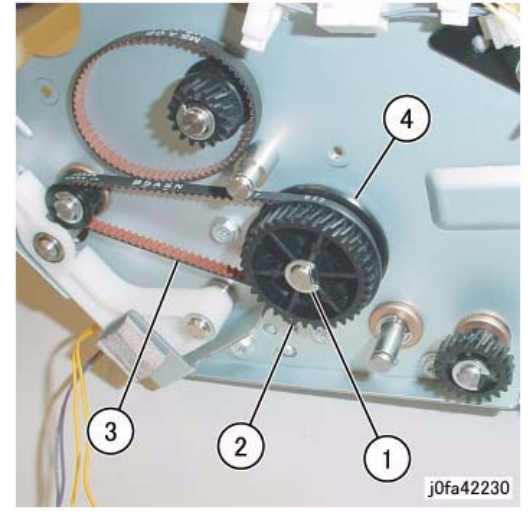

Figure 4 Removing the Gear Pulley

11. Remove the Bearing (Figure 5):(1)Remove the Bearing.

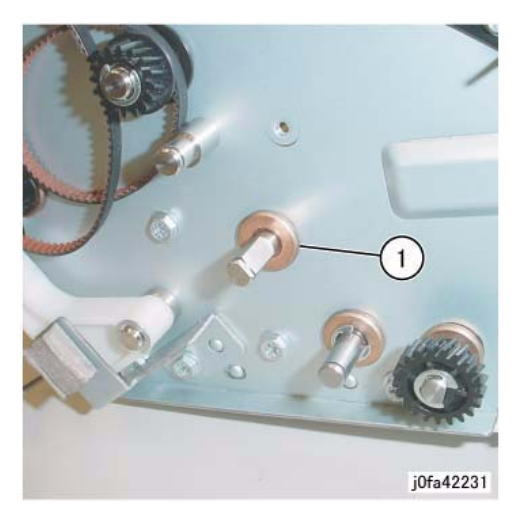

Figure 5 Removing the Bearing

12. Remove the Entrance Lower Chute Assembly (Figure 6): (1)Remove Screws (2).

(2)Loosen Screws (2).(3)Remove Entrance Lower Chute Assembly.

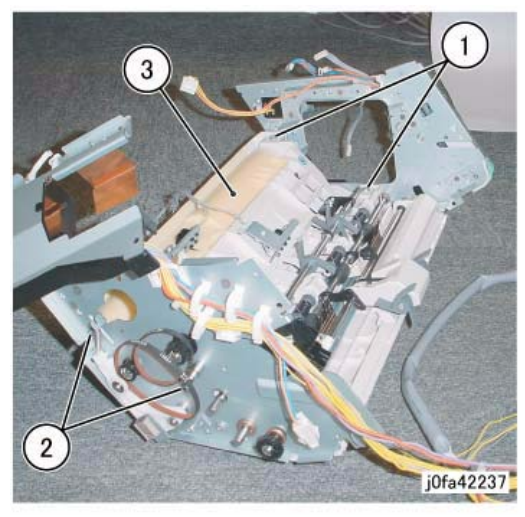

Figure 6 Removing the Entrance Lower Chute Assembly

### Replacement

1. Reverse the removal procedure for replacement.

## REP 22.13 (Int) Entrance Roll Assembly

## Parts List on PL 22.6

#### Removal

**NOTE:** When turning the power OFF, turn the Power Switch OFF first, and then the Main Power Switch.

- 1. Press the **Job Status** button to check that there are no jobs in progress.
- 2. Switch off the power and disconnect the power cord.
- 3. Remove the Integrated Office Finisher from the machine (REP 22.1).
- 4. Remove the Inner Front Cover (PL 22.1)
- 5. Remove the Rear Cover (PL 22.1)
- 6. Remove the Left Cover (PL 22.2 )
- 7. Remove the Upper Frame Section (Figure 1):
  (1)Remove Screw and Bracket.
  (2)Remove Screws (2).
  (3)Remove Screws and Bracket.
  (4)Remove Screws (2).
  (5)Remove the Upper Frame Section

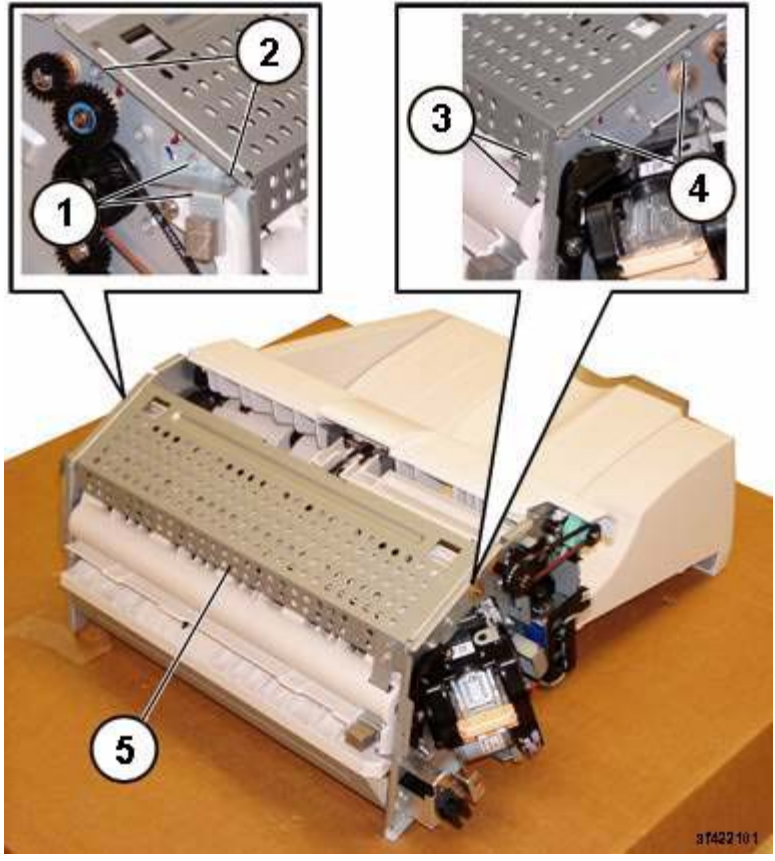

Figure 1 Removing the Upper Frame Section

**NOTE:** The screws do not thread into the Upper Chute. They are used like pins to secure the Upper Chute in place.

8. Remove the Upper Chute Assembly (Figure 2):

- (1)Remove Screws (2).
- (2)Remove Screw.
- (3)Carefully Remove the Upper Chute Assembly.

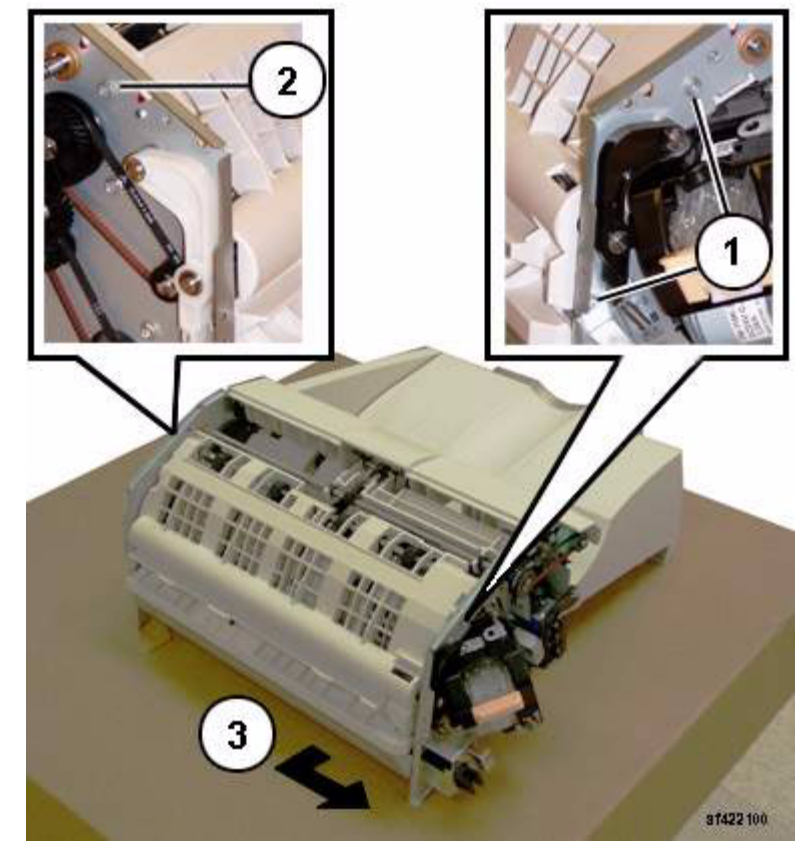

Figure 2 Removing the Upper Chute Assembly

9. Remove the Entrance Roll Assembly (Figure 3): (1)Disconnect Spring. (2)Remove E-Rings (2). *NOTE: Capture the Bearing* (3)Remove Arm. (4)Slide Shaft out of the Bearing in the Arm.

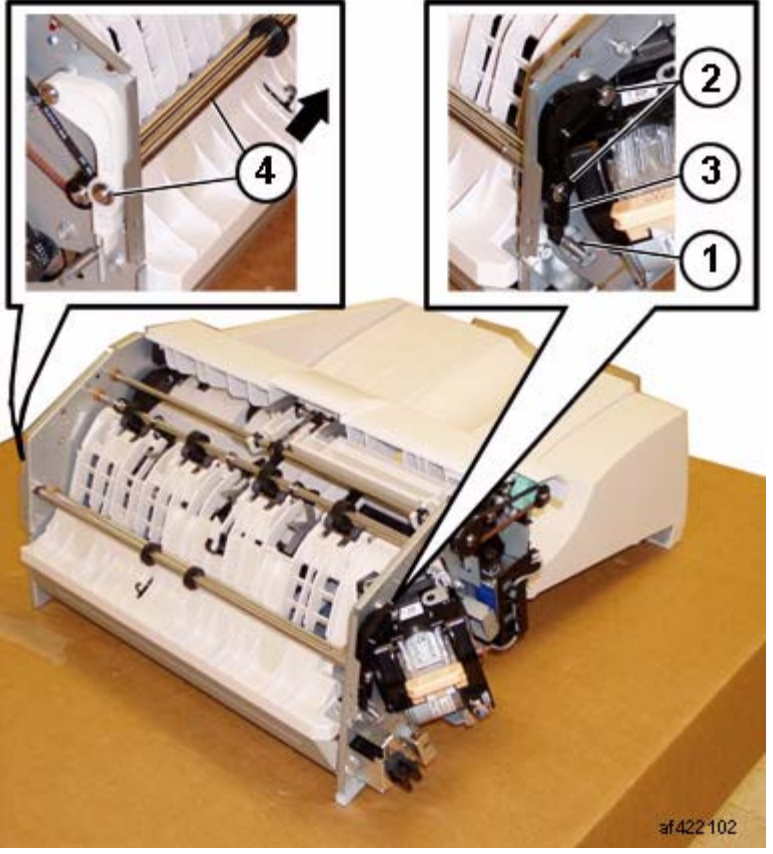

Figure 3 Removing the Gear

#### Replacement

1. Reverse the removal procedure for replacement.

**NOTE:** Ensure that the Paper Guides on the Upper Chute (PL 22.6) are not folded back on top of the Exit Roll Assembly.

## REP 22.14 (Int) Upper Chute Assembly

Parts List on PL 22.6

### Removal

**NOTE:** When turning the power OFF, turn the Power Switch OFF first, and then the Main Power Switch.

- 1. Press the **Job Status** button to check that there are no jobs in progress.
- 2. Switch off the power and disconnect the power cord.
- 3. Remove the Integrated Office Finisher from the machine (REP 22.1).
- 4. Remove the Inner Front Cover (PL 22.1)
- 5. Remove the Rear Cover (PL 22.1)
- 6. Remove the Left Cover (PL 22.2 )
- 7. Remove the Upper Frame Section (Figure 1):
  (1)Remove Screw and Bracket.
  (2)Remove Screws (2).
  (3)Remove Screw and Bracket.
  (4)Remove Screws (2).
  (5)Remove the Upper Frame Section

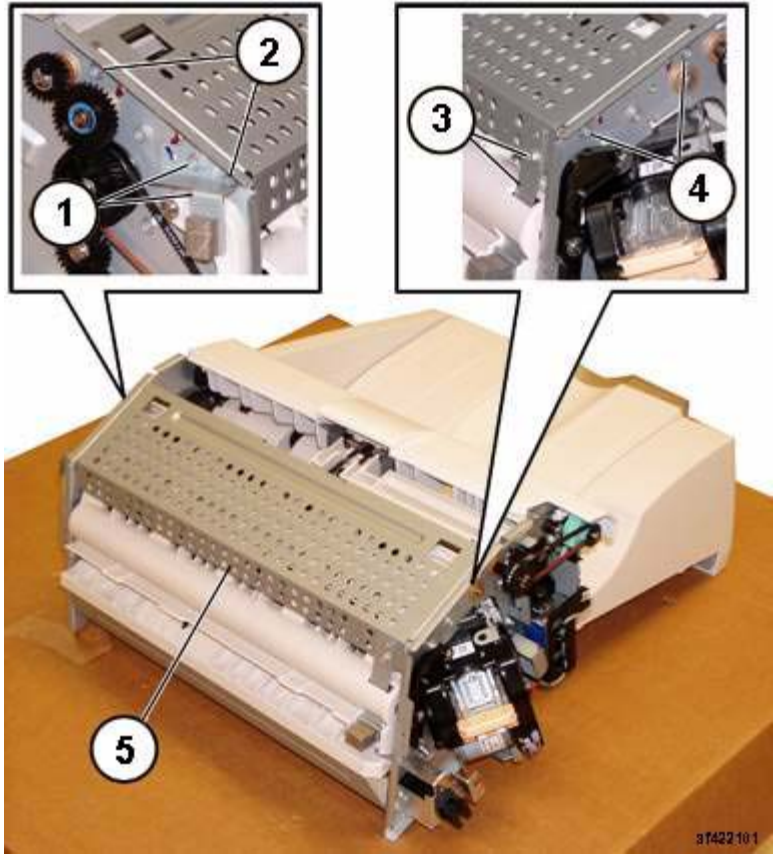

Figure 1 Removing the Upper Frame Section

**NOTE:** The screws do not thread into the Upper Chute. They are used like pins to secure the Upper Chute in place.

- 8. Remove the Upper Chute Assembly (Figure 2):
  - (1)Remove Screws (2).
  - (2)Remove Screw.
  - (3)Carefully Remove the Upper Chute Assembly.

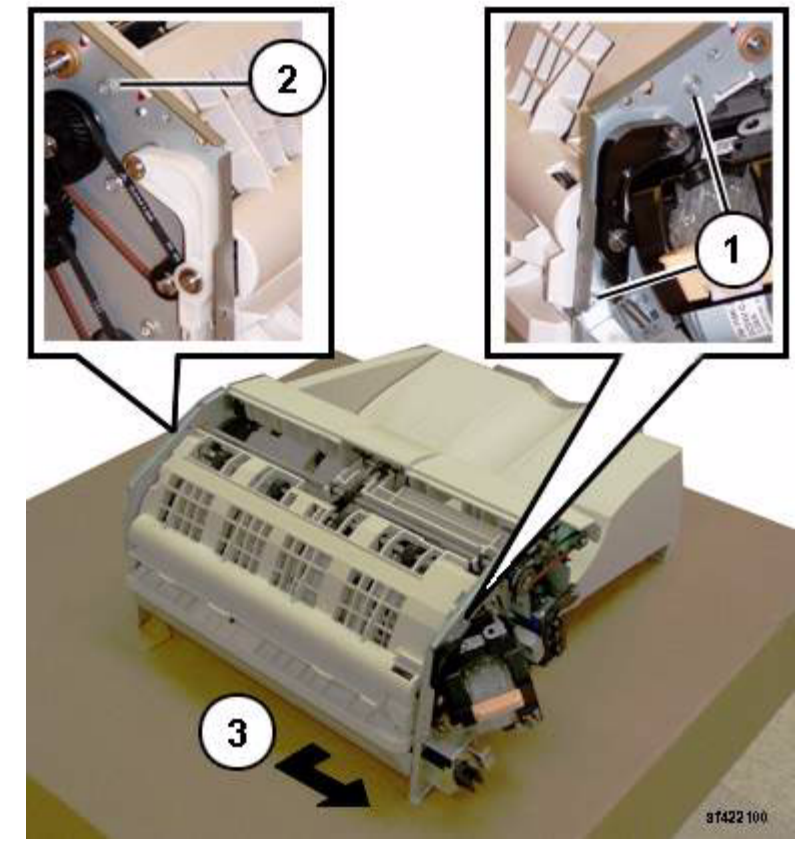

Figure 2 Removing the Upper Chute Assembly

## Replacement

1. Reverse the removal procedure for replacement.

**NOTE:** Ensure that the Paper Guides (PL 22.6) are not folded back on top of the Exit Roll Assembly.

## **REP 22.15 (Int) Finisher PWB**

## Parts List on PL 22.7

## Removal

**NOTE:** When turning the power OFF, turn the Power Switch OFF first, and then the Main Power Switch.

- 1. Press the **Job Status** button to check that there are no jobs in progress.
- 2. Switch off the power and disconnect the power cord.
- 3. Remove the Integrated Office Finisher from the machine (REP 22.1).
- 4. Turn over the Finisher.
- 5. Remove the Bottom Cover (PL 22.2)
- 6. Remove the Finisher PWB (Figure 1):
  - (1)Disconnect Connectors (12).
  - (2)Remove Screws (4).
  - (3)Remove Finisher PWB.

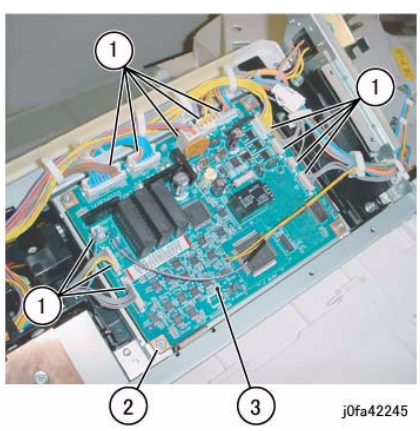

Figure 1 Removing the Finisher PWB

### Replacement

1. Reverse the removal procedure for replacement.

## REP 22.16 (Int) Stacker Tray Assembly

Parts List on PL 22.8

### Removal

**NOTE:** When turning the power OFF, turn the Power Switch OFF first, and then the Main Power Switch.

- 1. Press the **Job Status** button to check that there are no jobs in progress.
- 2. Switch off the power and disconnect the power cord.
- 3. Remove the Integrated Office Finisher from the machine (REP 22.1).
- 4. Remove the Inner Front Cover (PL 22.1)
- 5. Remove the Rear Cover (PL 22.1)
- 6. Turn over the Integrated Office Finisher.
- 7. Remove the Bottom Cover (PL 22.2)
- 8. Remove the Tray Cover (PL 22.2)
- 9. Disconnect Connector (Figure 1):
  - (1)Release Clamp.
  - (2)Remove Clamp.
  - (3)Release and remove Wire from Hook.
  - (4)Release Clamp.
  - (5)Disconnect Connector.
  - (6)Release and remove Wire from Hook.

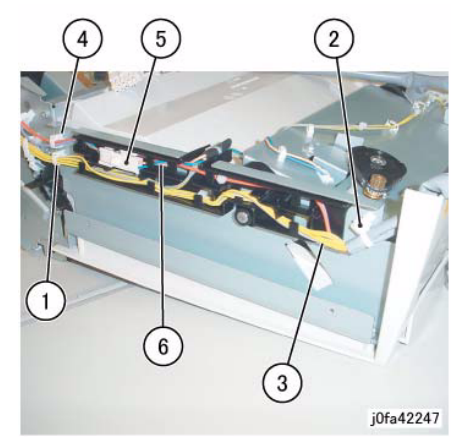

Figure 1 Disconnecting the Connector

10. Release the Clamps and the Hook to remove the wire (Figure 2): (1)Release Clamps (5).(2)Remove Wire from Hook.

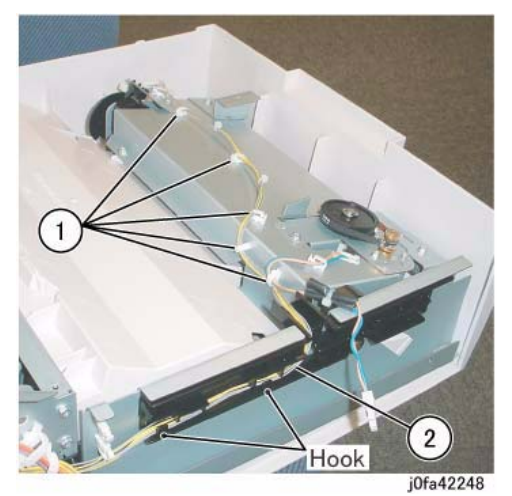

Figure 2 Disconnecting the Wire

- 11. Remove the Stacker Sensor Assembly (Figure 3):
  - (1)Remove Screw.
  - (2)Remove Stacker Sensor Assembly.
  - (3)Release Clamps (4).
  - (4)Disconnect Connectors (2).

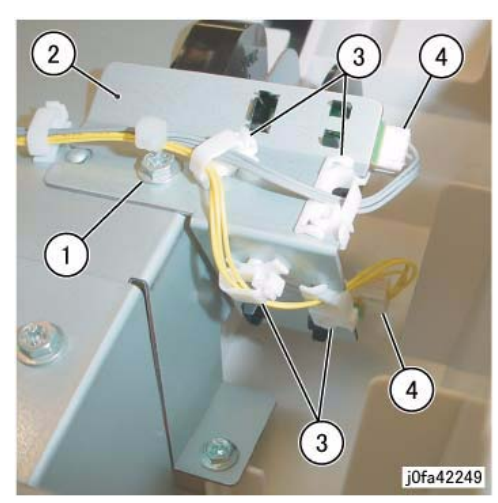

Figure 3 Removing the Stacker Sensor Assembly

12. Remove the Stacker Tray Assembly (Figure 4): (1)Remove Screws (5).

(2)Remove Stacker Tray Assembly.

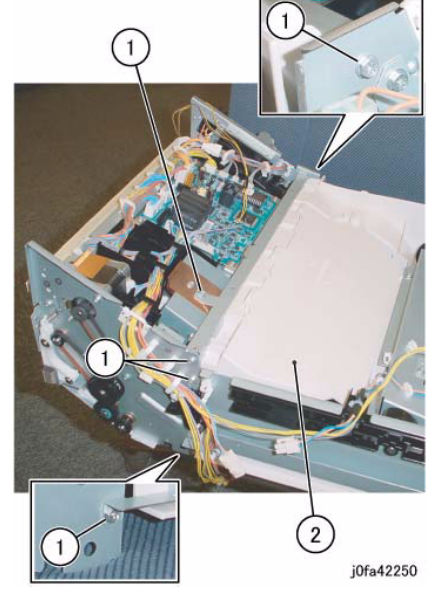

Figure 4 Removing the Stacker Tray Assembly

### Replacement

- 1. Reverse the removal procedure for replacement.
- 2. Install the Stacker Tray Assembly and Integrated Office Finisher as shown in Figure 5.

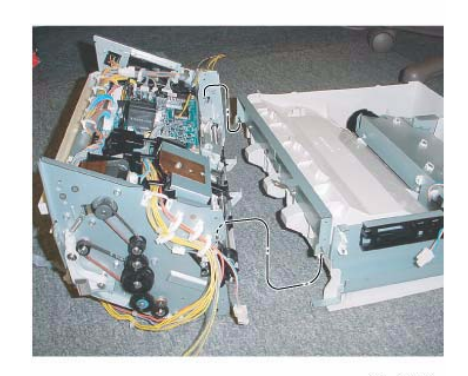

j0fa42251 Figure 5 Installing the Stacker Tray Assembly

## REP 22.17 (Int) Stacker Shaft Assembly

## Parts List on PL 22.8

## Removal

- 1. Press the **Job Status** button to check that there are no jobs in progress.
- 2. Switch off the power and disconnect the power cord.
- 3. Remove the Integrated Office Finisher from the machine (REP 22.1).
- 4. Remove the Rear Cover (PL 22.1)
- 5. Turn over the Integrated Office Finisher.
- 6. Remove the Tray Cover (PL 22.2)
- 7. Remove the rear Bracket (Figure 1):
  - (1)Remove Screw.
  - (2)Remove Bracket.

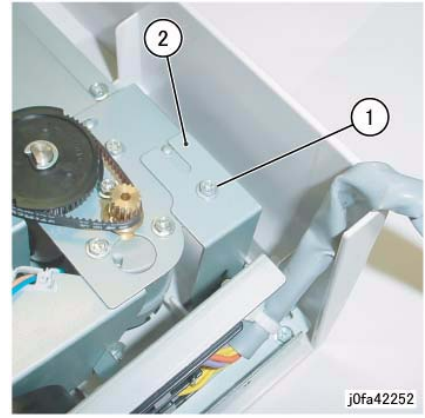

Figure 1 Removing the Rear Bracket

- 8. Remove the front Bracket (Figure 2):
  - (1)Remove Screw.

(2)Remove Bracket.

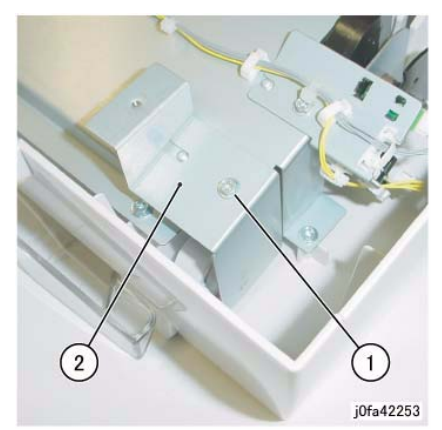

Figure 2 Removing the Front Bracket

9. Remove the Top Tray (Figure 3):

(1)Raise Integrated Office Finisher slightly in the direction of the arrow.(2)Remove Top Tray.

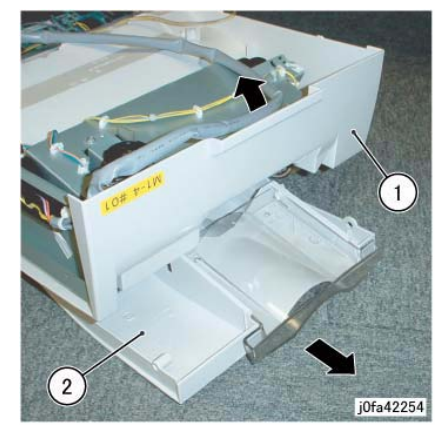

Figure 3 Removing the Top Tray

 Disconnect Connector (Figure 4): (1)Release Clamps (5) and remove the wire. (2)Release Wire from Hook. (3)Disconnect Connector.

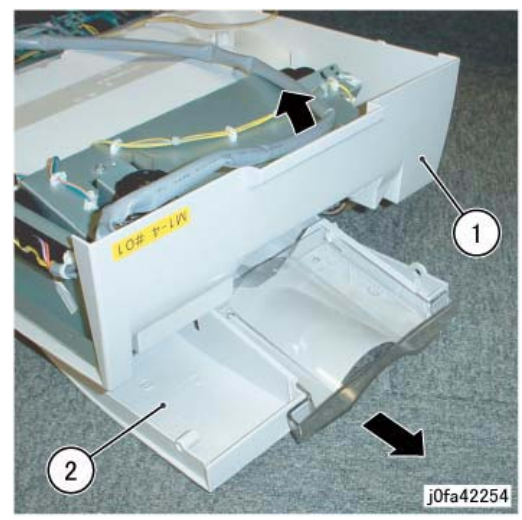

Figure 4 Disconnecting the Connector

- 11. Remove the Stacker Sensor Assembly (Figure 5):
  - (1)Remove Screw.
  - (2)Remove Stacker Sensor Assembly.
  - (3)Remove Wire from Clamps (5)

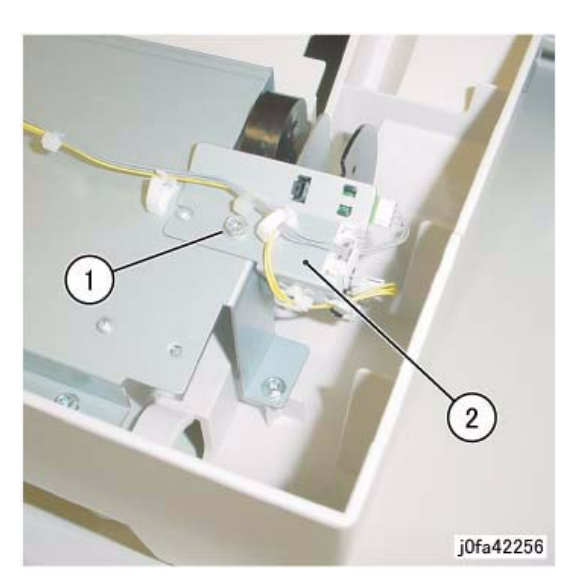

Figure 5 Removing the Stacker Sensor Assembly

12. Remove the Stacker Assembly (Figure 6):

(1)Remove Self-tapping Screws (5).(2)Remove Screw.(3)Remove Stacker Assembly.

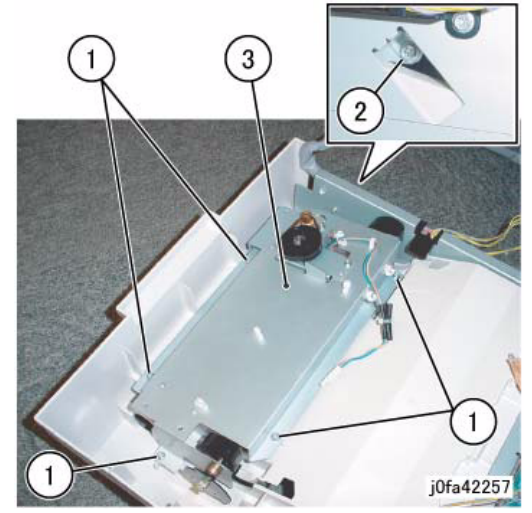

Figure 6 Removing the Stacker Assembly

 Remove the Actuator (Figure 7): (1)Unhook.
 (2)Remove Actuator.

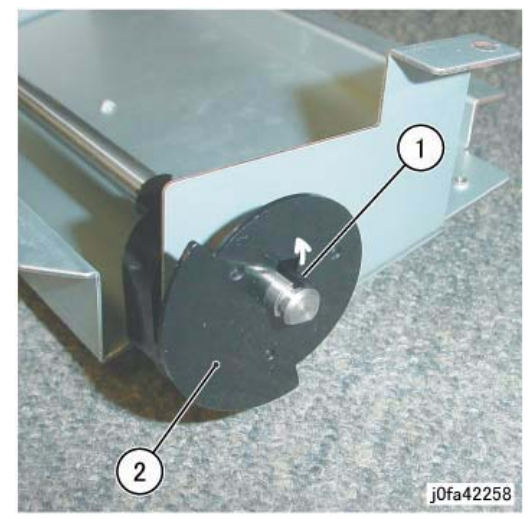

Figure 7 Removing the Actuator

14. Move the Bearing (Figure 8):(1)Remove E-Clip.(2)Move Bearing in the direction of the arrow.

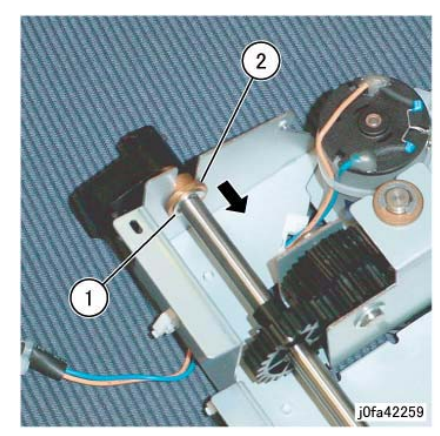

Figure 8 Moving the Bearing

15. Remove the Stacker Shaft Assembly (Figure 9):(1)Remove Stacker Shaft Assembly in the direction of the arrow.

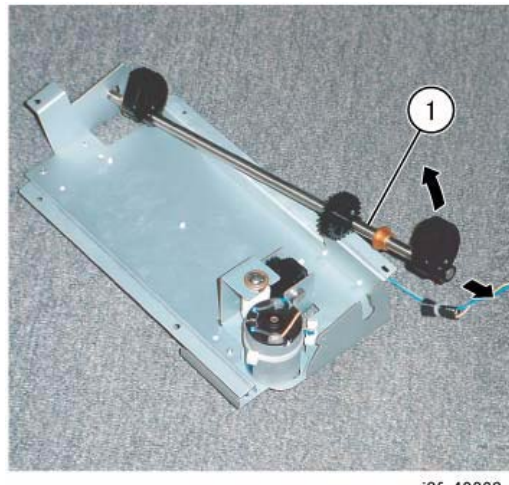

j0fa42260

Figure 9 Removing the Stacker Shaft Assembly

## Replacement

1. Reverse the removal procedure for replacement.

## REP 22.18 (Int) Stacker Motor

Parts List on PL 22.8

## Removal

**NOTE:** When turning the power OFF, turn the Power Switch OFF first, and then the Main Power Switch.

- 1. Press the **Job Status** button to check that there are no jobs in progress.
- 2. Switch off the power and disconnect the power cord.
- 3. Remove the Integrated Office Finisher from the machine (REP 22.1).
- 4. Remove the Rear Cover ({PL 22.1)
- 5. Turn over the Integrated Office Finisher.
- 6. Remove the Tray Cover (PL 22.2)
- 7. Disconnect the Connector (Figure 1):
  (1)Release Clamps (3) and remove the wire.
  (2)Release Wire from Hook.
  (3)Disconnect Connector.

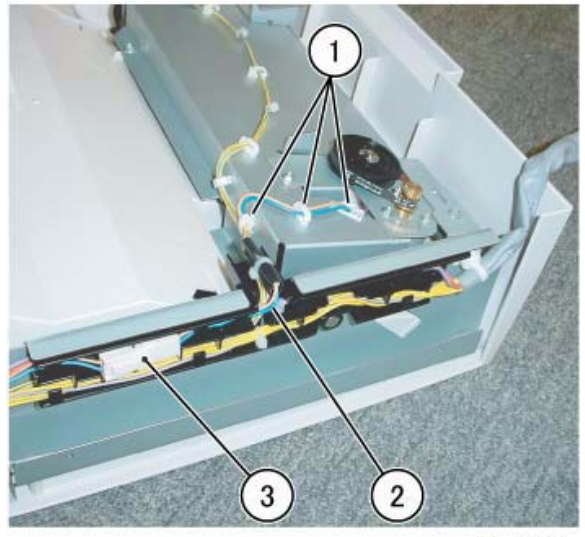

j0fa42261

Figure 1 Disconnecting the Connector

 Remove the Bracket (Figure 2): (1)Remove Screw.
 (2)Remove Bracket.

#### (3)Remove Stacker Motor.

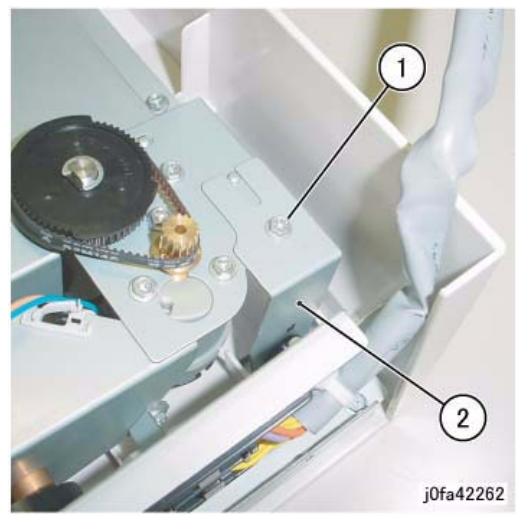

Figure 2 Removing the Bracket

Remove the Stacker Motor Assembly (Figure 3):
 (1)Remove Screws (2).

(2)Remove Stacker Motor Assembly.

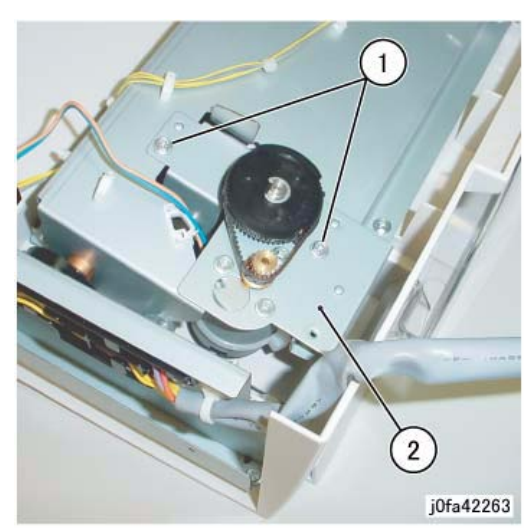

Figure 3 Removing the Stacker Motor Assembly

10. Remove the Stacker Motor (Figure 4):

(1)Remove Screws (3).

(2)Remove Belt from Pulley.

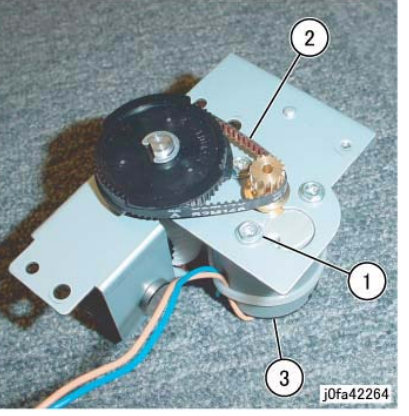

Figure 4 Removing the Stacker Motor)

## Replacement

- 1. Reverse the removal procedure for replacement.
- 2. Install the Stacker Motor as shown in Figure 5.

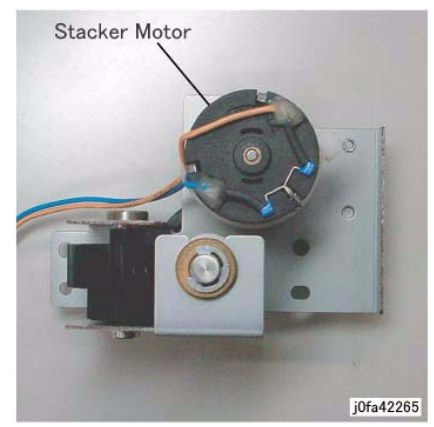

Figure 5 Installing the Stacker Motor

## REP 22.19 (Int) Stacker Sensor

## Parts List on PL 22.8

## Removal

**NOTE:** When turning the power OFF, turn the Power Switch OFF first, and then the Main Power Switch.

- 1. Press the **Job Status** button to check that there are no jobs in progress.
- 2. Switch off the power and disconnect the power cord.
- 3. Remove the Integrated Office Finisher from the machine (REP 22.1).
- 4. Remove the Rear Cover (PL 22.1)
- 5. Turn over the Integrated Office Finisher.
- 6. Remove the Tray Cover (PL 22.2)
- 7. Remove the Stacker Sensor Assembly (Figure 1):

(1)Release the wire from the Clamp.

(2)Remove Screw.

- (3)Remove Stacker Sensor Assembly.
- (4) Disconnect the Sensor Connector and remove Sensor from Bracket (5)

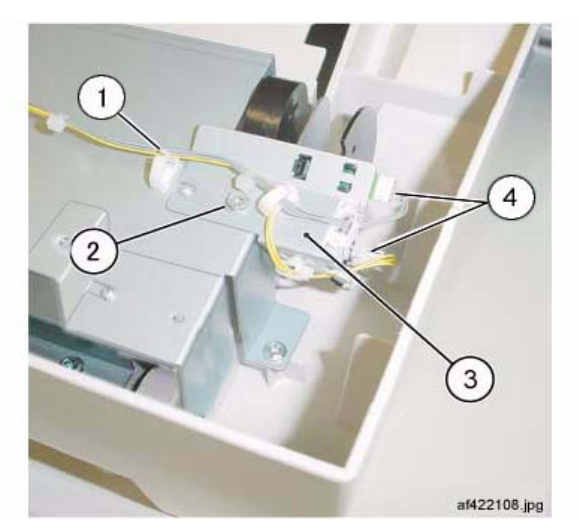

Figure 1 Removing the Stacker Stack Sensor Assembly

## Replacement

1. Reverse the removal procedure for replacement.

## **REP 22.20 (Int) Compiler Assembly**

## Parts List on PL 22.9

## Removal

9.

**NOTE:** When turning the power OFF, turn the Power Switch OFF first, and then the Main Power Switch.

- 1. Press the **Job Status** button to check that there are no jobs in progress.
- 2. Switch off the power and disconnect the power cord.
- 3. Remove the Integrated Office Finisher from the machine (REP 22.1).
- 4. Remove the Inner Front Cover (PL 22.1 )
- 5. Remove the Rear Cover (PL 22.1)
- 6. Turn over the Integrated Office Finisher.
- 7. Remove the Bottom Cover (PL 22.2)
- 8. Remove the Tray Cover (PL 22.2)
  - Remove the Connector Bracket (Figure 1): (1)Release Clamps (3) and remove the wire. (2)Disconnect Connectors (5). (3)Remove Screws (2). (4)Remove Connector Bracket.

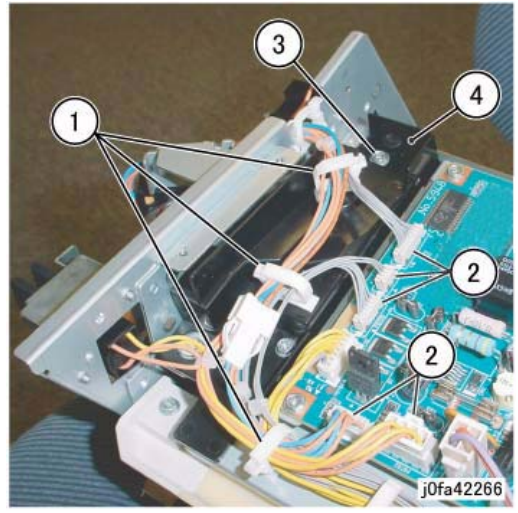

Figure 1 Removing the Connector Bracket

10. Remove the Bottom Plate (Figure 2):
(1)Release Clamps (5) and remove the wire.
(2)Disconnect Connectors (8).
(3)Remove Wire from Hook.
(4)Remove Screws (4).

(5)Remove Bottom Plate.

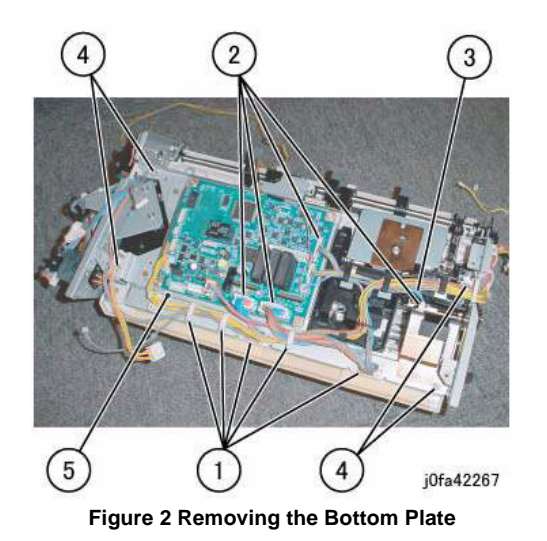

11. Release the Clamp from the wire (Figure 3):(1)Release Clamp and remove the wire.

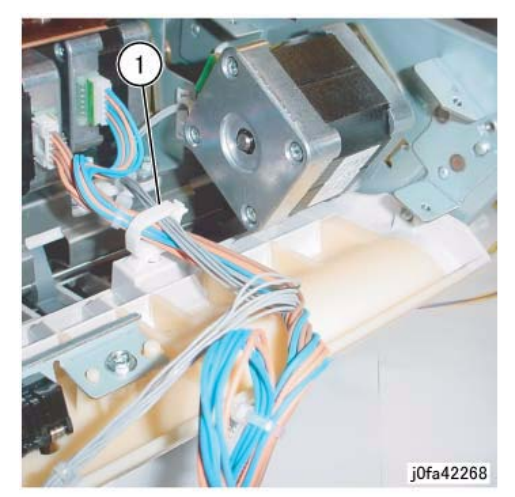

Figure 3 Releasing the Clamp

- 12. Remove the Stacker Tray (Figure 4):(1)Release wires from Clamps (5)(2)Disconnect the Connector(3)Remove Screws (7)
  - (4)Remove the Stacker Tray

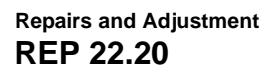

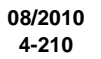

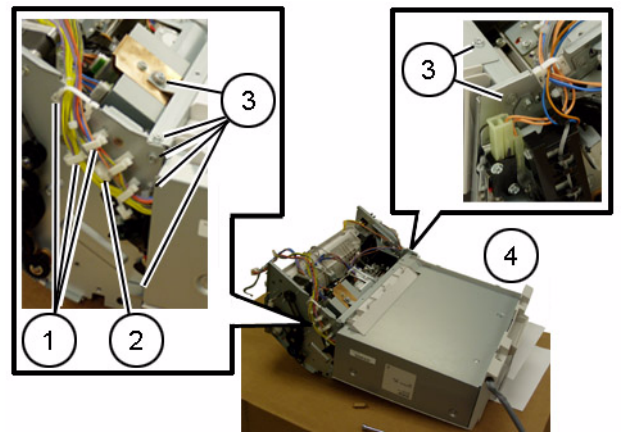

Figure 4 Removing the Stacker Tray

13. Remove the front Self-tapping Screw (Figure 5): (1)Remove Self-tapping Screw.

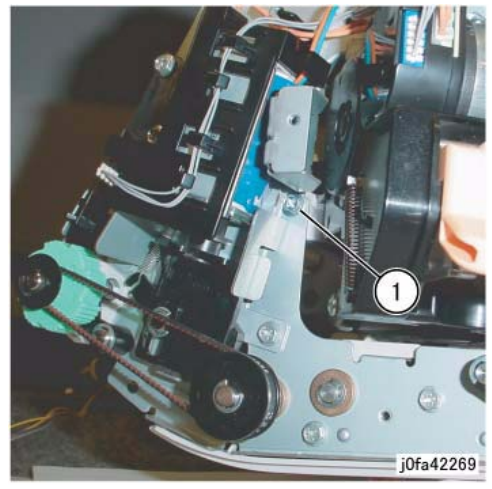

Figure 5 Removing the Self-tapping Screw

14. Remove the rear Screw (Figure 6): (1)Remove Screw.

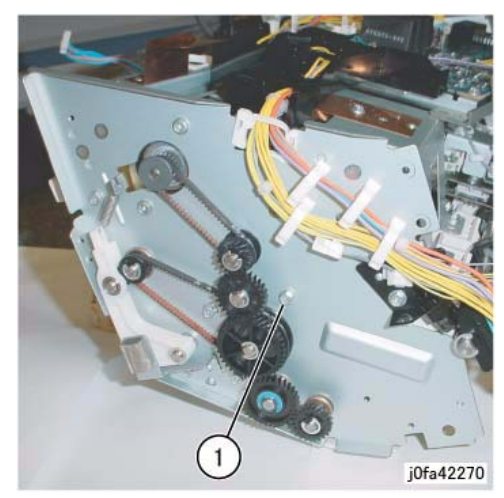

Figure 6 Removing the Screw

 Remove the Compiler Assembly (Figure 7): (1)Remove Compiler Assembly.

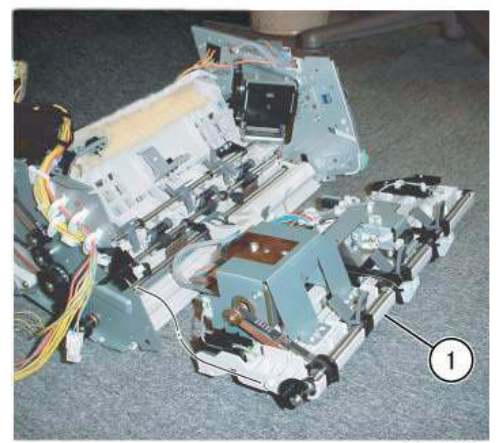

j0fa42271

Figure 7 Removing the Compiler Assembly

### Replacement

1. Reverse the removal procedure for replacement.

## REP 22.21 (Int) Set Clamp Shaft

## Parts List on PL 22.9

#### Removal

- 1. Press the **Job Status** button to check that there are no jobs in progress.
- 2. Switch off the power and disconnect the power cord.
- 3. Remove the Integrated Office Finisher from the machine (PL 22.1).
- 4. Remove the Compiler Assembly (REP 22.20)
- Remove the Bracket Assembly (Figure 1): (1)Release Clamps (2) and remove the wire. (2)Remove Screws (2). (3)Remove Bracket Assembly.

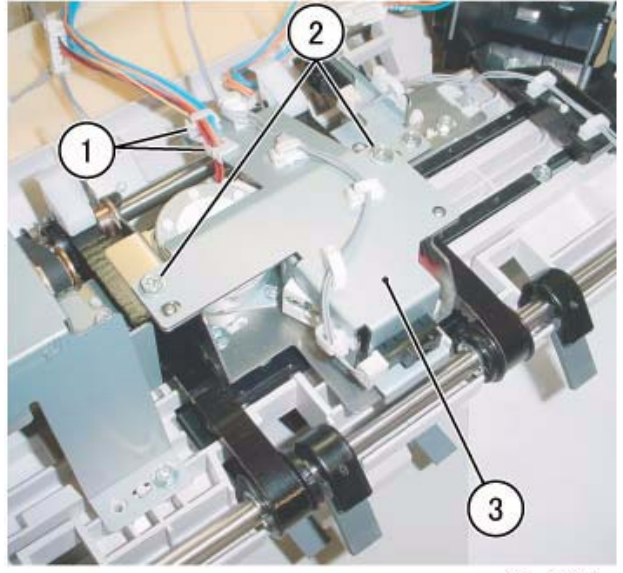

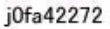

Figure 1 Removing the Bracket Assembly

 Remove the KL-Clips from the Eject Shaft (Figure 2): (1)Remove KL-Clips (2).

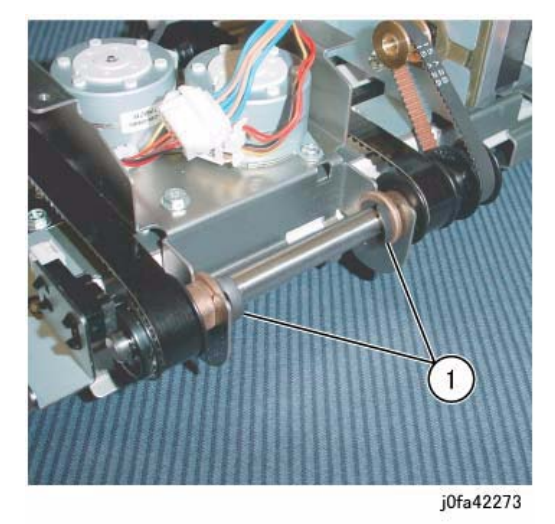

Figure 2 Removing the KL-Clips

- Remove the Eject Shaft from the Front/Rear Tamper Motor Assembly (Figure 3): (1)Move Bearings (2) in the direction of the arrow.
  - (2)Remove Eject Shaft in the direction of the arrow.
  - (3)Remove Belt from Pulley.

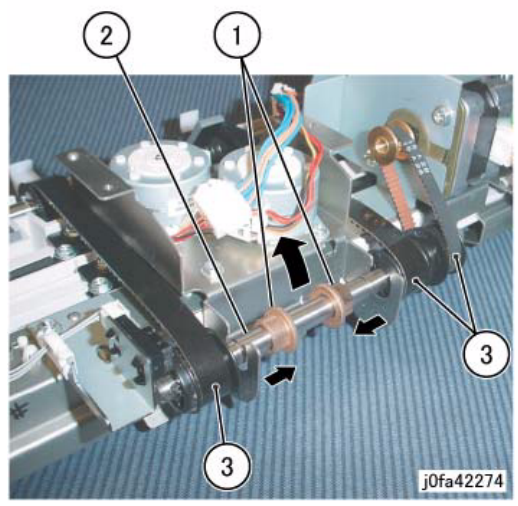

Figure 3 Removing the Eject Shaft

 Remove the Actuator and the Bearing (Figure 4): (1)Remove E-Clip. (2)Remove Actuator.(3)Remove E-Clip.(4)Remove Bearing.

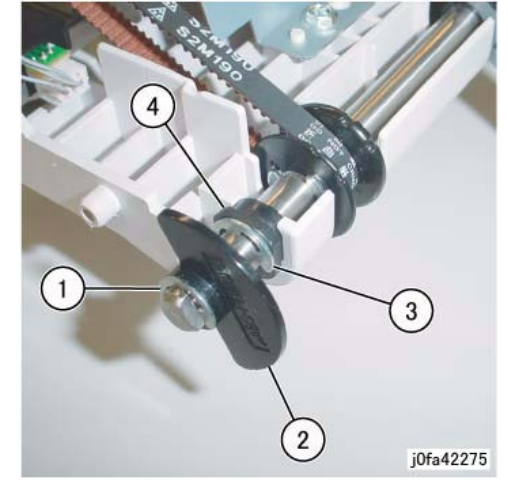

Figure 4 Removing the Actuator and Bearing

 Remove the Bearing (Figure 5): (1)Remove E-Clip. (2)Remove Bearing.

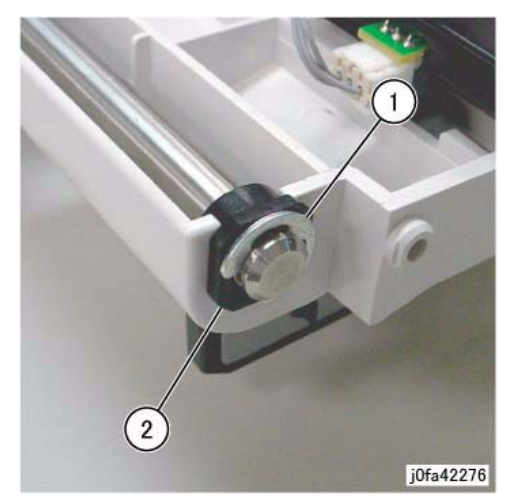

Figure 5 Removing the Bearing

10. Remove the Set Clamp Shaft (Figure 6):(1)Move Set Clamp Shaft in the direction of the arrow.

(2)Remove Belts (3) from Pulleys (3).(3)Remove Set Clamp Shaft in the direction of the arrow.

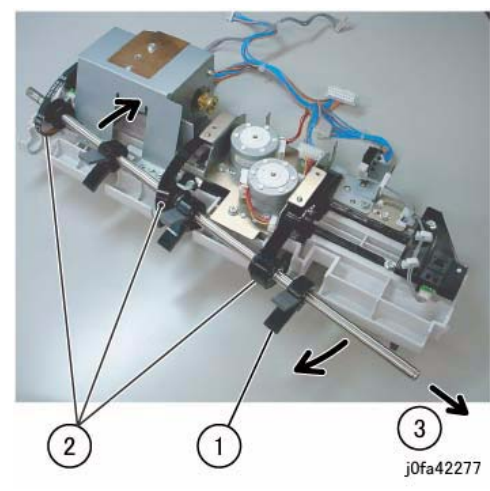

Figure 6 Removing the Set Clamp Shaft

#### Replacement

- 1. Reverse the removal procedure for replacement.
- 2. Install and align the Eject Belt with marks on the Pulleys (Figure 7):

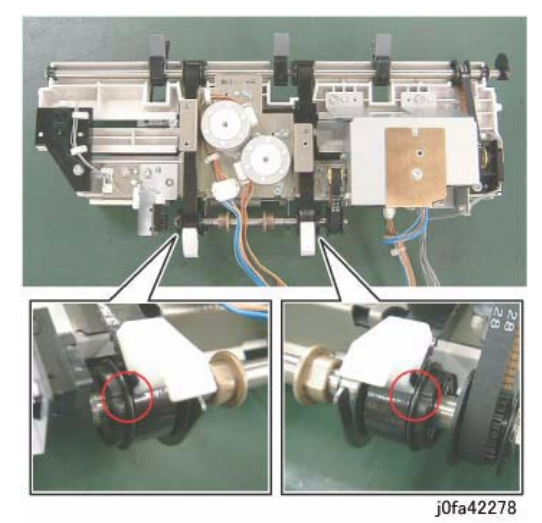

Figure 7 Installing the Eject Belt

## REP 22.22 (Int) Eject Belt

## Parts List on PL 22.9

#### Removal

**NOTE:** When turning the power OFF, turn the Power Switch OFF first, and then the Main Power Switch.

- 1. Press the **Job Status** button to check that there are no jobs in progress.
- 2. Switch off the power and disconnect the power cord.
- 3. Remove the Integrated Office Finisher from the machine (PL 22.1).
- 4. Remove the Compiler Assembly (REP 22.20)
- 5. Remove the Front/Rear Tamper Motor Assembly (REP 22.26)
- Move the Eject Home Sensor Assembly (Figure 1): (1)Remove Screw.
   (2)Move Figure Concernation

(2) Move Eject Home Sensor Assembly.

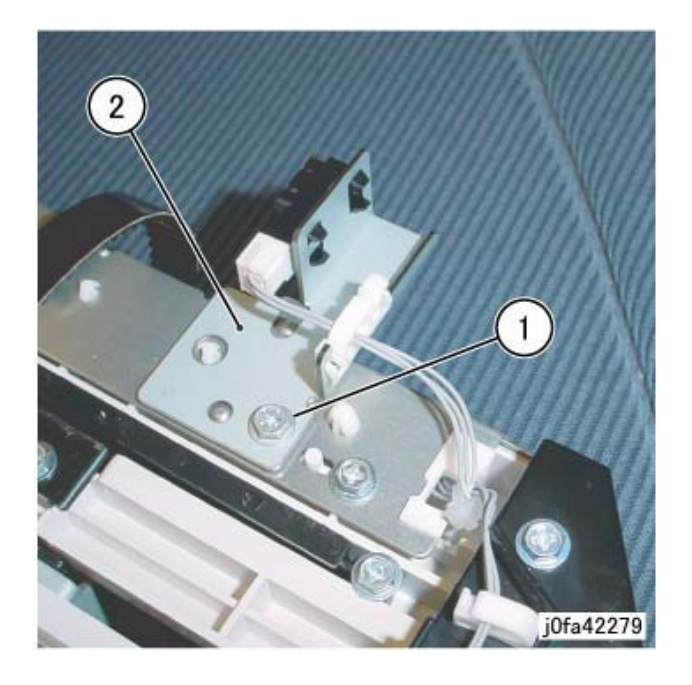

#### Figure 1 Moving the Eject Home Sensor Assembly (j0fa42279)

7. Remove the Eject Belt (Figure 2):
(1)Move the blades of Set Clamp Shaft in the direction of the arrow.
(2)Remove Eject Belt in the direction of the arrow.

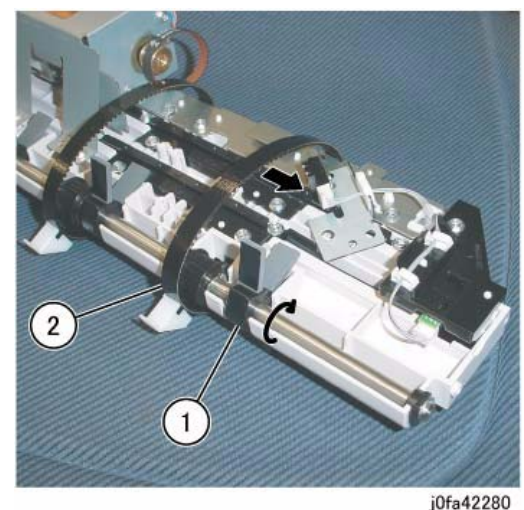

Figure 2 Removing the Eject Belt

### Replacement

- 1. Reverse the removal procedure for replacement.
- 2. Install and align the Eject Belt with marks on the Pulleys (Figure 3):

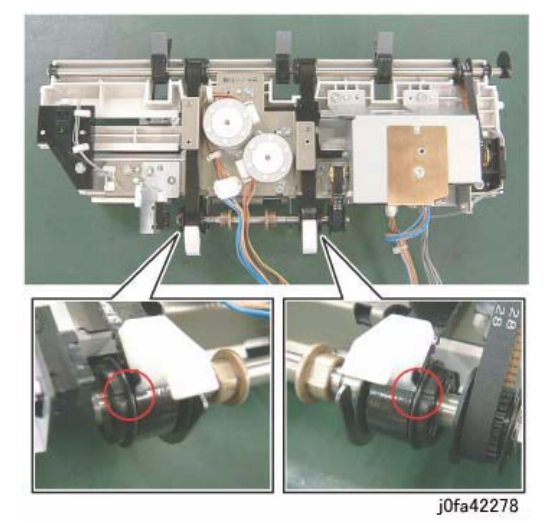

Figure 3 Installing the Eject Belt

## REP 22.23 (Int) Eject/Set Clamp Motor Assembly

Parts List on PL 22.9

## Removal

**NOTE:** When turning the power OFF, turn the Power Switch OFF first, and then the Main Power Switch.

- 1. Press the **Job Status** button to check that there are no jobs in progress.
- 2. Switch off the power and disconnect the power cord.
- 3. Remove the Integrated Office Finisher from the machine (REP 22.1).
- 4. Remove the Inner Front Cover (PL 22.1)
- 5. Remove the Rear Cover (PL 22.1)
- 6. Turn over the Integrated Office Finisher.
- 7. Remove the Bottom Cover (PL 22.2)
- Remove the Connector Bracket (Figure 1): (1)Release Clamps (3) and remove the wire. (2)Disconnect Connectors (5). (3)Remove Screws (2). (4)Remove Connector Bracket.

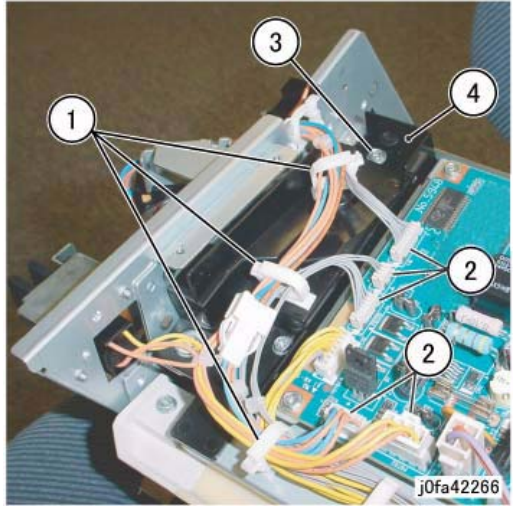

Figure 1 Removing the Connector Bracket

Remove the Bottom Plate (Figure 2):

 (1)Release Clamps (5) and remove the wire.
 (2)Disconnect Connectors (8).
 (3)Remove Wire from Hook.
 (4)Remove Screws (4).
 (5)Remove Bottom Plate.

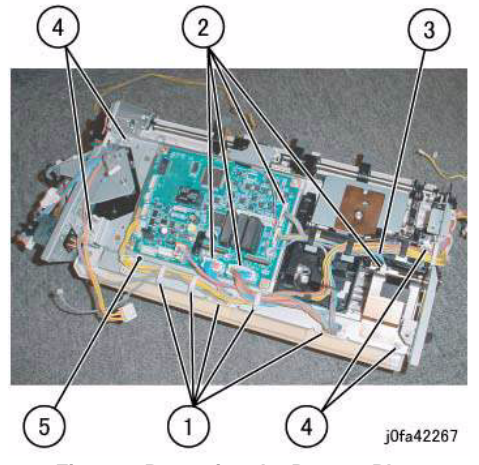

Figure 2 Removing the Bottom Plate

- 10. Remove the Stacker Tray (Figure 3):
  - (1)Release wires from Clamps (5)(2)Disconnect the Connector(3)Remove Screws (7)(4)Remove the Stacker Tray

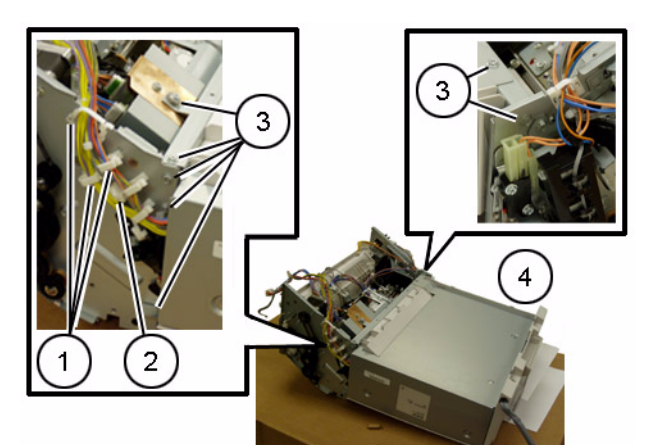

Figure 3 Removing the Stacker Tray

- 11. Remove the screws securing the Eject/Set Clamp Motor Assembly (Figure 4):
  - (1)Release Clamps (2) and remove the wire.
  - (2)Remove Screws (2).
  - (3)Remove Self-tapping Screws (2).

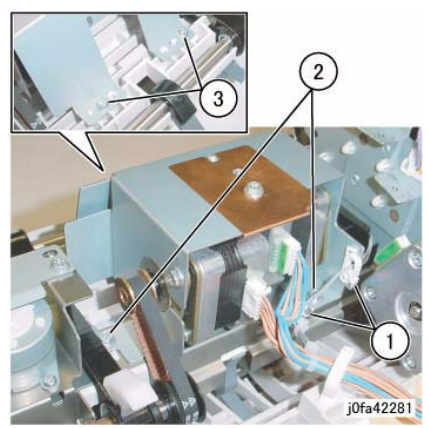

Figure 4 Removing Screws

12. Remove the Eject/Set Clamp Motor Assembly (Figure 5): (1)Remove Belts (2) from Pulley.(2)Remove Eject/Set Clamp Motor Assembly.

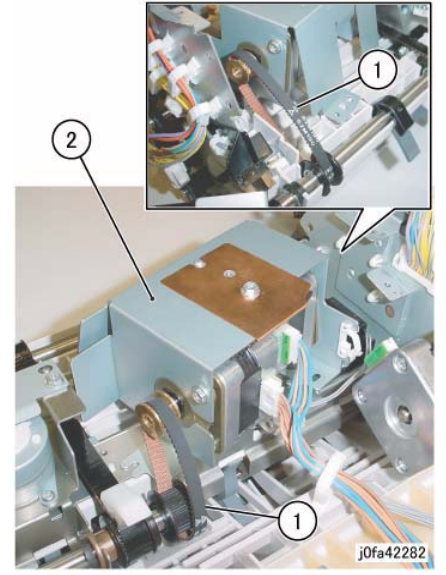

Figure 5 Removing the Eject/Set Clamp Motor Assembly

## Replacement

1. Reverse the removal procedure for replacement.

## REP 22.24 (Int) Rear Tamper Home Sensor

(5)Remove Bottom Plate.

## Parts List on PL 22.9

## Removal

**NOTE:** When turning the power OFF, turn the Power Switch OFF first, and then the Main Power Switch.

- 1. Press the **Job Status** button to check that there are no jobs in progress.
- 2. Switch off the power and disconnect the power cord.
- 3. Remove the Integrated Office Finisher from the machine (REP 22.1).
- 4. Remove the Inner Front Cover (PL 22.1 )
- 5. Remove the Rear Cover (PL 22.1 )
- 6. Turn over the Integrated Office Finisher.
- 7. Remove the Bottom Cover (PL 22.2)
- 8. Remove the Connector Bracket (Figure 1):
  - (1)Release Clamps (3) and remove the wire.
  - (2)Disconnect Connectors (5).
  - (3)Remove Screws (2).
  - (4)Remove Connector Bracket.

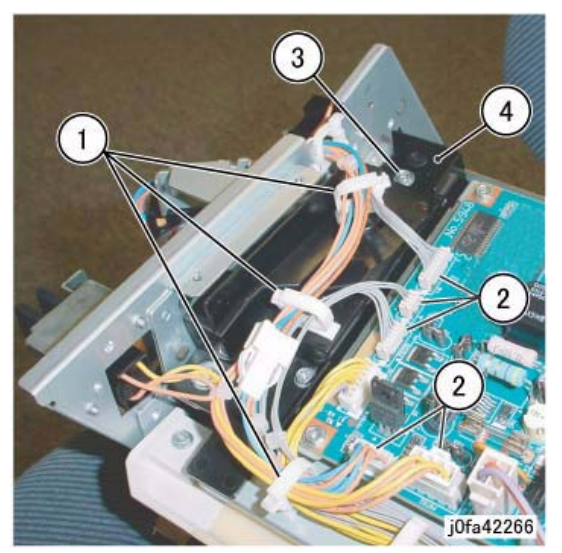

Figure 1 Removing the Connector Bracket

- Remove the Bottom Plate (Figure 2):
   (1)Release Clamps (5) and remove the wire.
  - (2)Disconnect Connectors (8).
  - (3)Remove Wire form Hook.(4)Remove Screw (4).

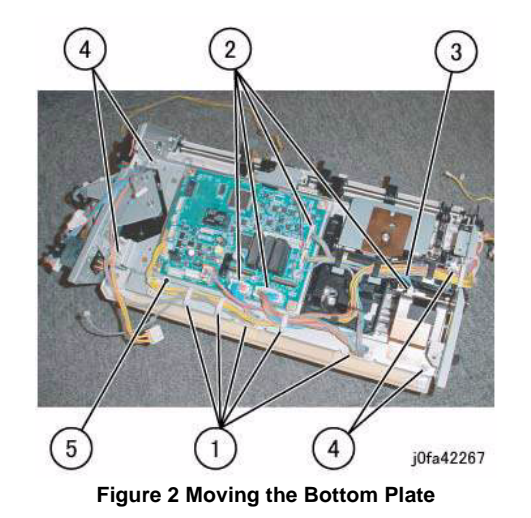

10. Remove the Rear Tamper Home Sensor Assembly (Figure 3):(1)Release Clamps (2) and remove the wire.(2)Remove Self-tapping Screw.

(3) Move Rear Tamper Home Sensor Assembly in order to disconnect the connector.

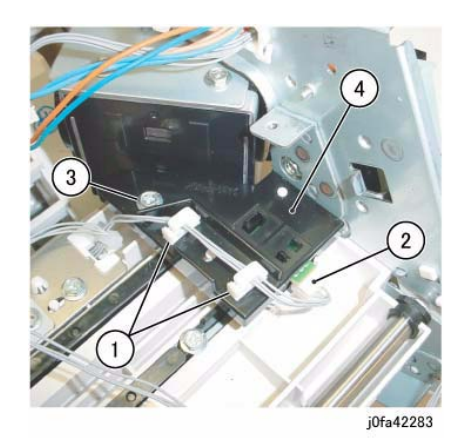

Figure 3 Removing the Rear Tamper Home Sensor Assembly

11. Remove the Rear Tamper Home Sensor (Figure 4):(1)Remove Rear Tamper Home Sensor from the bracket.

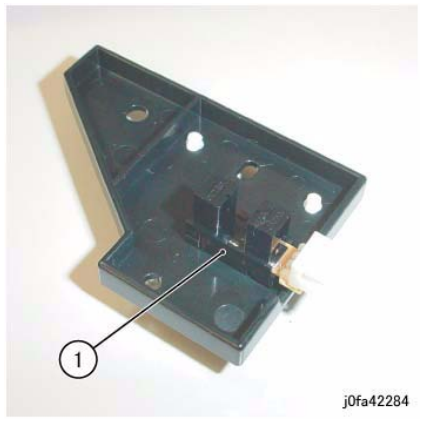

Figure 4 Removing the Rear Tamper Home Sensor

## Replacement

1. Reverse the removal procedure for replacement.

## REP 22.25 (Int) Eject Shaft Assembly

Parts List on PL 22.9

### Removal

**NOTE:** When turning the power OFF, turn the Power Switch OFF first, and then the Main Power Switch.

- 1. Press the **Job Status** button to check that there are no jobs in progress.
- 2. Switch off the power and disconnect the power cord.
- 3. Remove the Integrated Office Finisher from the machine (PL 22.1 ).
- 4. Remove the Compiler Assembly (REP 22.20)
- Remove the Bracket Assembly (Figure 1): (1)Release Clamps (2) and remove the wire. (2)Remove Screws (2). (3)Remove Bracket Assembly.

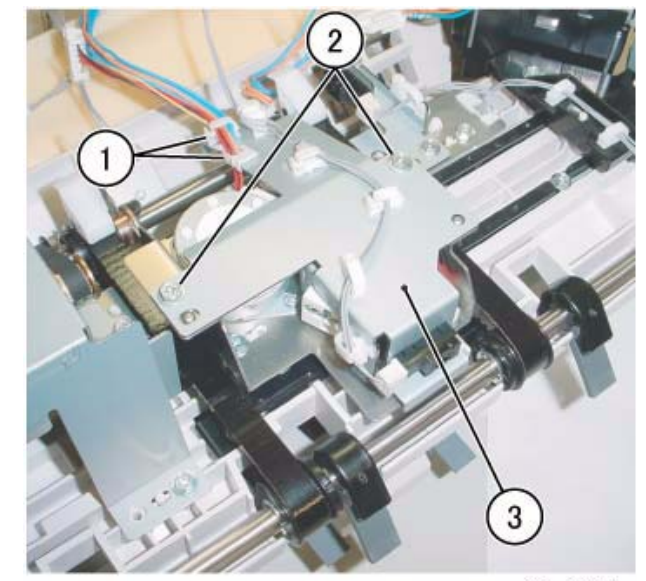

j0fa42272

Figure 1 Removing the Bracket Assembly

 Remove the KL-Clips from the Eject Shaft (Figure 2): (1)Remove KL-Clips (2).

2. Install and align the Eject Belt with marks on the Pulleys (Figure 4):

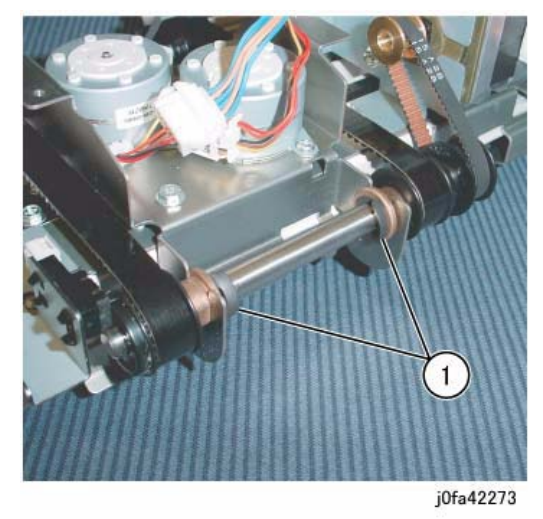

Figure 2 Removing the KL-Clips

- 7. Remove the Eject Shaft from the Front/Rear Tamper Motor Assembly (Figure 3):
  - (1)Move Bearings (2) in the direction of the arrow.
  - (2) Remove Eject Shaft in the direction of the arrow.
  - (3)Remove Belt from Pulley.

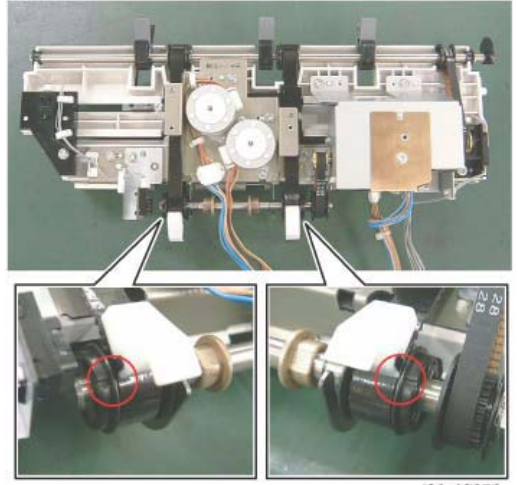

j0fa42278

Figure 4 Installing the Eject Belt

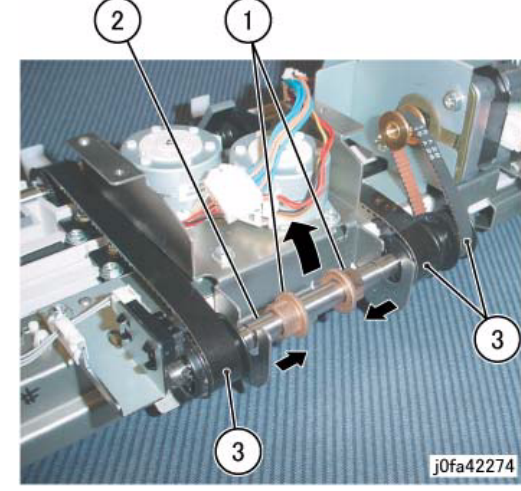

Figure 3 Removing the Eject Shaft

## Replacement

1. Reverse the removal procedure for replacement.

## REP 22.26 (Int) Front /Rear Tamper Motor Assembly

## Parts List on PL 22.10

## Removal

**NOTE:** When turning the power OFF, turn the Power Switch OFF first, and then the Main Power Switch.

- 1. Press the **Job Status** button to check that there are no jobs in progress.
- 2. Switch off the power and disconnect the power cord.
- 3. Remove the Integrated Office Finisher from the machine (PL 22.1 ).
- 4. Remove the Compiler Assembly (REP 22.20)
- 5. Remove the Bracket Assembly (Figure 1):
  - (1)Release Clamps (2) and remove the wire.
  - (2)Remove Screws (2).

(3)Remove Bracket Assembly.

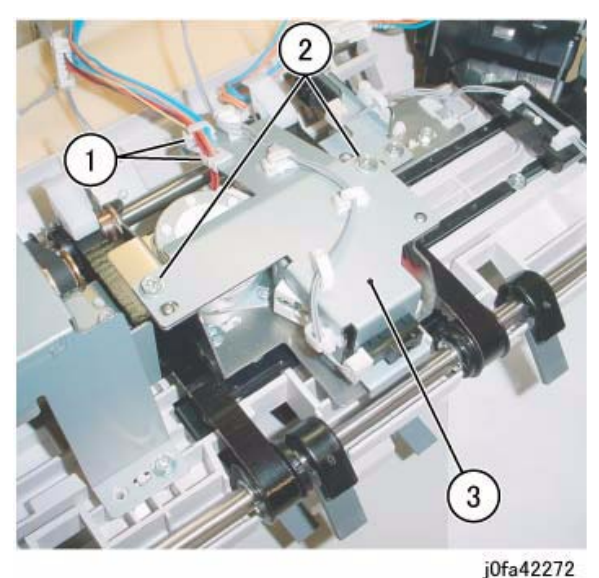

Figure 1 Removing the Bracket Assembly

 Remove the KL-Clips from the Eject Shaft (Figure 2): (1)Remove KL-Clips (2).

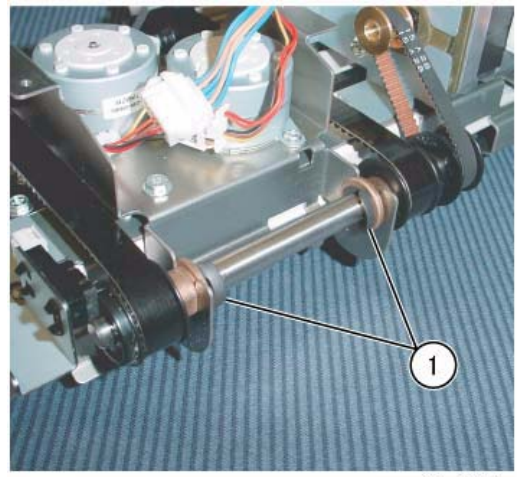

j0fa42273

Figure 2 Removing the KL-Clips

7. Remove the Eject Shaft from the Front/Rear Tamper Motor Assembly (Figure 3): (1)Move Bearings (2) in the direction of the arrow.
(2)Remove Eject Shaft in the direction of the arrow.
(3)Remove Belt from Pulley.

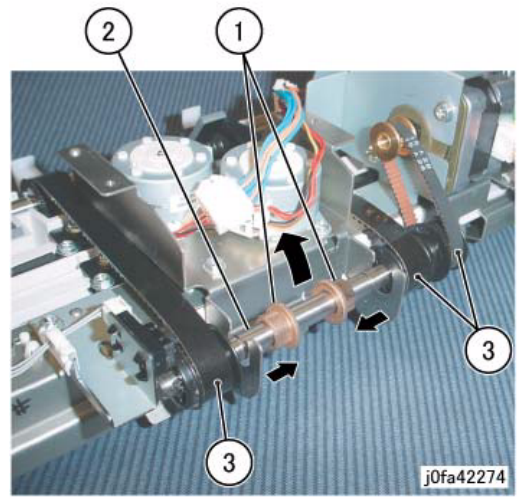

Figure 3 Removing the Eject Shaft

 Remove the Front/Rear Tamper Motor Assembly (Figure 4): (1)Remove Self-tapping Screws (2). (2)Remove Screw.(3)Remove Front/Rear Tamper Motor Assembly.

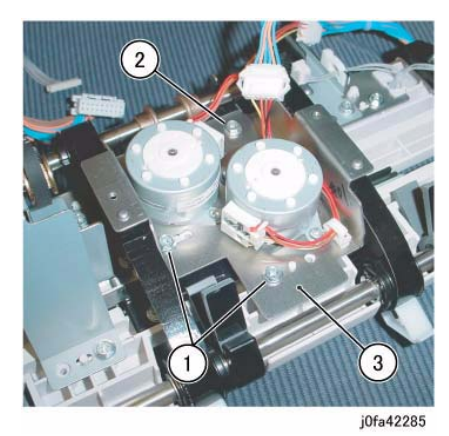

Figure 4 Removing the Front/Rear Tamper Motor Assembly

## Replacement

- 1. Reverse the removal procedure for replacement.
- 2. Install and align the Eject Belt with marks on the Pulleys (Figure 5):

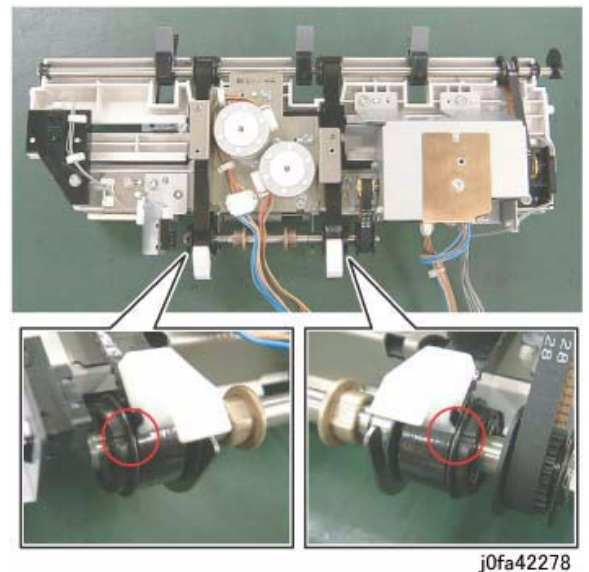

Figure 5 Installing the Eject Belt

## REP 22.27 (Int) Front Tamper Home Sensor

Parts List on PL 22.10

## Removal

**NOTE:** When turning the power OFF, turn the Power Switch OFF first, and then the Main Power Switch.

- 1. Press the **Job Status** button to check that there are no jobs in progress.
- 2. Switch off the power and disconnect the power cord.
- 3. Remove the Integrated Office Finisher from the machine (REP 22.1).
- 4. Remove the Inner Front Cover (PL 22.1 )
- 5. Remove the Rear Cover (PL 22.1)
- 6. Turn over the Integrated Office Finisher.
- 7. Remove the Bottom Cover (PL 22.2)
- Remove the Connector Bracket (Figure 1): (1)Release Clamps (3) and remove the wire. (2)Disconnect Connectors (5). (3)Remove Screws (2). (4)Remove Connector Bracket.

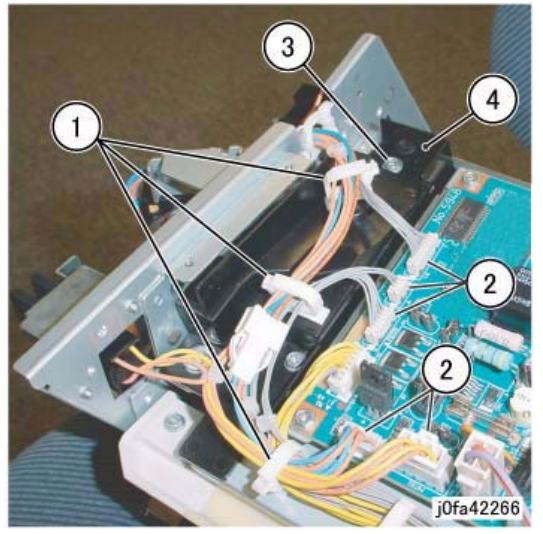

Figure 1 Removing the Connector Bracket

9. Remove the Bottom Plate (Figure 2): (1)Release Clamps (5) and remove the wire. (2)Disconnect Connectors (8). (3)Remove Wire from Hook. (4)Remove Screws (4). (5)Remove Bottom Plate.

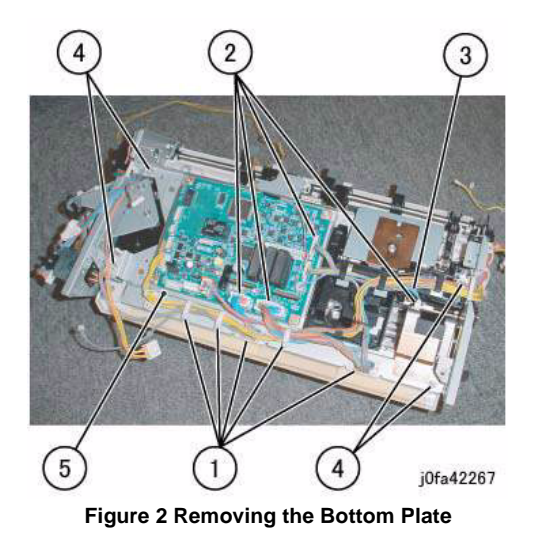

- Remove the Front Tamper Home Sensor Assembly (Figure 3): (1)Remove Screw.
  - (2)Remove Front Tamper Home Sensor Assembly.

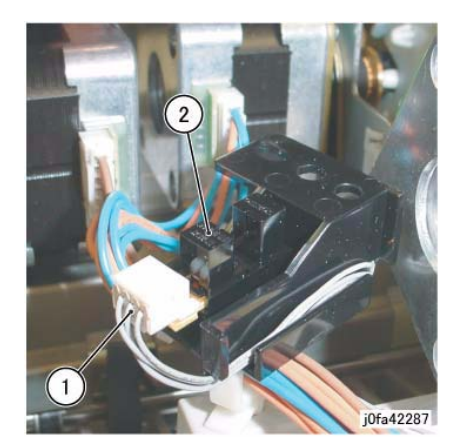

Figure 4 Removing the Front Tamper Home Sensor

### Replacement

1. Reverse the removal procedure for replacement.

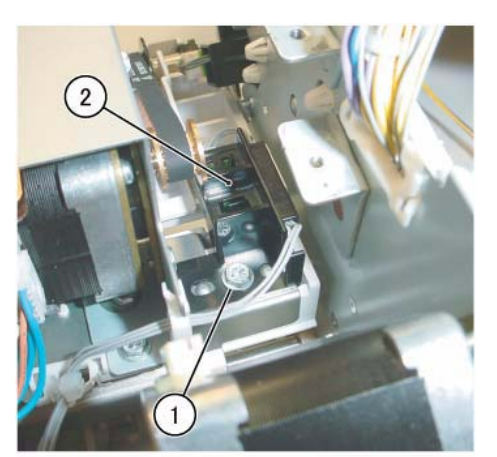

#### j0fa42286

Figure 3 Removing the Front Tamper Home Sensor Assembly

11. Remove the Front Tamper Home Sensor Assembly (Figure 4):

(1)Disconnect Connector.

(2)Remove Front Tamper Home Sensor Assembly.

## **REP 22.28 (Int) Eject Clamp Home Sensor**

## Parts List on PL 22.10

## Removal

NOTE: When turning the power OFF, turn the Power Switch OFF first, and then the Main Power Switch.

- Press the Job Status button to check that there are no jobs in progress. 1.
- Switch off the power and disconnect the power cord. 2.
- 3. Remove the Integrated Office Finisher from the machine (REP 22.1).
- Turn over the Integrated Office Finisher. 4.
- 5. Remove the Bottom Cover (PL 22.2)
- 6. Remove the Connector Bracket (Figure 1):
  - (1)Release Clamps (3) and remove the wire.
  - (2)Disconnect Connectors (5).
  - (3)Remove Screws (2).
  - (4) Remove Connector Bracket.

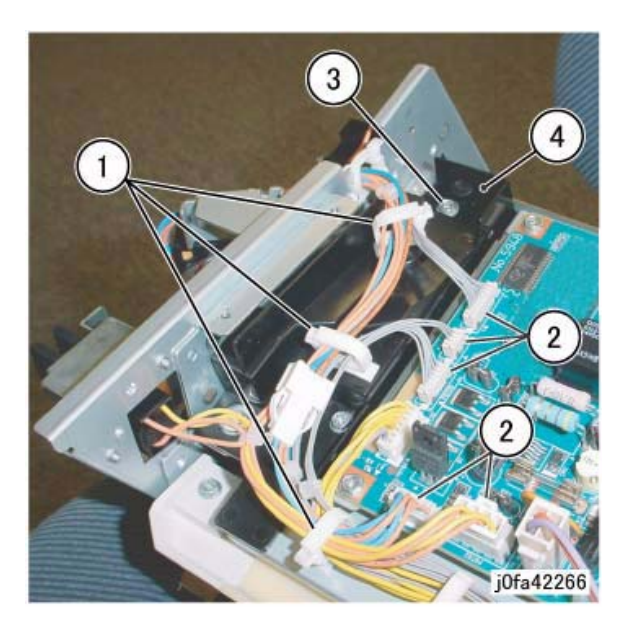

### Figure 1 Removing the Connector Bracket

- Remove the Bottom Plate (Figure 2): 7.
  - (1)Release Clamps (5) and remove the wire.
  - (2)Disconnect Connectors (8).
  - (3)Remove Wire from Hook.
  - (4)Remove Screws (4).
  - (5)Remove Bottom Plate.

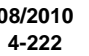

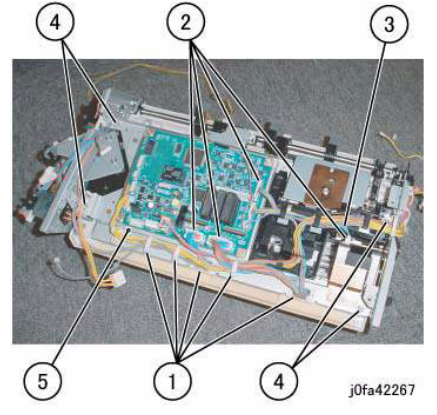

Figure 2 Removing the Bottom Plate

Remove the Eject Home Sensor (Figure 3): 8. (1)Release Clamp and remove the wire. (2) Disconnect Connector. (3)Remove Eject Home Sensor from the bracket.

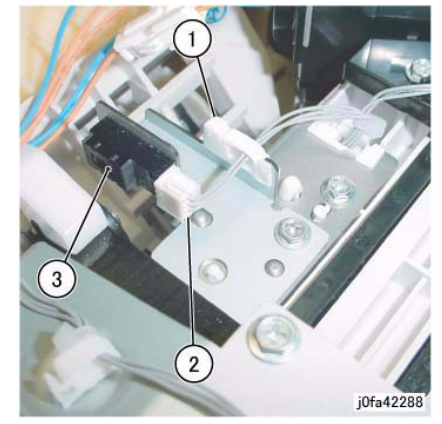

Figure 3 Removing the Eject Home Sensor

## Replacement

1. Reverse the removal procedure for replacement.

## **REP 22.29 (Int) Stack Height Sensor**

## Parts List on PL 22.10

## Removal

**NOTE:** When turning the power OFF, turn the Power Switch OFF first, and then the Main Power Switch.

- 1. Press the **Job Status** button to check that there are no jobs in progress.
- 2. Switch off the power and disconnect the power cord.
- 3. Remove the Integrated Office Finisher from the machine (REP 22.1).
- 4. Remove the Inner Front Cover (PL 22.1 )
- 5. Remove the Rear Cover (PL 22.1 )
- 6. Turn over the Integrated Office Finisher.
- 7. Remove the Bottom Cover (PL 22.2)
- 8. Remove the Connector Bracket (Figure 1):
  - (1)Release Clamps (3) and remove the wire.
  - (2)Disconnect Connectors (5).
  - (3)Remove Screws (2).
  - (4)Remove Connector Bracket.

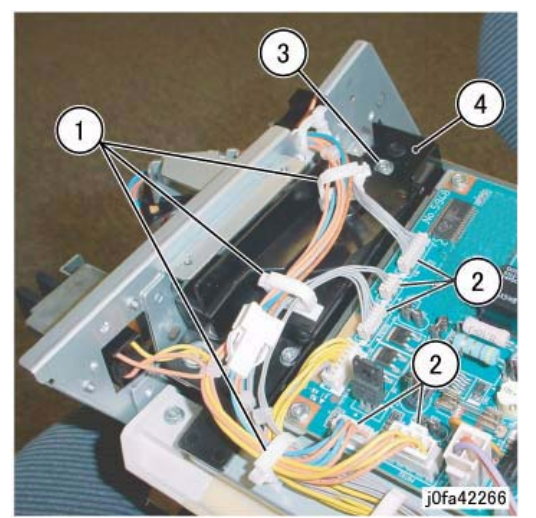

Figure 1 Removing the Connector Bracket

9. Remove the Bottom Plate (Figure 2):

(1)Release Clamps (5) and remove the wire.

- (2)Disconnect Connectors (8).
- (3)Remove Wire from Hook.
- (4)Remove Screws (4).
- (5)Remove Bottom Plate.

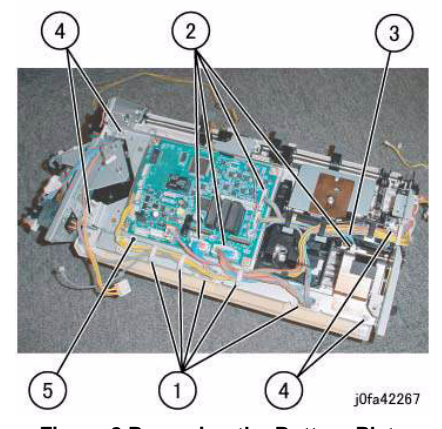

Figure 2 Removing the Bottom Plate

10. Remove the Stacker Tray (Figure 3):
(1)Release wires from Clamps (5)
(2)Disconnect the Connector
(3)Remove Screws (7)
(4)Remove the Stacker Tray

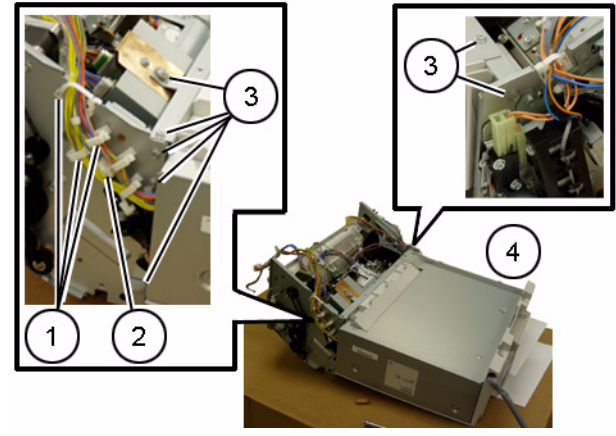

Figure 3 Removing the Stacker Tray

 Remove the Bracket Assembly (Figure 4): (1)Release Clamps (2) and remove the wire. (2)Remove Screws (2). (3)Remove Bracket Assembly.

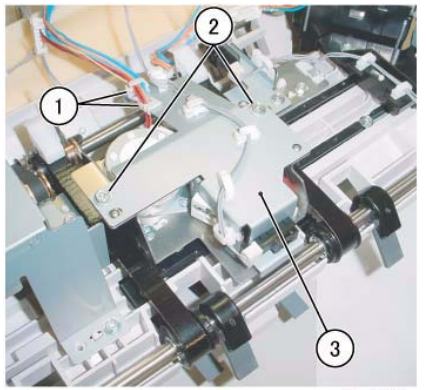

j0fa42272

## Figure 4 Removing the Bracket Assembly

- 12. Remove the Stack Height Sensor (Figure 5):
  - (1)Remove Clamp.
  - (2)Release Clamps (4) and remove the wire.
  - (3)Disconnect Connector.
  - (4)Remove Stack Height Sensor from the bracket.

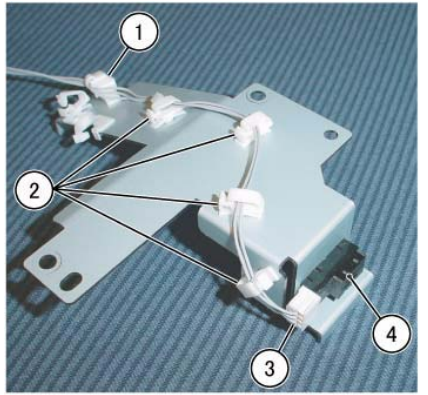

j0fa42289 Figure 5 Removing the Stack Height Sensor

## Replacement

1. Reverse the removal procedure for replacement.

## REP 23.1 (LX) H-Transport Assembly

## Parts List on PL 23.1

## Removal

**NOTE:** When turning the power OFF, turn the Power Switch OFF first, and then the Main Power Switch.

- 1. Press the **Job Status** button to check that there are no jobs in progress.
- 2. Switch off the power and disconnect the power cord.
- 3. Undock the Finisher Assembly (REP 23.5).
- 4. Move the H-Transport Assembly (Figure 1 ).

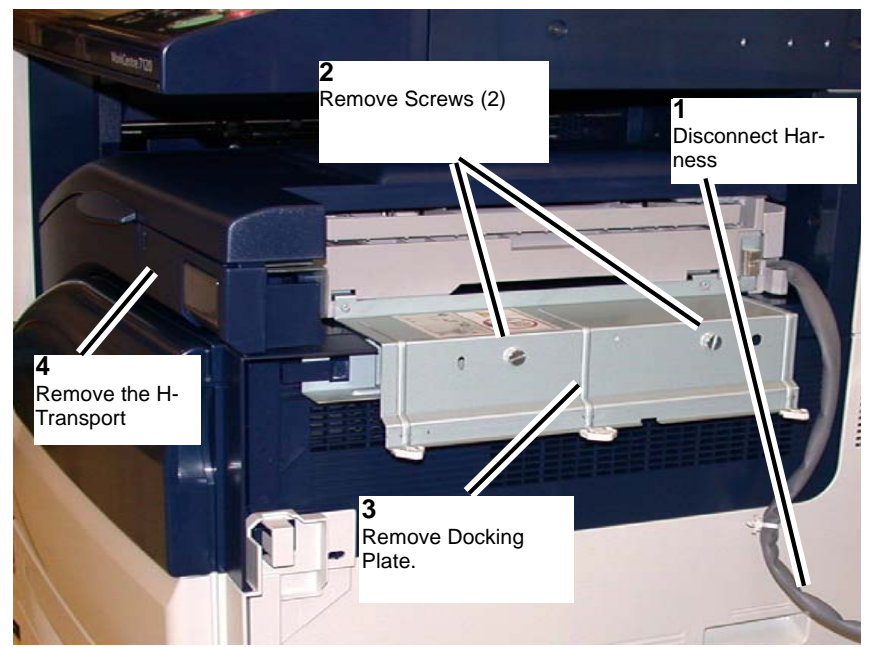

Figure 1 Removing the Docking Bracket

## Replacement

1. To install, carry out the removal steps in reverse order.

## REP 23.2 (LX) Hole Punch Assembly

### Parts List on PL 23.2

### Removal

**NOTE:** When turning the power OFF, turn the Power Switch OFF first, and then the Main Power Switch.

- 1. Press the **Job Status** button to check that there are no jobs in progress.
- 2. Switch off the power and disconnect the power cord.
- 3. Open the H-Transport Top Cover and hold it open.
- 4. Open the H-Transport Front Cover.
- 5. Remove the Hole Punch Assembly (Figure 1).

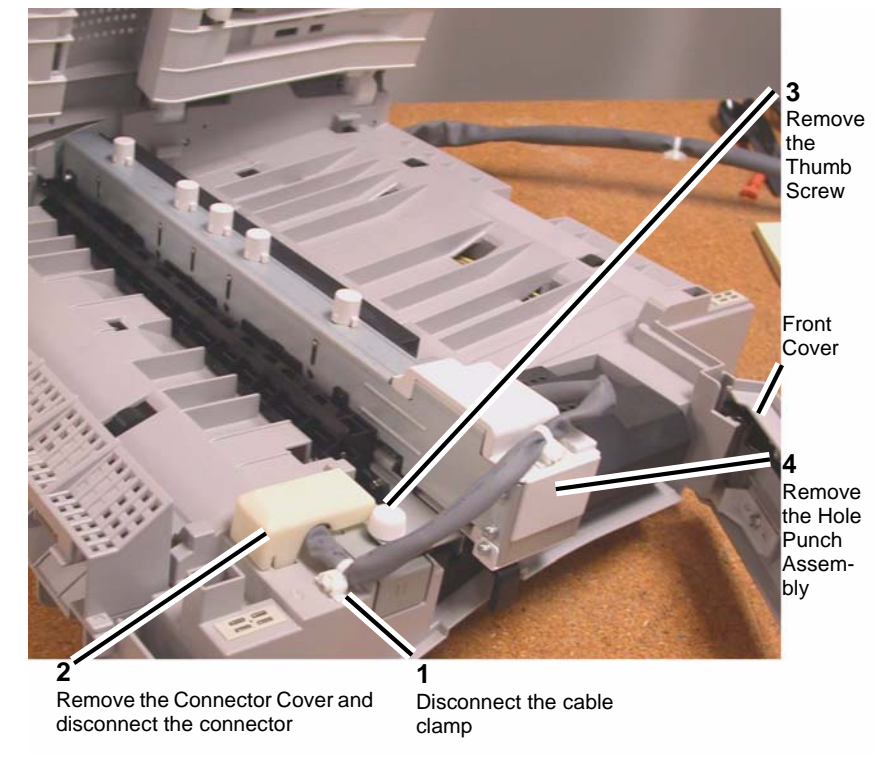

Figure 1 Removing the Hole Punch Assembly

## Replacement

- 1. Insert the Hole Punch Assembly rear locating pin into the H-Transport frame.
- 2. Install the Hole Punch Assembly in reverse order of removal.

## REP 23.3 (LX) H-Transport Belt

## Parts List on PL 23.4

## Removal

**NOTE:** When turning the power OFF, turn the Power Switch OFF first, and then the Main Power Switch.

- 1. Press the **Job Status** button to check that there are no jobs in progress.
- 2. Switch off the power and disconnect the power cord.
- 3. Remove the H-Transport Assembly (REP 23.1).
- 4. Remove the screws (2) on the H-Transport Rear Cover and remove the Cover.
- 5. Loosen the screws (2) on the Tension Bracket (Figure 1).
- 6. Remove the Belt.

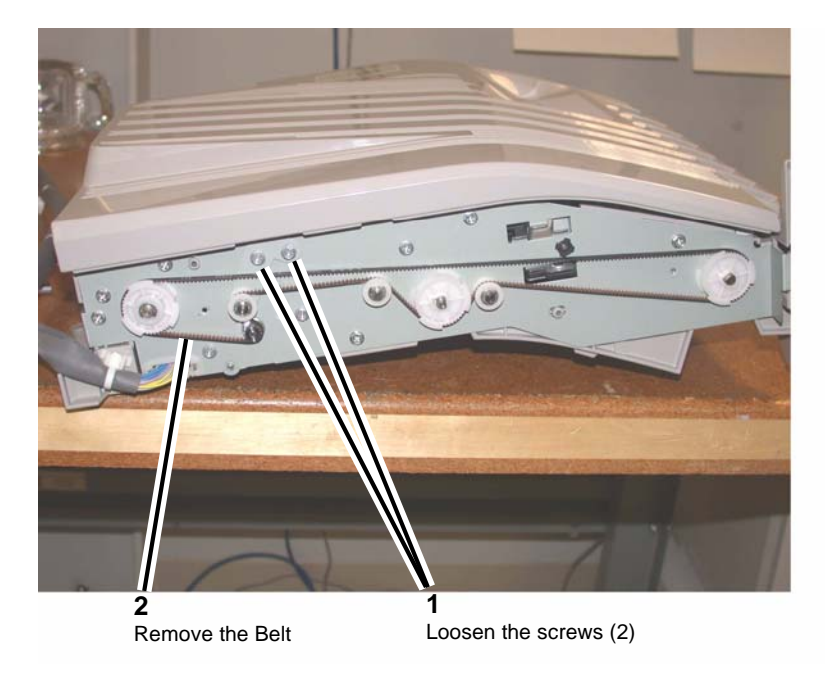

## Figure 1 Removing the H-Transport Belt

## Replacement

Install the H-Transport Belt in reverse order of removal.

## REP 23.4 (LX) H-Transport Motor

## Parts List on PL 23.4

## Removal

**NOTE:** When turning the power OFF, turn the Power Switch OFF first, and then the Main Power Switch.

- 1. Press the **Job Status** button to check that there are no jobs in progress.
- 2. Switch off the power and disconnect the power cord.
- 3. Remove the H-Transport Assembly (REP 23.1 ).
- 4. Remove the H-Transport Rear Cover.
- 5. Place the H-Transport top down on a work surface.
- 6. Remove the H-Transport motor (Figure 1).

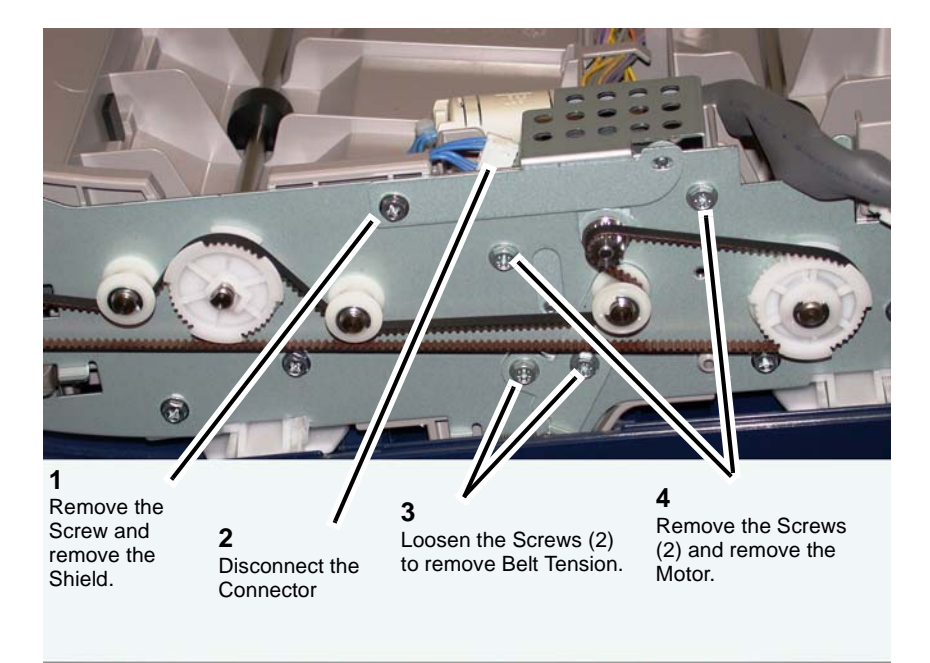

Figure 1 Removing the H-Transport Drive Motor

## Replacement

Replace in reverse order of removal.

## **REP 23.5 (LX) Finisher Undocking**

## Parts List on PL 23.1

### Removal

**NOTE:** When turning the power OFF, turn the Power Switch OFF first, and then the Main Power Switch.

- 1. Press the **Job Status** button to check that there are no jobs in progress.
- 2. Switch off the power and disconnect the Printer power cord.
- 3. Disconnect the Finisher Power Cord, the H-Transport Connector and the Finisher Connector from the IOT.

#### CAUTION

The Finisher is unstable when not docked with the Printer. Use care when handling an undocked Finisher so that it does not fall over.

4. Rotate the Feet (2) to free the Finisher. (Figure 1)

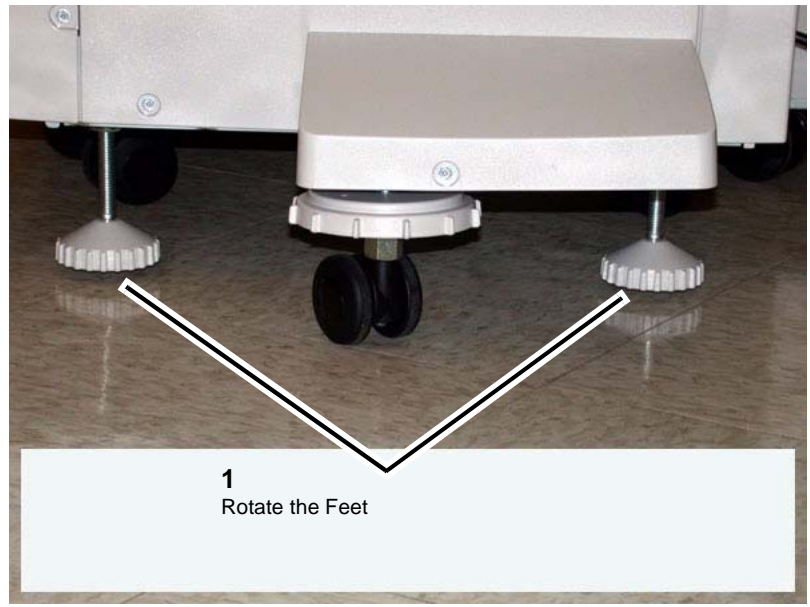

Figure 1 Finisher Feet

- 5. Open the Front Door of the Finisher.
- 6. Release the Screw that secures the Docking Plate and detach the Finisher.

(1) Remove the Screw.

(2) Pull the Docking Plate Lever towards you and detach the Finisher.(Figure 2)

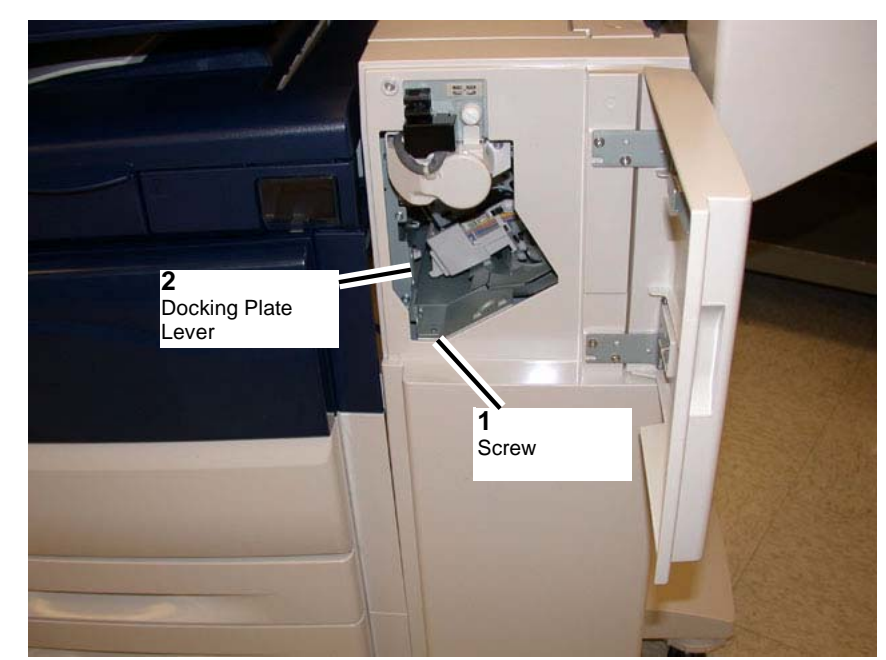

Figure 2 Finisher Lever

### Replacement

- 1. Align the Printer Docking Bracket with the cut outs in the Finisher Docking Bracket.
- 2. Mate the Printer and the Finisher until it latches.
- 3. Check that the Finisher is firmly latched to the Printer.
- 4. Perform the remainder of the replacement procedure in reverse order of removal.

## REP 23.6 (LX) Front Cover Assembly

## Parts List on PL 23.6

## Removal

**NOTE:** When turning the power OFF, turn the Power Switch OFF first, and then the Main Power Switch.

- 1. Press the **Job Status** button to check that there are no jobs in progress.
- 2. Switch off the power and disconnect the power cord.
- 3. Undock the Finisher (REP 23.5).

### CAUTION

#### Do not drop the Booklet Maker Thumb screw into the Finisher.

- 4. Remove the Booklet Maker and set aside (REP 23.31).
- 5. Open the Finisher upper Front Door.
- 6. Remove the screws (5).
- 7. Remove the Front Cover Assembly.

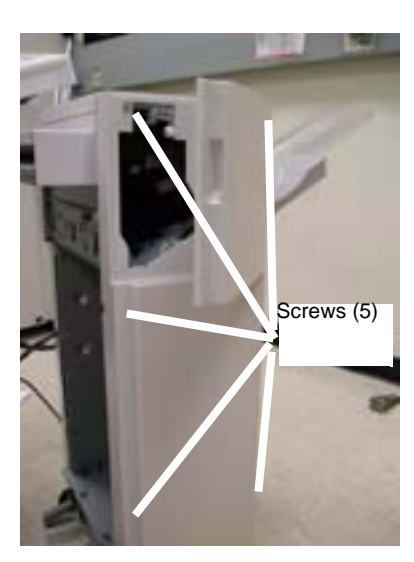

Figure 1 Front Cover

## Replacement

1. To install, carry out the removal steps in reverse order.

# REP 23.7 (LX) Rear Upper Cover

## Parts List on PL 23.6

## Removal

- 1. Switch off the power and disconnect the power cord.
- 2. Undock the Finisher (REP 23.5 ).
- Remove the Booklet Maker (REP 23.31 ).
   Remove the Rear Upper Cover.
  - Remove the Rear Upper Cover. (1) Remove the screws (4). (2) Remove the Rear Upper Cover.

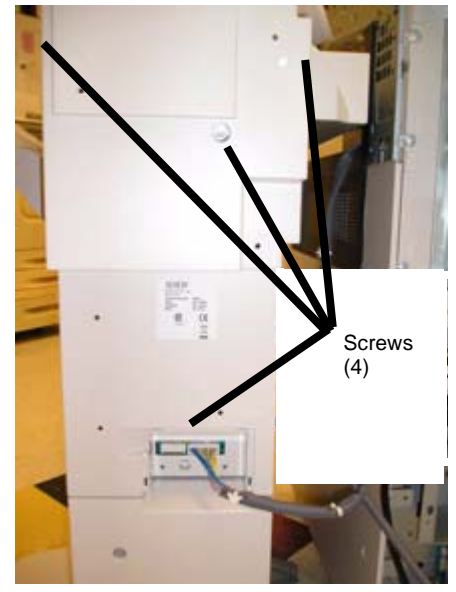

Figure 1 Rear Upper Cover

## Replacement

1. To install, carry out the removal steps in reverse order.
# REP 23.8 (LX) Rear Lower Cover

#### Parts List on PL 23.6

#### Removal

**NOTE:** When turning the power OFF, turn the Power Switch OFF first, and then the Main Power Switch.

- 1. Press the **Job Status** button to check that there are no jobs in progress.
- 2. Switch off the power and disconnect the power cord.
- 3. Undock the Finisher (REP 23.5).
- 4. Remove the Rear Lower Cover.
  - a. Remove the screws (3).
  - b. Remove the Cover.

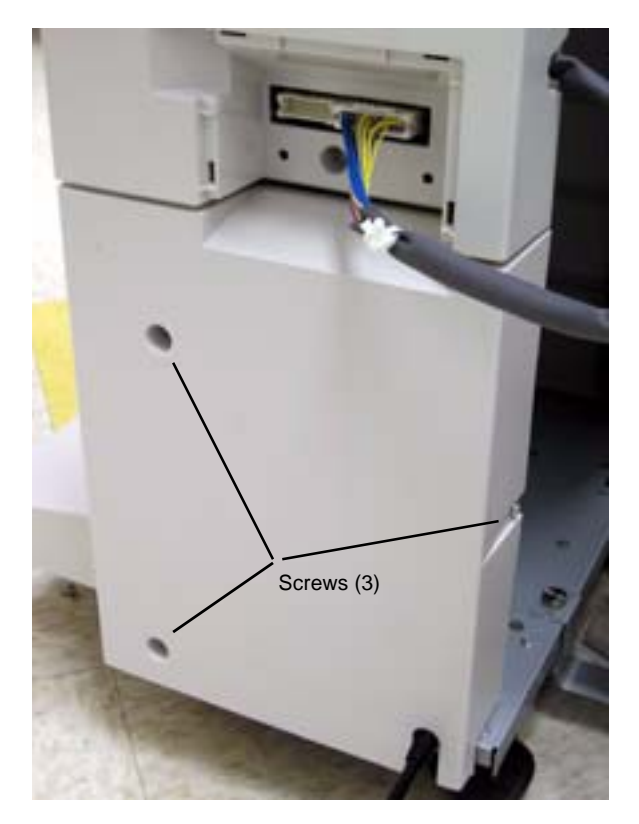

Figure 1 Rear Lower Cover

#### Replacement

1. To install, carry out the removal steps in reverse order.

# REP 23.9 (LX) Eject Cover

#### Parts List on PL 23.10

#### Removal

- 1. Press the **Job Status** button to check that there are no jobs in progress.
- 2. Switch off the power and disconnect the power cord.
- 3. Remove the Eject Cover (Figure 1).
  - a. Unlatch the Eject Cover, and move it to the left.
  - b. Remove the Retaining Screw (1).
  - c. Push the Latch through the hole in the Cover.
  - d. Remove the Cover by moving it to the left.

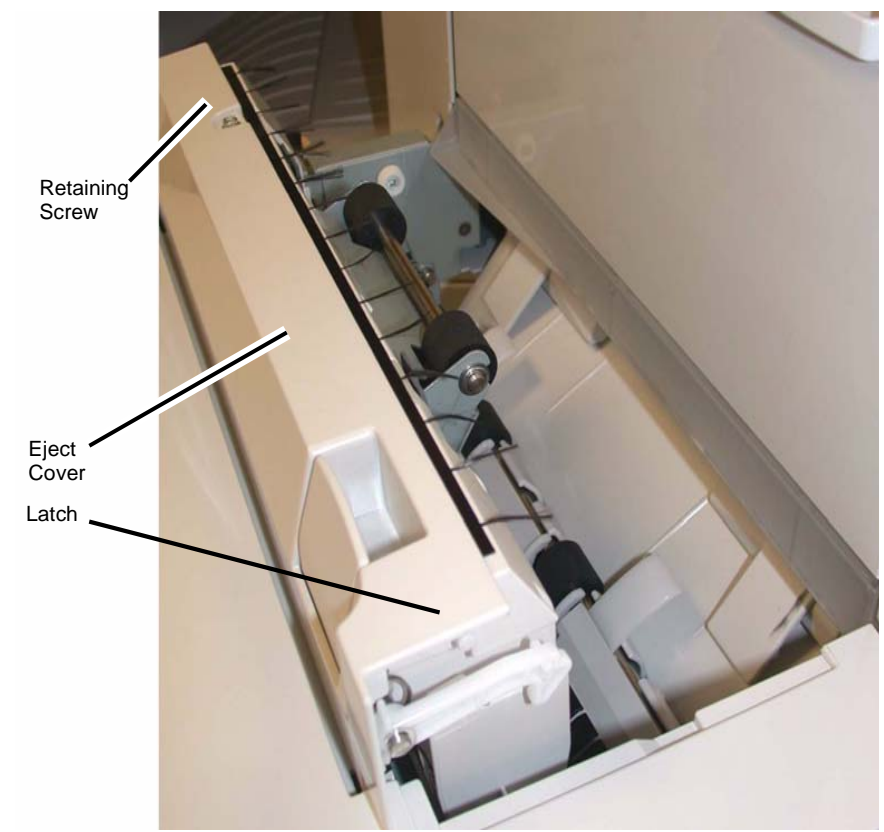

Figure 1 Removing the Eject Cover

Align the Eject Cover with the Pins (2) on both sides, and slide it to the right (Figure 2).
NOTE: The left side of the Cover is now captured by the Pins and cannot be lifted up.

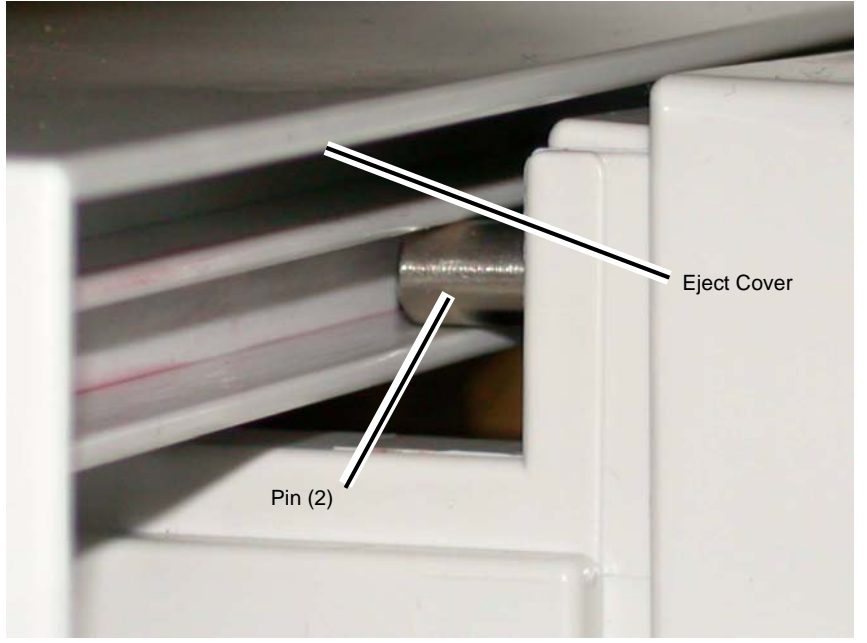

Figure 2 Aligning the Eject Cover

2. Position the Eject Cover so that the Latch is inserted in the hole (Figure 3).

#### **NOTE:** The Latch must be outside the hole.

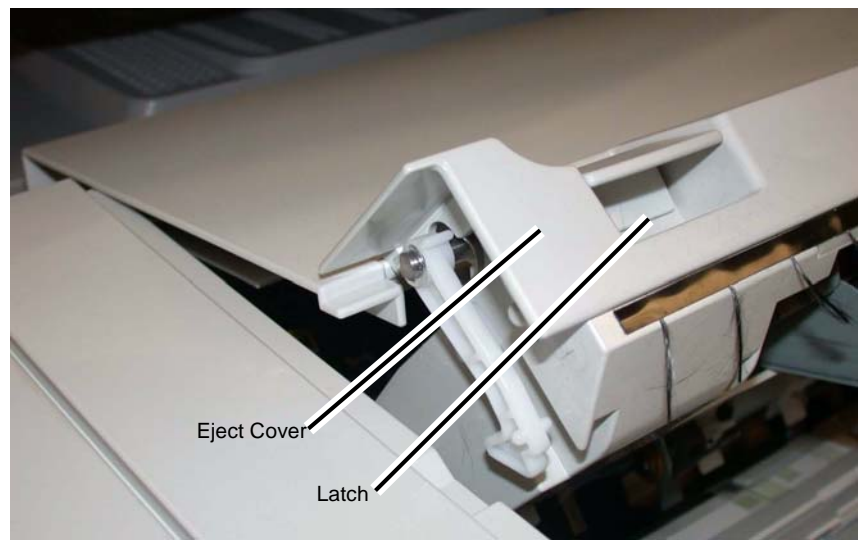

Figure 3 Inserting the Latch through the hole in the Cover

3. Place the Latch Spring in the position shown (Figure 4).

Latch Spring

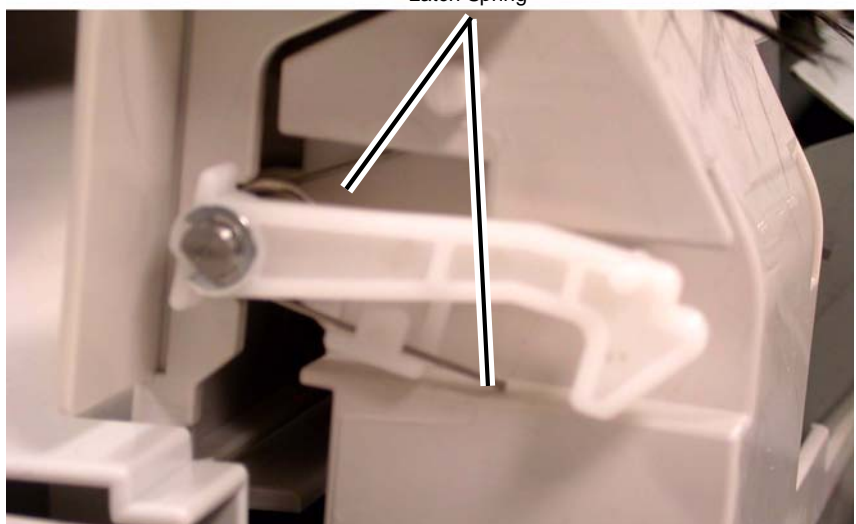

Figure 4 Positioning the Latch Spring

4. Make sure the Latch Hook and Latch Pin are positioned as shown (Figure 5).

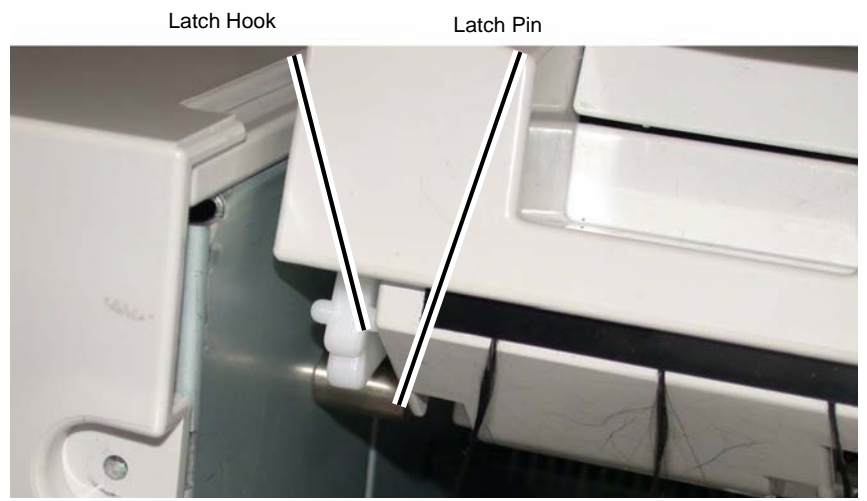

Figure 5 Positioning the Latch Hook and Latch Pin

5. Install the Retaining Screw (1) (Figure 6).

**Retaining Screw** 

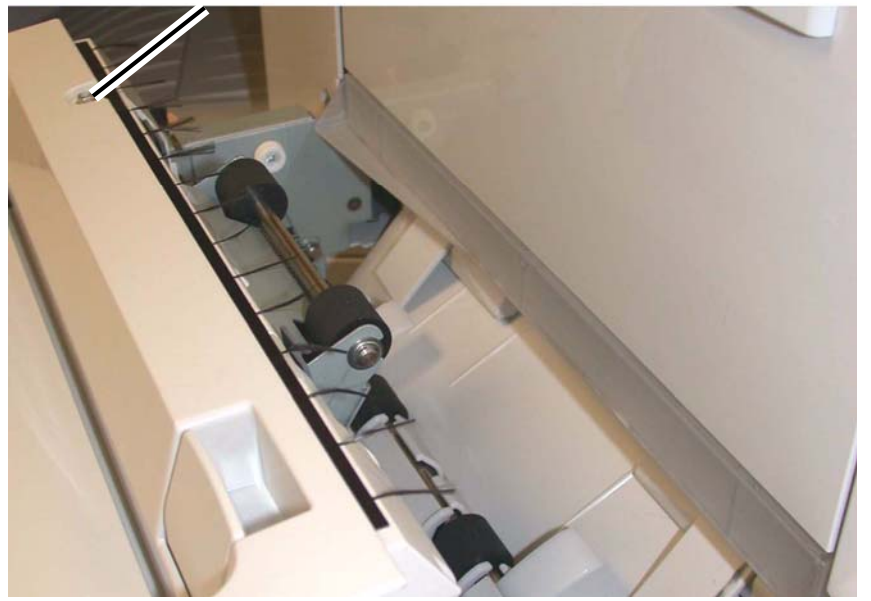

Figure 6 Installing the Retaining Screw

## REP 23.10 (LX) Foot Cover

Parts List on PL 23.6

#### Removal

**NOTE:** When turning the power OFF, turn the Power Switch OFF first, and then the Main Power Switch.

- 1. Press the **Job Status** button to check that there are no jobs in progress.
- 2. Switch off the power and disconnect the power cord.
- 3. Remove the Screw (1) (Figure 1).
- 4. Remove the Foot Cover.

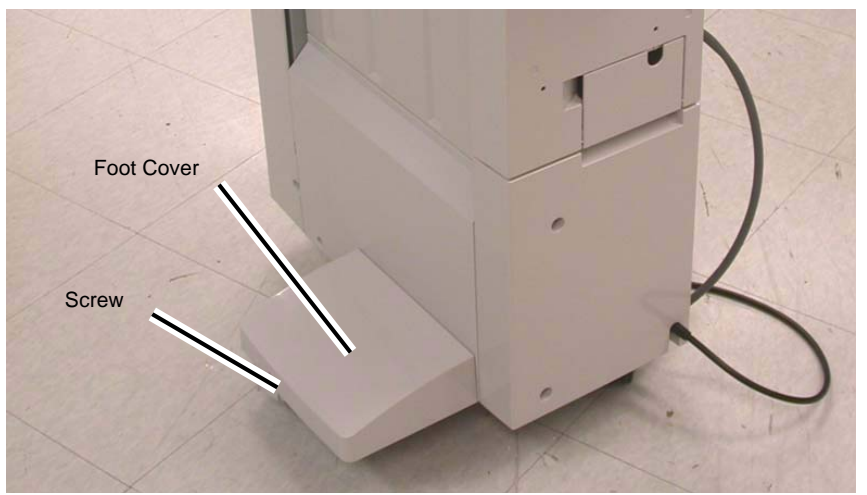

Figure 1 Removing the Foot Cover

#### Replacement

1. Reverse the removal procedure for replacement.

#### REP 23.11 (LX) Stacker Lower Cover Parts List on PL 23.6

#### Removal

**NOTE:** When turning the power OFF, turn the Power Switch OFF first, and then the Main Power Switch.

- 1. Press the **Job Status** button to check that there are no jobs in progress.
- 2. Switch off the power and disconnect the power cord.
- 3. Remove the Foot Cover (REP 23.10).
- 4. Remove the Screws (2) (Figure 1).
- 5. Remove the Stacker Lower Cover.

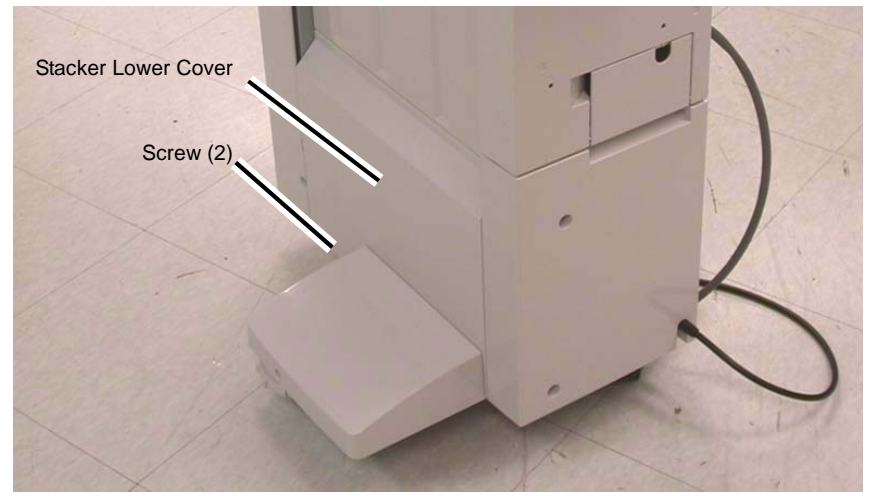

Figure 1 Removing the Stacker Lower Cover

#### Replacement

1. Reverse the removal procedure for replacement.

## REP 23.12 (LX) Stacker Upper Cover

#### Parts List on PL 23.7

#### Removal

**NOTE:** When turning the power OFF, turn the Power Switch OFF first, and then the Main Power Switch.

- 1. Press the **Job Status** button to check that there are no jobs in progress.
- 2. Switch off the power and disconnect the power cord.
- 3. Remove the Stacker Tray (REP 23.20).
- 4. Remove the Stacker Lower Cover (REP 23.11).
- 5. Remove the Screws (6) (Figure 1).
- 6. Remove the Stacker Upper Cover.

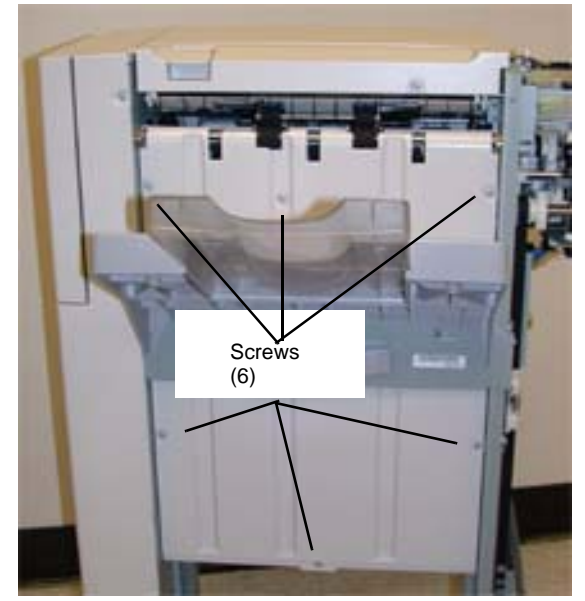

Figure 1 Removing the Stacker Upper Cover

#### Replacement

1. Reverse the removal procedure for replacement.

## REP 23.13 (LX) Stack Height Sensors 1 and 2

#### Parts List on PL 23.11

#### Removal

**NOTE:** When turning the power OFF, turn the Power Switch OFF first, and then the Main Power Switch.

- 1. Press the **Job Status** button to check that there are no jobs in progress.
- 2. Switch off the power and disconnect the power cord.
- 3. Remove the Rear Upper Cover (REP 23.7).
- 4. Remove the Stack Height Sensor 1 or 2 (Figure 1).
  - a. Disconnect the connector.
  - b. Remove the Sensor.

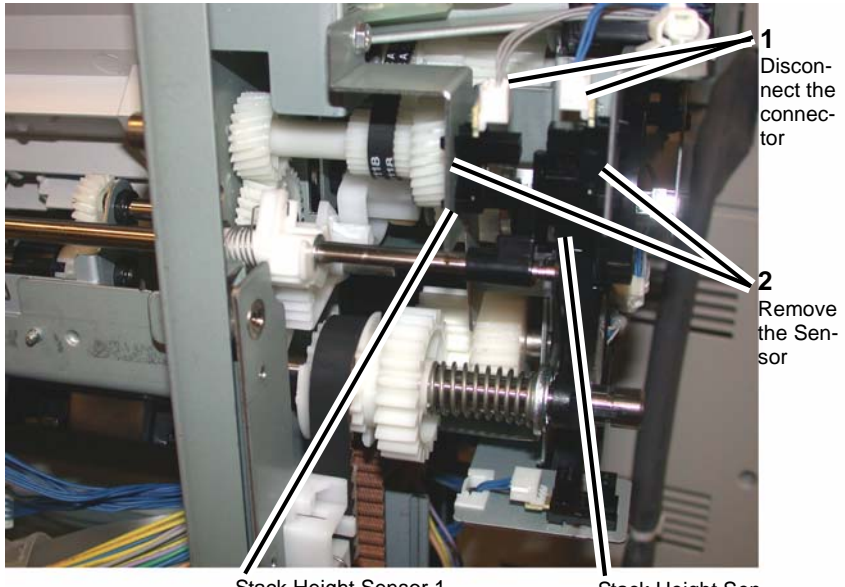

Stack Height Sensor 1

Stack Height Sensor 2

Figure 1 Removing the Stack Height Sensor 1 or 2

## REP 23.14 (LX) Sub Paddle Solenoid Assembly

#### Parts List on PL 23.10

#### Removal

- 1. Press the **Job Status** button to check that there are no jobs in progress.
- 2. Switch off the power and disconnect the power cord.
- 3. Remove the Eject Cover (REP 23.9).
- 4. Remove the Sub Paddle Solenoid Assembly (Figure 1).
  - a. Disconnect the connector.
  - b. Remove the wires from the wire clamps
  - c. Remove the screw (1) from the Sub Paddle Solenoid Assembly.
  - d. Remove the Sub Paddle Solenoid Assembly.

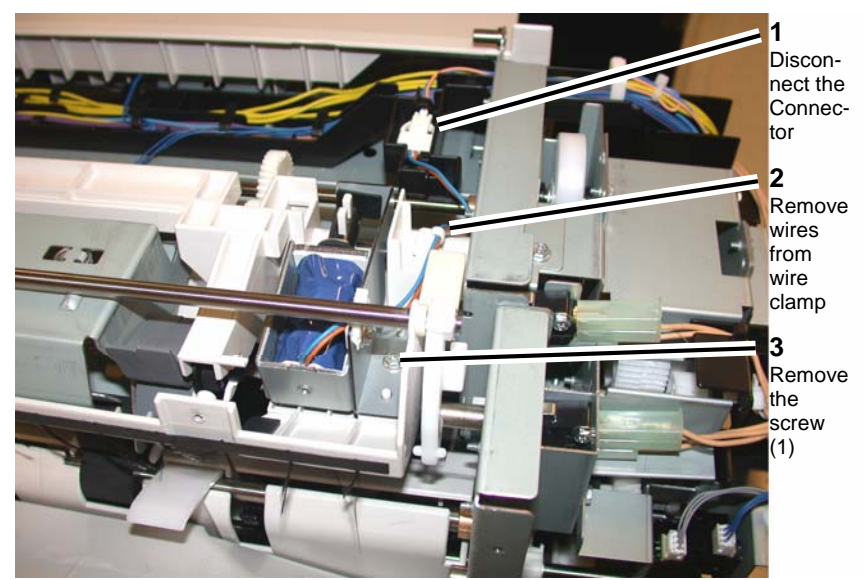

Figure 1 Removing the Sub Paddle Solenoid Assembly

# REP 23.15 (LX) Stapler Motor

#### Parts List on PL 23.8

#### Removal

**NOTE:** When turning the power OFF, turn the Power Switch OFF first, and then the Main Power Switch.

- 1. Press the **Job Status** button to check that there are no jobs in progress.
- 2. Switch off the power and disconnect the power cord.
- 3. Remove the Finisher Stapler Assembly (REP 23.16).
- 4. Remove the Screws (2) (Figure 1).

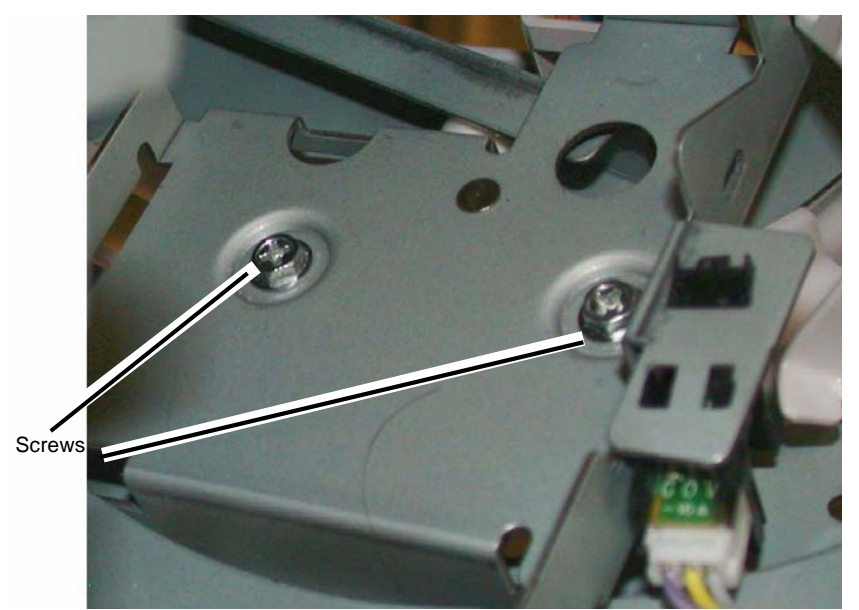

Figure 1 Removing the Screws

- 5. Remove the Wire Guide (Figure 2).
  - a. Pull out the Cable Clamps (3), and remove the wires from the Wire Guide.
  - b. Remove the Screws (2).
  - c. Remove the Wire Guide.

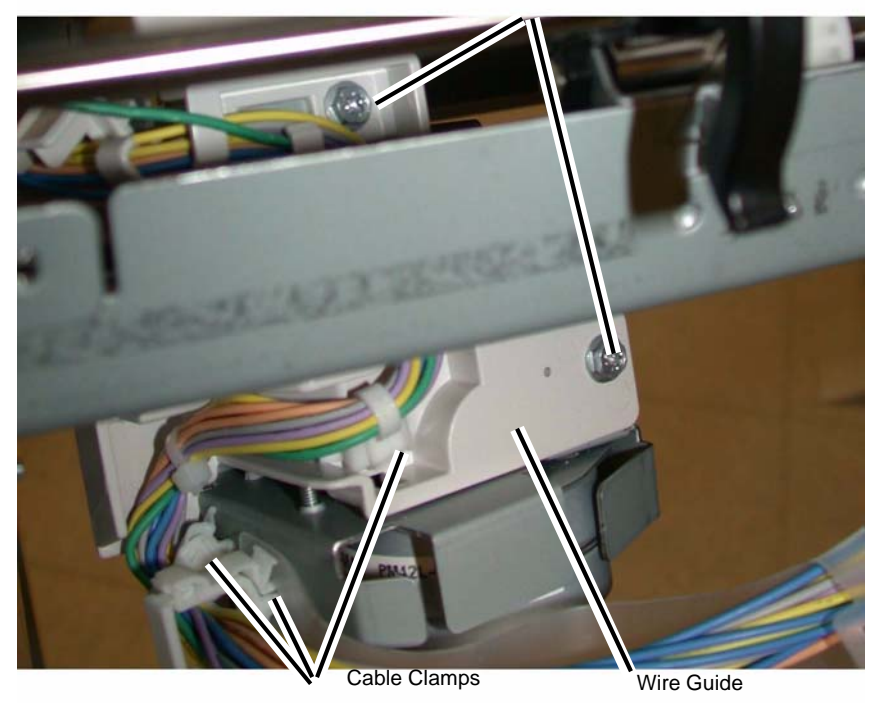

#### Figure 2 Removing the Wire Guide

- 6. Remove the Stapler Motor (Figure 3).
  - a. Remove the wires from the Cable Clamp.
  - b. Disconnect the Connector.
  - c. Remove the Screws (2).
  - d. Remove the Stapler Motor.

Screws

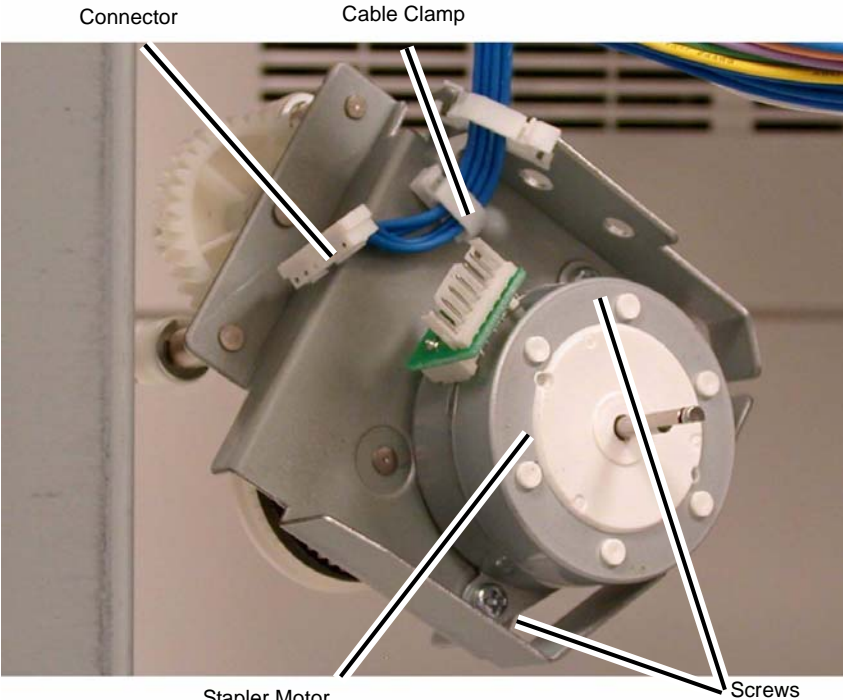

Stapler Motor

Figure 3 Removing the Stapler Motor

#### Replacement

1. Reverse the removal procedure for replacement.

## **REP 23.16 (LX) Finisher Stapler Assembly**

Parts List on PL 23.8

#### Removal

- Press the Job Status button to check that there are no jobs in progress. 1.
- 2. Switch off the power and disconnect the power cord.
- Remove the Creaser Knife Assembly (REP 23.18). 3.
- Remove the Front Cover Assembly (REP 23.6). 4.
- 5. Remove the Stapler Cover (Figure 1).
  - Remove the Screw. a.
  - b. Remove the Stapler Cover.

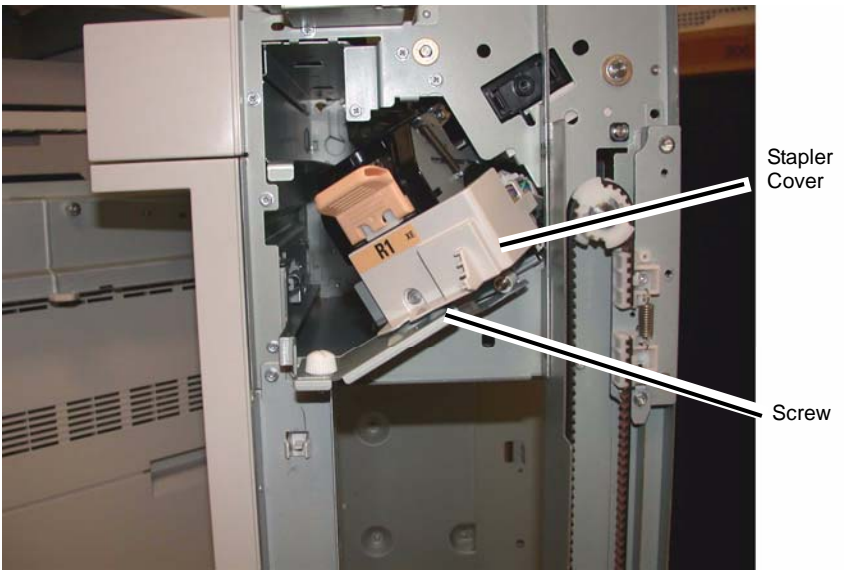

Figure 1 Removing the Stapler Cover

- Remove the Finisher Stapler Assembly (Figure 2). 6.
  - a. Disconnect the Connectors (2).
  - Remove the Screws (3). b.
  - Remove the Finisher Stapler Assembly. C.

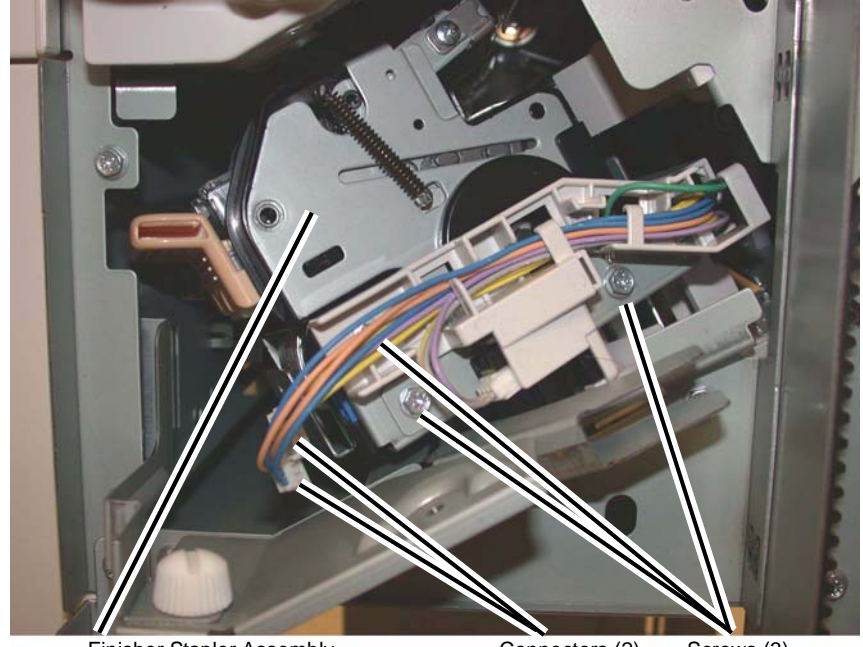

Finisher Stapler Assembly

Connectors (2) Screws (3)

Figure 2 Removing the Finisher Stapler Assembly

#### Replacement

Reverse the removal procedure for replacement.

## REP 23.17 (LX) Compiler Tray Assembly

Parts List on PL 23.12

#### Removal

- 1. Press the **Job Status** button to check that there are no jobs in progress.
- 2. Switch off the power and disconnect the power cord.
- 3. Undock the Finisher (REP 23.5).
- 4. Remove the Front Cover (REP 23.6).
- 5. Remove the Rear Upper Cover (REP 23.7).
- 6. Remove the Foot Cover (REP 23.10).
- 7. Remove the Stacker Lower Cover (REP 23.11).
- 8. Remove the Stacker Tray (REP 23.20).
- 9. Remove the Stacker Upper Cover (REP 23.12).
- 10. Remove the Eject Cover (REP 23.9).
- 11. Preparing to remove the Eject Roller Shaft (Figure 1).

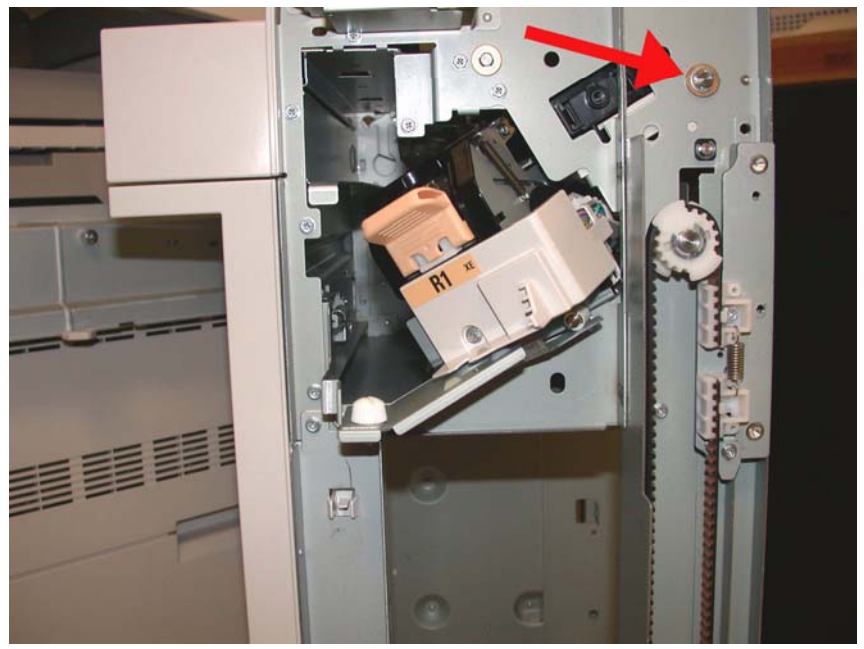

Figure 1 Removing the E-ring and brass bearing

- 12. Remove the Eject Roll Shaft (Figure 2).
  - a. Remove the E-ring and brass bearing from the front of the shaft.
  - b. Remove the E-ring,

- c. Slide the Eject Roller shaft toward the front.
- d. Remove the Gear, and brass bushing.
- e. Remove the Eject Roll from the Finisher.

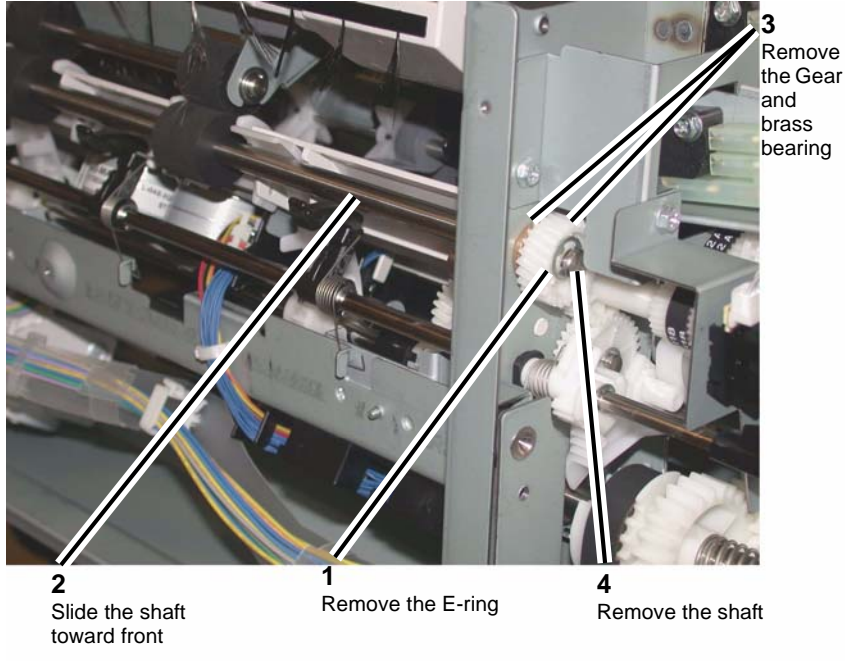

Figure 2 Removing the Eject Roll Shaft

13. Remove the Compiler Tray screw (Figure 3).

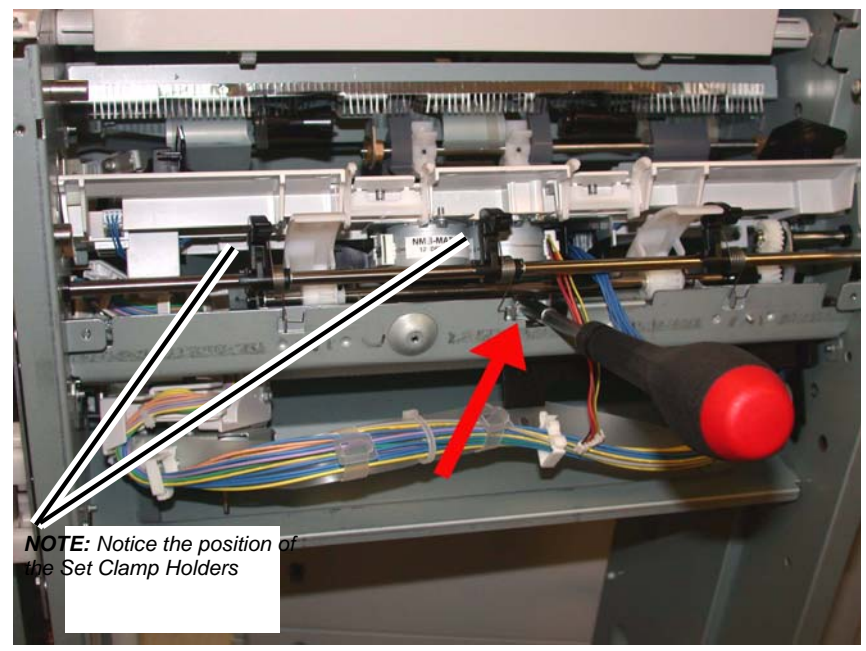

Figure 3 Removing the Compiler Tray screw

**NOTE:** Notice the position and orientation of the Set Clamp Holders.

14. Disconnect the springs from the Set Clamp Holders (3) (Figure 4).

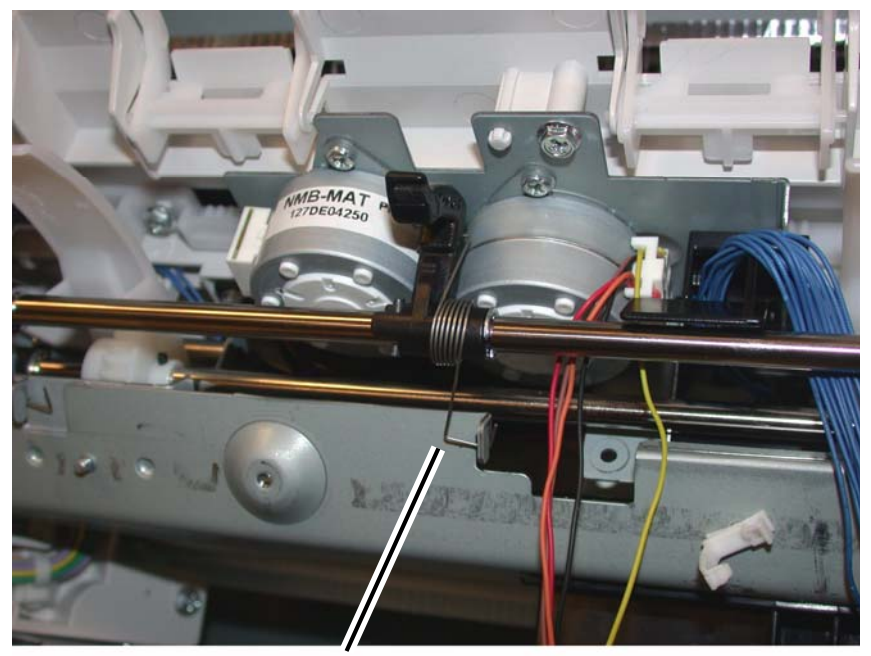

Disconnect spring from the Holders (3)

#### Figure 4 Disconnecting the Set Clamp Holder Springs

15. Remove the front E-ring and the bushing from the Set Clamp Shaft Assembly (Figure 5).

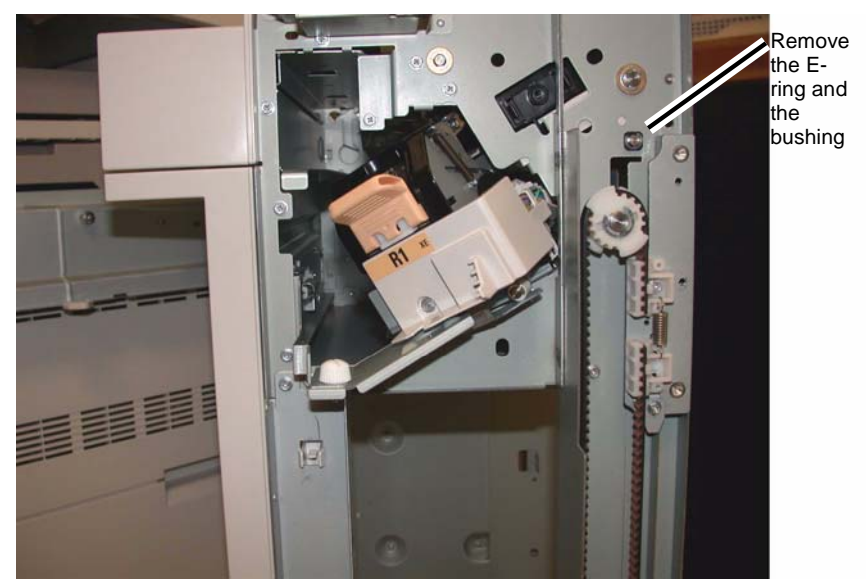

Figure 5 Removing the front E-ring from the Set Clamp Shaft

**NOTE:** Notice the position and orientation of the Set Clamp Shaft gear and the cam gear that it engages. When installing the Set Clamp Shaft these gears must engage in the same manner (Figure 6).

16. Remove the rear E-ring from the Set Clamp Shaft (Figure 7).

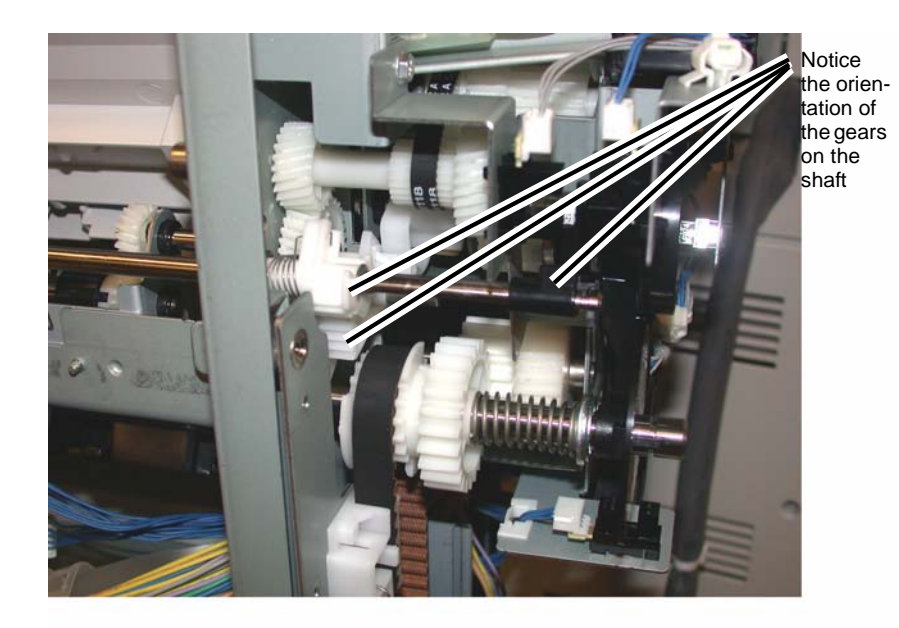

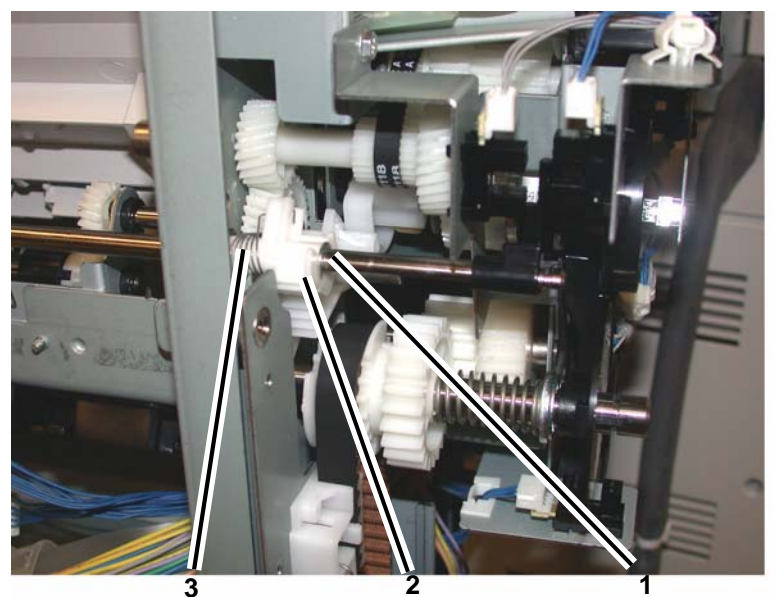

Disconnect the Spring Slide the Gear away from the Gear from the frame Remove the E-ring

Figure 6 Set Clamp Shaft gear orientation

Figure 7 Preparing to remove the Set Clamp Shaft

17. Slide the Gear, Spring and the Bushing away from the frame (Figure 8).

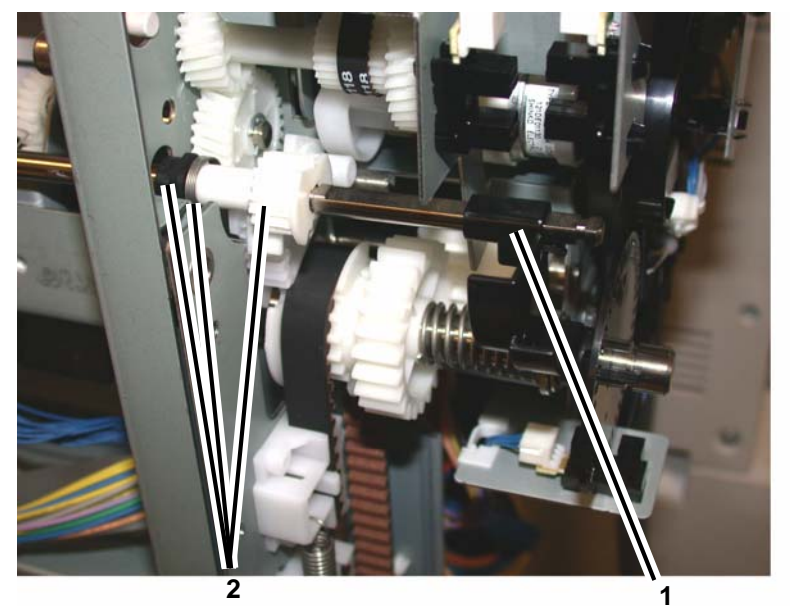

Slide the Gear, Spring and Bushing toward the end of the Shaft

Unlock and remove the Flag

Figure 8 Preparing to remove the Set Clamp Shaft

18. Slide the Set Clamp Shaft to the front to clear the rear frame then slide the Shaft to the rear and remove it from the Finisher (Figure 9).

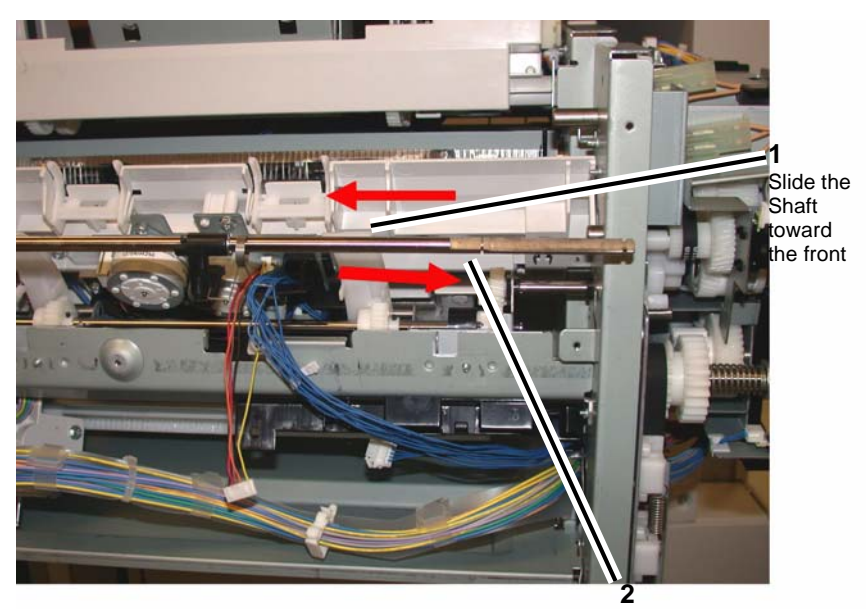

Slide the Shaft toward the rear and remove

Figure 9 Removing the Set Clamp Shaft

19. Remove the Compiler Tray Assembly (Figure 10).

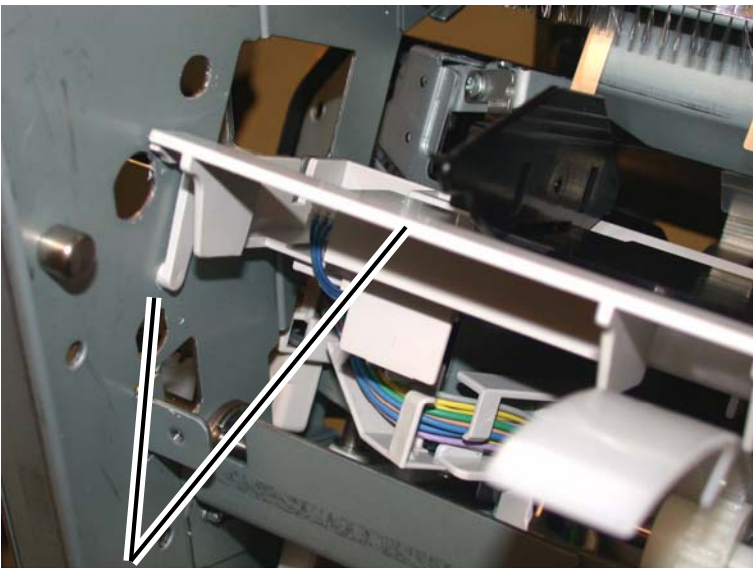

Remove the Compiler Tray Assembly

#### Figure 10 Remove the Compiler Tray Assembly

20. Usually this level of Compiler Tray Assembly removal is for the purpose of removing the Front or Rear Tamper Motors, or the Front or Rear Tamper Home Sensors or the Compiler Tray No Paper Sensor.

However if the Compiler Tray Assembly must be completely removed from the Finisher, it will be necessary to disconnect all of the wire harness connectors to the Tamper Motors, Tamper Home Sensors and No Paper Sensor and disconnect the wires from all wire harness guides.

#### Replacement

- 1. Route the wire harness through the wire guides and connect the proper connectors to the No Paper Sensor, the Tamper Home Sensors and the Tamper Motors.
- 2. Place the Compiler Tray Assembly into position.
- 3. Install the Set Clamp Shaft front end into the front frame (Figure 11).
- 4. Slide the Shaft toward the front until the rear end of the Shaft can be inserted into the rear frame (Figure 11).

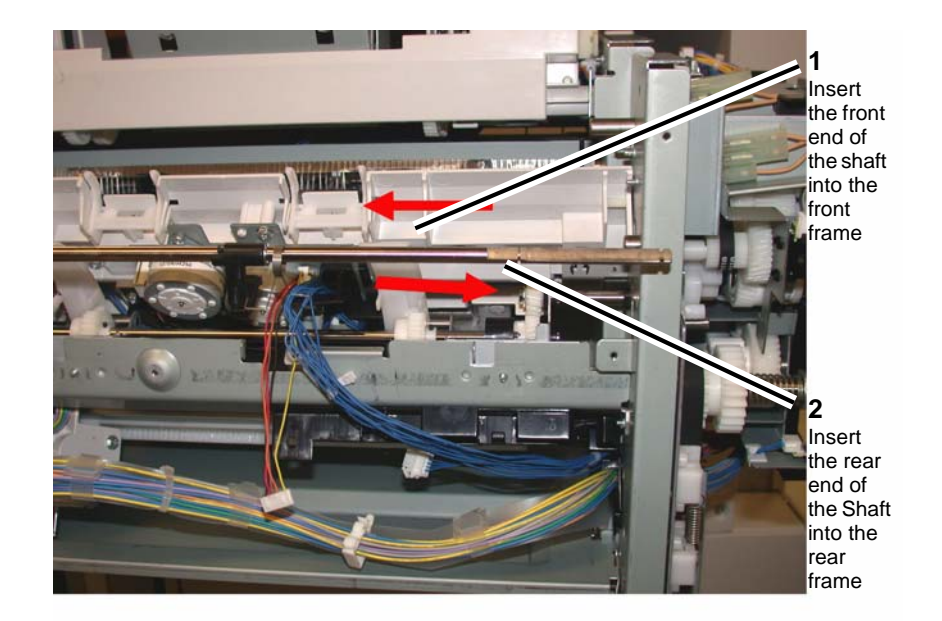

#### Figure 11 Installing the Set Clamp Shaft into position

Slide the 3 Set Clamp Holders with Springs into the correct location on the Shaft (Figure 12).

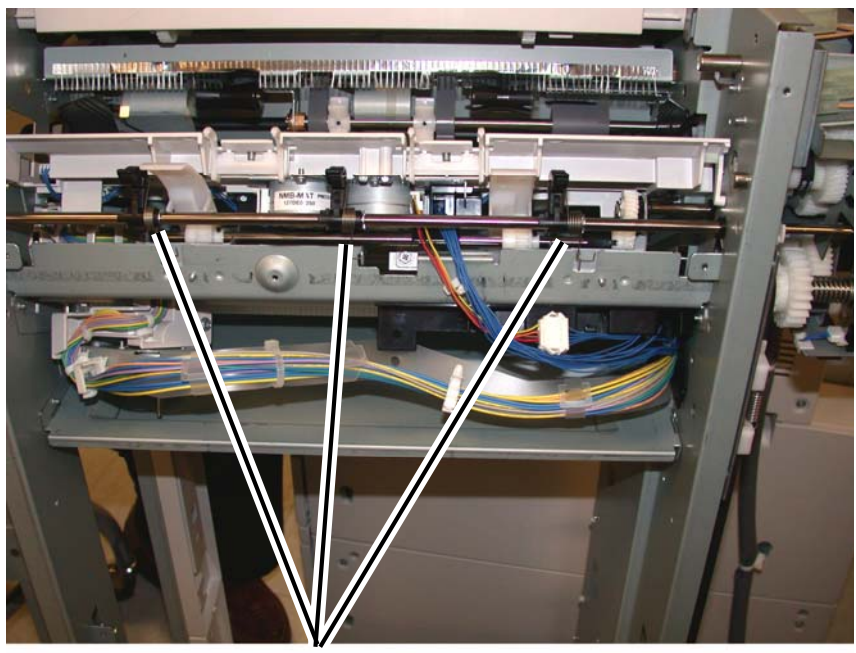

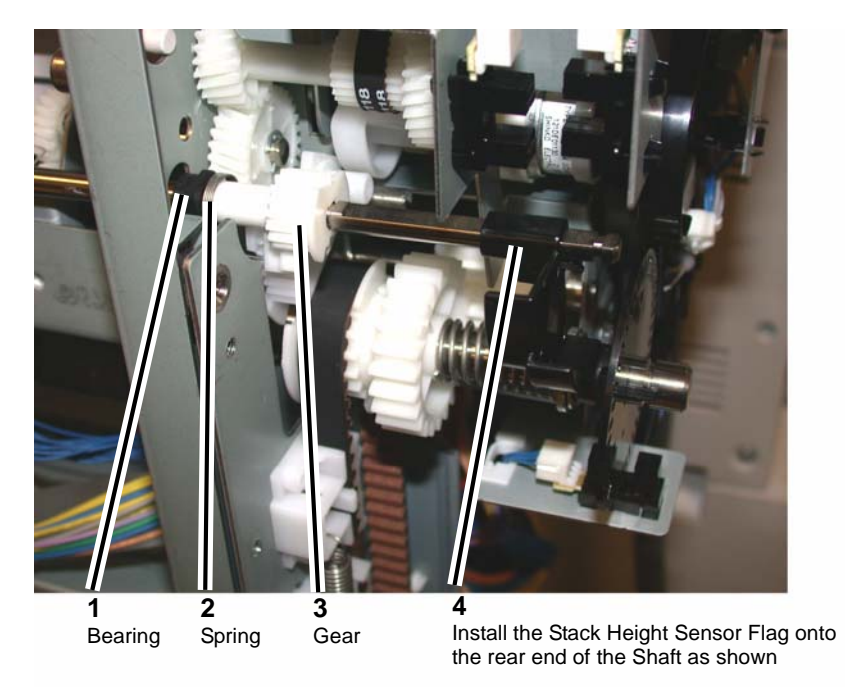

Holders and Springs in correct location on the Shaft

Figure 12 Preparing to install the Holder Springs

6. Install the Bushing, Spring and Gear onto the rear end of the Set Clamp Shaft (Figure 13).

Figure 13 Installing the Bushing, Spring and Gear

7. Rotate the Set Clamp Shaft until the Stack Height Sensor Flag is in the correct position then position the 2 gears into the configuration (Figure 14).

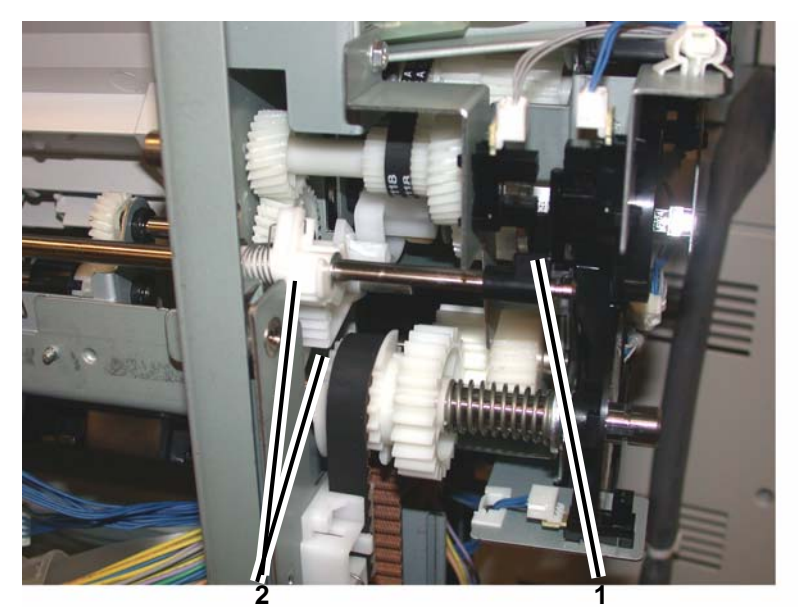

Position the 2 Gears

Rotate shaft until Stack Height Flag is in position

Figure 14 Aligning the Gears and Stack Height Sensor Flag

- 8. Attach the Spring to the gear and slide the Gear into position.
- 9. Ensure that the 2 Gears and Stack Height Sensor Flag is in the position shown (Figure 15) and install the E-ring.

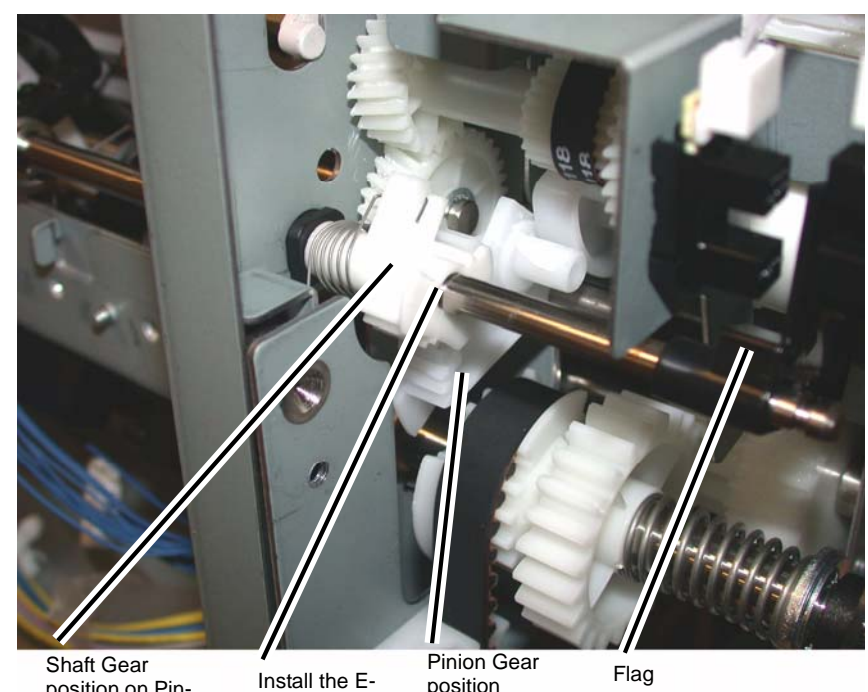

position on Pinion Gear

ring

position

#### Figure 15 Orientation of 2 Gears and Stack Height Sensor Flag

10. Install the Bushing onto the front end of the Set Clamp Shaft and install the E-ring (Figure 16).

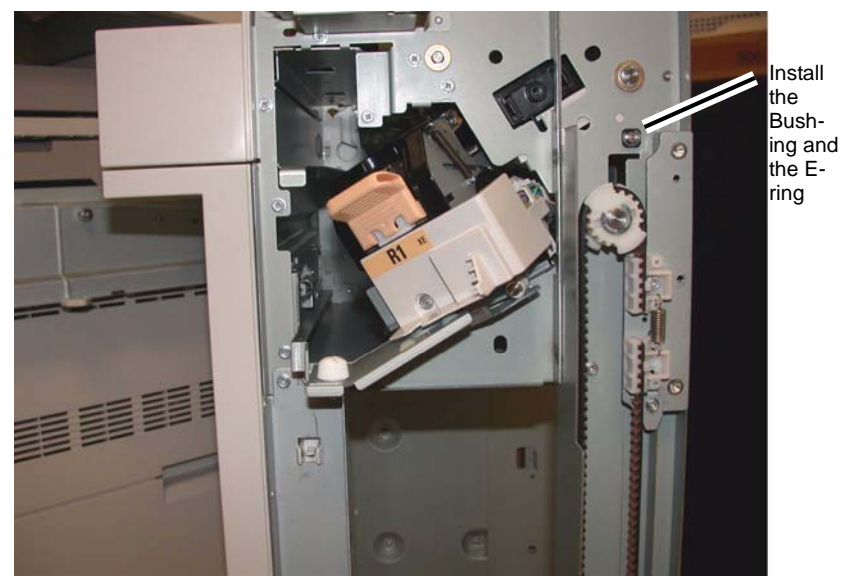

Figure 16 Installing the Bushing and E-ring

11. Ensure that the Set Clamp Holder Springs are connected (Figure 17).

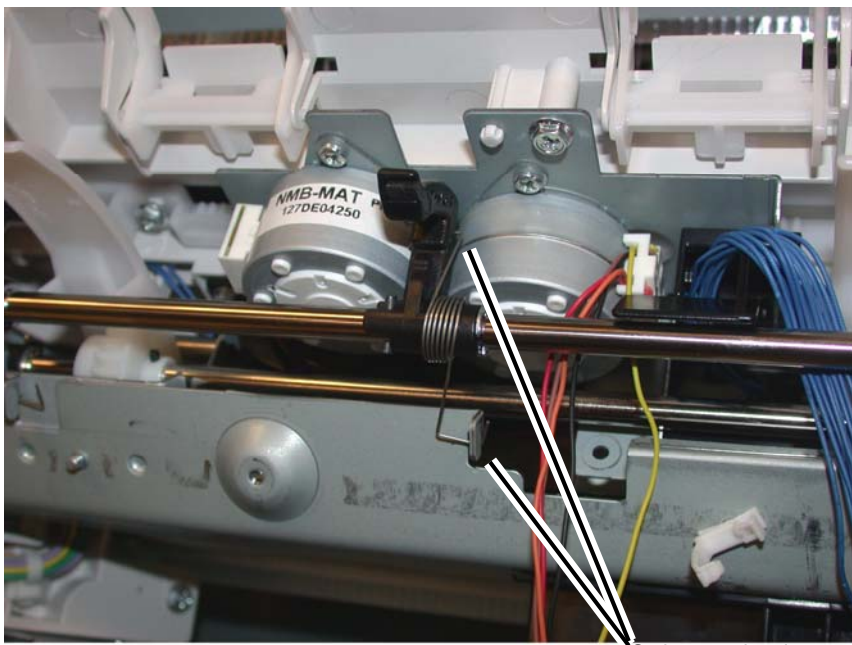

Spring attaches in 2 spots

#### Figure 17 Attaching the Set Clamp Holder Springs

- 12. Install the Eject Roll Shaft.
  - a. Place the Eject Roll Shaft into position in the front and rear frame (Figure 18).

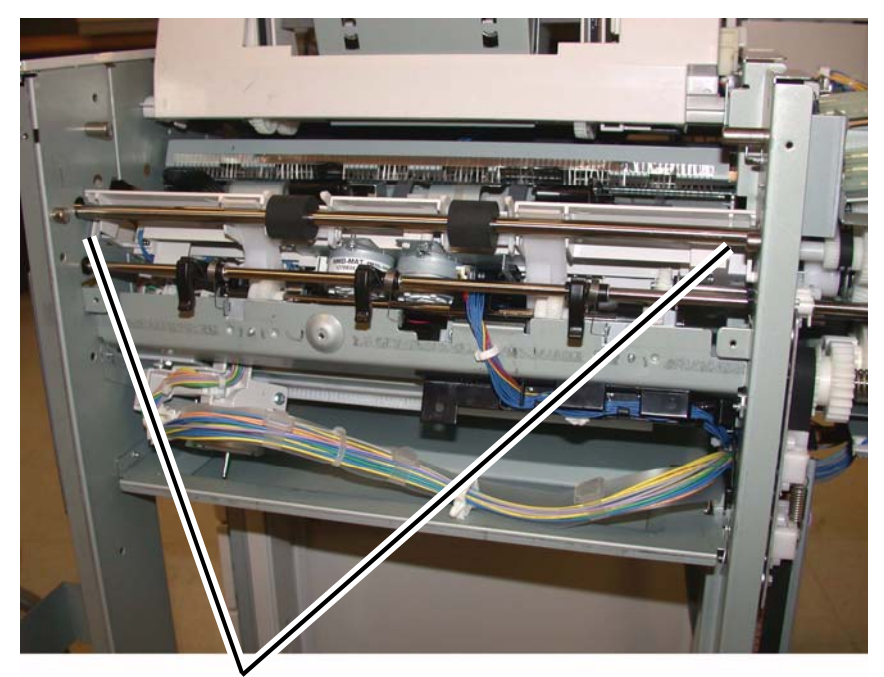

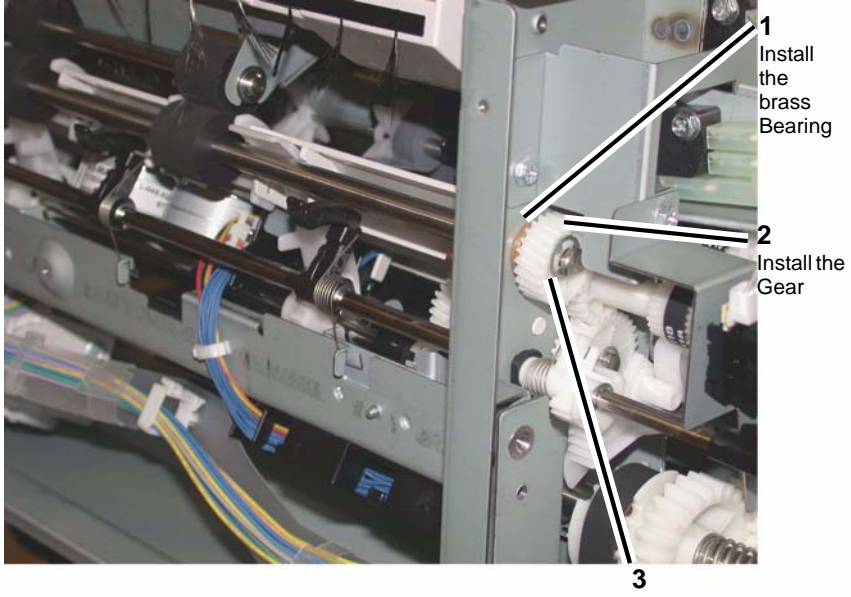

Install the E-ring

Eject Roll Shaft in position

Figure 18 Preparing to install the Eject Roll Shaft

b. Install the brass bearing, the Gear and the E-ring onto the rear of the Eject Roll Shaft (Figure 19).

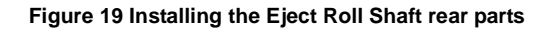

c. Install the brass bearing and E-ring onto the front of the Eject Roll Shaft (Figure 20).

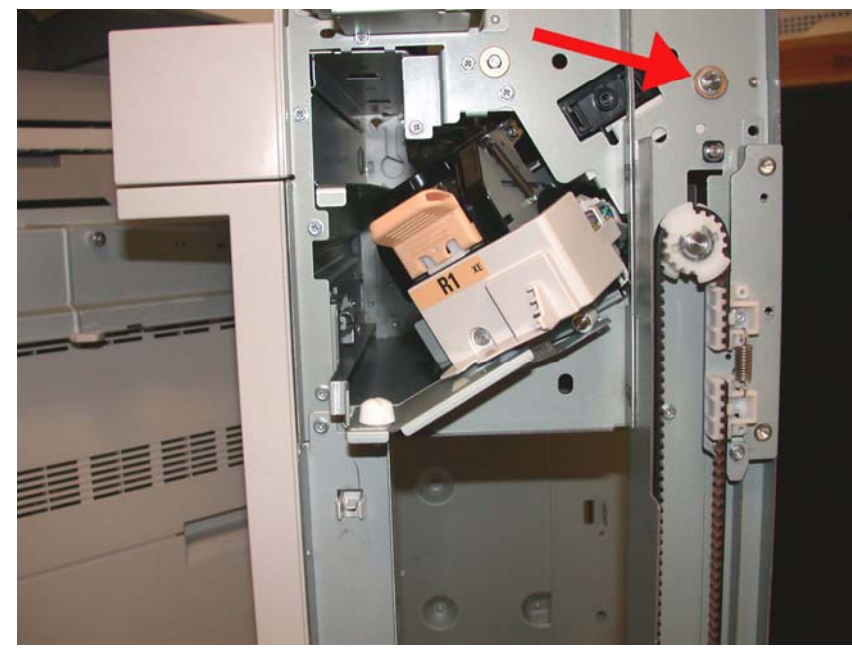

Figure 20 Installing the brass bearing and E-ring

- 13. Install the Compiler Tray screw (1).
- 14. Install the Eject Cover (REP 23.9).
- Install the Stacker Upper Cover (REP 23.12). 15.
- 16. Install the Stacker Tray (REP 23.20).
- 17. Install the Stacker Lower Cover (REP 23.11).
- 18. Install the Foot Cover (REP 23.10).
- 19. Install the Rear Upper Cover (REP 23.7).
- 20. Install the Front Cover (REP 23.6).
- 21. Dock the Finisher to the IOT (REP 23.5).

## **REP 23.18 (LX) Crease Assembly**

Parts List on PL 23.14

#### Removal

NOTE: When turning the power OFF, turn the Power Switch OFF first, and then the Main Power Switch.

- Press the Job Status button to check that there are no jobs in progress. 1.
- 2. Switch off the power and disconnect the power cord.
- 3. Remove the Crease Assembly (Figure 1).
  - Open the Finisher Front Door. a.
  - b. Remove the Guard.

**NOTE:** Pull out the Cable Tie to obtain additional slack in the wires.

- Disconnect the Cable. c.
- d. Remove the Thumbscrew.
- Pull the Crease Assembly straight out. e.

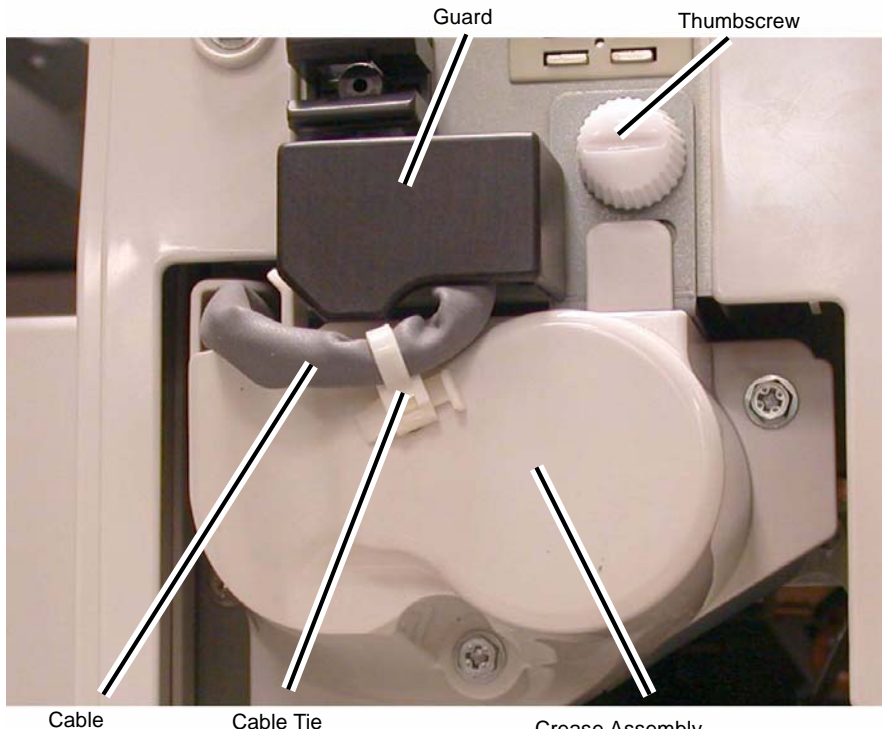

Cable

Crease Assembly

Figure 1 Removing the Crease Assembly

NOTE: Make sure the Locating Pins (2) are properly engaged (Figure 2).

1. Reverse the removal procedure for replacement.

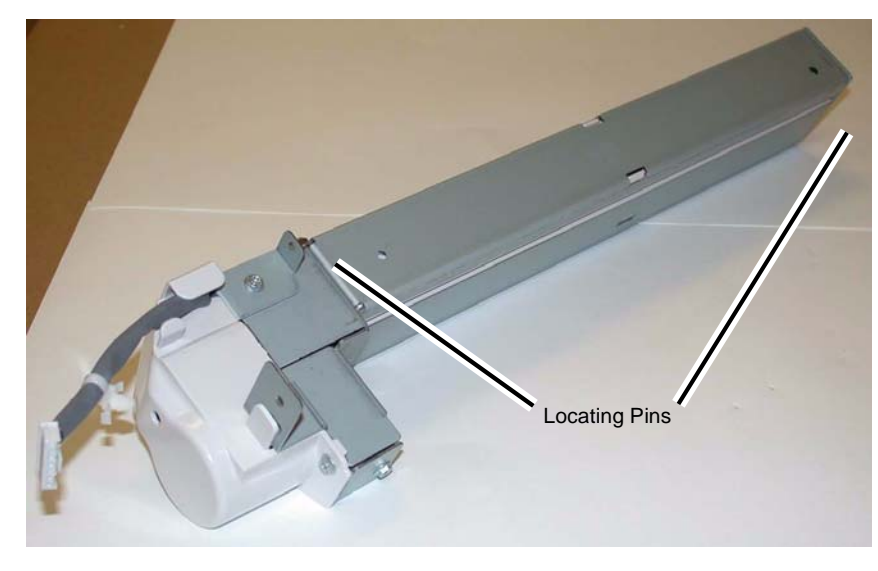

Figure 2 Crease Assembly

## REP 23.19 (LX) Stacker Elevator Motor

Parts List on PL 23.7

#### Removal

#### CAUTION

Make sure to lower the Carriage Tray to the lowest position before removing the Stacker Elevator Motor Assembly.

- 1. If the machine has a Booklet Assembly, remove the Booklet Assembly. (REP 23.31 )
- 2. Undock the Finisher . (REP 23.5)
- 3. Remove the following parts:
  - Rear Upper Cover (PL 23.7)
- 4. Move the Carriage Tray to the lowest position. (Figure 1)
  - a. Move the gear in the direction of the arrow.
  - b. Lower the Carriage Tray until it can go no lower.

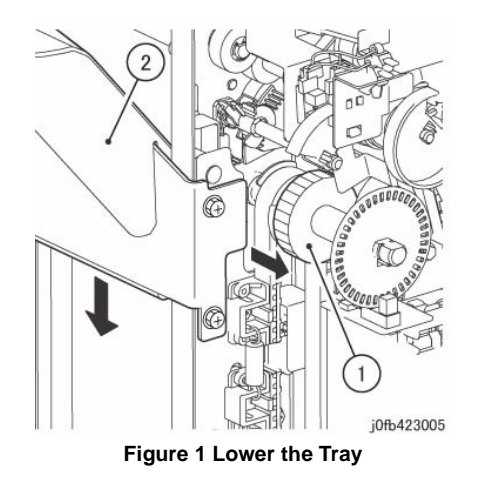

- 5. Remove the Harness Guide. (Figure 2)
  - a. Disconnect the connectors (x2) of the Interlock Switch.
  - b. Remove the clamp.
  - c. Disconnect the connectors (x2).
  - d. Remove the screw.
  - e. Remove the harness guide.

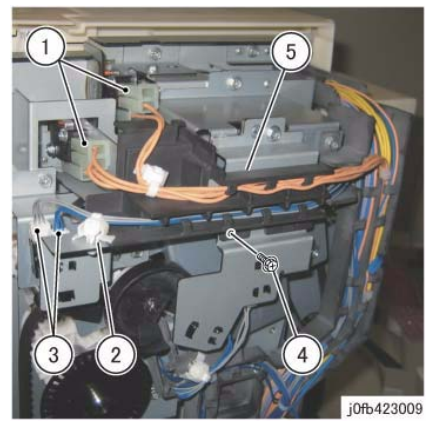

**Figure 2 Disconnect Connectors** 

- 6. Remove the bracket. (Figure 3)
  - a. Disconnect the connectors (x2).
  - b. Remove the clamp.
  - c. Remove the screws (x2).
  - d. Remove the bracket.

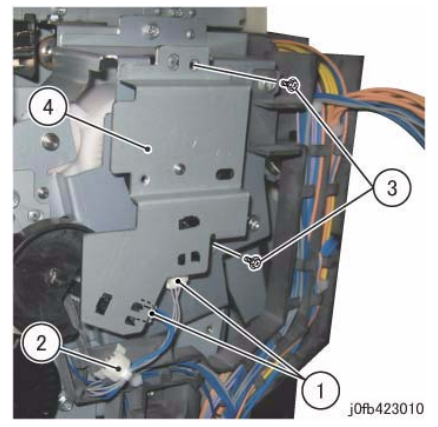

Figure 3 Remove the Bracket

- 7. Remove the Stacker Encoder Sensor together with its bracket. (Figure 4)
  - a. Remove the screw.
  - b. Remove the Sensor and bracket.
  - c. Release the harness.

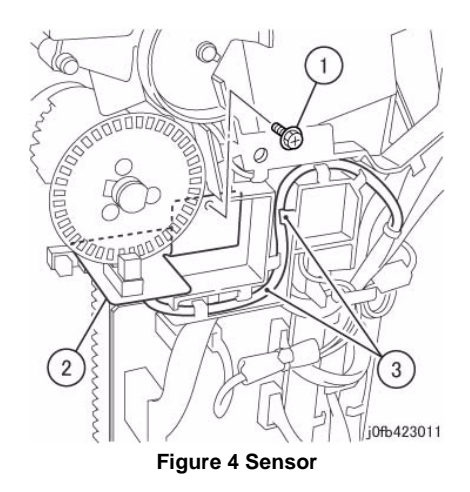

- Disconnect the Set Clamp Clutch and release the harness from the Harness Guide. (Figure 5)
  - a. Release the clamp.
  - b. Disconnect the connector.
  - c. Release the harness from the Harness Guide.

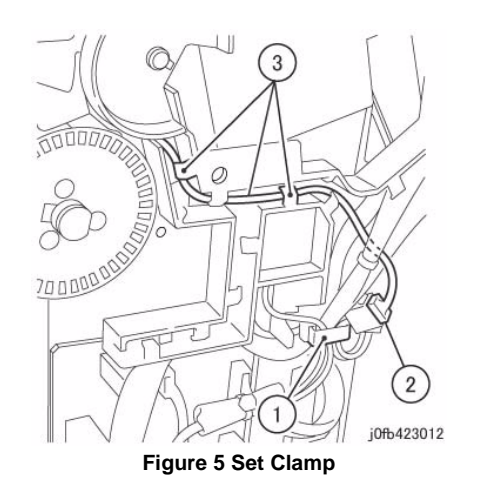

- 9. Remove the Harness Guide. (Figure 6)
  - a. Disconnect the connector.
  - b. Remove the clamp.
  - c. Remove the Actuator.
  - d. Release the harness from the Harness Guide.
  - e. Remove the screws (x2).
  - f. Remove the harness guide.

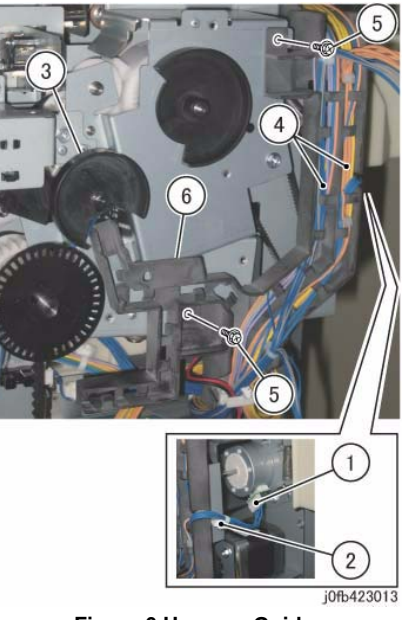

Figure 6 Harness Guide

- 10. Remove the Stacker Height Sensor 2 together with its bracket. (Figure 7)
  - a. Remove the screw.
  - b. Remove the Stacker Height Sensor 2 and bracket.

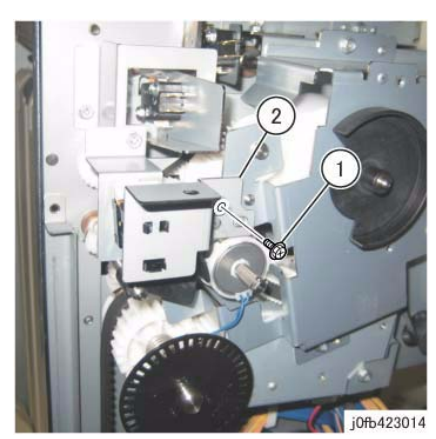

Figure 7 Stack Sensor

- 11. Remove the Actuators (x2). (Figure 8)
  - a. Remove the Actuators (x2).

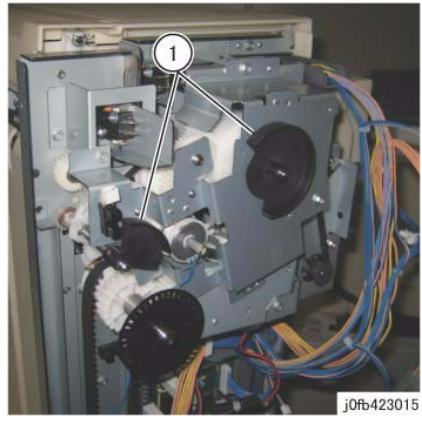

Figure 8 Actuators

12. Remove the screws (x4) and remove the bracket. (Figure 9)

**NOTE:** When removing the bracket, be careful as the gear at the back of the bracket can easily drop and got lost.

- a. Remove the screws (x4).
- b. Remove the bracket.

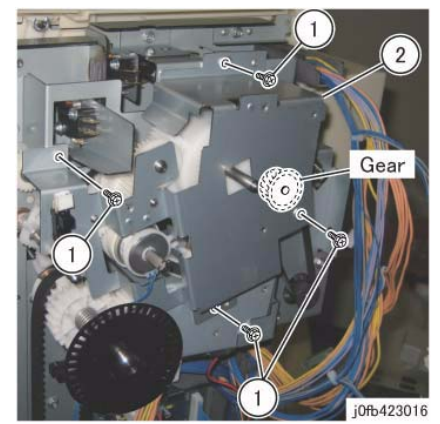

Figure 9 Bracket

- 13. Remove the Transport Motor Assembly. (Figure 10)
  - a. Remove the spring.
  - b. Disconnect the connector.
  - c. Remove the screws (x3).
  - d. Remove the Transport Motor Assembly.

b. Remove the pulley.

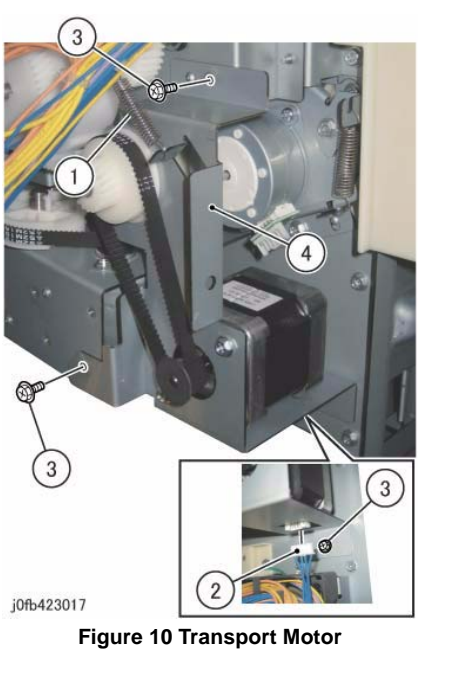

- 14. Remove the Stacker Elevator Motor Assembly. (Figure 11)
  - a. Disconnect the connector.
  - b. Remove the screws (x3).
  - c. Remove the Stacker Elevator Motor Assembly.

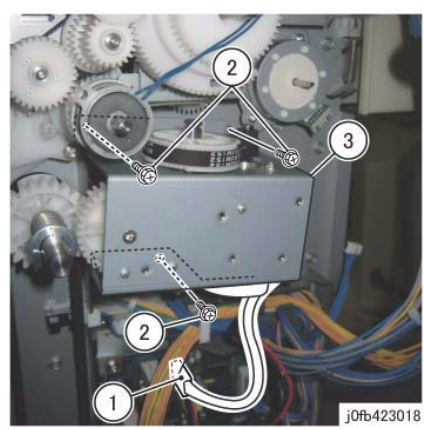

Figure 11 Elevator Motor

- 15. Remove the belt and the pulley from the Stacker Elevator Motor Assembly. (Figure 12 )
  - a. Remove the belt.

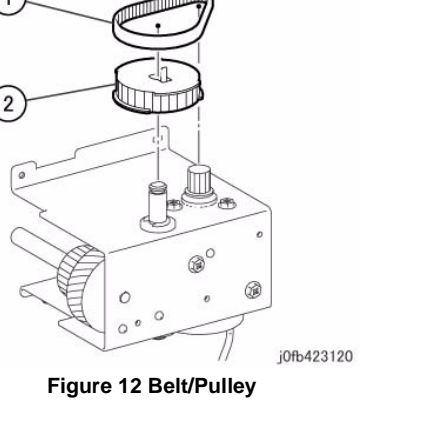

#### Replacement

1. To install, carry out the removal steps in reverse order. However, take note of the following when performing the installation.

**NOTE:** When installing the bracket, affix the tab of the Set Clamp Clutch to the position shown in the figure. (Figure 13)

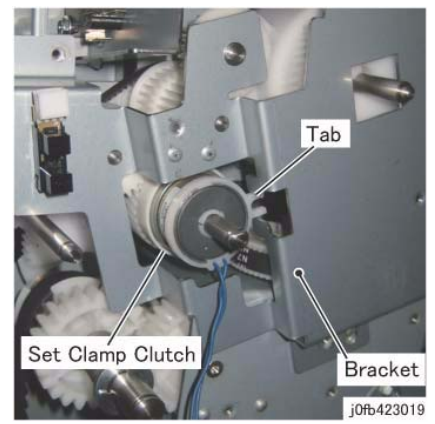

Figure 13 Tab

## REP 23.20 (LX) Stacker Tray

#### Parts List on PL 23.7

#### Removal

**NOTE:** When turning the power OFF, turn the Power Switch OFF first, and then the Main Power Switch.

- 1. Press the **Job Status** button to check that there are no jobs in progress.
- 2. Switch off the power and disconnect the power cord.
- 3. Remove the following:
  - a. Booklet Maker Assembly (if installed) (REP 23.31).
  - b. Front Cover Assembly (REP 23.6).
  - c. Rear Upper Cover (REP 23.7).
- 4. Remove the Stacker Tray (Figure 1).
  - a. Remove the Screws (4).
  - b. Remove the Stacker Tray.

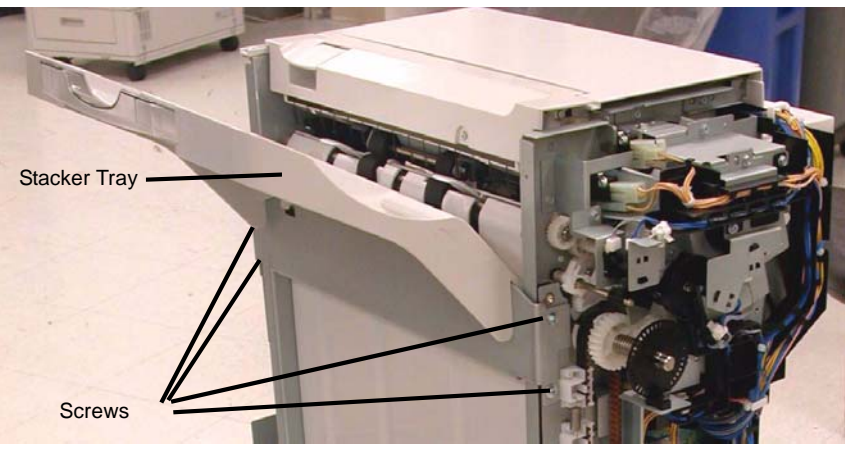

Figure 1 Removing the Stacker Tray

#### Replacement

Reverse the removal procedure for replacement.

# REP 23.21 (LX) Eject Belt

#### Parts List on PL 23.13

#### Removal

**NOTE:** When turning the power OFF, turn the Power Switch OFF first, and then the Main Power Switch.

- 1. Press the **Job Status** button to check that there are no jobs in progress.
- 2. Switch off the power and disconnect the power cord.
- 3. Undock the Finisher (REP 23.5).
- 4. Remove the Booklet Maker (REP 23.31).
- 5. Remove the Rear upper Cover (REP 23.7).
- 6. Remove the Eject Motor Assembly (REP 23.22).
- 7. Remove the Eject Motor (REP 23.25).
- 8. Remove the Eject Belt.

#### Replacement

1. To install, carry out the removal steps in reverse order.

## REP 23.22 (LX) Eject Motor Assembly

#### Parts List on PL 23.11

#### Removal

**NOTE:** When turning the power OFF, turn the Power Switch OFF first, and then the Main Power Switch.

- 1. Press the **Job Status** button to check that there are no jobs in progress.
- 2. Switch off the power and disconnect the power cord.
- 3. Undock the Finisher (REP 23.5).
- 4. Remove the Booklet Maker (REP 23.31).
- 5. Remove the Rear Upper Cover (REP 23.7).
- 6. Preparing to remove the Eject Motor Assembly.
  - a. Disconnect the Eject Motor connector
  - b. Remove the wire harness from the Harness Guide
  - c. Disconnect the wire harness clamps (2)
  - d. Remove the screws (2) from the Harness Guide and move the Harness Guide aside.
  - e. Disconnect the Spring
  - f. Remove the Eject Motor Assembly screws (4)
- 7. Remove the Eject Motor Assembly.

#### Replacement

1. To install, carry out the removal steps in reverse order.

## REP 23.23 (LX) Finisher PWB

#### Parts List on PL 23.16

#### Removal

**NOTE:** When turning the power OFF, turn the Power Switch OFF first, and then the Main Power Switch.

- 1. Press the **Job Status** button to check that there are no jobs in progress.
- 2. Switch off the power and disconnect the power cord.
- 3. Remove the Rear Upper Cover (REP 23.7).
- 4. Remove the Finisher PWB (Figure 1).
  - a. Disconnect the Connectors (9).
  - b. Remove the Screws (5).
  - c. Remove the Finisher PWB.

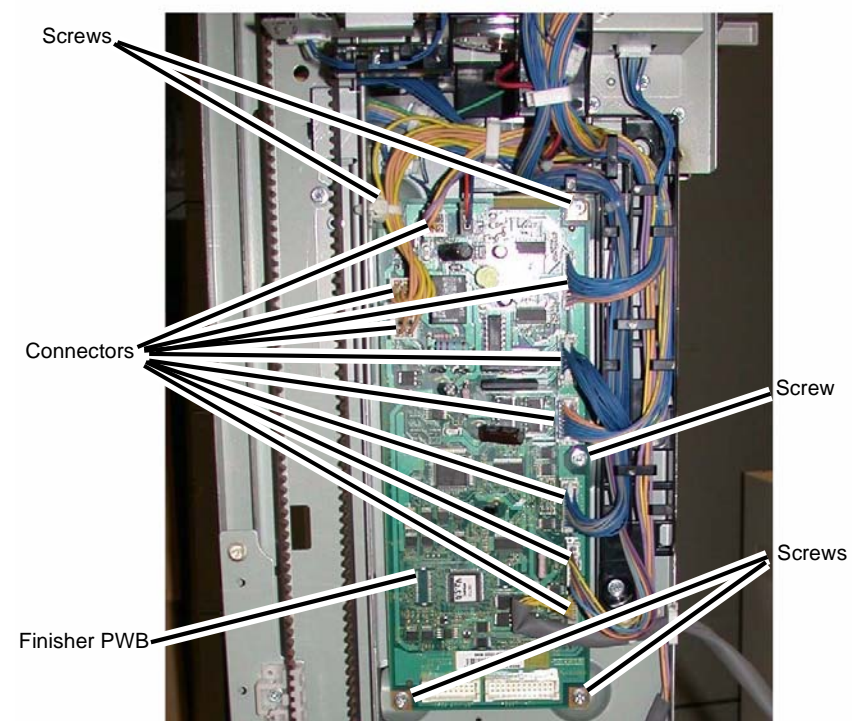

Figure 1 Removing the Finisher PWB

#### Replacement

1. Reverse the removal procedure for replacement.

## REP 23.24 (LX) Finisher LVPS

#### Parts List on PL 23.16

#### Removal

**NOTE:** When turning the power OFF, turn the Power Switch OFF first, and then the Main Power Switch.

- 1. Press the **Job Status** button to check that there are no jobs in progress.
- $\ \ 2. \quad \ Switch \ off \ the \ power \ and \ disconnect \ the \ power \ cord.$
- 3. Remove the Rear Lower Cover (REP 23.8).
- 4. Remove the Finisher LVPS (Figure 1).
  - a. Disconnect the Connectors (2).
  - b. Remove the Screws (4).
  - c. Remove the Finisher LVPS.

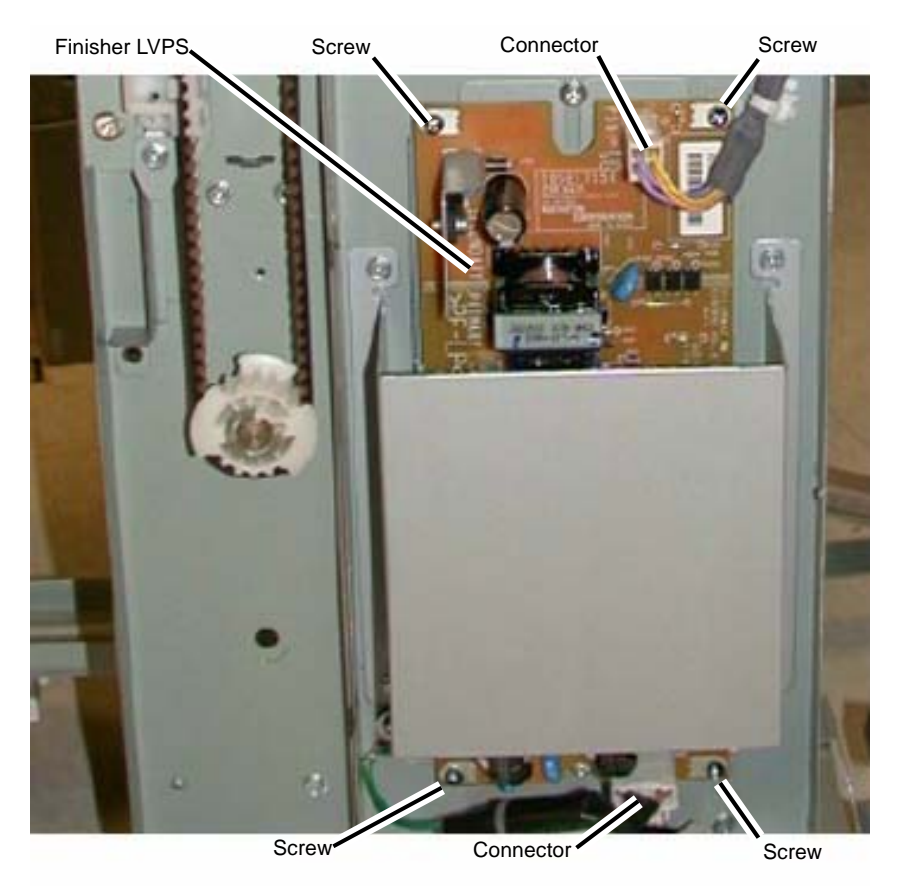

Figure 1 Removing the Finisher LVPS

# Replacement

Reverse the removal procedure for replacement.

### REP 23.25 (LX) Eject Motor

#### Parts List on PL 23.11

#### Removal

**NOTE:** When turning the power OFF, turn the Power Switch OFF first, and then the Main Power Switch.

- 1. Press the **Job Status** button to check that there are no jobs in progress.
- 2. Switch off the power and disconnect the power cord.
- 3. Undock the Finisher (REP 23.5).
- 4. Remove the Booklet Maker (REP 23.31).
- 5. Remove the Rear Upper Cover (REP 23.7).
- 6. Remove the Eject Motor Assembly (REP 23.22).
- 7. Remove the Eject Motor.
  - a. Remove the screws (2)
  - b. Remove the Eject motor

#### Replacement

1. To install, carry out the removal steps in reverse order.

## REP 23.26 (LX) Front/Rear Tamper Motor

#### Parts List on PL 23.12

#### Removal

**NOTE:** When turning the power OFF, turn the Power Switch OFF first, and then the Main Power Switch.

- 1. Press the **Job Status** button to check that there are no jobs in progress.
- 2. Switch off the power and disconnect the power cord.
- 3. Remove the Compiler Tray (REP 23.17).
- 4. Turn the Compiler Tray over on a work surface.
- 5. Remove the Tamper Motor (Figure 1).
  - a. Release the wires from the wire guide.
  - b. Remove the screw (1) and remove the wire guide.
  - c. Disconnect the Tamper Motor connector.

NOTE: The Rear Tamper Motor connector has already been disconnected.

- d. Remove the screws (2).
- e. Remove the Tamper Motor.

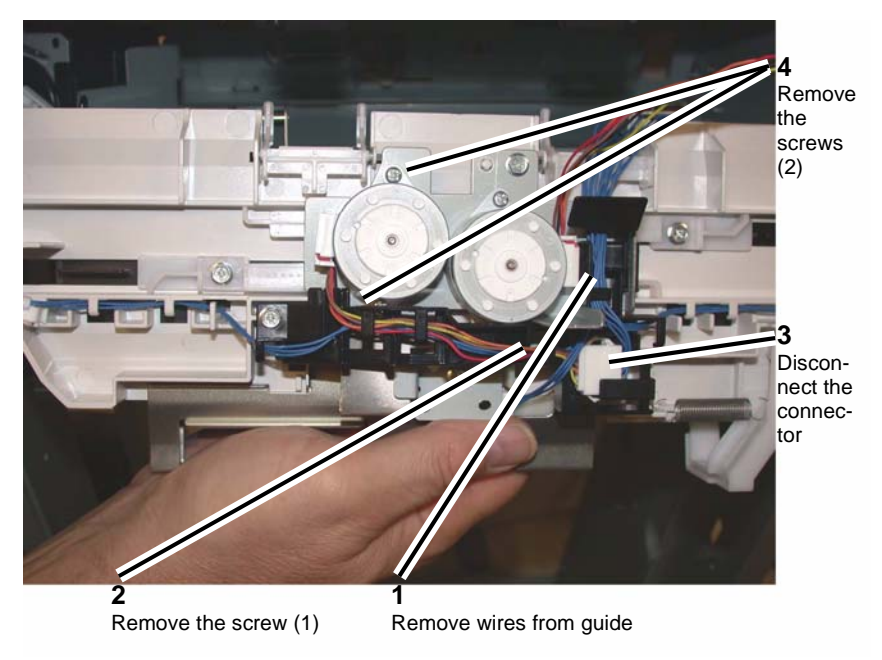

Figure 1 Removing the Tamper Motor

#### Replacement

Replace in reverse order of removal.

## REP 23.27 (LX) Front/Rear Tamper Home Sensors

#### Parts List on PL 23.12

#### Removal

**NOTE:** When turning the power OFF, turn the Power Switch OFF first, and then the Main Power Switch.

- 1. Press the **Job Status** button to check that there are no jobs in progress.
- 2. Switch off the power and disconnect the power cord.
- 3. Remove the Compiler Tray Assembly (REP 23.17).
- 4. Turn the Compiler Tray over on a work surface (Figure 1).
- 5. Disconnect the connector.
- 6. Remove the Front or Rear Tamper Home Sensor (PL 23.12).

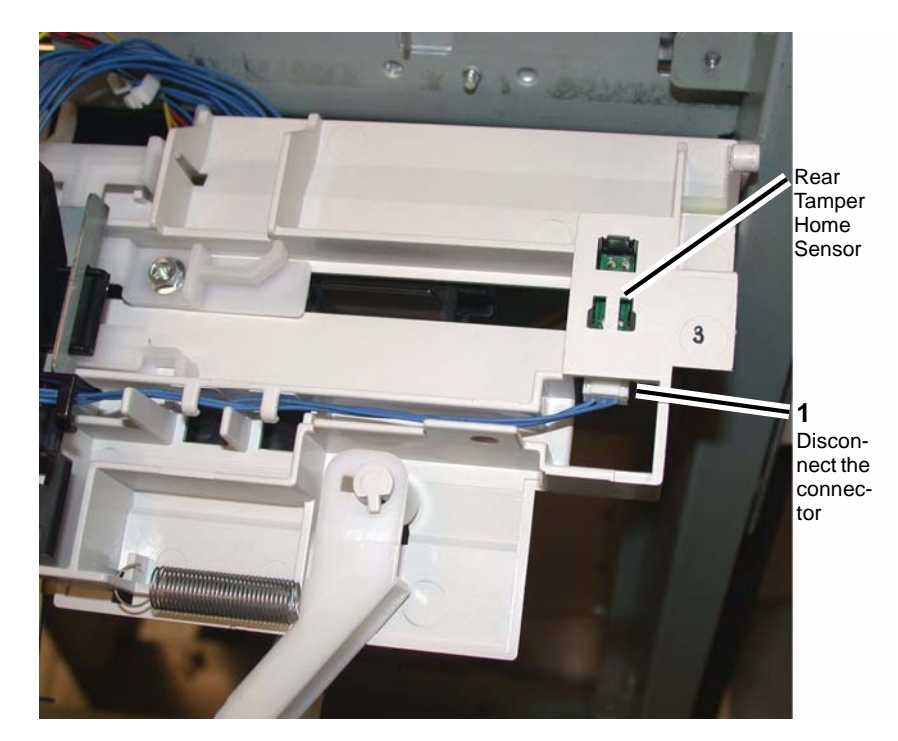

Figure 1 Removing the Front or Rear Tamper Home Sensor

## REP 23.28 (LX) Compiler No Paper Sensor

#### Parts List on PL 23.12

#### Removal

- 1. Press the **Job Status** button to check that there are no jobs in progress.
- 2. Switch off the power and disconnect the power cord.
- 3. Remove the Compiler Tray Assembly (REP 23.17).
- 4. Turn the Compiler tray over on a work surface.
- 5. Remove the screw (1) that secures the bracket (PL 23.12) (Figure 1).

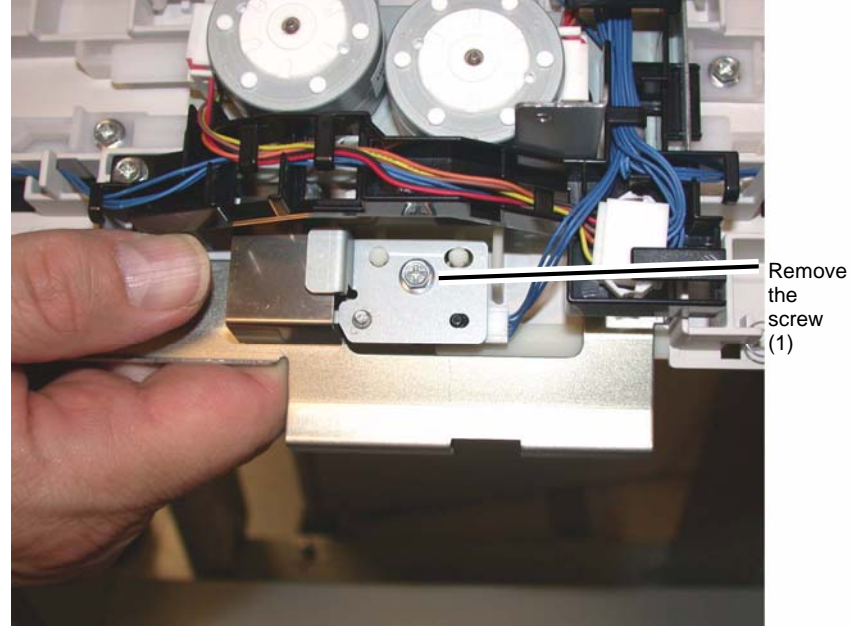

Figure 1 Removing the Bracket

- 6. Disconnect the connector (Figure 2).
- 7. Remove the screw (1) that secures the sensor.
- 8. Remove the Compiler No Paper Sensor.

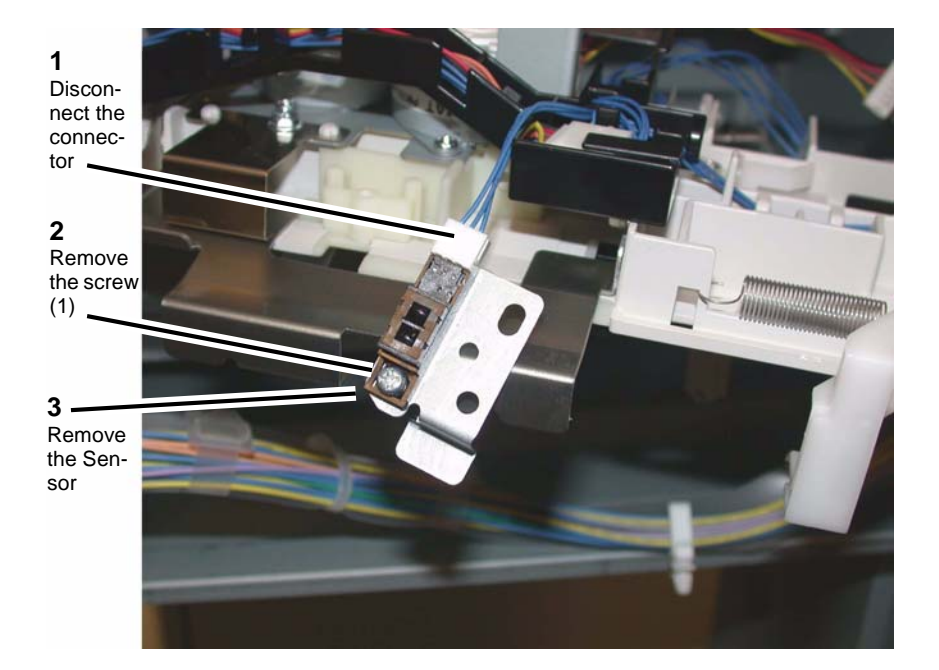

Figure 2 Removing the Compiler No Paper Sensor

## REP 23.29 (LX) Front/Rear Carriage Assembly

#### Parts List on PL 23.7

#### Removal

**NOTE:** When turning the power OFF, turn the Power Switch OFF first, and then the Main Power Switch.

1. Press the **Job Status** button to check that there are no jobs in progress.

**NOTE:** Ensure that the Stacker Tray is in the top position.

- 2. Switch off the power and disconnect the power cord.
- 3. Remove the Finisher Front Cover (REP 23.6).
- 4. Remove the Rear Upper and Rear Lower Covers (REP 23.7, REP 23.8).
- 5. Remove the Stacker Tray (REP 23.20).
- 6. Removing the Carriage Assembly (Figure 1).
  - a. Disconnect and remove the Spring.
- **NOTE:** The Carriage Bearings (2 each Assembly) are not fastened to the shafts. Use care to catch the Bearings when the Carriage Assembly is removed.
  - b. With a 6 inch common screwdriver, move the belt Clamp latch aside and remove the Stacker Belt and Carriage Assembly.

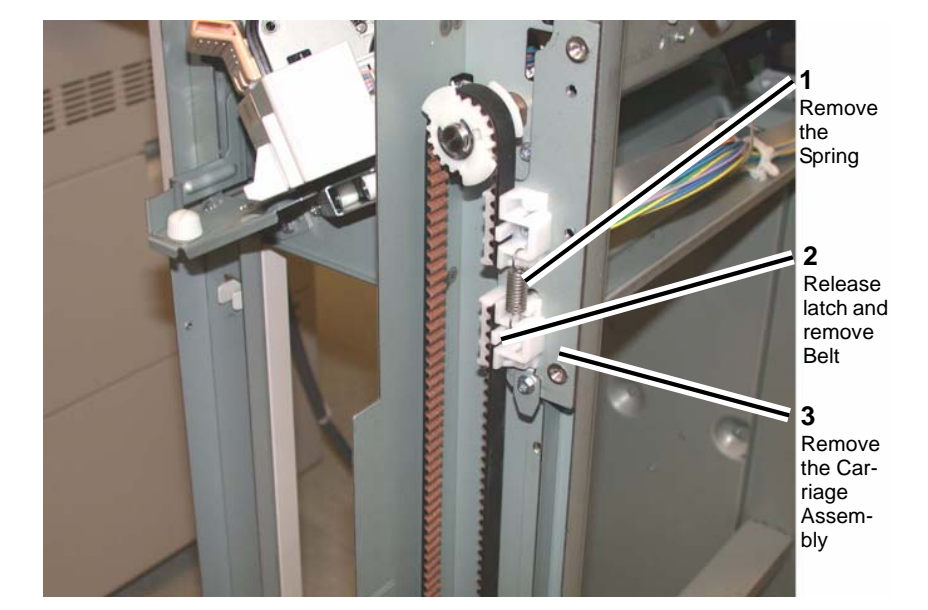

Figure 1 Removing the Carriage Assembly

**NOTE:** Ensure that the Front and Rear Carriage Assemblies are installed at the same height.

1. Install the Front or Rear Carriage Assemblies in the reverse order of removal.

## REP 23.30 (LX) Booklet PWB

Parts List on PL 23.21

#### Removal

- 1. Press the **Job Status** button to check that there are no jobs in progress.
- 2. Switch off the power and disconnect the power cord.
- 3. Remove the Booklet PWB Cover (REP 23.35).
- 4. Remove the Booklet PWB (Figure 1).
  - a. Disconnect the Connectors (5).
  - b. Remove the Screws (4).
  - c. Remove the Booklet PWB.

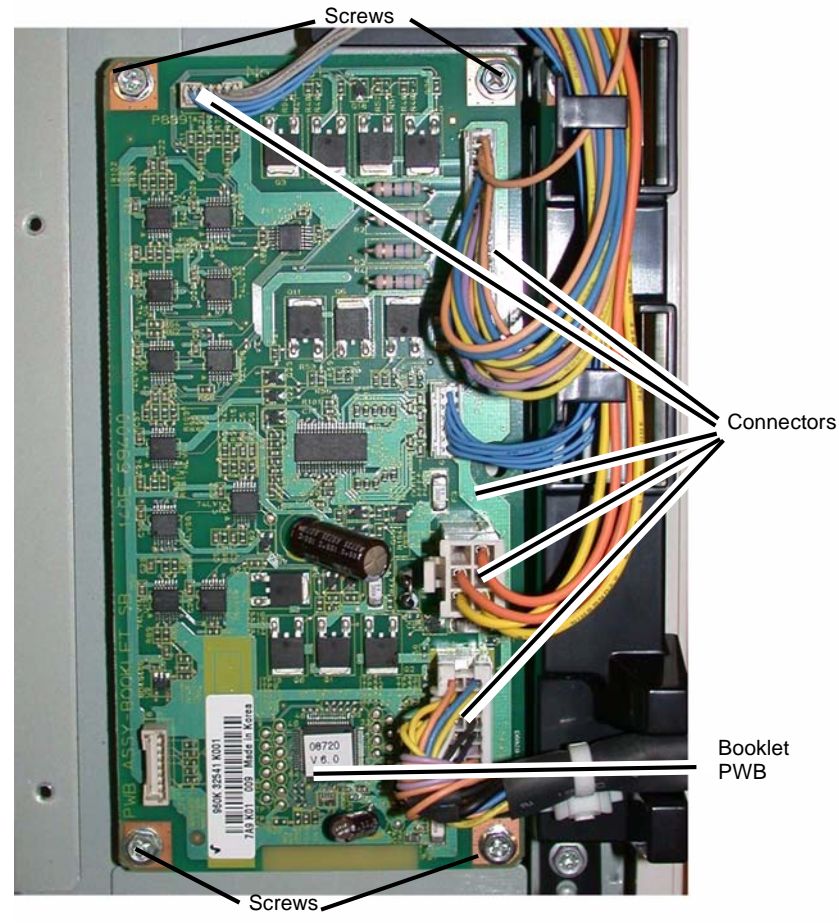

Figure 1 Removing the Booklet PWB

#### Replacement

1. Reverse the removal procedure for replacement.

## REP 23.31 (LX) Booklet Maker Assembly

Parts List on PL 23.6

#### Removal

**NOTE:** When turning the power OFF, turn the Power Switch OFF first, and then the Main Power Switch.

- 1. Press the **Job Status** button to check that there are no jobs in progress.
- 2. Switch off the power and disconnect the power cord.
- 3. Unlatch the Eject Cover, and move it all the way to the left (Figure 1).
- 4. Remove the Thumbscrews (2) (Figure 1).

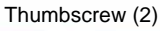

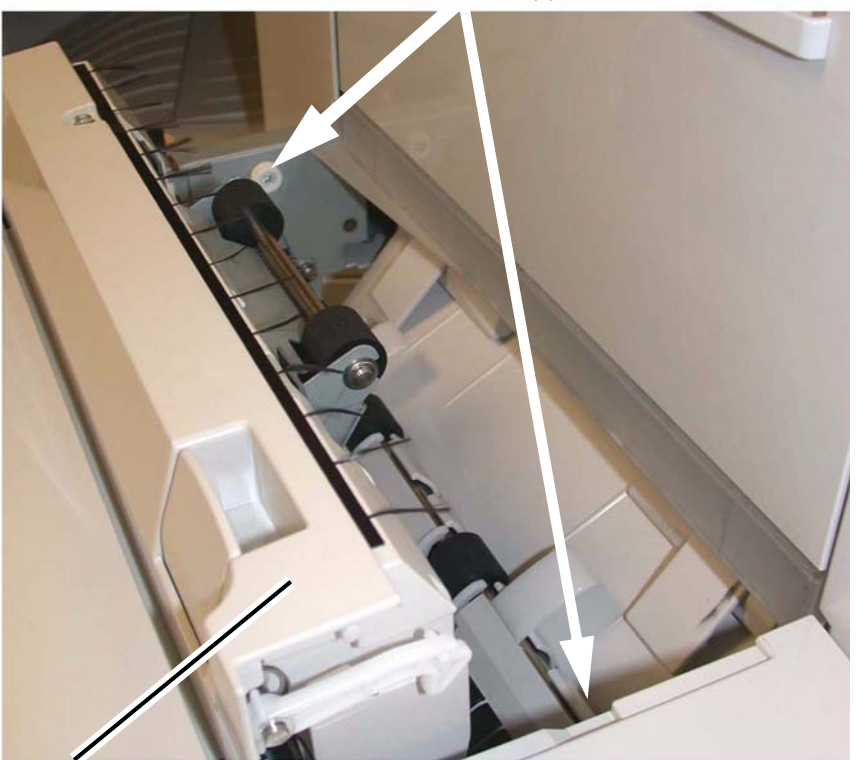

Eject Cover

Figure 1 Eject Cover and Thumbscrew

- 5. Disconnect the Booklet Maker Assembly from the Finisher.
  - a. Remove the Connector Cover (Figure 2).

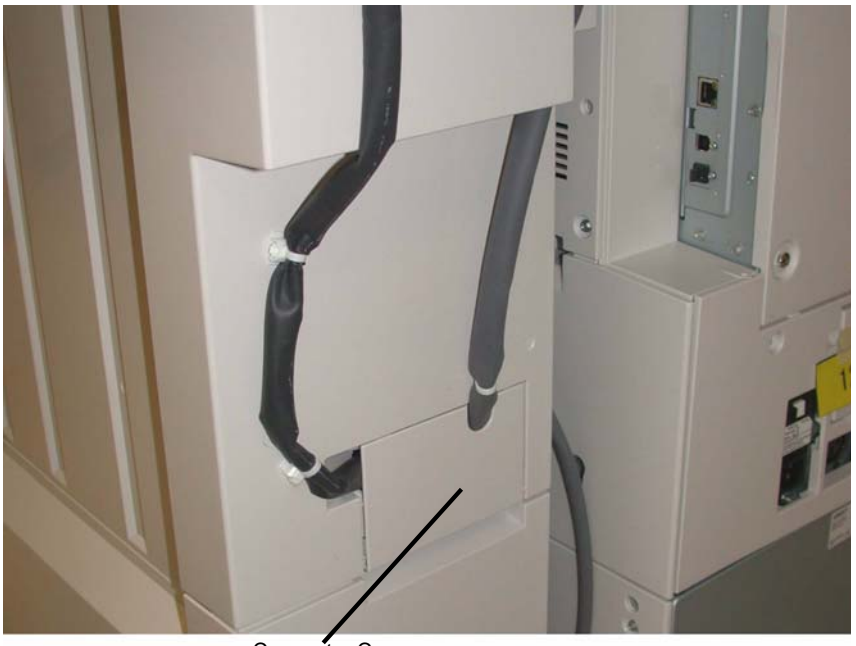

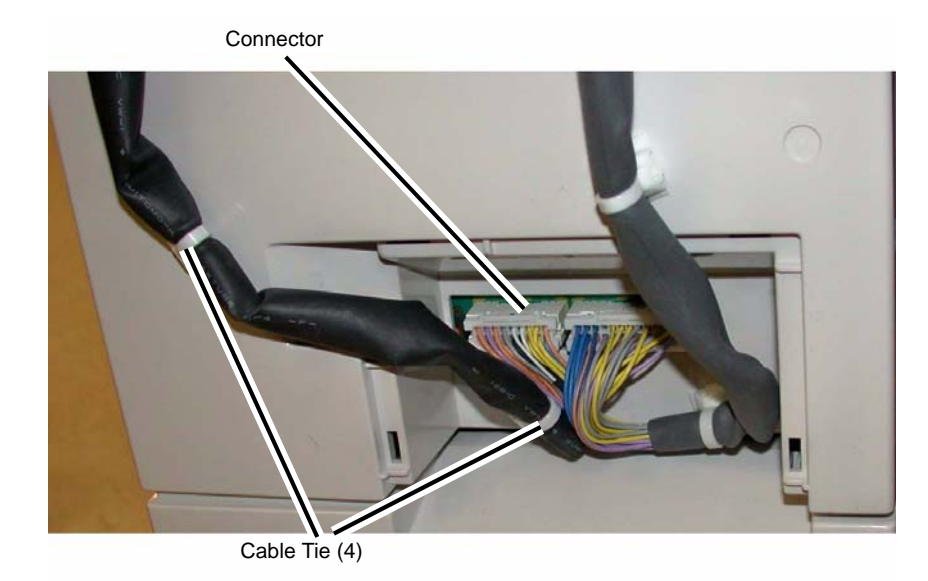

#### Figure 3 Disconnecting the Booklet Maker Assembly

6. Lift the Booklet Maker Assembly off the Locating Pins (4), and remove (Figure 4).

Connector Cover

Figure 2 Connector Cover

- b. Disconnect the Connector (Figure 3).
- c. Pull out the Cable Ties (4).

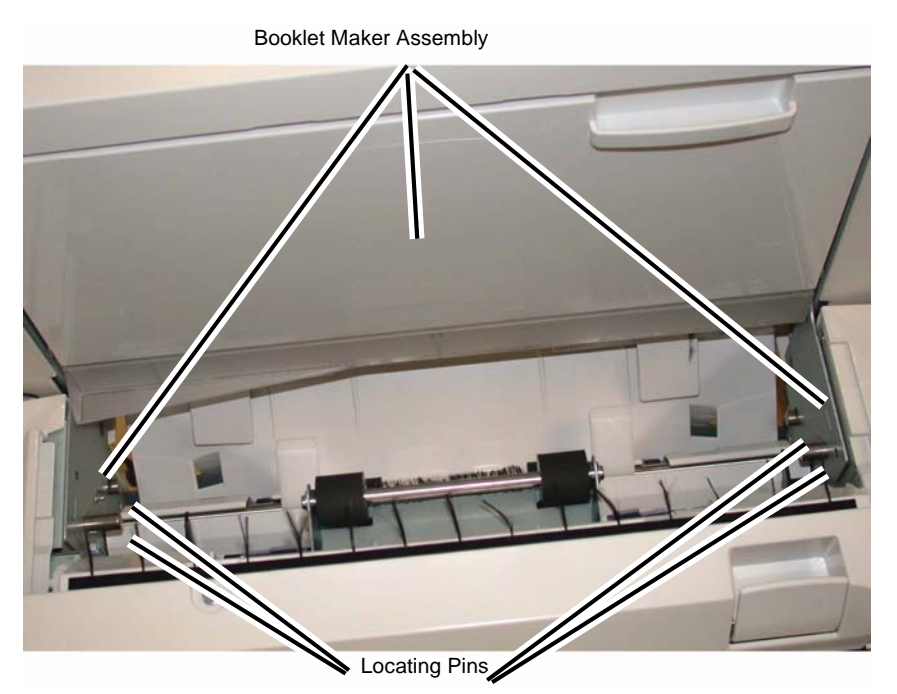

Figure 4 Removing the Booklet Maker Assembly

1. Reverse the removal procedure for replacement.

## REP 23.32 (LX) Booklet Front Cover

Parts List on PL 23.17

#### Removal

- 1. Press the **Job Status** button to check that there are no jobs in progress.
- 2. Switch off the power and disconnect the power cord.
- 3. Remove the Booklet Maker Assembly from the Finisher (REP 23.31).
- 4. Remove the Booklet Front Cover.
  - a. Remove the Screw (1) (Figure 1).

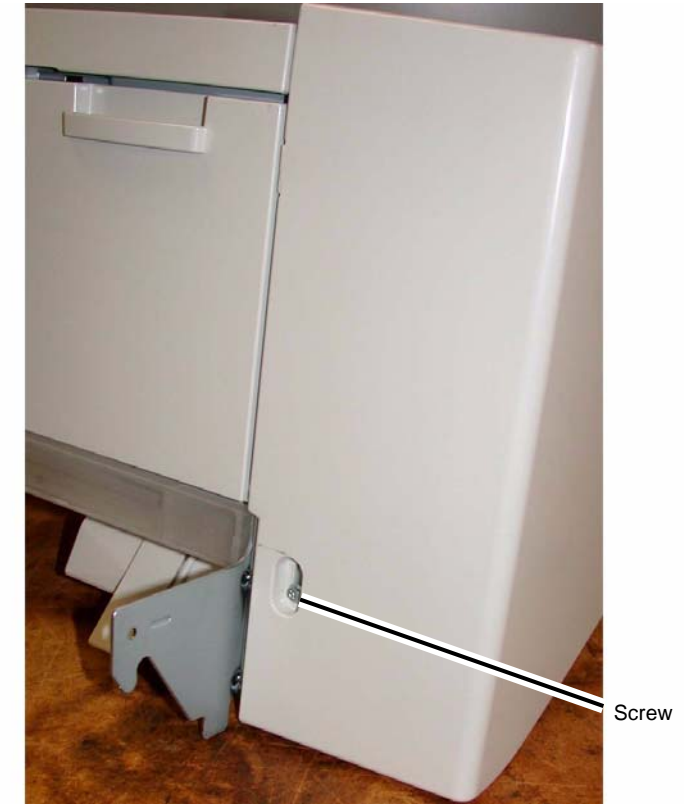

Figure 1 Removing the Booklet Front Cover

- b. Remove the Screws (2) (Figure 2 )
- c. Remove the Booklet Front Cover.

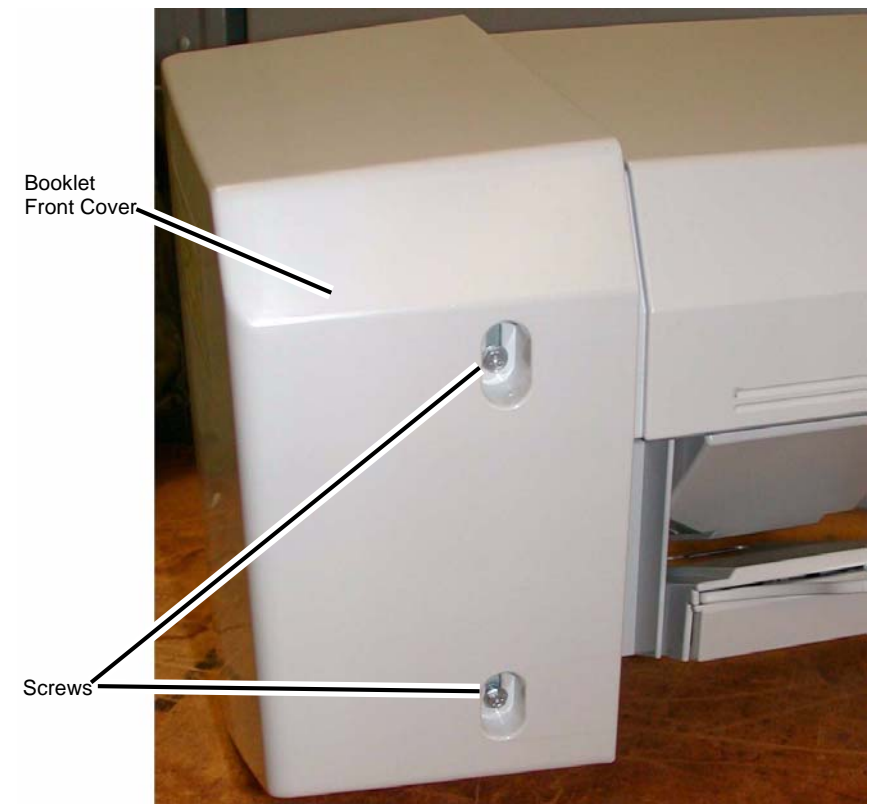

Figure 2 Removing the Booklet Front Cover

1. Reverse the removal procedure for replacement.

## REP 23.33 (LX) Booklet Rear Cover

Parts List on PL 23.17

#### Removal

- 1. Press the **Job Status** button to check that there are no jobs in progress.
- 2. Switch off the power and disconnect the power cord.
- 3. Remove the Booklet Maker Assembly from the Finisher (REP 23.31).
- 4. Remove the Booklet PWB Cover (REP 23.35).
- 5. Remove the Booklet Rear Cover.
  - a. Remove the Self-tapping Screws (2) (Figure 1).
  - b. Remove the Booklet Side Cover.

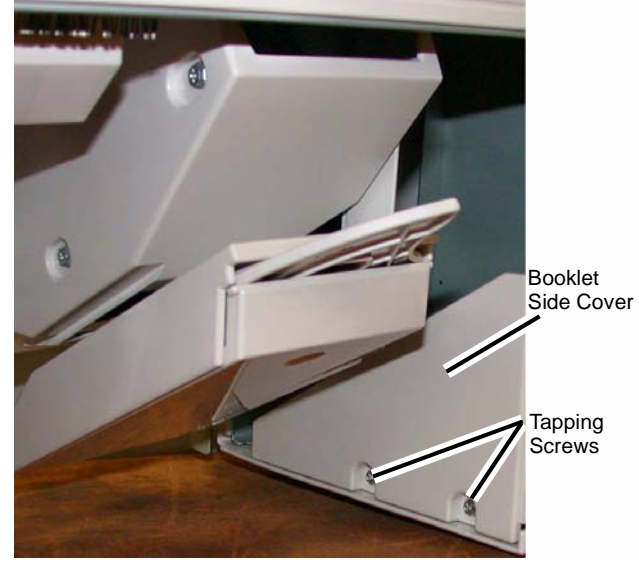

Figure 1 Removing the Booklet Side Cover

- c. Remove the Screw (1) (Figure 2).
- d. Remove the Booklet Rear Cover.

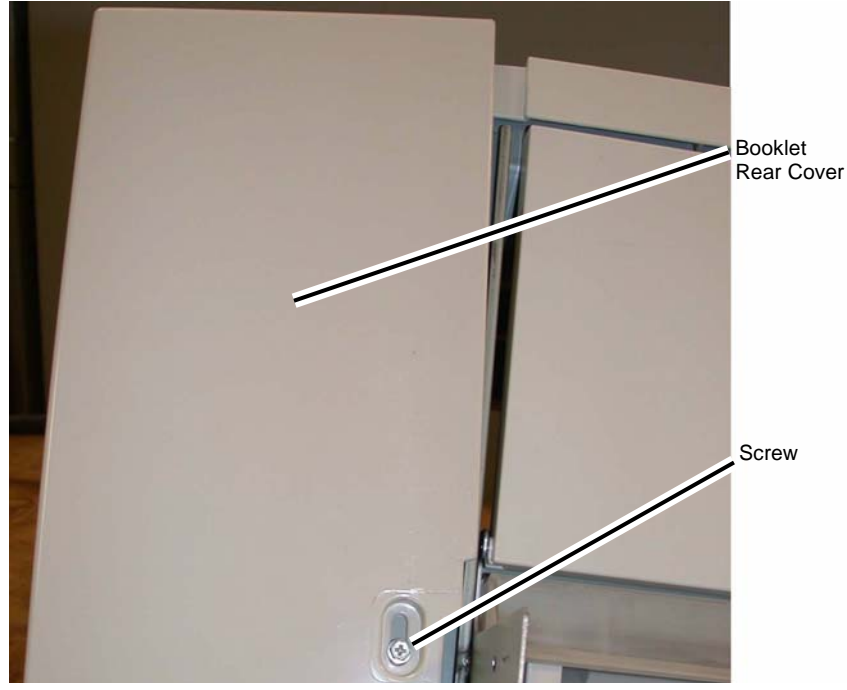

Figure 2 Removing the Booklet Rear Cover

1. Reverse the removal procedure for replacement.

## REP 23.34 (LX) Booklet Top Cover

Parts List on PL 23.17

#### Removal

**NOTE:** When turning the power OFF, turn the Power Switch OFF first, and then the Main Power Switch.

- 1. Press the **Job Status** button to check that there are no jobs in progress.
- 2. Switch off the power and disconnect the power cord.
- 3. Remove the Booklet Front Cover (REP 23.32).
- 4. Remove the Booklet Rear Cover (REP 23.33).
- 5. Remove the Booklet Top Cover (Figure 1).
  - a. Remove the Screws (4).
  - b. Remove the Booklet Top Cover.

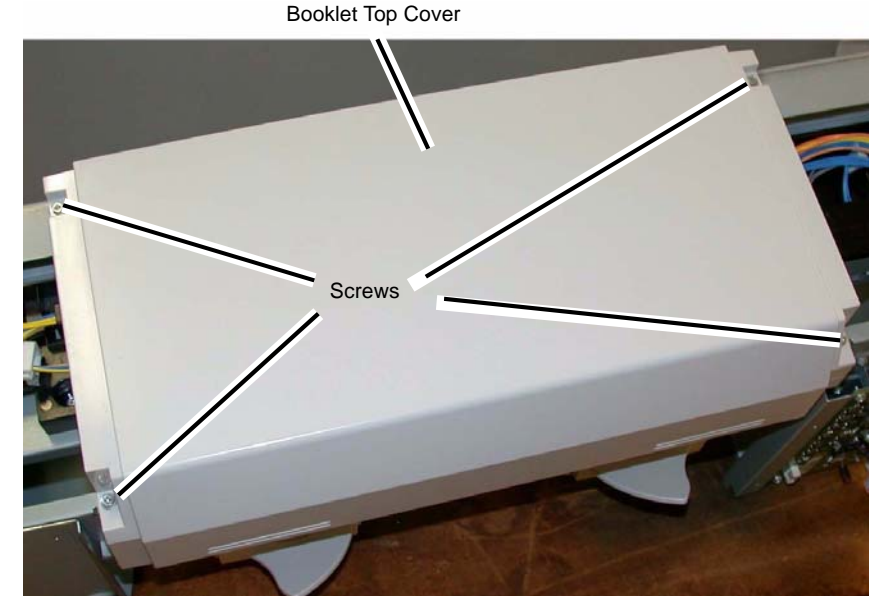

Figure 1 Removing the Booklet Top Cover

Replacement Reverse the removal procedure for replacement.

## REP 23.35 (LX) Booklet PWB Cover

#### Parts List on PL 23.17

#### Removal

**NOTE:** When turning the power OFF, turn the Power Switch OFF first, and then the Main Power Switch.

- 1. Press the Job Status button to check that there are no jobs in progress.
- 2. Switch off the power and disconnect the power cord.
- 3. Remove the Booklet PWB Cover (Figure 1).
  - a. Remove the Self-tapping Screws (2).
  - b. Remove the Screws (2).
  - c. Remove the Booklet PWB Cover.

# Tapping Screws Tapping

Figure 1 Removing the Booklet PWB Cover

#### Replacement

Reverse the removal procedure for replacement.

# REP 23.36 (LX) Booklet Left Cover

Parts List on PL 23.17

#### Removal

**NOTE:** When turning the power OFF, turn the Power Switch OFF first, and then the Main Power Switch.

- 1. Press the **Job Status** button to check that there are no jobs in progress.
- 2. Switch off the power and disconnect the power cord.
- 3. Remove the Booklet Maker from the Finisher (REP 23.31).
- 4. Remove the Booklet Maker Left Cover.
- 5. Align the slots at the front and rear of the Booklet Maker Left Cover with the flats on the Mounting Pins.
- 6. Move the Booklet Maker Left Cover by allowing the flats on the Mounting Pins to slide through the slots in the Cover.

#### Replacement

1. Reverse the removal procedure for replacement.

## REP 23.37 (LX) Booklet Front/Rear Stapler

#### Parts List on PL 23.19 , PL 23.20

#### Removal

- 1. Press the **Job Status** button to check that there are no jobs in progress.
- 2. Switch off the power and disconnect the power cord.
- 3. Remove the Booklet Maker Assembly from the Finisher (REP 23.31).
- 4. Remove the Stapler Guide (Figure 1).
  - a. Remove the Screw (1).
  - b. Remove the Stapler Guide.

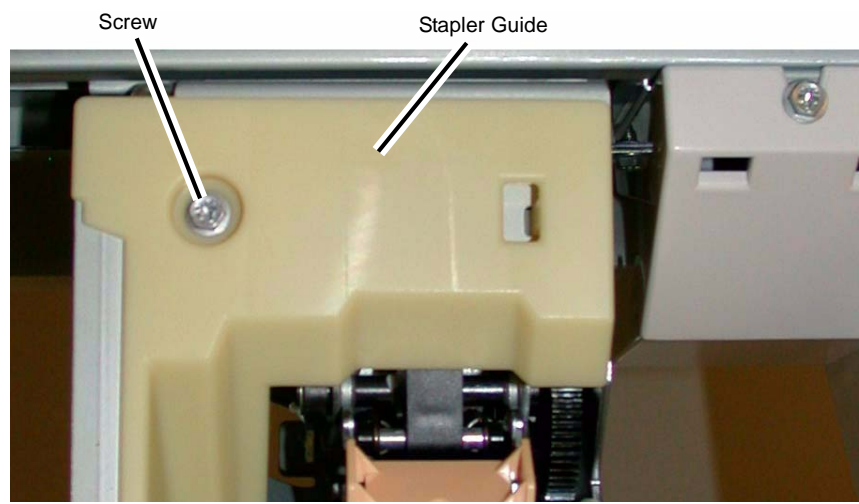

Figure 1 Removing the Stapler Guide

- 5. Remove the Stapler Lower Cover (Figure 2).
  - a. Remove the Screw (1).
  - b. Remove the Stapler Lower Cover.

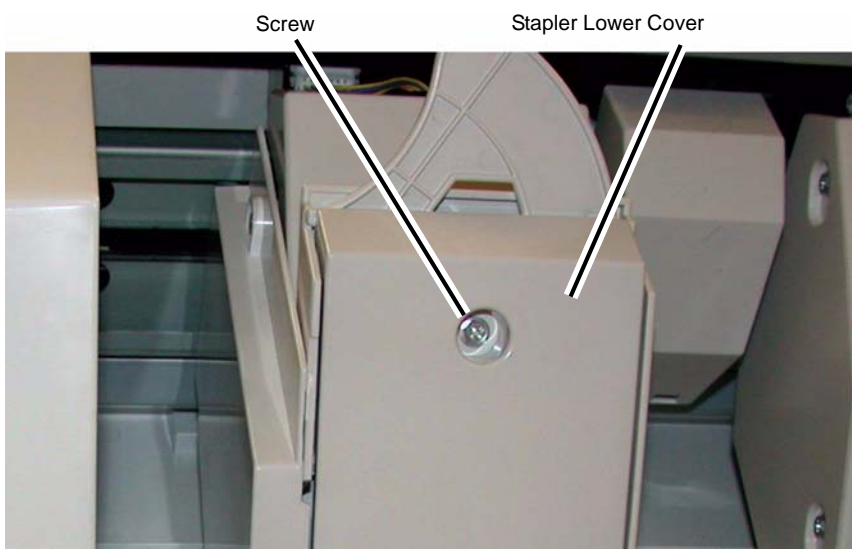

Figure 2 Removing the Stapler Lower Cover

- 6. Remove the Chute (Figure 3).
  - a. Remove the Screw (1).
  - b. Remove the Chute.
- 7. Remove the Stapler Rear Cover (Figure 3).
  - a. Remove the Screws (2).
  - b. Remove the Stapler Rear Cover.
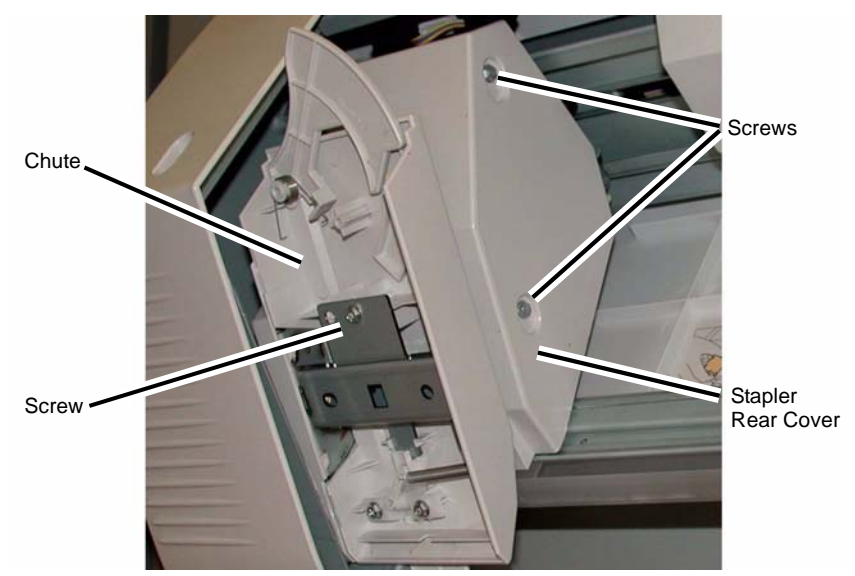

Figure 3 Removing the Chute and Stapler Rear Cover

- 8. Remove the Stapler (Figure 4).
  - a. Release the wires from the Clip.
  - b. Disconnect the Connector.
  - c. Remove the Screws (3).
  - d. Remove the Stapler.

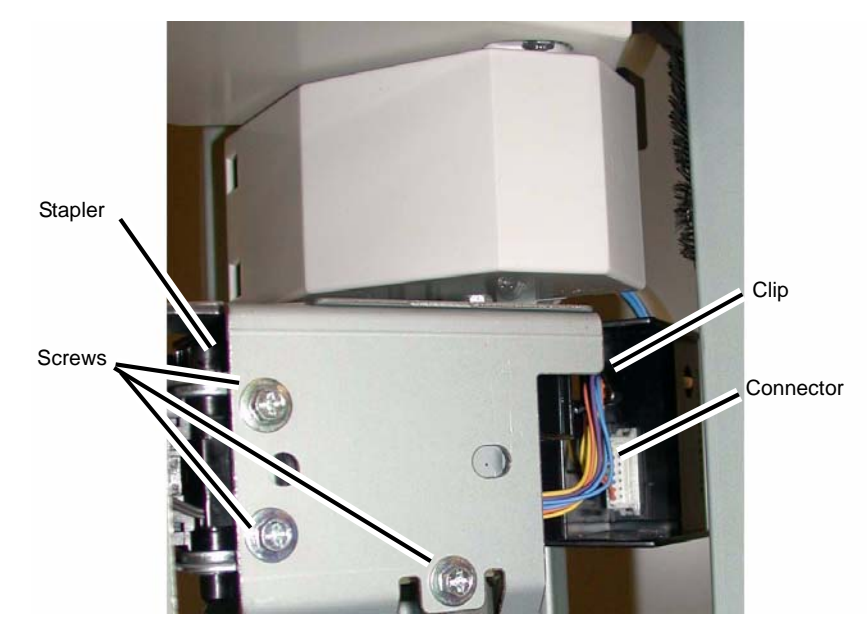

Figure 4 Removing the Stapler

# Replacement

1. Reverse the removal procedure for replacement.

# REP 23.38 (LX) Booklet Stapler Move Motor

# Parts List on PL 23.18

#### Removal

**NOTE:** When turning the power OFF, turn the Power Switch OFF first, and then the Main Power Switch.

- 1. Press the **Job Status** button to check that there are no jobs in progress.
- 2. Switch off the power and disconnect the power cord.
- 3. Remove the Booklet Maker Assembly from the Finisher (REP 23.31).
- 4. Remove the Cover for the Booklet Stapler Move Motor (Figure 1).
  - a. Remove the Screw (1).
  - b. Remove the Cover.

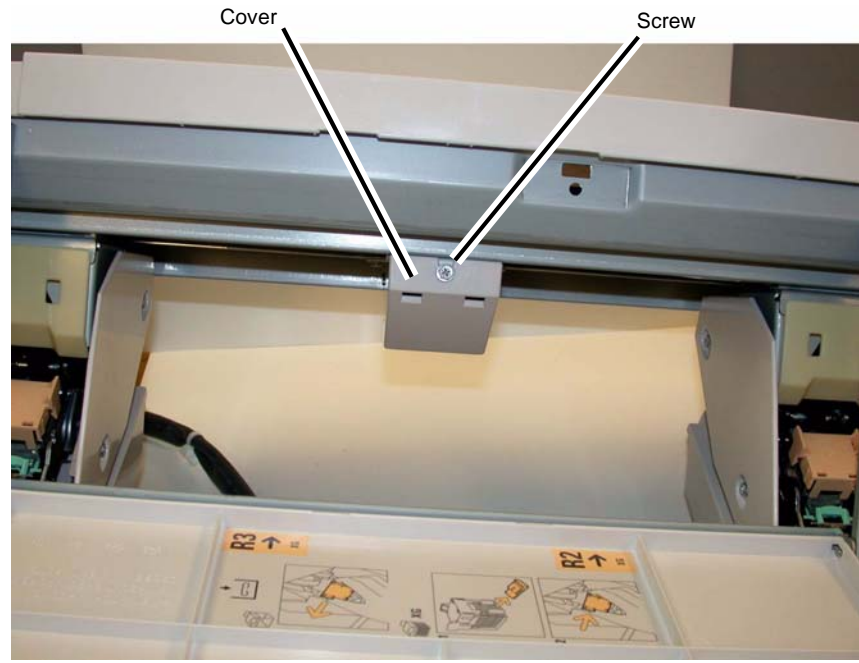

Figure 1 Removing the Cover

- 5. Remove the Booklet Stapler Move Motor (Figure 2).
  - a. Open the Clip and release the wires.
  - b. Disconnect the Connector.
  - c. Remove the Screws (3).
  - d. Remove the Booklet Stapler Move Motor.

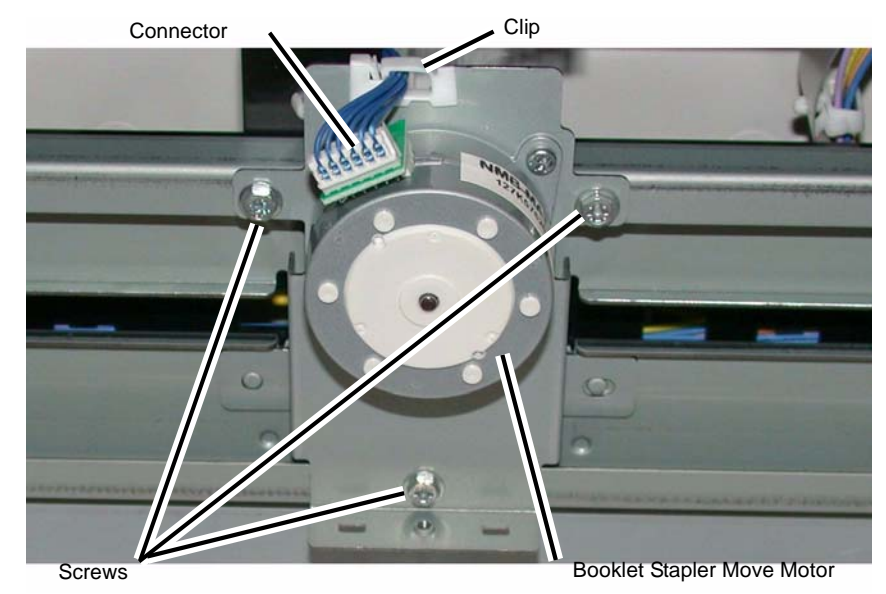

Figure 2 Removing the Booklet Stapler Move Motor

### Replacement

1. Reverse the removal procedure for replacement.

# ADJ 4.1 UI Diagnostic Tests

#### Purpose

This series of tests are built into the UI software to test the functionality of the UI display, UI pixels and color fidelity, Touch Screen response and Control Panel buttons and LEDs.

#### Procedure

To display the UI Diagnostic Tests menu, simultaneously press the \*, #, and C buttons. The menu displays a list of 6 choices. You can select the tests from either the Touch Screen or by using the number key pad on the Control Panel. Each test will have one or more subtests. These tests are selectable from the number keys on the control panel. You can exit any of the top level tests by pressing the 0 button on the Control panel.

- 1. **LCD Pixel Test** This test displays a lighted blank screen. A small square will display wherever you touch the screen. This will demonstrate the function of the touch screen. If your touch does not produce a color square, the touch screen is defective.
- 2. **Touch Panel Calibration** Use the Touch Pen for this routine. Start the test and touch the cross hatch locations as they are displayed. This will set the correct points of origin for the display.
- 3. **Touch Panel Test** This routine tests the response of the Touch Screen to touch. When the panel is touched a small square is displayed. If a square is touched repeatedly it will toggle on and off.
- 4. **Button Test** This routine test the functions of the Buttons on the control panel and displays the results on the UI as a color change on the button display.
- 5. **Display Vertical Test** This test displays eight different vertical gradient patterns. These patterns are selected with the numeric key pad on the control panel:
  - 1 Red Gradient
  - 2 Green Gradient
  - 3 Blue Gradient
  - 4 RGB three bar display
  - 5 33 Bars RGB
  - 6 50 Bars RGB
  - 7 100 Bars RGB
  - 8 200 Bars RGB
  - 0 Exit routine
- 6. LED Test This routine tests the functionality of the LEDs on the Control panel. Select the test to perform and press the buttons on the control panel that have LEDs associated with them; the display on the UI will indicate which button was detected, and the LED will light. There is also a test that causes the LEDS to blink in a pattern after the LEDs have been switched on.

Select 0 to exit the procedure.

# ADJ 5.1 DADF Lead-Skew Adjustment

# Parts List on PL 51.1

### Purpose

To correct the feeding of the original by adjusting the position of the DADF. (DADF Lead-Skew, Perpendicularity)

### Check

- 1. Place the Test Chart 82E8220 on the Platen Glass.
- 2. Place 11x17" paper in Tray 1.
- 3. Make a copy using the following settings in Copy mode.
  - a. On the UI Ready to Copy Screen, select the Copy tab.
  - b. Under Output Color select Black.
  - c. Under the Paper Supply select 11x17" paper size.
  - d. Under 2 Sided Copying select 1 Sided.
  - e. Reduce / Enlarge should be set to 100%.
  - f. On the UI Ready to Copy Screen, select the Layout Adjustment tab, Image Shift should be Side 1 No Shift. Select Save if necessary.

NOTE: The copy made from the Platen Glass will be used as the original in the DADF.

- 4. Place the copy made from the Platen Glass into the DADF and make 3 copies.
- 5. Check that the difference in the distance between the side and the Edges at the 100mm mark and the 300mm mark in the 3 copies is within 00.5mm. (Figure 1)

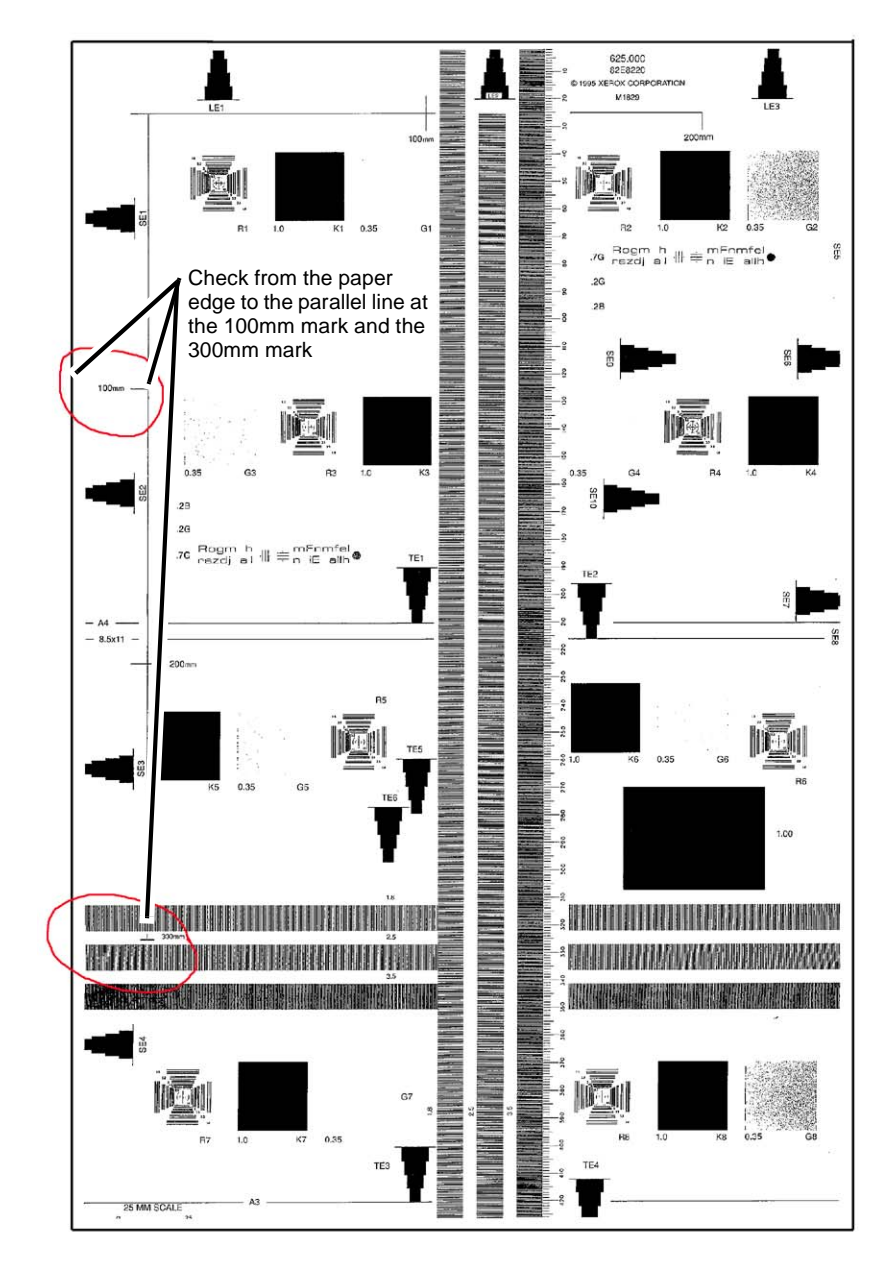

#### Figure 1 Checking the Skew

6. If the value is not within the specified range, perform the Adjustment:

# Adjustment

- 1. Remove the DADF Rear Cover. (REP 5.4)
- 2. Adjust the position of the DADF by moving the DADF in direction A or B. (Figure 2)
  - a. Loosen the screws (x3).
  - b. Move the DADF in direction A or B.
  - c. Tighten the screws (x3).

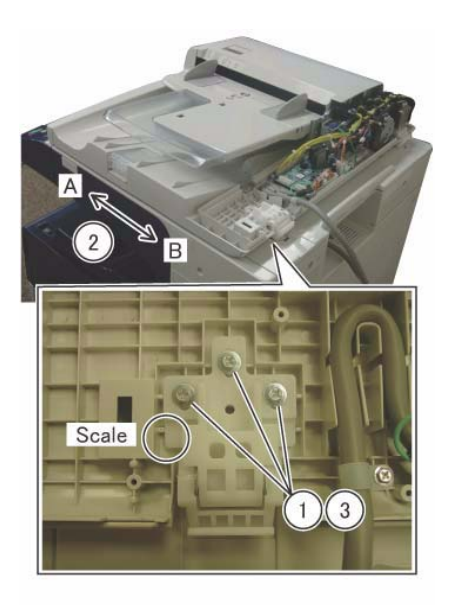

j0ki45105

- Figure 2 Skew Adjust
- The DADF moved in direction A. (Figure 3)

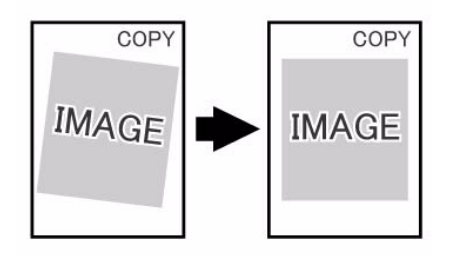

j0ku42044

#### Figure 3 Direction A correction

• The DADF moved in direction B. (Figure 4)

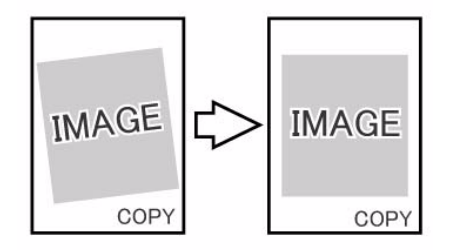

j0ku42043

Figure 4 Direction B correction

- 3. Reinstall the DADF Rear Cover.
- 4. After adjustment, perform DADF Side Registration (ADJ 5.2) and DADF Lead Edge Registration. (ADJ 5.4).

# ADJ 5.2 DADF Side Registration

### Parts List on PL 51.1

#### Purpose

To adjust the original to the proper position (drum shaft direction) on the Platen.

NOTE: The following adjustments must be made before carrying out checking and adjustment.

- IOT Side Registration (ADJ 9.1)
- IIT Lead Edge Registration (ADJ 6.2)
- IIT Side Edge Registration (ADJ 6.3)
- DADF Lead-Skew Adjustment (ADJ 5.1)

NOTE: DADF Side Registration is adjusted using the NVM for every paper width.

# Check

#### Create a test pattern

 To create a Cross Line Test Pattern, use a plain white sheet of 8.5x11"/A4 paper and fold the sheet precisely in half lengthwise and width wise. Then with a straight edge draw a straight line in the lengthwise crease and a straight line in the width wise crease.

Label the top for orientation purposes. (Figure 1)

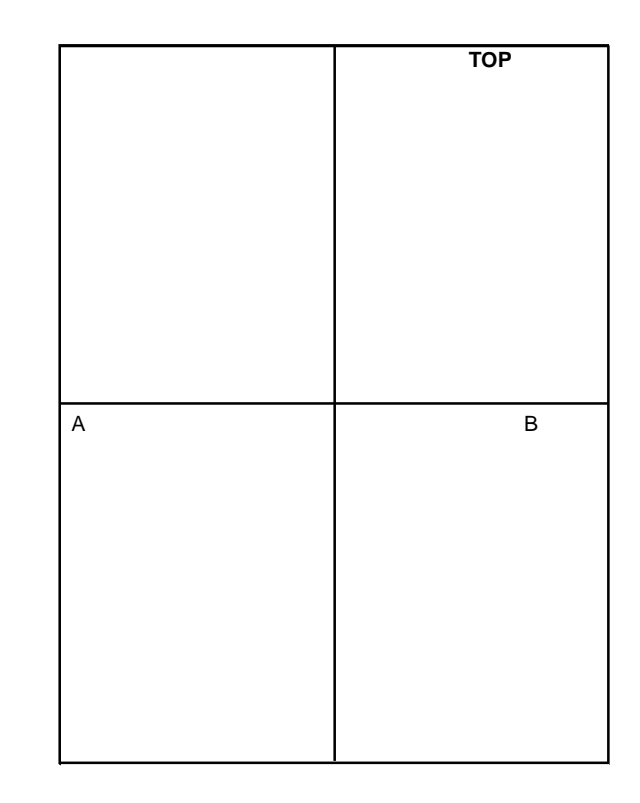

#### Figure 1 Creating a Test Pattern Original

#### DADF Side Edge Registration Check - Side 1

- 1. Load Tray 1 with 8.5x11"/A4 paper.
- 2. Place the new Cross Line Test Pattern on the DADF with the word TOP **Face Up** and towards the rear of the DADF.
- 3. Select the following:
  - Tray 1
  - 1-1 Sided.
  - 100%
  - 1 copy
- 4. Make one copy to the center tray.
- 5. Remove the copy from the center tray and Flip the copy left to right.
- 6. Fold the copy in half parallel to the short edge (A to B in Figure 1).
- 7. Check that the fold line is within 2.0mm from the reference line. If the value is not within the specified range, perform the Adjustment. If the Check is OK, perform the DADF Side Edge Registration Check Side 2.

#### DADF Side Edge Registration Check - Side 2

- 1. Place the Cross Line Test Pattern on the DADF with the word TOP **Face Down** and towards the rear of the DADF.
- 2. Select the following:
  - Tray 1
  - 2-2 Sided.
  - 100%
  - 1 copy
- 3. Make one copy to the center tray.
- 4. Remove the copy from the center tray, but **DO NOT FLIP** the copy this time.
- 5. Fold the copy in half parallel to the short edge (A to B in Figure 1).
- 6. Check that the fold line is within 2.0mm from the reference line.

**NOTE:** Side 2 Registration should track Side 1 closely. In the event that it does not, perform the adjustment, and attempt to equalize the registration for both sides.

#### Adjustment

**NOTE:** The following adjustment uses the same NVM code (715-110) for both Side 1 and Side 2 registration.

- 1. Based on the results of the check(s), adjust for the worst-case misregistration, Side 1 or Side 2.
  - a. Enter UI Diagnostic (CSE) Mode. Select the Adjustments tab.
  - b. Select dC131 NVM Read/Write.
  - c. Change the value in location 715-110 to perform the correction (all sizes).
  - d. Increase the value to move the image toward "TOP." Each step represents 0.1% change (0.0847mm per step).
  - e. Repeat Check and Adjustment until the measurement is within the specified range.
- 2. Repeat the check for the other side and adjust the value in NVM 715-110 to try to equalize the registration for both sides.

# ADJ 5.4 DADF Lead Edge Registration

### Parts List on PL 1.4

#### Purpose

To adjust the original to the proper position (original feed direction) on the Platen.

**NOTE:** The following adjustments must be made before carrying out checking and adjustment.

- IOT Lead Edge/Side Edge Registration (ADJ 9.1)
- IIT Lead Edge Registration (ADJ 6.2)
- IIT Side Edge Registration (ADJ 6.3)
- DADF Lead-Skew Adjustment (ADJ 5.1)

#### Check

- 1. Place the 82E8220 Test Pattern on the Document glass with the trade mark and part number as the lead edge.
- 2. Set up the machine to make two sided copies of the test pattern as follows:
  - a. On the UI Ready to Copy Screen, select the Copy tab.
  - b. Under Output Color select Black.
  - c. Under the Paper Supply select 11x17" paper size.
  - d. Under 2 Sided Copying select 1 to 2 Sided.
  - e. Reduce / Enlarge should be set to 100%.
  - f. On the UI Ready to Copy Screen, select the Layout Adjustment tab, Image Shift should be Side 1 and Side 2 No Shift. Select Save.
- 3. Select a Quantity of 5.
- 4. Press the **Start** button to make a copy of side 1.
- 5. After side 1 is made, place a small piece of paper with the words side 2 written on it, onto the Document Glass and under the 82E8220 Test Pattern. (Figure 1)

**NOTE:** Side 2 can now be identified by the word "side 2" copied from the small piece of paper placed on the Document Glass under the test pattern from previous step.

6. Press the **Start** button to make a copy of side 2.

**NOTE:** The 2 sided copies will be used to run duplex sets for measurement through the DADF.

- 7. Place the 2 sided copies into the DADF and make one set of 2 sided copies.
- 8. On side 1 and side 2, measure on the scale from the 10 mm line to the edge of the paper. The measurement should as follows. (Table 1)

If the value is not within the specified range, perform the Adjustment:

#### **Table 1 Specification**

| ltem      | Simplex       | Duplex        |
|-----------|---------------|---------------|
| Lead Edge | $10\pm0.5$ mm | $10\pm0.5$ mm |

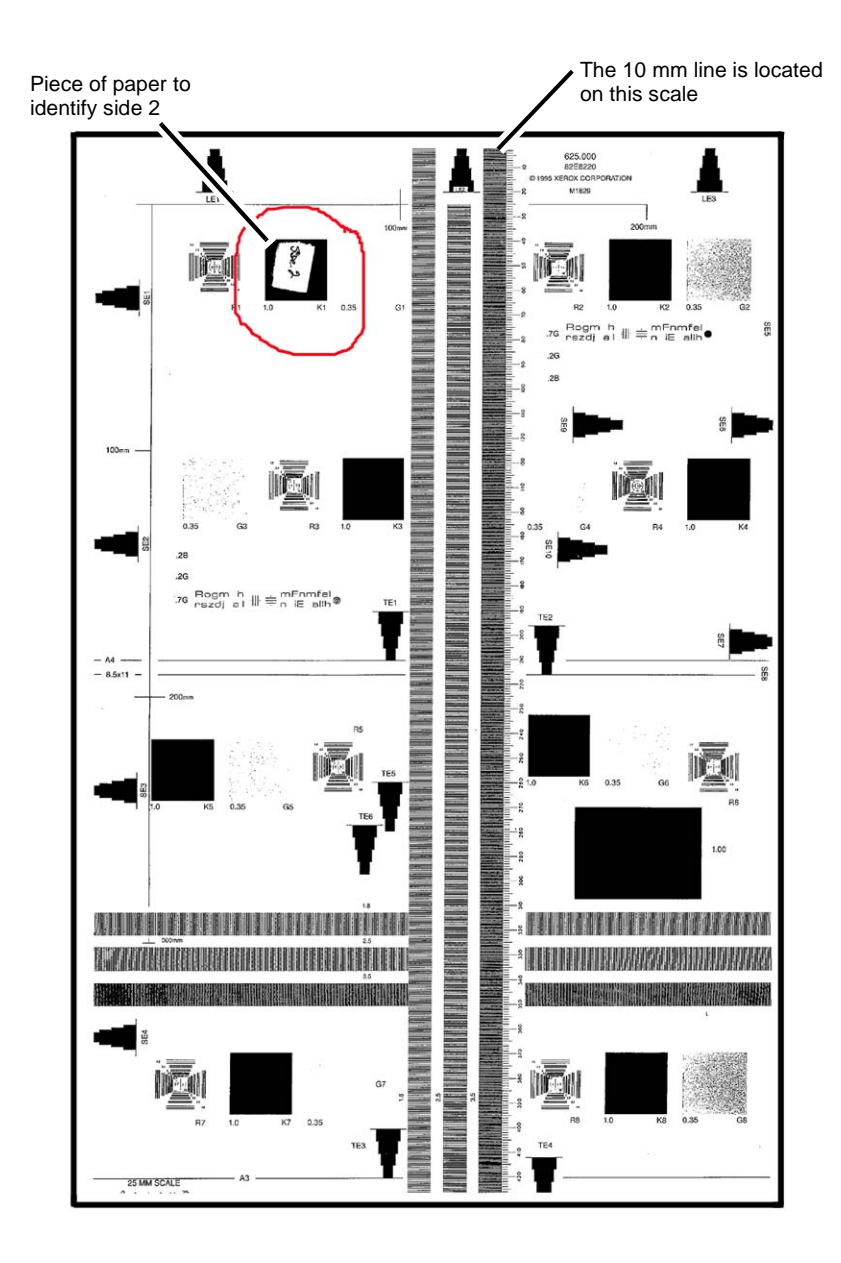

#### Adjustment

- 1. Enter the Diagnostic mode (Accessing UI Diagnostics.).
- 2. Select NVM Read/Write.
- 3. Adjust the Lead Edge using the NVM locations specified in Table 2 until the measured value falls within specifications.
  - each bit equals approximately 0.06 mm
  - increasing the value moves the image toward the Lead Edge

#### Table 2 NVM List

| Chain Link | Name                                              | Min. | Initial | Max |
|------------|---------------------------------------------------|------|---------|-----|
| 711-140    | DADF Lead Reg. Adjustment (Side 1)<br>Replace All | 80   | 129     | 230 |
| 711-141    | DADF Lead Reg. Adjustment (Side 2)<br>Replace All | 80   | 129     | 230 |

4. Repeat Check and Adjustment until the Lead Edge measurement is within the specified range.

Figure 1 Identifying side 2

9. If the value is not within the specified range, perform the Adjustment:

# ADJ 6.1 Full/Half Rate Carriage Position Adjustment

# Parts List on PL 1.6

#### Purpose

Adjust the position of the Full/Half Rate Carriage.

#### Adjustment

**NOTE:** When turning the power OFF, turn OFF the Power Switch first and then the Main Power Switch.

**NOTE:** Adjust the position of Full/Half Rate Carriage at the front and rear separately. Only the procedures for the rear side is described here. The procedures for the front side is the same as for the rear side.

- 1. Press the **Job Status** button to check that there are no jobs in progress.
- 2. Switch off the power and disconnect the power cord.
- 3. Open DADF or the Platen Cover.
- 4. Remove the Platen Glass. (REP 6.2)
- 5. Remove the Lens Cover Assembly. (PL 1.5 )
- 6. Remove the jig pin from the Lens Assembly. (Figure 1)

**NOTE:** When removing the jig pin, never remove the screws (x4) that secure the Lens Base.

- a. Remove the screws (x2).
- b. Remove the jig pins (x2).

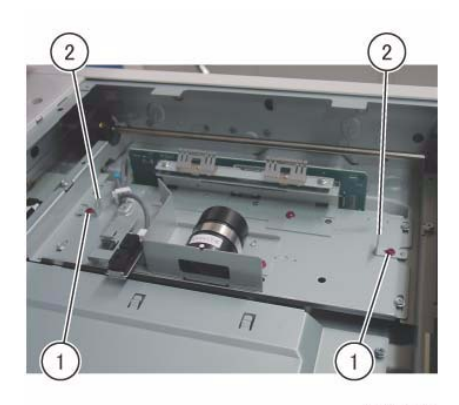

j0ki40145 Figure 1 Remove the Jig pins

7. Check that the Pulley at the front side is firmly secured. If the Pulley is loose, tighten the set screws (x2). (Figure 2)

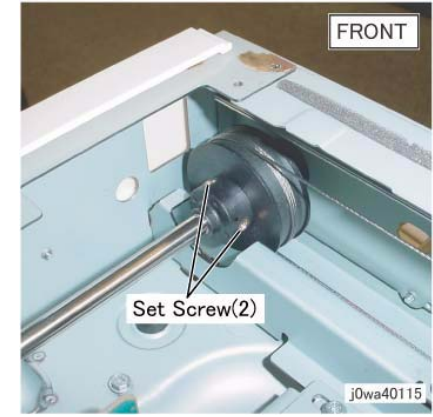

Figure 2 Tighten the front pulley

8. Loosen the set screws (x2) that secure the Pulley at the rear side. (Figure 3)

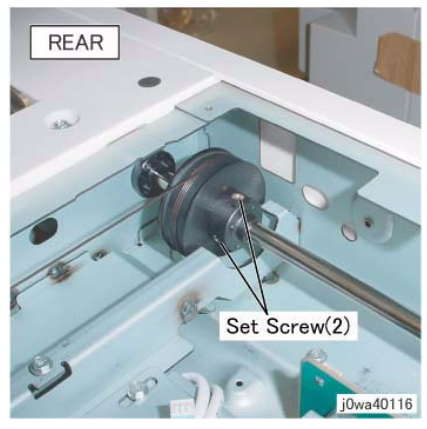

Figure 3 Loosen the rear Pulley

- 9. Position the Half Rate Carriage. (Figure 4)
  - a. Move the Half Rate Carriage to the jig pin insertion position.
  - b. Set the jig pins (x2).

**NOTE:** Make sure the jig pins are aligned as shown in the figure.

c. Tighten the screws (x2).

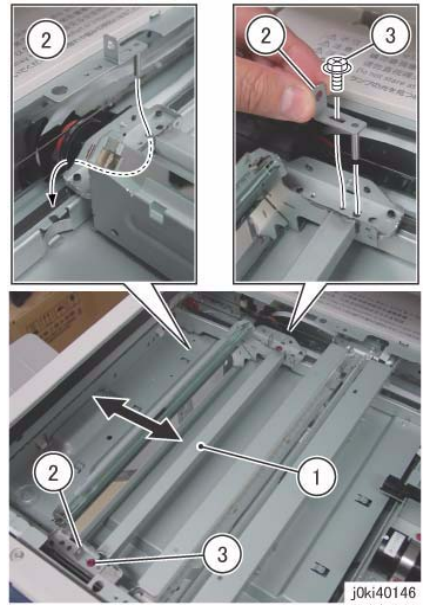

Figure 4 Position the Half Rate Carriage

 Tighten one of the set screws (x2) (either side) that kept the Pulley at the rear side loose. (Figure 5)

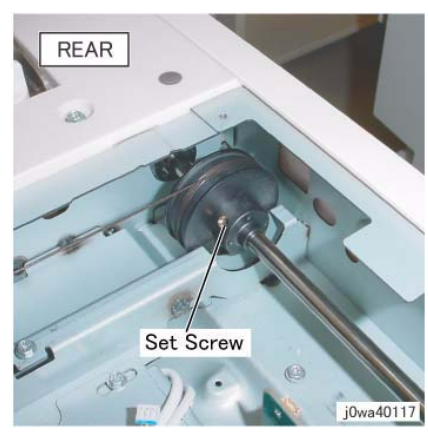

Figure 5 Tighten one of the set screws

- 11. Secure the cable to the Full Rate Carriage at the rear side. (Figure 6)
  - a. Remove the screw.
  - b. Set the Tool Pin that was placed at the rear side of the Half Rate Carriage to the front side of the Full Rate Carriage.

- c. Tighten the screw.
- d. Remove the screw.
- e. Set the Tool Pin that was placed at the front side of the Half Rate Carriage to the rear side of the Full Rate Carriage.
- f. Tighten the screw.
- g. Tighten the affixed screws.

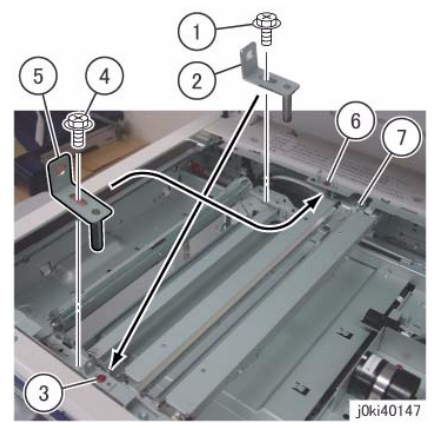

Figure 6 Secure the cable to the Full Rate Carriage

12. Tighten the set screw that kept the Pulley at the rear side loose. (Figure 7)

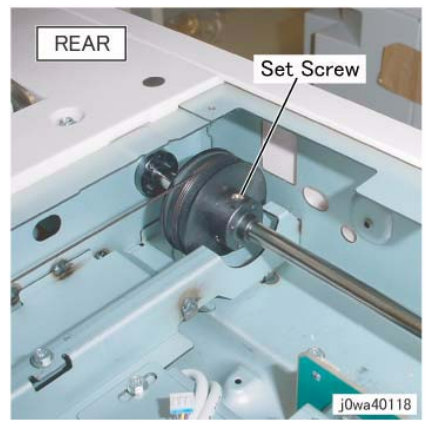

Figure 7 Tighten the set screw

- 13. Manually move the Full Rate Carriage to ensure that it moves smoothly.
- 14. Restore the Tool Pins to their original states.
- 15. Restore the Lens Cover Assembly to its original state.

# ADJ 6.2 IIT Lead Edge Registration

# Parts List on PL 1.1

### Purpose

To adjust the IIT scan timing in the Slow Scan direction and to correct the copy position.

# Check

#### CAUTION

Perform this adjustment only if absolutely required; the IIT Lead Edge Registration affects the precision of the document size detection.

**NOTE:** Before performing this procedure, make sure that the IOT Lead Edge Registration is correct. Refer to ADJ 9.1, IOT Side/Lead Edge Registration.

- 1. Place the Geometric Test Pattern (82E8220) on the Platen Glass correctly and make copies with the following settings:
  - Copy Mode: Black
  - Paper Size: 11 x 17 in or A3
  - Magnification: 100%
  - No. of Copies: 2
- 2. On the 2nd copy, check that the distance from the lead edge to the top of Step 3 on the LE2 scale is 10.0mm +/- 2.1mm (Figure 1).

### Adjustment

- 1. Enter the Diagnostic mode (UI Diagnostic (CSE) Mode).
- 2. Select dC131 location [715-050].
- 3. Change the value.
  - 1 increment: 0.029mm
  - Increment of the value: The image moves to the Tail Edge.
  - Decrement of the value: The image moves to the Lead Edge.
- 4. Repeat Check and Adjustment until the Lead Edge measurement is within the specified range.

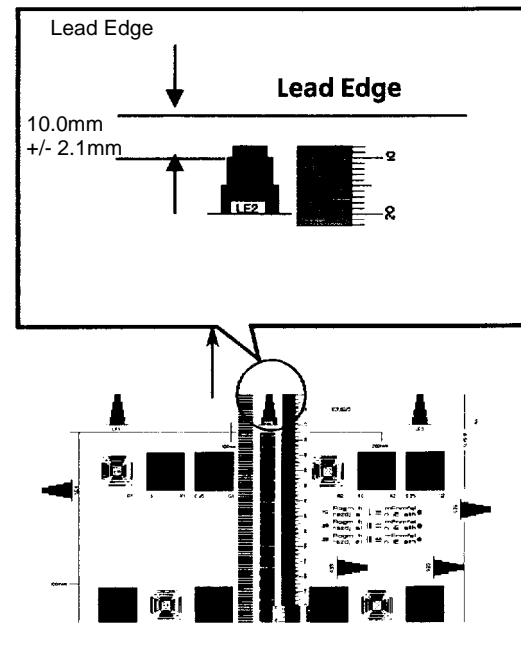

Figure 1 Checking IIT Lead Registration

3. If the value is not within the specified range, Perform the Adjustment:

# ADJ 6.3 IIT Side Registration

# Parts List on PL 1.1

# Purpose

To adjust the IIT scan timing in the Fast Scan direction and to correct the copy position.

# Check

#### CAUTION

Perform this adjustment only if absolutely required; the IIT Side Edge Registration affects the precision of the document size detection.

**NOTE:** Before performing this procedure, make sure that the IOT Side Edge Registration is correct. (Refer to ADJ 9.1, IOT Side/Lead Edge Registration.)

- 1. Load 11 x 17 in. or A3 paper into Tray 2.
- 2. Place the Geometric Test Pattern (82E8220) on the Platen Glass correctly and make copies with the following settings:
  - Copy Mode: Black
  - Paper Tray: Tray 2
  - Magnification: 100%
  - No. of Copies: 2
- 3. On the 2nd copy, check that the distance from the lead edge to the top of Step 3 on the SE2 and SE3 scales is 10.0mm +/- 1.6mm (Figure 1).

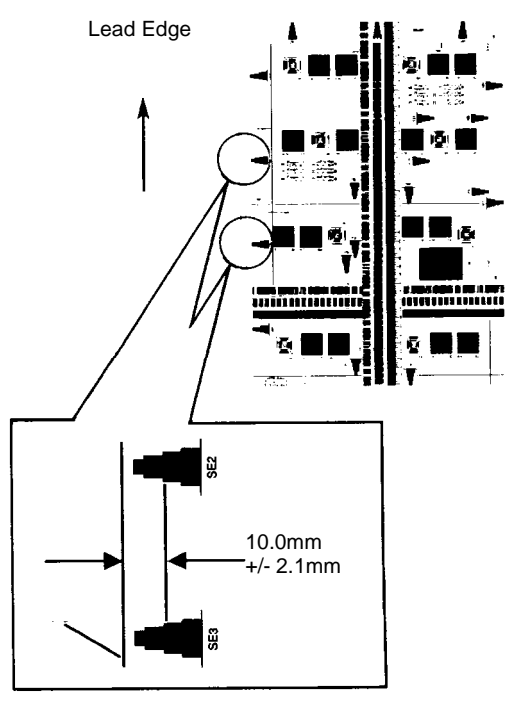

#### Figure 1 Checking IIT Side Edge Registration

4. If the value is not within the specified range, perform the Adjustment:

#### Adjustment

- 1. Enter the Diagnostic mode (UI Diagnostic (CSE) Mode).
- 2. Enter dC131 location [715-053].

Change the value.

- 1 increment = 0.075mm
- increasing the value = The image moves IN.
- decreasing the value = The image moves OUT.
- 3. Repeat Check and Adjustment until the Side Edge measurement is within the specified range.

# **ADJ 6.5 IIT Calibration**

#### Purpose

The purpose of this procedure is to calibrate the optics in the IIT for optimal performance.

There are two adjustments included in the IIT Calibration Adjustment.

- White Reference Adjustment Calculates and set the White Reference Correction Coefficient.
- CCD Calibration Corrects the IIT sensitivity dispersion.

#### Adjustment

#### CAUTION

#### Do not select the **Optical Axis Calibration** button unless the Lens Kit was replaced.

- 1. If the CCD Lens Assembly (PL 1.5) was replaced, perform ADJ 6.6 first.
- 2. Clean the Optics:
  - a. Switch off the power and allow the Exposure Lamp to cool off.
  - b. Using the optical Cleaning Cloth, clean the front and rear of the Document Glass, Document Cover, White Reference Strip, Reflector, and Mirror.
  - c. Clean the Exposure Lamp with a clean cloth and Film Remover.
  - d. Clean the Lens with Lens and Mirror Cleaner and lint free cloth.
- 3. Enter the UI Diagnostic (CSE) Mode.
- 4. Select the Adjustment tab.
- 5. Select dC131 NVM Read/Write.
- Confirm the following NVM Read/Write (dC131) location 715-106 IIT Paper Code is set to 5 for XC (Digital Color Xpressions) or 6 for XE (Color Tech+). If NVM location 715-106 is incorrect, change to the correct value.

**NOTE:** If the value displayed is something other than 5, 6, or 0, then the scanner NVM is corrupt and needs to be initialized. Go into UI diagnostics, Adjustment tab. Select NVM Initialization, Copier, Scanner, and initialize.

- 7. Exit dC131.
- 8. Select dC945 IIT Calibration from the UI.
- 9. Select the White Reference Platen button.
- 10. Place 1 sheet of 11 x17/A3 Color Expressions (or equivalent 98 brilliance paper) on the platen.
- 11. Press Start.
- 12. "IIT Calibration in Process" will appear on the UI screen.
- 13. When the "IIT Calibration Completed" message appears, select the White Reference DADH button.
- 14. Place 1 sheet of 11x17/A3 Color Expressions (or equivalent 98 brilliance paper )in the DADF.
- 15. Press Start.
- 16. "IIT Calibration in Process" will appear on the UI screen.
- 17. When the "IIT Calibration Completed" message appears, select the CCD/Calibration Button
- 18. Remove the white paper. Place the Color Test Pattern on the platen, then press Start.
- 19. Select OK.

Initial Issue

# **ADJ 6.6 Optical Axis Correction**

# Parts List on PL 1.1

### Purpose

The purpose of this adjustment is to align the CCD with the lens.

#### CAUTION

This procedure should only be performed if the Lens Kit is replaced, or if the documentation specifically directs.

#### Check

1. Install the Platen Glass.

#### CAUTION

Stray light will adversely affect the check. If there is significant ambient light around the machine (especially fluorescent light), open the platen cover as little as required to start the scan, and/or shroud the machine with a drop cloth, in order to keep as much stray light as possible away from the Lens and CCD.

- 2. Ensure the document cover or DADF is fully raised and that there is nothing on the platen glass.
- Enter UI Diagnostics (UI Diagnostic (CSE) Mode). Raise the platen cover. Select the Adjustments tab, dC945 IIT Calibration, select the Optical Axis Correction and press Start.
- 4. Check the results in the **Optical Axis Set Results** box. If **OK** is displayed in the **Result** box, the check is good. Adjust the IIT Calibration (ADJ 6.5).
- 5. If the tool displays a red "X", perform the Adjustment.

### Adjustment

- 1. Remove the Platen Glass and the Optics cover.
- 2. Place an index mark on the barrel of a 5.5mm nut driver. The following figure shows the tool and the adjusting nuts. (Figure 1)

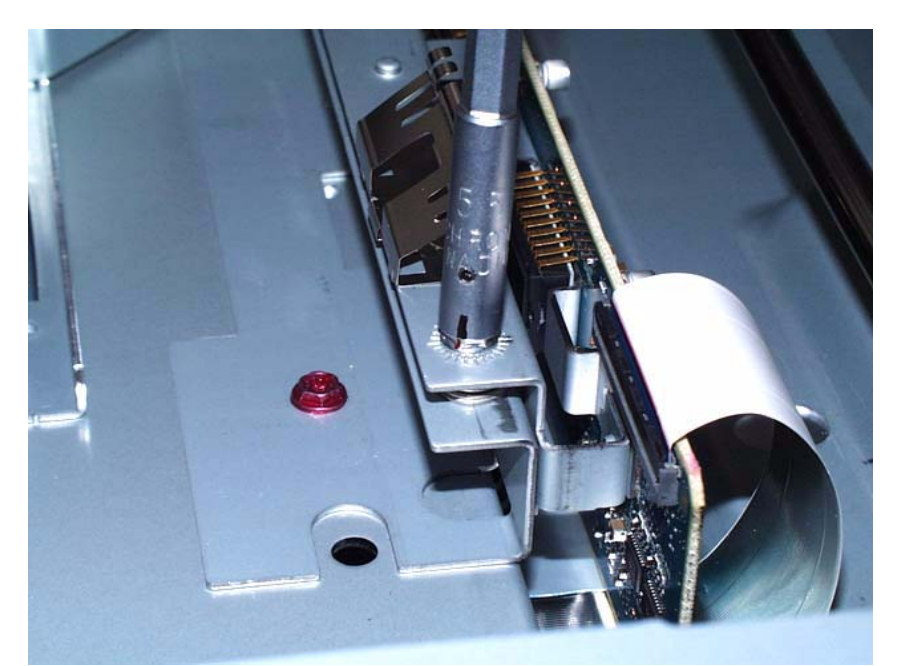

Figure 1 Tool and Front Optics Adjusting Nut

- 3. Check the results in the **Front Nut Correction Angle** and the **Rear Nut Correction Angle** box. The values displayed indicate the amount and direction of the correction required:
  - + means rotate clockwise
  - means rotate counterclockwise
  - The amount of correction is displayed in degrees. Each division around the nut represents 15 degrees (divide the displayed value by 15 to get the number of divisions). If a value higher than 990 is displayed, this may indicate that insufficient light is entering the CCD. Make sure that the Lens and Platen Glass are clean.
- 4. Make the indicated correction for both the front and rear screws,
- 5. Reinstall the Platen Glass and the Optics cover, then select on Start on the screen.
- 6. Repeat the Check and Adjust until a Green Check Mark is displayed.
- 7. Reinstall the Optics Cover and reinstall the Platen Glass.
- 8. Check/Adjust the IIT Calibration (ADJ 6.5).

# ADJ 7.1 Tray 5 (MSI) Guide Adjustment

#### Purpose

This procedure calibrates the paper size detection circuits for Tray 5. It should be performed when the MSI size sensor is replaced or a size detection error occurs

### Adjustment

- 1. Enter the UI Diagnostic (CSE) Mode.
- 2. Select the Adjustments tab.
- 3. Select dc740 MSI Side Guide Adjustment.
- 4. Push the paper guides to their minimum width.
- 5. Select the **Minimum** button, then select **Read Width**. When the machine software has read the width of the Paper Guides, select **Write Width**. This measurement will then be written into NVM.
- 6. Push the paper guides to their maximum width.
- 7. Select the **Maximum** button, then select **Read Width**. When the machine software has read the width of the Paper Guides, select **Write Width**. This measurement will then be written into NVM.
- 8. Place a sheet of paper in Tray 5 and select **User Defined**, then select **Read Width**. Check to ensure accurate reading of the paper width.

# ADJ 9.1 Lead Edge/Side Edge Registration

#### Purpose

The purpose is to adjust the position of the printed image on the page. This is done by changing the value of the Lead Edge Registration and Side Edge Registration in dC129. This controls where the ROS writes the image.

For the independent IIT Reg Adjustment, refer to dC945 IIT Calibration - Optical Axis Correction. For the IIT/DADF Skew Adjustment, refer to the IIT/DADF Adjustment Procedures, respectively.

### Specification

The specifications for Lead Edge and Side Edge are shown in the table below.

| Table 1 Sp | ecification |
|------------|-------------|
| Simpley    | Dupley      |

| Item      | Simplex   | Duplex    | Tray 5 / Bypass |
|-----------|-----------|-----------|-----------------|
| Lead Edge | 10±1.5mm  | 10±1.9mm  | 10±2.2mm        |
| Side Edge | 8.5±2.0mm | 8.5±2.4mm | 8.5±3.0mm       |

#### Introduction

This series consists of the following procedures:

- Lead Edge Registration, Bond/Plain Paper, Trays 1-4 and 6, Sides 1 and 2. One Lead Edge setting applies to all.
- Lead Edge Registration, Bond/Plain Paper, Tray 5 / Bypass, Sides 1 and 2.
- Side Edge Registration, All Trays (1 6), Sides 1 and 2, each set separately.

**NOTE:** Whenever you adjust registration, you must perform the entire series, in the sequence given. Read the entire procedure before performing the adjustment.

# Lead Edge Registration (Bond/Plain Paper)

#### Purpose

To correctly register the lead edge of the image in relation to the lead edge of the paper. There is a single Side 1 lead edge setting for Trays 1 - 4 and 6; there is a similar Side 2 lead edge setting for these trays. There are separate lead edge settings for Side 1 and Side 2 of the Tray 5/ Bypass.

### Check

Initial Issue

Checking Baseline Lead Edge Registration (Side 1)

- Load Trays 1 and 2, and the Tray 5 / Bypass, with 11 x 17 / A3 Bond/Plain paper. Load Trays 3, 4, and 6 with 8 1/2 x 11 / A4 Bond/Plain paper. If you changed Paper Type or Weight from what was originally installed, make sure that you Change Description... on the Tray Settings screen. Remember to Confirm the changes.
- 2. The routine automatically selects the appropriate NVM location to set, based on the Paper Type setting for the trays. Ensure that the correct **Size** and **Weight** are displayed in the **Media Type** window.
- 3. Enter the UI Diagnostic (CSE) Mode.

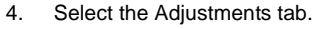

- 5. Select dC129.
- 6. Make the following selections:
  - a. Select Side 1, if not already selected.
  - b. Select Tray 1, if not already selected.
  - c. Select 5 for Print Count.
- 7. Select Print on the UI Diagnostics screen.
- 8. Label each printed sheet with the number of the print (1 through 5), the words "Tray 1," and "Side 1," and the location of the Lead Edge of each sheet.
- 9. Take the third print and measure from the lead edge to point A (as shown on Figure 1). Point A is at the intersection of the 7th line from the side edge and the first line from the lead edge.
- 10. If the measured value is not 10±1.5mm, perform the Adjustment. If the Check is OK, proceed to **Checking Side 2 Lead Edge Registration**.

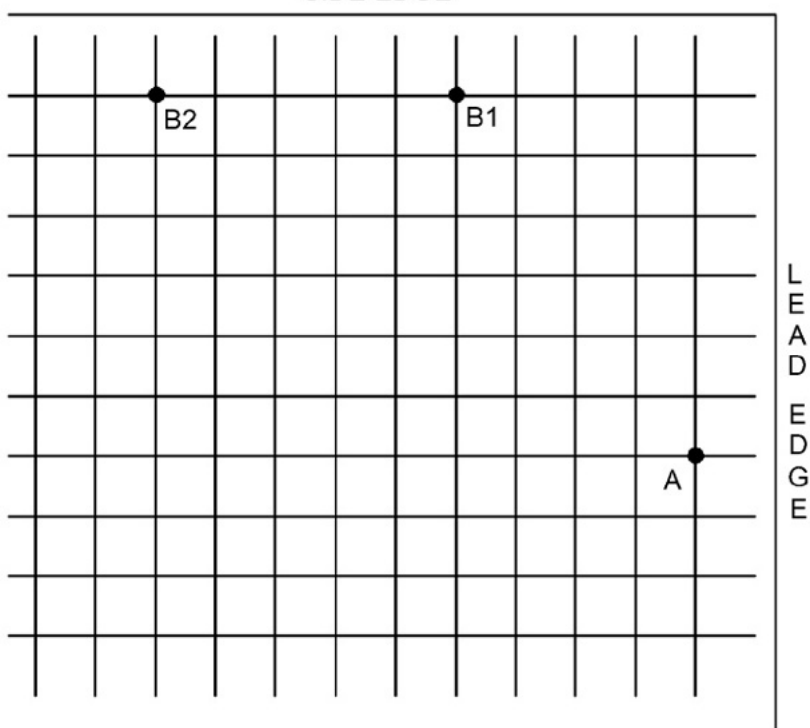

#### SIDE EDGE

Figure 1 Test Pattern Measurement Points

#### **Checking Side 2 Lead Edge Registration**

**NOTE:** The grid pattern for side 1 does not align with the side 2 grid pattern; do not attempt to set registration by aligning the grids.

- 1. Make the following selections:
  - a. Select Tray 1.
  - b. Select Side 2.
  - c. Select 5 for **Print Count**, if not already selected.
- 2. On the UI Diagnostics select Print. (Click Start on the PWS screen).
- 3. Label each printed sheet with the number of the print (1 through 5), the words "Tray 1" and "Side 2," and the location of the Lead Edge of each sheet.
- 4. Take the third print and measure from the lead edge to point A (as shown on Figure 1). Point A is at the intersection of the 7th line from the side edge and the first line from the lead edge.
- 5. If the measured value is not 10±1.9mm, perform the Adjustment. If the Check is OK, proceed to Checking Tray 5 / Bypass Lead Edge Registration.

#### Checking Tray 5 / Bypass Lead Edge Registration

- 1. Select Tray 5 (MSI) from the **Feeder Tray** drop down menu.
- 2. Make the following selections:
  - a. Select Side 1.
  - b. Select 5 for Print Count, if not already selected.
- 3. Select Print.
- 4. Take the third print and measure from the lead edge to point A (as shown on Figure 1). Point A is at the intersection of the 7th line from the side edge and the first line from the lead edge.
- 5. If the measured value is not 10±2.2mm, perform the Adjustment. When the measured value falls within the specification, select the Side 2 radio button and repeat steps 1 through 4 to check registration for Side 2.
- 6. If the Check for Tray 5 / Bypass Side 2 is not 10±2.2mm, perform the Adjustment. If the Check is OK, proceed to **Side Edge Registration**.

#### Adjustment

- 1. Use the Right and Left Arrow buttons to increase or decrease the amount of lead edge spacing. The left arrow increases the lead edge spacing (moves the grid pattern to the left). The right arrow decreases the lead edge spacing (moves the grid pattern to the right). Each increment of the displayed value is .32mm.
- 2. After adjustment, repeat the Check procedure to see if the measured value of the Lead Edge (A) now falls within the specification of Table 1.
- 3. Repeat Adjustment steps 1 through 3 until the measured value falls within the specification.

#### Side Edge Registration

#### Purpose

To correctly register the side edge of the image in relation to the outboard edge of the paper.

#### Check

- 1. Check that paper is loaded in all trays, and that the paper guides are adjusted correctly.
- 2. Make the following selections:

- a. Select Side 1.
- b. Select Tray 1.
- c. Select 5 for **Print Count**, if not already selected.
- 3. On the UI Diagnostics screen select Print. (Click Start on the PWS screen.)
- 4. Label each printed sheet with the number of the print (1 through 5), the words "Tray 1," and "Side 1," and the location of the Lead Edge and Side Edge of each sheet.

**NOTE:** With the lead edge to the right, the side edge to be checked will be at the top.

- 5. Take the third print and measure the following:
  - For paper larger than letter size, measure from the intersection between the 1st line from the side edge and the 10th line from the lead edge of the paper (point B2 on Figure 1).
  - For letter size (8.5 x 11 / A4), measure from the intersection between the 1st line from the side edge and the 5th line from the lead edge of the paper (point B1 on Figure 1).
- 6. If the measured value is not 8.5±2.0mm, perform the Adjustment.
- 7. If the measurement is within specification, select Trays 2 through 4, then Tray 6, and repeat steps 1 through 5 for each successive tray. Perform the Adjustment, if the measurement is not within specification.
- 8. If the measurement is within specification, select the Side 2 radio button, select Trays 1 through 4, then Tray 6, and repeat steps 1 through 5 for each successive tray for Side 2.
- 9. If the measured value for Trays 2 through 4, and Tray 6 (Side 2) is not 8.5±2.4mm, perform the Adjustment, where applicable.
- 10. If the measurement is within specification, select Tray 5 and repeat steps 1 through 5 for Side 1 of the Tray 5 / Bypass.
- 11. If the measured value for Side 1 of the Tray 5 / Bypass is not 8.5 $\pm$ 3.0mm, perform the Adjustment.
- 12. If the measurement is within specification, select the **Side 2** radio button and repeat steps 1 through 5 for Side 2 of the Tray 5 / Bypass.
- 13. If the measured value for Side 2 of the Tray 5 / Bypass is not 8.5±3.0mm, perform the Adjustment.

#### Adjustment

- Use the Up and Down Arrow buttons to increase or decrease the amount of side edge spacing. The Up arrow increases the side edge spacing (moves the image away from the outboard edge of the paper). The Down arrow decreases the side edge spacing (moves the image towards the outboard edge of the paper). Each increment of the displayed value is .35mm.
- 2. After adjustment, repeat the Check procedure to see if the measured value of the Side Edge (A) now falls within the specifications of Table 1.
- 3. Repeat Adjustment steps 1 through 3 until the measured value falls within the specification.

# ADJ 9.2 Edge Erase Value Adjustment

#### Purpose

To correct both (Rear/Front) sides and Lead Edge erase values of the image.

#### NOTE: .

### Prerequisite

The IOT Lead Edge/Side Edge Registration (ADJ 9.1) must be checked, and adjusted if required.

### Check

- 1. Specify a Tray loaded with paper. Make a black copy without using any originals and leaving the Platen Cover open.
- 2. Check that the margins are 4mm at the side and 2mm at both Lead and Trail Edges.

### Adjustment

- 1. Enter the UI Diagnostic (CSE) Mode, then select dC131 NVM Read / Write.
- 2. Adjust the following NVM locations such that the measured value is 4mm at the top, and 2mm at both sides and Trail Edge (Table 1).

If the setting value is increased, the erase value increases.

| Table | 1 | NVM | List |
|-------|---|-----|------|
|       |   |     |      |

| Chain Link | Name                                    | Min. | Initial | Max | Step             |
|------------|-----------------------------------------|------|---------|-----|------------------|
| 749-418    | SIDE NORMAL ERASE ADJUST-<br>MENT       | 40   | 40      | 255 | 0.1mm increments |
| 749-417    | TOP NORMAL ERASE ADJUSTMENT             | 20   | 20      | 255 | 0.1mm increments |
| 749-419    | END NORMAL ERASE SIDE Reg<br>ADJUSTMENT | 20   | 20      | 255 | 0.1mm increments |

- 3. After adjustment, make another black copy without using any originals and leaving the Platen Cover open.
- 4. Adjust until the margins are 4mm at both sides and 2mm at both Lead and Trail Edges.

# ADJ 9.3 ProCon On/Off Print Check

# Purpose

This procedure performs a Minisetup, outputs a printed test pattern for visual analysis, and prints a Job End patch. Selected process control NVM values are displayed, and a check for hidden process-control-related faults is performed.

There are 2 modes in this procedure:

- Procon On mode the routine is run with ATC/ADC correction per the ProCon lookup table (LUT) and customer mode settings.
- Procon Off mode: the routine is run with ATC/ADC/LUT bypassed, using the default settings for potential.

#### Check

- 1. Ensure that there is 11 x 17 in/A3 paper in Tray 1.
- 2. Ensure that TRC (ADJ 9.13) and Color Balance values are set at midpoint.
- 3. Enter the UI Diagnostic (CSE) Mode.
- 4. Select the Adjustments tab, then select dC937 Pro Con On/Off Print.

**NOTE:** Disregard any NG readings that are displayed when you first enter the routine - the data are only valid after **Print** has been selected.

- 5. Select the **Process Control On** button, then select **Print**. Minisetup will be executed in 4 color mode. 1 sheet of the built-in test pattern **Pcon PG 200C** will be printed and the job end patch created.
- 6. Check the ProCon status screen for any failures. If **Fail** is displayed, perform the Adjustment.
- 7. Examine the printed test pattern. Compare the output to the Color Test Pattern (Figure 1). Check the density and color shift of the medium/high density areas, and the reproduced density and color shift of the highlights. If a problem is detected, perform the Adjustment.

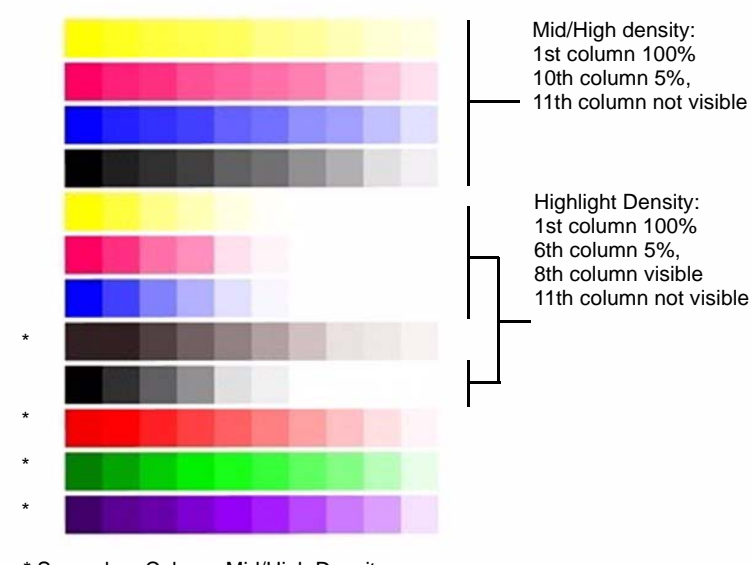

\* Secondary Colors - Mid/High Density

#### Figure 1 Color Test Pattern

#### Adjustment

- 1. If NG is displayed, carry out the following failure correction as appropriate, then repeat the Check.
  - For **ADC Shutter Open** failures go to the 392-649 RAP.
  - For ADC Shutter Closed failures go to the 392-650 RAP.
  - For ADC Sensor failures go to the 392-651 RAP.
  - For ADC Patch failures go to the 392-670 (Y) RAP, 392-671 (M) RAP, 392-672 (C) RAP, or the 392-673 (K) RAP.
  - For ATC Average failures go to the 392-653 (Y) RAP, 392-654 (M) RAP, 392-655 (C) RAP, or 392-656 (K) RAP.
  - For ATC Amplitude failures go to the 392-657 (Y) RAP, 392-658 (M) RAP, 392-659 (C) RAP, or the 392-660 (K) RAP.
  - For Temperature failures go to the 392-661 RAP.
  - For **Humidity** failures go to the 392-662 RAP.
  - For ADC Minisetup failures go to the 392-662 (Y) RAP, 392-676 (M) RAP, 392-677 (C) RAP, or the 392-678 (K) RAP.
- 2. Record the values in the ProCon On/Off Values window.
- 3. Select the **ProCon Off** button, then select **Print**. Minisetup will be executed in 4C mode. 1 sheet of the built-in test pattern **Pcon PG 200C** will be printed and the job end patch created.

ProCon Off switches off the Grid Voltage Control, and ADC Gradation Control:

- Grid Voltage Control Off: For medium/high density problems, this allows you to differentiate between developing/transfer problems in IOT elements status and Grid Voltage Control problems due to Procon ADC.
- ADC Gradation Control: When reproduced highlights are poor, this allows you to differentiate between problems with the IOT itself and problems with the ADC Gradation Adjustment.
- 4. Compare the output of the ProCon On and ProCon Off prints. Evaluate according to one of the following Problem Statements:
  - a. Both ProCon On and ProCon Off prints are unacceptable
    - For poor Highlight reproduction, perform ADJ 9.14 (Tone-up/Tone-down).
    - If the problem involves a single color, it may be the Developer and/or power supplies, Photoreceptor/BCR/Scorotron, and/or power supplies, or ROS. Repair or replace as required.
    - If the problem involves all colors, check the 2nd BTR, its power supply, and the Transfer Belt.
  - b. ProCon Off print is OK, but ProCon On print is unacceptable
    - Replace the MOB/ ADC Sensor Assembly (PL 18.5).

# ADJ 9.5 Thin Line Correction Mode Adjustment

#### Purpose

The Thin Line Correction Mode is the mode for correcting the poor reproducibility of 600dpi/ 1200dpi thin lines.

Because of the dispersion due to the difference in the machines, thin lines, especially slanted ones, tend to break up.

When this happens, use the Thin Line Correction Mode to correct it.

NOTE: The Thin Line Correction Mode might cause defects to appear in images when in use.

- 1. Interference in the form of banding in ladder images
- 2. LPH streaks appearing in high temperature environment

Because of these reasons, keep the adjustment amount as low as possible.

#### Adjustment

- 1. Enter the UI Diagnostic (CSE) Mode, select dC131 NVM Read / Write, and perform the Thin Line Correction by adjusting the following NVMs.
- NVM 749-006, 1200 Only Fine Line Correction 0: OFF (also perform correction for 600dpi), 15: ON (only perform correction for 1200dpi)
  If the Thin Line Correction is also to be performed for 600dpi, use 0. The default value is 15.
- 3. NVM 749-007, Thin Line Correction Switch 0: Thin Line Correction OFF, 1: Thin Line Correction ON.

The default value is 0.

4. Thin Line Correction Amount Adjustment (Table 1):

#### **Table 1 Thin Line Correction**

| NVM Address | Contents                            | Initial Value | Adjustment<br>Range |
|-------------|-------------------------------------|---------------|---------------------|
| 749-243     | Thin Line Correction Amount Y Color | 200           | 140~255             |
| 749-244     | Thin Line Correction Amount M Color | 200           | 140~255             |
| 749-245     | Thin Line Correction Amount C Color | 200           | 140~255             |
| 749-246     | Thin Line Correction Amount K Color | 200           | 140~255             |

The smaller the value, the more emphasis the thin line gets (amount of exposure is increased).

Amount of exposure is increased by: 30% for 140, 20% for 160, and 10% for 180. (Default value - Adjustment value)/2 = amount of increased exposure in %.

The recommended value is 160.

5. 752-006 Thin Line Correction ADC\_Switch - 0: OFF, 1: ON.

Although this is normally set as 0 (OFF) during use, if the highlight reproduction is overdone, set this to 1 (ON). Default value is 0.

# ADJ 9.6 LPH Exposure Amount Fine Adjustment

#### Purpose

The LPH Exposure Amount Fine Adjustment is the process of adjusting the LPH exposure amount to correct the uneven density in the Axis Direction that arose due to various causes in the vicinity of the Drum for each YMCK color individually.

The LPH Exposure Amount Adjustment can be performed as negative correction within the range of 0 to -20 (%).

#### **Correction Area**

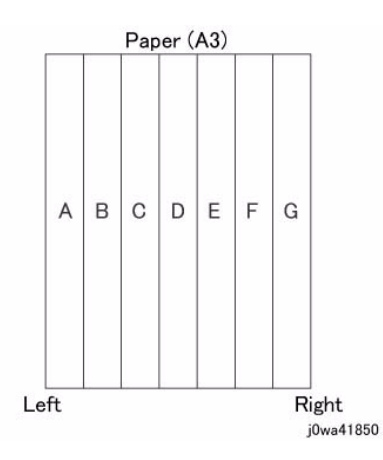

#### Figure 1 Correction Areas

#### Table 1 Distance

|                                       | Α | В  | С   | D   | E   | F   | G     |
|---------------------------------------|---|----|-----|-----|-----|-----|-------|
| Distance from the left of image (MM.) | 0 | 52 | 103 | 154 | 206 | 257 | 308.9 |

As shown in Figure 1, the LPH zone is divided into 7 areas by setting the 6 points - from A (left most edge) to G (right most edge).

Adjustment is performed at each area to lower the LPH exposure amount until the density is even.

**NOTE:** There are cases where point A or G will lie beyond the image zone. Furthermore, the 154mm mark is the center of the image.

**NOTE:** As an overly large adjustment might cause jumps in gradation, make the adjustments as small as possible.

The adjustment amount (%) is not = amount of change in density.

The actual exposure level includes a process that converts the brightness of ADC Sensor Position to 100%.

# Adjustment

 LPH Exposure Amount Fine Adjustment ON/OFF Switch Selector To enable the LPH Exposure Amount Fine Adjustment function, set the following NVM as ON (Table 2).

| Table | 2 | NVM |
|-------|---|-----|
|       | _ |     |

| NVM Names               | NVM Address | Contents        | Initial Value | Adjustment<br>Range |
|-------------------------|-------------|-----------------|---------------|---------------------|
| Smile Correction Switch | 749-005     | 0: OFF<br>1: ON | 0             | 0 or 1              |

#### 2. Selection of Correction Method:

The LPH Exposure Amount Fine Adjustment can be done by:

- a. Correcting the density skew in the IN-OUT direction
- b. Selecting a pre-prepared pattern to perform the correction
- c. Using custom correction to manually correct the adjustment amount for each area

A combination of the various correction methods can be used. However, the correction cannot go beyond the 0 to -20 (%) range.

a. IN/OUT Density Correction (Table 3):

Corrects the IN-OUT density skew in the axis direction of the photoreceptor.

When there is density skew from the left to the right of the image, the adjustment amount to correct that has to be set for each color.

Setting Range is -20 to 20 (%).

| NVM Names                           | NVM Address |   | Initial Value | Adjustment<br>Range |
|-------------------------------------|-------------|---|---------------|---------------------|
| In Out Tendency (IN/OUT correction) | 749-191     | Y | 0             | -20~20              |
|                                     | 749-192     | М | 0             | -20~20              |
|                                     | 749-193     | С | 0             | -20~20              |
|                                     | 749-194     | K | 0             | -20~20              |

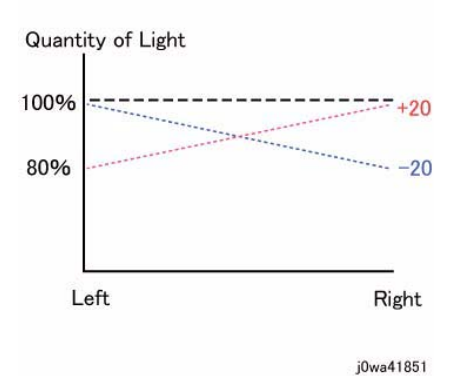

Figure 2 IN/OUT density correction

\*Although there is also an adjustment range at the positive side, it only involves reducing the brightness at the IN side or the OUT side and therefore will not have any correction that goes above 100%.

### b. Pattern Selection Correction:

If you have elected to perform correction based on Pattern Selection, select the Pattern 1~6 and Level 1~6 that is most suitable for the density correction from the following figures (Figure 3, Figure 4, Figure 5).

The selected Pattern (Table 4) and Level (Table 5) are reflected as LPH Brightness Correction by changing the following NVM values.

As there are separate NVMs for each color, they can each be corrected independently.

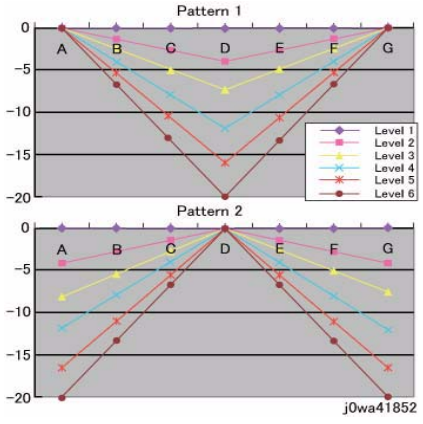

Figure 3 Patterns 1 and 2 selection

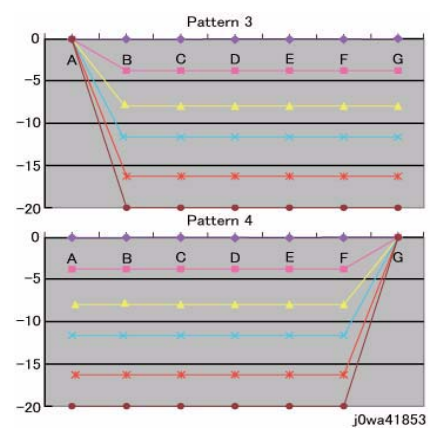

Figure 4 Patterns 3 and 4 selection

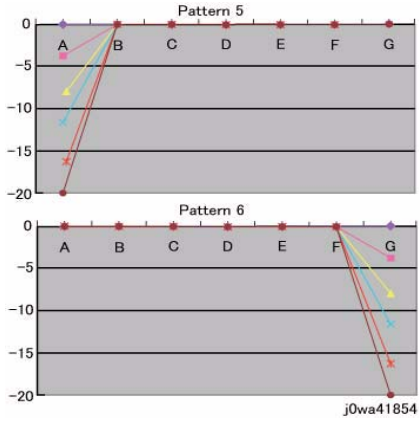

Figure 5 Patterns 5 and 6 selection

#### **Table 4 Correction Pattern NVM**

| NVM Names                              | NVM Address |   | Initial<br>Value | Adjustment<br>Range |
|----------------------------------------|-------------|---|------------------|---------------------|
| Correction Pattern (Pattern Selection) | 749-195     | Y | 1                | 1~6                 |
|                                        | 749-196     | М | 1                | 1~6                 |
|                                        | 749-197     | С | 1                | 1~6                 |
|                                        | 749-198     | К | 1                | 1~6                 |

#### Table 5 Correction Level NVM

| NVM Names        | NVM Address |   | Initial<br>Value | Adjustment<br>Range |
|------------------|-------------|---|------------------|---------------------|
| Correction Level | 749-235     | Y | 1                | 1~6                 |
|                  | 749-236     | М | 1                | 1~6                 |
|                  | 749-237     | С | 1                | 1~6                 |
|                  | 749-238     | К | 1                | 1~6                 |

**NOTE:** Take note that "0,5" for Pattern means "Disabled" and "1" for Level means "No correction".

#### c. Custom Correction:

If you have elected to perform density correction by custom correction, you must input the required adjustment amount for the correction of every area into the NVM for each YMCK color (Table 6).

Be careful as only negative correction can be performed for density correction.

| NVM                                                                         | NVM          |             |   | Initial Value |   |   |   |   |   | Adjustment |        |
|-----------------------------------------------------------------------------|--------------|-------------|---|---------------|---|---|---|---|---|------------|--------|
| Names                                                                       | Address      | Contents    |   | Α             | в | С | D | Е | F | G          | Range  |
| Custom                                                                      | 749-203~209  | R/E (%)     | Y | 0             | 0 | 0 | 0 | 0 | 0 | 0          | -20~20 |
| Correction 749-210~216 within Pu<br>Value 749-217~223 Width Value able Pape | within Pulse | М           | 0 | 0             | 0 | 0 | 0 | 0 | 0 | -20~20     |        |
|                                                                             | Width Vari-  | С           | 0 | 0             | 0 | 0 | 0 | 0 | 0 | -20~20     |        |
|                                                                             | 749-224~230  | able Mallye | К | 0             | 0 | 0 | 0 | 0 | 0 | 0          | -20~20 |

\*The NVM Addresses correspond in ascending order to ABCDEFG.

\*Although there is also an adjustment range at the positive side, the brightness will saturate at 100%. The positive correction of up to the 100% range will only be applied when the exposure amount has been corrected towards the negative side at IN-OUT Density Correction or Pattern Selection Correction.

The above 3 types of correction can be used in combination. However, the total amount of exposure adjustment for these Smile Corrections are restricted to be within 0 to -20%.

[Sum of Correction 0~20%] = [IN-OUT Adjustment Amount%] + [Pattern Selection Adjustment Amount %] + [Custom Adjustment Amount %]

If the total from the 3 corrections add up to less than -20%, it will be uniformly limited to -20%.

If it is larger than 0%, then it will be uniformly limited to 0%.

The above are the restrictions that apply to the exposure amount correction and correction by Smile Correction function.

However, within the actual machine, after the exposure amount correction by Smile Correction, it will enter another process to calibrate the exposure at the ADC Sensor Position to be 100%.

As a correction is applied to the exposure amount after a Smile Correction, the exposure amount in the vicinity of 114 to 144mm from the left of the image becomes 100%, while it is relatively higher or lower for the rest of the positions.

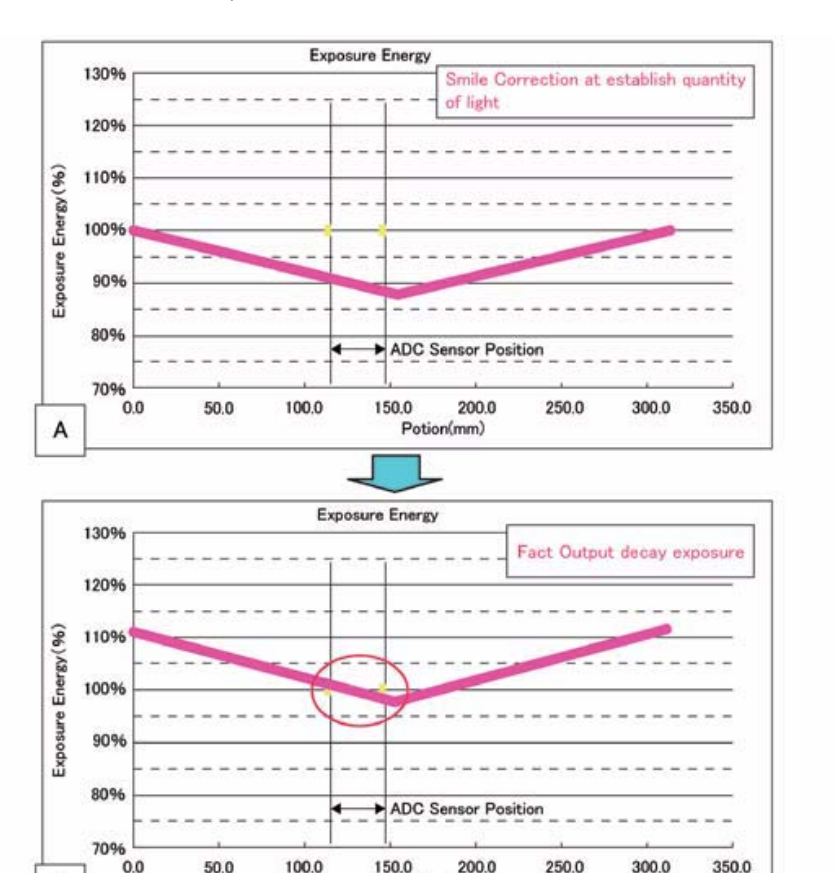

Figure 6 Exposure Energy Measurement

Potion(mm)

As shown in Figure 6-B, the control is such that the final exposure at the ADC Sensor Position becomes 100%.

By this, the exposure amount that was corrected by Smile Correction (Figure 6-A) is corrected again until it is at the actual output level (Figure 6-B).

(The figures are the exposure models when Pattern 1, Level 4 correction has been performed.)

# ADJ 9.7 ATC Sensor Setup

#### Purpose

#### CAUTION

This procedure should only be performed when the ATC Sensor or Developer Housing is being replaced, **OR** when there is reason to believe that the calibration values in NVM are incorrect.

To set the calibration values **ATC Correction Coefficient**, **ATC Correction Offset** in NVM to calibrate the new ATC Sensor.

### Check

- 1. If an ATC Sensor or Developer Housing was replaced, perform the first procedure listed in Adjustment
- 2. If there is reason to believe that the calibration values in NVM are incorrect, perform the following:
  - a. Enter the Diagnostic Mode (UI Diagnostic (CSE) Mode).
  - b. From the Maintenance/Diagnostics screen, select the ATC Sensor Setup button.
  - c. Check the values in the bottom 2 rows of numbers in the window. The default values for these rows are:
    - ATC Coefficient 1024
    - ATC Correction Offset 0
  - d. If the screen displays all default values, perform the second procedure listed in **Adjustment**.

#### Adjustment

#### Procedure for new ATC Sensors

Perform these steps if you have just replaced an ATC Sensor or a Developer Housing:

- 1. Locate the ATC Sensor calibration code on the ATC Sensor. This is the 3-digit number in the 3rd line of text on the label (it will always start with a zero).
- 2. Enter the Diagnostic Mode.
- 3. From the Maintenance/Diagnostics screen, select the ATC Sensor Setup button.
- 4. Enter the last 2 digits of this code into the appropriate column of the display, using the up/ down arrows.
- 5. Press the Start button on the Control Panel.
- 6. If the Developer Housing was replaced, proceed to ADJ 9.8.

#### Procedure to restore ATC Calibration values

Perform steps 1 or 2 as appropriate if you need to restore ATC Sensor NVM calibration values:

- 1. If a known good Machine Settings file exists, use it to restore Machine Settings.
- 2. If a known good file is not available, if one or more ATC Sensors have been replaced, or if you are not sure of the replacement status, perform the following:
  - a. Remove the Developer Housings (REP 9.11).
  - b. Locate the ATC Sensor calibration code on the ATC Sensor. This is the 3-digit number in the 3rd line of text on the label (it will always start with a zero).
  - c. Enter the Diagnostic Mode.
  - d. From the Maintenance/Diagnostics screen, select the ATC Sensor Setup button.
  - e. Enter the last 2 digits of this code into the appropriate column of the display, using the up/down arrows.

в

j0wa41855

- f. Press the Start button on the Control Panel.
- g. If the Developer Housing was replaced, proceed to ADJ 9.8.

# ADJ 9.8 Default Developer ATC Setup

#### Purpose

Immediately after the replacement of a Developer Housing with known toner density, this sets the ATC Target Value by having the ATC Sensor measure the toner density of the developer. This can also work as the check function of the ATC Sensor.

#### Adjustment

- 1. Enter the Diagnostic Mode (UI Diagnostic (CSE) Mode).
- 2. From the Maintenance/Diagnostics screen, select the ATC Sensor Setup button.
- 3. Select the ON button for the color(s) to be set up.
- 4. Select the Start button.
- 5. When the routine completes, the screen will display:
  - ATC Measurement Value
  - ATC Target Value
  - Measurement Result If this is NG, check that the ATC sensor is connected and undamaged.
  - Setup Result If this is NG, check that the ATC sensor is connected and undamaged.

# ADJ 9.9 Registration Measurement Cycle

### Purpose

To measure the color registration and display the status by indicating OK/NG.

This cycle performs the color Registration measurement that includes the detection of AC component to determine the condition of AC control (Drum Drive, Belt Drive, etc.), which is one of the color Registration components.

NOTE: Correction is not performed.

- Performs Registration measurement to determine the condition of the AC control.
- Checks that the Belt control etc. are operating normally.
- Measures/displays the amount of color shift relative to Black in the Fast Scan/Slow Scan direction.
- Displays the result of comparison with the target value as OK/NG.

#### Procedure

- 1. Enter UI diagnostics (UI Diagnostic (CSE) Mode) and select Registration.
- 2. Select Registration Measuring Cycle.
- 3. Press **Start**. **OK** or **NG** will be displayed in the **Result** column.

#### If NG is displayed:

- 1. Go to GP 6. Press the **Machine Status** button on the Control Panel. The **Machine Status** screen opens.
- 2. Select the Billing Meter/Print Report tab.
- 3. Select Print Report/List.
- 4. Press the **CE** button. The **CE** screen opens
- 5. Press the Failure Report button.
- 6. Press the **Start** button. The report is printed.
- 7. Examine the Failure report to see if there are any Chain **089** fault codes. These are only on the Failure report and are printed on page 3.
- 8. Troubleshoot these codes.

# ADJ 9.10 Registration Control Setup Cycle

#### Purpose

To set the most appropriate Registration Control correction value for skew etc. at setup, or after replacing any of the following parts:

- LPH replacement/detachment
- 2nd BTR replacement/detachment
- Transfer Belt replacement/detachment<sup>2</sup> IBT CLN Unit replacement/detachment
- IBT Module replacement/detachment (recommended)<sup>2</sup> Developer replacement/detachment

The Setup Cycle is made up of the following 2 functions.

Function 1: Performed right after assembling or during field installation or when replacing a key part. Also, this is a Registration Control Full Cycle that can be performed in the Diagnostic. mode right after the NVM is initialized. Executing this function corrects the Color Registration into the predefined range. The corrected shift amount for each color is saved in the NVM and it is displayed at normal completion.

Function: On entering a setup cycle, the IOT does not start. The Registration Control shift correction amount is displayed automatically on the UI screen and is used as a tool for determining the cause when a failure occurs.

#### Procedure

- 1. Enter UI diagnostics (UI Diagnostic (CSE) Mode) and select Registration.
- 2. Select Registration Control Setup Cycle.
- 3. Select **Start**. The shift amount for each color is corrected automatically.
- 4. Perform ADJ 9.9.

# ADJ 9.11 Registration Control Sensor Check Cycle

### Purpose

This is a self-diagnostic cycle for checking that the misregistration detection system (MOB Sensor) is operating normally. The color shift amount is detected using Cyan patch. Any misregistration detected in the MOB sensor is displayed on the screen.

This detection result is compared again with the target value to determine the pass/fail (OK/ NG) status. Correction is not performed.

### Adjustment

- 1. Enter the UI Diagnostic (CSE) Mode.
- 2. Select the Adjustments tab.
- 3. Select dC673 Registration Control Sensor Check.
- 4. Select Start.
- 5. When the test completes, the results will be displayed. If the measured value for any parameter is larger than the target value by 10, NG is displayed in the Judgement column.
  - If NG, check that Cyan is being printed; if so, replace the MOB Sensor Assembly.
  - If Cyan is not being printed, there is a problem in Development or 1st Transfer.

# ADJ 9.13 TRC Manual Adjustment

### Purpose

#### CAUTION

Perform this adjustment only to correct a strong customer complaint. Altering the setpoints will affect both Print and Copy modes. Also, there is quite a bit of overlap among the low, medium, and high densities. For these reasons, it is recommended that this procedure not be used unless absolutely necessary.

To adjust image quality (TRC) to meet the user's preference, by increasing or decreasing the center value of gradation correction for each (YMCK) color, in low density, medium density, and high density ranges.

### Adjustment

- 1. Enter the UI Diagnostic (CSE) Mode.
- 2. Select the Adjustments tab.
- 3. Select dc924 TRC Manual Adjustment.
- 4. Under the Adjustment Options tab, select Copy and Print.
- 5. Select Read Values to get the current values.

NOTE: Selecting Reset Values will return ALL values to 0.

- 6. For each color, enter in the new values for Low, Medium, and High. The default is 0, and the range is from -128 to +127.
- 7. Select Write Values to save the values entered.
- 8. Perform a Call Closeout, then switch the machine power off then on.
- 9. Make 2 prints or copies. Ask the customer if the desired result is achieved.
- 10. Repeat steps 2 through 6 until the customer is satisfied with the image quality.

# ADJ 9.14 Toner Density Setup (Tone Up/Down)

### Purpose

This procedure manually increases or decreases toner concentration (TC). It is used when a xerographic problem or out-of-toner condition has prevented process control from maintaining the TC target value.

This procedure does not change any parameters; it performs a one-time change to TC. It is important that the problem that caused the low or high TC condition is resolved before performing this adjustment.

### Check

- 1. Enter the UI Diagnostic (CSE) Mode.
- 2. Select the Adjustments tab.
- 3. Select dC937 Pro Con On/Off Print.
- 4. Select Print.
- 5. Compare the values for **ATC Average** with the values for **ATC Target**. If the values differ by more than 25 bits for Y, M, or C; or by more than 50 bits for K, perform the **Adjustment**.

### Adjustment

- 1. Enter the UI Diagnostic (CSE) Mode.
- 2. Select the Adjustments tab.
- 3. Select dC991 Tone Up/Tone Down.
- 4. For each color that is above or below target, enter a value between -99 and 99 into the row and select This value is the number of tone up or tone down cycles to be performed. Negative values increase the **ATC Average**; positive values decrease **ATC Average**.
- 5. Start on the UI.
- 6. Repeat as required until **ATC Average** matches **ATC Target**. If the measured (average) value cannot be set to the target, there is a problem in either the toner delivery system (Dispenser, low toner sensor, etc.), or in the TC detection circuitry.

# ADJ 9.15 UI Touch Panel Origin Point Correction

### Purpose

To align the position of the buttons on the display and the Touch Panel so that the user can select the contents on the display using the Touch Panel. Perform this adjustment when the UI PWB and the Control Panel are replaced

#### Adjustment

This procedure is part of UI Diagnostics (ADJ 4.1)

# ADJ 9.16 MAX Setup

#### Purpose

This procedure checks, and, if necessary, adjusts, several Image Quality factors so that optimum copy and print quality can be consistently obtained, by stabilizing the development potential and copy density.

#### Check

- 1. Reset the TRC Adjust values (ADJ 9.13) and Copy Mode Color Balance values to midpoint (**0**).
- 2. Perform the ProCon On/Off Print check (ADJ 9.3). If the check is good, go to step 5.
- 3. If the prints display any Inboard-to-Outboard density variation, perform the Adjustment.
- 4. If Print quality is OK but Copy quality is bad, perform the **IIT Procedures** portion of the Adjustment.
- Perform the following as required by the customer: TRC Adjust (ADJ 9.13); Color Balance. DO NOT perform the Adjustment unless problems are encountered in this Check.

#### Adjustment

Max Setup consists of several separate procedures that should be performed in the following sequence:

#### **IOT Procedures**

- 1. Verify the ATC Sensor Setup (ADJ 9.7), then proceed to step 2. Ensure that the calibration codes have not been reset to the default values.
- 2. Perform the ProCon On/Off Print check (ADJ 9.3), then proceed to step 3.
- If the prints display any Inboard-to-Outboard density variation go to dC612. Print out test pattern #12 - In/out adjustment\_primary color (4C). Evaluate the prints for inboard-to-outboard density variation. If problems are observed, perform ADJ 9.11, then proceed to step 4.
- 4. If Print quality is OK but Copy quality is bad, go to the **IIT Procedures**; otherwise proceed to step 5.
- Perform the following as required by the customer: TRC Adjust (ADJ 9.13); Color Balance.

#### **IIT Procedures**

Perform these steps ONLY if sent here from the **IOT Baseline Checks**. IIT Calibration **SHOULD NOT** be performed as a routine part of the Adjustment.

- 1. If any IIT or IPS repairs were performed, perform the IIT Calibration (dC945), then proceed to step 2.
- 2. Make a copy of the ProCon On pattern that was printed in step 2 of the Baseline Checks. Compare the copy to the original print. Return to 5 of the IOT Procedures.

# ADJ 12.1 Professional Finisher Leveling

### Purpose

The Finisher level should be checked if the machine has been moved to a new location or if the machine is having Booklet Quality issues or entrance jams.

#### Adjustment

- 1. Press the **Job Status** button to check that there are no jobs in progress.
- 2. Switch off the power and disconnect the power cord.
- 3. Verify that the Finisher is properly latched and secured to the IOT.
- 4. Verify that the Finisher is Level and parallel with the IOT (Figure 1).

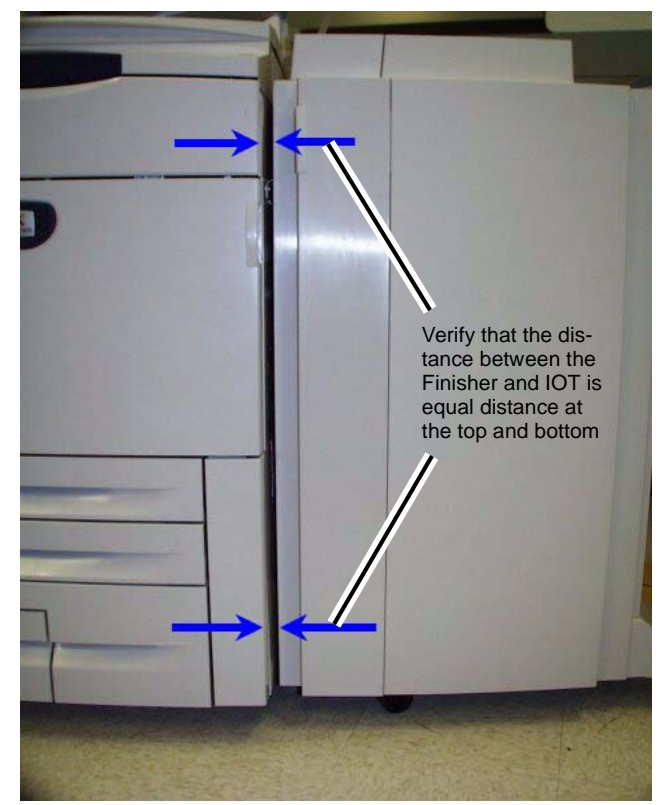

Figure 1 Verifying Finisher Level

5. Adjust the Finisher Level so that it is parallel with the IOT (Figure 2).

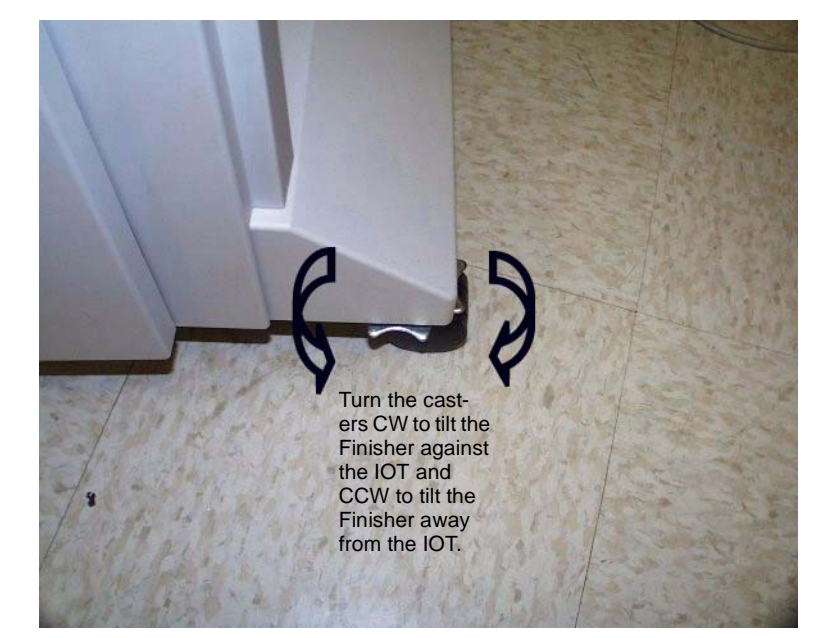

Figure 2 Leveling the Finisher

6. When Finisher is parallel to the IOT, verify that the H-Transport does not interfere with the Finisher Entrance Gate.

# ADJ 12.2 Professional Finisher Booklet Fold Skew

# Purpose

To adjust the Booklet Maker so that the fold is square.

### Check

1. Set machine up according to instructions in Table 1 and run a set of each Booklet job. Label each booklet.

#### Table 1 Booklet Jobs

| Job | Select Paper<br>Supply | Select Booklet Creation<br>Mode                            | Originals in DADF                | Booklet Size |
|-----|------------------------|------------------------------------------------------------|----------------------------------|--------------|
| 1   | 8.5 x 11 / A4 SEF      | Booklet Layout, 2 sided originals / Booklet Fold Only      | 6 sheets of 8.5 x 11<br>/ A4 LEF | 3 sheet      |
| 2   | 11 x 17 / A3 SEF       | Booklet Layout, 2 sided origi-<br>nals / Booklet Fold Only | 6 sheets of 8.5 x 11<br>/ A4 LEF | 3 sheet      |

2. Measure the skew (A) on all sheets of paper and verify against the Skew Specification table in Figure 1.

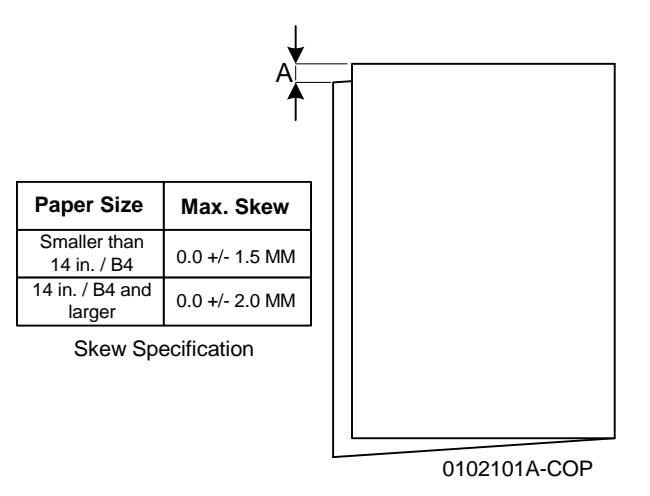

Figure 1 Skew Specification

3. If the fold is within specification on all sheets, go to ADJ 12.5 Booklet Fold Position. If any of the sheets are out of specification, go to the adjustment.

### Adjustment

1. Determine the type of Fold Skew:

a. Set machine up according to instructions in Table 2.

Table 2 Booklet Jobs

| Job | Select Paper<br>Supply | Select Booklet Creation<br>Mode                       | Originals in DADF                | Booklet Size |
|-----|------------------------|-------------------------------------------------------|----------------------------------|--------------|
| 1   | 11 x 17 / A3 SEF       | Booklet Layout, 2 sided originals / Booklet Fold Only | 6 sheets of 8.5 x 11<br>/ A4 LEF | 3 sheet      |

b. Observe the booklet as it comes out on to the Booklet Tray (Figure 2) and determine the type of skew.

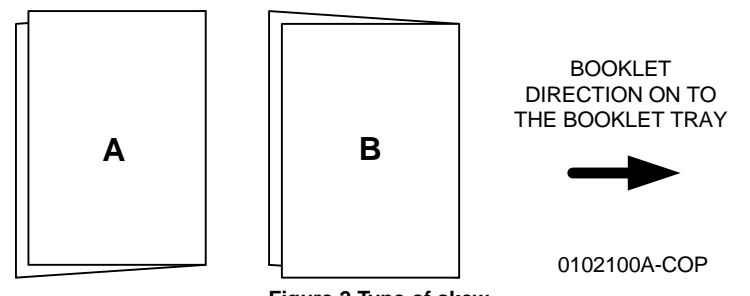

Figure 2 Type of skew

2. Adjust the Booklet skew (Figure 3).

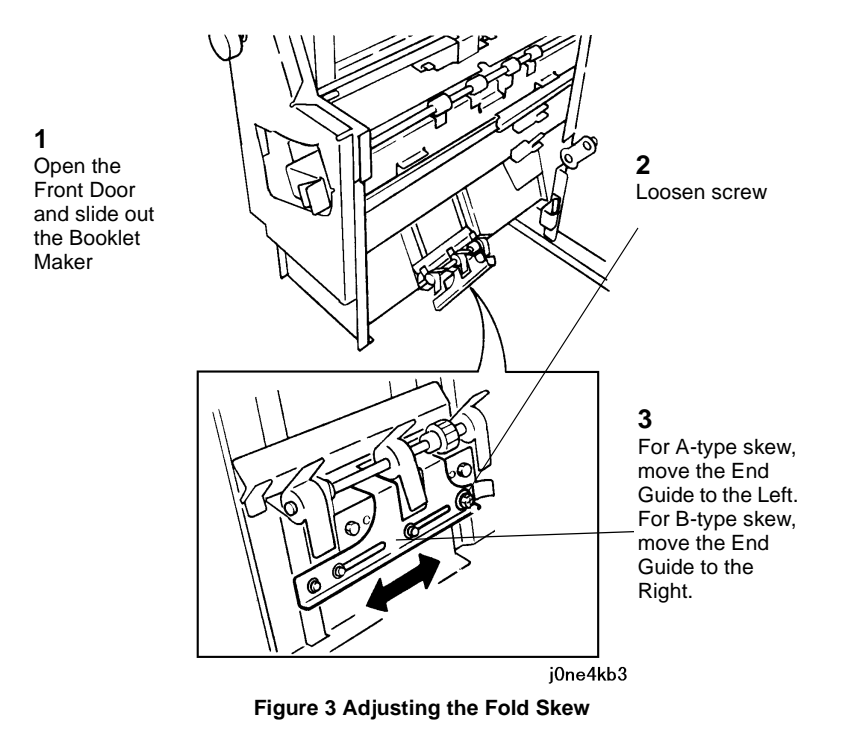

- 3. Set machine up according to instructions in Table 1 and re-run sample job.
- 4. Repeat steps 1 3 until the Fold Skew setup meets specification or customer request.
- 5. After adjustment is done, go to ADJ 12.3 Booklet Fold Position.

# ADJ 12.3 Professional Finisher Booklet Fold Position

#### Purpose

The purpose of this adjustment is to set up the Booklet Maker so that the fold is in the center of the booklet. Several setups are required so that fold position can be set for paper size, set size, unstapled and stapled sets.

#### Check

**NOTE:** This procedure cannot be performed from Paper Trays 3 or 4 as the folding activity requires Short Edge Feed (SEF).

- 1. Ensure that the trays used are correctly programmed.
- 2. Ensure that the Fold Skew is within specification (ADJ 12.2).
- 3. Enter UI Diagnostic (CSE) Mode.

**NOTE:** There are 10 different fold position parameters available in UI diagnostics. All of them will need to be adjusted.

- 4. If the NVM Setting Value List for the Finisher is available, select dC131 from the **Adjustments** Tab, and enter the recorded values for the NVM locations listed in Table 1. Then, proceed to the next step.
- 5. Under the Adjustments Tab, select dC128.
- 6. On the dC128 screen, select the **Type** and **Position Adjustment** parameter for Job #1 in Table 1. Select a paper tray containing SEF paper larger than B4 (11 x 17"/A3 preferred)
- 7. Touch the Test Print button to print a sample.
- 8. Measure and record "X1" and verify Fold Position on that job against the Fold Specification table in Figure 1.

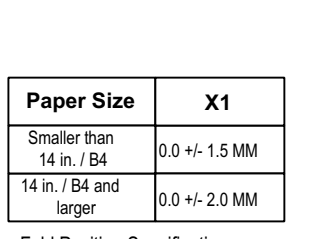

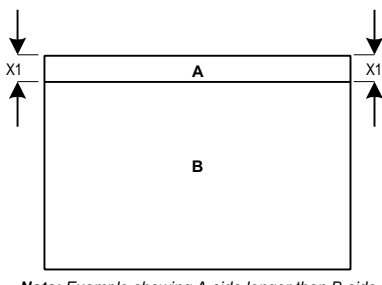

Fold Position Specification

NOTE: TO DETERMINE WHICH SIDE IS "A" AND WHICH SIDE IS "B", OPEN THE BOOKLET AS IT COMES OUT ON THE BOOKLET TRAY. THE "A"-SIDE IS TO THE LEFT AND THE "B"-SIDE IS TO THE RIGHT.

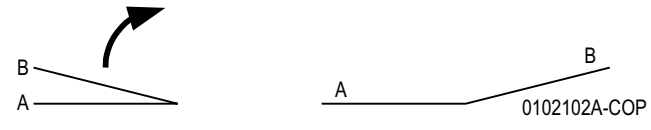

Figure 1 Fold Specification

Note: Example showing A-side longer than B-side

- 9. If the particular fold is not within specification, perform the Adjustment.
- 10. Repeat steps 6 9 for all other jobs in Table 1. Make sure that you select an appropriate paper tray for the booklet size being adjusted.
- 11. When the fold is within specification on all jobs, go to the Booklet Staple Position (Staple on Fold) (ADJ 12.4).

#### Table 1 Fold Position jobs

| Job | Туре    | Position Adjustment                                   | Pro.<br>Fin.<br>NVM |
|-----|---------|-------------------------------------------------------|---------------------|
| 1   | Bi-fold | Booklet Bi-fold position - B4 or larger               | 763-106             |
| 2   | Booklet | Plain Booklet - 2 sheet fold position                 | 763-133             |
| 3   | Booklet | Plain Booklet - 3 or more sheet fold position.        | 763-134             |
| 4   | Booklet | Stapled Booklet 2 sheet fold position B4 or larger    | 763-108             |
| 5   | Booklet | Stapled Booklet 3 sheet fold position B4 or larger    | 763-152             |
| 6   | Booklet | Stapled Booklet 4 sheet fold position B4 or larger    | 763-153             |
| 7   | Booklet | Stapled Booklet 5/7 sheet fold position B4 or larger  | 763-154             |
| 8   | Booklet | Stapled Booklet 8/14 sheet fold position B4 or larger | 763-155             |
| 9   | Booklet | Stapled Booklet 15 sheet fold position B4 or larger   | 763-145             |
| 10  | Booklet | Booklet Tamper Shift Position                         | 763-115             |

#### Adjustment

- 1. For each Test Print that was out of spec:
  - a. To make the 'B' side (Figure 1) longer, increase the value. To make the 'B' side shorter, decrease the value. Each count is equal to about 0.2 mm (5 counts will move the fold position 1mm).
  - b. Use the up and down arrows or the keypad to enter the correction and select **Write NVM**, then make another **Test Print**.
- 2. Check output against specifications in Figure 1. Repeat the **Check** and **Adjustment** until the Fold Position meets specification or customer request.

# ADJ 12.4 Professional Finisher Booklet Staple Position (Staple on Fold)

### Purpose

The purpose of this Adjustment is to set up the machine so that the Staples are within specification on the folded booklet.

#### Check

- 1. Ensure that the trays used are correctly programmed.
- 2. Ensure that the Fold Skew is within specification (ADJ 12.2).
- 3. Ensure that the Fold Position is within specification (ADJ 12.3).
- 4. Enter UI Diagnostic (CSE) Mode.

**NOTE:** There are 6 different Staple-on Fold parameters available in UI diagnostics. All of them will need to be adjusted.

- 5. If the NVM sheet for the Finisher is available (Tray 1 compartment), select dC131 from the **Adjustments** Tab, and enter the recorded values for the NVM locations listed in Table 1.
- 6. Under the Adjustments Tab, select dC128.
- 7. On the dc128 screen, select the **Type** and **Position Adjustment** parameter for Job #1 in Table 1. Select a paper tray containing paper larger than B4 (11 x 17"/A3 preferred)
- 8. Touch the Test Print button to print a sample.
- 9. Measure and record X1 and compare the staple position against the specification in (Figure 1). Ensure that all staples are within +/- 1.0 mm of the fold (X1 dimension).
- 10. If X1 is out of specification, perform the Adjustment procedure.
- 11. Repeat steps 7 10 for all other jobs in Table 1. Make sure that you select an appropriate paper tray for the booklet size being adjusted.
- 12. When the staple position is within specification on all jobs, go to (ADJ 12.5) Booklet Staple Alignment.
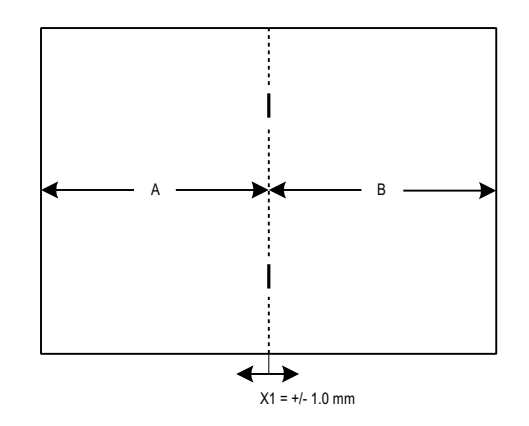

NOTE: TO DETERMINE WHICH SIDE IS "A" AND WHICH SIDE IS "B", OPEN THE BOOKLET AS IT COMES OUT ON THE BOOKLET TRAY. THE "A"-SIDE IS TO THE LEFT AND THE "B"-SIDE IS TO THE RIGHT.

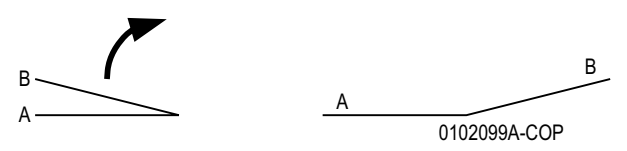

Figure 1 Staple Position

#### Table 1 Staple Position Jobs

| Job | Туре    | Position Adjustment                                              | Pro Fin.<br>NVM |
|-----|---------|------------------------------------------------------------------|-----------------|
| 1   | Booklet | Stapled Booklet 2 sheet staple and fold position B4 or larger    | 763-110         |
| 2   | Booklet | Stapled Booklet 2 sheet staple and fold position smaller than B4 | 763-111         |
| 3   | Booklet | Stapled Booklet 3 sheet staple and fold position                 | 763-147         |
| 4   | Booklet | Stapled Booklet 4 sheet staple and fold position                 | 763-148         |
| 5   | Booklet | Stapled Booklet 5/7 sheet staple and fold position               | 763-149         |
| 6   | Booklet | Stapled Booklet 8/14 sheet staple and fold position              | 763-150         |

#### Adjustment

- 1. For each Test Print that was out of spec:
  - To move the staples to the right (toward the B side) (Figure 1), increase the value; to move the staples to the left, decrease the value. Each count is equal to about 1 mm (10 counts to move the staple position 1mm).
  - b. Use the up and down arrows or the keypad to enter the correction and select **Write NVM**, then make another **Test Print**.
- 2. Check output against specifications in Figure 1. Repeat the **Check** and **Adjustment** until the Fold Position meets specification or customer request.

# ADJ 12.5 Professional Finisher Booklet Staple Alignment

#### Purpose

To center the Staple Position on the fold in the SE direction.

### Check

- 1. Ensure that the trays used are correctly programmed.
- 2. Ensure that the Fold Skew is within specification (ADJ 12.2).
- 3. Ensure that the Fold Position is within specification (ADJ 12.3).
- 4. Ensure that the Staple Position is within specification (ADJ 12.4).
- 5. Enter UI Diagnostic (CSE) Mode > Adjustments > dC 128 Fold Position Adjustment.
- 6. From the drop-down menu, select **Booklet Staple**.
- 7. Select the paper tray to be tested.
- 8. On a scrap piece of paper, record the Stored NVM Value.
- 9. Select Test Print.
- 10. When the test print is completed, remove it from the Output Tray. Open the booklet up and perform the following:
  - Record the number of the test print (test print 1, test print 2, etc.).
  - Label the outboard edge of the print (for X1 measurement).
- 11. Measure X1 and verify against specification in Figure 1.

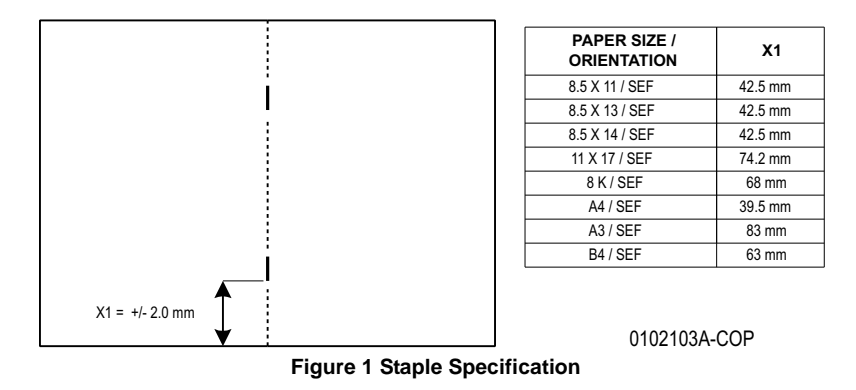

12. If X1 is within specification, the Adjustment is complete. If X1 is out of specification, perform the Adjustment procedure.

#### Adjustment

NOTE: X1 will be adjusted in dC 128 using the Adjust tab on the UI.

- To increase X1, the current NVM value should be decreased.
- To decrease X1, the current NVM value should be increased.
- 1 NVM count will move the staple position 0.26mm. (10 counts will move the staple position about 2.6mm).
- 1. Estimate the correction needed on the paper size(s) that did not meet specification.
- 2. Using the Adjust tab on the UI, adjust the NVM value up or down as required.

**NOTE:** The **Write NVM** tab must be selected in order for the NVM change to be visible on the test print.

- 3. Select the Write NVM tab.
- 4. Select the **Test Print** tab to run the job.
- 5. Measure X1 and compare against the specifications in (Table 1).
- 6. Repeat the Adjustment until the Staple Alignment meets specification or customer request.

#### Table 1 Booklet Jobs

| Job | Select Paper<br>Supply | Select Booklet Creation<br>Mode                       | Originals in DADF                | Booklet Size |
|-----|------------------------|-------------------------------------------------------|----------------------------------|--------------|
| 1   | 8.5 x 11 / A4 SEF      | Booklet Layout, 2 sided originals / Booklet Fold Only | 6 sheets of 8.5 x 11<br>/ A4 LEF | 3 sheet      |
| 2   | 11 x 17 / A3 SEF       | Booklet Layout, 2 sided originals / Booklet Fold Only | 6 sheets of 8.5 x 11<br>/ A4 LEF | 3 sheet      |

# ADJ 12.6 Professional Finisher Booklet Wrinkle

## Purpose

To prevent the Booklet Cover from getting wrinkled.

## Check

- Press the Job Status button to check that there are no jobs in progress.
- Switch off the power and disconnect the power cord.
- Verify that the customer is not running jobs that are out of specification.
- Check Fold Rollers for wear or contamination.

## Adjustment

- 1. Remove the Booklet Maker (REP 21.16).
- 2. Remove KL-clip (Figure 1).

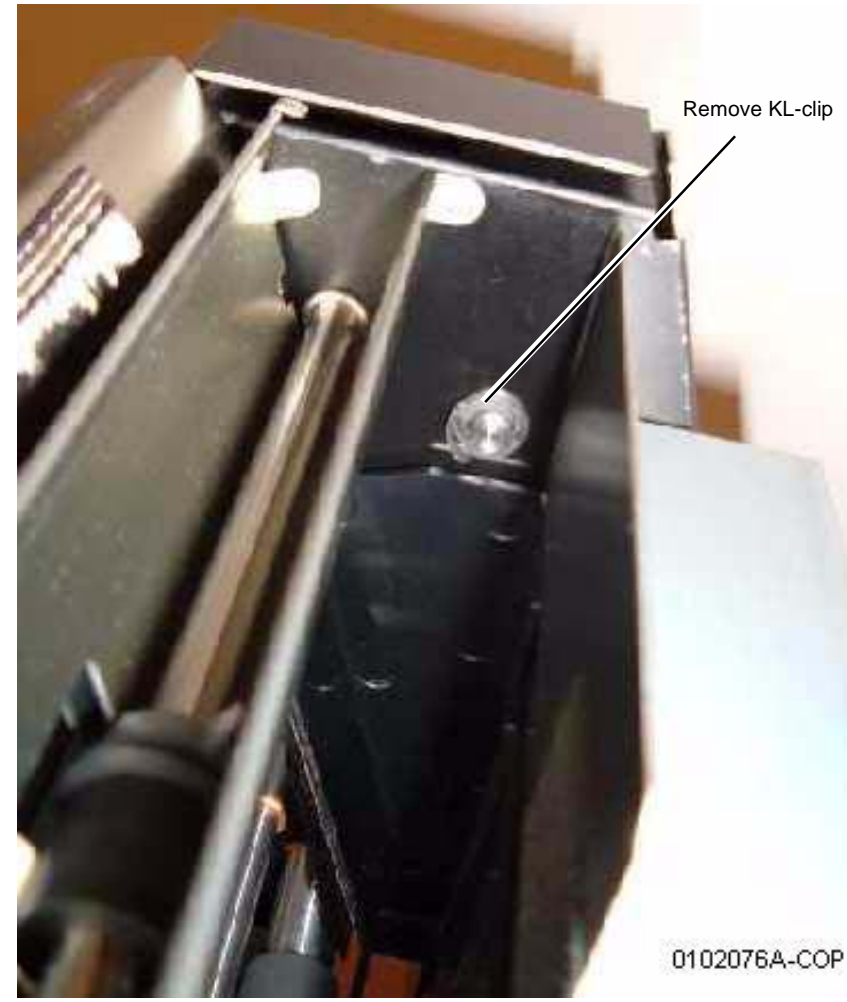

Figure 1 Removing the KL-clip

3. Remove the Booklet Maker Front Cover (Figure 2).

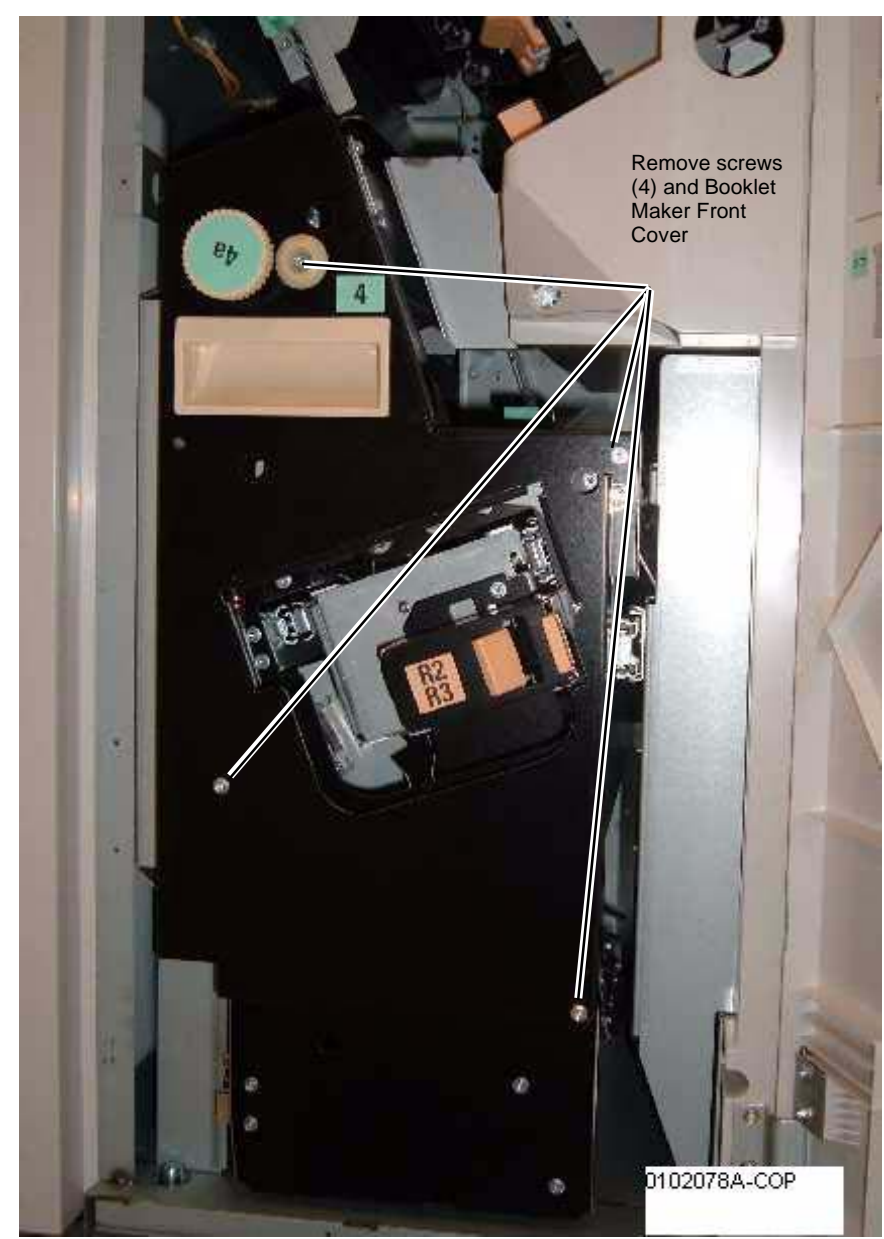

Figure 2 Removing the Booklet Maker Front Cover

4. Adjust the front Spring tension (Figure 3).

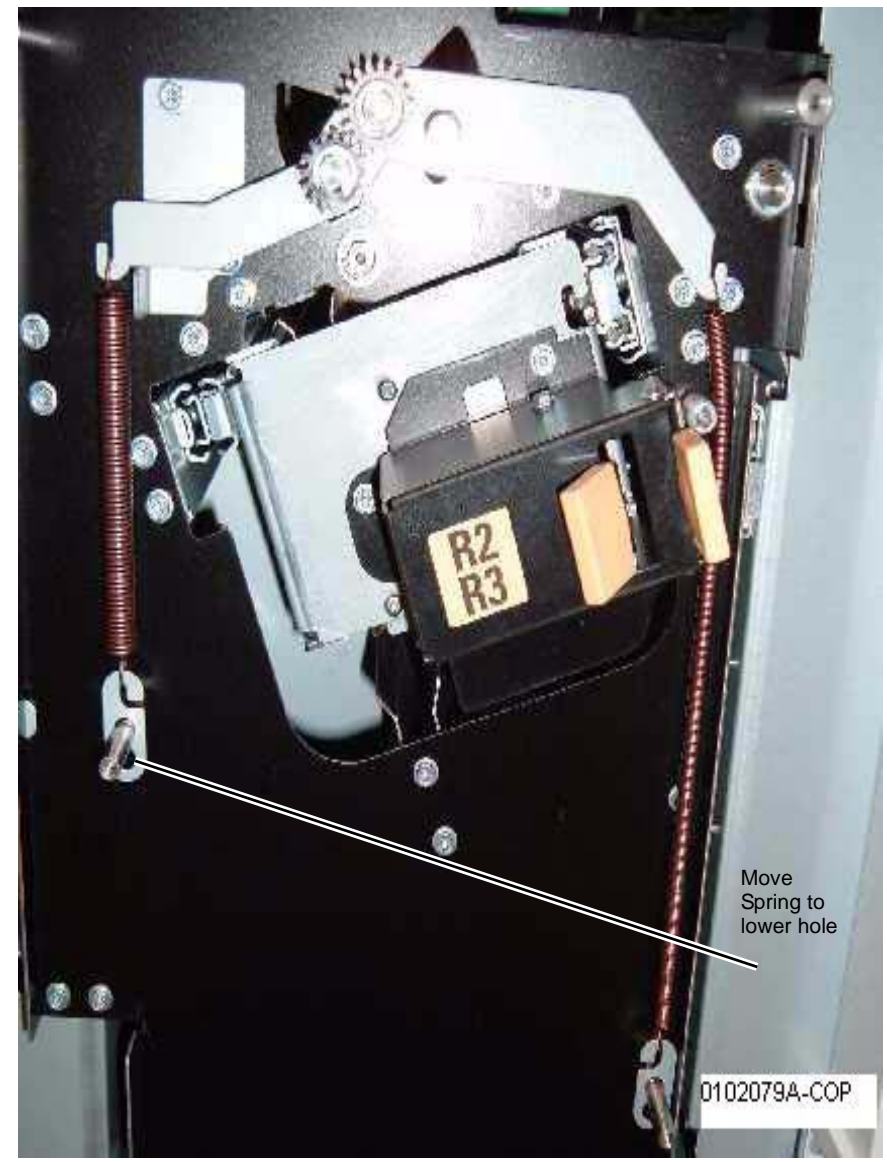

Figure 3 Adjust the front Spring tension

5. Adjust the rear Spring tension (Figure 4).

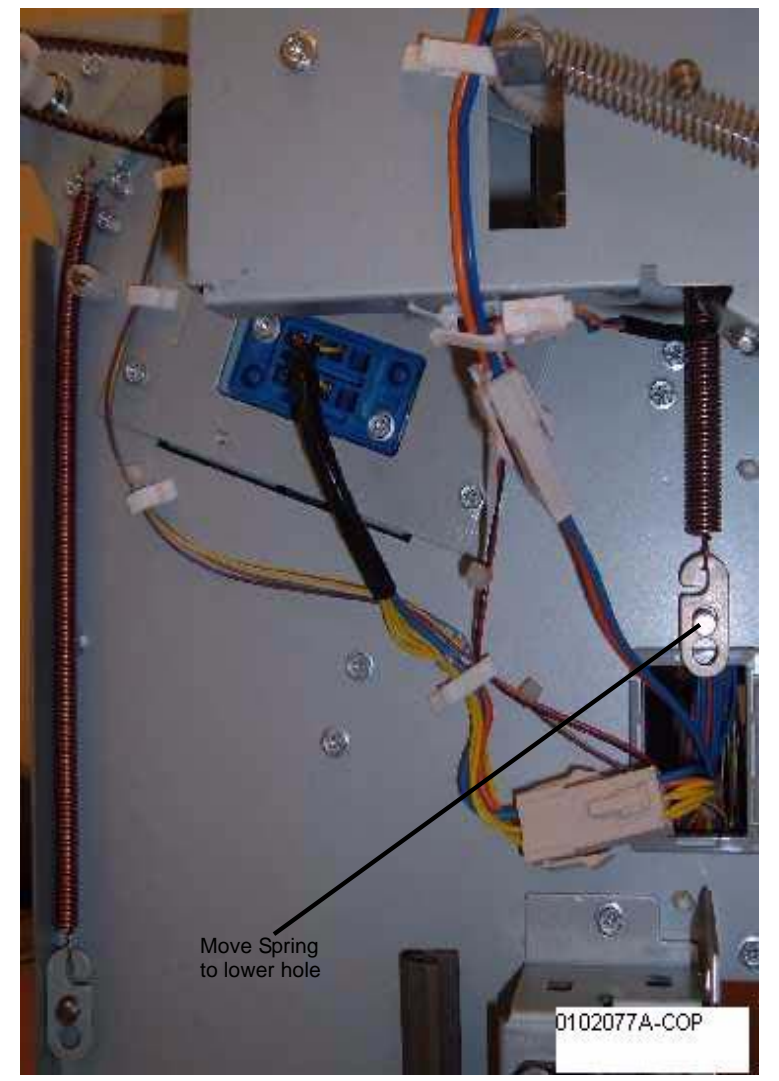

Figure 4 Adjusting the rear Spring tension

# ADJ 12.7 Professional Finisher Booklet Fold Position (Fine Adjustment)

## Purpose

The purpose with this adjustment is to set up the Booklet Maker so that the fold is in the center of the booklet. Several setups are needed depending on paper size, set size, unstapled or stapled sets.

## Check

- 1. Ensure that the trays used are correctly programmed.
- Ensure that the Fold Skew is within specification (ADJ 12.2). 2.
- 3. Ensure that the Fold Position is within specification (ADJ 12.3).
- Ensure that the Staple Position is within specification (ADJ 12.4). 4.
- 5. Set machine up according to instructions in Table 1 and run 1 set of each job. Label each booklet.

|     | <b>I</b>               |                                                                       |                                   |                                                  |
|-----|------------------------|-----------------------------------------------------------------------|-----------------------------------|--------------------------------------------------|
| Job | Select Paper<br>Supply | Select Booklet Creation<br>Mode                                       | Originals in DADF                 | Output<br>Booklet Size                           |
| 1   | 8.5 x 11 / A4 SEF      | Booklet Layout, 2 sided origi-<br>nals / Booklet Fold and Sta-<br>ple | 6 sheets of 8.5 x 11<br>/ A4 LEF  | 3 sheets                                         |
| 2   | 8.5 x 11 / A4 SEF      | Booklet Layout, 2 sided origi-<br>nals / Booklet Fold and Sta-<br>ple | 8 sheets of 8.5 x 11<br>/ A4 LEF  | 4 sheets                                         |
| 3   | 8.5 x 11 / A4 SEF      | Booklet Layout, 2 sided origi-<br>nals / Booklet Fold and Sta-<br>ple | 10 sheets of 8.5 x<br>11 / A4 LEF | 5 - 7 sheets<br>(setup is for 5<br>- 7 sheets)   |
| 4   | 8.5 x 11 / A4 SEF      | Booklet Layout, 2 sided origi-<br>nals / Booklet Fold and Sta-<br>ple | 16 sheets of 8.5 x<br>11 / A4 LEF | 8 - 14 sheets<br>(setup is for 8<br>- 14 sheets) |
| 5   | 11 x 17 / A3 SEF       | Booklet Layout, 2 sided origi-<br>nals / Booklet Fold and Sta-<br>ple | 6 sheets of 8.5 x 11<br>/ A4 LEF  | 3 sheets                                         |
| 6   | 11 x 17 / A3 SEF       | Booklet Layout, 2 sided origi-<br>nals / Booklet Fold and Sta-<br>ple | 8 sheets of 8.5 x 11<br>/ A4 LEF  | 4 sheets                                         |
| 7   | 11 x 17 / A3 SEF       | Booklet Layout, 2 sided origi-<br>nals / Booklet Fold and Sta-<br>ple | 10 sheets of 8.5 x<br>11 / A4 LEF | 5 - 7 sheets<br>(setup is for 5<br>- 7 sheets)   |
| 8   | 11 x 17 / A3 SEF       | Booklet Layout, 2 sided origi-<br>nals / Booklet Fold and Sta-<br>ple | 16 sheets of 8.5 x<br>11 / A4 LEF | 8 - 14 sheets<br>(setup is for 8<br>- 14 sheets) |
| 9   | 11 x 17 / A3 SEF       | Booklet Layout, 2 sided origi-<br>nals / Booklet Fold and Sta-<br>ple | 30 sheets of 8.5 x<br>11 / A4 LEF | 15 sheets                                        |

#### - . . . -.

#### **Table 1 Fine Adjustment**

| Job | Select Paper<br>Supply | Select Booklet Creation<br>Mode                             | Originals in DADF                 | Output<br>Booklet Size |
|-----|------------------------|-------------------------------------------------------------|-----------------------------------|------------------------|
| 10  | 8.5 x 11 / A4 SEF      | Booklet Layout, 2 sided originals / Booklet Fold and Staple | 30 sheets of 8.5 x<br>11 / A4 LEF | 15 sheets              |

6. Measure X1 and verify Fold Position on each job against the Fold Specification table in Figure 1.

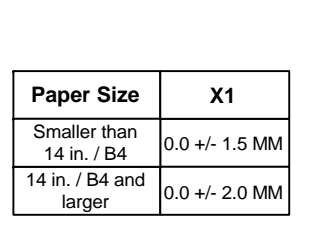

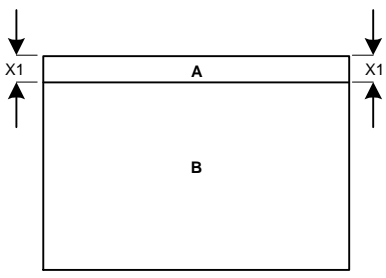

Fold Position Specification

Note: Example showing A-side longer than B-side

NOTE: TO DETERMINE WHICH SIDE IS "A" AND WHICH SIDE IS "B", OPEN THE BOOKLET AS IT COMES OUT ON THE BOOKLET TRAY. THE "A"-SIDE IS TO THE LEFT AND THE "B"-SIDE IS TO THE RIGHT.

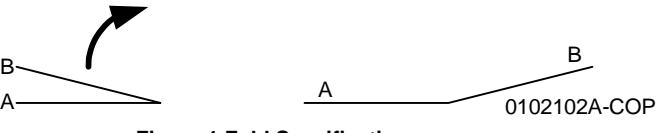

**Figure 1 Fold Specification** 

7. If the fold is within specification on each job, go to the Booklet Staple Position (Staple on Fold Fine Adjustment) (ADJ 12.8). If any of the booklets are out of specification, go to the Adjustment procedure.

## Adjustment

- 1. Enter dC131.
- 2. Perform adjustment using the NVM locations in Table 2.

**NOTE:** If the "A"-side is longer than the "B"-side, the current NVM value should be increased. If the "B"-side is longer than the "A"-side, the current NVM value should be decreased.

#### Table 2 Fine Adjustment NVM locations

| Job # | NVM     | Default | Range   | Remark                                                                                            |
|-------|---------|---------|---------|---------------------------------------------------------------------------------------------------|
| 1     | 763-141 | 100     | 0 ~ 200 | 1 count = 0.1 mm. Target amount to be adjusted is half the amount of the total Fold Misalignment. |
| 2     | 763-142 | 100     | 0 ~ 200 | 1 count = 0.1 mm. Target amount to be adjusted is half the amount of the total Fold Misalignment. |
| 3     | 763-143 | 100     | 0 ~ 200 | 1 count = 0.1 mm. Target amount to be adjusted is half the amount of the total Fold Misalignment. |
| 4     | 763-144 | 100     | 0 ~ 200 | 1 count = 0.1 mm. Target amount to be adjusted is half the amount of the total Fold Misalignment. |
| 5     | 763-152 | 100     | 0 ~ 200 | 1 count = 0.1 mm. Target amount to be adjusted is half the amount of the total Fold Misalignment. |
| 6     | 763-153 | 100     | 0 ~ 200 | 1 count = 0.1 mm. Target amount to be adjusted is half the amount of the total Fold Misalignment. |
| 7     | 763-154 | 100     | 0 ~ 200 | 1 count = 0.1 mm. Target amount to be adjusted is half the amount of the total Fold Misalignment. |
| 8     | 763-155 | 100     | 0 ~ 200 | 1 count = 0.1 mm. Target amount to be adjusted is half the amount of the total Fold Misalignment. |
| 9     | 763-145 | 100     | 0 ~ 200 | 1 count = 0.1 mm. Target amount to be adjusted is half the amount of the total Fold Misalignment. |
| 10    | 763-146 | 100     | 0 ~ 200 | 1 count = 0.1 mm. Target amount to be adjusted is half the amount of the total Fold Misalignment. |

3. Set up and re-run the job/s that were subject to adjustment (Table 1).

4. Check output against specifications in Figure 1.

- 5. Repeat steps 2 4 until the Fold Position meets specification or customer request.
- 6. After adjustment is done, go to ADJ 12.8 Booklet Staple Position (Staple on Fold Fine Adjustment.

# ADJ 12.8 Professional Finisher Booklet Staple Position (Staple on Fold Fine Adjustment)

## Purpose

To set up the machine so that the Staples are within specification on the folded booklet.

### Check

- 1. Ensure that the trays used are correctly programmed.
- 2. Ensure that the Fold Skew is within specification (ADJ 12.2).
- 3. Ensure that the Fold Position is within specification (ADJ 12.3).
- 4. Ensure that the Staple Position (Staple on Fold) is within specification (ADJ 12.4).
- 5. Ensure that the Fold Position (Fine Adjust) is within specification (ADJ 12.7).
- 6. Set machine up according to instructions in Table 1 and run 1 set of each Booklet job. Label each booklet.

| Job | Select Paper<br>Supply | Select Booklet Creation<br>Mode                             | Originals in DADF                 | Output<br>Booklet Size                      |
|-----|------------------------|-------------------------------------------------------------|-----------------------------------|---------------------------------------------|
| 1   | 8.5 x 11 / A4 SEF      | Booklet Layout, 2 sided originals / Booklet Fold and Staple | 6 sheets of 8.5 x 11<br>/ A4 LEF  | 3 sheets                                    |
| 2   | 8.5 x 11 / A4 SEF      | Booklet Layout, 2 sided originals / Booklet Fold and Staple | 8 sheets of 8.5 x 11<br>/ A4 LEF  | 4 sheets                                    |
| 3   | 8.5 x 11 / A4 SEF      | Booklet Layout, 2 sided originals / Booklet Fold and Staple | 10 sheets of 8.5 x<br>11 / A4 LEF | 5 sheets<br>(setup is for 5<br>- 7 sheets)  |
| 4   | 8.5 x 11 / A4 SEF      | Booklet Layout, 2 sided originals / Booklet Fold and Staple | 16 sheets of 8.5 x<br>11 / A4 LEF | 8 sheets<br>(setup is for 8<br>- 14 sheets) |

#### Table 1 Booklet Jobs

7. Measure A and B on both Booklet jobs and verify X1 against specification in Figure 1.

8. If X1 is within specification, the complete Booklet Maker setup is done. If X1 is out of specification, go to the Adjustment procedure.

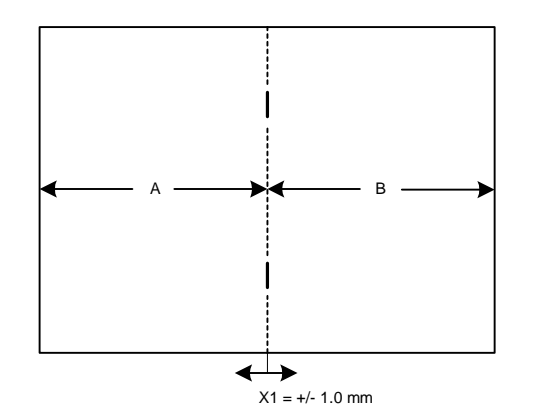

NOTE: TO DETERMINE WHICH SIDE IS "A" AND WHICH SIDE IS "B", OPEN THE BOOKLET AS IT COMES OUT ON THE BOOKLET TRAY. THE "A"-SIDE IS TO THE LEFT AND THE "B"-SIDE IS TO THE RIGHT.

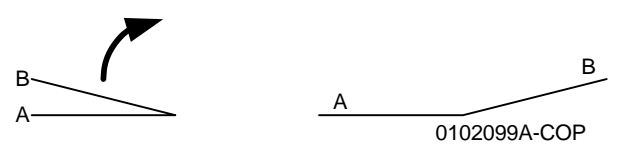

Figure 1 Staple Position

#### Adjustment

Initial Issue

- 1. Enter dC131.
- 2. Perform adjustment using the NVM locations in Table 2.

**NOTE:** If the "A"-side is longer than the "B"-side, increase the current NVM value. If the "B"-side is longer than the "A"-side, decrease the current NVM value.

Table 2 NVM locations

| Job # | NVM     | Default | Range   | Remark                                                                                            |
|-------|---------|---------|---------|---------------------------------------------------------------------------------------------------|
| 1     | 763-147 | 100     | 0 ~ 200 | 1 count = 0.1 mm. Target amount to be adjusted is half the amount of the total Fold Misalignment. |
| 2     | 763-148 | 100     | 0 ~ 200 | 1 count = 0.1 mm. Target amount to be adjusted is half the amount of the total Fold Misalignment. |
| 3     | 763-149 | 100     | 0 ~ 200 | 1 count = 0.1 mm. Target amount to be adjusted is half the amount of the total Fold Misalignment. |
| 4     | 763-150 | 100     | 0 ~ 200 | 1 count = 0.1 mm. Target amount to be adjusted is half the amount of the total Fold Misalignment. |

3. Set up and run the job/s that were subject to adjustment (Table 1).

- 4. Check output against specifications in Figure 1.
- 5. Repeat steps 2 4 until the Staple Position meets specification or customer request.

# ADJ 12.9 Finisher LX Hole Punch Position

## Purpose

This procedure sets the distance from the trail edge of the punched sheet to the center of the punched holes.

NOTE: This adjustment is normally performed by the customer, via Tools mode.

#### Check

- 1. Enter Service Copy (Tools) Mode. Select Troubleshooting, then Hole Position Adjustment.
- 2. Choose whether you want separate adjustments for different sizes.
- 3. Press **Print** on the UI.
- 4. Measure the distance between the trail edge of the sheet and the center of the bottom hole. If the distance is not 10 +/- 3 mm, perform the Adjustment

#### Adjustment

- 1. Use the buttons on the UI to move the holes left or right. When the computed correction is made, select **Adjust**.
- 2. Repeat the Check and Adjustment until the measurement is correct
- 3. When the adjustment is complete, log out of Service Copy mode.

# ADJ 12.10 Finisher LX Booklet Crease/Staple Position

## Purpose

This procedure centers the crease and staple positions in the booklet.

**NOTE:** This adjustment is normally performed by the customer, via Tools mode.

## Adjustment

- 1. Enter Service Copy (Tools) Mode. Select Troubleshooting, then Crease and Staple Adjustment.
- 2. Select the paper size to be set, and load paper of that size into tray 5 (MSI).
- 3. Follow the instructions on the UI to Check/Adjust the Crease position and the Staple position.
- 4. When the adjustment is complete, log out of Service Copy mode.

# **5 Parts List**

#### Overview

| Introduction          | 5-5 |
|-----------------------|-----|
| Subsystem Information | 5-6 |
| Symbology             | 5-7 |

#### Parts Lists

#### 1. IIT/CP

| PL 1.1 Platen/IIT Cover           | 5-9  |
|-----------------------------------|------|
| PL 1.2 Control Panel/Platen Glass | 5-10 |
| PL 1.3 Control Panel (1 of 2)     | 5-11 |
| PL 1.4 Control Panel (2 of 2)     | 5-12 |
| PL 1.5 CCD Lens Assembly          | 5-13 |
| PL 1.6 Carriage Cable/Motor       | 5-14 |
| PL 1.7 Full/Half Rate Carriage    | 5-15 |
| PL 1.8 IIT/IPS PWB                | 5-16 |
| PL 1.9 Convenience Stapler        | 5-17 |
|                                   |      |

#### 2. LED

| PL 2.1 LED Print Head (1 of 2) | 5-18 |
|--------------------------------|------|
| PL 2.2 LED Print Head (2 of 2) | 5-19 |

#### 3. Drives

| PL 3.1 Drives (1 of 4)                  | 5-20 |
|-----------------------------------------|------|
| PL 3.2 Drives (2 of 4)                  | 5-21 |
| PL 3.3A Drives (7525/7530/7535)(3 of 4) | 5-22 |
| PL 3.3B Drives (7545/7556)(4 of 4)      | 5-23 |

## 4. NOHAD

| PL 4.1 NOHAD Common                      | 5-24 |
|------------------------------------------|------|
| PL 4.2A NOHAD (7525, 7530, 7535)(1 of 3) | 5-25 |
| PL 4.2B NOHAD (7545, 7556)(1 of 3)       | 5-26 |
| PL 4.3A NOHAD (7525, 7530, 7535)(2 of 3) | 5-27 |
| PL 4.3B NOHAD (7545, 7556)(2 of 3)       | 5-28 |
| PL 4.4A NOHAD (7525, 7530, 7535)(3 of 3) | 5-29 |
| PL 4.4B NOHAD (7545, 7556)(3 of 3)       | 5-30 |

### 5. Development

| PL 5.1 Development (1 of 2)        | 5-31 |
|------------------------------------|------|
| PL 5.2 Development (2 of 2)        | 5-32 |
| PL 5.3 HVPS Developer (7545, 7556) | 5-33 |

#### 6. Transfer

| PL 6.1 Transfer (1 of 2)      | 5-34 |
|-------------------------------|------|
| PL 6.2 Transfer (2 of 2)      | 5-35 |
| PL 6.3 IBT Assembly (1 of 2)  | 5-36 |
| PL 6.4 IBT Belt Unit (2 of 2) | 5-37 |

#### 7. Fuser

| PL 7.1 Fuser |  |
|--------------|--|
|--------------|--|

## 8. Xerographic

| PL 8.1 Xerographic (1 of 2) | 5-39 |
|-----------------------------|------|
| PL 8.2 Xerographic (2 of 2) | 5-40 |

## 9. Paper Transport

| PL 9.1 Tray 1/2 (1 of 2)               | 5-41 |
|----------------------------------------|------|
| PL 9.2 Tray 1/2 (2 of 2)               | 5-42 |
| PL 9.3 Tray 1 Feeder                   | 5-43 |
| PL 9.4 Tray 1 Feeder Assembly (1 of 2) | 5-44 |
| PL 9.5 Tray 1 Feeder Assembly (2 of 2) | 5-45 |

#### 10. 3TM

| PL 10.1 Three Tray Module               | 5-46 |
|-----------------------------------------|------|
| PL 10.2 Tray 2, 3, 4 Assembly           | 5-47 |
| PL 10.3 Tray 2 Feeder Assembly (1 of 2) | 5-48 |
| PL 10.4 Tray 2 Feeder Assembly (2 of 2) | 5-49 |
| PL 10.5 Tray 3 Feeder Assembly (1 of 2) | 5-50 |
| PL 10.6 Tray 3 Feeder Assembly (2 of 2) | 5-51 |
| PL 10.7 Tray 4 Feeder Assembly (1 of 2) | 5-52 |
| PL 10.8 Tray 4 Feeder Assembly (2 of 2) | 5-53 |
| PL 10.9 Electrical                      | 5-54 |
| PL 10.12 Roller                         | 5-55 |
| PL 10.13 Left Hand Cover Assembly       | 5-56 |
| PL 10.14 Covers                         | 5-57 |

#### 11. Tandem Tray

| PL 11.1 Tray 2/3/4 Assembly                | 5-58 |
|--------------------------------------------|------|
| PL 11.2 Tray 2                             | 5-59 |
| PL 11.3 Tray 3                             | 5-60 |
| PL 11.4 Tray 4                             | 5-61 |
| PL 11.5 Tray 4 Paper Feed                  | 5-62 |
| PL 11.6 Tray 2/3 Paper Feed                | 5-63 |
| PL 11.7 Tray 2 Feeder (1 of 2)             | 5-64 |
| PL 11.8 Tray 2 Feeder (2 of 2)             | 5-65 |
| PL 11.9 Tray 3 Feeder (1 of 2)             | 5-66 |
| PL 11.10 Tray 3 Feeder (2 of 2)            | 5-67 |
| PL 11.11 Tray 4 Feeder (1 of 2)            | 5-68 |
| PL 11.12 Tray 4 Feeder (2 of 2)            | 5-69 |
| PL 11.13 Left Cover Assembly               | 5-70 |
| PL 11.14 Tray Front Supports               | 5-71 |
| PL 11.15 Tray 2/3/4 Paper and Lift Sensors | 5-72 |
| PL 11.16 Drive                             | 5-73 |
| PL 11.17 Electrical                        | 5-74 |
| PL 11.18 Covers                            | 5-75 |
|                                            |      |

## 13. Paper Transport

| PL 13.1 Bypass Tray Assembly (1 of 5) | 5-76 |
|---------------------------------------|------|
| PL 13.2 Bypass Tray Assembly (2 of 5) | 5-77 |

#### Initial Issue

5-38

| PL 13.3 Bypass Tray Assembly (3 of 5) | 5-78 |
|---------------------------------------|------|
| PL 13.4 Bypass Tray Assembly (4 of 5) | 5-79 |
| PL 13.5 Bypass Tray Assembly (5 of 5) | 5-80 |

## 14. Duplex

| PL 14.1 Left Hand Cover (1 of 2)          | 5-81 |
|-------------------------------------------|------|
| PL 14.2 Left Hand Cover (2 of 2)          | 5-82 |
| PL 14.3 Left Hand Cover Assembly (1 of 2) | 5-83 |
| PL 14.4 Left Hand Cover Assembly (2 of 2) | 5-84 |
| PL 14.5 Duplex Assembly (1 of 2)          | 5-85 |
| PL 14.6 Duplex Assembly (2 of 2)          | 5-86 |
|                                           |      |

## 15. Registration

| PL 15.1 Registration (1 of 2) | 5-87 |
|-------------------------------|------|
| PL 15.2 Registration (2 of 2) | 5-88 |

## 17. Exit

| PL 17.1 Exit 1/OCT, Exit 2      | 5-89 |
|---------------------------------|------|
| PL 17.2 Exit 1/OCT              | 5-90 |
| PL 17.3 Exit 2 (1 of 3)         | 5-91 |
| PL 17.4 Exit 2 (2 of 3)         | 5-92 |
| PL 17.5 Exit 2 (3 of 3)         | 5-93 |
| PL 17.6 Side Tray Unit (1 of 2) | 5-94 |
| PL 17.7 Side Tray Unit (2 of 2) | 5-95 |

## 18. Electrical

| PL 18.1 PWB Chassis Unit (1 of 2)            | 5-96  |
|----------------------------------------------|-------|
| PL 18.2A PWB Chassis Unit (7525, 7530, 7535) | 5-97  |
| PL 18.2B PWB Chassis Unit (7545, 7556)       | 5-98  |
| PL 18.3 IOT Rear                             | 5-99  |
| PL 18.4 GFI Chassis                          | 5-100 |
| PL 18.5 Front/Right                          | 5-101 |
| PL 18.6A Bottom (7525, 7530, 7535)           | 5-102 |
| PL 18.6B Bottom (7545, 7556)                 | 5-103 |
| PL 18.7 Wire Harness                         | 5-104 |

## 19. IOT Covers

| PL 19.1 Covers (1 of 3) | 5-105 |
|-------------------------|-------|
| PL 19.2 Covers (2 of 3) | 5-106 |
| PL 19.3 Covers (3 of 3) | 5-107 |

## 21. Professional Finisher

| PL 21.1 Professional Finisher        | 5-108 |
|--------------------------------------|-------|
| PL 21.2 Finisher Cover (1 of 2)      | 5-109 |
| PL 21.3 Finisher Cover (2 of 2)      | 5-110 |
| PL 21.4 Finisher Stack               | 5-111 |
| PL 21.5 Finisher Punch               | 5-112 |
| PL 21.6 Finisher Stapler             | 5-113 |
| PL 21.7 Finisher Eject (1 of 3)      | 5-114 |
| PL 21.8 Finisher Eject (2 of 3)      | 5-115 |
| PL 21.9 Finisher Eject (3 of 3)      | 5-116 |
| PL 21.10 Finisher Transport (1 of 2) | 5-117 |
| PL 21.11 Finisher Transport (2 of 2) | 5-118 |
|                                      |       |

| PL 21.12 Finisher Electrical                    | 5-119 |
|-------------------------------------------------|-------|
| PL 21.13 Finisher Harness                       | 5-120 |
| PL 21.15 Booklet Accessory                      | 5-121 |
| PL 21.16 Booklet Component (1 of 7)             | 5-122 |
| PL 21.17 Booklet Component (2 of 7) (End Guide) | 5-123 |
| PL 21.18 Booklet Component (3 of 7)             | 5-124 |
| PL 21.19 Booklet Component (4 of 7)             | 5-125 |
| PL 21.20 Booklet Component (5 of 7)             | 5-126 |
| PL 21.21 Booklet Component (6 of 7) (Chute)     | 5-127 |
| PL 21.22 Booklet Component (7 of 7)             | 5-128 |
| PL 21.23 Booklet Tray Component                 | 5-129 |
| PL 21.24 H-Transport (1 of 5)                   | 5-130 |
| PL 21.25 H-Transport (2 of 5)                   | 5-131 |
| PL 21.26 H-Transport (3 of 5)                   | 5-132 |
| PL 21.27 H-Transport (4 of 5)                   | 5-133 |
| PL 21.28 H-Transport (5 of 5)                   | 5-134 |

# 22. Integrated Office Finisher

| PL 22.1 Finisher Assembly (Part 1 of 2) (Integrated Office Finisher)     | 5-135 |
|--------------------------------------------------------------------------|-------|
| PL 22.2 Finisher Assembly (Part 2 of 2) (Integrated Office Finisher)     | 5-136 |
| PL 22.3 Stacker Base Assembly (Part 1 of 5) (Integrated Office Finisher) | 5-137 |
| PL 22.4 Stacker Base Assembly (Part 2 of 5) (Integrated Office Finisher) | 5-138 |
| PL 22.5 Stacker Base Assembly (Part 3 of 5) (Integrated Office Finisher) | 5-139 |
| PL 22.6 Stacker Base Assembly (Part 4 of 5) (Integrated Office Finisher) | 5-140 |
| PL 22.7 Stacker Base Assembly (Part 5 of 5) (Integrated Office Finisher) | 5-141 |
| PL 22.8 Stacker Tray Assembly (Integrated Office Finisher)               | 5-142 |
| PL 22.9 Compile Assembly (Part 1 of 2) (Integrated Office Finisher)      | 5-143 |
| PL 22.10 Compile Assembly (Part 2 of 2) (Integrated Office Finisher)     | 5-144 |

## 23. Office Finisher LX

| PL 23.1 H-Transport Assembly (1 of 5) (Office Finisher LX)   | 5-145 |
|--------------------------------------------------------------|-------|
| PL 23.2 H - Transport Assembly (2 of 5) (Office Finisher LX) | 5-146 |
| PL 23.3 H - Transport Assembly (3 of 5) (Office Finisher LX) | 5-147 |
| PL 23.4 H - Transport Assembly (4 of 5) (Office Finisher LX) | 5-148 |
| PL 23.5 H - Transport Assembly (5 of 5) (Office Finisher LX) | 5-149 |
| PL 23.6 Finisher Covers (Office Finisher LX)                 | 5-150 |
| PL 23.7 Finisher Stacker (Office Finisher LX)                | 5-151 |
| PL 23.8 Finisher Stapler (Office Finisher LX)                | 5-152 |
| PL 23.9 Finisher Eject (1 of 5) (Office Finisher LX)         | 5-153 |
| PL 23.10 Finisher Eject (2 of 5) (Office Finisher LX)        | 5-154 |
| PL 23.11 Finisher Eject (3 of 5) (Office Finisher LX)        | 5-155 |
| PL 23.12 Finisher Eject (4 of 5) (Office Finisher LX)        | 5-156 |
| PL 23.13 Finisher Eject (5 of 5) (Office Finisher LX)        | 5-157 |
| PL 23.14 Finisher Exit/Folder Assembly (Office Finisher LX)  | 5-158 |
| PL 23.15 Folder Assembly (Office Finisher LX)                | 5-159 |
| PL 23.16 Finisher Electrical (Office Finisher LX)            | 5-160 |
| PL 23.17 Booklet Cover (Office Finisher LX)                  | 5-161 |
| PL 23.18 Booklet Stapler Assembly (Office Finisher LX)       | 5-162 |
| PL 23.19 Booklet Front Stapler Assembly (Office Finisher LX) | 5-163 |
| PL 23.20 Booklet Rear Stapler Assembly (Office Finisher LX)  | 5-164 |
| PL 23.21 Booklet Electrical (Office Finisher LX)             | 5-165 |
|                                                              |       |

#### 28. HCF

| PL 28.1 HCF Unit 5-166   PL 28.2 HCF Tray 6 (1 of 2) 5-167   PL 28.3 HCF Tray 6 (2 of 2) 5-166   PL 28.4 HCF Feeder (1 of 3) 5-166   PL 28.5 HCF Feeder (2 of 3) 5-170   PL 28.6 HCF Feeder (3 of 3) 5-177   PL 28.7 HCF Top Cover Unit 5-172   PL 28.8 HCF Electrical and Rail 5-172 |
|----------------------------------------------------------------------------------------------------|
|----------------------------------------------------------------------------------------------------|

# 35. SBC

| PL 35.1 Single Board Controller (1 of 2) | 5-174 |
|------------------------------------------|-------|
| PL 35.2 Single Board Controller (2 of 2) | 5-175 |

# 51. DADF

|                                                     | E 176 |
|-----------------------------------------------------|-------|
| FL 51.1 DADF ACCESSOLY                              | 5-176 |
| PL 51.2 Covers, PWB                                 | 5-177 |
| PL 51.3 Base Frame                                  | 5-178 |
| PL 51.4 Document Tray                               | 5-179 |
| PL 51.5 DADF Drives (1 of 2)                        | 5-180 |
| PL 51.6 DADF Drives (2 of 2)                        | 5-181 |
| PL 51.7 Front Belt                                  | 5-182 |
| PL 51.8 Registration, Retard, Invert, Output Chutes | 5-183 |
| PL 51.9 Roll, Sensor Bracket                        | 5-184 |
| PL 51.10 Document Tray                              | 5-185 |
| PL 51.11 Top Cover                                  | 5-186 |
| PL 51.12 Upper Feeder                               | 5-187 |
| PL 51.13 Registration Chute                         | 5-188 |
| PL 51.14 Retard Chute                               | 5-189 |
| PL 51.15 Invert Chute                               | 5-190 |
| PL 51.16 Output Chute                               | 5-191 |
| PL 51.17 Sensor Bracket                             | 5-192 |
| Common Hardware                                     |       |

| Common Hardware | 5-193 |
|-----------------|-------|

# Introduction

### Overview

The Parts List section identifies all part numbers and the corresponding location of all spared subsystem components.

## Organization

#### Parts Lists

Each item number in the part number listing corresponds to an item number in the related illustration. All the parts in a given subsystem of the machine will be located in the same illustration or in a series of associated illustrations.

#### **Electrical Connectors and Fasteners**

This section contains the illustrations and descriptions of the plugs, jacks, and fasteners used in the machine. A part number listing of the connectors is included.

#### **Common Hardware**

The common hardware is listed in alphabetical order by the letter or letters used to identify each item in the part number listing and in the illustrations. Dimensions are in millimeters unless otherwise identified.

#### Part Number Index

This index lists all the spared parts in the machine in numerical order. Each number is followed by a reference to the parts list on which the part may be found.

## **Other Information**

#### Abbreviations

Abbreviations are used in the parts lists and the exploded view illustrations to provide information in a limited amount of space. The following abbreviations are used in this manual:

| Abbreviation | Meaning                    |
|--------------|----------------------------|
| A3           | 297 x 594 Millimeters      |
| A4           | 210 x 297 Millimeters      |
| A5           | 148 x 210 Millimeters      |
| AD           | Auto Duplex                |
| AWG          | American Wire Gauge        |
| EMI          | Electro Magnetic Induction |
| GB           | Giga Byte                  |
| КВ           | Kilo Byte                  |
| МВ           | Mega Byte                  |
| MM           | Millimeters                |
| MOD          | Magneto Optical Drive      |
| NOHAD        | Noise Ozone Heat Air Dirt  |
| PL           | Parts List                 |
| P/O          | Part of                    |

| Abbreviation | Meaning                          |
|--------------|----------------------------------|
| R/E          | Reduction/Enlargement            |
| REF:         | Refer to                         |
| SCSI         | Small Computer Systems Interface |
| W/           | With                             |
| W/O          | Without                          |

Table 2 OP Cos

|                  | Operating Companies                        |
|------------------|--------------------------------------------|
| Abbreviation     | Meaning                                    |
| AO               | Americas Operations                        |
| NASG - US        | North American Solutions Group - US        |
| NASG -<br>Canada | North American Solutions Group -<br>Canada |
| XE               | Xerox Europe                               |

#### Symbology

Symbology used in the Parts List section is identified in the Symbology section.

## Service Procedure Referencing

If a part or assembly has an associated repair or adjustment procedure, the procedure number will be listed at the end of the part description in the parts lists e.g. (REP 5.1, ADJ 5.3)

# **Subsystem Information**

## Use of the Term "Assembly"

The term "assembly" will be used for items in the part number listing that include other itemized parts in the part number listing. When the word "assembly" is found in the part number listing, there will be a corresponding item number on the illustrations followed by a bracket and a listing of the contents of the assembly.

## Brackets

A bracket is used when an assembly or kit is spared, but is not shown in the illustration. The item number of the assembly or kit precedes the bracket; the item numbers of the piece parts follow the bracket.

# Tag

The notation "W/Tag" in the parts description indicates that the part configuration has been updated. Check the change Tag index in the General Information section of the Service Data for the name and purpose of the modification.

In some cases, a part or assembly may be spared in two versions: with the Tag and without the Tag. In those cases, use whichever part is appropriate for the configuration of the machine on which the part is to be installed. If the machine does not have a particular Tag and the only replacement part available is listed as "W/Tag", install the Tag kit or all of the piece parts. The Change Tag Index tells you which kit or piece parts you need.

Whenever you install a Tag kit or all the piece parts that make up a Tag, mark the appropriate number on the Tag matrix.

# Symbology

A Tag number within a circle pointing to an item number shows that the part has been changed by the tag number within the circle (Figure 1). Information on the modification is in the Change Tag Index. A Tag number within a circle having a shaded bar and pointing to an item number shows that the configuration of the part shown is the configuration before the part was changed by the Tag number within the circle (Figure 2).

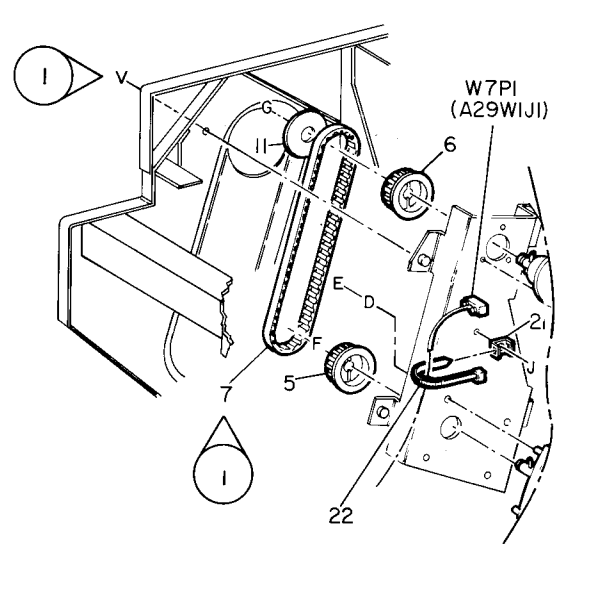

| 0    |   | Z004 | ł | Α |
|------|---|------|---|---|
| 8 50 | ) | ΡL   | м | T |

Figure 1 With Tag Symbol

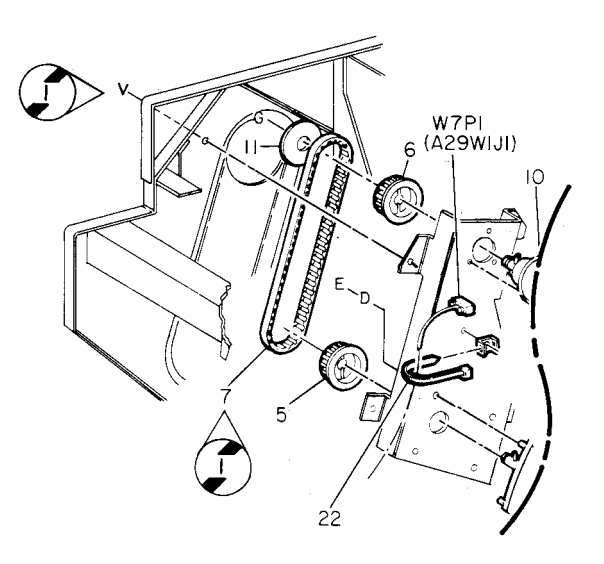

| 0   | 2005 | , | Α |
|-----|------|---|---|
| 850 | PL   | м | Т |

Figure 2 Without Tag Symbol

A tag number within a circle with no apex shows that the entire drawing has been changed by the tag number within the circle (Figure 3). Information on the modification is in the Change Tag Index.

A tag number within a circle with no apex and having a shaded bar shows that the entire drawing was the configuration before being changed by the tag number within the circle (Figure 4).

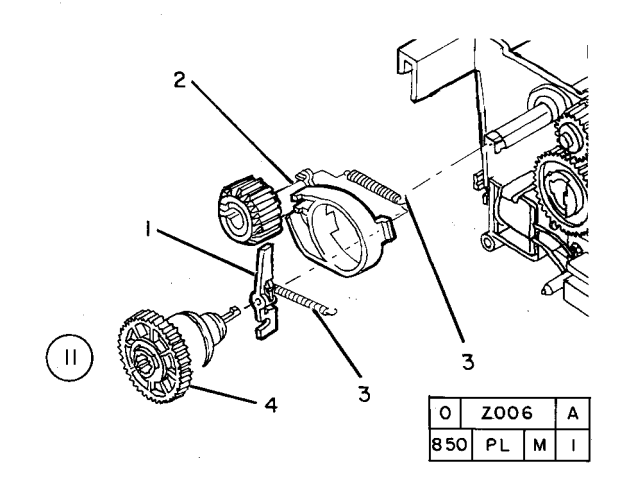

Figure 3 Entire Drawing With Tag Symbol

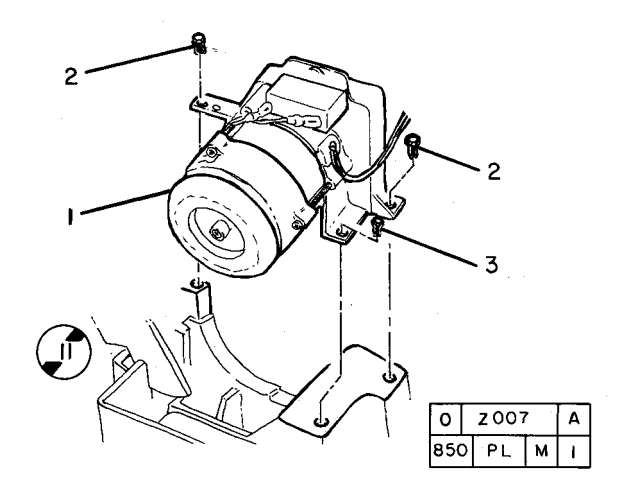

Figure 4 Entire Drawing Without Tag Symbol

# PL 1.1 Platen/IIT Cover

| PL1.1 |  |
|-------|--|
|       |  |

| ltem | Part      | Description                   |
|------|-----------|-------------------------------|
| 1    | -         | DADF Assembly (REF: PL 51.1)  |
| 2    | 802E63030 | Blind Cover (White)           |
| 3    | 848E43570 | Blind Cover (Blue)            |
| 4    | 826E49690 | Screw (Black)                 |
| 5    | -         | IIT Right Cover (Not Spared)  |
| 6    | 848E43490 | IIT Left Cover                |
| 7    | 848E43550 | IIT Top Cover                 |
| -    | 848E40510 | IIT Top Cover                 |
| 8    | -         | Blind Cover (Not Spared)      |
| 9    | -         | Label (Caution) (Not Spared)  |
| 10   | -         | Label (Not Spared)            |
| 11   | 848K34530 | IIT Rear Cover Assembly       |
| 12   | 053K92890 | Filter                        |
| 13   | -         | Tag Matrix Label (Not Spared) |
|      |           |                               |

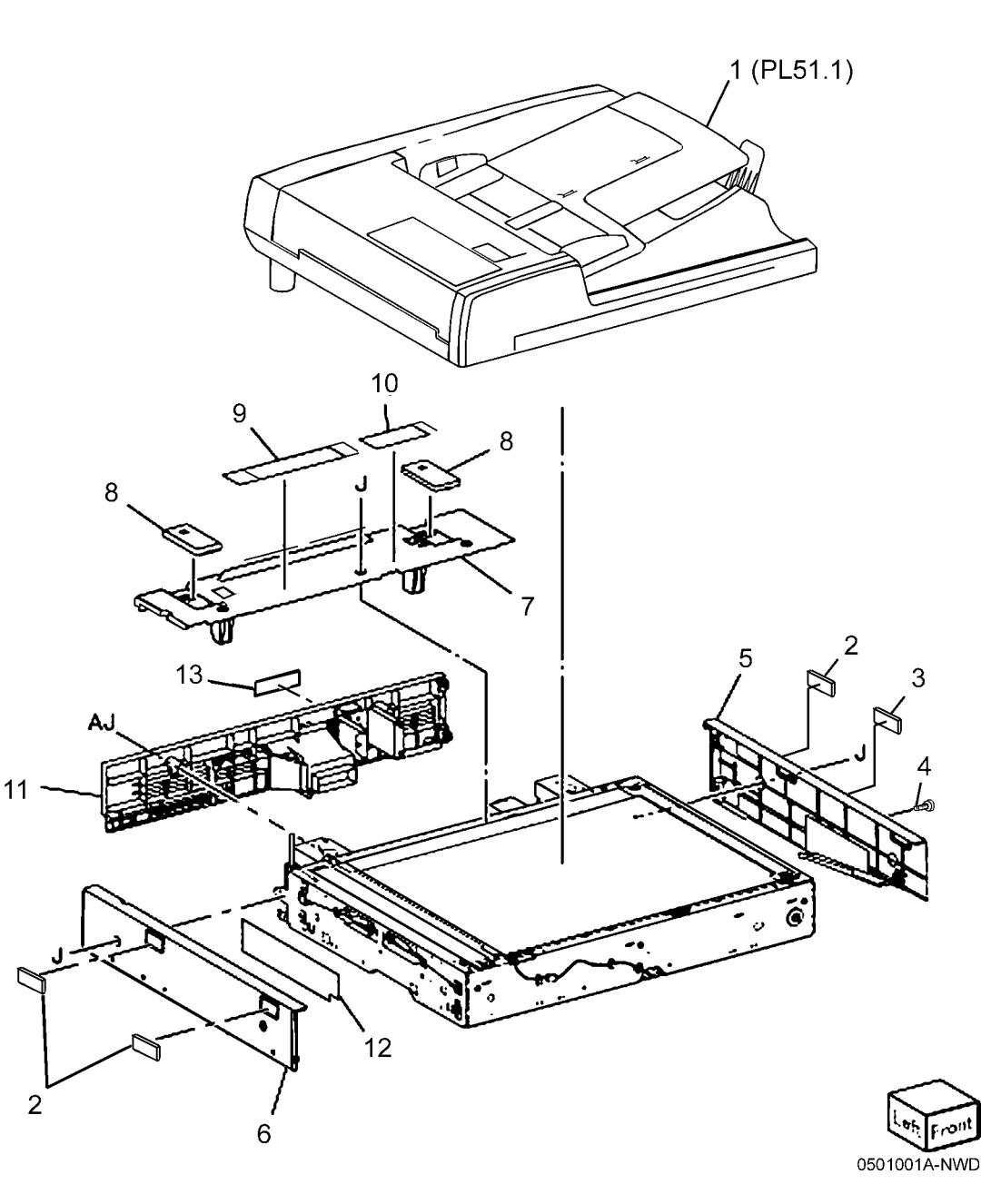

# PL 1.2 Control Panel/Platen Glass

| Item | Part      | Description                        |
|------|-----------|------------------------------------|
| 1    | _         | Control Panel (REF: PL 1.2 Item 1) |
|      |           | (REP 6.3)                          |
| 2    | 868E04891 | Glass Support                      |
| 3    | 090K93250 | Platen Glass (REP 6.2)             |
| 4    | 815E40270 | Plate                              |
| 5    | 868E04450 | Rear Glass Support                 |
| 6    | 090K93011 | CVT Platen Glass                   |
| 7    | 868E04530 | Front Glass Support                |
| 8    | 962K73341 | UI Cable                           |
| 9    | 849E14161 | Bracket                            |
| 10   | 835E24500 | Seal (Right)                       |
| 11   | 835E24530 | Seal (Left)                        |
| 12   | 835E24540 | Seal (Center)                      |
| 13   | 604K83600 | Machine Label Kit (7525, 7530,     |
|      |           | 7535, 7545, 7556 Labels)           |
| 14   | 962K83261 | USB Cable (W/O TAG P-002)          |
| 15   | 962K93360 | USB Cable (W/[TAG T-002])          |

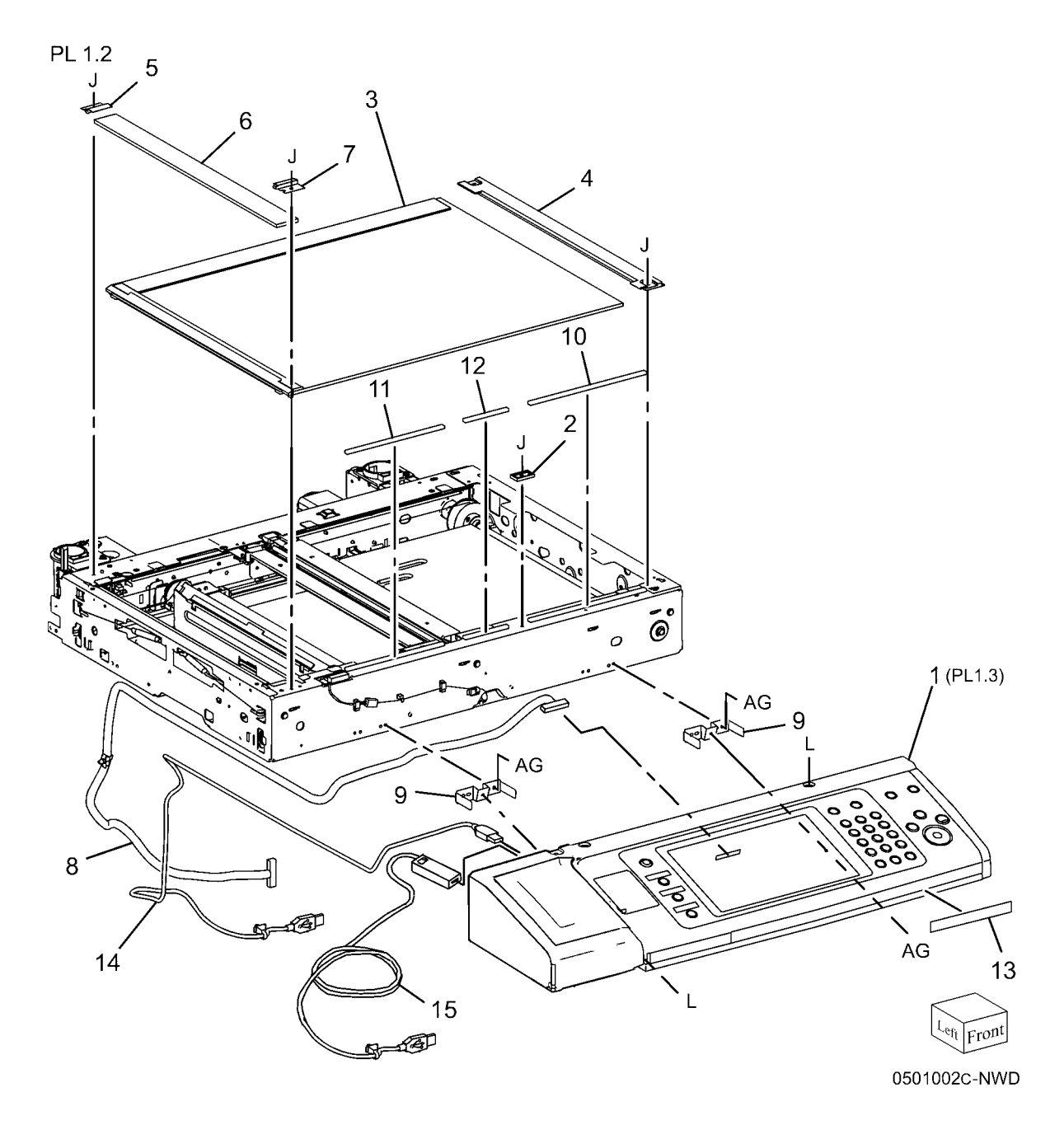

# PL 1.3 Control Panel (1 of 2)

| Item | Part      | Description                           |
|------|-----------|---------------------------------------|
| 1    | 848K45276 | Console Assembly (XE) (W/O TAG P-002) |
| -    | 848K45206 | Console Assembly (XC) (W/O TAG P-002) |
| -    | 848K45200 | Console Assembly (XC) (W/O TAG P-002) |
| -    | 848K59990 | Console Assembly (XE) (W/TAG P-002)   |
| -    | 848K59980 | Console Assembly (XC) (W/TAG P-002)   |
| 2    | -         | Outer Cover (P/O PL 1.3 Item 1)       |
| 3    | -         | Console (P/O PL 1.3 Item 1)           |
| 4    | -         | Stylus Pen (P/O PL 1.3 Item 1)        |
| 5    | 848E55911 | Overlay Cover Assembly (XC)           |
| -    | 848E60171 | Overlay Cover Assembly (XE)           |
| 6    | -         | Overlay Cover (P/O PL 1.3 Item 5)     |
| 7    | -         | LED Lens (P/O PL 1.3 Item 5)          |
| 8    | 848E55540 | USB Cap                               |
| -    | 848E55551 | USB Cover                             |
| 9    | 848K43641 | Touch Panel Cover (XC)                |
| -    | 848K45311 | Touch Panel Cover (XE)                |
| 10   | 848E39872 | Clip Holder Cover                     |
| 11   | 676K00140 | French UI Overlay                     |

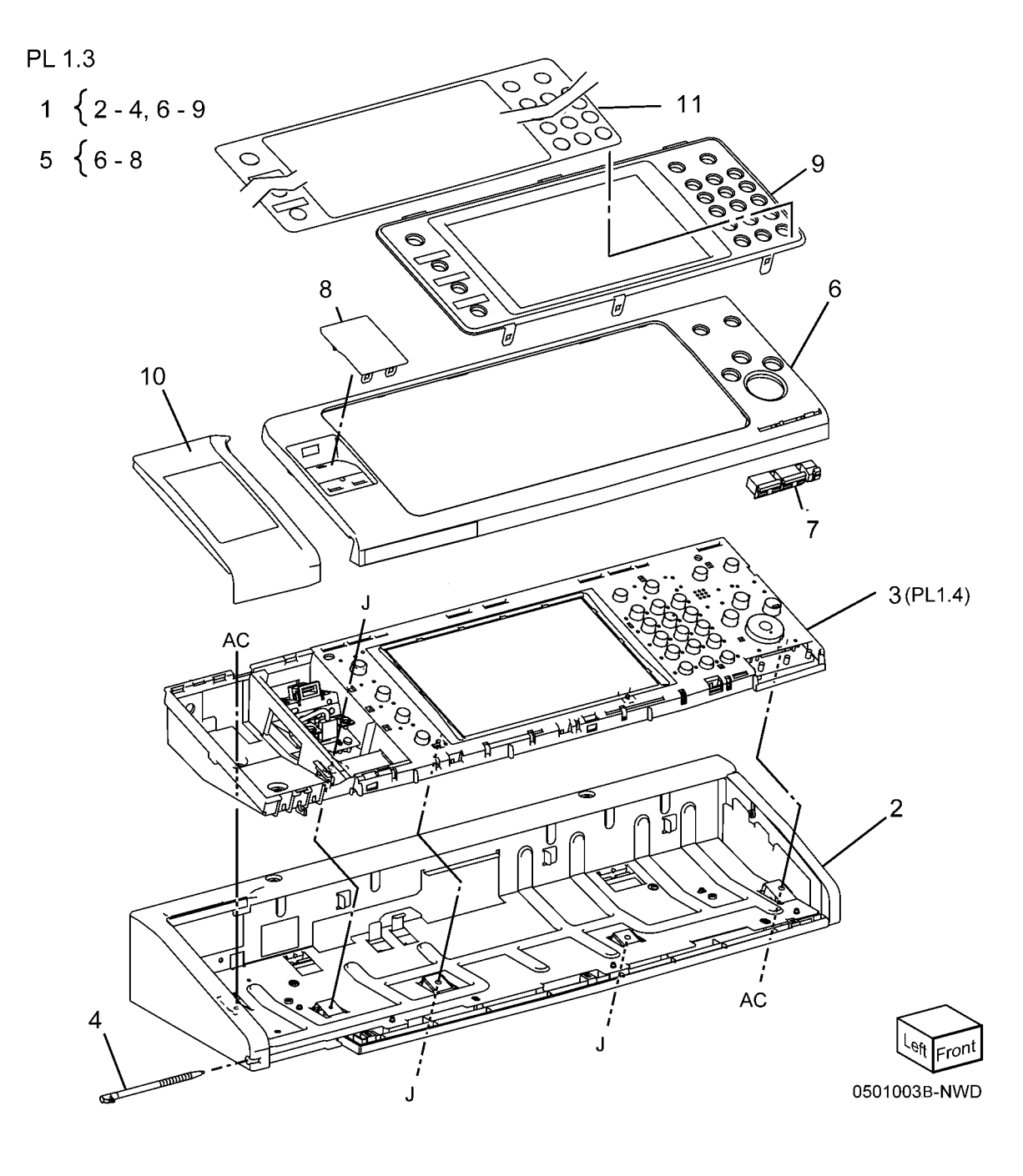

# PL 1.4 Control Panel (2 of 2)

| ltem | Part      | Description                          |
|------|-----------|--------------------------------------|
| 1    | _         | Housing (Not Spared)                 |
| 2    | -         | LCD Bracket (Not Spared)             |
| 3    | -         | UI I/F PWB (Not Spared)              |
| 4    | -         | UI Wire Harness (Not Spared)         |
| 5    | -         | UI Flexible Print Cable (Not Spared) |
| 6    | -         | UI Function PWB (Not Spared)         |
| 7    | -         | UI 10 Key PWB (Not Spared)           |
| 8    | -         | UI Flexible Print Cable (Not Spared) |
| 9    | -         | Shield Bracket (Not Spared)          |
| 10   | -         | Screw (Not Spared)                   |
| 11   | -         | UI Flexible Print Cable (Not Spared) |
| 12   | -         | UI Flexible Print Cable (Not Spared) |
| 13   | -         | Clamp (Not Spared)                   |
| 14   | 815K04451 | Inverter                             |
| 15   | 123K98800 | Display                              |
| 16   | 068K66251 | USB Connector (W/O TAG P-002)        |
| 17   | -         | Plate (Not Spared)                   |
| 18   | -         | USB Bracket (P/O PL 1.3 Item 1)      |
|      |           | (W/TAG P-002)                        |

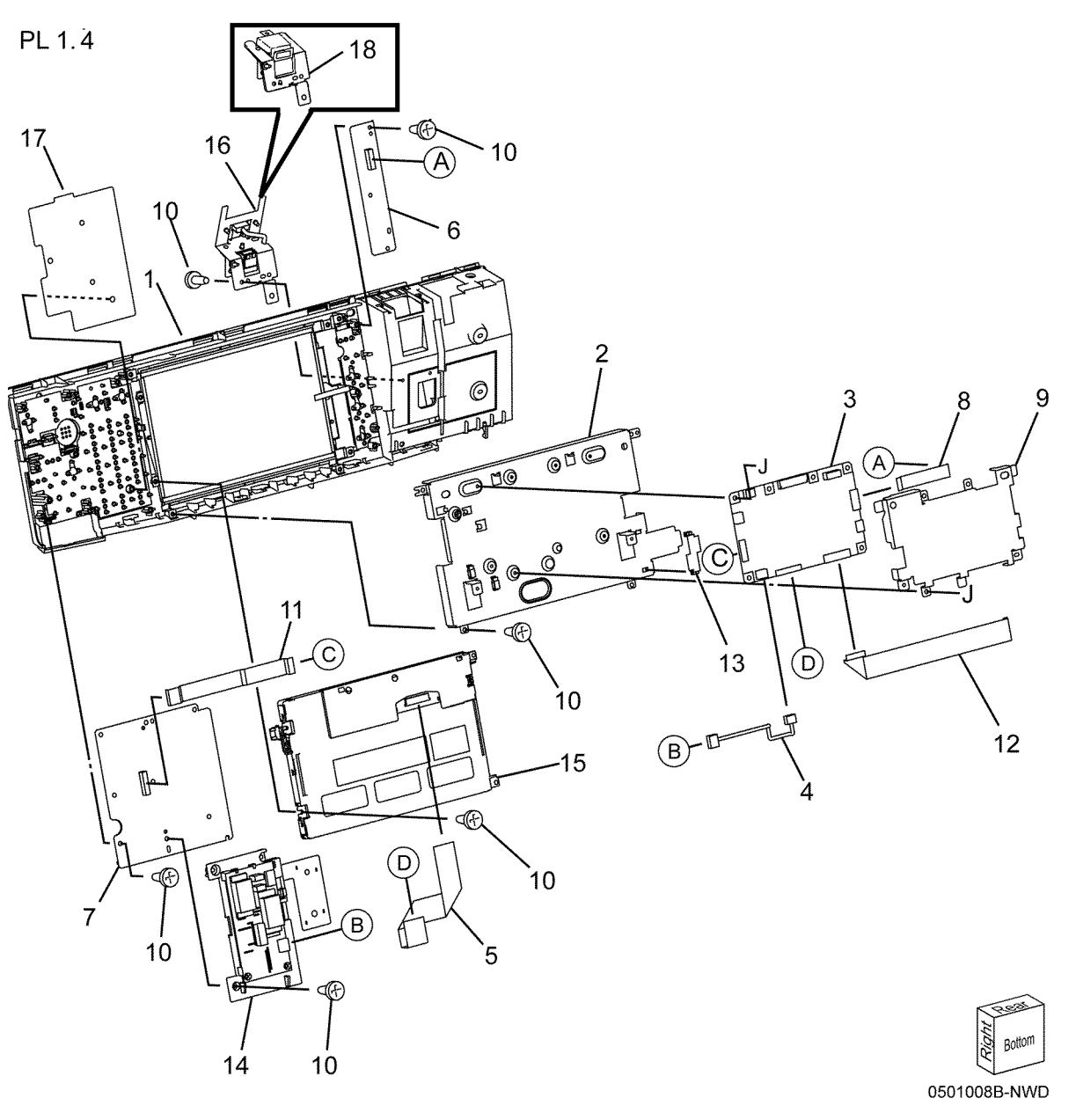

# PL 1.5 CCD Lens Assembly

| tem | Part      | Description                    |
|-----|-----------|--------------------------------|
| 1   | _         | Lens Cover (Not Spared)        |
| 2   | 826E11600 | Screw                          |
| 3   | 826E08780 | Screw (Blue)                   |
| 4   | 130K73140 | APS Sensor Assembly            |
| 5   | 130K64150 | APS Sensor                     |
| 6   | -         | Bracket (P/O PL 1.5 Item 4)    |
| 7   | 604K56041 | CCD Lens Assembly (7525, 7530, |
|     |           | 7535)                          |
| -   | 604K56050 | CCD Lens Assembly (7545, 7556) |
| 8   | 117K47560 | FCC Flat Cable                 |
| 9   | 110K11960 | Platen Interlock Switch        |
| 10  | 120K92541 | Actuator Assembly              |
| 11  | 130E87280 | Platen Angle Sensor            |
| 12  | -         | Wire Harness (Not Spared)      |
|     |           |                                |

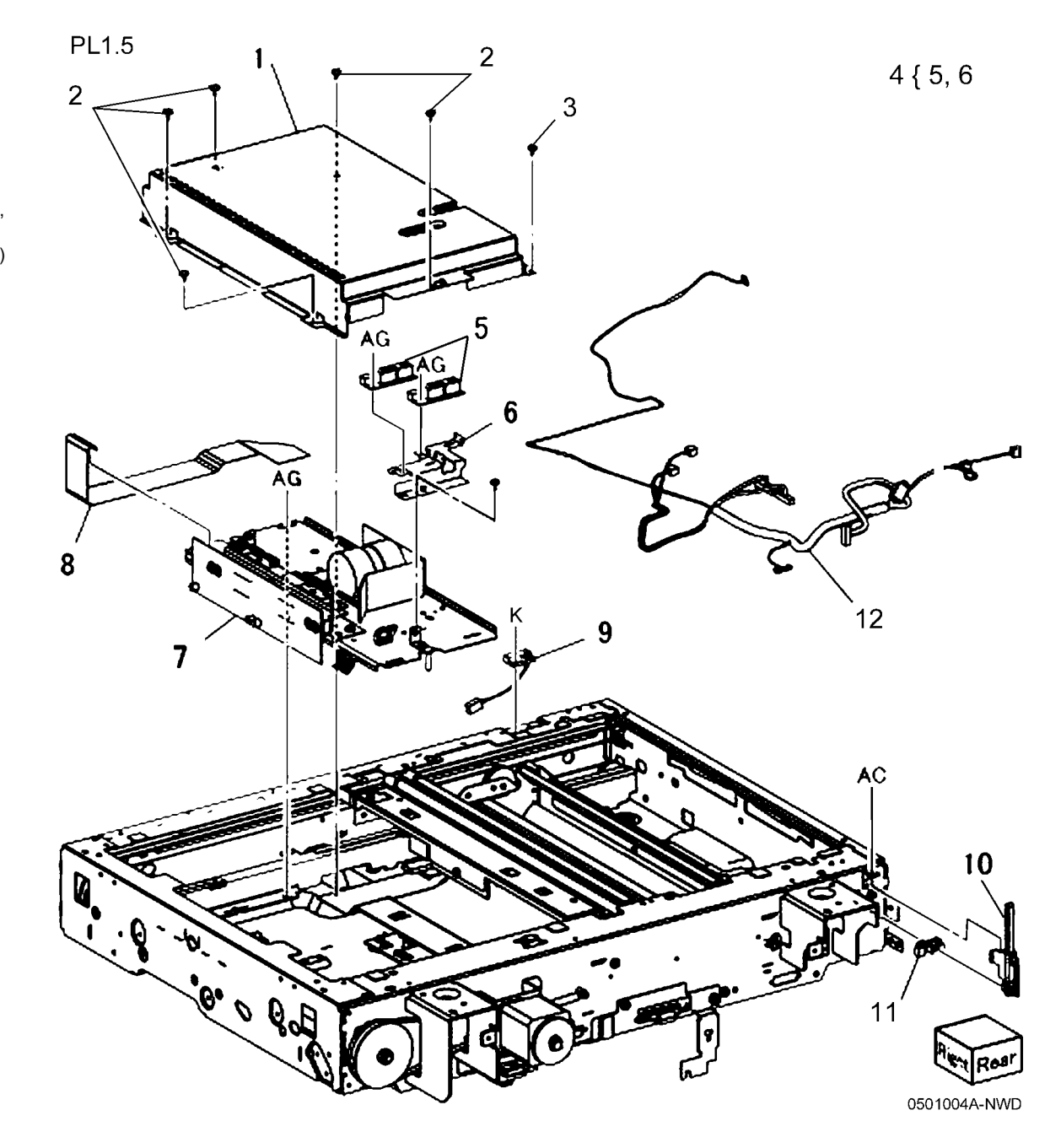

# PL 1.6 Carriage Cable/Motor

| ltem | Part      | Description                            |
|------|-----------|----------------------------------------|
| 1    | 127K49532 | Carriage Motor (REP 6.6)               |
| 2    | 809E76950 | Spring                                 |
| 3    | 020E37030 | Pulley                                 |
| 4    | 023E26430 | Belt                                   |
| 5    | 063E97330 | Таре                                   |
| 6    | -         | Tape (Not Spared)                      |
| 7    | 012K94410 | Front Carriage Cable (REP 6.7)         |
| 8    | 012K94420 | Rear Carriage Cable (REP 6.7)          |
| 9    | 413W91850 | Bearing                                |
| 10   | 020E45300 | Capstan Pulley                         |
| 11   | 006K86470 | Capstan Shaft                          |
| 12   | 809E76840 | Spring                                 |
| 13   | 130E87280 | IIT Registration Sensor                |
| 14   | 019E70051 | Holder                                 |
| 15   | -         | Sensor Bracket (P/O PL 1.6 Item        |
|      |           | 17)                                    |
| 16   | -         | Tube (Not Spared)                      |
| 17   | 130K76201 | IIT Registration Sensor And<br>Bracket |
|      |           |                                        |

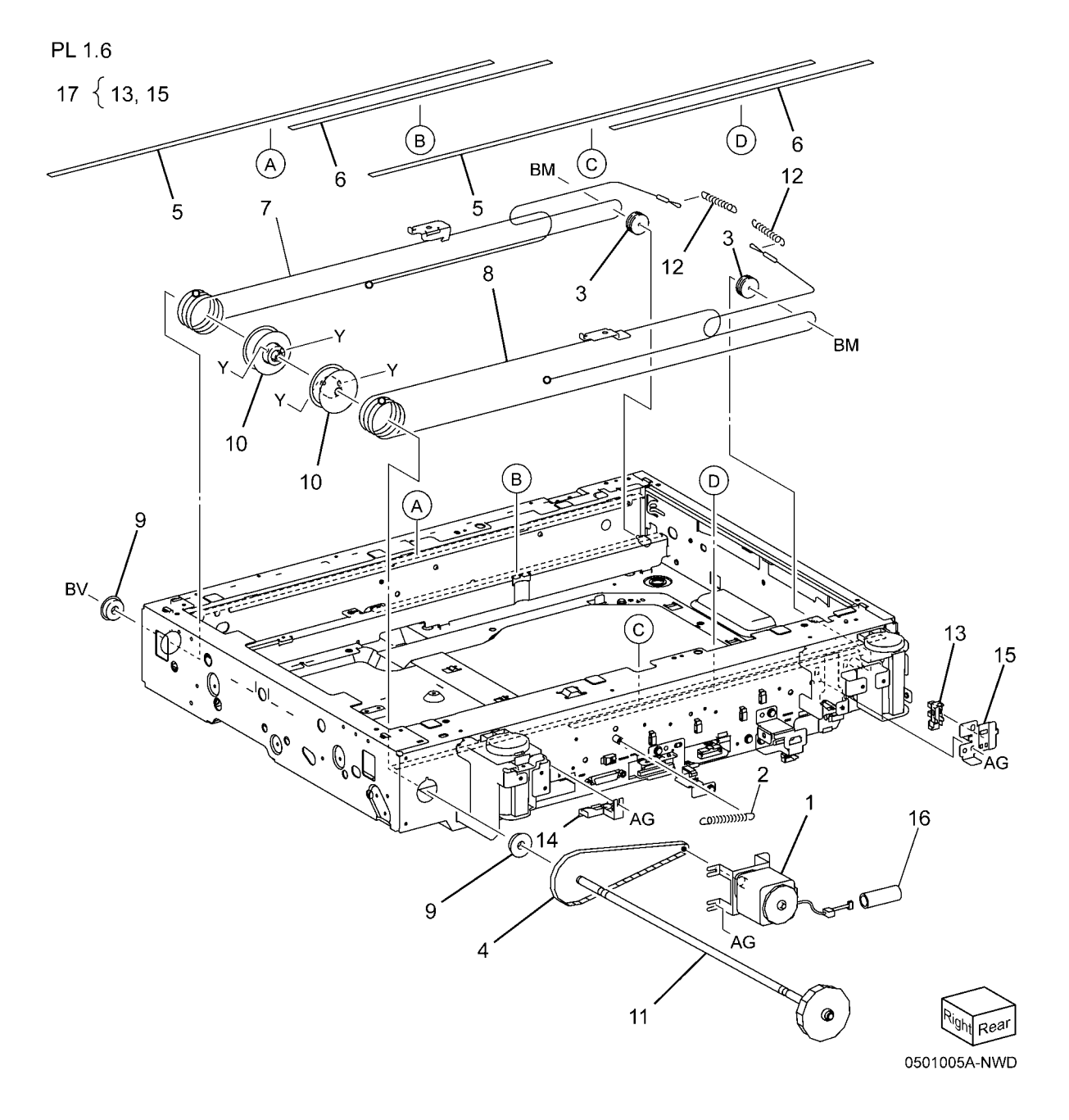

# PL 1.7 Full/Half Rate Carriage

| ltem | Part      | Description                            |
|------|-----------|----------------------------------------|
| 1    | 041K96160 | Full Rate Carriage (ADJ 6.2)           |
| 2    | 019E70080 | Clip                                   |
| 3    | -         | No. 1 Mirror (P/O PL 1.7 Item 1)       |
| 4    | -         | Harness Guide (P/O PL 1.7 Item 1)      |
| 5    | -         | Harness Guide (P/O PL 1.7 Item 1)      |
| 6    | -         | Full Rate Carriage (P/O PL 1.7 Item 1) |
| 7    | -         | Light Guide (P/O PL 1.7 Item 1)        |
| 8    | _         | Front Clin ( $P/O$ PL 1.7 Item 1)      |
| 9    | _         | Rear Clip ( $P/O$ Pl 17 Item 1)        |
| 10   | _         | Bracket (P/O PL 1.7 Item 13)           |
| 11   | 960K49790 | LED Lamp PWB (REP 6.9)                 |
| 12   | 117E30981 | LED Lamp Wire Harness (REP<br>6.10)    |
| 13   | 122K94340 | LED Lamp                               |
| 14   | 041K95910 | Half Rate Carriage (ADJ 6.1)           |
| 15   | -         | No. 2/3 Mirror (P/O PL 1.7 Item 14)    |
| 16   | -         | Harness Guide (P/O PL 1.7 Item<br>14)  |
| 17   | 020E37030 | Pulley                                 |
| 18   | -         | Pulley (P/O PL 1.7 Item 14)            |
| 19   | -         | Carriage Frame (P/O PL 1.7 Item 14)    |

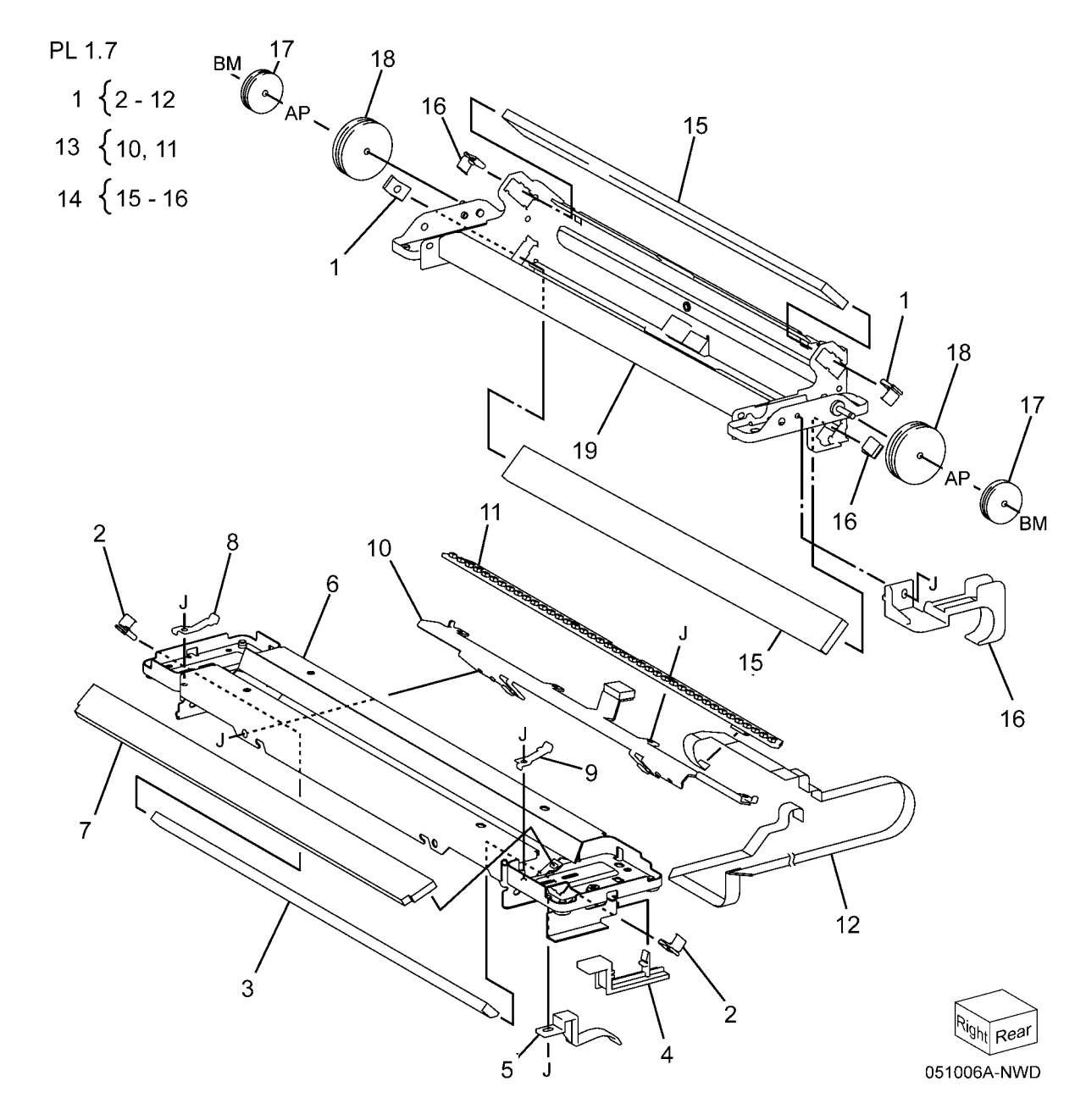

# PL 1.8 IIT/IPS PWB

| ltem | Part      | Description                 |
|------|-----------|-----------------------------|
| 1    | -         | PWB Cover (Not Spared)      |
| 2    | 237W00178 | Lock Screw                  |
| 3    | 960K49310 | IIT PWB Assembly (REP 6.12) |
| 4    | 868E40510 | Harness Bracket             |
| 5    | 826E11600 | Screw                       |
| 6    | -         | Conductor (Not Spared)      |

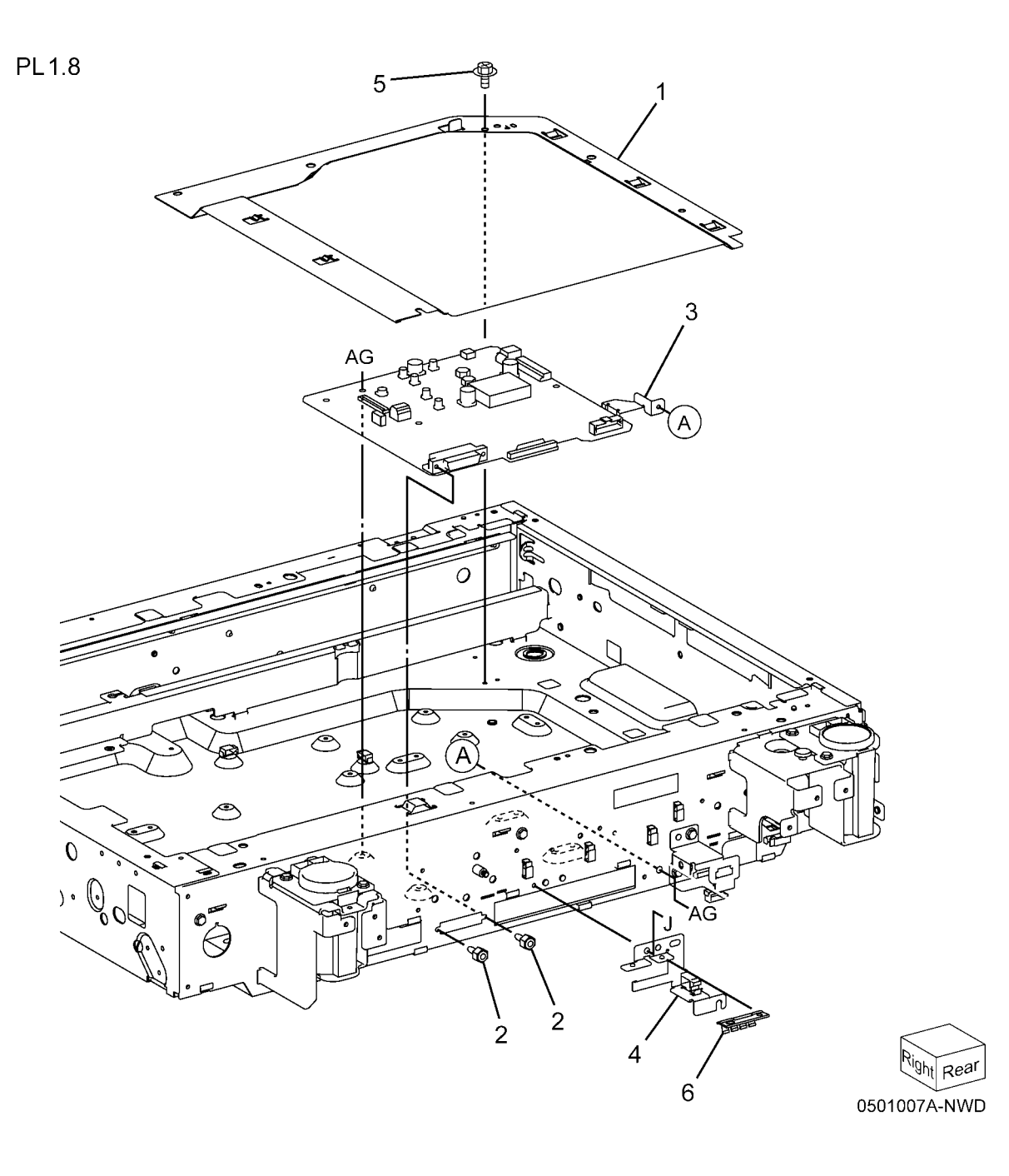

# PL 1.9 Convenience Stapler

| ltem | Part      | Description                |
|------|-----------|----------------------------|
| 1    | 604K35710 | Convenience Stapler (110V) |
| -    | 604K35700 | Convenience Stapler (220V) |

# PL 1.9

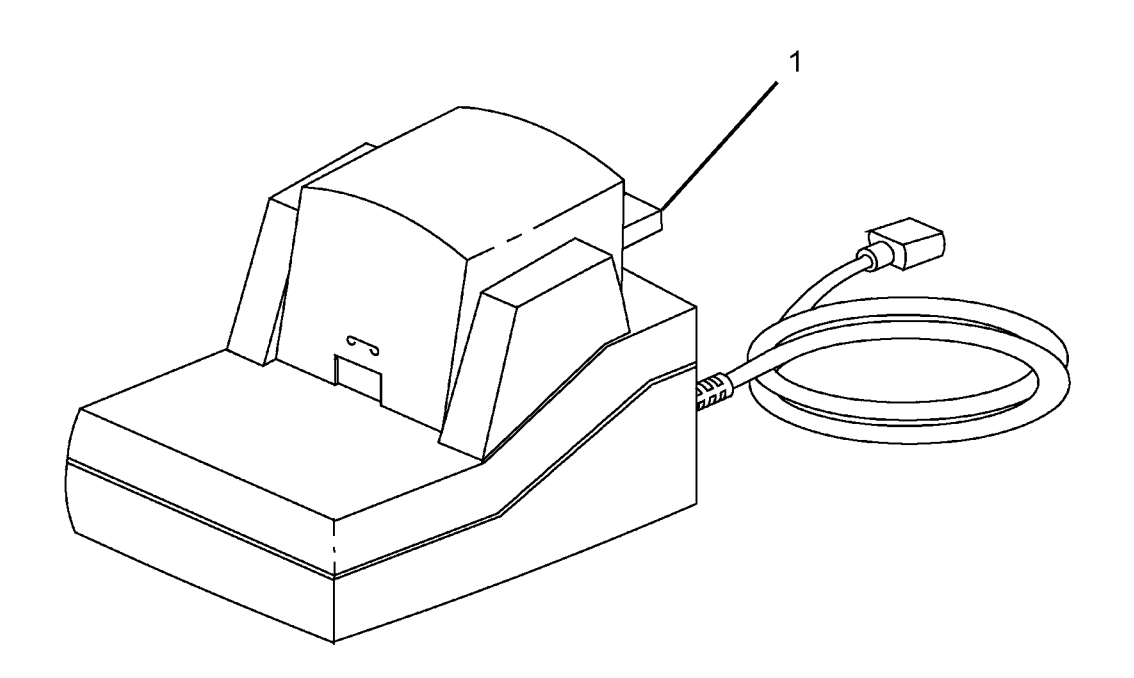

0501009A-NWD

# PL 2.1 LED Print Head (1 of 2)

| ltem | Part      | Description                  |
|------|-----------|------------------------------|
| 1    | 019K12490 | Rear Holder Assembly         |
| 2    | 130K78680 | LED Print Head Assembly (REP |
|      |           | 9.10)                        |
| -    | 130K78690 | LED Print Head Assembly (REP |
|      |           | 9.10)                        |
| 3    | -         | Guide (P/O PL 2.1 Item 2)    |
| 4    | 042K93520 | LED Print Head Cleaner       |
| 5    | 107K92162 | LED Print Head               |
| 6    | 011K98621 | Drum Cover                   |
|      |           |                              |

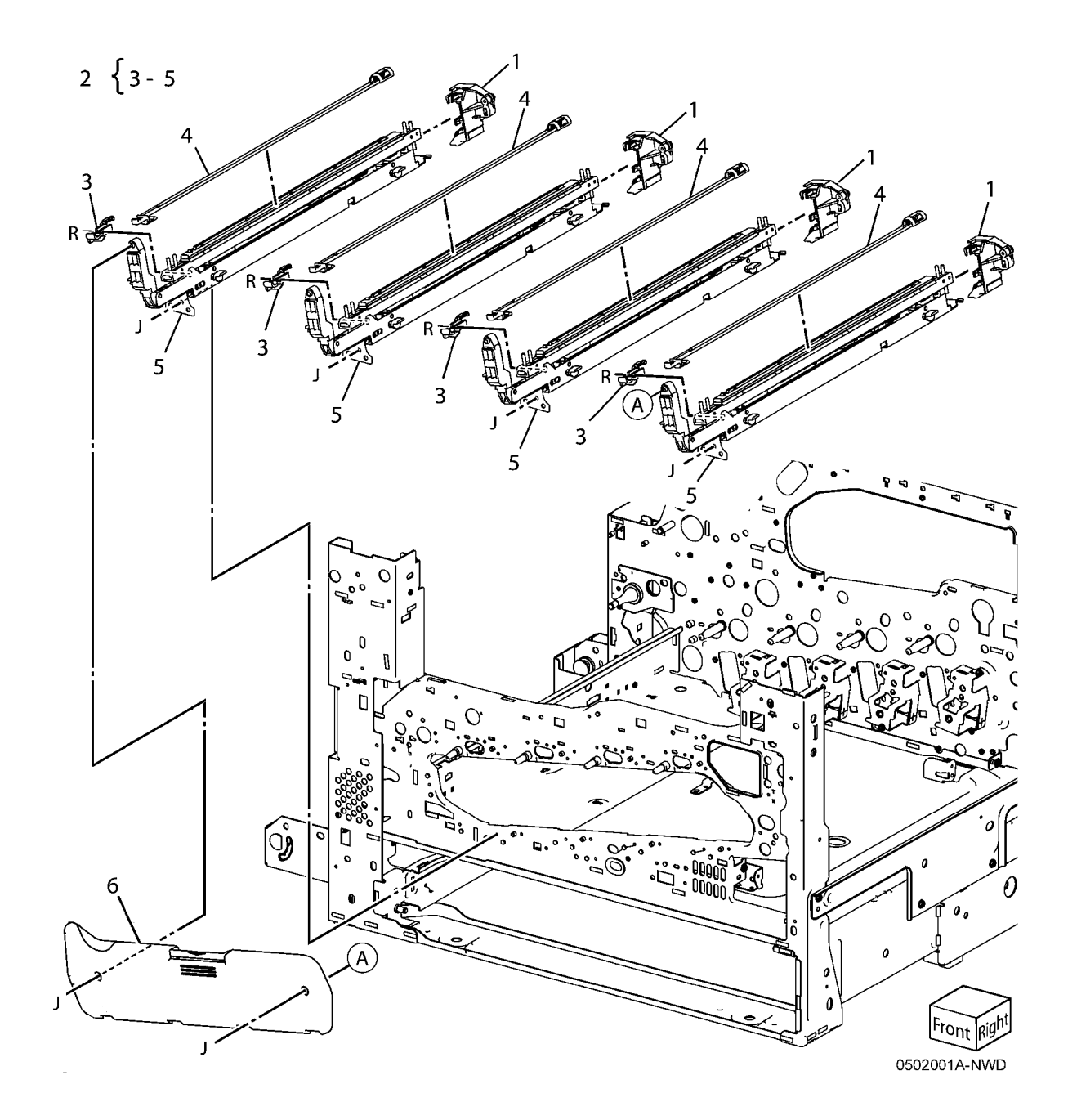

# PL 2.2 LED Print Head (2 of 2)

| Item | Part      | Description                                           |
|------|-----------|-------------------------------------------------------|
| 1    | 962K77431 | LED Print Head Cable Assembly<br>(REP 9.11, REP 9.12) |
| 2    | 868E07741 | Cable Holder                                          |
| 3    | 868E14670 | Cable Holder                                          |
| 4    | 868E07730 | Cable Holder                                          |
| 5    | 960K36952 | LED Print Head Rear PWB                               |

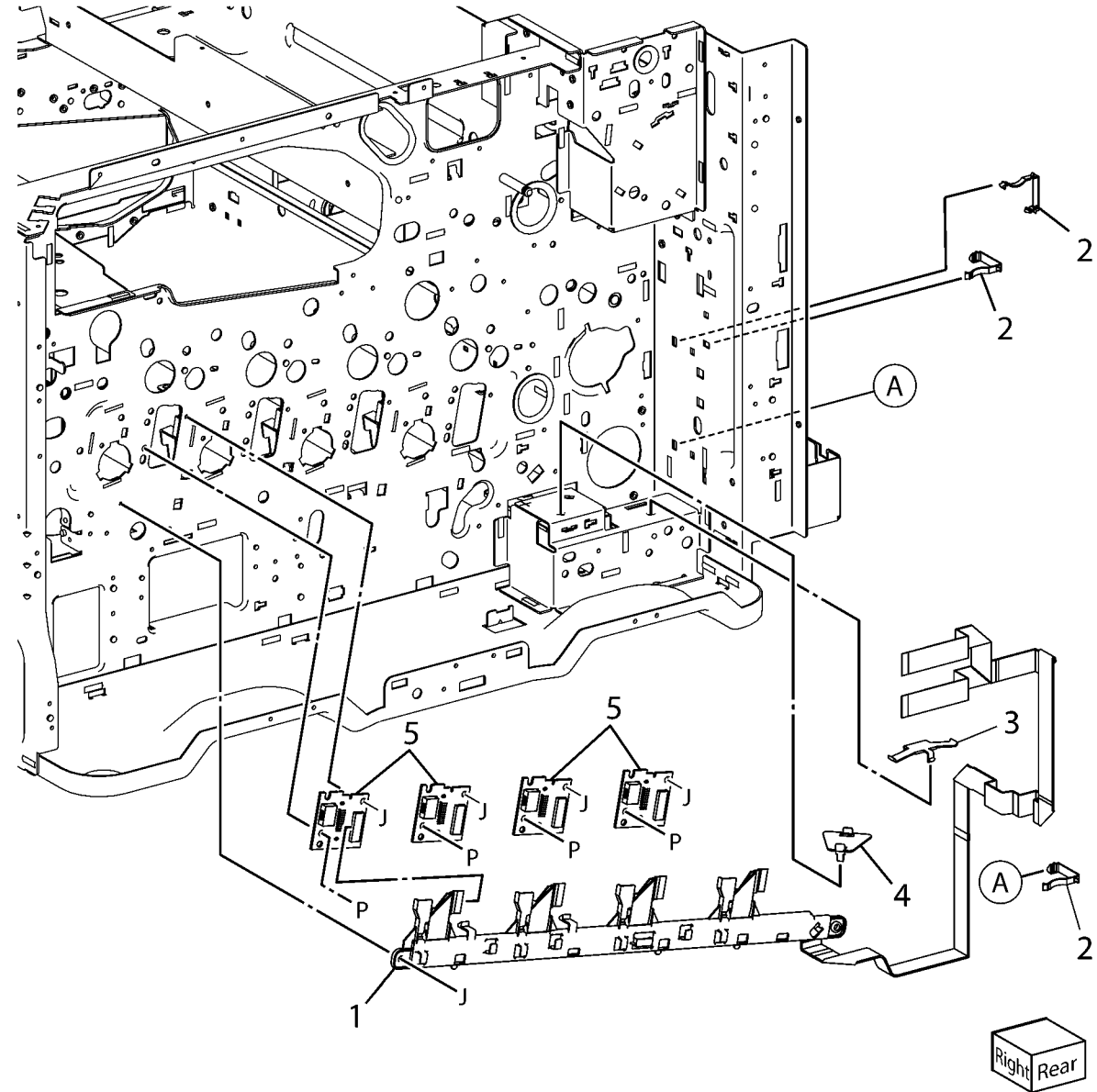

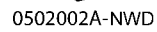

# PL 3.1 Drives (1 of 4)

| tem | Part      | Description                                           |
|-----|-----------|-------------------------------------------------------|
| 1   | 068K69160 | Fuser Input Bracket Assembly (7545, 7556)             |
| -   | 068K64901 | Fuser Input Bracket Assembly<br>(7525, 7530, 7535)    |
| 2   | _         | Helical Gear (26T) (P/O PL 3.1<br>Item 1)             |
| 3   | -         | Fuser Shaft (P/O PL 3.1 Item 1)                       |
| 4   | _         | Fuser Input Bracket (P/O PL 3.1<br>Item 1)            |
| 5   | -         | Helical Gear (25T) (P/O PL 3.1<br>Item 1)             |
| 6   | 809E74960 | Spring                                                |
| 7   | 012E15930 | Fuser Link                                            |
| 8   | 809E74950 | Spring                                                |
| 9   | 007K16851 | Fuser Drive Motor Assembly (7525, 7530, 7535)         |
| -   | 007K16861 | Fuser Drive Motor Assembly (7545, 7556)               |
| 10  | -         | Fuser Drive Motor (P/O PL 3.1 Item<br>9) (7545, 7556) |
| -   | 127K64390 | Fuser Drive Motor (7525, 7530, 7535)                  |
| 11  | -         | Gear Bracket Assembly (P/O PL<br>3.1 Item 9)          |
| 12  | 807E19830 | Helical Gear (40T/23T)                                |
| 13  | 005E26140 | Flange                                                |
| 14  | 423W10355 | Belt                                                  |
| 15  | _         | Bearing (P/O PL 3.1 Item 1)                           |
| 16  | _         | Bearing (P/O PL 3.1 Item 1)                           |

10

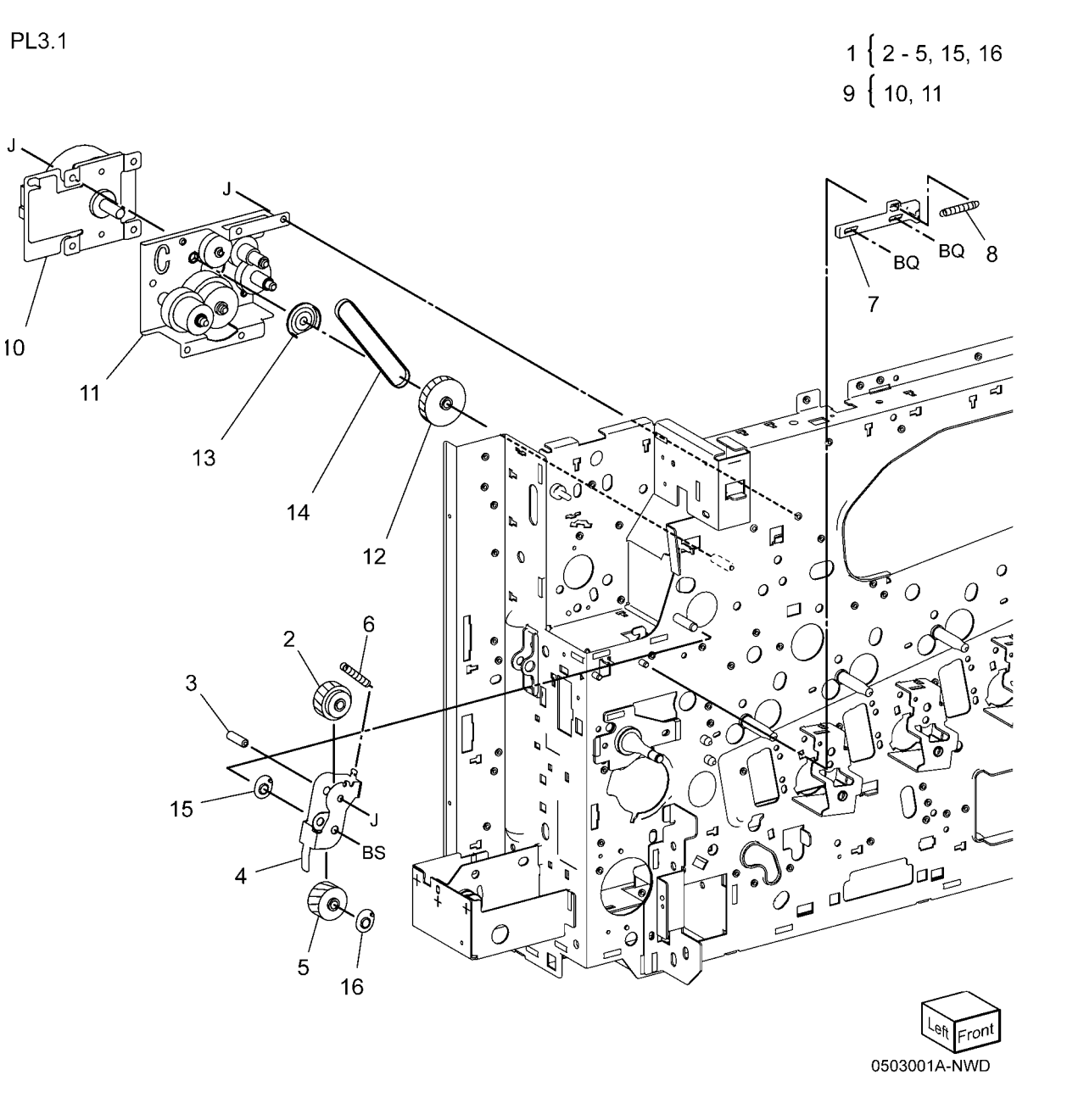

# PL 3.2 Drives (2 of 4)

| Item | Part       | Description                                    | PL3.2                   | 1 823                                   |
|------|------------|------------------------------------------------|-------------------------|-----------------------------------------|
| 1    | 007K16831  | Main Drive Assembly (7525, 7530,               |                         | $1 \left( 2, 3 \right)$                 |
| 2    | _          | Bracket ( $P/O$ PL 3.2 Item 1)                 |                         | 4 {5-22                                 |
| 3    | 127K64390  | Main Drive Motor Assembly (7525                |                         | 00 504 07                               |
| -    |            | 7530, 7535)                                    |                         | 23 24 - 21                              |
| 4    | 007K98090  | Retract Drive Assembly                         | 19 6                    |                                         |
| 5    | -          | Retract Bracket Assembly (P/O PL               |                         |                                         |
|      |            | 3.2 Item 4)                                    | BQ                      |                                         |
| 6    | -          | Retract Lower Bracket (P/O PL 3.2              |                         |                                         |
|      |            | Item 4)                                        |                         |                                         |
| 7    | -          | Retract Shaft (P/O PL 3.2 Item 4)              | 7 7 8 11                |                                         |
| 8    | -          | Clutch Shaft (P/O PL 3.2 Item 4)               | 14 0 1 0 1 0 1 1 5 1 17 |                                         |
| 9    | -          | Helical Gear (45T/23T) (P/O PL                 |                         |                                         |
|      |            | 3.2 Item 4)                                    |                         |                                         |
| 10   | -          | Helical Gear (361) (P/O PL 3.2                 |                         |                                         |
|      |            | Item 4)                                        |                         |                                         |
| TT   | -          | Helical Gear (211) (P/O PL 3.2                 |                         |                                         |
| 12   | 1211/10950 | ItelII 4)<br>1ct BTP Contact Potract Clutch    |                         |                                         |
| 12   | 005E24620  |                                                |                         |                                         |
| 14   | -          | Retainer (P/O PL 3.2 Item 4)                   |                         |                                         |
| 15   | _          | Cam Wheel (P/O PL 3.2 Item 4)                  |                         |                                         |
| 16   | _          | Spring (P/O PL 3.2 Item 4)                     |                         |                                         |
| 17   | 930W00111  | 1st BTR Contact Retract Sensor                 |                         |                                         |
| 18   | 413W14660  | Sleeve Bearing                                 |                         | °3                                      |
| 19   | -          | Sleeve Bearing (P/O PL 3.2 Item 4)             |                         |                                         |
| 20   | -          | Connector (P/O PL 3.2 Item 4)                  |                         |                                         |
| 21   | -          | Harness Holder (P/O PL 3.2 Item 4)             |                         |                                         |
| 22   | -          | Harness Holder (P/O PL 3.2 Item 4)             |                         |                                         |
| 23   | 007K16841  | Main Drive Assembly (7545, 7556)               |                         |                                         |
| 24   | -          | Main Motor (P/O PL 3.2 Item 23)                |                         | 7535 J                                  |
| 05   |            | (7545, 7556)<br>Received (D/O DH & O Harry 20) |                         | 1000                                    |
| 25   | -          | Bracket (P/O PL 3.2 Item 23)                   |                         |                                         |
| 26   | 12764440   | (7545, 7556)<br>Main Drive Motor (7545, 7556)  | 7545                    | 5 7556                                  |
| 20   | -          | Helical Gear ( $P/O$ PL 3.2 Item 23)           |                         | ,,,,,,,,,,,,,,,,,,,,,,,,,,,,,,,,,,,,,,, |
| 21   |            | (7545, 7556)                                   |                         |                                         |
|      |            | (1040, 1000)                                   |                         |                                         |
|      |            |                                                |                         | 26                                      |
|      |            |                                                | 25                      |                                         |
|      |            |                                                |                         |                                         |
|      |            |                                                |                         |                                         |
|      |            |                                                |                         | River                                   |

Right Rear 0503002B-NWD

# PL 3.3A Drives (7525/7530/7535)(3 of 4)

| ,    |           |                                            |
|------|-----------|--------------------------------------------|
| Item | Part      | Description                                |
| 1    | 007K16813 | Drum/Developer Drive Assembly<br>(REP 4.1) |
| 2    | -         | Drive Assembly (P/O PL 3.3A Item           |
|      |           | 1)                                         |
| 3    | 127K64370 | Drum/Developer Drive Motor (K)             |
| 4    | 127K64380 | IBT Drive Motor Assembly                   |
| 5    | 127K53121 | Drum/Developer Driver Motor (Y,            |
|      |           | M, C)                                      |
| 6    | 055E56040 | Gear Guide                                 |
|      |           |                                            |

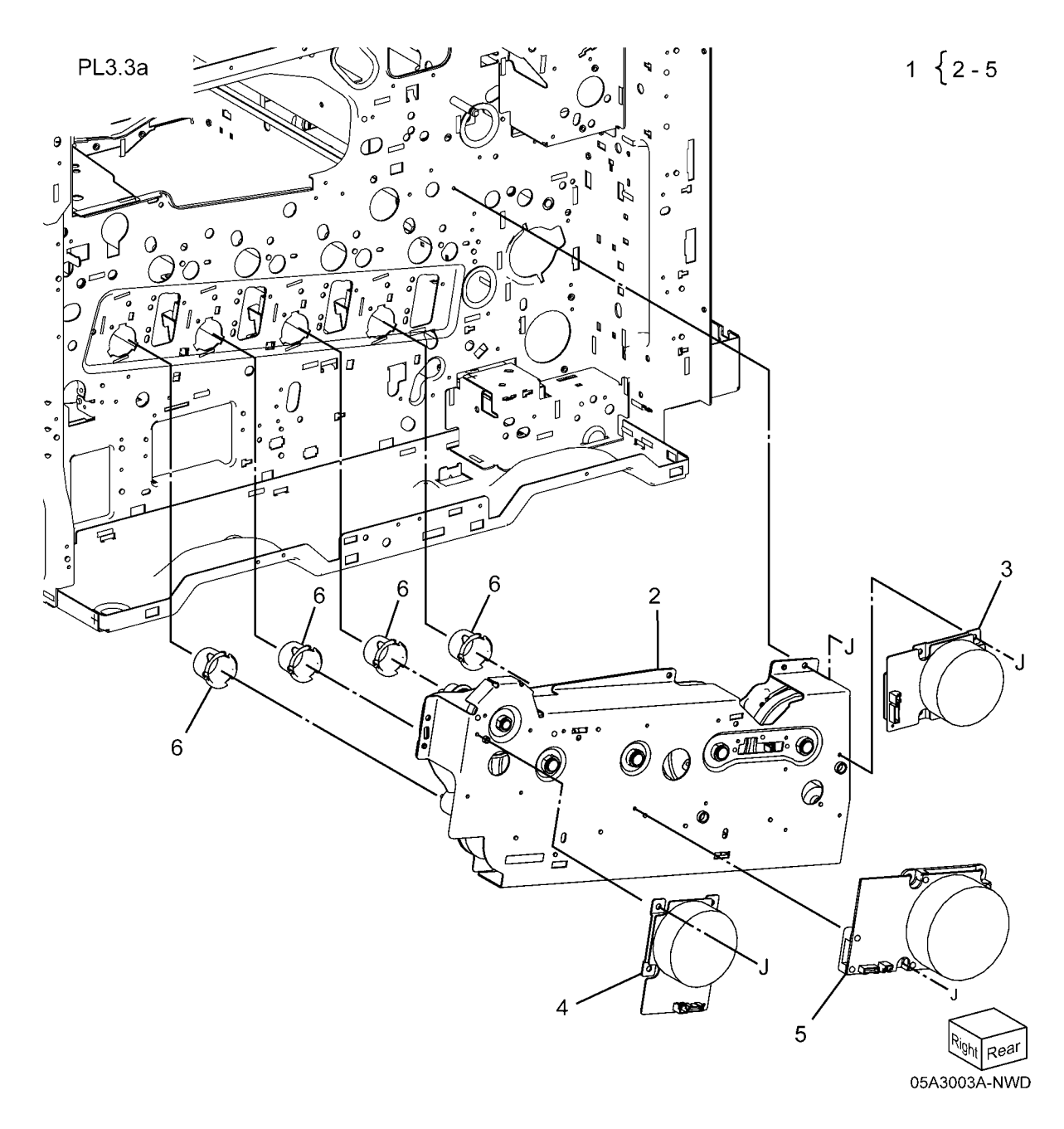

# PL 3.3B Drives (7545/7556)(4 of 4)

| ltem | Part      | Description                                                                                  |
|------|-----------|----------------------------------------------------------------------------------------------|
| 1    | 007K16824 | Drum/Developer Drive Assembly<br>(REP 4.2)                                                   |
| 2    | -         | Drive Assembly (P/O PL 3.3B Item 1)                                                          |
| 3    | -         | Developer Drive Motor (Y, M, C) /<br>Drum /Developer Drive Motor (K)<br>(P/O PL 3.3B Item 1) |
| 4    | -         | BT Drive Motor (P/O PL 3.3B Item 1)                                                          |
| 5    | -         | Drum Drive Motor (Y, M, C) (P/O<br>PL 3.3B Item 1)                                           |
| 6    | 055E56040 | Gear Guide                                                                                   |

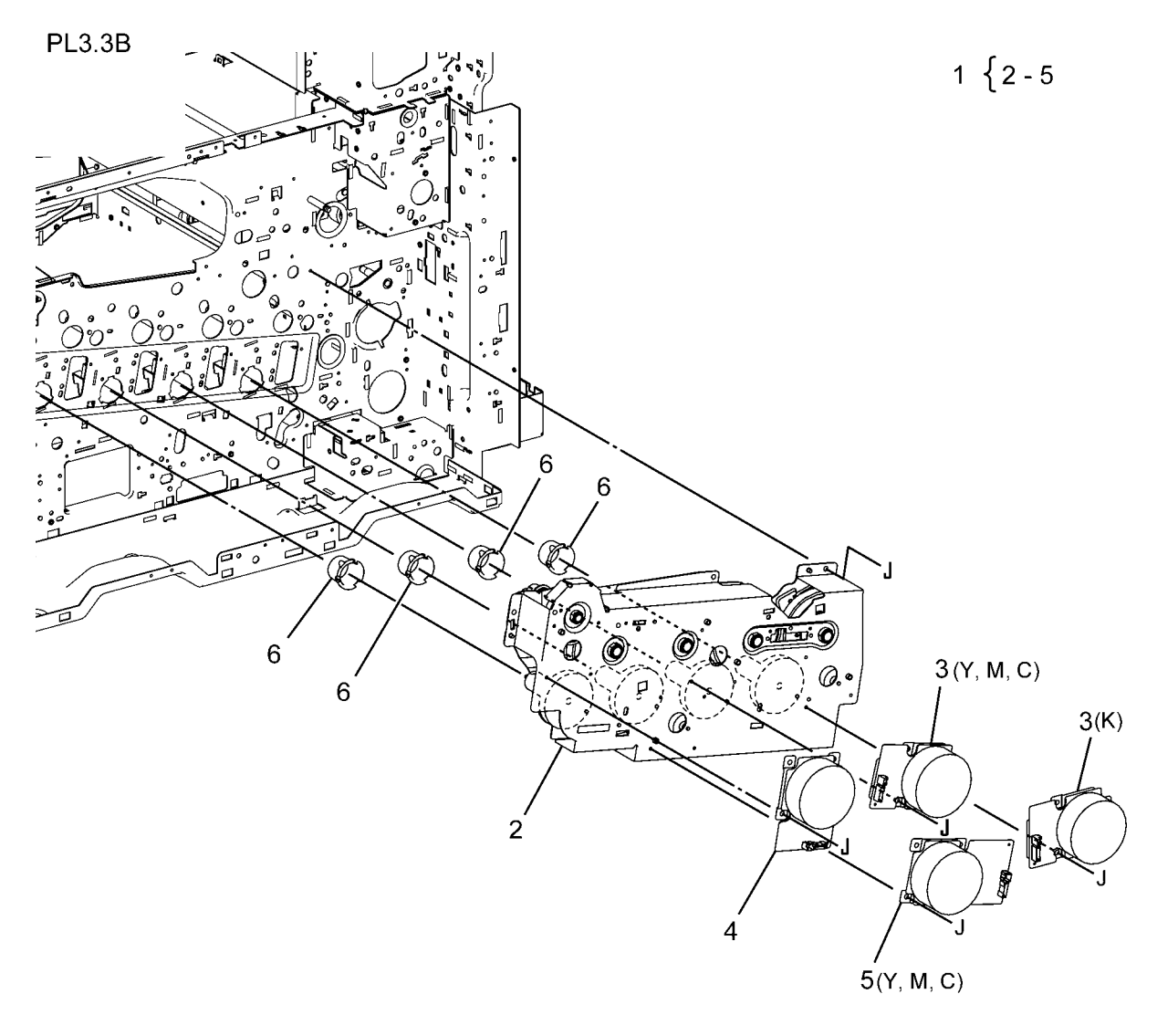

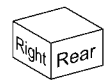

05B3003A-NWD

# PL 4.1 NOHAD Common

| ltem | Part      | Description                     |
|------|-----------|---------------------------------|
| 1    | 054K41420 | Fuser Fan And Duct              |
| 2    | _         | Duct (P/O PL 4.1 Item 1)        |
| 3    | _         | Duct (P/O PL 4.1 Item 1)        |
| 4    | _         | Fuser Fan (P/O PL 4.1 Item 1)   |
| 5    | 913W13170 | Connector                       |
| 6    | _         | LVPS Duct (Not Spared)          |
| 7    | 127K58360 | Front LVPS Fan                  |
| 8    | -         | Plate (Not Spared)              |
| 9    | 054K34530 | Filter Duct Assembly            |
| 10   | _         | Filter Duct (P/O PL 4.1 Item 9) |
| 11   | -         | Seal (P/O PL 4.1 Item 9)        |
| 12   | 054K41490 | IH Intake Fan And Duct          |
| 13   | _         | Duct (P/O PL 4.1 Item 12)       |
| 14   | 127K64480 | IH Intake Fan                   |

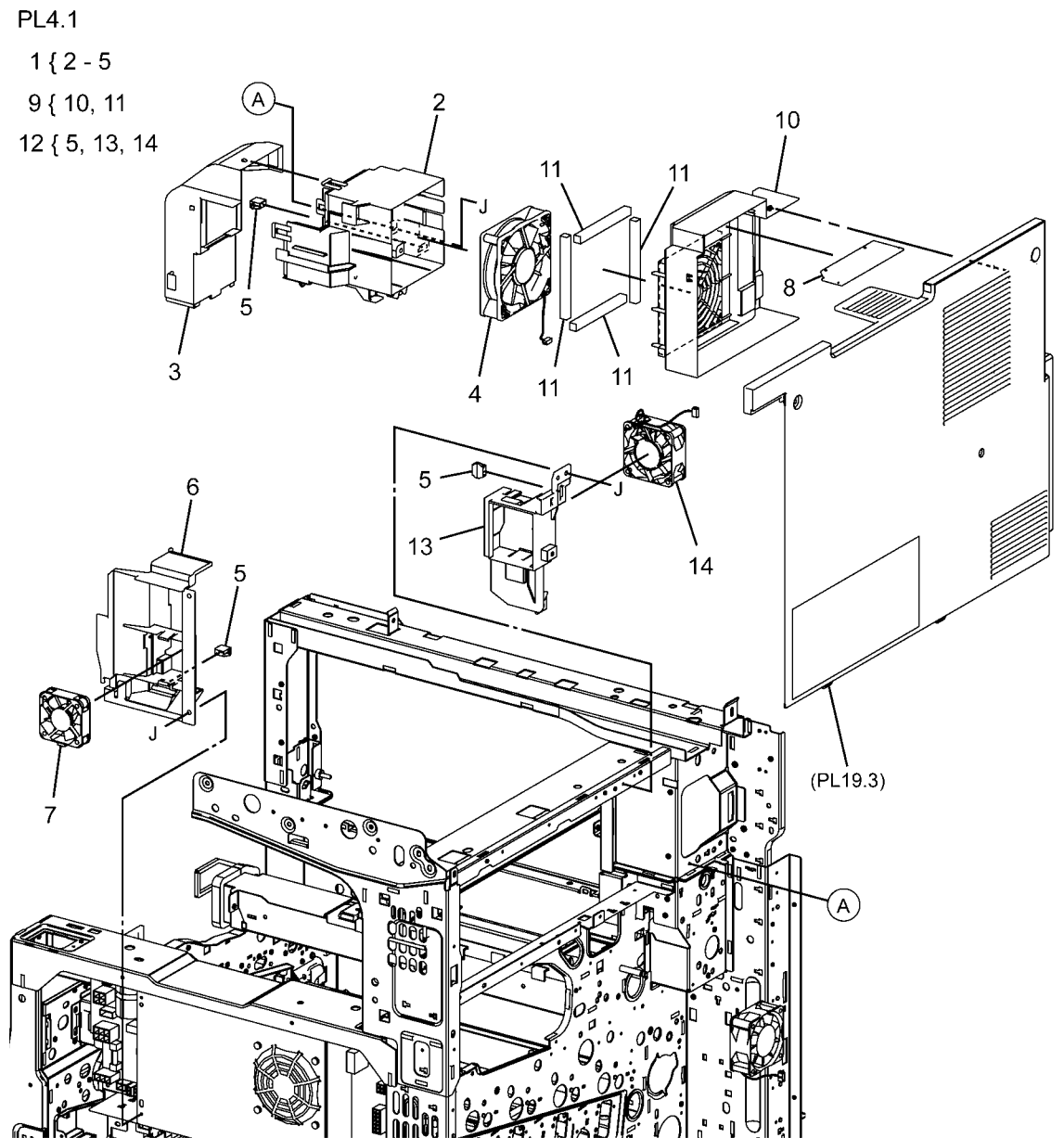

0504001B-NWD

# PL 4.2A NOHAD (7525, 7530, 7535)(1 of 3)

| ltem | Part      | Description                     |
|------|-----------|---------------------------------|
| 1    | 054K36310 | Center Duct                     |
| 2    | 054K34542 | IBT Fan And Duct Assembly       |
| 3    | -         | IBT Duct (P/O PL 4.2A Item 2)   |
| 4    | 927W00314 | IBT Fan                         |
| 5    | -         | Screw (P/O PL 4.2A Item 2)      |
| 6    | _         | Front Seal (P/O PL 4.2A Item 2) |
| 7    | 913W13170 | Connector                       |
| 8    | _         | Seal (P/O PL 4.2A Item 2)       |
| 9    | -         | Fan Harness (P/O PL 4.2A Item 2 |
| 10   | -         | Clamp (P/O PL 4.2A Item 2)      |
| 11   | 054K40410 | Process 2 Fan And Duct          |
| 12   | -         | P2 Duct (P/O PL 4.2A Item 11)   |
| 13   | 927W00214 | Process 2 Fan                   |
| 14   | 054E36160 | P1 Duct                         |
| 15   | 815E51940 | Plate                           |
| 16   | 815K02170 | Plate                           |

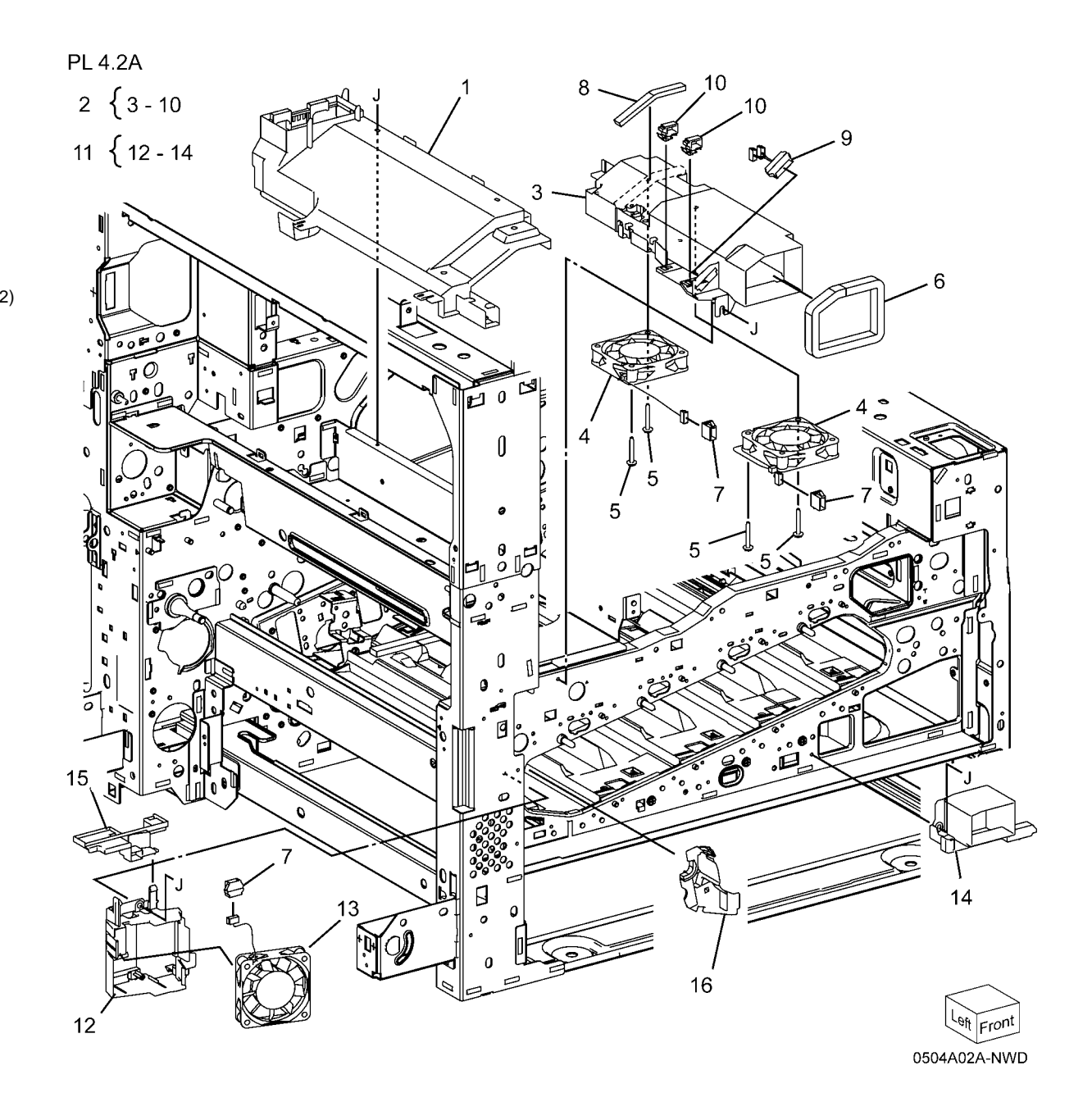

# PL 4.2B NOHAD (7545, 7556)(1 of 3)

| ltem | Part      | Description                         |
|------|-----------|-------------------------------------|
| 1    | _         | Center Duct (Not Spared)            |
| 2    | 054K41430 | Fan And Duct Assembly               |
| 3    | _         | Duct (P/O PL 4.2B Item 2)           |
| 4    | _         | Cartridge Fan (P/O PL 4.2B Item 2)  |
| 5    | -         | Plate (P/O PL 4.2B Item 2)          |
| 6    | _         | Screw (P/O PL 4.2B Item 2)          |
| 7    | _         | Connector (P/O PL 4.2B Item 2)      |
| 8    | 054K41440 | Process Fan And Duct Assembly       |
| 9    | _         | Duct (P/O PL 4.2B Item 8)           |
| 10   | -         | Fan (P/O PL 4.2B Item 8)            |
| 11   | 826E11030 | Screw                               |
| 12   | 913W13170 | Connector                           |
| 13   | 815E51940 | Plate                               |
| 14   | 054K41410 | Process 1 Fan And Duct Assembly     |
| 15   | -         | Duct (P/O PL 4.2B Item 14)          |
| 16   | -         | Process Fan 1 (P/O PL 4.2B Item 14) |
| 17   | _         | ,<br>Screw (P/O PL 4.2B Item 14)    |
| 18   | -         | Seal (Not Spared)                   |

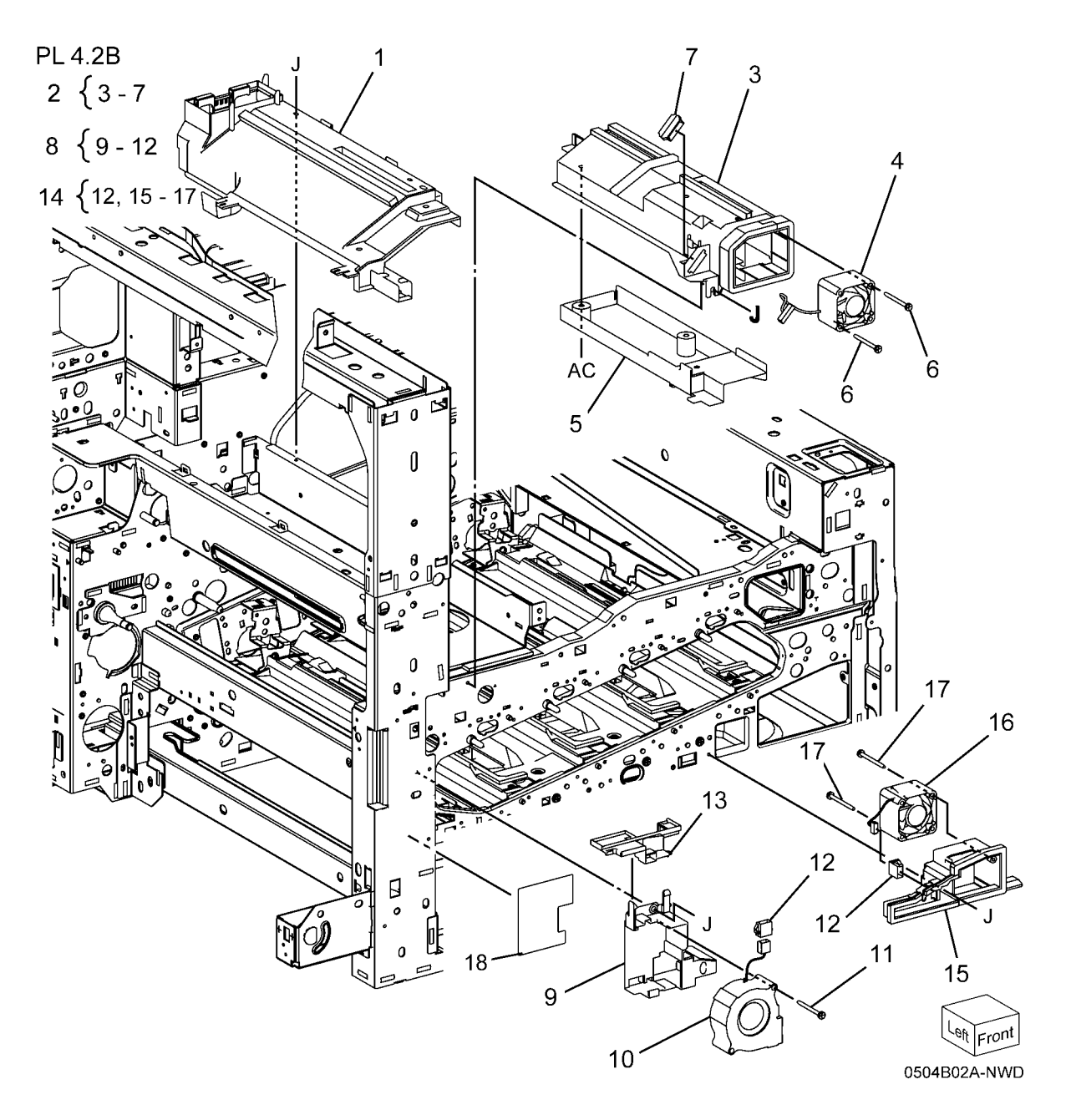

# PL 4.3A NOHAD (7525, 7530, 7535)(2 of 3)

| Item | Part      | Description                      |
|------|-----------|----------------------------------|
| 1    | 054K36221 | Bottom Fan And Duct Assembly     |
| 2    | 927W00325 | Bottom Fan                       |
| 3    | -         | Bottom Duct (P/O PL 4.3A Item 1) |
| 4    | 913W13170 | Connector                        |
| 5    | -         | Screw (P/O PL 4.3A Item 1)       |
| 6    | 054K34551 | HVPS Fan And Duct Assembly       |
| 7    | -         | Upper Duct (P/O PL 4.3A Item 6)  |
| 8    | -         | Lower Duct (P/O PL 4.3A Item 6)  |
| 9    | 127K60990 | IH Exhaust Fan                   |
| 10   | -         | Connector (P/O PL 4.3A Item 6)   |
| 11   | -         | IH Exhaust Fan (Not Spared)      |

PL 4.3A

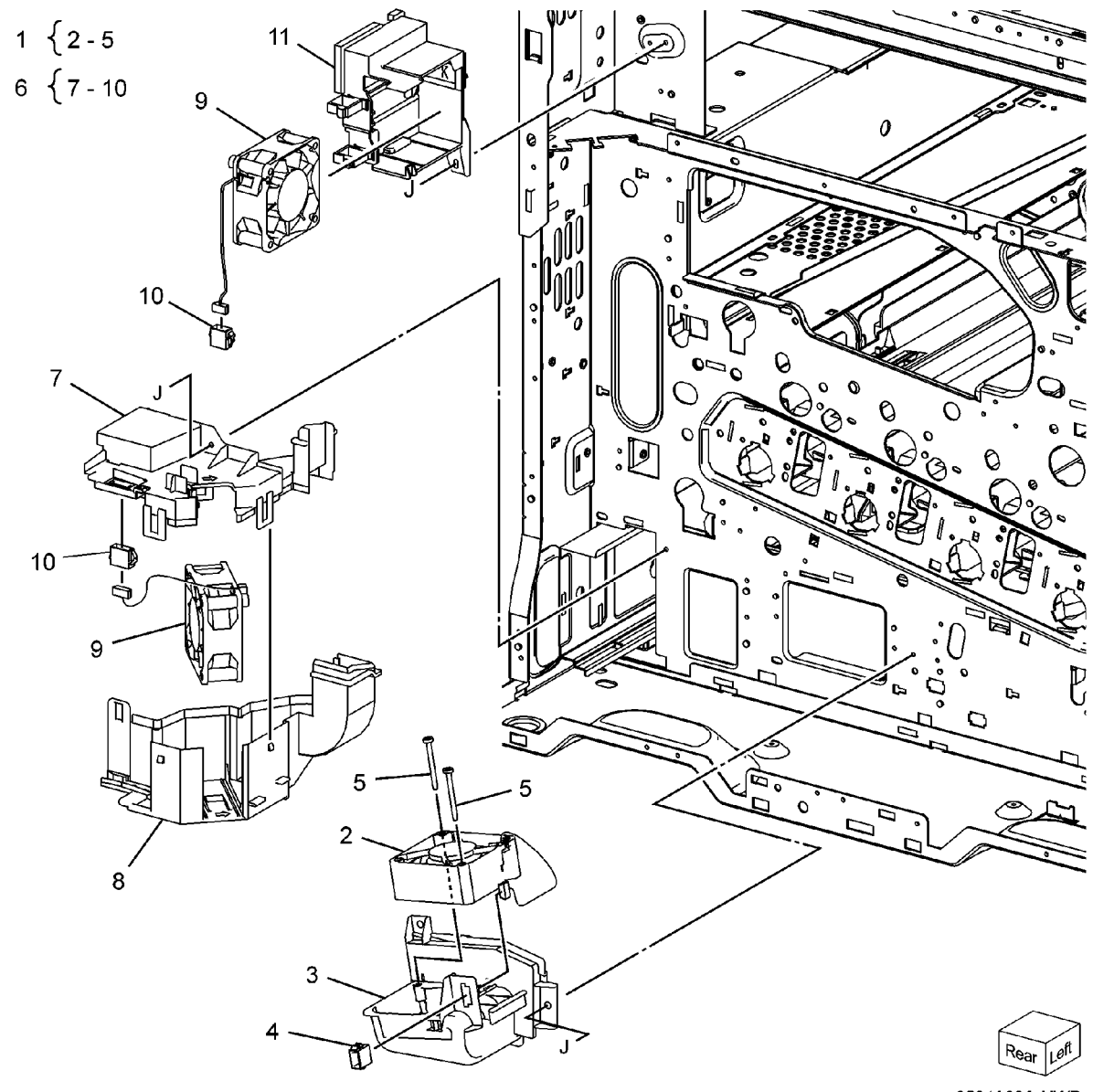

0504A03A-NWD

# PL 4.3B NOHAD (7545, 7556)(2 of 3)

| ltem | Part      | Description                     |
|------|-----------|---------------------------------|
| 1    | 897E34340 | Label (R12)                     |
| 2    | -         | Bottom Duct (Not Spared)        |
| 3    | 127K64480 | Bottom Fan                      |
| 4    | 913W13170 | Connector                       |
| 5    | 826E11030 | Screw                           |
| 6    | -         | M Fan And Duct Assembly (Not    |
|      |           | Spared)                         |
| 7    | -         | Lower Duct (P/O PL 4.3B Item 6) |
| 8    | -         | Upper Duct (P/O PL 4.3B Item 6) |
| 9    | 127K60990 | IH Exhaust Fan                  |
| 10   | -         | Connector (P/O PL 4.3B Item 6)  |
| 11   | -         | IH Exhaust Duct (Not Spared)    |
| 12   | -         | Screw (Not Spared)              |
| 13   | -         | Connector (Not Spared)          |
| 14   | -         | Duct (Not Spared)               |
| 15   | -         | Section Duct (Not Spared)       |
| 16   | 053K93180 | Suction Filter                  |
| 17   | -         | Rear Fan Duct (Not Spared)      |
| 18   | 127K61230 | C Exit Fan And Duct             |
| 19   | 127K60690 | Exit Fan                        |
| 20   | -         | Duct (P/O PL 4.3B Item 18)      |
|      |           |                                 |

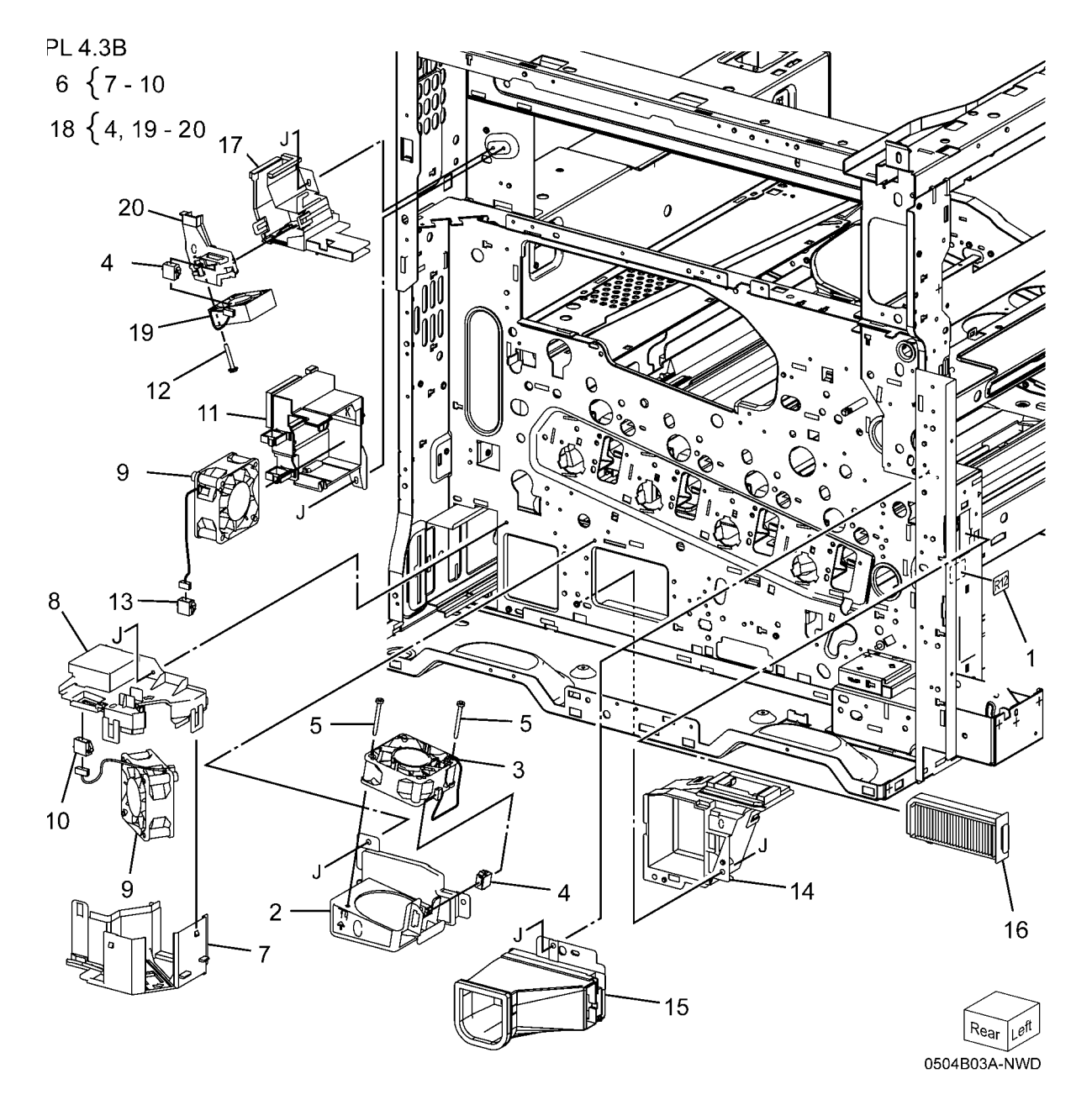
# PL 4.4A NOHAD (7525, 7530, 7535)(3 of 3)

| /    |           |                                 |   |
|------|-----------|---------------------------------|---|
| ltem | Part      | Description                     | 3 |
| 1    | 054E34551 | Front Bottom Duct               | Ũ |
| 2    | 848K26480 | HVPS Cover                      | 8 |
| 3    | 815K02610 | Base Plate Assembly             | Ŭ |
| 4    | _         | Base Plate (P/O PL 4.4A Item 3) |   |
| 5    | _         | Bracket (P/O PL 4.4A Item 3)    |   |
| 6    | -         | NOHAD Thermistor (P/O PL 4.4A   |   |
|      |           | Item 3)                         |   |
| 7    | -         | Connector (P/O PL 4.4A Item 3)  |   |
| 8    | 130K71990 | NOHAD Thermistor and Bracket    |   |
|      |           | Assembly                        |   |
| 9    | 054E33581 | Front Duct                      |   |
| 10   | 054E40390 | Front Duct Plate                |   |

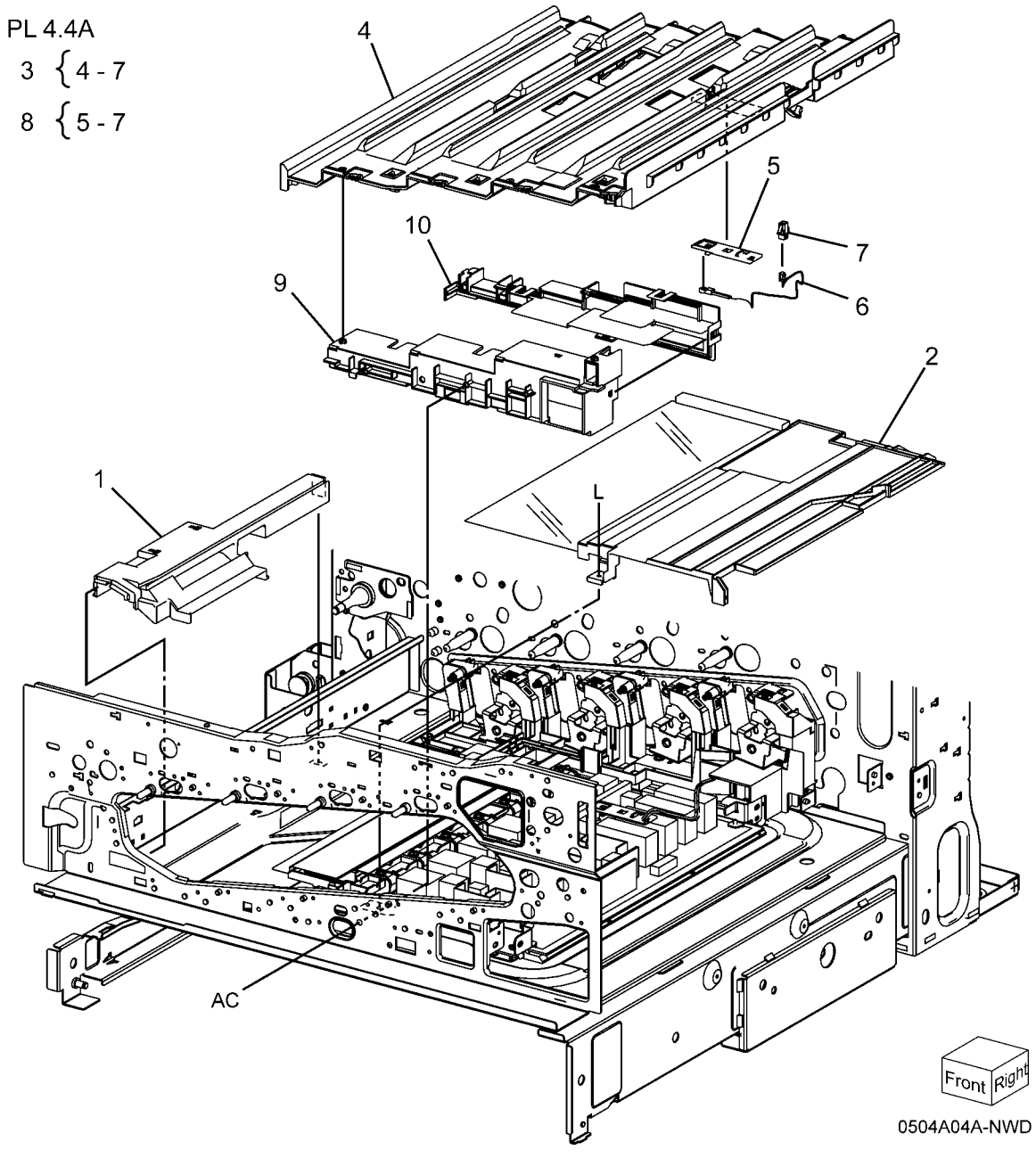

### PL 4.4B NOHAD (7545, 7556)(3 of 3)

| ltem | Part      | Description                       | F |
|------|-----------|-----------------------------------|---|
| 1    | _         | Front Bottom Duct (Not Spared)    |   |
| 2    | 815K03601 | Base Plate Assembly               |   |
| 3    | -         | Base Plate (P/O PL 4.4B Item 2)   |   |
| 4    | -         | Bracket (P/O PL 4.4B Item 2)      |   |
| 5    | -         | NOHAD Thermistor (P/O PL 4.4B     |   |
|      |           | Item 2, PL 4.4B Item 7)           |   |
| 6    | -         | Connector (P/O PL 4.4B Item 2, PL |   |
|      |           | 4.4B Item 7)                      |   |
| 7    | 130K71990 | NOHAD Thermistor And Bracket      |   |
|      |           | Assembly                          |   |
| 8    | -         | Seal (P/O PL 4.4B Item 7)         |   |
| 9    | -         | Seal (Not Spared)                 |   |
| 10   | -         | Front Duct Assembly (Not Spared)  |   |
| 11   | -         | Front Duct (P/O PL 4.4B Item 10)  |   |
| 12   | -         | Lower Plate (P/O PL 4.4B Item 10) |   |
| 13   | -         | Seal (P/O PL 4.4B Item 10)        |   |
| 14   | -         | Seal (P/O PL 4.4B Item 10)        |   |
| 15   | -         | Seal (P/O PL 4.4B Item 10)        |   |
| 16   | -         | Seal (P/O PL 4.4B Item 10)        |   |
| 17   | -         | Seal (P/O PL 4.4B Item 10)        |   |
|      |           |                                   |   |

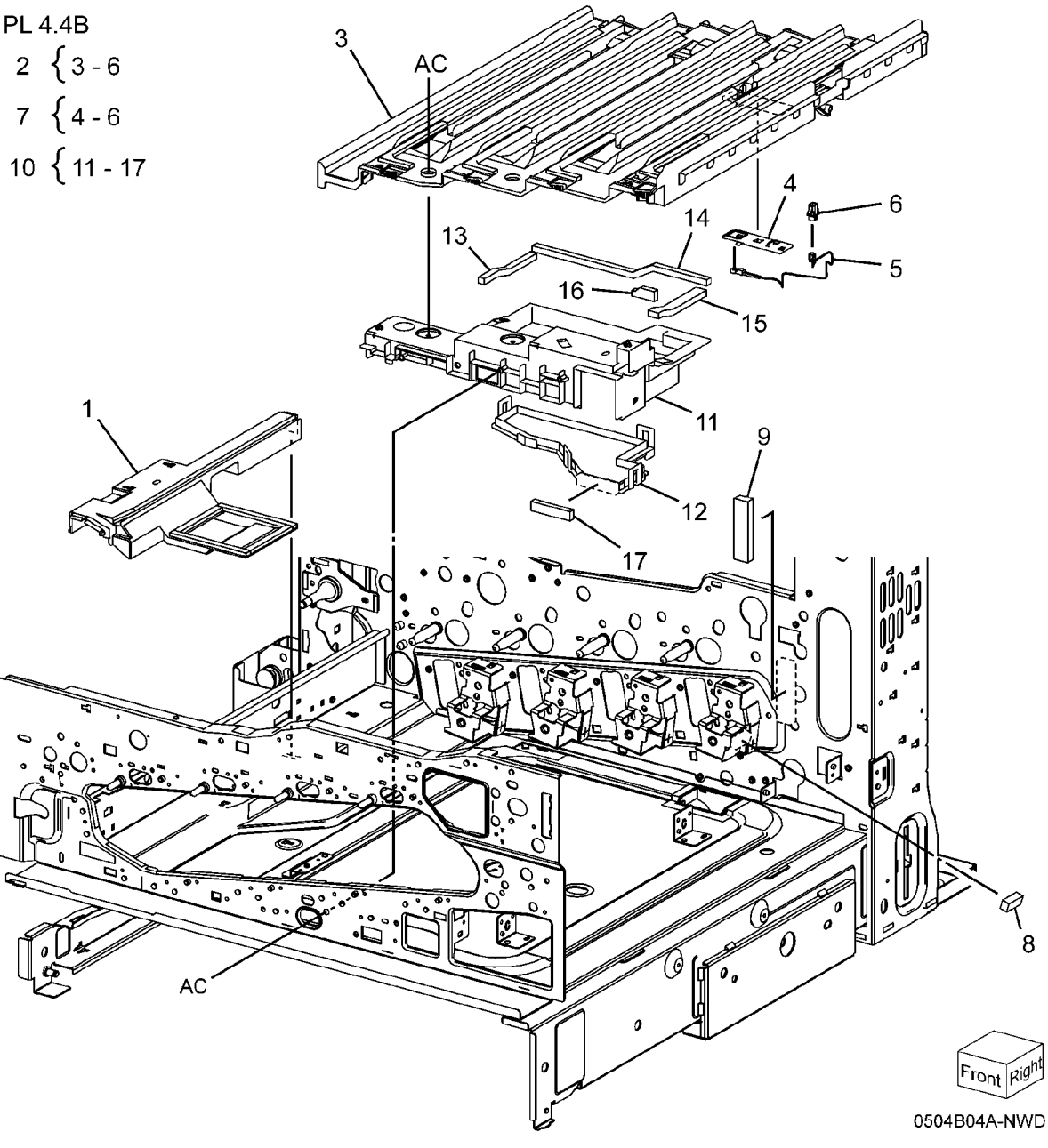

# PL 5.1 Development (1 of 2)

| ltem | Part      | Description                                             |
|------|-----------|---------------------------------------------------------|
| 1    | 006R01509 | K-Toner (WW)                                            |
| -    | 006R01513 | K-Toner (NA/E)                                          |
| -    | 006R01517 | K-Toner (DMO)                                           |
| 2    | 006R01518 | Y-Toner (DMO)                                           |
| -    | 006R01510 | Y-Toner (WW)                                            |
| -    | 006R01514 | Y-Toner (NA/E)                                          |
| 3    | 006R01511 | M-Toner (WW)                                            |
| -    | 006R01515 | M-Toner (NA/E)                                          |
| -    | 006R01519 | M-Toner (DMO)                                           |
| 4    | 006R01512 | C-Toner (WW)                                            |
| -    | 006R01520 | C-Toner (DMO)                                           |
| -    | 006R01516 | C-Toner (NA/E)                                          |
| 5    | 127K57131 | Toner Dispense Motor Assembly (REP 9.13)                |
| 6    | -         | Dispense Assembly (P/O PL 5.1<br>Item 5)                |
| 7    | 127K53162 | Toner Dispense Motor (K, C, M, Y)                       |
| 8    | 113K83244 | Toner CRUM Coupler Assembly                             |
| 9    | 094K92391 | Dispense Pipe Assembly (K, C, M, Y)                     |
| 10   | -         | Guide Assembly (K, C, M, Y) (P/O                        |
| 11   | -         | Auger Gear (Y. M, C) (P/O PL 5.1<br>Item 9)             |
| 12   | _         | Spring (P/O PL 5.1 Item 9)                              |
| 13   | _         | Dispenser Pipe (Y) (P/O PL 5.1                          |
|      |           | Item 9)                                                 |
| 14   | -         | Dispenser Pipe (M) (P/O PL 5.1<br>Item 9)               |
| 15   | -         | Dispenser Pipe (C) (P/O PL 5.1<br>Item 9)               |
| 16   | 094K92830 | Dispenser Pipe Assembly (7525, 7530, 7535)              |
| -    | 094K92770 | Dispenser Pipe Assembly (K)<br>(7545, 7556)             |
| 17   | -         | Guide Assembly (P/O PL 5.1 Item 16)                     |
| 18   | -         | Dispenser Pipe (K) (P/O PL 5.1<br>Item 16)              |
| 19   | -         | Auger Gear (K) (P/O PL 5.1 Item 16)                     |
| 20   | 094K92820 | Dispenser Pipe Assembly (Y, M, C, K) (7525, 7530, 7535) |
| -    | 094K92760 | Dispenser Pipe Assembly (Y, M, C, K) (7545, 7556)       |

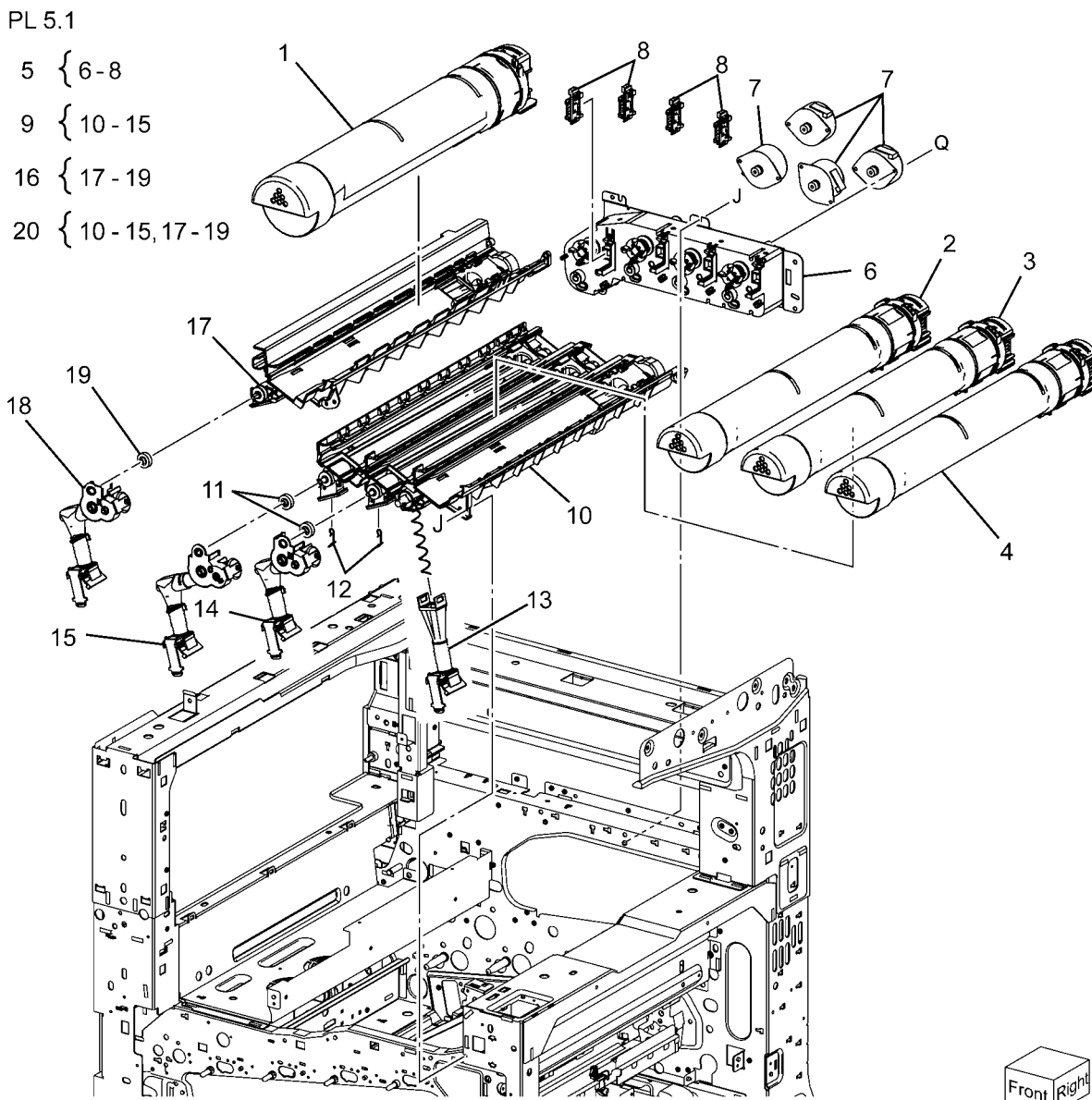

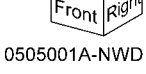

### PL 5.2 Development (2 of 2)

| ltem | Part      | Description                    |
|------|-----------|--------------------------------|
| 1    | 015K77960 | Developer Plate                |
| 2    | 604K63570 | Developer Housing Assembly (K, |
|      |           | C, M, Y) (REP 9.14)            |
| 3    | _         | Housing Assembly (P/O PL 5.2   |
|      |           | Item 2)                        |
| 4    | 130K71851 | ATC Sensor (K, C, M, Y)        |
| 5    | -         | Seal (P/O PL 5.2 Item 2)       |
| 6    | 675K85030 | Developer (K)                  |
| 7    | 675K85040 | Developer (C)                  |
| 8    | 675K85050 | Developer (M)                  |
| 9    | 675K85060 | Developer (Y) (REP 9.15)       |
| 10   | 010K91700 | Plunger Assembly               |
| 11   | 960K49660 | ATC PWB                        |
| 12   | 849E96933 | Bracket                        |

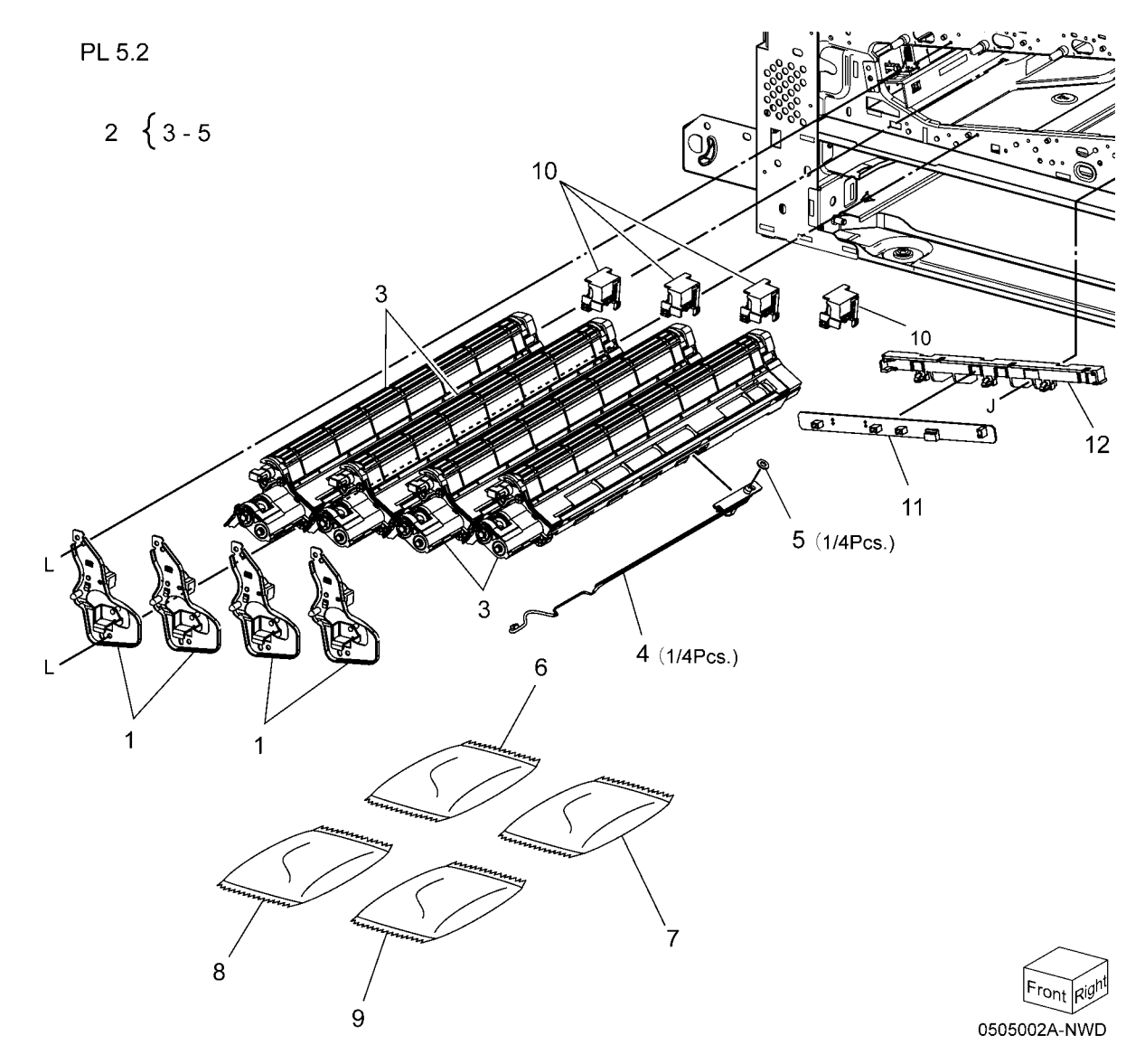

### PL 5.3 HVPS Developer (7545, 7556)

| Item | Part      | Description                              |
|------|-----------|------------------------------------------|
| 1    | 848K37870 | HVPS Housing                             |
| 2    | 019K11110 | Conductor Holder                         |
| 3    | 815K04490 | Developer HVPS (7545, 7556)<br>(REP 1.2) |
| 4    | 130E13880 | Ground Conductor (7545, 7556)            |

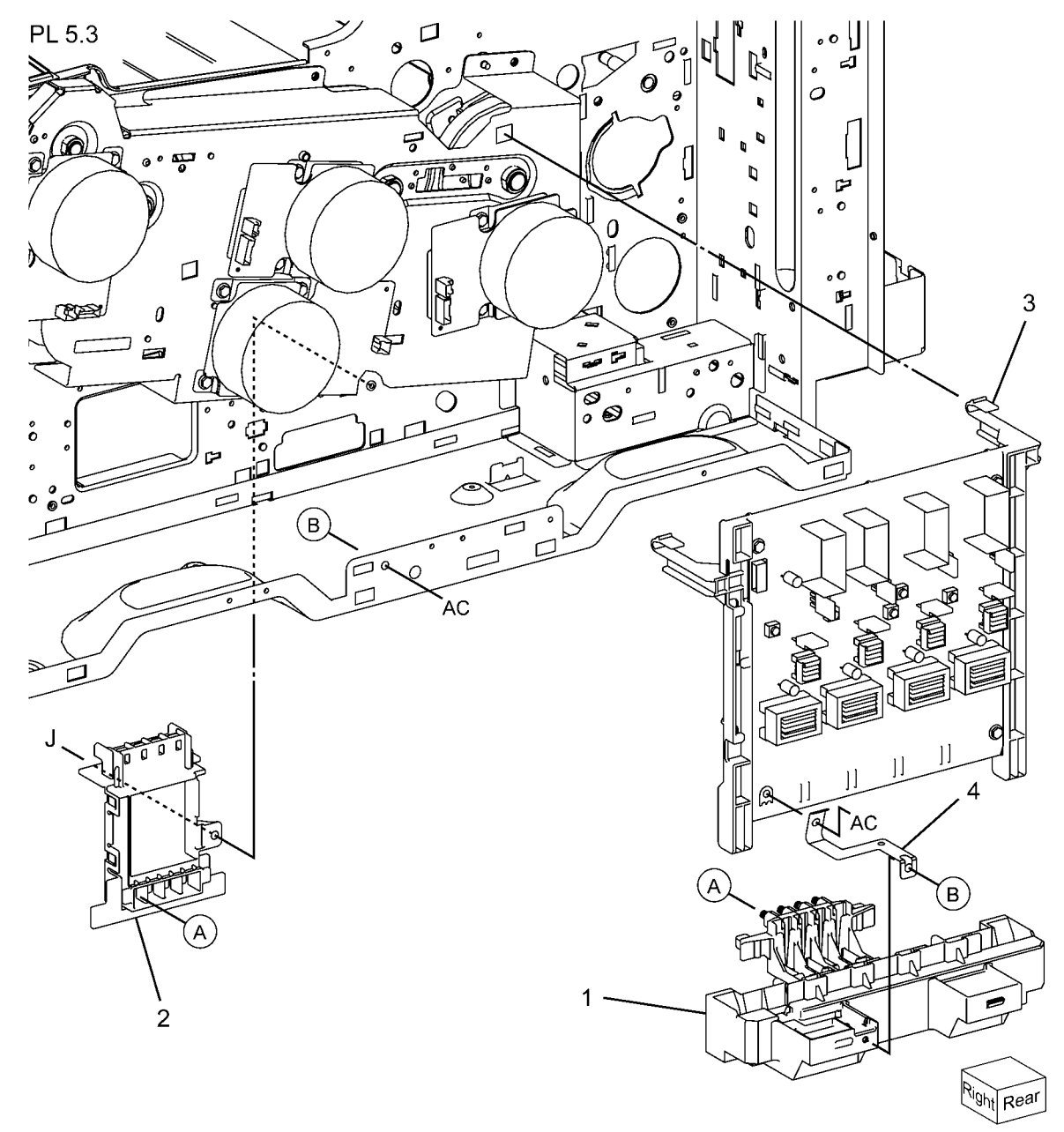

0505003A-NWD

## PL 6.1 Transfer (1 of 2)

| ltem | Part      | Description                       | PI 6 1 |
|------|-----------|-----------------------------------|--------|
| 1    | 068K53690 | Front Lock Bracket                | 1 20.1 |
| 2    | 068K53680 | Rear Lock Bracket                 | r      |
| 3    | 003E78891 | Tension Lever                     | 4 {    |
| 4    | _         | Transfer Belt Cleaner Assembly    | Ľ      |
|      |           | (REP 9.1)                         |        |
| 5    | -         | Knob (P/O PL 6.1 Item 4)          |        |
| 6    | _         | Bearing (P/O PL 6.1 Item 4)       |        |
| 7    | -         | Transfer Belt Cleaner (P/O PL 6.1 |        |
|      |           | Item 4)                           |        |
| 8    | _         | Spring (P/O PL 6.1 Item 4)        |        |
| 9    | -         | Shutter (P/O PL 6.1 Item 4)       |        |
| 10   | 604K57383 | IBT Assembly (REP 9.2)            |        |

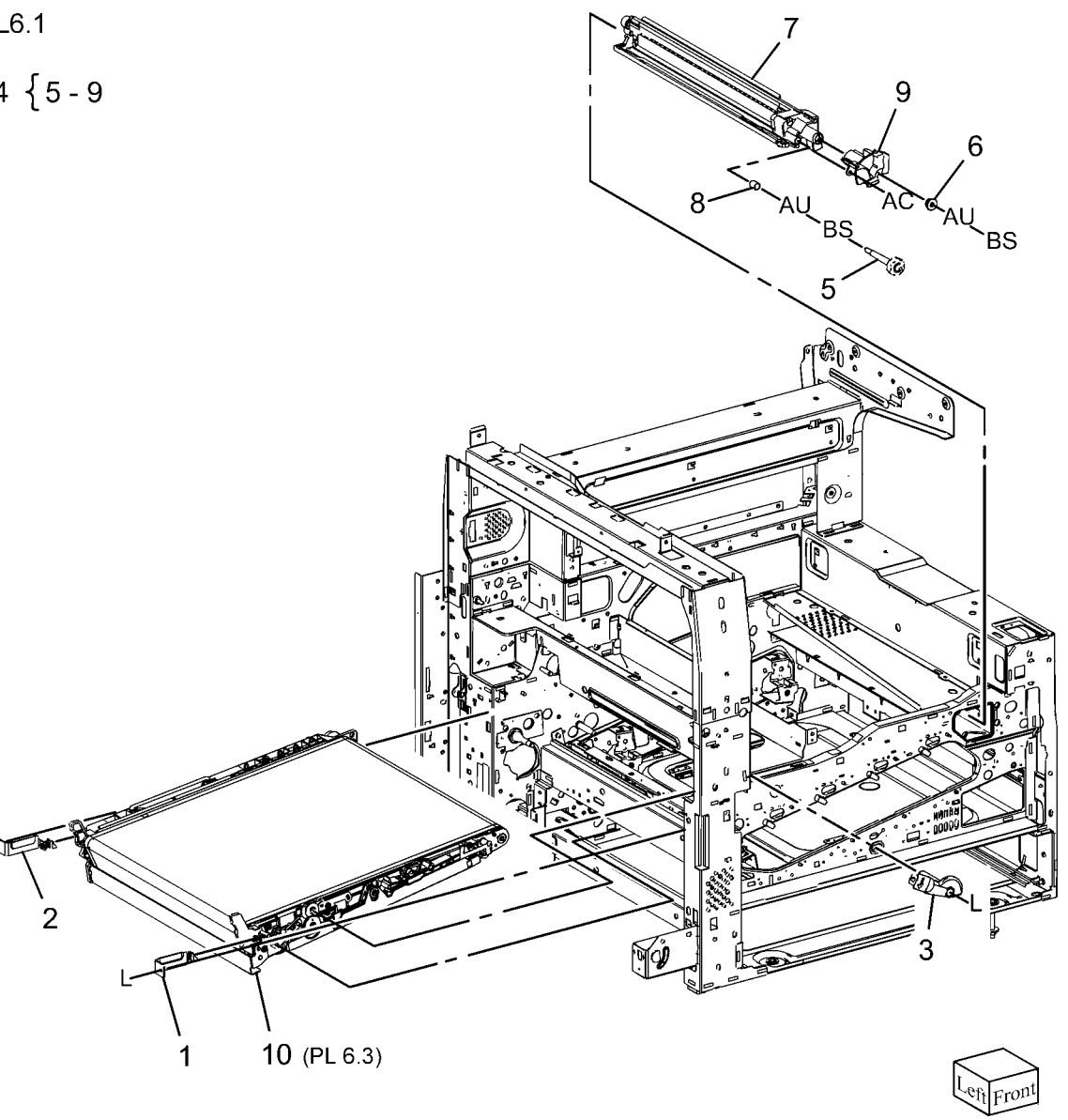

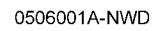

### PL 6.2 Transfer (2 of 2)

| ltem | Part      | Description                       |
|------|-----------|-----------------------------------|
| 1    | 815E38150 | Plate Nut                         |
| 2    | 032K06050 | IBT Cleaner Guide                 |
| 3    | 413W15959 | Metal Bearing                     |
| 4    | 032E27610 | IBT Front Guide                   |
| 5    | 130E94310 | Conductor                         |
| 6    | 120E29340 | Actuator                          |
| 7    | 032K05310 | Guide Assembly (7525, 7530, 7535) |
| _    | 032K06320 | Guide Assembly (7545, 7556)       |
| 8    | 848K13960 | Conductor Housing Assembly        |
| 9    | 105E17530 | HVPS/Detack HVPS (REP 1.1)        |
| 10   | -         | PWB Support (Not Spared)          |
| 11   | -         | Bracket (Not Spared)              |

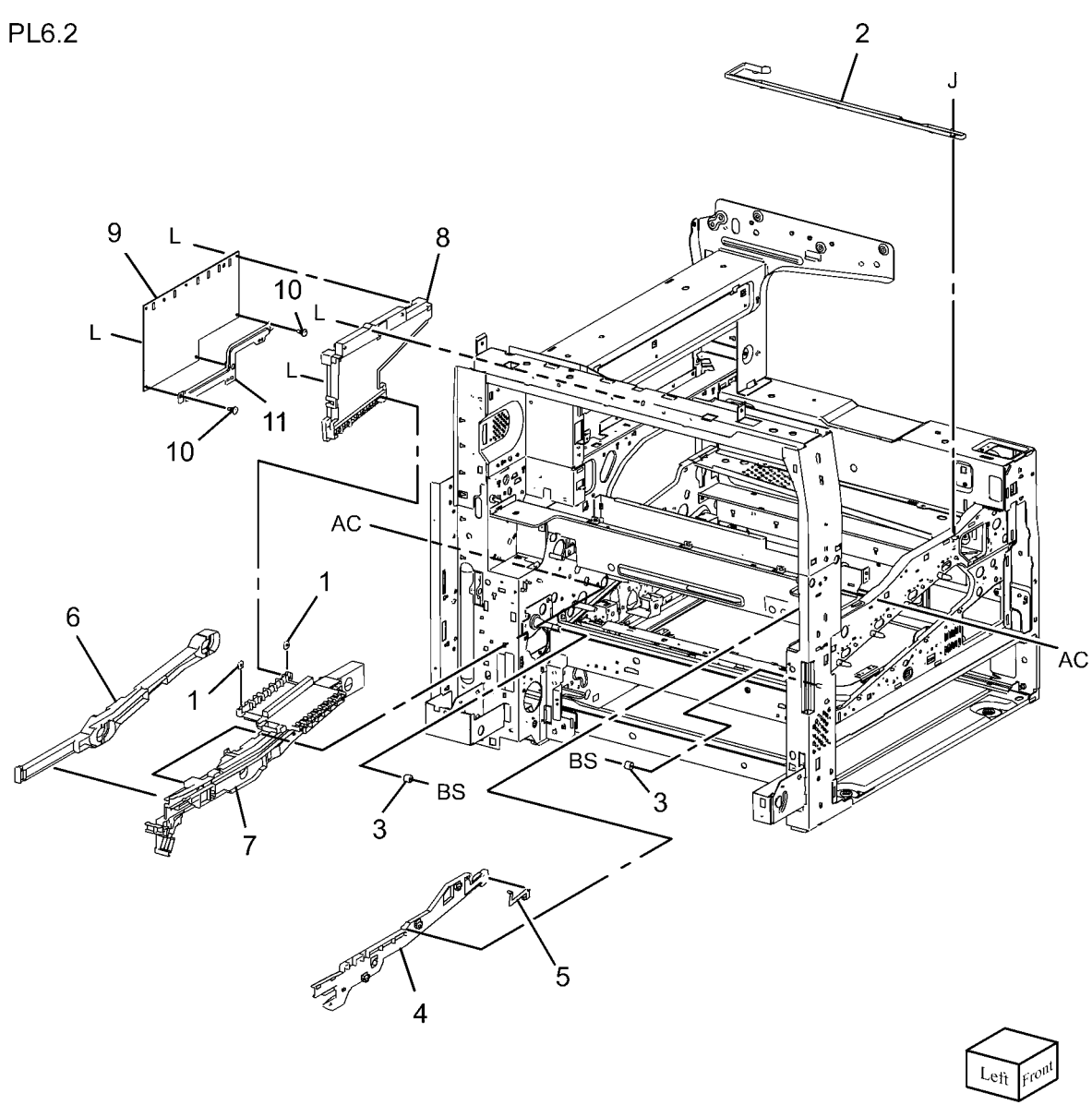

0506002A-NWD

## PL 6.3 IBT Assembly (1 of 2)

| ltem | Part      | Description                       |
|------|-----------|-----------------------------------|
| 1    | 003E75420 | Handle                            |
| 2    | 054K34290 | Inlet Chute                       |
| 3    | 801E03440 | BUR Front Frame                   |
| 4    | 059K54991 | Back-up Roll                      |
| 5    | 064K93621 | Transfer Belt Assembly (REP 9.2)  |
| 6    | -         | Transfer Belt (P/O PL 6.3 Item 5) |
| 7    | -         | TR0 Patch (P/O PL 6.3 Item 5)     |
|      |           | (REP 9.4)                         |
| 8    | 059K74990 | Drive Pinch Roll Assembly         |

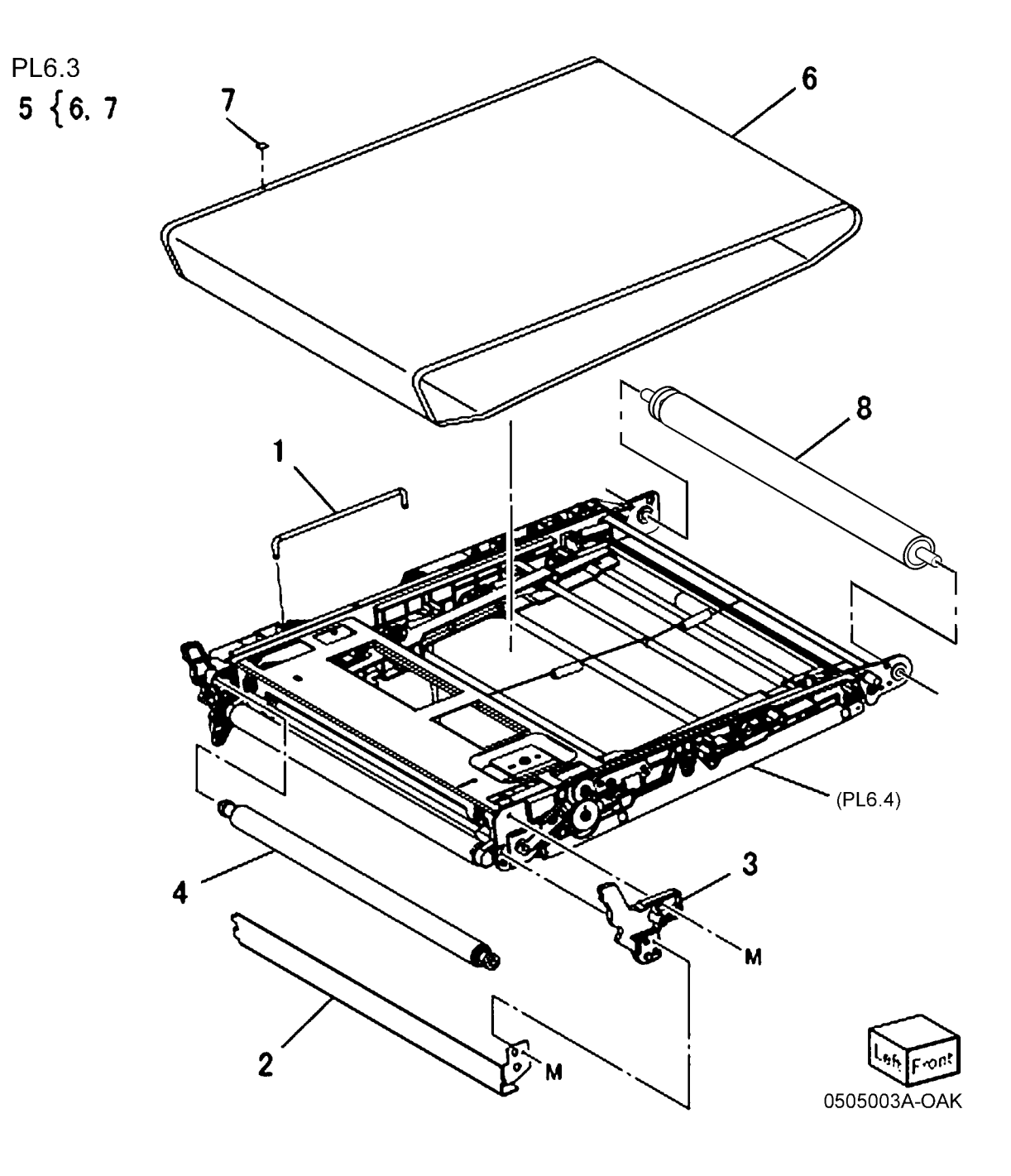

### PL 6.4 IBT Belt Unit (2 of 2)

| ltem | Part      | Description                            |
|------|-----------|----------------------------------------|
| 1    | 059E03290 | 1st BTR Roll                           |
| 2    | 130E93970 | 1st BTR Conductor                      |
| 3    | 806E21460 | Tension Spring Shaft                   |
| 4    | 809E74790 | 1st BTR Spring                         |
| 5    | 809E74800 | IR Spring                              |
| 6    | 809E74810 | BTR Spring                             |
| 7    | 809E74870 | Tension Spring                         |
| 8    | 809E75300 | Ground Spring                          |
| 9    | 809E76310 | Ground Center Spring                   |
| 10   | 809E76320 | Ground Right Spring                    |
| 11   | 809E76810 | BTR Spring                             |
| 12   | 809E76981 | Adjust Spring                          |
| 13   | -         | IBT Belt Assembly (P/O PL 6.1 Item 10) |

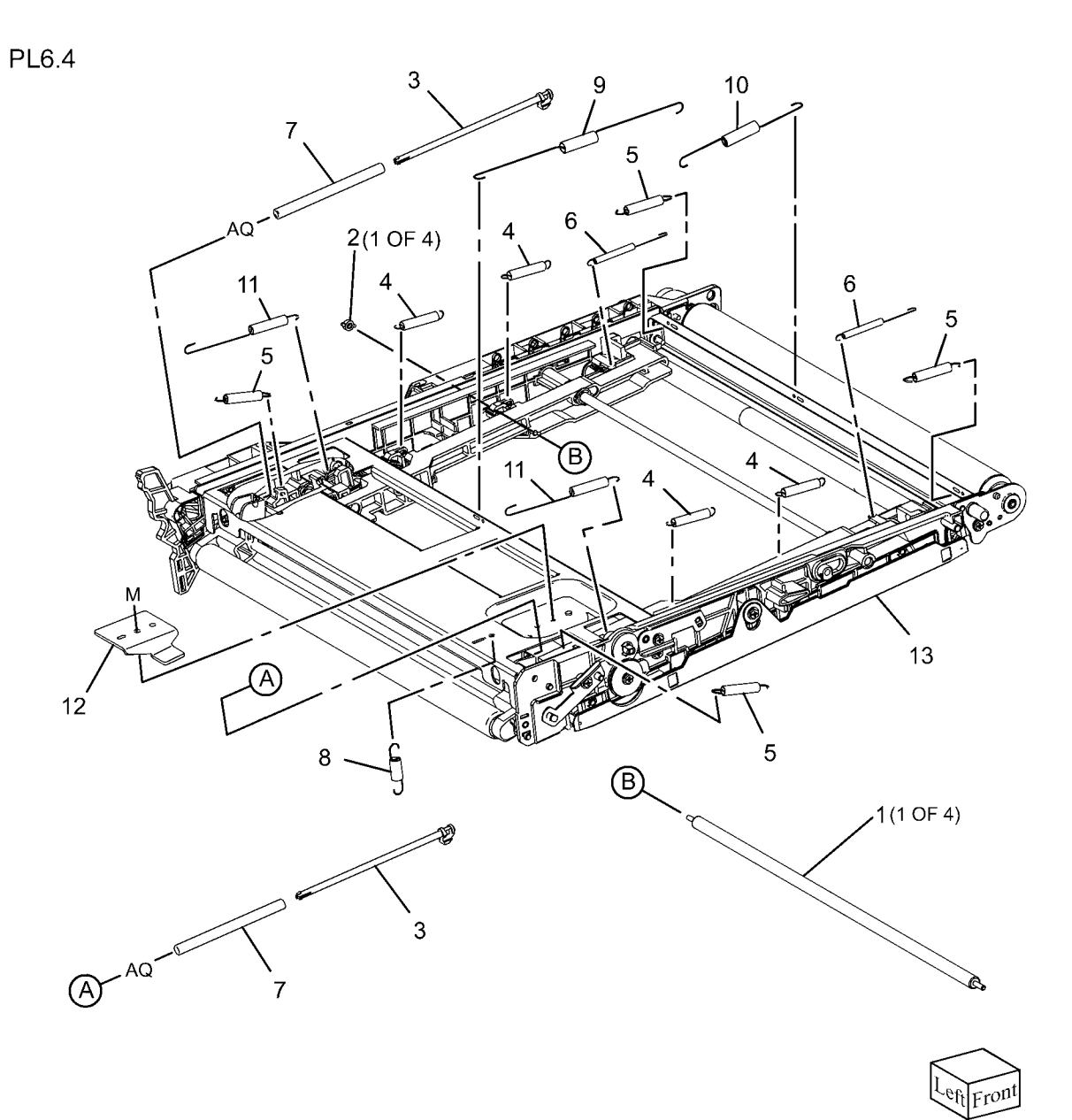

0506004A-NWD

### PL 7.1 Fuser

| ltem | Part      | Description                                            |
|------|-----------|--------------------------------------------------------|
| 1    | 604K62220 | Fuser Assembly (220V) (7525,<br>7530, 7535) (REP 10.1) |
| -    | 604K62230 | Fuser Assembly (220V) (7545, 7556)                     |
| -    | 604K62200 | Fuser Assembly (120V) (7525, 7530, 7535)               |
| -    | 604K62210 | Fuser Assembly (120V) (7545, 7556)                     |
| 2    | 007K16060 | Retract Motor And Bracket<br>Assembly                  |
| 3    | _         | Motor Bracket (P/O PL 7.1 Item 2)                      |
| 4    | 127K60980 | P/R Latch Motor                                        |
| 5    | 007K16070 | Retract Gear                                           |

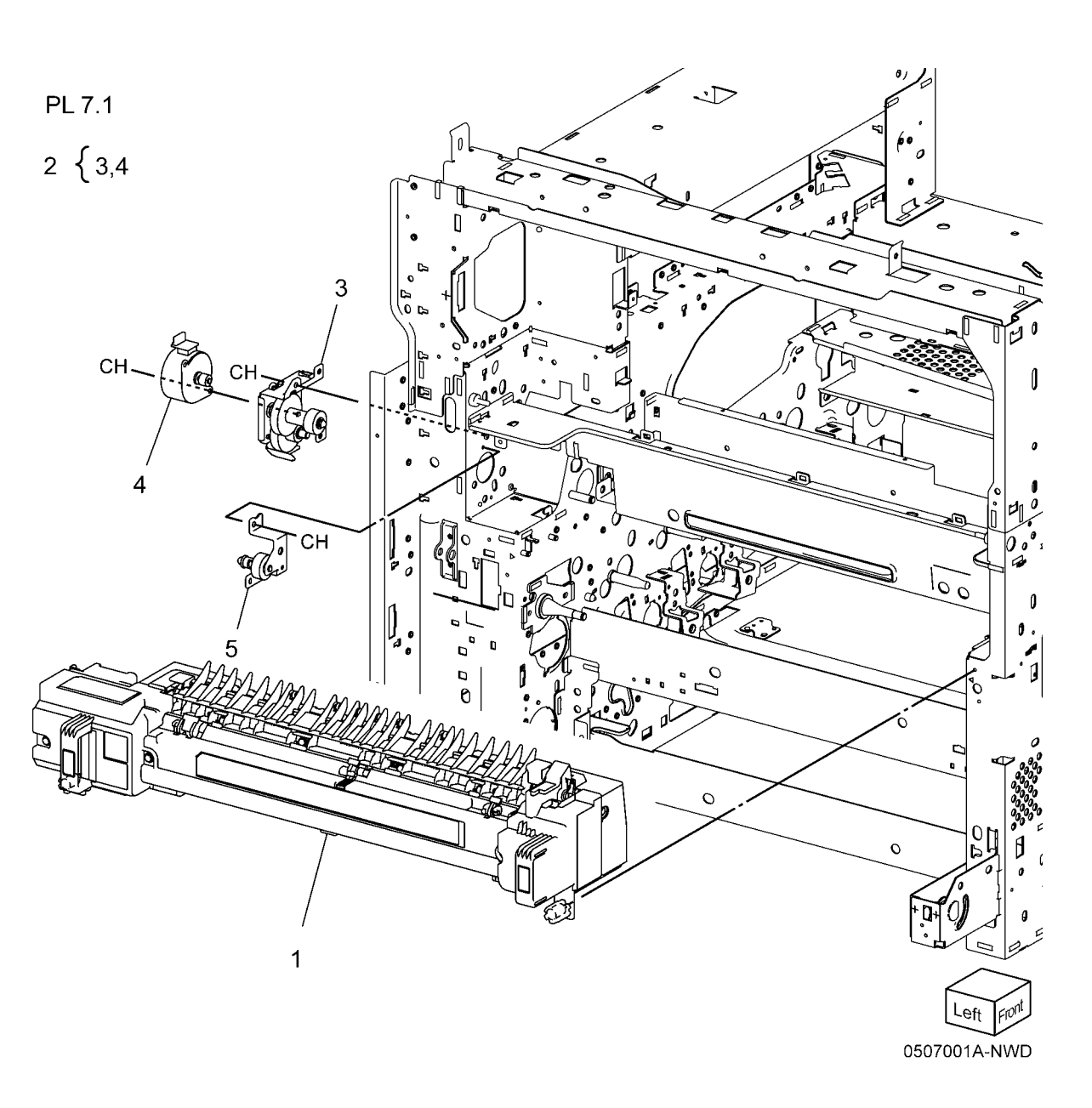

# PL 8.1 Xerographic (1 of 2)

| tem | Part      | Description                 |
|-----|-----------|-----------------------------|
| 1   | 019K10731 | CRUM Holder                 |
| 2   | 848E21520 | CRUM Cover                  |
| 3   | 113K83481 | CRUM Coupler Drum           |
| 4   | 013R00662 | Drum Cartridge (REP 9.5)    |
| 5   | 032K04701 | Erase Lamp Unit (REP 9.7)   |
| 6   | 868E06271 | Bracket                     |
| 7   | 868E06281 | Plate                       |
| 8   | 032E27581 | Harness Holder              |
| 9   | -         | Harness Holder (Not Spared) |
| 10  | 848E15090 | Cover                       |
| 11  | 011E20901 | Handle Lock Lever           |
| 12  | 868E08980 | Bracket                     |
| 13  | 809E79410 | Spring                      |
| 14  | 809E79420 | Spring                      |

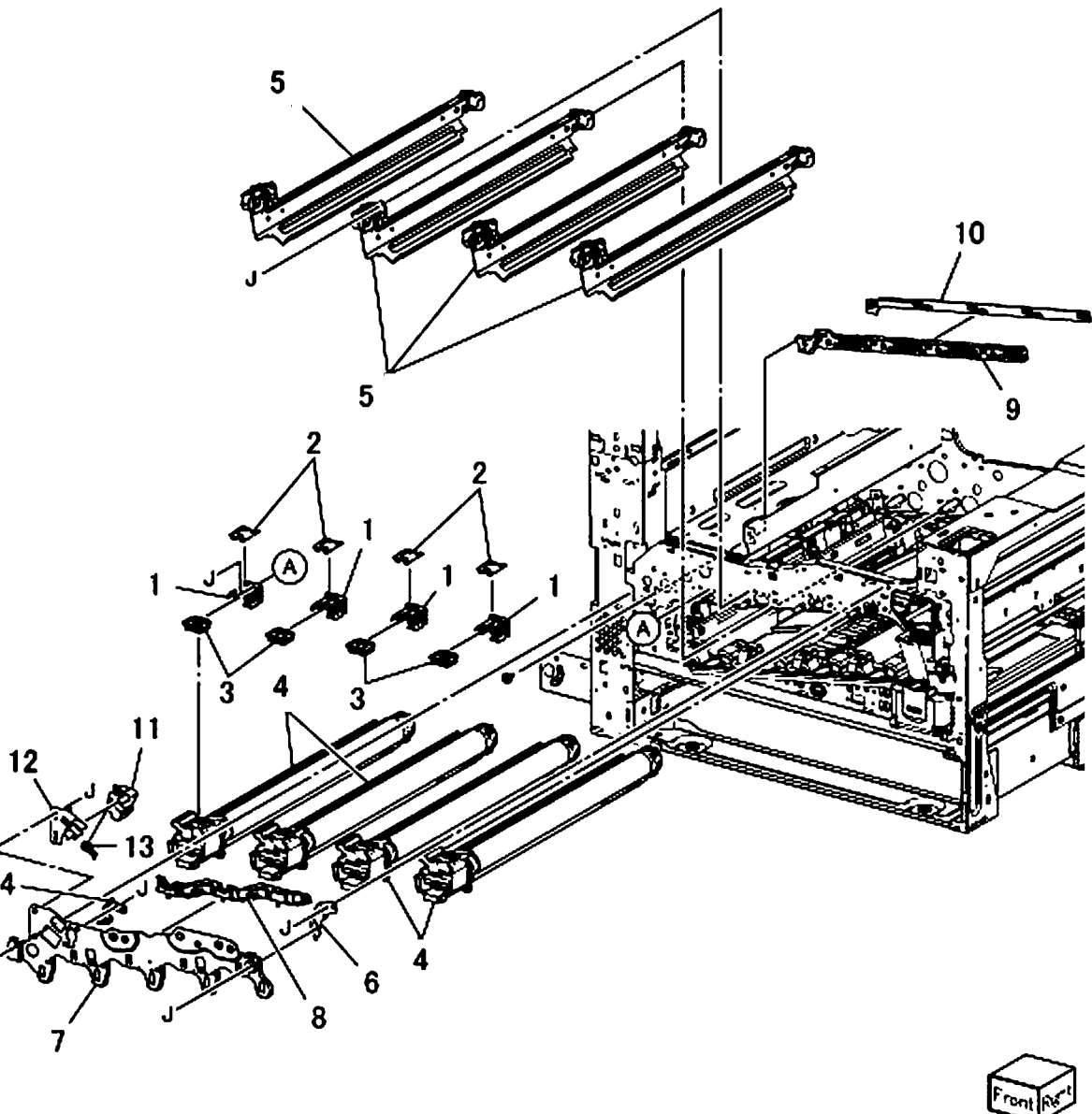

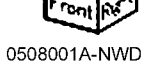

### PL 8.2 Xerographic (2 of 2)

| ltem | Part      | Description                                                               |
|------|-----------|---------------------------------------------------------------------------|
| 1    | -         | Bottle Guide Assembly (P/O PL 8.2 Item 15)                                |
| 2    | -         | Sensor Bracket (P/O PL 8.2 Item                                           |
| 3    | -         | Waste Toner Bottle Full Sensor<br>(P/O PL 8.2 Item 15, PL 8.2 Item<br>16) |
| 4    | 130E81600 | Waste Toner Bottle Position Sensor                                        |
| 5    | 052K97773 | Waste Toner Pipe Assembly                                                 |
| 6    | 068K59502 | Agitator Motor Assembly (REP 9.8)                                         |
| 7    | 068K59510 | Gear Bracket Assembly                                                     |
| 8    | 807E19540 | Helical Gear (29T)                                                        |
| 9    | 807E19530 | Helical Gear (31T)                                                        |
| 10   | 006K86982 | Drive Shaft Assembly                                                      |
| 11   | 807E19511 | Helical Gear (20T)                                                        |
| 12   | 868E14631 | Harness Holder                                                            |
| 13   | 413W11660 | Sleeve Bearing                                                            |
| 14   | -         | Waste Toner Container                                                     |
| 15   | 032K05160 | Bottle Guide And Sensor Assembly                                          |
| 16   | 068K58211 | Sensor And Bracket Assembly                                               |
|      |           |                                                                           |

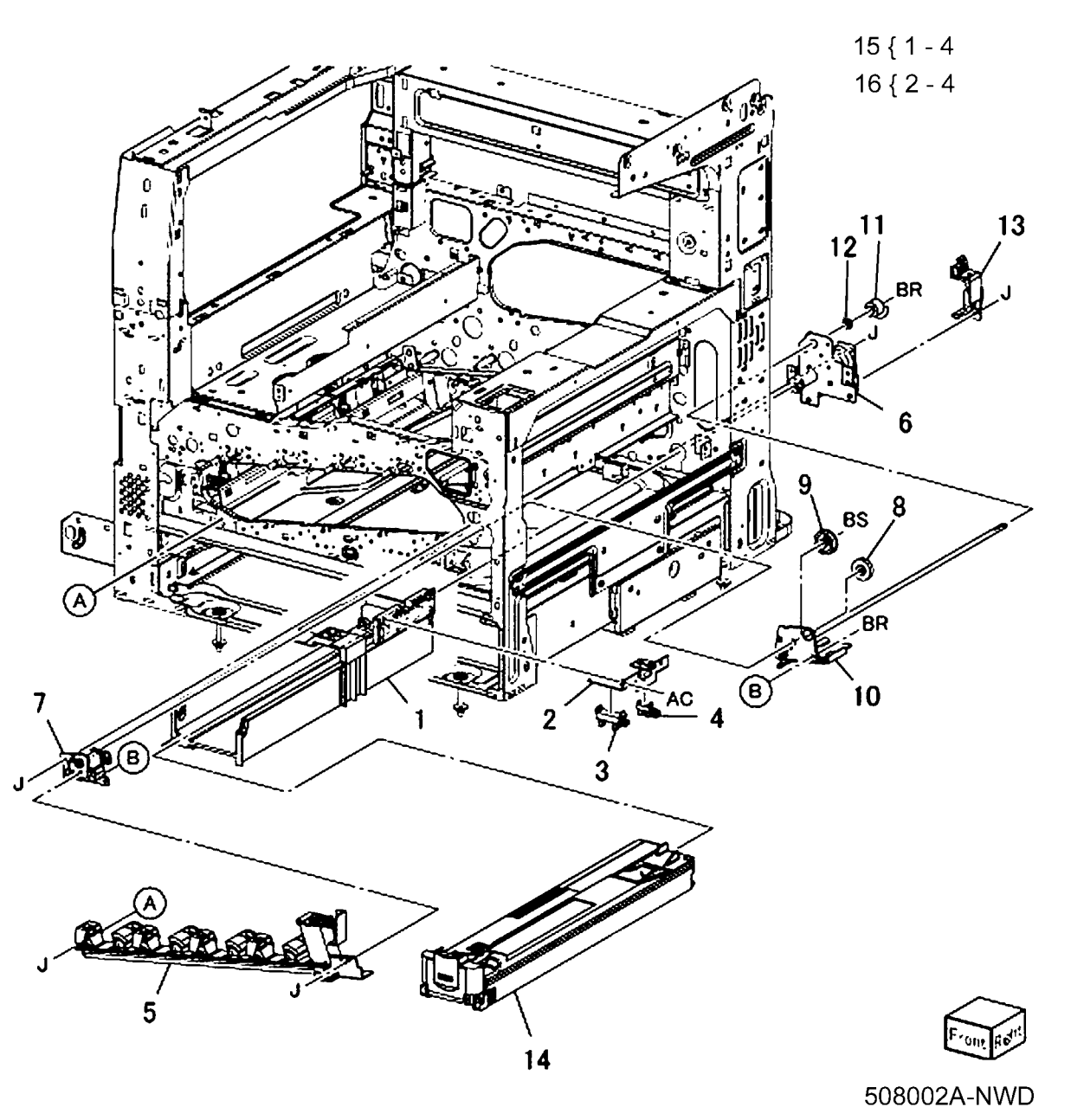

### PL 9.1 Tray 1/2 (1 of 2)

|      | -         |                                   |
|------|-----------|-----------------------------------|
| ltem | Part      | Description                       |
| 1    | 014E45291 | Slide Lock Block                  |
| 2    | 003E76461 | Front Stopper                     |
| 3    | 059E03500 | Front Left Roller                 |
| 4    | 059E03510 | Front Right Roller                |
| 5    | 050K65383 | Tray 1 Assembly                   |
| 6    | 110K11680 | Paper Size Sensor Assembly        |
| 7    | 849E96071 | Switch Bracket                    |
| 8    | -         | Tray 1, Tray 2 Label              |
| 9    | -         | Instruction Label                 |
| 10   | -         | Side Size Label (Not Spared)      |
| 11   | -         | End Size Label (Not Spared)       |
| 12   | 604K62240 | Tray Label Kit (REF: PL 10.2 Item |
|      |           | 10, PL 10.2 Item 11)              |

PL9.1

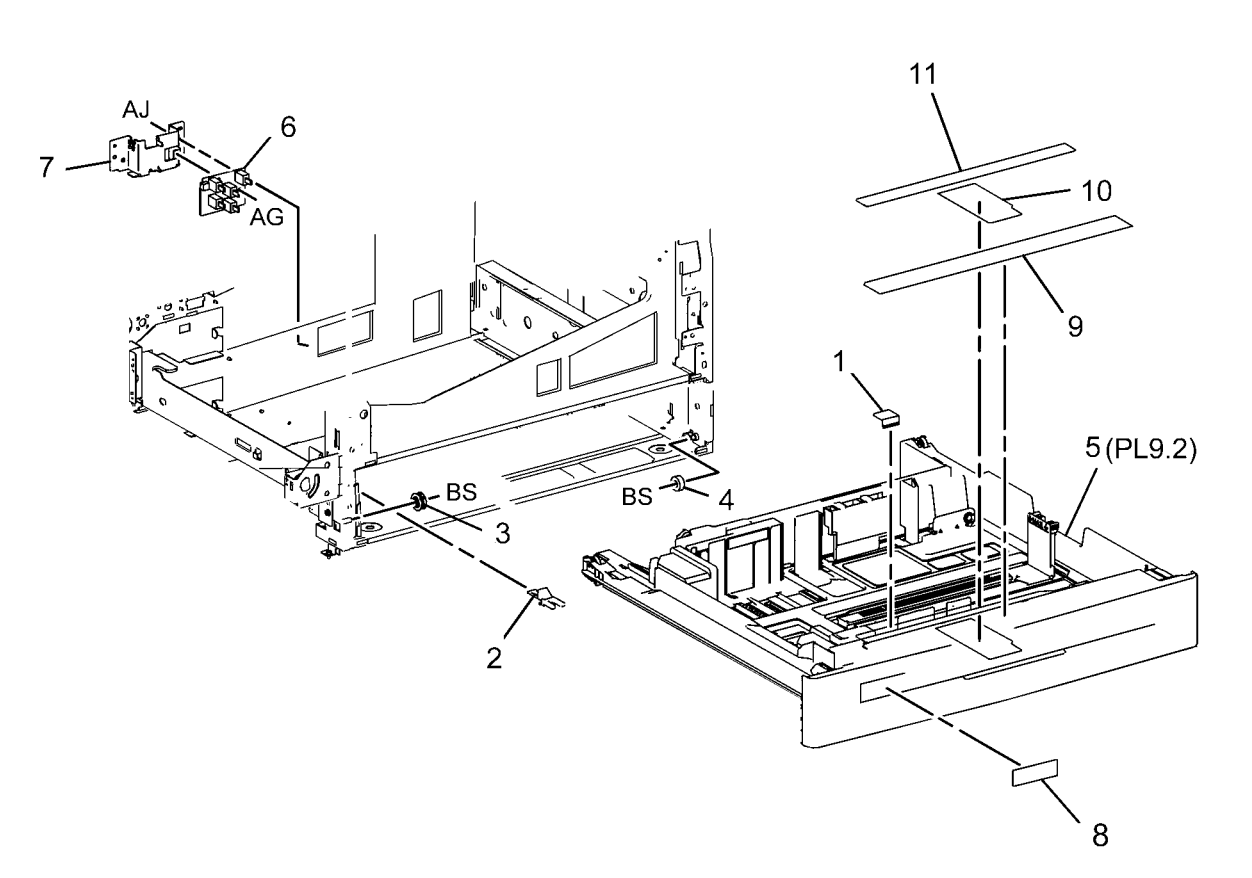

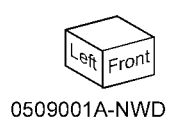

# PL 9.2 Tray 1/2 (2 of 2)

| Item | Part      | Description                      | PL9.2           |
|------|-----------|----------------------------------|-----------------|
| 1    | _         | Gear (13T) (P/O PL 9.1 Item 1)   |                 |
| 2    | 007E78450 | Gear (13/60T)                    | 13 (14, 15 18 7 |
| 3    | 007E78441 | Gear (60T)                       |                 |
| 4    | 807E13520 | Pinion                           |                 |
| 5    | _         | Link (Not Spared)                |                 |
| 6    | _         | Bottom Pad Assembly (Not Spared) |                 |
| 7    | -         | End Guide (Not Spared)           |                 |
| 8    | -         | Front Side Guide Assembly (Not   |                 |
|      |           | Spared)                          |                 |
| 9    | _         | Rear Guide (Not Spared)          | 20              |
| 10   | -         | End Guide Actuator (P/O PL 9.1   |                 |
|      |           | Item 1)                          | 9 AL            |
| 11   | -         | Bottom Plate (P/O PL 9.1 Item 1) |                 |
| 12   | 059E03522 | Rear Roller                      |                 |
| 13   | _         | Front Cover Assembly (P/O PL 9.1 |                 |
|      |           | Item 1)                          |                 |
| 14   | 848E15051 | Front Trim Cover                 |                 |
| 15   | 011E24400 | Tray Lever                       |                 |
| 16   | 003E75440 | Latch                            |                 |
| 17   | 809E75730 | Latch Spring                     |                 |
| 18   | -         | Pad (Not Spared)                 |                 |
| 19   | 848E21140 | Storage Cover                    |                 |
| 20   | 010E93341 | Slide Lock                       |                 |
| 21   | 014E63930 | End Spacer                       |                 |
| 22   | 014E63940 | Side Spacer                      |                 |
|      |           |                                  |                 |
|      |           |                                  |                 |
|      |           |                                  |                 |
|      |           |                                  |                 |
|      |           |                                  |                 |
|      |           |                                  |                 |
|      |           |                                  | 16 CRE NI OF    |
|      |           |                                  |                 |

21

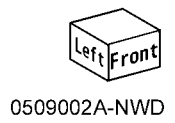

11

CP

14

10

79

AL

8

5

15

۱ 17

#### PL 9.3 Tray 1 Feeder

| ltem | Part      | Description                     | F |
|------|-----------|---------------------------------|---|
| 1    | 059K66610 | Tray 1 Feeder Assembly (7545,   |   |
|      |           | 7556) (REP 7.1)                 | - |
| 2    | 054K35142 | Chute Assembly                  |   |
| 3    | -         | Chute (P/O PL 9.3 Item 2)       |   |
| 4    | _         | Pinch Guide (P/O PL 9.3 Item 2) |   |
| 5    | -         | Spacer (P/O PL 9.3 Item 2)      |   |
| 6    | -         | Spring (P/O PL 9.3 Item 2)      |   |
| 7    | -         | Pinch Shaft (P/O PL 9.3 Item 2) |   |
| 8    | -         | Pinch Roll (P/O PL 9.3 Item 2)  |   |
|      |           |                                 |   |

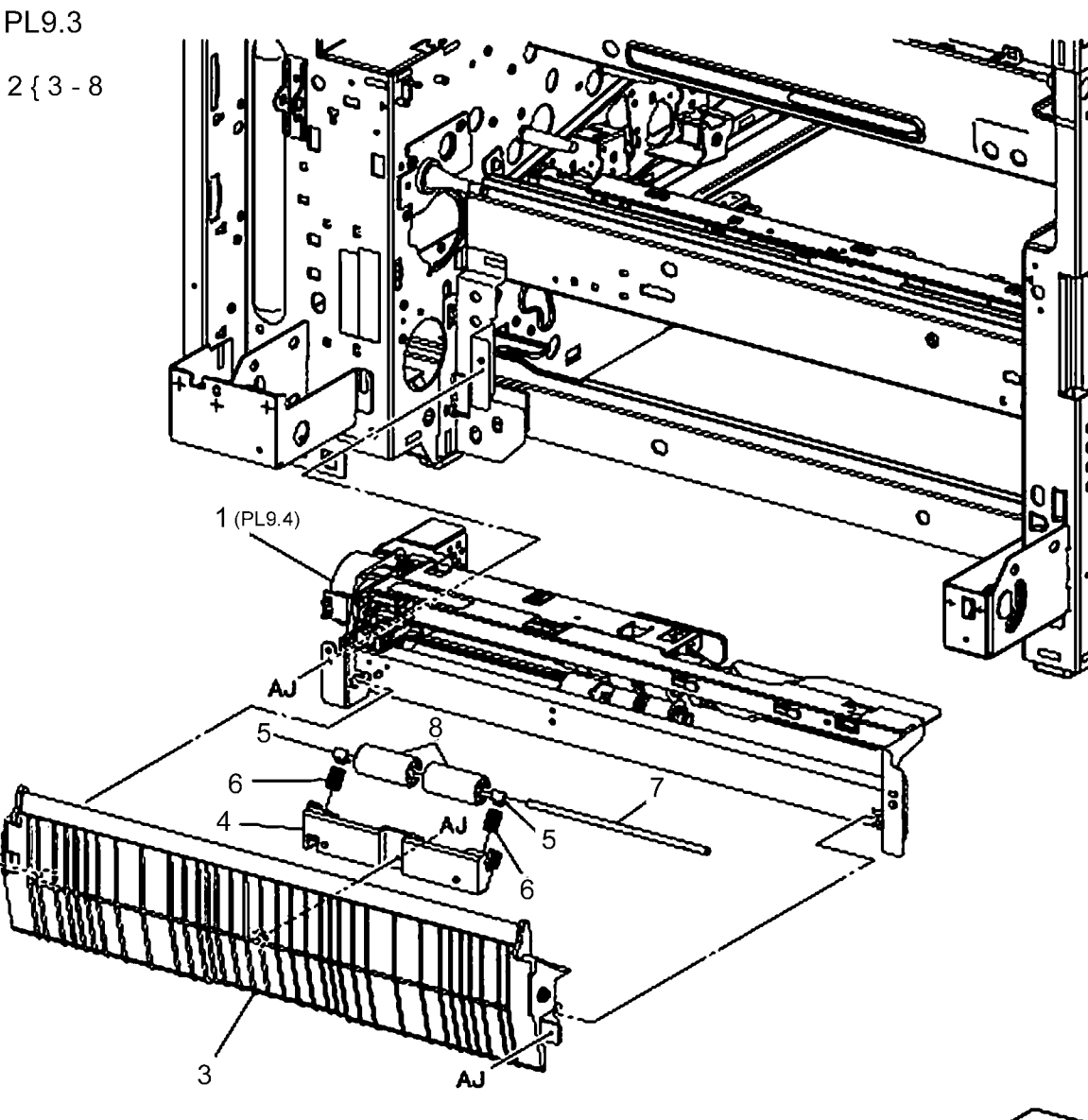

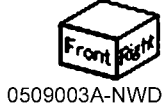

### PL 9.4 Tray 1 Feeder Assembly (1 of 2)

| ltem | Part      | Description                                    | PL9.4   |
|------|-----------|------------------------------------------------|---------|
| 1    | 059K66630 | Feeder Assembly (5725, 7530, 7535              |         |
| 2    | -         | Drive Bracket Assembly (P/O PL<br>9.3 Item 1)  | 1 { 2 - |
| 3    | 127K52790 | Lift Up Motor                                  |         |
| 4    | _         | Rail (P/O PL 9.3 Item 1)                       |         |
| 5    | 054E23461 | Chute (P/O PL 9.3 Item 1)                      |         |
| 6    | 930W00113 | Tray 1 Nudger Level Sensor, No<br>Paper Sensor |         |
| 7    | 120E22481 | Actuator                                       |         |
| 8    | -         | Upper Harness Holder (P/O PL 9.3<br>Item 1)    |         |
| 9    | -         | Rear Harness Holder (P/O PL 9.3<br>Item 1)     |         |
| 10   | 807E00390 | Gear (31T)                                     | 6 9     |
| 11   | 014E44770 | Spacer                                         | ြစ် ည   |
| 12   | -         | Bearing (P/O PL 9.3 Item 1)                    | AG      |
| 13   | 006K23221 | Drive Shaft                                    |         |
| 14   | 807E00800 | Gear (13T)                                     |         |
| 15   | 005K83081 | One Way Clutch                                 |         |
| 16   | 007K97870 | One Way Gear                                   |         |
| -    | 007K98130 | One Way Clutch (Alternate)                     |         |
| -    | 007K16960 | One Way Gear                                   |         |
| 17   | 807E20300 | Helical Gear (25T)                             |         |
| 18   | 807E20310 | Helical Gear (29T/19T)                         |         |
| 19   | -         | Washer (P/O PL 9.3 Item 1)                     |         |
| 20   | -         | Wire Harness (P/O PL 9.3 Item 1)               |         |
| 21   | -         | Spring (P/O PL 9.3 Item 1)                     |         |
| 22   | 930W00211 | Tray 1 Pre Feed Sensor                         |         |
| 23   | 801K29613 | Upper Frame Assembly                           | _       |

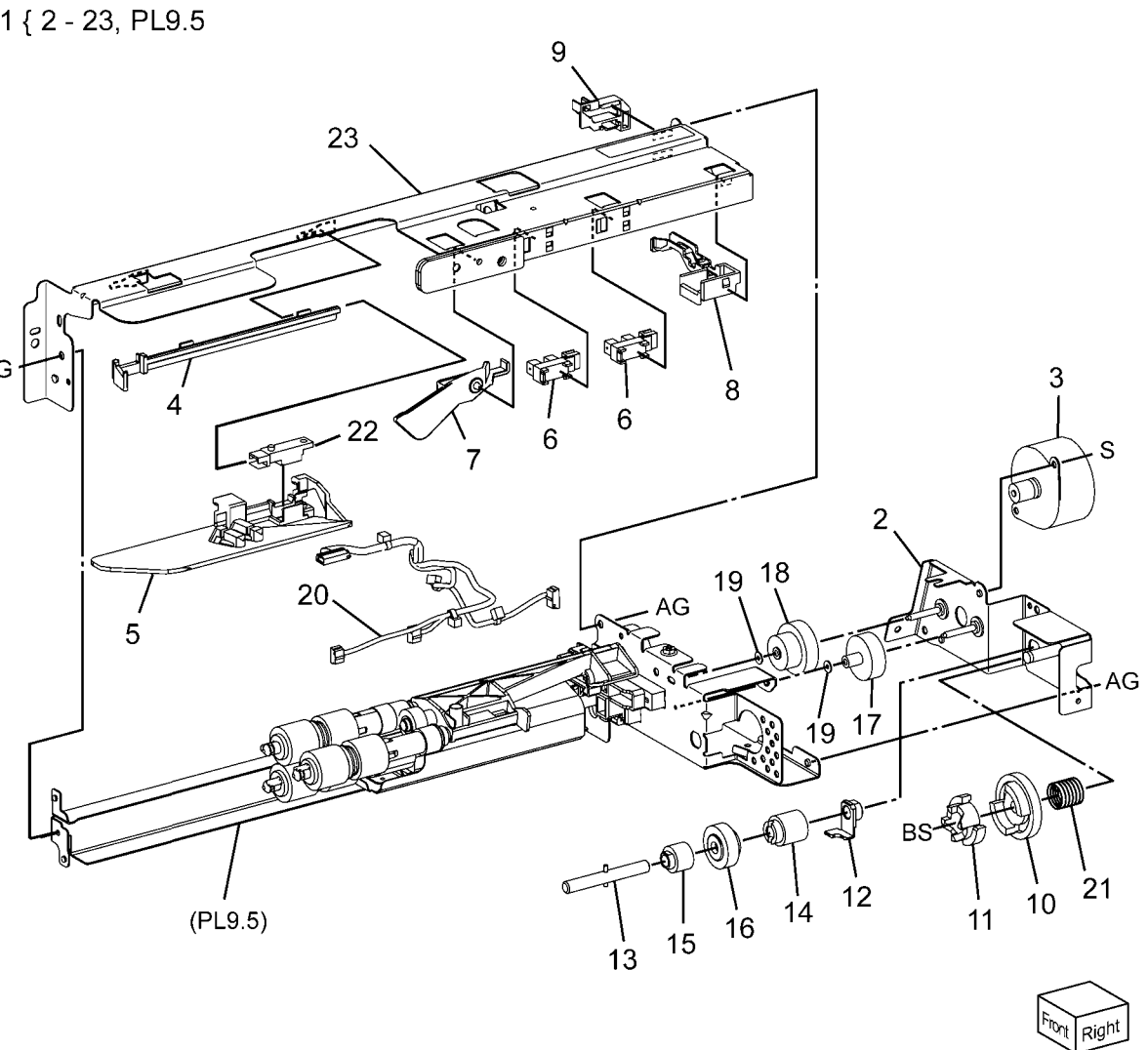

0509004B-NWD

#### PL 9.5 Tray 1 Feeder Assembly (2 of 2)

| ltem | Part      | Description                        |
|------|-----------|------------------------------------|
| 1    | _         | Frame Assembly (P/O PL 9.3 Item    |
|      |           | 1)                                 |
| 2    | 604K56080 | Feed/Nudger/Retard Roll Kit (3     |
|      |           | Rolls/Kit) (REP 7.2)               |
| 3    | -         | Spring (P/O PL 9.3 Item 1)         |
| 4    | -         | Spring (P/O PL 9.3 Item 1)         |
| 5    | -         | Holder (P/O PL 9.3 Item 1)         |
| 6    | -         | Lever (P/O PL 9.3 Item 1)          |
| 7    | -         | Feed In Chute (P/O PL 9.3 Item 1)  |
| 8    | -         | Feed Shaft (P/O PL 9.3 Item 1)     |
| 9    | -         | Bearing (P/O PL 9.3 Item 1)        |
| 10   | -         | Sleeve Bearing (P/O PL 9.3 Item 1) |
| 11   | -         | Helical Gear (30T) (P/O PL 9.3     |
|      |           | Item 1)                            |
| 12   | -         | Nudger Support (P/O PL 9.3 Item    |
|      |           | 1)                                 |
| 13   | -         | Spur Gear (29T) (P/O PL 9.3 Item   |
|      |           | 1)                                 |
| 14   | -         | Clutch Assembly (25T) (P/O PL 9.3  |
|      |           | Item 1)                            |
| 15   | 005K05890 | One Way Clutch                     |
| 16   | -         | Nudger Shaft (P/O PL 9.3 Item 1)   |
| 17   | -         | Gear (251) (P/O PL 9.3 Item 1)     |
| 18   | _         | Retard Support (P/O PL 9.3 Item 1) |
| 19   | 005K83300 | Friction Clutch                    |
| 20   | 014E45030 | Spacer                             |
| 21   | -         | Retard Shaft (P/O PL 9.3 Item 1)   |
| 22   | -         | Retard Bearing (P/O PL 9.3 Item 1) |
| 23   | -         | Spring (P/O PL 9.3 Item 1)         |

2

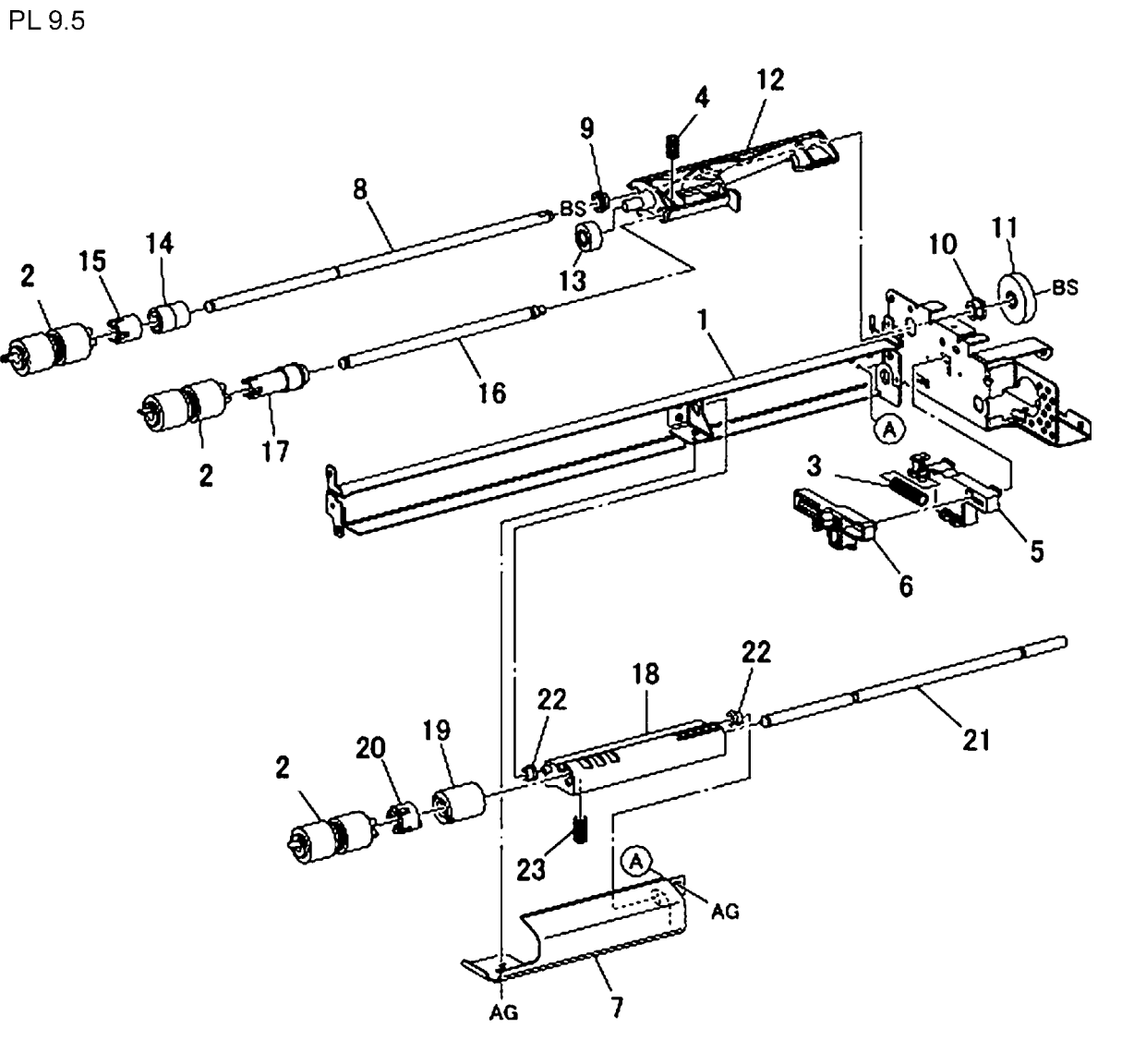

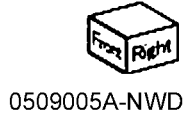

### PL 10.1 Three Tray Module

| ltem | Part      | Description                   |
|------|-----------|-------------------------------|
| 1    | 059K67140 | Tray 2, Tray 3, Tray 4 Feeder |
|      |           | Assembly                      |
| 2    | -         | Feeder Bracket (Not Spared)   |
| 3    | 054E35381 | Feed Out Chute                |
| 4    | 050K61016 | Tray 2, Tray 3, Tray 4 Unit   |
| -    | 050K61018 | Tray 2, Tray 3, Tray 4 Unit   |
| 5    | 059E03500 | Roller                        |
| 6    | 059E03510 | Roller                        |
| 7    | 003E75431 | Stopper                       |
| 8    | 110K11680 | Paper Size Sensor             |
| 9    | -         | Cover (Not Spared)            |
|      |           |                               |

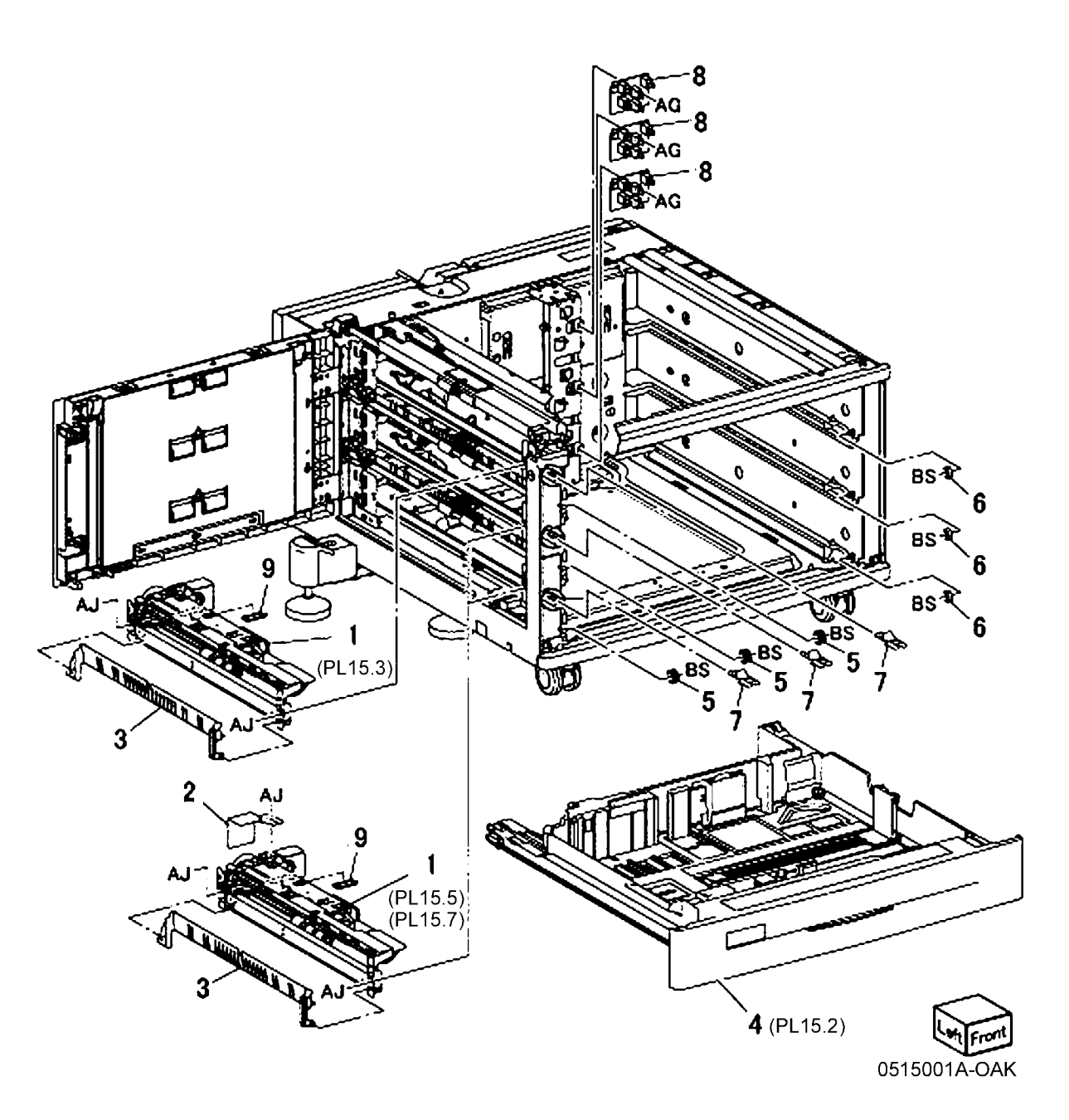

# PL 10.2 Tray 2, 3, 4 Assembly

| ltem | Part      | Description                        |       |
|------|-----------|------------------------------------|-------|
| 1    | _         | Tray Assembly                      | 1/2-8 |
| 2    | -         | Tray Frame (P/O PL 10.2 Item 1)    | 12 0  |
| 3    | 848E16762 | Front Cover                        |       |
| 4    | 011E21772 | Lever                              |       |
| 5    | 003E76330 | Latch                              |       |
| 6    | 809E80250 | Spring                             |       |
| 7    | 893E09490 | Label (Max)                        |       |
| 8    | 059E03522 | Rear Roller                        |       |
| 9    | -         | Slide Lock Block (P/O PL 10.1 Item |       |
|      |           | 4)                                 |       |
| 10   | -         | Label (Instruction) (P/O PL 10.1   | - 8   |
|      |           | Item 4)                            | Ĩ     |
| 11   | -         | Tray Label (No 2, No 3, No 4) (Not |       |
|      |           | Spared)                            | Ψ     |

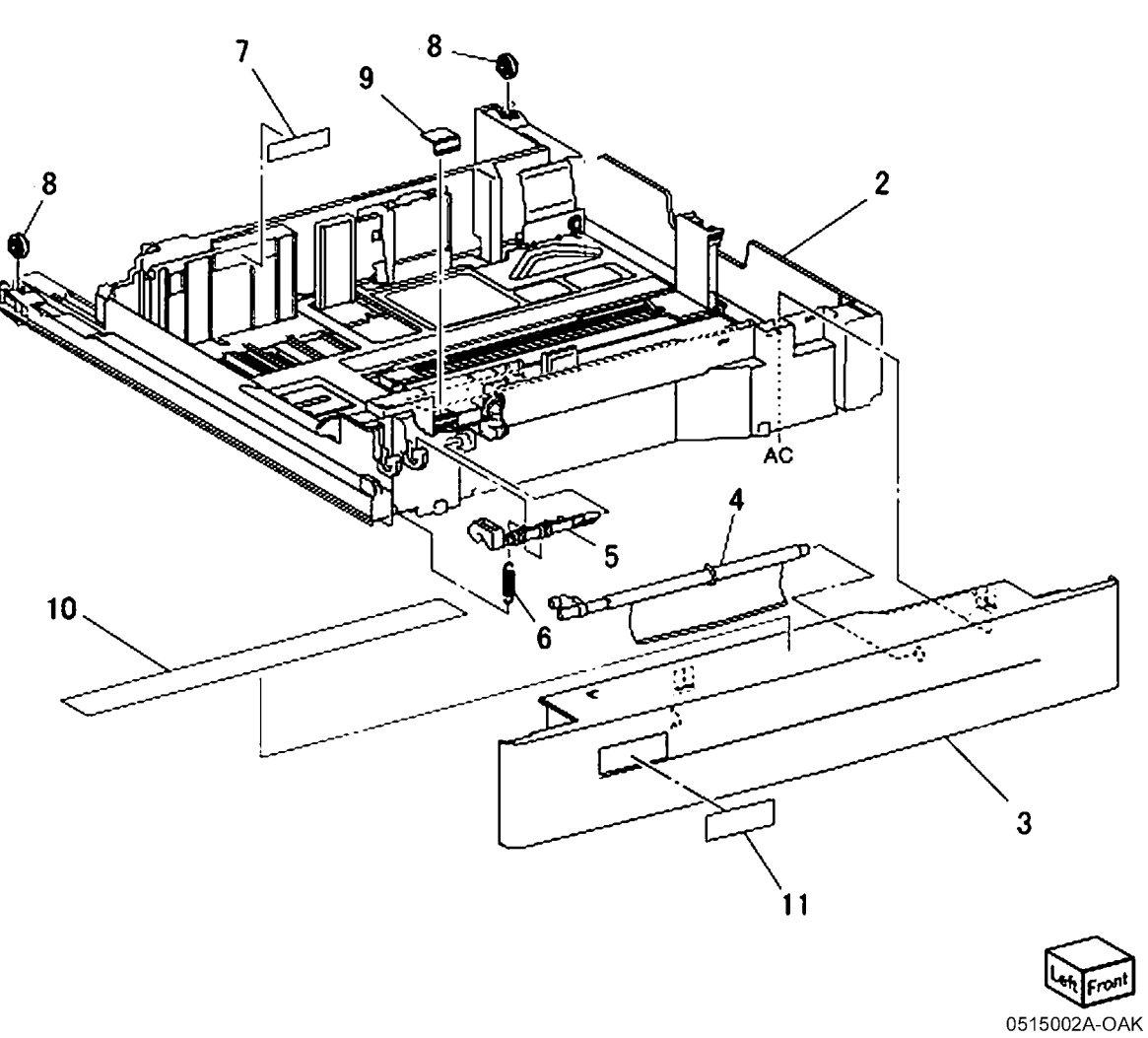

# PL 10.3 Tray 2 Feeder Assembly (1 of 2)

| Item | Part      | Description                       |
|------|-----------|-----------------------------------|
| 1    | -         | Upper Frame Assembly (P/O PL      |
|      |           | 10.1 Item 1)                      |
| 2    | 068K53831 | Drive Bracket Assembly            |
| 3    | 127K52790 | Feed/Lift Up Motor Assembly       |
| 4    | -         | Rail (P/O PL 10.1 Item 1)         |
| 5    | 054E35360 | Chute                             |
| 6    | 930W00113 | Nudger Level Sensor, No Paper     |
|      |           | Sensor                            |
| 7    | 120E22481 | Actuator                          |
| 8    | -         | Upper Harness Holder (P/O PL      |
|      |           | 10.1 Item 1)                      |
| 9    | -         | Rear Harness Holder (P/O PL 10.1  |
|      |           | Item 1)                           |
| 10   | 807E00390 | Gear                              |
| 11   | 014E44770 | Spacer                            |
| 12   | 013E26530 | Shaft Bearing                     |
| 13   | -         | Drive Shaft (P/O PL 10.3 Item 24) |
| 14   | 807E00800 | Gear                              |
| 15   | 005K83081 | One Way Clutch Assembly           |
| 16   | 007K98130 | One Way Gear Assembly             |
| 17   | 807E20300 | Helical Gear (25T)                |
| 18   | -         | Helical Gear (29T/19T) (P/O PL    |
|      |           | 10.1 Item 1)                      |
| 19   | -         | Washer (P/O PL 10.1 Item 1)       |
| 20   | -         | Motor Harness Assembly (P/O PL    |
|      |           | 10.1 Item 1)                      |
| 21   | -         | Sensor Motor Harness (P/O PL      |
|      |           | 10.1 Item 1)                      |
| 22   | -         | Spring (P/O PL 10.1 Item 1)       |
| 23   | -         | Shaft Pin (P/O PL 10.3 Item 24)   |
| 24   | 006K23221 | Drive Shaft Assembly              |
|      |           |                                   |

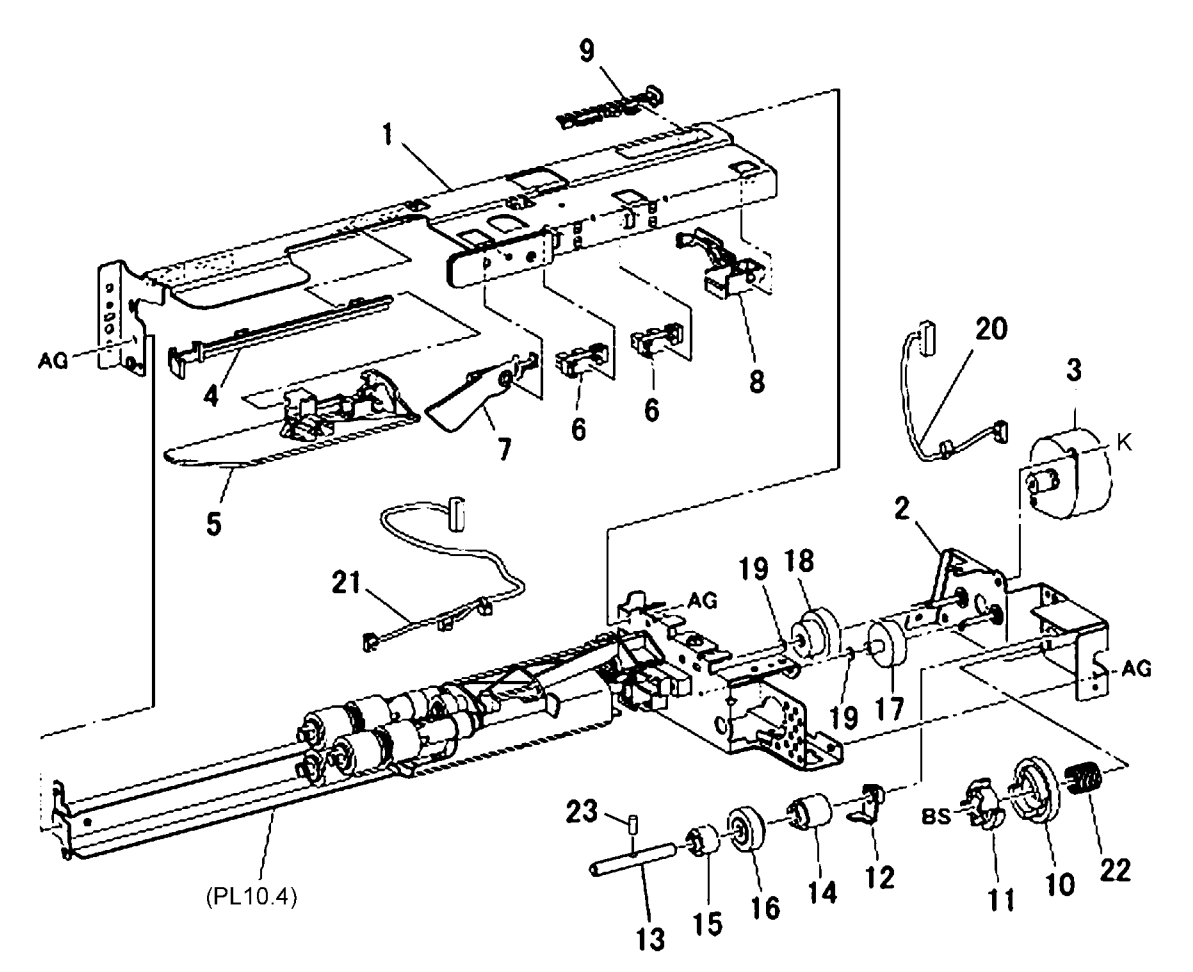

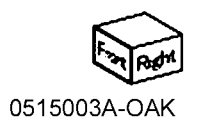

# PL 10.4 Tray 2 Feeder Assembly (2 of 2)

| Item | Part           | Description                         |
|------|----------------|-------------------------------------|
| 1    | -              | Lower Frame Assembly (P/O PL        |
|      |                | 10.1 Item 1)                        |
| 2    | 604K56080      | Feed Roll, Nudger Roll, Retard Roll |
|      |                | Kit (Qty 3 Per Kit)                 |
| 3    | -              | Compression Lever Spring (P/O PL    |
|      |                | 10.1 Item 1)                        |
| 4    | -              | Nudger Compression Spring (P/O      |
|      |                | PL 10.1 Item 1)                     |
| 5    | -              | Holder (P/O PL 10.1 Item 1)         |
| 6    | -              | Lever (P/O PL 10.1 Item 1)          |
| 7    | -              | Feed In Chute (P/O PL 10.1 Item 1)  |
| 8    | -              | Feed Shaft (P/O PL 10.1 Item 1)     |
| 9    | -              | Bearing (P/O PL 10.1 Item 1)        |
| 10   | 413W11660      | Plastic Bearing                     |
| 11   | -              | Helical Gear (301) (P/O PL 10.1     |
|      |                | Item 1)                             |
| 12   | 868E10820      | Nudger Support                      |
| 13   | -              | Spur Gear (291) (P/O PL 10.1 Item   |
| 4.4  | 0051/00000     | 1)<br>Okutah Assambly (OCT)         |
| 14   | 005K08820      | Clutch Assembly (251)               |
| 15   | 005K10080      | One way Clutch Assembly             |
| 10   | -              | Nudger Shaft (P/O PL 10.1 Item 1)   |
| 17   | -              | Gear (P/O PL 10.1 Item 1)           |
| 10   | _              |                                     |
| 10   |                | I)<br>Friction Clutch Accombly      |
| 19   | -<br>014E45020 | Spacer                              |
| 20   | -              | $P_{\text{P}}$                      |
| 21   | _              | Retard Bearing (P/O PL 10.1 Item    |
| 22   |                |                                     |
| 23   | _              | Compression Retard Spring (P/O      |
| 20   |                | Pl 15 1 Item 1)                     |
|      |                | PL 15.1 Item 1)                     |

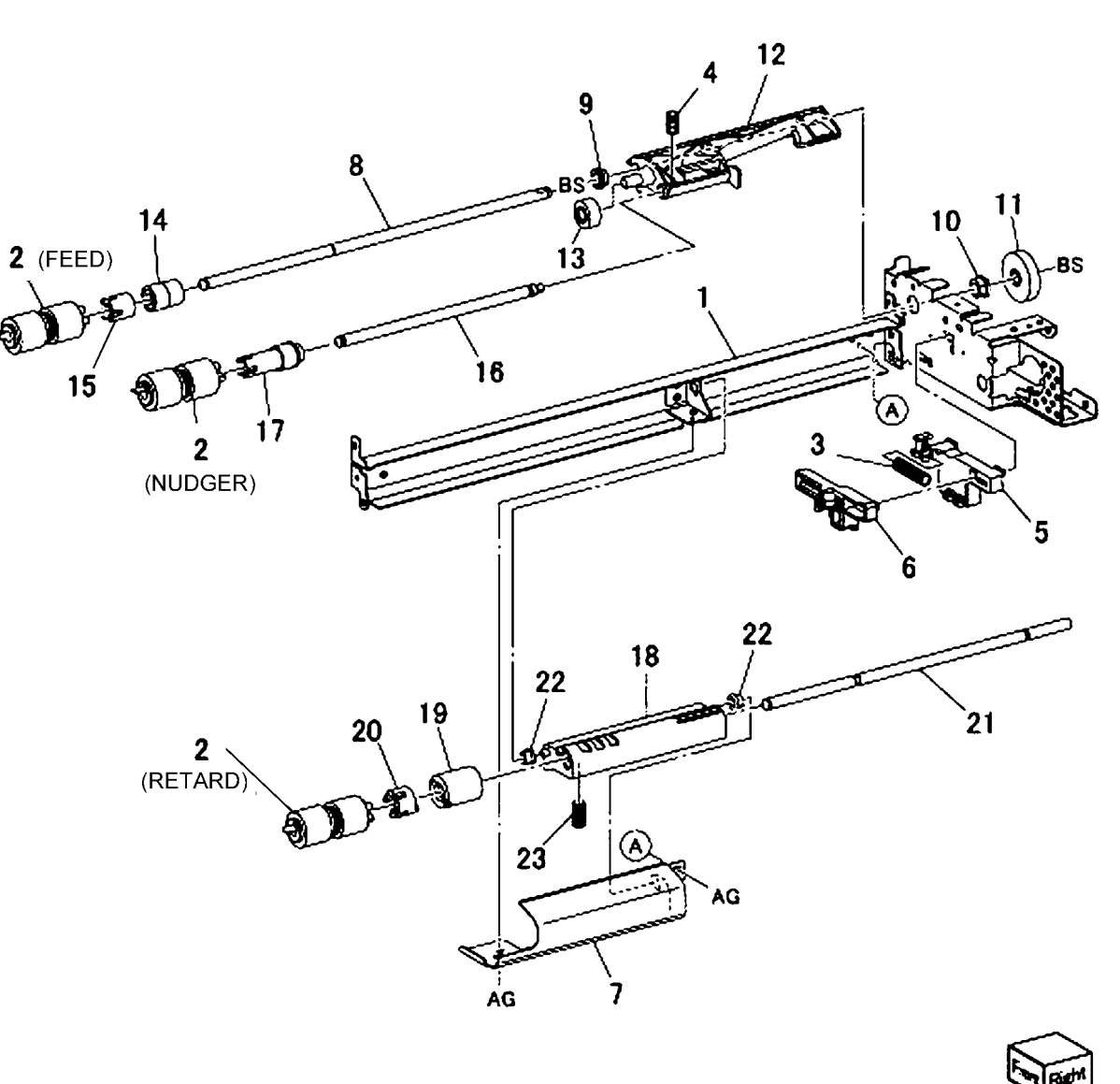

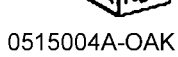

# PL 10.5 Tray 3 Feeder Assembly (1 of 2)

| Item | Part      | Description                      |
|------|-----------|----------------------------------|
| 1    | -         | Upper Frame Assembly (P/O PL     |
|      |           | 10.1 Item 1)                     |
| 2    | 068K53831 | Drive Bracket Assembly           |
| 3    | 127K52790 | Feed/Lift Up Motor Assembly      |
| 4    | -         | Rail (P/O PL 10.1 Item 1)        |
| 5    | 054E23461 | Chute (P/O PL 10.1 Item 1)       |
| 6    | 930W00113 | Nudger Level Sensor, No Paper    |
| _    |           | Sensor                           |
| 7    | 120E22481 | Actuator                         |
| 8    | -         | Upper Harness Holder (P/O PL     |
| _    |           | 10.1 Item 1)                     |
| 9    | -         | Rear Harness Holder (P/O PL 10.1 |
|      |           | Item 1)                          |
| 10   | 807E00390 | Gear                             |
| 11   | 014E44770 | Spacer                           |
| 12   | 013E26530 | Shaft Bearing                    |
| 13   | 006K23221 | Drive Shaft Assembly             |
| 14   | 807E00800 | Gear                             |
| 15   | 005K83081 | One Way Clutch Assembly          |
| 16   | 007K98130 | One Way Gear Assembly            |
| 17   | 807E20300 | Helical Gear (25T)               |
| 18   | -         | Helical Gear (29T/19T) (P/O PL   |
|      |           | 10.1 Item 1)                     |
| 19   | -         | Washer (P/O PL 10.1 Item 1)      |
| 20   | -         | Motor Harness Assembly (P/O PL   |
|      |           | 10.1 Item 1)                     |
| 21   | -         | Sensor Motor Harness (P/O PL     |
|      |           | 10.1 Item 1)                     |
| 22   | -         | Spring (P/O PL 10.1 Item 1)      |

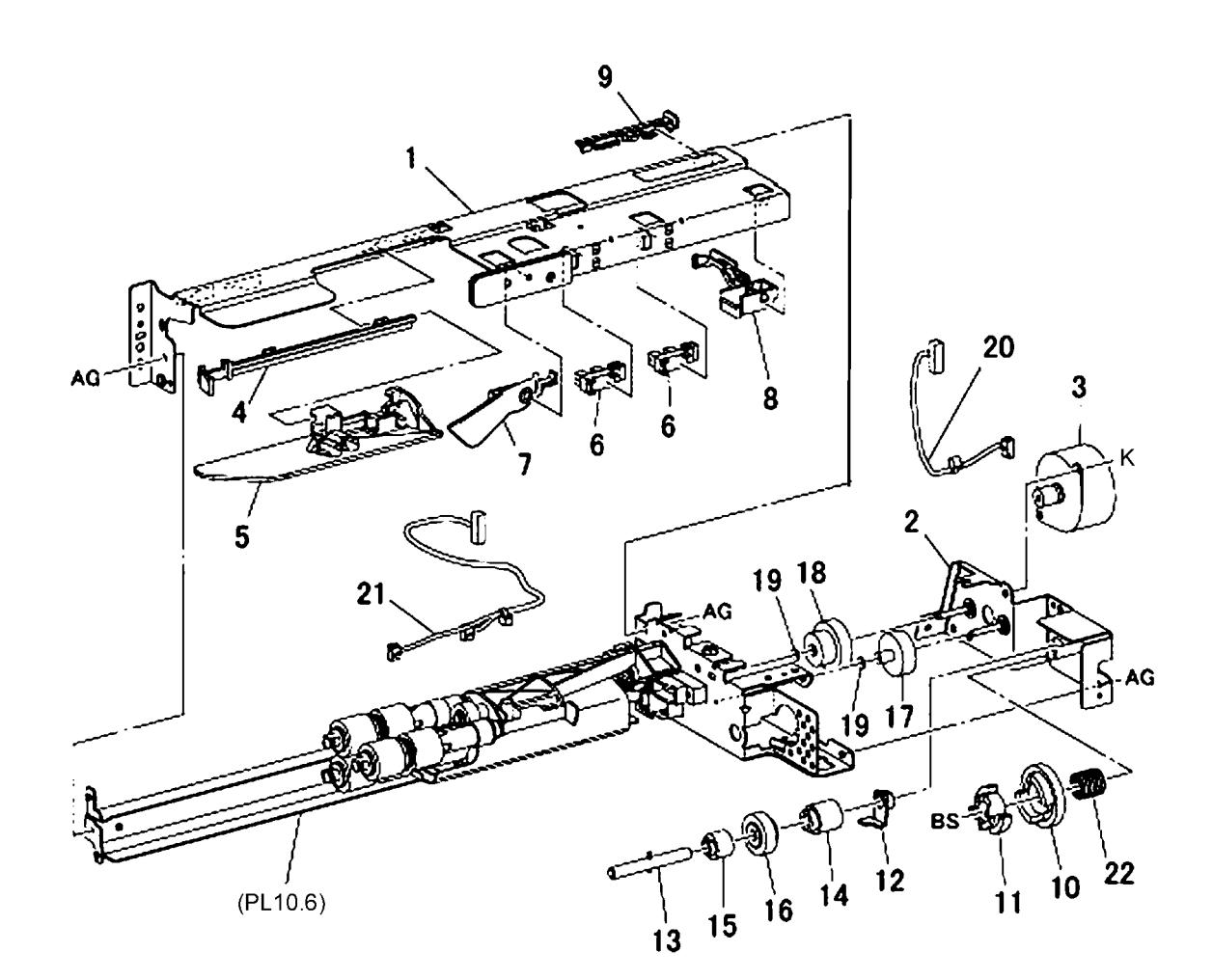

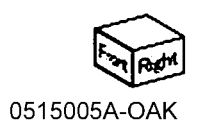

# PL 10.6 Tray 3 Feeder Assembly (2 of 2)

| Item | Part      | Description                         |
|------|-----------|-------------------------------------|
| 1    | _         | Lower Frame Assembly (P/O PL        |
|      |           | 10.1 Item 1)                        |
| 2    | 604K56080 | Feed Roll, Nudger Roll, Retard Roll |
|      |           | Kit (Qty 3 Per Kit)                 |
| 3    | -         | Compression Lever Spring (P/O PL    |
|      |           | 10.1 Item 1)                        |
| 4    | -         | Nudger Compression Spring (P/O      |
|      |           | PL 10.1 Item 1)                     |
| 5    | -         | Holder (P/O PL 10.1 Item 1)         |
| 6    | -         | Lever (P/O PL 10.1 Item 1)          |
| 7    | -         | Feed In Chute (P/O PL 10.1 Item 1)  |
| 8    | -         | Feed Shaft (P/O PL 10.1 Item 1)     |
| 9    | -         | Bearing (P/O PL 10.1 Item 1)        |
| 10   | 413W11660 | Plastic Bearing                     |
| 11   | -         | Helical Gear (30T) (P/O PL 10.1     |
|      |           | Item 1)                             |
| 12   | 868E10820 | Nudger Support                      |
| 13   | -         | Spur Gear (29T) (P/O PL 10.1 Item   |
|      |           | 1)                                  |
| 14   | 005K08820 | Clutch Assembly (25T)               |
| 15   | 005K10080 | One Way Clutch Assembly             |
| 16   | -         | Nudger Shaft (P/O PL 10.1 Item 1)   |
| 17   | -         | Gear (P/O PL 15.1 Item 1)           |
| 18   | -         | Retard Support (P/O PL 10.1 Item    |
|      |           | 1)                                  |
| 19   | -         | Friction Clutch Assembly (P/O PL    |
|      |           | 10.1 Item 1)                        |
| 20   | 014E45030 | Spacer                              |
| 21   | -         | Retard Shaft (P/O PL 10.1 Item 1)   |
| 22   | -         | Retard Bearing (P/O PL 10.1 Item    |
|      |           | 1)                                  |
| 23   | -         | Compression Retard Spring (P/O      |
|      |           | PL 10.1 Item 1)                     |

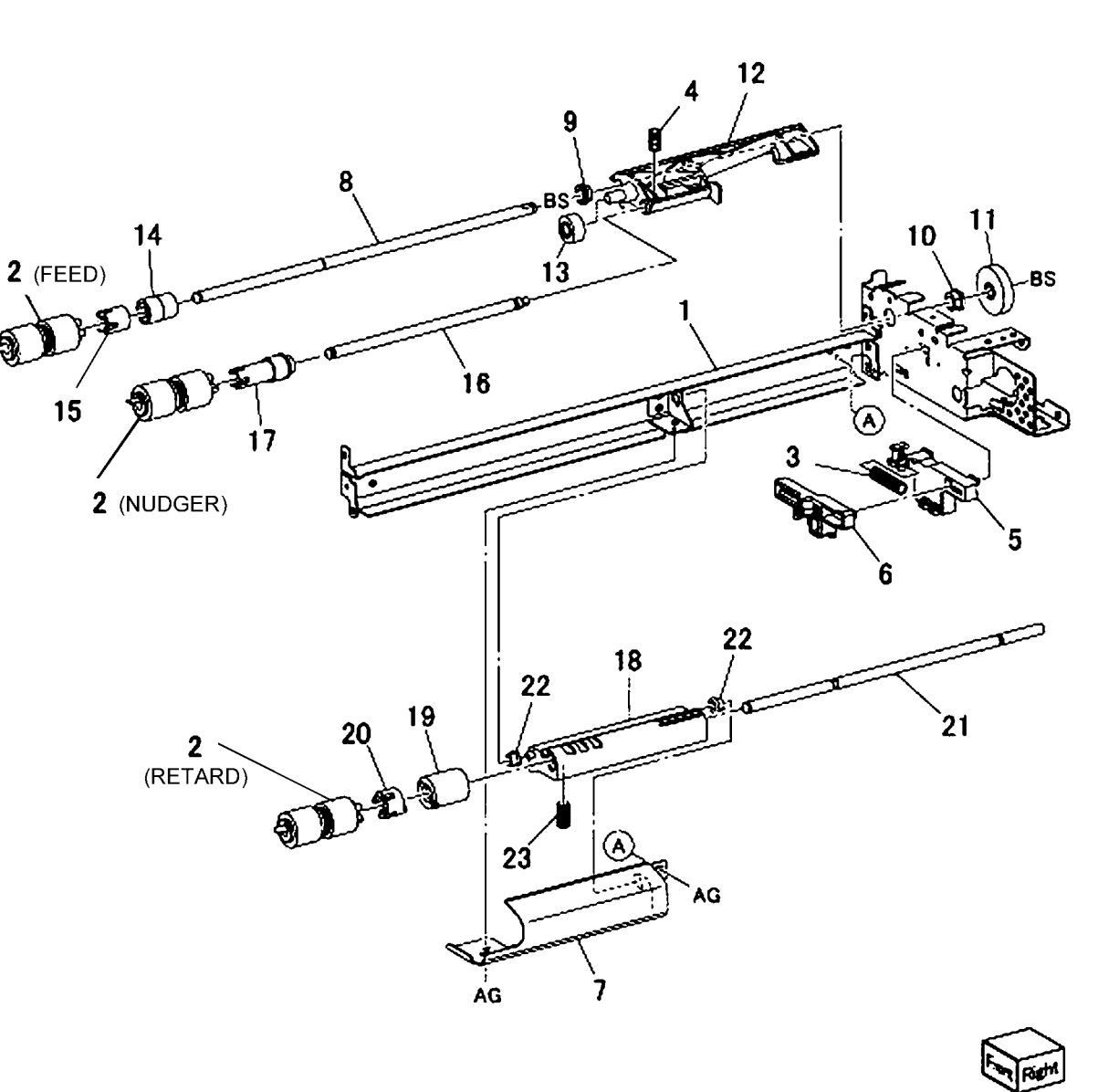

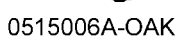

# PL 10.7 Tray 4 Feeder Assembly (1 of 2)

| ltem | Part       | Description                                                                                                    |
|------|------------|----------------------------------------------------------------------------------------------------|
| 1    | -          | Upper Frame Assembly (P/O PL                                                                                           |
| 2    | 069652921  | Drive Bracket Assembly                                                                                                 |
| 2    | 107/50700  | Ead/Lift Lip Motor Accombly                                                                                            |
| 3    | 12/1632/90 | Peed/Lift Op Motor Assembly                                                                                            |
| 4    | -          | $\begin{array}{c} \text{Rall} (F/O PL 10.1 \text{ lterm 1}) \\ \text{Chute} (B/O PL 10.1 \text{ lterm 1}) \end{array}$ |
| 5    | 034E23401  | Chule (F/O FL 10.1 item 1)                                                                                             |
| 6    | 930000113  | Sensor                                                                                                    |
| 7    | 120E22481  | Actuator                                                                                                    |
| 8    | _          | Upper Harness Holder (P/O PL                                                                                           |
|      |            | 10.1 Item 1)                                                                                                    |
| 9    | _          | Rear Harness Holder (P/O PL 10.1                                                                                       |
|      |            | Item 1)                                                                                                    |
| 10   | 807E00390  | Gear                                                                                                    |
| 11   | 014E44770  | Spacer                                                                                                    |
| 12   | 013E26530  | Shaft Bearing                                                                                                    |
| 13   | 006K23221  | Drive Shaft Assembly                                                                                                   |
| 14   | 807E00800  | Gear                                                                                                    |
| 15   | 005K83081  | One Way Clutch Assembly                                                                                                |
| 16   | 007K98130  | One Way Gear Assembly                                                                                                  |
| 17   | 807E20300  | Helical Gear (25T)                                                                                                    |
| 18   | _          | Helical Gear (29T/19T) (P/O PL                                                                                         |
|      |            | 10.1 Item 1)                                                                                                    |
| 19   | _          | Washer (P/O PL 10.1 Item 1)                                                                                            |
| 20   | _          | Motor Harness Assembly (P/O PL                                                                                         |
|      |            | 10.1 Item 1)                                                                                                    |
| 21   | _          | Sensor Motor Harness (P/O PL                                                                                           |
|      |            | 10.1 Item 1)                                                                                                    |
| 22   | -          | Spring (P/O PL 10.1 Item 1)                                                                                            |
|      |            | ,                                                                                                    |

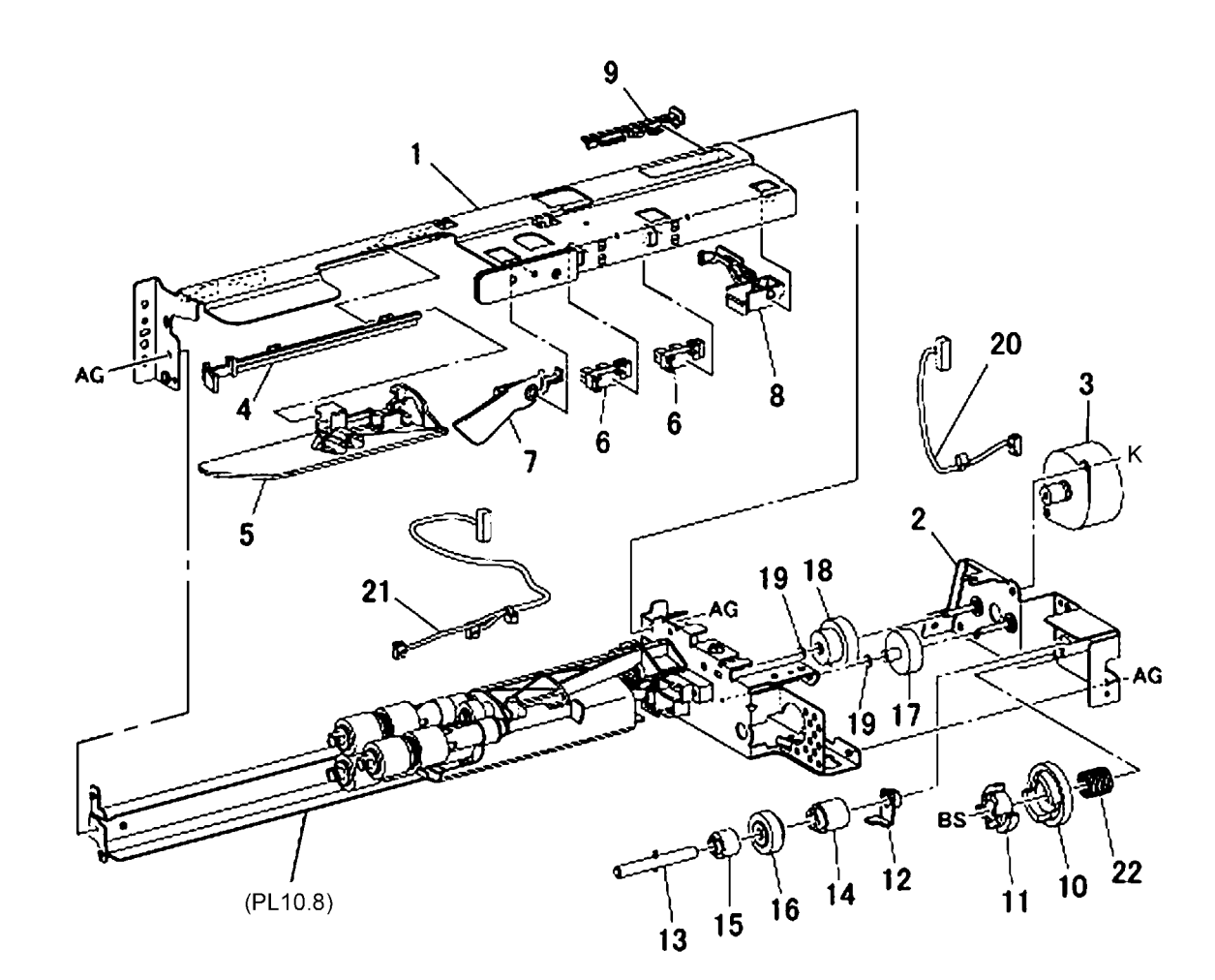

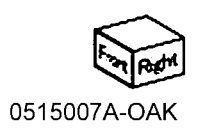

# PL 10.8 Tray 4 Feeder Assembly (2 of 2)

| Item | Part      | Description                                                |
|------|-----------|------------------------------------------------------------|
| 1    | -         | Lower Frame Assembly                                       |
| 2    | 604K56080 | Feed Roll, Nudger Roll, Retard Roll<br>Kit (Qty 3 Per Kit) |
| 3    | -         | Compression Lever Spring (P/O PL 10.1 Item 1)              |
| 4    | -         | Nudger Compression Spring (P/O<br>PL 10.1 Item 1)          |
| 5    | _         | Holder (P/O PL 10.1 Item 1)                                |
| 6    | _         | Lever (P/O PL 10.1 Item 1)                                 |
| 7    | _         | Feed In Chute (P/O PL 10.1 Item 1)                         |
| 8    | _         | Feed Shaft (P/O PL 10.1 Item 1)                            |
| 9    | _         | Bearing (P/O PL 10.1 Item 1)                               |
| 10   | 413W11660 | Plastic Bearing                                            |
| 11   | -         | Helical Gear (30T) (P/O PL 10.1<br>Item 1)                 |
| 12   | 868E10820 | Nudger Support                                             |
| 13   | -         | Spur Gear (29T) (P/O PL 10.1 Item<br>1)                    |
| 14   | 005K08820 | Clutch Assembly (25T)                                      |
| 15   | 005K10080 | One Way Clutch Assembly                                    |
| 16   | -         | Nudger Shaft (P/O PL 10.1 Item 1)                          |
| 17   | -         | Gear (P/O PL 10.1 Item 1)                                  |
| 18   | -         | Retard Support (P/O PL 10.1 Item 1)                        |
| 19   | -         | Friction Clutch Assembly (P/O PL<br>10.1 Item 1)           |
| 20   | 014E45030 | Spacer                                                     |
| 21   | _         | Retard Shaft (P/O PL 10.1 Item 1)                          |
| 22   | -         | Retard Bearing (P/O PL 10.1 Item<br>1)                     |
| 23   | -         | Compression Retard Spring (P/O<br>PL 10.1 Item 1)          |

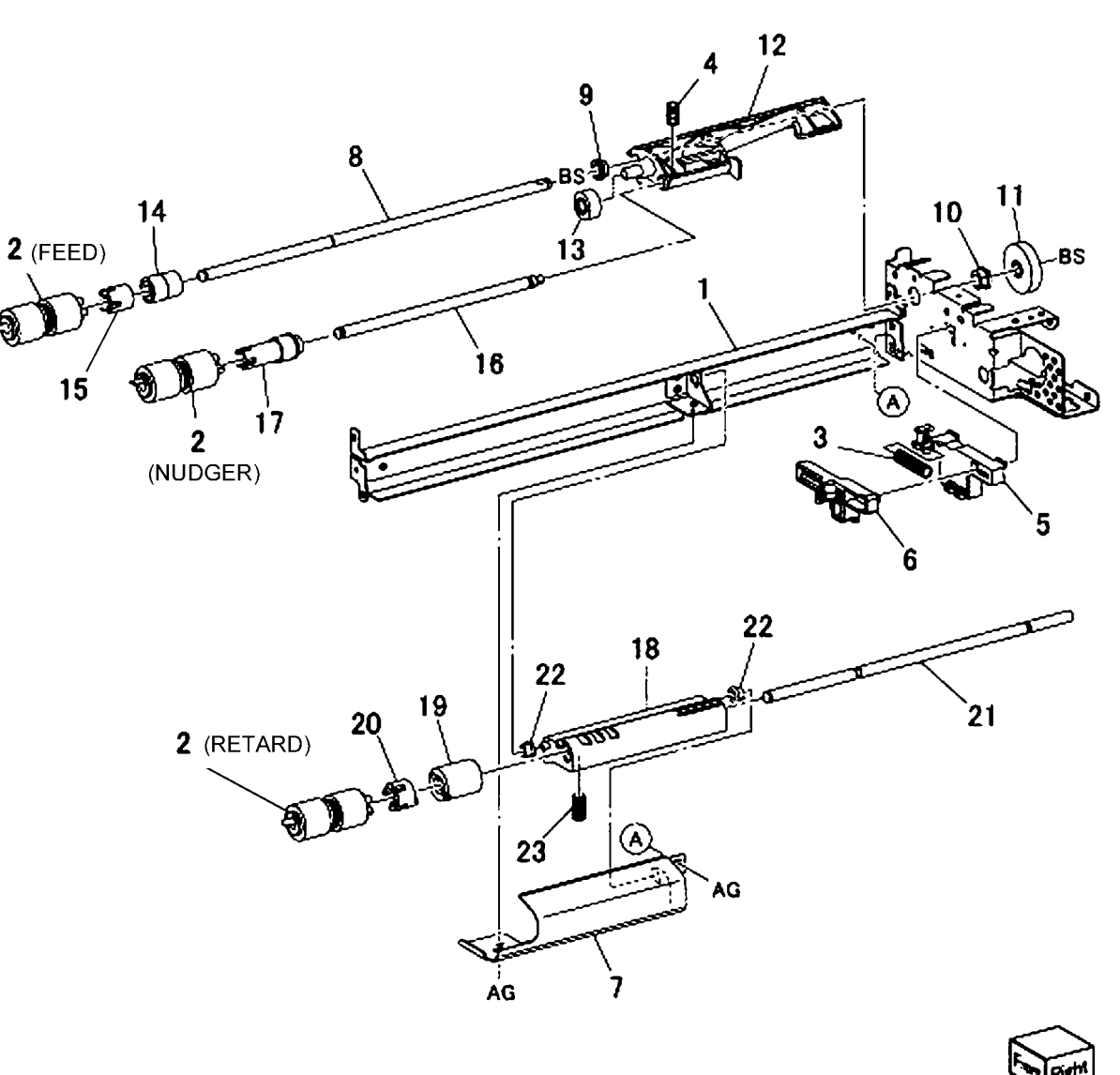

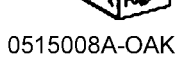

#### PL 10.9 Electrical

| ltem | Part      | Description                |
|------|-----------|----------------------------|
| 1    | 960K54152 | Tray Module PWB            |
| 2    | 807E20700 | Gear (34T)                 |
| 3    | 807E20720 | Gear (39T)                 |
| 4    | 127K60810 | Take Away Motor            |
| 5    | 962K59522 | Sensor Harness Assembly    |
| 6    | 962K87340 | Harness Assembly           |
| 7    | -         | I/F Harness (Not Spared)   |
| 8    | -         | Clamp (Not Spared)         |
| 9    | -         | Take Away Motor 2 Assembly |
|      |           |                            |

PL 10.9

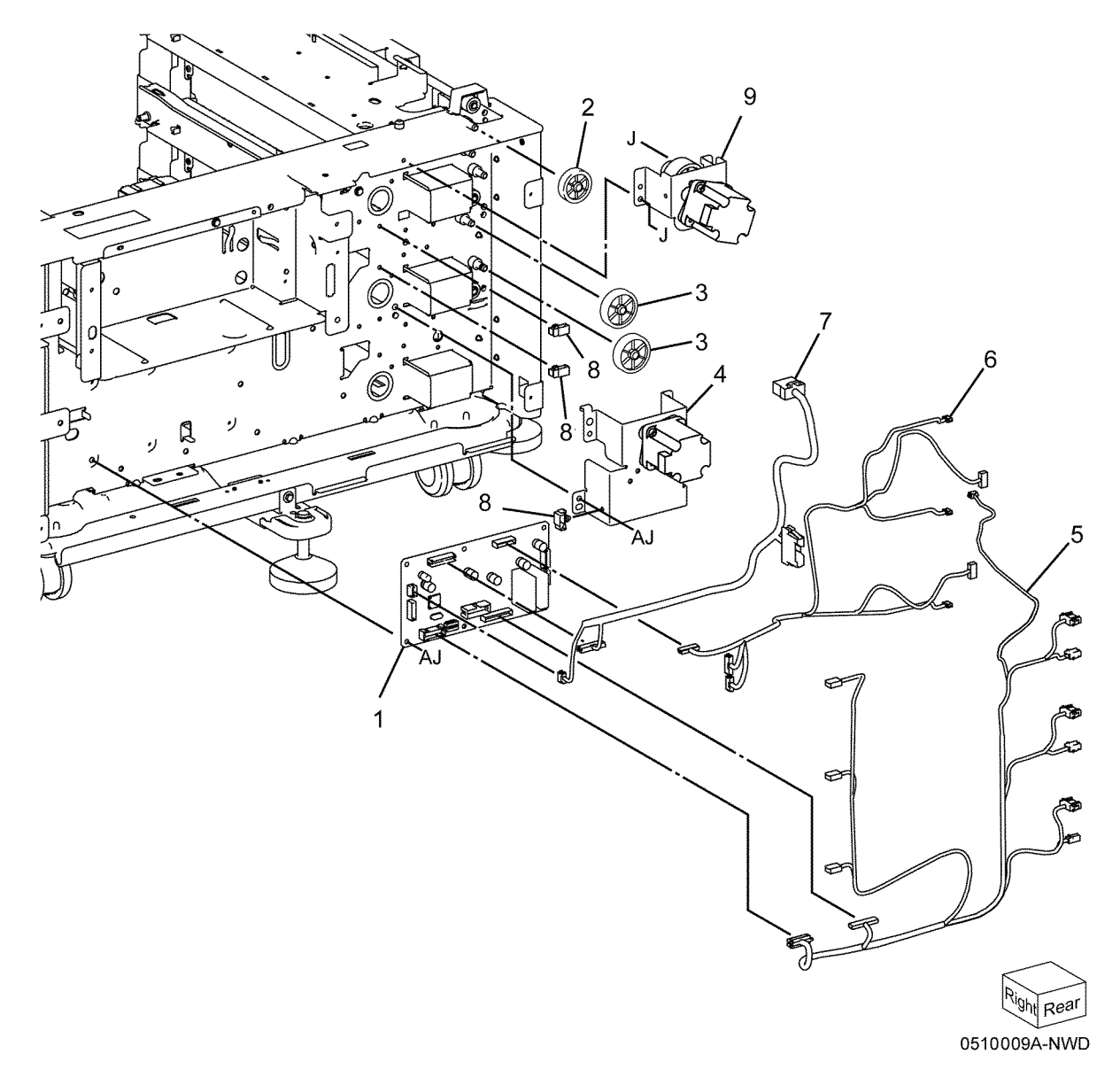

### PL 10.12 Roller

| ltem | Part      | Description                    |
|------|-----------|--------------------------------|
| 1    | 848E12671 | Cover                          |
| 2    | 110E12220 | L/H Switch                     |
| 3    | 962K59480 | Harness Assembly               |
| 4    | 054K34144 | Chute Assembly                 |
| 5    | -         | Chute (P/O PL 10.12 Item 4)    |
| 6    | 930W00111 | Tray 3 Feed Out Sensor, Tray 4 |
|      |           | Feed Out Sensor                |
| 7    | 120E29731 | Actuator Sensor                |
| 8    | 809E82720 | Spring                         |
| 9    | -         | Harness Assembly (Not Spared)  |
| 10   | 032E27970 | Guide                          |
| 11   | 130K64121 | Tray 2 Feed Out Sensor         |
| 12   | 054E34301 | Takeaway Chute                 |
| 13   | 059K60191 | Roll Assembly                  |
| 14   | 413W14860 | Bearing                        |
| 15   | 120E18070 | Clamp                          |
|      |           |                                |

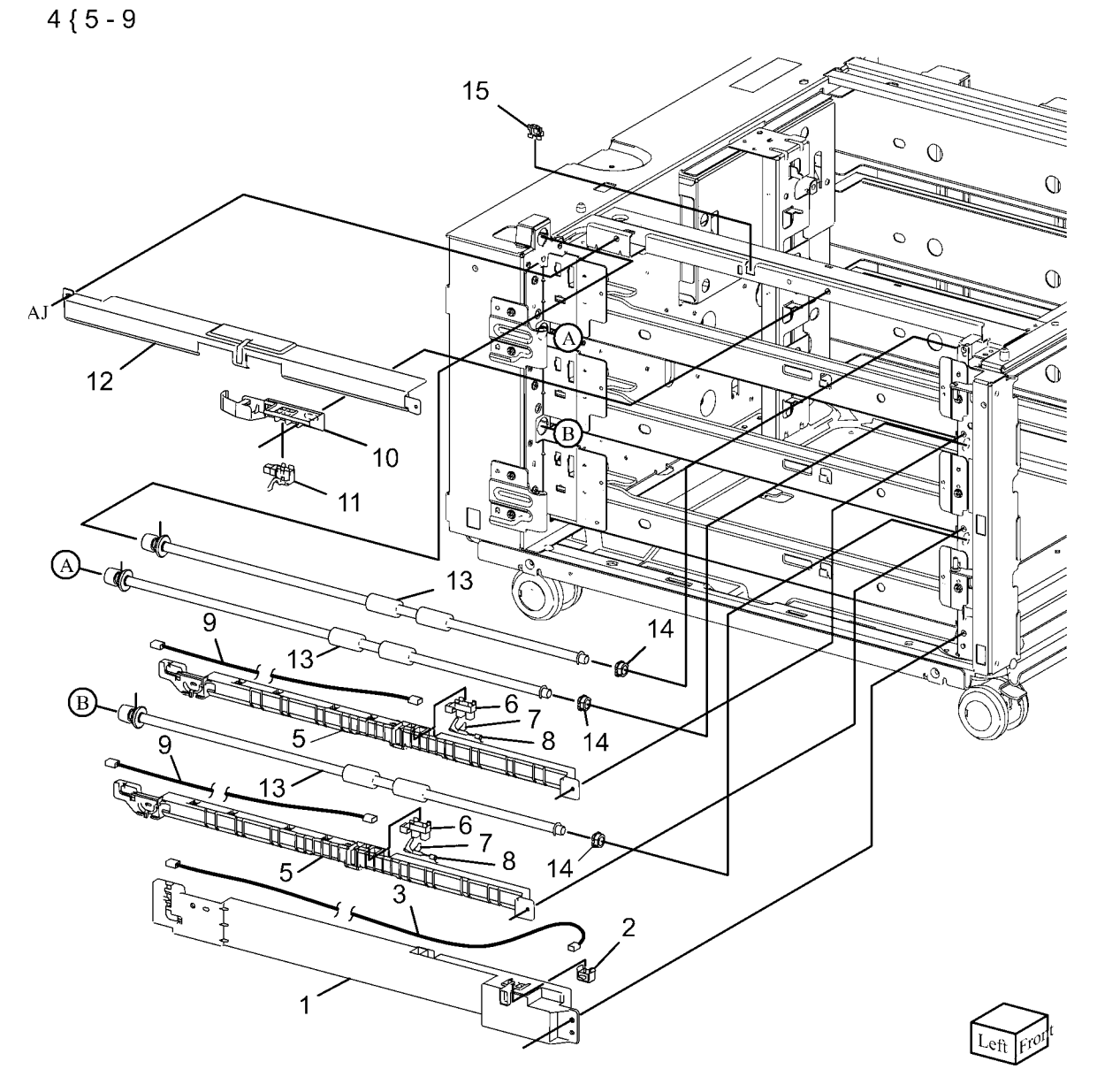

0515011B-NWD

### PL 10.13 Left Hand Cover Assembly

| ltem | Part      | Description                              |
|------|-----------|------------------------------------------|
| 1    | 848K16851 | Left Hand Cover Assembly (Not<br>Spared) |
| 2    | 019E69600 | Hook                                     |
| 3    | 003E75591 | Latch                                    |
| 4    | -         | Spring Pinch (P/O PL 10.13 Item 1)       |
| 5    | -         | Left Hand Chute Low (P/O PL              |
|      |           | 10.13 Item 1)                            |
| 6    | 068K55791 | Bracket Assembly                         |
| 7    | -         | Spring (P/O PL 10.13 Item 1)             |
| 8    | _         | Pinch Shaft (P/O PL 10.13 Item 1)        |
| 9    | 059E99240 | Pinch Roll                               |
| 10   | -         | Left Hand Cover (P/O PL 10.13            |
|      |           | Item 1)                                  |
| 11   | 003E75571 | Handle                                   |
| 12   | -         | Pinch Bearing (Not Spared)               |
| 13   | 068K55701 | Upper Bracket Assembly                   |
| 14   | -         | Lower Bracket Assembly (Not              |
|      |           | Spared)                                  |
| 15   | -         | Hinge (Not Spared)                       |

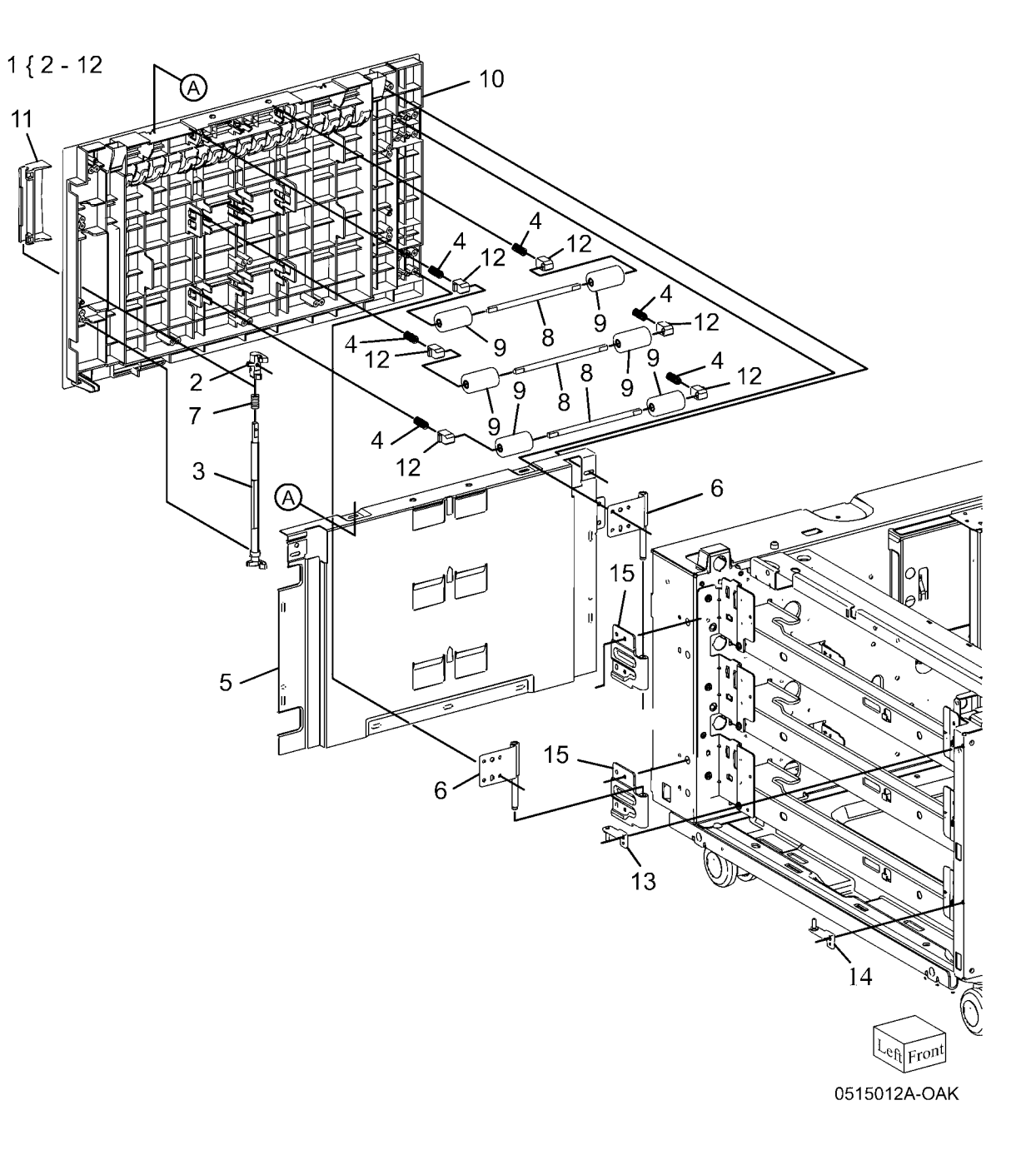

#### PL 10.14 Covers

| ltem | Part      | Description                       |
|------|-----------|-----------------------------------|
| 1    | 017K94590 | Adjuster Foot Assembly            |
| 2    | 848E27150 | Cover Foot L                      |
| 3    | -         | Bracket Foot L                    |
| 4    | -         | Left Cover (Not Spared)           |
| 5    | -         | Right Cover (Not Spared)          |
| 6    | -         | Cover Foot                        |
| 7    | -         | Foot Bracket (Not Spared)         |
| 8    | -         | Foot Cover (Not Spared)           |
| 9    | -         | Bracket Docking (Not Spared)      |
| 10   | 017K94580 | Locking Caster Assembly           |
| 11   | 017K94570 | Caster Assembly                   |
| 12   | -         | Bracket BBQ Right                 |
| 13   | 848K23191 | Rear Cover Assembly               |
| 14   | -         | Rear Cover (P/O PL 10.14 Item 13) |
| 15   | -         | Rear Cover Insert (P/O PL 10.14   |
|      |           | Item 13)                          |
| 16   | -         | Left Cover (Not Spared)           |
| 17   | -         | Top Cover (Not Spared)            |
| 18   | -         | Bracket BBQ Left (Not Spared)     |
|      |           |                                   |

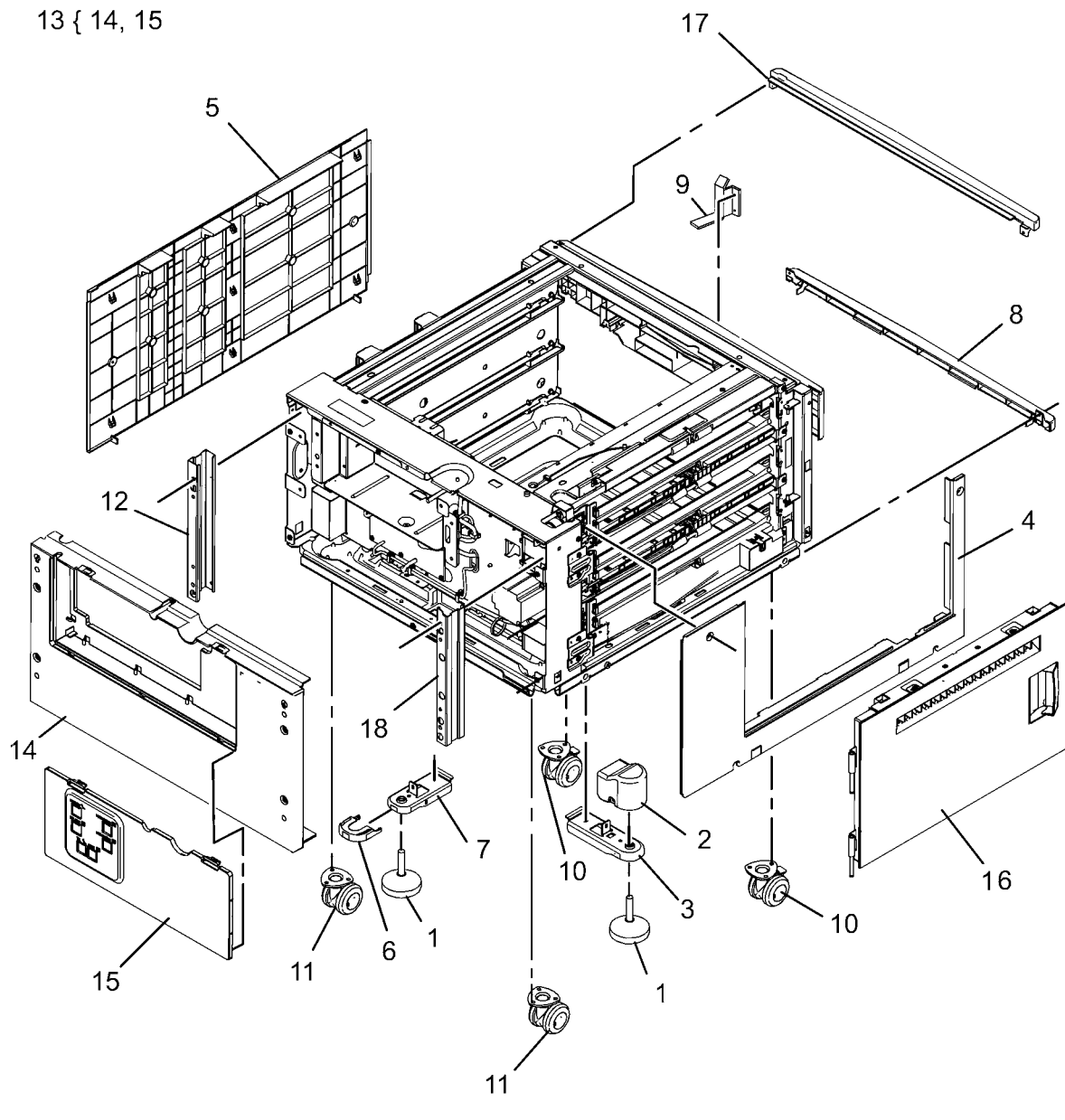

0515010A-OAK

### PL 11.1 Tray 2/3/4 Assembly

| tem | Part      | Description                        |
|-----|-----------|------------------------------------|
| 1   | 050K66710 | Tray 4 Assembly (REP 7.11)         |
| 2   | -         | Tray 4 (P/O PL 11.1 Item 1)        |
| 3   | -         | Tray 4 Cover (P/O PL 11.1 Item 14) |
| 4   | -         | Lever (P/O PL 11.1 Item 14)        |
| 5   | -         | Link (P/O PL 11.1 Item 14)         |
| 6   | -         | Link (P/O PL 11.1 Item 14)         |
| 7   | -         | Spring (P/O PL 11.1 Item 14)       |
| 8   | -         | Latch (P/O PL 11.1 Item 14)        |
| 9   | -         | Cover (P/O PL 11.1 Item 14)        |
| 10  | -         | Transport Bracket (P/O PL 11.1     |
|     |           | Item 14)                           |
| 11  | -         | Label (Instruction) (P/O PL 11.1   |
|     |           | Item 1)                            |
| 12  | -         | Label (Tray No 4) (P/O PL 11.1     |
|     |           | Item 1)                            |
| 13  | -         | Label (P/O PL 11.1 Item 1)         |
| 14  | 848K20080 | Tray 4 Cover                       |
| 15  | 050K66700 | Tray 3 Assembly                    |
| 16  | -         | Tray 3 (P/O PL 11.1 Item 15)       |
| 17  | -         | Tray 3 Cover (P/O PL 11.1 Item 15) |
| 18  | -         | Label (Tray No.3) (P/O PL 11.1     |
|     |           | Item 15)                           |
| 19  | 848K20090 | Tray 3 Cover                       |
| 20  | 050K65255 | Tray 2 Assembly                    |
|     |           |                                    |

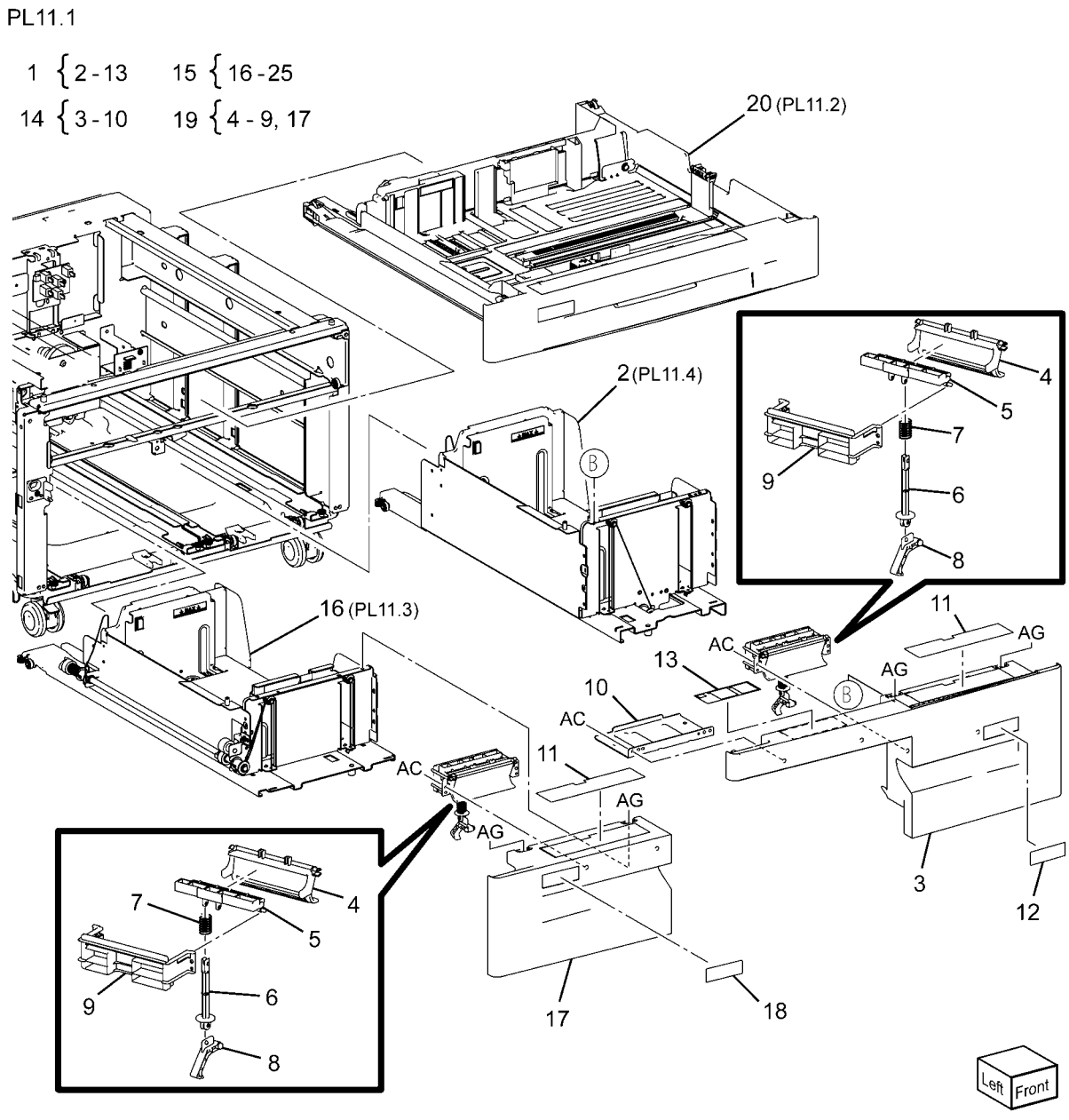

0511001A-NWD

# PL 11.2 Tray 2

| ltem | Part      | Description                       | PL11             |
|------|-----------|-----------------------------------|------------------|
| 1    | 050K65255 | Tray 2 Assembly                   |                  |
| 2    | -         | Tray Assembly (P/O PL 11.2 Item   | 1 •              |
|      |           | 1)                                |                  |
| 3    | 848E16761 | Front Cover                       |                  |
| 4    | 011E24092 | Lever                             |                  |
| 5    | 003E76330 | Latch                             |                  |
| 6    | 809E80250 | Spring                            |                  |
| 7    | 893E09490 | Lab (Max)                         |                  |
| 8    | 059E03522 | Rear Roller                       |                  |
| 9    | 007E78431 | Gear (13T)                        |                  |
| 10   | 007E78450 | Gear (13T/60T)                    |                  |
| 11   | 007E78441 | Gear (60T)                        |                  |
| 12   | 807E13520 | Pinion                            | 4.               |
| 13   | -         | Link (P/O PL 11.2 Item 1)         |                  |
| 14   | 120E29831 | End Actuator                      | /                |
| 15   | -         | Bottom Plate (P/O PL 11.2 Item 1) |                  |
| 16   | 014E45291 | Slide Lock Block                  | $\left( \right)$ |
| 17   | -         | Label (Tray No.2) (Not Spared)    |                  |
| 18   | -         | Label (Instruction) (Not Spared)  | - Alle           |
|      |           |                                   | 40               |

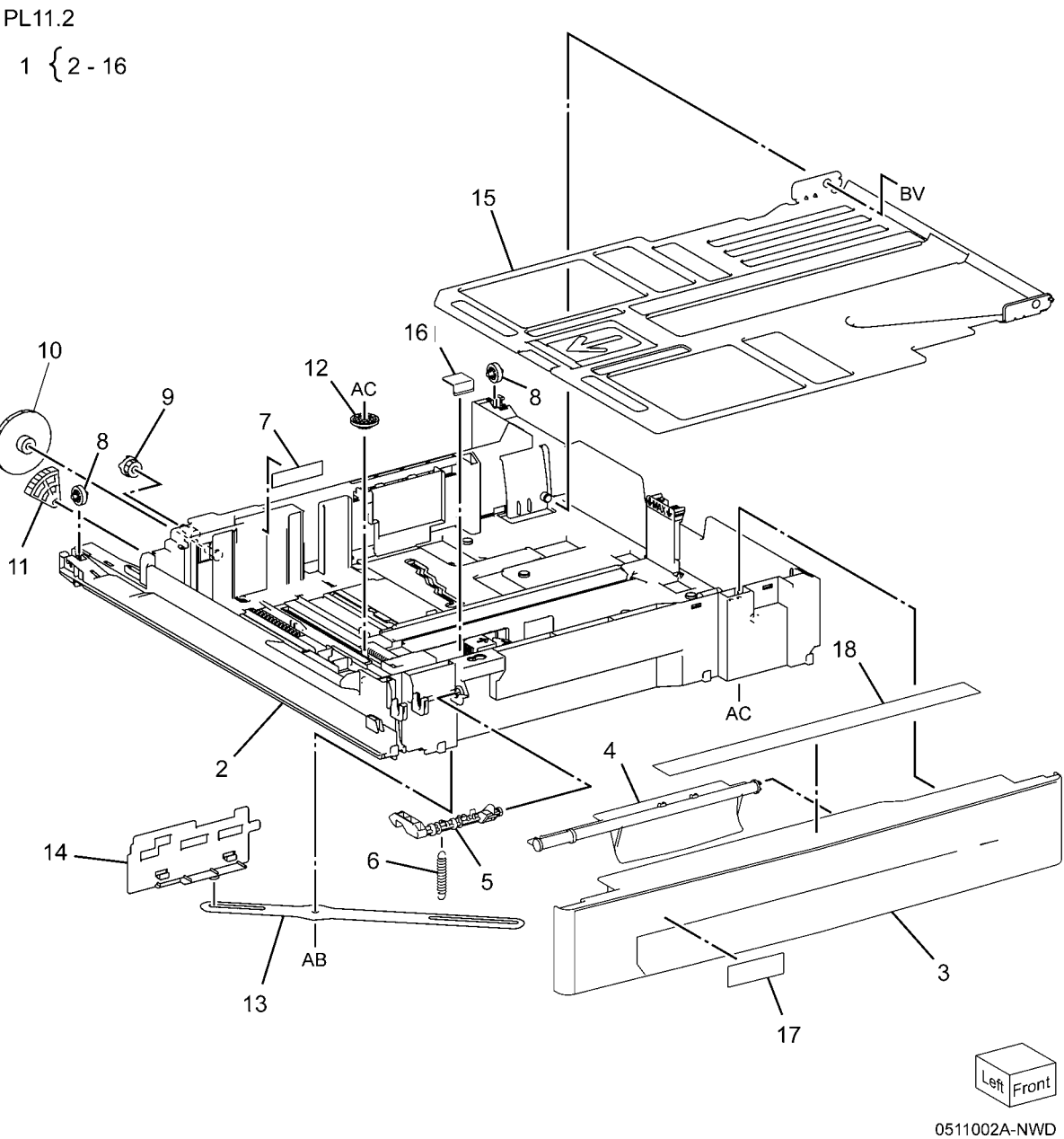

# PL 11.3 Tray 3

| ltem | Part      | Description                               |
|------|-----------|-------------------------------------------|
| 1    | _         | Base Tray (P/O PL 11.1 Item 15)           |
| 2    | _         | Size Actuator (P/O PL 11.1 Item 15)       |
| 3    | -         | Side Rear Guide (P/O PL 11.1 Item         |
| 4    | -         | Side Front Guide (P/O PL 11.1 Item<br>15) |
| 5    | -         | Knob (P/O PL 11.1 Item 15)                |
| 6    | -         | Knob Assembly (P/O PL 11.1 Item 15)       |
| 7    | -         | Spring (P/O PL 11.1 Item 15)              |
| 8    | -         | Bracket (P/O PL 11.1 Item 15)             |
| 9    | _         | Rack Gear (P/O PL 11.1 Item 15)           |
| 10   | -         | Pinion (P/O PL 11.1 Item 15)              |
| 11   | -         | Pulley (P/O PL 11.1 Item 15)              |
| 12   | -         | Pulley (P/O PL 11.1 Item 15)              |
| 13   | -         | Pulley (P/O PL 11.1 Item 15)              |
| 14   | -         | Gasket (P/O PL 11.1 Item 15)              |
| 15   | -         | Bottom Plate (P/O PL 11.1 Item 15)        |
| 16   | 019K93921 | Brake                                     |
| 17   | 893E09490 | Label (Max)                               |
| 18   | 019E71680 | Pad                                       |
| 19   | 012E11112 | Front Left Cable                          |
| 20   | 012E11122 | Front Right Cable                         |
| 21   | 012E11101 | Cable (Rear)                              |
| 22   | -         | Lift Shaft (P/O PL 11.1 Item 15)          |
| 23   | 032E20890 | Cable Guide                               |
| 24   | 032E27990 | Cable Guide                               |
| 25   | 059E05060 | Side Roll                                 |
| 26   | 059E05040 | Lower Roll                                |

PL11.3

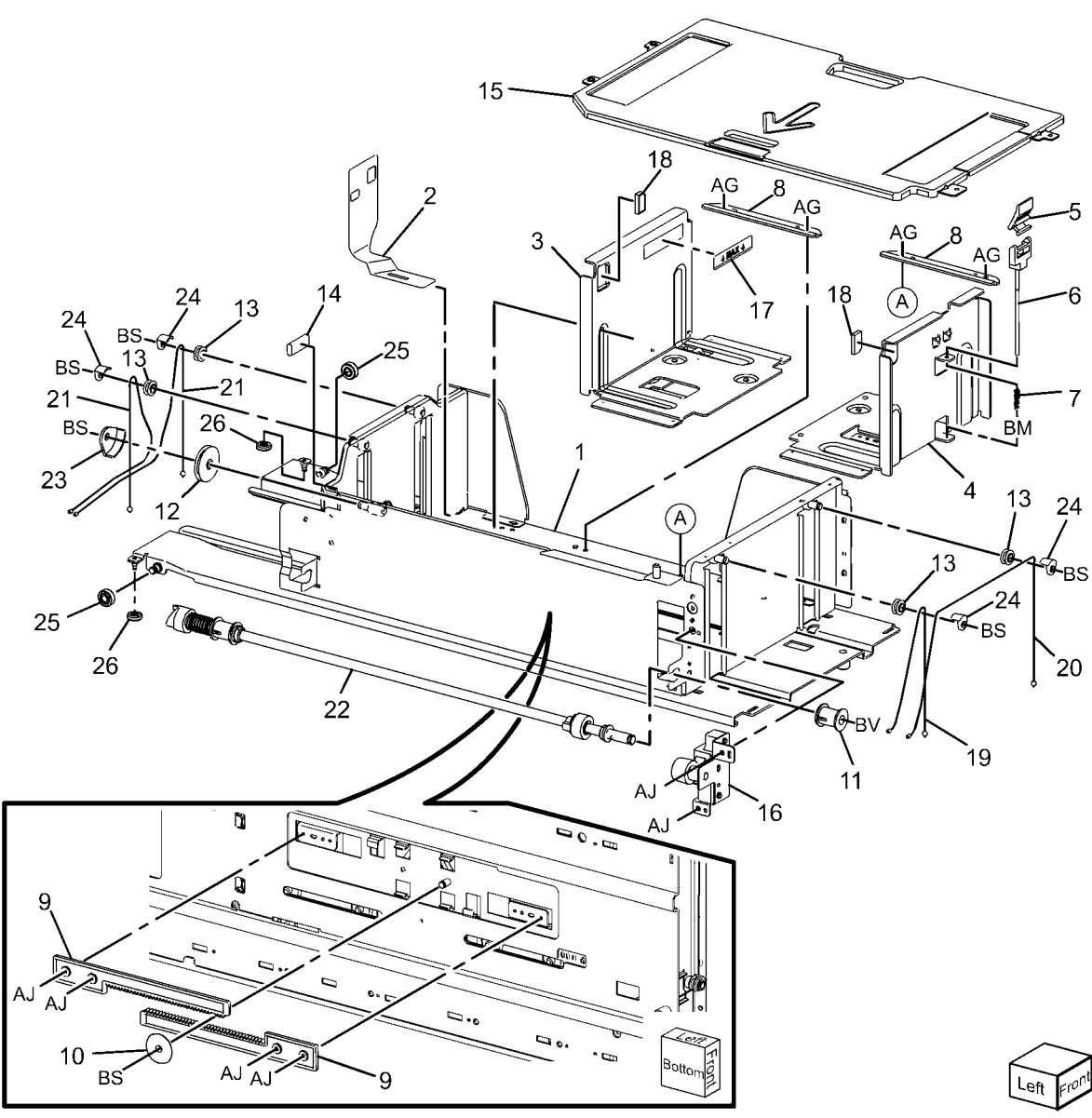

### PL 11.4 Tray 4

| Item | Part      | Description                        |
|------|-----------|------------------------------------|
| 1    | _         | Base Tray (P/O PL 11.1 Item 1)     |
| 2    | -         | Side Rear Guide (P/O PL 11.1 Item  |
|      |           | 1)                                 |
| 3    | -         | Side Front Guide (P/O PL 11.1 Item |
|      |           | 1)                                 |
| 4    | -         | Knob (P/O PL 11.1 Item 1)          |
| 5    | 003K87450 | Knob Assembly                      |
| 6    | -         | Spring (P/O PL 11.1 Item 1)        |
| 7    | 019K93921 | Brake                              |
| 8    | -         | Bottom Plate (P/O PL 11.1 Item 1)  |
| 9    | 006K86350 | Lift Shaft                         |
| 10   | -         | Rack Gear (P/O PL 11.1 Item 1)     |
| 11   | 007E78190 | Pinion                             |
| 12   | 007E78390 | Gear                               |
| 13   | -         | Bracket (P/O PL 11.1 Item 1)       |
| 14   | 019E71680 | Pad (P/O PL 11.1 Item 1)           |
| 15   | -         | Pulley (P/O PL 11.1 Item 1)        |
| 16   | -         | Pulley (P/O PL 11.1 Item 1)        |
| 17   | 604K20740 | Cable Guide                        |
| 18   | 012E11141 | Front Cable                        |
| 19   | 012E11131 | Rear Cable                         |
| 20   | -         | Size Actuator (P/O PL 11.1 Item 1) |
| 21   | 893E09490 | Label (Max)                        |
| 22   | -         | Gasket (P/O PL 11.1 Item 1)        |
| 23   | -         | Lower Roll (P/O PL 11.1 Item 1)    |
| 24   | -         | Side Roll (P/O PL 11.1 Item 1)     |

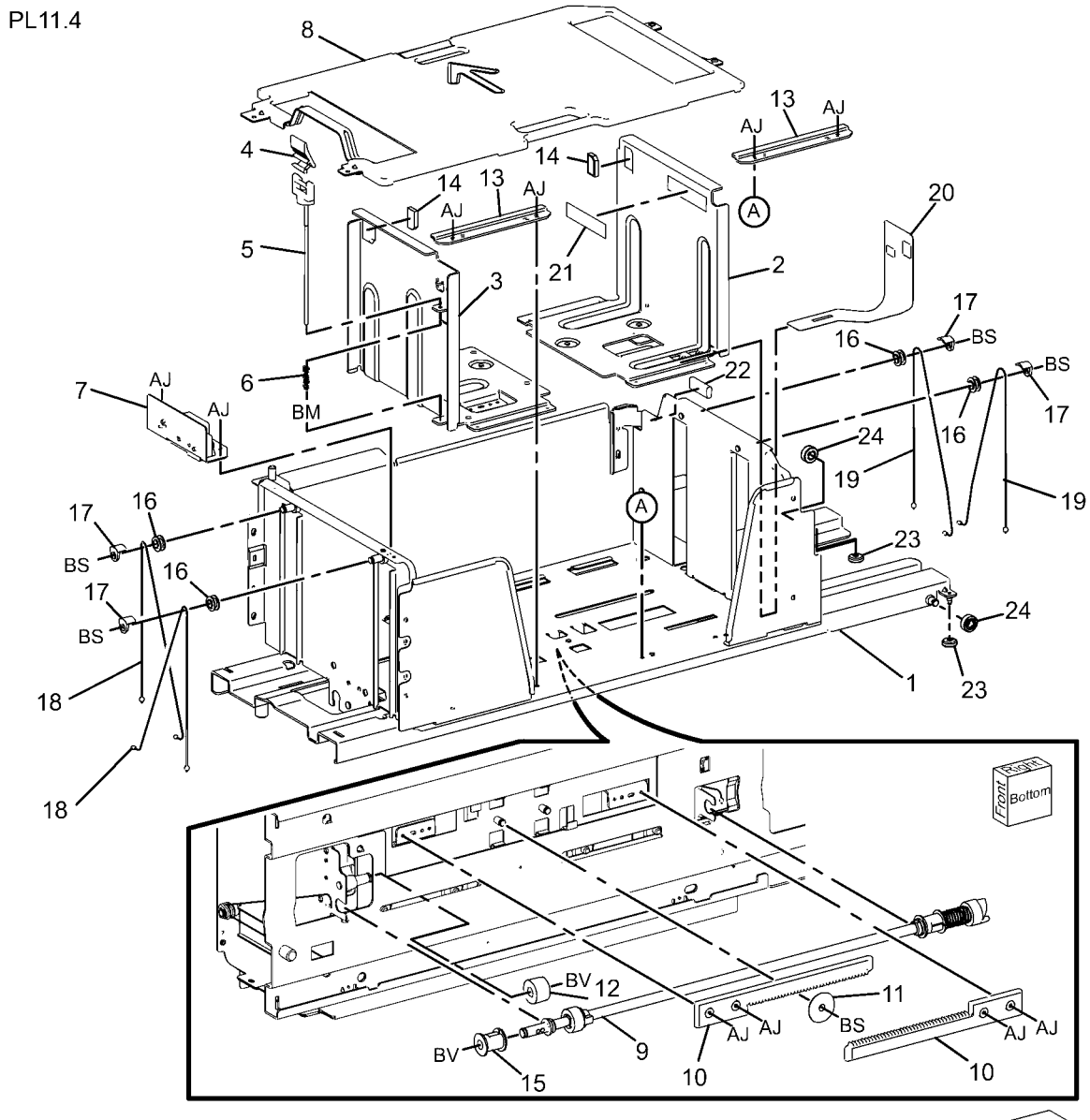

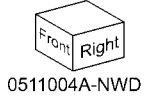

### PL 11.5 Tray 4 Paper Feed

| Part      | Description                                                                                                    |
|-----------|----------------------------------------------------------------------------------------------------|
| 059K66621 | Tray 4 Feeder (REP 7.13)                                                                                                    |
| -         | Bracket (Not Spared)                                                                                                    |
| -         | Bracket (Not Spared)                                                                                                    |
| 054E34200 | Lower Chute                                                                                                    |
| 054E34210 | Upper Chute                                                                                                    |
| 930W00212 | Tray 4 Feed Out Sensor                                                                                                    |
| 962K77651 | Sensor Wire Harness                                                                                                    |
| -         | Motor Wire Harness                                                                                                    |
| -         | Cover (Not Spared)                                                                                                    |
| -         | Stud Bracket (Not Spared)                                                                                                    |
| 059K54320 | Tray 4 Transport Assembly                                                                                                    |
| -         | Transport Rail (P/O PL 11.5 Item                                                                                                    |
|           | 11)                                                                                                    |
| -         | Lower Chute (P/O PL 11.5 Item 11)                                                                                                    |
| 059K54330 | Tray 4 Transport Roll                                                                                                    |
| -         | Bearing (P/O PL 11.5 Item 11)                                                                                                    |
| 059E98860 | Pinch Roll                                                                                                    |
| -         | Bearing (P/O PL 11.5 Item 11)                                                                                                    |
| -         | Bearing (P/O PL 11.5 Item 11)                                                                                                    |
| -         | Spring (P/O PL 11.5 Item 11)                                                                                                    |
| -         | Cover (P/O PL 11.5 Item 11)                                                                                                    |
| 054E23510 | Upper Chute                                                                                                    |
| -         | Label (P/O PL 11.5 Item 11)                                                                                                    |
| -         | Spacer (P/O PL 11.5 Item 11)                                                                                                    |
|           | Part<br>059K66621<br>-<br>054E34200<br>054E34210<br>930W00212<br>962K77651<br>-<br>-<br>059K54320<br>-<br>059K54330<br>-<br>059E98860<br>-<br>059E98860<br>-<br>059E98860<br>-<br>-<br>059E98860<br>-<br>-<br>-<br>-<br>059E98860<br>-<br>-<br>-<br>-<br>-<br>-<br>-<br>-<br>-<br>-<br>-<br>-<br>- |

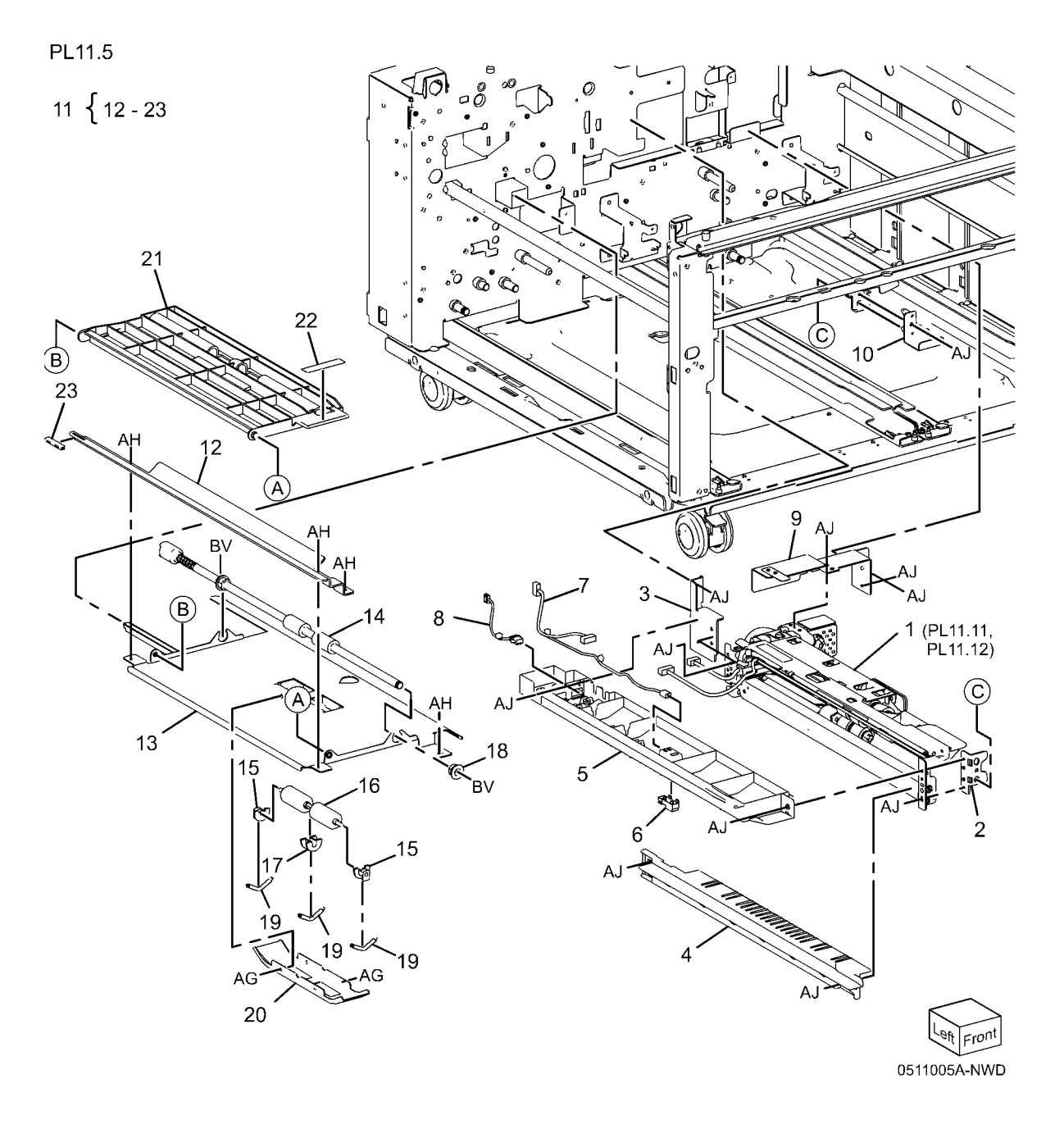

### PL 11.6 Tray 2/3 Paper Feed

| Item | Part      | Description                 |
|------|-----------|-----------------------------|
| 1    | _         | Chute (Not Spared)          |
| 2    | 930W00111 | Tray 3 Feed Out Sensor      |
| 3    | -         | Actuator (Not Spared)       |
| 4    | 809E82720 | Spring                      |
| 5    | 962K59462 | Wire Harness (Not Spared)   |
| 6    | -         | Sensor Guide                |
| 7    | 130K64121 | Tray 2 Feed Out sensor      |
| 8    | 054E34301 | Chute                       |
| 9    | 413W88650 | Ball Bearing                |
| 10   | 059K67140 | Tray 2 Feeder               |
| 11   | 054E36441 | Feed Out Chute              |
| 12   | -         | Sensor Cover (Not Spared)   |
| 13   | 059K66621 | Tray 3 Feeder               |
| 14   | -         | Feed Out Chute (Not Spared) |
| 15   | -         | Cover (Not Spared)          |
| 16   | 054E39560 | Lower Chute                 |
| 17   | 059K60191 | Takeaway Roll Assembly      |
| 18   | -         | Clamp (Not Spared)          |

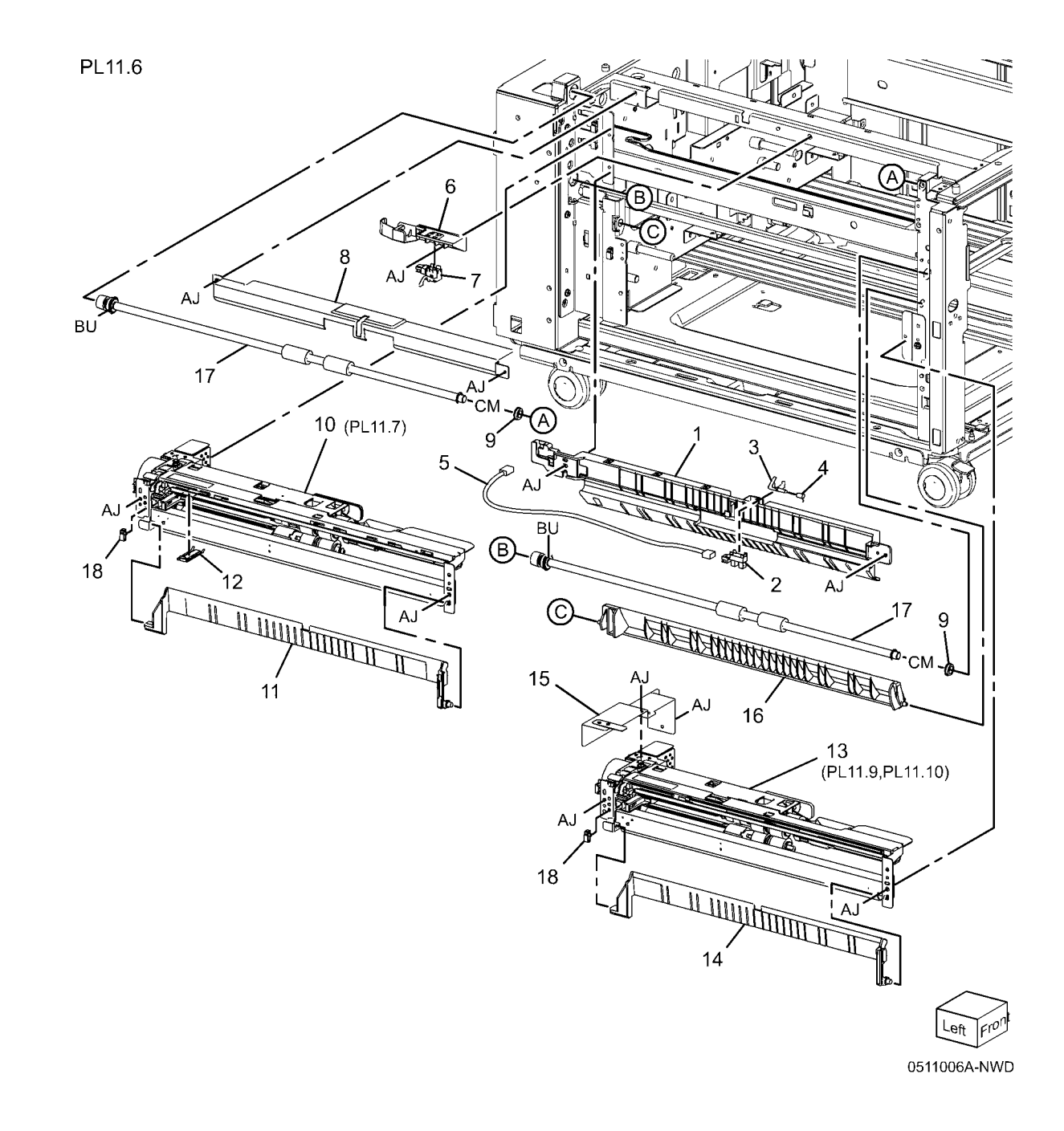

### PL 11.7 Tray 2 Feeder (1 of 2)

| ltem | Part      | Description                      |
|------|-----------|----------------------------------|
| 1    | _         | Upper Frame Assembly (P/O PL     |
|      |           | 11.6 Item 10)                    |
| 2    | -         | Drive Bracket Assembly (P/O PL   |
|      |           | 11.6 Item 10)                    |
| 3    | 127K52790 | Tray 2 Feed/Lift UP Motor        |
| 4    | 801E03601 | Rail                             |
| 5    | -         | Chute (P/O PL 11.6 Item 10)      |
| 6    | 930W00113 | Tray 2 Nudge Level, Paper Sensor |
| 7    | 120E22481 | Actuator                         |
| 8    | -         | Upper Harness Holder (P/O PL     |
|      |           | 11.6 Item 10)                    |
| 9    | -         | Rear Harness Holder (Not Spared) |
| 10   | 807E00390 | Gear (31T)                       |
| 11   | 014E44770 | Spacer                           |
| 12   | 013E26530 | Bearing                          |
| 13   | 006K23221 | Drive Shaft                      |
| 14   | 807E00800 | Gear (13T)                       |
| 15   | 005K83081 | One Way Clutch                   |
| 16   | 007K97870 | One Way Gear                     |
| 17   | 807E20300 | Helical Gear (25T)               |
| 18   | 807E20310 | Helical Gear (29T/19T)           |
| 19   | -         | Washer (P/O PL 11.6 Item 10)     |
| 20   | -         | Harness Assembly (P/O PL 11.6    |
|      |           | Item 10)                         |
| 21   | -         | Sensor Harness Assembly (P/O PL  |
|      |           | 11.6 Item 10)                    |
| 22   | -         | Spring (P/O PL 11.6 Item 10)     |
| 23   | -         | Roll Assembly (P/O PL 11.6 Item  |
|      |           | 10)                              |
| 24   | -         | Clamp (P/O PL 11.6 Item 10)      |

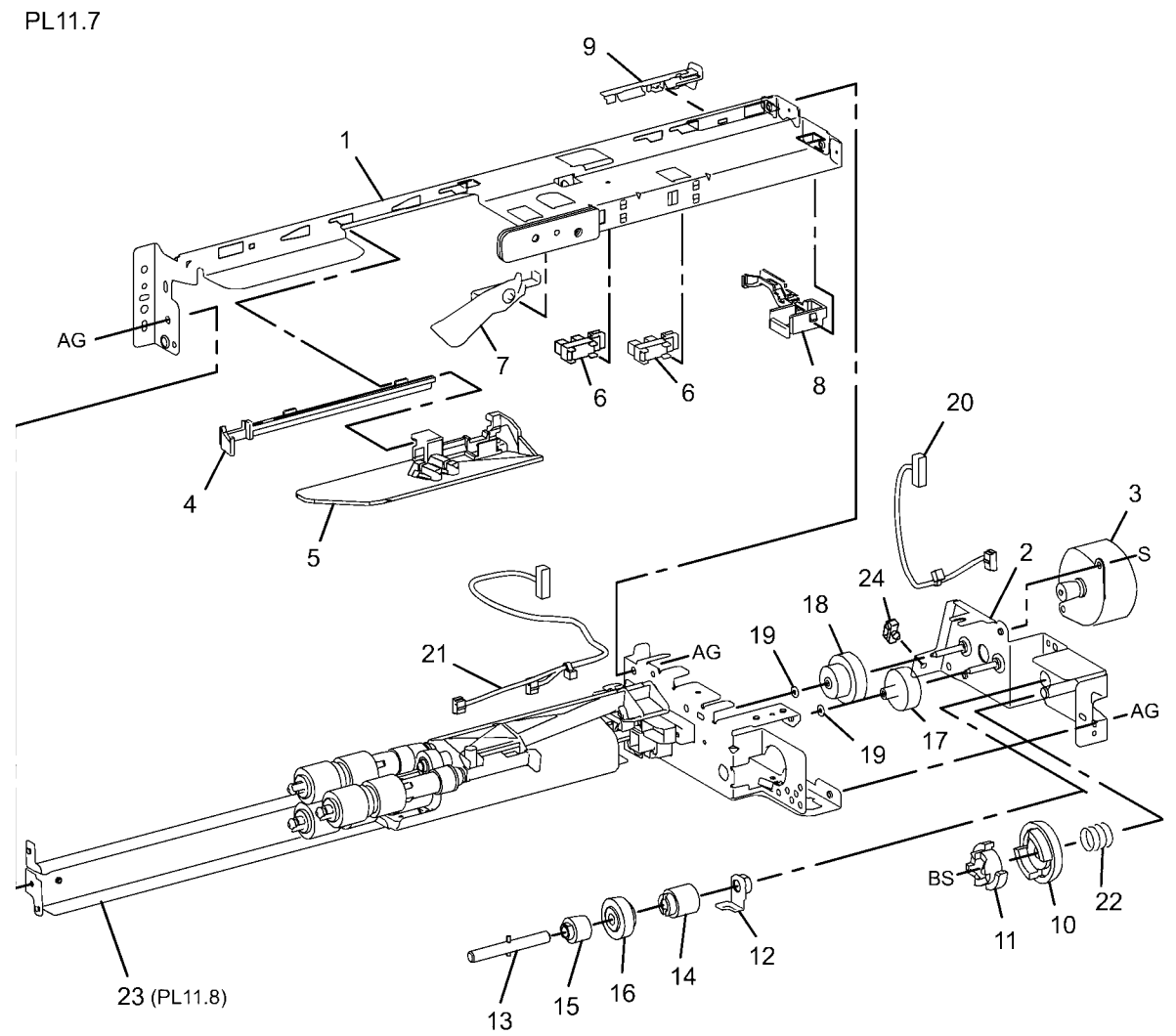

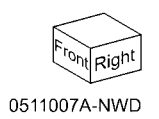
## PL 11.8 Tray 2 Feeder (2 of 2)

| Item | Part      | Description                       | PL11.8                                                                                                    |
|------|-----------|-----------------------------------|----------------------------------------------------------------------------------------------------|
| 1    | _         | Frame Assembly (Not Spared)       |                                                                                                    |
| 2    | 604K56080 | Feed Roll Kit                     | -                                                                                                    |
| 3    | -         | Nudger, Retard, Feed Roll (P/O PL | 213                                                                                                    |
|      |           | 11.8 Item 2)                      |                                                                                                    |
| 4    | -         | Spring (Not Spared)               |                                                                                                    |
| 5    | -         | Holder (Not Spared)               |                                                                                                    |
| 6    | -         | Level (Not Spared)                |                                                                                                    |
| 7    | 054E35370 | Feed In Chute                     | 8                                                                                                    |
| 8    | -         | Feed Shaft (Not Spared)           | BS                                                                                                    |
| 9    | 013E92890 | Bearing                           |                                                                                                    |
| 10   | 413W11660 | Sleeve Bearing                    |                                                                                                    |
| 11   | 807E20320 | Helical Gear (301)                | 3(FEED)                                                                                                    |
| 12   | -         | Nudger Support (Not Spared)       |                                                                                                    |
| 13   | 807E20330 | Spur Gear (291)                   |                                                                                                    |
| 14   | 005K10090 | One Clutch Assembly               |                                                                                                    |
| -    | 005K05890 | One Way Clutch                    |                                                                                                    |
| 16   | _         | Nudger Shaft (Not Spared)         |                                                                                                    |
| 17   | 807E00070 | Gear (25T)                        | $3$ $\Box$ $\Box$ $\Delta$ $BS$                                                                                                    |
| 18   | _         | Retard Support (Not Spared)       | (NUDGER)                                                                                                    |
| 19   | 005K83300 | Friction Clutch                   |                                                                                                    |
| 20   | 014E45030 | Spacer                            |                                                                                                    |
| 21   | -         | Retard Shaft (Not Spared)         |                                                                                                    |
| 22   | 013E33450 | Retard Bearing                    |                                                                                                    |
| 23   | -         | Spring (Not Spared)               |                                                                                                    |
| 24   | -         | Spring (Not Spared)               |                                                                                                    |
|      |           |                                   | 18 4                                                                                                    |
|      |           |                                   |                                                                                                    |
|      |           |                                   |                                                                                                    |
|      |           |                                   |                                                                                                    |
|      |           |                                   |                                                                                                    |
|      |           |                                   | 21                                                                                                    |
|      |           |                                   |                                                                                                    |
|      |           |                                   | 3 20 3                                                                                                    |
|      |           |                                   | $(\text{RETARD}) \setminus [23] \xrightarrow{23} \xrightarrow{1} \xrightarrow{1} \xrightarrow{1} \xrightarrow{1} \xrightarrow{1} \xrightarrow{1} \xrightarrow{1} 1$ |
|      |           |                                   |                                                                                                    |
|      |           |                                   |                                                                                                    |
|      |           |                                   | B- and Service 1                                                                                                    |
|      |           |                                   |                                                                                                    |
|      |           |                                   | AG /                                                                                                    |

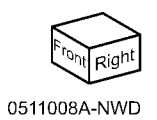

## PL 11.9 Tray 3 Feeder (1 of 2)

|      |           | <b>\ /</b>                       |              |                                                                                                    |                   |
|------|-----------|----------------------------------|--------------|----------------------------------------------------------------------------------------------------|-------------------|
| Item | Part      | Description                      | PL11.9       |                                                                                                    | 24 4              |
| 1    | -         | Frame (P/O PL 11.6 Item 13)      |              |                                                                                                    |                   |
| 2    | _         | Bracket (P/O PL 11.6 Item 13)    |              |                                                                                                    | $( \Psi ) $       |
| 3    | _         | Frame (P/O PL 11.6 Item 13)      |              |                                                                                                    |                   |
| 4    | 127K52790 | Trav 3 Feed/Lift Up              |              |                                                                                                    | 29                |
| 5    | 801E03601 | Rail                             |              |                                                                                                    |                   |
| 6    | 054E23461 | Chute                            |              |                                                                                                    |                   |
| 7    | 930W00123 | Tray 3 Nudger Level. No Paper    |              |                                                                                                    |                   |
|      |           | Sensor (Alternate)               |              |                                                                                                    |                   |
| _    | 930W00113 | Tray 3 Nudger Level, No Paper    |              | 22                                                                                                    | 1000000           |
|      |           | Sensor                           |              |                                                                                                    |                   |
| 8    | -         | Harness Holder (P/O PL 11.6 Item | 3            | <sup>23</sup> 23 2                                                                                              |                   |
|      |           | 13)                              | ۲.<br>۲.     | $\sim$ $\sim$ $\sim$ $\sim$ $\sim$ $\sim$ $\sim$ $\sim$ $\sim$ $\sim$                                           |                   |
| 9    | 120E22481 | Actuator                         |              |                                                                                                    |                   |
| 10   | -         | Holder (P/O PL 11.6 Item 13)     |              |                                                                                                    | 18                |
| 11   | _         | Level (P/O PL 11.6 Item 13)      |              | 1759 · · ·                                                                                                    |                   |
| 12   | _         | Upper Harness Holder (P/O PL     |              |                                                                                                    | 17 40             |
|      |           | 11.6 Item 13)                    | /            |                                                                                                    | 20                |
| 13   | -         | Rear Harness Holder (P/O PL 11.6 |              |                                                                                                    |                   |
|      |           | Item 13)                         |              |                                                                                                    | BS BS             |
| 14   | 807E00390 | Gear                             |              |                                                                                                    | $\langle \rangle$ |
| 15   | 014E44770 | Spacer                           |              |                                                                                                    | 15                |
| 16   | 013E26530 | Bearing                          |              | 28                                                                                                    | 10                |
| 17   | 006K23221 | Drive Shaft                      |              |                                                                                                    |                   |
| 18   | 807E00800 | Gear                             |              | 13                                                                                                    |                   |
| 19   | 005K83081 | One Way Clutch                   |              |                                                                                                    | 25                |
| -    | 005K10100 | One Way Clutch (Alternate)       | 1            |                                                                                                    |                   |
| -    | 005K07130 | One Way Clutch (Alternate)       | 1            | B B S                                                                                                    | 3 1               |
| 20   | 007K98130 | One Way Gear (Alternate)         | 8            |                                                                                                    | <i>ال</i> لح      |
| -    | 007K97870 | One Way Gear                     | $\mathbf{N}$ |                                                                                                    |                   |
| 21   | 807E20300 | Gear (25T)                       |              | Y 45 · MA                                                                                                    |                   |
| 22   | 807E30640 | Gear (29T/24T)                   | South        |                                                                                                    |                   |
| 23   | -         | Washer (P/O PL 11.6 Item 13)     |              |                                                                                                    |                   |
| 24   | -         | Harness Assembly (P/O PL 11.6    |              |                                                                                                    |                   |
|      |           | Item 13)                         | A A          |                                                                                                    |                   |
| 25   | -         | Harness Assembly Sensor (P/O PL  |              |                                                                                                    | 26                |
|      |           | 11.6 Item 13)                    |              |                                                                                                    |                   |
| 26   | -         | Spring (P/O PL 11.6 Item 13)     |              |                                                                                                    | 11                |
| 27   | -         | Spring (P/O PL 11.6 Item 13)     |              | $\mathcal{N}$ $\mathcal{N}$ $\mathcal{N}$ $\mathcal{N}$ $\mathcal{N}$ $\mathcal{N}$ $\mathcal{N}$ $\mathcal{N}$ |                   |
| 28   | -         | Label (Not Spared)               |              |                                                                                                    |                   |
| 29   | -         | Clamp (Not Spared)               |              | 9 12                                                                                                    | A we want         |
| 30   | 930W00211 | Iray 3 Pre Feed Sensor           |              |                                                                                                    |                   |
|      |           |                                  |              |                                                                                                    |                   |
|      |           |                                  |              |                                                                                                    |                   |
|      |           |                                  |              | -0////                                                                                                    |                   |

Front aig 0511009A-NWD

S

AG

27

14

5

`6

## PL 11.10 Tray 3 Feeder (2 of 2)

| Item | Part           | Description                        | PL11.10      | Q                     |
|------|----------------|------------------------------------|--------------|-----------------------|
| 1    | -              | Frame (P/O PL 11.6 Item 13)        |              |                       |
| 2    | 604K56080      | Reed Roll Kit                      | 0.00         | 8 BS                  |
| 3    | -              | Nudger, Retard, Feed Roll (P/O PL  | 2{3          |                       |
|      |                | 11.10 Item 2)                      |              | AG                    |
| 4    | -              | Spring (P/O)                       |              |                       |
| 5    | 054E33790      | Feed In Chute                      |              |                       |
| 6    | -              | Feed Shaft (P/O PL 11.6 Item 13)   |              |                       |
| 7    | 013E92890      | Bearing                            |              |                       |
| 8    | 413W11660      | Sleeve Bearing                     |              | < A local L           |
| 9    | 807E30650      | Gear (25T)                         |              |                       |
| 10   | -              | Support (P/O PL 11.6 Item 13)      |              |                       |
| 11   | 807E20330      | Gear (29T)                         |              | A                     |
| 12   | 005K08820      | Clutch (25T) (Alternate)           |              |                       |
| -    | 005K10090      | Clutch (251) (Alternate)           |              |                       |
| -    | 005K08680      | Clutch (251) (Alternate)           |              | B                     |
| 13   | 005K10080      | One way Clutch (Alternate)         |              |                       |
| -    | 005K05890      | Nudger Shoft (D/O DL 11 6 Itom 12) |              |                       |
| 14   | -<br>907E00070 | Nudger Shall (P/O PL 11.6 item 13) |              |                       |
| 16   | -              | Support ( $P/O$ PL 11.6 Item 13)   |              |                       |
| 17   | 005683300      | Friction Clutch                    |              | BS                    |
| 18   | 014F45030      | Spacer                             |              |                       |
| 19   | _              | Retard Shaft (P/O PL_11.6 Item 13) |              |                       |
| 20   | 013E33450      | Retard Bearing                     |              |                       |
| 21   | _              | Spring (P/O PL 11.6 Item 13)       |              | AG <sup>1</sup> 13 21 |
|      |                | -pg (. , e . =e                    | 6            |                       |
|      |                |                                    |              |                       |
|      |                |                                    | 3            |                       |
|      |                |                                    | $\backslash$ |                       |
|      |                |                                    | 5-0          |                       |
|      |                |                                    |              | 19                    |
|      |                |                                    | Ø 3 _        |                       |
|      |                |                                    |              |                       |
|      |                |                                    |              |                       |
|      |                |                                    |              |                       |
|      |                |                                    |              | J J 20                |
|      |                |                                    |              |                       |
|      |                |                                    |              |                       |
|      |                |                                    |              |                       |

Front Rig 0511010A-NWD

`5

ÅG

## PL 11.11 Tray 4 Feeder (1 of 2)

| Item | Part      | Description                      | PL11.11 |                |
|------|-----------|----------------------------------|---------|----------------|
| 1    | _         | Frame (P/O PL 11.5 Item 1)       |         |                |
| 2    | _         | Bracket (P/O PL 11.5 Item 1)     |         |                |
| 3    | _         | Frame (P/O PL 11.5 Item 1)       |         | 29             |
| 4    | 127K52790 | Trav Feed/Lift Up Motor          |         |                |
| 5    | 801E03601 | Rail                             |         |                |
| 6    | 054E23461 | Chute                            |         |                |
| 7    | 930W00123 | Trav 4 Nudger Level. No Paper    |         |                |
|      |           | Sensor (Alternate)               |         |                |
| _    | 930W00113 | Trav 4 Nudger Level, No Paper    |         | 22             |
|      |           | Sensor (Alternate))              |         |                |
| 8    | -         | Harness Holder (P/O PL 11.5 Item |         | 3. 23. 23.     |
|      |           | 1)                               |         |                |
| 9    | 120E22481 | Actuator                         |         | AG             |
| 10   | -         | Holder (P/O PL 11.5 Item 1)      |         |                |
| 11   | 011E20381 | Lever                            |         |                |
| 12   | -         | Upper Harness Holder (P/O PL     |         |                |
|      |           | 11.5 Item 1)                     |         |                |
| 13   | -         | Rear Harness Holder (P/O PL 11.5 |         |                |
|      |           | Item 1)                          |         |                |
| 14   | 807E00390 | Gear                             |         |                |
| 15   | 014E44770 | Spacer                           |         | 15             |
| 16   | 013E26530 | Bearing                          |         | 28             |
| 17   | 006K23221 | Drive Shaft                      |         |                |
| 18   | 807E00800 | Gear                             |         | 13.            |
| 19   | 005K83081 | One Way Clutch (Alternate)       |         | 25             |
| -    | 005K10100 | One Way Clutch (Alternate)       |         | 1, 58.9        |
| -    | 005K07130 | One Way Clutch (Alternate)       | -       |                |
| 20   | 007K97870 | One Way Gear (Alternate)         | 8       |                |
| -    | 007K98130 | One way Gear (Alternate)         |         |                |
| -    | 007616960 | One way Gear                     |         |                |
| 21   | 807E20300 | Gear (20T/24T)                   |         |                |
| 22   | -         | Washer (Not Spared)              |         |                |
| 23   | _         | Harness Assembly $(P/O PI 11.5)$ |         |                |
| 24   |           | Item 1)                          |         |                |
| 25   | _         | Harness Assembly Sensor (P/O Pl  |         |                |
| 20   |           | 11 5 Item 1)                     |         |                |
| 26   | _         | Spring (P/O PL 11.5 Item 1)      | 0       |                |
| 27   | _         | Spring (P/O PL 11.5 Item 1)      |         |                |
| 28   | _         | Label (Not Spared)               |         | S g'           |
| 29   | _         | Clamp (P/O PL 11.5 Item 1)       |         | 12 J           |
| 30   | 930W00211 | Tray Pre Feed Sensor             |         |                |
|      | · ·       | •                                |         |                |
|      |           |                                  |         |                |
|      |           |                                  |         | 5 6 Front kigh |

### PL 11.12 Tray 4 Feeder (2 of 2)

| Item | Part      | Description                       | PL11.12 |
|------|-----------|-----------------------------------|---------|
| 1    | _         | Frame (Not Spared)                |         |
| 2    | 604K56080 | Feed Roll Kit                     |         |
| 3    | -         | Nudger, Retard, Feed Roll (P/O PL |         |
|      |           | 11.12 Item 2)                     | 2{3     |
| 4    | -         | Spring (Not Spared)               | -       |
| 5    | 054E33790 | Feed In Chute                     |         |
| 6    | -         | Feed Shaft (Not Spared)           |         |
| 7    | 013E92890 | Bearing                           |         |
| 8    | 413W11660 | Sleeve Bearing                    |         |
| 9    | 807E30650 | Gear (25T)                        |         |
| 10   | -         | Support (Not Spared)              |         |
| 11   | 807E20330 | Gear (29T)                        |         |
| 12   | 005K08820 | Clutch (25T) (Alternate)          |         |
| -    | 005K10090 | Clutch (25T) (Alternate)          |         |
| -    | 005K08680 | Clutch (25T) (Alternate)          |         |
| 13   | 005K10080 | One Way Clutch                    |         |
| -    | 005K05890 | One Way Clutch                    |         |
| 14   | -         | Nudger Shaft                      |         |
| 15   | 807E00070 | Gear (25T)                        |         |
| 16   | -         | Support                           |         |
| 17   | 005K83300 | Friction Clutch                   |         |
| 18   | 014E45030 | Spacer                            |         |
| 19   | -         | Retard Shaft (Not Spared)         |         |
| 20   | 013E33450 | Retard Bearing                    |         |
| 21   | -         | Spring (Not Spared)               |         |
|      |           |                                   |         |

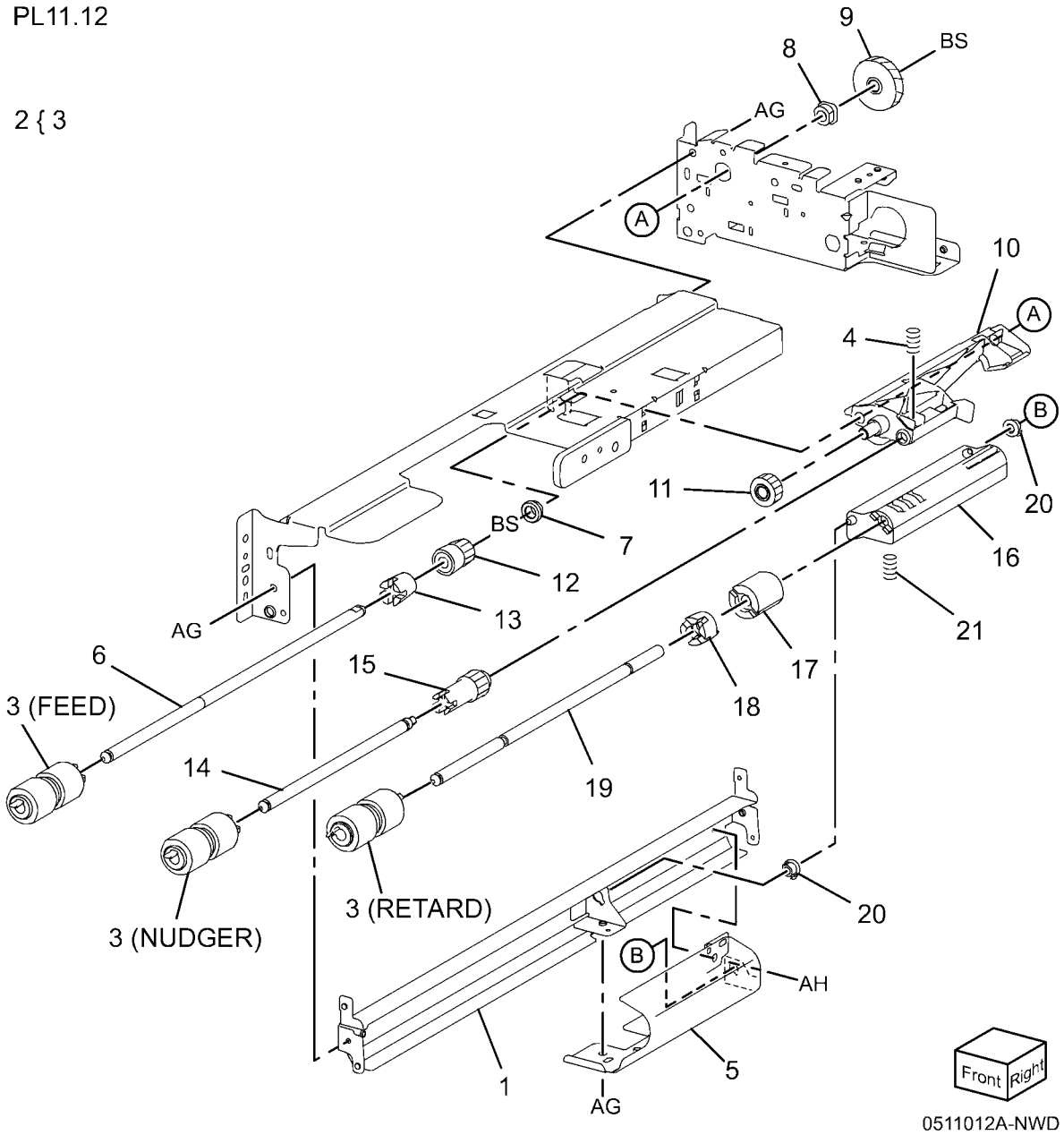

### PL 11.13 Left Cover Assembly

| ltem | Part      | Description                         |
|------|-----------|-------------------------------------|
| 1    | 068K55701 | Upper Bracket                       |
| 2    | 068K55711 | Lower Bracket                       |
| 3    | _         | Cover (Not Spared)                  |
| 4    | 110E12220 | Left Hand Cover Switch              |
| 5    | -         | Wire Harness (Not Spared)           |
| 6    | 068K55791 | Hinge Bracket                       |
| 7    | 848K17711 | Left Cover Assembly                 |
| 8    | -         | Left Cover (P/O PL 11.13 Item 7)    |
| 9    | 003E75571 | Handle                              |
| 10   | 003E75591 | Latch                               |
| 11   | 019E69600 | Hook                                |
| 12   | 059E99241 | Pinch Roll                          |
| 13   | -         | Pinch Shaft (P/O PL 11.13 Item 7)   |
| 14   | -         | Pinch Bearing (P/O PL 11.13 Item 7) |
| 15   | -         | Pinch Spring (P/O PL 11.13 Item 7)  |
| 16   | 054E38240 | Upper Chute                         |
| 17   | -         | Lower Chute (P/O PL 11.13 Item 7)   |
| 18   | -         | Hinge (P/O PL 11.13 Item 7)         |
| 19   | _         | Spring (P/O PL 11.13 Item 7)        |
| 20   | -         | Label (P/O PL 11.13 Item 7)         |

11

19

10

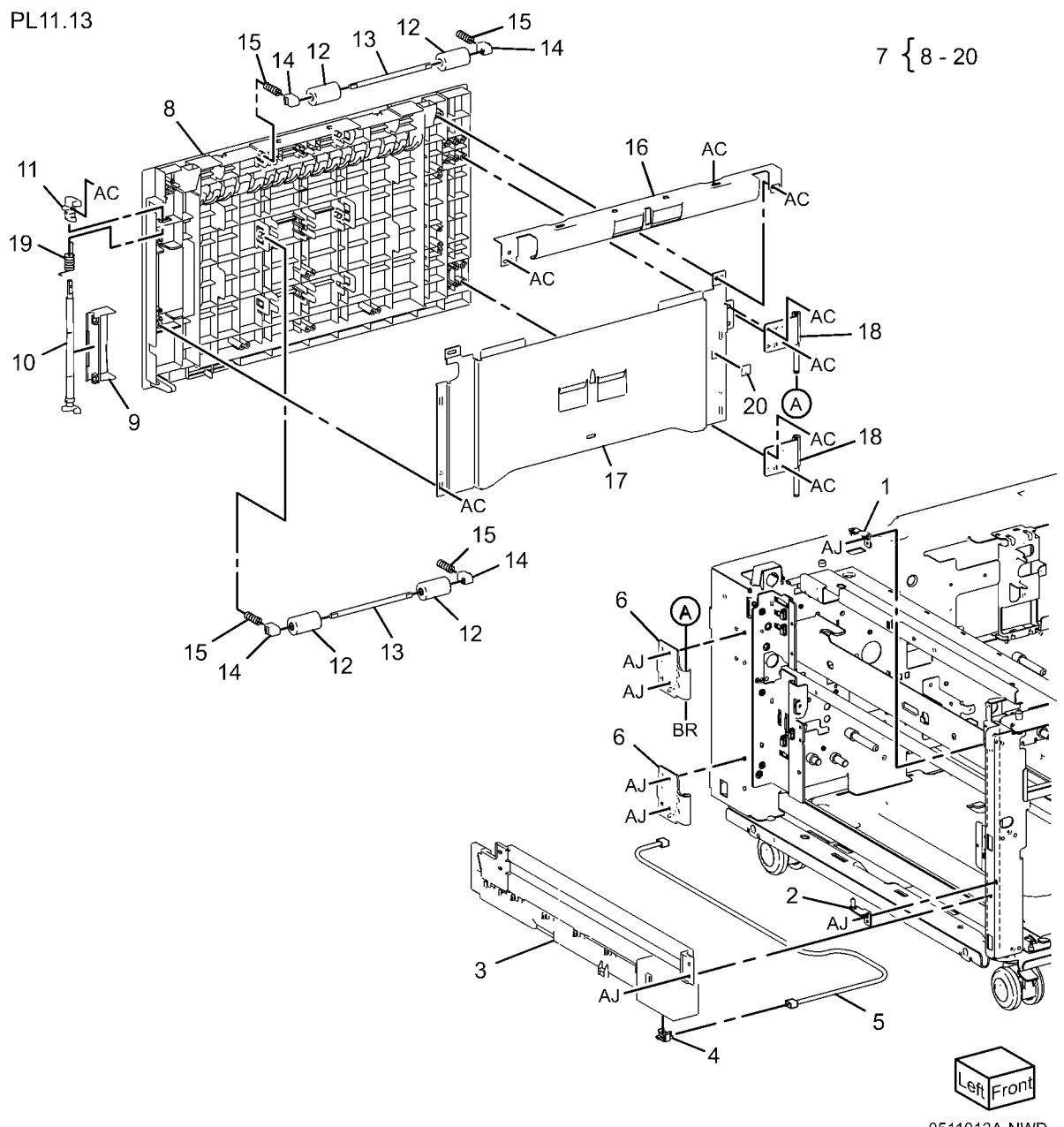

### PL 11.14 Tray Front Supports

| ltem | Part      | Description                   |
|------|-----------|-------------------------------|
| 1    | -         | Spacer (Not Spared)           |
| 2    | 068K63522 | Roll and Bracket              |
| 3    | -         | Bracket (P/O PL 11.14 Item 2) |
| 4    | -         | Roll (P/O PL 11.14 Item 2)    |
| 5    | _         | Shaft (P/O PL 11.14 Item 2)   |
| 6    | 059E05060 | Roll                          |
| 7    | 003E75551 | Stopper                       |
| 8    | 803E02420 | Stopper                       |
| 9    | 803E02430 | Stopper                       |
| 10   | 803E01200 | Stopper                       |
| 11   | 059E05131 | Roll                          |
| 12   | 003E75431 | Stopper                       |
| 13   | 059E03500 | Roll                          |
| 14   | 059E03510 | Roll                          |

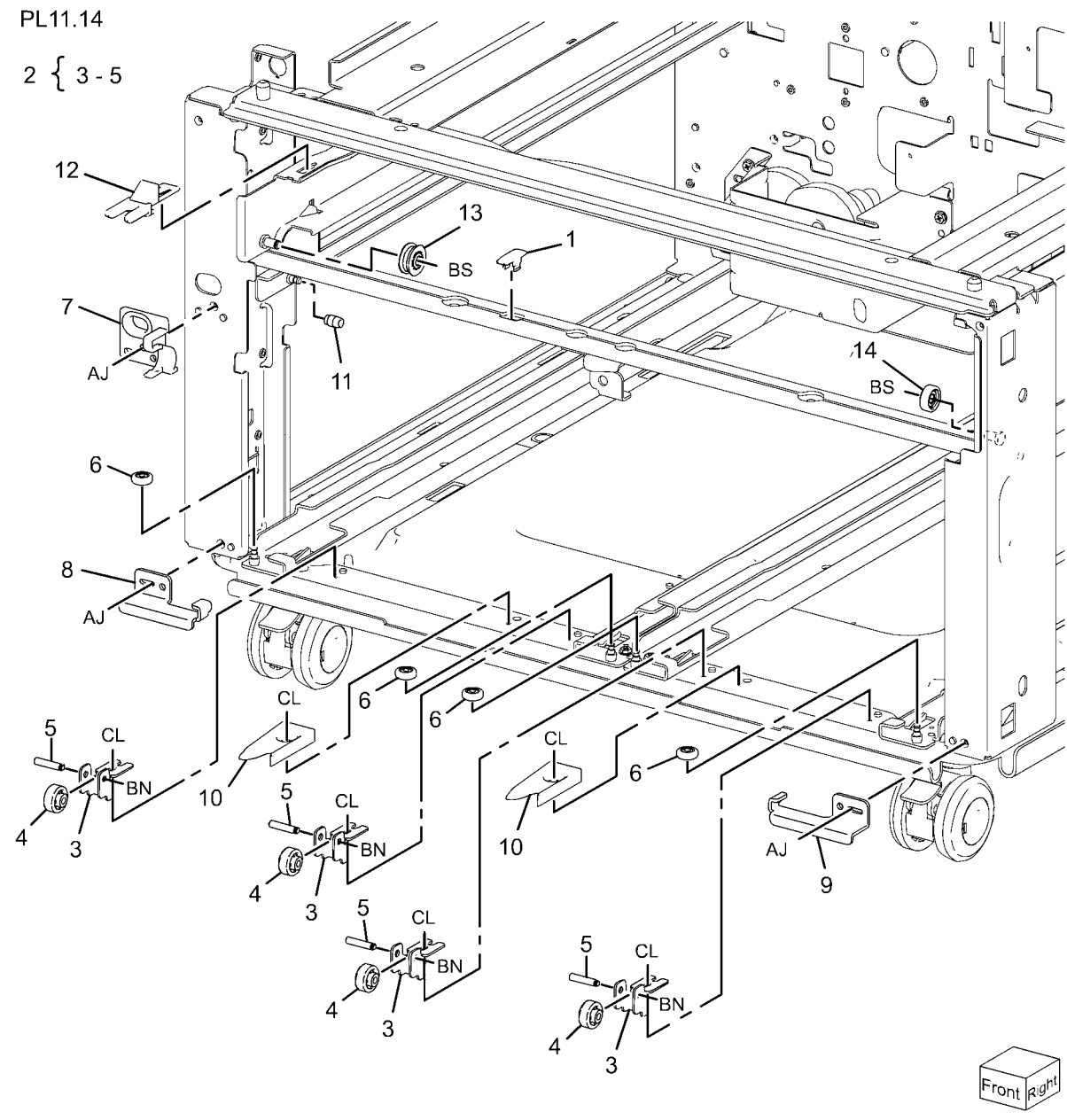

# PL 11.15 Tray 2/3/4 Paper and Lift Sensors

| ltem | Part      | Description                 |
|------|-----------|-----------------------------|
| 1    | 110K11820 | Tray 3, 4 Paper Size Sensor |
| 2    | 110K12100 | Tray 2 Paper Size Sensor    |
| 3    | 007E78320 | Gear (17T/50T)              |
| 4    | 007E78330 | Gear (16T/48T)              |
| 5    | 007E78340 | Gear (57T)                  |
| 6    | 807E16730 | Gear (18T)                  |
| 7    | 007E78350 | Gear (51T)                  |
| 8    | -         | Bracket (Not Spared)        |
| 9    | -         | Bracket (Not Spared)        |

PL11.15

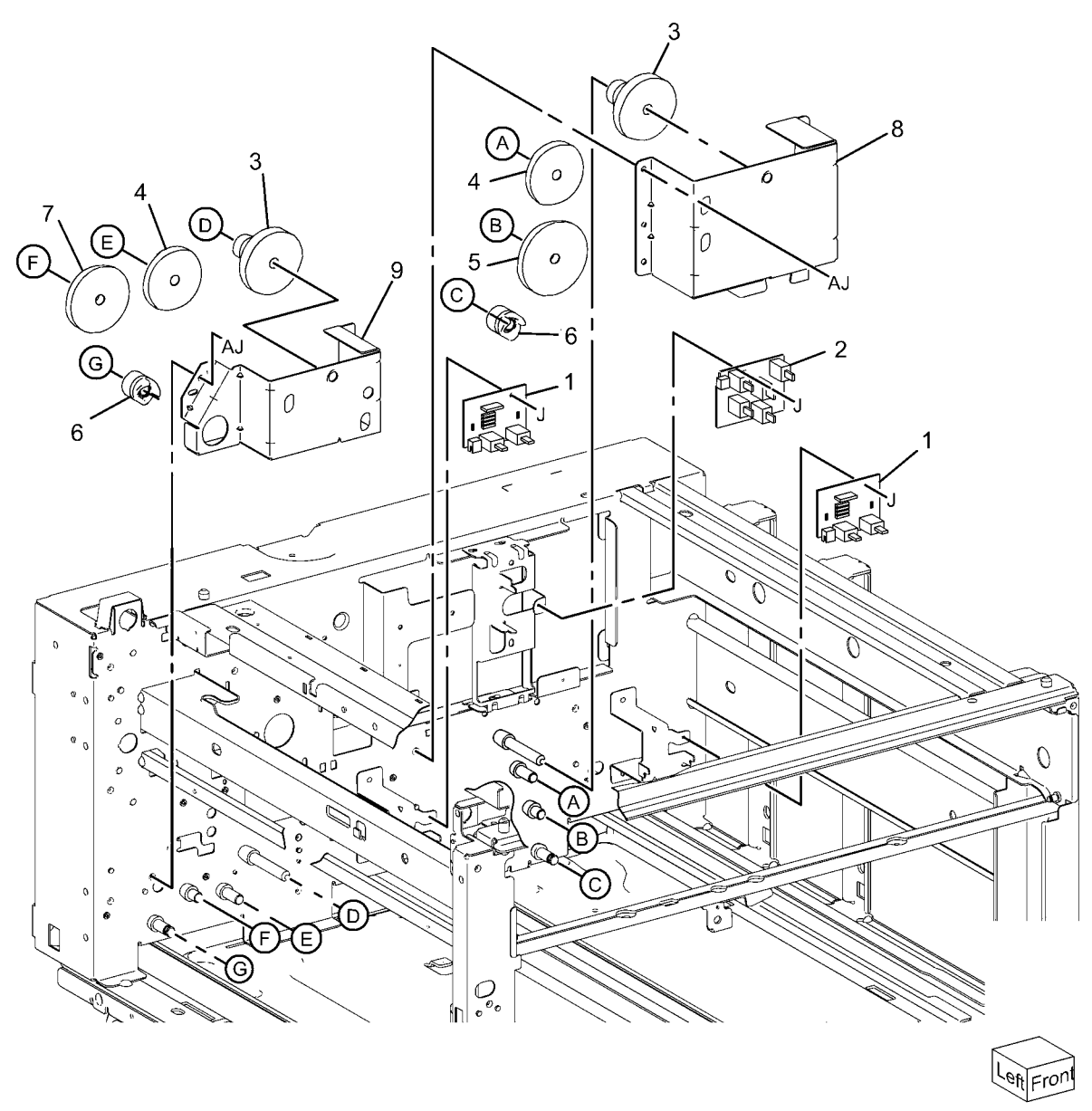

#### PL 11.16 Drive

| Item | Part      | Description                    |
|------|-----------|--------------------------------|
| 1    | 807E20740 | Gear (52T)                     |
| 2    | 807E20720 | Gear (32T)                     |
| 3    | 807E20730 | Gear (20T/65T)                 |
| 4    | 005E24940 | Collar                         |
| 5    | 020E45190 | Pulley Gear                    |
| 6    | 059E03590 | Roll                           |
| 7    | 423W56254 | Belt                           |
| 8    | 809E75980 | Spring                         |
| 9    | 068K55640 | Tension Bracket                |
| 10   | -         | Bracket (P/O PL 11.16 Item 18) |
| 11   | 068K55650 | Gear Bracket                   |
| 12   | 127K60441 | Take Away Motor                |
| 13   | 127K52880 | Take Away Motor                |
| 14   | -         | Bracket (P/O PL 11.16 Item 12) |
| 15   | 807E20760 | Gear (81T)                     |
| 16   | 807E25640 | Gear (70T)                     |
| 17   | -         | Collar (P/O PL 11.16 Item 12)  |
| 18   | 127K60450 | Take Away Motor                |

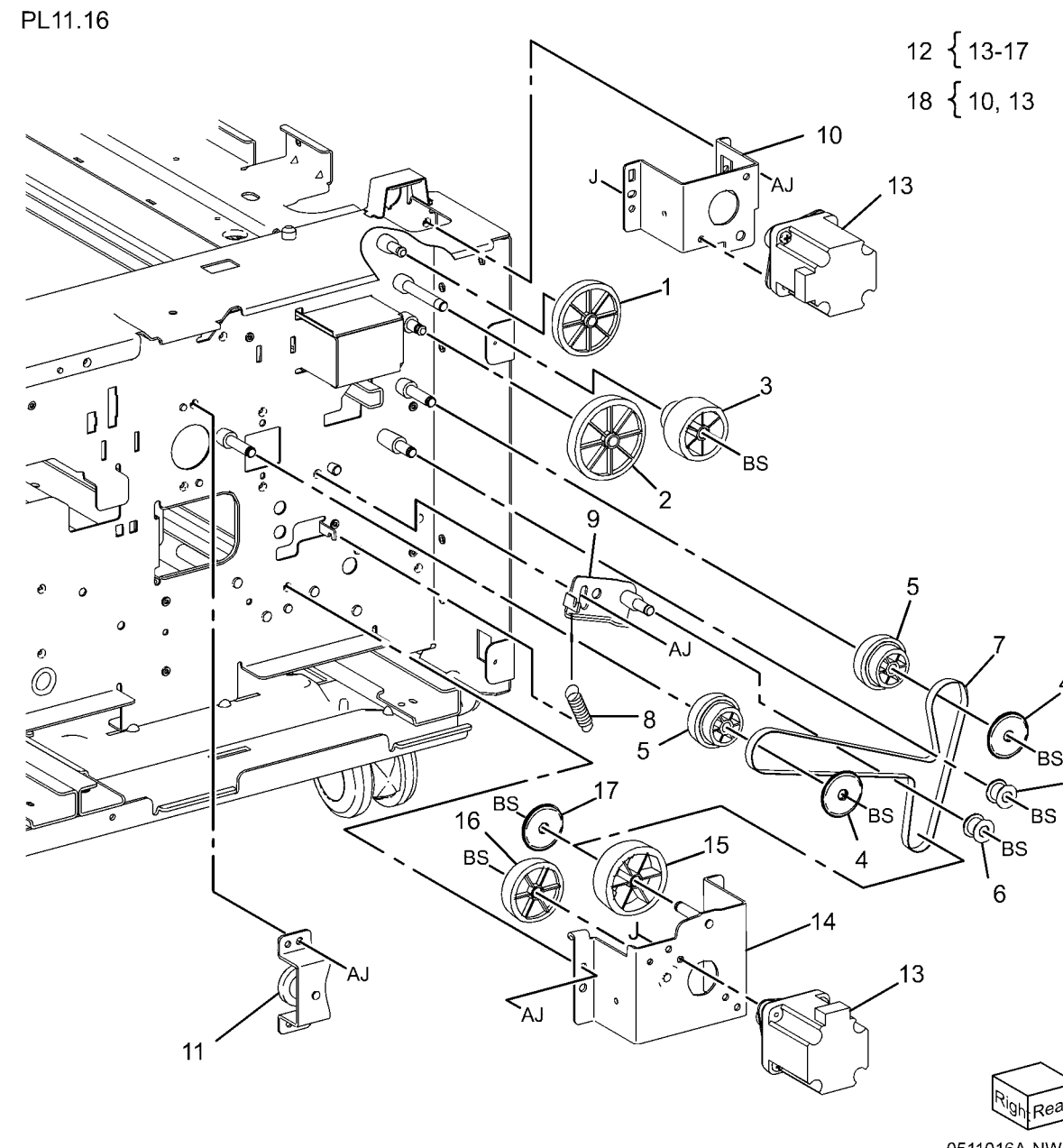

0511016A-NWD

6

### PL 11.17 Electrical

#### PL11.17

| Item | Part      | Description                  |
|------|-----------|------------------------------|
| 1    | _         | Ground Plate (Not Spared)    |
| 2    | -         | Transport Guide (Not Spared) |
| 3    | 960K54151 | Tray Module PWB              |
| 4    | 962K75371 | Harness Assembly Sensor      |
| 5    | 962K75381 | Harness Assembly Motor       |
| 6    | -         | Harness Assembly (I/F) (Not  |
|      |           | Spared)                      |

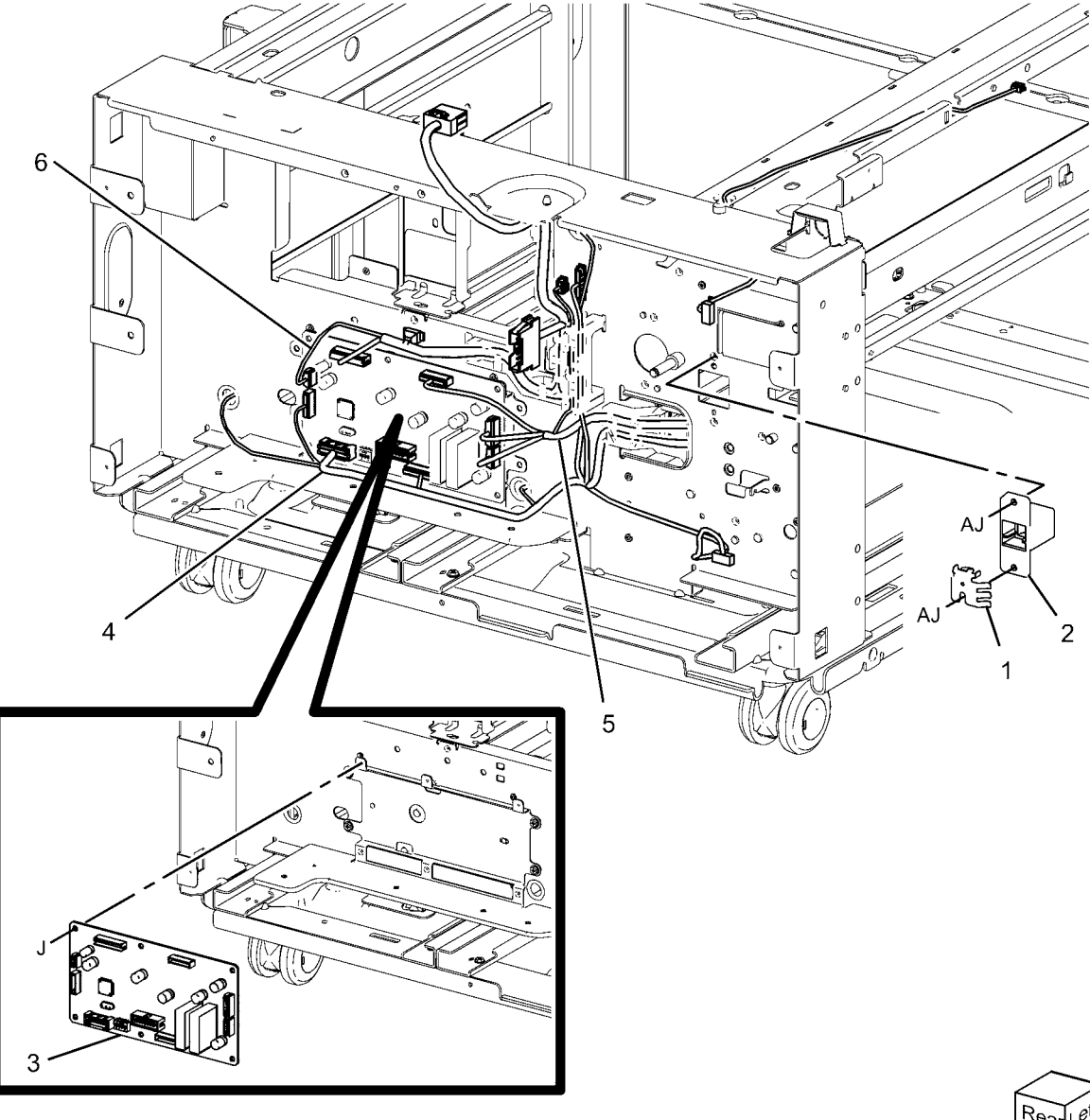

Rear Left 0511017A-NWD

-----

### PL 11.18 Covers

| PI | 1 | 1. | 1 | 8        |
|----|---|----|---|----------|
|    |   |    |   | <u> </u> |

8 {9,10

| Item | Part      | Description                       |
|------|-----------|-----------------------------------|
| 1    | 017K94570 | Caster Assembly                   |
| 2    | 017K94580 | Swizzle Caster                    |
| 3    | -         | Screw                             |
| 4    | _         | Screw (M4) (Not Spared)           |
| 5    | -         | Screw (M4)                        |
| 6    | 848E12720 | Top Cover                         |
| 7    | 848E12691 | Left Cover                        |
| 8    | 848K56600 | Rear Cover                        |
| 9    | -         | Cover (P/O PL 11.18 Item 8)       |
| 10   | -         | Blind Cover (P/O PL 11.18 Item 8) |
| 11   | 848E12702 | Right Cover                       |
| 12   | 868E15860 | Foot Bracket                      |
| 13   | -         | Foot Cover (Not Spared)           |
| 14   | 868E20860 | Foot Bracket                      |
| 15   | 848E45610 | Foot Cover                        |
| 16   | 017K94590 | Adjuster Foot Assembly            |
| 17   | -         | Docking Screw (Not Spared)        |
| 18   | -         | Docking Bracket (Not Spared)      |

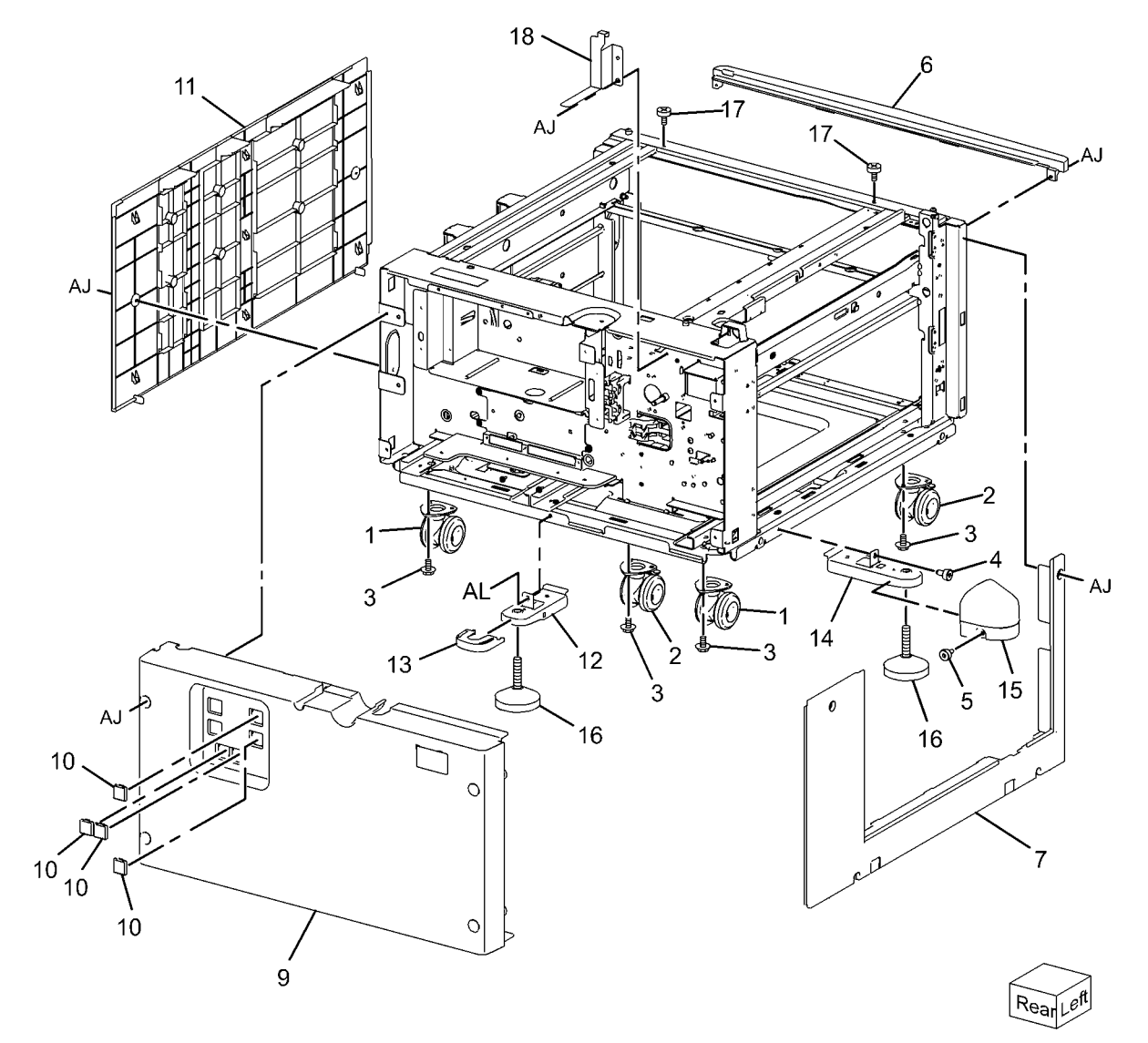

## PL 13.1 Bypass Tray Assembly (1 of 5)

| ltem | Part      | Description                     |
|------|-----------|---------------------------------|
| 1    | 059K73151 | Bypass Tray Assembly            |
| 2    | -         | Head Assembly (P/O PL 13.1 Item |
|      |           | 1)                              |
| 3    | 050K64540 | Tray Assembly                   |
| 4    | 897E04930 | Label (Instruction)             |
| 5    | 896E46040 | Label (Max)                     |
|      |           |                                 |

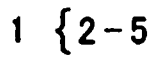

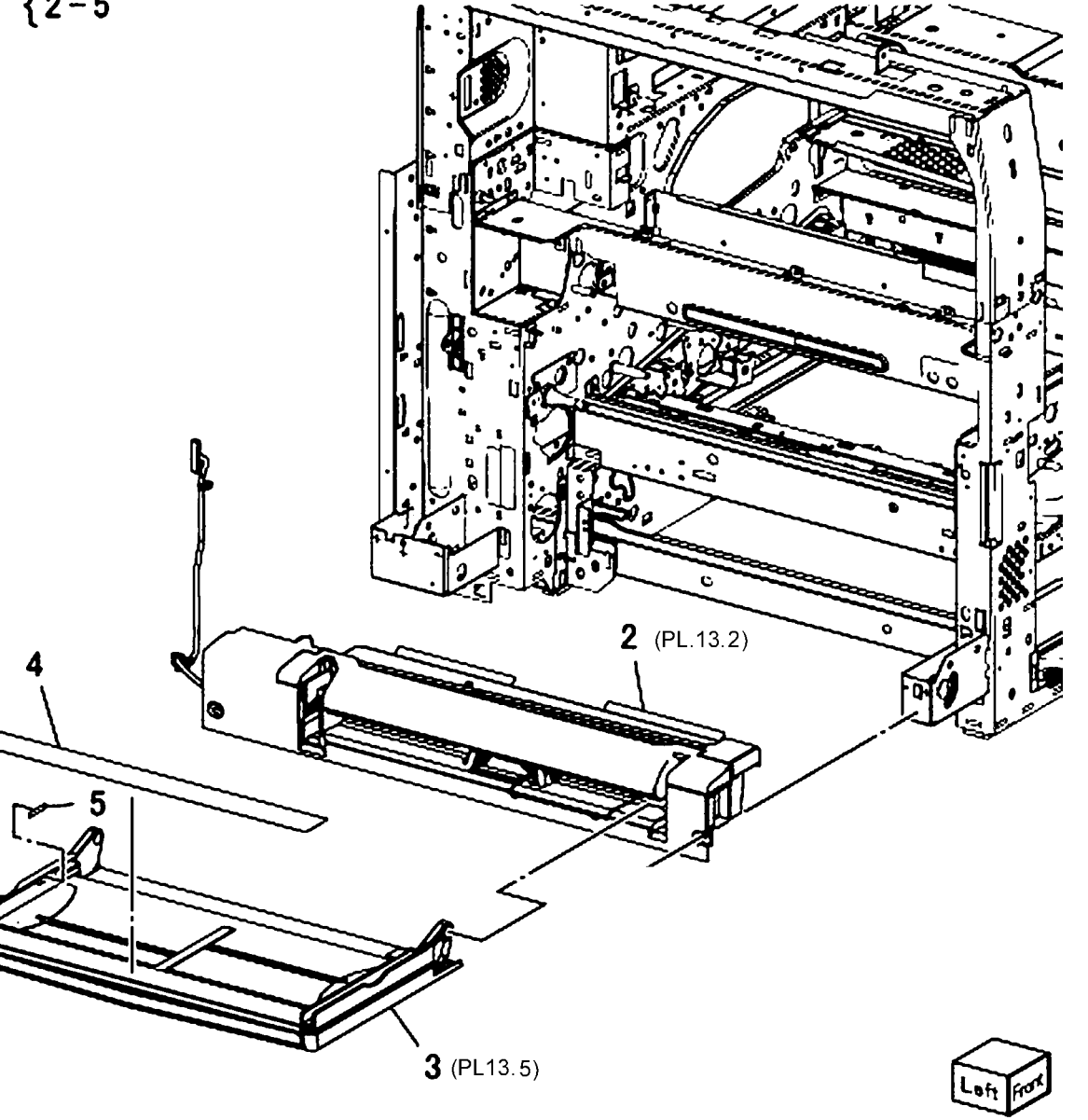

### PL 13.2 Bypass Tray Assembly (2 of 5)

| ltem | Part      | Description                                    |
|------|-----------|------------------------------------------------|
| 1    | -         | Upper Tray Assembly (P/O PL 13.1<br>Item 1)    |
| 2    | 801K40490 | Lower Tray Assembly                            |
| 3    | -         | Drive Bracket Assembly (P/O PL<br>13.1 Item 1) |
| 4    | -         | Gear (29T/19T) (P/O PL 13.1 Item<br>1)         |
| 5    | -         | Gear (31T/15T) (P/O PL 13.1 Item<br>1)         |
| 6    | 127K52790 | Feeder/Nudger Motor                            |
| 7    | -         | Sensor Bracket (P/O PL 13.1 Item 1)            |
| 8    | 930W00113 | Nudger Position Sensor                         |
| 9    | 848E44583 | Top Cover                                      |
| 10   | 120E29441 | Actuator                                       |
| 11   | -         | Harness Holder (P/O PL 13.1 Item 1)            |

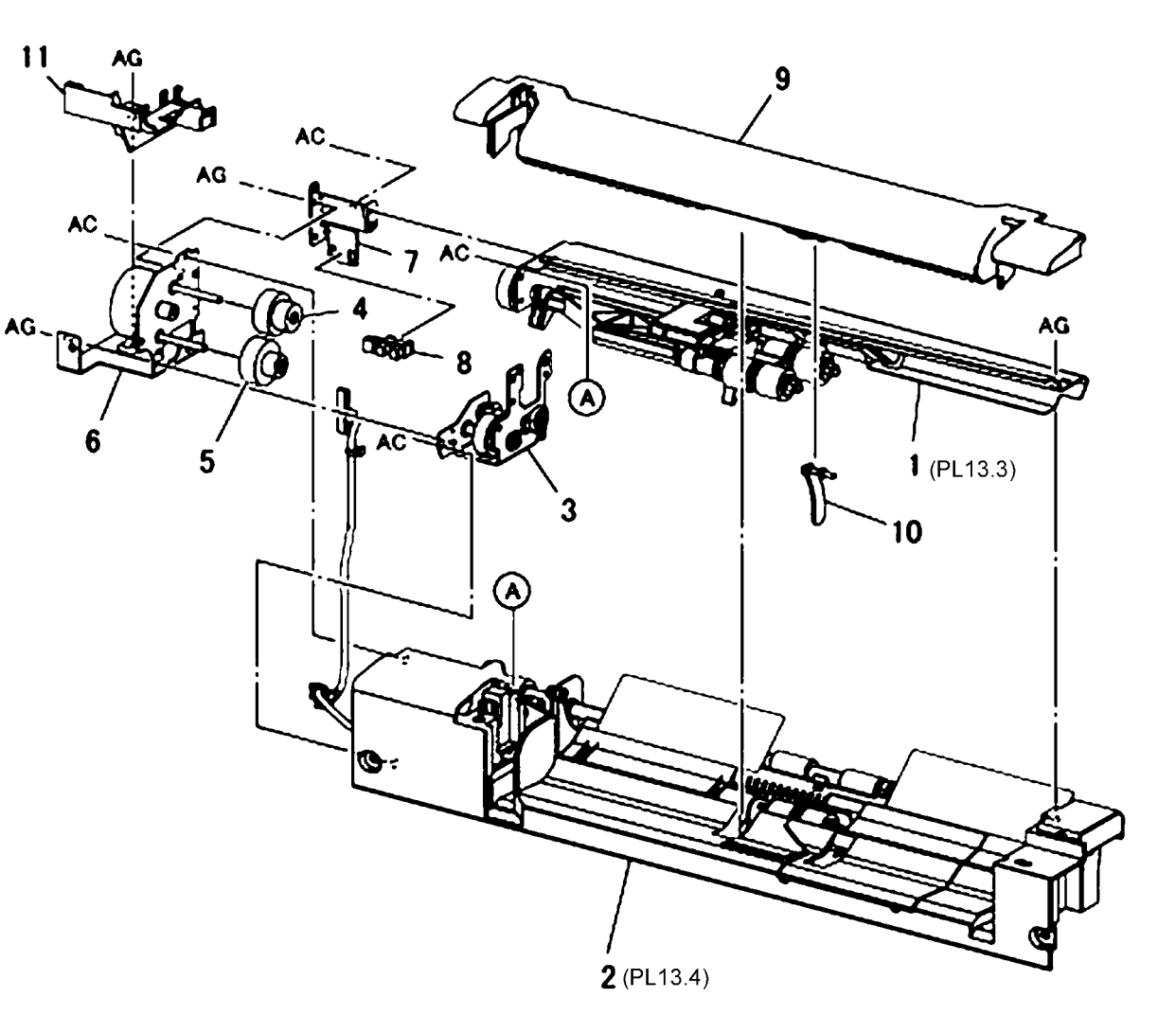

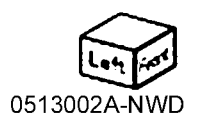

## PL 13.3 Bypass Tray Assembly (3 of 5)

| tem | Part      | Description                                  |
|-----|-----------|----------------------------------------------|
| 1   | -         | Pinch Chute Assembly (P/O PL<br>13.1 Item 1) |
| 2   | -         | Gear Support (P/O PL 13.1 Item 1)            |
| 3   | -         | Gear (21T) (P/O PL 13.1 Item 1)              |
| 4   | -         | Gear (23T) (P/O PL 13.1 Item 1)              |
| 5   | -         | Lock Stopper (P/O PL 13.1 Item 1)            |
| 6   | -         | Nudger Support (P/O PL 13.1 Item 1)          |
| 7   | -         | Nudger Shaft (P/O PL 13.1 Item 1)            |
| 8   | -         | Gear (25T) (P/O PL 13.1 Item 1)              |
| 9   | -         | Stopper (P/O PL 13.1 Item 1)                 |
| 10  | -         | Feed Shaft (P/O PL 13.1 Item 1)              |
| 11  | 413W85459 | Bearing                                      |
| 12  | 413W11660 | Sleeve Bearing                               |
| 13  | -         | Gear (30T) (P/O PL 13.1 Item 1)              |
| 14  | 005K08370 | One Way Clutch (22T)                         |
| 15  | _         | One Way Clutch (P/O PL 13.1 Item 1)          |
| 16  | -         | Spring (P/O PL 13.1 Item 1)                  |
| 17  | -         | Feed Roll, Nudger Roll (P/O PL               |
| 18  | _         | Guide (P/O PL 13.1 Item 1)                   |
| 19  | _         | Pinch Chute Assembly (P/O PI                 |
| 10  |           | 13.1 Item 1)                                 |
| 20  | -         | Spacer (P/O PL 13.1 Item 1)                  |
| 21  | -         | Shaft (P/O PL 13.1 Item 1)                   |
| 22  | 059E04040 | Pinch Roll                                   |
| 23  | 604K66430 | MSI Roll Kit (W/TAG P-002)                   |

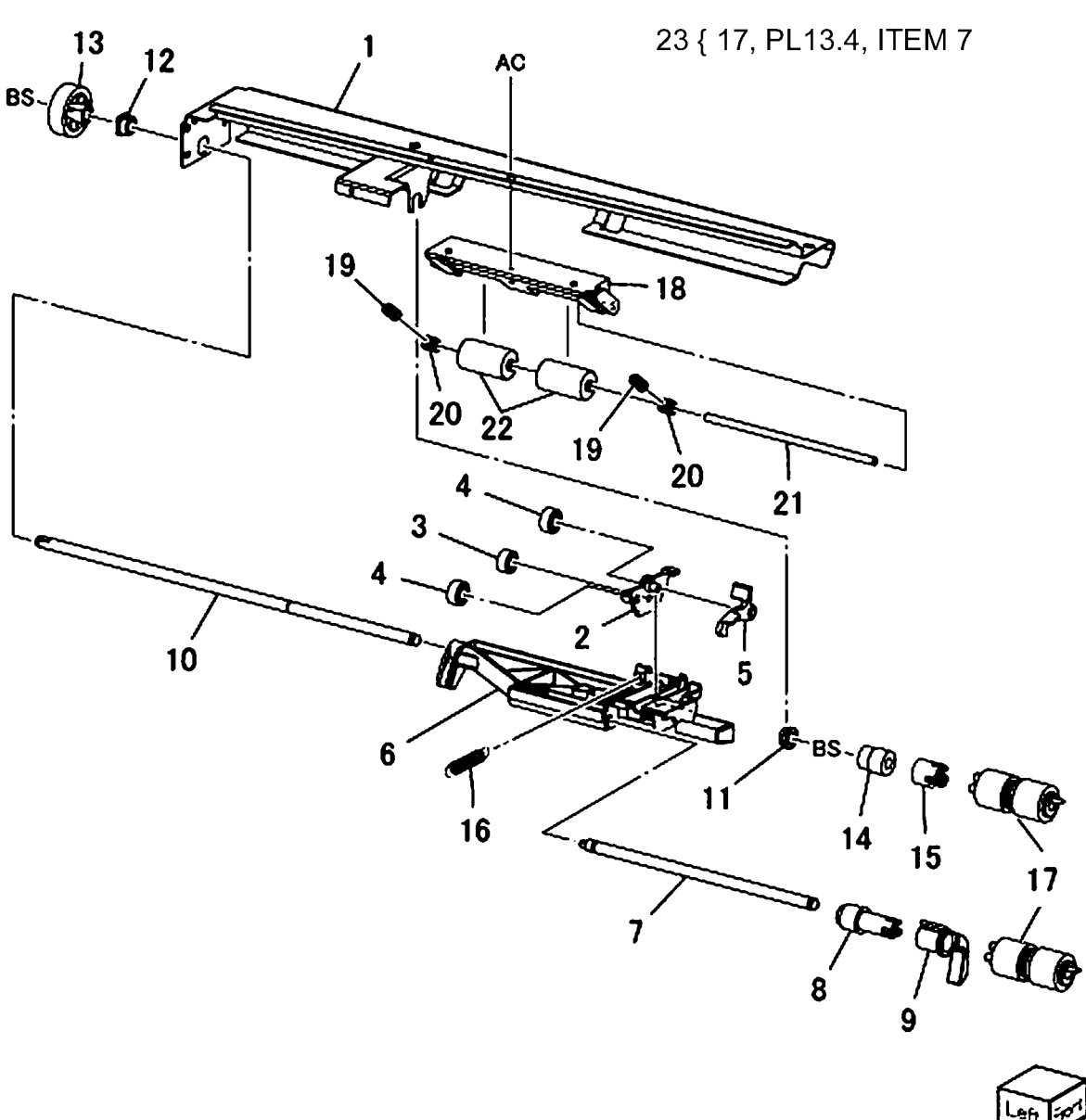

0513003B-NWD

## PL 13.4 Bypass Tray Assembly (4 of 5)

| ltem | Part      | Description                                |
|------|-----------|--------------------------------------------|
| 1    | -         | Tray 5 Lower Frame (P/O PL 13.2<br>Item 2) |
| 2    | 962K58261 | Tray Wire Harness                          |
| 3    | -         | Retard Support (P/O PL 13.2 Item 2)        |
| 4    | -         | Shaft (P/O PL 13.2 Item 2)                 |
| 5    | 005K83330 | Friction Clutch                            |
| 6    | 014E45030 | Spacer                                     |
| 7    | -         | Retard Roll (P/O PL 13.3 Item 23)          |
| 8    | -         | Retard Spring (P/O PL 13.2 Item 2)         |
| 9    | -         | Plate (P/O PL 13.2 Item 2)                 |
| 10   | 059K53691 | Drive Roll Assembly                        |
| 11   | -         | Collar (P/O PL 13.2 Item 2)                |
| 12   | -         | Gear (23T) (P/O PL 13.2 Item 2)            |
| 13   | -         | Sleeve Bearing (P/O PL 13.2 Item 2)        |
| 14   | 413W11860 | Sleeve Bearing                             |
| 15   | -         | Sensor Plate (P/O PL 13.2 Item 2)          |
| 16   | 130K72110 | Tray 5 Feed Out Sensor                     |
| 17   | 930W00113 | Tray 5 No Paper Sensor                     |
| 18   | 019E68980 | Bottom Pad                                 |
| 19   | 054E33950 | Front Chute                                |

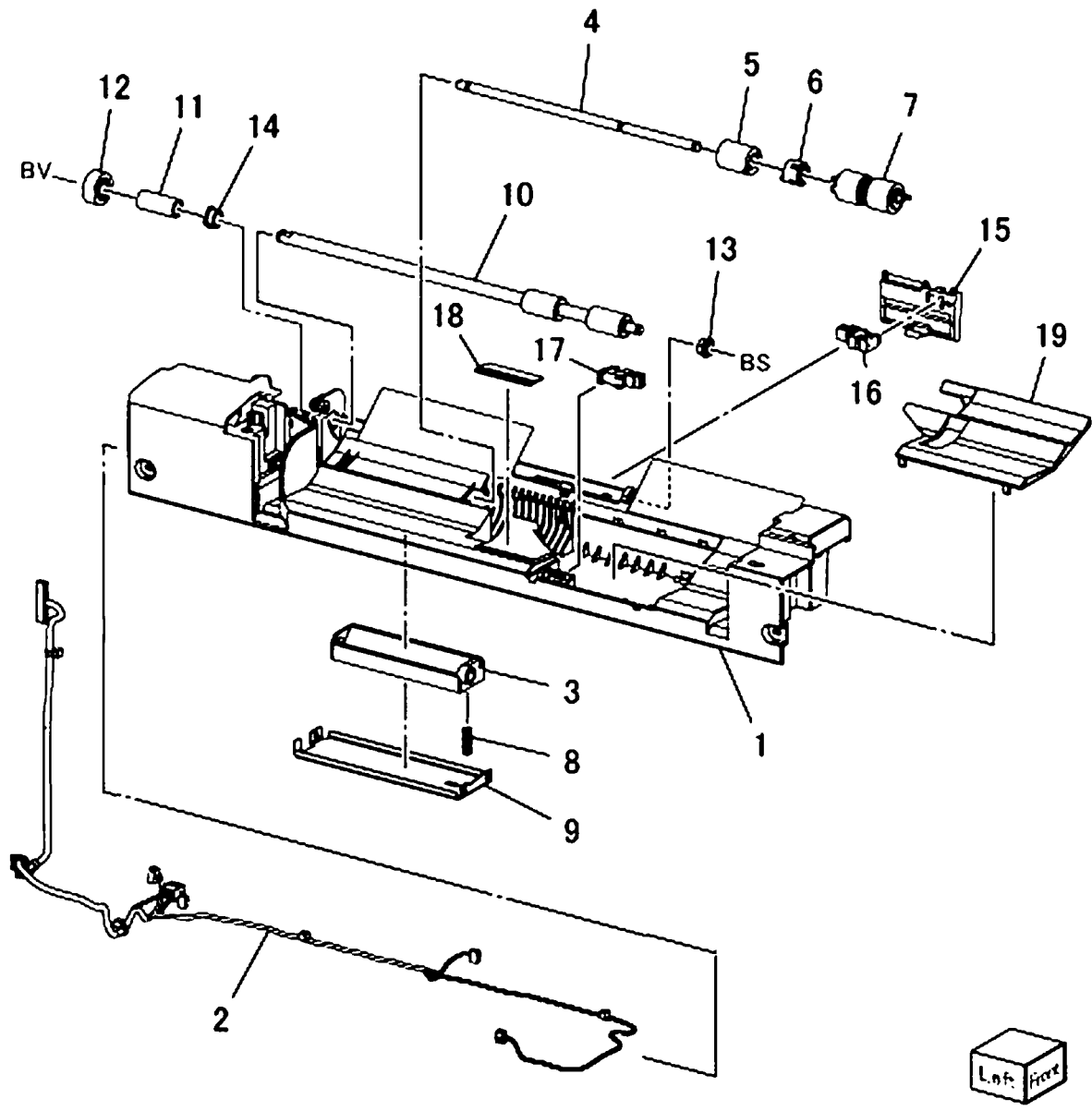

## PL 13.5 Bypass Tray Assembly (5 of 5)

| ltem | Part      | Description                        |
|------|-----------|------------------------------------|
| 1    | _         | Bypass Tray (P/O PL 13.1 Item 3)   |
| 2    | -         | Front Rack (P/O PL 13.1 Item 3)    |
| 3    | -         | Rear Rack (P/O PL 13.1 Item 3)     |
| 4    | 130K70660 | Paper Size Sensor                  |
| 5    | 007E79700 | Pinion Gear                        |
| 6    | -         | Front Side Guide (P/O PL 13.1 Item |
|      |           | 3)                                 |
| 7    | -         | Rear Side Guide (P/O PL 13.1 Item  |
|      |           | 3)                                 |
| 8    | -         | Wire Harness (P/O PL 13.1 Item 3)  |
| 9    | -         | Wire Harness (P/O PL 13.1 Item 3)  |
| 10   | -         | Plate (P/O PL 13.1 Item 3)         |
| 11   | -         | Extension Tray (L1) (P/O PL 13.1   |
|      |           | Item 3)                            |
| 12   | -         | Extension Tray (L2) (P/O PL 13.1   |
|      |           | Item 3)                            |
| 13   | 012E11760 | Sensor Link                        |
| 14   | 809E49930 | Sensor Spring                      |

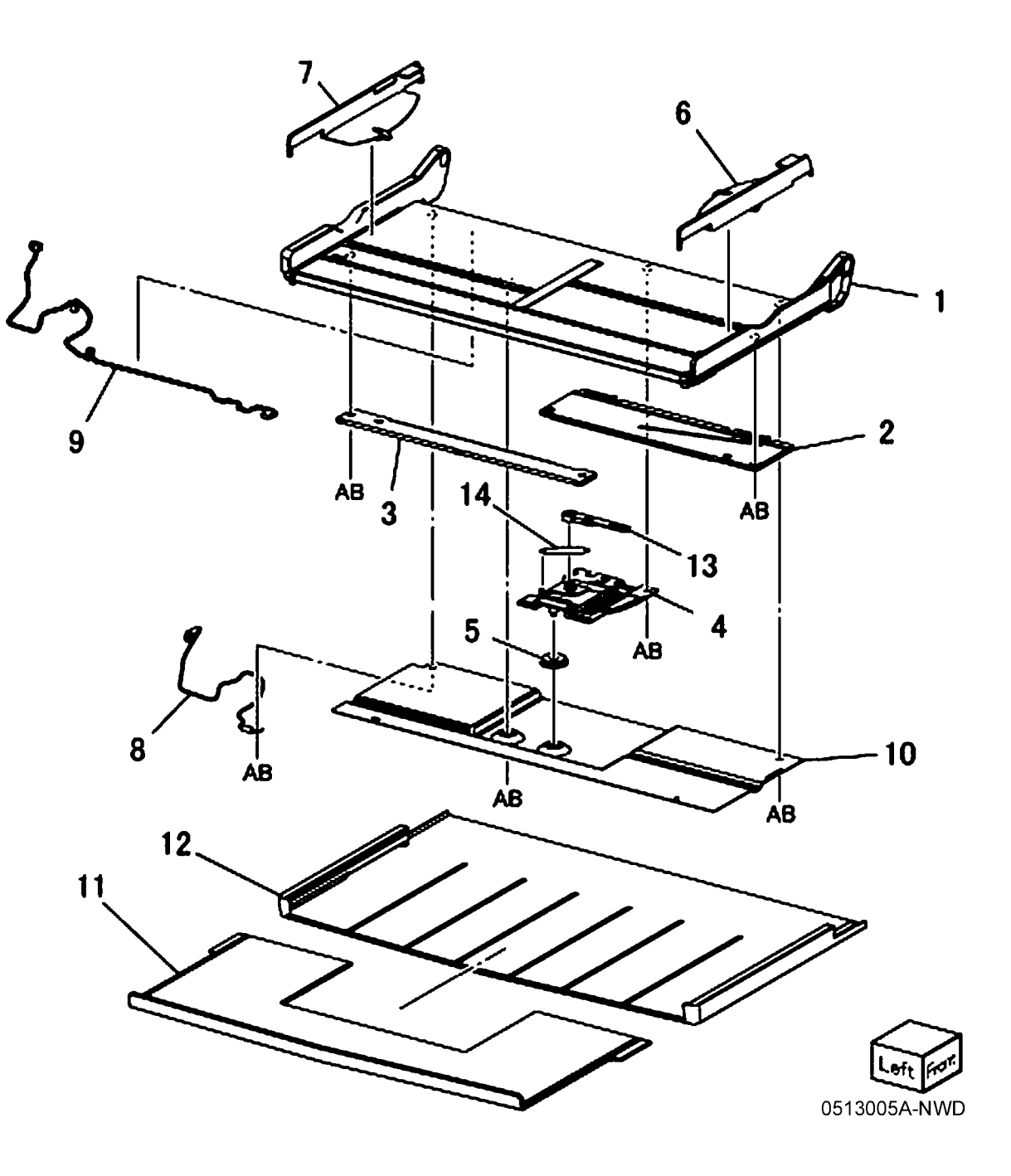

## PL 14.1 Left Hand Cover (1 of 2)

| Р | L. | 1. | 4 | 1 |
|---|----|----|---|---|
|   | _  |    | т |   |

| ltem | Part      | Description                                |
|------|-----------|--------------------------------------------|
| 1    | 849E97100 | Bracket                                    |
| 2    | 806E21420 | Shaft                                      |
| 3    | 896E89601 | Label                                      |
| 4    | 110E11980 | Cover Interlock Switch                     |
| 5    | -         | Left Hand Cover (Not Spared)<br>(REP 14.1) |
|      |           |                                            |

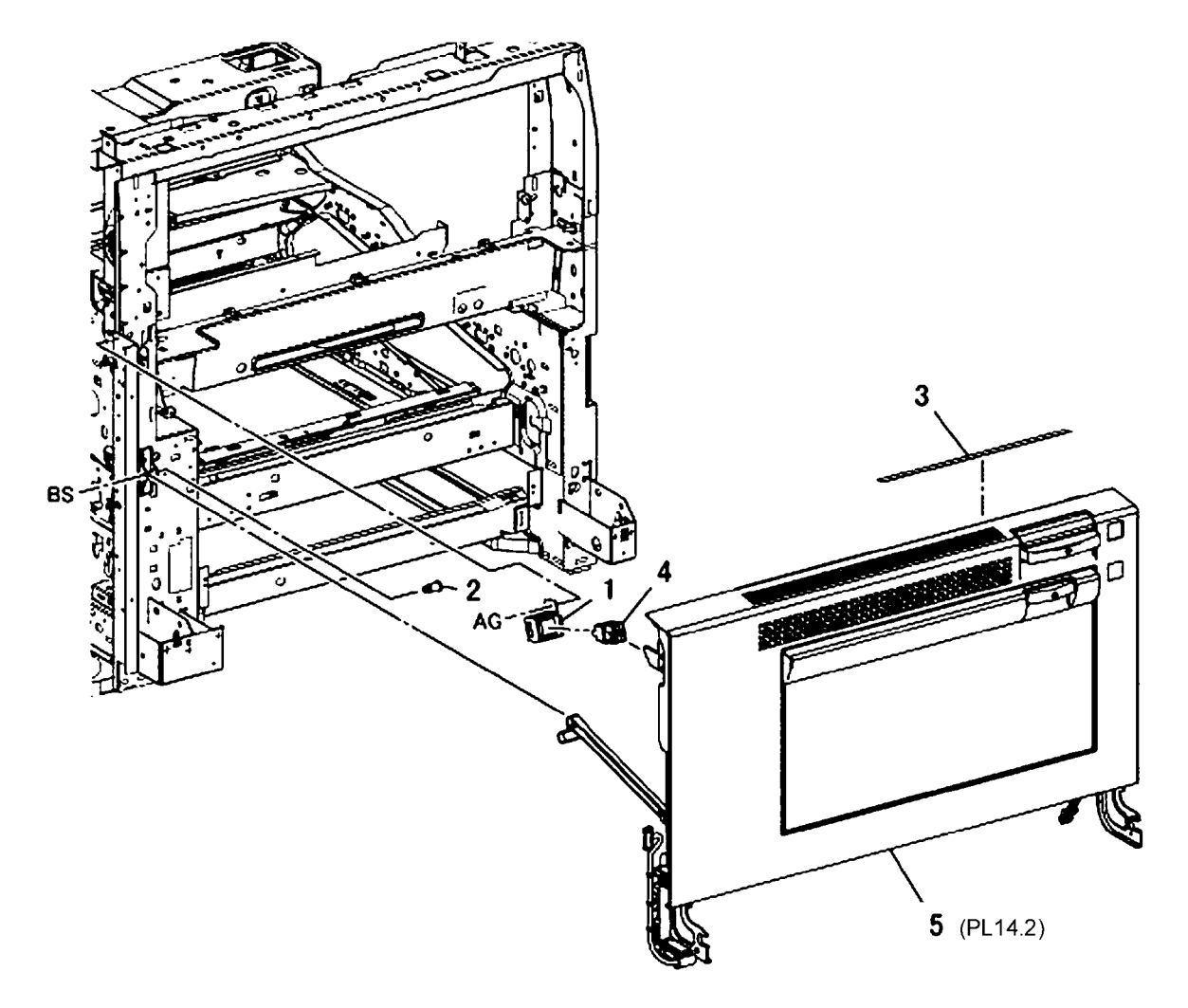

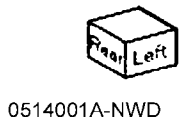

Initial Issue WorkCentre 7556 Family Service Documentation

## PL 14.2 Left Hand Cover (2 of 2)

| Item    | Part      | Description                                   | PL14.2     | C             |
|---------|-----------|-----------------------------------------------|------------|---------------|
| 1       | 008R13064 | 2nd BTR Unit (REP 9.9)                        | 5          | 2 { 3 - 10    |
| 2       | 848K45150 | Left Hand Cover Assembly (7525, 7530, 7535)   |            |               |
| -       | 848K45161 | Left Hand Cover Assembly (7545, 7556)         | A          |               |
| 3       | 059K66721 | Duplex Assembly (7545, 7556)<br>(REP 10.2)    | AJ         |               |
| -       | 059K66711 | Duplex Assembly (7525, 7530, 7535) (REP 10.2) | AC         |               |
| 4       | -         | Left Hand Cover (P/O PL 14.2 Item 2)          | 4          |               |
| 5       | 054E43022 | Left Hand Cover Chute                         |            |               |
| 6<br>7  | 012E15280 | Fuser Link                                    |            |               |
| 8       | -<br>-    | Left Hand Frame Assembly (P/O                 |            |               |
|         |           | PL 14.2 Item 2)                               |            |               |
| 9<br>10 | _         | Front Latch (P/O PL 14.2 Item 2)              |            |               |
| 10      |           |                                               |            |               |
|         |           |                                               |            |               |
|         |           |                                               | 8 (PL14.3) |               |
|         |           |                                               |            |               |
|         |           |                                               |            | -             |
|         |           |                                               | AJ         | AT A          |
|         |           |                                               | AC         |               |
|         |           |                                               |            |               |
|         |           |                                               | 9 7        |               |
|         |           |                                               |            | je je         |
|         |           |                                               | AG         |               |
|         |           |                                               |            |               |
|         |           |                                               |            | ₽.C.II \\ AG  |
|         |           |                                               | AC         |               |
|         |           |                                               |            |               |
|         |           |                                               | AC AC      |               |
|         |           |                                               |            | $\Gamma$      |
|         |           |                                               |            | 1 Front Right |
|         |           |                                               |            | 0514002A-NWD  |

#### PL 14.3 Left Hand Cover Assembly (1 of 2)

| PL14. | 3 |
|-------|---|
|-------|---|

| ltem | Part      | Description                         |
|------|-----------|-------------------------------------|
| 1    | 849E97370 | Rear Support                        |
| 2    | 868E05450 | Front Support                       |
| 3    | 054K42161 | Pinch Chute Assembly                |
| 4    | -         | Chute Assembly (P/O PL 14.3 Item 3) |
| 5    | 059K56660 | Pinch Roll Assembly                 |
| 6    | -         | Pulley (P/O PL 14.3 Item 3)         |
| 7    | -         | Spring (P/O PL 14.3 Item 3)         |
| 8    | 062E12020 | Reflector                           |
| 9    | -         | Holder (P/O PL 14.3 Item 3)         |
| 10   | -         | Cap (P/O PL 14.3 Item 3)            |
| 11   | -         | Chute Support (P/O PL 14.2 Item 8)  |
| 12   | 809E65260 | Spring                              |
| 13   | 054K35160 | Duplex Chute Assembly               |
| 14   | 809E76900 | Spring                              |
| 15   | 848K02612 | 2nd Bias Housing                    |
| 16   | -         | Spring (P/O PL 14.2 Item 8)         |
| 17   | 011E24361 | Front Latch Lever                   |
| 18   | 011E20740 | Rear Latch Lever                    |
| 19   | -         | Latch Plate (P/O PL 14.2 Item 8)    |
| 20   | 120E29330 | Actuator                            |

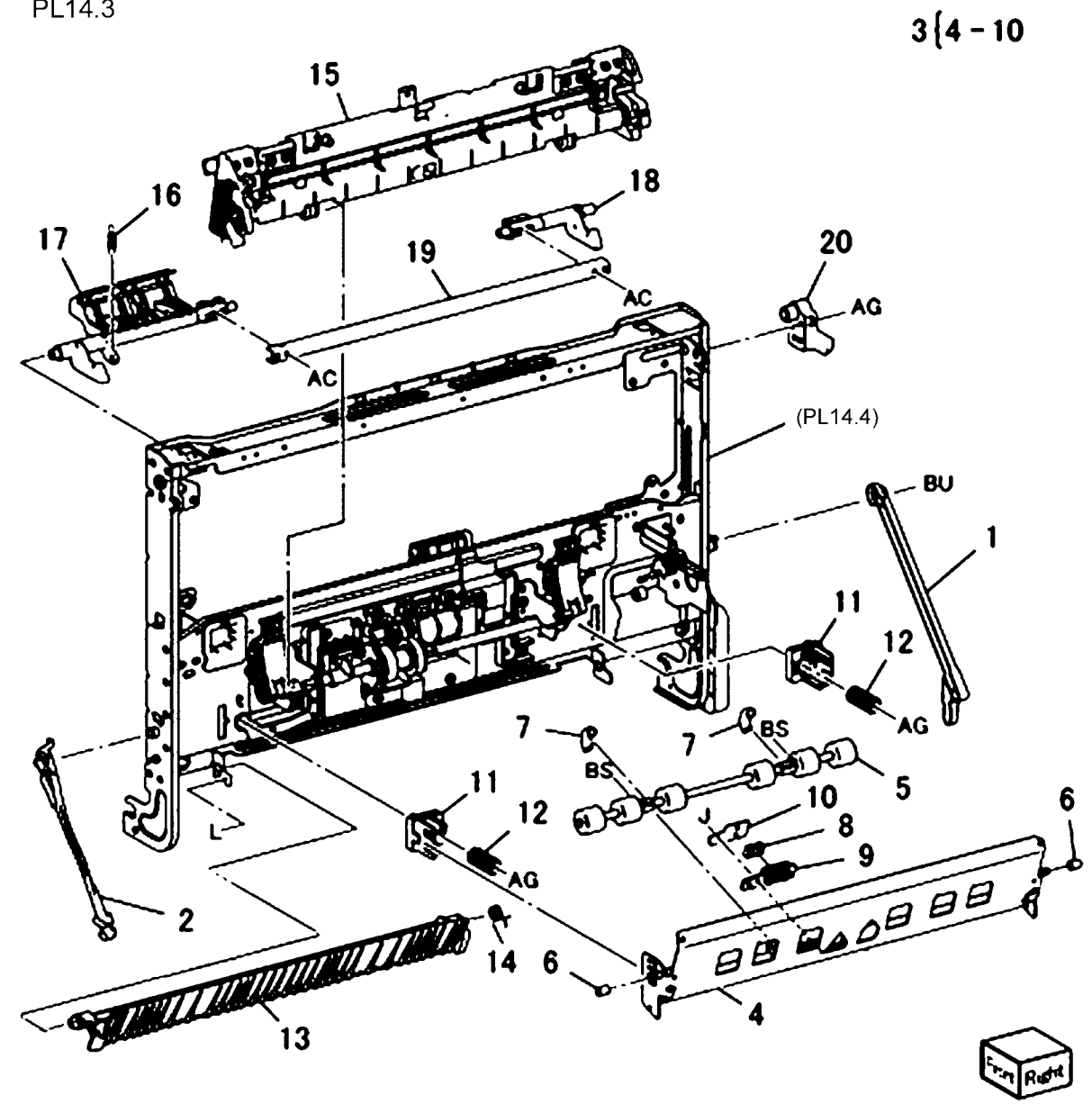

# PL 14.4 Left Hand Cover Assembly (2 of 2)

| Item | Part      | Description                                  |
|------|-----------|----------------------------------------------|
| 1    | -         | Harness Holder (P/O PL 14.2 Item             |
| 2    | -         | 2)<br>Harness Holder (P/O PL 14.2 Item<br>2) |
| 3    | -         | Frame Assembly (P/O PL 14.2 Item 2)          |
| 4    | 006K86160 | Retard Shaft Assembly                        |
| 5    | -         | Conductor Assembly (P/O PL 14.2 Item 2)      |
| 6    | -         | Conductor Assembly (P/O PL 14.2 Item 2)      |
| 7    | 930W00111 | 2nd BTR Contact Retract Sensor               |
| 8    | 127K52251 | 2nd BTR Contact Retract Motor<br>Assembly    |
| 9    | _         | Sensor Holder (P/O PL 14.2 Item 2)           |
| 10   | 130K87770 | POB Sensor                                   |
| 11   | 962K78500 | Harness Assembly (7545, 7556)                |
| -    | 962K79270 | Harness Assembly (7525, 7530, 7535)          |
| 12   | 012K94970 | 2nd Link Assembly                            |
| 13   | 413W11360 | Sleeve Bearing                               |
| 14   | -         | Shaft (P/O PL 14.2 Item 2)                   |
| 15   | -         | Harness Guide (P/O PL 14.4 Item<br>4)        |
| 16   | -         | Harness Guide (P/O PL 14.4 Item<br>4)        |
| 17   | -         | ,<br>Retract Shaft (P/O PL 14.4 Item 4)      |
| 18   | -         | Retract Cam (P/O PL 14.4 Item 4)<br>(ACO)    |
| 19   | _         | Pin (P/O PL 14.4 Item 4)                     |
| 20   | 120E28260 | Retract Actuator                             |
| 21   | 413W14860 | Bearing                                      |

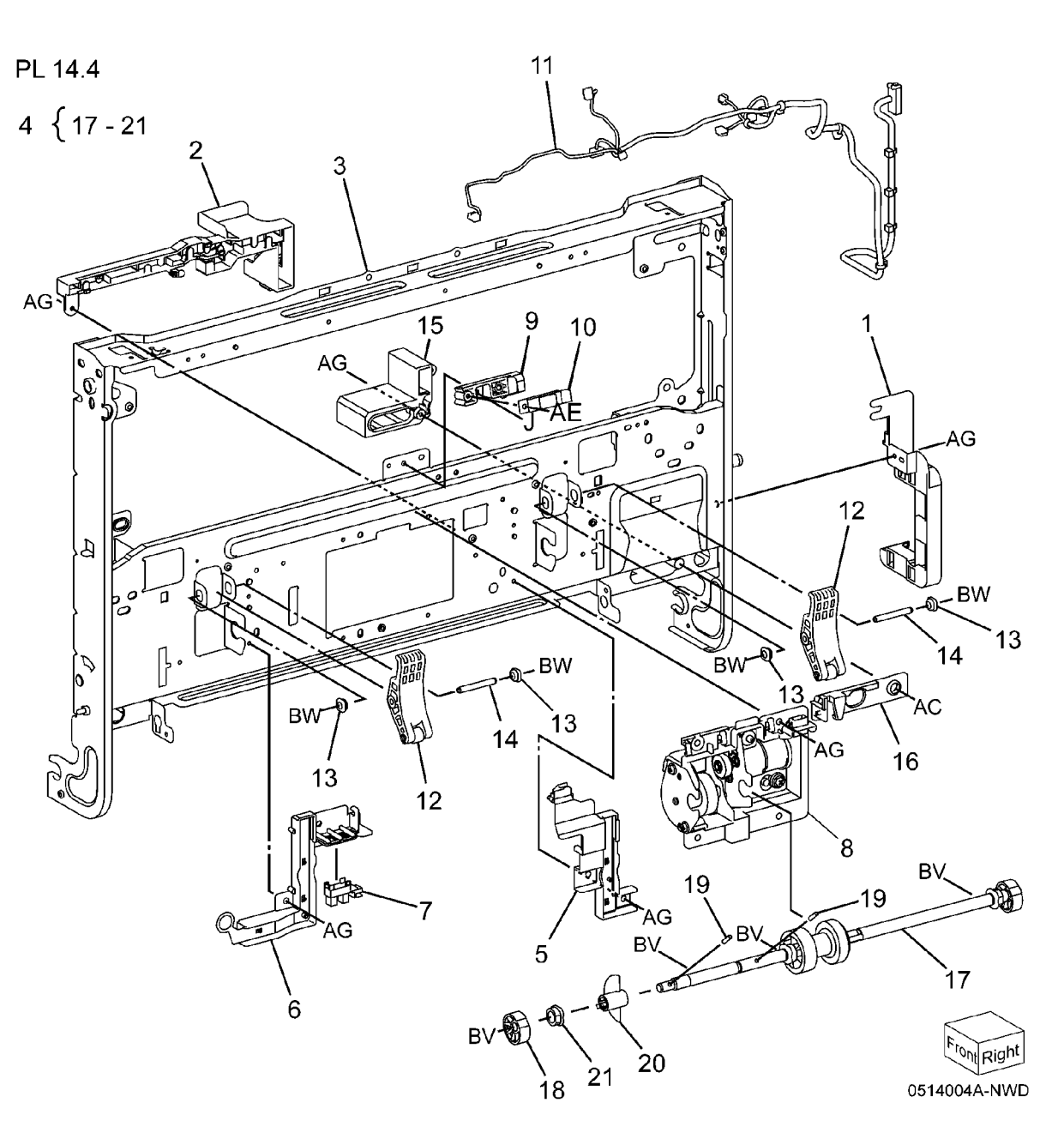

## PL 14.5 Duplex Assembly (1 of 2)

| ltem | Part      | Description                     |
|------|-----------|---------------------------------|
| 1    | 848E24142 | Duplex Cover                    |
| 2    | 011E23681 | Duplex Lever                    |
| 3    | -         | Level Cover (Not Spared)        |
| 4    | 930W00113 | Duplex Wait Sensor              |
| 5    | 809E75990 | Spring                          |
| 6    | 127K58390 | Duplex Motor (7525, 7530, 7535) |
| -    | 127K60820 | Duplex Motor (7545, 7556)       |
| 7    | 962K60701 | Wire Harness                    |
| 8    | 413W11360 | Duplex Cover Switch             |
| 9    | 120E32340 | Actuator                        |
| 10   | 809E75960 | Spring                          |
|      |           |                                 |

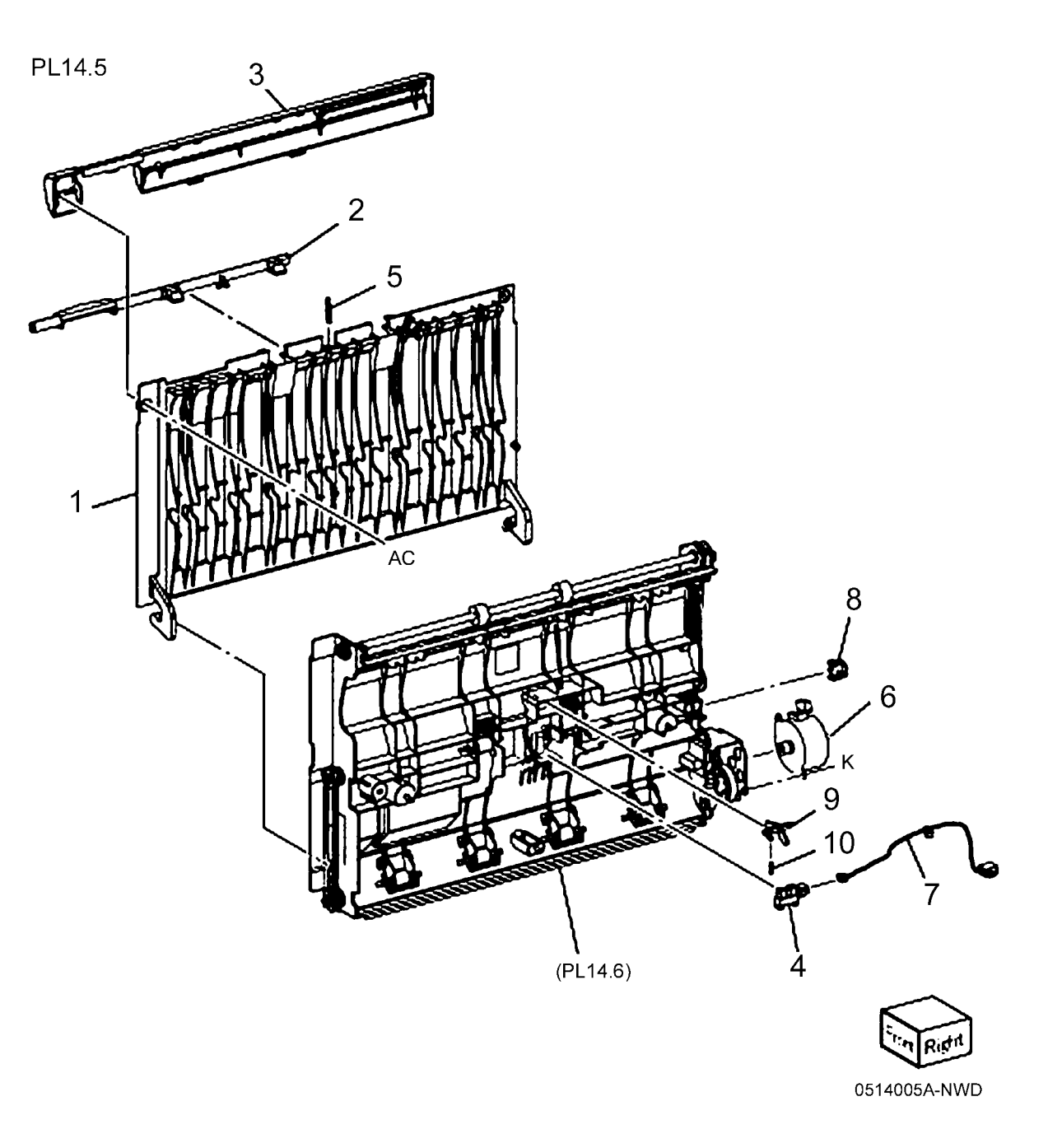

### PL 14.6 Duplex Assembly (2 of 2)

| ltem | Part      | Description                                         |
|------|-----------|-----------------------------------------------------|
| 1    | -         | Inner Chute (P/O PL 14.2 Item 3)                    |
| 2    | 059E04010 | Duplex Pinch Roll (7525, 7530, 7535)                |
| 3    | 809E89870 | Pinch Spring 1                                      |
| 4    | 809E75530 | Pinch Spring 2                                      |
| 5    | -         | Lower Chute (P/O PL 14.2 Item 3)                    |
| 6    | 059K53880 | Duplex Roller 1                                     |
| 7    | 059K53890 | Duplex Roller 2                                     |
| 8    | 059K53900 | Duplex Roller 3 (W/O TAG P-001)                     |
| -    | -         | Duplex Roller 3 (P/O PL 14.6 Item 20) (W/TAG P-001) |
| 9    | -         | Duplex Rear Frame (P/O PL 14.2<br>Item 3)           |
| 10   | 807E30550 | Idle Gear (13T/23T) (7545, 7555)                    |
| -    | 807E21210 | Idle Gear (13T/46T) (7525, 7530, 7535)              |
| 11   | 029E45400 | Pin                                                 |
| 12   | 007K14860 | Gear Assembly (W/O TAG P-001)                       |
| -    | -         | Helical Gear (P/O PL 14.6 Item 20)<br>(W/TAG P-001) |
| 13   | -         | Sleeve Bearing (P/O PL 14.2 Item 3)                 |
| 14   | -         | Sleeve Bearing (P/O PL 14.2 Item 3)                 |
| 15   | 023E26770 | Belt                                                |
| 16   | 023E27480 | Belt                                                |
| 17   | 020E45140 | Pulley                                              |
| 18   | 806E31100 | Shaft (7545, 7556)                                  |
| 19   | 059E06380 | Duplex Pinch Roll (7545, 7556)                      |
| 20   | 604K63890 | Duplex Roller Kit (W/TAG P-001)                     |

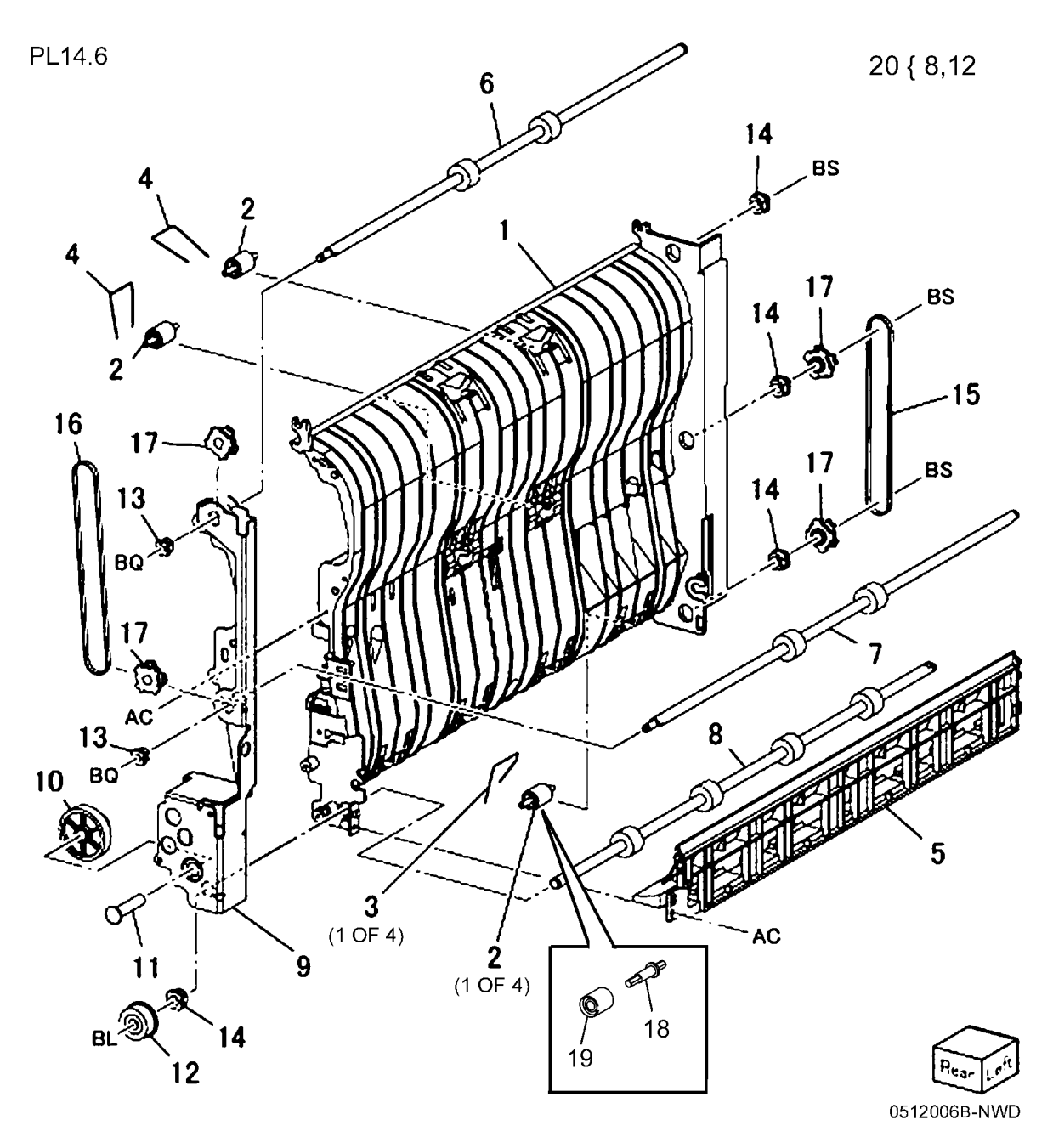

## PL 15.1 Registration (1 of 2)

| ltem | Part       | Description                                |
|------|------------|--------------------------------------------|
| 1    | 121K41242  | Takeaway Clutch (7525, 7530,<br>7535)      |
| 2    | 806E21441  | Shaft (7525, 7530, 7535)                   |
| 3    | 807E20050  | Gear (40T)                                 |
| 4    | 013E33420  | Bearing                                    |
| 5    | 013E33460  | Takeaway Bearing (7525, 7530,              |
|      |            | 7535)                                      |
| 6    | -          | Bracket (Not Spared) (7525, 7530,          |
|      |            | 7535)                                      |
| 7    | -          | Bracket (Not Spared)                       |
| 8    | 059K66652  | Registration Transport Assembly            |
| 0    | 107/60770  | (REP 7.24)<br>Taka Away Matar (7545, 7556) |
| 9    | 127 100770 | Take Away Motor (7545, 7556)               |
| 10   | 800E30380  | Shall (7545, 7556)                         |
| 11   | 013E36280  | Bearing (7545, 7556)                       |
| 12   | 068K67130  | Bracket (7545, 7556)                       |
| 13   | 807E30540  | Gear (29T) (7545, 7556)                    |
| 14   | 807E30531  | Gear (60T) (7545, 7556)                    |
|      |            |                                            |

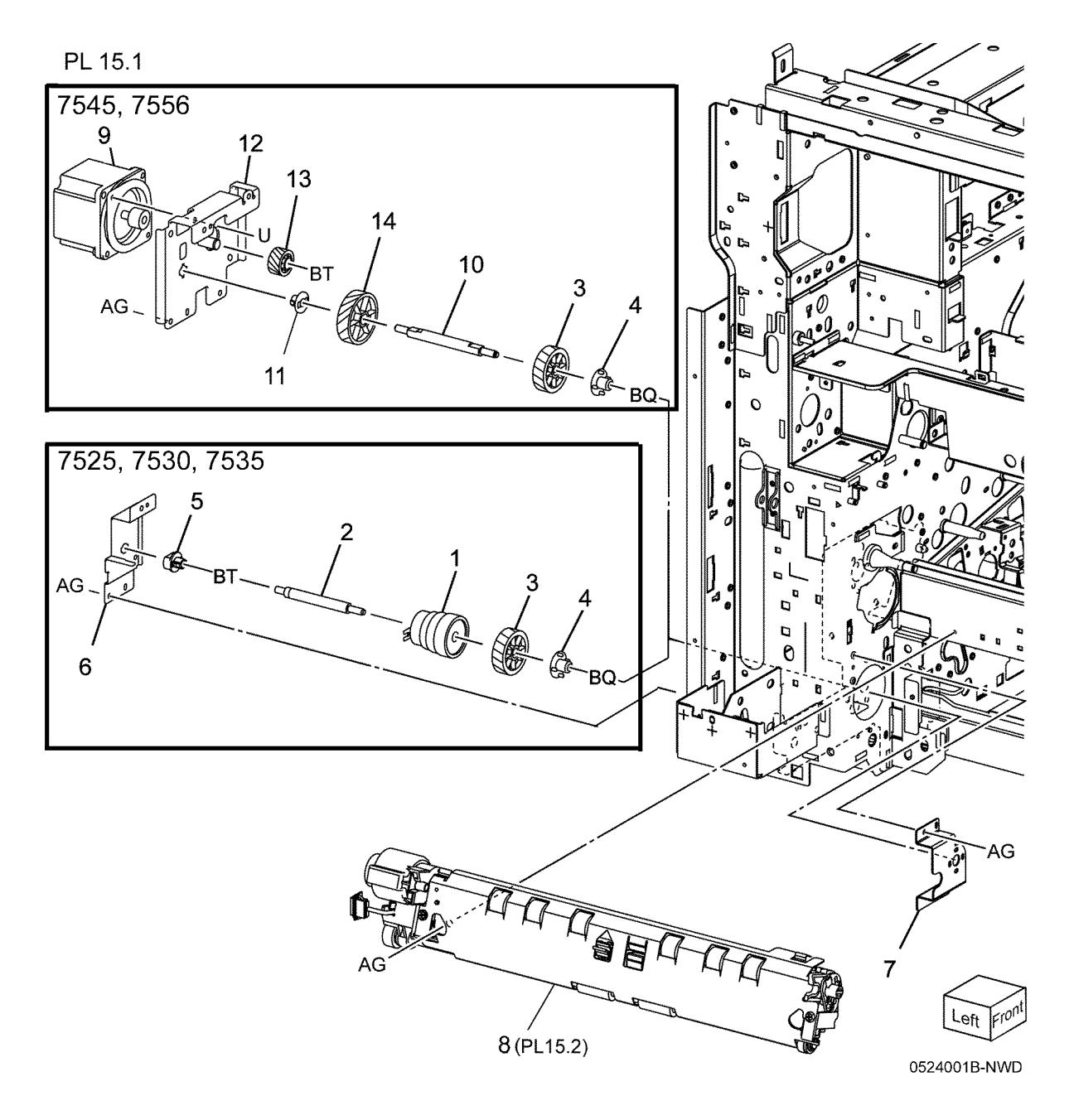

## PL 15.2 Registration (2 of 2)

| ltem | Part      | Description                                    |
|------|-----------|------------------------------------------------|
| 1    | 059K75590 | Registration Roll                              |
| 2    | 013E40520 | Bearing                                        |
| 3    | 413W11860 | Sleeve Bearing                                 |
| 4    | 121K46000 | Registration Clutch                            |
| 5    | 054E33634 | Registration Chute                             |
| 6    | 054K46580 | Inlet Chute Assembly                           |
| 7    | 130K69250 | OHP Sensor                                     |
| 8    | -         | Cap (P/O PL 15.1 Item 8)                       |
| 9    | 019E70090 | Sensor Holder                                  |
| 10   | 930W00111 | Registration Sensor                            |
| 11   | 120E29700 | Actuator                                       |
| 12   | 809E78760 | Spring                                         |
| 13   | -         | Registration Wire Harness (P/O PL 15.1 Item 8) |
| 14   | 014E60380 | Skew Adjust Block                              |
| 15   | 103E45060 | Inlet Resistor                                 |
| 16   | _         | Conductor (In) (P/O PL 15.1 Item               |
|      |           | 8)                                             |
| 17   | -         | Conductor (Out) (P/O PL 15.1 Item 8)           |
| 18   | 059K53370 | Takeaway Roll                                  |
| 19   | 807E20190 | Gear (23T)                                     |
| 20   | -         | Conductor (P/O PL 15.1 Item 8)                 |
| 21   | -         | Conductor (P/O PL 15.1 Item 8)                 |
|      |           |                                                |

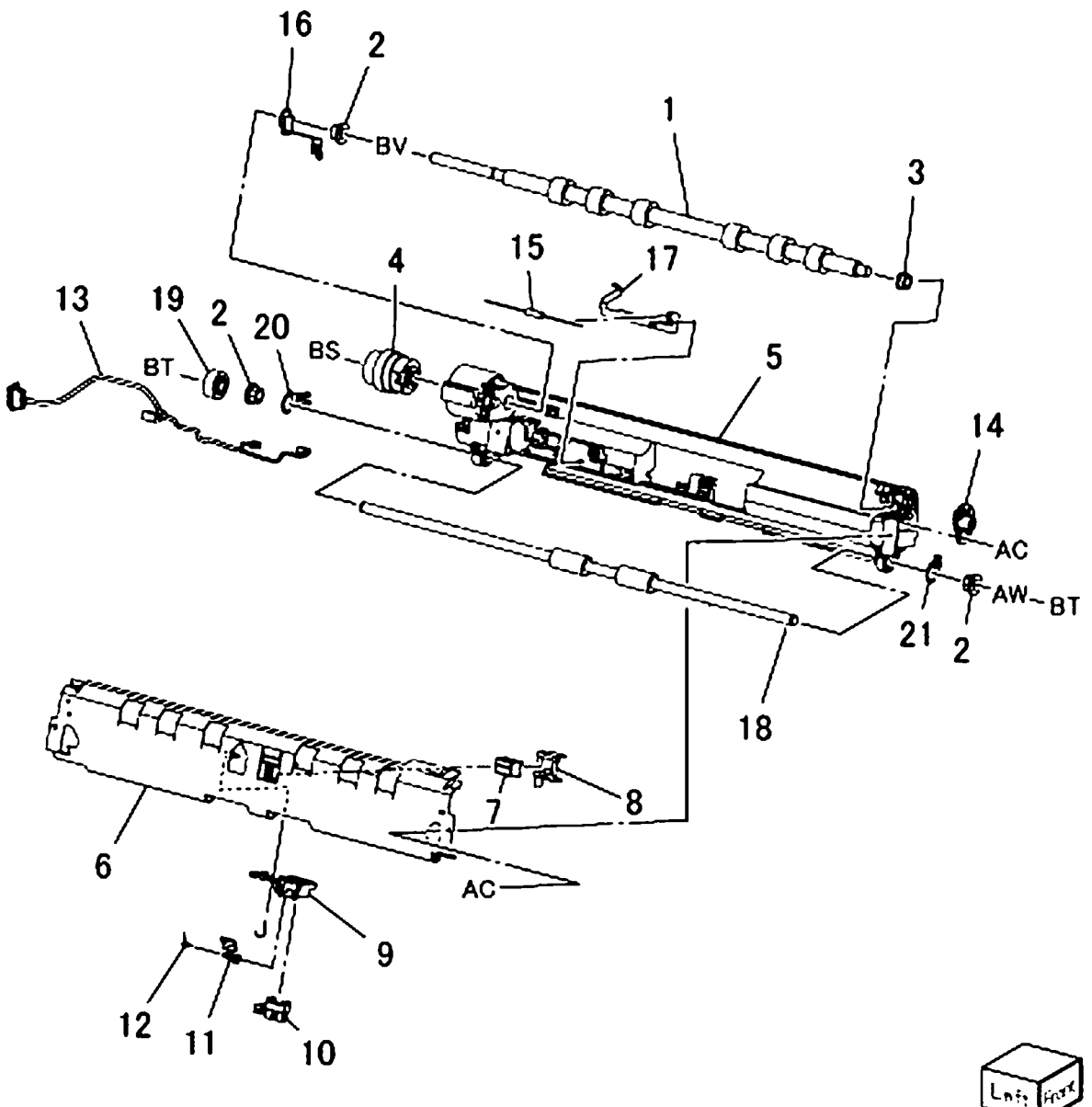

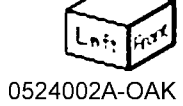

### PL 17.1 Exit 1/OCT, Exit 2

| ltem | Part      | Description                        |
|------|-----------|------------------------------------|
| 1    | _         | Exit/OCT 1 Assembly (REF: PL       |
|      |           | 17.2) (REP 11.1)                   |
| 2    | -         | Motor Cover (Not Spared)           |
| 3    | -         | Washer (Not Spared)                |
| 4    | 930W00113 | Exit 1 OCT Home Position Sensor    |
| 5    | 807E20620 | Gear (19T)                         |
| 6    | 013E33410 | Bearing                            |
| 7    | 036K92030 | Paper Weight                       |
| 8    | 059K68325 | Exit 2 Assembly (7545, 7556)       |
| -    | 059K68315 | Exit 2 Assembly (7525, 7530, 7535) |
|      |           | (REP 11.2)                         |
| 9    | 055E58970 | Exit 1 Guard                       |

PL 17.1

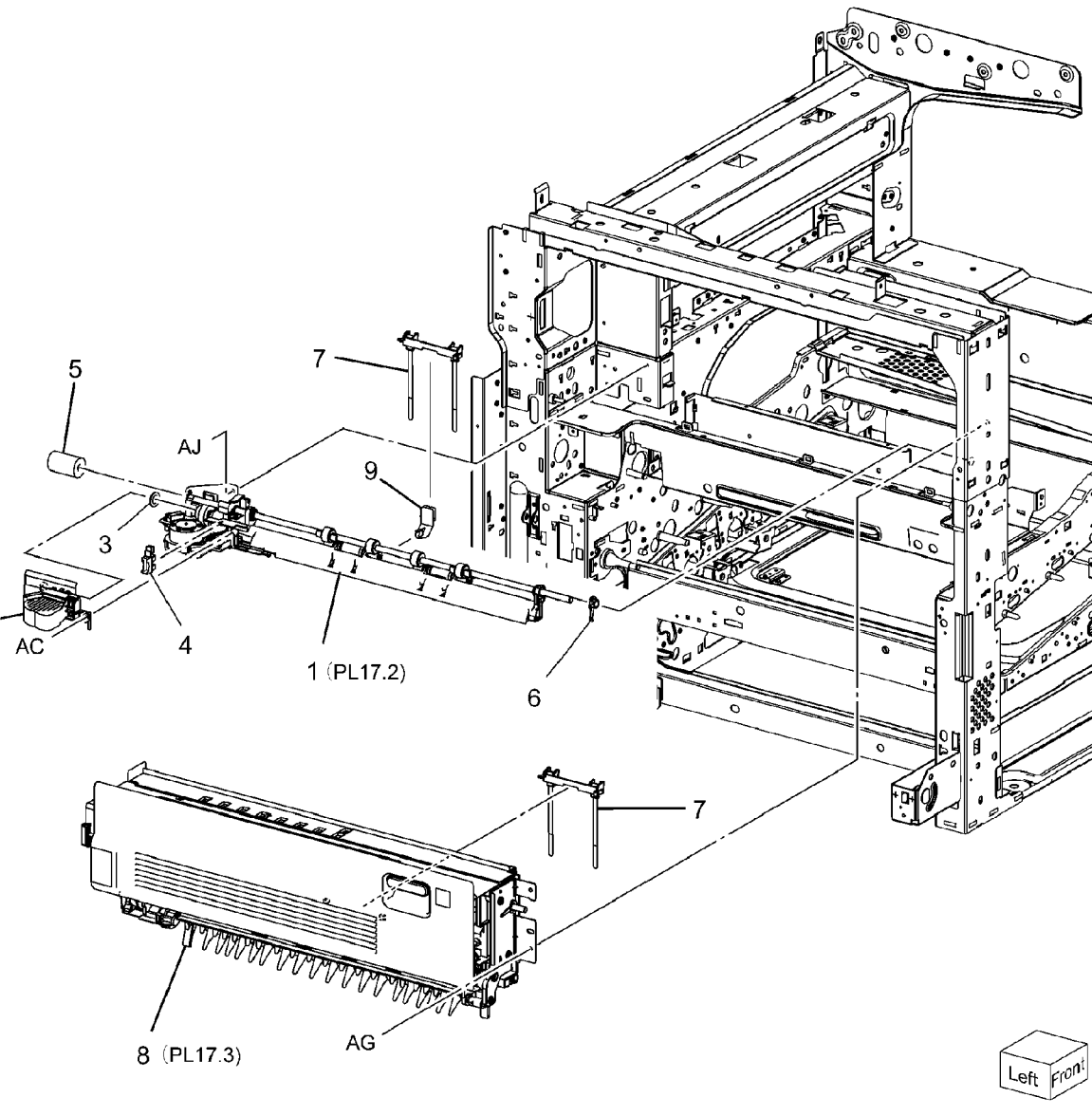

## PL 17.2 Exit 1/OCT

| ltem | Part      | Description                       |
|------|-----------|-----------------------------------|
| 1    | 801K42601 | Exit 1 Base Assembly (7545, 7556) |
| -    | 801K42591 | Exit 1 Base Assembly (7525, 7530, |
|      |           | 7535)                             |
| 2    | -         | Exit 1 Base (P/O PL 17.2 Item 1)  |
| 3    | -         | Exit 1 Gear (P/O PL 17.2 Item 1)  |
| 4    | 127K60880 | Exit 1 OCT Motor (7545, 7556)     |
| -    | 127K52280 | Exit 1 OCT Motor (7525, 7530,     |
|      |           | 7535)                             |
| 5    | -         | OCT Gear (P/O PL 17.2 Item 1)     |
| 6    | 013E30050 | Bearing (P/O PL 17.2 Item 1)      |
| 7    | -         | Ground Plate (Not Spared)         |
| 8    | -         | OCT Chute (Not Spared)            |
| 9    | -         | OCT 1 Roller                      |
| 10   | -         | Exit Pinch Spring                 |
| 11   | 413W11660 | Sleeve Bearing                    |
| 12   | 059K65781 | Exit Pinch Roller                 |
| 13   | 054K44141 | Oct 1 Assembly                    |
| 14   | -         | Sensor (P/O PL 17.2 Item 1)       |
| 15   | -         | Exit Guard (P/O PL 17.2 Item 13)  |
|      |           |                                   |

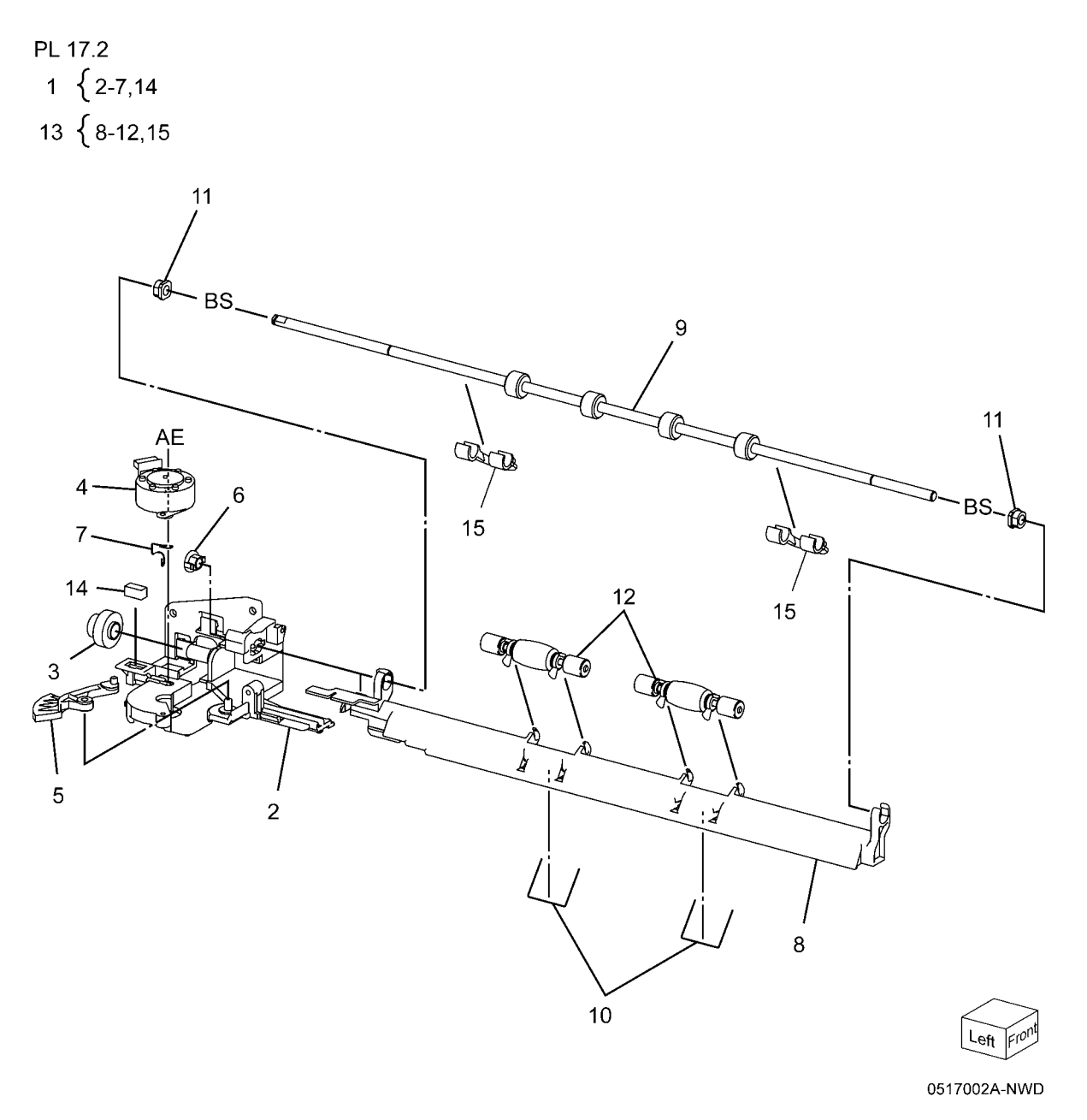

## PL 17.3 Exit 2 (1 of 3)

| ltem | Part      | Description                        |
|------|-----------|------------------------------------|
| 1    | 003E76760 | Exit 2 Front Stopper               |
| 2    | -         | Bearing (P/O PL 17.1 Item 8)       |
| 3    | -         | Exit 2 Chute (Not Spared)          |
| 4    | 054E41621 | Left Hand High Chute               |
| 5    | 059K53741 | Inverter Roll                      |
| 6    | 413W14760 | Sleeve Bearing                     |
| 7    | -         | Gear (22T) (P/O PL 17.1 Item 8)    |
| 8    | -         | Ground Plate (P/O PL 17.1 Item 8)  |
| 9    | -         | Exit 2 Drive Assembly (P/O PL 17.1 |
|      |           | Item 8)                            |
| 10   | -         | Tray 2 Guide (P/O PL 17.3 Item 17) |
| 11   | -         | Gate 1 Spring (P/O PL 17.3 Item    |
|      |           | 17)                                |
| 12   | -         | Exit Gate (P/O PL 17.3 Item 17)    |
| 13   | -         | Ground Plate (P/O PL 17.3 Item 17) |
| 14   | 105E19750 | Eliminator                         |
| 15   | -         | Gate Stopper (P/O PL 17.3 Item 17) |
| 16   | -         | Ground Plate (P/O PL 17.3 Item 17) |
| 17   | 038K20232 | Exit 2 Guide Assembly              |
| 18   | 003E75360 | Exit 2 Stopper                     |
| 19   | _         | Gear (52T) (P/O PL 17.1 Item 8)    |
| 20   | _         | Gear Cover (P/O PL 17.1 Item 8)    |
|      |           |                                    |

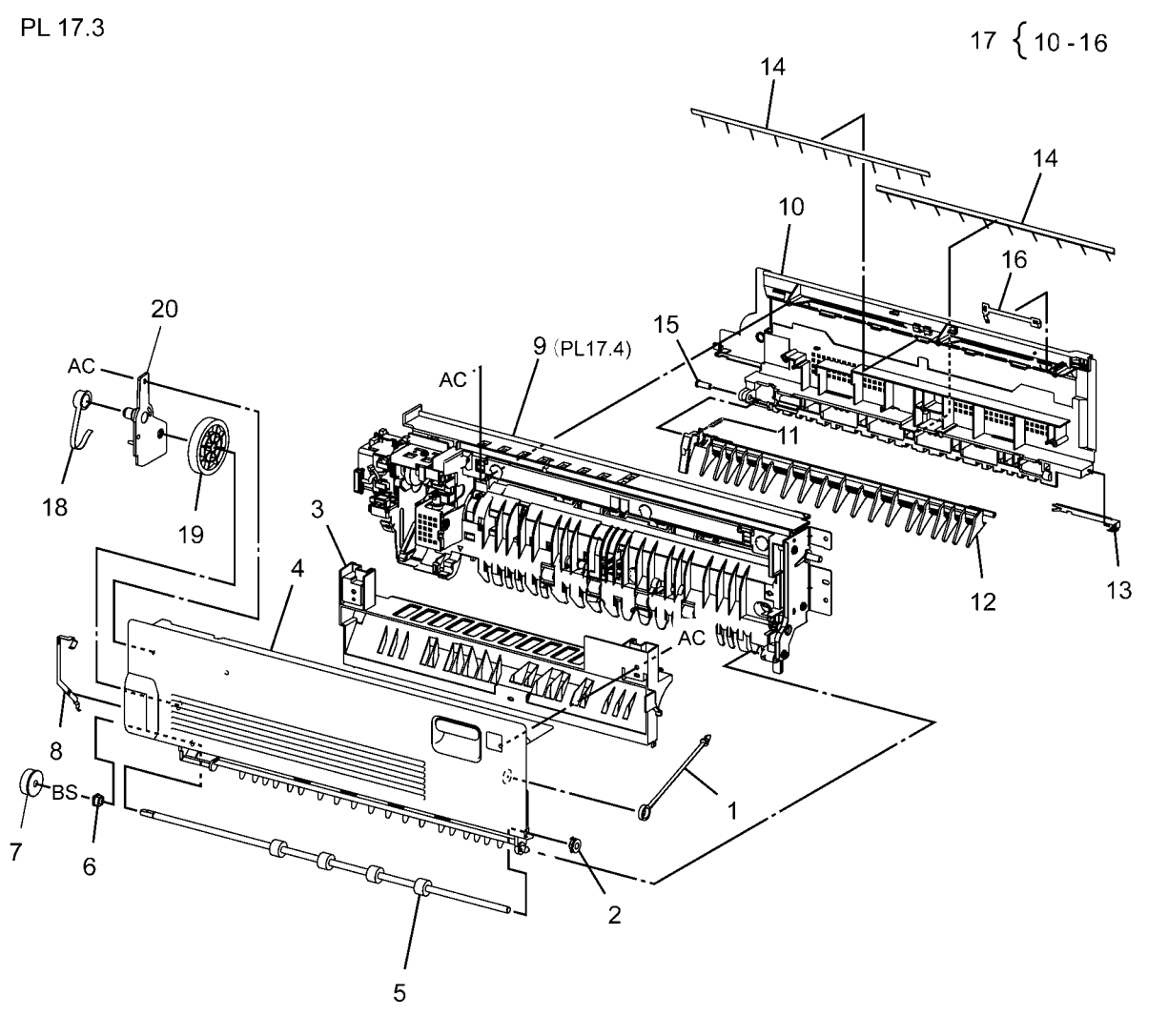

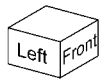

## PL 17.4 Exit 2 (2 of 3)

| Part      | Description                                          |
|-----------|------------------------------------------------------|
| -         | Exit 2 OCT Assembly (P/O PL 17.1 Item 8)             |
| 059E98780 | Actuator Roller                                      |
| 110E11580 | Face Up Tray Detect Switch; L/H<br>High Cover Switch |
| -         | Actuator (P/O PL 17.1 Item 8)                        |
| 127K58400 | Exit 2 Drive Motor (7525, 7530, 7535)                |
| 127K60830 | Exit 2 Drive Motor (7545, 7556)                      |
| -         | Wire Harness (Exit 2) (P/O PL 17.1<br>Item 8)        |
| 806E14120 | Gear Shaft                                           |
| 807E20410 | Gear (28T)                                           |
| 807E30560 | Gear (16T/23T) (7545, 7556)                          |
| 807E20430 | Gear (16T/48T) (7525, 7530, 7535)                    |
| 809E37332 | Spring                                               |
| -         | Rear Cover (P/O PL 17.1 Item 8)                      |
| -         | Shaft Cover (P/O PL 17.1 Item 8)                     |
| -         | Rear Bracket (P/O PL 17.1 Item 8)                    |
| 930W00113 | Exit 2, OCT Home Position, Exit 2<br>Sensor          |
| -         | Switch Cover (Not Spared)                            |
| 868E40890 | Motor Bracket (7545, 7556)                           |
| 806E31110 | Gear Shaft (7545, 7556)                              |
|           | Part                                                 |

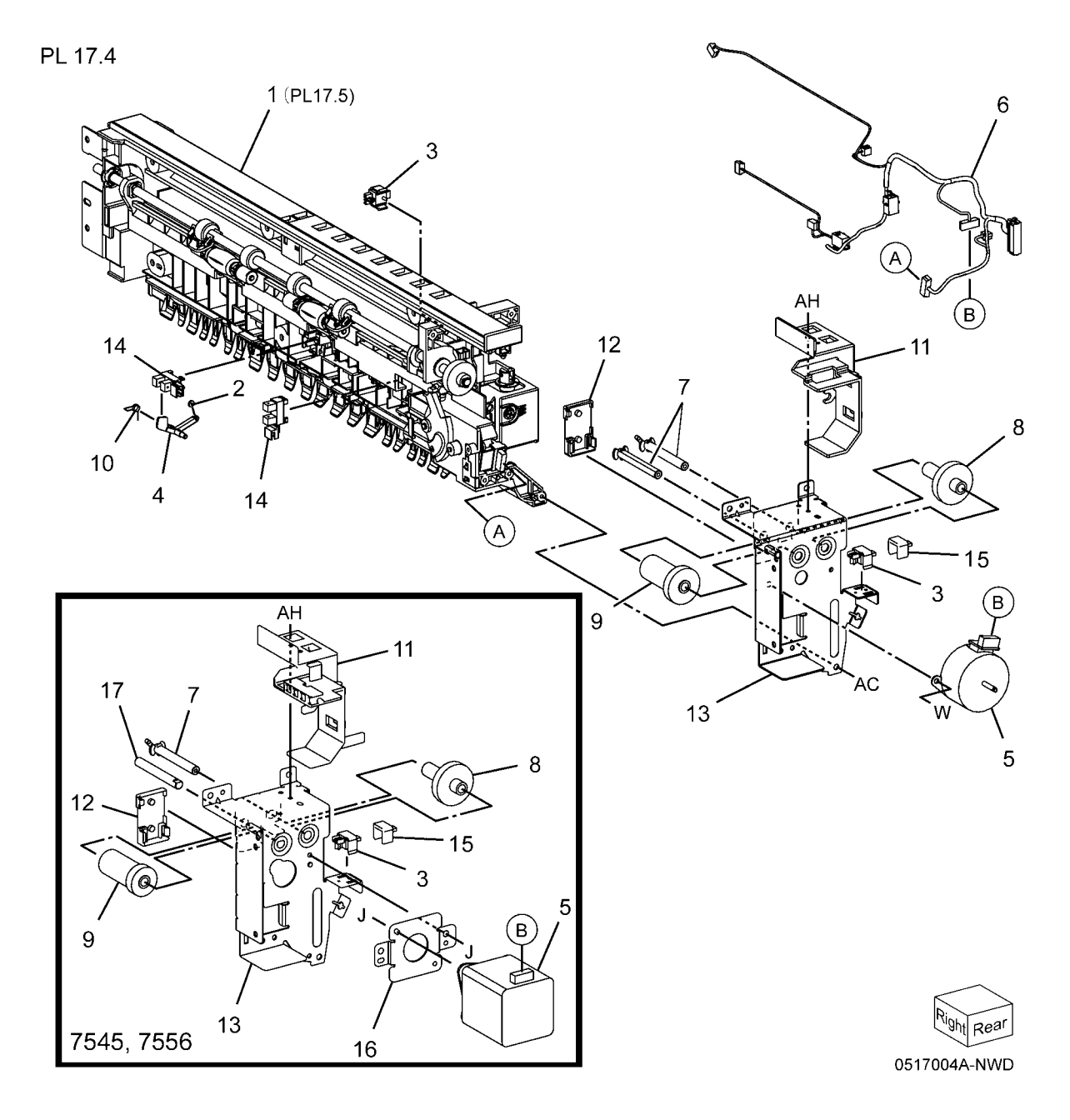

## PL 17.5 Exit 2 (3 of 3)

| Item | Part      | Description                         | PI 17.5               |
|------|-----------|-------------------------------------|-----------------------|
| 1    | -         | Exit Gate Link (P/O PL 17.1 Item 8) |                       |
| 2    | -         | Face Up Gate Solenoid Link (P/O     | 12                    |
|      |           | PL 17.1 Item 8)                     |                       |
| 3    | _         | Bearing (P/O PL 17.1 Item 8)        |                       |
| 4    | 013E33410 | Bearing                             | A de pe               |
| 5    | _         | OCT 2 Chute (P/O PL 17.1 Item 8)    |                       |
| 6    | _         | Low 2 Chute (P/O PL 17.1 Item 8)    |                       |
| 7    | 059K65780 | Exit Pinch Roller                   | 12                    |
| 8    | 059E03531 | Inverter Pinch Roll                 | Pia 12                |
| 9    | -         | OCT Roller (P/O PL 17.1 Item 8)     |                       |
| 10   | 921W11601 | Exit 2 Gate Solenoid; Face Up Gate  |                       |
|      |           | Solenoid                            |                       |
| 11   | 127K52280 | Exit 2 OCT Motor                    |                       |
| 12   | 413W11660 | Sleeve Bearing                      | 4 $6$ $22$ $(B)$ $23$ |
| 13   | -         | Inverter Pinch Shaft (P/O PL 17.1   |                       |
|      |           | Item 8)                             |                       |
| 14   | 807E00211 | Offset 2 Gear                       |                       |
| 15   | -         | Gear (22T) (P/O PL 17.1 Item 8)     |                       |
| 16   | 809E99520 | Exit Pinch Spring                   |                       |
| 17   | 809E75460 | Inverter Pinch Spring               |                       |
| 18   | -         | Ground Plate (P/O PL 17.1 Item 8)   |                       |
| 19   | -         | Exit 2 Gate Solenoid Cover (P/O PL  |                       |
|      |           | 11.1 Item 8)                        |                       |
| 20   | -         | Face Up Gate Solenoid Cover (P/O    |                       |
|      |           | PL 17.1 Item 8)                     |                       |
| 21   | -         | Connector Cover (P/O PL 17.1 Item   |                       |
|      |           | 8)                                  |                       |
| 22   | 055E57521 | Exit Guard                          |                       |
| 23   | -         | Motor Cover (Not Spared)            | 5 17 18 20            |
|      |           |                                     |                       |
|      |           |                                     |                       |
|      |           |                                     |                       |
|      |           |                                     |                       |
|      |           |                                     | $16$ $10$ $\int$      |
|      |           |                                     | 14 19 /               |
|      |           |                                     |                       |

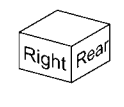

10

## PL 17.6 Side Tray Unit (1 of 2)

| Item | Part      | Description                       | PL 17.6 |
|------|-----------|-----------------------------------|---------|
| 1    | 848E21532 | Tray Cover                        |         |
| 2    | 050K62502 | Left Side Output Tray             | C       |
| 3    | -         | Left Side Output Tray Transport   | 3 {4-   |
|      |           | Assembly (Not Spared)             |         |
| 4    | 803E05760 | Latch Handle                      |         |
| 5    | -         | Exit 2 Gate (P/O PL 17.6 Item 3)  |         |
| 6    | -         | Upper Chute (P/O PL 17.6 Item 3)  |         |
| 7    | -         | Pinch Roll (P/O PL 17.6 Item 3)   |         |
| 8    | -         | Spring (P/O PL 17.6 Item 3)       |         |
| 9    | -         | Pinch Spring (P/O PL 17.6 Item 3) |         |
| 10   | -         | Spring (P/O PL 17.6 Item 3)       |         |
| 11   | -         | Transport Roll Assembly (P/O PL   |         |
|      |           | 17.6 Item 3)                      |         |

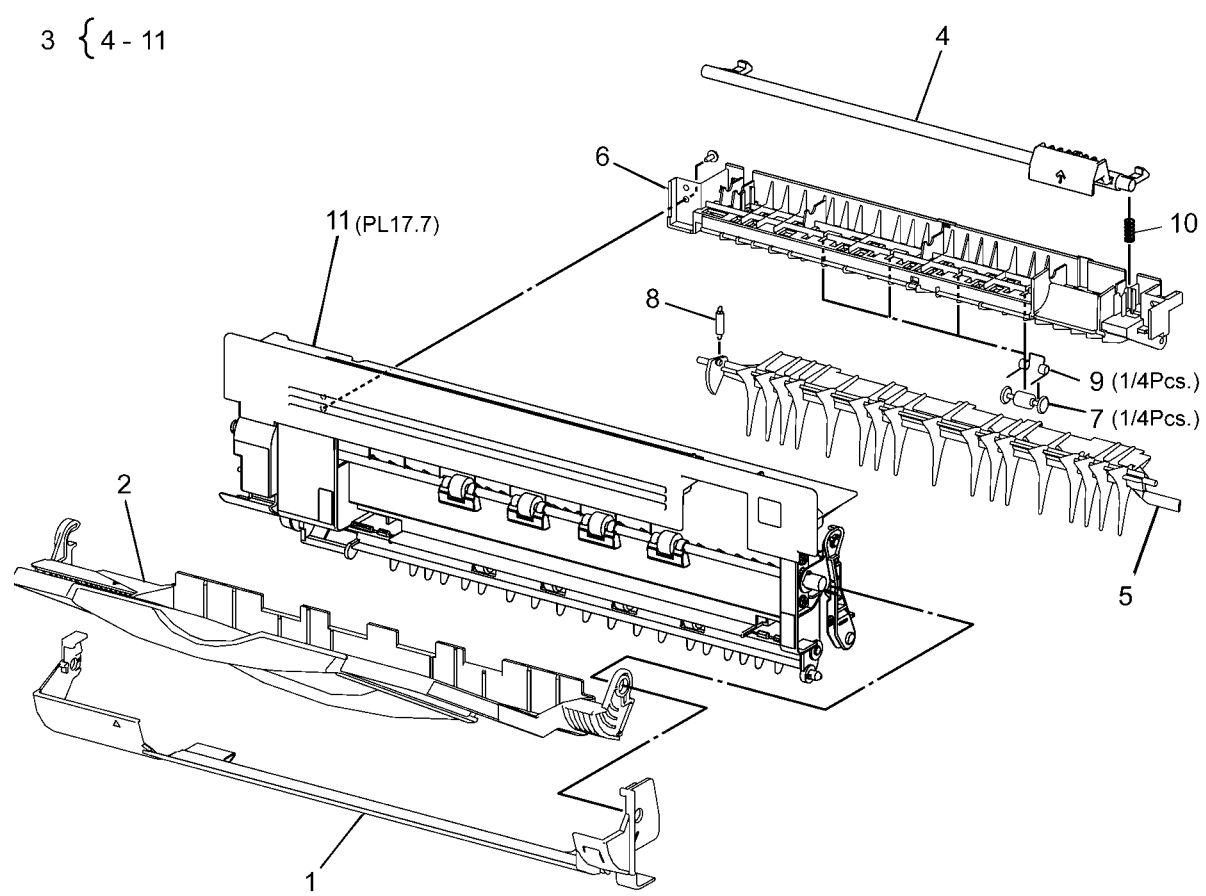

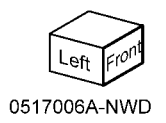

## PL 17.7 Side Tray Unit (2 of 2)

| Item | Part      | Description                          | PL 17.7 |
|------|-----------|--------------------------------------|---------|
| 1    | _         | Link (P/O PL 17.6 Item 11)           |         |
| 2    | _         | Link Bracket (P/O PL 17.6 Item 11)   |         |
| 3    | _         | Spacer (P/O PL 17.6 Item 11)         |         |
| 4    | 013E30050 | Bearing                              |         |
| 5    | 059K53741 | Inverter Roll                        |         |
| 6    | 059K53750 | Roll                                 |         |
| 7    | 413W14660 | Bearing                              |         |
| 8    | 807E00160 | Gear (52T)                           |         |
| 9    | 807E11820 | Gear (22T)                           |         |
| 10   | -         | Gear Cover (P/O PL 17.6 Item 11)     |         |
| 11   | _         | Tray Support (P/O PL 17.6 Item 11)   |         |
| 12   | 055E56571 | Exit Guard                           | 10      |
| 13   | -         | Cover Assembly (P/O PL 17.6 Item 11) | AC.     |
| 14   | _         | Gear (P/O PL 17.6 Item 11)           |         |

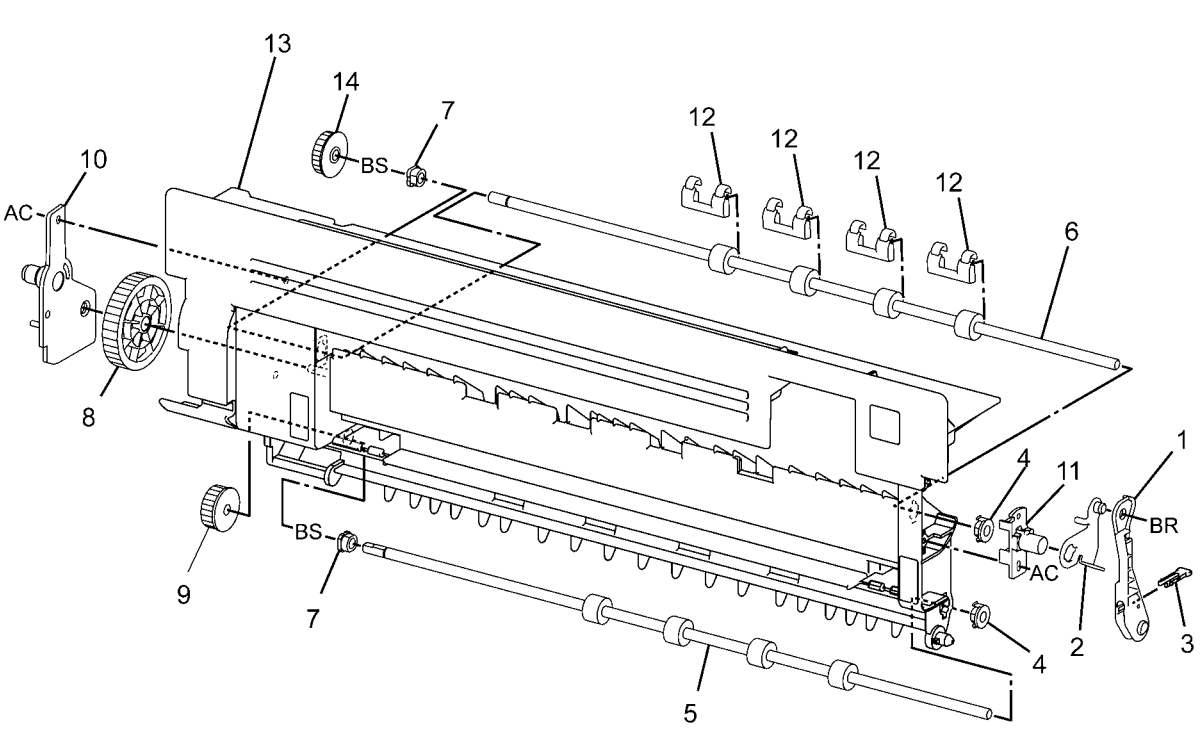

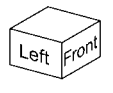

## PL 18.1 PWB Chassis Unit (1 of 2)

| Item | Part      | Description                   |
|------|-----------|-------------------------------|
| 1    | _         | PWB Chassis Unit (Not Spared) |
| 2    | 117K39082 | IIT Control Cable             |

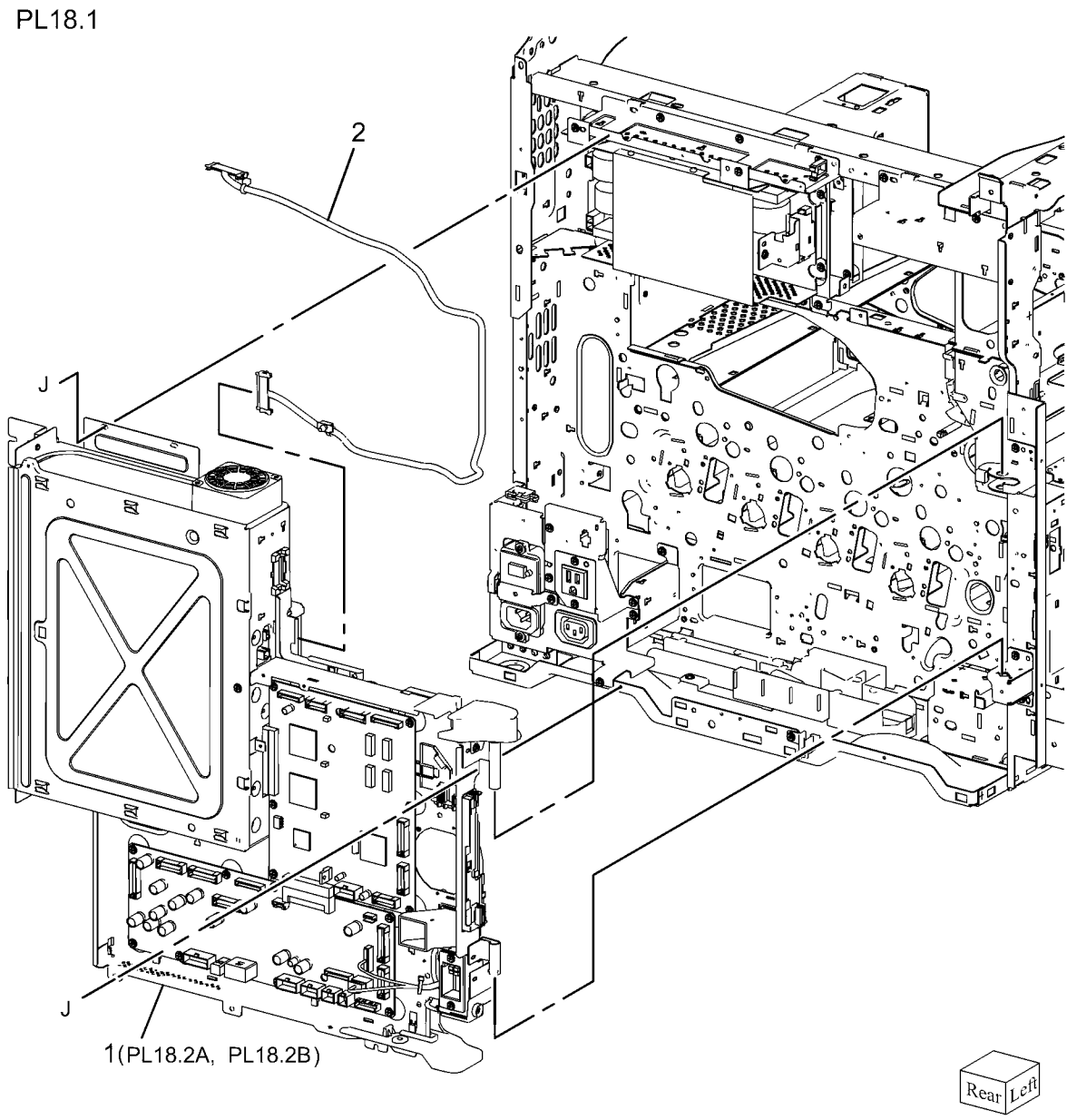

0518001A-NWD

# PL 18.2A PWB Chassis Unit (7525, 7530, 7535)

| PL18.2A |  |
|---------|--|
|---------|--|

| ltem | Part      | Description                      |                                                                                                    |
|------|-----------|----------------------------------|----------------------------------------------------------------------------------------------------|
| 1    | 960K48060 | Backplane PWB (REP 1.3)          | 18 {                                                                                                    |
| 2    | -         | Fan Wire Harness (P/O PL 18.2A   |                                                                                                    |
|      |           | Item 18)                         |                                                                                                    |
| 3    | -         | Cable Holder (P/O PL 18.2A Item  |                                                                                                    |
|      |           | 18)                              |                                                                                                    |
| 4    | -         | SBC Cover (P/O PL 18.2A Item 18) |                                                                                                    |
| 5    | -         | SBC Fan (P/O PL 18.2A Item 18)   |                                                                                                    |
| 6    | 127K64490 | Suction Fan (P/O PL 18.2A Item   |                                                                                                    |
|      |           | 18)                              |                                                                                                    |
| 7    | -         | Screw (Not Spared)               |                                                                                                    |
| 8    | -         | Chassis Assembly (P/O PL 18.2A   |                                                                                                    |
|      |           | Item 18)                         | The second second second second second second second second second second second second second second second s |
| 9    | -         | Fan Guard (P/O PL 18.2A Item 18) |                                                                                                    |
| 10   | -         | Connector (P/O PL 18.2A Item 18) |                                                                                                    |
| 11   | -         | Harness Guide (P/O PL 18.2A Item |                                                                                                    |
|      |           | 18)                              |                                                                                                    |
| 12   | -         | Bracket (P/O PL 18.2A Item 18)   |                                                                                                    |
| 13   | -         | Shield (P/O PL 18.2A Item 18)    |                                                                                                    |
| 14   | -         | EEPROM (P/O PL 18.2A Item 18)    |                                                                                                    |
| 15   | 960K54846 | MCU PWBA (REP 1.4)               |                                                                                                    |
| 16   | 960K55081 | MD PWB (REP 1.5)                 |                                                                                                    |
| 17   | 962K67180 | HCF IF Connector                 |                                                                                                    |
| 18   | 101K60913 | PWB Chassis                      |                                                                                                    |
|      |           |                                  | 1111                                                                                                    |

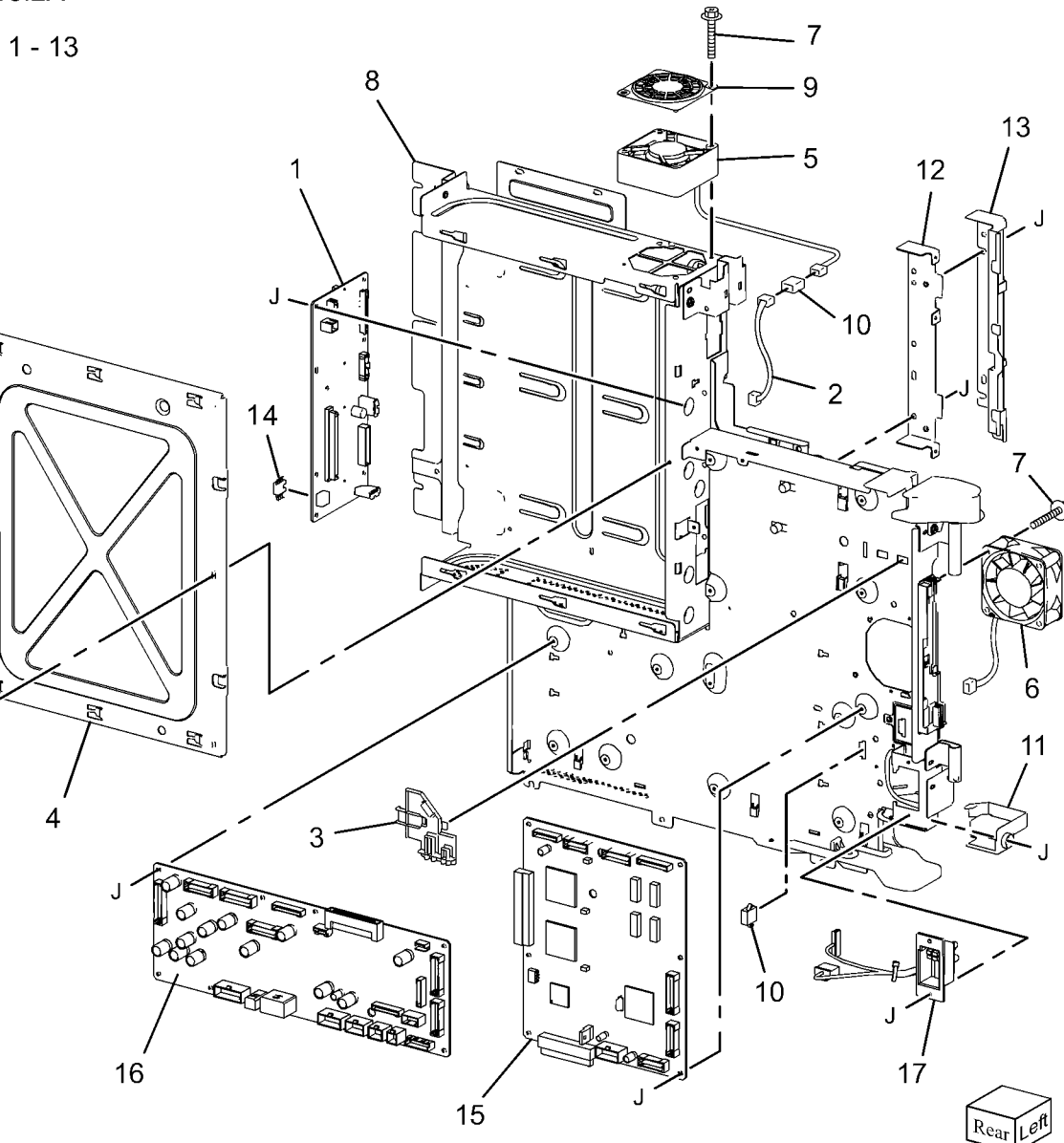

0518A02A-NWD

## PL 18.2B PWB Chassis Unit (7545, 7556)

| 7556) |           |                                                  | PL18.2B  |
|-------|-----------|--------------------------------------------------|----------|
| Item  | Part      | Description                                      | 21 { 1 - |
| 1     | 960K48060 | Backplane PWB (REP 1.3)                          | - · · ·  |
| 2     | -         | Fan Wire Harness (P/O PL 18.2B<br>Item 21)       | 22 { 14, |
| 3     | -         | Cable Holder (P/O PL 18.2B Item 21)              |          |
| 4     | -         | SBC Cover (P/O PL 18.2B Item 21)                 |          |
| 5     | -         | SBC Fan (P/O PL 18.2B Item 21)                   |          |
| 6     | 127K60710 | Suction Fan (P/O PL 18.2B Item 21)               |          |
| 7     | -         | Screw (P/O PL 18.2B Item 21)                     |          |
| 8     | -         | Chassis Assembly (P/O PL 18.2B<br>Item 21)       |          |
| 9     | -         | Fan Guard (P/O PL 18.2B Item 21)                 | 0        |
| 10    | -         | Connector (P/O PL 18.2B Item 21)                 |          |
| 11    | -         | Harness Guide (P/O PL 18.2B Item 21)             |          |
| 12    | -         | Bracket (P/O PL 18.2B Item 21)                   |          |
| 13    | -         | Shield (P/O PL 18.2B Item 21)                    |          |
| 14    | -         | Duct (P/O PL 18.2B Item 21, PL<br>18.2B Item 22) |          |
| 15    | -         | Duct (P/O PL 18.2B Item 22, PL 18.2B Item 21)    |          |
| 16    | -         | Screw (P/O PL 18.2B Item 21)                     |          |
| 17    | -         | EEPROM (Not Spared)                              |          |
| 18    | 960K54856 | MCU PWBA (REP 1.4)                               |          |
| 19    | 960K55091 | MD PWB (REP 1.5)                                 |          |
| 20    | 962K67180 | HCF IF Connector                                 | J        |
| 21    | 101K60913 | PWB Chassis                                      |          |
| 22    | 054K41570 | Duct Assembly                                    |          |

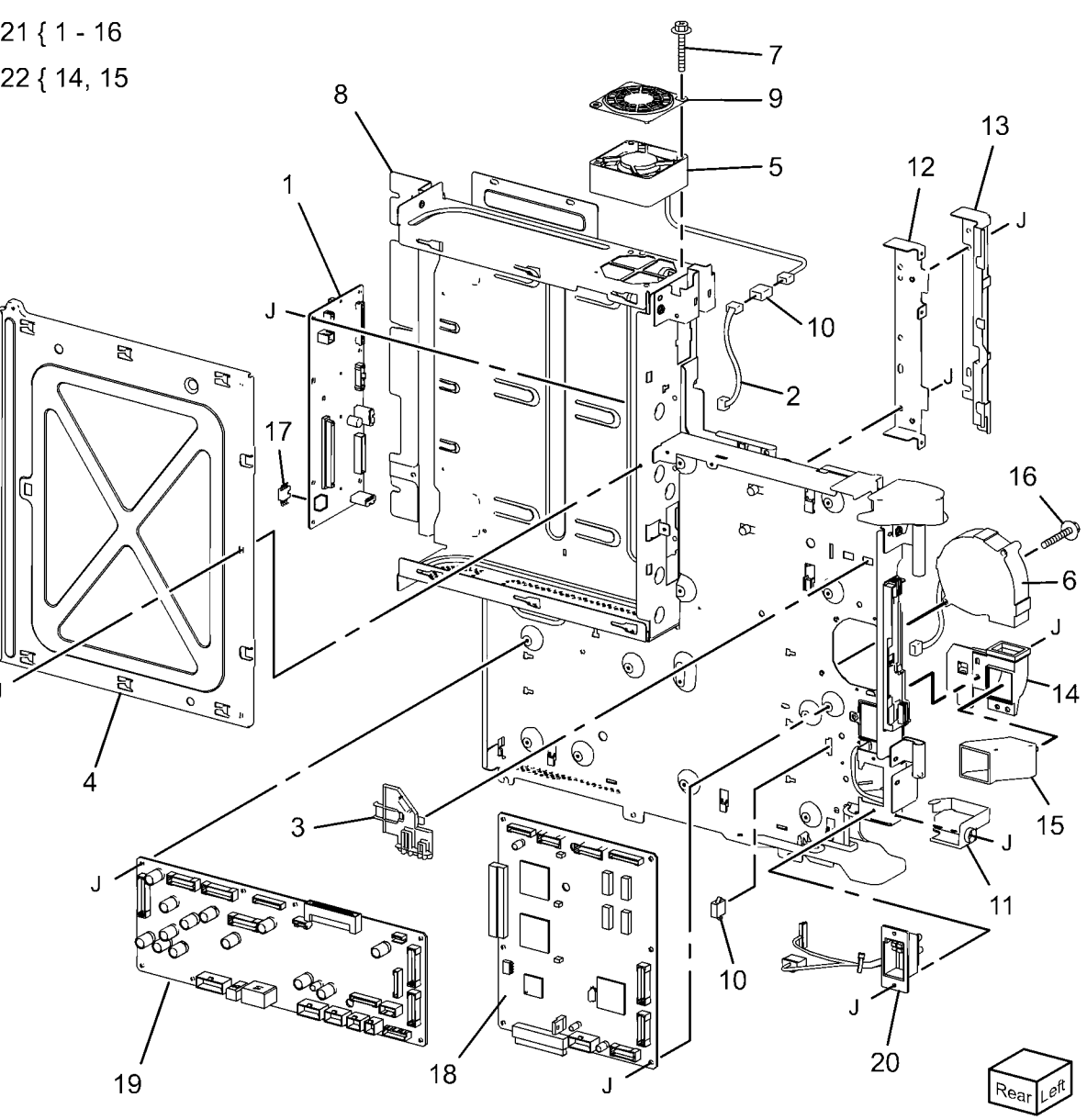

0518B02A-NWD

### PL 18.3 IOT Rear

| )  |
|----|
|    |
|    |
|    |
| 3) |
|    |
|    |

PL18.3

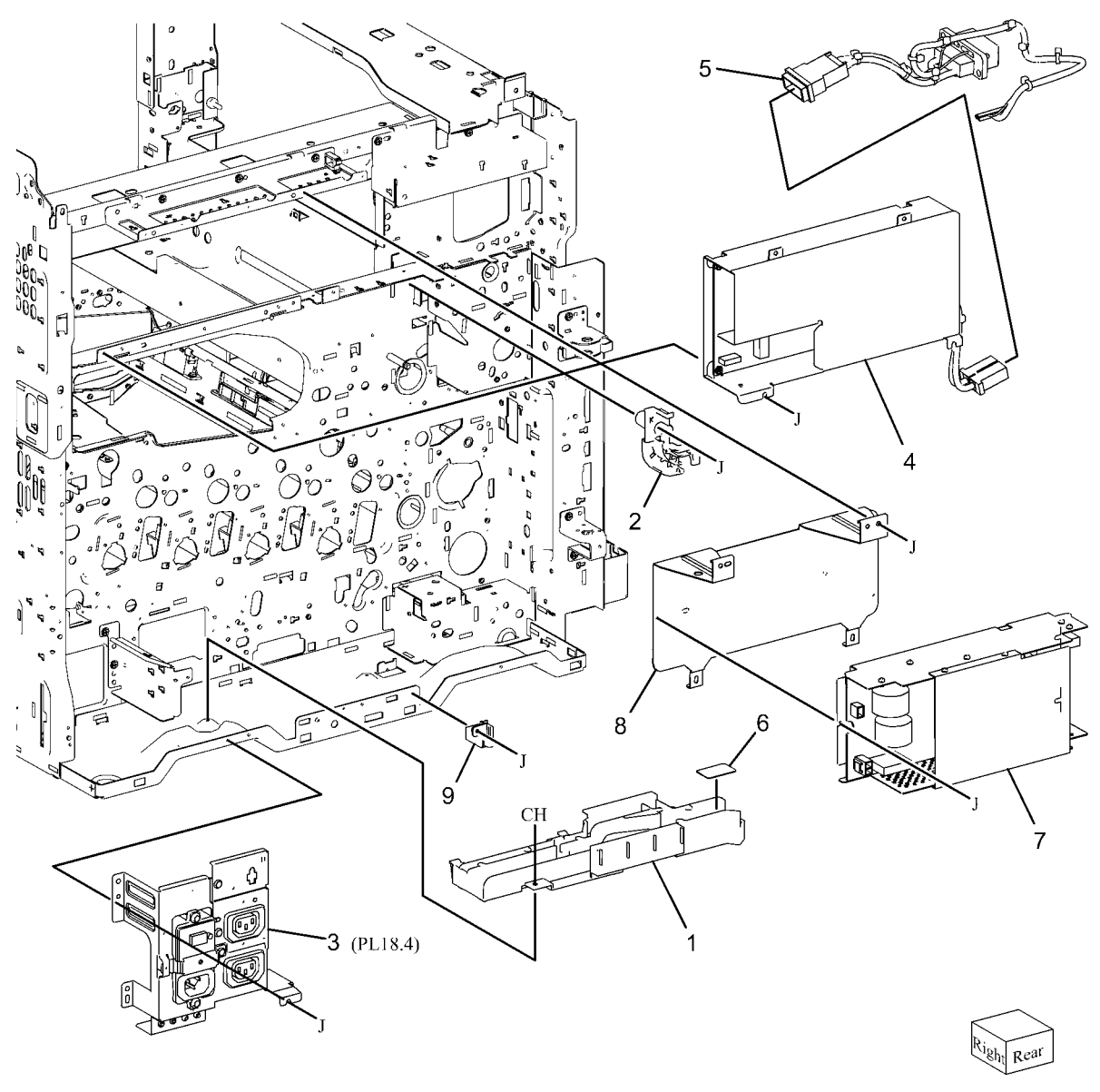

### PL 18.4 GFI Chassis

#### PL18.4

| Item | Part      | Description                    |
|------|-----------|--------------------------------|
| 1    | 908W01201 | GFI                            |
| 2    | 113E23720 | Finisher Outlet                |
| 3    | -         | GFI Chassis (Not Spared)       |
| 4    | 962K87840 | Wire Harness (XE) (7545, 7556) |
| -    | 962K87720 | Wire Harness (7545, 7556)      |
| -    | 962K87710 | Wire Harness (XC) (7525, 7530, |
|      |           | 7535)                          |
| -    | 962K87830 | Wire Harness (XE) (7525, 7530, |
|      |           | 7535)                          |
| 5    | -         | Bracket (Not Spared)           |
| 6    | -         | Wire Harness (Not Spared)      |
| 7    | -         | Wire Harness (Not Spared)      |
| 8    | -         | Wire Harness (Not Spared)      |
| 9    | 113E23620 | PSW Outlet/DFE Outlet          |

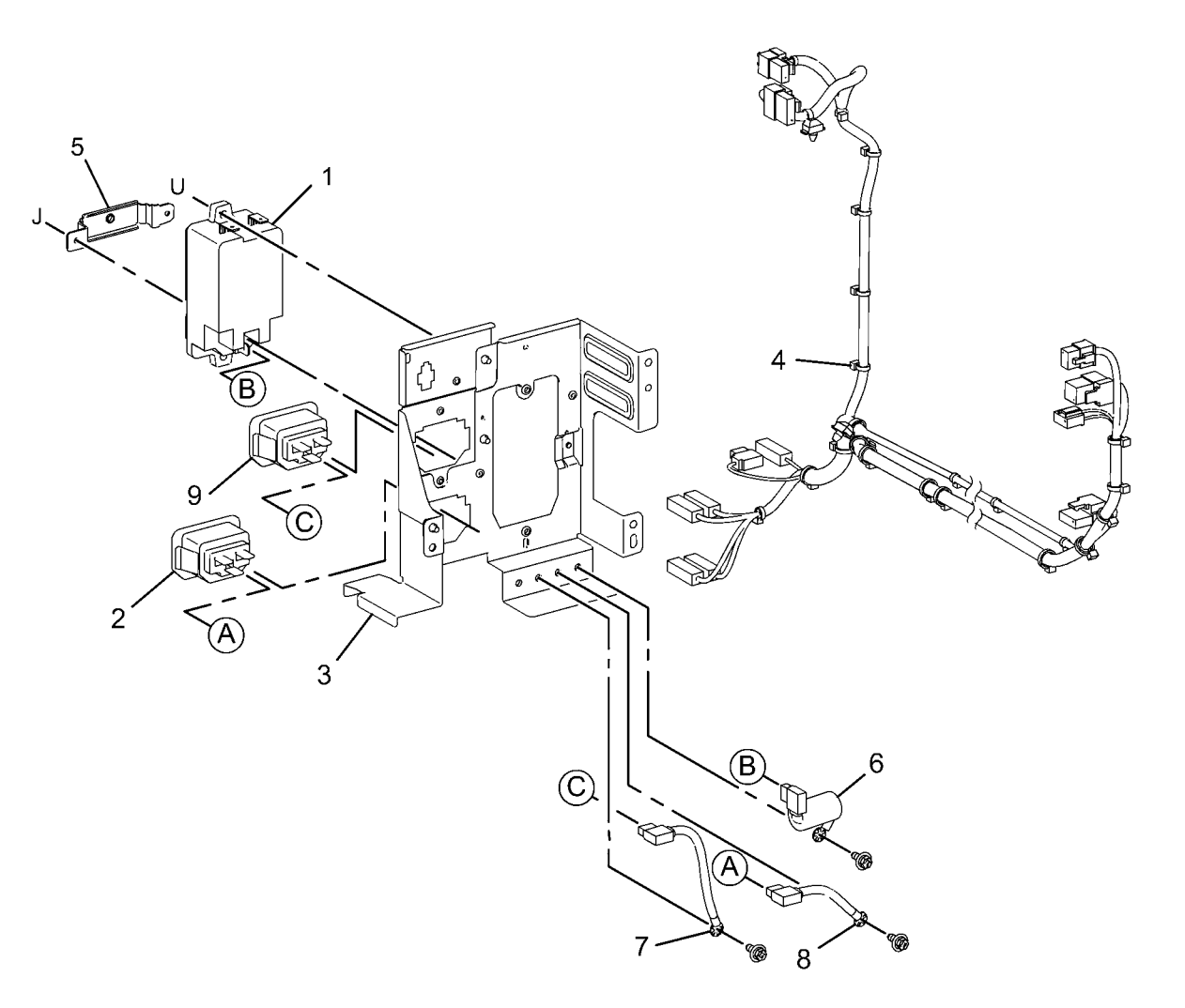

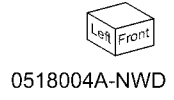
#### PL 18.5 Front/Right

| ltem | Part      | Description                       |
|------|-----------|-----------------------------------|
| 1    | 101K60311 | Main Power Switch And Harness     |
| 2    | 110E13090 | Main Power Switch                 |
| 3    | -         | Bracket (P/O PL 18.5 Item 1)      |
| 4    | -         | Wire Harness (P/O PL 18.5 Item 1) |
| 5    | 110K15981 | Power Switch                      |
| 6    | -         | Harness Guide (Not Spared)        |
| 7    | 110E11980 | Front Cover Interlock Switch      |
| 8    | 130K71470 | MOB ADC Assembly (REP 9.16)       |
| 9    | -         | Bracket (Not Spared)              |
| 10   | -         | IBT Front Cover Switch (Not       |
|      |           | Spared)                           |
| 11   | 105E19271 | Main LVPS                         |
|      |           |                                   |

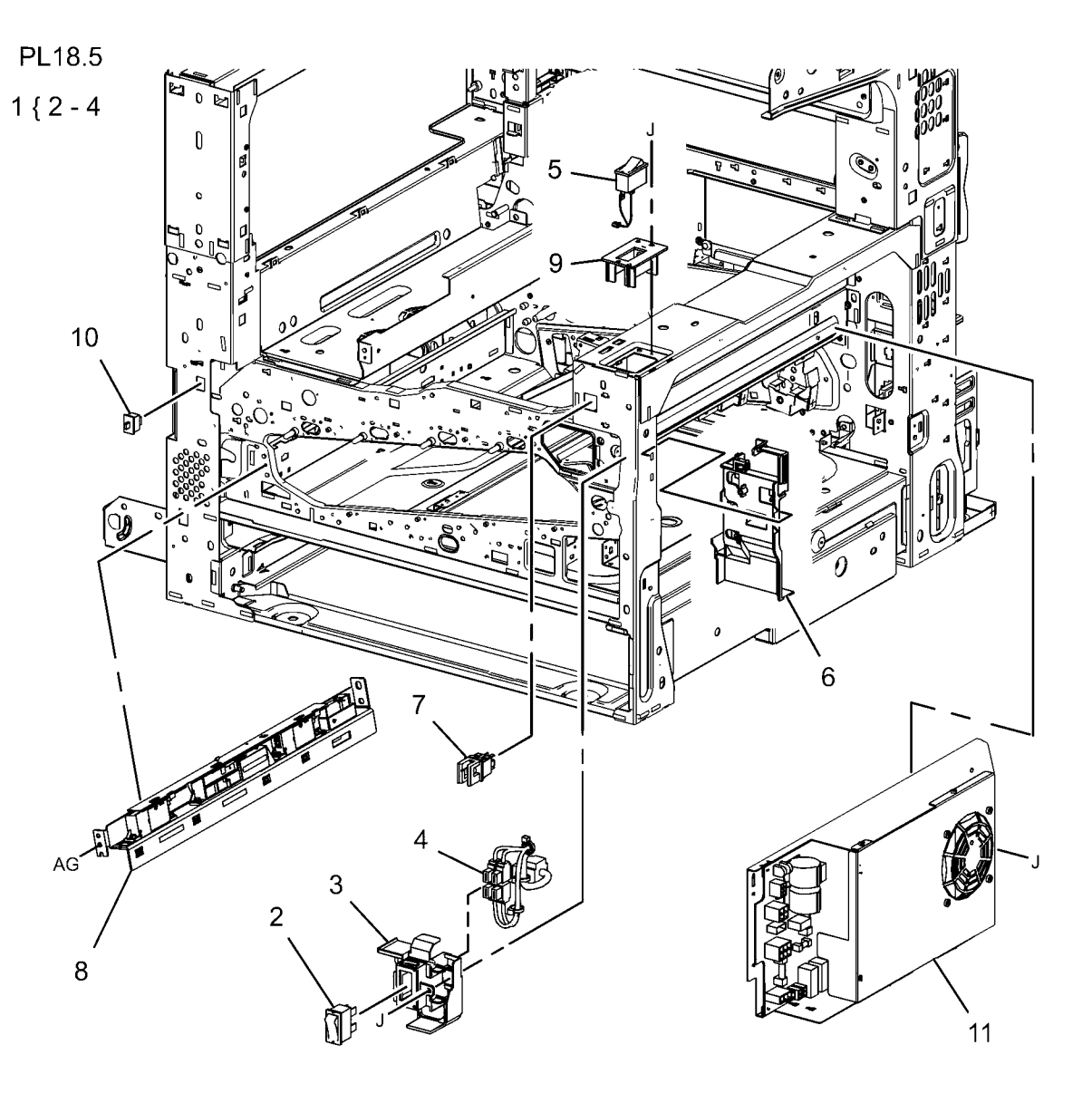

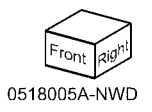

#### PL 18.6A Bottom (7525, 7530, 7535)

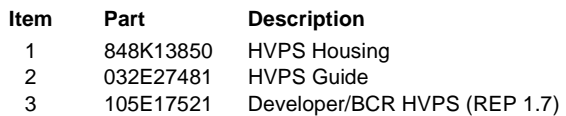

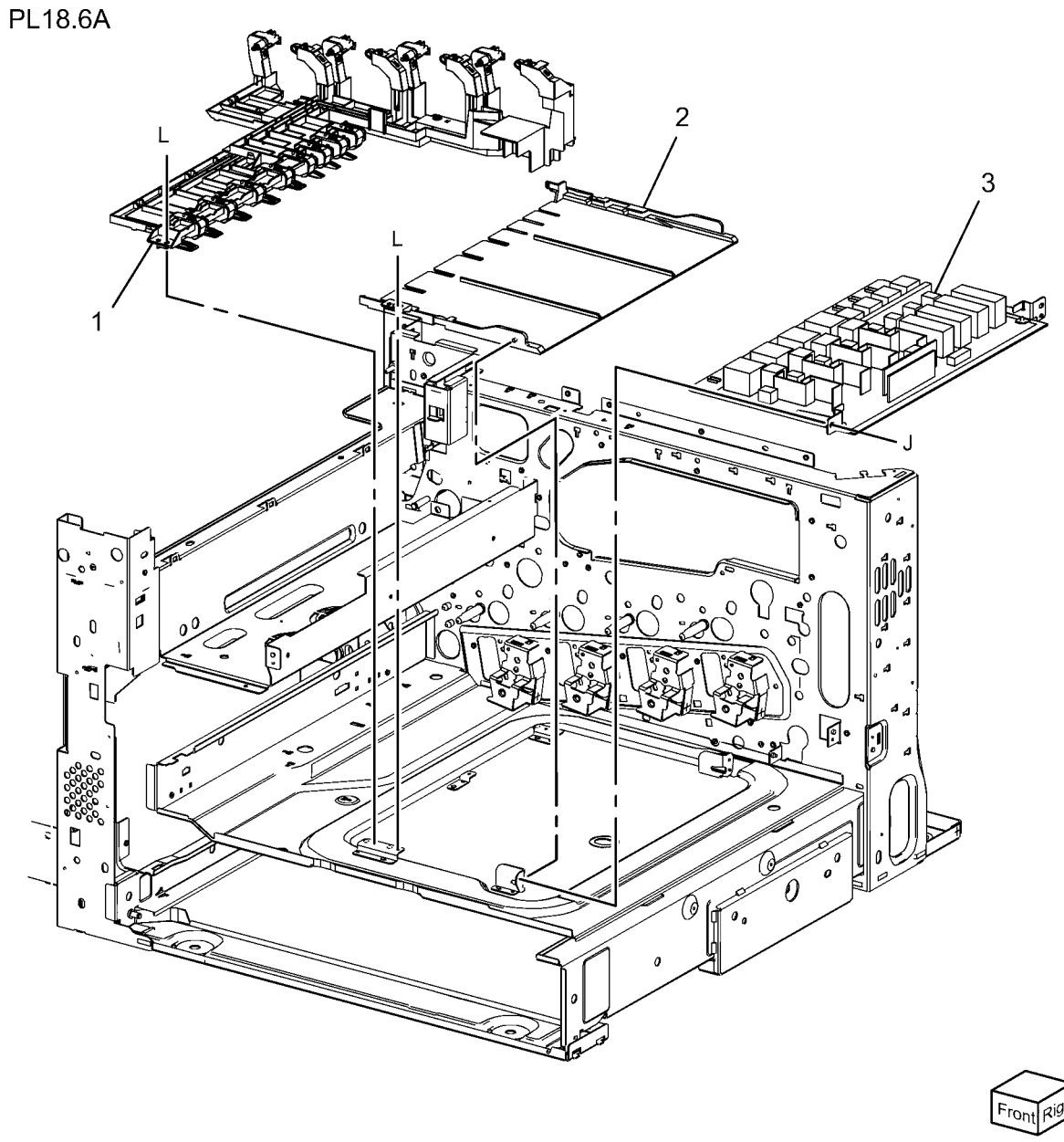

0518A06A-NWD

#### PL 18.6B Bottom (7545, 7556)

| ltem | Part      | Description                     | P |
|------|-----------|---------------------------------|---|
| 1    | -         | HVPS Housing (P/O PL 18.6B Item |   |
|      |           | 4)                              |   |
| 2    | -         | HVPS Housing (P/O PL 18.6B Item |   |
|      |           | 4)                              |   |
| 3    | 105E19352 | HVPS (BCR) (REP 1.7)            |   |
| 4    | 848K36390 | HVPS Housing                    |   |

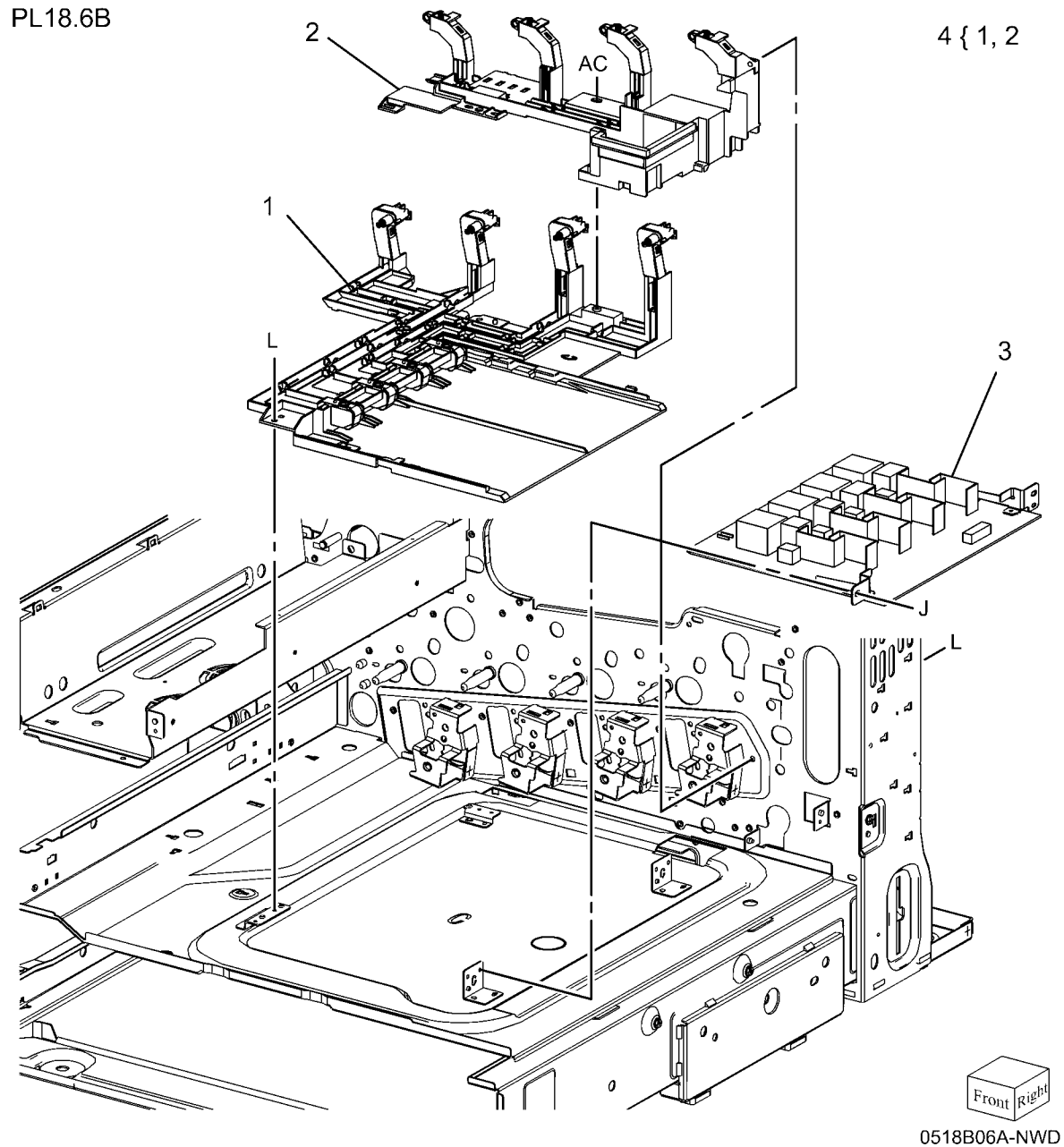

## PL 18.7 Wire Harness

#### PL18.7

| ltem | Part      | Description                             |
|------|-----------|-----------------------------------------|
| 1    | 962K78402 | Left Wire Harness (7525, 7530,<br>7535) |
| -    | 962K78452 | Left Wire Harness (7545, 7556)          |
| 2    | 962K78463 | Right Wire Harness (7545, 7556)         |
| -    | 962K78413 | Right Wire Harness (7525, 7530, 7535)   |
| 3    | 962K78510 | Right Wire Harness (7525, 7530, 7535)   |
| 4    | 962K78420 | Front Wire Harness (7525, 7530, 7535)   |
| -    | 962K78470 | Front Wire Harness (7545, 7556)         |

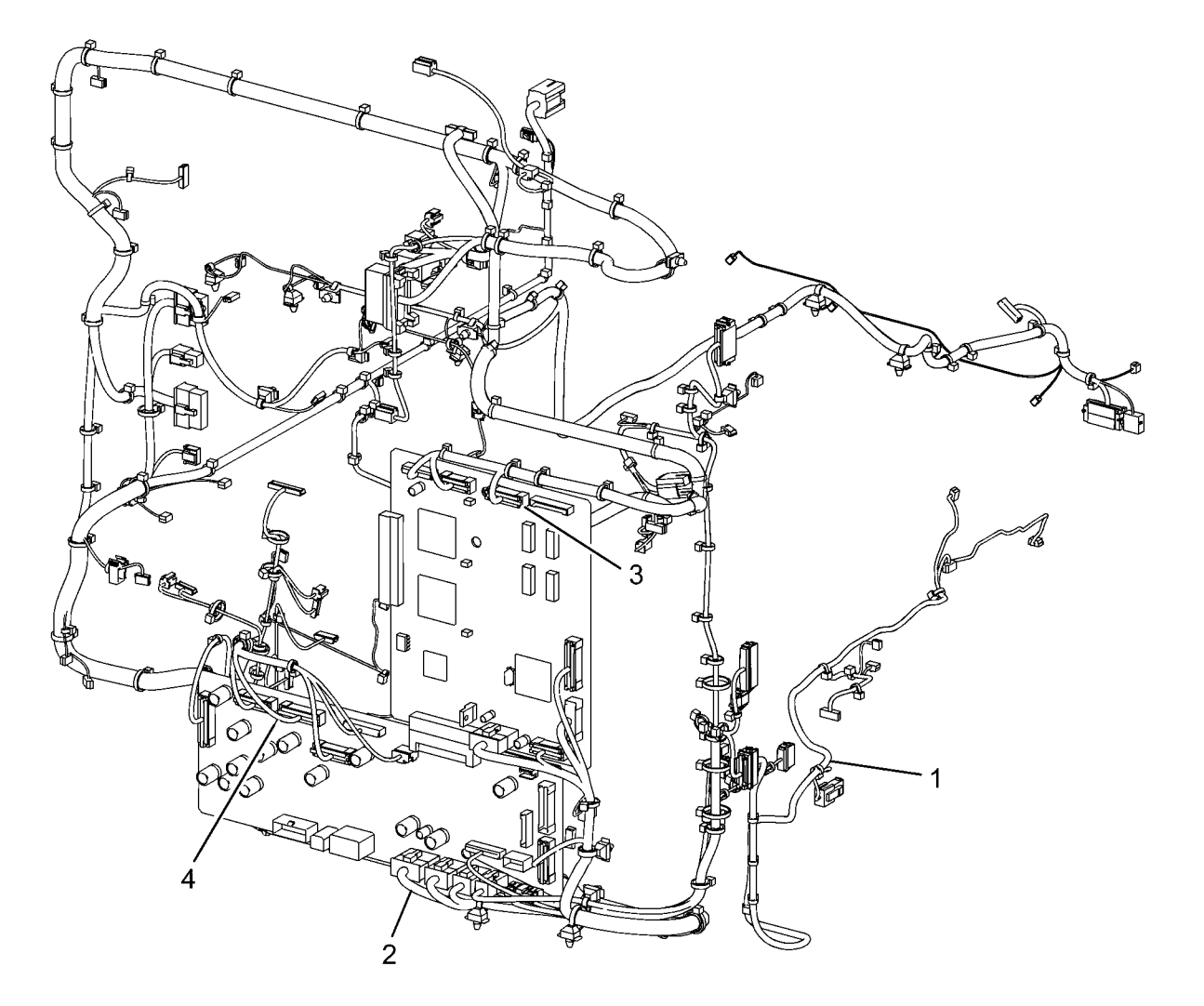

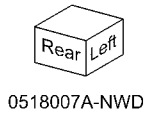

## PL 19.1 Covers (1 of 3)

| ltem | Part      | Description                      |
|------|-----------|----------------------------------|
| 1    | 815E58600 | Plate (Y)                        |
| 2    | 815E58610 | Plate (M)                        |
| 3    | 815E58620 | Plate (C)                        |
| 4    | 815E43300 | Plate (K)                        |
| 5    | -         | Magnet Catch (Not Spared)        |
| 6    | 848E14020 | Strip (A)                        |
| 7    | 848K44761 | Front Cover Assembly             |
| 8    | -         | Front Cover (P/O PL 19.1 Item 7) |
| 9    | -         | Strip (B) (P/O PL 19.1 Item 7)   |
| 10   | 848K42190 | Inner Cover Assembly             |
| 11   | 032K05330 | Guide                            |
| 12   | 014E63022 | Block                            |
| 13   | -         | Tapping Screw (Not Spared)       |

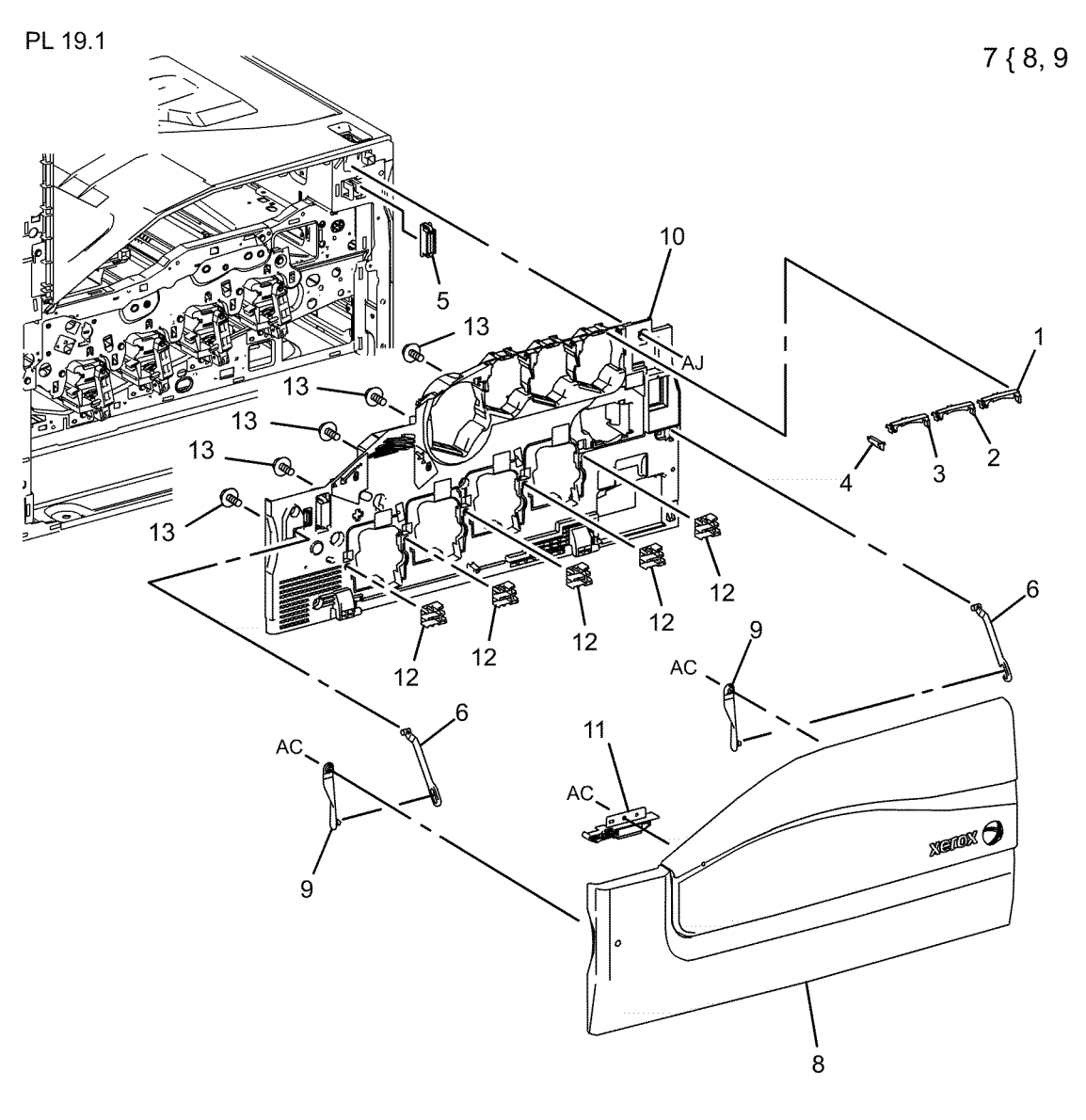

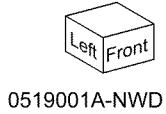

## PL 19.2 Covers (2 of 3)

| ltem | Part      | Description                   |
|------|-----------|-------------------------------|
| 1    | 050E25450 | Add Tray (7545, 7556)         |
| -    | 050E25690 | Add Tray (7525, 7530, 7535)   |
| 2    | 050E25661 | Exit 2 Tray                   |
| 3    | -         | Top Cover (Not Spared)        |
| 4    | 848E44981 | MSI Front Cover               |
| 5    | -         | Left Rear Upper Cover (Not    |
|      |           | Spared)                       |
| 6    | -         | Number Label (5) (Not Spared) |
| 7    | -         | Left Rear Lower Cover         |
| 8    | -         | Left Upper Cover (Not Spared) |
| 9    | -         | Exit Front Cover (Not Spared) |
| 10   | -         | Exit Upper Cover (Not Spared) |
| 11   | -         | Top Rear Cover (Not Spared)   |
| 12   | 848E45051 | Front Left Cover              |

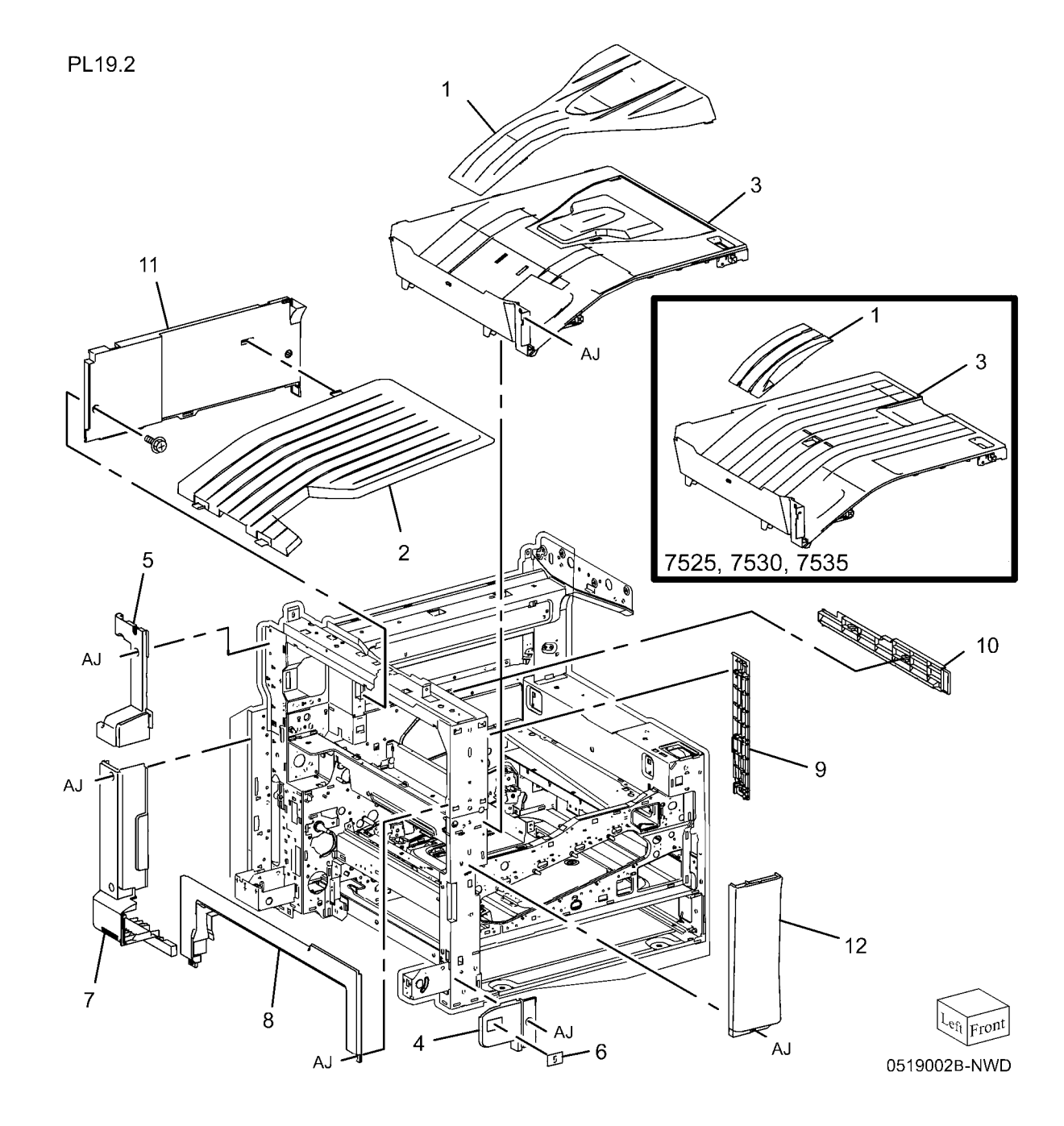

## PL 19.3 Covers (3 of 3)

| ltem | Part | Description                       |
|------|------|-----------------------------------|
| 1    | _    | Right Cover (Not Spared)          |
| 2    | -    | Right Rear Cover (Not Spared)     |
| 3    | -    | Rear Lower Cover (Not Spared)     |
| 4    | -    | Rear Upper Cover (Not Spared)     |
| 5    | -    | DFE Outlet Cover (Not Spared)     |
| 6    | -    | Filter Cover (Not Spared)         |
| 7    | -    | MCU Cover (Not Spared)            |
| 8    | _    | Data Plate (Not Spared)           |
| 9    | -    | Ground Label (Not Spared)         |
| 10   | -    | Label (Outlet) (Not Spared)       |
| 11   | -    | GFI Label (Not Spared)            |
| 12   | -    | Rear Control Unit Cover (Not      |
|      |      | Spared)                           |
| 13   | -    | Control Unit Connector Cover (Not |
|      |      | Spared)                           |
| 14   | -    | DFE Cover (Not Spared)            |

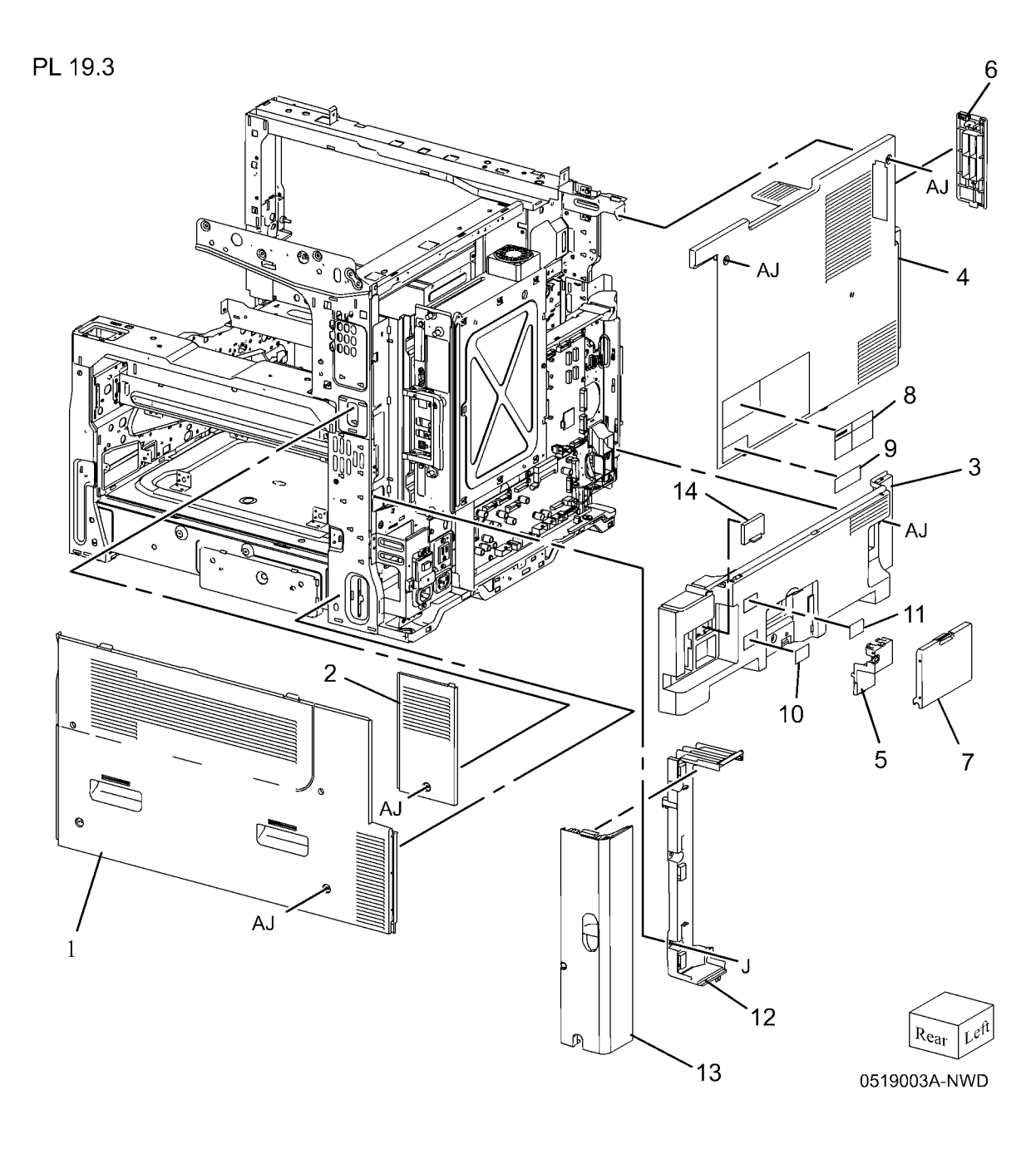

#### PL 21.1 Professional Finisher

| ltem | Part | Description                      |
|------|------|----------------------------------|
| 1    | _    | A/P Finisher (Not Spared) (REP   |
|      |      | 21.11)                           |
| 2    | -    | H-Transport Assembly (Not        |
|      |      | Spared) (REP 21.12)              |
| 3    | -    | Booklet Maker (Not Spared) (REP  |
|      |      | 21.16)                           |
| 4    | -    | Booklet Tray (Not Spared)        |
| 5    | -    | Decurler Transport Assembly (Not |
|      |      | Spared)                          |
| 6    | -    | Finisher Plate (Not Spared)      |
|      |      |                                  |

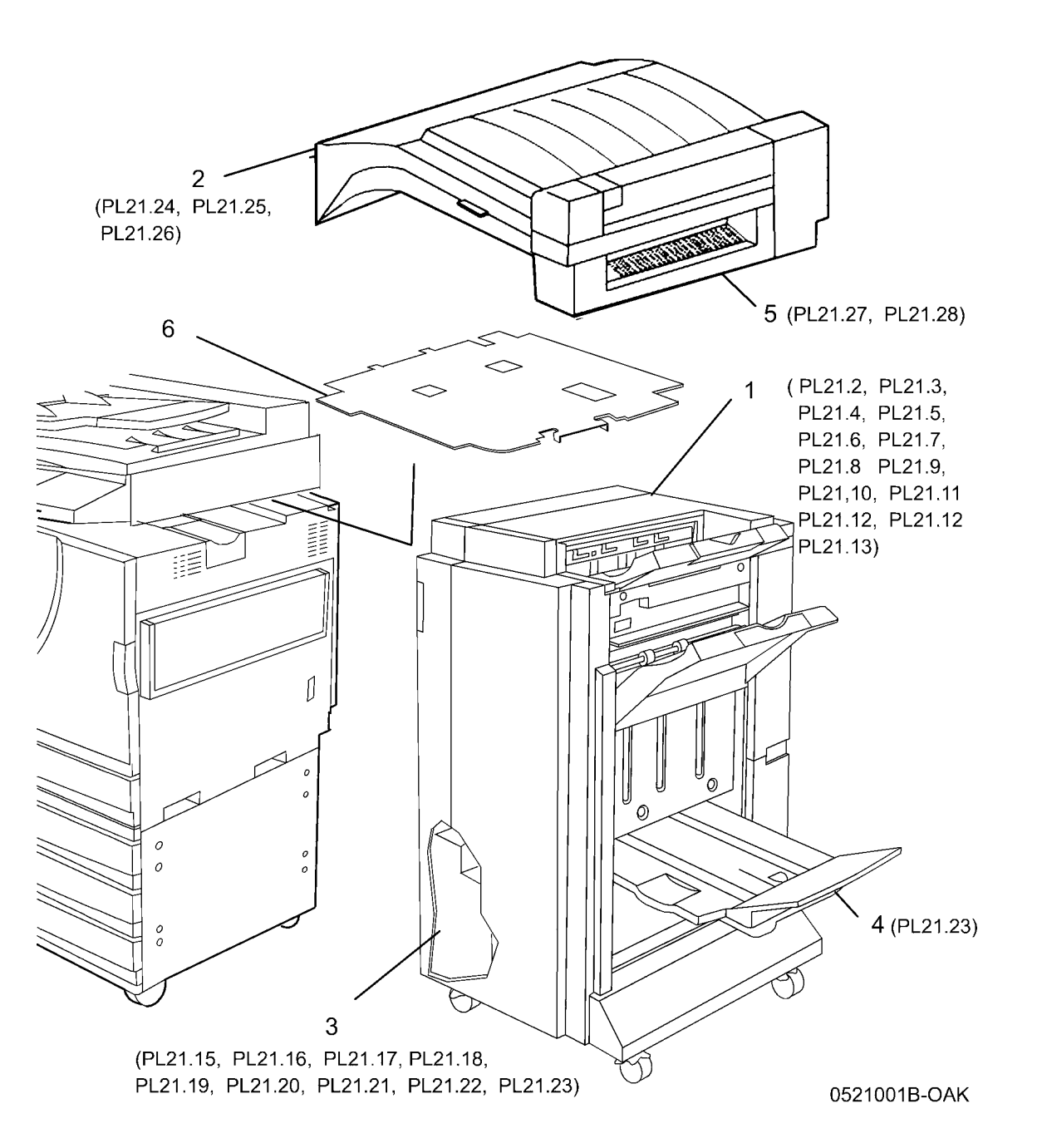

## PL 21.2 Finisher Cover (1 of 2)

| ltem | Part      | Description                                  |
|------|-----------|----------------------------------------------|
| 1    | 802E78090 | Top Cover (REP 21.4)                         |
| 2    | 038E31290 | Tray Spring Guide (Not Spared)<br>(REP 21.8) |
| 3    | 050K51270 | Top Tray (REP 21.6)                          |
| 4    | -         | Eject Cover (Not Spared) (REP 21.7)          |
| 5    | 050K51280 | Stacker Tray (REP 21.19)                     |
| 6    | -         | Bottom Cover (Not Spared)                    |
| 7    | 017E98040 | Caster                                       |
| 8    | 017E97230 | Caster                                       |
| 9    | -         | Rear Lower Cover (Not Spared)<br>(REP 21.3)  |
| 10   | -         | H-Transport Connector Cover (Not Spared)     |
| 11   | -         | Rear Upper Cover (Not Spared)<br>(REP 21.2)  |
| 12   | -         | Nut M12X1.25 (Not Spared)                    |

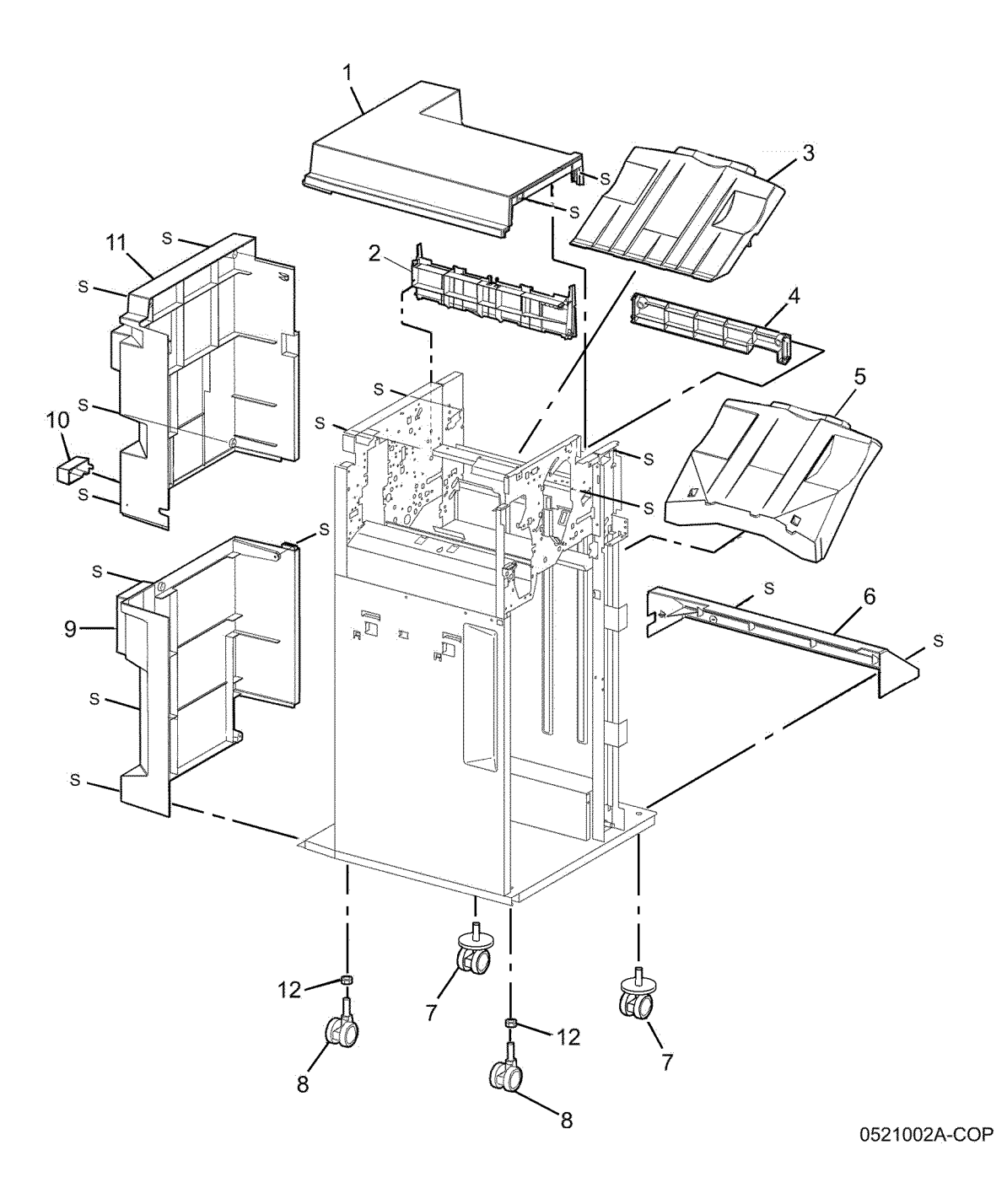

#### PL 21.3 Finisher Cover (2 of 2)

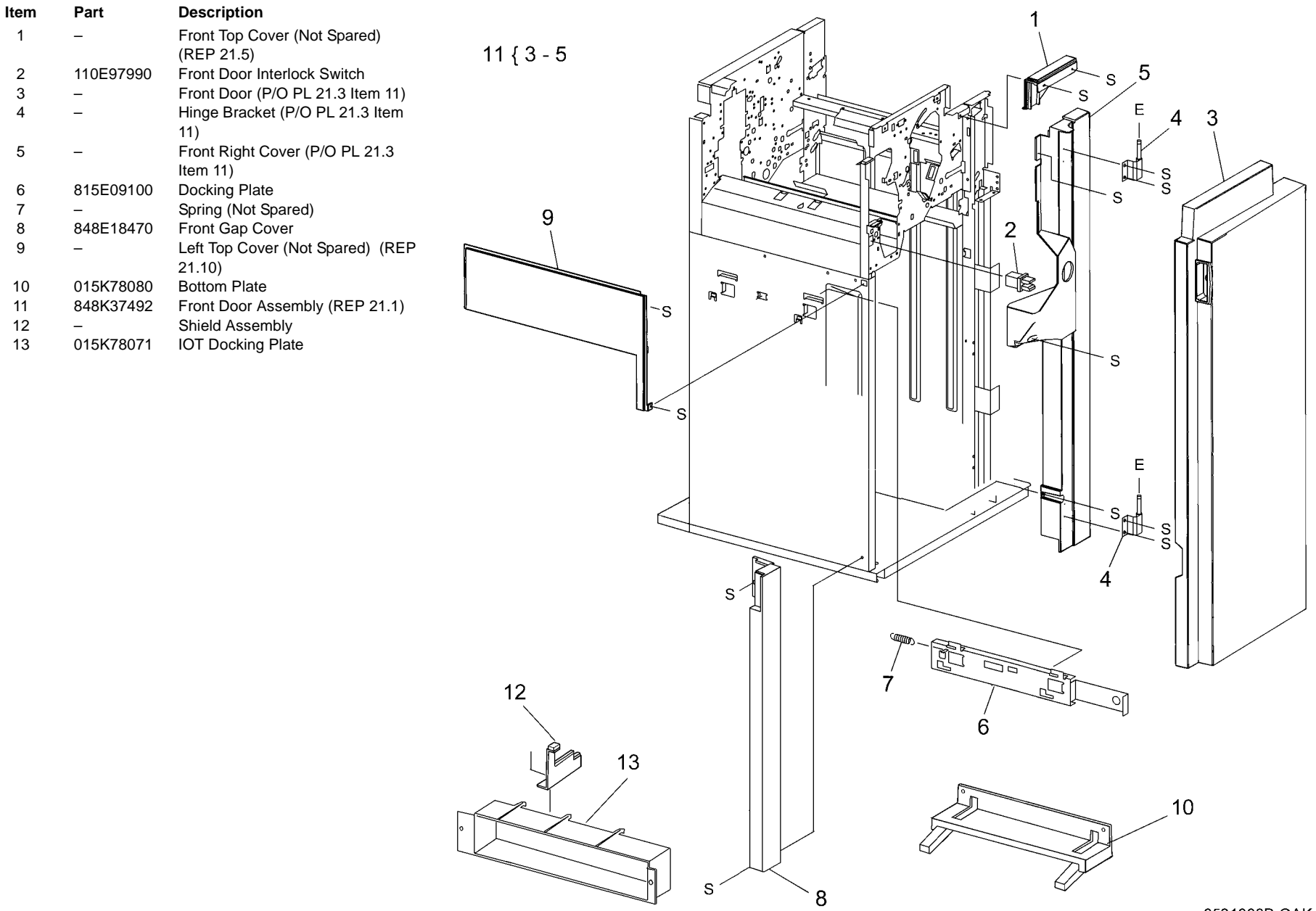

#### PL 21.4 Finisher Stack

| Item | Part      | Description                        |                 | 1         |
|------|-----------|------------------------------------|-----------------|-----------|
| 1    | _         | Stacker Tray Bracket (Not Spared)  | 2{3-5           |           |
| 2    | 041K94721 | Left Carriage Assembly             | 8 { 9 - 12      | S - Frank |
| 3    | _         | Stacker Drive Belt (P/O PL 21.4    |                 | S J       |
|      |           | Item 2) (REP 21.21)                | 24 { 25, 26, 28 |           |
| 4    | _         | Left Carriage Bracket (P/O PL 21.4 |                 |           |
|      |           | Item 2)                            | 17(ENCODER) 28  | P∕S       |
| 5    | _         | Belt Clamp (P/O PL 21.4 Item 2)    |                 | 9 (A, a   |
| 6    | 809E56850 | Spring                             |                 |           |
| 7    | 013E27150 | Carriage Bearing                   | s 🕾 🗛 s.        |           |
| 8    | 041K94970 | Right Carriage Assembly            |                 |           |
| 9    | _         | Stacker Drive Belt (P/O PL 21.4    | S T             |           |
| -    |           | Item 8) (REP 21.21)                |                 |           |
| 10   | _         | Belt Clamp (P/O PL 21.4 Item 8)    | 26-             |           |
| 11   | _         | Right Carriage Bracket (P/O PL     | 20 -            |           |
|      |           | 21.4 Item 8)                       |                 |           |
| 12   | _         | Stacker Sensor Actuator (P/O PI    |                 |           |
| . –  |           | 21.4 Item 8)                       |                 |           |
| 13   | 802K67140 | Stack Height Sensor (Front, Rear)  |                 |           |
| 14   | _         | Elevator Drive Shaft (Not Spared)  |                 |           |
| 15   | 413W11860 | Bearing                            | 21 20 19        |           |
| 16   | 020E37720 | Pulley (18T)                       |                 |           |
| 17   | 130K88770 | Stacker Encoder Sensor. Stacker    | E-O-marker / /  |           |
|      |           | No Paper Sensor (No Paper)         | W O E A A       |           |
| 18   | 020E37710 | Clutch Pulley                      |                 |           |
| 19   | 807E04730 | Clutch Gear                        |                 |           |
| 20   | 809E56860 | Spring                             | 27(LIMIT)       |           |
| 21   | -         | Washer                             |                 |           |
| 22   | _         | Sensor Bracket (Not Spared)        |                 |           |
| 23   | 146E01770 | Stacker Encoder                    | IT (NO PAPER)   |           |
| 24   | 015K69730 | Elevator Motor Assembly            |                 |           |
| 25   | -         | Elevator Motor Drive Belt (P/O PL  | R V             |           |
|      |           | 21.4 Item 24)                      |                 |           |
| 26   | -         | Elevator Motor (P/O PL 21.4 Item   | 10              |           |
|      |           | 24)                                | 16              |           |
| 27   | -         | Upper Limit Sensor (Limit)         | E. da           |           |
| 28   | -         | Bracket (P/O PL 21.4 Item 24)      |                 |           |
| 29   | 962K61050 | Stack Height Front Harness         |                 |           |
|      |           | Assembly                           |                 |           |
|      |           |                                    |                 |           |
|      |           |                                    |                 |           |
|      |           |                                    |                 |           |
|      |           |                                    |                 |           |
|      |           |                                    |                 |           |

0521004A-NWD

#### PL 21.5 Finisher Punch

| Item | Part      | Description                                                                     | 1 <b>{</b> 2 - 8     |
|------|-----------|---------------------------------------------------------------------------------|----------------------|
| 1    | 801K36440 | 2/3 Hole Punch Assembly                                                         | 6{8 21               |
| -    | 801K30940 | 2/4 Hole Punch Assembly (REP 21.13)                                             | 9 <b>{</b> 2, 6 - 16 |
| 2    | -         | Puncher Unit Harness (P/O PL 21.5<br>Item 9)                                    | 14{12, 13, 23        |
| 3    | -         | Puncher Motor Cover (P/O PL 21.5<br>Item 1)                                     | 18{17,22             |
| 4    | 015K65880 | Puncher Move Motor                                                              |                      |
| 5    | -         | Frame Assembly Holder (P/O PL<br>21.5 Item 1)                                   |                      |
| 6    | -         | Sensor Registration Bracket<br>Assembly (P/O PL 21.5 Item 1)                    |                      |
| 7    | -         | Front Punch Cover (P/O PL 21.5<br>Item 1)                                       |                      |
| 8    | -         | Side Registration Sensor 1 (Reg 1)<br>and 2 (Reg 2) (P/O PL 21.5 Item<br>1)     |                      |
| 9    | _         | 2/3 Hole Punch Bracket Assembly                                                 |                      |
| 10   | -         | Left Punch Cover (P/O PL 21.5<br>Item 9)                                        |                      |
| 11   | -         | Guide Assembly (P/O PL 21.5 Item 9)                                             |                      |
| 12   | 127K40260 | Punch Motor Assembly                                                            |                      |
| 13   | -         | Punch Motor Sensor (P/O PL 21.5<br>Item 9)                                      |                      |
| 14   | -         | Punch Motor Bracket Assembly                                                    |                      |
| 15   | -         | Front Punch Sensor (Front), Home                                                |                      |
|      |           | Punch Sensor (Home), Hole Select<br>Punch Sensor (Hole) (P/O PL 21.5<br>Item 9) |                      |
| 16   | -         | Sensor Bracket (P/O PL 21.5 Item<br>9)                                          |                      |
| 17   | -         | Punch Move Home Sensor (P/O PL<br>21.5 Item 18)                                 |                      |
| 18   | -         | Punch Move Home Sensor<br>Assembly                                              |                      |
| 19   | 060E91300 | Puncher Waste Bin                                                               |                      |
| 20   | 130K88770 | Puncher Box Set Sensor                                                          |                      |
| 21   | -         | Bracket (P/O PL 21.5 Item 1)                                                    |                      |
| 22   | -         | Bracket (P/O PL 21.5 Item 18)                                                   |                      |
| 23   | -         | Motor Bracket (P/O PL 21.5 Item 14)                                             |                      |
| 24   | -         | Bracket (Not Spared)                                                            |                      |

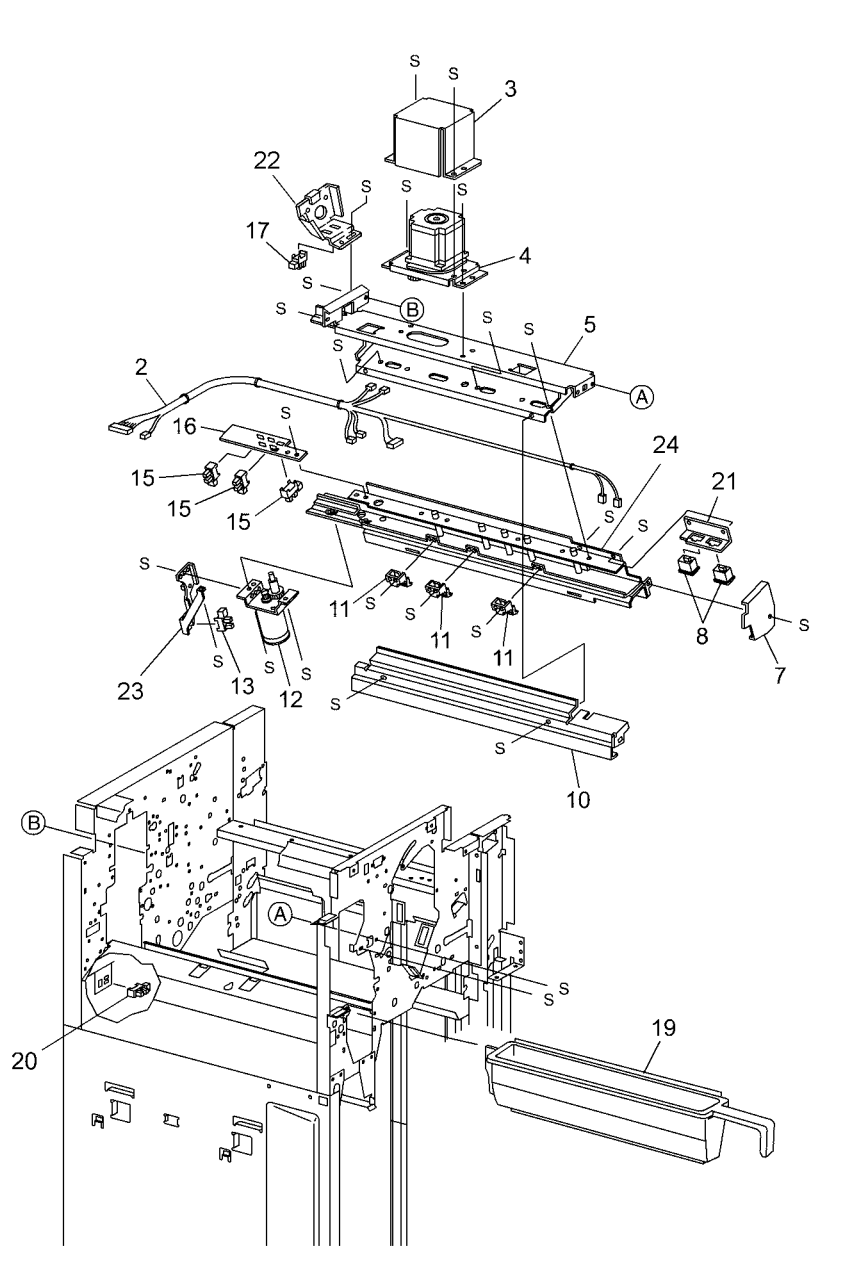

0521005A-OAK

#### PL 21.6 Finisher Stapler

| ltem | Part      | Description                  |
|------|-----------|------------------------------|
| 1    | 050K51250 | Staple Cartridge             |
| 2    | 029K92350 | Stapler Assembly (REP 21.14) |
| 3    | -         | Stapler Cover (Not Spared)   |
| 4    | -         | Stapler Holder (Not Spared)  |
| 5    | 130K88770 | Stapler Move Position Sensor |
| 6    | -         | Stapler Harness Guide (Not   |
|      |           | Spared)                      |
| 7    | 962K59060 | Staple Harness               |
| 8    | -         | Upper Stapler Carriage (Not  |
|      |           | Spared)                      |
| 9    | 041K94970 | Stapler Move Motor           |
| 10   | 001E66640 | Stapler Rail (REP 21.15)     |
| 11   | -         | Stapler Frame (Not Spared)   |

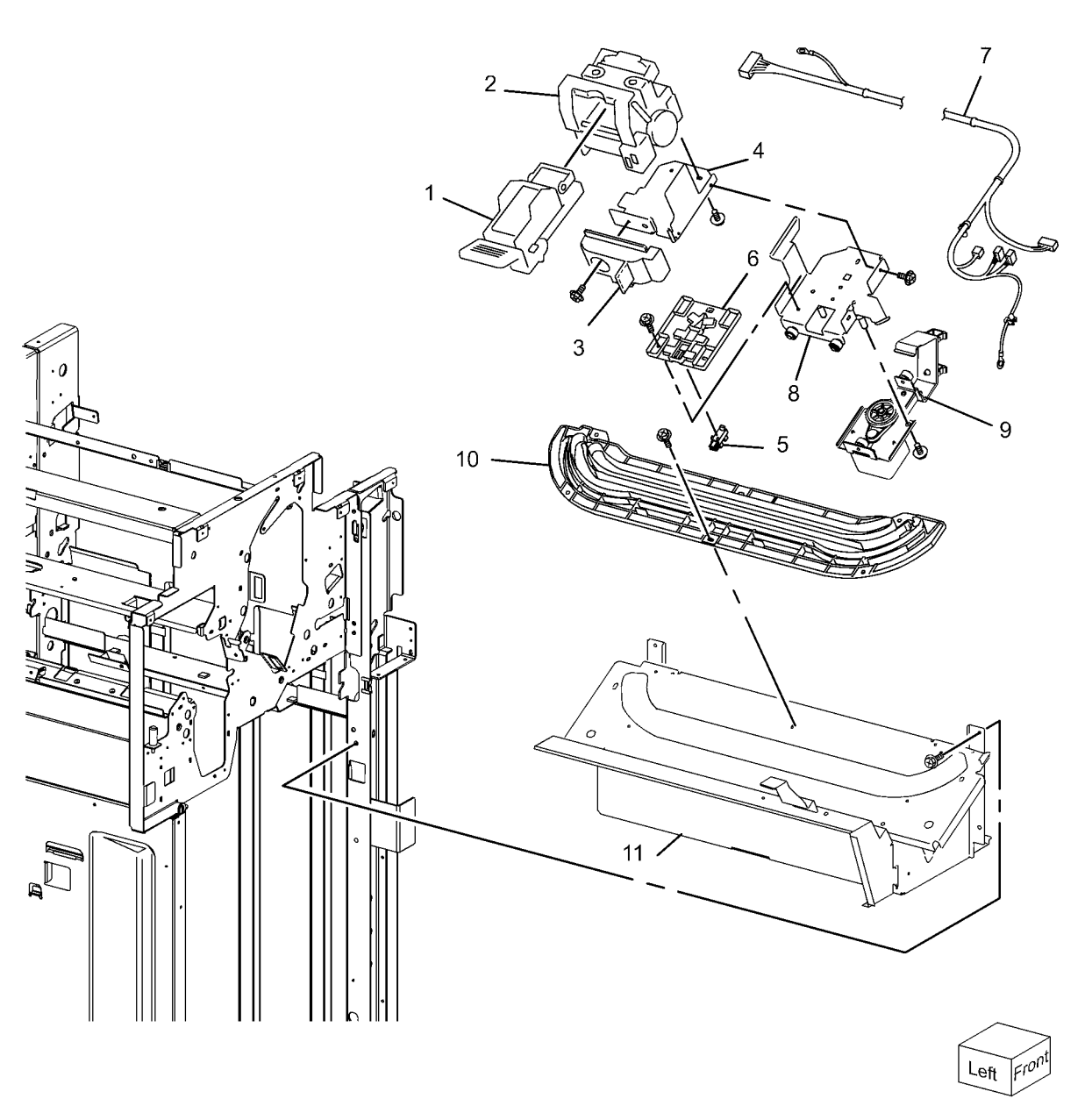

## PL 21.7 Finisher Eject (1 of 3)

| Item Part Description 1 { 2, 28                               |            |
|---------------------------------------------------------------|------------|
| 1 – Eject Chute Assembly 7/3_6.27 28                          | 2          |
| 2 121E92720 Magnet                                            | T          |
| 3 – Sub Paddle Solenoid 10 { 11, 31                           |            |
| 4 – Solenoid Bracket (P/O PL 21.7 Item 29 { 1 - 4, 6, 7, 27 5 |            |
| 5 809E56870 Pinch Spring                                      |            |
| 6 - Cyclone Paddle (P/O PL 21.7 Item<br>29)                   |            |
| 7 121K35710 Sub Paddle Solenoid Assembly 0 4 4 5 3            |            |
| 8 – Solenoid Spring                                           |            |
| 9 006K23861 Paddle Shatt 21                                   |            |
| 10 – Eject Clamp Motor Assembly                               |            |
| 11 12/K52690 Elect Clamp Motor                                |            |
| 12 - Elect Clamb Blacker (P/O PL 21.7                         |            |
| 12 120K70160 Eiget Clamp Home Sensor                          |            |
| 14 011K97710 Eject Cam Follower 3                             |            |
| 15 413W11860 Bushing $11_{21}^{S}$                            |            |
|                                                               |            |
| 17 – Bushing 9                                                |            |
| 18 807E20810 Cam Gear (70T)                                   |            |
| 19 807E08990 Gear (23T)                                       |            |
| 20 807E20800 Gear (68T/20T) S 20                              |            |
| 21 – Wire Clip (Not Spared)                                   |            |
| 22 - Switch Bracket (Not Spared)                              |            |
| $23 - E_{ject Cover Switch}$ $12 - 19 - 21 25$                | 0.4        |
| 24 - Entrance Knob (Not Spared) $13$ $18$                     | 21         |
| 25 - Wire Clamp (Not Spared)                                  | /          |
| 27 - Fiert Pinch Shaft (P/O PI 21 7 Item                      | 22         |
| 7. PL 21.7 Item 29)                                           | 7-23       |
| 28 – Eject Chute (P/O PL 21.7 Item 1)                         |            |
| 29 – Eject Chute Unit Assembly (REP 14                        |            |
|                                                               |            |
| 30 423W29454 Belt                                             | S S        |
| 31 – Motor Bracket (P/O PL 21.7 Item                          |            |
|                                                               | Hora la j  |
|                                                               | S S        |
|                                                               | PALLA TO E |
|                                                               |            |
|                                                               |            |
|                                                               |            |
|                                                               |            |

0521007A-NWD

#### PL 21.8 Finisher Eject (2 of 3)

| ltem | Part      | Description                                             |
|------|-----------|---------------------------------------------------------|
| 1    | 050K65131 | Compiler Tray Assembly (REP 21.18)                      |
| 2    | 130K88770 | Tamper Home Sensor (Front, Rear)                        |
| 3    | 130K70160 | Compiler Tray No Paper Sensor,<br>Set Clamp Home Sensor |
| 4    | 120E24290 | Sensor Actuator                                         |
| 5    | -         | Torsion Spring (P/O PL 21.8 Item 20)                    |
| 6    | _         | Front Tamper Motor (Not Spared)                         |
| 7    | _         | Rear Tamper Motor (Not Spared)                          |
| 8    | 962K59070 | Compiler Harness                                        |
| 9    | 006K86372 | Eject Roll Shaft Assembly                               |
| 10   | 033E93751 | Set Paddle Clamp                                        |
| 11   | -         | Paddle Guide (Not Spared)                               |
| 12   | -         | Bushing (Not Spared)                                    |
| 13   | -         | Bushing (Not Spared)                                    |
| 14   | 807E04760 | Gear (39T)                                              |
| 15   | 121K34631 | Set Clamp Clutch (34T)                                  |
| 16   | 120E29570 | Set Clamp Actuator                                      |
| 17   | 049K02710 | Eject Motor Bracket Assembly                            |
| 18   | -         | Motor (P/O PL 21.8 Item 17)                             |
| 19   | -         | Inner Cover (Not Spared) (REP<br>21.9)                  |
| 20   | -         | Actuator Kit                                            |

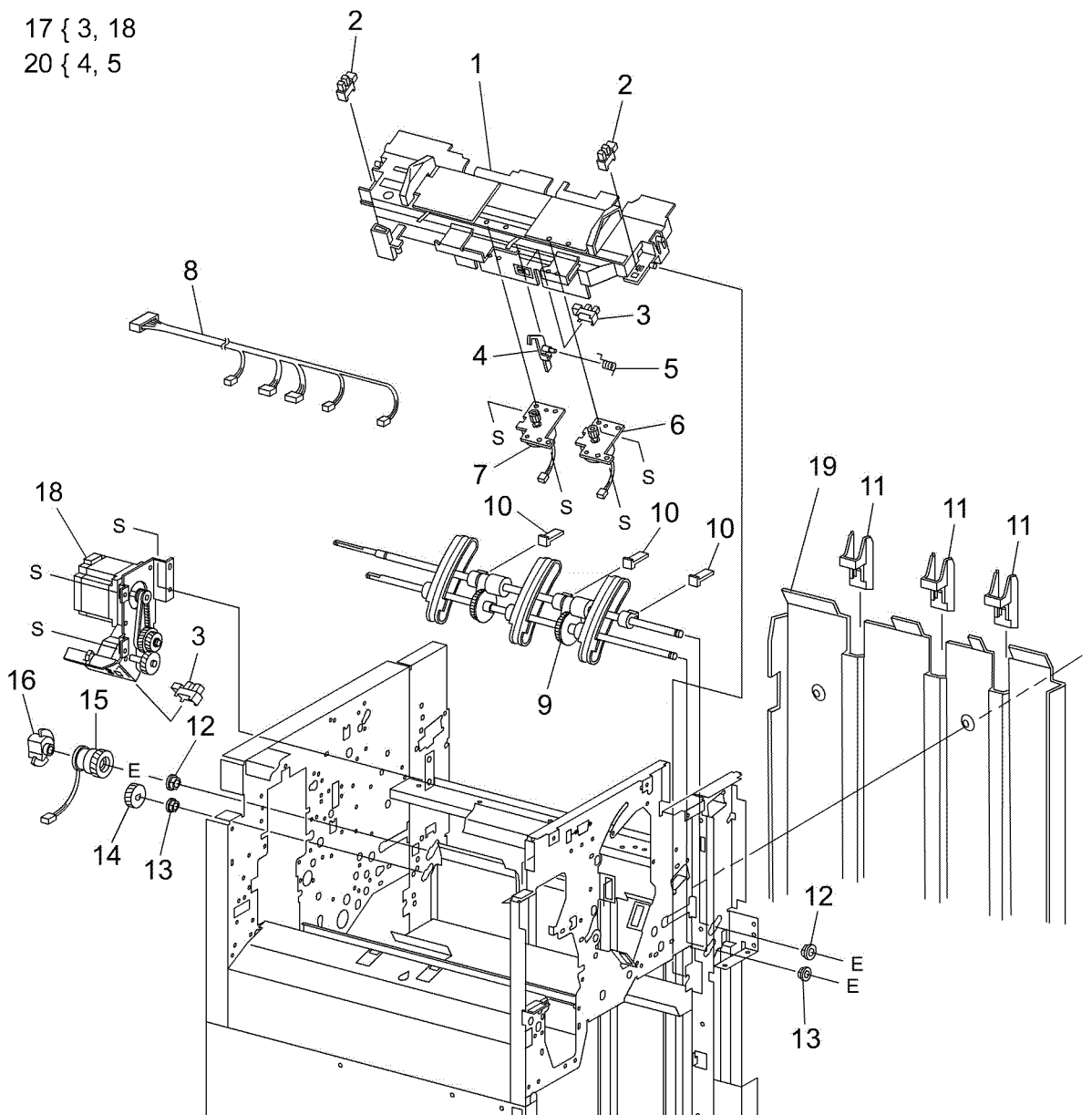

0521008A-OAK

#### PL 21.9 Finisher Eject (3 of 3)

| Part      | Description                                     |
|-----------|-------------------------------------------------|
| -         | Sensor Bracket Assembly (Not Spared)            |
| -         | Compiler Sensor Harness (P/O PL<br>21.9 Item 1) |
| 130K88190 | Compiler Exit Sensor                            |
| 105E13100 | Static Eliminator                               |
| -         | Upper Exit Chute (Not Spared)                   |
| -         | Lower Exit Roll (Not Spared)                    |
| -         | Lower Exit Roll Chute Assembly                  |
| -         | Lower Exit Roll Chute (P/O PL 21.9<br>Item 7)   |
| -         | Bushing (P/O PL 21.9 Item 7)                    |
| 022K67870 | Exit Pinch Roller 1                             |
| 022K67880 | Exit Pinch Roller 2                             |
| 006K87430 | Paddle Shaft (REP 21.20)                        |
| -         | Synchronous Belt (55T)                          |
| -         | Pulley (17T) (Not Spared)                       |
| -         | Paddle Drive Shaft (Not Spared)                 |
| -         | Pulley (Not Spared)                             |
| -         | Bearing (Not Spared)                            |
| 020E37690 | Pulley (20T)                                    |
| 807E10820 | Gear (23T)                                      |
| 020E37660 | Pulley (20T)                                    |
| 020E37670 | Pulley (44T/20T)                                |
| 807E04780 | Gear (23T)                                      |
|           | Part                                            |

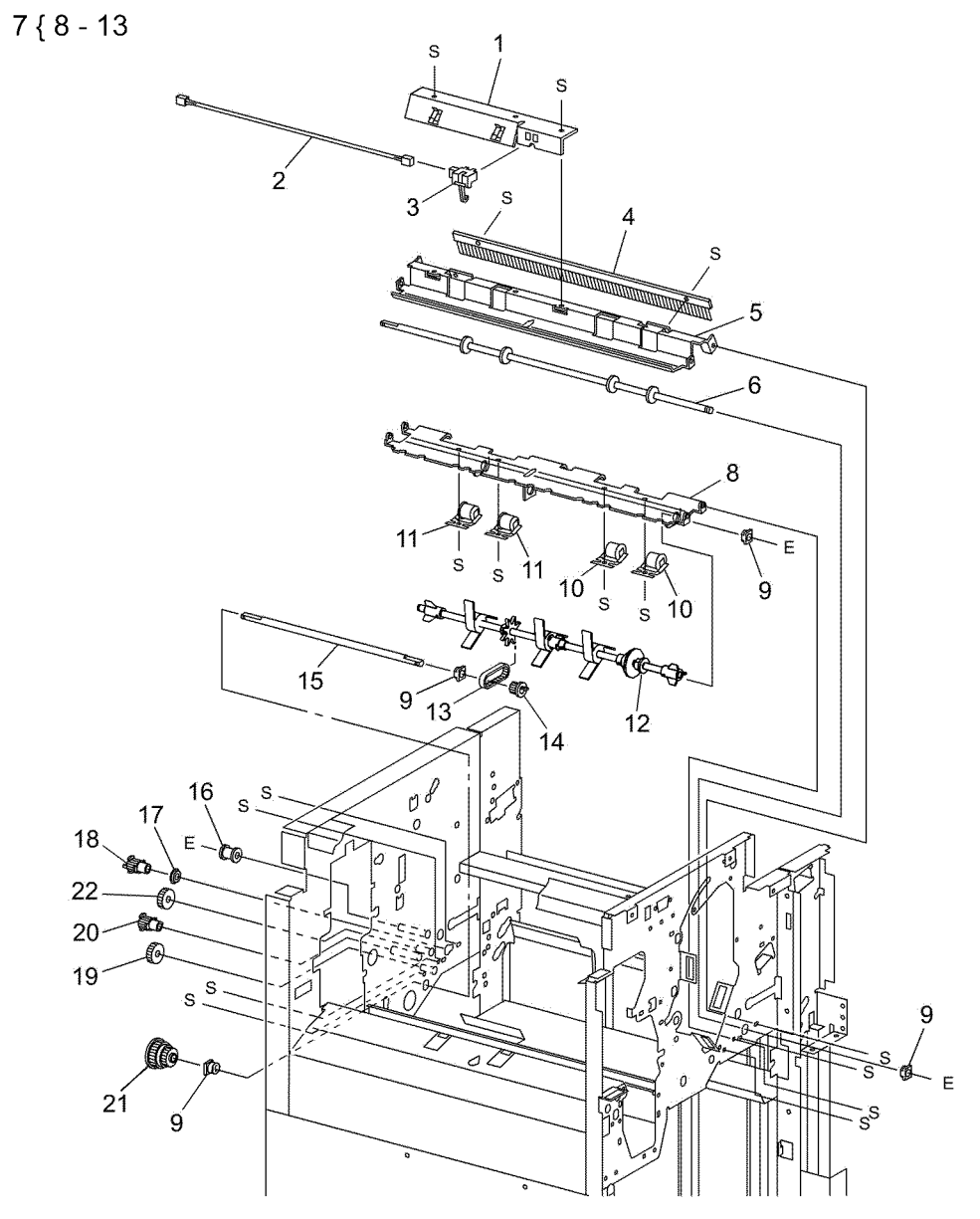

0521009B-OAK

## PL 21.10 Finisher Transport (1 of 2)

| tem      | Part      | Description                                    |
|----------|-----------|------------------------------------------------|
| 1        | -         | Lower Exit Chute Assembly (Not Spared)         |
| 2        | -         | Pinch Roller (P/O PL 21.10 Item 1)             |
| 3        | -         | Spring (P/O PL 21.10 Item 1)                   |
| 4        | -         | Shaft (P/O PL 21.10 Item 1)                    |
| 5        | -         | Iorsion Spring (P/O PL 21.10 Item<br>1)        |
| 6        | 809E56910 | Transport Gate                                 |
| /        | 050K65450 | Buffer Gate Assembly                           |
| 0        | 121E92720 | Bushing                                        |
| 10       | -         | Top Buffer Chute Assembly (Not                 |
| 11       | _         | Sensor Bracket (Not Spared)                    |
| 12       | 130K88190 | Buffer Path Sensor (REP 21 22)                 |
| 13       | 022K67891 | Buffer Roll (REP 21.25)                        |
| 14       | 054K27160 | Bottom Buffer Chute Assembly (REP 21.26)       |
| 15       | -         | Exit Pinch roller (P/O PL 21.10 Item           |
| 16       | 054K38821 | Upper Entrance Chute Assembly                  |
| -        | 054K38820 | Upper Entrance Chute Assembly                  |
| 17       | _         | Entrance Pinch Roller                          |
| 18       | -         | Sensor Bracket (P/O PL 21.10 Item              |
|          |           | 14, PL 21.10 Item 16)                          |
| 19       | 130E87370 | Transport Entrance Sensor                      |
| 20       | 022K67811 | Entrance Roll                                  |
| 21       | 127K40282 | Finisher Transport Motor                       |
| 22       | -         | Notor Bracket (Not Spared)                     |
| 23       | 020F43210 |                                                |
| 25       | -         | Tension Spring (Not Spared)                    |
| 26       | _         | Tension Bracket (Not Spared)                   |
| 27       | 413W66250 | Bearing                                        |
| 28       | -         | Gear (46T)                                     |
| 29       | 020E37660 | Pulley (20T)                                   |
| 30       | 012E11991 | Buffer Link                                    |
| 31       | -         | Gear (231)                                     |
| 32<br>33 | 000000200 | Transport Link                                 |
| 34       | 015K65821 | Booklet Gate Solenoid                          |
| 35       | 050K66810 | Booklet Gate                                   |
| 36       | _         | Chute (P/O PL 21.10 Item 14)                   |
| 37       | -         | Buffer Gate                                    |
| 38       | -         | Guide (P/O PL 21.10 Item 7)                    |
| 39       | -         | Upper Entrance Chute (P/O PL<br>21.10 Item 16) |
| 40       | -         | Guide (P/O PL 21.10 Item 16)                   |
| 41       | -         | Harness Guide                                  |
| 42       | -         | Wire Harness (P/O PL 21.10 Item 16)            |
| 43       | -         | Lower Exit Chute (P/O PL 21.10<br>Item 1)      |
| 44       | 068K55840 | Buffer Gate Solenoid                           |

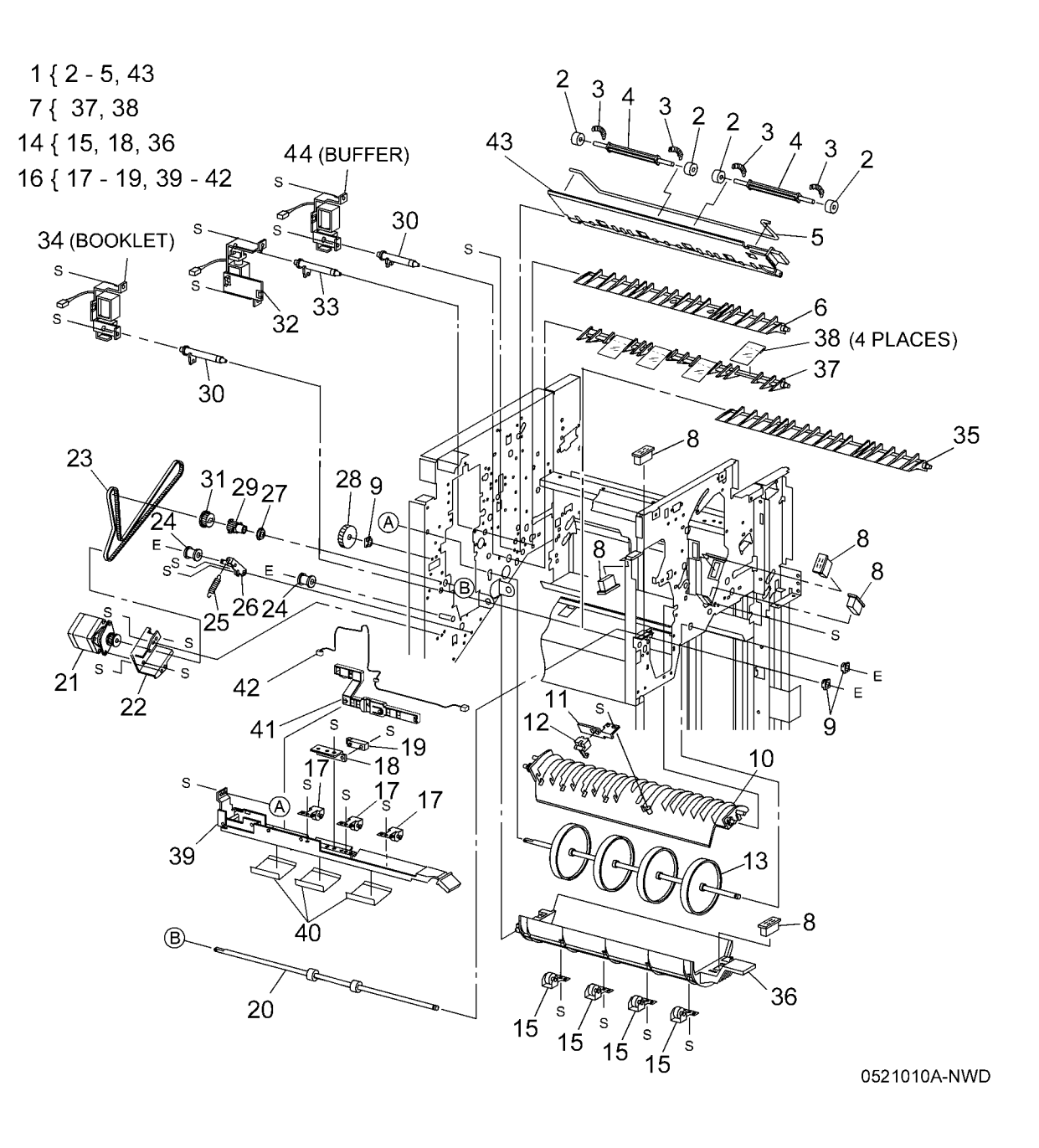

#### PL 21.11 Finisher Transport (2 of 2)

| Item     | Part       | Description                                       |
|----------|------------|---------------------------------------------------|
| 1        | 054K38200  | Top Tray Exit Baffle Assembly (Not Spared)        |
| 2        | 130K88190  | Top Trav Exit Sensor                              |
| 3        | 022K74720  | Left Exit Pinch Roller                            |
| 4        | -          | Top Tray Lower Exit Baffle (Not Spared)           |
| 5        | 022K75720  | Exit Drive Shaft                                  |
| 6        | -          | Sensor Bracket (Not Spared)                       |
| 7        | 130E87370  | Top Tray Full Sensor (REP 21.24)                  |
| 8        | -          | Magnet (Not Spared)                               |
| 9        | -          | Bushing                                           |
| 10       | 054K28220  | Upper Exit Chute Assembly                         |
| 11       | -          | Pinch Roller (P/O PL 21.11 Item 10)               |
| 12       | -          | Spring (P/O PL 21.11 Item 10)                     |
| 13       | -          | Shaft (P/O PL 21.11 Item 10)                      |
| 14       | -          | Chute Assembly                                    |
| 15       | 130E87410  | Gate Sensor (REP 21.23)                           |
| 16       | -          | Sensor Harness (Not Spared)                       |
| 17       | -          | Sensor Bracket (Not Spared)                       |
| 18       | 022K71431  | Transport Roll                                    |
| 19       | -          | Pulley (53T/23T)                                  |
| 20       | 413W66150  | Bearing                                           |
| 21       | 020E37690  | Pulley (20T)                                      |
| 22       | -          | Pulley (Not Spared)                               |
| 23       | -          | Tension Bracket (Not Spared)                      |
| 24       | -          | Tension Spring (Not Spared)                       |
| 25       | 020E37700  | Pulley (20T/20T)                                  |
| 26       | 807E04720  | Gear (20T)                                        |
| 27       | 423W40054  | Registration Motor Drive Belt                     |
| 28       | 423W86454  | Exit Motor Drive Belt                             |
| 29       | -          | Motor Bracket (Not Spared)                        |
| 30       | 127K40282  | Registration Motor (Reg) and Exit<br>Motor (Exit) |
| 31       | -          | Upper Exit Chute (P/O PL 21.11                    |
| 22       | 0001/74700 | Item IU)<br>Dight Evit Dinch Bell                 |
| 32       | 022K/4/30  | Right Exit Pinch Roll                             |
| 33       | -          | Booklet Entrance Roll (Not Spared)                |
| 34<br>25 | 054K27641  | Chute Accomply (D/O DL 21 11                      |
| 35       | -          | Item 34)                                          |
| 36       | -          | Booklet Chute (P/O PL 21.11 Item 34)              |
| 37       | -          | Torsion Spring (P/O PL 21.11 Item 34)             |
| 38       | -          | Pinch Roll Assembly                               |
| 39       | _          | Plate (Not Spared)                                |
| 40       | 054K27650  | Booklet Upper Chute                               |
| 41       | 121E92720  | Magnet                                            |
| 42       | 054E27390  | Lower Entrance Chute                              |
| 43       | 020E44920  | Ball Pulley                                       |
|          |            |                                                   |

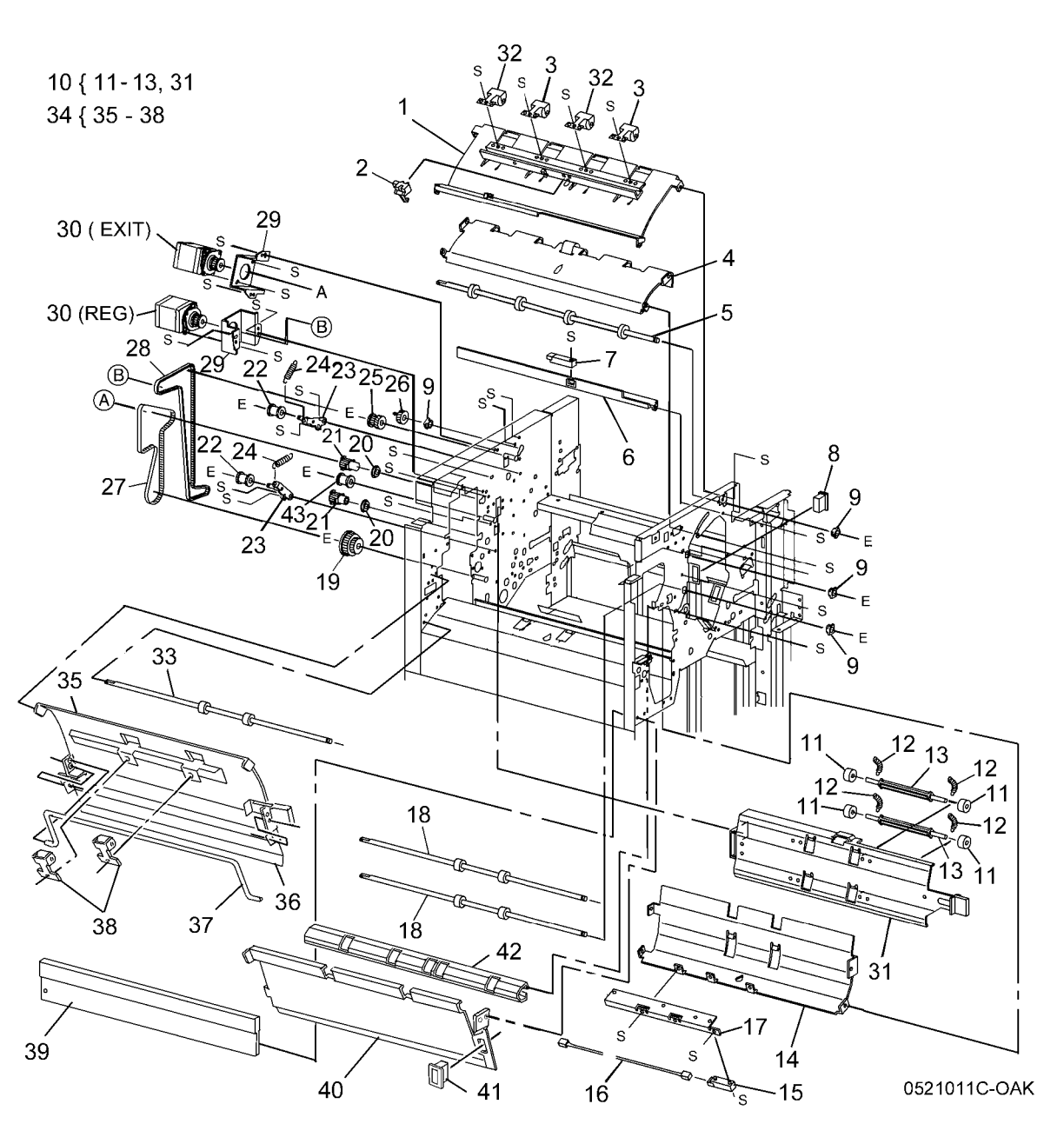

#### PL 21.12 Finisher Electrical

| Item | Part      | Description                      |
|------|-----------|----------------------------------|
| 1    | -         | Left Harness Guide (Not Spared)  |
| 2    | -         | Right Harness Guide (Not Spared) |
| 3    | 960K51453 | Finisher PWB (REP 21.29)         |
| 4    | -         | Finisher PWB Cover (Not Spared)  |
| 5    | -         | Finisher PWB Cover (Not Spared)  |
| 6    | 962K38740 | AC Inlet Harness                 |
| 7    | 105E15200 | Finisher LVPS                    |
| 8    | -         | LVPS Wire Harness (Not Spared)   |
| 9    | -         | Screw (Not Spared)               |
| 10   | 960K31130 | AC Filter                        |
| 11   | -         | Bracket (Not Spared)             |
| 12   | 962K67080 | I/F Finisher Cable               |
| 13   | -         | Harness Assembly (Not Spared)    |
| 14   | -         | Harness Guide (Not Spared)       |
| 15   | -         | Harness Guide (Not Spared)       |
| 16   | -         | Connector Plate (Not Spared)     |
| 17   | 962K29160 | Harness                          |
| 18   | 960K04681 | H-Transport PWB                  |

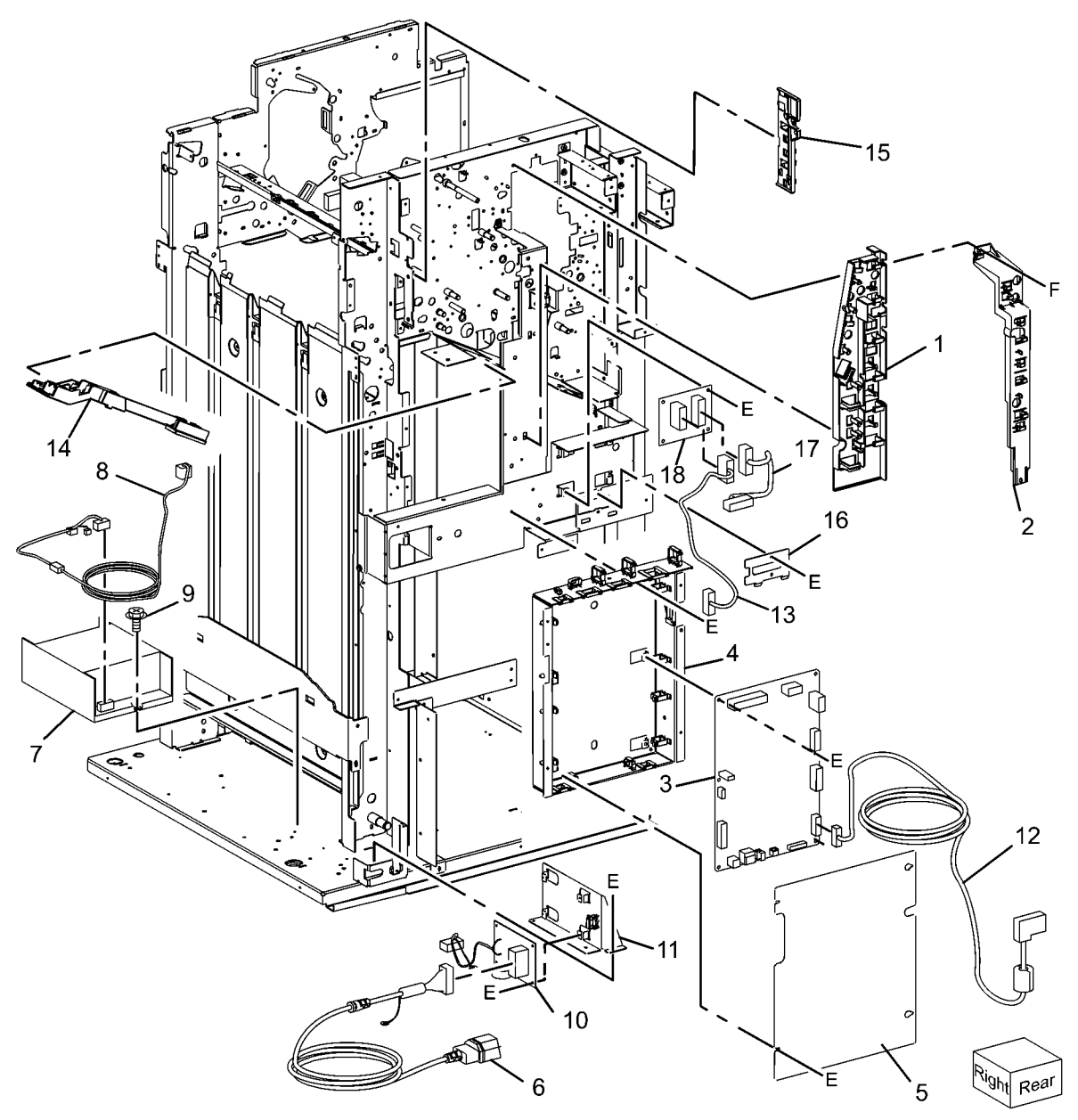

0521012B-OAK

#### PL 21.13 Finisher Harness

| ltem | Part      | Description                      |
|------|-----------|----------------------------------|
| 1    | _         | Main Sensor Harness (Not Spared) |
| 2    | -         | Main Drive Harness (Not Spared)  |
| 3    | -         | Interface Harness (Not Spared)   |
| 4    | -         | Transport Entrance Sensor        |
|      |           | Harness (Not Spared)             |
| 5    | -         | Buffer Sensor Harness (Not       |
|      |           | Spared)                          |
| 6    | -         | Top Exit Sensor Harness (Not     |
|      |           | Spared)                          |
| 7    | -         | Top Sensor Harness (Not Spared)  |
| 8    | -         | Punch Drive Harness (Not Spared) |
| 9    | -         | Punch Sensor Harness (Not        |
|      |           | Spared)                          |
| 10   | -         | LVPS Harness (Not Spared)        |
| 11   | 962K58950 | Interlock Harness                |
| 12   | 960K54831 | Booklet PWB                      |

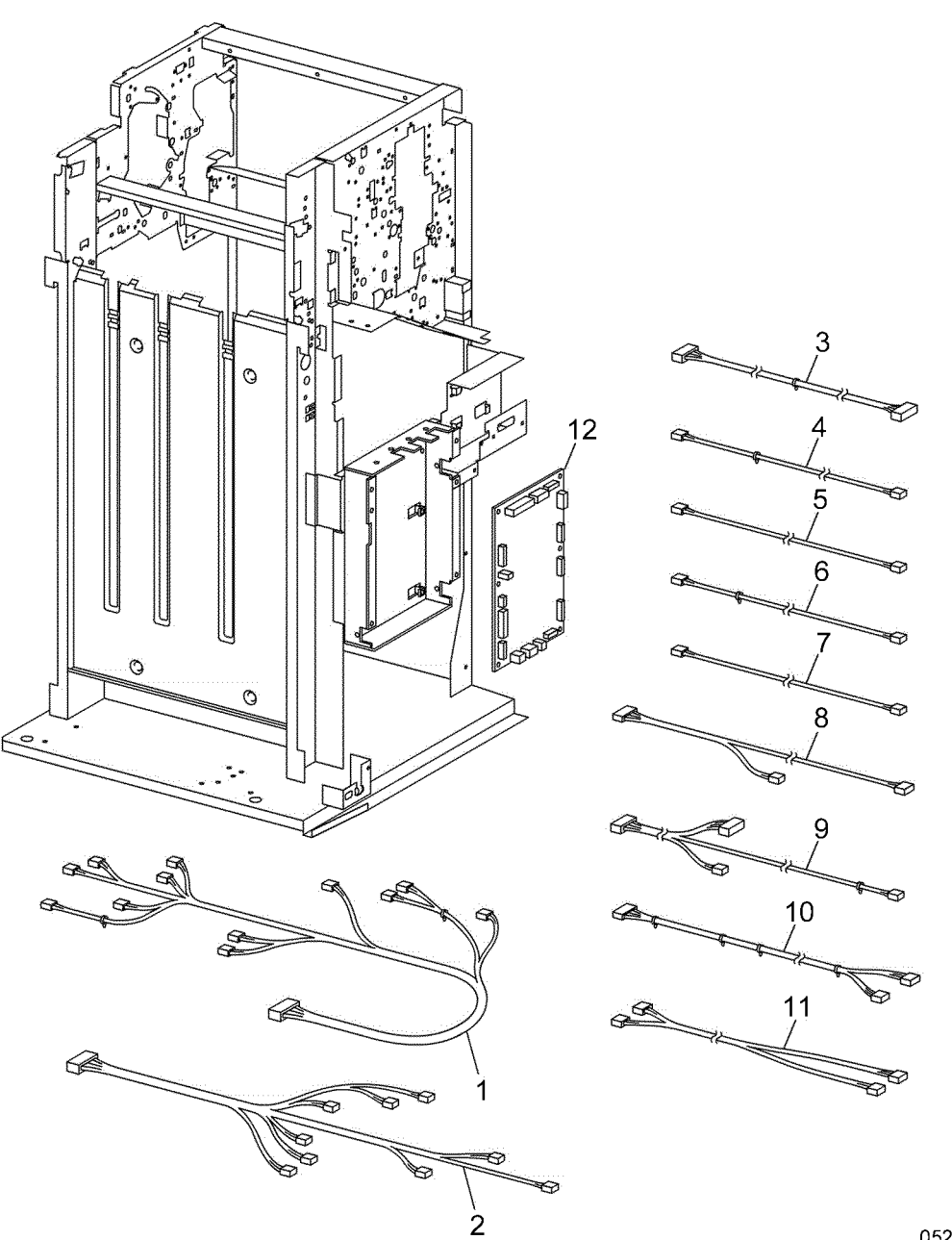

0521013B-OAK

#### PL 21.15 Booklet Accessory

| tem | Part      | Description                      |
|-----|-----------|----------------------------------|
| 1   | -         | Tray Guide Assembly (Not Spared) |
| 2   | -         | Screw (Not Spared)               |
| 3   | -         | Right Rail                       |
| 4   | -         | Wire Harness                     |
| 5   | 050K62855 | Booklet Tray Assembly            |
| 6   | -         | Knob Screw (Not Spared)          |
| 7   | 130K88770 | Booklet Drawer Set Sensor        |
| 8   | -         | Label (Not Spared)               |
| 9   | -         | Label (Not Spared)               |
| 10  | -         | Label (Not Spared)               |
| 11  | 015K79780 | Right Side Assembly              |
| 12  | 801K29032 | Booklet Drawer Assembly          |
| 13  | -         | Left Rail                        |
| 14  | 015K67980 | Left Rail Assembly               |
| 15  | 068K55260 | Connector Assembly               |
| 16  | 962K59080 | Wire Harness                     |
| 17  | 962K59090 | Wire Harness                     |
| 18  | 962K59100 | Wire Harness                     |
|     |           |                                  |

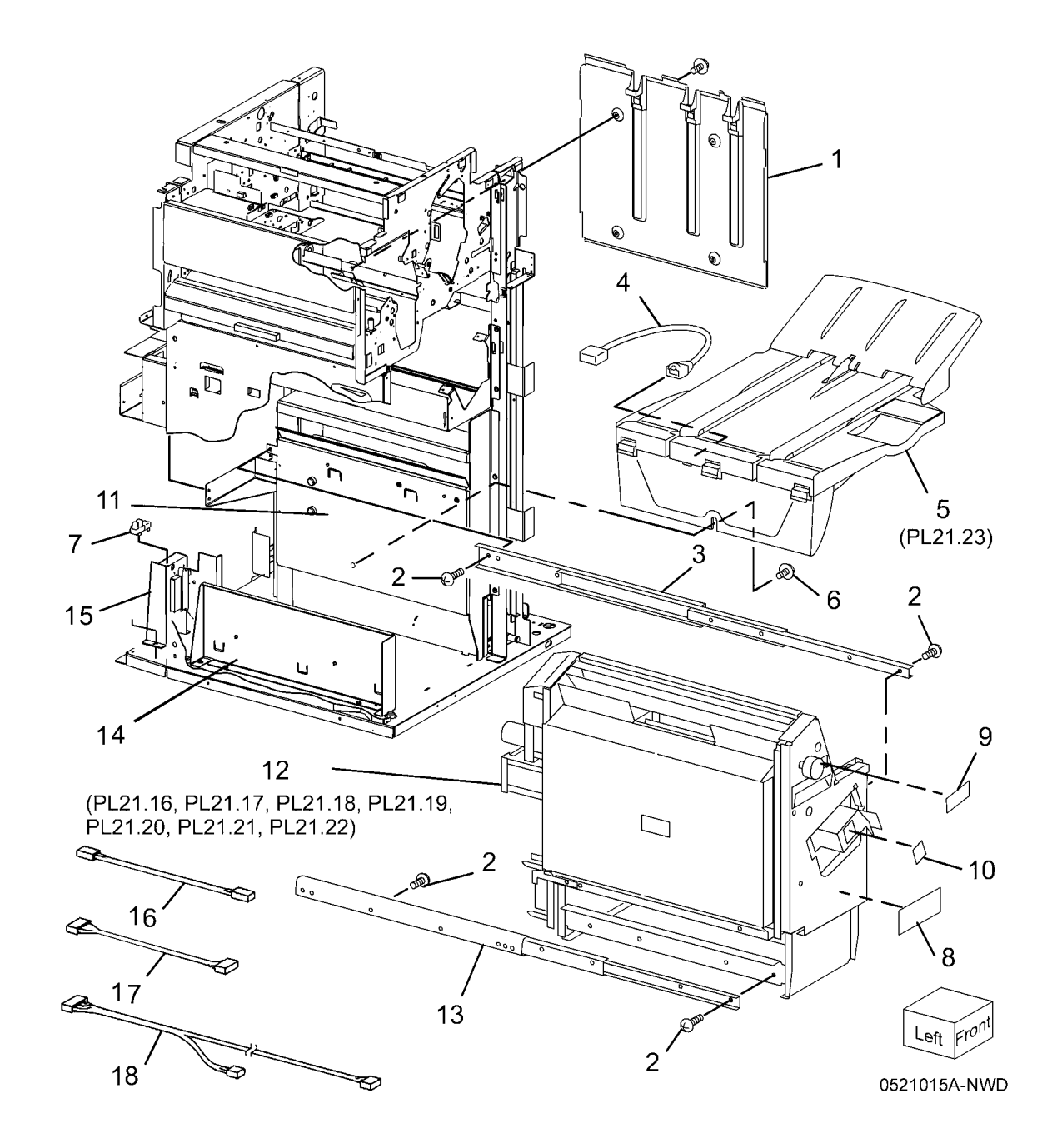

#### PL 21.16 Booklet Component (1 of 7)

Item

| Part           | Description                                          |                                                                                                    |                    |
|----------------|------------------------------------------------------|----------------------------------------------------------------------------------------------------|--------------------|
| _              | Right Stapler Rail                                   |                                                                                                    |                    |
| 423W45954      | Belt                                                 | 20 511-15-28                                                                                                    |                    |
| -              | Harness Cover (P/O PL 21.15 Item                     | 20 2 11 - 13, 20                                                                                                    |                    |
|                | 12)                                                  | 26 { 3 - 9, 16, 21 - 23, 25, 27, 30, 31                                                                                                    |                    |
| -              | Bearing (P/O PL 21.15 Item 12)                       |                                                                                                    |                    |
| 499W14432      | Gear (311)                                           | B A                                                                                                    | 1                  |
| 005E24900      | Collar<br>Shoft (D/O DL 21 15 Itom 12)               |                                                                                                    | 1                  |
| _              | Shall (P/O PL 21.15 Item 12)                         |                                                                                                    | 1                  |
| -              | 12)                                                  |                                                                                                    |                    |
| 003E63390      | Knob                                                 | 29                                                                                                    | - BRU              |
| _              | Bracket (P/O PL 21.15 Item 12)                       | 11 (1/2Pcs) 14                                                                                                    | Le -               |
| _              | Staple (REP 21.17)                                   | $1 - \frac{1}{28} = \frac{1}{28} = \frac{28}{1} = \frac{28}{1} = \frac{28}{1} = \frac{28}{1} = \frac{28}{1} = \frac{28}{1} = \frac{1}{1} = \frac{1}{1} = $ | 3 15               |
| _              | Latch                                                |                                                                                                    |                    |
| _              | Stapler Base (P/O PL 21.15 Item                      |                                                                                                    |                    |
|                | 12)                                                  |                                                                                                    | <sup>u</sup> // 12 |
| -              | Front Cover                                          |                                                                                                    | Y T                |
| -              | Paper Guide                                          |                                                                                                    | 7                  |
| -              | Left Cover (P/O PL 21.15 Item 12)                    |                                                                                                    | h) and             |
| -              | Left Stapler Rail (P/O PL 21.15 Item                 | $(A) \xrightarrow{\circ} V 18 \xrightarrow{?} V$                                                                                                    | and the second     |
|                | 12)                                                  |                                                                                                    |                    |
| -              | Label (P/O PL 21.15 Item 12)                         |                                                                                                    |                    |
| -<br>020K02175 | Label (F/O FL 21.15 item 12)<br>Booklet Stapler Unit | 30 17                                                                                                    | 13                 |
| -              | Front Cover (P/O PL 21 15 Item 12)                   |                                                                                                    |                    |
| _              | Cover (P/O PL 21.15 Item 12)                         |                                                                                                    |                    |
| _              | Paper Guide (Clinch)                                 |                                                                                                    |                    |
| _              | Label (4a) (P/O 21.15 Item 12)                       | 25 $A$ $B$ $A$ $B$ $A$ $B$ $A$ $A$ $A$ $A$ $A$ $A$ $A$ $A$ $A$ $A$                                                                                                    |                    |
| 105E15120      | Eliminator                                           |                                                                                                    | 0                  |
| -              | Booklet Assembly (P/O PL 21.15                       |                                                                                                    | 9                  |
|                | Item 12)                                             |                                                                                                    |                    |
| -              | Frame Assembly (P/O PL 21.15                         |                                                                                                    | -OC                |
|                | Item 12)                                             |                                                                                                    | ()                 |
| -              | Paper Guide (P/O PL 21.16 Item                       |                                                                                                    | /                  |
|                | 20)                                                  |                                                                                                    | 24                 |
| -              | Label (Not Spared)                                   |                                                                                                    |                    |
| 020E45160      | Pulley                                               |                                                                                                    |                    |
| _              | Guide                                                |                                                                                                    |                    |
|                |                                                      |                                                                                                    |                    |
|                |                                                      |                                                                                                    |                    |
|                |                                                      |                                                                                                    |                    |
|                |                                                      |                                                                                                    | Letteront          |
|                |                                                      | 16                                                                                                    |                    |
|                |                                                      |                                                                                                    | 0521016B-OAK       |

#### PL 21.17 Booklet Component (2 of 7) (End Guide)

| Item | Part      | Description                       | 1 2 - 17, 19 - 21, 24 |
|------|-----------|-----------------------------------|-----------------------|
| 1    | 054K39250 | Compile Chute Assembly            | 23                    |
| 2    | 127K51990 | Booklet End Guide Motor           | 14 { 11 - 13          |
| 3    | -         | Pulley (P/O PL 21.17 Item 1)      |                       |
| 4    | -         | Gear Pulley (40T/20T) (P/O PL     |                       |
|      |           | 21.17 Item 1)                     |                       |
| 5    | -         | Washer (P/O PL 21.17 Item 1)      |                       |
| 6    | -         | Belt (P/O PL 21.17 Item 1)        |                       |
| 7    | 130K70160 | Booklet End Guide Home Sensor     |                       |
| 8    | -         | Shaft (P/O PL 21.17 Item 1)       |                       |
| 9    | -         | Bracket (P/O PL 21.17 Item 1)     |                       |
| 10   | -         | Gear (14T) (P/O PL 21.17 Item 1)  |                       |
| 11   | -         | Booklet Paddle Motor (P/O PL      |                       |
|      |           | 21.17 Item 1, PL 21.17 Item 14)   |                       |
| 12   | -         | Gear (14T) (P/O PL 21.17 Item 1,  |                       |
|      |           | PL 21.17 Item 14)                 | $\mathbb{B}$          |
| 13   | -         | Bracket (P/O PL 21.17 Item 1, PL  |                       |
|      |           | 21.17 Item 14)                    |                       |
| 14   | -         | Booklet Paddle Motor Assembly     |                       |
|      |           | (P/O PL 21.17 Item 1)             |                       |
| 15   | -         | Belt Clamp (P/O PL 21.17 Item 1)  |                       |
| 16   | -         | Paddle Bracket (P/O PL 21.17 Item |                       |
|      |           | 1)                                |                       |
| 17   | -         | Paddle Shaft Assembly (P/O PL     |                       |
|      |           | 21.17 Item 1)                     |                       |
| 18   | -         | Chute (Rear) (P/O PL 21.17 Item   |                       |
|      |           | 1)                                |                       |
| 19   | -         | End Guide (P/O PL 21.17 Item 1)   |                       |
| 20   | -         | Support Bracket (P/O PL 21.17     |                       |
|      |           | Item 1)                           |                       |
| 21   | -         | Adjust Bracket (P/O PL 21.17 Item |                       |
|      |           | 1)                                |                       |
| 22   | -         | Compile Chute (P/O PL 21.17 Item  |                       |
|      |           | 1)                                |                       |
| 23   | -         | Chute (Front) (P/O PL 21.17 Item  |                       |
|      |           | 1)                                |                       |
| 24   | -         | Gear (14T) (P/O PL 21.17 Item 1)  |                       |
| 25   | -         | Guide (Not Spared)                |                       |
|      |           |                                   |                       |
|      |           |                                   |                       |
|      |           |                                   |                       |
|      |           |                                   |                       |
|      |           |                                   |                       |

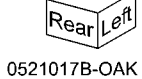

#### PL 21.18 Booklet Component (3 of 7)

| ltem | Part      | Description                      |
|------|-----------|----------------------------------|
| 1    | _         | Bracket (P/O PL 21.15 Item 12)   |
| 2    | _         | Wire Harness (Not Spared)        |
| 3    | 130K70160 | Knife Home Sensor, Knife Folder  |
|      |           | Sensor                           |
| 4    | -         | Chute (P/O PL 21.15 Item 12)     |
| 5    | -         | Shaft (P/O PL 21.18 Item 20)     |
| 6    | -         | Actuator (Not Spared)            |
| 7    | 413W11860 | Bearing                          |
| 8    | -         | Joint (P/O PL 21.18 Item 20)     |
| 9    | -         | Shaft (P/O PL 21.18 Item 20)     |
| 10   | -         | Shaft (P/O PL 21.18 Item 20)     |
| 11   | -         | Bearing (P/O PL 21.18 Item 20)   |
| 12   | -         | Bracket (P/O PL 21.18 Item 20)   |
| 13   | -         | Knife Bracket Assembly (P/O PL   |
|      |           | 21.18 Item 20)                   |
| 14   | -         | Guide (P/O PL 21.18 Item 20)     |
| 15   | -         | Shaft (P/O PL 21.18 Item 20)     |
| 16   | -         | Shaft (P/O PL 21.18 Item 20)     |
| 17   | 807E02061 | Gear (42T)                       |
| 18   | -         | Bracket (P/O PL 21.15 Item 12)   |
| 19   | 130E87410 | Booklet Compile No Paper Sensor  |
| 20   | 015K75682 | Knife Assembly                   |
| 21   | -         | Tie Plate (P/O PL 21.18 Item 20) |
| 22   | -         | Edge Saddle (P/O PL 21.18 Item   |
|      |           | 20)                              |
| 23   | -         | Clamp (Not Spared)               |

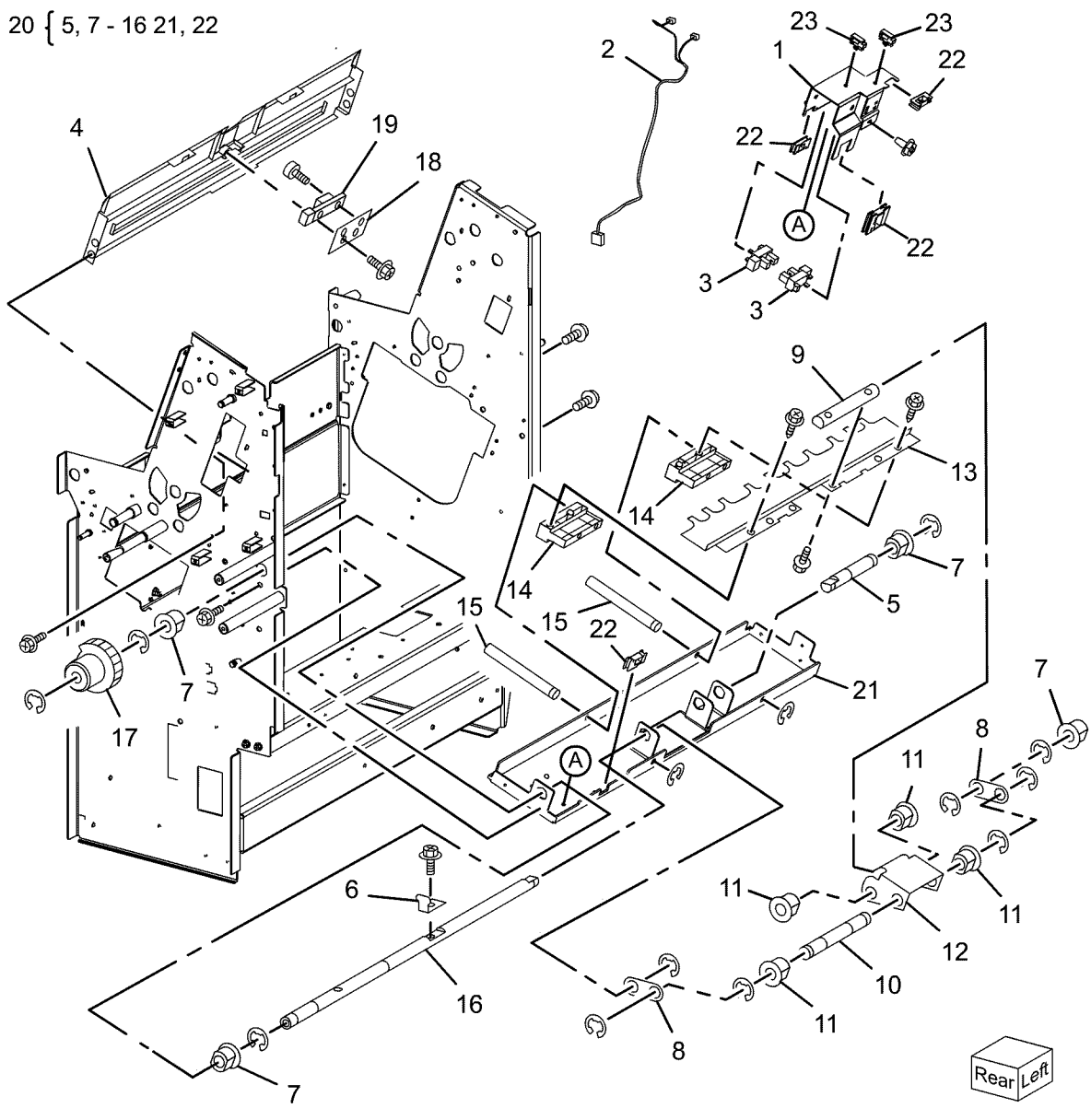

0521018B-OAK

## PL 21.19 Booklet Component (4 of 7)

| ltem | Part      | Description                                 |
|------|-----------|---------------------------------------------|
| 1    | _         | Front Tamper Guide                          |
| 2    | -         | Rear Tamper Guide (P/O PL 21.15<br>Item 12) |
| 3    | -         | Clamp (P/O PL 21.15 Item 12)                |
| 4    | _         | Clamp (P/O PL 21.15 Item 12)                |
| 5    | 032E27380 | Guide                                       |
| 6    | -         | Frame (P/O PL 21.15 Item 12)                |
| 7    | 130K88770 | Booklet Tamper Home Sensor                  |
| 8    | -         | Static Eliminator (P/O PL 21.15<br>Item 12) |
| 9    | 127K58040 | Booklet Tamper Motor                        |
| 10   | -         | Bracket (P/O PL 21.15 Item 12)              |
| 11   | 038K18720 | Compile Guide                               |

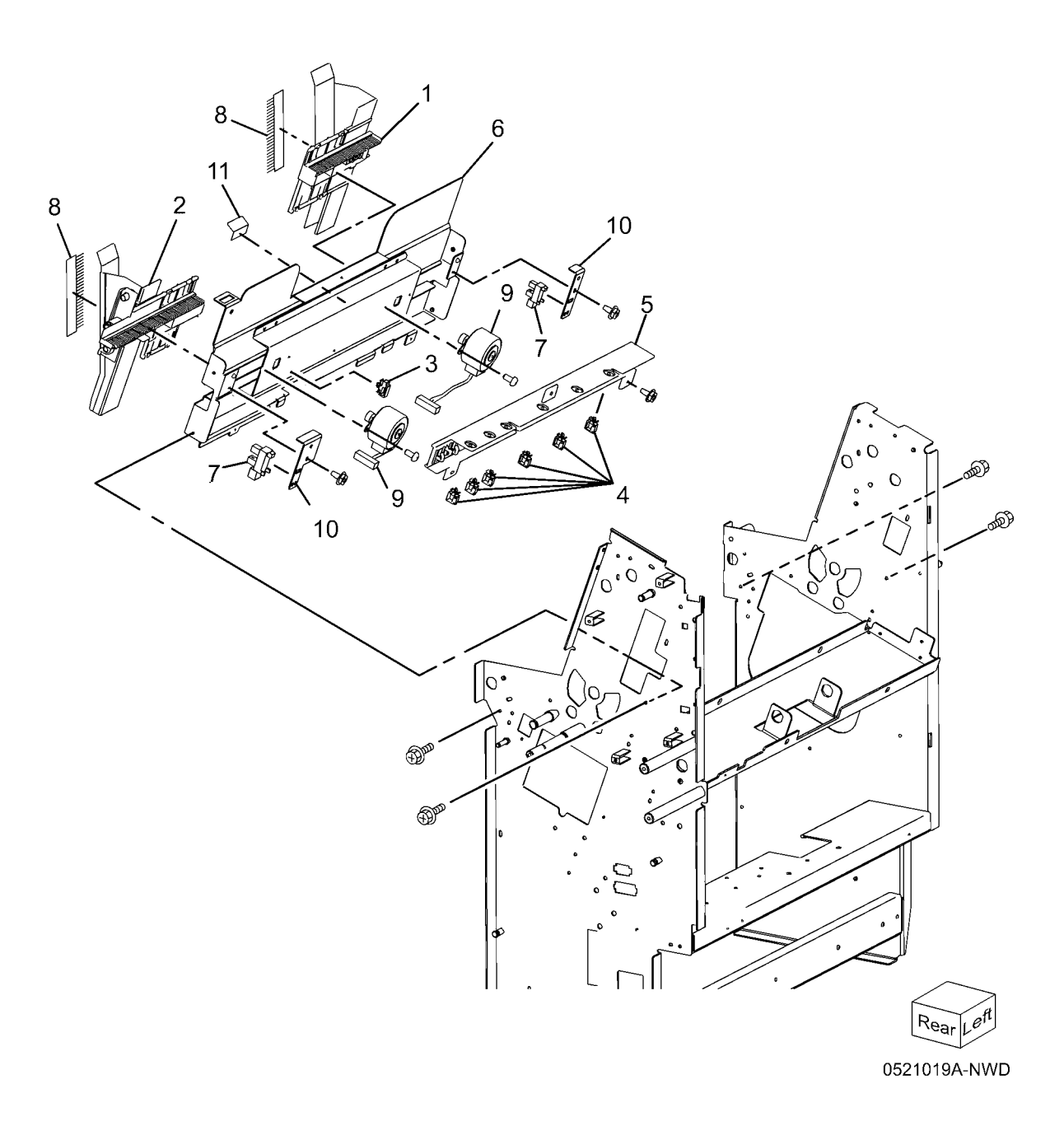

#### PL 21.20 Booklet Component (5 of 7)

| ltem | Part      | Description                                  |
|------|-----------|----------------------------------------------|
| 1    | 022K71020 | Booklet Pre-Folding Roll                     |
| 2    | 022K71040 | Booklet Pre-Folding Nip Roll                 |
| 3    | 022K66870 | Booklet Folding Roll                         |
| 4    | 022K66880 | Booklet Folding Nip Roll                     |
| 5    | -         | Ball Bearing (P/O PL 21.15 Item 12)          |
| 6    | _         | Shaft (P/O PL 21.15 Item 12)                 |
| 7    | -         | Bearing (P/O PL 21.15 Item 12)               |
| 8    | 815E44910 | Tension Plate 1                              |
| 9    | -         | Spring (P/O PL 21.15 Item 12)                |
| 10   | 815E44920 | Tension Plate 2                              |
| 11   | -         | Spring (Not Spared)                          |
| 12   | -         | Booklet Eject Roll (P/O PL 21.15<br>Item 12) |
| 13   | 020E37140 | Pulley (16T)                                 |
| 14   | 815E36110 | Spring Plate                                 |
| 15   | 807E02040 | Gear Pulley (20T/25T)                        |
| 16   | -         | Belt (P/O PL 21.15 Item 12)                  |
| 17   | 007E89980 | Gear (16T)                                   |
| 18   | 007E89990 | Gear (38T/18T)                               |
| 19   | 007E89970 | Gear (18T)                                   |
| 20   | 807E09510 | Gear (16T)                                   |
| 21   | 007E77770 | Gear (38T)                                   |
| 22   | 022E96060 | Roll                                         |

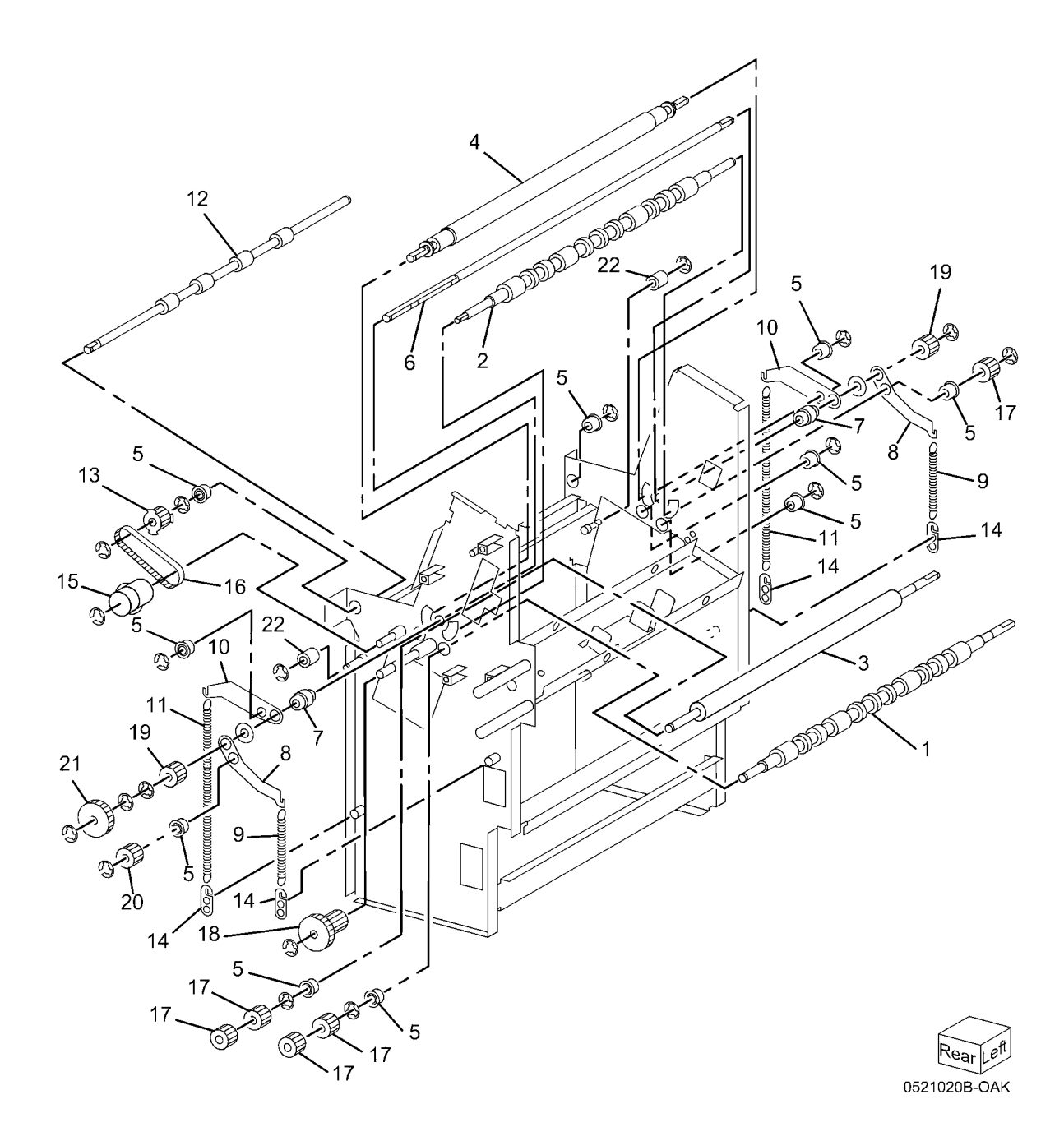

#### PL 21.21 Booklet Component (6 of 7) (Chute)

| ltem | Part      | Description                                 |
|------|-----------|---------------------------------------------|
| 1    | _         | Chute (P/O PL 21.15 Item 12)                |
| 2    | -         | Static Eliminator (P/O PL 21.15<br>Item 12) |
| 3    | _         | Screw (P/O PL 21.21 Item 15)                |
| 4    | -         | Bracket (P/O PL 21.15 Item 12)              |
| 5    | 130E87370 | Booklet In Sensor                           |
| 6    | -         | Pinch Roll (P/O PL 21.15 Item 12)           |
| 7    | -         | Chute (P/O PL 21.15 Item 12)                |
| 8    | -         | Booklet In Roll (P/O PL 21.15 Item 12)      |
| 9    | -         | Ball Bearing (P/O PL 21.15 Item 12)         |
| 10   | -         | Gear (16T) (P/O PL 21.15 Item 12)           |
| 11   | -         | Shaft (P/O PL 21.15 Item 12)                |
| 12   | -         | Harness Cover (P/O PL 21.15 Item 12)        |
| 13   | _         | Bearing (P/O PL 21.15 Item 12)              |
| 14   | -         | Gear (17T) (P/O PL 21.15 Item 12)           |
| 15   | 054K33910 | Upper Exit Chute Assembly                   |
| 16   | 003E63380 | Knob                                        |
| 17   | -         | Static Eliminator (P/O PL 21.15<br>Item 12) |
| 18   | -         | Upper Exit Chute (P/O PL 21.21<br>Item 15)  |
| 19   | _         | Bracket (P/O PL 21.15 Item 12)              |
| 20   | -         | Wire Harness (P/O PL 21.15 Item 12)         |
| 21   | 130E87410 | Booklet Folder Roll Exit Sensor             |
| 22   | -         | Lower Exit Chute (P/O PL 21.21<br>Item 15)  |
| 23   | 121E92720 | Magnet                                      |

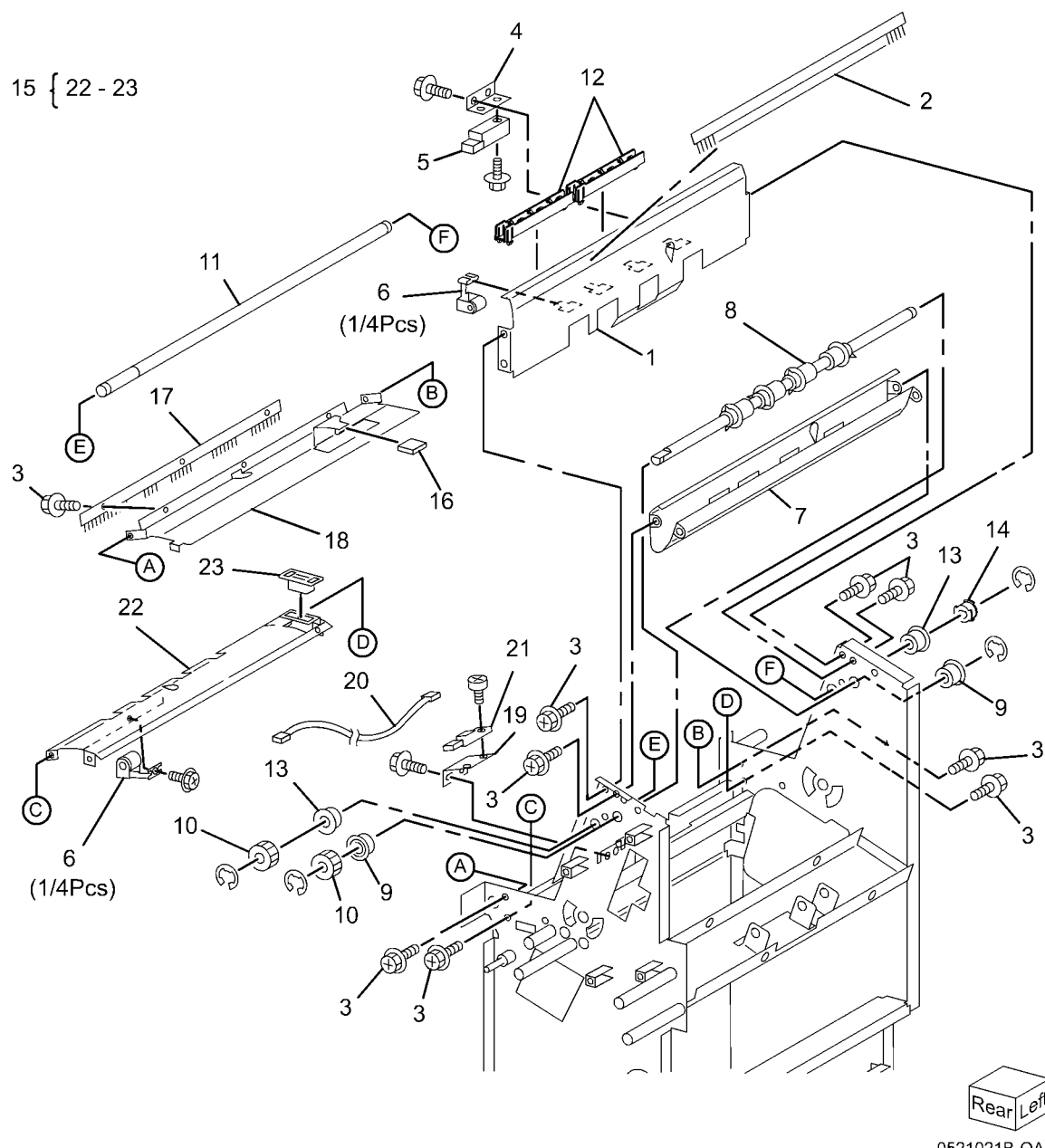

#### PL 21.22 Booklet Component (7 of 7)

| Item | Part      | Description                     |
|------|-----------|---------------------------------|
| 1    | -         | Bracket (P/O PL 21.15 Item 12)  |
| 2    | 127K52400 | Booklet Fold Motor              |
| 3    | -         | Bracket (P/O PL 21.15 Item 12)  |
| 4    | 127K51990 | Booklet Paper Path Motor        |
| 5    | -         | Bracket (P/O PL 21.15 Item 12)  |
| 6    | -         | Bracket (P/O PL 21.15 Item 12)  |
| 7    | 007E77620 | Gear (45T)                      |
| 8    | 807E20000 | Gear (43T/14T)                  |
| 9    | 007E77600 | Gear (44T/16T)                  |
| 10   | 120E28080 | Knife Solenoid                  |
| 11   | 807E01750 | Gear (27T/34T)                  |
| 12   | -         | Ball Bearing (P/O PL 21.15 Item |
|      |           | 12)                             |
| 13   | 809E41620 | Spring                          |
| 14   | 962K57710 | Wire Harness                    |
| 15   | 962K57680 | Wire Harness                    |
| 16   | 962K57690 | Wire Harness                    |
| 17   | -         | Bracket (P/O PL 21.15 Item 12)  |
| 18   | -         | Bracket (P/O PL 21.15 Item 12)  |
| 19   | -         | Bracket (P/O PL 21.15 Item 12)  |
| 20   | -         | Spring (P/O PL 21.15 Item 12)   |
| 21   | -         | Spacer (P/O PL 21.15 Item 12)   |
| 22   | 807E02080 | Gear (48T/18T)                  |
| 23   | 049K00770 | Link                            |
| 24   | -         | Belt (P/O PL 21.15 Item 12)     |
| 25   | 807E19210 | Gear Pulley (41T/14T)           |

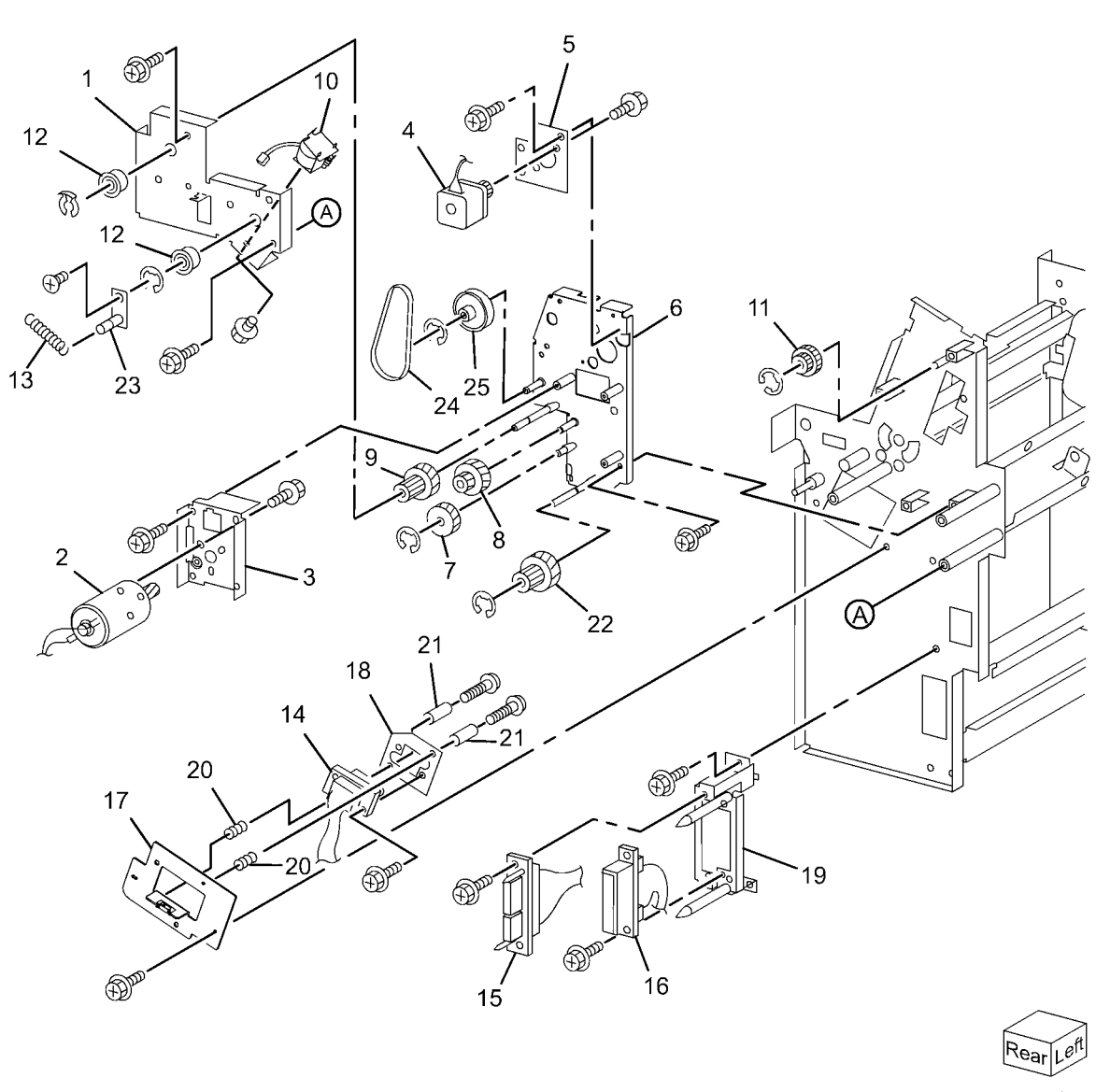

0521022-OAK

#### PL 21.23 Booklet Tray Component

| ltem | Part      | Description                       |
|------|-----------|-----------------------------------|
| 1    | _         | Tray                              |
| 2    | -         | Upper Tray (P/O PL 21.15 Item 5)  |
| 3    | -         | Bracket (P/O PL 21.15 Item 5)     |
| 4    | 127K58932 | Tray Belt Drive Motor             |
| 5    | -         | Bracket (P/O PL 21.15 Item 5)     |
| 6    | -         | Spring (P/O PL 21.15 Item 5)      |
| 7    | -         | Gear Pulley (P/O PL 21.15 Item 5) |
| 8    | -         | Roll (P/O PL 21.15 Item 5)        |
| 9    | -         | Belt (P/O PL 21.15 Item 5)        |
| 10   | -         | Pulley (P/O PL 21.15 Item 5)      |
| 11   | -         | Bearing (P/O PL 21.15 Item 5)     |
| 12   | -         | Roll (P/O PL 21.15 Item 5)        |
| 13   | -         | Shaft (P/O PL 21.15 Item 5)       |
| 14   | -         | Shaft (P/O PL 21.15 Item 5)       |
| 15   | 930W00112 | Booklet No Paper Sensor           |
| 16   | -         | Bracket (P/O PL 21.15 Item 5)     |
| 17   | -         | Actuator (P/O PL 21.23 Item 21)   |
| 18   | -         | Spring (P/O PL 21.23 Item 21)     |
| 19   | -         | Bracket (P/O PL 21.15 Item 5)     |
| 20   | -         | Lower Tray (P/O PL 21.15 Item 5)  |
| 21   | -         | Bracket (P/O PL 21.15 Item 5)     |
| 22   | 023E27160 | Belt                              |
|      |           |                                   |

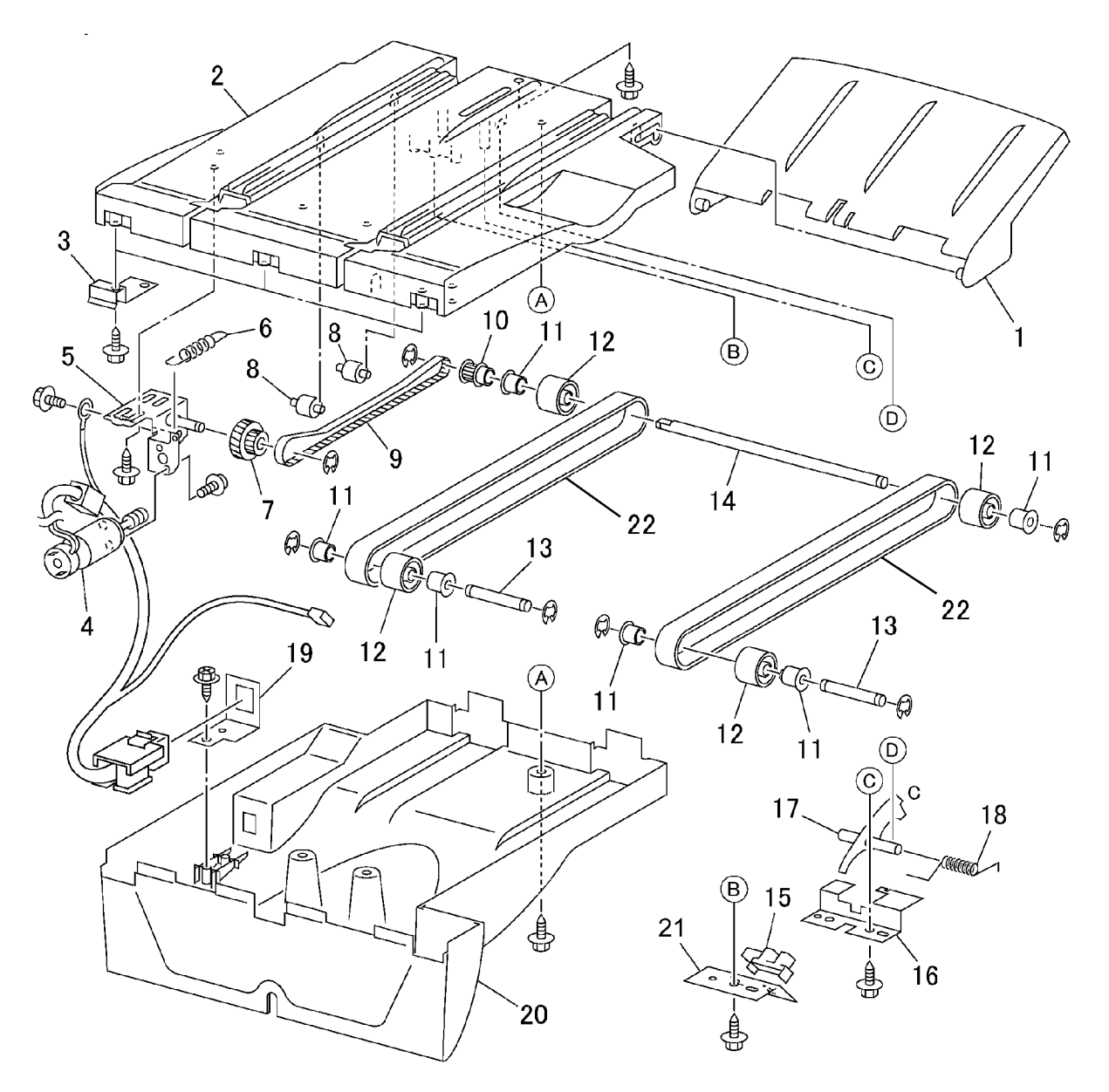

0521023B-OAK

## PL 21.24 H-Transport (1 of 5)

| ltem | Part      | Description                                               |
|------|-----------|-----------------------------------------------------------|
| 1    | -         | H-Transport Assembly (REF: PL<br>21.1 Item 2) (REP 21.12) |
| 2    | 003K17251 | Knob                                                      |
| 3    | -         | Lower Chute Assembly (P/O PL<br>21.24 Item 1)             |
| 4    | -         | Left Upper Chute Assembly                                 |
| 5    | 059K55857 | Decurler Transport Assembly                               |
| 6    | 423W27054 | Belt                                                      |
| 7    | -         | Connector Cover (P/O PL 21.24<br>Item 1)                  |
| 8    | -         | Bracket (P/O PL 21.24 Item 1)                             |
| 9    | -         | Decurler Front Cover (P/O PL                              |
|      |           | 21.24 Item 1)                                             |
| 10   | 848E18480 | Rear Cover                                                |
| 11   | 848E18490 | Decurler Rear Cover                                       |
| 12   | 848E18501 | Decurler Right Hand Cover                                 |
| 13   | 848E18522 | Decurler Top Cover                                        |
| 14   | -         | Top Cover Assembly (P/O PL 21.24                          |
|      |           | Item 1)                                                   |
| 15   | -         | Stud Bracket (P/O PL 21.24 Item 1)                        |
| 16   | 962K61011 | Wire Harness                                              |
| 17   | -         | Shield (P/O PL 21.24 Item 1)                              |
| 18   | -         | Shield (P/O PL 21.24 Item 1)                              |

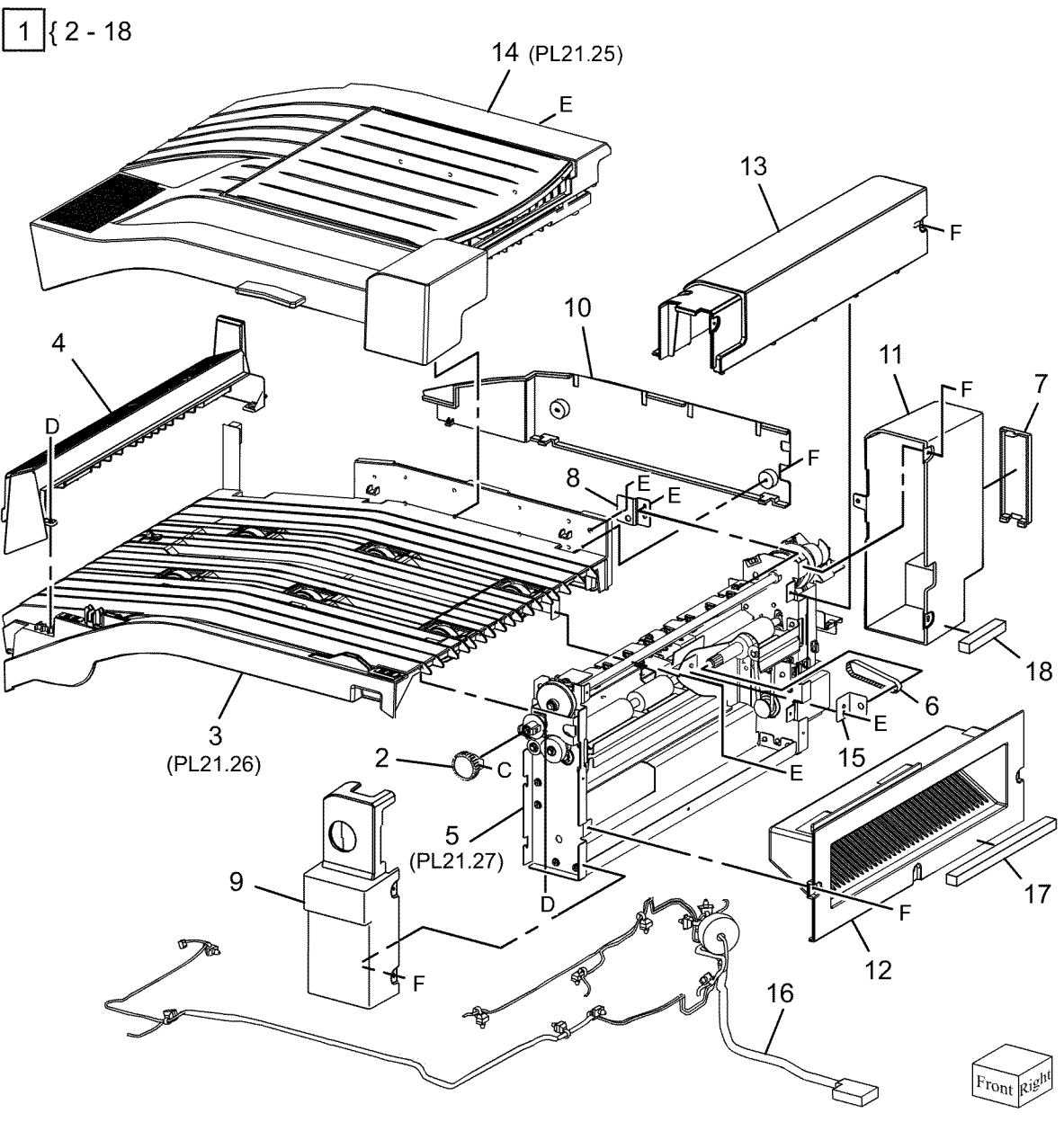

0521024A-OAK

#### PL 21.25 H-Transport (2 of 5)

| ltem | Part      | Description                             |
|------|-----------|-----------------------------------------|
| 1    | _         | Top Cover Assembly (Not Spared)         |
| 2    | -         | Hinge Assembly (P/O PL 21.25<br>Item 1) |
| 3    | -         | Bracket (P/O PL 21.25 Item 1)           |
| 4    | _         | Pinch Roll Assembly (P/O PL 21.25       |
|      |           | Item 1, PL 21.25 Item 9)                |
| 5    | -         | Upper Chute (P/O PL 21.25 Item 1,       |
| 6    |           | PL 21.25 Item 9)                        |
| 6    | -         | Item 1, PL 21.25 Item 9)                |
| 7    | -         | Upper Chute Spring (Not Spared)         |
| 8    | 848K37393 | Top Cover Assembly                      |
| 9    | 054K35352 | Upper Chute Assembly                    |

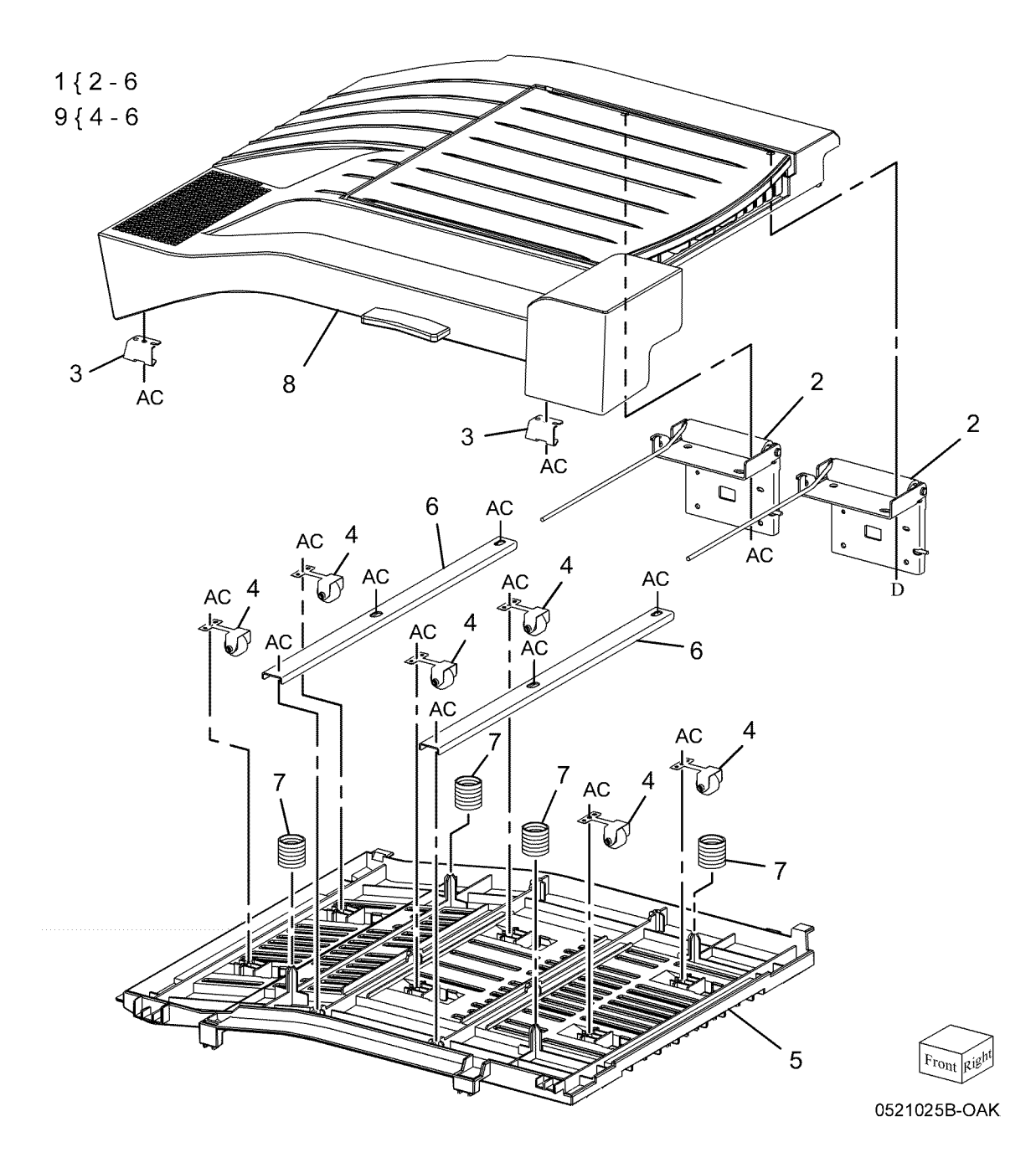

## PL 21.26 H-Transport (3 of 5)

| Item | Part       | Description                         | 1 [ 2 24                                                                                                    |                                          |           |
|------|------------|-------------------------------------|----------------------------------------------------------------------------------------------------|------------------------------------------|-----------|
| 1    | _          | Lower Chute Assembly                | { Z - Z                                                                                                    |                                          |           |
| 2    | 005E19650  | Clutch                              |                                                                                                    |                                          |           |
| 3    | 011E16881  | Joint                               | 14 { 4, 16                                                                                                    | <b>1</b>                                 |           |
| 4    | 020E37740  | Pulley                              |                                                                                                    | $    $ $\wedge$ 4                        |           |
| 5    | 020E07740  | Pulley                              |                                                                                                    | BL   DI                                  |           |
| 6    | 020E45620  | Pulley                              |                                                                                                    |                                          |           |
| 7    | 020045030  | Bullov                              |                                                                                                    |                                          |           |
| 0    | 020E43040  |                                     |                                                                                                    |                                          |           |
| 0    | 059855790  | Roll Assembly                       | 12 / AC                                                                                                    |                                          |           |
| 9    | -          | Roll Shall Assembly (P/O PL 21.26   | ' 13 🖱 🔀                                                                                                    |                                          |           |
| 10   | 400//70400 | Item 1)                             |                                                                                                    |                                          |           |
| 10   | 130K70160  | H-Transport Interlock Sensor        |                                                                                                    |                                          |           |
| 11   | -          | Sensor Bracket (P/O PL 21.26 Item   |                                                                                                    |                                          |           |
| 4.0  |            | 1)                                  |                                                                                                    |                                          |           |
| 12   | -          | H-Transport Entrance Sensor (P/O    |                                                                                                    |                                          |           |
|      |            | PL 21.26 Item 1)                    | i i                                                                                                    | 18                                       |           |
| 13   | -          | Sensor Bracket (P/O PL 21.26 Item   |                                                                                                    |                                          |           |
|      |            | 1)                                  |                                                                                                    |                                          |           |
| 14   | 068K58521  | Tension Bracket Assembly            | Den I                                                                                                    |                                          |           |
| 15   | -          | Belt (P/O PL 21.24 Item 6)          |                                                                                                    |                                          |           |
| 16   | -          | Bracket Assembly Tension (P/O PL    | 10 - 50                                                                                                    |                                          |           |
|      |            | 21.26 Item 14)                      | 11 AC                                                                                                    |                                          |           |
| 17   | 121E92720  | Magnet                              | 11                                                                                                    |                                          |           |
| 18   | -          | Spring (Not Spared)                 |                                                                                                    |                                          | 15        |
| 19   | -          | Bearing (Not Spared)                |                                                                                                    |                                          | 10        |
| 20   | -          | Sleeve Bearing (Not Spared)         |                                                                                                    |                                          | $\square$ |
| 21   | -          | H-Transport Drive Belt (Not Spared) |                                                                                                    |                                          |           |
|      |            | (REP 21.27)                         |                                                                                                    | BL                                       | Ì         |
|      |            |                                     |                                                                                                    |                                          | 1         |
|      |            |                                     | / 9                                                                                                    | 19 BL                                    | 6         |
|      |            |                                     |                                                                                                    | $19$ $3^{\text{BL}}$                     |           |
|      |            |                                     |                                                                                                    |                                          |           |
|      |            |                                     |                                                                                                    |                                          |           |
|      |            |                                     |                                                                                                    | 19                                       |           |
|      |            |                                     | a contraction of the second second seco |                                          |           |
|      |            |                                     | BI                                                                                                    | <b>9 1 0</b>                             |           |
|      |            |                                     | , Ø <sup>–</sup>                                                                                                    |                                          |           |
|      |            |                                     |                                                                                                    | SI SI SI SI SI SI SI SI SI SI SI SI SI S |           |
|      |            |                                     | `20 N <sup>≪</sup>                                                                                                    | (A) = (A)                                |           |
|      |            |                                     |                                                                                                    | Y BE                                     |           |
|      |            |                                     |                                                                                                    |                                          |           |
|      |            |                                     |                                                                                                    |                                          |           |
|      |            |                                     |                                                                                                    | 20                                       |           |
|      |            |                                     |                                                                                                    | 20                                       | $\sim$    |
|      |            |                                     |                                                                                                    |                                          | ~         |

Front Right 0521026A-OAK

#### PL 21.27 H-Transport (4 of 5)

| ltem | Part      | Description                       |
|------|-----------|-----------------------------------|
| 1    | 007K14910 | One Way Gear Assembly             |
| 2    | 008E96860 | Decurler Cam                      |
| 3    | -         | Bracket (P/O PL 21.24 Item 5)     |
| 4    | 130K70160 | H-Transport Interlock Sensor-R,   |
|      |           | Decurler Cam Home Sensor          |
| 5    | -         | Sensor Bracket (P/O PL 21.24 Item |
|      |           | 5)                                |
| 6    | -         | Actuator (P/O PL 21.24 Item 5)    |
| 7    | 121K41980 | Decurler Cam Clutch               |
| 8    | -         | Bearing (P/O PL 21.24 Item 5)     |
| 9    | -         | Bearing (P/O PL 21.24 Item 5)     |
| 10   | -         | Shaft (P/O PL 21.24 Item 5)       |
| 11   | 807E24170 | Knob Gear (18T)                   |
| 12   | 807E24180 | Gear (18T)                        |
| 13   | 807E24190 | Gear (16T)                        |
| 14   | -         | Bracket (P/O PL 21.24 Item 5)     |
| 15   | -         | Harness Bracket (P/O PL 21.24     |
|      |           | Item 5)                           |
| 16   | -         | Sensor Bracket (P/O PL 21.24 Item |
|      |           | 5)                                |
| 17   | 801K30761 | Decurler Frame Assembly           |

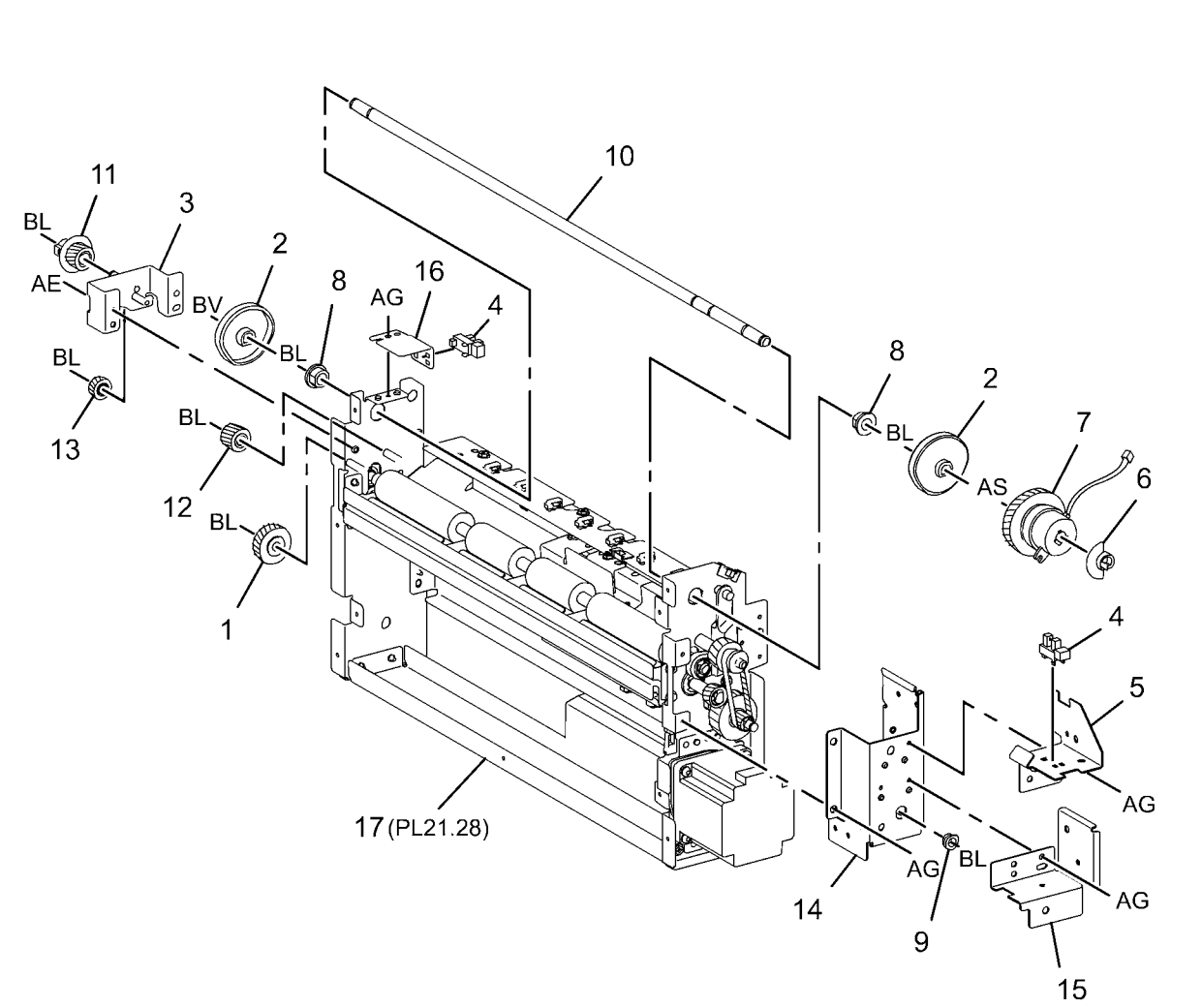

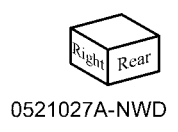

#### PL 21.28 H-Transport (5 of 5)

| Item | Part      | Description                                 |
|------|-----------|---------------------------------------------|
| 1    | -         | Collar (P/O PL 21.24 Item 5)                |
| 2    | -         | Shaft (P/O PL 21.24 Item 5)                 |
| 3    | -         | Gear (P/O PL 21.24 Item 5)                  |
| 4    | 031E97550 | Arm                                         |
| 5    | -         | Decurler Upper Chute Assembly               |
|      |           | (P/O PL 21.24 Item 5)                       |
| 6    | -         | Decurler Lower Chute Assembly               |
|      |           | (P/O PL 21.24 Item 5)                       |
| 7    | 059K55801 | Decurler Roll Assembly                      |
| 8    | 068K58501 | H-Transport Exit Sensor                     |
| 9    | -         | Bearing (P/O PL 21.24 Item 5)               |
| 10   | -         | Bearing (P/O PL 21.24 Item 5)               |
| 11   | -         | Bearing (P/O PL 21.24 Item 5)               |
| 12   | 423W29254 | Belt                                        |
| 13   | 423W26654 | Belt                                        |
| 14   | -         | Shaft (P/O PL 21.24 Item 5)                 |
| 15   | -         | Gear (16T) (P/O PL 21.24 Item 5)            |
| 16   | -         | Gear (18T/36T) (P/O PL 21.24                |
|      |           | Item 5)                                     |
| 17   | -         | Gear (24T/20T) (P/O PL 21.24                |
|      |           | Item 5)                                     |
| 18   | -         | Gear (27T/18T) (P/O PL 21.24                |
|      |           | Item 5)                                     |
| 19   | -         | Harness Bracket (P/O PL 21.24               |
|      |           | Item 5)                                     |
| 20   | -         | Decurler Shield (P/O PL 21.24 Item          |
|      |           | 5)                                          |
| 21   | -         | Plate (P/O PL 21.28 Item 23)                |
| 22   | -         | H-Transport Motor (P/O PL 21.28<br>Item 23) |
| 23   | 127K57061 | H-Transport Motor Assembly                  |

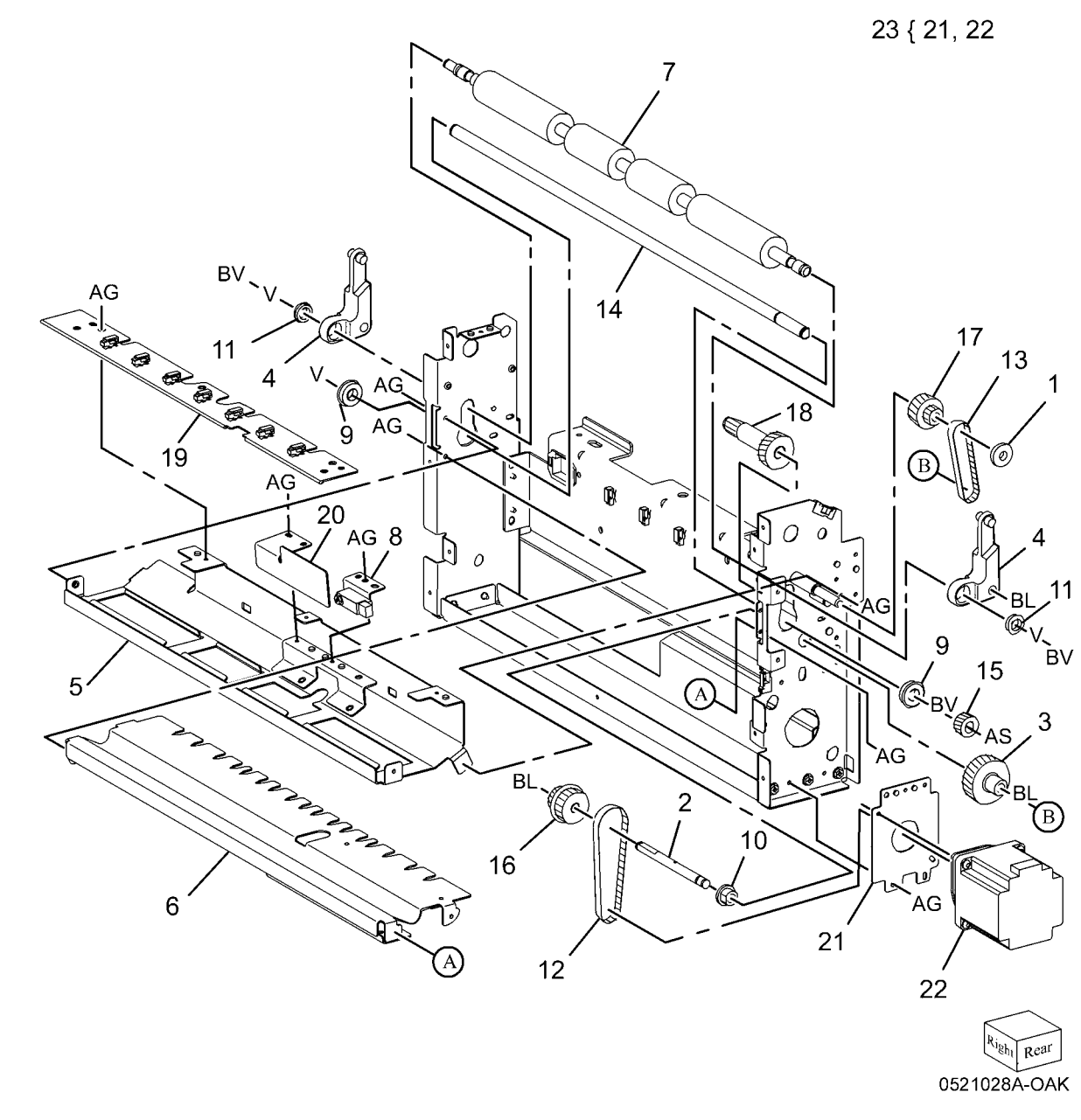

# PL 22.1 Finisher Assembly (Part 1 of 2) (Integrated Office Finisher)

| Part      | Description                                                                                                    |
|-----------|----------------------------------------------------------------------------------------------------|
| 848K36702 | Front Cover Assembly                                                                                                    |
| -         | Front Cover (P/O PL 22.1 Item 1)                                                                                                    |
| -         | Bracket (P/O PL 22.1 Item 1)                                                                                                    |
| -         | Magnet (P/O PL 22.1 Item 1)                                                                                                    |
| -         | Label (P/O PL 22.1 Item 1)                                                                                                    |
| 848E50760 | Front Inner Cover                                                                                                    |
| 068K29871 | Hinge                                                                                                    |
| 068K29880 | Hinge                                                                                                    |
| 848K38630 | Top Cover Assembly                                                                                                    |
| -         | Top Cover (P/O PL 22.1 Item 9)                                                                                                    |
| -         | Bracket (P/O PL 22.1 Item 9)                                                                                                    |
| -         | Stopper (P/O PL 22.1 Item 9)                                                                                                    |
| -         | Magnet (P/O PL 22.1 Item 9)                                                                                                    |
| 848E50790 | Rear Cover                                                                                                    |
| -         | Hinge (Not Spared)                                                                                                    |
| 815E60280 | IIT Cover                                                                                                    |
| 042E92330 | Eliminator                                                                                                    |
|           | Part<br>848K36702<br>-<br>-<br>848E50760<br>068K29871<br>068K29880<br>848K38630<br>-<br>-<br>-<br>848E50790<br>-<br>848E50790<br>-<br>815E60280<br>042E92330 |

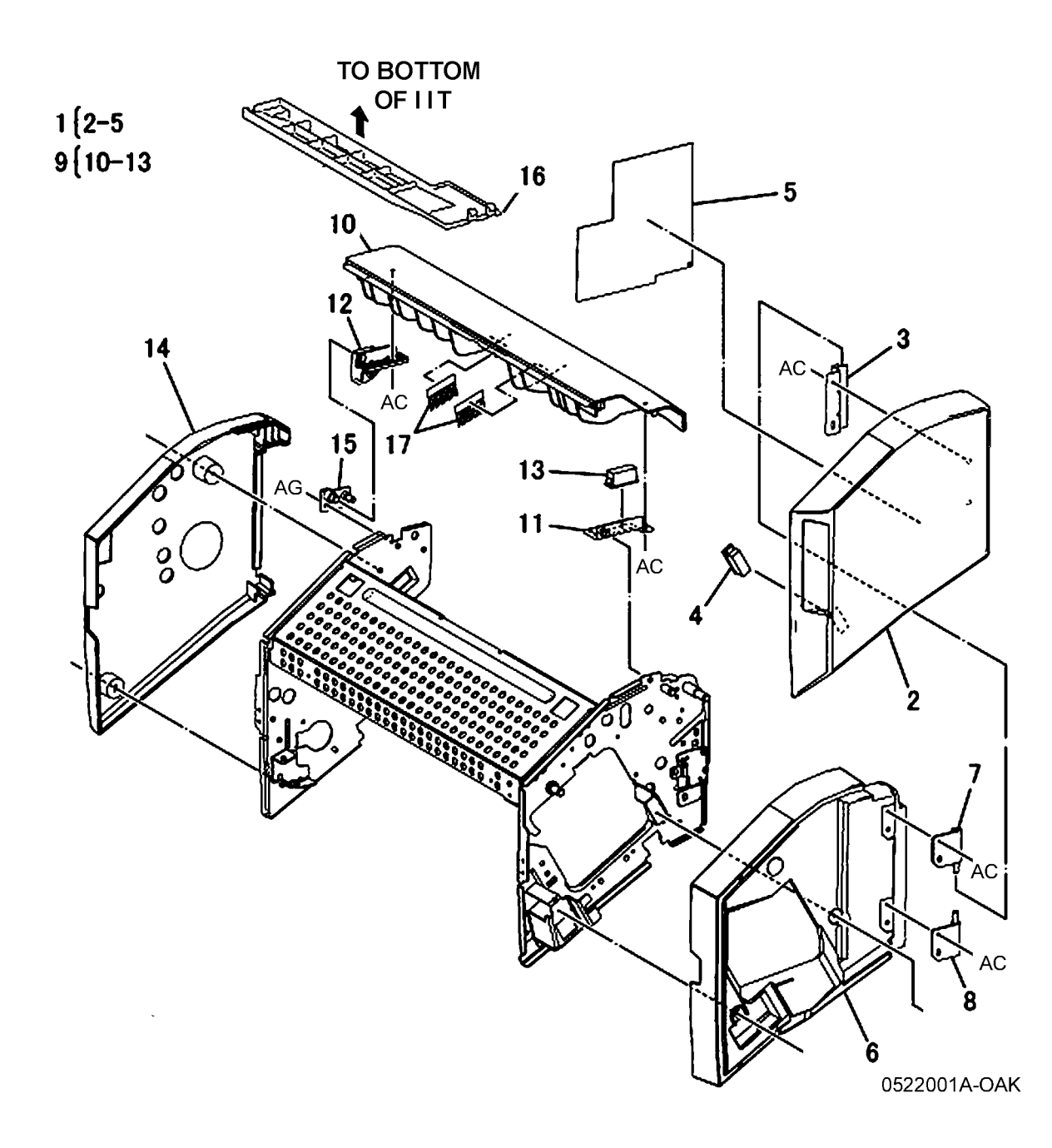

# PL 22.2 Finisher Assembly (Part 2 of 2) (Integrated Office Finisher)

| ltem | Part      | Description                       |
|------|-----------|-----------------------------------|
| 1    | _         | Bottom Cover (Not Spared)         |
| 2    | -         | Spacer (Not Spared)               |
| 3    | _         | Tray Cover (Not Spared)           |
| 4    | 848E50770 | Left Cover                        |
| 5    | 068K69530 | Tray Support                      |
| 6    | _         | Rear Bracket (Not Spared)         |
| 7    | 962K42291 | Wire Harness                      |
| 8    | 050K64830 | Stacker Tray Assembly (REP 22.16) |
| 9    | _         | Stacker Base Assembly (Not        |
|      |           | Spared)                           |
| 10   | -         | Extended Tray Assembly (Not       |
|      |           | Spared)                           |
| 11   | _         | Screw (Not Spared)                |

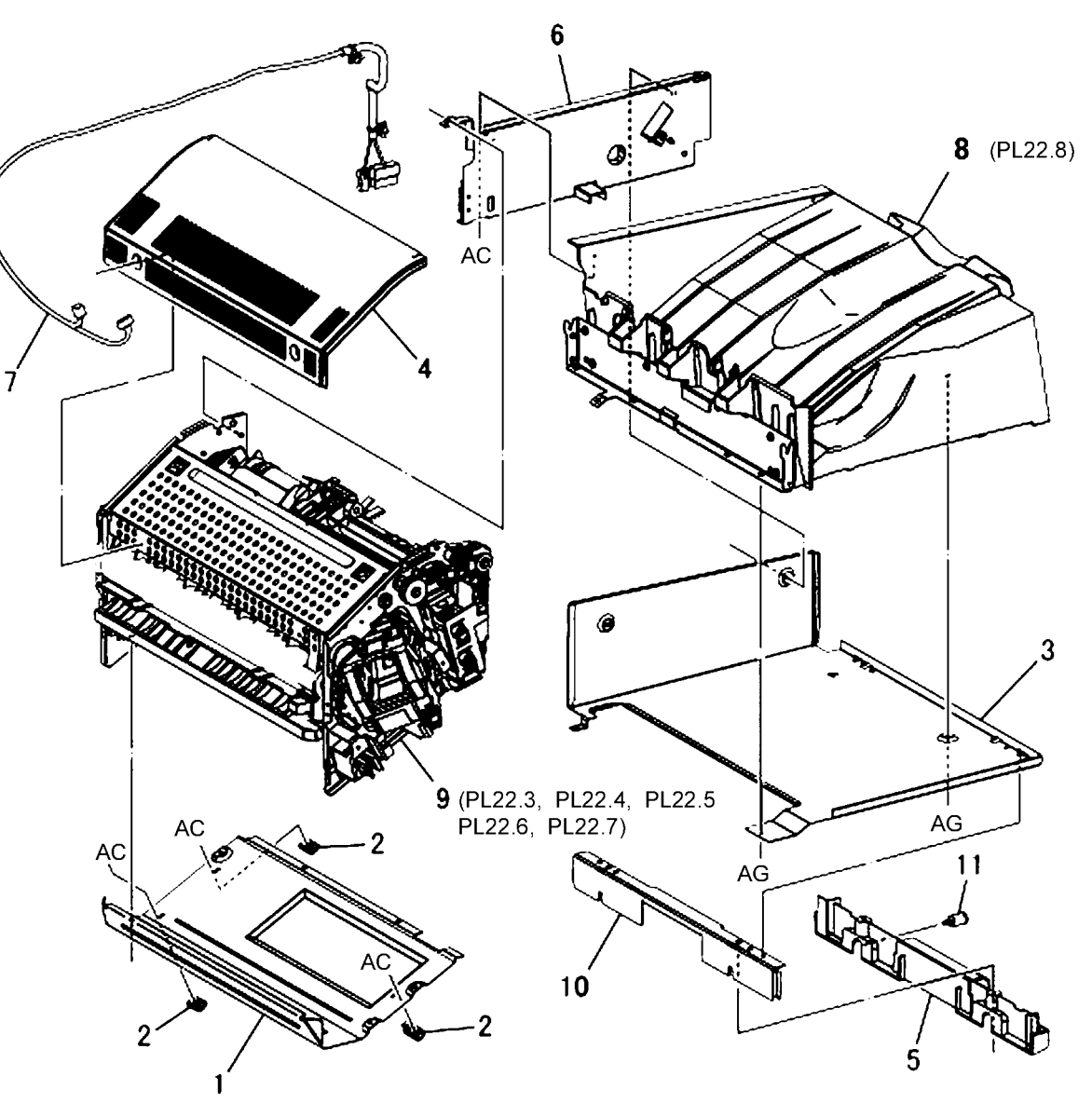

0522002A-OAK
### PL 22.3 Stacker Base Assembly (Part 1 of 5) (Integrated Office Finisher)

| 15<br>18 |
|----------|
| 18       |
| 18       |
|          |
|          |
|          |
|          |
|          |
|          |
|          |
|          |
|          |
|          |
|          |
|          |
|          |
|          |
|          |
|          |
|          |
|          |
|          |
|          |
|          |
|          |
|          |
|          |
|          |
|          |
|          |
|          |

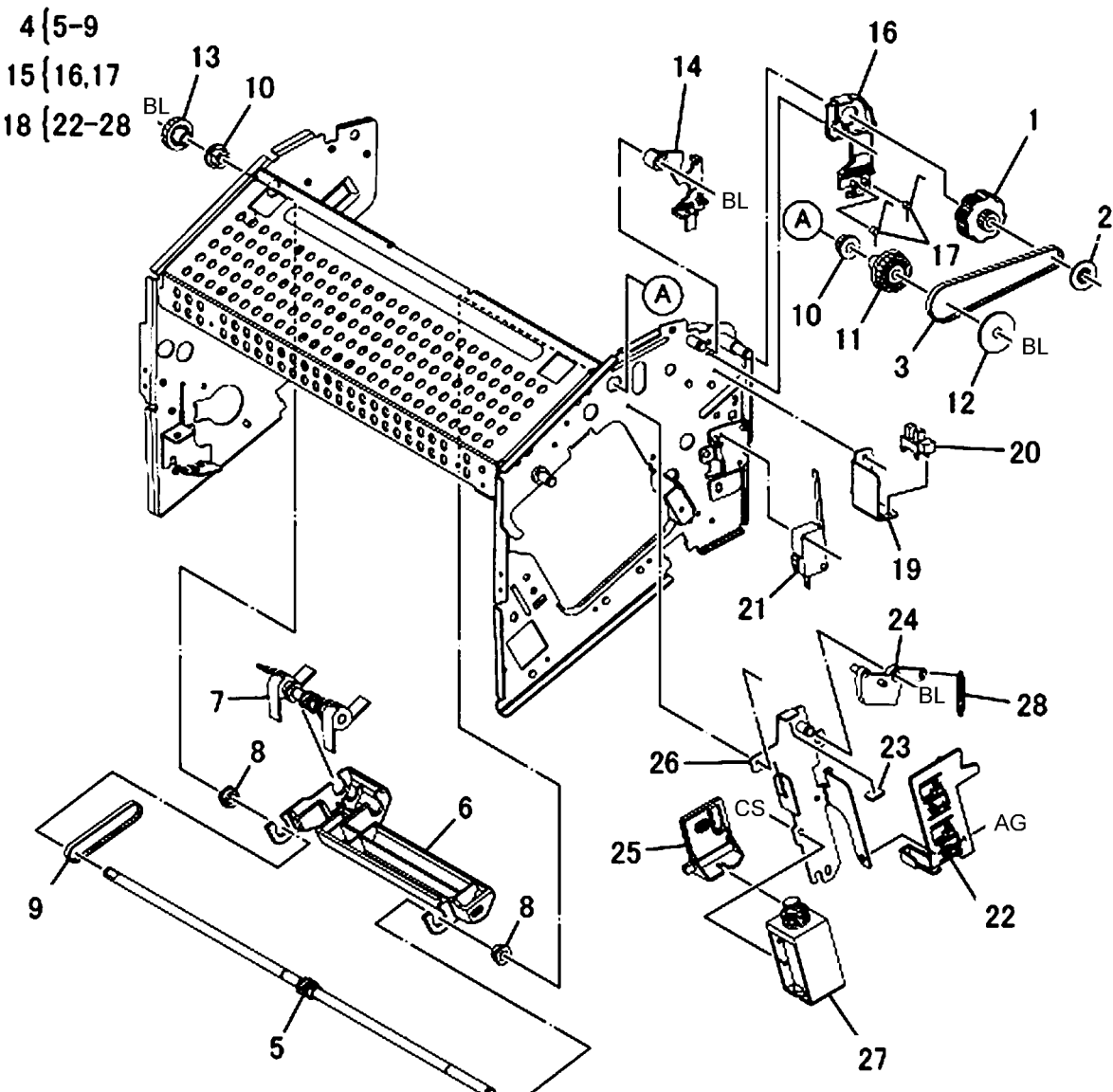

#### PL 22.4 Stacker Base Assembly (Part 2 of 5) (Integrated Office Finisher)

| ltem | Part      | Description                    |
|------|-----------|--------------------------------|
| 1    | _         | Compile Assembly (REP 22.20)   |
| 2    | 029K92350 | Staple Assembly (REP 22.5)     |
| 3    | -         | Cartridge (P/O PL 22.4 Item 2) |
| 4    | -         | Stapler (P/O PL 22.4 Item 2)   |
| 5    | -         | Bracket (Not Spared)           |
| 6    | -         | Support (Not Spared)           |
| 7    | 930W00111 | Set Clamp Home Sensor (REP     |
|      |           | 22.6)                          |
| 8    | 962K44980 | Wire Harness                   |
| 9    | 022K72790 | Exit Roll Assembly (REP 22.7)  |
| 10   | -         | Exit Roll (P/O PL 22.4 Item 9) |
| 11   | 004E15340 | Damper                         |
| 12   | 004E15330 | Center Damper                  |
| 13   | -         | Bearing (Not Spared)           |
| 14   | 007K94220 | One Way Gear                   |
| 15   | 005E89470 | Collar                         |
| 16   | 807E13230 | Gear Pulley (16T/18T)          |
| 17   | 127K49800 | Finisher Transport Motor       |
| 18   | 423W06954 | Belt                           |

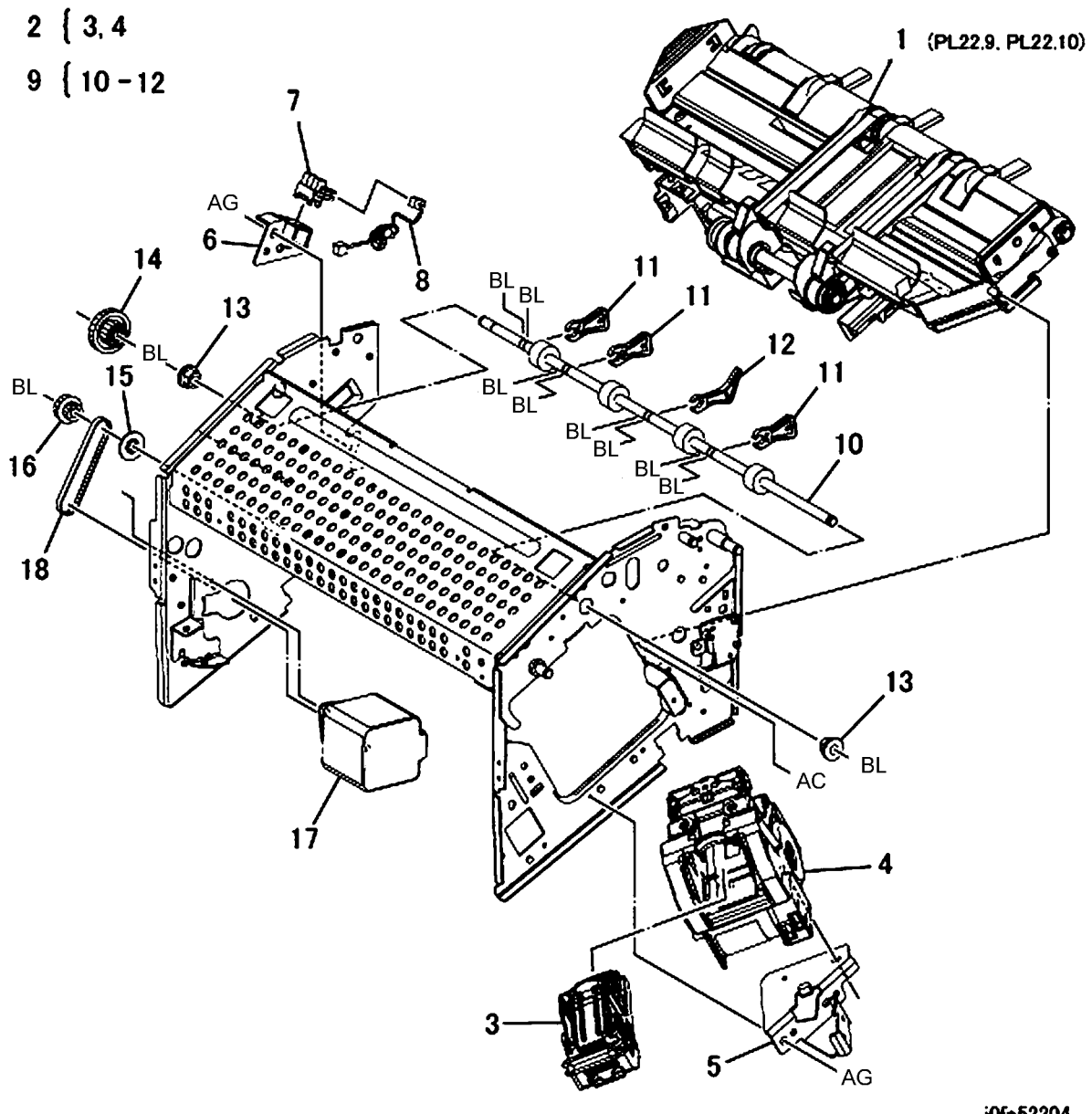

### PL 22.5 Stacker Base Assembly (Part 3 of 5) (Integrated Office Finisher)

| Part      | Description                                                                                                    |
|-----------|----------------------------------------------------------------------------------------------------|
| 807E13250 | Gear Pulley (37T/45T)                                                                                                    |
| 005E89480 | Collar                                                                                                    |
| 413W75959 | Bearing                                                                                                    |
| 006K25001 | Main Paddle Shaft Assembly (REP                                                                                                    |
|           | 22.11)                                                                                                    |
| 423W09854 | Belt                                                                                                    |
| -         | Shaft (Not Spared)                                                                                                    |
| 413W11860 | Bearing                                                                                                    |
| 020E43500 | Pulley (19T)                                                                                                    |
| 054K30361 | Lower Chute Assembly (REP                                                                                                    |
|           | 22.12)                                                                                                    |
| -         | Lower Chute (P/O PL 22.5 Item 9)                                                                                                    |
| 022K73190 | Pinch Roll (REP 22.8)                                                                                                    |
| 809E65931 | Spring                                                                                                    |
| -         | Support (Not Spared)                                                                                                    |
| -         | Bracket (Not Spared)                                                                                                    |
| -         | Bracket (Not Spared)                                                                                                    |
| 130K93251 | Compile Exit Sensor (REP 22.10)                                                                                                    |
| 807E13240 | Gear (27T)                                                                                                    |
| -         | Bracket (Not Spared)                                                                                                    |
| 130K88190 | Finisher Entrance Sensor (REP                                                                                                    |
|           | 22.9)                                                                                                    |
|           | Part<br>807E13250<br>005E89480<br>413W75959<br>006K25001<br>423W09854<br>-<br>413W11860<br>020E43500<br>054K30361<br>-<br>022K73190<br>809E65931<br>-<br>130K93251<br>807E13240<br>-<br>130K88190 |

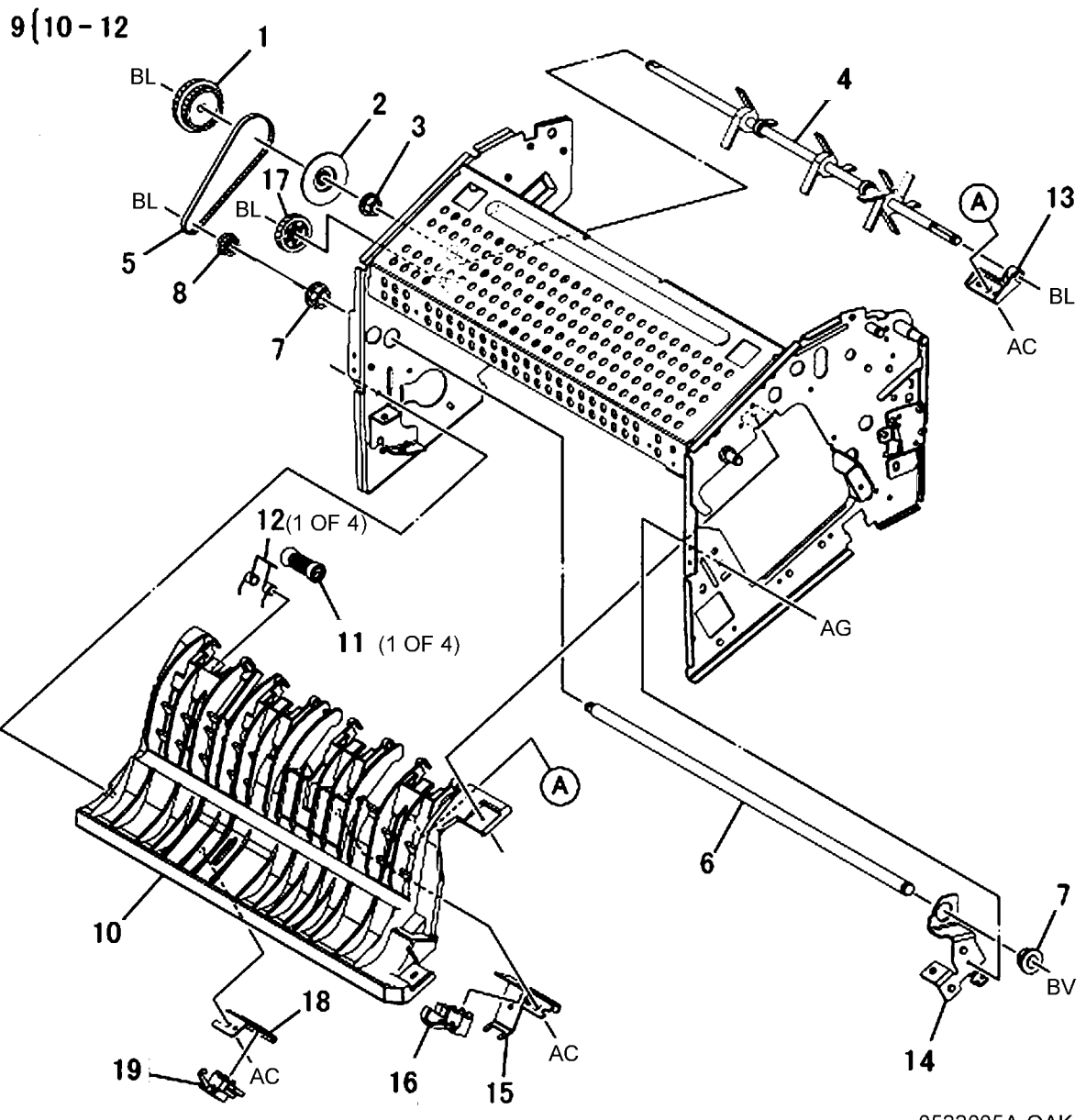

### PL 22.6 Stacker Base Assembly (Part 4 of 5) (Integrated Office Finisher)

| 5) (integra    | ted Office Finisher)             | 2 51 5 11 12    |                                         | 11                 |
|----------------|----------------------------------|-----------------|-----------------------------------------|--------------------|
| Part           | Description                      | 5 (4, 5, 11, 12 |                                         |                    |
| 068K29931      | Bracket                          |                 |                                         | 5                  |
| 068K29941      | Bracket                          |                 |                                         | × / 12             |
| 054K42690      | Upper Chute Assembly (REP        |                 |                                         | S I I 5            |
|                | (D/Q, D) = (D/Q, D) = (D/Q, D)   |                 |                                         |                    |
| -<br>042E02241 | Eliminator                       | 1               | 4- 200                                  |                    |
| 042L32241      | Entrance Roll Assembly (REP      | ;               |                                         |                    |
| 0221012102     | 22.13)                           | AG 🖌            |                                         |                    |
| 031E97041      | Arm                              |                 |                                         |                    |
| 031E97020      | Arm                              |                 |                                         |                    |
| 413W66250      | Ball Bearing                     |                 |                                         |                    |
| _              | Spring (Not Spared)              | 7               |                                         | THE BS             |
| 042E92330      | Eliminator                       |                 |                                         |                    |
| -              | Guide Paper (P/O PL 22.6 Item 3) |                 |                                         |                    |
|                |                                  |                 | $\times$ '                              |                    |
|                |                                  | 0000000         |                                         |                    |
|                |                                  | 9 9 000000000   | 000                                     |                    |
|                |                                  | 000000          | 000000                                  |                    |
|                |                                  |                 | ••••••                                  | man Vi             |
|                |                                  |                 |                                         |                    |
|                |                                  |                 | 000000000000000000000000000000000000000 |                    |
|                |                                  |                 | 000000000000000000000000000000000000000 |                    |
|                |                                  |                 | 000000000000000000000000000000000000000 |                    |
|                |                                  |                 |                                         | 051                |
|                |                                  | Marcine 1       |                                         | har 21             |
|                |                                  |                 |                                         |                    |
|                |                                  |                 |                                         |                    |
|                |                                  | AG-             |                                         |                    |
|                |                                  |                 |                                         | 8                  |
|                |                                  |                 |                                         |                    |
|                |                                  | 2-6             |                                         |                    |
|                |                                  |                 |                                         |                    |
|                |                                  | STA .           |                                         |                    |
|                |                                  |                 |                                         |                    |
|                |                                  |                 |                                         |                    |
|                |                                  | A               |                                         | ļ                  |
|                |                                  | v               |                                         | Ø                  |
|                |                                  |                 | $\sim$                                  |                    |
|                |                                  |                 |                                         | 10                 |
|                |                                  |                 |                                         | NU<br>0522006∆-∩∆K |
|                |                                  |                 |                                         |                    |

## PL 22.7 Stacker Base Assembly (Part 5 of 5) (Integrated Office Finisher)

| ltem | Part      | Description                       |
|------|-----------|-----------------------------------|
| 1    | 960K50450 | Finisher PWB (REP 22.15)          |
| 2    | 055K30850 | Connector Bracket                 |
| 3    | _         | Harness Guide (Not Spared)        |
| 4    | _         | PWB Bracket (Not Spared)          |
| 5    | _         | Wire Harness (Drive) (Not Spared) |
| 6    | -         | Wire Harness (Stapler) (Not       |
|      |           | Spared)                           |
| 7    | -         | Wire Harness (Interlock) (Not     |
|      |           | Spared)                           |
| 8    | -         | Wire Harness (Front Sensor) (Not  |
|      |           | Spared)                           |
| 9    | -         | Wire Harness (Compile) (Not       |
|      |           | Spared)                           |
| 10   | -         | Wire Harness (Stacker) (Not       |
|      |           | Spared)                           |
| 11   | -         | Bracket (Not Spared)              |
| 12   | 110E97990 | Finisher Front Interlock Switch   |

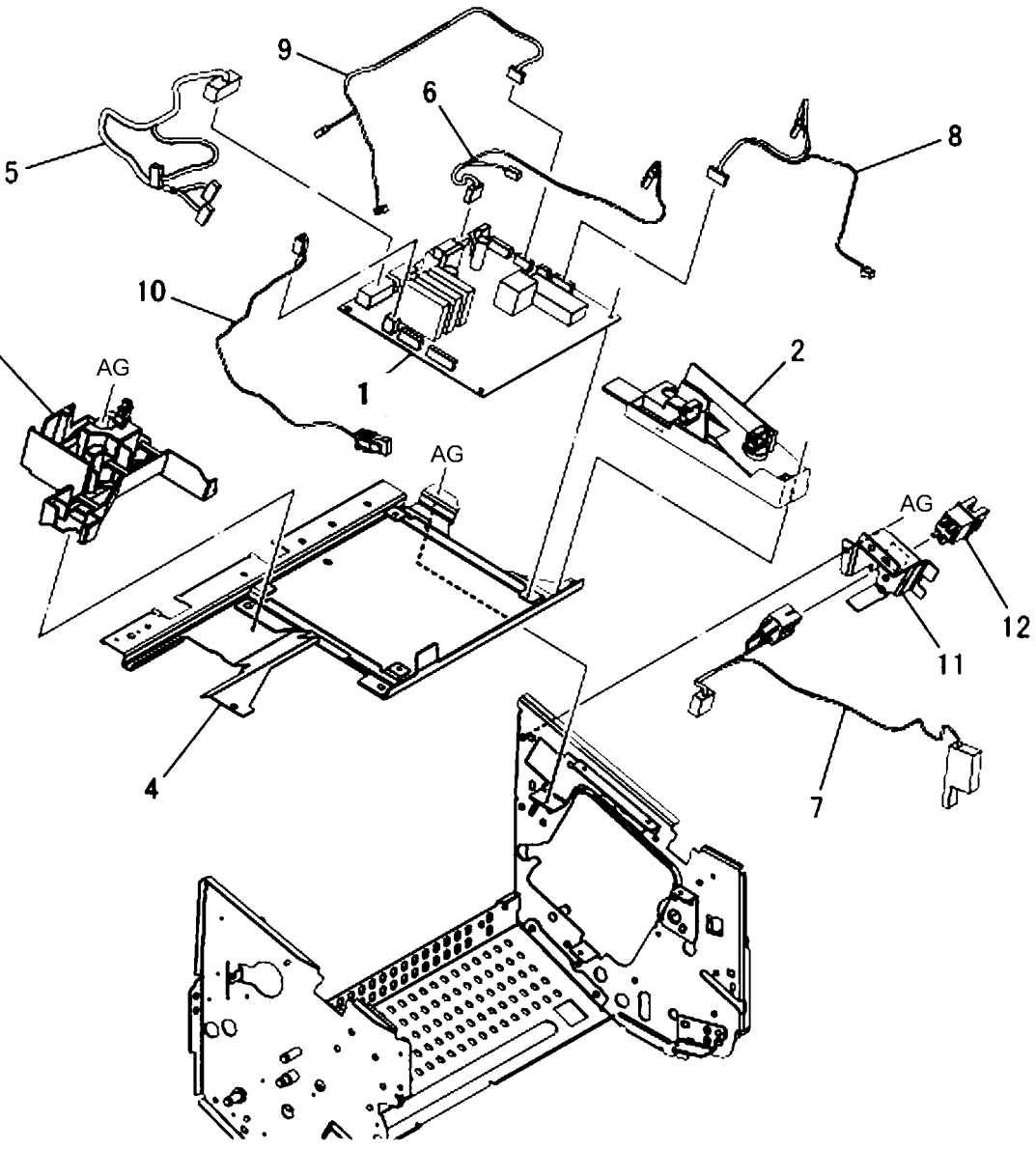

0522007A-OAK

3

# PL 22.8 Stacker Tray Assembly (Integrated Office Finisher)

| ltem | Part      | Description                       |
|------|-----------|-----------------------------------|
| 1    | -         | Bearing (P/O PL 22.2 Item 8)      |
| 2    | -         | Top Tray (P/O PL 22.2 Item 8)     |
| 3    | -         | Bracket (P/O PL 22.2 Item 8)      |
| 4    | -         | Plate (P/O PL 22.2 Item 8)        |
| 5    | -         | Bracket (P/O PL 22.2 Item 8)      |
| 6    | -         | Base Tray (P/O PL 22.2 Item 8)    |
| 7    | -         | Base Bracket (P/O PL 22.2 Item 8) |
| 8    | 006K25031 | Stacker Shaft Assembly (REP       |
|      |           | 22.17)                            |
| 9    | 127K49420 | Stacker Motor (REP 22.18)         |
| 10   | -         | Pulley (60T) (P/O PL 22.2 Item 8) |
| 11   | -         | Worm Gear (P/O PL 22.2 Item 8)    |
| 12   | -         | Gear (16T/32T) (P/O PL 22.2 Item  |
|      |           | 8)                                |
| 13   | -         | Stud (P/O PL 22.2 Item 8)         |
| 14   | -         | Bracket (P/O PL 22.2 Item 8)      |
| 15   | -         | Bearing (P/O PL 22.2 Item 8)      |
| 16   | 423W07354 | Belt (P/O PL 22.2 Item 8)         |
| 17   | -         | Bracket (P/O PL 22.2 Item 8)      |
| 18   | 930W00111 | Stacker Sensor 1 (Q1), Sensor 2   |
|      |           | (Q2) (REP 22.19)                  |
| 19   | -         | Actuator (P/O PL 22.2 Item 8)     |
| 20   | -         | Wire Harness (P/O PL 22.2 Item 8) |
|      |           |                                   |

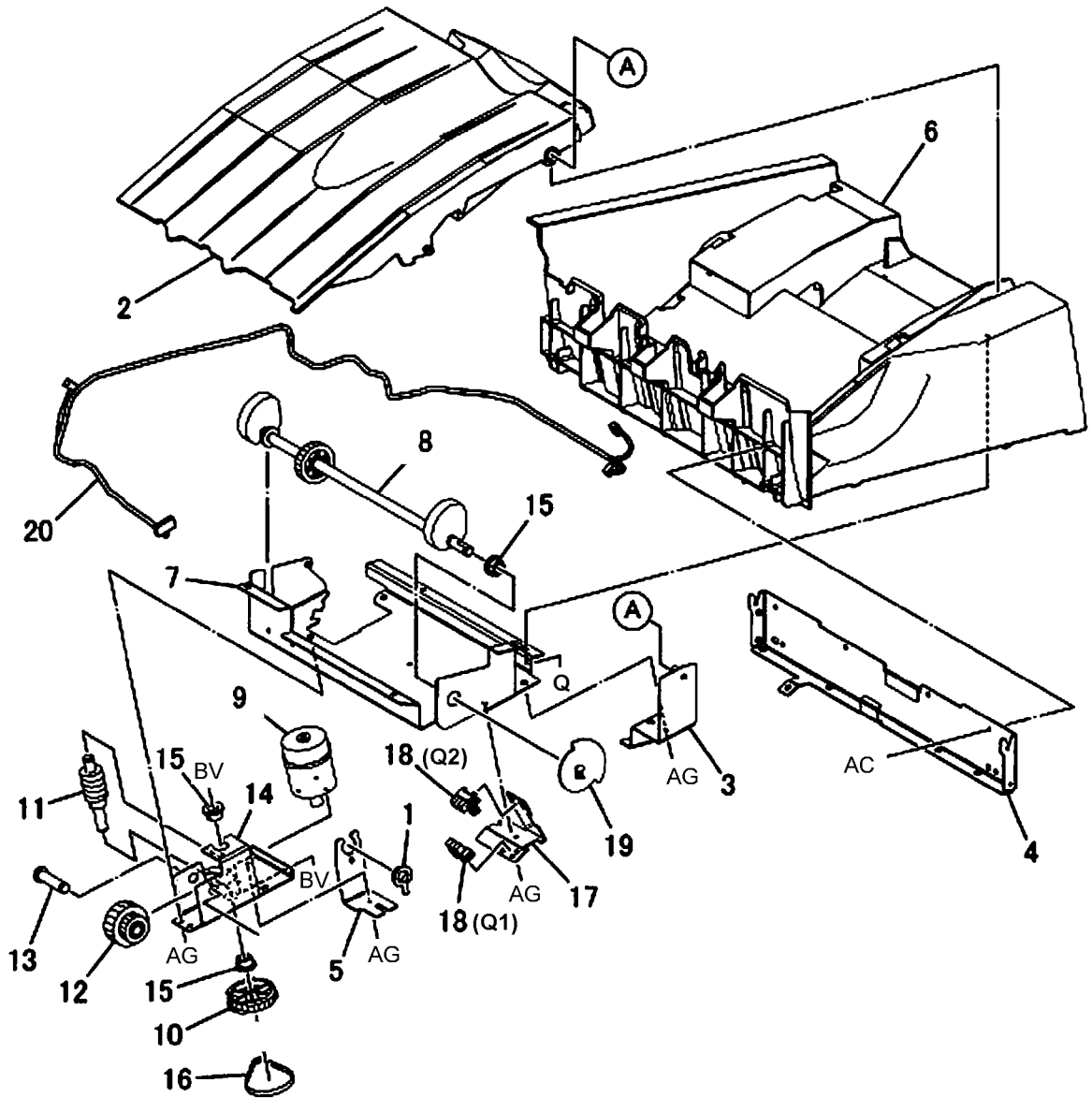

## PL 22.9 Compile Assembly (Part 1 of 2) (Integrated Office Finisher)

| ltem | Part      | Description                                          |
|------|-----------|------------------------------------------------------|
| 1    | 006K25010 | Set Clamp Shaft (REP 22.21)                          |
| 2    | 120E27220 | Actuator                                             |
| 3    | 413W11860 | Bearing                                              |
| 4    | 006K25020 | Eject Shaft Assembly (REP 22.25)                     |
| 5    | _         | Eject Shaft (P/O PL 22.9 Item 4)                     |
| 6    | _         | Spacer (P/O PL 22.9 Item 4)                          |
| 7    | -         | Pulley (P/O PL 22.9 Item 4)                          |
| 8    | 068K29830 | Eject/Set Clamp Motor Assembly<br>(REP 22.23)        |
| 9    | 930W00111 | Rear Tamper Home Sensor (REP 22.24)                  |
| 10   | _         | Support (Not Spared)                                 |
| 11   | 423W26754 | Belt                                                 |
| 12   | _         | Belt (Not Spared)                                    |
| 13   | 023K91530 | Eject Belt (REP 22.22)                               |
| 14   | -         | Spring (P/O PL 22.9 Item 8)                          |
| 15   | -         | Eject Motor, Set Clamp Motor (P/O<br>PL 22.9 Item 8) |
| 16   | _         | Bracket (P/O PL 22.9 Item 8)                         |

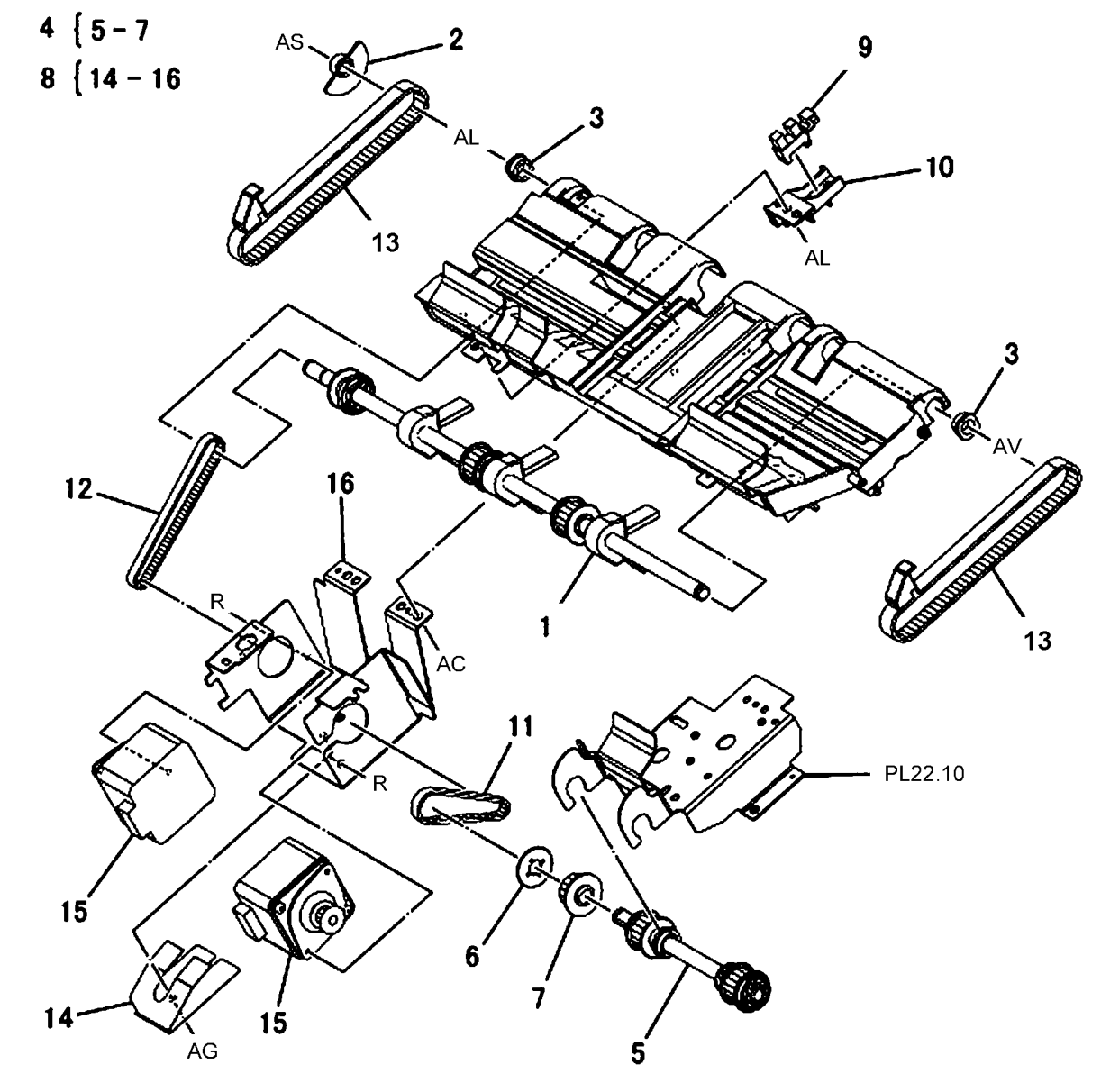

# PL 22.10 Compile Assembly (Part 2 of 2) (Integrated Office Finisher)

| ltem | Part      | Description                      |
|------|-----------|----------------------------------|
| 1    | 068K30510 | Bracket Assembly                 |
| 2    | -         | Bracket (P/O PL 22.10 Item 1)    |
| 3    | _         | Wire Harness (P/O PL 22.10 Item  |
|      |           | 1)                               |
| 4    | 050E25900 | Compile Tray                     |
| 5    | -         | Support (Not Spared)             |
| 6    | 930W00111 | Front Tamper Home Sensor (REP    |
|      |           | 22.27)                           |
| 7    | 038E34860 | Paper Guide                      |
| 8    | -         | Bracket (Not Spared)             |
| 9    | -         | Stack Height Sensor (REP 22.29)  |
| -    | 930W00212 | Eject Clamp Home Sensor (REP     |
|      |           | 22.28)                           |
| 10   | 962K42270 | Wire Harness                     |
| 11   | -         | Bracket (Not Spared)             |
| 12   | -         | Wire Harness (Not Spared)        |
| 13   | 038K88990 | Tamper Guide, Rear               |
| 14   | 068K30740 | Front/Rear Tamper Motor Assembly |
|      |           | (REP 22.26)                      |
| 15   | -         | Front/Rear Tamper Motor (P/O PL  |
|      |           | 22.10 Item 14)                   |
| 16   | -         | Bracket (P/O PL 22.10 Item 14)   |
| 17   | 001E70981 | Rail                             |
| 18   | 038K89260 | Tamper Guide, Front              |

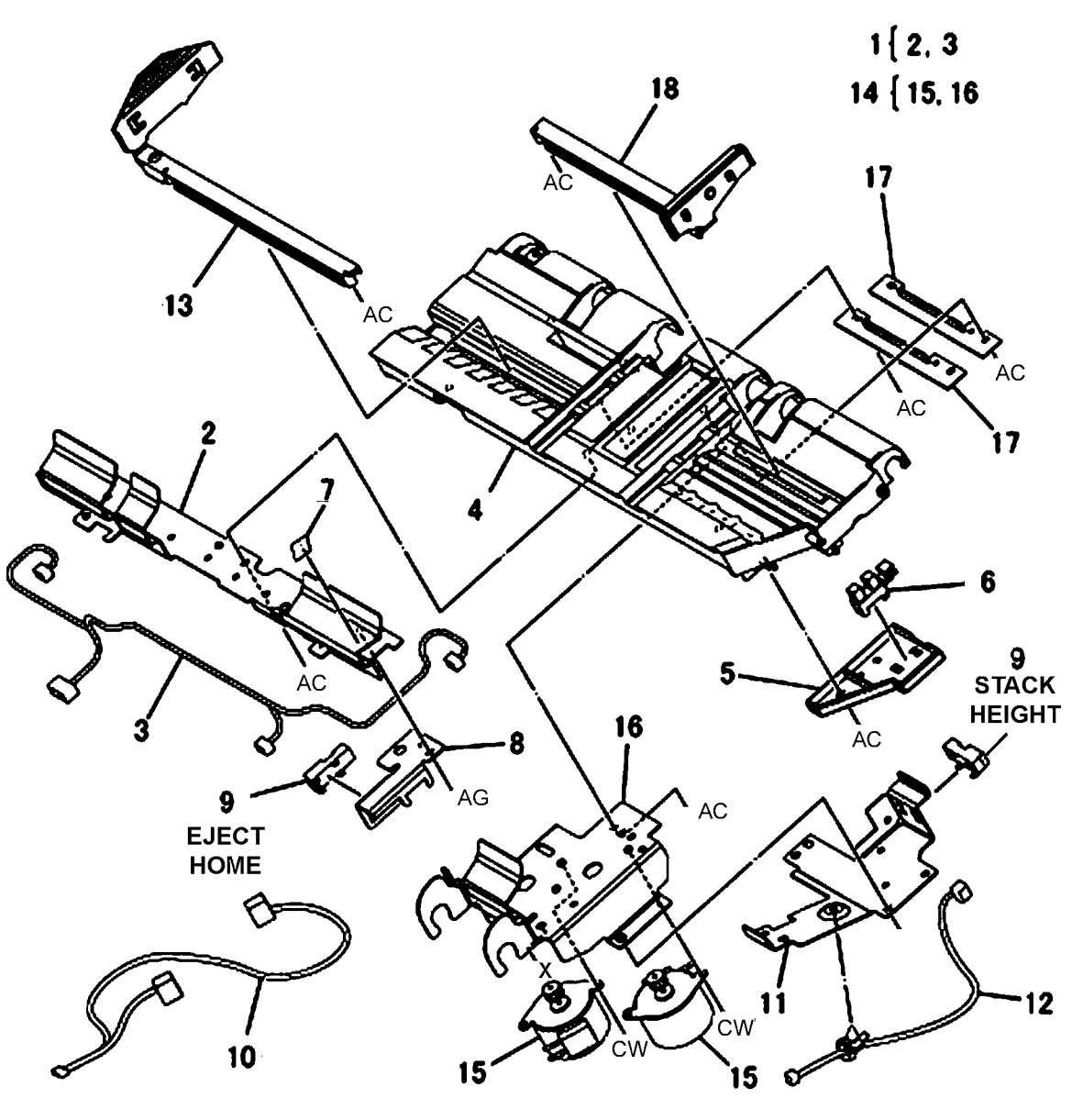

#### PL 23.1 H-Transport Assembly (1 of 5) (Office Finisher LX)

| ltem | Part      | Description                        |
|------|-----------|------------------------------------|
| 1    | 059K65560 | H-Transport Assembly (REP 23.1)    |
| 2    | 068K59494 | Docking Plate Assembly             |
| 3    | -         | Docking Plate (P/O PL 23.1 Item 2) |
| 4    | -         | Side Guide (P/O PL 23.1 Item 2)    |
| 5    | -         | Center Guide (P/O PL 23.1 Item 2)  |
| 6    | 826E07210 | Thumb Screw                        |
| 7    | 868E51550 | Bracket                            |
| 8    | -         | Finisher Plate                     |
| 9    | -         | Finisher LX Assembly (Not Spared)  |
| 10   | -         | HTU Spacer (Not Spared)            |

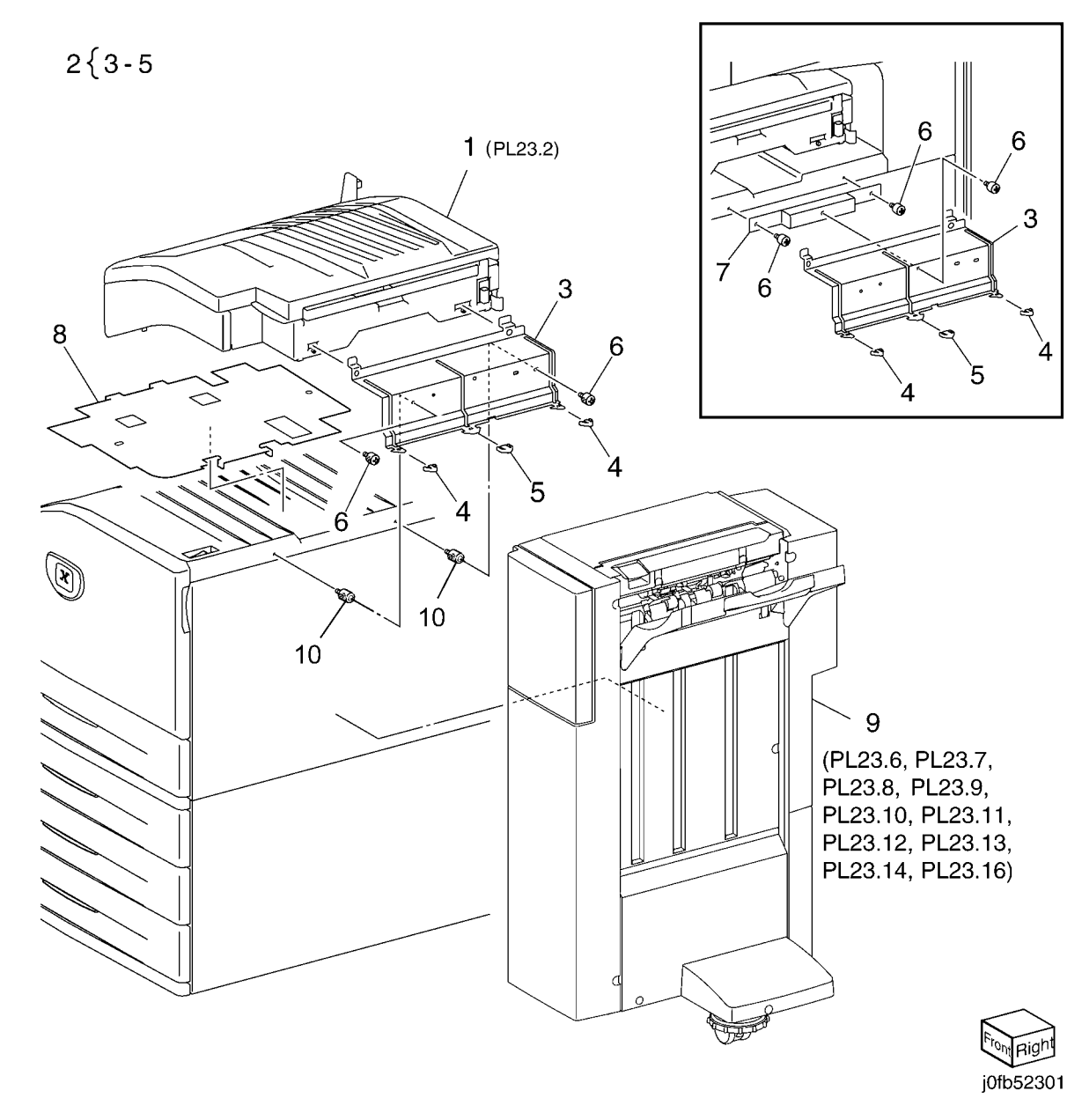

# PL 23.2 H - Transport Assembly (2 of 5) (Office Finisher LX)

| Item | Part      | Description                      |
|------|-----------|----------------------------------|
| 1    | 848K34182 | Left Cover Assembly              |
| 2    | 848E43672 | Left Cover                       |
| 3    | -         | Paper Guide (P/O PL 23.2 Item 1) |
| 4    | 848K34170 | Top Cover Assembly               |
| 5    | -         | Lower Chute Assembly (P/O PL     |
|      |           | 23.1 Item 1)                     |
| 6    | -         | Lower Chute Assembly (P/O PL     |
|      |           | 23.2 Item 5)                     |
| 7    | 054K35264 | Chute Assembly                   |
| 8    | 026K81200 | Thumb Screw                      |
| 9    | -         | Rear Cover (Not Spared)          |
| 10   | 180K00391 | Punch Assembly (2/3 Hole) (REP   |
|      |           | 23.2)                            |
| -    | 180K00401 | Punch Assembly (2/4 Hole) (REP   |
|      |           | 23.2)                            |
| 11   | -         | Punch Box (Not Spared)           |
| 12   | -         | Wire Harness (Not Spared)        |
| 13   | 848E28010 | Connector Cover                  |

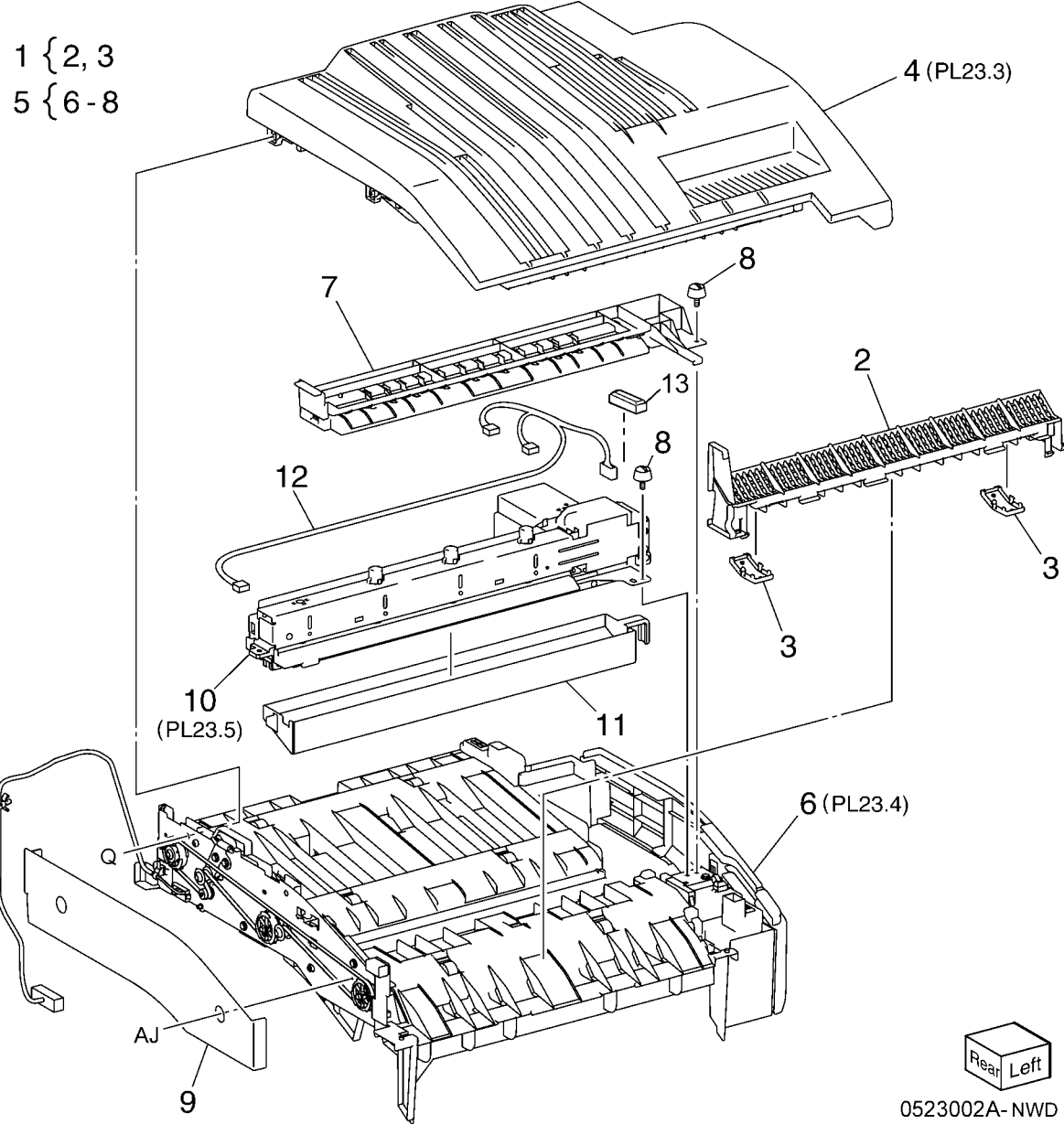

# PL 23.3 H - Transport Assembly (3 of 5) (Office Finisher LX)

| Item | Part      | Description                                                   |
|------|-----------|---------------------------------------------------------------|
| 1    | _         | Bracket (P/O PL 23.2 Item 4)                                  |
| 2    | 054K35239 | Left Chute Assembly                                           |
| 3    | -         | Left Chute (P/O PL 23.3 Item 2)                               |
| 4    | -         | Pinch Spring (P/O PL 23.3 Item 2)                             |
| 5    | -         | Pinch Roller (P/O PL 23.3 Item 2)                             |
| 6    | 054K35245 | Right Chute Assembly                                          |
| 7    | -         | Right Chute (P/O PL 23.3 Item 6)                              |
| 8    | 022E27660 | Pinch Roller                                                  |
| 9    | 809E76211 | Pinch Spring                                                  |
| 10   | 848E43662 | Top Cover                                                     |
| 11   | 003K15985 | H - Transport Counter Balance<br>(Left)                       |
| 12   | -         | H - Transport Counter Balance<br>(Right) (P/O PL 23.2 Item 4) |
| 13   | 809E76240 | Spring                                                        |
| 14   | 809E78940 | Spring                                                        |

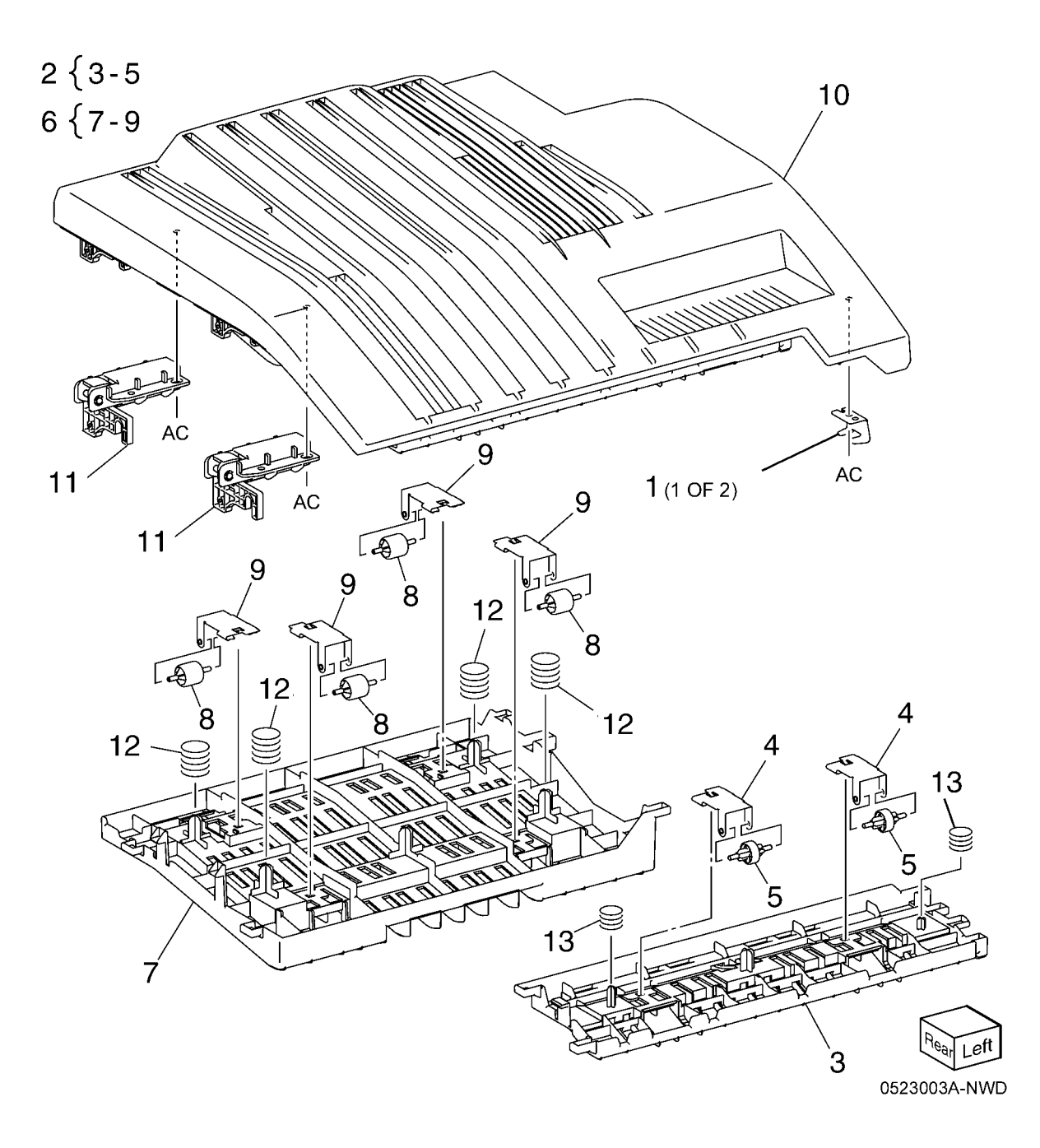

#### PL 23.4 H - Transport Assembly (4 of 5) (Office Finisher LX)

| 5) (O | ffice Finis | her LX)                           |                   | ee > 29               |                 |           |
|-------|-------------|-----------------------------------|-------------------|-----------------------|-----------------|-----------|
| ltem  | Part        | Description                       | 7 { 8, 9, 27      | 30                    |                 |           |
| 1     | -           | Lower Chute (P/O PL 23.2 Item 6)  |                   |                       |                 | 8         |
| 2     | -           | Magnet (P/O PL 23.2 Item 6)       |                   |                       |                 |           |
| 3     | 130E81600   | H - Transport Open Sensor         |                   |                       | AM −            |           |
| 4     | 868E15540   | Sensor Bracket                    |                   |                       |                 |           |
| 5     | 809E81720   | Actuator                          |                   |                       |                 |           |
| 6     | 930W00211   | H - Transport Entrance Sensor     |                   | 31                    |                 |           |
| 7     | 848K34192   | H - Transport Front Cover         |                   | 10                    | A THINK         |           |
|       |             | Assembly                          |                   | 10 12                 | //://////////   | AM 2      |
| 8     | 848E43641   | H - Transport Front Cover         | 17 33             |                       | KI-I KILLING    |           |
| 9     | 921W41142   | Gasket                            |                   |                       |                 |           |
| 10    | 803E04690   | Hinge                             |                   |                       | A L L           |           |
| 11    | -           | Bracket (P/O PL 23.2 Item 6)      | M                 | A 1 8 25              |                 | A ATA A   |
| 12    | -           | Rear Frame Assembly (P/O PL       | 6.8               | and the second second |                 | HIDI DA   |
|       |             | 23.2 Item 6)                      |                   | 20 20                 | A WALL AND      |           |
| 13    | 127K57622   | H - Transport Motor (REP 23.4)    |                   | 20                    | A AN PARTY      |           |
| 14    | 020E45330   | Tension Pulley                    |                   |                       |                 |           |
| 15    | 020K15720   | Pulley (43T)                      |                   | AM                    |                 |           |
| 16    | 020E45210   | Pulley (43T)                      | 14                |                       | 32              |           |
| 17    | -           | Tension Bracket (P/O PL 23.2 Item |                   |                       | 32 32           | 2 AP      |
|       |             | 6)                                | 22 CL-V           |                       | 21   🗠 🖓        | AM        |
| 18    | 809E78950   | Spring Tension                    |                   | 10 9 2 19             | $\mathbf{X}$    | 4 5       |
| 19    | 059K54480   | Drive Roll                        |                   |                       | AM              |           |
| 20    | 059K55070   | Drive Roll                        |                   |                       |                 | 1         |
| 21    | 013E33140   | Bearing                           |                   |                       | AM /            |           |
| 22    | 423001154   | H - Transport Belt (REP 23.3)     |                   |                       | - PP- BK        | 21        |
| 23    | 413W14660   | Sleeve Bearing                    |                   |                       |                 |           |
| 24    | 962K60422   | Wire Harness                      |                   | 23                    | AM AM           |           |
| 20    | 12/2000/0   | Fall Diade                        | 04                | 20 3-6                | 20              |           |
| 20    | 016597311   | Plinch Bushing                    | 24                |                       |                 | АМ        |
| 21    | -           | Econer Cover                      | $\backslash$      | 23                    |                 | ,         |
| 20    | 040E43030   | Switch Cover                      | $\langle \rangle$ |                       | ີ∖ 20           |           |
| 29    | -           | Cover (Not Spared)                |                   |                       | 22 <sup>6</sup> |           |
| 31    | _           | Bracket (Not Spared)              |                   | N N                   | 23              |           |
| 32    |             | Pinch Cushion                     |                   |                       |                 |           |
| 33    | 921W/41162  | Gasket                            |                   |                       |                 |           |
| 00    | 5210041102  | Cubilet                           | l.                | $\sim$ $\sim$         |                 |           |
|       |             |                                   | //                |                       |                 | V₽<br>V   |
|       |             |                                   | ))                |                       |                 |           |
|       |             |                                   | la                |                       |                 |           |
|       |             |                                   |                   |                       |                 | $\sim$    |
|       |             |                                   |                   |                       |                 | 1174 1 44 |

Г

# PL 23.5 H - Transport Assembly (5 of 5) (Office Finisher LX)

| Item | Part      | Description                                                         |
|------|-----------|---------------------------------------------------------------------|
| 1    | -         | Punch Motor (P/O PL 23.2 Item 10)                                   |
| 2    | -         | Punch Lower Cover (P/O PL 23.2<br>Item 10)                          |
| 3    | -         | Punch Motor Cover (P/O PL 23.2<br>Item 10)                          |
| 4    | -         | Sensor Bracket (P/O PL 23.2 Item 10)                                |
| 5    | 930W00111 | Punch Encoder Sensor, Punch<br>Home Sensor, Punch Box Set<br>Sensor |
| 6    | -         | Punch Frame Assembly (P/O PL 23.2 Item 10)                          |
| 7    | -         | Encoder/Gear Assembly (P/O PL<br>23.2 Item 10)                      |
| 8    | _         | Gear (P/O PL 23.2 Item 10)                                          |
| 9    | -         | Motor Bracket (P/O PL 23.2 Item 10)                                 |
| 10   | -         | Punch Top Cover (P/O PL 23.2<br>Item 10)                            |
| 11   | _         | Bracket (P/O PL 23.2 Item 10)                                       |

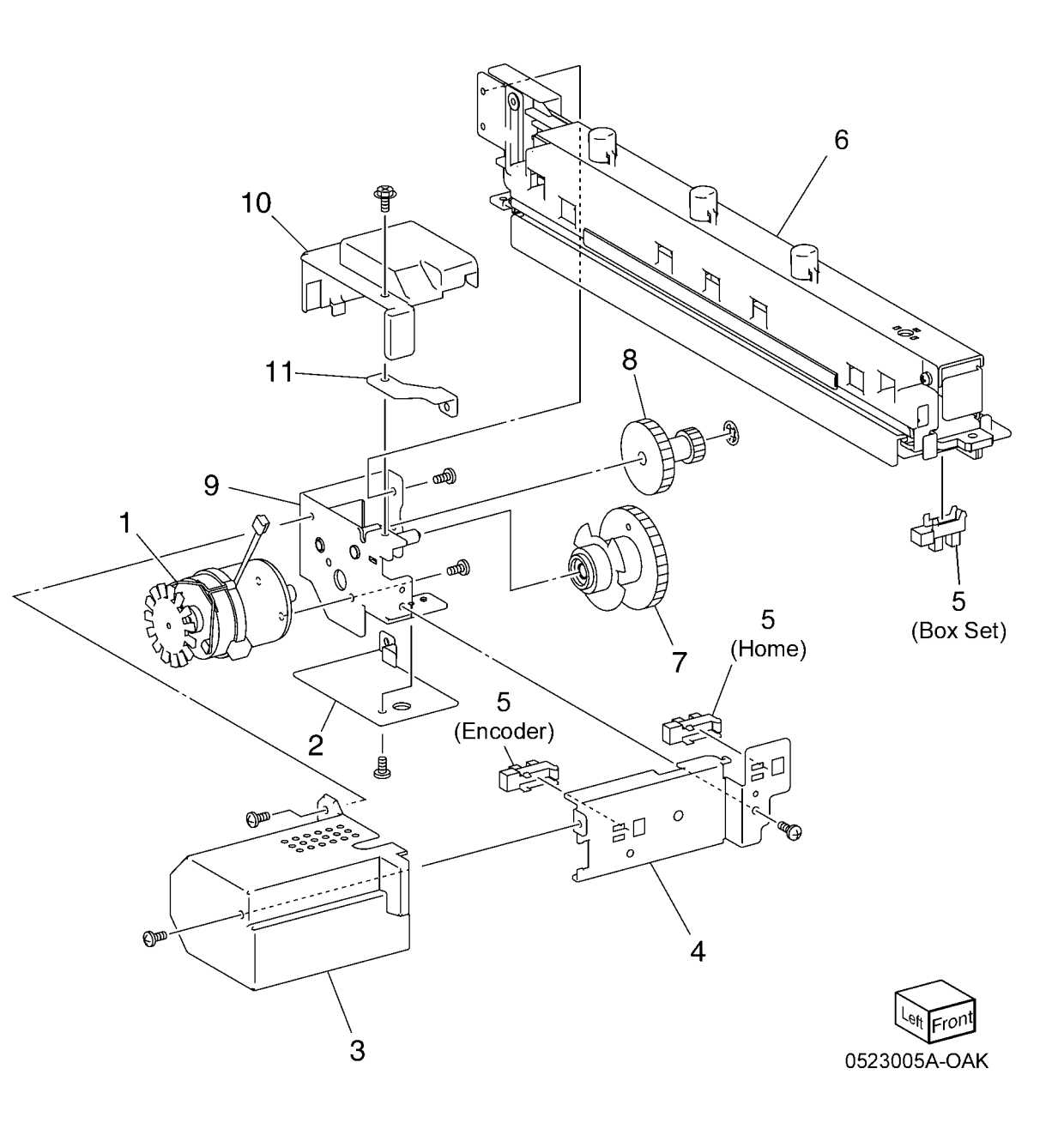

### PL 23.6 Finisher Covers (Office Finisher LX)

| ltem | Part      | Description                     |
|------|-----------|---------------------------------|
| 1    | -         | Plate (Not Spared)              |
| 2    | -         | Lower Plate (Not Spared)        |
| 3    | -         | Docking Lever (Not Spared)      |
| 4    | -         | Front Cover (REP 23.6)          |
| 5    | -         | Front Door (Not Spared)         |
| 6    | -         | Bracket (Not Spared)            |
| 7    | 068K59531 | Hinge                           |
| 8    | 848E15210 | Rear Lower Cover (REP 23.8)     |
| 9    | 848E15221 | Rear Upper Cover (REP 23.7)     |
| 10   | 848E15231 | Connector Cover                 |
| 11   | 848E15241 | Stacker Lower Cover (REP 23.11) |
| 12   | 848E48791 | LH Cover                        |
| 13   | -         | Cover (Not Spared)              |
| 14   | -         | Spring (Not Spared)             |
| 15   | 848E22450 | Foot Cover (REP 23.10)          |
| 16   | 801K30701 | Booklet Assembly (REP 23.31)    |
| 17   | 826E31870 | Thumb Screw                     |
| 18   | -         | Upper Adjust Cover (Not Spared) |
| 19   | -         | Lower Adjust Cover (Not Spared) |
| 20   | -         | Base Frame Assembly (Not        |
|      |           | Spared)                         |
| 21   | 921W41162 | Gasket                          |
| 22   | -         | Extension Spring (Not Spared)   |
| 23   | -         | Paper Guide                     |
|      |           |                                 |

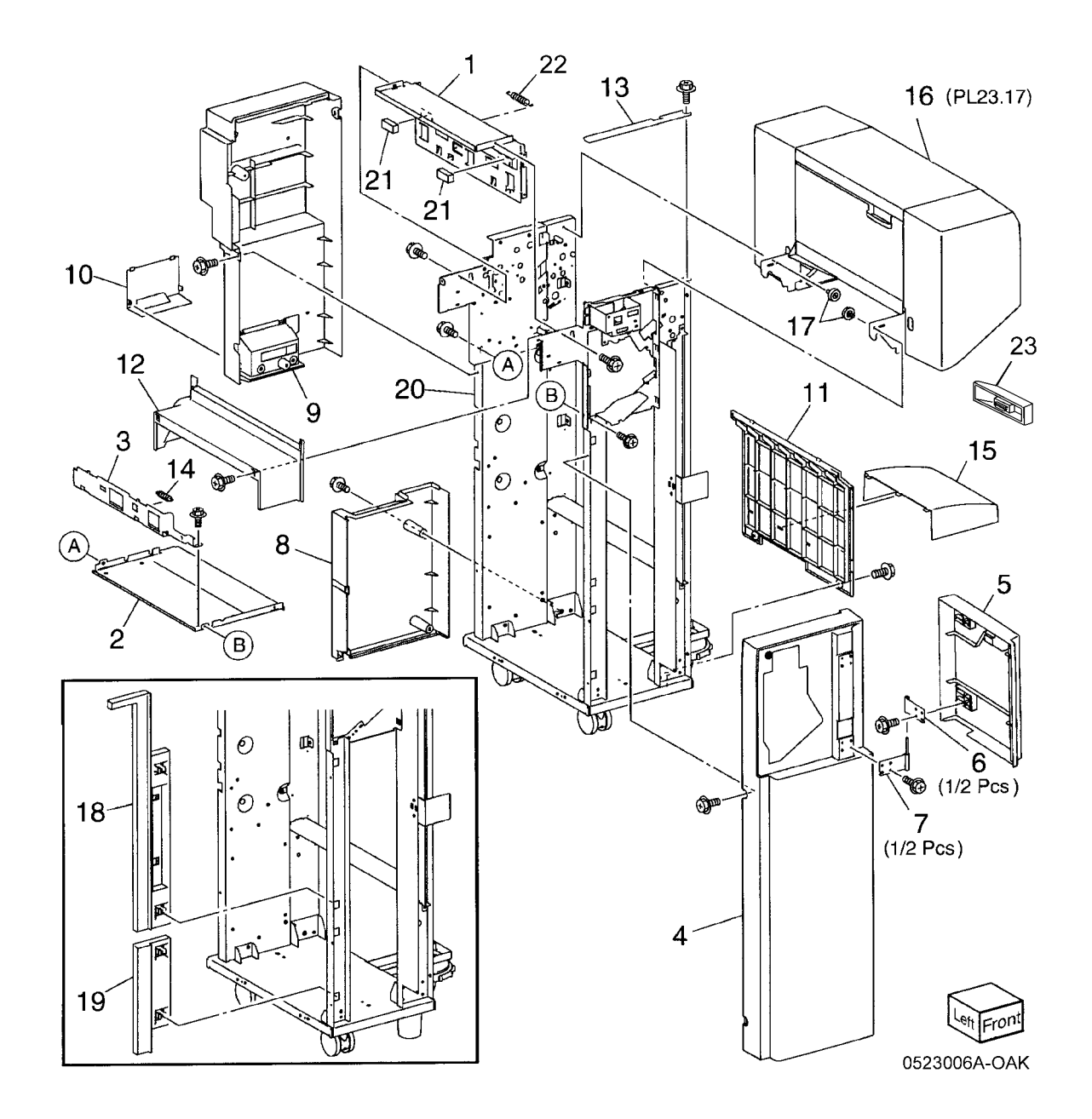

#### PL 23.7 Finisher Stacker (Office Finisher LX)

| Item | Part       | Description                                        | 1 {2-6                |
|------|------------|----------------------------------------------------|-----------------------|
| 1    | 041K95980  | Front Carriage Assembly (REP 23.29)                | 7 { 3, 8, 9, 11 - 1   |
| 2    | -          | Bearing (P/O PL 23.7 Item 1)                       | c c                   |
| 3    | 809E56850  | Spring                                             | 22 { 23 - 29          |
| 4    | -          | Front Stacker Belt (P/O PL 23.7<br>Item 1)         | 30 { 31, 32           |
| 5    | -          | Clamp (P/O PL 23.7 Item 1)                         |                       |
| 6    | -          | Front Carriage Assembly (P/O PL 23.7 Item 1)       |                       |
| 7    | 041K95990  | Rear Carriage Assembly (REP 23.29)                 | ~ 15                  |
| 8    | -          | Bearing (P/O PL 23.7 Item 7)                       |                       |
| 9    | -          | Clamp (P/O PL 23.7 Item 7)                         |                       |
| 10   | 017K94890  | Knob Caster Assembly                               |                       |
| 11   | -          | Rear Stacker Belt (P/O PL 23.7<br>Item 7)          |                       |
| 12   | -          | Rear Carriage (P/O PL 23.7 Item 7)                 |                       |
| 13   | -          | Actuator (P/O PL 23.7 Item 7)                      |                       |
| 14   | -          | Carriage Tray (Not Spared)                         |                       |
| 15   | 050K61106  | Stacker Tray (REP 23.20)                           |                       |
| 16   | -          | Shaft (Not Spared)                                 |                       |
| 17   | 807E08990  | Gear                                               | Ĺ.                    |
| 18   | 020E37710  | Pulley                                             | 14                    |
| 19   | 146E90650  | Encoder                                            | $21 \text{ AZ} \mid $ |
| 20   | 809E56860  | Spring                                             | GB \                  |
| 21   | 020E37720  | Pulley (18T)                                       |                       |
| 22   | 068K58304  | Stacker Elevator Motor Assembly (REP 23.19)        |                       |
| 23   | -          | Bearing (P/O PL 23.7 Item 22)                      | 5                     |
| 24   | 020E44181  | Pulley (60T)                                       | n AV /                |
| 25   | -          | Gear (15T/37T) (P/O PL 23.7 Item<br>22)            |                       |
| 26   | _          | Motor Bracket (P/O PL 23.7 Item<br>22)             | CQ 3                  |
| 27   | -          | Worm Shaft (P/O PL 23.7 Item 22)                   | `@{{    5 @{\         |
| 28   | 4237727654 | Bell<br>Steeler Eleveter Meter (D/O DI             |                       |
| 29   | -          | 23.7 Item 22)                                      |                       |
| 30   | _          | Stacker Encoder Sensor Assembly<br>(Not Spared)    | 4                     |
| 31   | -          | Bracket (P/O PL 23.7 Item 30)                      |                       |
| 32   | 930000111  | Stacker Encoder Sensor, Stacker<br>No Paper Sensor |                       |
| 33   | -          | Stacker Upper Cover (Not Spared)<br>(REP 23.12)    |                       |
| 34   | 413W79359  | Bearing                                            |                       |
| 35   | 017K94880  | Caster Assembly                                    |                       |
| 36   | 251W31178  | Washer                                             |                       |
| 37   | 017K94900  | Adjustable Foot Assembly                           |                       |
| -    |            | ,,                                                 |                       |

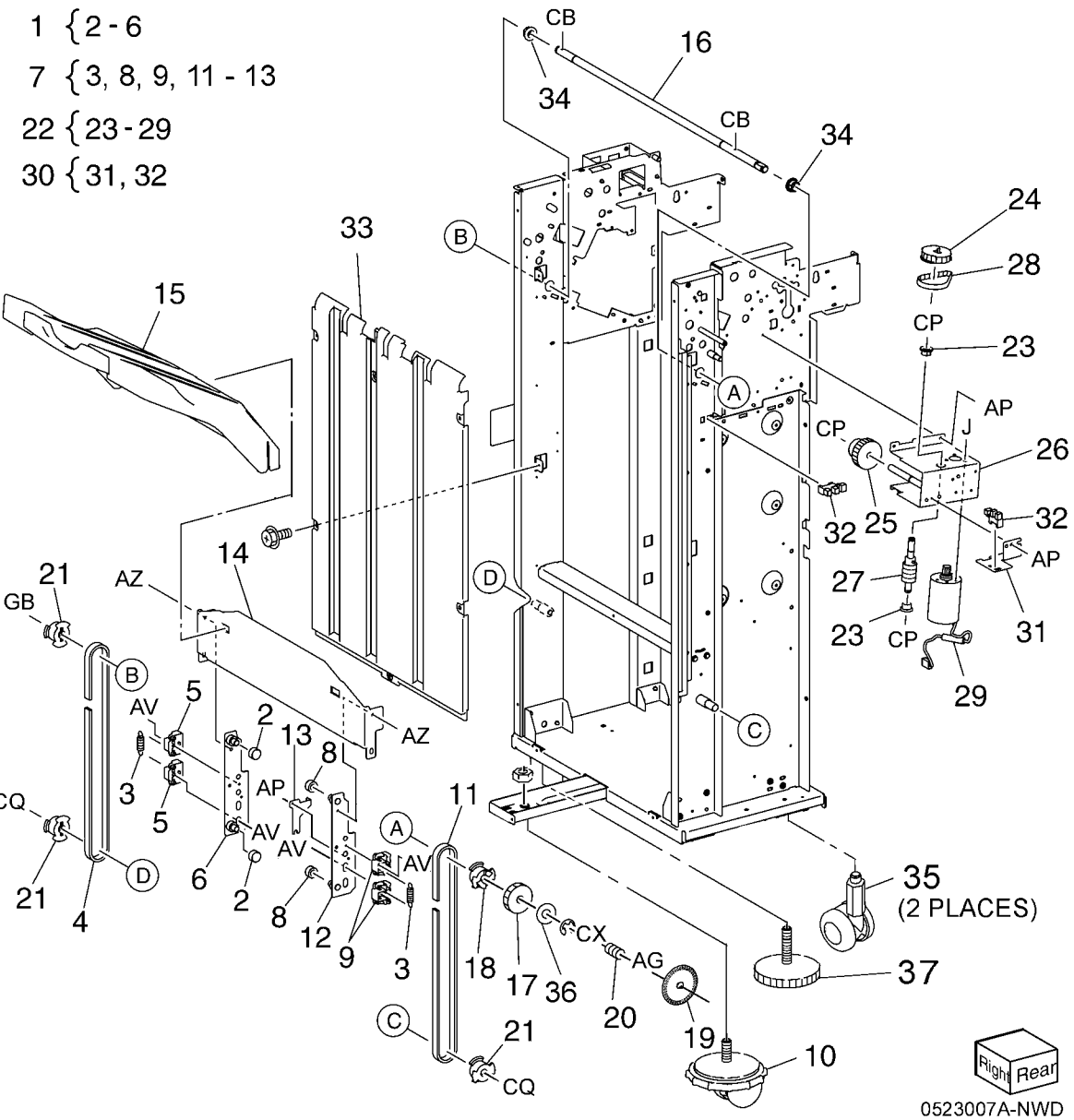

#### PL 23.8 Finisher Stapler (Office Finisher LX)

| sher LX)       |                                                       |                                                                               |   |
|----------------|-------------------------------------------------------|-------------------------------------------------------------------------------|---|
| Part           | Description                                           | 0{7,8                                                                         |   |
| -              | Base Frame (P/O PL 23.8 Item 16)                      | 9 { 19, 20                                                                    |   |
| -              | Rail (P/O PL 23.8 Item 16)                            |                                                                               |   |
| -<br>020K02350 | Stanler Assembly (RED 23.16)                          | 10{1-13                                                                       |   |
| -              | Holder (Not Spared)                                   |                                                                               |   |
| _              | Stapler Move Position Sensor<br>Assembly (Not Spared) |                                                                               |   |
| -              | Bracket (P/O PL 23.8 Item 6)                          |                                                                               |   |
| 130E94940      | Stapler Move Position Sensor                          |                                                                               |   |
| -              | Stapler Move Motor Assembly (Not Spared)              |                                                                               |   |
| _              | Harness Guide (P/O PL 23.8 Item                       |                                                                               |   |
| _              | 16)<br>Harness Support Guide (P/O Pl                  |                                                                               |   |
|                | 23.8 Item 16)                                         |                                                                               |   |
| -              | Harness Guide (P/O PL 23.8 Item                       |                                                                               |   |
|                | 16)<br>Staplar Cover (Not Spared)                     | R 19                                                                          |   |
| _              | Clamp (Not Spared)                                    |                                                                               |   |
| _              | Stapler Cartridge (Not Spared)                        |                                                                               |   |
| -              | Stapler Unit (Not Spared)                             |                                                                               |   |
| -              | Cable Band (Not Spared)                               |                                                                               |   |
| -              | Harness Guide (Not Spared)                            |                                                                               | 1 |
| _              | 23.8 Item 9) (REP 23.15)                              |                                                                               |   |
| 127K57622      | Motor Assembly                                        |                                                                               |   |
|                |                                                       |                                                                               |   |
|                |                                                       |                                                                               |   |
|                |                                                       | Sold States (103)                                                             |   |
|                |                                                       |                                                                               |   |
|                |                                                       | ······································                                        |   |
|                |                                                       |                                                                               |   |
|                |                                                       |                                                                               |   |
|                |                                                       |                                                                               |   |
|                |                                                       |                                                                               |   |
|                |                                                       | AG                                                                            |   |
|                |                                                       |                                                                               |   |
|                |                                                       |                                                                               |   |
|                |                                                       |                                                                               |   |
|                |                                                       | (∅)   (IJ)   <sup>1</sup> ↓ <sup>1</sup> √ <sup>1</sup> 𝔅        0523008A-OAK |   |

#### PL 23.9 Finisher Eject (1 of 5) (Office Finisher LX)

| tem | Part      | Description                       |
|-----|-----------|-----------------------------------|
| 1   | _         | Eject Cover Assembly (Not Spared) |
| 2   | -         | Eject Assembly (Not Spared)       |
| 3   | 031K93790 | Clamp Arm Assembly                |
| 4   | 807E21370 | Gear (25T)                        |
| 5   | 059K55111 | Eject Roller                      |
| 6   | 807E21380 | Gear (72T)                        |
| 7   | 807E21391 | Gear (18T)                        |
| 8   | 120E29772 | Actuator                          |
| 9   | 006K86731 | Set Clamp Shaft Assembly          |
| 10  | -         | Spring (P/O PL 23.9 Item 9)       |
| 11  | 019K09391 | Set Clamp Holder                  |
| 12  | -         | Shaft (Not Spared)                |
| 13  | 809E79060 | Spring                            |
| 14  | 809E79080 | Spring                            |
| 15  | 006K86741 | Guide Paper Shaft Assembly        |
| 16  | -         | Guide Paper Shaft (P/O PL 23.9    |
|     |           | Item 15)                          |
| 17  | -         | Gear (20T) (P/O PL 23.9 Item 15)  |
| 18  | -         | Shaft (Not Spared)                |
| 19  | 807E21420 | Gear (19T)                        |
| 20  | 807E21400 | Gear (31T)                        |
| 21  | 038E36490 | Guide Paper (Left/Right)          |
| 22  | 005E25820 | Clutch                            |
| 23  | 807E21970 | Gear (23T)                        |
| 24  | -         | Stopper (Not Spared)              |
| 25  | -         | Bracket (Front) (Not Spared)      |
| 26  | -         | Bracket (Rear) (Not Spared)       |
| 27  | -         | Option Switch Assembly (Not       |
|     |           | Spared)                           |
| 28  | -         | Bracket (Not Spared)              |
| 29  | -         | Option Switch (Not Spared)        |
| 30  | 413W11860 | Sleeve Bearing                    |
| 31  | -         | Bearing (Not Spared)              |
| 32  | -         | Clamp Arm (P/O PL 23.9 Item 3)    |
| 33  | -         | Roll (P/O PL 23.9 Item 3)         |
| 34  | -         | Shaft (P/O PL 23.9 Item 3)        |

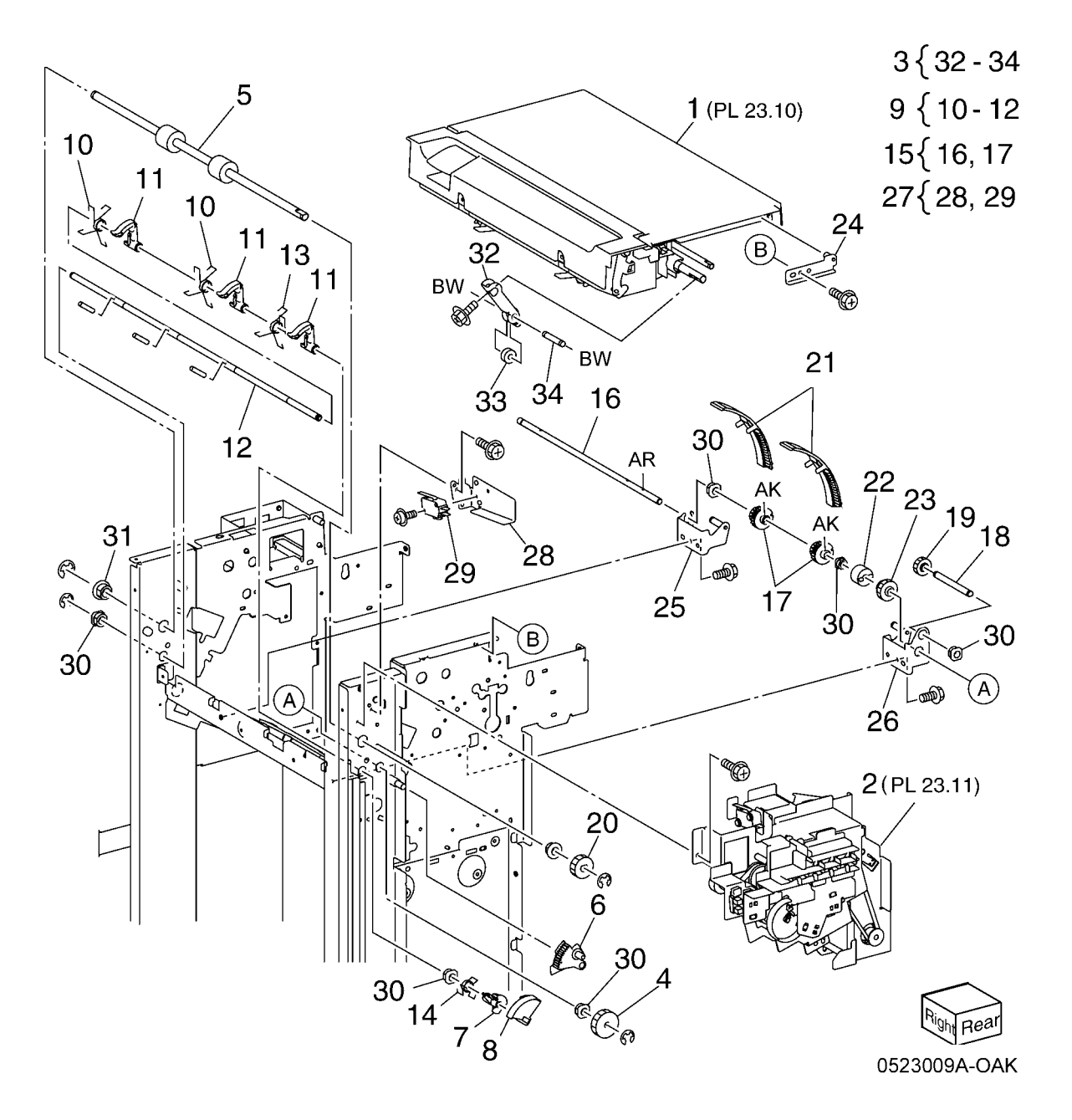

#### PL 23.10 Finisher Eject (2 of 5) (Office Finisher LX)

| ltem | Part      | Description                              |
|------|-----------|------------------------------------------|
| 1    | 848E15291 | Top Right Hand Cover                     |
| 2    | 011E20781 | Top Cover Lever                          |
| 3    | 003E76111 | Top Cover Latch                          |
| 4    | _         | Shaft (Not Spared)                       |
| 5    | 809E79031 | Spring                                   |
| 6    | 848E15301 | Eject Cover (REP 23.9)                   |
| 7    | 054K35302 | Eject Chute                              |
| 8    | 121K41632 | Sub Paddle Solenoid Assembly (REP 23.14) |
| 9    | -         | Bracket (P/O PL 23.10 Item 8)            |
| 10   | -         | Damper (P/O PL 23.10 Item 8)             |
| 11   | -         | Sub Paddle Solenoid (P/O PL              |
|      |           | 23.10 Item 8)                            |
| 12   | -         | Eject Roller Assembly (Not Spared)       |
| 13   | 031K93770 | Paddle Arm Assembly                      |
| 14   | -         | Sub Paddle Arm (Not Spared)              |
| 15   | 423W08655 | Belt                                     |
| 16   | -         | Sub Paddle (P/O PL 23.10 Item 13)        |
| 17   | -         | Pulley (P/O PL 23.10 Item 13)            |
| 18   | -         | Pulley (P/O PL 23.10 Item 13)            |
| 19   | -         | Gear/Pulley (31T/20T) (Not               |
|      |           | Spared)                                  |
| 20   | -         | Eject Pinch Roller Assembly (Not Spared) |
| 21   | -         | Bearing (P/O PL 23.10 Item 20)           |
| 22   | 059K55102 | Eject Pinch Roller                       |
| 23   | -         | Bracket (P/O PL 23.10 Item 20)           |
| 24   | -         | Shaft (P/O PL 23.10 Item 12)             |
| 25   | -         | Spring (Not Spared)                      |
| 26   | -         | Bracket (P/O PL 23.10 Item 12)           |
| 27   | 809E79050 | Spring                                   |
| 28   | 006K86690 | Eject Drive Shaft                        |
| 29   | -         | Bearing (Not Spared)                     |
| 30   | -         | Bearing (Not Spared)                     |
| 31   | -         | Eject Chute Assembly (Not Spared)        |
| 32   | -         | Eject Eliminator (P/O PL 23.10 Item 20)  |

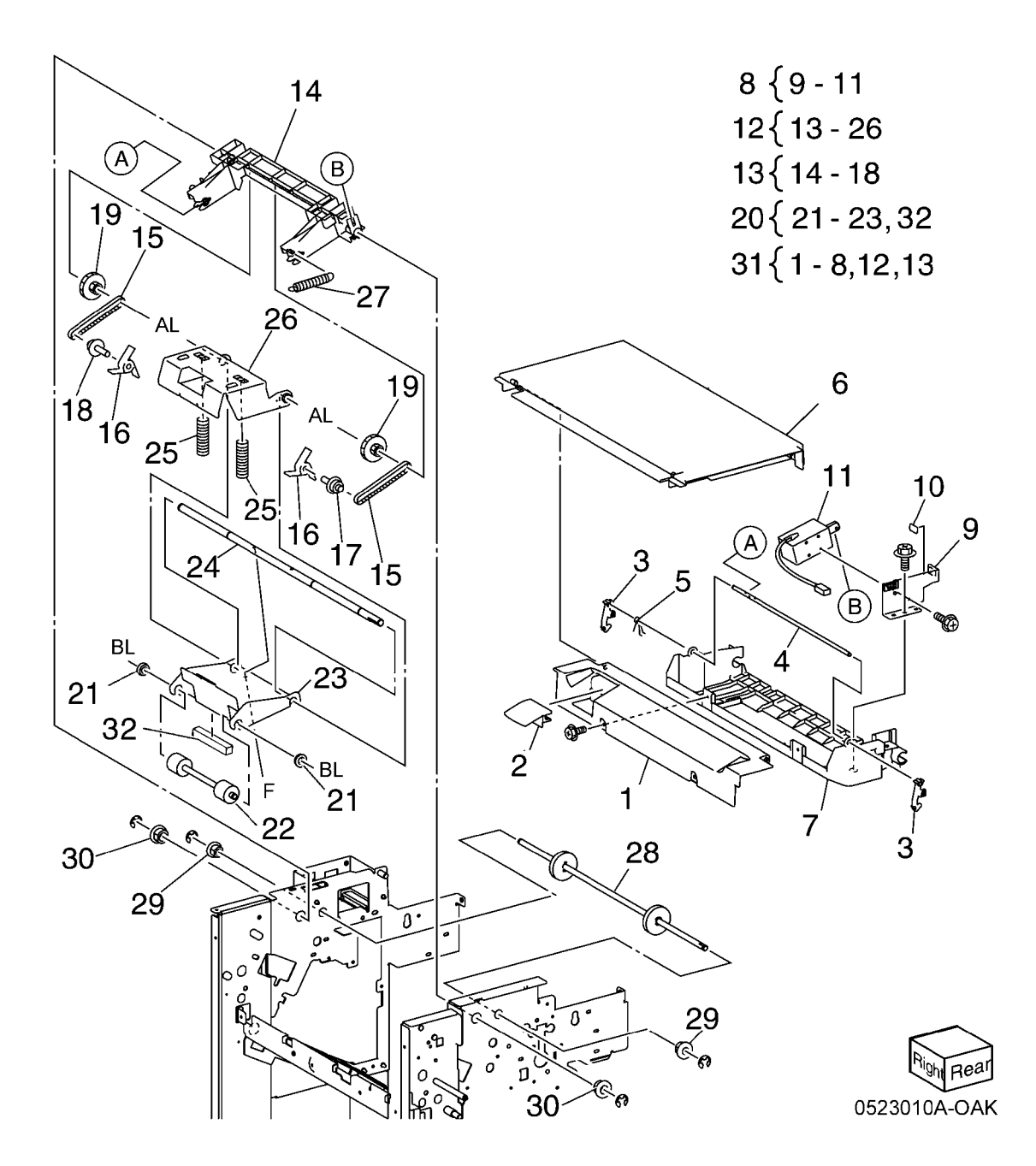

#### PL 23.11 Finisher Eject (3 of 5) (Office Finisher LX)

| Finis   | her LX)        |                                                  | 3 \$ 1 - 7                            | 10 36                                   | 15                 | 35               |
|---------|----------------|--------------------------------------------------|---------------------------------------|-----------------------------------------|--------------------|------------------|
| Item    | Part           | Description                                      | 5 (4-7                                | 19 \                                    |                    |                  |
| 1       | 807E20931      | Gear (82T/77T/51T)                               | 14 \{ 15 16 00                        |                                         |                    | 16               |
| 2       | 807E20940      | Gear (38T)                                       | 32                                    |                                         |                    |                  |
| 3       | -              | Eject Motor Assembly (Not Spared)<br>(REP 23.22) | 17{16,18                              | 29                                      | 39                 |                  |
| 4       | 127K53140      | Eject Motor (REP 23.25)                          | AL                                    | ×/ 28                                   |                    |                  |
| 5       | -              | Bracket (P/O PL 23.11 Item 3)                    | 22 23-32 K                            | $\dot{\ll}$ / $\dot{\simeq}$            |                    | 6                |
| 6       | 807E22030      | Gear/Pulley (201/491)                            |                                       |                                         | LEVX .             |                  |
| 0       | 423VV31054     | Dell<br>Coor (29T/22T/29T)                       | 34 { 10 - 35                          | $\sim$ 30                               |                    | - 20             |
| 0       | 807E21330      | Gear (25T)                                       |                                       | AL R I                                  |                    |                  |
| 9<br>10 | 807E21340      | Gear/Pulley (32T/25T)                            | 37{ 19, 36                            |                                         |                    |                  |
| 10      | 807E21360      | Gear (23T)                                       |                                       |                                         | 23 16              | JA CAR           |
| 12      | 121K34631      | Set Clamp Clutch (34T)                           |                                       | ما الق                                  | 0 22 0             |                  |
| 13      | 120E29591      | Set Clamp Cam Actuator                           |                                       | AL C                                    |                    | 6.4              |
| 14      | 130K72170      | Stacker Height Sensor 1 Assembly                 |                                       |                                         | $\left  2 \right $ | <sup>-</sup> 18  |
| 15      | _              | Bracket (P/O PL 23.11 Item 14)                   |                                       |                                         |                    |                  |
| 16      | 930W00111      | Stacker Height Sensor 1, Stacker                 |                                       | 31 / 31                                 | J                  |                  |
|         |                | Height Sensor 2, Eject Clamp                     |                                       | J 05                                    |                    |                  |
|         |                | Home Sensor, Set Clamp Home                      |                                       | 23                                      |                    |                  |
|         |                | Sensor (REP 23.13)                               |                                       |                                         |                    |                  |
| 17      | 130K72180      | Stacker Height Sensor 2 Assembly                 | Sol of                                |                                         |                    |                  |
| 18      | -              | Bracket (P/O PL 23.11 Item 17)                   |                                       | <b>97</b>                               |                    |                  |
| 19      | -              | Eject Cover Switch (P/O PL 23.11                 |                                       |                                         |                    | 3                |
| 20      |                | Item 37)<br>Hornoop Cuido (Not Sporod)           |                                       | AG C                                    | <u> </u>           |                  |
| 20      | -<br>120E20851 | Gear Select Actuator                             | of real line                          |                                         | 21                 |                  |
| 21      | -              | Fiect Drive Bracket Assembly (Not                |                                       |                                         |                    |                  |
| ~~      |                | Spared)                                          | i s i                                 |                                         |                    |                  |
| 23      | _              | Bracket (P/O PL 23.11 Item 22)                   |                                       | 700 . 0.                                | 33                 |                  |
| 24      | _              | Bracket (P/O PL 23.11 Item 22)                   |                                       |                                         | 33                 |                  |
| 25      | -              | Shaft (P/O PL 23.11 Item 22)                     |                                       |                                         | 40                 |                  |
| 26      | 008E96770      | Clamp Set Cam                                    |                                       |                                         |                    |                  |
| 27      | 809E79070      | Spring                                           |                                       |                                         |                    |                  |
| 28      | -              | Bracket (P/O PL 23.11 Item 22)                   |                                       |                                         |                    |                  |
| 29      | -              | Shaft (P/O PL 23.11 Item 22)                     |                                       | 1 <u>1</u> 1                            | 1                  |                  |
| 30      | 008E96691      | Eject Clamp Cam                                  |                                       | * • · · · · · · · · · · · · · · · · · · | Ca                 |                  |
| 31      | 4130011660     | Sleeve Bearing                                   | · · · · · · · · · · · · · · · · · · · |                                         | <b>4</b>           |                  |
| 32      | -              | Sieeve Bearing (P/O PL 23.11 liem                |                                       |                                         | 10 -               | Mer II           |
| 33      | 005E25810      | ZZ)<br>Drive Fiect Flance                        |                                       |                                         |                    | 5 <sup>6</sup> A |
| 34      | 130K72190      | Fiect Clamp Home Sensor Assem-                   |                                       |                                         | a ` []             | 7                |
| 01      | 1001012100     | bly                                              | 1 1 1 11 11                           |                                         | AG آھي کو          | 1                |
| 35      | -              | Bracket (P/O PL 23.11 Item 34)                   |                                       | ∝ 26                                    | × R DI             |                  |
| 36      | _              | Bracket (P/O PL 23.11 Item 37)                   |                                       | 24                                      |                    | -                |
| 37      | -              | Eject Cover Switch Assembly (Not                 |                                       | £ 1                                     | 31                 |                  |
|         |                | Spared)                                          |                                       |                                         |                    | Richingar        |
| 38      | 809E79820      | Spring                                           |                                       |                                         | 12 📈               | Sin Real         |
| 39      | 807E22040      | Gear (30T)                                       |                                       |                                         | - 13               | 05230110-004     |
| 40      | 423W25954      | Belt                                             |                                       |                                         |                    | 00200117(-OAI(   |

## PL 23.12 Finisher Eject (4 of 5) (Office Finisher LX)

| tem    | Part      | Description                        |
|--------|-----------|------------------------------------|
| 1      | 050K61091 | Compiler Tray Assembly (REP 23.17) |
| 2      | 038E36462 | Tamper Guide, Rear                 |
| 3      | -         | Compiler Center Paper Guide (P/O   |
|        |           | PL 23.12 Item 1)                   |
| 4      | -         | Compiler Rear Paper Guide (P/O     |
| _      |           | PL 23.12 Item 1)                   |
| 5      | -         | Bracket (P/O PL 23.12 Item 1)      |
| 6<br>7 | 127K48210 | Tamper Motor                       |
| /      | -         | Rack (Front) (P/O PL 23.12 Item 1) |
| 0      | 930000111 | Tamper Home Sensor (REP 23 27)     |
| 9      | 130E81600 | Compiler Tray No Paper Sensor      |
| 0      |           | (REP 23.28)                        |
| 10     | _         | Spring (P/O PL 23.12 Item 1)       |
| 11     | -         | Tamper Front Guide (P/O PL 23.12   |
|        |           | Item 1)                            |
| 12     | -         | Tamper Rear Guide (P/O PL 23.12    |
|        |           | Item 1)                            |
| 13     | -         | Compiler Tray (P/O PL 23.12 Item   |
|        |           |                                    |
| 14     | -         | Paper Paddle Guide (P/O PL 23.12   |
| 45     | 000570000 | Item 1)                            |
| 15     | 809E79000 | Spring                             |
| 10     | _         | Paper End Guide (P/O PL 23.12      |
| 17     | _         | Paper Trav Guide (P/O PL 23.12     |
|        |           | Item 1)                            |
| 18     | -         | Spring (P/O PL 23.12 Item 1)       |
| 19     | -         | Spring (P/O PL 23.12 Item 1)       |
| 20     | -         | Harness Guide (P/O PL 23.12 Item   |
|        |           | 1)                                 |
| 21     | 120E29760 | Actuator                           |
| 22     | 801E04903 | Tamper Base                        |
| 23     | 038E36452 | Tamper Guide, Front                |

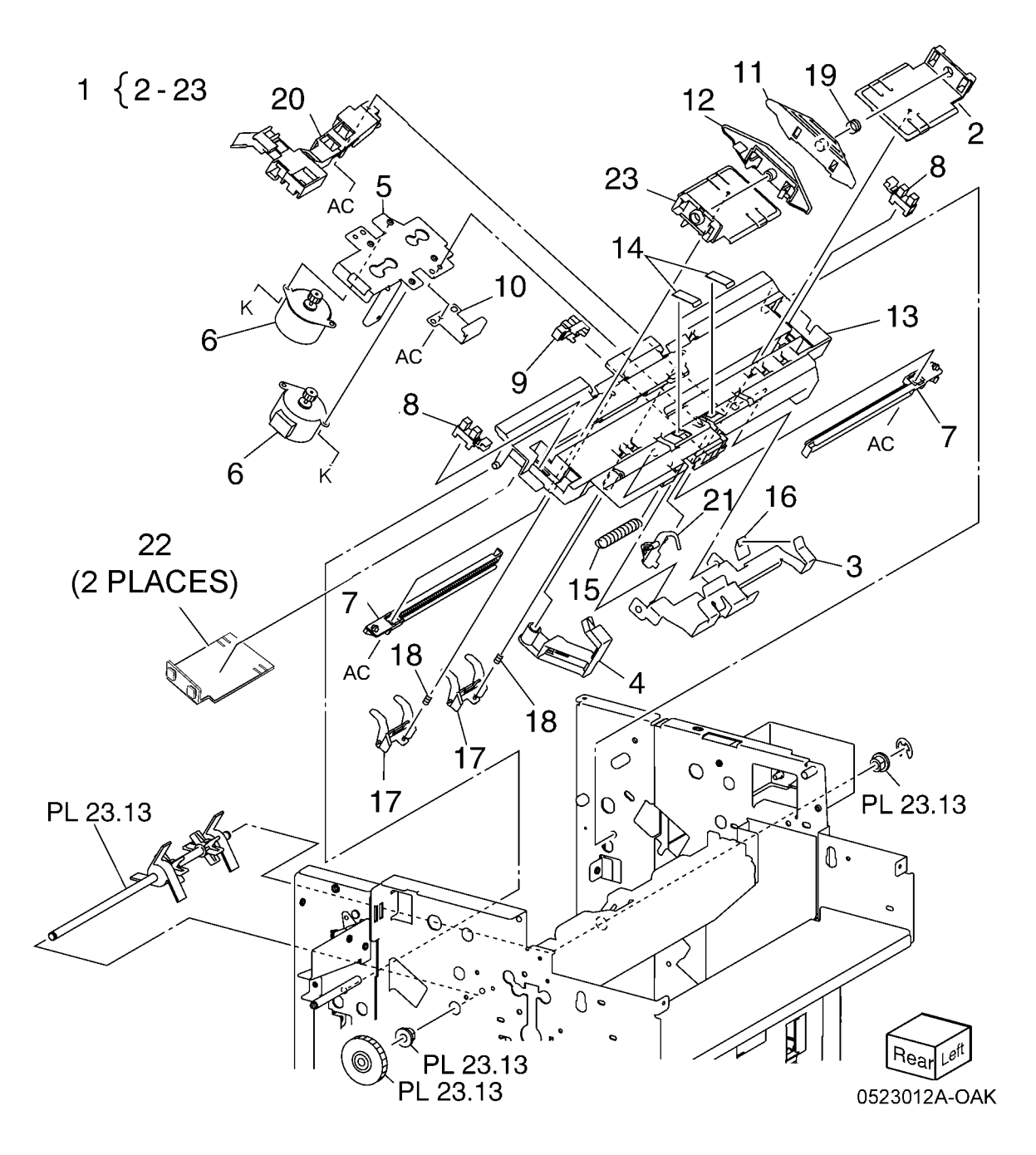

## PL 23.13 Finisher Eject (5 of 5) (Office Finisher LX)

| ltem | Part      | Description                     |
|------|-----------|---------------------------------|
| 1    | 068K58823 | Transport Motor                 |
| 2    | 068K58832 | Tension Roller Assembly         |
| 3    | 809E78980 | Spring                          |
| 4    | 020E45341 | Pulley (30T)                    |
| 5    | 020E45571 | Pulley (41T)                    |
| 6    | -         | Gear/Pulley (27T/30T) (Not      |
|      |           | Spared)                         |
| 7    | 007K98300 | Gear                            |
| 8    | 059K55080 | Entrance Roller                 |
| 9    | 059K55090 | Exit Roller                     |
| 10   | 423W18754 | Eject Belt (REP 23.21)          |
| 11   | 006K86813 | Paddle Shaft Assembly           |
| 12   | 033E92850 | Cyclone Paddle                  |
| 13   | -         | Paddle Shaft (P/O PL 23.13 Item |
|      |           | 11)                             |
| 14   | 413W75959 | Bearing                         |

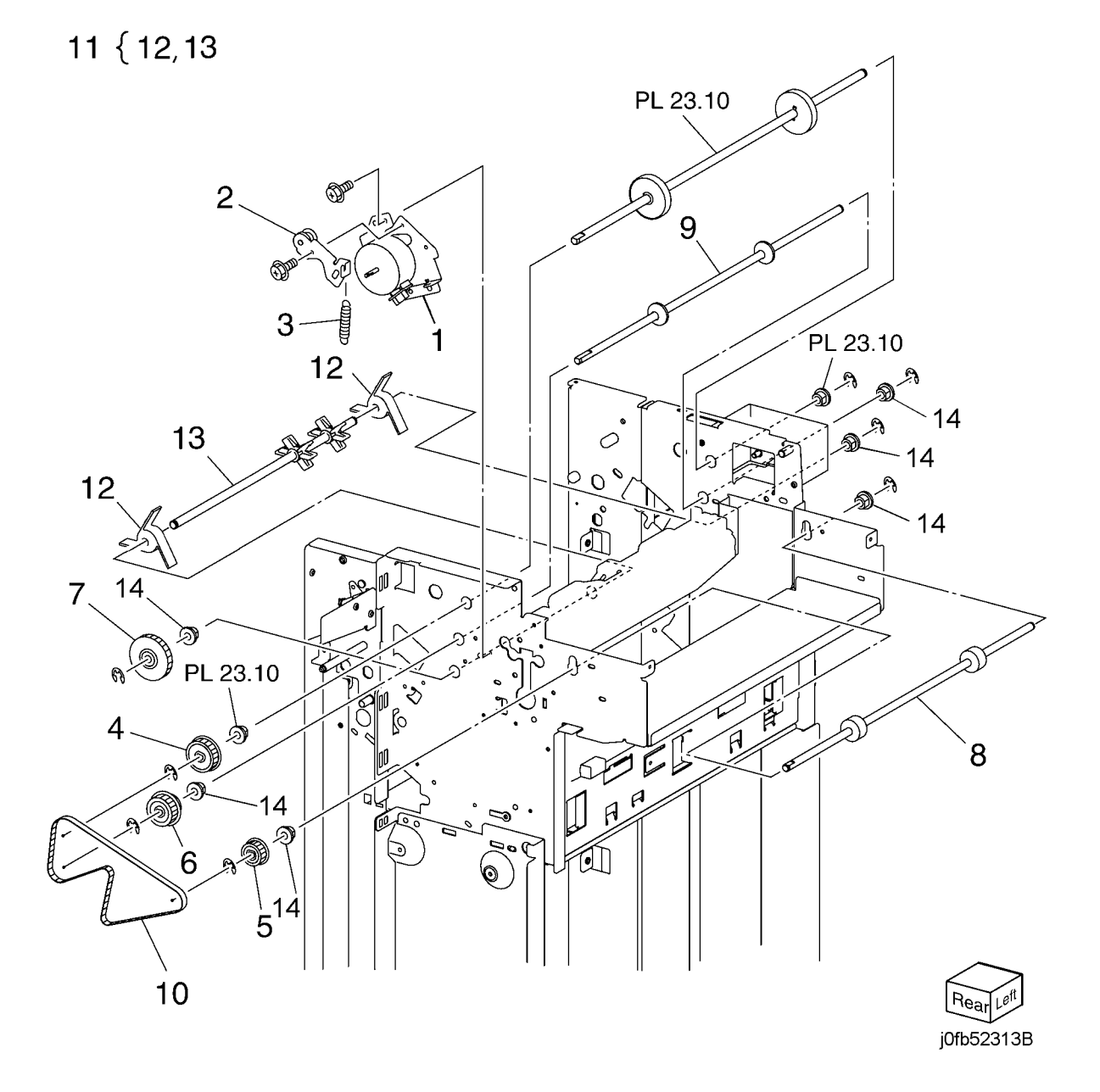

#### PL 23.14 Finisher Exit/Folder Assembly (Office Finisher LX)

| ltem | Part      | Description                       |
|------|-----------|-----------------------------------|
| 1    | -         | Lower Chute Assembly (Not         |
|      |           | Spared)                           |
| 2    | -         | Lower Chute (P/O PL 23.14 Item 1) |
| 3    | 806E22121 | Shaft                             |
| 4    | 059E03710 | Pinch Roll                        |
| 5    | 809E78960 | Spring                            |
| 6    | 054K35540 | Exit Upper Chute Assembly         |
| 7    | -         | Exit Upper Chute (P/O PL 23.14    |
|      |           | Item 6)                           |
| 8    | 105E18000 | Static Eliminator                 |
| 9    | 038E36420 | Paper Guide                       |
| 10   | 130K88311 | Compiler Exit Sensor, Finisher    |
|      |           | Entrance Sensor                   |
| 11   | 054K48530 | Exit Lower Chute Assembly         |
| 12   | -         | Exit Lower Chute (P/O PL 23.14    |
|      |           | Item 11)                          |
| 13   | -         | Pinch Roll Assembly (P/O PL 23.14 |
|      |           | Item 11)                          |
| 14   | -         | Spring (P/O PL 23.14 Item 13)     |
| 15   | 059K56321 | Pinch Roll                        |
| 16   | 054K35264 | Chute Assembly                    |
| 17   | -         | Lower Chute (P/O PL 23.14 Item    |
|      |           | 16)                               |
| 18   | -         | Upper Chute (P/O PL 23.14 Item    |
|      |           | 16)                               |
| 19   | 026K81200 | Thumb Screw                       |
| 20   | _         | Chute Assembly (Not Spared)       |
| 21   | 695K18691 | Crease Assembly (Option) (REP     |
|      |           | 23.18)                            |

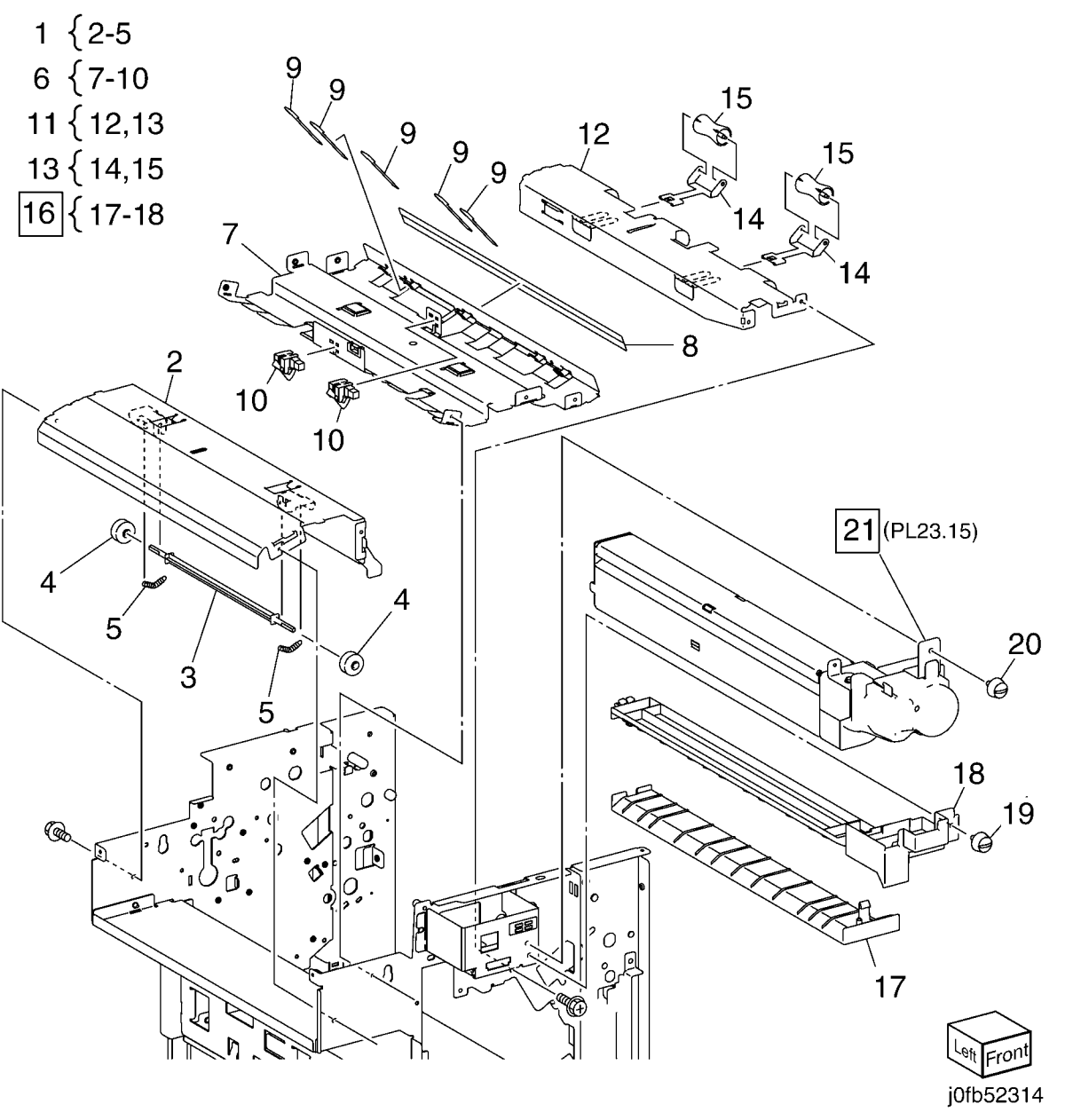

# PL 23.15 Folder Assembly (Office Finisher LX)

| LIIIS |      |                                                |               | $\langle \rangle$                                                                                                    | 0            |              |
|-------|------|------------------------------------------------|---------------|----------------------------------------------------------------------------------------------------|--------------|--------------|
| Item  | Part | Description                                    |               | 1-                                                                                                    | 2            | 3 { 4-9      |
| 1     | -    | Upper Chute (P/O PL 23.14 Item 21)             |               |                                                                                                    |              |              |
| 2     | _    | Upper Plate (P/O PL 23.14 Item 21)             |               | 6                                                                                                    | \$ ~ ~ ~ ~ § | 13 { 14 - 16 |
| 3     | _    | Knife Assembly (P/O PL 23.14 Item              |               |                                                                                                    |              |              |
|       |      | 21)                                            | $\frown$      | 5                                                                                                    |              |              |
| 4     | -    | Blade Holder (P/O PL 23.15 Item 3)             |               |                                                                                                    |              |              |
| 5     | _    | Lower Holder 1 (P/O PL 23.15 Item              |               |                                                                                                    |              |              |
|       |      | 3)                                             | ĥ             |                                                                                                    |              |              |
| 6     | -    | Lower Holder 2 (P/O PL 23.15 Item              |               |                                                                                                    |              |              |
|       |      | 3)                                             |               |                                                                                                    |              | $\geq$       |
| 7     | -    | Bracket (P/O PL 23.15 Item 3)                  | 9             |                                                                                                    |              |              |
| 8     | -    | Blade (P/O PL 23.15 Item 3)                    | 8 ~           | -9                                                                                                    |              |              |
| 9     | -    | Spring (P/O PL 23.14 Item 2)                   |               |                                                                                                    |              | 25 X         |
| 10    | -    | Frame (P/O PL 23.14 Item 21)                   |               |                                                                                                    | 24           |              |
| 11    | -    | Front Cover (P/O PL 23.14 Item 21)             | So. Con Child |                                                                                                    |              |              |
| 12    | -    | Bracket (P/O PL 23.14 Item 21)                 |               |                                                                                                    |              | 1            |
| 13    | -    | Folder Knife Motor Assembly (P/O               | 0,0           |                                                                                                    |              | T            |
|       |      | PL 23.14 Item 21)                              |               |                                                                                                    | AL C         |              |
| 14    | -    | Motor Bracket (P/O PL 23.15 Item               | 7             |                                                                                                    |              |              |
|       |      | 13)                                            |               | le le le le le le le le le le le le le l                                                                                                    |              |              |
| 15    | -    | Folder Knife Motor (P/O PL 23.15               |               |                                                                                                    |              | 15           |
| 10    |      | Item 13)                                       |               | Ver and the second second seco |              | L /          |
| 16    | -    | Folder Home Sensor (P/O PL 23.15               |               |                                                                                                    |              | × 11         |
| 47    |      | Item 13)                                       |               |                                                                                                    |              | (0) /        |
| 17    | -    | Cam Shaft Assembly (P/O PL                     |               | 17 4                                                                                                    | 1 6          |              |
| 10    |      | 23.14 Item 21)<br>Guido (P/O PL 23.14 Item 21) | ]             | The second second secon |              | L- (1)       |
| 10    | -    | Goar $(28T/8T)$ (P/O PL 23.14 Item             |               | 18                                                                                                    |              |              |
| 19    | -    | 21)                                            |               |                                                                                                    | Гск          |              |
| 20    | _    | Encoder (P/O PL 23.14 Item 21)                 |               |                                                                                                    |              |              |
| 21    | _    | Bearing (P/O PL 23 14 Item 21)                 | AL,           | - APOV CASA                                                                                                    |              | СК           |
| 22    | _    | Gear $(12T/27T)$ (P/O PL 23.14                 |               |                                                                                                    |              | 00           |
|       |      | Item 21)                                       |               |                                                                                                    |              | 23           |
| 23    | _    | Gear (12T/30T) (P/O PL 23.14                   | 21            |                                                                                                    |              |              |
|       |      | Item 21)                                       | 21            |                                                                                                    |              | , <u>22</u>  |
| 24    | _    | Gear (12T/51T) (P/O PL 23.14                   |               |                                                                                                    |              |              |
|       |      | Item 21)                                       |               |                                                                                                    |              | A CL         |
| 25    | _    | Wire Harness (P/O PL 23.14 Item                |               |                                                                                                    | CK CK        | F            |
|       |      | 21)                                            |               |                                                                                                    | 12   🔶       | (a)          |
|       |      |                                                |               |                                                                                                    |              | YAL ~        |
|       |      |                                                |               |                                                                                                    |              |              |
|       |      |                                                | 1             |                                                                                                    | 19           | 20           |
|       |      |                                                | •             |                                                                                                    | $\sim$       |              |

#### PL 23.16 Finisher Electrical (Office Finisher LX)

| ltem | Part      | Description                             |
|------|-----------|-----------------------------------------|
| 1    | _         | LVPS Cover (Not Spared)                 |
| 2    | 960K51447 | Finisher PWB (REP 23.23)                |
| -    | 960K50992 | Finisher PWB                            |
| 3    | -         | Harness Guide (Not Spared)              |
| 4    | -         | Harness Guide (Not Spared)              |
| 5    | -         | Harness Guide (Not Spared)              |
| 6    | -         | Magnet (Not Spared)                     |
| 7    | 815K04920 | Gasket Plate Assembly                   |
| 8    | 962K60592 | Wire Harness                            |
| 9    | _         | Wire Harness (Not Spared)               |
| 10   | -         | Wire Harness (Not Spared)               |
| 11   | -         | Wire Harness (Not Spared)               |
| 12   | -         | Wire Harness (Not Spared)               |
| 13   | 962K60481 | Wire Harness                            |
| 14   | -         | Wire Harness (Not Spared)               |
| 15   | -         | Wire Harness (Not Spared)               |
| 16   | 962K74540 | Power Cable                             |
| 17   | 105E17550 | Finisher LVPS (REP 23.24)               |
| 18   | -         | Bracket (Not Spared)                    |
| 19   | 110E97990 | Finisher Front Door Interlock<br>Switch |

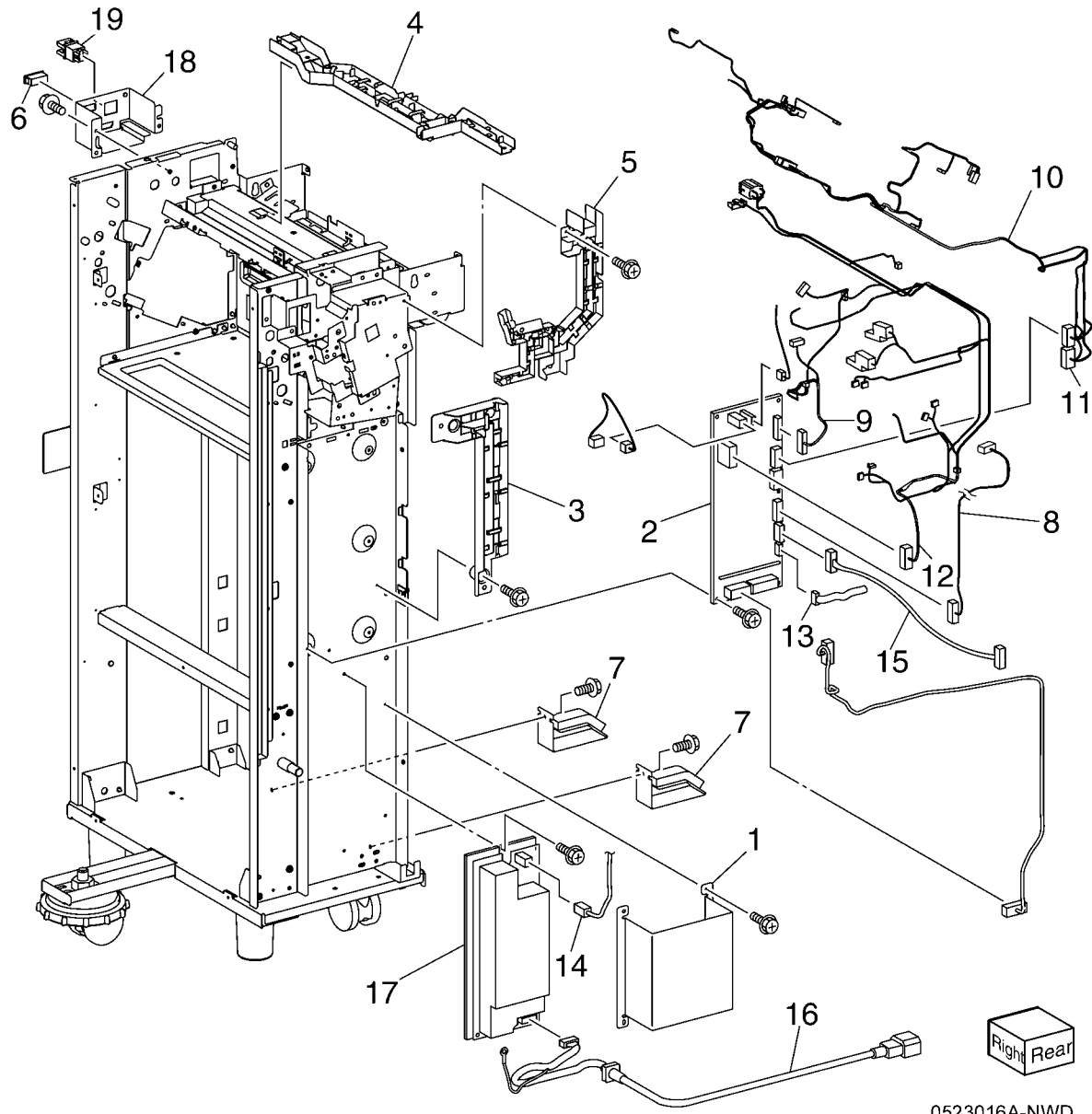

### PL 23.17 Booklet Cover (Office Finisher LX)

| ltem | Part      | Description                           |
|------|-----------|---------------------------------------|
| 1    | _         | Frame Assembly (Not Spared)           |
| 2    | -         | Booklet Stapler Assembly (Not Spared) |
| 3    | 848E15333 | Rear Cover (REP 23.33)                |
| 4    | -         | Front Cover (Not Spared) (REF 23.32)  |
| 5    | -         | Top Cover (REP 23.34)                 |
| 6    | 848E15350 | Side Cover                            |
| 7    | 848E15361 | PWB Cover (REP 23.35)                 |
| 8    | -         | Left Cover (Not Spared) (REP 23.36)   |
| 9    | -         | Harness Guide (Not Spared)            |

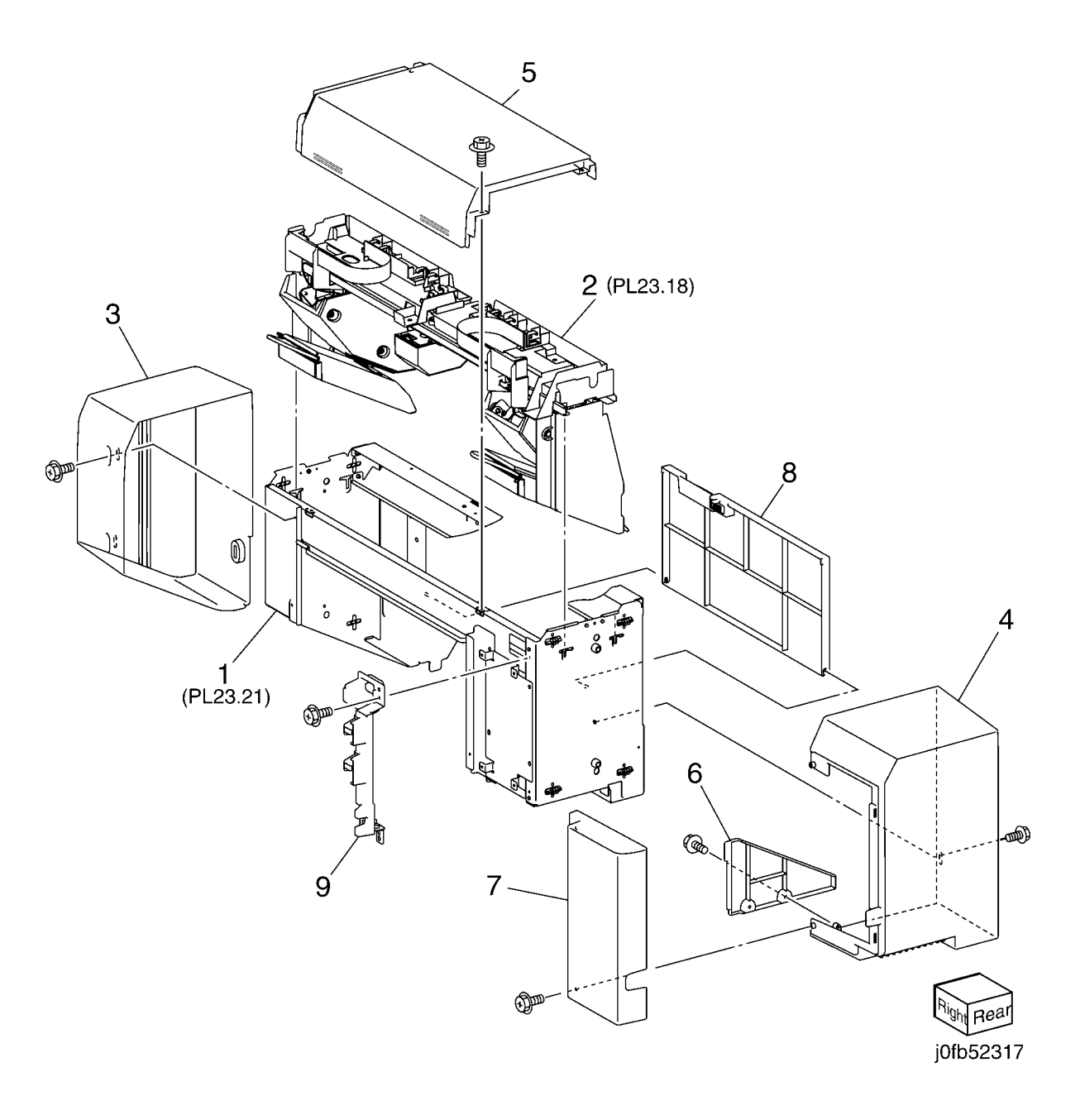

### PL 23.18 Booklet Stapler Assembly (Office Finisher LX)

| ltem | Part      | Description                        |
|------|-----------|------------------------------------|
| 1    | _         | Front Carriage Rail (Not Spared)   |
| 2    | -         | Frame (P/O PL 23.18 Item 1)        |
| 3    | -         | Core (P/O PL 23.18 Item 1)         |
| 4    | 127K57051 | Booklet Stapler Move Motor         |
|      |           | Assembly (REP 23.38)               |
| 5    | -         | Belt (P/O PL 23.18 Item 4)         |
| 6    | -         | Bracket (P/O PL 23.18 Item 4)      |
| 7    | -         | Gear (12T) (P/O PL 23.18 Item 4)   |
| 8    | -         | Pulley (50T) (P/O PL 23.18 Item 4) |
| 9    | 127K57622 | Booklet Stapler Move Motor         |
| 10   | -         | Wire Harness (P/O PL 23.18 Item    |
|      |           | 4)                                 |
| 11   | -         | Sensor Bracket Assembly (P/O PL    |
|      |           | 23.18 Item 1)                      |
| 12   | -         | Sensor Bracket (P/O PL 23.18 Item  |
|      |           | 11)                                |
| 13   | 930W00111 | Booklet Stapler Move Home          |
|      |           | Sensor, Booklet Stapler Move       |
|      |           | Position Sensor                    |
| 14   | -         | Rear Rack Gear (Not Spared)        |
| 15   | -         | Carriage Assembly (Not Spared)     |
| 16   | -         | Carriage (P/O PL 23.18 Item 15)    |
| 17   | -         | Core (P/O PL 23.18 Item 15)        |
| 18   | -         | Core (Not Spared)                  |
| 19   | -         | Front Rack Gear (Not Spared)       |
| 20   | 848E15400 | Motor Cover                        |
| 21   | 032K05222 | Harness Guide Assembly             |
| 22   | -         | Harness Strap (P/O PL 23.18 Item   |
|      |           | 21)                                |
| 23   | 920W01210 | Locking Clamp                      |
| 24   | -         | Harness Guide (Front) (Not         |
|      |           | Spared)                            |
| 25   | -         | Harness Guide (Rear) (Not          |
|      |           | Spared)                            |
| 26   | -         | Rear Rack Guide (Not Spared)       |
|      |           |                                    |

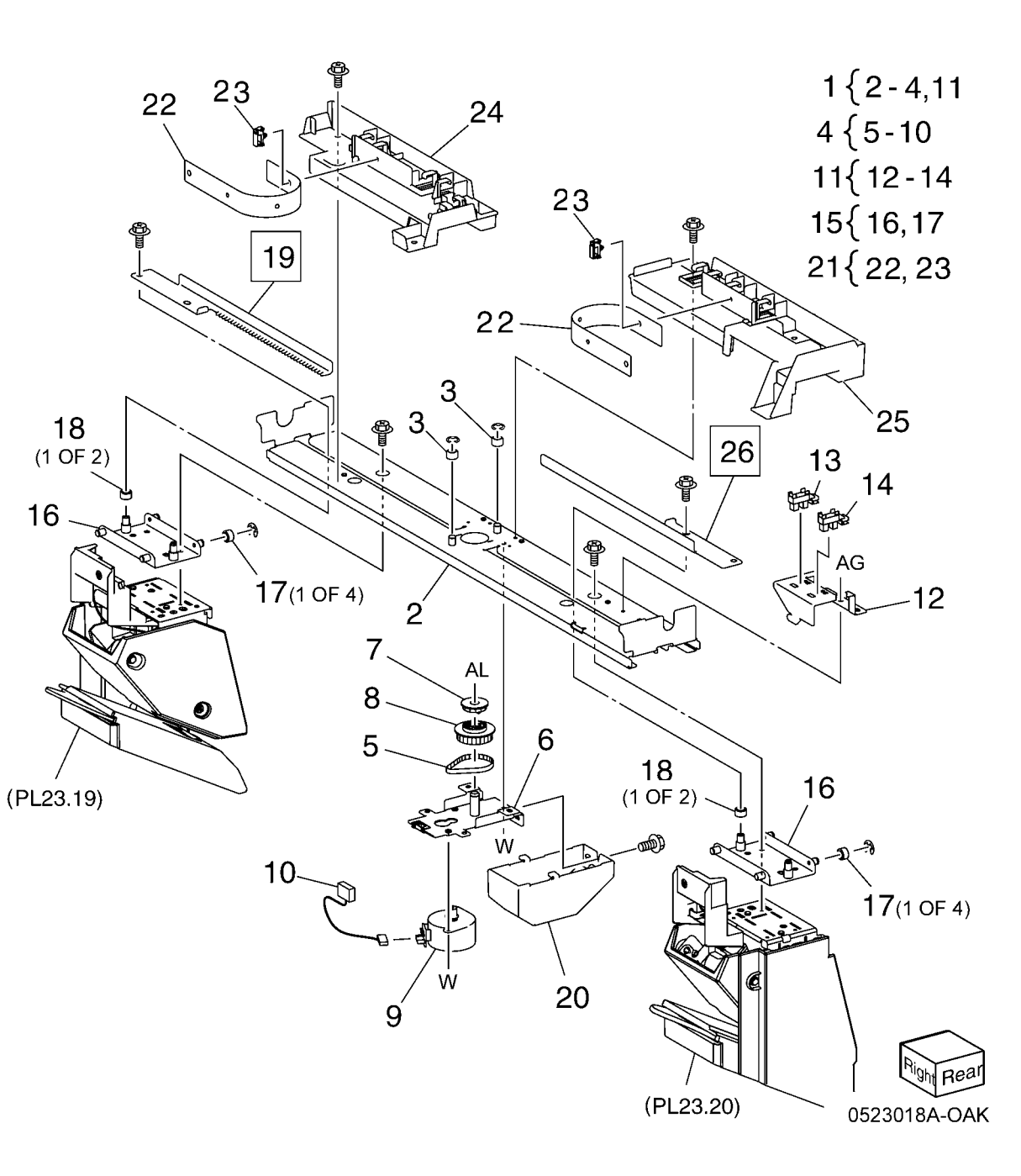

#### PL 23.19 Booklet Front Stapler Assembly (Office Finisher LX)

| ltem | Part      | Description                       |
|------|-----------|-----------------------------------|
| 1    | _         | Booklet Front Stapler Assembly    |
| 2    | _         | Bracket (P/O PL 23.19 Item 1)     |
| 3    | -         | Rear Cover (P/O PL 23.19 Item 1)  |
| 4    | -         | Bracket (P/O PL 23.19 Item 1)     |
| 5    | _         | Chute                             |
| 6    | -         | Sub Chute (P/O PL 23.19 Item 1)   |
| 7    | _         | Support (P/O PL 23.19 Item 1)     |
| 8    | _         | Spring (P/O PL 23.19 Item 1)      |
| 9    | -         | Exit Sub Chute (P/O PL 23.19 Item |
|      |           | 1)                                |
| 10   | -         | Spring (P/O PL 23.19 Item 1)      |
| 11   | -         | Front Cover (P/O PL 23.19 Item 1) |
| 12   | 848E15421 | Lower Cover                       |
| 13   | -         | Booklet Stapler Assembly (P/O PL  |
|      |           | 23.19 Item 1) (REP 23.37)         |
| 14   | -         | Wire Harness (P/O PL 23.19 Item   |
|      |           | 1)                                |
| 15   | -         | Guide (P/O PL 23.19 Item 1)       |
| 16   | _         | Booklet Staple Cassette Assembly  |
|      |           | (Not Spared)                      |

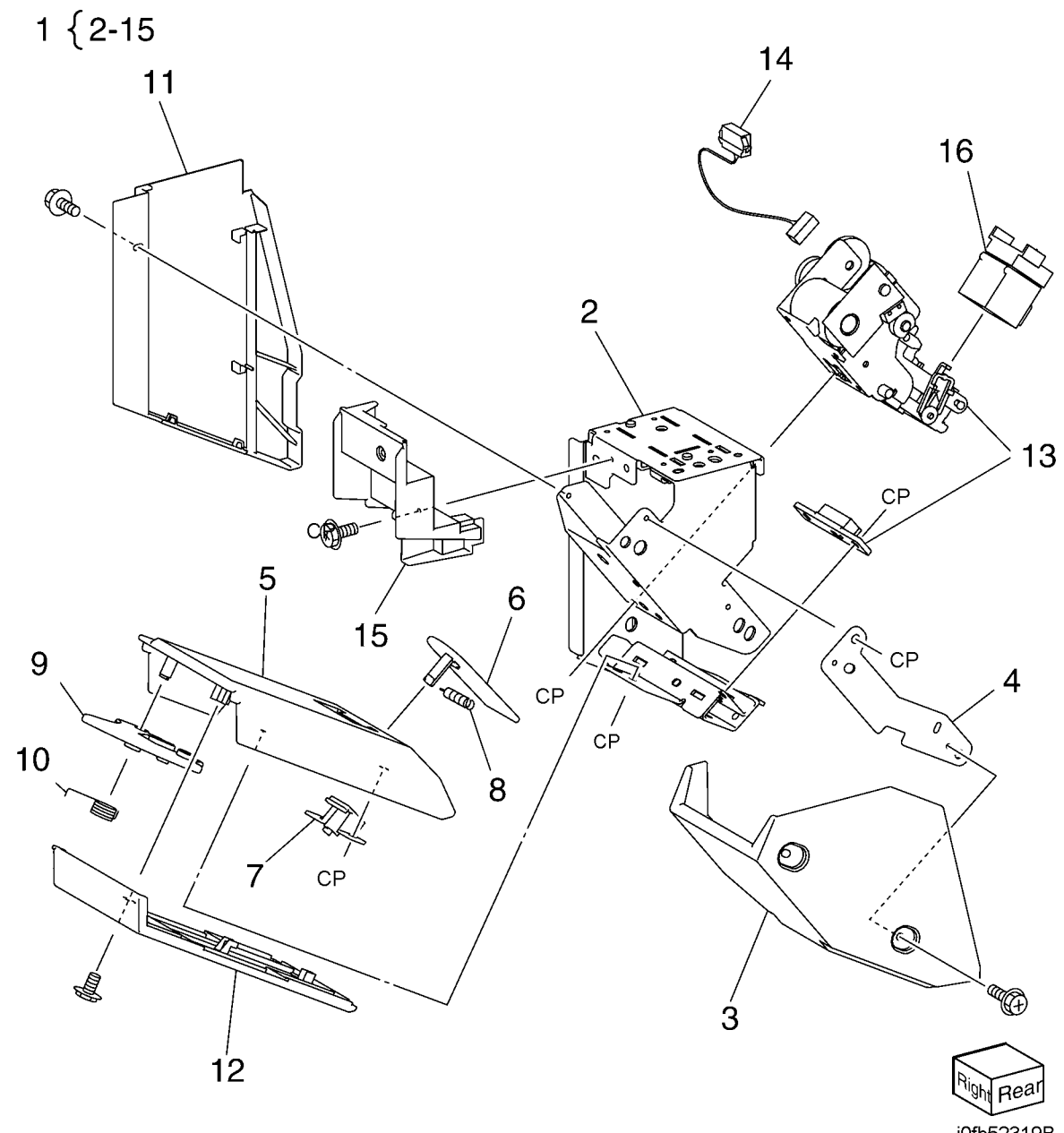

j0fb52319B

#### PL 23.20 Booklet Rear Stapler Assembly (Office Finisher LX)

| Item | Part      | Description                       |
|------|-----------|-----------------------------------|
| 1    | 029K92500 | Booklet Rear Stapler Assembly     |
| 2    | -         | Bracket (P/O PL 23.20 Item 1)     |
| 3    | -         | Rear Cover (P/O PL 23.20 Item 1)  |
| 4    | -         | Bracket (P/O PL 23.20 Item 1)     |
| 5    | 054K35282 | Chute                             |
| 6    | -         | Sub Chute (P/O PL 23.20 Item 1)   |
| 7    | -         | Support (P/O PL 23.20 Item 1)     |
| 8    | -         | Spring (P/O PL 23.20 Item 1)      |
| 9    | -         | Sub Chute (P/O PL 23.20 Item 1)   |
| 10   | -         | Spring (P/O PL 23.20 Item 1)      |
| 11   | -         | Front Cover (P/O PL 23.20 Item 1) |
| 12   | 848E15421 | Lower Cover                       |
| 13   | -         | Booklet Stapler Assembly (P/O PL  |
|      |           | 23.20 Item 1) (REP 23.37)         |
| 14   | -         | Wire Harness (P/O PL 23.20 Item   |
|      |           | 1)                                |
| 15   | -         | Guide (P/O PL 23.20 Item 1)       |
| 16   | -         | Booklet Staple Cassette Assembly  |
|      |           | (P/O PL 23.20 Item 1)             |

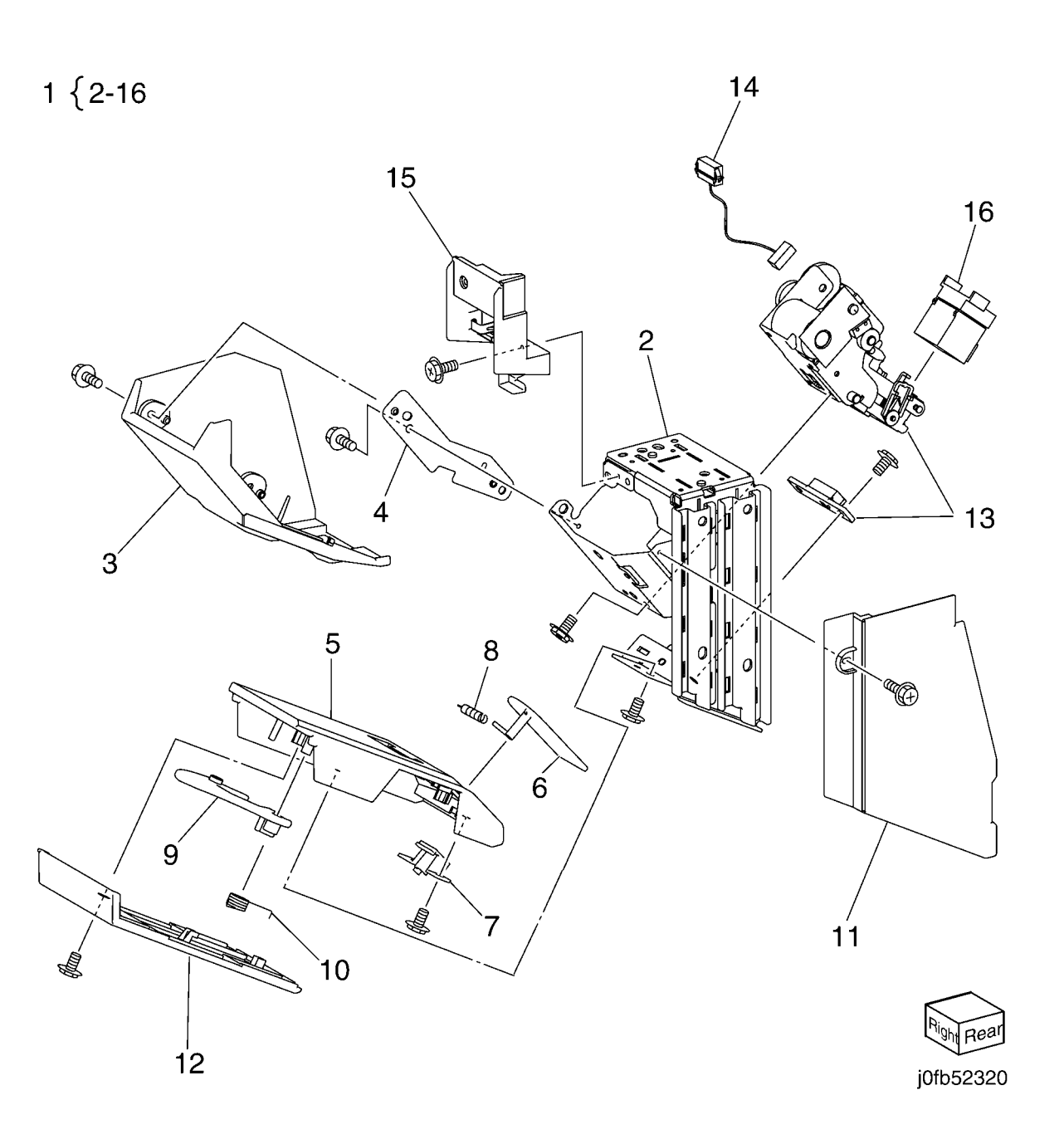

# PL 23.21 Booklet Electrical (Office Finisher LX)

| Part      | Description                                                                                                   |
|-----------|----------------------------------------------------------------------------------------------------|
| 068K58350 | Booklet Stapler Safety Switch                                                                                 |
|           | Assembly                                                                                                    |
| 110E12970 | Booklet Stapler Safety Switch                                                                                 |
| -         | Bracket (P/O PL 23.21 Item 1)                                                                                 |
| 960K32543 | Booklet PWB (REP 23.30)                                                                                       |
| -         | Wire Harness (Not Spared)                                                                                     |
| -         | Wire Harness (Not Spared)                                                                                     |
| -         | Wire Harness (Not Spared)                                                                                     |
| -         | Booklet Stapler Cover Switch                                                                                  |
|           | Assembly (Not Spared)                                                                                         |
| -         | Bracket (P/O PL 23.21 Item 8)                                                                                 |
| -         | Booklet Stapler Cover Switch (P/C                                                                             |
|           | PL 23.21 Item 8)                                                                                              |
| -         | Plate (Not Spared)                                                                                            |
| 962K60533 | Wire Harness                                                                                                  |
| 962K60540 | Wire Harness                                                                                                  |
|           | Part<br>068K58350<br>110E12970<br>-<br>960K32543<br>-<br>-<br>-<br>-<br>-<br>-<br>-<br>962K60533<br>962K60540 |

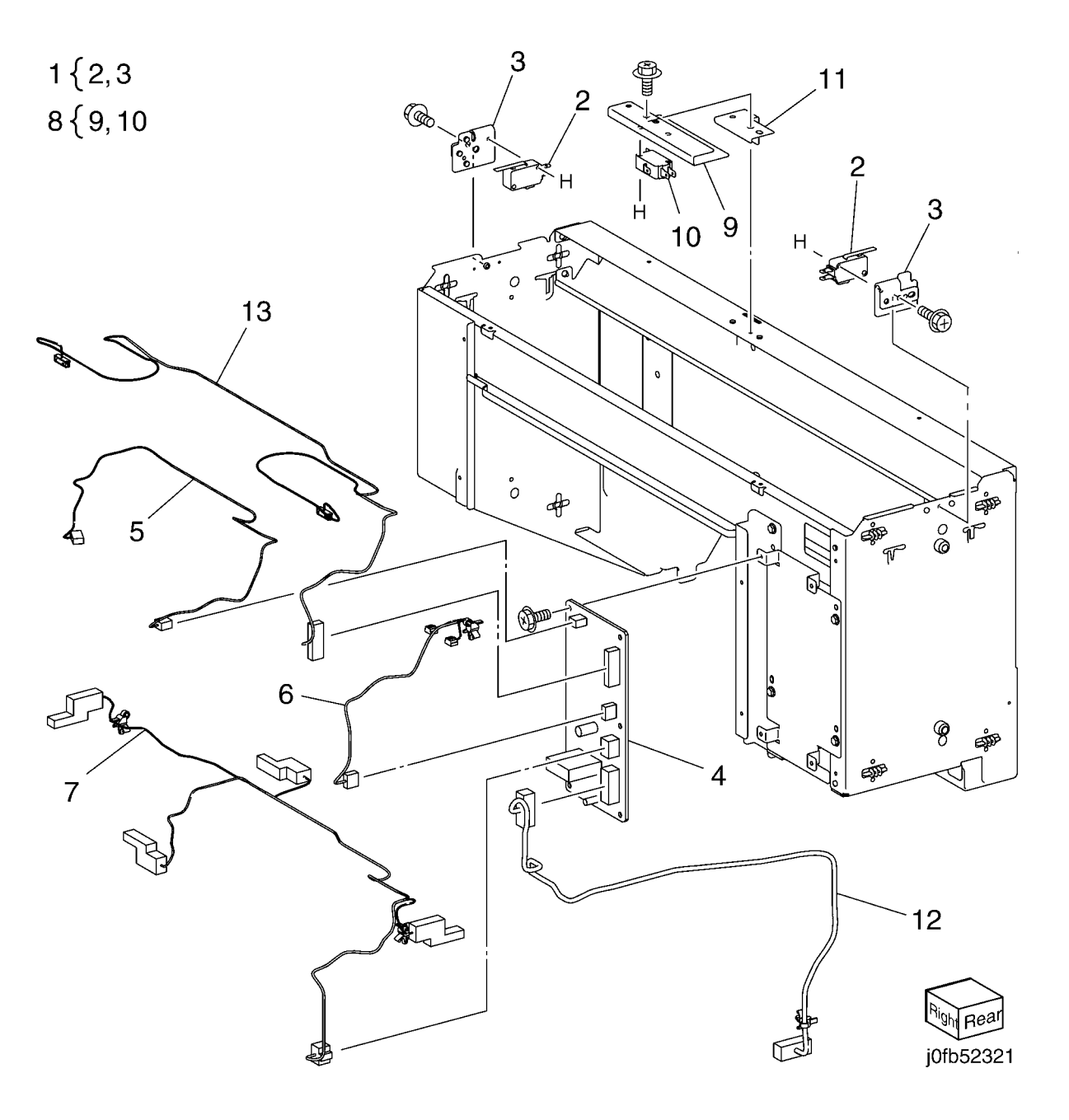

#### PL 28.1 HCF Unit

| Part      | Description                                                               |
|-----------|---------------------------------------------------------------------------|
| 604K23535 | Joint Plate                                                               |
| 604K23830 | HCF Docking Plate                                                         |
| 003K91881 | Knob                                                                      |
| 130K55590 | HCF Tray Set Sensor                                                       |
| 801K15700 | Tray Rail                                                                 |
| -         | HCF Tray 6 (REF: PL 28.2, PL                                              |
|           | 28.3) (REP 19.1)                                                          |
| -         | Left Top Cover (Not Spared)                                               |
| -         | Right Cover (Not Spared)                                                  |
| -         | Front Right Cover (Not Spared)                                            |
| -         | Left Cover (Not Spared)                                                   |
| -         | Rear Cover                                                                |
| -         | HCF Feeder (REP 19.2)                                                     |
| -         | Label (Top)                                                               |
| -         | Label (Tray Number) (Not Spared)                                          |
| -         | Label (Size) (Not Spared)                                                 |
| -         | Label (End) (Not Spared)                                                  |
| -         | Frame Assembly (Not Spared)                                               |
|           | Part<br>604K23535<br>604K23830<br>003K91881<br>130K55590<br>801K15700<br> |

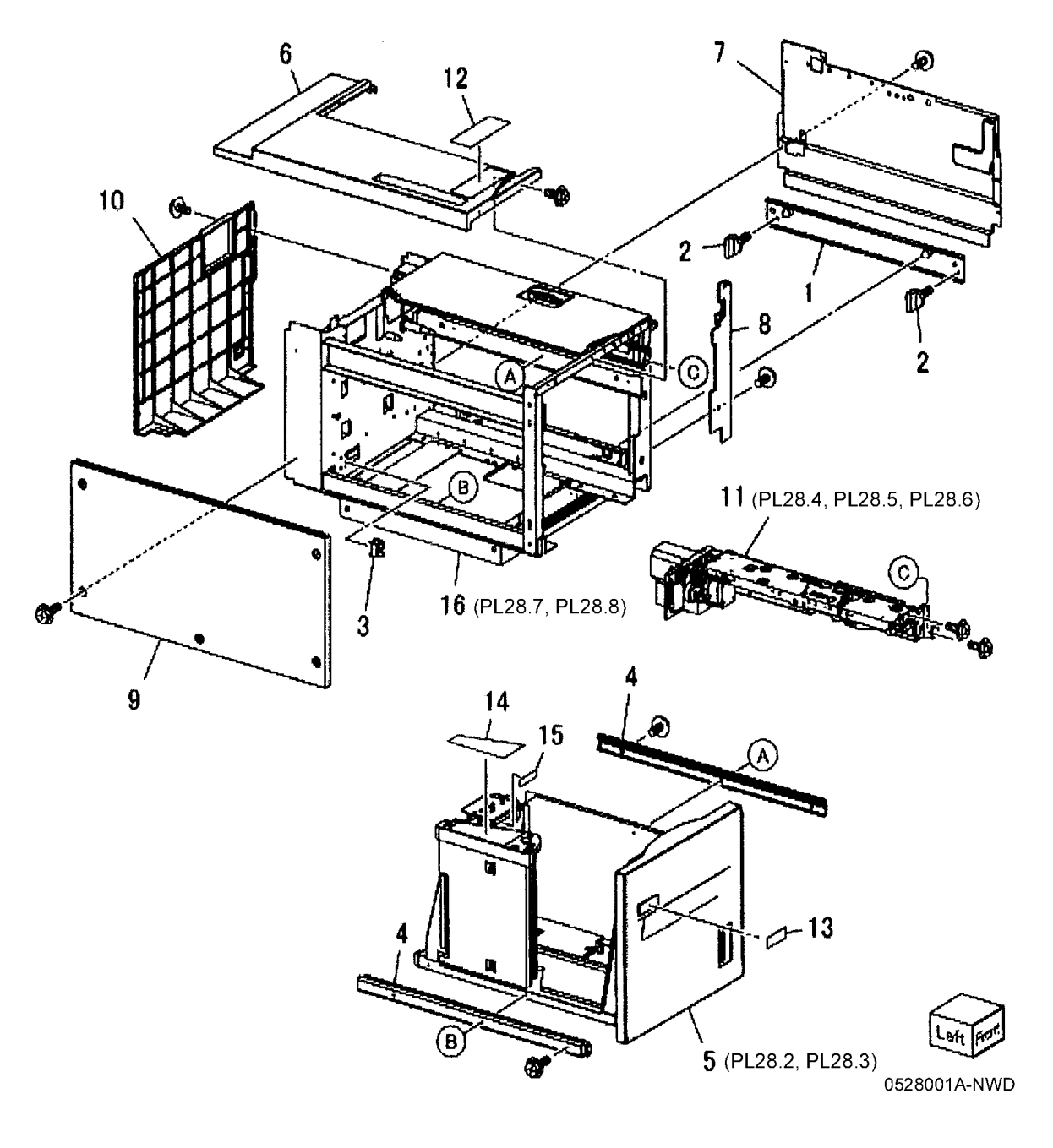

#### PL 28.2 HCF Tray 6 (1 of 2)

| ltem | Part      | Description                       |
|------|-----------|-----------------------------------|
| 1    | _         | Tray Latch Assembly (Not Spared)  |
| 2    | 003K13592 | Tray Latch                        |
| 3    | -         | Spring (P/O PL 28.2 Item 1)       |
| 4    | -         | Latch Lever (P/O PL 28.2 Item 1)  |
| 5    | -         | Magnet (P/O PL 28.1 Item 5)       |
| 6    | -         | Wave Washer (P/O PL 28.1 Item 5)  |
| 7    | -         | Front Cover (P/O PL 28.1 Item 5)  |
| 8    | -         | Gear Bracket (P/O PL 28.1 Item 5) |
| 9    | -         | Label (Gauge) (P/O PL 28.1 Item   |
|      |           | 5)                                |
| 10   | -         | Frame (P/O PL 28.1 Item 5)        |
| 11   | -         | Plate (P/O PL 28.1 Item 5)        |
| 12   | -         | Bracket (P/O PL 28.1 Item 5)      |
| 13   | -         | Pin (P/O PL 28.1 Item 5)          |
| 14   | -         | Spring (P/O PL 28.1 Item 5)       |
| 15   | -         | Top Plate (P/O PL 28.1 Item 5)    |

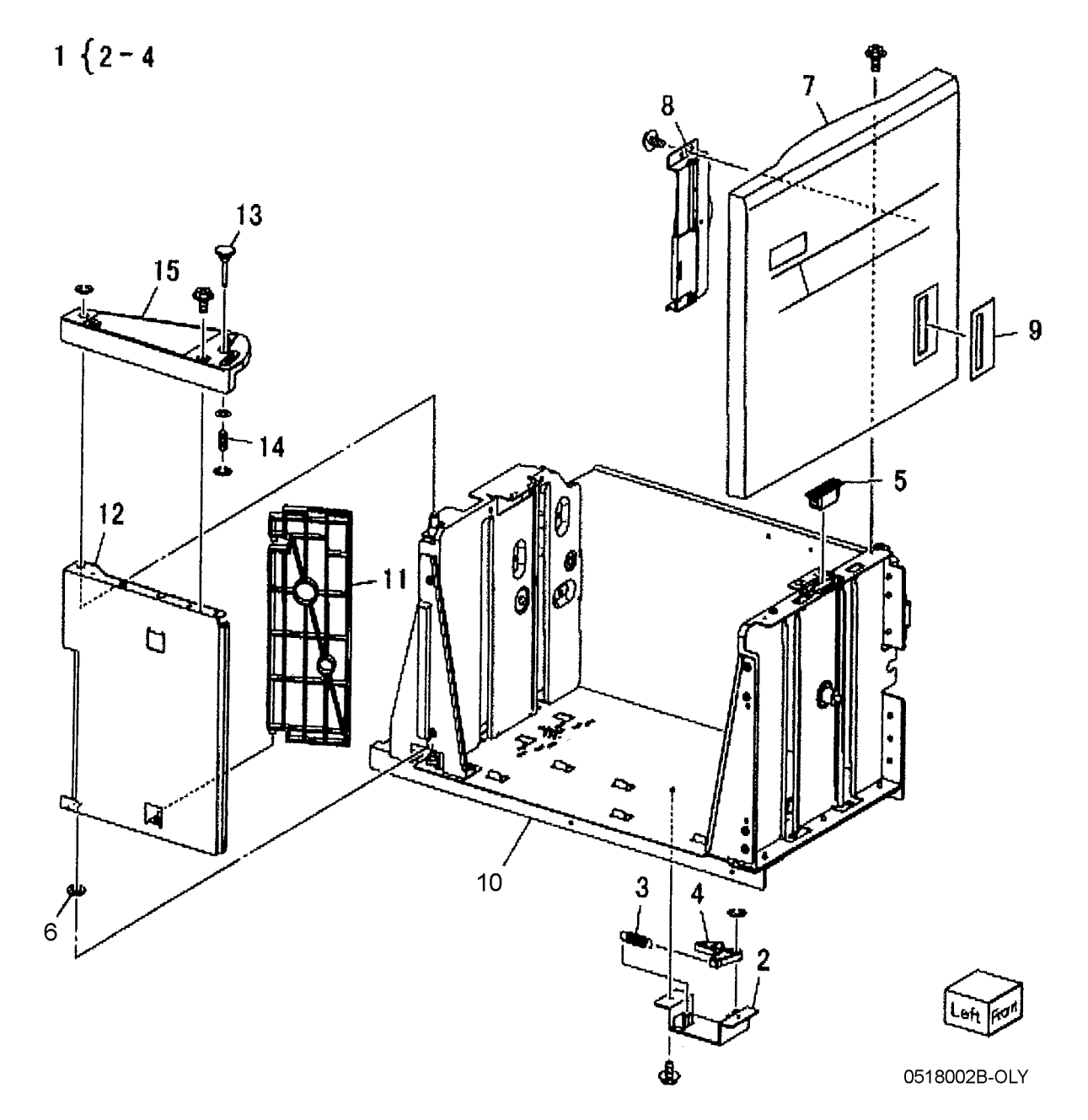

#### PL 28.3 HCF Tray 6 (2 of 2)

| ltem | Part       | Description                             | in the se            | 16-4                                    |                   |                                                                                                    |
|------|------------|-----------------------------------------|----------------------|-----------------------------------------|-------------------|----------------------------------------------------------------------------------------------------|
| 1    | -          | Lift Shaft (P/O PL 28.1 Item 5)         | 1/{18-23             |                                         |                   |                                                                                                    |
| 2    | -          | Bearing (P/O PL 28.1 Item 5)            | •                    |                                         | •                 |                                                                                                    |
| 3    | _          | Bearing (P/O PL 28.1 Item 5)            | 1                    |                                         | -10 9             |                                                                                                    |
| 4    | 020E37620  | Tray Cable Pulley                       | 1                    |                                         |                   | <b>~</b>                                                                                                    |
| 5    | _          | Gear ( $P/O$ PL 28.1 Item 5)            |                      |                                         | 6.55              | >                                                                                                    |
| 6    | _          | Gear (P/O PL 28 1 Item 5)               |                      |                                         |                   |                                                                                                    |
| 7    | _          | Bottom Plate $(P/O Pl_2 8 1 Item 5)$    |                      |                                         |                   | 11                                                                                                    |
| 8    | 019E58620  | Pad                                     |                      |                                         |                   | Λ                                                                                                    |
| 0    | _          | Front Side Guide (P/O PL 28.1 Item      |                      |                                         |                   | /                                                                                                    |
| 5    |            | 5)                                      |                      |                                         |                   |                                                                                                    |
| 10   | _          | 3)<br>Rear Side Guide (P/O PL 28.1 Item |                      |                                         |                   |                                                                                                    |
| 10   | _          |                                         |                      | ~~~~~~~~~~~~~~~~~~~~~~~~~~~~~~~~~~~~~~~ |                   | κ /1                                                                                                    |
| 44   | 6041/40084 | 3)<br>Coble And Dulley Kit (DED 10.4)   |                      | L L                                     | 7 8               | N/1                                                                                                    |
| 10   | 004619901  | Wire Quide (L)                          |                      |                                         |                   |                                                                                                    |
| 12   | 032E22410  |                                         |                      |                                         |                   | Y J                                                                                                    |
| 13   | -          | Pulley (P/O PL 28.1 Item 5)             |                      |                                         | 2 V               |                                                                                                    |
| 14   | -          | wire Guide (S) (P/O PL 28.1 Item        |                      |                                         | 200               |                                                                                                    |
| 4.5  |            | 5)<br>5 // (5/0 5/ 00 / // 5)           |                      |                                         |                   |                                                                                                    |
| 15   | -          | Pulley (P/O PL 28.1 Item 5)             |                      |                                         |                   |                                                                                                    |
| 16   | -          | Screw (P/O PL 28.1 Item 5)              |                      | <b>د</b> او                             | ~ <i>&lt; ///</i> |                                                                                                    |
| 17   | 015K65532  | Gear Bracket Assembly                   |                      | 14 15 -6-0                              |                   |                                                                                                    |
| 18   | -          | Gear Bracket (P/O PL 28.3 Item 17)      | 14                   | 15 1 10 - 0-0                           | 1                 | ~~~~ 6                                                                                                    |
| 19   | -          | Contact Gear (P/O PL 28.3 Item          | 24                   |                                         |                   |                                                                                                    |
|      |            | 17)                                     |                      |                                         | many many         |                                                                                                    |
| 20   | -          | Gear (P/O PL 28.3 Item 17)              |                      |                                         |                   | 3                                                                                                    |
| 21   | -          | Gear (P/O PL 28.3 Item 17)              | -00-                 |                                         |                   | the second second secon |
| 22   | -          | Brake (P/O PL 28.3 Item 17)             | 4                    |                                         |                   | -G-G-                                                                                                    |
| 23   | -          | Spring (P/O PL 28.3 Item 17)            | - C-(                | Ro FI Internet                          |                   | > <b>%</b>                                                                                                    |
| 24   | 807E04500  | Lift Gear                               | [                    |                                         | i Go              |                                                                                                    |
| 25   | -          | Plate (P/O PL 28.1 Item 5)              | - 19                 | LA TOBY                                 |                   | 15 14                                                                                                    |
|      |            |                                         | 22 12                |                                         |                   |                                                                                                    |
|      |            |                                         | 19 ~ \               | ///                                     |                   | 1. by end                                                                                                    |
|      |            |                                         | ( ) ) <sup>(1)</sup> |                                         |                   | 5-00                                                                                                    |
|      |            |                                         | 23                   |                                         | /,    <b>C</b>    | L 6 go- Ro TG-C                                                                                                    |
|      |            |                                         |                      | 1 1 1 1 2 3.0                           |                   | 16                                                                                                    |
|      |            |                                         |                      | STR.                                    | · 7.1 U           | 13 14                                                                                                    |
|      |            |                                         | C YSKA               |                                         | / 1 11            | H • 4 5 ~ AD                                                                                                    |
|      |            |                                         |                      |                                         |                   | yee                                                                                                    |
|      |            |                                         |                      |                                         |                   |                                                                                                    |
|      |            |                                         |                      |                                         |                   | <sup>-</sup> <sup>13</sup> 12                                                                                                    |
|      |            |                                         | C-TV TV              |                                         |                   |                                                                                                    |
|      |            |                                         | We I                 |                                         |                   |                                                                                                    |
|      |            |                                         | <b>v</b> 1           | 8                                       | -                 |                                                                                                    |
|      |            |                                         | SA                   |                                         |                   | ~                                                                                                    |

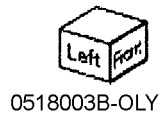

C

2

#### PL 28.4 HCF Feeder (1 of 3)

| Item | Part      | Description                        |                    |                                                  |
|------|-----------|------------------------------------|--------------------|--------------------------------------------------|
| 1    | _         | Shaft (P/O PL 28.1 Item 11)        | $19 \{ 20 - 24 \}$ |                                                  |
| 2    | 007E78760 | Gear (19T)                         |                    |                                                  |
| 3    | -         | Gear (25T) (P/O PL 28.1 Item 11)   |                    |                                                  |
| 4    | 007E78780 | Gear (25T)                         |                    | 00                                               |
| 5    | 007E78790 | Gear (40T)                         |                    | 42                                               |
| 6    | 013E25530 | Bearing                            |                    | ~/                                               |
| 7    | -         | Block (P/O PL 28.1 Item 11)        | 23                 |                                                  |
| 8    | -         | Spacer (P/O PL 28.1 Item 11)       | 20                 | are c                                            |
| 9    | 019E56470 | Holder                             | $\sim$             | o. 12 .                                          |
| 10   | -         | Upper Feeder Assembly (P/O PL      |                    | 24 1                                             |
|      |           | 28.1 Item 11)                      |                    | $\langle -   -   -   -   -   -   -   -   -   - $ |
| 11   | -         | Lower Feeder Assembly (P/O PL      |                    |                                                  |
|      |           | 28.1 Item 11)                      |                    |                                                  |
| 12   | -         | Ball Bearing (P/O PL 28.1 Item 11) |                    |                                                  |
| 13   | -         | Front Frame (P/O PL 28.1 Item 11)  | // (so             | , A MARTING                                      |
| 14   | -         | Pin (P/O PL 28.1 Item 11)          |                    |                                                  |
| 15   | -         | Down Bracket (P/O PL 28.1 Item     |                    |                                                  |
|      |           | 11)                                |                    | 3 4                                              |
| 16   | -         | Link Bracket (P/O PL 28.1 Item 11) |                    | (98                                              |
| 17   | -         | Rear Frame (P/O PL 28.1 Item 11)   |                    |                                                  |
| 18   | -         | Tension Spring (P/O PL 28.1 Item   |                    |                                                  |
|      |           | 11)                                |                    |                                                  |
| 19   | -         | Lift/Motor Frame (P/O PL 28.1 Item |                    |                                                  |
|      |           | 11)                                | •                  | <b>10</b> (PI 28 5)                              |
| 20   | -         | Bracket (P/O PL 28.4 Item 19)      |                    |                                                  |
| 21   | 007K88520 | Gear (23T/27T)                     |                    |                                                  |
| 22   | 007K88530 | Gear (31T/36T)                     | Ro Le              |                                                  |
| 23   | 127K37901 | Lift/Feed Motor (REP 19.12)        |                    |                                                  |
| 24   | -         | Plate (P/O PL 28.4 Item 19)        |                    |                                                  |
| 25   | -         | Spring (P/O PL 28.1 Item 11)       |                    |                                                  |
|      |           |                                    |                    |                                                  |
|      |           |                                    |                    | - marine                                         |

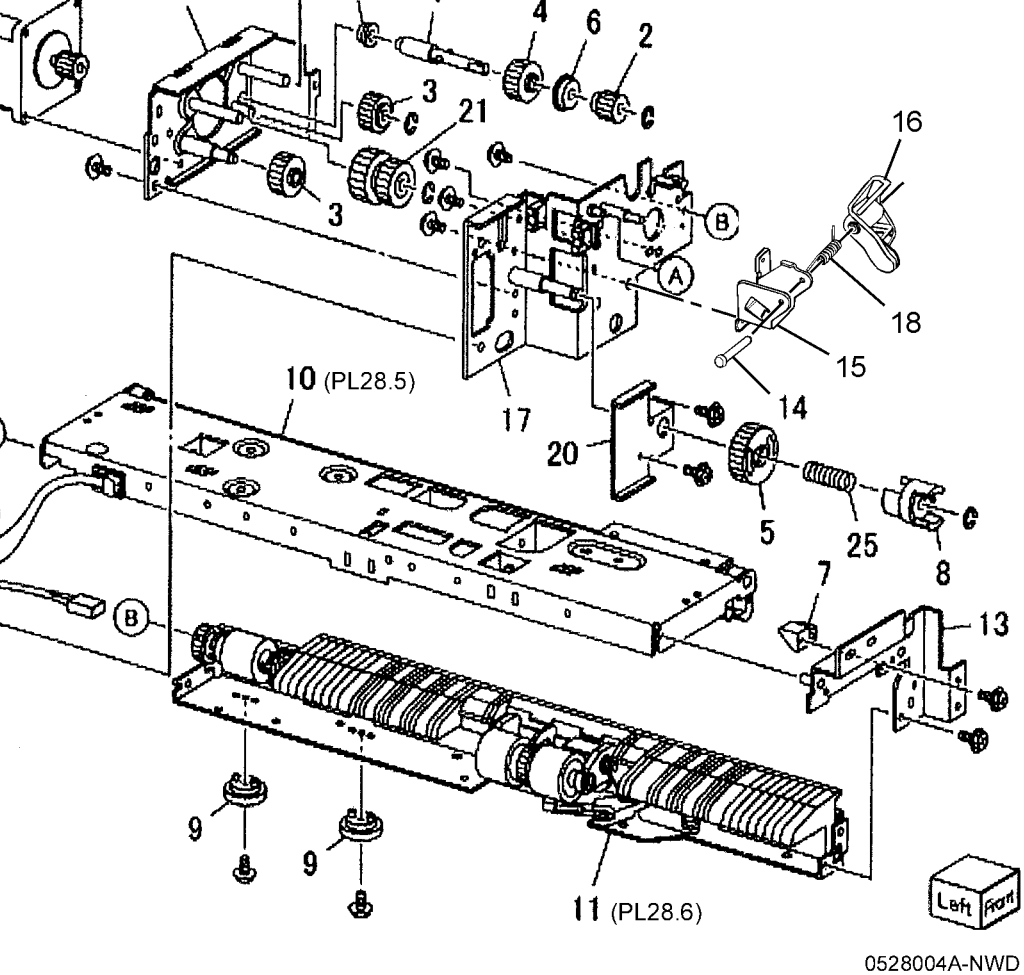

#### PL 28.5 HCF Feeder (2 of 3)

| tem | Part        | Description                                    |
|-----|-------------|------------------------------------------------|
| 1   | -           | Upper Feeder Assembly (P/O PL<br>28.1 Item 11) |
| 2   | 003E59570   | Latch                                          |
| 3   | -           | Shaft Latch (P/O PL 28.5 Item 1)               |
| 4   | 006K23124   | Feed Shaft Assembly                            |
| 5   | -           | Feed Shaft (P/O PL 28.5 Item 4)                |
| 6   | 413W66250   | Ball Bearing                                   |
| 7   | -           | Gear (20T) (P/O PL 28.5 Item 4)                |
| 8   | 007E78180   | Feed Gear (25T)                                |
| 9   | -           | Lever (P/O PL 28.5 Item 1)                     |
| 10  | -           | Bearing (P/O PL 28.5 Item 1)                   |
| 11  | -           | Spacer (P/O PL 28.5 Item 1)                    |
| 12  | -           | Pin Drive (P/O PL 28.5 Item 1)                 |
| 13  | -           | Guide (P/O PL 28.5 Item 1)                     |
| 14  | -           | Rear Upper Chute (P/O PL 28.5                  |
|     |             | Item 1)                                        |
| 15  | -           | Upper Chute (P/O PL 28.5 Item 1)               |
| 16  | 120E21900   | Actuator                                       |
| 17  | -           | Upper Frame (P/O PL 28.5 Item 1)               |
| 18  | -           | Spring (P/O PL 28.5 Item 1)                    |
| 19  | 930W00112   | HCF Stack Height Sensor, HCF                   |
| 20  | 020\\/00211 | Paper Sensor                                   |
| 20  | 930000211   | Wire Hernoon (D/O DL 28 5 Itom 1)              |
| 21  |             | whe namess $(F/OPL 20.5 \text{ lient })$       |
| 22  | 059526691   | reeu Kull (KEP 19.0)                           |
| 23  | 059K26/02   | Nudger Koll (KEP 19.5)                         |

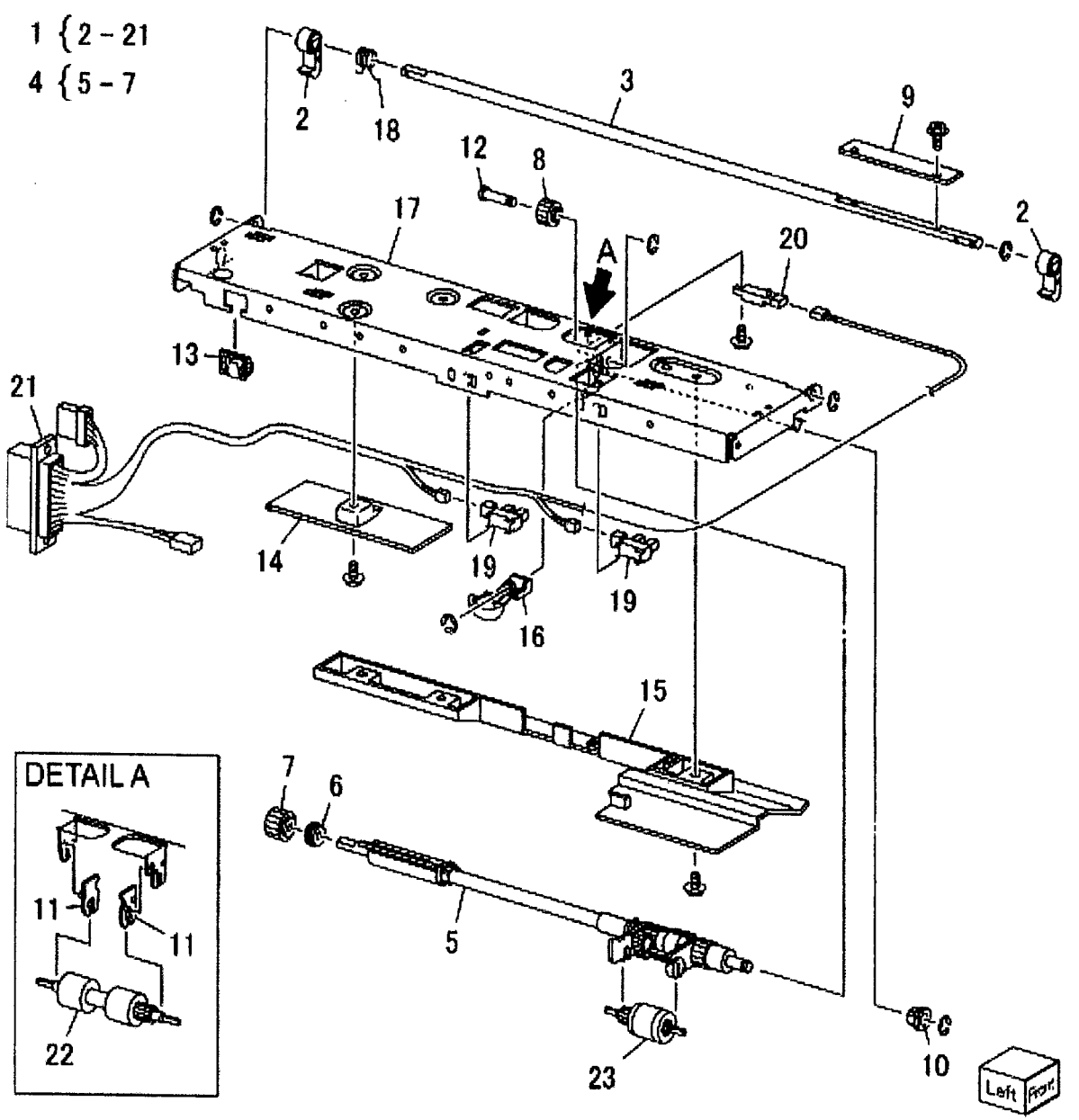

0518005A-OLY

#### PL 28.6 HCF Feeder (3 of 3)

| Item | Part      | Description                       | 4 | ٢ | 2 |
|------|-----------|-----------------------------------|---|---|---|
| 1    | 059K26591 | Lower Feed Assembly               | 1 | l | 2 |
| 2    | -         | Retard Roll Assembly (P/O PL 28.6 | 2 | ſ | A |
|      |           | Item 1) (REP 19.5)                | Ų | l | 4 |
| 3    | -         | Retard Shaft Assembly (P/O PL     |   |   |   |
|      |           | 28.6 Item 1)                      |   |   |   |
| 4    | -         | Collar (P/O PL 28.6 Item 3)       |   |   |   |
| 5    | 005K06701 | Friction Clutch                   |   |   |   |
| 6    | -         | Shaft (P/O PL 28.6 Item 3)        |   |   |   |
| 7    | 007E78170 | Gear (15T)                        |   |   |   |
| 8    | 007E89760 | Gear (22T)                        |   |   |   |
| 9    | 013E23600 | Bearing                           |   |   |   |
| 10   | 013E23610 | Bearing                           |   |   |   |
| 11   | -         | Retard Bracket (P/O PL 28.6 Item  |   |   |   |
|      |           | 1)                                |   |   |   |
| 12   | -         | Slide (P/O PL 28.6 Item 1)        |   |   |   |
| 13   | -         | Lever (P/O PL 28.6 Item 1)        |   |   |   |
| 14   | -         | Lower Chute (P/O PL 28.6 Item 1)  |   |   |   |
| 15   | -         | Lower Frame (P/O PL 28.6 Item 1)  |   |   |   |
| 16   | -         | Spring (P/O PL 28.6 Item 1)       |   |   |   |
| 17   | -         | Spring (P/O PL 28.6 Item 1)       |   |   |   |

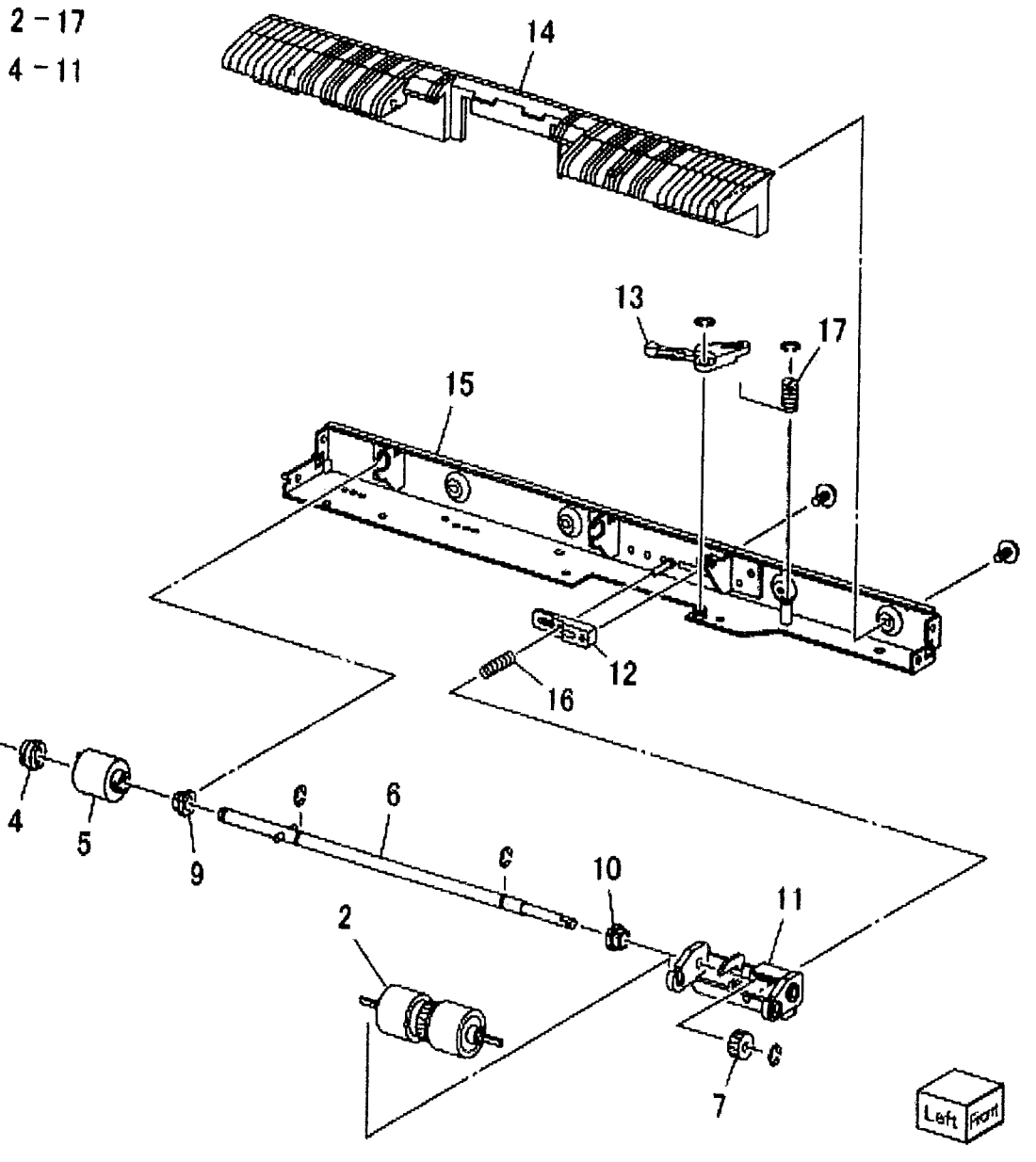

0518006B-KOH

#### PL 28.7 HCF Top Cover Unit

| ltem | Part      | Description                         |
|------|-----------|-------------------------------------|
| 1    | 013E17100 | Bearing                             |
| 2    | -         | Bracket (Not Spared)                |
| 3    | -         | Pivot Bracket (Not Spared)          |
| 4    | -         | Top Cover Assembly (Not Spared)     |
| 5    | -         | Bearing (P/O PL 28.7 Item 4)        |
| 6    | -         | Upper Chute (P/O PL 28.7 Item 4)    |
| 7    | -         | Top Cover (P/O PL 28.7 Item 4)      |
| 8    | -         | Knob (P/O PL 28.7 Item 4)           |
| 9    | -         | Latch (P/O PL 28.7 Item 4)          |
| 10   | -         | Latch (P/O PL 28.7 Item 4)          |
| 11   | -         | Spring (P/O PL 28.7 Item 4)         |
| 12   | 059E01430 | Pinch Roller                        |
| 13   | -         | Shaft (P/O PL 28.7 Item 4)          |
| 14   | -         | Shaft (P/O PL 28.7 Item 4)          |
| 15   | -         | Spring (P/O PL 28.7 Item 4)         |
| 16   | -         | Spring (P/O PL 28.7 Item 4)         |
| 17   | -         | Gasket (P/O PL 28.7 Item 4)         |
| 18   | 059K36260 | Takeaway Roll (REP 19.10)           |
| 19   | -         | Spring (Left) (P/O PL 28.1 Item 16) |
| 20   | -         | Spring (Right) (P/O PL 28.1 Item    |
|      |           | 16)                                 |
| 21   | -         | Pivot Shaft (P/O PL 28.1 Item 16)   |
| 22   | -         | Bracket (P/O PL 28.1 Item 16)       |
| 23   | -         | Bracket (P/O PL 28.1 Item 16)       |
| 24   | -         | Lower Chute (P/O PL 28.1 Item 16)   |
| 25   | 130K88150 | Takeaway Sensor                     |
| 26   | 110E94770 | Top Cover Interlock Switch          |
|      |           |                                     |

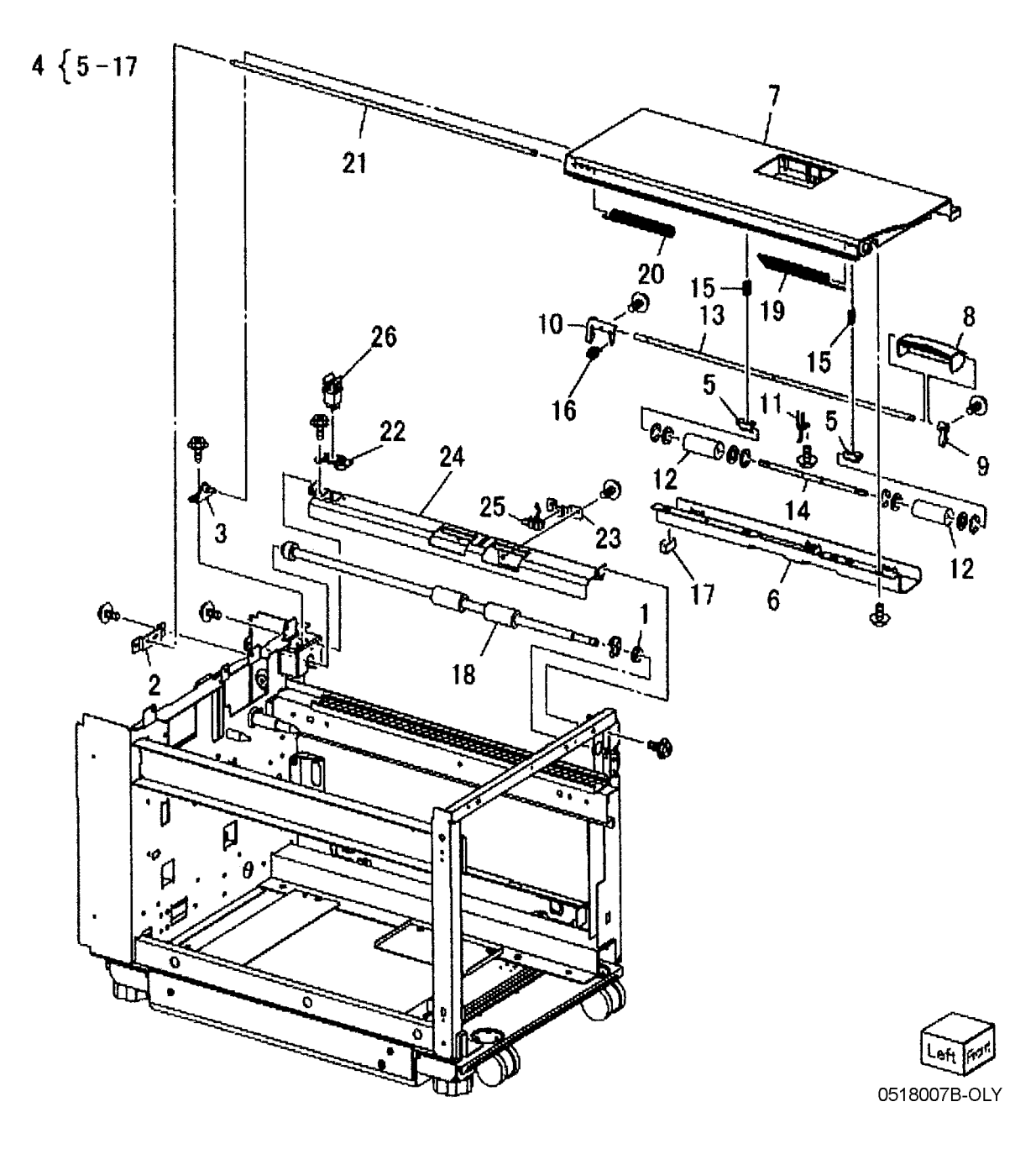
# PL 28.8 HCF Electrical and Rail

| ltem | Part      | Description                    |
|------|-----------|--------------------------------|
| 1    | -         | Plate (Not Spared)             |
| 2    | 017E92820 | Rack Caster (REP 19.9)         |
| 3    | 017E97191 | Foot (Not Spared)              |
| 4    | _         | Latch Lever (Not Spared)       |
| 5    | _         | Spring (Not Spared)            |
| 6    | 801K15690 | Rail                           |
| 7    | 127K47150 | Takeaway Motor                 |
| 8    | -         | Docking Interlock Switch (Not  |
|      |           | Spared)                        |
| 9    | 960K31492 | HCF PWB (REP 19.11)            |
| 10   | -         | Wire Harness (P/O PL 28.1 Item |
|      |           | 16)                            |
| 11   | 130K55590 | HCF Size Sensor R and L        |
| 12   | -         | Bracket (P/O PL 28.1 Item 16)  |

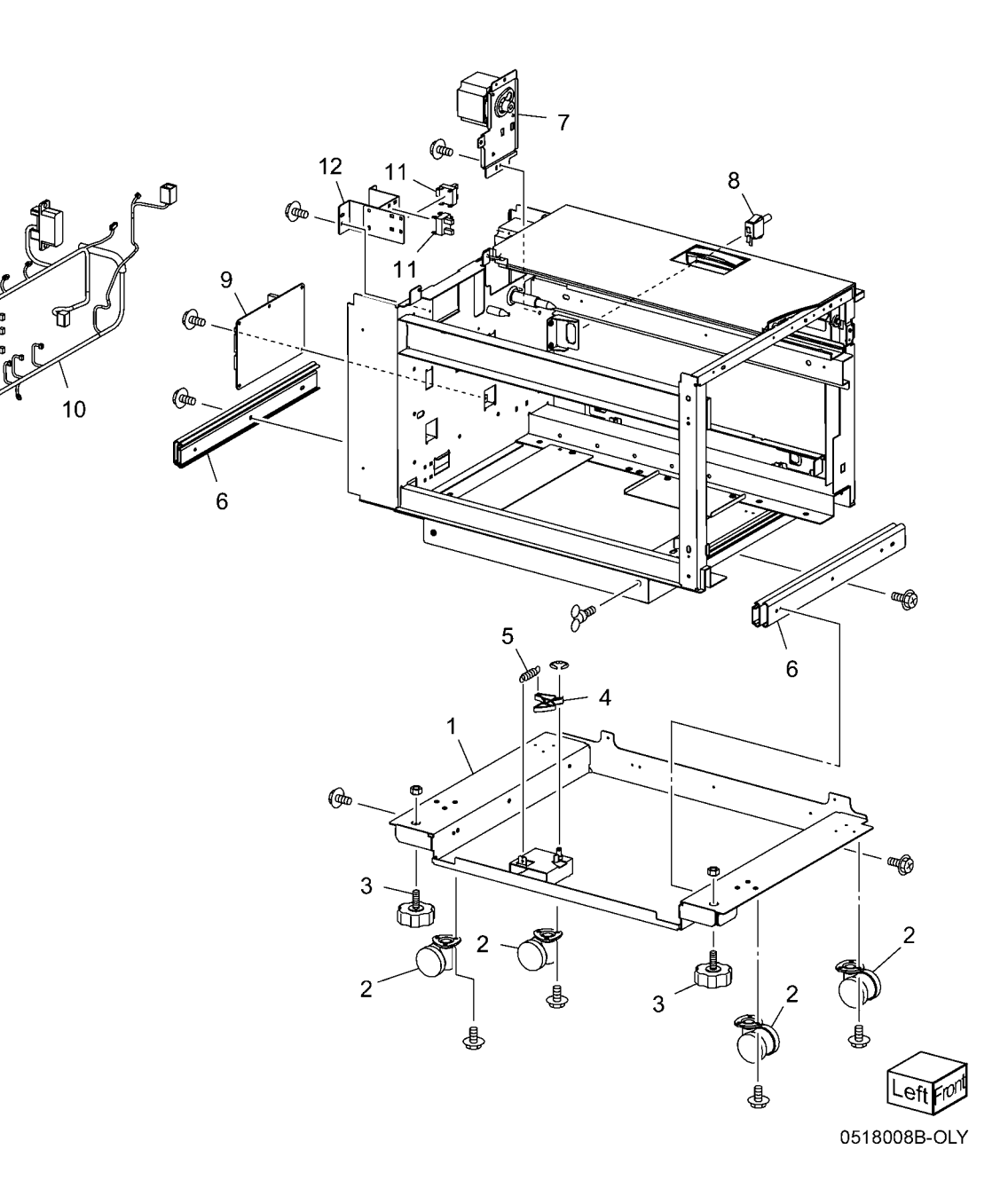

# PL 35.1 Single Board Controller (1 of 2)

| Item | Part      | Description                        |
|------|-----------|------------------------------------|
| 1    | -         | Single Board Control Unit (REF: PL |
|      |           | 35.2)                              |
| 2    | 960K65970 | Two Line Fax Assembly              |
| -    | 960K65960 | One Line Fax Assembly              |
| 3    | 848E74310 | Fax Safety Cover                   |
|      |           |                                    |

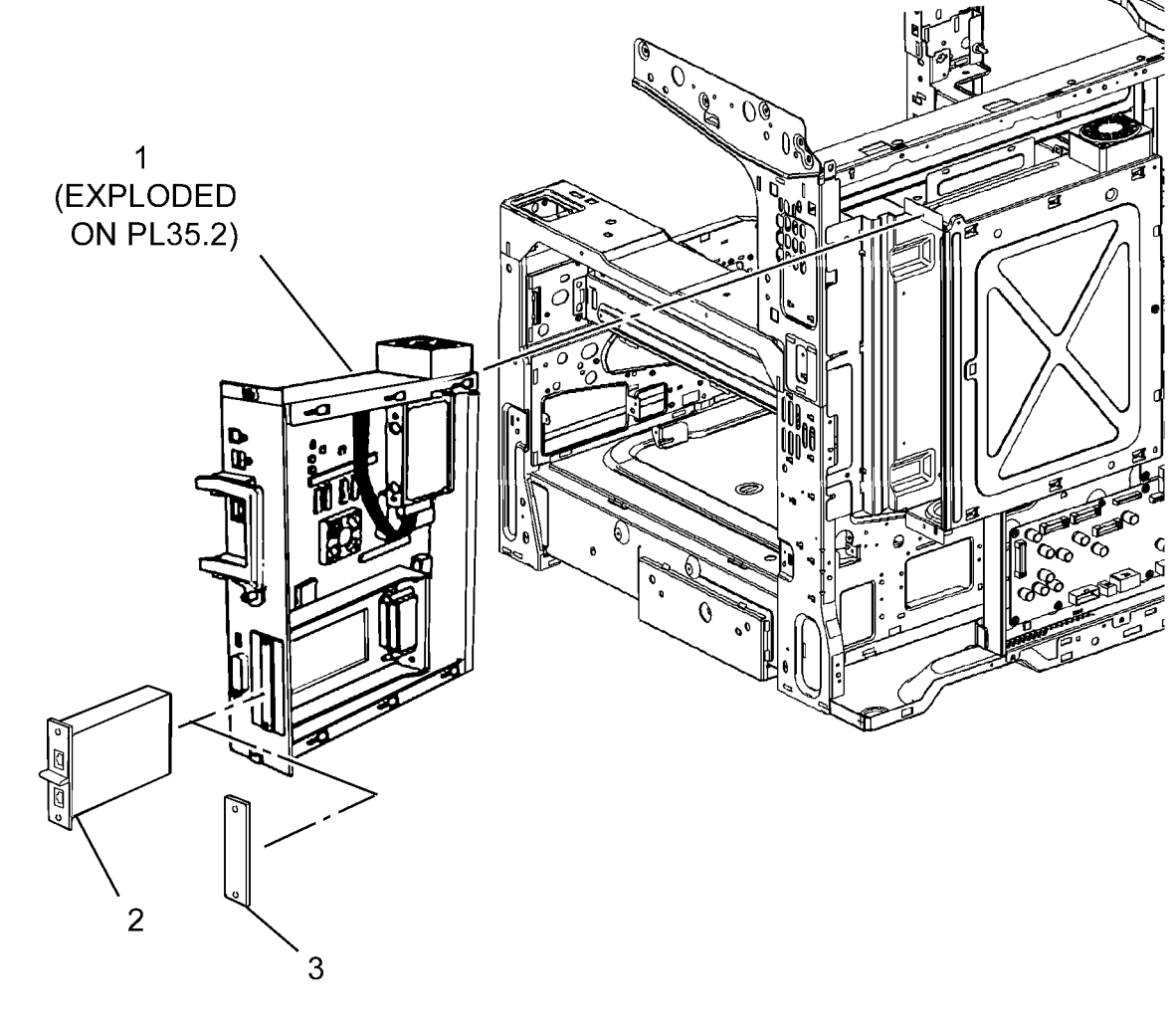

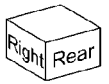

0535001B-NWD

# PL 35.2 Single Board Controller (2 of 2)

| <b>Z</b> ) |            |                               |         |                  |
|------------|------------|-------------------------------|---------|------------------|
| Item       | Part       | Description                   |         |                  |
| 1          | _          | Chassis Assembly (Not Spared) |         |                  |
| 2          | 121K51073  | Hard Drive                    | 1       | $\sim 2$         |
| -          | 121K51072  | Hard Drive                    |         |                  |
| 3          | 962K40460  | SATA/Power Cable Assembly     |         |                  |
| 4          | 960K66381  | Controller PWBA               | 0       |                  |
| 5          | 960K59381  | Fax Riser PWBA                |         |                  |
| 6          | 826E39370  | Thumb Screw (M4)              |         |                  |
| 7          | -          | Fax Filler Panel (Not Spared) | 9850    |                  |
| 8          | 962K95670  | Fax IF Flex Cable             |         |                  |
| 9          | 960K65323  | Flash Module / NVM PWB        |         |                  |
| -          | 960K65322  | Flash Module / NVM PWB        |         |                  |
| -          | 160K99203  | Flash Module / NVM PWB        |         |                  |
| 10         | -          | NVM Battery/RTC (Not Spared)  |         |                  |
| 11         | 833W39035  | System Memory (2GB)           |         |                  |
| 12         | 137 230390 | EPC Memory (TGB)              |         |                  |
| 15         | 902141301  | PDI Internal Cable            |         |                  |
|            |            |                               |         |                  |
|            |            |                               |         |                  |
|            |            |                               |         |                  |
|            |            |                               | 7       |                  |
|            |            |                               |         | m                |
|            |            |                               |         |                  |
|            |            |                               |         | $\sim$           |
|            |            |                               |         | `3               |
|            |            |                               |         |                  |
|            |            |                               |         |                  |
|            |            |                               |         | 11               |
|            |            |                               |         | /                |
|            |            |                               |         |                  |
|            |            |                               |         | 12               |
|            |            |                               |         | < / <sup>1</sup> |
|            |            |                               |         |                  |
|            |            |                               |         |                  |
|            |            |                               |         |                  |
|            |            |                               |         |                  |
|            |            |                               | 6       | 10               |
|            |            |                               |         | 10               |
|            |            |                               |         | $\sim$           |
|            |            |                               | 5       |                  |
|            |            |                               |         | ~ \              |
|            |            |                               | 13 - 4' | `9               |
|            |            |                               | e e     |                  |
|            |            |                               | 05      | 35002C-NWD       |
|            |            |                               |         |                  |

# PL 51.1 DADF Accessory

| Item | Part      | Description                      |
|------|-----------|----------------------------------|
| 1    | -         | DADF Platen Cushion (Not Spared) |
|      |           | (REP 5.2)                        |
| 2    | 059K69247 | DADF Assembly (REP 5.1)          |
| 3    | -         | Label (Not Spared)               |

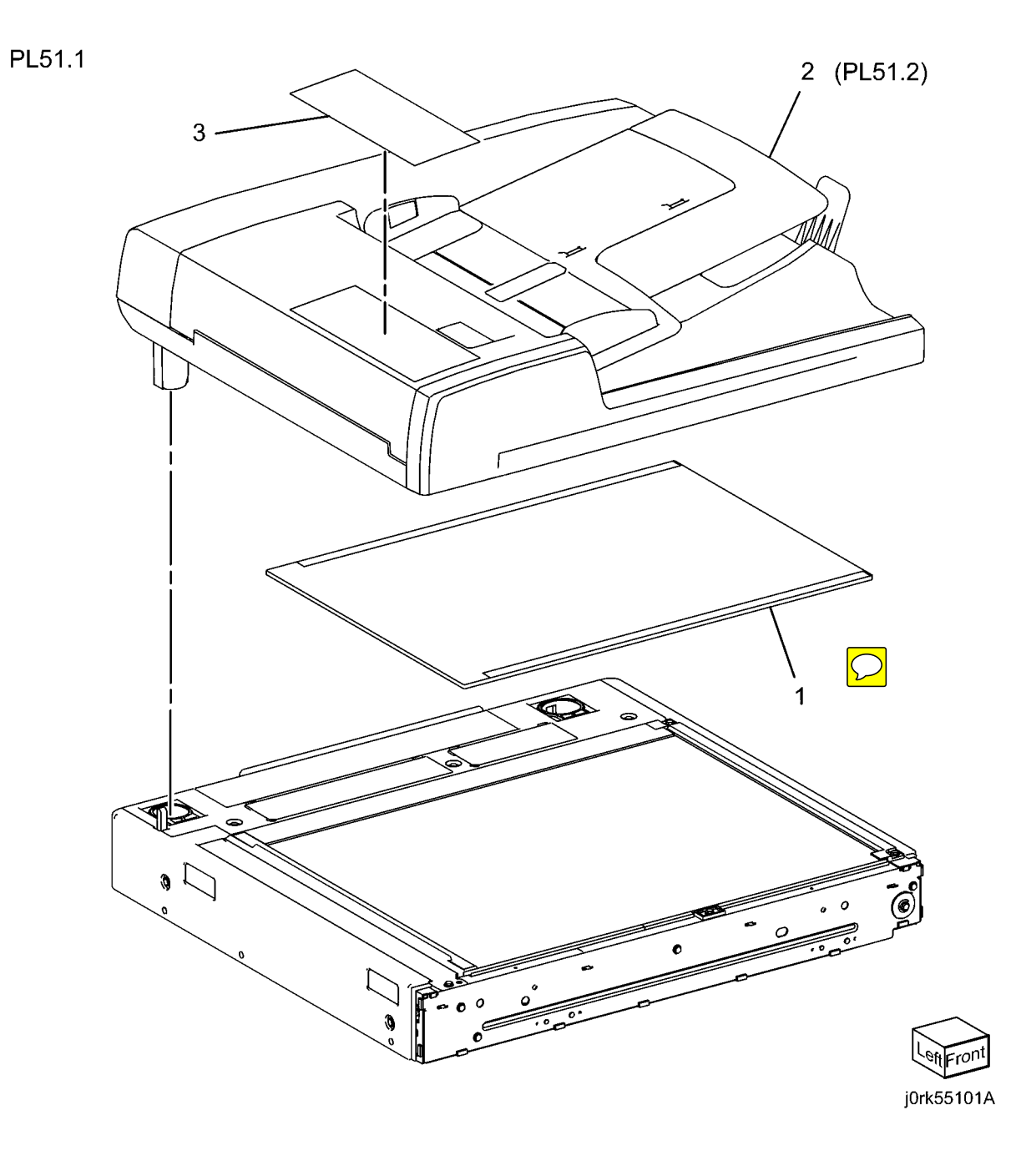

# PL 51.2 Covers, PWB

| Item | Part      | Description                       |
|------|-----------|-----------------------------------|
| 1    | _         | Base Frame (P/O PL 51.1 Item 2)   |
| 2    | 059K65137 | Feeder Assembly (P/O PL 51.1      |
|      |           | Item 2) (REP 5.5)                 |
| 3    | _         | Rear Cover (P/O PL 51.1 Item 2)   |
|      |           | (REP 5.4)                         |
| 4    | -         | Front Cover (P/O PL 51.1 Item 2)  |
|      |           | (REP 5.3)                         |
| 5    | 117E27450 | IIT DADF Cable                    |
| 6    | 960K47307 | DADF PWB (REP 5.6)                |
| 7    | _         | Wire Harness (P/O PL 51.1 Item 2) |
| 8    | -         | Data Plate (P/O PL 51.1 Item 2)   |
| 9    | 003K87870 | Stopper                           |
| 10   | -         | P Clamp (P/O PL 51.1 Item 2)      |
| 11   | -         | Bracket (P/O PL 51.1 Item 2)      |
| 12   | -         | Knob Label (Not Spared)           |

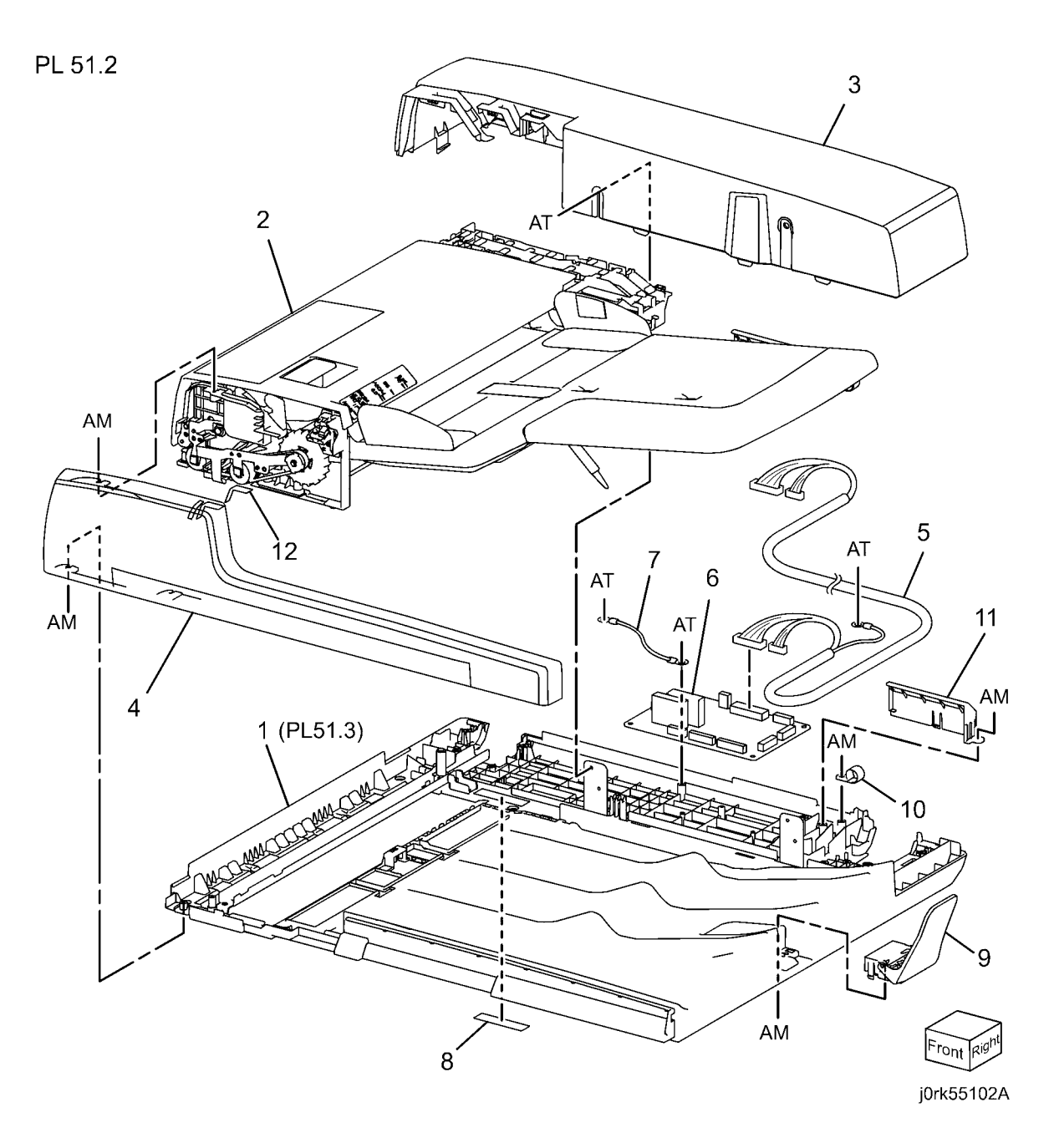

# PL 51.3 Base Frame

| ltem | Part      | Description                       |
|------|-----------|-----------------------------------|
| 1    | _         | Frame (P/O PL 51.1 Item 2)        |
| 2    | 036K91874 | Left Counter Balance (REP 5.7)    |
| 3    | 036K91883 | Right Counter Balance (REP 5.8)   |
| 4    | _         | Tie Plate (P/O PL 51.1 Item 2)    |
| 5    | 054K41230 | CVT Chute                         |
| 6    | 826E45980 | Stud Screw                        |
| 7    | -         | Ground Plate (P/O PL 51.1 Item 2) |
| 8    | -         | CVT Spring (Not Spared)           |
| 9    | 019E73462 | Floating Holder                   |
| 10   | 809E89310 | Floating Spring                   |
| 11   | -         | Bracket (P/O PL 51.1 Item 2)      |

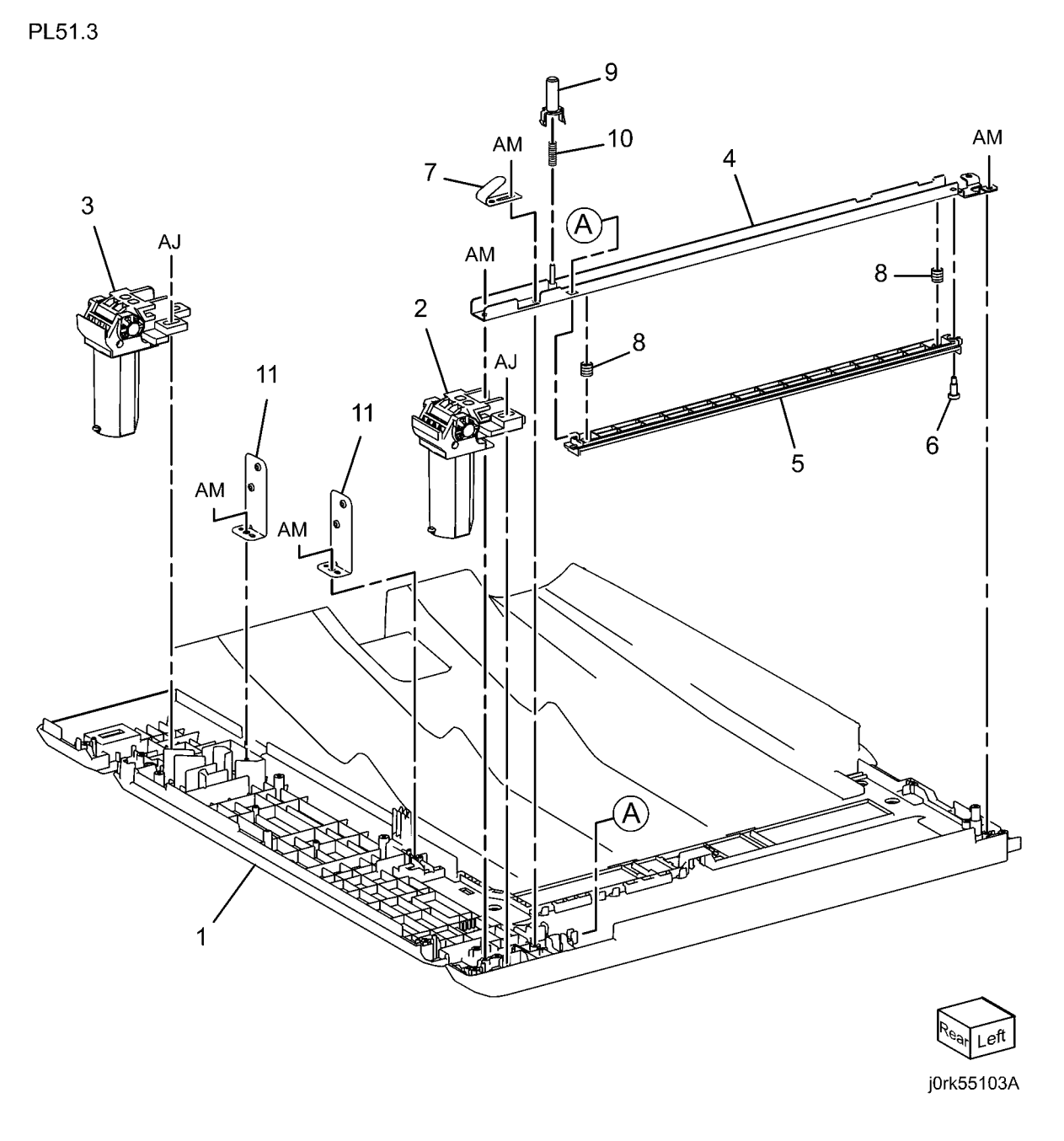

# PL 51.4 Document Tray

| Item | Part      | Description                       |
|------|-----------|-----------------------------------|
| 1    | 050K64253 | Document Tray Assembly (REP 5.9)  |
| 2    | 059K65064 | Top Cover (REP 5.10)              |
| 3    | -         | Stud Bracket (P/O PL 51.1 Item 2) |

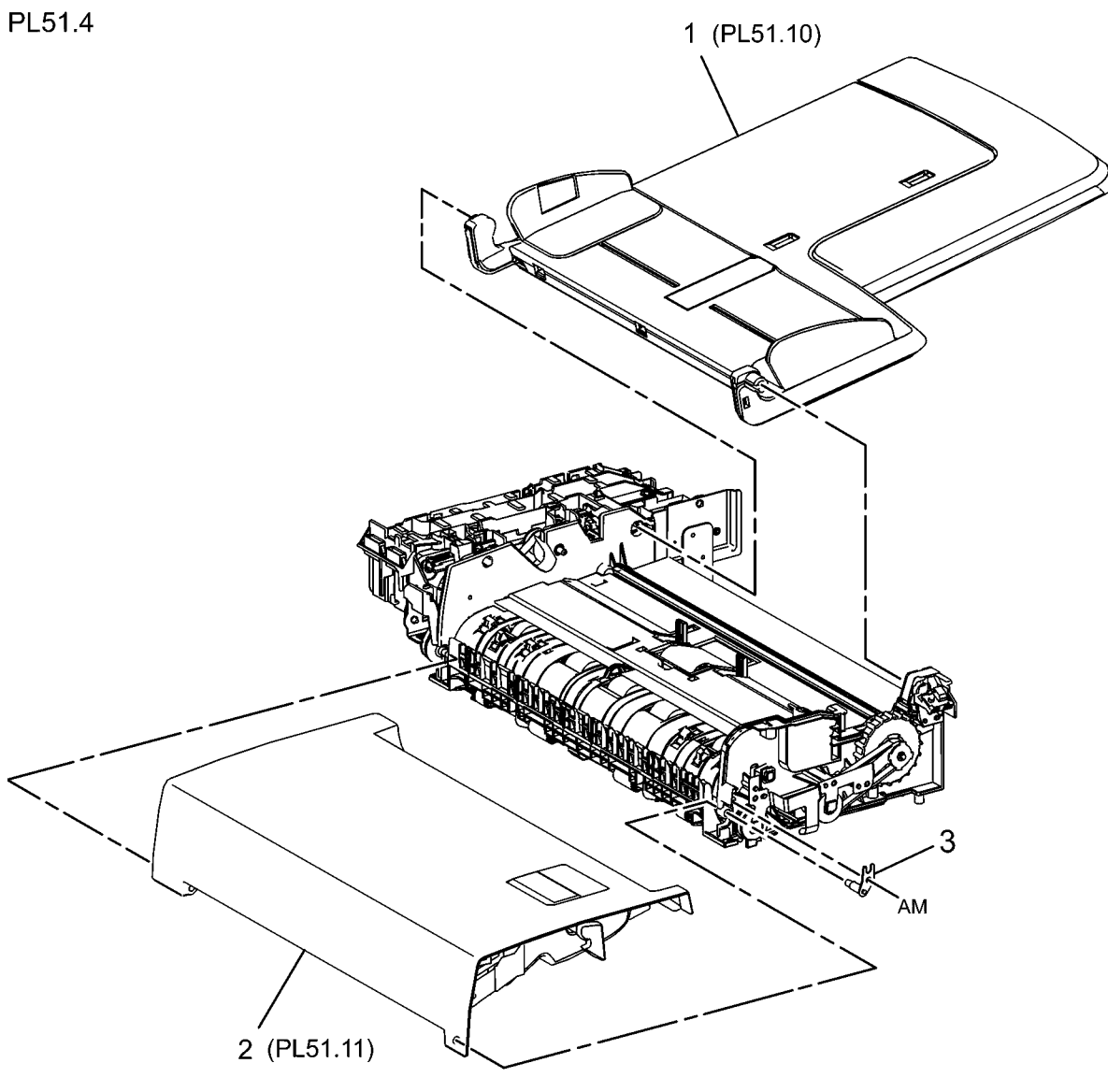

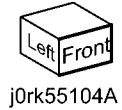

# PL 51.5 DADF Drives (1 of 2)

| ltem | Part      | Description                                 |
|------|-----------|---------------------------------------------|
| 1    | 032E32642 | Harness Guide (REP 5.11)                    |
| 2    | 110K15932 | Interlock Switch and Harness<br>Assembly    |
| 3    | -         | Bracket (P/O PL 51.5 Item 2)                |
| 4    | -         | Interlock Switch (P/O PL 51.5 Item 2)       |
| 5    | -         | Spring (P/O PL 51.5 Item 2)                 |
| 6    | -         | Switch Wire Harness (P/O PL 51.5<br>Item 2) |
| 7    | 127K60530 | Feed Motor (REP 5.13)                       |
| 8    | 127K60550 | Registration Motor (REP 5.12)               |
| 9    | 809E50763 | Spring                                      |
| 10   | 809E91390 | Spring                                      |
| 11   | -         | Bracket (P/O PL 51.1 Item 2)                |
| 12   | -         | Bracket (P/O PL 51.1 Item 2)                |
| 13   | -         | Feeder Wire Harness (P/O PL 51.1<br>Item 2) |
| 14   | -         | Motor Wire Harness (P/O PL 51.1<br>Item 2)  |
| 15   | -         | APS Wire Harness (Not Spared)               |
| 16   | -         | Connector (Not Spared)                      |
| 17   | -         | Connector (Not Spared)                      |

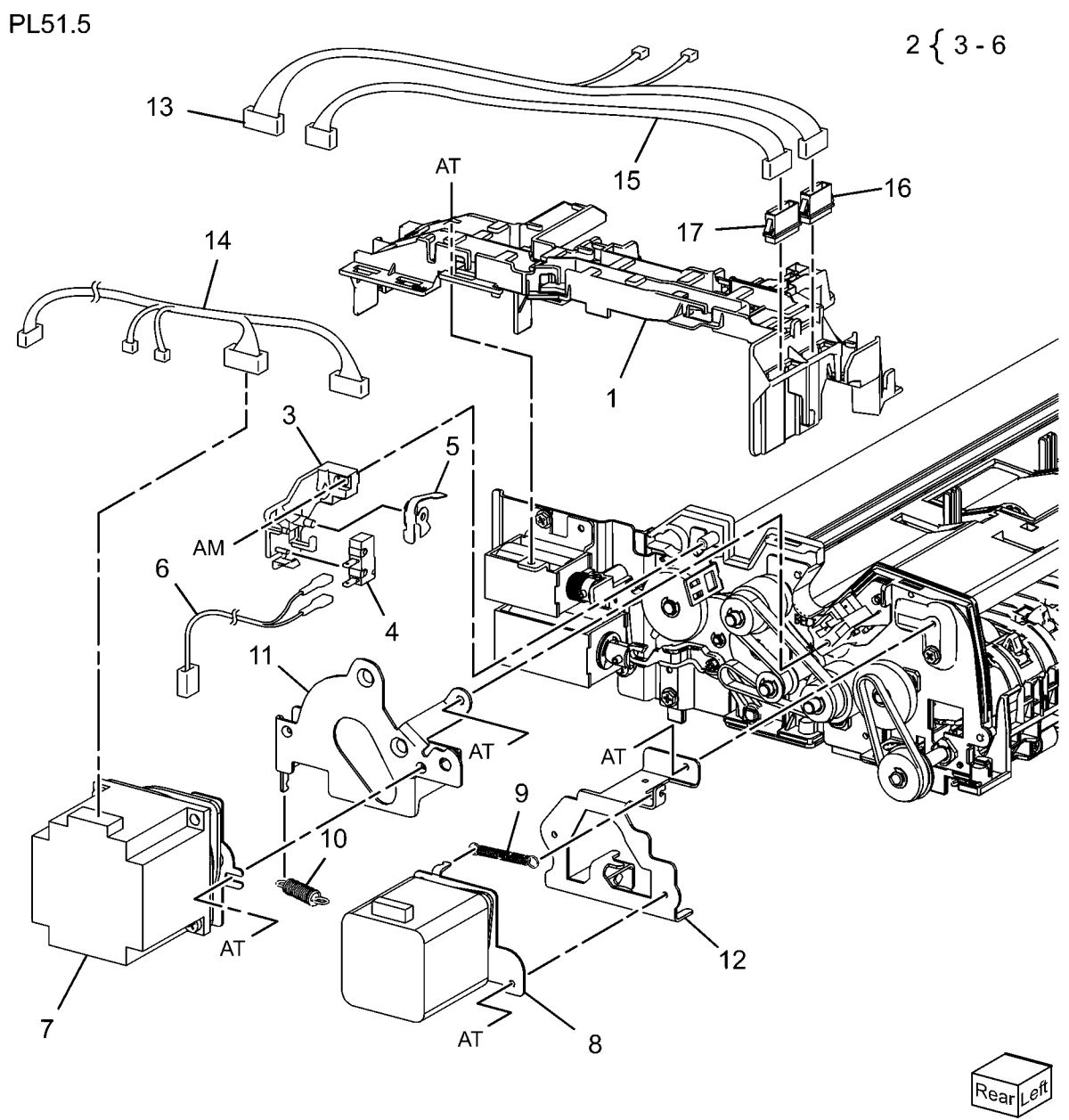

j0rk55105A

# PL 51.6 DADF Drives (2 of 2)

| Part      | Description                                                                                                    |
|-----------|----------------------------------------------------------------------------------------------------|
| 011E22861 | Nip Lever                                                                                                    |
| _         | Stopper Link (Not Spared)                                                                                                    |
| 012E17161 | Release Link                                                                                                    |
| 019K10320 | Brake                                                                                                    |
| 020E46551 | Registration Roll Pulley                                                                                                    |
| 020E46561 | Pulley Gear                                                                                                    |
| 020E46571 | Pulley Gear                                                                                                    |
| 059E98620 | Roll                                                                                                    |
| 121K46620 | Gate Solenoid                                                                                                    |
| -         | Gate Solenoid (P/O PL 51.6 Item 9)                                                                                                    |
| -         | Cushion (P/O PL 51.6 Item 9)                                                                                                    |
| 121K43660 | Exit Nip Release Solenoid                                                                                                    |
| 130K73000 | Feed Out Sensor Assembly                                                                                                    |
| -         | Sensor Bracket (P/O PL 51.6 Item 13)                                                                                                    |
| 930W00121 | Feed Out Sensor, Document Set Sensor                                                                                                    |
| 423W06555 | Belt                                                                                                    |
| 423W31554 | Belt                                                                                                    |
| 807E26971 | Gear                                                                                                    |
| 807E26981 | Exit Roll Gear                                                                                                    |
| 807E26991 | Gear                                                                                                    |
| 807E27011 | Take Away Roll Gear                                                                                                    |
| 809E86320 | Spring                                                                                                    |
|           | Part<br>011E22861<br>-<br>012E17161<br>019K10320<br>020E46551<br>020E46561<br>020E46571<br>059E98620<br>121K46620<br>-<br>-<br>121K43660<br>130K73000<br>-<br>930W00121<br>423W06555<br>423W31554<br>807E26971<br>807E26991<br>807E27011<br>809E86320 |

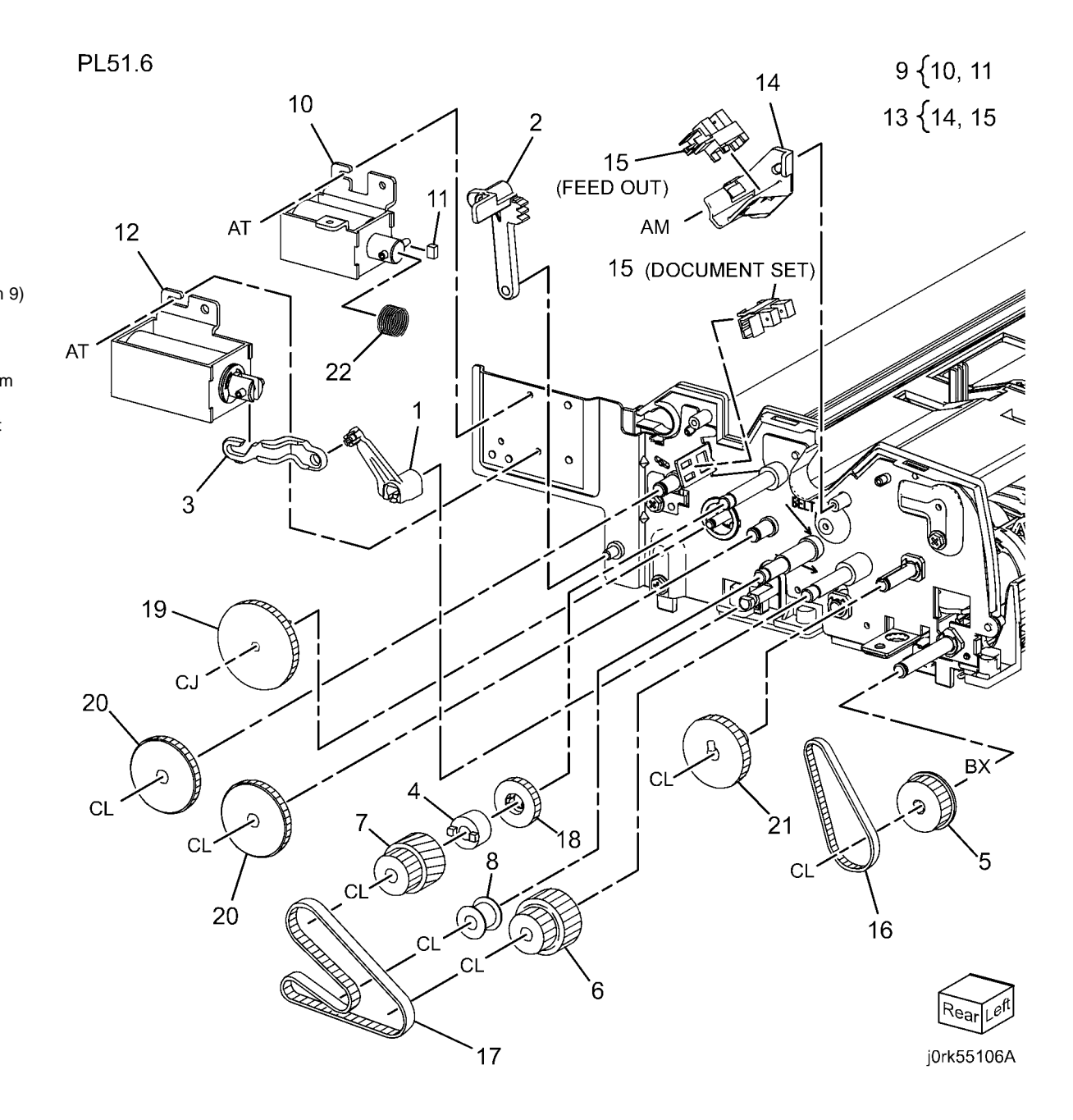

# PL 51.7 Front Belt

| ltem | Part      | Description                      |
|------|-----------|----------------------------------|
| 1    | 020E46540 | Out Roll Pulley                  |
| 2    | 020E46551 | Registration Roll Pulley         |
| 3    | 423W08855 | Belt                             |
| -    | 423W08854 | Belt (Alternate)                 |
| 4    | -         | Belt (Not Spared)                |
| 5    | 803E02200 | Knob Handle                      |
| 6    | -         | Ground Plate (Not Spared)        |
| 7    | 960K48840 | Document LED Set                 |
| 8    | -         | LED Bracket (P/O PL 51.7 Item 7) |
| 9    | -         | Document LED (P/O PL 51.7 Item   |
|      |           | 7)                               |

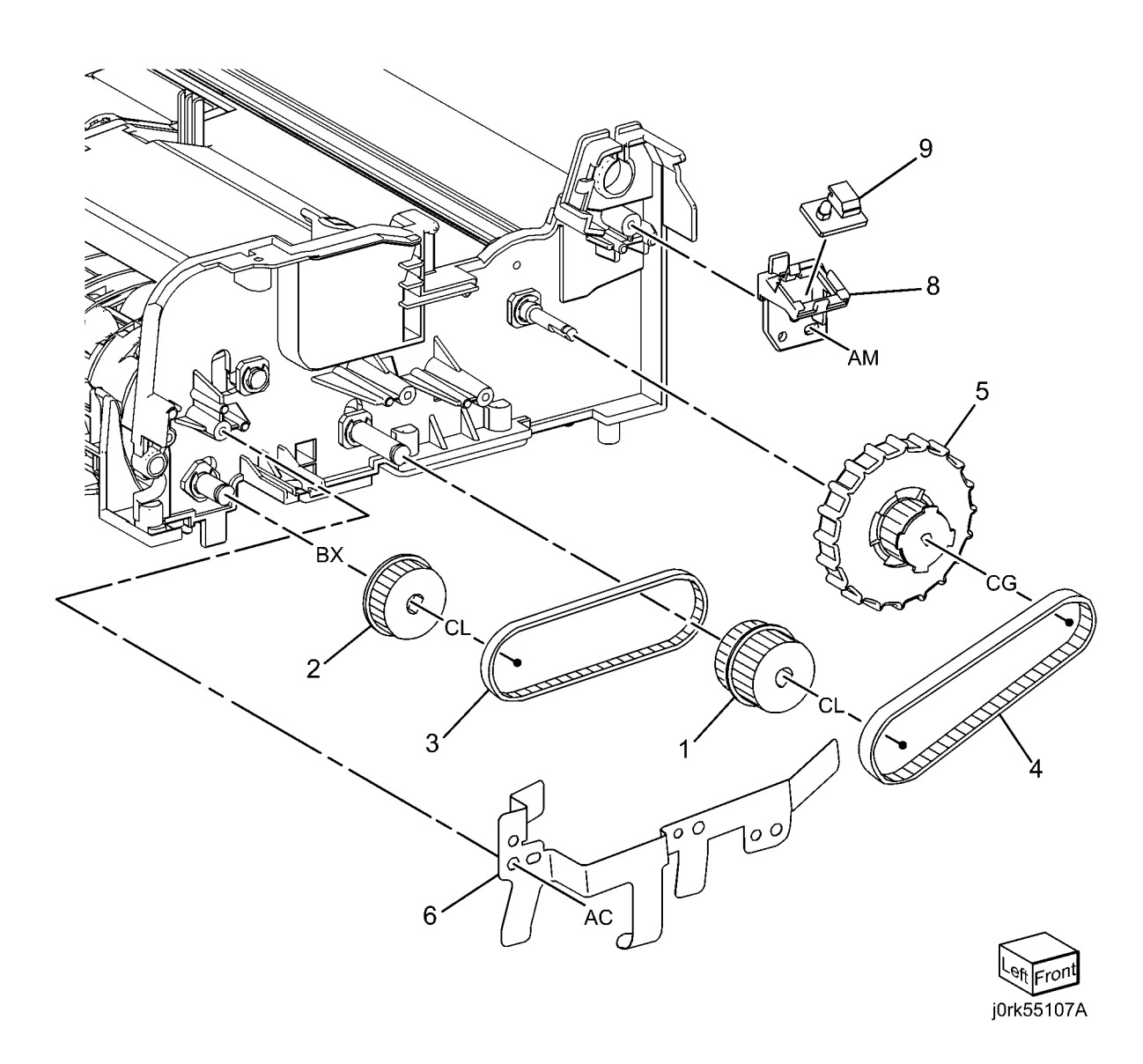

PL51.8

# PL 51.8 Registration, Retard, Invert, Output Chutes

| Item | Part      | Description                   |
|------|-----------|-------------------------------|
| 1    | 054K39700 | Registration Chute (REP 5.14) |
| 2    | 054K44171 | Retard Chute (REP 5.15)       |
| 3    | 054K41044 | Invert Chute                  |
| 4    | 054K41050 | Output Chute                  |
| 5    | -         | Stamp Solenoid (Not Spared)   |

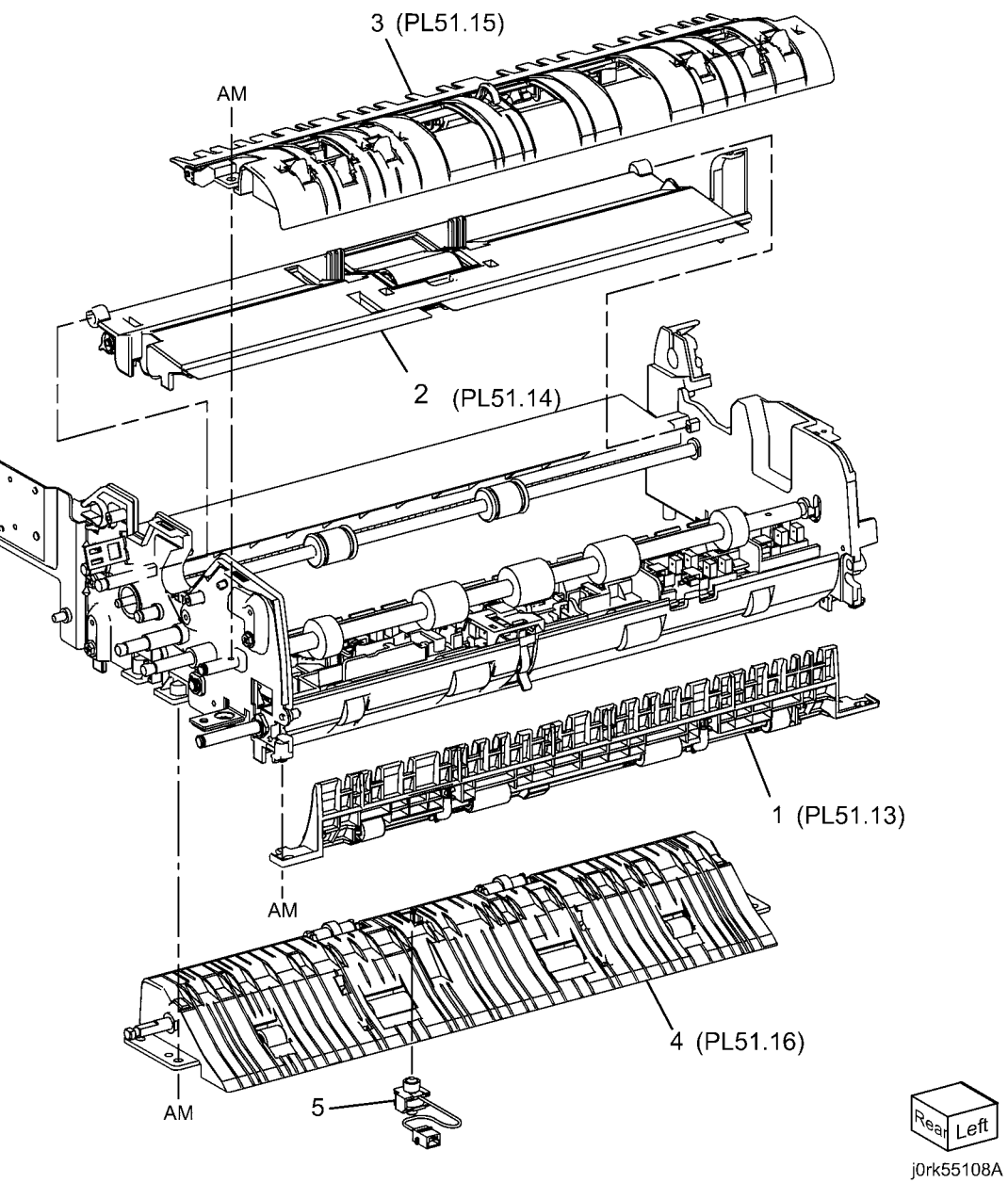

# PL 51.9 Roll, Sensor Bracket

| ltem | Part      | Description                      |
|------|-----------|----------------------------------|
| 1    | _         | Bearing (Not Spared)             |
| 2    | 059K65081 | Registration Roll                |
| 3    | -         | Take Away Roll (Not Spared) (REP |
|      |           | 5.16)                            |
| 4    | -         | Output Roll (Not Spared)         |
| 5    | -         | Exit Roll (Not Spared)           |
| 6    | 068K69460 | Sensor Bracket Assembly (REP     |
|      |           | 5.17)                            |
| 7    | -         | Bearing (Not Spared)             |
| 8    | 930W00121 | Invert Sensor                    |
|      |           |                                  |

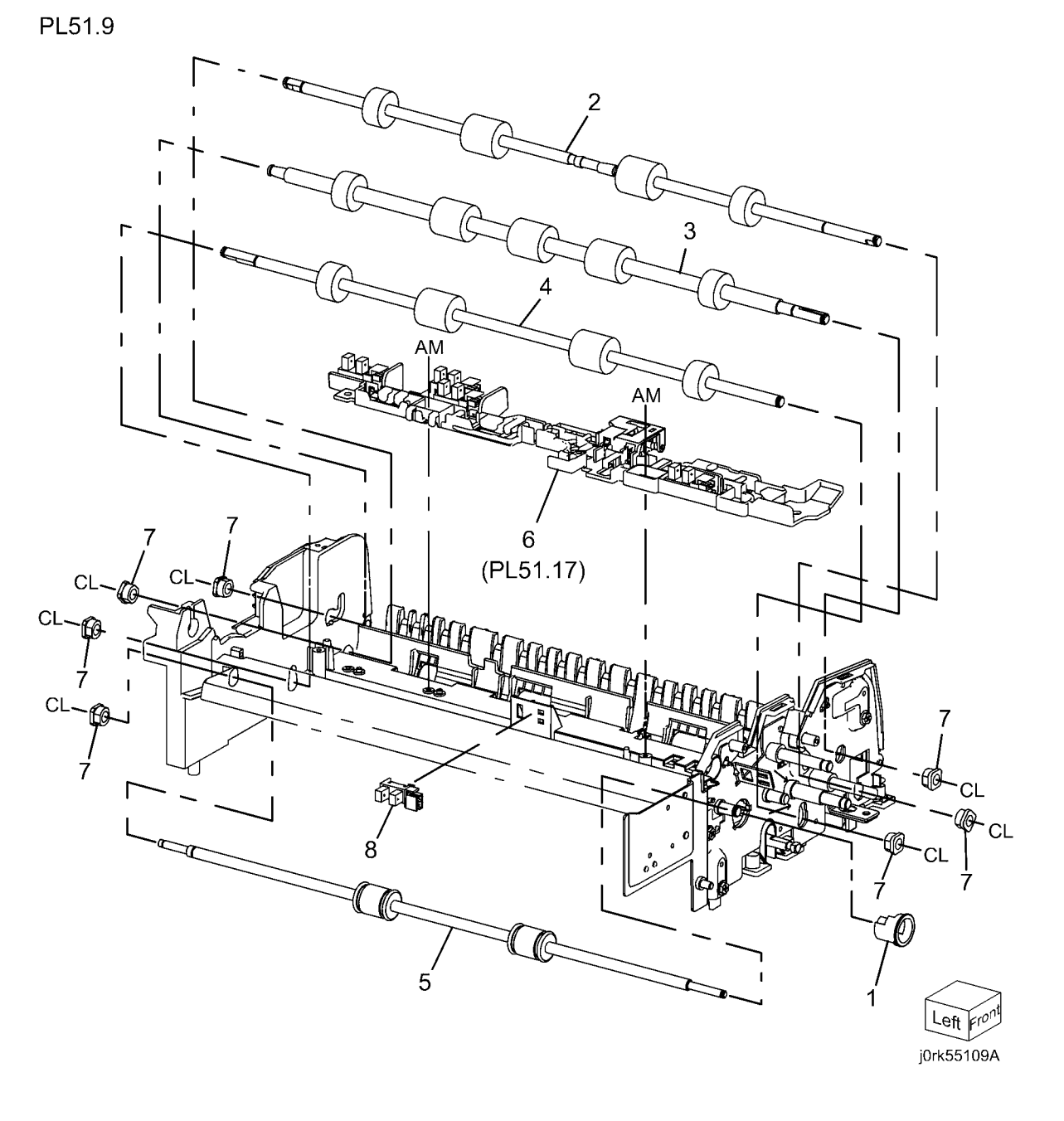

# PL 51.10 Document Tray

| ltem | Part      | Description                                    |
|------|-----------|------------------------------------------------|
| 1    | -         | Sensor Bracket (P/O PL 51.4 Item 1)            |
| 2    | 930W00121 | Tray Guide Set Sensor 1, Sensor 2,<br>Sensor 3 |
| 3    | _         | Tray Cover (P/O PL 51.4 Item 1)                |
| 4    | -         | Tray Wire Harness (P/O PL 51.4<br>Item 1)      |
| 5    | 032K05861 | Guide                                          |
| 6    | -         | Max Label (Not Spared)                         |
| 7    | -         | Harness Cover (P/O PL 51.4 Item<br>1)          |
| 8    | -         | Harness Cover (P/O PL 51.4 Item<br>1)          |
| 9    | _         | Front Gear Rack (P/O PL 51.4 Item              |
| 10   | -         | ,<br>Rear Gear Rack (P/O PL 51.4 Item<br>1)    |
| 11   | 930W00241 | Size Sensor 1. Size Sensor 2                   |
| 12   | _         | Instruction Label (Not Spared)                 |
| 13   | _         | Rack Spring (P/O PL 51.4 Item 1)               |
| 14   | _         | Pinion Gear (P/O PL 51.4 Item 1)               |
| 15   | -         | Rear Side Guide (P/O PL 51.4 Item 1)           |
| 16   | -         | Front Side Guide (P/O PL 51.4 Item<br>1)       |
| 17   | -         | Úpper Tray (P/O PL 51.4 Item 1)                |

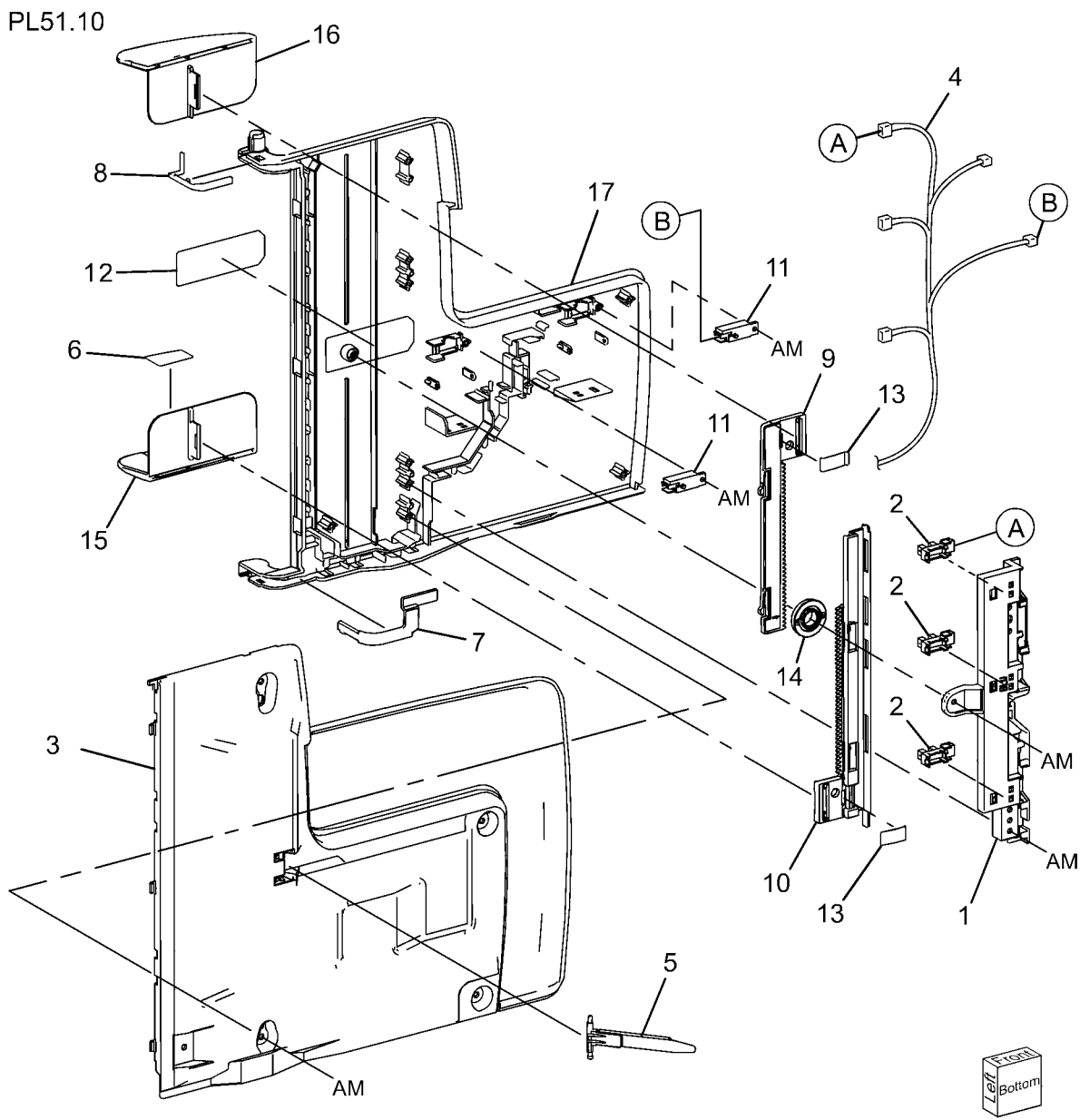

j0rk55110A

# PL 51.11 Top Cover

Part

\_

\_

\_

\_

\_

\_

\_

Item

1

2

3

4 5

6

7

8

9

10

11

12

13

14

| Ы | 51 | 1 | 1 |
|---|----|---|---|
|   |    |   |   |

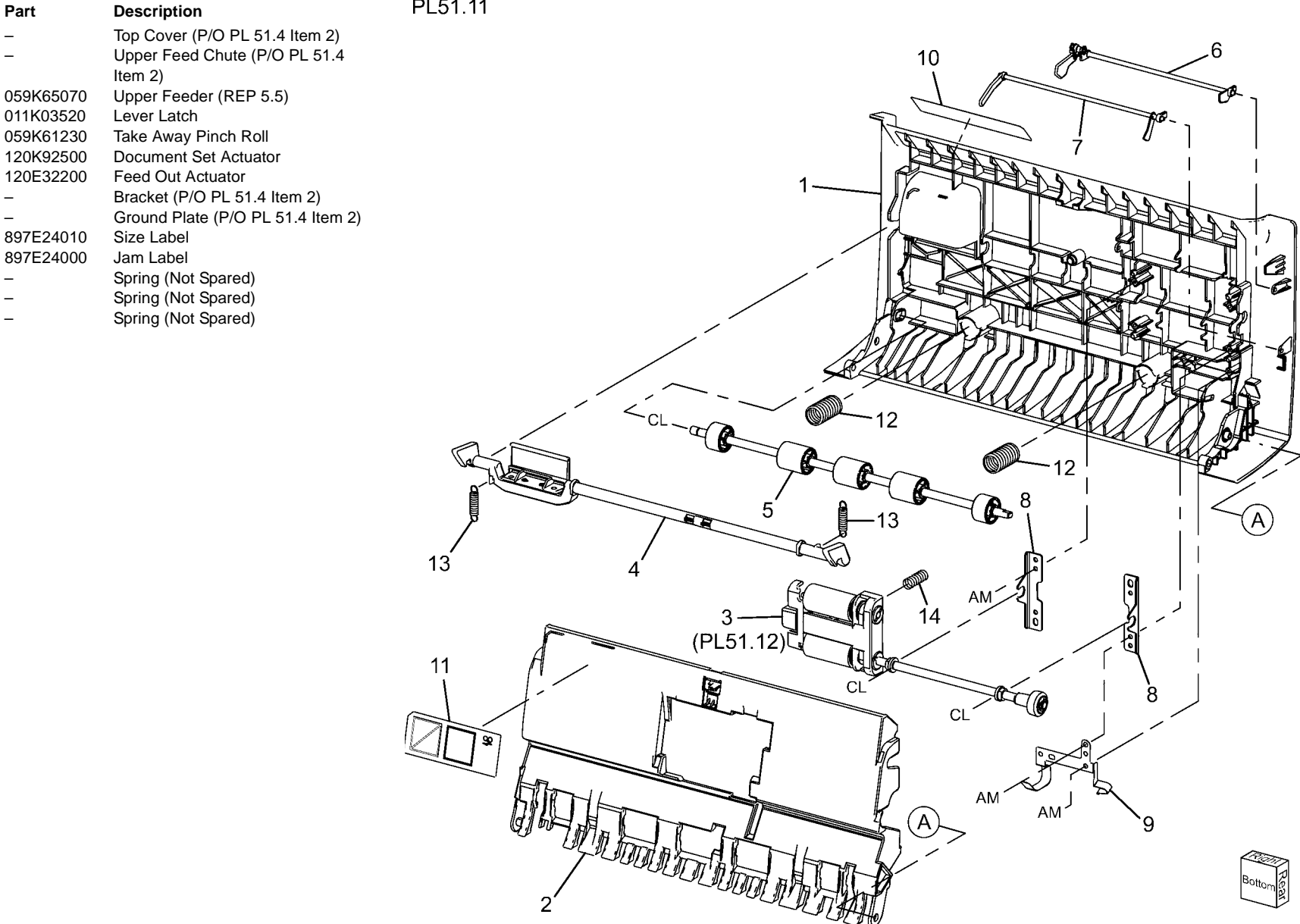

j0rk55111A

# PL 51.12 Upper Feeder

| ltem | Part      | Description                         |
|------|-----------|-------------------------------------|
| 1    | _         | Housing (P/O PL 51.11 Item 3)       |
| 2    | -         | Feeder Pulley (P/O PL 51.12 Item 3) |
| 3    | -         | Nudger Pulley (P/O PL 51.11 Item 3) |
| 4    | _         | Belt (P/O PL 51.11 Item 3)          |
| 5    | _         | Feed Shaft (P/O PL 51.11 Item 3)    |
| 6    | _         | Nudger Shaft (P/O PL 51.11 Item 3)  |
| 7    | _         | Feed Roll, Nudger Roll (P/O PL      |
|      |           | 51.12 Item 11) (REP 5.18)           |
| 8    | _         | Bearing (P/O PL 51.11 Item 3)       |
| 9    | _         | Housing (P/O PL 51.12 Item 11)      |
| 10   | _         | Gear (P/O PL 51.11 Item 3)          |
| 11   | 604K58410 | DADF Feed Roll Kit                  |

PL51.12

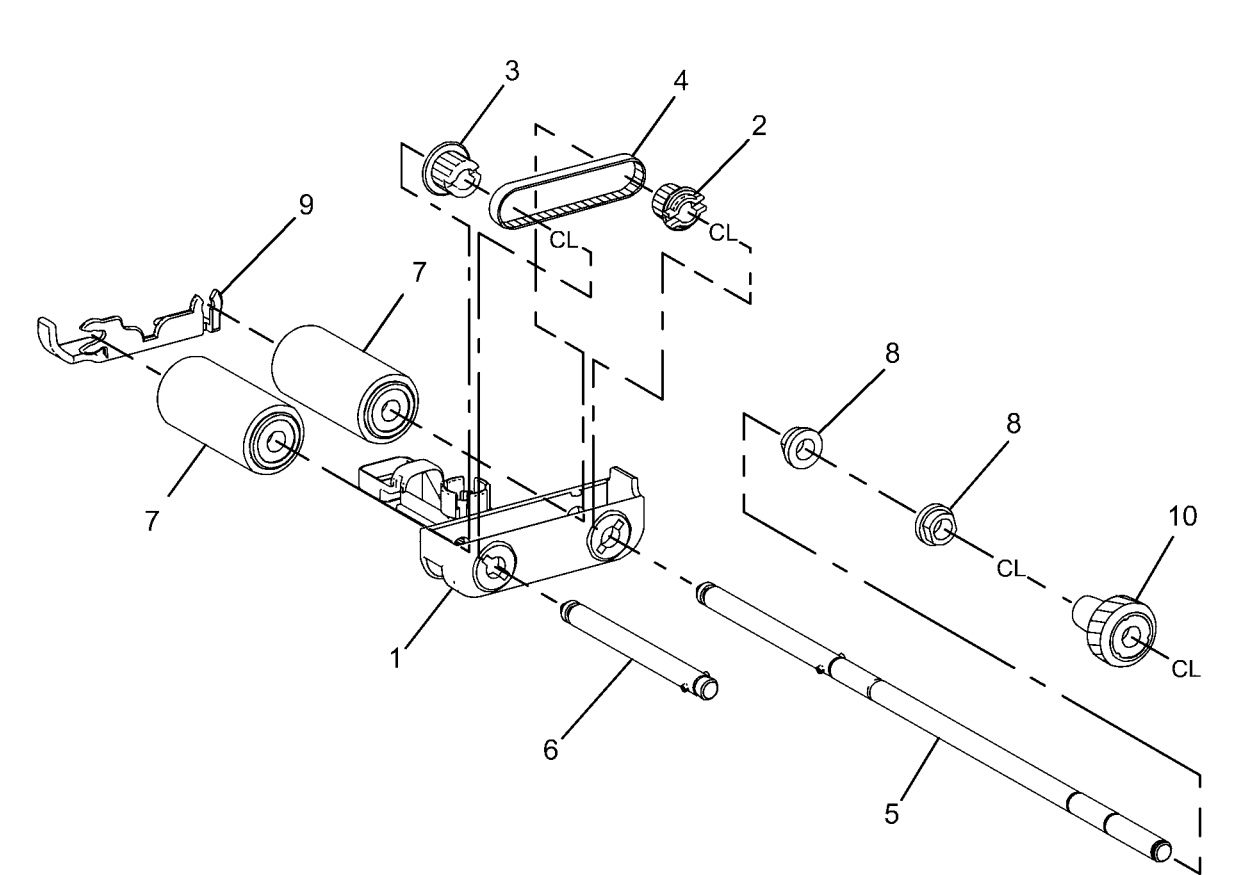

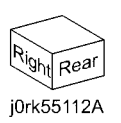

# PL 51.13 Registration Chute

Item

Part

|  | PL51.13 |
|--|---------|
|  |         |

| 1 | - | Registration Chute (P/O PL 51.8    |
|---|---|------------------------------------|
|   |   | Item 1)                            |
| 2 | - | Pinch Shaft (P/O PL 51.8 Item 1)   |
| 3 | - | Registration Wide Pinch Roll (P/O  |
|   |   | PL 51.8 Item 1)                    |
| 4 | - | Registration Short Pinch Roll (P/O |
|   |   | PL 51.8 Item 1)                    |
| 5 | - | Seal (P/O PL 51.8 Item 1)          |
| 6 | - | Seal (P/O PL 51.8 Item 1)          |
| 7 | _ | Spring (P/O PL 51.8 Item 1)        |

Description

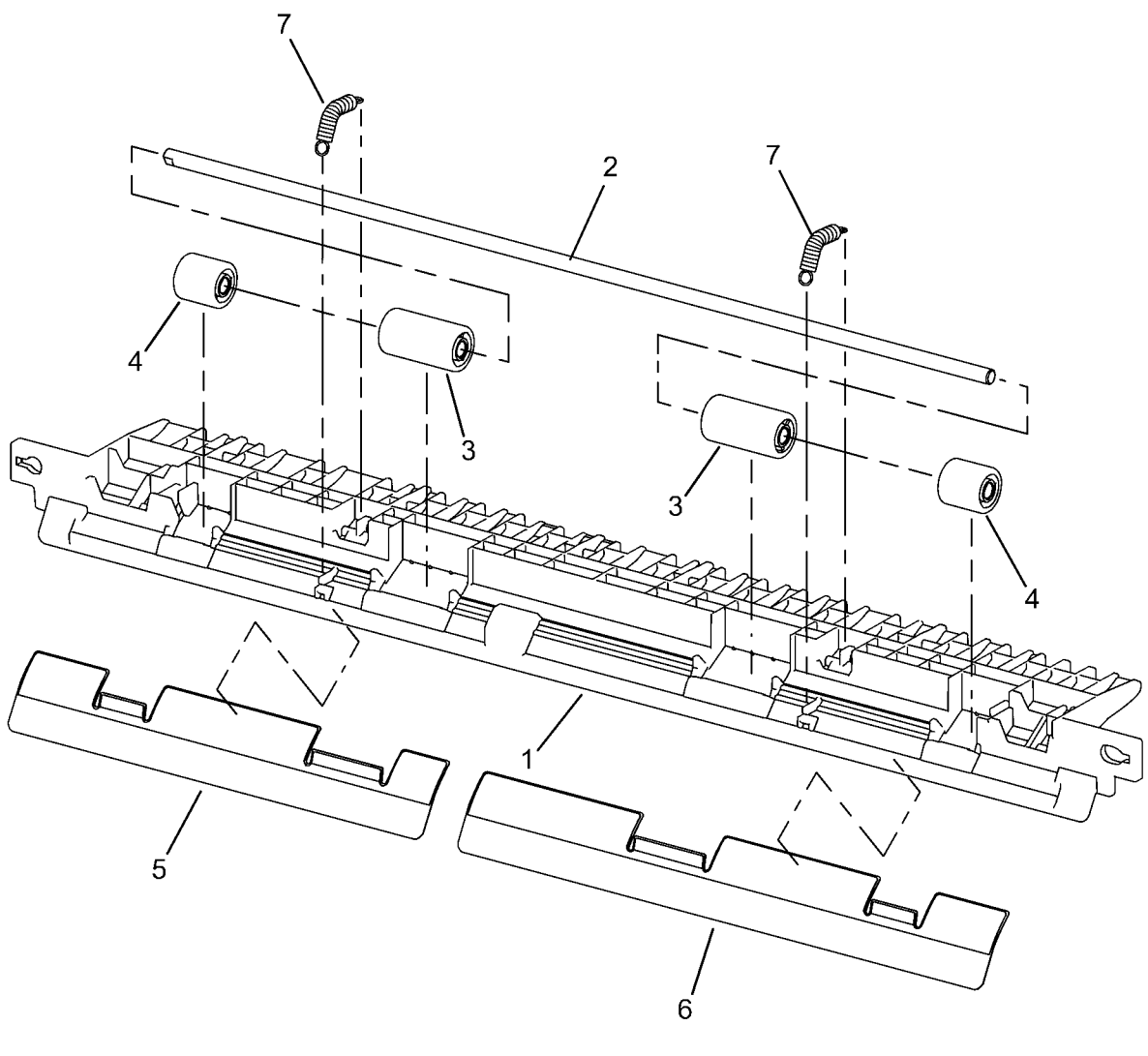

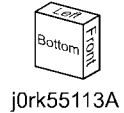

# PL 51.14 Retard Chute

### PL51.14

| ltem | Part      | Description                     |
|------|-----------|---------------------------------|
| 1    | _         | Chute (P/O PL 51.8 Item 2)      |
| 2    | _         | Set Gate (P/O PL 51.8 Item 2)   |
| 3    | _         | Housing (P/O PL 51.8 Item 2)    |
| 4    | _         | Spring (P/O PL 51.8 Item 2)     |
| 5    | -         | Retard Roll (REP 5.19)          |
| 6    | 848K43600 | Retard Roll Cover (P/O PL 51.12 |
|      |           | Item 11)                        |
| 7    | -         | Seal (P/O PL 51.8 Item 2)       |
| 8    | -         | Seal (P/O PL 51.8 Item 2)       |
| 9    | -         | Label (P/O PL 51.8 Item 2)      |
| 10   | -         | Shaft (P/O PL 51.12 Item 11)    |
| 11   | -         | Pad (P/O PL 51.8 Item 2)        |
|      |           |                                 |

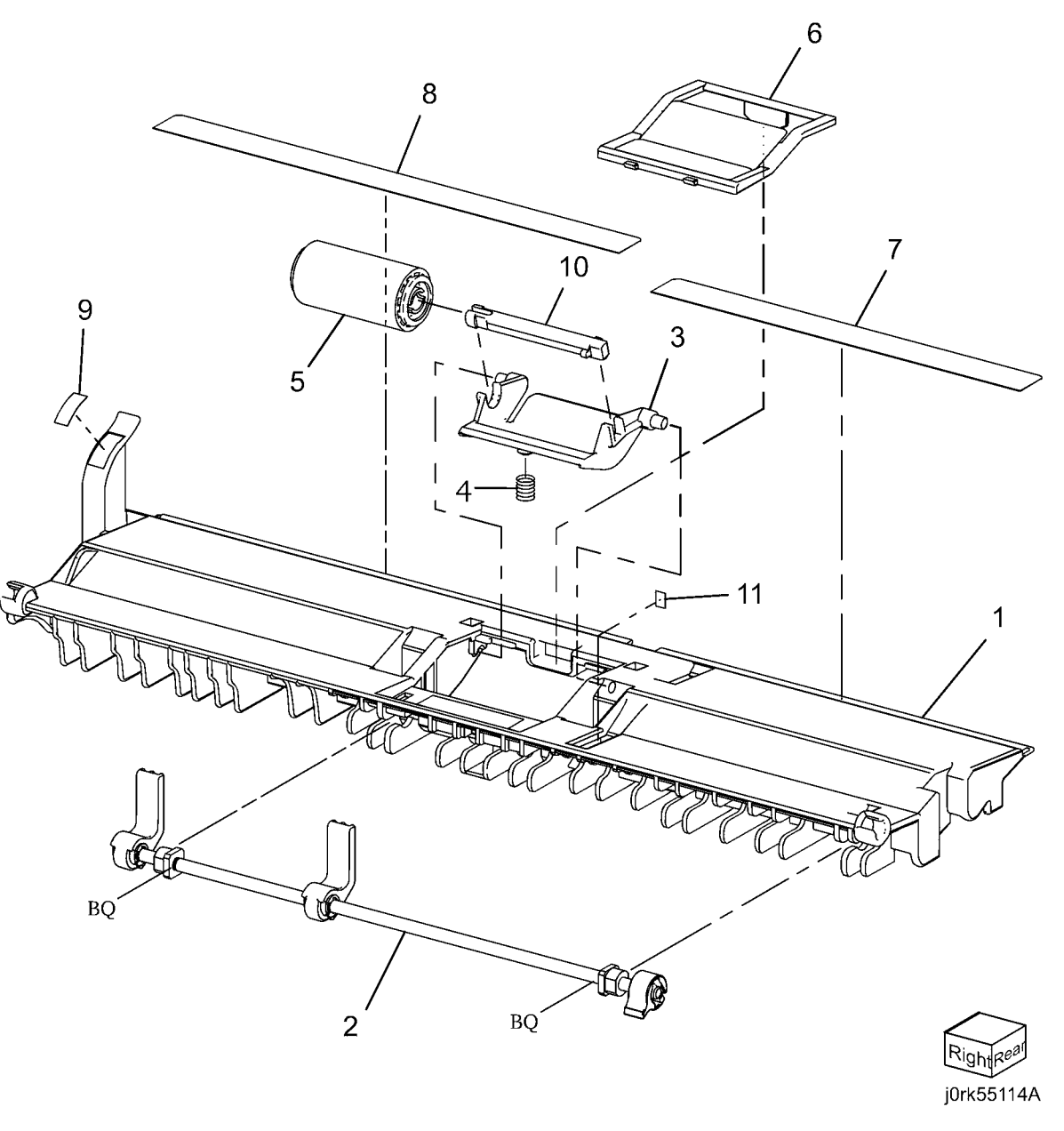

# PL 51.15 Invert Chute

| ltem | Part | Description                        |
|------|------|------------------------------------|
| 1    | -    | Invert Chute (P/O PL 51.8 Item 3)  |
| 2    | _    | Pre Registration Actuator (P/O PL  |
|      |      | 51.8 Item 3)                       |
| 3    | -    | Actuator (Aps 1) (P/O PL 51.8 Item |
|      |      | 3)                                 |
| 4    | -    | Actuator (Aps 2) (P/O PL 51.8 Item |
|      |      | 3)                                 |
| 5    | -    | Actuator (Aps 2) (P/O PL 51.8 Item |
|      |      | 3)                                 |
| 6    | -    | Actuator (Aps 3) (P/O PL 51.8 Item |
|      |      | 3)                                 |
| 7    | -    | Invert Actuator (P/O PL 51.8 Item  |
|      |      | 3)                                 |
| 8    | -    | Invert Gate (P/O PL 51.8 Item 3)   |
| 9    | -    | Spring (P/O PL 51.8 Item 3)        |
| 10   | -    | Spring (P/O PL 51.8 Item 3)        |
| 11   | -    | Seal (P/O PL 51.8 Item 3)          |
| 12   | -    | Seal (P/O PL 51.8 Item 3)          |
| 13   | -    | Pad (P/O PL 51.8 Item 3)           |
|      |      |                                    |

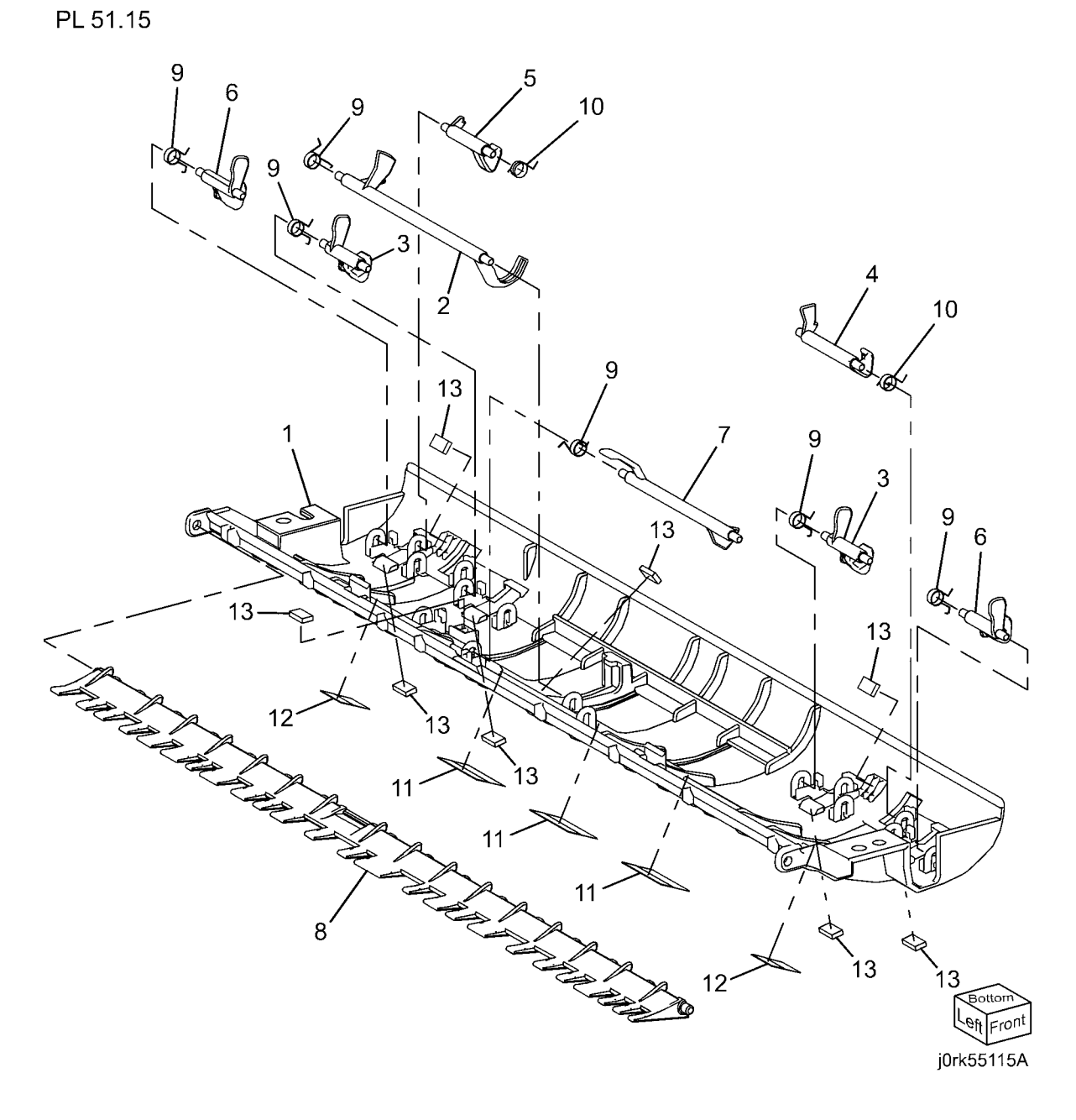

# PL 51.16 Output Chute

## PL51.16

| Item | Part | Description                          |
|------|------|--------------------------------------|
| 1    | _    | Chute (P/O PL 51.8 Item 4)           |
| 2    | _    | Exit Pinch Roll (P/O PL 51.8 Item 4) |
| 3    | _    | Pinch Shaft (P/O PL 51.8 Item 4)     |
| 4    | _    | Wide Registration Pinch Roll (P/O    |
|      |      | PL 51.8 Item 4)                      |
| 5    | -    | Short Registration Pinch Roll (P/O   |
|      |      | PL 51.8 Item 4)                      |
| 6    | -    | Spring (P/O PL 51.8 Item 4)          |
| 7    | -    | Spring (P/O PL 51.8 Item 4)          |
| 8    | -    | Bearing (P/O PL 51.8 Item 4)         |
| 9    | -    | Pad (P/O PL 51.8 Item 4)             |
|      |      |                                      |

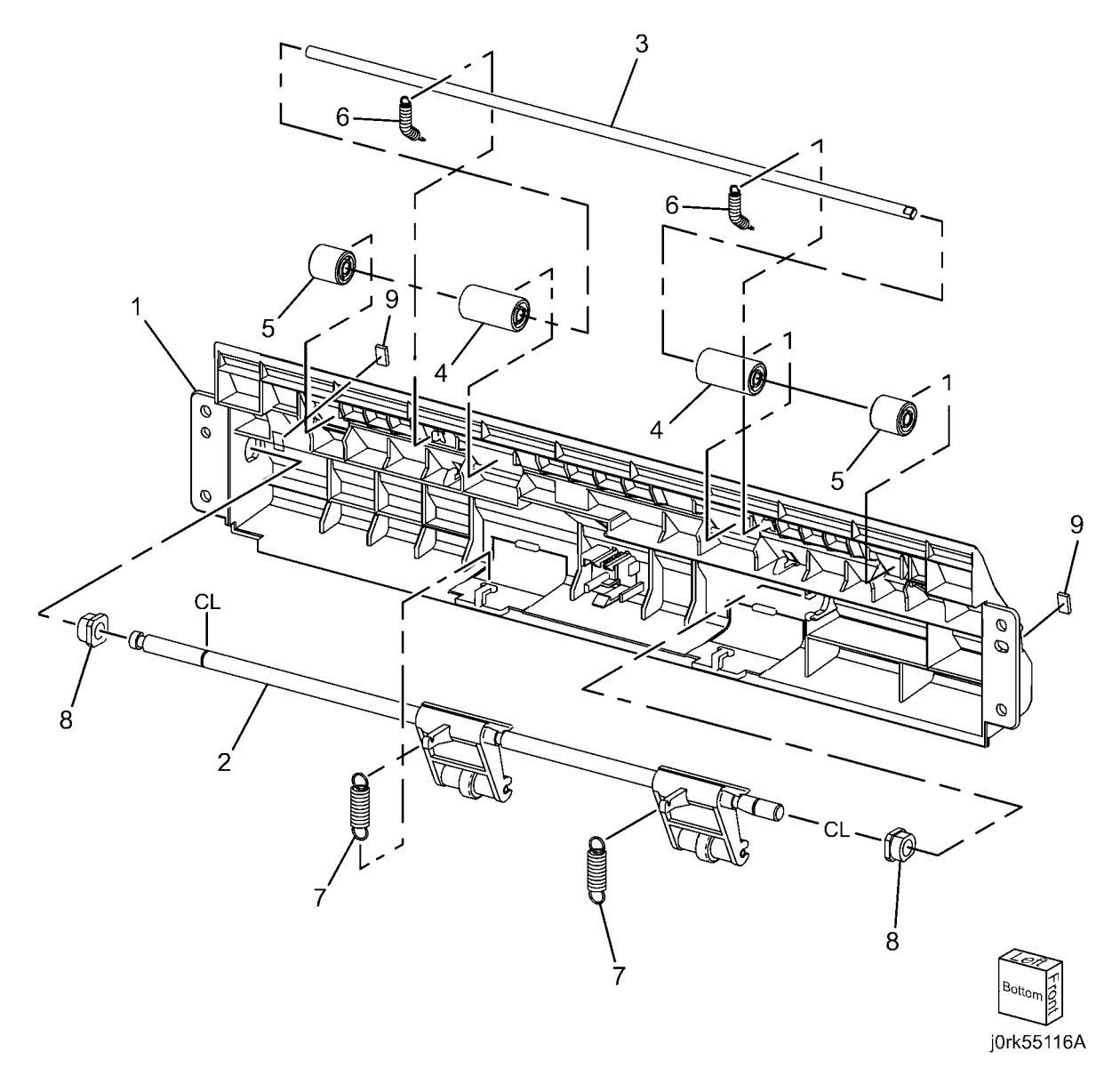

# PL 51.17 Sensor Bracket

| Item   | Part           | Description                        | PL51.17                                             |
|--------|----------------|------------------------------------|-----------------------------------------------------|
| 1      | -              | Sensor Housing (P/O PL 51.4 Item   |                                                     |
| 2      | 120E31741      | Registration Actuator              |                                                     |
| 3      | _              | Spring (P/O PL 51.4 Item 1)        |                                                     |
| 4<br>5 | _              | Sensor Guide (P/O PL 51.4 Item 1)  |                                                     |
| 6      | _<br>930W00121 | APS Sensor 1, APS Sensor 2, APS    |                                                     |
|        |                | Sensor 3, Registration Sensor, Pre | 5                                                   |
|        |                | Registration Sensor                |                                                     |
|        |                |                                    | B                                                   |
|        |                |                                    |                                                     |
|        |                |                                    |                                                     |
|        |                |                                    | 6 (PRE REG)                                         |
|        |                |                                    |                                                     |
|        |                |                                    |                                                     |
|        |                |                                    |                                                     |
|        |                |                                    | (APS3)                                              |
|        |                |                                    |                                                     |
|        |                |                                    | How have have here here here here here here here he |
|        |                |                                    |                                                     |
|        |                |                                    | 6                                                   |
|        |                |                                    | (DADF REG)                                          |
|        |                |                                    |                                                     |
|        |                |                                    |                                                     |
|        |                |                                    |                                                     |
|        |                |                                    |                                                     |
|        |                |                                    |                                                     |
|        |                |                                    | (APS2) (APS2)                                       |
|        |                |                                    |                                                     |

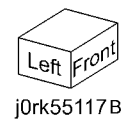

## **Common Hardware**

| Item | Part      | Description               |
|------|-----------|---------------------------|
| А    | 112W27677 | Sems Screw (M3x6)         |
| В    | 112W27678 | Sems Screw (M3x6)         |
| С    | 112W27898 | Screw (M3x8)              |
| D    | 112W28098 | Sems Screw (M3x10)        |
| E    | 113W15588 | Pan Head Screw (M2x5)     |
| F    | 113W16088 | Screw (M2x10)             |
| G    | 113W20478 | Tapping Screw (M3x4)      |
| Н    | 113W20677 | Screw (M3x6)              |
| J    | 113W20678 | Screw (M3x6)              |
| K    | 113W20688 | Pan Head Screw (M2.5x6)   |
| L    | 113W20878 | Screw (M3x8)              |
| Μ    | 113W21078 | Screw (M3x10)             |
| Ν    | 113W21278 | Screw (M3x12)             |
| Р    | 113W21478 | Screw                     |
| Q    | 113W27488 | Pan Head Screw (M3x4)     |
| R    | 113W27588 | Pan Head Screw (M3x5)     |
| S    | 113W27688 | Pan Head Screw (M3x6)     |
| Т    | 113W27888 | Pan Head Screw (M3x8)     |
| U    | 113W35878 | Screw (M4x8)              |
| V    | 113W35888 | Pan Head Screw (M4x8)     |
| W    | 114W27678 | Bind Head Screw (M3x6)    |
| Х    | 141W27451 | Set Screw (M3x4)          |
| Y    | 141W35651 | Set Screw (M4x6)          |
| Z    | 153W15888 | Tapping Screw (M4x8)      |
| AA   | 153W16288 | Tapping Screw (M4x12)     |
| AB   | 153W17688 | Tapping Screw (M3x6)      |
| AC   | 153W17888 | Tapping Screw (M3x8)      |
| AD   | 153W18088 | Tapping Screw (M3x10)     |
| AE   | 153W27878 | Tapping Screw (M3x8)      |
| AF   | 153W28078 | Tapping Screw (M3x10)     |
| AG   | 158W27678 | Screw                     |
| AH   | 158W27688 | Round Screw (M3x7)        |
| AJ   | 158W27878 | Screw (M3x8)              |
| AK   | 158W28078 | Screw (M3x10)             |
| AL   | 158W35878 | Tapping Screw (M4x8)      |
| AM   | 220W21278 | Flange Nut (3)            |
| AN   | 251W19278 | Washer (2.5) (10.5)       |
| AP   | 251W21278 | Washer (3) (10.5)         |
| AQ   | 251W24278 | Washer (4) (10.8)         |
| AR   | 251W26278 | Washer (5)                |
| AS   | 252W24350 | Nylon Washer (4)          |
| AT   | 252W26450 | Nylon Washer (5)          |
| AU   | 252W27350 | Nylon Washer (6) (10.5)   |
| AV   | 252W27450 | Nylon Washer (6) (11)     |
| AW   | 252W29350 | Nylon Washer (8) (10.5)   |
| AX   | 252W31250 | Nylon Washer (10) (10.25) |
| AY   | 252W31350 | Nylon Washer (10) (10.5)  |
| AZ   | 256W15278 | Spring Washer (2) (10.5)  |
| BA   | 271W10850 | Dowel Pin (1.6x8)         |

| BB  | 271W16250    | Dowel Pin (2x12)                        |
|-----|--------------|-----------------------------------------|
| BC  | 271W28250    | Dowel Pin (3x12)                        |
| BD  | 271W28450    | Dowel Pin (3x14)                        |
| BE  | 271W28650    | Dowel Pin (3x16)                        |
| BF  | 271W36650    | Dowel Pin (4x16)                        |
| BG  | 285W16251    | Pin Spring (2x12)                       |
| BH  | 285W28051    | Spring Pin (3x10)                       |
| B.I | 285W28651    | Spring Pin (3x16)                       |
| BK  | 351W29250    | C-Clin (8)                              |
| BI  | 354W13278    | E-Clip(1.5)                             |
| BM  | 354W/15278   | E - Ring (2)                            |
| BN  | 354\\\/19278 | E-Ring (2.5)                            |
| BP  | 354\\\/21254 | $\frac{1}{2} \operatorname{Ring} (2.0)$ |
| BO  | 354\\\/21278 | $F_{-}Ring (3)$                         |
| BR  | 354\\/24254  | KI Ring (6)                             |
| BS  | 354\\/24234  | $E_{-}Clip(4)$                          |
| BT  | 354\\/26278  | E = Olip(4)<br>E = Olip(5)              |
| BU  | 35411/27254  | L-Clip (3)                              |
| BV  | 25411/27279  | $E \operatorname{Ping}(6)$              |
|     | 25411/20279  | $E \operatorname{Ping}(8)$              |
|     | 190\\/16979  | Ming Scrow                              |
|     | 112\//25679  | Scrow (M4x6)                            |
|     | 152\\/27679  | Screw (Mexe)                            |
|     | 2711/16050   | Dowel Bip (2x10)                        |
|     | 27100000     | Some Scrow (M2v6)                       |
|     | 1120027039   | Series Screw (M3x6)                     |
|     | 11201027003  | Screw (M3x6)                            |
| CE  | 1121/1/16051 | Screw (M2x10)                           |
|     | 11 414/07070 | Bind Hood Scrow (M2v9)                  |
|     | 1140027070   | Sorow (M2v19)                           |
| CU  | 1130021770   | Screw (W3X16)                           |
|     | 1130020098   | Topping Corew (M440)                    |
| CJ  | 1031010000   | Tapping Screw (1014x8)                  |
| CK  | 271021030    | Dowel Fill (3x10)                       |
|     | 1000027000   | Round Screw (W3X9)                      |
|     | 2521129450   |                                         |
|     | -            | E-Rilly<br>Dowel Dia (2x10)             |
|     | 2007/10001   | Dowel Pill (2x10)                       |
|     | 2850015851   | Pin Spring (2x8)                        |
|     | 1130035578   | Carsus (Marc)                           |
|     | 1130027651   |                                         |
| CX  | 251W21178    | Vvasner (3) (10.5)                      |
|     | 3547731278   |                                         |
| CZ  | 1120027851   | Screw (M3x8)                            |
| DA  | 1130015488   | Screw (M2x4)                            |
| DR  | 1130020857   | Screw (IVI3X8)                          |
|     | 237 000178   | NUT SCREW                               |
|     | 826E08490    | Screw                                   |
| DE  | 826E06490    | Screw                                   |

# **6 General Procedures & Information**

#### **UI Diagnostics**

| UI Diagnostic (CSE) Mode                 | 6-3  |
|------------------------------------------|------|
| Service Copy (Tools) Mode                | 6-3  |
| Diagnostic Mode 3-Key Log in             | 6-4  |
| dC104 System Usage Counters              | 6-4  |
| dC108 Software Versions                  | 6-5  |
| dC120 Fault Counter                      | 6-5  |
| dC122 Fault History                      | 6-6  |
| dC128 Fold Position Adjustment           | 6-6  |
| dC129 System Registration Setup          | 6-7  |
| dC131 NVM Read/Write                     | 6-7  |
| dC132 Serial Number Synchronize          | 6-8  |
| dC135 HFSI Counters                      | 6-9  |
| dC137 PagePack                           | 6-9  |
| dC140 Analog Monitor                     | 6-10 |
| dC301 NVM Initialization                 | 6-11 |
| dC304 LPH EEPROM Self test               | 6-11 |
| dC312 Network Echo Tests                 | 6-12 |
| dC330 Component Control                  | 6-12 |
| dC361 NVM Save and Restore               | 6-68 |
| dC603 Image Size Adjustment              | 6-68 |
| dC612 Test Pattern Print                 | 6-69 |
| dC640 Video Path Tests                   | 6-70 |
| dC671 RegiCon Measurement Cycle Control  | 6-71 |
| dC673 RegiCon Control Sensor Check Cycle | 6-71 |
| dC675 RegiCon Setup Cycle Control        | 6-72 |
| dC710 No Paper Run                       | 6-72 |
| dC740 Tray 5 (MSI) Guide Adjustment      | 6-73 |
| dC909 Calibrate for Paper                | 6-73 |
| dC924 TRC Adjustment                     | 6-74 |
| dC937 ProCon On/Off Print                | 6-75 |
| dC945 IIT Calibration                    | 6-75 |
| dC949 ATC Default Developer Setup        | 6-76 |
| dC950 ATC Sensor Setup                   | 6-76 |
| dC991 Tone Up/Tone Down                  | 6-77 |
|                                          |      |

### **General Procedures**

Initial Issue

| GP 1 FAX PWB Internal Selftest                         | 6-79 |
|--------------------------------------------------------|------|
| GP 2 Accessing Tools                                   | 6-79 |
| GP 3 Controller Boot Sequence                          | 6-80 |
| GP 5 Image Quality Calibration                         | 6-80 |
| GP 6 Printing Configuration Reports                    | 6-81 |
| GP 7 Network Printing Simulation                       | 6-81 |
| GP 9 Installing System Software                        | 6-82 |
| GP 10 HyperTerminal Setup for Controller Communication | 6-86 |
| GP 11 Resetting the System Administrator Password      | 6-87 |
| GP 13 Cloning Network Configurations                   | 6-87 |

### GP 15 PWS AltBoot ..... GP 16 Toner CRUM Conversion..... GP 22 Foreign Device Interface Setup..... GP 23 Intermittent or Noise Problem RAP..... GP 24 How to turn off the Power Saver Functions.....

GP 14 External Fax Line Test

### **General Information**

6-3

| Space Requirements              | 6-95  |
|---------------------------------|-------|
| Product Specs.                  | 6-96  |
| Common Tools                    | 6-98  |
| Product Tools and Test Patterns | 6-99  |
| Cleaning Materials              | 6-99  |
| CRUs and Consumables            | 6-100 |
| Glossary of Terms               | 6-100 |
|                                 |       |

### Change Tags

### 

### Processor (IOT) Tags

6-89

6-89

6-90

6-92

6-93

6-94

# UI Diagnostic (CSE) Mode

### Procedure

- 1. Press and hold the **0** button for approximately 5 seconds then simultaneously press the **Start** button on the UI.
- 2. On the Service Diagnostics Login screen, enter 6789, then select Enter.
- 3. The UI Diagnostic menu will open.

### **UI Diagnostic tabs**

When the UI Diagnostic menu screen is displayed, you will see the following tab choices: **Service Info**, **Diagnostics**, **Adjustments**, **Maintenance**, and **Call Closeout**. Touch a tab to see the routines available within that group. Touch a dC routine to launch it.

Service Info

This is the default tab for UI Diagnostics. It contains the following: General information (serial #, product code, image count, s/w version, IP address). dC104, dC120, dC122, dC108, and dC135

Diagnostics

This tab contains:

dC140,dC304 , dC312, dC330, dC612, and dC640.

Adjustments

This tab contains:

dC129, dC131, dC301, dC361, dC603, dC671, dC673, dC675, dC740, dC909 , dC924, dC937, dC949 , dC945, dC950, and dC991.

Maintenance

This tab contains: dC120, dC122, dC132, dC135, dC137, and dC710.

Call Closeout

The selections within this tab allow you to choose whether the machine is rebooted when you exit UI diagnostic mode, and whether the fault counters are cleared. Touch the **Reset Counters?** square to clear fault history

# Service Copy (Tools) Mode

The CSE Service Copy (Tools) mode provides access to the machine that is greater than that of a user but less than that of the System Administrator. This mode allows you to perform a number of checks and run copies without compromising the customer's security settings. This mode can be used if the Administrator user name and passcode are not at the default, and the Administrator is not available to enter the admin passcode. (GP 2)

### Entering CSE Service Copy mode

- 1. Press and hold the **0** button for approximately 5 seconds then simultaneously press the **Start** button on the UI.
- 2. On the Service Diagnostics Login screen, enter 2732, then select Enter.
- 3. The CSE Service Copy mode menu will open.
- 4. The Tools available in this mode are a subset of those available in Administrator mode.

**NOTE:** CSE Service Copy mode remains active until the **Log in/out** button is pressed again. When finished with Tools, always log out of Administrator mode by pressing the **Log in/out** button and confirming logout.

# Diagnostic Mode 3-Key Log in

Two new utilities are available to use without entering the Diagnostic Mode. Each of these utilities is accessed by pressing a 3-key sequence of hard keys on the control panel.

### **UI Panel diagnostics**

This utility is used to test the operation of the UI. The utility consists of six (6) tests which are detailed in ADJ 4.1.

### Admin PIN Reset

This utility is used to reset a lost or forgotten Administrator login (pin/password) (GP 11).

# dC104 System Usage Counters

### Purpose

Displays a history of system usage.

### Procedure

- 1. Enter the UI Diagnostic (CSE) Mode.
- 2. Select the Service Info tab.
- 3. Select dC104 System Usage. The System Usage screen will be displayed.
- 4. Touch the Impression Counters button to filter the results:
  - Impressions lists all impressions, categorized by B/W, Color, Large, Small. Print, Copy
  - Sheet Counters Color, B/W, Large, Small
  - Images Sent Counters Fax and Scan
  - Fax Impressions Counters If Fax is enabled, lists the number of received Faxes that were printed
  - All Usage Counters

Press the Update button for the most current count.

# dC108 Software Versions

### Purpose

Displays the currently installed software versions for the various modules in the system.

### Procedure

- 1. Enter the UI Diagnostic (CSE) Mode.
- 2. Select the Service Info tab.
- 3. Select **dC108 SW Version**. The versions of the following software modules will be displayed:
  - Software Upgrade
  - Copy Controller
  - Copy Controller OS
  - DUI H8
  - Imaging Output Terminal
  - Finisher
  - Network Controller
  - Document Feeder
  - User Interface
  - Image Input Terminal
  - XUI

# dC120 Fault Counter

### Purpose

Displays the number of occurrences of each IOT fault since the last Service Exit with the **Clear Counters** option selected.

### NOTE:

- 1. faults detected while in Service Mode are not counted.
- 2. An Interlock open while the machine is stopped is not counted.

### Procedure

- 1. Enter the UI Diagnostic (CSE) Mode.
- 2. Select the Service Info tab.
- 3. Select dC120 Fault Counters.
- 4. Selecting **Include Zero Occurrences** list all faults in the database; deselecting list only those faults with a recorded occurrence.
- 5. The screen displays all fault codes in the machine database by **Chain-Link**, **Description**, and **Occurrences** of the fault that have occurred since the last time the **Clear Counters** option was selected when exiting Diagnostic Mode.
- 6. Select the Sort On Occurrences button to list the most frequent faults first.
- 7. To jump to the start of the listing for a particular chain, press the **Chain** button, enter the chain number and press **Find**.

# dC122 Fault History

### Purpose

To display the Last 40 faults.

### NOTE:

- 1. faults detected while in Service Mode are not counted.
- 2. An Interlock open while the machine is stopped is not counted.
- 3. If multiple faults occurred in the machine, the primary fault is recorded.

### Procedure

- 1. Enter the UI Diagnostic (CSE) Mode.
- 2. Select the Service Info tab.
- 3. Select dC122 Fault History.
- 4. A three column table appears, listing the **Chain Link**, **Description**, and **Date and Time** of the last 40 machine faults.
- 5. To clear the shutdown history, select **Clear Counters** in the Call Closeout screen.

# dC128 Fold Position Adjustment

### Purpose

This procedure allows access to the NVM locations affecting the Finisher folding and staple position setup. There are several different adjustments, depending on the Finisher:

- ADJ 12.3 Professional Finisher Booklet Fold Position
- ADJ 12.4 Professional Finisher Booklet Staple Position (Staple on Fold)
- ADJ 12.5 Professional Finisher Booklet Staple Alignment
- ADJ 12.7 Professional Finisher Booklet Fold Position (Fine Adjustment)
- ADJ 12.8 professional Finisher Booklet Staple Position (Staple on Fold Fine Adjustment)
- ADJ 12.10 Finisher LX Booklet Crease/Staple Position111

# dC129 System Registration Setup

### Purpose

This procedure is used to align the Lead Edge and Side Edge of the developed image with media fed from the various paper trays. Refer to ADJ 9.1 for instructions

# dC131 NVM Read/Write

NOTE: NVM tables are available at: dC131 NVM Read/Write Tables

NOTE: For location of Professional Finisher NVM list see Figure 1

### Procedure

- 1. Enter the UI Diagnostic (CSE) Mode.
- 2. Select the Adjustments tab.
- 3. Select dc131 NVM Read/Write.
- 4. Enter the NVM Chain/Link in the NVM ID window.
- 5. Select Read.

**NOTE:** When an NVM is displayed in the table it will remain displayed until Clear is selected. The Clear button only clears the table display, not an NVM value.

- 6. In Value window enter new NVM Value. Use the +/- key to enter negative numbers.
- 7. Select **Write** to load the new value.

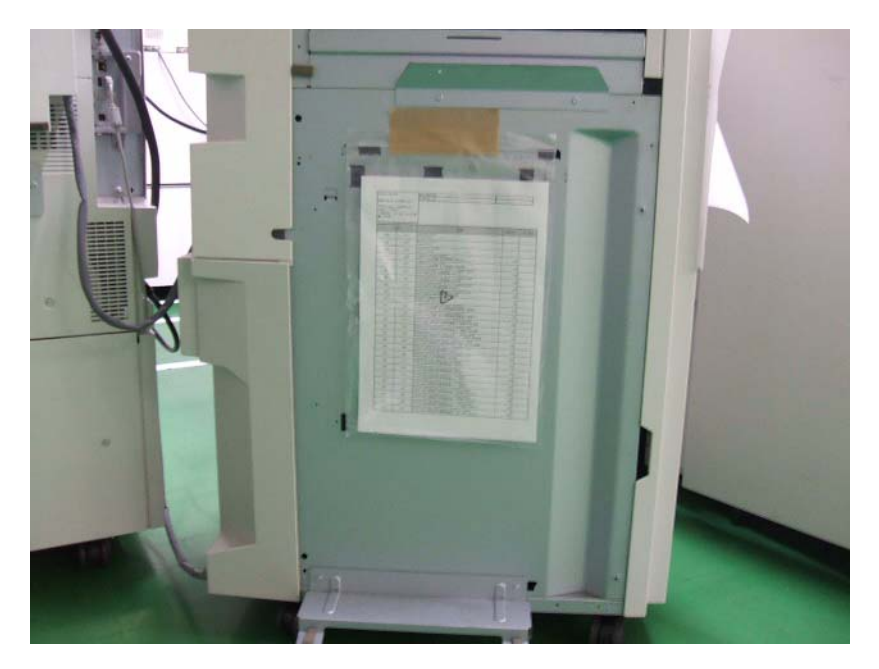

Figure 1 NVM List Location

# dC132 Serial Number Synchronize

### Purpose

Serial number data is stored at three locations:

- MCU NVM PWB
- SBC NVM PWB
- IIT/IPS PWB.

This procedure is used to restore serial number data integrity if these PWBs were replaced incorrectly, or if multiple failures occurred.

It is not necessary to run this procedure if a single PWB is replaced; if these boards are replaced one-at-a-time, the machine will automatically synchronize the data on the new PWB to match the other two. It is only required to perform the procedure if the removal/replacement procedure is not followed correctly.

### **Initial Action**

Check dC122 for Communications faults (Chain 303). These can prevent serial number synchronization and must be addressed before proceeding

### Procedure

### Part 1 - Notify service support.

NOTE: It may take up to 24 hours to receive a password from ACAST

- 1. Enter the UI Diagnostic (CSE) Mode.
- 2. Select the Maintenance Routines tab.
- 3. Select dC132 Machine Serial Number.

### CAUTION

Do not neglect the following step, and after the Unique Machine Identifier is generated, **DO NOT** touch the **Generate Id** button again, as this will invalidate the Password that will be provided.

4. Select Generate New Identifier Code. Record the Unique Machine Identifier

**NOTE:** Follow all instructions included in the form. You must complete the form, print it, obtain required signatures and data, then scan it.

- 5. Download the Serial Number Reinitialization Request Form from the SGS Library
- 6. Read instructions and warning in the form very carefully.
- 7. Note that there is a cost for this service.
- 8. Fill all the information. Print the completed form. Have your budget center manager sign the form. If **any** information is missing, we cannot perform the service.
- 9. Have National Technical Specialist (NTS, RSE or FE) forward a copy of service log and proof of the location of the machine to **acst01@xerox.com**. This information must indicate machine location, customer name and address.

The proof may be screen capture of NTS customer support database (account management database), FWSS, ICSS, DFM BT, VQMS, VALE, STPR, etc. The information on the proof must match with the information on the form.

10. Scan the completed form and email to acast01@xerox.com.

### Part 2 - Reserialize machine

- 1. Enter the UI Diagnostic (CSE) Mode.
- 2. Select the Maintenance Routines tab.

### CAUTION

**DO NOT** touch the **Generate Id** button, as this will invalidate the Password that will be provided.

- 3. Enter the Password received from ACAST in the space for **Submit Password**.
- 4. Select Submit Password.
- 5. Exit Diagnostic mode
- 6. Switch the machine power off, then on.

Serial numbers are now synchronized.

# dC135 HFSI Counters

### Purpose

This routine displays the percentage of service life remaining for the periodic replacement parts.

### Procedure

- 1. Enter the UI Diagnostic (CSE) Mode.
- 2. Select the **Service Info** or **Maintenance** tab.
- 3. Select dC135 CRU/HFSI Counters.
- 4. The CRU/HFSI screen lists the serviceable items and displays Estimated Pages Remaining.
- 5. Refer to Detailed Maintenance Activities (HFSI) in Section 1. Perform the listed Service Action for all HSFI counters that are at or near end of life.
- 6. To reset the count after replacing the parts, select the appropriate HFSI item, then select the **Reset HFSI** button.

# dC137 PagePack

### Purpose

The European "PagePack" program allows customers to purchase a device and then pay a fixed amount each month for supplies and service. Pricing varies with volume, and there are minimum volume commitments. The devices are sold as PagePack machines; there is no way of converting to/from PagePack in the field.

The European "eClick" program is targeted at large accounts with many devices, often spread across several sites. The devices are managed centrally, and the customers pay on a per-page basis. eClick machines can use metered or sold supplies.

With the European "Toner Out" program, customers purchase the devices and then buy "sold" supplies as and when needed.

The North American "PagePack" program has several key differences from the original European program. Firstly, the device(s) are managed and monitored by the PagePack Assistant (PPA) software, which is also responsible for sending usage data back to Xerox. Secondly, a device can be converted to a PagePack machine in the field. This is not possible in Europe, where the PagePack devices are configured either at manufacture or installation. (PPA is a client application that runs on the customer's PC).

The "PagePack PIN" is a 4 digit code that is typically entered at the Local UI in order to enable a PagePack device. The PIN is an absolute requirement in Europe, since it ensures timely registration of the PagePack contracts with Xerox. When a European PagePack machine is powered up for the first time, it can only be used for a limited number of prints until the PIN must be entered. After the "grace" period the machine will not operate until a valid authorization PIN is entered.

When a European PagePack contract is registered, Xerox provides the PIN to the customer, who then types it in at the device UI. The device compares its internally generated PIN to the one entered by the customer, and then enables the device and the metered supplies (or not). Entering the PIN at the Local UI is not a requirement for eClick or NA PagePack devices, but the PIN mechanism may still be needed to enable the device to work with metered supplies.

**NOTE:** There are other contract types available, and to make the user interface more flexible it is recommended that any contract PIN's be referred to as an 'Activation Code'.

### Procedure

- 1. Enter the UI Diagnostic (CSE) Mode.
- 2. Select the Maintenance tab.
- 3. Select dc137 PagePack.
- 4. Select Enable.
- 5. Enter the 4 digit PagePack Passcode. Select, Save.

# dC140 Analog Monitor

### Purpose

This routine allows you to monitor the status of certain analog machine sensors (Fuser temperature sensors and paper tray size sensors). Temporary change of output values is possible.

### Procedure

- 1. Enter the UI Diagnostic (CSE) Mode.
- 2. Select the **Diagnostics** tab.
- 3. Select dC140 Analog Monitor.

The system displays the Analog Monitor screen.

- a. The system displays the  $\ensuremath{\textbf{Component}}$  names with the ID,  $\ensuremath{\textbf{Status}}, \ensuremath{\textbf{Range}}$  and  $\ensuremath{\textbf{Value}}.$
- b. The status of all output components show **Inactive**. The **Value** columns are blank.
- 4. To run an output component check:
  - a. Select a component to check.
  - b. Select **Start** on the menu screen displayed.
  - c. The output component in the machine is switched on.
  - d. The output component status changes to Active.
  - e. The bit count is displayed in the Value column.
  - f. You can switch on an input component to monitor the output component in the machine.

**NOTE:** If the component has a runtime restriction, the component is switched on for that period and automatically switched off.

**NOTE:** Some components cannot be energized at the same time as another component. If you activate such a combination of components, the first component switched on will be automatically switched off.

**NOTE:** If the component cannot be automatically turned off, the following message appears: **Cannot check the component. Stop another output component**.

### Checking multiple components

- 1. To check multiple components simultaneously, repeat Step 4a through 4f.
- 2. To stop the check, select **Stop** while the component is selected, or select **Stop All**, which switches off all output components.

### Table 1 DC140 Analog Monitor Codes List

| Chain-<br>Link | Component Name                   | Functional Description                         | Time<br>Out |
|----------------|----------------------------------|------------------------------------------------|-------------|
| 010-200        | Heat Belt STS Center             | Heat Belt Center STS tempera-<br>ture AD value | -           |
| 010-201        | Heat Belt STS Rear               | Heat Belt Rear STS temperature<br>AD value     | -           |
| 042-200        | NOHAD Environment Temp<br>Sensor | NOHAD Environment Temp Sen-<br>sor input value | -           |

### Table 1 DC140 Analog Monitor Codes List

| Chain-<br>Link | Component Name    | Functional Description                            |   |
|----------------|-------------------|---------------------------------------------------|---|
| 071-200        | Tray1 Size Sensor | Displays AD value for Tray1<br>Paper Size.        |   |
| 072-200        | Tray2 Size Sensor | Displays AD value for Tray2<br>Paper Size.        |   |
| 073-200        | Tray3 Size Sensor | Displays AD value for Tray3<br>Paper Size.        |   |
| 074-200        | Tray4 Size Sensor | Displays AD value for Tray4<br>Paper Size.        |   |
| 075-200        | MSI Size Sensor   | Displays AD value for MSI Paper<br>Size.          | - |
| 077-200        | OHP Sensor        | Displays OHP Sensor output value (AD value).      | - |
| 091-200        | BCR DC I MONI Y   | Y-color BCR DC Current Monitor                    | - |
| 091-201        | BCR DC I MONI M   | M-color BCR DC Current Monitor                    | - |
| 091-202        | BCR DC I MONI C   | C-color BCR DC Current Monitor                    | - |
| 091-203        | BCR DC I MONI K   | K-color BCR DC Current Monitor                    | - |
| 092-200        | ADC_SNR           | ADC Sensor input value                            | - |
| 092-201        | EMV_TEMP_SNR      | Temp Sensor input value                           | - |
| 092-202        | EMV_HUM_SNR       | Humidity Sensor input value                       | - |
| 092-203        | ATC_SNR_Y         | Detection of TC in Y-color Devel-<br>oper Housing | - |
| 092-204        | ATC_SNR_M         | Detection of TC in M-color Devel-<br>oper Housing | - |
| 092-205        | ATC_SNR_C         | Detection of TC in C-color Devel-<br>oper Housing | - |
| 092-206        | ATC_SNR_K         | Detection of TC in K-color Devel-<br>oper Housing | - |

# dC301 NVM Initialization

### Purpose

This procedure may be needed when the machine cannot recover for some unknown reasons, including problems such as producing blank copies/prints, continuously declaring system faults, etc. It is also required as part of the software upgrade process.

### **Initial Actions**

- Disconnect any Foreign Interface devices.
- Obtain all of the following information:
  - Saved Machine Settings, if possible.
  - NVM value factory setting report (typically it is located in the Tray 1 pocket)
  - Any customer setting Auditron account from the system administrator
  - Any setting changes (specifically NVM settings) shown on the machine's service log.
  - Any customer settings in the Tools mode.
- If possible, save Critical NVM (dC361).

### Procedure

- 1. Enter the UI Diagnostic (CSE) Mode.
- 2. Select the Adjustments tab.
- 3. Select the dC301 NVM Initialization tab.
- 4. Select the **Domain, Sub Domain,** and **NVM Data** location using the radio buttons on the UI screen.
- 5. Select Initialize to run the routine. (Select Close to exit the routine without running it.)
- 6. When prompted by the software Are you sure you want to initialize? select Initialize.
- 7. After the initialization is complete, use the data accumulated in **Initial Actions** to restore the machine to its previous configuration.

# dC304 LPH EEPROM Self test

### Purpose

To check the integrity of data in the control logic of the LED Print Heads.

### Procedure

- 1. Enter UI Diagnostic mode (UI Diagnostic (CSE) Mode).
- 2. Select the Diagnostics tab.
- 3. Select dC304 LPH EEPROM Self Test
- 4. Press Start.
- 5. If the data are correct and communication is possible, OK will appear.
- 6. If any color reports NG, check the display and fault history for any Chain 061 faults.

# dC312 Network Echo Tests

### Purpose

Tests the machine's capability to communicate on the network.

### Procedure

- 1. Enter the UI Diagnostic (CSE) Mode.
- 2. Select the Diagnostics tab.
- 3. Select dC312 Network Echo Test. The Network Echo Test screen will then appear.

NOTE: Protocols that are not enabled will not be selectable (they will be grayed out).

- 4. Select the **Protocol** to be tested
- 5. Select the **Start Test** button. The test will run. A message will be displayed on the UI indicating if. the test was successful

# dC330 Component Control

### Purpose

The purpose of dC330 Component Control is to display the logic state of input signals and to energize output components.

### Procedure

- 1. Enter the UI Diagnostic (CSE) Mode.
- 2. Select the Diagnostics tab.
- 3. Select dC330 Component Control.
- 4. The dC330 screen is displayed. There are two tables. the upper table is a listing of all component control codes, selectable by Chain. The lower table contains codes to be activated.

The display indicates the following:

- Chain/Link
- I/O (whether component is Input (I) or Output (O))
- Description

### Finding a code

You can find a specific code by scrolling through the upper table on the UI or by selecting from the following list:

1. IOT Input Codes Table 1

IOT Output Codes Table 2 HCF Input Codes Table 3 HCF Output Codes Table 4 Integrated Office Finisher Input Codes Table 5 Integrated Office Finisher Output Codes Table 6 Office Finisher (LX) Input Codes Table 7 Office Finisher (LX) Output Codes Table 8 Professional Finisher Input Codes Table 9 Professional Finisher Output Codes Table 10

- 2. The Component Control Codes in the upper table are arranged by Chain. Touch the **Chain** button and select a chain. The codes within that chain will be listed.
- 3. Select the desired code. A popup menu gives you the choice to either **Close Menu** or **Add** the code to the lower table.

### Activating a code

### CAUTION

Some components have special machine safety requirements, such as removing the IBT assembly before running the IBT Drive, etc. Read he entry for codes in tables 1 - 4 in order to avoid machine damage.

- 1. To add a code directly to the lower table, touch the **Chain-link** icon on the UI. Use the keypad to enter the complete 6-digit component control code, then touch the **Add** button.
- 2. Codes are activated by touching the entry in the lower table. Select the desired action from the popup table that occurs.

**NOTE:** If the component has a runtime restriction, the component is switched on for that period and automatically switched off.

3. Press the **Stop** or **Stop All** button, or double click the active component in the Active Stack box to end the test. The ID and Active Stack components are removed from the Active Stack box.

#### **Stacking Component Codes**

**NOTE:** Some components cannot be energized at the same time as another component. If you activate such a combination of components, the first component switched on will be automatically switched off. If the component cannot be automatically turned off, the following message appears:! **Cannot check the component. Stop another output component** 

- 1. To stack several codes, select the first code and press **Start**, then select the next code and press **Start**. Continue to enter up to eleven codes.
- 2. The state changes to Run; H or L as applicable.
- 3. Stop a highlighted component by pressing **Stop** or
- 4. To switch off all components, press Stop All.

| Chain-<br>Link | Component Name                     | Display | Operational Description                         |
|----------------|------------------------------------|---------|-------------------------------------------------|
| 001-201        | MCU FUSE FAIL#1                    | H/L     | H: FUSE blowout                                 |
| 001-202        | MCU FUSE FAIL#2                    | H/L     | H: FUSE blowout                                 |
| 001-203        | MCU FUSE FAIL#3                    | H/L     | H: FUSE blowout                                 |
| 001-204        | MDD FUSE FAIL#1                    | H/L     | H: FUSE blowout                                 |
| 001-205        | MDD FUSE FAIL#2                    | H/L     | H: FUSE blowout                                 |
| 001-206        | MDD FUSE FAIL#3                    | H/L     | H: FUSE blowout                                 |
| 001-207        | MDD FUSE FAIL#4                    | H/L     | H: FUSE blowout                                 |
| 001-208        | MDD FUSE FAIL#5                    | H/L     | H: FUSE blowout                                 |
| 001-209        | P401 CONNECT FAIL                  | H/L     | L: P401 poor contact                            |
| 001-210        | P406 CONNECT FAIL                  | H/L     | H: P406 poor contact                            |
| 001-211        | P410 CONNECT FAIL1                 | H/L     | H: P410 poor contact                            |
| 001-212        | P410 CONNECT FAIL2                 | H/L     | H: P410 poor contact                            |
| 001-213        | P411 CONNECT FAIL                  | H/L     | H: P411 poor contact                            |
| 001-300        | INTLK_1                            | H/L     | High with INTLK_1 open.                         |
| 001-301        | INTLK_2                            | H/L     | High with INTLK_2 open.                         |
| 001-302        | LH LOW I/L SW                      | H/L     | High with the SW open.                          |
| 001-304        | LH 3TM I/L SW                      | H/L     | High with the SW open.                          |
| 001-306        | INTLK_3                            | H/L     | High with INTLK_3 open.                         |
| 004-100        | Belt Home Sensor                   | H/L     | H: IBT is not at Home Position.                 |
|                |                                    |         | <b>NOTE:</b> IBT 5V ON requires operat-<br>ing. |
| 004-101        | Drum Motor YMC Fail Detec-<br>tion | H/L     | H: PR (Drum) Motor YMC Fail                     |
| 004-102        | Drum Motor K Fail Detection        | H/L     | H: PR (Drum) Motor K Fail                       |

### Table 1 IOT Input Codes

| ·              |                                               | · ·     |                                         |
|----------------|-----------------------------------------------|---------|-----------------------------------------|
| Chain-<br>Link | Component Name                                | Display | Operational Description                 |
| 004-200        | FUSER FAN FAIL                                | H/L     | H: FAN stops rotating.                  |
| 004-201        | BOTTOM FAN FAIL                               | H/L     | H: FAN stops rotating.                  |
| 004-202        | Dev FAN FAIL                                  | H/L     | H: FAN stops rotating.                  |
| 004-203        | LV FAN FAIL                                   | H/L     | H: FAN stops rotating.                  |
| 004-204        | REAR FAN FAIL                                 | H/L     | H: FAN stops rotating.                  |
| 005-102        | Document Sensor (Belt DADF/<br>CVT)           | H/L     | H: No paper on Document Sensor          |
| 005-110        | Regi Sensor (Belt DADF/CVT)                   | H/L     | L: Paper on Regi Sensor                 |
| 005-205        | CVT-DADF Feed Out Sensor                      | H/L     | H: Paper on Feed Out Sensor             |
| 005-206        | CVT-DADF Pre-Reg.Sensor                       | H/L     | H: Paper on Pre-Reg. Sensor             |
| 005-211        | CVT-DADF Inverter Sensor                      | H/L     | H: Paper on Inverter Sensor             |
| 005-212        | CVT-DADF Feeder Cover<br>Interlock Switch     | H/L     | H: Feeder Cover Open                    |
| 005-213        | CVT DADF Interlock Switch<br>(PF1&2&1.5&2.01) | H/L     | H: Platen Interlock Open                |
| 005-215        | CVT-DADF #1 Tray APS Sen-<br>sor              | H/L     | L: Light blocked by Actuator (PF2)      |
| 005-216        | CVT-DADF #2 Tray APS Sen-<br>sor              | H/L     | L: Light blocked by Actuator (PF2)      |
| 005-217        | CVT-DADF #3 Tray APS Sen-<br>sor              | H/L     | L: Light blocked by Actuator (PF2)      |
| 005-218        | CVT-DADF #1 APS Sensor                        | H/L     | L: No paper on APS No.1 Sensor<br>(PF2) |
| 005-219        | CVT-DADF #2 APS Sensor                        | H/L     | L: No paper on APS No.1 Sensor<br>(PF2) |
| 005-220        | CVT-DADF #3 APS Sensor                        | H/L     | L: No paper on APS No.1 Sensor<br>(PF2) |
| 005-221        | CVT-DADF Tray Size SNR<br>No.1                | H/L     | L: No paper on Tray Size SNR No. 1      |
| 005-222        | CVT-DADF Tray Size SNR<br>No.2                | H/L     | L: No paper on Tray Size SNR No. 2      |
| 005-224        | Scan Start                                    | Н       | Scan Signal ON                          |
| 005-225        | Nudger Position Sir                           | H/L     | H: Nudger Roll is at home position.     |
| 005-226        | #2Invert Sensor(PF1)<br>Stamp Set(PF2.01)     | H/L     | H: Paper on #2 Invert Sensor            |
| 005-227        | A3 Exist(PF2.01)                              | H/L     | L: A3 machine                           |
| 005-228        | APS Sensor Exist(PF2.01)                      | H/L     | L: APS Sensor exists.                   |
| 005-229        | FAN FAIL Check (PF2.01)                       | H/L     | L: when driving (in normal state)       |
| 005-233        | Cooling Fan Exist(PF2.01)                     | H/L     | L: FAN exists 24V                       |
| 006-160        | Polygon Motor Ready Signal                    | H/L     | L: Steady rotation of Polygon Motor     |
| 007-100        | #1Tray Size SW1                               | H/L     | ON: AN value                            |
| 007-101        | #1Tray Size SW2                               | H/L     | ON: AN value                            |

Initial Issue

Table 1 IOT Input Codes

| Chain-<br>Link | Component Name      | Display | Operational Description                                                                              |
|----------------|---------------------|---------|----------------------------------------------------------------------------------------------------|
| 007-102        | #1Tray Size SW3     | H/L     | ON: AN value                                                                                         |
| 007-103        | #1Tray Size SW4     | H/L     | ON: AN value                                                                                         |
| 007-104        | #2Tray Size SW1     | H/L     | ON: AN value                                                                                         |
| 007-105        | #2Tray Size SW2     | H/L     | ON: AN value                                                                                         |
| 007-106        | #2Tray Size SW3     | H/L     | ON: AN value                                                                                         |
| 007-107        | #2Tray Size SW4     | H/L     | ON: AN value                                                                                         |
| 007-108        | #3Tray Size SW1     | H/L     | ON: AN value                                                                                         |
| 007-109        | #3Tray Size SW2     | H/L     | ON: AN value                                                                                         |
| 007-110        | #3Tray Size SW3     | H/L     | ON: AN value                                                                                         |
| 007-111        | #3Tray Size SW4     | H/L     | ON: AN value                                                                                         |
| 007-112        | #4Tray Size SW1     | H/L     | ON: AN value                                                                                         |
| 007-113        | #4Tray Size SW2     | H/L     | ON: AN value                                                                                         |
| 007-114        | #4Tray Size SW3     | H/L     | ON: AN value                                                                                         |
| 007-115        | #4Tray Size SW4     | H/L     | ON: AN value                                                                                         |
| 007-116        | #1Level Sensor      | H/L     | H: Lift Up                                                                                           |
| 007-117        | #2Level Sensor      | H/L     | H: Lift Up                                                                                           |
| 007-118        | #3Level Sensor      | H/L     | H: Lift Up                                                                                           |
| 007-119        | #4Level Sensor      | H/L     | H: Lift Up                                                                                           |
| 007-120        | #1Nopaper Sensor    | H/L     | H: No paper                                                                                          |
| 007-121        | #2Nopaper Sensor    | H/L     | H: No paper                                                                                          |
| 007-122        | #3Nopaper Sensor    | H/L     | H: No paper                                                                                          |
| 007-123        | #4Nopaper Sensor    | H/L     | H: No paper                                                                                          |
| 007-125        | SMH No paper Sensor | H/L     | H: No paper                                                                                          |
| 007-128        | Face Up Tray Detect | H/L     | Low with Tray installed                                                                              |
| 008-100        | #1Feed Out Sensor   | H/L     | H: Paper exists.                                                                                     |
| 008-102        | #3Feed Out Sensor   | H/L     | H: Paper exists.                                                                                     |
| 008-103        | #4Feed Out Sensor   | H/L     | H: Paper exists.                                                                                     |
| 008-104        | Regi Sensor         | H/L     | H: No paper                                                                                          |
| 008-105        | Dup Wait Sensor     | H/L     | H: Paper exists.                                                                                     |
| 008-106        | T/A Sensor          | H/L     | H: Paper exists.                                                                                     |
| 008-107        | TTM Path Sensor1    | H/L     | H: Paper exists.                                                                                     |
| 008-108        | TTM Path Sensor2    | H/L     | H: Paper exists.                                                                                     |
| 008-109        | OHP Sensor#L        | H/L     | ON: Low                                                                                              |
| 008-110        | OHP Sensor#R        | H/L     | ON: Low                                                                                              |
| 008-300        | DUP Open Switch     | H/L     | ON: High                                                                                             |
| 009-101        | Toner_Y New         | H/L     | Y-toner CRU Contact open<br>(Y-toner CRU is installed or not<br>installed.)<br>ON: Low=new, High=old |

| Chain-  | Component Name             | Diamlay | Operational Description               |
|---------|----------------------------|---------|---------------------------------------|
| LINK    |                            | Display | Operational Description               |
| 009-102 | Toner_M New                | H/L     | M-toner CRU Contact open              |
|         |                            |         | installed )                           |
|         |                            |         | ON: Low=new, High=old                 |
| 009-103 | Toner_C New                | H/L     | C-toner CRU Contact open              |
|         | _                          |         | (C-toner CRU is installed or not      |
|         |                            |         | installed.)                           |
|         |                            |         | ON: Low=new, High=old                 |
| 009-104 | Toner_K New                | H/L     | K-toner CRU Contact open              |
|         |                            |         | (K-toner CRU is installed or not      |
|         |                            |         | ON: Low-new High-old                  |
| 009-150 | TNR FULL SNR               | H/L     | ON: High                              |
| 009-151 | #Y_CRU detect              | H/L     | H: CRU installed                      |
| 009-152 | #M_CRU detect              | H/L     | H: CRU installed                      |
| 009-153 | #C_CRU detect              | H/L     | H: CRU installed                      |
| 009-154 | #K_CRU detect              | H/L     | H: CRU installed                      |
| 009-200 | 2nd BTR Retract Sensor     | H/L     | L: Retracted                          |
| 009-201 | POB Sensor                 | H/L     | L: Paper exists.                      |
| 009-203 | 1st BTR Retract Sensor     | H/L     | L: Retracted                          |
| 010-101 | Fuser Exit                 | H/L     | H: Paper exists.                      |
| 010-104 | Fuser Motor (60.5mm Speed) | H/L     | Fuser Motor rotation operation. It    |
|         |                            |         | rotates at 60.5mm/s.                  |
|         |                            |         | [Ref Clk] 604.741Hz                   |
| 010-201 | Fuser Thermostat Status    | H/L     | Display of the current level of Ther- |
|         |                            |         | Hithermostat disconnected             |
|         |                            |         | L: Thermostat connected               |
| 010-202 | P/Roll Latch Sensor        | H/L     | Display of the current level of Latch |
|         |                            |         | Sensor                                |
|         |                            |         | H: P/Roll Latch ON position           |
|         |                            |         | L: P/Roll Latch OFF position          |
| 010-203 | Belt Speed Sensor          | 0/1     | Display of the level of Belt Speed    |
|         |                            |         | Sensor                                |
|         |                            |         | 0: Beit Speed Sensor Input exists.    |
|         |                            |         | exist.                                |
| 012-100 | IOT Regi Clutch            | H/L     | H: Clutch OFF                         |
| 012-101 | Compiler Tray Exit Sensor  | H/L     | H: Paper exists.                      |
| 012-102 | Compiler Paper Sensor      | H/L     | H: Paper exists.                      |
| 012-103 | H-Tra Ent. Sensor          | H/L     | H: Paper exists.                      |
| 012-104 | H-Tra Exit Sensor          | H/L     | H: Paper exists.                      |
| 012-200 | Stacker Paper Sensor       | H/L     | H: Paper exists.                      |
| Chain-<br>Link | Component Name                       | Display | Operational Description                                                      |
|----------------|--------------------------------------|---------|------------------------------------------------------------------------------|
| 012-201        | Stacker Height Sensor                | H/L     | H: Higher than the detection level                                           |
| 012-202        | Stacker Upper Limit Sensor           | H/L     | H: Upper Limit Position (The limit of the rise of Stacker Tray is detected.) |
| 012-204        | Stacker Stack A Sensor               | H/L     | H: Load on Stacker Tray is detected.                                         |
| 012-205        | Stacker Stack B Sensor               | H/L     | H: Load on Stacker Tray is detected.                                         |
| 012-207        | Staple Head Home Sensor              | H/L     | H: Staple Head at Home Position is detected.                                 |
| 012-208        | Low Staple Switch                    | H/L     | H: Low Staple (40 or less staples are left.)                                 |
| 012-209        | Staple Ready Sensor                  | H/L     | H: Staple at the head of Staple Head is detected.                            |
| 012-210        | Eject Clamp Home Sensor              | H/L     | H: Not at Home Position (Roller<br>DOWN)                                     |
| 012-215        | H-Tra IOT Full Paper Sensor          | H/L     | H: No paper                                                                  |
| 012-216        | Front Tamper Home Sensor             | H/L     | H: Home Position detected                                                    |
| 012-217        | Decurler Cam Position Sensor         | H/L     | H: Not at Home Position (Sensor receives light.)                             |
| 012-224        | Stapler Move Sensor                  | H/L     | H: Staple Unit Position detected                                             |
| 012-225        | Stapler Front Corner Sensor          | H/L     | H: Front Corner Position                                                     |
| 012-301        | Top Cover Interlock Switch           | H/L     | H: Open                                                                      |
| 012-305        | H-Tra Interlock Sensor               | H/L     | H: Open                                                                      |
| 013-112        | BOOKLET TRAY BELT SW                 | H/L     | Detection as to whether Booklet Tray<br>Belt Switch is pressed down          |
| 013-145        | (Fin-C)5 Bin Full Paper Sensor       | H/L     | Detection of MBX Bin 5 Full<br>H: Full<br>L: Not Full                        |
| 013-146        | (Fin-C)6 Bin Full Paper Sensor       | H/L     | Detection of MBX Bin 6 Full<br>H: Full<br>L: Not Full                        |
| 013-147        | (Fin-C)7 Bin Full Paper Sensor       | H/L     | Detection of MBX Bin 7 Full<br>H: Full<br>L: Not Full                        |
| 013-148        | (Fin-C)8 Bin Full Paper Sensor       | H/L     | Detection of MBX Bin 8 Full<br>H: Full<br>L: Not Full                        |
| 013-149        | (Fin-C)9 Bin Full Paper Sensor       | H/L     | Detection of MBX Bin 9 Full<br>H: Full<br>L: Not Full                        |
| 013-150        | (Fin-C)10 Bin Full Paper Sen-<br>sor | H/L     | Detection of MBX Bin 10 Full<br>H: Full<br>L: Not Full                       |

### Table 1 IOT Input Codes

| Chain-  |                             |         |                                     |  |  |
|---------|-----------------------------|---------|-------------------------------------|--|--|
| Link    | Component Name              | Display | Operational Description             |  |  |
| 013-151 | (Fin-C)MBX Vertical Sensor  | H/L     | MBX Vertical Sensor Detection as to |  |  |
|         |                             |         | whether paper exists                |  |  |
|         |                             |         | H: Paper exists.                    |  |  |
|         |                             |         | L: No paper                         |  |  |
| 013-153 | (Fin-C)MBX Front Cover Sen- | H/L     | Detection of MBX Front Cover OPEN   |  |  |
|         | sor                         |         | H: OPEN                             |  |  |
|         |                             |         | L: CLOSED                           |  |  |
| 014-100 | Xport Ent. SNR              | H/L     | H: Paper exists.                    |  |  |
|         |                             |         | L: No paper                         |  |  |
| 014-101 | Buffer Path SNR             | H/L     | H: Paper exists.                    |  |  |
|         |                             |         | L: No paper                         |  |  |
| 014-102 | Gate Snr                    | H/L     | H: No paper                         |  |  |
|         |                             |         | L: Paper exists.                    |  |  |
| 014-110 | Regi Clutch ON              | H/L     | H: Clutch OFF                       |  |  |
|         |                             |         | L: Clutch ON                        |  |  |
| 014-111 | IOT Exit SNR                | H/L     | H: Paper exists.                    |  |  |
|         |                             |         | L: No paper                         |  |  |
| 014-115 | Top Tray Exit SNR           | H/L     | H: Paper exists.                    |  |  |
|         |                             |         | L: No paper                         |  |  |
| 014-150 | Compile Exit SNR            | H/L     | H: Paper exists.                    |  |  |
|         |                             |         | L: No paper                         |  |  |
| 014-151 | Compile Tray No Paper SNR   | H/L     | H Paper exists.                     |  |  |
|         |                             |         | L: No paper                         |  |  |
| 014-190 | H-Xport Ent. SNR            | H/L     | H: Paper exists.                    |  |  |
|         |                             |         | L: No paper                         |  |  |
| 014-191 | H-Xport Exit SNR            | H/L     | H: Paper exists.                    |  |  |
|         |                             |         | L: No paper                         |  |  |
| 014-200 | Side Regi SNR 1             | H/L     | H: Paper exists.                    |  |  |
|         |                             |         | L: No paper                         |  |  |
| 014-201 | Side Regi SNR 2             | H/L     | H: Paper exists.                    |  |  |
|         |                             |         | L: No paper                         |  |  |
| 014-215 | Top Tray Full SNR           | H/L     | H: Full                             |  |  |
| 044.000 |                             |         |                                     |  |  |
| 014-220 | Front Tamper Home SNR       | H/L     | H: Home                             |  |  |
|         |                             |         |                                     |  |  |
| 014-221 | Rear Tamper Home SNR        | H/L     | H: Home                             |  |  |
|         |                             |         |                                     |  |  |
| 014-241 | Stapler Move Position SNR   | H/L     | H: SNR Position                     |  |  |
|         |                             |         | L: NOT SINK POSITION                |  |  |
| 014-242 | Low Staple SNR              | H/L     | H: No staple                        |  |  |
|         |                             |         | L: Staples available                |  |  |
| 014-243 | Self Priming SNR            | H/L     | H: Not Ready                        |  |  |
|         |                             | 1       | L: Ready                            |  |  |

| Chain-  | Component Name            | Dicplay                                | Operational Description                                          |  |  |  |
|---------|---------------------------|----------------------------------------|------------------------------------------------------------------|--|--|--|
|         |                           | Display                                |                                                                  |  |  |  |
| 014-244 | Staple Home SNR           | H/L                                    | H: Not Home<br>L: Home                                           |  |  |  |
| 014-250 | Eject Clamp Home SNR      | H/L                                    | H: Not Home<br>L: Home                                           |  |  |  |
| 014-251 | Set Clamp Home SNR        | H/L                                    | H: Not Home<br>L: Home                                           |  |  |  |
| 014-260 | Upper Limit SNR           | H/L                                    | H: Limit<br>L: Not Limit                                         |  |  |  |
| 014-262 | Stacker No Paper SNR      | H/L                                    | H: No paper<br>L: Paper exists.                                  |  |  |  |
| 014-263 | Stack Encoder SNR         | H/L                                    | H: Detected<br>L: Not detected                                   |  |  |  |
| 014-264 | Stack Hight SNR 1         | H/L                                    | H: Detected by SNR<br>L: Not detected by SNR                     |  |  |  |
| 014-265 | Stack Hight SNR 2         | H/L                                    | H: Detected by SNR<br>L: Not detected by SNR                     |  |  |  |
| 014-270 | Puncher Move Home SNR     | H/L                                    | H: Not Home<br>L: Home                                           |  |  |  |
| 014-271 | Puncher Home SNR          | H/L                                    | H: Home<br>L: Not Home                                           |  |  |  |
| 014-272 | Puncher Front SNR         | H/L                                    | H: Home<br>L: Not Home                                           |  |  |  |
| 014-273 | Punch Hole Select SNR     | H/L                                    | H: Home<br>L: Not Home                                           |  |  |  |
| 014-274 | Puncher Motor SNR         | H/L                                    | H: Light blocked<br>L: Light received                            |  |  |  |
| 014-275 | Punch Box Set SNR         | H/L                                    | H:Box Set<br>L:Box not set                                       |  |  |  |
| 014-281 | H-Xport Top Tray Exit SNR | H/L                                    | H: Paper<br>L: No paper                                          |  |  |  |
| 014-282 | Decurler Home SNR         | H/L                                    | H: Not Home<br>L: Home                                           |  |  |  |
| 014-300 | Eject Cover SW            | H/L                                    | H: OPEN<br>L: CLOSED                                             |  |  |  |
| 014-302 | Finisher Front Door SW    | H/L                                    | H: OPEN<br>L: CLOSED                                             |  |  |  |
| 014-303 | H-Xport Interlock SNR     | H/L                                    | H: OPEN<br>L: CLOSED                                             |  |  |  |
| 042-201 | IBT Belt Home Sensor      |                                        | Detects IBT Belt Home Sensor On/<br>Off.                         |  |  |  |
| 042-202 | Fuser Fan Fail            | H: Not<br>rotating<br>L: Rotat-<br>ing | Detects whether Fuser Fan is rotat-<br>ing.<br>1 = not rotating. |  |  |  |

| Chain-  |                       |                                        |                                                                       |  |
|---------|-----------------------|----------------------------------------|-----------------------------------------------------------------------|--|
| Link    | Component Name        | Display                                | Operational Description                                               |  |
| 042-203 | Drive Fan Fail        | H: Not<br>rotating<br>L: Rotat-<br>ing | Detects whether Drive Fan is rotating.<br>1 = not rotating.           |  |
| 042-204 | Rear Bottom Fan Fail  | H: Not<br>rotating<br>L: Rotat-<br>ing | Detects whether Rear Bottom Fan is<br>rotating.<br>1 = not rotating.  |  |
| 042-205 | IBT Fan Fail          | H: Not<br>rotating<br>L: Rotat-<br>ing | Detects whether IBT Fan is rotating.<br>1 = not rotating.             |  |
| 042-206 | MHVPS Fan Fail        | H: Not<br>rotating<br>L: Rotat-<br>ing | Detects whether MHVPS Fan is rotat-<br>ing.<br>1 = not rotating.      |  |
| 042-207 | Process2 Fan Fail     | H: Not<br>rotating<br>L: Rotat-<br>ing | Detects whether Process2 Fan is<br>rotating.<br>1 = not rotating.     |  |
| 042-208 | LVPS Exhaust Fan Fail | H: Not<br>rotating<br>L: Rotat-<br>ing | Detects whether LVPS Exhaust Fan is<br>rotating.<br>1 = not rotating. |  |
| 042-209 | Cartridge Fan Fail    | H: Not<br>rotating<br>L: Rotat-<br>ing | Detects whether Cartridge Fan is<br>rotating.<br>1 = not rotating.    |  |
| 042-210 | Process1 Fan Fail     | H: Not<br>rotating<br>L: Rotat-<br>ing | Detects whether Process1 Fan is<br>rotating.<br>1 = not rotating.     |  |
| 042-211 | Suction Fan Fail      | H: Not<br>rotating<br>L: Rotat-<br>ing | Detects whether Suction Fan is rotat-<br>ing.<br>1 = not rotating.    |  |
| 042-213 | C Exhaust Fan Fail    | H: Not<br>rotating<br>L: Rotat-<br>ing | Detects whether C Exhaust Fan is<br>rotating.<br>1 = not rotating.    |  |
| 042-214 | IH Intake Fan Fail    | H: Not<br>rotating<br>L: Rotat-<br>ing | Detects whether IH Intake Fan is<br>rotating.<br>1 = not rotating.    |  |

| Chain-  |                               |           |                                                  |  |  |
|---------|-------------------------------|-----------|--------------------------------------------------|--|--|
| Link    | Component Name                | Display   | Operational Description                          |  |  |
| 042-215 | IH Exhaust Fan Fail           | H: Not    | Detects whether IH Exhaust Fan is                |  |  |
|         |                               | rotating  | rotating.                                        |  |  |
|         |                               | L: Rotat- | 1 = not rotating.                                |  |  |
|         |                               | ing       |                                                  |  |  |
| 042-216 | LH Fan Fail                   | H: Not    | Detects whether LH Fan is rotating.              |  |  |
|         |                               | rotating  | 1 = not rotating.                                |  |  |
|         |                               | L: Rotat- |                                                  |  |  |
|         |                               | ing       |                                                  |  |  |
| 062-201 | Sheet Abort                   | H/L       | Document Regist<br>L: ON                         |  |  |
| 062-212 | IIT Regi Sensor               | H/L       | Regi Sensor de-actuated<br>L: ON                 |  |  |
| 062-240 | ADF Exist                     | H/L       | DADF not installed<br>H: ON                      |  |  |
| 062-251 | APS Sensor1                   | H/L       | Document exists.                                 |  |  |
|         |                               |           | L: APS SNR1                                      |  |  |
|         |                               |           | H: APS ON                                        |  |  |
| 062-253 | APS Sensor3                   | H/L       | Document exists.                                 |  |  |
|         |                               |           | L: APS SNR3                                      |  |  |
|         |                               |           | H: APS ON                                        |  |  |
| 062-272 | ScanStart                     | H/L       | L: Ready to scan                                 |  |  |
| 062-300 | Platen I/L Switch             | H/L       | Platen closed                                    |  |  |
|         |                               |           | L: ON                                            |  |  |
| 062-301 | Angle Sensor                  | H/L       | Platen closed<br>L: ON                           |  |  |
| 071-101 | #1 No Paper Sensor            | H/H       | Detects #1 No Paper Sensor On/Off.               |  |  |
| 071-102 | #1 Level Sensor               | H/H       | Detects #1 Level Sensor On/Off.                  |  |  |
| 071-104 | #1 TRAY Paper Size Switch     | -         | Detects #1 TRAY Paper Size Sensor<br>SW5 On/Off. |  |  |
| 071-105 | #1 Pre Feed Sensor            |           | Detects #1 Pre Feed Sensor On/Off.               |  |  |
| 072-101 | #2 No Paper Sensor            | H/H       | Detects #2 No Paper Sensor On/Off.               |  |  |
| 072-102 | #2 Level Sensor               | H/H       | Detects #2 Level Sensor On/Off.                  |  |  |
| 072-103 | #2 Feed Out Sensor            | -         | Detects #2 Feed Out Sensor On/Off.               |  |  |
| 072-104 | #2 TRAY Paper Size Switch     | -         | Detects #2 TRAY Paper Size Sensor<br>SW5 On/Off. |  |  |
| 073-101 | #3 No Paper Sensor            | H/H       | Detects #3 No Paper Sensor On/Off.               |  |  |
| 073-102 | #3 Level Sensor               | H/H       | Detects #3 Level Sensor On/Off.                  |  |  |
| 073-103 | #3 Feed Out Sensor            | -         | Detects #3 Feed Out Sensor On/Off.               |  |  |
| 073-104 | #3 TRAY Paper Size Switch     | -         | Detects #3 TRAY Paper Size Sensor<br>SW5 On/Off. |  |  |
| 073-105 | #3 Pre Feed Sensor (TTM only) |           | Detects #3 Pre Feed Sensor On/Off.               |  |  |
| 074-101 | #4 No Paper Sensor            | H/H       | Detects #4 No Paper Sensor On/Off.               |  |  |

| Chain-  |                               |         |                                                  |
|---------|-------------------------------|---------|--------------------------------------------------|
| Link    | Component Name                | Display | Operational Description                          |
| 074-102 | #4 Level Sensor               | H/H     | Detects #4 Level Sensor On/Off.                  |
| 074-103 | #4 Feed Out Sensor            | -       | Detects #4 Feed Out Sensor On/Off.               |
| 074-104 | #4 TRAY Paper Size Switch     | -       | Detects #4 TRAY Paper Size Sensor<br>SW5 On/Off. |
| 074-105 | #4 Pre Feed Sensor (TTM only) |         | Detects #4 Pre Feed Sensor On/Off.               |
| 075-101 | MSI No Paper Sensor           | -       | Detects MSI No Paper Sensor On/Off.              |
| 075-102 | MSI Nudger Position Sensor    | -       | Detects MSI Nudger Position Sensor<br>On/Off.    |
| 075-103 | MSI Feed Out Sensor           | -       | Detects MSI Feed Out Sensor On/Off.              |
| 077-100 | #2 Exit Sensor                | L       | Detects #2 Exit Sensor On/Off.                   |
| 077-101 | #1 Exit Sensor                | L       | Detects #1 Exit Sensor On/Off.                   |
| 077-102 | POB Sensor                    | L       | Detects POB Sensor On/Off.                       |
| 077-103 | Regi Sensor                   | L       | Detects Regi Sensor On/Off.                      |
| 077-104 | MSI Feed Out Sensor           | L       | Detects MSI Feed Out Sensor On/Off.              |
| 077-105 | #2 Feed Out Sensor            | L       | Detects #2 Feed Out Sensor On/Off.               |
| 077-106 | #3 Feed Out Sensor            | L       | Detects #3 Feed Out Sensor On/Off.               |
| 077-107 | #4 Feed Out Sensor            | L       | Detects #4 Feed Out Sensor On/Off.               |
| 077-108 | Dup Path Sensor               | L       | Detects Dup Path Sensor On/Off.                  |
| 077-109 | #1 OCT Home Position Sensor   | L       | Detects #1 OCT Home Position Sen-<br>sor On/Off. |
| 077-110 | #2 OCT Home Position Sensor   | L       | Detects #2 OCT Home Position Sen-<br>sor On/Off. |
| 077-120 | IOT Feed Ready Signal Input   | -       | Detects Feed Ready Signal OFF/ON.                |
| 077-121 | TM Regi Stop Signal Input     | -       | Detects Regi Stop Signal OFF/ON.                 |
| 077-123 | TM Feed ON Signal Input       | -       | Detects Feed ON Signal OFF/ON.                   |
| 077-124 | Full Stack Sensor 1           |         | Detects Full Stack Sensor 1 ON/OFF.              |
| 077-125 | Full Stack Sensor 2           |         | Detects Full Stack Sensor 2 ON/OFF.              |
| 077-201 | Face Up Tray Detect Switch    | -       | Detects Face Up Tray Detect Switch<br>On/Off.    |
| 077-300 | Left Hand Interlock Switch    | -       | Detects Left Hand Interlock Switch<br>On/Off.    |
| 077-301 | Left Hand Low Cover Switch    | -       | Detects Left Hand Low Cover Switch<br>On/Off.    |
| 077-302 | Left Hand High Cover Switch   | -       | Detects Left Hand High Cover Switch<br>On/Off.   |
| 077-303 | Front Interlock Switch        | -       | Detects Front Interlock Switch On/Off.           |
| 077-305 | Dup Cover Switch              | -       | Detects Dup Cover Switch On/Off.                 |
| 077-306 | TM Left Hand Interlock Switch | -       | Detects TM Left Hand Interlock<br>Switch On/Off. |
| 077-307 | IBT Cover Switch              | -       | Detects IBT Cover Switch On/Off.                 |

Table 1 IOT Input Codes

| Chain-<br>Link | Component Name         | Display | Operational Description                                                                 |
|----------------|------------------------|---------|-----------------------------------------------------------------------------------------|
| 091-200        | Bottle Position SNR    | H/L     | Displays the state (High/Low) of<br>Waste Toner Bottle Existence Detec-<br>tion Sensor. |
| 091-201        | Bottle Full SNR        | H/L     | Displays the state (High/Low) of<br>Waste Toner Bottle Full Detection<br>Sensor.        |
| 091-202        | SNR Photo              | H/L     | Displays a High/Low output from Rotation Detection Sensor.                              |
| 094-200        | 1st BTR Retract Sensor | -       | 1st BTR Retract Sensor Reading<br>Displays the current level (H or L) at<br>"On".       |
| 094-201        | 2nd BTR Retract Sensor | -       | 2nd BTR Retract Sensor Reading<br>Displays the current level (H or L) at<br>"On".       |
| 094-202        | POB Jam Sensor         | -       | Detects the active level of POB Jam Sensor.                                             |

| Chain-<br>Link | Component Name                               | Operational Description                                                                                                    | Time<br>Out | Cyclic<br>? | Conflicts                                                                                                   |
|----------------|----------------------------------------------|----------------------------------------------------------------------------------------------------|-------------|-------------|----------------------------------------------------------------------------------------------------|
| 005-001        | CVT Feed Motor<br>(Mid,Low):CW<br>41.3mm/sec | Current Value<br>PF2.01(Mid)<br>Start->50ms:1.0A<br>50ms->50s:1.0A<br>50s->50ms:0.8A<br>Frequency<br>PF2.01(Mid)<br>574.465Hz  |             |             | 005-002-005-<br>010, 005-<br>013-005-022,<br>005-046-005-<br>051, 005-090,<br>005-093                       |
| 005-002        | CVT Feed Motor<br>(Mid,Low):CW<br>55.0mm/sec | Current Value<br>PF2.01(Mid)<br>Start->50ms:1.2A<br>50ms->50s:1.0A<br>50s->50ms:0.8A<br>Frequency<br>PF2.01(Mid)<br>765.990Hz  |             |             | 005-001, 005-<br>003~005-010,<br>005-013~005-<br>022, 005-<br>046~005-051,<br>005-090, 005-<br>093          |
| 005-003        | CVT Feed Motor<br>(Mid):CW 73.3mm/<br>sec    | Current Value<br>PF2.01(Mid)<br>Start->50ms:1.2A<br>50ms->50s:1.0A<br>50s->50ms:0.8A<br>Frequency<br>PF2.01(Mid)<br>1021.320Hz |             |             | 005-001~005-<br>002,005-<br>004~005-010,<br>005-013~005-<br>022,005-<br>046~005-051,<br>005-090,005-<br>093 |

| Chain-<br>Link | Component Name                                     | Operational Description                                                                                                    | Time<br>Out | Cyclic<br>? | Conflicts                                                                                                    |
|----------------|----------------------------------------------------|----------------------------------------------------------------------------------------------------|-------------|-------------|----------------------------------------------------------------------------------------------------|
| 005-004        | CVT Feed Motor<br>(Mid,Low):CW<br>82.5mm/sec       | Current Value<br>PF2.01(Mid)<br>Start->50ms:1.2A<br>50ms->50s:1.0A<br>50s->50ms:0.8A<br>Frequency<br>PF2.01(Mid)<br>1148.930Hz |             |             | 005-001~005-<br>003, 005-<br>005~005-010,<br>005-013~005-<br>022, 005-<br>046~005-051,<br>005-090, 005-<br>093 |
| 005-005        | CVT Feed Motor<br>(High,Mid,Low):CW<br>110.0mm/sec | Current Value<br>PF2.01(Mid)<br>Start->50ms:1.2A<br>50ms->50s:1.0A<br>50s->50ms:0.8A<br>Frequency<br>PF2.01(Mid)<br>1531.980Hz |             |             | 005-001~005-<br>004,005-<br>006~005-010,<br>005-013~005-<br>022,005-<br>046~005-051,<br>005-090,005-<br>093    |
| 005-006        | CVT Feed Motor<br>1(High):CW<br>137.5mm/sec        |                                                                                                    |             |             | 005-001~005-<br>005,005-<br>007~005-022,<br>005-013~005-<br>010,005-<br>046~005-051,<br>005-090,005-<br>093    |
| 005-007        | CVT Feed Motor<br>(High,Mid):CW<br>146.7mm/sec     | Current Value<br>PF2.01(Mid)<br>Start->50ms:1.2A<br>50ms->50s:1.0A<br>50s->50ms:0.8A<br>Frequency<br>PF2.01(Mid)<br>2042.901Hz |             |             | 005-001~005-<br>006, 005-<br>008~005-010,<br>005-013~005-<br>022, 005-<br>046~005-051,<br>005-090, 005-<br>093 |
| 005-008        | CVT Feed Motor<br>(High,Mid,Low):CW<br>165.0mm/sec | Current Value<br>PF2.01(Mid)<br>Start->50ms:1.2A<br>50ms->50s:1.0A<br>50s->50ms:0.8A<br>Frequency<br>PF2.01(Mid)<br>2298.190Hz |             |             | 005-001~005-<br>007, 005-<br>009~005-010,<br>005-013~005-<br>022, 005-<br>046~005-051,<br>005-090, 005-<br>093 |
| 005-009        | CVT Feed Motor<br>(High):CW<br>183.3mm/sec         |                                                                                                    |             |             | 005-001~005-<br>008, 005-010,<br>005-013~005-<br>022, 005-<br>046~005-051,<br>005-090, 005-<br>093             |

| Chain-  |                                                    |                                                                                                    | Time | Cyclic |                                                                                                    |
|---------|----------------------------------------------------|----------------------------------------------------------------------------------------------------|------|--------|----------------------------------------------------------------------------------------------------|
| Link    | Component Name                                     | Operational Description                                                                                                    | Out  | ?      | Conflicts                                                                                                    |
| 005-010 | CVT Feed Motor<br>(High,Mid,Low):CW<br>220.0mm/sec | Current Value<br>PF2.01(Mid)<br>Start->50ms:1.4A<br>50ms->50s:1.0A<br>50s->50ms:0.8A<br>Frequency<br>PF2.01(Mid)<br>3063.960Hz |      |        | 005-001~005-<br>009, 005-<br>013~005-022,<br>005-046~005-<br>051, 005-090,<br>005-093                          |
| 005-014 | CVT Feed Motor<br>(High,Mid):CW<br>293.3mm/sec     | Current Value<br>PF2.01(Mid)<br>Start->50ms:1.4A<br>50ms->50s:1.2A<br>50s->50ms:0.8A<br>Frequency<br>PF2.01(Mid)<br>4085.802Hz |      |        | 005-001~005-<br>010, 005-013,<br>005-015~005-<br>022, 005-<br>046~005-051,<br>005-090, 005-<br>093             |
| 005-015 | Feed Motor<br>CW(330.0mm/<br>s)(High,Mid,Low)      | Current Value<br>PF2.01(Mid)<br>Start->50ms:1.4A<br>50ms->50s:1.4A<br>50s->50ms:0.8A<br>Frequency<br>PF2.01(Mid)<br>4597.701Hz |      |        | 005-001~005-<br>010, 005-<br>013~005-014,<br>005-016~005-<br>022, 005-<br>046~005-051,<br>005-090, 005-<br>093 |
| 005-017 | Feed Motor<br>CW(440.0mm/<br>s)(High,Mid)          | Current Value<br>PF2.01(Mid)<br>Start->50ms:1.4A<br>50ms->50s:1.4A<br>50s->50ms:0.8A<br>Frequency<br>PF2.01(Mid)<br>6130.268Hz |      |        | 005-001~005-<br>010, 005-<br>013~005-016,<br>005-018~005-<br>022, 005-<br>046~005-051,<br>005-090, 005-<br>093 |
| 005-019 | Feed Motor<br>CCW(400.0mm/<br>s)(High,Mid)         | Current Value<br>PF2.01(Mid)<br>Start->50s:1.9A<br>50s->50ms:0.8A<br>Frequency<br>PF2.01(Mid)<br>3714.02Hz                     |      |        | 005-001~005-<br>010, 005-<br>013~005-018,<br>005-020~005-<br>022, 005-<br>046~005-051,<br>005-090, 005-<br>093 |

| <u>.</u> |                  | •                       |      | <b>a</b> |               |
|----------|------------------|-------------------------|------|----------|---------------|
| Chain-   |                  |                         | Time | Cyclic   |               |
| Link     | Component Name   | Operational Description | Out  | ?        | Conflicts     |
| 005-020  | Feed Motor       | Current Value           |      |          | 005-001~005-  |
|          | CW(300.0mm/      | PF2.01(Mid)             |      |          | 010, 005-     |
|          | s)(High,Mid,Low) | Start->50ms:1.4A        |      |          | 013~005-019,  |
|          |                  | 50ms->50s:1.4A          |      |          | 005-021~005-  |
|          |                  | 50s->50ms:0.8A          |      |          | 022, 005-     |
|          |                  | Frequency               |      |          | 046~005-051,  |
|          |                  | PF2.01(Mid)             |      |          | 005-090, 005- |
|          |                  | 2785.515Hz              |      |          | 093           |
| 005-021  | Feed Motor       | Current Value           |      |          | 005-001~005-  |
|          | CW(240.0mm/      | PF2.01(Mid)             |      |          | 010, 005-     |
|          | s)(High,Mid,Low) | Start->50ms:1.4A        |      |          | 013~005-020,  |
|          |                  | 50ms->50s:1.0A          |      |          | 005-022, 005- |
|          |                  | 50s->50ms:0.8A          |      |          | 046~005-051,  |
|          |                  | Frequency               |      |          | 005-090, 005- |
|          |                  | PF2.01(Mid)             |      |          | 093           |
|          |                  | 2228.412Hz              |      |          |               |
| 005-022  | Feed Motor       | Current Value           |      |          | 005-001~005-  |
|          | CW(150.0mm/      | PF2.01(Mid)             |      |          | 010, 005-     |
|          | s)(High,Mid,Low) | Start->50ms:1.4A        |      |          | 013~005-021,  |
|          |                  | 50ms->50s:1.0A          |      |          | 005-046~005-  |
|          |                  | 50s->50ms:0.8A          |      |          | 051, 005-090, |
|          |                  | Frequency               |      |          | 005-093       |
|          |                  | PF2.01(Mid)             |      |          |               |
|          |                  | 1392.7577Hz             |      |          |               |
| 005-026  | CVT Reg.Motor    | Current Value           |      |          | 005-027~005-  |
|          | (Mid,Low):CCW    | PF2.01(Mid)             |      |          | 039, 005-     |
|          | 41.3mm/sec       | Start->50ms:1.0A        |      |          | 041~005-042   |
|          |                  | 50ms->50s:0.7A          |      |          |               |
|          |                  | 50s->50ms:0.7A          |      |          |               |
|          |                  | Frequency               |      |          |               |
|          |                  | PF2.01(Mid)             |      |          |               |
|          |                  | 574.465Hz               |      |          |               |
| 005-027  | CVT Reg.Motor    | Current Value           |      |          | 005-026, 005- |
|          | (Mid,Low):CCW    | PF2.01(Mid)             |      |          | 028~005-039,  |
|          | 55.0mm/sec       | Start->50ms:1.0A        |      |          | 005-041~005-  |
|          |                  | 50ms->50s:0.7A          |      |          | 042           |
|          |                  | 50s->50ms:0.7A          |      |          |               |
|          |                  | Frequency               |      |          |               |
|          |                  | PF2.01(Mid)             |      |          |               |
|          |                  | 765.990Hz               |      |          |               |

| Chain-<br>Link | Component Name                                      | Operational Description                                                                                                    | Time<br>Out | Cyclic<br>? | Conflicts                                                        |
|----------------|-----------------------------------------------------|----------------------------------------------------------------------------------------------------|-------------|-------------|------------------------------------------------------------------|
| 005-028        | CVT Reg.Motor<br>(Mid):CCW<br>73.3mm/sec            | Current Value<br>PF2.01(Mid)<br>Start->50ms:1.0A<br>50ms->50s:0.7A<br>50s->50ms:0.7A<br>Frequency<br>PF2.01(Mid)<br>1021.320Hz |             |             | 005-026~005-<br>028, 005-<br>029~005-039,<br>005-041~005-<br>042 |
| 005-029        | CVT Reg.Motor<br>(Mid,Low):CCW<br>82.5mm/sec        | Current Value<br>PF2.01(Mid)<br>Start->50ms:1.1A<br>50ms->50s:0.8A<br>50s->50ms:0.7A<br>Frequency<br>PF2.01(Mid)<br>1148.930Hz |             |             | 005-026~005-<br>028, 005-<br>030~005-039,<br>005-041~005-<br>042 |
| 005-030        | CVT Reg.Motor<br>(High,Mid,Low):CC<br>W 110.0mm/sec | Current Value<br>PF2.01(Mid)<br>Start->50ms:1.1A<br>50ms->50s:0.8A<br>50s->50ms:0.7A<br>Frequency<br>PF2.01(Mid)<br>1531.980Hz |             |             | 005-026~005-<br>029, 005-<br>031~005-039,<br>005-041~005-<br>042 |
| 005-032        | CVT Reg.Motor<br>(High,Mid):CCW<br>146.7mm/sec      | Current Value<br>PF2.01(Mid)<br>Start->50ms:1.1A<br>50ms->50s:0.8A<br>50s->50ms:0.7A<br>Frequency<br>PF2.01(Mid)<br>2042.901Hz |             |             | 005-026~005-<br>031, 005-<br>033~005-039,<br>005-041~005-<br>042 |
| 005-033        | CVT Reg.Motor<br>(High,Mid,Low):CC<br>W 165.0mm/sec | Current Value<br>PF2.01(Mid)<br>Start->50ms:1.1A<br>50ms->50s:0.8A<br>50s->50ms:0.7A<br>Frequency<br>PF2.01(Mid)<br>2298.190Hz |             |             | 005-026~005-<br>032, 005-<br>034~005-039,<br>005-041~005-<br>042 |

| Chain-<br>Link | Component Name                                 | Operational Description                                                                                                    | Time<br>Out | Cyclic<br>? | Conflicts                                                                                          |
|----------------|------------------------------------------------|----------------------------------------------------------------------------------------------------|-------------|-------------|----------------------------------------------------------------------------------------------------|
| 005-038        | Regi Motor<br>CCW(330.0mm/<br>s)(High,Mid,Low) | Current Value<br>PF2.01(Mid)<br>Start->50ms:1.3A<br>50ms->50s:1.1A<br>50s->50ms:0.7A<br>Frequency<br>PF2.01(Mid)<br>4597.701Hz  |             |             | 005-026~005-<br>037, 005-039,<br>005-041~005-<br>042                                               |
| 005-041        | Regi Motor<br>CCW(440.0mm/<br>s)(High,Mid)     | Current Value<br>PF2.01(Mid)<br>Start->50ms:1.3A<br>50ms->50s:1.1A<br>50s->50ms:0.7A<br>Frequency<br>PF2.01(Mid)<br>6130.268Hz  |             |             | 005-026~005-<br>039, 005-042                                                                       |
| 005-050        | Feed Motor<br>CW(100.0mm/s<br>TA)(Mid)         | Current Value<br>PF2.01(Mid)<br>Start->50ms:1.2A<br>50ms->50s:1.0A<br>50s->50ms:0.8A<br>Frequency<br>PF2.01(Mid)<br>1392.7577Hz |             |             | 005-001~005-<br>010, 005-<br>013~005-022,<br>005-046~005-<br>049, 005-051,<br>005-090, 005-<br>093 |
| 005-063        | Cooling Fan Opera-<br>tion                     |                                                                                                    |             |             |                                                                                                    |
| 005-072        | CVT Nip Release<br>Sol                         |                                                                                                    |             |             | -                                                                                                  |
| 005-073        | CVT Stamp Sol                                  |                                                                                                    |             |             | -                                                                                                  |
| 005-083        | Doc Ready                                      |                                                                                                    |             |             | -                                                                                                  |
| 005-084        | Doc Set LED                                    |                                                                                                    |             |             | -                                                                                                  |
| 005-088        | Image Area ON                                  |                                                                                                    |             |             | -                                                                                                  |
| 005-090        | Set Gate Sol.                                  |                                                                                                    |             |             | 005-001~005-<br>010, 005-<br>013~005-022,<br>005-046~005-<br>051, 005-093                          |
| 005-093        | Nudger Initialize<br>RCP Operation<br>(PF2.01) |                                                                                                    |             |             | 005-001~005-<br>010, 005-<br>013~005-022,<br>005-046~005-<br>051, 005-009                          |

| Chain-<br>Link | Component Name                      | Operational Description                                                                       | Time<br>Out | Cyclic<br>? | Conflicts                                                                                         |
|----------------|-------------------------------------|-----------------------------------------------------------------------------------------------|-------------|-------------|---------------------------------------------------------------------------------------------------|
| 010-001        | Fuser<br>Motor(255mm<br>Speed)      | Fuser Motor rotation<br>operation. It rotates at<br>255mm/s (+0.8%).<br>[Ref Clk]1497.7235Hz  | -           | x           | 010-002, 010-<br>003, 010-004,<br>010-005, 010-<br>006, 010-007,<br>010-008, 094-<br>012, 094-013 |
| 010-002        | Fuser<br>Motor(225mm<br>Speed)      | Fuser Motor rotation<br>operation. It rotates at<br>225mm/s (+0.8%).<br>[Ref Clk] 1320.5155Hz | -           | X           | 010-001, 010-<br>003, 010-004,<br>010-005, 010-<br>006, 010-007,<br>010-008, 094-<br>012, 094-013 |
| 010-003        | Fuser<br>Motor(200mm<br>Speed)      | Fuser Motor rotation<br>operation. It rotates at<br>200mm/s (+0.8%).<br>[Ref Clk] 1173.7089Hz | -           | X           | 010-001, 010-<br>002, 010-004,<br>010-005, 010-<br>006, 010-007,<br>010-008, 094-<br>012, 094-013 |
| 010-004        | Fuser<br>Motor(175mm High<br>Speed) | Fuser Motor rotation<br>operation. It rotates at<br>175mm/s (+1.2%).<br>[Ref Clk] 1031.0129Hz | -           | x           | 010-001, 010-<br>002, 010-003,<br>010-005, 010-<br>006, 010-007,<br>010-008, 094-<br>012, 094-013 |
| 010-005        | Fuser<br>Motor(121mm High<br>Speed) | Fuser Motor rotation<br>operation. It rotates at<br>121mm/s (+1.2%).<br>[Ref Clk] 712.9007Hz  | -           | X           | 010-001, 010-<br>002, 010-003,<br>010-004, 010-<br>006, 010-007,<br>010-008, 094-<br>012, 094-013 |
| 010-006        | Fuser<br>Motor(175mm Low<br>Speed)  | Fuser Motor rotation<br>operation. It rotates at<br>175mm/s (+1.3%).<br>[Ref Clk] 1474.404Hz  | -           | x           | 010-001, 010-<br>002, 010-003,<br>010-004, 010-<br>005, 010-007,<br>010-008, 094-<br>012, 094-013 |
| 010-007        | Fuser<br>Motor(121mm Low<br>Speed)  | Fuser Motor rotation<br>operation. It rotates at<br>121mm/s (+1.3%).<br>[Ref Clk] 1019.410Hz  | -           | X           | 010-001, 010-<br>002, 010-003,<br>010-004, 010-<br>005, 010-006,<br>010-008, 094-<br>012, 094-013 |

| Chain-<br>Link | Component Name             | Operational Description                                                                                                    | Time<br>Out | Cyclic<br>? | Conflicts                                                                                         |
|----------------|----------------------------|----------------------------------------------------------------------------------------------------|-------------|-------------|---------------------------------------------------------------------------------------------------|
| 010-008        | Fuser Motor(79mm<br>Speed) | Fuser Motor rotation<br>operation. It rotates at<br>79mm/s (+1.7%).<br>[Ref Clk] 668.163Hz                                                      | -           | х           | 010-001, 010-<br>002, 010-003,<br>010-004, 010-<br>005, 010-006,<br>010-007, 094-<br>012, 094-013 |
| 010-009        | P/Roll Latch ON            | P/Roll Latch ON opera-<br>tion<br>At the P/Roll Latch ON<br>position, Latch Motor<br>automatically stops.                                       | -           | x           | 010-010, 010-<br>011                                                                              |
| 010-010        | P/Roll Latch OFF           | P/Roll Latch OFF opera-<br>tion<br>At the P/Roll Latch OFF<br>position, Latch Motor<br>automatically stops.                                     | -           | x           | 010-009, 010-<br>011                                                                              |
| 010-011        | P/Roll Half Latch          | P/Roll Half Latch opera-<br>tion<br>At the P/Roll Half Latch<br>operation, Latch Motor<br>automatically stops.                                  | -           | x           | 010-009, 010-<br>010                                                                              |
| 042-001        | MainMotor(79mm/<br>s)      | Main Motor rotary drive<br>operation: A start instruc-<br>tion triggers a rotary drive<br>operation (79mm/s). A<br>stop instruction stops it.   | -           | x           | 042-002, 042-<br>003, 042-004,<br>042-005, 042-<br>006                                            |
| 042-002        | MainMotor(121mm/<br>s)     | Main Motor rotary drive<br>operation: A start instruc-<br>tion triggers a rotary drive<br>operation (121mm/s). A<br>stop instruction stops it.  | -           | Х           | 042-001, 042-<br>003, 042-004,<br>042-005, 042-<br>006                                            |
| 042-003        | MainMotor(175mm/<br>s)     | Main Motor rotary drive<br>operation: A start instruc-<br>tion triggers a rotary drive<br>operation (175mm/s). A<br>stop instruction stops it.  | -           | X           | 042-001, 042-<br>002, 042-004,<br>042-005, 042-<br>006                                            |
| 042-004        | Main<br>Motor(200mm/s)     | Main Motor solo rotation<br>operation: A start instruc-<br>tion triggers a rotary drive<br>operation (200mm/s). A<br>stop instruction stops it. | -           | X           | 042-001, 042-<br>002, 042-003,<br>042-005, 042-<br>006                                            |
| 042-005        | Main<br>Motor(228mm/s)     | Main Motor solo rotation<br>operation: A start instruc-<br>tion triggers a rotary drive<br>operation (228mm/s). A<br>stop instruction stops it. | -           | X           | 042-001, 042-<br>002, 042-003,<br>042-004, 042-<br>006                                            |

Table 2 IOT Output Codes

| Chain-<br>Link | Component Name         | Operational Description                                                                                                    | Time<br>Out | Cyclic<br>? | Conflicts                                                                                                    |
|----------------|------------------------|----------------------------------------------------------------------------------------------------|-------------|-------------|----------------------------------------------------------------------------------------------------|
| 042-006        | Main<br>Motor(255mm/s) | Main Motor solo rotation<br>operation: A start instruc-<br>tion triggers a rotary drive<br>operation (255mm/s). A<br>stop instruction stops it.                                                                                                    | -           | x           | 042-001, 042-<br>002, 042-003,<br>042-004, 042-<br>005                                                                                                    |
| 042-007        | IBT Fan                | IBT Fan rotation opera-<br>tion: A start instruction<br>triggers its rotation. A<br>stop instruction stops it.                                                                                                    | -           | X           | -                                                                                                    |
| 042-008        | HV Fan                 | HV Fan rotation opera-<br>tion: A start instruction<br>triggers its high-speed<br>rotation. A stop instruc-<br>tion changes it to low-<br>speed rotation.                                                                                                    | -           | x           | -                                                                                                    |
| 042-009        | Process2 Fan           | Process2 Fan rotation<br>operation: A start instruc-<br>tion triggers its rotation. A<br>stop operation stops it.                                                                                                    | -           | X           | -                                                                                                    |
| 042-010        | LVPS Fan               | LVPS Fan rotation opera-<br>tion: A start instruction<br>triggers its rotation. A<br>stop instruction stops it.<br>*However, triggered by a<br>start instruction the FAN<br>rotates at high speed and<br>triggered by a stop one it<br>rotates at low speed.          | -           | X           | -                                                                                                    |
| 042-011        | Fuser Fan              | Fuser Fan rotation speed<br>changing operation: A<br>start instruction triggers it<br>to rotate at PWM 90%.<br>After 2 sec it begins to<br>rotate at duty xx%.<br>xx% represents max PS<br>NVM value for a product.<br>A stop instruction stops<br>the FAN operation. | -           | X           | 042-012, 042-<br>013, 042-014,<br>042-015, 042-<br>016, 042-017,<br>042-018, 042-<br>019, 042-020,<br>042-021, 042-<br>022, 042-023,<br>042-024, 042-<br>025, 042-026 |

| Chain-<br>Link | Component Name   | Operational Description                                                                                                    | Time<br>Out | Cyclic<br>? | Conflicts                                                                                                    |
|----------------|------------------|----------------------------------------------------------------------------------------------------|-------------|-------------|----------------------------------------------------------------------------------------------------|
| 042-012        | MHVPS Fan        | MHVPS Fan rotation<br>speed changing opera-<br>tion: A start instruction<br>triggers it to rotate at<br>PWM 90%. After 2 sec it<br>begins to rotate at duty<br>xx%.<br>xx% represents max PS<br>NVM value for a product.<br>A stop instruction stops<br>the FAN operation. | -           | x           | 042-011, 042-<br>013, 042-014,<br>042-015, 042-<br>016, 042-017,<br>042-018, 042-<br>019, 042-020,<br>042-021, 042-<br>022, 042-023,<br>042-024, 042-<br>025, 042-026 |
| 042-013        | Process2 Fan     | Process2 Fan rotation<br>operation: A start instruc-<br>tion triggers its high-<br>speed rotation. After 2<br>sec it switches to low-<br>speed rotation. A stop<br>instruction stops it.                                                                                   | -           | x           | 042-011, 042-<br>012, 042-014,<br>042-015, 042-<br>016, 042-017,<br>042-018, 042-<br>019, 042-020,<br>042-021, 042-<br>022, 042-023,<br>042-024, 042-<br>025, 042-026 |
| 042-014        | LVPS Exhaust Fan | LVPS Exhaust Fan rota-<br>tion operation: A start<br>instruction triggers its<br>rotation. A stop instruc-<br>tion stops it.                                                                                                    | -           | x           | 042-011, 042-<br>012, 042-013,<br>042-015, 042-<br>016, 042-017,<br>042-018, 042-<br>019, 042-020,<br>042-021, 042-<br>022, 042-023,<br>042-024, 042-<br>025, 042-026 |
| 042-015        | Rear Bottom Fan  | Rear Bottom Fan rotation<br>operation: A start instruc-<br>tion triggers its rotation. A<br>stop instruction stops it.                                                                                                    | -           | x           | 042-011, 042-<br>012, 042-013,<br>042-014, 042-<br>016, 042-017,<br>042-018, 042-<br>019, 042-020,<br>042-021, 042-<br>022, 042-023,<br>042-024, 042-<br>025, 042-026 |

Table 2 IOT Output Codes

| Chain-  | Common out Name |                                                                                                    | Time | Cyclic | Conflicto                                                                                                    |
|---------|-----------------|----------------------------------------------------------------------------------------------------|------|--------|----------------------------------------------------------------------------------------------------|
| LINK    | Component Name  | Operational Description                                                                                                    | Out  | 1      | Conflicts                                                                                                    |
| 042-016 | IH Intake Fan   | IH Intake Fan rotation<br>speed changing opera-<br>tion: A start instruction<br>triggers it to rotate at<br>PWM 90%. After 2 sec it<br>begins to rotate at duty<br>xx%.<br>xx% represents max PS<br>NVM value for a product.<br>A stop instruction stops                                              | -    | x      | 042-011, 042-<br>012, 042-013,<br>042-014, 042-<br>015, 042-017,<br>042-018, 042-<br>019, 042-020,<br>042-021, 042-<br>022, 042-023,<br>042-024, 042-<br>025, 042-026 |
| 042-017 | IH Exhaust Fan  | the FAN operation.<br>IH Exhaust Fan rotation<br>speed changing opera-<br>tion: A start instruction<br>triggers it to rotate at<br>PWM 90%. After 2 sec it<br>begins to rotate at duty<br>xx%.<br>xx% represents max PS<br>NVM value for a product.<br>A stop instruction stops<br>the FAN operation. | -    | X      | 042-011, 042-<br>012, 042-013,<br>042-014, 042-<br>015, 042-016,<br>042-018, 042-<br>019, 042-020,<br>042-021, 042-<br>022, 042-023,<br>042-024, 042-<br>025, 042-026 |
| 042-018 | LVPS Fan        | LVPS Fan rotation opera-<br>tion: A start instruction<br>triggers its rotation. A<br>stop one stops it.<br>*However, triggered by a<br>start instruction the FAN<br>rotates at high speed and<br>triggered by a stop one it<br>rotates at low speed.                                                  | -    | x      | 042-011, 042-<br>012, 042-013,<br>042-014, 042-<br>015, 042-016,<br>042-017, 042-<br>019, 042-020,<br>042-021, 042-<br>022, 042-023,<br>042-024, 042-<br>025, 042-026 |
| 042-019 | IBT Fan         | IBT Fan rotation opera-<br>tion: A start instruction<br>triggers its rotation. A<br>stop one stops it                                                                                                    | -    | X      | 042-011, 042-<br>012, 042-013,<br>042-014, 042-<br>015, 042-016,<br>042-017, 042-<br>018, 042-020,<br>042-021, 042-<br>022, 042-023,<br>042-024, 042-<br>025, 042-026 |

| Chain-<br>Link | Component Name       | Operational Description                                                                                                    | Time<br>Out | Cyclic<br>? | Conflicts                                                                                                    |
|----------------|----------------------|----------------------------------------------------------------------------------------------------|-------------|-------------|----------------------------------------------------------------------------------------------------|
| 042-020        | SUCTION_Drive<br>Fan | Suction or Drive Fan rota-<br>tion operation: A start<br>instruction triggers a rota-<br>tion operation. A stop one<br>stops it.                                                                                                    | -           | x           | 042-011, 042-<br>012, 042-013,<br>042-014, 042-<br>015, 042-016,<br>042-017, 042-<br>018, 042-019,<br>042-021, 042-<br>022, 042-023,<br>042-024, 042-<br>025, 042-026 |
| 042-021        | Cartridge Fan        | Cartridge Fan rotation<br>speed changing opera-<br>tion: A start instruction<br>triggers it to rotate at<br>PWM 90%. After 2 sec it<br>begins to rotate at duty<br>xx%.<br>xx% represents max PS<br>NVM value for a product.<br>A stop instruction stops<br>the FAN operation. | -           | x           | 042-011, 042-<br>012, 042-013,<br>042-014, 042-<br>015, 042-016,<br>042-017, 042-<br>018, 042-019,<br>042-020, 042-<br>022, 042-023,<br>042-024, 042-<br>025, 042-026 |
| 042-022        | Process1 Fan         | Process1 Fan rotation<br>speed changing opera-<br>tion: A start instruction<br>triggers it to rotate at<br>PWM 90%. After 2 sec it<br>begins to rotate at duty<br>xx%.<br>xx% represents max PS<br>NVM value for a product.<br>A stop instruction stops<br>the FAN operation.  | -           | x           | 042-011, 042-<br>012, 042-013,<br>042-014, 042-<br>015, 042-016,<br>042-017, 042-<br>018, 042-019,<br>042-020, 042-<br>021, 042-023,<br>042-024, 042-<br>025, 042-026 |
| 042-024        | C Exhaust Fan        | C Exhaust Fan rotation<br>operation: A start instruc-<br>tion triggers its rotation. A<br>stop one stops it.                                                                                                    | -           | x           | 042-011, 042-<br>012, 042-013,<br>042-014, 042-<br>015, 042-016,<br>042-017, 042-<br>018, 042-019,<br>042-020, 042-<br>021, 042-022,<br>042-023, 042-<br>025, 042-026 |

Table 2 IOT Output Codes

| Chain-  |                             |                                                                                                    | Time | Cyclic |                                                                                                    |
|---------|-----------------------------|----------------------------------------------------------------------------------------------------|------|--------|----------------------------------------------------------------------------------------------------|
| Link    | Component Name              | <b>Operational Description</b>                                                                                                    | Out  | ?      | Conflicts                                                                                                    |
| 042-025 | NOHAD FAN Fail<br>Detection | Rotates all Fans together<br>and performs Failure<br>Detection.<br>A start instruction trig-<br>gers the FANs to rotate.<br>After 5 sec of operation,<br>performs Fail Detection.<br>After doing the detection<br>process, stops the rotat-<br>ing FANs.<br>Informs the Controller of<br>Fault Code (Chain/Link<br>No) associated with failed<br>FAN.<br>*For Fault Codes<br>reported, see DC125.<br>FANs to be checked for a<br>failure:<br>Fuser Fan<br>Drive(Suction) Fan<br>Rear Bottom Fan<br>MHVPS Fan<br>IBT Fan<br>Process2 Fan<br>LVPS Exhaust Fan<br>Cartridge Fan<br>Process1 Fan<br>C-EXHAUST Fan<br>IH Intake Fan<br>IH Exhaust Fan<br>LH Fan |      | X      | 042-011, 042-<br>012, 042-013,<br>042-014, 042-<br>015, 042-016,<br>042-017, 042-<br>018, 042-019,<br>042-020, 042-<br>021, 042-022,<br>042-023, 042-<br>024, 042-026 |
| 042-026 | LH Fan                      | LH Fan rotation opera-<br>tion: A start instruction<br>triggers its rotation at<br>Duty 90%. A stop instruc-<br>tion stops it.                                                                                                    | -    | X      | 042-011, 042-<br>012, 042-013,<br>042-014, 042-<br>015, 042-016,<br>042-017, 042-<br>018, 042-019,<br>042-020, 042-<br>021, 042-022,<br>042-023, 042-<br>024, 042-025 |
| 061-001 | LPH Forced ON<br>(Cin100%)  | Forces LPH to turn ON.<br>(an entirely solid pattern)                                                                                                    |      | Х      | 061-002, 061-<br>003, 061-004                                                                                                    |
| 061-002 | LPH Forced ON<br>(Cin50%)   | Forces LPH to turn ON.<br>(Cin50%)                                                                                                    |      | Х      | 061-001, 061-<br>003, 061-004                                                                                                    |

| Chain-<br>Link | Component Name                                       | Operational Description                                                                                                    | Time<br>Out | Cyclic<br>? | Conflicts                                             |
|----------------|------------------------------------------------------|----------------------------------------------------------------------------------------------------|-------------|-------------|-------------------------------------------------------|
| 061-003        | LPH Forced ON<br>(streak grading pat-<br>tern)       | Forces LPH to turn ON.<br>(a streak grading pattern)                                                                                                    |             | Х           | 061-001, 061-<br>002, 061-004                         |
| 061-004        | LPH Forced ON<br>(thyristor transfer)                | Performs only thyristor transfer.                                                                                                    |             | Х           | 061-001, 061-<br>002, 061-003                         |
| 062-002        | IIT Exposure Lamp                                    | Lamp ON 180 sec -><br>Auto OFF                                                                                                    | 0           | Х           | -                                                     |
| 062-005        | IIT Scan Motor (in scan direction)                   | Move 50mm in scan<br>direction from current<br>position -> Auto OFF                                                                                                    | 0           | Х           | 062-006                                               |
| 062-006        | IIT Scan Motor (in<br>return direction)              | Move 50mm in return<br>direction from current<br>position -> Auto OFF                                                                                                    | 0           | X           | 062-005                                               |
| 062-015        | Lamp Cooling Fan                                     | Lamp cooling fan rotates<br>at high speed                                                                                                    |             |             |                                                       |
| 062-017        | CCD Cooling Fan                                      | CCD cooling fan rotates<br>at high speed.                                                                                                    |             |             |                                                       |
| 062-086        | IIT Image Area                                       | IMG-AREA signal output                                                                                                    | Х           | Х           | -                                                     |
| 062-091        | Exchange To ADF                                      | Turns ON the signal that<br>instructs on relocating<br>documents to DADF.                                                                                                    | Х           | Х           | -                                                     |
| 071-001        | #1 Feed Motor 2-<br>phase (CW2) in<br>Feed direction | Drives the Motor in 2-<br>phase excitation, in Feed<br>direction, at feed speed.<br>However, if speed is<br>specified in NVM, the<br>motor is driven at speed<br>of target frequency speci-<br>fied there. | -           | X           | 071-002, 071-<br>003, 071-004,<br>075-001~075-<br>004 |

Table 2 IOT Output Codes

| Chain-  |                                                             | Operational Description                                                                                                    | Time | Cyclic | Conflicts                                             |
|---------|-------------------------------------------------------------|----------------------------------------------------------------------------------------------------|------|--------|-------------------------------------------------------|
| 071-002 | #1 Feed Motor 2-                                            | Drives the Motor in 2-                                                                                                    | -    | :<br>X | 071-001 071-                                          |
| 011-002 | phase (CCW2) in<br>Lift Up direction                        | <ul> <li>phase excitation, in Lift</li> <li>phase excitation, at Lift Up</li> <li>speed.</li> <li>However, if speed is</li> <li>specified in NVM, the</li> <li>motor is driven at speed</li> <li>of target frequency specified there.</li> <li><constraints></constraints></li> <li>If Level Sensor is On</li> <li>when the Motor tries</li> <li>to start driving, it</li> <li>does not operate.</li> <li>If Level Sensor On is</li> <li>detected, the Motor</li> <li>steps down to 0 pps</li> <li>and finishes operating.</li> </ul> |      | × ×    | 003, 071-004,<br>075-001~075-<br>004                  |
| 071-003 | #1 Feed Motor 1-2<br>phase (CW1-2) in<br>Feed direction     | Drives the Motor in 1-2<br>phase excitation, in Feed<br>direction, at feed speed.<br>However, if speed is<br>specified in NVM, the<br>motor is driven at speed<br>of target frequency speci-<br>fied there.                                                                                                    | -    | X      | 071-001, 071-<br>002, 071-004,<br>075-001~075-<br>004 |
| 071-004 | #1 Feed Motor 1-2<br>phase (CCW1-2) in<br>Lift Up direction | <ul> <li>Drives the Motor in 1-2<br/>phase excitation, in Lift<br/>Up direction, at Lift Up<br/>speed.</li> <li>However, if speed is<br/>specified in NVM, the<br/>motor is driven at speed<br/>of target frequency speci-<br/>fied there.</li> <li>Constraints&gt;</li> <li>If Level Sensor is On<br/>when the Motor tries<br/>to start driving, it<br/>does not operate.</li> <li>If Level Sensor On is<br/>detected, the Motor<br/>steps down to 0 pps<br/>and finishes operat-<br/>ing.</li> </ul>                                | -    | X      | 071-001, 071-<br>002, 071-003,<br>075-001~075-<br>004 |

| Chain-<br>Link | Component Name                                           | Operational Description                                                                                                    | Time<br>Out | Cyclic<br>? | Conflicts                     |
|----------------|----------------------------------------------------------|----------------------------------------------------------------------------------------------------|-------------|-------------|-------------------------------|
| 072-001        | #2 Feed Motor 2-<br>phase (CW2) in<br>Feed direction     | Drives the Motor in 2-<br>phase excitation, in Feed<br>direction, at feed speed.<br>However, if speed is<br>specified in NVM, the<br>motor is driven at speed<br>of target frequency speci-<br>fied there.                                                                                                    | -           | x           | 072-002, 072-<br>003, 072-004 |
| 072-002        | #2 Feed Motor 2-<br>phase (CCW2) in<br>Lift Up direction | <ul> <li>Drives the Motor in 2-phase excitation, in Lift Up direction, at Lift Up speed.</li> <li>However, if speed is specified in NVM, the motor is driven at speed of target frequency specified there.</li> <li><constraints></constraints></li> <li>If Level Sensor is On when the Motor tries to start driving, it does not operate.</li> <li>If Level Sensor On is detected, the Motor steps down to 0 pps and finishes operating.</li> </ul> | -           | X           | 072-001, 072-<br>003, 072-004 |
| 072-003        | #2 Feed Motor 1-2<br>phase (CW1-2) in<br>Feed direction  | Drives the Motor in 1-2<br>phase excitation, in Feed<br>direction, at feed speed.<br>However, if speed is<br>specified in NVM, the<br>motor is driven at speed<br>of target frequency speci-<br>fied there.                                                                                                    | -           | x           | 072-001, 072-<br>002, 072-004 |

Table 2 IOT Output Codes

| Chain-  | •                                                           |                                                                                                    | Time | Cyclic | •                                      |
|---------|-------------------------------------------------------------|----------------------------------------------------------------------------------------------------|------|--------|----------------------------------------|
| Link    | Component Name                                              | Operational Description                                                                                                    | Out  | ?      | Conflicts                              |
| 072-004 | #2 Feed Motor 1-2<br>phase (CCW1-2) in<br>Lift Up direction | <ul> <li>Drives the Motor in 1-2<br/>phase excitation, in Lift<br/>Up direction, at Lift Up<br/>speed.</li> <li>However, if speed is<br/>specified in NVM, the<br/>motor is driven at speed<br/>of target frequency speci-<br/>fied there.</li> <li><constraints></constraints></li> <li>If Level Sensor is On<br/>when the Motor tries<br/>to start driving, it<br/>does not operate.</li> <li>If Level Sensor On is<br/>detected, the Motor<br/>steps down to 0 pps<br/>and finishes operat-<br/>ing.</li> </ul> |      | X      | 072-001, 072-<br>002, 072-003          |
| 073-001 | #3 Feed Motor 2-<br>phase (CW2) in<br>Feed direction        | Drives the Motor in 2-<br>phase excitation, in Feed<br>direction, at feed speed.<br>However, if speed is<br>specified in NVM, the<br>motor is driven at speed<br>of target frequency speci-<br>fied there.                                                                                                    | -    | X      | 072-002, 072-<br>003, 072-004          |
| 073-002 | #3 Feed Motor 2-<br>phase (CCW2) in<br>Lift Up direction    | <ul> <li>Drives the Motor in 2-phase excitation, in Lift Up direction, at Lift Up speed.</li> <li>However, if speed is specified in NVM, the motor is driven at speed of target frequency specified there.</li> <li><constraints></constraints></li> <li>If Level Sensor is On when the Motor tries to start driving, it does not operate.</li> <li>If Level Sensor On is detected, the Motor steps down to 0 pps and finishes operating.</li> </ul>                                                               |      | X      | 07 <u>2</u> -001, 072-<br>003, 072-004 |

| Chain-<br>Link | Component Name                                              | Operational Description                                                                                                    | Time<br>Out | Cyclic<br>? | Conflicts                     |
|----------------|-------------------------------------------------------------|----------------------------------------------------------------------------------------------------|-------------|-------------|-------------------------------|
| 073-003        | #3 Feed Motor 1-2<br>phase (CW1-2) in<br>Feed direction     | Drives the Motor in 1-2<br>phase excitation, in Feed<br>direction, at feed speed.<br>However, if speed is<br>specified in NVM, the<br>motor is driven at speed<br>of target frequency speci-<br>fied there.                                                                                                    | -           | X           | 072-001, 072-<br>002, 072-004 |
| 073-004        | #3 Feed Motor 1-2<br>phase (CCW1-2) in<br>Lift Up direction | <ul> <li>Drives the Motor in 1-2<br/>phase excitation, in Lift<br/>Up direction, at Lift Up<br/>speed.</li> <li>However, if speed is<br/>specified in NVM, the<br/>motor is driven at speed<br/>of target frequency speci-<br/>fied there.</li> <li>Constraints&gt;</li> <li>If Level Sensor is On<br/>when the Motor tries<br/>to start driving, it<br/>does not operate.</li> <li>If Level Sensor On is<br/>detected, the Motor<br/>steps down to 0 pps<br/>and finishes operat-<br/>ing.</li> </ul> | -           | X           | 072-001, 072-<br>002, 072-003 |
| 074-001        | #4 Feed Motor 2-<br>phase (CW2) in<br>Feed direction        | Drives the Motor in 2-<br>phase excitation, in Feed<br>direction, at feed speed.<br>However, if speed is<br>specified in NVM, the<br>motor is driven at speed<br>of target frequency speci-<br>fied there.                                                                                                    | -           | x           | 072-002, 072-<br>003, 072-004 |

Table 2 IOT Output Codes

| Chain-  |                                                          |                                                                                                    | Time | Cyclic |                                                       |
|---------|----------------------------------------------------------|----------------------------------------------------------------------------------------------------|------|--------|-------------------------------------------------------|
| Link    | Component Name                                           | <b>Operational Description</b>                                                                                                    | Out  | ?      | Conflicts                                             |
| 074-002 | #4 Feed Motor 2-<br>phase (CCW2) in<br>Lift Up direction | <ul> <li>Drives the Motor in 2-phase excitation, in Lift Up direction, at Lift Up speed.</li> <li>However, if speed is specified in NVM, the motor is driven at speed of target frequency specified there.</li> <li><constraints></constraints></li> <li>If Level Sensor is On when the Motor tries to start driving, it does not operate.</li> <li>If Level Sensor On is detected, the Motor steps down to 0 pps and finishes operating.</li> </ul>                                                               | -    | X      | 072-001, 072-<br>003, 072-004                         |
| 074-003 | #4 Feed Motor 1-2<br>phase (CW1-2)<br>Feed direction     | Drives the Motor in 1-2<br>phase excitation, in Feed<br>direction, at feed speed.<br>However, if speed is<br>specified in NVM, the<br>motor is driven at speed<br>of target frequency speci-<br>fied there.                                                                                                    | -    | x      | 072-001, 072-<br>002, 072-004                         |
| 074-004 | #4 Feed Motor 1-2<br>phase (CCW1-2)<br>Lift Up direction | <ul> <li>Drives the Motor in 1-2<br/>phase excitation, in Lift<br/>Up direction, at Lift Up<br/>speed.</li> <li>However, if speed is<br/>specified in NVM, the<br/>motor is driven at speed<br/>of target frequency speci-<br/>fied there.</li> <li><constraints></constraints></li> <li>If Level Sensor is On<br/>when the Motor tries<br/>to start driving, it<br/>does not operate.</li> <li>If Level Sensor On is<br/>detected, the Motor<br/>steps down to 0 pps<br/>and finishes operat-<br/>ing.</li> </ul> | -    | X      | 072-001, 072-<br>002, 072-003,<br>071-001~071-<br>004 |

| Chain-  |                                                                      |                                                                                                    | Time | Cyclic | Conflicto                                                                   |
|---------|----------------------------------------------------------------------|----------------------------------------------------------------------------------------------------|------|--------|-----------------------------------------------------------------------------|
| LINK    | Component Name                                                       | Operational Description                                                                                                    | Out  | 7      | Conflicts                                                                   |
| 075-001 | MSI Feed Motor 2-<br>phase (CW2) Feed<br>direction                   | Drives the Motor in 2-<br>phase excitation, in Feed<br>direction, at feed speed.<br>However, if speed is<br>specified in NVM, the<br>motor is driven at speed<br>of target frequency speci-<br>fied there.                              |      | x      | 075-002, 075-<br>003, 075-004,<br>071-001, 071-<br>002, 071-003,<br>071-004 |
| 075-002 | MSI Feed Motor 2-<br>phase (CCW2)<br>Nudger Up/Down<br>direction     | Drives the Motor in 2-<br>phase excitation, in<br>Nudger Up/Down direc-<br>tion, at Nudger Up/Down<br>speed.<br>However, if speed is<br>specified in NVM, the<br>motor is driven at speed<br>of target frequency speci-<br>fied there.  |      | x      | 075-001, 075-<br>003, 075-004,<br>071-001, 071-<br>002, 071-003,<br>071-004 |
| 075-003 | MSI Feed Motor 1-<br>2 phase (CW1-2)<br>Feed direction               | Drives the Motor in 1-2<br>phase excitation, in Feed<br>direction, at feed speed.<br>However, if speed is<br>specified in NVM, the<br>motor is driven at speed<br>of target frequency speci-<br>fied there.                             | -    | x      | 075-001, 075-<br>002, 075-004,<br>071-001~071-<br>004                       |
| 075-004 | MSI Feed Motor 1-<br>2 phase (CCW1-2)<br>Nudger Up/Down<br>direction | Drives the Motor in 1-2<br>phase excitation, in<br>Nudger Up/Down direc-<br>tion, at Nudger Up/Down<br>speed.<br>However, if speed is<br>specified in NVM, the<br>motor is driven at speed<br>of target frequency speci-<br>fied there. | -    | x      | 075-001, 075-<br>002, 075-003,<br>071-001~071-<br>004                       |
| 077-001 | Take Away Clutch                                                     | Turns ON Take Away<br>Clutch.<br>Combining this with<br>[Component] Main Drive<br>Motor[042-XXX] enables<br>#1Take Away Roll and<br>MSI Take Away Roll to<br>drive.                                                                     | -    | x      | -                                                                           |

| Chain-  |                                         |                                                                                                    | Time | Cyclic |           |
|---------|-----------------------------------------|----------------------------------------------------------------------------------------------------|------|--------|-----------|
| Link    | Component Name                          | <b>Operational Description</b>                                                                                                    | Out  | ?      | Conflicts |
| 077-002 | Regi Clutch                             | Turns ON Regi Clutch.<br>Combining this with<br>[Component] Main Drive<br>Motor[042-XXX] enables<br>Regi Roll to drive.                                                                                                    | -    | X      | -         |
| 077-003 | Exit Gate Solenoid                      | Switches Exit Gate.<br>(Strong Current Value<br>(based on NVM set value<br>(Duty)) is used for<br>110msec from the start of<br>pulling in the solenoid.<br>After that it switches to<br>Weak Current Value<br>(based on NVM set value<br>(Duty) (The actual opera-<br>tion is as specified.))<br>Off: to #1Exit Output. On:<br>to #2Exit Unit. |      | X      |           |
| 077-004 | Face Up Gate Sole-<br>noid              | Switches Face Up Gate.<br>(Strong Current Value<br>(based on NVM set value<br>(Duty)) is used for<br>110msec from the start of<br>pulling in the solenoid.<br>After that it switches to<br>Weak Current Value<br>(based on NVM set value<br>(Duty) (The actual opera-<br>tion is as specified.))<br>Off: to #2Exit. On: to<br>Face UP Output.  | -    | X      |           |
| 077-030 | TM T/A CL                               | Turns ON TM T/A Clutch.                                                                                                    | -    | Х      |           |
| 077-031 | TM T/A Motor(Low only)                  | Drives TM T/A Motor.                                                                                                    | -    | Х      |           |
| 077-032 | TM Feed Ready signal output             | Turns ON the Feed<br>Ready signal.                                                                                                    | -    | Х      |           |
| 077-033 | IOT Regi Stop sig-<br>nal output        | Turns ON the Regi Stop signal.                                                                                                    | -    | Х      |           |
| 077-034 | IOT Feed ON sig-<br>nal output          | Turns ON the Feed ON signal.                                                                                                    | -    | Х      |           |
| 077-035 | TM T/A Motor1 full<br>speed (High only) | Drives TM T/A Motor1 at full speed (2-phase excitation).                                                                                                    |      | x      |           |
| 077-036 | TM T/A Motor1 half<br>speed (High only) | Drives TM T/A Motor1 at<br>half speed (1-2 phase<br>excitation).                                                                                                    |      | Х      |           |

|                |                                                    | -                                                                                                    |             |             |                               |
|----------------|----------------------------------------------------|----------------------------------------------------------------------------------------------------|-------------|-------------|-------------------------------|
| Chain-<br>Link | Component Name                                     | Operational Description                                                                                                    | Time<br>Out | Cyclic<br>? | Conflicts                     |
| 077-037        | TM T/A Motor2 full<br>speed (High TTM<br>only)     | Drives TM T/A Motor2 at full speed (2-phase excitation).                                                                                                    |             | Х           |                               |
| 077-038        | TM T/A Motor2 half<br>speed (High TTM<br>only)     | Drives TM T/A Motor2 at<br>half speed (1-2 phase<br>excitation).                                                                                                    |             | Х           |                               |
| 077-040        | #1 OCT Motor<br>(CW 1-2 phase<br>excitation mode)  | Moves #1 Exit Roll in the<br>axial direction. (On for<br>1000msec and timeout.)<br>CW: Moves Exit Roll to<br>the O/B side of M/C.<br>Performs in 1-2 phase<br>excitation mode.<br>*If speed is specified in<br>NVM, the motor is driven<br>at speed of target fre-<br>quency specified there.<br>*Specify drive profile in<br>NVM.   | 1000m<br>s  | x           | 077-041, 077-<br>042, 077-043 |
| 077-041        | #1 OCT Motor<br>(CCW 1-2 phase<br>excitation mode) | Moves #1 Exit Roll in the<br>axial direction. (On for<br>1000msec and timeout.)<br>CCW: Moves Exit Roll to<br>the I/B side of M/C.<br>Performs in 1-2 phase<br>excitation mode.<br>*If speed is specified in<br>NVM, the motor is driven<br>at speed of target fre-<br>quency specified there.<br>*Specify drive profile in<br>NVM.  | 1000m<br>s  | X           | 077-040, 077-<br>042, 077-043 |
| 077-042        | #1 OCT Motor<br>(CW 2-phase exci-<br>tation mode)  | Moves #1 Exit Roll in the<br>axial direction. (On for<br>1000msec then time-out.)<br>CW: Moves Exit Roll to<br>the O/B side of M/C.<br>Performs in 2-phase exci-<br>tation mode.<br>*If speed is specified in<br>NVM, the motor is driven<br>at speed of target fre-<br>quency specified there.<br>*Specify drive profile in<br>NVM. | 1000m<br>s  | X           | 077-040, 077-<br>041, 077-043 |

Table 2 IOT Output Codes

| Chain-<br>Link | Component Name                                     | Operational Description                                                                                                    | Time<br>Out | Cyclic<br>? | Conflicts                     |
|----------------|----------------------------------------------------|----------------------------------------------------------------------------------------------------|-------------|-------------|-------------------------------|
| 077-043        | #1 OCT Motor<br>(CCW 2-phase<br>excitation mode)   | Moves #1 Exit Roll in the<br>axial direction. (On for<br>1000msec then time-out.)<br>CCW: Moves Exit Roll to<br>the I/B side of M/C.<br>Performs in 2-phase exci-<br>tation mode.<br>*If speed is specified in<br>NVM, the motor is driven<br>at speed of target fre-<br>quency specified there.<br>*Specify drive profile in<br>NVM. | 1000m<br>s  | X           | 077-040, 077-<br>041, 077-042 |
| 077-045        | #2 OCT Motor<br>(CW 1-2 phase<br>excitation mode)  | Moves #2 Exit Roll in the<br>axial direction. (On for<br>1000msec then time-out.)<br>CW: Moves Exit Roll to<br>the O/B side of M/C.<br>Performs in 1-2 phase<br>excitation mode.<br>*If speed is specified in<br>NVM, the motor is driven<br>at speed of target fre-<br>quency specified there.<br>*Specify drive profile in<br>NVM.  | 1000m<br>s  | X           | 077-046, 077-<br>047, 077-048 |
| 077-046        | #2 OCT Motor<br>(CCW 1-2 phase<br>excitation mode) | Moves #2 Exit Roll in the<br>axial direction. (On for<br>1000msec then time-out.)<br>CCW: Moves Exit Roll to<br>the I/B side of M/C.<br>Performs in 1-2 phase<br>excitation mode.<br>*If speed is specified in<br>NVM, the motor is driven<br>at speed of target fre-<br>quency specified there.<br>*Specify drive profile in<br>NVM. | 1000m<br>s  | X           | 077-045, 077-<br>047, 077-048 |

| <b>.</b>       |                                                    | •                                                                                                    | <b>_</b> .  | • ··        |                               |
|----------------|----------------------------------------------------|----------------------------------------------------------------------------------------------------|-------------|-------------|-------------------------------|
| Chain-<br>Link | Component Name                                     | Operational Description                                                                                                    | Time<br>Out | Cyclic<br>? | Conflicts                     |
| 077-047        | #2 OCT Motor<br>(CW 2-phase exci-<br>tation mode)  | Moves #2 Exit Roll in the<br>axial direction. (On for<br>1000msec then time-out.)<br>CW: Moves Exit Roll to<br>the O/B side of M/C.<br>Performs in 2-phase exci-<br>tation mode.<br>*If speed is specified in<br>NVM, the motor is driven<br>at speed of target fre-<br>quency specified there.<br>*Specify drive profile in<br>NVM.  | 1000m<br>s  | X           | 077-045, 077-<br>046, 077-048 |
| 077-048        | #2 OCT Motor<br>(CCW 2-phase<br>excitation mode)   | Moves #2 Exit Roll in the<br>axial direction. (On for<br>1000msec then time-out.)<br>CCW: Moves Exit Roll to<br>the I/B side of M/C.<br>Performs in 2-phase exci-<br>tation mode.<br>*If speed is specified in<br>NVM, the motor is driven<br>at speed of target fre-<br>quency specified there.<br>*Specify drive profile in<br>NVM. | 1000m<br>s  | X           | 077-045, 077-<br>046, 077-047 |
| 077-050        | Take Away Motor 1-<br>2 phase (CW2/For-<br>ward)   | Drives Take Away Motor<br>in 1-2 phase excitation,<br>forward at max speed. (in<br>output direction)<br>However, if speed is<br>specified in NVM, the<br>motor is driven at speed<br>of target frequency speci-<br>fied there.                                                                                                    |             | x           | 077-051, 077-<br>052, 077-053 |
| 077-060        | Exit2 Drive Motor 1-<br>2 phase (CW2/For-<br>ward) | Drives Exit2 Drive Motor<br>in 1-2 phase excitation,<br>forward at max speed. (in<br>output direction)<br>However, if speed is<br>specified in NVM, the<br>motor is driven at speed<br>of target frequency speci-<br>fied there.                                                                                                    |             | x           | 077-061, 077-<br>062, 077-063 |

Table 2 IOT Output Codes

| Chain-  |                                                    |                                                                                                    | Time | Cyclic | Conflicto                     |
|---------|----------------------------------------------------|----------------------------------------------------------------------------------------------------|------|--------|-------------------------------|
| LINK    | Component Name                                     | Operational Description                                                                                                    | Out  | 7      | Conflicts                     |
| 077-061 | Exit2 Drive Motor 1-<br>2 phase (CCW2/<br>Reverse) | Drives Exit2 Drive Motor<br>in 1-2 phase excitation,<br>reverse at max speed. (in<br>pull-in direction)<br>However, if speed is<br>specified in NVM, the<br>motor is driven at speed<br>of target frequency speci-<br>fied there.         |      | ×      | 077-060, 077-<br>062, 077-063 |
| 077-062 | Exit2 Drive Motor 2-<br>phase (CW2/For-<br>ward)   | Drives Exit2 Drive Motor<br>in 2-phase excitation, for-<br>ward at max speed. (in<br>output direction)<br>However, if speed is<br>specified in NVM, the<br>motor is driven at speed<br>of target frequency speci-<br>fied there.          |      | ×      | 077-060, 077-<br>061, 077-063 |
| 077-063 | Exit2 Drive Motor 2-<br>phase (CCW2/<br>Reverse)   | Drives Exit2 Drive Motor<br>in 2-phase excitation,<br>reverse at max speed. (in<br>pull-in direction)<br>However, if speed is<br>specified in NVM, the<br>motor is driven at speed<br>of target frequency speci-<br>fied there.           |      | x      | 077-060, 077-<br>061, 077-062 |
| 077-071 | Duplex Drive Motor<br>1-2 phase (CCW2/<br>Reverse) | Drives Duplex Drive<br>Motor in 1-2 phase excita-<br>tion, reverse at max<br>speed. (in pull-in direc-<br>tion)<br>However, if speed is<br>specified in NVM, the<br>motor is driven at speed<br>of target frequency speci-<br>fied there. |      | x      | 077-070, 077-<br>072, 077-073 |
| 077-073 | Duplex Drive Motor<br>2 phase (CCW2/<br>Reverse)   | Drives Duplex Drive<br>Motor in 2-phase excita-<br>tion, reverse at max<br>speed. (in pull-in direc-<br>tion)<br>However, if speed is<br>specified in NVM, the<br>motor is driven at speed<br>of target frequency speci-<br>fied there.   |      | x      | 077-070, 077-<br>071, 077-072 |

|                             |                                                                                                    | Time                                                                                                    | Cyclic                                                                                                    |                                                                                                    |
|-----------------------------|----------------------------------------------------------------------------------------------------|----------------------------------------------------------------------------------------------------|----------------------------------------------------------------------------------------------------|----------------------------------------------------------------------------------------------------|
| Component Name              | Operational Description                                                                                                    | Out                                                                                                    | ?                                                                                                    | Conflicts                                                                                                    |
| HCF1 Feed Motor:<br>Feed    | Drives the Motor at fre-<br>quency of 2320PPS<br>(307.5mm/s) in Feed<br>direction.                                                                                                    | -                                                                                                    | х                                                                                                    | 078-002                                                                                                    |
| HCF1 Feed Motor:<br>Lift Up | Drives the Motor at fre-<br>quency of 3395PPS<br>(450mm/s) in Lift Up<br>direction.<br>Drives the Motor only<br>when HCF1 Tray Level<br>Sensor is Off, not when<br>the sensor is On. Stops<br>driving it if the sensor<br>turns On when it is driv-<br>ing.<br>Does not drive it when<br>HCF1 Tray In Sensor is<br>Off. | -                                                                                                    | X                                                                                                    | 078-001                                                                                                    |
| HCF1 T/A Motor<br>(400mm/s) | Drives HCF1 T/A Roll at 400mm/s.                                                                                                    | -                                                                                                    | Х                                                                                                    |                                                                                                    |
| MOB On/Off(Low-<br>Power)   | Controls a set of MOB IN/<br>OUT LEDs for diffused<br>light.                                                                                                    | -                                                                                                    | Х                                                                                                    | 089-002                                                                                                    |
| MOB On/Off(High-<br>Power)  | Controls a set of MOB IN/<br>OUT LEDs for diffused<br>light.                                                                                                    | -                                                                                                    | Х                                                                                                    | 089-001                                                                                                    |
| BCR DC Y                    | BCR DC Y output (Output<br>value is set to High: 225<br>speed/Low: 175 speed.)<br>Output Value:<br>[NVM]BCR_DC_OUT[Y](<br>752-002)<br><b>NOTE:</b> Fault code 045-<br>313 will occur if BCR out-<br>put is performed without<br>turning the YMC drum<br>motor. Execute DC330<br>(091-027) to turn the                   | -                                                                                                    | X                                                                                                    | 091-009, 091-<br>010, 091-044,<br>091-045                                                                                                    |
|                             | Component Name<br>HCF1 Feed Motor:<br>Feed<br>HCF1 Feed Motor:<br>Lift Up<br>HCF1 T/A Motor<br>(400mm/s)<br>MOB On/Off(Low-<br>Power)<br>MOB On/Off(High-<br>Power)<br>BCR DC Y                                                                                                    | Component NameOperational DescriptionHCF1 FeedDrives the Motor at frequency of 2320PPS<br>(307.5mm/s) in Feed<br>direction.HCF1 Feed Motor:Drives the Motor at frequency of 3395PPS<br>(450mm/s) in Lift Up<br>direction.HCF1 Feed Motor:Drives the Motor only<br>when HCF1 Tray Level<br>Sensor is Off, not when<br>the sensor is On. Stops<br>driving it if the sensor<br>turns On when it is driv-<br>ing.<br>Does not drive it when<br>HCF1 Tray In Sensor is<br>Off.HCF1 T/A Motor<br>(400mm/s)Drives HCF1 T/A Roll at<br>400mm/s.MOB On/Off(Low-<br>Power)Controls a set of MOB IN/<br>OUT LEDs for diffused<br>light.BCR DC YBCR DC Y output (Output<br>value is set to High: 225<br>speed/Low: 175 speed.)<br>Output Value:<br>[INVM]BCR_DC_OUT[Y](<br>752-002)NOTE: Fault code 045-<br>313 will occur if BCR out-<br>put is performed without<br>turning the YMC drum<br>motor. Execute DC330<br>(091-027) to turn the | Component NameOperational DescriptionTime<br>OutHCF1 Feed Motor:<br>FeedDrives the Motor at fre-<br>quency of 2320PPS<br>(307.5mm/s) in Feed<br>directionHCF1 Feed Motor:<br>Lift UpDrives the Motor at fre-<br>quency of 3395PPS<br>(450mm/s) in Lift Up<br>direction.<br>Drives the Motor only<br>when HCF1 Tray Level<br>Sensor is Off, not when<br>the sensor is On. Stops<br>driving it if the sensor<br>turns On when it is driv-<br>ing.<br>Does not drive it when<br>HCF1 Tray In Sensor is<br>OffHCF1 T/A Motor<br>(400mm/s)Drives HCF1 T/A Roll at<br>400mm/sMOB On/Off(Low-<br>Power)Controls a set of MOB IN/<br>OUT LEDs for diffused<br>lightMOB On/Off(High-<br>Power)BCR DC Y output (Output<br>value is set to High: 225<br>speed/Low: 175 speed.)<br>Output Value:<br>[NVM]BCR_DC_OUT[Y](<br>752-002)-MOTE: Fault code 045-<br>313 will occur if BCR out-<br>put is performed without<br>turning the YMC drum<br>motor. Execute DC330<br>(091-027) to turn the- | Component NameOperational DescriptionTime<br>OutCyclic<br>?HCF1 Feed Motor:<br>FeedDrives the Motor at fre-<br>quency of 2320PPS<br>(307.5mm/s) in Feed<br>directionXHCF1 Feed Motor:<br>Lift UpDrives the Motor at fre-<br>quency of 3395PPS<br>(450mm/s) in Lift Up<br>direction.<br>Drives the Motor only<br>when HCF1 Tray Level<br>Sensor is Off, not when<br>the sensor is On. Stops<br>driving it if the sensor<br>turns On when it is driv-<br>ing.<br>Does not drive it when<br>HCF1 Tray In Sensor is<br>OffXHCF1 T/A Motor<br>(400mm/s)Drives HCF1 T/A Roll at<br>400mm/sXMOB On/Off(Low-<br>Power)Controls a set of MOB IN/<br>OUT LEDs for diffused<br>lightXMOB On/Off(High-<br>Power)BCR DC Y output (Output<br>value is set to High: 225<br>speed/Low: 175 speed.)<br>Output Value:<br>INVMJBCR_DC_OUT[Y](<br>752-002)-XMOTE: Fault code 045-<br>313 will occur if BCR out-<br>put is performed without<br>turning the YMC drum<br>motor. Execute DC330<br>(091-027) to turn the-X |

| Chain-<br>Link | Component Name | Operational Description                                                                                                    | Time<br>Out | Cyclic<br>? | Conflicts                                 |
|----------------|----------------|----------------------------------------------------------------------------------------------------|-------------|-------------|-------------------------------------------|
| 091-002        | BCR DC M       | BCR DC M output (Out-<br>put value is set to High:<br>225 speed/Low: 175<br>speed.)<br>Output Value:<br>[NVM]BCR_DC_OUT[M](<br>752-003)                                      | -           | x           | 091-009, 091-<br>011, 091-044,<br>091-045 |
|                |                | <b>NOTE:</b> Fault code 045-<br>313 will occur if BCR out-<br>put is performed without<br>turning the YMC drum<br>motor. Execute DC330<br>(091-027) to turn the<br>YMC drum. |             |             |                                           |
| 091-003        | BCR DC C       | BCR DC C output (Output<br>value is set to High: 225<br>speed/Low: 175 speed.)<br>Output Value:<br>[NVM]BCR_DC_OUT[C](<br>752-004)                                           | -           | x           | 091-009, 091-<br>012, 091-044,<br>091-045 |
|                |                | <b>NOTE:</b> Fault code 045-<br>313 will occur if BCR out-<br>put is performed without<br>turning the YMC drum<br>motor. Execute DC330<br>(091-027) to turn the<br>YMC drum. |             |             |                                           |
| 091-004        | BCR DC K       | BCR DC K output (Output<br>value is set to High: 225<br>speed/Low: 175 speed.)<br>Output Value:<br>[NVM]BCR_DC_OUT[K](<br>752-005)                                           | -           | x           | 091-009, 091-<br>013, 091-044,<br>091-045 |
|                |                | <b>NOTE:</b> Fault code 045-<br>313 will occur if BCR out-<br>put is performed without<br>turning the YMC drum<br>motor. Execute DC330<br>(091-027) to turn the<br>YMC drum. |             |             |                                           |

| 0              |                |                                                                                                    | <b>T</b> | 0           |                                           |
|----------------|----------------|----------------------------------------------------------------------------------------------------|----------|-------------|-------------------------------------------|
| Chain-<br>Link | Component Name | <b>Operational Description</b>                                                                                                    | Out      | Cyclic<br>? | Conflicts                                 |
| 091-005        | BCR AC Y       | BCR AC output (Output<br>value is set to High: 225<br>speed/Low: 175 speed.)<br>Output Value:<br>[NVM]#Y_BCR AC 225/<br>175 Out(751-xxx/xxx)<br>Frequency: [NVM]PWM<br>225/175 Clock Ratio(751-<br>xxx/xxx)<br>Simultaneously outputs<br>BCR AC Clock at fre-<br>quency below:<br>Frequency: [NVM]BCR<br>AC 225/175 Clock<br>Ratio(751-xxx/xxx)<br><b>NOTE:</b> Fault code 045- | •        | X           | 091-009, 091-<br>010, 091-044,<br>091-045 |
|                |                | 313 will occur if BCR out-<br>put is performed without<br>turning the YMC drum<br>motor. Execute DC330<br>(091-027) to turn the<br>YMC drum.                                                                                                    |          |             |                                           |
| 091-006        | BCR AC M       | BCR AC output (Output<br>value is set to High: 225<br>speed/Low: 175 speed.)<br>Output Value:<br>[NVM]#M_BCR AC 225/<br>175 Out(751-xxx/xxx)<br>Frequency: [NVM]PWM<br>225/175 Clock Ratio(751-<br>xxx/xxx)<br>Simultaneously outputs<br>BCR AC Clock at fre-<br>quency below:<br>Frequency: [NVM]BCR<br>AC 225/175 Clock<br>Ratio(751-xxx/xxx)                                 | -        | X           | 091-009, 091-<br>011, 091-044,<br>091-045 |
|                |                | <b>NOTE:</b> Fault code 045-<br>313 will occur if BCR out-<br>put is performed without<br>turning the YMC drum<br>motor. Execute DC330<br>(091-027) to turn the<br>YMC drum.                                                                                                    |          |             |                                           |

| Chain-<br>Link | Component Name | Operational Description                                                                                                    | Time<br>Out | Cyclic<br>? | Conflicts                                 |
|----------------|----------------|----------------------------------------------------------------------------------------------------|-------------|-------------|-------------------------------------------|
| 091-007        | BCR AC C       | BCR AC output (Output<br>value is set to High: 225<br>speed/Low: 175 speed.)<br>Output Value:<br>[NVM]#C_BCR AC 225/<br>175 Out(751-xxx/xxx)<br>Frequency:[NVM]PWM<br>225/175Clock Ratio(751-<br>xxx/xxx)<br>Simultaneously outputs<br>BCR AC Clock at fre-<br>quency below:<br>Frequency:[NVM]BCR<br>AC 225/175 Clock<br>Ratio(751-xxx/xxx)    | -           | X           | 091-009, 091-<br>012, 091-044,<br>091-045 |
|                |                | <b>NOTE:</b> Fault code 045-<br>313 will occur if BCR out-<br>put is performed without<br>turning the YMC drum<br>motor. Execute DC330<br>(091-027) to turn the<br>YMC drum.                                                                                                    |             |             |                                           |
| 091-008        | BCR AC K       | BCR AC output (Output<br>value is set to High: 225<br>speed/Low: 175 speed.)<br>Output Value:<br>[NVM]#K_BCR AC 225/<br>175 Out(751-xxx/xxx)<br>Frequency: [NVM]PWM<br>225/175 Clock Ratio(751-<br>xxx/xxx)<br>Simultaneously outputs<br>BCR AC Clock at fre-<br>quency below:<br>Frequency: [NVM]BCR<br>AC 225/175 Clock<br>Ratio(751-xxx/xxx) | -           | X           | 091-009, 091-<br>013, 091-044,<br>091-045 |
|                |                | <b>NOTE:</b> Fault code 045-<br>313 will occur if BCR out-<br>put is performed without<br>turning the YMC drum<br>motor. Execute DC330<br>(091-027) to turn the<br>YMC drum.                                                                                                    |             |             |                                           |

| Chain-<br>Link | Component Name | Operational Description                                                                                                    | Time<br>Out | Cyclic<br>? | Conflicts                                                                                                    |
|----------------|----------------|----------------------------------------------------------------------------------------------------|-------------|-------------|----------------------------------------------------------------------------------------------------|
| 091-009        | BCR DC/AC YMCK | <combined-component<br>Control&gt;<br/>BCR DC/AC YMCK out-<br/>put (Output value is set to<br/>High: 225 speed/Low:<br/>175 speed.)<br/>Operates the combined<br/>components below:<br/>[Component]BCR DC Y/<br/>M/C/K (091-001~004)<br/>[Component]BCR AC Y/<br/>M/C/K (091-005~008)<br/><b>NOTE:</b> Fault code 045-<br/>313 will occur if BCR out-<br/>put is performed without<br/>turning the YMC drum<br/>motor. Execute DC330<br/>(091-027) to turn the</combined-component<br> | -           | X           | 091-001, 091-<br>002, 091-003,<br>091-004, 091-<br>005, 091-006,<br>091-007, 091-<br>008, 091-010,<br>091-011, 091-<br>012, 091-013,<br>091-044, 091-<br>045 |
| 091-010        | BCR DC/AC Y    | <combined-component<br>Control&gt;<br/>BCR DC/AC Y output<br/>Operates the combined<br/>components below:<br/>[Component]BCR DC Y<br/>(091-001)<br/>[Component]BCR AC Y<br/>(091-005)<br/><b>NOTE:</b> Fault code 045-<br/>313 will occur if BCR out-<br/>put is performed without<br/>turning the YMC drum<br/>motor. Execute DC330<br/>(091-027) to turn the<br/>YMC drum.</combined-component<br>                                                                                   | -           | X           | 091-001, 091-<br>005, 091-009,<br>091-044, 091-<br>045                                                                                                    |

Table 2 IOT Output Codes

| Chain-  |                | Operational Departmetics                                                                                                    | Time | Cyclic | Conflicto                                              |
|---------|----------------|----------------------------------------------------------------------------------------------------|------|--------|--------------------------------------------------------|
| LINK    | Component Name | Operational Description                                                                                                    | Out  | 1      | Conflicts                                              |
| 091-011 | BCR DC/AC M    | <combined-component<br>Control&gt;<br/>BCR DC/AC M output<br/>Operates the combined<br/>components below:<br/>[Component]BCR DC M<br/>(091-002)<br/>[Component]BCR AC M<br/>(091-006)</combined-component<br> | -    | X      | 091-002, 091-<br>006, 091-009,<br>091-044, 091-<br>045 |
|         |                | <b>NOTE:</b> Fault code 045-<br>313 will occur if BCR out-<br>put is performed without<br>turning the YMC drum<br>motor. Execute DC330<br>(091-027) to turn the<br>YMC drum.                                  |      |        |                                                        |
| 091-012 | BCR DC/AC C    | <combined-component<br>Control&gt;<br/>BCR DC/AC C output<br/>Operates the combined<br/>components below:<br/>[Component]BCR DC C<br/>(091-003)<br/>[Component]BCR AC C<br/>(091-007)</combined-component<br> | -    | X      | 091-003, 091-<br>007, 091-009,<br>091-044, 091-<br>045 |
|         |                | <b>NOTE:</b> Fault code 045-<br>313 will occur if BCR out-<br>put is performed without<br>turning the YMC drum<br>motor. Execute DC330<br>(091-027) to turn the<br>YMC drum.                                  |      |        |                                                        |

| Chain-<br>Link | Component Name                          | Operational Description                                                                                                    | Time<br>Out | Cyclic<br>? | Conflicts                                              |
|----------------|-----------------------------------------|----------------------------------------------------------------------------------------------------|-------------|-------------|--------------------------------------------------------|
| 091-013        | BCR DC/AC K                             | <combined-component<br>Control&gt;<br/>BCR DC/AC K output<br/>(Output value is set to<br/>High: 225 speed/Low:<br/>175 speed.)<br/>Operates the combined<br/>components below:<br/>[Component]BCR DC K<br/>(091-004)<br/>[Component]BCR AC K<br/>(091-008)</combined-component<br>                                                                                                    | -           | X           | 091-004, 091-<br>008, 091-009,<br>091-044, 091-<br>045 |
|                |                                         | <b>NOTE:</b> Fault code 045-<br>313 will occur if BCR out-<br>put is performed without<br>turning the YMC drum<br>motor. Execute DC330<br>(091-027) to turn the<br>YMC drum.                                                                                                    |             |             |                                                        |
| 091-014        | DRUM YMC/DRUM<br>K/IBT MOT(79<br>Speed) | Output of DRUM YMC<br>MOT/DRUM K MOT/IBT<br>MOT (79 speed)<br>Drum YMC/K Motor rota-<br>tion operation at Process<br>Speed 79<br>Sets 121 speed depend-<br>ing on the I/O combina-<br>tion.<br>(Clock reflects the follow-<br>ing:<br>NVM(741-001: IBT Motor<br>Speed Fine Adjustment<br>79 speed)<br>NVM(741-014: Drum<br>YMC Motor Speed Fine<br>Adjustment 79 speed 1)<br>NVM(741-014: Drum K<br>Motor Speed Fine Adjust-<br>ment 79 speed 1) | -           | X           | 091-015~091-<br>037, 019-044,<br>091-045               |

| Chain-<br>Link | Component Name                           | Operational Description                                                                                                    | Time<br>Out | Cyclic<br>? | Conflicts                                                                   |  |
|----------------|------------------------------------------|----------------------------------------------------------------------------------------------------|-------------|-------------|-----------------------------------------------------------------------------|--|
| 091-015        | DRUM YMC/DRUM<br>K/IBT MOT(121<br>Speed) | Output of DRUM YMC<br>MOT/DRUM K MOT/IBT<br>MOT (121 speed)<br>Drum YMC/K Motor rota-<br>tion operation at Process<br>Speed 121<br>Sets 121 speed depend-<br>ing on the I/O combina-<br>tion.<br>(Clock reflects the follow-<br>ing:<br>NVM(741-002: IBT Motor<br>Speed Fine Adjustment<br>121 speed)<br>NVM(741-015: Drum<br>YMC Motor Speed Fine<br>Adjustment 121 speed 1)<br>NVM(741-015:Drum K<br>Motor Speed Fine Adjust-<br>ment 121 speed 1)  | -           | X           | 091-014, 091-<br>016~091-037,<br>091-044, 091-<br>045                       |  |
| 091-016        | DRUM YMC/DRUM<br>K/IBT MOT(175<br>Speed) | Output of DRUM YMC<br>MOT/DRUM K MOT/IBT<br>MOT (175 speed)<br>Drum YMC/K Motor rota-<br>tion operation at Process<br>Speed 175<br>Sets 175 speed depend-<br>ing on the I/O combina-<br>tion.<br>(Clock reflects the follow-<br>ing:<br>NVM(741-003: IBT Motor<br>Speed Fine Adjustment<br>175 speed)<br>NVM(741-016: Drum<br>YMC Motor Speed Fine<br>Adjustment 175 speed 1)<br>NVM(741-016: Drum K<br>Motor Speed Fine Adjust-<br>ment 175 speed 1) | -           | X           | 091-014, 091-<br>015, 091-<br>017~091-037,<br>091-044, 091-<br>045, 091-048 |  |

| Chain-<br>Link | Component Name                                  | Operational Description                                                                                                    | Time<br>Out | Cyclic<br>? | Conflicts                                                                                                    |
|----------------|-------------------------------------------------|----------------------------------------------------------------------------------------------------|-------------|-------------|----------------------------------------------------------------------------------------------------|
| 091-017        | DRUM YMC/DRUM<br>K/IBT MOT(200<br>Speed)        | Output of DRUM YMC<br>MOT/DRUM K MOT/IBT<br>MOT (200 speed)<br>Drum YMC/K Motor rota-<br>tion operation at Process<br>Speed 200<br>Sets 200 speed depend-<br>ing on the I/O combina-<br>tion.<br>(Clock reflects the follow-<br>ing:<br>NVM(741-004:IBT Motor<br>Speed Fine Adjustment<br>200 speed)<br>NVM(741-017:Drum YMC<br>Motor Speed Fine Adjust-<br>ment 200 speed 1)<br>NVM(741-017: Drum K<br>Motor Speed Fine Adjust-<br>ment 200 speed 1) | -           |             | 091-014~091-<br>016, 091-<br>018~091-037,<br>091-044,091-<br>045                                                                                                    |
| 091-018        | DRUM YMC/DRUM<br>K/IBT MOT(225<br>Speed)        | Output of DRUM YMC<br>MOT/DRUM K MOT/IBT<br>MOT (225 speed)<br>Drum YMC/K Motor rota-<br>tion operation at Process<br>Speed 225<br>Sets 225 speed depend-<br>ing on the I/O combina-<br>tion.<br>(Clock reflects the follow-<br>ing:<br>NVM(741-005: IBT Motor<br>Speed Fine Adjustment<br>225 speed)<br>NVM(741-018:Drum YMC<br>Motor Speed Fine Adjust-<br>ment 225 speed 1)<br>NVM(741-018:Drum K<br>Motor Speed Fine Adjust-<br>ment 225 speed 1) | -           | X           | 091-014, 091-<br>015, 091-016,<br>091-017, 091-<br>019, 091-020,<br>091-021, 091-<br>022, 091-023,<br>091-024, 091-<br>025, 091-026,<br>091-027, 091-<br>028, 091-029,<br>091-030, 091-<br>031, 091-032,<br>091-033, 091-<br>034, 091-035,<br>091-036, 091-<br>037, 091-044,<br>091-045 |
| 091-019        | DRUM MOT/IBT<br>MOT<br>YMC(121Speed)rev<br>erse | Output of DRUM YMC<br>MOT/DRUM K MOT/IBT<br>MOT YMC (Reverse)                                                                                                    | -           | Х           | 091-014~091-<br>018, 091-<br>020~091-037,<br>091-044,091-<br>045                                                                                                    |

| Chain-<br>Link | Component Name                  | Operational Description                                                                                                    | Time<br>Out | Cyclic<br>? | Conflicts                                                                             | Chain-<br>Link | Compon            |
|----------------|---------------------------------|----------------------------------------------------------------------------------------------------|-------------|-------------|---------------------------------------------------------------------------------------|----------------|-------------------|
| 091-020        | DRUM MOT/IBT<br>MOT K(79Speed)  | Output of DRUM MOT/<br>IBT MOT (79 speed)<br>Drum K Motor rotation<br>operation at Process<br>Speed 79<br>Sets 121 speed depend-<br>ing on the I/O combina-<br>tion.<br>(Clock reflects the follow-<br>ing:<br>NVM(741-001: IBT Motor<br>Speed Fine Adjustment<br>79 speed)<br>NVM(741-014: Drum K<br>Motor Speed Fine Adjust-<br>ment 79 speed 1)     | -           | X           | 091-014~091-<br>019, 091-<br>021~091-025,<br>091-032~091-<br>037, 091-044,<br>091-045 | 091-022        | DRUM M<br>MOT K(1 |
| 091-021        | DRUM MOT/IBT<br>MOT K(121Speed) | Output of DRUM MOT/<br>IBT MOT (121 speed)<br>Drum K Motor rotation<br>operation at Process<br>Speed 121<br>Sets 121 speed depend-<br>ing on the I/O combina-<br>tion.<br>(Clock reflects the follow-<br>ing:<br>NVM(741-002: IBT Motor<br>Speed Fine Adjustment<br>121 speed)<br>NVM(741-015: Drum K<br>Motor Speed Fine Adjust-<br>ment 121 speed 1) | -           | X           | 091-014~091-<br>020, 091-<br>022~091-025,<br>091-032~091-<br>037, 091-<br>044,091-045 | 091-023        | DRUM M<br>MOT K(2 |

| Chain-<br>Link | Component Name                   | Operational Description                                                                                                    | Time<br>Out | Cyclic<br>? | Conflicts                                                                             |
|----------------|----------------------------------|----------------------------------------------------------------------------------------------------|-------------|-------------|---------------------------------------------------------------------------------------|
| 091-022        | DRUM MOT/IBT<br>MOT K(175 Speed) | Output of DRUM MOT/<br>IBT MOT (175 speed)<br>Drum K Motor rotation<br>operation at Process<br>Speed 175<br>Sets 175 speed depend-<br>ing on the I/O combina-<br>tion.<br>(Clock reflects the follow-<br>ing:<br>NVM(741-003: IBT Motor<br>Speed Fine Adjustment<br>175 speed)<br>NVM(741-016: Drum K<br>Motor Speed Fine Adjust-<br>ment 175 speed 1) | -           | X           | 091-014~091-<br>021, 091-<br>023~091-025,<br>091-032~091-<br>037, 091-<br>044,091-045 |
| 091-023        | DRUM MOT/IBT<br>MOT K(200 Speed) | Output of DRUM MOT/<br>IBT MOT (200 speed)<br>Drum K Motor rotation<br>operation at Process<br>Speed 200<br>Sets 200 speed depend-<br>ing on the I/O combina-<br>tion.<br>(Clock reflects the follow-<br>ing:<br>NVM(741-004: IBT Motor<br>Speed Fine Adjustment<br>200 speed)<br>NVM(741-017:Drum K<br>Motor Speed Fine Adjust-<br>ment 200 speed 0)  | -           |             | 091-014~091-<br>022, 091-<br>024,091-025,<br>091-032~091-<br>037, 091-<br>044,091-045 |

Table 2 IOT Output Codes

| Chain-<br>Link | Component Name                                | Operational Description                                                                                                    | Time<br>Out | Cyclic<br>? | Conflicts                                                                 |
|----------------|-----------------------------------------------|----------------------------------------------------------------------------------------------------|-------------|-------------|---------------------------------------------------------------------------|
| 091-024        | DRUM MOT/IBT<br>MOT K(255 Speed)              | Output of DRUM MOT/<br>IBT MOT (255 speed)<br>Drum K Motor rotation<br>operation at Process<br>Speed 255<br>Sets 255 speed depend-<br>ing on the I/O combina-<br>tion.<br>(Clock reflects the follow-<br>ing:<br>NVM(741-006: IBT Motor<br>Speed Fine Adjustment<br>255 speed)<br>NVM(741-019: Drum K<br>Motor Speed Fine Adjust-<br>ment 255 speed 2) | -           | X           | 091-014~091-<br>023, 091-025,<br>091-032~091-<br>037, 091-<br>044,091-045 |
| 091-025        | DRUM MOT/IBT<br>MOT<br>K(121Speed)revers<br>e | Reverse output of DRUM<br>MOT/IBT MOT (121<br>speed)                                                                                                    | -           | x           | 091-014~091-<br>024, 091-<br>032~091-037,<br>091-044,091-<br>045          |
| 091-026        | DRUM YMC MOT<br>ON(79_1mm/s)                  | Drum YMC Motor rotation<br>operation at Process<br>Speed 79_1<br>Sets 79_1 speed depend-<br>ing on the I/O combina-<br>tion.<br>(Clock reflects NVM(741-<br>014: Drum YMC Motor<br>Speed Fine Adjustment<br>79 speed 1).)                                                                                                    | -           | x           | 091-014~091-<br>019, 091-<br>027~091-031,<br>091-044,091-<br>045          |
| 091-027        | DRUM YMC MOT<br>ON(121_1mm/s)                 | Drum YMC Motor rotation<br>operation at Process<br>Speed 121_1<br>Sets 121_1 speed<br>depending on the I/O<br>combination.<br>(Clock reflects NVM(741-<br>015: Drum YMC Motor<br>Speed Fine Adjustment<br>121 speed 1).)                                                                                                    | -           | x           | 091-014~091-<br>019, 091-026,<br>091-028~091-<br>031, 091-044,<br>091-045 |

|                | r                             | •                                                                                                    |                     |             |                                                                                       |
|----------------|-------------------------------|----------------------------------------------------------------------------------------------------|---------------------|-------------|---------------------------------------------------------------------------------------|
| Chain-<br>Link | Component Name                | Operational Description                                                                                                    | Time<br>Out         | Cyclic<br>? | Conflicts                                                                             |
| 091-028        | DRUM YMC MOT<br>ON(175_1mm/s) | Drum YMC Motor rotation<br>operation at Process<br>Speed 175_1<br>Sets 175_1 speed<br>depending on the I/O<br>combination.<br>(Clock reflects NVM(741-<br>016: Drum YMC Motor<br>Speed Fine Adjustment<br>175 speed 1).)                                                                                                    | -                   | x           | 091-014~091-<br>019, 091-<br>026,091-027,<br>091-029~091-<br>031, 091-<br>044,091-045 |
| 091-029        | DRUM YMC MOT<br>ON(200_1mm/s) | Drum YMC Motor rotation<br>operation at Process<br>Speed 200_1<br>[I/<br>Sets 200_1 speed<br>depending on the I/O<br>combination.<br>(Clock reflects NVM(741-<br>017: Drum YMC Motor<br>Speed Fine Adjustment<br>200 speed 1).)                                                                                                    | -                   |             | 091-014~091-<br>019, 091-<br>026~091-028,<br>091-030,091-<br>031, 091-<br>044,091-045 |
| 091-030        | DRUM YMC MOT<br>ON(225_1mm/s) | Drum YMC Motor rotation<br>operation at Process<br>Speed 225_1<br>Sets 225_1speed<br>depending on the I/O<br>combination.<br>(Clock reflects NVM(741-<br>018: Drum YMC Motor<br>Speed Fine Adjustment<br>225 speed 1).)                                                                                                    | -                   | x           | 091-014~091-<br>019, 091-<br>026~091-029,<br>091-031, 091-<br>044,091-045             |
| 091-031        | DRUM YMC MOT<br>REVERSE ON    | Drum YMC Motor rotation<br>operation at Process<br>Speed for reverse rotation<br>Sets reverse rotation<br>depending on the I/O<br>combination.<br>(Clock reflects NVM(741-<br>015: Drum YMC Motor<br>Speed Fine Adjustment<br>121 speed 1).)<br>(Stops the motor after<br>NVMms(751-184:Drum<br>YMC Motor Reverse Time<br>Adjustment.))<br>*Round a value in ms off<br>to a value in 10ms. | See<br>751-<br>184. | X           | 091-014~091-<br>019, 091-026,<br>091-028~091-<br>030, 091-044,<br>091-045             |

Table 2 IOT Output Codes

| Chain-<br>Link | Component Name              | Operational Description                                                                                                    | Time<br>Out | Cyclic<br>? | Conflicts                                                                                       |
|----------------|-----------------------------|----------------------------------------------------------------------------------------------------|-------------|-------------|-------------------------------------------------------------------------------------------------|
| 091-032        | DRUM K MOT<br>ON(79_1mm/s)  | Drum K Motor rotation<br>operation at Process<br>Speed 79_1<br>Sets 79_1 speed depend-<br>ing on the I/O combina-<br>tion.<br>(Clock reflects NVM(741-<br>014: Drum K Motor<br>Speed Fine Adjustment<br>79 speed 1).) | -           | x           | 091-014~091-<br>025, 091-<br>033~091-037,<br>091-044, 091-<br>045                               |
| 091-033        | DRUM K MOT<br>ON(121_1mm/s) | Drum K Motor rotation<br>operation at Process<br>Speed 121_1<br>Sets 121_1 speed<br>depending on the I/O<br>combination.<br>(Clock reflects NVM(741-<br>015: Drum K Motor<br>Speed Fine Adjustment<br>121 speed 1).)  | -           | x           | 091-014~091-<br>025, 091-032,<br>091-034~091-<br>037, 091-035,<br>091-036, 091-<br>044, 091-045 |
| 091-034        | DRUM K MOT<br>ON(175_1mm/s) | Drum K Motor rotation<br>operation at Process<br>Speed 175_1<br>Sets 175_1 speed<br>depending on the I/O<br>combination.<br>(Clock reflects NVM(741-<br>016: Drum K Motor<br>Speed Fine Adjustment<br>175 speed 1).)  | -           | x           | 091-014~091-<br>025, 091-<br>032,091-033,<br>091-035~091-<br>037, 091-044,<br>091-045           |
| 091-035        | DRUM K MOT<br>ON(200_1mm/s) | Drum K Motor rotation<br>operation at Process<br>Speed 200_1<br>Sets 200_1 speed<br>depending on the I/O<br>combination.<br>(Clock reflects NVM(741-<br>017: Drum K Motor<br>Speed Fine Adjustment<br>200 speed 0).)  | -           |             | 091-014~091-<br>025, 091-<br>032~091-034,<br>091-036,091-<br>037, 091-044,<br>091-045           |

| Chain-<br>Link | Component Name              | Operational Description                                                                                                    | Time<br>Out         | Cyclic<br>? | Conflicts                                                                  |
|----------------|-----------------------------|----------------------------------------------------------------------------------------------------|---------------------|-------------|----------------------------------------------------------------------------|
| 091-036        | DRUM K MOT<br>ON(255_1mm/s) | Drum K Motor rotation<br>operation at Process<br>Speed 255_1<br>Sets 255_1 speed<br>depending on the I/O<br>combination.<br>(Clock reflects NVM(741-<br>019: Drum K Motor<br>Speed Fine Adjustment<br>255 speed 2).)                                                                                                    | -                   | x           | 091-014~091-<br>025, 091-<br>032~091-035,<br>091-037, 091-<br>044, 091-045 |
| 091-037        | DRUM K MOT<br>REVERSE ON    | Drum K Motor rotation<br>operation at Process<br>Speed for reverse rotation<br>Sets reverse rotation<br>depending on the I/O<br>combination.<br>(Clock reflects NVM(741-<br>015: Drum K Motor<br>Speed Fine Adjustment<br>121 speed.))<br>(Stops the motor after<br>NVMms(751-184:Drum K<br>Motor Reverse Time<br>Adjustment).)<br>*Round a value in ms off<br>to a value in 10ms. | See<br>751-<br>184. | X           | 091-014~091-<br>025, 091-<br>032~091-036,<br>091-044, 091-<br>045          |
| 091-038        | ERASE LAMP Y                | Emission of ERASE<br>LAMP Y                                                                                                    | -                   | Х           | 091-042, 091-<br>044, 091-045                                              |
| 091-039        | ERASE LAMP M                | Emission of ERASE<br>LAMP M                                                                                                    | -                   | Х           | 091-042, 091-<br>044, 091-045                                              |
| 091-040        | ERASE LAMP C                | Emission of ERASE<br>LAMP C                                                                                                    | -                   | Х           | 091-042, 091-<br>044, 091-045                                              |
| 091-041        | ERASE LAMP K                | Emission of ERASE<br>LAMP K                                                                                                    | -                   | Х           | 091-042, 091-<br>044, 091-045                                              |
| 091-042        | ERASE LAMP<br>YMCK          | Emission of ERASE<br>LAMP YMCK                                                                                                    | -                   | Х           | 091-038, 091-<br>039, 091-040,<br>091-041, 091-<br>044, 091-045            |
| 091-043        | AGITATOR MOT                | AGITATOR MOT output                                                                                                    | -                   | Х           | 091-044, 091-<br>045                                                       |

Table 2 IOT Output Codes

| Chain-<br>Link | Component Name   | Operational Description                                                                                                    | Time<br>Out | Cyclic<br>? | Conflicts                    |
|----------------|------------------|----------------------------------------------------------------------------------------------------|-------------|-------------|------------------------------|
| 091-044        | CF Leak Recovery | Combined-Component<br>Control><br>Operates when DRUM/<br>Dev MOT YMCK P/S is<br>as specified in NVM(741-<br>***:Drum YMC Motor<br>Speed Fine Adjustment<br>121/175 speed 2) and<br>NVM(741-***:Drum K                                                                             | -           | x           | 091-001~091-<br>043, 091-045 |
|                |                  | Motor Speed Fine Adjust-<br>ment 121/175 speed 2)<br>and when IBT MOT P/S is<br>121/175[mm/s].<br>BCR AC/DC: VcIn output<br>Outputs simultaneously<br>DRUM/Dev MOT YMCK/<br>IBT MOT/ERASE LAMP<br>YMCK/Agitator Mot/BCR                                                           |             |             |                              |
|                |                  | AC YMCK.<br>Outputs BCR DC YMCK<br>50ms after the start.<br>Stops Erase Lamp after<br>540ms (121 speed)/<br>400ms (175 speed). Then<br>300ms (121 speed)/<br>200ms (175 speed) after<br>that, stops BCR AC/DC.<br>Stops all<br>NVM(nxero_DrumRefres<br>hTime)[s] after the start. |             |             |                              |

| Chain-<br>Link | Component Name                   | Operational Description                                                                                                    | Time<br>Out  | Cyclic<br>? | Conflicts                                 |  |
|----------------|----------------------------------|----------------------------------------------------------------------------------------------------|--------------|-------------|-------------------------------------------|--|
| 091-045        | CRU CHG Agitator                 | <combined-component<br>Control&gt;<br/>Operates when DRUM/<br/>Dev MOT YMCK P/S is<br/>as specified in NVM(741-<br/>xxx:Drum YMC Motor<br/>Speed Fine Adjustment<br/>121/175 speed 1) and<br/>NVM(741-xxx:Drum K<br/>Motor Speed Fine Adjust-<br/>ment 121/175 speed 1)<br/>and IBT MOT P/S is 121/<br/>175[mm/s].<br/>BCR AC/DC: VcIn output<br/>Outputs simultaneously<br/>DRUM/Dev MOT YMCK/<br/>IBT MOT/ERASE LAMP<br/>YMCK/Agitator Mot/BCR<br/>AC YMCK. After<br/>NVM(CRU CHG Time)[s],<br/>stops the output of them<br/>simultaneously.<br/>Outputs BCR DC YMCK<br/>50ms after the start of the<br/>output of Agitator Mot.<br/>Stops the output of BCR<br/>DC YMCK 50ms before<br/>Agitator Mot stops.</combined-component<br> | -            | X           | 091-001-091-<br>044                       |  |
| 092-001        | ADC Specular                     | ADC Specular LED ON/<br>OFF operation.                                                                                                    | -            | X           | -                                         |  |
| 092-002        | ADC Diffuse                      | ADC Diffuse LED ON/<br>OFF operation.                                                                                                    | -            | Х           | -                                         |  |
| 092-003        | ADC Shutter Open                 | The operation of opening ADC Shutter.                                                                                                    | O(100<br>ms) | Х           | -                                         |  |
| 092-004        | ADC Shutter Close                | The operation of closing ADC Shutter.                                                                                                    | O(100<br>ms) | Х           | -                                         |  |
| 093-001        | DISPENSE<br>MOTOR-Y (79mm/<br>s) | Output of Dispense<br>Motor-Y at 79mm/s                                                                                                    | -            | Х           | 093-002, 093-<br>003, 093-004,<br>093-005 |  |
| 093-002        | DISPENSE<br>MOTOR-Y<br>(121mm/s) | Output of Dispense<br>Motor-Y at 121mm/s                                                                                                    | -            | Х           | 093-001, 093-<br>003, 093-004,<br>093-005 |  |
| 093-003        | DISPENSE<br>MOTOR-Y<br>(175mm/s) | Output of Dispense<br>Motor-Y at 175mm/s                                                                                                    | -            | x           | 093-001, 093-<br>002, 093-004,<br>093-005 |  |

| Chain-  |                                  |                                          | Time | Cyclic |                                                        |
|---------|----------------------------------|------------------------------------------|------|--------|--------------------------------------------------------|
| Link    | Component Name                   | Operational Description                  | Out  | ?      | Conflicts                                              |
| 093-004 | DISPENSE<br>MOTOR-Y<br>(200mm/s) | Output of Dispense<br>Motor-Y at 200mm/s | -    | Х      | 093-001, 093-<br>002, 093-003,<br>093-005              |
| 093-005 | DISPENSE<br>MOTOR-Y<br>(225mm/s) | Output of Dispense<br>Motor-Y at 225mm/s | -    | Х      | 093-001, 093-<br>002, 093-003,<br>093-004              |
| 093-006 | DISPENSE<br>MOTOR-M (79mm/<br>s) | Output of Dispense<br>Motor-M at 79mm/s  | -    | х      | 093-007, 093-<br>008, 093-009,<br>093-010              |
| 093-007 | DISPENSE<br>MOTOR-M<br>(121mm/s) | Output of Dispense<br>Motor-M at 121mm/s | -    | Х      | 093-006, 093-<br>008, 093-009,<br>093-010              |
| 093-008 | DISPENSE<br>MOTOR-M<br>(175mm/s) | Output of Dispense<br>Motor-M at 175mm/s | -    | Х      | 093-006, 093-<br>007, 093-009,<br>093-010              |
| 093-009 | DISPENSE<br>MOTOR-M<br>(200mm/s) | Output of Dispense<br>Motor-M at 200mm/s | -    | Х      | 093-006, 093-<br>007, 093-008,<br>093-010              |
| 093-010 | DISPENSE<br>MOTOR-M<br>(225mm/s) | Output of Dispense<br>Motor-M at 225mm/s | -    | х      | 093-006, 093-<br>007, 093-008,<br>093-009              |
| 093-011 | DISPENSE<br>MOTOR-C (79mm/<br>s) | Output of Dispense<br>Motor-C at 79mm/s  | -    | Х      | 093-012, 093-<br>013, 093-014,<br>093-015              |
| 093-012 | DISPENSE<br>MOTOR-C<br>(121mm/s) | Output of Dispense<br>Motor-C at 121mm/s | -    | Х      | 093-011, 093-<br>013, 093-014,<br>093-015              |
| 093-013 | DISPENSE<br>MOTOR-C<br>(175mm/s) | Output of Dispense<br>Motor-C at 175mm/s | -    | Х      | 093-011, 093-<br>012, 093-014,<br>093-015              |
| 093-014 | DISPENSE<br>MOTOR-C<br>(200mm/s) | Output of Dispense<br>Motor-C at 200mm/s | -    | Х      | 093-011, 093-<br>012, 093-013,<br>093-015              |
| 093-015 | DISPENSE<br>MOTOR-C<br>(225mm/s) | Output of Dispense<br>Motor-C at 225mm/s | -    | Х      | 093-011, 093-<br>012, 093-013,<br>093-014              |
| 093-016 | DISPENSE<br>MOTOR-K (79mm/<br>s) | Output of Dispense<br>Motor-K at 79mm/s  | -    | Х      | 093-017, 093-<br>018, 093-019,<br>093-020, 093-<br>021 |
| 093-017 | DISPENSE<br>MOTOR-K<br>(121mm/s) | Output of Dispense<br>Motor-K at 121mm/s | -    | X      | 093-016, 093-<br>018, 093-019,<br>093-020, 093-<br>021 |

| Chain-<br>Link | Component Name                   | Operational Description                                                                                                    | Time<br>Out | Cyclic<br>? | Conflicts                                              |
|----------------|----------------------------------|----------------------------------------------------------------------------------------------------|-------------|-------------|--------------------------------------------------------|
| 093-018        | DISPENSE<br>MOTOR-K<br>(175mm/s) | Output of Dispense<br>Motor-K at 175mm/s                                                                                                    | -           | Х           | 093-016, 093-<br>017, 093-019,<br>093-020, 093-<br>021 |
| 093-019        | DISPENSE<br>MOTOR-K<br>(200mm/s) | Output of Dispense<br>Motor-K at 200mm/s                                                                                                    | -           | x           | 093-016, 093-<br>017, 093-018,<br>093-020, 093-<br>021 |
| 093-020        | DISPENSE<br>MOTOR-K<br>(225mm/s) | Output of Dispense<br>Motor-K at 225mm/s                                                                                                    | -           | X           | 093-016, 093-<br>017, 093-018,<br>093-019, 093-<br>021 |
| 093-021        | DISPENSE<br>MOTOR-K<br>(255mm/s) | Output of Dispense<br>Motor-K at 255mm/s                                                                                                    | -           | X           | 093-016, 093-<br>017, 093-018,<br>093-019, 093-<br>020 |
| 093-022        | Dev YMCMo-<br>tor(121mm/s)       | Dev YMC Motor rotary<br>drive operation: A start<br>instruction triggers its<br>rotary drive (121mm/s). A<br>stop instruction stops its<br>rotation.    | -           | х           | 093-023, 093-<br>024, 093-025,<br>093-026              |
| 093-023        | Dev YMCMo-<br>tor(175mm/s)       | Dev YMC Motor rotary<br>drive operation: A start<br>instruction triggers its<br>rotary drive (175mm/s). A<br>stop instruction stops its<br>rotation.    | -           | Х           | 093-022, 093-<br>024, 093-025,<br>093-026              |
| 093-024        | Dev YMC<br>Motor(200mm/s)        | Dev YMC Motor solo rota-<br>tion operation: A start<br>instruction triggers its<br>rotary drive (200mm/s). A<br>stop instruction stops its<br>rotation. | -           | x           | 093-022, 093-<br>023, 093-025,<br>093-026              |
| 093-025        | Dev YMC<br>Motor(225mm/s)        | Dev YMC Motor solo rota-<br>tion operation: A start<br>instruction triggers its<br>rotary drive (225mm/s). A<br>stop instruction stops its<br>rotation. | -           | x           | 093-022, 093-<br>023, 093-024,<br>093-026              |
| 093-026        | Dev YMC<br>Motor(255mm/s)        | Dev YMC Motor solo rota-<br>tion operation: A start<br>instruction triggers its<br>rotary drive (255mm/s). A<br>stop instruction stops its<br>rotation. | -           | X           | 093-022, 093-<br>023, 093-024,<br>093-025              |

| Chain-<br>Link | Component Name          | Operational Description                                                                                                    | Time<br>Out | Cyclic<br>? | Conflicts |
|----------------|-------------------------|----------------------------------------------------------------------------------------------------|-------------|-------------|-----------|
| 093-027        | Dev BIAS-DC-<br>MINUS-Y | Output of Dev BIAS-DC-<br>MINUS-Y<br>Output Value:<br>[NVM]BIAS_DC_OUT[Y](<br>752-xxx)                                                         | -           | х           | -         |
| 093-028        | Dev BIAS-DC-<br>MINUS-M | Output of Dev BIAS-DC-<br>MINUS-M<br>Output Value:<br>[NVM]BIAS_DC_OUT[M]<br>(752-xxx)                                                         | -           | x           | -         |
| 093-029        | Dev BIAS-DC-<br>MINUS-C | Output of Dev BIAS-DC-<br>MINUS-C<br>Output Value:<br>[NVM]BIAS_DC_OUT[C](<br>752-xxx)                                                         | -           | х           | -         |
| 093-030        | Dev BIAS-DC-<br>MINUS-K | Output of Dev BIAS-DC-<br>MINUS-K<br>Output Value:<br>[NVM]BIAS_DC_OUT[K](<br>752-xxx)                                                         | -           | X           | -         |
| 093-031        | Dev BIAS-AC-YMC         | Output of Dev BIAS-AC-<br>YMC<br>Output Value:<br>[NVM]#YMC_Dev AC<br>121 Duty value (752-xxx)<br>Outputs Dev Bias AC<br>Clock simultaneously. | -           | X           | -         |
| 093-032        | Dev BIAS-AC-K           | Output of Dev BIAS-AC-K<br>Output Value:<br>[NVM]#K_Dev AC 121<br>Duty value (752-xxx)<br>Outputs Dev Bias AC<br>Clock simultaneously.         |             | X           | -         |
| 094-001        | 2nd BTR(-)              | Output of 2nd BTR (-)<br>Bias<br>Output Value: NVM (2nd<br>BTR Transfer Bias Output<br>Fixed Value).                                           | -           | x           | 094-002   |
| 094-002        | 2nd BTR(+)              | Output of 2nd BTR(+)<br>Bias                                                                                                    | -           | Х           | 094-001   |

| Chain-<br>Link | Component Name         | Operational Description                                                                                                    | Time<br>Out | Cyclic<br>? | Conflicts                                                       |
|----------------|------------------------|----------------------------------------------------------------------------------------------------|-------------|-------------|-----------------------------------------------------------------|
| 094-003        | 2nd BTR Contact        | 2nd BTR Contact opera-<br>tion<br>Detection of the Contact<br>position by 2nd BTR<br>Retract Sensor makes<br>the 2nd BTR Contact<br>operation stop automati-<br>cally.                                        | -           | x           | 094-004                                                         |
| 094-004        | 2nd BTR Retract        | 2nd BTR Retract opera-<br>tion<br>Detection of the Retract<br>position by 2nd BTR<br>Retract Sensor makes<br>the 2nd BTR Retract<br>operation stop automati-<br>cally.                                        | -           | x           | 094-003                                                         |
| 094-005        | IBT MOT<br>ON(79mm/s)  | IBT Motor rotation opera-<br>tion at Process Speed 79<br>Sets 79 speed depend-<br>ing on the I/O combina-<br>tion.<br>(Clock reflects NVM(741-<br>001:IBT Motor Speed<br>Fine Adjustment 79<br>speed).)       |             | x           | 094-006, 094-<br>007, 094-008,<br>094-009, 094-<br>010, 094-011 |
| 094-006        | IBT MOT<br>ON(121mm/s) | IBT Motor rotation opera-<br>tion at Process Speed<br>121<br>Sets 121 speed depend-<br>ing on the I/O combina-<br>tion.<br>(Clock reflects NVM(741-<br>002:IBT Motor Speed<br>Fine Adjustment 121<br>speed).) |             | x           | 094-005, 094-<br>007, 094-008,<br>094-009, 094-<br>010, 094-011 |
| 094-007        | IBT MOT<br>ON(175mm/s) | IBT Motor rotation opera-<br>tion at Process Speed<br>175<br>Sets 175 speed depend-<br>ing on the I/O combina-<br>tion.<br>(Clock reflects NVM(741-<br>003:IBT Motor Speed<br>Fine Adjustment 175<br>speed).) |             | x           | 094-005, 094-<br>006, 094-008,<br>094-009, 094-<br>010, 094-011 |

Table 2 IOT Output Codes

| Chain-  |                        |                                                                                                    | Time | Cyclic |                                                                 |
|---------|------------------------|----------------------------------------------------------------------------------------------------|------|--------|-----------------------------------------------------------------|
| Link    | Component Name         | Operational Description                                                                                                    | Out  | ?      | Conflicts                                                       |
| 094-008 | IBT MOT<br>ON(200mm/s) | IBT Motor rotation opera-<br>tion at Process Speed<br>200<br>Sets 200 speed depend-<br>ing on the I/O combina-<br>tion.<br>(Clock reflects NVM(741-<br>004:IBT Motor Speed<br>Fine Adjustment 200<br>speed).)                                                                                                    |      | x      | 094-005, 094-<br>006, 094-007,<br>094-009, 094-<br>010, 094-011 |
| 094-009 | IBT MOT<br>ON(225mm/s) | IBT Motor rotation opera-<br>tion at Process Speed<br>225<br>Sets 225 speed depend-<br>ing on the I/O combina-<br>tion.<br>(Clock reflects NVM(741-<br>005:IBT Motor Speed<br>Fine Adjustment 225<br>speed).)                                                                                                    |      | X      | 094-005, 094-<br>006, 094-007,<br>094-008, 094-<br>010, 094-011 |
| 094-010 | IBT MOT<br>ON(255mm/s) | IBT Motor rotation opera-<br>tion at Process Speed<br>255<br>Sets 255 speed depend-<br>ing on the I/O combina-<br>tion.<br>(Clock reflects NVM(741-<br>006:IBT Motor Speed<br>Fine Adjustment 255<br>speed).)                                                                                                    |      | x      | 094-005, 094-<br>006, 094-007,<br>094-008, 094-<br>009, 094-011 |
| 094-011 | IBT MOT<br>REVERSE ON  | IBT Motor rotation opera-<br>tion at Process Speed 79<br>Sets reverse rotation<br>depending on the I/O<br>combination.<br>Stops the motor automati-<br>cally after an elapse of<br>NVM(746-291:IBT MOT<br>Reverse Time).<br>(Clock reflects NVM(741-<br>002:IBT Motor Speed<br>Fine Adjustment<br>Reverse).)<br>*Round off a value in ms<br>to a value in 10ms. |      | x      | 094-005, 094-<br>006, 094-007,<br>094-008, 094-<br>009, 094-010 |

| Chain-<br>Link | Component Name  | Operational Description                                                                                                    | Time<br>Out | Cyclic<br>? | Conflicts                                                                                         |
|----------------|-----------------|----------------------------------------------------------------------------------------------------|-------------|-------------|---------------------------------------------------------------------------------------------------|
| 094-012        | 1st BTR Contact | Turns ON Fuser Motor<br>121mm/s for the 1st BTR<br>Contact operation.<br>Detection of the Contact<br>position by 1st BTR<br>Retract Sensor makes<br>the 1st BTR Contact<br>operation and the Fuser<br>Motor operation stop<br>automatically.     |             | x           | 094-013, 010-<br>001, 010-002,<br>010-003, 010-<br>004, 010-005,<br>010-006, 010-<br>007, 010-008 |
| 094-013        | 1st BTR Retract | Turns On Fuser Motor<br>121mm/s for the 1st BTR<br>Retract operation.<br>Detection of the Retract<br>position by 1st BTR<br>Retract Sensor makes<br>the 1st BTR Retract oper-<br>ation and the Fuser Motor<br>operation stop automati-<br>cally. |             | x           | 094-012, 010-<br>001, 010-002,<br>010-003, 010-<br>004, 010-005,<br>010-006, 010-<br>007, 010-008 |

# Table 3 HCF Input Codes

| Chain-<br>Link | Component Name           | Display | Description                                                                                                    |
|----------------|--------------------------|---------|----------------------------------------------------------------------------------------------------|
| 078-100        | HCF Pre Feed Sensor      | H/L     | Detects the 2000HCF Pre Feed Sensor<br>ON/OFF.<br>High when paper is detected.                                                                 |
| 078-101        | HCF Feed Out Sensor      | H/L     | Detects the 2000HCF Feed Out Sensor<br>ON/OFF.<br>High when paper is detected.                                                                 |
| 078-200        | HCF No Paper Sensor      | H/L     | Detects the 2000HCF No Paper Sensor<br>ON/OFF.<br>High when no paper is detected.                                                              |
| 078-201        | HCF Level Sensor         | H/L     | Detects the 2000HCF Level Sensor<br>ON/OFF.<br>High during Lift Up.                                                                            |
| 078-202        | HCF Size Sensor (Letter) | H/L     | Detects the 2000HCF Size Sensor (Let-<br>ter) ON/OFF.<br>(Determines the paper size in combina-<br>tion with the 2000HCF Size Sensor<br>(A4).) |

Table 3 HCF Input Codes

| Chain-<br>Link | Component Name           | Display | Description                                                                                                    |
|----------------|--------------------------|---------|----------------------------------------------------------------------------------------------------|
| 078-203        | HCF Size Sensor (A4)     | H/L     | Detects the 2000HCF Size Sensor (A4)<br>ON/OFF.<br>(Determines the paper size in combina-<br>tion with the 2000HCF Size Sensor<br>(Letter).) |
| 078-204        | HCF Tray In Sensor       | H/L     | Detects the 2000HCF Tray In Sensor<br>ON/OFF.<br>High when the Tray is inserted.                                                             |
| 078-300        | HCF Transport Interlock  | H/L     | Detects 2000HCF Transport Interlock<br>Open/Close.<br>High when Open is detected.                                                            |
| 078-301        | HCF Home Position Switch | H/L     | Detects 2000HCF Home Position<br>Switch Open/Close.<br>High when Open is detected.                                                           |

## Table 4 HCF Output Codes

| Chain-Link | Component<br>Name                | Description                                                                                                    | T-On | Cyclic<br>Operat<br>ion | Multi<br>ple<br>Outp<br>ut<br>Prohi<br>bited<br>Items | 012-2                   |
|------------|----------------------------------|----------------------------------------------------------------------------------------------------|------|-------------------------|-------------------------------------------------------|-------------------------|
| 078-003    | HCF Feed<br>Motor:Feed           | Drives the Motor in the Feed direction at a fre-<br>quency of 2320PPS (307.5mm/s).                                                                                                    | -    | х                       | -                                                     | 012-20                  |
| 078-004    | HCF Feed<br>Motor:Lift Up        | Drives the Motor in the Lift Up direction at a<br>frequency of 3395PPS (450mm/s).<br>Drives it only when HCF Tray Level Sensor is<br>Off. Does not drive it when the sensor is On.<br>Stops driving it if the sensor turns On while it<br>is driving.<br>Does not drive it when HCF Tray In Sensor is<br>Off. | -    | x                       | -                                                     | 012-2<br>012-2<br>012-3 |
| 078-096    | HCFHCF T/A<br>Motor<br>(400mm/s) | Drives HCF T/A Roll at a speed of 400mm/s.                                                                                                    | -    | х                       | -                                                     | 012-30                  |

### Table 5 Integrated Office Finisher Input Codes

| Chain-<br>Link | Name           | Connec<br>tor<br>Level | Meaning                        | Remarks          |
|----------------|----------------|------------------------|--------------------------------|------------------|
| 012-110        | Regi Clutch ON | Low                    | IOT Regi Clutch status         | Clutch ON        |
| 012-111        | IOT Exit SNR   | High                   | IOT Exit SNR status (Hot Line) | Paper<br>exists. |

### Table 5 Integrated Office Finisher Input Codes

| Chain-<br>Link | Name                      | Connec<br>tor<br>Level | Meaning                                                  | Remarks                          |
|----------------|---------------------------|------------------------|----------------------------------------------------------|----------------------------------|
| 012-140        | Ent SNR                   | High                   | Paper Detection by Ent SNR                               | Paper<br>exists.                 |
| 012-150        | Compile Exit<br>SNR       | High                   | Paper Detection by Compiler Exit<br>SNR                  | Paper<br>exists.                 |
| 012-220        | Front Tamper<br>Home SNR  | High                   | Detection of Front Tamper Position                       | Not Home<br>(receiving<br>light) |
| 012-221        | Rear Tamper<br>Home SNR   | High                   | Detection of Rear Tamper Position                        | Not Home<br>(receiving<br>light) |
| 012-242        | Low Staple SNR            | High                   | Detection of staples in Stapler and of Staple Cartridge  | No staples                       |
| 012-243        | Self Priming<br>SNR       | High                   | Detection of the status where Stapler<br>Staple is ready | Not Ready                        |
| 012-244        | Staple Home<br>SNR        | High                   | Detection of Staple Head Position                        | Not Home                         |
| 012-251        | Set Clamp Home<br>SNR     | High                   | Detection of Set Clamp Position                          | Not Home<br>(receiving<br>light) |
| 012-252        | Eject Home SNR            | High                   | Detection of Eject Belt Position                         | Not Home<br>(receiving<br>light) |
| 012-267        | Stack Height<br>Sensor    | Low                    | Detection of paper on Stacker Tray                       | Detects<br>Stacker<br>height.    |
| 012-278        | Stack Sensor1             | High                   | Detection of Stacker Tray Position                       | Shield exists.                   |
| 012-279        | Stack Sensor2             | High                   | Detection of Stacker Tray Position                       | Shield<br>exists.                |
| 012-300        | Top Cover Inter-<br>lock  | High                   | Detection of Open/Closed Top Cover                       | Open                             |
| 012-302        | Finisher Front<br>Door SW | High                   | Detection of Open/Closed Front<br>Door                   | Open                             |

## Table 6 Integrated Office Finisher Output Codes

| Chain-<br>Link | Name             | Connector | Meaning             | Time<br>Off | Multiple<br>Output<br>Prohibited<br>Items |
|----------------|------------------|-----------|---------------------|-------------|-------------------------------------------|
| 012-013        | Sub Paddle Sole- | L: ON H:  | Sub Paddle rotation | 660ms       | 012-014                                   |

## Table 6 Integrated Office Finisher Output Codes

| Chain-<br>Link | Name                                       | Connector                        | Meaning                                                                                                    | Time<br>Off                            | Multiple<br>Output<br>Prohibited<br>Items           |
|----------------|--------------------------------------------|----------------------------------|----------------------------------------------------------------------------------------------------|----------------------------------------|-----------------------------------------------------|
| 012-014        | Sub Paddle Rota-<br>tion                   | equal to<br>012-13 and<br>012-95 | Sub Paddle makes one<br>rotation.<br>(Rotates Transport<br>Motor FORWARD at the<br>same time as Sub Pad-<br>dle Solenoid turns ON.) | Mot:<br>3162<br>Pulse<br>Sol:<br>660ms | 012-013<br>012-095<br>012-096<br>012-097            |
| 012-017        | Set Clamp Motor<br>ON/OFF                  | Pulse: ON<br>H: OFF              | Set Clamp Motor rotates forward.                                                                                                    | 250<br>pulses                          | 012-061                                             |
| 012-020        | Front Tamper Mot<br>Low FRONT ON/<br>OFF   | Pulse: ON<br>H: OFF              | Front Tamper moves to<br>Front at low speed.                                                                                        | 100<br>pulses                          | 012-021<br>012-022<br>012-023<br>012-024<br>012-025 |
| 012-021        | Front Tamper Mot<br>Middle FRONT<br>ON/OFF | Pulse: ON<br>H: OFF              | Front Tamper moves to<br>Front at medium speed.                                                                                     | 100<br>pulses                          | 012-020<br>012-022<br>012-023<br>012-024<br>012-025 |
| 012-022        | Front Tamper Mot<br>High FRONT ON/<br>OFF  | Pulse: ON<br>H: OFF              | Front Tamper moves to<br>Front at high speed.                                                                                       | 100<br>pulses                          | 012-020<br>012-021<br>012-023<br>012-024<br>012-025 |
| 012-023        | Front Tamper Mot<br>Low REAR ON/<br>OFF    | Pulse: ON<br>H: OFF              | Front Tamper moves to<br>Rear at low speed.                                                                                         | 100<br>pulses                          | 012-020<br>012-021<br>012-022<br>012-024<br>012-025 |
| 012-024        | Front Tamper Mot<br>Middle REAR ON/<br>OFF | Pulse: ON<br>H: OFF              | Front Tamper moves to Rear at medium speed.                                                                                         | 100<br>pulses                          | 012-020<br>012-021<br>012-022<br>012-023<br>012-025 |
| 012-025        | Front Tamper Mot<br>High REAR ON/<br>OFF   | Pulse: ON<br>H: OFF              | Front Tamper moves to Rear at high speed.                                                                                           | 100<br>pulses                          | 012-020<br>012-021<br>012-022<br>012-023<br>012-024 |
| 012-026        | Rear Tamper Mot<br>Low FRONT ON/<br>OFF    | Pulse: ON<br>H: OFF              | Rear Tamper moves to<br>Front at low speed.                                                                                         | 100<br>pulses                          | 012-027<br>012-028<br>012-029<br>012-030<br>012-031 |

### Table 6 Integrated Office Finisher Output Codes

| Chain-<br>Link | Name                                      | Connector           | Meaning                                        | Time<br>Off                                                                                                    | Multiple<br>Output<br>Prohibited<br>Items           |
|----------------|-------------------------------------------|---------------------|------------------------------------------------|----------------------------------------------------------------------------------------------------|-----------------------------------------------------|
| 012-027        | Rear Tamper Mot<br>Middle FRONT<br>ON/OFF | Pulse: ON<br>H: OFF | Rear Tamper moves to<br>Front at medium speed. | 100<br>pulses                                                                                                    | 012-026<br>012-028<br>012-029<br>012-030<br>012-031 |
| 012-028        | Rear Tamper Mot<br>High FRONT ON/<br>OFF  | Pulse: ON<br>H: OFF | Rear Tamper moves to<br>Front at high speed.   | 100<br>pulses                                                                                                    | 012-026<br>012-027<br>012-029<br>012-030<br>012-031 |
| 012-029        | Rear Tamper Mot<br>Low REAR ON/<br>OFF    | Pulse: ON<br>H: OFF | Rear Tamper moves to<br>Rear at low speed.     | 100<br>pulses                                                                                                    | 012-026<br>012-027<br>012-028<br>012-030<br>012-031 |
| 012-030        | Rear Tamper Mot<br>Middle REAR ON/<br>OFF | Pulse: ON<br>H: OFF | Rear Tamper moves to<br>Rear at medium speed.  | 100<br>pulses                                                                                                    | 012-026<br>012-027<br>012-028<br>012-029<br>012-031 |
| 012-031        | Rear Tamper Mot<br>High REAR ON/<br>OFF   | Pulse: ON<br>H: OFF | Rear Tamper moves to<br>Rear at high speed.    | 100<br>pulses                                                                                                    | 012-026<br>012-027<br>012-028<br>012-029<br>012-030 |
| 012-046        | Staple Motor FOR-<br>WARD ON/OFF          | H: ON L:<br>OFF     | Staple MOT rotates for-<br>ward.               | Staple<br>Home<br>OFF<br>then<br>ON<br>makes<br>the<br>motor<br>stop.<br>(a little<br>longer<br>when a<br>failure<br>occurs) | 012-047                                             |
| 012-047        | Staple Motor<br>REVERSE ON/<br>OFF        | H: ON L:<br>OFF     | Staple MOT reverses.                           | 180ms                                                                                                    | 012-046                                             |

Table 6 Integrated Office Finisher Output Codes

| Chain-<br>Link | Name                                     | Connector           | Meaning                                                                               | Time<br>Off    | Multiple<br>Output<br>Prohibited<br>Items |
|----------------|------------------------------------------|---------------------|---------------------------------------------------------------------------------------|----------------|-------------------------------------------|
| 012-054        | Eject Motor Low<br>FORWARD ON/<br>OFF    | Pulse: ON<br>H: OFF | Eject MOT rotates for-<br>ward at low speed.                                          | 2000<br>pulses | 012-055<br>012-056<br>012-057             |
| 012-055        | Eject Motor High<br>FORWARD ON/<br>OFF   | Pulse: ON<br>H: OFF | Eject MOT rotates for-<br>ward at high speed.                                         | 2000<br>pulses | 012-054<br>012-056<br>012-057             |
| 012-056        | Eject Motor Low<br>REVERSE ON/<br>OFF    | Pulse: ON<br>H: OFF | Eject MOT reverses at<br>low speed.                                                   | 2000<br>pulses | 012-054<br>012-055<br>012-057             |
| 012-057        | Eject Motor High<br>REVERSE ON/<br>OFF   | Pulse: ON<br>H: OFF | Eject MOT reverses at<br>high speed.                                                  | 2000<br>pulses | 012-054<br>012-055<br>012-056             |
| 012-060        | Stacker Motor UP<br>ON/OFF               | H: ON L:<br>OFF     | Stacker Tray goes up.                                                                 | 80ms           | 012-061                                   |
| 012-061        | Stacker Motor<br>DOWN ON/OFF             | H: ON L:<br>OFF     | Stacker Tray goes down.                                                               | 80ms           | 012-060                                   |
| 012-095        | Transport Motor<br>Low ON/OFF            | Pulse: ON<br>H: OFF | Transport Mot rotates<br>forward at low speed<br>(equal to full IOT<br>speed).        | -              | 012-014<br>012-096<br>012-097             |
| 012-096        | Transport Motor Hi<br>ON/OFF             | Pulse: ON<br>H: OFF | Transport Mot rotates<br>forward at high speed<br>(transport speed in Fin-<br>isher). | -              | 012-014<br>012-095<br>012-097             |
| 012-097        | Transport Motor<br>Half Speed ON/<br>OFF | Pulse: ON<br>H: OFF | Transport Mot rotates<br>forward at half speed<br>(equal to half IOT<br>speed).       | -              | 012-014<br>012-095<br>012-096             |

# Table 7 Office Finisher (LX) Input Codes

| Chain Link | Name                        | Description                                     | Level                                                 |
|------------|-----------------------------|-------------------------------------------------|-------------------------------------------------------|
| 012-100    | Finisher Entrance<br>Sensor | Detects paper at<br>Finisher Entrance<br>Sensor | H: No paper<br>detected<br>L: Paper detected          |
| 012-110    | Regi Clutch ON              | Status of IOT Regi<br>Clutch (Hot Line)         | H: IOT Regi Clutch<br>ON<br>L: IOT Regi Clutch<br>OFF |
| 012-111    | IOT Exit Sensor             | Status of IOT Exit<br>Sensor (Hot Line)         | H: Paper detected<br>L: No paper<br>detected          |

## Table 7 Office Finisher (LX) Input Codes

| Chain Link | Name                              | Description                                                           | Level                                                                                     |
|------------|-----------------------------------|-----------------------------------------------------------------------|-------------------------------------------------------------------------------------------|
| 012-150    | Compile Exit Sen-<br>sor          | Detects paper at<br>Compile Exit Sen-<br>sor                          | H: No paper<br>detected<br>L: Paper detected                                              |
| 012-151    | Compiler Tray No<br>Paper Sensor  | Detects paper at<br>Compiler Tray No<br>Paper Sensor                  | H: No paper<br>detected<br>L: Paper detected                                              |
| 012-190    | H-Transport<br>Entrance Sensor    | Detects paper at<br>H-Transport<br>Entrance Sensor                    | H: No paper<br>detected<br>L: Paper detected                                              |
| 012-220    | Front Tamper<br>Home Sensor       | Detects the posi-<br>tion of Front<br>Tamper                          | H: Home<br>L: Not at Home                                                                 |
| 012-221    | Rear Tamper<br>Home Sensor        | Detects the posi-<br>tion of Rear<br>Tamper                           | H: Home<br>L: Not at Home                                                                 |
| 012-241    | Stapler Move Posi-<br>tion Sensor | Detects the posi-<br>tion of Stapler Unit                             | H: Detected<br>L: Not detected                                                            |
| 012-242    | Low Staple Sensor                 | Detects the avail-<br>ability of Stapler<br>and Staple Car-<br>tridge | H: Stapler not<br>available (Low Sta-<br>ple)<br>L: Stapler available                     |
| 012-243    | Self Ready Sensor                 | Detects the Ready status of Stapler                                   | H: Not Ready<br>L: Ready                                                                  |
| 012-244    | Staple Head Home<br>Sensor        | Detects the posi-<br>tion of Staple Head                              | H: Not at Home<br>L: Home                                                                 |
| 012-250    | Eject Clamp Home<br>Sensor        | Detects the home<br>position of the<br>Eject Clamp                    | H: Not at Home<br>L: Home                                                                 |
| 012-251    | Set Clamp Home<br>Sensor          | Detects the home<br>position of the Set<br>Clamp                      | H: Not at Home<br>(Blocked)<br>L: Home<br>(Exposed)                                       |
| 012-262    | Stacker No Paper<br>Sensor        | Detects the pres-<br>ence of paper in<br>Stacker Tray                 | H: Highest posi-<br>tion detected (No<br>Paper detected)<br>L: Not at highest<br>position |
| 012-263    | Stack Encoder<br>Sensor           | Detects the<br>encoder pulse of<br>the Stacker                        | H: Blocked<br>L: Exposed                                                                  |
| 012-264    | Stacker Height<br>Sensor 1        | Detects the posi-<br>tion of Stacker Tray                             | H: Detected<br>(Blocked)<br>L: Not detected<br>(Exposed)                                  |

## Table 7 Office Finisher (LX) Input Codes

| Chain Link | Name                               | Description                                                                                               | Level                                                                                              |
|------------|------------------------------------|----------------------------------------------------------------------------------------------------|----------------------------------------------------------------------------------------------------|
| 012-265    | Stacker Height<br>Sensor 2         | Detects the posi-<br>tion of Stacker Tray                                                                 | H: Detected<br>(Blocked)<br>L: Not detected<br>(Exposed)                                           |
| 012-271    | Punch Home Sen-<br>sor             | Detects the home<br>position of the<br>Puncher                                                            | H: Not at Home<br>(Blocked)<br>L: Home<br>(Exposed)                                                |
| 012-274    | Punch Encoder<br>Sensor            | Detects the<br>encoder pulse of<br>the Puncher                                                            | H: Blocked<br>L: Exposed                                                                           |
| 012-275    | Punch Box Set<br>Sensor            | Detects whether<br>the Punch Box is<br>set                                                                | H: Punch Box is<br>set<br>L: Punch Box is<br>not set                                               |
| 012-277    | Puncher Detect                     | Detects the con-<br>nection of Puncher<br>Unit by shorting<br>wire                                        | H: Not detected<br>(Puncher Unit not<br>connected)<br>L: Detected<br>(Puncher Unit con-<br>nected) |
| 012-300    | Eject Cover Switch                 | Detects the open-<br>ing/closing of Eject<br>Cover                                                        | 24V: CLOSE<br>0V: OPEN                                                                             |
| 012-302    | Finisher Front<br>Door Switch      | Detects the open-<br>ing/closing of Front<br>Door                                                         | H: Front Door<br>OPEN<br>L: Front Door<br>CLOSE                                                    |
| 012-303    | H-Transport Open<br>Sensor         | Detects the open<br>status of covers at<br>H-Transport Unit                                               | H: Cover OPEN<br>L: Cover CLOSE                                                                    |
| 013-101    | Folder Home Sen-<br>sor            | Detects the home<br>position of the<br>Folder Knife                                                       | H: Not at Home<br>L: Home                                                                          |
| 013-107    | Booklet Front Low<br>Staple Switch | Detects Low Staple<br>status at the front<br>of Booklet Stapler<br>and loading status<br>of the cartridge | H: Stapler avail-<br>able<br>L: Stapler not avail-<br>able                                         |
| 013-108    | Booklet Rear Low<br>Staple Switch  | Detects Low Staple<br>status at the rear of<br>Booklet Stapler<br>and loading status<br>of the cartridge  | H: Stapler avail-<br>able<br>L: Stapler not avail-<br>able                                         |

## Table 7 Office Finisher (LX) Input Codes

| Chain Link | Name                                                                               | Description                                                    | Level                                                                                                    |
|------------|------------------------------------------------------------------------------------|----------------------------------------------------------------|----------------------------------------------------------------------------------------------------|
| 013-141    | Booklet Front Sta-<br>pler Home Switch                                             | Detects the posi-<br>tion of Booklet<br>Front Stapler Head     | H: Not at Home<br>L: Home                                                                                  |
| 013-142    | Booklet Rear Sta-<br>pler Home Switch                                              | Detects the posi-<br>tion of Booklet<br>Rear Stapler Head      | H: Not at Home<br>L: Home                                                                                  |
| 013-143    | Booklet Stapler<br>Move Home Sen-<br>sor                                           | Detects the home<br>position of Booklet<br>Stapler Unit        | H: Home<br>L: Not at Home                                                                                  |
| 013-144    | Booklet Stapler<br>Move Position<br>Home Sensor                                    | Detects the staple<br>position of Booklet<br>Stapler Unit      | H: Detected<br>L: Not detected                                                                             |
| 013-160    | Folder Detect                                                                      | Detects the con-<br>nection of Folder<br>Unit                  | H: Not detected<br>(Folder Unit not<br>connected)<br>L: Detected (Folder<br>Unit connected)                |
| 013-161    | Booklet Detect                                                                     | Detects the con-<br>nection of Booklet<br>Unit                 | H: Not detected<br>(Booklet Unit not<br>connected)<br>L: Detected (Book-<br>let Unit connected)            |
| 013-300    | Booklet Stapler<br>Cover Switch                                                    | Detects the open-<br>ing/closing of<br>Booklet Cover           | H: Booklet Cover<br>OPEN<br>L: Booklet Cover<br>CLOSE                                                      |
| 013-301    | Booklet Stapler<br>Front Safety<br>Switch<br>Booklet Stapler<br>Rear Safety Switch | Detects obstruc-<br>tions at the lower<br>part of Booklet Unit | 24V: Normal (con-<br>tact close)<br>0: Malfunction<br>(When obstruction<br>is detected: con-<br>tact open) |

## Table 8 Office Finisher (LX) Output Codes

| Chain<br>Link | Name                                 | Description                             | Timer<br>Off     | Cycli<br>c<br>Motio<br>n | Multipl<br>e<br>Output<br>Prohibi<br>ted<br>Items | Connector<br>Level             |
|---------------|--------------------------------------|-----------------------------------------|------------------|--------------------------|---------------------------------------------------|--------------------------------|
| 012-013       | Sub Paddle<br>Solenoid ON/<br>OFF    | Turns the Sub Paddle<br>Solenoid ON/OFF | SB-Fin:<br>250ms | Х                        | -                                                 | L: ON<br>H: OFF                |
| 012-018       | Transport<br>Motor Reverse<br>ON/OFF | Transport Motor reverse rotation        | -                | Х                        | 12-36<br>12-37<br>12-38                           | Pulse<br>(24V): ON<br>Low: OFF |

| Chain<br>Link | Name                                                       | Description                                               | Timer<br>Off | Cycli<br>c<br>Motio<br>n | Multipl<br>e<br>Output<br>Prohibi<br>ted<br>Items | Connector<br>Level                |
|---------------|------------------------------------------------------------|-----------------------------------------------------------|--------------|--------------------------|---------------------------------------------------|-----------------------------------|
| 012-020       | Front Tamper<br>Motor Low<br>Speed to<br>FRONT ON/<br>OFF  | Front Tamper Front shift<br>- Low Speed                   | 82<br>pulse  | X                        | 12-22<br>12-23<br>12-25                           | Pulse<br>(24VDC):<br>ON<br>L: OFF |
| 012-022       | Front Tamper<br>Motor High<br>Speed to<br>FRONT ON/<br>OFF | Front Tamper Front shift<br>- High Speed                  | 82<br>pulse  | x                        | 12-20<br>12-23<br>12-25                           | Pulse<br>(24VDC):<br>ON<br>L: OFF |
| 012-023       | Front Tamper<br>Motor Low<br>Speed to<br>REAR ON/OFF       | Front Tamper Rear shift<br>- Low Speed                    | 82<br>pulse  | X                        | 12-20<br>12-22<br>12-25                           | Pulse<br>(24VDC):<br>ON<br>L: OFF |
| 012-025       | Front Tamper<br>Motor High<br>Speed to<br>REAR ON/OFF      | Front Tamper Rear shift<br>- High Speed                   | 82<br>pulse  | X                        | 12-20<br>12-22<br>12-23                           | Pulse<br>(24VDC):<br>ON<br>L: OFF |
| 012-026       | Rear Tamper<br>Motor Low<br>Speed to<br>FRONT ON/<br>OFF   | Rear Tamper Front shift<br>- Low Speed                    | 82<br>pulse  | X                        | 12-28<br>12-29<br>12-31                           | Pulse<br>(24VDC):<br>ON<br>L: OFF |
| 012-028       | Rear Tamper<br>Motor High<br>Speed to<br>FRONT ON/<br>OFF  | Rear Tamper Front shift<br>- High Speed                   | 82<br>pulse  | X                        | 12-26<br>12-29<br>12-31                           | Pulse<br>(24VDC):<br>ON<br>L: OFF |
| 012-029       | Rear Tamper<br>Motor Low<br>Speed to<br>REAR ON/OFF        | Rear Tamper Rear shift<br>- Low Speed                     | 82<br>pulse  | X                        | 12-26<br>12-28<br>12-31                           | Pulse<br>(24VDC):<br>ON<br>L: OFF |
| 012-031       | Rear Tamper<br>Motor High<br>Speed to<br>REAR ON/OFF       | Rear Tamper Rear shift<br>- High Speed                    | 82<br>pulse  | X                        | 12-26<br>12-28<br>12-29                           | Pulse<br>(24VDC):<br>ON<br>L: OFF |
| 012-032       | H-Transport<br>Motor ON/OFF<br>1                           | Xport Motor forward<br>rotation - Speed 1 (Max.<br>Speed) | -            | X                        | 12-33<br>12-34<br>12-35<br>12-39                  | Pulse<br>(24V): ON<br>Low: OFF    |

| Chain<br>Link | Name                                                       | Description                                                      | Timer<br>Off | Cycli<br>c<br>Motio<br>n | Multipl<br>e<br>Output<br>Prohibi<br>ted<br>Items | Connector<br>Level                |
|---------------|------------------------------------------------------------|------------------------------------------------------------------|--------------|--------------------------|---------------------------------------------------|-----------------------------------|
| 012-033       | H-Transport<br>Motor ON/OFF<br>2                           | Xport Motor forward<br>rotation - Speed 2 (High<br>Speed)        | -            | Х                        | 12-32<br>12-34<br>12-35<br>12-39                  | Pulse<br>(24V): ON<br>Low: OFF    |
| 012-034       | H-Transport<br>Motor ON/OFF<br>3                           | Xport Motor forward<br>rotation - Speed 3<br>(Medium-High Speed) | -            | x                        | 12-32<br>12-33<br>12-35<br>12-39                  | Pulse<br>(24V): ON<br>Low: OFF    |
| 012-035       | H-Transport<br>Motor ON/OFF<br>4                           | Xport Motor forward<br>rotation - Speed 4<br>(Medium Speed)      | -            | X                        | 12-32<br>12-33<br>12-34<br>12-39                  | Pulse<br>(24V): ON<br>Low: OFF    |
| 012-036       | Transport<br>Motor ON/OFF<br>1                             | Transport Motor forward<br>rotation - Speed 1 (High<br>Speed)    | -            | х                        | 12-37<br>12-38<br>12-18                           | Pulse<br>(24V): ON<br>Low: OFF    |
| 012-037       | Transport<br>Motor ON/OFF<br>2                             | Transport Motor forward<br>rotation - Speed 2<br>(Medium Speed)  | -            | х                        | 12-36<br>12-38<br>12-18                           | Pulse<br>(24V): ON<br>Low: OFF    |
| 012-038       | Transport<br>Motor ON/OFF<br>3                             | Transport Motor forward<br>rotation - Speed 3 (Low<br>Speed)     | -            | х                        | 12-36<br>12-37<br>12-18                           | Pulse<br>(24V): ON<br>Low: OFF    |
| 012-039       | H-Transport<br>Motor Reverse<br>ON/OFF                     | Xport Motor reverse rotation                                     | -            | х                        | 12-32<br>12-33<br>12-34<br>12-35                  | Pulse<br>(24V): ON<br>Low: OFF    |
| 012-040       | Stapler Move<br>Motor Low<br>Speed to<br>FRONT ON/<br>OFF  | Stapler Move Front shift<br>- Low Speed                          | 400<br>pulse | х                        | 12-42<br>12-43<br>12-45                           | Pulse<br>(24VDC):<br>ON<br>L: OFF |
| 012-042       | Stapler Move<br>Motor High<br>Speed to<br>FRONT ON/<br>OFF | Stapler Move Front shift<br>- High Speed                         | 400<br>pulse | x                        | 12-40<br>12-43<br>12-45                           | Pulse<br>(24VDC):<br>ON<br>L: OFF |
| 012-043       | Stapler Move<br>Motor Low<br>Speed to<br>REAR ON/OFF       | Stapler Move Rear shift<br>- Low Speed                           | 400<br>pulse | Х                        | 12-40<br>12-42<br>12-45                           | Pulse<br>(24VDC):<br>ON<br>L: OFF |

| Chain<br>Link | Name                                                  | Description                                                                              | Timer<br>Off                                                                                     | Cycli<br>c<br>Motio<br>n                                               | Multipl<br>e<br>Output<br>Prohibi<br>ted<br>Items | Connector<br>Level                |
|---------------|-------------------------------------------------------|------------------------------------------------------------------------------------------|--------------------------------------------------------------------------------------------------|------------------------------------------------------------------------|---------------------------------------------------|-----------------------------------|
| 012-045       | Stapler Move<br>Motor High<br>Speed to<br>REAR ON/OFF | Stapler Move Rear shift<br>- High Speed                                                  | 400<br>pulse                                                                                     | х                                                                      | 12-40<br>12-42<br>12-43                           | Pulse<br>(24VDC):<br>ON<br>L: OFF |
| 012-046       | Staple Motor<br>FORWARD<br>ON/OFF                     | Staple Motor forward<br>rotation<br>This will take longer<br>when a fail has<br>occurred | Stops<br>when<br>the Sta-<br>ple<br>Head<br>Home<br>Sensor<br>turns<br>ON                        | x                                                                      | 12-47                                             | H: ON<br>L: OFF                   |
| 012-047       | Staple Motor<br>REVERSE ON/<br>OFF                    | Staple Motor reverse rotation                                                            | Speci-<br>fied<br>time                                                                           | х                                                                      | 12-46                                             | H: ON<br>L: OFF                   |
| 012-050       | Set Clamp<br>Clutch ON/OFF                            | Set Clamp Paddle rota-<br>tion                                                           | 200ms                                                                                            | Х                                                                      | -                                                 | L: ON<br>H: OFF                   |
| 012-052       | Eject Clamp<br>UP                                     | Eject Clamp Roll Up<br>operation<br>Eject Motor reverse<br>rotation - High Speed         | Stops<br>when<br>posi-<br>tion is<br>detecte<br>d by<br>Eject<br>Clamp<br>Home<br>Sensor         | Appro<br>x.<br>15ms<br>320m<br>s<br>when<br>fail-<br>ure<br>occur<br>s | 12-53<br>12-54<br>12-55                           | Pulse<br>(24V): ON<br>Low: OFF    |
| 012-053       | Eject Clamp<br>DOWN                                   | Eject Clamp Roll Down<br>operation<br>Eject Motor reverse<br>rotation - High Speed       | Stops<br>when<br>home<br>posi-<br>tion is<br>detecte<br>d by<br>Eject<br>Clamp<br>Home<br>Sensor | Appro<br>x.<br>15ms<br>320m<br>s<br>when<br>fail-<br>ure<br>occur<br>s | 12-52<br>12-54<br>12-55                           | Pulse<br>(24V): ON<br>Low: OFF    |

## Table 8 Office Finisher (LX) Output Codes

| Chain<br>Link | Name                                              | Description                                                                                           | Timer<br>Off                                                 | Cycli<br>c<br>Motio<br>n                                                                                                    | Multipl<br>e<br>Output<br>Prohibi<br>ted<br>Items | Connector<br>Level             |
|---------------|---------------------------------------------------|----------------------------------------------------------------------------------------------------|--------------------------------------------------------------|----------------------------------------------------------------------------------------------------|---------------------------------------------------|--------------------------------|
| 012-054       | Eject Motor<br>Low Speed to<br>FORWARD<br>ON/OFF  | Eject Motor forward<br>rotation - Low Speed                                                           | 1136<br>pulse                                                |                                                                                                    | 12-52<br>12-53<br>12-55                           | Pulse: ON<br>H: OFF            |
| 012-055       | Eject Motor<br>High Speed to<br>FORWARD<br>ON/OFF | Eject Motor forward<br>rotation - High Speed                                                          | 1136<br>pulse                                                |                                                                                                    | 12-52<br>12-53<br>12-54                           | Pulse: ON<br>H: OFF            |
| 012-060       | Stacker Eleva-<br>tor Motor UP<br>ON/OFF          | Stacker Tray upward<br>movement<br>Does not operate when<br>the Stacker Tray No<br>Paper Sensor is ON | 500ms                                                        |                                                                                                    | 12-61                                             | H: ON<br>L: OFF                |
| 012-061       | Stacker Eleva-<br>tor Motor<br>DOWN ON/<br>OFF    | Stacker Tray downward<br>movement<br>Does not operate when<br>paper Full is detected                  | 500ms                                                        | If Full<br>posi-<br>tion<br>was<br>detect<br>ed<br>befor<br>e or<br>dur-<br>ing<br>the<br>oper-<br>ation,<br>out-<br>put<br>will be<br>pro-<br>hib-<br>ited | 12-60                                             | H: ON<br>L: OFF                |
| 012-074       | Punch Motor<br>Home Move                          | Punch Motor Home<br>operation<br>This will take longer<br>when a fail has<br>occurred                 | Stops<br>when<br>Home<br>opera-<br>tion is<br>com-<br>pleted | X                                                                                                    | 12-77<br>12-78<br>12-79                           | Pulse<br>(24V): ON<br>Low: OFF |

| Chain<br>Link | Name                                          | Description                                                                                                    | Timer<br>Off                                                   | Cycli<br>c<br>Motio<br>n | Multipl<br>e<br>Output<br>Prohibi<br>ted<br>Items | Connector<br>Level             |
|---------------|-----------------------------------------------|----------------------------------------------------------------------------------------------------|----------------------------------------------------------------|--------------------------|---------------------------------------------------|--------------------------------|
| 012-077       | Punch (2Hole)                                 | 2-hole Punch operation<br>This will take longer<br>when a fail has<br>occurred                                                                                                    | Stops<br>when<br>Home<br>Snr<br>OFF-<br>>ON is<br>detecte<br>d | X                        | 12-74<br>12-78<br>12-79                           | H: ON<br>L: OFF                |
| 012-078       | Punch (3Hole)                                 | 3-hole Punch operation<br>(For machines without<br>3-hole punch, this will<br>be anything other than<br>2-hole operation or it<br>will be empty rotation)<br>This will take longer<br>when a fail has<br>occurred | Stops<br>when<br>Home<br>Snr<br>OFF-<br>>ON is<br>detecte<br>d | X                        | 12-74<br>12-77<br>12-79                           | H: ON<br>L: OFF                |
| 012-079       | Punch (4Hole)                                 | 4-hole Punch operation<br>(For machines without<br>4-hole punch, this will<br>be anything other than<br>2-hole operation or it<br>will be empty rotation)<br>This will take longer<br>when a fail has<br>occurred | Stops<br>when<br>Home<br>Snr<br>OFF-<br>>ON is<br>detecte<br>d | x                        | 12-74<br>12-77<br>12-78                           | H: ON<br>L: OFF                |
| 013-022       | Folder Knife<br>Motor FOR-<br>WARD ON/<br>OFF | Folder Knife Motor for-<br>ward rotation                                                                                                    | -                                                              | -                        | 13-23                                             | Pulse<br>(24V): ON<br>Low: OFF |
| 013-023       | Folder Knife<br>Motor<br>REVERSE ON/<br>OFF   | Folder Knife Motor<br>reverse rotation                                                                                                    | -                                                              | -                        | 13-22                                             | Pulse<br>(24V): ON<br>Low: OFF |

Table 8 Office Finisher (LX) Output Codes

| Chain<br>Link | Name                                                 | Description                                                                                             | Timer<br>Off                                                                                                    | Cycli<br>c<br>Motio<br>n | Multipl<br>e<br>Output<br>Prohibi<br>ted<br>Items | Connector<br>Level             |
|---------------|------------------------------------------------------|----------------------------------------------------------------------------------------------------|----------------------------------------------------------------------------------------------------|--------------------------|---------------------------------------------------|--------------------------------|
| 013-024       | Booklet Front<br>Stapler Motor<br>FORWARD<br>ON/OFF  | Booklet Front Stapler<br>Motor forward rotation<br>This will take longer<br>when a fail has<br>occurred | Stops<br>when<br>the<br>posi-<br>tion is<br>detecte<br>d by<br>Book-<br>let<br>Front<br>Stapler<br>Home<br>Switch | -                        | 13-25                                             | Pulse<br>(24V): ON<br>Low: OFF |
| 013-025       | Booklet Front<br>Stapler Motor<br>REVERSE ON/<br>OFF | Booklet Front Stapler<br>Motor reverse rotation                                                         | Speci-<br>fied<br>time                                                                                            | -                        | 13-24                                             | Pulse<br>(24V): ON<br>Low: OFF |
| 013-026       | Booklet Rear<br>Stapler Motor<br>FORWARD<br>ON/OFF   | Booklet Rear Stapler<br>Motor forward rotation<br>This will take longer<br>when a fail has<br>occurred  | Stops<br>when<br>the<br>posi-<br>tion is<br>detecte<br>d by<br>Book-<br>let Rear<br>Stapler<br>Home<br>Switch     | -                        | 13-27                                             | Pulse<br>(24V): ON<br>Low: OFF |
| 013-027       | Booklet Rear<br>Stapler Motor<br>REVERSE ON/<br>OFF  | Booklet Rear Stapler<br>Motor reverse rotation                                                          | Speci-<br>fied<br>time                                                                                            | -                        | 13-26                                             | Pulse<br>(24V): ON<br>Low: OFF |
| 013-028       | Booklet Sta-<br>pler Move<br>Motor to<br>INSIDE      | Drives the Booklet Sta-<br>pler Move Motor and<br>moves the Booklet Sta-<br>pler inside                 | 350<br>pulse                                                                                                    | -                        | 13-29                                             | Pulse<br>(24V): ON<br>Low: OFF |
| 013-029       | Booklet Sta-<br>pler Move<br>Motor to OUT-<br>SIDE   | Drives the Booklet Sta-<br>pler Move Motor and<br>moves the Booklet Sta-<br>pler outside                | 350<br>pulse                                                                                                    | -                        | 13-28                                             | Pulse<br>(24V): ON<br>Low: OFF |

Initial Issue

### **Table 9 Professional Finisher Input Codes**

| Chain-Link | Component Name                 | Description                                        | Port Level                                         | Connector<br>Level                                      |
|------------|--------------------------------|----------------------------------------------------|----------------------------------------------------|---------------------------------------------------------|
| 12-100     | Xport Ent. SNR                 | 0: without paper<br>1: with paper                  | H: No paper<br>detected, L: Paper<br>detected      | H: Paper<br>detected, L: No<br>paper detected           |
| 12-101     | Buffer Path SNR                | 0: without paper<br>1: with paper                  | H: No paper<br>detected, L: Paper<br>detected      | H: Paper<br>detected, L: No<br>paper detected           |
| 12-102     | Gate Snr                       | 0: with paper 1:<br>without paper                  | H: Paper detected,<br>L: No paper<br>detected      | H: No paper<br>detected, L:<br>Paper detected           |
| 12-111     | IOT Exit SNR                   | 0: without paper<br>1: with paper                  | H: No paper<br>detected, L: Paper<br>detected      | H: Paper<br>detected, L: No<br>paper detected           |
| 12-115     | Top Tray Exit SNR              | 0: without paper<br>1: with paper                  | H: No paper<br>detected, L: Paper<br>detected      | H: Paper<br>detected, L: No<br>paper detected           |
| 12-150     | Compile Exit SNR               | 0: without paper<br>1: with paper                  | H: No paper<br>detected, L: Paper<br>detected      | H: Paper<br>detected, L: No<br>paper detected           |
| 12-151     | Compiler Tray No<br>Paper SNR  | 0: without paper<br>1: with paper                  | H: No paper<br>detected, L: Paper<br>detected      | H: Paper<br>detected, L: No<br>paper detected           |
| 12-190     | H-Xport Ent. SNR               | 0: without paper<br>1: with paper                  | H: No paper<br>detected, L: Paper<br>detected      | H: Paper<br>detected, L: No<br>paper detected           |
| 12-191     | H-Xport Exit SNR               | 0: without paper<br>1: with paper                  | H: No paper<br>detected, L: Paper<br>detected      | H: Paper<br>detected, L: No<br>paper detected           |
| 12-200     | Side Regi SNR 1                | 0: without paper<br>1: with paper                  | H: No paper<br>detected, L: Paper<br>detected      | H: Paper<br>detected, L: No<br>paper detected           |
| 12-201     | Side Regi SNR 2                | 0: without paper<br>1: with paper                  | H: No paper<br>detected, L: Paper<br>detected      | H: Paper<br>detected, L: No<br>paper detected           |
| 12-215     | Top Tray Full SNR              | 0: without paper<br>1: with paper                  | H: Not Full<br>L: Full                             | H: Full<br>L: Not Full                                  |
| 12-220     | Front Tamper<br>Home SNR       | 0: home position<br>1: other than<br>home position | H: Not at Home<br>L: Home                          | H: Home<br>L: Not at Home                               |
| 12-221     | Rear Tamper Home<br>SNR        | 0: home position<br>1: other than<br>home position | H: Not at Home<br>L: Home                          | H: Home<br>L: Not at Home                               |
| 12-241     | Stapler Move Posi-<br>tion SNR | 0: home position<br>1: other than<br>home position | H: Not at Sensor<br>Position<br>L: Sensor Position | H: Sensor Posi-<br>tion<br>L: Not at Sensor<br>Position |

### **Table 9 Professional Finisher Input Codes**

| Chain-Link | Component Name           | Description                                                           | Port Level                                        | Connector<br>Level                                   |
|------------|--------------------------|-----------------------------------------------------------------------|---------------------------------------------------|------------------------------------------------------|
| 12-242     | Low Staple SNR           | 0: with pin 1:<br>without pin                                         | H: Staples detected<br>L: No staples<br>detected  | H: No staples<br>detected<br>L: Staples<br>detected  |
| 12-243     | Self Priming SNR         | 0: Ready 1: Not<br>Ready                                              | H: Ready<br>L: Not Ready                          | H: Not Ready<br>L: Ready                             |
| 12-244     | Staple Home SNR          | 0: home position<br>1: other than<br>home position                    | H: Home<br>L: Not at Home                         | H: Not at Home<br>L: Home                            |
| 12-250     | Eject Clamp Home<br>SNR  | 0: home position<br>1: other than<br>home position                    | H: Home<br>L: Not at Home                         | H: Not at Home<br>L: Home                            |
| 12-251     | Set Clamp Home<br>SNR    | 0: home position<br>1: other than<br>home position                    | H: Home<br>L: Not at Home                         | H: Not at Home<br>L: Home                            |
| 12-260     | Upper Limit SNR          | 0: other than<br>upper limit posi-<br>tion 1: upper<br>limit position | H: Not Limit<br>L: Limit                          | H: Limit<br>L: Not Limit                             |
| 12-262     | Stacker No Paper<br>SNR  | 0: with finisher<br>1: without fin-<br>isher                          | H: Paper detected<br>L: No paper<br>detected      | H: No paper<br>detected<br>L: Paper<br>detected      |
| 12-263     | Stack Encoder<br>SNR     | 1: When the<br>encoder pulse<br>pass the slit.                        | H: Not detected<br>L: Detected                    | H: Detected<br>L: Not detected                       |
| 12-264     | Stacker Height<br>SNR 1  | 0: without paper<br>1: with paper                                     | H: Sensor not<br>detecting<br>L: Sensor detecting | H: Sensor<br>detecting<br>L: Sensor not<br>detecting |
| 12-265     | Stacker Height<br>SNR 2  | 0: without paper<br>1: with paper                                     | H: Sensor not<br>detecting<br>L: Sensor detecting | H: Sensor<br>detecting<br>L: Sensor not<br>detecting |
| 12-270     | Puncher Move<br>Home SNR | 0: home position<br>1: other than<br>home position                    | H: Home<br>L: Not at Home                         | H: Not at Home<br>L: Home                            |
| 12-271     | Puncher Home<br>SNR      | 0: home position<br>1: other than<br>home position                    | H: Not at Home<br>L: Home                         | H: Home<br>L: Not at Home                            |
| 12-272     | Puncher Front SNR        | 0: home position<br>1: other than<br>home position                    | H: Not at Home<br>L: Home                         | H: Home<br>L: Not at Home                            |
| 12-273     | Punch Hole Select<br>SNR | T.B.D                                                                 | H: Not at Home<br>L: Home                         | H: Home<br>L: Not at Home                            |

### Table 9 Professional Finisher Input Codes

| Chain-Link | Component Name                       | Description                                                                                                    | Port Level                            | Connector<br>Level                       |
|------------|--------------------------------------|----------------------------------------------------------------------------------------------------|---------------------------------------|------------------------------------------|
| 12-274     | Puncher Motor<br>SNR                 | T.B.D                                                                                                    | H: Exposed<br>L: Blocked              | H: Blocked<br>L: Exposed                 |
| 12-275     | Punch Box Set<br>SNR                 | 0: with dust box<br>1: without dust<br>box                                                                           | H: Box disengaged<br>L: Box set       | H: Box set<br>L: Box disen-<br>gaged     |
| 12-276     | Punch Full SNR                       |                                                                                                    | H: Not Full<br>L: Full                | H: Full<br>L: Not Full                   |
| 12-282     | Decurler Home<br>SNR                 | Detects the<br>Home Position<br>of the Decurler.                                                                     | H: Home<br>L: Not at Home             | H: Not at Home<br>L: Home                |
| 12-300     | Eject Cover SW                       | 0: Eject Cover is<br>open 1: Eject<br>Cover is closed                                                                | H: OPEN<br>L: CLOSE                   | H: OPEN<br>L: CLOSE                      |
| 12-302     | Finisher Front Door<br>SW            | 0: Finisher Front<br>Door is open 1:<br>Finisher Front<br>Door is closed                                             | H: CLOSE<br>L: OPEN                   | H: OPEN<br>L: CLOSE                      |
| 12-303     | H-Xport Interlock<br>SNR             | 0: H-Xport is<br>open 1: H-Xport<br>is closed                                                                        | H: CLOSE<br>L: OPEN                   | H: OPEN<br>L: CLOSE                      |
| 13-101     | BOOKLET KNIFE<br>HOME SNR            | Detects the<br>Home Position<br>of Booklet Knife<br>Home SNR.                                                        | Home                                  | Not at Home                              |
| 13-102     | BOOKLET COM-<br>PILE NO PAPER<br>SNR | Detects paper<br>for Booklet<br>Compiler.                                                                            | Paper detected                        | No paper<br>detected                     |
| 13-103     | BOOKLET<br>FOLDER ROLL<br>EXIT SNR   | Detects paper<br>for Booklet<br>Folder Roll Exit<br>SNR.                                                             | Paper detected                        | No paper<br>detected                     |
| 13-104     | BOOKLET<br>DRAWER SET<br>SNR         | Detects Booklet<br>Drawer Open/<br>Close.                                                                            | Drawer open                           | Drawer closed                            |
| 13-105     | BOOKLET STA-<br>PLER READY           | Ready signal for<br>Booklet Stapler.                                                                                 | Not Ready                             | Not Ready                                |
| 13-106     | BOOKLET STA-<br>PLER ERROR           | Error signal for<br>Booklet Stapler.                                                                                 | Error                                 | Error                                    |
| 13-107     | BOOKLET LOW<br>STAPLE F SW           | Detects Low<br>Staple status at<br>the front of<br>Booklet Stapler<br>and loading sta-<br>tus of the car-<br>tridge. | Not Low Staple, car-<br>tridge loaded | Low Staple or<br>cartridge not<br>loaded |

### **Table 9 Professional Finisher Input Codes**

| Chain-Link | Component Name                   | Description                                                                                                    | Port Level                            | Connector<br>Level                       |
|------------|----------------------------------|----------------------------------------------------------------------------------------------------|---------------------------------------|------------------------------------------|
| 13-108     | BOOKLET LOW<br>STAPLE R SW       | Detects Low<br>Staple status at<br>the rear of Book-<br>let Stapler and<br>loading status of<br>the cartridge. | Not Low Staple, car-<br>tridge loaded | Low Staple or<br>cartridge not<br>loaded |
| 13-134     | BOOKLET<br>TAMPER HOME<br>SNR F  | Detects the<br>Home Position<br>of Booklet<br>Tamper Front.                                                    | Home                                  | Not at Home                              |
| 13-135     | BOOKLET IN SNR                   | Detects paper<br>for Booklet IN<br>SNR.                                                                        | No paper detected                     | Paper detected                           |
| 13-136     | BOOKLET<br>TAMPER HOME<br>SNR R  | Detects the<br>Home Position<br>of Booklet<br>Tamper Rear.                                                     | Home                                  | Not at Home                              |
| 13-137     | BOOKLET END<br>GUIDE HOME<br>SNR | Detects the<br>Home Position<br>of the Booklet<br>End Guide.                                                   | Home                                  | Not at Home                              |
| 13-139     | BOOKLET NO<br>PAPER SNR          | Detects paper<br>for No Paper<br>SNR of Booklet<br>Tray.                                                       | No paper detected                     | Paper detected                           |
| 13-140     | BOOKLET KNIFE<br>FOLDING SNR     | Detects the fold<br>position of the<br>Booklet Knife.                                                          | Folding Position                      | Not at Folding<br>Position               |
|                |                                            | The meaning of th                                                                                                    | Multipl                |                                                                                 |                                                             |                  |                                                                                                    |
|----------------|--------------------------------------------|----------------------------------------------------------------------------------------------------|------------------------|---------------------------------------------------------------------------------|-------------------------------------------------------------|------------------|----------------------------------------------------------------------------------------------------|
| Chain-<br>Link | Name                                       | Port Level                                                                                                    | Conne<br>ctor<br>Level | Meaning                                                                         | e<br>Output<br>Prohib<br>ited<br>Items                      | Tim<br>er<br>Off | Conditi<br>ons                                                                                                    |
| 12-001         | Fin Trans-<br>port Motor<br>350 ON/<br>OFF | Enable = H:<br>Enabled; L: Dis-<br>abled<br>Current Ctrl = H:<br>Current Low; L:<br>Current High                          | Pulse:<br>ON<br>H: OFF | Rotates the<br>Finisher<br>Transport<br>Motor for-<br>ward - Speed<br>1 350mm/s | 12-2,<br>12-5,<br>12-9                                      | -                | This will<br>not<br>operate<br>when<br>either<br>the Regi<br>Motor or<br>the Exit<br>Motor is<br>operat-<br>ing at<br>600mm/<br>s                  |
| 12-002         | Fin Trans-<br>port Motor<br>600 ON/<br>OFF | Enable = H:<br>Enabled; L: Dis-<br>abled<br>CurrentCtrl = H:<br>Current Low; L:<br>Current High                           | Pulse:<br>ON<br>H: OFF | Rotates the<br>Finisher<br>Transport<br>Motor for-<br>ward - Speed<br>2 600mm/s | 12-1,<br>12-3,<br>12-4,<br>12-6,<br>12-7,<br>12-8,<br>12-10 | -                | This will<br>not<br>operate<br>when<br>either<br>the Regi<br>Motor or<br>the Exit<br>Motor is<br>operat-<br>ing at<br>350mm/<br>s                  |
| 12-003         | Regi Motor<br>285F ON/<br>OFF              | Enable = H:<br>Enabled; L: Dis-<br>abled<br>Dir = H: CW; L:<br>CCW<br>CurrentCtrl = H:<br>Current Low; L:<br>Current High | Pulse:<br>ON<br>H: OFF | Rotates the<br>Regi Motor<br>forward -<br>285mm/s                               | 12-4,<br>12-5,<br>12-6,<br>12-2,<br>12-9                    | -                | This will<br>not<br>operate<br>when<br>either<br>the Fin<br>Trans-<br>port<br>Motor or<br>the Exit<br>Motor is<br>operat-<br>ing at<br>600mm/<br>s |

|                |                               | The meaning of the                                                                                                    | e High in              | dication                                           | Multipl                                                     |                  |                                                                                                    |
|----------------|-------------------------------|----------------------------------------------------------------------------------------------------|------------------------|----------------------------------------------------|-------------------------------------------------------------|------------------|----------------------------------------------------------------------------------------------------|
| Chain-<br>Link | Name                          | Port Level                                                                                                    | Conne<br>ctor<br>Level | Meaning                                            | e<br>Output<br>Prohib<br>ited<br>Items                      | Tim<br>er<br>Off | Conditi<br>ons                                                                                                    |
| 12-004         | Regi Motor<br>350F ON/<br>OFF | Enable = H:<br>Enabled; L: Dis-<br>abled<br>Dir = H: CW; L:<br>CCW<br>CurrentCtrl = H:<br>Current Low; L:<br>Current High | Pulse:<br>ON<br>H: OFF | Rotates the<br>Regi Motor<br>forward -<br>350mm/s  | 12-3,<br>12-5,<br>12-6,<br>12-2,<br>12-9                    | -                | This will<br>not<br>operate<br>when<br>either<br>the Fin<br>Trans-<br>port<br>Motor or<br>the Exit<br>Motor is<br>operat-<br>ing at<br>600mm/<br>s |
| 12-005         | Regi Motor<br>600F ON/<br>OFF | Enable = H:<br>Enabled; L: Dis-<br>abled<br>Dir = H: CW; L:<br>CCW<br>CurrentCtrl = H:<br>Current Low; L:<br>Current High | Pulse:<br>ON<br>H: OFF | Rotates the<br>Regi Motor<br>forward -<br>600mm/s  | 12-3,<br>12-4,<br>12-6,<br>12-1,<br>12-7,<br>12-8,<br>12-10 | -                | This will<br>not<br>operate<br>when<br>either<br>the Fin<br>Trans-<br>port<br>Motor or<br>the Exit<br>Motor is<br>operat-<br>ing at<br>350mm/<br>s |
| 12-006         | Regi Motor<br>285R ON/<br>OFF | Enable = H:<br>Enabled; L: Dis-<br>abled<br>Dir = H: CW; L:<br>CCW<br>CurrentCtrl = H:<br>Current Low; L:<br>Current High | Pulse:<br>ON<br>H: OFF | Rotates the<br>Regi Motor<br>backward -<br>285mm/s | 12-3,<br>12-4,<br>12-5,<br>12-2,<br>12-9                    | -                |                                                                                                    |

|                |                               | The meaning of the High indication                                                                                        |                        |                                                   |                                          |                  |                                                                                                    |
|----------------|-------------------------------|----------------------------------------------------------------------------------------------------|------------------------|---------------------------------------------------|------------------------------------------|------------------|----------------------------------------------------------------------------------------------------|
| Chain-<br>Link | Name                          | Port Level                                                                                                    | Conne<br>ctor<br>Level | Meaning                                           | e<br>Output<br>Prohib<br>ited<br>Items   | Tim<br>er<br>Off | Conditi<br>ons                                                                                                    |
| 12-007         | Exit Motor<br>285F ON/<br>OFF | Enable = H:<br>Enabled; L: Dis-<br>abled<br>Dir = H: CW; L:<br>CCW<br>CurrentCtrl = H:<br>Current Low; L:<br>Current High | Pulse:<br>ON<br>H: OFF | Rotates the<br>Exit Motor<br>forward -<br>285mm/s | 12-8,<br>12-9,<br>12-10<br>12-2,<br>12-5 | -                | This will<br>not<br>operate<br>when<br>either<br>the Fin<br>Trans-<br>port<br>Motor or<br>the Regi<br>Motor is<br>operat-<br>ing at<br>600mm/<br>s |
| 12-008         | Exit Motor<br>350F ON/<br>OFF | Enable = H:<br>Enabled; L: Dis-<br>abled<br>Dir = H: CW; L:<br>CCW<br>CurrentCtrl = H:<br>Current Low; L:<br>Current High | Pulse:<br>ON<br>H: OFF | Rotates the<br>Exit Motor<br>forward -<br>350mm/s | 12-7,<br>12-9,<br>12-10<br>12-2,<br>12-5 | -                | This will<br>not<br>operate<br>when<br>either<br>the Fin<br>Trans-<br>port<br>Motor or<br>the Regi<br>Motor is<br>operat-<br>ing at<br>600mm/<br>s |

|                |                                            | The meaning of the                                                                                                    | e High ir              | ndication                                          | Multipl                                                    |                  |                                                                                                    |
|----------------|--------------------------------------------|----------------------------------------------------------------------------------------------------|------------------------|----------------------------------------------------|------------------------------------------------------------|------------------|----------------------------------------------------------------------------------------------------|
| Chain-<br>Link | Name                                       | Port Level                                                                                                    | Conne<br>ctor<br>Level | Meaning                                            | e<br>Output<br>Prohib<br>ited<br>Items                     | Tim<br>er<br>Off | Conditi<br>ons                                                                                                    |
| 12-009         | Exit Motor<br>600F ON/<br>OFF              | Enable = H:<br>Enabled; L: Dis-<br>abled<br>Dir = H: CW; L:<br>CCW<br>CurrentCtrl = H:<br>Current Low; L:<br>Current High | Pulse:<br>ON<br>H: OFF | Rotates the<br>Exit Motor<br>forward -<br>600mm/s  | 12-7,<br>12-8,<br>12-10<br>12-1,<br>12-3,<br>12-4,<br>12-6 | -                | This will<br>not<br>operate<br>when<br>either<br>the Fin<br>Trans-<br>port<br>Motor or<br>the Regi<br>Motor is<br>operat-<br>ing at<br>350mm/<br>s |
| 12-010         | Exit Motor<br>285R ON/<br>OFF              | Enable = H:<br>Enabled; L: Dis-<br>abled<br>Dir = H: CW; L:<br>CCW<br>CurrentCtrl = H:<br>Current Low; L:<br>Current High | Pulse:<br>ON<br>H: OFF | Rotates the<br>Exit Motor<br>backward -<br>285mm/s | 12-7,<br>12-8,<br>12-9,<br>12-2,<br>12-5                   | -                |                                                                                                    |
| 12-011         | Transport<br>Gate Sole-<br>noid TOP        | SolFIN = H: Sol<br>OFF; L: Sol Fin ON<br>SolTOP = H: Sol<br>OFF; L: Sol Top<br>ON                                         | L: ON;<br>H: OFF       | Switches<br>Transport<br>Gate to Top<br>Path       | 12-12                                                      | 100<br>ms        |                                                                                                    |
| 12-012         | Transport<br>Gate Sole-<br>noid<br>STACKER | SolFIN = H: Sol<br>OFF; L: Sol Fin ON<br>SolTOP = H: Sol<br>OFF; L: Sol Top<br>ON                                         | L: ON;<br>H: OFF       | Switches<br>Transport<br>Gate to<br>Stacker Path   | 12-11                                                      | 100<br>ms        |                                                                                                    |

|                |                                            | The meaning of th                                                                                                    | Multipl                |                                                                                                   |                                                                                                    |                                                                                  |                |
|----------------|--------------------------------------------|----------------------------------------------------------------------------------------------------|------------------------|---------------------------------------------------------------------------------------------------|----------------------------------------------------------------------------------------------------|----------------------------------------------------------------------------------|----------------|
| Chain-<br>Link | Name                                       | Port Level                                                                                                    | Conne<br>ctor<br>Level | Meaning                                                                                           | e<br>Output<br>Prohib<br>ited<br>Items                                                                              | Tim<br>er<br>Off                                                                 | Conditi<br>ons |
| 12-013         | Sub Paddle<br>Solenoid<br>ON/OFF           | H: Sol OFF; L: Sol<br>ON                                                                                                   | L: ON;<br>H: OFF       | Turns the<br>Sub Paddle<br>Solenoid ON/<br>OFF                                                    | 12-14<br>(A-Fin<br>only)                                                                                            | B/C-<br>Fin:<br>100<br>ms<br>A-<br>Fin:<br>660<br>ms<br>SB-<br>Fin:<br>250<br>ms |                |
| 12-015         | Paper to<br>Stacker<br>Solenoid            |                                                                                                    |                        |                                                                                                   |                                                                                                    |                                                                                  |                |
| 12-016         | Buffer Gate<br>SOL BUF                     | SoISTK = H: Sol<br>OFF; L: Sol ON<br>SolBUF = H: Sol<br>OFF; L: Sol ON                                                     | L: ON;<br>H: OFF       | Switches<br>Buffer Gate<br>to Buffer<br>Path<br>(Wakasa C-<br>Fin: Sole-<br>noid ON<br>operation) | 12-15                                                                                                    | 100<br>ms                                                                        |                |
| 12-020         | Front<br>Tamper Mot<br>Low FRONT<br>ON/OFF | Enable = H: Dis-<br>abled; L: Enabled<br>B/C/SB-Fin:<br>Dir = H: Rear; L:<br>Front<br>A-Fin:<br>Dir = H: Front; L:<br>Rear | Pulse:<br>ON<br>H: OFF | Front Tamper<br>Front shift -<br>Low Speed                                                        | 12-21,<br>12-22,<br>12-23,<br>12-24,<br>12-25,<br>13-48,<br>13-50,<br>13-51,<br>13-52,<br>13-53,<br>13-54,<br>13-55 | 100<br>puls<br>e<br>SB-<br>Fin:<br>82<br>puls<br>e                               |                |

|                |                                                   | Multipl                                                                                                    |                        |                                                  |                                                                                                    |                                                    |                |
|----------------|---------------------------------------------------|----------------------------------------------------------------------------------------------------|------------------------|--------------------------------------------------|----------------------------------------------------------------------------------------------------|----------------------------------------------------|----------------|
| Chain-<br>Link | Name                                              | Port Level                                                                                                    | Conne<br>ctor<br>Level | Meaning                                          | e<br>Output<br>Prohib<br>ited<br>Items                                                                                        | Tim<br>er<br>Off                                   | Conditi<br>ons |
| 12-021         | Front<br>Tamper Mot<br>Middle<br>FRONT ON/<br>OFF | Enable = H: Dis-<br>abled; L: Enabled<br>B/C-Fin:<br>Dir = H: Rear; L:<br>Front<br>A-Fin:<br>Dir = H: Front; L:<br>Rear    | Pulse:<br>ON<br>H: OFF | Front Tamper<br>Front shift -<br>Medium<br>Speed | 12-20,<br>12-22,<br>12-23,<br>12-24,<br>12-25,<br>13-48,<br>13-50,<br>13-51,<br>13-52,<br>13-53,<br>13-54,<br>13-55           | 100<br>puls<br>e                                   |                |
| 12-022         | Front<br>Tamper Mot<br>High<br>FRONT ON/<br>OFF   | Enable = H: Dis-<br>abled; L: Enabled<br>B/C/SB-Fin:<br>Dir = H: Rear; L:<br>Front<br>A-Fin:<br>Dir = H: Front; L:<br>Rear | Pulse:<br>ON<br>H: OFF | Front Tamper<br>Front shift -<br>High Speed      | 12-20,<br>12-21,<br>12-23,<br>12-24,<br>12-25,<br>13-48,<br>13-49,<br>13-50,<br>13-51,<br>13-52,<br>13-53,<br>13-54,<br>13-55 | 100<br>puls<br>e<br>SB-<br>Fin:<br>82<br>puls<br>e |                |
| 12-023         | Front<br>Tamper Mot<br>Low REAR<br>ON/OFF         | Enable = H: Dis-<br>abled; L: Enabled<br>B/C/SB-Fin:<br>Dir = H: Rear; L:<br>Front<br>A-Fin:<br>Dir = H: Front; L:<br>Rear | Pulse:<br>ON<br>H: OFF | Front Tamper<br>Rear shift -<br>Low Speed        | 12-20,<br>12-21,<br>12-22,<br>12-24,<br>13-48,<br>13-49,<br>13-50,<br>13-51,<br>13-55,<br>13-53,<br>13-54,<br>13-55           | 100<br>puls<br>e<br>SB-<br>Fin:<br>82<br>puls<br>e |                |

|                |                                                  | The meaning of th                                                                                                    | Multipl                |                                                 |                                                                                                    |                                                    |                |
|----------------|--------------------------------------------------|----------------------------------------------------------------------------------------------------|------------------------|-------------------------------------------------|----------------------------------------------------------------------------------------------------|----------------------------------------------------|----------------|
| Chain-<br>Link | Name                                             | Port Level                                                                                                    | Conne<br>ctor<br>Level | Meaning                                         | e<br>Output<br>Prohib<br>ited<br>Items                                                                              | Tim<br>er<br>Off                                   | Conditi<br>ons |
| 12-024         | Front<br>Tamper Mot<br>Middle<br>REAR ON/<br>OFF | Enable = H: Dis-<br>abled; L: Enabled<br>B/C-Fin:<br>Dir = H: Rear; L:<br>Front<br>A-Fin:<br>Dir = H: Front; L:<br>Rear    | Pulse:<br>ON<br>H: OFF | Front Tamper<br>Rear shift -<br>Medium<br>Speed | 12-20,<br>12-21,<br>12-22,<br>12-23,<br>12-25,<br>13-48,<br>13-50,<br>13-51,<br>13-52,<br>13-53,<br>13-54,<br>13-55 | 100<br>puls<br>e                                   |                |
| 12-025         | Front<br>Tamper Mot<br>High REAR<br>ON/OFF       | Enable = H: Dis-<br>abled; L: Enabled<br>B/C/SB-Fin:<br>Dir = H: Rear; L:<br>Front<br>A-Fin:<br>Dir = H: Front; L:<br>Rear | Pulse:<br>ON<br>H: OFF | Front Tamper<br>Rear shift -<br>High Speed      | 12-20,<br>12-21,<br>12-22,<br>12-23,<br>12-24,<br>13-48,<br>13-50,<br>13-51,<br>13-52,<br>13-53,<br>13-54,<br>13-55 | 100<br>puls<br>e<br>SB-<br>Fin:<br>82<br>puls<br>e |                |
| 12-026         | Rear<br>Tamper Mot<br>Low FRONT<br>ON/OFF        | Enable = H: Dis-<br>abled; L: Enabled<br>B/C-Fin:<br>Dir = H: Rear; L:<br>Front<br>A/SB-Fin:<br>Dir = H: Front; L:<br>Rear | Pulse:<br>ON<br>H: OFF | Rear Tamper<br>Front shift -<br>Low Speed       | 12-27,<br>12-28,<br>12-29,<br>12-30,<br>13-56,<br>13-57,<br>13-58,<br>13-59,<br>13-60,<br>13-61,<br>13-62,<br>13-63 | 100<br>puls<br>e<br>SB-<br>Fin:<br>82<br>puls<br>e |                |

|                |                                                  | The meaning of the                                                                                                    | Multipl                |                                                 |                                                                                                    |                                                    |                |
|----------------|--------------------------------------------------|----------------------------------------------------------------------------------------------------|------------------------|-------------------------------------------------|----------------------------------------------------------------------------------------------------|----------------------------------------------------|----------------|
| Chain-<br>Link | Name                                             | Port Level                                                                                                    | Conne<br>ctor<br>Level | Meaning                                         | e<br>Output<br>Prohib<br>ited<br>Items                                                                                        | Tim<br>er<br>Off                                   | Conditi<br>ons |
| 12-027         | Rear<br>Tamper Mot<br>Middle<br>FRONT ON/<br>OFF | Enable = H: Dis-<br>abled; L: Enabled<br>B/C-Fin:<br>Dir = H: Rear; L:<br>Front<br>A-Fin:<br>Dir = H: Front; L:<br>Rear    | Pulse:<br>ON<br>H: OFF | Rear Tamper<br>Front shift -<br>Medium<br>Speed | 12-26,<br>12-28,<br>12-29,<br>12-30,<br>12-31,<br>13-56,<br>13-57,<br>13-58,<br>13-59,<br>13-60,<br>13-61,<br>13-62,<br>13-63 | 100<br>puls<br>e                                   |                |
| 12-028         | Rear<br>Tamper Mot<br>High<br>FRONT ON/<br>OFF   | Enable = H: Dis-<br>abled; L: Enabled<br>B/C-Fin:<br>Dir = H: Rear; L:<br>Front<br>A/SB-Fin:<br>Dir = H: Front; L:<br>Rear | Pulse:<br>ON<br>H: OFF | Rear Tamper<br>Front shift -<br>High Speed      | 12-26,<br>12-27,<br>12-29,<br>12-30,<br>12-31,<br>13-56,<br>13-57,<br>13-58,<br>13-59,<br>13-60,<br>13-61,<br>13-62,<br>13-63 | 100<br>puls<br>e<br>SB-<br>Fin:<br>82<br>puls<br>e |                |
| 12-029         | Rear<br>Tamper Mot<br>Low REAR<br>ON/OFF         | Enable = H: Dis-<br>abled; L: Enabled<br>B/C-Fin:<br>Dir = H: Rear; L:<br>Front<br>A/SB-Fin:<br>Dir = H: Front; L:<br>Rear | Pulse:<br>ON<br>H: OFF | Rear Tamper<br>Rear shift -<br>Low Speed        | 12-26,<br>12-27,<br>12-28,<br>12-30,<br>12-31,<br>13-56,<br>13-57,<br>13-58,<br>13-59,<br>13-60,<br>13-61,<br>13-62,<br>13-63 | 100<br>puls<br>e<br>SB-<br>Fin:<br>82<br>puls<br>e |                |

|                |                                                   | The meaning of the                                                                                                    | Multipl                                                  |                                                  |                                                                                                    |                                                    |                |
|----------------|---------------------------------------------------|----------------------------------------------------------------------------------------------------|----------------------------------------------------------|--------------------------------------------------|----------------------------------------------------------------------------------------------------|----------------------------------------------------|----------------|
| Chain-<br>Link | Name                                              | Port Level                                                                                                    | Conne<br>ctor<br>Level                                   | Meaning                                          | e<br>Output<br>Prohib<br>ited<br>Items                                                                                        | Tim<br>er<br>Off                                   | Conditi<br>ons |
| 12-030         | Rear<br>Tamper Mot<br>Middle<br>REAR ON/<br>OFF   | Enable = H: Dis-<br>abled; L: Enabled<br>B/C-Fin:<br>Dir = H: Rear; L:<br>Front<br>A-Fin:<br>Dir = H: Front; L:<br>Rear       | Pulse:<br>ON<br>H: OFF                                   | Rear Tamper<br>Rear shift -<br>Medium<br>Speed   | 12-26,<br>12-27,<br>12-28,<br>12-29,<br>12-31,<br>13-56,<br>13-57,<br>13-58,<br>13-59,<br>13-60,<br>13-61,<br>13-62,<br>13-63 | 100<br>puls<br>e                                   |                |
| 12-031         | Rear<br>Tamper Mot<br>High REAR<br>ON/OFF         | Enable = H: Dis-<br>abled; L: Enabled<br>B/C-Fin:<br>Dir = H: Rear; L:<br>Front<br>A/SB-Fin:<br>Dir = H: Front; L:<br>Rear    | Pulse:<br>ON<br>H: OFF                                   | Rear Tamper<br>Rear shift -<br>High Speed        | 12-26,<br>12-27,<br>12-28,<br>12-29,<br>12-30,<br>13-56,<br>13-57,<br>13-58,<br>13-59,<br>13-60,<br>13-61,<br>13-62,<br>13-63 | 100<br>puls<br>e<br>SB-<br>Fin:<br>82<br>puls<br>e |                |
| 12-041         | Stapler<br>Move Mot<br>Middle<br>FRONT ON/<br>OFF | Enable = H:<br>Enabled; L: Dis-<br>abled<br>Dir = H: Rear; L:<br>Front<br>CurrentCtrl = H:<br>Current Low; L:<br>Current High | Pulse<br>(LowDu<br>ty): ON<br>Pulse<br>(HiDuty<br>): OFF | Stapler Move<br>Front shift -<br>Medium<br>Speed | 12-42,<br>12-44,<br>12-45                                                                                                    | 400<br>puls<br>e                                   |                |

|                |                                                  | The meaning of the                                                                                                    | Multipl                                                                                      |                                                 |                                        |                  |                |
|----------------|--------------------------------------------------|----------------------------------------------------------------------------------------------------|----------------------------------------------------------------------------------------------|-------------------------------------------------|----------------------------------------|------------------|----------------|
| Chain-<br>Link | Name                                             | Port Level                                                                                                    | Conne<br>ctor<br>Level                                                                       | Meaning                                         | e<br>Output<br>Prohib<br>ited<br>Items | Tim<br>er<br>Off | Conditi<br>ons |
| 12-042         | Stapler<br>Move Mot<br>High<br>FRONT ON/<br>OFF  | Enable = H:<br>Enabled; L: Dis-<br>abled<br>Dir = H: Rear; L:<br>Front<br>CurrentCtrl = H:<br>Current Low; L:<br>Current High<br>SB-Fin:<br>Dir = H: Front; L:<br>Rear | SB-Fin:<br>Pulse:<br>ON<br>Low:<br>OFF<br>Other<br>than<br>SB-Fin:<br>Pulse:<br>ON<br>H: OFF | Stapler Move<br>Front shift -<br>High Speed     | 12-41,<br>12-44,<br>12-45              | 400<br>puls<br>e |                |
| 12-044         | Stapler<br>Move Mot<br>Middle<br>REAR ON/<br>OFF | Enable = H:<br>Enabled; L: Dis-<br>abled<br>Dir = H: Rear; L:<br>Front<br>CurrentCtrl = H:<br>Current Low; L:<br>Current High                                          | Pulse<br>(LowDu<br>ty): ON<br>Pulse<br>(HiDuty<br>): OFF                                     | Stapler Move<br>Rear shift -<br>Medium<br>Speed | 12-41,<br>12-42,<br>12-45              | 400<br>puls<br>e |                |
| 12-045         | Stapler<br>Move Mot<br>High REAR<br>ON/OFF       | Enable = H:<br>Enabled; L: Dis-<br>abled<br>Dir = H: Rear; L:<br>Front<br>CurrentCtrl = H:<br>Current Low; L:<br>Current High<br>SB-Fin:<br>Dir = H: Front; L:<br>Rear | SB-Fin:<br>Pulse:<br>ON<br>Low:<br>OFF<br>Other<br>than<br>SB-Fin:<br>Pulse:<br>ON<br>H: OFF | Stapler Move<br>Rear shift -<br>High Speed      | 12-41,<br>12-42,<br>12-44              | 400<br>puls<br>e |                |

|                |                                   | The meaning of th                                                                                                    | ndication              | Multipl                                  |                                        |                                                                                                    |                                           |
|----------------|-----------------------------------|----------------------------------------------------------------------------------------------------|------------------------|------------------------------------------|----------------------------------------|----------------------------------------------------------------------------------------------------|-------------------------------------------|
| Chain-<br>Link | Name                              | Port Level                                                                                                    | Conne<br>ctor<br>Level | Meaning                                  | e<br>Output<br>Prohib<br>ited<br>Items | Tim<br>er<br>Off                                                                                                    | Conditi<br>ons                            |
| 12-046         | Staple Motor<br>FORWARD<br>ON/OFF | Enable = H: Dis-<br>abled; L: Enabled<br>Dir = H: CW; L:<br>CCW<br>MotStop = H: Nor-<br>mal; L: Stop<br>SB-Fin:<br>Mot CCW = Mot<br>Nrml: H; Mot Rev:<br>L<br>Mot CW = Mot<br>Nrml: L; Mot Rev:<br>H | H: ON;<br>L: OFF       | Rotates the<br>Staple Motor<br>forward.  | 12-47                                  | Stop<br>s<br>whe<br>n<br>Sta-<br>ple<br>Hom<br>e is<br>OFF<br>Æ<br>ON<br>(Bec<br>ome<br>s<br>long<br>er<br>whe<br>n<br>fail-<br>ure<br>occu<br>rs) |                                           |
| 12-047         | Staple Motor<br>REVERSE<br>ON/OFF | Enable = H: Dis-<br>abled; L: Enabled<br>Dir = H: CW; L:<br>CCW<br>MotStop = H: Nor-<br>mal; L: Stop<br>SB-Fin:<br>Mot CCW = Mot<br>Nrml: H; Mot Rev:<br>L<br>Mot CW = Mot<br>Nrml: L; Mot Rev:<br>H | H: ON;<br>L: OFF       | Rotates the<br>Staple Motor<br>backward. | 12-46                                  | Spe<br>cifie<br>d<br>time                                                                                                    | Staple<br>Home<br>SNR =<br>Not at<br>Home |

|                |                                   | The meaning of the                                                                   | Multipl                |                                       |                                        |                                                                                                    |                                 |
|----------------|-----------------------------------|--------------------------------------------------------------------------------------|------------------------|---------------------------------------|----------------------------------------|----------------------------------------------------------------------------------------------------|---------------------------------|
| Chain-<br>Link | Name                              | Port Level                                                                           | Conne<br>ctor<br>Level | Meaning                               | e<br>Output<br>Prohib<br>ited<br>Items | Tim<br>er<br>Off                                                                                                    | Conditi<br>ons                  |
| 12-050         | Set Clamp<br>CLUTCH<br>ON/OFF     | H: Clutch OFF, L:<br>Clutch ON                                                       | L: ON;<br>H: OFF       | Rotates the<br>Set Clamp<br>Paddle.   | -                                      | 200<br>ms<br>SB-<br>Fin:<br>200<br>ms<br>T.B.<br>D.                                                                                       |                                 |
| 12-051         | Sub Paddle<br>Sol                 | Do not exist                                                                         | Do not<br>exist        | -                                     | -                                      | -                                                                                                    |                                 |
| 12-052         | Eject Clamp<br>Motor UP<br>ON/OFF | Mot CW = H: Mot<br>OFF; L: Mot CW<br>ON<br>Mot CCW = H: Mot<br>OFF; L: Mot CCW<br>ON | H: ON;<br>L: OFF       | Eject Clamp<br>Roll Up oper-<br>ation | 12-53                                  | Stop<br>s<br>whe<br>n<br>Low<br>is<br>dete<br>cted.<br>(app<br>rox.<br>15m<br>s)<br>(320<br>ms<br>whe<br>n<br>fail-<br>ure<br>occu<br>rs) | Clamp<br>Home<br>SNR H<br>state |

|                |                                            | The meaning of th                                                                                                    | ndication                                                                                    | Multipl                                                                                                    |                                                                   |                                                                                                    |                                                                          |
|----------------|--------------------------------------------|----------------------------------------------------------------------------------------------------|----------------------------------------------------------------------------------------------|----------------------------------------------------------------------------------------------------|-------------------------------------------------------------------|----------------------------------------------------------------------------------------------------|--------------------------------------------------------------------------|
| Chain-<br>Link | Name                                       | Port Level                                                                                                    | Conne<br>ctor<br>Level                                                                       | Meaning                                                                                                    | e<br>Output<br>Prohib<br>ited<br>Items                            | Tim<br>er<br>Off                                                                                                    | Conditi<br>ons                                                           |
| 12-053         | Eject Clamp<br>Motor<br>DOWN<br>ON/OFF     | Mot CW = H: Mot<br>OFF; L: Mot CW<br>ON<br>Mot CCW = H: Mot<br>OFF; L: Mot CCW<br>ON                                                                                   | H: ON;<br>L: OFF                                                                             | Eject Clamp<br>Roll Down<br>operation<br>Wakasa C-<br>Fin: Rotates<br>in CCW<br>direction,<br>stops when<br>sensor is<br>blocked | 12-52                                                             | Stop<br>s<br>whe<br>n Hi<br>is<br>dete<br>cted<br>(app<br>rox.<br>15m<br>s)<br>(320<br>ms<br>whe<br>n<br>fail-<br>ure<br>occu<br>rs) | Clamp<br>Home<br>SNR L<br>state<br>Wakasa<br>C-Fin:<br>No con-<br>dition |
| 12-054         | Eject Motor<br>Low FOR-<br>WARD<br>ON/OFF  | Enable = H:<br>Enabled; L: Dis-<br>abled<br>B/C-Fin: Dir = H:<br>CW; L: CCW<br>A/SB-Fin: Dir = H:<br>CCW; L: CW<br>CurrentCtrl = H:<br>Current Low; L:<br>Current High | SB-Fin:<br>Pulse:<br>ON<br>Low:<br>OFF<br>Other<br>than<br>SB-Fin:<br>Pulse:<br>ON<br>H: OFF | Rotates the<br>Eject Motor<br>forward -<br>Low Speed                                                                             | 12-55,<br>12-56,<br>12-57,<br>13-11,<br>13-13,<br>13-14,<br>13-16 | 200<br>0<br>puls<br>e<br>SB-<br>Fin:<br>1136<br>Puls<br>e                                                                            |                                                                          |
| 12-055         | Eject Motor<br>High FOR-<br>WARD<br>ON/OFF | Enable = H:<br>Enabled; L: Dis-<br>abled<br>B/C-Fin: Dir = H:<br>CW; L: CCW<br>A/SB-Fin: Dir = H:<br>CCW; L: CW<br>CurrentCtrl = H:<br>Current Low; L:<br>Current High | SB-Fin:<br>Pulse:<br>ON<br>Low:<br>OFF<br>Other<br>than<br>SB-Fin:<br>Pulse:<br>ON<br>H: OFF | Rotates the<br>Eject Motor<br>forward -<br>High Speed                                                                            | 12-54,<br>12-56,<br>12-57,<br>13-11,<br>13-13,<br>13-14,<br>13-16 | 200<br>0<br>puls<br>e<br>SB-<br>Fin:<br>1136<br>Puls<br>e                                                                            |                                                                          |

|                |                                          | The meaning of the                                                                                                    | e High ir              | dication                                               | Multipl                                                           |                       |                |
|----------------|------------------------------------------|----------------------------------------------------------------------------------------------------|------------------------|--------------------------------------------------------|-------------------------------------------------------------------|-----------------------|----------------|
| Chain-<br>Link | Name                                     | Port Level                                                                                                    | Conne<br>ctor<br>Level | Meaning                                                | e<br>Output<br>Prohib<br>ited<br>Items                            | Tim<br>er<br>Off      | Conditi<br>ons |
| 12-056         | Eject Motor<br>Low<br>REVERSE<br>ON/OFF  | Enable = H:<br>Enabled; L: Dis-<br>abled<br>B/C-Fin: Dir = H:<br>CW; L: CCW<br>A-Fin: Dir = H:<br>CCW; L: CW<br>CurrentCtrl = H:<br>Current Low; L:<br>Current High | Pulse:<br>ON<br>H: OFF | Rotates the<br>Eject Motor<br>backward -<br>Low Speed  | 12-54,<br>12-55,<br>12-57,<br>13-11,<br>13-13,<br>13-14,<br>13-16 | 200<br>0<br>puls<br>e |                |
| 12-057         | Eject Motor<br>High<br>REVERSE<br>ON/OFF | Enable = H:<br>Enabled; L: Dis-<br>abled<br>B/C-Fin: Dir = H:<br>CW; L: CCW<br>A-Fin: Dir = H:<br>CCW; L: CW<br>CurrentCtrl = H:<br>Current Low; L:<br>Current High | Pulse:<br>ON<br>H: OFF | Rotates the<br>Eject Motor<br>backward -<br>High Speed | 12-54,<br>12-55,<br>12-56,<br>13-11,<br>13-13,<br>13-14,<br>13-16 | 200<br>0<br>puls<br>e |                |

|                |                               | The meaning of th                                                                                                    | Multipl                |                                    |                                        |                                                      |                                                                                                    |
|----------------|-------------------------------|----------------------------------------------------------------------------------------------------|------------------------|------------------------------------|----------------------------------------|------------------------------------------------------|----------------------------------------------------------------------------------------------------|
| Chain-<br>Link | Name                          | Port Level                                                                                                    | Conne<br>ctor<br>Level | Meaning                            | e<br>Output<br>Prohib<br>ited<br>Items | Tim<br>er<br>Off                                     | Conditi<br>ons                                                                                                    |
| 12-060         | Stacker<br>Motor UP<br>ON/OFF | B/C-Fin:<br>Mot UP = H: Mot<br>Up ON; L: Mot Up<br>OFF<br>Mot DOWN = H:<br>Mot Down ON<br>L: Mot Down OFF<br>A-Fin:<br>Mot UP = H: Mot<br>Up OFF; L: Mot Up<br>ON<br>Mot DOWN = H:<br>Mot DOWN OFF<br>L: Mot Down ON<br>SB-Fin:<br>UP = Mot Up: L;<br>Mot Down: H<br>DOWN = Mot Up:<br>H; Mot Down: L | H: ON;<br>L: OFF       | Stacker Tray<br>upward<br>movement | 12-61                                  | B/C/<br>SB-<br>Fin:<br>500 ms<br>A-<br>Fin:<br>80m s | B/C-Fin:<br>Upper<br>Limit<br>SNR<br>OFF<br>state<br>A-Fin:<br>If<br>Stacker<br>Height<br>Sensor<br>feed-<br>back<br>was<br>detecte<br>d before<br>or dur-<br>ing the<br>opera-<br>tion,<br>output<br>will be<br>prohib-<br>ited<br>SB-Fin:<br>If<br>Stacker<br>No<br>Paper<br>Sensor<br>feed-<br>back<br>was<br>detecte<br>d before<br>or dur-<br>ing the<br>opera-<br>tion,<br>output<br>will be<br>prohib-<br>ited<br>sck<br>was<br>detecte<br>d before<br>or dur-<br>ing the<br>opera-<br>tion,<br>output<br>will be<br>prohib-<br>ited<br>sck<br>was<br>detecte<br>d before<br>or dur-<br>ing the<br>opera-<br>tion,<br>output<br>will be<br>prohib-<br>ited |

|                |                                                   | The meaning of the                                                                                                    | The meaning of the High indication |                                                |                                        |                                                            |                                                                                                    |
|----------------|---------------------------------------------------|----------------------------------------------------------------------------------------------------|------------------------------------|------------------------------------------------|----------------------------------------|------------------------------------------------------------|----------------------------------------------------------------------------------------------------|
| Chain-<br>Link | Name                                              | Port Level                                                                                                    | Conne<br>ctor<br>Level             | Meaning                                        | e<br>Output<br>Prohib<br>ited<br>Items | Tim<br>er<br>Off                                           | Conditi<br>ons                                                                                                    |
| 12-061         | Stacker<br>Motor<br>DOWN ON/<br>OFF               | B/C-Fin:<br>Mot UP = H: Mot<br>Up ON; L: Mot Up<br>OFF<br>Mot DOWN = H:<br>Mot Down ON<br>L: Mot Down OFF<br>A-Fin:<br>Mot UP = H: Mot<br>Up OFF; L: Mot Up<br>ON<br>Mot DOWN = H:<br>Mot Down OFF<br>L: Mot Down ON<br>SB-Fin:<br>UP = Mot Up: L: | H: ON;<br>L: OFF                   | Stacker Tray<br>downward<br>movement           | 12-60                                  | B/C/<br>SB-<br>Fin:<br>500<br>ms<br>A-<br>Fin:<br>80m<br>s | A-Fin:<br>If Full<br>position<br>was<br>detecte<br>d before<br>or dur-<br>ing the<br>opera-<br>tion,<br>output<br>will be<br>prohib-<br>ited |
|                |                                                   | Mot Down: H<br>DOWN = Mot Up:<br>H; Mot Down: L                                                                                                    |                                    |                                                |                                        |                                                            |                                                                                                    |
| 12-070         | Puncher<br>Move Motor<br>Low FRONT<br>ON/OFF      | Enable = H:<br>Enabled; L: Dis-<br>abled<br>Dir = H: Front; L:<br>Rear<br>CurrentCtrl = H:<br>Current Low; L:<br>Current High                                                                                                    | Pulse:<br>ON<br>H: OFF             | Puncher<br>Move Front<br>shift - Low<br>Speed  | 12-71,<br>12-72,<br>12-73              | 100<br>puls<br>e                                           |                                                                                                    |
| 12-071         | Puncher<br>Move Motor<br>High<br>FRONT ON/<br>OFF | Enable = H:<br>Enabled; L: Dis-<br>abled<br>Dir = H: Front; L:<br>Rear<br>CurrentCtrl = H:<br>Current Low; L:<br>Current High                                                                                                    | Pulse:<br>ON<br>H: OFF             | Puncher<br>Move Front<br>shift - High<br>Speed | 12-70,<br>12-72,<br>12-73              | 100<br>puls<br>e                                           |                                                                                                    |

|                |                                              | The meaning of th                                                                                                    | he meaning of the High indication |                                               |                                        |                  |                |  |
|----------------|----------------------------------------------|----------------------------------------------------------------------------------------------------|-----------------------------------|-----------------------------------------------|----------------------------------------|------------------|----------------|--|
| Chain-<br>Link | Name                                         | Port Level                                                                                                    | Conne<br>ctor<br>Level            | Meaning                                       | e<br>Output<br>Prohib<br>ited<br>Items | Tim<br>er<br>Off | Conditi<br>ons |  |
| 12-072         | Puncher<br>Move Motor<br>Low REAR<br>ON/OFF  | Enable = H:<br>Enabled; L: Dis-<br>abled<br>Dir = H: Front; L:<br>Rear<br>CurrentCtrl = H:<br>Current Low; L:<br>Current High | Pulse:<br>ON<br>H: OFF            | Puncher<br>Move Rear<br>shift - Low<br>Speed  | 12-70,<br>12-71,<br>12-73              | 100<br>puls<br>e |                |  |
| 12-073         | Puncher<br>Move Motor<br>High REAR<br>ON/OFF | Enable = H:<br>Enabled; L: Dis-<br>abled<br>Dir = H: Front; L:<br>Rear<br>CurrentCtrl = H:<br>Current Low; L:<br>Current High | Pulse:<br>ON<br>H: OFF            | Puncher<br>Move Rear<br>shift - High<br>Speed | 12-70,<br>12-71,<br>12-72              | 100<br>puls<br>e |                |  |

|                |            | The meaning of the     | e High in              | dication    | Multipl                                |                  |                |
|----------------|------------|------------------------|------------------------|-------------|----------------------------------------|------------------|----------------|
| Chain-<br>Link | Name       | Port Level             | Conne<br>ctor<br>Level | Meaning     | e<br>Output<br>Prohib<br>ited<br>Items | Tim<br>er<br>Off | Conditi<br>ons |
| 12-074         | 2Hole Home | OFF; L: Mot Front      | ON                     | hole Punch  | 12-75,<br>12-76,<br>12-77              | is<br>not        |                |
|                | Nove       | Mot Rear = H: Mot      | L. OFF                 | Home opera- | 12-77,<br>12-78,<br>12-79              | at<br>Hom        |                |
|                |            | ON<br>Speed = H: High  |                        |             | 12-75                                  | e<br>posi-       |                |
|                |            | Speed; L: Low<br>Speed |                        |             |                                        | tion,<br>it will |                |
|                |            |                        |                        |             |                                        | stop<br>once     |                |
|                |            |                        |                        |             |                                        | Hom<br>e         |                |
|                |            |                        |                        |             |                                        | oper<br>ation    |                |
|                |            |                        |                        |             |                                        | com<br>plete     |                |
|                |            |                        |                        |             |                                        | s<br>(Bec        |                |
|                |            |                        |                        |             |                                        | ome<br>s         |                |
|                |            |                        |                        |             |                                        | long<br>er       |                |
|                |            |                        |                        |             |                                        | whe<br>n         |                |
|                |            |                        |                        |             |                                        | fail-<br>ure     |                |
|                |            |                        |                        |             |                                        | occu<br>rs)      |                |

|                |                                   | The meaning of th                                                                                                    | Multipl                |                                                             |                                               |                                                                                                    |                |
|----------------|-----------------------------------|----------------------------------------------------------------------------------------------------|------------------------|-------------------------------------------------------------|-----------------------------------------------|----------------------------------------------------------------------------------------------------|----------------|
| Chain-<br>Link | Name                              | Port Level                                                                                                    | Conne<br>ctor<br>Level | Meaning                                                     | e<br>Output<br>Prohib<br>ited<br>Items        | Tim<br>er<br>Off                                                                                                    | Conditi<br>ons |
| 12-075         | Puncher Mot<br>3Hole Home<br>Move | Mot Front = H: Mot<br>OFF; L: Mot Front<br>ON<br>Mot Rear = H: Mot<br>OFF; L: Mot Rear<br>ON<br>Speed = H: High<br>Speed; L: Low<br>Speed | Pulse:<br>ON<br>L: OFF | Puncher 3-<br>hole Punch<br>Position<br>Home opera-<br>tion | 12-74,<br>12-76,<br>12-77,<br>12-78,<br>12-79 | If it<br>is<br>not<br>at<br>Hom<br>e<br>posi-<br>tion,<br>it will<br>stop<br>once<br>Hom<br>e<br>oper<br>ation<br>com<br>plete<br>s<br>(Bec<br>ome<br>s<br>long<br>er<br>whe<br>n<br>fail-<br>ure<br>occu<br>rs) |                |

|                |             | The meaning of th  | Multipl                |             |                                        |                  |                |
|----------------|-------------|--------------------|------------------------|-------------|----------------------------------------|------------------|----------------|
| Chain-<br>Link | Name        | Port Level         | Conne<br>ctor<br>Level | Meaning     | e<br>Output<br>Prohib<br>ited<br>Items | Tim<br>er<br>Off | Conditi<br>ons |
| 12-076         | Puncher Mot | Mot Front = H: Mot | Pulse:                 | Puncher 4-  | 12-74,                                 | lf it            |                |
|                | 4Hole Home  | OFF; L: Mot Front  | ON                     | hole Punch  | 12-75,                                 | is               |                |
|                | Move        | ON                 | L: OFF                 | Position    | 12-77,                                 | not              |                |
|                |             | Mot Rear = H: Mot  |                        | Home opera- | 12-78,                                 | at               |                |
|                |             | OFF; L: Mot Rear   |                        | tion        | 12-79                                  | Hom              |                |
|                |             | ON                 |                        |             |                                        | е                |                |
|                |             | Speed = H: High    |                        |             |                                        | posi-            |                |
|                |             | Speed; L: Low      |                        |             |                                        | tion,            |                |
|                |             | Speed              |                        |             |                                        | it will          |                |
|                |             |                    |                        |             |                                        | stop             |                |
|                |             |                    |                        |             |                                        | once             |                |
|                |             |                    |                        |             |                                        | Hom              |                |
|                |             |                    |                        |             |                                        | е                |                |
|                |             |                    |                        |             |                                        | oper             |                |
|                |             |                    |                        |             |                                        | ation            |                |
|                |             |                    |                        |             |                                        | com              |                |
|                |             |                    |                        |             |                                        | piete            |                |
|                |             |                    |                        |             |                                        | 5<br>(Roc        |                |
|                |             |                    |                        |             |                                        | (Dec             |                |
|                |             |                    |                        |             |                                        | e one            |                |
|                |             |                    |                        |             |                                        | long             |                |
|                |             |                    |                        |             |                                        | er               |                |
|                |             |                    |                        |             |                                        | whe              |                |
|                |             |                    |                        |             |                                        | n                |                |
|                |             |                    |                        |             |                                        | fail-            |                |
|                |             |                    |                        |             |                                        | ure              |                |
|                |             |                    |                        |             |                                        | occu             |                |
|                |             |                    |                        |             |                                        | rs)              |                |

|                    | ٦                                                                                                    | The meaning of the                                                                                                    | e High in              | dication                  | Multipl                                       |                                                                                                    |                |
|--------------------|----------------------------------------------------------------------------------------------------|----------------------------------------------------------------------------------------------------|------------------------|---------------------------|-----------------------------------------------|----------------------------------------------------------------------------------------------------|----------------|
| Chain-<br>Link Nam | me l                                                                                                    | Port Level                                                                                                    | Conne<br>ctor<br>Level | Meaning                   | e<br>Output<br>Prohib<br>ited<br>Items        | Tim<br>er<br>Off                                                                                                    | Conditi<br>ons |
| 12-077 Pun<br>(2Ho | nch [<br> ole) (<br>(<br>(<br>(<br>(<br>(<br>(<br>(<br>(<br>(<br>(<br>(<br>(<br>(<br>(<br>(<br>(<br>(<br>( | Mot Front = H: Mot<br>OFF; L: Mot Front<br>ON<br>Mot Rear = H: Mot<br>OFF; L: Mot Rear<br>ON<br>Speed = H: High<br>Speed; L: Low<br>Speed<br>SB-Fin:<br>Mot CCW = MotA:<br>H; MotB: L<br>Mot CW = MotA: L;<br>MotB: H | H: ON;<br>L: OFF       | 2-hole Punch<br>operation | 12-74,<br>12-75,<br>12-76,<br>12-78,<br>12-79 | Stop<br>s whe<br>n Hom<br>e Sen-<br>sor<br>OFF<br>Æ<br>ON<br>is dete<br>cted<br>(Bec<br>ome<br>s<br>long<br>er<br>whe<br>n fail-<br>ure<br>occu |                |

| Table 10 Professional | Finisher | Output | Codes |
|-----------------------|----------|--------|-------|
|-----------------------|----------|--------|-------|

|                |                  | The meaning of th                                                                                                    | Multipl                |                                                                                                    |                                               |                                                                                                    |                |
|----------------|------------------|----------------------------------------------------------------------------------------------------|------------------------|----------------------------------------------------------------------------------------------------|-----------------------------------------------|----------------------------------------------------------------------------------------------------|----------------|
| Chain-<br>Link | Name             | Port Level                                                                                                    | Conne<br>ctor<br>Level | Meaning                                                                                                    | e<br>Output<br>Prohib<br>ited<br>Items        | Tim<br>er<br>Off                                                                                                    | Conditi<br>ons |
| 12-078         | Punch<br>(3Hole) | Mot Front = H: Mot<br>OFF; L: Mot Front<br>ON<br>Mot Rear = H: Mot<br>OFF; L: Mot Rear<br>ON<br>Speed = H: High<br>Speed; L: Low<br>Speed<br>SB-Fin:<br>Mot CCW = MotA:<br>H; MotB: L<br>Mot CW = MotA: L;<br>MotB: H | H: ON;<br>L: OFF       | 3-hole Punch<br>operation<br>(For SB-Fin,<br>perform any<br>Punch oper-<br>ation that is<br>not 2-hole.<br>(Depending<br>on the<br>installed<br>Punch Unit,<br>this can be 3-<br>hole, 4-hole,<br>or Mot empty<br>rotation.)) | 12-74,<br>12-75,<br>12-76,<br>12-77,<br>12-79 | Stop<br>s<br>whe<br>n<br>Hom<br>e<br>Sen-<br>sor<br>OFF<br>Æ<br>ON<br>is<br>dete<br>cted<br>(Bec<br>ome<br>s<br>long<br>er<br>whe<br>n<br>fail-<br>ure<br>occu<br>rs) |                |

|                |                                | The meaning of th                                                                                                    | e High ir                   | ndication                                                                                                    | Multipl                                       |                                                                                                    |                |
|----------------|--------------------------------|----------------------------------------------------------------------------------------------------|-----------------------------|----------------------------------------------------------------------------------------------------|-----------------------------------------------|----------------------------------------------------------------------------------------------------|----------------|
| Chain-<br>Link | Name                           | Port Level                                                                                                    | Conne<br>ctor<br>Level      | Meaning                                                                                                    | e<br>Output<br>Prohib<br>ited<br>Items        | Tim<br>er<br>Off                                                                                                    | Conditi<br>ons |
| 12-079         | Punch<br>(4Hole)               | Mot Front = H: Mot<br>OFF; L: Mot Front<br>ON<br>Mot Rear = H: Mot<br>OFF; L: Mot Rear<br>ON<br>Speed = H: High<br>Speed; L: Low<br>Speed<br>SB-Fin:<br>Mot CCW = MotA:<br>H; MotB: L<br>Mot CW = MotA: L;<br>MotB: H | H: ON;<br>L: OFF            | 4-hole Punch<br>operation<br>(For SB-Fin,<br>perform any<br>Punch oper-<br>ation that is<br>not 2-hole.<br>(Depending<br>on the<br>installed<br>Punch Unit,<br>this can be 3-<br>hole, 4-hole,<br>or Mot empty<br>rotation.)) | 12-74,<br>12-75,<br>12-76,<br>12-77,<br>12-78 | Stop<br>s<br>whe<br>n<br>Hom<br>e<br>Sen-<br>sor<br>OFF<br>Æ<br>ON<br>is<br>dete<br>cted<br>(Bec<br>ome<br>s<br>long<br>er<br>whe<br>n<br>fail-<br>ure<br>occu<br>rs) |                |
| 12-091         | H XPORT<br>Motor 242<br>ON/OFF | Enable = H:<br>Enabled; L: Dis-<br>abled<br>CurrentCtrl = H:<br>Current Low; L:<br>Current High                                                                                                    | Pulse:<br>ON<br>H: OFF      | Rotates the<br>H-Tra/IF<br>Motor for-<br>ward - Speed<br>2 242mm/s<br>(Wakasa C-<br>FIn: 350mm/<br>s)                                                                                                    | 12-90                                         | -                                                                                                    |                |
| 12-099         | Decurler<br>Cam Clutch         | H: Clutch OFF, L:<br>Clutch ON                                                                                                    | L: ON<br>H<br>(24V):<br>OFF | Drives the<br>Decurler<br>Cam.                                                                                                    | -                                             | 400<br>ms                                                                                                    | -              |
| 12-110         | Reg Clutch<br>ON               |                                                                                                    |                             |                                                                                                    |                                               |                                                                                                    |                |

|                |                                                    | The meaning of the                                                              | e High in              | dication                              | Multipl                                |                  |                                                                                                    |
|----------------|----------------------------------------------------|---------------------------------------------------------------------------------|------------------------|---------------------------------------|----------------------------------------|------------------|----------------------------------------------------------------------------------------------------|
| Chain-<br>Link | Name                                               | Port Level                                                                      | Conne<br>ctor<br>Level | Meaning                               | e<br>Output<br>Prohib<br>ited<br>Items | Tim<br>er<br>Off | Conditi<br>ons                                                                                                    |
| 13-008         | BOOKLET<br>FOLDER<br>ROLL MOT<br>FORWARD<br>ON/OFF | Mot FWD: H; Mot<br>REV: L; FWD<br>Drive<br>Mot FWD: L; Mot<br>REV: H; REV Drive | H: ON;<br>L: OFF       | Rotates the<br>Folder Roll<br>forward | 13-9                                   | -                | This<br>opera-<br>tion is<br>avail-<br>able<br>only<br>when<br>Home is<br>detecte<br>d for<br>both the<br>BOOK-<br>LET<br>TAMPE<br>R<br>HOME<br>SEN-<br>SOR F<br>and the<br>BOOK-<br>LET<br>TAMPE<br>R<br>HOME<br>SEN-<br>SOR R |

|                |                                                    | The meaning of the                                                              | e High ir              | dication                               | Multipl                                |                  |                                                                                                    |
|----------------|----------------------------------------------------|---------------------------------------------------------------------------------|------------------------|----------------------------------------|----------------------------------------|------------------|----------------------------------------------------------------------------------------------------|
| Chain-<br>Link | Name                                               | Port Level                                                                      | Conne<br>ctor<br>Level | Meaning                                | e<br>Output<br>Prohib<br>ited<br>Items | Tim<br>er<br>Off | Conditi<br>ons                                                                                                    |
| 13-009         | BOOKLET<br>FOLDER<br>ROLL MOT<br>REVERSE<br>ON/OFF | Mot FWD: H; Mot<br>REV: L; FWD<br>Drive<br>Mot FWD: L; Mot<br>REV: H; REV Drive | H: ON;<br>L: OFF       | Rotates the<br>Folder Roll<br>backward | 13-8                                   | -                | This<br>opera-<br>tion is<br>avail-<br>able<br>only<br>when<br>Home is<br>detecte<br>d for<br>both the<br>BOOK-<br>LET<br>TAMPE<br>R<br>HOME<br>SEN-<br>SOR F<br>and the<br>BOOK-<br>LET<br>TAMPE<br>R<br>HOME<br>SEN-<br>SOR R |

|                |                                        | The meaning of the                                                                                                    | e High ir              | dication                                                       | Multipl                                                           |                  |                                                                                                    |
|----------------|----------------------------------------|----------------------------------------------------------------------------------------------------|------------------------|----------------------------------------------------------------|-------------------------------------------------------------------|------------------|----------------------------------------------------------------------------------------------------|
| Chain-<br>Link | Name                                   | Port Level                                                                                                    | Conne<br>ctor<br>Level | Meaning                                                        | e<br>Output<br>Prohib<br>ited<br>Items                            | Tim<br>er<br>Off | Conditi<br>ons                                                                                                    |
| 13-010         | BOOKLET<br>KNIFE<br>FLAPPER<br>SOL     | H: ON; L: OFF                                                                                                    | H: ON;<br>L: OFF       | Booklet Knife<br>Flapper<br>Solenoid ON/<br>OFF                | -                                                                 | 200<br>mse<br>c  | This<br>opera-<br>tion is<br>avail-<br>able<br>only<br>when<br>Home is<br>detecte<br>d for<br>both the<br>BOOK-<br>LET<br>TAMPE<br>R<br>HOME<br>SEN-<br>SOR F<br>and the<br>BOOK-<br>LET<br>TAMPE<br>R<br>HOME<br>SEN-<br>SOR R |
| 13-011         | BOOKLET<br>ENDGUIDE<br>MOT LOW<br>DOWN | Enable = H:<br>Enabled; L: Dis-<br>abled<br>Dir = H: UP; L:<br>DOWN<br>CurrentCtrl = H:<br>Current High; L:<br>Current Low | Pulse:<br>ON<br>H: OFF | Drives the<br>Booklet End<br>Guide down-<br>ward at<br>450pps  | 12-54,<br>12-55,<br>12-56,<br>12-57,<br>13-13,<br>13-14,<br>13-16 | 200<br>puls<br>e |                                                                                                    |
| 13-013         | BOOKLET<br>ENDGUIDE<br>MOT HI<br>DOWN  | Enable = H:<br>Enabled; L: Dis-<br>abled<br>Dir = H: UP; L:<br>DOWN<br>CurrentCtrl = H:<br>Current High; L:<br>Current Low | Pulse:<br>ON<br>H: OFF | Drives the<br>Booklet End<br>Guide down-<br>ward at<br>1002pps | 12-54,<br>12-55,<br>12-56,<br>12-57,<br>13-11,<br>13-14,<br>13-16 | 200<br>puls<br>e |                                                                                                    |

|                |                                       | The meaning of th                                                                                                    | e High ir              | ndication                                                  | Multipl                                                           |                                                                                   |                                                                                                    |
|----------------|---------------------------------------|----------------------------------------------------------------------------------------------------|------------------------|------------------------------------------------------------|-------------------------------------------------------------------|-----------------------------------------------------------------------------------|----------------------------------------------------------------------------------------------------|
| Chain-<br>Link | Name                                  | Port Level                                                                                                    | Conne<br>ctor<br>Level | Meaning                                                    | e<br>Output<br>Prohib<br>ited<br>Items                            | Tim<br>er<br>Off                                                                  | Conditi<br>ons                                                                                                    |
| 13-014         | BOOKLET<br>ENDGUIDE<br>MOT<br>LOW UP  | Enable = H:<br>Enabled; L: Dis-<br>abled<br>Dir = H: UP; L:<br>DOWN<br>CurrentCtrl = H:<br>Current High; L:<br>Current Low | Pulse:<br>ON<br>H: OFF | Drives the<br>Booklet End<br>Guide<br>upward at<br>450pps  | 12-54,<br>12-55,<br>12-56,<br>12-57,<br>13-11,<br>13-13,<br>13-16 | 200<br>puls<br>e                                                                  |                                                                                                    |
| 13-016         | BOOKLET<br>ENDGUIDE<br>MOT<br>HI UP   | Enable = H:<br>Enabled; L: Dis-<br>abled<br>Dir = H: UP; L:<br>DOWN<br>CurrentCtrl = H:<br>Current High; L:<br>Current Low | Pulse:<br>ON<br>H: OFF | Drives the<br>Booklet End<br>Guide<br>upward at<br>1002pps | 12-54,<br>12-55,<br>12-56,<br>12-57,<br>13-11,<br>13-13,<br>13-14 | 200<br>puls<br>e                                                                  |                                                                                                    |
| 13-017         | BOOKLET<br>STAPLE ON                  | H: OFF; L: ON<br>(Turns ON by H Æ<br>L)                                                                                    | H: ON;<br>L: OFF       | Performs<br>Booklet Sta-<br>pler F/R sta-<br>pling         | -                                                                 | Stop<br>s<br>whe<br>n<br>sta-<br>pling<br>is<br>com<br>plete<br>(at<br>620<br>ms) | This<br>opera-<br>tion is<br>avail-<br>able<br>only<br>when<br>the<br>Booklet<br>Stapler<br>Error is<br>OFF<br>and the<br>Booklet<br>Com-<br>piler NO<br>Paper<br>SEN-<br>SOR is<br>ON<br>(Paper<br>detecte<br>d) |
| 13-020         | TRAY BELT<br>DRIVE<br>MOTOR<br>ON/OFF | H: ON; L: OFF                                                                                                    | H: ON;<br>L: OFF       | Drives the<br>Tray Belt                                    | -                                                                 | -                                                                                 |                                                                                                    |

|                |                                                 | The meaning of the                                                  | e High in              | dication                                                                              | Multipl                                                                                                    |                  |                                                                                                    |
|----------------|-------------------------------------------------|---------------------------------------------------------------------|------------------------|---------------------------------------------------------------------------------------|----------------------------------------------------------------------------------------------------|------------------|----------------------------------------------------------------------------------------------------|
| Chain-<br>Link | Name                                            | Port Level                                                          | Conne<br>ctor<br>Level | Meaning                                                                               | e<br>Output<br>Prohib<br>ited<br>Items                                                                                        | Tim<br>er<br>Off | Conditi<br>ons                                                                                                    |
| 13-021         | BOOKLET<br>PADDLE<br>MOT ON/<br>OFF             | H: OFF; L: ON                                                       | L: ON;<br>H: OFF       | Rotates the<br>Booklet Pad-<br>dle                                                    | -                                                                                                    | -                |                                                                                                    |
| 13-048         | BOOKLET<br>TAMPER<br>MOT F<br>REAR ON/<br>OFF 1 | Enable = H: Dis-<br>abled; L: Enabled<br>Dir = H: Front; L:<br>Rear | Pulse:<br>ON<br>H: OFF | Drives the<br>Booklet<br>Tamper F in<br>the front<br>(Home)<br>direction at<br>985pps | 12-20,<br>12-21,<br>12-22,<br>12-23,<br>12-24,<br>12-25,<br>13-49,<br>13-50,<br>13-51,<br>13-52,<br>13-53,<br>13-54,<br>13-55 | 100<br>puls<br>e | This<br>opera-<br>tion is<br>avail-<br>able<br>only<br>when<br>the<br>Knife<br>Home<br>Sensor<br>is<br>turned<br>ON |
| 13-049         | BOOKLET<br>TAMPER<br>MOT F<br>REAR ON/<br>OFF 2 | Enable = H: Dis-<br>abled; L: Enabled<br>Dir = H: Front; L:<br>Rear | Pulse:<br>ON<br>H: OFF | Drives the<br>Booklet<br>Tamper F in<br>the front<br>(Home)<br>direction at<br>645pps | 12-20,<br>12-21,<br>12-22,<br>12-23,<br>12-24,<br>12-25,<br>13-48,<br>13-50,<br>13-51,<br>13-52,<br>13-53,<br>13-54,<br>13-55 | 100<br>puls<br>e | This<br>opera-<br>tion is<br>avail-<br>able<br>only<br>when<br>the<br>Knife<br>Home<br>Sensor<br>is<br>turned<br>ON |

|                |                                                  | The meaning of th                                                   | e High ir              | ndication                                                                               | Multipl                                                                                                    |                  |                                                                                                    |
|----------------|--------------------------------------------------|---------------------------------------------------------------------|------------------------|-----------------------------------------------------------------------------------------|----------------------------------------------------------------------------------------------------|------------------|----------------------------------------------------------------------------------------------------|
| Chain-<br>Link | Name                                             | Port Level                                                          | Conne<br>ctor<br>Level | Meaning                                                                                 | e<br>Output<br>Prohib<br>ited<br>Items                                                                                        | Tim<br>er<br>Off | Conditi<br>ons                                                                                                    |
| 13-050         | BOOKLET<br>TAMPER<br>MOT F<br>REAR ON/<br>OFF 3  | Enable = H: Dis-<br>abled; L: Enabled<br>Dir = H: Front; L:<br>Rear | Pulse:<br>ON<br>H: OFF | Drives the<br>Booklet<br>Tamper F in<br>the front<br>(Home)<br>direction at<br>465pps   | 12-20,<br>12-21,<br>12-22,<br>12-23,<br>12-24,<br>12-25,<br>13-48,<br>13-51,<br>13-51,<br>13-52,<br>13-53,<br>13-54,<br>13-55 | 100<br>puls<br>e | This<br>opera-<br>tion is<br>avail-<br>able<br>only<br>when<br>the<br>Knife<br>Home<br>Sensor<br>is<br>turned<br>ON |
| 13-051         | BOOKLET<br>TAMPER<br>MOT F<br>REAR ON/<br>OFF 4  | Enable = H: Dis-<br>abled; L: Enabled<br>Dir = H: Front; L:<br>Rear | Pulse:<br>ON<br>H: OFF | Drives the<br>Booklet<br>Tamper F in<br>the front<br>(Home)<br>direction at<br>235pps   | 12-20,<br>12-21,<br>12-22,<br>12-23,<br>12-24,<br>12-25,<br>13-48,<br>13-50,<br>13-52,<br>13-53,<br>13-54,<br>13-55           | 100<br>puls<br>e | This<br>opera-<br>tion is<br>avail-<br>able<br>only<br>when<br>the<br>Knife<br>Home<br>Sensor<br>is<br>turned<br>ON |
| 13-052         | BOOKLET<br>TAMPER<br>MOT F<br>FRONT ON/<br>OFF 1 | Enable = H: Dis-<br>abled; L: Enabled<br>Dir = H: Front; L:<br>Rear | Pulse:<br>ON<br>H: OFF | Drives the<br>Booklet<br>Tamper F in<br>the rear<br>(Tamping)<br>direction at<br>985pps | 12-20,<br>12-21,<br>12-22,<br>12-23,<br>12-24,<br>12-25,<br>13-48,<br>13-50,<br>13-51,<br>13-53,<br>13-54,<br>13-55           | 100<br>puls<br>e | This<br>opera-<br>tion is<br>avail-<br>able<br>only<br>when<br>the<br>Knife<br>Home<br>Sensor<br>is<br>turned<br>ON |

|                |                                                  | The meaning of the                                                  | e High in              | dication                                                                                | Multipl                                                                                                    |                  |                                                                                                    |
|----------------|--------------------------------------------------|---------------------------------------------------------------------|------------------------|-----------------------------------------------------------------------------------------|----------------------------------------------------------------------------------------------------|------------------|----------------------------------------------------------------------------------------------------|
| Chain-<br>Link | Name                                             | Port Level                                                          | Conne<br>ctor<br>Level | Meaning                                                                                 | e<br>Output<br>Prohib<br>ited<br>Items                                                                                        | Tim<br>er<br>Off | Conditi<br>ons                                                                                                    |
| 13-053         | BOOKLET<br>TAMPER<br>MOT F<br>FRONT ON/<br>OFF 2 | Enable = H: Dis-<br>abled; L: Enabled<br>Dir = H: Front; L:<br>Rear | Pulse:<br>ON<br>H: OFF | Drives the<br>Booklet<br>Tamper F in<br>the rear<br>(Tamping)<br>direction at<br>645pps | 12-20,<br>12-21,<br>12-22,<br>12-23,<br>12-24,<br>12-25,<br>13-48,<br>13-49,<br>13-50,<br>13-51,<br>13-52,<br>13-54,<br>13-55 | 100<br>puls<br>e | This<br>opera-<br>tion is<br>avail-<br>able<br>only<br>when<br>the<br>Knife<br>Home<br>Sensor<br>is<br>turned<br>ON |
| 13-054         | BOOKLET<br>TAMPER<br>MOT F<br>FRONT ON/<br>OFF 3 | Enable = H: Dis-<br>abled; L: Enabled<br>Dir = H: Front; L:<br>Rear | Pulse:<br>ON<br>H: OFF | Drives the<br>Booklet<br>Tamper F in<br>the rear<br>(Tamping)<br>direction at<br>465pps | 12-20,<br>12-21,<br>12-22,<br>12-23,<br>12-24,<br>12-25,<br>13-48,<br>13-49,<br>13-50,<br>13-51,<br>13-52,<br>13-53,<br>13-55 | 100<br>puls<br>e | This<br>opera-<br>tion is<br>avail-<br>able<br>only<br>when<br>the<br>Knife<br>Home<br>Sensor<br>is<br>turned<br>ON |
| 13-055         | BOOKLET<br>TAMPER<br>MOT F<br>FRONT ON/<br>OFF 4 | Enable = H: Dis-<br>abled; L: Enabled<br>Dir = H: Front; L:<br>Rear | Pulse:<br>ON<br>H: OFF | Drives the<br>Booklet<br>Tamper F in<br>the rear<br>(Tamping)<br>direction at<br>235pps | 12-20,<br>12-21,<br>12-22,<br>12-23,<br>12-24,<br>13-25,<br>13-48,<br>13-50,<br>13-51,<br>13-52,<br>13-53,<br>13-54           | 100<br>puls<br>e | This<br>opera-<br>tion is<br>avail-<br>able<br>only<br>when<br>the<br>Knife<br>Home<br>Sensor<br>is<br>turned<br>ON |

|                |                                                 | The meaning of th                                                   | e High ir              | dication                                                                                 | Multipl                                                                                                    |                  |                                                                                                    |
|----------------|-------------------------------------------------|---------------------------------------------------------------------|------------------------|------------------------------------------------------------------------------------------|----------------------------------------------------------------------------------------------------|------------------|----------------------------------------------------------------------------------------------------|
| Chain-<br>Link | Name                                            | Port Level                                                          | Conne<br>ctor<br>Level | Meaning                                                                                  | e<br>Output<br>Prohib<br>ited<br>Items                                                                                        | Tim<br>er<br>Off | Conditi<br>ons                                                                                                    |
| 13-056         | BOOKLET<br>TAMPER<br>MOT R<br>FRONT 1<br>ON/OFF | Enable = H: Dis-<br>abled; L: Enabled<br>Dir = H: Front; L:<br>Rear | Pulse:<br>ON<br>H: OFF | Drives the<br>Booklet<br>Tamper R in<br>the front<br>(Tamping)<br>direction at<br>985pps | 12-26,<br>12-27,<br>12-28,<br>12-30,<br>12-31,<br>13-57,<br>13-58,<br>13-59,<br>13-60,<br>13-61,<br>13-62,<br>13-63           | 100<br>puls<br>e | This<br>opera-<br>tion is<br>avail-<br>able<br>only<br>when<br>the<br>Knife<br>Home<br>Sensor<br>is<br>turned<br>ON |
| 13-057         | BOOKLET<br>TAMPER<br>MOT R<br>FRONT 2<br>ON/OFF | Enable = H: Dis-<br>abled; L: Enabled<br>Dir = H: Front; L:<br>Rear | Pulse:<br>ON<br>H: OFF | Drives the<br>Booklet<br>Tamper R in<br>the front<br>(Tamping)<br>direction at<br>645pps | 12-26,<br>12-27,<br>12-28,<br>12-29,<br>12-30,<br>12-31,<br>13-56,<br>13-58,<br>13-59,<br>13-60,<br>13-61,<br>13-62,<br>13-63 | 100<br>puls<br>e | This<br>opera-<br>tion is<br>avail-<br>able<br>only<br>when<br>the<br>Knife<br>Home<br>Sensor<br>is<br>turned<br>ON |
| 13-058         | BOOKLET<br>TAMPER<br>MOT R<br>FRONT 3<br>ON/OFF | Enable = H: Dis-<br>abled; L: Enabled<br>Dir = H: Front; L:<br>Rear | Pulse:<br>ON<br>H: OFF | Drives the<br>Booklet<br>Tamper R in<br>the front<br>(Tamping)<br>direction at<br>465pps | 12-26,<br>12-27,<br>12-28,<br>12-30,<br>12-31,<br>13-56,<br>13-57,<br>13-59,<br>13-60,<br>13-61,<br>13-62,<br>13-63           | 100<br>puls<br>e | This<br>opera-<br>tion is<br>avail-<br>able<br>only<br>when<br>the<br>Knife<br>Home<br>Sensor<br>is<br>turned<br>ON |

|                |                                                 | The meaning of the                                                  | e High in              | dication                                                                                 | Multipl                                                                                                    |                  |                                                                                                    |
|----------------|-------------------------------------------------|---------------------------------------------------------------------|------------------------|------------------------------------------------------------------------------------------|----------------------------------------------------------------------------------------------------|------------------|----------------------------------------------------------------------------------------------------|
| Chain-<br>Link | Name                                            | Port Level                                                          | Conne<br>ctor<br>Level | Meaning                                                                                  | e<br>Output<br>Prohib<br>ited<br>Items                                                                                        | Tim<br>er<br>Off | Conditi<br>ons                                                                                                    |
| 13-059         | BOOKLET<br>TAMPER<br>MOT R<br>FRONT 4<br>ON/OFF | Enable = H: Dis-<br>abled; L: Enabled<br>Dir = H: Front; L:<br>Rear | Pulse:<br>ON<br>H: OFF | Drives the<br>Booklet<br>Tamper R in<br>the front<br>(Tamping)<br>direction at<br>235pps | 12-26,<br>12-27,<br>12-28,<br>12-29,<br>12-30,<br>12-31,<br>13-56,<br>13-57,<br>13-58,<br>13-60,<br>13-61,<br>13-62,<br>13-63 | 100<br>puls<br>e | This<br>opera-<br>tion is<br>avail-<br>able<br>only<br>when<br>the<br>Knife<br>Home<br>Sensor<br>is<br>turned<br>ON |
| 13-060         | BOOKLET<br>TAMPER<br>MOT R<br>REAR 1 ON/<br>OFF | Enable = H: Dis-<br>abled; L: Enabled<br>Dir = H: Front; L:<br>Rear | Pulse:<br>ON<br>H: OFF | Drives the<br>Booklet<br>Tamper R in<br>the rear<br>(Home)<br>direction at<br>985pps     | 12-26,<br>12-27,<br>12-28,<br>12-29,<br>12-30,<br>12-31,<br>13-56,<br>13-57,<br>13-58,<br>13-59,<br>13-61,<br>13-62,<br>13-63 | 100<br>puls<br>e | This<br>opera-<br>tion is<br>avail-<br>able<br>only<br>when<br>the<br>Knife<br>Home<br>Sensor<br>is<br>turned<br>ON |
| 13-061         | BOOKLET<br>TAMPER<br>MOT R<br>REAR 2 ON/<br>OFF | Enable = H: Dis-<br>abled; L: Enabled<br>Dir = H: Front; L:<br>Rear | Pulse:<br>ON<br>H: OFF | Drives the<br>Booklet<br>Tamper R in<br>the rear<br>(Home)<br>direction at<br>645pps     | 12-26,<br>12-27,<br>12-28,<br>12-29,<br>12-30,<br>12-31,<br>13-56,<br>13-57,<br>13-58,<br>13-59,<br>13-60,<br>13-62,<br>13-63 | 100<br>puls<br>e | This<br>opera-<br>tion is<br>avail-<br>able<br>only<br>when<br>the<br>Knife<br>Home<br>Sensor<br>is<br>turned<br>ON |

|                |                                                 | The meaning of th                                                                                                    | e High in              | dication                                                                             | Multipl                                                                                                    |                  |                                                                                                    |
|----------------|-------------------------------------------------|----------------------------------------------------------------------------------------------------|------------------------|--------------------------------------------------------------------------------------|----------------------------------------------------------------------------------------------------|------------------|----------------------------------------------------------------------------------------------------|
| Chain-<br>Link | Name                                            | Port Level                                                                                                    | Conne<br>ctor<br>Level | Meaning                                                                              | e<br>Output<br>Prohib<br>ited<br>Items                                                                                        | Tim<br>er<br>Off | Conditi<br>ons                                                                                                    |
| 13-062         | BOOKLET<br>TAMPER<br>MOT R<br>REAR 3 ON/<br>OFF | Enable = H: Dis-<br>abled; L: Enabled<br>Dir = H: Front; L:<br>Rear                                                        | Pulse:<br>ON<br>H: OFF | Drives the<br>Booklet<br>Tamper R in<br>the rear<br>(Home)<br>direction at<br>465pps | 12-26,<br>12-27,<br>12-28,<br>12-30,<br>12-31,<br>13-56,<br>13-57,<br>13-58,<br>13-59,<br>13-60,<br>13-61,<br>13-63           | 100<br>puls<br>e | This<br>opera-<br>tion is<br>avail-<br>able<br>only<br>when<br>the<br>Knife<br>Home<br>Sensor<br>is<br>turned<br>ON |
| 13-063         | BOOKLET<br>TAMPER<br>MOT R<br>REAR 4 ON/<br>OFF | Enable = H: Dis-<br>abled; L: Enabled<br>Dir = H: Front; L:<br>Rear                                                        | Pulse:<br>ON<br>H: OFF | Drives the<br>Booklet<br>Tamper R in<br>the rear<br>(Home)<br>direction at<br>235pps | 12-26,<br>12-27,<br>12-28,<br>12-29,<br>12-30,<br>12-31,<br>13-56,<br>13-57,<br>13-58,<br>13-59,<br>13-60,<br>13-61,<br>13-62 | 100<br>puls<br>e | This<br>opera-<br>tion is<br>avail-<br>able<br>only<br>when<br>the<br>Knife<br>Home<br>Sensor<br>is<br>turned<br>ON |
| 13-064         | BOOKLET<br>PAPER<br>PATH MOT<br>1 ON/OFF        | Enable = H:<br>Enabled; L: Dis-<br>abled<br>Dir = H: REV; L:<br>FWD<br>CurrentCtrl = H:<br>Current High; L:<br>Current Low | Pulse:<br>ON<br>H: OFF | Drives the<br>Booklet IN<br>Roll.<br>350mm/s                                         | 13-65,<br>13-66,<br>13-67                                                                                                    | -                |                                                                                                    |

|                |                                          | The meaning of th                                                                                                    | e High ir              | dication                                                                | Multipl                                |                  |                |
|----------------|------------------------------------------|----------------------------------------------------------------------------------------------------|------------------------|-------------------------------------------------------------------------|----------------------------------------|------------------|----------------|
| Chain-<br>Link | Name                                     | Port Level                                                                                                    | Conne<br>ctor<br>Level | Meaning                                                                 | e<br>Output<br>Prohib<br>ited<br>Items | Tim<br>er<br>Off | Conditi<br>ons |
| 13-065         | BOOKLET<br>PAPER<br>PATH MOT<br>2 ON/OFF | Enable = H:<br>Enabled; L: Dis-<br>abled<br>Dir = H: REV; L:<br>FWD<br>CurrentCtrl = H:<br>Current High; L:<br>Current Low                                    | Pulse:<br>ON<br>H: OFF | Drives the<br>Booklet IN<br>Roll.<br>T.B.D (Tem-<br>porary:<br>277)mm/s | 13-64,<br>13-66,<br>13-67              | -                |                |
| 13-066         | BOOKLET<br>PAPER<br>PATH MOT<br>3 ON/OFF | Enable = H:<br>Enabled; L: Dis-<br>abled<br>Dir = H: REV; L:<br>FWD<br>CurrentCtrl = H:<br>Current High; L:<br>Current Low                                    | Pulse:<br>ON<br>H: OFF | Drives the<br>Booklet IN<br>Roll: 250mm/<br>s                           | 13-64,<br>13-65,<br>13-67              | -                |                |
| 13-067         | BOOKLET<br>PAPER<br>PATH MOT<br>4 ON/OFF | Enable = H:<br>Enabled; L: Dis-<br>abled<br>Dir = H: REV; L:<br>FWD<br>CurrentCtrl = H:<br>Current High; L:<br>Current Low                                    | Pulse:<br>ON<br>H: OFF | Drives the<br>Booklet IN<br>Roll: 50mm/s                                | 13-64,<br>13-65,<br>13-66              | -                |                |
| 13-068         | BOOKLET<br>GATE SOL<br>STACKER           | Sol Stacker: H; Sol<br>Booklet: L<br>Switches the path<br>to the Stacker Path<br>Sol Stacker:L; Sol<br>Booklet: H<br>Switches the path<br>to the Booklet Path | H: ON;<br>L: OFF       | Switches<br>Booklet Gate<br>to Stacker<br>Path                          | 13-69                                  | 100<br>mse<br>c  |                |
| 13-069         | BOOKLET<br>GATE SOL<br>BOOKLET           | Sol Stacker: H; Sol<br>Booklet: L<br>Switches the path<br>to the Stacker Path<br>Sol Stacker:L; Sol<br>Booklet: H<br>Switches the path<br>to the Booklet Path | H: ON;<br>L: OFF       | Switches<br>Booklet Gate<br>to Booklet<br>Path                          | 13-68                                  | 100<br>mse<br>c  |                |

# dC361 NVM Save and Restore

### Purpose

Provides a method to capture the state of NVM to a file and write NVM file back to the NVM device when desired.

### Procedure

- 1. Enter the UI Diagnostic (CSE) Mode.
- 2. Select the Adjustments tab .
- 3. Select **dc361 NVM Save and Restore**. The dc361 NVM Save and Restore window opens (Figure 1)

| dc361 N     | VM Save and R | lestore     |             | L        | Close |
|-------------|---------------|-------------|-------------|----------|-------|
| Location    | Serial Number | Date        |             | Platform |       |
| Machine NVM | WBC156575     |             |             |          |       |
| Hard Drive  | WBC1 56575    | Jun-18-2007 | 02:14:21 AM | Copier   |       |
| Hard Drive  | WBC1 56575    | Jun-18-2007 | 02:14:21 PM | Fax      |       |
|             |               |             |             |          |       |
|             |               |             |             |          |       |

#### Figure 1 dc361 NVM Save and Restore

The top line represents the data stored in the various NVM PWBs and chips in the machine.

- 4. To save NVM:
  - a. Connect your USB Flash Drive to one of the USB ports on the machine
  - b. Touch the Machine NVM line. A popup menu will open. Select Save to Hard Drive.
  - c. New line(s) will be added to the screen.
- **NOTE:** Always save NVM data to the USB Device if you are going to perform an AltBoot; that procedure will delete all data from the Hard Drive
  - d. Touch the Hard Drive line. A popup menu will open. Select Copy to USB Device.
- 5. To restore NVM:
  - a. Touch the USB Device line. A popup menu will open. Select Copy to Hard Drive.
  - b. Touch the Hard Drive line. A popup menu will open. Select Restore Machine NVM.

# dC603 Image Size Adjustment

### Purpose

The purpose of the dc603 Image Size Adjustment Routine is to compensate for minor variations in machine speed which result in process direction elongation or compression of the image placed on the media. Compensation of process direction image size offset shall be approximately +/- 1.0mm over a 200mm length on the test pattern image.

# **Initial Actions**

### Check

- 1. Enter the UI Diagnostic (CSE) Mode.
- 2. Select the Adjustments tab.
- 3. Select dc603 Image Size Adjustment. The Image Size Adjustment screen will be displayed.
- 4. Select paper type. Plain, Glossy, Heavyweight, Heavyweight Glossy, Extra Heavyweight and Extra Heavyweight Glossy. (Default Plain).
- 5. Select output color. (Default Color)
- 6. Select Print Sample.
- 7. Check the measured value in process direction of 10 grid squares. The results should be 199.8 mm as in Figure 1. If the desired result is not achieved continue with this procedure.

### Procedure

- **NOTE:** Total range of adjustment (-1.0mm to +1.0mm). The actual range of adjustment is limited by the current setting or default value of NVM. Refer to Table 1.
- Successful adjustment is indicated with a message.
- Failure to adjust the Image Size (% Offset) is indicated by a message informing of the failure. Failure messages require a user response to close the message.
- A typical reason that the image size% offset fails to adjust is because the value being written exceeds the narrow NVM range.
- 1. Enter the UI Diagnostic (CSE) Mode.
- 2. Select the Adjustments tab.
- 3. Select **dc603 Image Size Adjustment**. The Image Size Adjustment screen will be displayed.
- 4. Select paper type. Plain, Glossy, Heavyweight, Heavyweight Glossy, Extra Heavyweight and Extra Heavyweight Glossy. (Default Plain).
- 5. Select output color. (Default Color)
- 6. Select Print Sample.
- 7. Follow the directions at the UI.

#### 10 Consecutive squares = 199.8mm

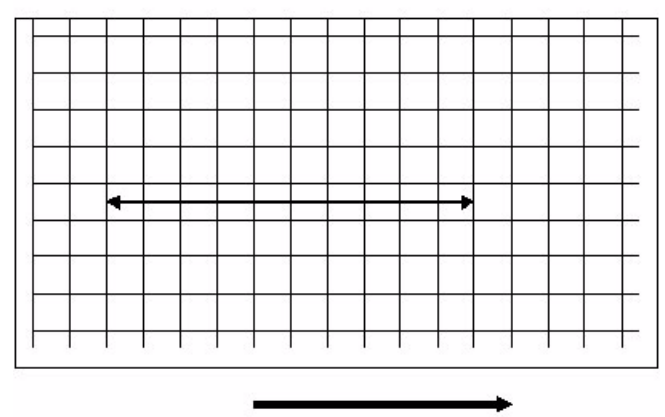

Process Direction

#### Figure 1 Image Size Adjustment Check

#### Table 1 Size Adj.

| dC603 Image Size Adjustments (Slow Scan%) |      |                                                            |                |       |                                                                               |            |                  |  |  |  |
|-------------------------------------------|------|------------------------------------------------------------|----------------|-------|-------------------------------------------------------------------------------|------------|------------------|--|--|--|
| Chain                                     | Link | Description                                                | Model<br>Speed | Speed | Media                                                                         | Range      | Default          |  |  |  |
| 760                                       | 070  | 79mm/sec Slow<br>Scan direction<br>Enlargement Offset      | Low            | 79    | Extra Heavyweight                                                             | -10 to +10 | Low 2            |  |  |  |
| 760                                       | 071  | 121mm/sec Slow<br>Scan direction<br>Enlargement Offset     | Both           | 121   | Extra Heavyweight<br>for high, Heavy-<br>weight for Low, SEF<br>plain for Low | -10 to +10 | High 3<br>Low 0  |  |  |  |
| 760                                       | 072  | 175mm/sec Slow<br>Scan direction<br>Enlargement Offset     | Both           | 175   | Heavyweight for<br>High, Plain for Low                                        | -10 to +10 | High 2<br>Low -2 |  |  |  |
| 760                                       | 073  | 200mm/sec Slow<br>Scan direction<br>Enlargement Offset     | High           | 200   |                                                                               | -10 to +10 | High -2          |  |  |  |
| 760                                       | 074  | 225mm/sec Slow<br>Scan direction<br>Enlargement Offset     | High           | 225   |                                                                               | -10 to +10 | High -3          |  |  |  |
| 760                                       | 075  | 255mm/sec Slow<br>Scan direction<br>Enlargement Offset     | High           | 255   | Plain for High                                                                | -10 to +10 | High -3          |  |  |  |
| 760                                       | 076  | Special Paper Slow<br>Scan direction<br>Enlargement Offset |                |       |                                                                               | -10 to +10 | High 0<br>Low 0  |  |  |  |

# dC612 Test Pattern Print

#### Purpose

Outputs the built-in test patterns, to help identify Image Quality problems.

#### Procedure

- 1. Enter UI Diagnostic (CSE) Mode.
- 2. Select the Diagnostics tab > dC 612 Print Test Pattern.
- 3. Select a pattern from the **Test Patterns** menu.

**NOTE:** Not all of the following parameters are applicable to all test patterns; and some test patterns require a specific set of parameters. Refer to Table 1.

- 4. Select the Color Mode.
- 5. Select the paper **Tray** to be used.

**NOTE:** If you open the paper tray to change size, but do not get a "Confirm paper tray status" screen on the UI, you must exit diagnostics in order to confirm the change. Reenter diagnostics and continue with the procedure.

- 6. From the **Plex Mode** drop-down menu, select simplex or duplex.
- 7. Select the number of **Copies** (prints) to be made.
- 8. Select Start.

#### CAUTION

Test Pattern 8 (16 Tones) will cause print deletions if run in 4 color mode. Test Pattern 9 (All Half Tone) will cause print jams if run in 3 or 4 color mode. These patterns should be run in a single color only.

**Table 1 Test Patterns** 

| #  | Description                      | Source | Paper Size    | Color Mode                           |
|----|----------------------------------|--------|---------------|--------------------------------------|
| 1  | 90 Degree Print (90 Degree Grid) | IOT    | 11x17/A3      | 4C                                   |
| 2  | Diagonal Print (45 Degree Grid)  | IOT    | 11x17/A3      | 4C, red, blue                        |
| 3  | A1 Patch Pattern                 | IOT    | 11x17/A3      | 4C                                   |
| 4  | B Patch Pattern                  | IOT    | 11x17/A3      | 4C                                   |
| 5  | C Patch Pattern                  | IOT    | LTR/A4<br>SEF | 4C                                   |
| 6  | C-TRACS Check PG                 | IOT    | LTR/A4<br>SEF | 4C                                   |
| 7  | ProCon PG                        | IOT    | LTR/A4<br>LEF | 4C                                   |
| 8  | 16 Tone PG                       | IOT    | LTR/A4<br>LEF | K, cyan,<br>magenta, yel-<br>low, 3C |
| 9  | Full Halftone                    | ΙΟΤ    | LTR/A4<br>LEF | K, cyan,<br>magenta, yel-<br>low     |
| 10 | Single K Full Halftone           | IOT    | 11x17/A3      | К                                    |
| 11 | Drum Pitch Halftone              | IOT    | 11x17/A3      | 4C                                   |
|    | •                                |        |               |                                      |

# WorkCentre 7556 Family Service Documentation

Initial Issue

Table 1 Test Patterns

| #  | Description                         | Source | Paper Size    | Color Mode |
|----|-------------------------------------|--------|---------------|------------|
| 12 | LPH Streak Adj. chart (IOT Mounted) | IOT    | 11x17/A3      | 4C         |
| 13 | LPH Streak Adj. chart (LPH Mounted) | IOT    | 11x17/A3      | 4C         |
| 14 | Xtalk Test Chart (Failure Analysis) | IOT    | LTR/A4<br>SEF | 4C         |
| 15 | Grid (Fold Position Adjustment)     | IOT    | LTR/A4<br>SEF | 4C         |
| 16 | Ladder                              | IOT    | LTR/A4<br>SEF | 4C         |

# dC640 Video Path Tests

# Purpose

Provides a method to test EPC memory, video path integrity, and SBC <-> CCs communication on the SBC PWB.

# Procedure

- 1. Enter the UI Diagnostic (CSE) Mode.
- 2. Select Diagnostics tab .
- 3. Select the **POST** tab.
- 4. Select dc640 Video Path Integrity...
- 5. Select Start. For any failure, replace the SBC PWB (PL 35.2).

# dC671 RegiCon Measurement Cycle Control

## Purpose

This procedure checks and adjusts color registration.

- Performs measurement to determine the condition of the registration control.
- Checks that the Belt control etc. are operating normally.
- Measures/displays the amount of color shift relative to Black in the Fast Scan/Slow Scan direction.
- Displays the results as either **OK** or **NG**

For instructions, refer to ADJ 9.10.

# dC673 RegiCon Control Sensor Check Cycle

### Purpose

This is a self-diagnostic cycle for checking that the registration detection system is operating normally. Color shift is detected using a Cyan patch. Any misregistration detected in the MOB sensor is displayed on the UI screen. This result is compared with the target value to determine the **OK** or **NG** status. Correction is not performed.

For instructions, refer to ADJ 9.11.

# dC675 RegiCon Setup Cycle Control

# Purpose

This is a setup procedure to be used after replacement of the ROS, the Transfer Belt, or the  $\operatorname{IBT}\nolimits$  Assembly

For instructions, refer to ADJ 9.9.

# dC710 No Paper Run

### Purpose

This routine operates all of the media feed and transport functions without actually feeding media, to enable examination of the subsystem operation.

**NOTE:** Even though no paper is fed, Tray 1 must be loaded with 8.5 x 11 or A4 paper in order to run this routine.

If you open the paper tray to change size, but do not get a "Confirm paper tray status" screen on the UI, you must exit diagnostics in order to confirm the change. Reenter diagnostics and continue with the procedure.

### Procedure

- 1. Enter the Diagnostic Mode. Refer to UI Diagnostic (CSE) Mode.
- 2. Select the Maintenance tab.
- 3. Select the Paper Path tab (not in UI Diagnostics).
- 4. Select No Paper Run (dC710).
- 5. Select Color Mode (Color or Fast Black).
- 6. Enter the number (1 99) of simulated print cycles you wish to run. Select **Start** to activate.
- 7. Select Stop to immediately halt the Routine.

# dC740 Tray 5 (MSI) Guide Adjustment

### Purpose

This procedure calibrates the paper size detection circuits for Tray 5.

Refer to ADJ 7.1 for instructions

# dC909 Calibrate for Paper

### Purpose

The "Calibrate for Paper Type" Adjustment feature provides the ability to adjust the 2nd Image Transfer Power output (ATVC) in order to compensate for the use of thick or specialty media. The adjustment is commonly called "Calibrate for Paper Type" and is located on the user interface.

The purpose of the Calibrate for Paper Type Adjustment (dc909) is to compensate for image quality problems associated with the use of different media types. This adjustment is effective in correcting the following types of defects on both simplex and duplex prints;

- Low density
- Foggy background
- Voids
- White spots

#### Procedure

# Table 1 The Relationship Between the Classification on the UI and the Paper Type (Factory Settings)

| UI Classification            | Paper Type                   |  |  |  |  |
|------------------------------|------------------------------|--|--|--|--|
| Bond Paper                   | Plain A                      |  |  |  |  |
| Plain (Tray Default Setting) | Plain B                      |  |  |  |  |
| Recycled                     | Plain C                      |  |  |  |  |
| Reload                       | Plain B                      |  |  |  |  |
| Heavyweight                  | Heavyweight A                |  |  |  |  |
| Heavyweight (Reload)         | Heavyweight A (Reload)       |  |  |  |  |
| Extra Heavyweight            | Extra Heavyweight A          |  |  |  |  |
| Extra Heavyweight (Reload)   | Extra Heavyweight A (Reload) |  |  |  |  |
| Custom Paper 1 Image Quality | Plain B                      |  |  |  |  |

- 1. Load the paper to be adjusted into the paper tray (11x17 is recommended) and change the "**Paper Type Settings**" to match the paper.
- 2. Enter the UI Diagnostic (CSE) Mode.
- 3. Select the **Adjustments** tab.
- 4. Select **dc909 Calibrate for Paper**. The Calibrate for Paper Adjustment screen will be displayed.
- 5. Select [Paper Supply] and select the tray containing the paper to be adjusted.
- 6. Select **[Paper Type]** and select the paper type that was set in Step 1.
- 7. Select **Test Print** to output the Test Pattern (Figure 1).

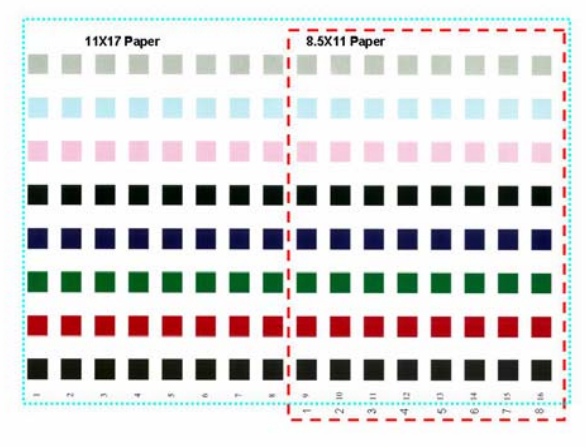

### Figure 1 Test Pattern

**NOTE:** The Test Pattern is meant to be printed on 11x17"/A3 paper; portions of the pattern may be missing when printed on other sizes. LTR/ A4 LEF only shows the latter half of the pattern; although the patch number at the paper lead edge is "9", the transfer output will be printed as "1".

- 8. Select what you would consider as the best value from the columns (1~16) on the Test Pattern. The selection criteria are:
  - a. Whether there are any white spots in the K color patch (if there are, it indicates excessive voltage)
  - b. Whether the mixed K looks bluish (if it is, it indicates insufficient voltage)
  - c. Whether the halftone granularity is good (if it is bad, it indicates excessive voltage)
- 9. Select **[Type Offset]**, **Up** or **Down** buttons to raise or lower 2nd Transfer Voltage.
- 10. Select Write NVM.
- 11. Select **Test Print**. Verify that the desired outcome is achieved. If desired outcome is not achieved, repeat this procedure. If desired outcome is achieved, continue to step 12.
- 12. Select Close to end.

# dC924 TRC Adjustment

### Purpose

This procedure allows you to perform a manual density adjustment. It sets an offset amount of the ADC-LUT created by the ADC patch to finely adjust the gradation.

Refer to ADJ 9.13 for instructions.

# dC937 ProCon On/Off Print

### Purpose

This procedure prints out the Process Control Test Pattern in two different modes. The comparison between the two prints can help isolate process control-related image quality problems.

Refer to ADJ 9.3 for instructions.

# dC945 IIT Calibration

## Purpose

This procedure sets the following:.

- White Reference Correction Coefficient.
- IIT sensitivity dispersion (CCD Calibration).
- Platen-to-Lens-to-CCD alignment (Optical Axis)

Refer to ADJ 6.5 and ADJ 6.6 for instructions.

# dC949 ATC Default Developer Setup

Purpose

NOTE: For details, see adjustment ADJ 9.8 Default Developer ATC Setup.

# dC950 ATC Sensor Setup

### Purpose

To set the calibration values [ATC Correction Coefficient], [ATC Correction Offset] in NVM to calibrate the new ATC Sensor

Refer to ADJ 9.7 for instructions.

# dC991 Tone Up/Tone Down

### Purpose

This procedure compares measured toner concentration against a target, and allows manual adjustment of TC.

Refer to ADJ 9.14 for instructions.

# **GP 1 FAX PWB Internal Selftest**

### Procedure

- 1. Insert a document in the DADF or place on the glass
- 2. Select the Fax feature from the All Features screen on the UI.
- 3. Enter 0000 as the phone number
- 4. Select Start. The machine will scan the document.
- 5. The scanned image(s) will be received by the Fax PWB from the SBC PWB. The Fax PWB sends it back to the SBC PWB which sends it to the IOT to print the scanned image.

This is a closed loop test. It does not check the phone line. It does prove that the image path in the machine is working correctly. You should end up with a copy of the scanned document with a fax header on the top of the page. It also will print a transmission report if this feature is enabled in Tools.

# **GP 2 Accessing Tools**

The Tools menu has two levels of access: User (walk-up) and Administrator. User mode offers copy and print color calibration adjustments; Administrator mode offers a more comprehensive suite of options.

A third level (Service Copy mode) is available to CSEs if the Administrator user name and passcode are not at the default, and the Administrator is not available to enter the code.

# **Entering Administrator mode**

- 1. Press the Log in/out button on the UI Control Panel.
- 2. Enter the administrator User Name and select Next (default is admin).
- 3. Enter the Administrator passcode on the touchscreen (default is 1111).
- 4. Select Enter. Note the Admin icon in the upper right corner of the UI.

**NOTE:** Administrator mode remains active until the **Log in/out** button is pressed again. When finished with Tools, always log out of Administrator mode by pressing the **Log in/out** button and confirming logout.

### Entering CSE Service Copy mode

- 1. Press and hold the **0** button for approximately 5 seconds then simultaneously press the **Start** button on the UI.
- 2. On the Service Diagnostics Login screen, enter 2732, then select Enter.
- 3. The CSE Service Copy mode menu will open.
- 4. The Tools available in this mode are a subset of those available in Administrator mode.

**NOTE:** CSE Service Copy mode remains active until the **Log in/out** button is pressed again. When finished with Tools, always log out of Administrator mode by pressing the **Log in/out** button and confirming logout.

### Accessing the Tools menu

- 1. Press the Machine Status button on the UI Control Panel.
- 2. Select the **Tools** tab. The Tools menu will be displayed.
  - On the left side of the screen are several buttons for the categories of features. Within each category are **Groups** of features. Each **Group** contains one or more **Features**.
- 3. Select the category, then the group, then the feature.

# **GP 3 Controller Boot Sequence**

### Sequence

The on-screen indications of a normal bootup are:

- Switch on the power. The Flash screen appears within 10 seconds
- At approximately 45 seconds you should see the XUI start up screen
- At approximately 55 seconds, you will hear the trays initialize.
- At approximately 75 seconds, the Model Information screen appears.
- At approximately 120 seconds, the Configuration Report will print (if enabled).
- Approximate total boot time = 140 seconds for basic services. (2 min. 20 seconds)

**NOTE:** Additional installed services (like EFAX, E-mail) require additional pre-loading time (approximately 30 seconds)

# **GP 5 Image Quality Calibration**

This procedure details the method by which customers can calibrate the Image Quality in either Print or Copy mode.

# Procedure

NOTE: It is not necessary to enter SA mode (log in) in order to perform this procedure.

- 1. Press the Machine Status button on the UI.
- 2. Select the **Tools** tab.
- 3. Select Troubleshooting.
- 4. In the Troubleshooting Group, select Calibration.
- 5. Select either Copy Calibration or Print Calibration.
- 6. The steps to perform the procedure will be displayed on the UI; take care to follow the instructions exactly.

# **GP 6 Printing Configuration Reports**

### Purpose

This procedure describes the procedure for accessing Configuration Reports.

# Procedure

A Configuration Report can be produced in three ways:

- 1. Switching power off then on (if configured)
- 2. Through use of Centreware® Internet Services.
- 3. From the local UI:

NOTE: It is not necessary to enter SA mode (log in) in order to perform this procedure.

- Press the Machine Status button on the UI.
- Select Machine Information tab.
- Select Information Pages...
- Select Configuration Report and press the Print button.

# **GP 7 Network Printing Simulation**

# Purpose

This procedure details a method of troubleshooting network printing problems.

# Prerequisites

- Crossover Cable and a PWS equipped with a Network Interface Card.
- User software CD or driver files downloaded and extracted to a folder on the PWS.
- Windows 2000/Windows XP

# Procedure

# Setup

- 1. Print the **System Settings List** (Configuration Report). Refer to GP 6.
- 2. Configure the PWS IP Address:
  - a. Right click on the My Network Places icon.
  - b. Select Properties to bring up the Network and Dial-up Connections window.
  - c. Right click on Local Area Connection and select Properties.
  - d. Select the **General** tab and scroll down to Internet Protocol (TCP/IP). Highlight **TCP/** IP and select **Properties**.
  - e. Select the Use the following IP address radio button.
  - f. Enter an **IP address** one digit different than the machine IP address listed on the Configuration Report (ex., if the machine IP address is 12.138.147.44, enter 12.138.147.45 or 12.138.147.43).
  - g. Enter 255.255.255.0 for Subnet mask.
- 3. Connect the PWS to the printer with the Crossover Cable.
- 4. Click the Windows Start button.
- 5. Select Settings, then Printers and Faxes.
- 6. Select Add Printer.
- 7. On the Add Printer Wizard screen, click Next.
- 8. On the next screen, select Local printer, then click Next.
- 9. When the Add Printer Wizard asks you to select the printer port, select Create a new port. In the Type: menu, select Standard TCP/IP Port, then click Next. This will open the Add Standard TCP/IP Printer Port Wizard. Click Next.
- 10. Enter the IP address of the printer. Click Next.
- 11. Select Custom, then click on Settings...
- 12. in the **Protocol** box, select **LPR**. In the **LPR Settings** box, type **print** for **Queue Name**:, then click **OK**.
- 13. Click Next. Click Finish to return to the Add Printer Wizard.
- 14. If the printer driver was previously loaded on the PWS, select the printer from the list and click Next. Otherwise, click Have Disk. Print Drivers can be found on the customer's User Software CD. The drivers can be downloaded from the Controller via Web Tools. The latest driver can also be downloaded from the Xerox Website. Navigate to the CD or downloaded driver for your PWS' operating system. Click OK.
- 15. On the **Name Your Printer** screen, enter a name for the printer. Do not set this printer as the default. Click **Next**.
- 16. Select Do not share...

17. Select **Yes** when asked if you want to print a test page. Correct printing indicates a functioning network connection.

### Using the Simulator

To use this simulator tool on different machines, modify the Setup as follows:

- 1. Print a new System Settings List (Configuration Report). Refer to GP 6.
- 2. Reconfigure the PWS IP Address per step 2 in **Setup**.
- 3. Click the Windows **Start** button.
- 4. Select Settings, then Printers and Faxes.
- 5. Right-click on the name of the test printer you created, and select **Properties**

- 6. Select the **Ports** tab, then click on **Configure Port...**
- 7. Enter the printer's IP address then click on **OK**.

# **GP 9 Installing System Software**

# Purpose

This procedure explains the process needed to Upgrade, Downgrade or Reload System Software.

### Procedure

Determine the appropriate System Software loading method by selecting the Device(s) that require Software and the type of Software loading that is required (Upgrade, Downgrade or

#### Table 1 Software Loading

| Software Platform                                      | Procedure                                                                                                    | Network<br>Controller                 | Copy Controller                 | Scanner                            |      | Marking Engine                  | Finisher |
|--------------------------------------------------------|----------------------------------------------------------------------------------------------------|---------------------------------------|---------------------------------|------------------------------------|------|---------------------------------|----------|
| Platform<br>Components                                 | Overview                                                                                                    |                                       | XUI-Copy<br>Controller-Fax      | IIT Apps                           | DADH | ЮТ                              |          |
| Normal USB<br>Upgrade - Recom-<br>mended CSE<br>method | Place DLM file into <b>Upgrade</b> folder on a USB drive. Insert after the Machine is fully booted.<br><b>NOTE:</b> Machine must be Online and the USB port must be enabled.                                                                                                    | Upgrade                               | Upgrade                         | Upgrade                            | N/A  | Upgrade                         | N/A      |
| Customer Manual<br>Upgrade via CWIS                    | DLM file is loaded through CWIS Properties -><br>General Setup -> Machine Software -> Manual<br>Upgrade.<br><b>NOTE:</b> Machine must be online.                                                                                                    | Upgrade                               | Upgrade                         | Upgrade                            | N/A  | Upgrade                         | N/A      |
| Customer Auto-<br>matic FTP<br>Upgrade                 | DLM file is placed on an FTP server and CWIS<br>is configured Properties -> General Setup -><br>Machine Software ->Auto Upgraded to periodi-<br>cally check the FTP site for updated Software.                                                                                                    | Upgrade                               | Upgrade                         | Upgrade                            | N/A  | Upgrade                         | N/A      |
| Automatic Power<br>On Software<br>Upgrade (POSU)       | At every power on, they system automatically<br>checks the current version of components and<br>compares with the copy retained on the net-<br>work controller. Supported platforms will be<br>upgraded / downgraded if a mismatch exists.<br><b>NOTE:</b> Machine must be online.<br><b>NOTE:</b> Auto power on upgrade will not occur if<br>install phase (616-14) is set to manufacturing<br>(0) or customer install (2) | N/A                                   | Upgrade, Down-<br>grade         | Upgrade,<br>Downgrade              | N/A  | Upgrade                         | N/A      |
| Regular AltBoot                                        | DLM file placed in "Altboot" folder on a USB<br>drive and inserted prior to powering on the<br>machine.<br><b>NOTE:</b> Data loss will occur. Make a clone file<br>prior to upgrading and restore it when com-<br>pleted (GP 13).<br><b>NOTE:</b> USB Ports must be Enabled.                                                                                                    | Upgrade,<br>Down-<br>grade,<br>Reload | Upgrade, Down-<br>grade, Reload | After AltBoot<br>POSU may<br>occur | N/A  | After AltBoot<br>POSU may occur | N/A      |

#### Table 1 Software Loading

| Software Platform                  | Procedure                                                                                                    | Network<br>Controller                 | Copy Controller                 | Scanner                            |                                                                             | Marking Engine                  | Finisher                                                                                                    |
|------------------------------------|----------------------------------------------------------------------------------------------------|---------------------------------------|---------------------------------|------------------------------------|-----------------------------------------------------------------------------|---------------------------------|----------------------------------------------------------------------------------------------------|
| Platform<br>Components             | Overview                                                                                                    |                                       | XUI-Copy<br>Controller-Fax      | IIT Apps                           | DADH                                                                        | ют                              |                                                                                                    |
| Forced AltBoot /<br>Failed Upgrade | DLM file placed in Altboot folder on a USB drive, along with a file called         FORCED_UPGRADE (case sensitive with no file extension) and inserted prior to powering on the machine         NOTE: Data loss will occur. Make a clone file prior to upgrading and restore it when completed (GP 13).         NOTE: Adding a file called         DISABLE_DATA_BACKUP (case sensitive with no file extension) will prevent the NC from keeping data that is normally retained through an AltBoot.         NOTE: USB Ports must be Enabled.         NOTE: High speed or low speed IOT file selection is automatic and based on detection signal from the scanner. To override the automatic selection, FORCE_IOT_HIGH file can be used to force loading of High Speed IOT SW (7545, 7556) and FORCE_IOT_LOW file can be used to force loading of Low Speed IOT SW (7525, 7530, 7535) | Upgrade,<br>Down-<br>grade,<br>Reload | Upgrade, Down-<br>grade, Reload | Upgrade,<br>Downgrade,<br>Reload   | Upgrade,<br>Downgrade,<br>Reload. May<br>require man-<br>ual NVM<br>changes | Upgrade, Down-<br>grade, Reload | Upgrade, Downgrade, Reload.<br>CAUTION<br>After performing a SW upgrade<br>only you must initialize Finisher<br>NVM. For the Professional Finisher,<br>you must re-enter Punch Type and<br>Booklet Detect NVM values manu-<br>ally. |
| PWS AltBoot                        | PWS Laptop along with AltBoot Software tool is used to load machine software                                                                                                    | Upgrade,<br>Down-<br>grade,<br>Reload | Upgrade, Down-<br>grade, Reload | After AltBoot<br>POSU may<br>occur | N/A                                                                         | After AltBoot<br>POSU may occur | N/A                                                                                                    |

Select from the following:

- Normal USB Upgrade
- Regular / Forced AltBoot
- PWS AltBoot GP 15

# Normal USB Upgrade

**NOTE:** Machine must be Online and the USB port must be enabled. The System Administrator should be able to determine which USB ports are enabled.

#### Procedure

**Obtaining Software** 

System software is available in GSN library #11428 or www.Xerox.com. To load SW onto the USB Flash Drive perform the following:

1. Connect the Flash Drive to a USB port on your PWS.

**NOTE:** You should not have an **upgrade** folder and an **altboot** folder in the root of the Flash Drive at the same time.

2. Create a folder named **upgrade** at the root level of the Flash Drive.

3. Navigate to the root directory of the Flash Drive.

**NOTE:** If you have more than one file with the suffix **.dlm** inside the **upgrade** folder on the Flash Drive, the latest version will be automatically selected.

- 4. Locate the Machine SW folder. Inside the folder will be a file with the name WorkCentre\_7500-system-sw#061120000\*\*\*\*\*#.dlm, where \*\*\*\*\* is the version number of the software. Copy this file to the upgrade folder on the USB Flash Drive.
- 5. Remove the Flash Drive from your PWS.

#### Loading Software

- 1. Switch on the machine power and wait for the machine to boot up.
- 2. Perform an NVM Save, dC361.
- 3. Perform the Network Clone procedure, GP 13.
- 4. If possible, complete or delete all pending print jobs. If the prints jobs cannot be deleted, warn the customer that all pending jobs will be lost.
- 5. Before software is loaded, ensure that the machine is in a fully operational condition. Any active faults or jams must be resolved before starting this procedure
- 6. Connect the USB Flash Drive to one of the USB Ports on the Control Unit (Figure 1).

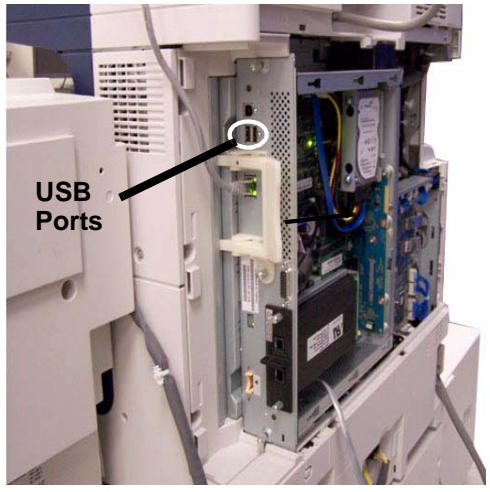

Figure 1 USB Ports

### CAUTION

It may take several minutes for the upgrade to start. There is **NO** indication until the UI displays the **Software Upgrade** screen. **DO NOT** remove the Flash Drive or switch off the power until the machine reboots.

- 7. It may take several minutes for the upgrade to start. The UI displays the **Software Upgrade** screen. Progress bars for each of the software modules will be displayed.
- 8. The upgrade process may take up to 15 minutes to complete. after the upgrade is loaded, the machine will reboot. When the reboot is complete, remove the Flash Drive.
- 9. Print a Configuration Report and verify that the expected software levels are present.

### If the procedure is not successful . . .

Listed below are possible problems that may stop software loading:

Incompatible USB flash drive or inactive USB port:

If the activity light on the USB Flash Drive never lights or flashes, the customer may have disabled the USB ports. Log into the machine's web page, select Properties tab, Security heading, and then click on USB Port Security and ensure that the USB ports are checked and enabled.

If the machine's web page cannot be accessed, use the PWS Altboot procedure (GP 15).

- Corrupt .dlm file.
- Incorrectly named upgrade directory on USB flash drive.
- HDD corruption or failure.
- USB port damage
- UI failure
- SBC PWB failure
- +5V supply to the USB ports

### **Regular / Forced AltBoot**

**NOTE:** Machine must be Online and the USB port must be enabled. The System Administrator should be able to determine which USB ports are enabled.

AltBoot should be only be used under the following circumstances:

- To attempt to reinstall corrupt software
- After replacing a HDD
- To upgrade machine software without running multiple software upgrades.
- To downgrade machine software.
- To install finisher software

There are two types of AltBoot; Regular and Forced:

- A Regular AltBoot is what the CSE should use to recover from problems with the SBC board (e.g. Disk corruption, general issues). It will upgrade all software on the SBC board regardless of whether it needs it. Any other peripheral devices that need an upgrade will be handled by the Power On Upgrade feature after the AltBoot is complete and the machine has rebooted.
  - Finishers and IIT/IPS cannot be reloaded, upgraded, or downgraded using this method.
  - The IOT cannot be reloaded or downgraded using this feature.
  - A Regular AltBoot takes approximately 5-10 minutes.

### CAUTION

The Forced AltBoot feature should be used with extreme caution as it will replace bootcode as well as application code. Power Failure during a Forced Altboot while programming bootcode may result in certain PWBs (DUI, Finisher) not being recoverable.

- A Forced Altboot will upgrade or downgrade every component on the entire machine regardless of the currently-installed software version. A Forced Altboot is required for recovering from corrupt application code on devices such as Fax, IOT, IIT.
  - A Forced Altboot should be used if the Finisher software requires upgrade or reloading.

WorkCentre 7556 Family Service Documentation

08/2010 6-85

- After performing a Finisher SW upgrade only you must initialize Finisher NVM. For the Professional Finisher, you must re-enter Punch Type and Booklet Detect NVM values manually.
- A Forced Altboot should be used if a downgrade of the IOT/IIT is required.
- Performing a Forced Altboot may take up to 25 minutes to complete.

### Procedure

Obtaining Software

System software is available in GSN library #11428 or www.Xerox.com. To load SW onto the USB Flash Drive perform the following:

1. Connect the Flash Drive to a USB port on your PWS.

**NOTE:** You should not have an **upgrade** folder and an **altboot** folder on the Flash Drive at the same time.

- 2. Create a folder named **altboot** at the root level of the drive.
- 3. Forced AltBoot only: Create a file named FORCED\_UPGRADE inside the altboot folder. This is an empty file and **must not** have an extension; the AltBoot routine only checks to see that a file with this name is present. To create the empty file, do the following:
  - Open the altboot folder
  - In a blank area of the screen, right click and select "New".
  - Select "Text Document".
  - The name "New Text Document.txt" will be highlighted.
  - Type "FORCED\_UPGRADE" and hit "Enter".
  - A pop-up with the message "If you change a file name extension, the file might become unusable. Are you sure you want to change it?" will appear.
  - Click on "Yes".

To eliminate the carryover of corrupt data, create a file called **DISABLE\_DATA\_BACKUP** (case sensitive with no file extension). This will prevent the NC from keeping data that is normally retained through an AltBoot.

4. Navigate to the root directory of the Flash Drive.

**NOTE:** If you have more than one file with the suffix **.dlm** inside the **altboot** folder on the Flash Drive, the latest version will be automatically selected.

- Locate the Machine SW folder. Inside the folder will be a file with the name WorkCentre\_7500-system-sw#061120000\*\*\*\*# .dlm, where \*\*\*\*\* is the version number of the software. Copy this file to the altboot folder on the USB Flash Drive
- 6. Remove the Flash Drive from your PWS.

# Loading Software

- 1. Switch on the machine power and wait for the machine to boot up.
- 2. Perform an NVM Save, dC361.
- 3. Perform the Network Clone procedure, GP 13.
- 4. If possible, complete or delete all pending print jobs. If the prints jobs cannot be deleted, warn the customer that all pending jobs will be lost.
- 5. Before software is loaded, ensure that the machine is in a fully operational condition. Any active faults or jams must be resolved before starting this procedure.

- 6. Switch off the machine
- 7. Connect the USB Flash Drive to one of the USB Ports on the Control Unit (Figure 2).

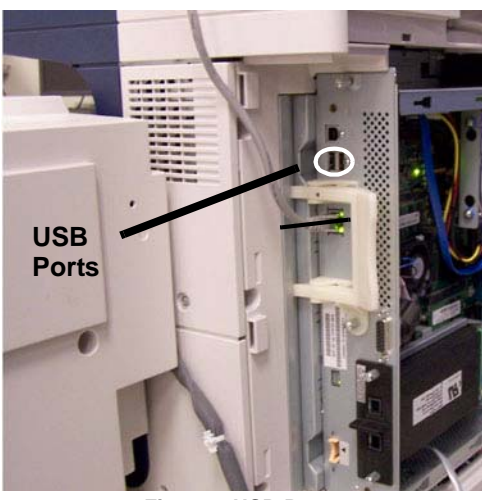

Figure 2 USB Ports

- 8. Switch on the machine power.
- 9. The UI will display the **Software Upgrade** screen. Progress bars for each of the software modules will be displayed.
- 10. The AltBoot process should complete after approximately 5 minutes. When finished, the UI will display Upgrade Complete. Remove USB Drive and press "0" in UI. Make sure to remove the Flash Drive before hitting "0" or the machine will restart the upgrade.
- 11. If the AltBoot process fails, the **AltBoot failed** screen will open. Follow the on screen instructions. Restart the procedure.

**NOTE:** Do not switch off the machine until told to do so by the UI. During the next few steps, the HDD is being encrypted. Switching off the machine can cause only partial encryption of the partitions on the HDD.

- 12. The UI displays the Data Encryption/Decryption screen after the data encryption is complete. This takes about 5 minutes. If there is a problem during encryption, a reset machine screen will be displayed. Do not power off unless the "RESET MACHINE" screen is displayed. In this case, power off then on and check software levels. If software is not correct then start over.
- 13. The machine will reboot several times before returning to a ready state. In some instances a power on failure screen may appear. Switch off the machine, then switch on the machine.
- 14. Perform an NVM Restore, dC361.
- 15. Perform a Network Clone Restore (GP 13).

# If the procedure is not successful . . .

Listed below are possible problems that may stop  $\mathsf{AltBoot}$  software loading:

- Incompatible USB flash drive.
- Corrupt .dlm file.

- Incorrectly named upgrade directory on USB flash drive.
- HDD corruption or failure.
- USB port damage
- UI failure
- SBC PWB failure
- +5V supply to the USB ports

# GP 10 HyperTerminal Setup for Controller Communication

### Purpose

This procedure allows you to connect your PWS directly to the CCS communication port on the SBC.

# Procedure

To configure your PWS for a HyperTerminal connection, perform the following:

- 1. In the Task bar at the bottom left of your PWS, select Start.
- 2. Select All Programs.
- 3. Select Accessories.
- 4. Select Communications.
- 5. Select HyperTerminal.
- 6. If a Default Telnet Program? dialog box appears, select No.
- 7. When the Connection Description dialog box appears, enter  $\mbox{SBC}$  in the Name space.
- 8. In the Connect To dialog box, select COM1 in the Connect using: pull-down
- 9. Ensure that the following are set in the **COM1 Properties/Port Settings** window:
  - Bits per second: = 115200
  - Data bits: = 8
  - Parity: = None
  - Stop bits: = 1
  - Flow Control: = None
- 10. Select Apply, then select OK.
## **GP 11 Resetting the System Administrator Password**

When a customer requires a new Administrator Password, the customer will need to call the Welcome Center and request an Administrator Password Reset.

- 1. The Welcome Center will request the machine serial number and current copy count.
- 2. The Welcome Center will generate a 12 digit Reset number.
- 3. The customer will enter the Reset number on the machine control panel after entering a three key combination; (\* 0 C). The Administrator password and login will reset to the default values (**admin** and **1111**)
- 4. If Password reset has been disabled in CWIS, the password can only be reset by a CSE arriving onsite and performing a **Regular AltBoot** (GP 9).

## **GP 13 Cloning Network Configurations**

### Purpose

This procedure is designed to be used by System Administrators to copy Network Configuration settings to multiple devices on the network such as **Scan to File** and/or **Scan to E-mail** configuration settings. It can also be used to backup and restore Network Controller settings that are lost during an Altboot software load.

## **Proxy Server Setting**

The following steps will ensure that the Proxy Server Settings are correct.

- 1. Open Windows Internet Explorer.
- 2. Select **Tools Internet Options**.
- 3. Select the **Connections** Tab.
- 4. Select the LAN Settings box.
- 5. Ensure that the "Use a proxy server for your LAN" box is un-checked.
- 6. Select OK to close the Local Area Network Settings window.
- 7. Select **OK** to close the **Internet Options window**.
- 8. Close Windows Internet Explorer.

#### Establishing a LAN connection

The following steps establish a correctly configured Local Area Network (LAN) connection so that the PWS can communicate with the Network Controller. Once the settings are established they will remain in effect until changed.

**NOTE:** Record the original data for every place you make a change. You may or may not need to reset the IP address, depending on PWS usage and local network practice

- 1. Record any selections that you change, so that you can restore your original configuration when finished.
- 2. Print a Configuration Report (GP 6).
- 3. Right click on the My Network Places icon.
- 4. Select Properties to bring up the Network and Dial-up Connections window.
- 5. Right click on Local Area Connection and select Properties.
- 6. Select the **General** tab and scroll down to Internet Protocol (TCP/IP). Highlight **TCP/IP** and select **Properties**.
- 7. Select the Use the following IP address radio button.
- 8. Enter an **IP address** one digit different than the machine IP address listed on the Configuration Report for example, if the machine IP address is 12.138.147.44, enter 12.138.147.45 or 12.138.147.43).
- 9. Enter 255.255.255.0 for Subnet mask.
- 10. Select OK to close the TCP/IP Properties window
- 11. Select OK to close the Local Area Connection Properties window.
- 12. You may need to reboot the PWS to load the settings.

#### Connecting to the machine

- 1. Connect the Crossover Cable between the PWS and the SBC.
- 2. Open Internet Explorer
- 3. Enter the machine's IP address in the Address line and select Go.

4. When the **Centreware® Internet Services** window opens, select the **Properties** Tab. Click on the **General Setup** link, then the **Cloning** link (Figure 1).

**NOTE:** If the customer has enabled Administrator Password, you will be asked for a user name and password. Defaults are **admin** as the user name, and **1111** for the password.

#### CAUTION

#### Do NOT attempt to open the clone file as it may cause the file to become corrupt.

2. Right click on **Cloning.dlm** to save the clone file (Figure 3).

**NOTE:** When the file is saved, a .txt extension may automatically be placed at the end of the file name. Before loading this clone file, navigate to the saved file, right-click on the file and select **Rename**. The correct format for the file name is xxxxxxx.dlm.

| ternet Services                                                                         |      | XEROX W          | ORKCENTRE  | PRO                   |                        | hje    | c   Content | 1714 |
|-----------------------------------------------------------------------------------------|------|------------------|------------|-----------------------|------------------------|--------|-------------|------|
| alus Jobs                                                                               | Pret | Scan             | Properties | Support               |                        |        |             |      |
| Properties<br>Configuration Overview<br>Description                                     |      | Cloning          |            |                       |                        |        |             |      |
| On Demand Overwrite                                                                     |      | Cioning Instruct | ions       |                       |                        |        |             |      |
| Configuration                                                                           |      |                  |            | Right click on lin    | k to download file.    |        |             | 1    |
| Image Settings                                                                          |      |                  | Renam      | e file extension to*/ | dm" when you save tarp | et as. |             |      |
| Internationalization                                                                    |      |                  |            | Cloni                 | na.dim                 |        |             |      |
| Sleep Made Settings                                                                     |      |                  |            |                       |                        |        |             | -    |
| Xerox Standard Accounting     Aart Notification     Billing & Counters     Connectiwity |      |                  |            |                       |                        |        |             |      |

Figure 3 Saving the Clone File

### Using the Clone file

**NOTE:** This procedure can be done from ANY PC connected to the network or the PWS connected to the machine using an Ethernet crossover cable. The only requirement on the PC is an Internet Browser.

- 1. Open Internet Explorer
- 2. Enter the machine's IP address in the Address line and select Go.
- 3. When the **Centreware® Internet Services** window opens, select the **Properties** Tab. Click on the **General Settings** link, then the **Cloning** link (Figure 1).
- 4. Scroll to the bottom of the page (Figure 2).
- Use the Browse button to navigate to the clone file, or type the full path to the file. Click the Install button. If the machine does not reboot after five minutes, power the machine off/on.
- 6. Verify the cloned settings with a new Configuration Report.

| Agahess 2 http://13.175.187.128/properts         | s,index.chtml                   |                                                                                 | <u> </u>                 |
|--------------------------------------------------|---------------------------------|---------------------------------------------------------------------------------|--------------------------|
|                                                  | C Search - 🥵 🔤 1306 blocked 🤟 0 | theck - 🔍 Autokink - 🗌 Autorit 💽 Options                                        | 9                        |
| Internet Services                                | XEROX WORKC                     | ENTRE PRO                                                                       | Index (C                 |
| Status Astes                                     | Prate Scall Pr                  | operties                                                                        |                          |
| Properties<br>Configuration Overview             | Cloning                         |                                                                                 |                          |
| Description<br>On Demand Overwrite               | Create Clone File               |                                                                                 |                          |
| 🕶 General Setup                                  | Step 1 To Clope                 | all features simply select the "Clane" button                                   |                          |
| Image Settings                                   | and the second                  |                                                                                 |                          |
| Job Management<br>Internationalization           | Step 2: To custon<br>Then set   | rize individually, disable any of the features below<br>lect the "Clene" button | e.                       |
| Cioning                                          | Clone                           |                                                                                 |                          |
| Xerox Standard Accounting     Alert Notification | F Enable Connectivity Settin    | ngs 🛛 🖓 Authentication                                                          | P Network Scanning Setup |
| Billing & Counters                               | P Device Upgrade                | P Xerbx Standard Accounting                                                     | F E-mail                 |
| Connectivity     Physical Connections            | P Administration                | P Network Scanning Templates                                                    | P Enable Internet Fax    |
| Protocols                                        | 17 Fas                          | R AuditLog                                                                      | P Power Saver            |
| <ul> <li>Security</li> </ul>                     | I Job Management                |                                                                                 |                          |
|                                                  |                                 | Mary Frankrise Particity                                                        |                          |

Figure 1 Cloning Screen

 Scroll down the page to see critical information about the cloning process (Figure 2). Click the View Feature Details link to get a list of data that is backed up and/or restored using the Cloning Feature.

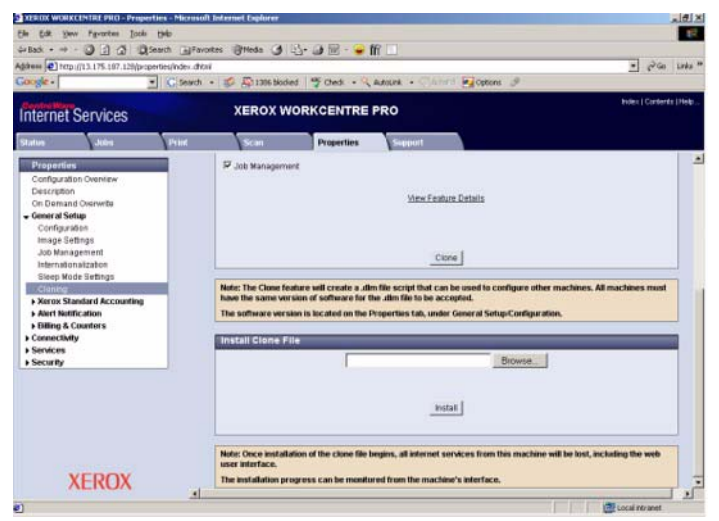

Figure 2 Important Notes!

### Saving settings to a Clone file

1. Select the Clone button under the View Feature Details link (Figure 1).

## **GP 14 External Fax Line Test**

When the customer reports a fax issue sometimes it is very difficult to determine if the problem is with the customers phone line or the Xerox machine.

The preferred method of verifying the phone line functionality is to use the Modem saver device part number 600T2133 to ensure the fax line is wired correctly and to use the Analog hand set part number 600T1937 or customer's analog phone to place calls on the line. Be sure that both local and long distance calls can be placed and the line quality is clear, no static.

#### Use Handset:

- Can it dial externally on the line?
- Can it receive a call on the line?
- Evaluate Line quality. Check Line for unwanted beeps, or noise.

Use Breakout Box to measure voltages (Use the machine chassis as ground). Refer to Fax 101 training for Breakout Box usage instruction:

- Check ground continuity .
- Line Voltage -20 to -50 VDC?
- Loop Current 15 to 95 mA DC?
- Ring Signal 50 to 90 VAC?
- Check Ring-Ground and Tip-Ground <1VAC

If a line quality issue or incorrect voltage is found then the customer will need to resolve these problems.

## GP 15 PWS AltBoot

### Purpose

PWS AltBoot is a tool that is used to load machine software in those accounts that do not permit the use of USB Flash Drive devices. The PWS AltBoot tool and installation instructions can be downloaded from GSN library # 11428.

### **Initial Actions**

- 1. Perform an NVM Save, dC361.
- 2. Perform the Network Clone procedure, GP 13.
- 3. If possible, complete or delete all pending print jobs. If the prints jobs cannot be deleted, warn the customer that all pending jobs will be lost.
- 4. Before software is loaded, ensure that the machine is in a fully operational condition. Any active faults or jams must be resolved before starting this procedure.
- 5. Switch off the machine

### Procedure

#### Installing the tool

Follow the instructions in the GSN library. Make sure to copy over the SW (.DLM) files and the ulmage and uboot files.

#### Establishing a LAN connection

The following steps establish a correctly configured Local Area Network (LAN) connection so that the PWS can communicate with the Network Controller. Once the settings are established they will remain in effect until changed.

**NOTE:** Record the original data for every place you make a change. You may or may not need to reset the IP address, depending on PWS usage and local network practice

- 1. Record any selections that you change, so that you can restore your original configuration when finished.
- 2. Print a Configuration Report (GP 6).
- 3. Right click on the My Network Places icon.
- 4. Select **Properties** to bring up the Network and Dial-up Connections window.
- 5. Right click on Local Area Connection and select Properties.
- 6. Select the **General** tab and scroll down to Internet Protocol (TCP/IP). Highlight **TCP/IP** and select **Properties**.
- 7. Select the Use the following IP address radio button.
- 8. Enter an **IP address** one digit different than the machine IP address listed on the Configuration Report for example, if the machine IP address is 12.138.147.44, enter 12.138.147.45 or 12.138.147.43).
- 9. Enter 255.255.255.0 for Subnet mask.
- 10. Select OK to close the TCP/IP Properties window
- 11. Select OK to close the Local Area Connection Properties window.
- 12. You may need to reboot the PWS to load the settings.

#### Connecting the PWS to the machine

1. Connect the Communication Data Cable to the RJ11 connector ( P/J19) on the SBC PWB. Connect the other end to the serial port on your PWS.

2. Disconnect the customer's network connection. Connect a crossover cable between the network port on the machine and the network port on the PWS.

#### Performing an AltBoot

- 1. Start the PWS AltBoot tool.
- 2. A **Browse for Folder** window will open. Browse to and highlight the folder that contains the upgrade files. Select **OK**.
- 3. Switch on the machine. After approximately 10 seconds, the transfer of the ulmage and uboot files will begin.
- 4. After file transfer, the settings menu is displayed in the terminal window. Check that the 'Received packet' line is displayed and that the IP address is set one digit away from the packet was received from address.

Press  ${f y}$  at the prompt and continue. If the valid netmask is not set, press  ${f n}$  and change it to 255.255.255.0

- 5. From the next menu, select 5> Install ESS software.
- 6. At the Proceed? prompt, select Y.
- 7. At the second **Proceed?** prompt, select **Y**.
- 8. From the next menu, select **4> Continue**.
- 9. A list will display the .DLM file(s) in the directory identified in step 2. Select the correct DLM file to download to the machine. A transfer progress window will then open.
- 10. After the DLM file has been downloaded to the machine, the **Software Upgrade** start screen will display on the UI.
- 11. After approximately 1 minute the upgrade will begin and the **Software Upgrade in progress** screen will open. If the upgrade process screen is not displayed after 2 minutes, restart the process.
- The AltBoot process should complete after approximately 5 minutes and the Upgrade Complete screen will open. Ignore the instruction to remove the USB flash drive, only press 0 to continue.
- 13. The machine will reboot several times before returning to a ready state. During the reboot, the hard disk drive is encrypted. Switching off the machine can cause only partial encryption of the hard disks partitions. The AltBoot process may need to be re-run if power is removed at this step. The UI displays the **Data Encryption/Decryption in Progress** screen.
- 14. After the reboots have finished the machine will boot up and come online. In the SBC-AlternateBoot window on the PWS should display the following message:

- 15. Disconnect the cable from the PWS serial port and the machine. Disconnect the crossover cable from the PWS network and the machine.
- 16. Connect the customer's network cable to the machine.
- 17. Check that the software set has been installed. Refer to the printed software upgrade report or by pressing the machine status button.
- 18. Perform an NVM Restore, dC361.
- 19. Perform a Network Clone Restore (GP 13).

## **GP 16 Toner CRUM Conversion**

## Purpose

This procedure explains how to set the Geographic Differentiation Code and Toner Cartridge Type to the correct values.

## Introduction

The WC 7556F machines are shipped with "Worldwide Neutral" Toner Cartridges. When the cartridges shipped with the machine are installed, the machine is set to Worldwide Neutral configuration. When the first toner cartridge (any color) is replaced, the Geographic Differentiation Code and Toner Cartridge Type in NVM are automatically changed to the same settings as the replacement cartridge. Once these NVM are set, the toner configuration can only be changed with a CRUM conversion.

There are three types of toner: Metered Service, which is a single part number world wide, Sold toner that is specific to the DMO/XING market, and Sold toner that is specific to US/XCL/ XE market. See CRUs and Consumables for part numbers. If a toner cartridge of the wrong type (i.e., a "sold" cartridge in a "metered" configured machine) is installed, it will generate a fault code and/or a message on the UI indicating toner incompatibility.

If the problem occurs after several toner replacements, the customer may have received the wrong toner in a consumables order; either because the wrong part number was ordered, or the shipment did not match the order. Resolution in this case is simple; the customer should exchange the toner for the correct part.

If the wrong toner was installed at the first toner replacement after install, or if the configuration NVM have changed due to software or NVM corruption, perform the following procedure:

## Procedure (Non-Page Pack)

- 1. Record the machine serial number and the number of Total Impressions
- 2. Call Field Engineering or your NTS and provide the information collected in step 1.
- 3. You will be given a 6-character passcode.
- 4. Press the Machine Status button on the Control Panel.
- Select the **Tools** tab. The Tools menu will be displayed. On the left side of the screen are several buttons for the categories of features. Within each category are **Groups** of features. Each **Group** contains one or more **Features**.
- 6. Select the **Device Settings** category, then the **Supplies** group, then select **Enter Supplies Activation Code**.

**NOTE:** The passcode must be entered within 500 page counts of when it was issued, or it will not be valid.

- 7. Enter the passcode string provided in Step 4. If the Passcode contains a special character, the level of software installed on the machine may not allow entry of this character because it is grayed out. Use the following procedure to enter the special character.
  - a. Log into Tools
  - b. In the Features column, select [General...]
  - c. Select [Custom Keyboard Button...]

- d. The 3rd button on the bottom row is the customizable button
- e. Select [Clear Text]
- f. Select [Shift]
- g. Select the special character contained in the Passcode
- h. Select [Save]
- i. Log out of Tools
- 8. The Geographic Differentiation Code and Toner Cartridge Type will be reset to the values of the customer's agreed-to supplies plan.

## Procedure (Page Pack)

- 1. Before a 4000 page count is reached, a PIN number must be entered, otherwise the machine will not operate after the 4000 page limit.
- 2. If a bad PIN is entered 3 times consecutively, you must wait 24 hours before a good PIN can be entered.

## **GP 18 Restoring the Public Address Book**

The Public Address Book is not included in the clone file. In order to properly import public address books (.csv format), HTTPS (SSL) must be enabled via Centreware® Internet Services. This is a customer task; however, the customer may request assistance.

## Procedure

The procedure to restore the Public Address Book follows:

### Create a self-signed Digital Certificate:

- 1. On your Internet browser, enter the IP Address of your WorkCentre
- 2. On the Centreware® Internet Services window, select the Properties tab
- 3. Login if prompted (default = admin / 1111)
- 4. In the Properties pane on the left side of the window, select **Security**, then **Machine Digital Certificate Management**.
- 5. Select Create New Certificate.
- 6. Choose Self Signed Certificate, then select Continue.
- 7. Enter the appropriate information on the Certificate form and select Apply.

### Enable HTTPS:

- 1. On the **Centreware® Internet Services Properties** pane, select **Connectivity**, then **Protocols**, then **HTTP**.
- 2. Under **Secure HTTP (SSL):** select the **Enabled** radio button then select **Apply**. A Public Address book in .csv format can now be imported to the machine.

### Import the Public Address Book:

- 1. On the Centreware® Internet Services Properties pane, select Services, then E-mail, then Public Address Book.
- 2. Select the Browse button and locate the .csv file to be imported.
- 3. Select the **Import Now** button.
- 4. On the next screen, choose the columns from the .csv file to be used as the Display Names and E-mail Addresses, and select **Apply**.

## **GP 20 Reporting Billing Meter Resets**

## Procedure

The CSE is required to call in billing meter reads to one of these Customer Business Centers when a machine's meters have been reset:

- Chicago CBC: 1-888-771-5225 (7am 7pm Central Time). Choose Option 4 (All other administrative Inquiries).
- St. Petersburg CBC: 1-888-435-6333 (8am 8pm Eastern Standard Time). Choose Option 4 (If you have questions regarding your Invoice or account.)
- Dallas CBC: 1-888-339-7887 (7am 6pm Central Time). Choose Option 4 (If you have questions regarding your Invoice or account.)

The Customer Business Centers will need the following information:

- CSE/Analyst/Service Agent Name and Employee Number
- 9 Digit Equipment Serial Number
- Old Meter Read and Date
- New Meter Read and Date

## **GP 22 Foreign Device Interface Setup**

### Purpose

This procedure explains the process for troubleshooting, installing and configuring the Foreign Device Interface (FDI).

### Procedure

- 1. The FDI Kit has been installed, but the Configuration sheet indicates that the Foreign Interface Board is not present. Go to Configuring the Foreign Device Interface.
- 2. The External Device does not enable the machine or does not count. Use the Foreign Interface and External Device Test Tool to resolve the problem.
- 3. Directions for the Foreign Device Test Tool are not packaged with the tool. Go to Foreign Device Test Tool.

### Installation

Prerequisites: FDI Interface Kit.

**NOTE:** This is a purchased item and must be ordered through Sales.

**NOTE:** Observe all Electrostatic Discharge (ESD) precautions when performing this procedure.

- 1. Switch off the printer power. Disconnect the power cord.
- 2. Remove the Control Unit.
- 3. Remove the FDI Harness Connector Cutout Cover from the Control Unit (Figure 1)
- 4. Remove the two (2) standoffs from the FDI Connector, then using the Standoffs, secure the FDI Connector to the Control Unit. Figure 2.
- 5. Plug the Harness into the FDI PWB then mount the FDI PWB onto P/J20 of the SBC PWB.

**NOTE:** It is possible to connect the Foreign Interface Cable in reverse on the FDI PWB. Orient the cable properly.

6. Replace the Control Unit and Power On the Machine.

### **Configuring the Foreign Device Interface**

- 1. Press the Log In/Out button.
- 2. Log into the machine as admin, with default password of 1111.
- 3. Touch [Machine Status], then from Tools, press the Accounting Settings button.
- 4. Press Accounting Mode
- 5. Press Auxiliary Access and select one of Auxiliary Device Type buttons available to configure the device and Select Save.
- 6. From the Auxiliary Device Configuration menu, Select Service Access & Accounting and Select those Services that will be restricted by the auxiliary device. A check mark in the box will indicate those services which will be restricted, Select Save.

**NOTE:** If no selections are made, the Foreign Interface board will indicate "not present" on the configuration report.

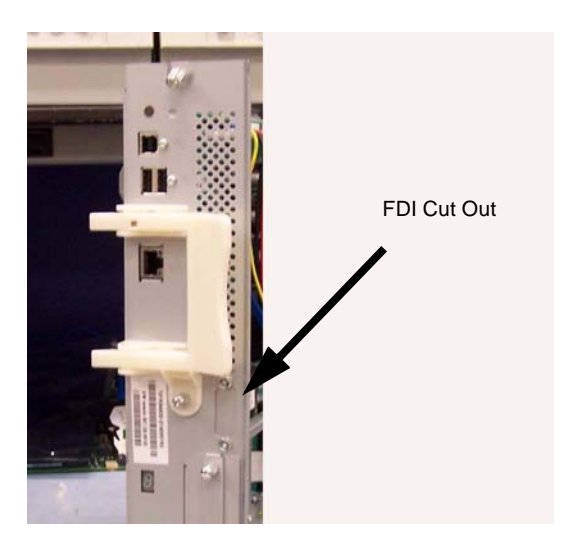

Figure 1 FDI Cut Out Cover

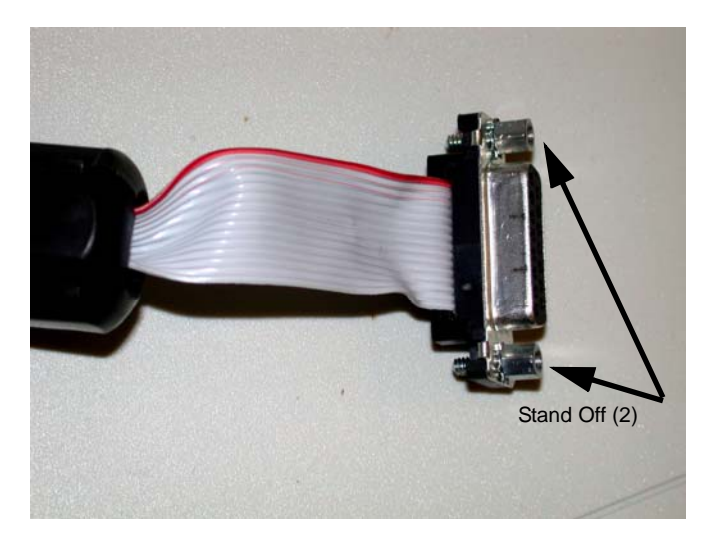

Figure 2 Connector Standoff

## **GP 23 Intermittent or Noise Problem RAP**

#### Purpose

The purpose of this RAP is to provide guidance for resolving an intermittent or noise problem. This is not an exact procedure, but a set of recommended actions that use the resources of the service manual to help locate the cause of an intermittent or noise problem.

### Procedure

- 1. Check the service log. Recent service actions may provide information about the problem. For example, a component that was recently replaced to correct another problem may be the cause of the new intermittent problem.
- 2. Noise problems may be due to improper installation. Check for packing materials that have not been removed. Check for loose or missing hardware.
- 3. Run the machine in a mode that vigorously exercises the function that is suspected. The machine may fail more frequently or may fail completely under these conditions. Look for signs of failure or abnormal operation.

An intermittent problem can usually be associated with a RAP, since when it does fail, it results in a fault code, a jam code, or some other observable symptom.

- 4. Using the RAP that is associated with the symptom of the intermittent problem, examine all of the components that are referenced in the RAP. Look for:
  - contamination, such as a feed roller that has a build up of dirt or toner
  - wear, such as gear teeth that are rounded or have excessive backlash
  - HFSI, even if they are not near or have not exceeded the SPEC LIFE or COPY COUNT value
  - wires chafing against components of the machine, especially against moving components
  - misaligned, mis-adjusted, or incorrectly installed components
  - slow or slipping clutches; slow or binding solenoids
  - damaged components
  - excessive heat, or symptoms of excessive heat, such as the discoloration of a component
  - loose cables or wires
- 5. Using the RAP that is associated with the symptom of the intermittent problem, perform all of the adjustments for the components or functions that are referenced in the RAP. Check to ensure that the adjustment can be made and that there is an adequate range of adjustment, and that it can be set to or near the nominal value. Any abnormality that is observed may be an indication of the cause of the problem. For example, a component can be adjusted to the nominal value, but it is at the limit of the adjustment range. This is not normal and may be an indication of the cause of the problem.
- 6. Operate all of the components in the appropriate RAP that is associated with the symptom of the intermittent problem with Component Control. Observe the components for any symptoms of abnormal operation, such as a hesitation, or an unusual sound.
- 7. Check that the AC and DC power are within specification.
- 8. Get technical advice or assistance when it is appropriate. This will depend upon the situation and the established local procedures.
- 9. Examine the components that are not in the RAP, but are associated with the function that is failing. Refer to the BSDs. Look for:

- contamination, such as a feed roller that has a build up of dirt or toner
- wear, such as gear teeth that are rounded or have excessive backlash
- HFSI, even if they are not near or have not exceeded the SPEC LIFE or COPY COUNT value
- wires chafing against components of the machine, especially against moving components
- misaligned, mis-adjusted, or incorrectly installed components
- slow or slipping clutches; slow or binding solenoids
- damaged components
- excessive heat, or symptoms of excessive heat, such as the discoloration of a component
- loose cables or wires
- 10. Perform the adjustments for the components that are not in the RAP, but are associated with the function that is failing. Refer to the BSDs. Check to ensure that the adjustment CAN BE MADE and that there is an adequate range of adjustment, and that it can be set to or near the nominal value. Any abnormality that is observed may be an indication of the cause of the problem. For example, a component can be adjusted to the nominal value, but it is at the limit of the adjustment range. This is not normal and may be an indication of the cause of the problem
- 11. Operate all of the components that are not in the RAP, but are associated with the function that is failing with Component Control. Refer to the BSDs. Observe the components for any symptoms of abnormal operation, such as a hesitation, or an unusual sound.
- 12. Replace any components or consumables that are known to be a frequent cause of the problem. When doing this, consider the cost and time required. If the suspected item is inexpensive, can be installed quickly, and has a high probability of resolving the problem, then it is reasonable to replace it.
- 13. Leave an accurate and detailed record of your actions in the service log. Describe what you have observed, what actions you took, and the recommended next steps.

## GP 24 How to turn off the Power Saver Functions

The following procedure is to be used to disable the power saver and/or Low Power Mode per customer request or for testing purposes.

## Procedure

NOTE: Both the Engine and the Network Controller must be disabled.

- 1. To disable the Engine, perform the following:
  - a. Enter NVM Read/Write in the UI diagnostics and change the following locations from 1 (enabled) to 0 (disabled):
     616-002 Low Power Enabled
     616-008 Power Off Enabled
  - b. Exit diagnostics and power off then power on
- 2. To disable the Network Controller, perform the following:
  - a. Log into the webpage as Administrator and uncheck the box shown in the attachment
  - b. Select Apply then log out

## **Space Requirements**

The dimensions shown below provide the overall service space required, including the space to the nearest obstruction. The dimensions reflect both typical and hallway installations and are absolute minimums. See Figure 1/Table 1.

**NOTE:** Carpeted flooring surfaces may require the installation of a mobility plate on the IOT and Finishers to allow the product to be moved during normal maintenance activities.

| Table 1 Space Requirements                       |                  |                 |                     |                            |
|--------------------------------------------------|------------------|-----------------|---------------------|----------------------------|
| Configuration                                    | Width (mm)       | Depth (mm)      | Height (mm)         | Installation<br>Space      |
| Base Config + TM<br>+ Professional Fin-<br>isher | 75.7 in/ 1922 mm | 27.0 in/ 685 mm | 44.4 in/ 1127<br>mm | 96" x 81.4"<br>2430 x 2067 |

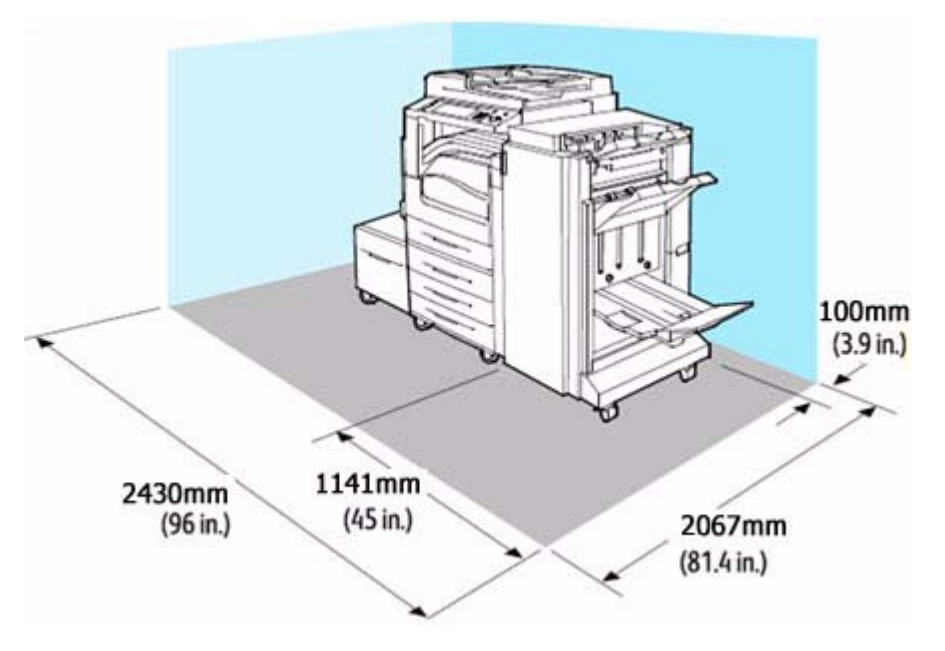

Figure 1 Space Requirements

Table 1 Space Requirements

| Configuration                                            | Width (mm)       | Depth (mm)      | Height (mm)         | Installation<br>Space         |
|----------------------------------------------------------|------------------|-----------------|---------------------|-------------------------------|
| Base Config + Tray<br>Module (TM)                        | 41.9 in/ 1064 mm | 27.0 in/ 685 mm | 44.4 in/ 1127<br>mm | 61.2" x 81.4"<br>1554 x 2067  |
| Base Config + TM<br>+ Integrated Fin-<br>isher           | 44.4 in/ 1129 mm | 27.0 in/ 685 mm | 44.4 in/ 1127<br>mm | 61.2" x 81.4"<br>1554x 2067   |
| Base Config + TM<br>+ Office Finisher<br>LX              | 65.6 in/ 1666 mm | 27.0 in/ 685 mm | 44.4 in/ 1127<br>mm | 85.6" x 81.4"<br>2174 x 2067  |
| Base Config + TM<br>+ Office Finisher +<br>Booklet Maker | 65.6 in/ 1666 mm | 27.4 in/ 695 mm | 44.4 in/ 1127<br>mm | 85.6 " x 81.4"<br>2174 x 2067 |

## **Product Specs.**

## Voltage Requirements

Single Phase (2 conductors + ground wire)(Table 1)

### Table 1 Voltage Requirements

| Region               | Power Voltage,<br>VAC       | Power<br>Frequency, Hz | Power Rating |
|----------------------|-----------------------------|------------------------|--------------|
| ESG<br>(XE)          | 220-240 VAC<br>(-10%, +6%)  | 50 +/- 3%              | 10 amp       |
| USSG,<br>XCL<br>(XC) | 110-127 VAC<br>(-10%, +10%) | 60 Hz +/- 3%           | 15 amp       |

## **Component Weights**

The weights for the various components which make up the system are as follows (Table 2).

| Component                                   | Weight (approx.)        |
|---------------------------------------------|-------------------------|
| Base Machine (IOT+Embedded Controller+DADF) | 308 lbs (140 Kg)        |
| High Capacity Feeder (HCF)                  | 63.8 lbs (29 Kg)        |
| Integrated Office Finisher                  | 26.4 lbs (12 Kg)        |
| Office Finisher LX                          | 61.6 lbs (28 Kg)        |
| Booklet Maker for Office Finisher LX        | 20.24 lbs (9.2 Kg)      |
| Professional Finisher                       | 132 lbs (60 Kg or less) |
| Booklet Maker for Professional Finisher     | 66 lbs (30 Kg or less)  |
| Punch for Professional Finisher             | 1.54 lbs (0.7 Kg)       |
| 3TM                                         | 75.24 lbs (34.3 Kg)     |
| TTM                                         | 94.82 lbs (43.1 Kg)     |
| Inner Tray                                  | 1.76 lbs (0.8 Kg)       |
|                                             |                         |

Table 2 Weights

## **Product Codes**

#### Table 3 Product Codes

| Item                                                   | Product Code              |
|--------------------------------------------------------|---------------------------|
| IOT/DADF/OCT/Duplex Copier, 7525/7530/7535 120 VAC     | ХКК                       |
| IOT/DADF/OCT/Duplex Copier, 7525/7530/7535 120 VAC GSA | XKL                       |
| IOT/DADF/OCT/Duplex Copier, 7525/7530/7535 220 VAC     | ХКМ                       |
| IOT/DADF/OCT/Duplex Copier, 7525/7530/7535 220 VAC GSA | XKN                       |
| IOT/DADF/OCT/Duplex Copier, 7545/7556 120 VAC          | ХКР                       |
| IOT/DADF/OCT/Duplex Copier, 7545/7556 120 VAC GASA     | XKR                       |
| IOT/DADF/OCT/Duplex Copier, 7545/7556 220 VAC          | ХКТ                       |
| IOT/DADF/OCT/Duplex Copier, 7545/7556 220 VAC GSA      | XKU                       |
| Finisher, Office LX (SB-Finisher)                      | XLN                       |
| Finisher, Integrated (7525/7530/7535)                  | XDE                       |
| Finisher, Professional w/Booklet Maker                 | XLP for WH/<br>XLR for EH |
| TTM (Tandem Tray Module)                               | XLF                       |
| 3TM (Three Tray Module)                                | XLE                       |
| High Capacity Feeder                                   | GBK                       |
| Speed Kit (WH), 7525                                   | XRA                       |
| Speed Kit (WH), 7530                                   | XLL                       |
| Speed Kit (WH), 7535                                   | XLK                       |
| Speed Kit (WH), 7545                                   | XRB                       |
| Speed Kit (WH), 7556                                   | XLM                       |

## Paper Capacities

### **Table 4 Paper Capacities**

| Specification | Paper Trays 1 - 4                                                                                                    | Tray 5 (MSI)                                                                                                    | Tray 6 (HCF)                                        |
|---------------|----------------------------------------------------------------------------------------------------|----------------------------------------------------------------------------------------------------|-----------------------------------------------------|
| Paper Sizes   | Trays 1<br>Min.: 5.5 x 8.5" SEF/<br>A5 SEF (148 x 210<br>mm)<br>Max: A3 SEF/11 x<br>17" SEF<br>Trays 2-4 (3TM)<br>Min.: 5.5 x 8.5" SEF/<br>A5 SEF (148 x 210<br>mm)<br>Max: SRA3 SEF/12 x<br>18" SEF | Paper<br>Min.: 100 x 140 mm<br>(postcard)<br>Max: 305 x 483 mm<br>Envelopes<br>Min.: 98 x 190 mm<br>(Monarch 7 3/4<br>size) | Paper<br>Min.: B5 LEF<br>Max: A4 LEF,<br>Letter LEF |
| Paper Weights | Optimum: 24 lb./90 gsm<br>Range: 60 - 256 gsm                                                                                                    | Range: 55 - 256 gsm                                                                                                    | Range: 55 - 216 gsm                                 |

#### **Table 4 Paper Capacities**

| Specification                 | Paper Trays 1 - 4                                                                                                    | Tray 5 (MSI)                                                                | Tray 6 (HCF)           |
|-------------------------------|----------------------------------------------------------------------------------------------------|-----------------------------------------------------------------------------|------------------------|
| Capacities 20 lb.<br>(80 gsm) | <ul> <li>2080 sheets HC TTM<br/>total:</li> <li>Tray 1: 520 sheets</li> <li>Tray 2: 520 sheets</li> <li>Tray 3: 867 sheets<br/>(HCTT) 520 sheets<br/>(3TM)</li> <li>Tray 4: 1133 sheets<br/>(HCTT) 520 sheets<br/>(3TM)</li> </ul> | Paper<br>• 100 sheets<br>Transparencies<br>• 70 sheets<br>Envelopes<br>• 10 | Paper<br>• 2000 sheets |

## **Copy Speed**

(1 original on platen; plain paper; simplex; fed from Tray 1; shown as B/W ppm/Color ppm)

- WC 7525
  - 8.5 x 11"/A4: 25 ppm/25 ppm
  - 11 x17"/A3: 14 ppm/14 ppm
- WC 7530
  - 8.5 x 11"/A4: 30 ppm/30 ppm
  - 11 x17"/A3: 17 ppm/17 ppm
- WC 7535
  - 8.5 x 11"/A4: 35 ppm/35 ppm
  - 11 x17"/A3: 20 ppm/20 ppm
- WC 7545
  - 8.5 x 11"/A4: 45 ppm/45 ppm
  - 11 x17"/A3: 22 ppm/22 ppm
- WC 7556
  - 8.5 x 11"/A4: 55 ppm/50 ppm
  - 11 x17"/A3: 27 ppm/25 ppm

### FCOT/FPOT

Maximum First Copy Out Time: original on platen; 8.5" x 11" (A4); Tray 1 to center tray; 100%

- 7525: 8.7 sec. Color Priority Mode; 6.6 sec. B/W Priority Mode
- 7530: 6.4 sec. Color Priority Mode; 4.9 sec. B/W Priority Mode
- 7535: 6.4 sec. Color Priority Mode; 4.9 sec. B/W Priority Mode
- 7545: 5.7 sec. Color Priority Mode; 4.4sec B/W Priority Mode
- 7556: 5.2 sec. Color Priority Mode; 3.7sec B/W Priority Mode

First Print Output Time (does not include SBC process time for prints); 8.5" x 11" (A4); Tray 1 to center tray;

- 7525 Color -8.5 sec. max
- 7525 B/W 6.4 sec. max (600 x 600dpi)
- 7530 Color 6.2 sec. max
- 7530 B/W 4.7 sec. max (600 x 600dpi)

- 7535 Color -6.2 sec. max
- 7535 B/W 4.7 sec. max (600 x 600dpi)
- 7545 Color -5.5 sec. max
- 7545 B/W 4.2 sec. max (600 x 600dpi)
- 7556 Color -5.0 sec. max
- 7556 B/W 3.5 sec. max (600 x 600dpi)

### Maximum Image Sizes

The product will reproduce 11"x17" full bleed when printing on 12"x18" paper and A3 full bleed when printing on SRA3 paper. The maximum length images (476.6 mm) are only produced on media 19" long. On all media, there is a Lead Edge deletion of 4 mm and a Trail Edge deletion of 2 mm. The Side Edge deletion varies with paper size. For paper less than 12" wide, the Side Edge deletion is 2 mm per edge. For widths greater than 12", the Side Edge deletion is determined by the paper width less the imageable area, divided by 2.

#### **Table 5 Image Specifications**

| Maximum Image Area | Guaranteed Image Quality Area |
|--------------------|-------------------------------|
| 305 mm x 476.6 mm  | 297 mm x 476.6 mm             |
| 12.0079" x 18.76"  | 11.69" x 18.76"               |

## **Environmental Data and Requirements**

Ambient Temperature and Humidity requirement:

- Minimum: 10° C / 50°F at 15% humidity
- Maximum: 28° C / 82°F at 85% humidity

## **IIT/DADF Specifications**

#### **Table 6 DADF Specifications**

|                         | -                                                                                                 |
|-------------------------|---------------------------------------------------------------------------------------------------|
| Document Size: Platen   | Max size: 334.5 x 452 mm<br>Max scannable area: 297 x 431.8 mm                                    |
| Document Size: DADF     | 5.5" x 8.5" to 11" x 17" (A3)<br>Max: 297 x 432 mm<br>Min.: 148 x 210 mm                          |
| Document Weight: DADF   | Min:16lb<br>Max: 32lb                                                                             |
| Document Capacity: DADF | 110 sheets 38 to 80gsm<br>75 sheets 81 to 128gsm                                                  |
| R/E Capability:         | Variable Percentages: 25% to 400% in 1% increments<br>n/a<br>Presets can be changed in Tools mode |

## **Common Tools**

| Table 1 Common Tools         |             |  |
|------------------------------|-------------|--|
| Description                  | Part Number |  |
| Screw Driver (-) 3 x 50      | 600T40205   |  |
| Screw Driver (+) 6 x 100     | 600T1989    |  |
| Screw Driver (+) NO.1        | 499T356     |  |
| Stubby Driver (+) (-)        | 600T40210   |  |
| Screw Driver (=) 100MM       | 499T355     |  |
| Spanner and Wrench 5.5 x 5.5 | 600T40501   |  |
| Spanner and Wrench 7x 7      | 600T40502   |  |
| Hex Key Set                  | 600T02002   |  |
| Box Driver 5.5MM             | 600T1988    |  |
| Box Driver 1/4 inch          |             |  |
| Side Cutting Nipper          | 600T40903   |  |
| Round Nose Pliers            | 600T40901   |  |
| Digital Multi-meter Set      | 600T2020    |  |
| Interlock Cheater            | 600T91616   |  |
| Silver Scale 150MM           | 600T41503   |  |
| CE Tool Case                 | 600T1901    |  |
| Magnetic Screw Pick-up Tool  | 600T41911   |  |
| Scribe Tool                  | 600T41913   |  |
| Magnetic pickup              | 600T41911   |  |
| Eye Loop                     | 600T42008   |  |
| Flash Light                  | 600T1824    |  |
| Brush                        | 600T41901   |  |
| Tester Lead Wire (red)       | 600T 9583   |  |
| Tester Lead Wire (black)     | 600T2030    |  |

## **Product Tools and Test Patterns**

#### Table 1 Tools and Test Patterns

| Description                               | Part Number          |
|-------------------------------------------|----------------------|
| Color Test Pattern                        | 82E13120             |
| Geometric Test Pattern                    | 82E8220              |
| DADF Test Pattern                         | 82E2000              |
| DADF Test Pattern (A3)                    | 82P521               |
| Copy Paper Carrying Case                  | 600T1999             |
| Copy Paper Zip Lock Bag                   | 600T2000             |
| Xerox Color Xpressions Plus 24# 11×17 in, | 3R5465               |
| Colortech Plus - 90 gsm - A3              | 3R94642              |
| Service and Machine NVM Log               | 700P97436            |
| USB Cable                                 | 600T02231            |
| PWS power cord adapter                    | 600T2018             |
| Micro Probe Kit                           | 600T02177            |
| Machine Service Log                       | Adobe PDF file on CD |
| USB Flash Drive                           | 701P30980            |
| Communication Data Cable                  | 600T02304            |

## **Cleaning Materials**

#### Table 1 Cleaning Materials

| Description                      | USSG Part<br>Number | XE Part<br>Number |
|----------------------------------|---------------------|-------------------|
| Cleaning fluid                   | 43P48               | 8R90034           |
| (8oz., Formula A)                |                     |                   |
| Film remover (8 oz.)             | 43P45               | 8R90176           |
| Lens/mirror cleaner              | 43P81               | 8R90178           |
| Lint-free (white) cleaning cloth | 19P3025             | 19P3025           |
| Lint-free Optics cleaning cloth  | 499T90417           | 499T90417         |
| Cleaning towels                  | 35P3191             | 600S4372          |
| Drop cloth                       | 35P1737             | 35P1737           |
| Cotton Swab                      | 35P2162             | 35P2162           |

## **CRUs and Consumables**

#### Table 1 CRUs and Consumables

| Name                                                      | Part Number | Comments            |  |
|-----------------------------------------------------------|-------------|---------------------|--|
| Black Toner Cartridge                                     | 006R01509   | metered (worldwide) |  |
|                                                           | 006R01513   | US/XCL/XE sold      |  |
|                                                           | 006R01517   | DMO sold            |  |
| Cyan Toner Cartridge                                      | 006R01512   | metered (worldwide) |  |
|                                                           | 006R01516   | US/XCL/XE sold      |  |
|                                                           | 006R01520   | DMO sold            |  |
| Magenta Toner Cartridge                                   | 006R01511   | metered (worldwide) |  |
|                                                           | 006R01515   | US/XCL/XE sold      |  |
|                                                           | 006R01519   | DMO sold            |  |
| Yellow Toner Cartridge                                    | 006R01510   | metered (worldwide) |  |
|                                                           | 006R01514   | US/XCL/XE sold      |  |
|                                                           | 006R01518   | DMO sold            |  |
| SMart Kit Drum Cartridge                                  | 013R00662   |                     |  |
| SMart Kit Waste Toner Container                           | 008R13061   |                     |  |
| Transfer Belt Cleaner                                     | 001R00613   |                     |  |
| 2nd BTR                                                   | 008R13064   |                     |  |
| Staple Refills - Convenience Stapler                      | 008R12941   | 3 refills/carton    |  |
| Staple Refills - Integrated Office Finisher               | 008R12941   | 3 refills/carton    |  |
| Staple Refills - Office Finisher LX                       | 008R12941   | 3 refills/carton    |  |
| Staple Refills - Professional Finisher                    | 008R12941   | 3 refills/carton    |  |
| Staple Cartridge - Convenience Stapler                    | 008R12964   | 1 cartridge         |  |
| Staple Cartridge - Office Finisher LX                     | 008R12964   | 1 cartridge         |  |
| Staple Cartridge - Office Finisher LX<br>Booklet Maker    | 008R12897   | 8 cartridges/carton |  |
| Staple Cartridge - Professional Finisher                  | 008R12964   | 1 cartridge         |  |
| Staple Cartridge - Professional Finisher<br>Booklet Maker | 008R12925   | 4 cartridges/carton |  |

## **Glossary of Terms**

| Table 1 Glossary |                                                                                                    |  |  |  |
|------------------|----------------------------------------------------------------------------------------------------|--|--|--|
| Term             | Description                                                                                                    |  |  |  |
| A3               | Paper size 297 millimeters (11.69 inches) x 420 millimeters (16.54 inches).                                                                     |  |  |  |
| A4               | Paper size 210 millimeters (8.27 inches) x 297 millimeters (11.69 inches).                                                                      |  |  |  |
| AC               | Alternating Current is type of current available at power source for machine.                                                                   |  |  |  |
| ACT              | Advanced Customer Training: teaches customers to perform some of service that is normally performed by Xerox Service Representative.            |  |  |  |
| A/D              | Analog to Digital refers to conversion of signal                                                                                                |  |  |  |
| ADC              | Automatic Density Control                                                                                                    |  |  |  |
| ADJ              | Adjustment Procedure                                                                                                    |  |  |  |
| AGC              | Automatic Gain Control                                                                                                    |  |  |  |
| A/P              | Advanced/Professional (Finishers)                                                                                                    |  |  |  |
| ATC              | Automatic Toner Concentration                                                                                                    |  |  |  |
| Bit              | Binary digit, either 1 or 0, representing an electrical state.                                                                                  |  |  |  |
| BSD              | Block Schematic Diagram                                                                                                    |  |  |  |
| BTR              | Bias Transfer Roll                                                                                                    |  |  |  |
| BUR              | Back up Roll                                                                                                    |  |  |  |
| CCD              | Charge Coupled Device (Photoelectric Converter)                                                                                                 |  |  |  |
| ССМ              | Color Control Module                                                                                                    |  |  |  |
| CD               | 1:Circuit Diagram; 2: Compact Disc                                                                                                    |  |  |  |
| Chip             | Integrated Circuit (IC)                                                                                                    |  |  |  |
| CRU              | Customer Replaceable Unit                                                                                                    |  |  |  |
| CRUM             | Customer Replaceable Unit Memory                                                                                                    |  |  |  |
| CYMK             | Toner colors for machine; Y=yellow, C=cyan, M=magenta, and K=black                                                                              |  |  |  |
| DADF             | Duplexing Automatic Document Feeder                                                                                                    |  |  |  |
| DC               | Direct Current is type of power for machine components. Machine converts AC power from power source to DC power.                                |  |  |  |
| DMM              | Digital Multimeter is generic name for meter that measures voltage, current, or elec-<br>trical resistance.                                     |  |  |  |
| Duplex           | 2-sided printing or copying                                                                                                    |  |  |  |
| EA               | Emulsion Aggregation (toner)                                                                                                    |  |  |  |
| EME              | Electromagnetic Emissions are emitted from machine during normal operation and power of these emissions are reduced by machine design features. |  |  |  |
| ESD              | Electrostatic Discharge. A transfer of charge between bodies at different electrostatic potential.                                              |  |  |  |
| ESG              | European Solutions Group - also referred to as XE (Xerox Europe)                                                                                |  |  |  |
| FE               | Field Engineer                                                                                                    |  |  |  |
| FS               | Fast Scan (direction) - Inboard-to Outboard                                                                                                    |  |  |  |
| GND              | Ground                                                                                                    |  |  |  |
| HCF              | High Capacity Feeder                                                                                                    |  |  |  |
| HDD              | Hard Disk Drive                                                                                                    |  |  |  |

| Term | Description                                                                        |
|------|------------------------------------------------------------------------------------|
| HFSI | High Frequency Service Item                                                        |
| HGEA | High Grade Emulsion Aggregation (toner)                                            |
| HVPS | High Voltage Power Supply                                                          |
| Hz   | Hertz (Cycles per second)                                                          |
| IBT  | Intermediate Belt Transfer                                                         |
| I/F  | Interface                                                                          |
| IIO  | Intermediate Image Overwrite                                                       |
| IIT  | Image Input Terminal - the Scanner/CCD portion of the machine                      |
| ΙΟΤ  | Image Output Terminal - the ROS/Xero/paper handling/ fusing portion of the machine |
| IPS  | Image Processing Subsystem                                                         |
| IQ   | Image Quality                                                                      |
| JBA  | Job-based Accounting                                                               |
| KC   | 1000 copies                                                                        |
| LCD  | Liquid Crystal Display                                                             |
| LE   | Lead Edge of copy or print paper, with reference to definition of term TE          |
| LED  | Light Emitting Diode                                                               |
| LEF  | Long Edge Feed                                                                     |
| LPH  | SLED Print Head                                                                    |
| LTR  | Letter size paper (8.5 x 11 inches)                                                |
| LUT  | Look Up Table - array of NVM locations that store process control data             |
| LVPS | Low Voltage Power Supply                                                           |
| MCU  | Machine Control Unit                                                               |
| MF   | Multi-Function                                                                     |
| MN   | Multinational                                                                      |
| MOB  | Marks On Belt                                                                      |
| MRD  | Machine Resident Disk                                                              |
| MSI  | Multi Sheet Insert                                                                 |
| NIC  | Network Interface Card                                                             |
| NVM  | Non Volatile Memory                                                                |
| OCT  | Offset Catch Tray                                                                  |
| OEM  | Original equipment manufacturer                                                    |
| OGM  | On-going Maintenance                                                               |
| PC   | Personal Computer                                                                  |
| PL   | Parts List                                                                         |
| P/O  | Part of (Assembly Name)                                                            |
| PWB  | Printed Wiring Board                                                               |
| PWS  | Portable Workstation for Service                                                   |
| PJ   |                                                                                    |
|      | Plug Jack (electrical connections)                                                 |

| Term          | Description                                                                                                    |  |  |  |
|---------------|----------------------------------------------------------------------------------------------------|--|--|--|
| RAP           | Repair Analysis Procedure for diagnosis of machine status codes and abnormal con-<br>ditions                                                                  |  |  |  |
| R/E           | Reduction/Enlargement refers to features selection or components that enable reduction or enlargement                                                         |  |  |  |
| Regi-<br>Con  | Registration Control                                                                                                    |  |  |  |
| REP           | Repair Procedure for disassembly and reassembly of component on machine                                                                                       |  |  |  |
| RIS           | Raster Input Scanner                                                                                                    |  |  |  |
| ROM           | Read Only Memory                                                                                                    |  |  |  |
| SAD           | Solid Area Density                                                                                                    |  |  |  |
| SBC           | Single Board Controller                                                                                                    |  |  |  |
| SCP           | Service Call Procedure                                                                                                    |  |  |  |
| SEF           | Short Edge Feed                                                                                                    |  |  |  |
| Self-<br>test | An automatic process that is used to check Control Logic circuitry. Any fault that is detected during self-test is displayed by fault code or by LEDs on PWB. |  |  |  |
| SIMM          | Single Inline Memory Module used to increase printing capacity                                                                                                |  |  |  |
| Simplex       | Single sided copies                                                                                                    |  |  |  |
| SLED          | Light-Emitting Diode print head                                                                                                    |  |  |  |
| SOK           | System Operation Key, Software Option Key                                                                                                    |  |  |  |
| FS            | Fast Scan (direction) - LE - to - TE                                                                                                    |  |  |  |
| TE            | Trail Edge of copy or print paper, with reference to definition of term LE                                                                                    |  |  |  |
| TRC           | Tone Reproduction Curve                                                                                                    |  |  |  |
| UM            | Unscheduled Maintenance                                                                                                    |  |  |  |
| UI            | User Interface                                                                                                    |  |  |  |
| USB           | Universal Serial Bus                                                                                                    |  |  |  |
| W/            | With - indicates machine condition where specified condition is present                                                                                       |  |  |  |
| W/O           | Without - indicates machine condition where specified condition is not present                                                                                |  |  |  |
| XBRA          | Xerox Brazil                                                                                                    |  |  |  |
| XE            | Xerox Europe - also referred to as ESG (European Solutions Group)                                                                                             |  |  |  |
| XLA           | Xerox Latin America                                                                                                    |  |  |  |
| YCMK          | Toner colors for machine; Y=yellow, C=cyan, M=magenta, and K=black                                                                                            |  |  |  |
| XMEX          | Xerox Mexico                                                                                                    |  |  |  |

## **Change Tags**

## **Change Tag Introduction**

Important modifications to the copier are identified by a tag number which is recorded on a tag matrix:

- The tag matrix for the IOT is molded into the inside of the Front Door.
- The tag matrix for the Finisher is a label affixed to the inside of the Finisher Front Door

This section describes all of the tags associated with the machine, as well as multinational applicability, classification codes, and permanent or temporary modification information.

#### **Classification Codes**

A tag number may be required to identify differences between parts that cannot be interchanged, or differences in diagnostic, repair, installation, or adjustment procedures.

A tag number may also be required to identify the presence of optional hardware, special nonvolatile memory programming, or whether mandatory modifications have been installed. Each tag number is given a classification code to identify the type of change that the tag has made. The classification codes and their descriptions are listed in Table 1.

| Classification Code | Description                     |  |  |
|---------------------|---------------------------------|--|--|
| М                   | Mandatory tag.                  |  |  |
| N                   | Tag not installed in the field. |  |  |
| 0                   | Optional tag.                   |  |  |
| R                   | Repair tag.                     |  |  |

#### **Table 1 Classification Codes**

 TAG:
 P-001

 CLASS:
 R

 NAME:
 Duplex Assembly Clutch

 PURPOSE:
 Replace one-way clutch with gear for cost improvement

 KIT NUMBER:
 604K63890

 PARTS LIST ON:
 PL 14.6

## TAG: P-002

CLASS: R NAME: UI USB Cable

**PURPOSE:** Replace mounting bracket and two-piece UI-to-MCU USB cable with new bracket and single piece-cable.

PARTS LIST ON: PL 1.2

# 7 Wiring Data

### Plug/Jack Location List

| Plug/Jack Location                                 | 7-3  |
|----------------------------------------------------|------|
| IOT Plug/Jack Illustrations                        | 7-13 |
| HCF Plug/Jack Illustrations                        | 7-28 |
| Professional Finisher Plug/Jack Illustrations      | 7-29 |
| Integrated Office Finisher Plug/Jack Illustrations | 7-35 |
| Office Finisher LX Plug/Jack Illustrations         | 7-37 |

## Wirenets

| AC Wirenets                     | 7-43 |
|---------------------------------|------|
| 1.8 VDC Wirenets                | 7-45 |
| 1.8 VRTN Wirenet                | 7-46 |
| +2.5 VDC Wirenet                | 7-47 |
| 2.5VDC RTN                      | 7-48 |
| +3.3 VDC-1 Wirenet              | 7-49 |
| + 3.3 VDC-2 Wirenet             | 7-50 |
| 3.3 VDC RTN-1 Wirenet           | 7-51 |
| 3.3 VDC RTN-2 Wirenet           | 7-52 |
| +5VDC-1 Wirenet                 | 7-53 |
| +5VDC-2 Wirenet                 | 7-54 |
| +5VDC-3 Wirenet                 | 7-55 |
| +5VDC-4 Wirenet                 | 7-56 |
| +5VDC-5 Wirenet                 | 7-57 |
| 5VRTN-1 Wirenet                 | 7-58 |
| 5VDC RTN-2 Wirenet              | 7-59 |
| 5VDC RTN-3 Wirenet              | 7-60 |
| 5VDC RTN-4 Wirenet              | 7-61 |
| 5VDC RTN-5 Wirenet              | 7-62 |
| +24VDC-1 Wirenet                | 7-63 |
| +24VDC-2 Wirenet                | 7-64 |
| +24VDC-3 Wirenet                | 7-65 |
| +24VDC-4 Wirenet                | 7-66 |
| 24VDC RTN-1 Wirenet             | 7-67 |
| 24VDC RTN-2 Wirenet             | 7-68 |
| 24VDC RTN-3 Wirenet             | 7-69 |
| IIT +3.3/+5/+24VDC Wirenet      | 7-70 |
| IIT_3.3/5/24VRTN Wirenet        | 7-71 |
| DADF_+5VDC Wirenet              | 7-72 |
| DADF_5VRTN Wirenet              | 7-73 |
| DADF_+24VDC Wirenet             | 7-74 |
| DADF +24VRTN Wirenet            | 7-75 |
| HCF +24VDC Wirenet              | 7-76 |
| HCF +5VDC Wirenet               | 7-78 |
| HCF DC COM Wirenet              | 7-80 |
| Finisher (Int) +24VDC/24VDC RTN | 7-82 |
| Finisher (Int) +5VDC Wirenet    | 7-83 |
| Finisher (Int) DC COM Wirenet   | 7-84 |

| Office Finisher LX Wirenets<br>A/P Finisher Wirenets |       |  |
|------------------------------------------------------|-------|--|
| Block Schematic Diagrams (BSDs)                      |       |  |
| Chain 1 BSDs                                         | 7-103 |  |
| Chain 2 BSDs                                         | 7-115 |  |
| Chain 3 BSDs                                         | 7-116 |  |
| Chain 4 BSDs                                         | 7-125 |  |
| Chain 5 BSDs                                         | 7-126 |  |
| Chain 6 BSDs                                         | 7-135 |  |

| Chain 6 BSDs  | 7-135 |
|---------------|-------|
| Chain 7 BSDs  | 7-147 |
| Chain 8 BSDs  | 7-163 |
| Chain 9 BSDs  | 7-173 |
| Chain 10 BSDs | 7-219 |
| Chain 12 BSDs | 7-232 |

Initial Issue

## **Plug/Jack Location**

## How to Use the Plug/Jack Location List

- To find which position to install specific connectors to, refer to the **Plug/Jack Location List** (Table 1) for Figure No. and Item No., and then to the figures in **Plug/Jack Positions**.
- P/J No. on Plug/Jack Location List is expressed in the four ways below:
  - J250 represents Jack 250.
  - P250 represents Plug 250.
  - CN1 represents Connector 1.
  - FS1 represents Faston Terminal 1.

Example:

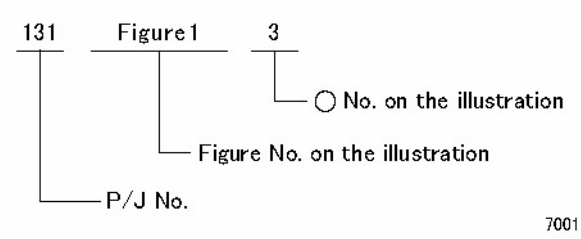

Figure 1 Plug/Jack

## IOT Plug/Jack Location List

| Table | 1 | IOT | Plug/J | ack List |
|-------|---|-----|--------|----------|
|-------|---|-----|--------|----------|

Figure

|         |        | Table 1 IC | OT Plug/Jack List             | P/J No. | No. | Item No. | Remarks (where to connect)         |
|---------|--------|------------|-------------------------------|---------|-----|----------|------------------------------------|
|         | Figure |            |                               | P/J15   | 18  | 11       | UI 10key PWB                       |
| P/J No. | No.    | Item No.   | Remarks (where to connect)    | P/J16   | 11  |          | SBC                                |
| P/J0    | 18     | 15         |                               | P/J19   | 11  |          | SBC                                |
| P/J1    | 16     | 8          | Main Low Voltage Power Supply | P/J20   | 11  |          | SBC                                |
| P/J1    | 18     | 16         | USB (Link Connector)          | P/J24   | 11  |          | SBC                                |
| P/J1    | 18     | 13         | MCW UI I/F PWB                | P/J30   | 24  | 7        |                                    |
| P/J1    | 17     | 9          | ПТ                            | P/J31   | 11  |          | SBC                                |
| P/J1    | 11     |            | SBC                           | P/J42   | 11  |          | SBC                                |
| P2      | 18     | 1          | USB                           | P/J45   | 11  |          | SBC                                |
| J2      | 11     |            | SBC                           | J47     | 11  |          | SBC                                |
| J3      | 11     |            | SBC                           | P/J49   | 11  |          | SBC                                |
| J4      | 11     |            | SBC                           | P/J70   | 15  | 8        | IOT Heater Kit (Option)            |
| P/J2    | 18     | 4          | MCW UI I/F PWB                | P/J72   | 15  | 9        |                                    |
| P/J3    | 18     | 5          | MCW UI I/F PWB                | P/J73   | 22  | 19       | Tray Heater (Option)               |
| P/J4    | 16     | 9          | Main Low Voltage Power Supply | P/J74   | 13  | 2        |                                    |
| P/J4    | 18     | 6          | MCW UI I/F PWB                | P/J75   | 13  | 1        |                                    |
| P/J5    | 16     | 12         | Main Low Voltage Power Supply | P81     | 14  | 6        |                                    |
| P/J5    | 18     | 9          | MCW UI I/F PWB                | P82     | 14  | 7        |                                    |
| P/J6    | 16     | 11         | Main Low Voltage Power Supply | P83     | 14  | 14       |                                    |
| P/J6    | 18     | 8          | MCW UI I/F PWB                | P85     | 14  | 12       |                                    |
| P/J7    | 11     |            | SBC                           | P86     | 14  | 11       |                                    |
| P/J7    | 16     | 10         | Main Low Voltage Power Supply | P87     | 14  | 13       |                                    |
| P/J7    | 18     | 7          | MCW UI I/F PWB                | P90     | 14  | 10       |                                    |
| P/J8    | 10     | 10         |                               | P/J91   | 16  | 7        |                                    |
| P/J8    | 24     | 6          | Sub LVPS                      | P/J92   | 16  | 6        |                                    |
| P9      | 24     | 1          |                               | P/J100  | 12  | 5        |                                    |
| P/J10   | 11     |            | SBC                           | P/J101  | 2   | 1        | Front Cover Interlock Switch       |
| J10     | 14     | 9          | GFI Breaker                   | P/J101  | 21  | 7        | 3T Module Tray 2 Paper Size Sensor |
| P/J10   | 18     | 3          |                               | P/J101  | 28  | 1        | TT Module-Tray 2 Paper Size Sensor |
| P/J11   | 18     | 2          |                               | P/J102  | 21  | 6        | 3T Module Tray 3 Paper Size Sensor |
| J11     | 14     | 8          | GFI Breaker                   | P/J102  | 28  | 3        | TT Module-Tray 3 Paper Size Sensor |
| P/J11   | 11     |            | SBC                           | P/J103  | 21  | 5        | 3T Module Tray 4 Paper Size Sensor |
| P/J12   | 11     |            | SBC                           | P/J103  | 28  | 2        | TT Module-Tray 4 Paper Size Sensor |
| P/J12   | 2      | 6          |                               | P/J104  | 21  | 8        | 3T Module                          |
| P/J13   | 11     |            | SBC                           | P/J104  | 26  | 3        | TT Module                          |
| P/J13   | 2      | 3          |                               | P/J106  | 21  | 3        | 3T Module                          |
| P/J14   | 11     |            | SBC                           | P/J106  | 27  | 10       | TT Module                          |
| P/J14   | 2      | 5          |                               | P/J107  | 21  | 2        | 3T Module                          |
| P/J15   | 11     |            | SBC                           | P/J107  | 27  | 9        | TT Module                          |
| P/J15   | 2      | 4          |                               | P/J108  | 21  | 4        | 3T Module                          |

| PX108         26         2         T Module         PX109           PX109         27         14         PX100         16         17         Waste Toner Bottle Full Sensor         PX100         21         3         3T Module Tray 3 No Paper Sensor         PX100         27         13         T Module Tray 3 No Paper Sensor         PX101         8         10           PX111         16         17         Waste Toner Bottle Position Sensor         PX111         8         10           PX111         16         18         Waste Toner Bottle Position Sensor         PX117         8         10           PX111         27         12         TT Module Tray 3 Nogate Level Sensor         PX1173         9         3           PX111         27         12         TT Module Tray 3 Secol Out Sensor         PX1176         7         9           PX112         26         1         TT Module Tray 3 Secol Out Sensor         PX1176         7         13           PX113         1         8         Drum CRUM Coupler Assembly (N)         PX1178         8         6           PX114         1         6         Drum CRUM Coupler Assembly (K)         PX183         9         6           PX114         1         Drum CRUM Cou                                                                                                    | P/J No. | Figure<br>No. | Item No. | Remarks (where to connect)           | P/J No.    | Figure<br>No. | Item No. | Remarks (where to connect)    |
|----------------------------------------------------------------------------------------------------|---------|---------------|----------|--------------------------------------|------------|---------------|----------|-------------------------------|
| PA109         27         14         PA10         PA10           PU110         16         17         Waste Toner Bottle Full Sensor         PU110         21         3         3T Module Tray 3 No Paper Sensor         PU110         27         13         TT Module Tray 3 No Paper Sensor         PU111         8         10           PU111         21         2         3T Module Tray 3 Nudger Lavel Sensor         PU117         8         10           PU111         21         2         3T Module Tray 3 Nudger Lavel Sensor         PU1173         9         5           PU111         27         12         TT Module Tray 3 Feed Out Sensor         PU174         15         10           PU112         21         10         Drum CRUM Coupler Assemby (M)         PU176         7         13           PU113         1         8         Drum CRUM Coupler Assemby (M)         PU178         8         6           PU114         1         6         Drum CRUM Coupler Assemby (K)         PU179         9         4           PU114         1         6         Drum CRUM Coupler Assemby (K)         PU182         4         3           PU114         1         6         Drum CRUM Coupler Assemby (K)         PU193         5 <td>P/J108</td> <td>26</td> <td>2</td> <td>TT Module</td> <td>P/J165</td> <td>6</td> <td>2</td> <td></td>                   | P/J108  | 26            | 2        | TT Module                            | P/J165     | 6             | 2        |                               |
| Pinto         16         17         Waste Toner Bottle Full Sensor         Pint68         6         5           PVI10         21         3         3         Thodule-Tray 3 No Paper Sensor         Pint69         6         8           PVI11         16         16         Waste Toner Bottle Position Sensor         Pint73         9         3           PVI11         21         2         3T Module-Tray 3 Nudger Level Sensor         Pint73         9         3           PVI111         21         10         3T Module Tray 3 Nudger Level Sensor         Pint75         7         10           PVI112         21         10         3T Module Tray 3 Nudger Level Sensor         Pint76         7         13           PVI112         21         10         3T Module Tray 3 Nudger Level Sensor         Pint76         7         13           PVI113         27         4         T Module Tray 3 Nudger Level Sensor         Pint78         8         6           PVI114         1         6         Drum CRUM Coupler Assembty (C)         Pint78         8         6           PVI115         21         2         3T Module Tray 4 Nudger Level Sensor         Pint83         6         1           PVI115         21 <t< td=""><td>P/J109</td><td>27</td><td>14</td><td></td><td>P/J166</td><td>6</td><td>12</td><td></td></t<>                             | P/J109  | 27            | 14       |                                      | P/J166     | 6             | 12       |                               |
| PJ/H0         21         3         37 Module Tray 3 No Paper Sensor         PJ/H6         6         8           PJ/H10         27         13         TT Module Tray 3 No Paper Sensor         PJ/H71         8         10           PJ/H11         21         2         37 Module Tray 3 Nudger Level Sensor         PJ/H72         9         3           PJ/H11         21         2         37 Module Tray 3 Nudger Level Sensor         PJ/H73         9         3           PJ/H12         1         10         Drum CRUM Coupler Assembly (Y)         PJ/H73         7         9           PJ/H12         28         1         TT Module Tray 3 Nudger Level Sensor         PJ/H76         7         13           PJ/H13         1         8         Drum CRUM Coupler Assembly (Y)         PJ/H77         8         7            PJ/H13         1         6         Drum CRUM Coupler Assembly (K)         PJ/H78         8         6            PJ/H14         1         6         Drum CRUM Coupler Assembly (K)         PJ/H81         7         1            PJ/H15         1         4         Drum CRUM Coupler Assembly (K)         PJ/H81         7         1            PJ/H16                                                                                                    | P/J110  | 16            | 17       | Waste Toner Bottle Full Sensor       | P/J168     | 6             | 5        |                               |
| PXJ10         27         13         TT Module Tray 3 No Paper Sensor         PXJ171         8         10           FVJ111         16         16         Waste Toner Bottle Position Sensor         PXJ173         9         3           FVJ111         21         2         3T Module Tray 3 Nudger Level Sensor         PXJ173         9         3           FVJ112         1         10         Dum CRUM Coupler Assembly (V)         PXJ174         15         10           FVJ112         21         10         3T Module Tray 3 Nudger Level Sensor         PXJ174         15         10           FVJ112         26         1         TT Module-Tray 3 Feed Out Sensor         PXJ176         7         13           FVJ112         26         1         TT Module-Tray 3 Feed Out Sensor         PXJ178         8         6           FVJ113         1         8         Dum CRUM Coupler Assembly (C)         PXJ178         8         6            FVJ114         21         3         3T Module Tray 4 No Paper Sensor         PJJ180         7         1           FVJ115         1         4         Drum CRUM Coupler Assembly (K)         PJ192         5         5           FVJ116         21         9                                                                                                    | P/J110  | 21            | 3        | 3T Module Tray 3 No Paper Sensor     | P/J169     | 6             | 8        |                               |
| PVJ111         16         16         Waste Toner Bottle Position Sensor           PVJ111         21         2         3T Module Tray 3 Nudger Level Sensor         PVJ172         9         5           PVJ112         1         10         Drum CRUM Coupler Assembly (Y)         PVJ173         9         3           PVJ112         21         10         Drum CRUM Coupler Assembly (Y)         PVJ175         7         9           PVJ112         26         1         TT Module-Tray 3 Feed Out Sensor         PVJ176         7         13           PVJ112         26         1         TT Module-Tray 3 Feed Out Sensor         PVJ177         8         7           PVJ113         1         8         Drum CRUM Coupler Assembly (M)         PVJ178         8         6           PVJ114         1         6         Drum CRUM Coupler Assembly (K)         PVJ178         8         6           PVJ114         21         3         3T Module Tray 4 No Paper Sensor         PVJ181         7         1           PVJ115         27         2         TT Module-Tray 4 Nudger Level Sensor         PVJ183         5         1           PVJ115         27         2         TT Module         Sensor         PVJ183         5 <td>P/J110</td> <td>27</td> <td>13</td> <td>TT Module-Tray 3 No Paper Sensor</td> <td>P/J171</td> <td>8</td> <td>10</td> <td></td> | P/J110  | 27            | 13       | TT Module-Tray 3 No Paper Sensor     | P/J171     | 8             | 10       |                               |
| PJJ111         21         2         3T Module Tray 3 Nudger Level Sensor         P/J173         9         3           PJJ112         1         1         1         1         1         1         1         1         1         1         1         1         1         1         1         1         1         1         1         1         1         1         1         1         1         1         1         1         1         1         1         1         1         1         1         1         1         1         1         1         1         1         1         1         1         1         1         1         1         1         1         1         1         1         1         1         1         1         1         1         1         1         1         1         1         1         1         1         1         1         1         1         1         1         1         1         1         1         1         1         1         1         1         1         1         1         1         1         1         1         1         1         1         1         1                                                                                                    | P/J111  | 16            | 16       | Waste Toner Bottle Position Sensor   | P/J172     | 9             | 5        |                               |
| PVJ111         27         12         TT Module Tray 3 Nudget Level Sensor           PJJ112         1         10         Drum CRUM Coupler Assembly (Y)         PJJ175         7         9           PJJ112         26         1         TT Module Tray 3 Feed Out Sensor         PJJ176         7         13           PJJ112         26         1         TT Module Tray 3 Feed Out Sensor         PJJ177         8         7           PJJ113         1         8         Drum CRUM Coupler Assembly (M)         PJJ178         8         6           PJJ113         27         4         TT Module Tray 4 No Paper Sensor         PJJ180         7         1           PJJ114         1         6         Drum CRUM Coupler Assembly (K)         PJ180         7         1           PJJ115         1         4         Drum CRUM Coupler Assembly (K)         PJ183         9         6           PJJ115         21         2         3T Module Tray 4 Nudget Level Sensor         PJJ193         5         1           PJJ115         21         9         3T Module         7         9         9           PJJ120         3         4          7         9         9           PJ112         <                                                                                                    | P/J111  | 21            | 2        | 3T Module Tray 3 Nudger Level Sensor | P/J173     | 9             | 3        |                               |
| FM/112         1         10         Drum CRUM Coupler Assembly (Y)           P/J112         21         10         3T Module Tray 3 Feed Out Sensor         P/J176         7         13           P/J112         26         1         TT Module Tray 3 Feed Out Sensor         P/J176         7         13           P/J113         1         8         Drum CRUM Coupler Assembly (M)         P/J178         8         6           P/J113         27         4         TT Module Tray 4 No Paper Sensor         P/J178         8         6           P/J114         21         3         3T Module Tray 4 No Paper Sensor         P/J181         7         3           P/J114         21         2         3T Module Tray 4 Nudger Level Sensor         P/J182         4         3           P/J115         21         2         3T Module Tray 4 Nudger Level Sensor         P/J193         5         1           P/J116         27         2         TT Module Tray 4 Nudger Level Sensor         P/J193         5         1           P/J116         27         5         TT Module Tray 4 Nudger Level Sensor         P/J193         5         1           P/J116         27         5         TT Module Tray 4 Nudger Level Sensor         P/J191                                                                                                    | P/J111  | 27            | 12       | TT Module-Tray 3 Nudger Level Sensor | P/J174     | 15            | 10       |                               |
| PI/112         21         10         3T Module Tray 3 Feed Out Sensor         PI/176         7         13           PI/J12         26         1         TT Module-Tray 3 Feed Out Sensor         PI/J177         8         7           PI/J13         1         8         Drum CRUM Coupler Assembly (M)         PI/J178         8         6           PI/J13         27         4         TT Module-Tray 4 No Paper Sensor         PI/J178         8         6           PJ/J14         1         6         Drum CRUM Coupler Assembly (C)         PI/J180         7         1           PJ/J14         27         3         TT Module-Tray 4 No Paper Sensor         PI/J182         4         3           PJ/J15         1         4         Drum CRUM Coupler Assembly (K)         PI/J183         9         6           PJ/J15         27         2         TT Module-Tray 4 Nudger Level Sensor         PI/J193         5         1           PJ/J16         27         2         TT Module-Tray 4 Nudger Level Sensor         PI/J193         5         6           PJ/J12         3         3         1         PI/J198         5         6         7           PJ/J12         3         3         1         1 <td>P/J112</td> <td>1</td> <td>10</td> <td>Drum CRUM Coupler Assembly (Y)</td> <td>P/J175</td> <td>7</td> <td>9</td> <td></td>                        | P/J112  | 1             | 10       | Drum CRUM Coupler Assembly (Y)       | P/J175     | 7             | 9        |                               |
| P/J112         26         1         TT Module-Tray 3 Feed Out Sensor           P/J113         1         8         Drum CRUM Coupler Assembly (M)         P/J177         8         7           P/J113         27         4         TT Module         P/J178         8         6           P/J114         1         6         Drum CRUM Coupler Assembly (C)         P/J179         9         4           P/J114         1         6         Drum CRUM Coupler Assembly (C)         P/J180         7         1           P/J114         21         3         3T Module Tray 4 No Paper Sensor         P/J180         7         1           P/J115         1         4         Drum CRUM Coupler Assembly (K)         P/J183         9         6           P/J115         21         2         3T Module Tray 4 Nudger Level Sensor         P/J183         9         6           P/J116         27         5         TT Module-Tray 4 Nudger Level Sensor         P/J192         5         9           P/J116         27         5         TM Module         P/J179         6         6         1           P/J121         3         3         1         1         1         1         1         1                                                                                                    | P/J112  | 21            | 10       | 3T Module Tray 3 Feed Out Sensor     | P/J176     | 7             | 13       |                               |
| P/J113       1       8       Drum CRUM Coupler Assembly (M)       P/J113       27       4       TT Module       P/J114         P/J114       1       6       Drum CRUM Coupler Assembly (C)       P/J114       9       4       P/J114         P/J114       21       3       3T Module Tray 4 No Paper Sensor       P/J118       7       3         P/J114       27       3       TT Module-Tray 4 No Paper Sensor       P/J183       9       6         P/J115       1       4       Drum CRUM Coupler Assembly (K)       P/J183       9       6       P/J182         P/J115       21       2       3T Module Tray 4 Nudger Level Sensor       P/J183       9       6       P/J183       9       6         P/J116       21       9       3T Module       P/J192       5       5       9       P/J192       5       5       9       P/J192       5       6       P/J192       5       9       P/J192       1       1       1       1       1       1       1       1       1       1       1       1       1       1       1       1       1       1       1       1       1       1       1       1       1       1 <td>P/J112</td> <td>26</td> <td>1</td> <td>TT Module-Tray 3 Feed Out Sensor</td> <td>P/J177</td> <td>8</td> <td>7</td> <td></td>                                                                                                    | P/J112  | 26            | 1        | TT Module-Tray 3 Feed Out Sensor     | P/J177     | 8             | 7        |                               |
| P/J113       27       4       TT Module       P/J114         P/J114       1       6       Drum CRUM Coupler Assembly (C)       P/J16       7       1         P/J114       21       3       3T Module Tray 4 No Paper Sensor       P/J16       7       3       1         P/J114       27       3       TT Module-Tray 4 No Paper Sensor       P/J180       7       3       1         P/J115       1       4       Drum CRUM Coupler Assembly (K)       P/J183       9       6       1         P/J115       21       2       3T Module Tray 4 Nudger Level Sensor       P/J192       5       5       1       1         P/J116       21       9       3T Module Tray 4 Nudger Level Sensor       P/J192       5       5       1       1       1       1       1       1       1       1       1       1       1       1       1       1       1       1       1       1       1       1       1       1       1       1       1       1       1       1       1       1       1       1       1       1       1       1       1       1       1       1       1       1       1       1 <t< td=""><td>P/J113</td><td>1</td><td>8</td><td>Drum CRUM Coupler Assembly (M)</td><td>P/J178</td><td>8</td><td>6</td><td></td></t<>                                                                                                    | P/J113  | 1             | 8        | Drum CRUM Coupler Assembly (M)       | P/J178     | 8             | 6        |                               |
| P/J114       1       6       Drum CRUM Coupler Assembly (C)       P/J18       7       1         P/J114       21       3       3 T Module Tray 4 No Paper Sensor       P/J18       7       3         P/J114       27       3       TT Module Tray 4 No Paper Sensor       P/J18       7       3         P/J115       1       4       Drum CRUM Coupler Assembly (K)       P/J182       4       3         P/J115       21       2       3T Module Tray 4 No Japer Sensor       P/J183       9       6         P/J115       21       2       3T Module Tray 4 Nudger Level Sensor       P/J183       5       1         P/J116       27       5       TT Module-Tray 4 Nudger Level Sensor       P/J192       5       5         P/J116       27       5       TT Module       P/J194       5       7         P/J120       3       4       P/J121       1       9       P/J122         3       1       P/J122       3       2       P/J123       1       3         P/J122       3       2       P/J121       1       7       7         P/J122       3       1       1       7       1       7                                                                                                    | P/J113  | 27            | 4        | TT Module                            | P/J179     | 9             | 4        |                               |
| Pi/J114       21       3       3T Module Tray 4 No Paper Sensor       Pi/J14       7       3       Image: Constraint of the sensor         Pi/J114       27       3       TT Module-Tray 4 No Paper Sensor       Pi/J181       7       3       Image: Constraint of the sensor         Pi/J115       1       4       Drum CRUM Coupler Assembly (K)       Pi/J182       4       3       Image: Constraint of the sensor         Pi/J116       27       2       TT Module-Tray 4 Nudger Level Sensor       Pi/J192       5       5       Image: Constraint of the sensor         Pi/J116       21       9       3T Module       Pi/J192       5       9       Image: Constraint of the sensor         Pi/J116       27       5       TT Module-Tray 4 Nudger Level Sensor       Pi/J193       5       1       Image: Constraint of the sensor         Pi/J116       27       5       TT Module-Tray 4 Nudger Level Sensor       Pi/J193       5       9       Image: Constraint of the sensor       Pi/J193       5       1       Image: Constraint of the sensor       Pi/J193       5       9       Image: Constraint of the sensor       Pi/J193       5       1       Image: Constraint of the sensor       Pi/J193       5       1       Image: Constraint of the sensor       Pi/J193       5                                                                           | P/J114  | 1             | 6        | Drum CRUM Coupler Assembly (C)       | P/J180     | 7             | 1        |                               |
| PI/J114       27       3       TT Module-Tray 4 No Paper Sensor         PI/J115       1       4       Drum CRUM Coupler Assembly (K)         PI/J15       21       2       3T Module Tray 4 Nudger Level Sensor         PI/J15       27       2       TT Module-Tray 4 Nudger Level Sensor         PI/J16       21       9       3T Module Tray 4 Nudger Level Sensor         PI/J16       21       9       3T Module Tray 4 Nudger Level Sensor         PI/J16       27       5       TT Module-Tray 4 Nudger Level Sensor         PI/J16       27       5       TT Module         PI/J12       3       4       PI/J183       5       6         PI/J12       3       3       PI/J12       5       9         PI/J123       3       1       PI/J12       1       7         PI/J126       1       14       PI/J12       1       5         PI/J126       1       16       19       PI/J21       1       3         PI/J150       4       2       2       PI/J22       1       3T Module Tray 2 Feed/Lift Up         PI/J151       4       6       1       1       3T Module Tray 2 Feed/Lift Up         PI/J153                                                                                                    | P/J114  | 21            | 3        | 3T Module Tray 4 No Paper Sensor     | P/J181     | 7             | 3        |                               |
| Pi/J115       1       4       Drum CRUM Coupler Assembly (K)       Pi/J183       9       6         Pi/J115       21       2       3T Module Tray 4 Nudger Level Sensor       Pi/J192       5       5         Pi/J115       27       2       TT Module-Tray 4 Nudger Level Sensor       Pi/J193       5       1         Pi/J116       27       5       TT Module-Tray 4 Nudger Level Sensor       Pi/J194       5       7         Pi/J116       27       5       TT Module-Tray 4 Nudger Level Sensor       Pi/J193       5       1       1         Pi/J116       27       5       TT Module-Tray 4 Nudger Level Sensor       Pi/J194       5       7       1         Pi/J120       3       4        7       Pi/J194       5       9       1       1         Pi/J123       3       1       1       9       1       1       9       1       1       1       1       1       1       1       1       1       1       1       1       1       1       1       1       1       1       1       1       1       1       1       1       1       1       1       1       1       1       1       1 </td <td>P/J114</td> <td>27</td> <td>3</td> <td>TT Module-Tray 4 No Paper Sensor</td> <td>P/J182</td> <td>4</td> <td>3</td> <td></td>                                                                                                    | P/J114  | 27            | 3        | TT Module-Tray 4 No Paper Sensor     | P/J182     | 4             | 3        |                               |
| P/J115       21       2       3T Module Tray 4 Nudger Level Sensor       P/J192       5       5         P/J115       27       2       TT Module-Tray 4 Nudger Level Sensor       P/J193       5       1         P/J116       21       9       3T Module       P/J194       5       7         P/J116       27       5       TT Module       P/J198       5       6         P/J121       3       3       1       1       9       1         P/J122       3       2       1       1       9       1         P/J123       3       1       1       7       1       9         P/J124       1       11       1       7       1       9         P/J123       3       1       1       7       1       16       1       5         P/J125       1       14       1       1       7       7       7         P/J126       1       16       19       1       1       1       1       1         P/J144       12       11       1       1       1       1       1       1       1       1       1       1       1       <                                                                                                    | P/J115  | 1             | 4        | Drum CRUM Coupler Assembly (K)       | P/J183     | 9             | 6        |                               |
| P/J115       27       2       TT Module-Tray 4 Nudger Level Sensor       P/J193       5       1         P/J116       21       9       3T Module       P/J193       5       1         P/J116       27       5       TT Module       P/J193       5       7         P/J120       3       4       P/J193       5       6         P/J121       3       3       P/J123       5       6         P/J123       3       1       P/J121       1       9         P/J124       1       11       P/J212       1       5       6         P/J125       1       14       P/J212       1       5       9         P/J124       1       11       P/J212       1       5       9         P/J126       1       14       P/J215       16       15       9         P/J127       1       16       19       P/J212       1       1       1         P/J144       12       11       1       1       1       1       1         P/J127       1       16       19       1       1       1       1         P/J153       4                                                                                                    | P/J115  | 21            | 2        | 3T Module Tray 4 Nudger Level Sensor | P/J192     | 5             | 5        |                               |
| P/J116       21       9       3T Module         P/J16       27       5       TT Module         P/J120       3       4       P/J120       5       9         P/J120       3       4       P/J120       5       9         P/J121       3       3       P/J120       1       9         P/J123       3       1       P/J121       1       9         P/J124       1       11       7       P/J211       1       7         P/J125       1       14       P/J121       1       3       P/J212       1       5       9         P/J125       1       14       P/J121       1       3       P/J211       1       3         P/J125       1       14       P/J121       1       3       P/J211       1       3         P/J126       1       16       15       P/J211       1       3       9         P/J127       1       16       17       7       7       7         P/J127       1       16       17       9       17/J218       7       8         P/J150       4       2       1       3T Modu                                                                                                    | P/J115  | 27            | 2        | TT Module-Tray 4 Nudger Level Sensor | P/J193     | 5             | 1        |                               |
| P/J116       27       5       TT Module       P/J195       5       9         P/J120       3       4       P/J121       3       3       P/J122       3       2       P/J121       1       9       P/J122       3       2       P/J123       1       9       P/J121       1       9       P/J122       1       5       9       P/J123       1       7       P/J123       1       1       7       P/J124       1       11       1       7       P/J123       1       3       1       P/J123       1       3       1       P/J124       1       3       1       1       7       1       16       11       1       1       3       1       1       1       3       1       1       1       3       1       1       1       3       1       1       1       1       1       1       1       1       1       1       1       1       1       1       1       1       1       1       1       1       1       1       1       1       1       1       1       1       1       1       1       1       1       1       1       1                                                                                                    | P/J116  | 21            | 9        | 3T Module                            | P/J194     | 5             | 7        |                               |
| P/J120       3       4         P/J121       3       3         P/J121       3       3         P/J122       3       2         P/J123       3       1         P/J124       1       11         P/J125       1       14         P/J126       1       15         P/J126       1       16         P/J130       16       19         P/J133       4       5       6         P/J144       12       11       7         P/J153       4       5       14         P/J1727       1       16       15         P/J1730       16       19       9/J217       7       7         P/J144       12       11       7       1       16         P/J150       4       6       1       7/J220       14       1         P/J221       14       4       Toner Dispense Motor (M)         P/J153       4       5       6       1       3         P/J161       8       4       4       1       1       1         P/J161       8       4       2       1 <t< td=""><td>P/J116</td><td>27</td><td>5</td><td>TT Module</td><td>P/J195</td><td>5</td><td>9</td><td></td></t<>                                                                                                    | P/J116  | 27            | 5        | TT Module                            | P/J195     | 5             | 9        |                               |
| P/J121       3       3       P         P/J122       3       2       P/J123       1       1       7         P/J123       3       1       P/J124       1       11       7       P/J211       1       7         P/J124       1       11       P/J212       1       5       P/J213       1       3       P/J213       1       3       1       1       1       1       1       1       1       1       1       1       1       1       1       1       1       1       1       1       1       1       1       1       1       1       1       1       1       1       1       1       1       1       1       1       1       1       1 <td>P/J120</td> <td>3</td> <td>4</td> <td></td> <td>P/J198</td> <td>5</td> <td>6</td> <td></td>                                                                                                    | P/J120  | 3             | 4        |                                      | P/J198     | 5             | 6        |                               |
| P/J122       3       2         P/J123       3       1         P/J123       3       1         P/J124       1       11         P/J125       1       14         P/J126       1       15         P/J127       1       16         P/J130       16       19         P/J144       12       11         P/J155       4       6         P/J153       4       5         P/J160       8       5         P/J161       8       4         P/J163       6       11         P/J164       6       10         P/J164       6       11                                                                                                    | P/J121  | 3             | 3        |                                      | P/J210     | 1             | 9        |                               |
| P/J123       3       1       P/J124       1       1         P/J124       1       11       P/J123       1       3       P/J123         P/J125       1       14       P/J126       1       15       P/J125       16       15         P/J126       1       15       P/J127       1       16       17       7       7         P/J130       16       19       P/J218       7       8       P/J220       14       1         P/J150       4       2       11       P/J221       14       4       Toner Dispense Motor (M)         P/J151       4       6       P/J153       4       5       Th Module Tray 2 Feed/Lift Up         P/J154       4       4       4       2       Toner Dispense Motor (C)       P/J222       14       2       Toner Dispense Motor (C)         P/J164       8       4       4       4       4       4       4       4       4       4       4       4       4       4       4       4       4       4       4       4       4       4       4       4       4       4       4       4       4       4       4       4 </td <td>P/J122</td> <td>3</td> <td>2</td> <td></td> <td>P/J211</td> <td>1</td> <td>7</td> <td></td>                                                                                                    | P/J122  | 3             | 2        |                                      | P/J211     | 1             | 7        |                               |
| P/J124       1       11       11       3         P/J125       1       14       14       15       16       15         P/J126       1       15       16       15       17       7       7         P/J127       1       16       19       14       1       16       19       14       1         P/J130       16       19       11       16       14       1       16         P/J150       4       2       11       14       4       Toner Dispense Motor (M)         P/J151       4       6       16       17       1       3       16         P/J153       4       5       11       3       16       19         P/J153       4       5       14       1       16         P/J154       4       4       17       13       3       16         P/J160       8       5       16       17       14       2       10       3         P/J161       8       4       16       10       13       14       3       16       17         P/J162       6       10       10       14       3                                                                                                    | P/J123  | 3             | 1        |                                      | P/J212     | 1             | 5        |                               |
| P/J125       1       14       P/J215       16       15         P/J126       1       15       P/J217       7       7         P/J127       1       16       P/J218       7       8         P/J130       16       19       P/J212       14       1         P/J144       12       11       P/J212       14       4       Toner Dispense Motor (M)         P/J150       4       2       P/J212       14       4       Toner Dispense Motor (M)         P/J215       4       6       P/J212       14       4       Toner Dispense Motor (C)         P/J153       4       5       P/J222       14       2       Toner Dispense Motor (C)         P/J215       4       4       P       P/J222       14       2       Toner Dispense Motor (C)         P/J154       4       4       P       P/J222       14       2       Toner Dispense Motor (K)         P/J160       8       5       P/J223       14       3       Toner Dispense Motor (K)         P/J262       6       10       P/J223       14       3       Toner Dispense Motor (K)         P/J263       6       10       P/J223                                                                                                    | P/J124  | 1             | 11       |                                      | P/J213     | 1             | 3        |                               |
| P/J126       1       15       P/J217       7       7       7         P/J127       1       16       9       P/J217       7       7       8         P/J130       16       19       P/J217       7       8       1         P/J144       12       11       14       4       10er Dispense Motor (M)         P/J150       4       2       14       4       10er Dispense Motor (M)         P/J151       4       6       11       3T Module Tray 2 Feed/Lift Up         P/J153       4       5       11       3T Module Tray 2 Feed/Lift Up         P/J154       4       4       1       3T Module Tray 2 Feed/Lift Up         P/J160       8       5       1       3T Module Tray 3 Feed/Lift Up         P/J161       8       4       1       3T Module Tray 3 Feed/Lift Up         P/J162       6       10       P/J223       14       3       Toner Dispense Motor (K)         P/J163       6       11       1       1       3T Module Tray 4 Feed/Lift Up         P/J223       27       1       3T Module Tray 4 Feed/Lift Up         P/J244       2       17       3T Module Tray 4 Feed/Lift Up                                                                                                    | P/J125  | 1             | 14       |                                      | P/J215     | 16            | 15       |                               |
| P/J127       1       16       P/J128       7       8         P/J130       16       19       P/J144       12       11       P/J144       12       11       P/J150       4       2       P/J151       14       4       Toner Dispense Motor (M)         P/J151       4       6       P/J153       4       5       P/J221       14       2       Toner Dispense Motor (C)         P/J153       4       5       P/J222       14       2       Toner Dispense Motor (C)         P/J154       4       4       P/J222       14       2       Toner Dispense Motor (C)         P/J160       8       5       P/J222       14       2       Toner Dispense Motor (K)         P/J161       8       4       P/J222       14       2       Toner Dispense Motor (K)         P/J162       6       10       P/J223       14       3       Toner Dispense Motor (K)         P/J163       6       11       P/J223       21       1       3T Module Tray 4 Feed/Lift Up         P/J223       21       1       3T Module Tray 4 Feed/Lift Up       P/J223       21       1       3T Module Tray 4 Feed/Lift Up         P/J164       6       1                                                                                                    | P/J126  | 1             | 15       |                                      | P/J217     | 7             | 7        |                               |
| P/J130       16       19       P/J130       16       19         P/J144       12       11       P/J220       14       1         P/J150       4       2       P/J221       14       4       Toner Dispense Motor (M)         P/J151       4       6       P/J221       21       1       3T Module Tray 2 Feed/Lift Up         P/J153       4       5       P/J221       27       8       TT Module-Tray 2 Feed/Lift Up         P/J153       4       4       P/J222       14       2       Toner Dispense Motor (C)         P/J154       4       4       P/J222       14       2       Toner Dispense Motor (C)         P/J160       8       5       P/J222       14       2       Toner Dispense Motor (K)         P/J161       8       4       P/J222       27       11       TT Module-Tray 3 Feed/Lift Up         P/J162       6       10       P/J223       14       3       Toner Dispense Motor (K)         P/J163       6       11       P/J223       21       1       3T Module-Tray 4 Feed/Lift Up         P/J223       27       1       TT Module-Tray 4 Feed/Lift Up       P/J223       27       1       TT Module-Tray 4                                                                                                    | P/J127  | 1             | 16       |                                      | P/J218     | 7             | 8        |                               |
| P/J144       12       11       P/J150       4       2         P/J150       4       2       P/J151       4       6       P/J221       14       4       Toner Dispense Motor (M)         P/J151       4       6       P/J221       21       1       3T Module Tray 2 Feed/Lift Up         P/J153       4       5       P/J221       27       8       TT Module-Tray 2 Feed/Lift Up         P/J153       4       4       0       P/J222       14       2       Toner Dispense Motor (C)         P/J154       4       4       0       P/J222       14       2       Toner Dispense Motor (K)         P/J160       8       5       P/J222       21       1       3T Module Tray 3 Feed/Lift Up         P/J161       8       4       P/J162       6       10       P/J223       14       3       Toner Dispense Motor (K)         P/J163       6       11       P/J223       21       1       3T Module Tray 4 Feed/Lift Up         P/J164       6       1       P/J223       27       1       TT Module-Tray 4 Feed/Lift Up         P/J224       22       17       3T Module       Pray 4 Feed/Lift Up                                                                                                    | P/J130  | 16            | 19       |                                      | P/J220     | 14            | 1        |                               |
| P/J150       4       2       P/J21       21       1       3T Module Tray 2 Feed/Lift Up         P/J151       4       6       P/J221       27       8       TT Module-Tray 2 Feed/Lift Up         P/J153       4       5       P/J221       27       8       TT Module-Tray 2 Feed/Lift Up         P/J153       4       4       4       P/J222       14       2       Toner Dispense Motor (C)         P/J160       8       5       P/J222       21       1       3T Module-Tray 3 Feed/Lift Up         P/J161       8       4       P/J222       27       11       TT Module-Tray 3 Feed/Lift Up         P/J162       6       10       P/J223       14       3       Toner Dispense Motor (K)         P/J163       6       11       P/J223       21       1       3T Module-Tray 4 Feed/Lift Up         P/J164       6       1       P/J223       21       1       3T Module-Tray 4 Feed/Lift Up         P/J223       27       1       TT Module-Tray 4 Feed/Lift Up       P/J223       27       1       TT Module-Tray 4 Feed/Lift Up         P/J24       22       17       3T Module       P/J224       22       17       3T Module                                                                                                    | P/J144  | 12            | 11       |                                      | P/J221     | 14            | 4        | Toner Dispense Motor (M)      |
| P/J151       4       6       P/J21       27       8       TT Module-Tray 2 Feed/Lift Up         P/J153       4       5       P/J222       14       2       Toner Dispense Motor (C)         P/J154       4       4       P/J222       14       2       Toner Dispense Motor (C)         P/J160       8       5       P/J222       21       1       3T Module Tray 3 Feed/Lift Up         P/J161       8       4       P/J222       27       11       TT Module-Tray 3 Feed/Lift Up         P/J162       6       10       P/J223       14       3       Toner Dispense Motor (K)         P/J163       6       11       P/J223       21       1       3T Module Tray 4 Feed/Lift Up         P/J164       6       1       P/J223       21       1       3T Module Tray 4 Feed/Lift Up         P/J223       21       1       3T Module Tray 4 Feed/Lift Up       P/J223       27       1       TT Module-Tray 4 Feed/Lift Up         P/J164       6       1       P/J224       22       17       3T Module                                                                                                    | P/J150  | 4             | 2        |                                      | P/J221     | 21            | 1        | 3T Module Tray 2 Feed/Lift Up |
| P/J153       4       5       P/J222       14       2       Toner Dispense Motor (C)         P/J154       4       4       4       P/J222       21       1       3T Module Tray 3 Feed/Lift Up         P/J160       8       5       P/J222       27       11       TT Module-Tray 3 Feed/Lift Up         P/J161       8       4       P/J223       14       3       Toner Dispense Motor (K)         P/J162       6       10       P/J223       21       1       3T Module Tray 4 Feed/Lift Up         P/J163       6       11       P/J223       21       1       3T Module Tray 4 Feed/Lift Up         P/J164       6       1       P/J223       27       1       TT Module-Tray 4 Feed/Lift Up         P/J223       21       1       3T Module Tray 4 Feed/Lift Up       P/J223       27       1       TT Module-Tray 4 Feed/Lift Up         P/J164       6       1       P/J224       22       17       3T Module                                                                                                    | P/J151  | 4             | 6        |                                      | P/J221     | 27            | 8        | TT Module-Tray 2 Feed/Lift Up |
| P/J154       4       4       4       P/J154       4       4       P/J154       1       3T Module Tray 3 Feed/Lift Up         P/J160       8       5       P/J222       27       11       TT Module-Tray 3 Feed/Lift Up         P/J161       8       4       P/J223       14       3       Toner Dispense Motor (K)         P/J162       6       10       P/J223       21       1       3T Module Tray 4 Feed/Lift Up         P/J163       6       11       P/J223       27       1       TT Module-Tray 4 Feed/Lift Up         P/J164       6       1       P/J223       27       1       TT Module-Tray 4 Feed/Lift Up                                                                                                    | P/J153  | 4             | 5        |                                      | P/J222     | 14            | 2        | Toner Dispense Motor (C)      |
| P/J160         8         5         P/J22         27         11         TT Module-Tray 3 Feed/Lift Up           P/J161         8         4         P/J223         14         3         Toner Dispense Motor (K)           P/J162         6         10         P/J223         21         1         3T Module Tray 4 Feed/Lift Up           P/J163         6         11         P/J223         27         1         TT Module-Tray 4 Feed/Lift Up           P/J164         6         1         P/J223         27         1         TT Module-Tray 4 Feed/Lift Up                                                                                                    | P/J154  | 4             | 4        |                                      | P/J222     | 21            | 1        | 3T Module Tray 3 Feed/Lift Up |
| P/J161         8         4         P/J23         14         3         Toner Dispense Motor (K)           P/J162         6         10         P/J223         21         1         3T Module Tray 4 Feed/Lift Up           P/J163         6         11         P/J223         27         1         TT Module-Tray 4 Feed/Lift Up           P/J164         6         1         P/J224         22         17         3T Module                                                                                                    | P/J160  | 8             | 5        |                                      | P/J222     | 27            | 11       | TT Module-Tray 3 Feed/Lift Up |
| P/J162         6         10         P/J223         21         1         3T Module Tray 4 Feed/Lift Up           P/J163         6         11         P/J223         27         1         TT Module-Tray 4 Feed/Lift Up           P/J164         6         1         P/J223         27         1         TT Module-Tray 4 Feed/Lift Up                                                                                                    | P/J161  | 8             | 4        |                                      | P/J223     | 14            | 3        | Toner Dispense Motor (K)      |
| P/J163         6         11         P/J223         27         1         TT Module-Tray 4 Feed/Lift Up           P/J164         6         1         P/J224         22         17         3T Module                                                                                                    | P/J162  | 6             | 10       |                                      | P/J223     | 21            | 1        | 3T Module Tray 4 Feed/Lift Up |
| P/J164         6         1         P/J224         22         17         3T Module                                                                                                    | P/J163  | 6             | 11       |                                      | P/J223     | 27            | 1        | TT Module-Tray 4 Feed/Lift Up |
|                                                                                                    | P/J164  | 6             | 1        | 1                                    | <br>P/J224 | 22            | 17       | 3T Module                     |

#### Table 1 IOT Plug/Jack List

3T Module Tray 2 Feed/Lift Up Motor TT Module-Tray 2 Feed/Lift Up Motor

3T Module Tray 3 Feed/Lift Up Motor TT Module-Tray 3 Feed/Lift Up Motor

3T Module Tray 4 Feed/Lift Up Motor TT Module-Tray 4 Feed/Lift Up Motor

| P/J No. | Figure<br>No. | Item No. | Remarks (where to connect)               |   | P/J No. | Figure<br>No. | Item No. | Remarks (where to connect) |
|---------|---------------|----------|------------------------------------------|---|---------|---------------|----------|----------------------------|
| P/J224  | 25            | 4        | TT Module (7545/56)                      |   | P/J271  | 6             | 9        |                            |
| P/J224  | 25            | 5        | TT Module (7525/30/35)                   | _ | P/J272  | 1             | 1        |                            |
| P/J225  | 24            | 12       |                                          | _ | P/J275  | 7             | 10       |                            |
| P/J226  | 22            | 18       | 3T Module TM Take Away Motor 2 (7545/56) |   | P/J280  | 7             | 2        |                            |
| P/J226  | 24            | 9        |                                          |   | P/J300  | 11            | 2        |                            |
| P/J226  | 25            | 5        | TT Module (7545/56)                      |   | P/J309  | 11            | 9        |                            |
| P/J227  | 24            | 11       |                                          |   | P313    | 11            |          | Backplane (rear)           |
| P/J228  | 1             | 12       |                                          |   | P/J335  | 11            |          |                            |
| P/J230  | 12            | 4        |                                          |   | P/J352  | 23            | 4        | FAX mini PWB               |
| P/J231  | 10            | 15       |                                          |   | P/J401  | 10            | 2        |                            |
| P/J232  | 3             | 7        | (7525/30/35)                             |   | P/J411  | 10            | 4        |                            |
| P/J234  | 14            | 15       |                                          |   | P/J412  | 10            | 14       |                            |
| P/J235  | 16            | 14       |                                          |   | J413    | 25            | 1        |                            |
| P/J236  | 3             | 6        | IBT Fan 2                                |   | P/J414  | 10            | 13       |                            |
| P/J236  | 16            | 2        | LVPS Fan                                 |   | P/J415  | 10            | 5        |                            |
| P/J238  | 1             | 2        |                                          |   | P/J416  | 10            | 3        |                            |
| P/J239  | 16            | 21       |                                          |   | P/J417  | 10            | 12       |                            |
| P/J240  | 12            | 12       |                                          |   | P/J431  | 10            | 7        |                            |
| P/J241  | 12            | 13       |                                          |   | P/J450  | 7             | 4        |                            |
| P/J242  | 12            | 8        |                                          |   | P451    | 11            |          | Backplane (rear)           |
| P/J243  | 12            | 7        |                                          |   | P/J452  | 10            | 1        |                            |
| P/J244  | 12            | 9        |                                          |   | P/J453  | 7             | 6        |                            |
| P/J245  | 12            | 10       |                                          |   | P/J454  | 7             | 5        |                            |
| P/J246  | 12            | 14       |                                          |   | P/J460  | 16            | 18       | HVPS(DEVE/BCR)             |
| P/J247  | 12            | 15       |                                          |   | P/J461  | 12            | 1        | HVPS(1st/2nd/DTC)          |
| P/J248  | 12            | 16       |                                          |   | P/J501  | 16            | 4        |                            |
| P/J249  | 12            | 17       |                                          |   | P/J502  | 16            | 3        |                            |
| P/J250  | 12            | 2        |                                          |   | P/J503  | 16            | 5        |                            |
| P/J251  | 13            | 4        |                                          |   | P/J504  | 24            | 4        |                            |
| P/J252  | 13            | 3        |                                          |   | P/J505  | 24            | 5        |                            |
| P/J253  | 8             | 14       |                                          |   | P/J506  | 24            | 2        |                            |
| P/J254  | 12            | 6        |                                          |   | P507    | 24            | 3        |                            |
| P/J260  | 8             | 3        |                                          |   | P/J510  | 16            | 1        |                            |
| P/J261  | 8             | 2        | (7525/30/35)                             |   | P/J513  | 16            | 20       | (7545/56)                  |
| P/J262  | 6             | 6        |                                          |   | P/J514  | 16            | 13       | (7545/56)                  |
| P/J263  | 6             | 3        |                                          |   | P/J520  | 10            | 26       |                            |
| P/J265  | 6             | 7        |                                          |   | P/J521  | 10            | 23       |                            |
| P/J266  | 6             | 4        |                                          |   | P/J522  | 10            | 32       |                            |
| P/J268  | 8             | 8        |                                          |   | P/J523  | 10            | 33       |                            |
| P/J269  | 9             | 2        |                                          |   | P/J524  | 10            | 34       |                            |

#### Table 1 IOT Plug/Jack List

Initial Issue

| P/J No. | Figure<br>No. | Item No. | Remarks (where to connect) | P/J No.      | Figure<br>No. | ltem N |
|---------|---------------|----------|----------------------------|--------------|---------------|--------|
| P/J525  | 10            | 30       |                            | P/J562       | 15            | 5      |
| P/J526  | 10            | 21       | (7545/56)                  | P/J563       | 15            | 5      |
| P/J527  | 10            | 19       |                            | P/J564       | 15            | 5      |
| P/J528  | 10            | 17       |                            | P/J565       | 15            | 5      |
| P/J529  | 10            | 31       |                            | P/J566       | 15            | 4      |
| P/J530  | 24            | 8        |                            | P/J567       | 15            | 4      |
| P/J532  | 10            | 24       |                            | P/J567       | 5             | 8      |
| P/J534  | 10            | 22       |                            | P/J568       | 15            | 4      |
| P/J535  | 10            | 35       |                            | P/J569       | 15            | 4      |
| P/J536  | 10            | 23       |                            | P/J570       | 15            | 3      |
| P/J537  | 10            | 16       |                            | P/J571       | 15            | 3      |
| P/J541  | 22            | 21       | 3T Module                  | P/J572       | 15            | 3      |
| P/J541  | 25            | 13       | TT Module                  | P/J573       | 15            | 3      |
| P/J542  | 22            | 20       | 3T Module                  | P/J574       | 15            | 2      |
| P/J542  | 25            | 12       | TT Module                  | P/J575       | 15            | 2      |
| P/J545  | 25            | 11       |                            | P/J576       | 15            | 2      |
| P/J548  | 22            | 24       | 3T Module                  | P/J577       | 15            | 2      |
| P/J548  | 25            | 8        | TT Module                  | P/J578       | 15            | 1      |
| P/J549A | 22            | 26       |                            | P/J579       | 15            | 1      |
| P/J549B | 22            | 26       |                            | P/J580       | 15            | 1      |
| P/J549  | 25            | 10       | TT Module                  | P/J581       | 15            | 1      |
| P/J550  | 15            | 7        | LPH Rear PWB(K)            | P/J590       | 10            | 29     |
| P/J550  | 22            | 22       | 3T Module Tray Module PWB  | P/J591       | 10            | 28     |
| P/J550  | 25            | 14       | TT Module-Tray Module PWB  | P/J592       | 10            | 27     |
| P/J551  | 15            | 7        | LPH Rear PWB(C)            | P/J593       | 10            | 20     |
| P/J551  | 22            | 23       | 3T Module Tray Module PWB  | P/J594       | 10            | 18     |
| P/J551  | 25            | 7        | TT Module-Tray Module PWB  | P600A/DJ600A | 5             | 3      |
| P/J552  | 15            | 7        | LPH Rear PWB (M)           | P600B/DJ600B | 5             | 2      |
| P/J552  | 25            | 6        | TT Module-Tray Module PWB  | P600         | 5             | 4      |
| P553    | 22            | 25       | 3T Module Tray Module PWB  | P/J610       | 4             | 1      |
| P/J553  | 15            | 7        | LPH Rear PWB(Y)            | P/J611       | 8             | 9      |
| P/J553  | 25            | 9        | TT Module-Tray Module PWB  | P/J612       | 7             | 11     |
| P/J554  | 10            | 6        |                            | P/J615       | 2             | 2      |
| P/J555  | 10            | 8        |                            | P/J616       | 9             | 1      |
| P/J556  | 10            | 9        |                            | P/J617       | 9             | 7      |
| P/J557  | 10            | 11       |                            | P/J618       | 8             | 11     |
| P/J558  | 15            | 6        |                            | P/J619       | 3             | 5      |
| P/J559  | 15            | 6        |                            | P/J631A      | 12            | 3      |
| P/J560  | 15            | 6        |                            | P/J631B      | 12            | 3      |
| P/J561  | 15            | 6        |                            | P/J632       | 8             | 1      |

| (where to connect) | P/J No.      | No. | Item No. | Remarks (where to connect) |
|--------------------|--------------|-----|----------|----------------------------|
|                    | P/J562       | 15  | 5        |                            |
|                    | P/J563       | 15  | 5        |                            |
|                    | P/J564       | 15  | 5        |                            |
|                    | P/J565       | 15  | 5        |                            |
|                    | P/J566       | 15  | 4        |                            |
|                    | P/J567       | 15  | 4        |                            |
|                    | P/J567       | 5   | 8        | Fuser                      |
|                    | P/J568       | 15  | 4        |                            |
|                    | P/J569       | 15  | 4        |                            |
|                    | P/J570       | 15  | 3        |                            |
|                    | P/J571       | 15  | 3        |                            |
| 9                  | P/J572       | 15  | 3        |                            |
| 9                  | P/J573       | 15  | 3        |                            |
| 9                  | P/J574       | 15  | 2        |                            |
| 9                  | P/J575       | 15  | 2        |                            |
|                    | P/J576       | 15  | 2        |                            |
| 9                  | P/J577       | 15  | 2        |                            |
| e                  | P/J578       | 15  | 1        |                            |
|                    | P/J579       | 15  | 1        |                            |
|                    | P/J580       | 15  | 1        |                            |
| e                  | P/J581       | 15  | 1        |                            |
| PWB(K)             | P/J590       | 10  | 29       |                            |
| e Tray Module PWB  | P/J591       | 10  | 28       |                            |
| e-Tray Module PWB  | P/J592       | 10  | 27       |                            |
| PWB(C)             | P/J593       | 10  | 20       |                            |
| e Tray Module PWB  | P/J594       | 10  | 18       |                            |
| e-Tray Module PWB  | P600A/DJ600A | 5   | 3        |                            |
| PWB (M)            | P600B/DJ600B | 5   | 2        |                            |
| e-Tray Module PWB  | P600         | 5   | 4        |                            |
| e Tray Module PWB  | P/J610       | 4   | 1        |                            |
| PWB(Y)             | P/J611       | 8   | 9        |                            |
| e-Tray Module PWB  | P/J612       | 7   | 11       |                            |
|                    | P/J615       | 2   | 2        |                            |
|                    | P/J616       | 9   | 1        | Link Connector (MSI Unit)  |
|                    | P/J617       | 9   | 7        |                            |
|                    | P/J618       | 8   | 11       |                            |
|                    | P/J619       | 3   | 5        |                            |
|                    | P/J631A      | 12  | 3        |                            |
|                    | P/J631B      | 12  | 3        |                            |
|                    | P/J632       | 8   | 1        |                            |

| P/J No. | Figure<br>No. | Item No. | Remarks (where to connect) | P/J No.  | Figure<br>No. | lt |
|---------|---------------|----------|----------------------------|----------|---------------|----|
| P/J633  | 1             | 13       |                            | P/J761   | 19            | 1  |
| P/J634  | 24            | 10       |                            | P/J762   | 19            | 3  |
| P/J635  | 7             | 12       |                            | P/J763   | 19            | 2  |
| P/J661  | 21            | 19       | 3T Module                  | P/J764   | 19            | 1  |
| P/J661  | 26            | 8        | TT Module                  | P/J765   | 19            | 1  |
| P/J662  | 21            | 16       | 3T Module                  | P/J766   | 19            | 1  |
| P/J662  | 26            | 6        | TT Module                  | P/J767   | 19            | 4  |
| P/J663  | 21            | 13       | 3T Module                  | P/J768   | 19            | 5  |
| P/J663  | 27            | 7        | TT Module                  | P/J769   | 19            | 6  |
| P/J668  | 21            | 11       | 3T Module                  | P/J770   | 19            | 1  |
| P/J668  | 26            | 4        | TT Module                  | P/J771   | 17            | 1  |
| P/J669  | 21            | 18       | 3T Module                  | P/J771   | 20            | 5  |
| P/J669  | 26            | 9        | TT Module                  | P/J772   | 17            | 1  |
| P/J671  | 21            | 15       | 3T Module                  | P/J772   | 20            | 6  |
| P/J671  | 26            | 5        | TT Module                  | P/J773   | 17            | 1  |
| P/J672  | 21            | 17       | 3T Module                  | P/J773   | 19            | 7  |
| P/J672  | 26            | 7        | TT Module                  | P/J774   | 17            | 1  |
| P/J673  | 21            | 12       | 3T Module                  | P/J774   | 19            | 9  |
| P/J673  | 27            | 6        | TT Module                  | P/J775   | 17            | 1  |
| P/J674  | 21            | 14       |                            | P/J775   | 19            | 8  |
| P/J675  | 25            | 2        |                            | P/J776   | 17            | 1  |
| P/J676  | 25            | 3        |                            | P/J776   | 20            | 8  |
| P/J700  | 17            | 8        |                            | P/J777   | 20            | 7  |
| P/J700  | 17            | 11       | CCD                        | P/J778   | 19            | 1  |
| P/J710  | 17            | 3        |                            | P/J779   | 19            | 1  |
| P/J720  | 17            | 1        |                            | P/J780   | 19            | 1  |
| P/J722  | 17            | 2        |                            | P/J791   | 19            | 1  |
| P/J723  | 17            | 7        |                            | P903     | 14            | 5  |
| P/J731  | 17            | 18       |                            | P904     | 25            | 1  |
| P/J750  | 17            | 6        |                            | P930/J71 | 17            | 2  |
| P/J751  | 20            | 12       |                            | P/J931   | 17            | 1  |
| P/J752  | 20            | 11       |                            | P/J932   | 17            | 1  |
| P/J753  | 20            | 10       |                            | P1343    | 11            | T  |
| P/J754  | 20            | 4        |                            | P/J7191  | 17            | 5  |
| P/J755  | 20            | 9        |                            | P/J7192  | 17            | 4  |
| P/J756  | 20            | 3        |                            | CN1      | 18            | 1  |
| P/J757  | 20            | 1        |                            | CN1      | 18            | 1  |
| P/J758  | 20            | 2        |                            | CN2      | 18            | 1  |
| P/J759  | 20            | 14       |                            | F1       | 19            | 1  |
| P/J760  | 20            | 13       |                            | F2       | 19            | 1  |

#### Table 1 IOT Plug/Jack List

| P/J No.  | Figure<br>No. | Item No. | Remarks (where to connect) |
|----------|---------------|----------|----------------------------|
| P/J761   | 19            | 18       | DADF                       |
| P/J762   | 19            | 3        | DADF                       |
| P/J763   | 19            | 2        | DADF                       |
| P/J764   | 19            | 1        | DADF                       |
| P/J765   | 19            | 17       | DADF                       |
| P/J766   | 19            | 10       |                            |
| P/J767   | 19            | 4        |                            |
| P/J768   | 19            | 5        | DADF                       |
| P/J769   | 19            | 6        |                            |
| P/J770   | 19            | 11       |                            |
| P/J771   | 17            | 13       |                            |
| P/J771   | 20            | 5        | DADF                       |
| P/J772   | 17            | 12       | IIT                        |
| P/J772   | 20            | 6        | DADF                       |
| P/J773   | 17            | 14       | IIT                        |
| P/J773   | 19            | 7        | DADF                       |
| P/J774   | 17            | 15       | IIT                        |
| P/J774   | 19            | 9        |                            |
| P/J775   | 17            | 17       | IIT                        |
| P/J775   | 19            | 8        |                            |
| P/J776   | 17            | 10       | IIT                        |
| P/J776   | 20            | 8        | DADF                       |
| P/J777   | 20            | 7        | DADF                       |
| P/J778   | 19            | 15       |                            |
| P/J779   | 19            | 14       |                            |
| P/J780   | 19            | 16       | Stamp Solenoid (Option)    |
| P/J791   | 19            | 17       |                            |
| P903     | 14            | 5        |                            |
| P904     | 25            | 15       | TT Module                  |
| P930/J71 | 17            | 20       | IIT Heater Kit (Option)    |
| P/J931   | 17            | 19       | IIT Heater 2(Option)       |
| P/J932   | 17            | 16       | IIT Heater 1(Option)       |
| P1343    | 11            |          | Backplane (rear)           |
| P/J7191  | 17            | 5        |                            |
| P/J7192  | 17            | 4        |                            |
| CN1      | 18            | 10       | Inverter PWB               |
| CN1      | 18            | 14       |                            |
| CN2      | 18            | 12       | Inverter PWB               |
| F1       | 19            | 12       |                            |
| F2       | 19            | 13       |                            |

Initial Issue

## HCF Plug/Jack Location List

| PJJ No.         Figure No.         Item         Remarks (where to connect)           J678         1         10         AP/DC-II 7000G, 700DCP (FX)           J800         1         11         AP/DC-III C4100G, AP/DC-IV C5570G (FX)           PF/JF01         2         4           PF/JF02         2         5           PF/JF03         2         6           PF/JF04         2         7           PF/JF05         2         8           PF/JF06         2         9           PF/JF08         2         3           PF/JF51         2         2           PF/JF53         2         10           PF/JF54         1         2           PF/JF56         1         9           PF/JF56B         1         9           PF/JF56B         1         9           PF/JF57         2         11           PF/JF58         1         1           PF/JF58         1         1           PF/JF58         1         1 |          | NI         |      |                                        |
|----------------------------------------------------------------------------------------------------|----------|------------|------|----------------------------------------|
| J678       1       10       AP/DC-II 7000G, 700DCP (FX)         J800       1       11       AP/DC-III C4100G, AP/DC-IV C5570G (FX)         PF/JF01       2       4         PF/JF02       2       5         PF/JF03       2       6         PF/JF04       2       7         PF/JF05       2       8         PF/JF06       2       9         PF/JF08       2       3         PF/JF51       2       2         PF/JF53       2       10         PF/JF54       1       2         PF/JF56       1       9         PF/JF56B       1       9         PF/JF57       2       11         PF/JF58       1       1         PF/JF58       1       1                                                                                                    | P/J NO.  | Figure No. | Item | Remarks (where to connect)             |
| J800       1       11       AP/DC-III C4100G, AP/DC-IV C5570G (FX)         PF/JF01       2       4         PF/JF02       2       5         PF/JF03       2       6         PF/JF04       2       7         PF/JF05       2       8         PF/JF06       2       9         PF/JF08       2       3         PF/JF51       2       2         PF/JF52       2       1         PF/JF53       2       10         PF/JF54       1       2         PF/JF56       1       9         PF/JF56B       1       9         PF/JF57       2       11         PF/JF58       1       1         PF/JF58       1       1         PF/JF58       1       1                                                                                                    | J678     | 1          | 10   | AP/DC-II 7000G, 700DCP (FX)            |
| PF/JF01       2       4         PF/JF02       2       5         PF/JF03       2       6         PF/JF04       2       7         PF/JF05       2       8         PF/JF06       2       9         PF/JF06       2       9         PF/JF08       2       3         PF/JF51       2       2         PF/JF52       2       1         PF/JF53       2       10         PF/JF53       2       10         PF/JF54       1       2         PF/JF56       1       9         PF/JF56A       1       9         PF/JF56B       1       9         PF/JF57       2       11         PF/JF58       1       1         PF/JF58       1       1         PF/JF60       1       7                                                                                                    | J800     | 1          | 11   | AP/DC-III C4100G, AP/DC-IV C5570G (FX) |
| PF/JF02       2       5         PF/JF03       2       6         PF/JF04       2       7         PF/JF05       2       8         PF/JF06       2       9         PF/JF08       2       3         PF/JF08       2       3         PF/JF51       2       2         PF/JF52       2       1         PF/JF53       2       10         PF/JF54       1       2         PF/JF56       1       9         PF/JF56A       1       9         PF/JF56B       1       9         PF/JF57       2       11         PF/JF58       1       1         PF/JF58       1       1         PF/JF60       1       7                                                                                                    | PF/JF01  | 2          | 4    |                                        |
| PF/JF03       2       6         PF/JF04       2       7         PF/JF05       2       8         PF/JF06       2       9         PF/JF08       2       3         PF/JF51       2       2         PF/JF52       2       1         PF/JF53       2       10         PF/JF54       1       2         PF/JF56       1       9         PF/JF56A       1       9         PF/JF56B       1       9         PF/JF57       2       11         PF/JF58       1       1         PF/JF58       1       1         PF/JF60       1       7                                                                                                    | PF/JF02  | 2          | 5    |                                        |
| PF/JF04       2       7         PF/JF05       2       8         PF/JF06       2       9         PF/JF08       2       3         PF/JF51       2       2         PF/JF52       2       1         PF/JF53       2       10         PF/JF54       1       2         PF/JF56       1       9         PF/JF56A       1       9         PF/JF57       2       11         PF/JF58       1       1         PF/JF58       1       1         PF/JF60       1       7                                                                                                    | PF/JF03  | 2          | 6    |                                        |
| PF/JF05       2       8         PF/JF06       2       9         PF/JF08       2       3         PF/JF51       2       2         PF/JF52       2       1         PF/JF53       2       10         PF/JF54       1       2         PF/JF56       1       9         PF/JF56A       1       9         PF/JF56B       1       9         PF/JF57       2       11         PF/JF58       1       1         PF/JF60       1       7                                                                                                    | PF/JF04  | 2          | 7    |                                        |
| PF/JF06       2       9         PF/JF08       2       3         PF/JF51       2       2         PF/FJ52       2       1         PF/JF53       2       10         PF/JF54       1       2         PF/JF56       1       9         PF/JF56A       1       9         PF/JF56B       1       9         PF/JF57       2       11         PF/JF58       1       1         PF/JF60       1       7                                                                                                    | PF/JF05  | 2          | 8    |                                        |
| PF/JF08       2       3         PF/JF51       2       2         PF/JF52       2       1         PF/JF53       2       10         PF/JF54       1       2         PF/JF56       1       9         PF/JF56B       1       9         PF/JF57       2       11         PF/JF58       1       1         PF/JF58       1       7                                                                                                    | PF/JF06  | 2          | 9    |                                        |
| PF/JF51       2       2         PF/JF52       2       1         PF/JF53       2       10         PF/JF54       1       2         PF/JF56       1       9         PF/JF56A       1       9         PF/JF56B       1       9         PF/JF57       2       11         PF/JF58       1       1         PF/JF60       1       7                                                                                                    | PF/JF08  | 2          | 3    |                                        |
| PF/FJ52       2       1         PF/JF53       2       10         PF/JF54       1       2         PF/JF56       1       9         PF/JF56A       1       9         PF/JF56B       1       9         PF/JF57       2       11         PF/JF58       1       1         PF/JF60       1       7                                                                                                    | PF/JF51  | 2          | 2    |                                        |
| PF/JF53       2       10         PF/JF54       1       2         PF/JF56       1       9         PF/JF56A       1       9         PF/JF56B       1       9         PF/JF57       2       11         PF/JF58       1       1         PF/JF60       1       7                                                                                                    | PF/FJ52  | 2          | 1    |                                        |
| PF/JF54       1       2         PF/JF56       1       9         PF/JF56A       1       9         PF/JF56B       1       9         PF/JF57       2       11         PF/JF58       1       1         PF/JF60       1       7                                                                                                    | PF/JF53  | 2          | 10   |                                        |
| PF/JF56     1     9       PF/JF56A     1     9       PF/JF56B     1     9       PF/JF57     2     11       PF/JF58     1     1       PF/JF60     1     7                                                                                                    | PF/JF54  | 1          | 2    |                                        |
| PF/JF56A     1     9       PF/JF56B     1     9       PF/JF57     2     11       PF/JF58     1     1       PF/JF60     1     7                                                                                                    | PF/JF56  | 1          | 9    |                                        |
| PF/JF56B     1     9       PF/JF57     2     11       PF/JF58     1     1       PF/JF60     1     7                                                                                                    | PF/JF56A | 1          | 9    |                                        |
| PF/JF57         2         11           PF/JF58         1         1           PF/JF60         1         7                                                                                                    | PF/JF56B | 1          | 9    |                                        |
| PF/JF58 1 1<br>PF/JF60 1 7                                                                                                    | PF/JF57  | 2          | 11   |                                        |
| PF/JF60 1 7                                                                                                    | PF/JF58  | 1          | 1    |                                        |
|                                                                                                    | PF/JF60  | 1          | 7    |                                        |
| PF/JF61 1 5                                                                                                    | PF/JF61  | 1          | 5    |                                        |
| PF/JF62 1 6                                                                                                    | PF/JF62  | 1          | 6    |                                        |
| PF/JF67 1 4                                                                                                    | PF/JF67  | 1          | 4    |                                        |
| FS001 1 3                                                                                                    | FS001    | 1          | 3    |                                        |
| FS002 1 3                                                                                                    | FS002    | 1          | 3    |                                        |
| FS003 1 8                                                                                                    | FS003    | 1          | 8    |                                        |
| FS004 1 8                                                                                                    | FS004    | 1          | 8    |                                        |

#### Table 2 HCF Plug/Jack List

## Professional Finisher Plug/Jack Location List

| Table 3 Professional F | Finisher | Plug/Jack | Location List |
|------------------------|----------|-----------|---------------|
|------------------------|----------|-----------|---------------|

| Connector | Figure    | ltem   |                                      |
|-----------|-----------|--------|--------------------------------------|
| Number    | Number    | Number | Figure Title                         |
| P/J2      | Figure 8  | 9      | Stacker, H-Transport PWB, LVPS       |
| P/J502    | Figure 8  | 11     | Stacker, H-Transport PWB, LVPS       |
| P/J505    | Figure 8  | 10     | Stacker, H-Transport PWB, LVPS       |
| P/J800    | Figure 2  | 6      | Professional Finisher Rear           |
| P/J8175   | Figure 11 | 5      | Booklet Front -Professional Finisher |
| P/J8176   | Figure 10 | 5      | Booklet Rear - Professional Finisher |
| P/J8177   | Figure 10 | 2      | Booklet Rear -Professional Finisher  |

#### Table 3 Professional Finisher Plug/Jack Location List

| Connector<br>Number | Figure<br>Number | ltem<br>Number | Figure Title                            |
|---------------------|------------------|----------------|-----------------------------------------|
| P/18178             | Figure 10        | 4              | Booklet Rear -Professional Finisher     |
| P/18179             | Figure 10        | т<br>12        | Booklet Rear -Professional Finisher     |
| P/18180             | Figure 10        | 12             | Booklet Rear - Professional Finisher    |
| P/18181             | Figure 11        | 4              | Booklet Front -Professional Finisher    |
| P/18182             | Figure 11        | -<br>1         | Booklet Front - Professional Finisher   |
| P/18183             | Figure 11        | 2              | Booklet Front - Professional Finisher   |
| P/18185             | Figure 10        | 6              | Booklet Rear -Professional Finisher     |
| P/18186             | Figure 10        | 10             | Booklet Rear - Professional Finisher    |
| P/18187             | Figure 10        | 7              | Booklet Rear - Professional Finisher    |
| D/18188             | Figure 10        | 13             | Booklet Rear - Professional Finisher    |
| P/19190             | Figure 10        | 13             | Booklet Front Professional Finisher     |
| P/18100             | Figure 10        | 0              | Booklet Profit - Professional Finisher  |
| P/J8190             |                  | 3              | Booklet Rear -Professional Finisher     |
| P/J8191             | Figure 10        | 1              | Booklet Rear -Professional Finisher     |
| P/J8196             | Figure 10        | 9              | Booklet Rear -Professional Finisher     |
| P/J8197             | Figure 10        | 8              | Booklet Rear -Professional Finisher     |
| J8201               | Figure 11        | 9              | Booklet Front -Professional Finisher    |
| P8201               | Figure 11        | 3              | Booklet Front -Professional Finisher    |
| J8202               | Figure 13        | 6              | Professional Finisher - Booklet PWB     |
| P8202               | Figure 9         | 7              | Professional Finisher - Finisher PWB    |
| J8203               | Figure 9         | 7              | Professional Finisher - Finisher PWB    |
| P8203               | Figure 9         | 8              | Professional Finisher - Finisher PWB    |
| P/J8218             | Figure 12        | 3              | Professional Finisher Booklet Tray Unit |
| P/J8300             | Figure 9         | 7              | Professional Finisher - Finisher PWB    |
| P/J8301             | Figure 9         | 8              | Professional Finisher - Finisher PWB    |
| P/J8302             | Figure 9         | 16             | Professional Finisher - Finisher PWB    |
| P/J8303             | Figure 7         | 8              | Professional Finisher Rear              |
| P/J8304             | Figure 9         | 1              | Professional Finisher - Finisher PWB    |
| P/J8305             | Figure 9         | 18             | Professional Finisher - Finisher PWB    |
| P/J8306             | Figure 9         | 4              | Professional Finisher - Finisher PWB    |
| P/J8307             | Figure 9         | 5              | Professional Finisher - Finisher PWB    |
| P/J8308             | Figure 9         | 2              | Professional Finisher - Finisher PWB    |
| P/J8309             | Figure 9         | 19             | Professional Finisher - Finisher PWB    |
| P/J8310             | Figure 9         | 9              | Professional Finisher - Finisher PWB    |
| P8311               | Figure 9         | 15             | Professional Finisher - Finisher PWB    |
| P/J8312             | Figure 7         | 6              | Professional Finisher - Rear            |
| P/J8313             | Figure 9         | 12             | Professional Finisher - Finisher PWB    |
| P/J8314             | Figure 9         | 11             | Professional Finisher - Finisher PWB    |
| P/J8315             | -<br>Figure 9    | 13             | Professional Finisher - Finisher PWB    |
| P/J8316             | Figure 9         | 10             | Professional Finisher - Finisher PWB    |
| P/J8317             | Figure 9         | 14             | Professional Finisher - Finisher PWB    |

#### Table 3 Professional Finisher Plug/Jack Location List

| Connector<br>Number | Figure<br>Number    | ltem<br>Number | Figure Title                                                     |
|---------------------|---------------------|----------------|------------------------------------------------------------------|
| P/J8319             | Figure 2            | 8              | Professional Finisher - Top Trav Exit Sensor, Gate Sen-          |
| .,                  | ga.o _              | 0              | sor                                                              |
| P/J8320             | Figure 3            | 1              | Professional Finisher Compiler Exit Sensor, Buffer Path          |
|                     |                     |                | Sensor                                                           |
| P/J8321             | Figure 2            | 2              | Professional Finisher - Top Tray Exit Sensor, Gate Sen-          |
|                     |                     |                | sor                                                              |
| P/J8322             | Figure 2            | 3              | Professional Finisher - Top Tray Exit Sensor, Gate Sen-          |
|                     |                     |                | sor                                                              |
| P/J8324             | Figure 7            | 25             | Professional Finisher - Rear                                     |
| P/J8325             | Figure 7            | 23             | Professional Finisher - Rear                                     |
| P/J8326             | Figure 8            | 4              | Professional Finisher - Stacker Sensor, H-Transport              |
|                     |                     |                | PWB, LVPS                                                        |
| P/J8327             | Figure 8            | 3              | Professional Finisher - Stacker Sensor, H-Transport              |
| D/10000             | <b>F</b> ' <b>7</b> |                | PWB, LVPS                                                        |
| P/J8328             | Figure 7            | 20             | Professional Finisher - Rear                                     |
| P/J8330             | Figure 8            | 1              | Professional Finisher - Stacker Sensor, H-Transport<br>PWB, LVPS |
| P/J8331             | Figure 8            | 2              | Professional Finisher - Stacker Sensor, H-Transport<br>PWB, LVPS |
| P/J8332             | Figure 7            | 16             | Professional Finisher - Rear                                     |
| P/J8333             | Figure 7            | 13             | Professional Finisher - Rear                                     |
| P/J8334             | Figure 7            | 4              | Professional Finisher - Rear                                     |
| P/J8335             | Figure 7            | 3              | Professional Finisher - Rear                                     |
| P/J8336             | Figure 7            | 24             | Professional Finisher - Rear                                     |
| P/J8338             | Figure 7            | 22             | Professional Finisher - Rear                                     |
| P/J8339             | Figure 7            | 2              | Professional Finisher - Rear                                     |
| P/J8340             | Figure 3            | 2              | Professional Finisher - Compiler Exit Sensor, Buffer Path        |
|                     | _                   |                | Sensor                                                           |
| P/J8440             | Figure 7            | 17             | Professional Finisher - Rear                                     |
| P/J8341             | Figure 7            | 19             | Professional Finisher - Rear                                     |
| P/J8342             | Figure 7            | 12             | Professional Finisher - Rear                                     |
| P/J8343             | Figure 7            | 11             | Professional Finisher - Rear                                     |
| P/J800              | Figure 9            | 6              | Professional Finisher - Finisher PWB                             |
| P/J8344             | Figure 6            | 3              | Professional Finisher - Puncher Unit                             |
| P/J8345             | Figure 7            | 10             | Professional Finisher - Rear                                     |
| P/J8346             | Figure 6            | 8              | Professional Finisher - Puncher Unit                             |
| P/J8347             | Figure 6            | 7              | Professional Finisher - Puncher Unit                             |
| P/J8348             | Figure 6            | 1              | Professional Finisher - Puncher Unit                             |
| P/J8349             | Figure 7            | 9              | Professional Finisher - Rear                                     |
| P/J8350             | Figure 6            | 5              | Professional Finisher - Puncher Unit                             |
| P/J8351             | Figure 6            | 4              | Professional Finisher - Puncher Unit                             |

#### Table 3 Professional Finisher Plug/Jack Location List

| Connector<br>Number | Figure<br>Number | ltem<br>Number | Figure Title                                                   |  |
|---------------------|------------------|----------------|----------------------------------------------------------------|--|
| P/J8352             | Figure 6         | 2              | Professional Finisher - Puncher Unit                           |  |
| P/J8353             | Figure 6         | 6              | Professional Finisher - Puncher Unit                           |  |
| P/J8354             | Figure 4         | 3              | Professional Finisher - Stapler Unit                           |  |
| P/J8355             | Figure 7         | 14             | Professional Finisher - Rear                                   |  |
| P/J8356             | Figure 4         | 1              | Professional Finisher - Stapler Unit                           |  |
| P/J8357             | Figure 4         | 2              | Professional Finisher - Stapler Unit                           |  |
| P/J8358             | Figure 4         | 4              | Professional Finisher - Stapler Unit                           |  |
| P/J8359             | Figure 5         | 2              | Professional Finisher - Compile Tray Assembly                  |  |
| P/J8360             | Figure 5         | 3              | Professional Finisher - Compile Tray Assembly                  |  |
| P/J8361             | Figure 5         | 1              | Professional Finisher - Compile Tray Assembly                  |  |
| P/J8362             | Figure 5         | 5              | Professional Finisher - Compile Tray Assembly                  |  |
| P/J8363             | Figure 5         | 4              | Professional Finisher - Compile Tray Assembly                  |  |
| J8364               | Figure 2         | 4              | Professional Finisher - Top Tray Exit Sensor, Gate Sensor      |  |
| J8365               | Figure 2         | 7              | Professional Finisher - Top Tray Exit Sensor, Gate Sensor      |  |
| P/J8371             | Figure 8         | 5              | Professional Finisher - Stacker, H-Transport PWB, LVPS         |  |
| P/J8373             | Figure 8         | 7              | Professional Finisher - Stacker, H-Transport PWB, LVPS         |  |
| P/J8376             | Figure 9         | 17             | Professional Finisher - Finisher PWB                           |  |
| P/J8377             | Figure 13        | 3              | Professional Finisher - Booklet PWB                            |  |
| P/J8378             | Figure 13        | 1              | Professional Finisher - Booklet PWB                            |  |
| P/J8383             | Figure 2         | 6              | Professional Finisher - Top Tray Exit Sensor, Gate Sen<br>sor  |  |
| J8384               | Figure 2         | 5              | Professional Finisher - Top Tray Exit Sensor, Gate Sensor      |  |
| P8389               | Figure 9         | 3              | Professional Finisher - Finisher PWB                           |  |
| P/J8391             | Figure 7         | 26             | Professional Finisher - Rear                                   |  |
| P/J8392             | Figure 3         | 3              | Professional Finisher Compiler Exit Sensor, Buffer Path Sensor |  |
| P/J8393             | Figure 7         | 1              | Professional Finisher - Rear                                   |  |
| P/J8394             | Figure 7         | 21             | Professional Finisher - Rear                                   |  |
| P/J8396             | Figure 8         | 6              | Professional Finisher - Stacker, H-Transport PWB, LVPS         |  |
| P/J8405             | Figure 13        | 4              | Professional Finisher - Booklet PWB                            |  |
| P/J8406             | Figure 13        | 10             | Professional Finisher - Booklet PWB                            |  |
| P/J8407             | Figure 13        | 9              | Professional Finisher - Booklet PWB                            |  |
| P/J8408             | Figure 13        | 8              | Professional Finisher - Booklet PWB                            |  |
| P/J8409             | Figure 7         | 7              | Professional Finisher - Rear                                   |  |
| P/J8411             | Figure 13        | 11             | Professional Finisher - Booklet PWB                            |  |
| P/J8429             | Figure 13        | 5              | Professional Finisher - Booklet PWB                            |  |
| P/J8432             | Figure 2         | 1              | Professional Finisher - Top Tray Exit Sensor, Gate Sensor      |  |

| Connector<br>Number | Figure<br>Number | ltem<br>Number | Figure Title                                           |
|---------------------|------------------|----------------|--------------------------------------------------------|
| P/J8434             | Figure 7         | 5              | Professional Finisher - Rear                           |
| P/J8440             | Figure 7         | 17             | Professional Finisher - Rear                           |
| P/J8441             | Figure 7         | 18             | Professional Finisher - Rear                           |
| J8444               | Figure 1         |                | Professional Finisher - H-Transport Assembly           |
| P8444               | Figure 8         | 8              | Professional Finisher - Stacker, H-Transport PWB, LVPS |
| P/J8445             | Figure 1         |                | Professional Finisher - H-Transport Assembly           |
| P/J8446             | Figure 1         |                | Professional Finisher - H-Transport Assembly           |
| P/J8447             | Figure 1         |                | Professional Finisher - H-Transport Assembly           |
| P/J8448             | Figure 1         |                | Professional Finisher - H-Transport Assembly           |
| P/J8449             | Figure 1         |                | Professional Finisher - H-Transport Assembly           |
| P/J8450             | Figure 1         |                | Professional Finisher - H-Transport Assembly           |
| P/J8453             | Figure 1         |                | Professional Finisher - H-Transport Assembly           |
| P/J8460             | Figure 12        | 2              | Professional Finisher Booklet Tray Unit                |
| P/J8461             | Figure 8         | 12             | Professional Finisher - Stacker, H-Transport PWB, LVPS |

## Integrated Office Finisher Plug/Jack Location List

#### Table 4 Integrated Office Finisher Plug/Jack Location List

| Connector<br>Number | Figure<br>Number | ltem<br>Number | Figure Title                               |  |
|---------------------|------------------|----------------|--------------------------------------------|--|
| P/J8700             | 2                | 2              | Integrated Office Finisher PWB Location    |  |
| P/J8701             | 2                | 1              | Integrated Office Finisher PWB Location    |  |
| P/J8702             | 2                | 11             | Integrated Office Finisher PWB Location    |  |
| P/J8703             | 2                | 10             | Integrated Office Finisher PWB Location    |  |
| P/J8704             | 2                | 13             | Integrated Office Finisher PWB Location    |  |
| P/J8705             | 2                | 12             | Integrated Office Finisher PWB Location    |  |
| P/J8706             | 2                | 8              | Integrated Office Finisher PWB Location    |  |
| P/J8707             | 2                | 3              | Integrated Office Finisher PWB Location    |  |
| P/J8708             | 2                | 17             | Integrated Office Finisher PWB Location    |  |
| P/J8709             | 2                | 16             | Integrated Office Finisher PWB Location    |  |
| P/J8710             | 2                | 9              | Integrated Office Finisher PWB Location    |  |
| P/J8711             | 2                | 4              | Integrated Office Finisher PWB Location    |  |
| P/J8721             | 3                | 2              | Integrated Office Finisher Bottom Location |  |
| P/J8722             | 3                | 1              | Integrated Office Finisher Bottom Location |  |
| P/J8723             | 3                | 6              | Integrated Office Finisher Bottom Location |  |
| P/J8724             | 1                | 1              | Integrated Office Finisher Front Location  |  |
| P/J8725             | 3                | 11             | Integrated Office Finisher Bottom Location |  |
| P/J8726             | 1                | 7              | Integrated Office Finisher Front Location  |  |
| P/J8727             | 1                | 9              | Integrated Office Finisher Front Location  |  |
| P/J8728             | 1                | 8              | Integrated Office Finisher Front Location  |  |
| P/J8729             | 1                | 6              | Integrated Office Finisher Front Location  |  |
| P/J8730             | 1                | 2              | Integrated Office Finisher Front Location  |  |
| P/J8731             | 1                | 4              | Integrated Office Finisher Front Location  |  |
| P/J8732             | 1                | 3              | Integrated Office Finisher Front Location  |  |
| P/J8733             | 2                | 14             | Integrated Office Finisher PWB Location    |  |
| P/J8734             | 2                | 15             | Integrated Office Finisher PWB Location    |  |
| P/J8735             | 1                | 5              | Integrated Office Finisher Front Location  |  |
| P/J8736             | 3                | 5              | Integrated Office Finisher Bottom Location |  |
| J8737A              | 3                | 9              | Integrated Office Finisher Bottom Location |  |
| J8737B              | 3                | 9              | Integrated Office Finisher Bottom Location |  |
| J8738A              | 3                | 10             | Integrated Office Finisher Bottom Location |  |
| J8738B              | 3                | 10             | Integrated Office Finisher Bottom Location |  |
| P/J8739             | 2                | 7              | Integrated Office Finisher PWB Location    |  |
| P/J8740             | 2                | 5              | Integrated Office Finisher PWB Location    |  |
| P/J8741             | 2                | 6              | Integrated Office Finisher PWB Location    |  |
| J8742A              | 3                | 7              | Integrated Office Finisher Bottom Location |  |
| J8742B              | 3                | 8              | Integrated Office Finisher Bottom Location |  |
| CN3                 | 3                | 4              | Integrated Office Finisher Bottom Location |  |

#### Table 4 Integrated Office Finisher Plug/Jack Location List

| Connector<br>Number | Figure<br>Number | ltem<br>Number | Figure Title                               |
|---------------------|------------------|----------------|--------------------------------------------|
| CN4                 | 3                | 3              | Integrated Office Finisher Bottom Location |

## Office Finisher LX Plug/Jack Location List

#### Table 5 Office Finisher (LX) Plug/Jack List

| Connector<br>Number | Figure<br>Number | ltem<br>Number | Figure Title                       |
|---------------------|------------------|----------------|------------------------------------|
| P/J590              | 3                | 15             | Finisher (LX) Rear                 |
| P/J591              | 3                | 14             | Finisher (LX) Rear                 |
| J8860               | 1                | 1              | Finisher (LX) Horizontal Transport |
| J8861               | 1                | 4              | Finisher (LX) Horizontal Transport |
| P/J8862             | 1                | 2              | Finisher (LX) Horizontal Transport |
| J8863               | 1                | 7              | Finisher (LX) Horizontal Transport |
| P8863               | 1                | 5              | Finisher (LX) Horizontal Transport |
| J8864               | 1                | 8              | Finisher (LX) Horizontal Transport |
| J8865               | 1                | 10             | Finisher (LX) Horizontal Transport |
| J8866               | 1                | 6              | Finisher (LX) Horizontal Transport |
| P/J8867             | 1                | 9              | Finisher (LX) Horizontal Transport |
| J8868               | 4                | 4              | Finisher (LX) Eject                |
| J8869               | 4                | 3              | Finisher (LX) Eject                |
| J8870               | 3                | 24             | Finisher (LX) Rear                 |
| J8871               | 3                | 23             | Finisher (LX) Rear                 |
| J8872               | 3                | 21             | Finisher (LX) Rear                 |
| J8873               | 3                | 2              | Finisher (LX) Rear                 |
| J8874               | 3                | 1              | Finisher (LX) Rear                 |
| J8875               | 3                | 22             | Finisher (LX) Rear                 |
| P/J8876             | 4                | 5              | Finisher (LX) Eject                |
| P/J8877             | 3                | 20             | Finisher (LX) Rear                 |
| P/J8878             | 3                | 7              | Finisher (LX) Rear                 |
| P/J8879             | 3                | 5              | Finisher (LX) Rear                 |
| J8880               | 4                | 7              | Finisher (LX) Eject                |
| J8881               | 4                | 11             | Finisher (LX) Eject                |
| J8882               | 4                | 6              | Finisher (LX) Eject                |
| P/J8883             | 4                | 8              | Finisher (LX) Eject                |
| P/J8884             | 4                | 10             | Finisher (LX) Eject                |
| J8885               | 2                | 7              | Finisher (LX) Front                |
| J8886               | 2                | 6              | Finisher (LX) Front                |
| J8887               | 2                | 5              | Finisher (LX) Front                |
| P/J8888             | 4                | 9              | Finisher (LX) Eject                |
| J8889               | 3                | 3              | Finisher (LX) Rear                 |

Table 5 Office Finisher (LX) Plug/Jack List

| Connector<br>Number | Figure<br>Number | ltem<br>Number | Figure Title                       |
|---------------------|------------------|----------------|------------------------------------|
| J8890               | 3                | 4              | Finisher (LX) Rear                 |
| J8891               | 4                | 2              | Finisher (LX) Eject                |
| P/J8892             | 5                | 1              | Booklet Maker Stapler Assembly     |
| P/J8893             | 5                | 2              | Booklet Maker Stapler Assembly     |
| J8894               | 6                | 1              | Booklet Maker PWB                  |
| J8895               | 6                | 3              | Booklet Maker PWB                  |
| P/J8896             | 5                | 7              | Booklet Maker Stapler Assembly     |
| J8897               | 5                | 4              | Booklet Maker Stapler Assembly     |
| J8898               | 5                | 5              | Booklet Maker Stapler Assembly     |
| J8899               | 5                | 6              | Booklet Maker Stapler Assembly     |
| J8900               | 5                | 8              | Booklet Maker Stapler Assembly     |
| J8901               | 5                | 3              | Booklet Maker Stapler Assembly     |
| P/J8903             | 2                | 2              | Finisher (LX) Front                |
| P8903               | 4                | 1              | Finisher (LX) Eject                |
| J8904               | 2                | 3              | Finisher (LX) Front                |
| P/J8905             | 2                | 4              | Finisher (LX) Front                |
| P/J8906             | 6                | 2              | Booklet Maker PWB                  |
| J8980               | 3                | 19             | Finisher (LX) Rear                 |
| P/J8981             | 3                | 10             | Finisher (LX) Rear                 |
| J8982               | 3                | 18             | Finisher (LX) Rear                 |
| P/J8983             | 3                | 9              | Finisher (LX) Rear                 |
| J8984               | 3                | 6              | Finisher (LX) Rear                 |
| J8985               | 6                | 4              | Booklet Maker PWB                  |
| P8985               | 3                | 17             | Finisher (LX) Rear                 |
| P/J8986             | 3                | 8              | Finisher (LX) Rear                 |
| J8987               | 1                | 3              | Finisher (LX) Horizontal Transport |
| P8987               | 3                | 16             | Finisher (LX) Rear                 |
| P/J8988             | 3                | 11             | Finisher (LX) Rear                 |
| J8989               | 3                | 13             | Finisher (LX) Rear                 |
| P/J8990             | 3                | 12             | Finisher (LX) Rear                 |
| P/J8991             | 6                | 9              | Booklet Maker PWB                  |
| P/J8992             | 6                | 7              | Booklet Maker PWB                  |
| P/J8993             | 6                | 6              | Booklet Maker PWB                  |
| P/J8994             | 6                | 5              | Booklet Maker PWB                  |
| P/J8995             | 6                | 8              | Booklet Maker PWB                  |

## **IOT Plug/Jack Illustrations**

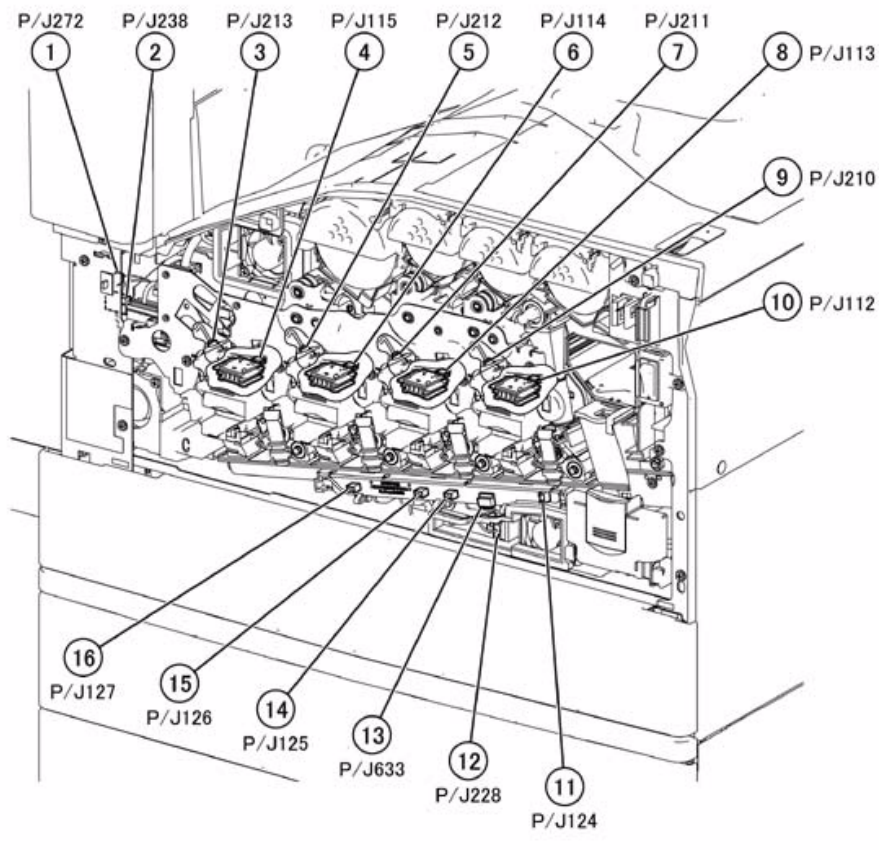

j0ki70001

Figure 1 Front Xerographics

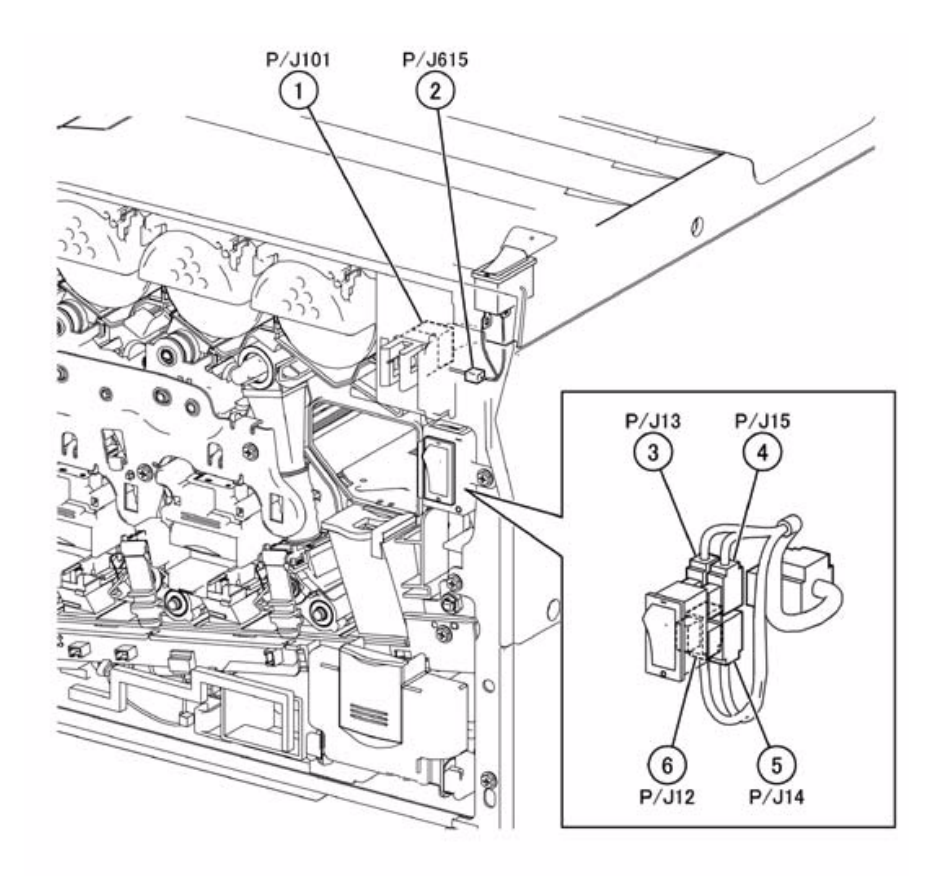

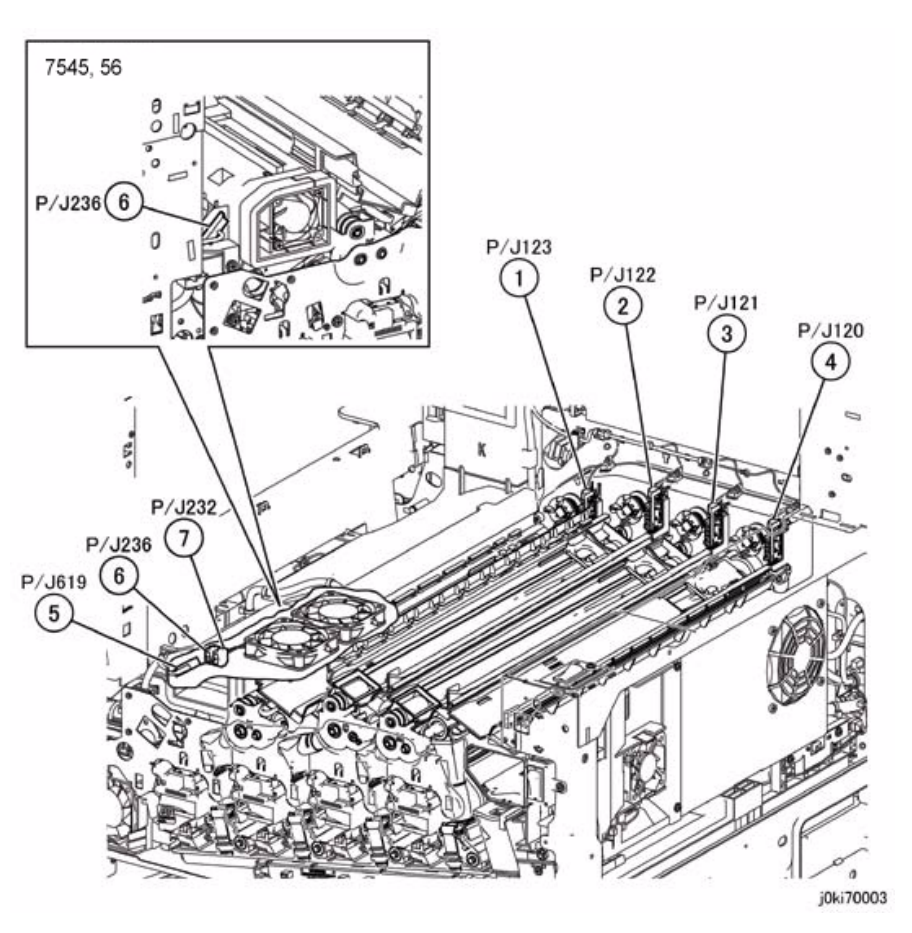

j0ki70002

Figure 2 Main Power/Front Cover Interlock Switch

Figure 3 Toner CRUM Coupler, IBT Fan 1/2

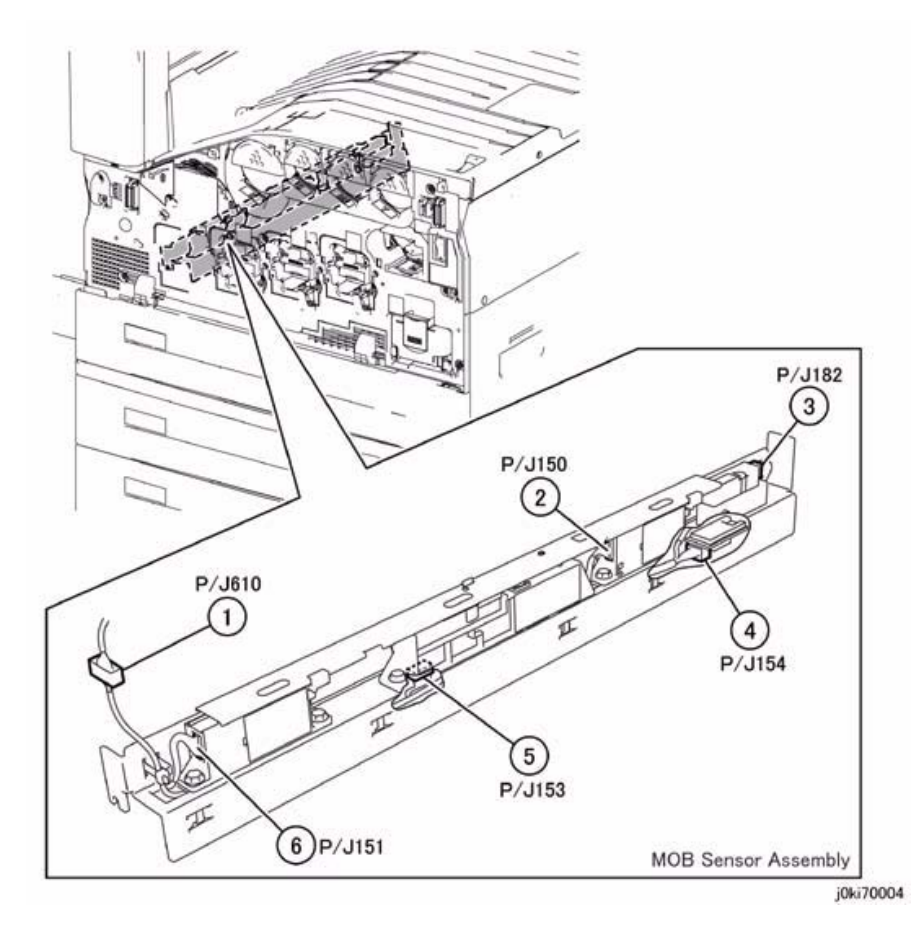

Figure 4 MOB ADC Assembly

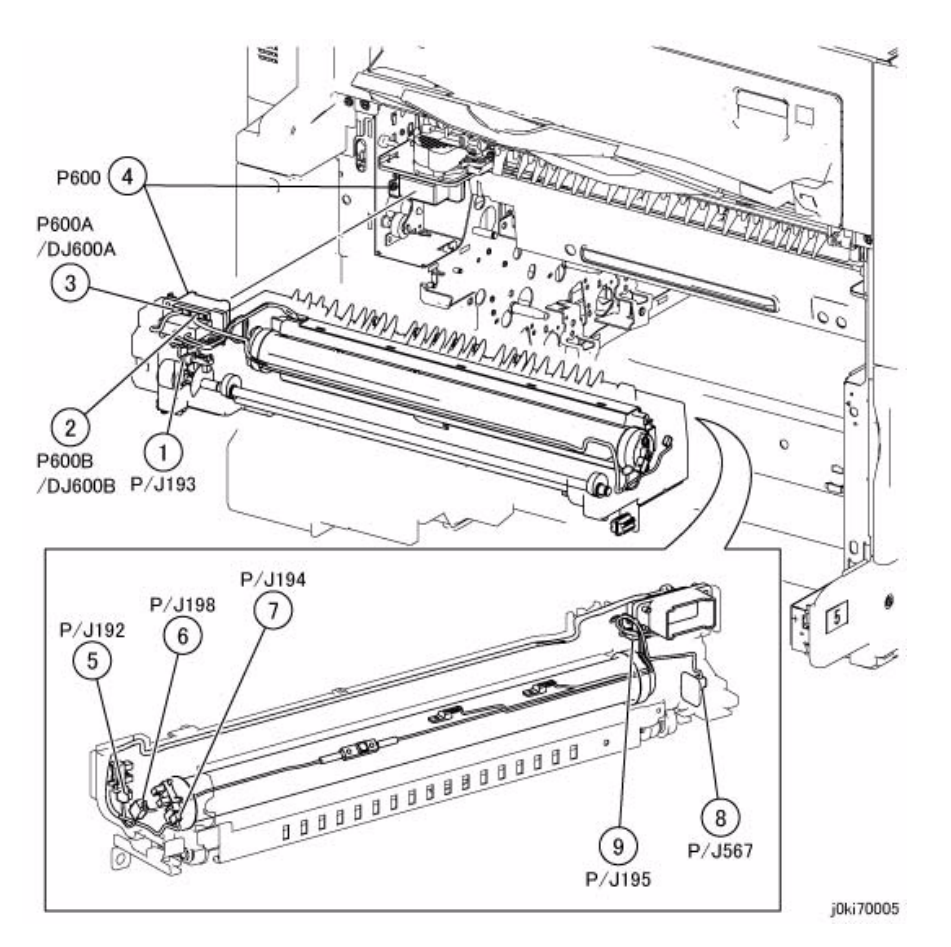

Figure 5 Fuser

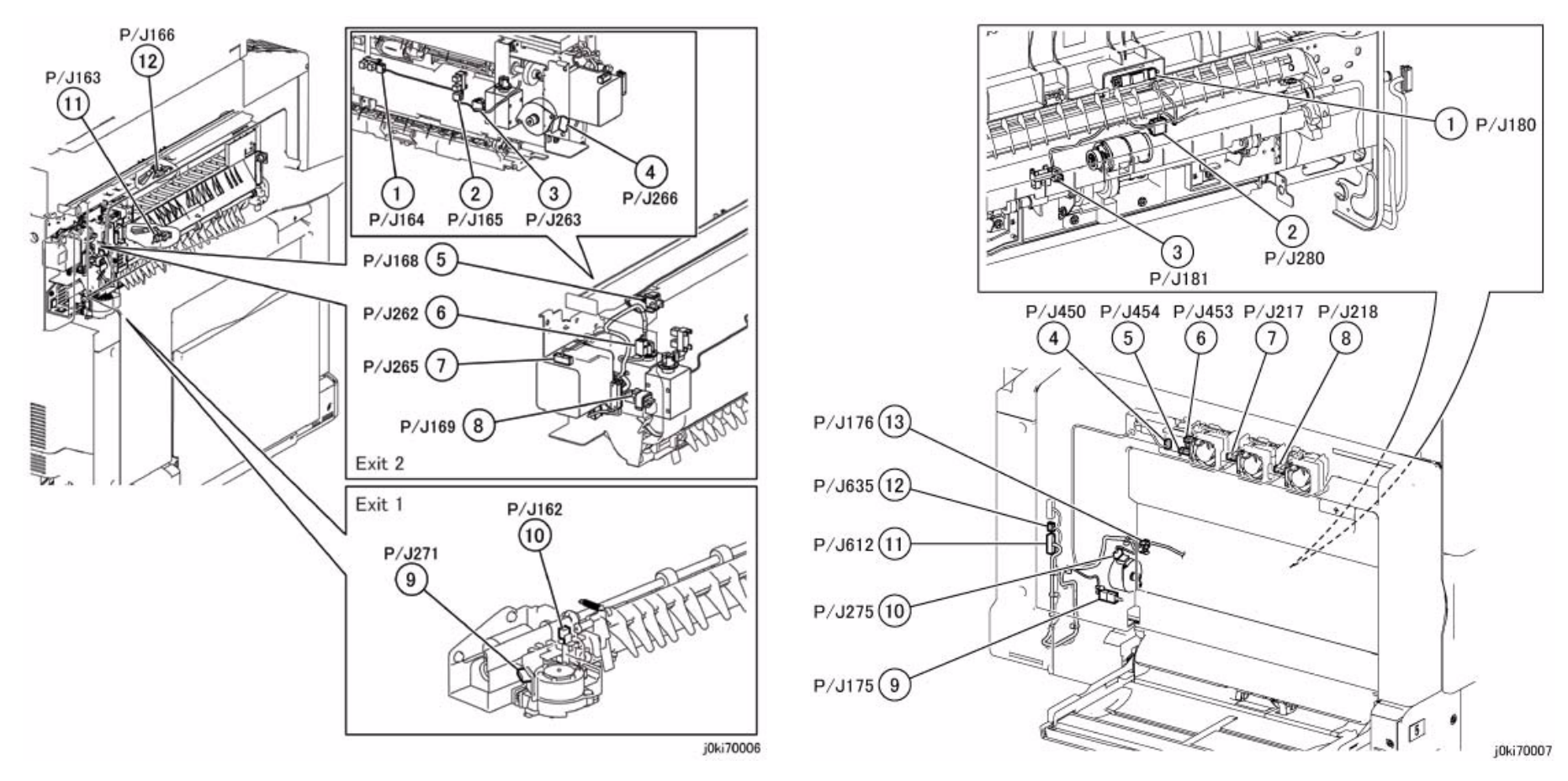

Figure 6 Exit

Figure 7 L/H Cover
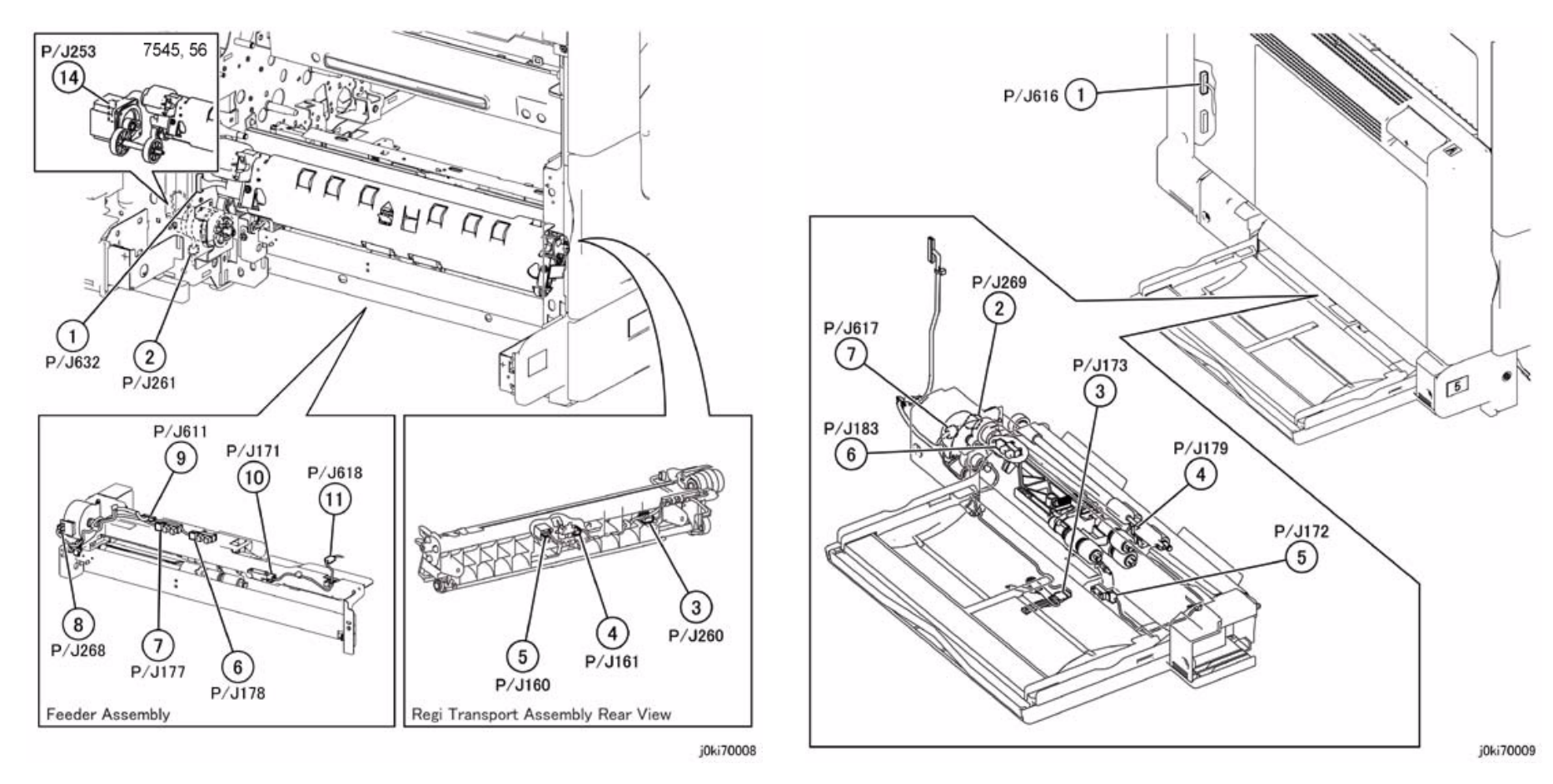

Figure 8 IOT Paper Feed / Transport

Figure 9 Bypass Tray

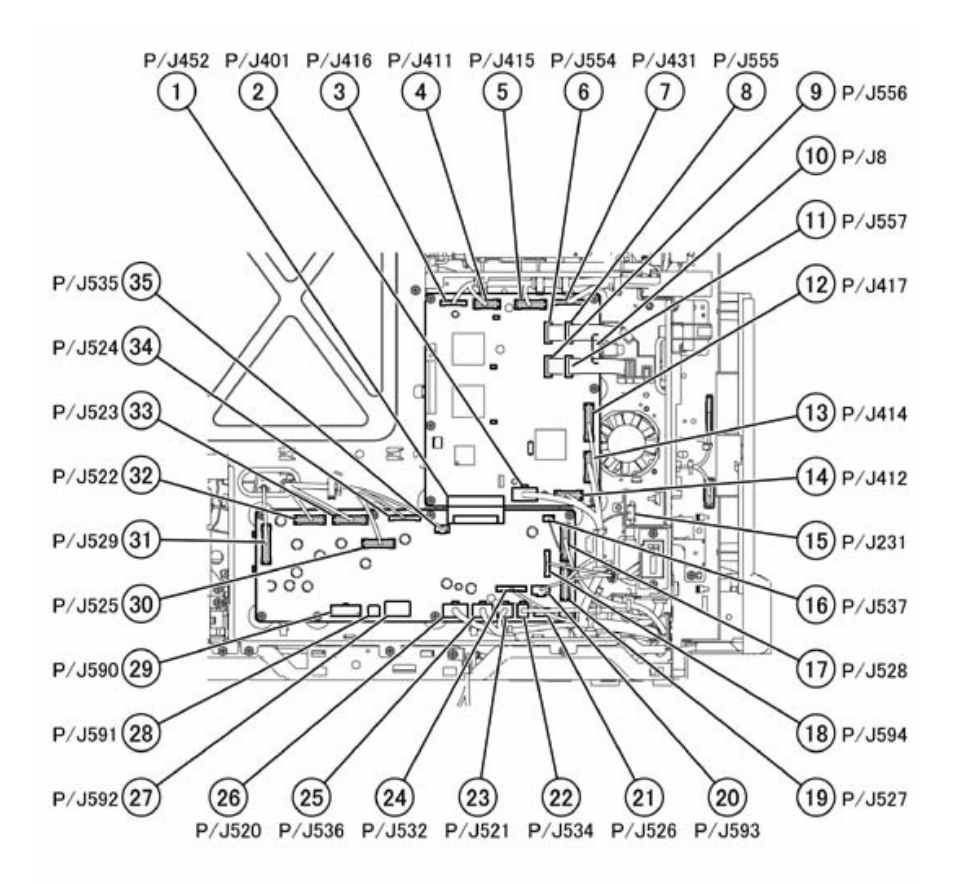

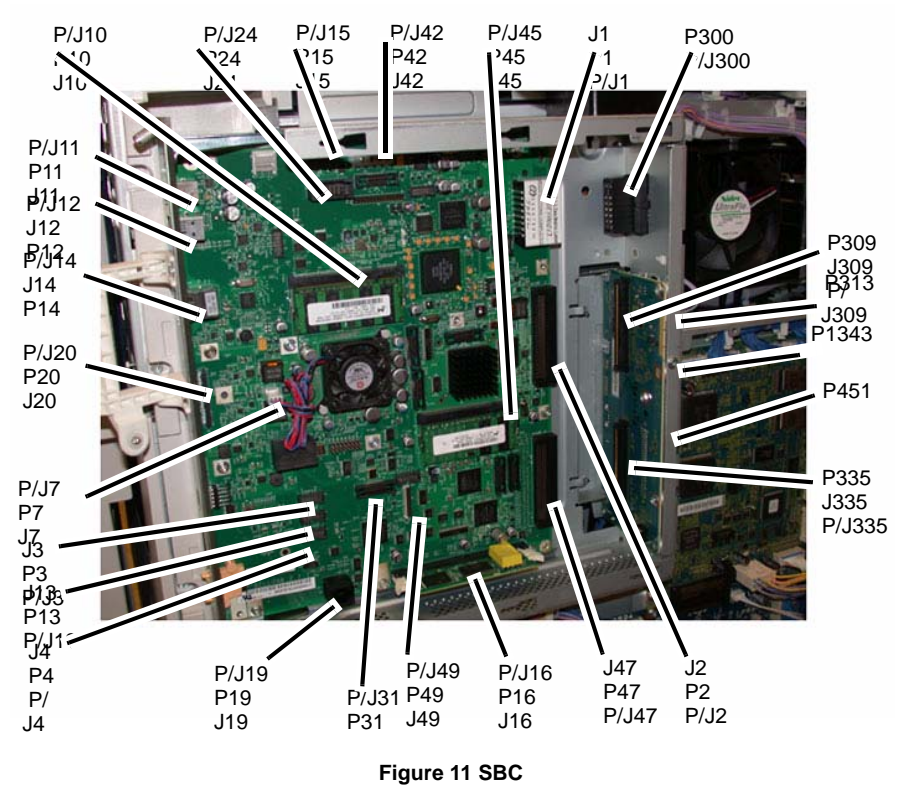

j0ki70010

Figure 10 MCU/MD PWB

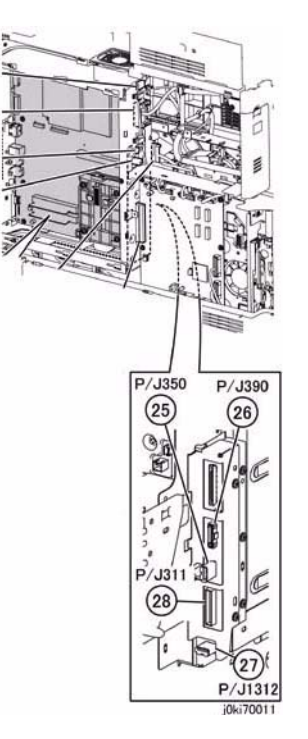

Figure 12 Backplane

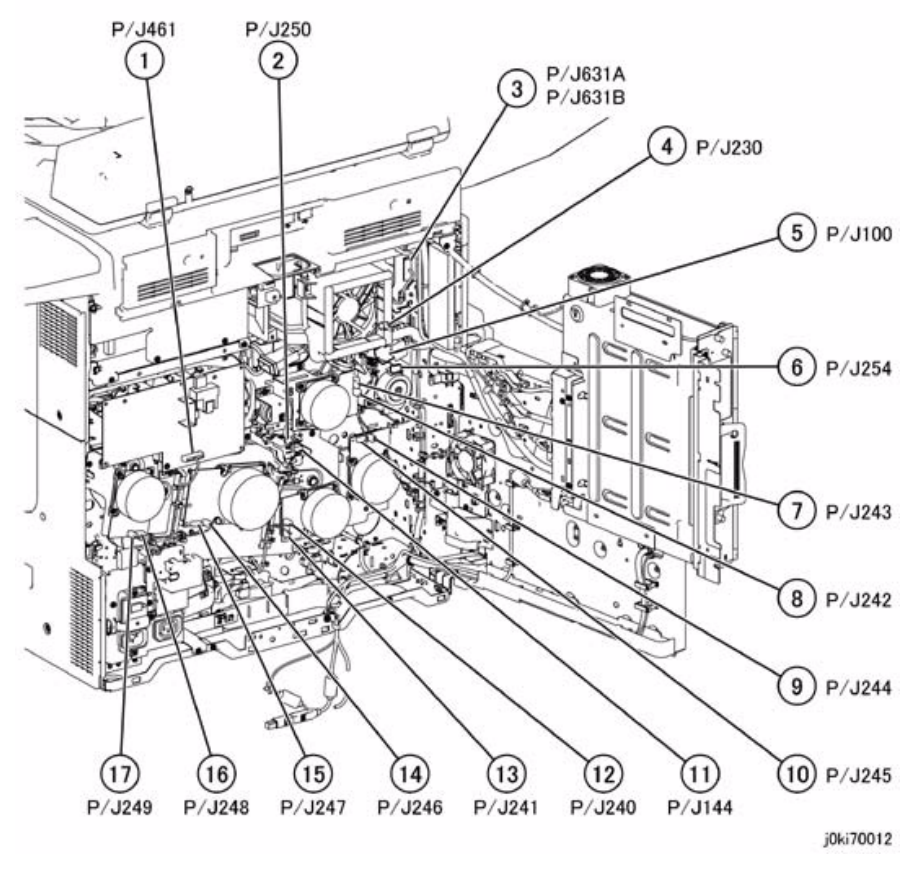

Figure 13 IOT Rear Location

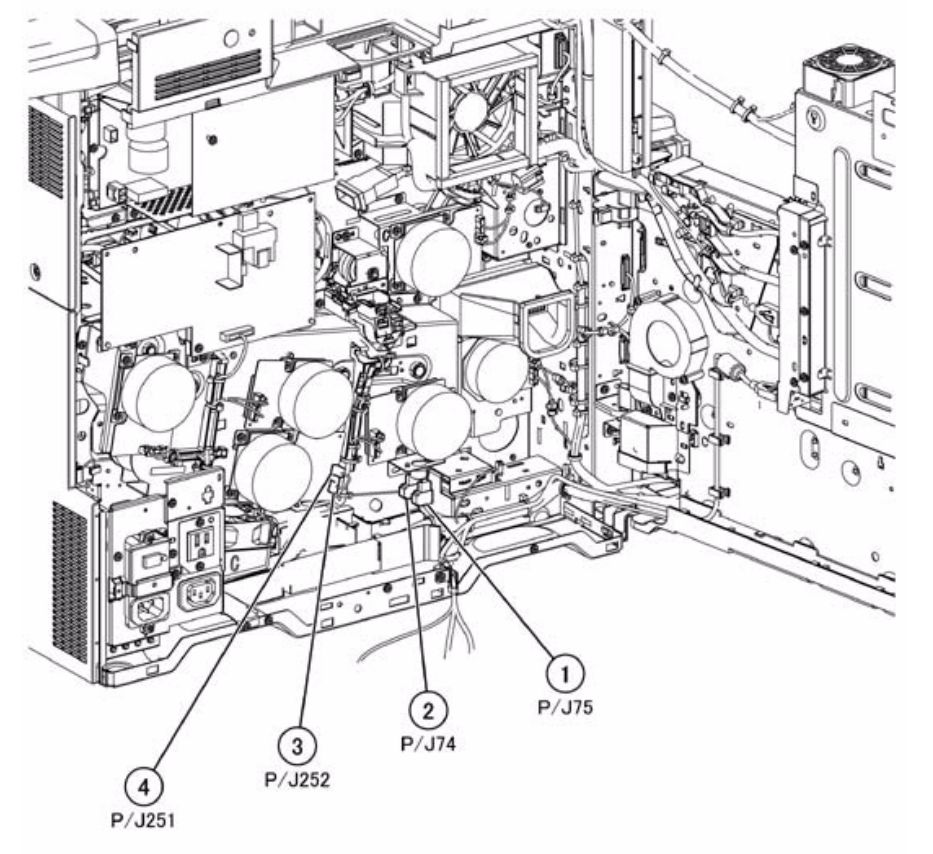

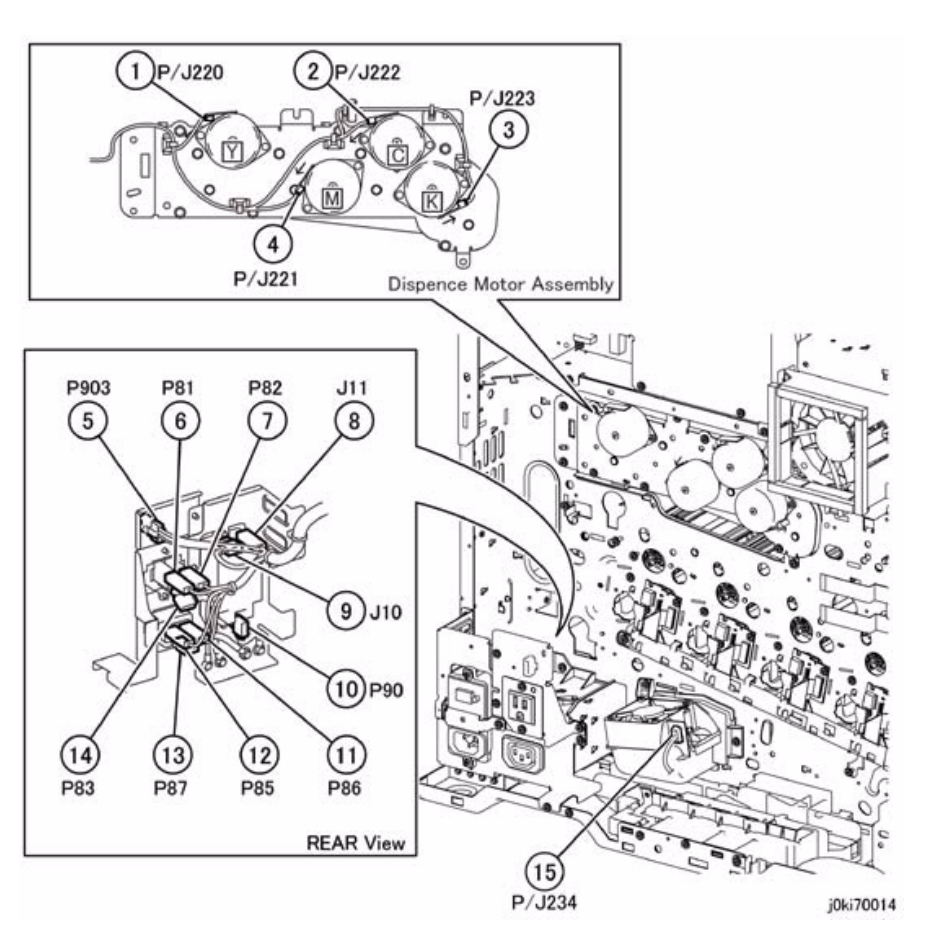

j0ki70013

Figure 14 Dev. Drive Motor (7545/56) Thermostat

Figure 15 Toner Dispense Motor (Y,M,C,K), GFI Chassis, Bottom Fan

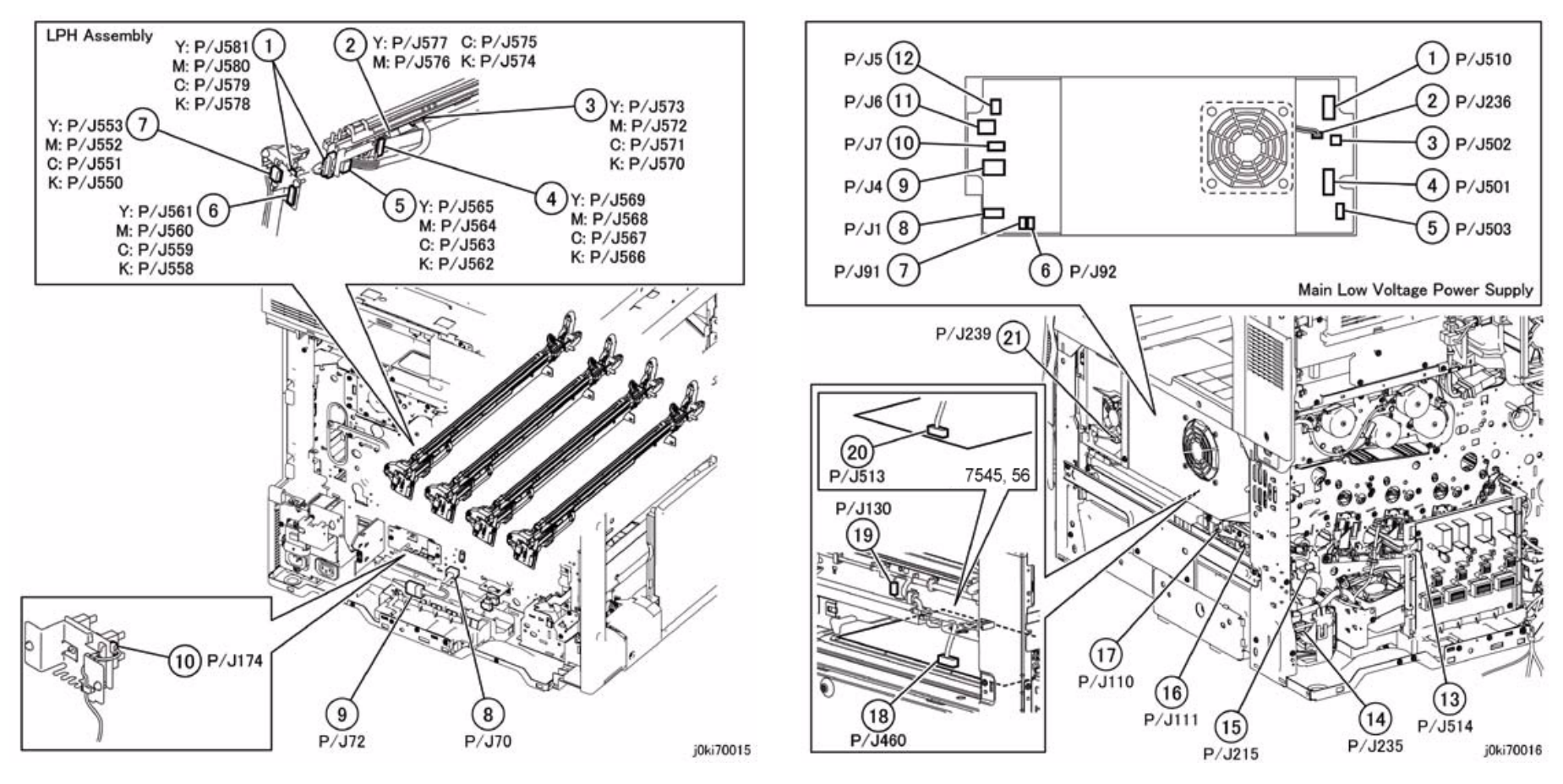

Figure 16 LPH Unit, Tray1 Paper Size Sensor, IOT Heater

Figure 17 Main LVPS, HVPS (DEV/BCR), Agitator Motor

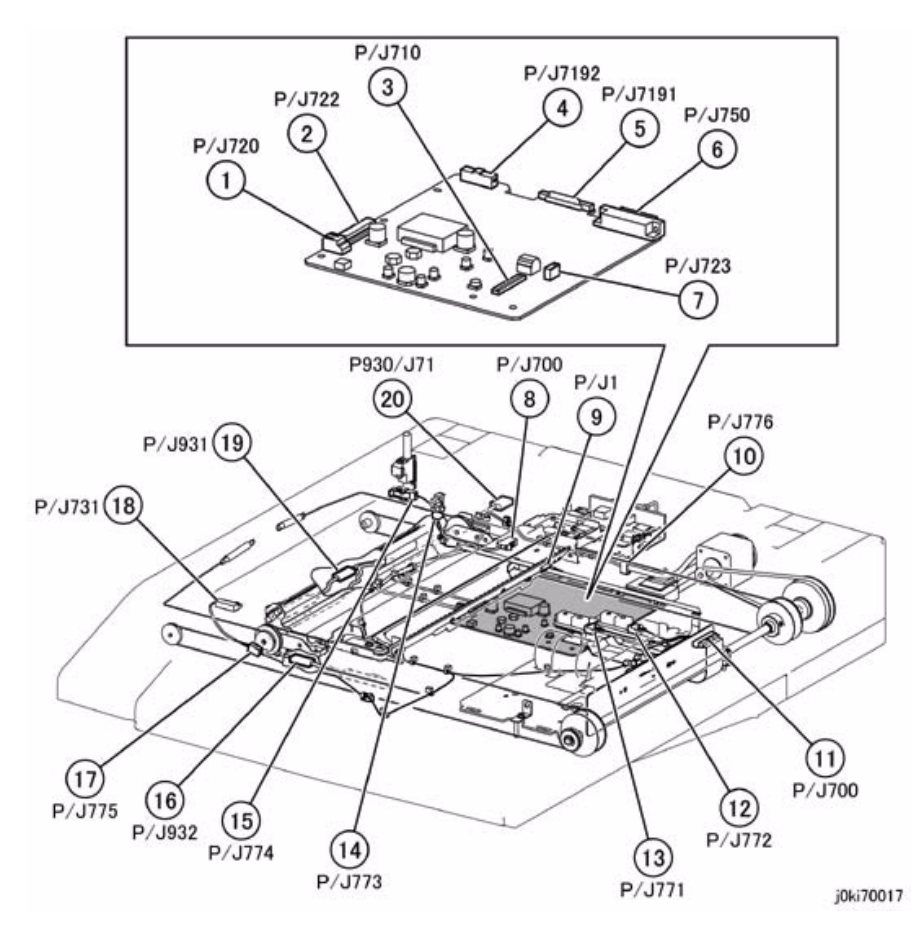

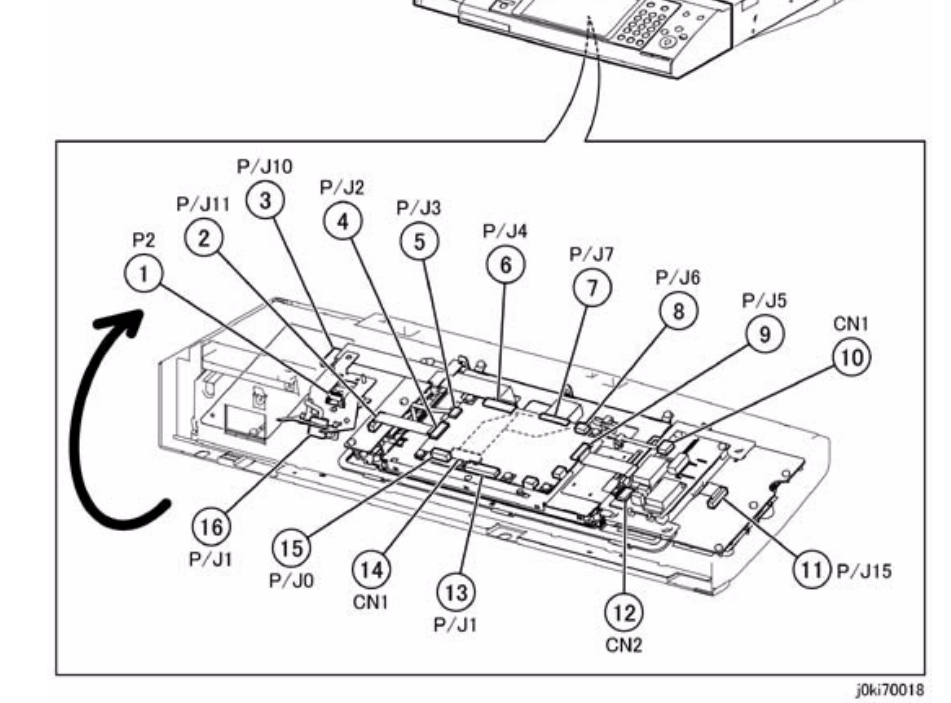

Figure 18 IIT

Figure 19 MCW Control Panel

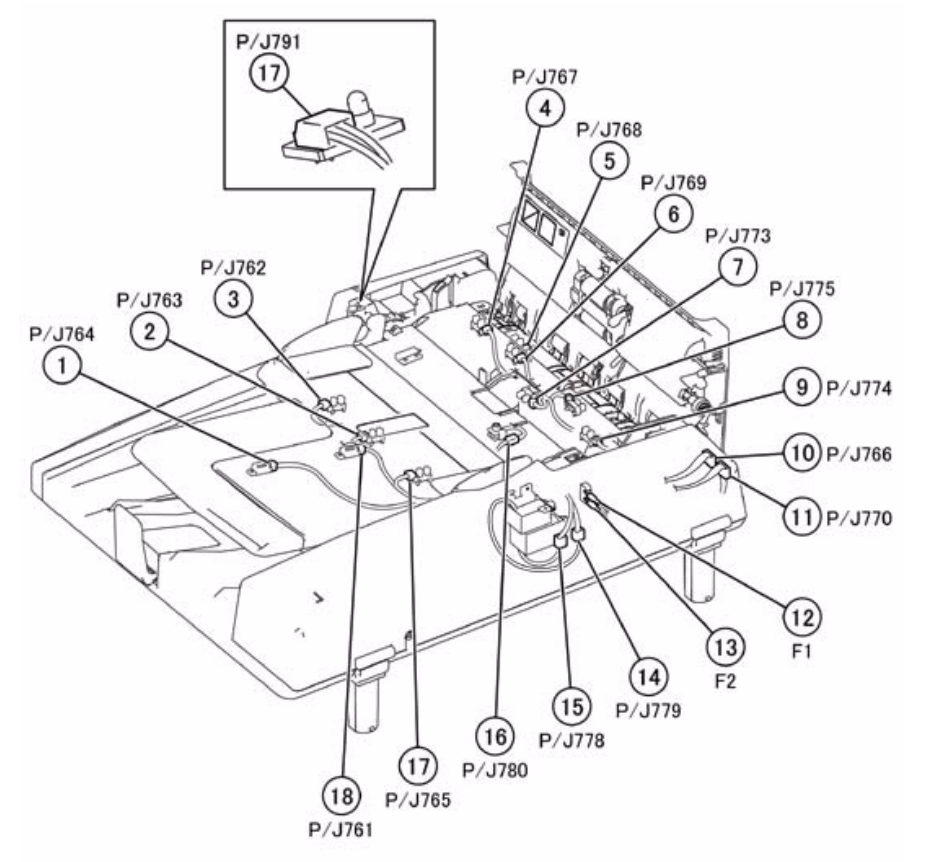

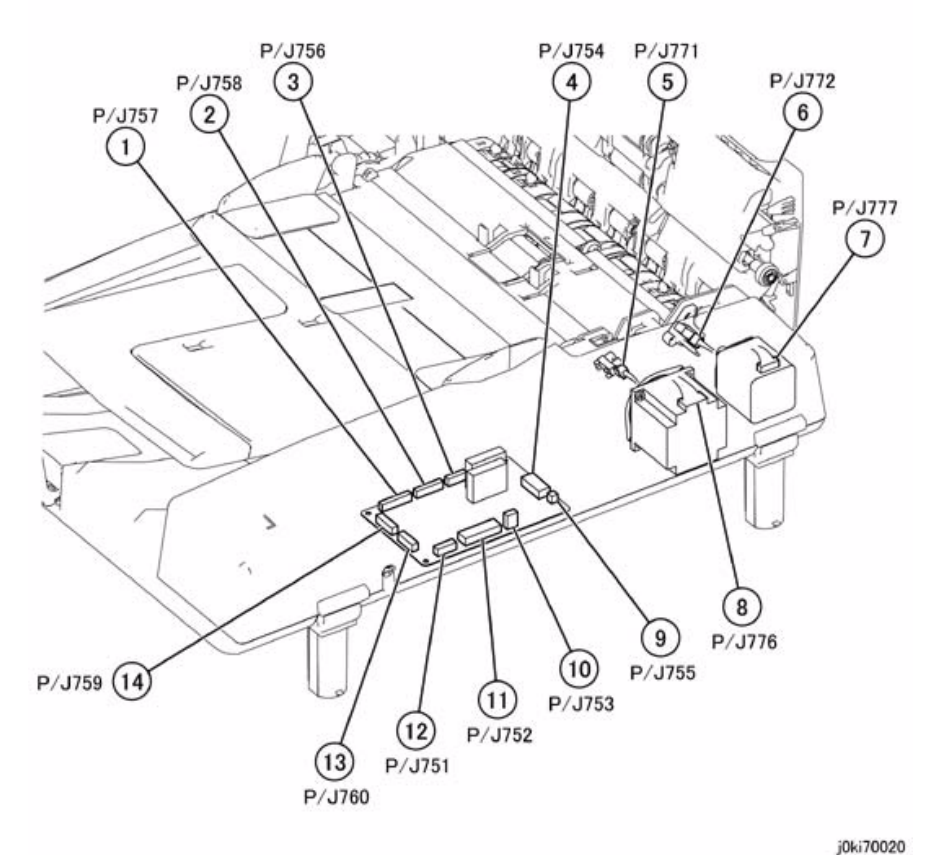

j0ki70019

Figure 20 DADF Rear Location

Figure 21 DADF PWB

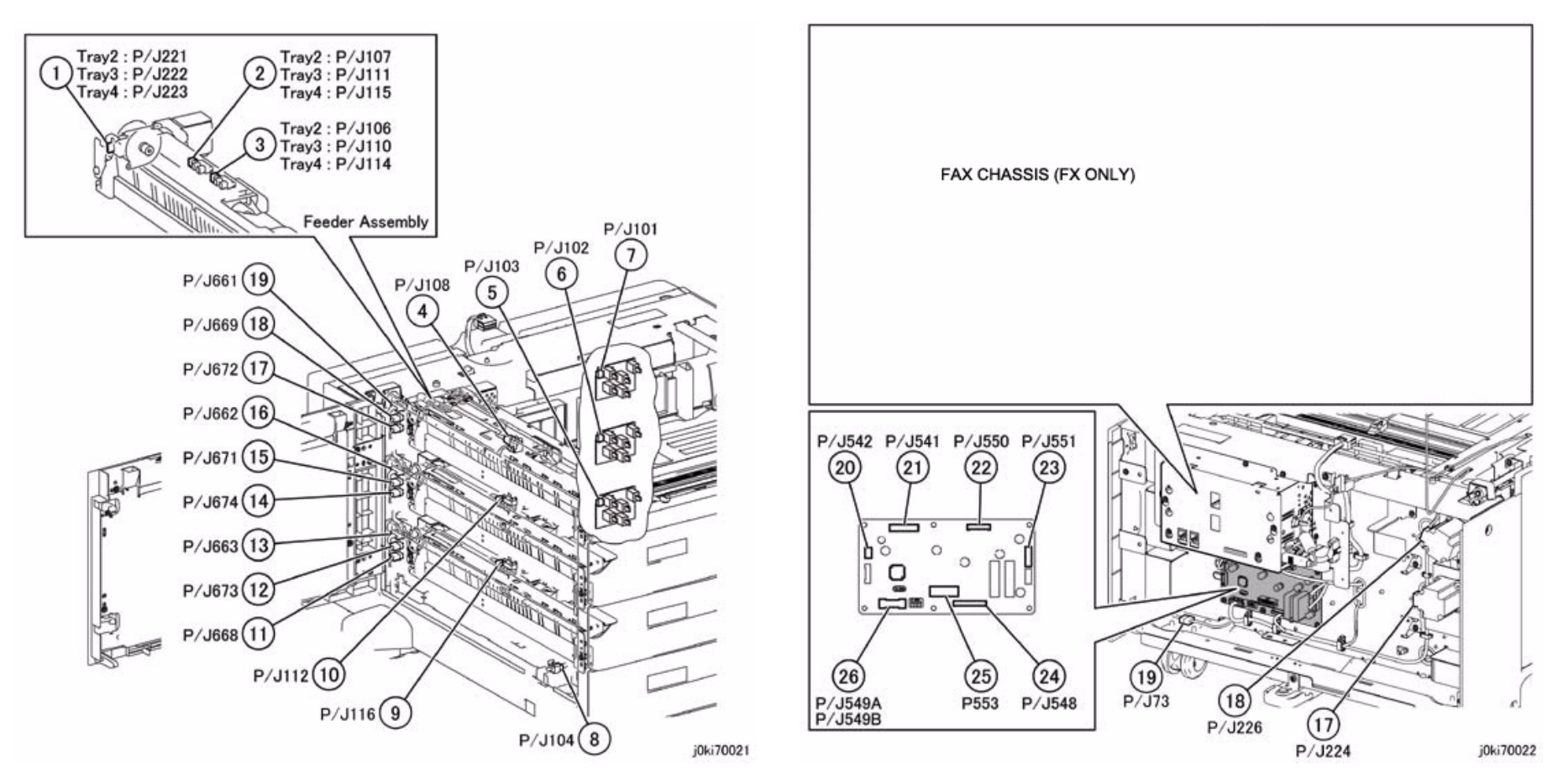

Figure 22 3T Module - Tray2/3/4 Feeder, Feed Out Sensor, Paper Size Sensor

Figure 23 3T Module - Tray Module PWB, TM Take Away Motor

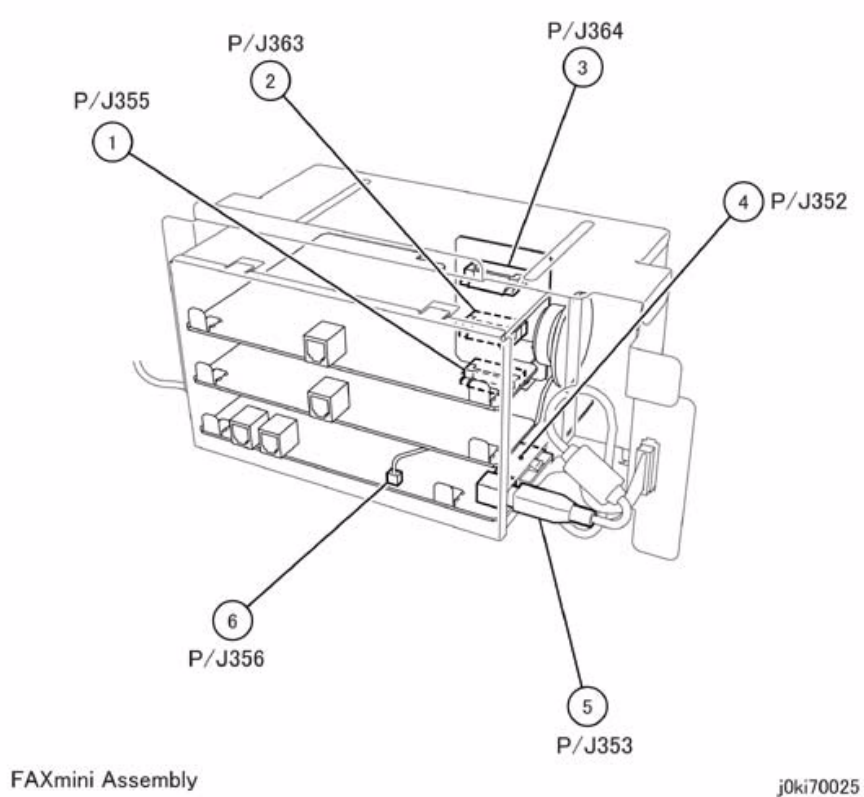

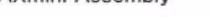

Figure 24 FAX mini (FX only)

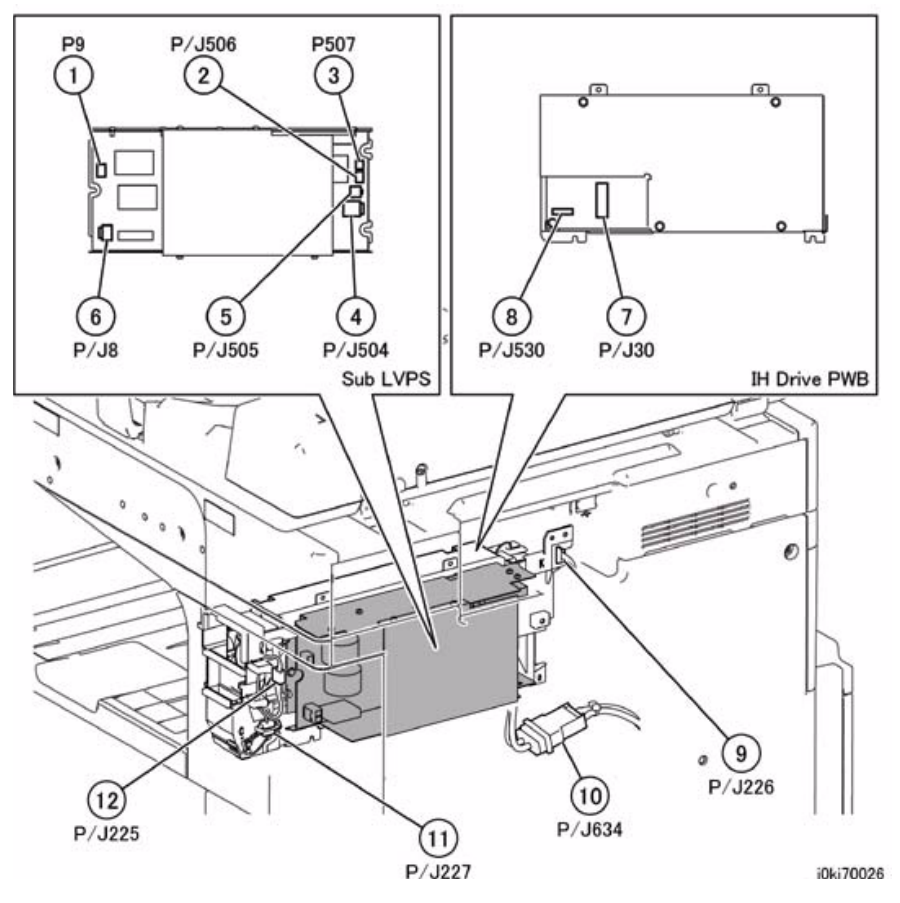

Figure 25 IH PWB, Sub LVPS

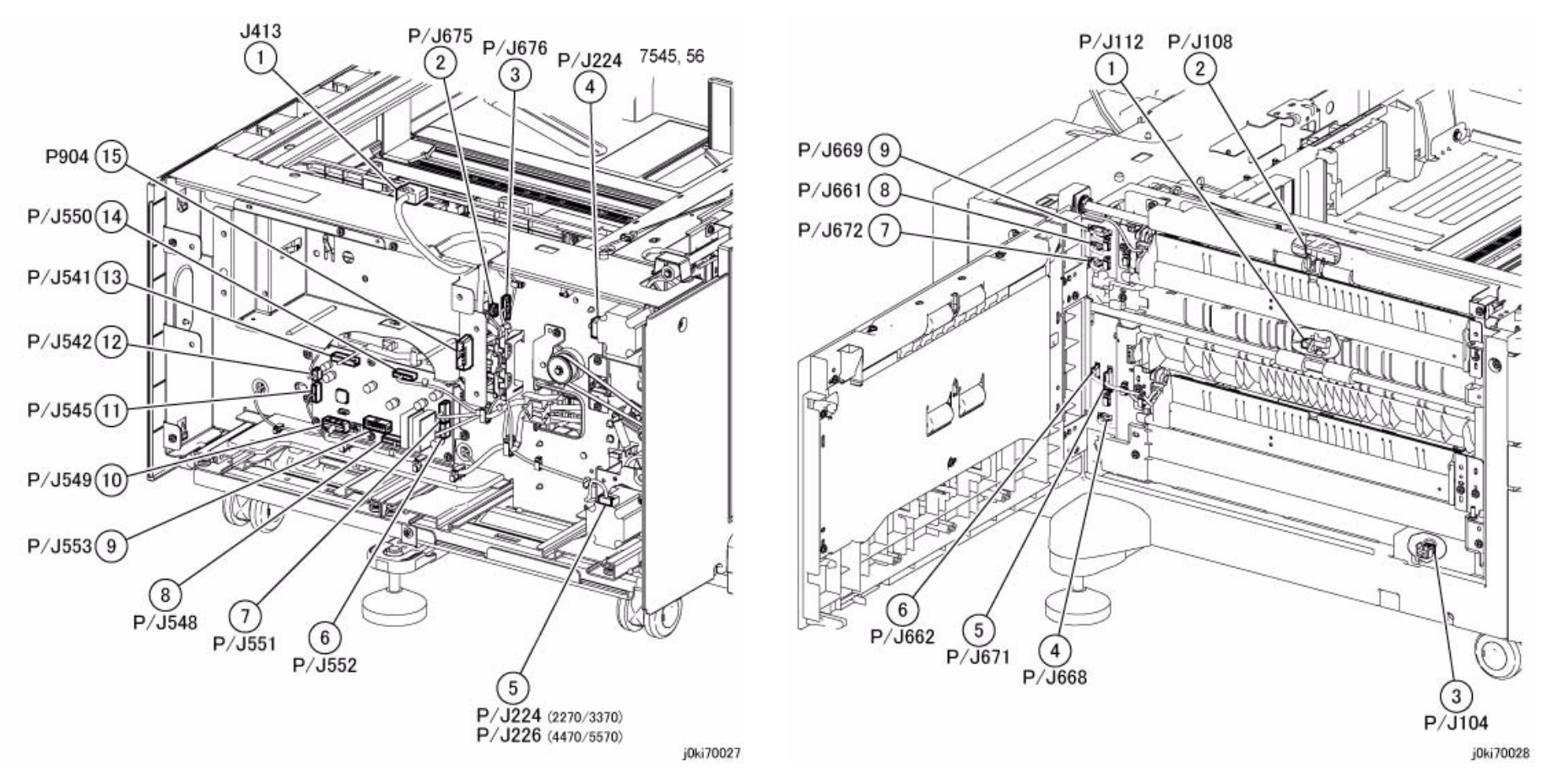

Figure 26 TT Module - Rear Location

Figure 27 TT Module - Left Location

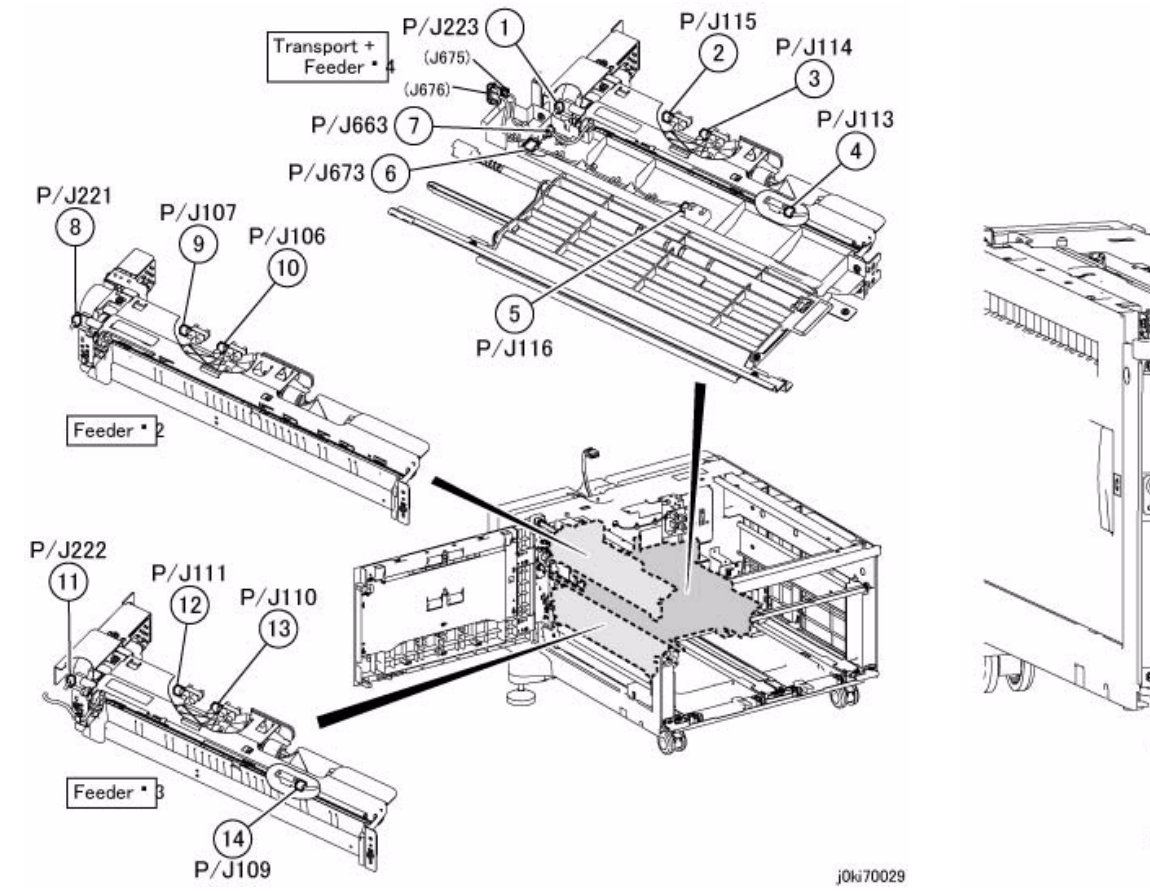

Figure 28 TT Module - Tray 2/3/4 Feeder

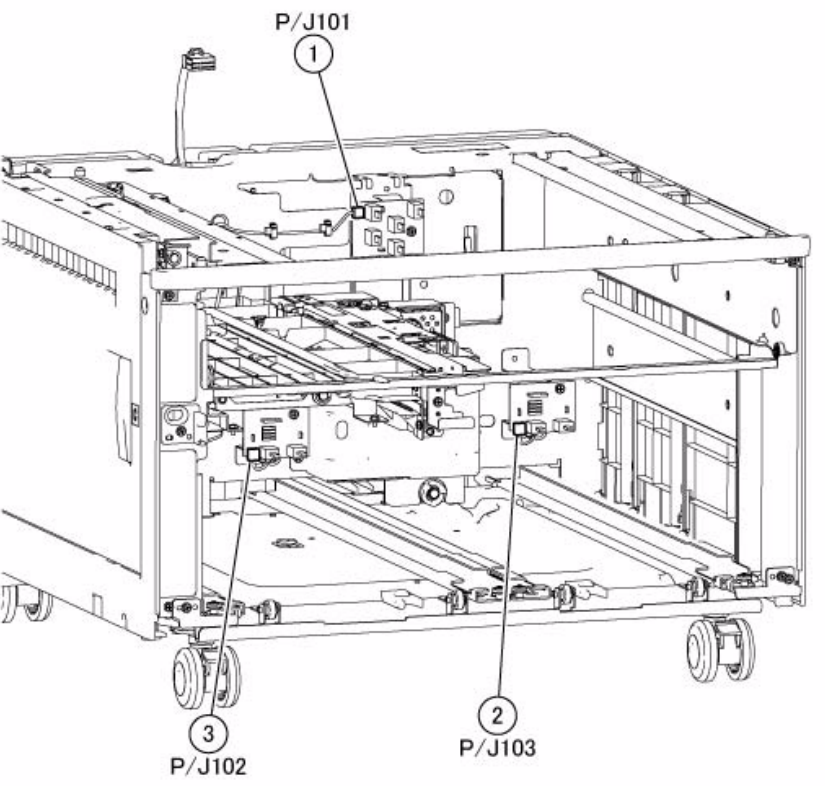

Figure 29 TT Module - Tray 2/3/4 Paper Size Sensor

j0ki70030

## **HCF Plug/Jack Illustrations**

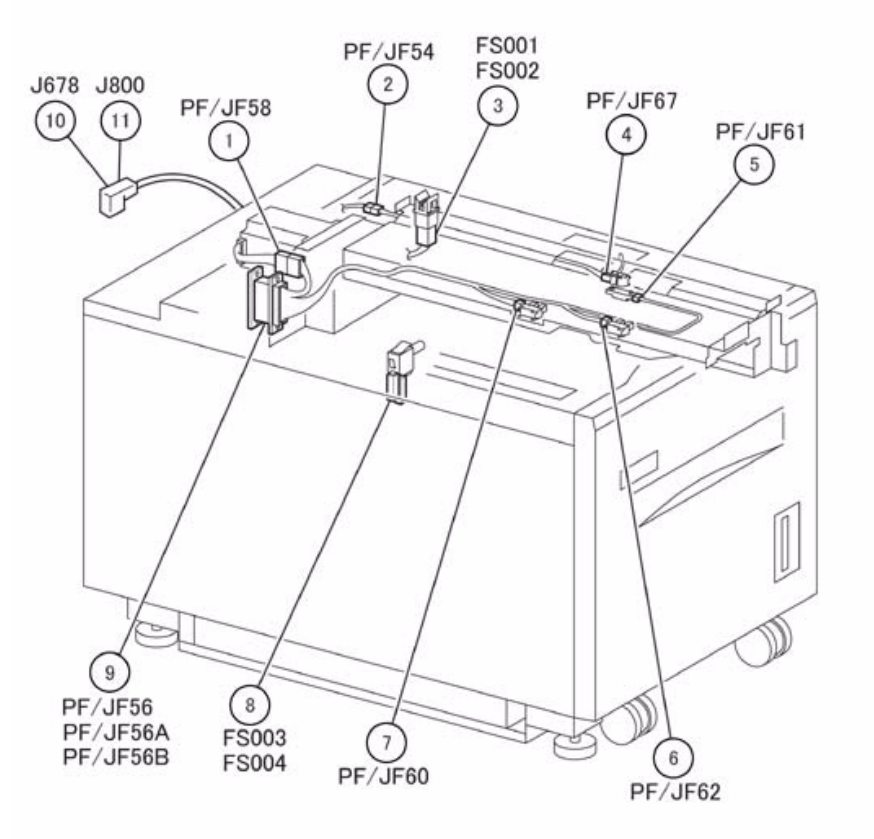

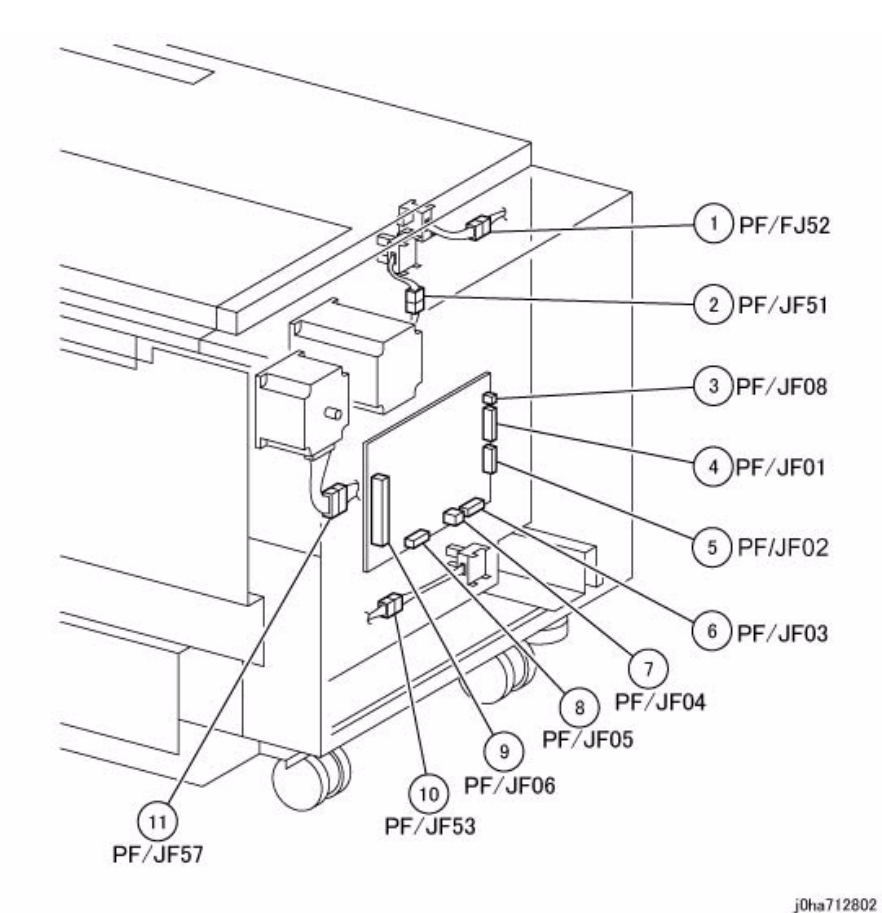

Figure 2 HCF 2 of 2

j0lt712801

Figure 1 HCF 1 of 2

## **Professional Finisher Plug/Jack Illustrations**

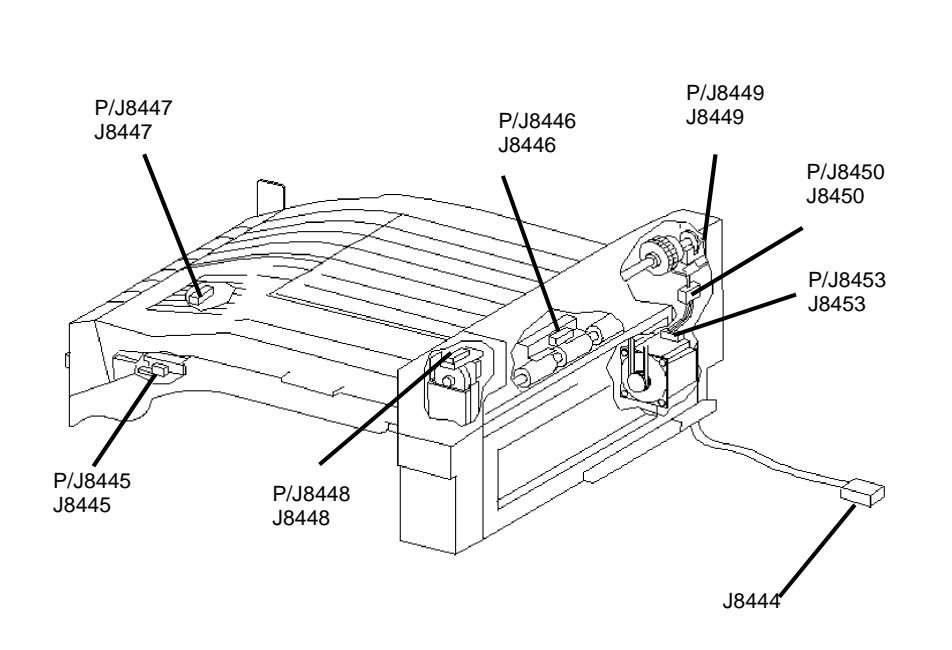

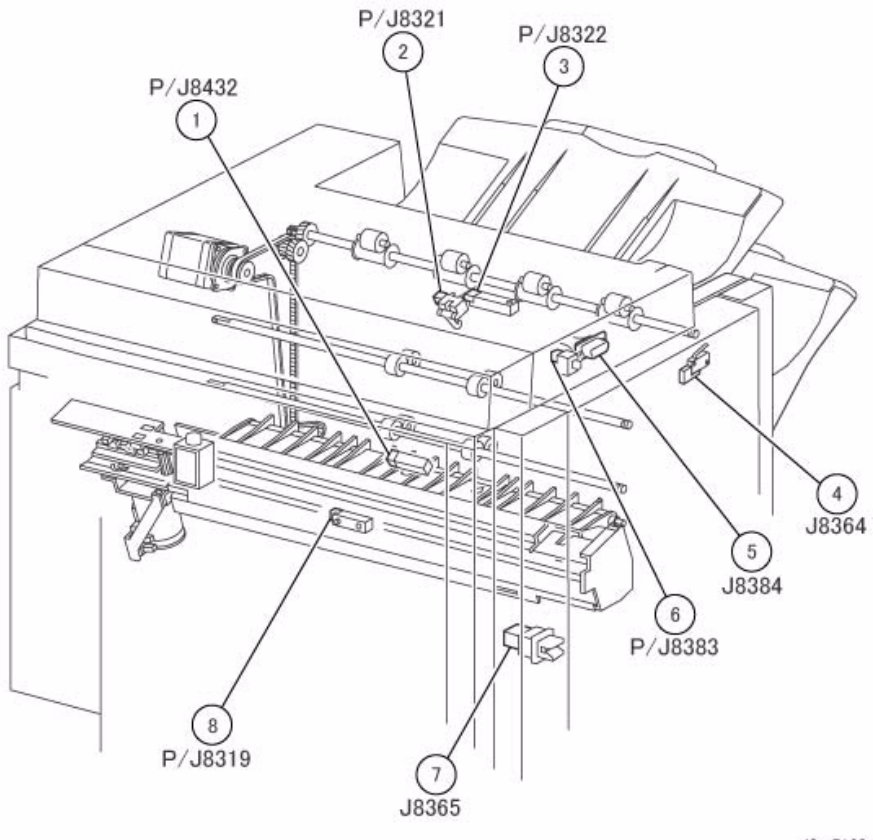

j0sr7138

Figure 2 Professional Finisher - Top Tray Exit Sensor, Gate Sensor

Figure 1 Professional Finisher - H-Transport Assembly

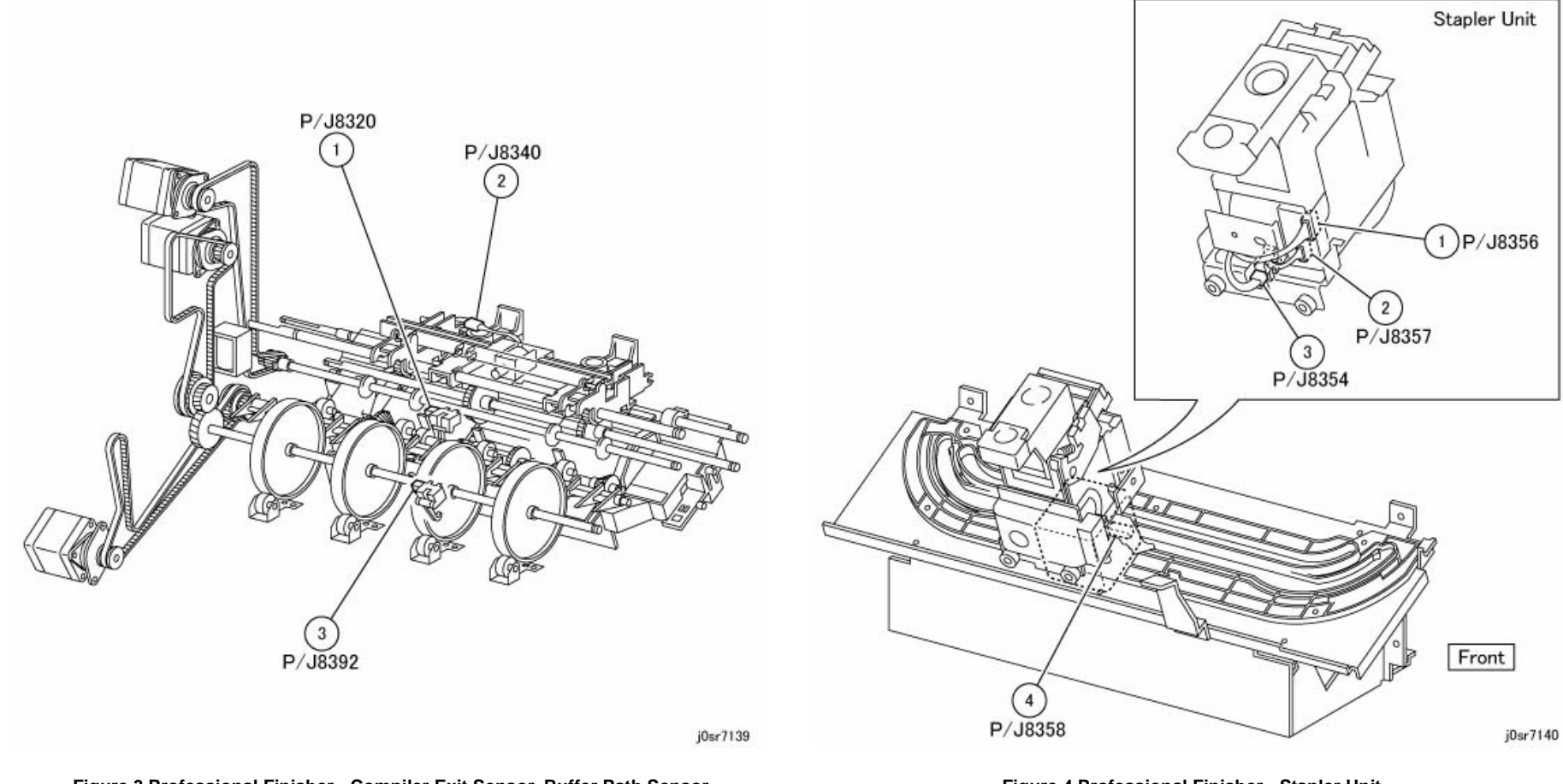

Figure 3 Professional Finisher - Compiler Exit Sensor, Buffer Path Sensor

Figure 4 Professional Finisher - Stapler Unit

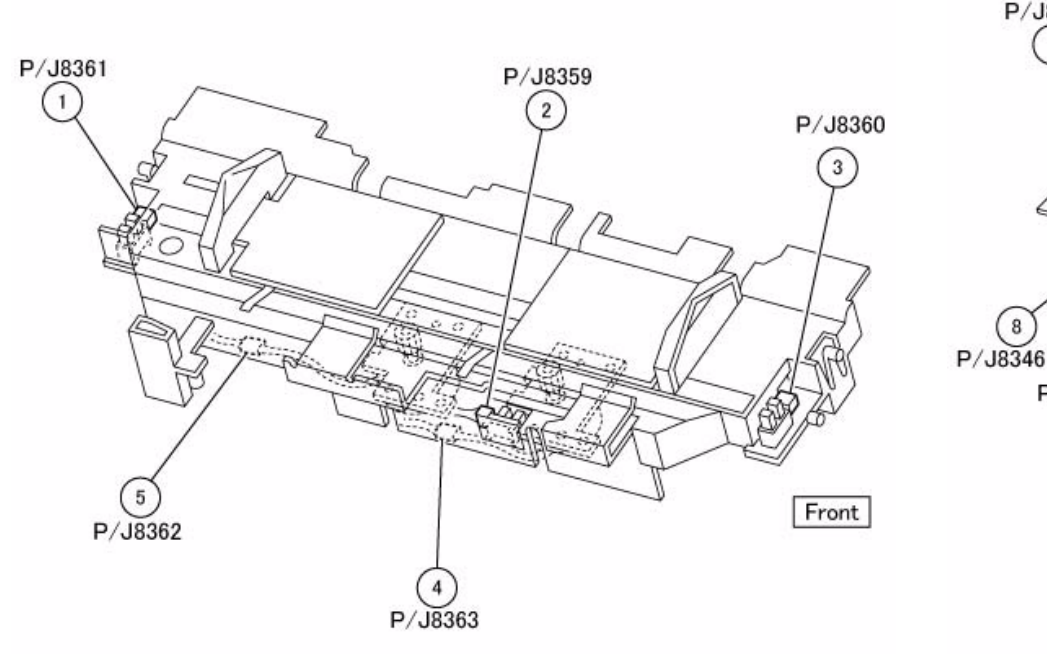

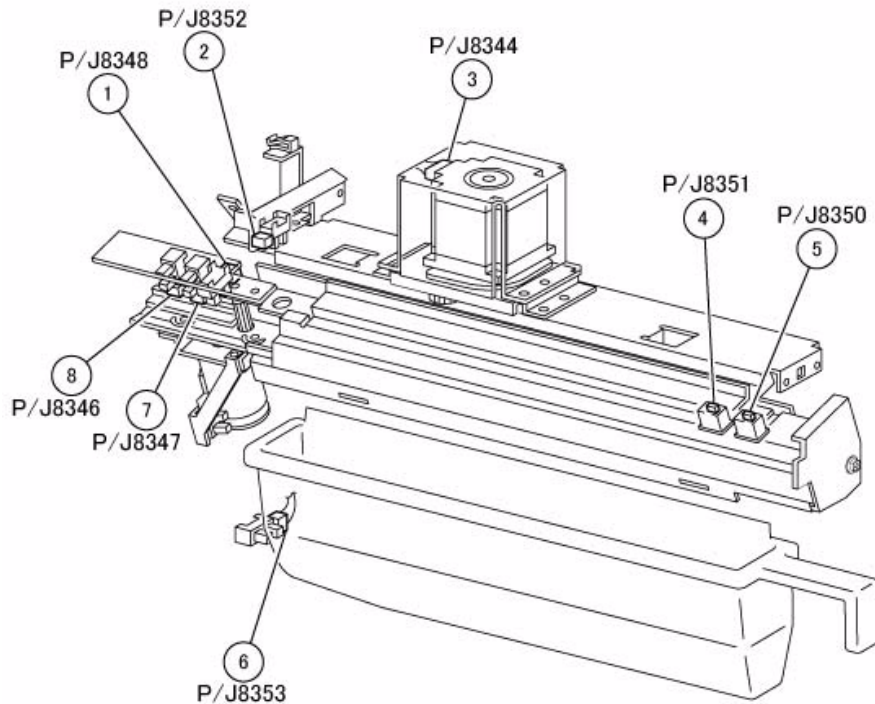

j0sr7141

Figure 5 Professional Finisher - Compile Tray Assembly

Figure 6 Professional Finisher - Puncher Unit

j0sr7142

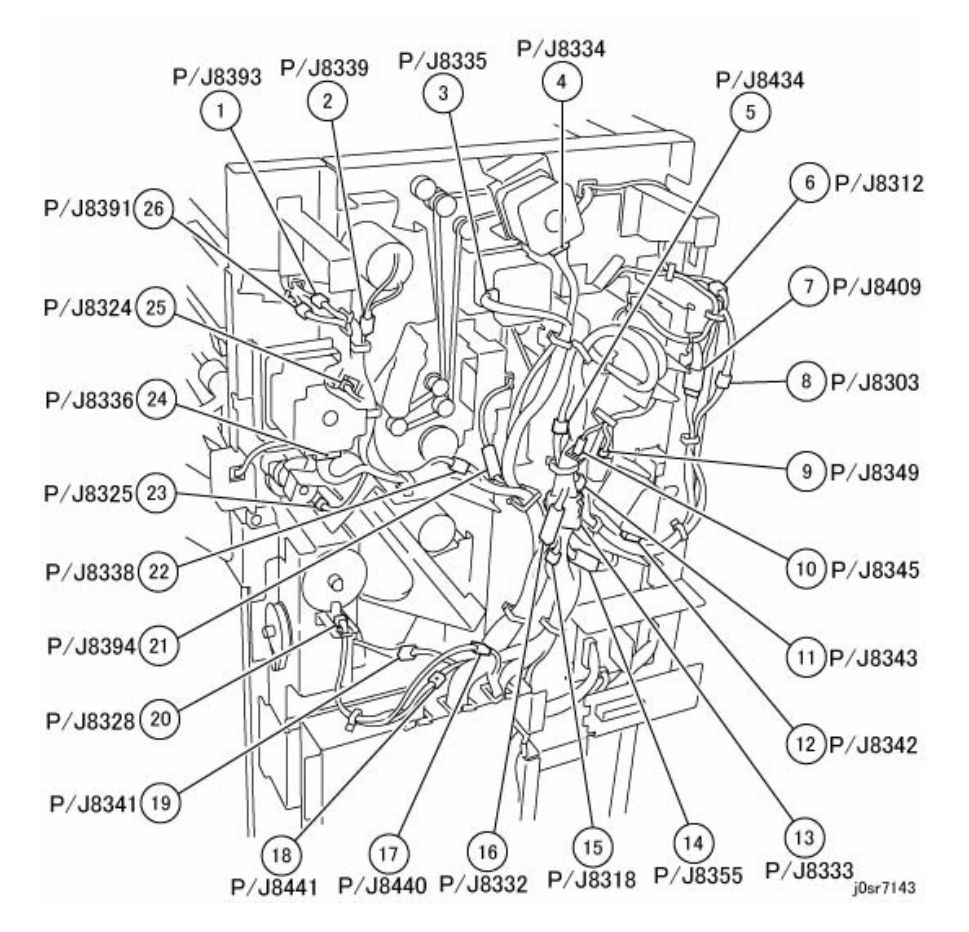

Figure 7 Professional Finisher - Rear

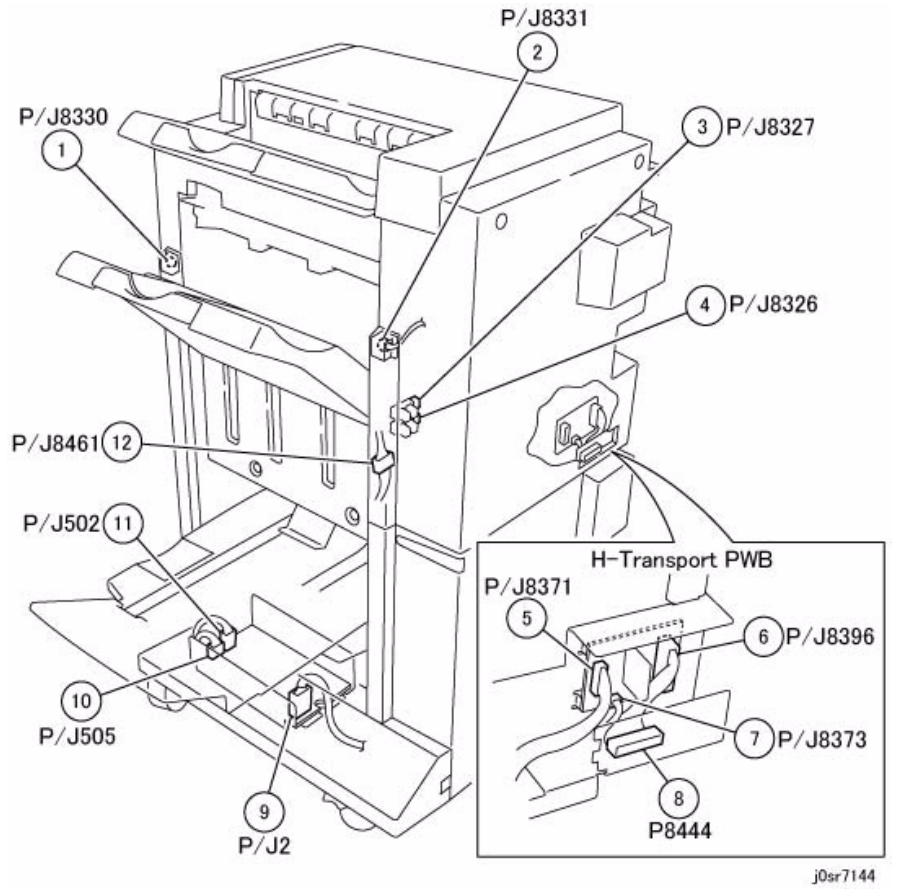

Figure 8 Professional Finisher - Stacker, H-Transport PWB, LVPS

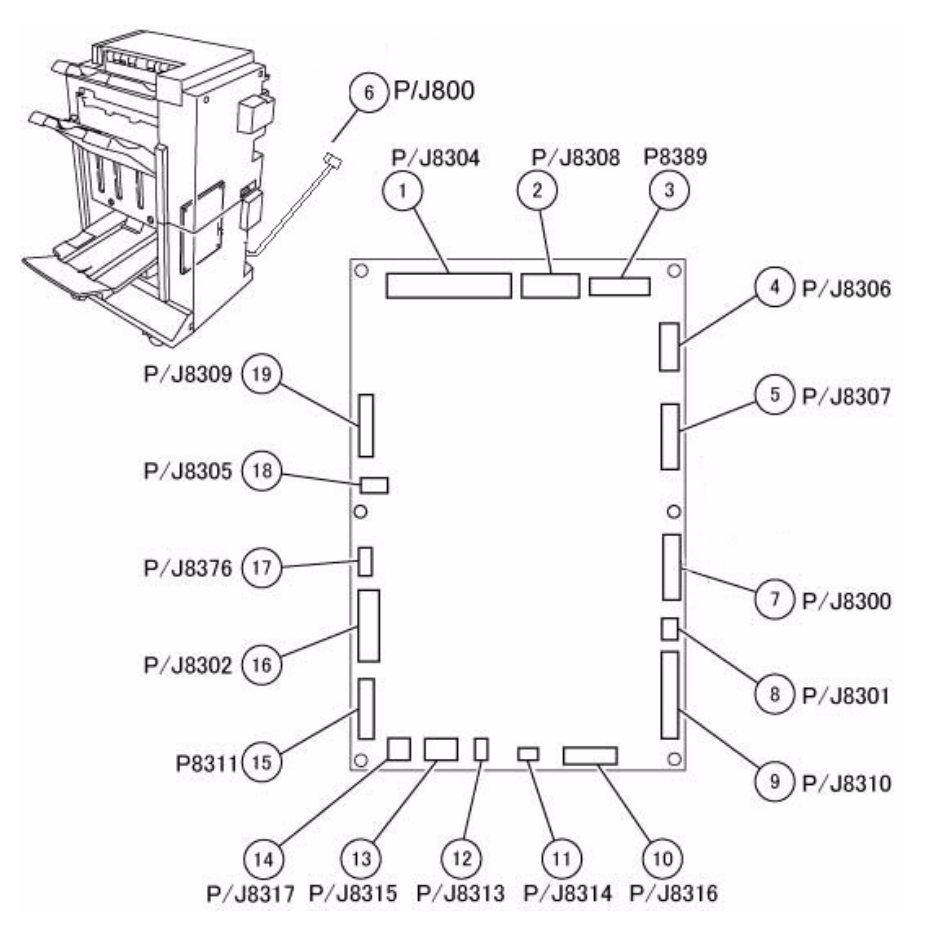

Figure 9 Professional Finisher PWB

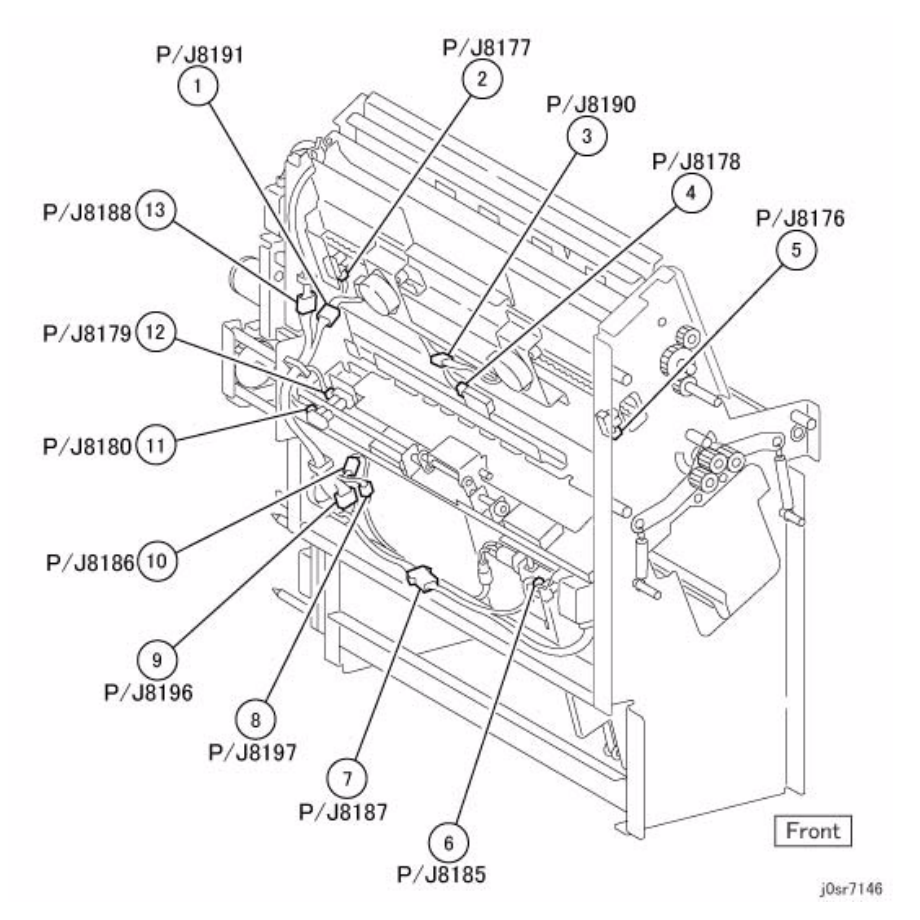

Figure 10 Booklet Rear -Professional Finisher

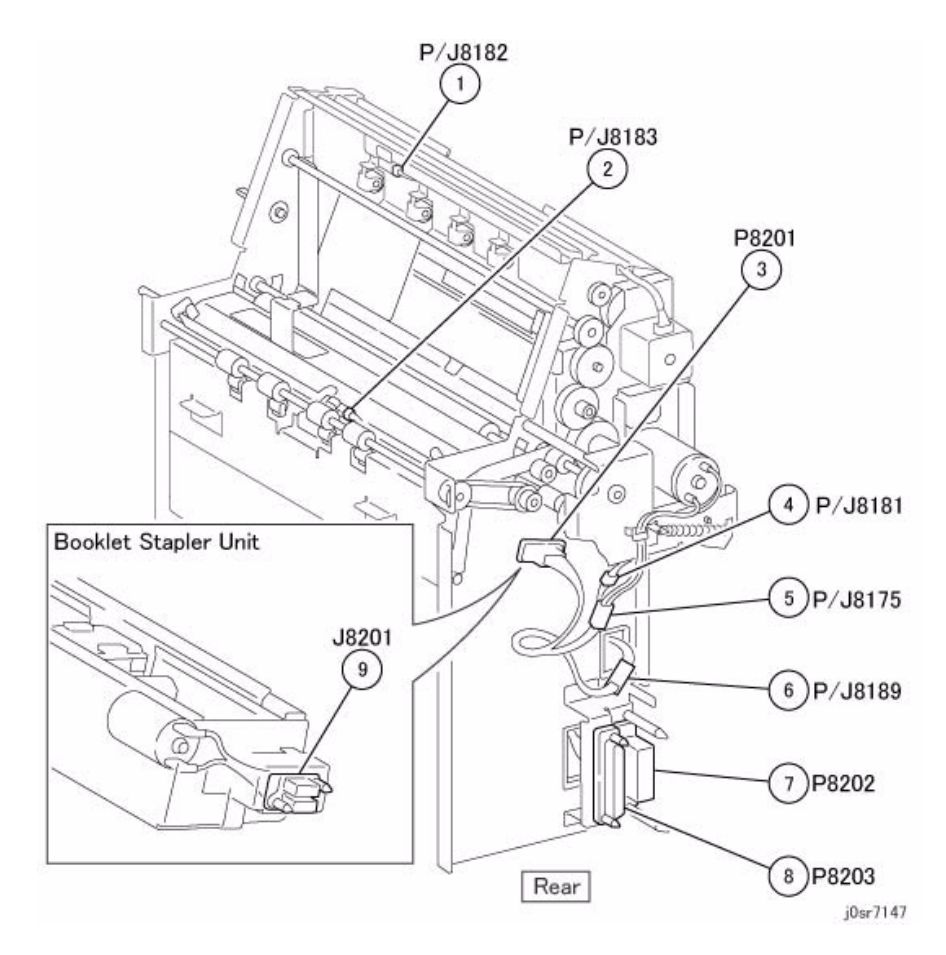

Figure 11 Booklet Front -Professional Finisher

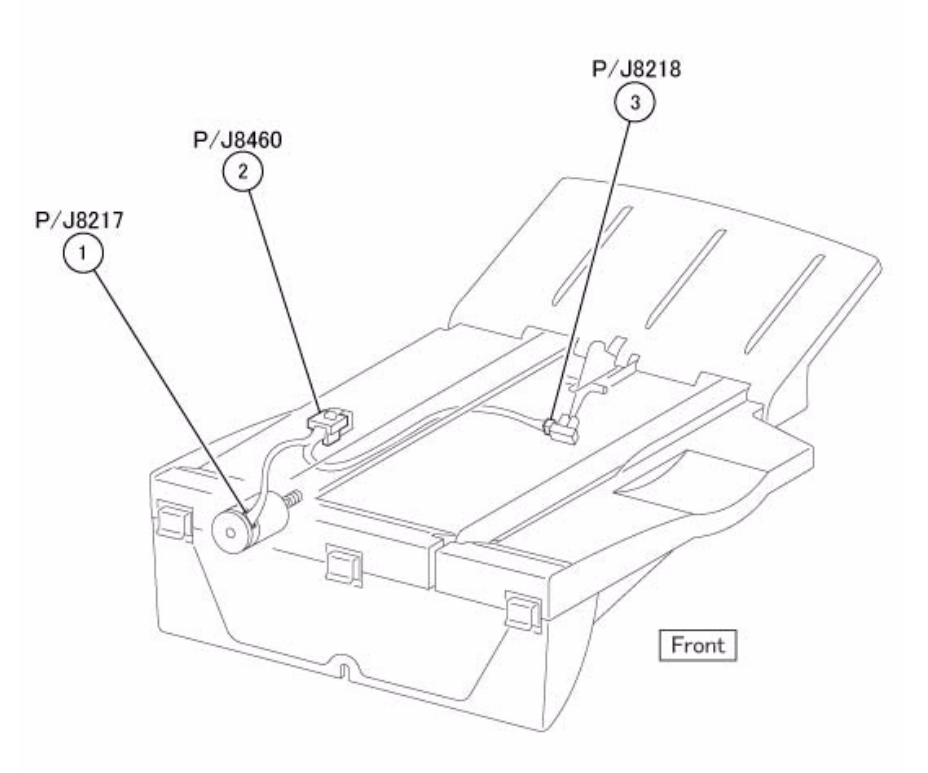

j0sr7148

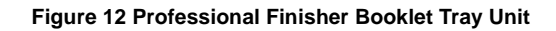

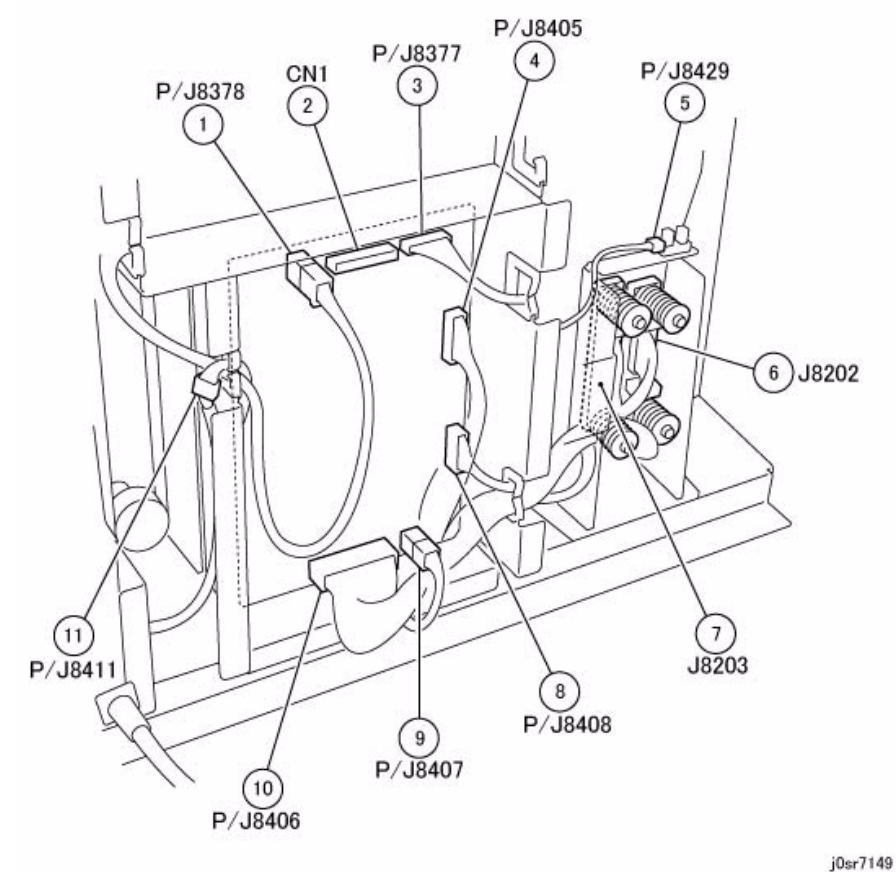

Integrated Office Finisher Plug/Jack Illustrations

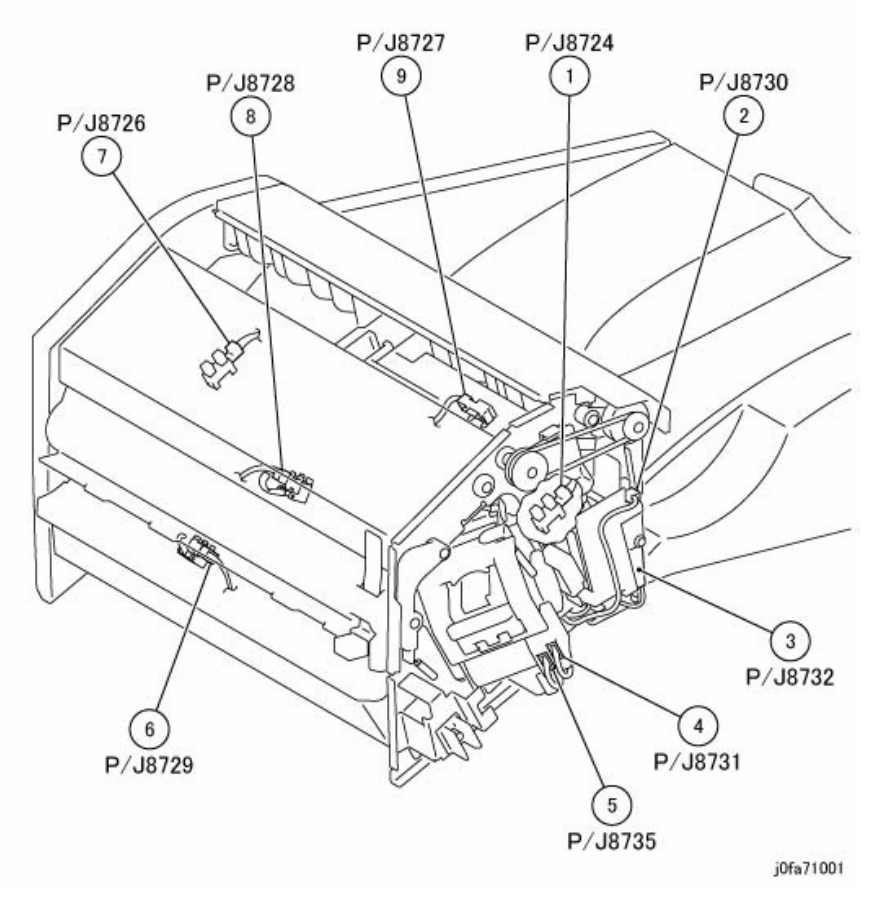

Figure 1 Integrated Office Finisher Front Location

Figure 13 Professional Finisher - Booklet PWB

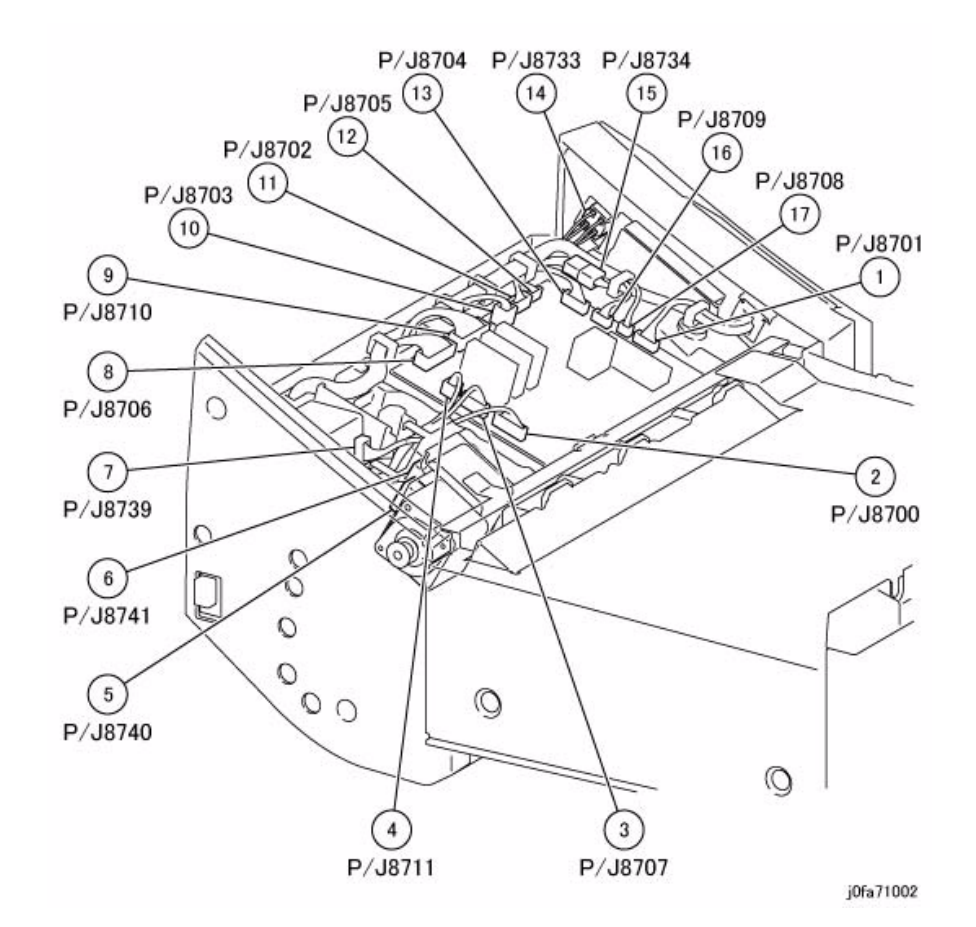

Figure 2 Integrated Office Finisher PWB Location

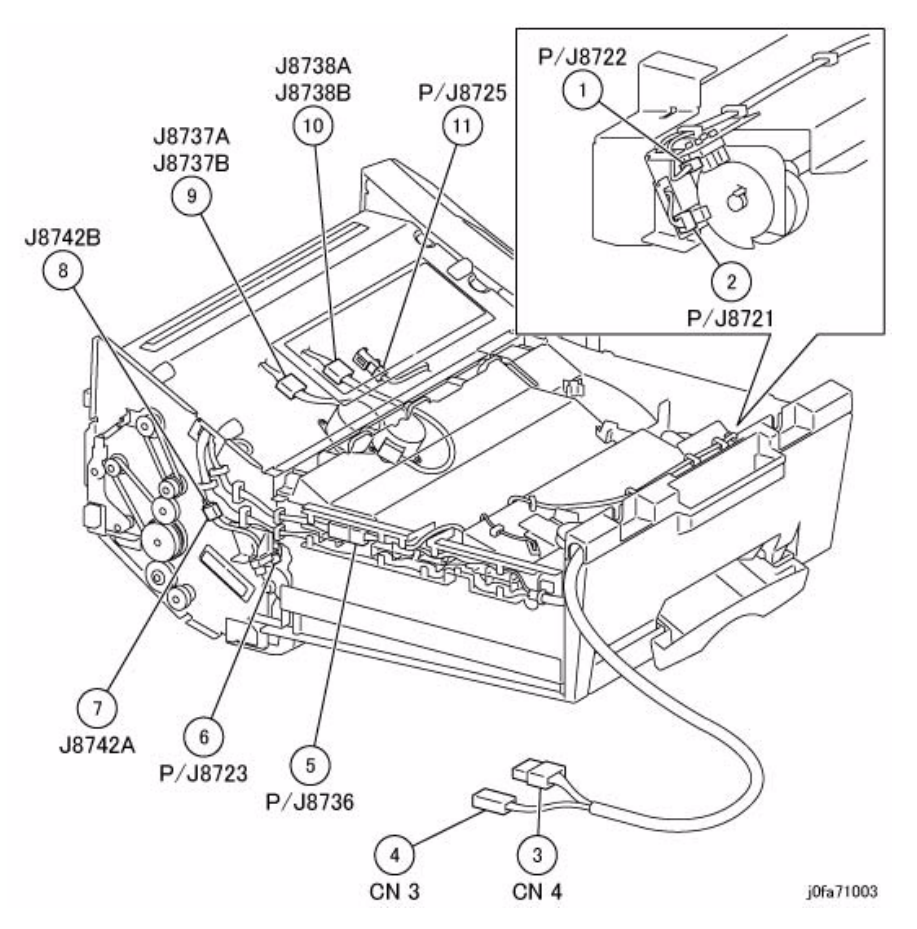

Figure 3 Integrated Office Finisher Bottom Location

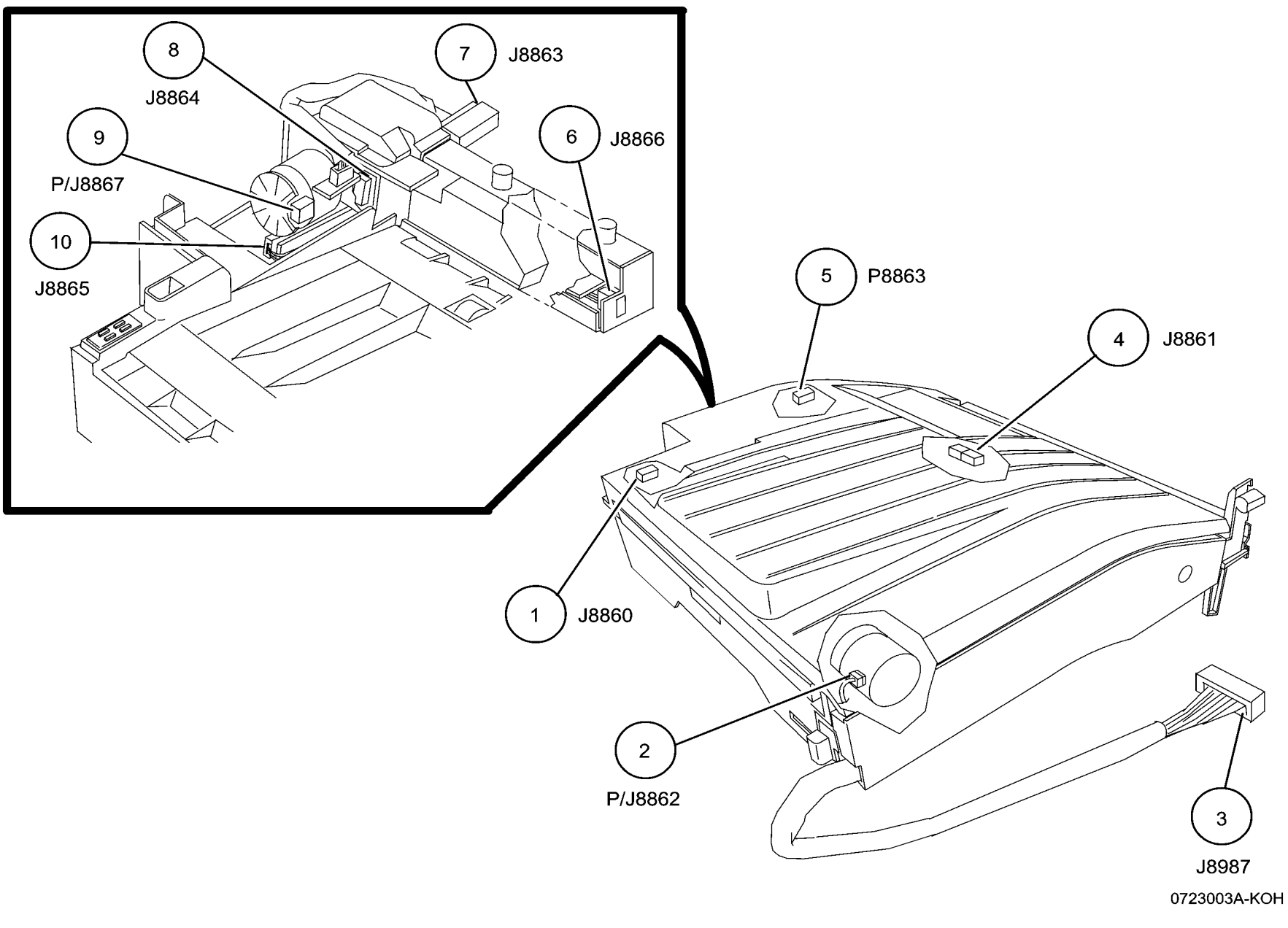

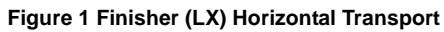

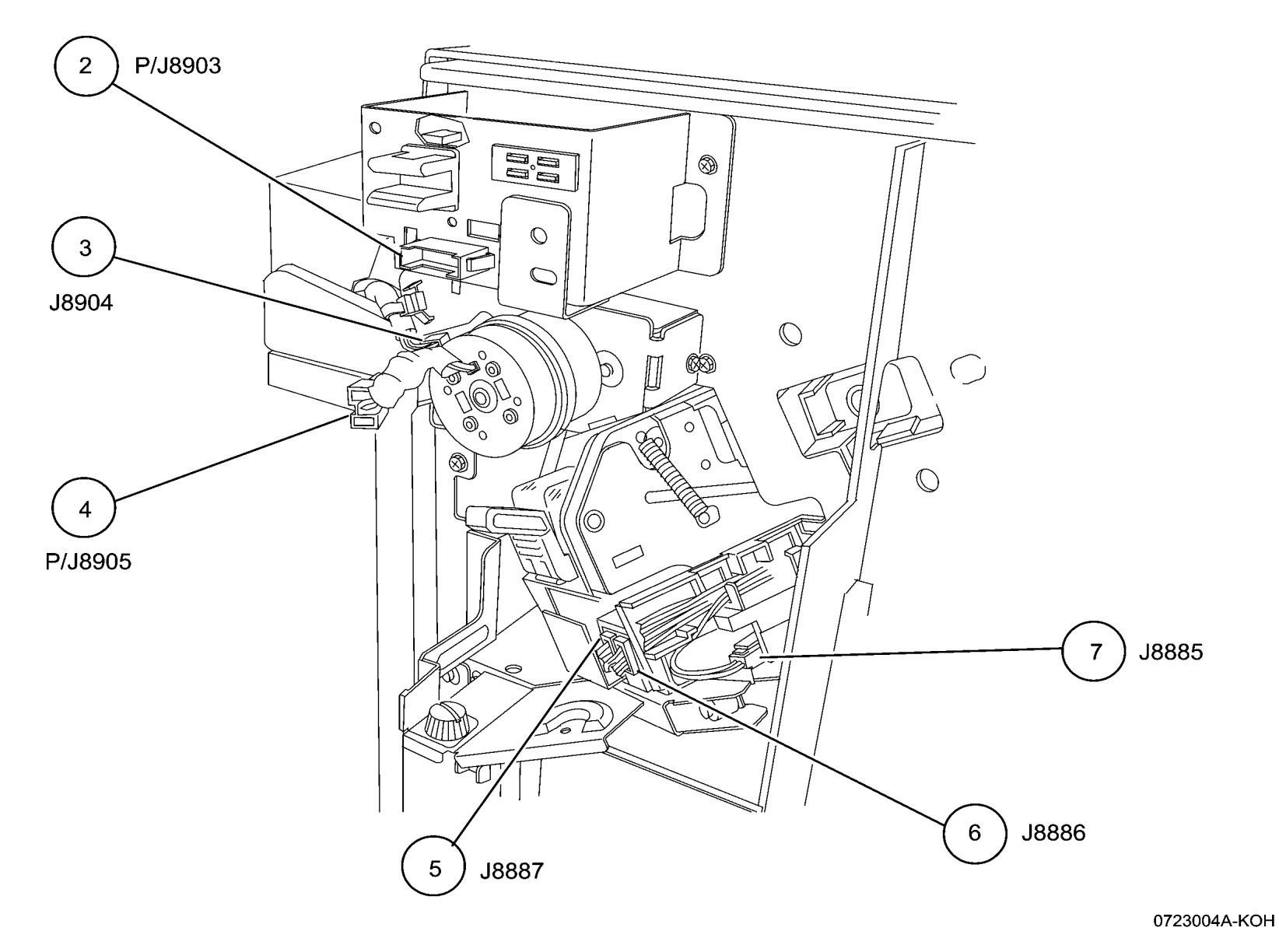

Figure 2 Finisher (LX) Front

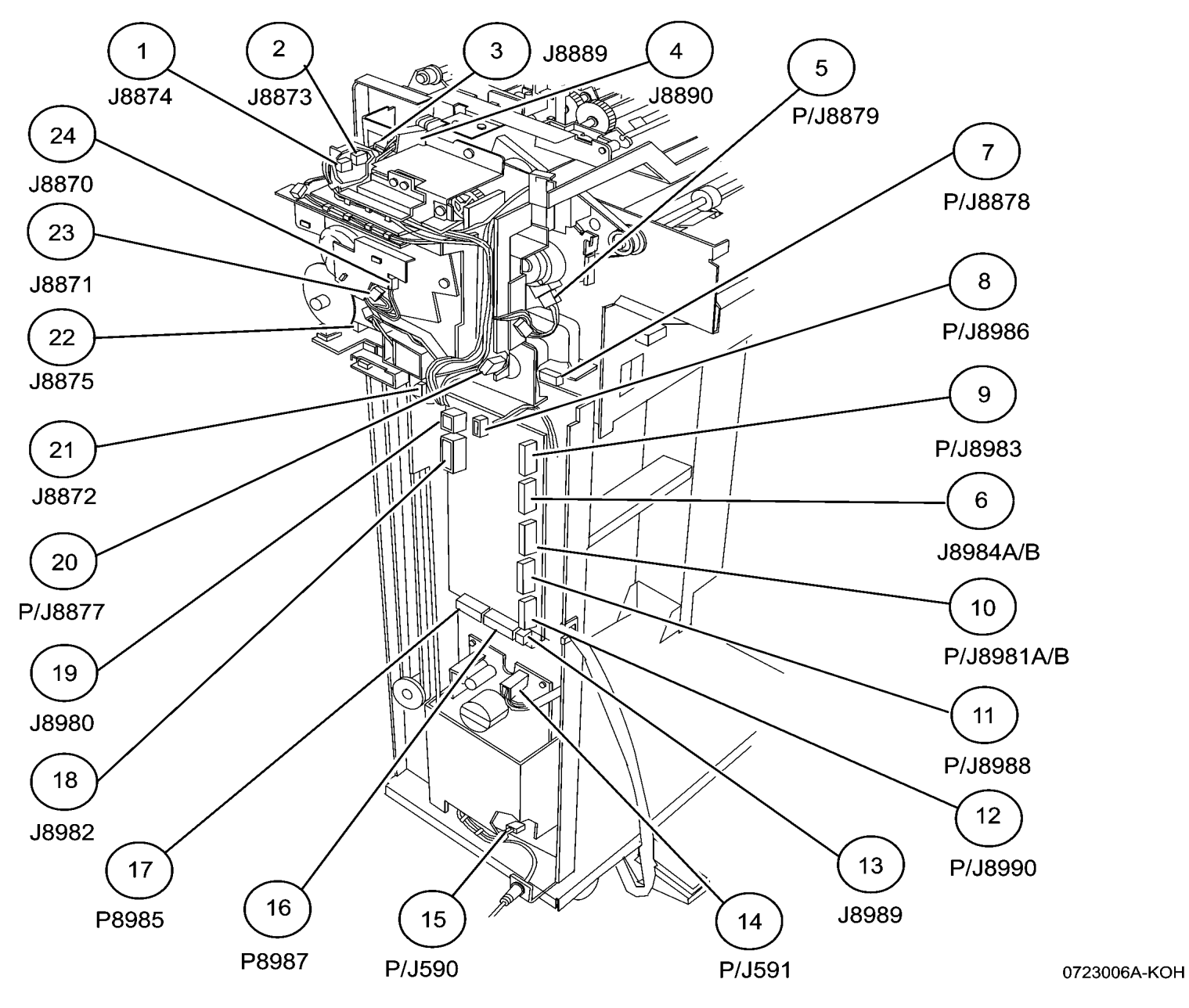

Figure 3 Finisher (LX) Rear

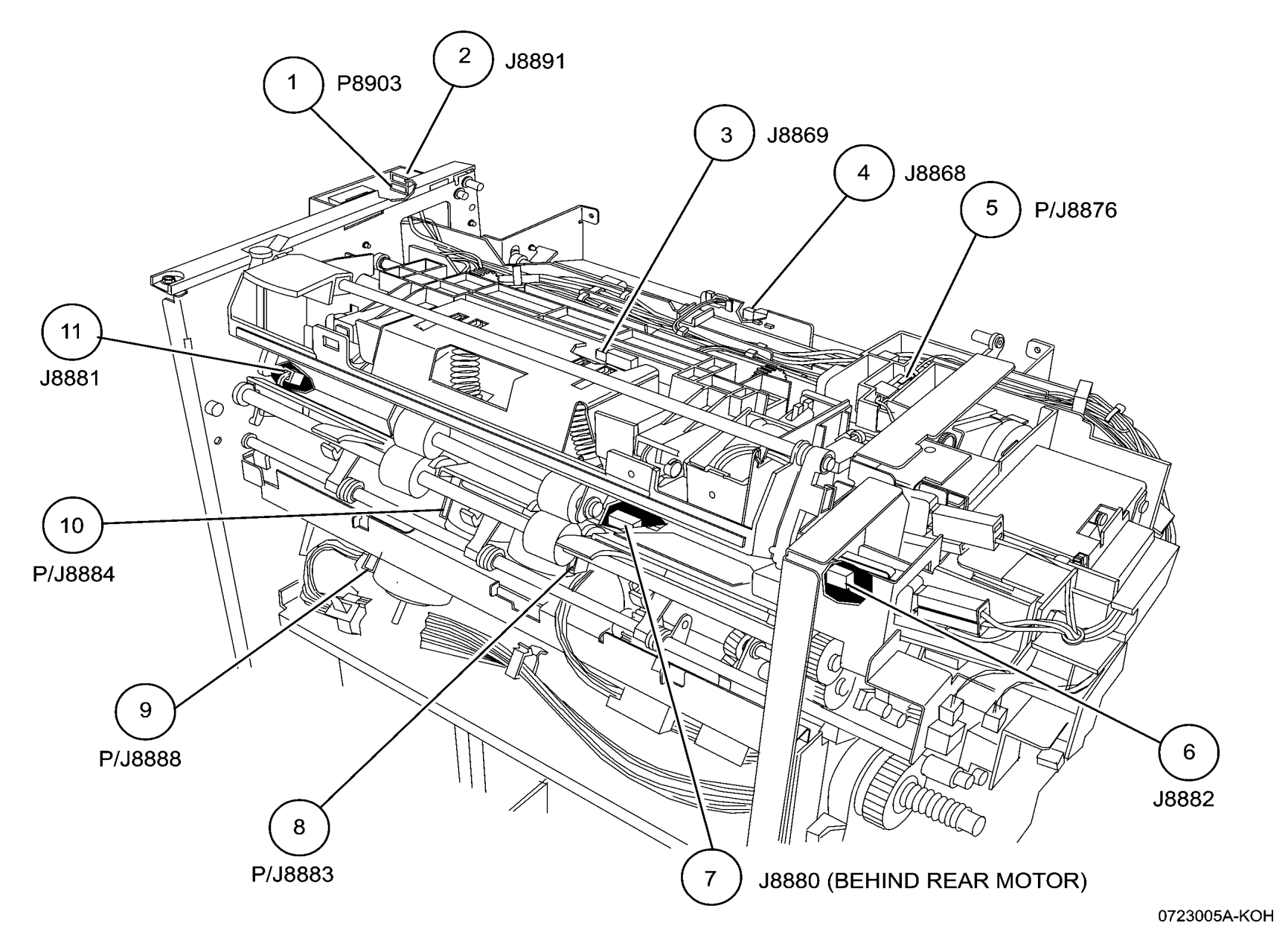

Figure 4 Finisher (LX) Eject

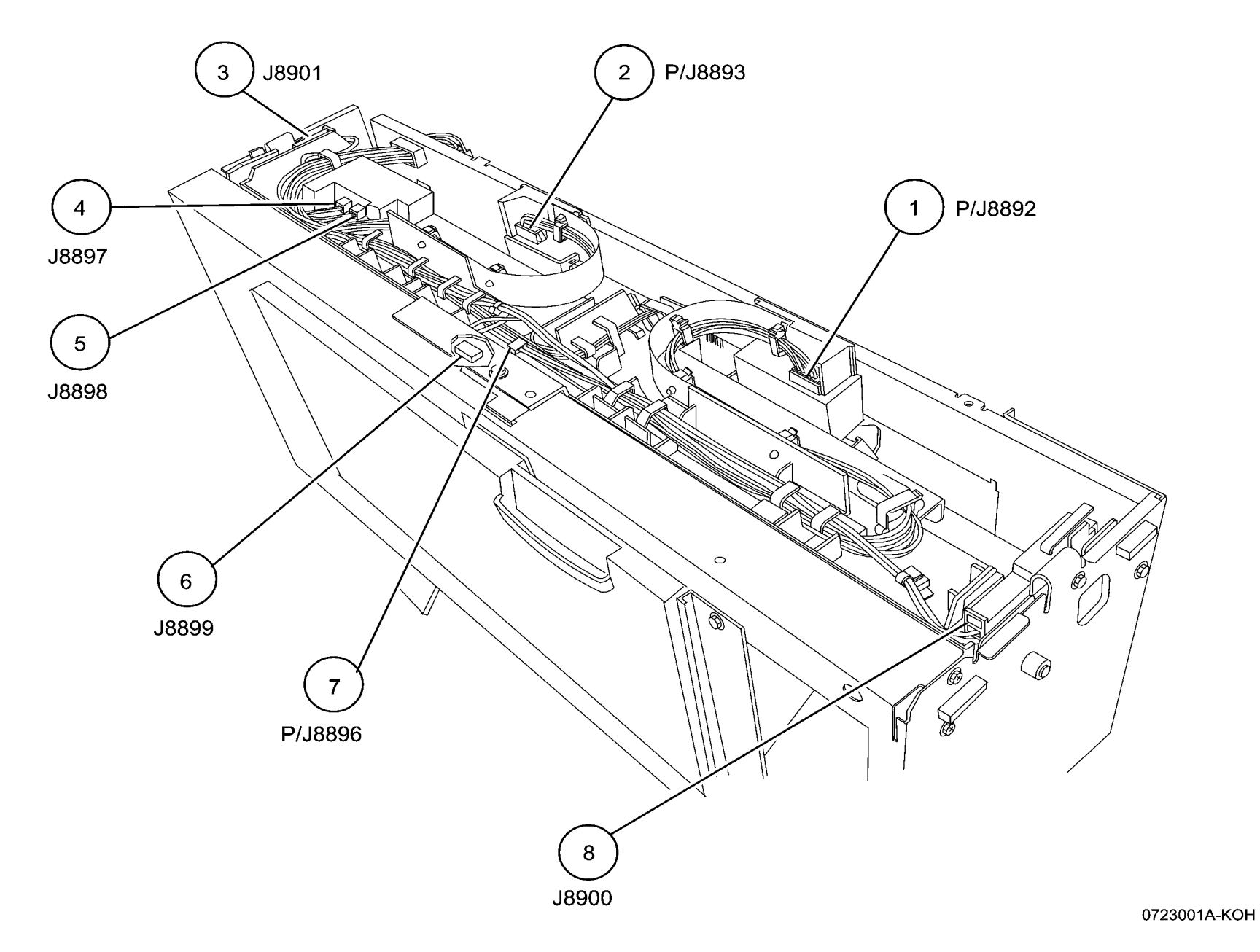

Figure 5 Booklet Maker Stapler Assembly

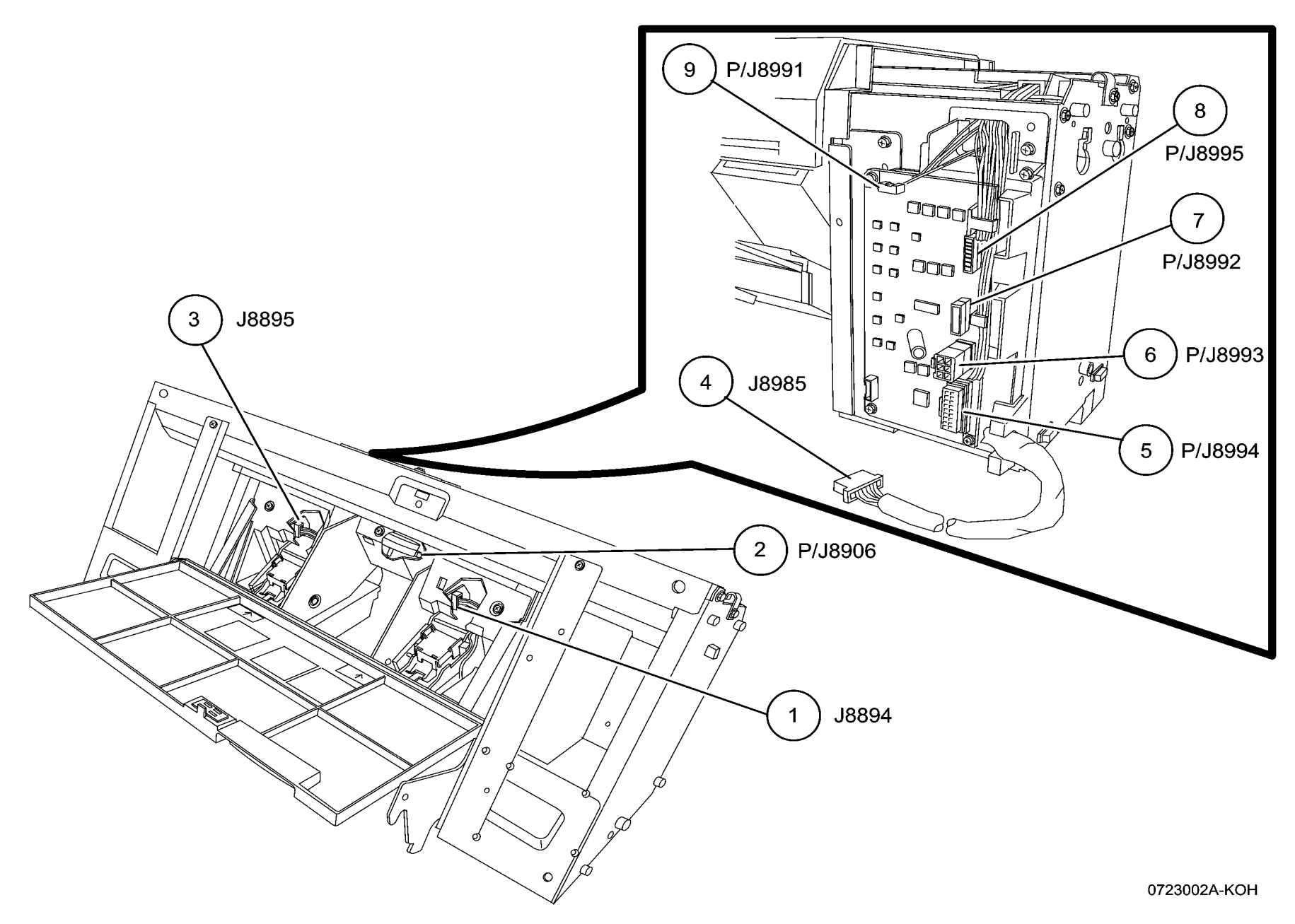

Figure 6 Booklet Maker PWB

**AC Wirenets** 

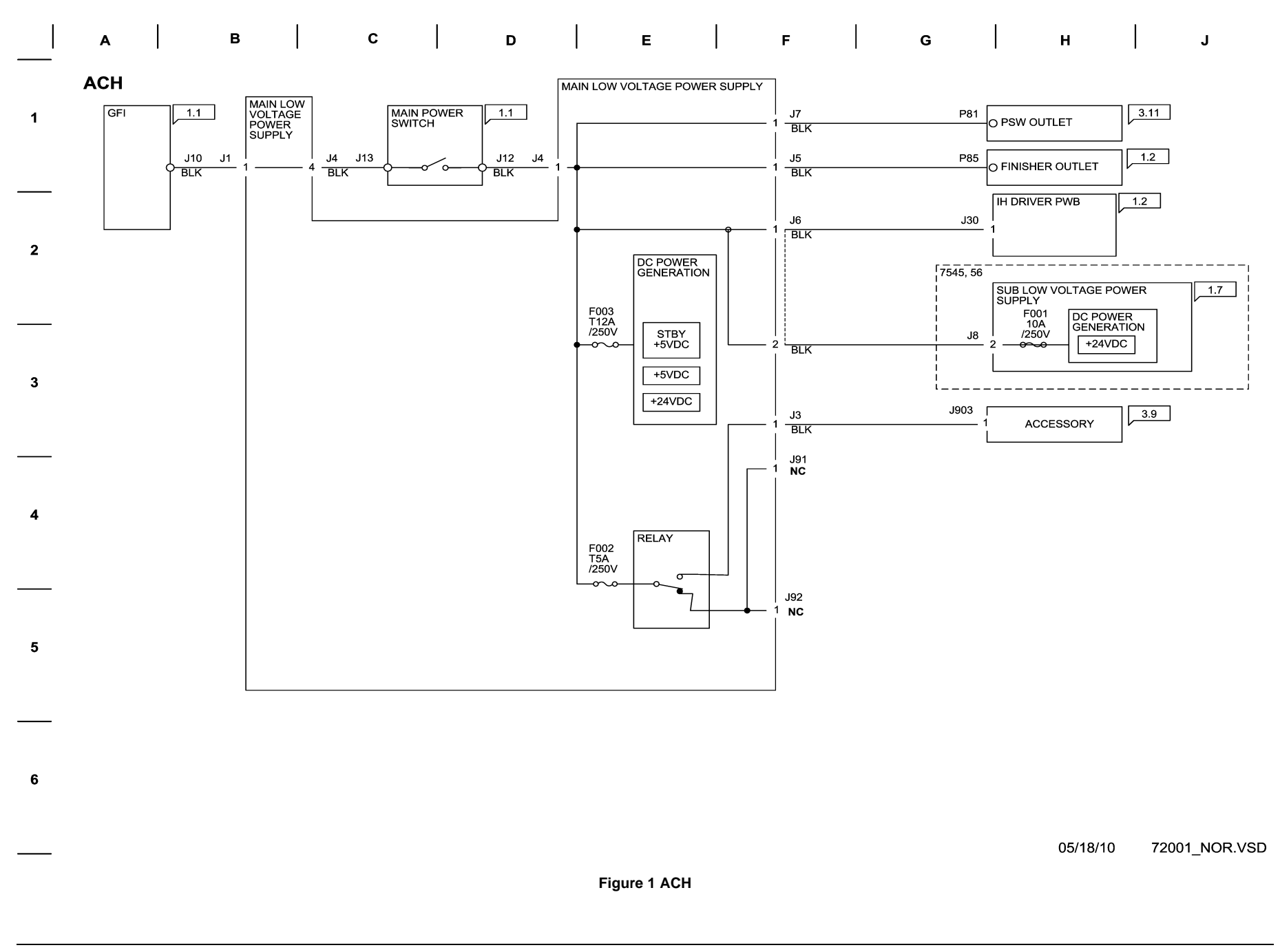

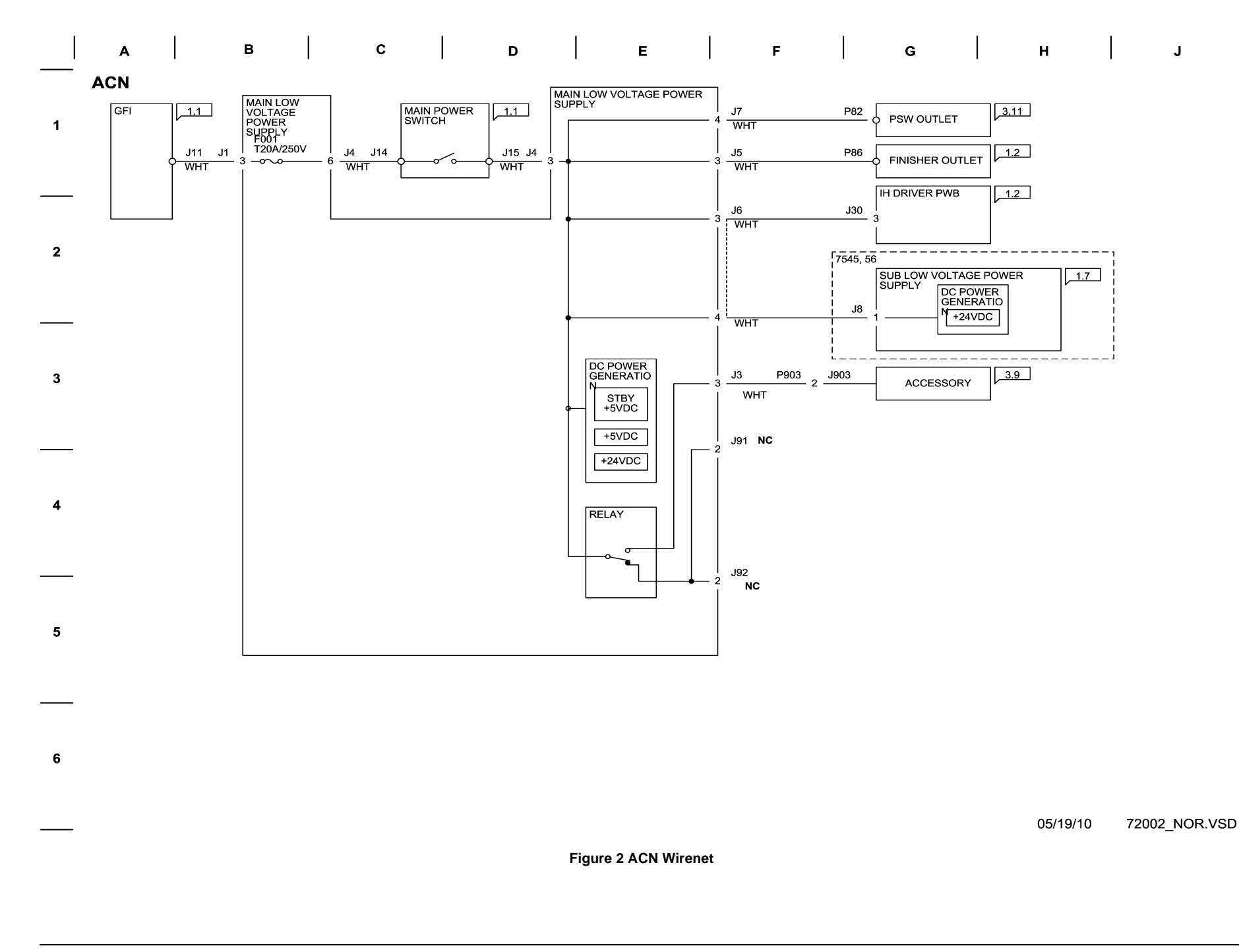

**1.8 VDC Wirenets** 

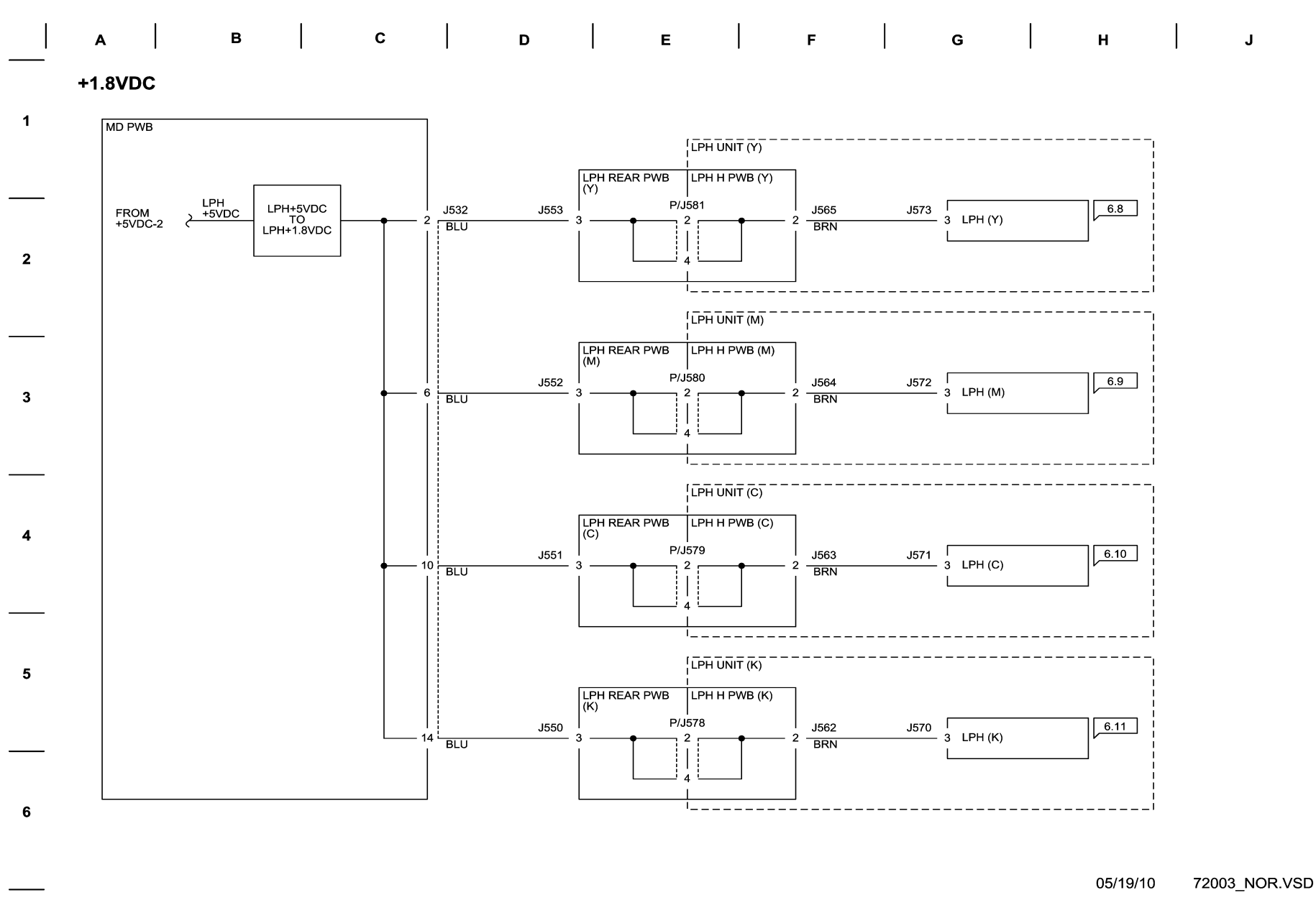

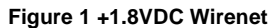

**1.8 VRTN Wirenet** 

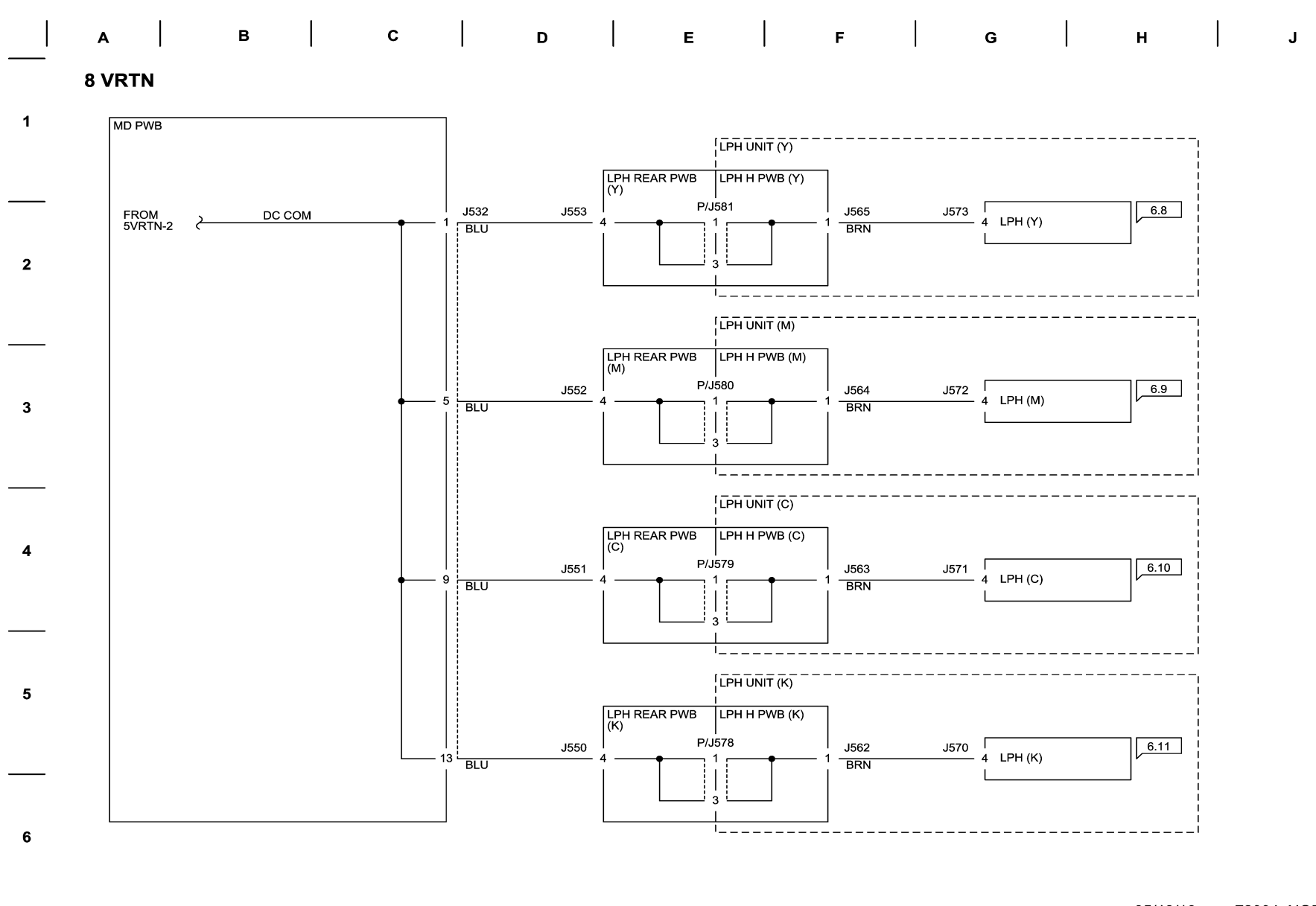

05/19/10 72004\_NOR.VSD

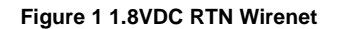

+2.5 VDC Wirenet

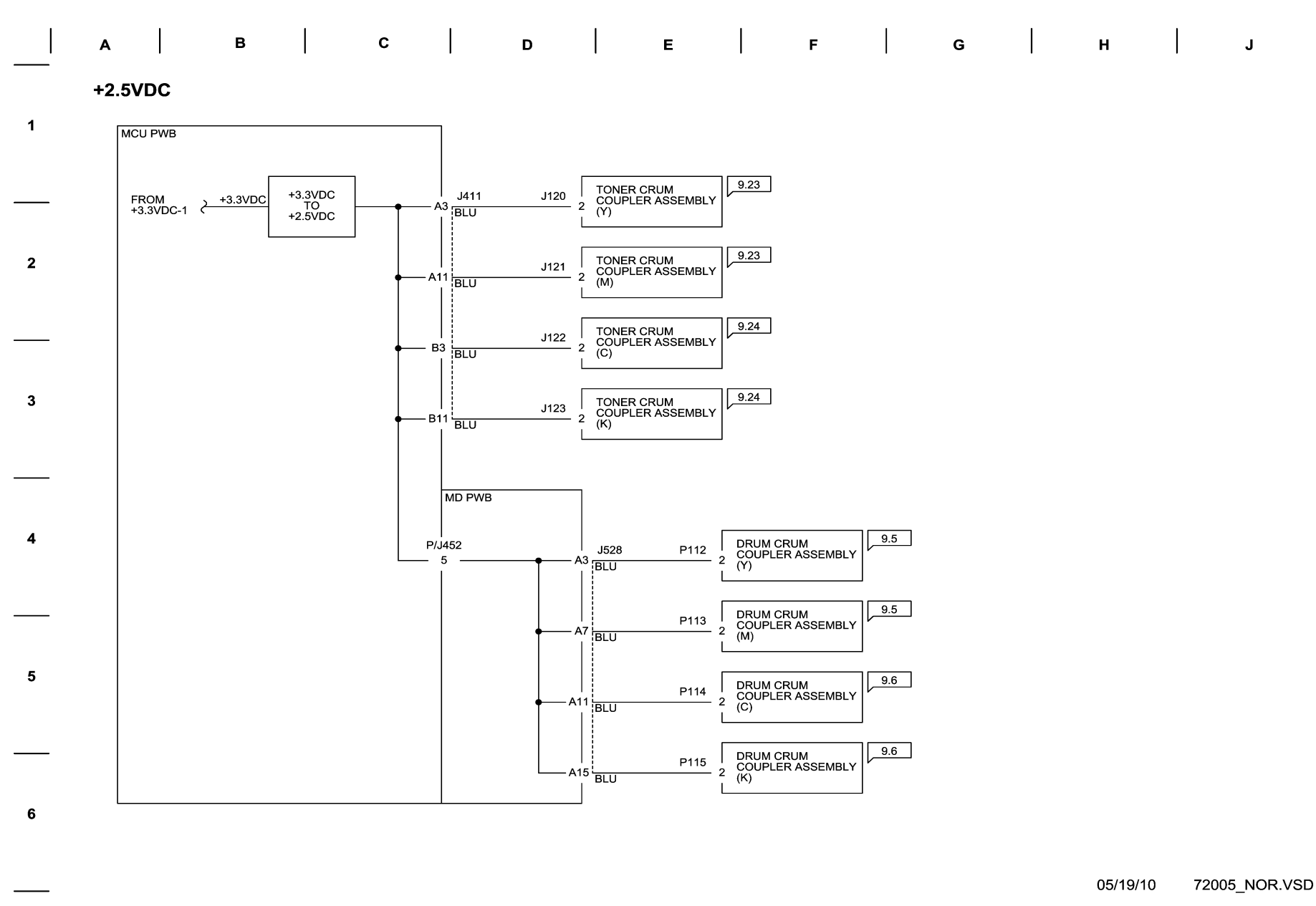

Figure 1 +2.5VDC Wirenet

# 2.5VDC RTN

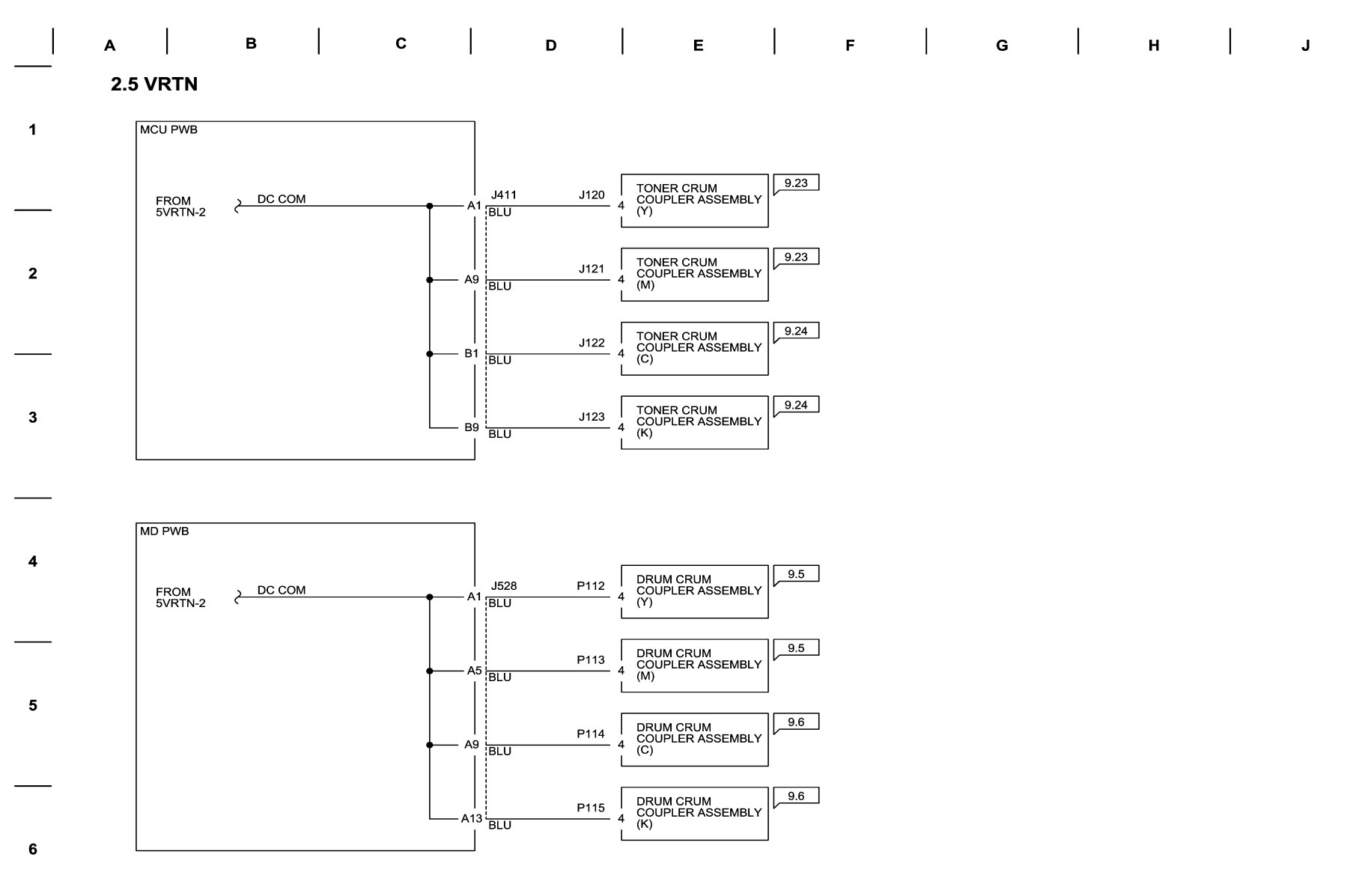

05/19/10 72006\_NOR.VSD

Figure 1 2.5VDC RTN Wirenet

# +3.3 VDC-1 Wirenet

7.2.7 +3.3VDC-1

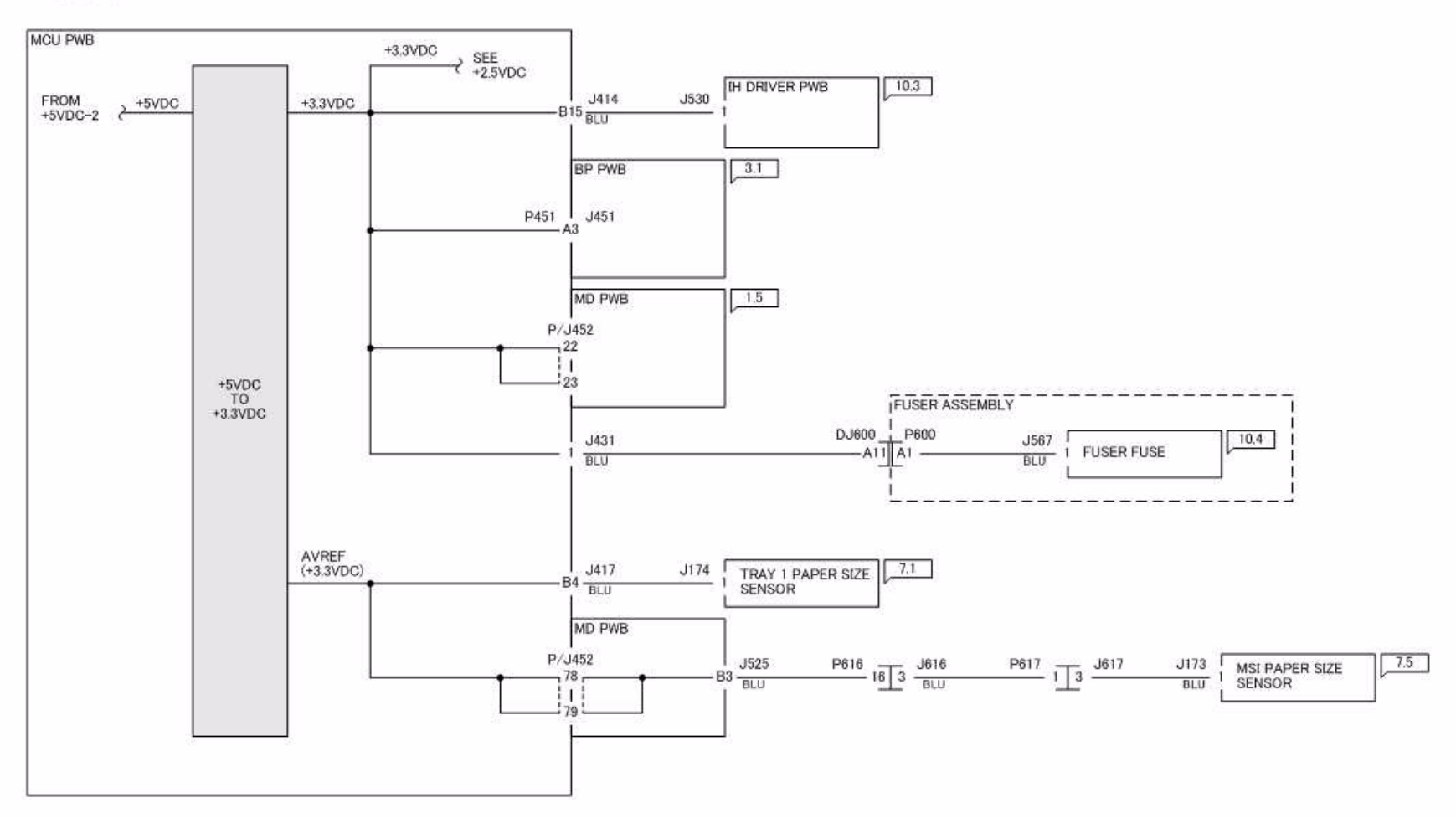

J0%72007

Figure 1 +3.3VDC-1 Wirenet

### + 3.3 VDC-2 Wirenet

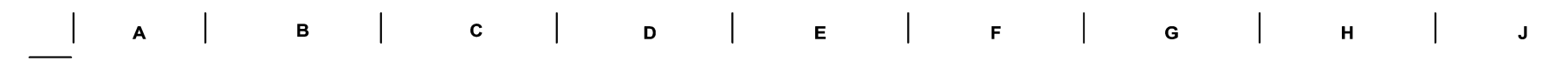

+3.3VDC-2

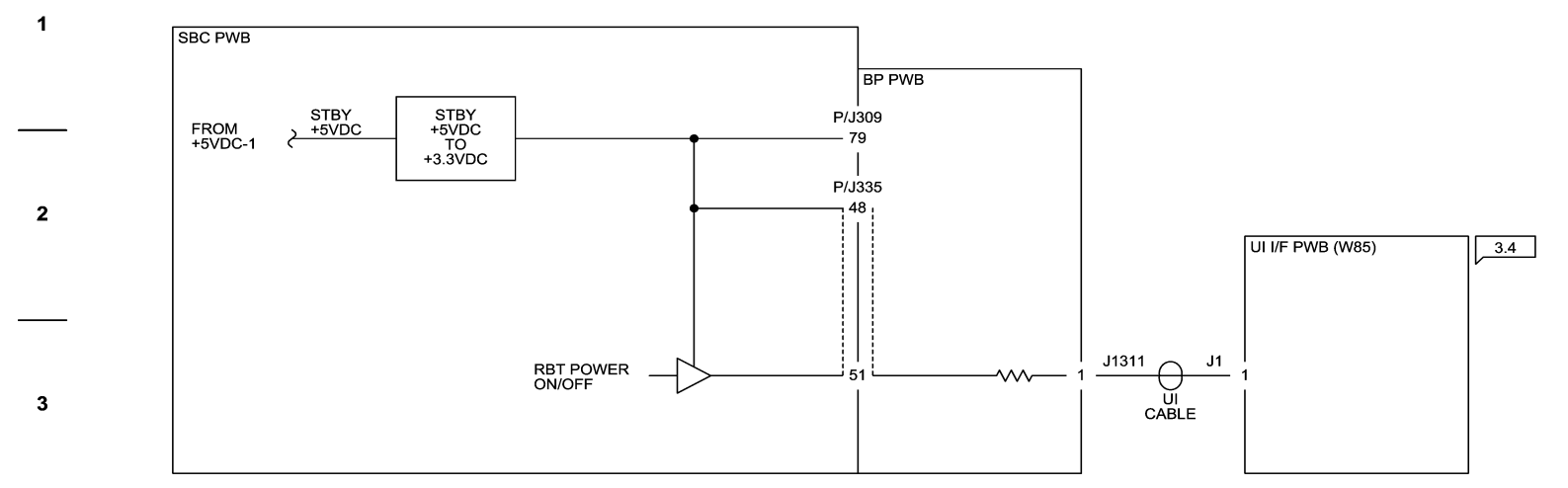

\_\_\_\_\_

4

5

6

05/19/10 72008\_NOR.VSD

Figure 1 +3.3VDC-2 Wirenet

### 3.3 VDC RTN-1 Wirenet

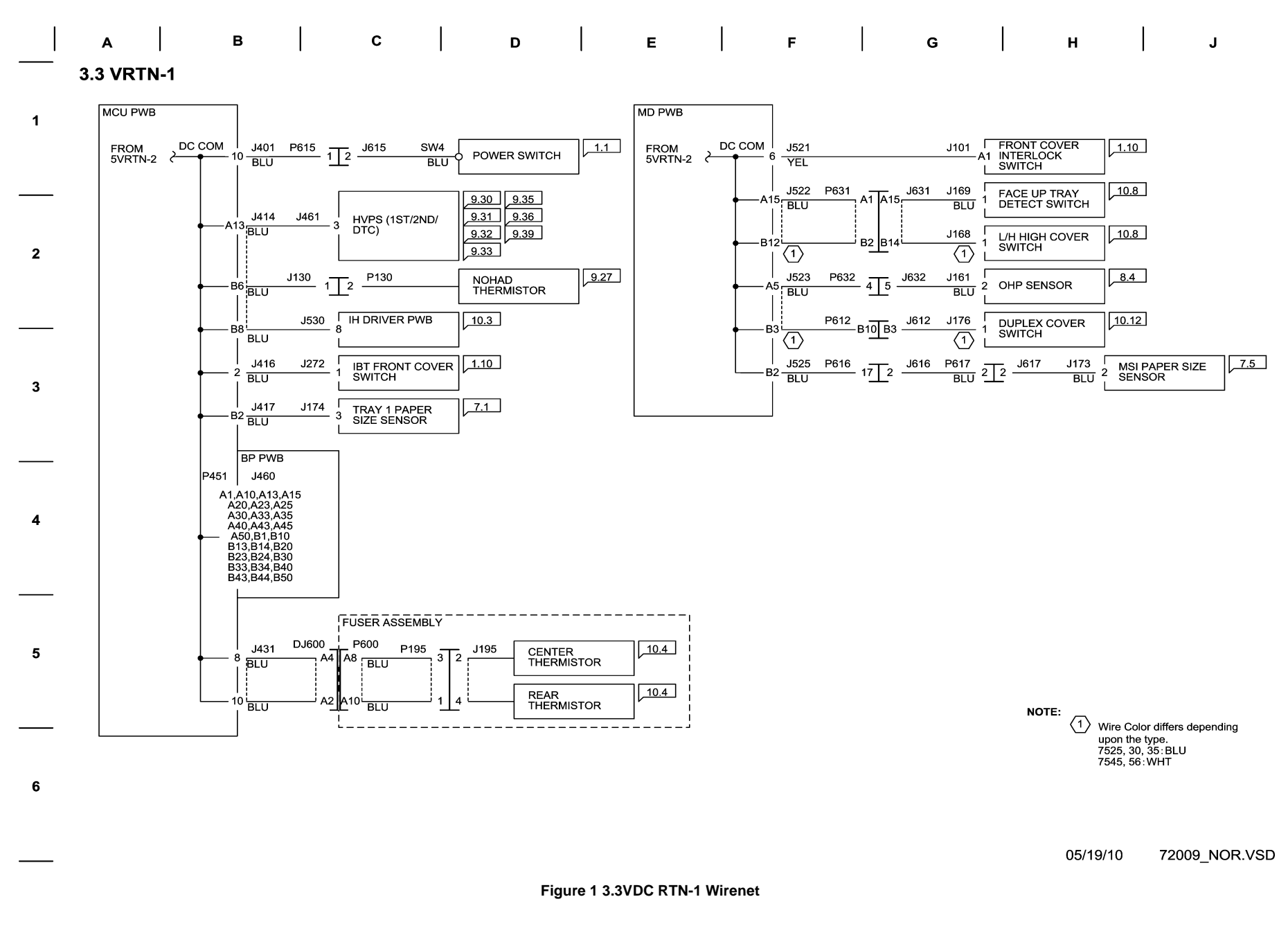

# 3.3 VDC RTN-2 Wirenet

|   | a             |          | В   |  | с    |             | D |             | Е        |             | F | G | н        | J        |        |
|---|---------------|----------|-----|--|------|-------------|---|-------------|----------|-------------|---|---|----------|----------|--------|
| 1 | 3.3 VRT       | N-2      |     |  |      |             |   |             |          |             |   |   |          |          |        |
|   | SBC PW        | В        |     |  |      | ]           |   |             |          |             |   |   |          |          |        |
| 2 | FROM<br>5VRTN | I-1 Z DC | СОМ |  | J351 | 7 <u>P2</u> |   | ACCES       | SORY     | 3.9         |   |   |          |          |        |
| 3 |               |          |     |  |      |             |   |             |          |             |   |   |          |          |        |
| 4 |               |          |     |  |      |             |   |             |          |             |   |   |          |          |        |
| 5 |               |          |     |  |      |             |   |             |          |             |   |   |          |          |        |
| 6 |               |          |     |  |      |             |   |             |          |             |   |   |          |          |        |
|   |               |          |     |  |      |             | F | igure 1 3.3 | 3 VDC RT | N-2 Wirenet | ł |   | 05/19/10 | 72010_NC | DR.VSD |
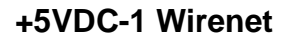

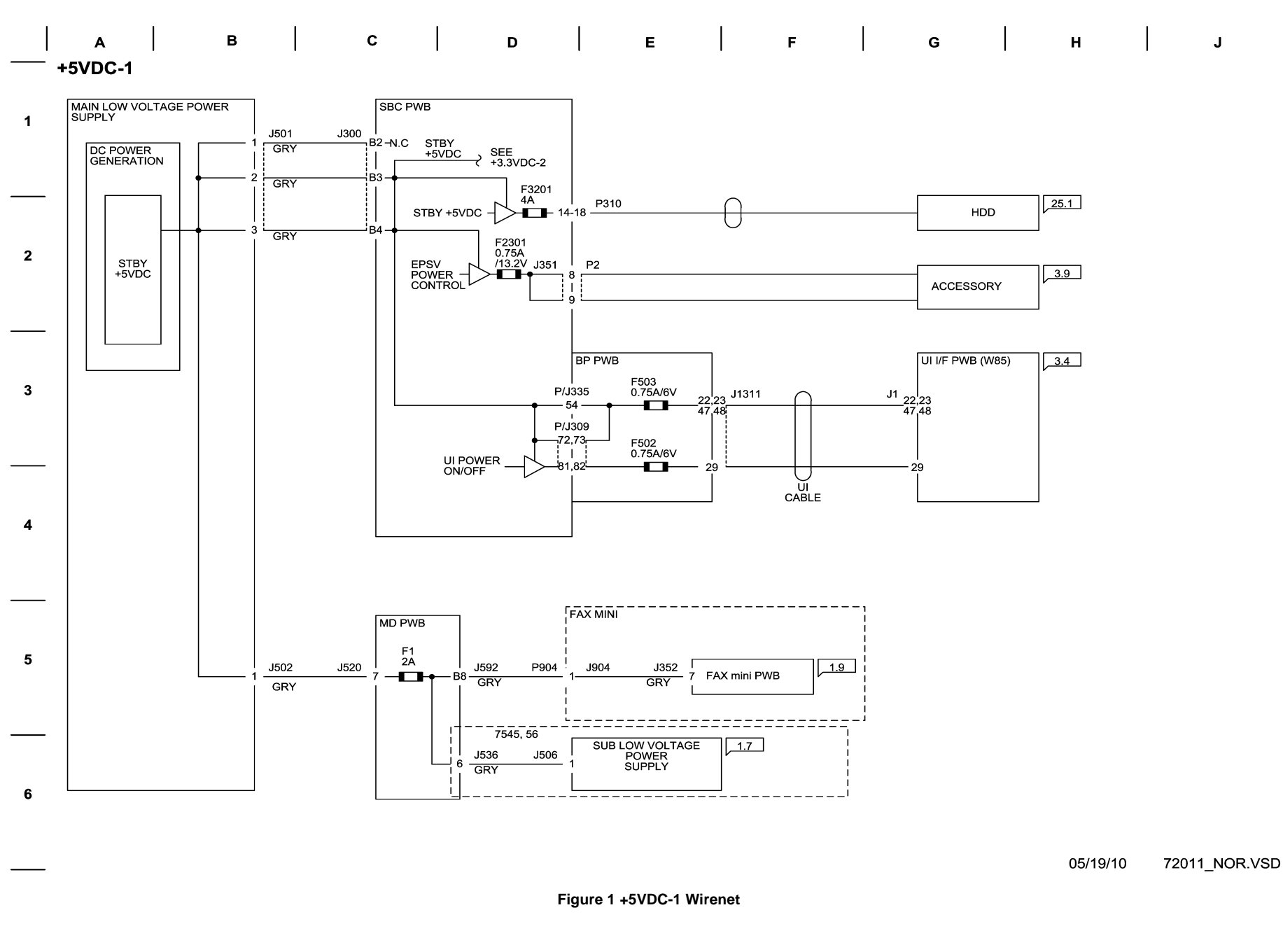

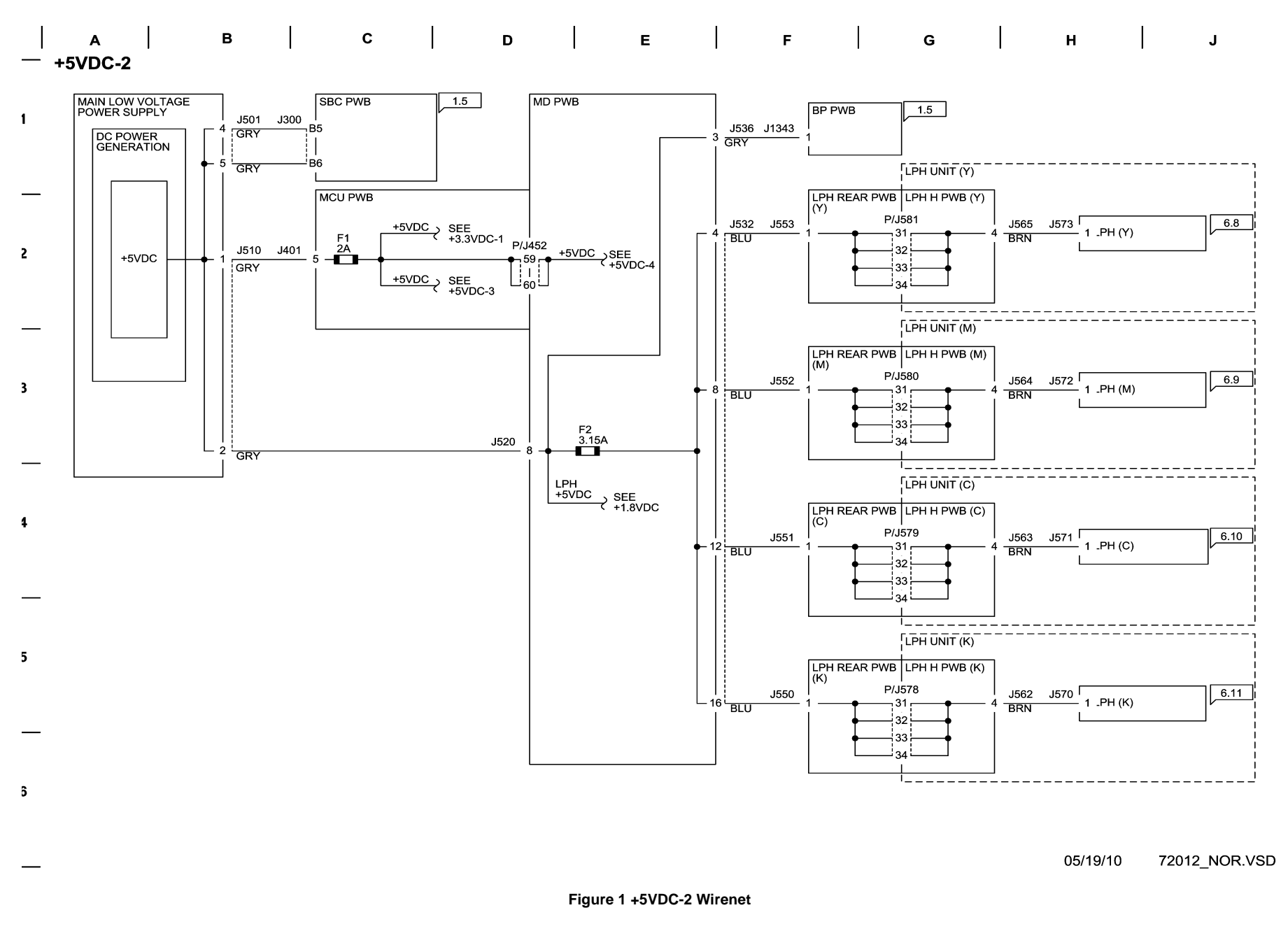

+5VDC-3 Wirenet

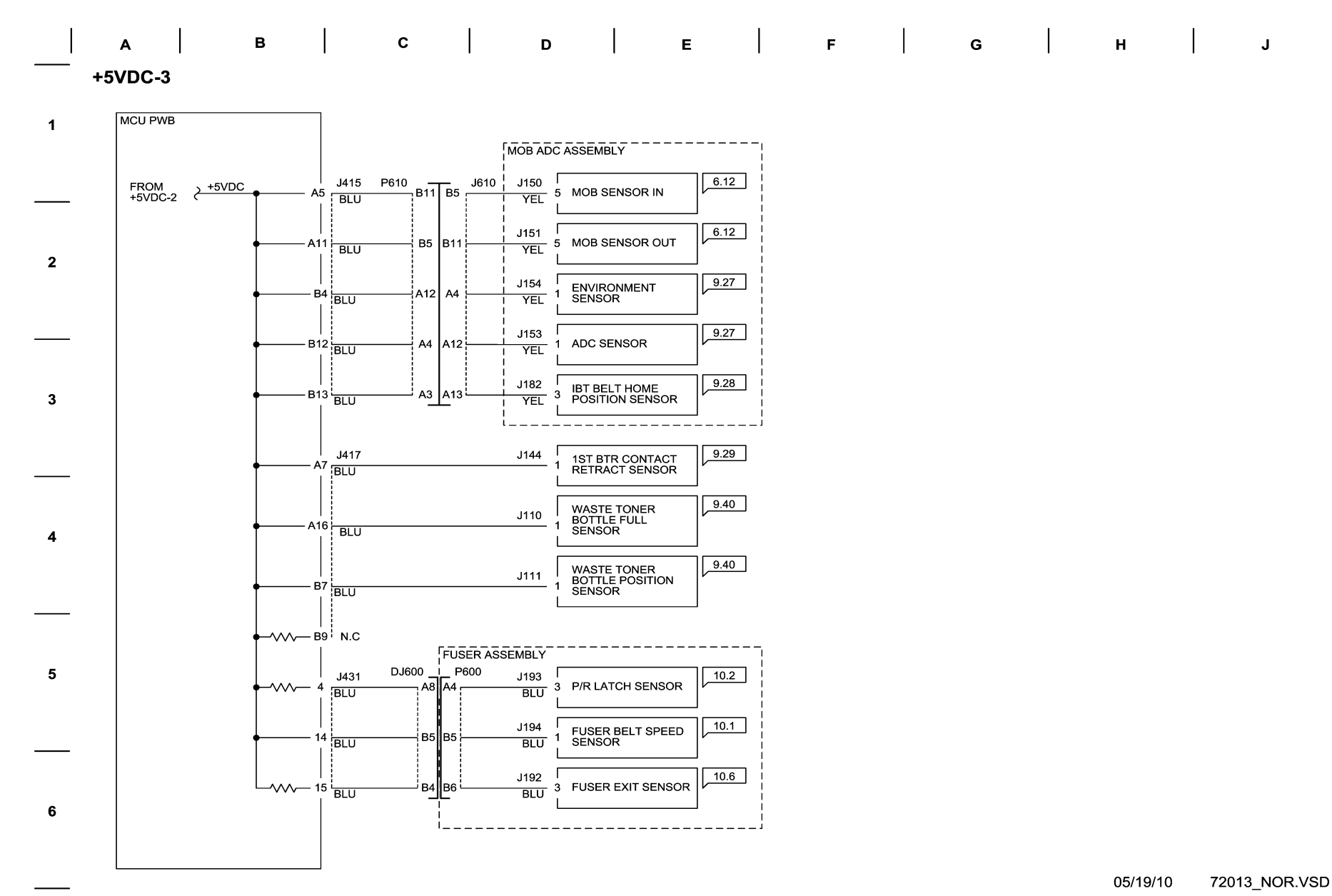

Figure 1 +5VDC-3 Wirenet

+5VDC-4 Wirenet

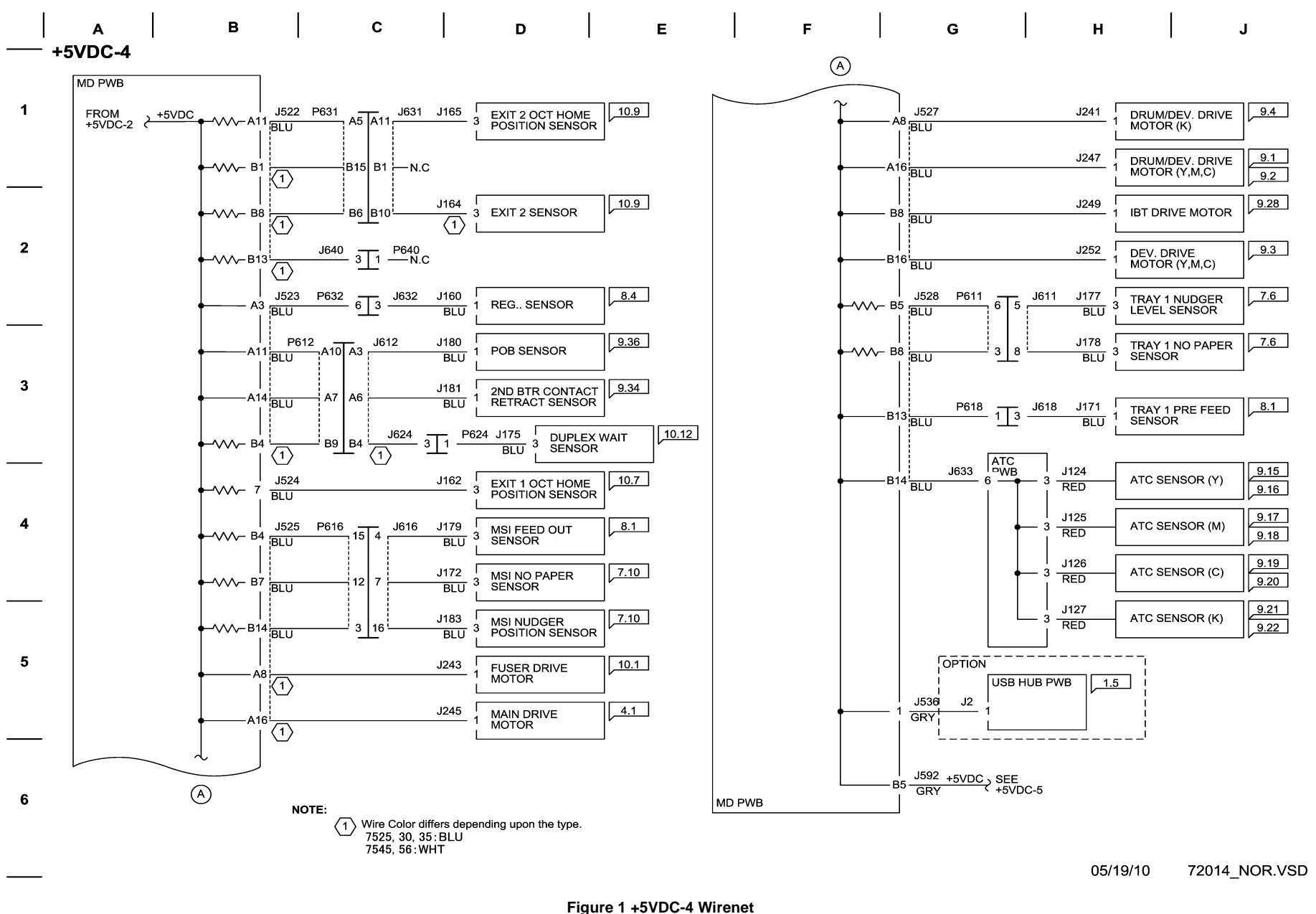

+5VDC-5 Wirenet

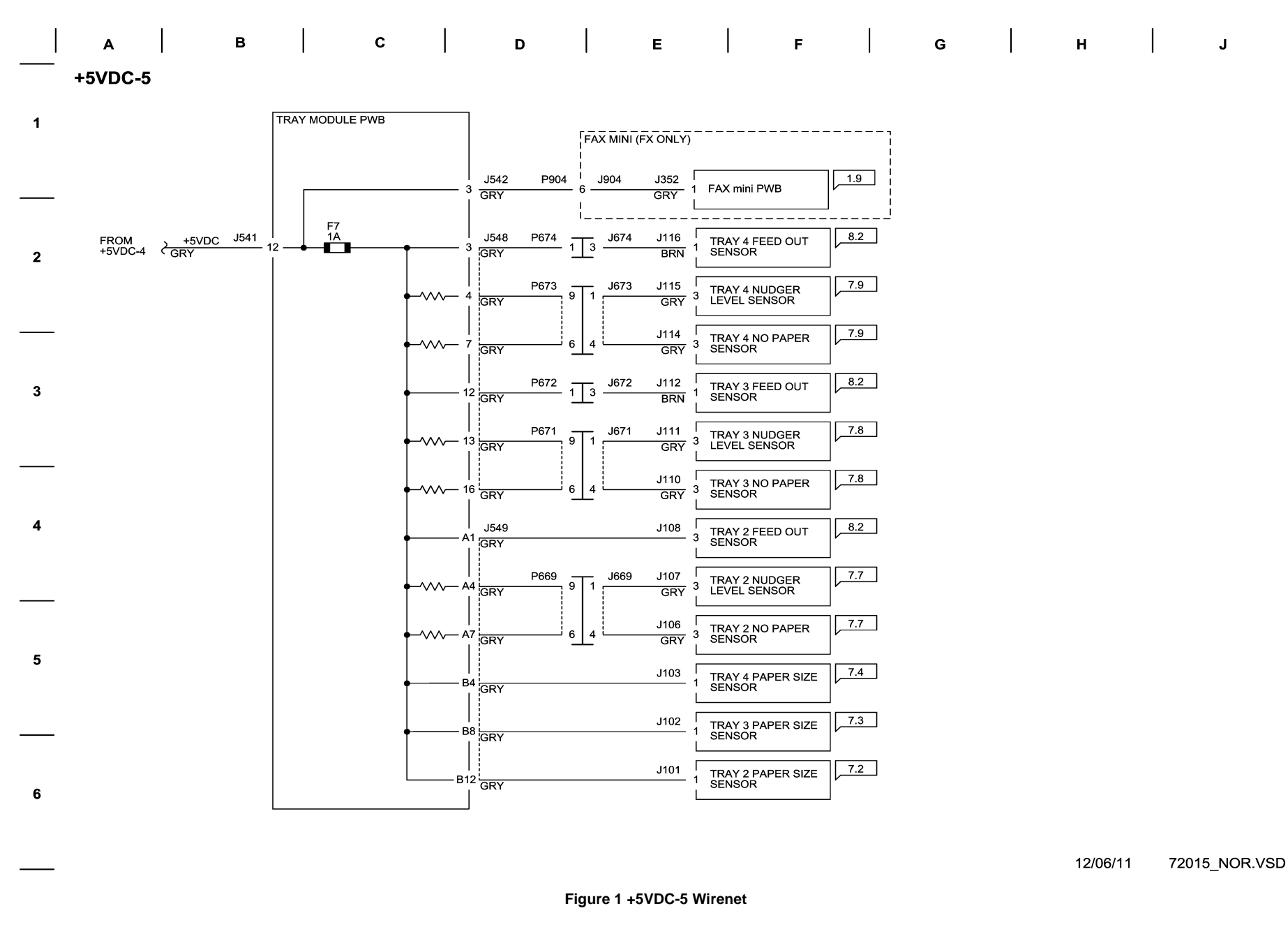

## **5VRTN-1 Wirenet**

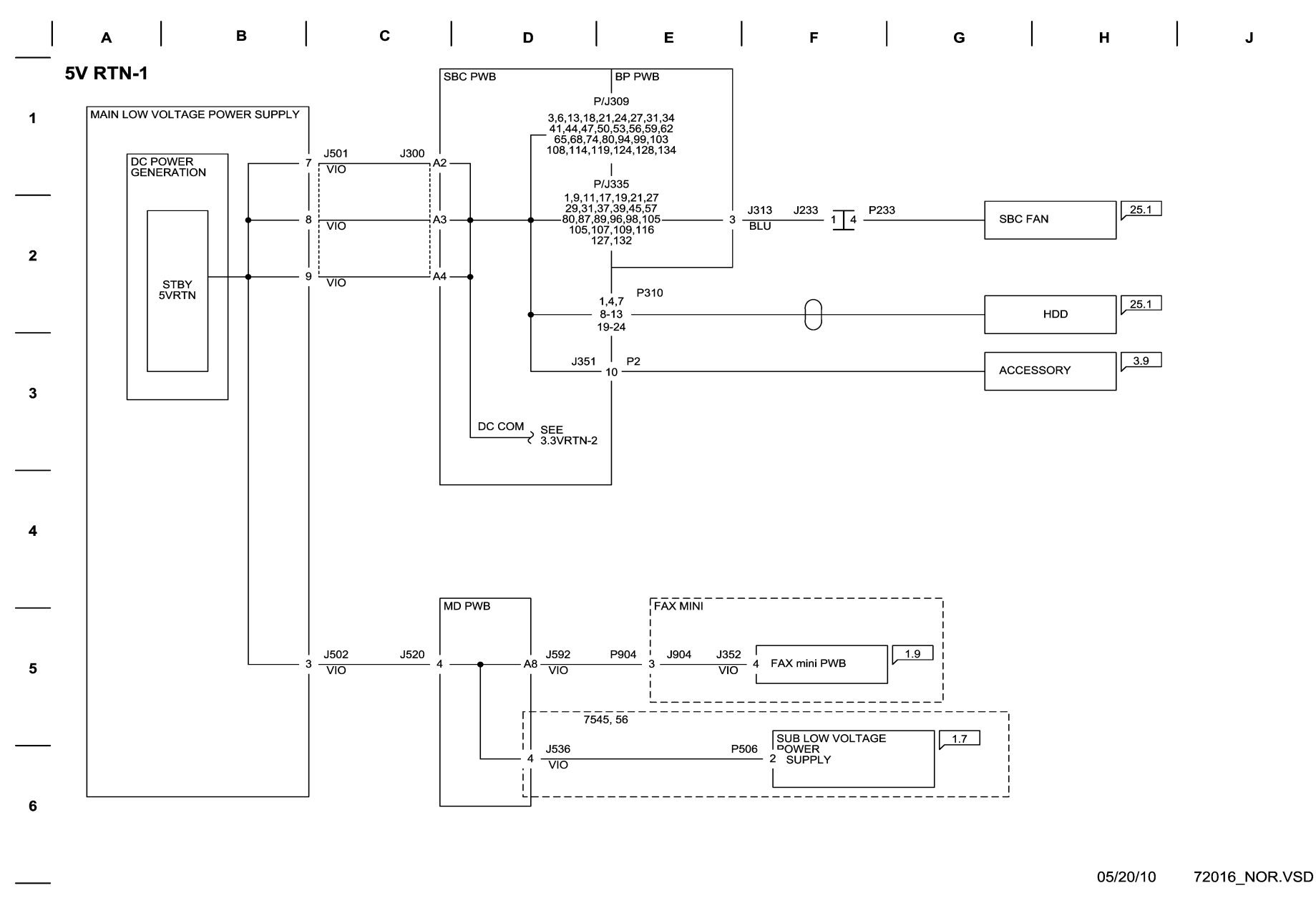

Figure 1 5VDC RTN-1 Wirenet

### **5VDC RTN-2 Wirenet**

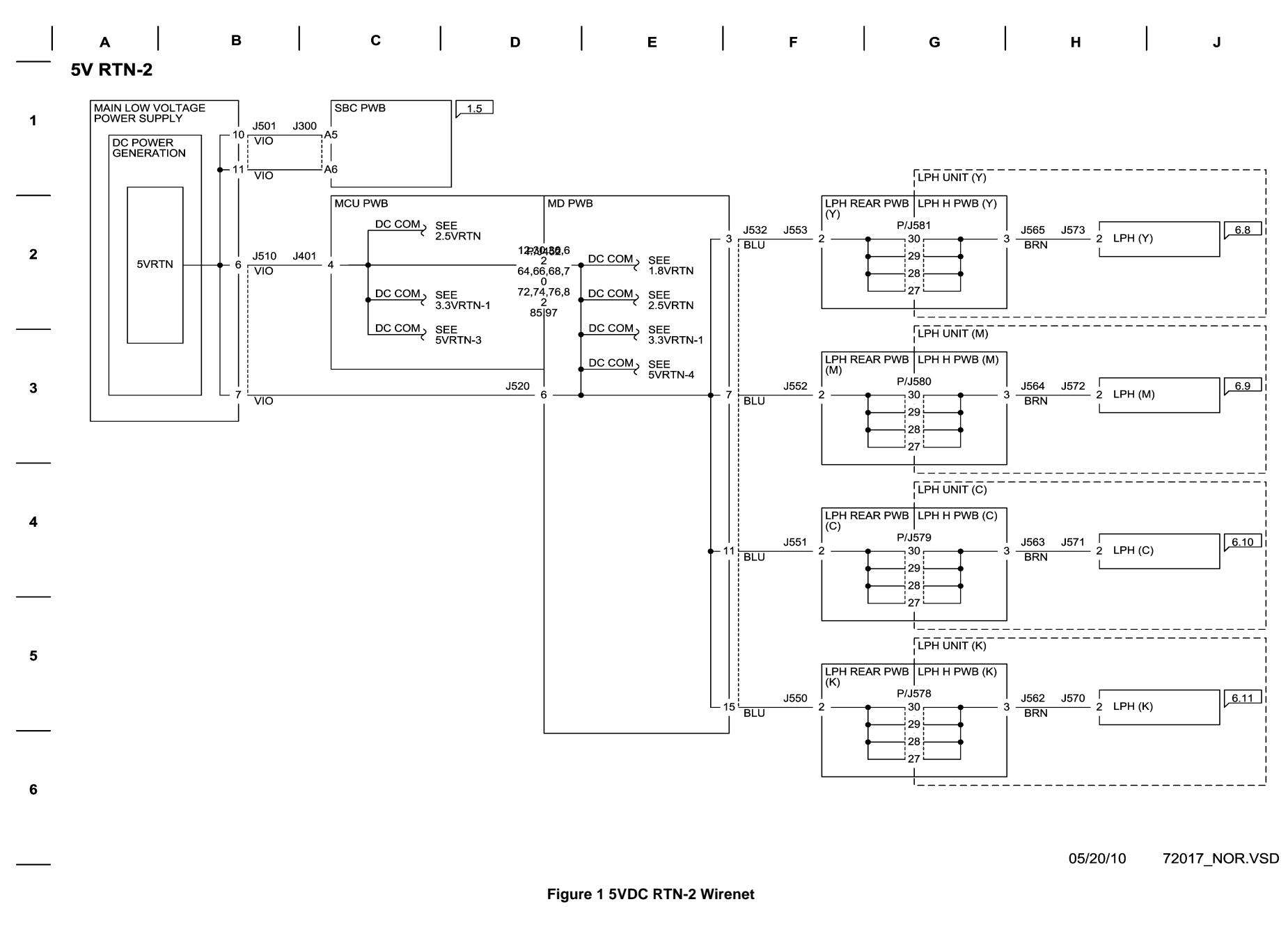

**5VDC RTN-3 Wirenet** 

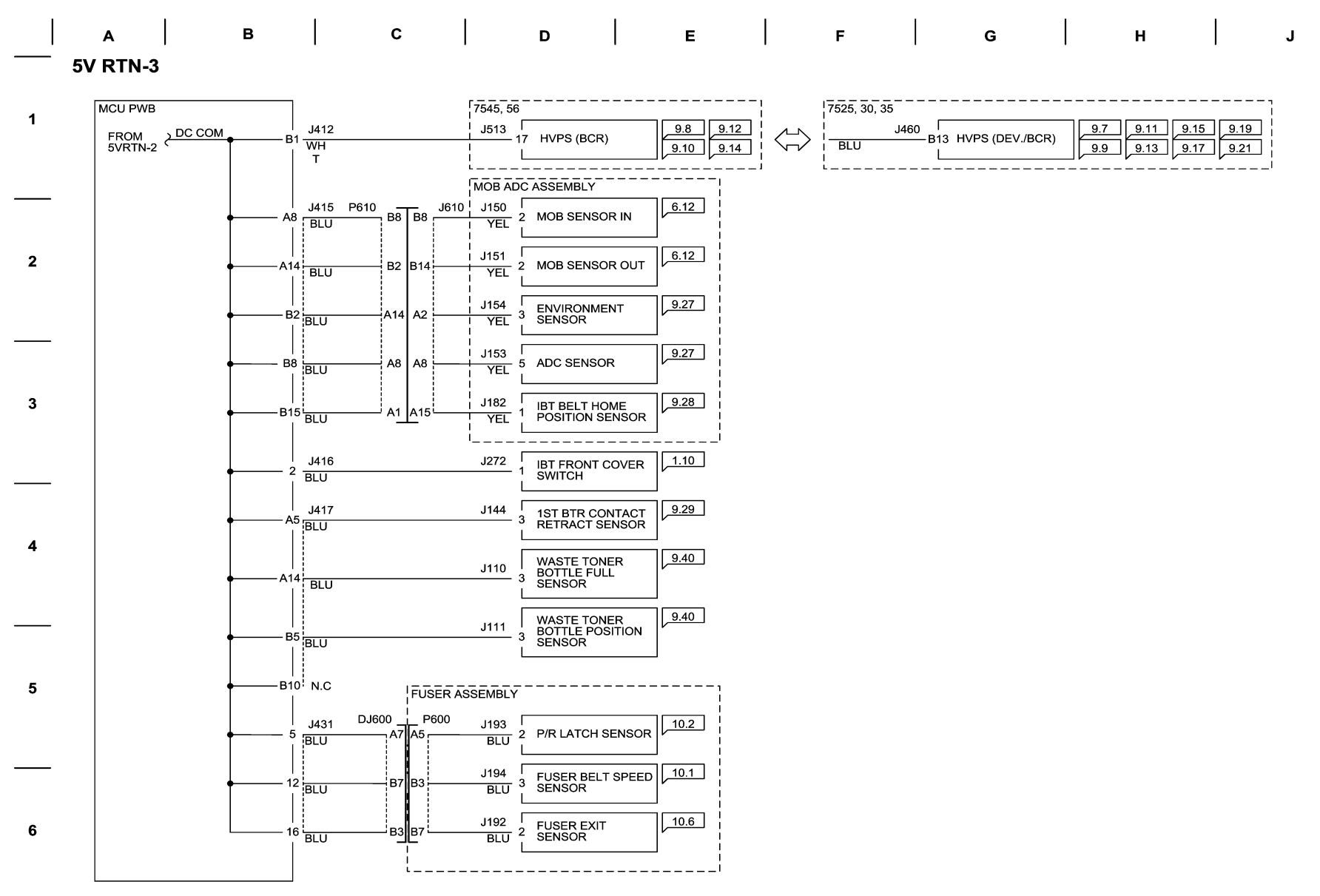

05/20/10 72018\_NOR.VSD

Figure 1 5VDC RTN-3 Wirenet

**5VDC RTN-4 Wirenet** 

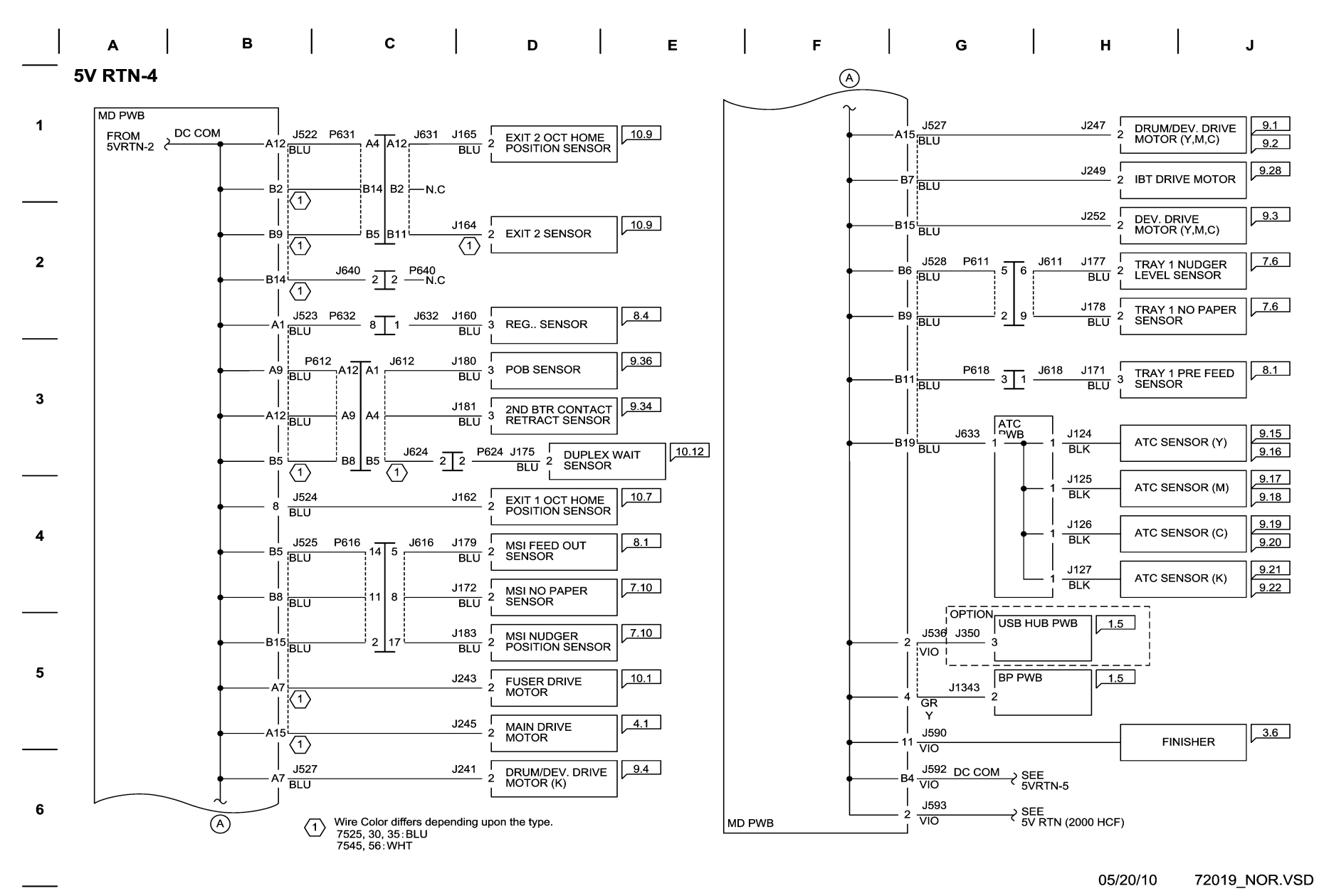

Figure 1 5VDC RTN-4 Wirenet

**5VDC RTN-5 Wirenet** 

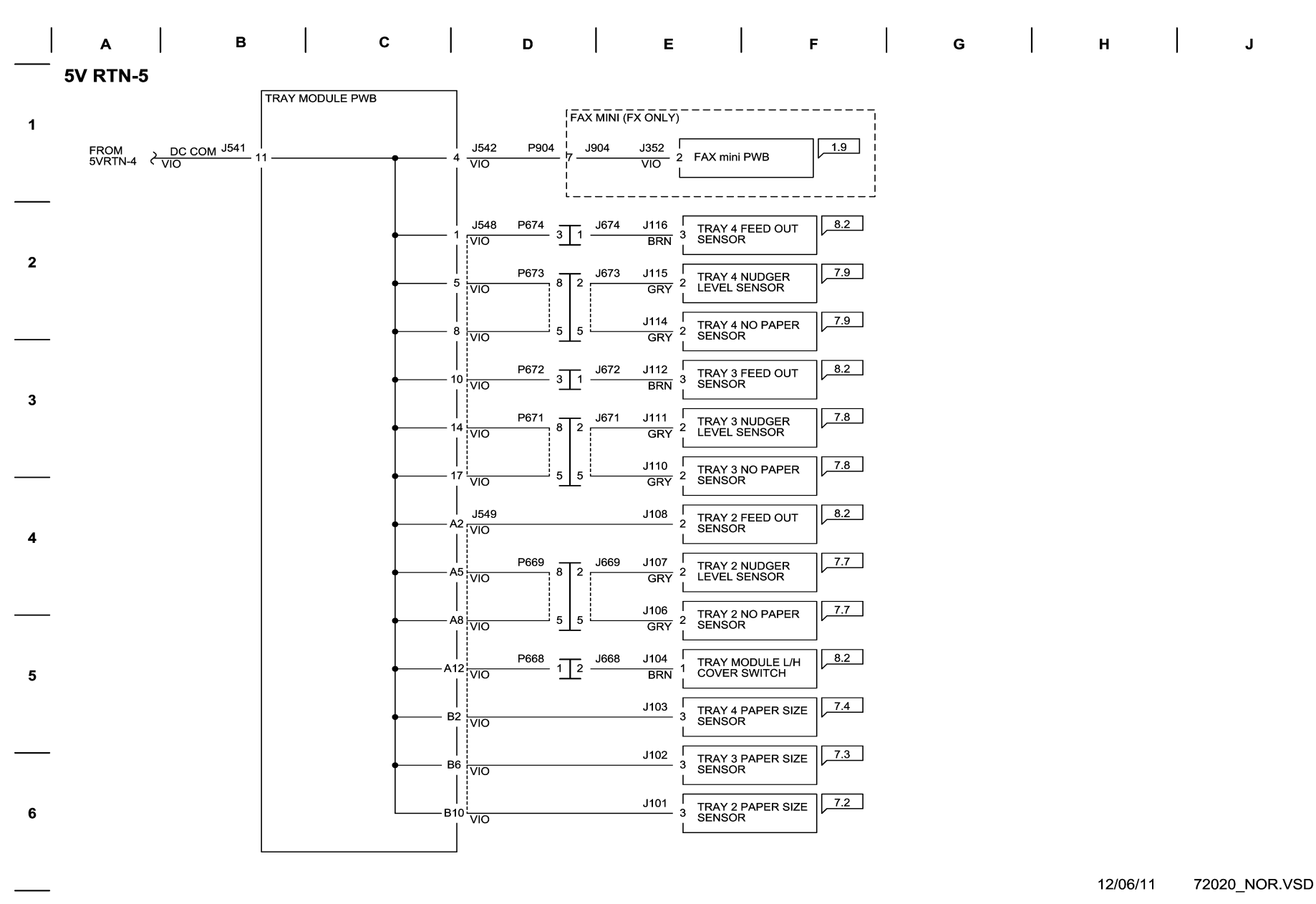

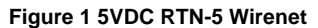

+24VDC-1 Wirenet

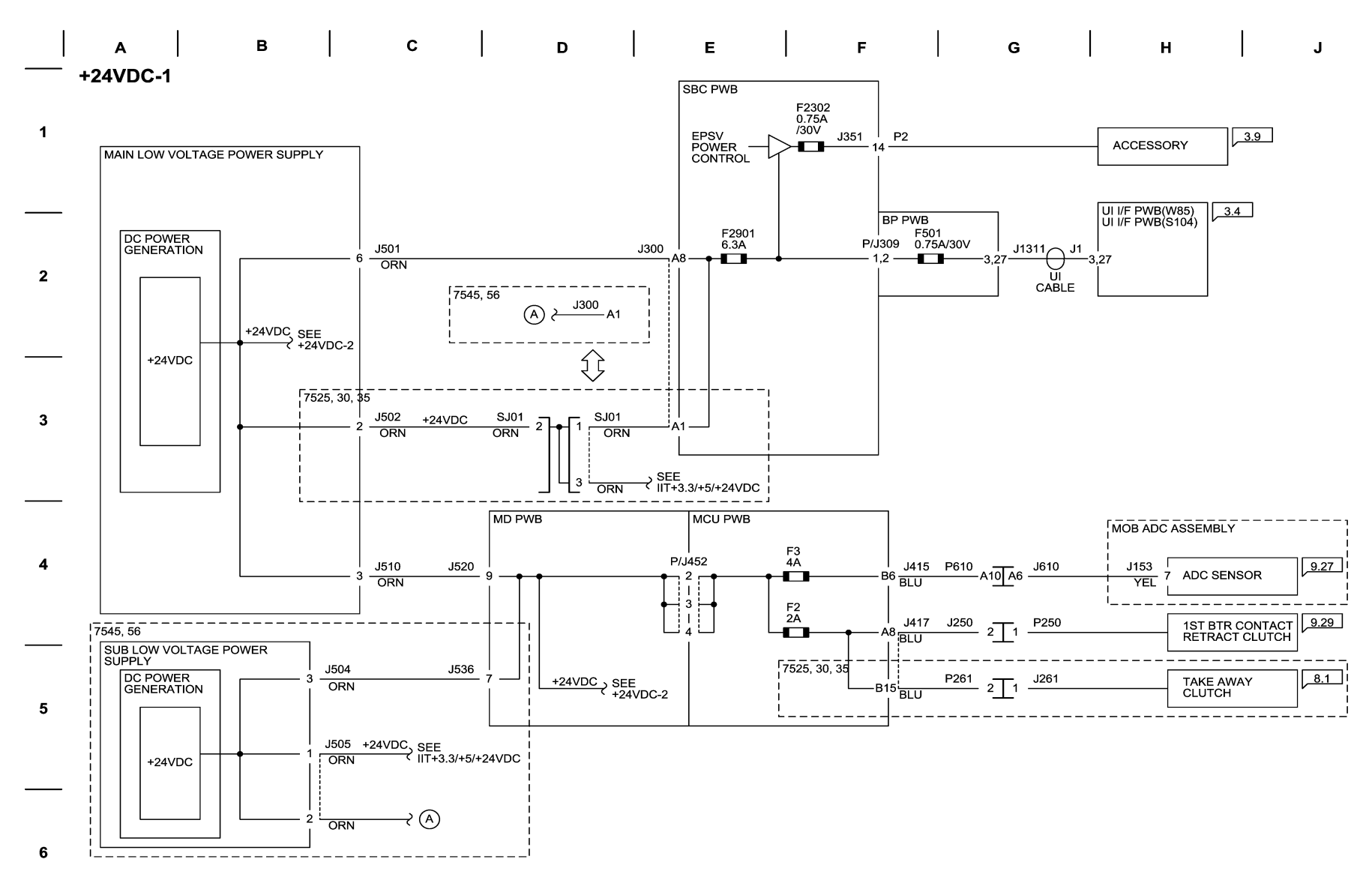

05/20/10 72021\_NOR.VSD

Figure 1 +24VDC-1 Wirenet

+24VDC-2 Wirenet

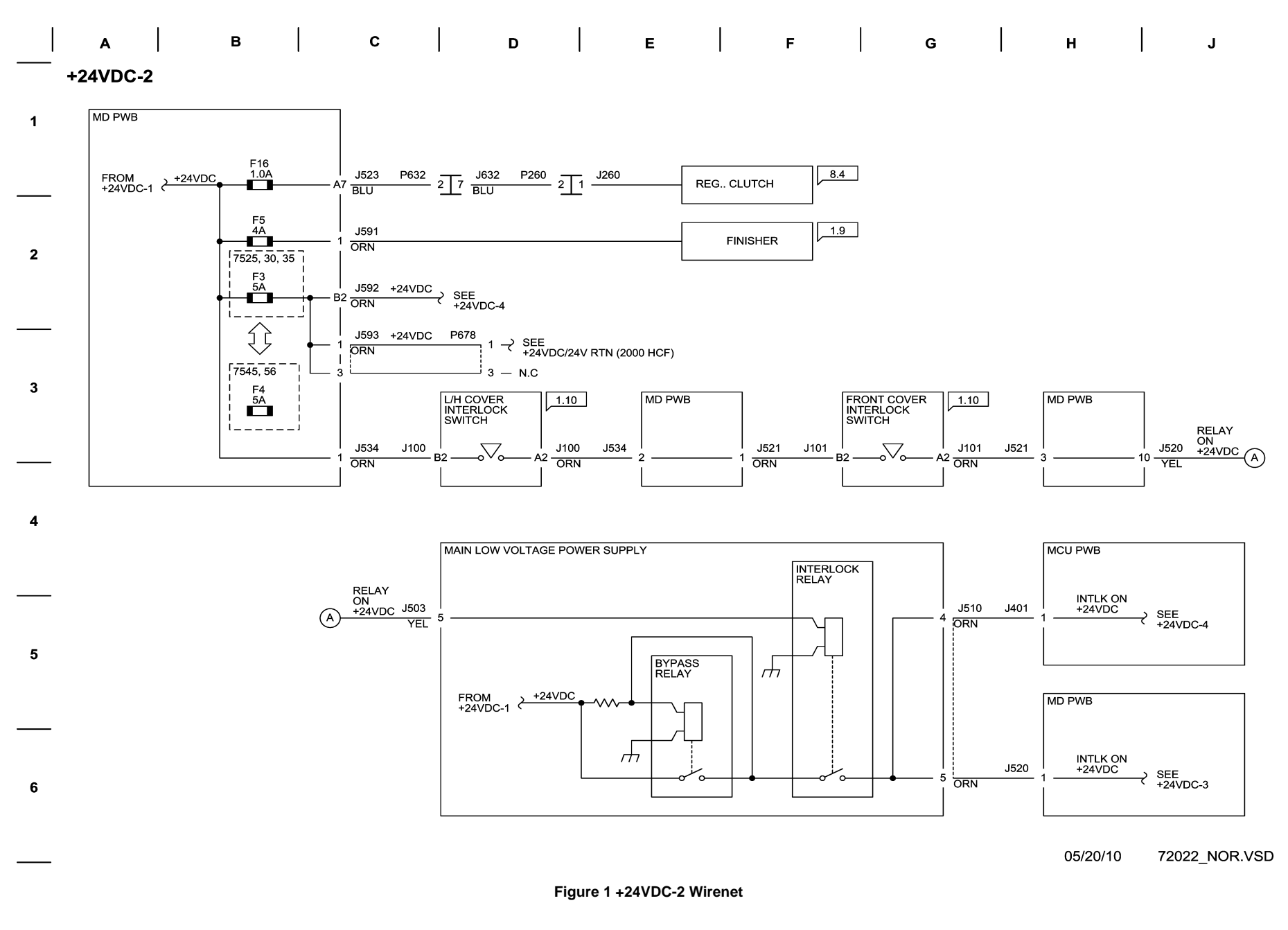

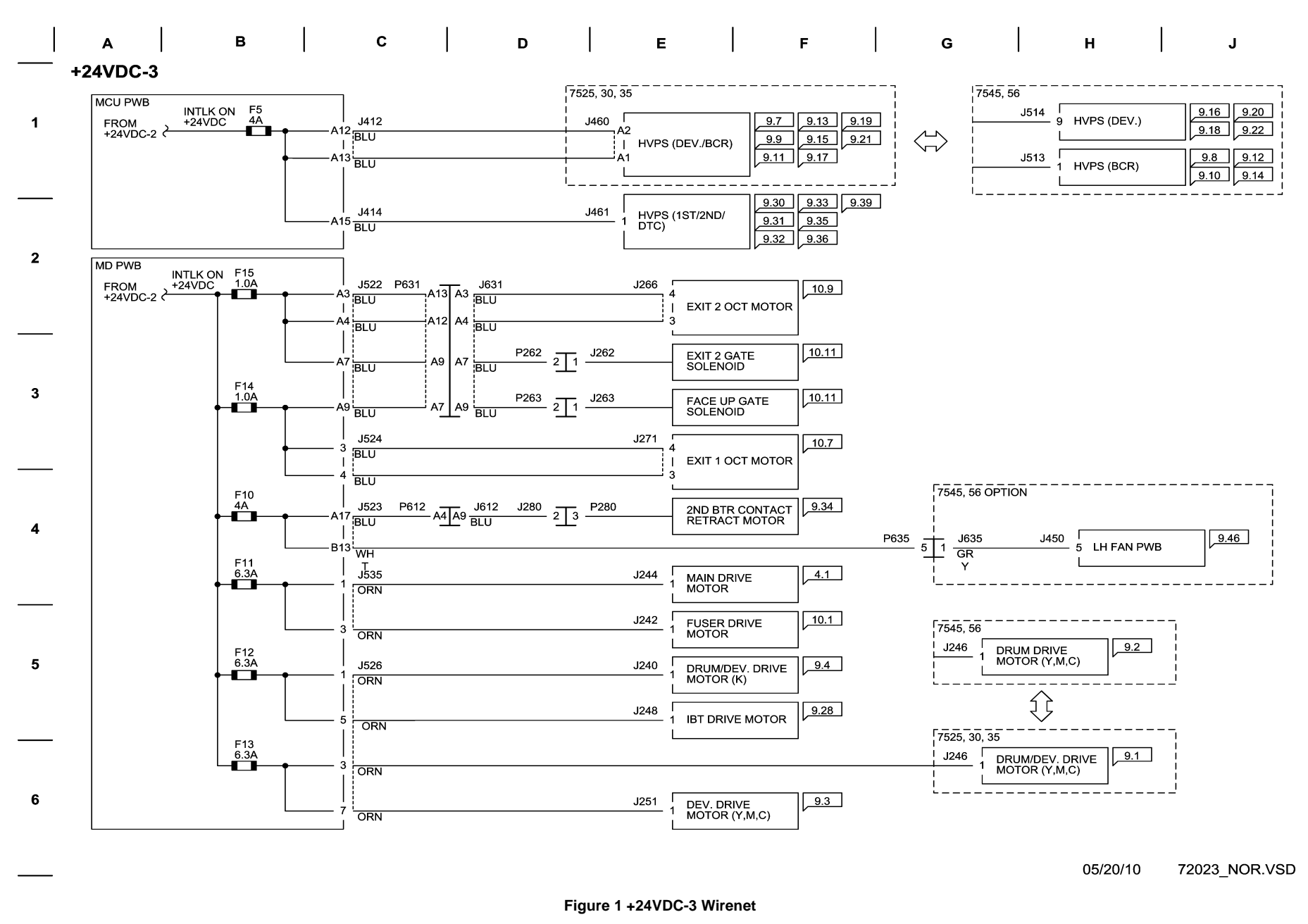

+24VDC-4 Wirenet

|   | Α     |     | В |  | с | D | Е | F | G |  | н | J |
|---|-------|-----|---|--|---|---|---|---|---|--|---|---|
|   | +24VD | C-4 |   |  |   |   |   |   |   |  |   |   |
| 1 |       |     |   |  |   |   |   |   |   |  |   |   |

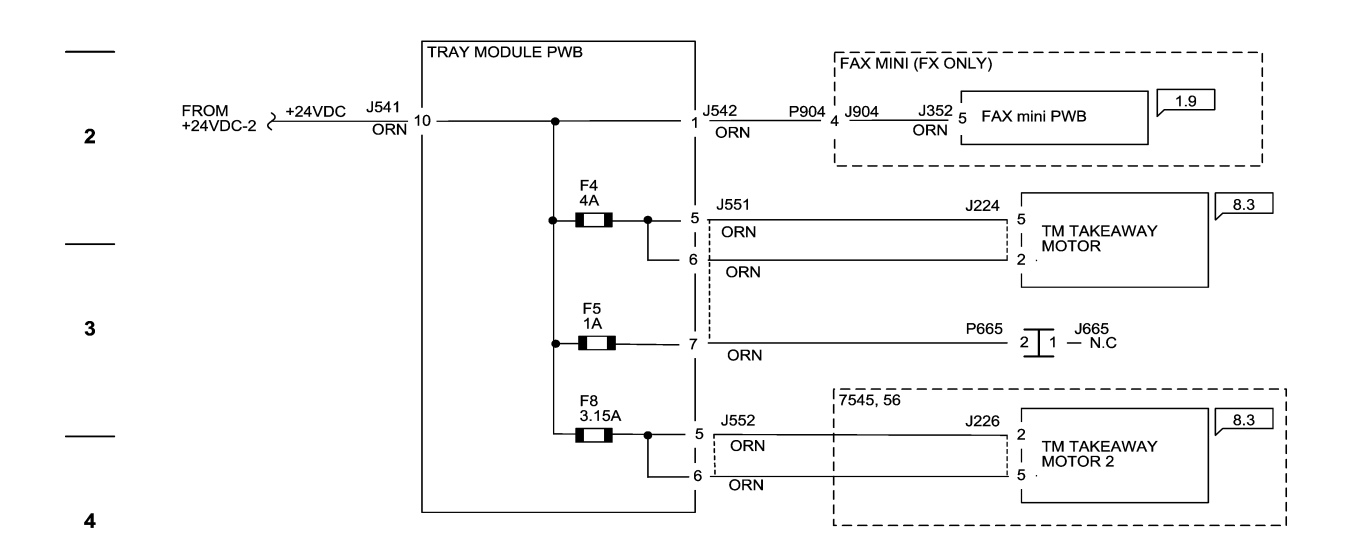

12/06/11 72024\_NOR.VSD

Figure 1 +24VDC-4 Wirenet

5

6

24VDC RTN-1 Wirenet

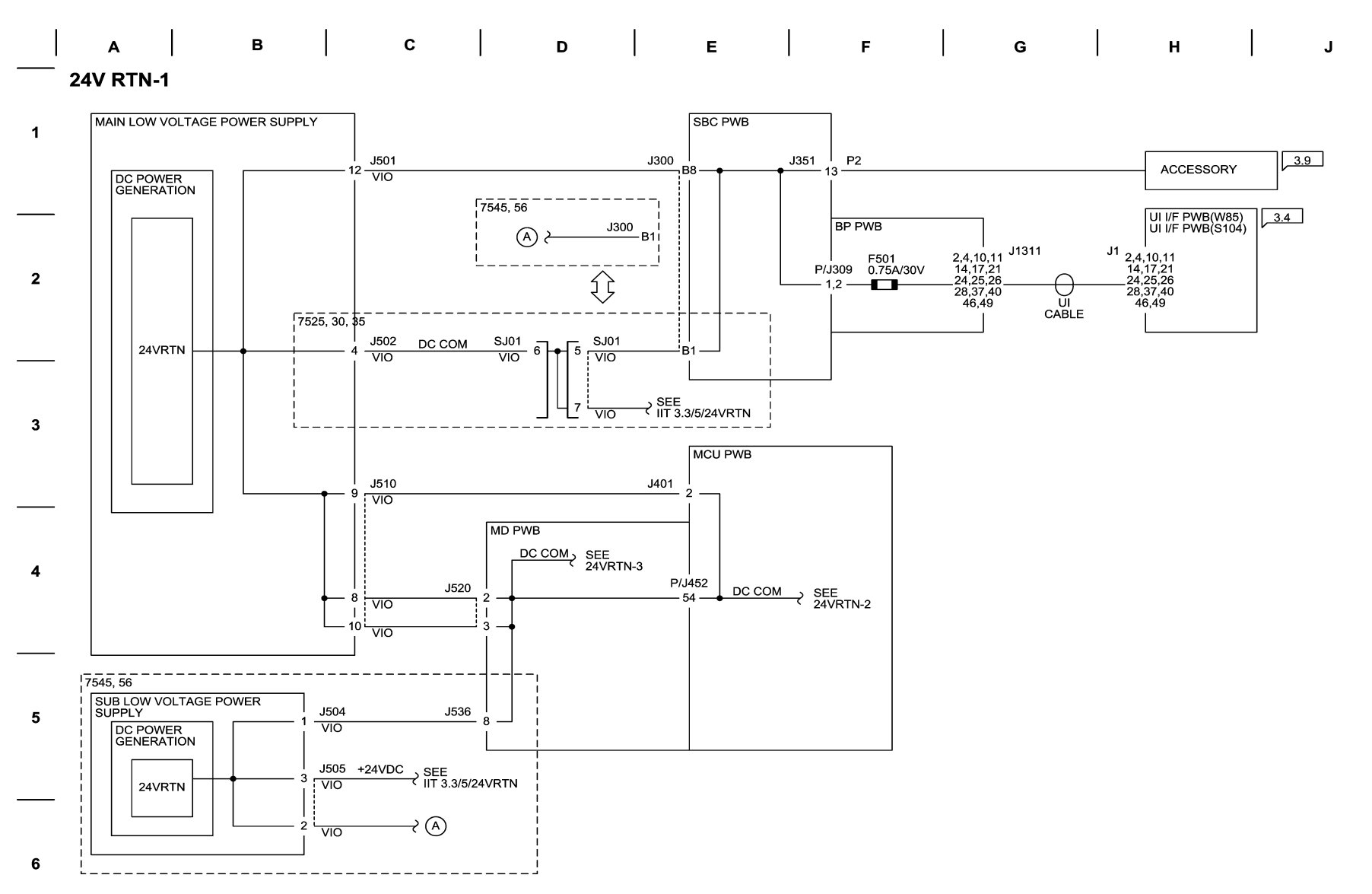

05/20/10 72025\_NOR.VSD

Figure 1 24VDC RTN-1 Wirenet

24VDC RTN-2 Wirenet

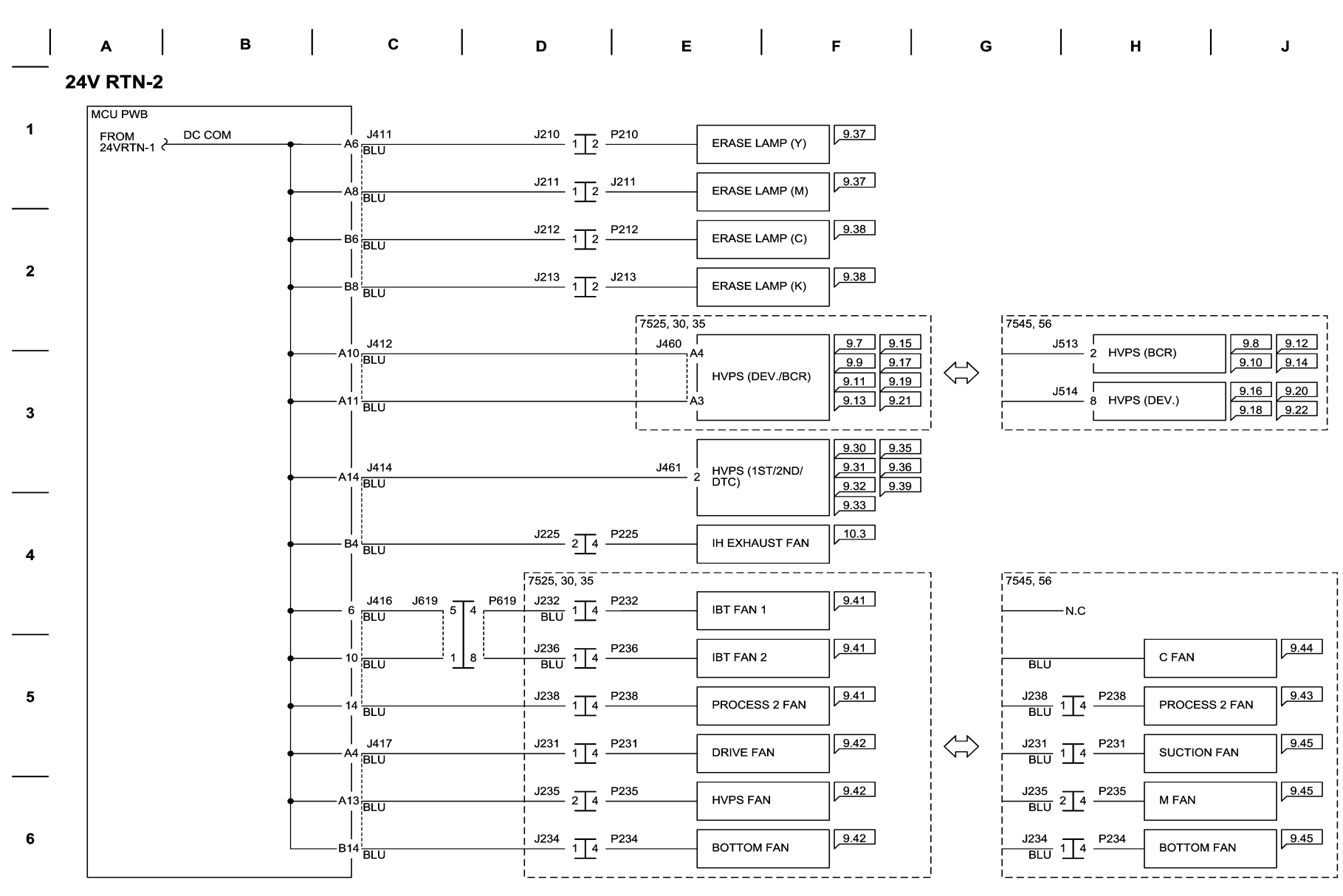

05/20/10 72026\_NOR.VSD

Figure 1 24VDC RTN-2 Wirenet

### 24VDC RTN-3 Wirenet

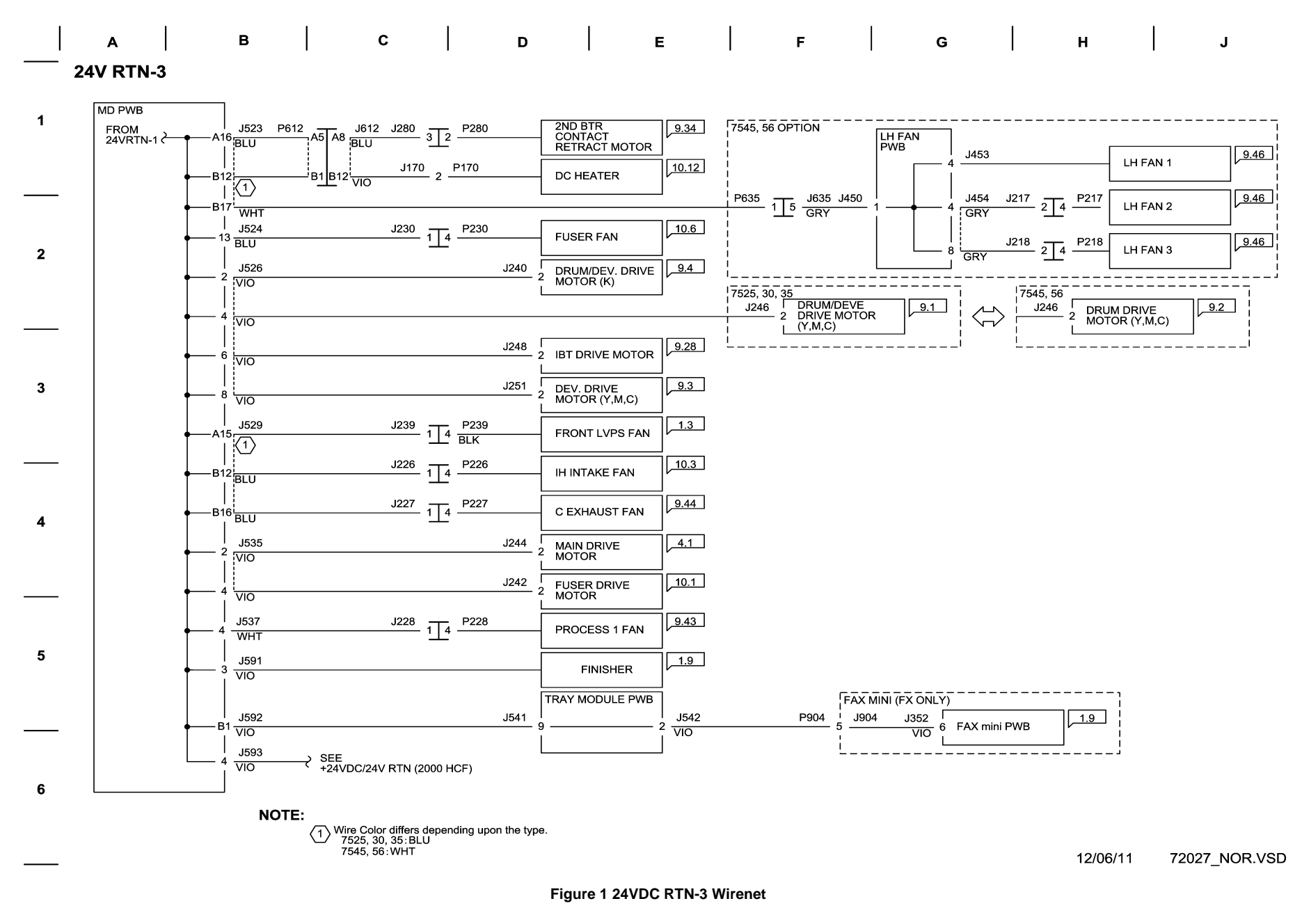

## IIT +3.3/+5/+24VDC Wirenet

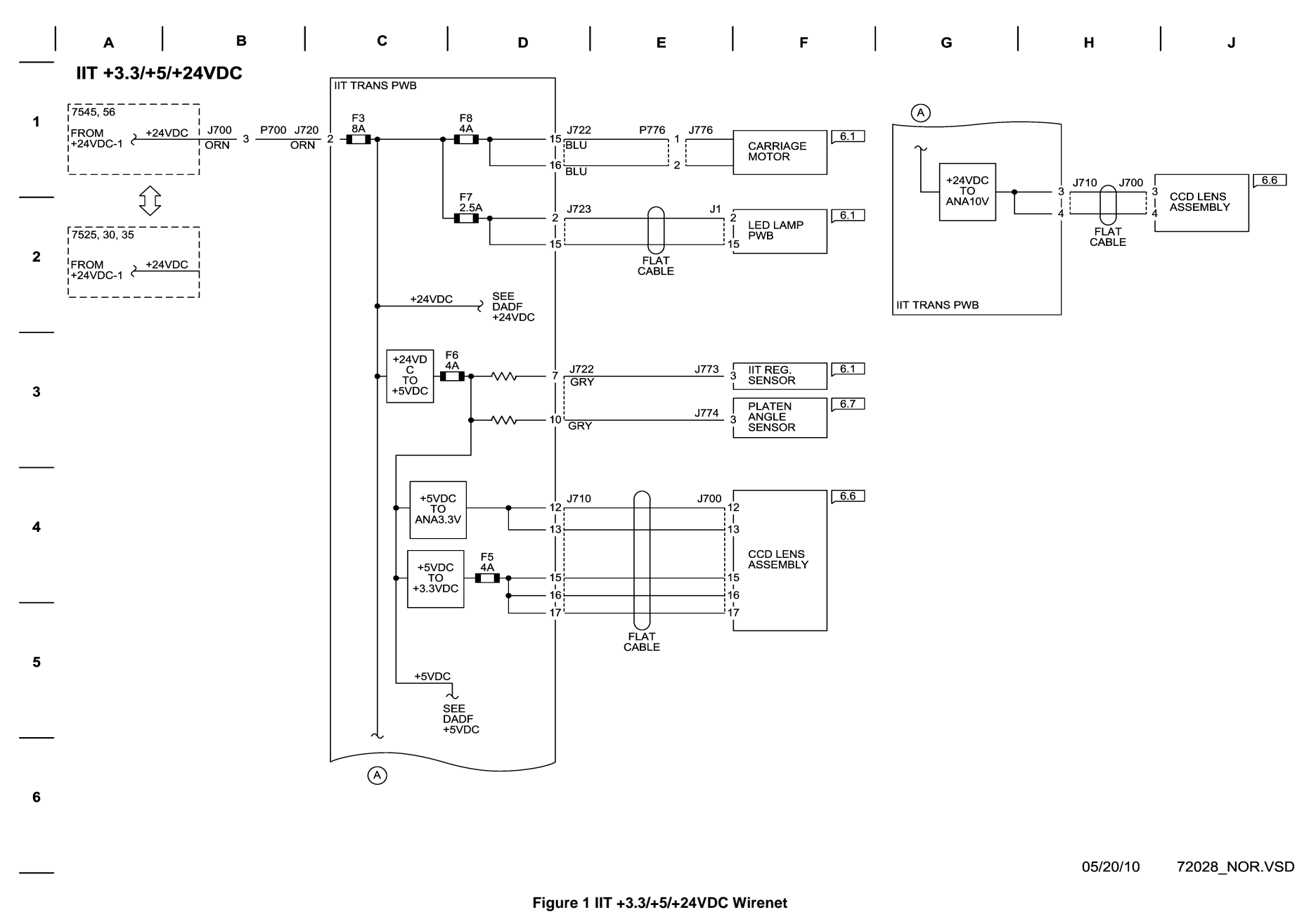

#### IIT\_3.3/5/24VRTN Wirenet

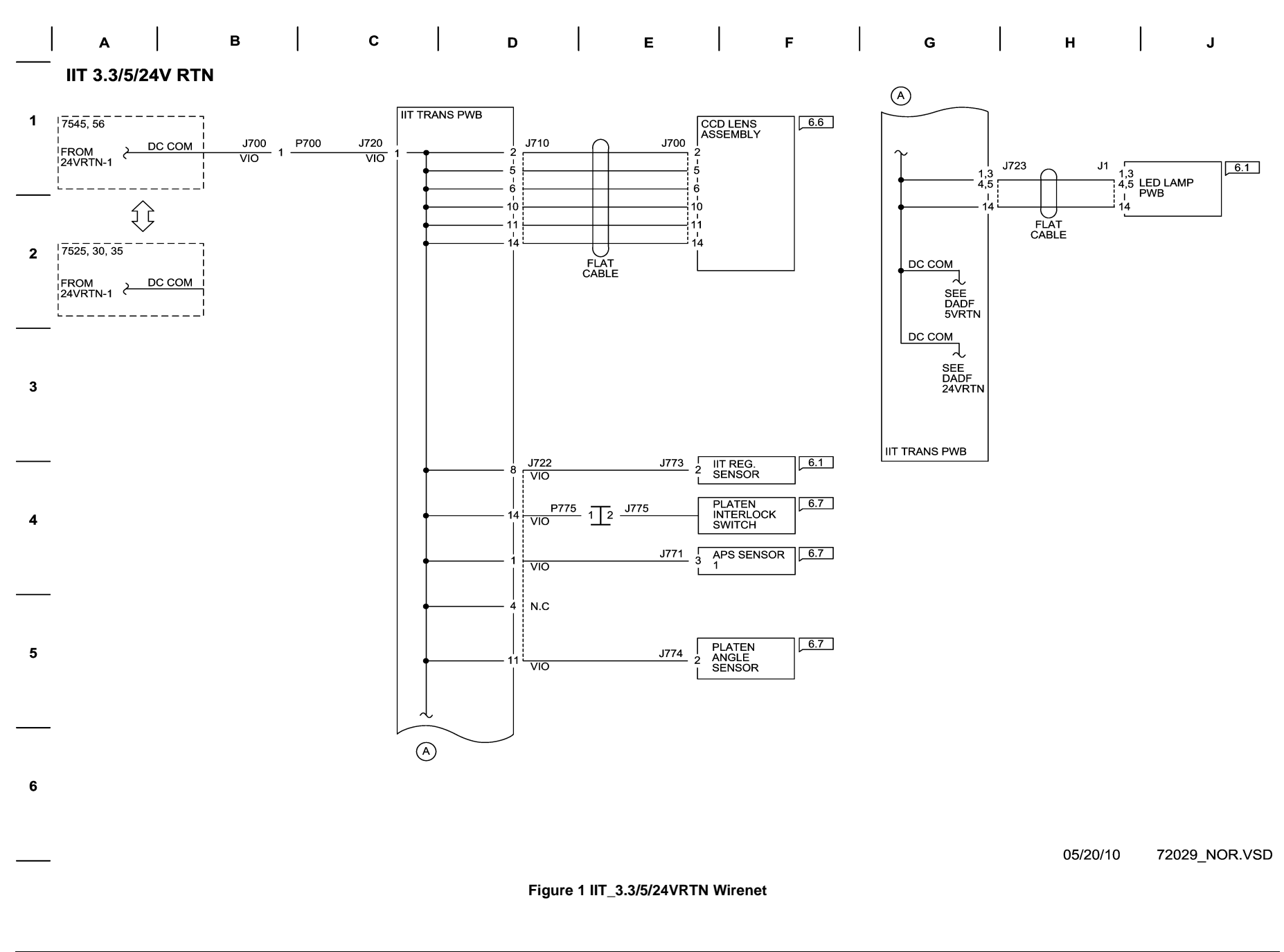

### DADF\_+5VDC Wirenet

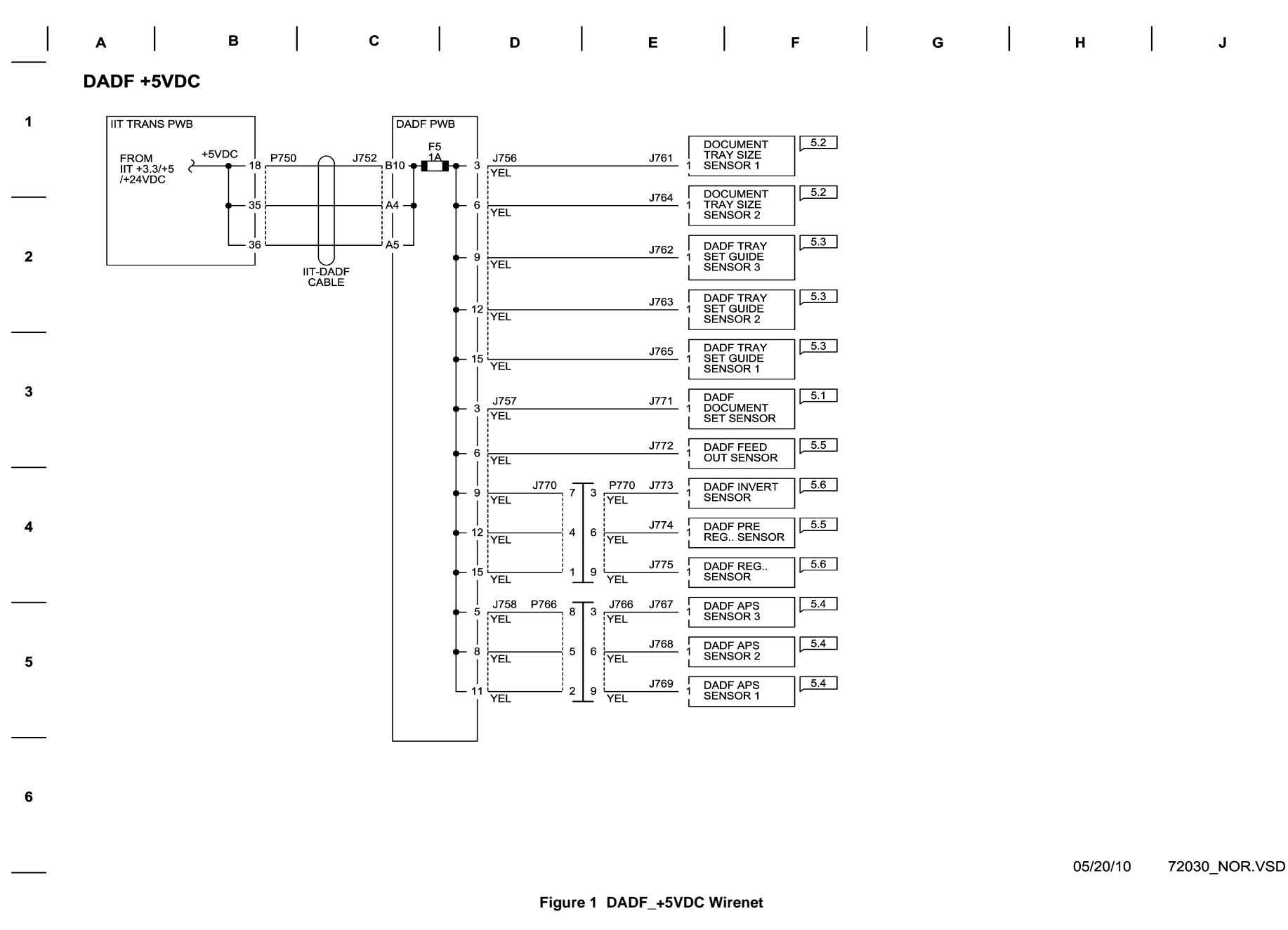

### DADF 5VRTN Wirenet

|   | _                            |           |               |         |                 |                    |                  |                                        |     |   |  |   |  |   |  |
|---|------------------------------|-----------|---------------|---------|-----------------|--------------------|------------------|----------------------------------------|-----|---|--|---|--|---|--|
|   | А В                          |           | С             |         | D               |                    | Е                | F                                      |     | G |  | н |  | J |  |
|   | 7.2.31 DADF 5VRTN            |           |               |         |                 |                    |                  |                                        |     |   |  |   |  |   |  |
| 1 | IIT TRANS PWB                |           | DA            | ADF PWB |                 |                    |                  |                                        |     |   |  |   |  |   |  |
|   | FROM<br>IIT 3.3/5<br>/24VRTN | - 31 P750 | J751  <br>  - | • •     | - 1 J756        |                    | J761             | DOCUMENT<br>3 TRAY SIZE<br>SENSOR 1    | 5.2 |   |  |   |  |   |  |
|   |                              | _ 30<br>  |               | -+ +-   | - 4             |                    | J764             | DOCUMENT<br>3 TRAY SIZE<br>SENSOR 2    | 5.2 |   |  |   |  |   |  |
| 2 | •   •                        | - 32      | A1 -          | -+ +-   | - 7 - YEL       |                    | J762             | DADF TRAY<br>3 SET GUIDE<br>  SENSOR 3 | 5.3 |   |  |   |  |   |  |
|   |                              |           |               | ⊢       | - 10<br>  YEL   |                    | J763             | DADF TRAY<br>3 SET GUIDE<br>1 SENSOR 2 | 5.3 |   |  |   |  |   |  |
|   |                              |           |               | +       | - 13 YEL        |                    | J765             | DADF TRAY<br>3 SET GUIDE<br>1 SENSOR 1 | 5.3 |   |  |   |  |   |  |
| 3 |                              |           |               | +       | - 16 <u>YEL</u> |                    | J791             | DADF<br>2 DOCUMENT<br>SET LED          | 5.1 |   |  |   |  |   |  |
|   |                              |           |               | +       | - 1 J757        |                    | J771             | DADF<br>3 DOCUMENT<br>SET SENSOR       | 5.1 |   |  |   |  |   |  |
|   |                              |           |               | -       | - 4 - YEL       |                    | J772             | DADF FEED<br>3 OUT SENSOR              | 5.5 |   |  |   |  |   |  |
|   |                              |           |               | +       | — 7   J         | <sup>770</sup> 9 1 | P770 J773<br>YEL | DADF INVERT<br>3 SENSOR                | 5.6 |   |  |   |  |   |  |
| 4 |                              |           |               | +       | - 10<br>  YEL   | 6 4                | J774<br>YEL      | DADF PRE<br>3 REG SENSOR               | 5.5 |   |  |   |  |   |  |
|   |                              |           |               | •       | - 13 - YEL      | 3_7                | J775<br>YEL      | DADF REG<br>SENSOR                     | 5.6 |   |  |   |  |   |  |
|   |                              |           |               |         | - 3 J758 P      | 766<br>10 1        | J766 J767<br>YEL | 3 DADF APS<br>3 SENSOR 3               | 5.4 |   |  |   |  |   |  |

YEL

YEL

YEL

72031\_NOR.VSD 05/06/10

Figure 1 DADF\_5VRTN Wirenet

YEL

4 YEL

4\_7 <sup>1</sup>/<sub>YEL</sub>

7

J768

J769

DADF APS SENSOR 2

DADF APS SENSOR 1

5.4

5.4

5

6

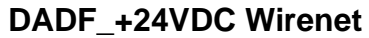

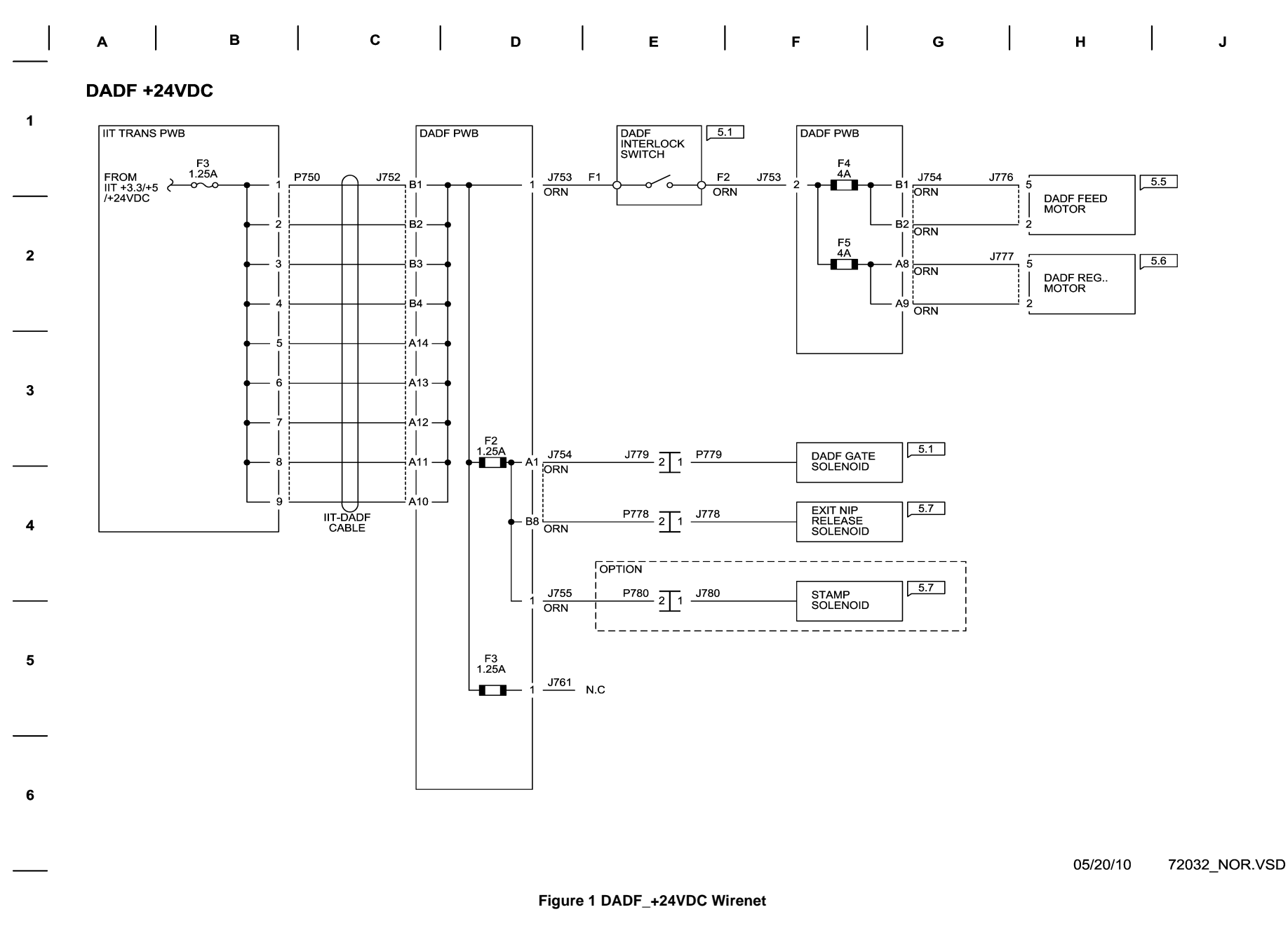

## DADF +24VRTN Wirenet

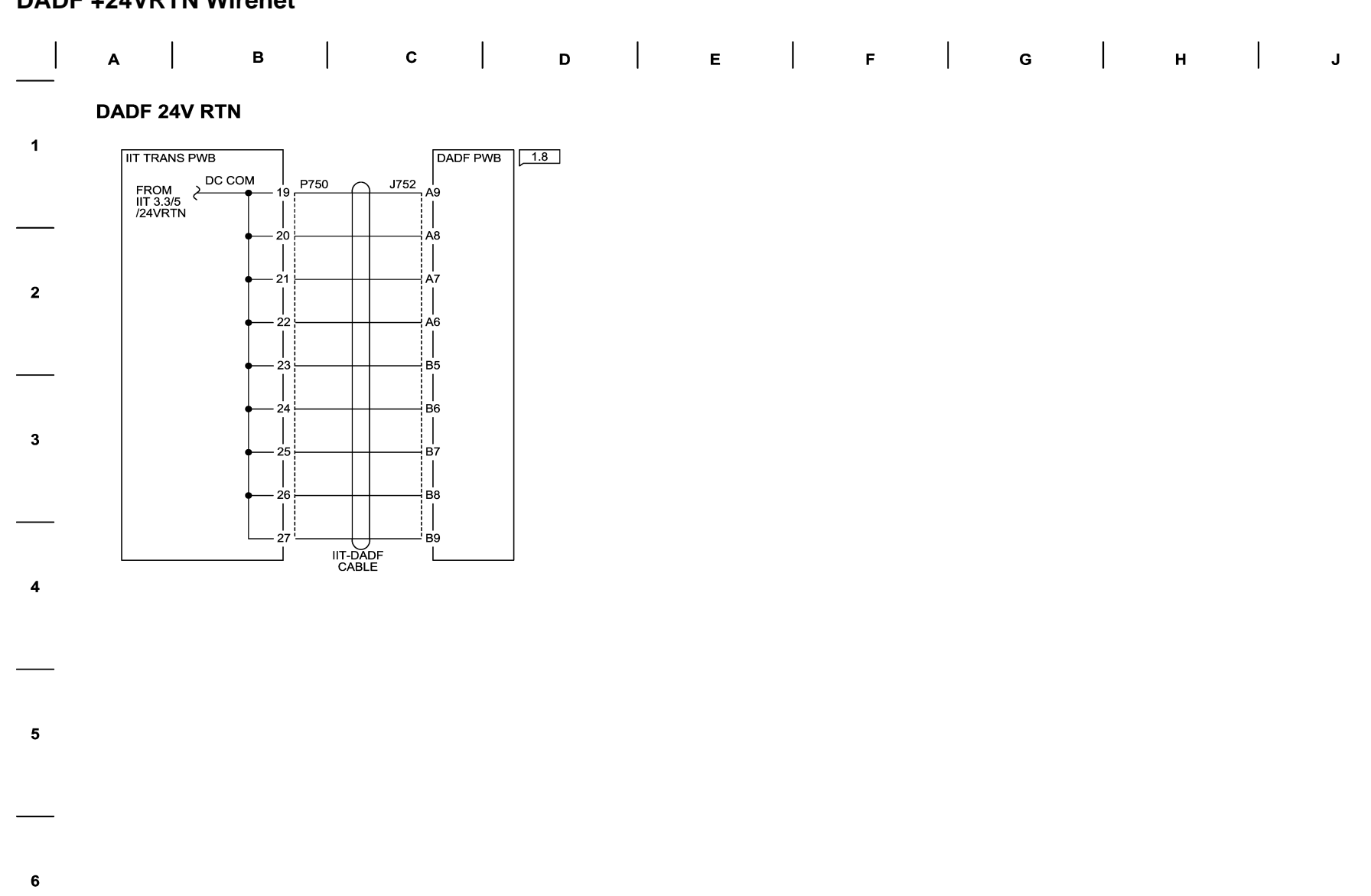

05/20/10 72033\_NOR.VSD

Figure 1 DADF\_24VRTN Wirenet

HCF +24VDC Wirenet

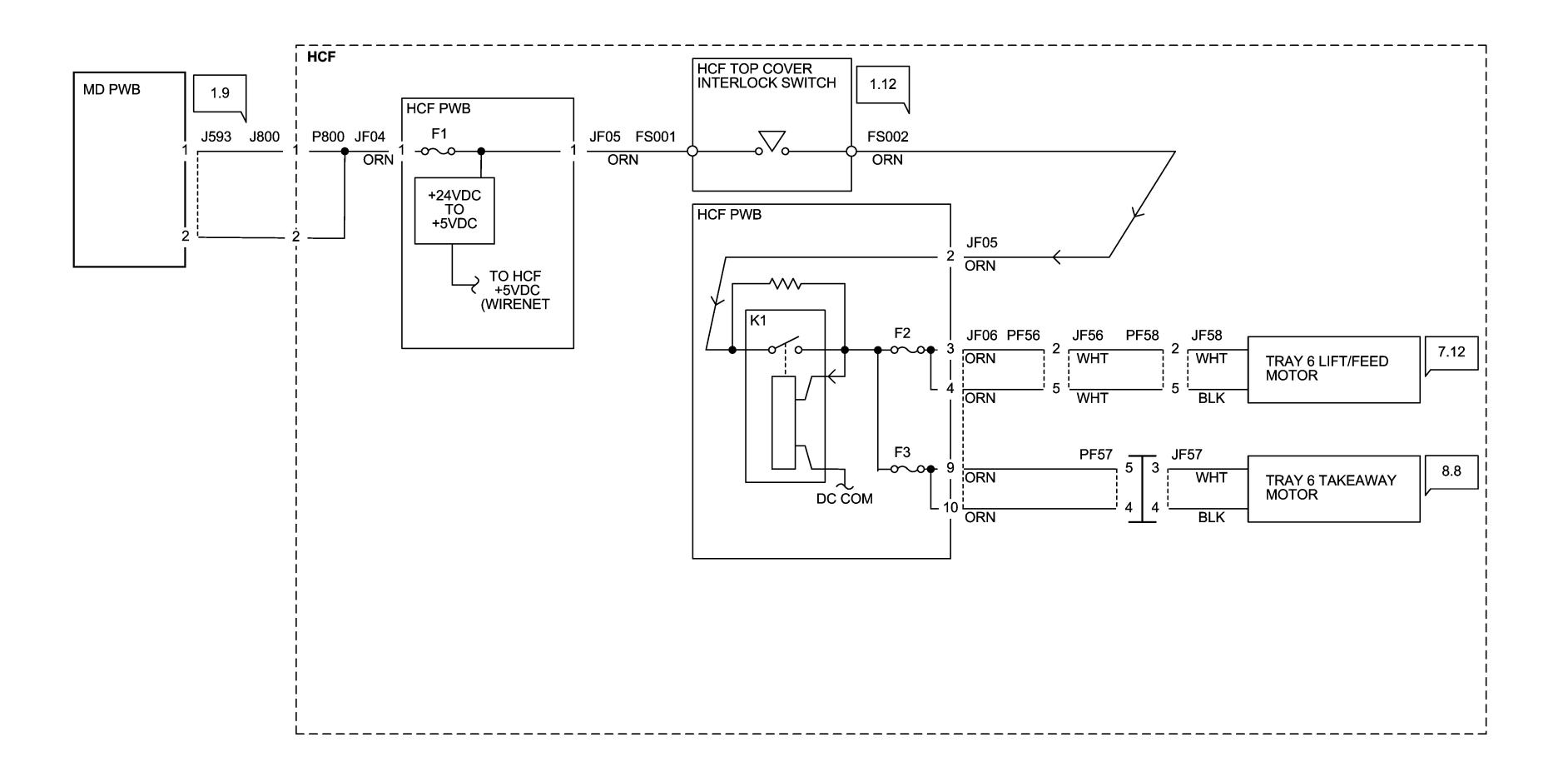

72034\_NOR.VSD

Figure 1 HCF +24VDC Wirenet

11/30/11

HCF +5VDC Wirenet

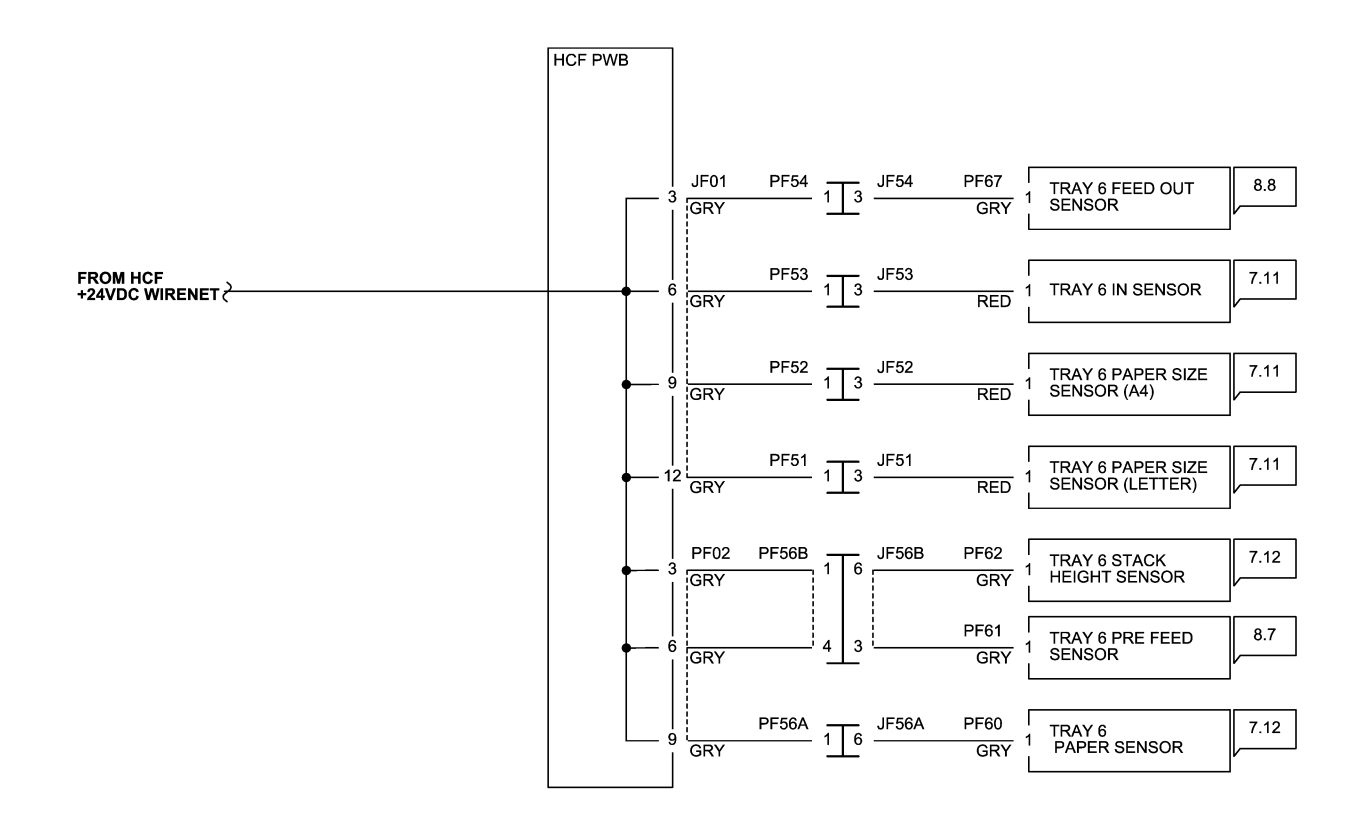

72035\_NOR.VSD

11/30/11

Figure 1 HCF +5VDC Wirenet

HCF DC COM Wirenet

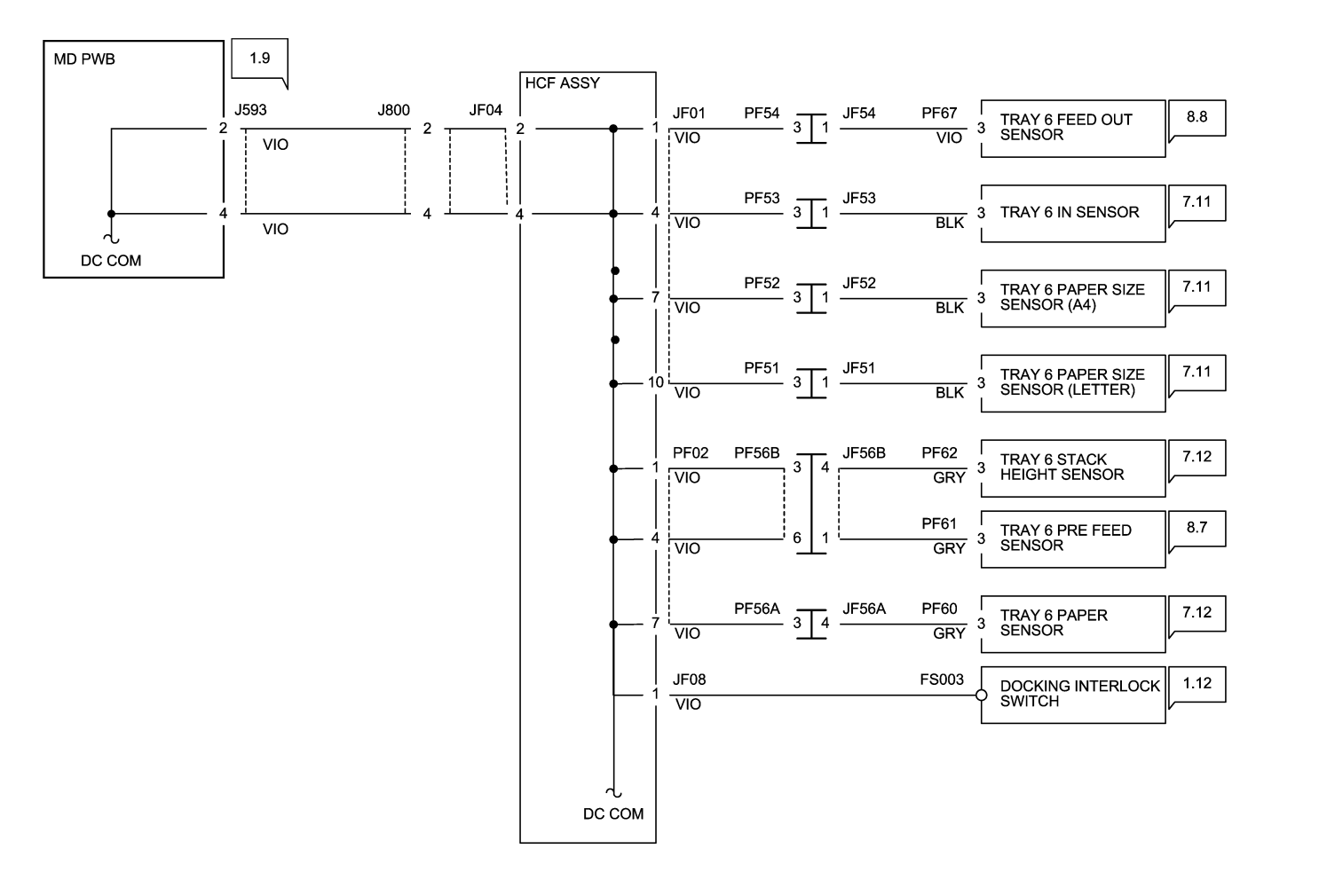

11/30/11

Figure 1 HCF DC COM Wirenet

72036\_NOR.VSD

# Finisher (Int) +24VDC/24VDC RTN

#### INTEGRATED OFFICE FINISHER +24VDC/24V RTN WIRENET

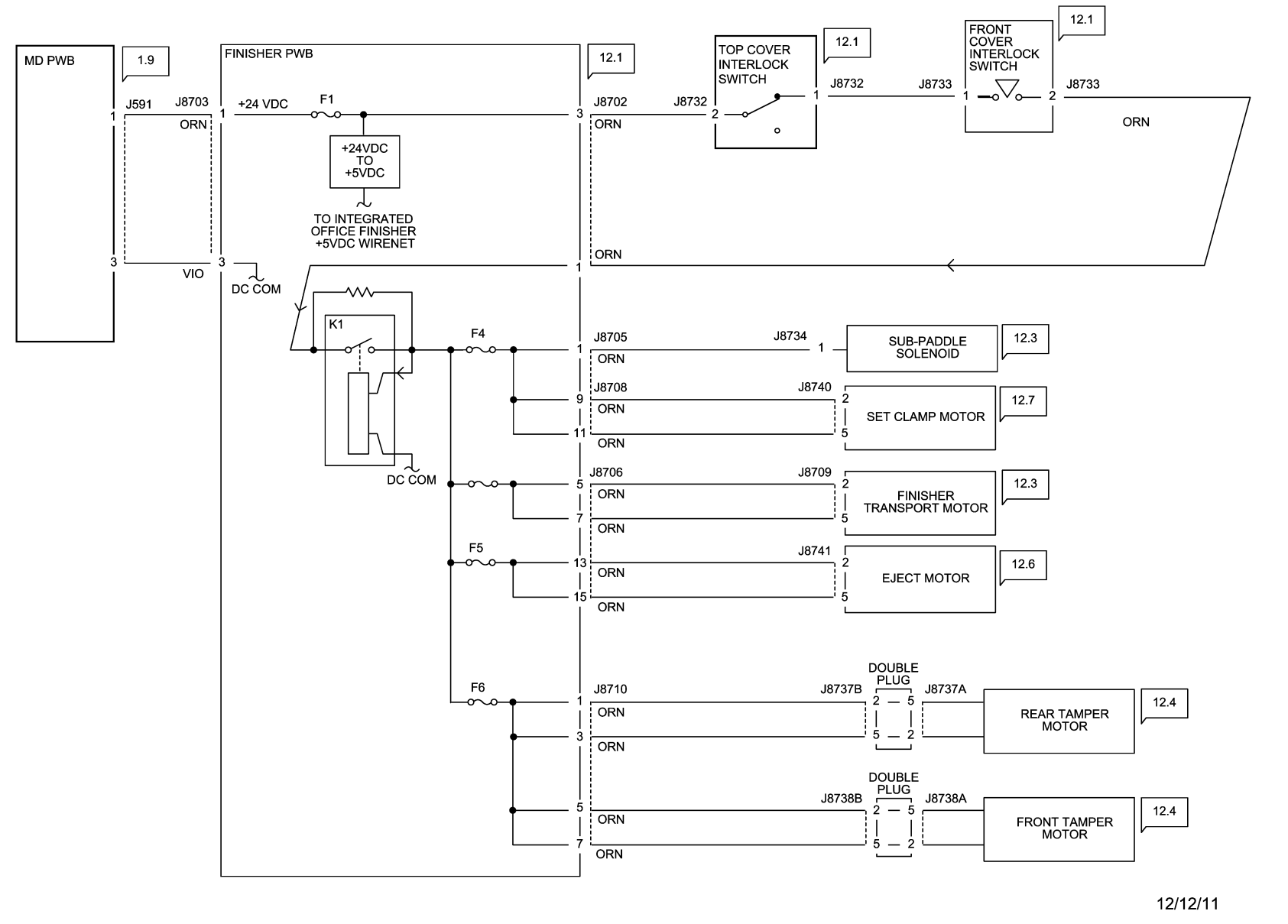

Figure 1 Int. Office Finisher +24VDC/24VDC RTN Wirenets

72037\_NOR

#### INTEGRATED OFFICE FINISHER +5VDC WIRENET

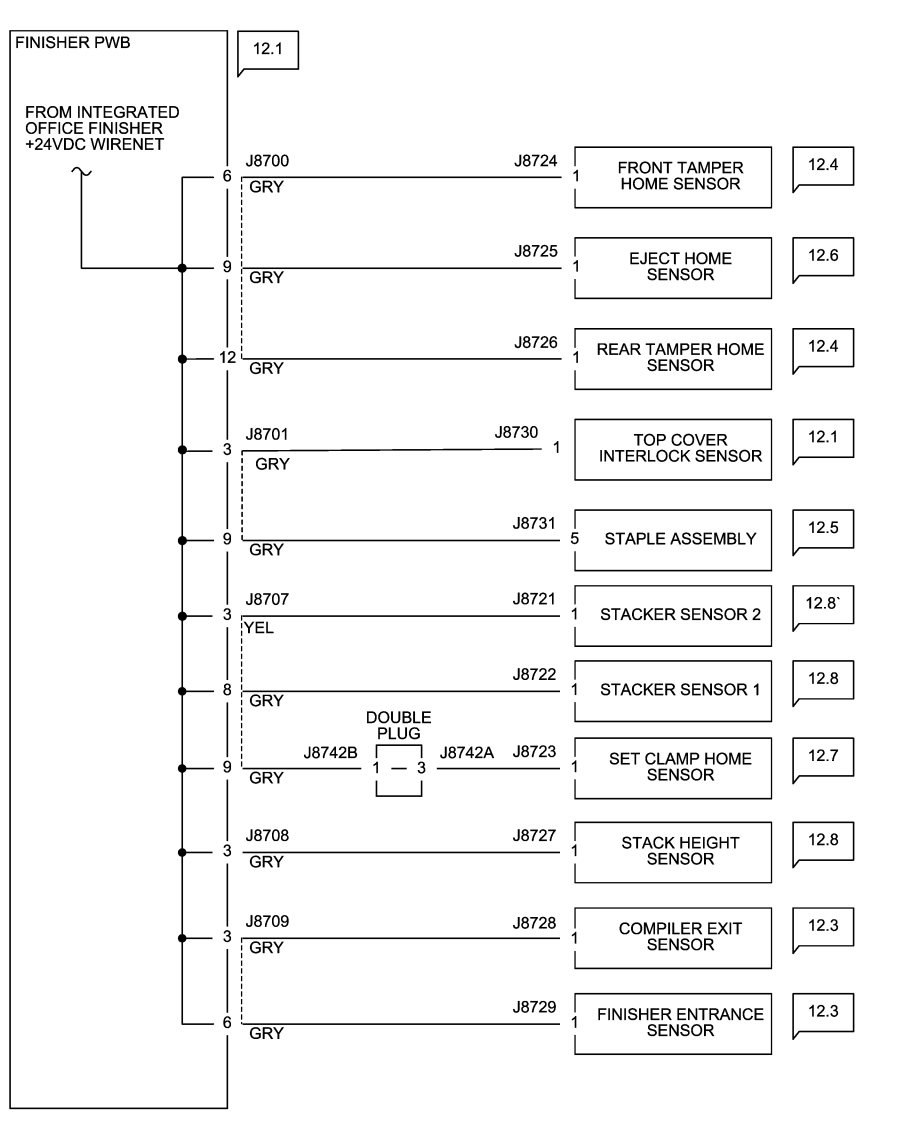

12/12/11 72038\_NOR

Figure 1 Int. Office Finisher +5VDC Wirenet

Finisher (Int) DC COM Wirenet

#### INTEGRATED OFFICE FINISHER DC COM WIRENET

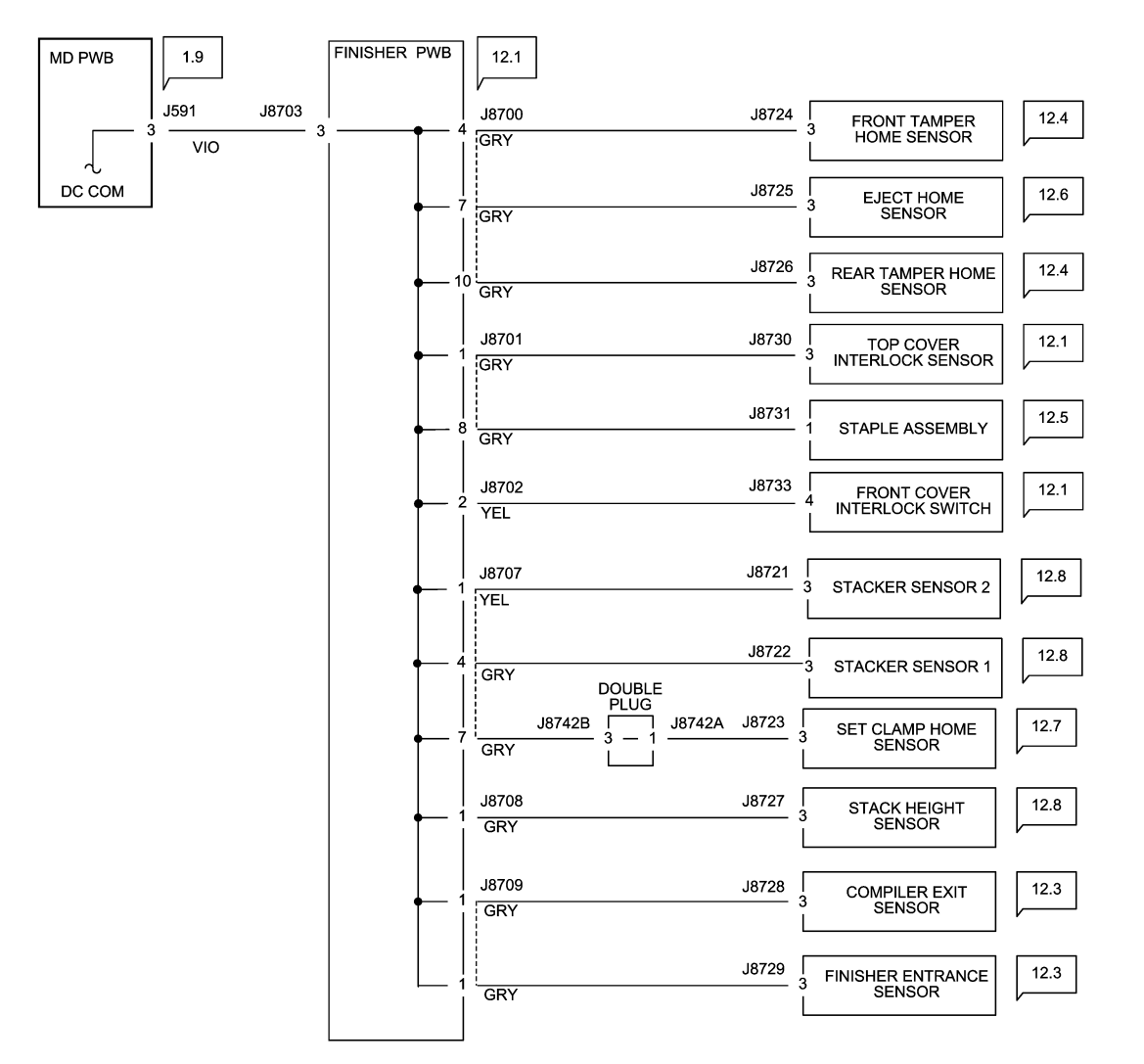

12/12/11 72039\_NOR.VSD

Figure 1 Int. Office Finisher DC COM Wirenet

#### OFFICE FINISHER LX +24VDC WIRENET

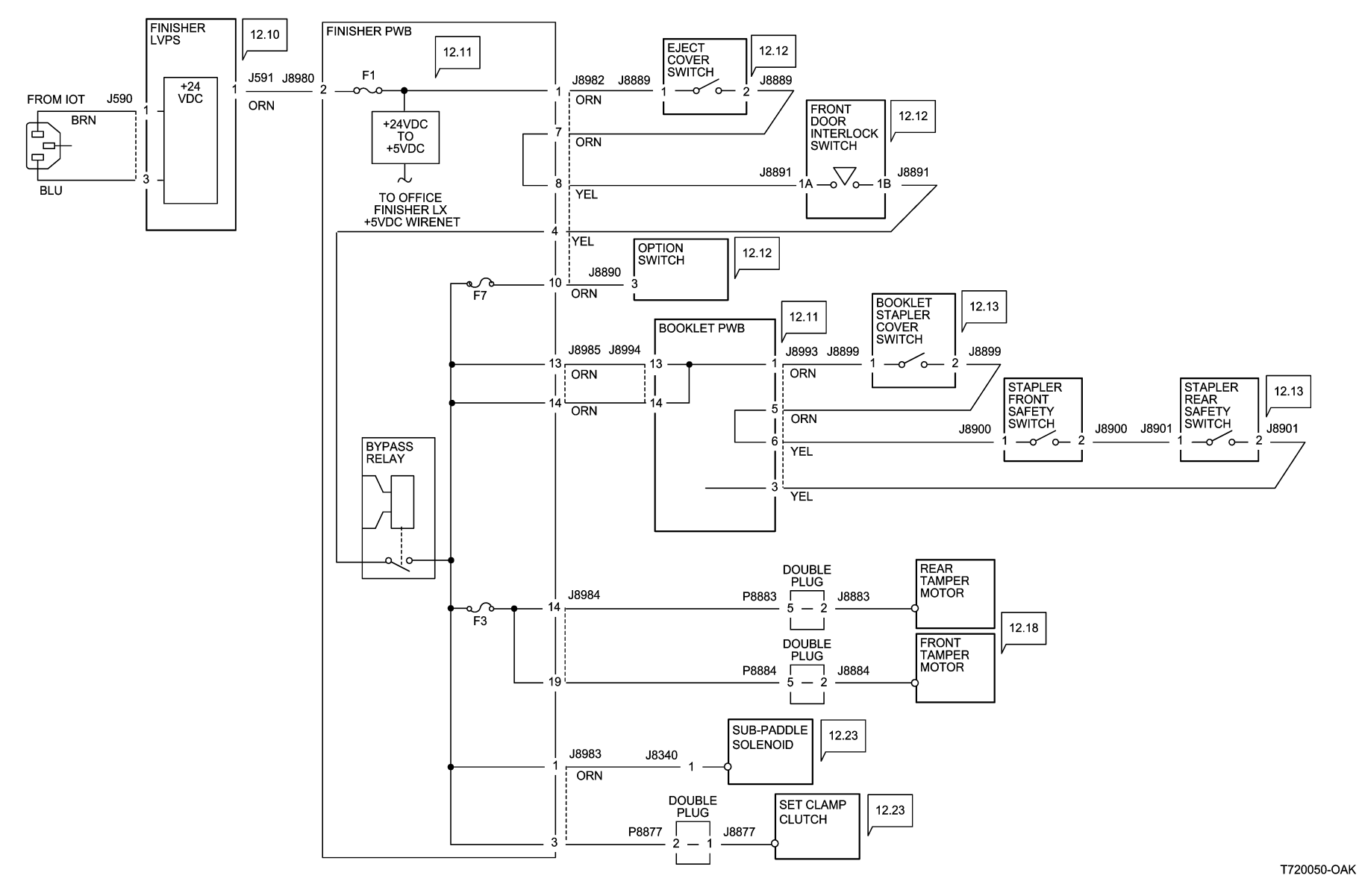

Figure 1 Office Finisher LX +24VDC Wirenet

#### **OFFICE FINISHER LX +5VDC WIRENET**

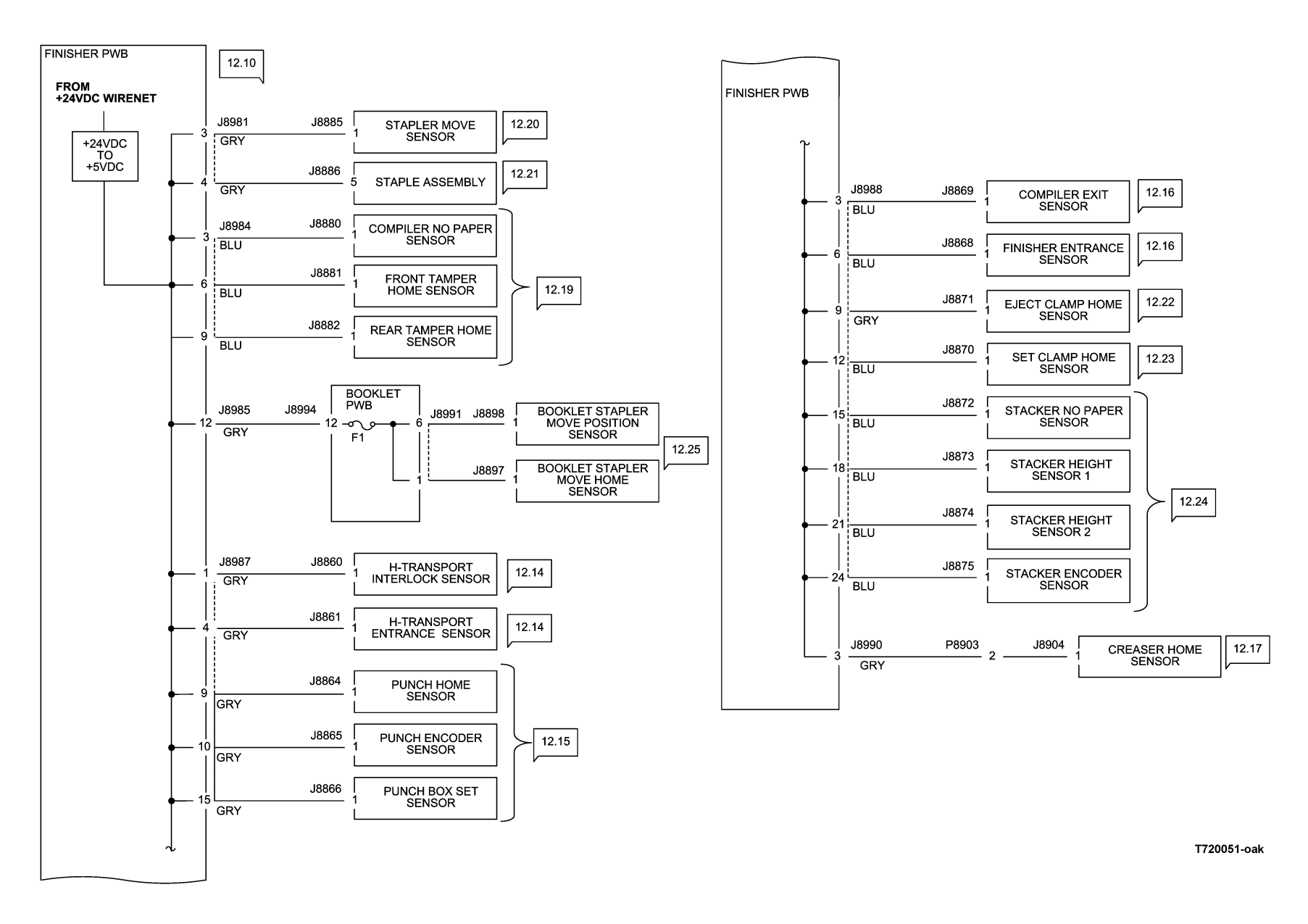

Figure 2 Office Finisher LX +5VDC Wirenet
## OFFICE FINISHER LX DC COM WIRENET

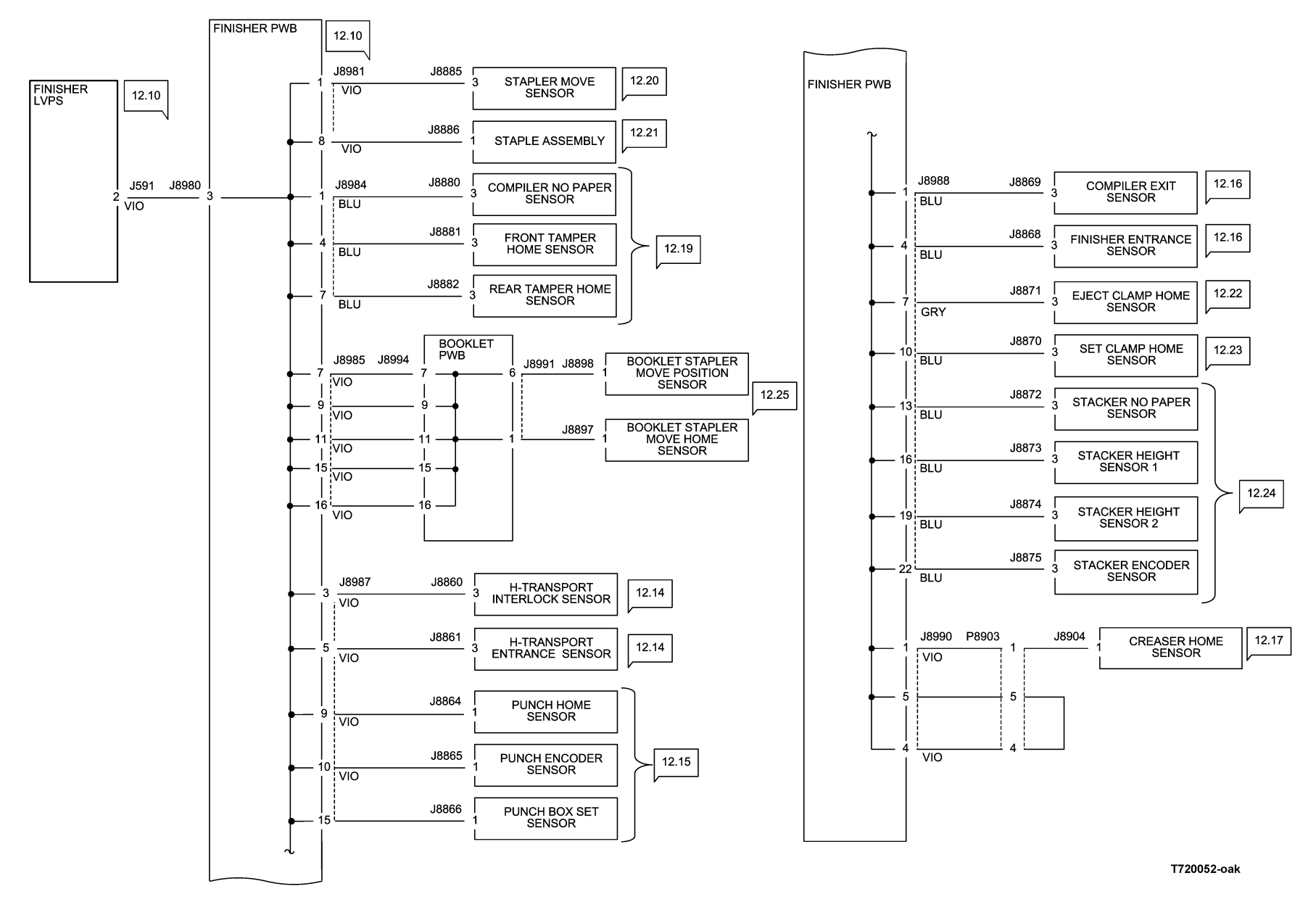

Figure 3 Office Finisher LX DC COM Wirenet

**A/P Finisher Wirenets** 

### A/P FINISHER +24VDC DISTRIBUTION (1 0F 3)

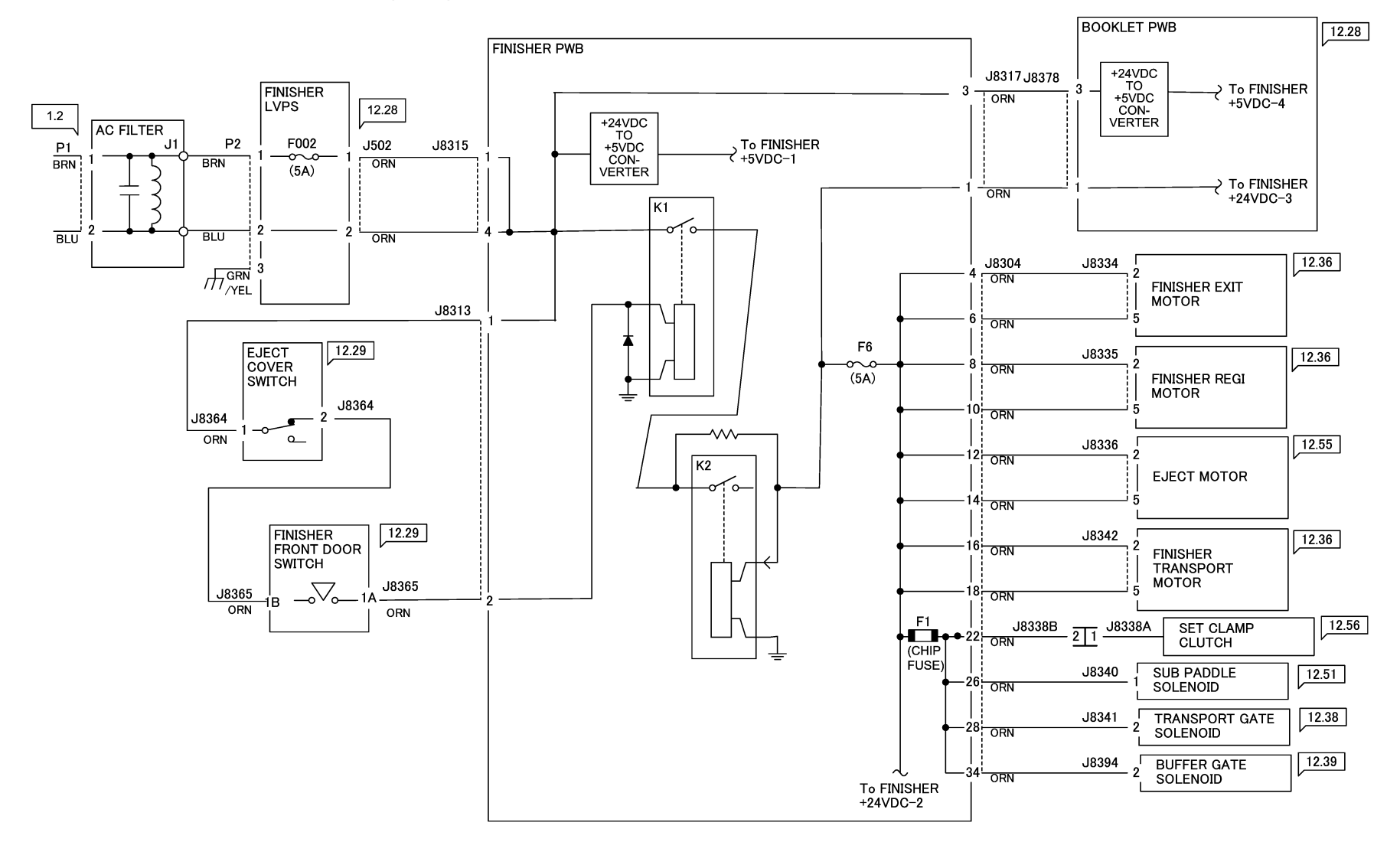

72040\_NOR.VSD

12/08/11

Figure 1 A/P Finisher +24VDC Wirenet (1 of 3)

## A/P FINISHER +24VDC DISTRIBUTION (2 0F 3)

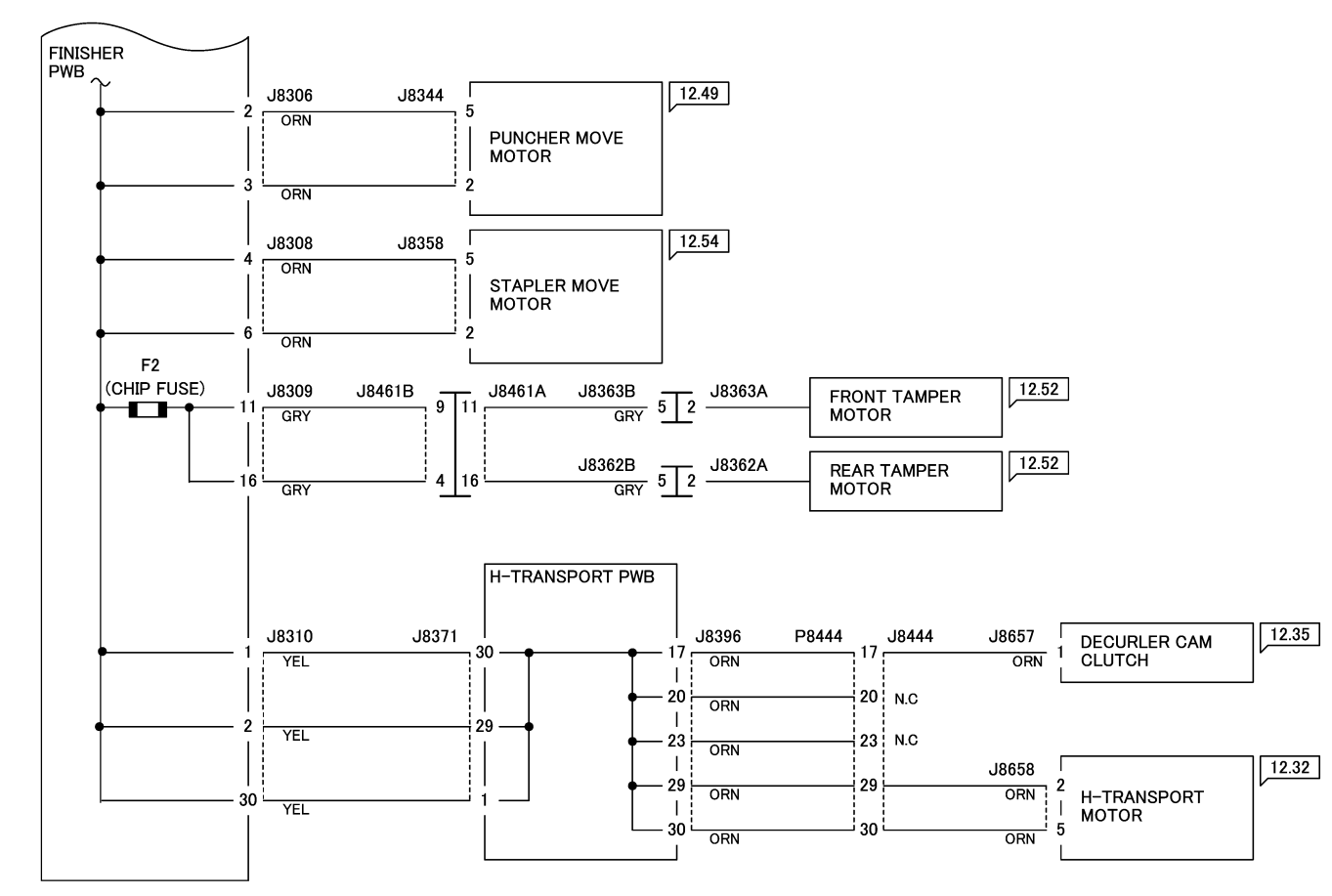

72041\_NOR.VSD

Figure 2 A/P Finisher +24VDC Wirenet (2 of 3)

12/08/11

### A/P FINISHER +24VDC DISTRIBUTION (3 0F 3)

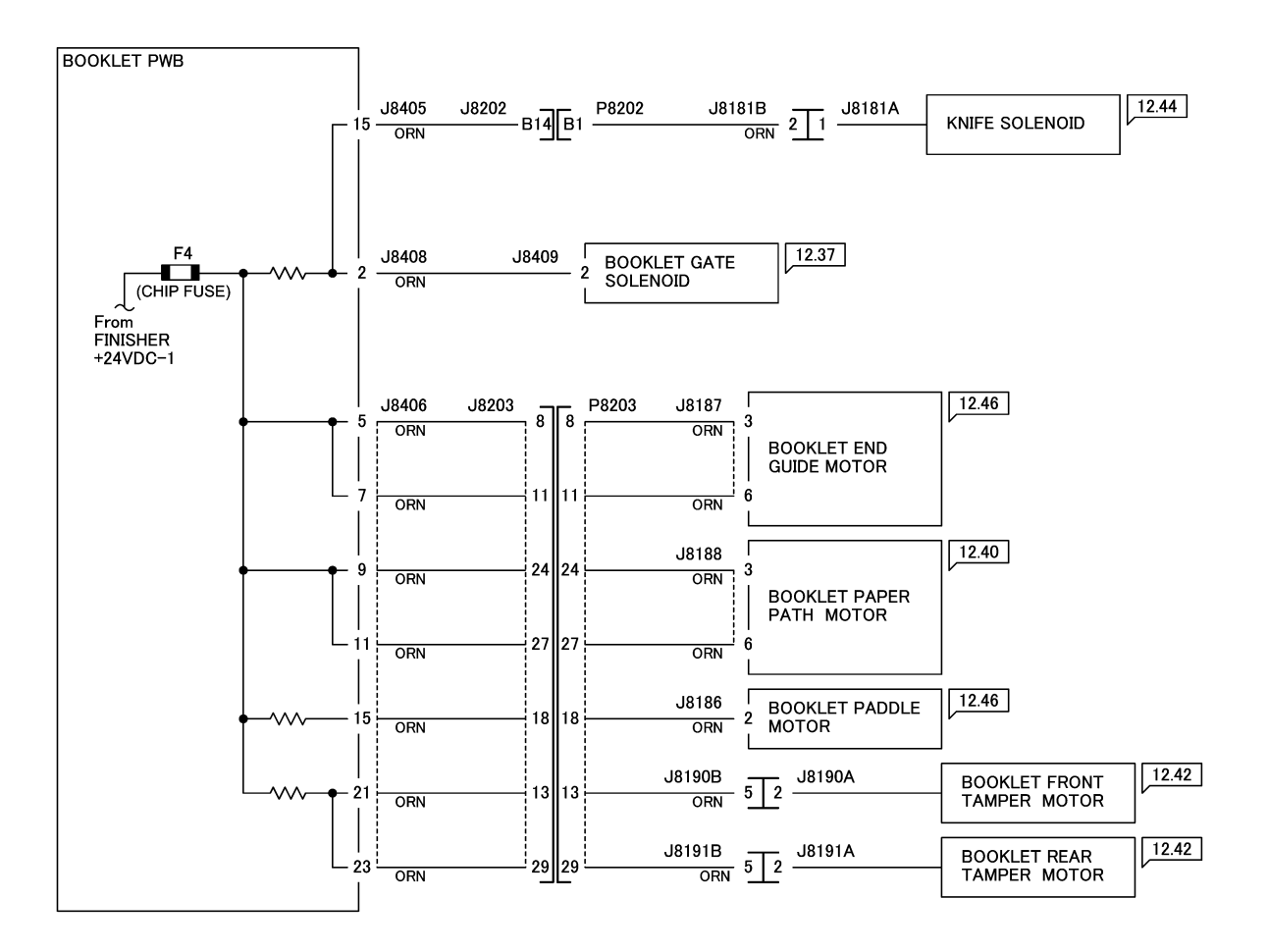

12/08/11

Figure 3 A/P Finisher +24VDC Wirenet (3 of 3)

72042\_NOR.VSD

## SHER +5VDC DISTRIBUTION (1 OF 3)

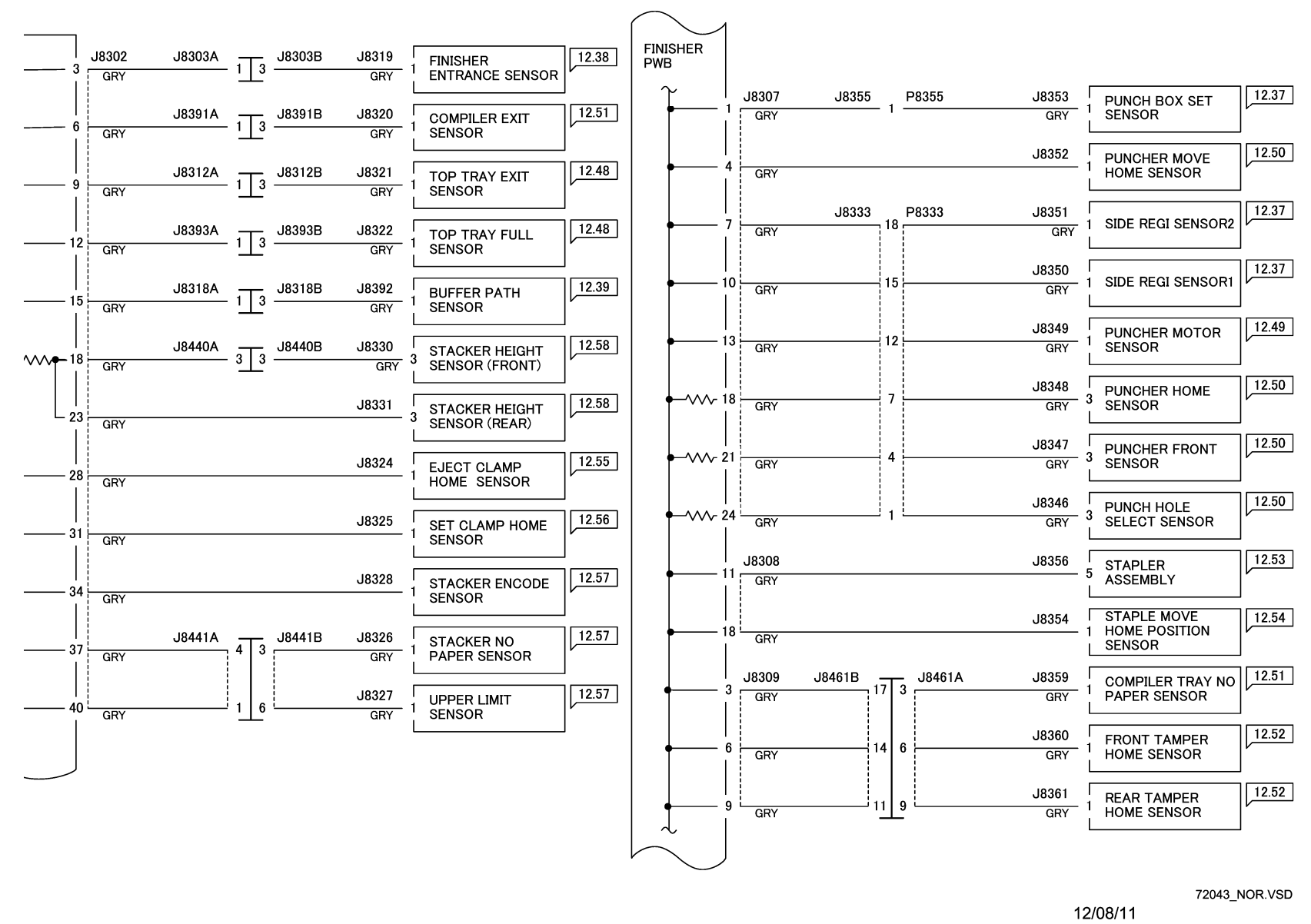

Figure 4 A/P Finisher +5VDC Wirenet (1 of 3)

# A/P FINISHER +5VDC DISTRIBUTION (2 OF 3)

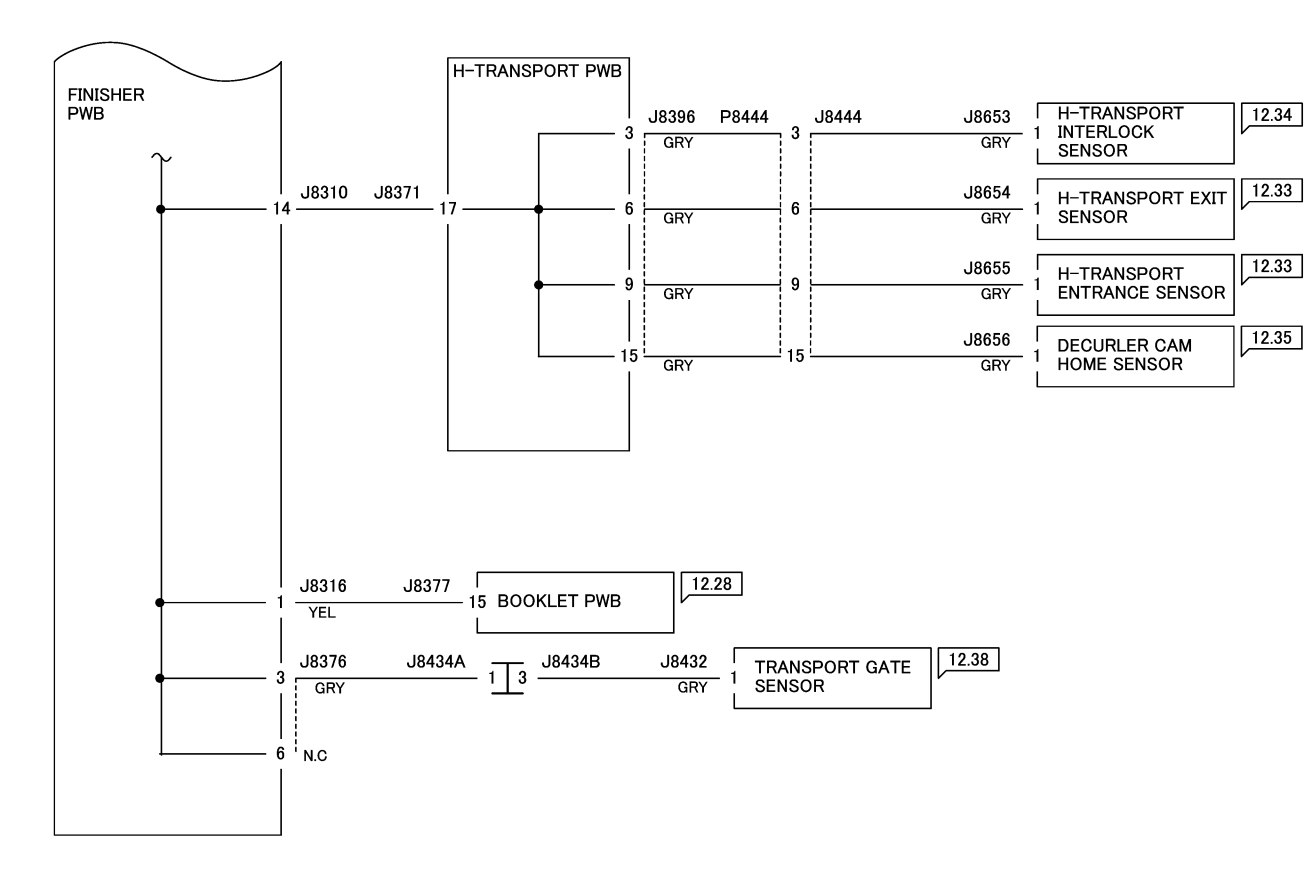

12/08/11

Figure 5 A/P Finisher +5VDC Wirenet (2 of 3)

72044\_NOR.VSD

### A/P FINISHER +5VDC DISTRIBUTION (3 OF 3)

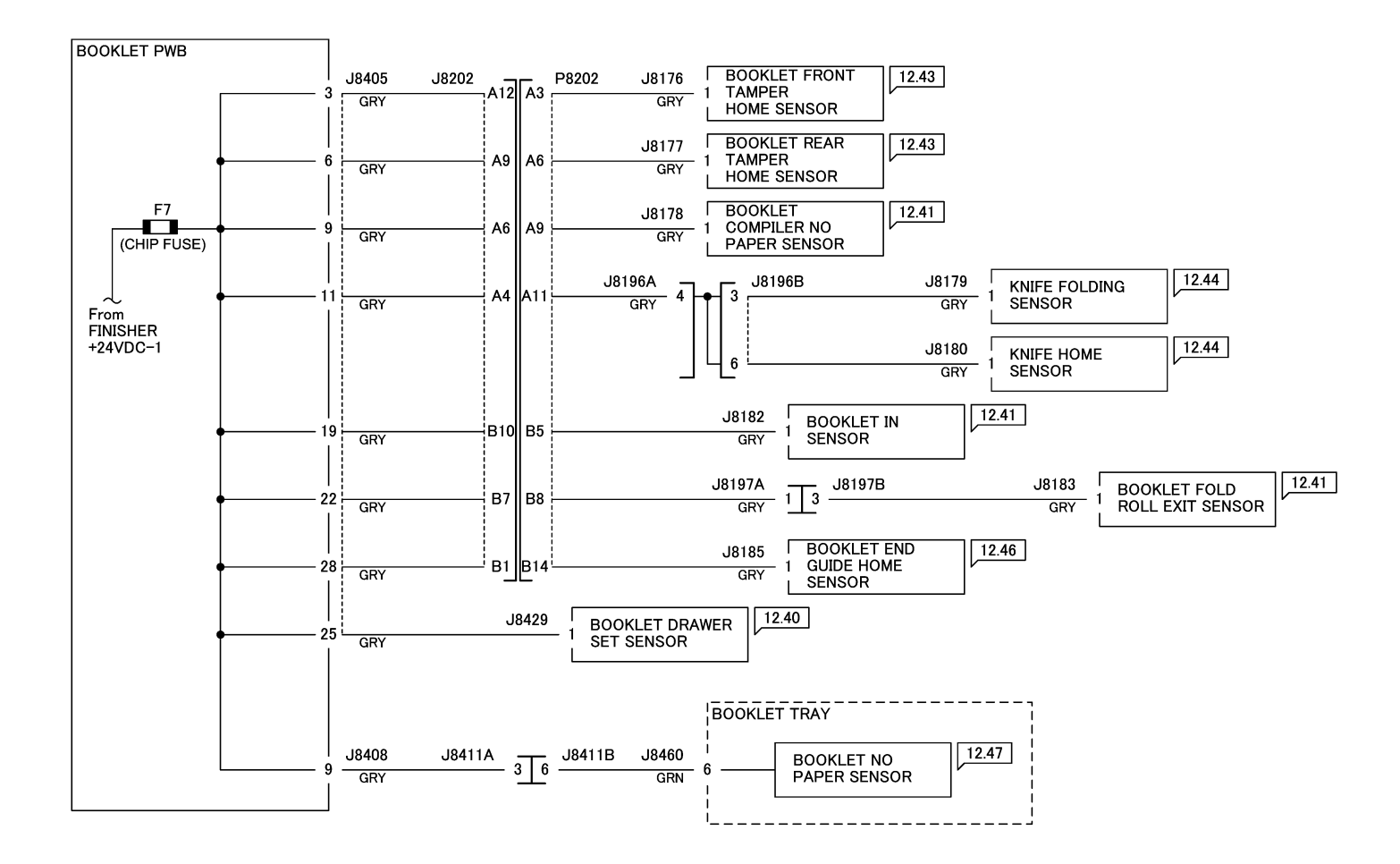

12/08/11

72045\_NOR.VSD

Figure 6 A/P Finisher +5VDC Wirenet (3 of 3 - Booklet Maker)

## A/P FINISHER DC COM DISTRIBUTION (1 OF 4)

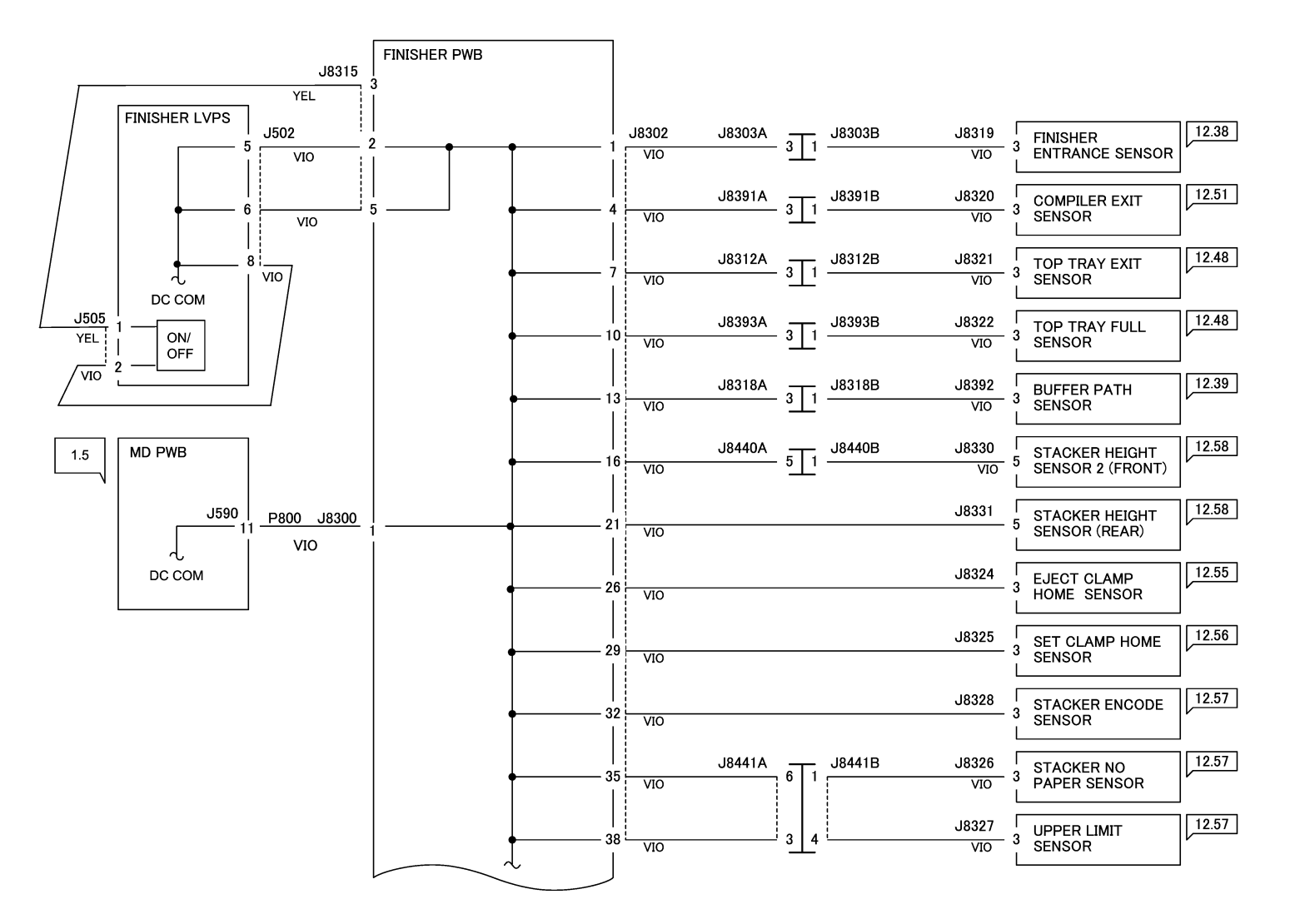

12/08/11

72046\_NOR.VSD

Figure 7 A/P Finisher DC COM Wirenet (1 of 4)

### A/P FINISHER DC COM DISTRIBUTION (2 OF 4)

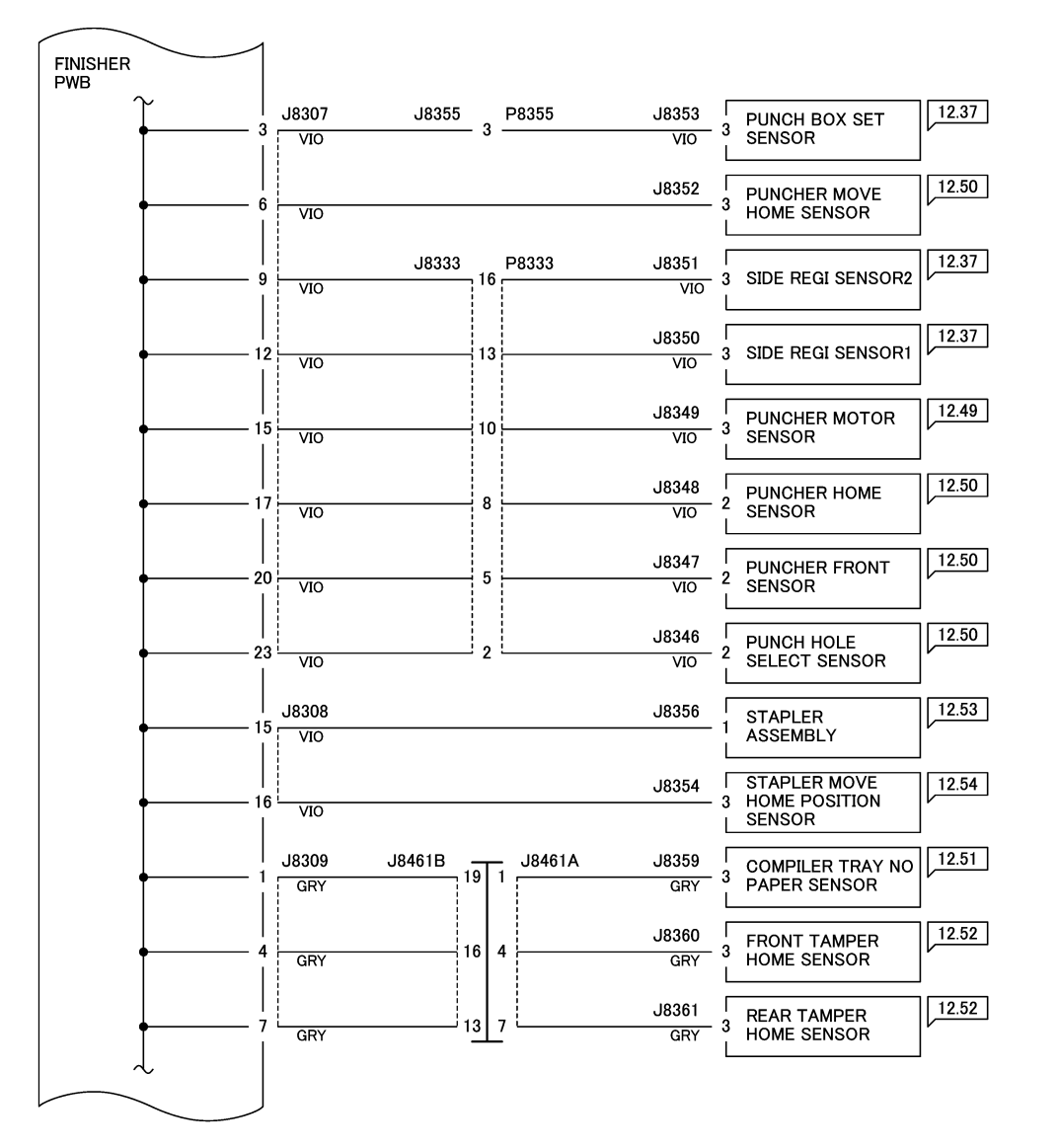

12/08/11

Figure 8 A/P Finisher DC COM Wirenet (2 of 4)

72047\_NOR.VSD

## A/P FINISHER DC COM DISTRIBUTION (3 OF 4)

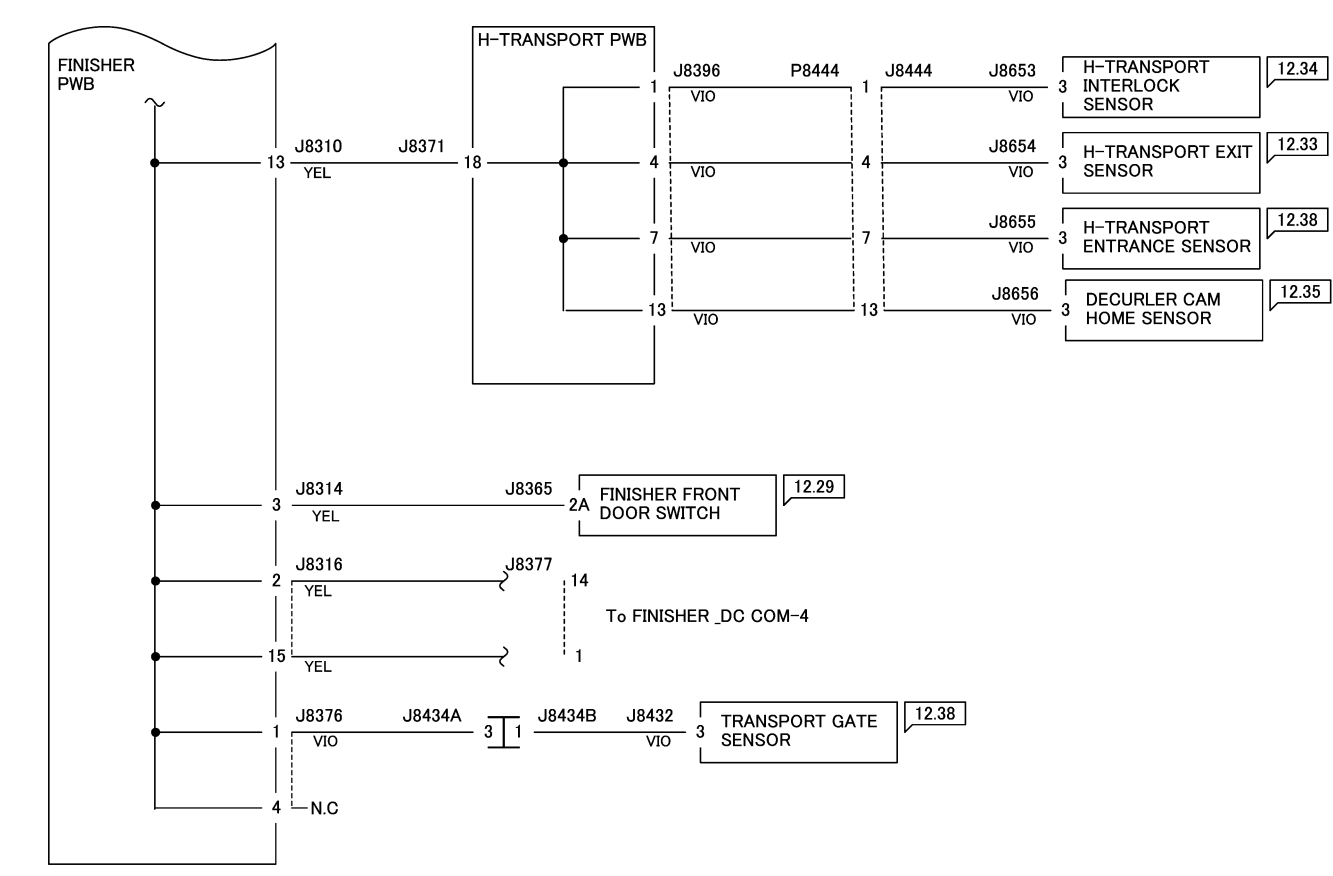

12/08/11

72048\_NOR.VSD

Figure 9 A/P Finisher DC COM Wirenet (3 of 4)

### A/P FINISHER DC COM DISTRIBUTION (1 OF 4) – BOOKLET MAKER

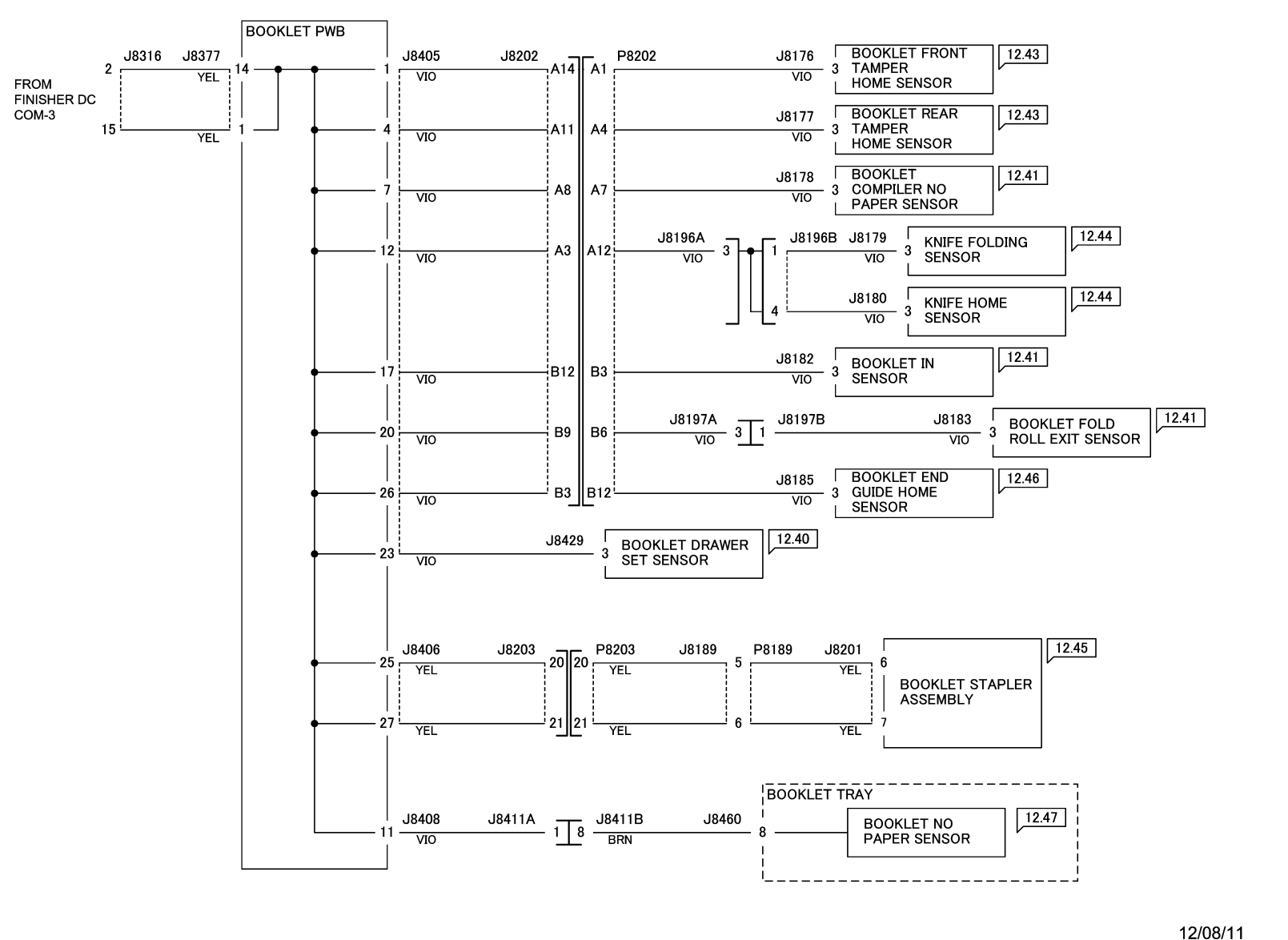

72049\_NOR.VSD

Figure 10 A/P Finisher DC COM Wirenet (4 of 4 - Booklet Maker)

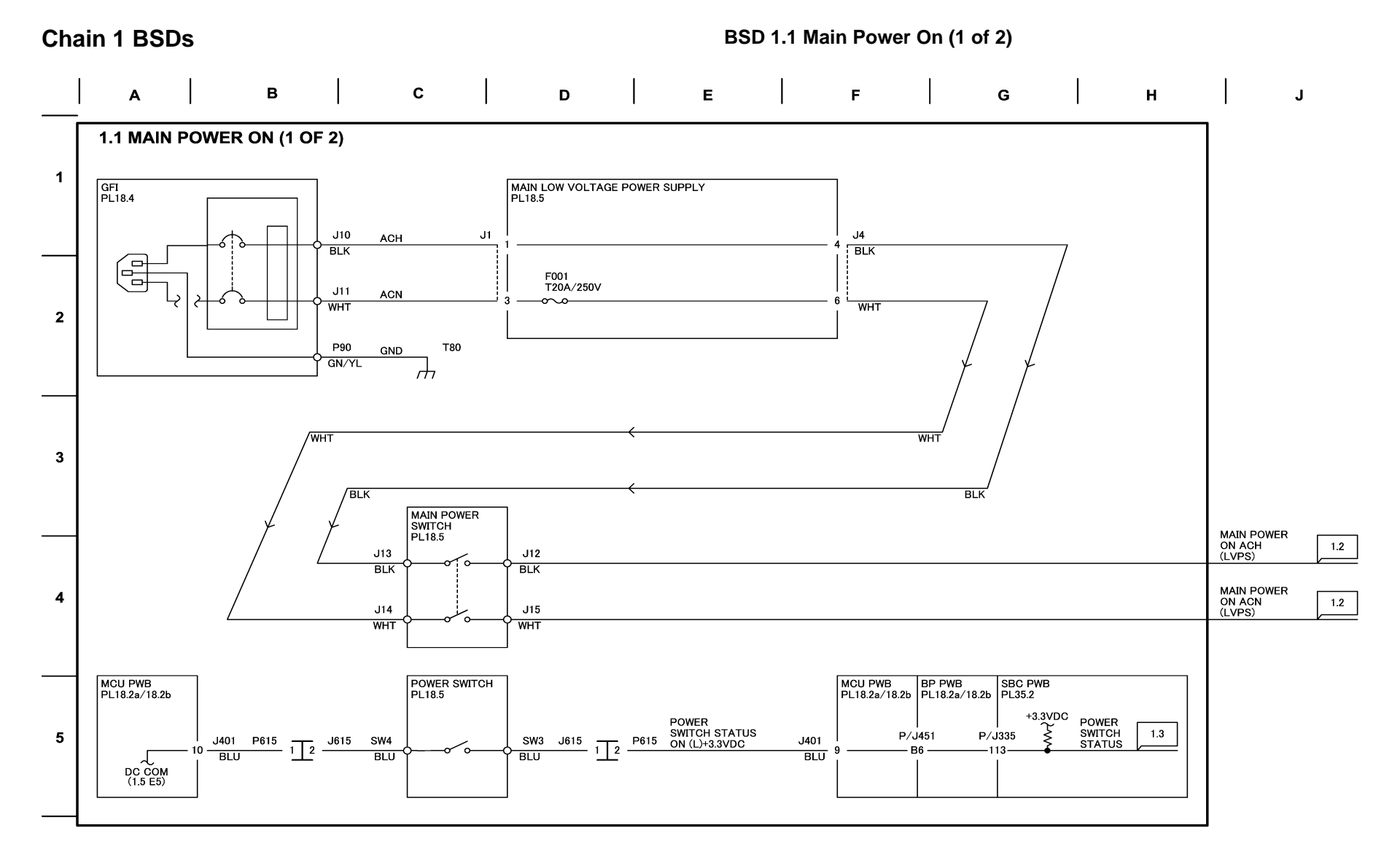

6

04/07/10 70101\_NOR.VSD

Figure 1 BSD 1.1 Main Power On (1 of 2)

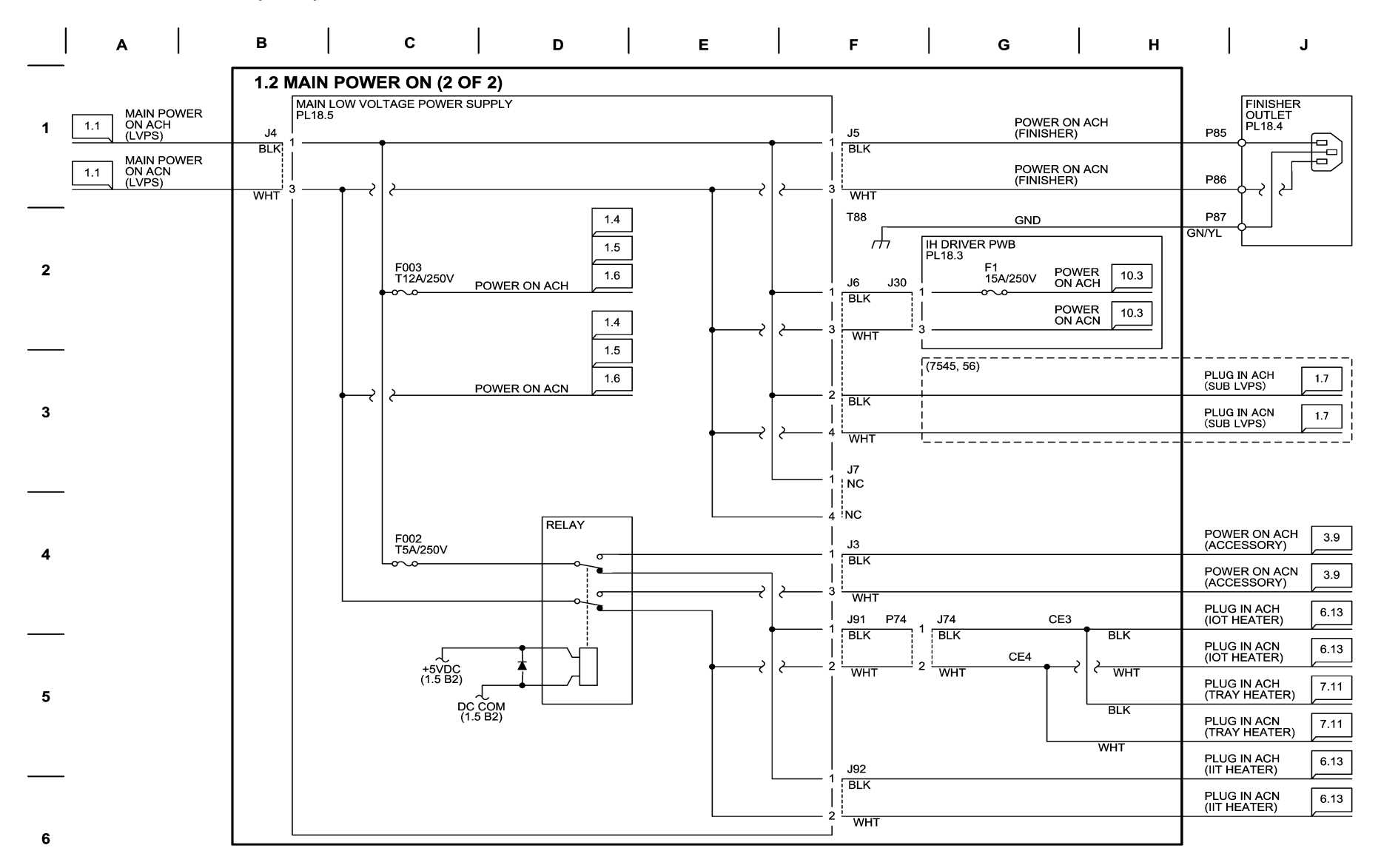

05/26/10 70102\_NOR.VSD

Figure 2 BSD 1.2 Main Power On (2 of 2)

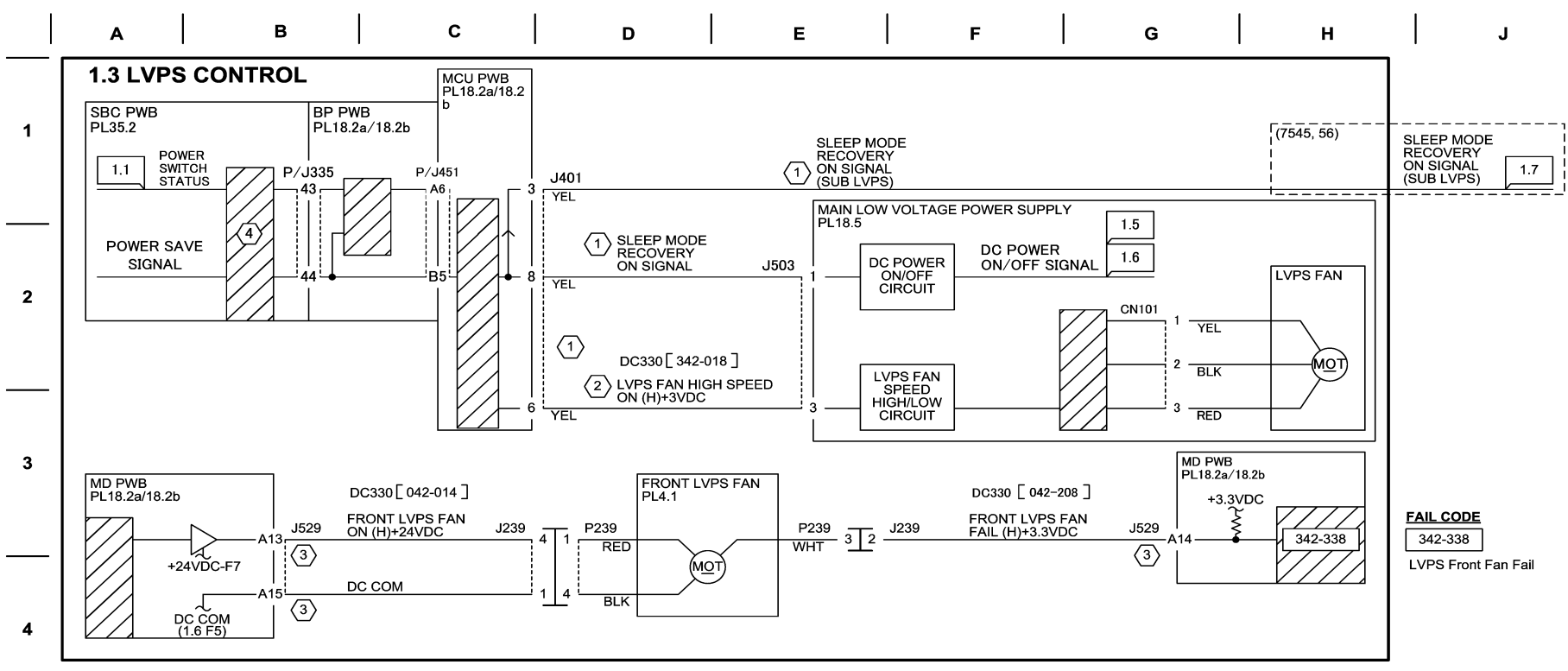

#### NOTE:

1 The table below shows the relation between Sleep Mode Recovery ON Signal/LVSP Fan Signal and Main LVPS Output, in each power mode.

|   |                                  | Warm Up<br>∕Run          | Standby<br>/Low Power   | Semi Low Power<br>/Sleep |
|---|----------------------------------|--------------------------|-------------------------|--------------------------|
| 5 | Sleep Mode Recovery ON<br>Signal | High                     | High                    | Low                      |
|   | LVPS Fan Operation               | High                     |                         | Low                      |
|   | Fan Operation                    | Rotates at high<br>speed | Rotates at low<br>speed | Stops                    |
|   | STBY+5VDC Output                 | 0                        | 0                       | 0                        |
|   | +5VDC Output                     | 0                        | 0                       | ×                        |
|   | +24VDC Output                    | 0                        | 0                       | ×                        |

O:Power supplied ×:Power cut off

6

(2) Turning ON DC330[042-018] makes the Fan rotate at high speed. Turning it OFF makes it rotate at low speed. In this diag, after rotating at low speed, the Fan does not stop until power OFF.

(3) Wire Color varies depending on the model. (7525, 30, 35): BLU (7545, 56): WHT

70103\_NOR.VSD

Figure 3 BSD 1.3 LVPS Control

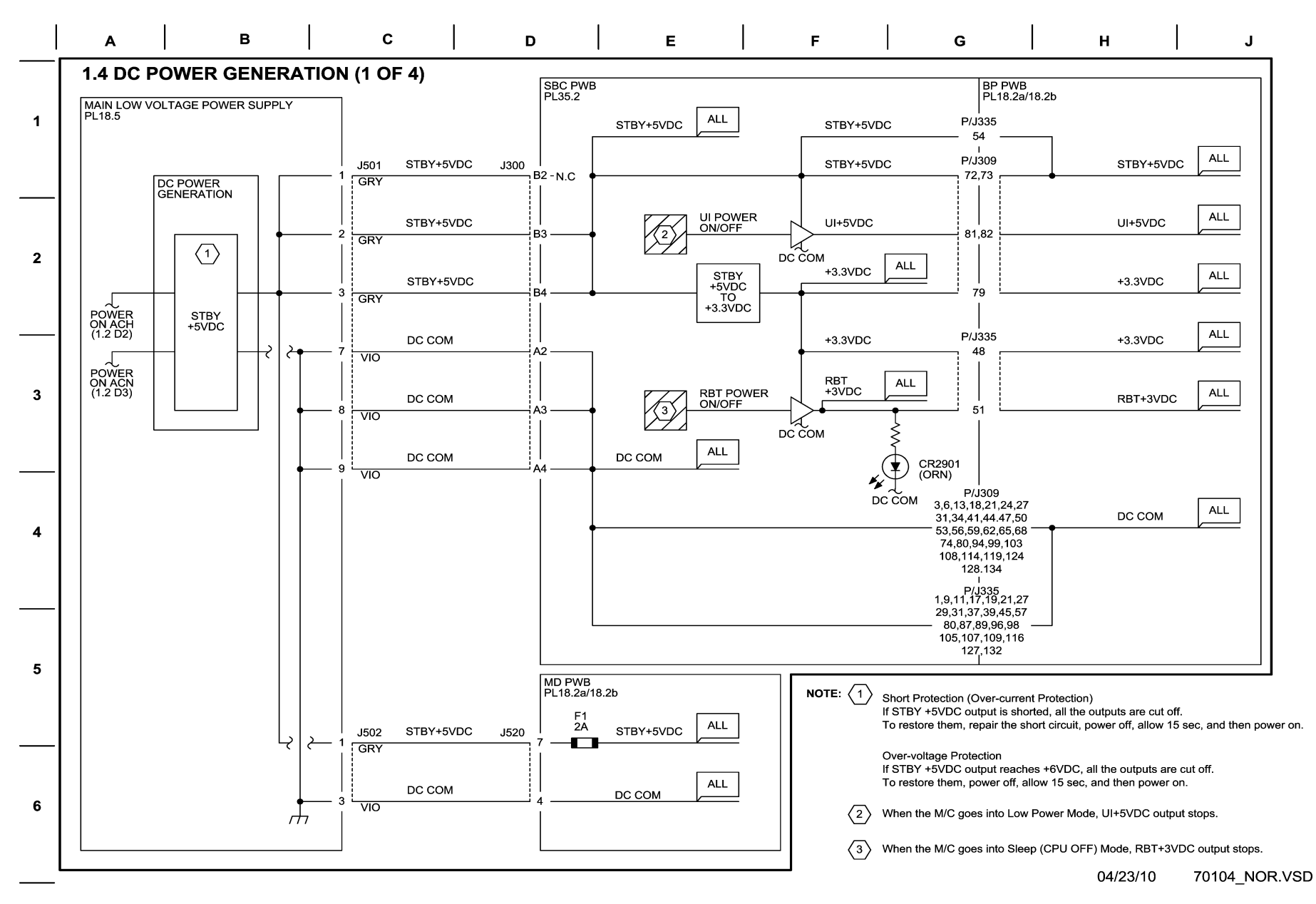

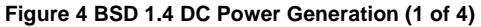

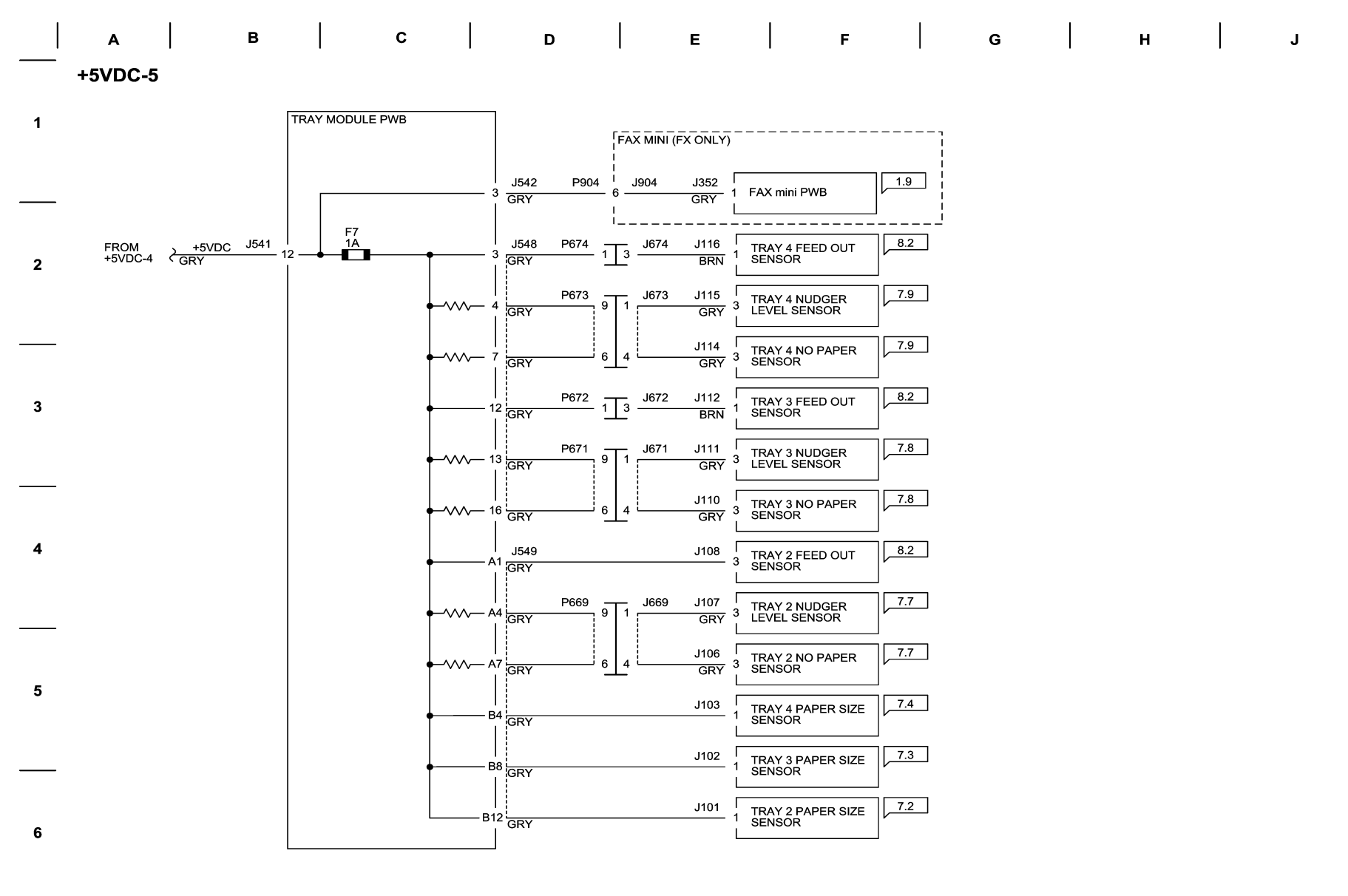

12/06/11 72015\_NOR.VSD

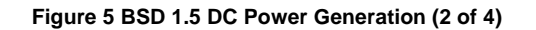

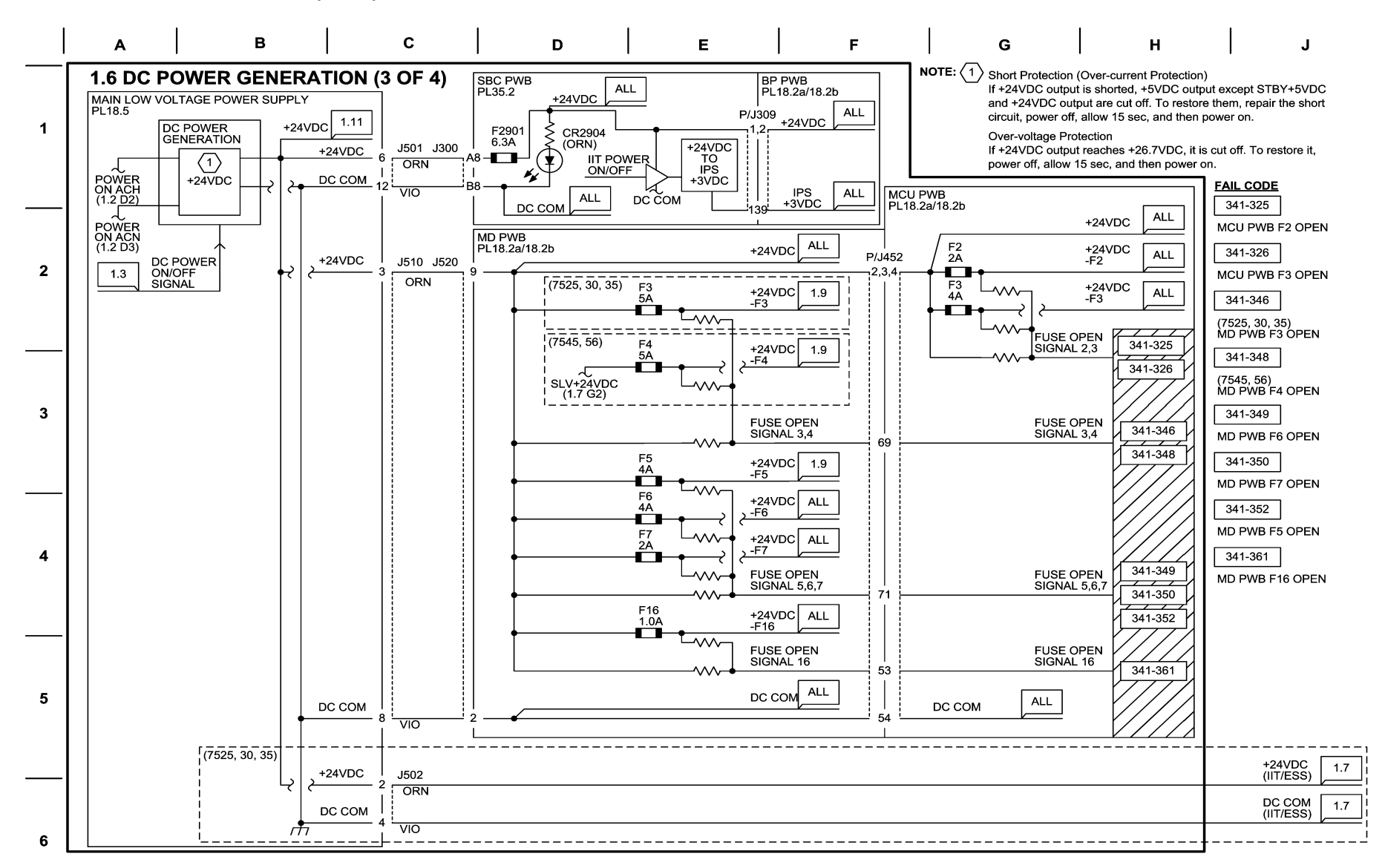

05/04/10 70106 NOR.VSD

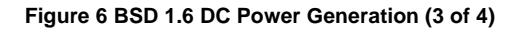

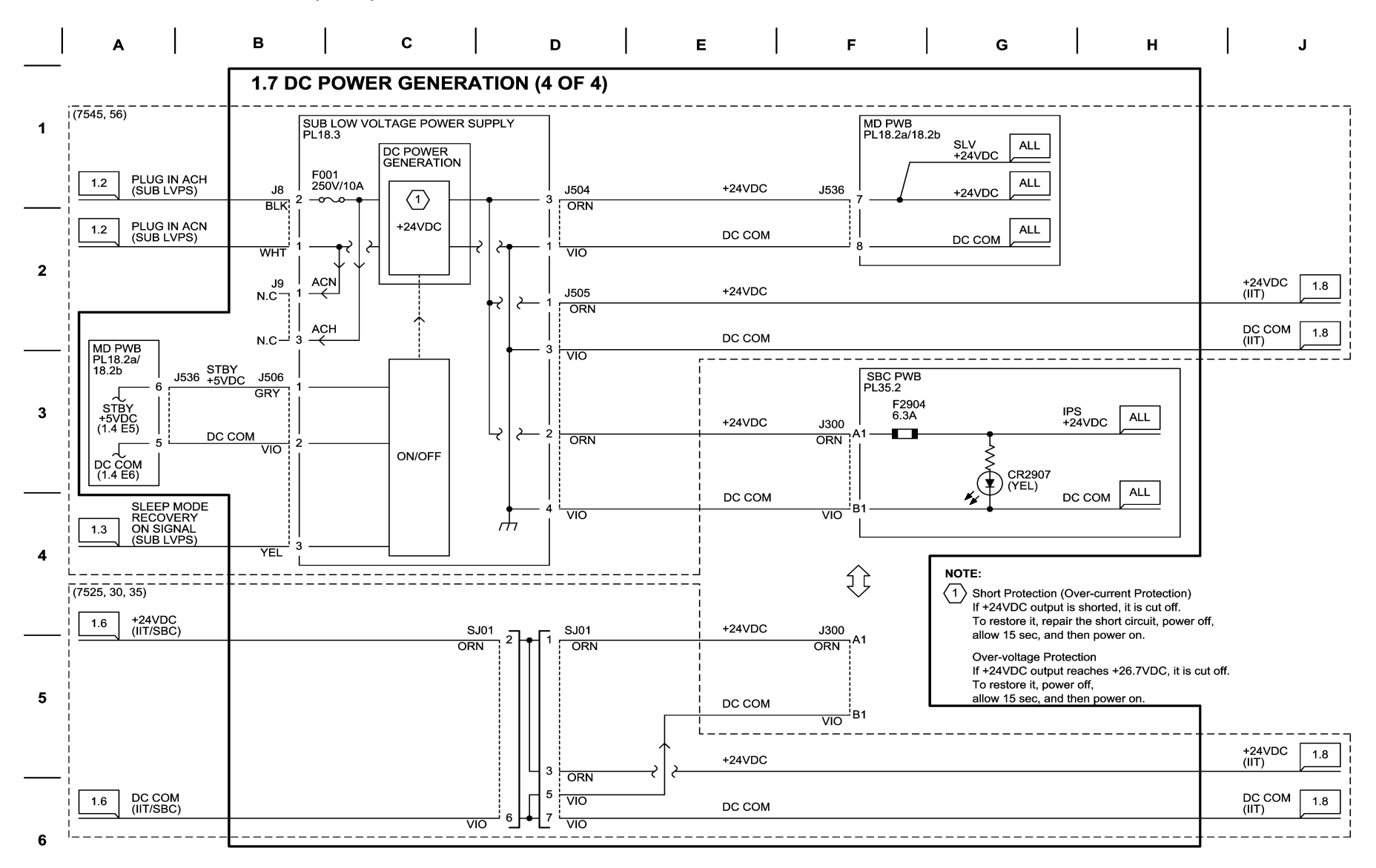

11/11/11 70107\_NOR.VSD

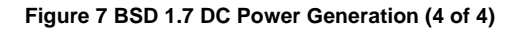

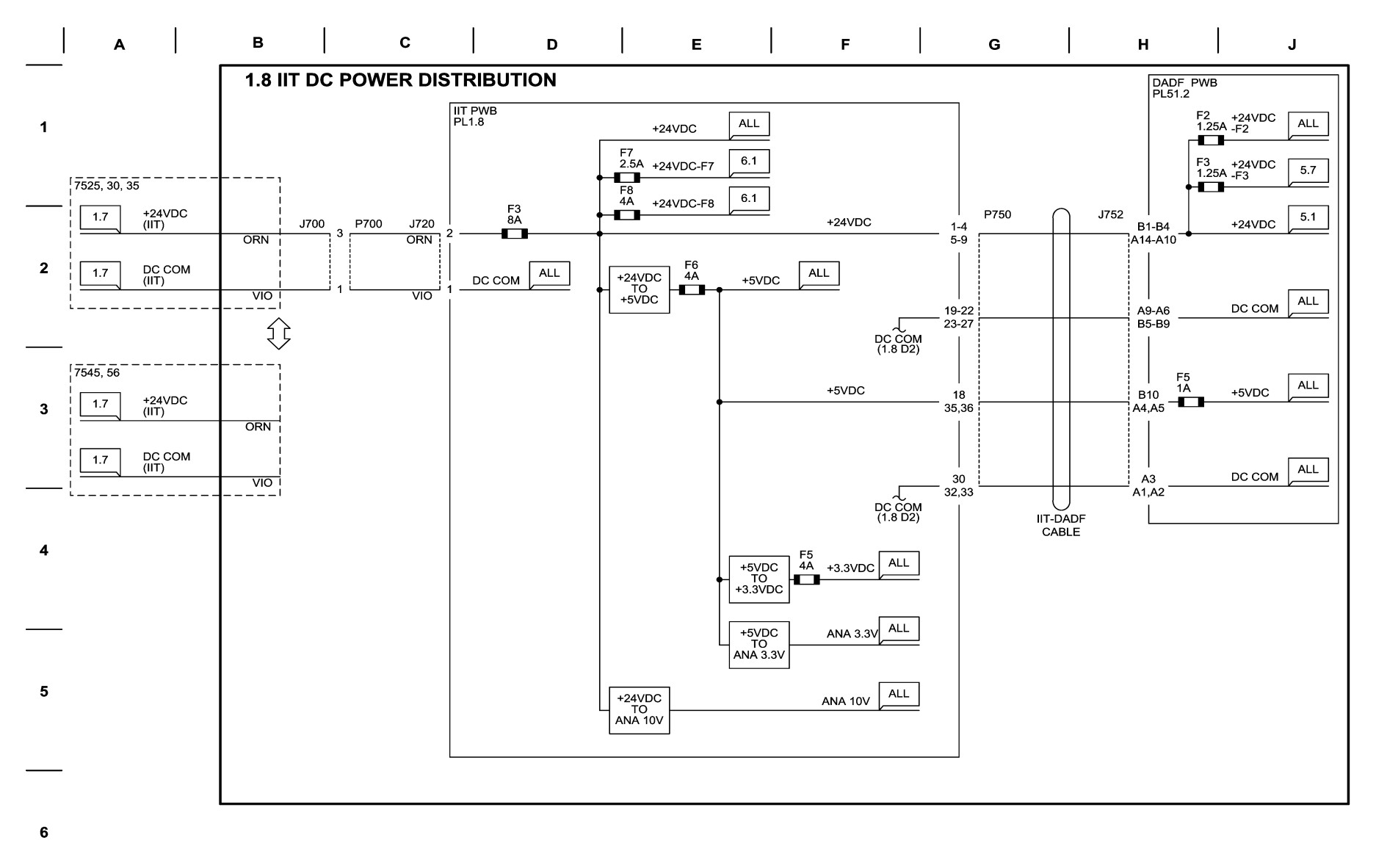

11/11/11 70108\_NOR.VSD

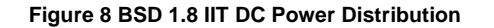

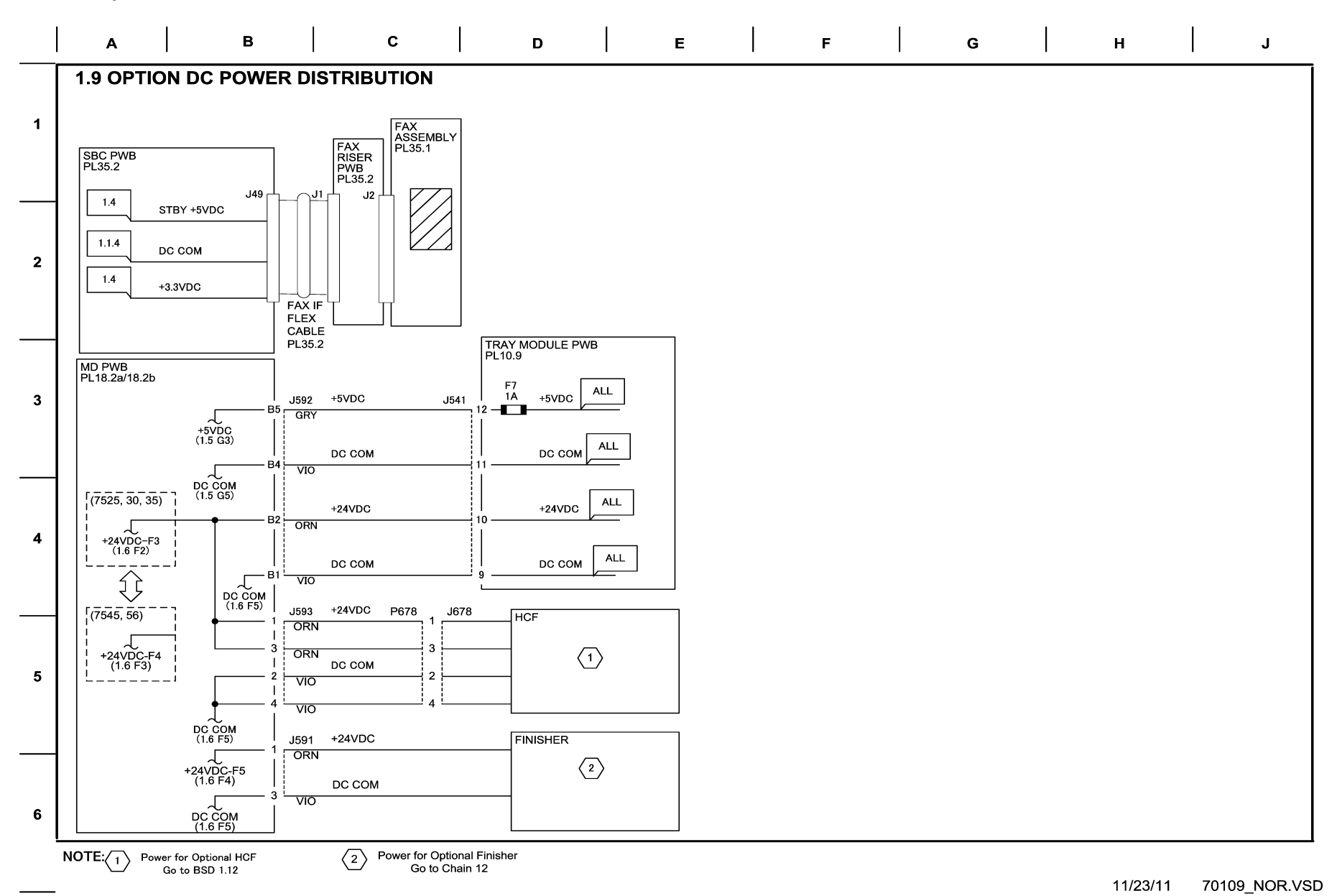

Figure 9 BSD 1.9 Option DC Power Distribution

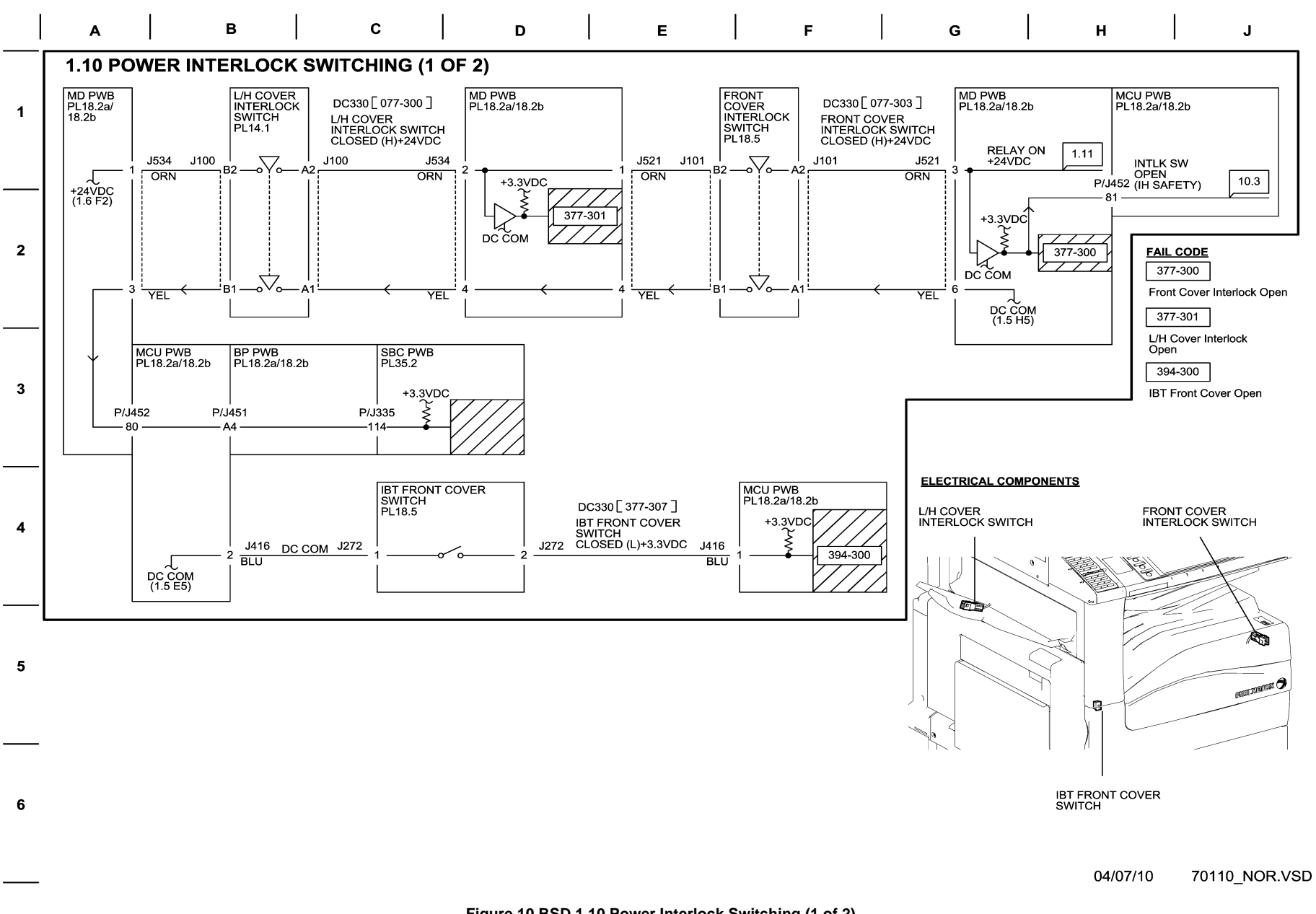

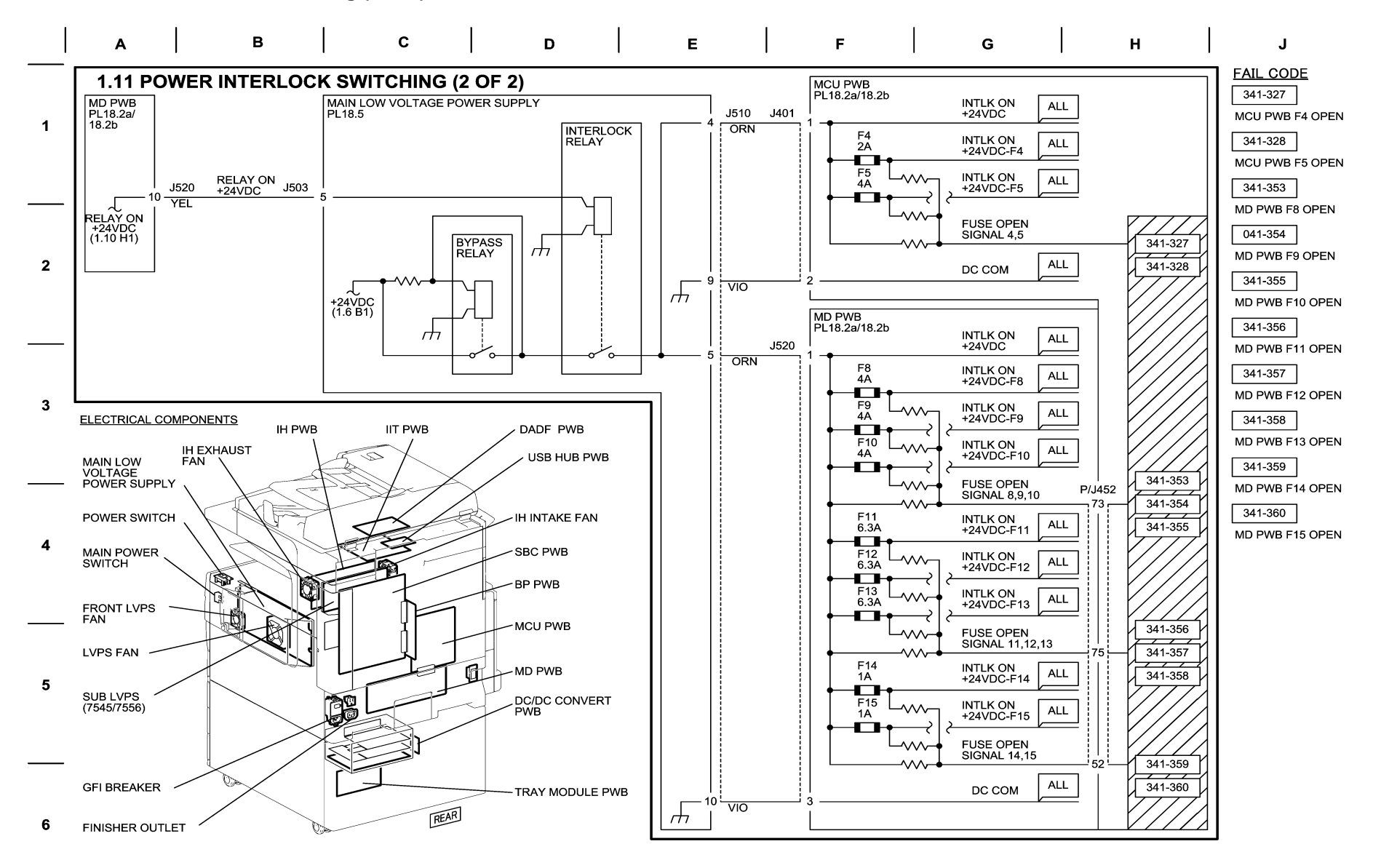

11/11/11 70111\_NOR.VSD

Figure 11 BSD 1.11 Power Interlock Switching (2 of 2)

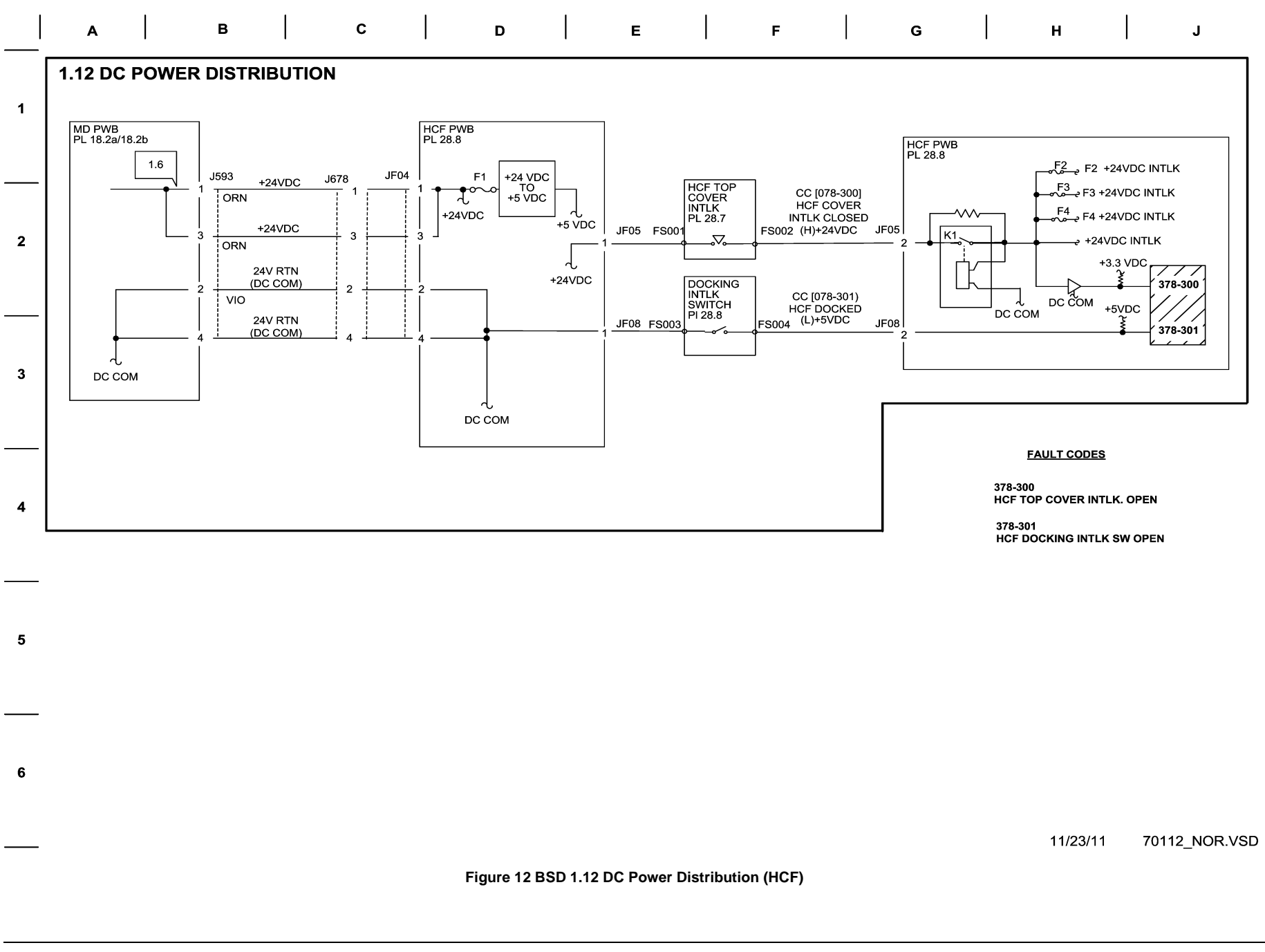

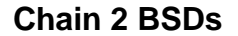

## **BSD 2.1 User Interface**

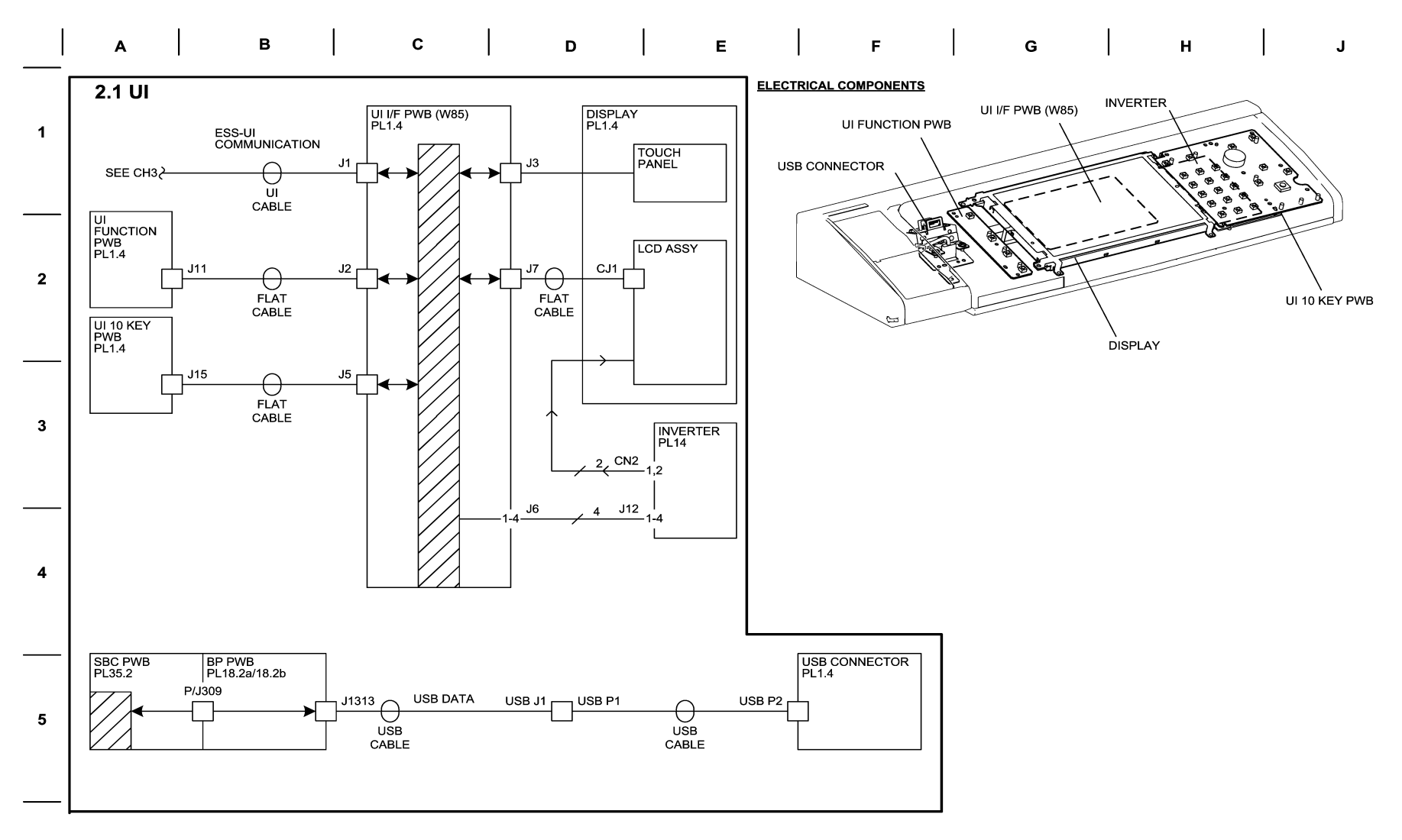

6

04/23/10 70201\_NOR.VSD

Figure 1 BSD 2.1 User Interface

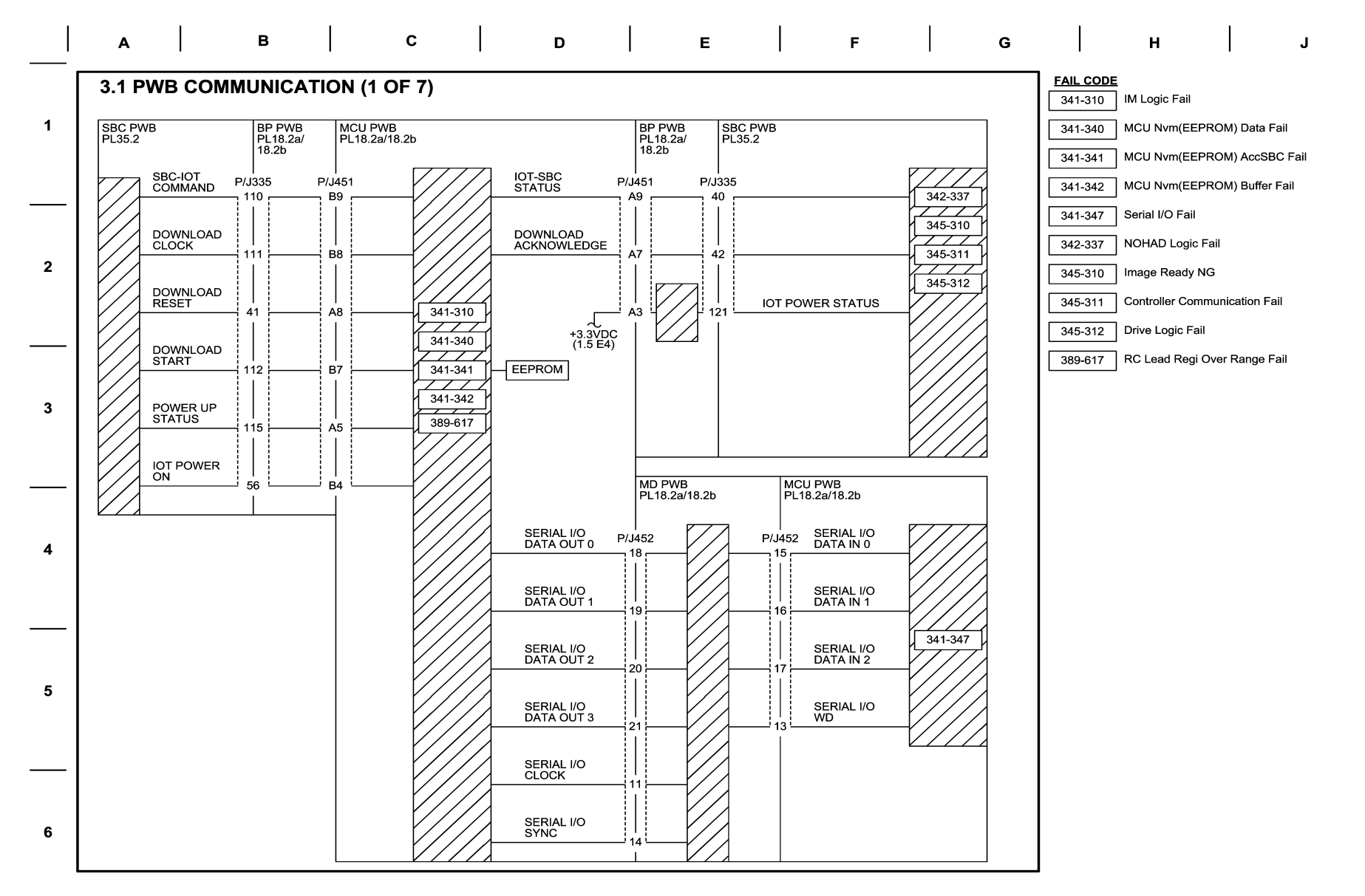

04/30/10 70301\_NOR.VSD

Figure 1 BSD 3.1 PWB Communication (1 of 7)

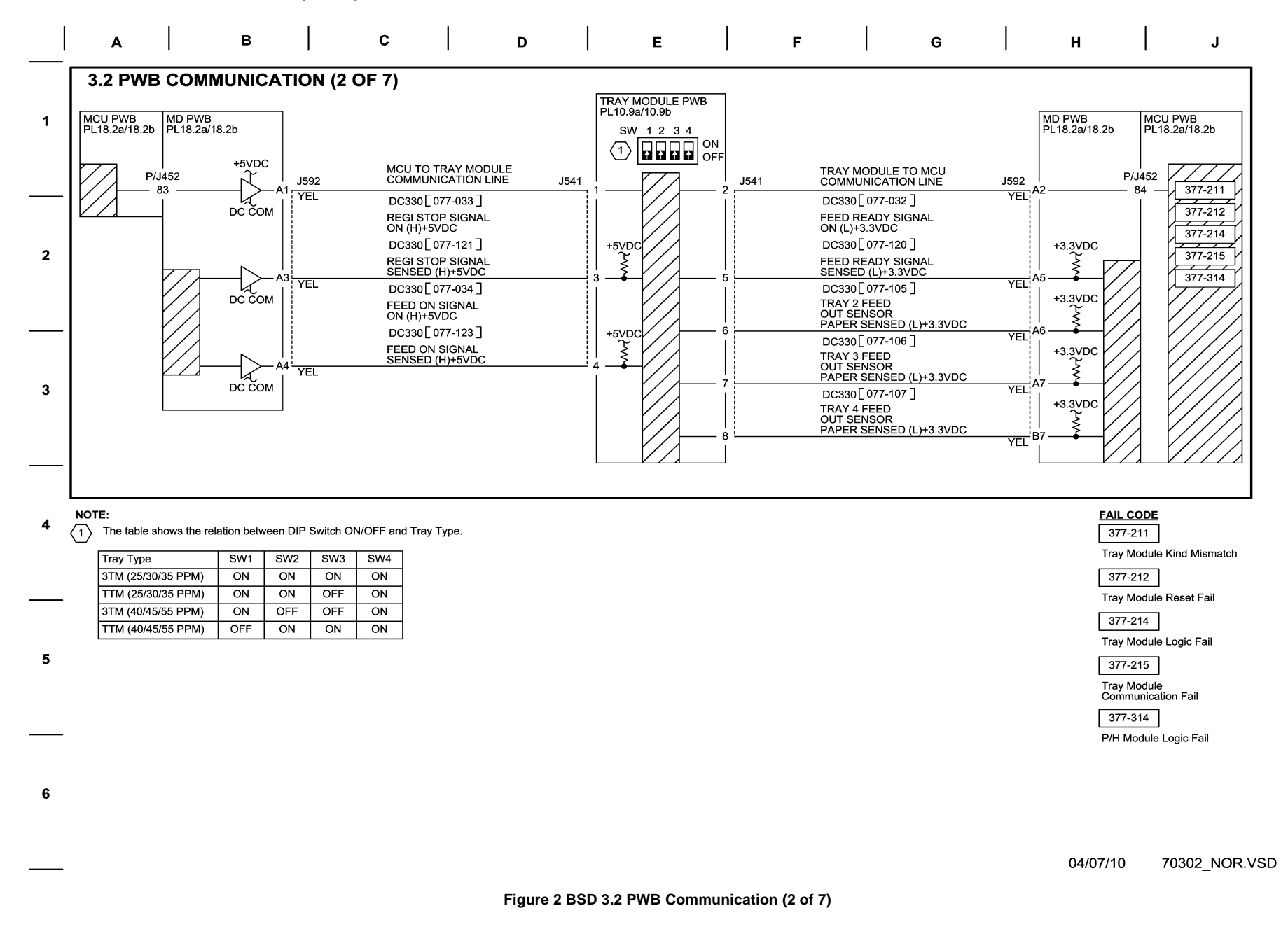

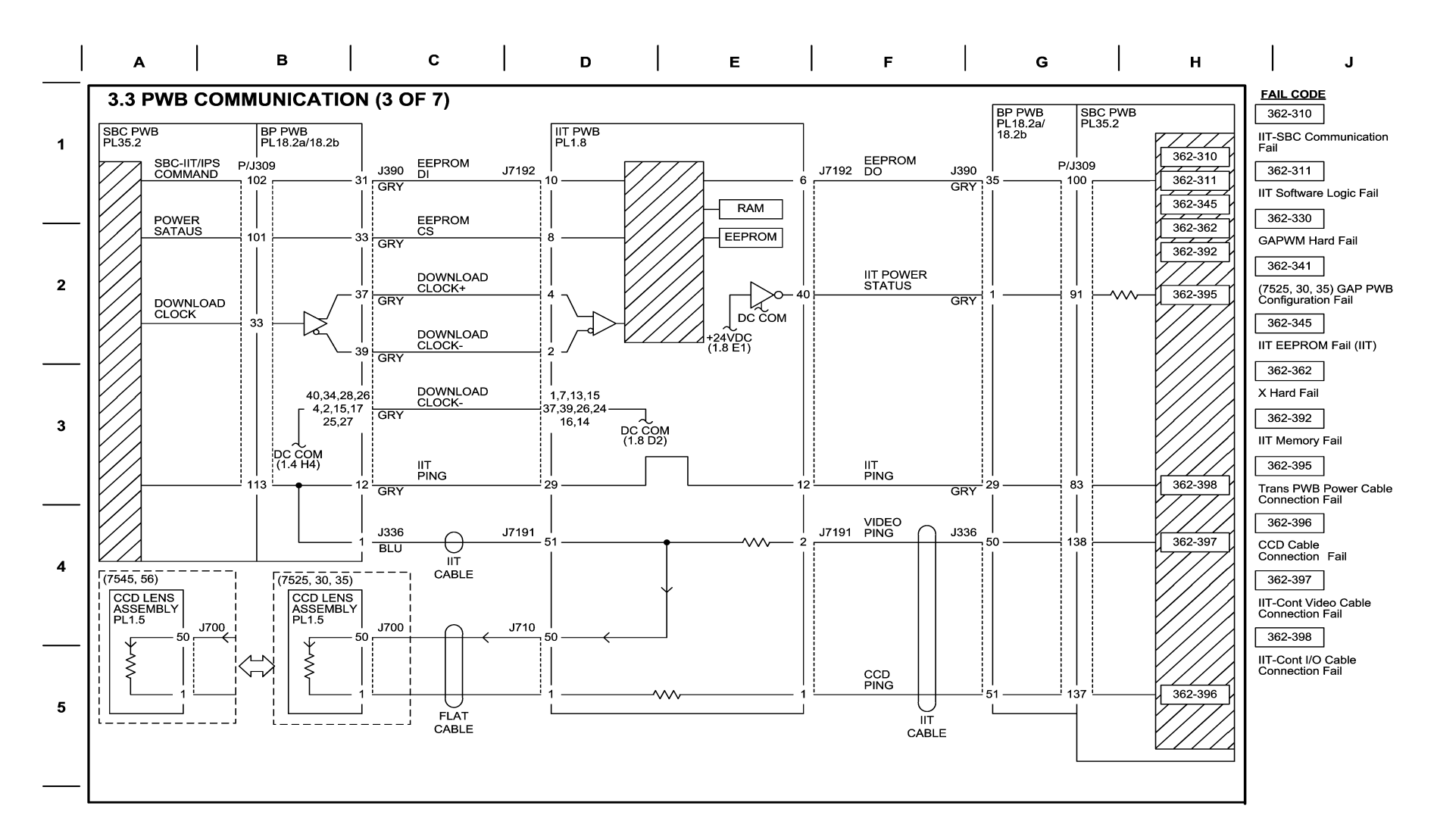

6

06/17/10 70303\_NOR.VSD

Figure 3 BSD 3.3 PWB Communication (3 of 7)

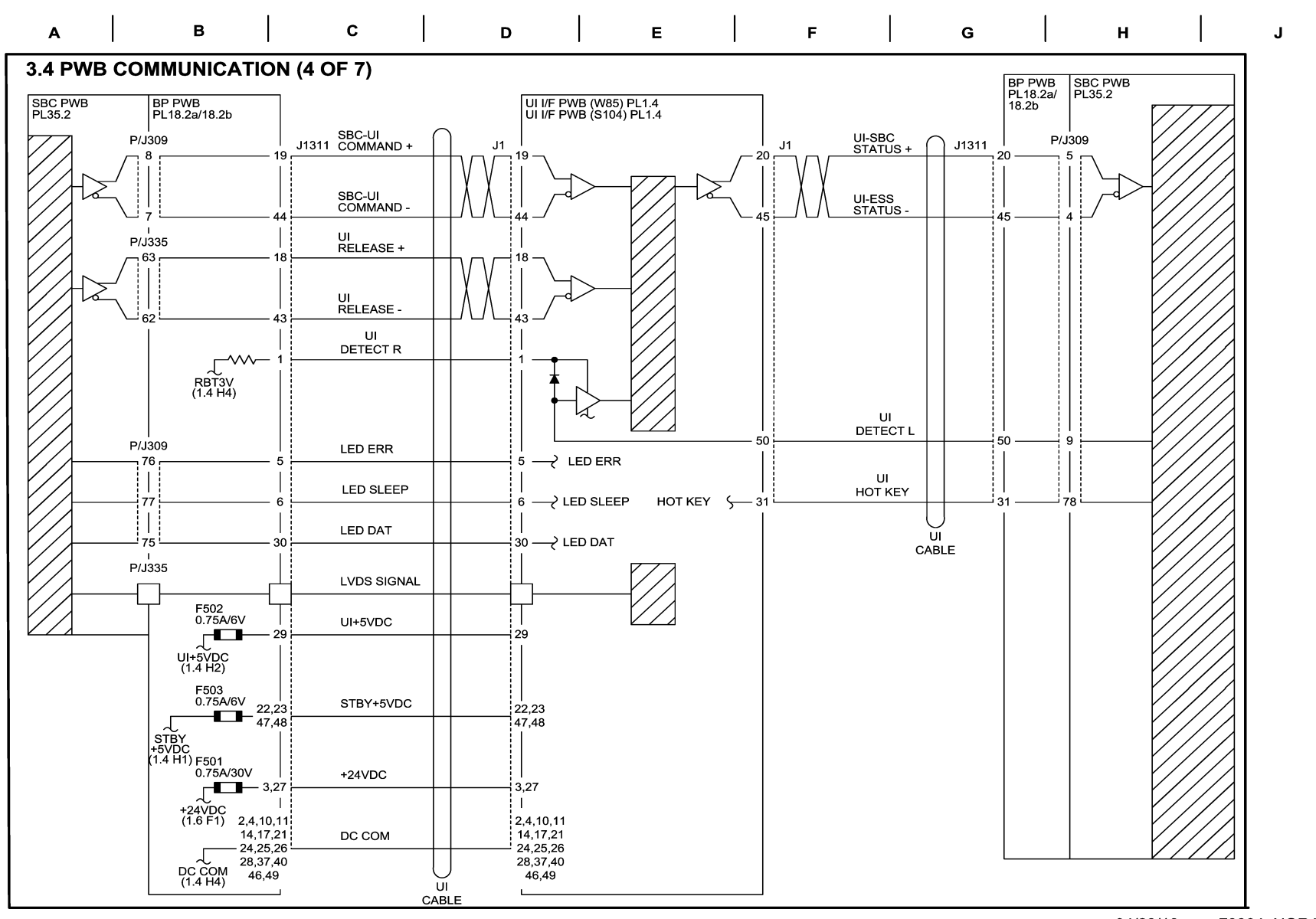

04/23/10 70304\_NOR.VSD

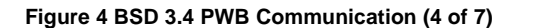

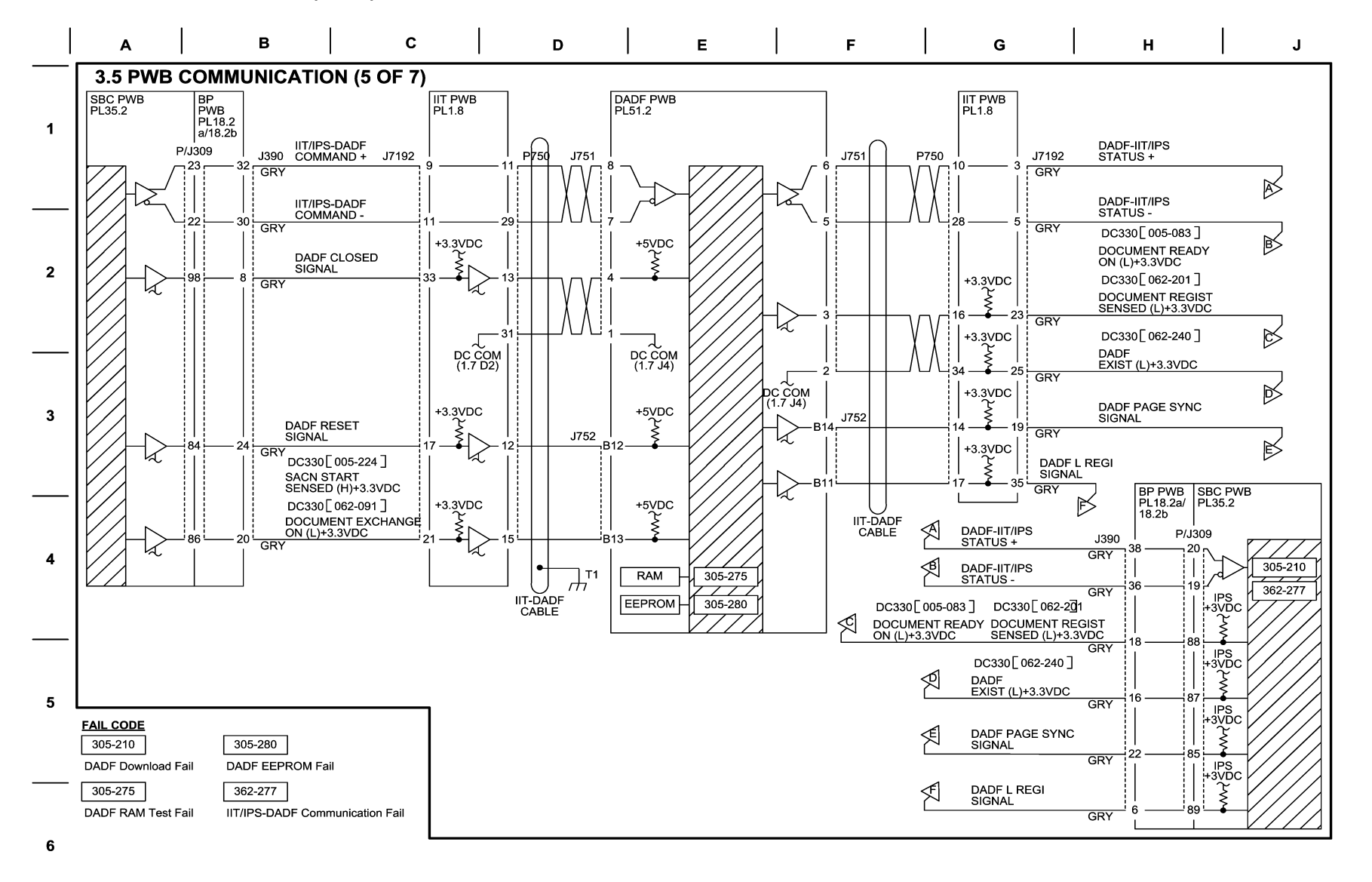

DC COM

04/30/10 70305\_NOR.VSD

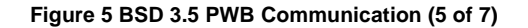

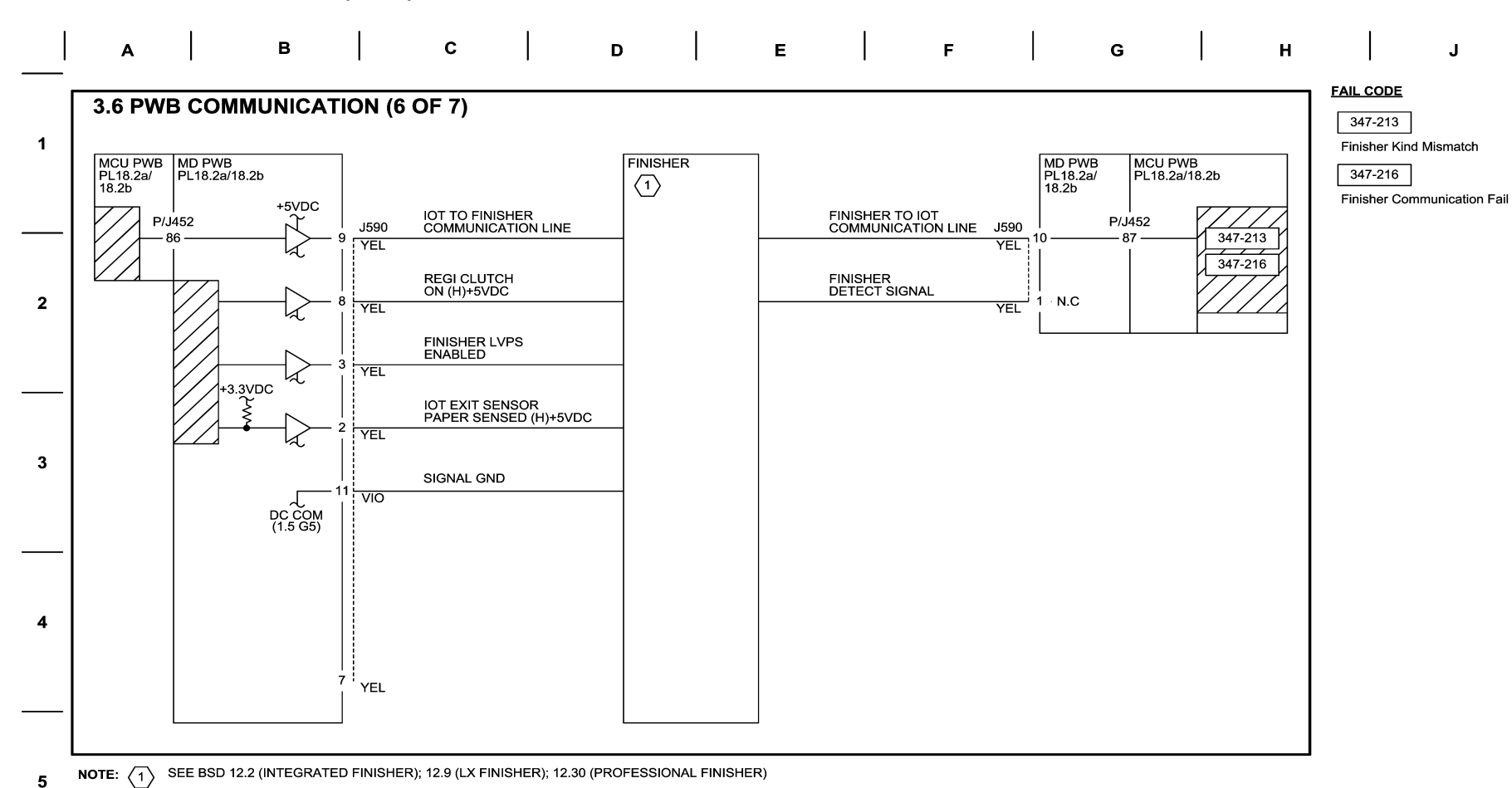

Figure 6 BSD 3.6 PWB Communication (6 of 7)

6

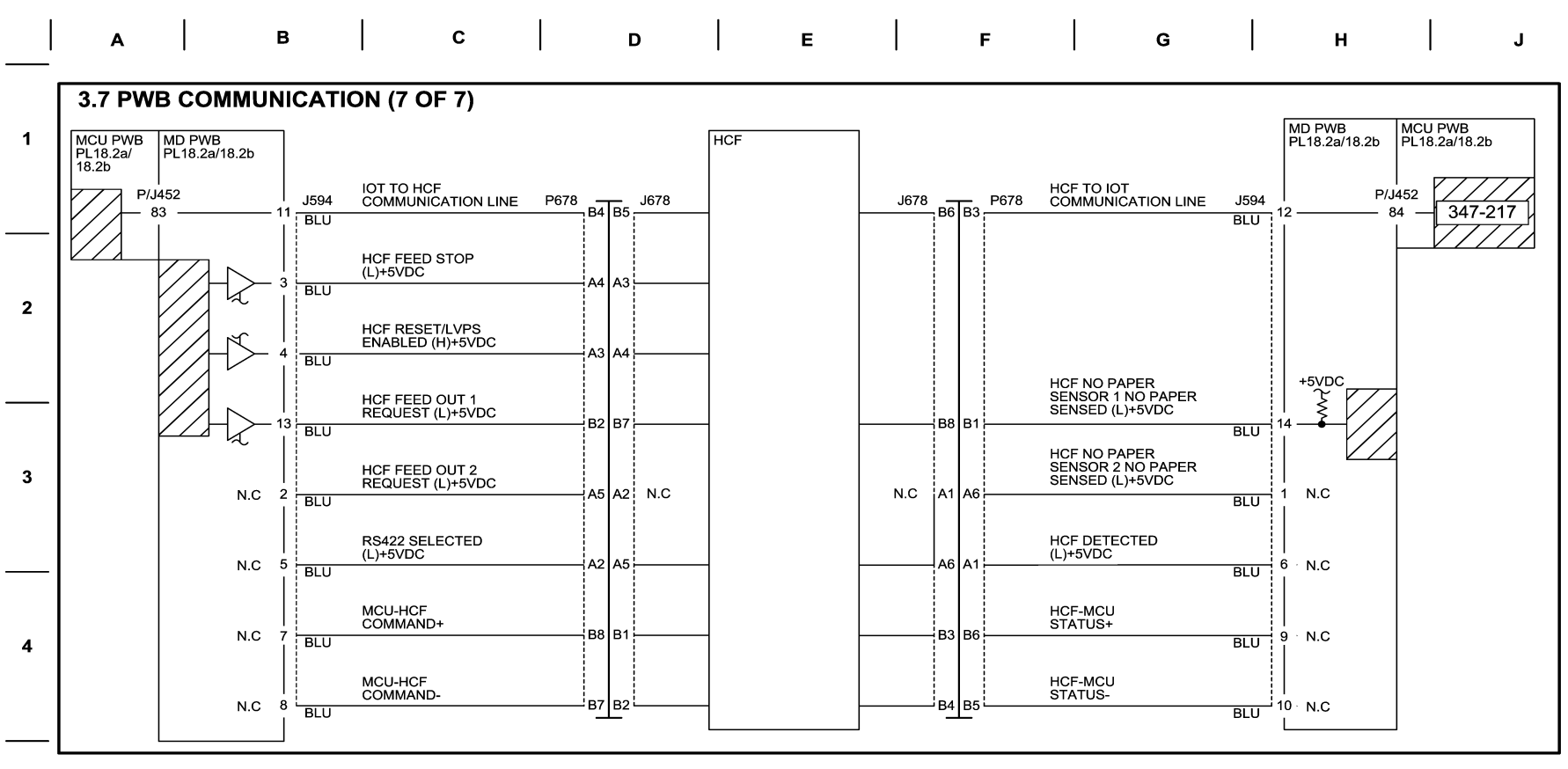

#### FAIL CODE

347-217 Feeder Comm Fail

11/23/11 70307\_NOR.VSD

Figure 7 BSD 3.7 PWB Communication (7 of 7)

5

6

**BSD 3.8 PWBS Detection** 

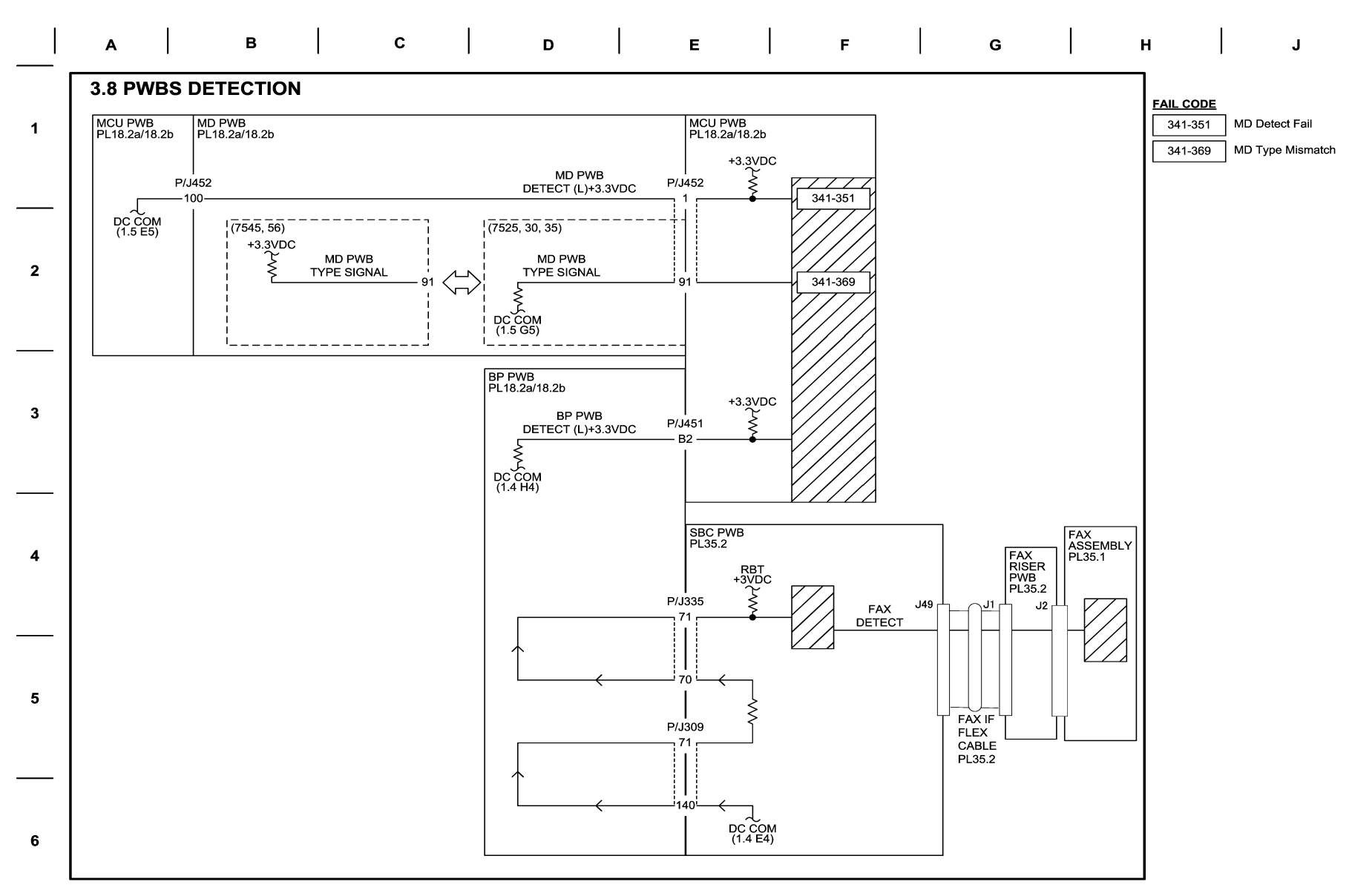

11/16/11 70308\_NOR.VSD

Figure 8 BSD 3.8 PWBS Detection

# **BSD 3.9 Accessory**

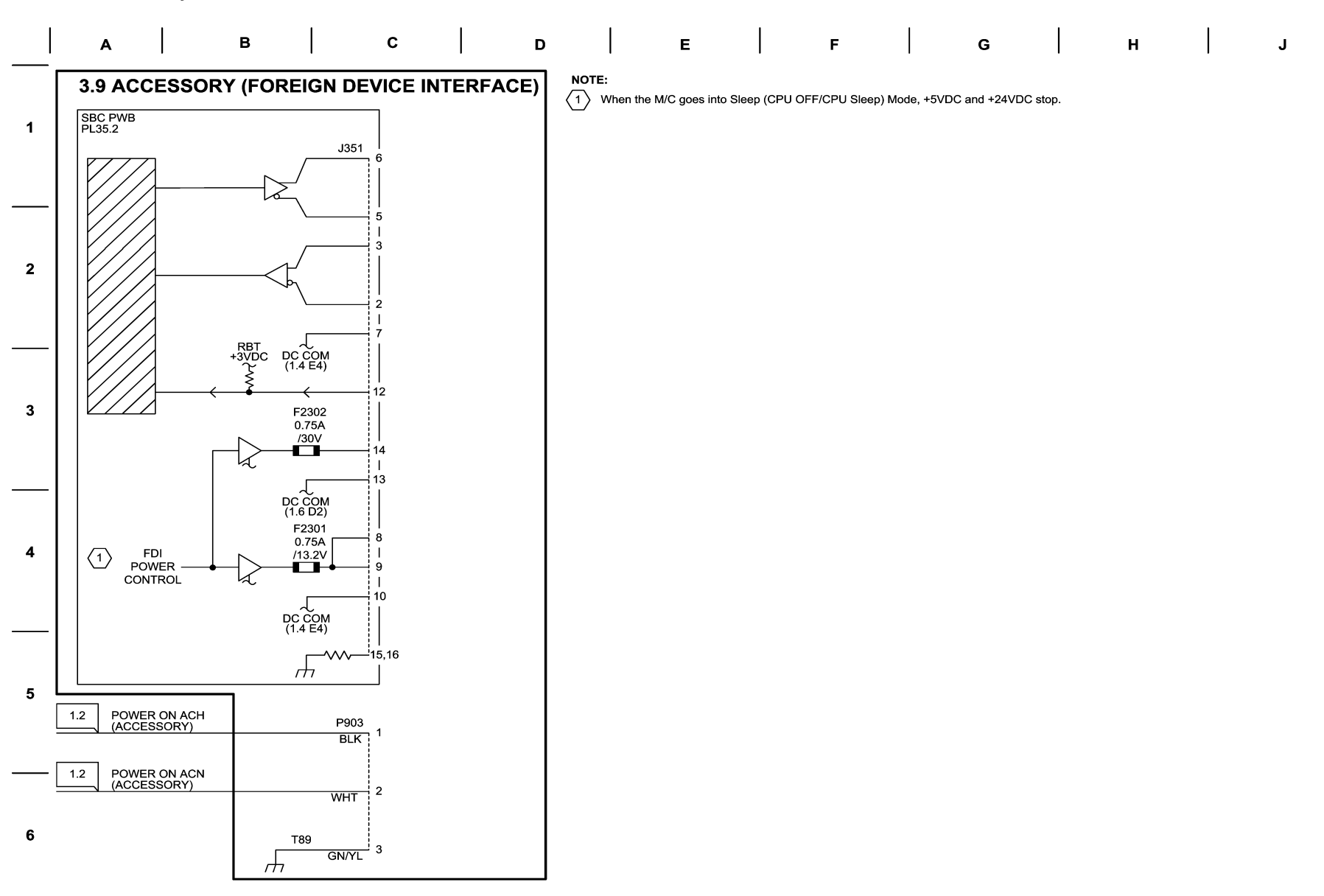

11/11/11 70309\_NOR.VSD

Figure 9 BSD 3.9 Accessory
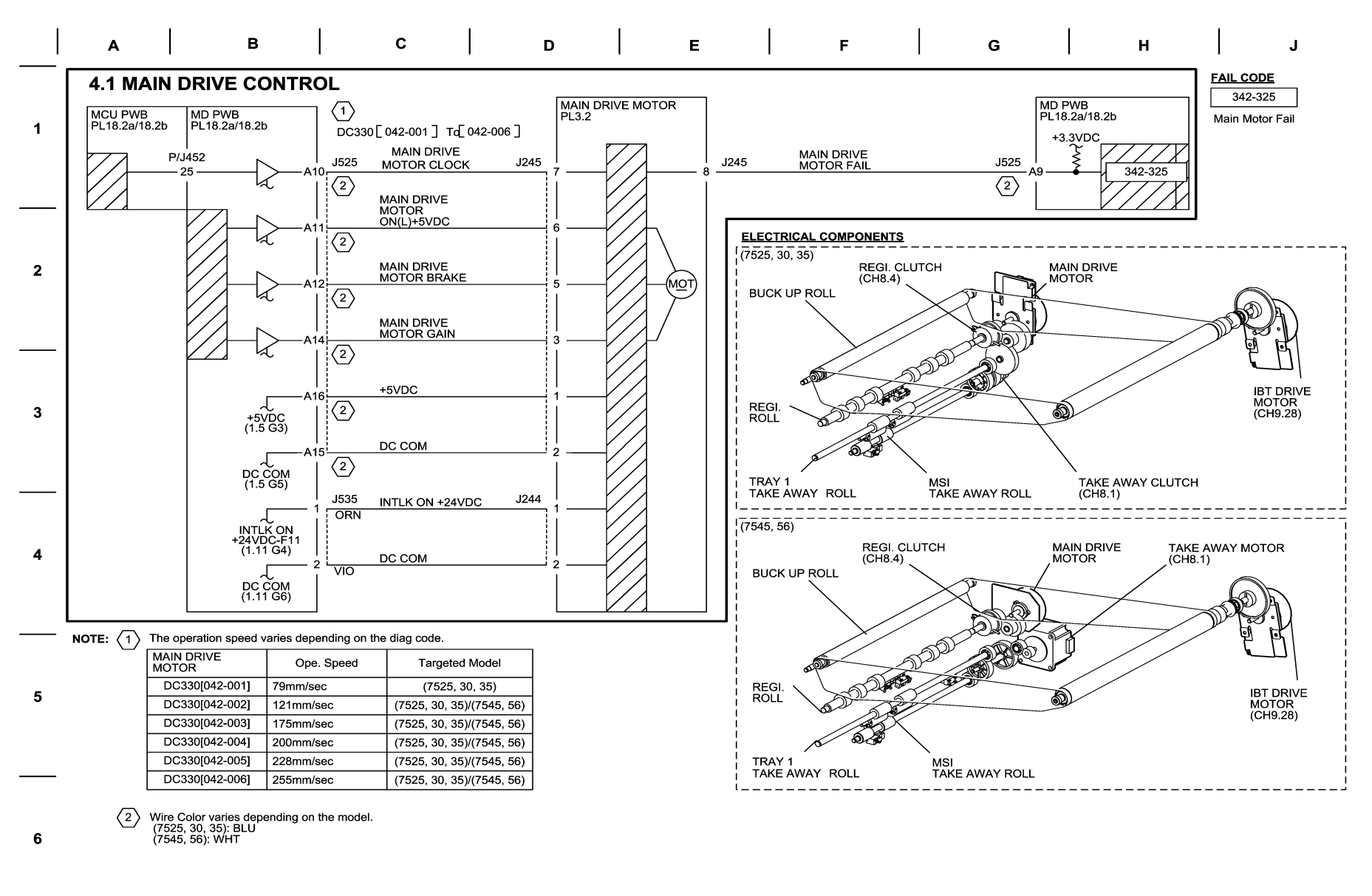

04/30/10 70401 NOR.VSD

Figure 1 BSD 4.1 Main Drive Control

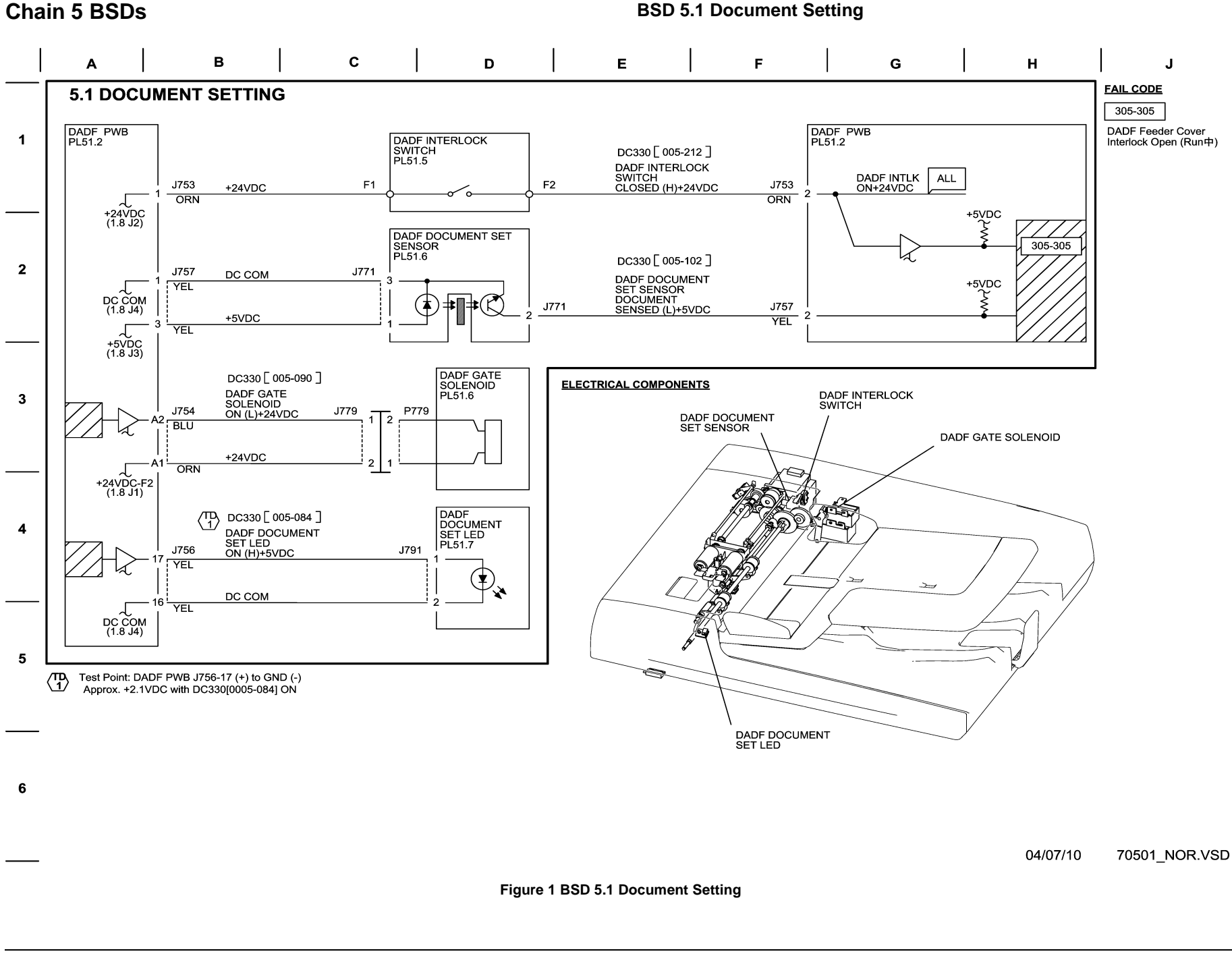

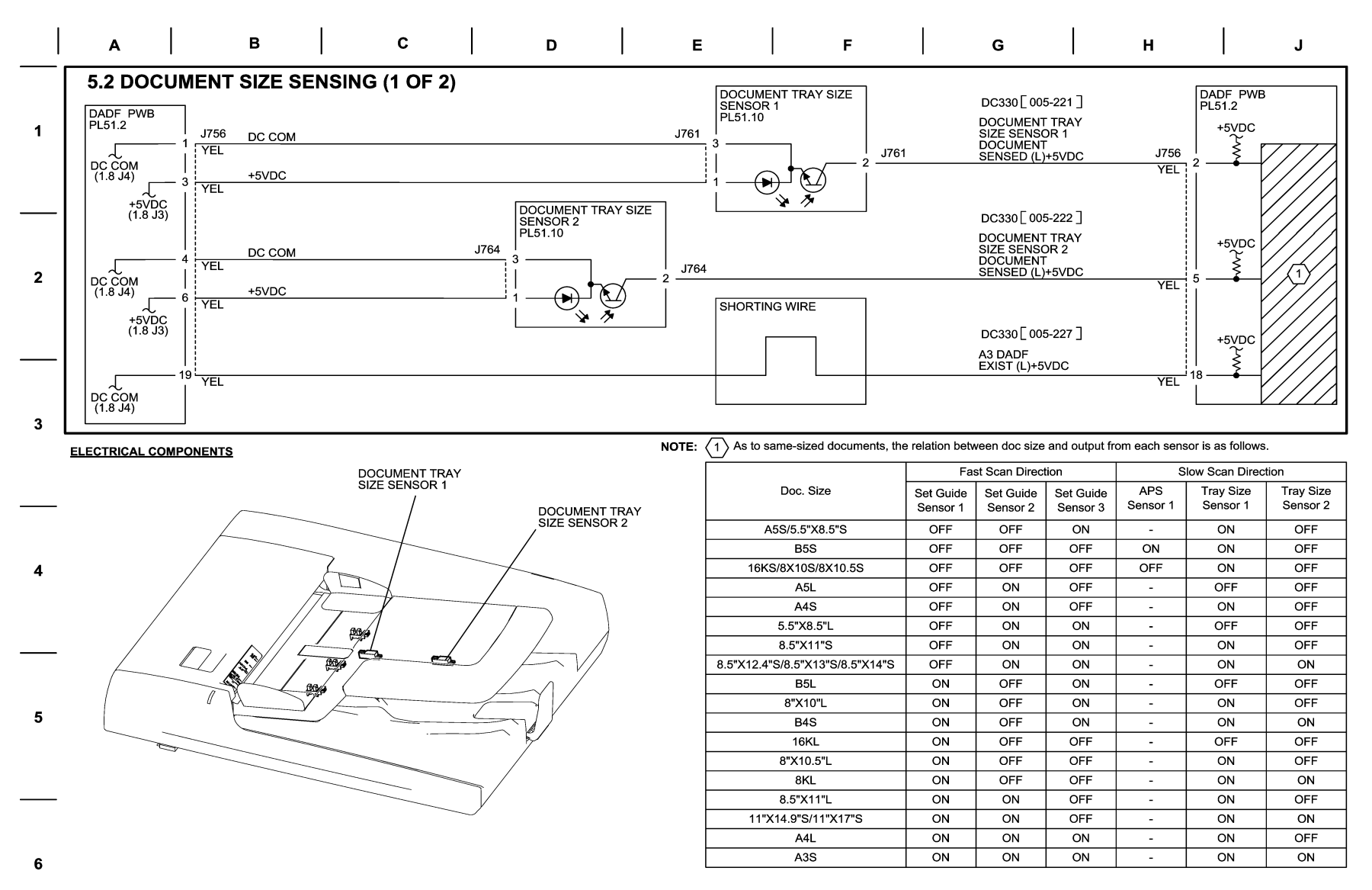

04/06/10 70502\_NOR.VSD

Figure 2 BSD 5.2 Document Size Sensing (1 of 2)

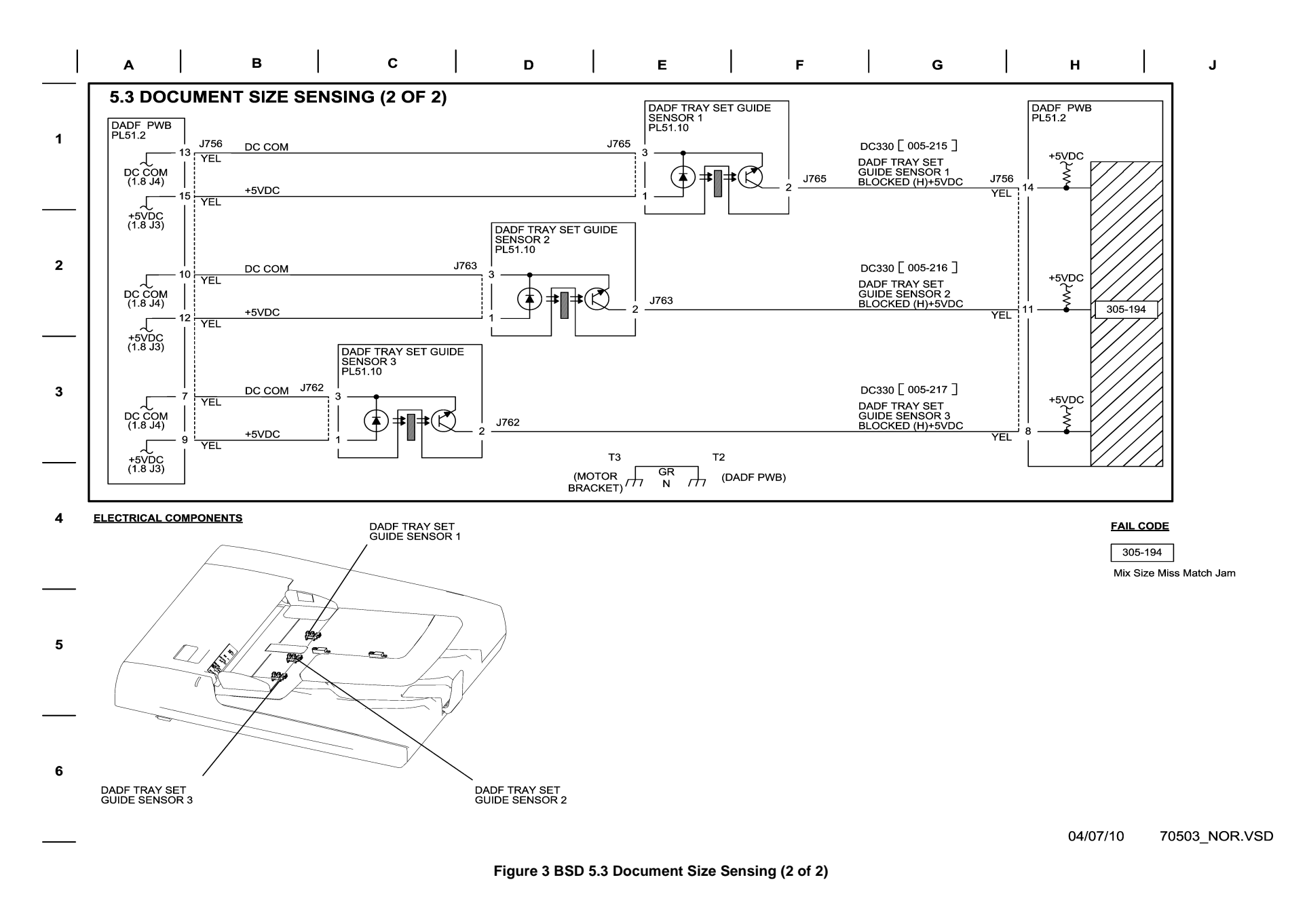

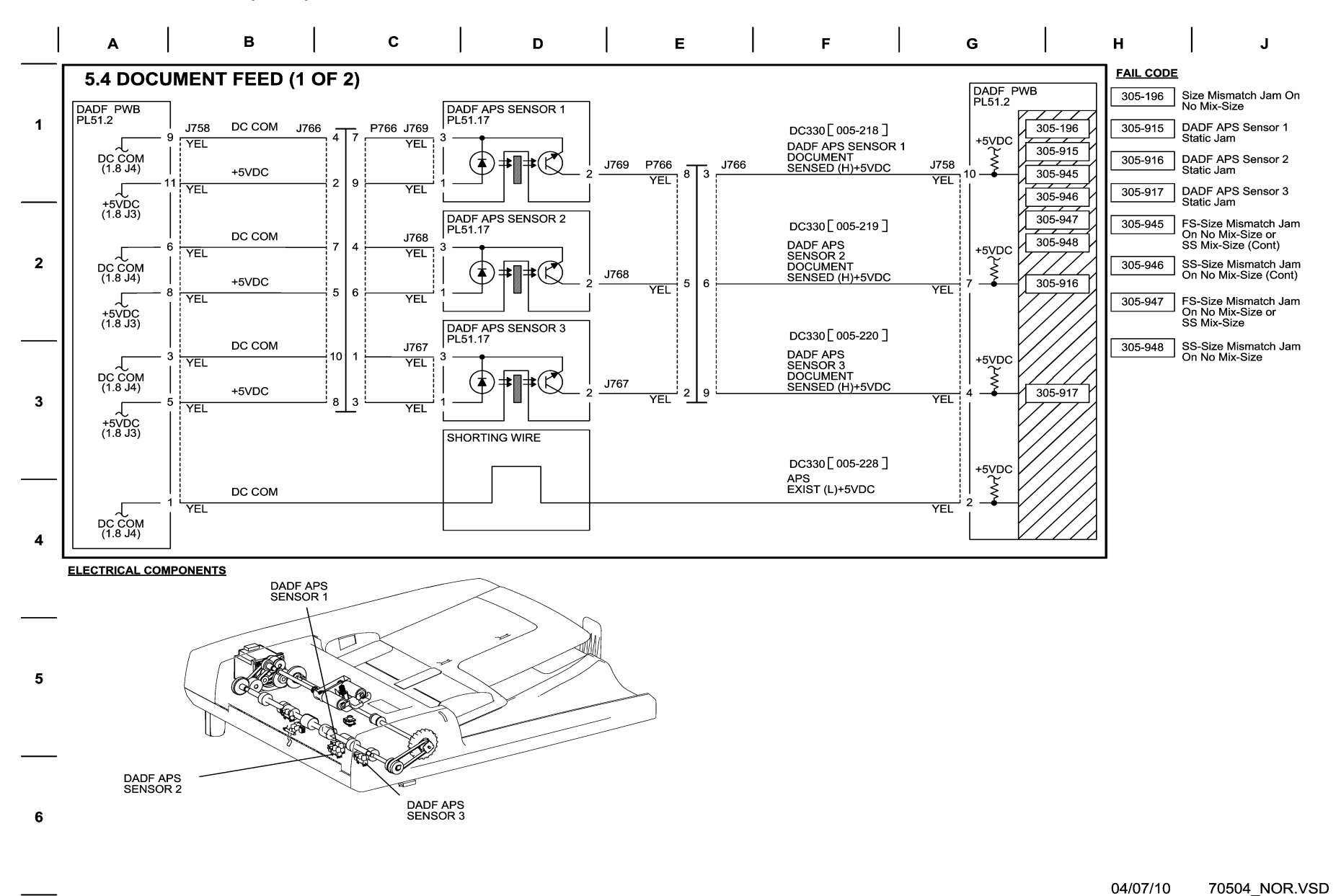

Figure 4 BSD 5.4 Document Feed (1 of 2)

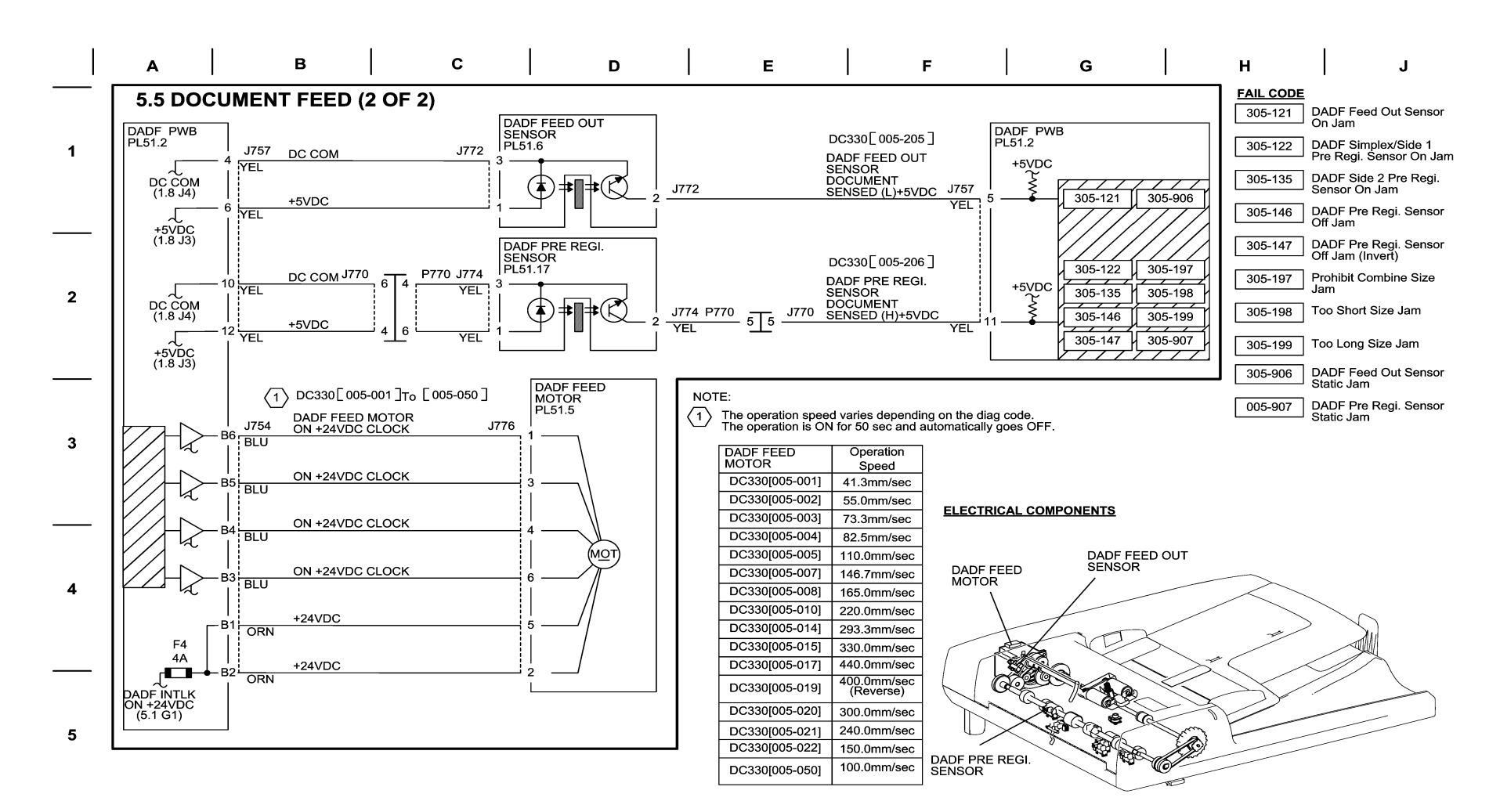

04/07/10 70505\_NOR.VSD

Figure 5 BSD 5.5 Document Feed (2 of 2)

6

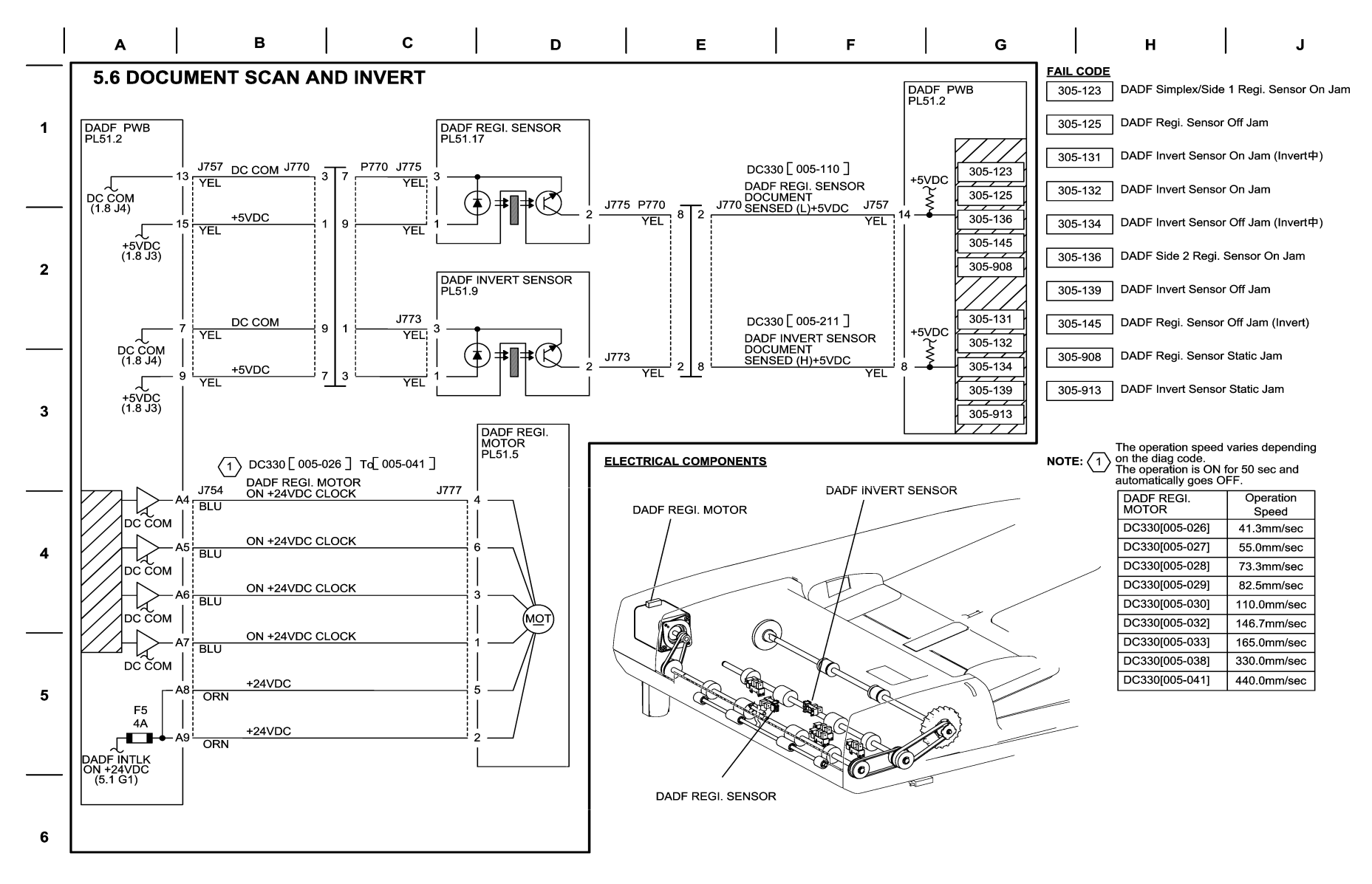

04/07/10 70506 NOR.VSD

Figure 6 BSD 5.6 Document Scan and Invert

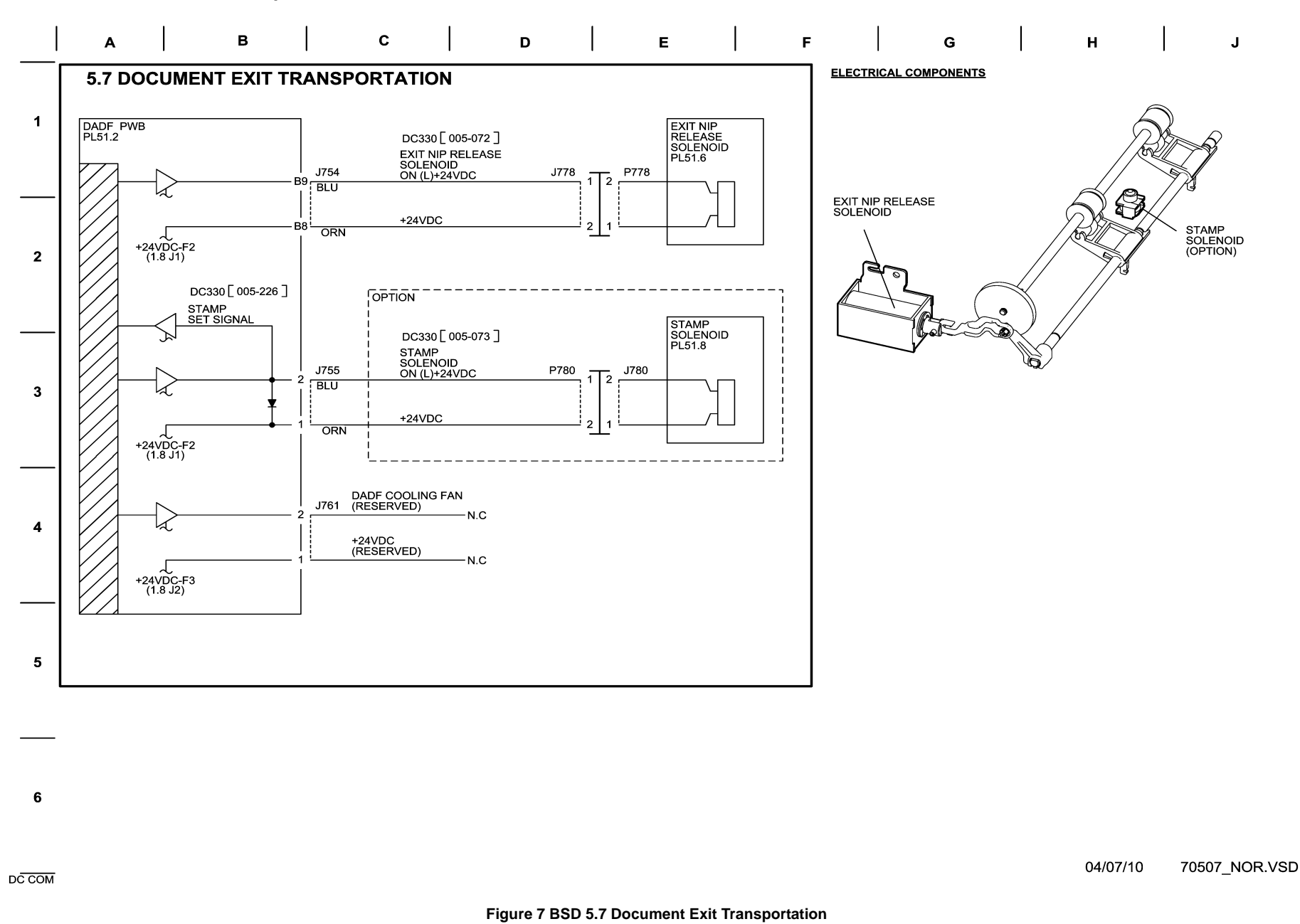

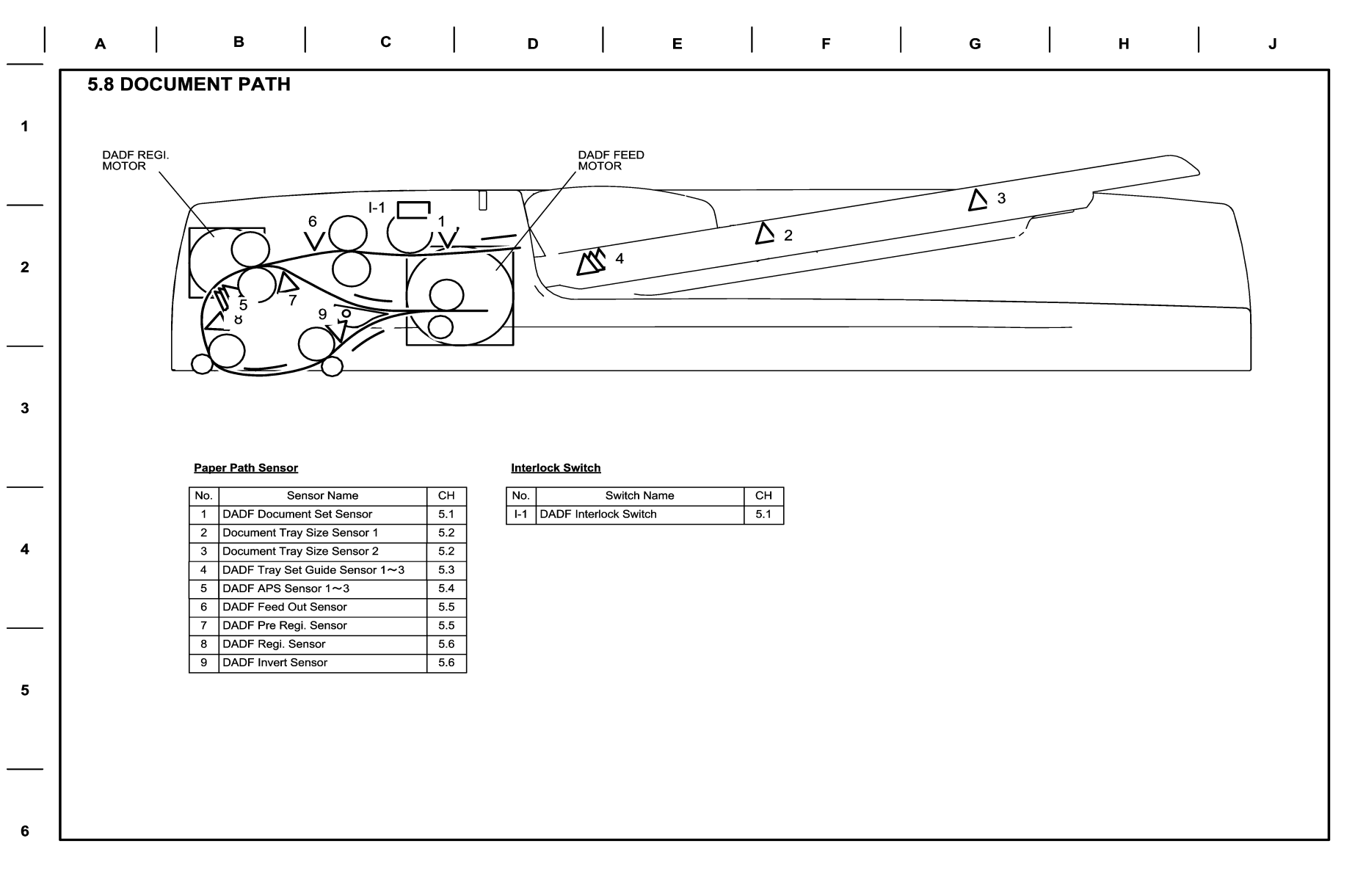

04/07/10 70508\_NOR.VSD

Figure 8 BSD 5.8 Document Path

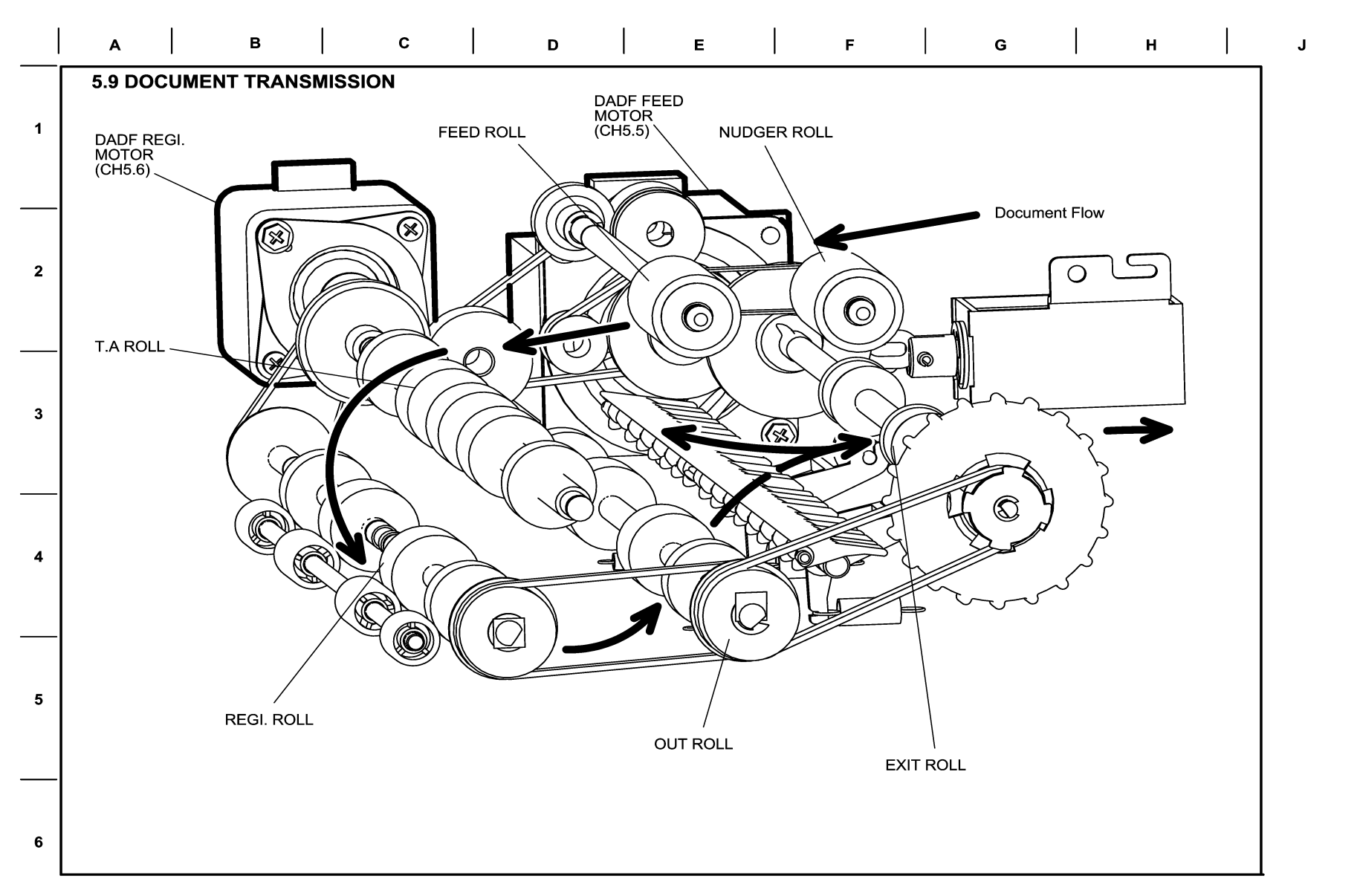

04/07/10 70509\_NOR.VSD

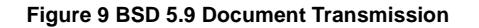

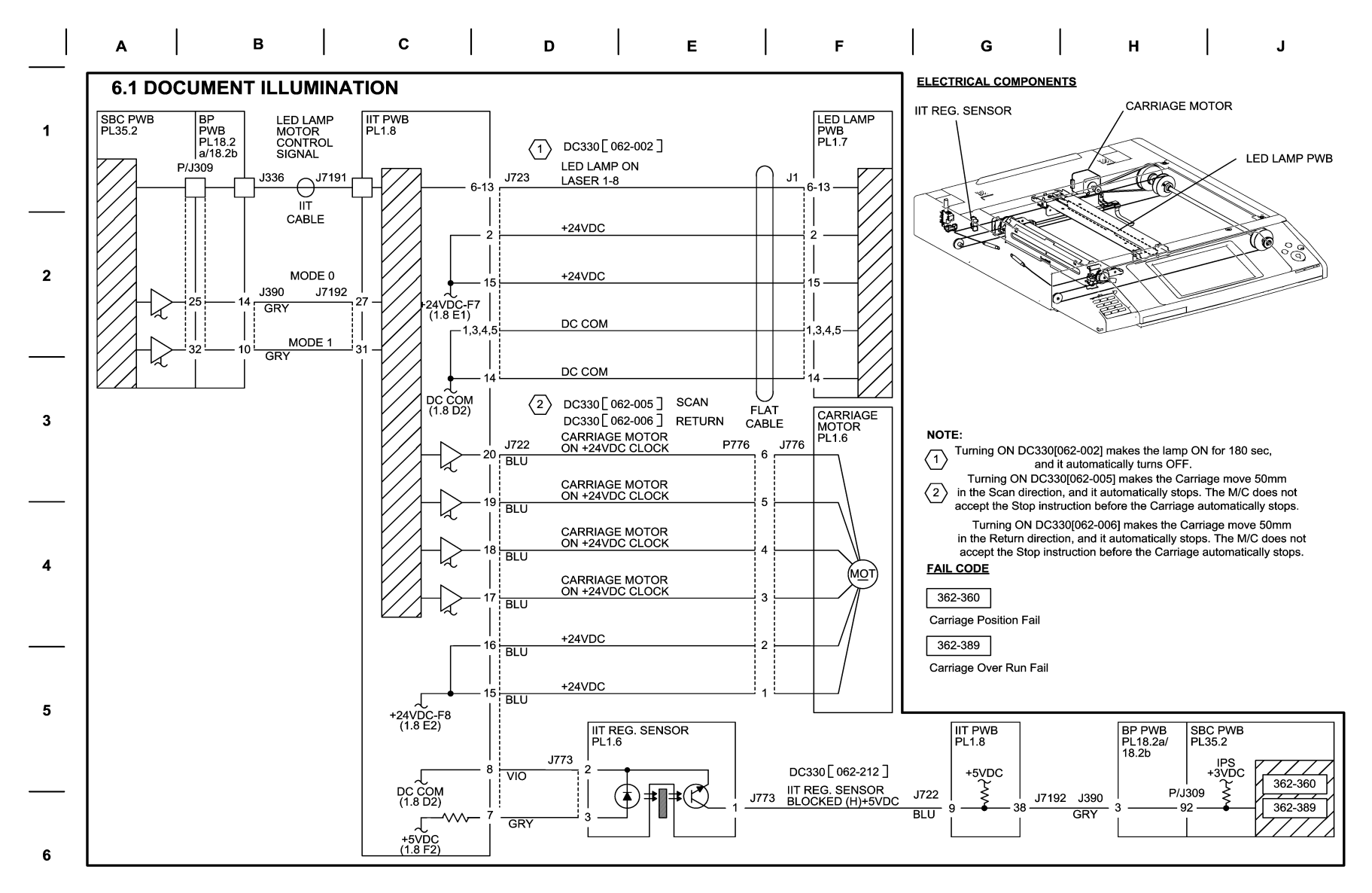

04/30/10 70601\_NOR.VSD

Figure 1 BSD 6.1 Document Illumination

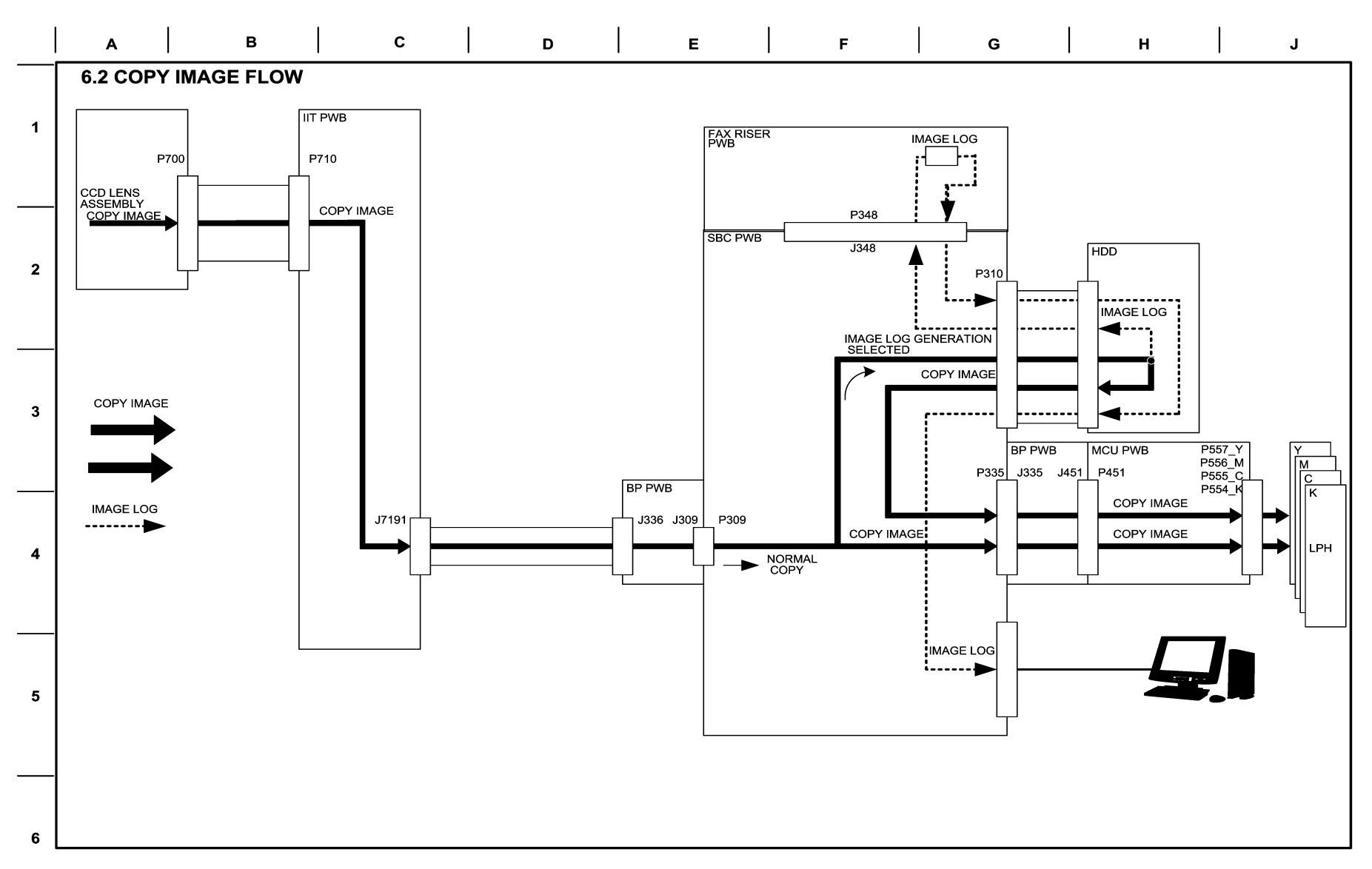

06/21/10 70602\_NOR.VSD

Figure 2 BSD 6.2 Copy Image Flow

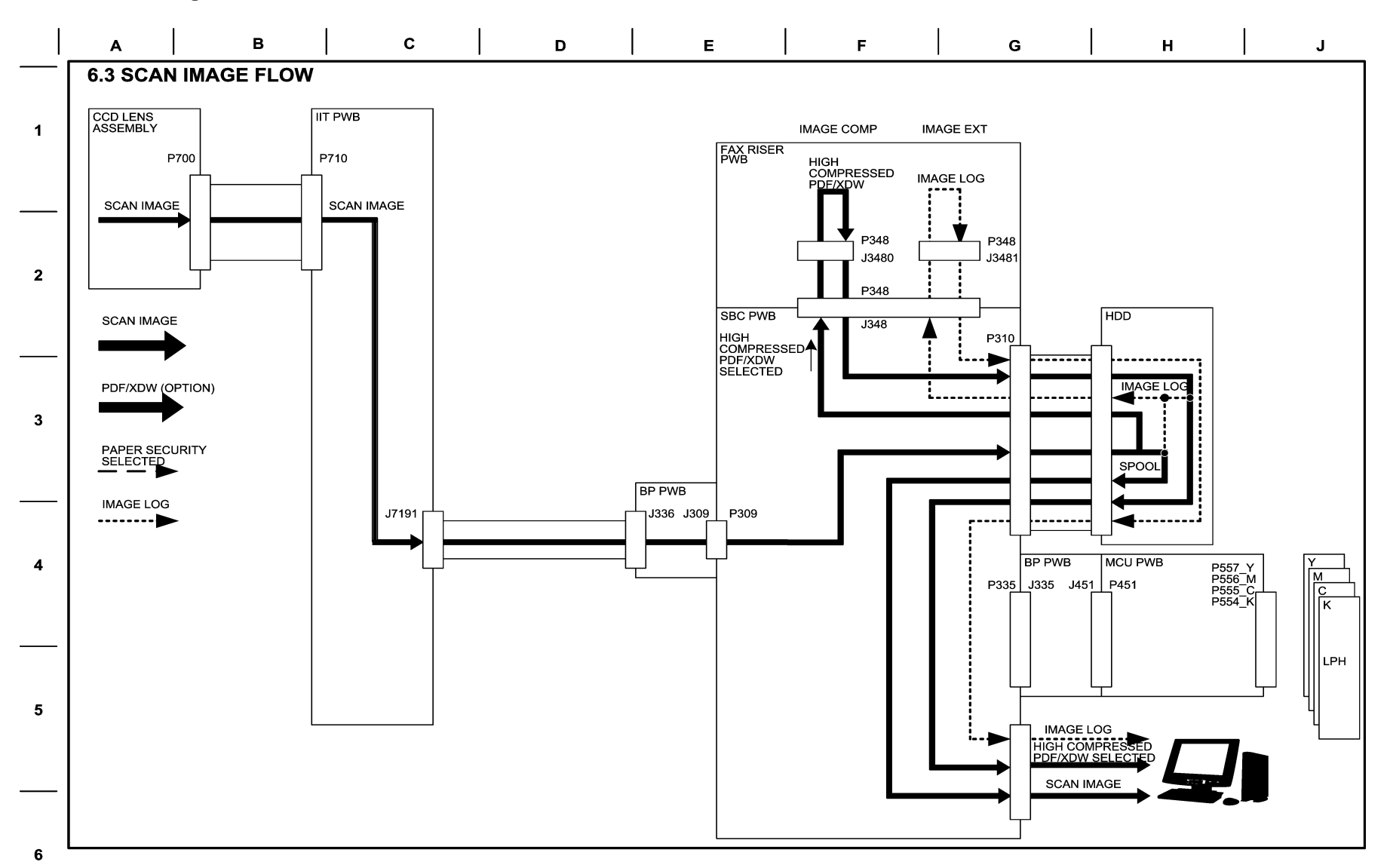

06/23/10 70603\_NOR.VSD

Figure 3 BSD 6.3 Scan Image Flow

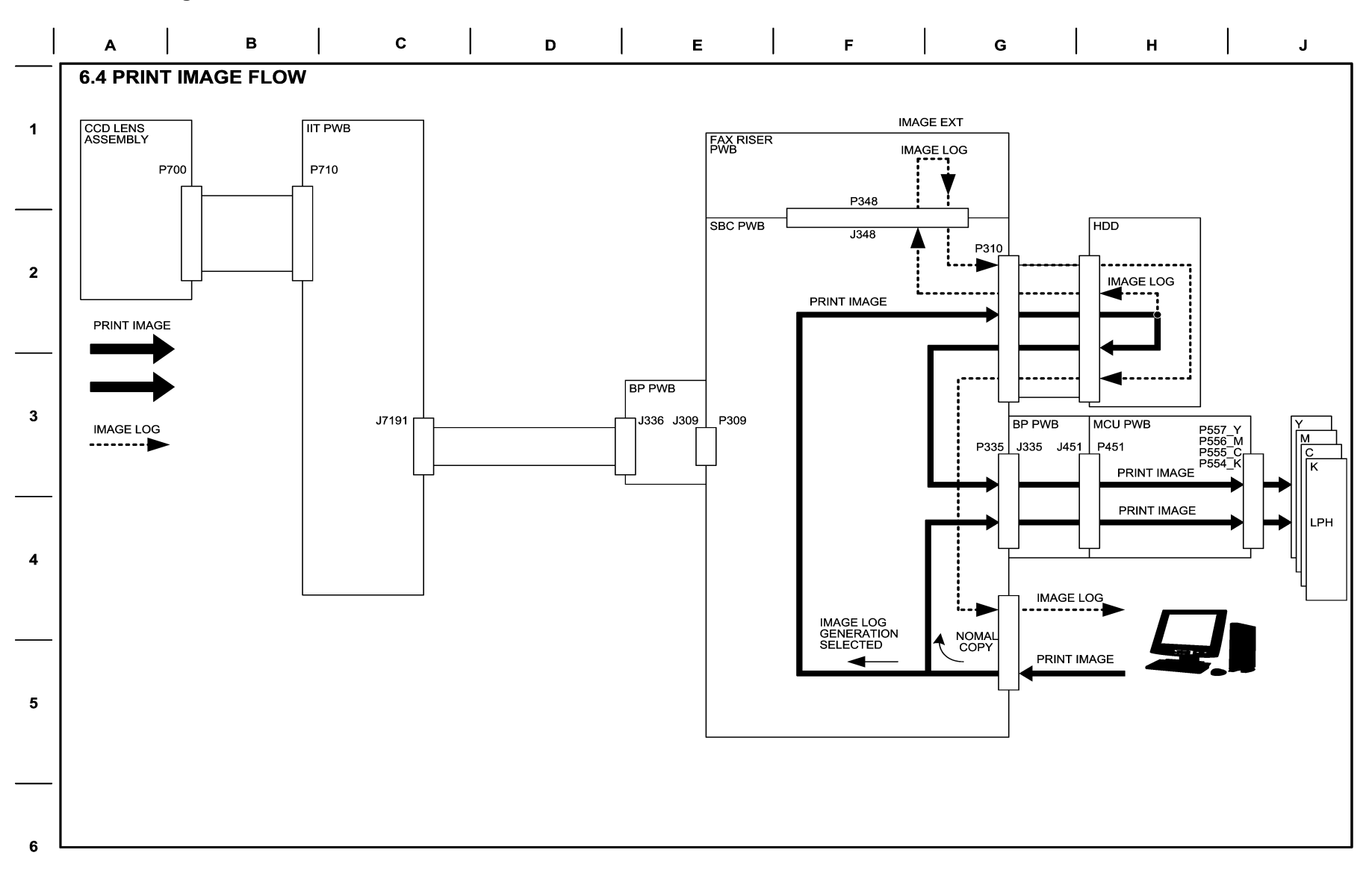

06/23/10 70604\_NOR.VSD

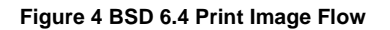

BSD 6.5 Fax Image Flow

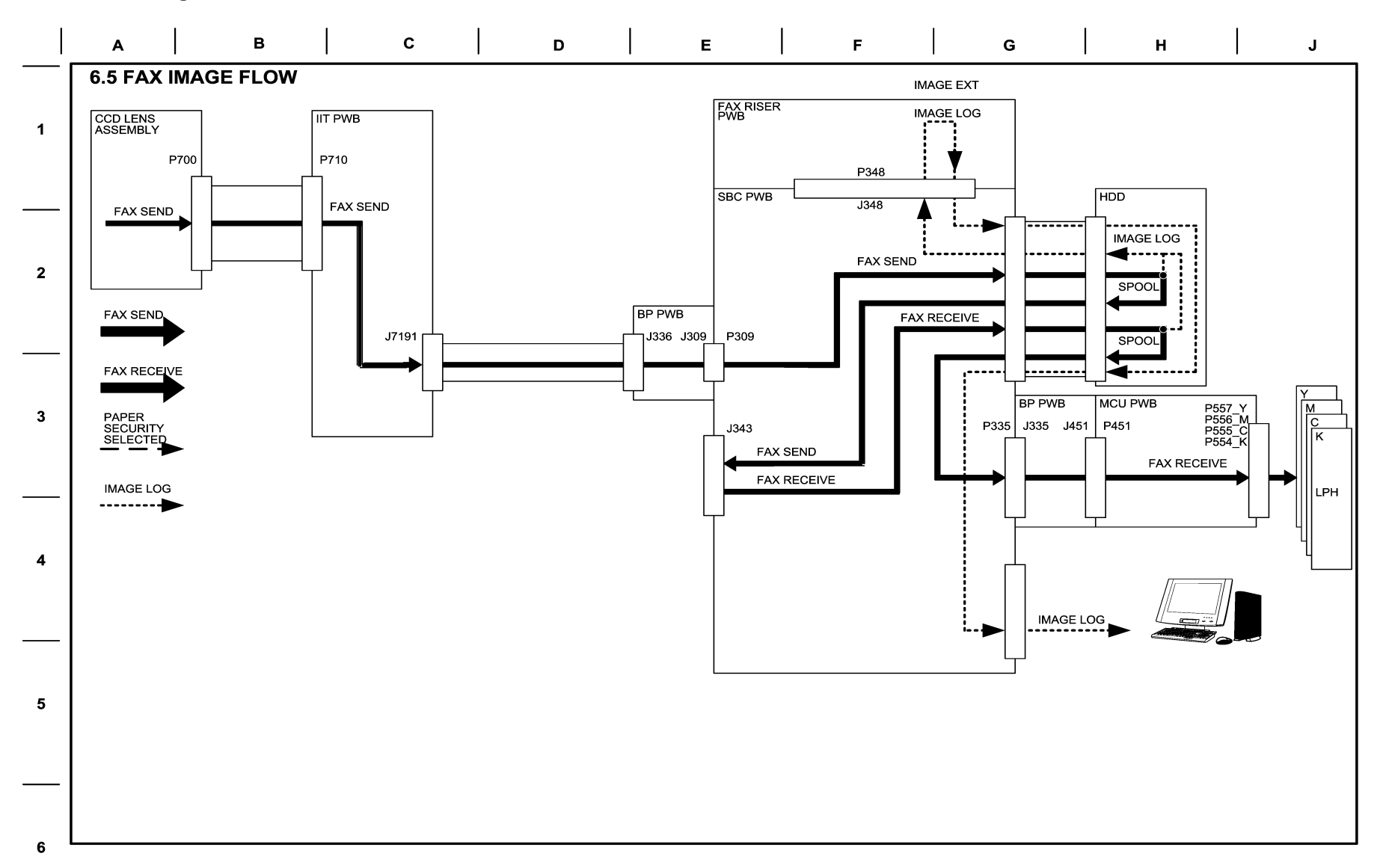

06/23/10 70605\_NOR.VSD

Figure 5 BSD 6.5 Fax Image Flow

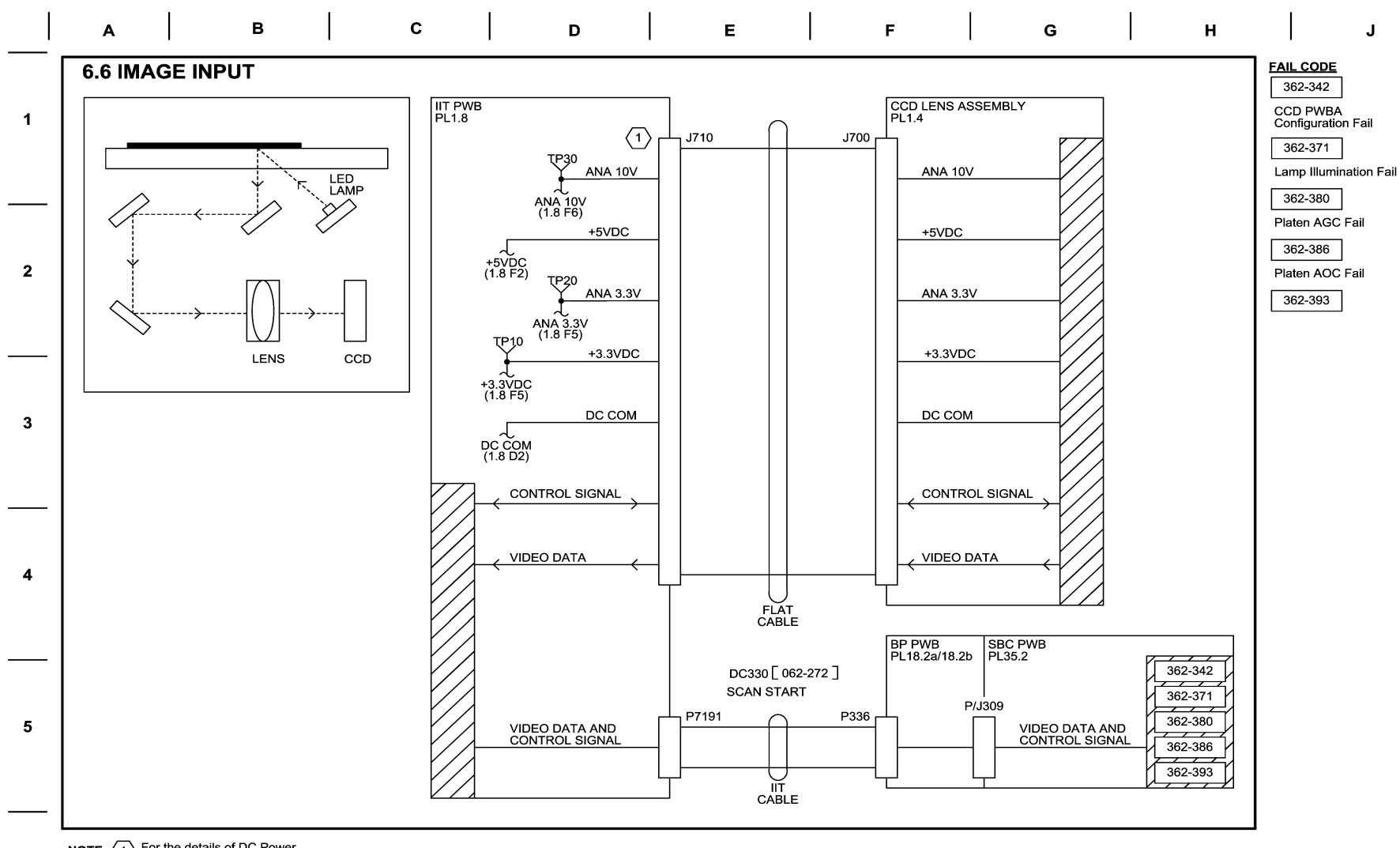

NOTE: 1 For the details of DC Power Pin Nos., see Wire Network.

6

04/23/10 70606\_NOR.VSD

Figure 6 BSD 6.6 Image Input

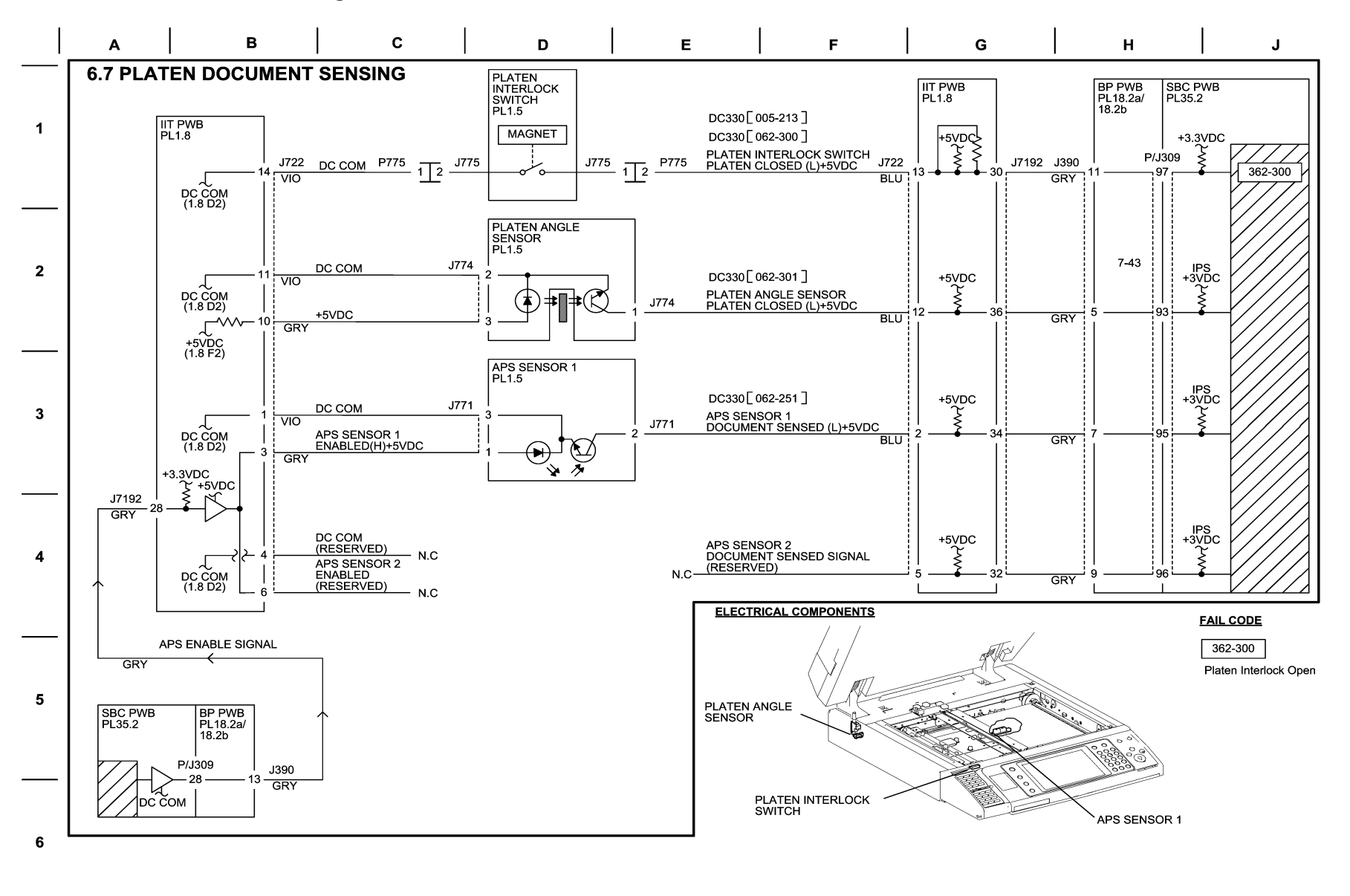

04/23/10 70607\_NOR.VSD

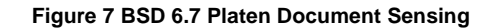

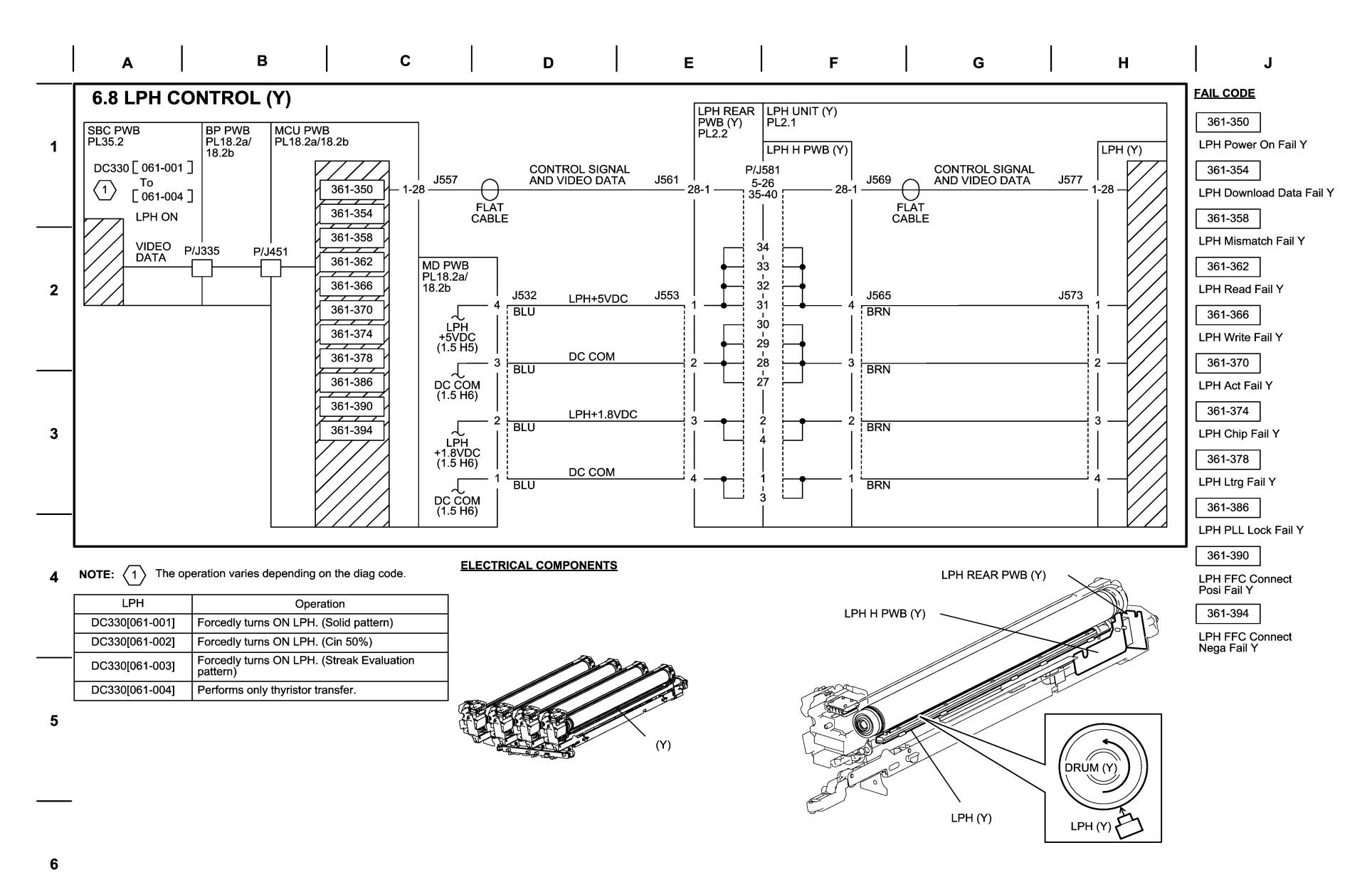

Figure 8 BSD 6.8 LPH Control (Y)

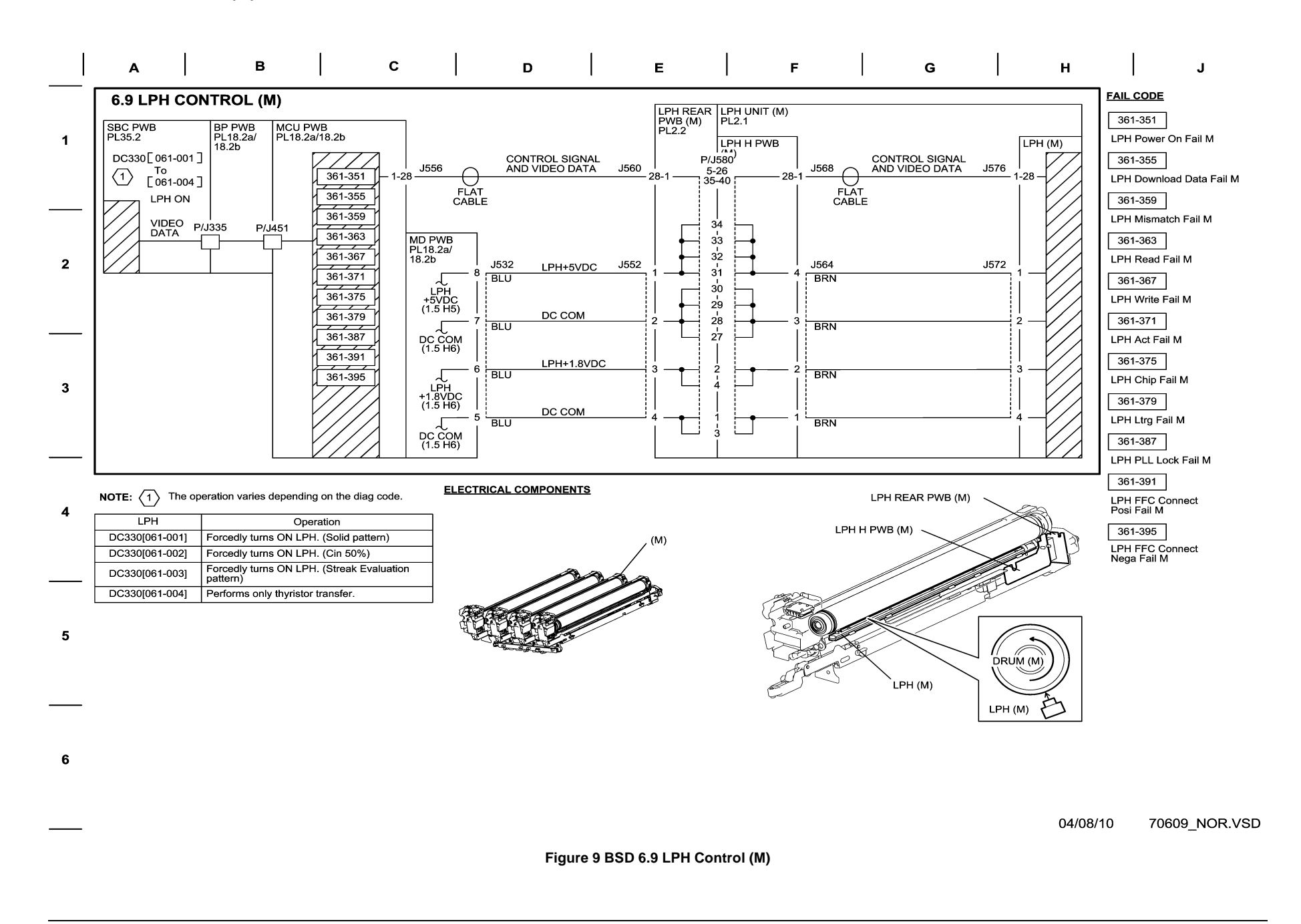

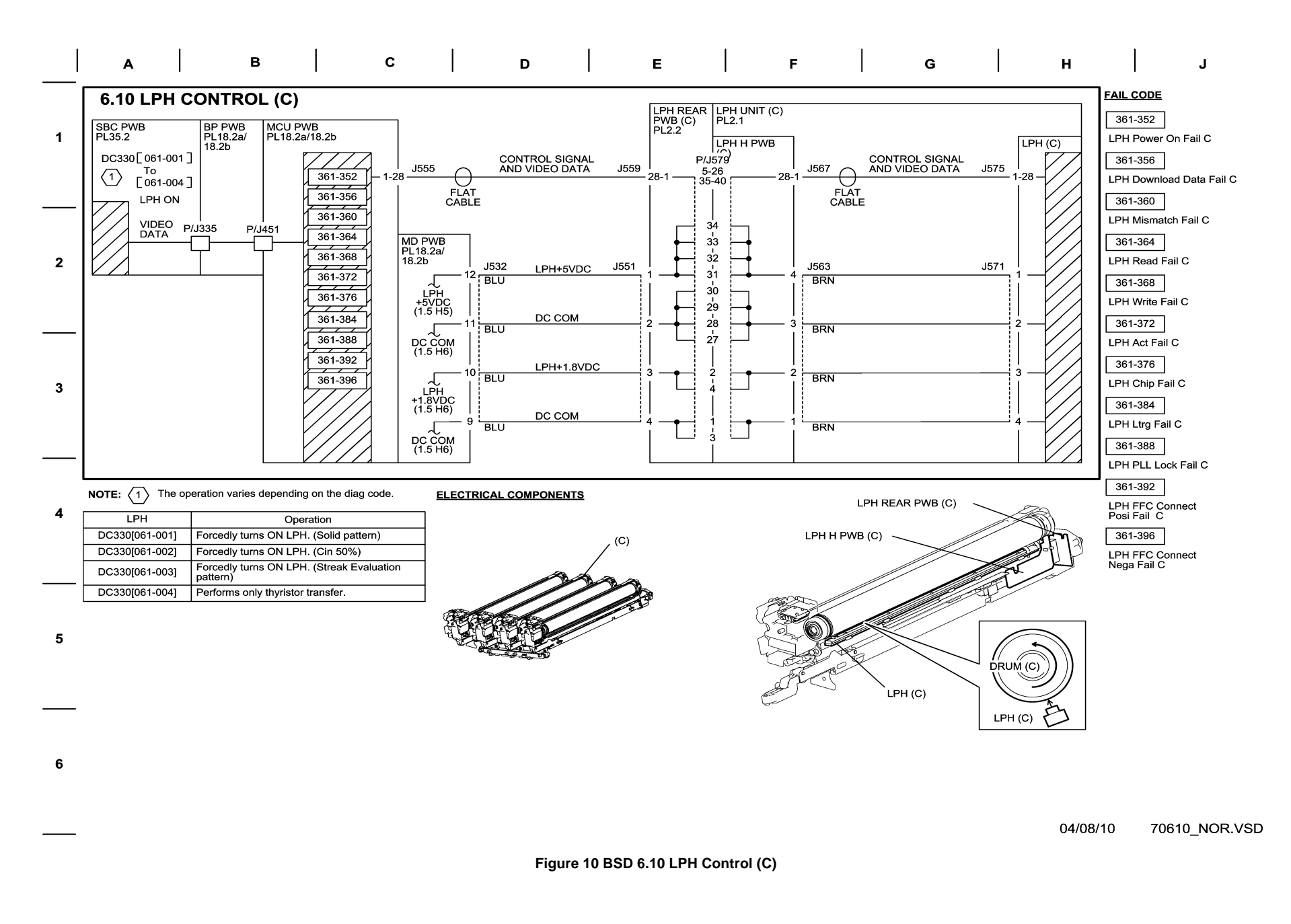

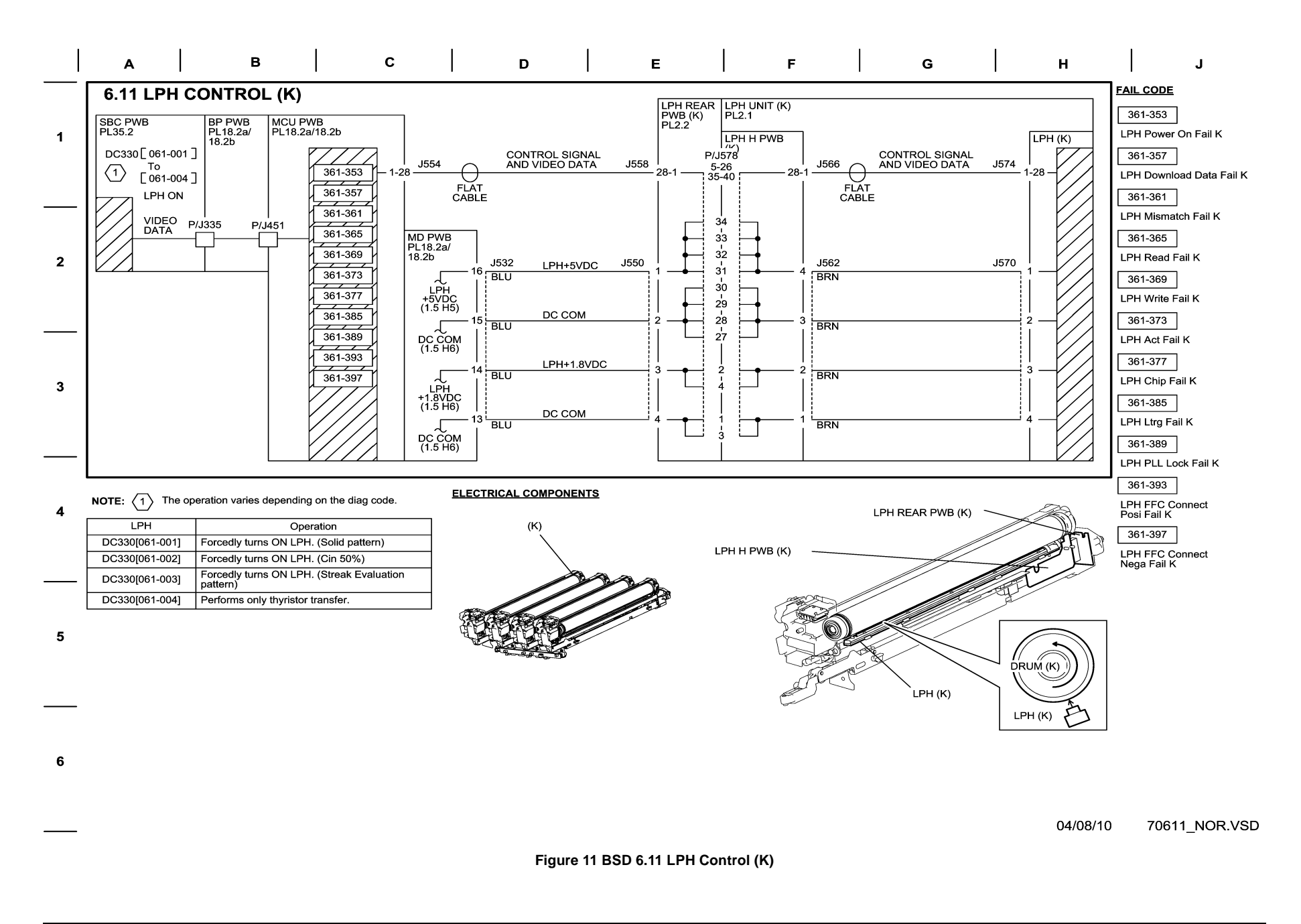

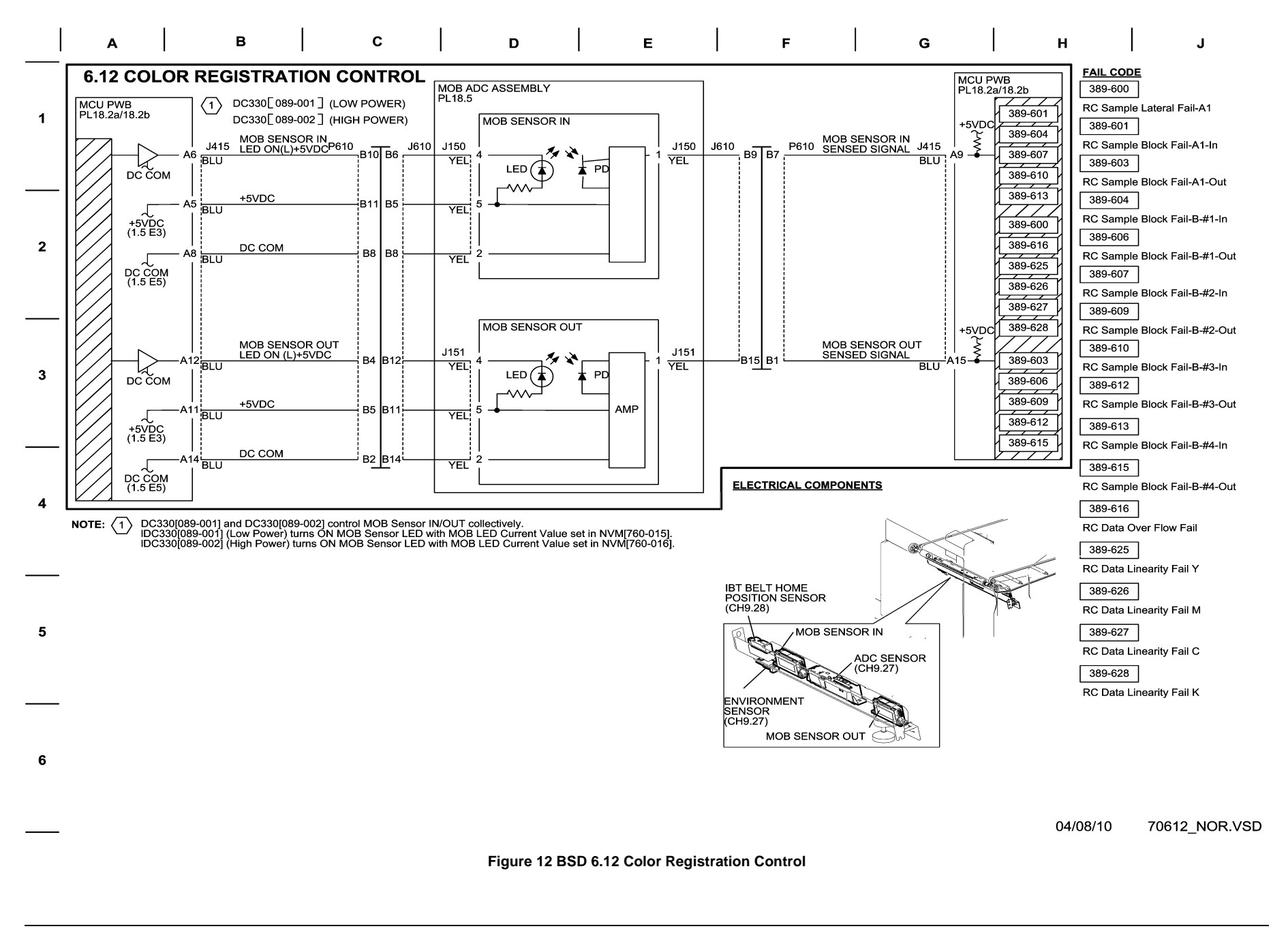

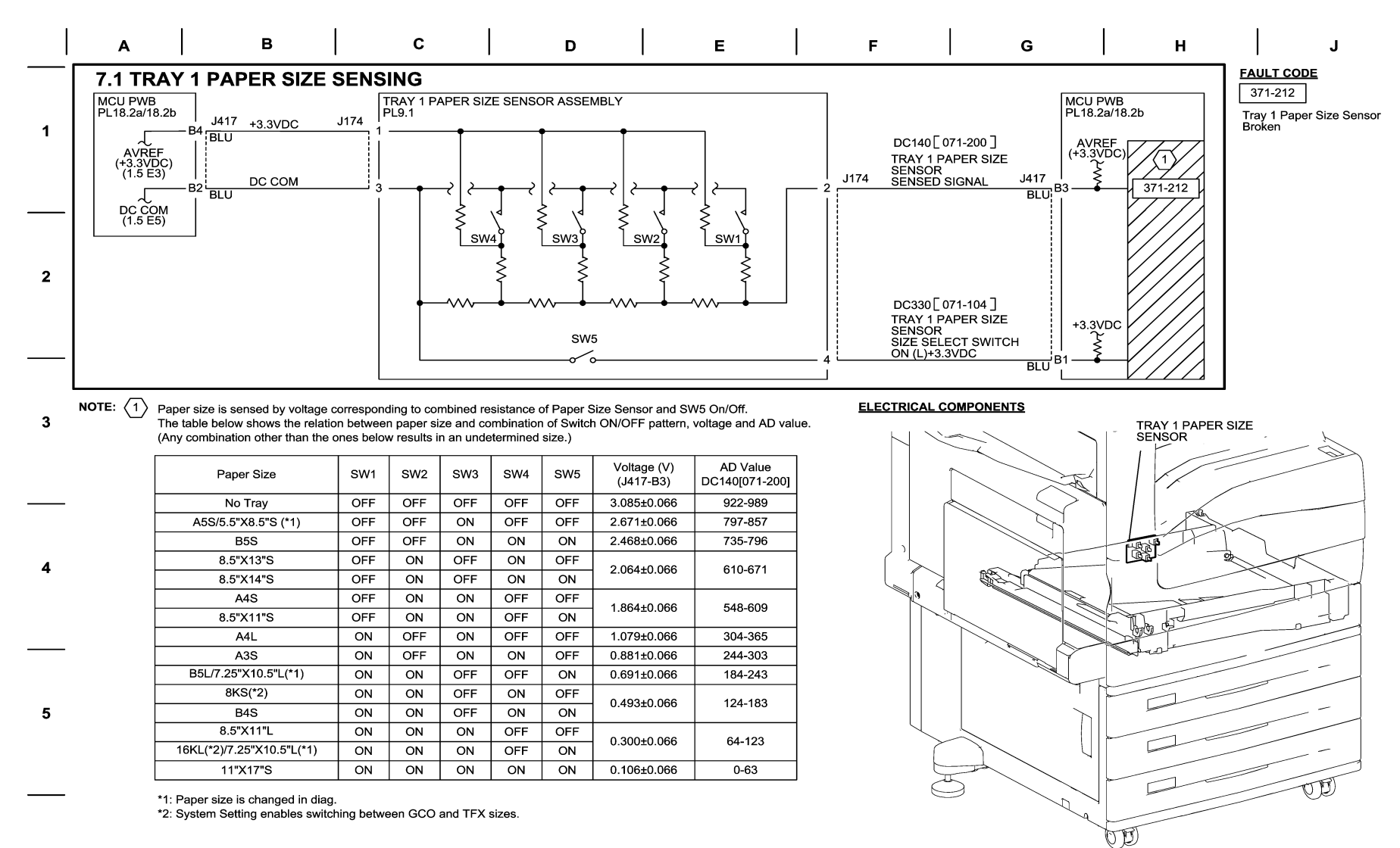

6

05/17/10 70701\_NOR.VSD

Figure 1 BSD 7.1 Tray 1 Paper Size Sensing

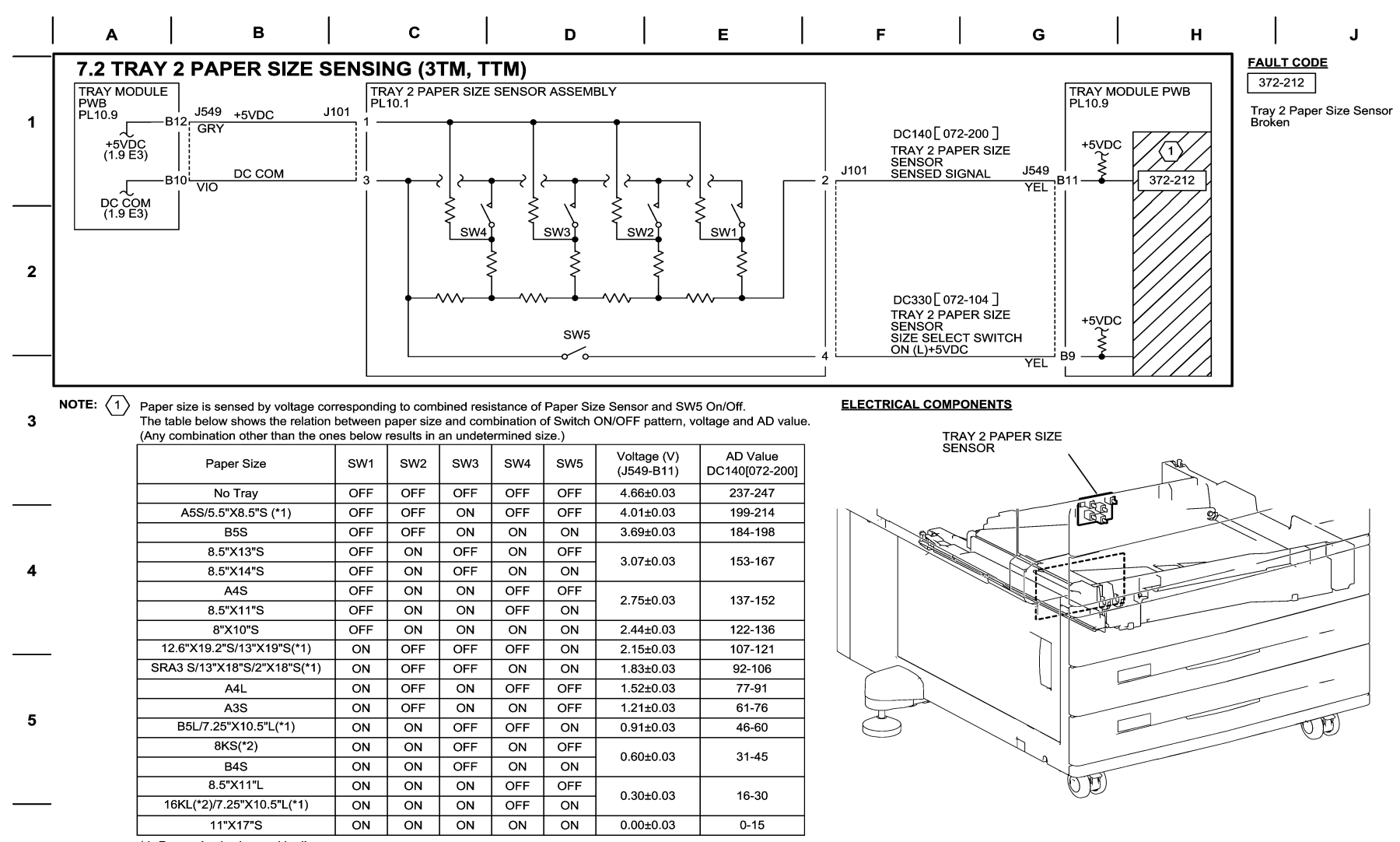

\*1: Paper size is changed in diag.

\*2: System Setting enables switching between GCO and TFX sizes.

05/17/10 70702 NOR.VSD

Figure 2 BSD 7.2 Tray 2 Paper Size Sensing

6

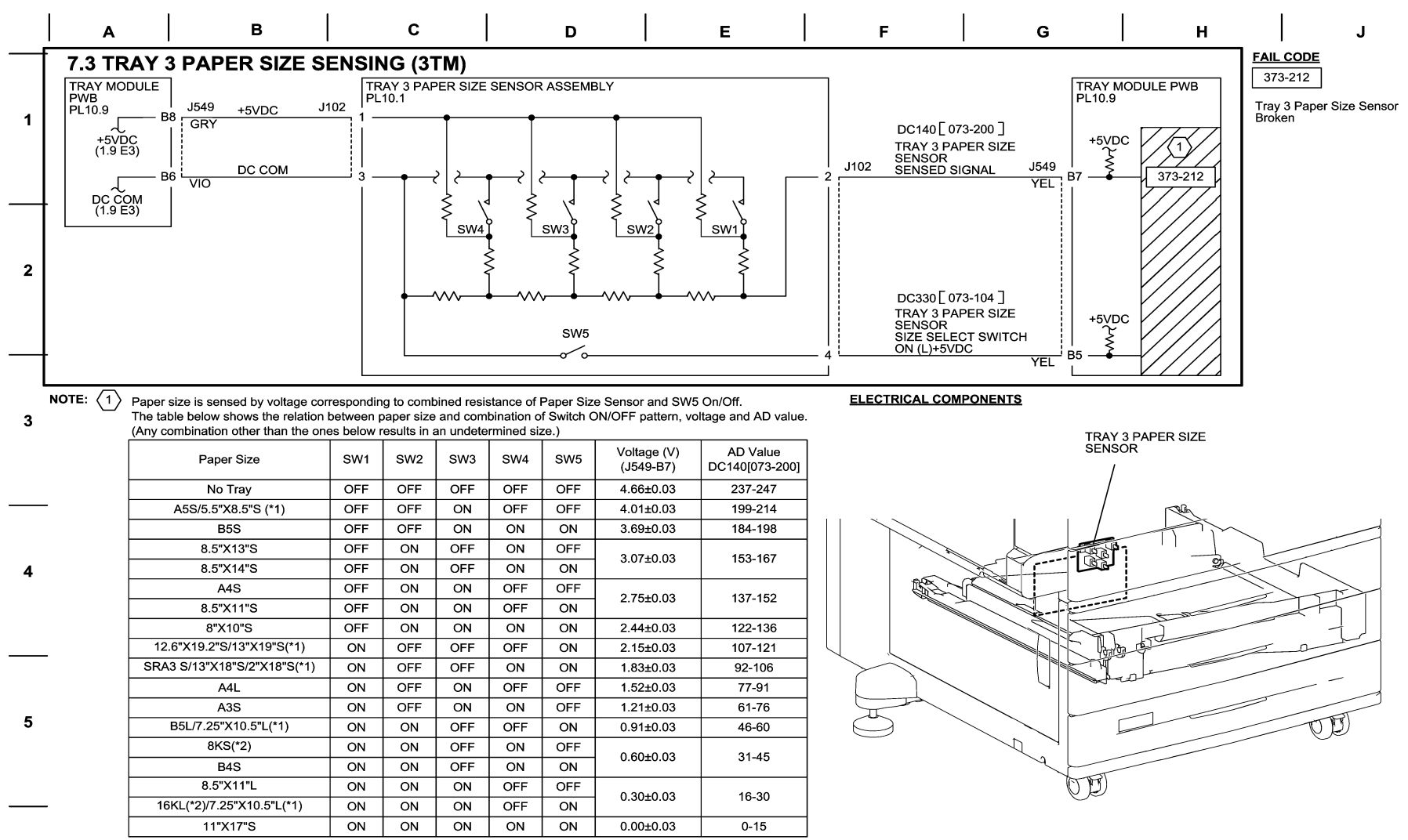

\*1: Paper size is changed in diag.

6

\*2: System Setting enables switching between GCO and TFX sizes.

05/10/10 70703 NOR.VSD

Figure 3 BSD 7.3 Tray 3 Paper Size Sensing

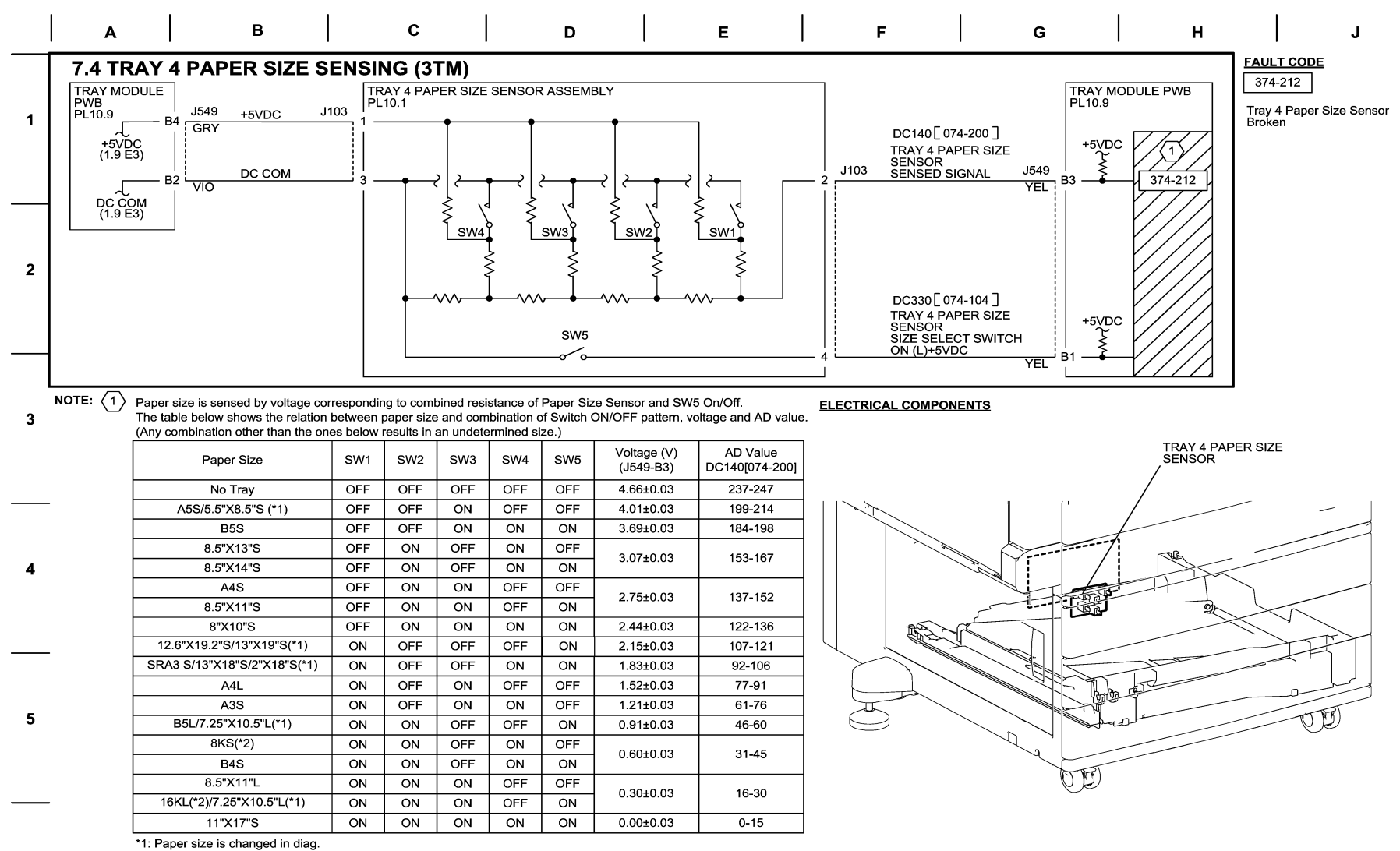

\*2: System Setting enables switching between GCO and TFX sizes.

05/17/10 70704\_NOR.VSD

Figure 4 BSD 7.4 Tray 4 Paper Size Sensing

6

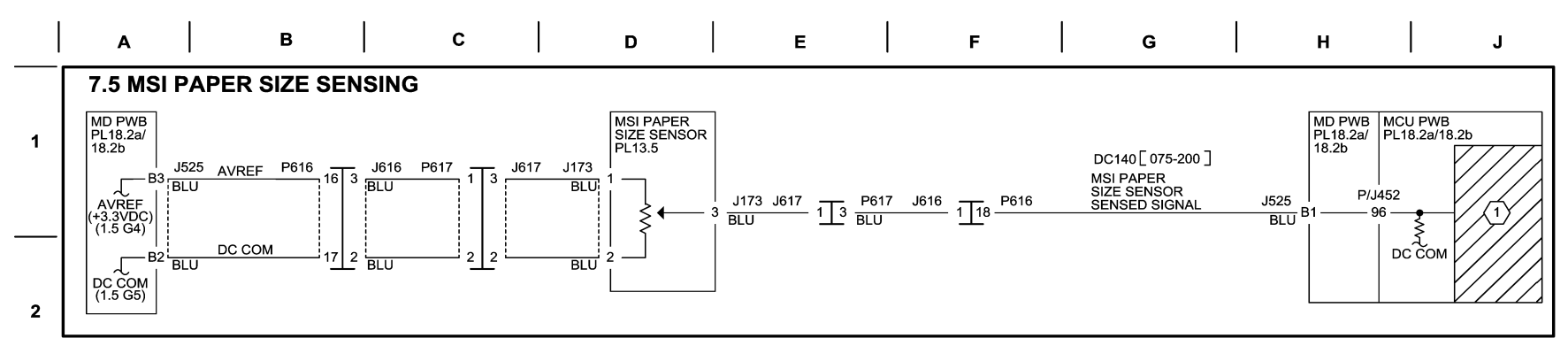

NOTE: 1 Paper width (size in fast scan direction) is sensed by voltage corresponding to MSI Paper Size Sensor resistance. As to MSI, AD values corresponding to paper sizes (widths) vary depending on the machine because when MSI is installed on IOT before shipment, MSI Size Sensing is adjusted in the diac. The values below are for reference.

| Paper Size                  | Voltage (V)<br>(J525-B1) | AD Value<br>DC140[075-200] |  |  |  |  |  |
|-----------------------------|--------------------------|----------------------------|--|--|--|--|--|
| Post Card S                 | 2.676-2.732              | 824.958-851.600            |  |  |  |  |  |
| 5.5"X8.5"S                  | 2.246-2.302              | 691.590-718.233            |  |  |  |  |  |
| A5S                         | 2.156-2.212              | 663.708-690.350            |  |  |  |  |  |
| B5S                         | 1.788-1.843              | 549.488-576.131            |  |  |  |  |  |
| 8"X10"S                     | 1.636-1.692              | 502.457-529.099            |  |  |  |  |  |
| 8.5"X11"S(Letter)&X13"&X14" | 1.503-1.559              | 461.304-487.947            |  |  |  |  |  |
| A4S                         | 1.484-1.540              | 455.425-482.068            |  |  |  |  |  |
| 7.25"X10.5"L                | 0.972-1.028              | 296.694-323.337            |  |  |  |  |  |
| B5L                         | 0.075 4.004              | 007 504 004 470            |  |  |  |  |  |
| B4S                         | 0.975-1.031              | 291.004-024.170            |  |  |  |  |  |
| 16KL(Taiwan)                | 0.007.0.000              | 262 040 200 592            |  |  |  |  |  |
| 8KS(Taiwan)                 | 0.007-0.922              | 203.940-290.583            |  |  |  |  |  |
| 16KL( Mainland China)       | 0.934.0.900              | 252 962 290 504            |  |  |  |  |  |
| 8 KL(Mainland China)        | 0.034-0.090              | 203.002-200.504            |  |  |  |  |  |
| 11"X17"S                    | 0 722 0 799              | 222 284 248 026            |  |  |  |  |  |
| 8.5"X11"L(Letter)           | 0.732-0.788              | 222.204-240.920            |  |  |  |  |  |
| A4L                         | 0 544 0 507              | 400 450 400 004            |  |  |  |  |  |
| A3S                         | 0.541-0.597              | 103.159-189.801            |  |  |  |  |  |
| 12.6"X19.2"S                | 0.415-0.470              | 123.854-150.496            |  |  |  |  |  |
| 13"X19"(X18")               | 0.308-0.364              | 90.932-117.574             |  |  |  |  |  |
| SRA3                        | 0.292-0.348              | 85.893-112.535             |  |  |  |  |  |
|                             |                          |                            |  |  |  |  |  |

Ref Paper length (size in slow scan direction) is sensed by measuring how long paper takes to pass Regi. Sensor.

6

3

4

5

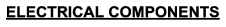

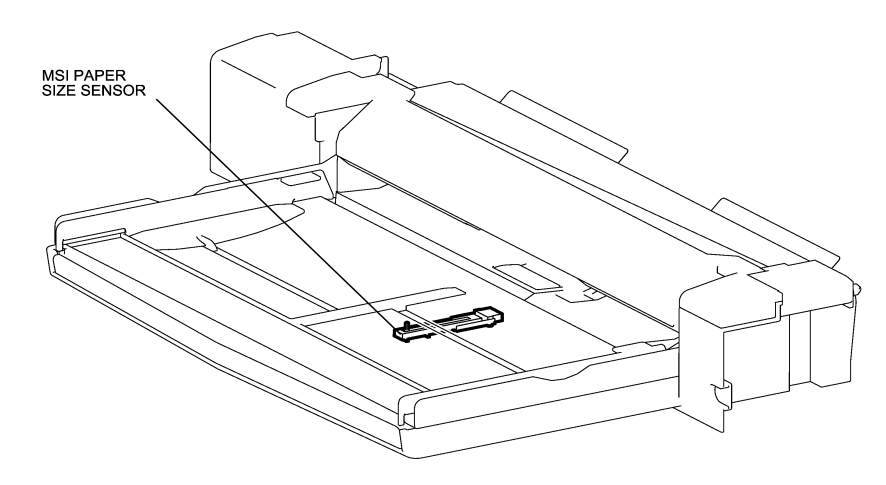

04/22/10 70705\_NOR.VSD

Figure 5 BSD 7.5 Tray 5 (MSI) Paper Size Sensing

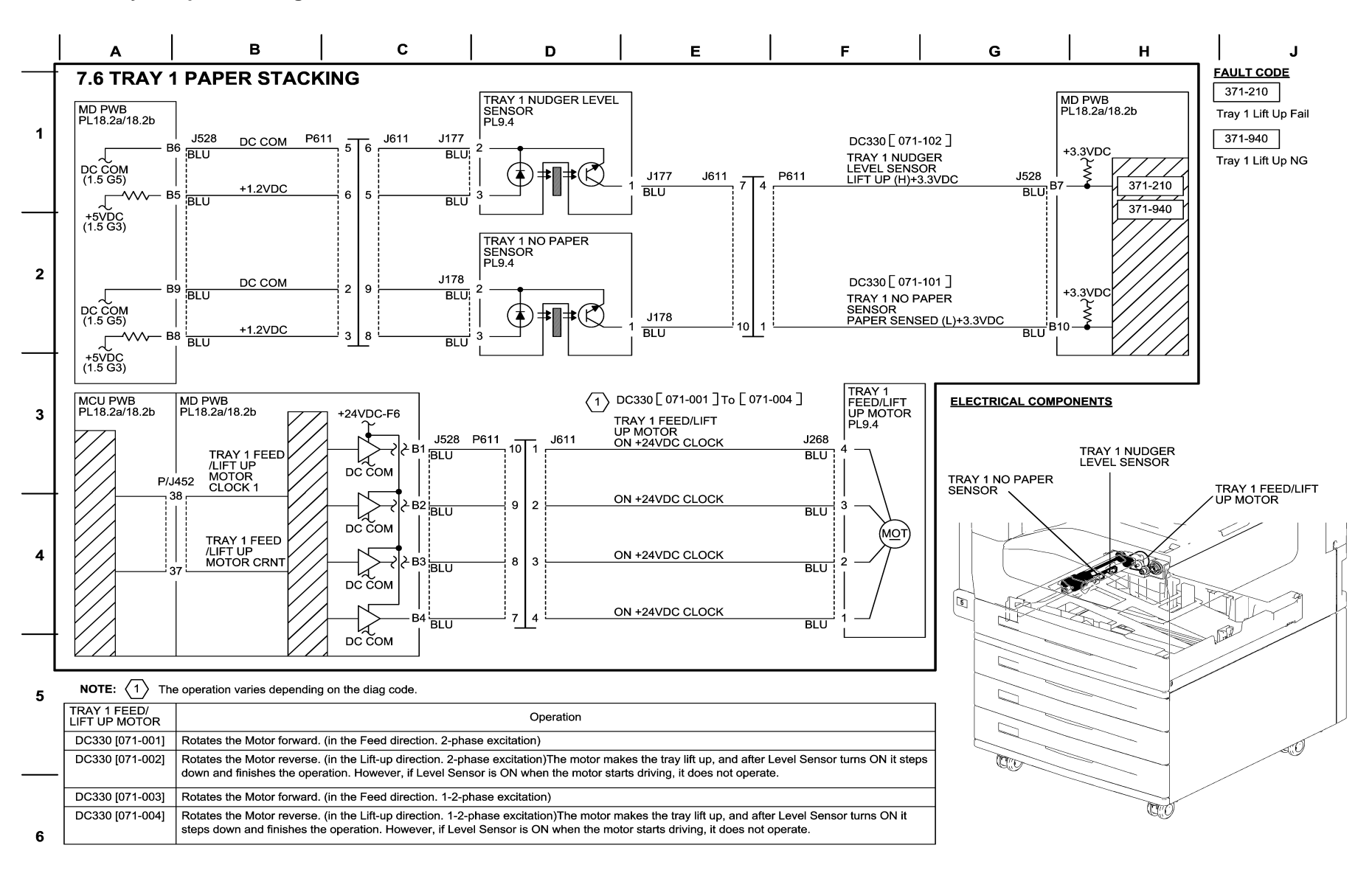

05/17/10 70706 NOR.VSD

Figure 6 BSD 7.6 Tray 1 Paper Stacking

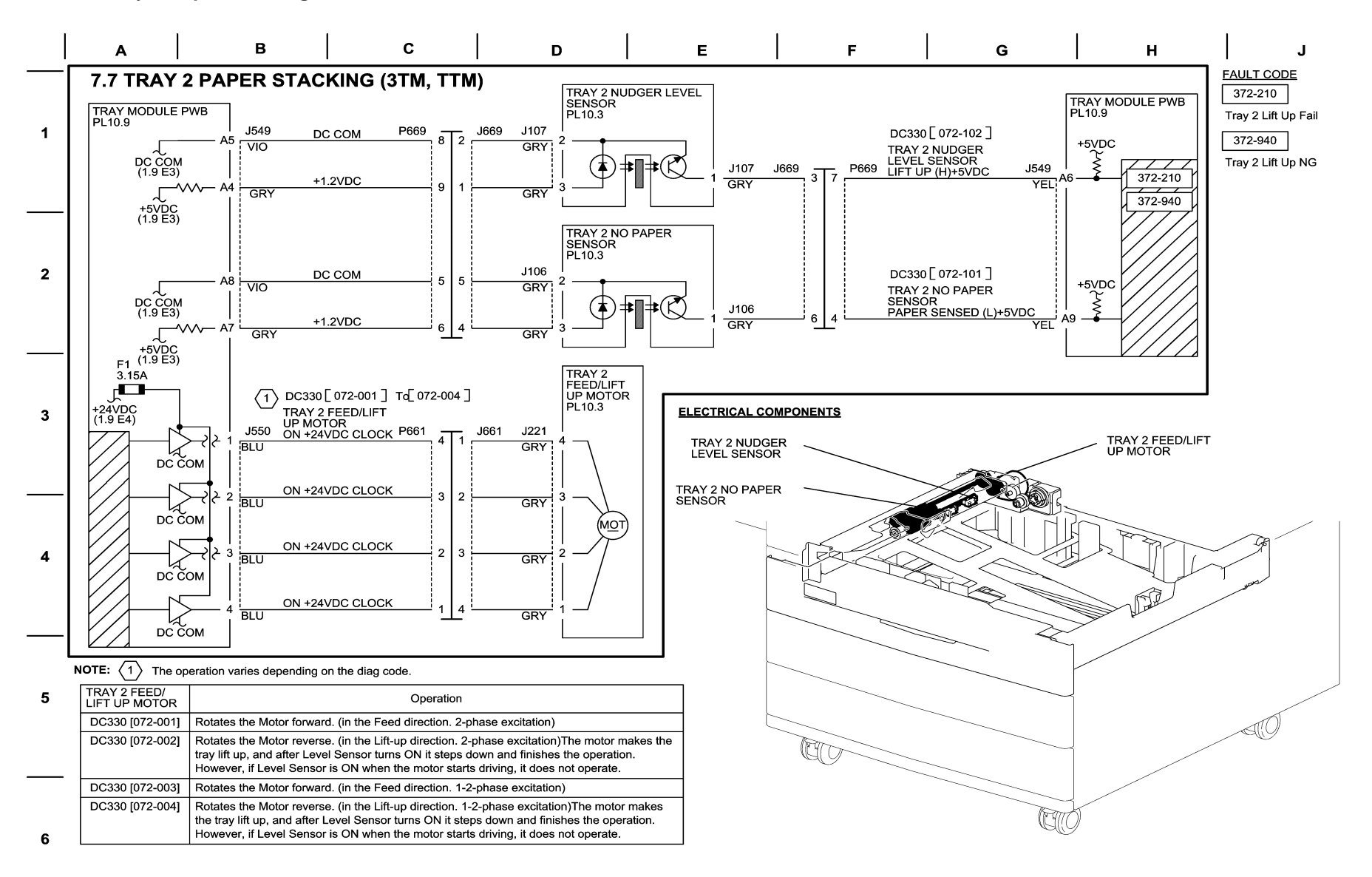

05/17/10 70707\_NOR.VSD

Figure 7 BSD 7.7 Tray 2 Paper Stacking

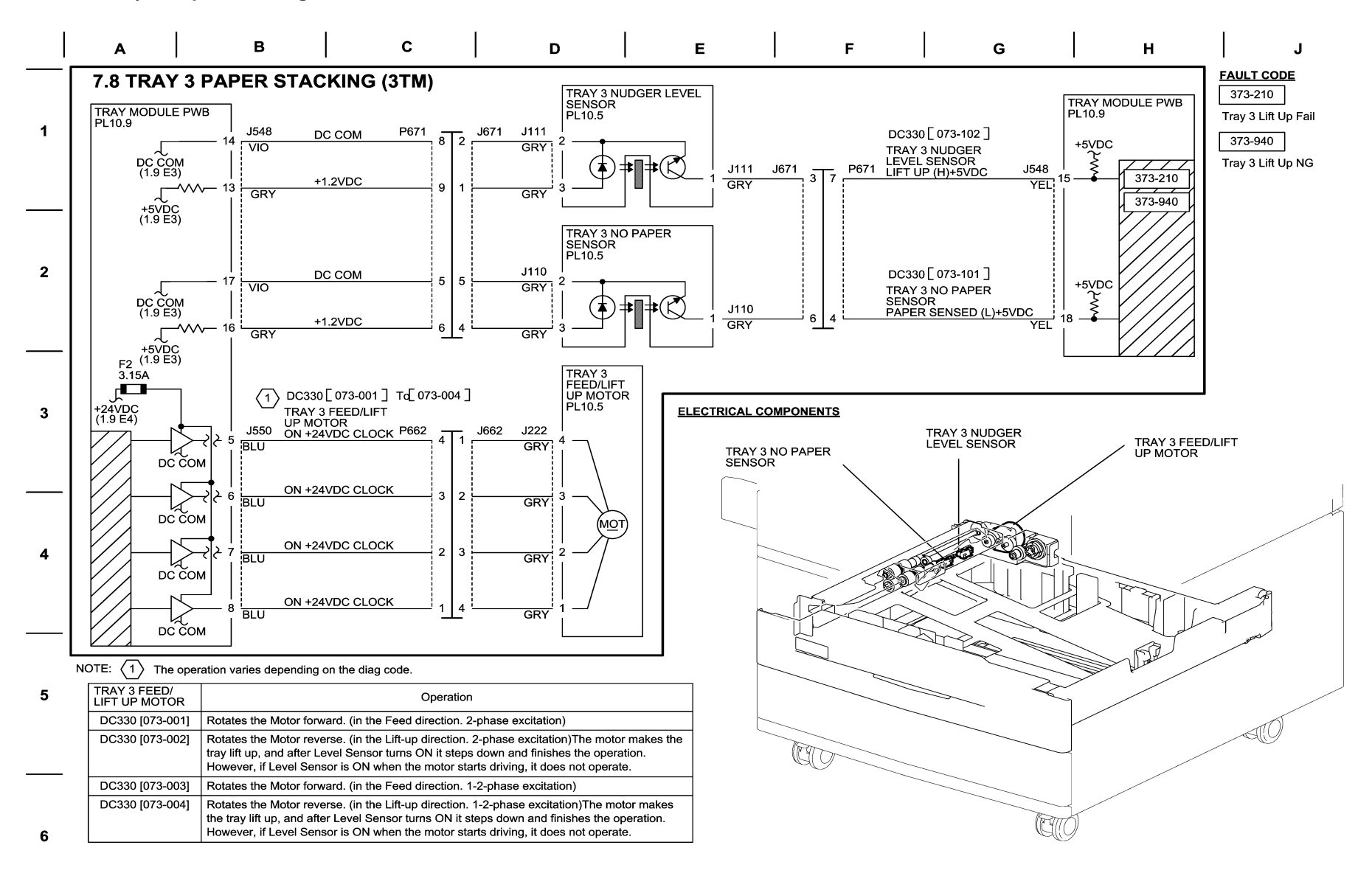

05/17/10 70708 NOR.VSD

Figure 8 BSD 7.8 Tray 3 Paper Stacking

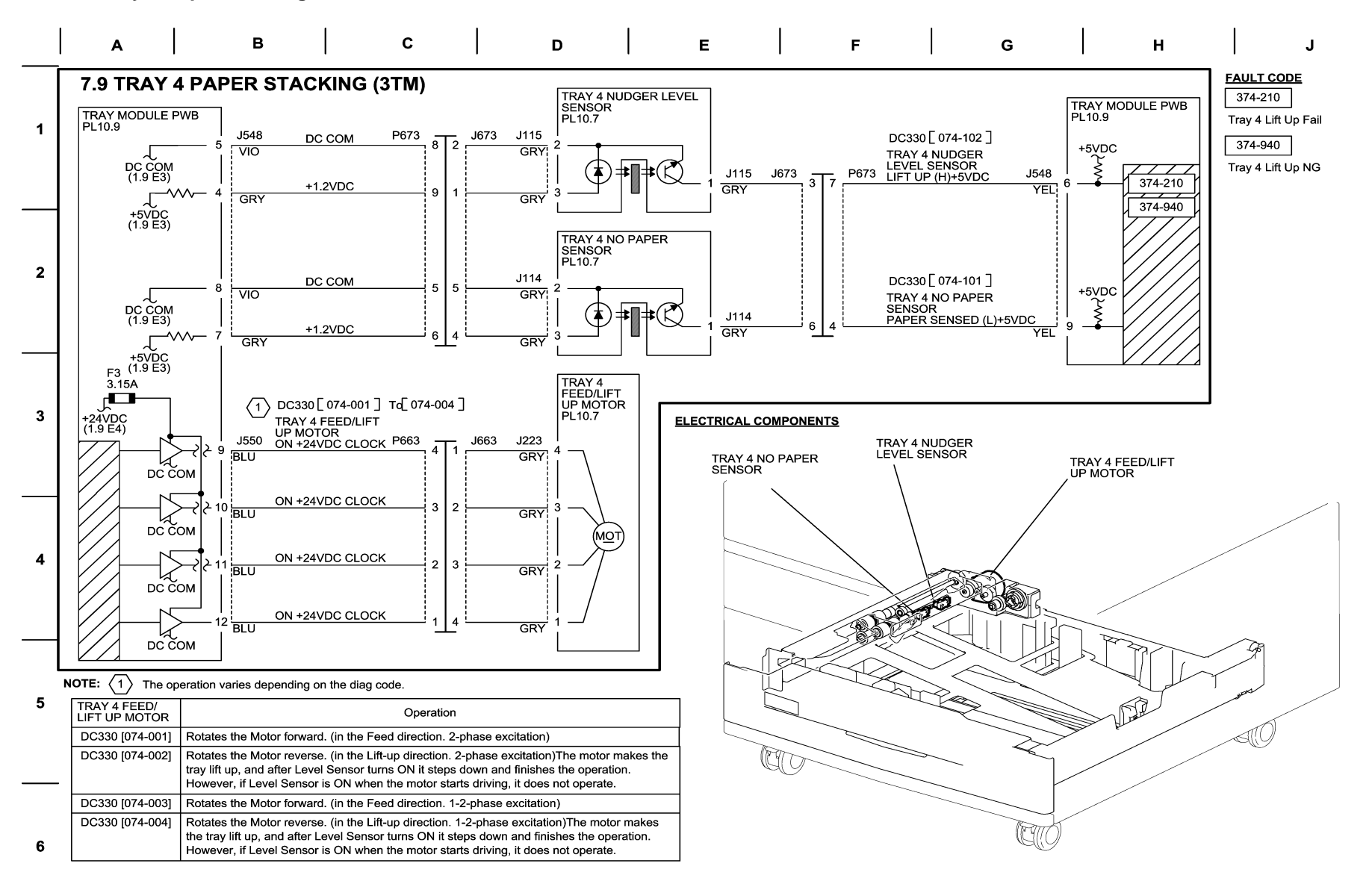

05/17/10 70709 NOR.VSD

Figure 9 BSD 7.9 Tray 4 Paper Stacking

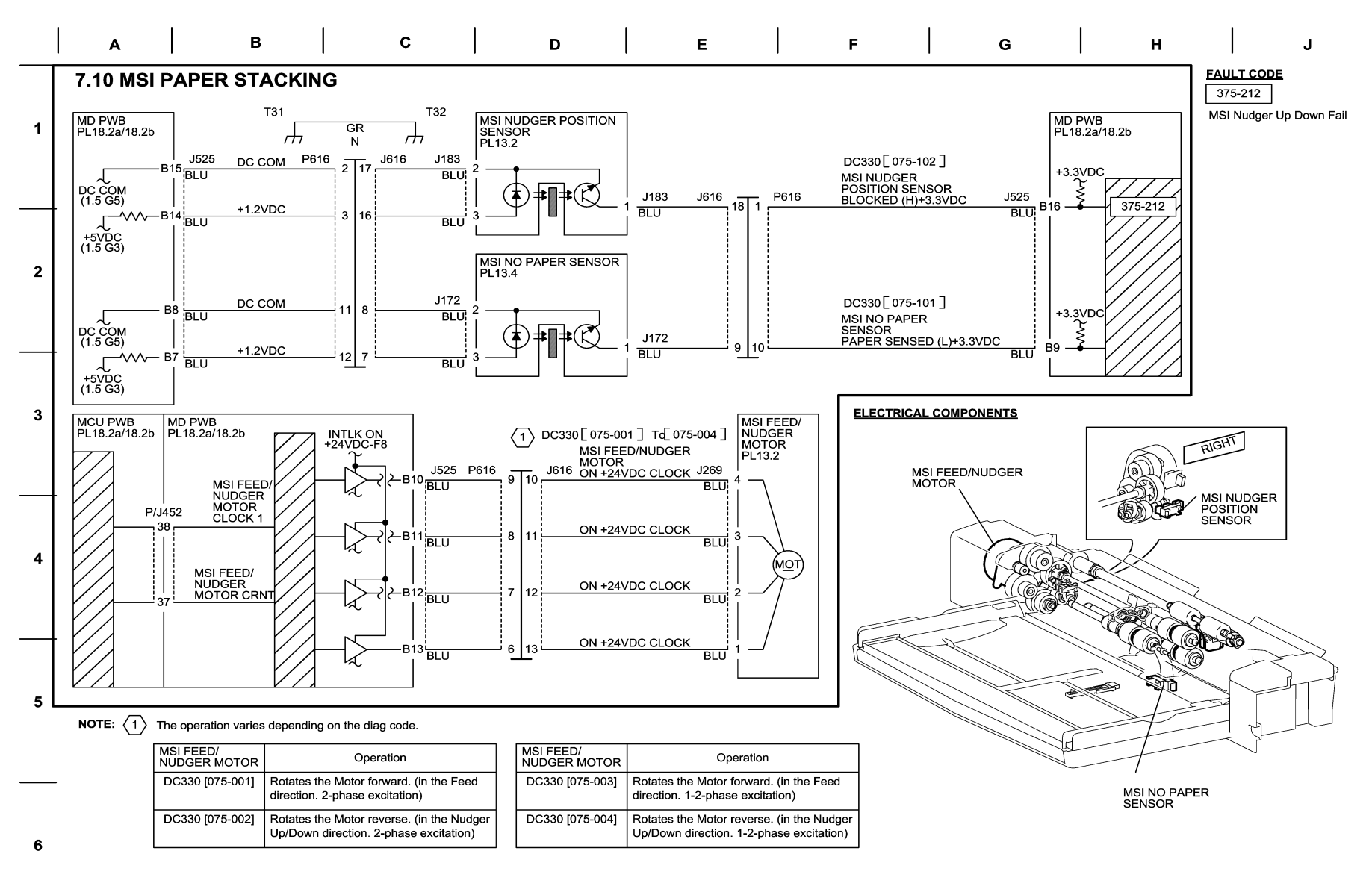

05/17/10 70710 NOR.VSD

Figure 10 BSD 7.10 Tray 5 (MSI) Paper Stacking

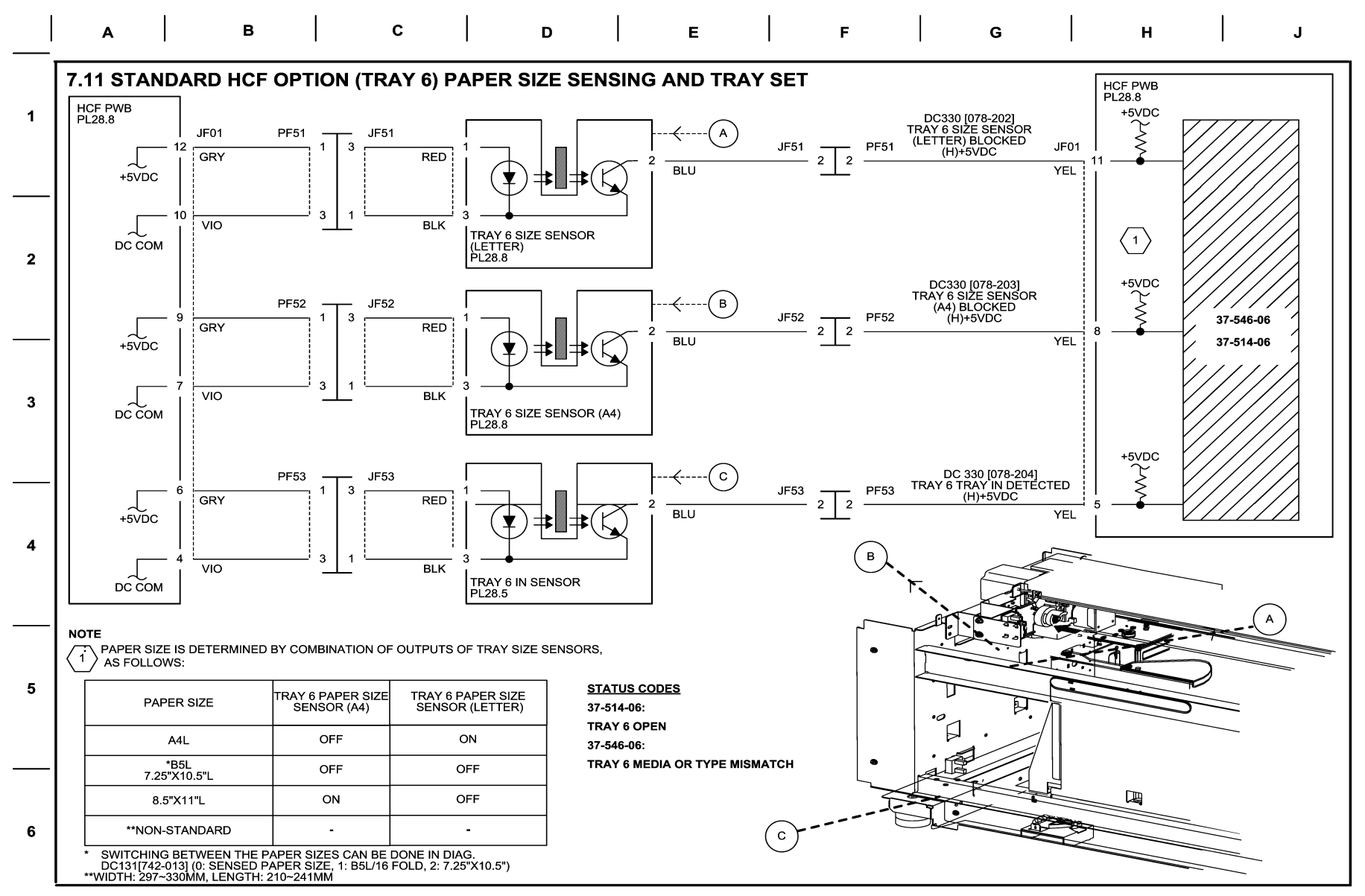

11/23/11 70711\_NOR.VSD

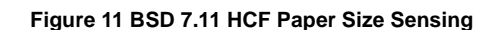

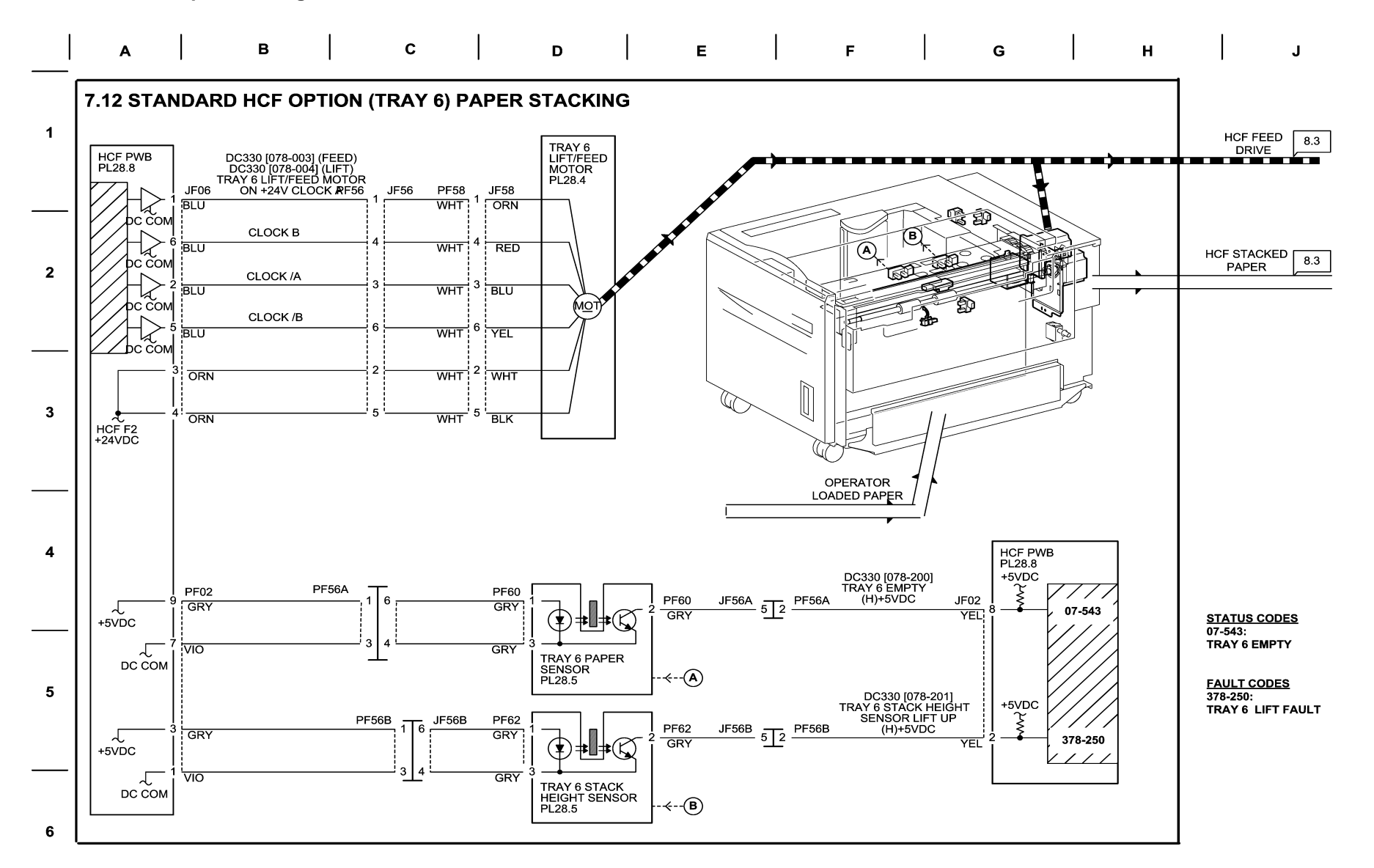

11/23/11 70712\_NOR.VSD

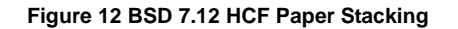

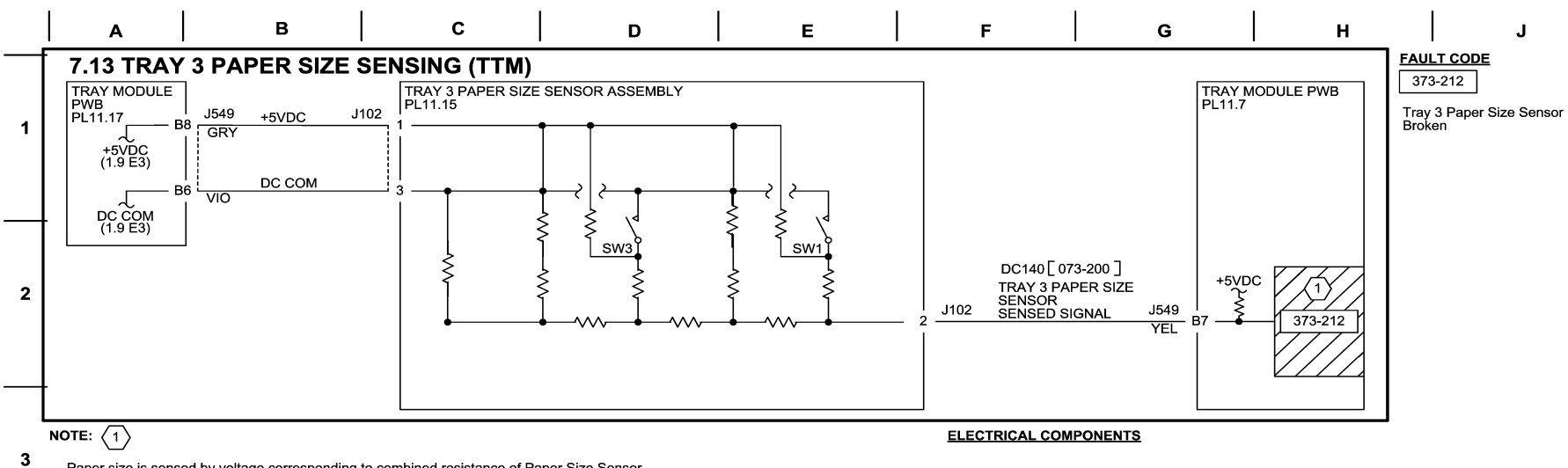

Paper size is sensed by voltage corresponding to combined resistance of Paper Size Sensor. The table below shows the relation between paper size and combination of Switch ON/OFF pattern, voltage and AD value.

| Paper Size           | SW1 | SW3 | Voltage (V)<br>(J549-B7) | AD Value<br>DC140[073-200] |
|----------------------|-----|-----|--------------------------|----------------------------|
| No Tray              | OFF | OFF | 4.66±0.03                | 237-247                    |
| B5L/7.25"X10.5"L(*1) | OFF | ON  | 4.01±0.03                | 168-230                    |
| 8.5"X11"L            | ON  | OFF | 2.15±0.03                | 91-167                     |
| A4L                  | ON  | ON  | 1.52±0.03                | 0-91                       |

## \*1: Paper size is changed in diag.

4

5

6

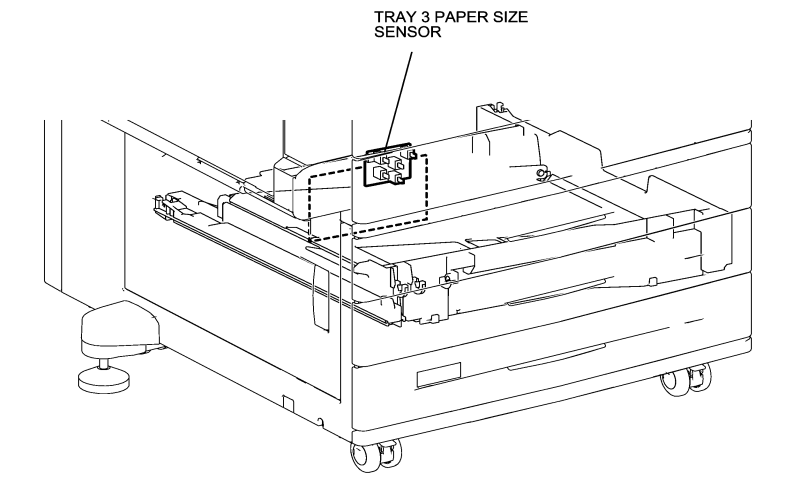

05/17/10 70713\_NOR.VSD

Figure 13 BSD 7.13 Tray 3 Paper Size Sensing (TTM)

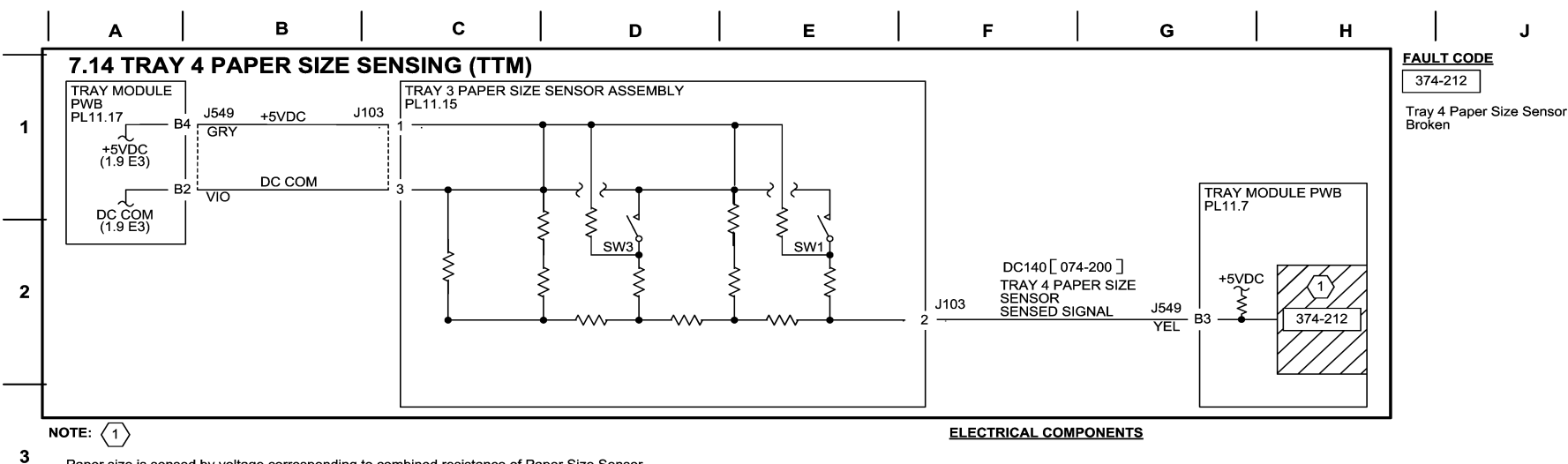

Paper size is sensed by voltage corresponding to combined resistance of Paper Size Sensor. The table below shows the relation between paper size and combination of Switch ON/OFF pattern, voltage and AD value.

| Paper Size           | SW1 | SW3 | Voltage (V)<br>(J549-B7) | AD Value<br>DC140[073-200] |
|----------------------|-----|-----|--------------------------|----------------------------|
| No Tray              | OFF | OFF | 4.66±0.03                | 231-247                    |
| B5L/7.25"X10.5"L(*1) | OFF | ON  | 4.01±0.03                | 168-230                    |
| 8.5"X11"L            | ON  | OFF | 2.15±0.03                | 91-167                     |
| A4L                  | ON  | ON  | 1.52±0.03                | 0-91                       |

\*1: Paper size is changed in diag.

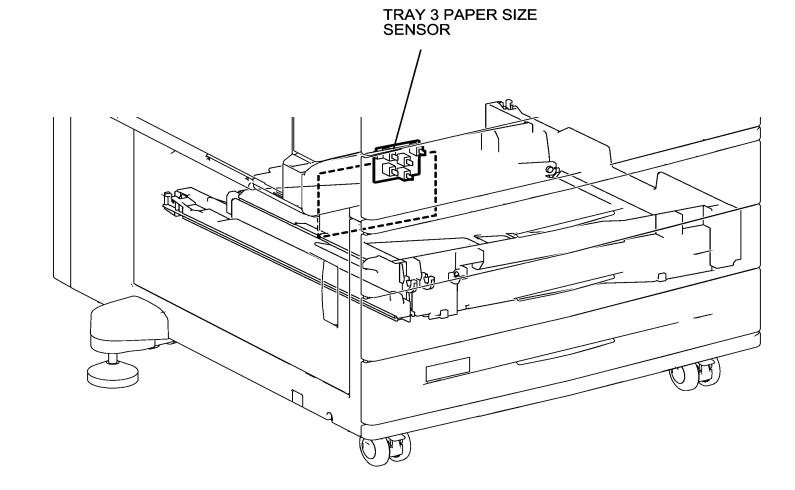

05/17/10 70714\_NOR.VSD

Figure 14 BSD 7.14 Tray 4 Paper Size Sensing (TTM)

4

5

6
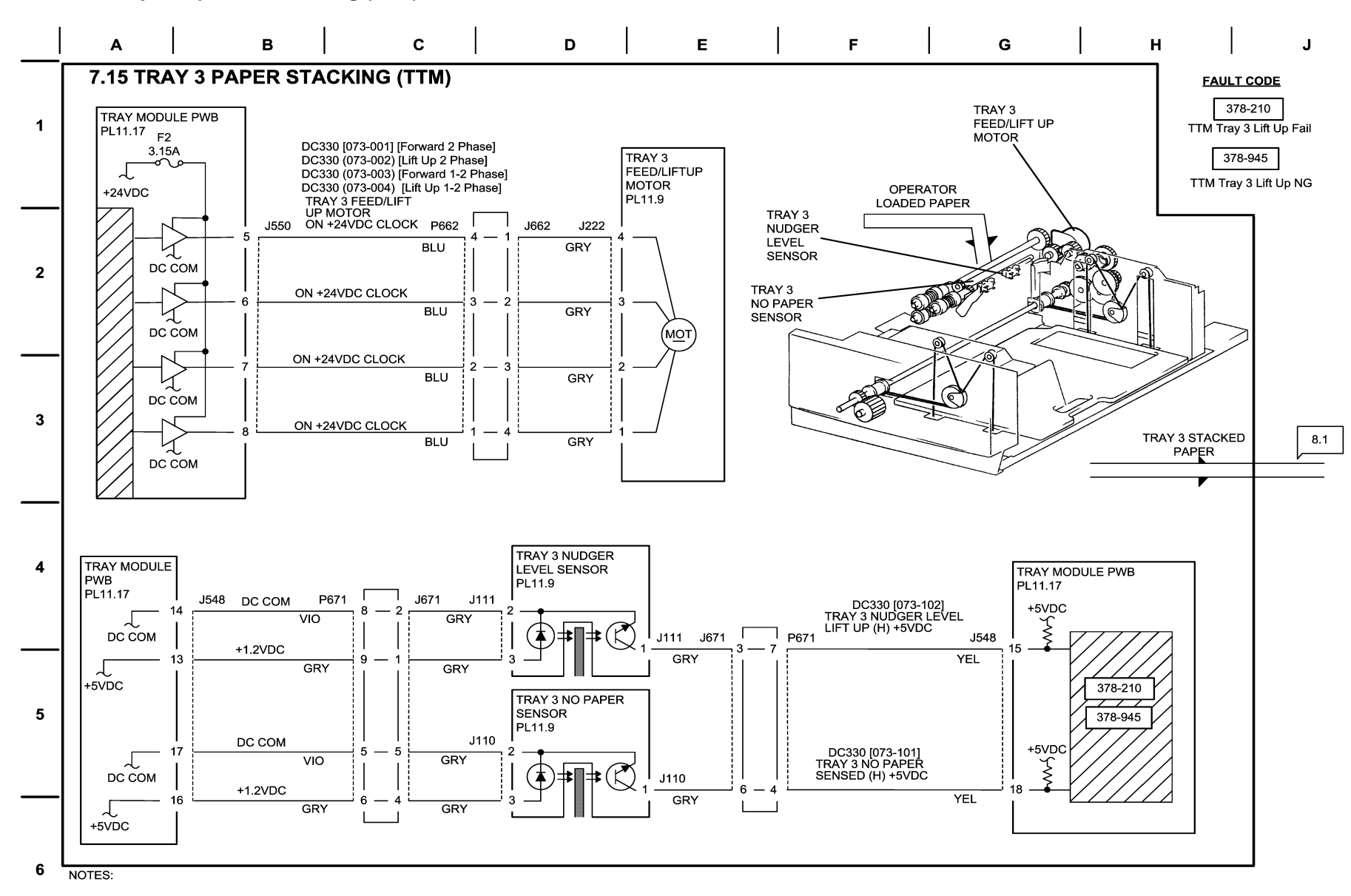

70715\_NOR.VSD.

## Figure 15 BSD 7.15 Tray 3 Paper Size Stacking (TTM)

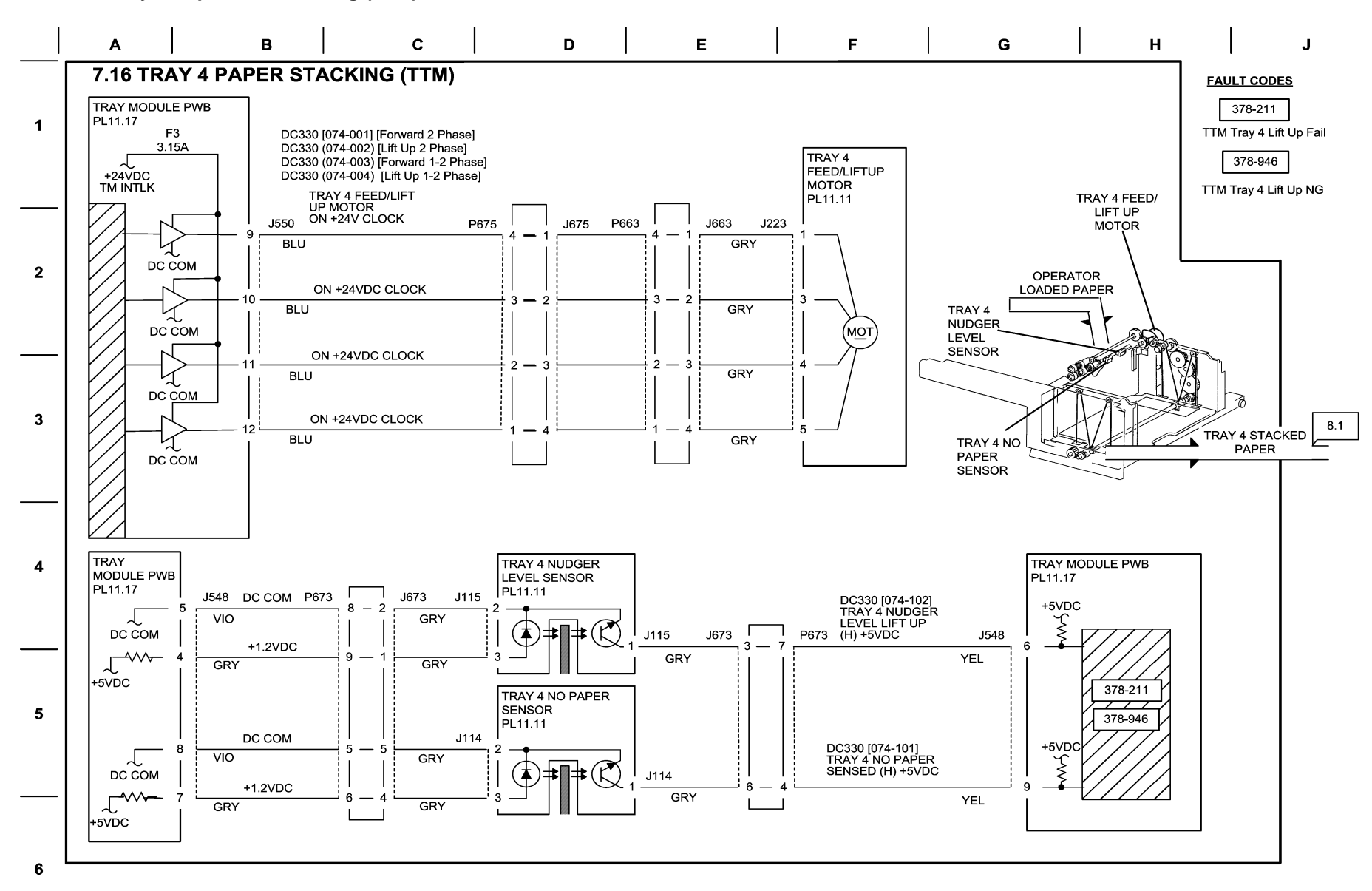

70716 NOR.VSD.

## Figure 16 BSD 7.16 Tray 4 Paper Size Stacking (TTM)

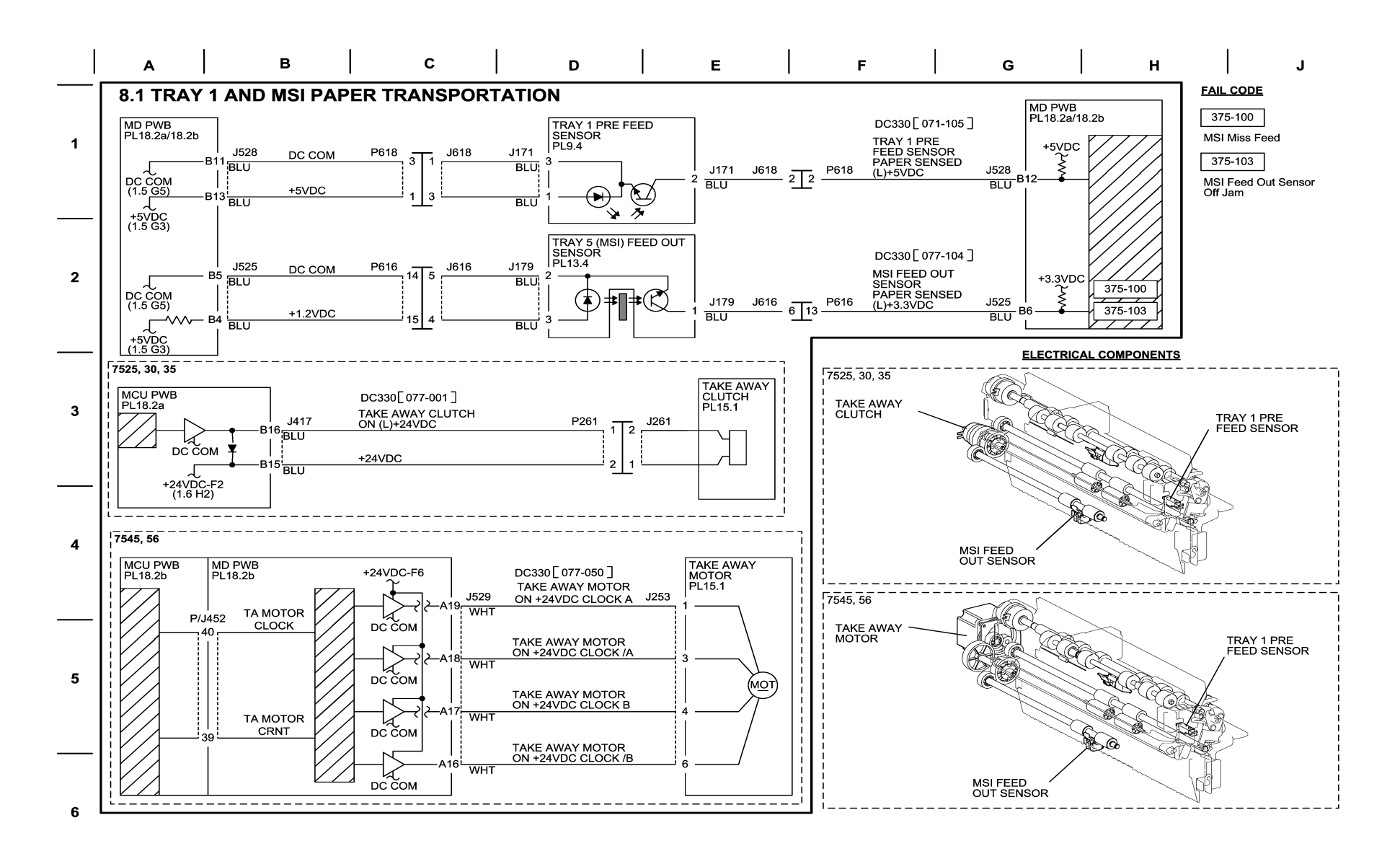

05/04/10 70801\_NOR.VSD

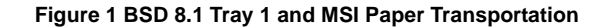

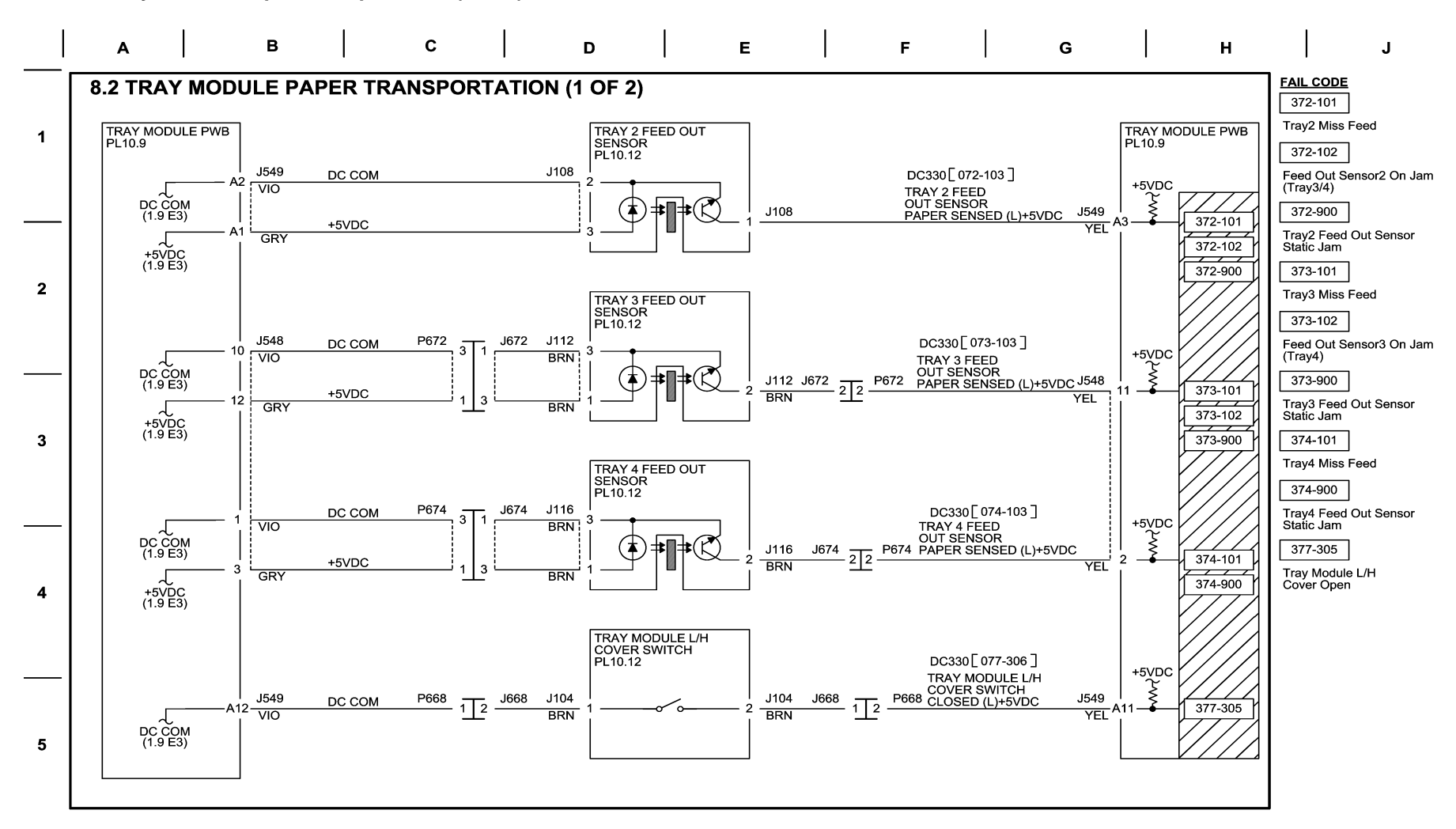

04/26/10 70802 NOR.VSD

Figure 2 BSD 8.2 Tray Module Paper Transportation (1 of 2)

## BSD 8.3 Tray Module Paper Transportation (2 of 2)

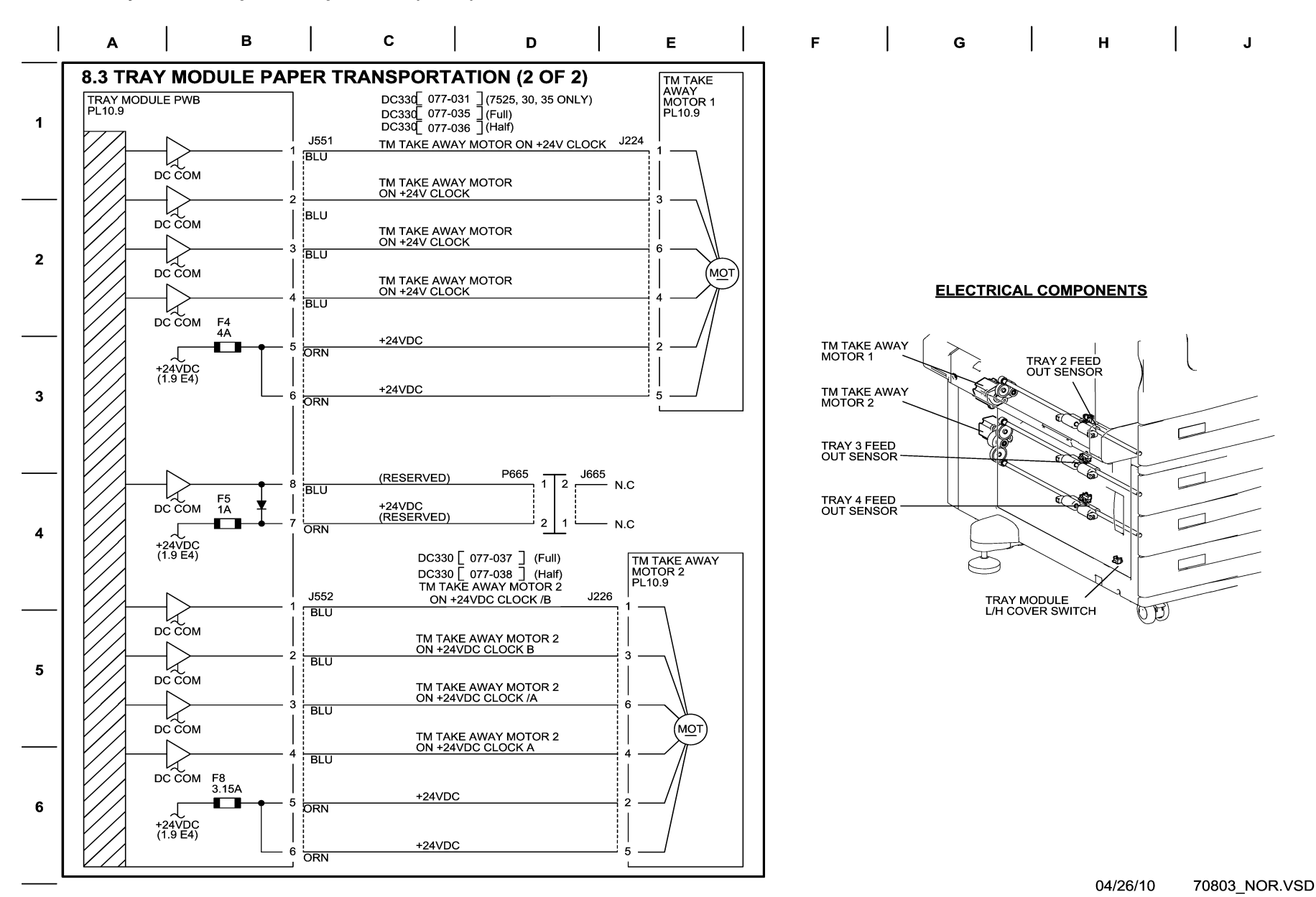

Figure 3 BSD 8.3 Tray Module Paper Transportation (2 of 2)

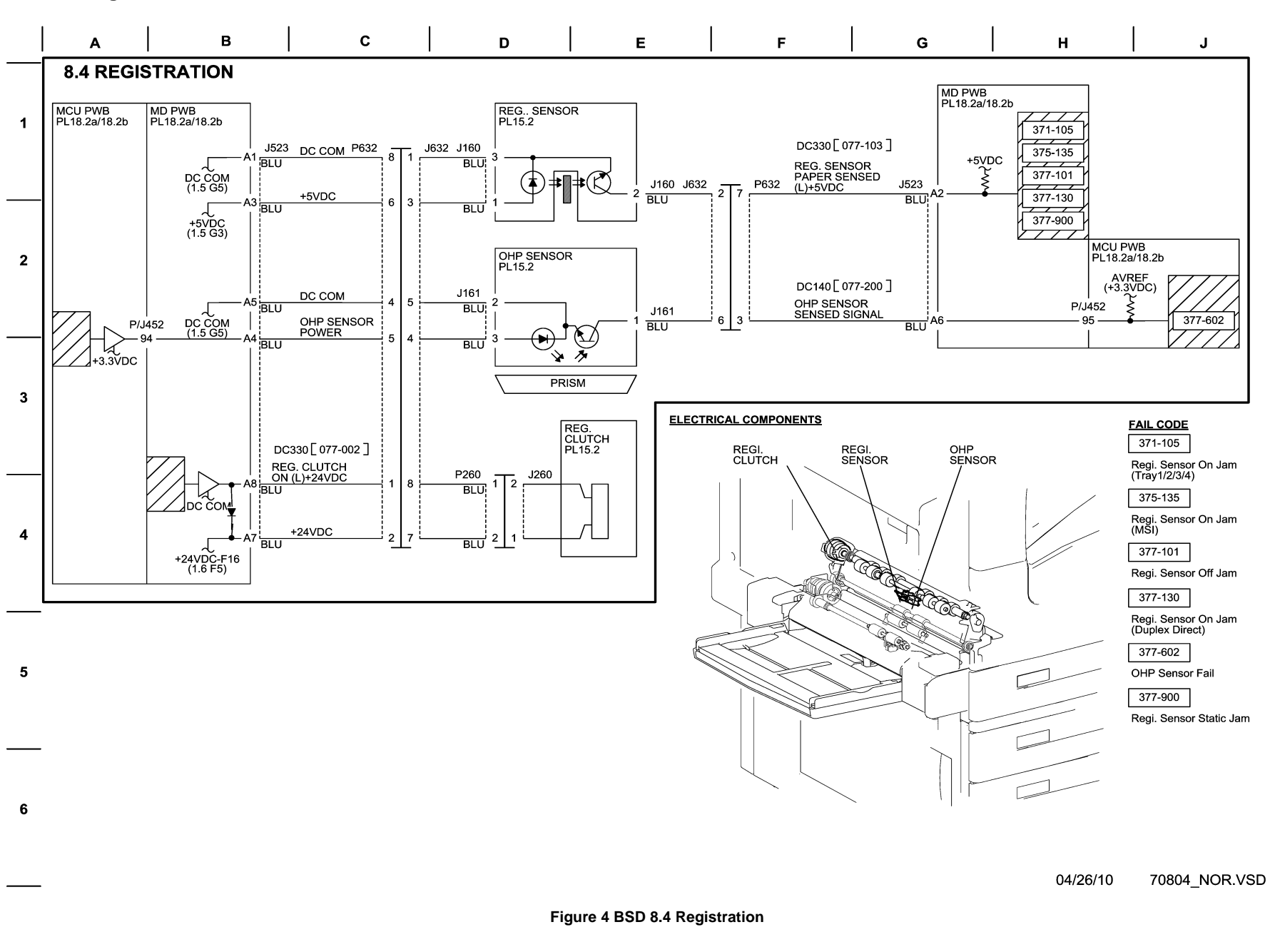

SD 8.5 Paper Path (3TM)

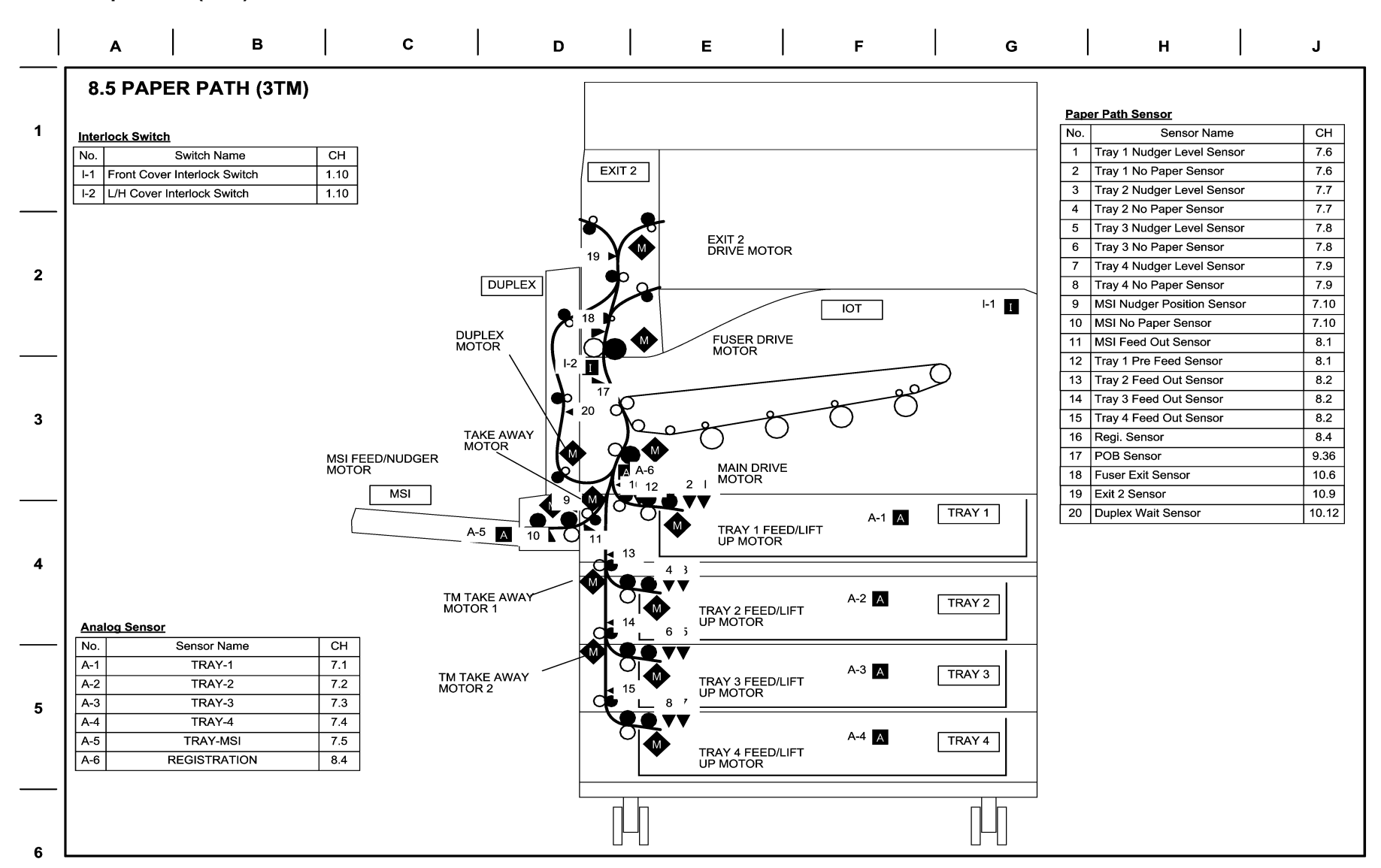

04/30/10 70805\_NOR.VSD

Figure 5 BSD 8.5 Paper Path (3TM)

SD 8.6 Paper Path (TTM)

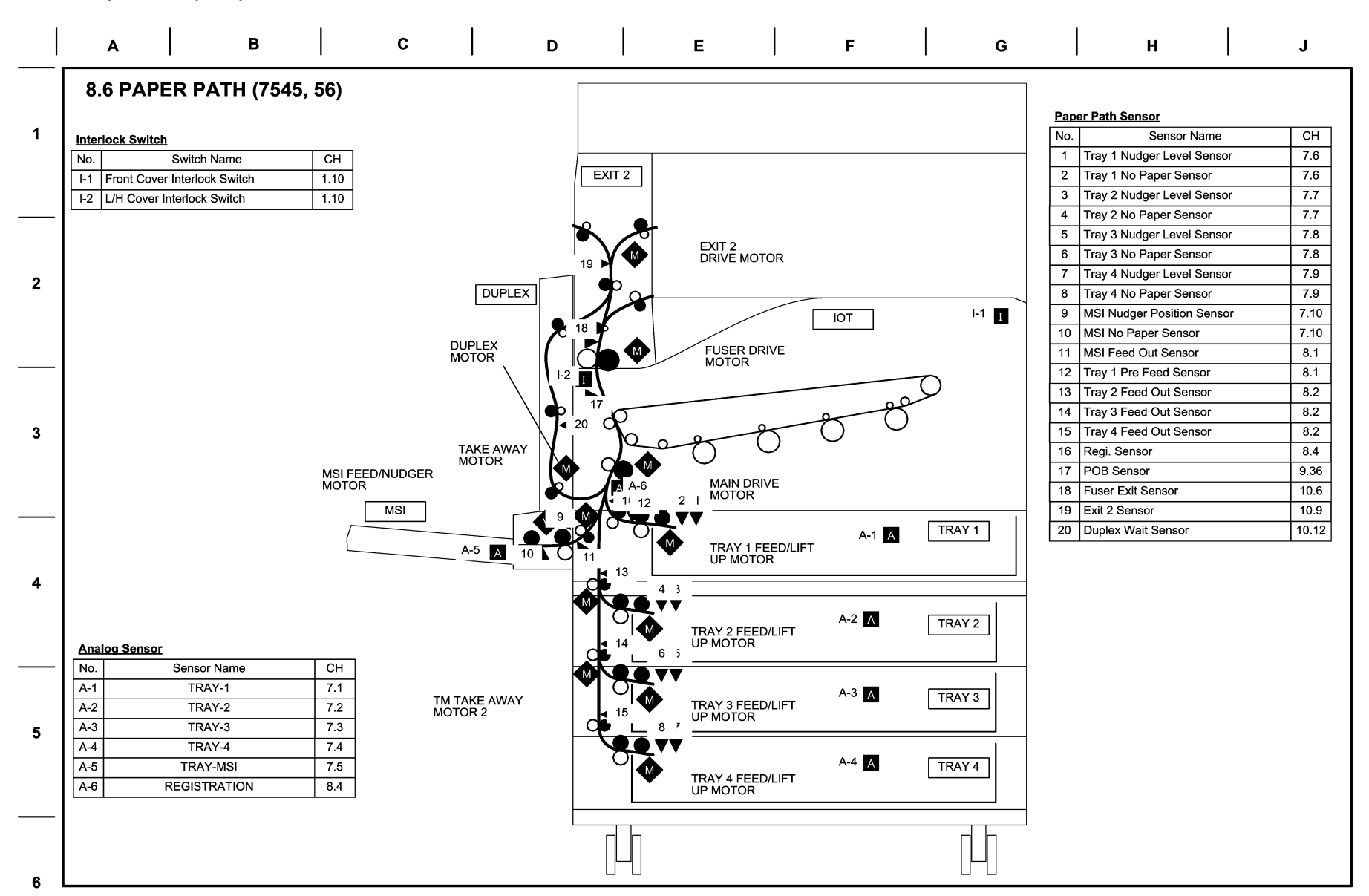

04/13/10 70806\_NOR.VSD

Figure 6 BSD 8.6 Paper Path (TTM)

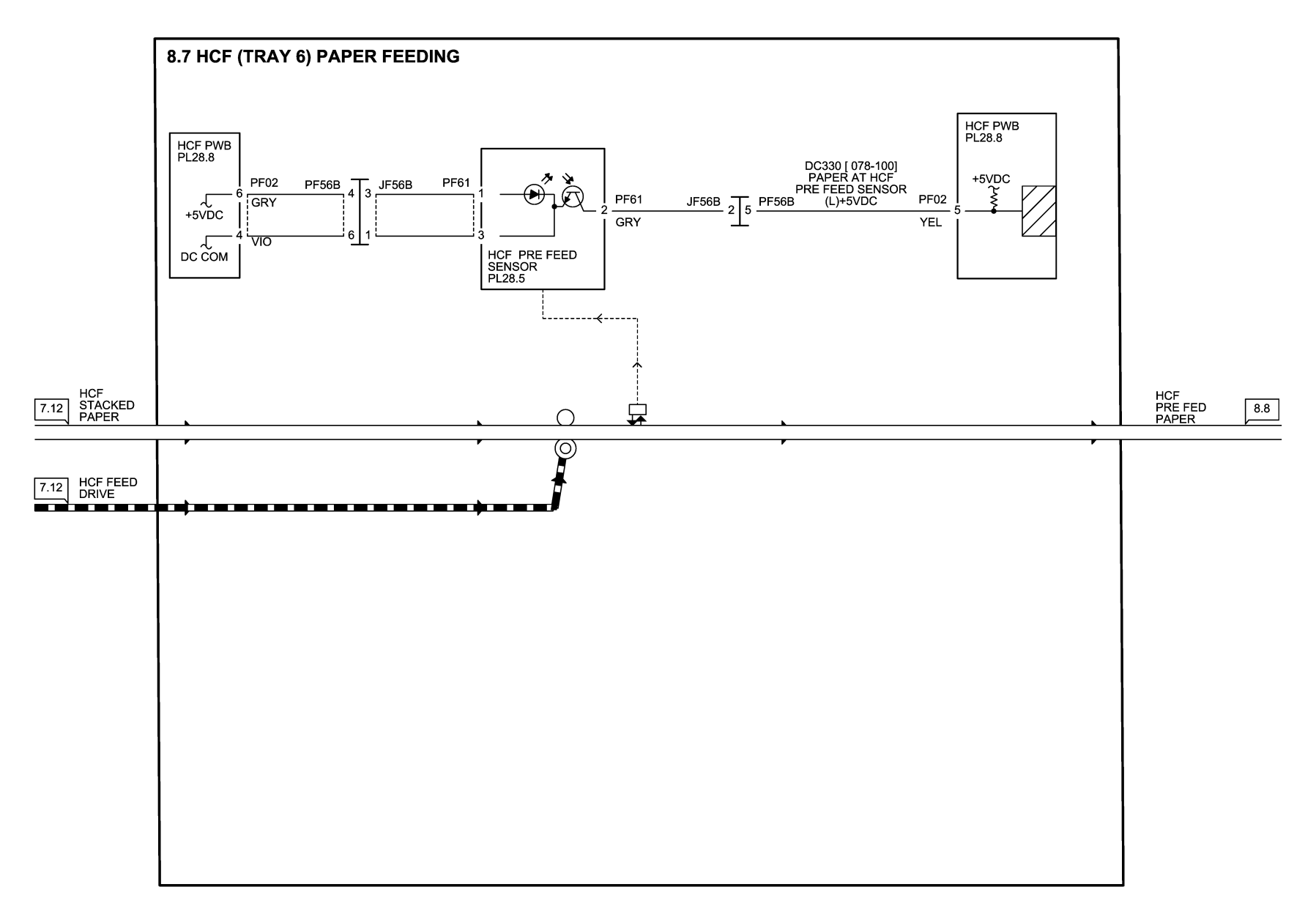

11/29/11 70807\_NOR.VSD

Figure 7 BSD 8.7 HCF Paper Feeding

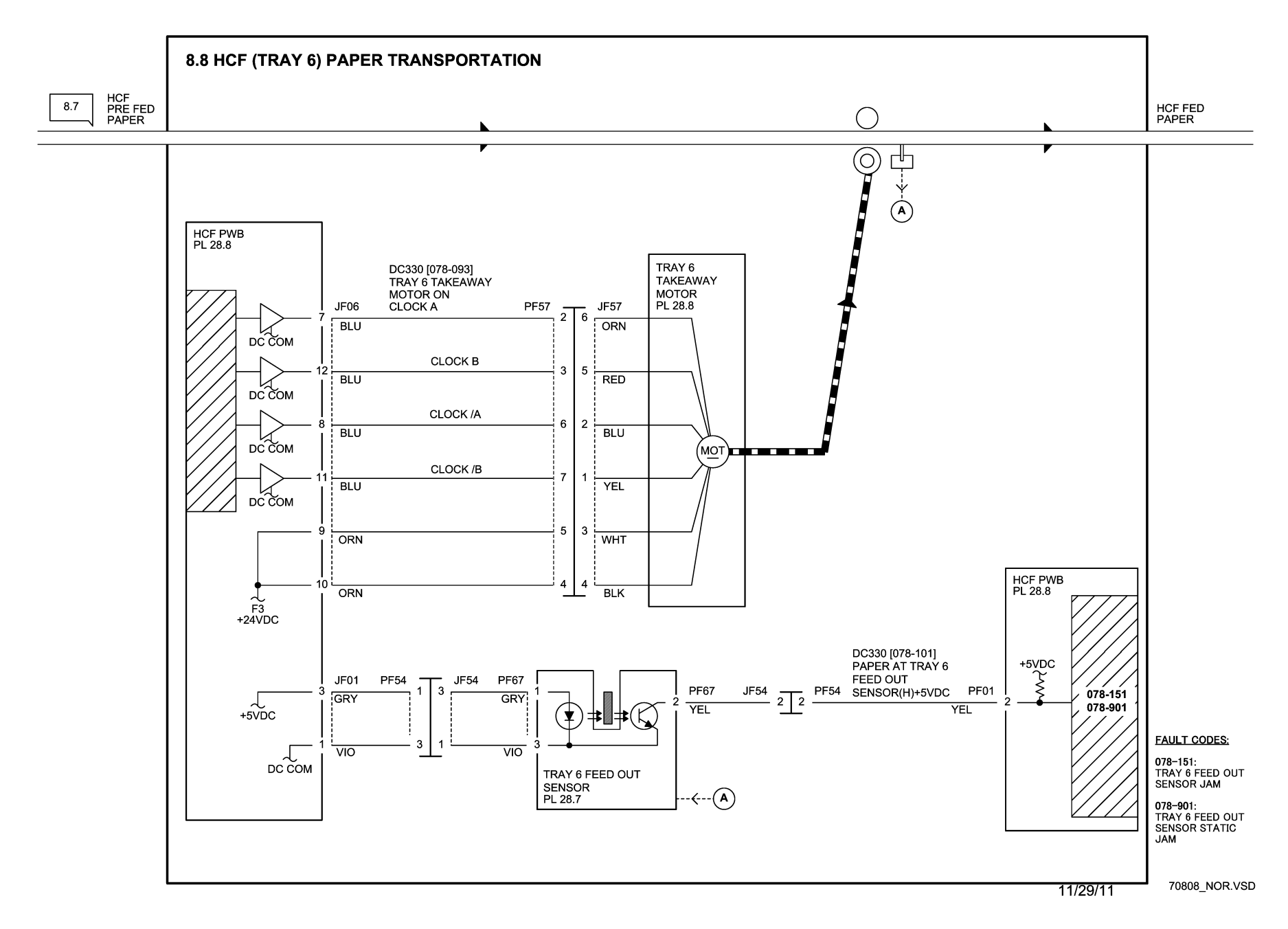

Figure 8 BSD 8.8 HCF Paper Transportation

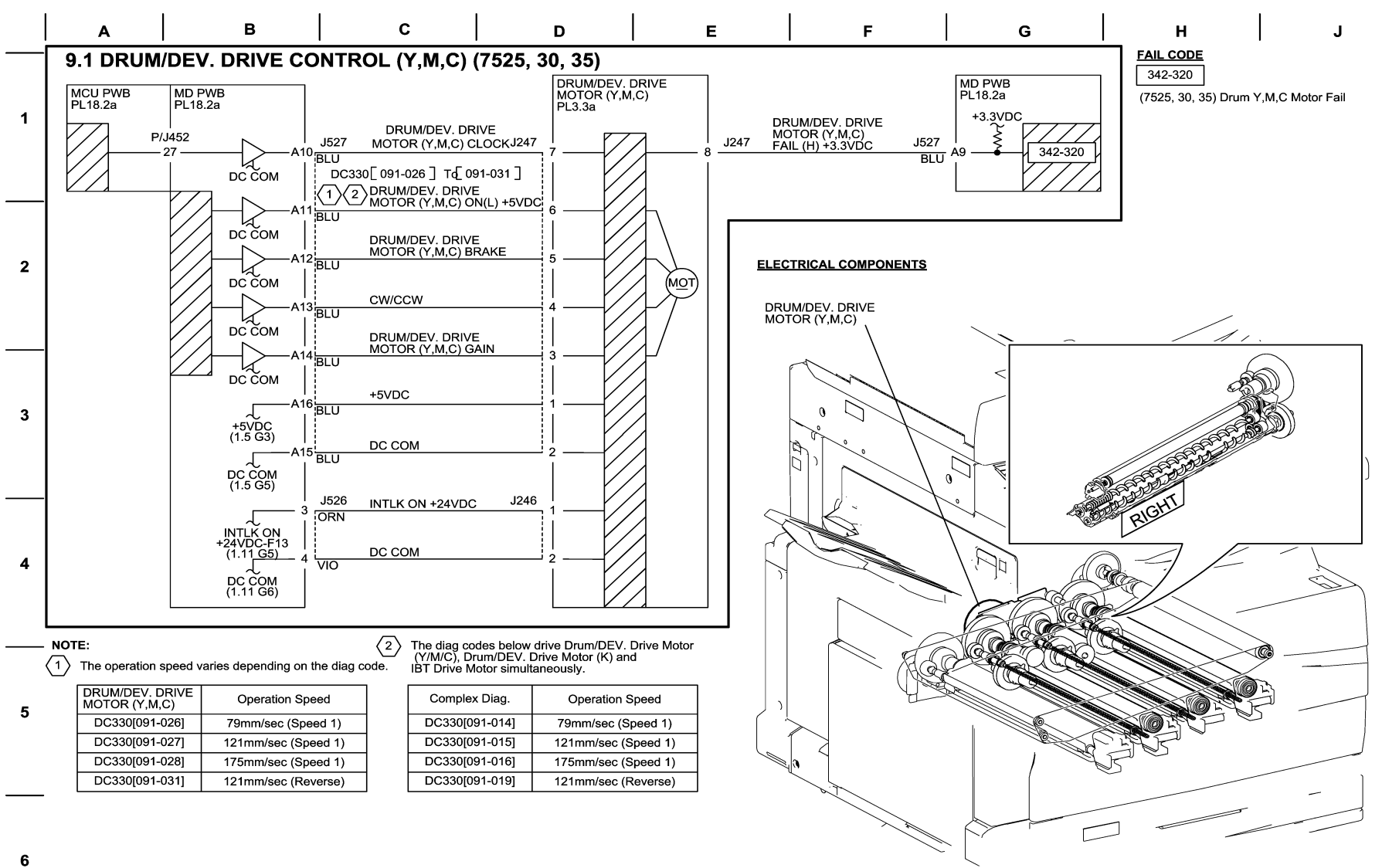

04/13/10 70901 NOR.VSD

Figure 1 BSD 9.1 Drum/Developer Drive Control (Y,M,C) (7525,7530,7535)

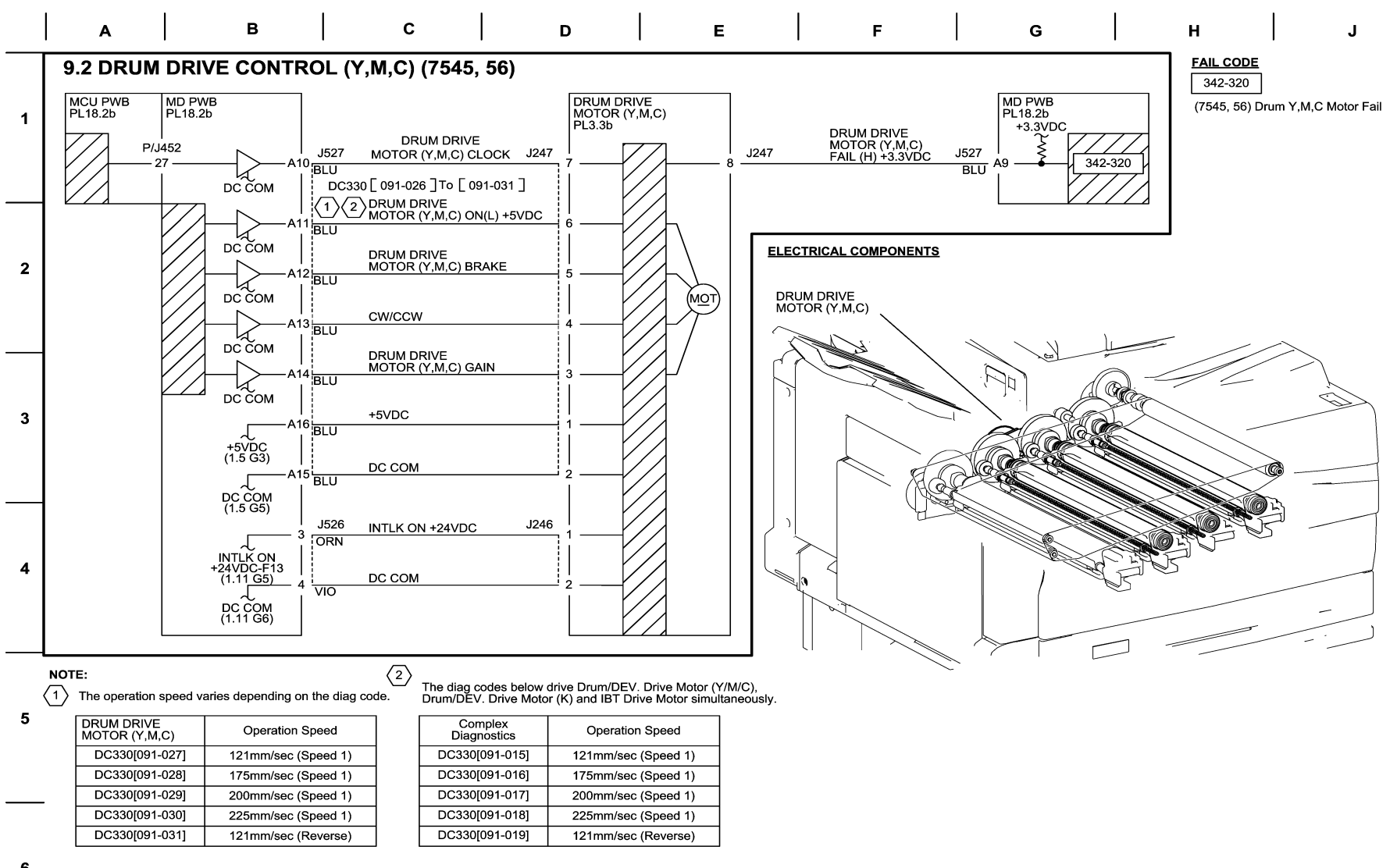

6

04/30/10 70902 NOR.VSD

Figure 2 BSD 9.2 Drum Drive Control (Y,M,C) (7545,7556)

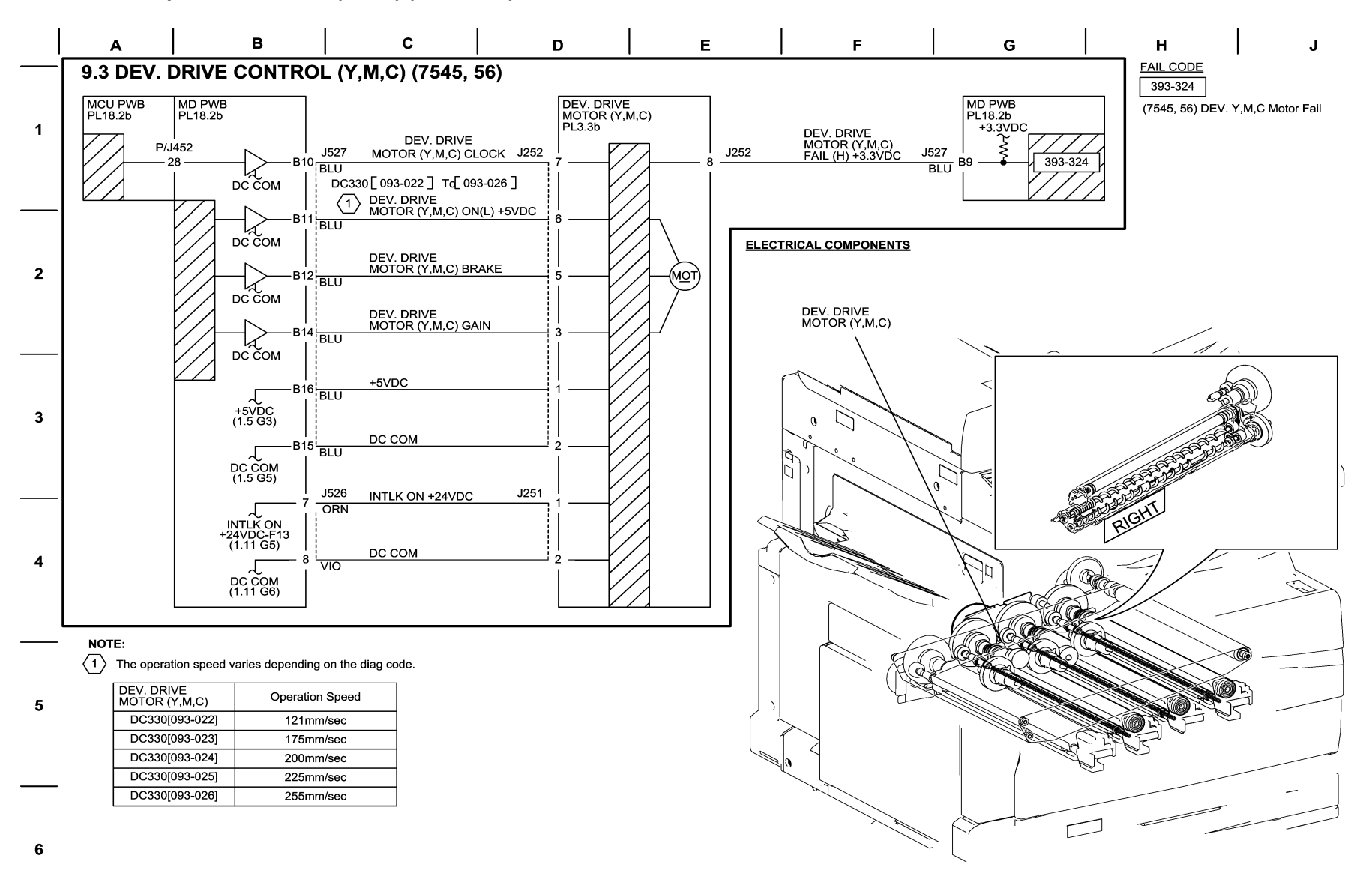

04/30/10 70903\_NOR.VSD

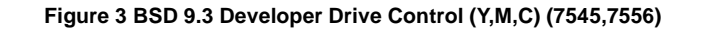

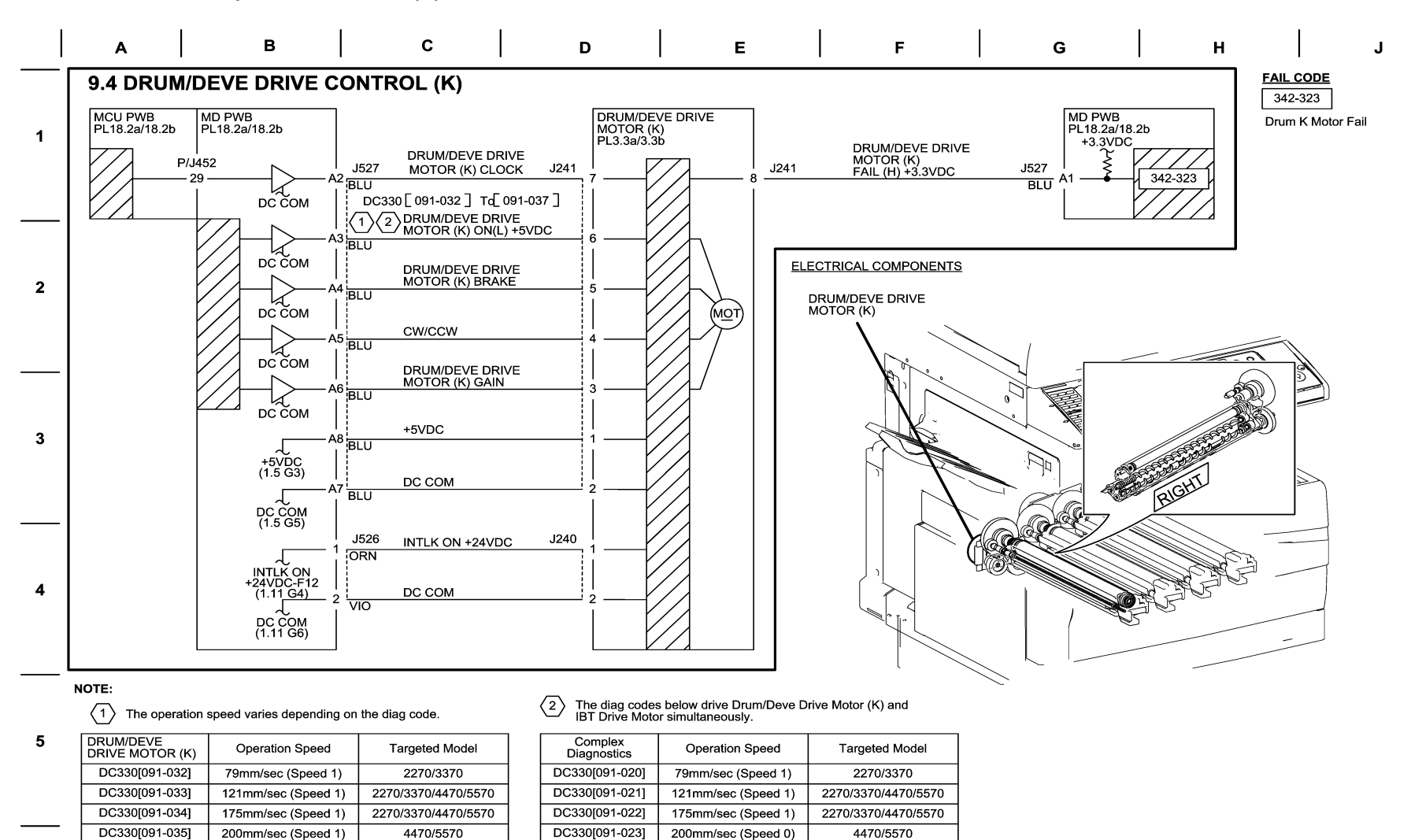

6

04/13/10 70904\_NOR.VSD

Figure 4 BSD 9.4 Drum/Developer Drive Control (K)

255mm/sec (Speed 2)

121mm/sec (Reverse)

4470/5570

2270/3370/4470/5570

DC330[091-036]

DC330[091-037]

255mm/sec (Speed 1)

121mm/sec (Reverse)

4470/5570

2270/3370/4470/5570

DC330[091-024]

DC330[091-025]

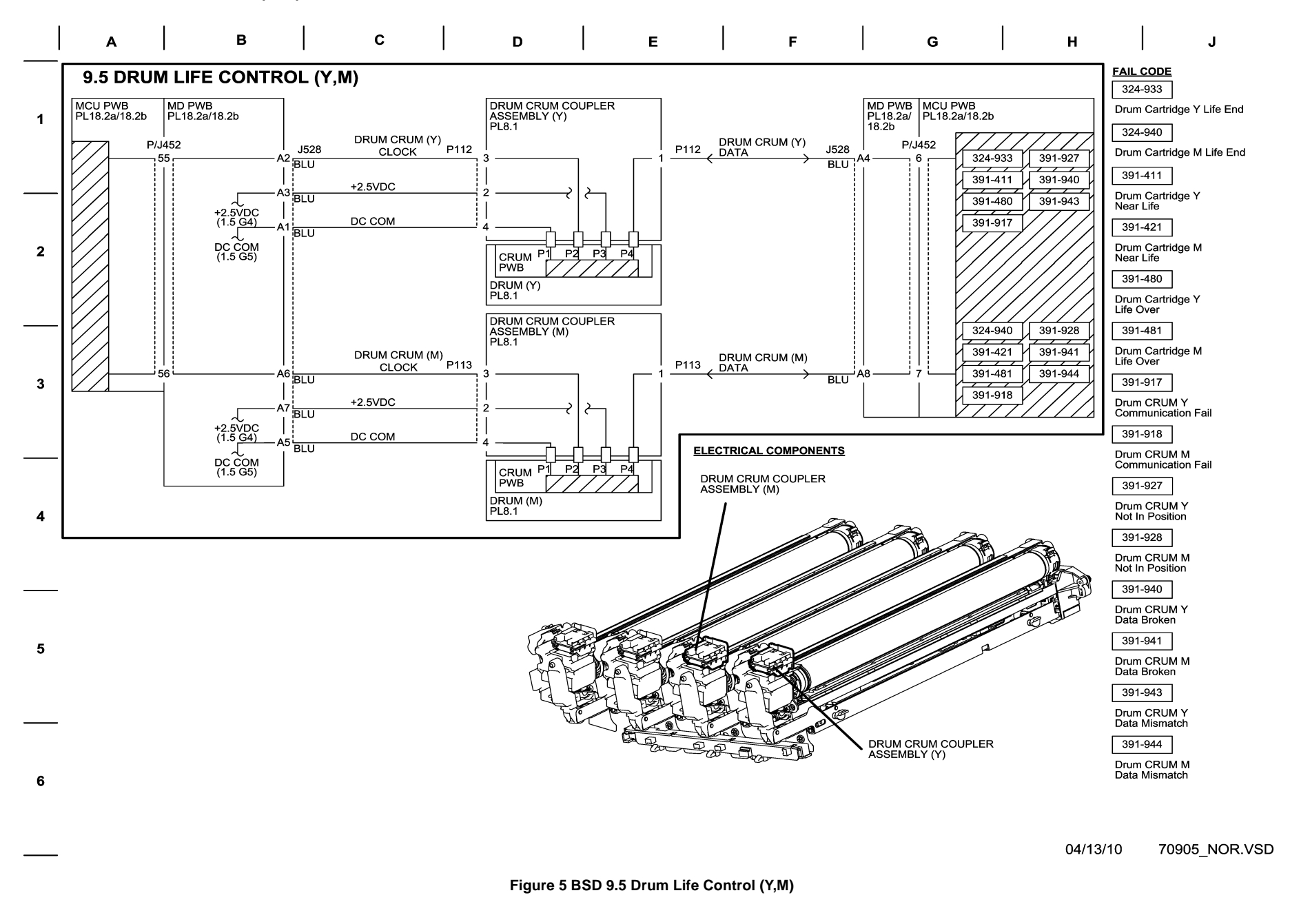

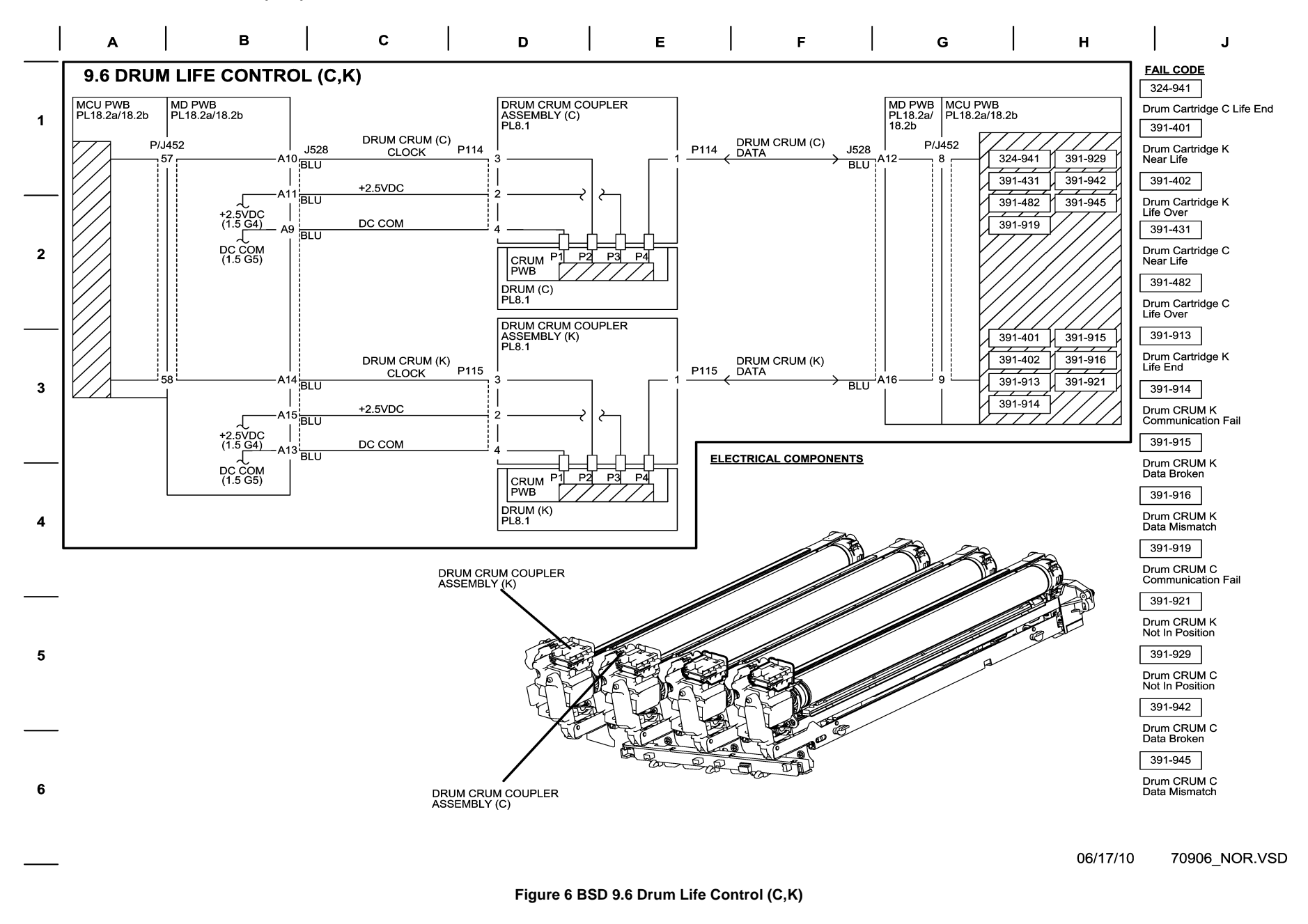

BSD 9.7 Charging and Exposure (Y) (7525,7530,7535)

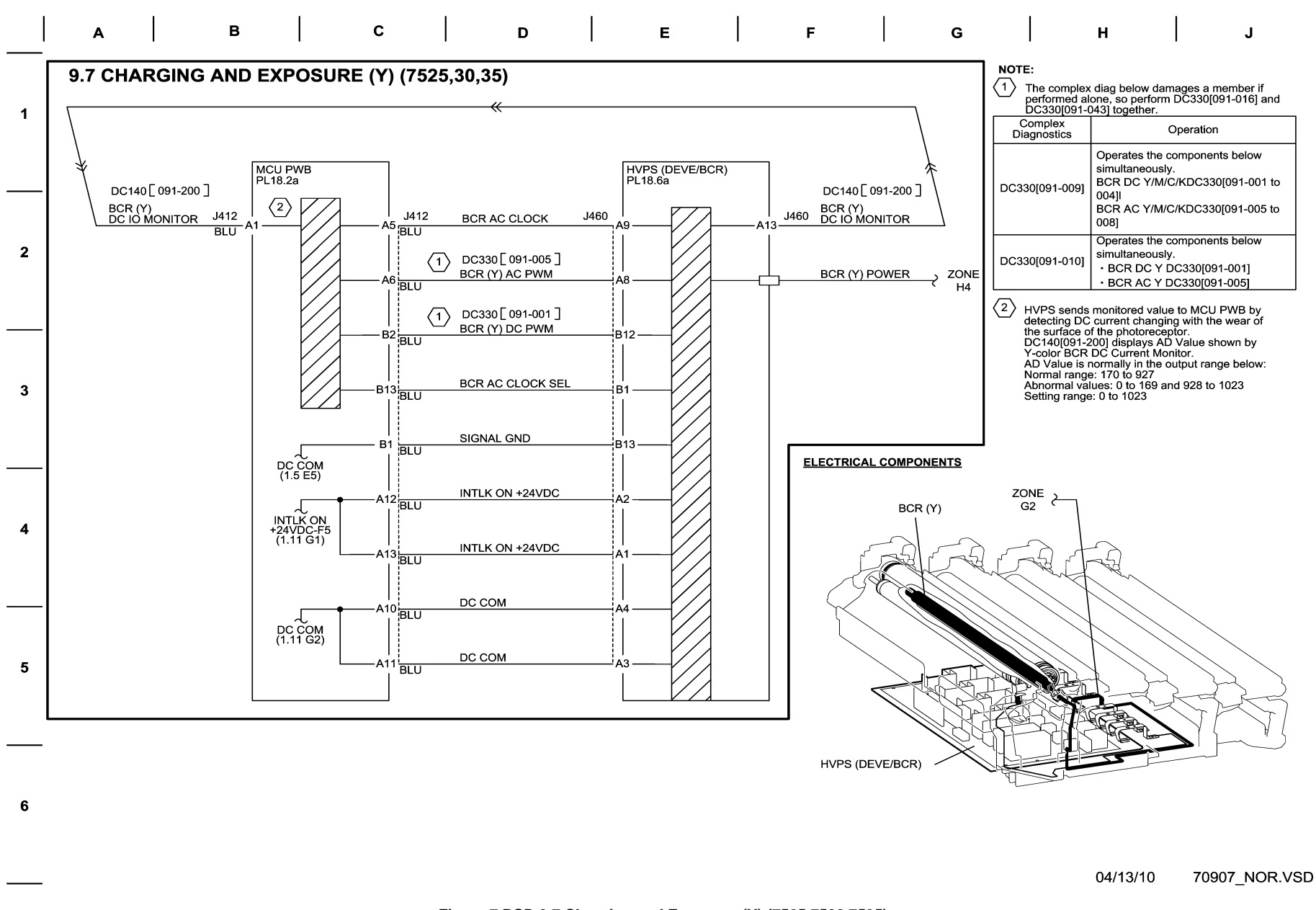

Figure 7 BSD 9.7 Charging and Exposure (Y) (7525,7530,7535)

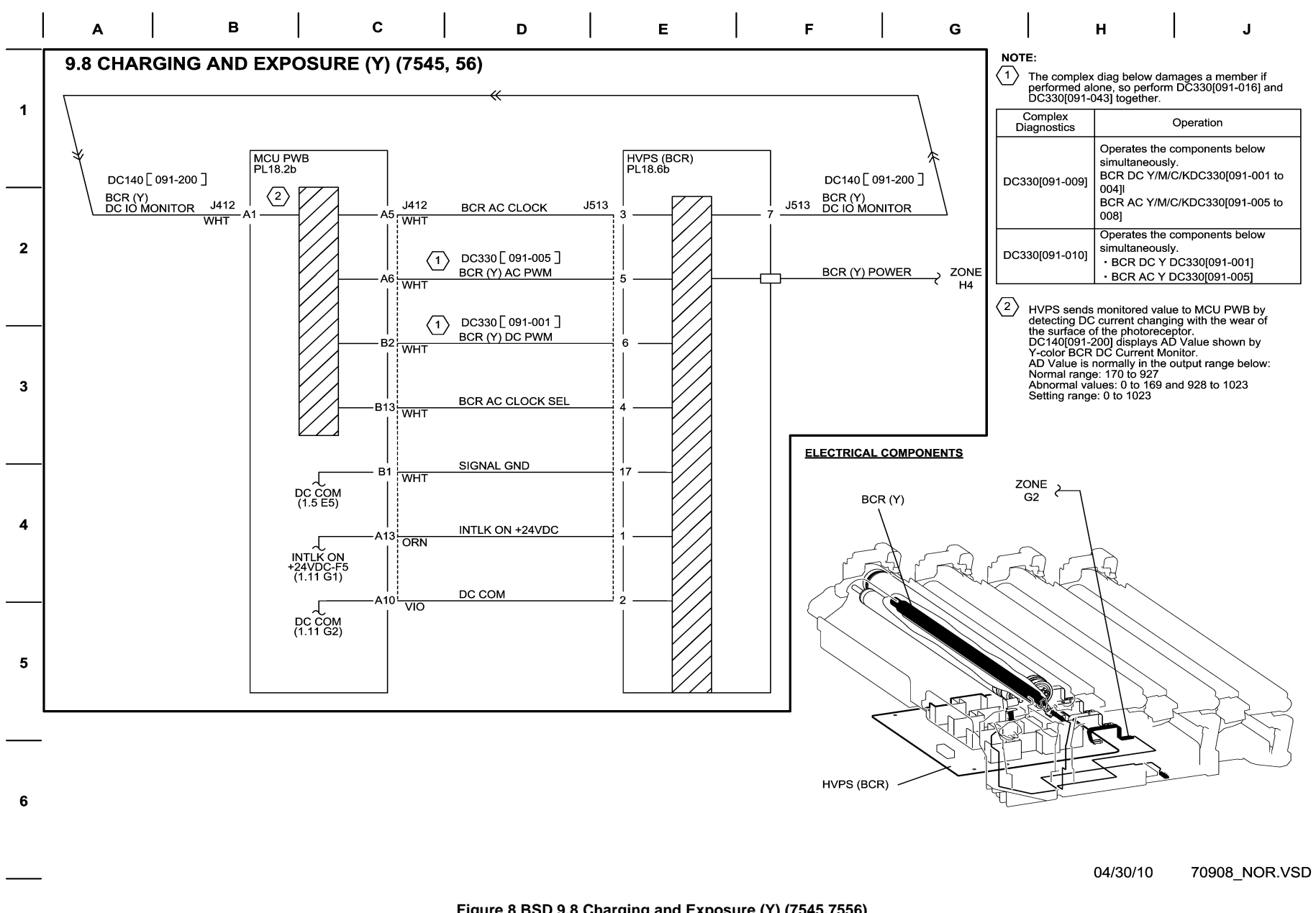

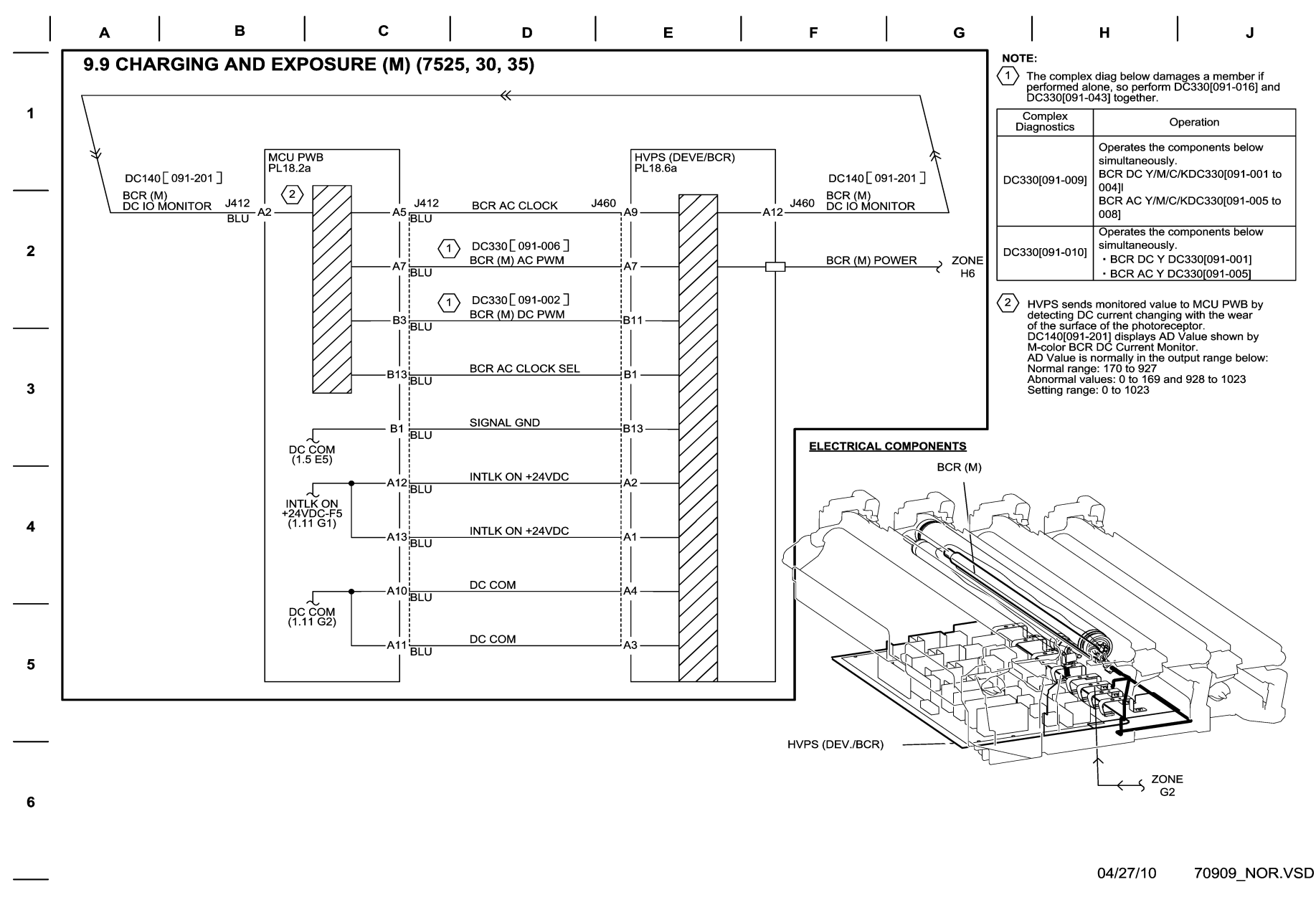

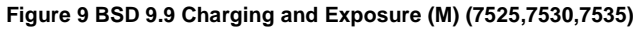

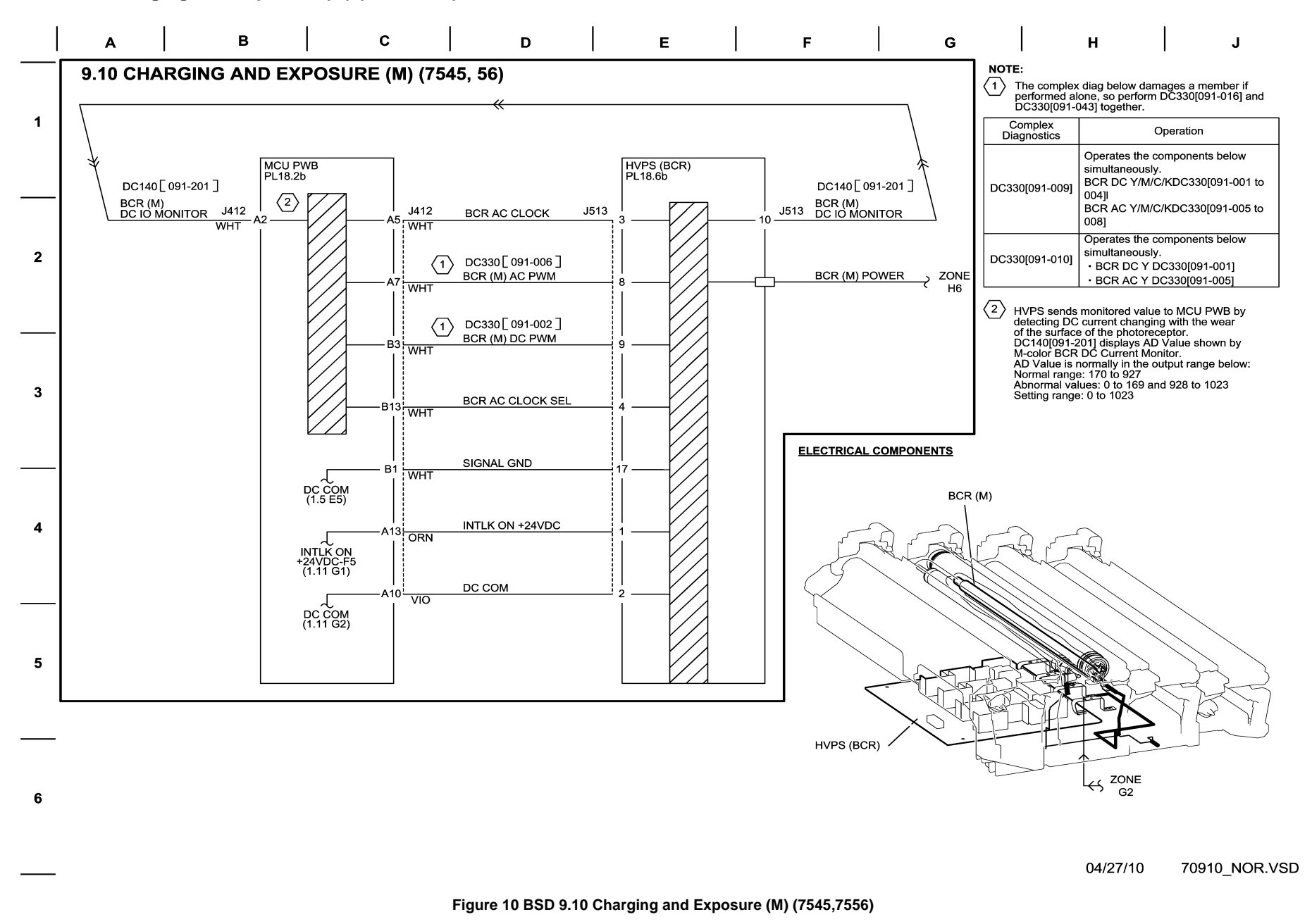

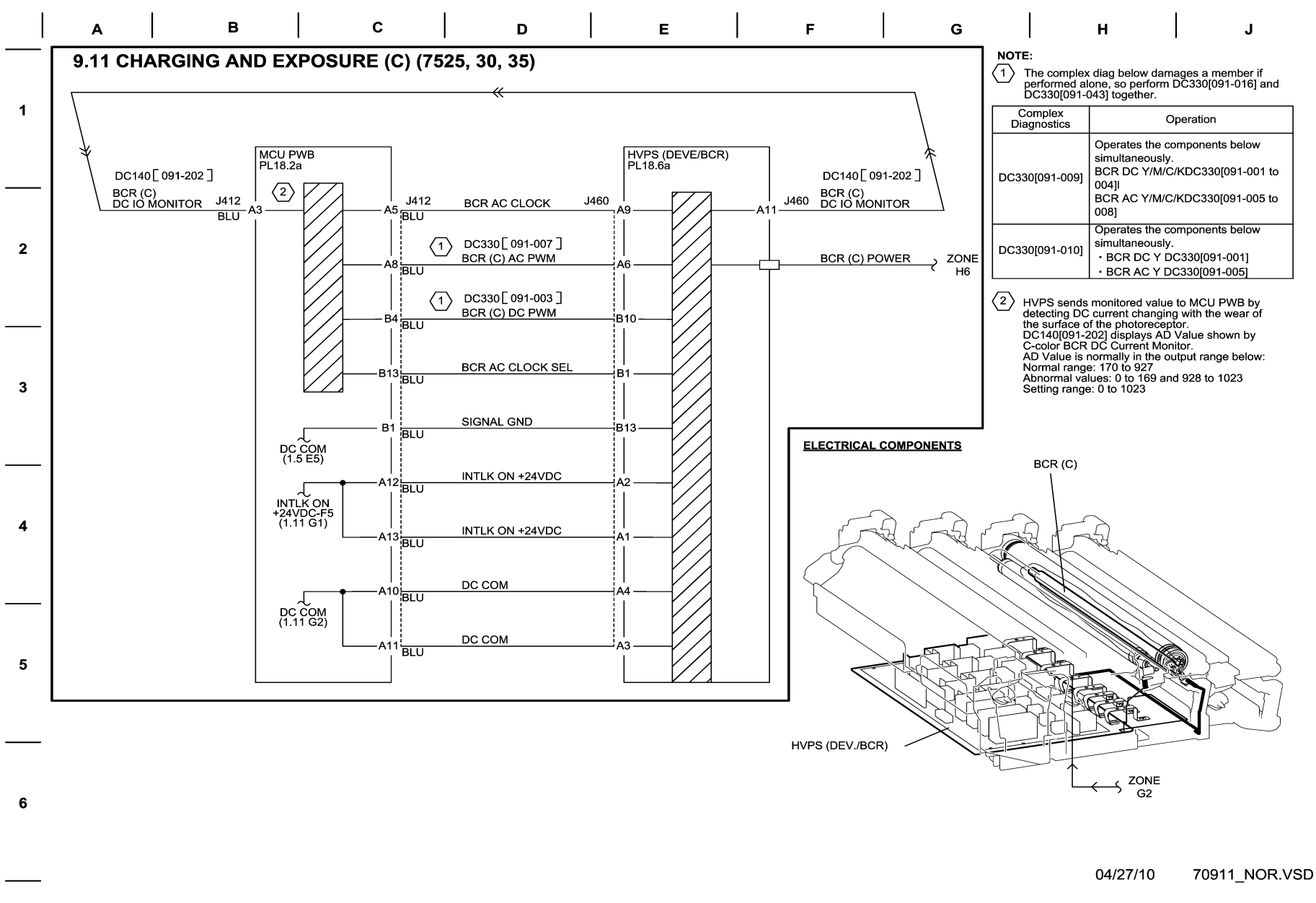

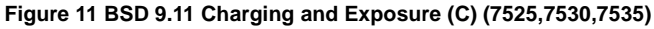

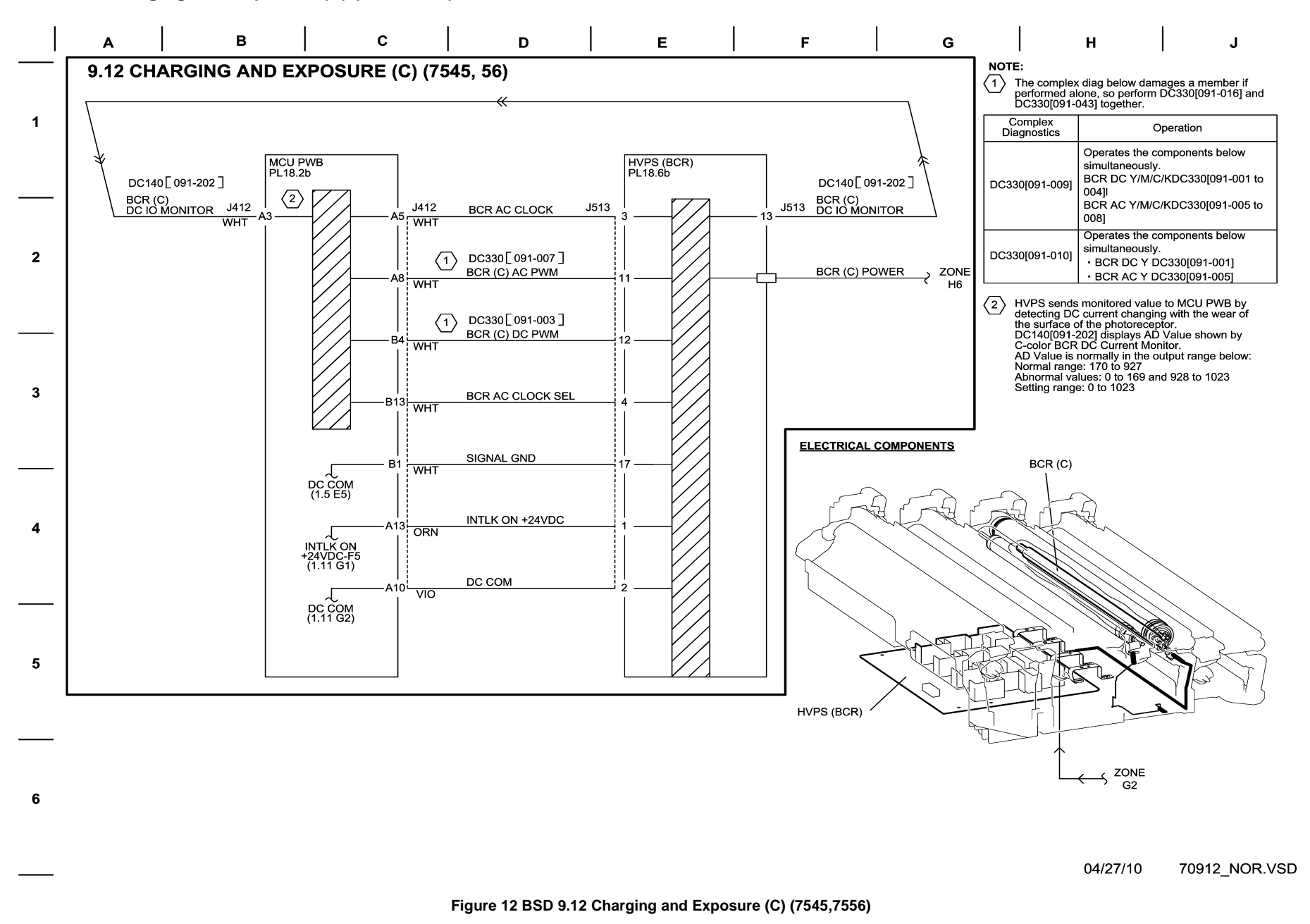

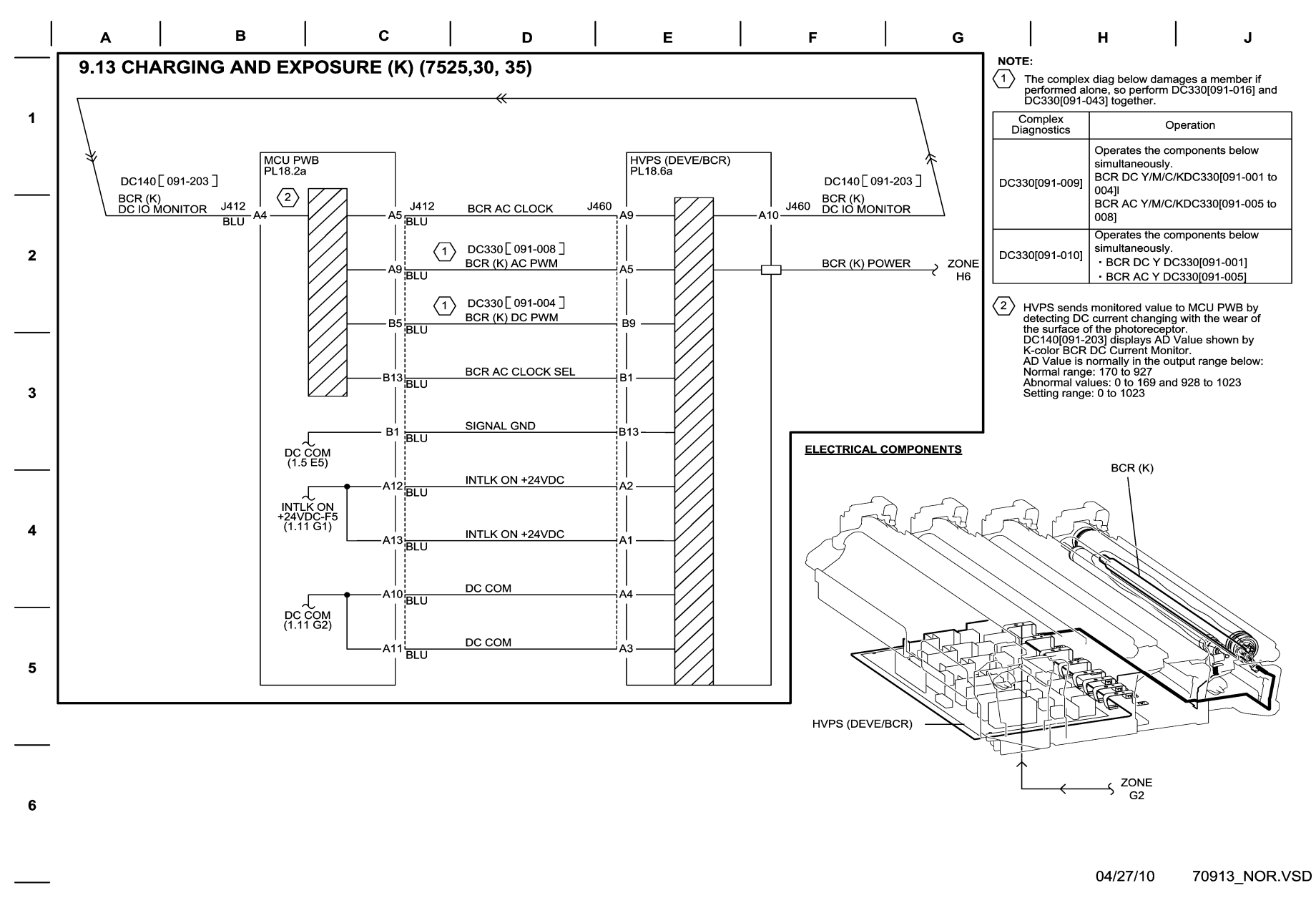

## Figure 13 BSD 9.13 Charging and Exposure (K) (7525,7530,7535)

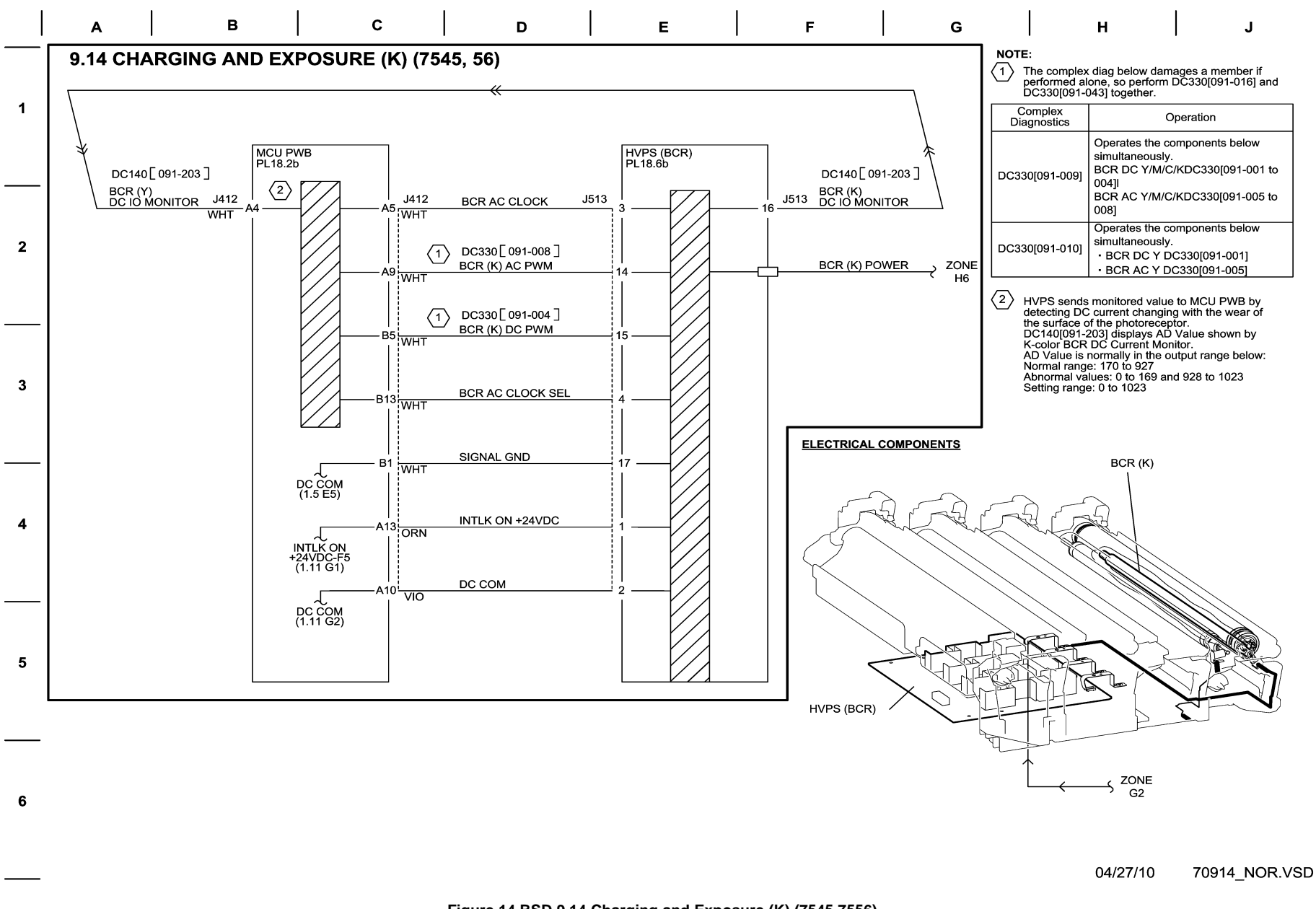

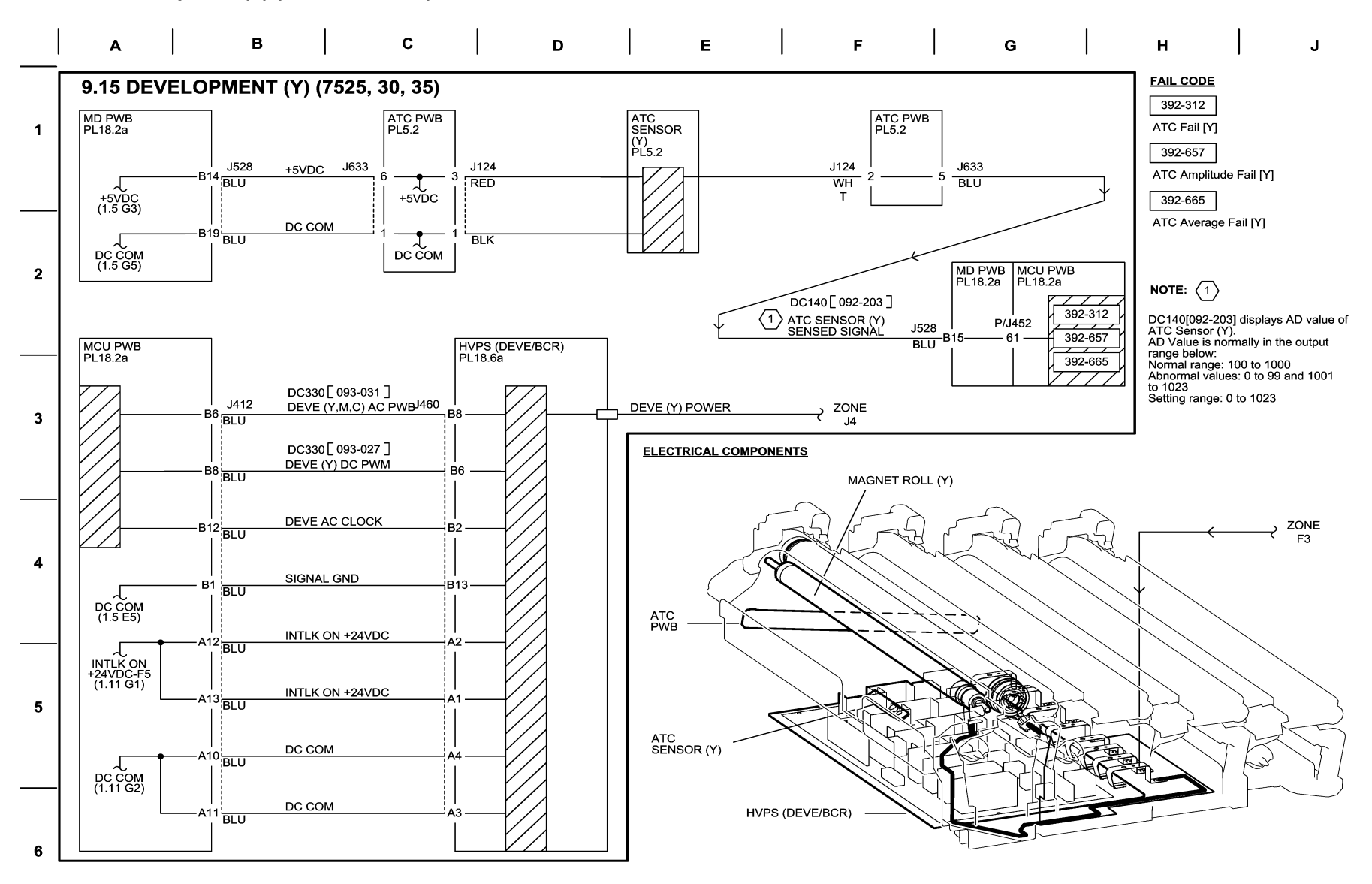

04/14/10 70915\_NOR.VSD

Figure 15 BSD 9.15 Development (Y) (7525,7530,7535)

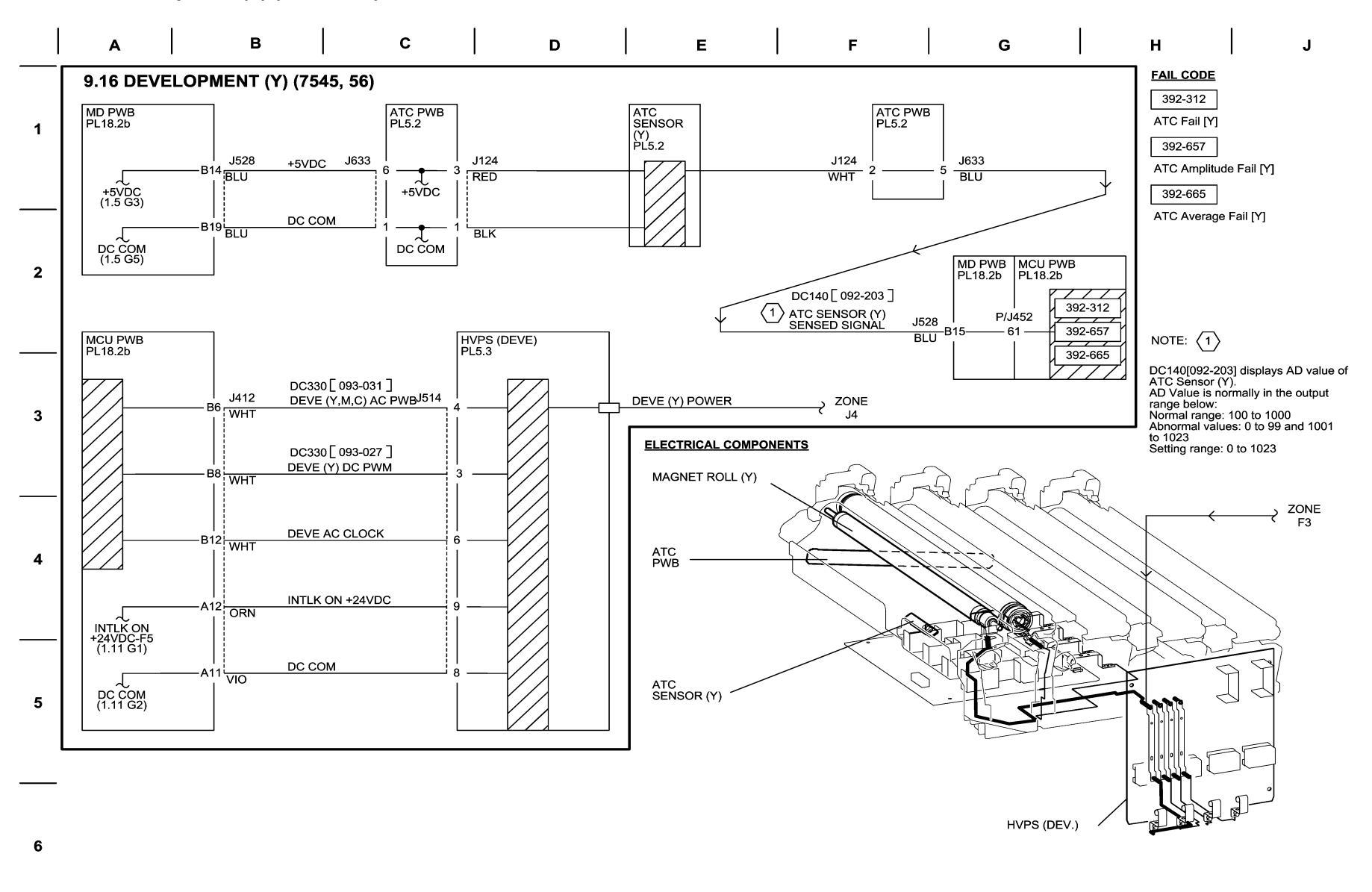

04/27/10 70916\_NOR.VSD

Figure 16 BSD 9.16 Development (Y) (7545,7556)

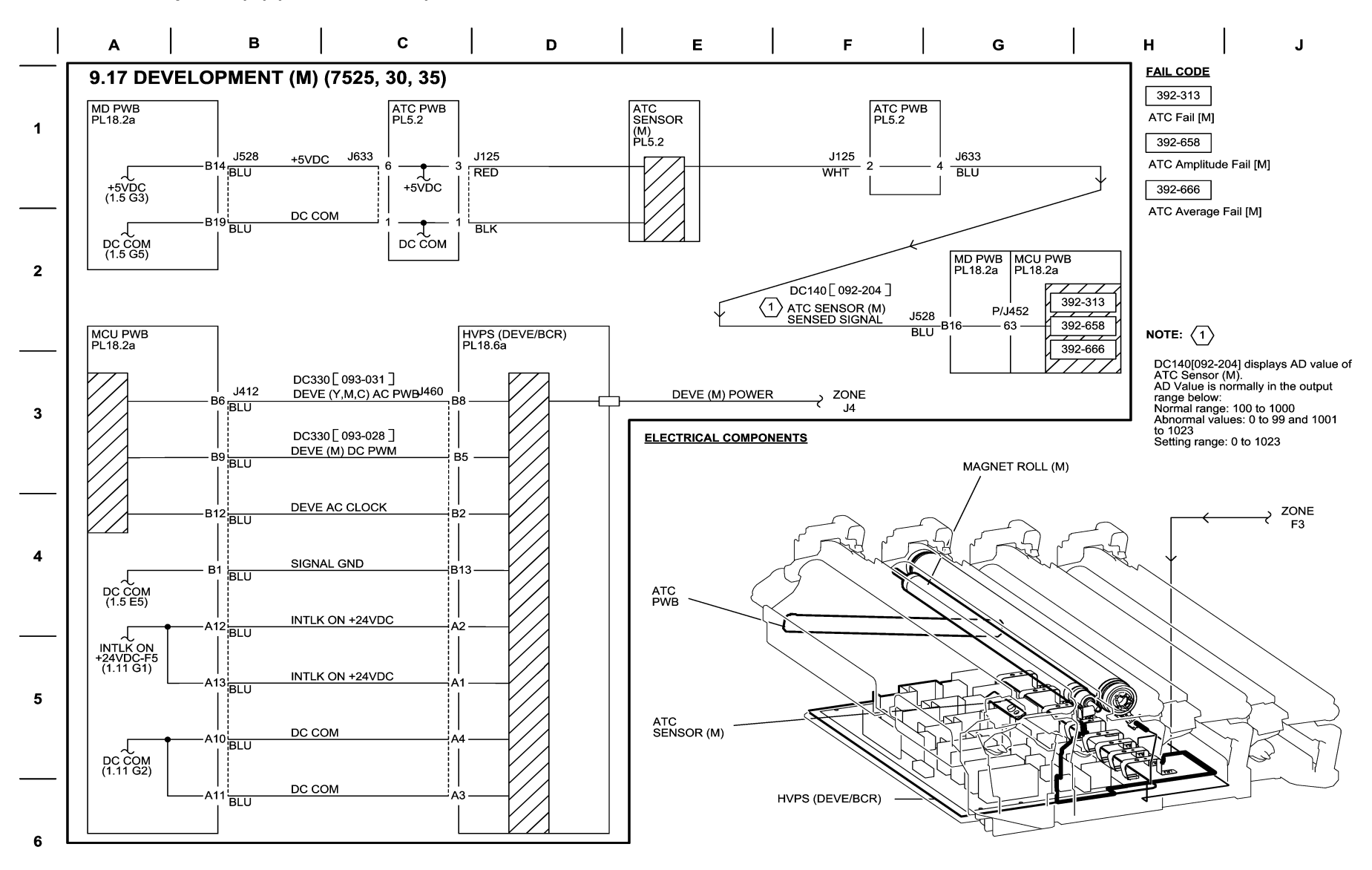

04/14/10 70917\_NOR.VSD

Figure 17 BSD 9.17 Development (M) (7525,7530,7535)

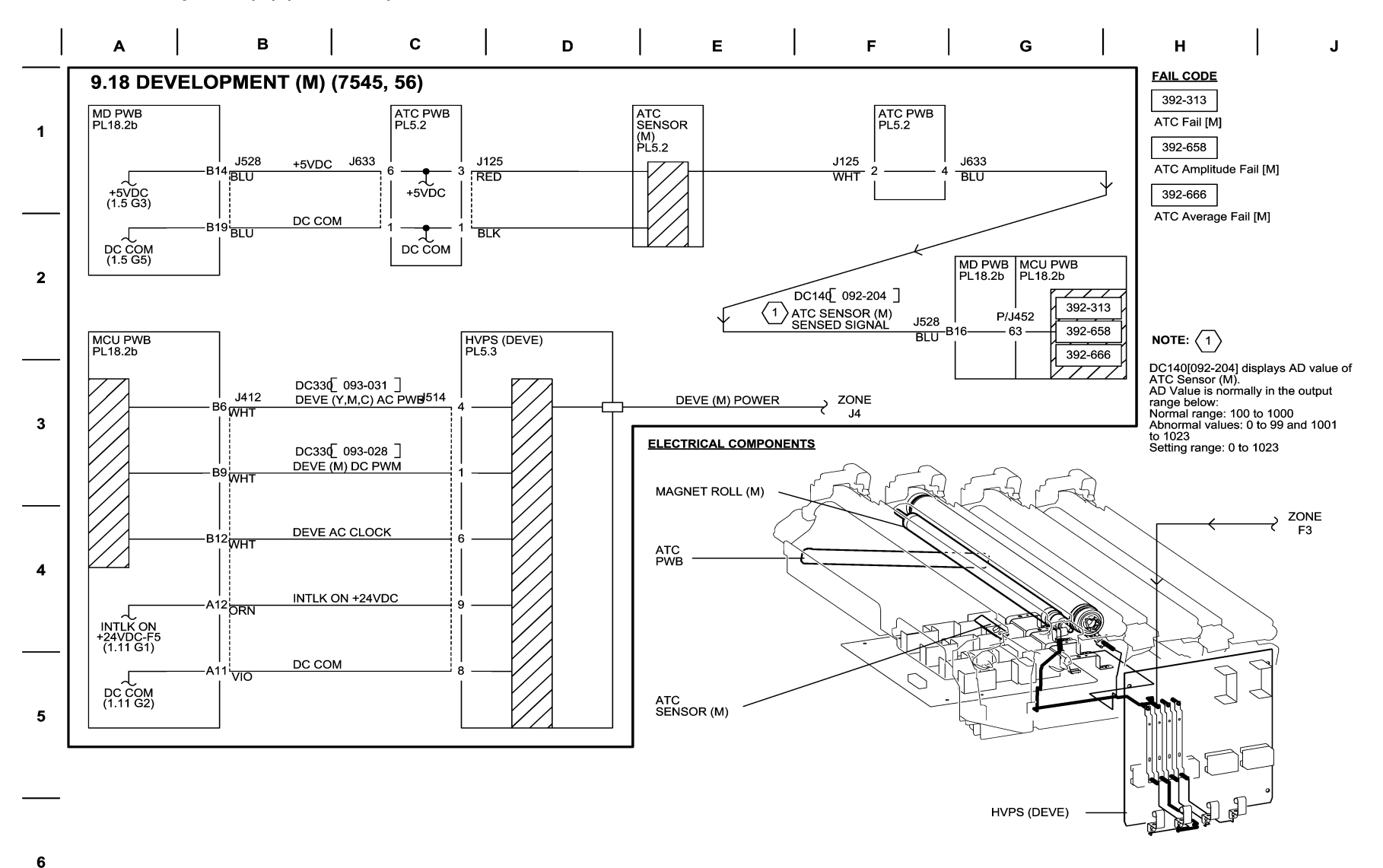

04/14/10 70918\_NOR.VSD

Figure 18 BSD 9.18 Development (M) (7545,7556)

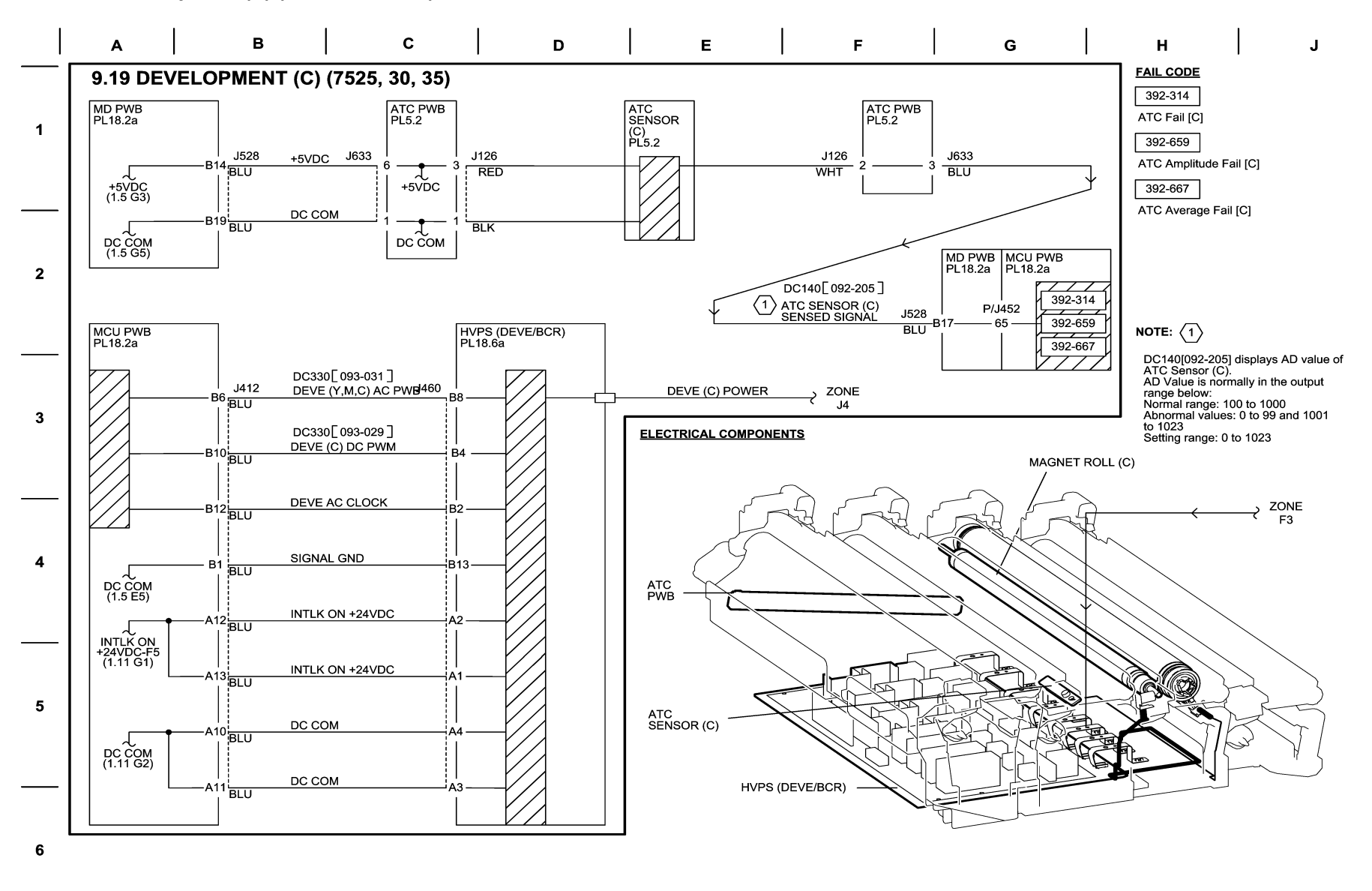

04/14/10 70919\_NOR.VSD

Figure 19 BSD 9.19 Development (C) (7525,7530,7535)

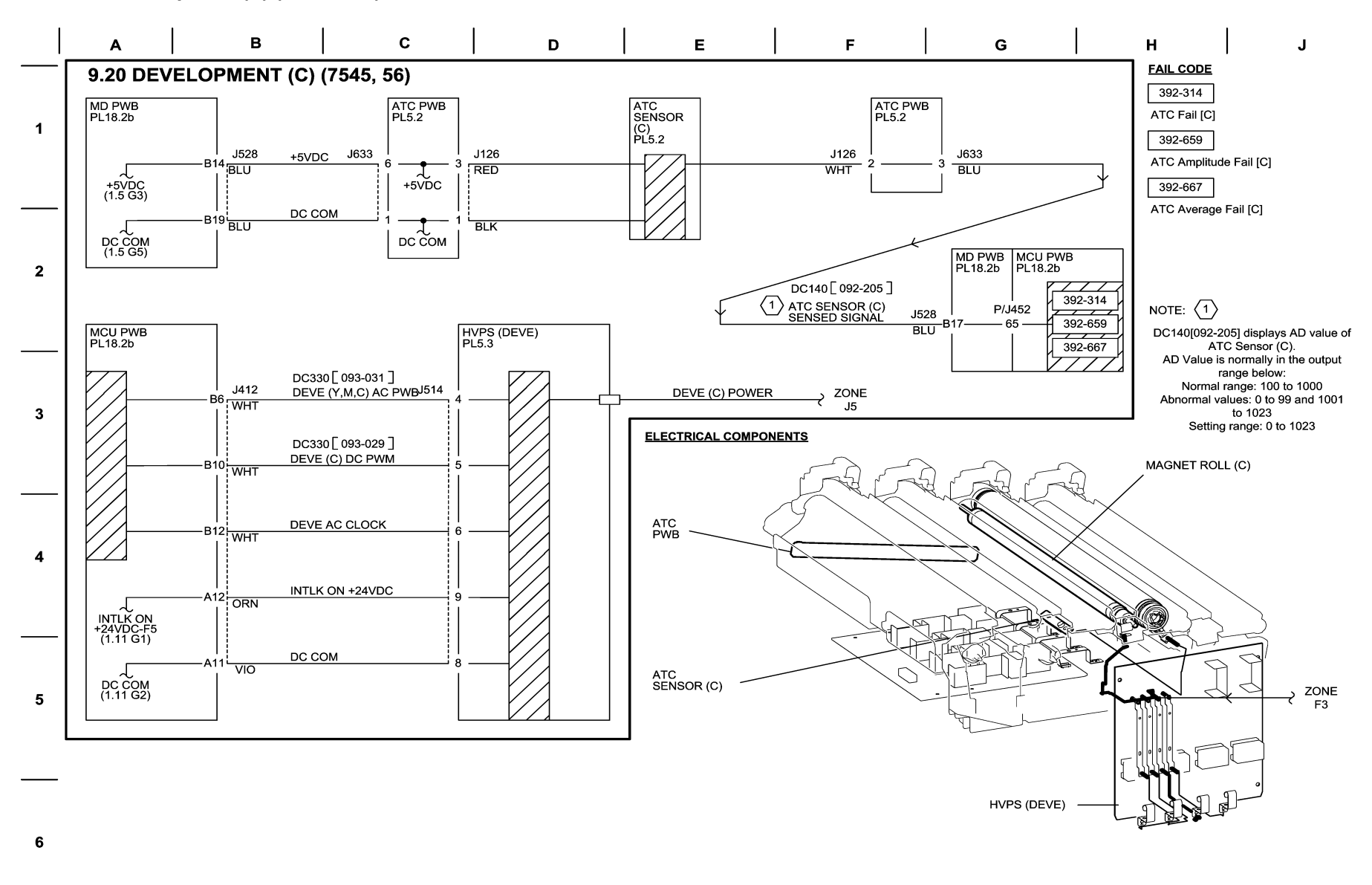

04/14/10 70920\_NOR.VSD

Figure 20 BSD 9.20 Development (C) (7545,7556)

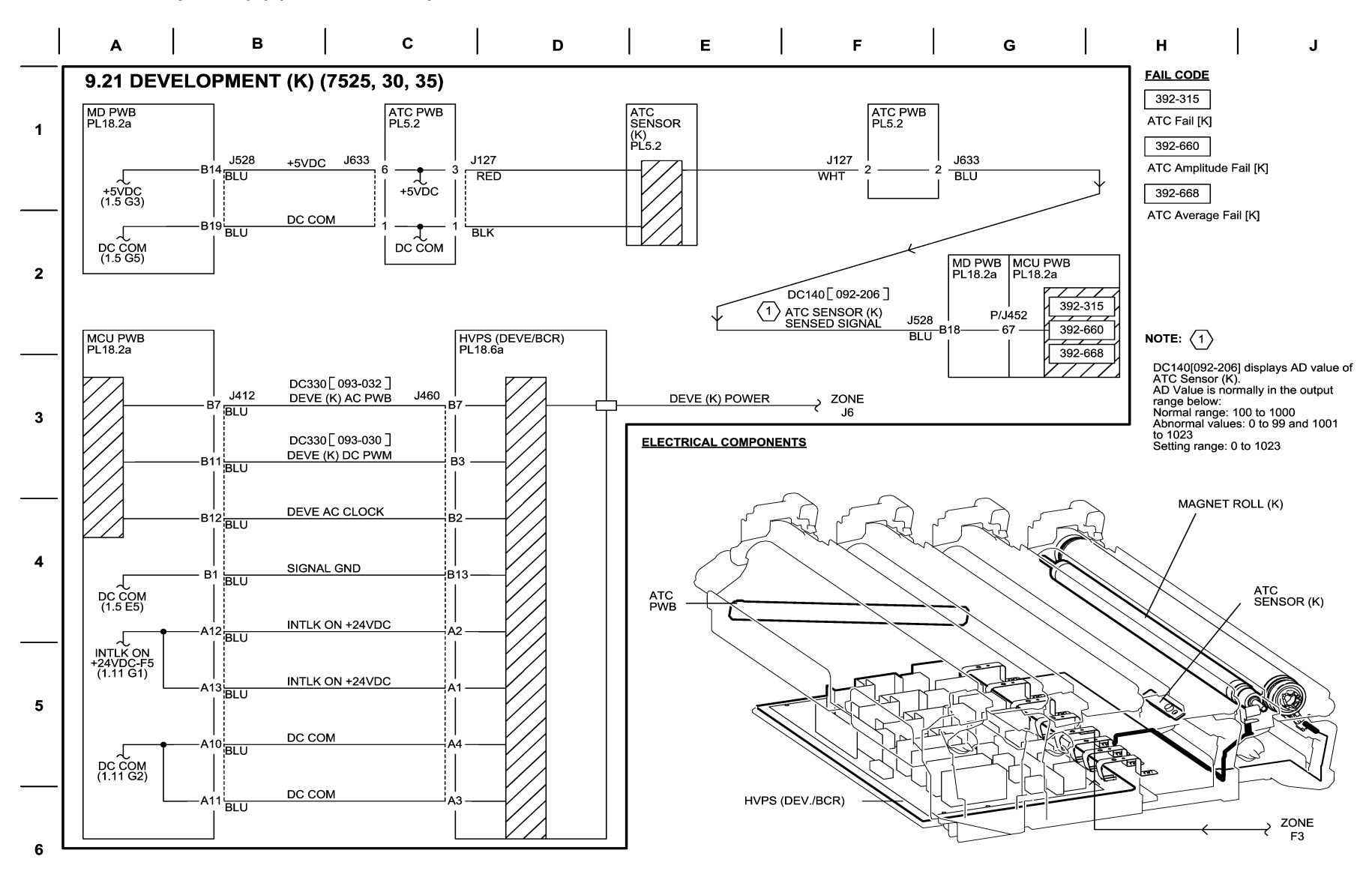

04/14/10 70921\_NOR.VSD

Figure 21 BSD 9.21 Development (K) (7525,7530,7535)

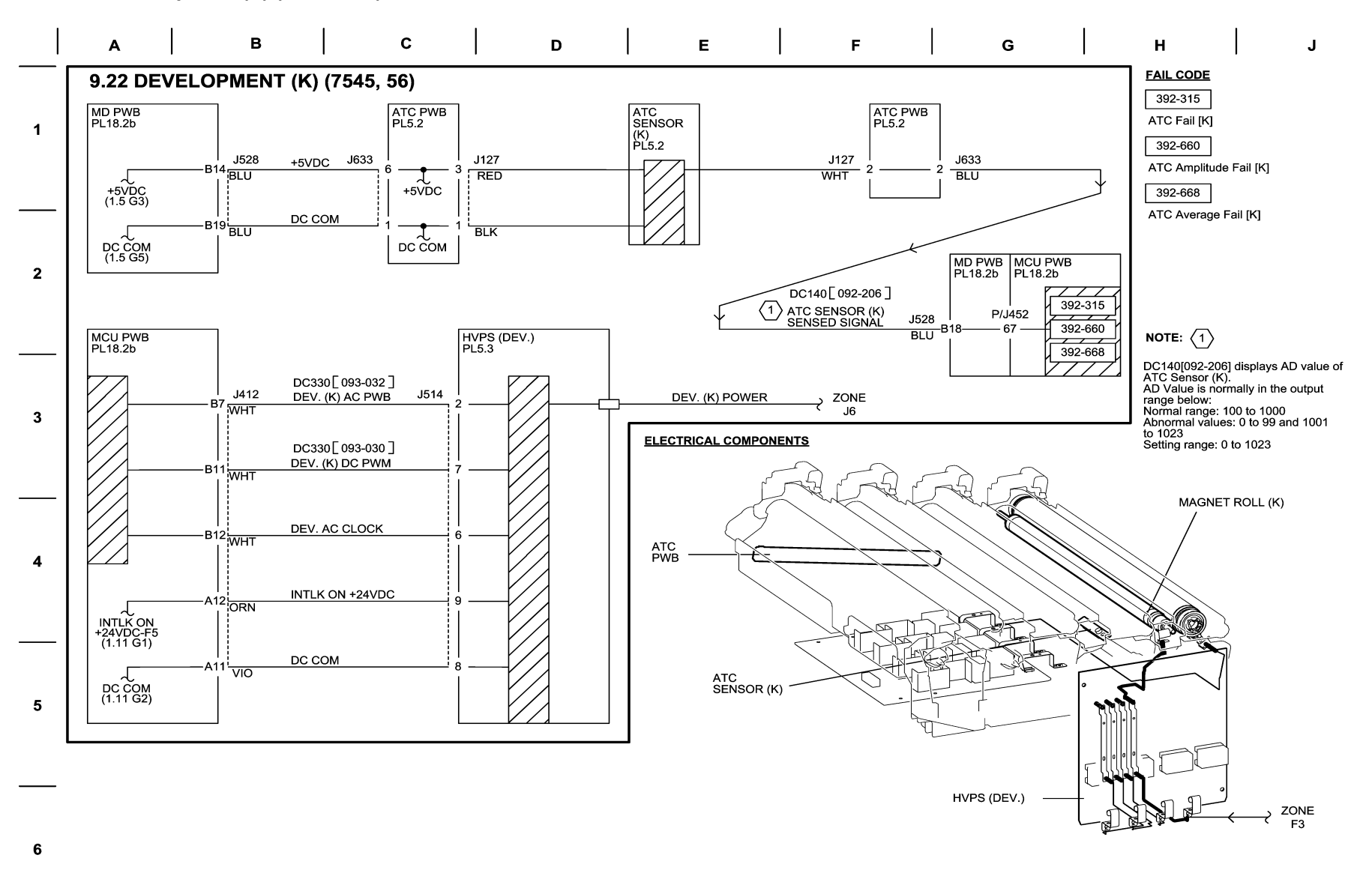

04/14/10 70922\_NOR.VSD

Figure 22 BSD 9.22 Development (K) (7545,7556)

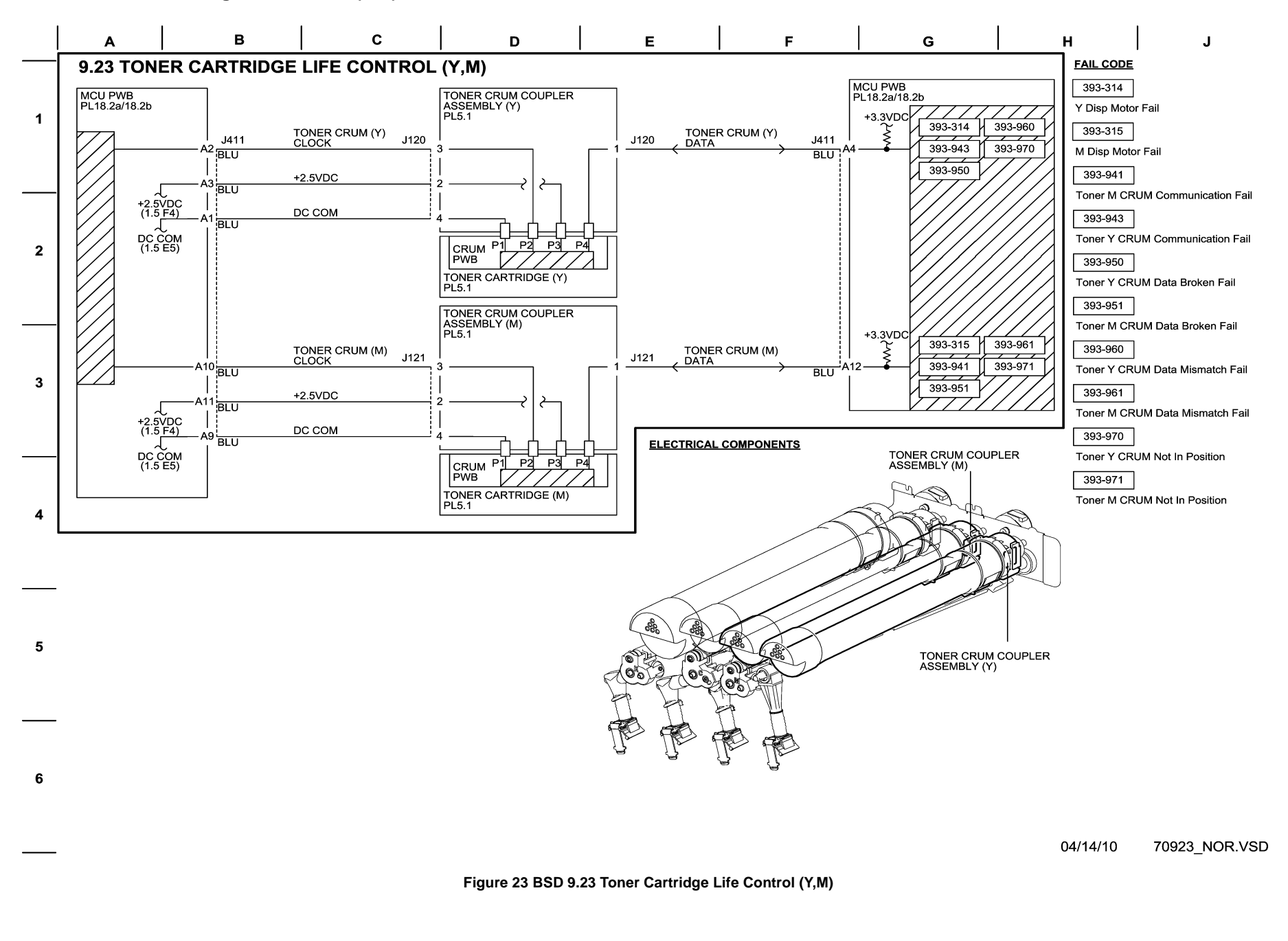

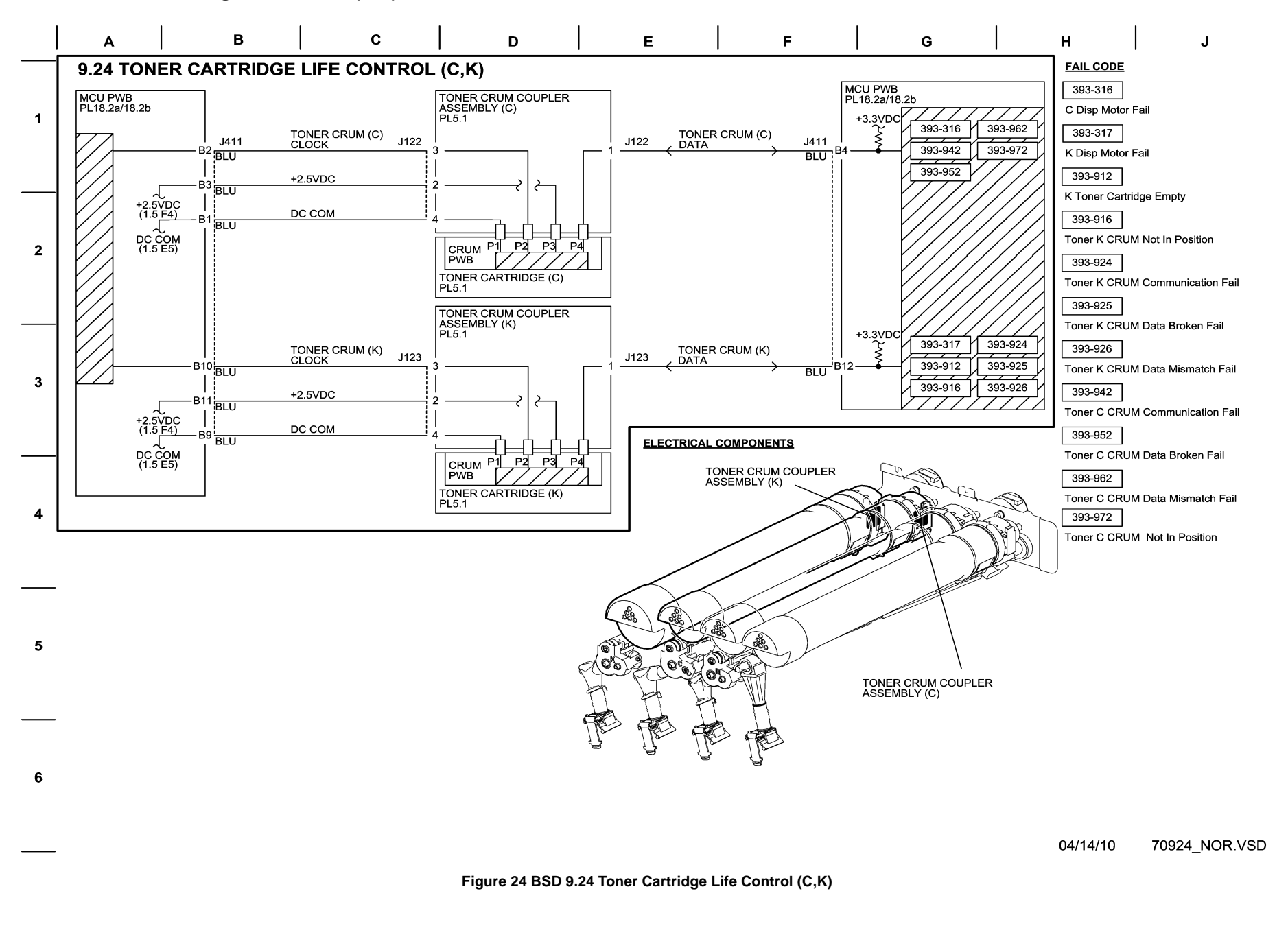
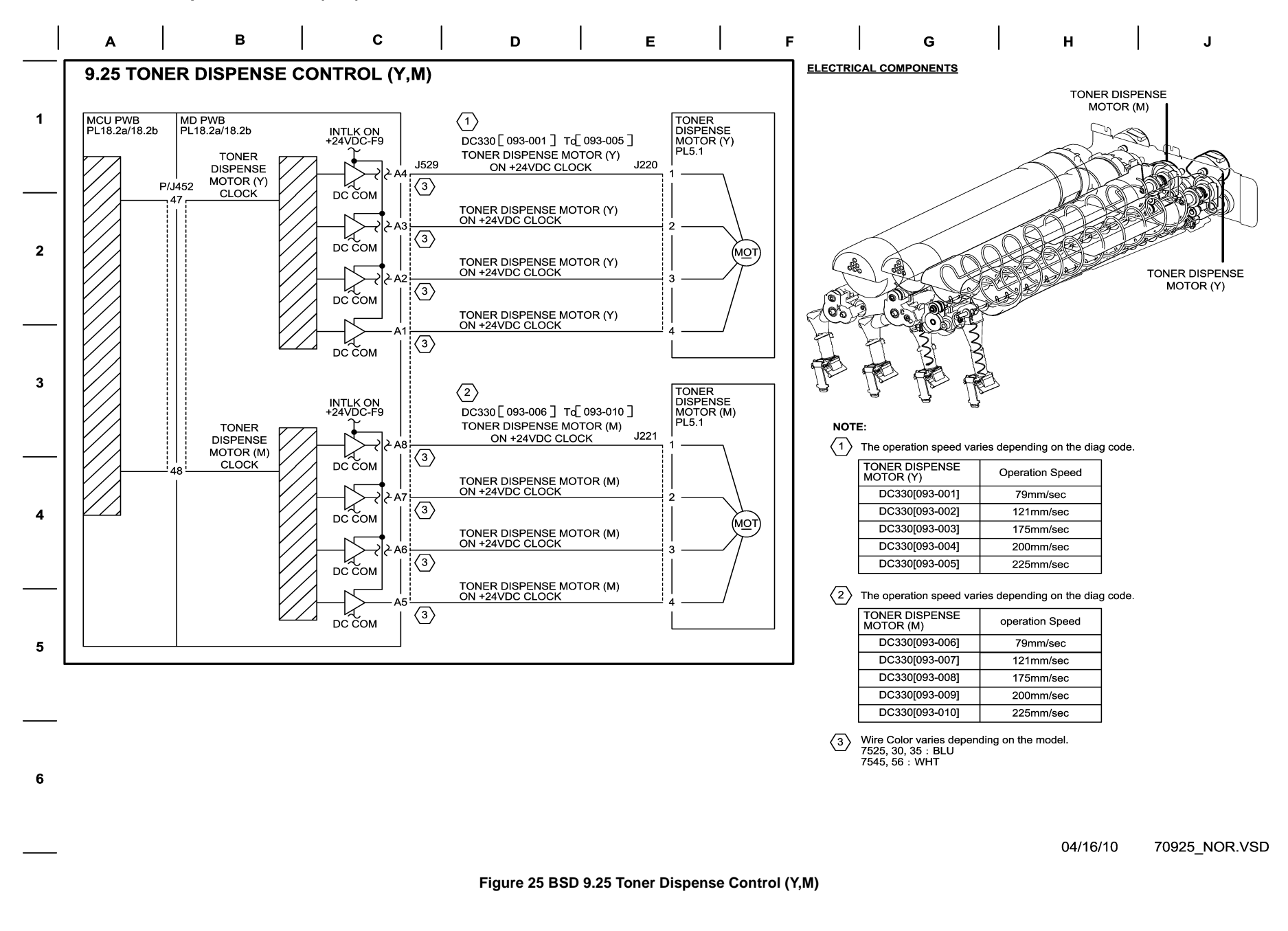

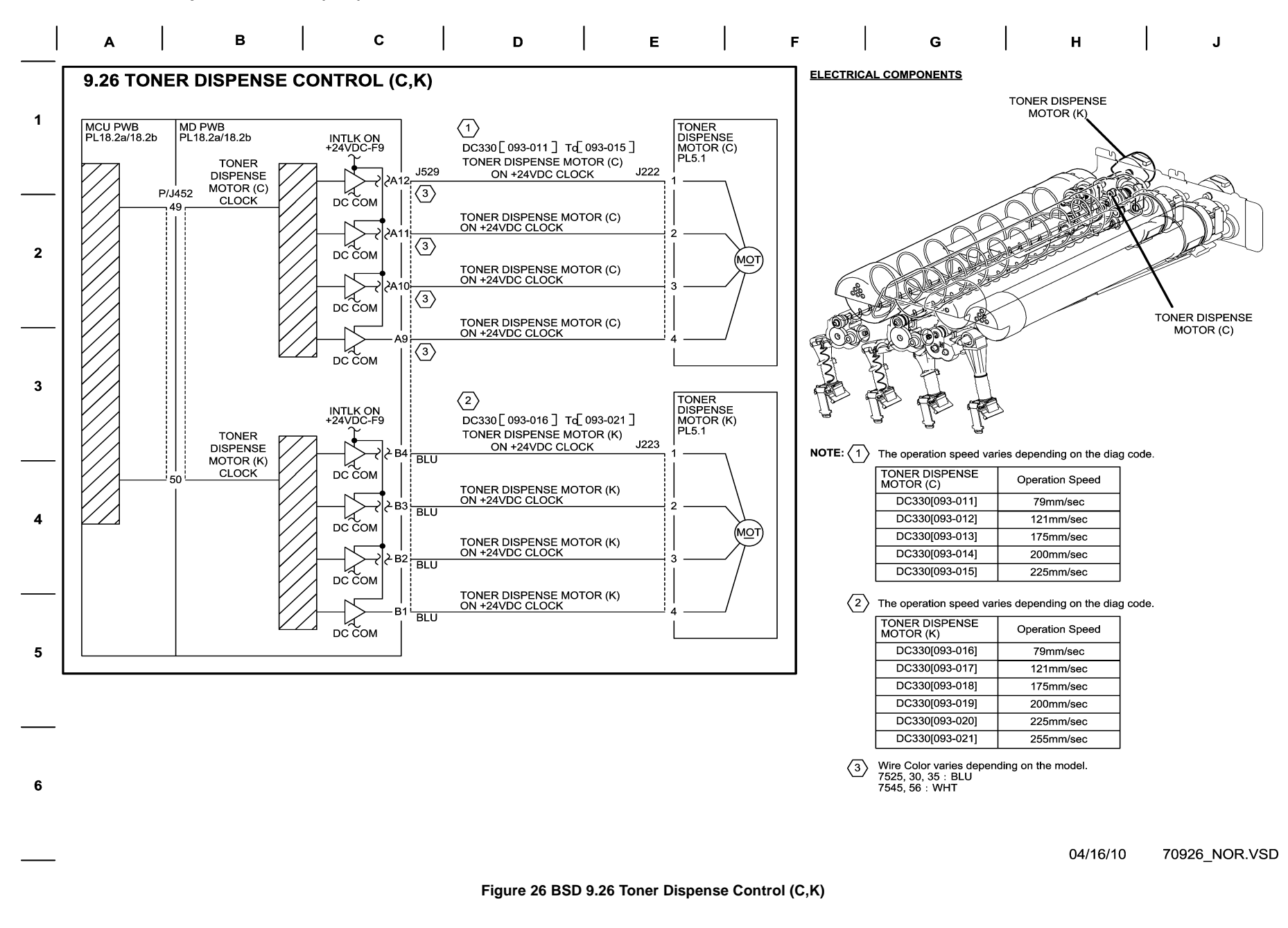

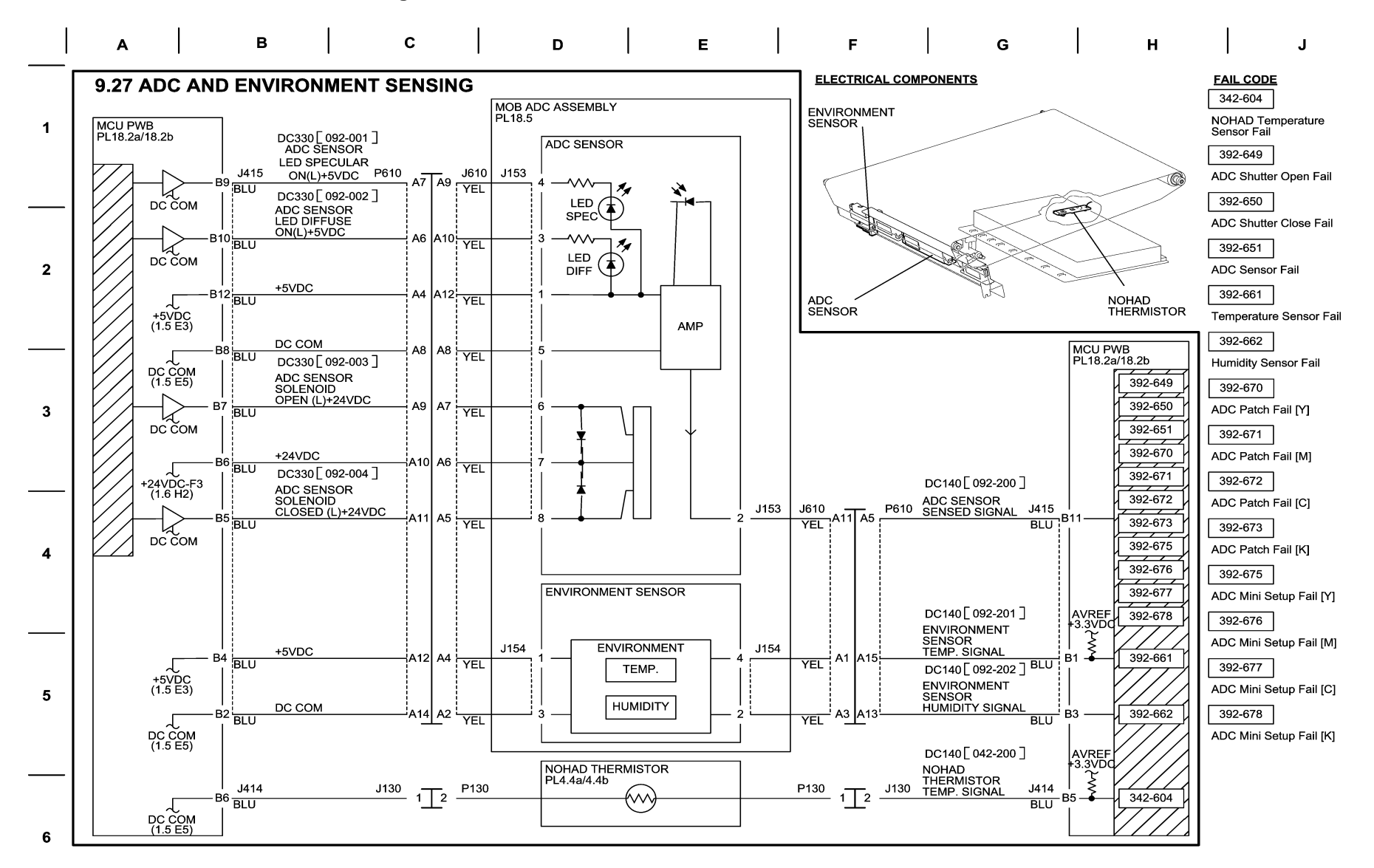

04/30/10 70927 NOR.VSD

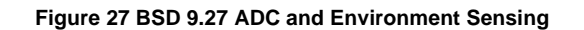

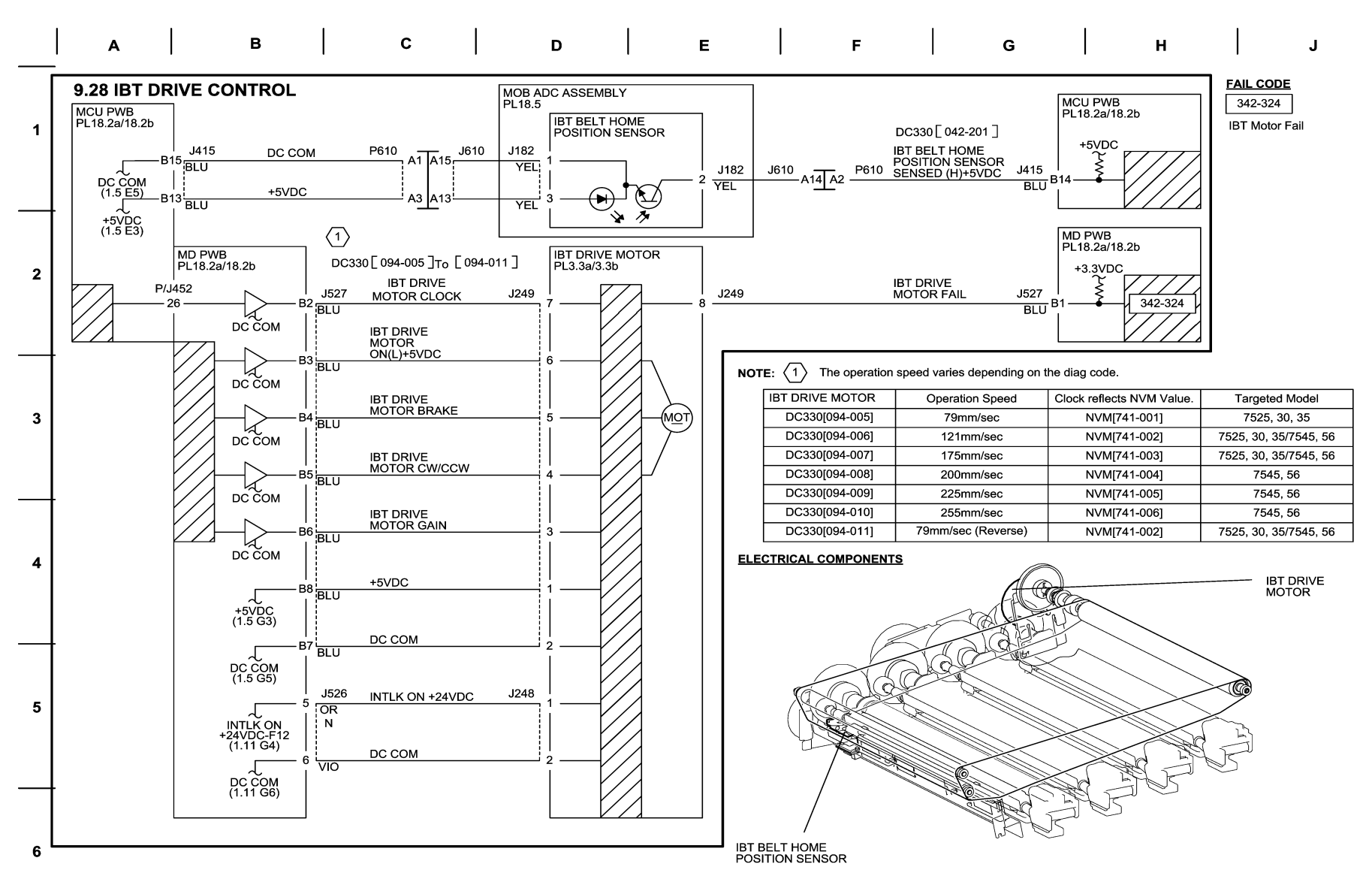

04/27/10 70928 NOR.VSD

Figure 28 BSD 9.28 IBT Drive Control

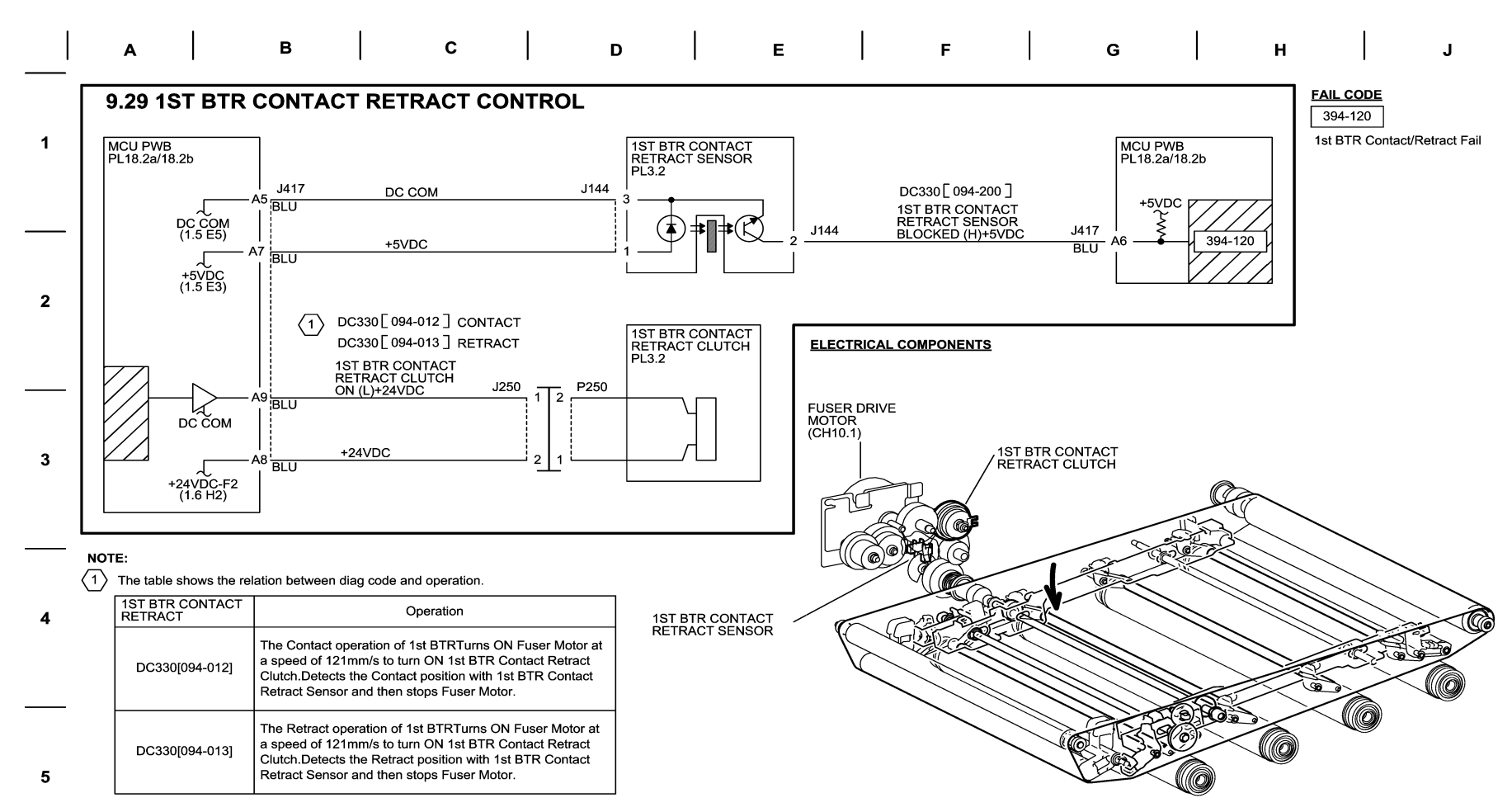

01/03/12 70929 NOR.VSD

Figure 29 BSD 9.29 1st BTR Contact Retract Control

6

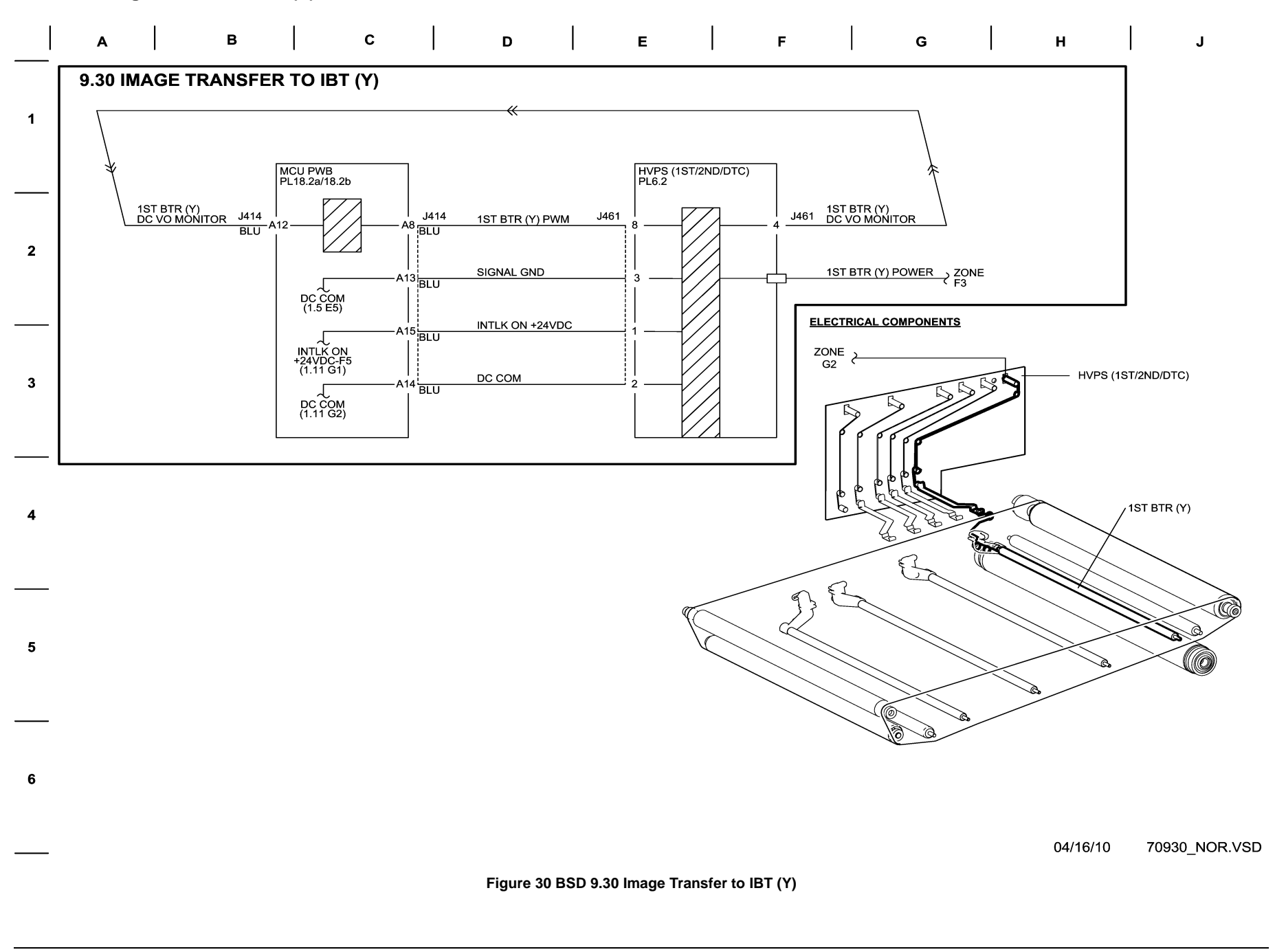

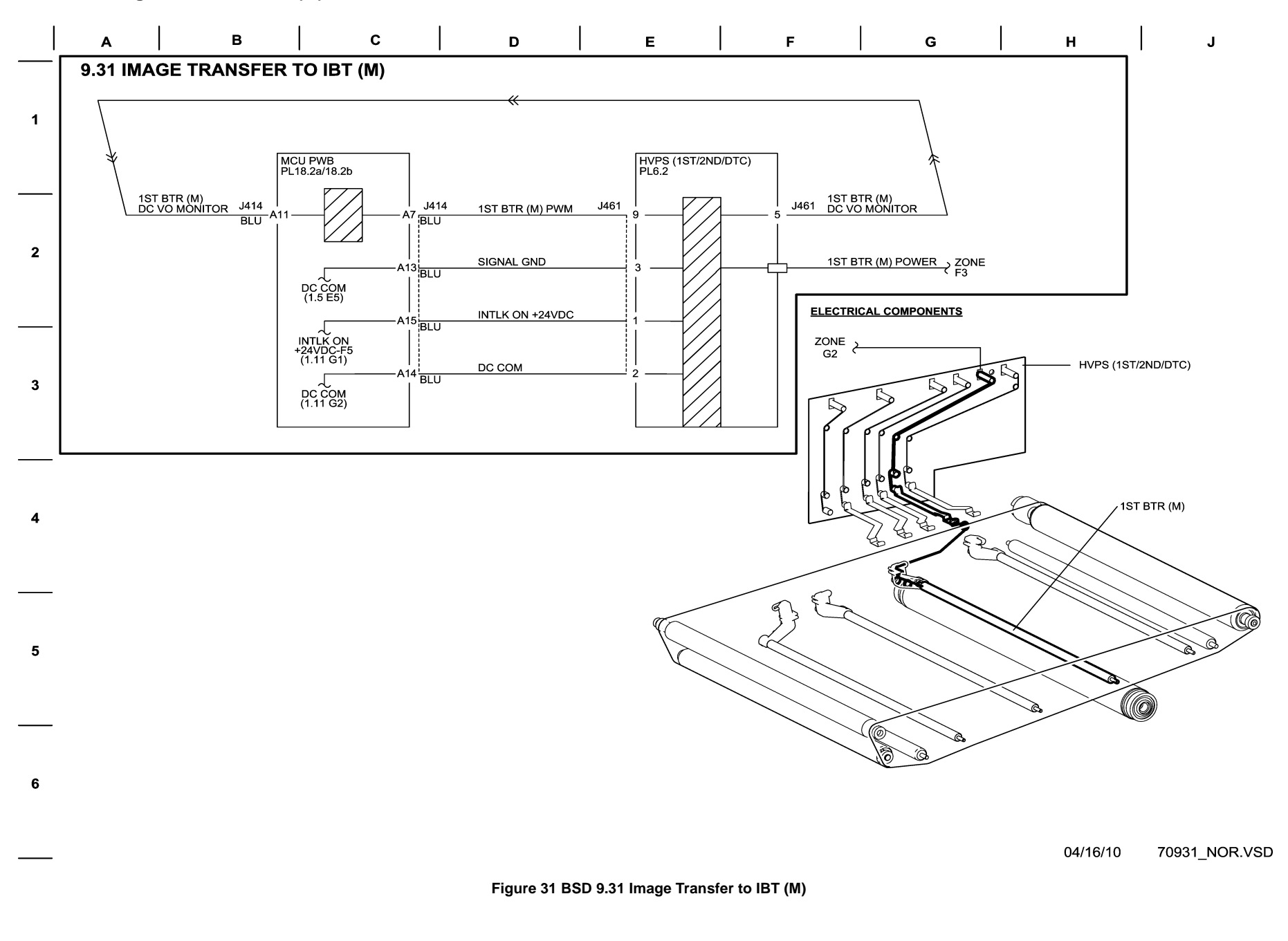

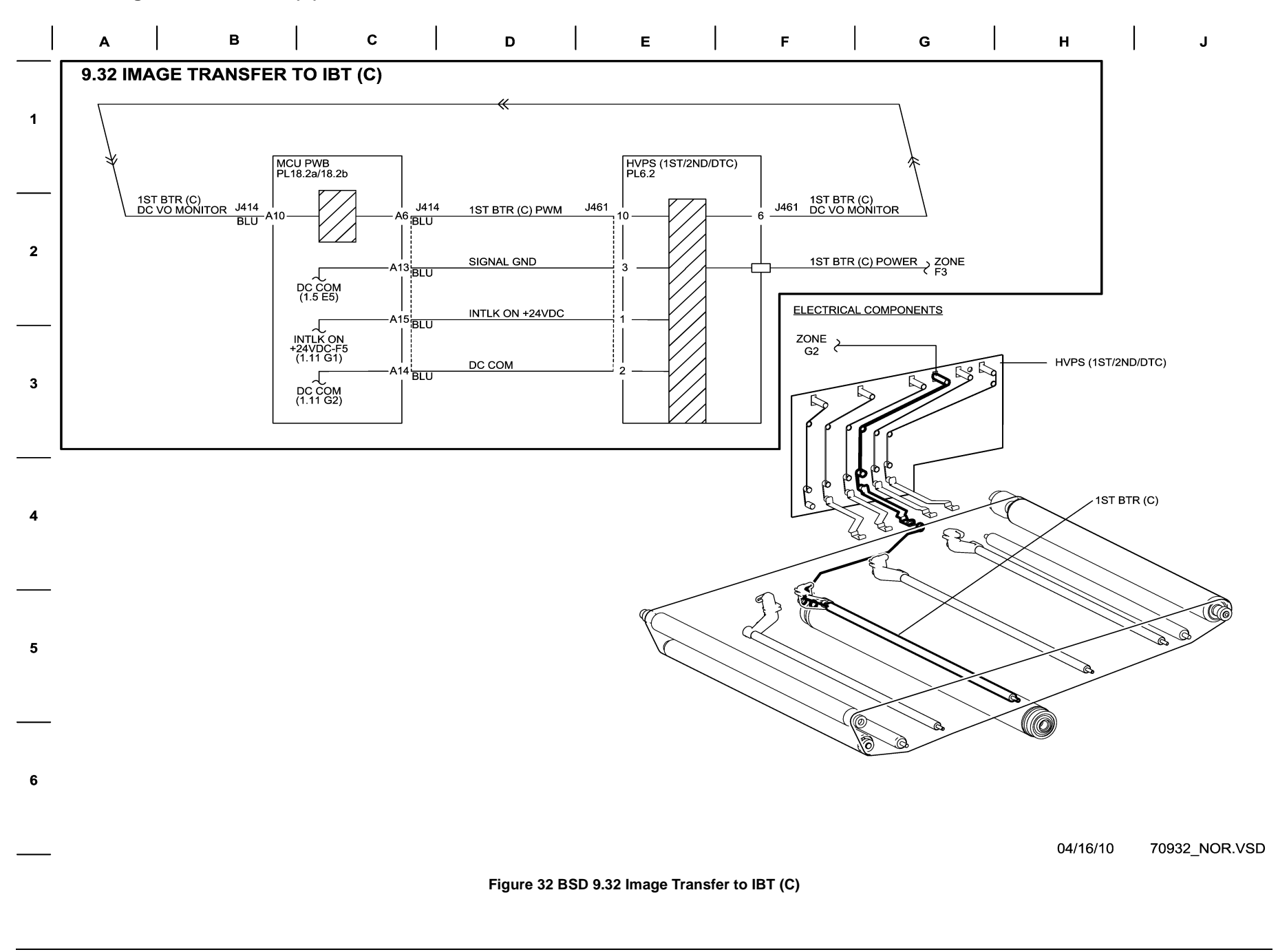

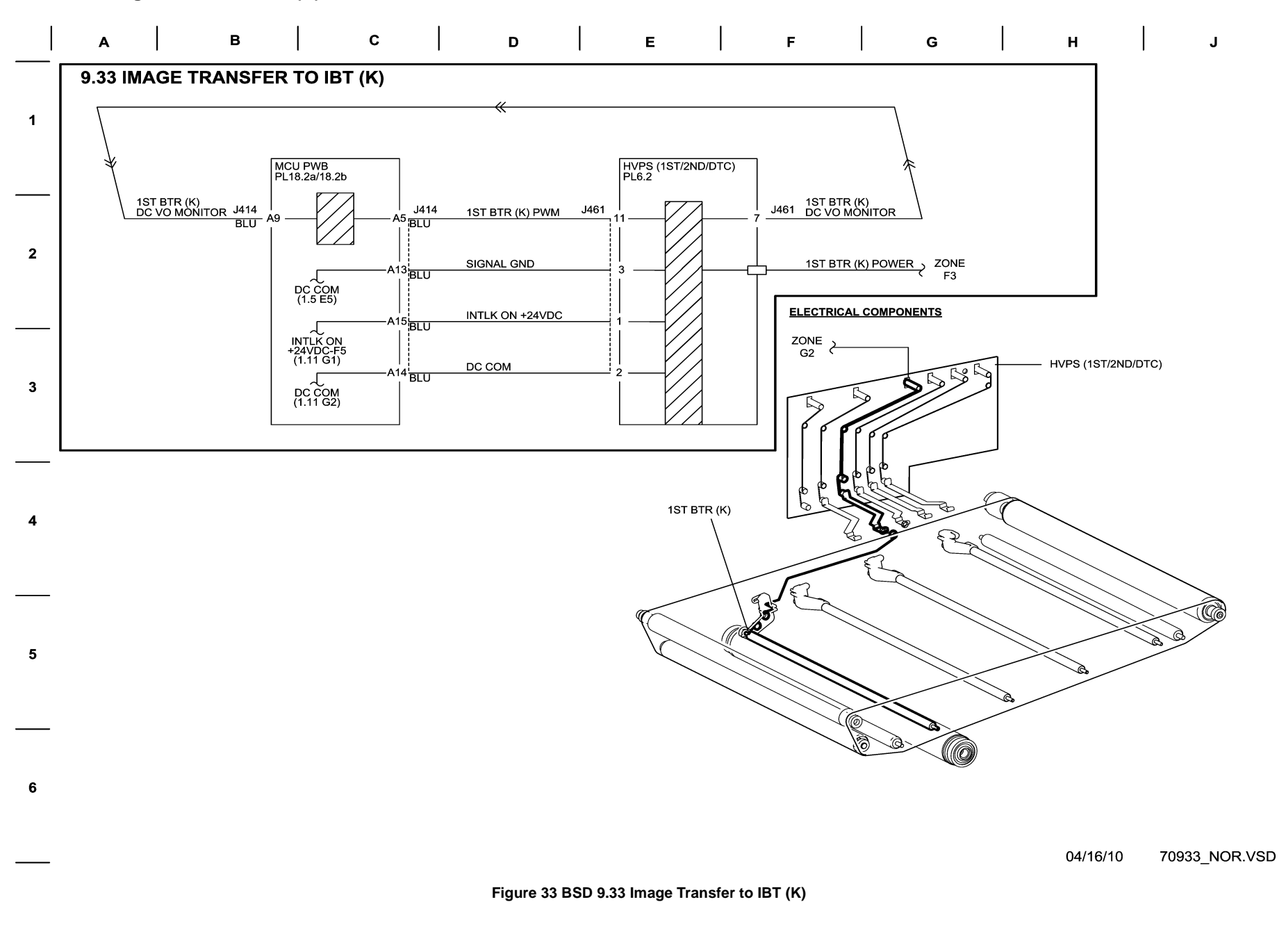

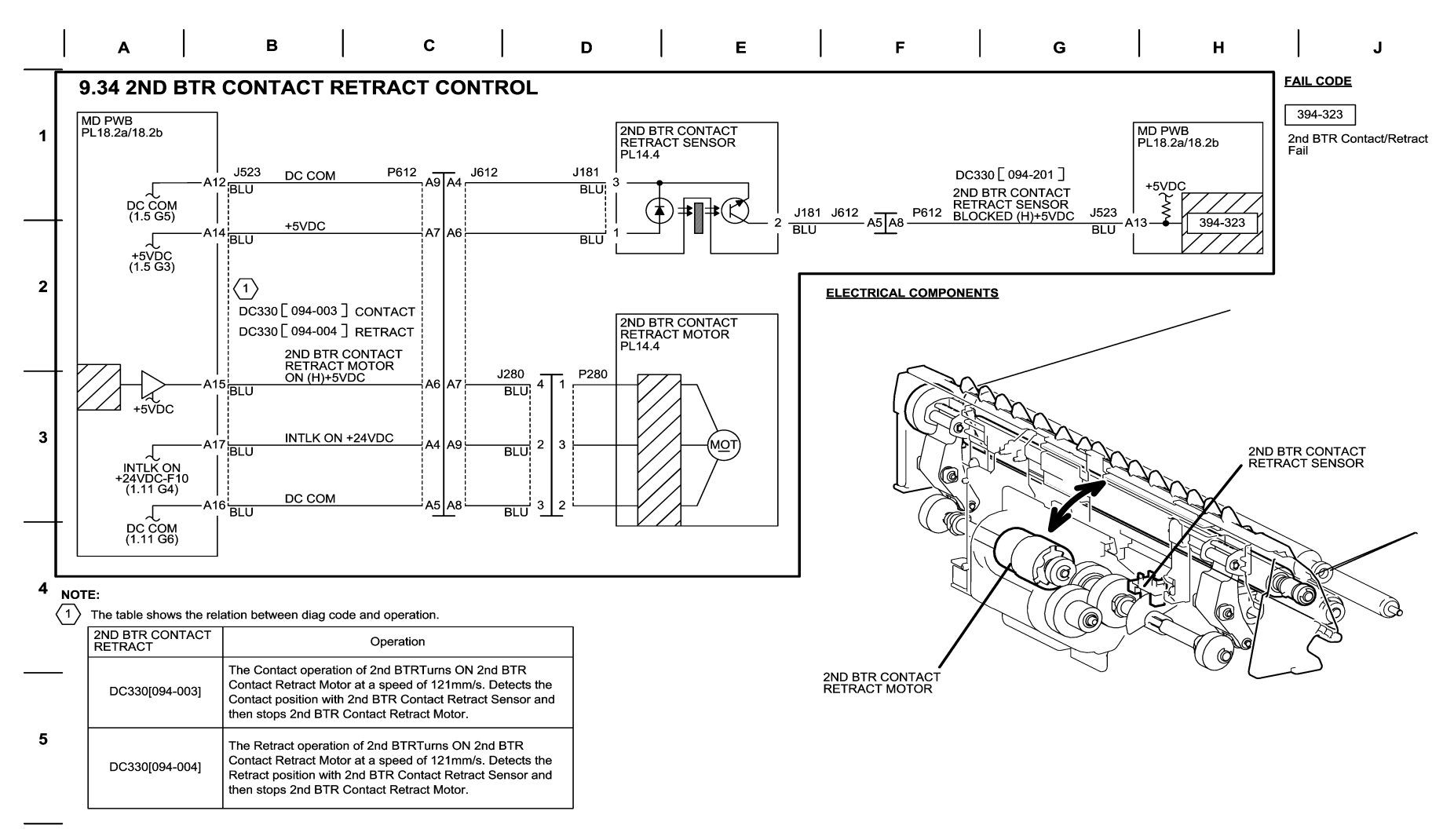

6

04/16/10 70934\_NOR.VSD

## Figure 34 BSD 9.34 2nd BTR Contact Retract Control

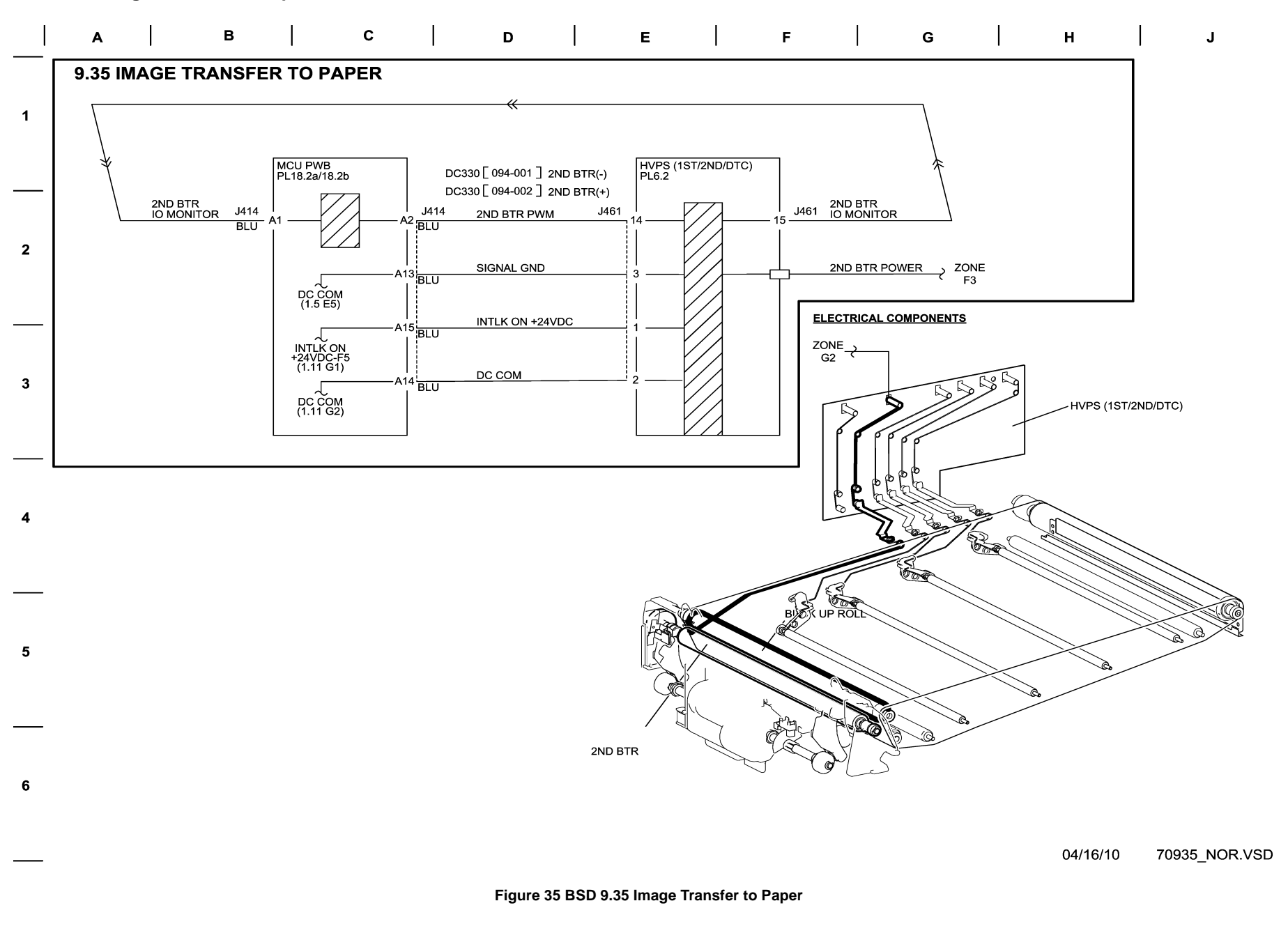

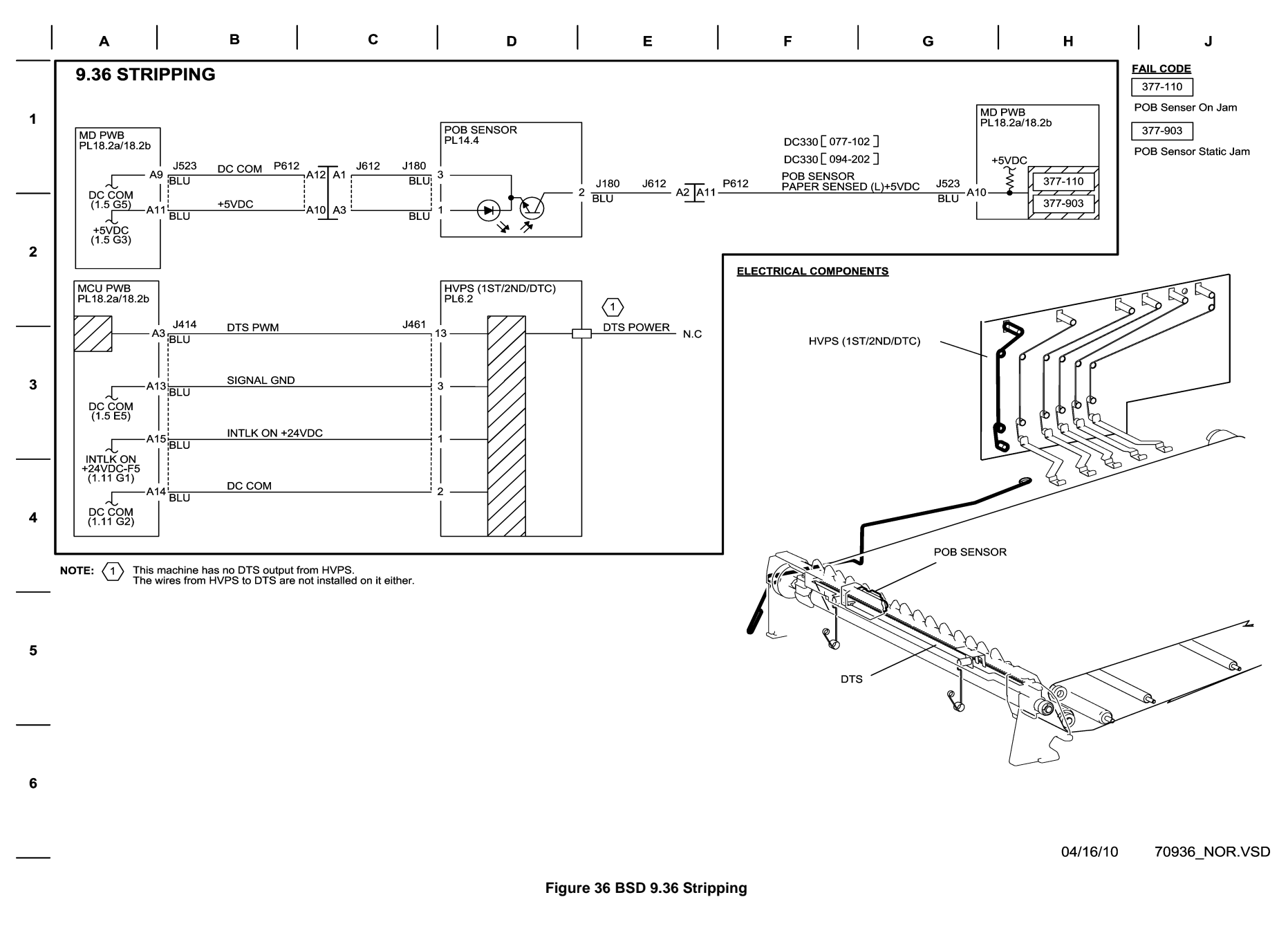

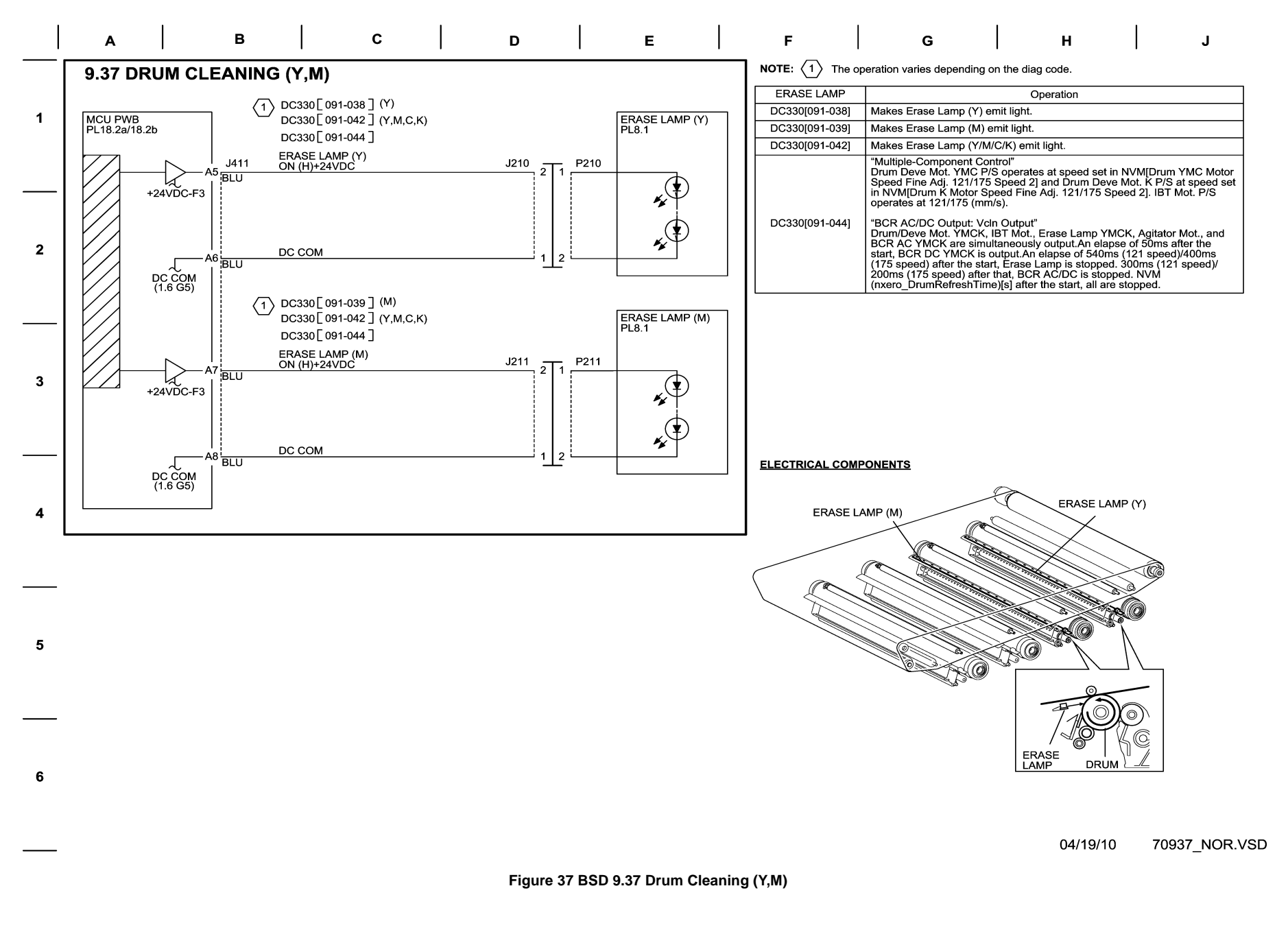

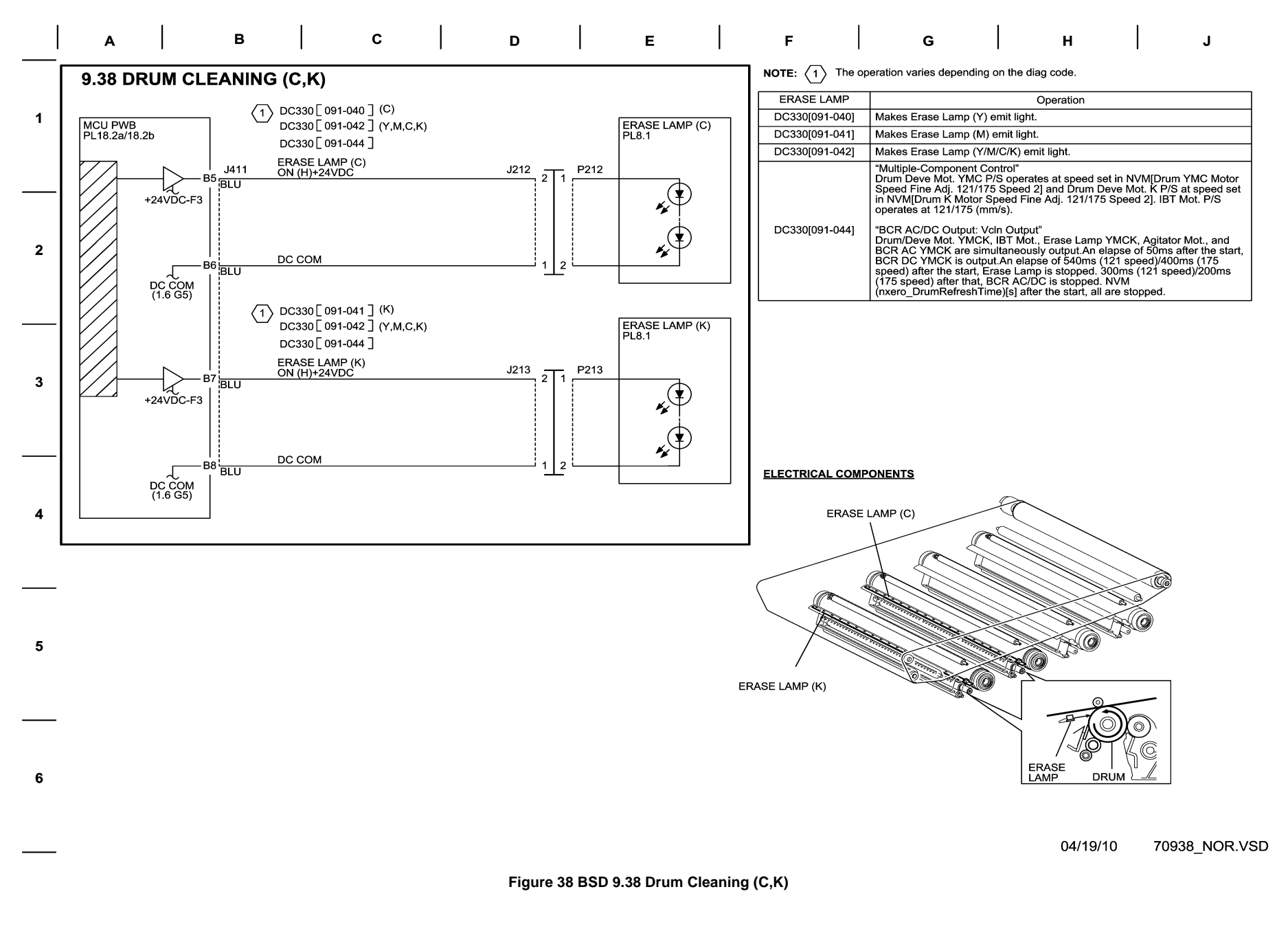

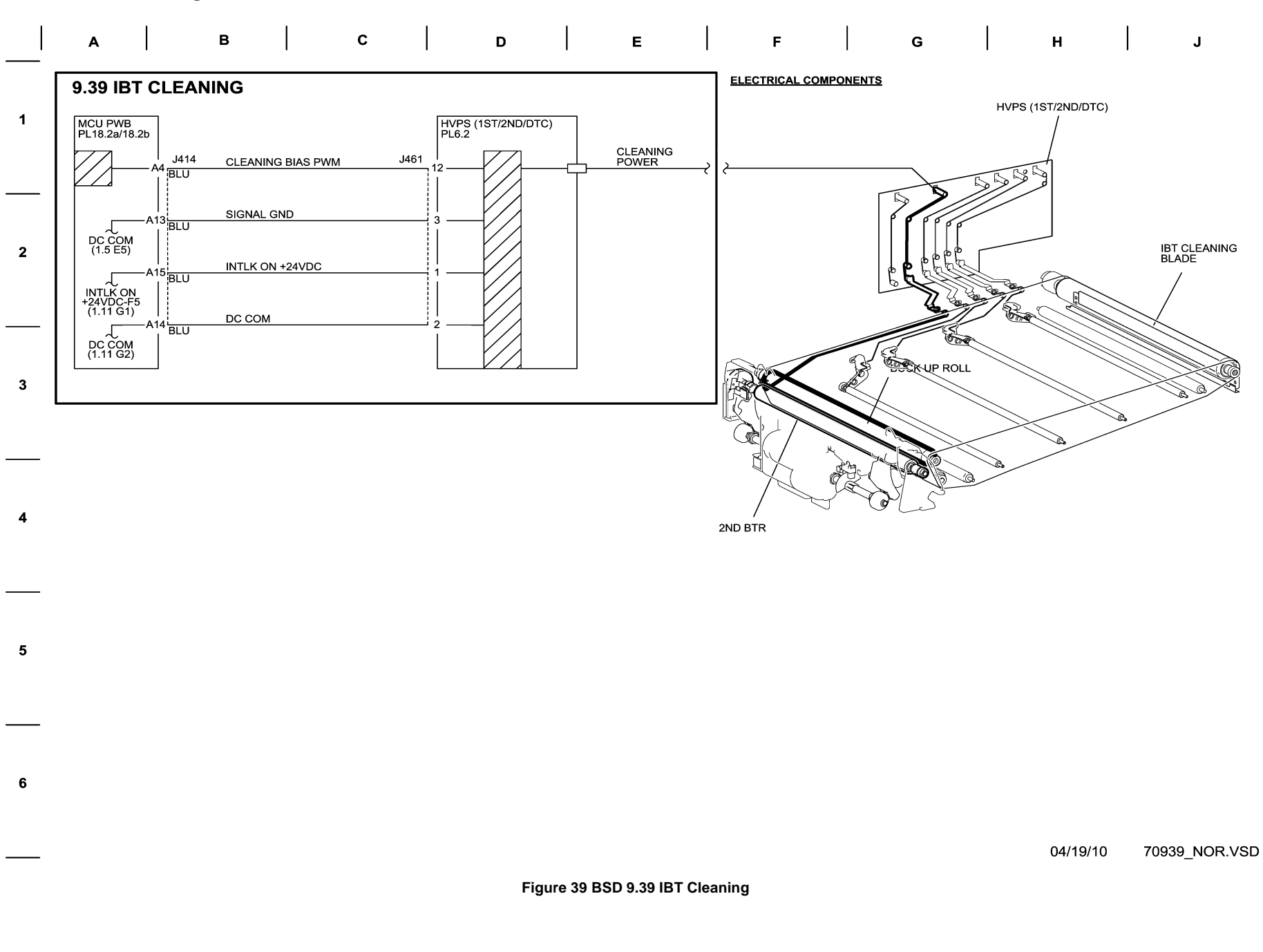

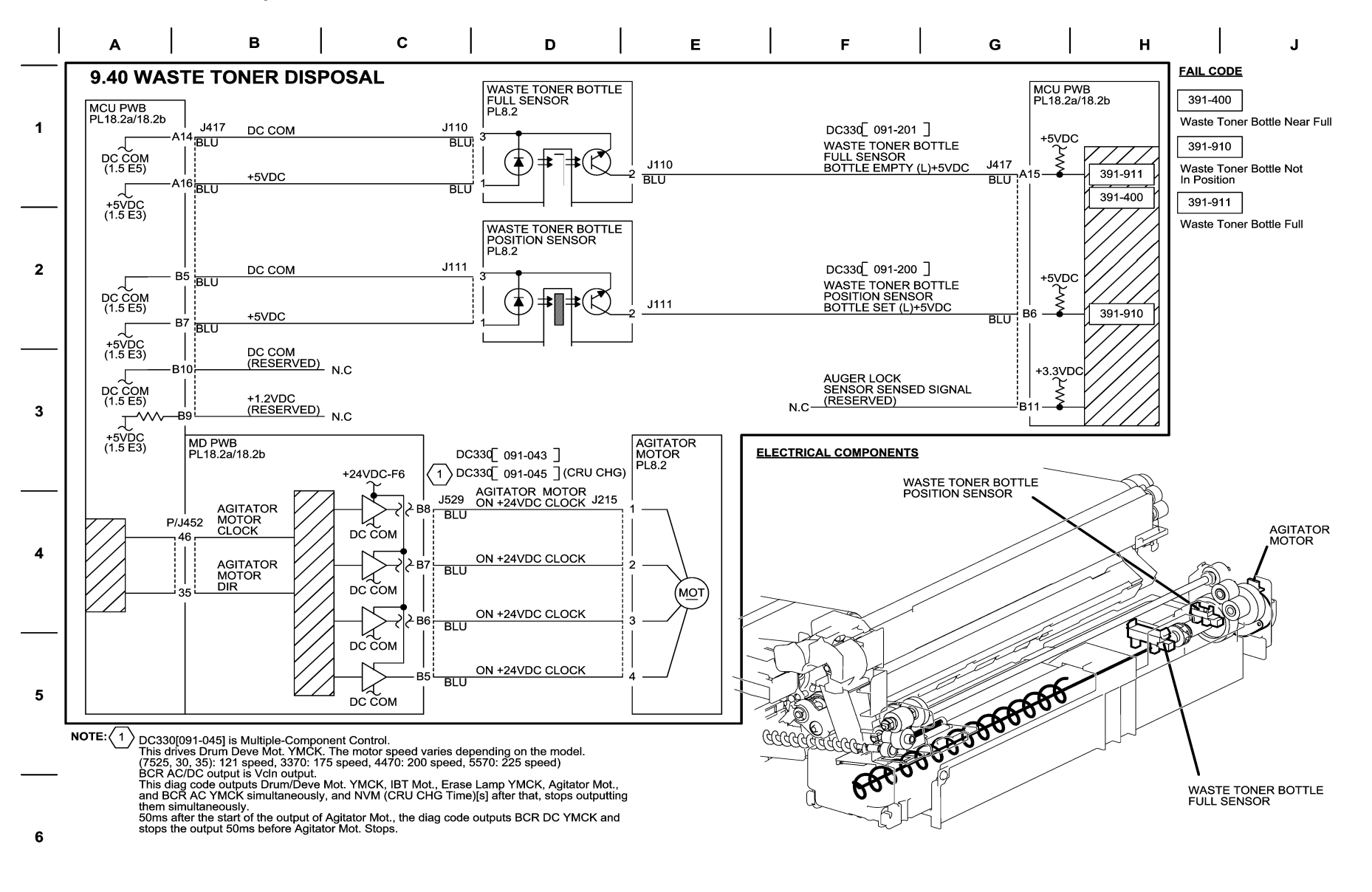

04/19/10 70940 NOR.VSD

Figure 40 BSD 9.40 Waste Toner Disposal

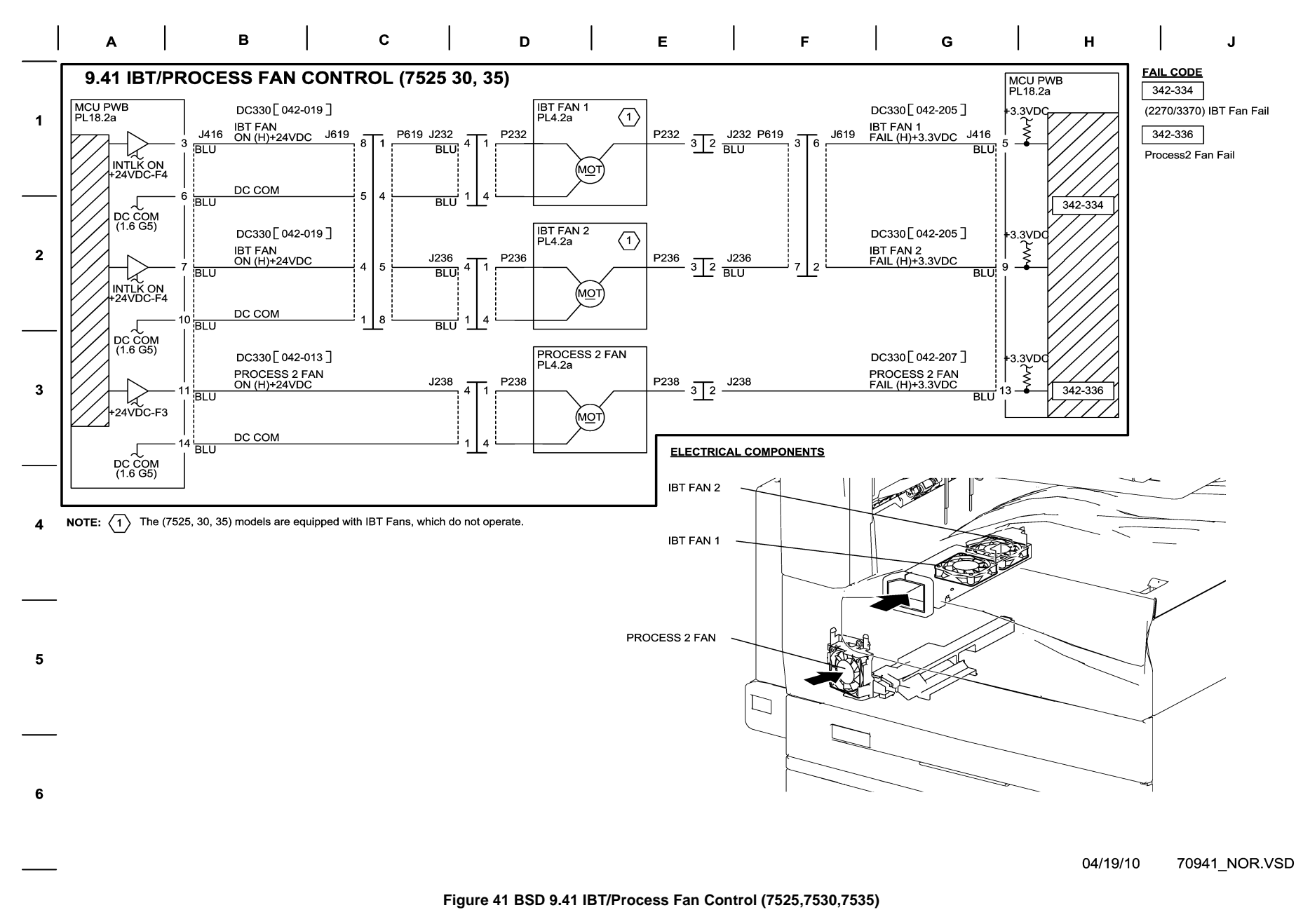

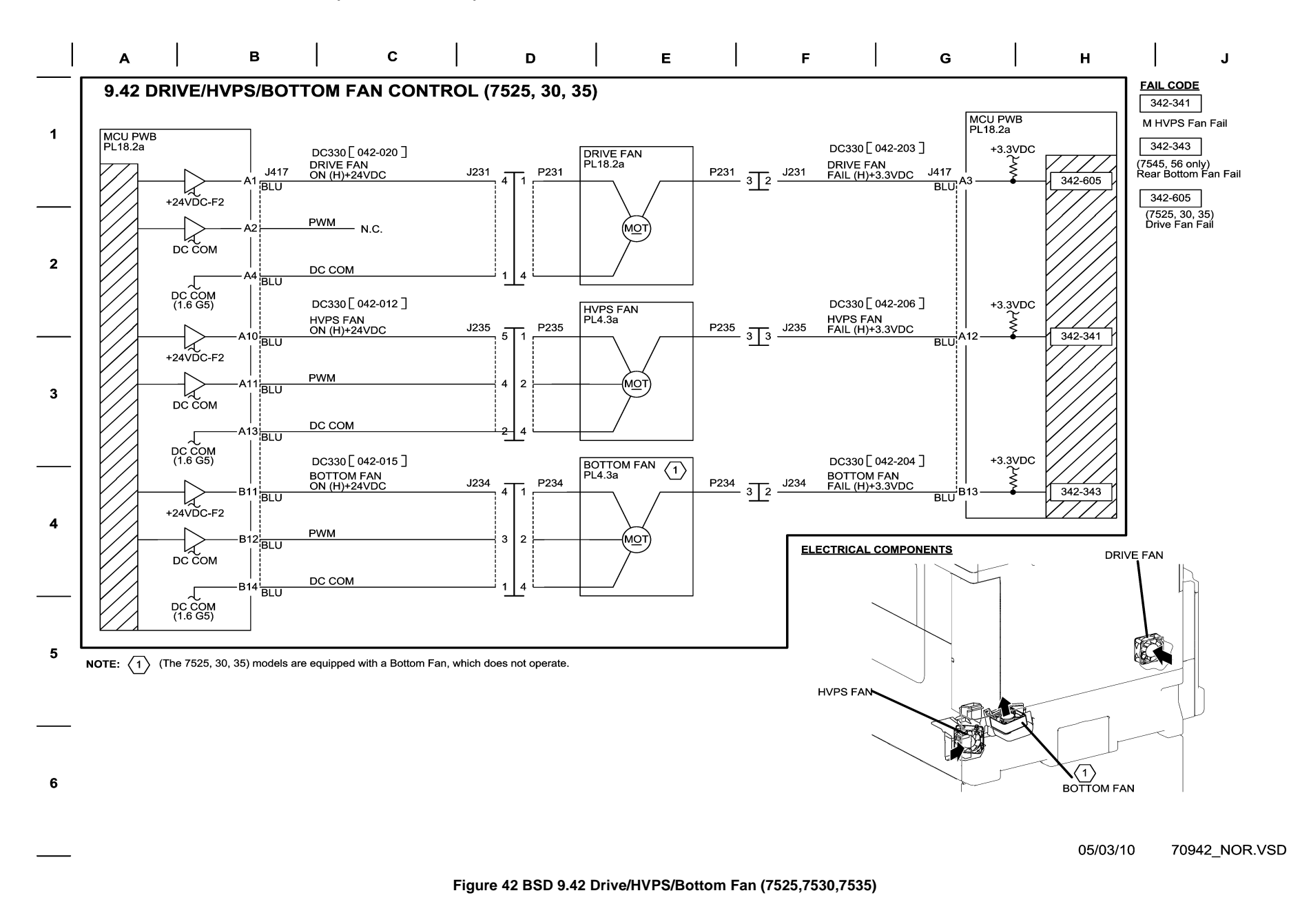

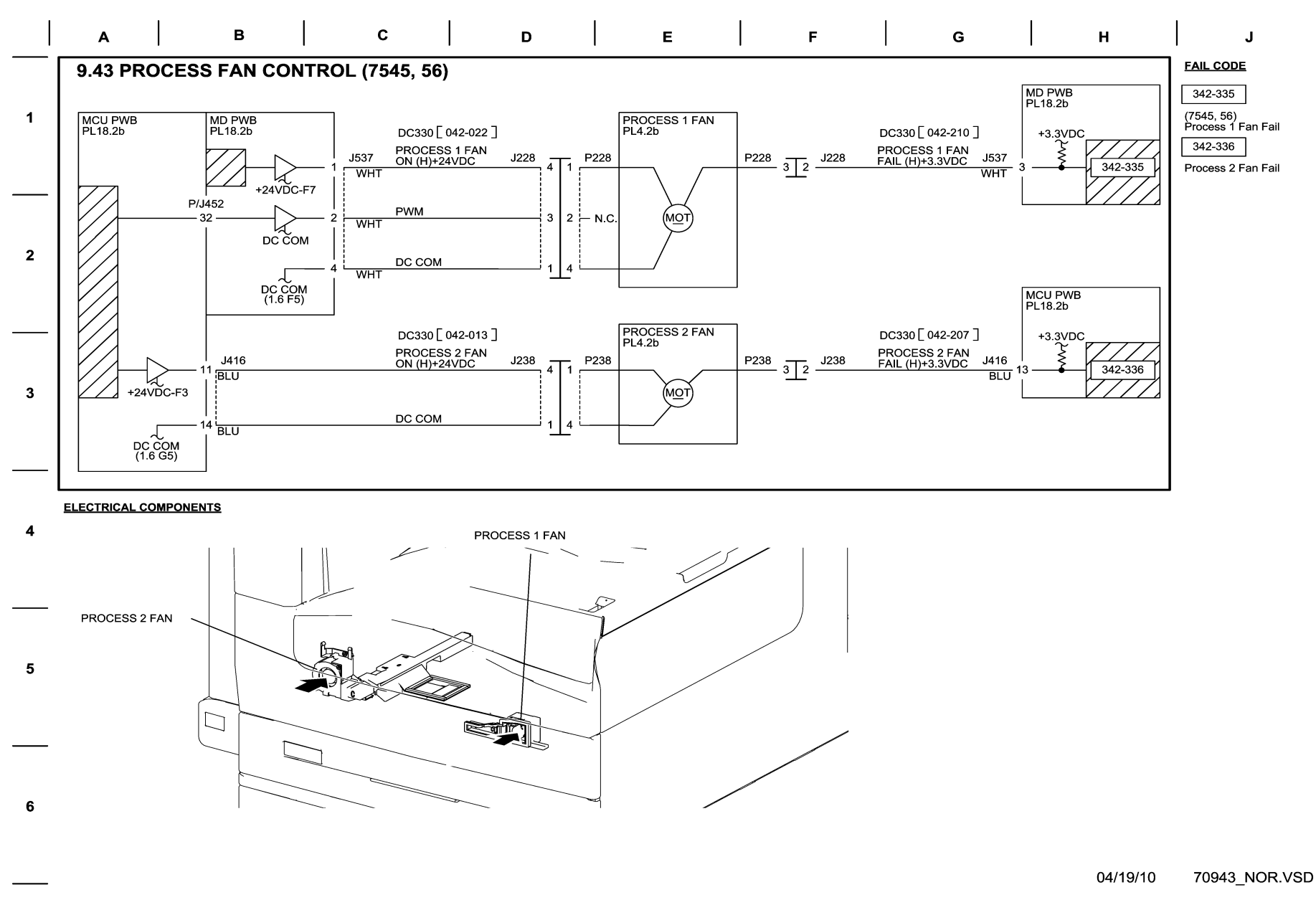

Figure 43 BSD 9.43 Process Fan Control (7545,7556)

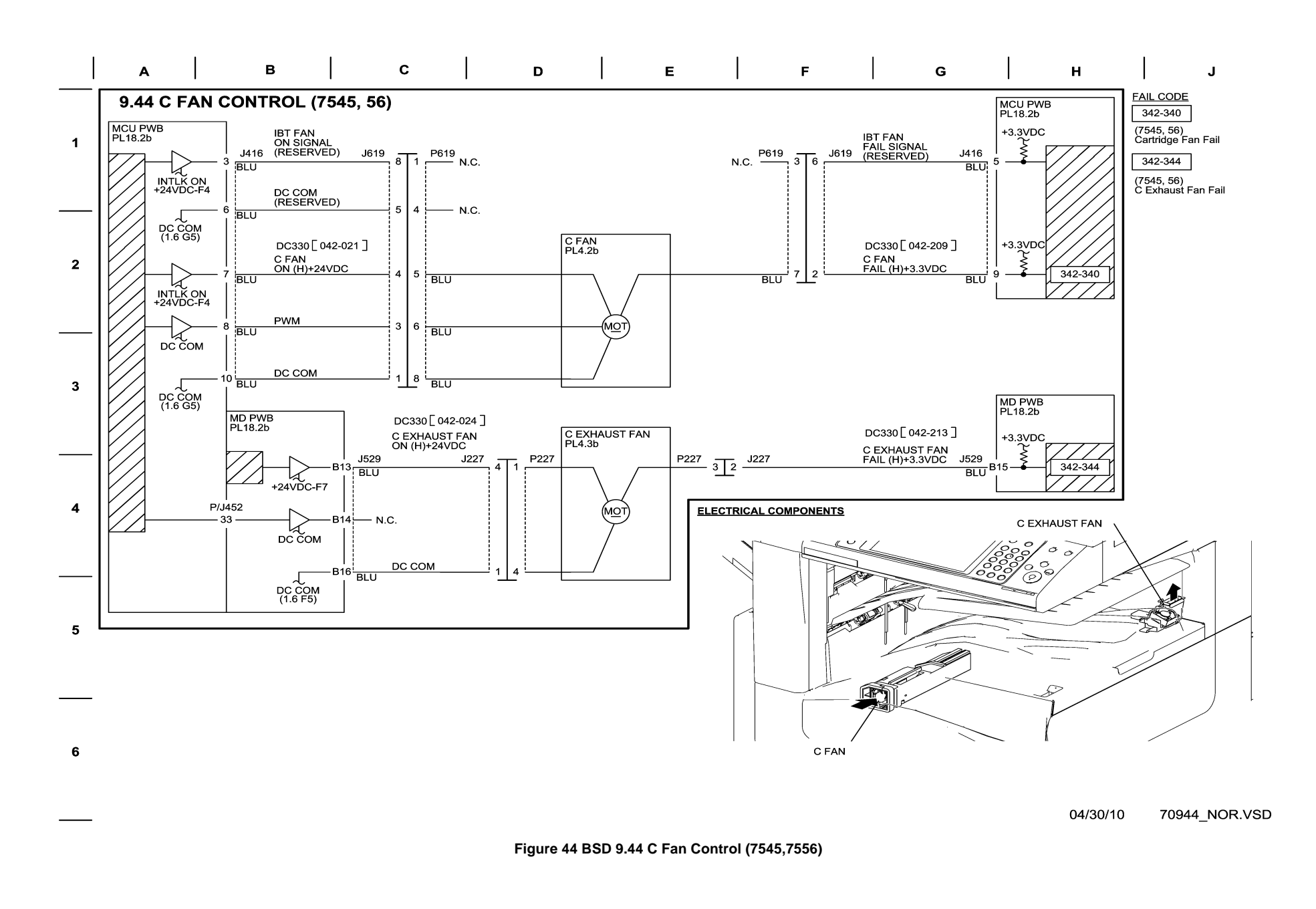

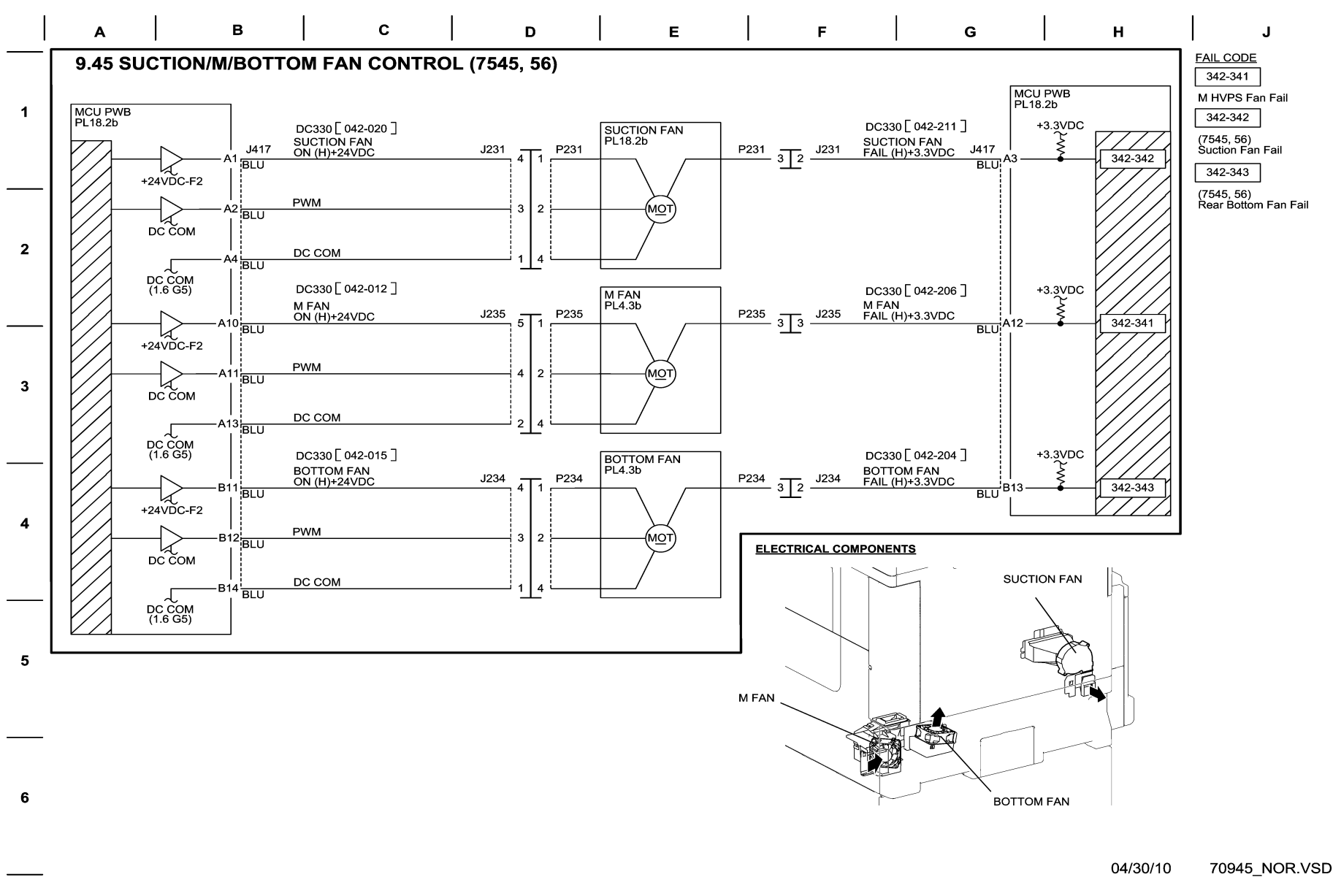

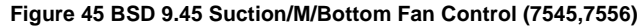

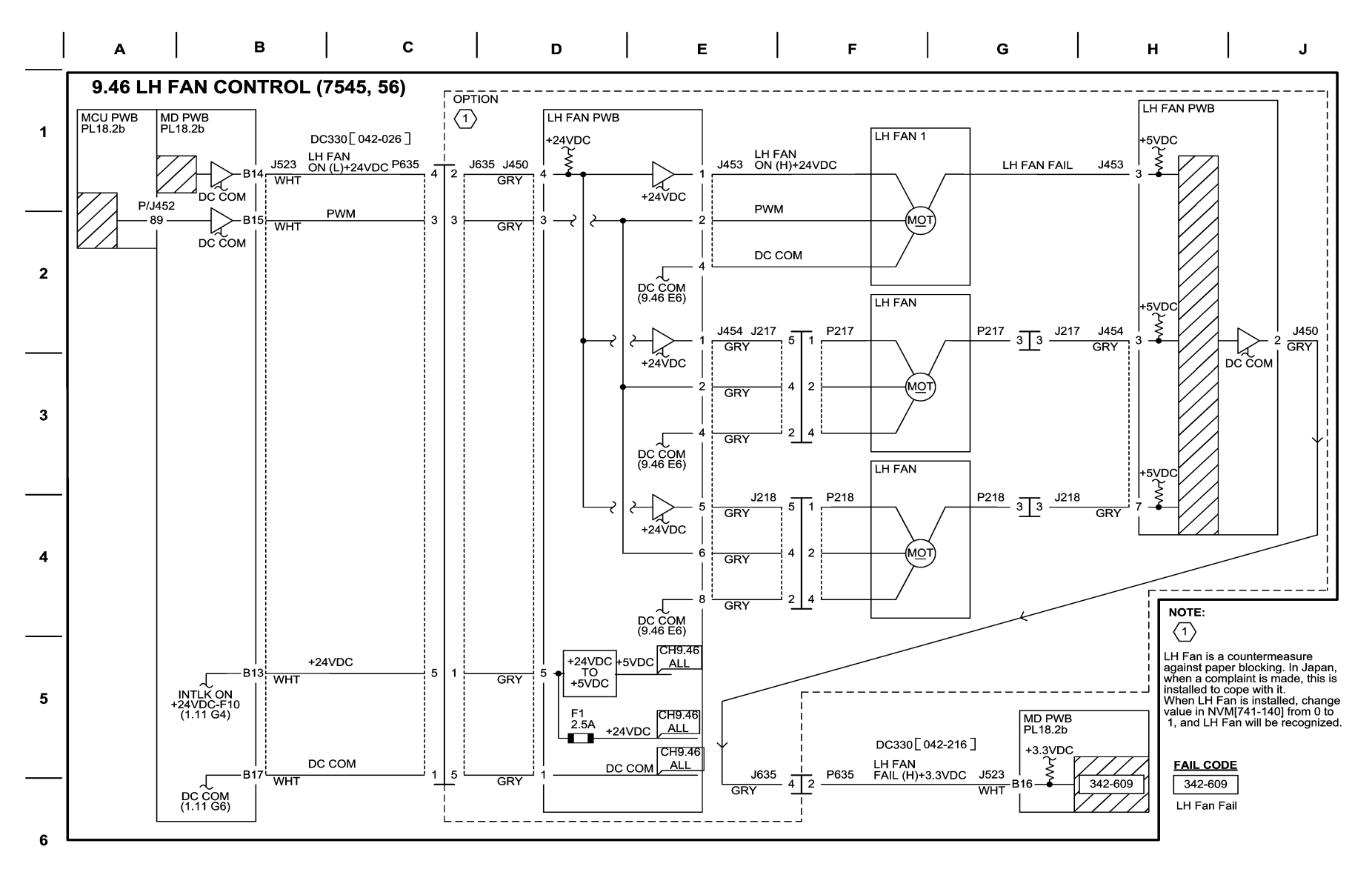

04/19/10 70946\_NOR.VSD

Figure 46 BSD 9.46 LH Fan Control

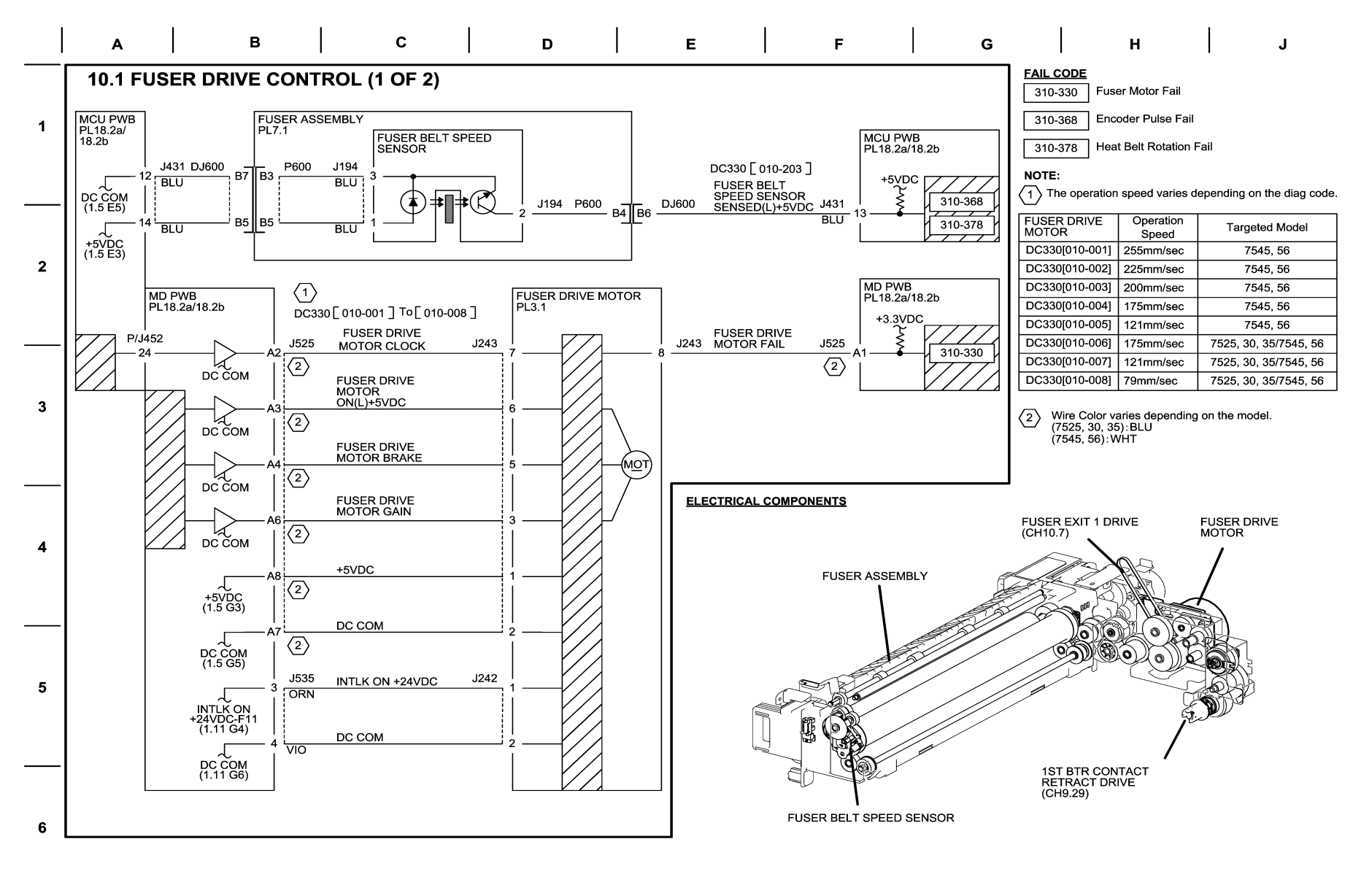

04/28/10 71001 NOR.VSD

Figure 1 BSD 10.1 Fuser Drive Control (1 of 2)

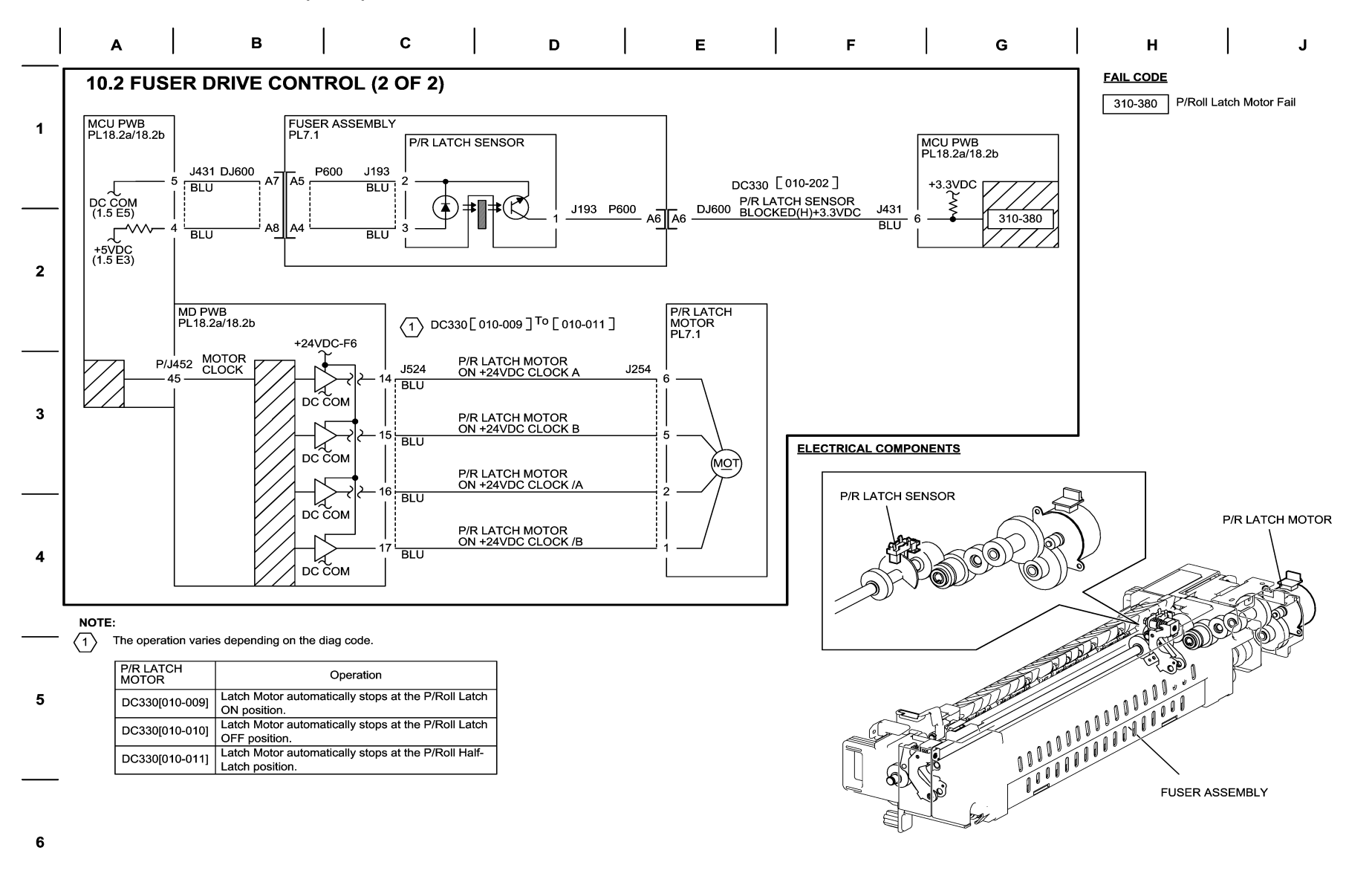

04/28/10 71002\_NOR.VSD

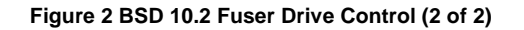

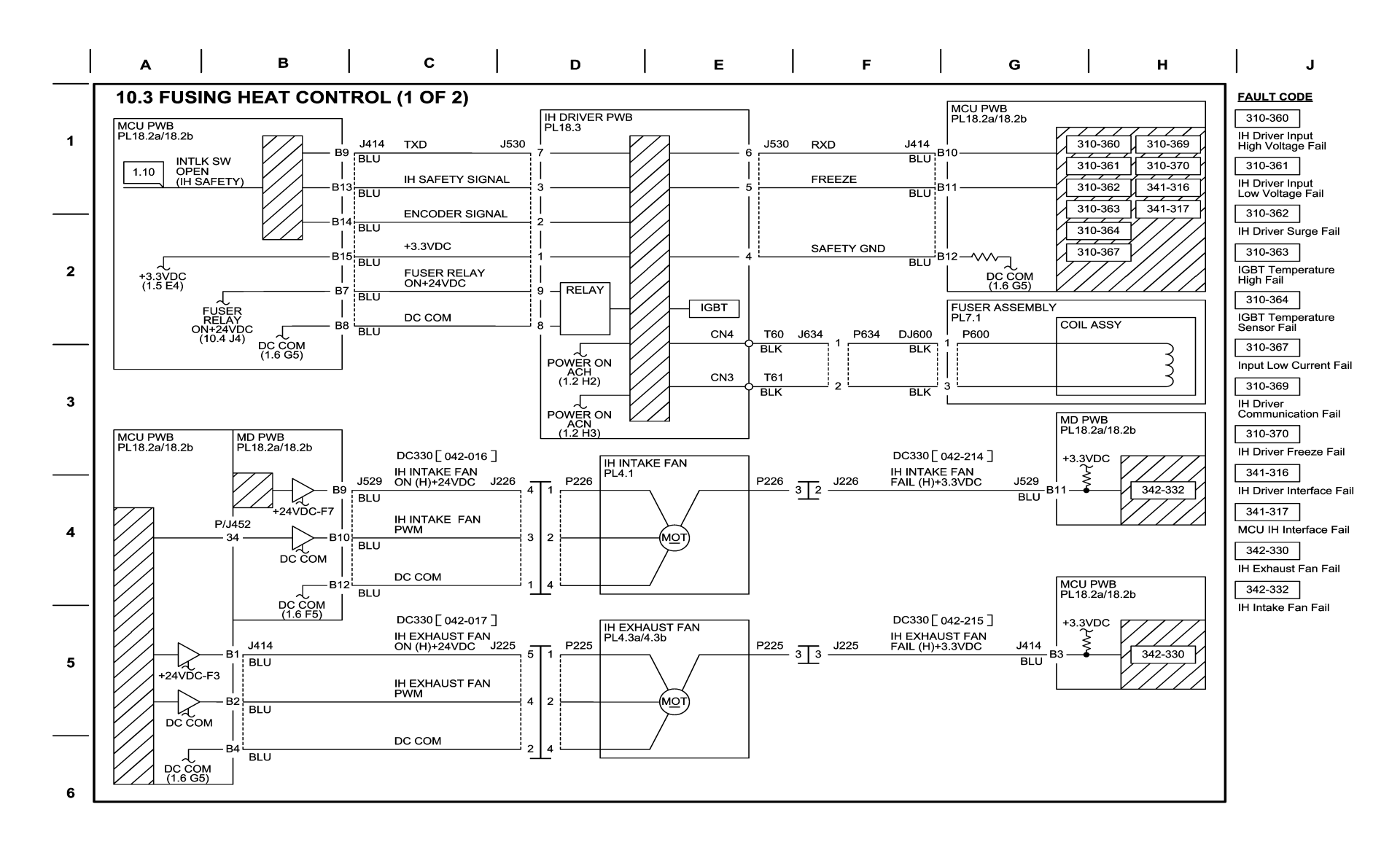

05/17/10 71003\_NOR.VSD

Figure 3 BSD 10.3 Fusing Heat Control (1 of 2)

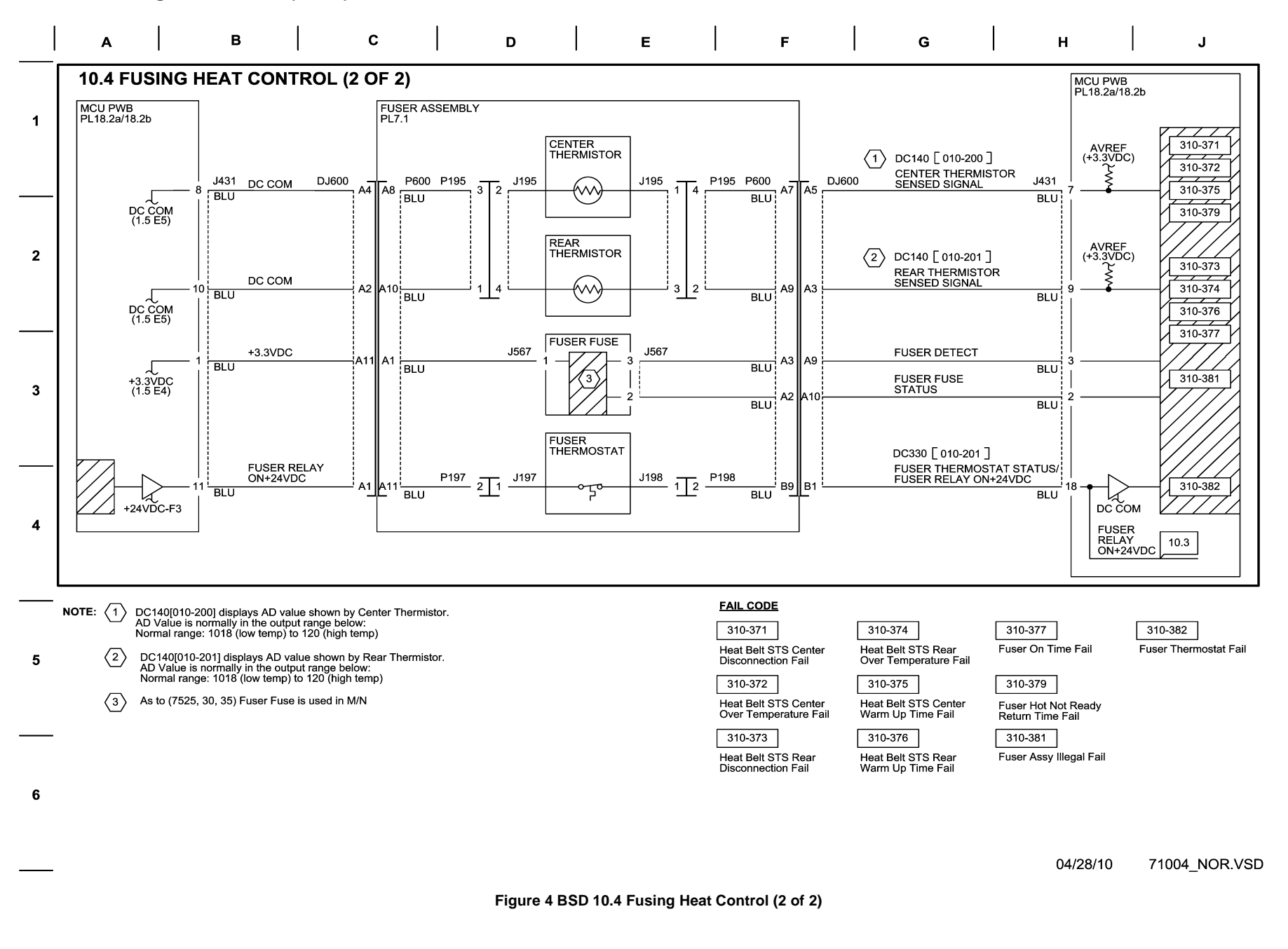

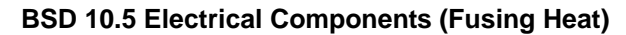

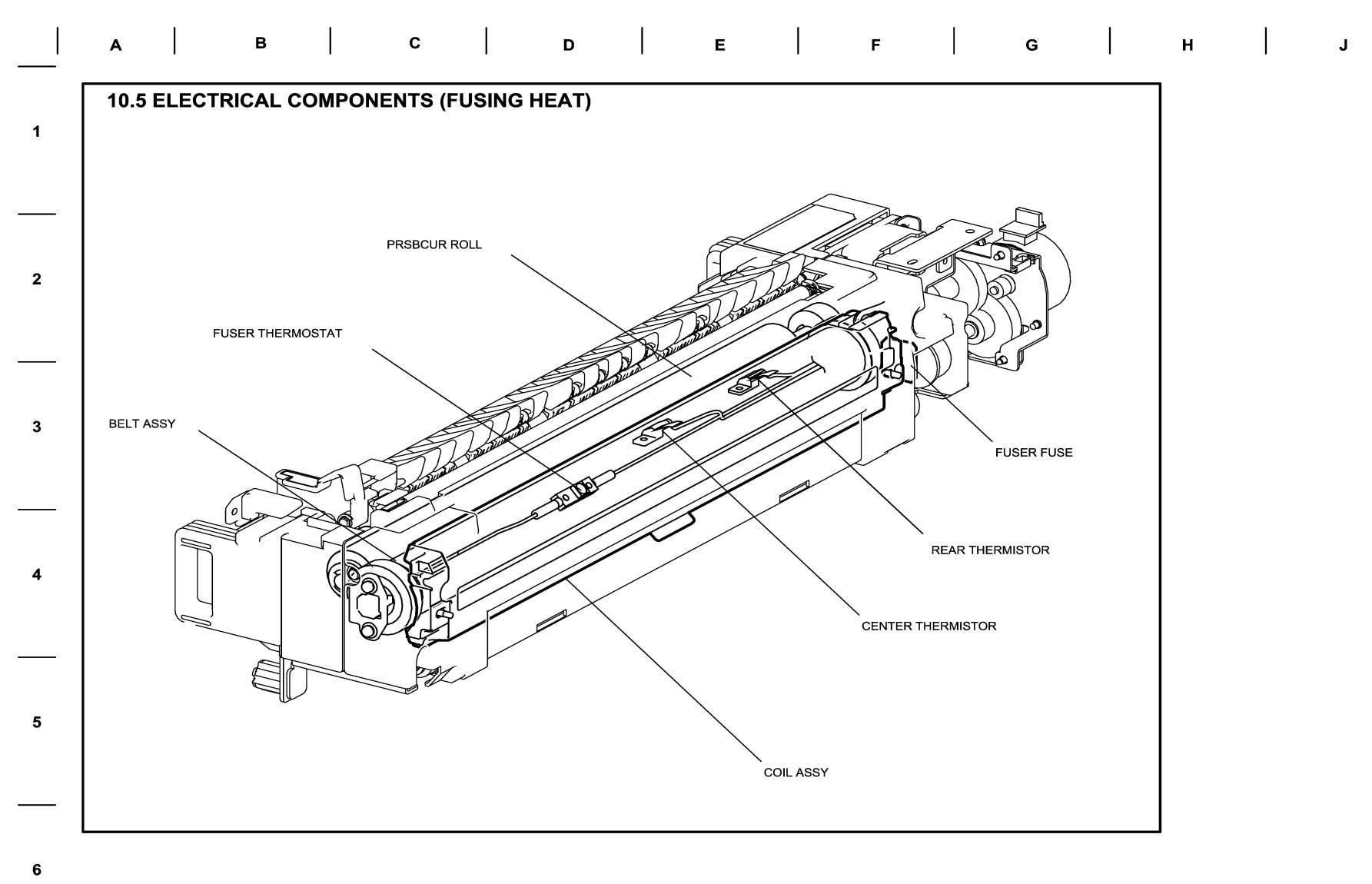

04/19/10 71005\_NOR.VSD

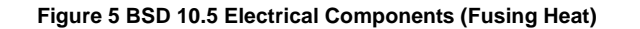

**BSD 10.6 Fusing** 

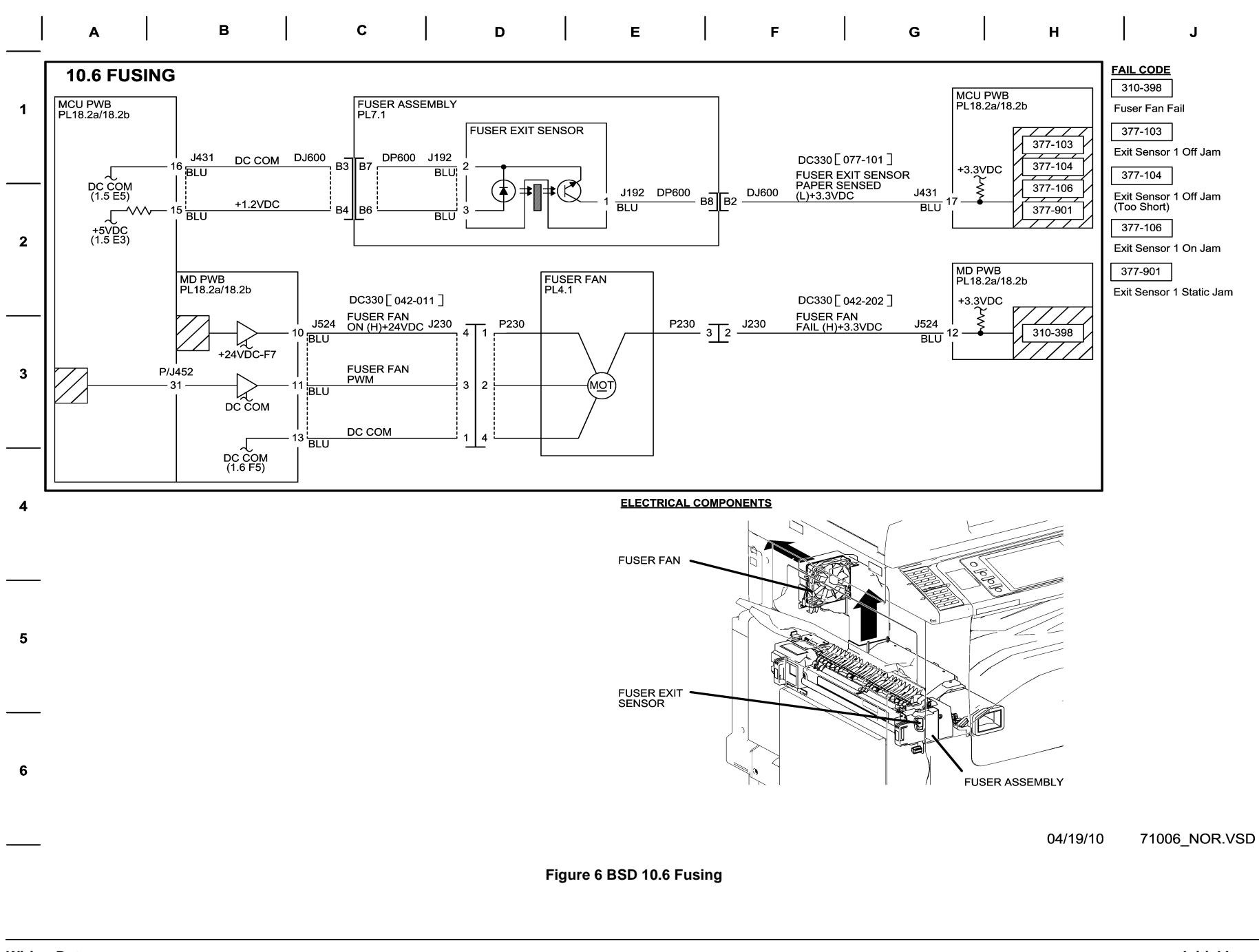

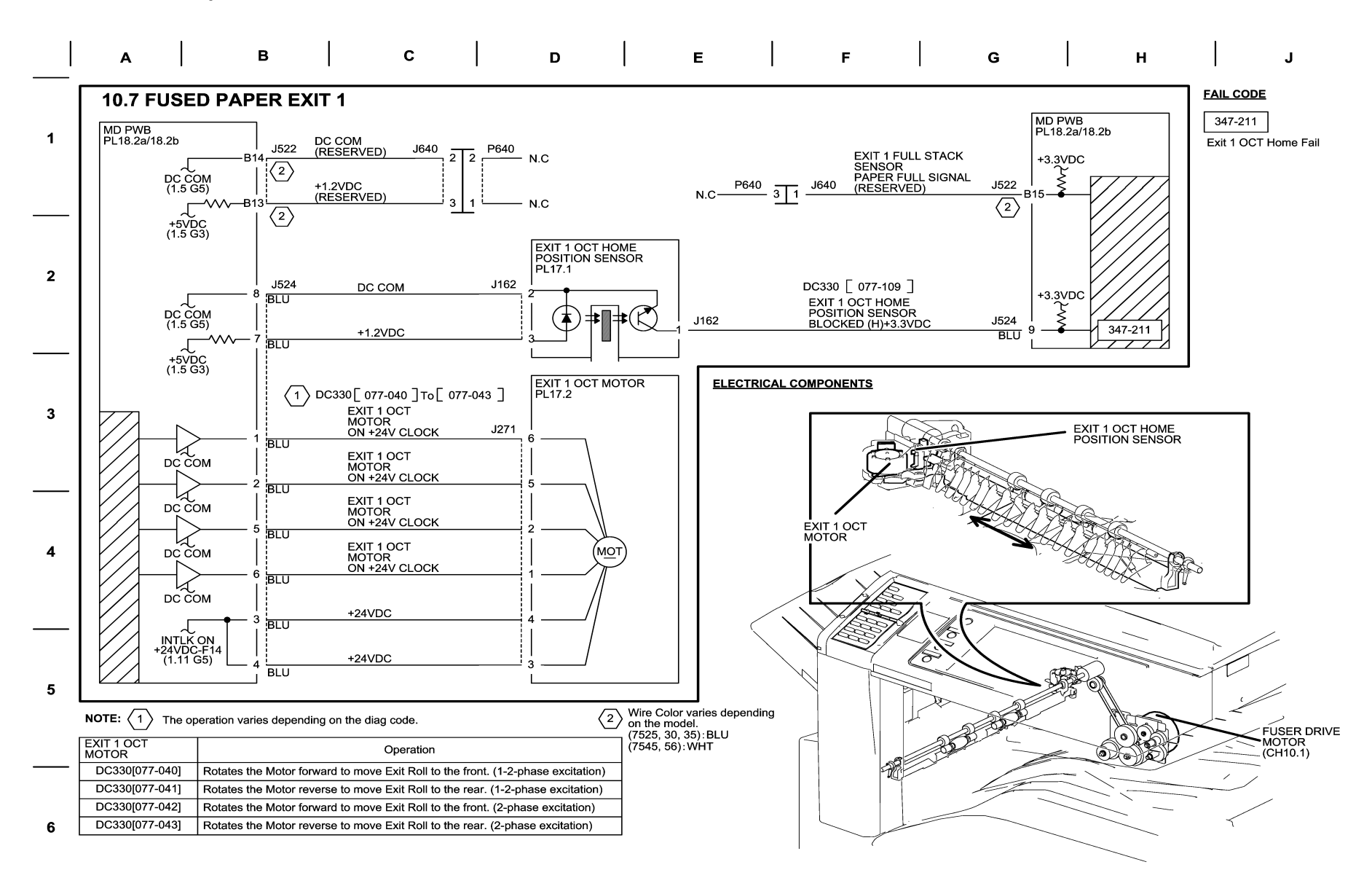

04/28/10 71007\_NOR.VSD

Figure 7 BSD 10.7 Fused Paper Exit 1

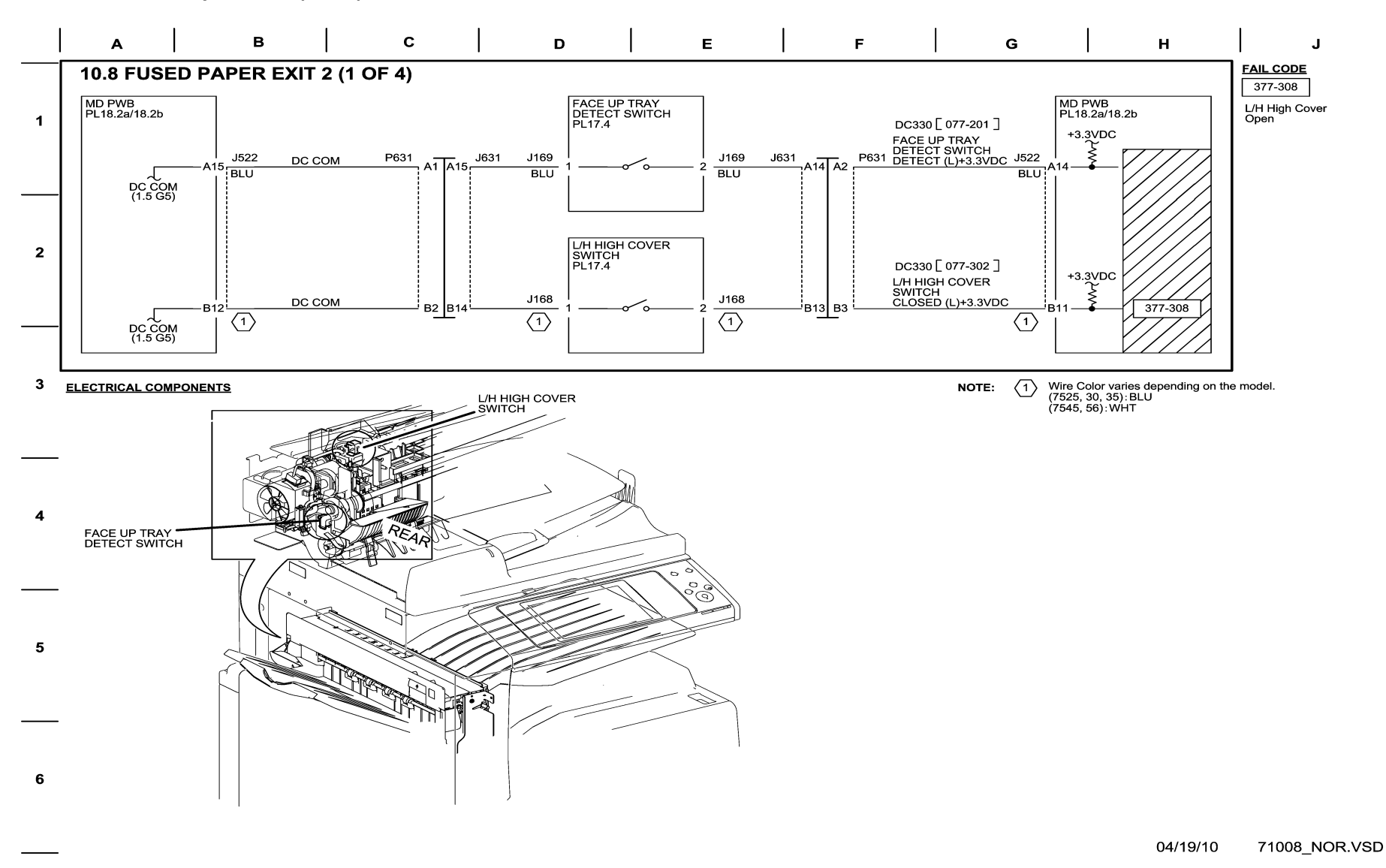

Figure 8 BSD 10.8 Fused Paper Exit 2 (1 of 4)

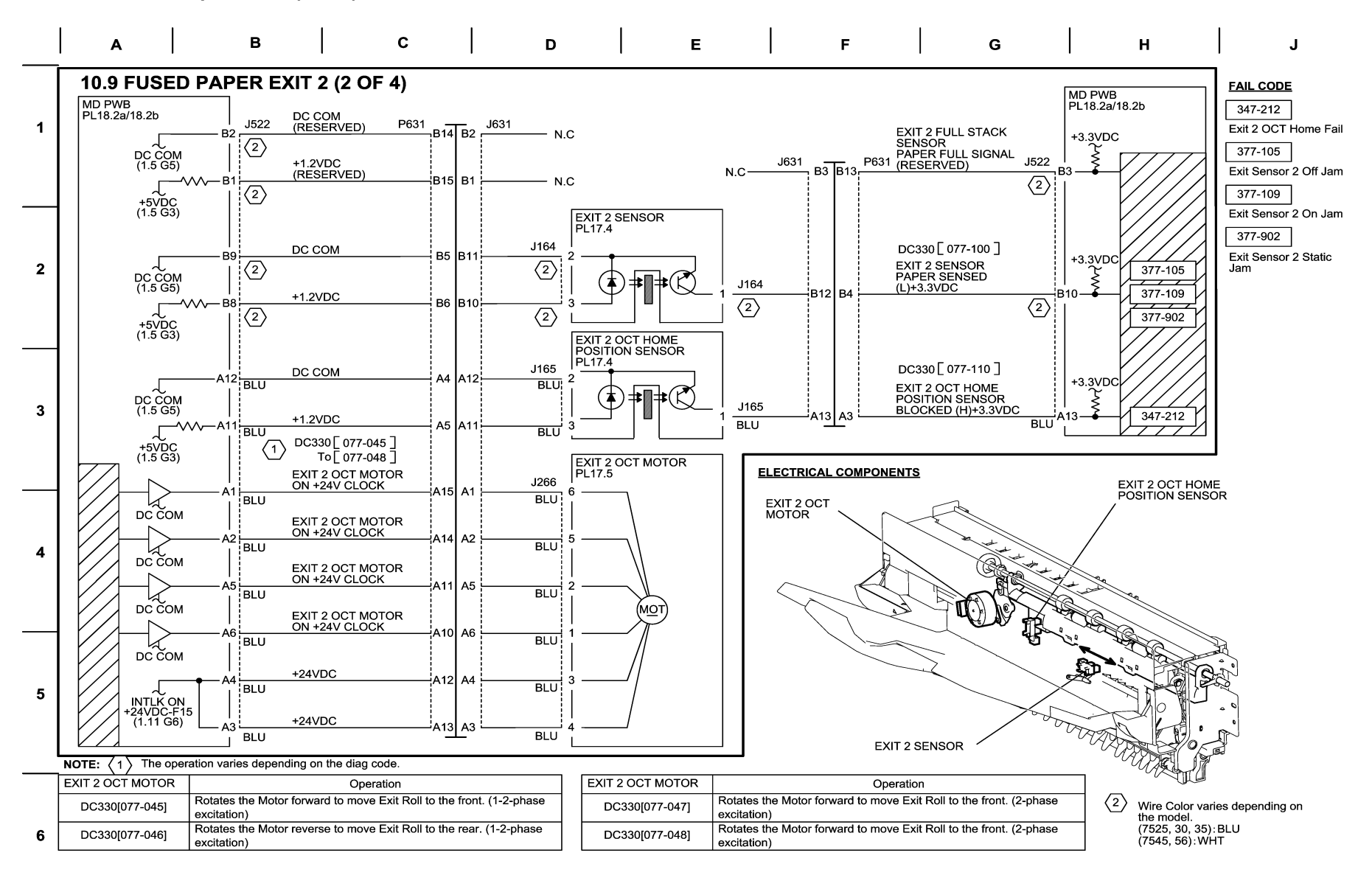

04/20/10 71009 NOR.VSD

Figure 9 BSD 10.9 Fused Paper Exit 2 (2 of 4)

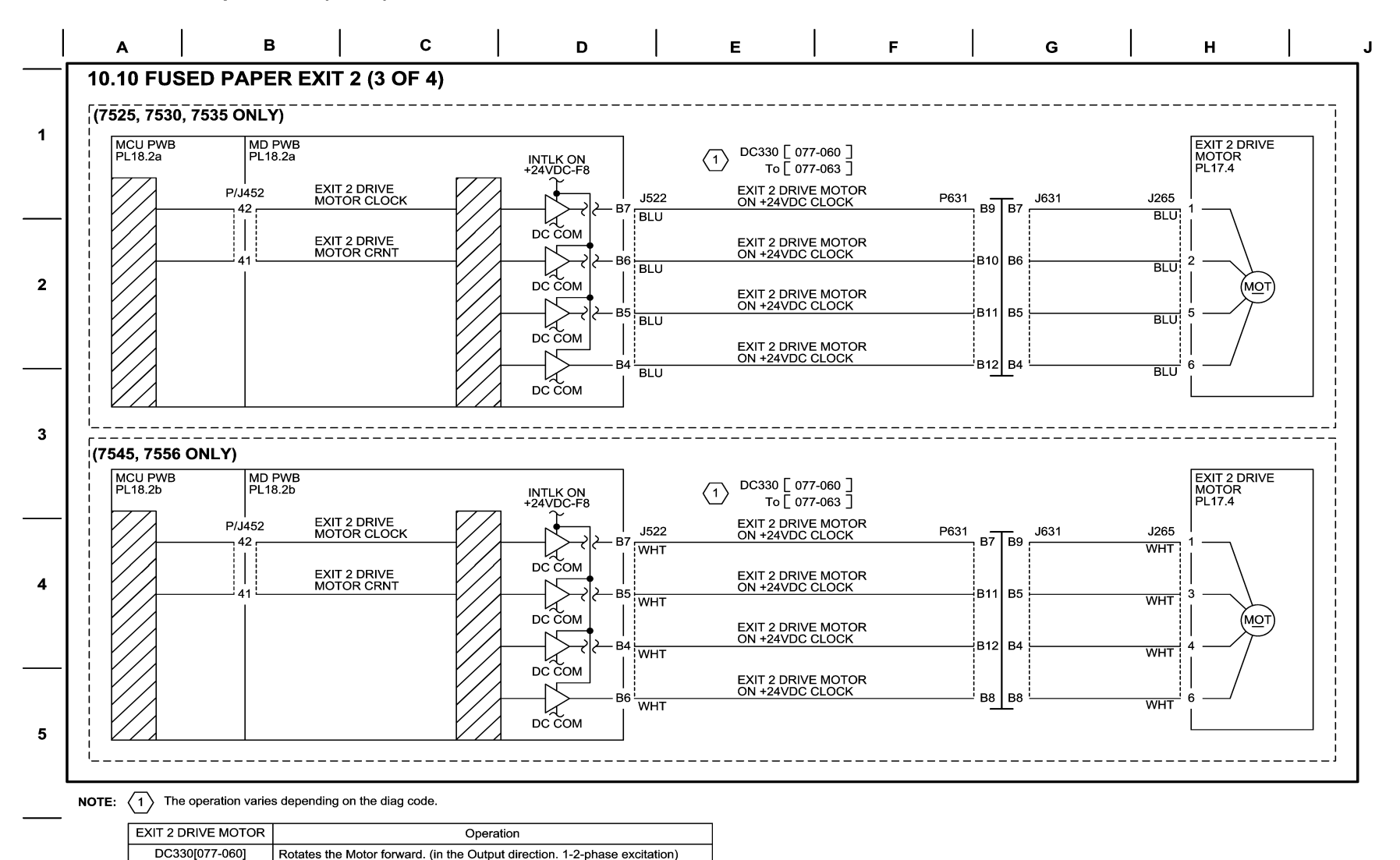

04/20/10 71010\_NOR.VSD

## Figure 10 BSD 10.10 Fused Paper Exit 2 (3 of 4)

DC330[077-061]

DC330[077-062]

DC330[077-063]

Rotates the Motor reverse. (in the Pull-in direction. 1-2-phase excitation)

Rotates the Motor forward. (in the Output direction. 2-phase excitation)

Rotates the Motor reverse. (in the Pull-in direction. 2-phase excitation)

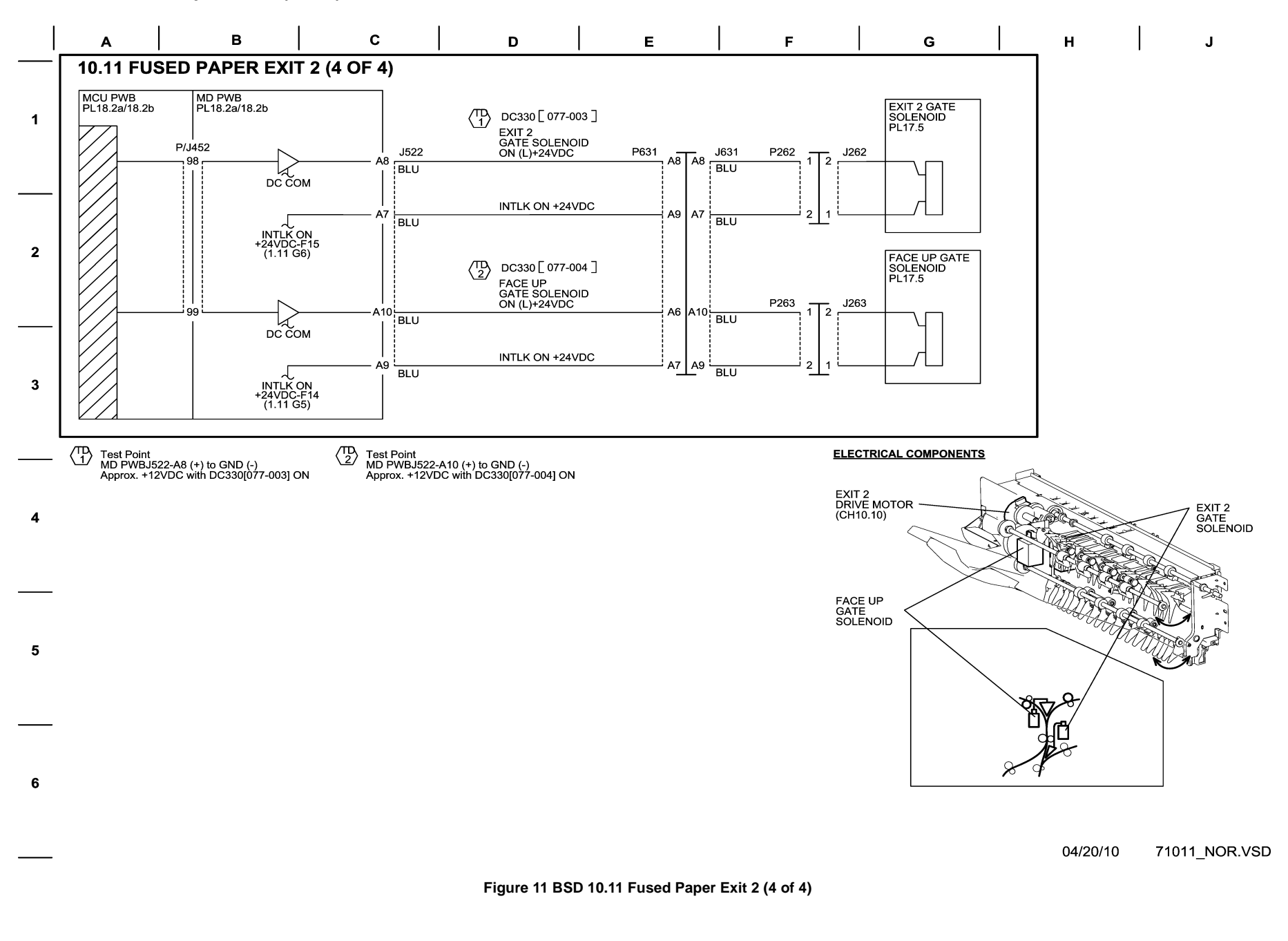

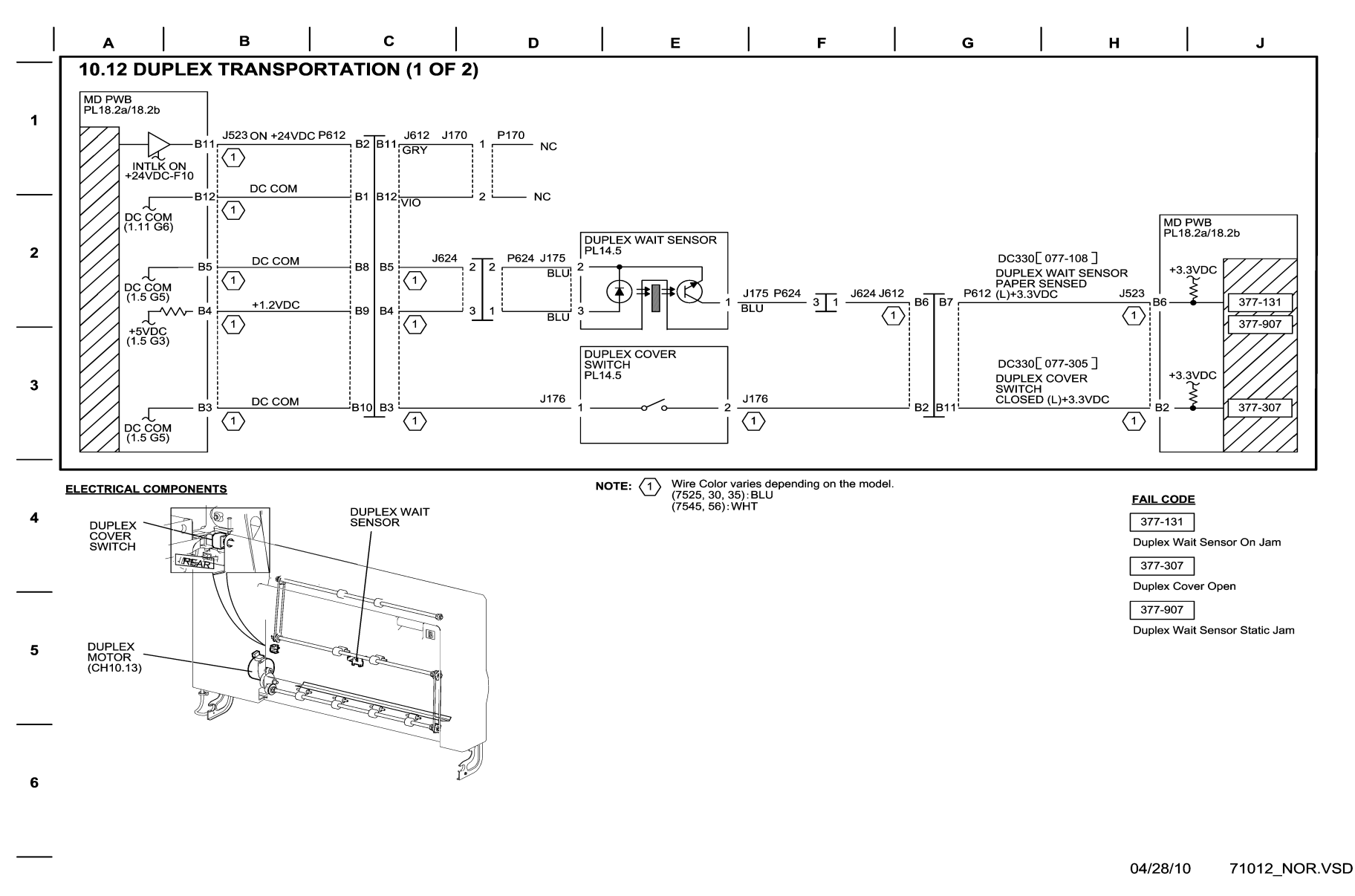

Figure 12 BSD 10.12 Duplex Transportation (1 of 2)

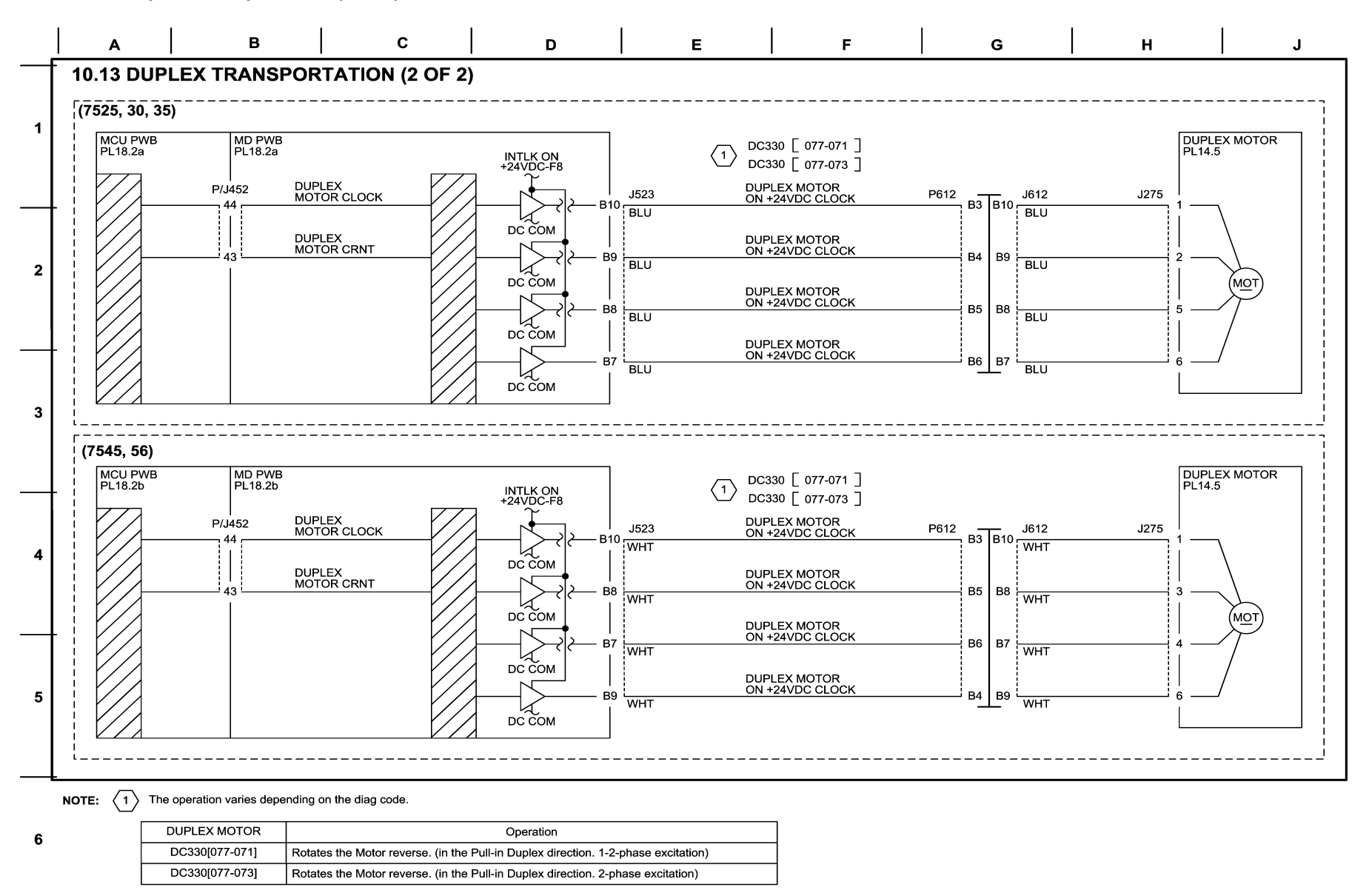

04/20/10 71013\_NOR.VSD

Figure 13 BSD 10.13 Duplex Transportation (2 of 2)

Chain 12 BSDs
**Integrated Office Finisher** 

## BSD 12.1 Integrated Finisher DC Power and Interlock Switching

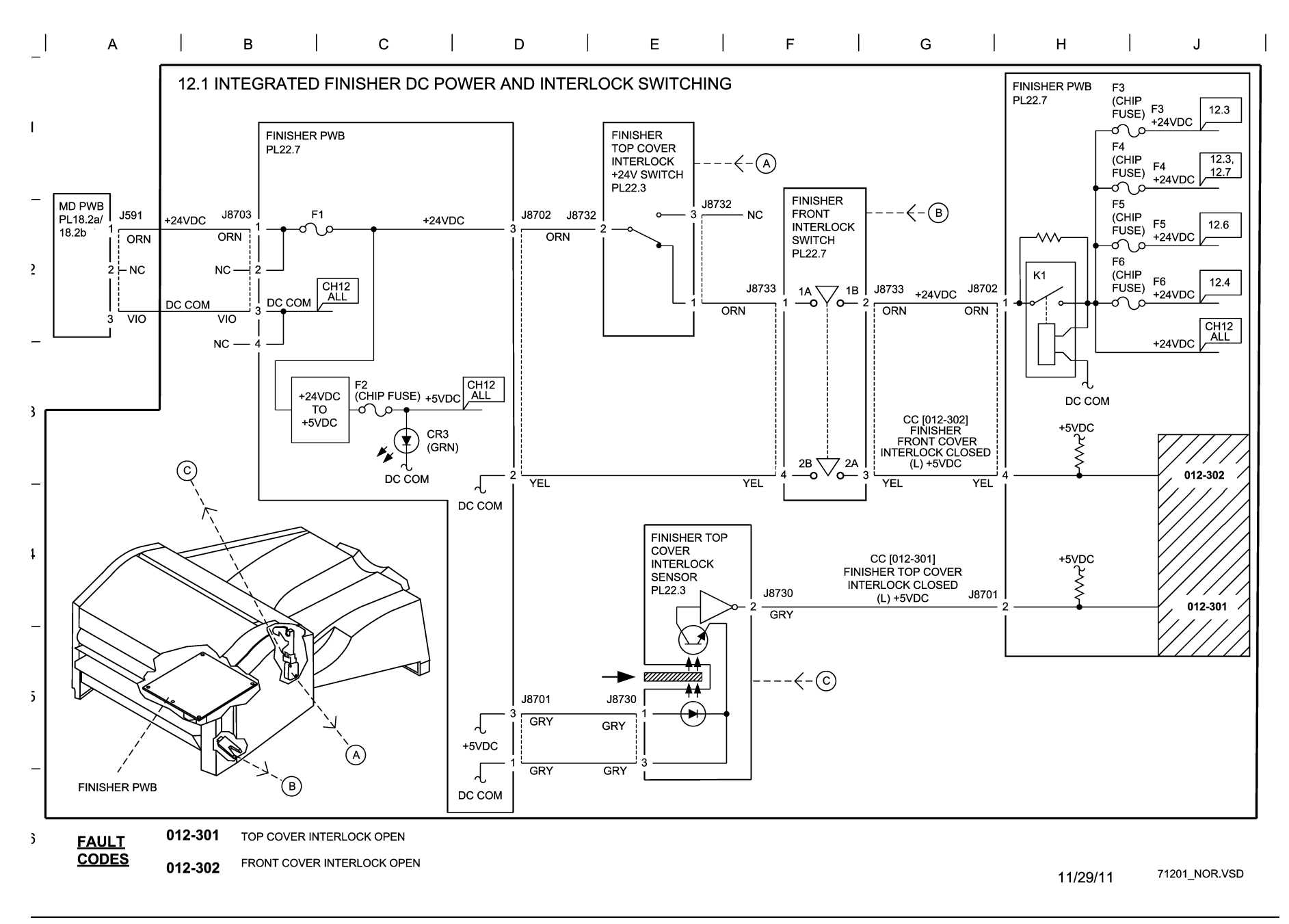

Figure 1 BSD 12.1 Integrated Finisher DC Power and Interlock Switching

BSD 12.2 PWBS Communication IOT - Integrated Finisher

| 1 |   | 1 | 1 |   | 1 | 1 | 1 |   | 1 |
|---|---|---|---|---|---|---|---|---|---|
|   | А | В | C | D | E | F | G | Н | J |
|   |   |   |   |   |   |   |   |   |   |

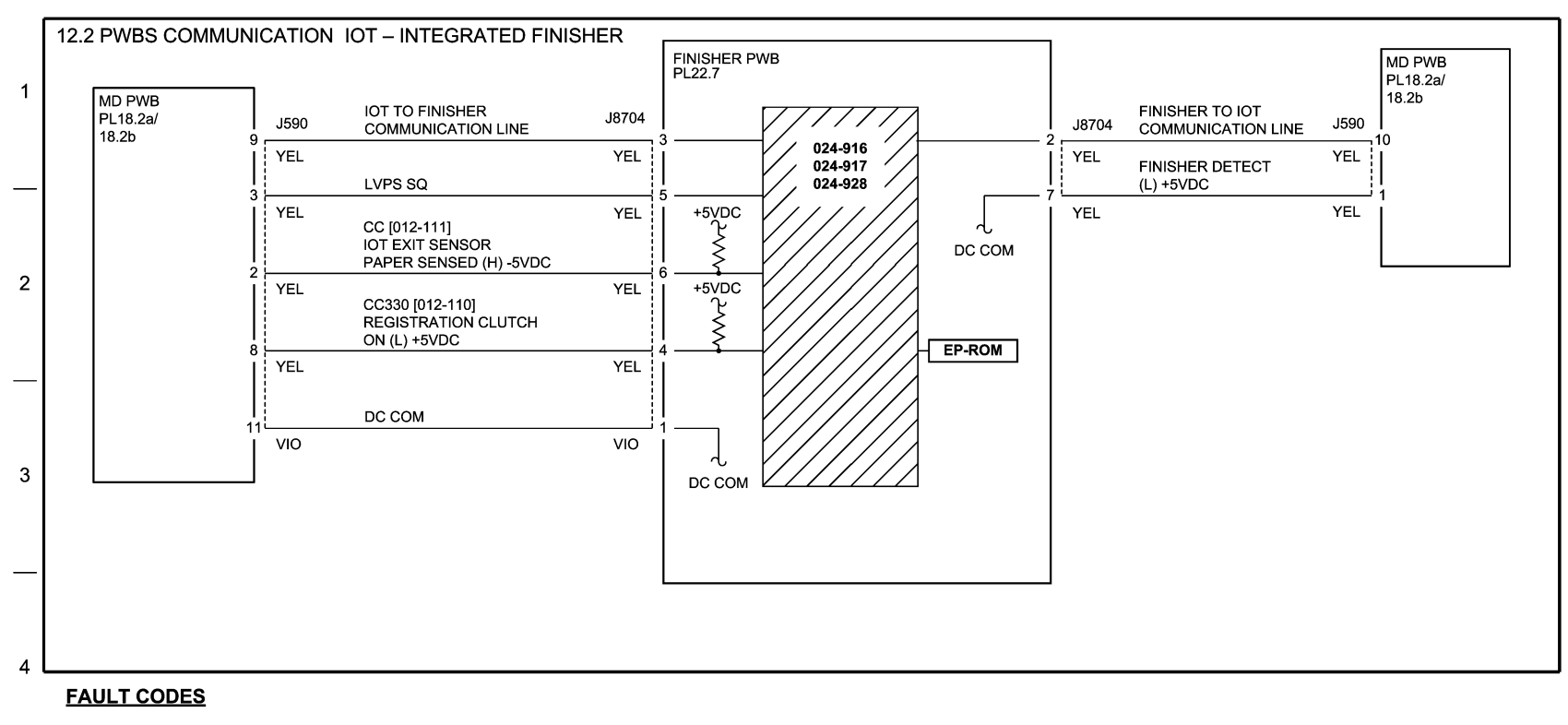

024-916 MIX STACK FULL

024-917 STACKER TRAY STAPLE SET OVER COUNT

024-928 SCRATCH SHEET COMPILE

5

6

11/17/11 71202-NOR.vsd

Figure 2 BSD 12.2 PWBS Communication IOT - Integrated Finisher

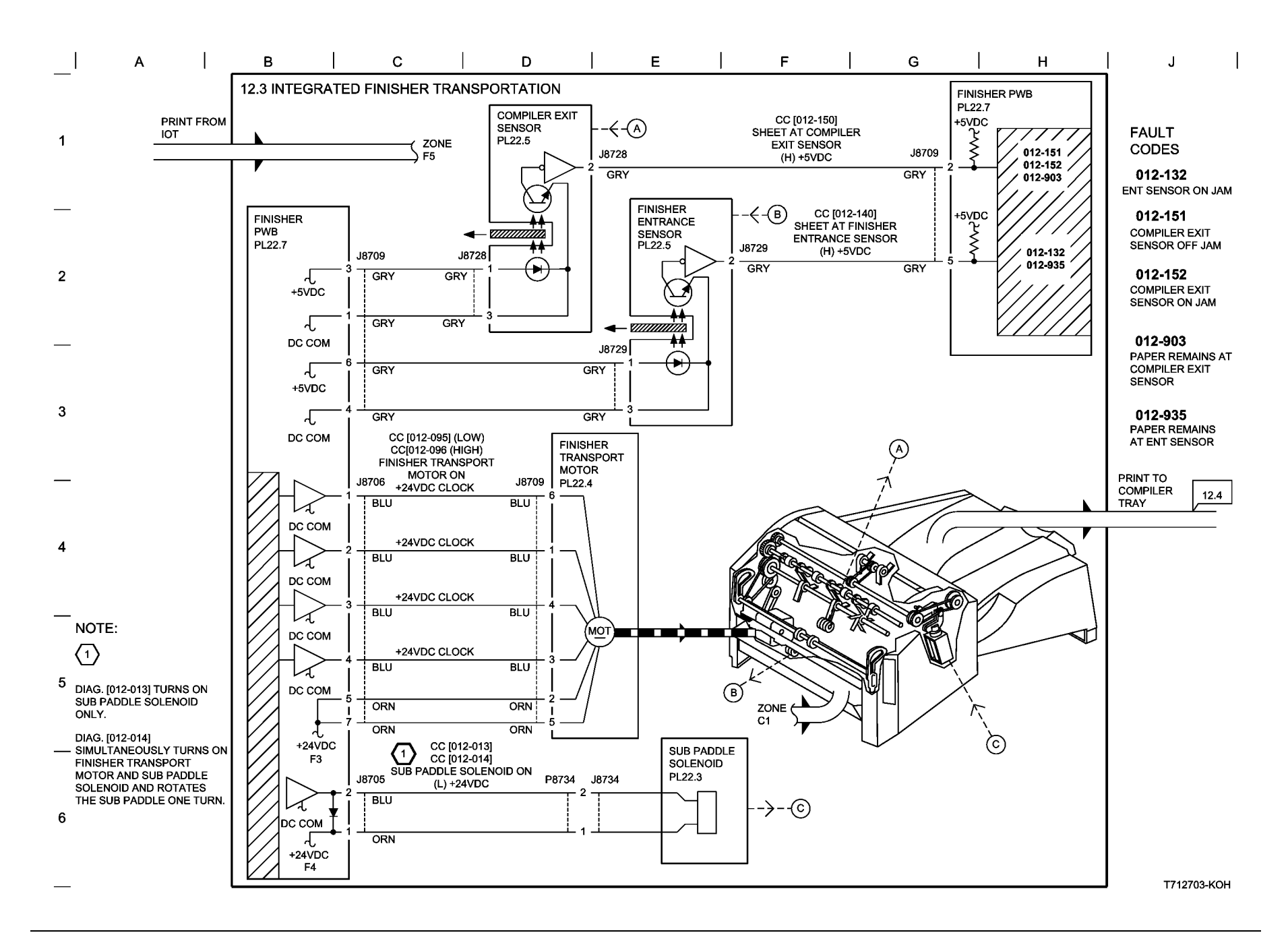

Figure 3 BSD 12.3 Integrated Finisher Transportation

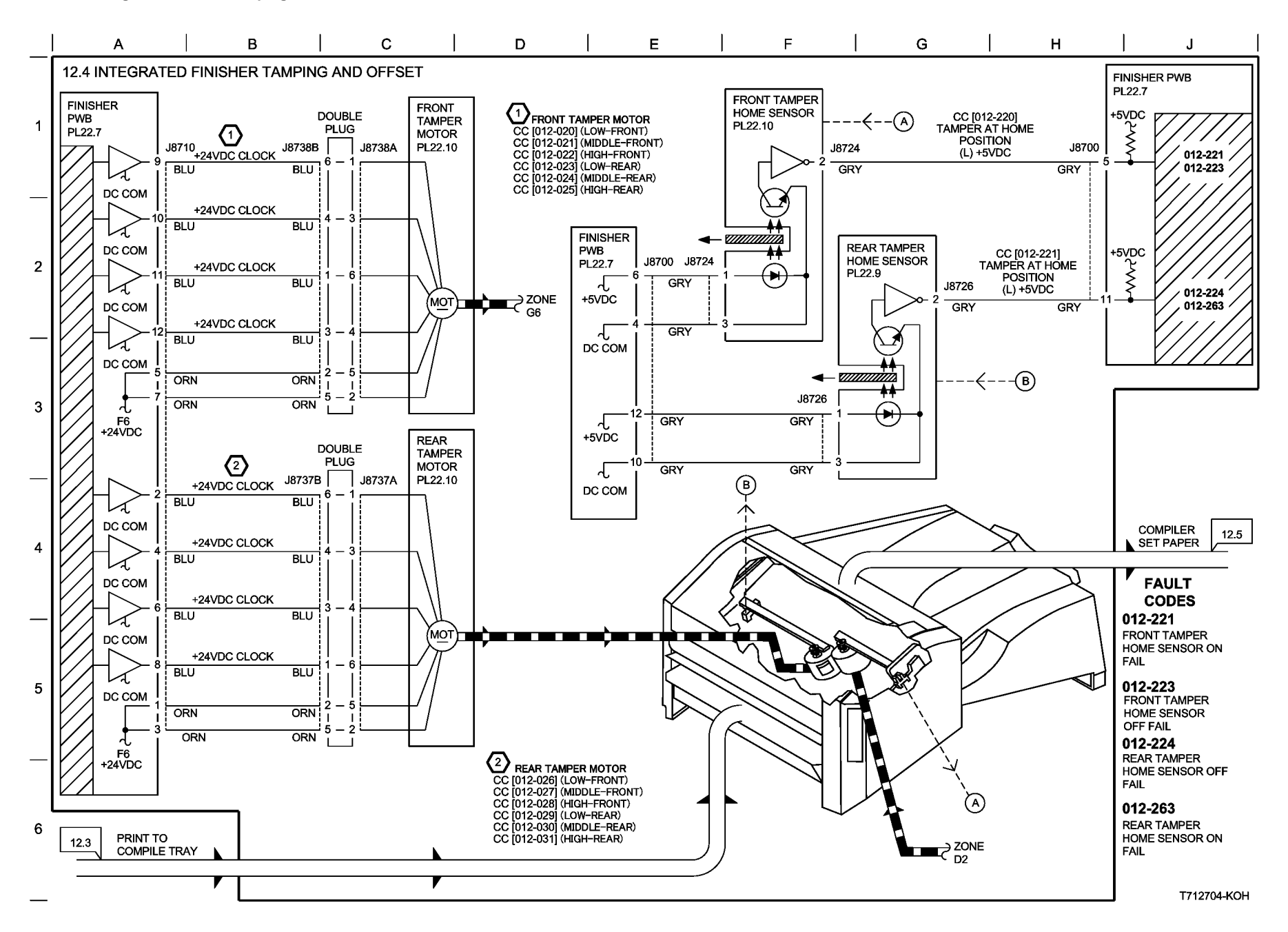

Figure 4 BSD 12.4 Integrated Finisher tamping and Offset

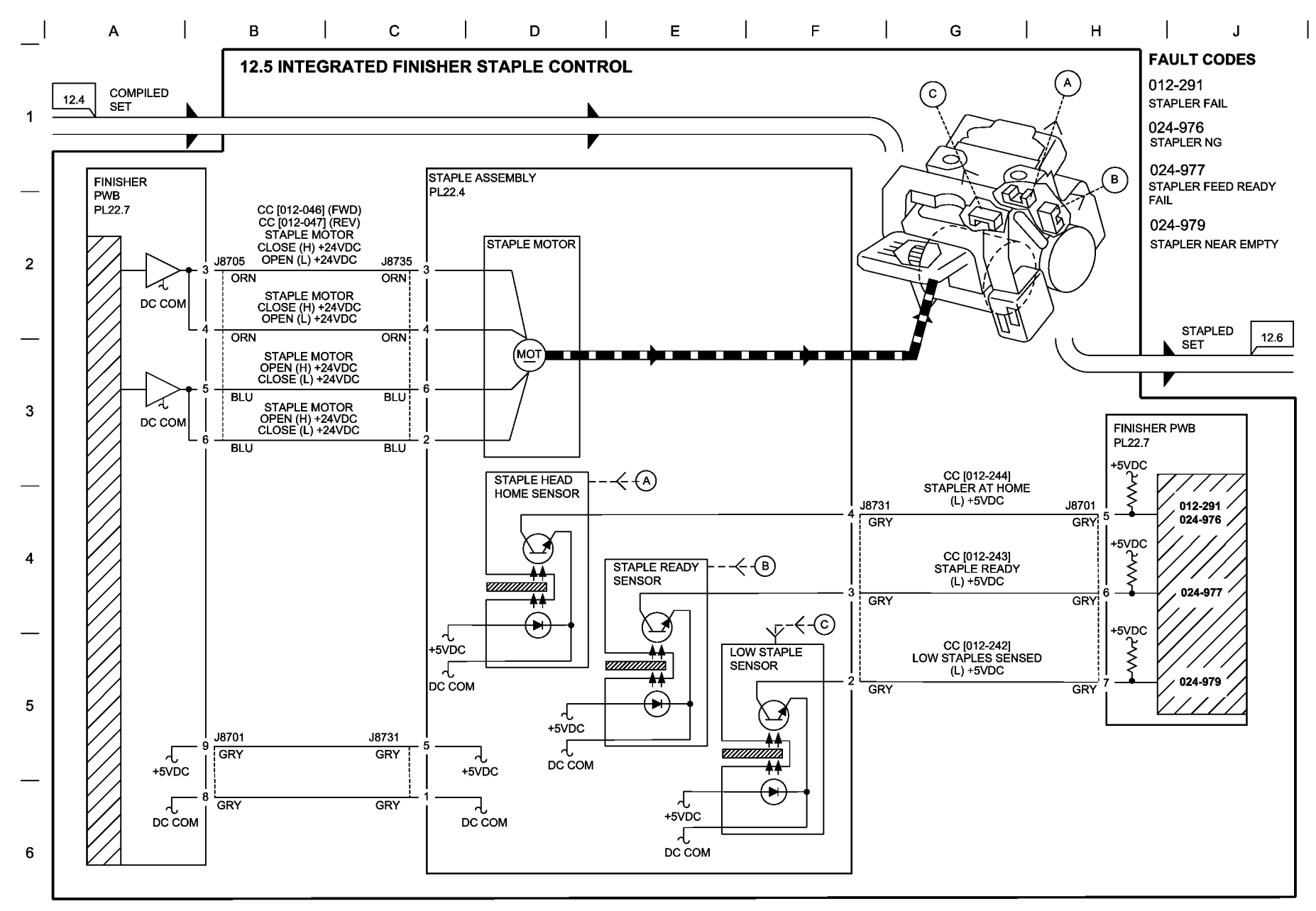

T712705-KOH

Figure 5 BSD 12.5 Integrated Finisher Staple Control

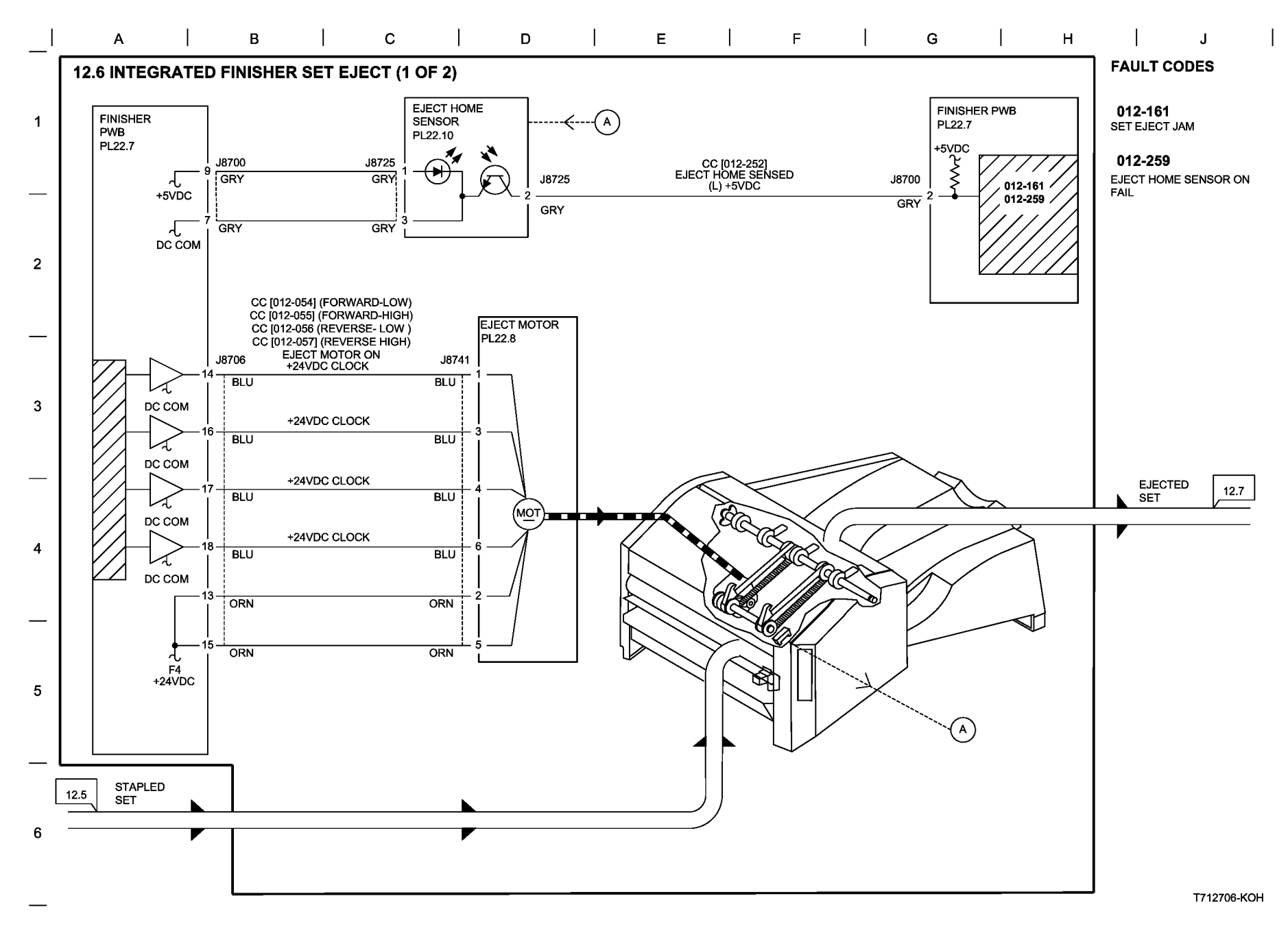

Figure 6 BSD 12.6 Integrated Finisher Set Eject (1 of 2)

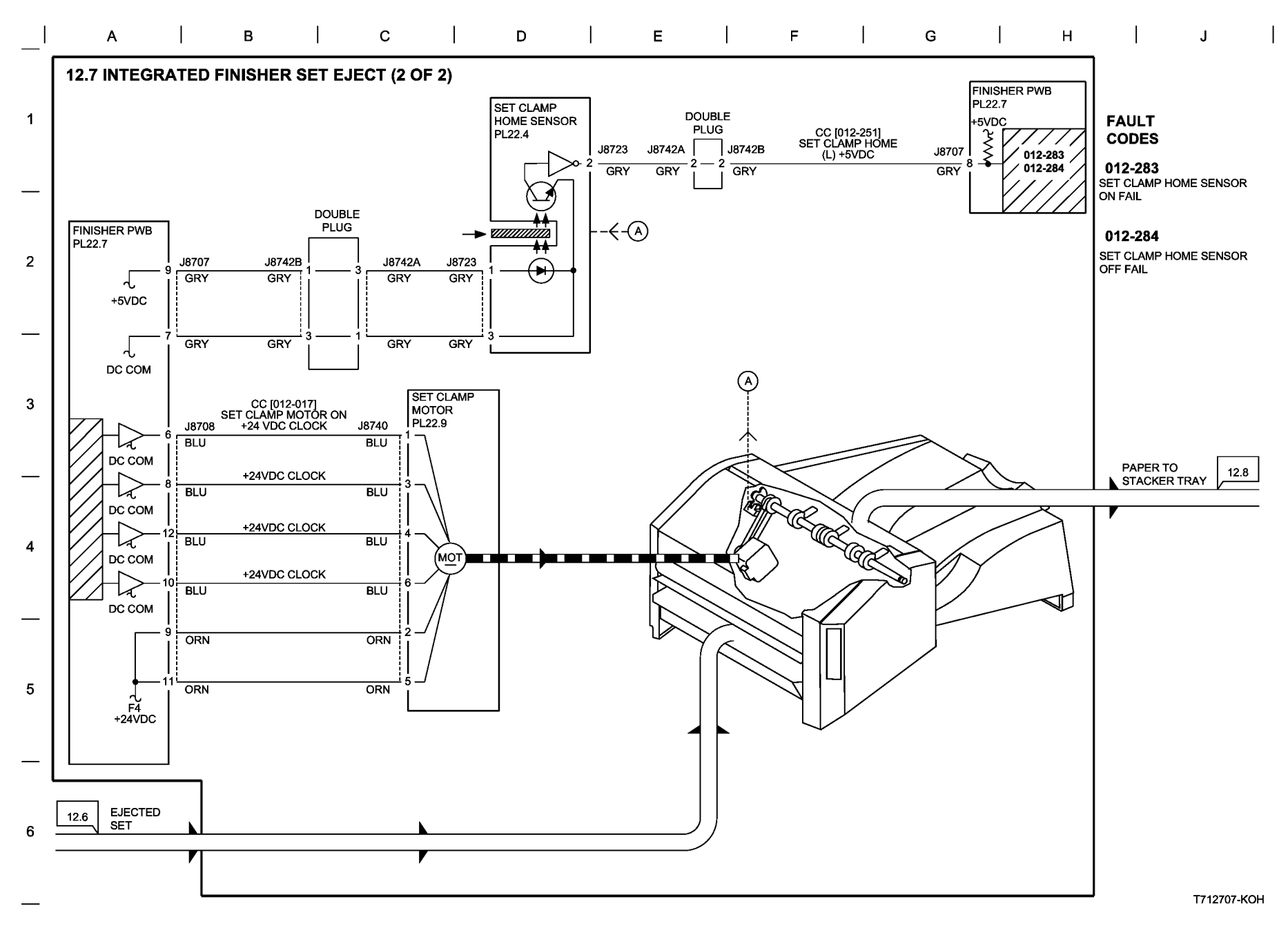

Figure 7 BSD 12.7 Integrated Finisher Set Eject (2 of 2)

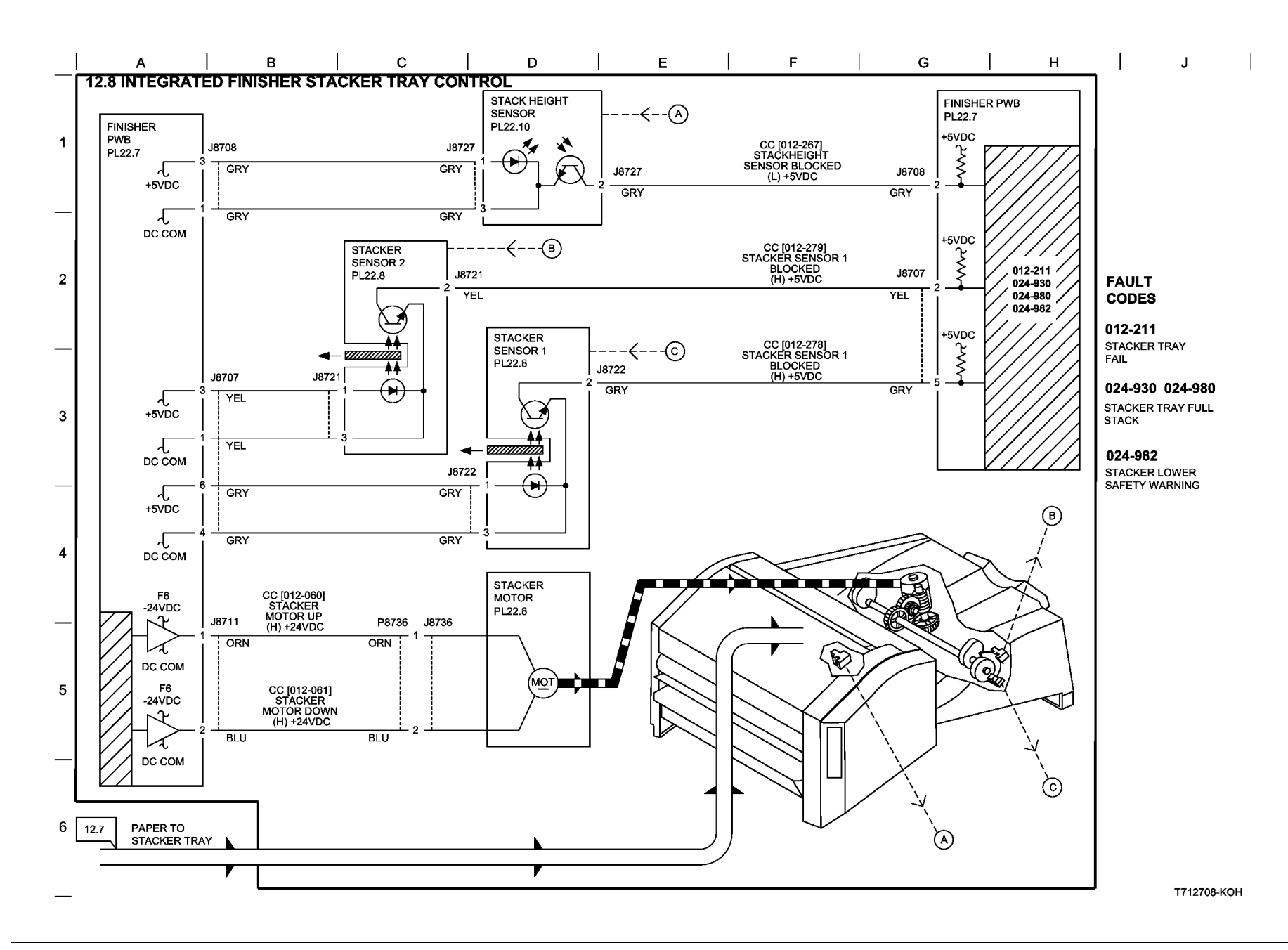

Figure 8 BSD 12.8 Integrated Finisher Stacker Tray Control

**Office Finisher LX** 

BSD 12.9 Office Finisher LX Communication (IOT-Finisher)

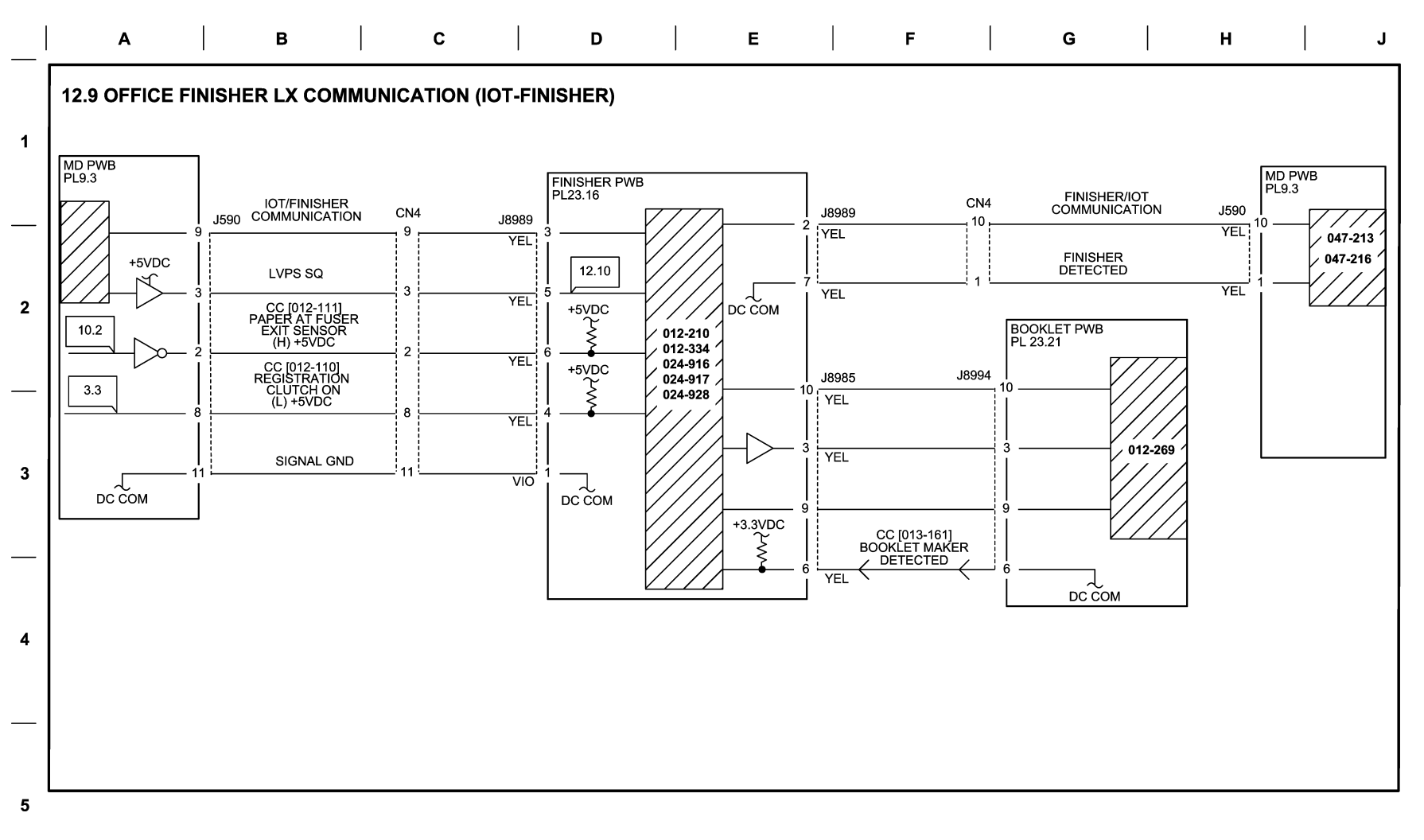

T712801-OAK

6

Figure 9 BSD 12.9 Office Finisher LX Communication (IOT-Finisher)

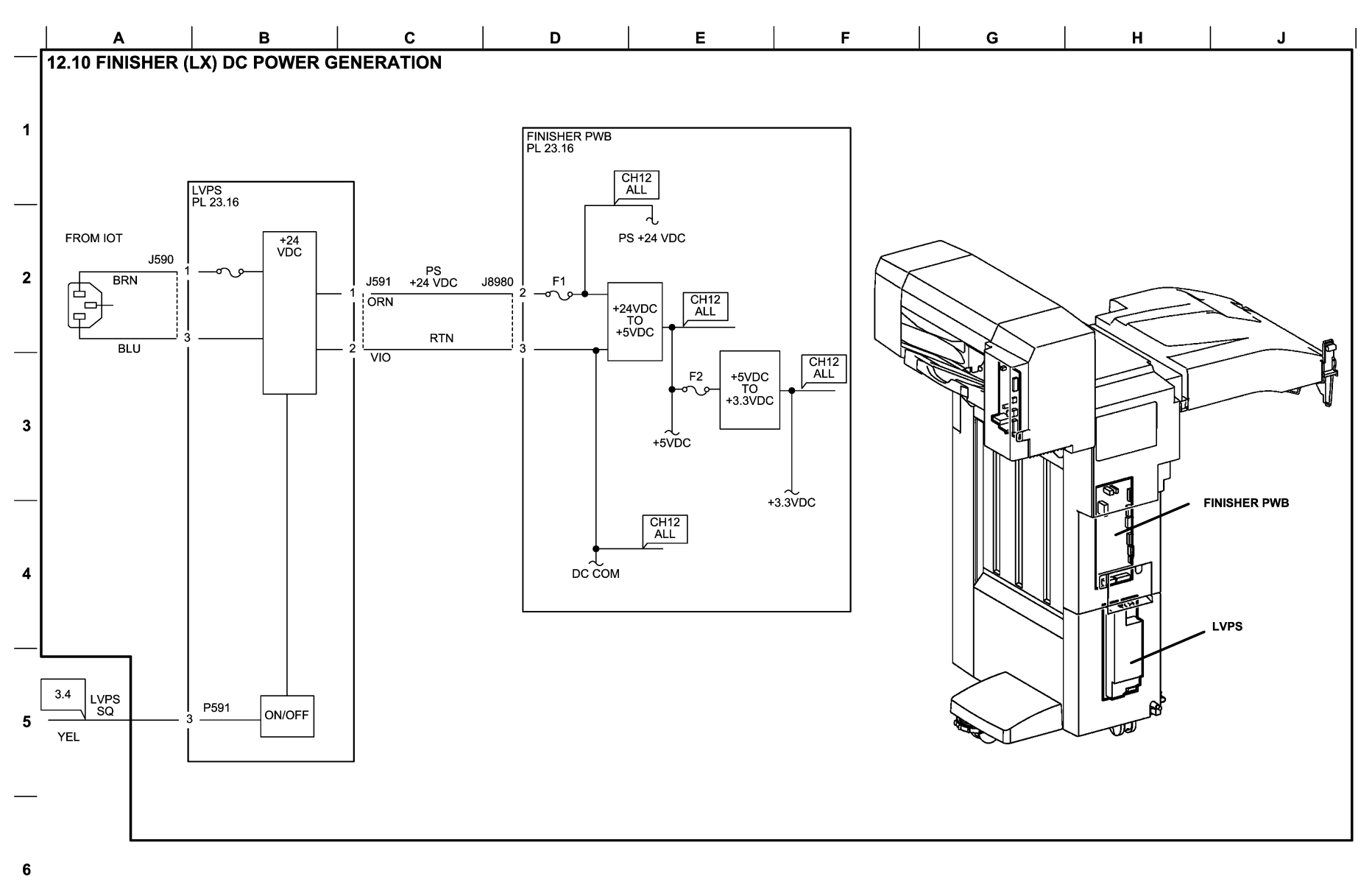

T712710-ELN

# Figure 10 BSD 12.10 Office Finisher LX DC Power Generation

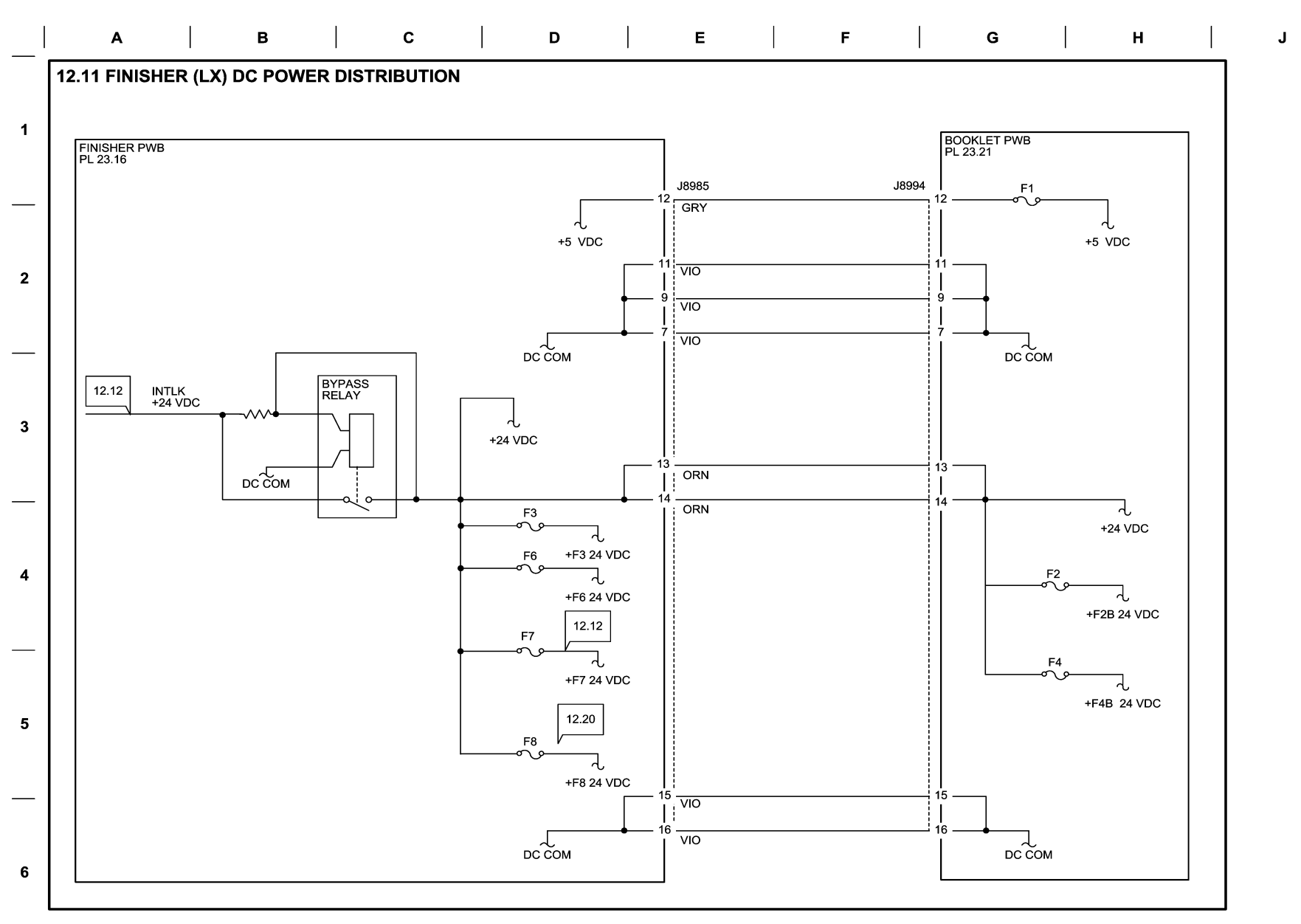

T712711-ELN

### Figure 11 BSD 12.11 Office Finisher LX DC Power Distribution

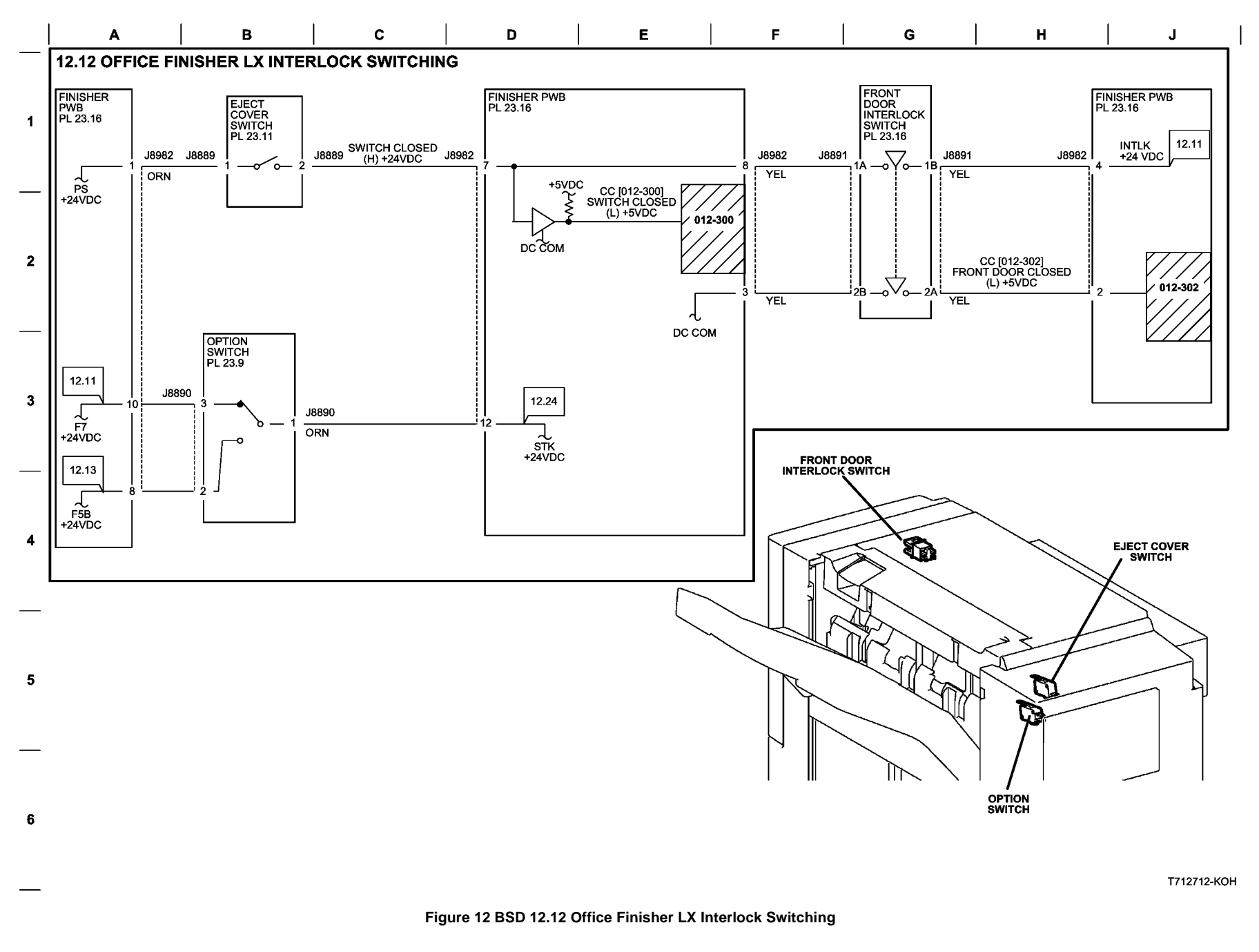

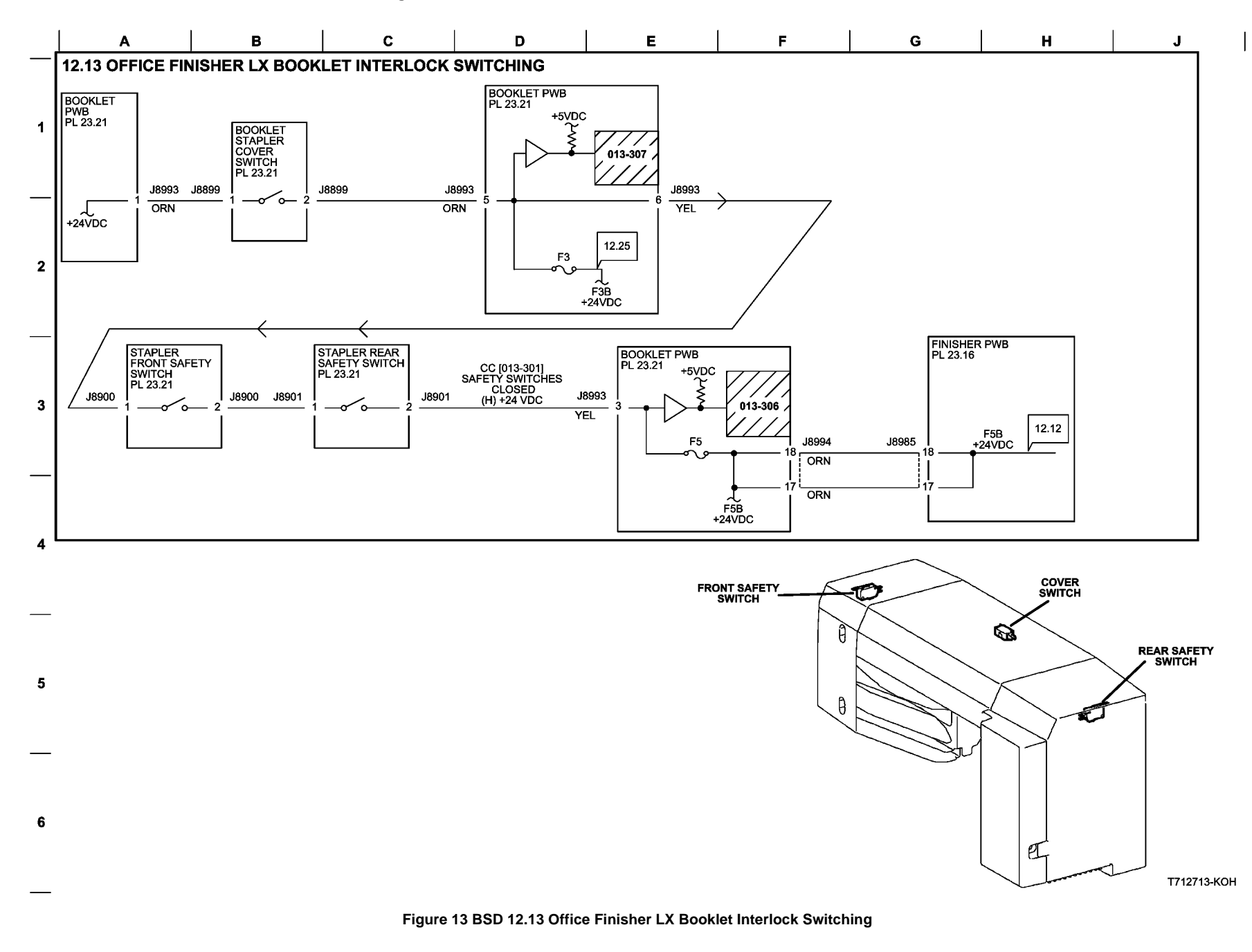

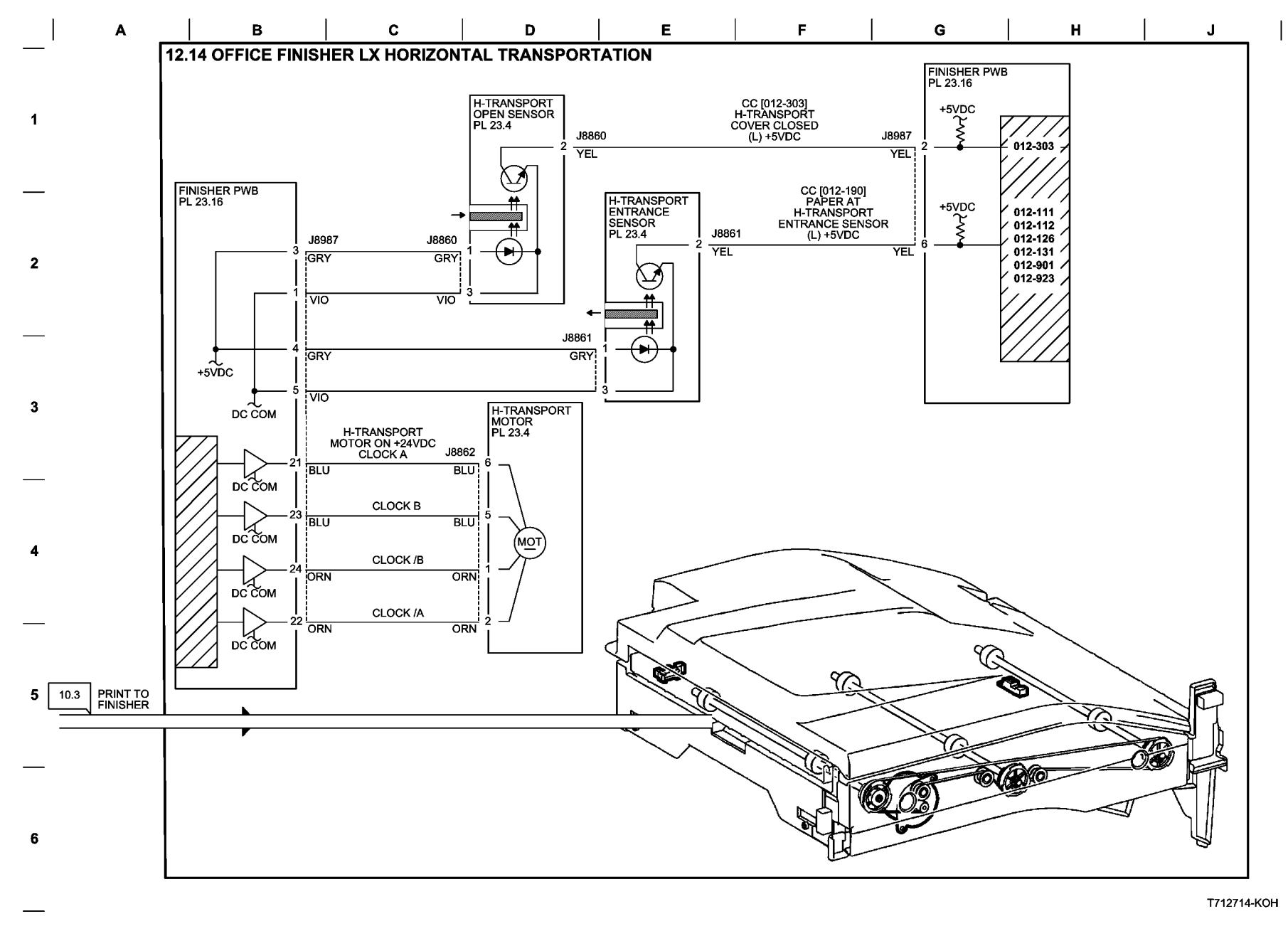

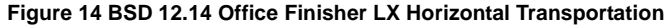

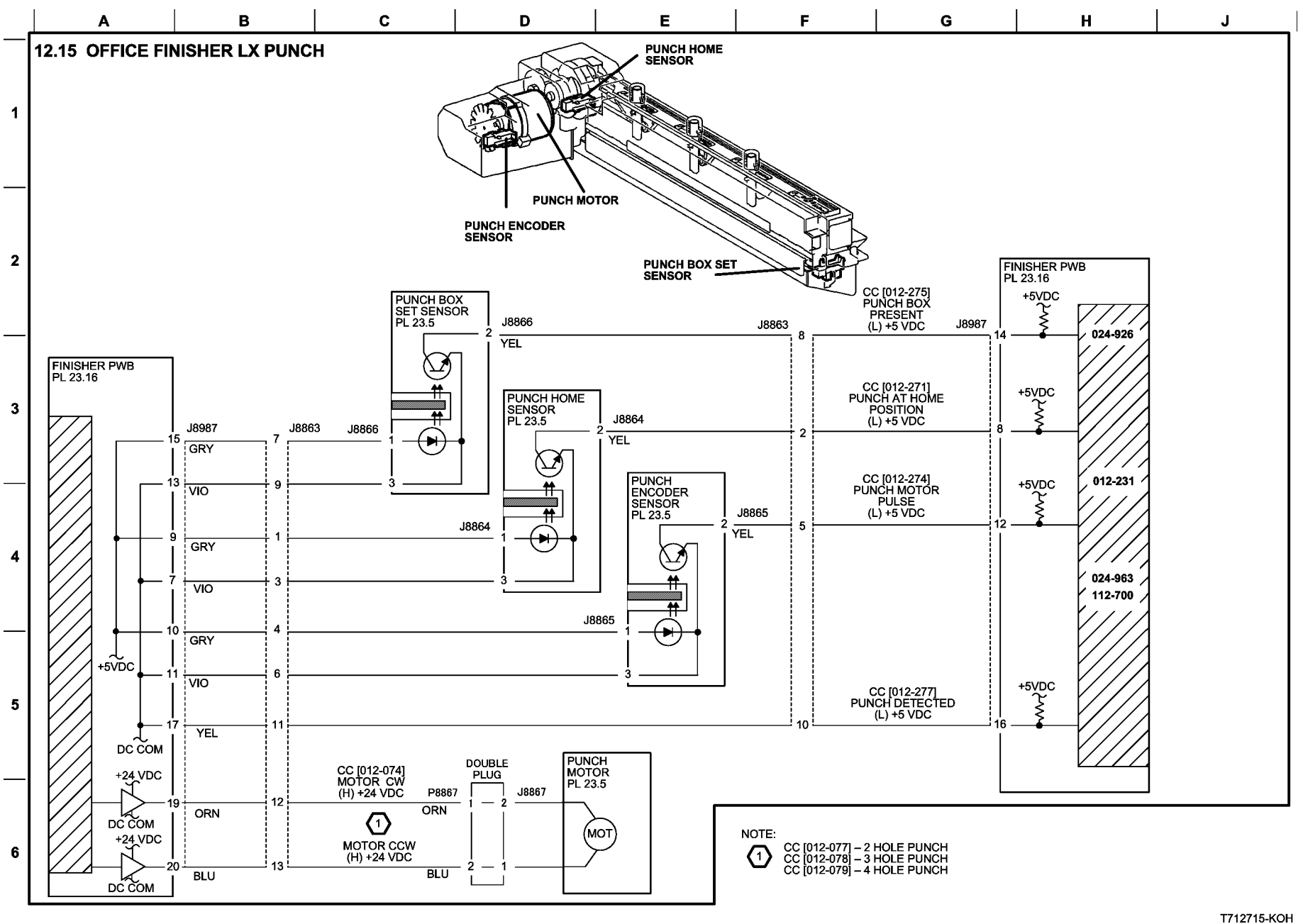

Figure 15 BSD 12.15 Office Finisher LX Punch

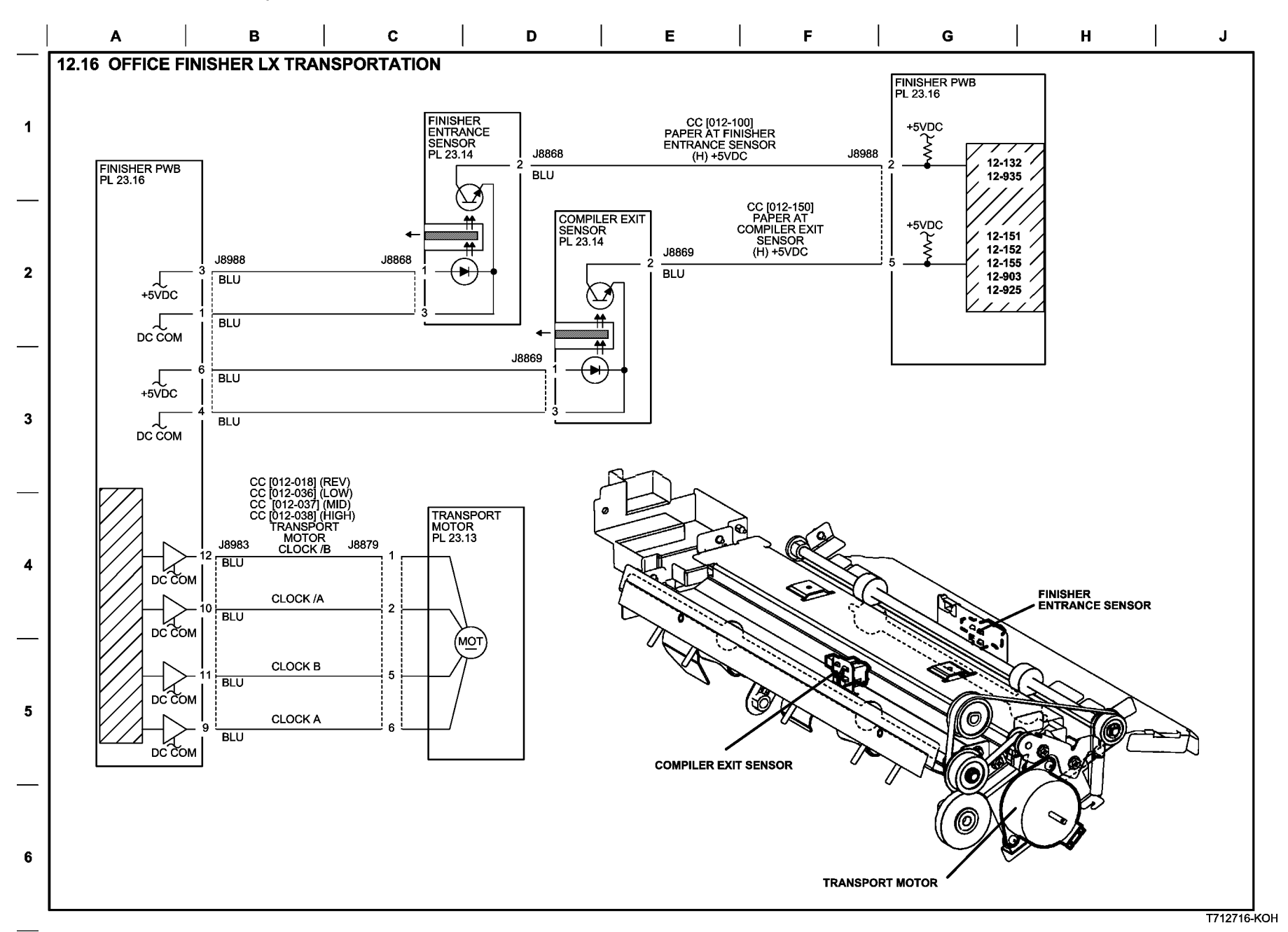

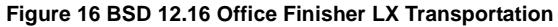

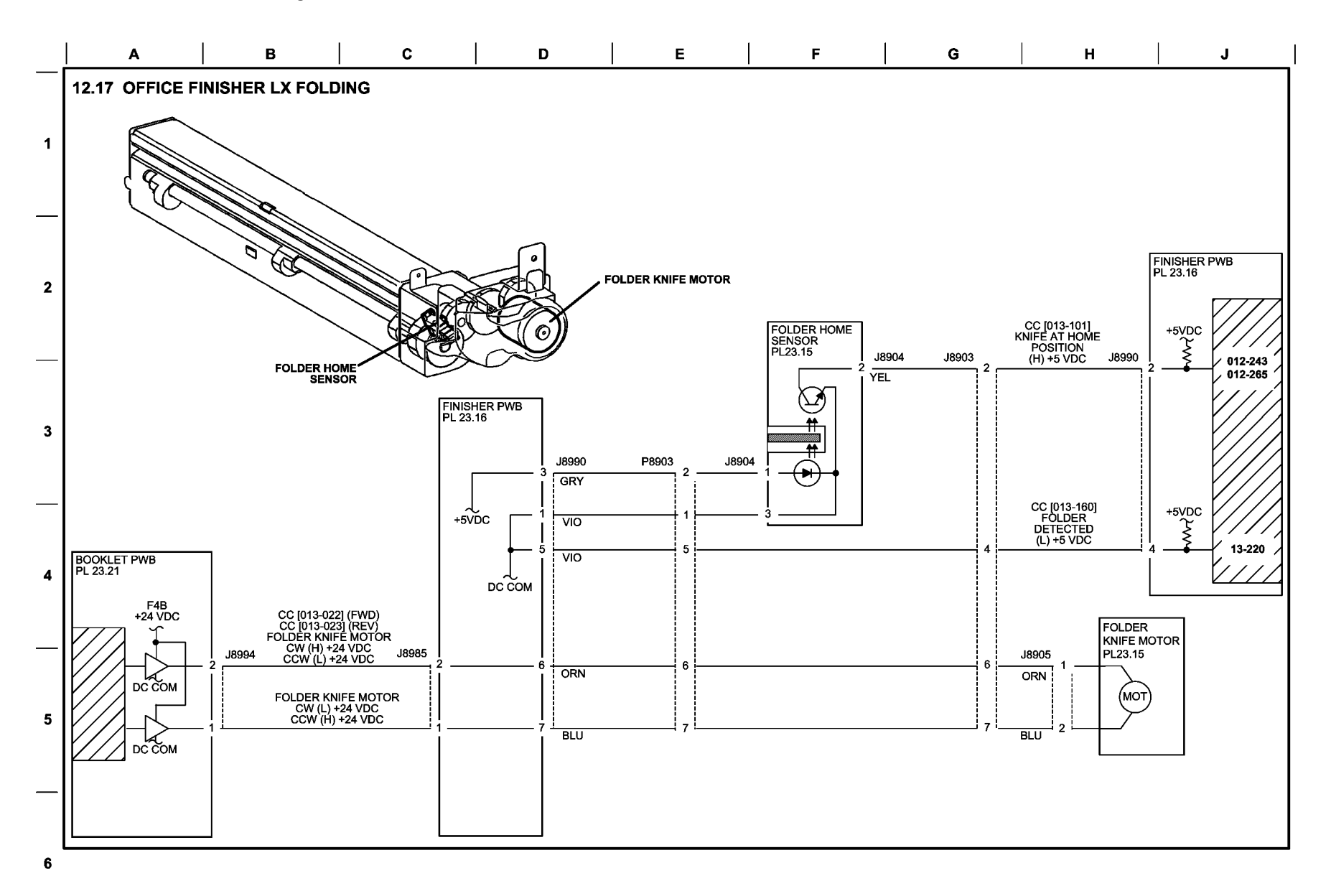

T712717-KOH

#### Figure 17 BSD 12.17 Office Finisher LX Folding

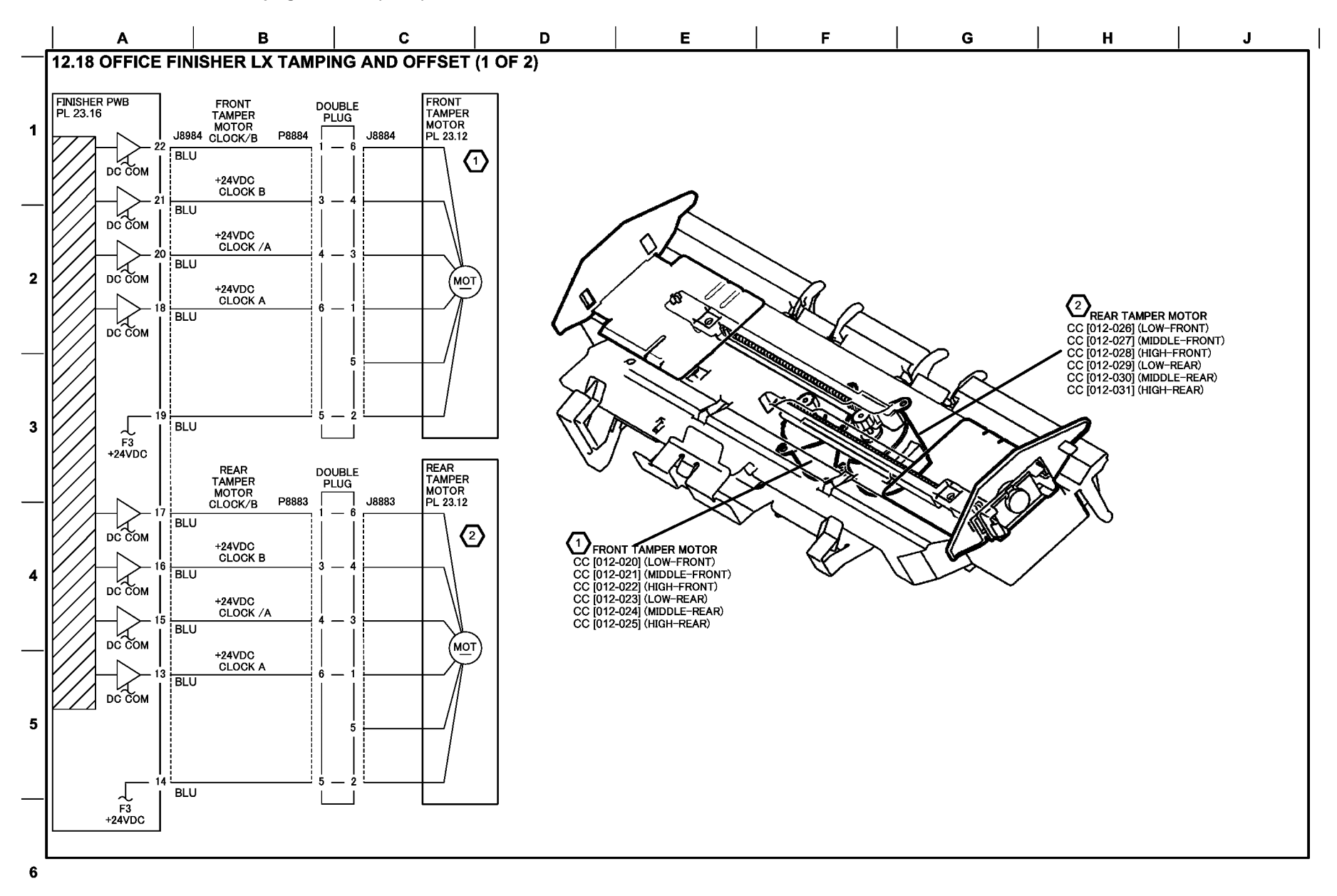

T712718-KOH

### Figure 18 BSD 12.18 Office Finisher LX Tamping and offset (1 of 2)

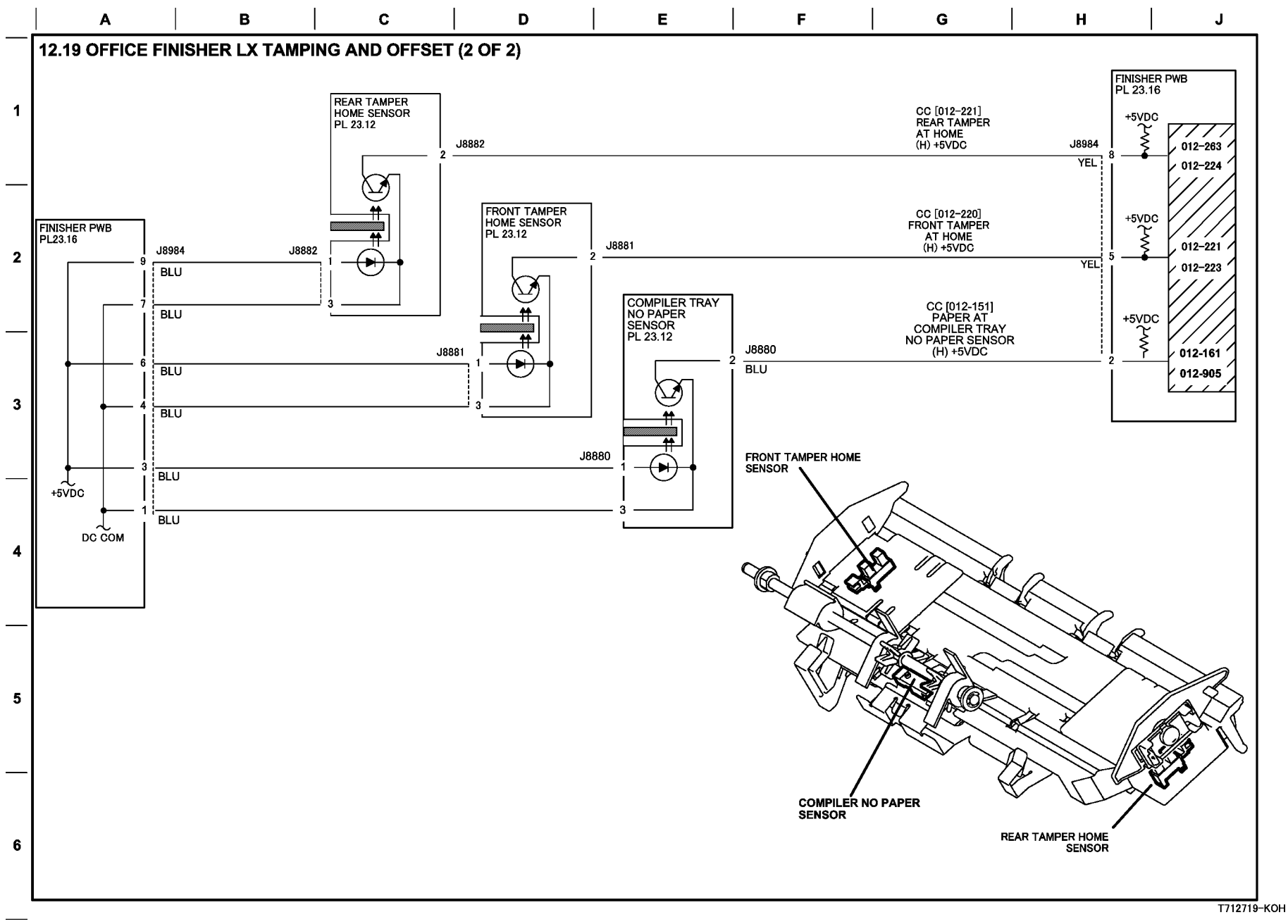

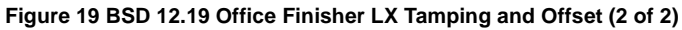

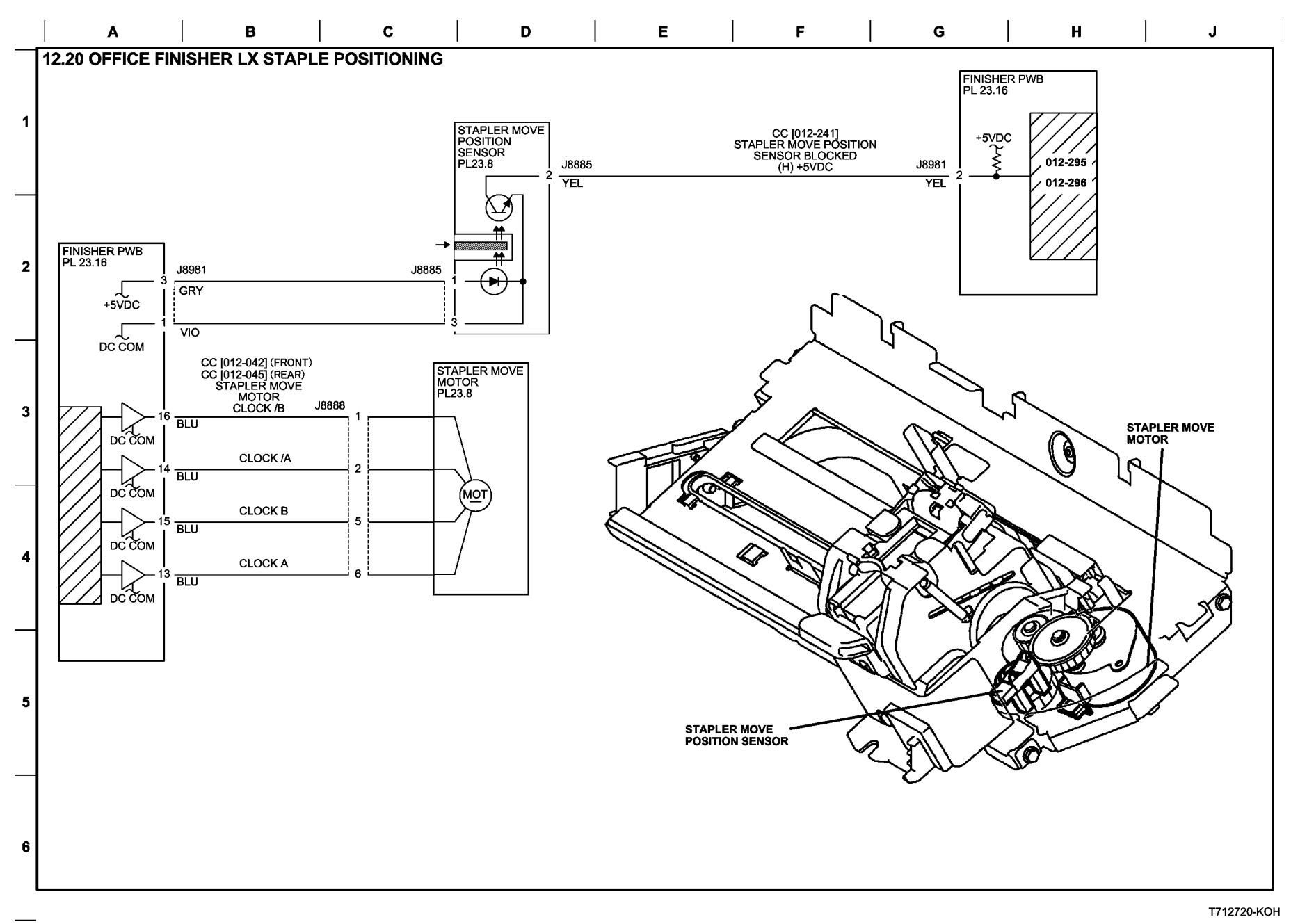

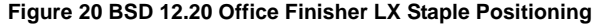

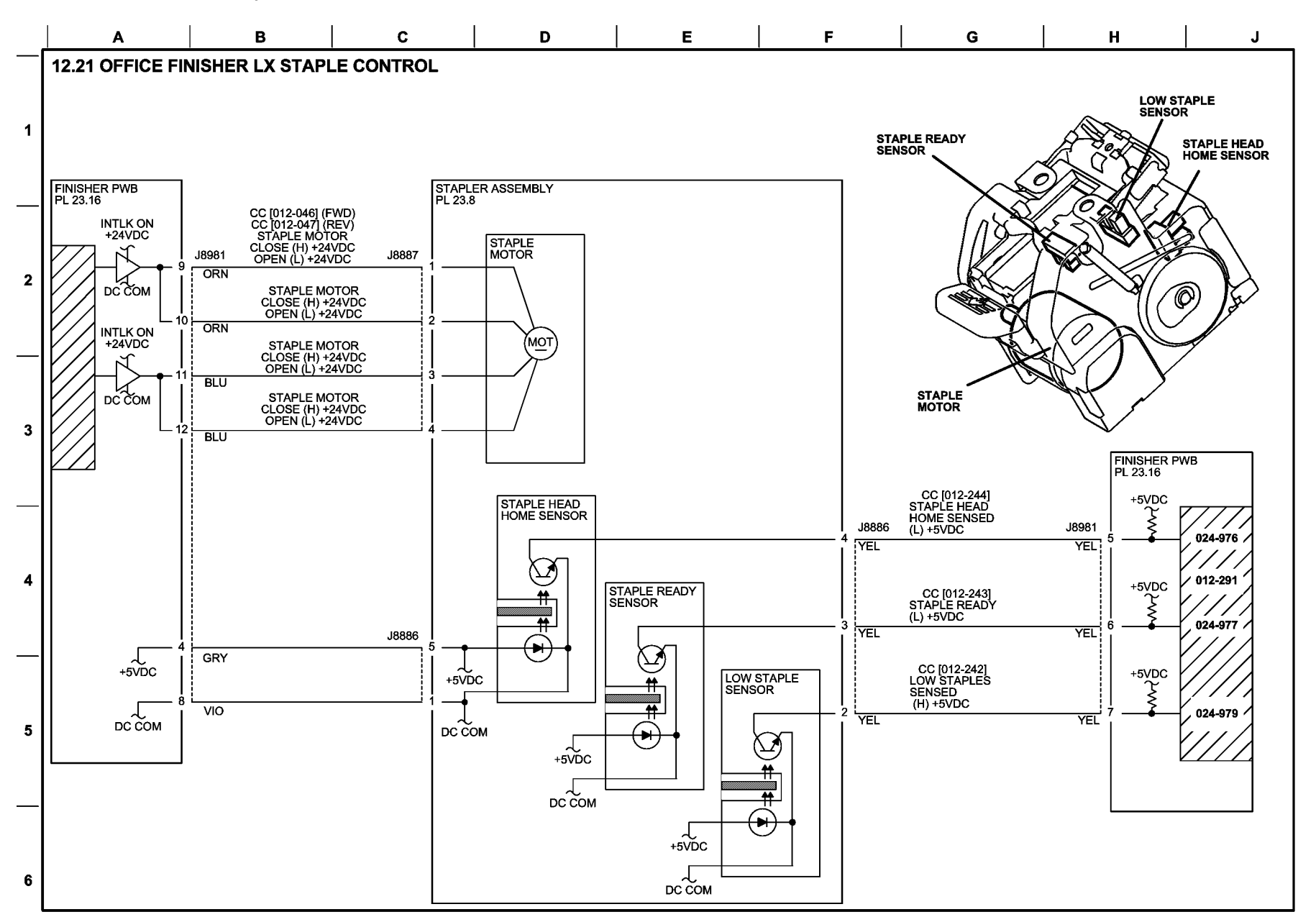

Figure 21 BSD 12.21 Office Finisher LX Staple Control

T712721-KOH

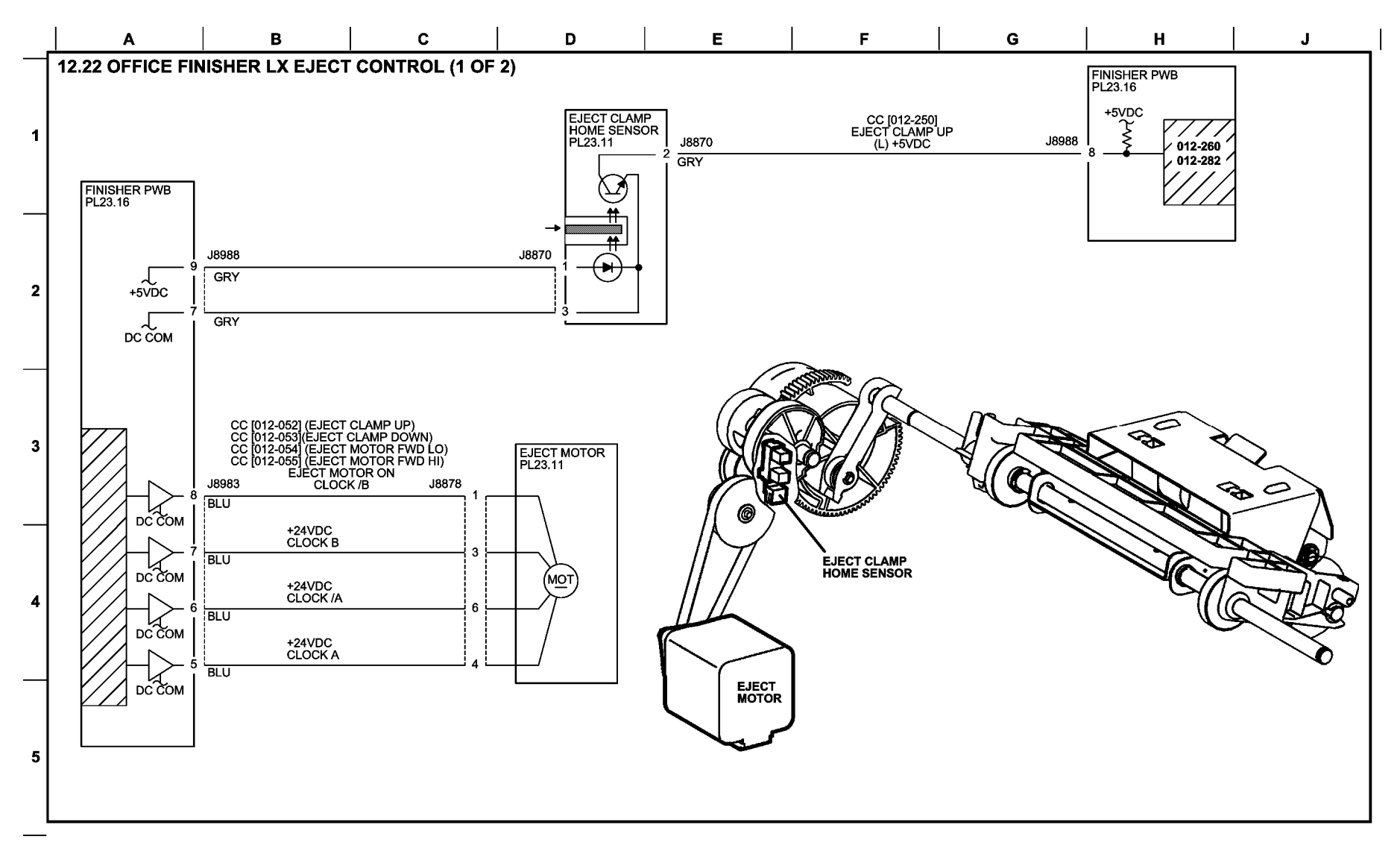

T712722-KOH

## Figure 22 BSD 12.22 Office Finisher LX Eject Control (1 of 2)

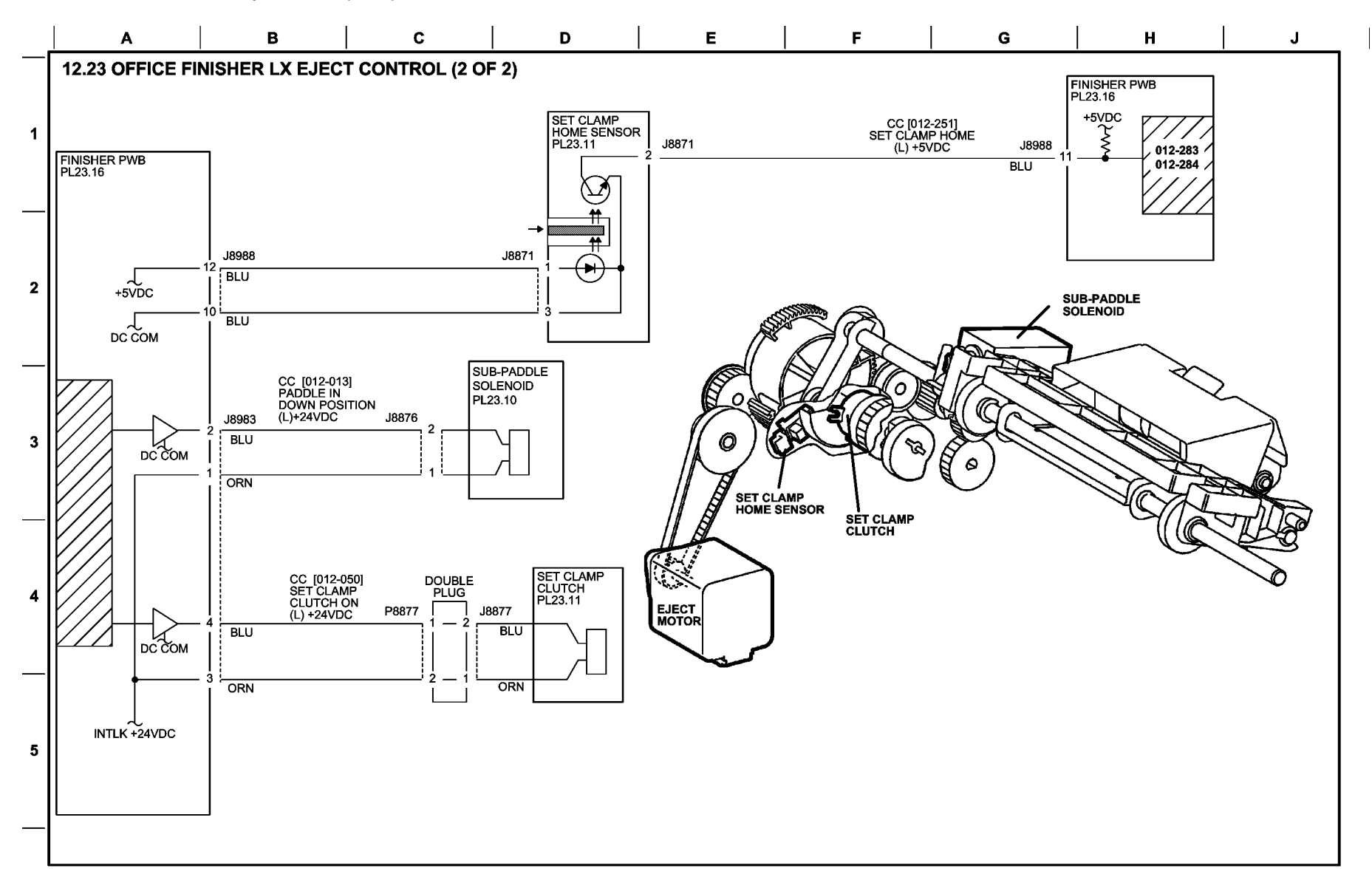

6

T712723-KOH

### Figure 23 BSD 12.23 Office Finisher LX Eject Control (2 of 2)

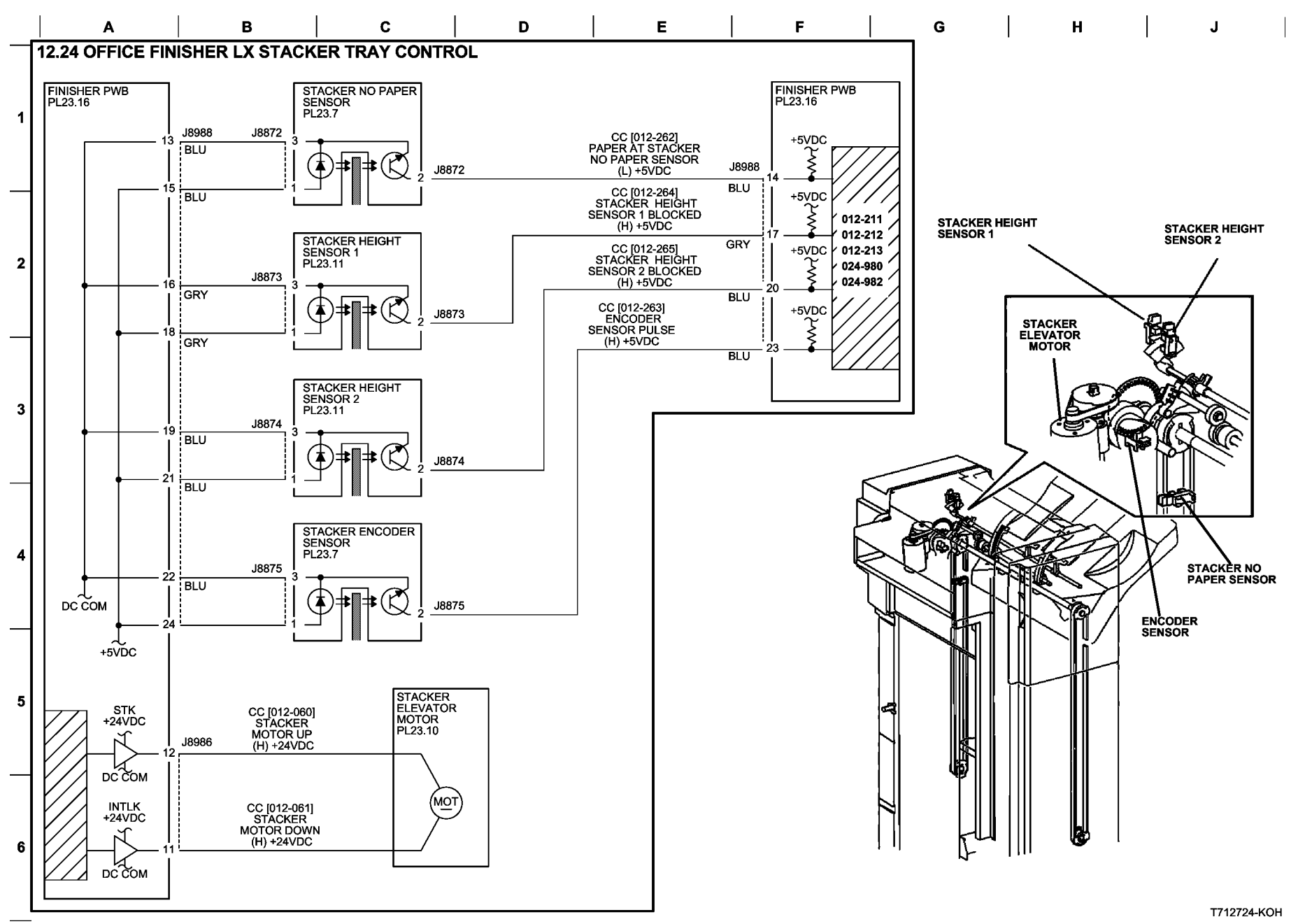

Figure 24 BSD 12.24 Office Finisher LX Stacker Tray Control

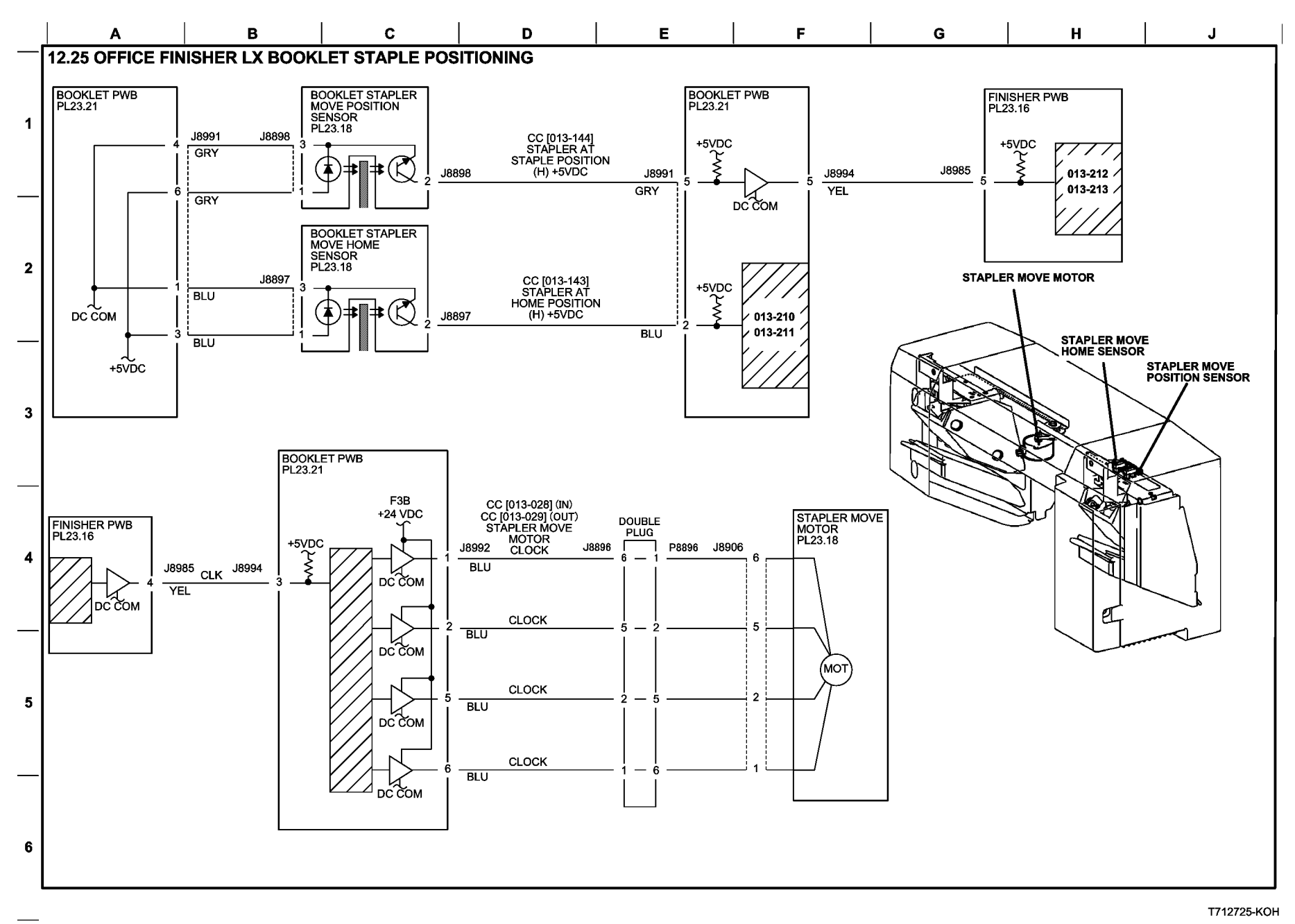

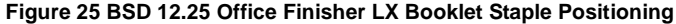

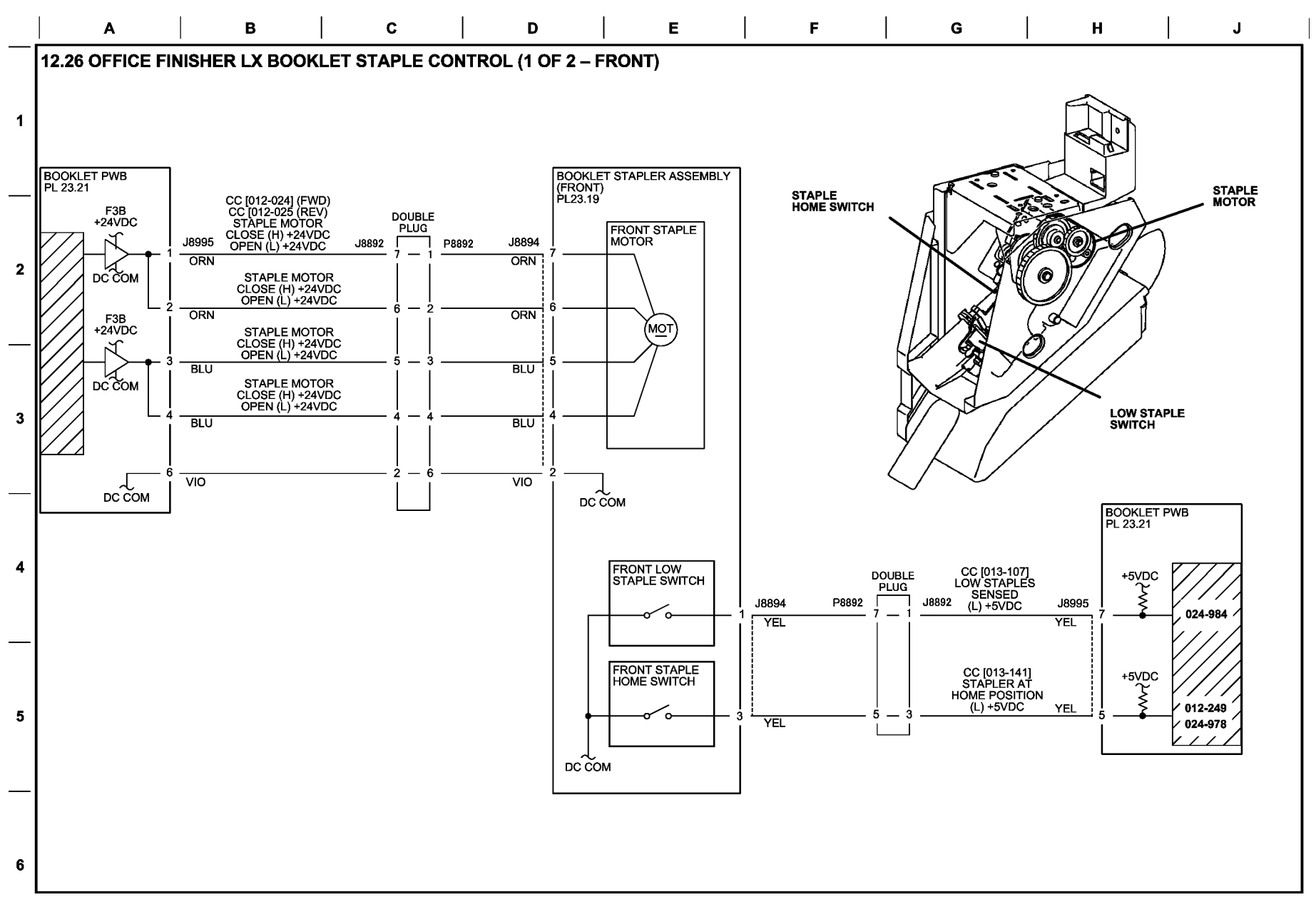

T712726-KOH

# Figure 26 BSD 12.26 Office Finisher LX Booklet Staple Control (1 of 2 - Front)
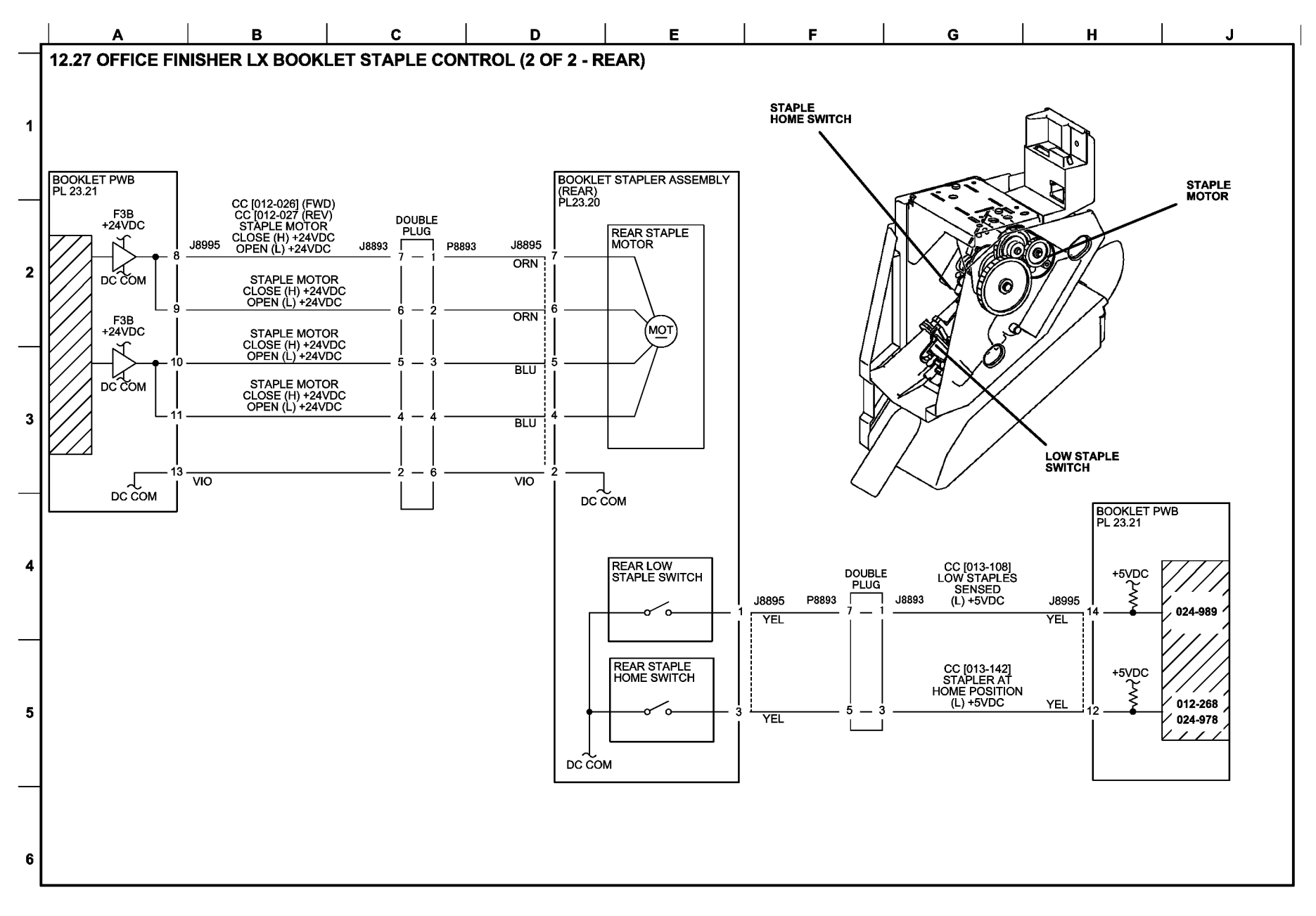

T712727-KOH

# Figure 27 BSD 12.27 Office Finisher LX Booklet Staple Control (2 of 2 -Rear)

**Professional Finisher** 

**BSD 12.28 Professional Finisher Power Generation** 

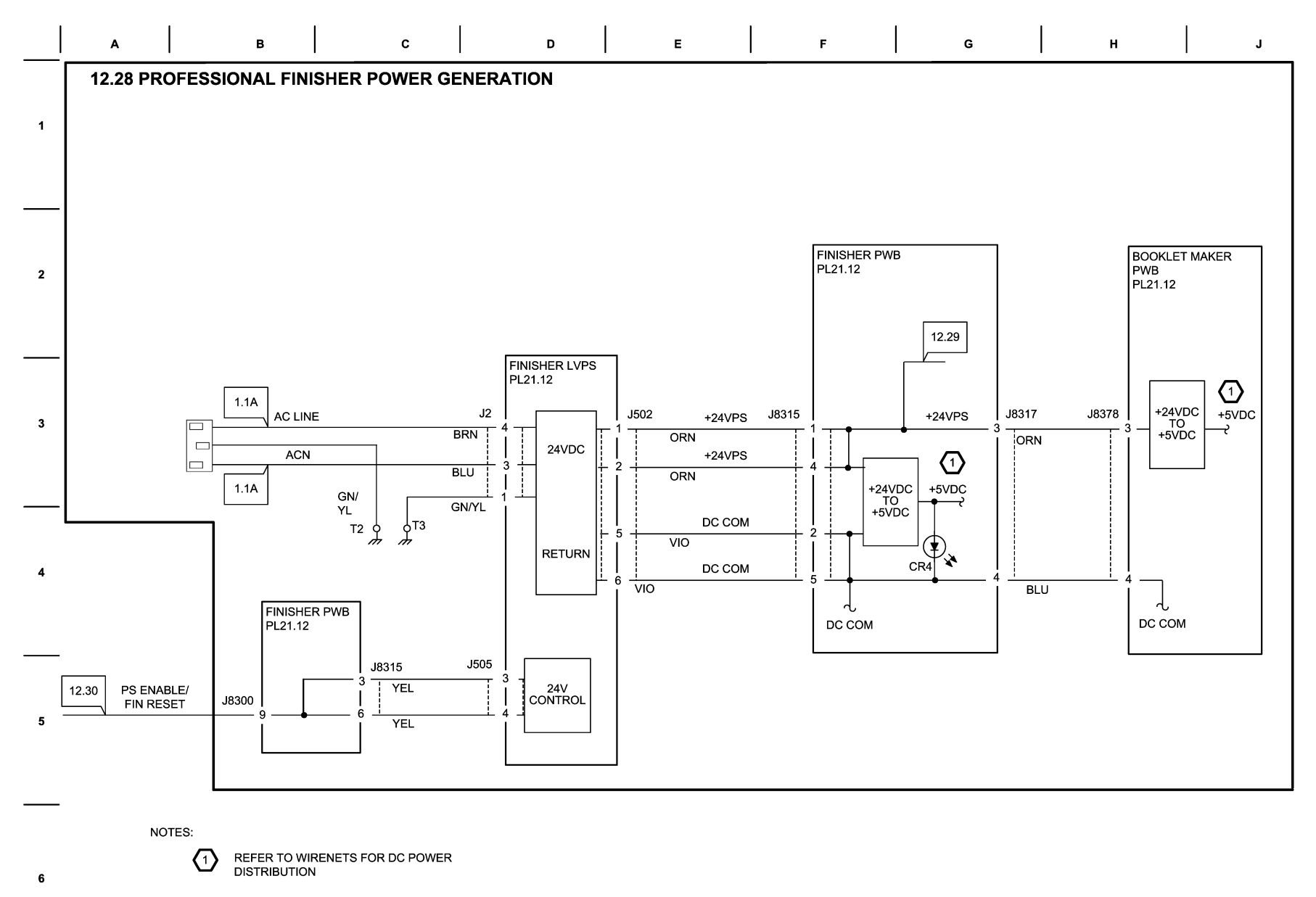

T712728-OAk

#### Figure 28 BSD 12.28 Professional Finisher Power Generation

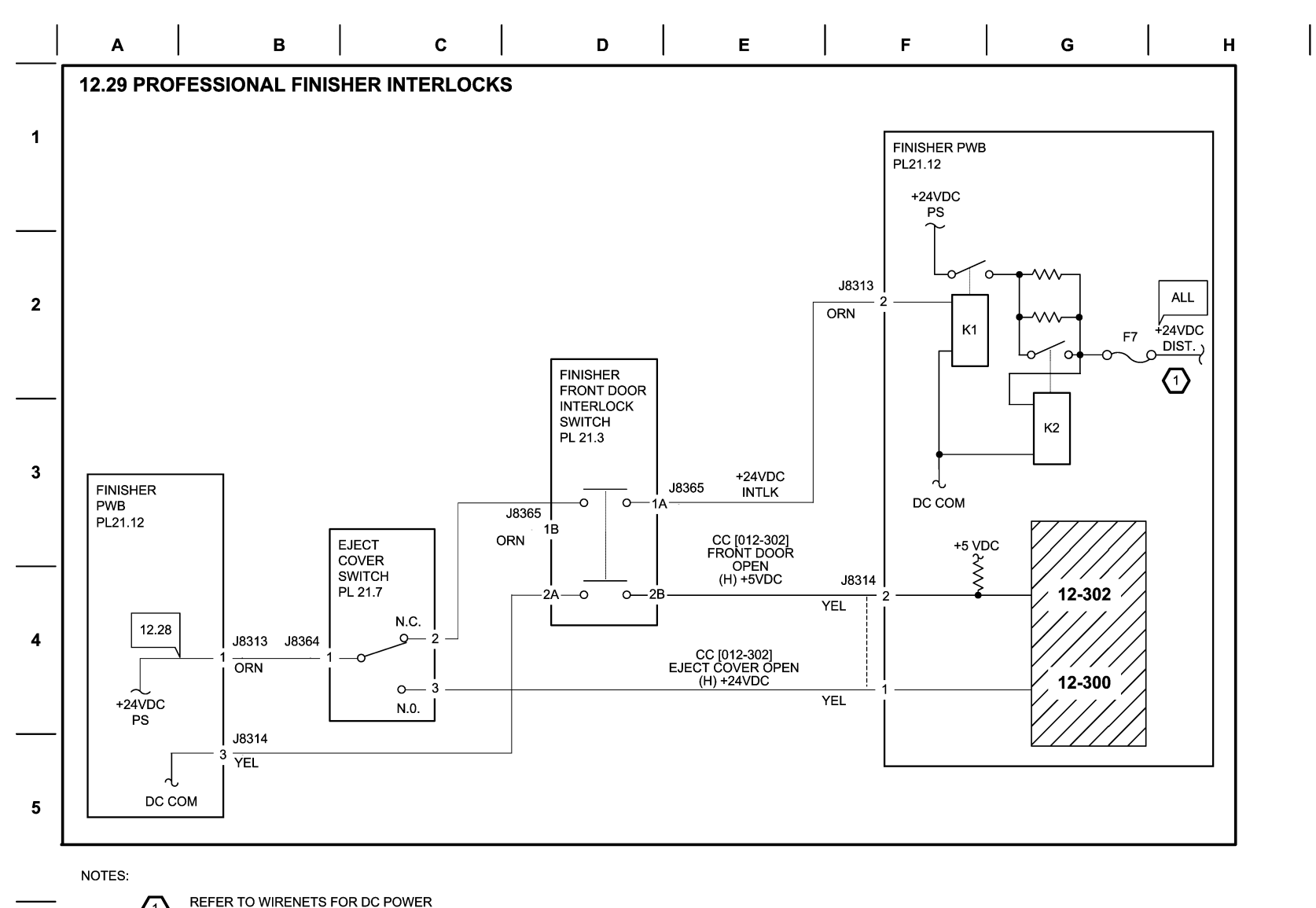

DISTRIBUTION

6

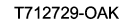

J

Figure 29 BSD 12/29 Professional Finisher Interlocks

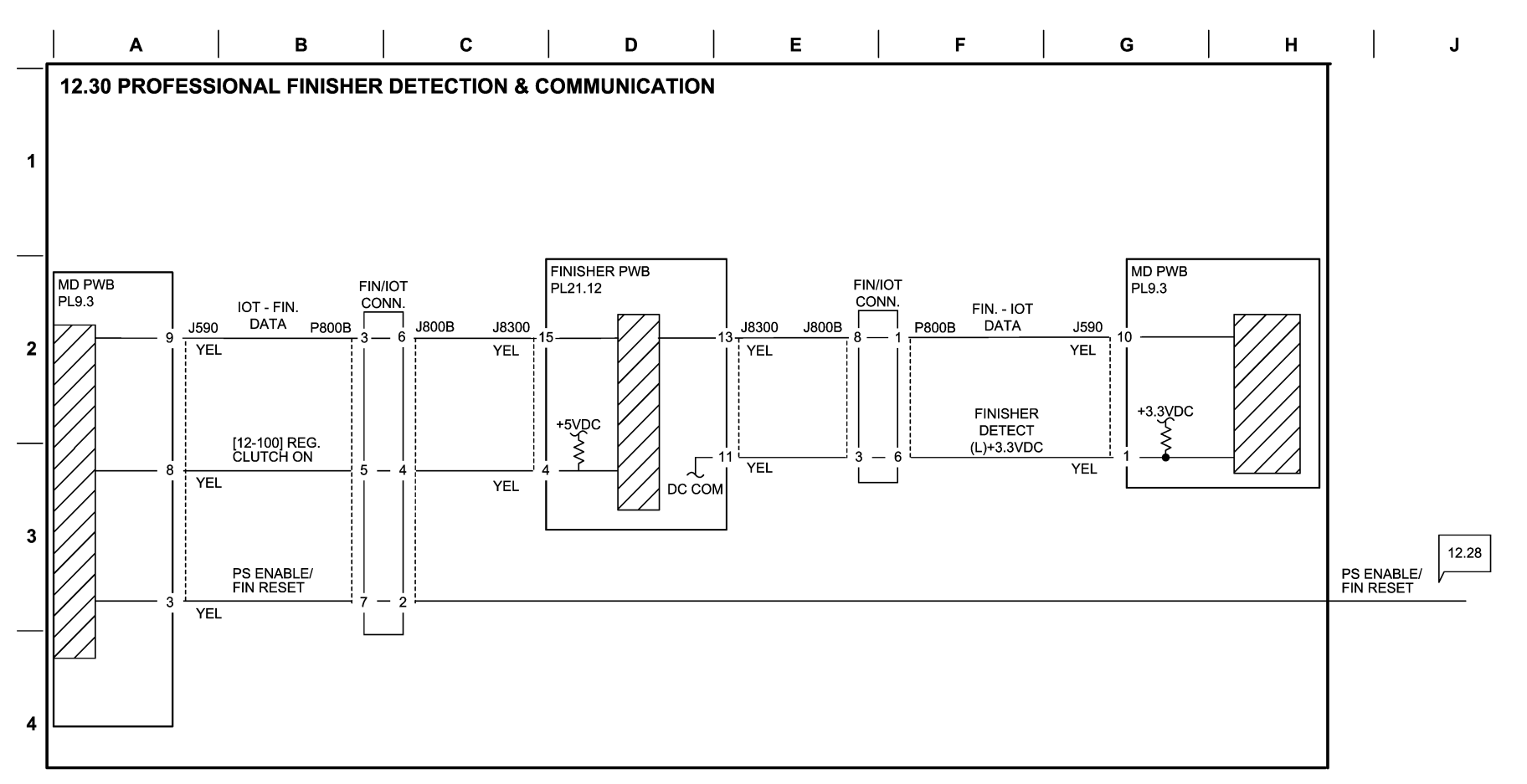

6

T712730-OAK

Figure 30 BSD 12.30 Professional Finisher Detection and Communication

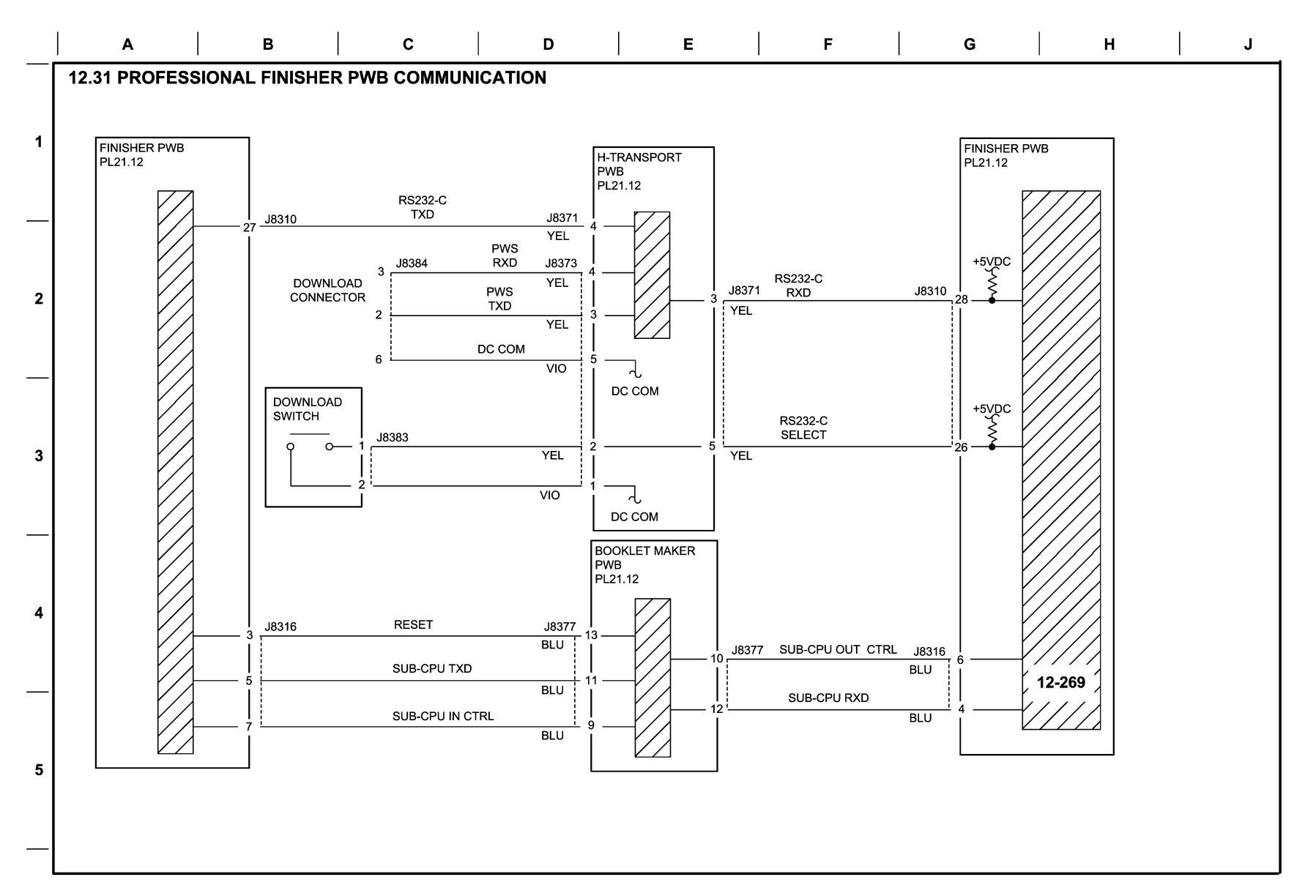

T712731-OAK

#### Figure 31 BSD 12.31 Professional Finisher PWB Communication

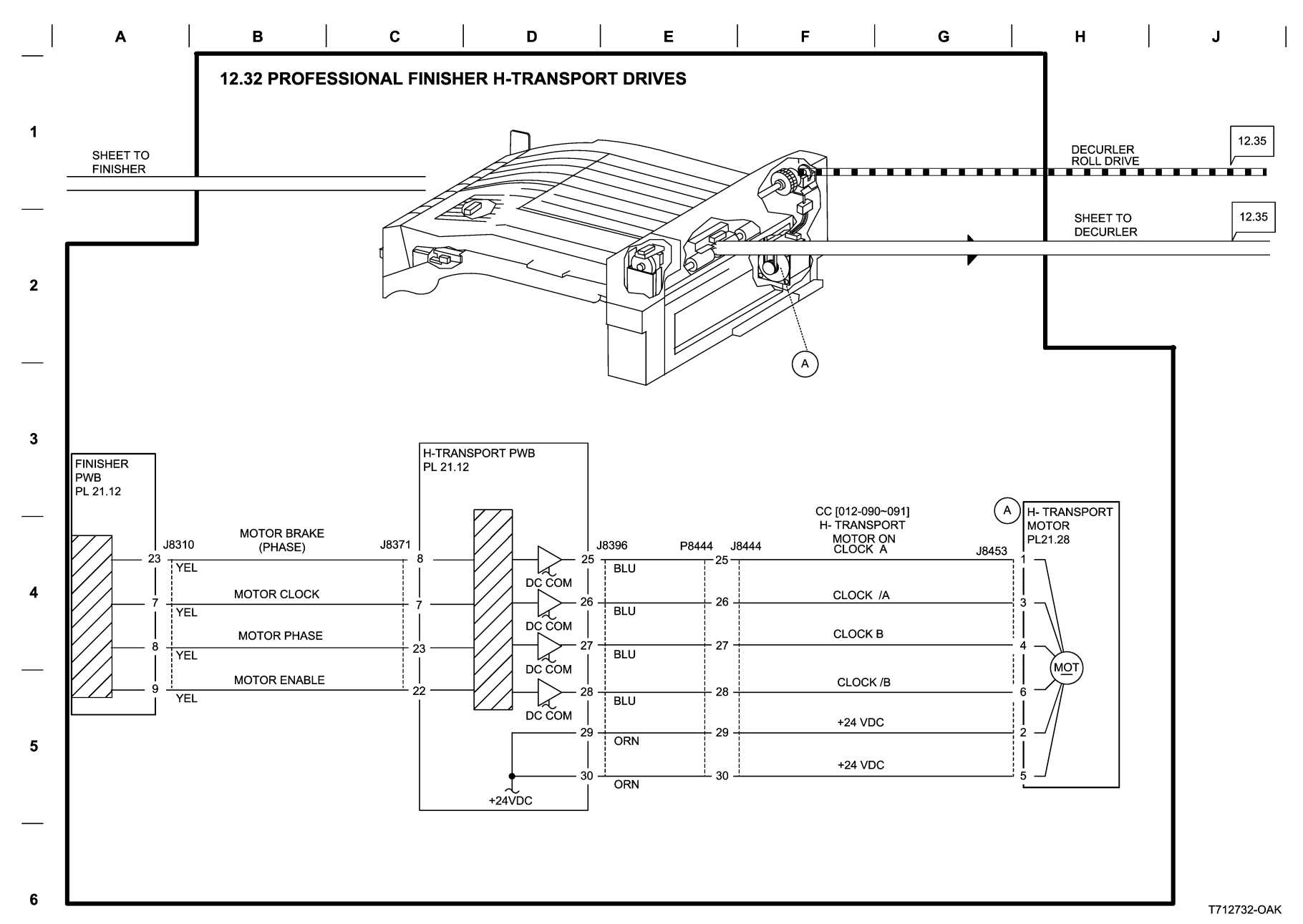

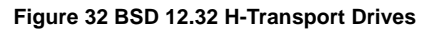

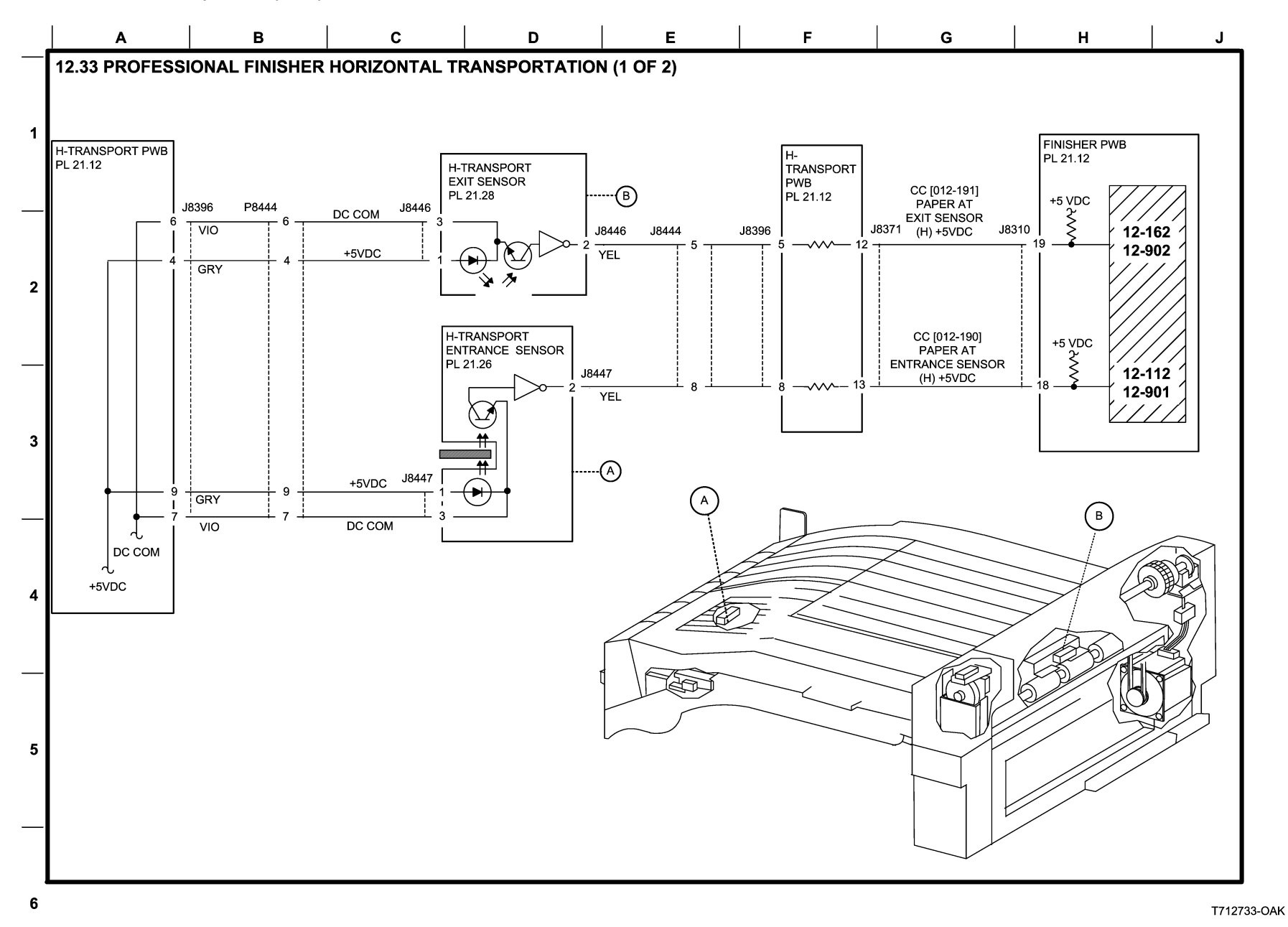

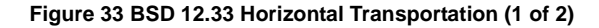

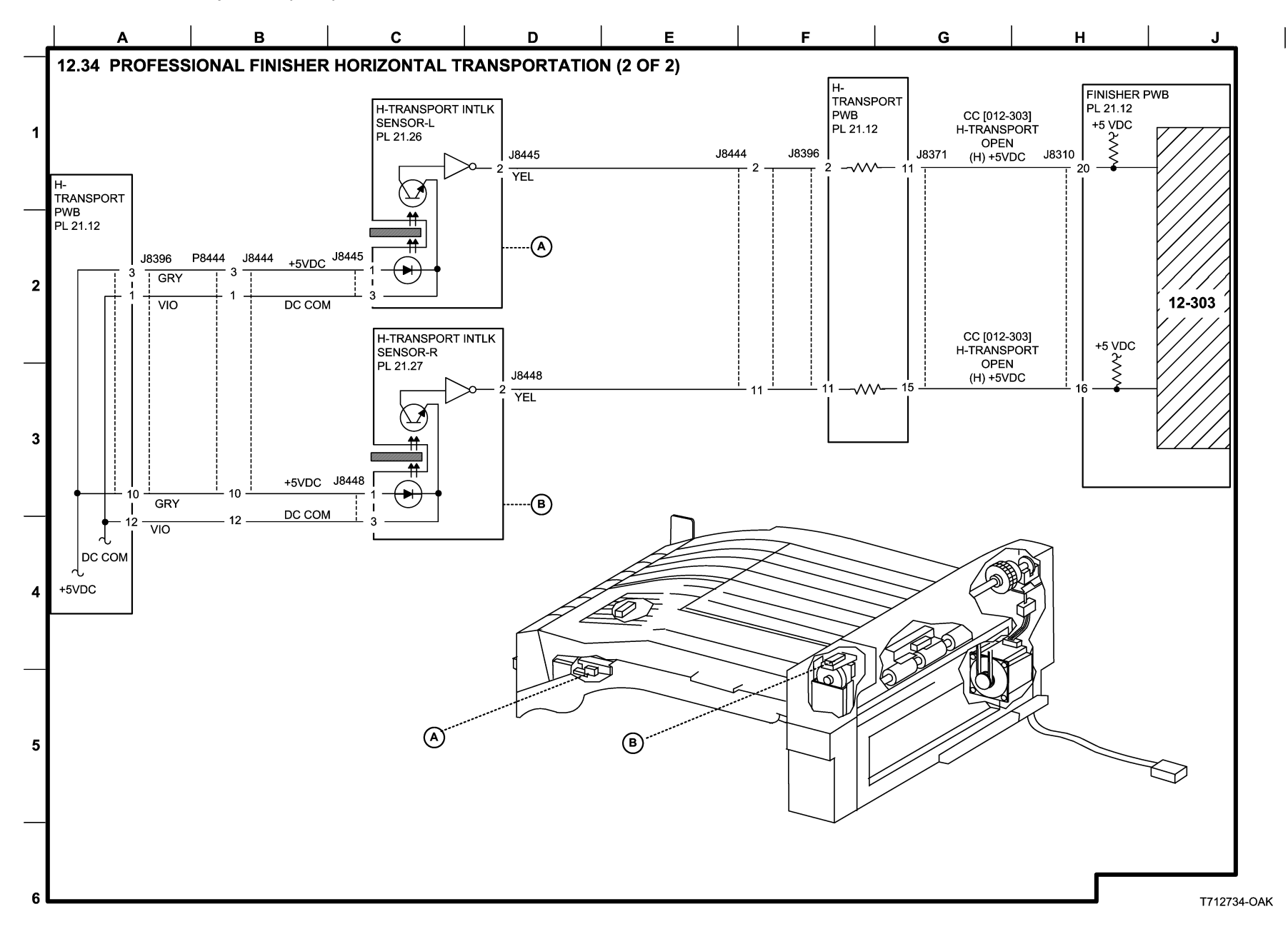

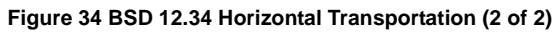

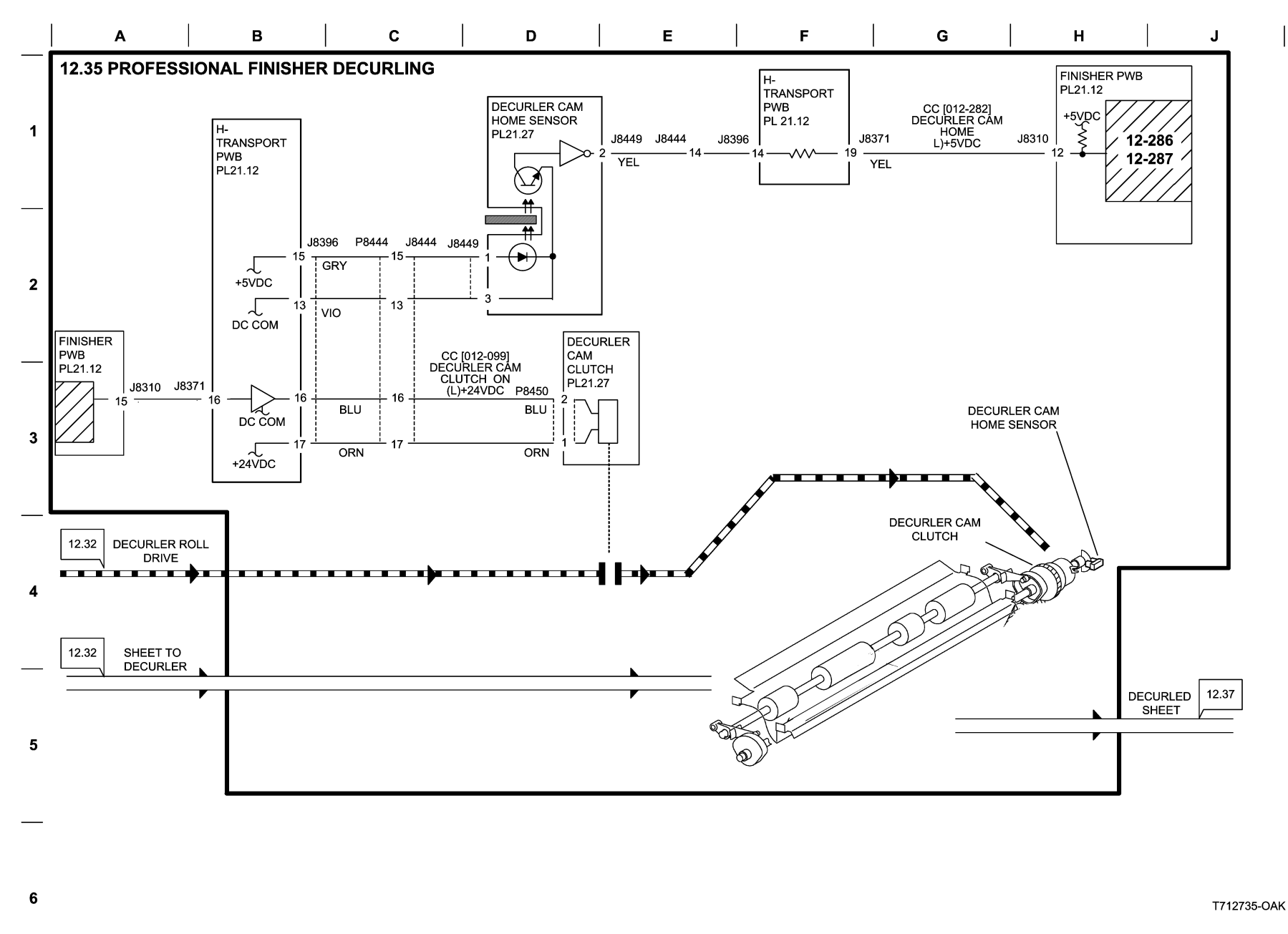

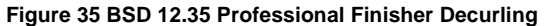

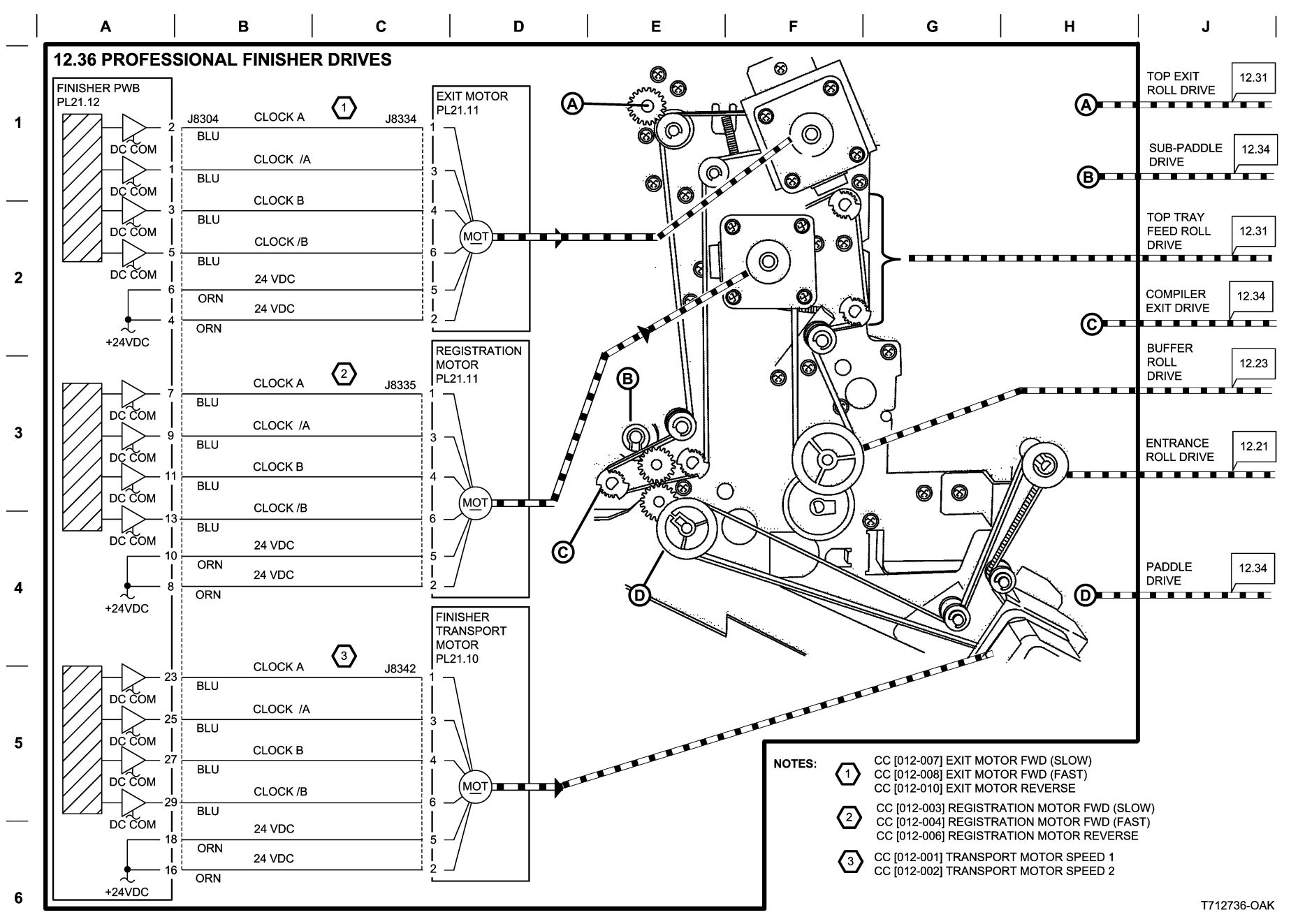

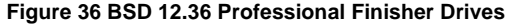

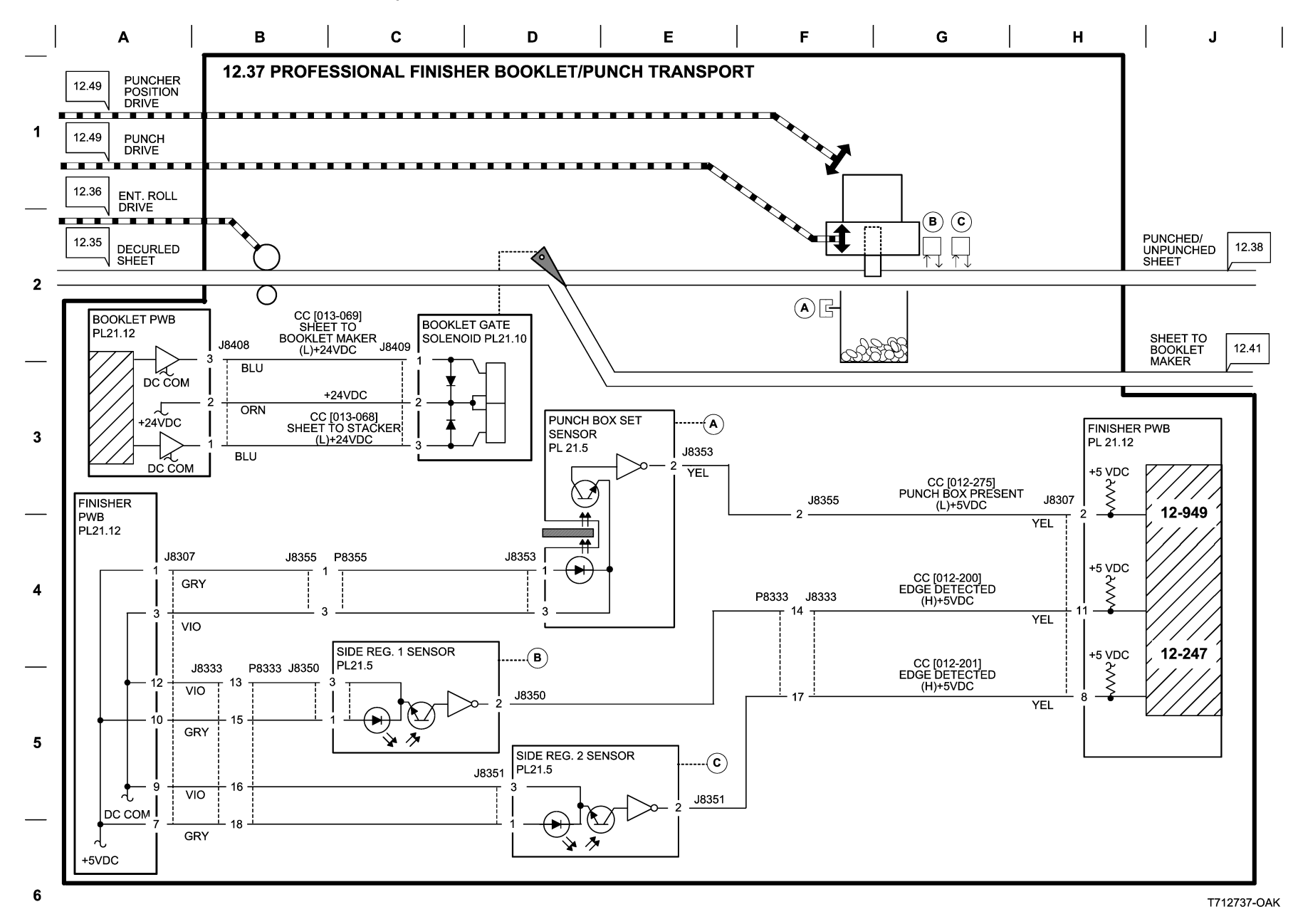

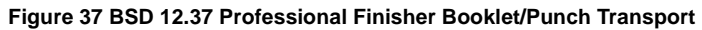

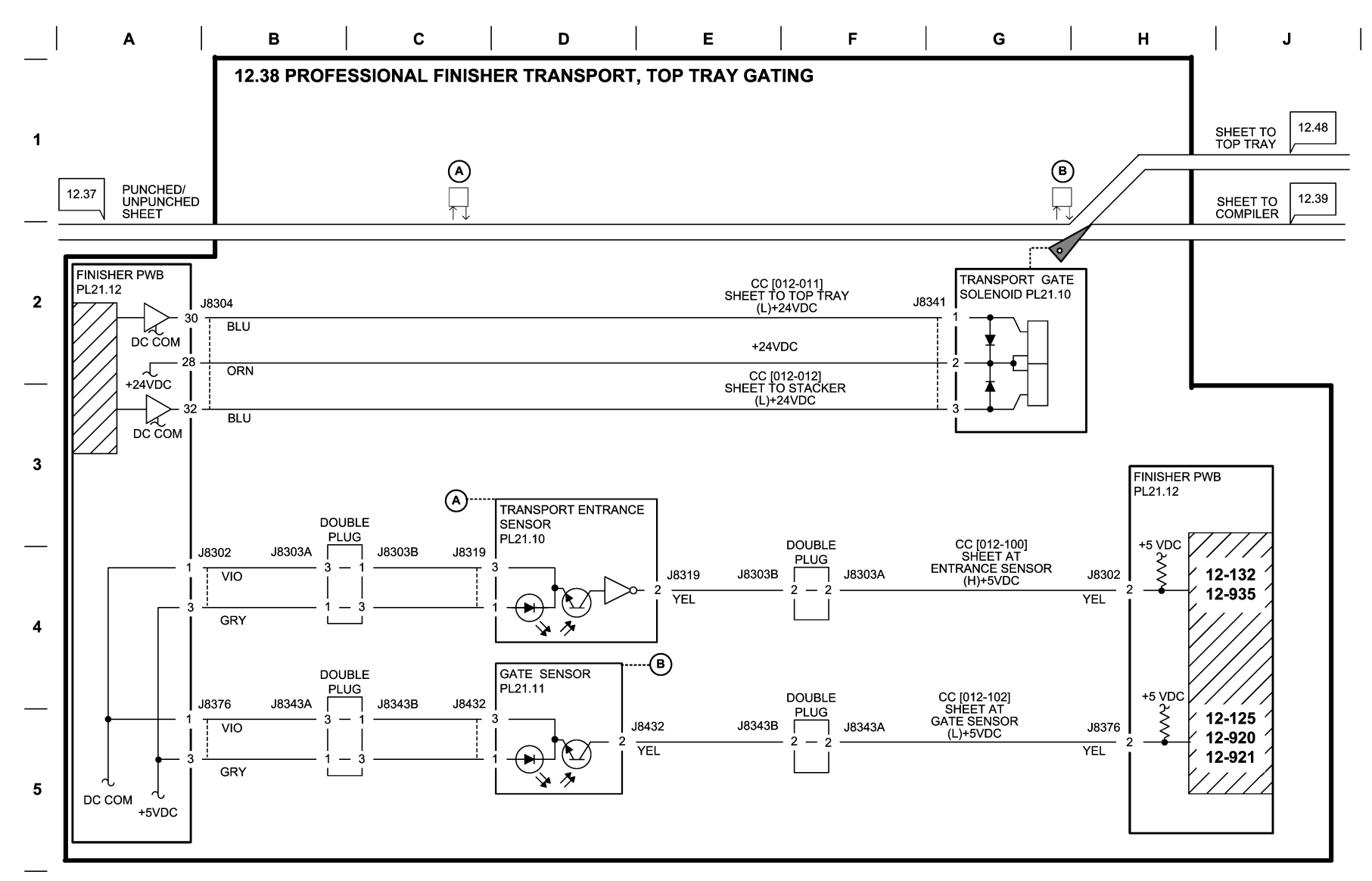

T712738-OAK

# Figure 38 BSD 12.38 Professional Finisher Transport Top Tray Gating

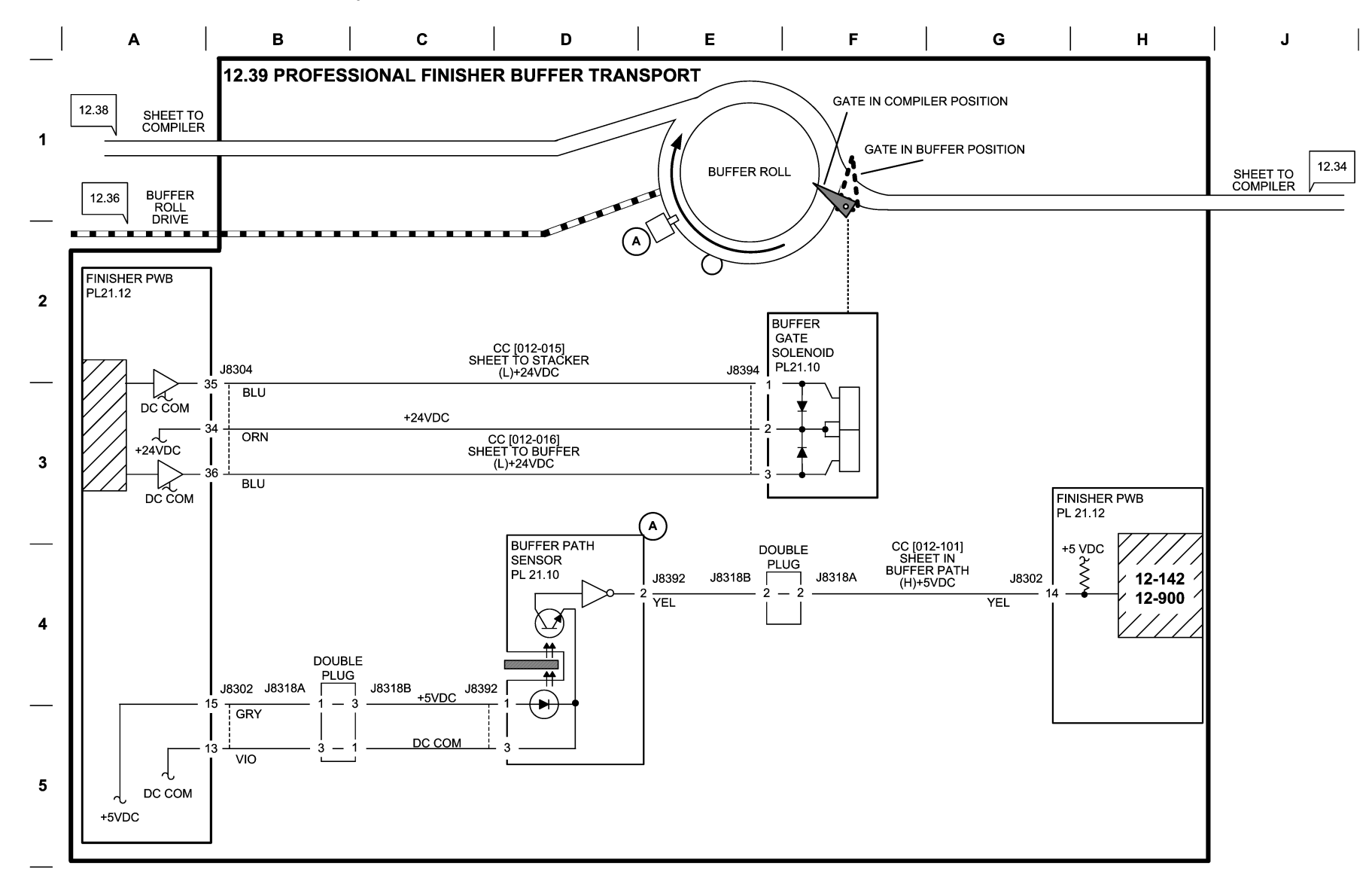

T712739-OAK

#### Figure 39 BSD 12.39 Professional Finisher Buffer Transport

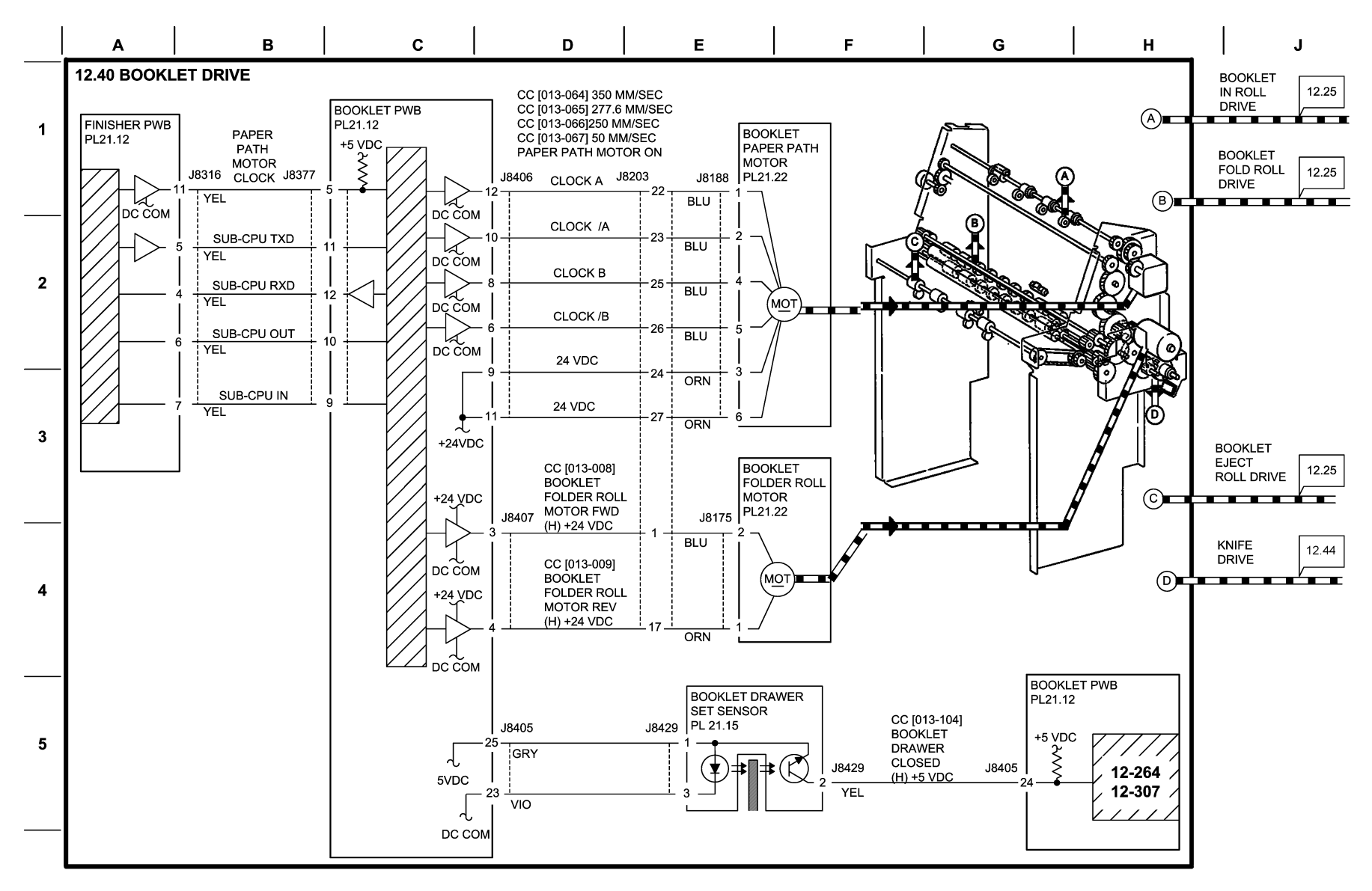

T712740-OAK

Figure 40 BSD 12.40 Booklet Drive

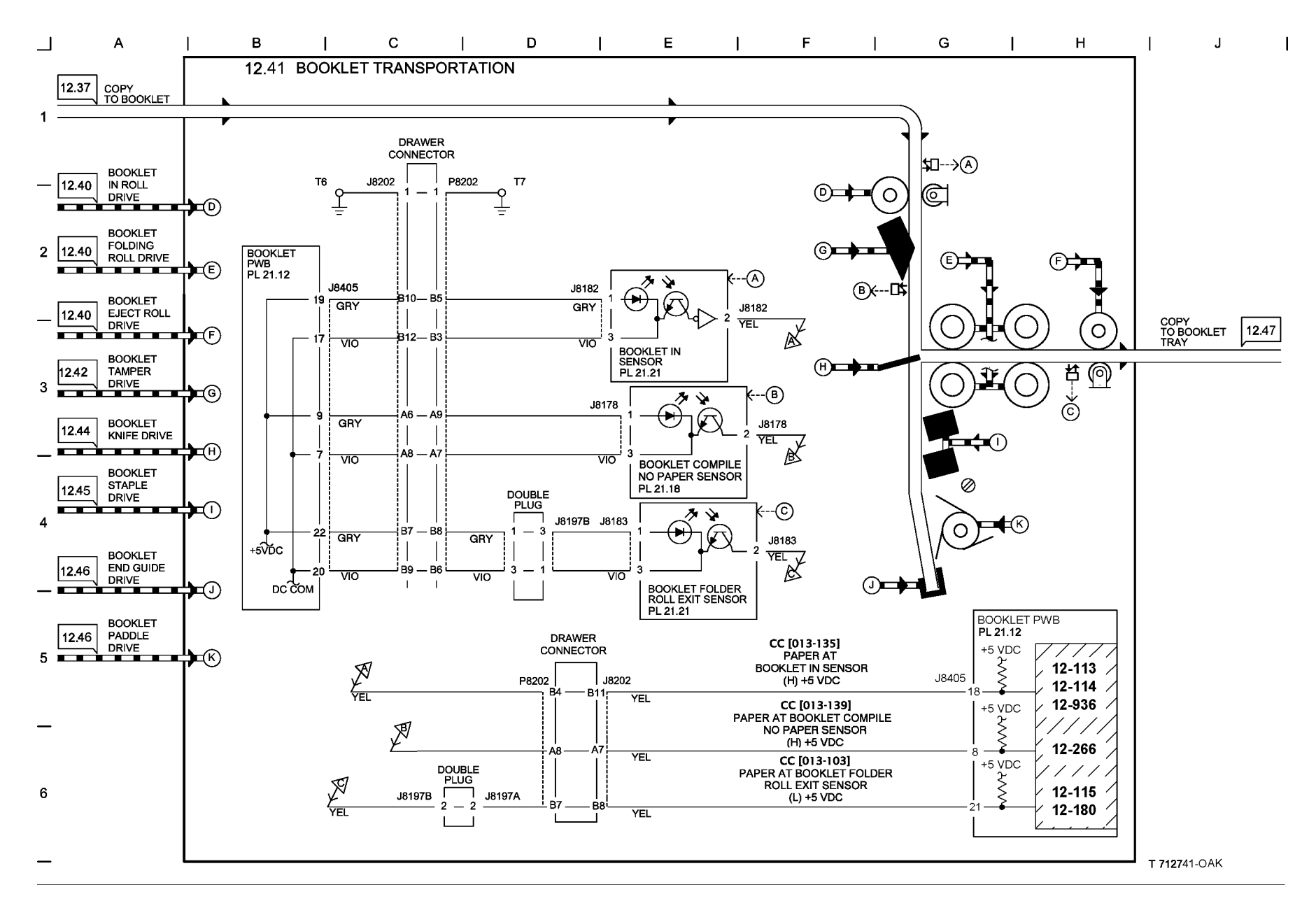

Figure 41 BSD 12.41 Booklet Transportation

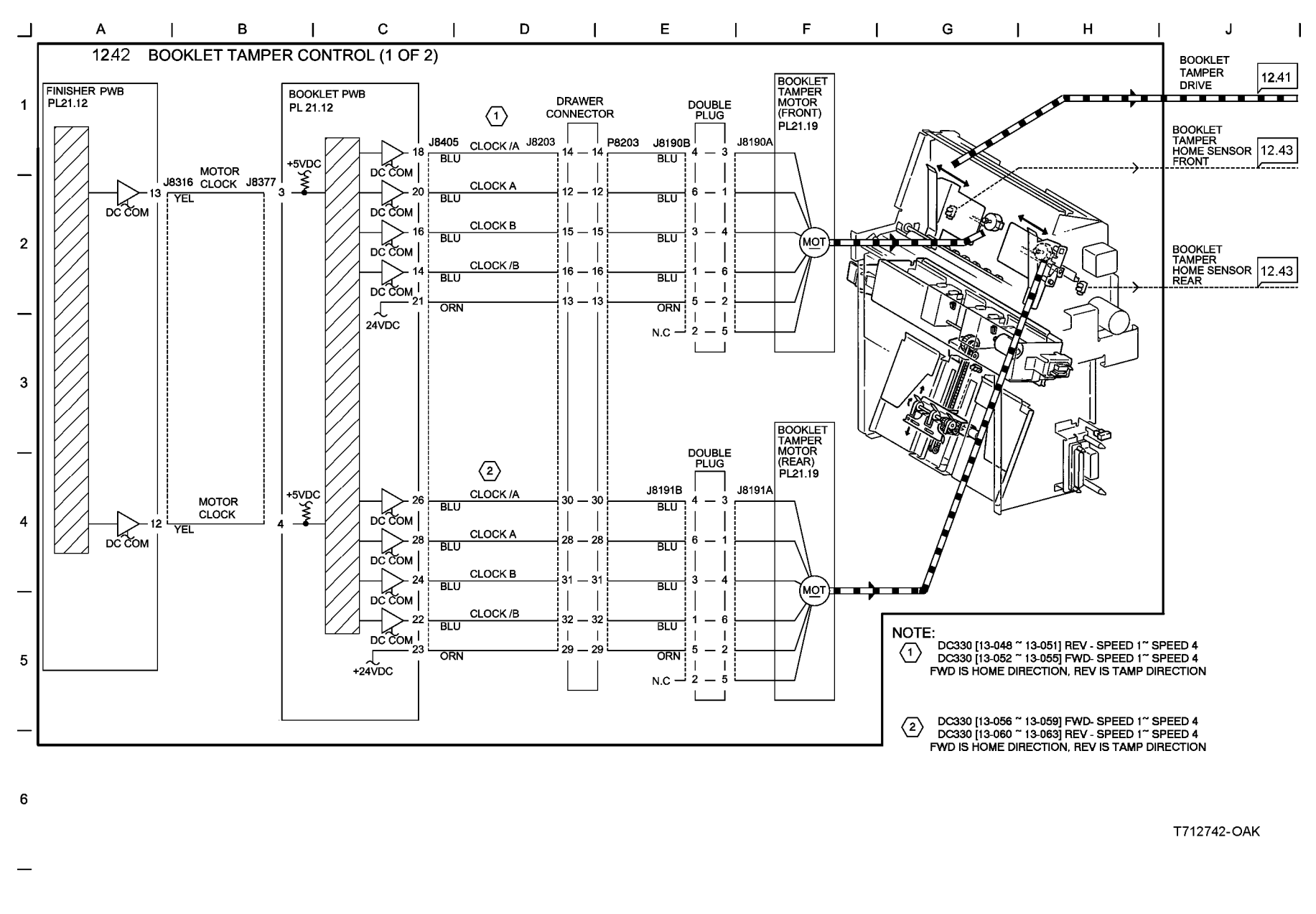

Figure 42 BSD 12.42 Booklet Tamper Control (1 of 2)

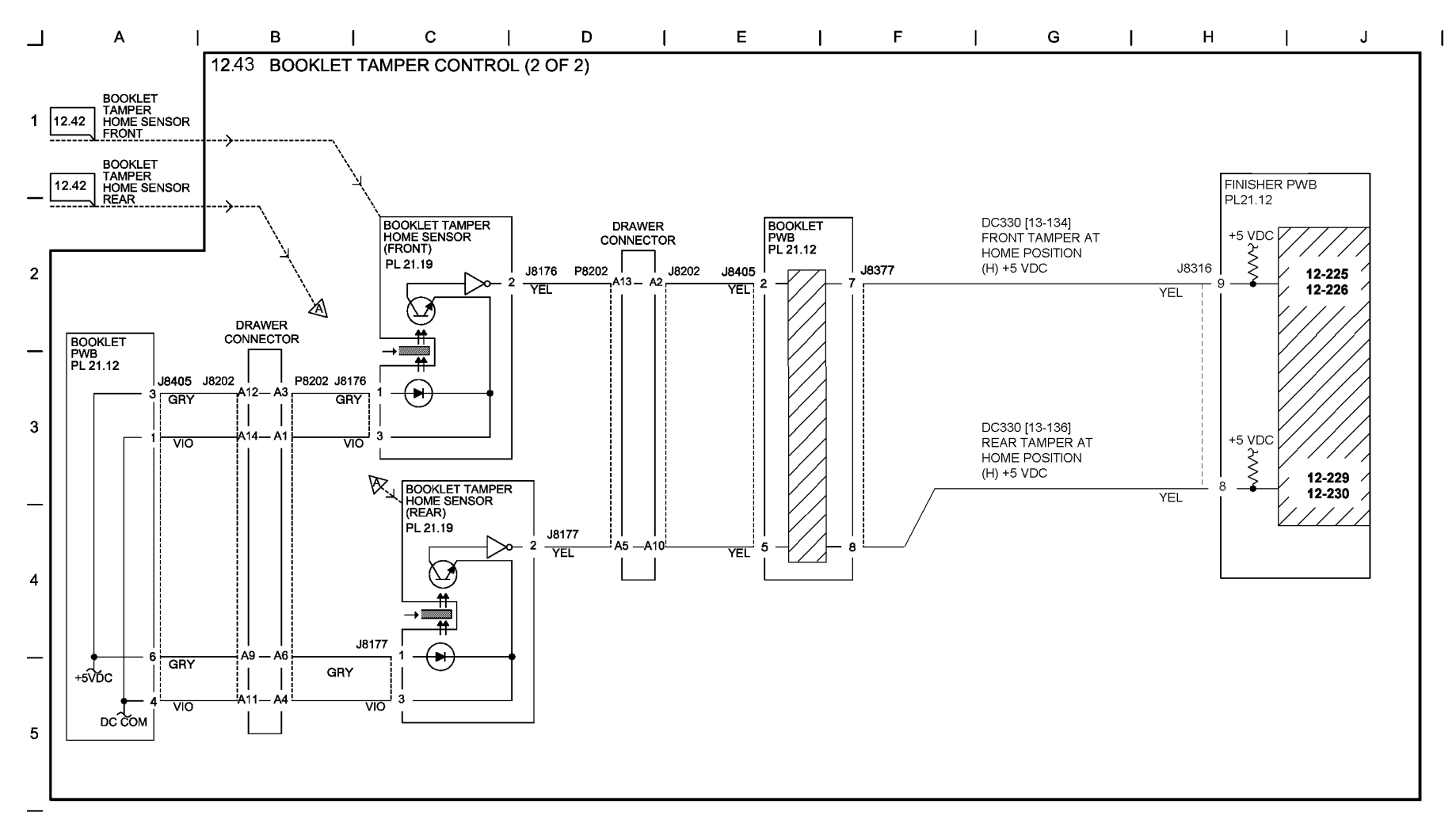

T712743-OAK

Figure 43 BSD 12.43 Booklet Tamper Control (2 of 2)

6

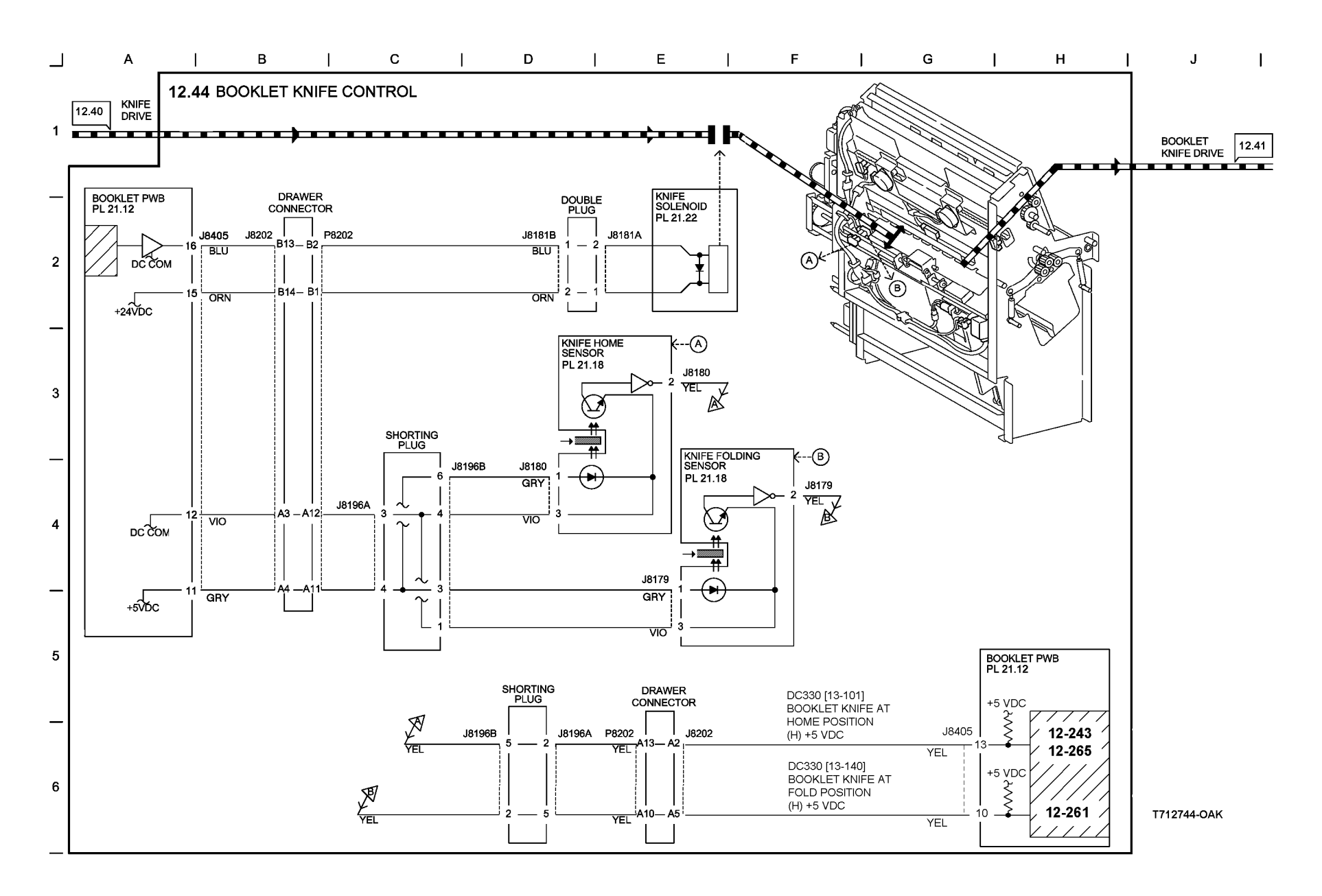

Figure 44 BSD 12.44 booklet Knife Control

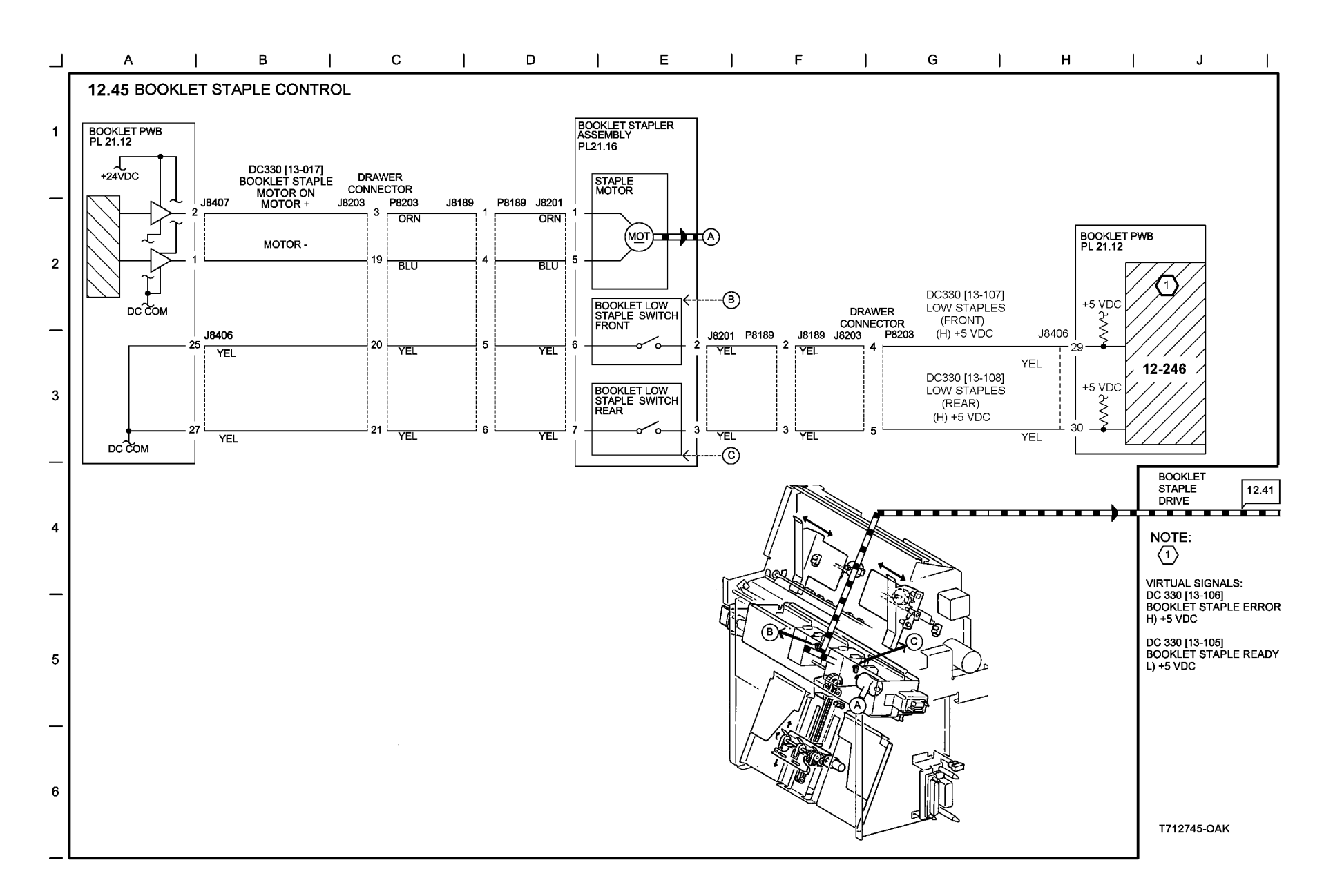

Figure 45 BSD 12.45 Booklet Staple Control

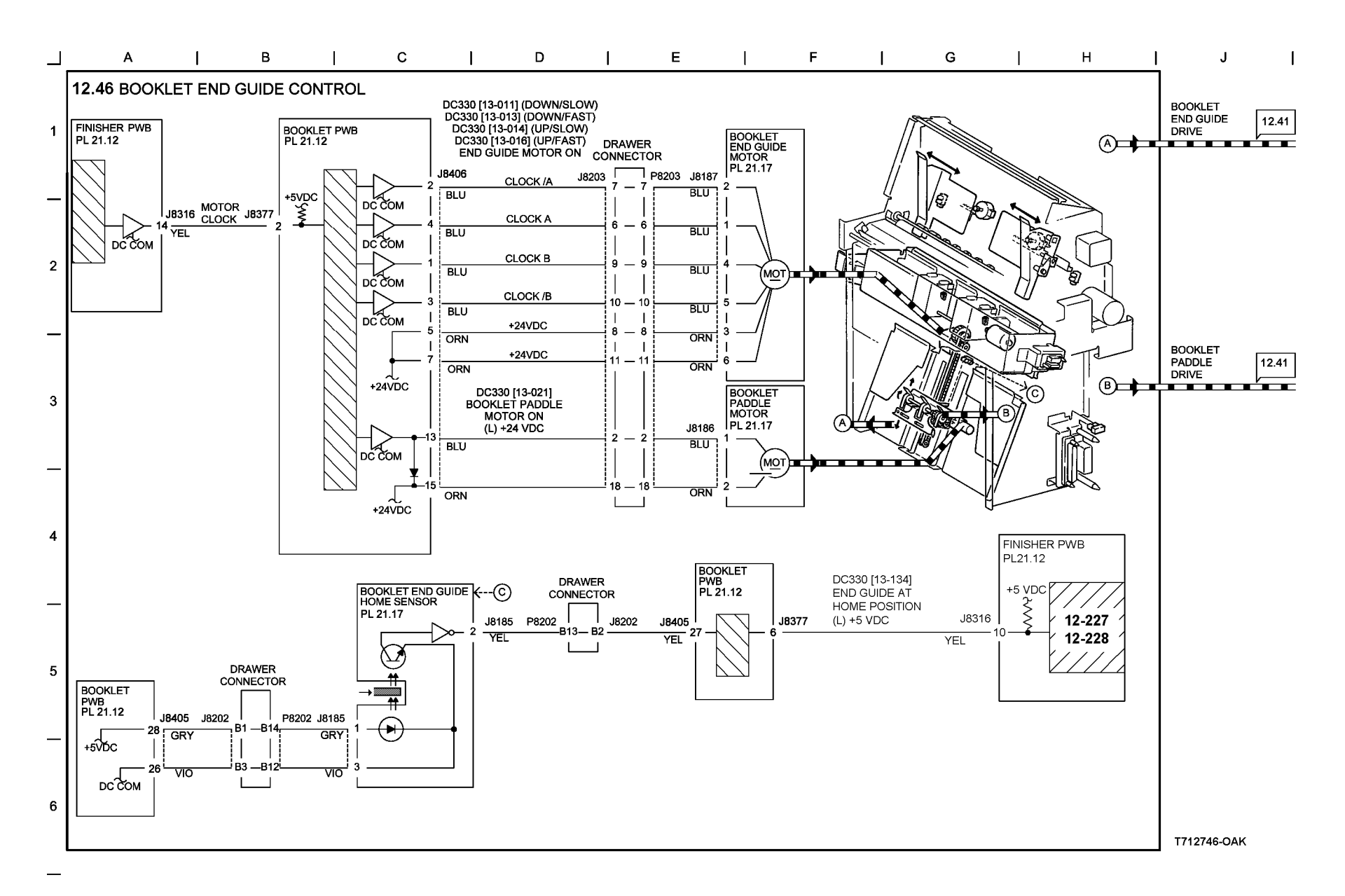

Figure 46 BSD 12.46 Booklet End Guide Control

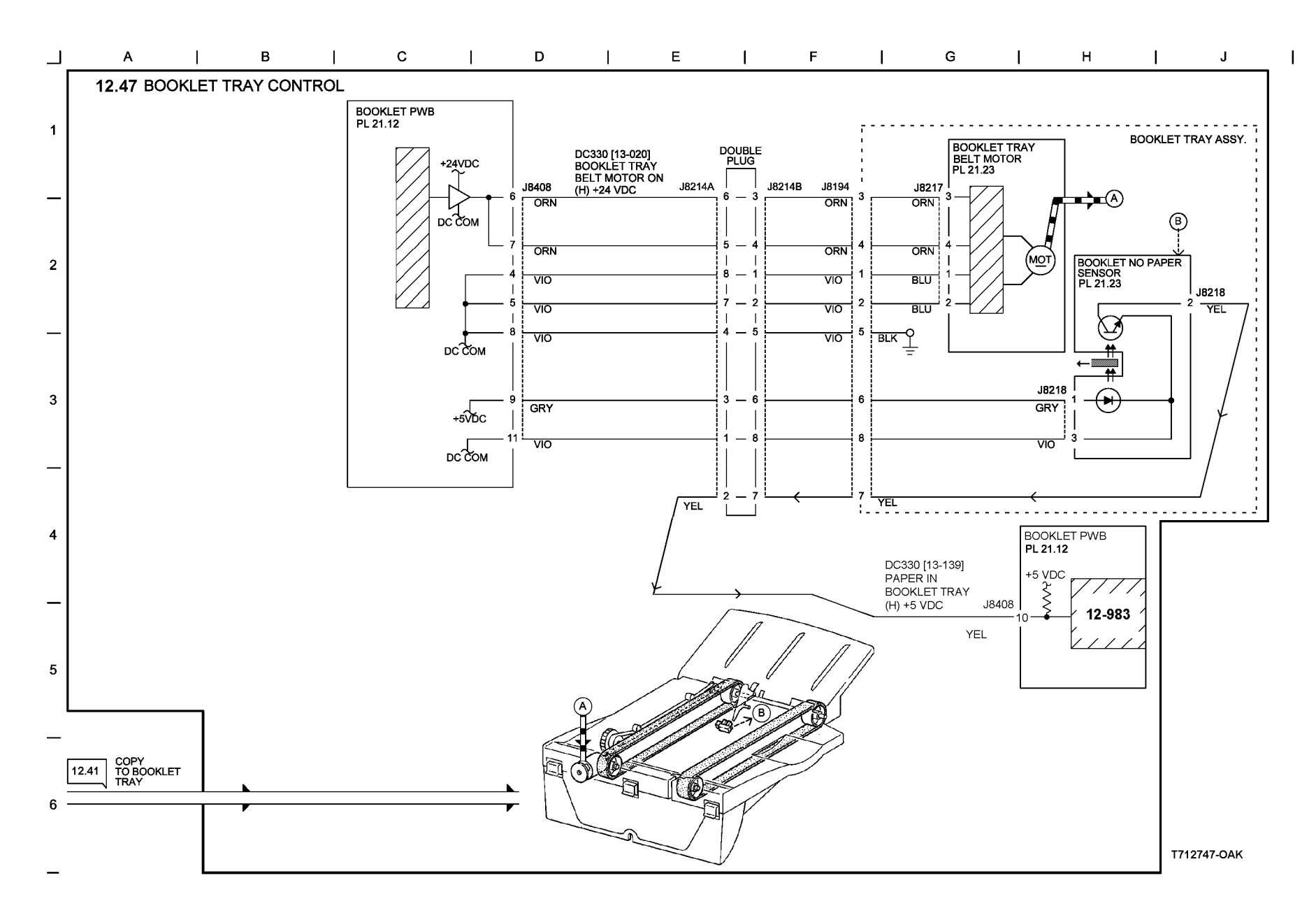

Figure 47 BSD 12.47 Booklet Tray Control

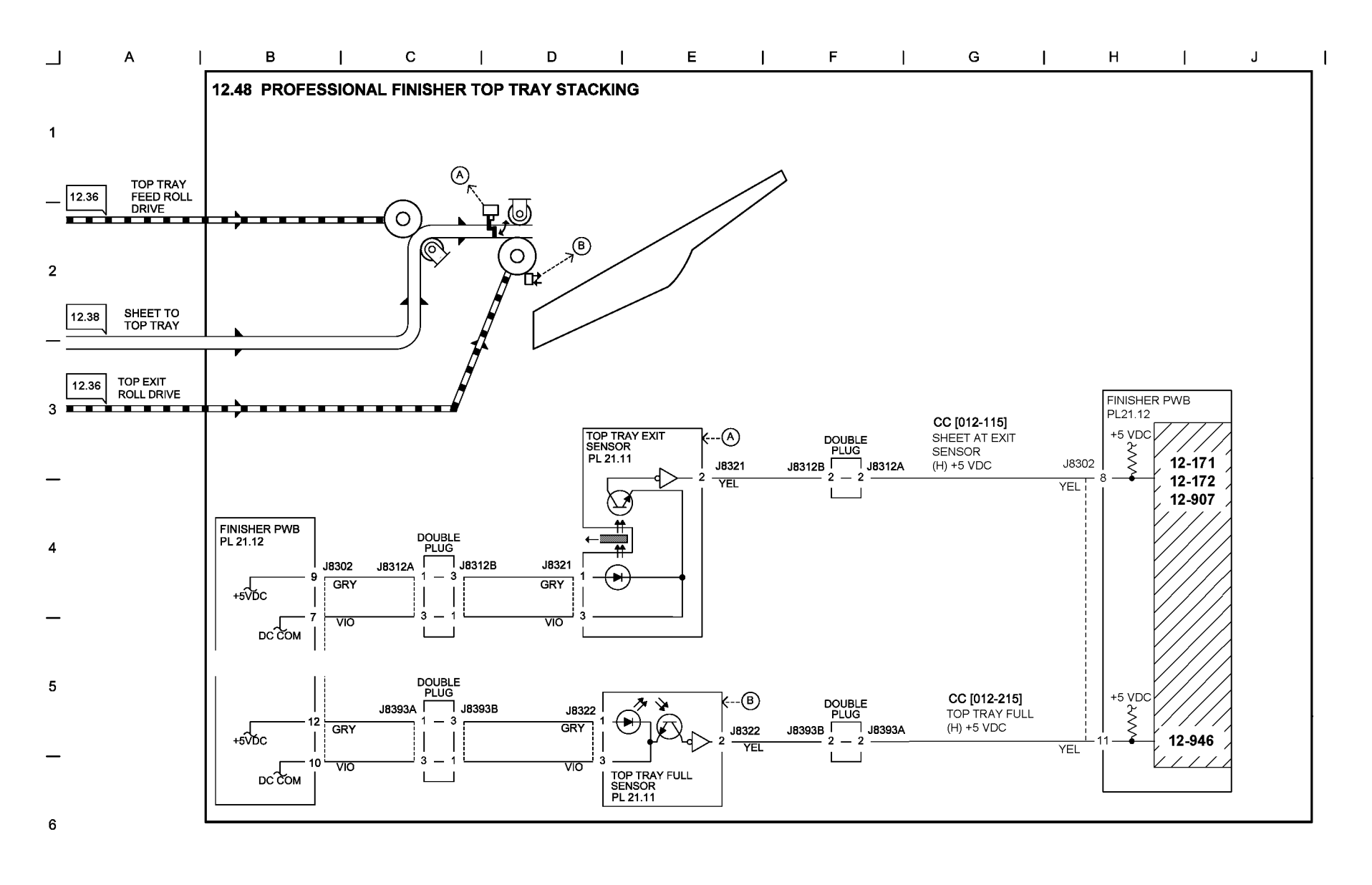

T712748-OAK

# Figure 48 BSD 12.48 Professional Finisher Top Tray Stacking

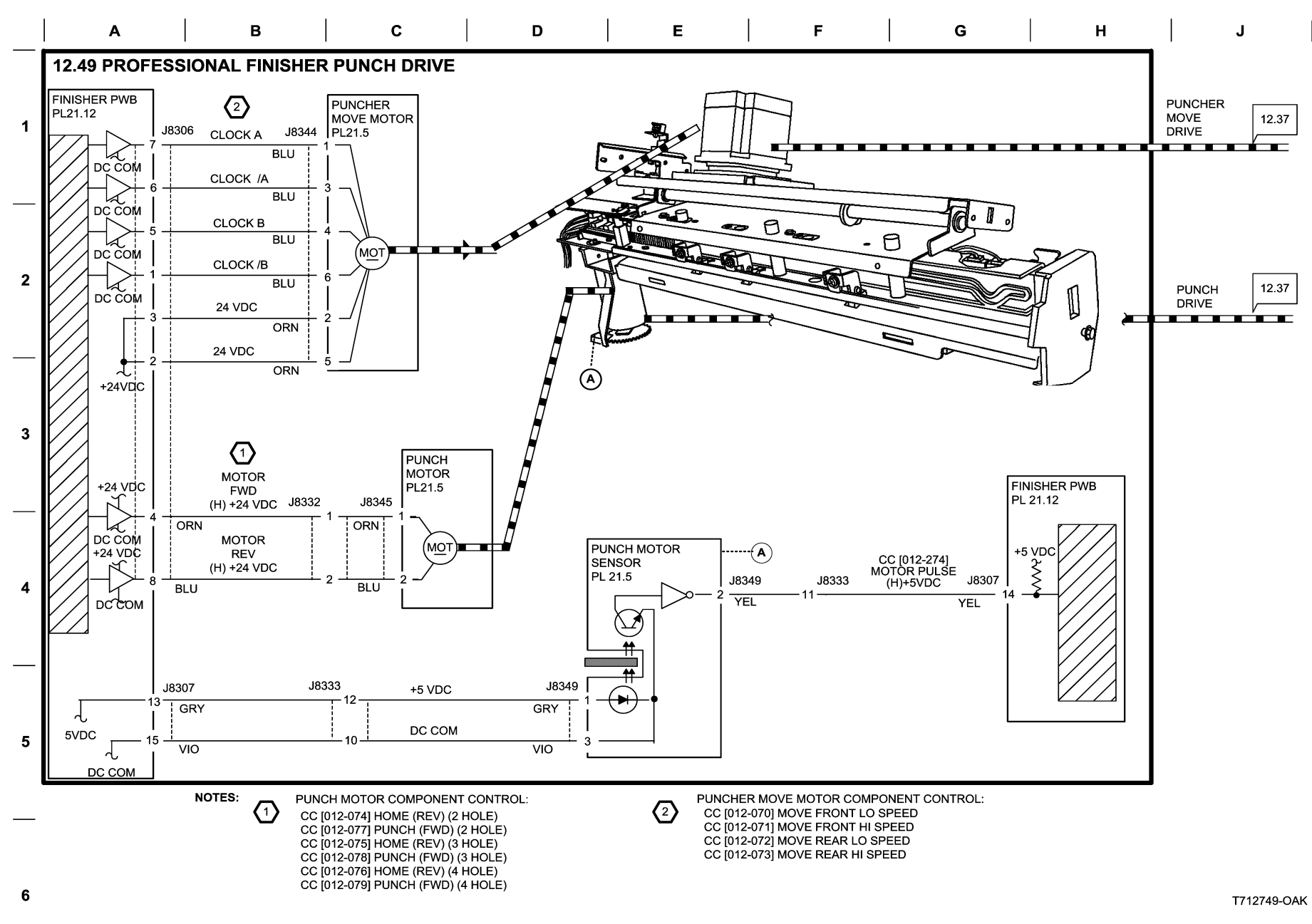

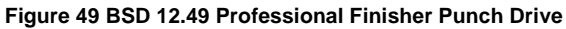

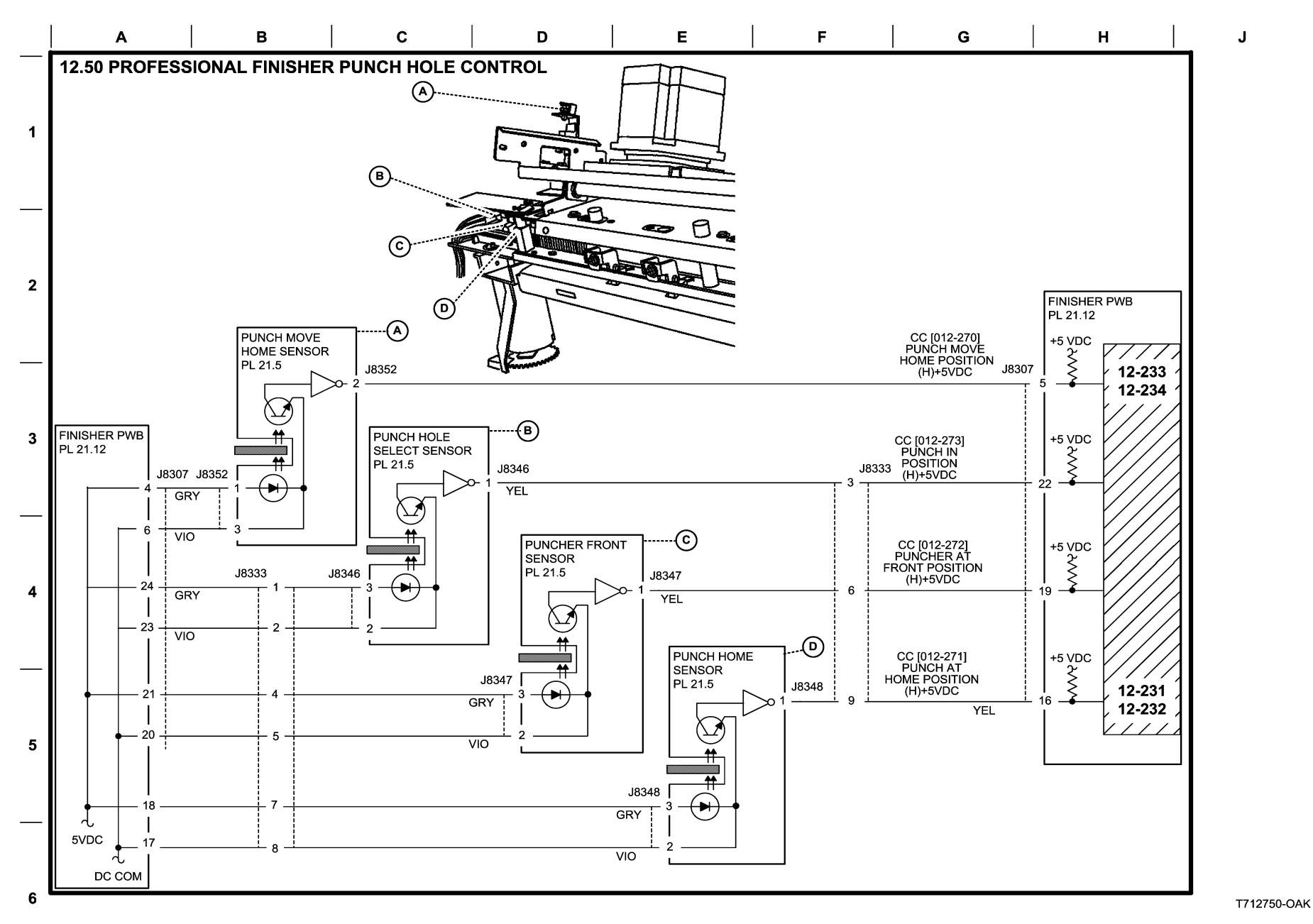

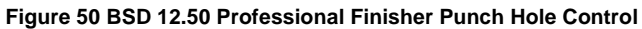

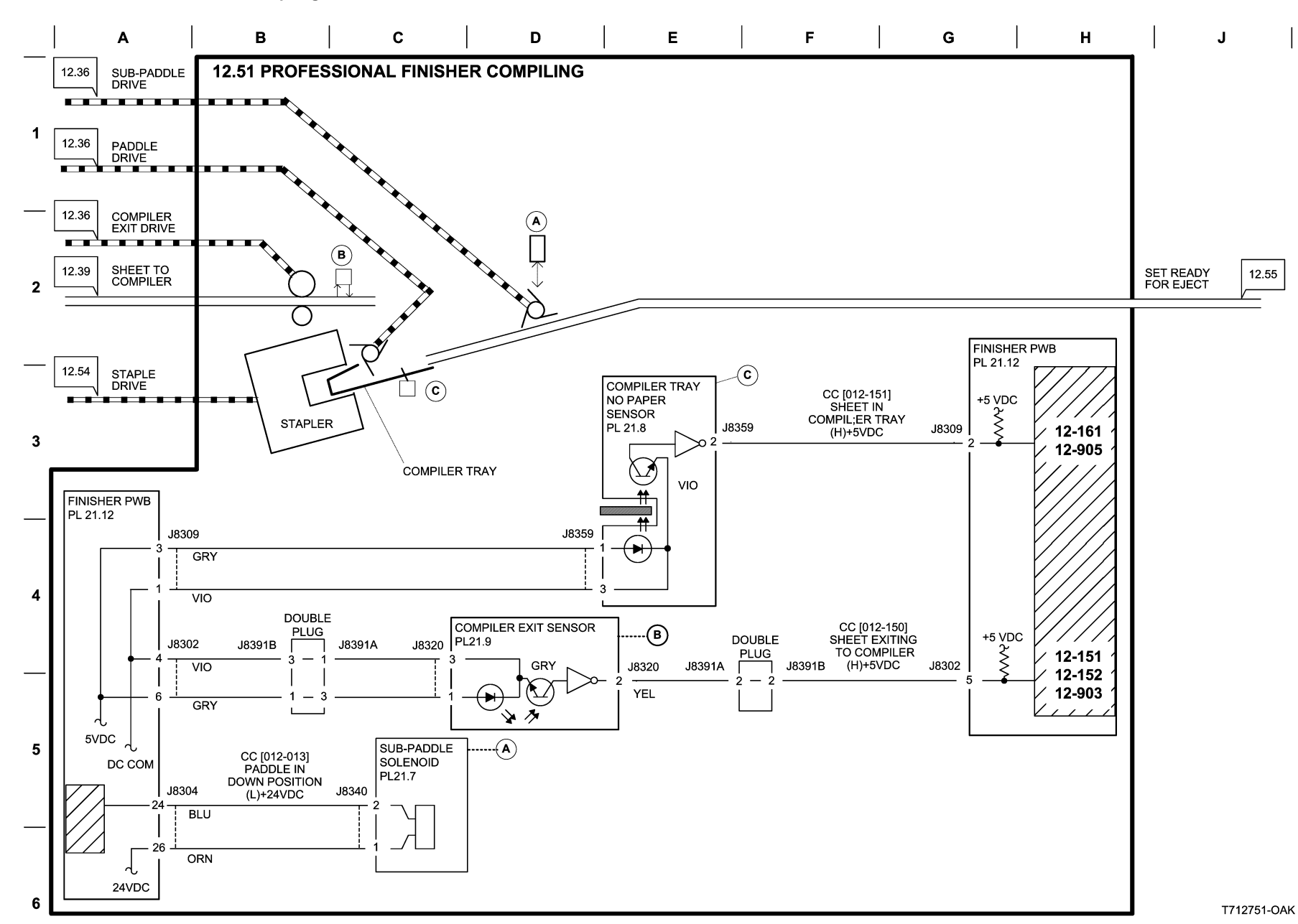

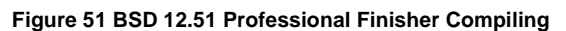

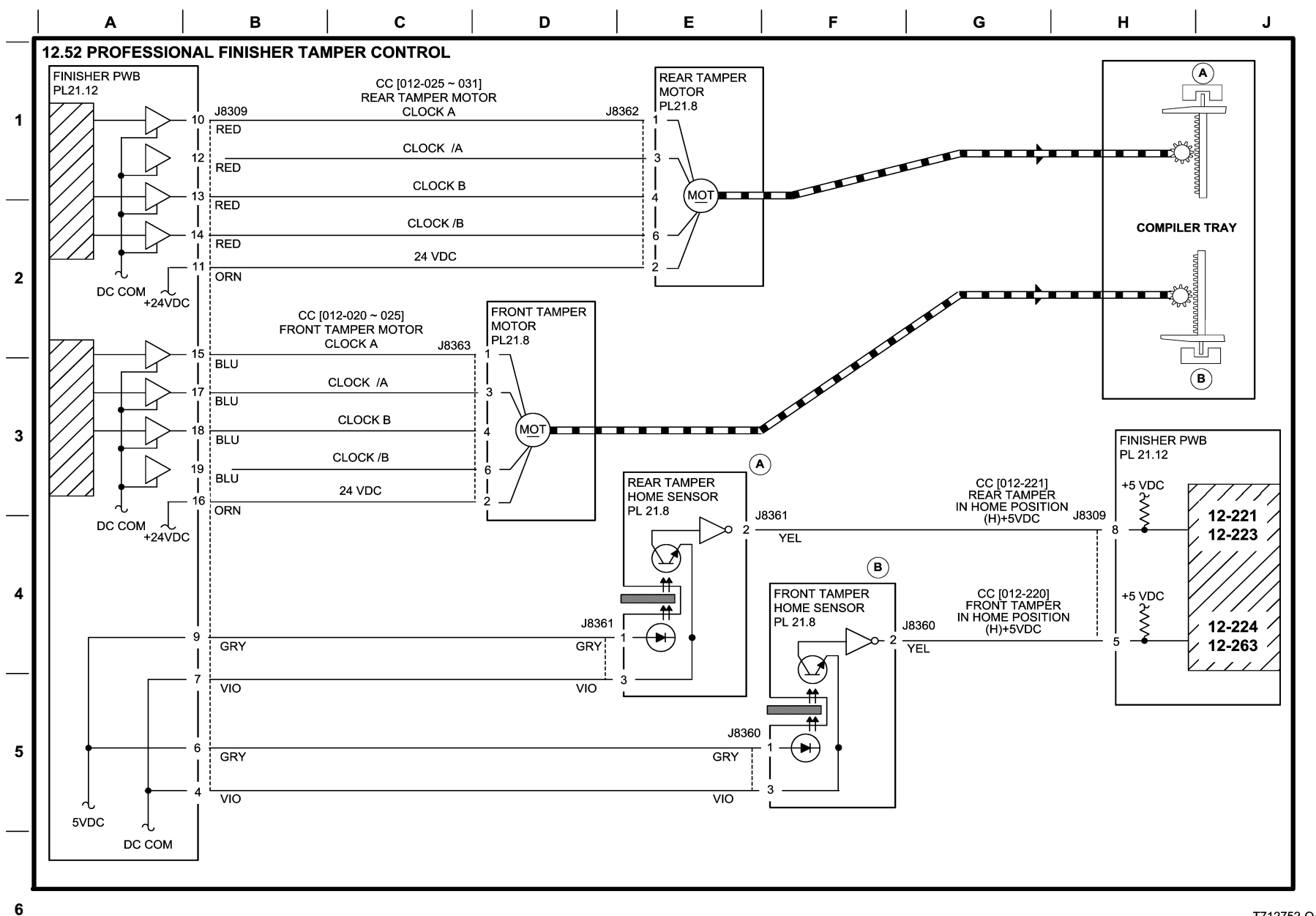

T712752-OAK

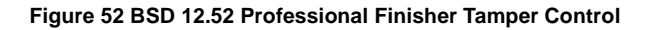

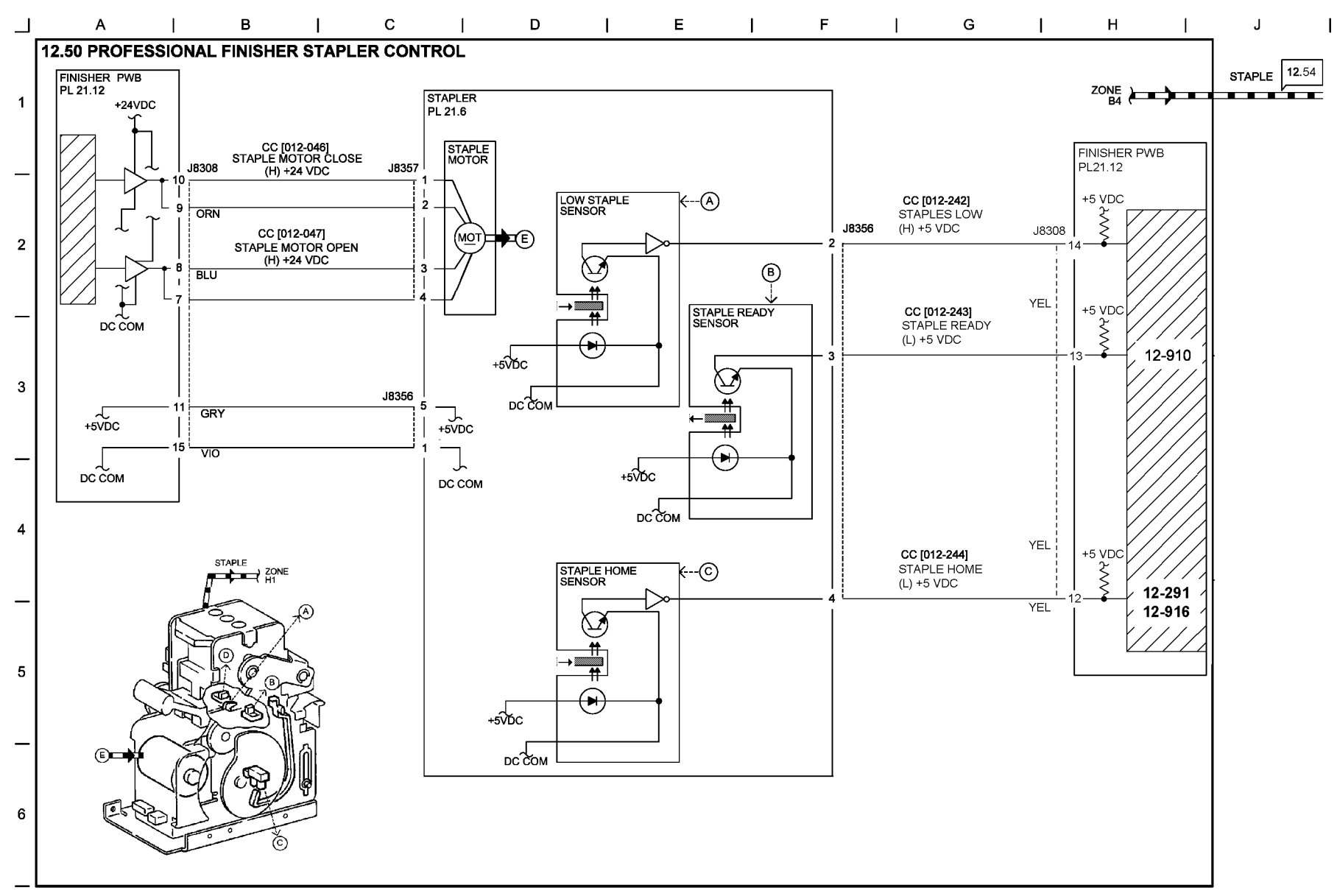

T712753-OAK

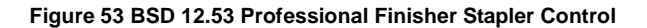

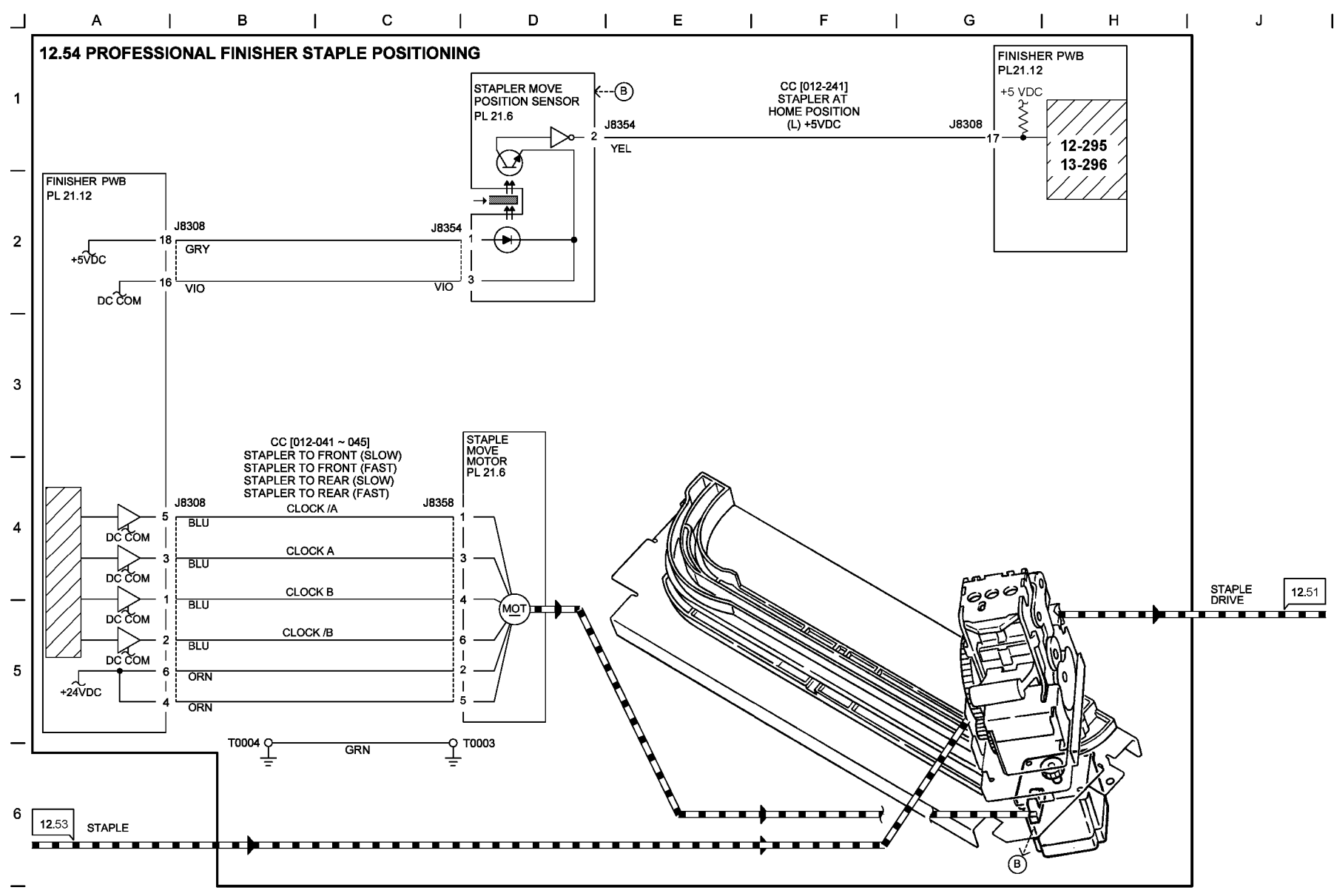

T712754-OAK

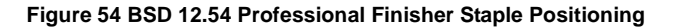

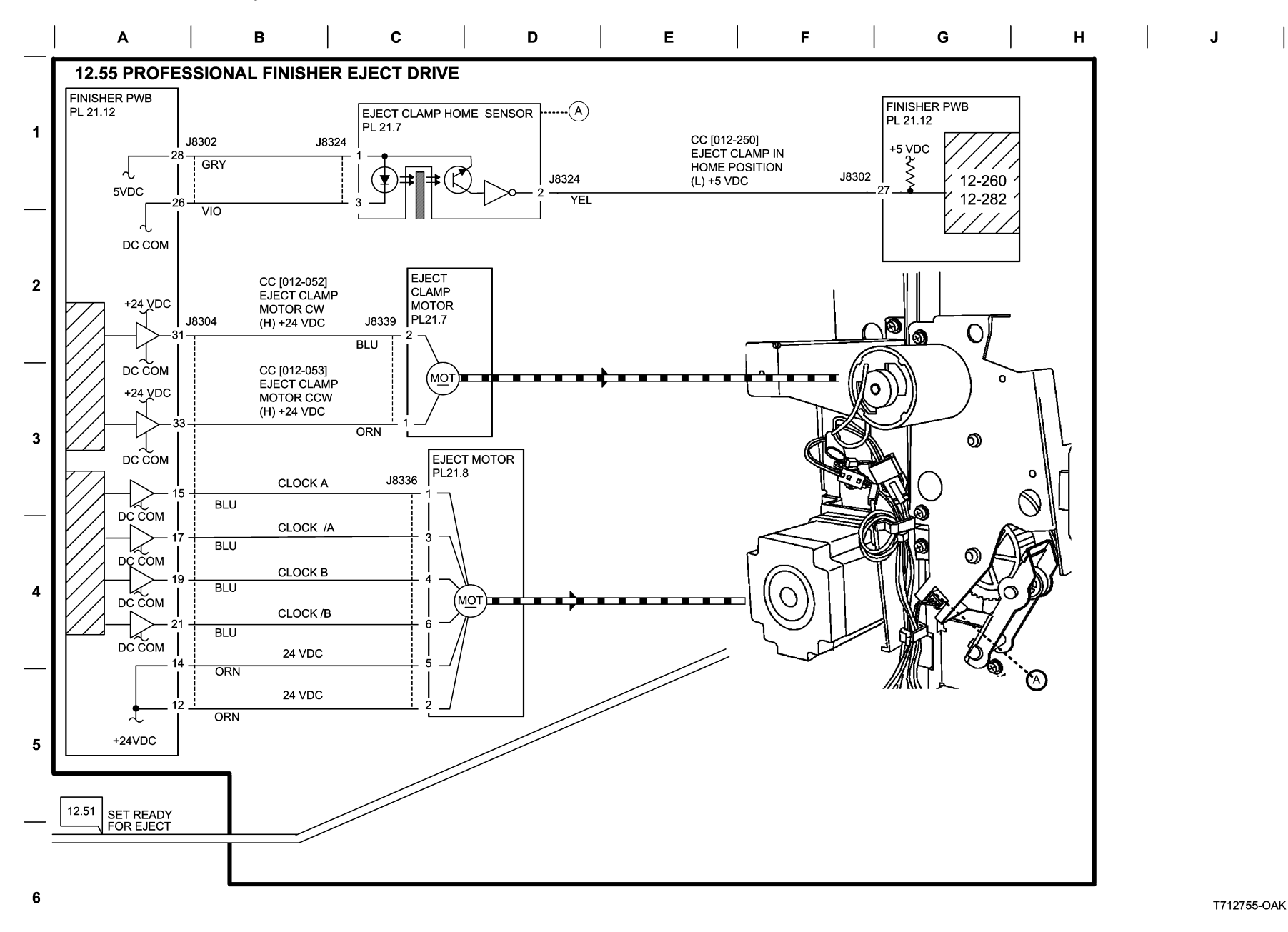

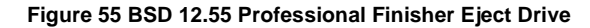

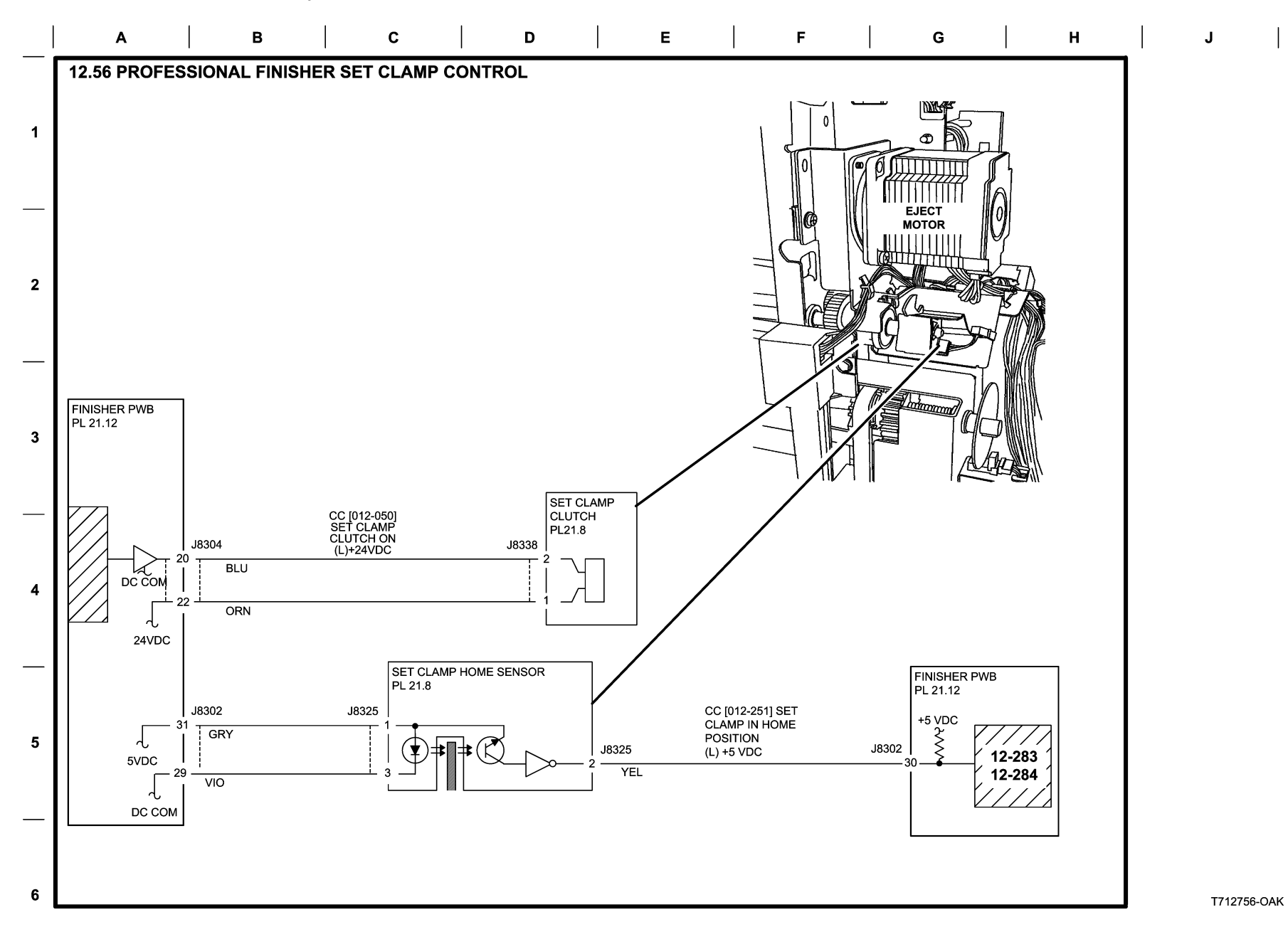

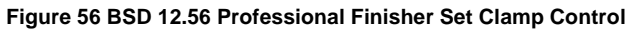

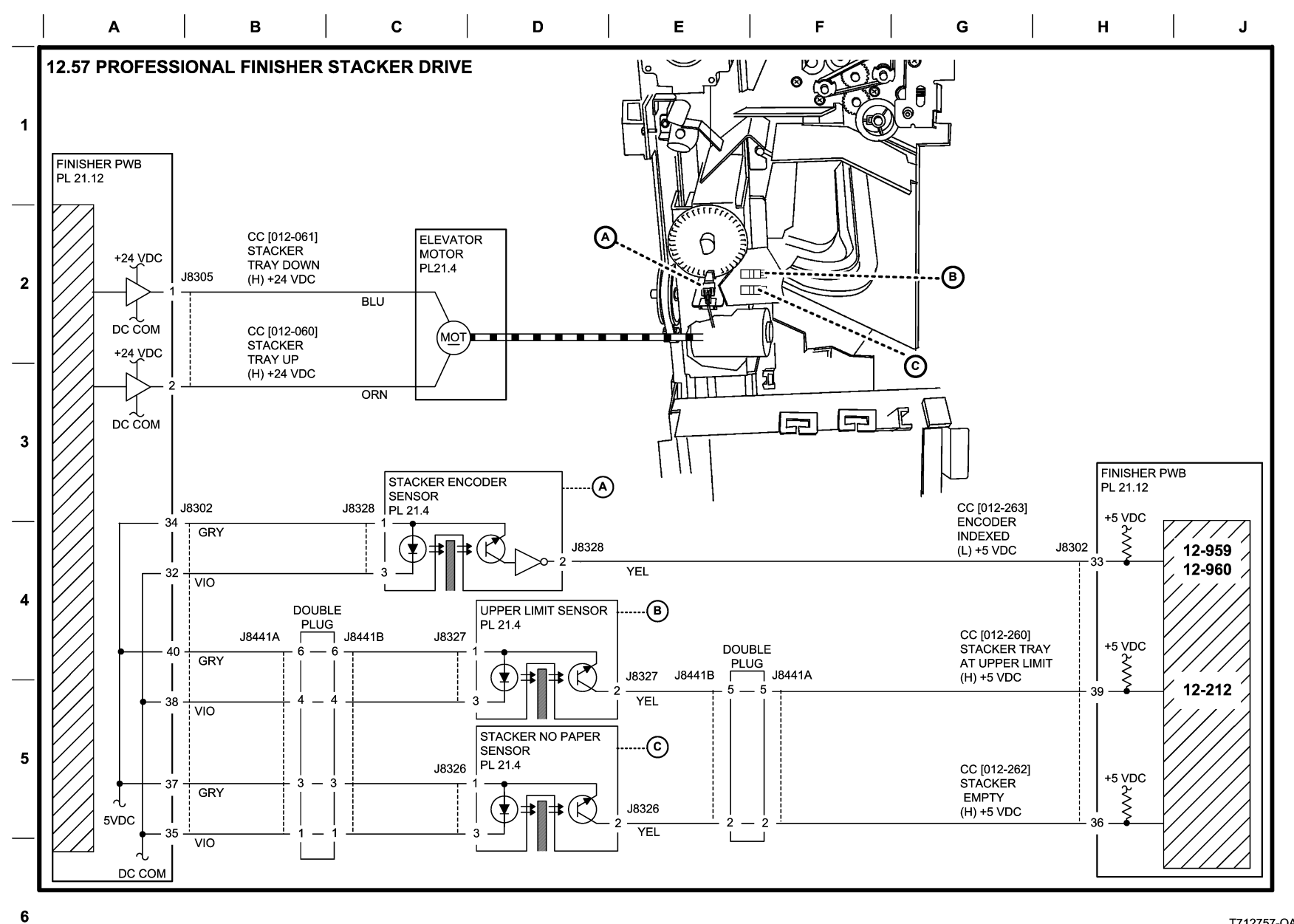

T712757-OAK

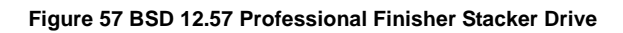

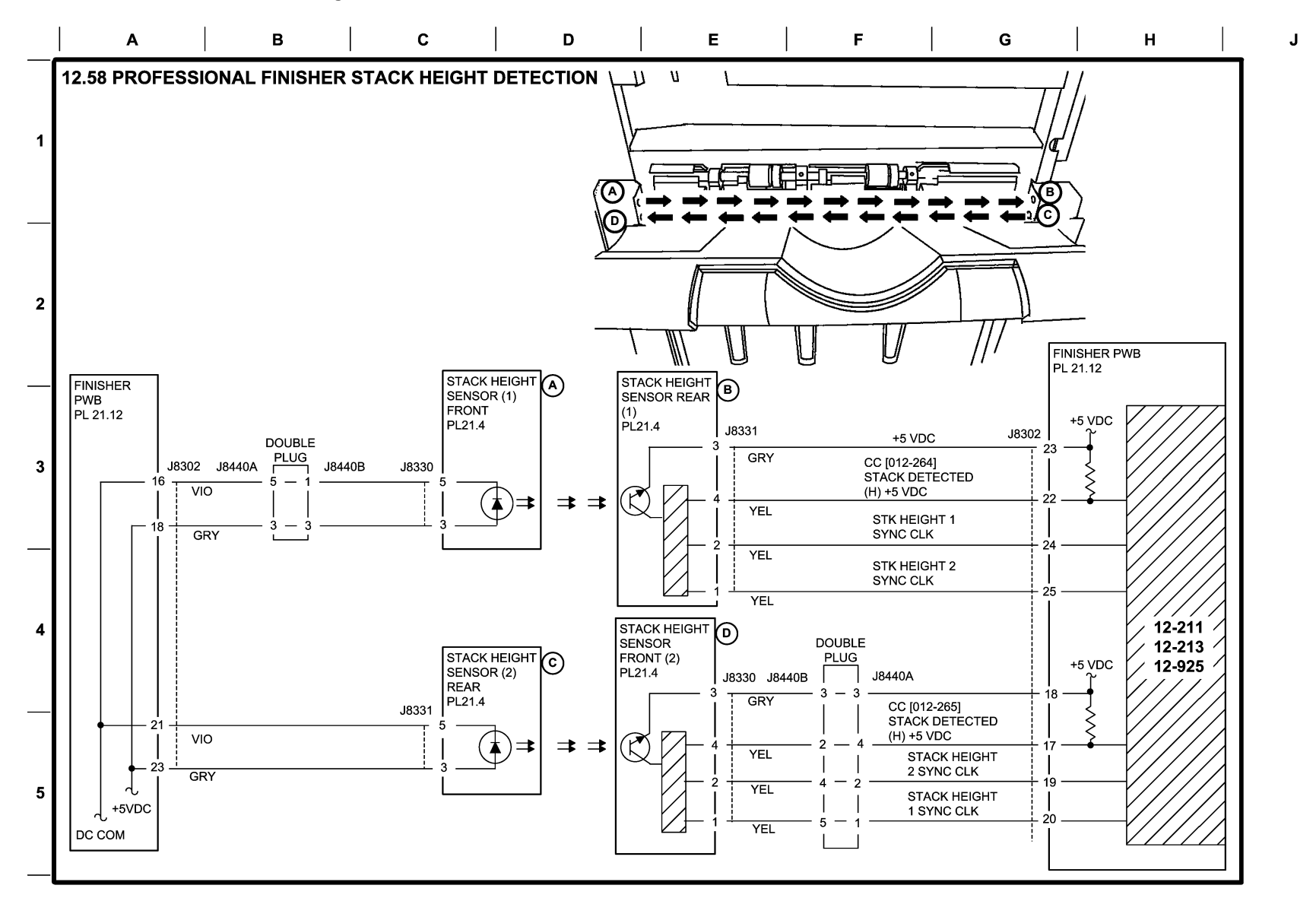

T712758-OAK

# Figure 58 BSD 12.58 Professional Finisher Stack Height Detection